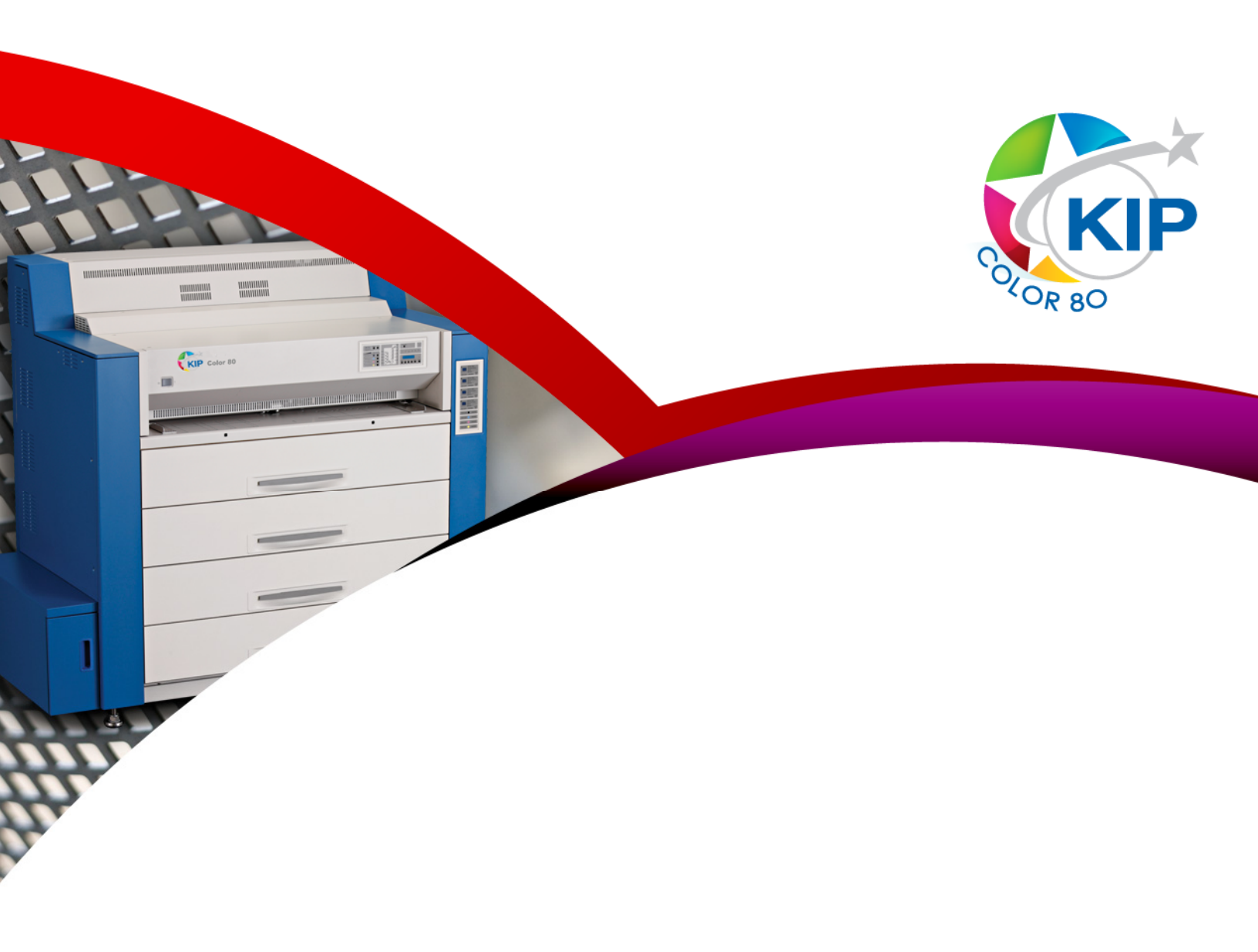

KIP Color 80 Service Manual

### Chapter 1

### Introduction

| 1. | 1  |      | Fea | tures                           | page<br>1- 4 |
|----|----|------|-----|---------------------------------|--------------|
| 1. | 2  |      | Spe | cifications                     | 1- 5         |
| 1. | 3  |      | App | pearance                        | 1- 7         |
|    | 1. | 3.   | 1   | Front view                      | 1- 7         |
|    | 1. | 3. : | 2   | Right side view                 | 1- 8         |
|    | 1. | 3.   | 3   | Rear view                       | 1-10         |
|    | 1. | 3.   | 4   | Operation Panel                 | 1-12         |
|    | 1. | 3.   | 5   | Media & Toner Information Panel | 1-14         |

## 1.1 Features

(1) New Contact Development Technology with non-magnetic mono-component toner High definition line and consistent solid image can be produced.

#### (2) Superior printing productivity

Print speed is 80mm / second (3 A0 prints / minute).

(3) Long parts life and low frequency of service maintenance Long life of mortal parts and self-cleaning function reduce the frequency of service maintenance.

#### (4) 4-Bit Multi-Level LED Head

Pre-calibrated LED Head provides the finest image quality.

(5) Automatic adjustment of printing parameters according to the environmental condition To gain a constant image quality in any environmental conditions, several printing parameters are adjusted automatically.

#### (6) KIP Image Enhancement Technology The power of each LED pixels is automatically optimized with KIP Image Enhancement Technology.

#### (7) Roll replacement without interrupting print process

Roll Deck can be opened for replacing the roll media while the KIP Color 80 is in the process of printing.

#### (8) Long print

Maximum print length guaranteed is 6 meters (plain paper). Up to 45 meters printing is available. (Longer than 6m is not guaranteed.)

# 1.2 Specifications

| Subject              | Specification                                                      |  |  |
|----------------------|--------------------------------------------------------------------|--|--|
| Model                | KIP Color 80                                                       |  |  |
| Туре                 | Console                                                            |  |  |
| Printing method      | LED Array Electro Photography                                      |  |  |
| Color                | СМҮК                                                               |  |  |
| Photoconductor       | Organic Photoconductive Drum                                       |  |  |
| Print speed          | 80mm / second (3 A0 / minute)                                      |  |  |
| Exposure method      | Multi-Level (4-Bit) LED Print Head                                 |  |  |
| Resolution           | 600dpi x 600dpi                                                    |  |  |
| Print width          | Maximum : 914mm (36 inches)                                        |  |  |
|                      | Minimum : 297mm (11 inches)                                        |  |  |
| Print length         | Maximum : Plain paper                                              |  |  |
|                      | Tracing paper                                                      |  |  |
|                      | Film                                                               |  |  |
|                      | Glossy paper                                                       |  |  |
|                      | Minimum :                                                          |  |  |
|                      |                                                                    |  |  |
|                      | NOTE : If the print is longer than 6m, KIP does not guarantee      |  |  |
|                      | image quality or the reliability of media feeding system.          |  |  |
| Warm up time         | Shorter than 6 minutes                                             |  |  |
|                      | (At 23 degrees centigrade, 60% RH and 220V)                        |  |  |
| First print time     | Shorter than 45 seconds (A0)                                       |  |  |
| Fusing method        | Heat roller fusing                                                 |  |  |
| Development          | Contact type mono component non-magnetic development system        |  |  |
| -                    | (Initial toner is unnecessary. One toner cartridge contains 500g.) |  |  |
| Charging method      | Corona                                                             |  |  |
| Media feeding method | Automatic (4 Roll Decks) and manual (50 cut sheets capacity)       |  |  |
| Transfer method      | Corona                                                             |  |  |
| Separation method    | Corona                                                             |  |  |
| Input power          | 220 to 240V (+6% to -10%), 20A and 50/60Hz                         |  |  |
| Interface            | KIP Interface 8 LVDS (2 channels)                                  |  |  |
|                      | USB 2.0 (5VDC max)                                                 |  |  |
|                      | RS-232C (12VDC max)                                                |  |  |
|                      | RJ-11 (5VDC max)                                                   |  |  |
| Maximum power        | When 230V, 50/60Hz and Dehumidify Heater is ON                     |  |  |
| consumption          | Stand by 0.8 Kwh                                                   |  |  |
|                      | Printing 2.6 Kwh                                                   |  |  |
|                      | Warm up 2.6 Kwh                                                    |  |  |
| Acoustic noise       | Less than 70db (Printing)                                          |  |  |
|                      | NOTE : Impact noise such as cutting sound is excluded.             |  |  |
|                      | Less than 55db (Stand by)                                          |  |  |
| Ozone                | Less than 0.05ppm (Average of 8 hours)                             |  |  |
| Dimensions           | 1544mm (Width) x 939mm (Depth) x 1435mm (Height)                   |  |  |
| Weight               | About 820kg                                                        |  |  |
| Media                | Specified media                                                    |  |  |
|                      | Plain paper SHN                                                    |  |  |
|                      | I racing paper KMS-75                                              |  |  |
|                      | Film FA-75                                                         |  |  |
|                      | Glossy paper                                                       |  |  |
|                      |                                                                    |  |  |
|                      | (Available types)                                                  |  |  |
|                      |                                                                    |  |  |
|                      | Film                                                               |  |  |
|                      | Film Inickness Is 100 micrometer or thinner.                       |  |  |
|                      | Glossy paper                                                       |  |  |

| Subject                             | Specification        |                                                                                                    |
|-------------------------------------|----------------------|----------------------------------------------------------------------------------------------------|
| Environmental condition             | Temperature          | 10 to 32.5 degrees centigrade<br>20 to 80% RH                                                                                                    |
| Storage condition of<br>consumables | Print media<br>Toner | Wrap the media surely to shut out the humidity.<br>Keep the toner cartridge away from the direct<br>sunlight, and store it in the condition of 0 - 35 °C<br>and 10 - 85% RH. |

### 

These specifications may be changed without notice.

# 1.3 Appearance

### 1.3.1 Front view

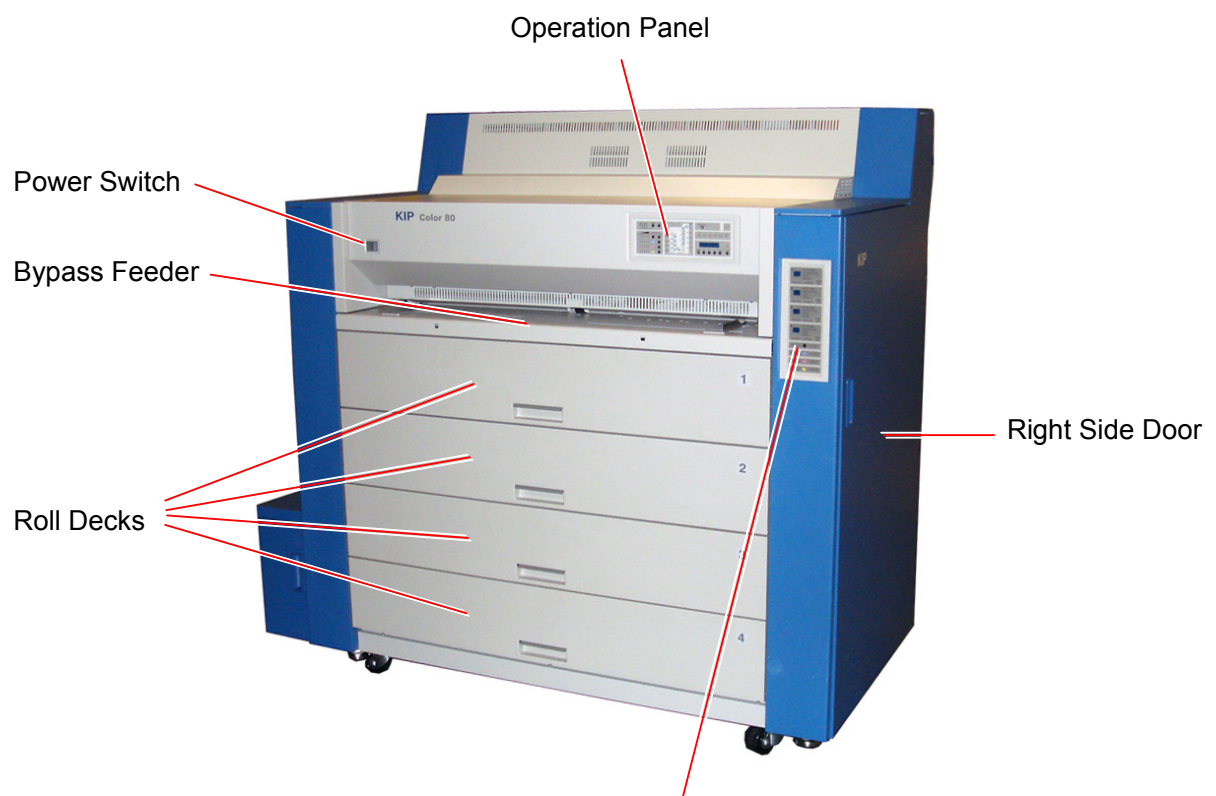

Media & Toner Information Panel

| Name of part      | Function                                                            |
|-------------------|---------------------------------------------------------------------|
| Power Switch      | Turns on the KIP Color 80.                                          |
| Bypass Feeder     | Feeds in the cut sheet media.                                       |
|                   | 50 sheets can be set at once if the media is A2 (594mm) or          |
|                   | smaller. (24" or narrower)                                          |
| Operation Panel   | Indicates information like printer status, error, mis-feed location |
|                   | and etc.                                                            |
| Roll Decks        | 4 roll media can be set totally.                                    |
| Media / Toner     | Indicates the information about media (size, type & remaining       |
| Information Panel | level) and toner (remaining level).                                 |
| Right Side Door   | Can access the mis-fed media by opening Right Side Door.            |

### 1. 3. 2 Right side view

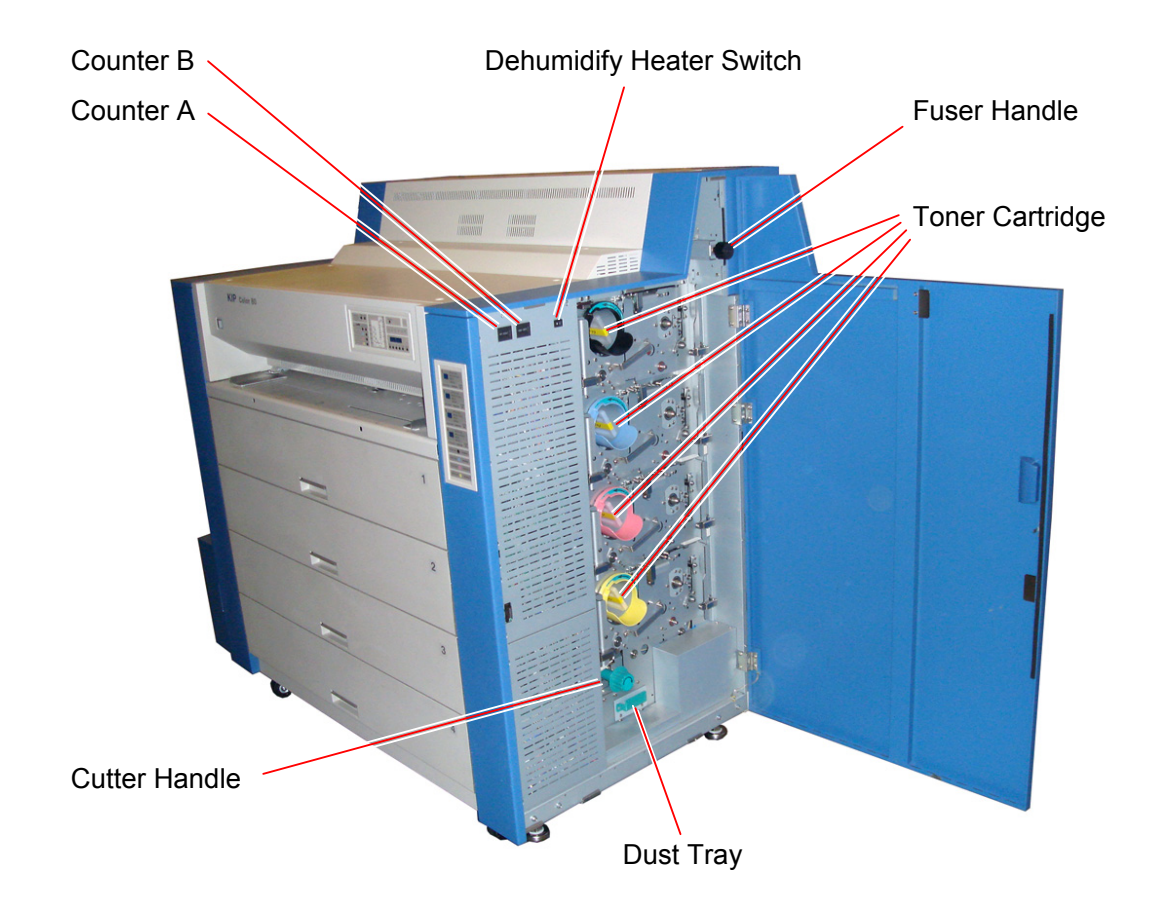

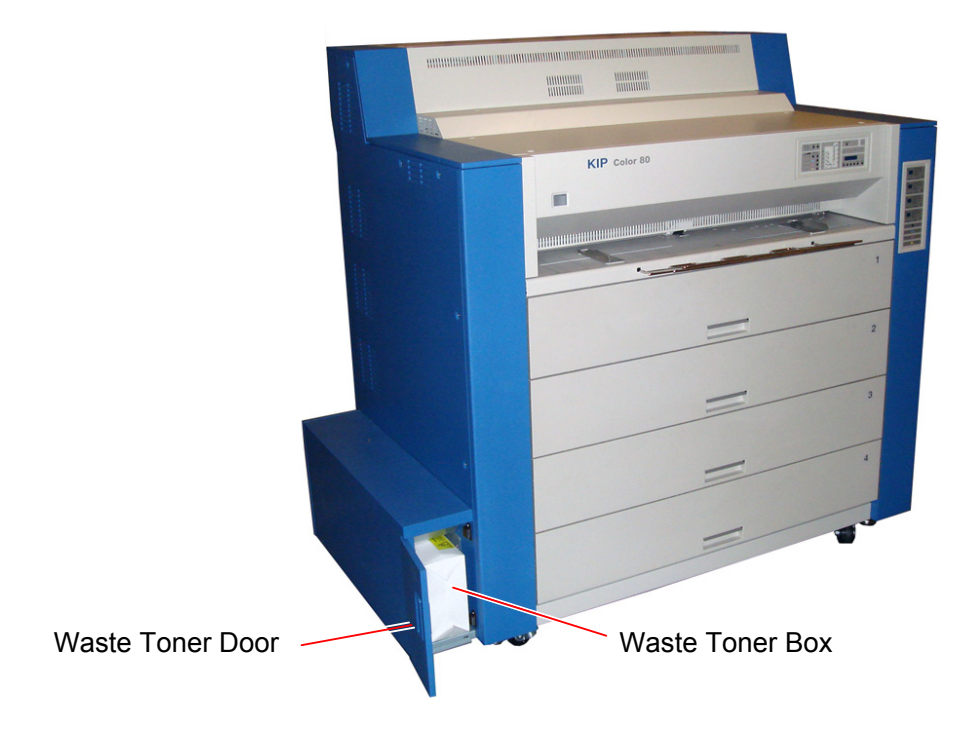

KC80sm1e1.doc

| Name of part      | Function                                                          |
|-------------------|-------------------------------------------------------------------|
| Cutter Handle     | Can cut the mis-fed media rotating the Cutter Handle manually.    |
| Fuser Handle      | Can remove the mos-fed media from the Fuser Region safely.        |
| Dust Tray         | Collects the paper dust generated inside of the machine. Dust can |
|                   | be disposed by pulling out the Dust Tray.                         |
| Counter A         | Counts the linear meter (inch) of total prints.                   |
| Counter B         | Counts the square meter (inch) of total prints.                   |
| Dehumidify Heater | Can turn on the Dehumidify Heater by pressing the "H" side, and   |
| Switch            | turn it off by pressing the "L" side                              |
| Fuser Handle      | Can eject mis-fed media from the Fuser Unit by rotating the Fuser |
|                   | Handle when the media is mis-fed in the Fuser Unit.               |
| Toner Cartridge   | 4 Toner Cartridges (cyan, magenta, yellow and black) supplies the |
|                   | toner little by little.                                           |
| Waste Toner Door  | Can access the Waste Toner Box by opening the Waste Toner         |
|                   | Door.                                                             |
| Waste Toner Box   | Collects the wasted toner.                                        |

### 1.3.3 Rear view

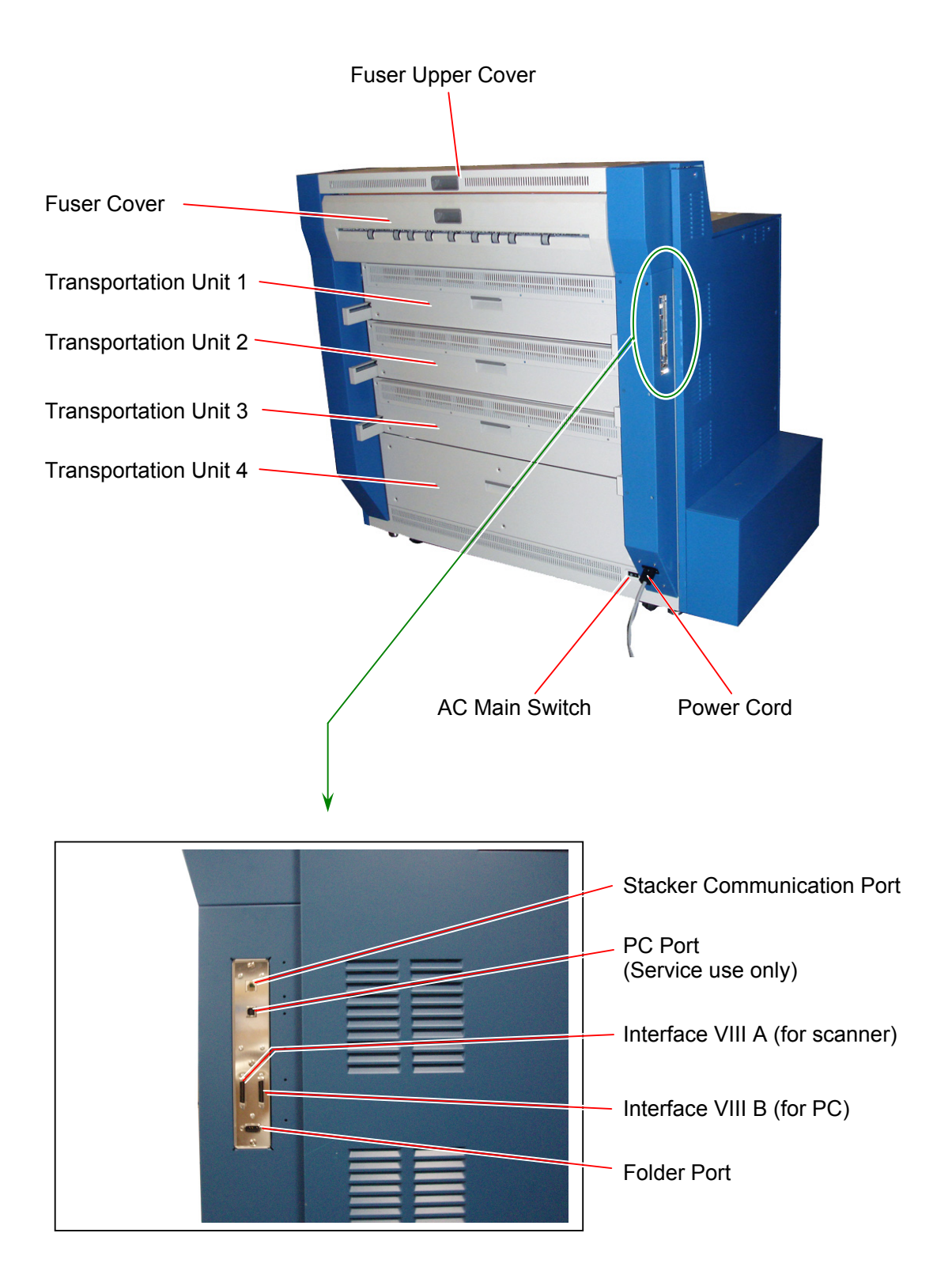

| Name of part                                    | Function                                                                                                    |
|-------------------------------------------------|----------------------------------------------------------------------------------------------------|
| Fuser Upper Cover                               | Can access the media mis-fed around the entrance of the Fuser                                                                                                    |
|                                                 | Unit.                                                                                                    |
| Fuser Cover                                     | Can access the media mis-fed around the Fuser Unit by opening the                                                                                                    |
|                                                 | Fuser Cover.                                                                                                    |
| Transportation Unit 1                           | Can access the media mis-fed around the Transportation Unit 1.                                                                                                    |
| Transportation Unit 2                           | Can access the media mis-fed around the Transportation Unit 2.                                                                                                    |
| Transportation Unit 3                           | Can access the media mis-fed around the Transportation Unit 3.                                                                                                    |
| Transportation Unit 4                           | Can access the media mis-fed around the Transportation Unit 4.                                                                                                    |
| Power Cord                                      | To be connected to the wall outlet alone.                                                                                                    |
| AC Main Switch<br>Stacker Communication<br>Port | NOTE : Specification for the power cord used in North AmericaUse the following type of power cord (UL-Listed).(1) Rating250Vdc, 20A(2) Plug typeNEMA6-20(3) Socket typeIEC60320 : C19(4) CordSJT 3xAWG12 L <4.5m |
| PC Port                                         | Service personnel only use this port : max 5Vdc                                                                                                    |
| (Service use only)                              |                                                                                                    |
| Interface VIII A                                | Connect the signal cable from the image scanner.                                                                                                    |
| (for scanner)                                   | MDR Connector 36 pins : 3.3VDC max                                                                                                    |
| Interface VIII B (for PC)                       | Connect the signal cable from the PC unit.                                                                                                    |
|                                                 | MDR Connector 36 pins : 3.3VDC max                                                                                                    |
| Folder Port                                     | Connect the signal cable from the Folder.                                                                                                    |
|                                                 | D-Sub Connector 9 pins : max.12Vdc                                                                                                    |

### 1. 3. 4 Operation Panel

The Operation Panel on the upper right of front face is available for several settings. It also indicates several status of KIP Color 80.

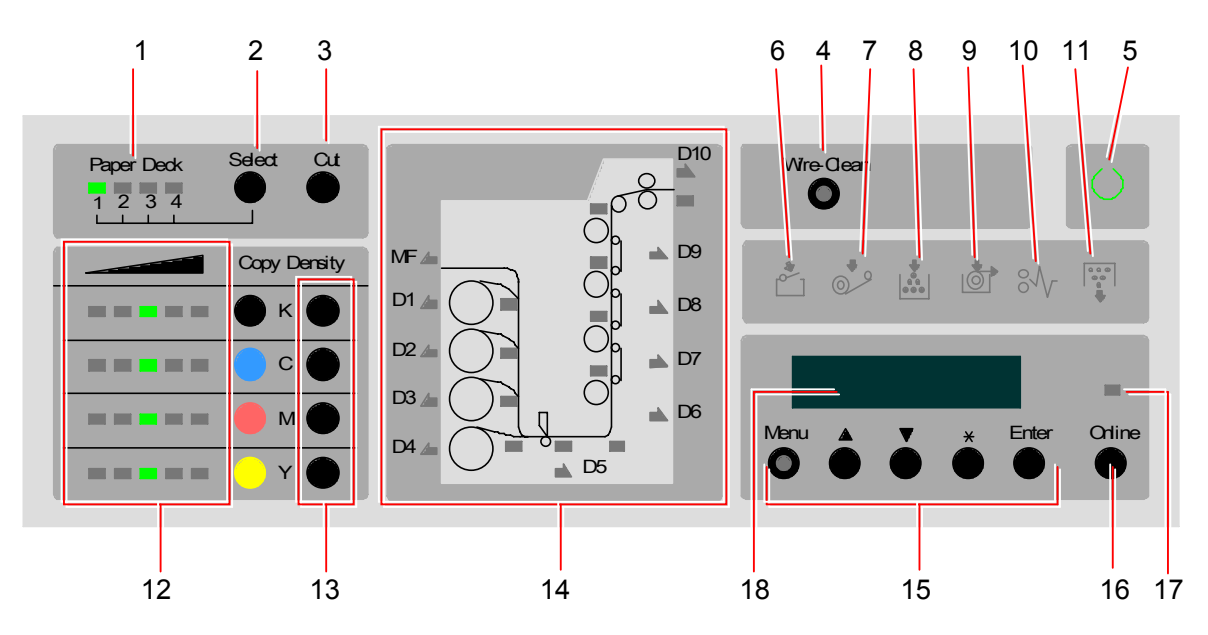

| No. | Name of part                     | Function                                                                                                    |
|-----|----------------------------------|----------------------------------------------------------------------------------------------------|
| 1   | Roll Deck Selection<br>Indicator | Indicates the present selection of Roll Deck for Initial Cut.                                                                                               |
| 2   | Roll Deck Selection<br>Key       | Selects one Roll Deck for Initial Cut.                                                                                                    |
| 3   | Cut Key                          | Makes an Initial Cut for the roll media on the selected Roll Deck.                                                                                          |
| 4   | Wire-Clean Key                   | Starts wire cleaning operation to prevent an image problem.<br>Lights when ready for wire cleaning, flashing for cleaning, off for<br>disabled for cleaning |
| 5   | Ready Indicator                  | Flashes green when the KIP Color 80 is warming up.<br>Lights green when the KIP Color 80 gets ready.                                                        |
| 6   | Open Indicator                   | Lights orange when any door or unit is open or unlocked.                                                                                                    |
| 7   | Web Cleaner Empty                | Flashes red when the Web Cleaner is near empty.<br>Lights red when the Web Cleaner is emptied completely and no                                             |
|     |                                  | more copy/print become available.                                                                                                    |
| 8   | Toner Empty                      | Lights red when the toner is emptied completely and no more                                                                                                 |
|     | Indicator                        | copy/print become available.                                                                                                    |
| 9   | Roll Empty Indicator             | Lights red when the roll media in use is emptied.                                                                                                    |
| 10  | Mis-feed Indicator               | Lights red when a printing media is mis-fed.                                                                                                    |
|     |                                  | (A mis-feed code like "J-xxxx" is indicated on the Status Display                                                                                           |
|     |                                  | and some indication LED of Mis-feed Location Indicator lights red                                                                                           |
| 11  | Masta Tanar Full                 | to inform the location of mis-feed.)                                                                                                    |
| 11  | Indicator                        | when it is not installed correctly.                                                                                                    |
| 12  | Density Indicator                | Indicates the density level presently selected by the Copy<br>Density Key.                                                                                  |
| 13  | Copy Density Key                 | Can change the density level to make the printed image lighter or darker.                                                                                   |

| No. | Name of part                                     | Function                                                                                                    |
|-----|--------------------------------------------------|----------------------------------------------------------------------------------------------------|
| 14  | Mis-feed / Open<br>Location Indicator            | Indicates the location of mis-fed media by lighting any LED in red.<br>Indicates the location of open door or open unit by lighting any LED in orange. |
| 15  | Menu Key<br>▲ Key<br>▼ Key<br>※ Key<br>Enter Key | These keys are used in the User Modes.                                                                                                    |
| 16  | Online Key                                       | Lights when the KIP Color 80 is online, and goes off when offline.                                                                                     |
| 17  | Online Indicator                                 | Switches between online and offline.<br>Cancels the User Mode.<br>Flashes during Warm / Cold Sleep mode.                                               |
| 18  | Status Display                                   | Indicates error code, mis-feed code and other information.                                                                                             |

### 1. 3. 5 Media & Toner Information Panel

The Media & Toner Information Panel indicates the information of roll media on each Roll Deck and that of toner of each color independently.

| Media Size Indicator<br>Roll Level Indicator | _ | 1<br>Roll Level | <ul> <li>Plain Paper</li> <li>Vellum/Tracing</li> <li>Film</li> <li>Gloss</li> <li>In Us</li> </ul> | Media Type Indicator  |
|----------------------------------------------|---|-----------------|----------------------------------------------------------------------------------------------------|-----------------------|
|                                              |   | 2<br>Roll Level | <ul> <li>Plain Paper</li> <li>Vellum/Tracing</li> <li>Film</li> <li>Gloss</li> <li>In Us</li> </ul> | æ                     |
|                                              |   | 3<br>Roll Level | <ul> <li>Plain Paper</li> <li>Vellum/Tracing</li> <li>Film</li> <li>Gloss</li> <li>In Us</li> </ul> | æ                     |
|                                              |   | Roll Level      | <ul> <li>Plain Paper</li> <li>Vellum/Tracing</li> <li>Film</li> <li>Gloss</li> <li>In Us</li> </ul> | æ                     |
|                                              |   | Toner Level     | • ••••                                                                                              |                       |
|                                              |   | Toner Level     | •                                                                                                   | Toner Level Indicator |
|                                              |   | Toner Level     | •                                                                                                   |                       |
|                                              |   | Toner Level     |                                                                                                    |                       |

| No. | Name of part           | Function                                                      |
|-----|------------------------|---------------------------------------------------------------|
| 1   | Media Size Indicator   | Indicates the size of roll media installed on each Roll Deck. |
| 2   | Media Type Indicator   | Indicates the type of roll media installed on each Roll Deck. |
| 3   | Roll Level Indicator   | Indicates how much the roll media in the concerning Roll      |
|     |                        | Deck is remaining by 4 levels.                                |
| 4   | In Use Indicator       | Notices that the concerning Roll Deck must not be opened as   |
|     |                        | it is in use.                                                 |
| 5   | Toner Level Indicators | Indicates how much the toner of each color is remaining by 4  |
|     |                        | levels.                                                       |

### Chapter 2

#### Installation

The machine had passed our strict inspection after careful adjustment in the factory, and then it was packaged and shipped. Installation is an important procedure to make the machine work at the customer's site in the same manner as it did at the factory after passing our strict inspection before shipment.

A service engineer has to understand the machine's functions very well. Install the machine in a good environmental place in the correct way, and then check that it works perfectly.

| 2.2       Unpacking       2-4         2.2.1       Unpacking       2-4         2.2.2       Confirmation of accessories       2-5         2.3       Installing KIP Color 80 Horizontally       2-7         2.4       Removing Tapes, Shock Absorbers and Screws       2-17         2.5       Setting up the Process Unit (Developer, Cleaner & Drum)       2-29         2.5.1       Setting up the Developer Unit       2-29         2.5.2       Applying the toner to the Cleaning Blade       2-32         2.5.3       Installing the Drum       2-33         2.5.4       Installing the Toner Cartridge       2-38         2.6       Installing the Waste Toner Bottle Unit       2-39         2.7       Installing the Web Cleaner       2-45         2.8       Installing the Bypass Feeder Tray       2-53         2.9       Connection of Mouse, Monitor, Keyboard, Scanner & Cables to KC80 IPS       2-54         2.10       Turning on the KIP Color 80 Printer & KC80 IPS       2-57         2.11       KIP Color 80 Printer Setup       2-59         2.11.1       Supplying the Toner into Developer Unit       2-59         2.11.2       Setting Auto Density Control to "Standard"       2-64         2.11.3       Disable Sleep Modes on KIP Colo                                                    | 2. 1  | Installation Requirements                                                                                         | Page<br>2-3      |
|----------------------------------------------------------------------------------------------------|-------|----------------------------------------------------------------------------------------------------|------------------|
| 2.2       Unpacking       2-4         2.2.1       Unpacking       2-4         2.2.2       Confirmation of accessories       2-5         2.3       Installing KIP Color 80 Horizontally       2-7         2.4       Removing Tapes, Shock Absorbers and Screws       2-17         2.5       Setting up the Process Unit (Developer, Cleaner & Drum)       2-29         2.5.1       Setting up the Developer Unit       2-29         2.5.2       Applying the toner to the Cleaning Blade       2-33         2.5.3       Installing the Orner Cartridge       2-38         2.6       Installing the Waste Toner Bottle Unit       2-39         2.7       Installing the Web Cleaner       2-45         2.8       Installing the Bypass Feeder Tray       2-53         2.9       Connection of Mouse, Monitor, Keyboard, Scanner & Cables to KC80 IPS       2-54         2.10       Turning on the KIP Color 80 Printer & KC80 IPS       2-57         2.11       KIP Color 80 Printer Setup       2-59         2.11.1       Supplying the Toner into Developer Unit       2-59         2.11.1       Supplying the Toner into Developer Unit       2-59         2.11.1       Supplying the Toner into Developer Unit       2-59         2.11.2       Setting Auto                                                     |       | ·                                                                                                    |                  |
| 2. 2. 1       Unpacking       2-4         2. 2. 2       Confirmation of accessories       2-5         2. 3       Installing KIP Color 80 Horizontally       2-7         2. 4       Removing Tapes, Shock Absorbers and Screws       2-17         2. 5       Setting up the Process Unit (Developer, Cleaner & Drum)       2-29         2. 5. 1       Setting up the Developer Unit       2-29         2. 5. 2       Applying the toner to the Cleaning Blade       2-33         2. 5. 3       Installing the Drum       2-33         2. 5. 4       Installing the Toner Cartridge       2-38         2. 6       Installing the Waste Toner Bottle Unit       2-45         2. 7       Installing the Web Cleaner       2-45         2. 8       Installing the Bypass Feeder Tray       2-53         2. 9       Connection of Mouse, Monitor, Keyboard, Scanner & Cables to KC80 IPS       2-54         2.10       Turning on the KIP Color 80 Printer & KC80 IPS       2-57         2.11       KIP Color 80 Printer Setup       2-59         2.11. 2       Setting Auto Density Control to "Standard"       2-64         2.11. 3       Disable Sleep Modes on KIP Color 80 printer       (Necessary when KIP Controller (KC80 IPS] is connected)       2-68         2.11. 4       Print format (me                 | 2.2   | Unpacking                                                                                                    | - 2- 4           |
| 2. 2. 2       Confirmation of accessories       2- 5         2. 3       Installing KIP Color 80 Horizontally       2- 7         2. 4       Removing Tapes, Shock Absorbers and Screws       2-17         2. 5       Setting up the Process Unit (Developer, Cleaner & Drum)       2-29         2. 5. 1       Setting up the Developer Unit       2-29         2. 5. 2       Applying the toner to the Cleaning Blade       2-32         2. 5. 3       Installing the Drum       2-33         2. 5. 4       Installing the Toner Cartridge       2-38         2. 6       Installing the Waste Toner Bottle Unit       2-39         2. 7       Installing the Web Cleaner       2-45         2. 8       Installing the Bypass Feeder Tray       2-53         2. 9       Connection of Mouse, Monitor, Keyboard, Scanner & Cables to KC80 IPS       2-54         2.10       Turning on the KIP Color 80 Printer & KC80 IPS       2-57         2.11       KIP Color 80 Printer Setup       2-59         2.11. 1       Supplying the Toner into Developer Unit       2-59         2.11. 2       Setting Auto Density Control to "Standard"       2-64         2.11. 3       Disable Sleep Modes on KIP Controller [KC80 IPS] is connected)       2-68         2.11. 4       Print format (metric/inch - if necc        | 2.2   | . 1 Unpacking                                                                                                    | - 2- 4           |
| 2. 3       Installing KIP Color 80 Horizontally       2- 7         2. 4       Removing Tapes, Shock Absorbers and Screws       2-17         2. 5       Setting up the Process Unit (Developer, Cleaner & Drum)       2-29         2. 5. 1       Setting up the Developer Unit       2-29         2. 5. 2       Applying the toner to the Cleaning Blade       2-32         2. 5. 3       Installing the Drum       2-33         2. 6       Installing the Toner Cartridge       2-38         2. 6       Installing the Waste Toner Bottle Unit       2-39         2. 7       Installing the Bypass Feeder Tray       2-53         2. 8       Installing the Bypass Feeder Tray       2-53         2. 9       Connection of Mouse, Monitor, Keyboard, Scanner & Cables to KC80 IPS       2-54         2.10       Turning on the KIP Color 80 Printer & KC80 IPS       2-57         2.11       KIP Color 80 Printer Setup       2-59         2.11. 2       Setting Auto Density Control to "Standard"       2-64         2.11. 3       Disable Sleep Modes on KIP Color 80 printer       2-68         2.11. 4       Print format (metric/inch - if necessary)       2-74         2.11. 5       Horizontal Color Registration adjustments       2-78         2.11. 5. 1       Touch-up of machine angle              | 2.2   | . 2 Confirmation of accessories                                                                                   | - 2- 5           |
| 2.4       Removing Tapes, Shock Absorbers and Screws       2-17         2.5       Setting up the Process Unit (Developer, Cleaner & Drum)       2-29         2.5.1       Setting up the Developer Unit       2-29         2.5.2       Applying the toner to the Cleaning Blade       2-33         2.5.3       Installing the Drum       2-38         2.6       Installing the Toner Cartridge       2-38         2.6       Installing the Waste Toner Bottle Unit       2-39         2.7       Installing the Web Cleaner       2-45         2.8       Installing the Bypass Feeder Tray       2-53         2.9       Connection of Mouse, Monitor, Keyboard, Scanner & Cables to KC80 IPS       2-54         2.10       Turning on the KIP Color 80 Printer & KC80 IPS       2-57         2.11.4       KIP Color 80 Printer Setup       2-59         2.11.2       Setting Auto Density Control to "Standard"       2-64         2.11.3       Disable Sleep Modes on KIP Color 80 printer       2-68         2.11.4       Print format (metric/inch - if necessary)       2-74         2.11.5       Horizontal Color Registration adjustments       2-78         2.11.5.1       Touch-up of machine angle       2-79         2.11.5.2       Automatic Horizontal Color Registration Calibration Mode              | 2. 3  | Installing KIP Color 80 Horizontally                                                                              | - 2- 7           |
| 2. 5       Setting up the Process Unit (Developer, Cleaner & Drum)       2-29         2. 5. 1       Setting up the Developer Unit       2-29         2. 5. 2       Applying the toner to the Cleaning Blade       2-32         2. 5. 3       Installing the Drum       2-33         2. 5. 4       Installing the Toner Cartridge       2-33         2. 6       Installing the Waste Toner Bottle Unit       2-39         2. 7       Installing the Web Cleaner       2-45         2. 8       Installing the Bypass Feeder Tray       2-53         2. 9       Connection of Mouse, Monitor, Keyboard, Scanner & Cables to KC80 IPS       2-54         2.10       Turning on the KIP Color 80 Printer & KC80 IPS       2-57         2.11       KIP Color 80 Printer Setup       2-59         2.11. 1       Supplying the Toner into Developer Unit       2-59         2.11. 2       Setting Auto Density Control to "Standard"       2-64         2.11. 3       Disable Sleep Modes on KIP Color 80 printer       (Necessary when KIP Controller [KC80 IPS] is connected)       2-68         2.11. 4       Print format (metric/inch - if necessary)       2-74       2-74         2.11. 5       Horizontal Color Registration adjustments       2-78       2-78         2.11. 5. 1       Touch-up of machine angle | 2. 4  | Removing Tapes, Shock Absorbers and Screws                                                                        | - 2-17           |
| 2. 5. 1       Setting up the Developer Unit       2-29         2. 5. 2       Applying the toner to the Cleaning Blade       2-32         2. 5. 3       Installing the Drum       2-33         2. 5. 4       Installing the Toner Cartridge       2-33         2. 6       Installing the Waste Toner Bottle Unit       2-39         2. 7       Installing the Web Cleaner       2-45         2. 8       Installing the Bypass Feeder Tray       2-53         2. 9       Connection of Mouse, Monitor, Keyboard, Scanner & Cables to KC80 IPS       2-54         2.10       Turning on the KIP Color 80 Printer & KC80 IPS       2-57         2.11       KIP Color 80 Printer Setup       2-59         2.11. 1       Supplying the Toner into Developer Unit       2-59         2.11. 2       Setting Auto Density Control to "Standard"       2-64         2.11. 3       Disable Sleep Modes on KIP Color 80 printer       (Necessary when KIP Controller [KC80 IPS] is connected)       2-68         2.11. 4       Print format (metric/inch - if necessary)       2-74       2-74         2.11. 5. 1       Touch-up of machine angle       2-79       2-79         2.11. 5. 2       Automatic Horizontal Color Registration Calibration Mode       2-78                                                          | 2. 5  | Setting up the Process Unit (Developer, Cleaner & Drum)                                                           | - 2-29           |
| 2. 5. 2       Applying the toner to the Cleaning Blade       2-32         2. 5. 3       Installing the Drum       2-33         2. 5. 4       Installing the Toner Cartridge       2-33         2. 6       Installing the Waste Toner Bottle Unit       2-39         2. 7       Installing the Web Cleaner       2-45         2. 8       Installing the Bypass Feeder Tray       2-53         2. 9       Connection of Mouse, Monitor, Keyboard, Scanner & Cables to KC80 IPS       2-54         2.10       Turning on the KIP Color 80 Printer & KC80 IPS       2-57         2.11       KIP Color 80 Printer Setup       2-59         2.11. 1       Supplying the Toner into Developer Unit       2-59         2.11. 2       Setting Auto Density Control to "Standard"       2-64         2.11. 3       Disable Sleep Modes on KIP Color 80 printer       (Necessary when KIP Controller [KC80 IPS] is connected)       2-68         2.11. 4       Print format (metric/inch - if necessary)       2-74       2-74         2.11. 5       Horizontal Color Registration adjustments       2-78         2.11. 5. 1       Touch-up of machine angle       2-79         2.11. 5. 2       Automatic Horizontal Color Registration Calibration Mode       2-78                                                         | 2.5   | . 1 Setting up the Developer Unit                                                                                 | - 2-29           |
| 2. 5. 3       Installing the Drum       2-33         2. 5. 4       Installing the Toner Cartridge       2-38         2. 6       Installing the Waste Toner Bottle Unit       2-39         2. 7       Installing the Web Cleaner       2-45         2. 8       Installing the Bypass Feeder Tray       2-53         2. 9       Connection of Mouse, Monitor, Keyboard, Scanner & Cables to KC80 IPS       2-54         2.10       Turning on the KIP Color 80 Printer & KC80 IPS       2-57         2.11       KIP Color 80 Printer Setup       2-59         2.11. 1       Supplying the Toner into Developer Unit       2-59         2.11. 2       Setting Auto Density Control to "Standard"       2-64         2.11. 3       Disable Sleep Modes on KIP Color 80 printer       (Necessary when KIP Controller [KC80 IPS] is connected)       2-68         2.11. 4       Print format (metric/inch - if necessary)       2-74       2-74         2.11. 5       Horizontal Color Registration adjustments       2-78       2-79         2.11. 5. 1       Touch-up of machine angle       2-79       2-79         2.11. 5. 2       Automatic Horizontal Color Registration Calibration Mode       2-78                                                                                                    | 2.5   | . 2 Applying the toner to the Cleaning Blade                                                                      | <sup></sup> 2-32 |
| 2. 5. 4       Installing the Toner Cartridge       2-38         2. 6       Installing the Waste Toner Bottle Unit       2-39         2. 7       Installing the Web Cleaner       2-45         2. 8       Installing the Bypass Feeder Tray       2-53         2. 9       Connection of Mouse, Monitor, Keyboard, Scanner & Cables to KC80 IPS       2-54         2.10       Turning on the KIP Color 80 Printer & KC80 IPS       2-57         2.11       KIP Color 80 Printer Setup       2-59         2.11.1       Supplying the Toner into Developer Unit       2-59         2.11.2       Setting Auto Density Control to "Standard"       2-64         2.11.3       Disable Sleep Modes on KIP Color 80 printer       (Necessary when KIP Controller [KC80 IPS] is connected)       2-68         2.11.4       Print format (metric/inch - if necessary)       2-74       2-74         2.11.5       Horizontal Color Registration adjustments       2-78       2-79         2.11.5.1       Touch-up of machine angle       2-79       2-79         2.11.5.2       Automatic Horizontal Color Registration Calibration Mode       2-78                                                                                                    | 2.5   | . 3 Installing the Drum                                                                                           | - 2-33           |
| 2. 6       Installing the Waste Toner Bottle Unit       2-39         2. 7       Installing the Web Cleaner       2-45         2. 8       Installing the Bypass Feeder Tray       2-53         2. 9       Connection of Mouse, Monitor, Keyboard, Scanner & Cables to KC80 IPS       2-54         2.10       Turning on the KIP Color 80 Printer & KC80 IPS       2-57         2.11       KIP Color 80 Printer Setup       2-59         2.11. 1       Supplying the Toner into Developer Unit       2-59         2.11. 2       Setting Auto Density Control to "Standard"       2-64         2.11. 3       Disable Sleep Modes on KIP Color 80 printer       (Necessary when KIP Controller [KC80 IPS] is connected)       2-68         2.11. 4       Print format (metric/inch - if necessary)       2-74       2-74         2.11. 5       Horizontal Color Registration adjustments       2-78       2-79         2.11. 5. 1       Touch-up of machine angle       2-79       2-79         2.11. 5. 2       Automatic Horizontal Color Registration Calibration Mode       2-78                                                                                                    | 2.5   | . 4 Installing the Toner Cartridge                                                                                | - 2-38           |
| 2. 7       Installing the Web Cleaner       2-45         2. 8       Installing the Bypass Feeder Tray       2-53         2. 9       Connection of Mouse, Monitor, Keyboard, Scanner & Cables to KC80 IPS       2-54         2.10       Turning on the KIP Color 80 Printer & KC80 IPS       2-57         2.11       KIP Color 80 Printer Setup       2-59         2.11. 1       Supplying the Toner into Developer Unit       2-59         2.11. 2       Setting Auto Density Control to "Standard"       2-64         2.11. 3       Disable Sleep Modes on KIP Color 80 printer       2-68         2.11. 4       Print format (metric/inch - if necessary)       2-74         2.11. 5       Horizontal Color Registration adjustments       2-78         2.11. 5. 1       Touch-up of machine angle       2-79         2.11. 5. 2       Automatic Horizontal Color Registration Calibration Mode       2-78                                                                                                    | 2.6   | Installing the Waste Toner Bottle Unit                                                                            | - 2-39           |
| 2. 8       Installing the Bypass Feeder Tray       2-53         2. 9       Connection of Mouse, Monitor, Keyboard, Scanner & Cables to KC80 IPS       2-54         2.10       Turning on the KIP Color 80 Printer & KC80 IPS       2-57         2.11       KIP Color 80 Printer Setup       2-59         2.11. 1       Supplying the Toner into Developer Unit       2-59         2.11. 2       Setting Auto Density Control to "Standard"       2-64         2.11. 3       Disable Sleep Modes on KIP Color 80 printer       2-68         2.11. 4       Print format (metric/inch - if necessary)       2-74         2.11. 5       Horizontal Color Registration adjustments       2-78         2.11. 5. 1       Touch-up of machine angle       2-79         2.11. 5. 2       Automatic Horizontal Color Registration Calibration Mode       2-79                                                                                                    | 2. 7  | Installing the Web Cleaner                                                                                        | - 2-45           |
| 2.9       Connection of Mouse, Monitor, Keyboard, Scanner & Cables to KC80 IPS       2-54         2.10       Turning on the KIP Color 80 Printer & KC80 IPS       2-57         2.11       KIP Color 80 Printer Setup       2-59         2.11.1       Supplying the Toner into Developer Unit       2-59         2.11.2       Setting Auto Density Control to "Standard"       2-64         2.11.3       Disable Sleep Modes on KIP Color 80 printer       2-68         2.11.4       Print format (metric/inch - if necessary)       2-74         2.11.5       Horizontal Color Registration adjustments       2-78         2.11.5.1       Touch-up of machine angle       2-79         2.11.5.2       Automatic Horizontal Color Registration Calibration Mode       2-78                                                                                                    | 2. 8  | Installing the Bypass Feeder Tray                                                                                 | - 2-53           |
| 2.10 Turning on the KIP Color 80 Printer & KC80 IPS       2-57         2.11 KIP Color 80 Printer Setup       2-59         2.11.1 Supplying the Toner into Developer Unit       2-59         2.11.2 Setting Auto Density Control to "Standard"       2-64         2.11.3 Disable Sleep Modes on KIP Color 80 printer       2-68         2.11.4 Print format (metric/inch - if necessary)       2-74         2.11.5 Horizontal Color Registration adjustments       2-78         2.11.5.1 Touch-up of machine angle       2-79         2.11.5.2 Automatic Horizontal Color Registration Calibration Mode       2-83                                                                                                    | 2. 9  | Connection of Mouse, Monitor, Keyboard, Scanner & Cables to KC80 IPS                                              | 2-54             |
| 2.11       KIP Color 80 Printer Setup       2-59         2.11.1       Supplying the Toner into Developer Unit       2-59         2.11.2       Setting Auto Density Control to "Standard"       2-64         2.11.3       Disable Sleep Modes on KIP Color 80 printer       2-68         2.11.4       Print format (metric/inch - if necessary)       2-74         2.11.5       Horizontal Color Registration adjustments       2-78         2.11.5.1       Touch-up of machine angle       2-79         2.11.5.2       Automatic Horizontal Color Registration Calibration Mode       2-83                                                                                                    | 2.10  | Turning on the KIP Color 80 Printer & KC80 IPS                                                                    | - 2-57           |
| 2.11. 1       Supplying the Toner into Developer Unit       2-59         2.11. 2       Setting Auto Density Control to "Standard"       2-64         2.11. 3       Disable Sleep Modes on KIP Color 80 printer<br>(Necessary when KIP Controller [KC80 IPS] is connected)       2-68         2.11. 4       Print format (metric/inch - if necessary)       2-74         2.11. 5       Horizontal Color Registration adjustments       2-78         2.11. 5. 1       Touch-up of machine angle       2-79         2.11. 5. 2       Automatic Horizontal Color Registration Calibration Mode       2-83                                                                                                    | 2.11  | KIP Color 80 Printer Setup                                                                                        | 2-59             |
| 2.11. 2       Setting Auto Density Control to "Standard"       2-64         2.11. 3       Disable Sleep Modes on KIP Color 80 printer<br>(Necessary when KIP Controller [KC80 IPS] is connected)       2-68         2.11. 4       Print format (metric/inch - if necessary)       2-74         2.11. 5       Horizontal Color Registration adjustments       2-78         2.11. 5. 1       Touch-up of machine angle       2-79         2.11. 5. 2       Automatic Horizontal Color Registration Calibration Mode       2-83                                                                                                    | 2.11  | I. 1 Supplying the Toner into Developer Unit                                                                      | - 2-59           |
| 2.11.3 Disable Sleep Modes on KIP Color 80 printer<br>(Necessary when KIP Controller [KC80 IPS] is connected)       2-68         2.11.4 Print format (metric/inch - if necessary)       2-74         2.11.5 Horizontal Color Registration adjustments       2-78         2.11.5.1 Touch-up of machine angle       2-79         2.11.5.2 Automatic Horizontal Color Registration Calibration Mode       2-83                                                                                                    | 2.11  | 1.2 Setting Auto Density Control to "Standard"                                                                    | 2-64             |
| 2.11. 4       Print format (metric/inch - if necessary)       2-74         2.11. 5       Horizontal Color Registration adjustments       2-78         2.11. 5. 1       Touch-up of machine angle       2-79         2.11. 5. 2       Automatic Horizontal Color Registration Calibration Mode       2-78                                                                                                    | 2.11  | 1.3 Disable Sleep Modes on KIP Color 80 printer                                                                   | 0.00             |
| 2.11.4       Finit format (metric/incit - inflecessary)       2-74         2.11.5       Horizontal Color Registration adjustments       2-78         2.11.5.1       Touch-up of machine angle       2-79         2.11.5.2       Automatic Horizontal Color Registration Calibration Mode       2-83                                                                                                    | 0 1 4 | (Necessary when KIP Controller [KC80 IPS] IS CONNECTED)                                                           | 2-08             |
| 2.11. 5 For 2017 Registration adjustments 2-78<br>2.11. 5. 1 Touch-up of machine angle 2-79<br>2.11. 5. 2 Automatic Horizontal Color Registration Calibration Mode<br>via KIPDiacColor 2-83                                                                                                    | 2.1   | <ol> <li>Finitionia (netholicit - in netessary)</li> <li>For Horizontal Color Degistration adjustments</li> </ol> | 2-14             |
| 2.11. 5. 2 Automatic Horizontal Color Registration Calibration Mode<br>via KIPDiacColor 2-83                                                                                                    | 2.1   | 2.11.5.1. Touch up of machine angle                                                                               | 2-10             |
| via KIPDianColor 2-83                                                                                                    |       | 2.11.5.1 TOUCH-up of Induline angle                                                                               | 2-19             |
|                                                                                                    |       | via KIPDianColor                                                                                                  | 2-83             |

| 2.12 KC80 IPS Setup                                                              | - 2-87  |
|----------------------------------------------------------------------------------|---------|
| 2.12. 1 Regional Setting (language and print format) of KC80 IPS                 | 2-87    |
| 2.12. 2 Setting of IP Address, "time zone" and "date & time"                     | 2-92    |
| 2.12. 3 Connection of USB Dongles and LAN Cable                                  | 2-99    |
| 2.12.4 Registration of Option Key Codes (print, PS/PDF & Color)                  |         |
| on Production Station                                                            | 2-101   |
| 2.12. 5 Media Configuration on Production Station                                |         |
| 2.12. 5. 1 Giving an easy-to-understand custom name to each media type #X        | - 2-107 |
| 2.12. 5. 2 Media calibration - Automatic Vertical Color Registration Calibration | - 2-107 |
| 2.12. 6 Color Copy Configuration - Loop calibration from Production Station      | - 2-111 |
| 2.12. 7 Setup of KC80 RIP                                                        | 2-120   |
| 2.12.8 Setup of KIP Request                                                      | 2-127   |
| 2.13 Backup of Printer Parameters                                                | 2-137   |

## 2.1 Installation Requirements

The following conditions are required for installation of the equipment.

- (1) Power source should be as follows (according to your region). U.S.A. / Europe 220 to 240V (+6% to -10%), 11A, 50/60Hz
- (2) The equipment must be on an exclusive circuit (dedicated). The outlet must be near the equipment and easy accessible.
- (3) Make sure to connect this equipment to a grounded outlet.
- (4) The site temperature range = 15 to 27 degrees centigrade, with the humidity between 20% to 75.0% RH (NON CONDENSING). Keep the equipment away from water sources, boilers, humidifiers or refrigerators.
- (5) The installation site must not have open flames, dust or ammonia gases.
- (6) The equipment should not be exposed to the direct sunlight. Please draw curtains to block any sunlight.
- (7) Ozone will be generated while this equipment is in use, although the quantity generated is within safe levels. (see certifications) Ventilate the room, if required.
- (8) Levelling Bolts on the bottom of the printer should touch the floor correctly. And the equipment must be levelled. Floor strength must be ample to sustain the weight of the equipment.
- (9) Keep ample room around the equipment to ensure comfortable operation. Required space is noted.

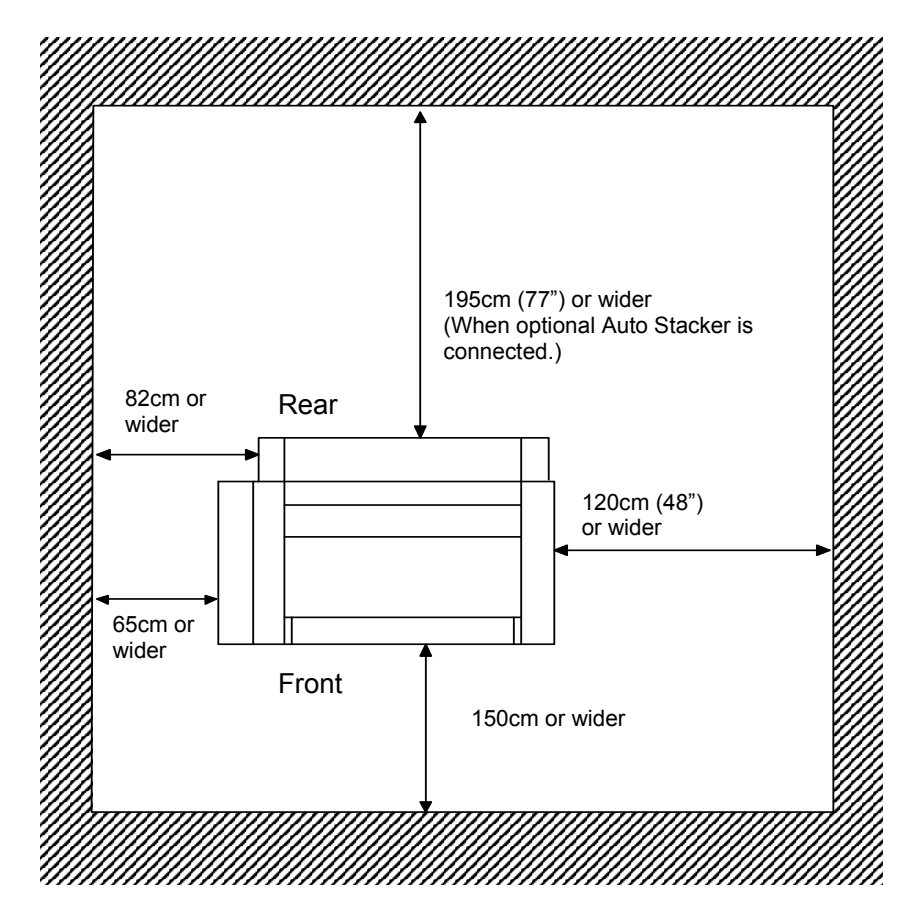

# 2.2 Unpacking

### 2. 2. 1 Unpacking

### 

- 1. Do not unpack the KIP Color 80 right after moving it from a cold environment to a warm installation site as its inside will get dewed, which will result in several troubles. In such situation please leave the KIP Color 80 at least for 6 hours after moving to the warm installation site. When the KIP Color 80 is enough warmed up then start unpacking.
- 2. Be careful not to be injured as the net weight of KIP Color 80 is about 1000Kg.

# 

The printer package does not include printing paper. Prepare them separately before installing the printer.

- 1. Remove the accessory box (1) on the top of the package. **DO NOT DISCARD THIS BOX.**
- 2. Remove the 5 wood frames (2).
- 3. Remove the cardboard cases (3).
- 4. Remove the front bar (4) of the palette removing 5 bolts to have space for inserting the folk lift.
- 5. Bring down the machine unit onto the floor with a folk lift.
- 6. Move the machine to the installation site.
- 7. Remove the wrapping and the shock absorbers from the machine unit.

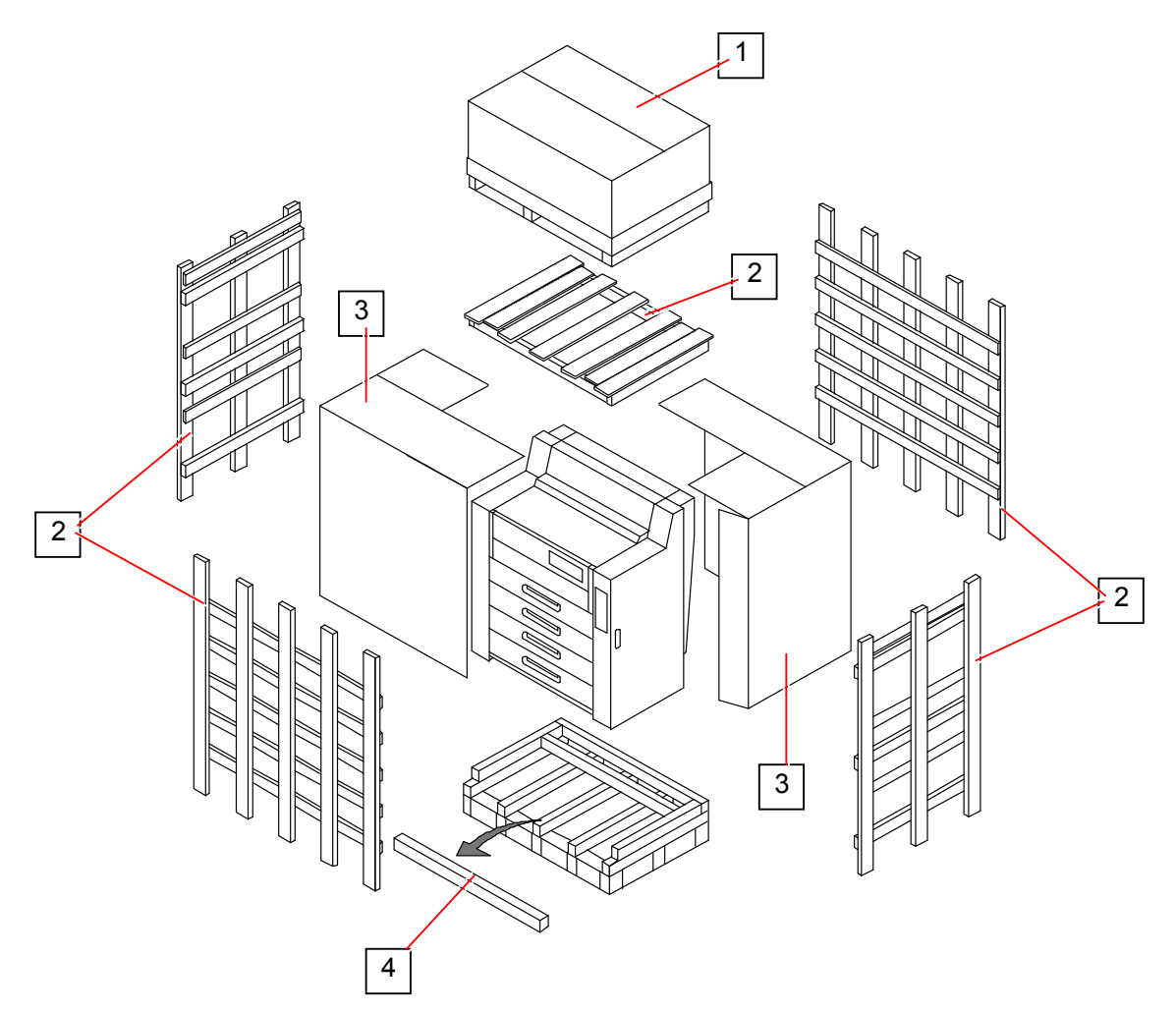

### 2. 2. 2 Confirmation of accessories

Confirm the following parts are attached to the product.

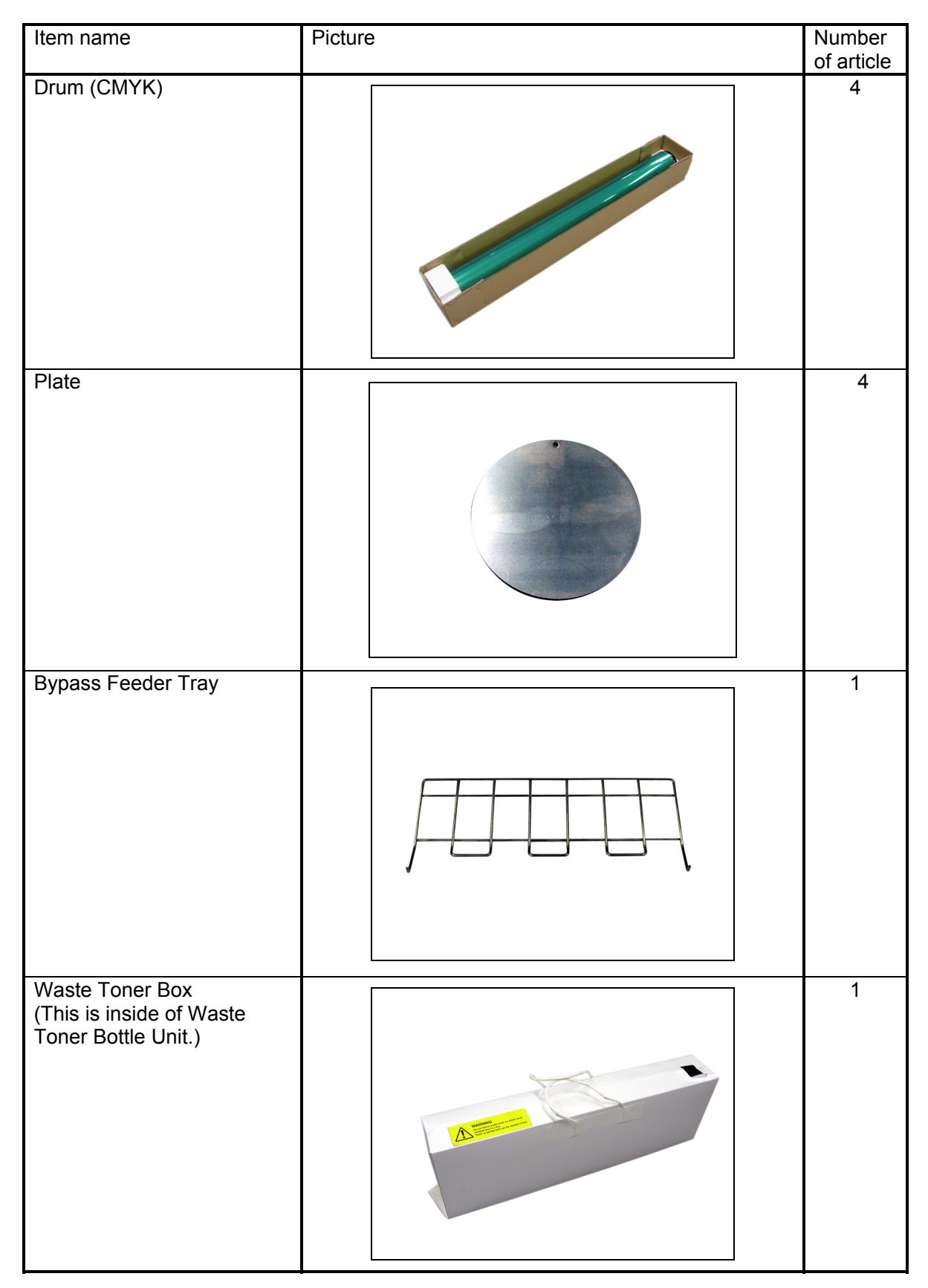

| Item name                          | Picture | Number<br>of article |
|------------------------------------|---------|----------------------|
| Waste Toner Bottle Unit            |         | 1                    |
| Waste Toner Transportation<br>Assy |         | 1                    |
| Web Cleaner                        |         | 1                    |

# 2.3 Installing KIP Color 80 Horizontally

The KC80 printer needs to be levelled strictly using a high accuracy water level for achieving correct Color Registration H. The flooring where the machine will be installed may not be level. Therefore, you will first level the machine by the following steps then raise the machine in small increments so not to twist the frame and cause damage.

1. Prepare a high accuracy water level for the adjustment. (Specification of water level : 0.02mm/1m)

2. Remove 5 screws (1) and open the Cover 119 (2).

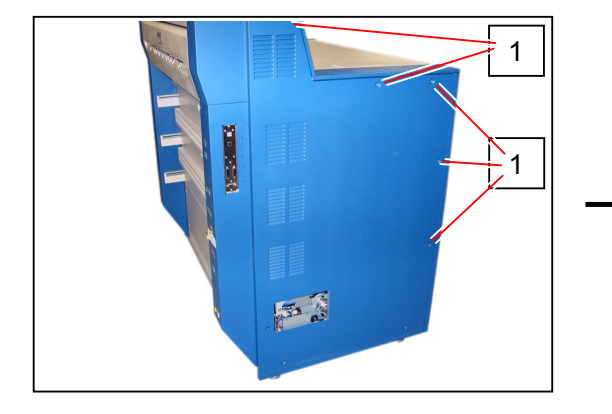

2

3. Open the Cover 120 (3).

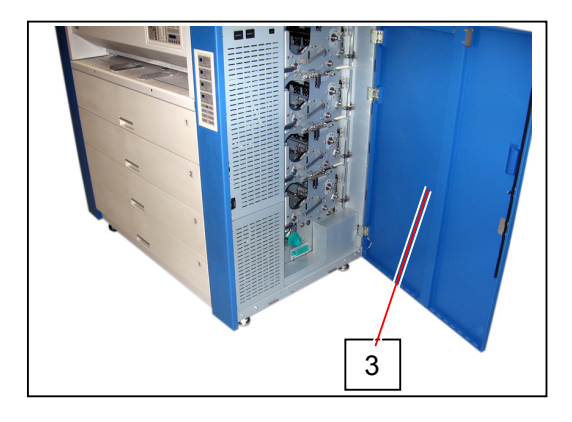

4. Remove 4 screws (4) and remove the Harness Cover (5).

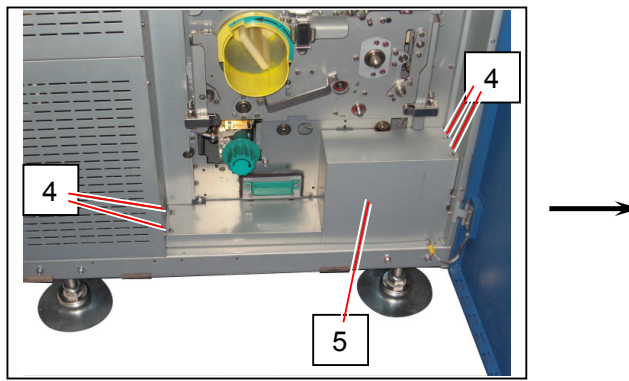

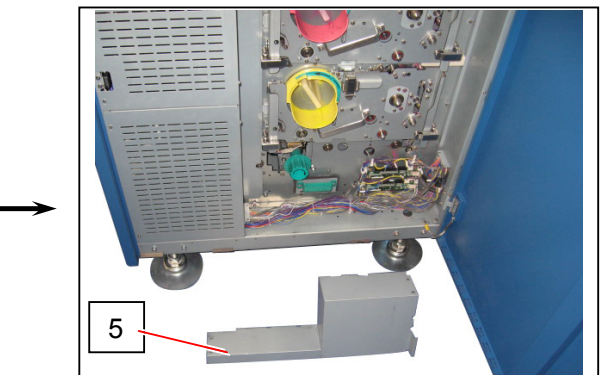

5. Draw out the Registration Unit (6) on the backside pulling the handle (7).

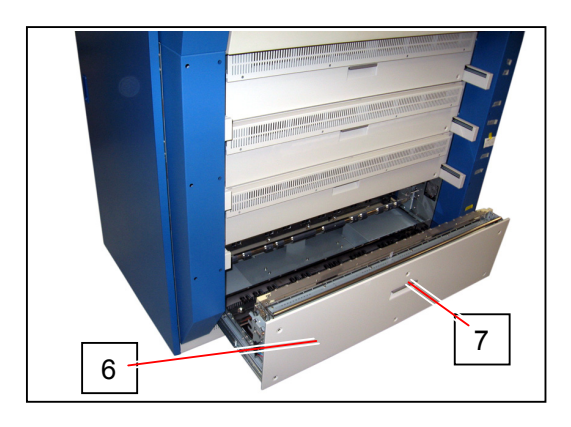

6. Place the Plate (8) under each Adjuster Bolts (9), and turn the Adjuster Bolts by hand until they contact the Plates.

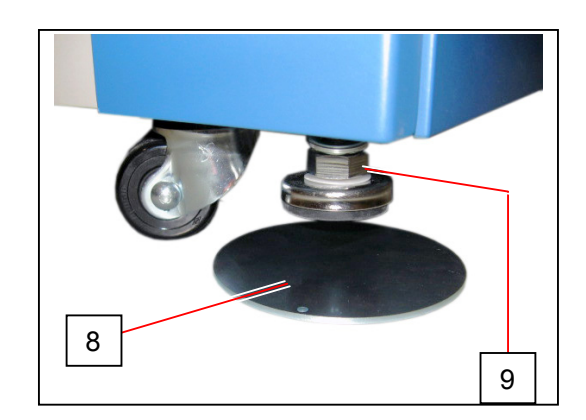

 Put the water level at "A", and take a level between "right front" and "right rear" of machine turning the Adjuster Bolts 1 and 2. The acceptable range is <u>+/-4 scales (0.08mm/1m)</u> from the center point of water level.

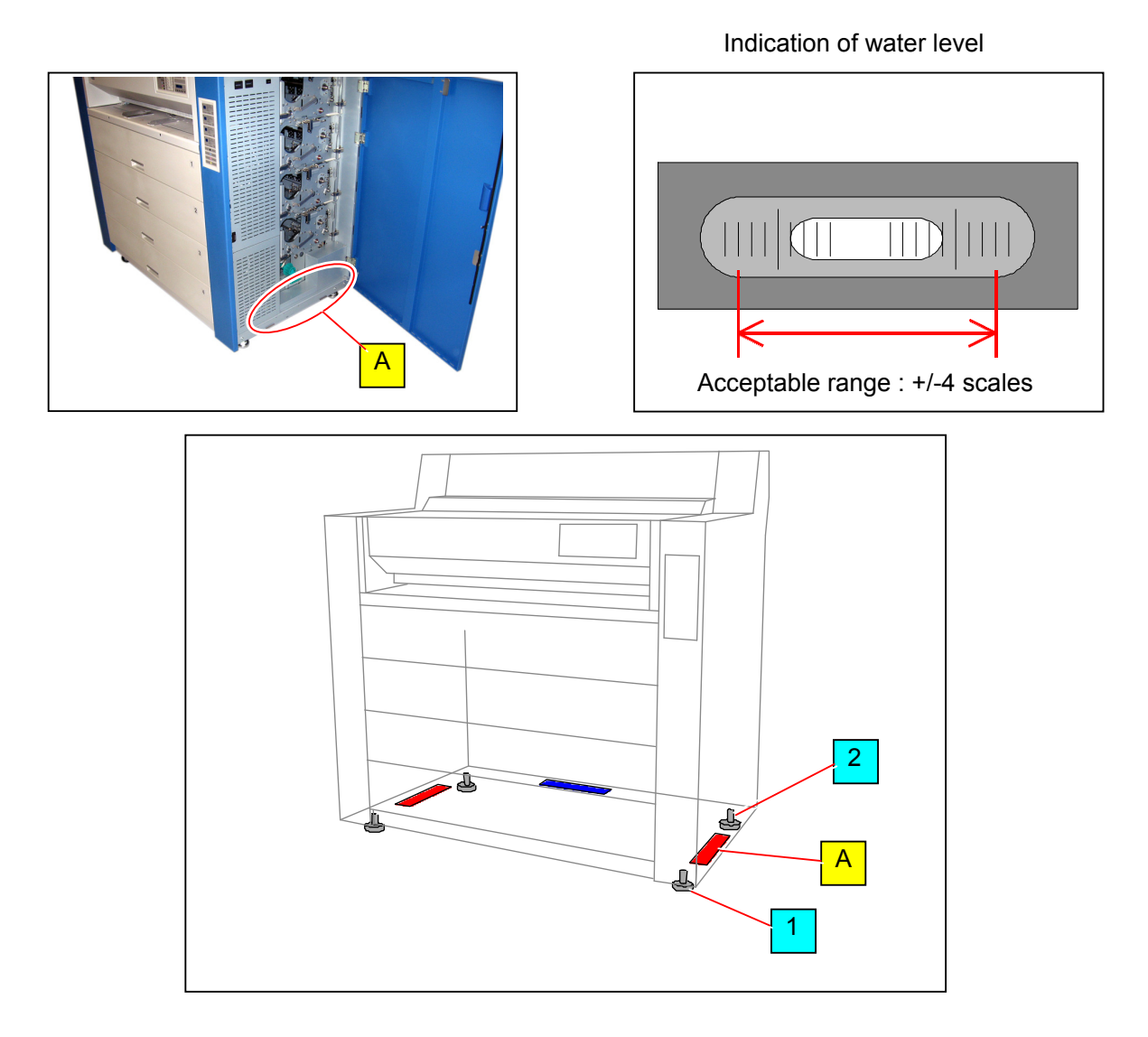

### 

(1) It is unnecessary to raise the machine at this time. Just making it level is enough. (The machine will be raised after the next procedure.)

### 

- (2) The most important thing for achieving correct machine level (= correct color registration) with minimum effort is to place the water level always at the same position by the same orientation. Such high accuracy water level may show different measurement result if only its location on the base plate is changed from one to another even if the machine angle is the same. Just changing its orientation (left-right) will result in the same problem. Please make sure to do the following a), b) and c) at each measurement points to avoid such incorrect measurement.
  - a) Clean the surface of bottom plate where the water level is to be placed. Clean the bottom of water level as well.
  - b) Once you decide where to place the water level on the bottom plate, mark this position by drawing lines with pen. And make sure to place the water level within the marked lines whenever you take your measurements again in later occasions.

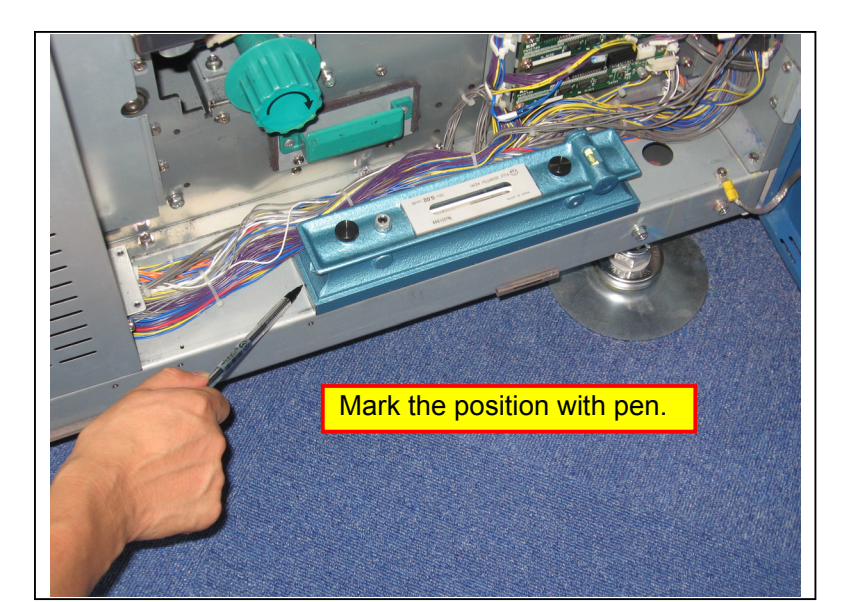

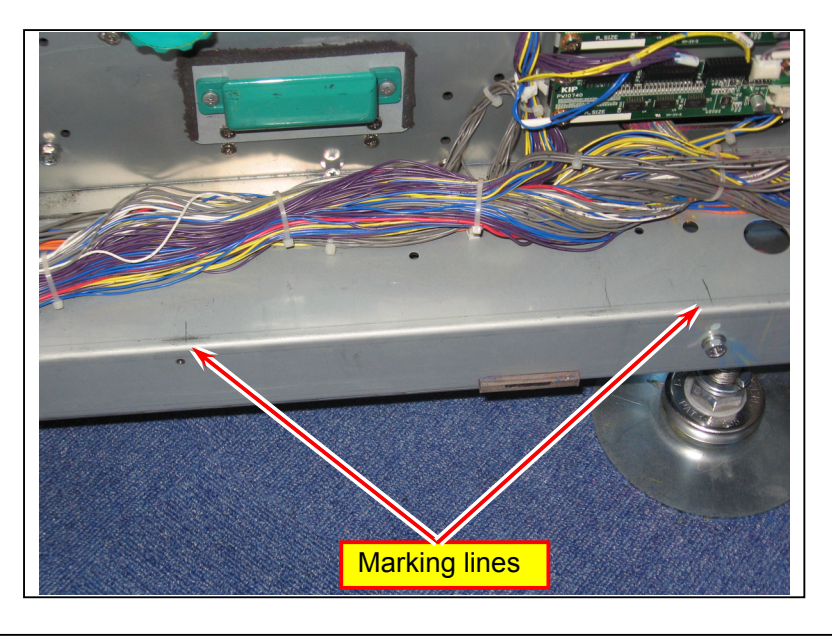

### 

c) Once you decide the orientation of water level, please keep it whenever you take measurement again in later occasions. (The following 2 photos show the difference of measurement results when orientation of water level is changed. Note the difference of air bubble positions although the machine angle is the same in both cases.)

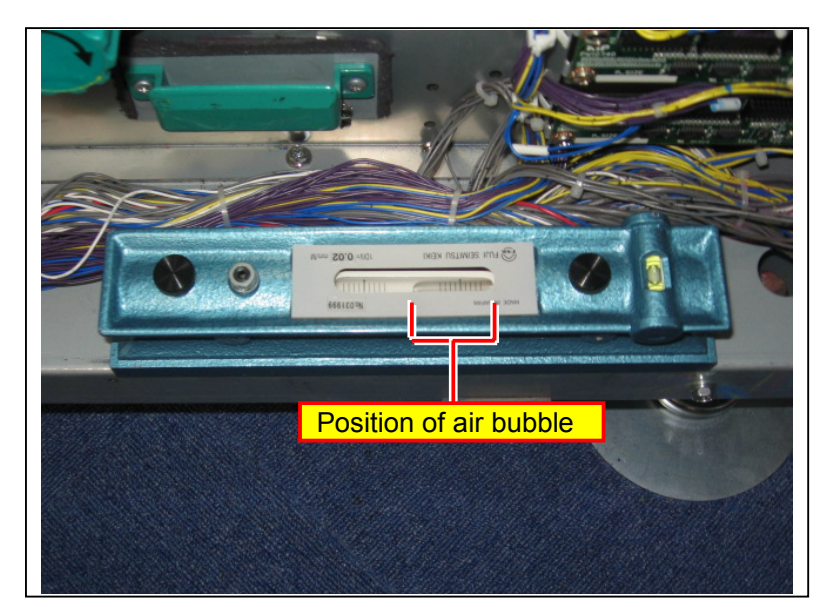

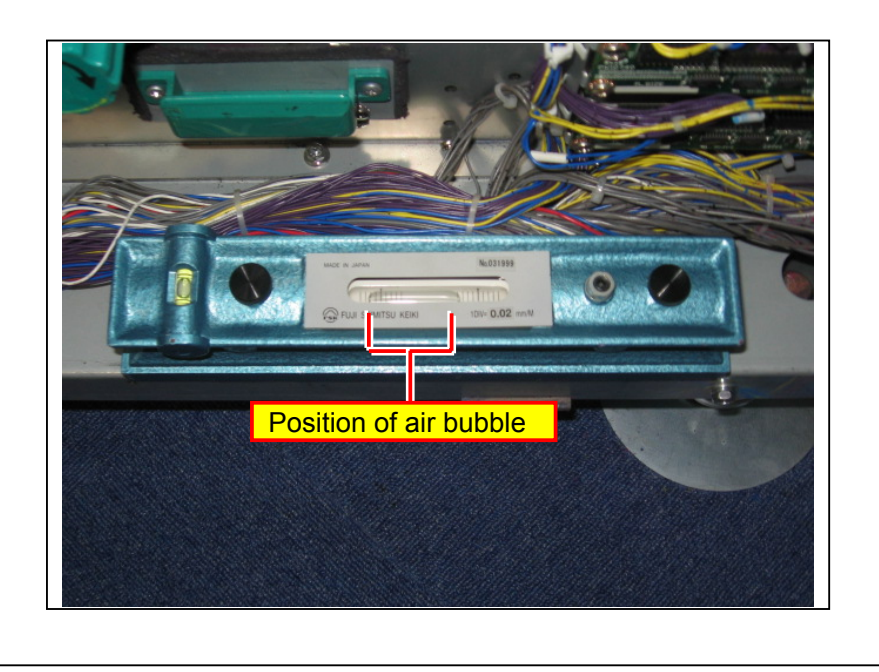

Put the water level at "B", and take a level between "left front" and "left rear" of machine turning the Adjuster Bolts 3 and 4. The acceptable range is <u>+/-4 scales (0.08mm/1m)</u> from the center point of water level.

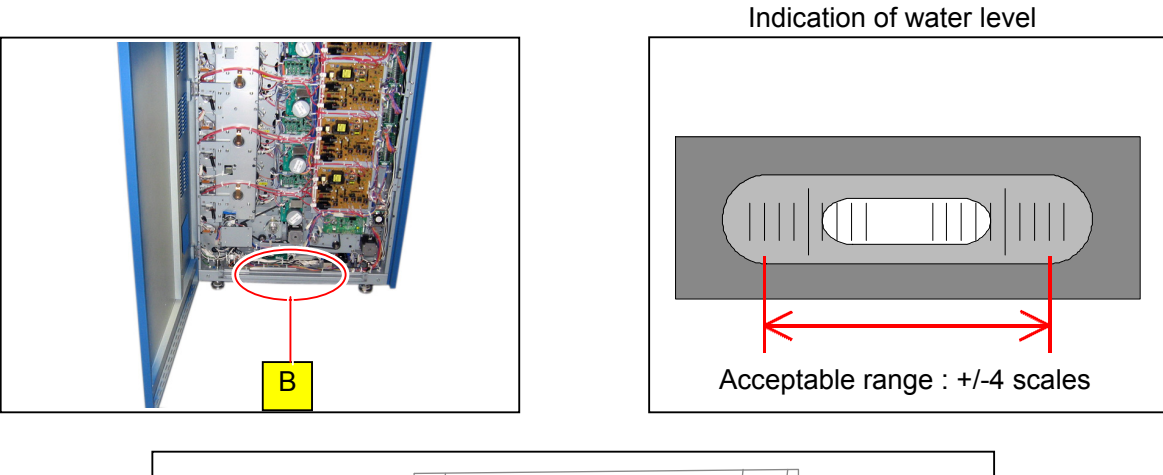

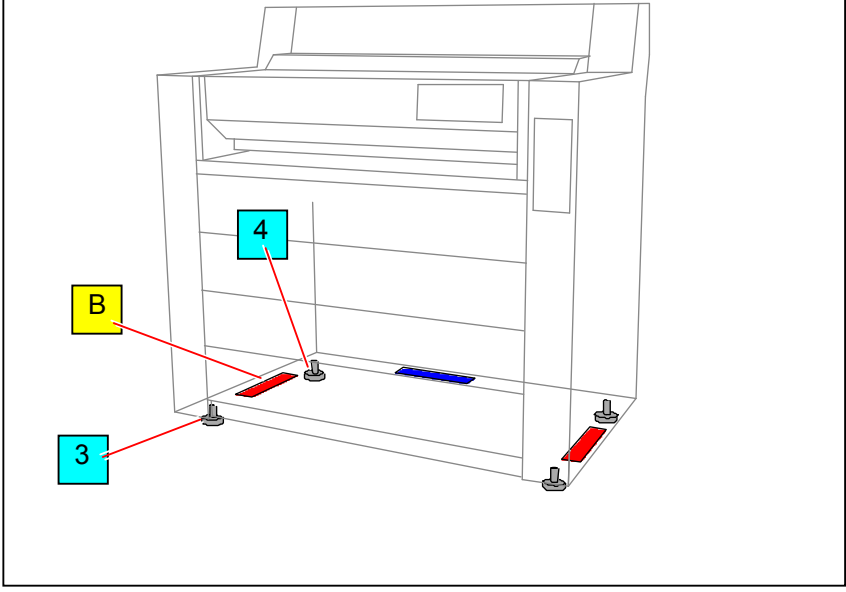

### 

It is unnecessary to raise the machine at this time. Just making it level is enough. (The machine will be raised after the next procedure.)

 Put the water level at "C", and take a level between left and right turning the Adjuster Bolts 1 to 4. The acceptable range is <u>+/-4 scales (+/-0.08mm)</u> from the center point of water level.

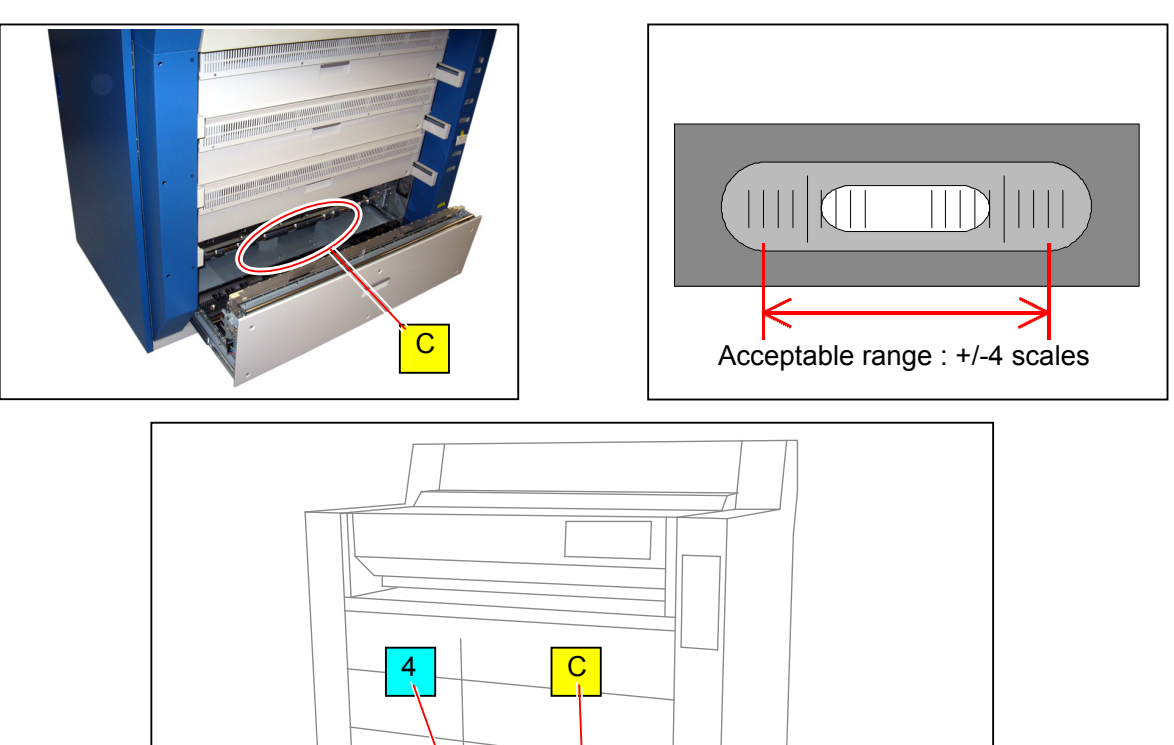

Indication of water level

2

نلے

1

### 

3

(1) When either side is raised or lowered, turn both of 2 Adjuster Bolts on that side by the same degree. If you will raise the left side for example, turn both the Adjuster Bolts 3 & 4 by the same degree. If you turn only one of them, the machine frame will be twisted.

(2) It is unnecessary to raise the machine at this time. Just making it level is enough. (The machine will be raised after the next procedure.)

- 10. Turn the Adjuster Bolt 1 180 degrees to raise the right-front of the machine.
- 11. Turn the Adjuster Bolt 2 180 degrees to raise the right-rear of the machine.
- 12. Turn the Adjuster Bolt 3 180 degrees to raise the left-front of the machine.
- 13. Turn the Adjuster Bolt 4 180 degrees to raise the left-rear of the machine.
- 14. Repeating the procedures 10 to 13 several times, raise the machine little by little. Have 5mm of space between the bottom of Caster and the top face of Plate.

### 

Make sure to raise all of 4 corners evenly little by little to prevent the machine frame from being twisted or distorted. If twisted or distorted, it may cause the disturbance of Color Registration.

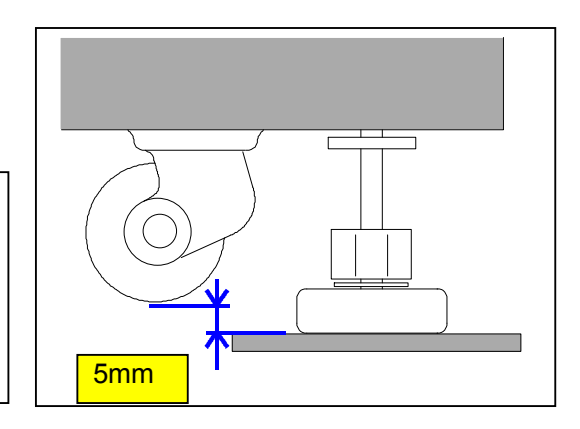

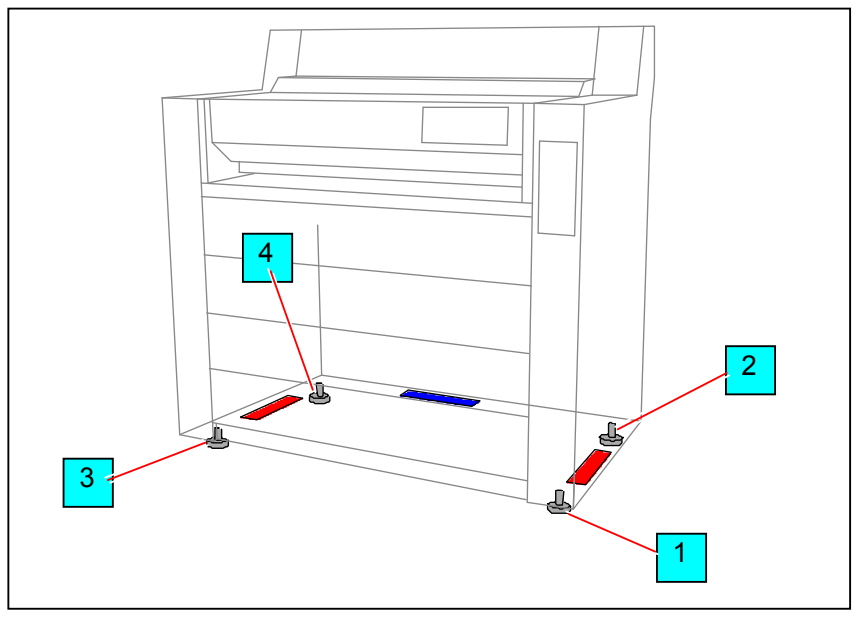

- 15. Put the water level at **"A"** and check the level between "right front" and "right rear" of machine. The acceptable range is <u>+/-1 scale (+/-0.02mm)</u> from the center point of water level.
- 16. Put the water level at "B" and check the level between "left front" and "left rear" of machine. The acceptable range is <u>+/-1 scale (+/-0.02mm)</u> from the center point of water level.
- 17. Put the water level at "**C**" and check the level between left and right of machine. The acceptable range is <u>+/-4 scale (+/-0.08mm)</u> from the center point of water level.

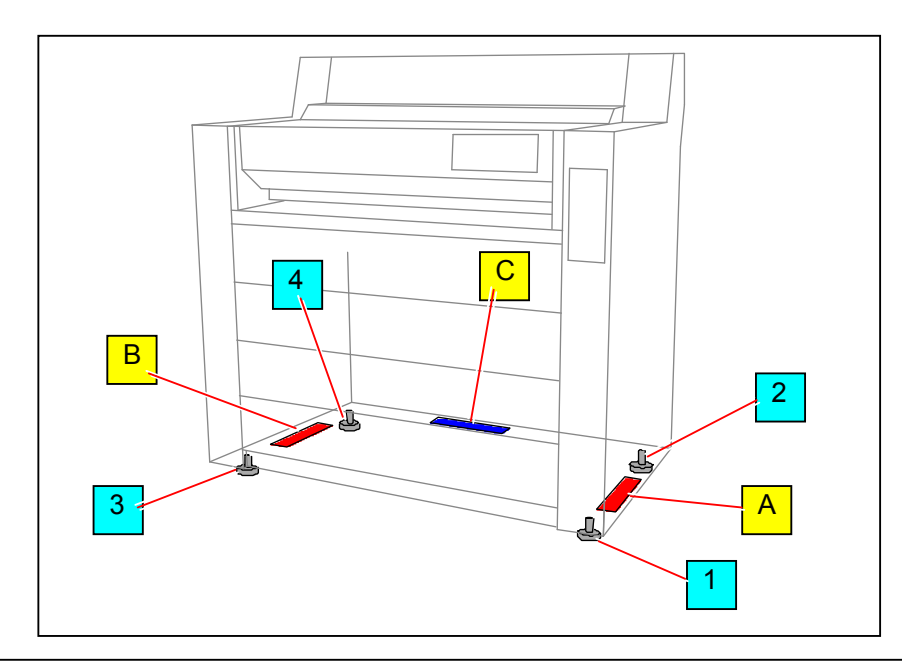

#### 

Do not adjust the machine level between front and rear by turning only one Adjuster Bolt as it will cause twisting or distortion of machine frame.

If the Adjuster Bolt 1 is turned 15 degrees clockwise to raise the right front for example, turn the Adjuster Bolt 2 15 degrees counter clockwise to lower the right rear.

Never adjust by turning the Adjuster Bolt 1 30 degrees clockwise or Adjuster Bolt 2 30 degrees counter clockwise.

 Leave the machine <u>for 1 hour</u>. (The machine frame will become accustom to the new angle very slowly.)

- 19. Place the water level at each checking point A, B and C and check/ verify if the machine is surely placed horizontally. The acceptable range of each point is;
  - A & B : +/-1 scale
  - C : +/-4 scales

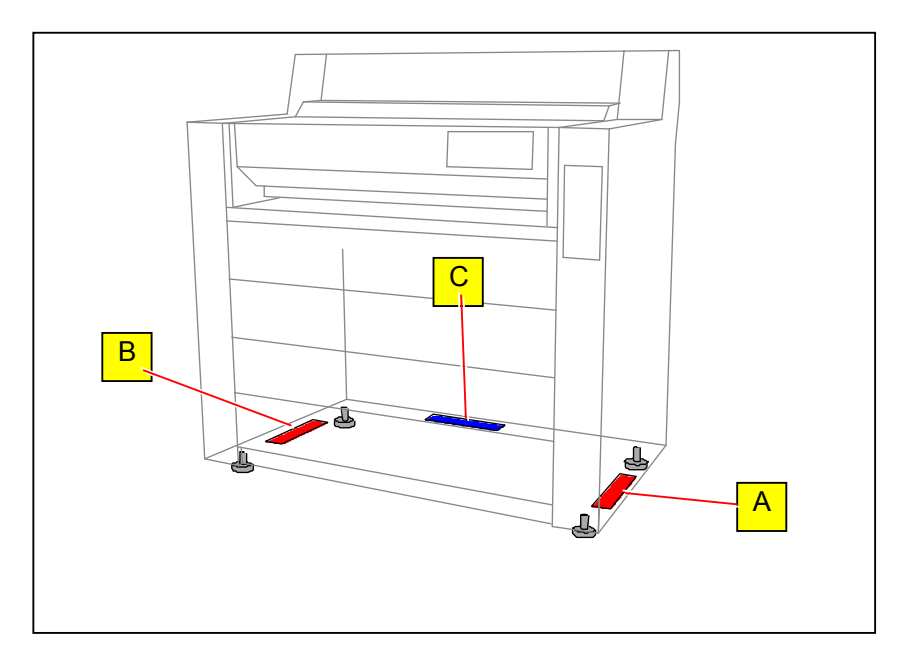

20. If the acceptable range is not satisfied, go back to the procedure 5 and re-adjust. Wait for 1 hour after readjustment then check again.

### 

- (1) If the printer is installed on a soft floor like on carpet, it will take a very long time until the printer completely gets settled (stabilized). Even if it was surely levelled on the day of installation it may not be levelled on the next day. Therefore it is recommended in such cases to visit the customer's site on the next day of installation and check the machine angle again.
- (2) After installing the KC80 horizontally, it is necessary to touch-up the machine angle for proper Color Registration H. This will be performed in a later section [11.4.1 Touch-up of machine angle].

# 2.4 Removing Tapes, Shock Absorbers and Screws

1. Pulling the Handle (1), draw out each Roll Deck (2).

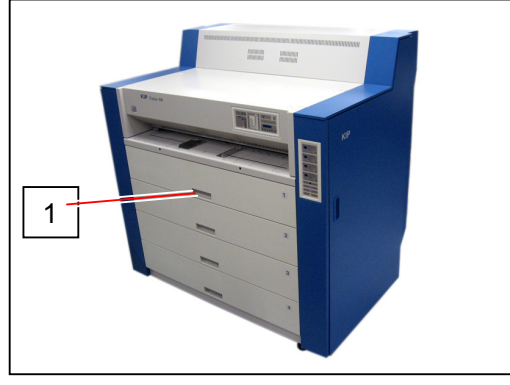

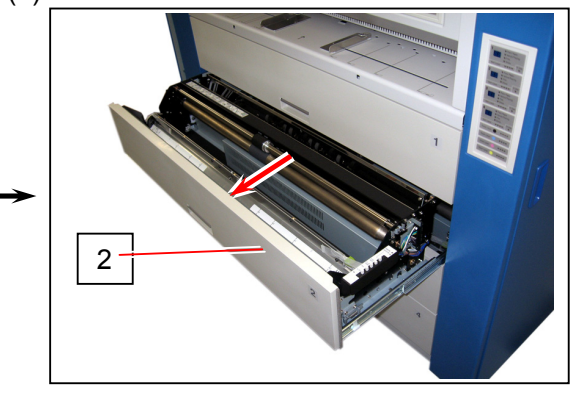

2. Remove the shock absorber and tape (3) at both sides.

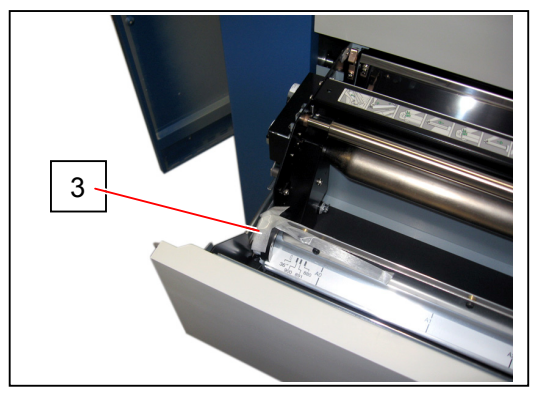

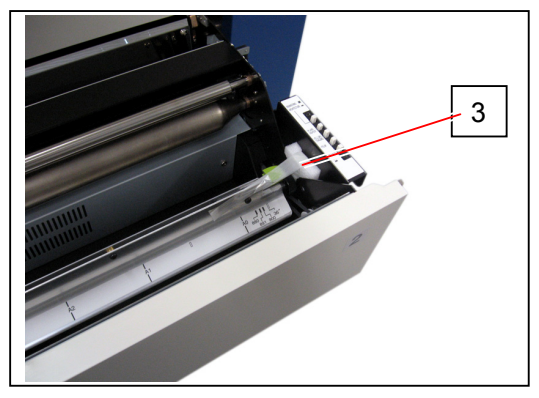

3. Close the Roll Deck (2).

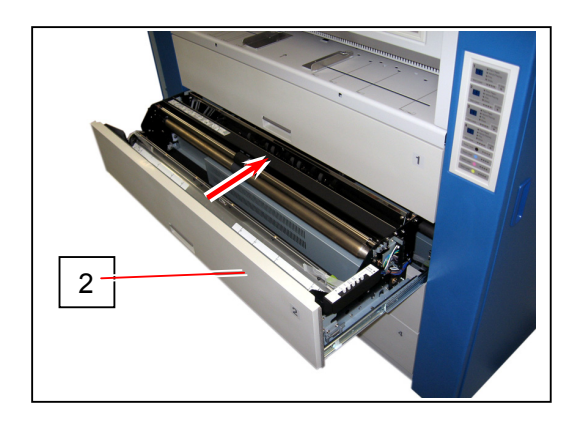

4. Remove 4 screws (4) on the back to remove the Fuser Bottom Cover (5).

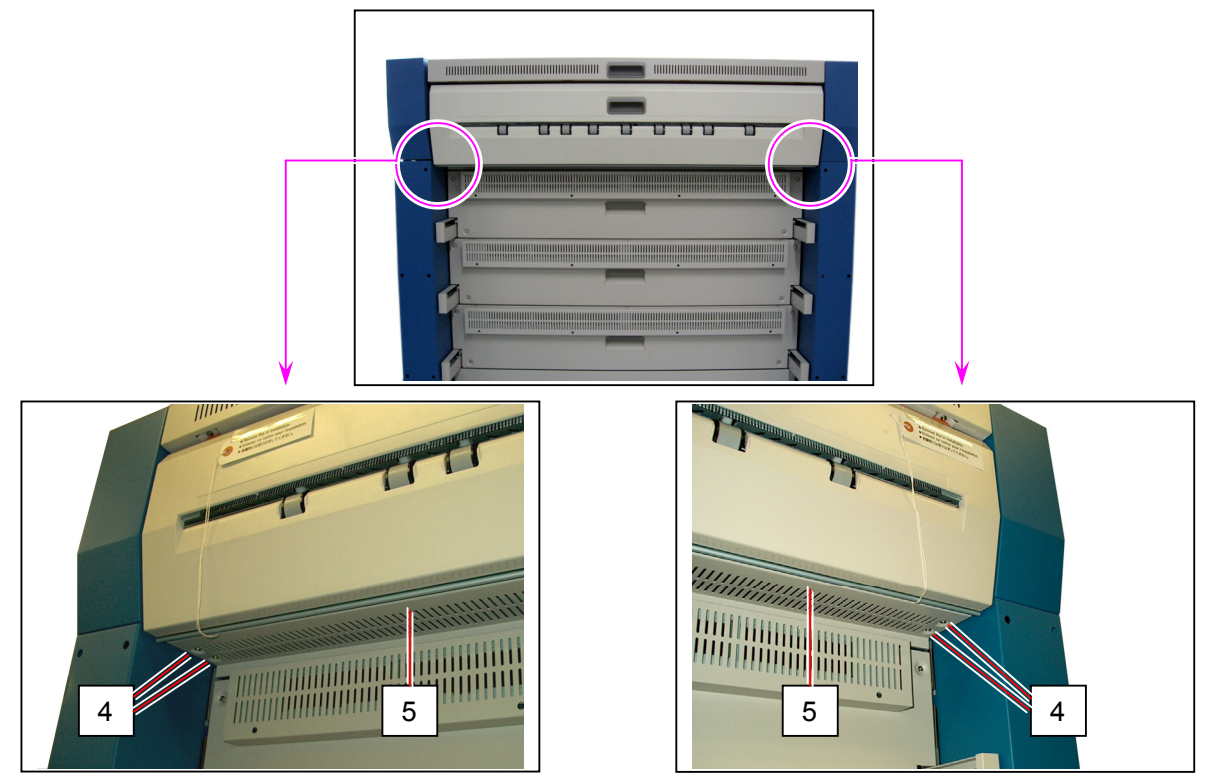

5. Remove 2 tagged screws (6) at both sides. This will pressurize the Fuser Roller correctly. Removed screws (6) are not re-used.

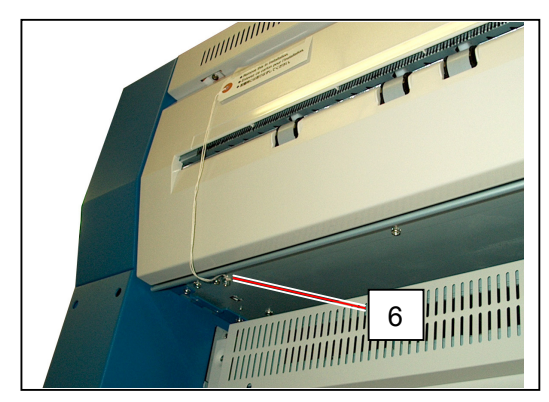

6. Replace the Fuser Bottom Cover (5).

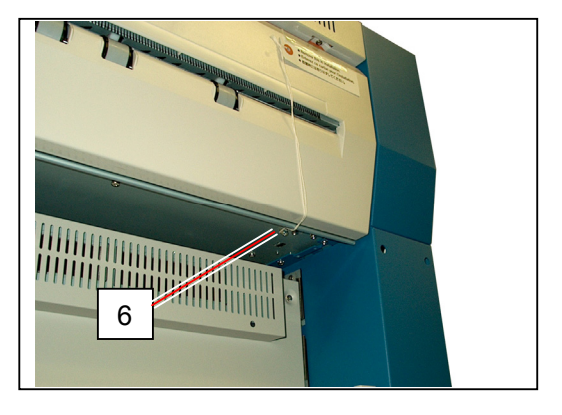

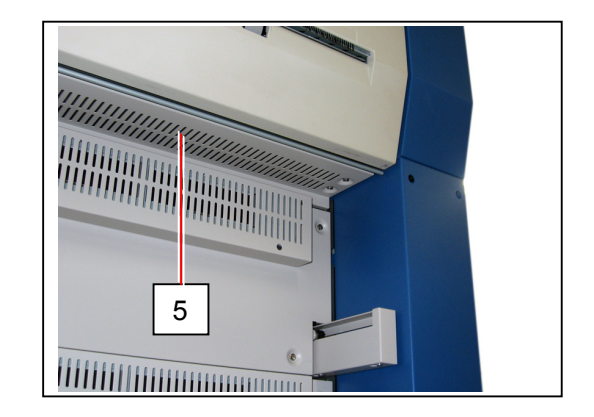

7. Remove the tagged Shock Absorber (7) and plastic bad (8) on the left.

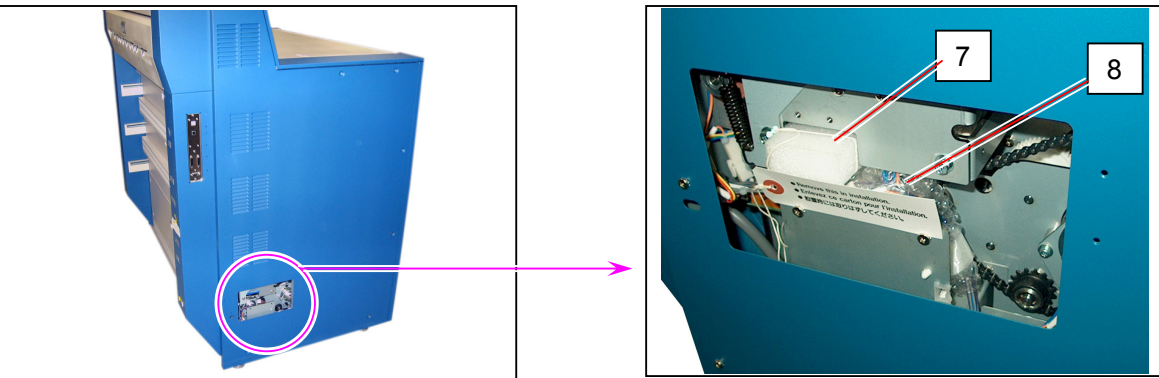

8. Open the Cover 120 (9) and loosen 2 screws (10).

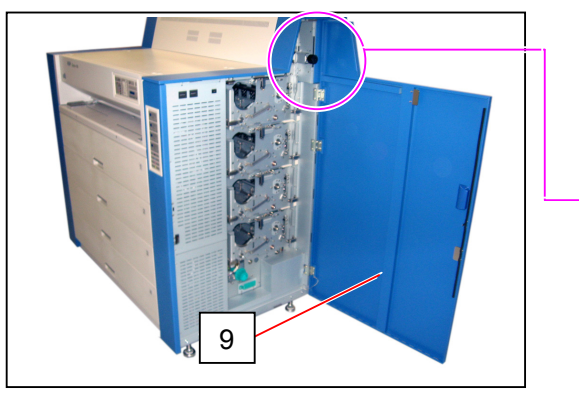

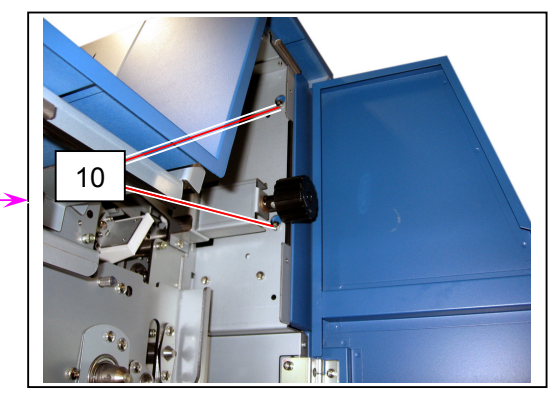

9. Pull the handle (11) to open the Fuser Upper Cover (12) on the rear and remove the screw (13) on the right.

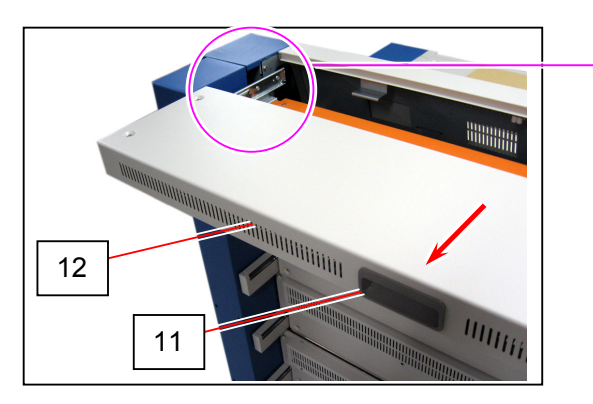

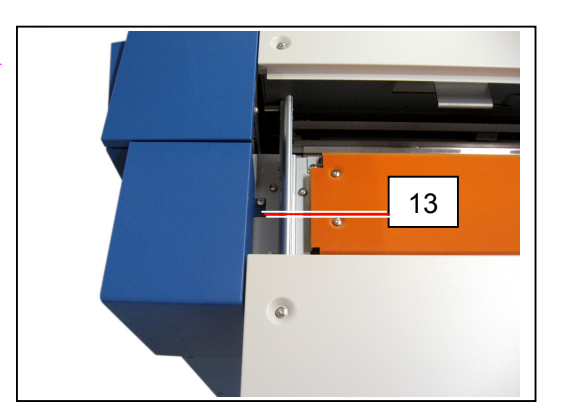

10. Bring up the Right Corner Cover (14) to release its positioning plates from the slits, twist it as arrow, and remove it from the machine.

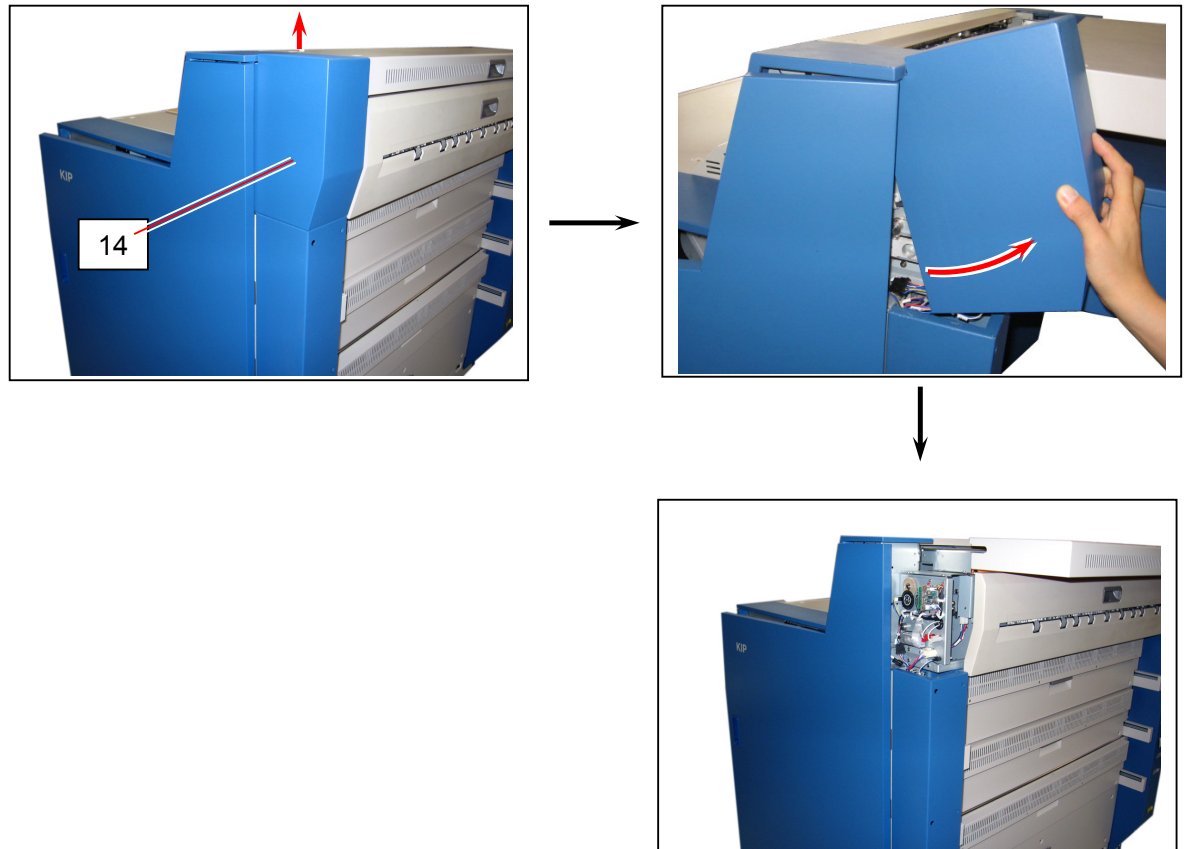

11. Remove the tagged shock absorber and tape (15). This will unfix the actuator of Tension Sensor.

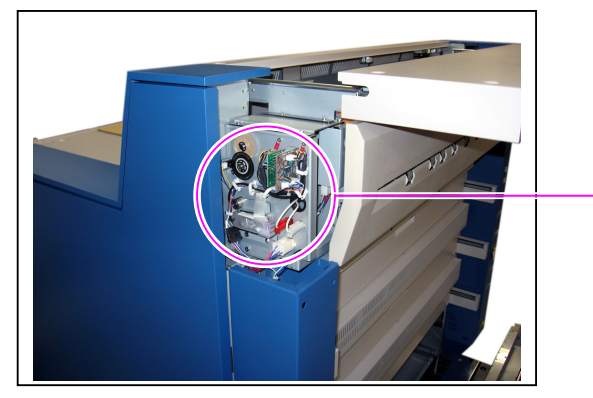

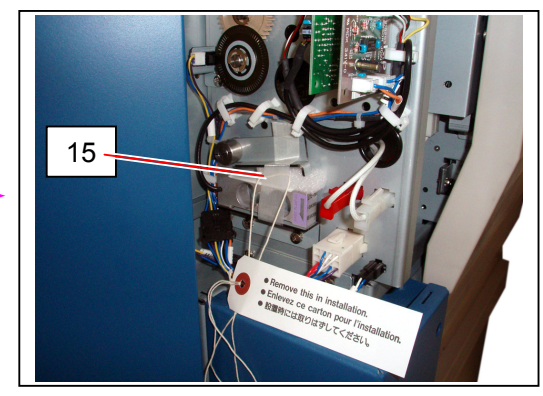

12. Replace the Right Corner Cover (14) and fix it with the screws.

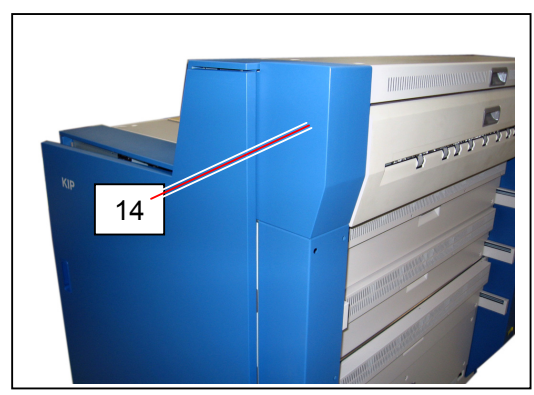

13. Open the Cover 120 (9) again, and remove the tapes (16). This will unfix the Cuter Handle and Dust Tray.

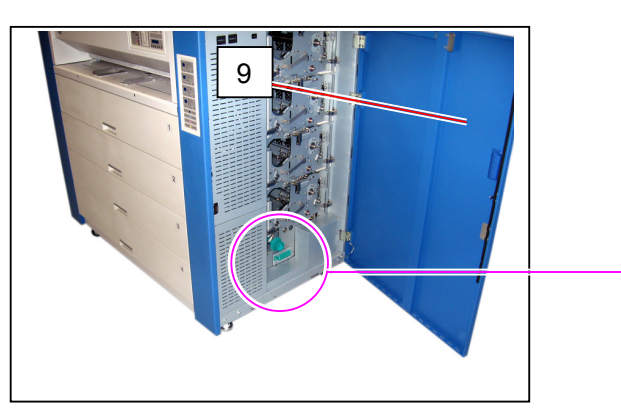

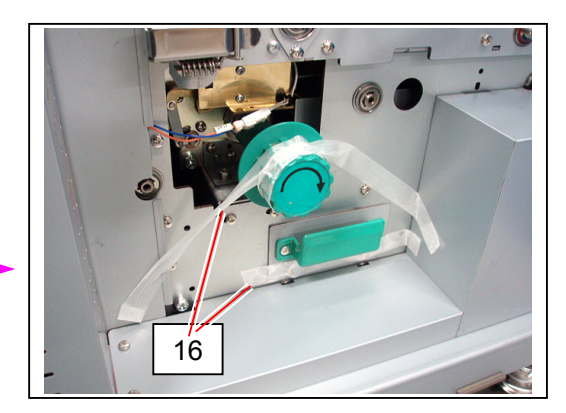

14. Remove the tagged shock absorber (17) from the entrance of fuser.

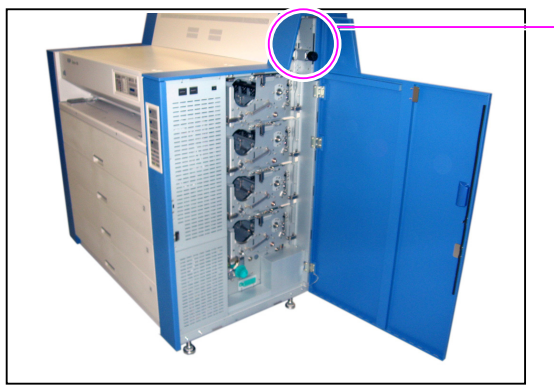

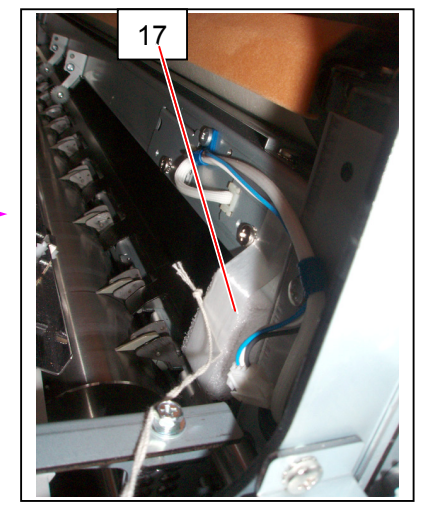

 From the backside of the machine, open Transportation Unit 1/2/3 or Registration Unit according to the Process Unit you will setup. (example: Open Transportation Unit 2 when you will setup Process Unit 2.)

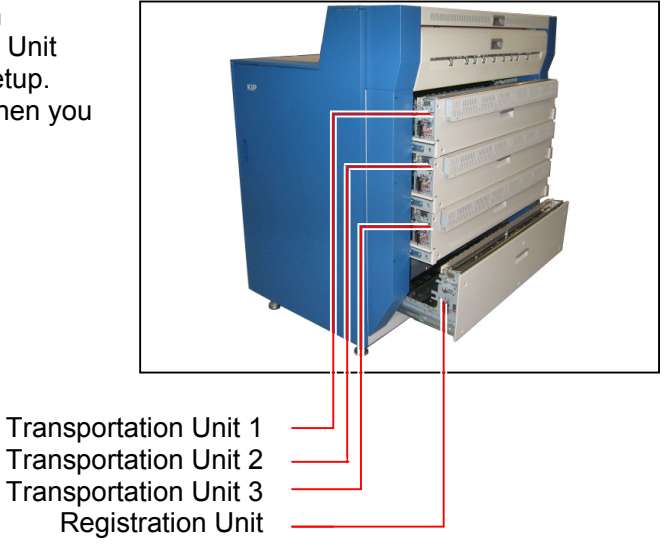

#### 

The Drum may become damage if the Process Unit is opened / closed without drawing out the corresponding Transportation / Registration Unit

16. Open 3 Stopper Levers (18) to unlock each Process Unit.

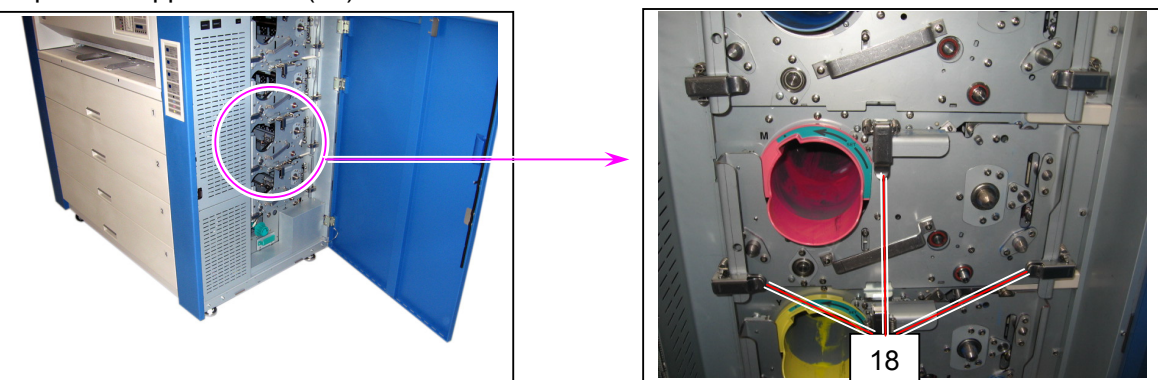

### 

Bring up the Stopper Lever (18), and release the spring part (19) from the hook.

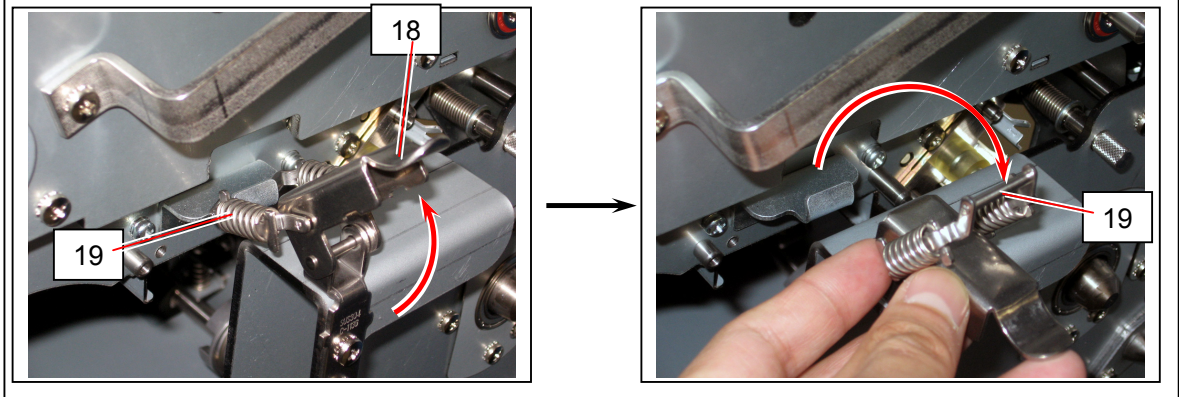

17. Hold the handle (20) firmly and draw out the Process Unit (21).

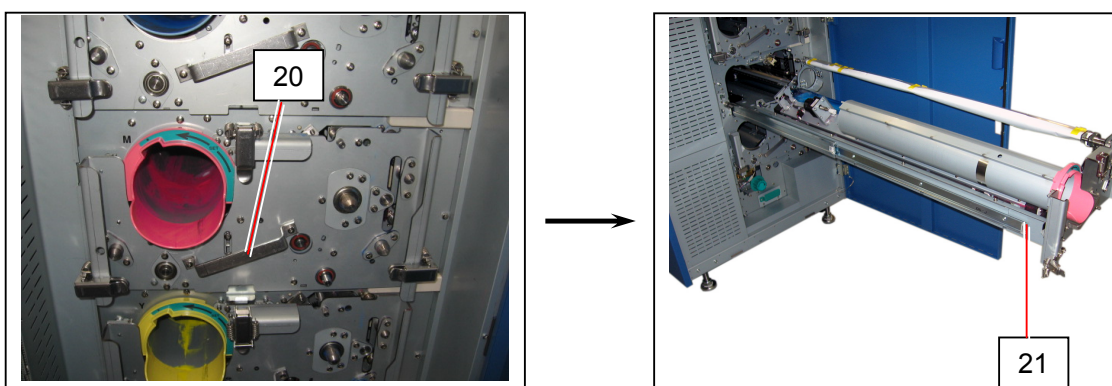

18. Remove the Paper Dust Tray (22) from under the Cutter Unit.

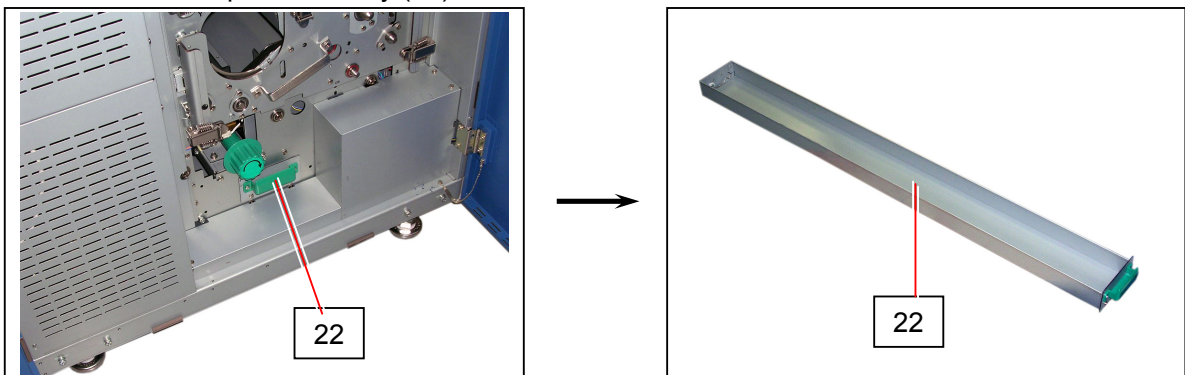

19. Move both hooks (23) out of the Paper Dust Tray.

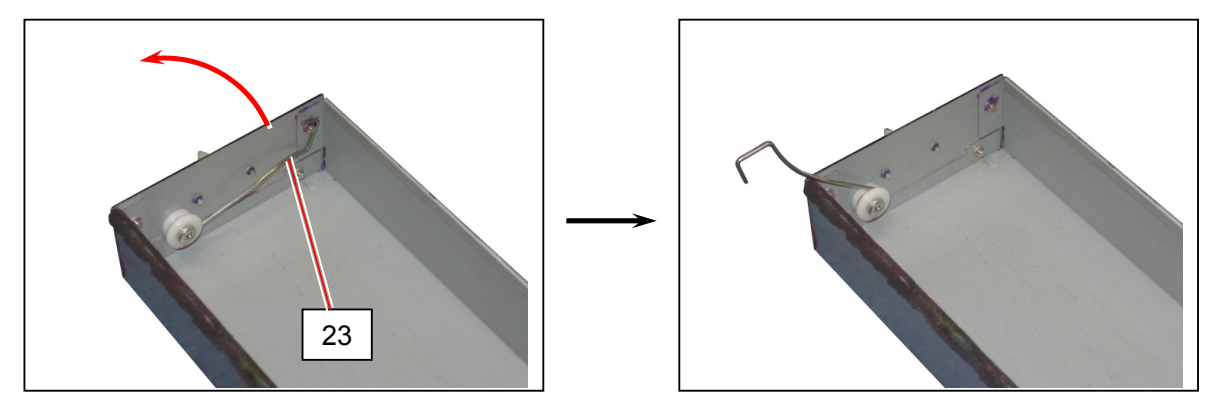
20. Hang the Paper Dust Tray (22) to the slide rail of Process Unit with the hooks (23). (The Paper Dust Tray will function as a toner catch.)

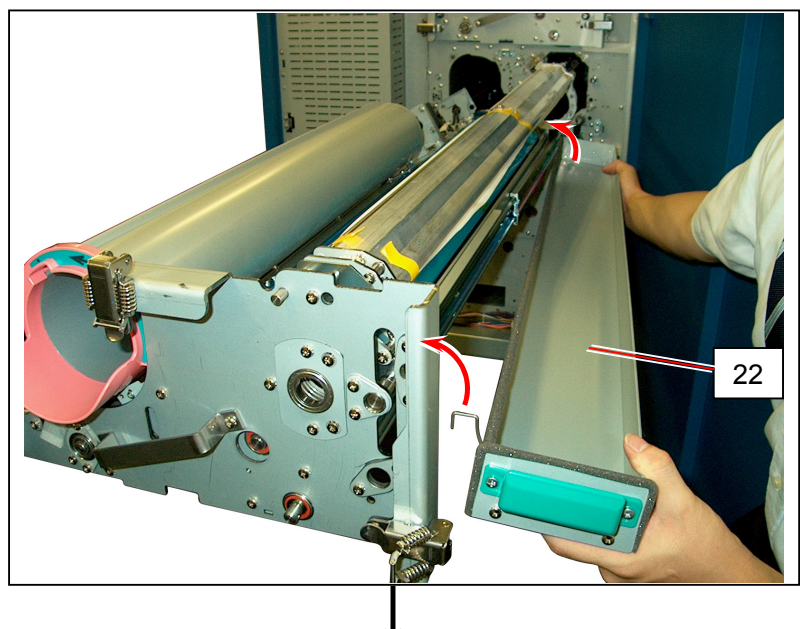

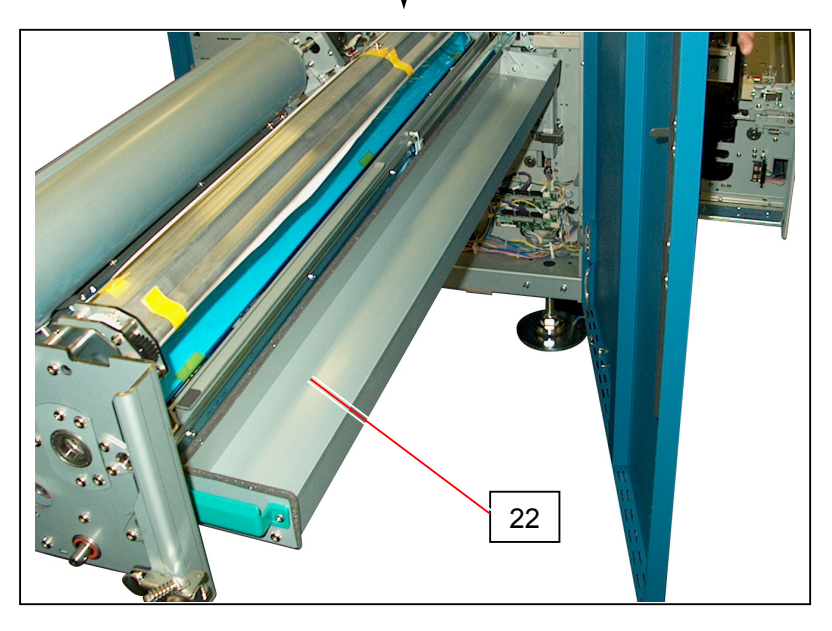

# 

Hooks (23) must catch the slide rail of Process Unit surely.

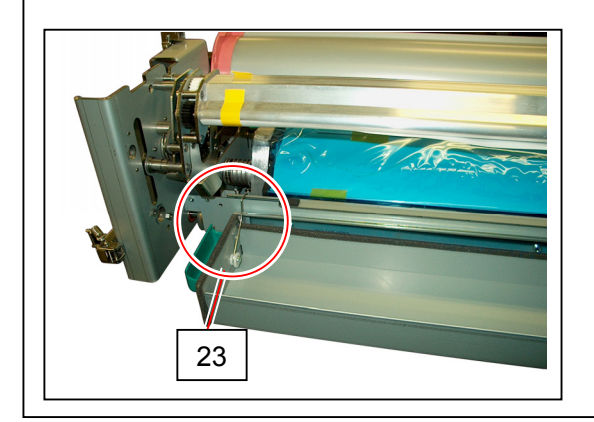

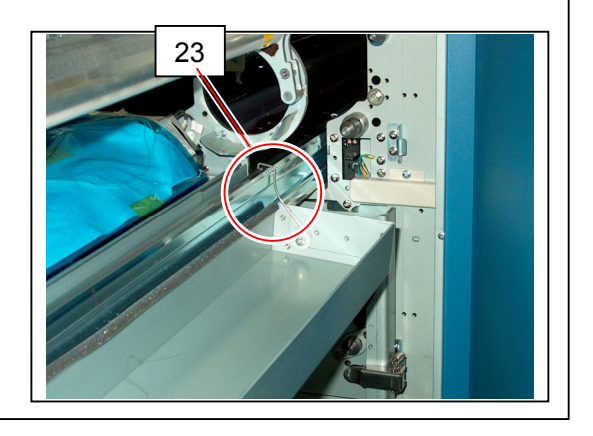

21. Completely loosen the sum screw (24) on the right.

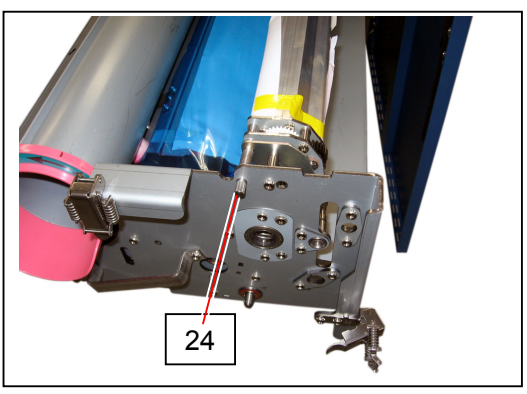

22. Pulling the pin (25) in the direction of arrow (A), rotate the Cleaner Unit (26) 90 degrees as arrow (B).

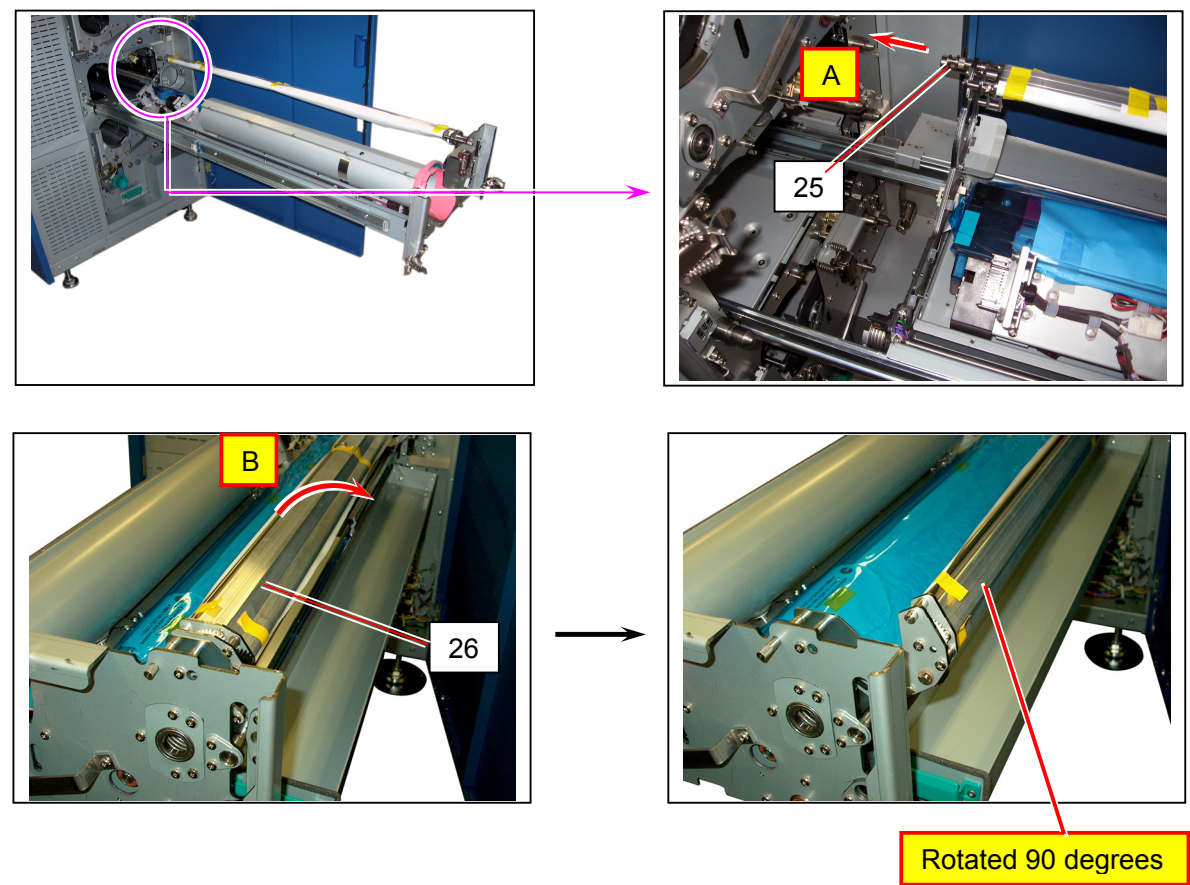

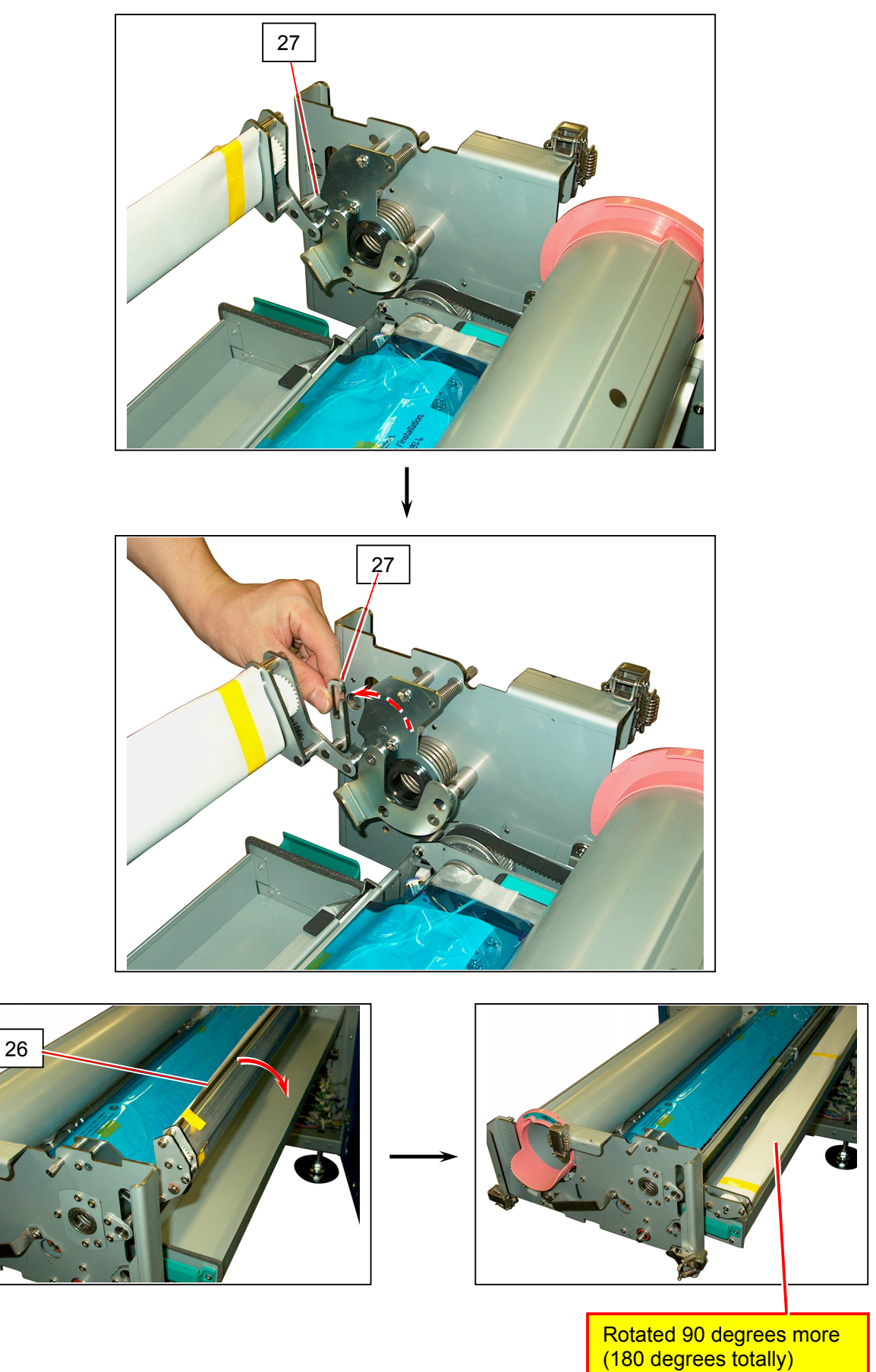

23. Release the hook (27) from the shaft, and rotate the Cleaner Unit (26) 90 degrees more.

24. Remove the tapes (28) on both sides to unfix the Developer Unit.

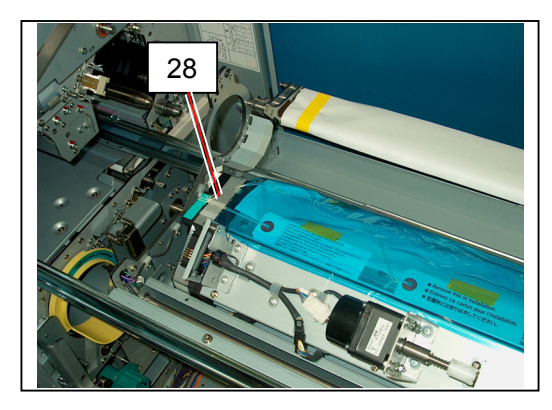

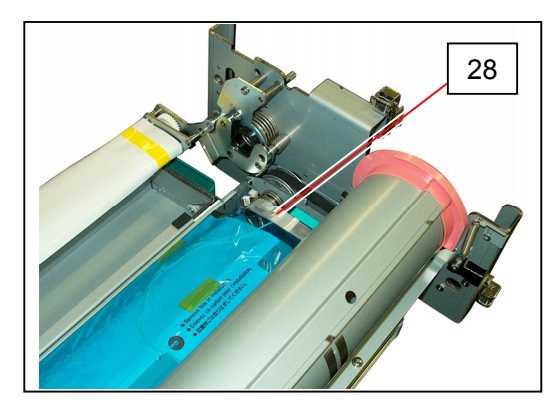

25. Holding the side plates (29) on both sides firmly, shift the entire Developer Unit (30) to the left as arrow until it stops. This will disengage its driving coupling (31) on the right.

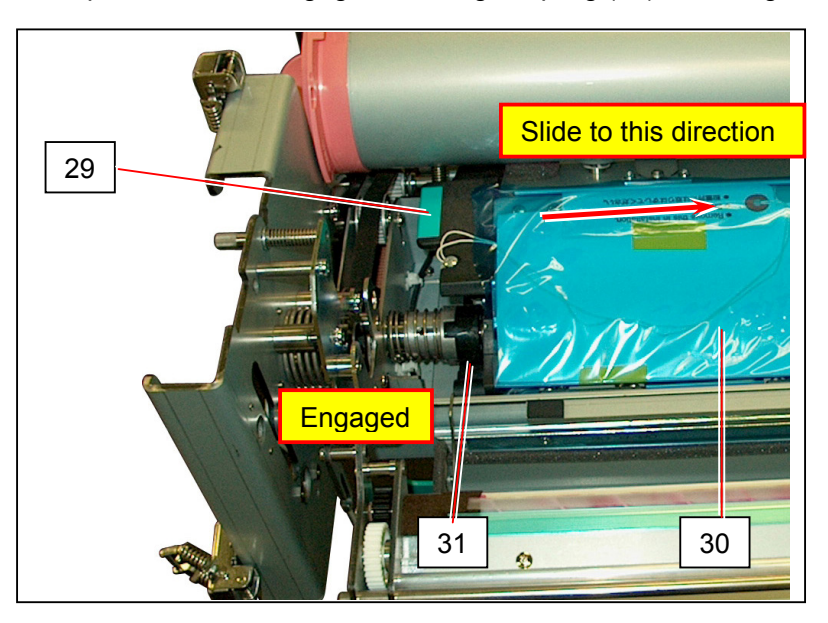

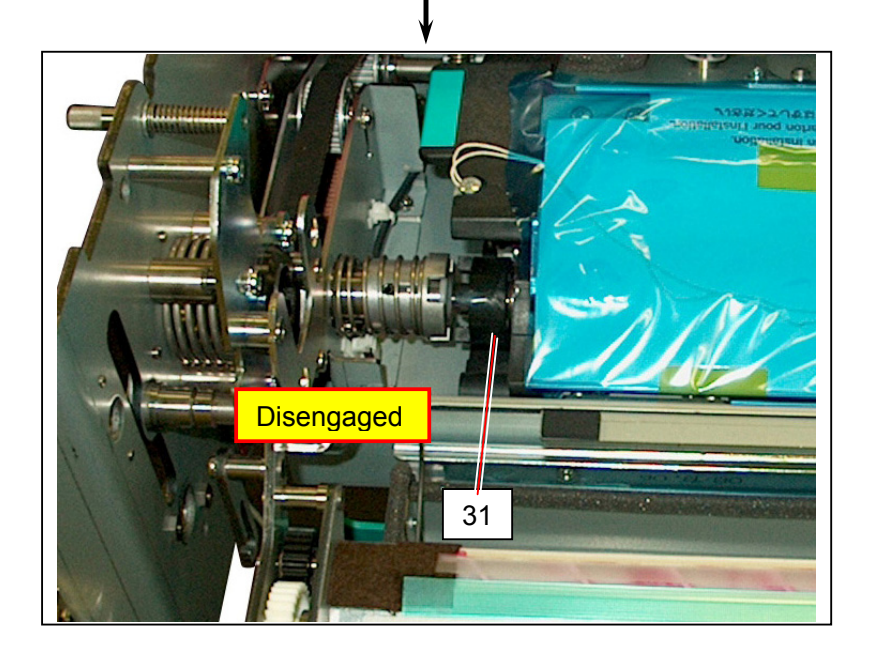

26. With levelling the Developer Unit (30) as far as possible, simply bring it up and remove from the Process Unit.

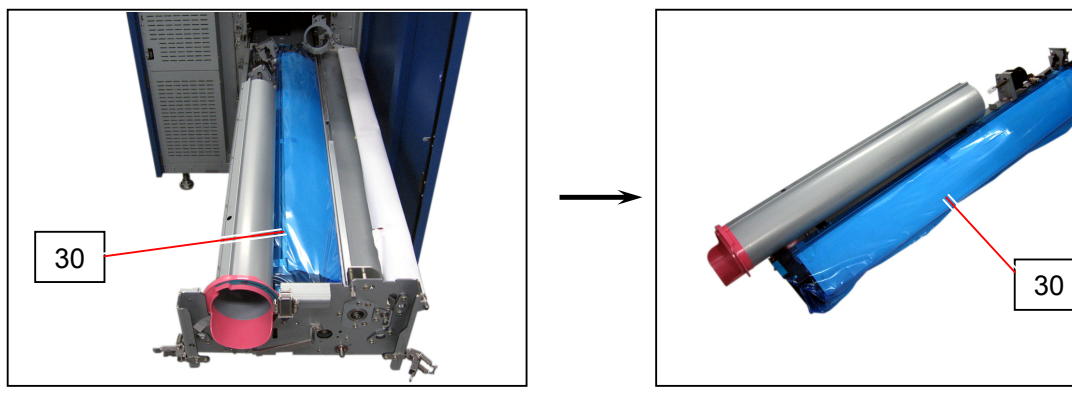

27. Remove the tapes (32) to unfix the actuator of Developer Release Switch. Remove the tape (33) to unfix the actuator of Toner Level Sensor. Remove the protection paper (34) from the Cleaner Unit.

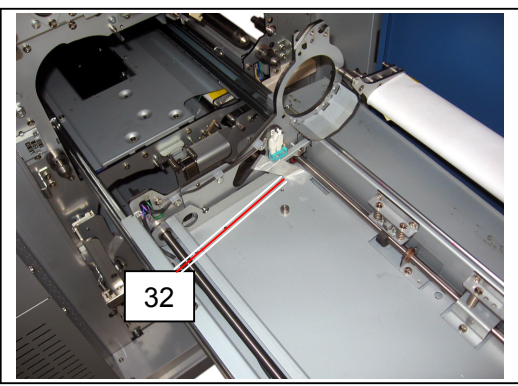

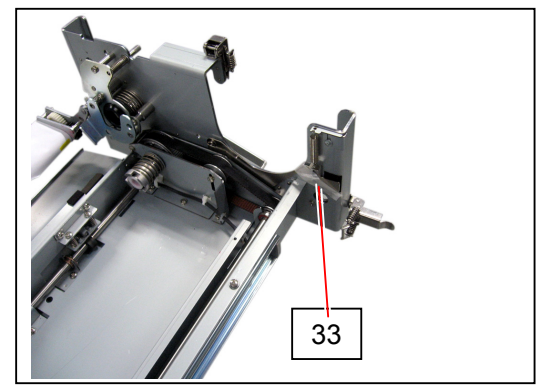

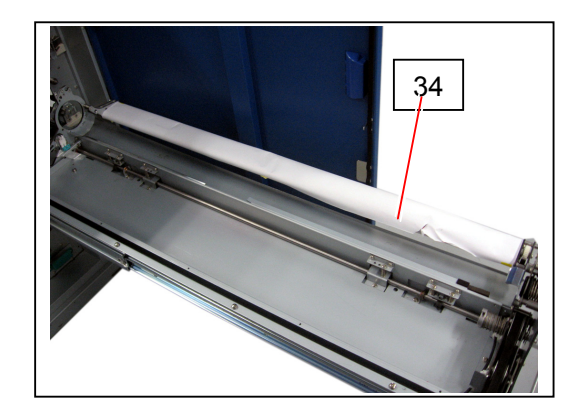

# 2. 5 Setting up the Process Unit (Developer, Cleaner, Drum)

#### 

The 3rd Process Unit (Magenta) will be setup in this section as an example. Please setup the other 3 Process Units in the same way.

### 2. 5. 1 Setting up the Developer Unit

1. Remove the protection sheet (1) from the Developer Unit.

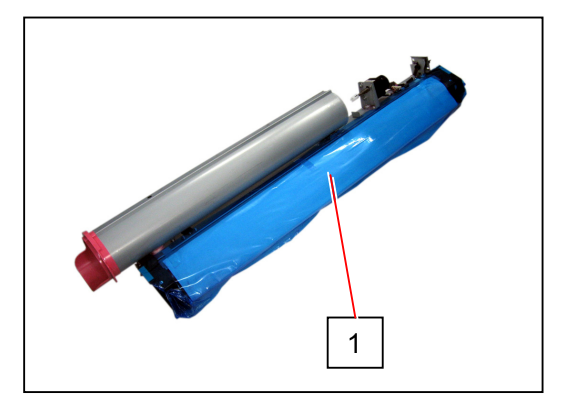

2. Remove the tagged screws (2) at both sides. **These screws will not be reused.** (This operation is indispensable for pressurizing the Blade Roller as well as the next procedure 3.)

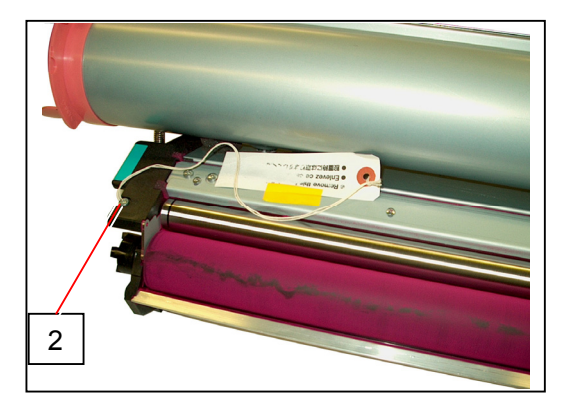

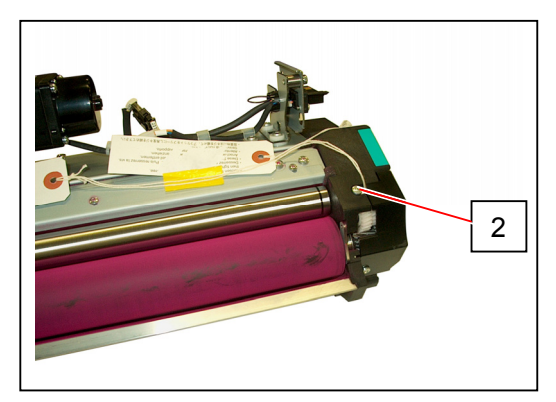

3. Remove the tagged screws (3) on the Electrode Plate side. The tension spring presses the Blade Roller strongly to the Developer Roller by this.

Remove the caution tag from the screw (3), and just put back the screw (3) <u>but do not turn it</u> tightly at this time.

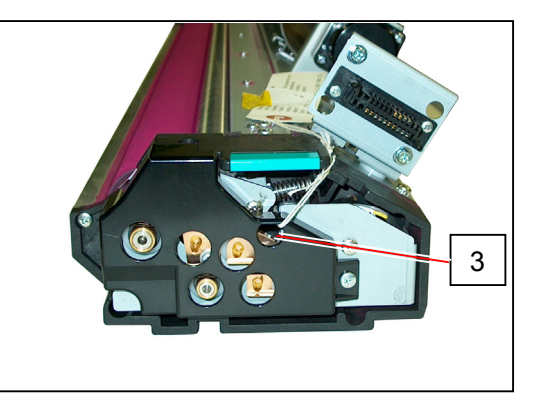

- 4. Check if the gear (4) has enough mechanical play.
  - If there is enough play, go to the procedure 6 skipping the following 5.
  - If not, do to the following 5.

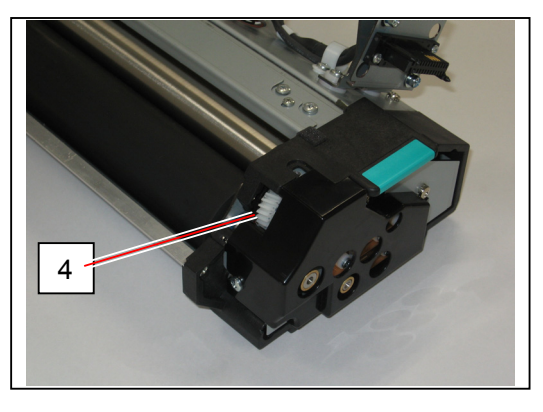

5. Please make the gear (4) have a mechanical play by rotating the coupling (5) on another side a little clockwise as (A) then very slightly couter-clockwise as (B) with the Developer Handle (6).

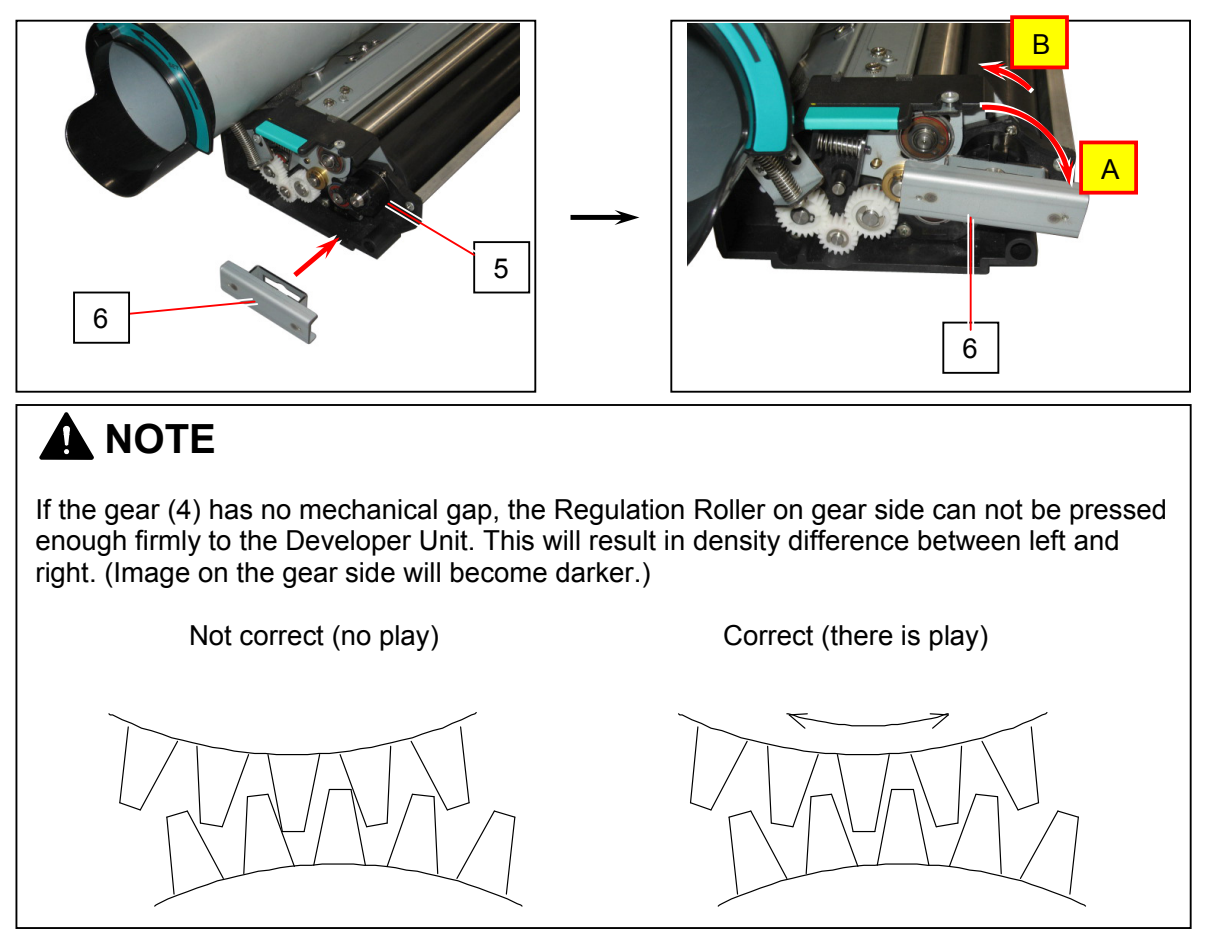

6. After confirming the Gear (4) has a mechanical play, turn the screw (3) tightly.

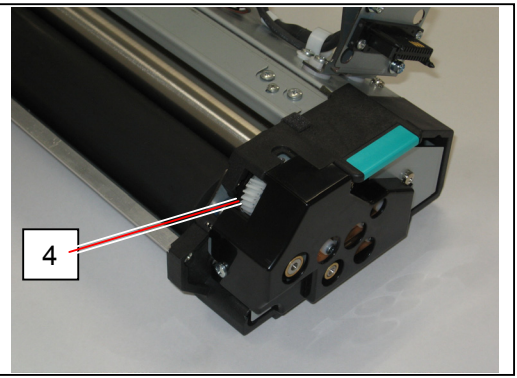

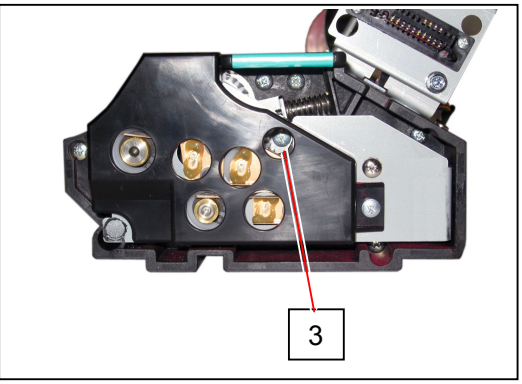

 Levelling the Developer Unit as far as possible, bring it down vertically onto the Process Unit. (It will be very difficult to put it back if the unit is not levelled.)

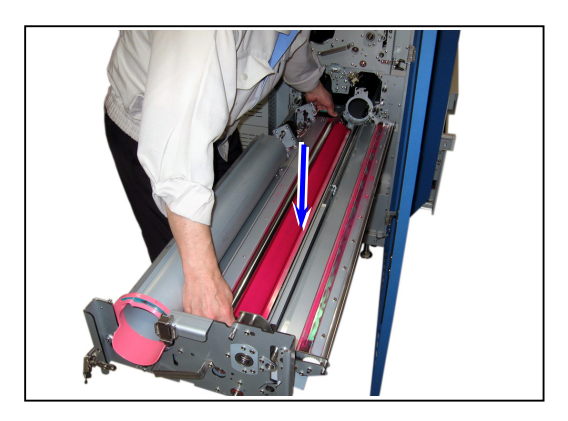

8. After putting back the Developer Unit onto the Process Unit, slide it to the arrow direction. Confirm that the coupling (7) is surely engaged.

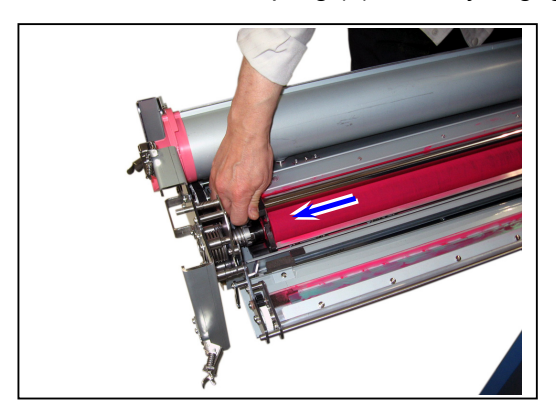

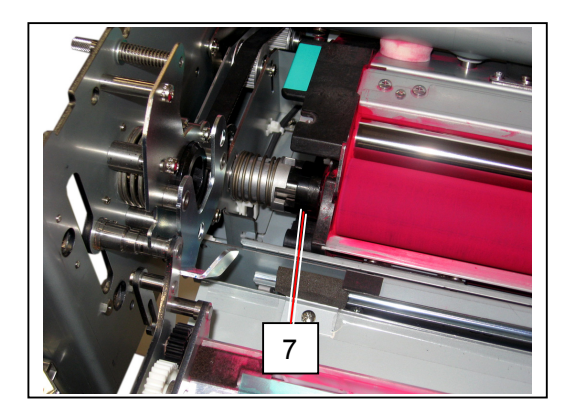

#### 2. 5. 2 Applying the toner to the Cleaning Blade

#### 

- (1) Cleaning Blade has to be applied with the toner before installing the Drum. Otherwise the Drum or the Cleaning Blade may be damaged as the Cleaning Blade will be turned over by the friction.
- (2) Please take out some toner from each Toner Cartridge and apply it onto the Cleaning Blade.
- (3) Toner color must match with the target color of process unit. (When the process unit is for magenta, apply magenta toner. Other colors can not be used.)

Apply the toner to the contacting edge of Cleaning Blade (1).

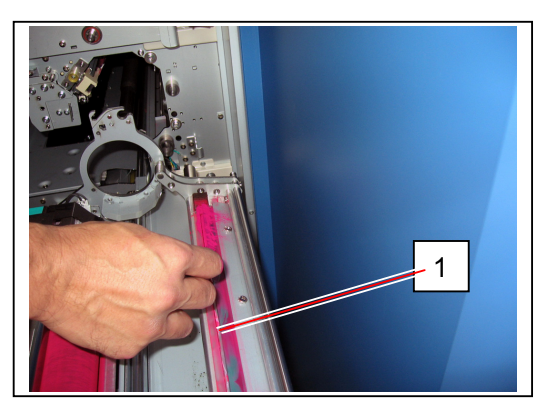

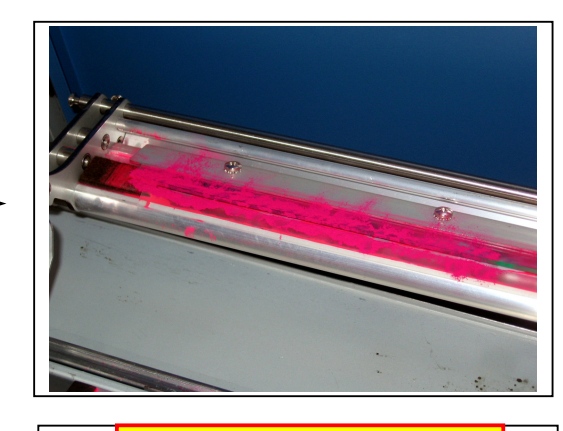

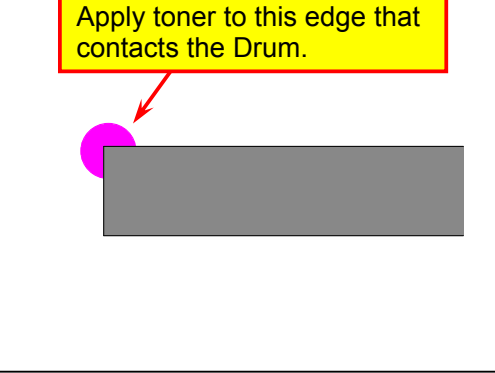

#### 2. 5. 3 Installing the Drum

1. Set the hook (1) to the pin to place the Cleaner Unit from "wide open position" to "half open position".

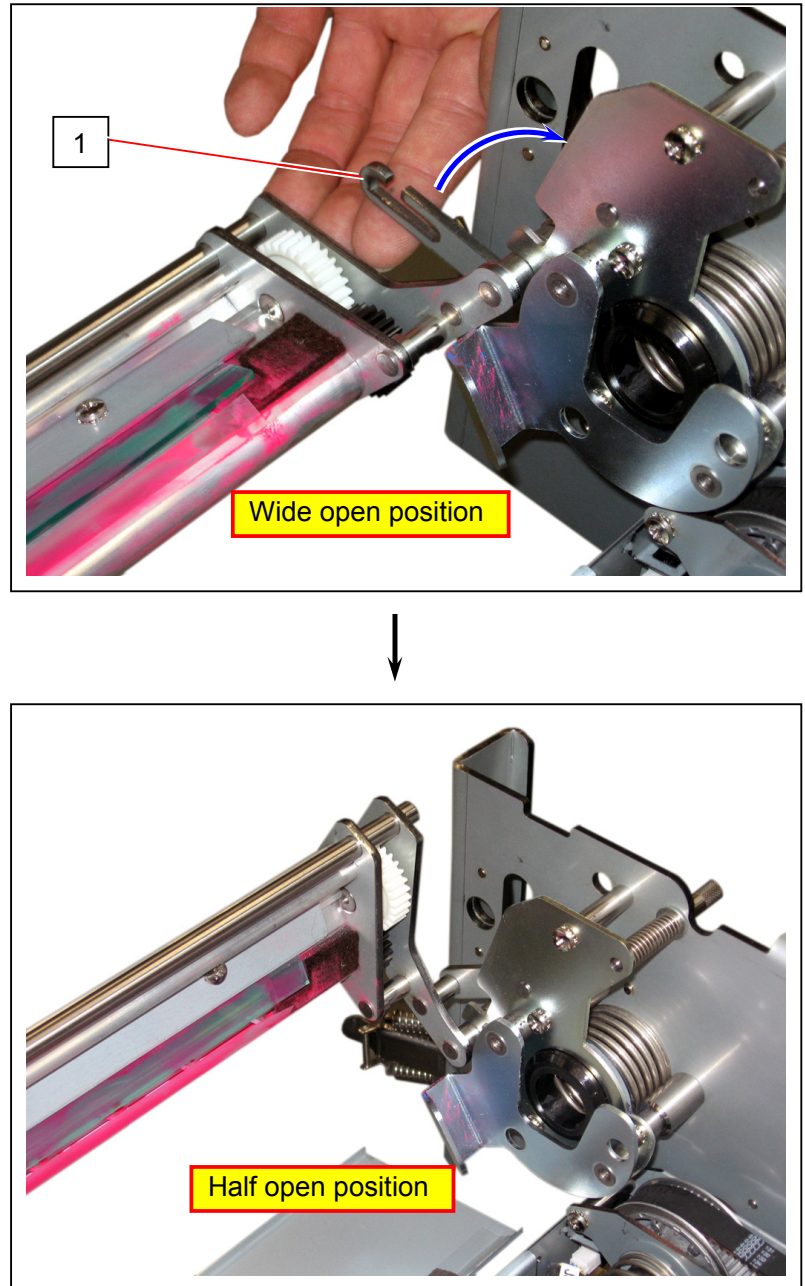

2. Install the Drum (2) directing its gear side to right.

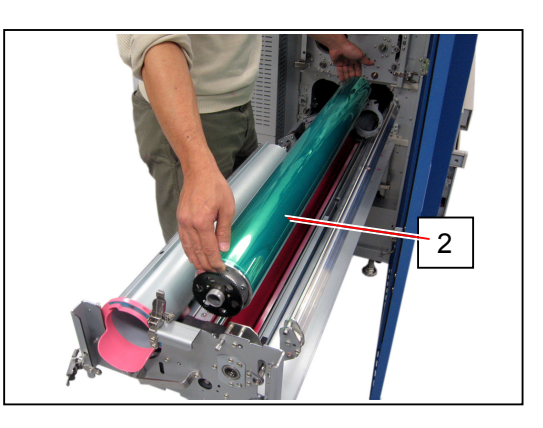

#### 

(1) On one side with Drum Gear, fit the drum shaft (3) into the "U" shape (4) of the plate while fitting the Drum Gear (5) into the catch (6). Please just put the other side of Drum on the bracket.

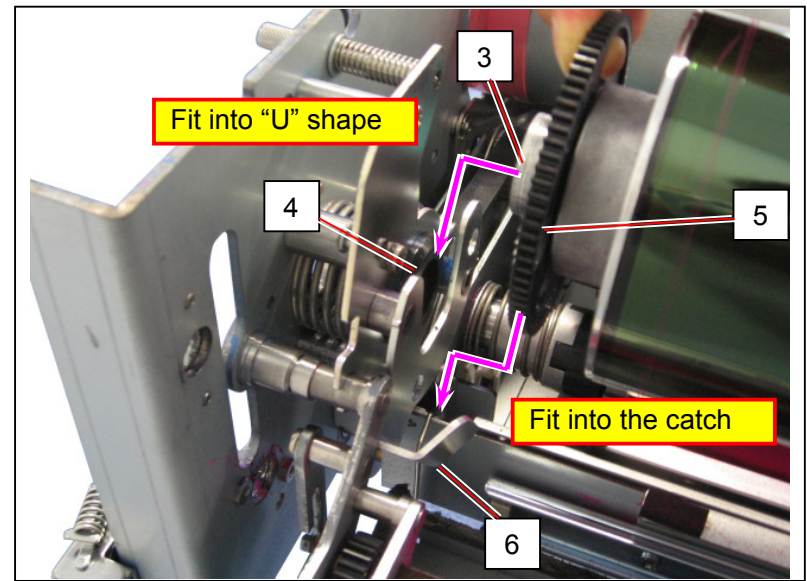

(2) On another side without gear, please just put this side on the catch (7).

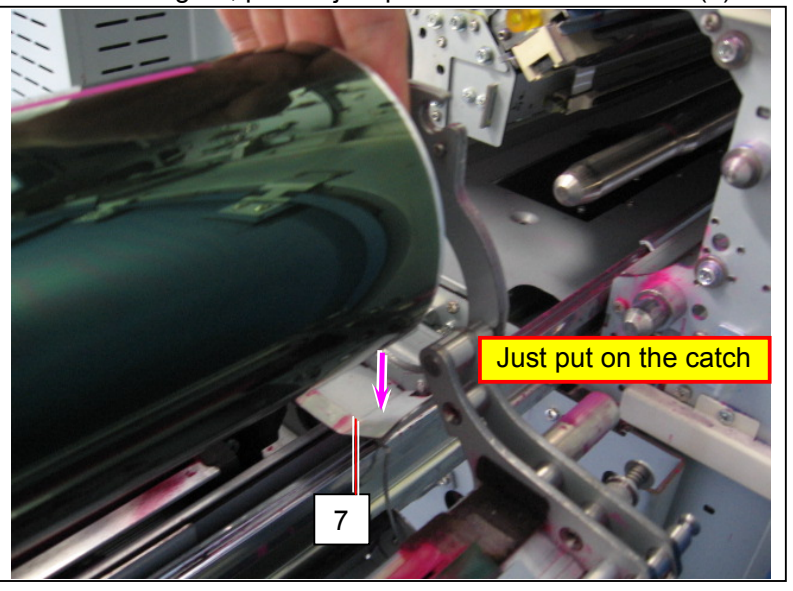

3. Move the Cleaner Unit (8) from "half open position" to "operation position", and fit it by setting the pin (9) on the left and tightening the sum screw (10).

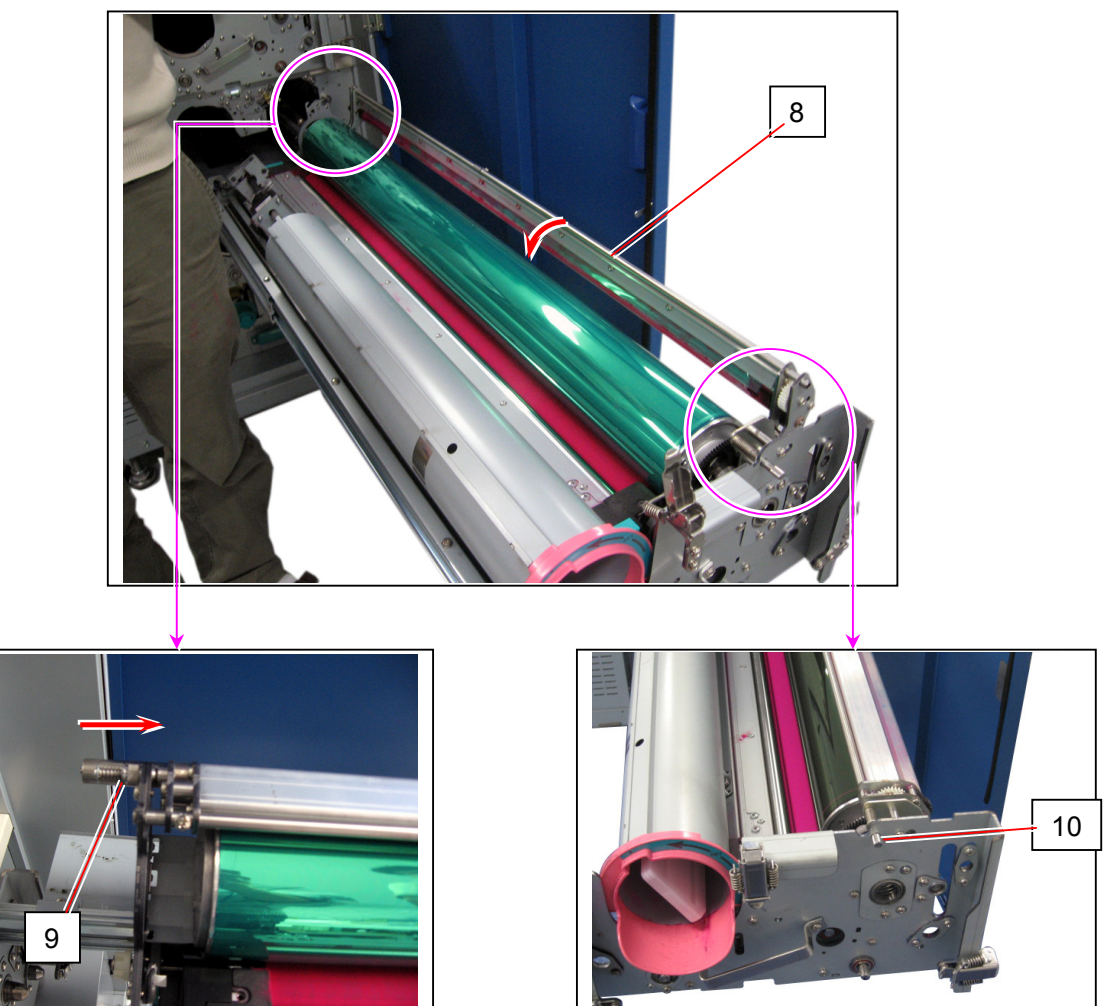

### 

Be sure to insert the pin (9) completely. Otherwise the Cleaner Unit can not be locked firmly, which will result in cleaning defect.

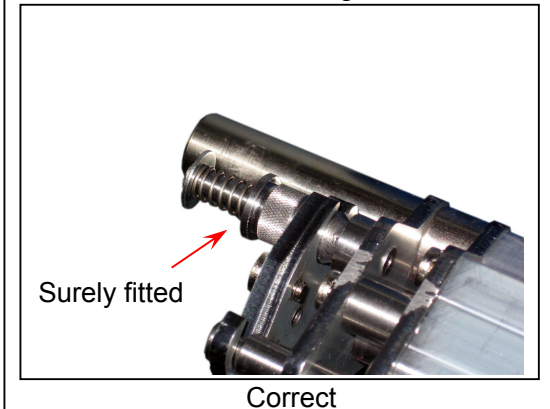

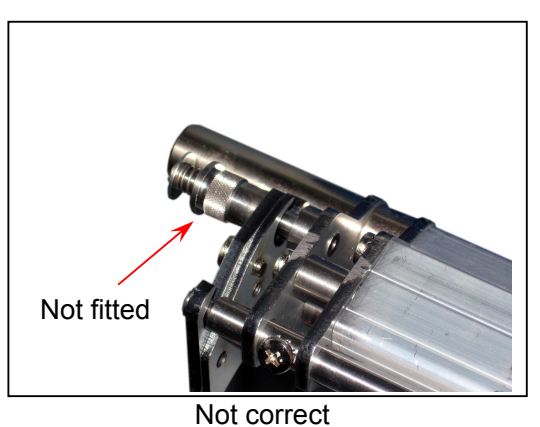

4. Rotate the Drum 1 revolution holding the Drum Gear (5). This will match the Cleaning Blade and Drum with each other.

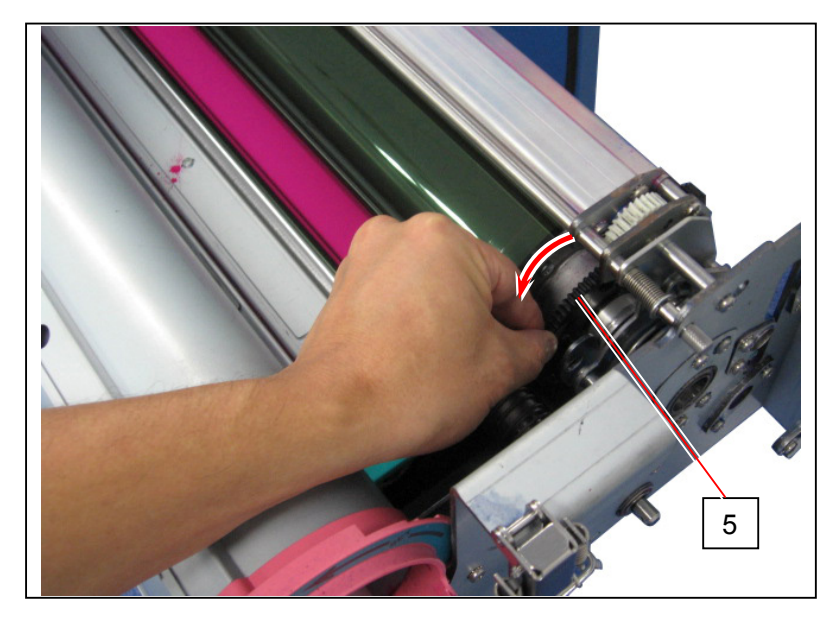

#### 

- (1) The toner on the edge of Blade is not enough if you feel it hard to rotate the Drum by hand. Apply more toner in this case.
- (2) Toner will drop onto the Drum surface if you set the Cleaner Blade to the operation position. This toner will then drop into the inside of machine if you close the Process Unit with this state. The Density Sensors below the Drum may become dirty with the toner at this time, which will result in defective image.

To avoid this situation, rotate the Drum in the direction of arrow with holding the Drum Gear (5) until the Drum surface is completely cleaned.

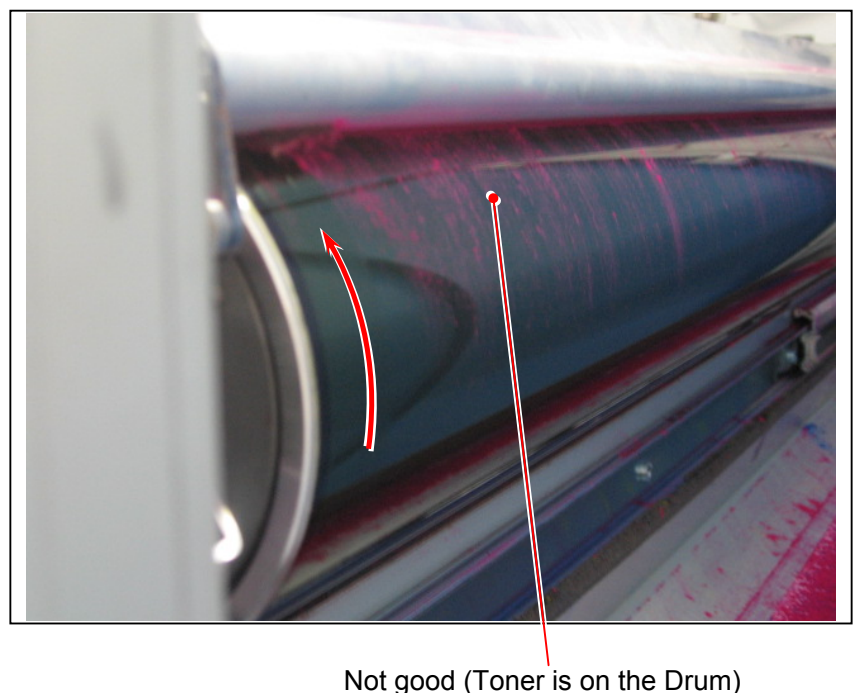

 Remove the Paper Dust Tray (11) from the Slide Rail with taking great care not to damage or scratch the Drum surface. Then vacuum its inside and put it back under the Cutter.

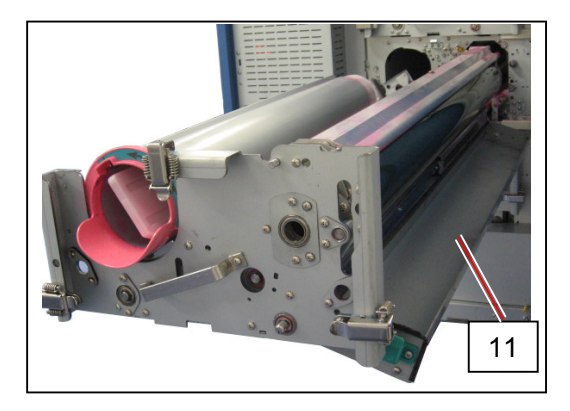

6. Push in the Process Unit (12) gently and firmly. Lock the Process unit firmly with 3 Stopper Levers (13).

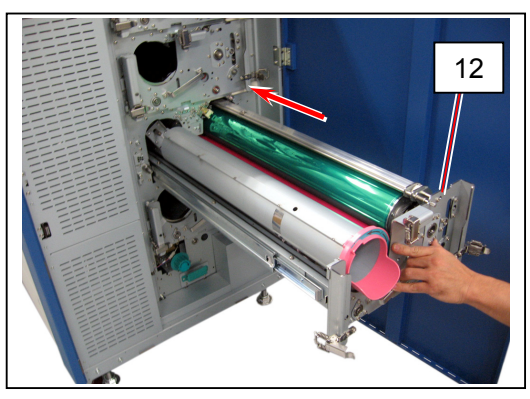

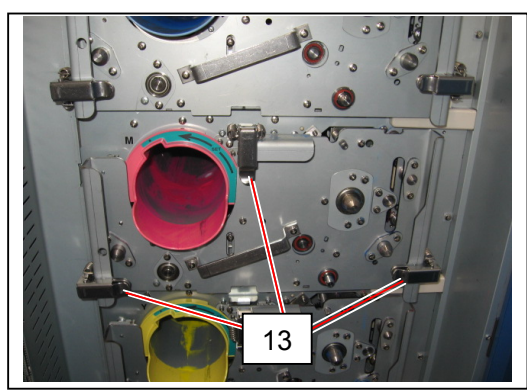

### 

Before pushing in the Process Unit, confirm that the concerning Transportation Unit (back of the machine) is open. The Drum may become damage if closed.

7. Close the Transportation Unit 1/2/3 or Registration Unit when you finish setting up the concerning Process Unit.

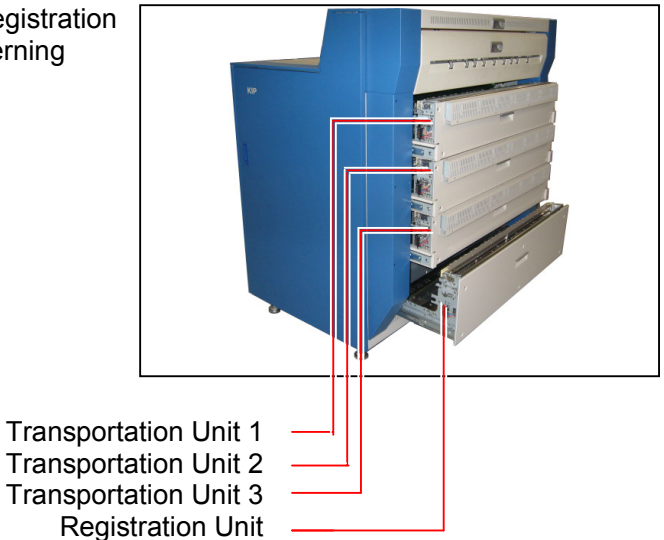

#### 2. 5. 4 Installing the Toner Cartridge

- 1. Shake the Toner Cartridge several times.
- 2. Fitting the boss (1) to the notch (2), insert the Toner Cartridge (3) into the machine until it stops.

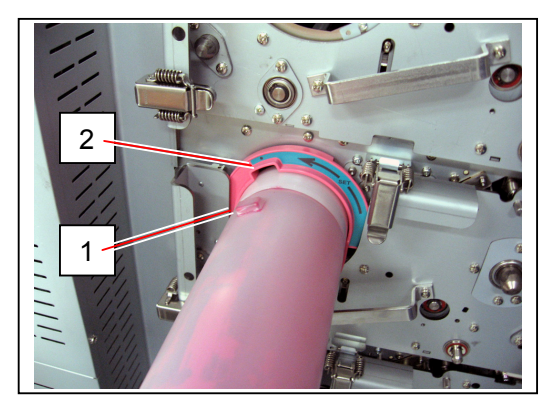

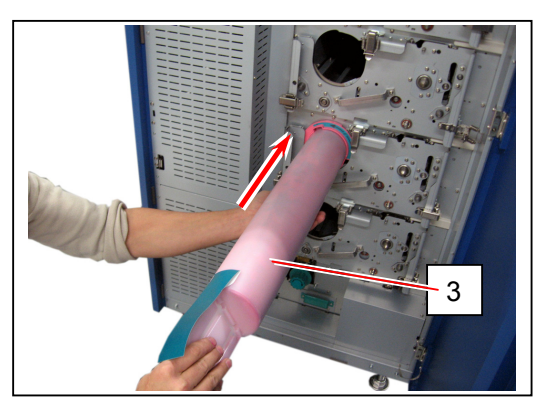

3. Rotate the Toner Cartridge 180 degrees in the direction of arrow until it stops.

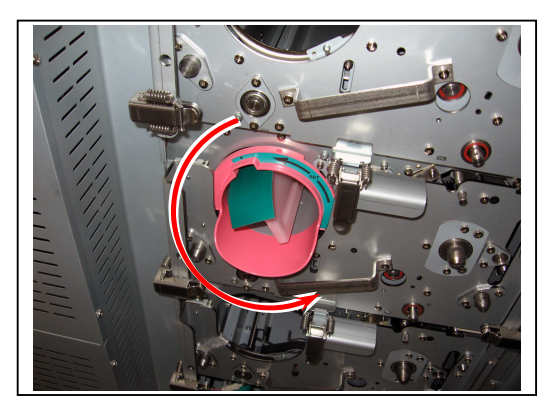

4. Remove the seal (4) pulling to the arrow direction. Toner supplying hole of the cartridge is opened.

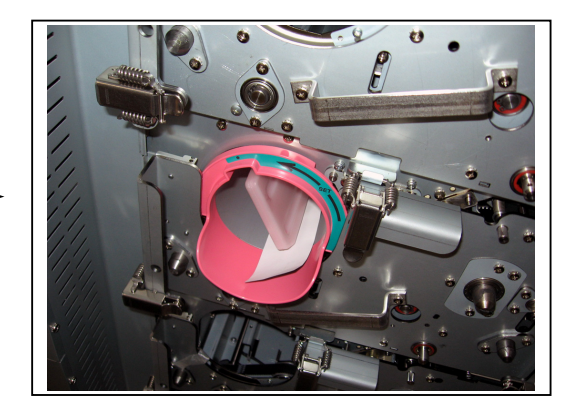

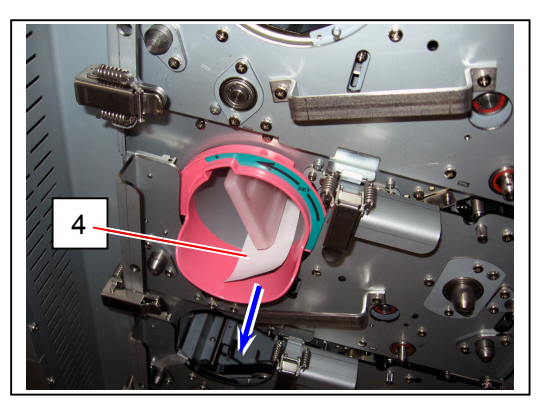

5. Close Cover 120 (5).

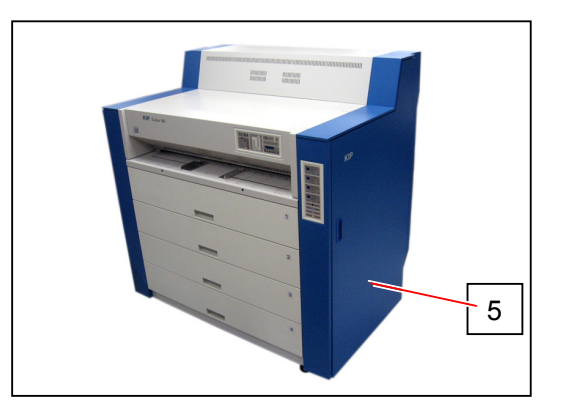

# 2. 6 Installing Waste Toner Bottle Unit

1. Remove 2 screws (1) and loosen 2 screws (2) inside of the left door.

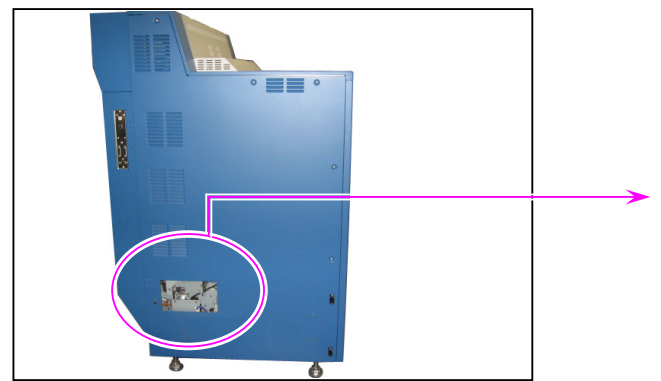

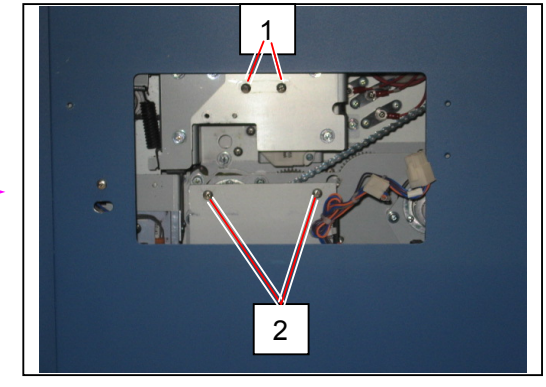

2. Prepare the Waste Toner Transportation Assy (3) of accessory, and install it to the machine with the screws (1) and (2).)

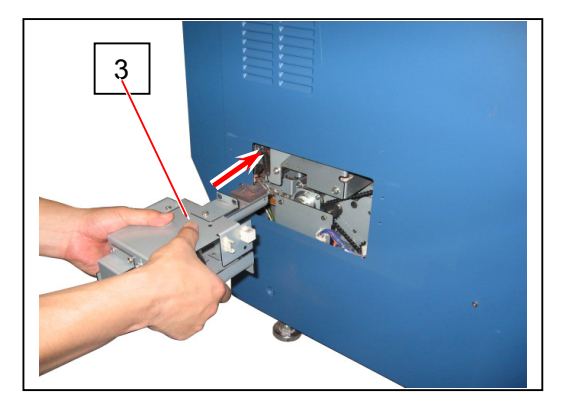

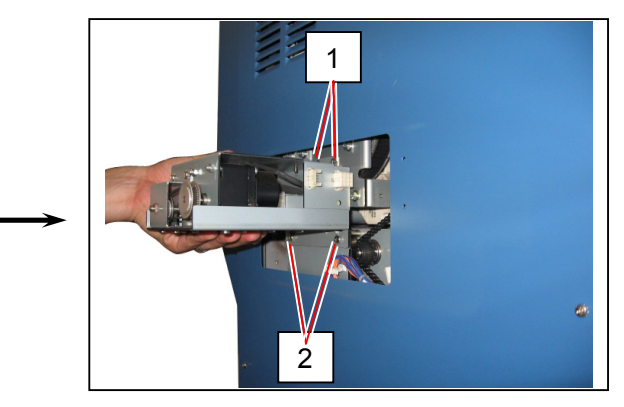

3. Connect the connectors (4) and (5).

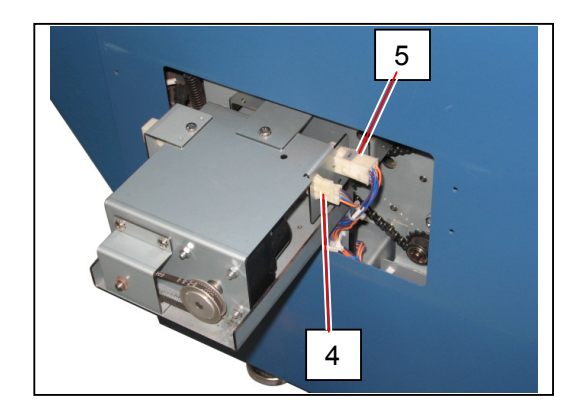

4. Prepare the Waste Toner Box (6) of accessory. Remove the tagged Shock Absorber (7).

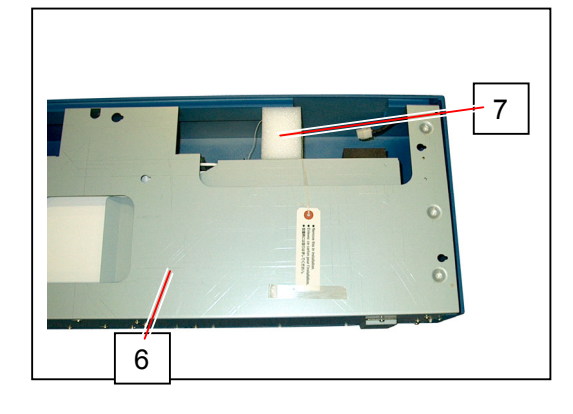

5. Remove the tape (8). Remove the screw (9) which will be reused on later procedure 11.

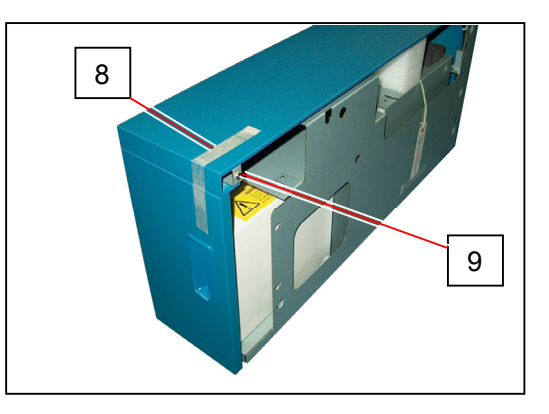

6. Loosen 1 screw (10) on the bottom of the unit then remove the Cover 164 (11).

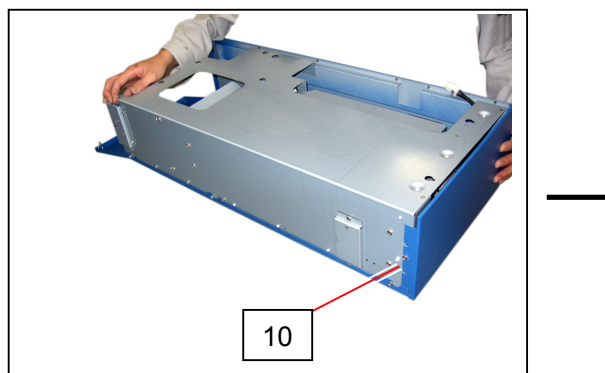

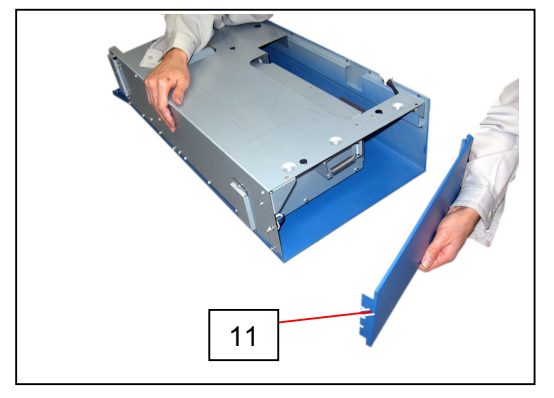

7. Remove the Spring 259 (12).

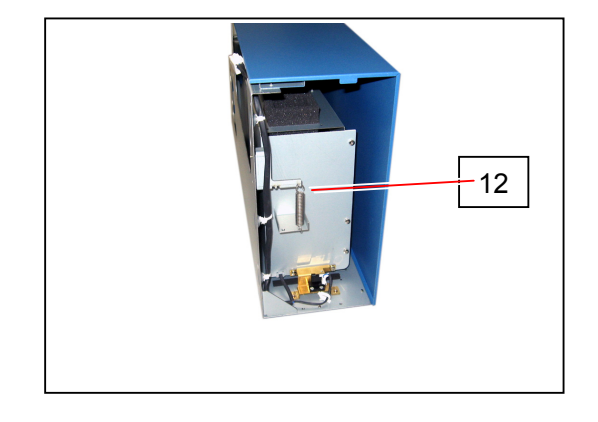

8. Loosen 5 screws (13) and remove 1 screw (14) on the Cover 119. Screw (14) will be used on later procedure 12.

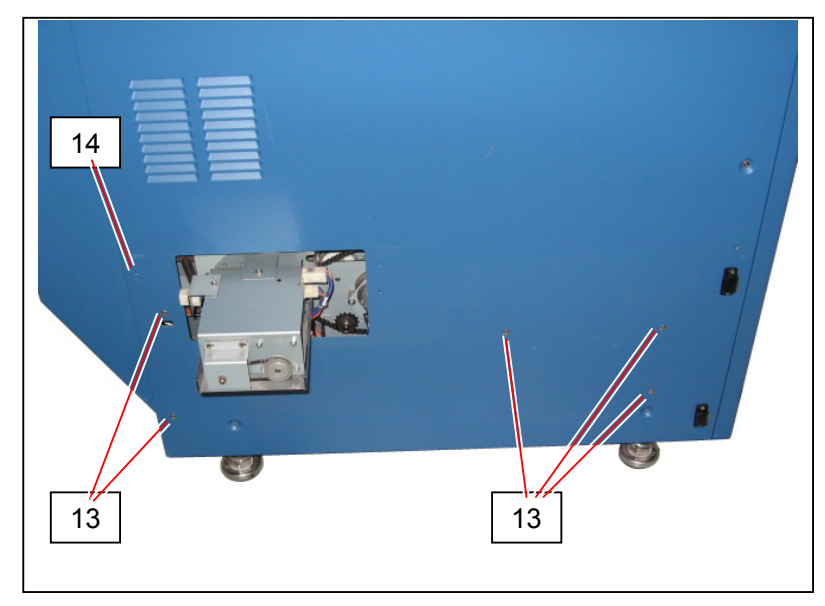

 By fitting 5 screw holes (15) to 5 loosened screws (13), install the Waste Toner Bottle Unit (6) onto the Cover 119 (17)..

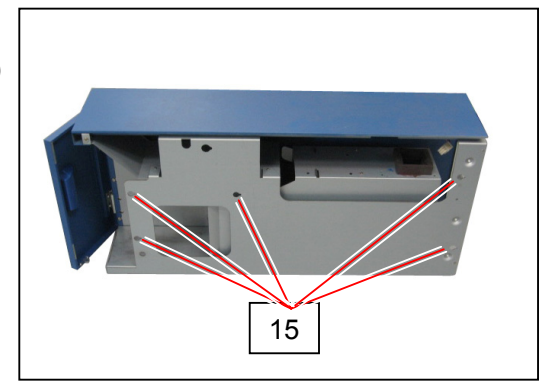

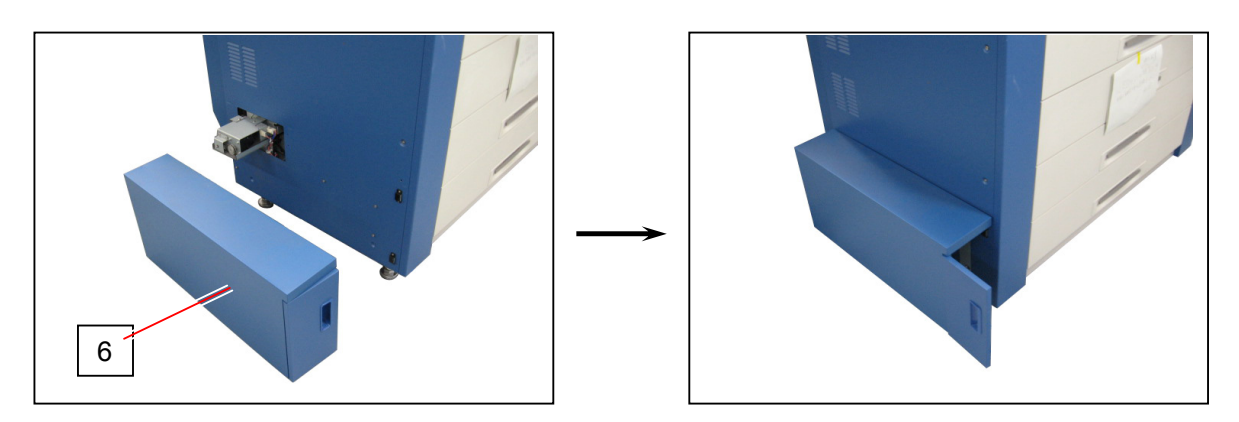

### 

Do not turn the screws (13) tightly at this point of time.

10. Remove 5 screws (16) on the left, and open the Cover 119 (17).

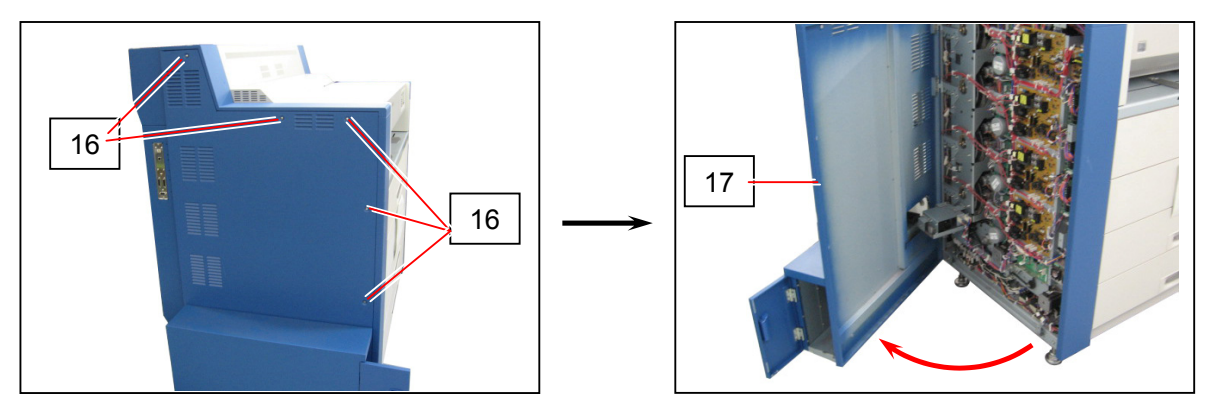

11. Put the screw (9) from the inside of Cover 119 to hold the Waste Toner Bottle Unit, which has been removed at the former procedure 7.

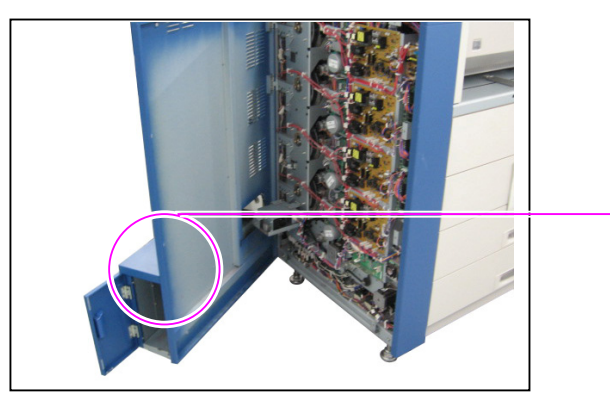

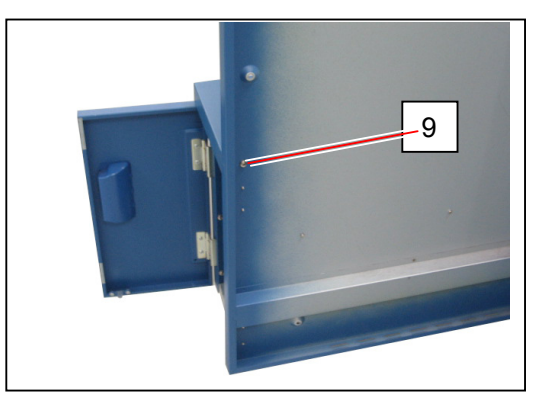

 Put the screw (14) to hold the Waste Toner Bottle Unit, which has been removed at the former procedure 8.
Connect the connector (18) and return the Spring 259 (12).

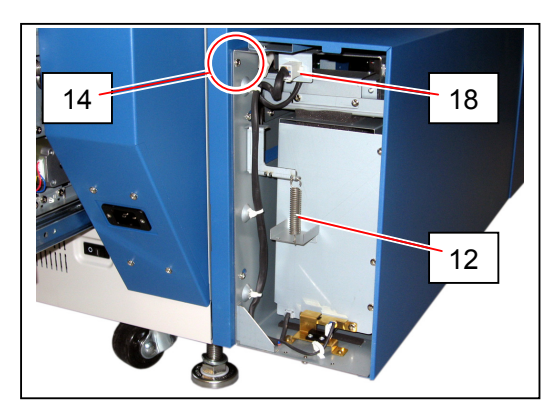

13. Tighten all the screws (9), (13 : 5 pieces) & (14) to fix the Waste Toner Bottle Unit firmly.

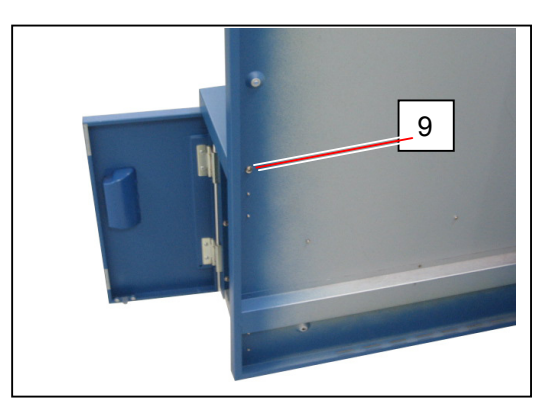

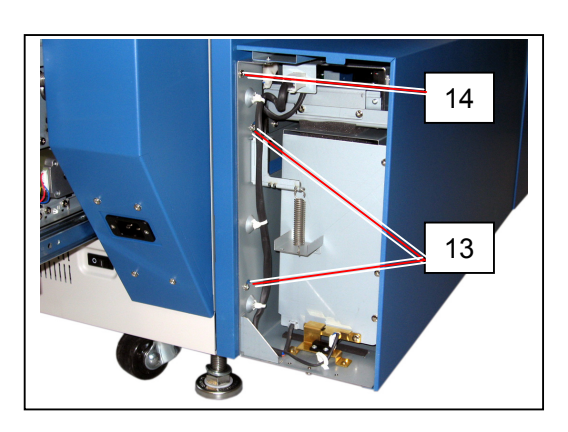

### 

Be sure that Seal 254 is inside of the Seal 279 (19). The toner will spill out if it is outside.

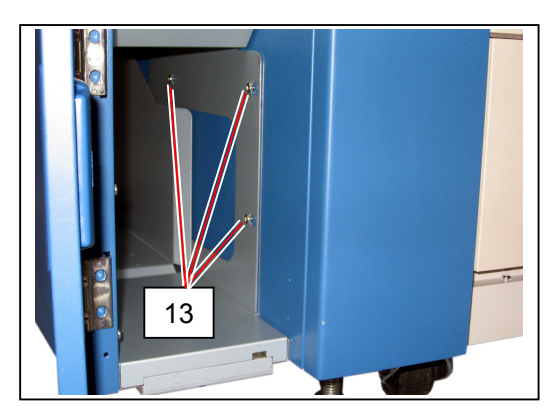

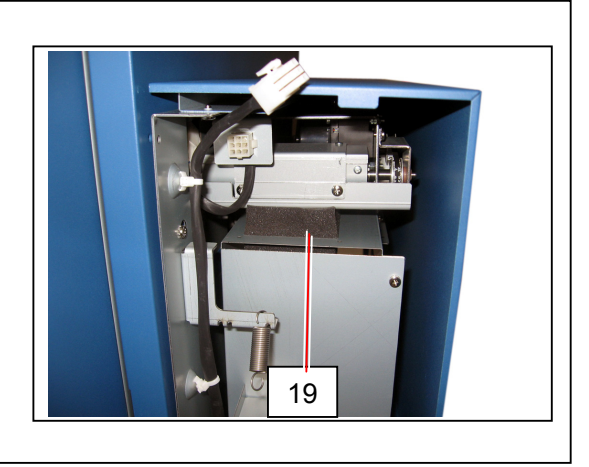

14. Install Cover 164 (11) with 1 screw (10), which you have removed at the former procedure 5.

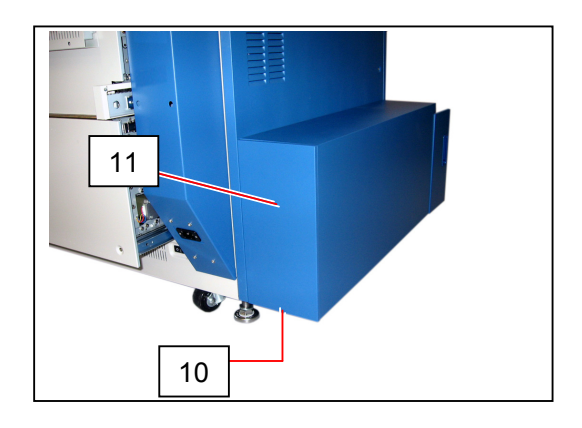

15. Set the Waste Toner Box (20) into Waste Toner Bottle Unit with directing its square hole (21) to the rear.

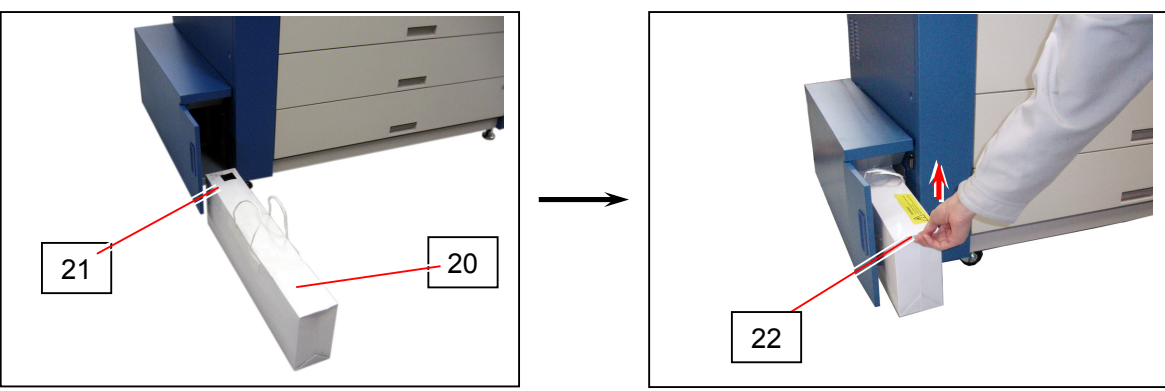

#### 

The upper front tab (22) must be up. If it is down, the Waste Toner Door may not be closed completely.

# 2.7 Installing the Web Cleaner

1. Hold the handle (1) and open the Cover 4 (1) to the rear side.

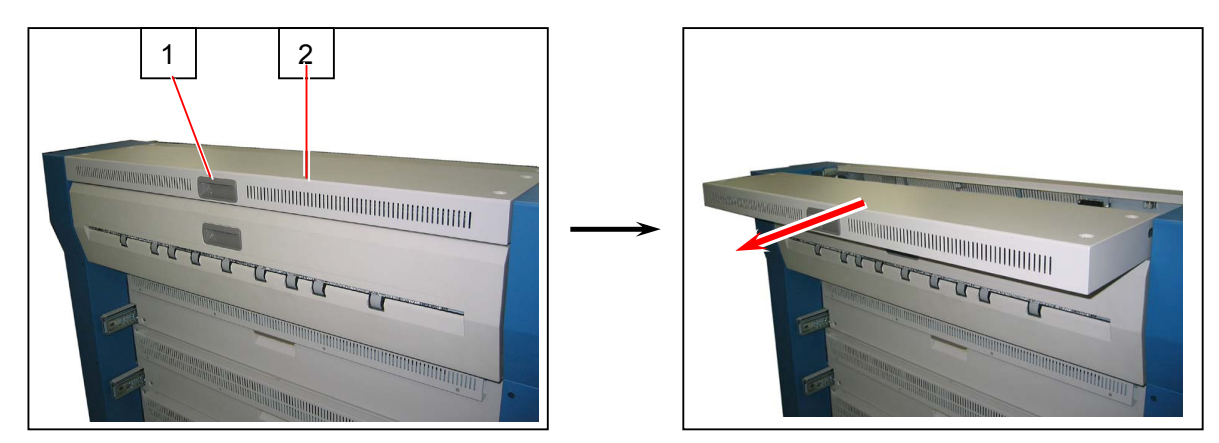

2. Remove 4 screws (3) and remove Cover 4 (2).

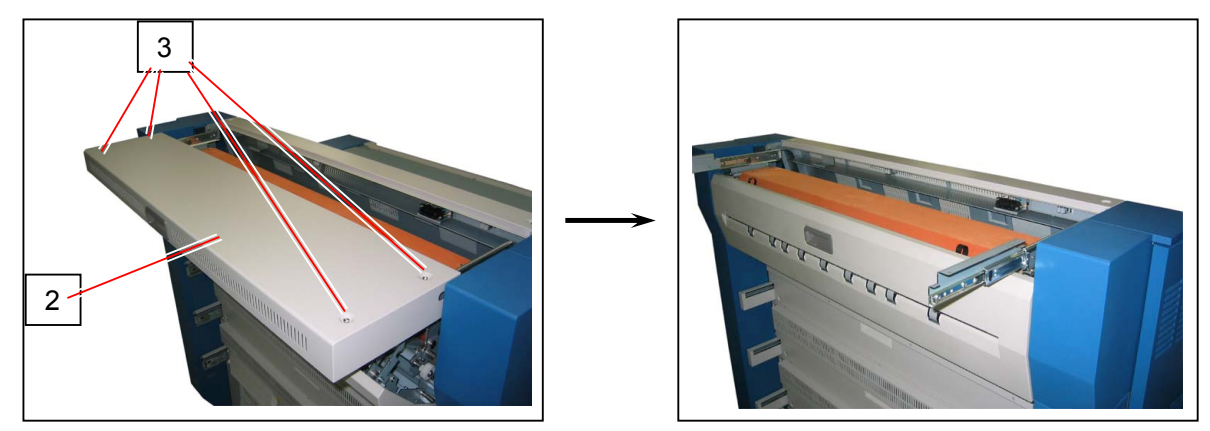

#### 

As the edge of slide rails is sharp, take care not to be injured.

3. Hold the handle (4) and open the Fuser Cover (5).

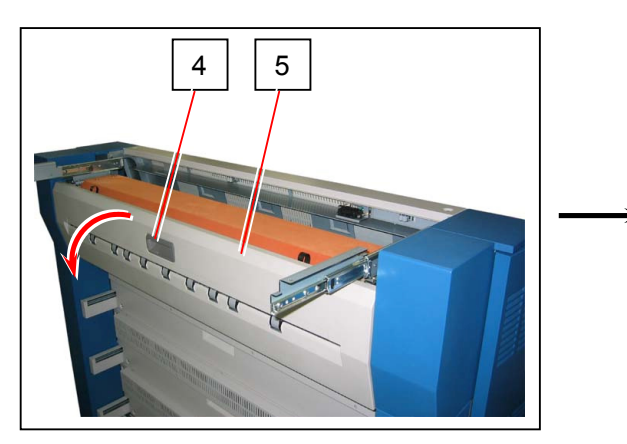

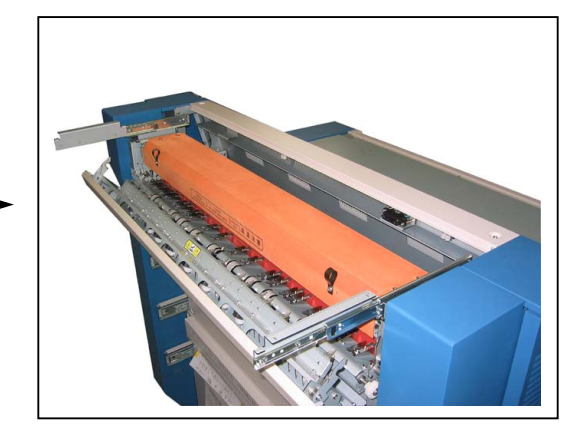

4. Hold both bands (6) and open up the Cover 3 (7).

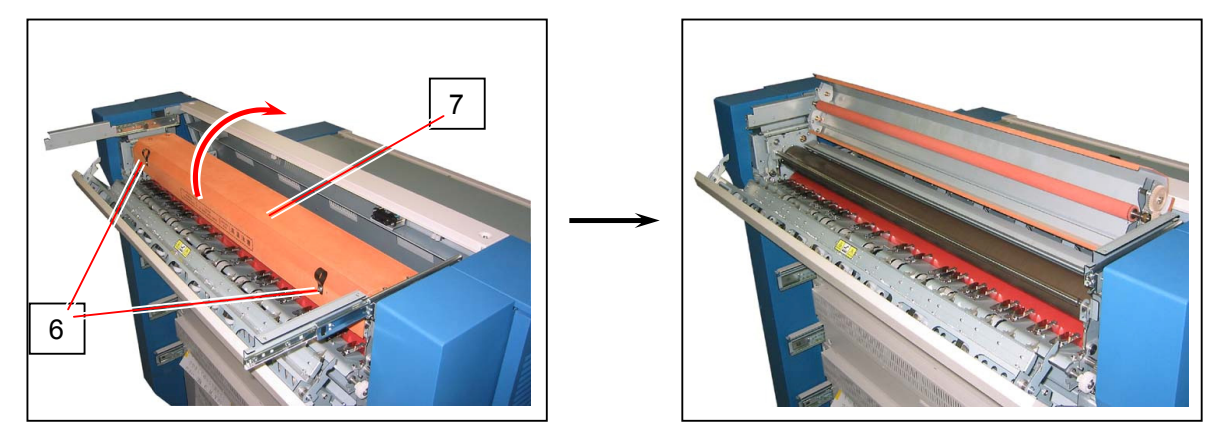

5. On the left side of machine when seen from the front, fit the end of "thicker roll" (8) of Web Cleaner to the Pin (9) on the left of machine. (Fit the Pin (9) to the notches (10) of the Web Shaft.)

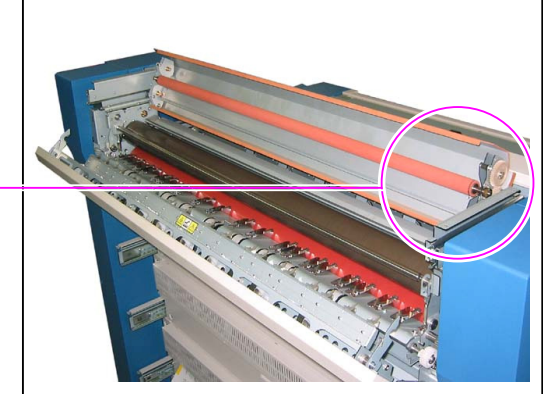

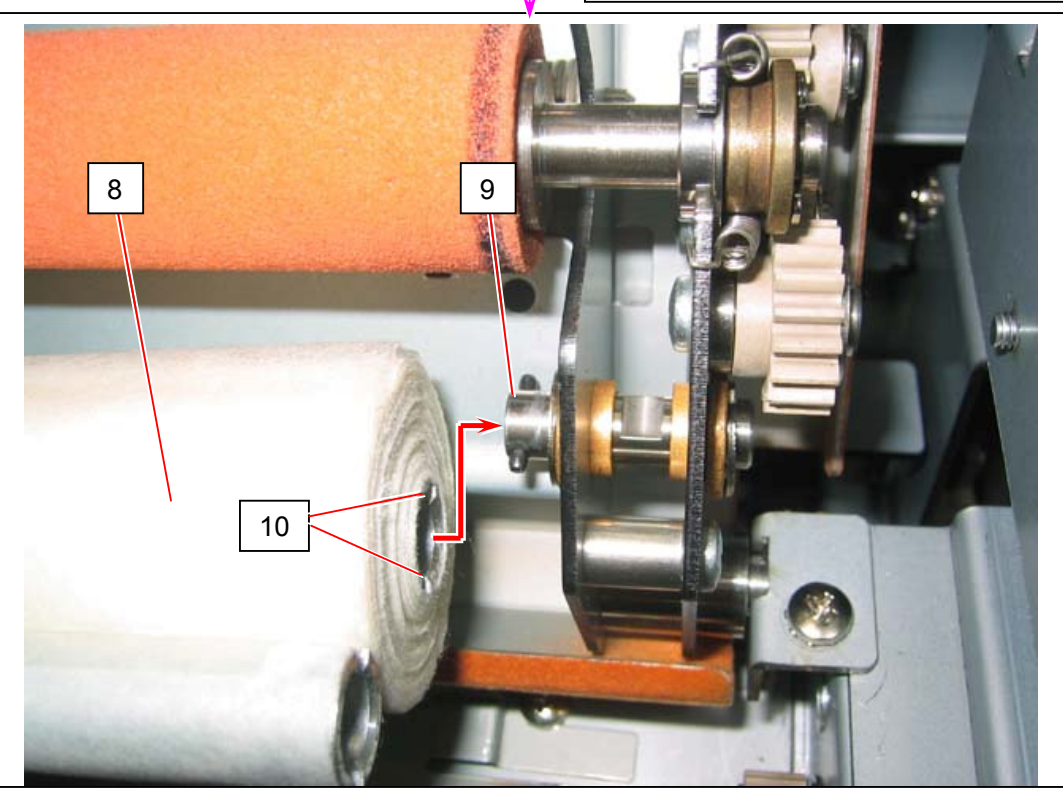

### 

Be careful of the winding direction of Web roll. (Web looks as follows in the end when installed correctly.)

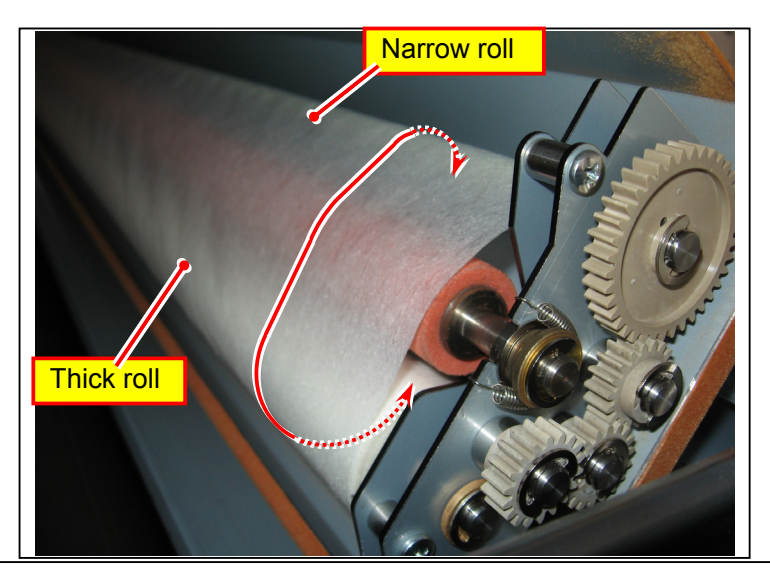

6. On the right side of machine when seen from the front, pull the Pin (11) in the direction of arrow and fi another end of "thicker roll" (8) of Web Cleaner similarly.

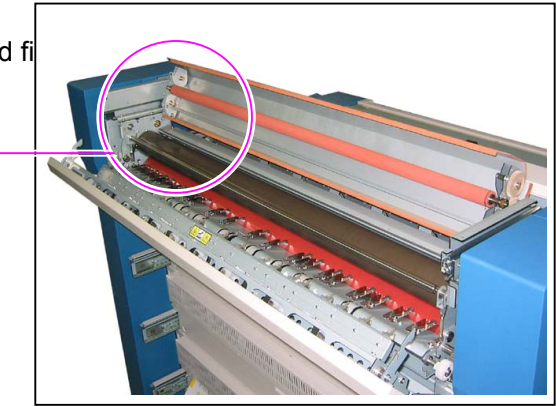

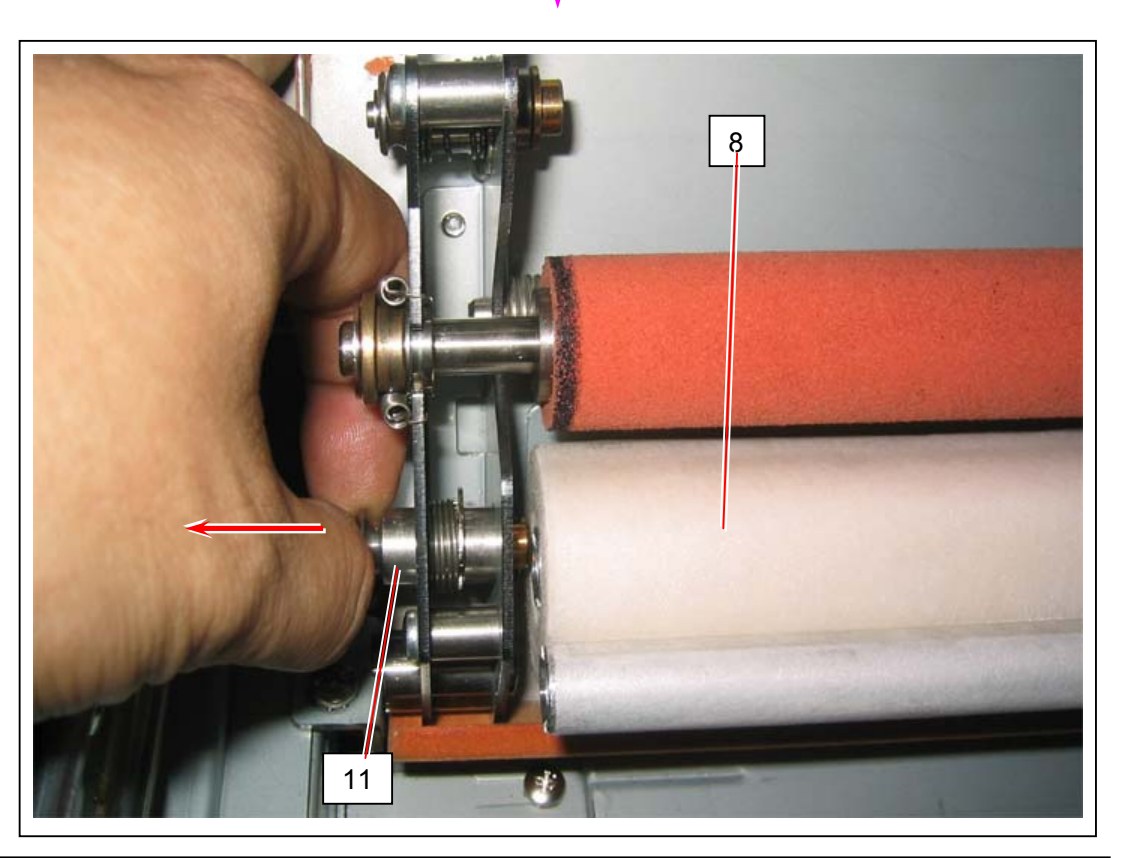

## 

Be sure that the Pin (11) is surely fitted into the shaft of Web Roll. Web Feeding Error will occur if not fitted correctly as the following incorrect example.

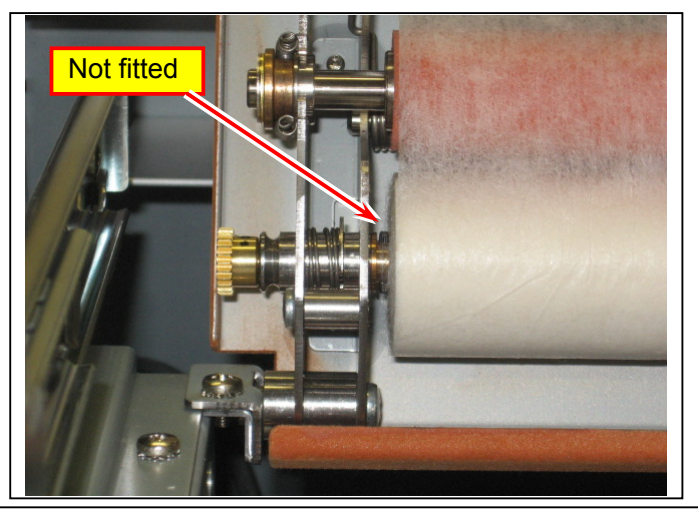

 Similar with the former procedure 5, fit left end of the "narrower roll" (12) of the Web Cleaner to the Pin (13) on the left of machine.

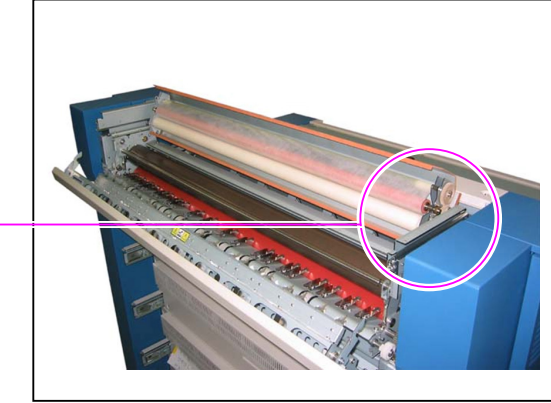

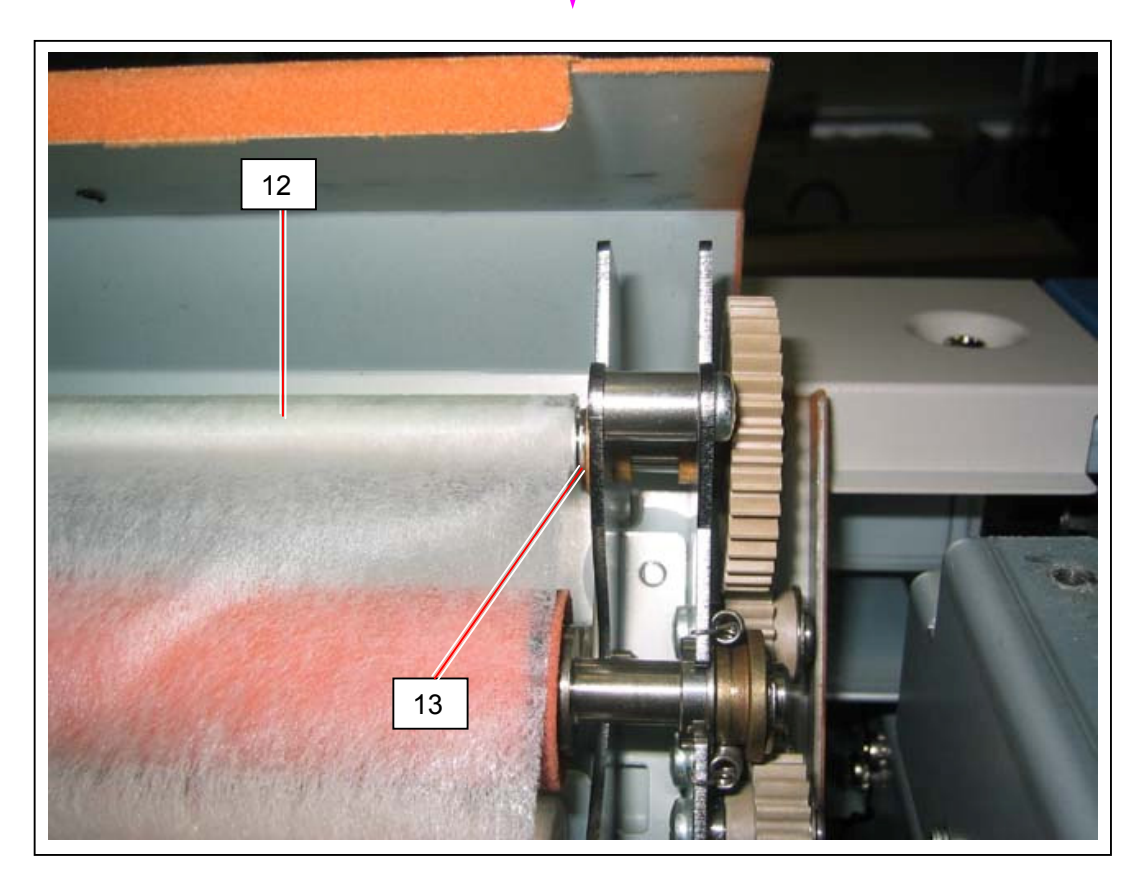

8. Similar with the former procedure 6, pill the Pin (14) on the right in the direction of arrow and fit right end of the "narrower roll" (12) of the Web Cleaner to the Pin (14).

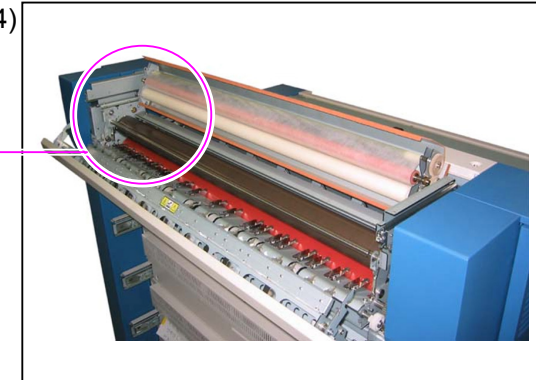

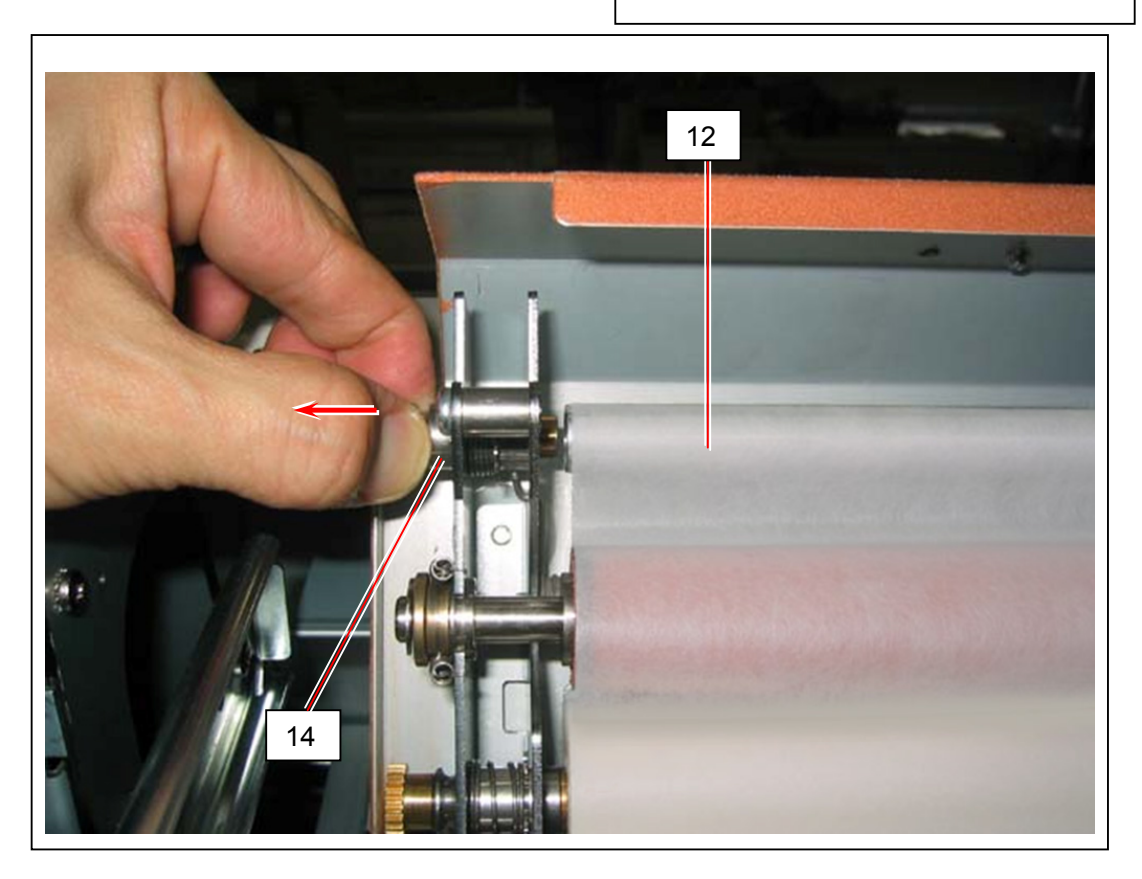

9. Wind the Web Roll rotating the 38T Gear (15) until the number (16) disappears.

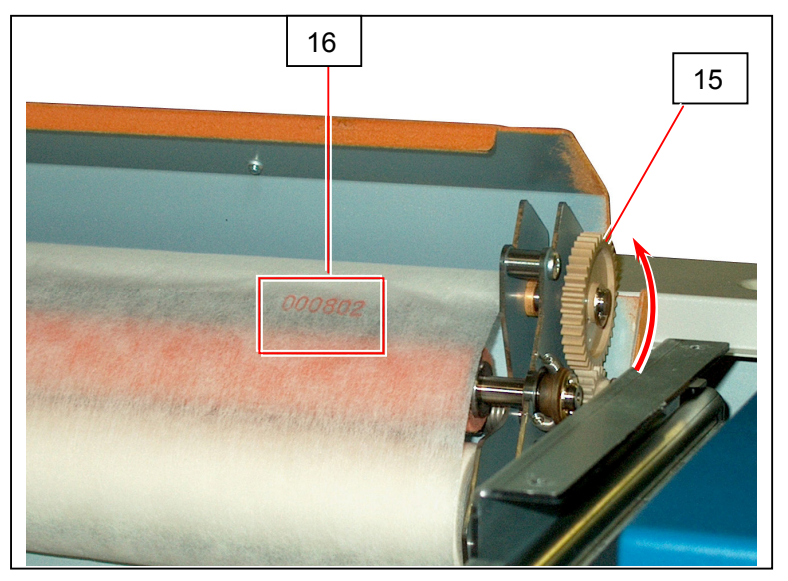

10. Close the Cover 3 (7).

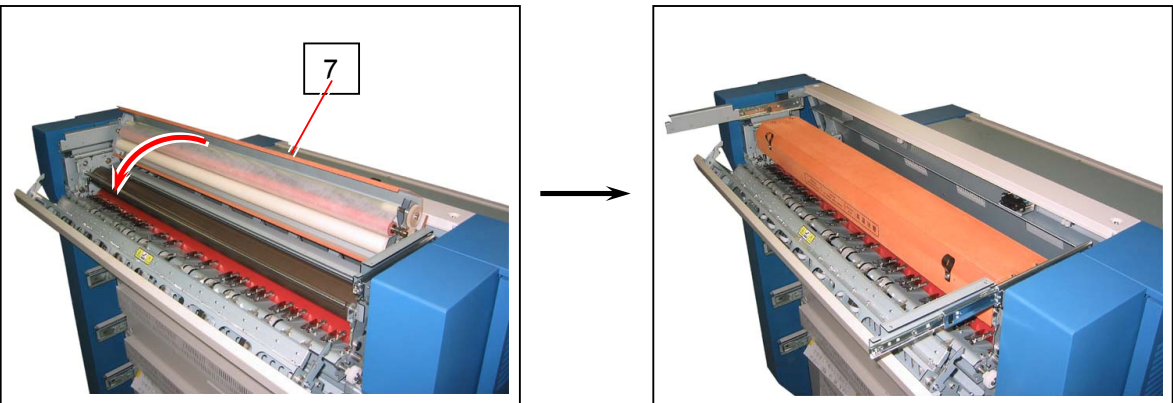

## 

Please confirm that the bottom edge (17) of the side plate is closed firmly as the following correct case. If there is any space, it means, the driving gears are not engaged firmly.

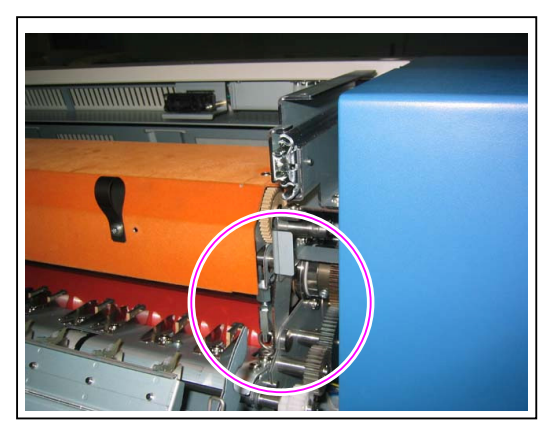

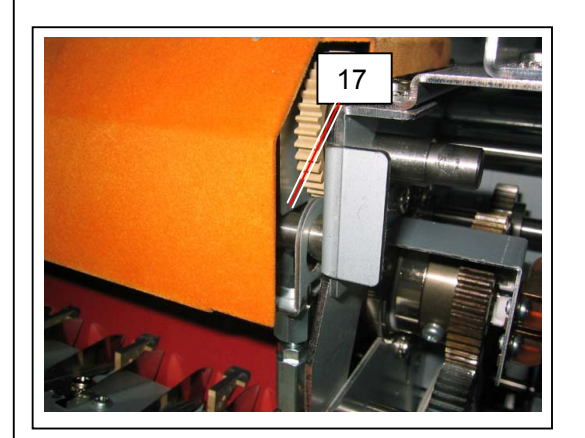

Correct

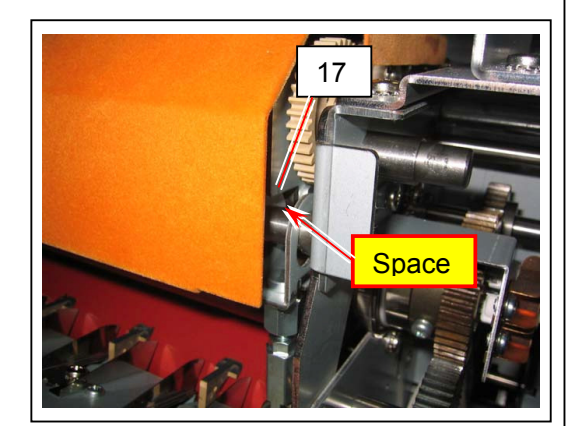

Incorrect

11. Close the Fuser Cover (5)

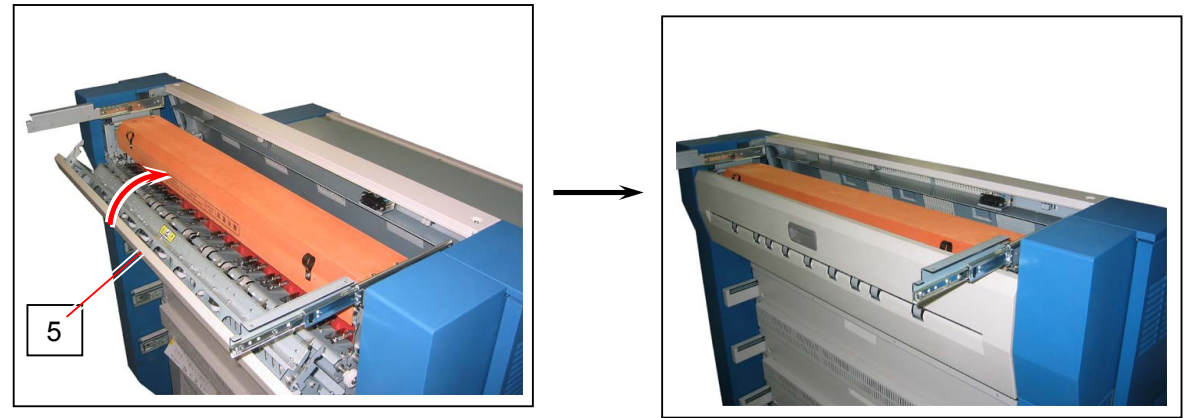

12. Put the Cover 4 (2) on the slide rails (18), and hold it putting the screws (3). (Do not turn the screws (3) at this point of time.)

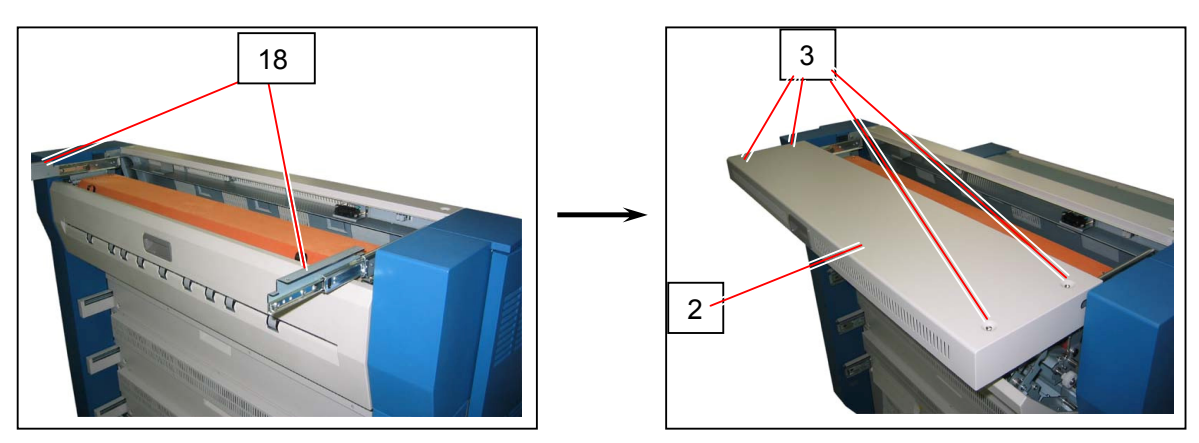

13. Close the Cover 4 (2) firmly then turn the screws (3) tightly.

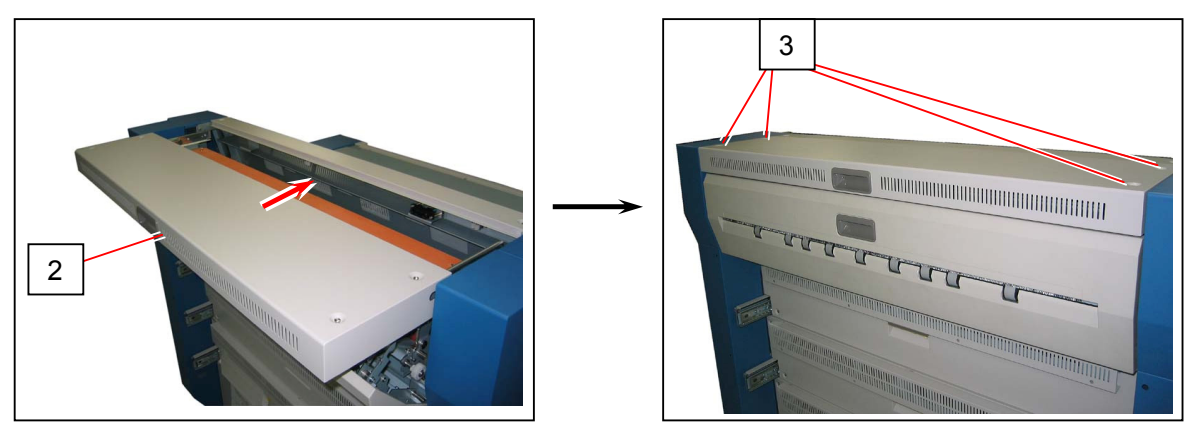

# 2.8 Installing the Bypass Feeder Tray

1. Fit the Bypass Feeder Tray (1) to the holes (2).

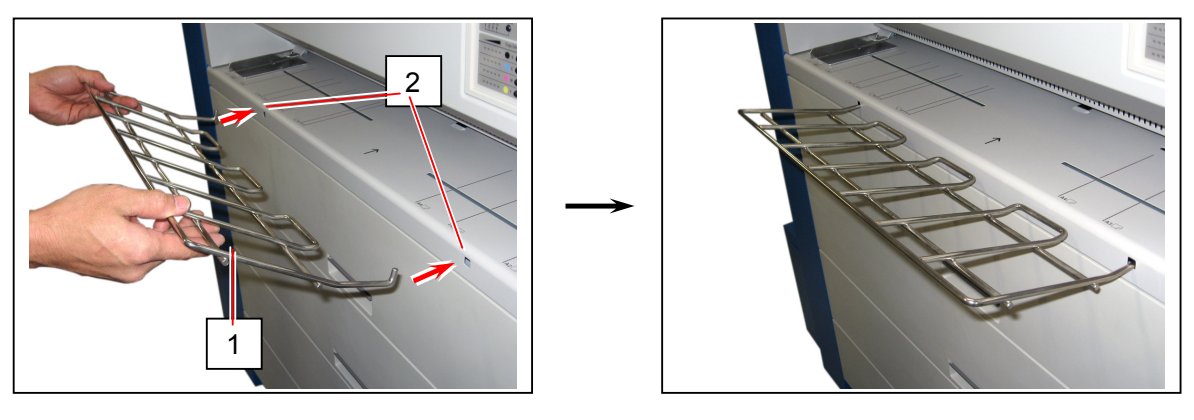

# 2.9 Connection of Mouse, Monitor, Keyboard, Scanner & Cables to KC80 IPS

### 

- (1) **Do not connect the optional USB Dongles (KIP RIP & KIP Color) and LAN cable** at this stage. They will be connected after you set the IP Address, time zone and date/time on later procedure.
  - Do not connect LAN Cable before setting the IP Address properly to user's network environment.
  - Some trouble may happen if USB Dongles are connected before setting the time zone and date/time correctly, which is caused by the mismatch of times between USB Dongle and OS.
- (2) 6 USB ports may be required in maximum according to the configuration, although the IPS unit has only 4 ports. Please connect a USB Hub of your own preparation in such case for increasing the ports. Recommended is a USB Hub corresponded to USB 2.0 with at least 4 ports. (Scanner and printer (KipDiagColor) require USB 2.0.)
- 1. Connect the mouse, keyboard, monitor and power cable to the designated locations on the back of KC80 IPS. (USB Hub is used in the following example for connecting USB Mouse and Keyboard.)

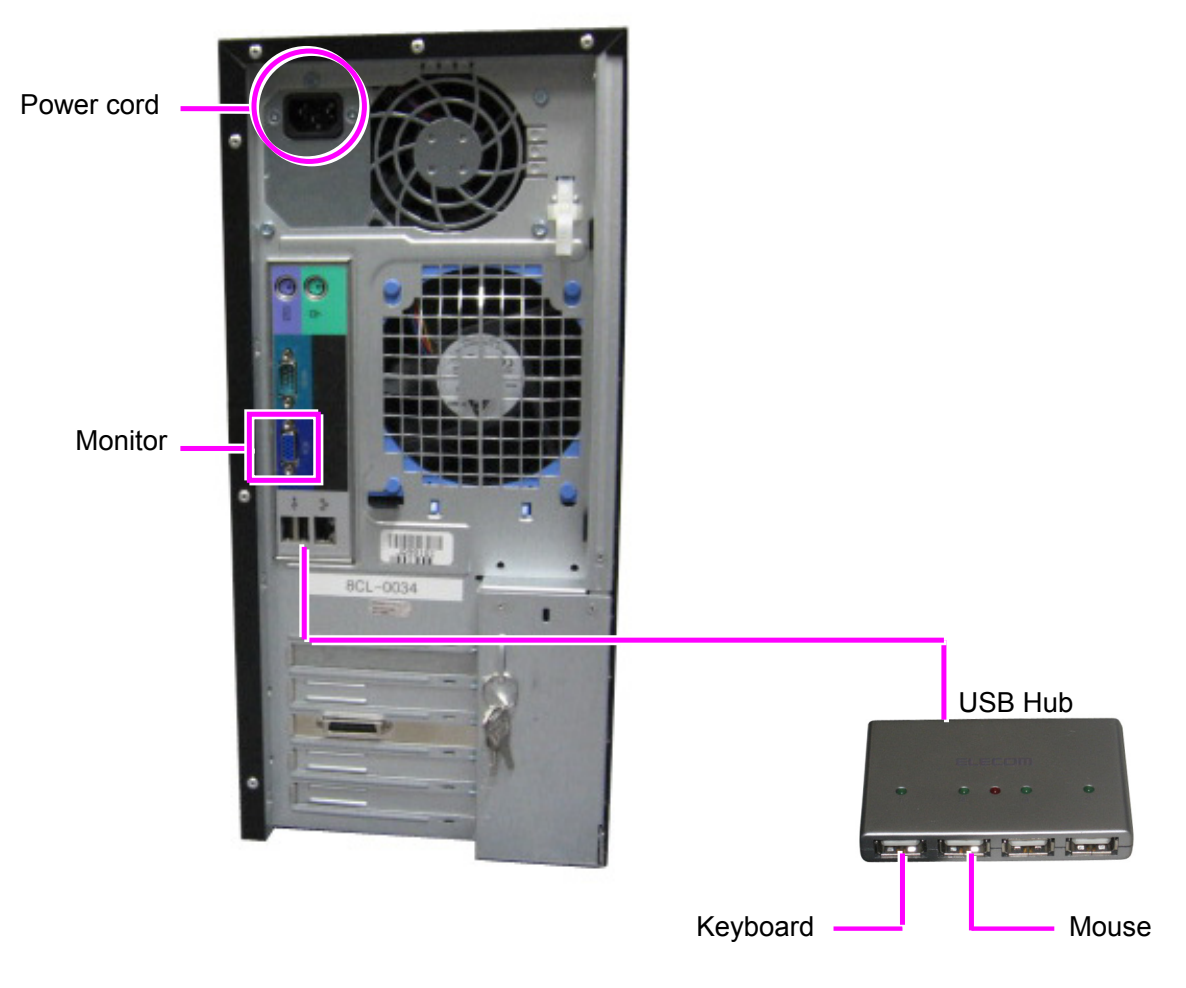

2. Connect the KC80 IPS and printer with the I/F 8 Cable (LVDS) for data transfer. At this time connect the cable to **<u>B port</u>** of printer.

And connect the KC80 IPS and printer with the USB 2.0 Cable for the communication of KIP Diagnostics. (Connect to the left port.)

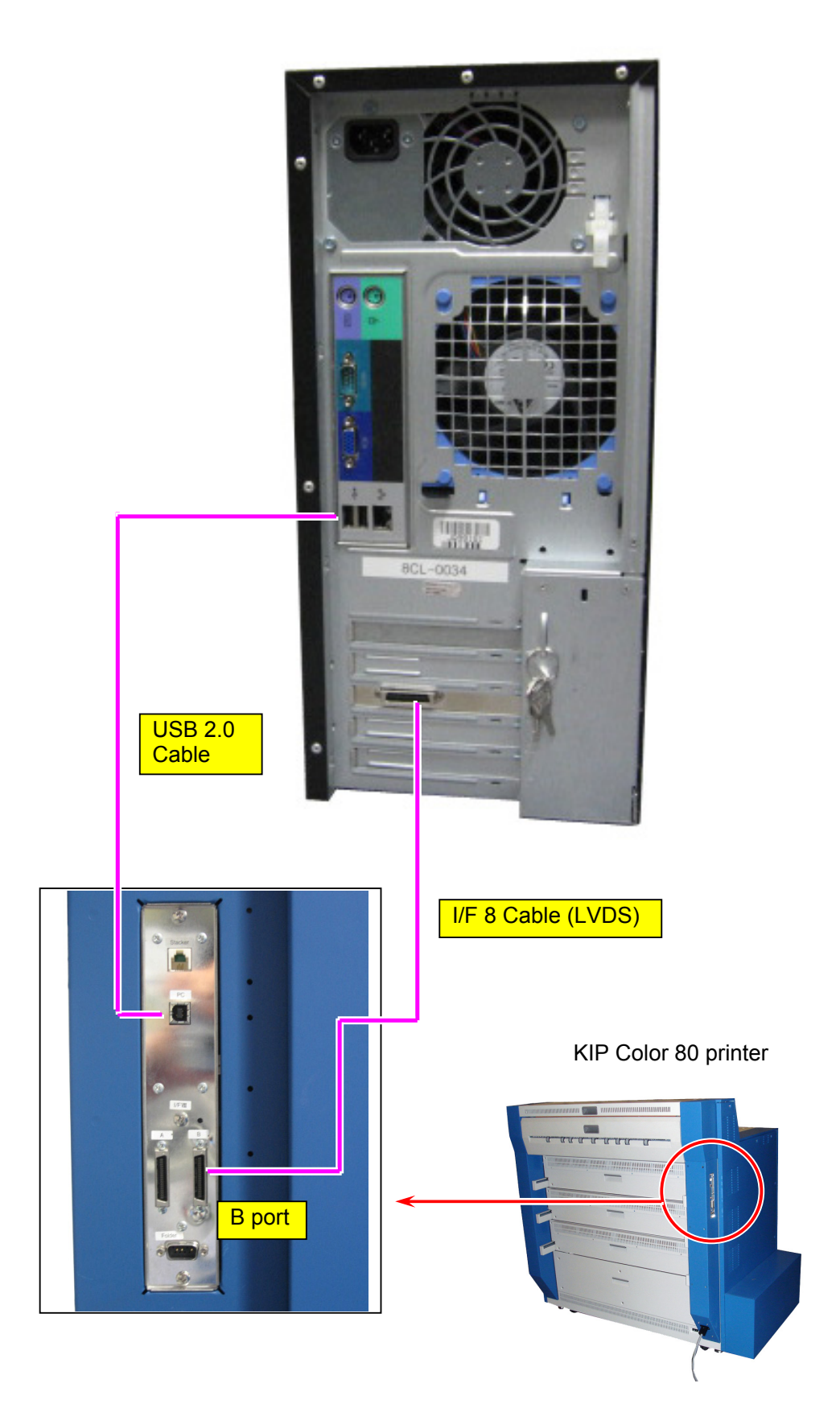

3. Connect the KC80 IPS and KIP2100 scanner with USB 2.0 Cable for making copy and scan. (Connect to the right port.)

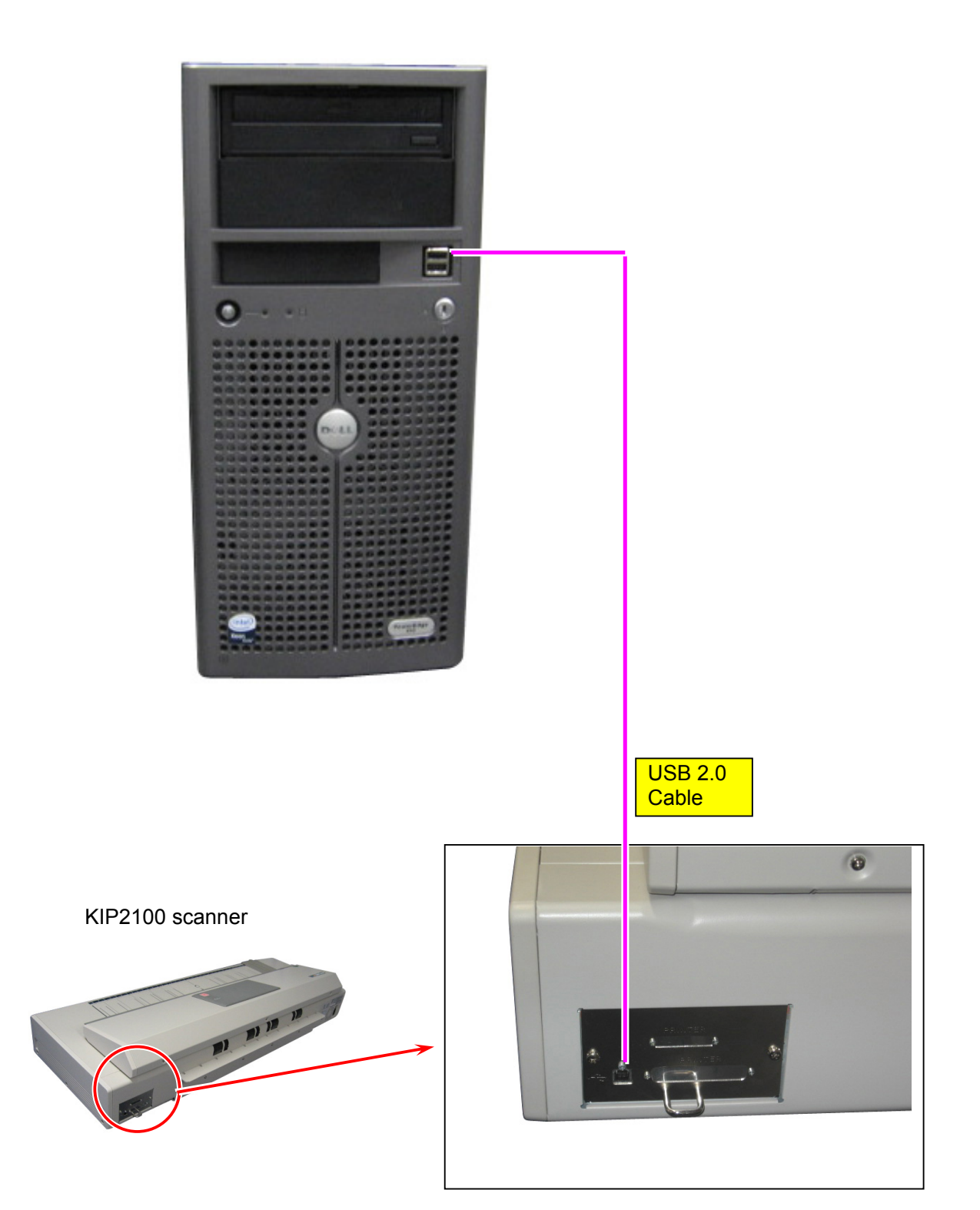

# 2.10 Turning on the KIP Color 80 Printer & KC80 IPS

1. Prepare a <u>power cord</u> for KIP Color 80 printer in advance, which must meet the following specifications.

| Rating 250Vdc, 20A              |
|---------------------------------|
| Plug type NEMA6-20 or NEMA6L-20 |
| Socket type IEC60320 : C19      |
| Cord SJT 3xAWG12 L <4.5m        |
| UL-Listed                       |

2. Connect one end of the Power Cord to the Inlet Socket (1) on the rear of KIP Color 80. Confirm that the "I" side of AC power Switch (2) is pressed.

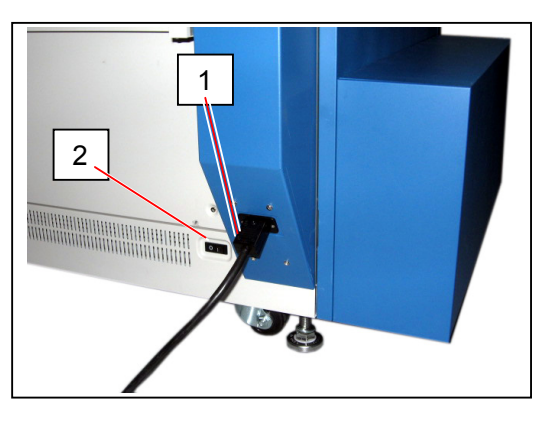

3. Turn on the KIP Color 80 pressing the right of Power Switch (3). Printer starts warming up.

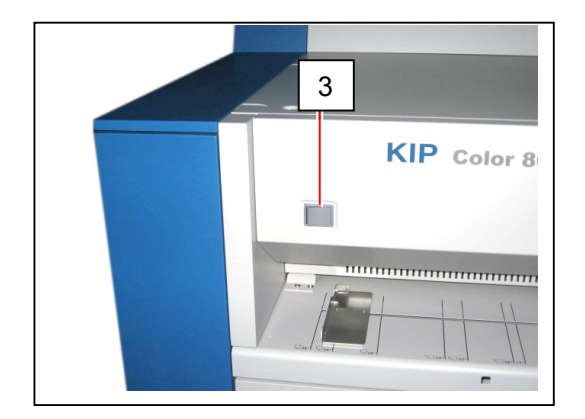

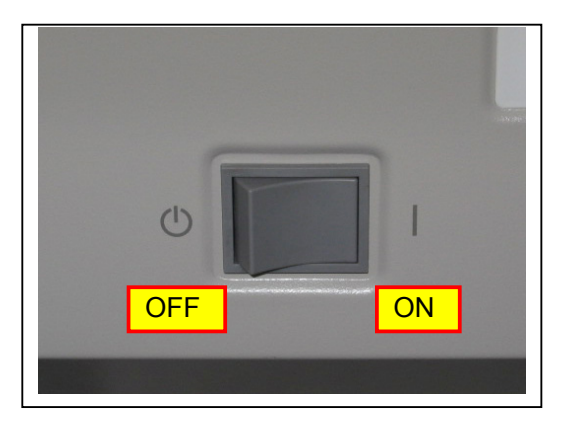

4. The Ready Indicator (4) on the operation panel blinks when the printer is warning up, and it lights green when the printer gets ready. Wait until the printer gets ready.

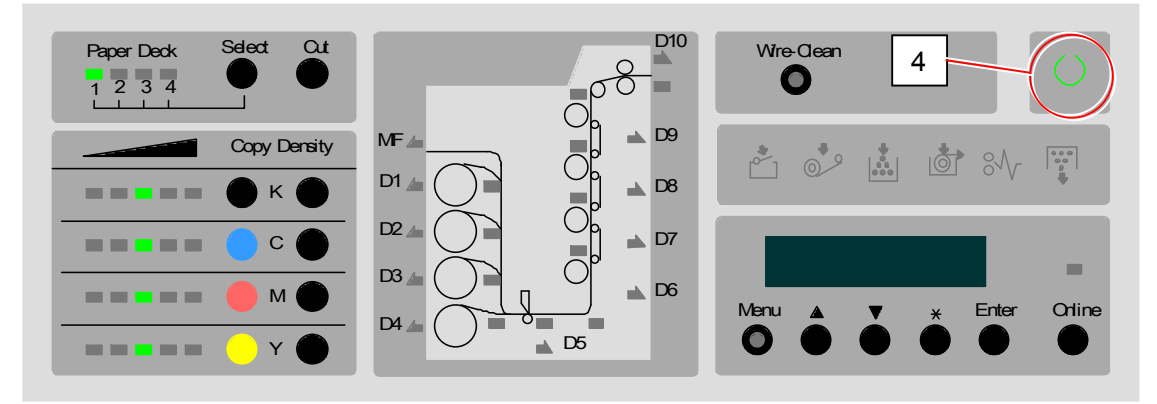

5. Turn on the KC80 IPS press the Power Switch (5).

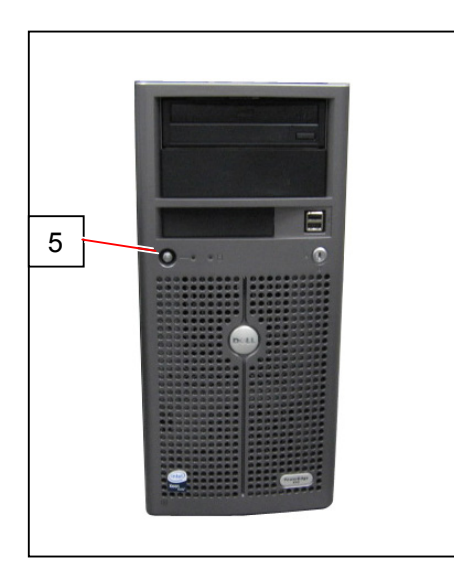

6. Wait until the following KC Home is indicated on the monitor of KC80 IPS.

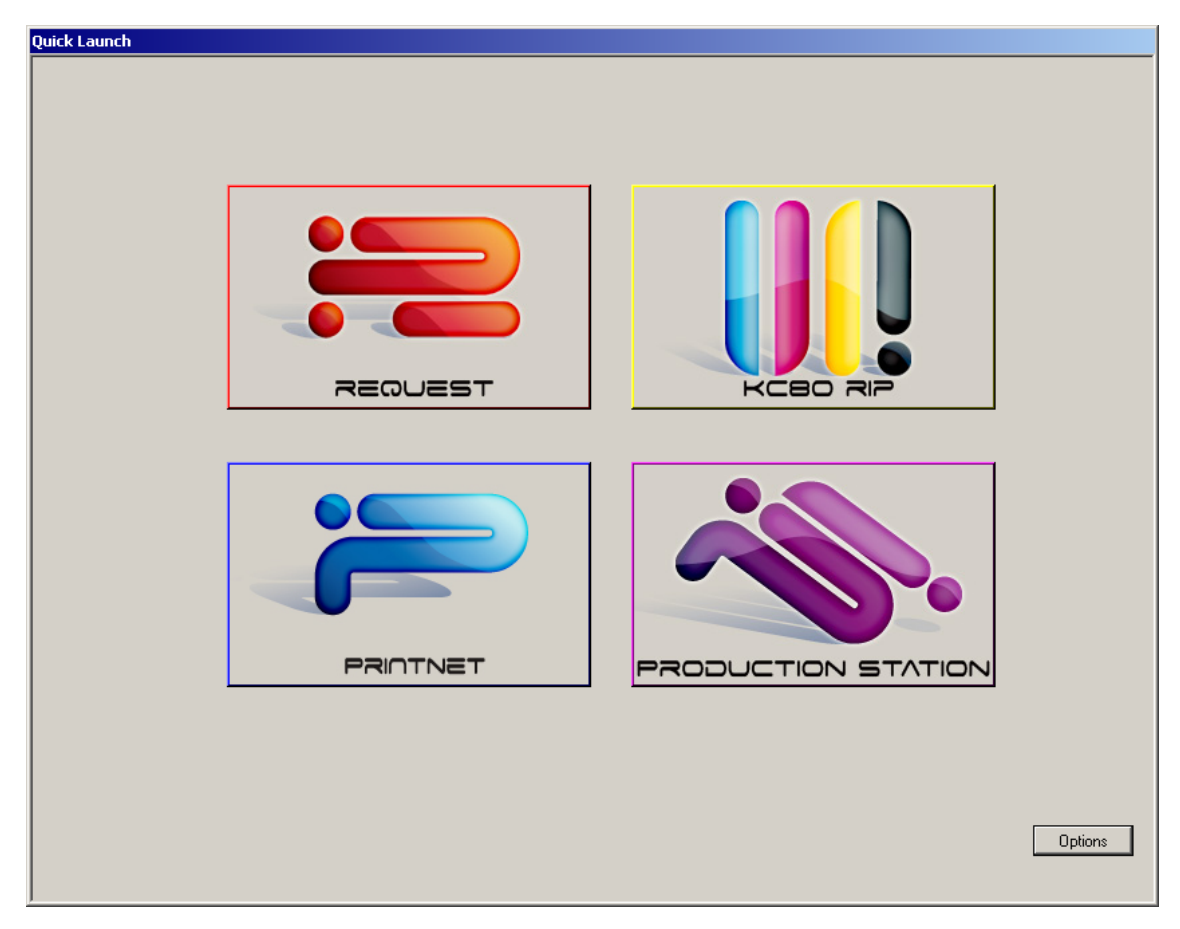

# 2.11 KIP Color 80 Printer Setup

#### 2.11.1 Supplying the Toner into Developer Unit

Please supply the toner to KIP Color 80 printer by the Toner Supplying Mode.

#### 

Do not set the Auto Density Control to ON (standard or high) before executing the Toner Setup Mode. If you mistakenly do it first, "Auto Density Control Error" (E-2142, E-2242, E-2342 or E-2442) will occur as density control operation is done although printer is not supplied with the toner.

1. Click on **Options** on the Quick Launch.

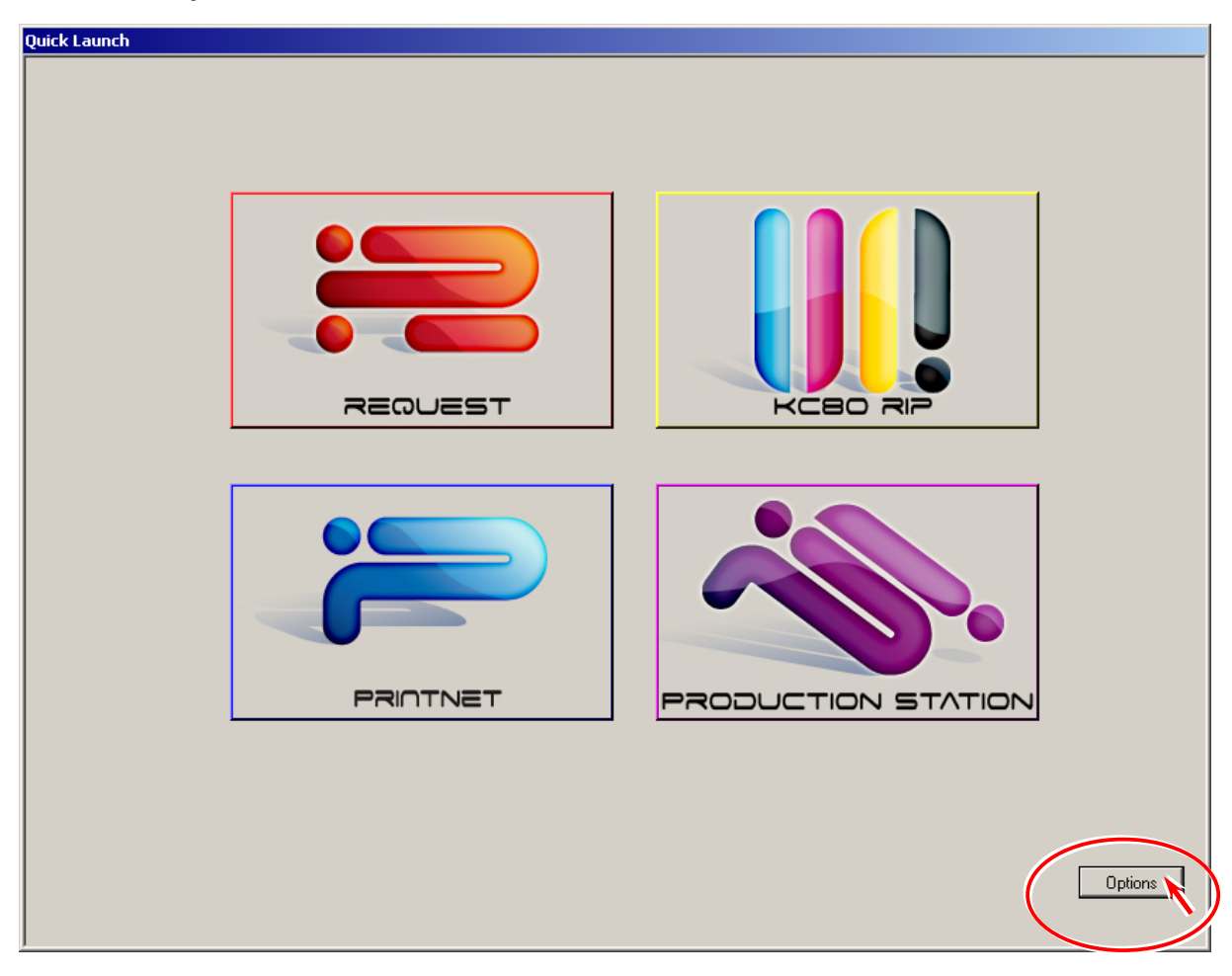
2. Click on **Show Desktop** in the Quick Launch Options.

| KIP Quick I | aunch Options |      | ×                                      |
|-------------|---------------|------|----------------------------------------|
| Enabled     | Description:  |      | Location                               |
| <b>▼</b>    |               | Find | c:\program files\kip\request\winreq.   |
|             |               | Find | C:\Program Files\KIP\21\KC RIP\rc      |
| 1           |               | Find | http://localhost/qdefault.asp          |
|             |               | Find | c:\program files\kip\production static |
| Sa          | ive           |      |                                        |
| E           | xit           |      | Show Desktop                           |

3. Type service password kip in the input field then click on OK. Windows desktop is indicated.

|                   | Enter Password |        |
|-------------------|----------------|--------|
| Type <b>kip</b> . | Enter Password | ОК     |
|                   | ,              | Cancel |

4. You will find **KIP** in the task tray. Right-click **KIP** to indicate its sub menu, and choose **KC Service** to run the KipDiagColor

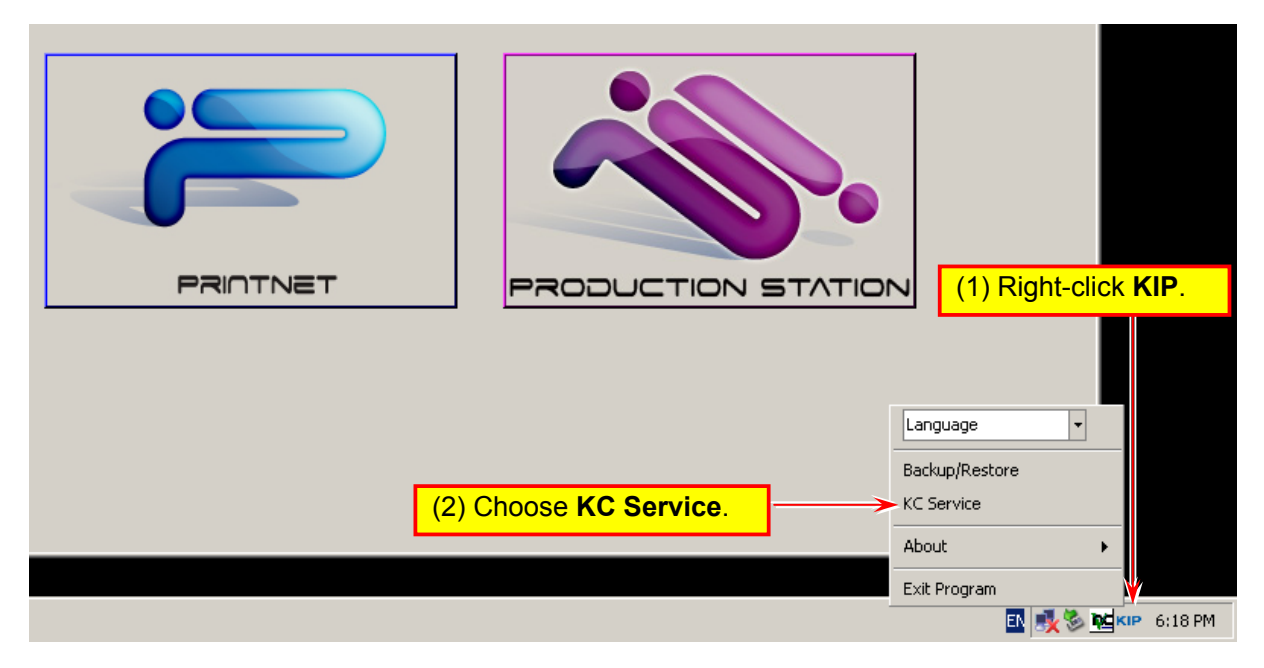

5. Click on **service mode** on the main screen of KipDiagColor.

| KIP Color 80                            |               |                                                                   |  |  |  |  |
|-----------------------------------------|---------------|-------------------------------------------------------------------|--|--|--|--|
| <ul> <li>Image: Service mode</li> </ul> |               | MF - D10<br>D1 - D9<br>D2 - O 0 0 0 0 0 0 0 0 0 0 0 0 0 0 0 0 0 0 |  |  |  |  |
| paper                                   | toner         |                                                                   |  |  |  |  |
| MF                                      | C1 ● black    | information                                                       |  |  |  |  |
| D1 A0 plain                             | C2  cyan      | user mode                                                         |  |  |  |  |
| D2 A1 plain                             |               |                                                                   |  |  |  |  |
| D3 A2 plain                             | C3 magenta    | service mode                                                      |  |  |  |  |
| D4 A3 plain                             | C4 🦳 yellow   | test print                                                        |  |  |  |  |
| initial cut                             | print density | reset exit                                                        |  |  |  |  |

6. Input the default service password **0000** and click on **ok** to enter the Service Mode.

| Mode.                       | password |      |   |        |
|-----------------------------|----------|------|---|--------|
|                             |          |      |   | ****   |
| Input the service password. |          |      |   |        |
|                             | 7        | 8    | 9 | clear  |
|                             | 4        | 5    | 6 | back   |
|                             | 1        | 2    | 3 |        |
|                             | 0        |      |   |        |
|                             |          | ok 📐 |   | cancel |

7. The menu of Service Mode is indicated. Indicate the second page using the triangle icons, and choose **toner setup** in the menu.

| service mode       |       |   |
|--------------------|-------|---|
|                    |       |   |
| exit service mode  |       |   |
| adjustment         |       |   |
| data display       | 1 / 3 |   |
| input port display |       |   |
| function           |       |   |
|                    |       |   |
|                    | close |   |
| First page         |       | ~ |

| service mode        |       |
|---------------------|-------|
| toner setup         |       |
| color regist adjust |       |
| error history       | 2 / 3 |
| jam history         |       |
| backup data         |       |
|                     | close |

ok

Second page

 In the following page you can decide if Toner Setup mode is performed or not per color. Selecting on for some color will perform toner setup mode to that color. Please select on for all of 4 colors.

To change the setting, click on any **CX** button and choose **on** in the pop up dialog. (**CX** means the color.)

- C1 : Black
- C2 : Cyan
- C3 : Magenta
- C4 : Yellow

| Setting | Description                                  |
|---------|----------------------------------------------|
| off     | Toner is not supplied to the Developer Unit. |
| on      | Toner is supplied to the Developer Unit.     |

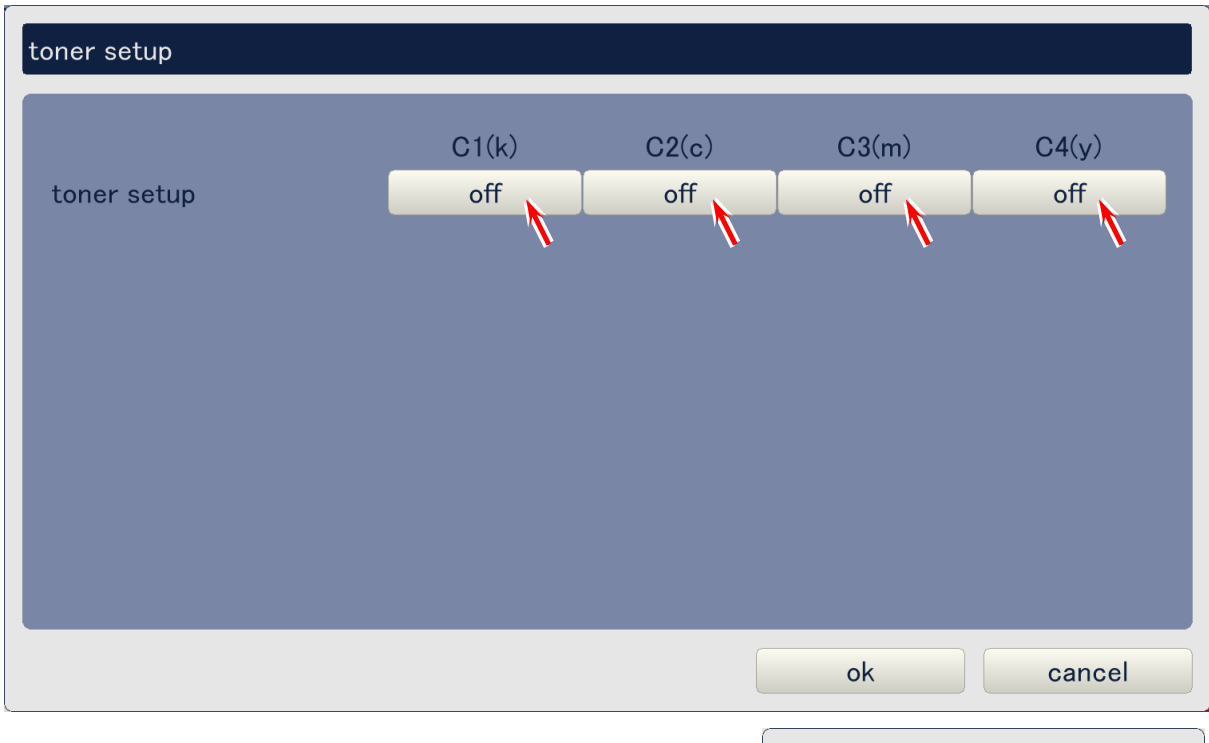

| to | ner setup C1(k) |  |  |
|----|-----------------|--|--|
|    | off             |  |  |
|    | on              |  |  |
|    | close           |  |  |

9. After setting all buttons to on, click on **ok** to start toner setup. The printer automatically supplies toner to the developer unit. Wait until the operation finishes. (It takes about 12 to 15 minutes.)

| toner setup |       |       |       |        |
|-------------|-------|-------|-------|--------|
|             | C1(k) | C2(c) | C3(m) | C4(y)  |
| toner setup | on    | on    | on    | on     |
|             |       |       |       |        |
|             |       |       |       |        |
|             |       |       |       |        |
|             |       |       |       |        |
|             |       |       |       |        |
|             |       |       |       |        |
|             |       |       |       |        |
|             |       |       | ok    | cancel |

9. KipDiagColor indicates its main screen when Toner Setup Mode finishes. Go to next section [2.11.2 Setting Density Control to "Standard"] without closing the KpDiagColor.

| KIP Color 80                                                                                                    |               |                                                     |
|----------------------------------------------------------------------------------------------------|---------------|-----------------------------------------------------|
| <ul> <li>♦</li> <li>♦</li></ul> |               | MF 2 D1<br>D1 2 0 0 0 0 0 0 0 0 0 0 0 0 0 0 0 0 0 0 |
| paper                                                                                                    | toner         |                                                     |
| MF                                                                                                    | C1 🕒 black    | information                                         |
| D1 A0 plain                                                                                                    | C2 cyan       | user mode                                           |
| D2 A1 plain                                                                                                    |               |                                                     |
| D3 A2 plain                                                                                                    | C3 magenta    | service mode                                        |
| D4 A3 plain                                                                                                    | C4 🦳 yellow   | test print                                          |
| initial cut                                                                                                    | print density | reset exit                                          |

## 2.11. 2 Setting Auto Density Control to "Standard"

Please set the Auto Density Controls to **standard** for all of 4 colors when Toner Setup Mode is finished.

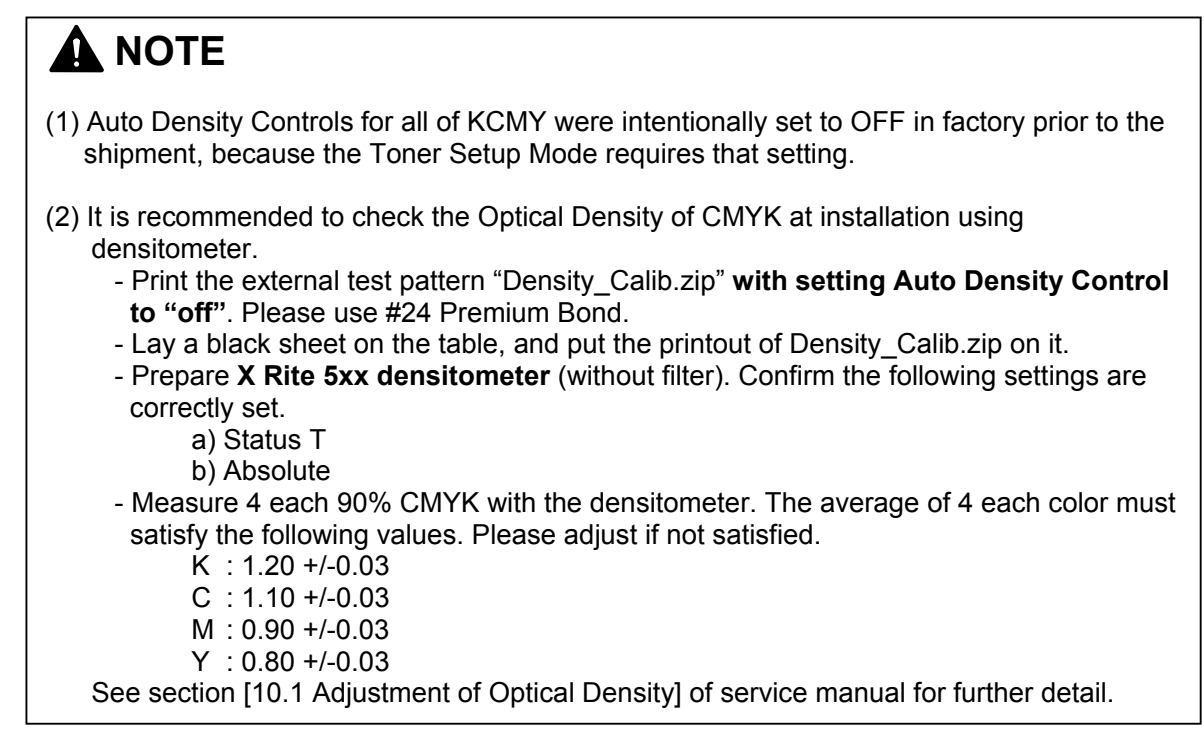

1. Click on user mode on the main screen of KipDiagColor.

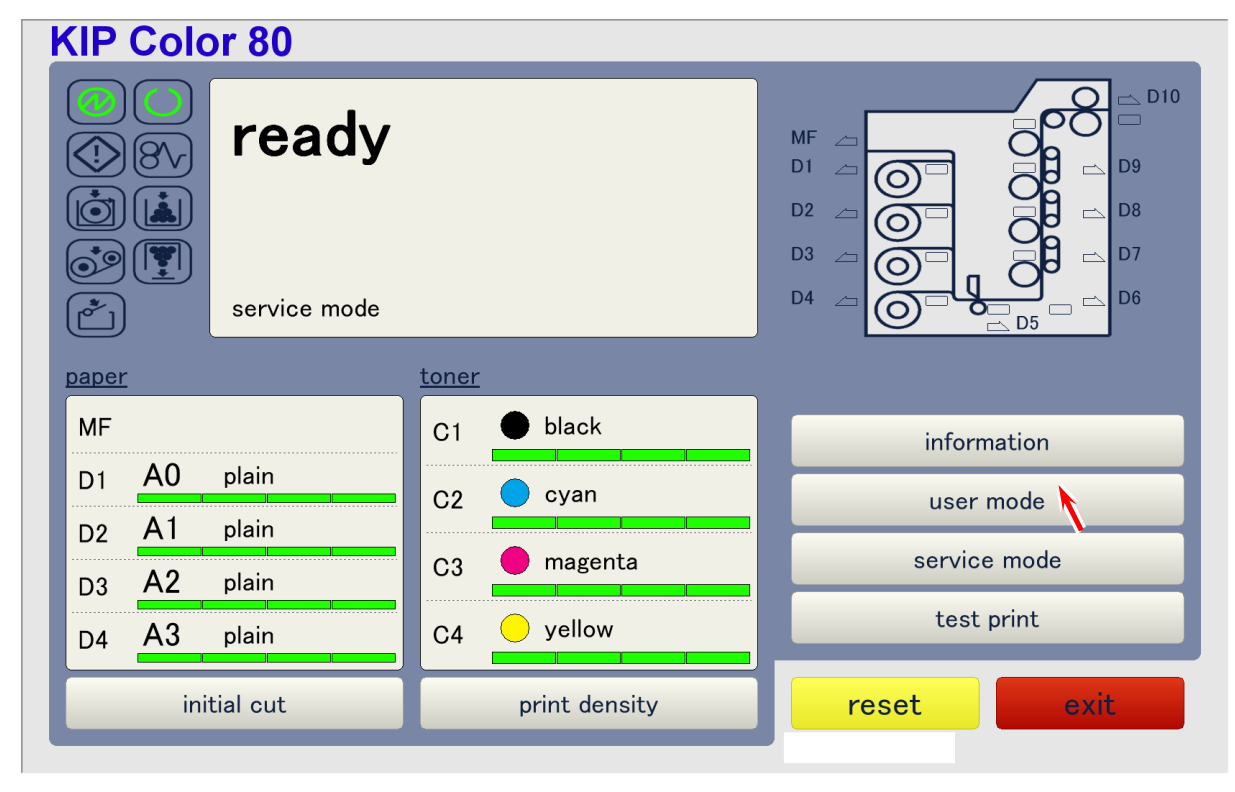

2. Choose **density control** in the User Mode menu.

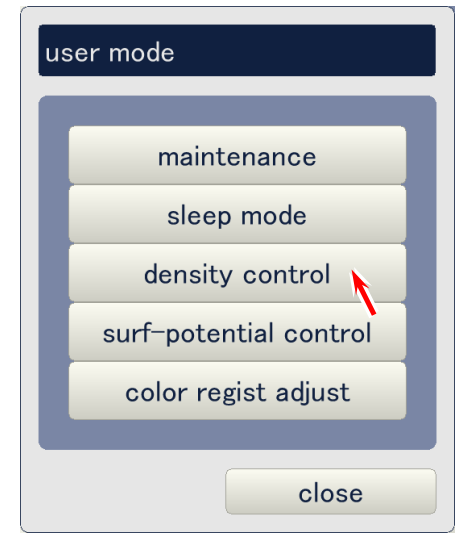

3. In the following page you can specify the Auto Density Control setting per color. Selecting either **standard** or **high** will make Auto Density Control function. Please select **standard** for all of 4 colors.

To change the setting, click on any **CX** button and choose **standard** in the pop up dialog. (**CX** means the color.)

- C1 : Black
- C2 : Cyan
- C3 : Magenta
- C4 : Yellow

| Setting  | Description                                                      |
|----------|------------------------------------------------------------------|
| Off      | Auto Density Control does not function.                          |
| Standard | Auto Density Control functions with normal error checking level. |
| High     | Auto Density Control functions with strict error checking level. |

| (1/2) density control |              |              |              |              |
|-----------------------|--------------|--------------|--------------|--------------|
| density control       | C1(k)<br>off | C2(c)<br>off | C3(m)<br>off | C4(y)<br>off |
|                       |              |              |              |              |
|                       |              |              |              |              |
| prev next             |              |              | ok           | cancel       |

| density control C1(k) |
|-----------------------|
| off                   |
| standard              |
| high                  |
|                       |
| close                 |

4. After selecting **standard** for all of 4 colors, click on **ok**.

| (1/2) density control |          |          |          |        |
|-----------------------|----------|----------|----------|--------|
| density control       | C1(k)    | C2(c)    | C3(m)    | C4(y)  |
|                       | standard | Standard | Standard |        |
|                       |          |          |          |        |
|                       |          |          |          |        |
|                       |          |          |          |        |
| prev peyt             |          |          | ok       | cancel |
| prev                  |          |          | ок       | cancel |

5. KipDiagColor indicates its main screen. Go to next section [2.11.3 Disable Sleep Modes on KIP Color 80 printer] without closing the KpDiagColor.

| KIP Color 80                                                                                                    |               |                                                     |
|----------------------------------------------------------------------------------------------------|---------------|-----------------------------------------------------|
| <ul> <li>♦</li> <li>♦</li></ul> |               | MF 2 D1<br>D1 2 2 0 0 0 0 0 0 0 0 0 0 0 0 0 0 0 0 0 |
| paper                                                                                                    | toner         |                                                     |
| MF                                                                                                    | C1 单 black    | information                                         |
| D1 A0 plain                                                                                                    | C2 cyan       | user mode                                           |
| D2 A1 plain                                                                                                    |               |                                                     |
| D3 A2 plain                                                                                                    | C3 magenta    | service mode                                        |
| D4 A3 plain                                                                                                    | C4 🦳 yellow   | test print                                          |
| initial cut                                                                                                    | print density | reset exit                                          |

## 2.11. 3 Disable Sleep Modes on KIP Color 80 printer (Necessary when KIP Controller [KC80 IPS] is connected)

When KIP Color 80 Printer and KC80 IPS are shipped from factory, both Warm Sleep and Cold Sleep are "enabled" on both devices to meet the requirement of Energy Star. During the machine installation please "disable" the sleep modes of KIP Color 80 printer for avoiding "duplication" of sleep control from both devices. (This will allow KC80 IPS to control the sleep modes alone.)

## 

- (1) Warm Sleep and Cold Sleep are set as follows on the KIP Color 80 printer by default to meet the requirement of Energy Star.
  - Warm Sleep : ON (Timer : 15 minutes)
  - Cold Sleep : ON (Timer : 60 minutes)
- (2) If you do not disable sleep control of printer, and when the printer goes into sleep mode by the sleep command from the printer, the KC80 IPS does not recognize the printer is in sleep mode. Instead, it mistakenly recognizes that the printer is awake and ready.

#### 1. Click on **user mode** on the main screen of KipDiagColor.

| KIP Color 80 |               |                                                      |
|--------------|---------------|------------------------------------------------------|
| ready        |               | MF _ D10<br>D1 _ D9<br>D2 _ D8<br>D3 _ D7<br>D4 _ D6 |
|              |               |                                                      |
| paper        | toner         |                                                      |
| MF           | C1 ● black    | information                                          |
| D1 A0 plain  | C2 cyan       | user mode                                            |
| D2 A1 plain  |               |                                                      |
| D3 A2 plain  | C3 magenta    | service mode                                         |
| D4 A3 plain  | C4 yellow     | test print                                           |
| initial cut  | print density | reset exit                                           |

2. Choose **sleep mode** in the User Mode menu.

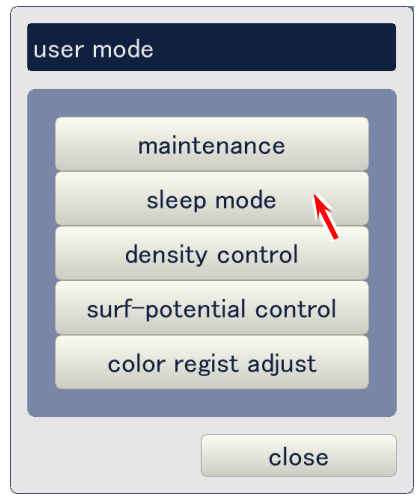

3. Click on the setting button beside warm sleep.

| sleep mode               |                  |  |
|--------------------------|------------------|--|
| warm sleep<br>cold sleep | 15 min<br>60 min |  |
|                          |                  |  |
|                          |                  |  |
|                          |                  |  |
|                          | ok cancel        |  |

4. Choose off to disable Warm Sleep.

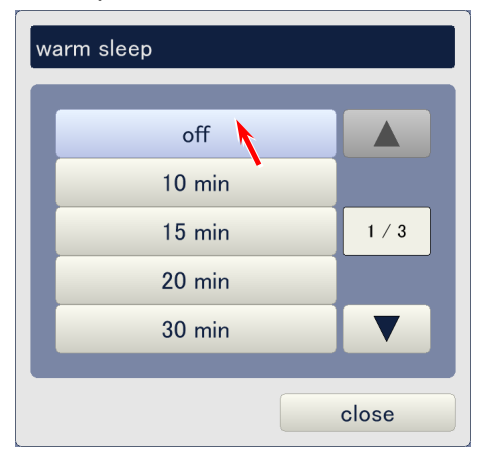

#### 5. Click on ok.

| sleep mode               |               |    |        |
|--------------------------|---------------|----|--------|
| warm sleep<br>cold sleep | off<br>60 min |    |        |
|                          |               |    |        |
|                          |               | ok | cancel |

6. Click on **service mode** on the main page of KipDiagColor. (Enter the service password **0000** when required.)

| KIP Color 80                                                                                                    |               |                                                                            |
|----------------------------------------------------------------------------------------------------|---------------|----------------------------------------------------------------------------|
| <ul> <li>♦</li> <li>♦</li></ul> |               | MF<br>D1<br>D2<br>D3<br>D4<br>D1<br>D1<br>D1<br>D1<br>D1<br>D1<br>D1<br>D1 |
| paper                                                                                                    | toner         |                                                                            |
| MF                                                                                                    | C1 🗕 black    | information                                                                |
| D1 A0 plain                                                                                                    | C2 cyan       | user mode                                                                  |
| D2 A1 plain                                                                                                    | a magenta     | service mode                                                               |
| D3 <mark>A2</mark> plain                                                                                                    |               | Service mode                                                               |
| D4 A3 plain                                                                                                    | C4 yellow     | test print                                                                 |
| initial cut                                                                                                    | print density | reset exit                                                                 |

7. Choose **adjustment** in the Service Mode menu.

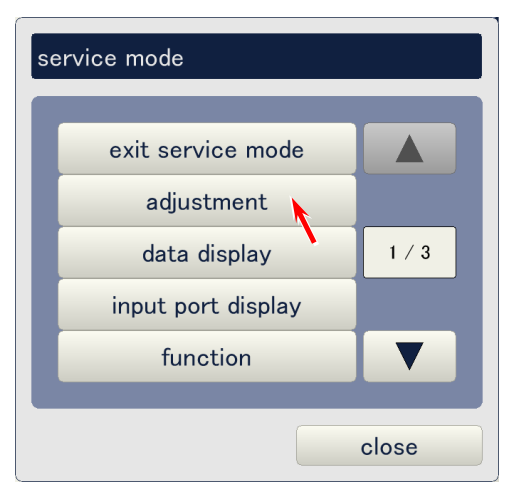

8. Choose printer function in the Adjustment Mode menu.

| ac | ljustment      |                  |                 |       |
|----|----------------|------------------|-----------------|-------|
|    | printer form   | printer function | high voltage    |       |
|    | fuser          | head density     | head position   |       |
|    | print position | color regist     | density control |       |
|    |                |                  |                 |       |
|    |                |                  |                 |       |
|    |                |                  |                 |       |
|    |                |                  |                 |       |
|    |                |                  |                 |       |
|    |                |                  |                 | close |

9. Click on the button beside **cold sleep**.

| (1/2) printer function |      |             |        |        |
|------------------------|------|-------------|--------|--------|
|                        | valu | е           | ι      | unit   |
| counter-a              |      | 0           | m      | neter  |
| counter-b              |      | 0           | m      | neter  |
| deh-heater             | off  |             |        |        |
| dehum control temp     | 0 C  | dehum contr | ol hum | 0 %    |
| cold sleep             | on   |             |        |        |
|                        |      |             |        |        |
|                        |      |             |        |        |
| prev next              |      |             | ok     | cancel |

10. Choose **off** to disable Cold Sleep.

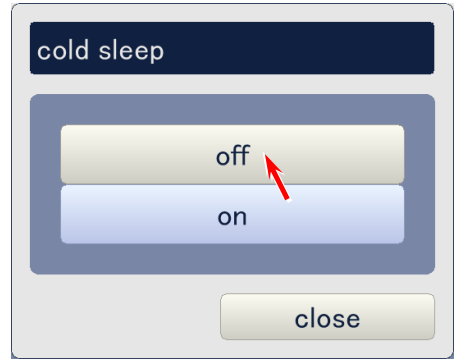

#### 11. Click on ok.

| (1/2) printer function |      |             |        |        |
|------------------------|------|-------------|--------|--------|
|                        | valu | e           | L      | ınit   |
| counter-a              |      | 0           | m      | eter   |
| counter-b              |      | 0           | m      | eter   |
| deh-heater             | off  |             |        |        |
| dehum control temp     | 0 C  | dehum contr | ol hum | 0 %    |
| cold sleep             | off  |             |        |        |
|                        |      |             |        |        |
|                        |      |             |        |        |
|                        |      |             |        |        |
| prev next              |      |             | ok     | cancel |

12. KipDiagColor indicates its main screen. Go to next section [2.11.4 Print format (metric/inch - if necessary)] without closing the KpDiagColor.

| KIP Color 80                                                                                                    |               |                                                      |
|----------------------------------------------------------------------------------------------------|---------------|------------------------------------------------------|
| <ul> <li>♦</li> <li>♦</li></ul> |               | MF 2 010<br>D1 2 0 0 0 0 0 0 0 0 0 0 0 0 0 0 0 0 0 0 |
| paper                                                                                                    | toner         |                                                      |
| MF                                                                                                    | C1 🕒 black    | information                                          |
| D1 A0 plain                                                                                                    | C2  cyan      | user mode                                            |
| D2 A1 plain                                                                                                    | a magenta     | service mode                                         |
| D3 <mark>A2</mark> plain                                                                                                    |               |                                                      |
| D4 A3 plain                                                                                                    | C4 yellow     | test print                                           |
| initial cut                                                                                                    | print density | reset exit                                           |

## 2.11. 4 Print format (metric/inch - if necessary)

Print format of KIP Color 80 printer is set to "inch" by default. Set it to "metric" if necessary.

1. Click on **service mode** on the main page of KipDiagColor. (Enter the service password **0000** when required.)

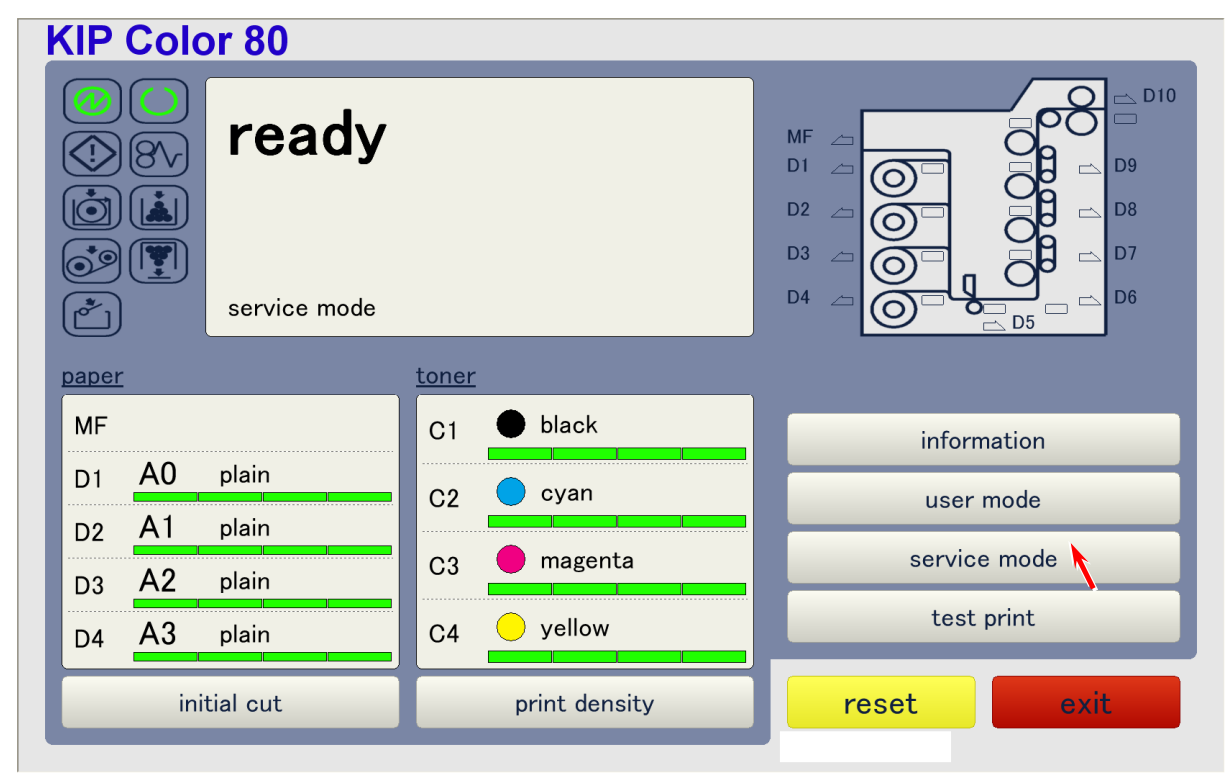

2. Choose adjustment in the Service Mode menu.

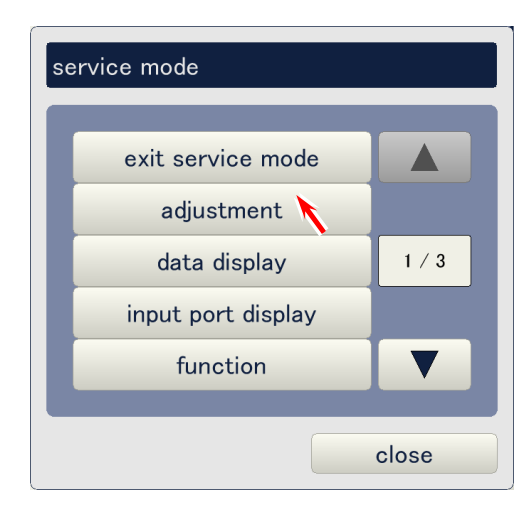

3. Choose **printer form** in the Adjustment Mode manu.

| adjustment     |                  |                 |       |
|----------------|------------------|-----------------|-------|
| printer form 🔪 | printer function | high voltage    |       |
| fuser          | head density     | head position   |       |
| print position | color regist     | density control |       |
|                |                  |                 | 1/1   |
|                |                  |                 |       |
|                |                  |                 |       |
|                |                  |                 |       |
|                |                  |                 |       |
|                |                  |                 | close |

4. Click on the button beside **architecture**.

| printer form                         |              |    |        |
|--------------------------------------|--------------|----|--------|
| architecture                         | ansi 🔪       |    |        |
| special paper #1<br>special paper #2 | 880 mm<br>B1 |    |        |
| max print                            | 6 m          |    |        |
|                                      |              |    |        |
|                                      |              |    |        |
|                                      |              |    |        |
|                                      |              |    |        |
|                                      |              | ok | cancel |

5. Choose **iso** in the pop up window to set the print format to "metric".

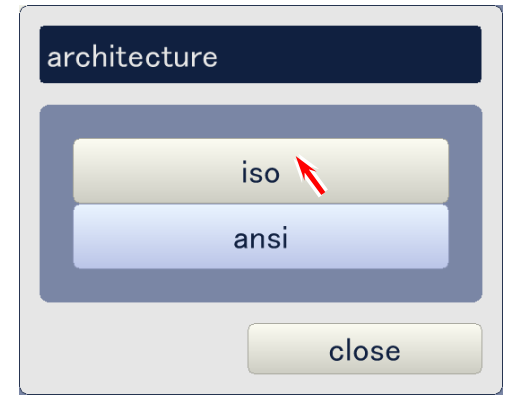

#### 6. Click on **ok**.

| printer form     |        |    |        |
|------------------|--------|----|--------|
| architecture     | iso    |    |        |
| special paper #1 | 880 mm |    |        |
| special paper #2 | B1     |    |        |
| max print        | 6 m    |    |        |
|                  |        |    |        |
|                  |        |    |        |
|                  |        |    |        |
|                  |        |    |        |
|                  |        |    |        |
|                  |        |    |        |
|                  |        | ok | cancel |

7. Click on **exit** to finish the KipDiagColor.

| KIP Color 80             |               |                                                      |
|--------------------------|---------------|------------------------------------------------------|
| Image: Service mode      |               | MF 2 010<br>D1 2 0 0 0 0 0 0 0 0 0 0 0 0 0 0 0 0 0 0 |
| paper                    | toner         |                                                      |
| MF                       | C1 🕒 black    | information                                          |
| D1 A0 plain              | C2  cyan      | user mode                                            |
| D2 A1 plain              |               |                                                      |
| D3 <mark>A2</mark> plain |               | service mode                                         |
| D4 A3 plain              | C4 🥑 yellow   | test print                                           |
| initial cut              | print density | reset exit                                           |

8. **Turn off the KC80 printer, wait few seconds until it completely stops, and turn it on again**. This will change the print format to newly selected setting.

## 

Print format does not change if printer is not restarted.

9. Go to next section [2.11.5 Horizontal Color Registration adjustments].

# 2.11. 5 Horizontal Color Registration adjustments

All of 4 colors must overlap correctly with each other for creating requested color image correctly, which can be achieved by shifting each CMYK color in vertical and horizontal directions. Placement of 4 colors by vertical shifting (front - rear) is called Vertical Color Registration, and the placement by horizontal shifting (left - right) is called Horizontal Color Registration.

This section instructs the way of Horizontal Color Registration, which can be achieved by the following 2 operations.

(1) Touch-up of machine angle

(2) Automatic Horizontal Color Registration Calibration mode of KIPDiagColor

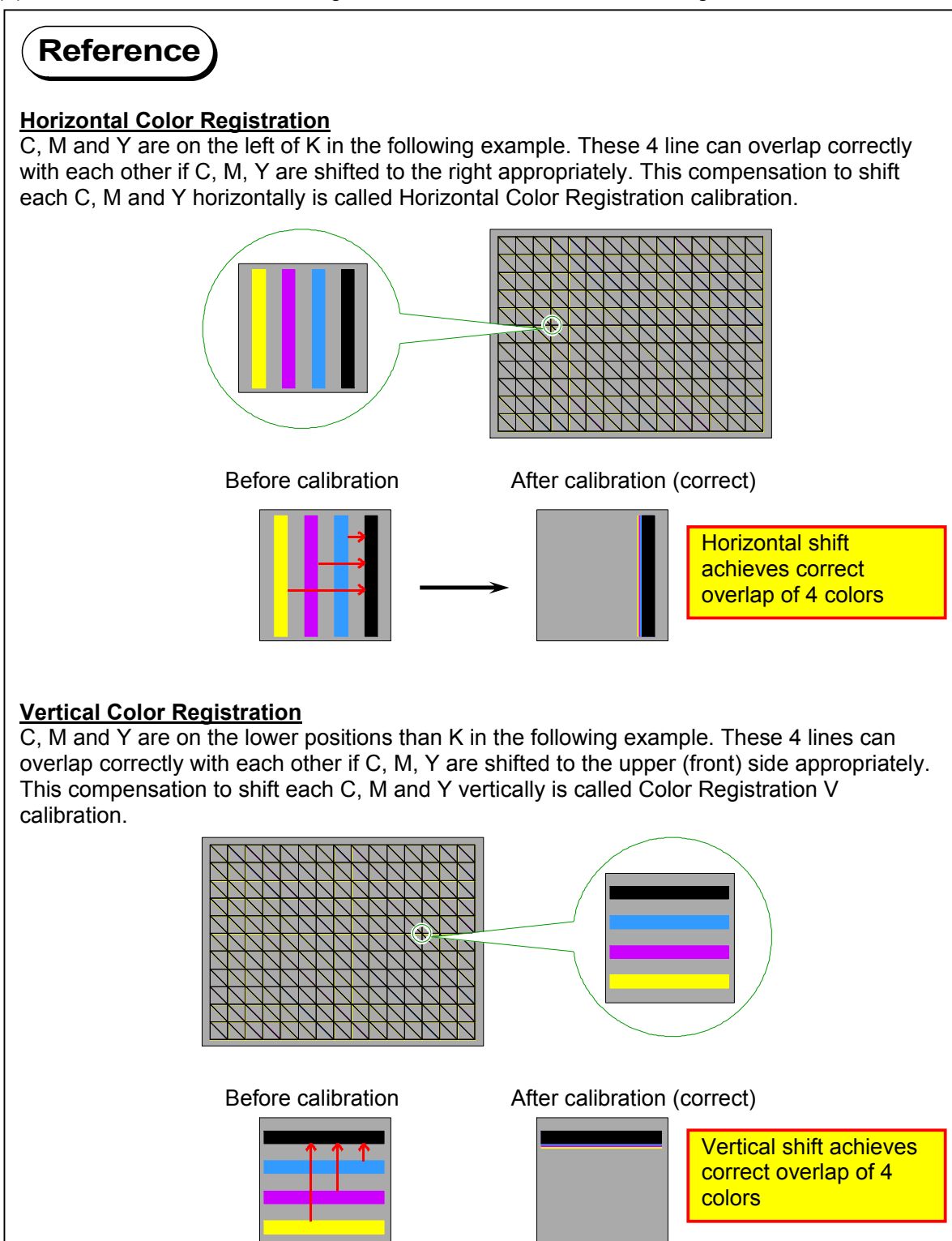

## 2.11. 5.1 Touch-up of machine angle

You have already levelled the KIP Color 80 printer correctly using high accuracy water level as instructed in previous section [3 Installing KIP Color 80 Horizontally]. Although this has already achieved almost correct Horizontal Color Registration, more correct registration can be achieved by touching-up the machine angle.

1. Install a 36" wide roll media to any Roll Deck.

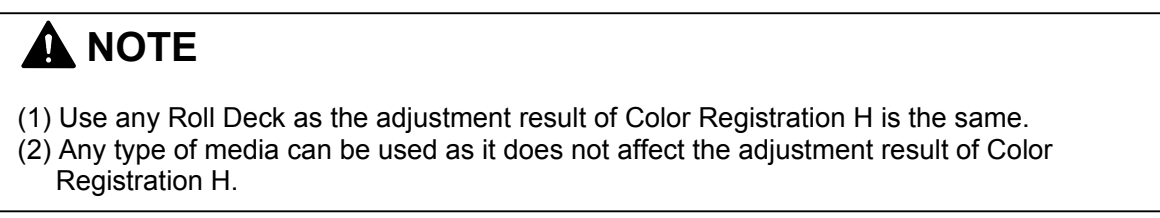

2. After confirming that you have entered the Service Mode, click on test print.

| KIP Color 80       |               |                                                                           |
|--------------------|---------------|---------------------------------------------------------------------------|
| <pre> ready </pre> |               | MF - D10<br>D1 - D9<br>D2 - O - D - D8<br>D3 - O - O - O - D8<br>D7<br>D7 |
| service mode       |               |                                                                           |
| paper              | toner         |                                                                           |
| MF                 | C1 ● black    | information                                                               |
| D1 A0 plain        | C2 cyan       | user mode                                                                 |
| D2 A1 plain        |               |                                                                           |
| D3 A2 plain        | C3 🔵 magenta  | service mode                                                              |
| D4 A3 plain        | C4 💛 yellow   | test print                                                                |
| initial cut        | print density | reset                                                                     |

- 3. Change the test print settings as follows on its first page (1/2).
  - Set "pattern" to **pattern #18** as A.
  - Set all of 4 colors (C1 to C4) to **on** as B.
  - Set "paper deck" to any deck #X that has the media used for test printing as C.
  - Set "fixed-length" to A0 or 48" as D. (Cut mode needs to be set to fixed-length.)
  - Set "media type" to any type #X according to the used media as E. (Selecting "type #1" will be OK in case of machine setup.)

Click on **ok** after changing as the above. The printer prints out test pattern #18.

| (1/2) test print |              |             |       |        |        |
|------------------|--------------|-------------|-------|--------|--------|
|                  |              |             | В     |        |        |
| internal         |              | C1(k)       | C2(c) | C3(m)  | C4(y)  |
| pattern          | pattern #18  | on          | on    | on     | on     |
|                  |              |             |       |        |        |
| paper deck       | deck #1      |             |       |        |        |
| cut mode         | fixed-length |             |       |        |        |
| fixed-length     | A0           | specif-leng | th    | 1,21   | 9 mm   |
| media            | plain        | media type  |       | type # | 1      |
| print type       | normal       |             |       |        |        |
| print count      | 1            |             |       |        |        |
| prev             | next         |             | ok    |        | cancel |

## 

If you access the test print page without entering the Service Mode, a "brief" test print page as the right will be indicated instead of the above customisable test print page. Please enter the Service Mode first then access the test print page again in this case.

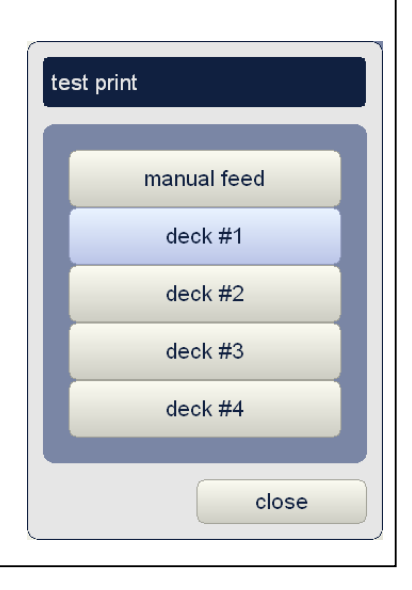

 Observe the <u>vertical CMYK lines</u> of test pattern #18. If the distance between most outside 2 lines is wider than <u>0.2mm</u>, you have to touch up the machine angle for better Horizontal Color Registration..

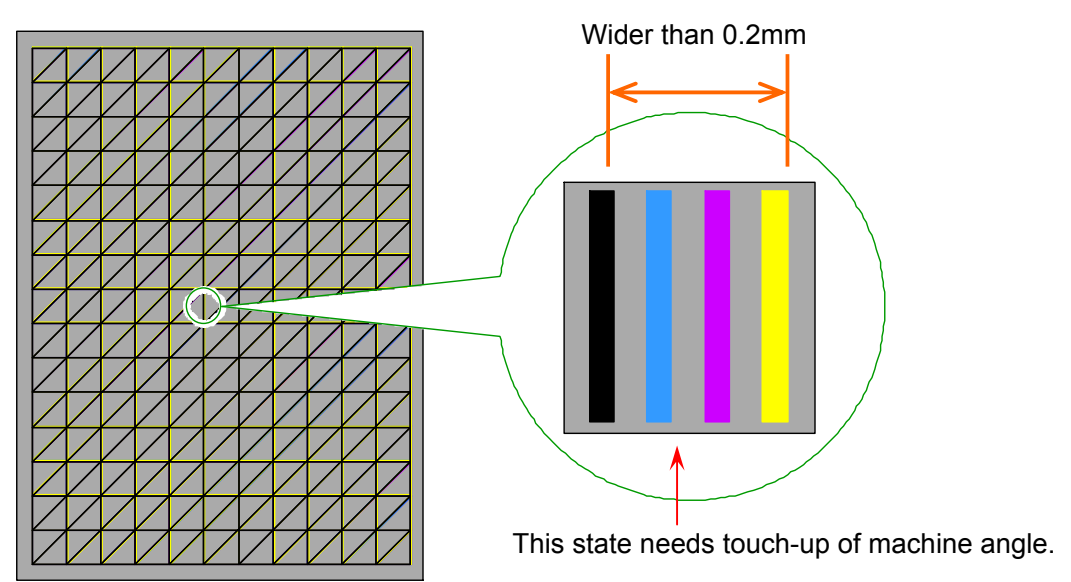

## 

Measure between both left edges (or both right edges) of 2 most outside lines for correct measurement.

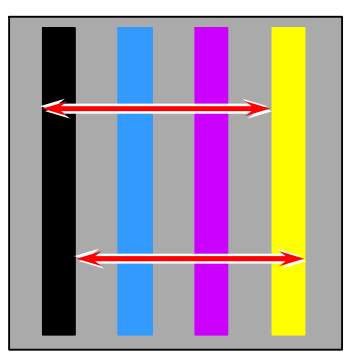

Correct measurement (left-left or right-right)

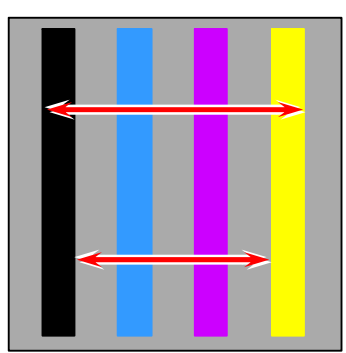

Incorrect measurement (left-right or right-left)

- 5. Touching up of machine angle can be achieved by turning only the <u>right-front</u> Adjuster Bolt 1. (Do not turn other Adjuster Bolts.)
   Right-front Adjuster Bolt 1
  - a) If 4 colors are ordered as K, C, M and Y from left to right, the right side of the machine is high. Turn the Adjuster Bolt 1 very slightly (30 degrees max) counter-clockwise to lower the right side.

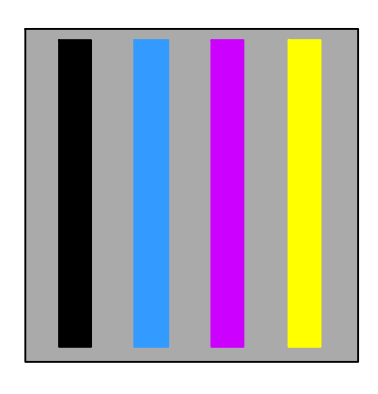

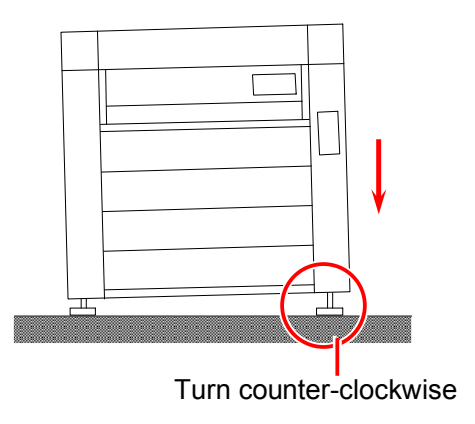

b) If 4 colors are ordered as **Y**, **M**, **C** and **K** from left to right, the right side is low. Turn the Adjuster Bolt 1 very slightly (30 degrees max) clockwise to raise the right side.

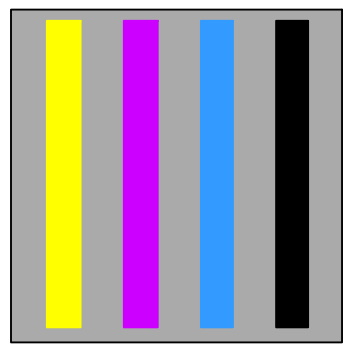

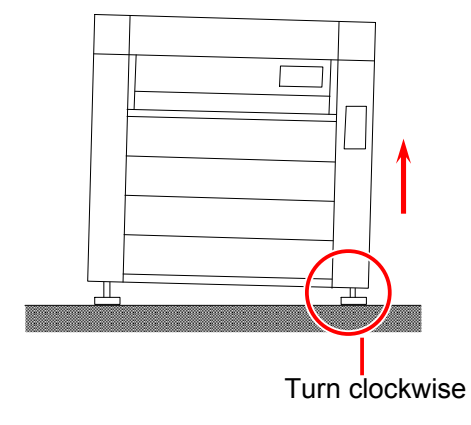

- Print out the test pattern #18, and check the image again. If vertical lines of CMYK look overlapped as this example, the machine angle is correct. (Requirement = 4 colors must be within 0.2mm.)
- Go to next section [2.11.5.2 Automatic Horizontal Color Registration Calibration Mode via KIPDiagColor] without closing the KpDiagColor.

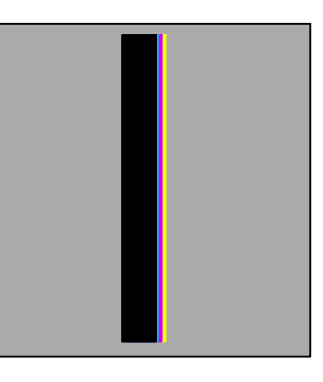

### 2.11. 5. 2 Automatic Horizontal Color Registration Calibration Mode via KIPDiagColor

After touching-up the machine angle, perform Automatic Color Registration H Calibration Mode via KipDiagColor. This will achieve much more correct Horizontal Color Registration by software compensation.

1. Install a 36" wide roll media to any Roll Deck.

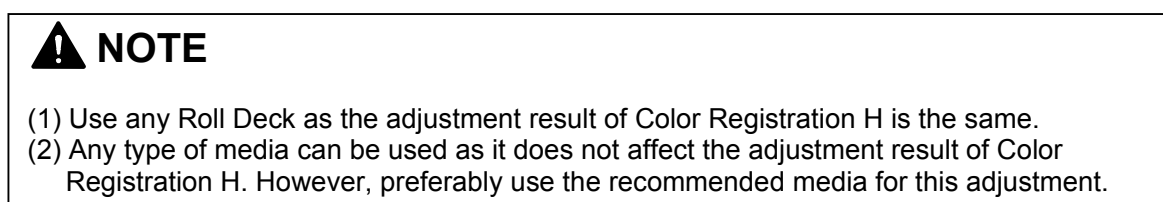

2. Click on service mode on the main screen of KipDiagColor. (Enter the service password **0000** when required.)

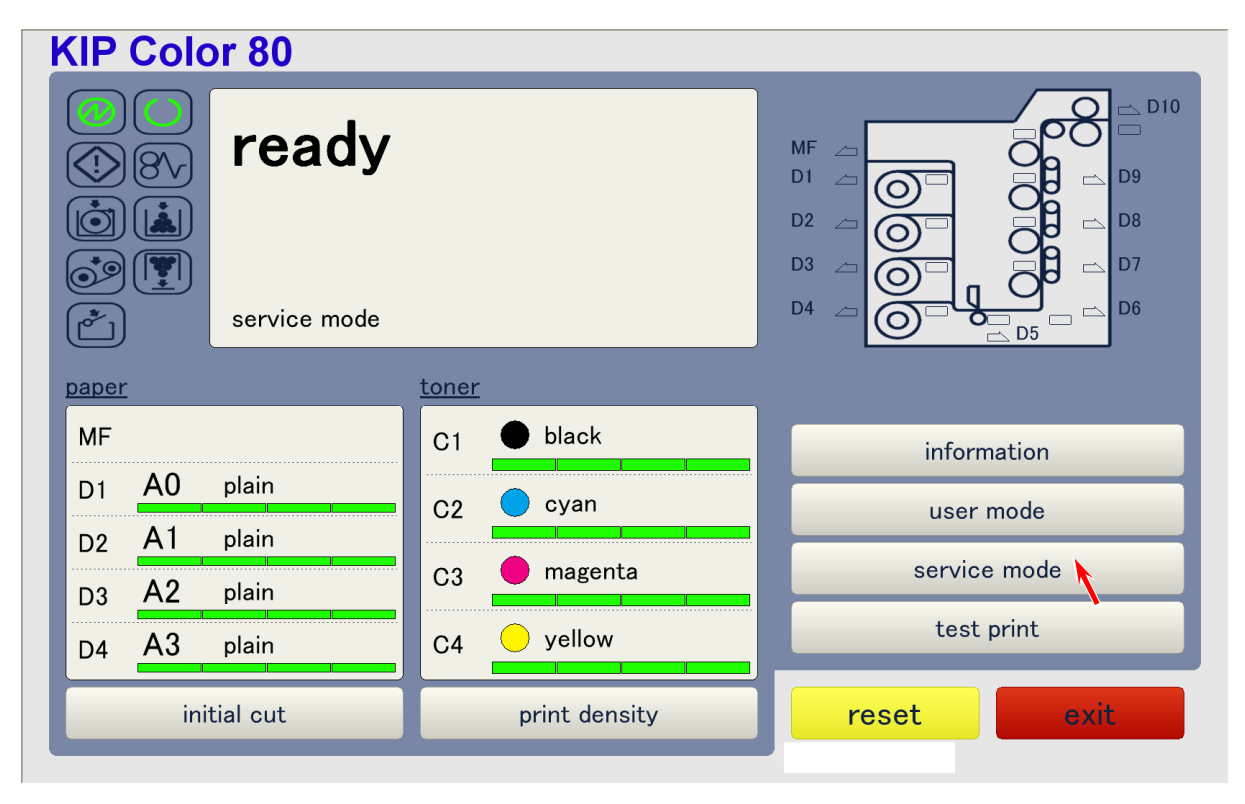

3. Choose **color regist adjust** in the second page (2/3) of Service Mode menu.

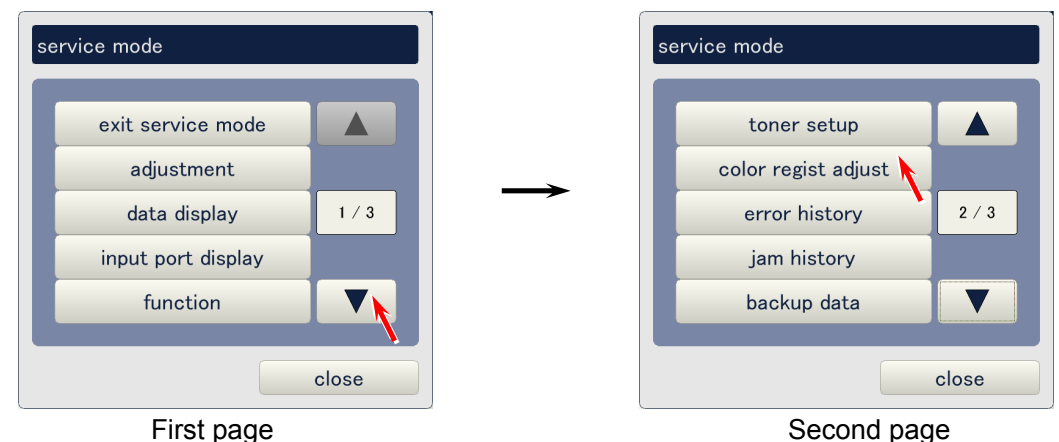

- 4. Change the settings as follows in the first page (1/2) of Color Regist Adjust Page.
  - Set "adjust mode" to horizontal as A.
  - Set "paper deck" to any deck #X that has the media used for calibration as B.
  - Set "media type" to any type #X according to the used media as C. (Selecting "type #1" will be OK in case of machine setup.)

| (1/3) color regist a | djust      |            |         |
|----------------------|------------|------------|---------|
| A adjust mode        | horizontal |            |         |
| paper deck           | deck #1    |            |         |
| media                | plain      | media type | type #1 |
| paper length         | 6,000 mm   |            |         |
| sample mode          | simple     | count      | 1       |
|                      |            | set mode   | normal  |
| color regist adjus   | st start   |            |         |
|                      |            |            |         |
| prev                 | next       |            | close   |

5. Click on **start** to start the Automatic Horizontal Color Registration Calibration Mode. An exclusive pattern calibration will be printed. Please wait until the following message dialog disappears.

| (1/3) color regist a | ıdjust     |            |         |
|----------------------|------------|------------|---------|
| adjust mode          | horizontal |            |         |
| paper deck           | deck #1    |            |         |
| media                | plain      | media type | type #1 |
| paper length         | 6,000 mm   |            |         |
| sample mode          | simple     | count      | 1       |
|                      |            | set mode   | normal  |
| color regist adjus   | st start   |            |         |
|                      |            |            |         |
| prev                 | next       |            | close   |

| message |               |  |
|---------|---------------|--|
|         | wait a moment |  |
|         | cancel        |  |

6. Click on **close** when the calibration mode finishes.

| (1/3) color regist adjust |            |            |         |  |  |  |
|---------------------------|------------|------------|---------|--|--|--|
| adjust mode               | horizontal |            |         |  |  |  |
| paper deck                | deck #1    |            |         |  |  |  |
| media                     | plain      | media type | type #1 |  |  |  |
| paper length              | 6,000 mm   |            |         |  |  |  |
| sample mode               | simple     | count      | 1       |  |  |  |
|                           |            | set mode   | normal  |  |  |  |
| color regist adjus        | st start   |            |         |  |  |  |
|                           |            |            |         |  |  |  |
| prev                      | next       |            | close   |  |  |  |

7. Close the KipDiagColor by clicking on exit, and go to next section [2.12 KC80 IPS Setup].

| KIP Color 80                                                                                                    |               |                                                 |
|----------------------------------------------------------------------------------------------------|---------------|-------------------------------------------------|
| <ul> <li>♦</li> <li>♦</li></ul> |               | MF _ D10<br>D1 _ D9<br>D2 _ D5<br>D4 _ D5<br>D5 |
| paper                                                                                                    | toner         |                                                 |
| MF                                                                                                    | C1 🕒 black    | information                                     |
| D1 A0 plain                                                                                                    | C2  cyan      | user mode                                       |
| D2 A1 plain                                                                                                    |               |                                                 |
| D3 A2 plain                                                                                                    | C3 magenta    | service mode                                    |
| D4 A3 plain                                                                                                    | C4 💛 yellow   | test print                                      |
| initial cut                                                                                                    | print density | reset                                           |

# 2.12 KC80 IPS Setup

# 2.12. 1 Regional Setting (language and print format) of KC80 IPS

Regional setting on KC80 IPS is set to "English-US" by default. Change it appropriately according to your residence, which will accordingly change the operation language and print format (metric/inch) correctly.

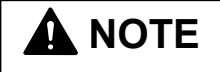

The operation explained in this section does not change the print format of <u>KC80 RIP</u>. Please change it independently seeing the section [12.7 Setup of KC80 RIP] on later page.

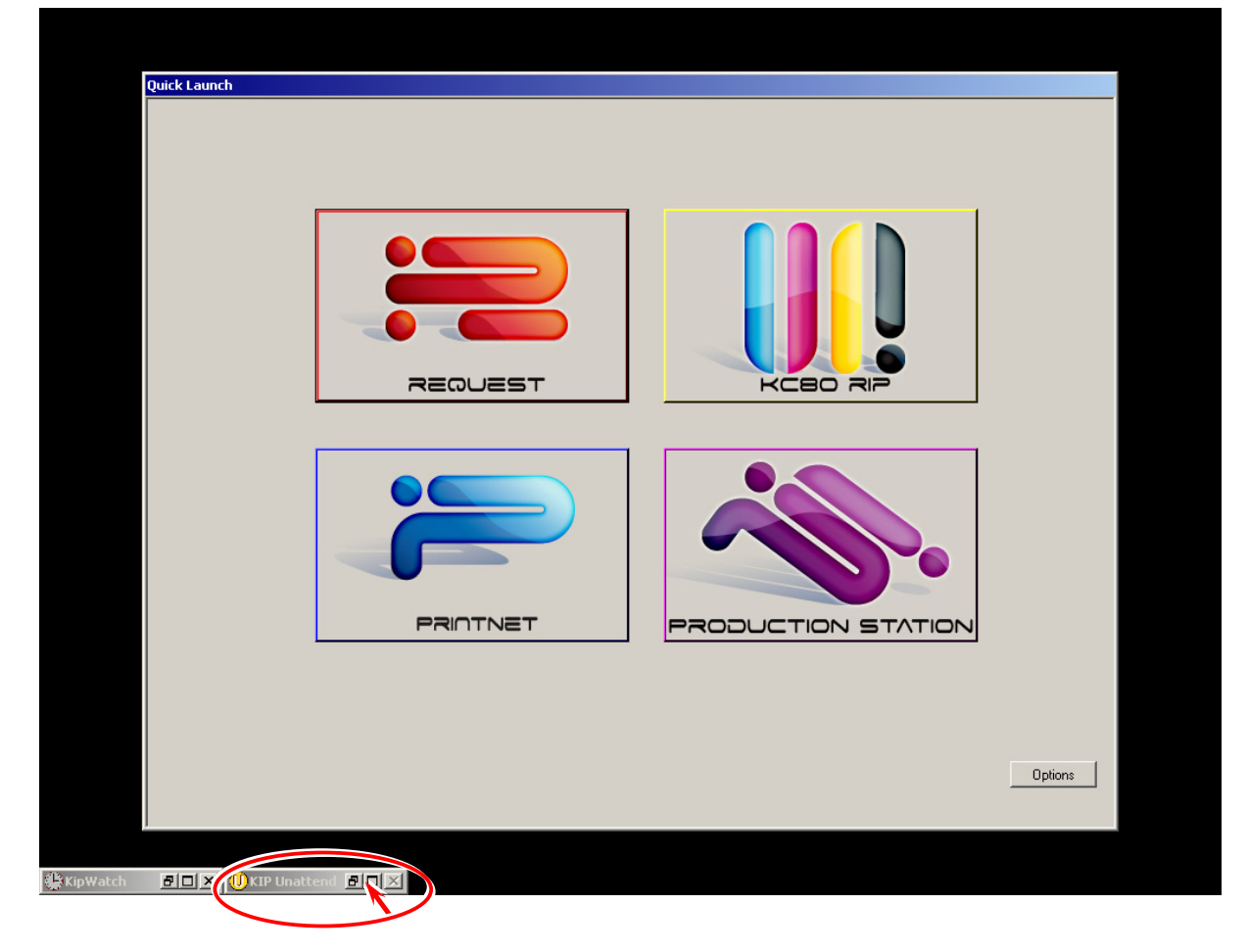

1. You will find KIP Unattend being minimized on the bottom of the screen. Expand it.

2. Click on **Configuration**.

| 🕕 KIP Unattend                                                   |                                                            |                                                                 |                                                                                |                             |                              |                           |               |
|------------------------------------------------------------------|------------------------------------------------------------|-----------------------------------------------------------------|--------------------------------------------------------------------------------|-----------------------------|------------------------------|---------------------------|---------------|
| Printer Status                                                   | J KI                                                       | P Col                                                           | or 80                                                                          | Pri                         | nte                          | r                         |               |
| Set: 0                                                           | 102 of 002                                                 | Versio                                                          | n 6.5.534                                                                      |                             |                              |                           |               |
|                                                                  |                                                            | ld                                                              | le                                                                             |                             |                              |                           |               |
| KIP Code                                                         | Requester                                                  | Job Name / Number                                               | Description                                                                    | Format                      | Media                        | # of<br>Orig.             | #of ▲<br>Sets |
| Color Key<br>Current Job Med<br>Ready Sch<br>Roll 1: Not Install | dia N/A<br>eduled<br>led Roll 2: Not Installed<br>Meter A: | Roll 3: 914mm Bond - 24# PREMI<br>361 .1 Linear Meters Meter B: | Copy Mode<br>JM - 25% Roll 4: 914mm Film -<br>36 1 Linear Meters Total: 36 Lin | 3M DOUBLE MA<br>lear Meters | Manager Mo<br>TTE - 25% Shee | ode: Off<br>et 5: Not In: | stalled       |

3. Click on Exit Program to exit the KIP Unattend,

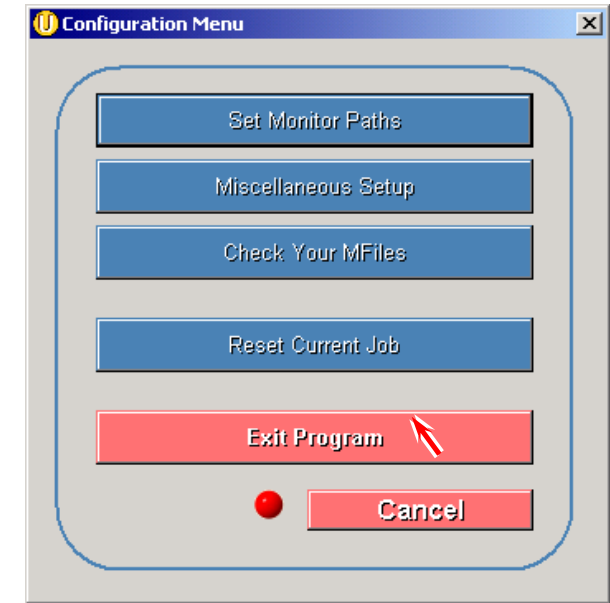

# 

KIP Unattend needs to be finished prior to changing the language setting.

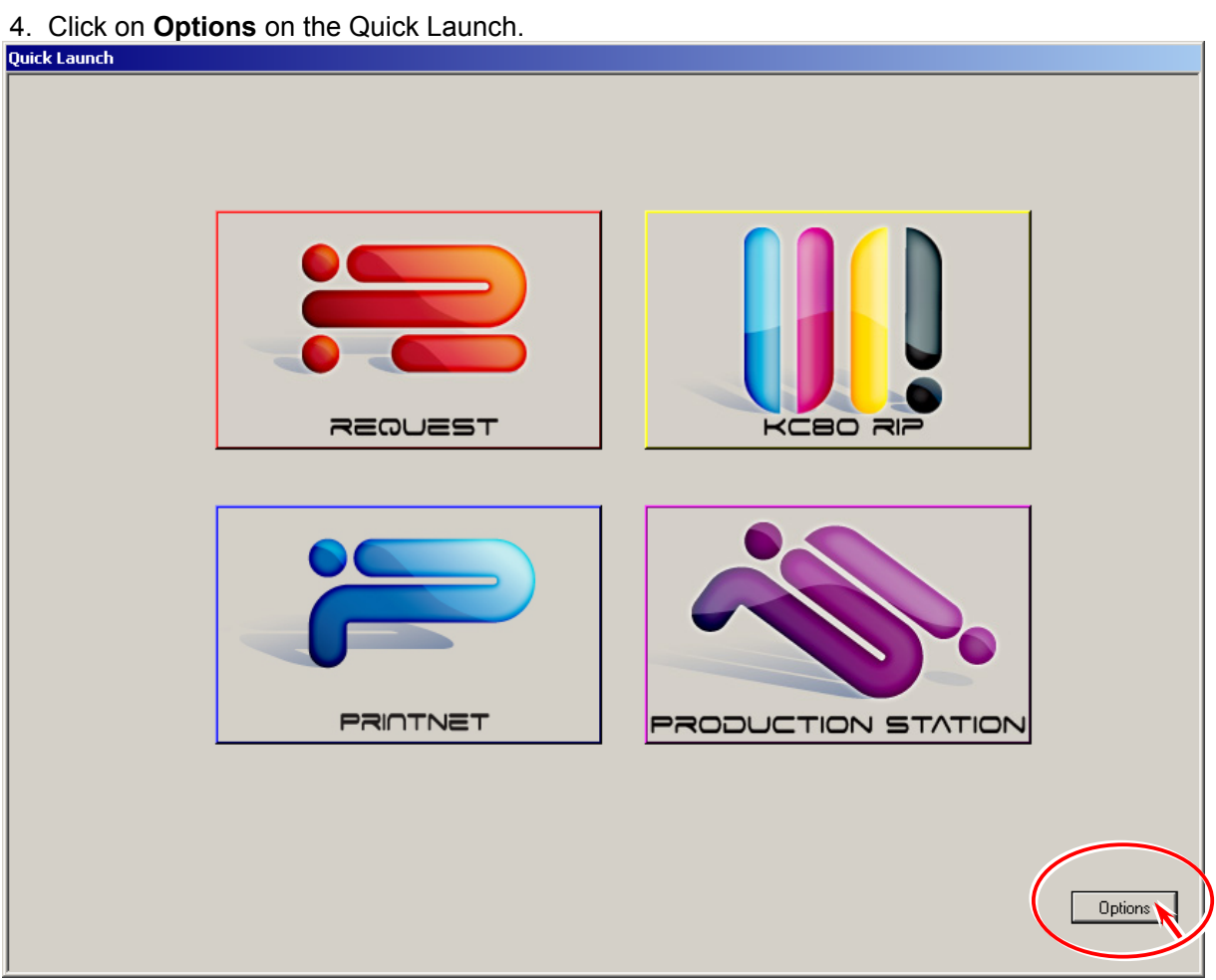

5. Click on **Show Desktop** in the Quick Launch Options.

| KIP Quick | Launch Options |      | ×                                      |
|-----------|----------------|------|----------------------------------------|
| Enabled   | Description:   |      | Location                               |
|           |                | Find | c:\program files\kip\request\winreq.   |
|           |                | Find | C:\Program Files\KIP\21\KC RIP\rc      |
|           |                | Find | http://localhost/qdefault.asp          |
| 2         |                | Find | c:\program files\kip\production static |
| S         | ave            |      |                                        |
| E         | Exit           |      | Show Desktop                           |

6. Type service password **kip** in the input field then click on **OK**. Windows desktop is indicated.

|            | Enter Password |              |
|------------|----------------|--------------|
| Type "kip" | Enter Password | OK<br>Cancel |

7. You will find **KIP** in the task tray. Right-click **KIP** to indicate its sub menu.

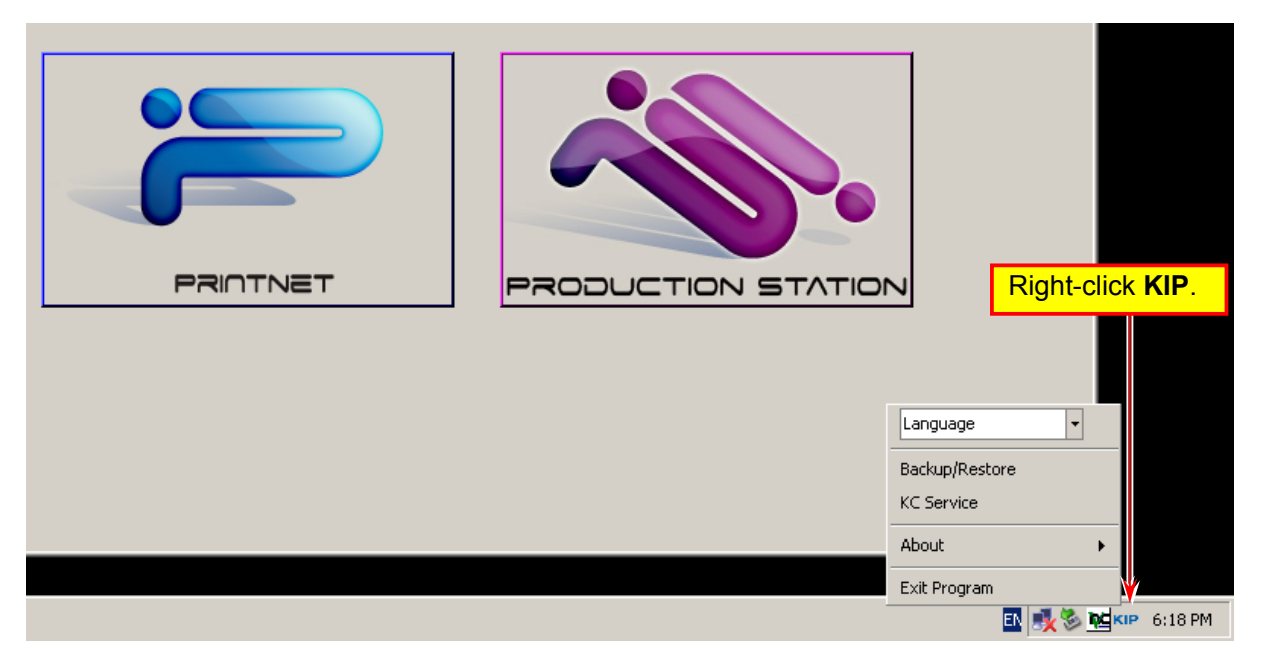

8. Set Language to your local language. (Example : French)

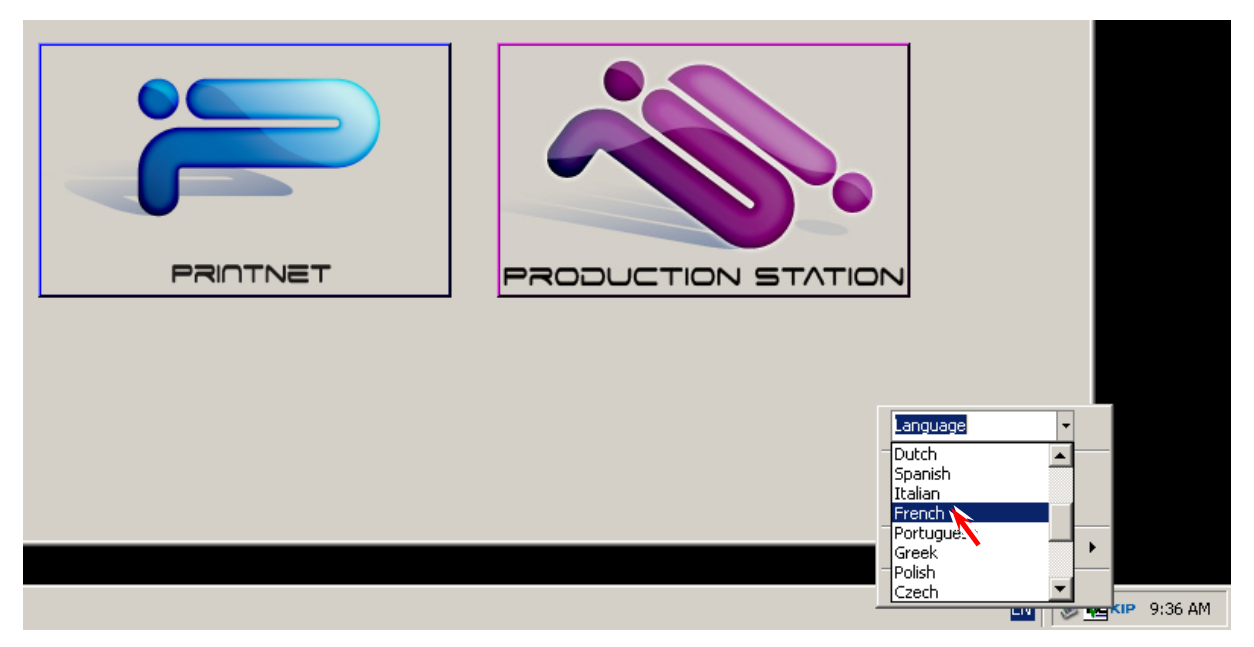

9. Click on **Confirm** (Confirmer in French) in the following message dialog. The IPS will automatically reboot, and the language will change to the selected local language.

| <b>Veuillez confirme</b> | Yeuillez confirmer le redémarrage |  |
|--------------------------|-----------------------------------|--|
|                          | Confirmer                         |  |

## 

- (1) It may take longer time than usual for rebooting in case you changed the Regional Setting.
- (2) Printer format will be set to metric automatically when the regional setting is set to any region other than English-US.
- (3) Note that you have to make more operation to change the printer format of KC80 RIP. See [8. Setup of KC80 RIP] on later page.
- 10. Go to next section [2.12.2 Setting of IP Address, "time zone" and "date & time"].

## 2.12. 2 Setting of IP Address, "time zone" and "date & time"

## 

Do not connect optional USB dongles and LAN Cable before completing the settings of IP Address, "time zone" and "date & time".

- Confliction of IP Address may occur if LAN cable is connected before setting the IP Address.
- Some trouble may happen if USB dongle is connected before setting "time zone" and "date & time" correctly.
- 1. Click on **Options** on the Quick Launch.

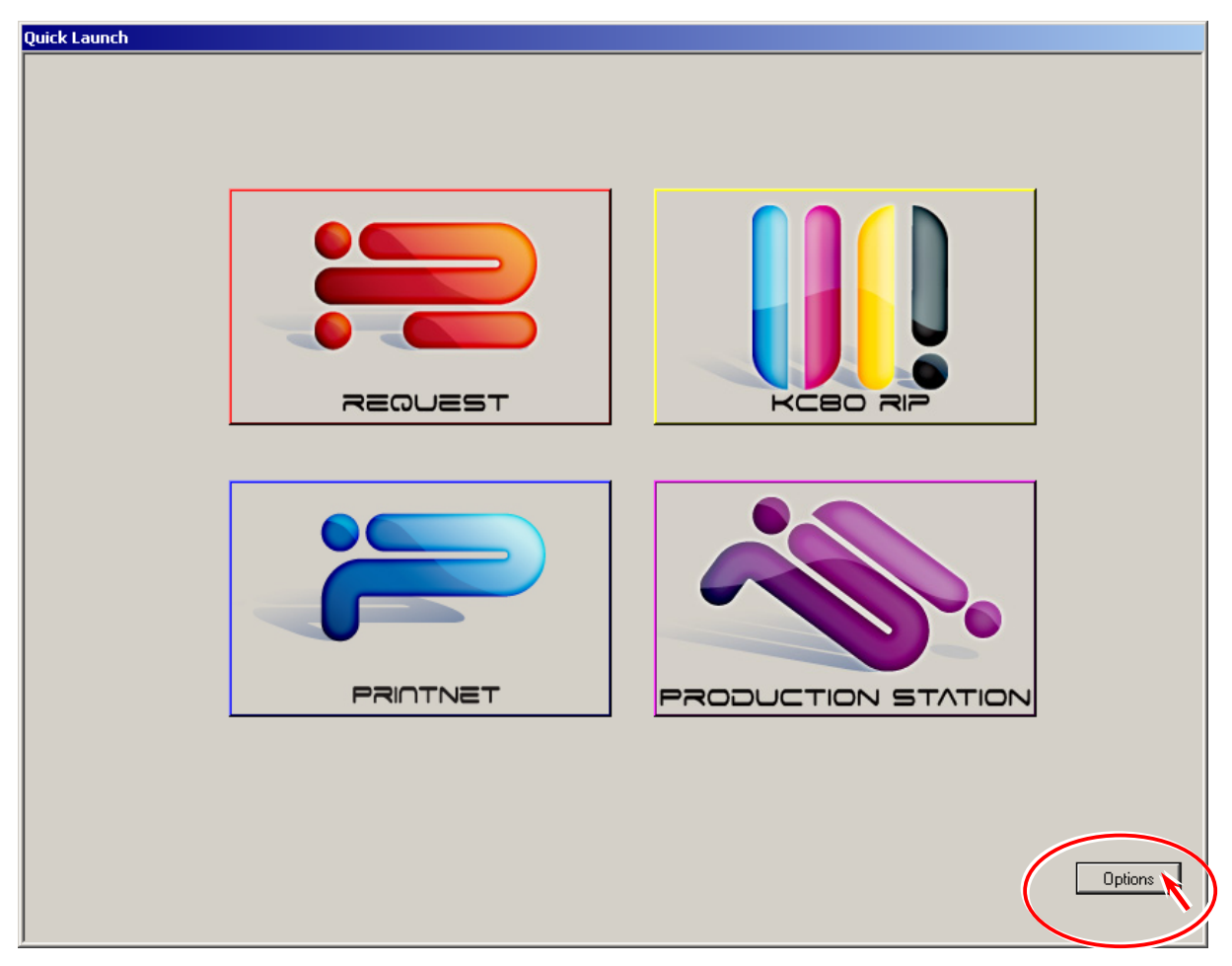

2. Click on **Show Desktop** in the Quick Launch Options.

| KIP Quick I | aunch Options |      | ×                                      |
|-------------|---------------|------|----------------------------------------|
| Enabled     | Description:  |      | Location                               |
| <b>▼</b>    |               | Find | c:\program files\kip\request\winreq.   |
|             |               | Find | C:\Program Files\KIP\21\KC RIP\rc      |
|             |               | Find | http://localhost/qdefault.asp          |
|             |               | Find | c:\program files\kip\production static |
| Sa          | ave           |      |                                        |
| E           | xit           |      | Show Desktop                           |

3. Type service password kip in the input field then click on OK. Windows desktop is indicated.

|            | Enter Password |        |
|------------|----------------|--------|
| Type "kip" | Enter Password | ОК     |
|            | 1              | Cancel |

4. Choose **Network Connections**. (Start → Settings → Network Connections)

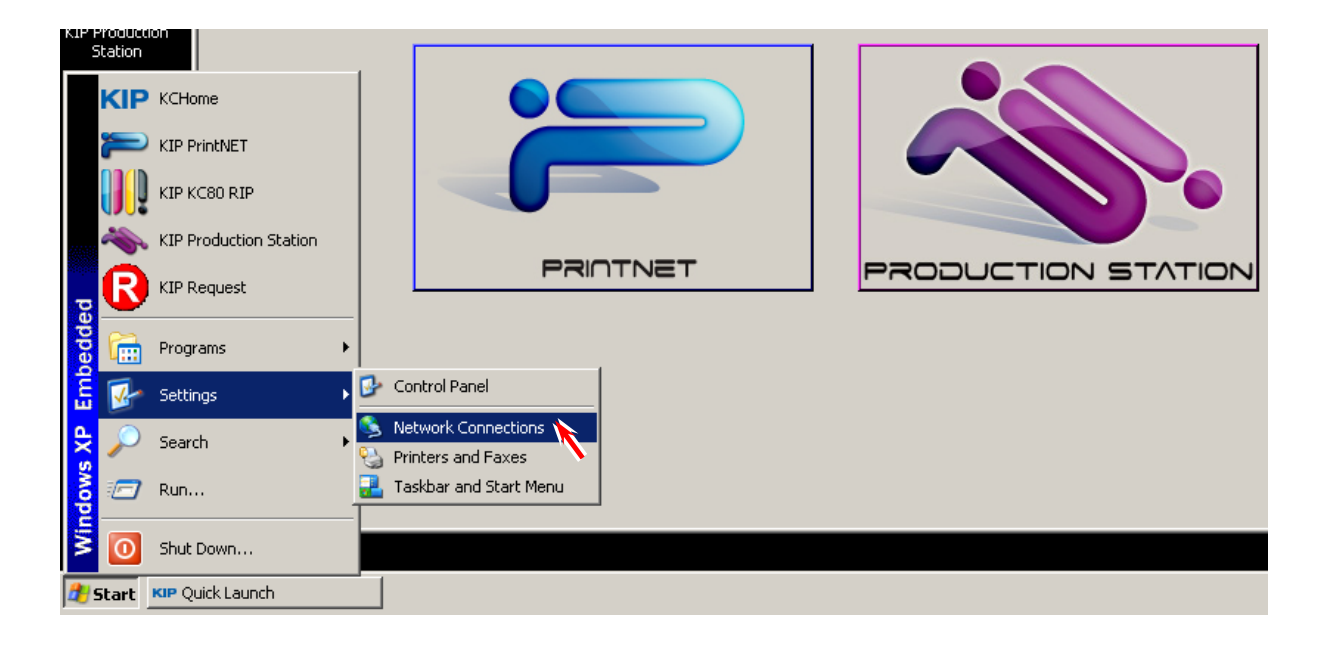

5. Right-click Local Area Connection and choose Properties in the sub menu.

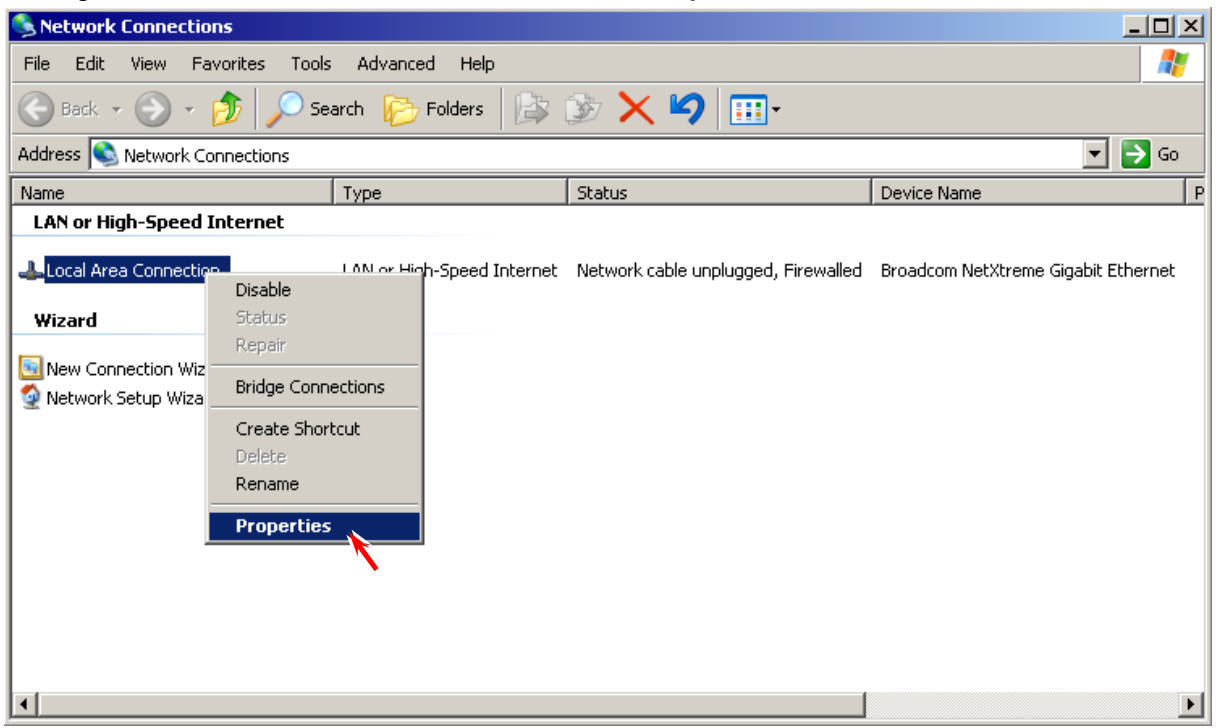

6. Choose Internet Protocol (TCP/IP) and click on Properties.

| 🚣 Local Area Connection Properties 🔋                                                                                                    | < |
|----------------------------------------------------------------------------------------------------|---|
| General Advanced                                                                                                    |   |
| Connect using:                                                                                                    |   |
| Intel(R) PR0/1000 MT Network Conr                                                                                                    |   |
| This connection uses the following items:                                                                                                    |   |
| Ele and Printer Sharing for Microsoft Networks                                                                                                    |   |
| Internet Protocol (TCP/IP)                                                                                                    |   |
|                                                                                                    |   |
| Install Uninstall Properties                                                                                                    |   |
| Description                                                                                                    | L |
| Transmission Control Protocol/Internet Protocol. The default<br>wide area network protocol that provides communication<br>across diverse interconnected networks. |   |
| <ul> <li>Show icon in notification area when connected</li> <li>Notify me when this connection has limited or no connectivity</li> </ul>                          |   |
|                                                                                                    |   |
| OK Cancel                                                                                                    | 1 |

7. Specify correct IP Address and Subnet mask according to the network environment of installation site, and click on **OK**.

| Internet Protocol (TCP/IP) Propertie                                                                                | s <b>?</b> X                                                             |
|----------------------------------------------------------------------------------------------------|--------------------------------------------------------------------------|
| General                                                                                                    |                                                                          |
| You can get IP settings assigned autor<br>this capability. Otherwise, you need to a<br>the appropriate IP settings. | natically if your network supports<br>ask your network administrator for |
| O Obtain an IP address automatical                                                                                  | y                                                                        |
| <ul> <li>Use the following IP address: —</li> </ul>                                                                 |                                                                          |
| IP address:                                                                                                    | 192.168.0.6                                                              |
| S <u>u</u> bnet mask:                                                                                               | 255 . 255 . 254 . 0                                                      |
| <u>D</u> efault gateway:                                                                                            | · · ·                                                                    |
| C Obtain DNS server address autor                                                                                   | natically                                                                |
| ─● Use the following DNS server add                                                                                 | tresses:                                                                 |
| Preferred DNS server:                                                                                               |                                                                          |
| <u>A</u> lternate DNS server:                                                                                       | · · ·                                                                    |
|                                                                                                    | Advanced                                                                 |
|                                                                                                    | OK Cancel                                                                |

8. Click on **Close**.

| 🚣 Local Area Connection Properties 🛛 🙎 🗙                                                                                                    |
|----------------------------------------------------------------------------------------------------|
| General Advanced                                                                                                    |
| Connect using:                                                                                                    |
| Intel(R) PRO/1000 MT Network Conr                                                                                                    |
| This connection uses the following items:                                                                                                    |
| Image: Client for Microsoft Networks         QoS Packet Scheduler         QoS Packet Scheduler         File and Printer Sharing for Microsoft Networks         File and Printer Sharing for Microsoft Networks         Microsoft TCP/IP version 6         Install         Install         Description         Allows your computer to access resources on a Microsoft network. |
| <ul> <li>Show icon in notification area when connected</li> <li>Notify me when this connection has limited or no connectivity</li> </ul>                                                                                                    |
| Close                                                                                                    |
9. Close the Network Connections page.

| Setwork Connections                 |                                    |                                     |                                     |
|-------------------------------------|------------------------------------|-------------------------------------|-------------------------------------|
| <u>File Edit View Favorites Too</u> | ols Adva <u>n</u> ced <u>H</u> elp |                                     |                                     |
| 🕞 Back 👻 🛞 🖌 🏂 🔎 S                  | iearch 😥 Folders 🛛 🔯               | ى 🔀 🏷 😒                             |                                     |
| Address 💊 Network Connections       |                                    |                                     | 💌 🄁 Go                              |
| Name                                | Туре                               | Status                              | Device Name P                       |
| LAN or High-Speed Internet          |                                    |                                     |                                     |
| Local Area Connection               | LAN or High-Speed Internet         | Network cable unplugged, Firewalled | Broadcom NetXtreme Gigabit Ethernet |
| Wizard                              |                                    |                                     |                                     |
|                                     |                                    |                                     |                                     |
|                                     | Wizard                             |                                     |                                     |
| 🦉 Network Setup Wizard              | Wizard                             |                                     |                                     |
|                                     |                                    |                                     |                                     |
|                                     |                                    |                                     |                                     |
|                                     |                                    |                                     |                                     |
|                                     |                                    |                                     |                                     |
|                                     |                                    |                                     |                                     |
|                                     |                                    |                                     |                                     |
|                                     |                                    |                                     |                                     |
|                                     |                                    |                                     |                                     |
|                                     |                                    |                                     |                                     |
|                                     |                                    |                                     |                                     |
|                                     |                                    |                                     | <u> </u>                            |

10. Double-click on the "time" in task tray.

| PRINTNET | PRODUCTION STATION |         |           |
|----------|--------------------|---------|-----------|
|          |                    |         |           |
|          |                    | Options |           |
|          |                    | E 🕵 🖻 🖻 | • 6:18 PM |

11. Open **Time Zone** tab, set the time zone correctly to your local region, and click on Apply.

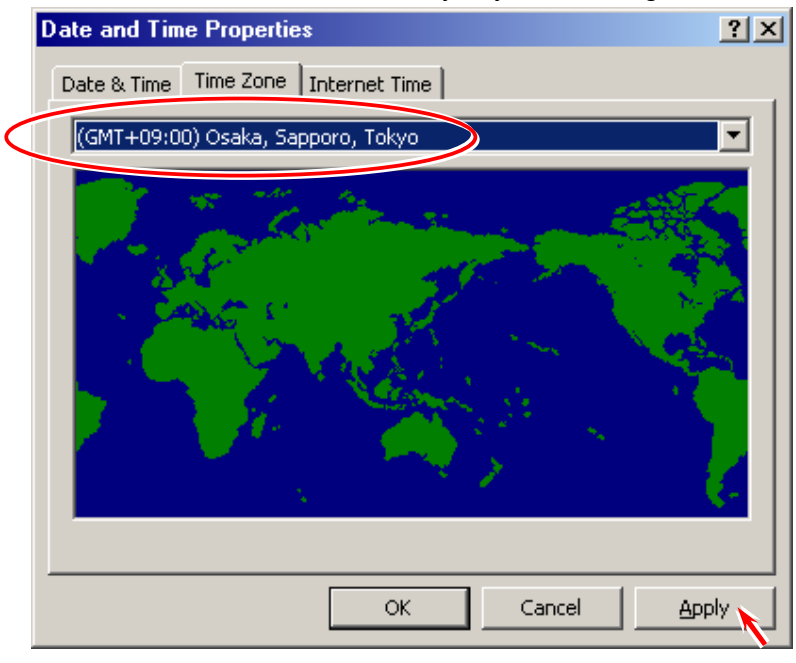

12. Open Date & Time tab, set the correct date and time, and click on OK.

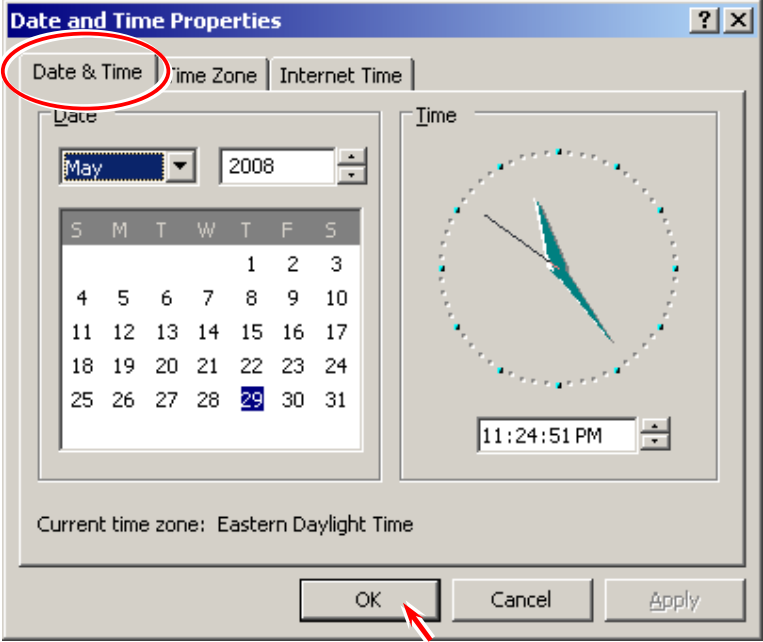

-My Computer Quick Launch Place KIP PrintNET KIP KC80 RIP REQUEST KC80 RF KIP Production Station KIP KCHome KIP PrintNET KIP KC80 RIP KIP Production Station PRINTNET PRODUCTION STATION R KIP Request Programs Settings Þ Ř Search Options Shut Down. 🛃 State KIP Quick Launch 🖪 🗞 🕵 🚾 KIP 6:20 PM

13. Reboot the KC80 IPS by ordinal way of Windows rebooting. (Start → Shut Down)

14. Go to next section [2.12.3 Connection of USB Dongles and LAN Cable].

# 2.12. 3 Connection of USB Dongles and LAN Cable

If you have finished setting the IP Address, "time zone" and "date & time" then connect the optional USB dongles and LAN cable to the KC80 IPS unit.

 Connect the USB Dongle labelled with KIP Color to any USB port of KC80 IPS directly (or to the added USB Hub).

This USB Dongle enables the following options.

- Simple color (clolor copy and color scan)
- KIP Color Max
- 2. Connect the USB Dongle labelled with **KIP RIP** to any USB port of KC80 IPS directly (or to the added USB Hub). This USB Dongle enables the following options.
  - KC80 RIP

(USB Hub is used in the following example for connecting the USB Dongles.)

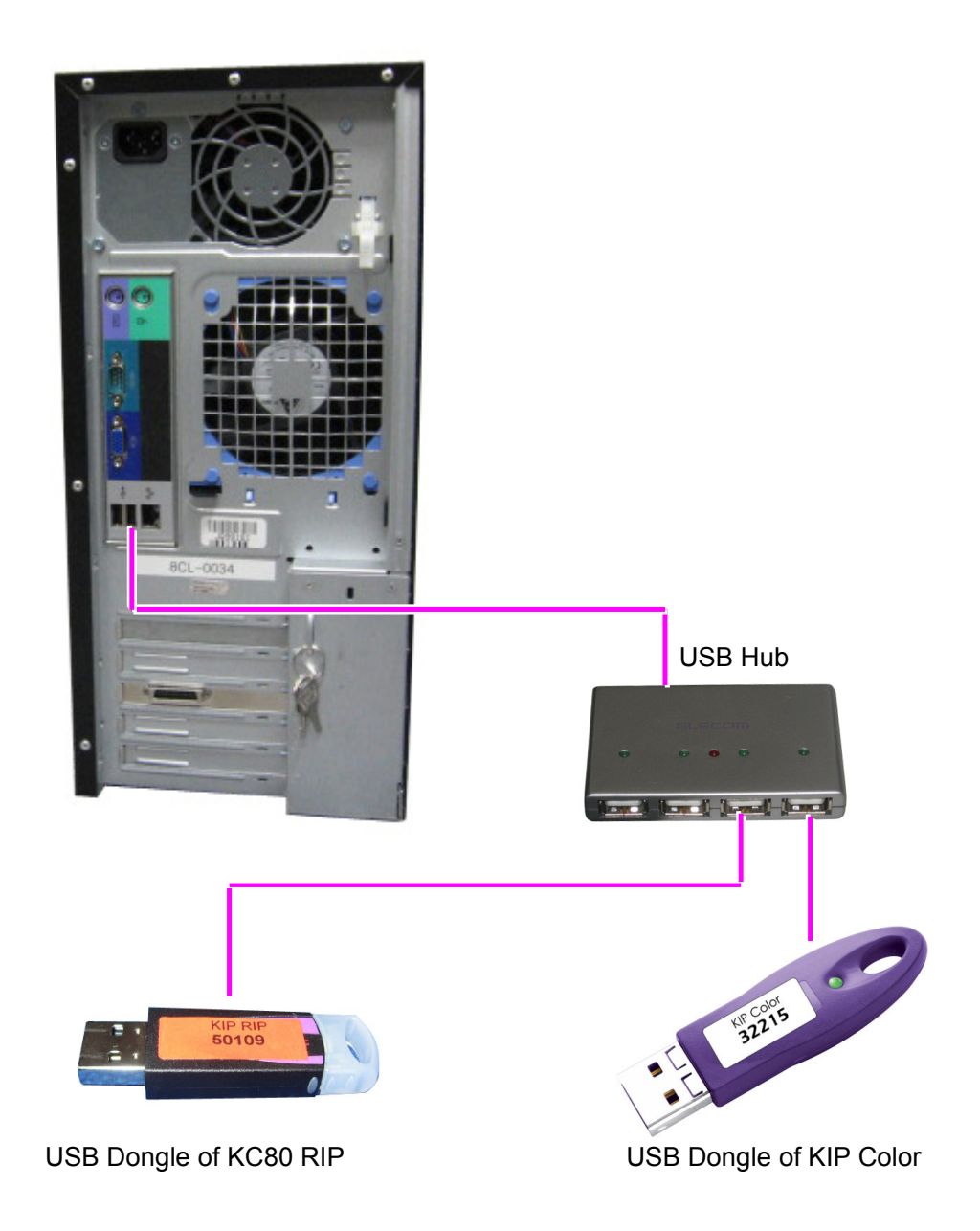

3. Connect the LAN cable to the LAN port for connecting the KC80 IPS to the local area network.

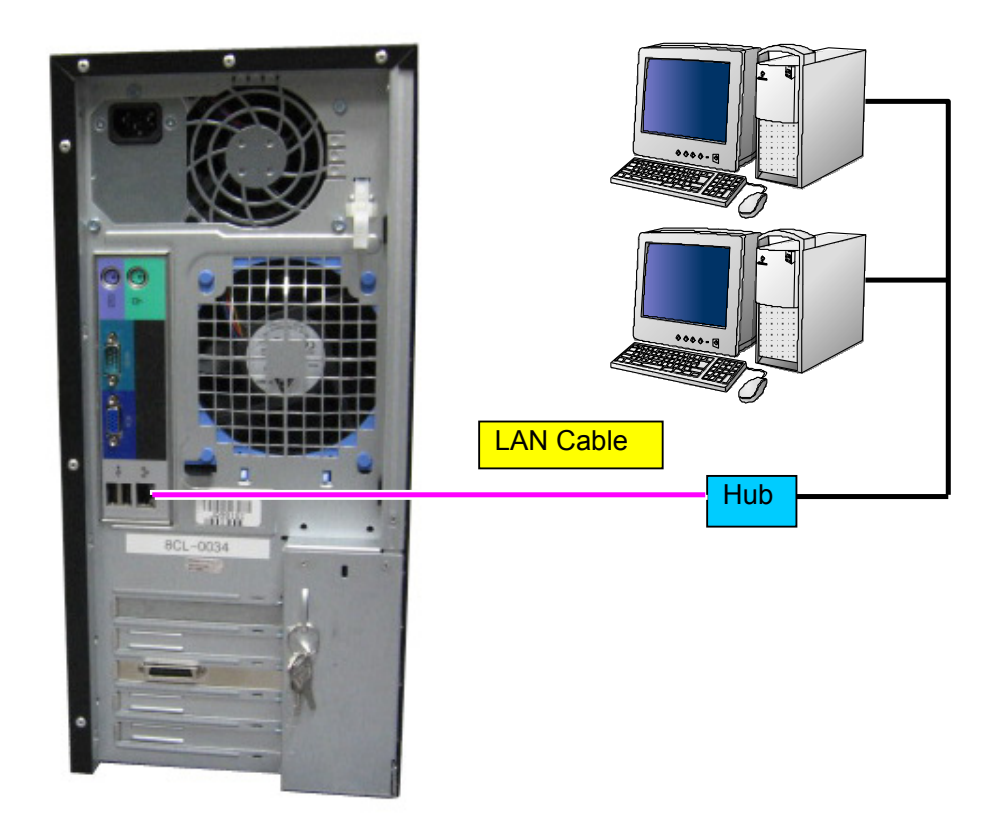

4. Go to next section [2.12.4 Registration of Option Key Codes (print, PS/PDF & Color) on Production Station].

# 2.12. 4 Registration of Option Key Codes (print, PS/PDF & Color) on Production Station

# 

(1) Each of the following 3 optional functions becomes available when the concerning key code is entered on the Production Station.

| Optional license                | Available optional function                                   |
|---------------------------------|---------------------------------------------------------------|
| KIP Request / KIP PrintNET      | Printing from KIP Request, PrintNET and AutoCAD Driver        |
|                                 | Key code needs to be entered to make this function available. |
| .PDF + .PS Printing             | Printing of PDF file and PS file from Windows Driver          |
| _                               | Key code needs to be entered to make this function available. |
| Color Copy + Color Scan-To-File | Color Copy and Color STF from KIP2100 scanner                 |
|                                 | Key code needs to be entered to make this function available. |

- (2) The license code for KC80 RIP can not be entered from the Production Station. It can be entered on the KC80 RIP, which is explained on later page.
- 1. Click on **PRODUCTION STATION** button on the KC Home to run the Production Station.

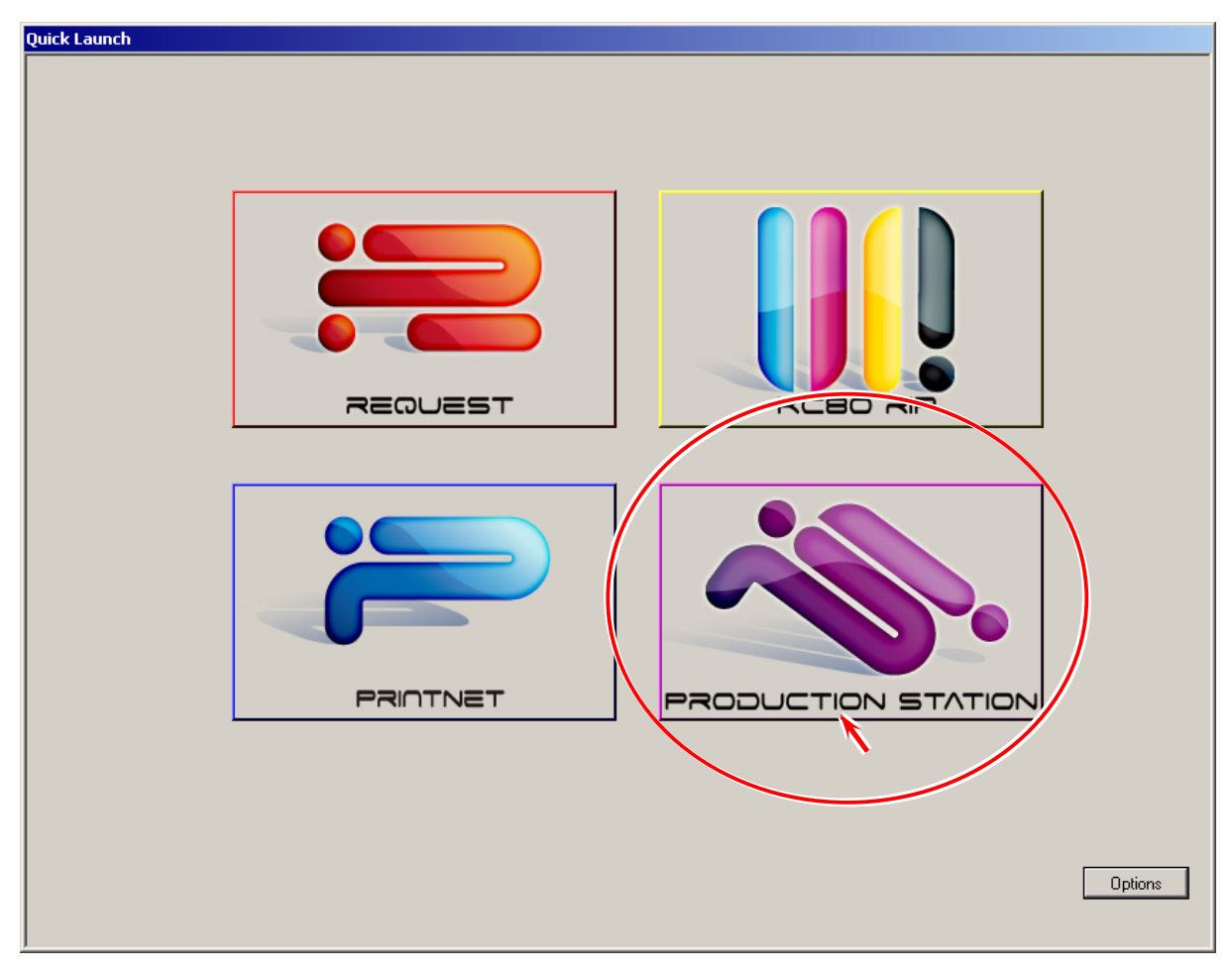

2. Choose the correct IP Address of KC80 IPS in the pull down list for connecting the Production Station to the selected KIP Color 80 printer.

| S KIP Production Station - COPY                                                                                                    | <u>_   ×</u> |
|----------------------------------------------------------------------------------------------------|--------------|
| Color 80 (192.168.0.6)         Color 80 (192.168.0.6)         Color Adjustment         Color Adjustment         Color Adjustment         Color Adjustment         Color Adjustment         Color 80         Choose the IP Address of connected KC80.         Photo       Cuality         0       0 | START        |
| Width     Length     Size       2     23.4" Bond - SAKURAI     Auto     4     100.0%                                                                                                    | Interrupt    |
| 3         16.5" Bond - 24# PREMIUM           4         11.7" Bond - 24# STANDARD                                                                                                    | Log Off      |
| COPY SCAN JOB INFO ?                                                                                                    |              |

# 

- (1) If there is any other KIP printers on the same network, their IP Addresses are also indicated in the pull down list. Choose the one you will connect the Production Station.
- (2) Check if the LAN cable is connected to the IPS unit if nothing is indicated in the pull-down list.

3. A circular icon on upper right of Production Station UI will change from red to green when the Production Station is correctly connected to KC80. After confirming this, click on **?** icon.

| A KIP Production Station - COPY                                                                                                    | <u> </u>                |
|----------------------------------------------------------------------------------------------------|-------------------------|
| Color 80 (192.168.0.6)         Original         Print Quality         Color Adjustment         Image: Color Adjustment         Image: Color Adjus                                                                                                    | start                   |
| Ineffecto     Advanced       Photo     0     0     0                                                                                                    | View Last<br>Recall Job |
| Image: Sector of the sector of the secto | Interrupt               |
| COPY SCAN JOB INFO ?                                                                                                    | Log Off                 |

4. Click on **Configuration**.

| SKIP Production Station - ?         |                                                                                                    |                   |            |
|-------------------------------------|----------------------------------------------------------------------------------------------------|-------------------|------------|
| KIP                                 | Sales-Service, Inc.<br>Supplies: 1-800-555-1212<br>Service: 1-800-555-1212<br>Website: www.Sales-Service | e.com             | O<br>START |
| Pro                                 | duction Station                                                                                          | User Guide        | RESET      |
| Т                                   | Meter A 814026 1 linear meters<br>otal Run 36607 Linear Feet<br>Meter B 814026 1 linear meters 8/29/2008 | KIP System Guide  |            |
| Sca<br>Temp ST                      | in Count 0 Scans, 0 Sq.ft.<br>F Count 0 Scans, 0 Sq.ft.<br>F Count 0 Scans, 0 Sq.ft. 8/29/2008           | Configuration     |            |
| Firmw<br>Pri                        | are version 1.5.245<br>are Version n/a<br>nter EPROM T107X02A<br>IPS Number: CMUVT 38Y3A 1EMD            | Print This Screen |            |
| Machine Se<br>Restore Ima<br>Dell S | rial Number Not Entered<br>ge Version KCS-XPe-6.8.000-03<br>ervice Tag: 7JJ8CG1                          | Service           |            |
| Ho<br>IP                            | IP Unattend 680.0<br>st Name KC-2832F040EDE<br>Address                                                   | Inkjet Config     |            |
|                                     |                                                                                                    | KC80 Config       |            |
|                                     |                                                                                                    |                   | Log Off    |
| СОРУ                                | SCAN                                                                                                    | JOB INFO          | ?)         |
|                                     |                                                                                                    |                   |            |

5. Access **Setup Menu 2** (page 2/4) of CONFIGURATION by clicking the triangle icons, and click on the button of **Options**.

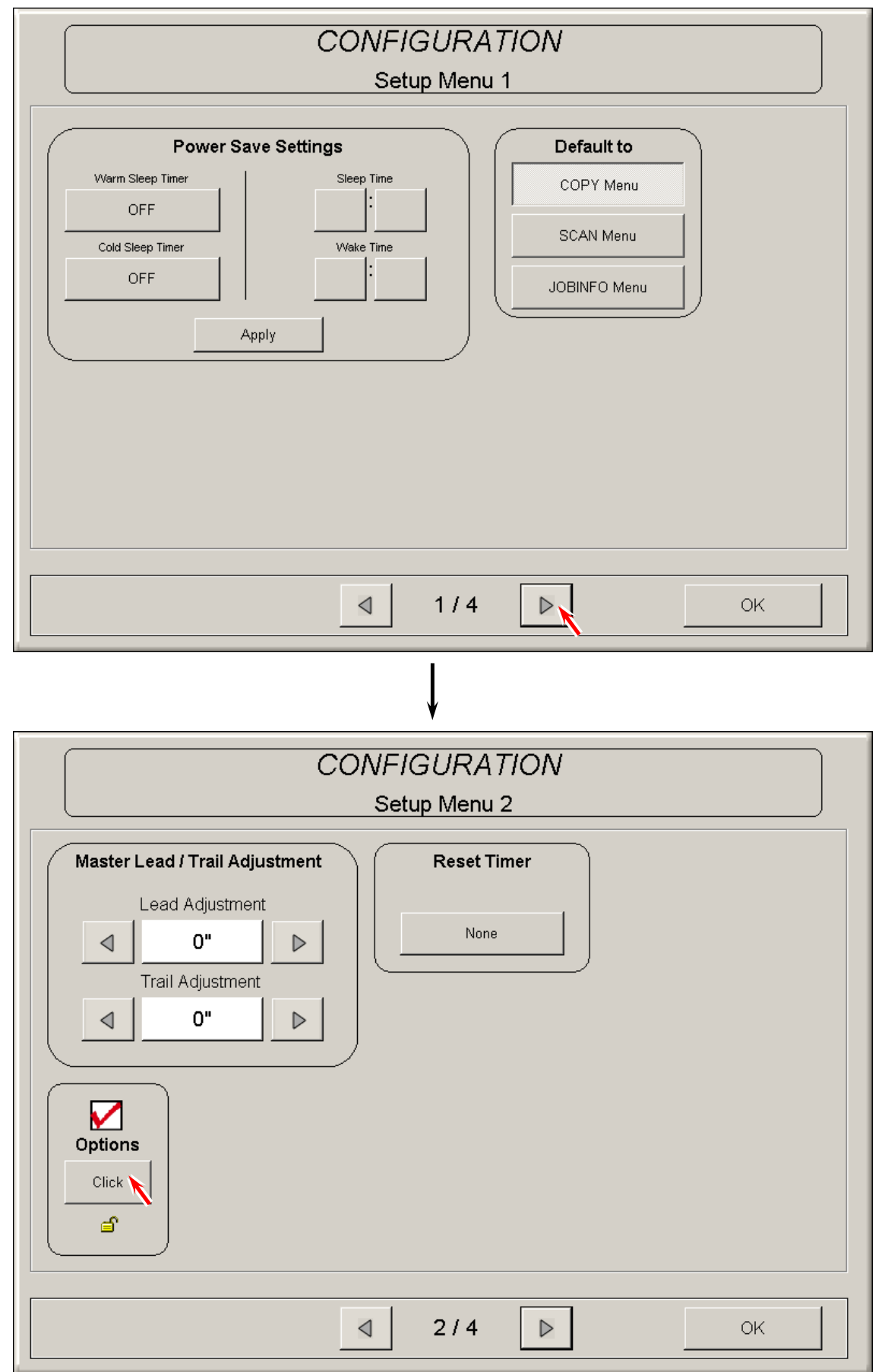

6. Click on Enter the New Keycode.

| KIP Options                                  |               |
|----------------------------------------------|---------------|
| Enter the New Keycode<br>Available Features: |               |
| .PDF + .PS Printing                          |               |
| Color Copy + Color Scan-To-File              |               |
|                                              | Refresh<br>OK |

 As the necessary license code(s) has already been provided to you according to your purchase order, type it (them) in the input field <u>using the keys on the following "software" keyboard</u> <u>screen</u> and click on **Enter**.

| Enter the New Keycode $XXXXXXXXXXXXXXXXXXXXXXXXXXXXXXXXXXX$                                                                                                    |  |
|----------------------------------------------------------------------------------------------------|--|
| $\begin{array}{c c c c c c c c c c c c c c c c c c c $                                                                                                    |  |
| $\begin{array}{c ccccccccccccccccccccccccccccccccccc$                                                                                                    |  |
| $\begin{array}{c c} Q & W & E & R & T & Y & U & I & O & P \\ \hline Caps Lock & A & S & D & F & G & H & J & K & L \\ \hline Shift & Z & X & C & V & B & N & M \\ \hline \end{array}$ |  |
| Caps Lock A S D F G H J K L Shift                                                                                                    |  |
| shift Z X C V B N M Shift                                                                                                    |  |
|                                                                                                    |  |
| Cancel                                                                                                    |  |
|                                                                                                    |  |

Use these keys for typing

# 

"Hardware" keyboard connected to KC80 IPS can not be used for typing the keycode. Please type it with the above "software" keyboard.

8. An optional function is checked when it becomes available by entering key code. Enter other necessary license codes by the same way, and click on **OK**.

|            | KIP Options                     |               |
|------------|---------------------------------|---------------|
|            | Enter the New Keycode           |               |
| Ava        | ilable Features:                |               |
| <b>V</b> • | (IP Request / KIP PrintNET      |               |
|            | PDF + .PS Printing              |               |
|            | Color Copy + Color Scan-To-File |               |
|            |                                 | Refresh<br>OK |

9. Click on OK.

| CONFIGURATION                                                                                                   |
|----------------------------------------------------------------------------------------------------|
| Setup Menu 2                                                                                                    |
| Master Lead / Trail Adjustment<br>Lead Adjustment<br>O"<br>Trail Adjustment<br>O"<br>O"<br>None<br>None<br>None |
|                                                                                                    |

10. Go to next section [2.12.5 Media Configuration on Production Station] without exiting the Production Station.

# 2.12. 5 Media Configuration on Production Station

This section instructs how to give easy-to-understand custom name to each media type (#X), and also how to perform Vertical Calor Registration Calibration.

# 2.12. 5. 1 Giving an easy-to-understand custom name to each media type #X

Please give an easy-to-understand name to each media type #X according to its manufacturer, product name, weight/thickness and etc.

| SKIP Production Station - COPY                                                                                                    | <u>_                                    </u>             |
|----------------------------------------------------------------------------------------------------|----------------------------------------------------------|
| Tolor 80 (192.168.0.6)                                                                                                    | 31                                                       |
| Original   Architectural   Image: Draft   Image: Draft     Image: Draft     Ima | START<br>CONTRACTION<br>RESET<br>View Last<br>Paceta bit |
| Width Length Size                                                                                                    | Interrupt                                                |
| 23.4" Bond - SAKURAJ                                                                                                    |                                                          |
| 73     16.5" Bond - 24# PREMIUM                                                                                                    |                                                          |
| 11.7" Bond - 24# STANDARD                                                                                                    | Log Off                                                  |
| COPY SCAN JOB INFO ?                                                                                                    |                                                          |

1. Click on ? icon on the Production Station.

2. Click on KC80 Config.

| SKIP Production Station - ?                                                                                         |                                                                                                    |                                                                                                    |                 |
|----------------------------------------------------------------------------------------------------|----------------------------------------------------------------------------------------------------|----------------------------------------------------------------------------------------------------|-----------------|
| KIP                                                                                                    | Sales-Service, Inc.<br>Supplies: 1-800-555-1212<br>Service: 1-800-555-1212<br>Website: www.Sales-Servic                                                                                                    | se.com                                                                                                    | START           |
| Prov<br>Tu<br>Sca<br>Temp ST<br>Softwa<br>Firmwa<br>Prin<br>Machine Set<br>Restore Ima<br>Dell S<br>K<br>Ho<br>IP J | Meter A 814026 1 linear meters<br>otal Run 36607 Linear Feet<br>Meter B 814026 1 linear meters 8/29/2008<br>n Count 0 Scans, 0 Sq.ft.<br>F Count 0 Scans, 0 Sq.ft. 8/29/2008<br>re Version Na<br>wer PEROM TI07X02A<br>PS Number CMUV7 38Y3A 1EMD<br>ial Number NdE Entered<br>ge Version KCS-XPe-6.8000-03<br>ervice Tag: 7J8CG1<br>IP Unattend 6.80.0<br>st Name KC-2832F040EDE<br>Address | User Guide<br>KIP System Guide<br>Configuration<br>Print This Screen<br>Service<br>Inkjet Config<br>KC80 Config | RESET           |
| СОРҮ                                                                                                    | SCAN                                                                                                    |                                                                                                    | Log Off         |
| Chart win Duick Launch                                                                                              | D                                                                                                    |                                                                                                    | 🗊 🕅 Mara 200 DM |

3. Click on Media Configuration.

| KIP KC-      | 80 CONFIGURATION                                                                                           |
|--------------|----------------------------------------------------------------------------------------------------|
|              | KC-80 Printers                                                                                             |
| KIP Color 80 | 192.168.0.6         ID #: 0C1804D60F50           Media Configuration         Printer Calibration         X |
|              |                                                                                                    |
|              |                                                                                                    |
|              |                                                                                                    |
|              |                                                                                                    |
|              | ок                                                                                                    |

4. Each media can have 4 different media names respectively, which are corresponded to "Type #1-4" on KipDiagColor. Give a clear and understandable media name to each "Type #X" based on its manufacturer, product name, thickness/weight and etc, and type it in the input field with the "hardware" keyboard. The input field becomes yellow when a new media name is typed in. (New media name is not effective yet when the input field is yellow.)

| NIP NO-00                                                                                                    | CONFIGURATION                                                                                                    |
|----------------------------------------------------------------------------------------------------|----------------------------------------------------------------------------------------------------|
| ка                                                                                                    | C-80 Printers                                                                                                    |
| Type #1       1)       24# PREMIUM         1)       24# PREMIUM         2)       20# STANDARD         3)       BLUE BACK         Type #3       3)         Type #4       4)         24# STANDARD         Film         Type #1         1)       3M CLEAR         Type #2       3M DOUBLE MATTE         3)       WHITE OPAQUE ADHESIVE         Type #4       4)         CLEAR ADHESIVE | Vellum       1)       18# TRANS BOND       Type #1         2)       20# PRODUCTION       Type #2         3)       VELLUM 3       Type #3         4)       VELLUM 4       Type #4         Gloss         1)       KIP 20# GLOSS       Type #1         2)       KIP 32# GLOSS       Type #1         3)       GLOSS 3       Type #3         4)       GLOSS 4       Type #4 |
|                                                                                                    | Restore to Default     Apply       Cancel     OK                                                                                                    |
| КІР КС-80<br>ко                                                                                                    | CONFIGURATION<br>C-80 Printers                                                                                                    |
| - Bond - 1) KIP Plain Paper 1                                                                                                    | Vellum<br>1) 13# TRANS BOND                                                                                                    |
| 2) For Plain Paper 2<br>3) BLUE BACK<br>4) 24# STANDARD                                                                                                    | 3) VELLUM 3<br>4) VELLUM 4                                                                                                    |
| 2)       VP Plain Paper 2         3)       BLUE BACK         4)       24# STANDARD         1)       3M CLEAR         2)       3M DOUBLE MATTE         3)       VMITE OPAQUE ADHESIVE         4)       CLEAR ADHESIVE                                                                                                    | 2) 20# PRODUCTION<br>3) VELLUM 3<br>4) VELLUM 4<br>Gloss<br>1) KIP 20# GLOSS<br>2) KIP 32# GLOSS<br>3) GLOSS 3<br>4) GLOSS 4                                                                                                    |

ΟK

5. Click on **Apply** to register new media names. The input field changes from yellow to white when applied. Click on **OK** after that.

| KIP KC-80 CC                                                                               | DNFIGURATION                                                                                                    |
|--------------------------------------------------------------------------------------------|----------------------------------------------------------------------------------------------------|
| КС-80                                                                                      | D Printers                                                                                                    |
| Bond<br>1) KIP Plain Paper 1<br>2) KIP Plain Paper 2<br>3) BLUE BACK<br>4) 24# STANDARD    | Vellum           1)         18# TRANS BOND           2)         20# PRODUCTION           3)         VELLUM 3           4)         VELLUM 4 |
| Film<br>1) 3M CLEAR<br>2) 3M DOUBLE MATTE<br>3) WHITE OPAQUE ADHESIVE<br>4) CLEAR ADHESIVE | Gloss<br>1) KIP 20# GLOSS<br>2) KIP 32# GLOSS<br>3) GLOSS 3<br>4) GLOSS 4                                                                  |
|                                                                                            | Restore to Default Apply<br>Cancel                                                                                                    |
|                                                                                            | ок                                                                                                    |

6. Go to next section [2.12.5.2 Media calibration – Automatic Color Registration V Calibration] without exiting the Production Station.

#### 2.12. 5. 2 Media calibration – Automatic Vertical Color Registration Calibration

### Reference

In many cases each media has widths lineup such as 36" A0, B1, A1, A2 and A3. Those widths are divided into 4 width groups as follows, and the Color Registration calibration has to be performed per group.

- Width group 1 : A0, B1, 36", 34" 30", 900mm, 891mm, 880mm & 707mm
- Width group 2 : A1, B2, 24" & 22"
- Width group 3 : A2, B3, 18", 17" & 15"
- Width group 4 : A3, 12", 11", 9" & 8.5"

Any one width of (roll) media in each group is used for calibration on behalf of the group, and the calibration result for this representative width is commonly applied to all other widths that belong to the same group. That means if Vertical Color Registration Calibration is performed with 4 kinds of media from each group like A0, A1, A2 and A3, all other widths of same media can be calibrated as well.

Once a media is calibrated using any one Roll Deck, this media becomes available also on other Roll Decks. If A0 roll is calibrated using Roll Deck 1, for example, A0 (and all other widths that belong to the same group) can be used also on all other Roll Decks 2/3/4.

- Prepare the roll media to be calibrated.
   Preferably prepare 4 different widths of roll media from each width group for calibrating all widths lineup of this media.
- 2. Install the roll media onto any Roll Deck, and set the Media Selector correctly.

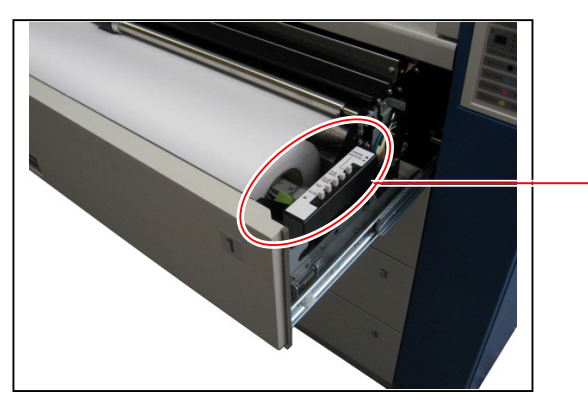

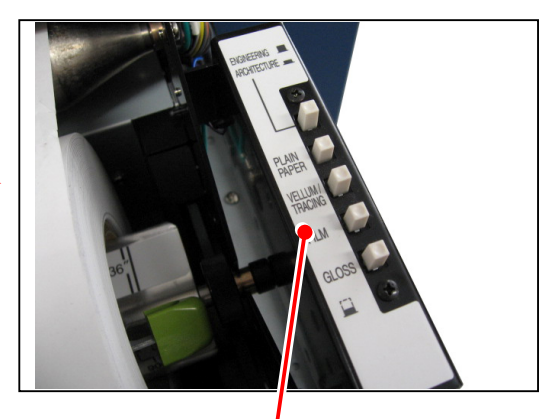

Media Selector

| SKIP Production Station - COPY                                                                                                    |            |
|----------------------------------------------------------------------------------------------------|------------|
| (192.168.0.6)                                                                                                    | э ()       |
| Original Print Quality Copy Count<br>Architectural LineArt Color Adjustment 1                                                                                                    | START      |
| Line Dratt Set Copy @                                                                                                    | RESET      |
| Line/Photo     Normal     Image: Constraint of the second second | View Last  |
| Width Length Size                                                                                                    | Recall Job |
| Auto         Auto         I         I<                                                                                                    | Interrupt  |
| 16.5" Bond - 24# PREMIUM     Standard Cut     Auto Zoom                                                                                                    |            |
| 4 11.7" Bond - 24# STANDARD                                                                                                    | Log Off    |
|                                                                                                    |            |
| SCAN JOB INFO                                                                                                    |            |

3. Click on **Width** icon on the Copy Page of Production Station.

4. The following Define Roll Page indicates the current selection of media type on each roll deck. Pressing triangle icons, indicate the media name which is to be calibrated.

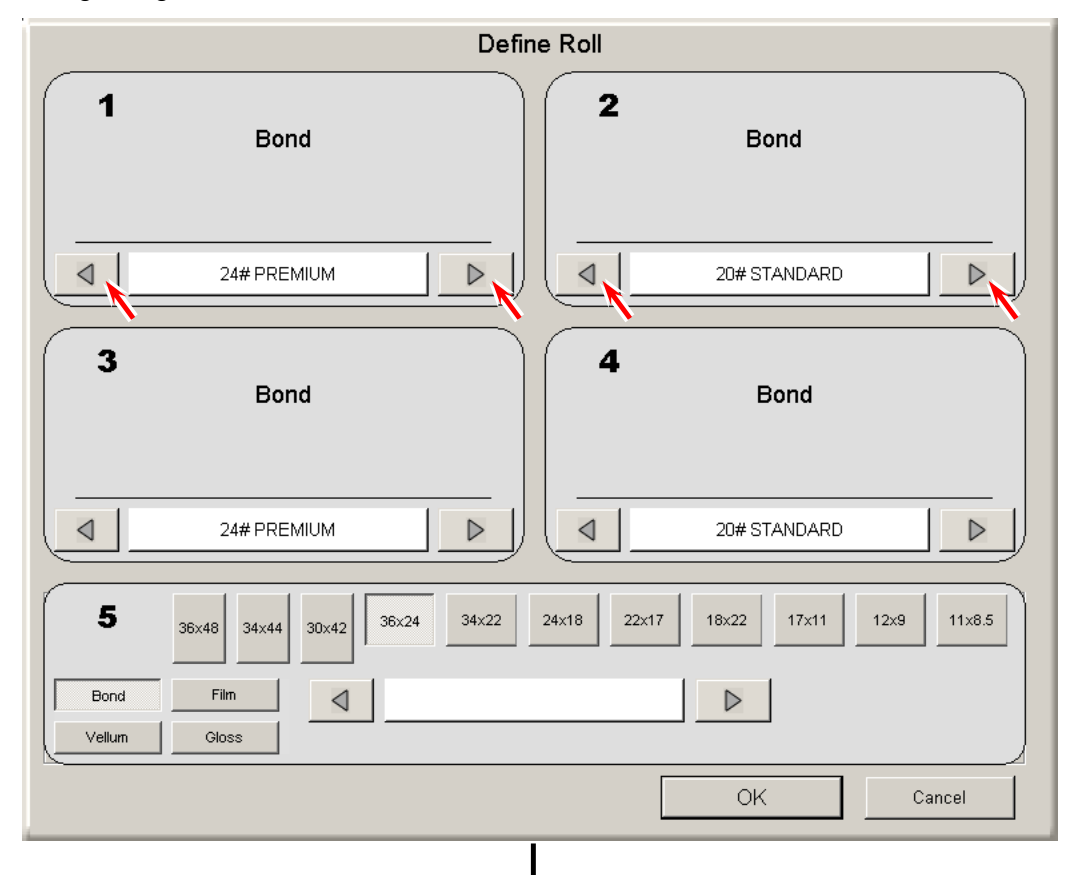

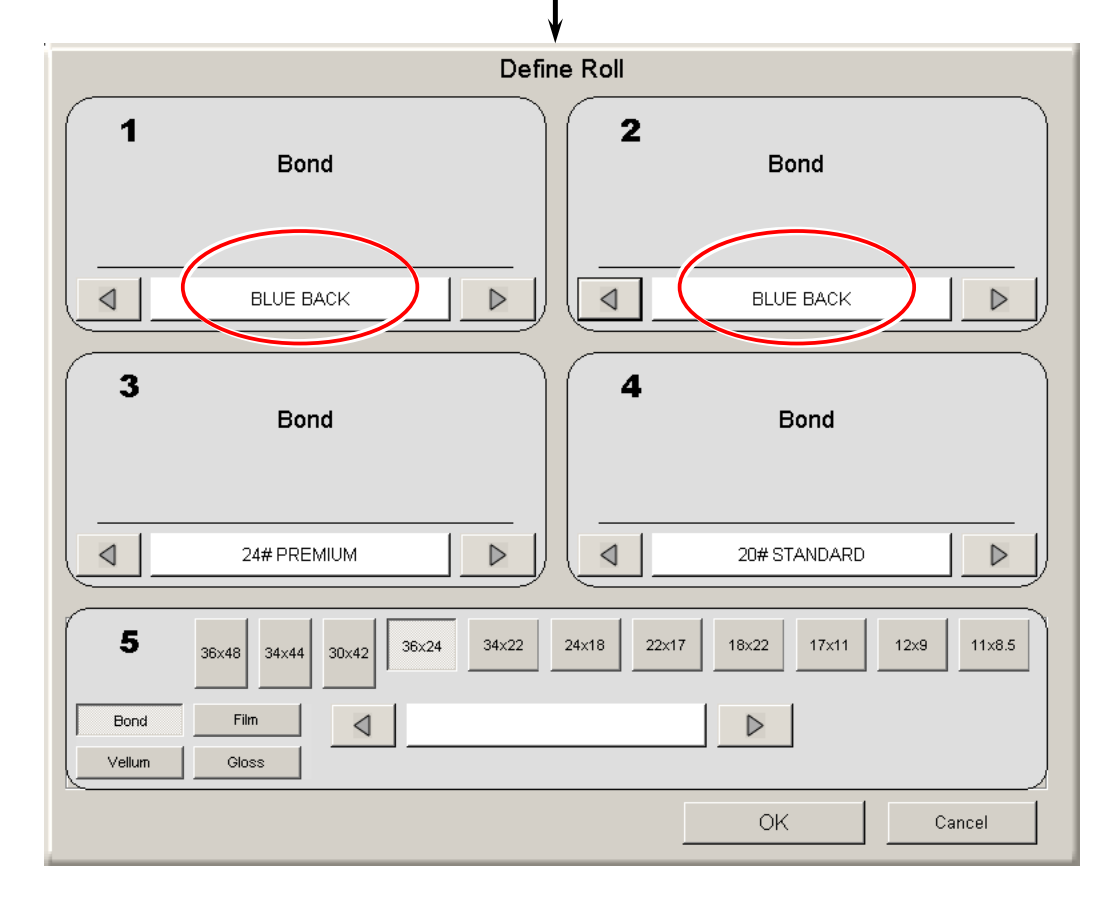

# 

"Media" selection indicated on the "Define Roll" Page just follows the setting of Media Selector in each Roll Deck. If you set it to vellum (trading paper), the indication on the Define Roll Page changes accordingly and 4 types of vellum (tracing paper) become selectable.

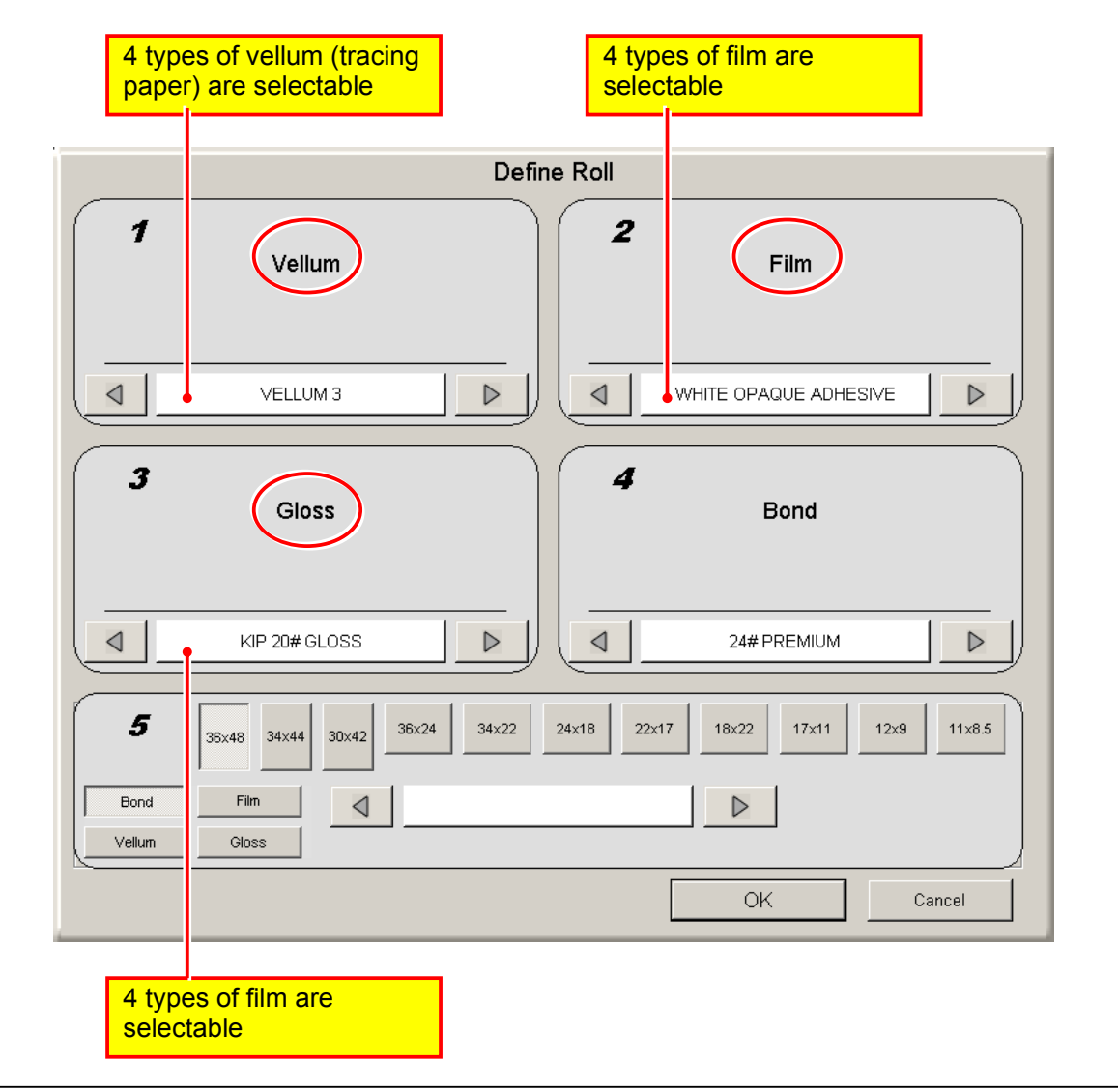

5. Click on **OK**.

| Defi                                   | ne Roll                             |
|----------------------------------------|-------------------------------------|
| 1<br>Bond                              | 2<br>Bond                           |
| BLUE BACK                              | BLUE BACK                           |
| 3<br>Bond                              | 4 Bond                              |
| 24# PREMIUM                            | 20# STANDARD                        |
| <b>5</b> 36x48 34x44 30x42 36x24 34x22 | 24x18 22x17 18x22 17x11 12x9 11x8.5 |
| Bond Film<br>Vellum Gloss              |                                     |
|                                        | OK Cancel                           |

6. Click on the ? icon.

| S KIP Production Station - COPY                                                                                                    |                                                                                                    |
|----------------------------------------------------------------------------------------------------|----------------------------------------------------------------------------------------------------|
| Tolor 80 (192.168.0.6)                                                                                                    | з ()                                                                                                    |
| Original Print Quality   Architectural   Image: Direction of the print Quality   Image: Direction of the print Quality                                                                                                    | START<br>CONTRACTOR<br>CONTRACTOR |
| Width Length Size                                                                                                    | Interrupt                                                                                                    |
| Auto         Auto         100.0%         ▷           2         23.4" Bond - SAKURAI         ▲         ▲         ↓         ↓         ↓         ↓         ↓         ↓         ↓         ↓         ↓         ↓         ↓         ↓         ↓         ↓         ↓         ↓         ↓         ↓         ↓         ↓         ↓         ↓         ↓         ↓         ↓         ↓         ↓         ↓         ↓         ↓         ↓         ↓         ↓         ↓         ↓         ↓         ↓         ↓         ↓         ↓         ↓         ↓         ↓         ↓         ↓         ↓         ↓         ↓         ↓         ↓         ↓         ↓         ↓         ↓         ↓         ↓         ↓         ↓         ↓         ↓         ↓         ↓         ↓         ↓         ↓         ↓         ↓         ↓         ↓         ↓         ↓         ↓         ↓         ↓         ↓         ↓         ↓         ↓         ↓         ↓         ↓         ↓         ↓         ↓         ↓         ↓         ↓         ↓         ↓         ↓         ↓         ↓         ↓         ↓         ↓         ↓         < |                                                                                                    |
| 16.5" Bond - 24# PREMIUM     Standard Cut     Auto Zoom                                                                                                    |                                                                                                    |
| 4 11.7" Bond - 24# STANDARD                                                                                                    | Log Off                                                                                                    |
| COPY SCAN JOB INFO ?                                                                                                    | Į                                                                                                    |

7. Click on KC80 Config.

| SKIP Production Station - ?      |                                                                                                    |                   |            |
|----------------------------------|----------------------------------------------------------------------------------------------------|-------------------|------------|
| KIP                              | Sales-Service, Inc.<br><u>Supplies:</u> 1-800-555-1212<br><u>Service:</u> 1-800-555-1212<br><u>Website:</u> www.Sales-Servic | e.com             | O<br>START |
| Pro                              | duction Station                                                                                                    | User Guide        | RESET      |
|                                  | Meter A 810974 Linear feet<br>otal Run 29107 Linear Feet<br>Meter B 810974 Linear Feet 8/29/2008                             | KIP System Guide  |            |
| Sci<br>Temp S                    | an Count 5 Scans, 2.77 Sq.ft.<br>FF Count 10 Scans, 2.77 Sq.ft. 8/29/2008                                                    | Configuration     |            |
| Softw<br>Firmw<br>Pr             | are Version 1.3.160<br>are Version n/a<br>inter EPROM T107XD1A                                                               | Print This Screen |            |
| Machine Se<br>Restore Im<br>Dell | rrial Number Not Entered<br>age Version dKCS-XPe-6.5.534-02<br>Service Tag: GGI8CG1                                          | Service           |            |
|                                  | KIP Unattend         6.5.0.547           Ost Name         KC-3C6DBD60742           Address         102                       | Inkjet Config     |            |
|                                  |                                                                                                    | KC80 Config       |            |
|                                  |                                                                                                    |                   |            |
|                                  |                                                                                                    |                   |            |
| COPY                             | SCAN                                                                                                    | JOB INFO          | ?          |
|                                  |                                                                                                    |                   |            |

8. Click on **Printer Calibration**.

| KIP K        | C-80 CONFIGURATION                                                       |
|--------------|--------------------------------------------------------------------------|
|              | KC-80 Printers                                                           |
| KIP Color 80 | 192.168.0.6     ID #: 0C1804D60F50       orstion     Media Configuration |
|              |                                                                          |
|              |                                                                          |
|              |                                                                          |
|              |                                                                          |
|              | ОК                                                                       |

- 9. The KC80 IPS has 2 Vertical Color Registration Calibration Modes such as Simple Calibration and Advanced Calibration. Choose either of them according to the necessity.
  - Simple Calibration Basic calibration can be achieved. KC80 prints 3 sheets when this is performed. The calibration process will take about 3 minutes.
  - Advanced Calibration
     More accurate calibration than "Simple Calibration" can be achieved. KC80 prints 12 sheets when this is performed. The calibration process will take about 15 minutes.

|        |                           | KC-, Simple C     | Calibration           | Advanc                  | ed Calibratio                 |
|--------|---------------------------|-------------------|-----------------------|-------------------------|-------------------------------|
| Deck#  | Media Type / Subtype      | Width Group       |                       |                         |                               |
| 1      | Bond / KIP PLAIN PAPER 1  | 36 / 34 / 30 / A0 | Simple<br>Calibration | Advanced<br>Calibration | Dynamic Length<br>Calibration |
| 2      | Bond / KIP PLAIN PAPER 2  |                   | Simple<br>Calibration | Advanced<br>Calibration | Dynamic Length<br>Calibration |
| 3      | Bond / KIP PLAIN PAPER 1  | 18 / 17 / 15 / A2 | Simple<br>Calibration | Advanced<br>Calibration | Dynamic Length<br>Calibration |
| 4      | Bond / 24# STANDARD       | 12 / 11 / A3      | Simple<br>Calibration | Advanced<br>Calibration | Dynamic Length<br>Calibration |
| See Ad | vanced Calibration Matrix |                   | H                     | elp                     | Cancel                        |
|        |                           |                   |                       |                         | OK                            |

# 

See the concerning page of service manual for Dynamic Length Calibration.

10. Click on **Proceed** if you will start the calibration process.

|                  | KC80 C                                                      | alibration                                                      |  |
|------------------|-------------------------------------------------------------|-----------------------------------------------------------------|--|
|                  | Advanced Calibration ma<br>The process will print<br>Please | ay take up to 15 minutes.<br>12 calibration sheets.<br>confirm. |  |
| Software Version | Proceed                                                     | Quit                                                            |  |

11. The calibration process starts. Wait until it finishes.

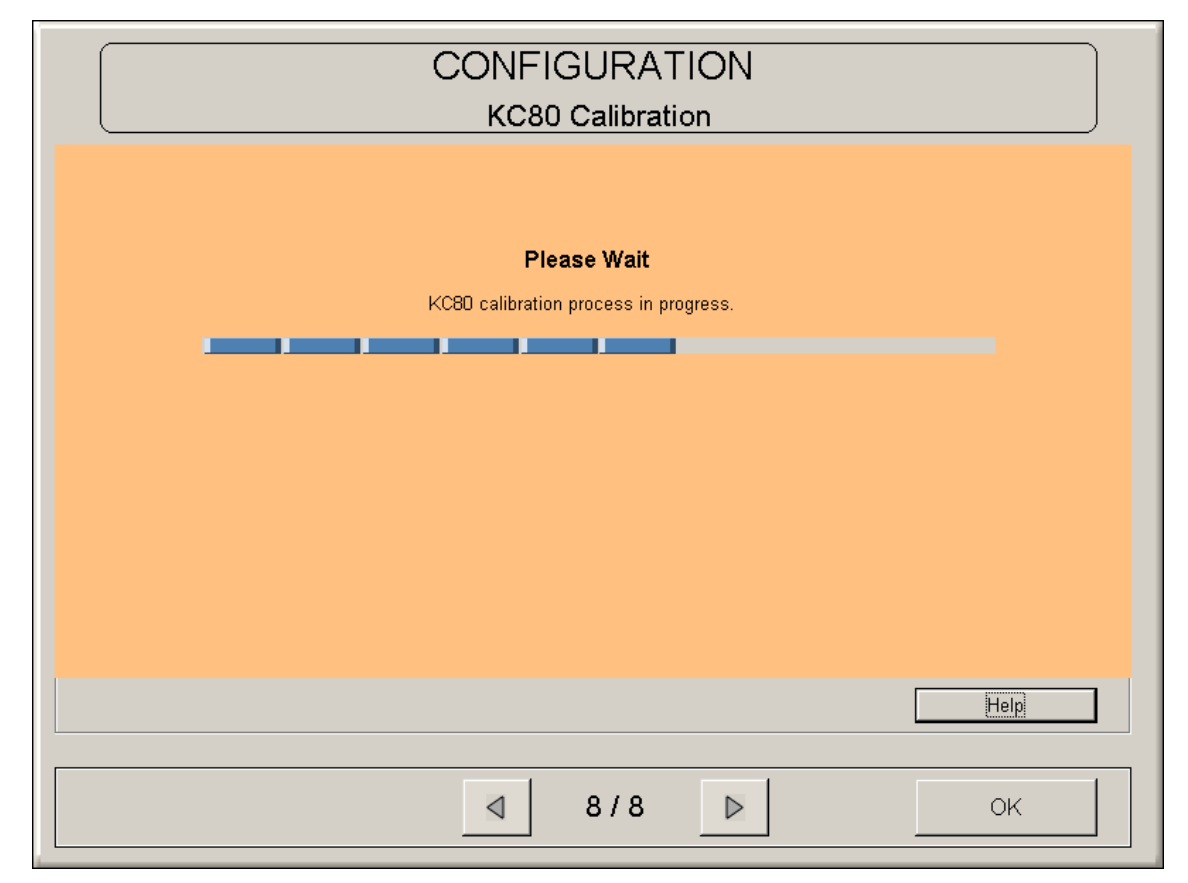

12. Click on **OK** when the calibration process finishes.

|        | KIP KC-                   | -80 CONFIG        | URATIO                | N                       |                               |
|--------|---------------------------|-------------------|-----------------------|-------------------------|-------------------------------|
|        |                           | KC-80 Printe      | rs                    |                         | ]                             |
| Deck#  | Media Type / Subtype      | Width Group       |                       |                         |                               |
| 1      | Bond / KIP PLAIN PAPER 1  | 36 / 34 / 30 / AD | Simple<br>Calibration | Advanced<br>Calibration | Dynamic Length<br>Calibration |
| 2      | Bond / KIP PLAIN PAPER 2  |                   | Simple<br>Calibration | Advanced<br>Calibration | Dynamic Length<br>Calibration |
| 3      | Bond / KIP PLAIN PAPER 1  | 18 / 17 / 15 / A2 | Simple<br>Calibration | Advanced<br>Calibration | Dynamic Length<br>Calibration |
| 4      | Bond / 24# STANDARD       | 12 / 11 / A3      | Simple<br>Calibration | Advanced<br>Calibration | Dynamic Length<br>Calibration |
| See Ad | vanced Calibration Matrix |                   | Н                     | lelp                    | Cancel                        |
|        |                           |                   |                       |                         | ок 🔪                          |

13. Calibrate all necessary types and sizes of media in the same way.

# 

- (1) Note that a certain paper can not be used unless it is calibrated by the calibration process explained in this section.
- (2) Once a media is calibrated using any Roll Deck, all other Roll Deck can accept this media.
- 14. Go to either of the following sections according to the cases.
  - If you have a requirement for color copy from KIP2100 via Production Station, go to [2.12.6 Color Copy Configuration Loop calibration from Production Station] without exiting the Production Station.
  - If you do not have such requirement, go to [2.12.7 Setup of KC80 RIP]. Please exit the Production Station in this case.

# 2.12. 6 Color Copy Configuration - Loop calibration from Production Station

Color copy from KIP2100 to KIP Color 80 becomes available via Production Station when loop calibration is performed in the following direction.

# 

Color option is required for making color copy. Therefore the followings are required.

(1) The USB Dongle labelled with **KIP Color** must be installed to the USB port on the front face of KC80 IPS.

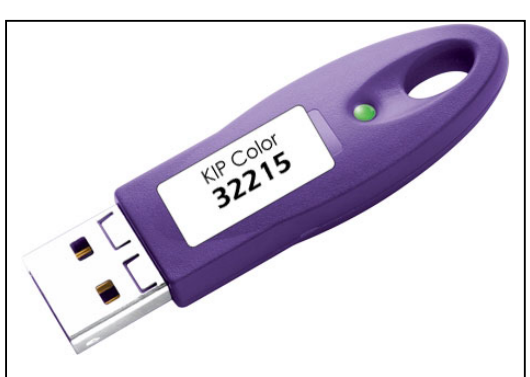

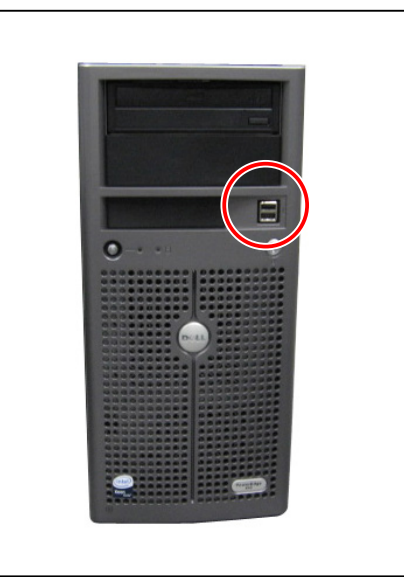

(2) License code **Color Copy + Color** must be entered on the Production Station.

| KIP Options |                                 |         |
|-------------|---------------------------------|---------|
|             | Enter the New Keycode           |         |
| Ava         | ilable Features:                |         |
| + 🔀         | (IP Request / KIP PrintNET      |         |
|             | PDF + .PS Printing              |         |
|             | Color Copy + Color Scan-To-File |         |
|             |                                 | Refresh |
|             |                                 | ОК      |

- SKIP Production Station COPY ()10 Color 80 (192.168.0.6) • START Print Quality Original Copy Count Architectural LineArt Color Adjustment 1  $\triangleleft$  $\triangleright$ Draft Set Copy a RESET  $\bigcirc$ Normal Line/Photo Advanced Print Quality: Draft View Last Quality 0 0 0 0 Photo Recall Job Length Size Width Ø 1 Interrupt Auto 100.0% Auto (  $\triangleleft$  $\triangleright$ C 2 23.4" Bond - SAKURAI Standard Cut Auto Zoom a 73 16.5" Bond - 24# PREMIUM 74 11.7" Bond - 24# STANDARD Log Off COPY SCAN JOB INFO ? \
- 1. Click on the ? icon on the Production Station.

2. Click on KC80 Config.

| KIP Production Station - ? |                                                                                                    |                   |  |
|----------------------------|----------------------------------------------------------------------------------------------------|-------------------|--|
| KIP                        | Sales-Service, Inc.<br>Supplies: 1-800-555-1212<br>Service: 1-800-555-1212<br>Website: www.Sales-Servio | ce.com            |  |
| Pro                        | duction Station                                                                                         | User Guide RESET  |  |
| Т                          | Meter A 810974 Linear feet<br>otal Run 29107 Linear Feet<br>Meter P 810074 Linear feet 8/20/2008        | KIP System Guide  |  |
| Sca<br>Temp ST             | an Count 5 Scans, 2.77 Sq.ft.<br>F Count 10 Scans, 2.77 Sq.ft. 8/29/2008                                | Configuration     |  |
| Softw<br>Firmw<br>Pri      | are Version 1.3.160<br>are Version n/a<br>nter EPROM T107XD1A                                           | Print This Screen |  |
| Machine Se<br>Restore Im   | IPS Number DI7UD UY0YM CR8H<br>rial Number Not Entered<br>age Version dKCS-XPe-6.5.534-02               | Service           |  |
|                            | service Tag: GOJBCG1<br>IIP Unattend 6.5.0.547<br>pst Name KC-3C6DBD60742                               | Inkjet Config     |  |
| 41                         | Address 192.168.0.6                                                                                     | KC80 Config       |  |
|                            |                                                                                                    | <b>``</b>         |  |
|                            |                                                                                                    | Log Off           |  |
| СОРҮ                       | SCAN                                                                                                    | JOB INFO          |  |
|                            |                                                                                                    |                   |  |

3. Click on Closed Loop Calibration.

| KIP KC-80 CONFIGURATION<br>KC-80 Printers |                                           |                                       |  |  |
|-------------------------------------------|-------------------------------------------|---------------------------------------|--|--|
| KIP Color 80  Closed Loop Calibration     | 192.168.0.6<br>Media Configuration Printe | ID #: 0C1804D60F50<br>r Calibration X |  |  |
|                                           |                                           |                                       |  |  |
|                                           |                                           |                                       |  |  |
|                                           |                                           |                                       |  |  |
|                                           |                                           | ОК                                    |  |  |

4. Choose one media to be calibrated then click on **Open Calibration Menu**.

| KIP KC             | -80 CONFIGURATION                 |        |
|--------------------|-----------------------------------|--------|
|                    | KC-80 Printers                    | ]      |
| Media To Calibrate | Choose one media to be calibrated |        |
|                    |                                   | Return |
|                    |                                   |        |
|                    |                                   | OK     |

5. As calibration needs to be performed per image mode, choose one of 6 image modes.

| Color Printer Calibration                                     |                   |  |  |  |
|---------------------------------------------------------------|-------------------|--|--|--|
| <b>Color 80 - 1</b><br>Ba                                     | <b>92.168.0.5</b> |  |  |  |
| LineArt - Draft                                               | Not Calibrated    |  |  |  |
| LineArt - Normal                                              | Not Calibrated    |  |  |  |
| LineArt - Quality                                             | Not Calibrated    |  |  |  |
| Graphics - Draft                                              | Not Calibrated    |  |  |  |
| Graphics - Normal                                             | Not Calibrated    |  |  |  |
| Graphics - Quality                                            | Not Calibrated    |  |  |  |
| Print Selected Calibration Targets Scan Calibration Target OK |                   |  |  |  |

# 

Calibration for "Graphics - Quality" will also calibrate "Graphics - Normal", and vice versa. This is the same for "Lineart - Quality" and "Lineart - Normal".

6. Click on **Print Selected Calibration Target**. An exclusive target sheet corresponded to the selected image mode is printed out from the KIP Color 80 printer. (Please trim the target sheet to A4 landscape if printed with a larger paper.)

|                | Color Printer Calibration      |                            |  |  |  |  |  |  |
|----------------|--------------------------------|----------------------------|--|--|--|--|--|--|
|                | Color 80 - 192.168.0.5<br>Bond |                            |  |  |  |  |  |  |
| [              | LineArt - Draft Not Calibrated |                            |  |  |  |  |  |  |
| ]              | LineArt - Normal               | Not Calibrated             |  |  |  |  |  |  |
| ]              | LineArt - Quality              | Not Calibrated             |  |  |  |  |  |  |
| ]              | Graphics - Draft               | Not Calibrated             |  |  |  |  |  |  |
| ]              | Graphics - Normal              | Not Calibrated             |  |  |  |  |  |  |
|                | Graphics - Quality             | Not Calibrated             |  |  |  |  |  |  |
| Print Se       | lected Calibration Targets     | Scan Calibration Target OK |  |  |  |  |  |  |
| (Target sheet) |                                |                            |  |  |  |  |  |  |

7. Put the target sheet on scanner table with face down and directing its arrow mark to the feeding direction, and feed it into the scanner until the leading edge contacts the feeding roller. It is automatically transported a little then stayed at the waiting position.

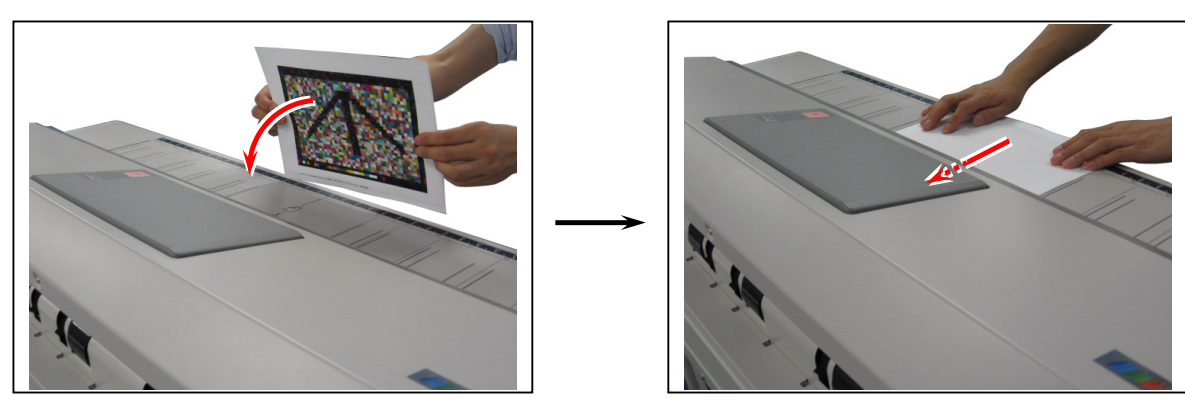

8. Click on **Scan Calibration Target**. KIP2100 scanner starts scanning the target sheet automatically. (It may take some seconds before starting scanning.)

| <b>Color 80 - 192.168.0.5</b><br>Bond                         |                |  |  |
|---------------------------------------------------------------|----------------|--|--|
| LineArt - Draft                                               | Not Calibrated |  |  |
| LineArt - Normal                                              | Not Calibrated |  |  |
| LineArt - Quality                                             | Not Calibrated |  |  |
| Graphics - Draft                                              | Not Calibrated |  |  |
| Graphics - Normal                                             | Not Calibrated |  |  |
| Graphics - Quality                                            | Not Calibrated |  |  |
|                                                               |                |  |  |
| Print Selected Calibration Targets Scan Calibration Target OK |                |  |  |

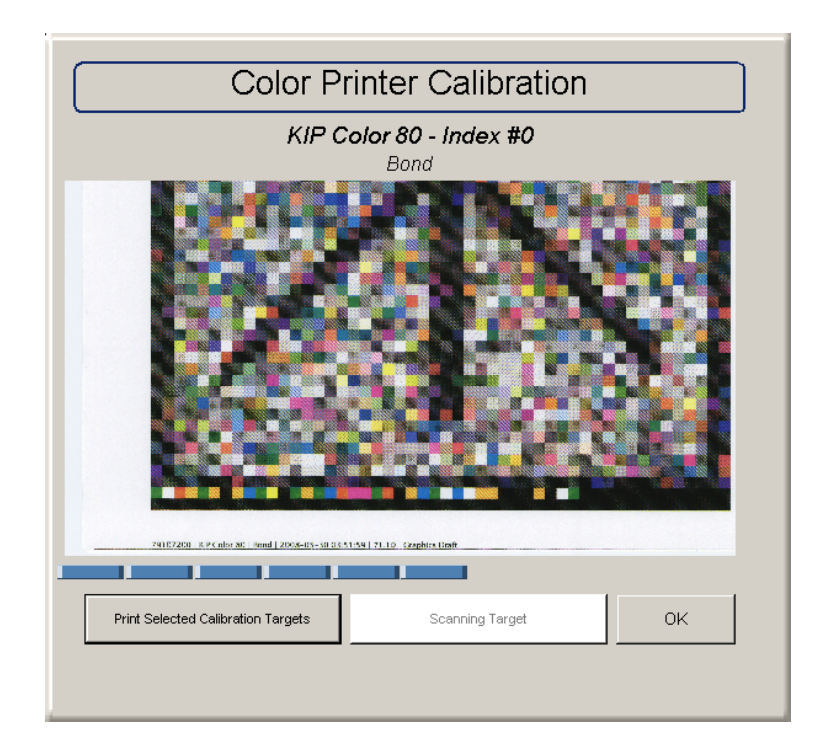

9. When the calibration is finished, the calibrated item(s) is checked as well as provided with current date. Take more loop calibration for other image modes and media types in the same way if necessary.

| Color Printer Calibration             |                       |  |  |  |
|---------------------------------------|-----------------------|--|--|--|
| Color 80 - 192.168.0.5<br>Bond        |                       |  |  |  |
| LineArt - Draft                       | Not Calibrated        |  |  |  |
| LineArt - Normal                      | Not Calibrated        |  |  |  |
| LineArt - Quality                     | Not Calibrated        |  |  |  |
| Graphics - Draft                      | Not Calibrated        |  |  |  |
| Graphics - Normal                     | Calibrated 2008-09-11 |  |  |  |
| Graphics - Quality                    | Calibrated 2008-09-11 |  |  |  |
| Print Selected Calibration Targets OK |                       |  |  |  |

# 

The image mode on the Copy Screen becomes available when calibrated. (The item not calibrated yet is shown with a red mark.)

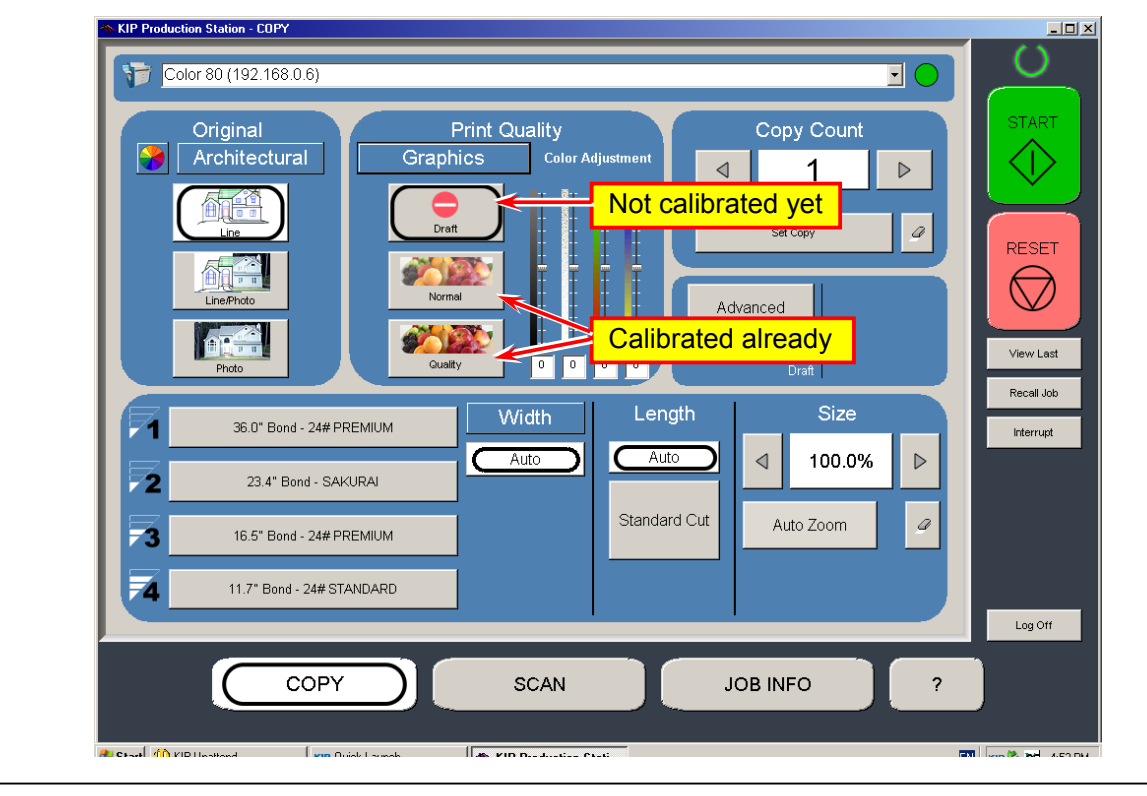

10. Exit the Production Station, and go to next section [2.12.7 Setup of KC80 RIP].

# 2.12. 7 Setup of KC80 RIP

Print via KC80 RIP Client on the KC80 IPS becomes available by the following operation. (Skip this section if you will not use KC80 RIP.)

# 

The USB Dongle labelled with **KIP RIP** (orange seal) must be installed to the USB port on the front face of KC80 IPS before booting up the KC80 IPS as the KC80 RIP accesses the USB Dongle during booting up.

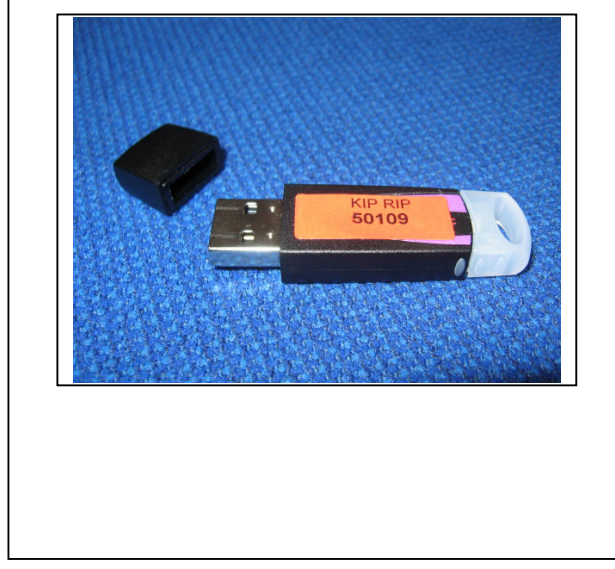

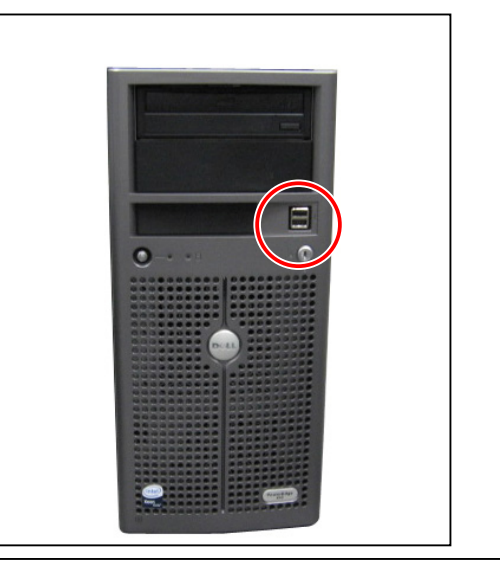

1. Click on KC80 RIP button on the KC Home to run the KC80 RIP.

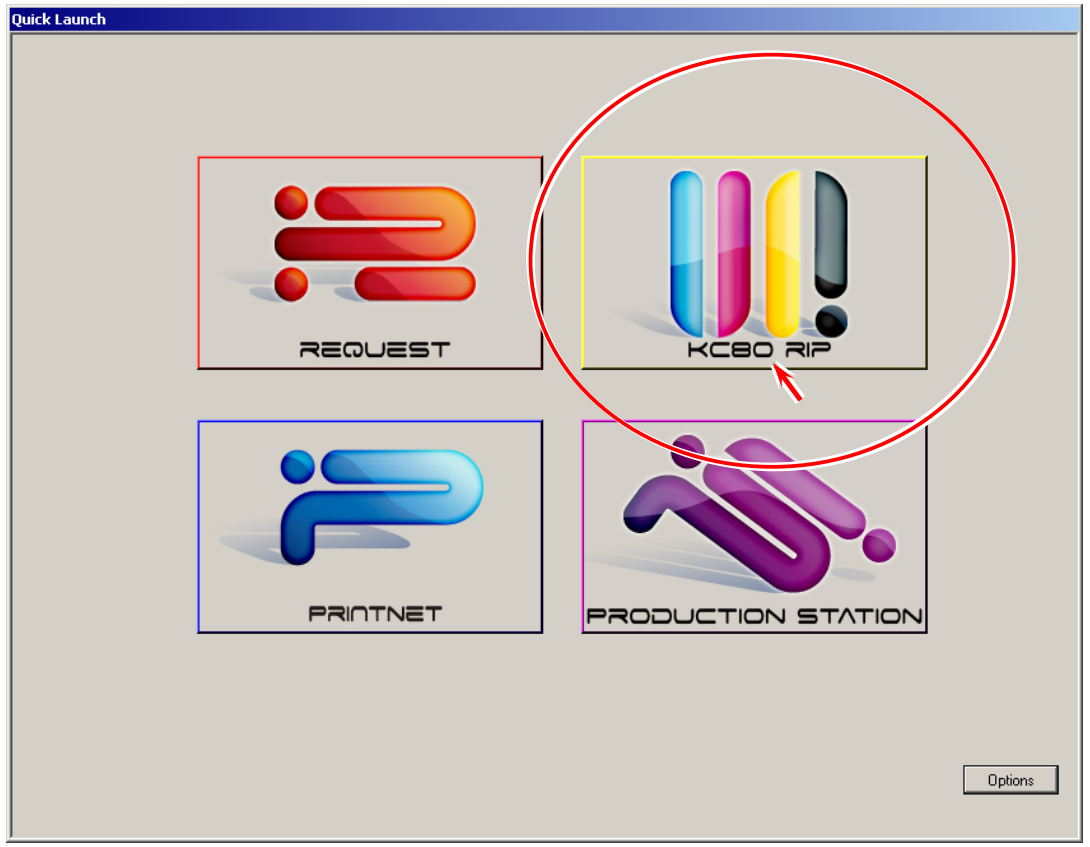

2. The application will ask to install a printer when the KC80 RIP is run for the first time. Select **KIP Color 80** in the list then click on the red arrow icon.

|   | Hardware                              | × |
|---|---------------------------------------|---|
|   | Available Printers Installed Printers |   |
|   | KIP IPS                               |   |
|   | KIP 1520                              |   |
|   |                                       |   |
|   | KIP 5000                              |   |
|   | KIP 7000                              |   |
| / | KIP Color 80                          |   |
|   |                                       |   |
|   |                                       |   |
|   |                                       | j |
|   | Cancel                                |   |
|   |                                       |   |

3. When the following page is indicated, type **localhost** in [Host Name or IP Address] field and click on **Next**.

4. KC80 RIP collects the media information from the printer, which will take some time with indicating the following [Attention!]. Please wait a little until this message dialog disappears automatically.

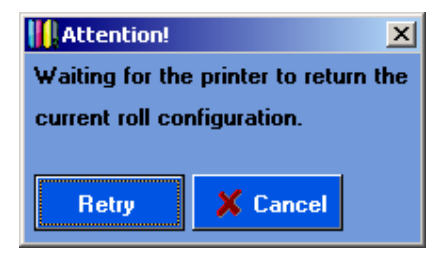

Just wait until the above message disappears.

 The following page is indicated for deciding printer's default settings for "placement". Change the settings if necessary, and click on Next. (These settings can be changed anytime later when you want.)

| KIP Color 80 |                                                                                                    | <u> </u> |
|--------------|----------------------------------------------------------------------------------------------------|----------|
|              | Placement                                                                                                    |          |
|              | <ul> <li>Print on next Fitting Paper Size</li> <li>Trim Lines</li> <li>Nesting</li> <li>Distance</li> <li>Distance</li> <li>Maximum Length</li> <li>59.06 + in.</li> <li>Nesting beyond Job Boundaries</li> <li>Timeout</li> <li>S + Minutes</li> <li>Allow Print on Exact Paper Size only</li> <li>Rotate</li> </ul> |          |
|              | Rotate Automatic (Paper Save)                                                                                                    |          |
|              | Alignment         © Left Difset         © Hight Difset         © Centered         Rollwidth tolerance                                                                                                    |          |
|              | Rack                                                                                                    | Nevt     |

 The following page is indicated for deciding printer's default settings for "technical label". Change the settings if necessary, and click on Next. (These settings can be changed anytime later when you want.)

| KIP Color 80 |                 |         |                        | <u>- 0 ×</u> |
|--------------|-----------------|---------|------------------------|--------------|
|              | Technical Label |         |                        |              |
|              | 🔽 Label         |         |                        |              |
|              | 🔽 Date and Time |         | Filter                 |              |
|              | 🔽 Program Name  |         | ICC settings           |              |
|              | Version         |         | Scaling Factor         |              |
|              | 🔽 Scan Resolu   | tion    | ✓ Workstation and User |              |
|              | Printing Reso   | olution | Jobnumber              |              |
|              | Source          |         | Source including path  |              |
|              | Printer, Print  | Mode    |                        |              |
|              |                 |         |                        |              |
|              |                 | •       | °                      |              |
|              |                 | 0       | 0                      |              |
|              |                 |         |                        |              |
|              |                 |         |                        |              |
|              |                 |         |                        |              |
|              |                 |         |                        |              |
|              |                 | ۰L      | o                      |              |
|              |                 | 0       | O                      |              |
|              |                 |         |                        |              |
|              |                 |         |                        |              |
|              | Print inside    | ριοτ    |                        |              |
|              |                 |         | Back                   | Next         |
|              |                 |         |                        |              |

 The status of option device, media and toner informed from the printer is indicated. Change the media setting by clicking on **Edit Media** if necessary, and click on **Next**. (These settings can be changed anytime later when you want.)

| KIP Color 80 |                           |                        | <u>_     ×</u> |
|--------------|---------------------------|------------------------|----------------|
|              | Configuration / Loaded Co | nsumables              |                |
|              |                           |                        |                |
|              | Printer Options           |                        |                |
|              | Inquire Device Status     |                        |                |
|              | Folding machine           | None                   |                |
|              | Size of Roll 1            | ARCH E (36" = 914.4mm) |                |
|              | Medium in Roll 1          | 24# Premium            |                |
|              |                           | 100%                   |                |
|              | Size of Roll 2            | None                   |                |
|              | Medium in Roll 2          | 24# Premium            |                |
|              |                           | 0%                     |                |
|              | Size of Roll 3            | None                   |                |
|              | Medium in Roll 3          | 24# Premium            |                |
|              |                           | 0%                     |                |
|              | Size of Boll A            |                        |                |
|              | Medium in Roll 4          |                        |                |
|              |                           |                        |                |
|              |                           |                        |                |
|              | Size of Sheet             | None                   |                |
|              | Medium                    | unknown media type     |                |
|              | Black                     | 25%                    |                |
|              | Cyan                      | 50%                    |                |
|              | Magenta                   | 25%                    |                |
|              | Yellow                    | 100%                   |                |
|              |                           |                        |                |
|              |                           | Edit Media Back        | Next           |
|              |                           |                        |                |
The following page is indicated for deciding printer's default settings for "print option". Change the settings if necessary, and click on **Finish**. (These settings can be changed anytime later when you want.)

| KIP Color 80 |                                    |                                                                                                    | <u>_ 0 ×</u> |
|--------------|------------------------------------|----------------------------------------------------------------------------------------------------|--------------|
|              | Default Settings for Print Options |                                                                                                    |              |
|              | Print Quality                      | C Lineart Draft<br>Lineart Normal<br>Lineart Quality<br>Graphic Draft<br>Graphic Normal<br>Graphic Quality |              |
|              | Media Source                       | Automatic Roll Selection (Printer Control)                                                                 |              |
|              | Avoid Manual Trimming              | 🔽 (Crops Margins)                                                                                          |              |
|              | Submit as print set                | Multiple sets only                                                                                         |              |
|              |                                    |                                                                                                    |              |
|              |                                    |                                                                                                    |              |
|              |                                    |                                                                                                    |              |
|              |                                    |                                                                                                    |              |
|              |                                    |                                                                                                    |              |
|              |                                    |                                                                                                    |              |
|              |                                    |                                                                                                    |              |
|              |                                    |                                                                                                    |              |
|              |                                    |                                                                                                    |              |
|              |                                    |                                                                                                    |              |
|              |                                    |                                                                                                    |              |
|              | Expert                             | Back                                                                                                    | Finish K     |

9. Click on **OK** to finish the installation and configuration of printer.

| Hardware                 |         | ×                  |
|--------------------------|---------|--------------------|
| Available Printers       |         | Installed Printers |
| KIP IPS                  | -       | KIP Color 80       |
| KIP 1520<br>KIP 3000     | <u></u> |                    |
| KIP 3100                 |         |                    |
| KIP 5000<br>KIP 7000     |         |                    |
| KIP 9000<br>KIP Color 80 |         |                    |
|                          |         | 🔀 💿                |
|                          |         | OK K Cancel        |

10. Choose as Info  $\rightarrow$  Job Monitor.

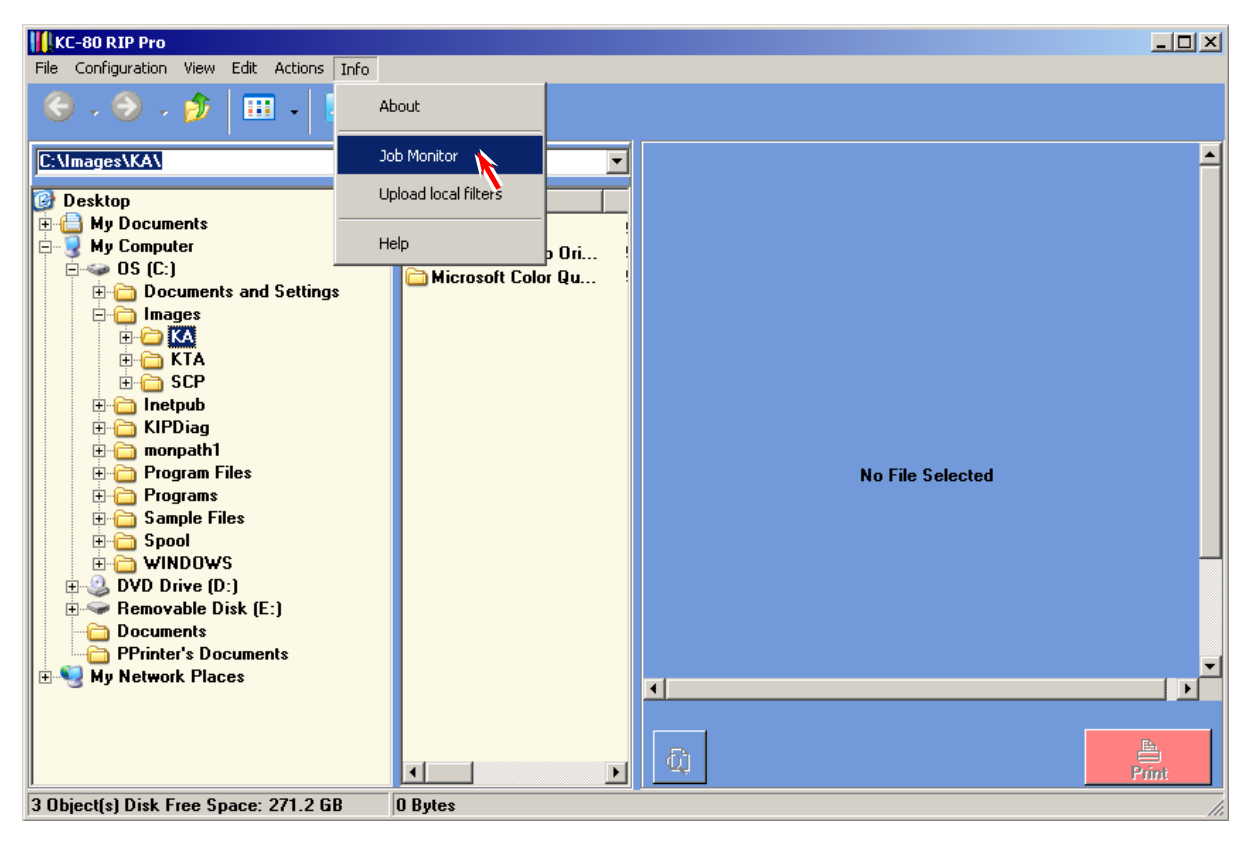

11. Choose as **Menu**  $\rightarrow$  **Configuration**.

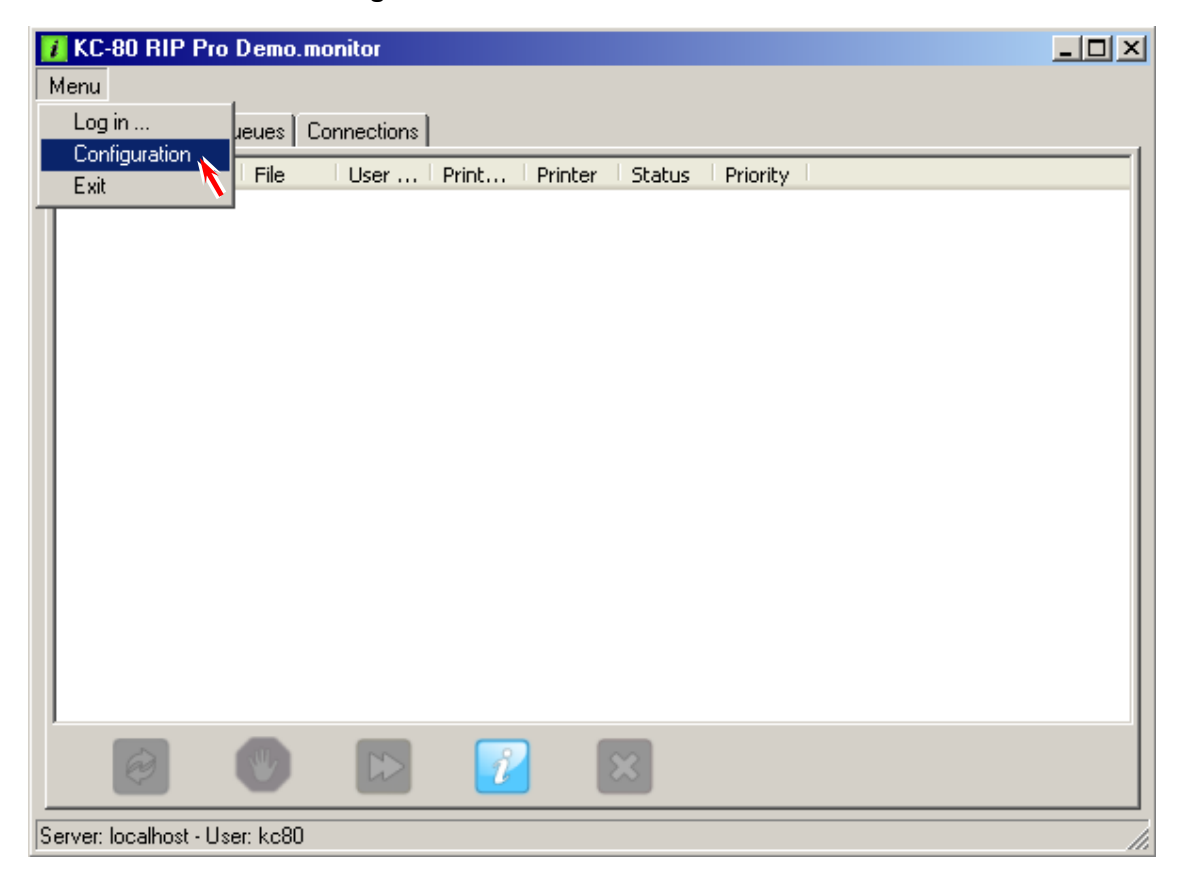

12. Type the key code in **Keycode** field then click on **OK**. This will make the KC80 RIP Client function by normal operation mode.

| Keycode Entry | y .                                                                       |  |
|---------------|---------------------------------------------------------------------------|--|
| Keycode       | •                                                                         |  |
|               | No registration code found<br>Dongle Nr: 50130<br>Type the key code here. |  |
| Job Database  | 9                                                                         |  |
|               | ✓ Hide done jobs after     24 → hours                                     |  |
|               | ✓ Delete done job files after 30 🚖 days                                   |  |
|               | Remove done job records after 90 🗲 days                                   |  |
|               | Unit Millimeter                                                           |  |
|               |                                                                           |  |
|               |                                                                           |  |
|               |                                                                           |  |

#### 

The software package includes the necessary key code that uniquely corresponds to the Dongle Number.

13. When the following Login page is indicated, confirm that **localhost:9683** is indicated in [Host Name or IP Address] field and also **KC80** is indicated in [User Name] field. After confirming this, click on **OK**.

| 🚺 Login 🛛 🗶                                                                                                    |
|----------------------------------------------------------------------------------------------------|
| Please enter the host name or IP address of the monitor.server<br>and your user account information. In case of doubt contact your<br>print service provider or system administrator. |
| Host Name or IP Address                                                                                                    |
| localhost:9683                                                                                                    |
| User Name                                                                                                    |
| KC80                                                                                                    |
| Password                                                                                                    |
|                                                                                                    |
| ОК                                                                                                    |

14. Close the KC80 RIP Pro.monitor.

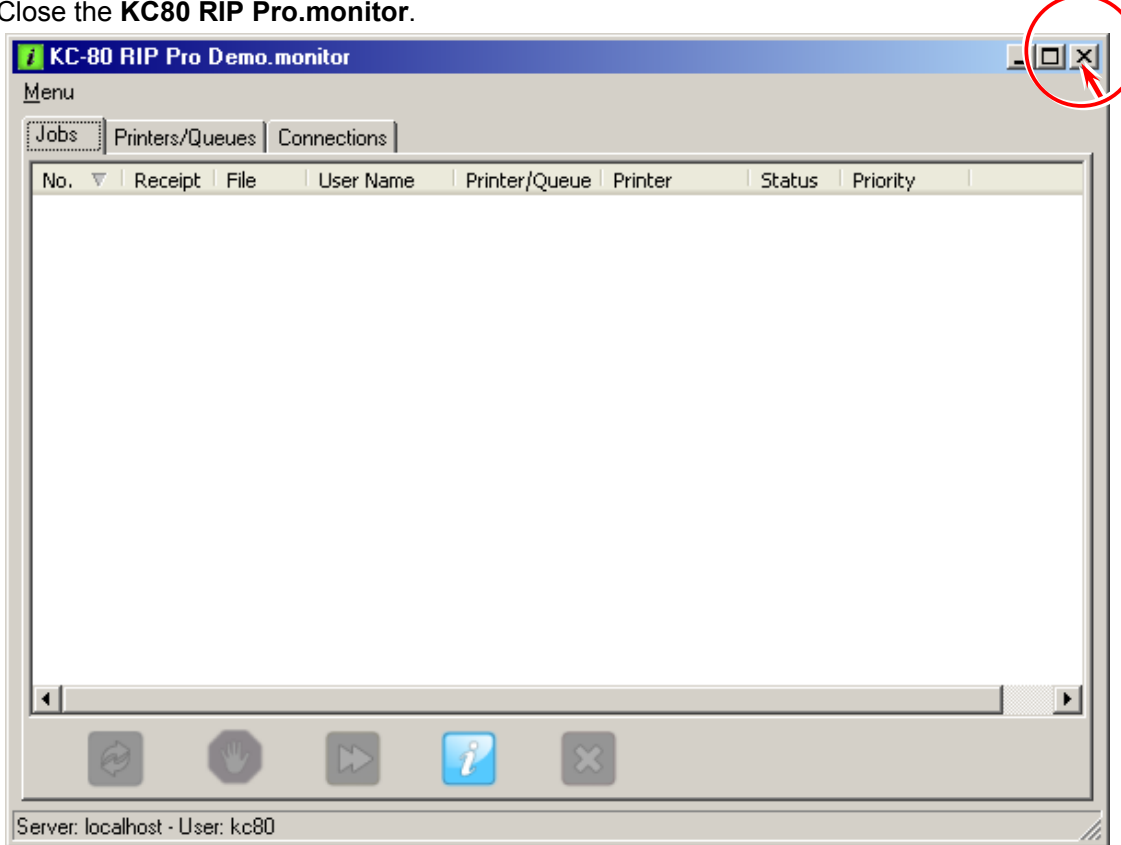

The Following operation is required when your printer format needs to be metric. (KC80 RIP is set to inch mode by default.)

15. From the menu bar, choose as **Configuration**  $\rightarrow$  **Preferences**.

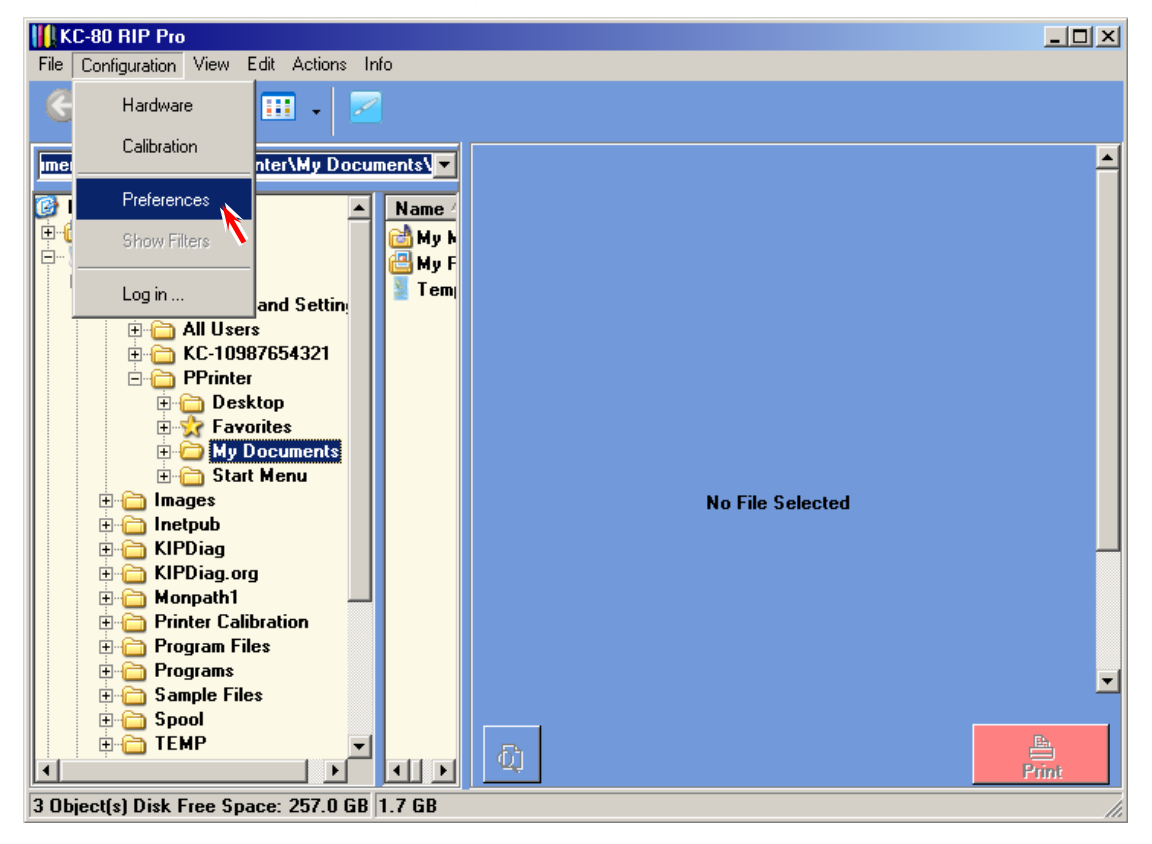

#### 16. Set [Paper Format] to ISO and [Unit] to Millimeter, and click on OK.

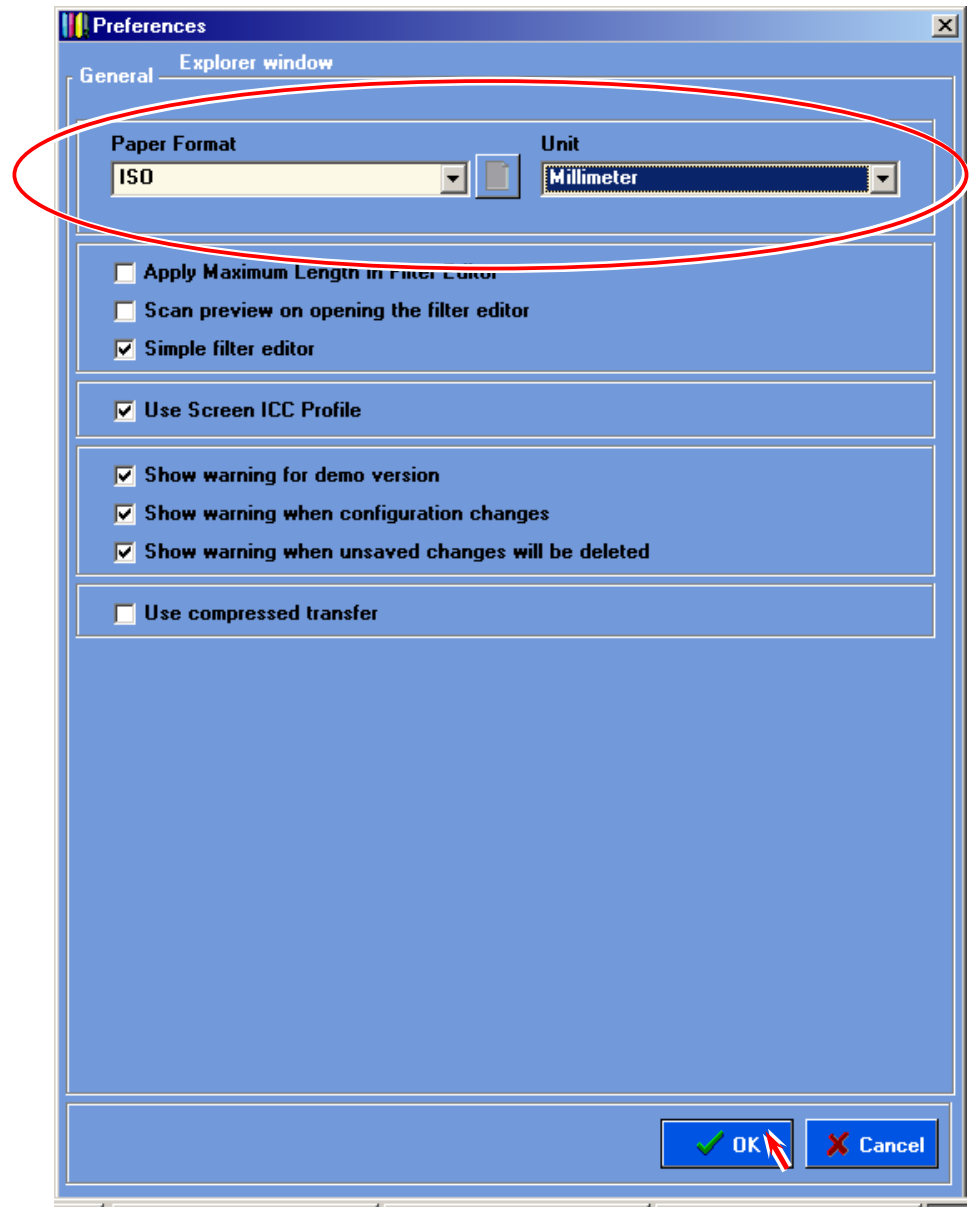

17. Exit the KC80 RIP, and go to next section [2.12.8 Setup of KIP Request].

#### 2.12. 8 Setup of KIP Request

Print via KIP Request on the KC80 IPS becomes available by the following operation. (Skip this section if you will not use KIP Request.)

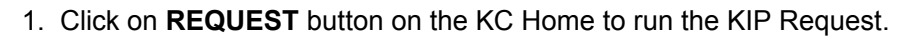

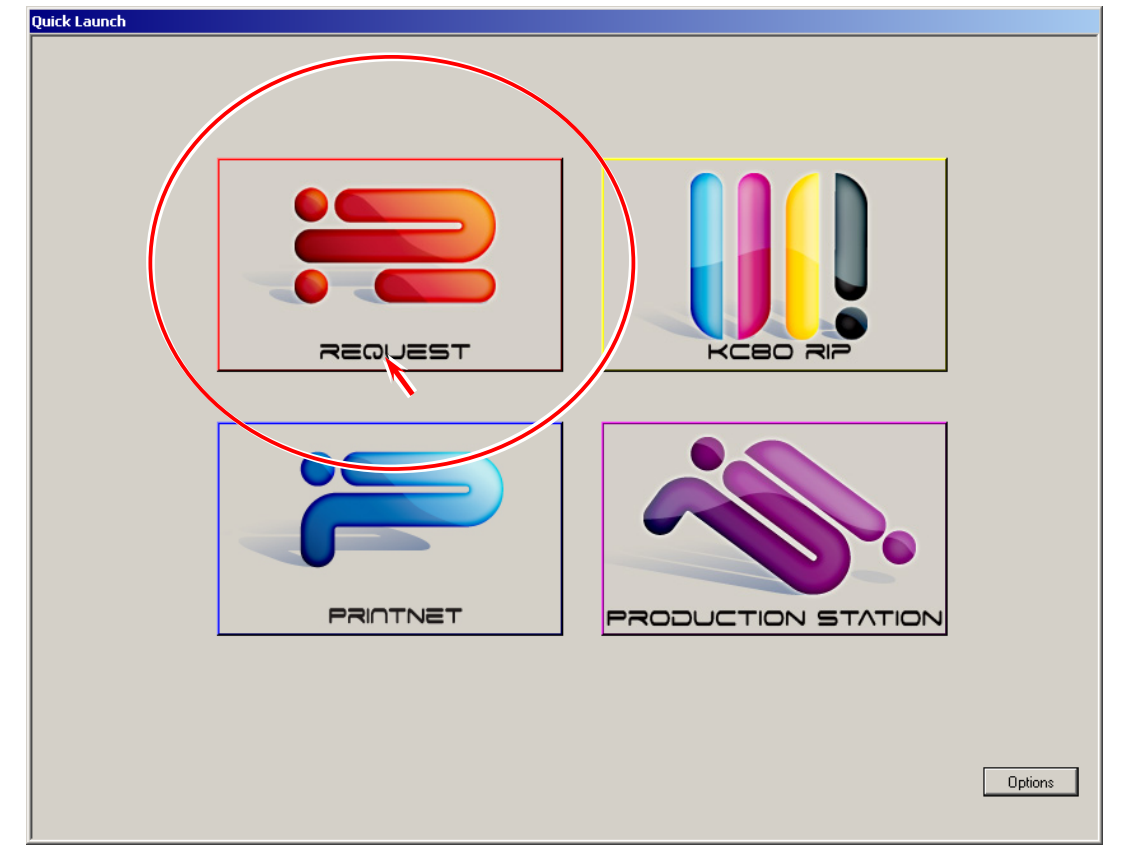

2. Choose as **Printers**  $\rightarrow$  **Find KIP Printers**.

| R KIP Request                                                                                                    |                                               |  |  |
|----------------------------------------------------------------------------------------------------|-----------------------------------------------|--|--|
| File View Sort Option Manage Transfer Printers                                                                                                    | ,                                             |  |  |
| KIP Color 80 R                                                                                                    | SUBMIT PRINT JOB                              |  |  |
| 👔 e Types 💌 🔁 📔 🗖                                                                                                    | Requester:                                    |  |  |
| All Folders                                                                                                    | Job Number:                                   |  |  |
| H My Docum ▲ Name ▲                                                                                                    | Description:                                  |  |  |
| My Compu 🔲 Student Enrollment Bar 🤇                                                                                                    | Requested Time: 11:51                         |  |  |
| OS (C: Daily Specials.tif     Do Bop Voyage Travel tif                                                                                                    | Date: 4/23/2009                               |  |  |
| Air Show Poster tif                                                                                                    | Enlarge/Reduce: 100.0%                        |  |  |
|                                                                                                    | Media Type: Bond - 24# PREMIUM                |  |  |
| Pen Table Stamp Fold Rotatic                                                                                                    | Pen Table: DEFAULT                            |  |  |
|                                                                                                    | Rotation: Automatic                           |  |  |
| 1                                                                                                    | # of Copies: 1 🔽 Collate                      |  |  |
|                                                                                                    |                                               |  |  |
| Gene         Gene         Gene         Gene         O         O         < |                                               |  |  |
| Roll 1: 914mm Bond - 24# PREMIUM - 25% Roll 2: 594mm Bond - SAKURAI - 25% Roll 3: 420mm Bond - 24# PREMIUM - 50%<br>Roll 4: 297mm Bond - 24# STANDARD - 75% Roll 5: Not Installed                                                                                                    |                                               |  |  |
| Meter A: 814.027 1 Linear Meters Meter B: 250                                                                                                    | .802 1 Sα. Meters Total: 11.160 Linear Meters |  |  |

3. KIP Request automatically checks the network and indicates all the KIP printers. As the printer name "Color 80" is indicated with its IP Address, check it and click on **OK**.

| R Select KIP Printers                             | <u></u>                                                                            |
|---------------------------------------------------|------------------------------------------------------------------------------------|
| Printer Name KIP3 KIP2 KIP1 KIP Color 80 Color 80 | Port Name / IP Address<br>KIP0<br>KIP0<br>KIP0<br>KIP0<br>127.0.0.1<br>192.168.0.6 |
|                                                   | Add A Printer To This List                                                         |

4. "Color 80 Request" will be indicated. Now it is possible to print from the KIP Request.

| KIP Color 80 Req                                                                                                    | Version 6.5.113                                                                                                    |                                                                                                    | SUBMIT PRINT JOB                                                                                    |
|----------------------------------------------------------------------------------------------------|----------------------------------------------------------------------------------------------------|----------------------------------------------------------------------------------------------------|----------------------------------------------------------------------------------------------------|
| Browse IM - AI File Types       Images         Images       Images         Images       Images | Contents of: C:VinagesVCTA                                                                                                    | Requester:<br>Job Number:<br>Description:<br>Requested Time:<br>Date:<br>Enlarge/Reduce:<br>Media Type:<br>Pen Table:<br>Rotation:<br># of Copies: | PPRINTER       18:13       6x6/2008       1000%       PERULT       Automatic       1       ICollate |
| R Selected Files Enlarge/Red Kip Ja<br>Kip Ja<br>Roll 1: 914mm Bond -                                                                                                    | Pen Table Stamp Fold Rotation  Pen Table Stamp Fold Rotation  Pen Table Stamp Fold Rotation  Pan Fold Rotation  Pan Fold Rotat | ot Installed Roll 4: Not Install                                                                                                    | led Roll 5: Not Installed                                                                           |

5. Exit the KIP Request, and go to next section [2.13 Backup of Printer Parameters].

## 2.13 Backup of Printer Parameters

Please save the current KIP Color 80 printer parameters into a backup ini file if you have successfully finished everything stated in the setup procedures. Please bring back the backup ini file to your office and keep it with its machine serial number just in case of future requirement for restoration.

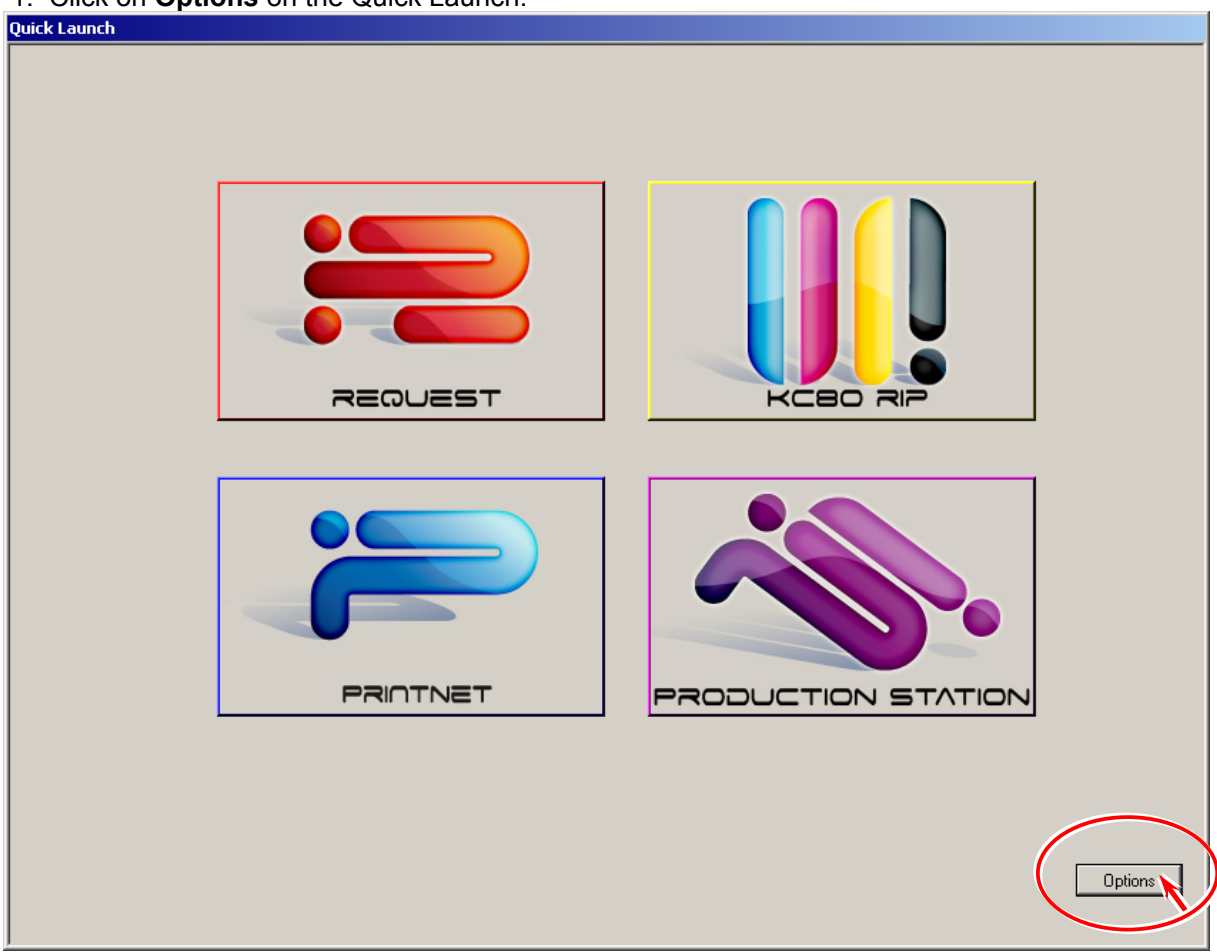

1. Click on **Options** on the Quick Launch.

2. Click on Show Desktop in the Quick Launch Options.

| KIP Quick | Launch Options |      | ×                                      |
|-----------|----------------|------|----------------------------------------|
| Enabled   | Description:   |      | Location                               |
|           |                | Find | c:\program files\kip\request\winreq.   |
|           |                | Find | C:\Program Files\KIP\21\KC RIP\rc      |
|           |                | Find | http://localhost/qdefault.asp          |
|           |                | Find | c:\program files\kip\production static |
| Sa        | ave            |      |                                        |
| E         | ixit           |      | Show Desktop                           |

3. Type service password **kip** in the input field then click on **OK**. Windows desktop is indicated.

|            | Enter Password |        |
|------------|----------------|--------|
| Type "kip" | Enter Password | ОК     |
|            |                | Cancel |

4. You will find **KIP** in the task tray. Right-click **KIP** and choose **KC Service** in the sub menu to run the KipDiagColor.

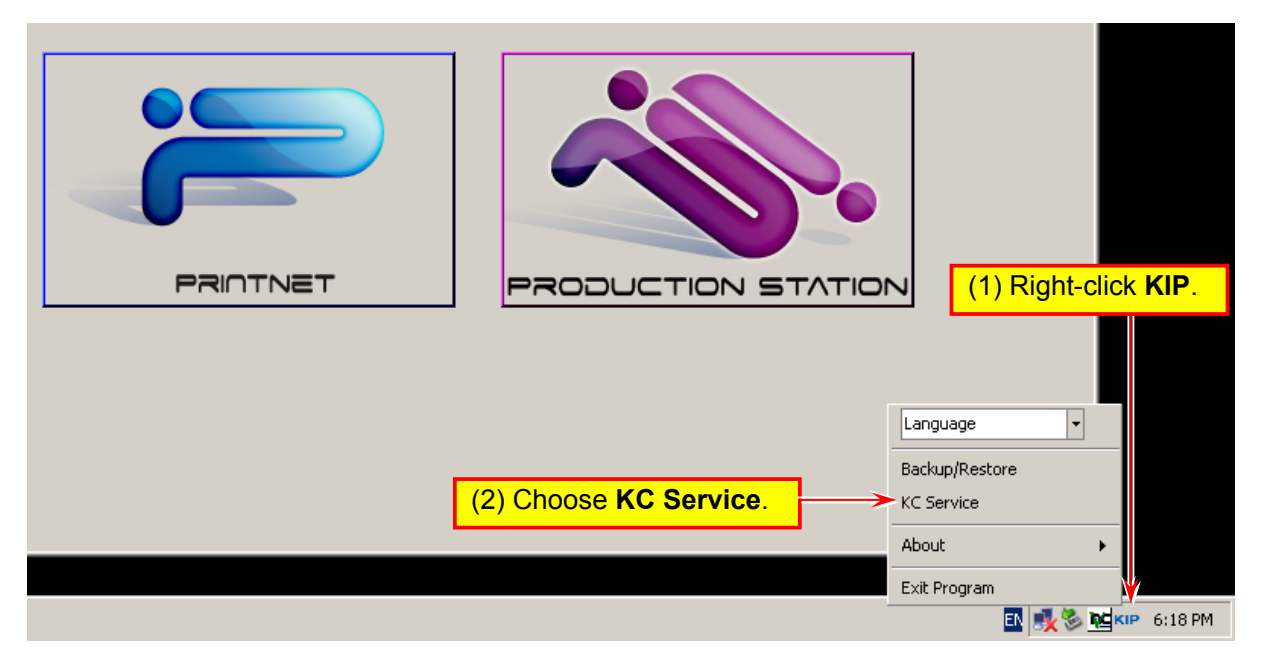

5. Click on service mode. (Enter the service password 0000 when required.)

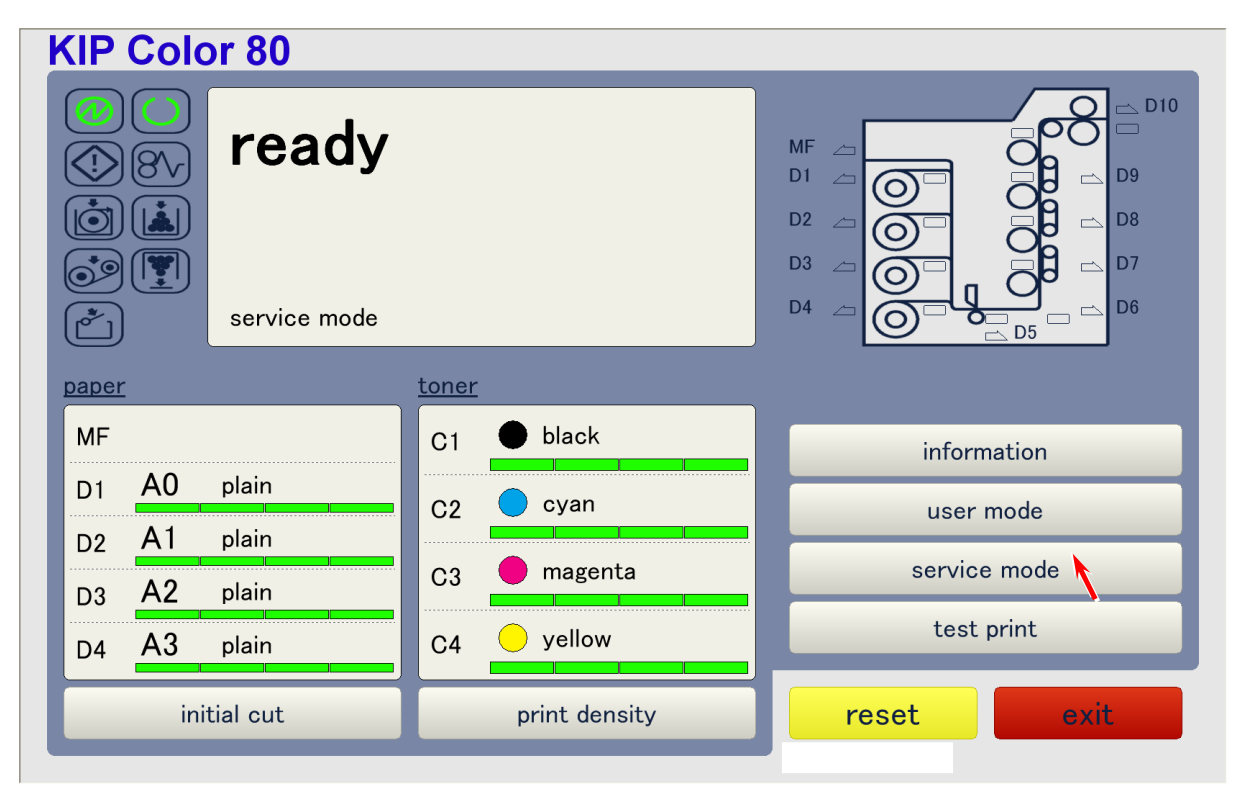

6. Open the second page (2/3) of the Service Mode menu using the triangle icon and choose **backup data**.

| vice mode          |       | servic | e mode              |       |
|--------------------|-------|--------|---------------------|-------|
| exit service mode  |       |        | toner setup         |       |
| adjustment         |       |        | color regist adjust |       |
| data display       | 1 / 3 |        | error history       | 2 / - |
| input port display |       |        | jam history         |       |
| function           |       |        | backup data         |       |
|                    | close |        |                     | close |
| First page         |       | L      | Second pa           | ade   |

7. Click on Store. This will save all current printer parameters in a backup ini file.

| backup data |       |        |         |
|-------------|-------|--------|---------|
| store       | store |        |         |
| restore     |       | browse | restore |
|             |       |        | delete  |
|             |       |        |         |
|             |       |        |         |
|             |       |        |         |
|             |       |        |         |
|             |       |        |         |
|             |       |        |         |
|             |       |        | close   |

8. The backup ini file will be named with the current date and time. Click on **ok**. Close the backup data page then exit the KipDiagColor.

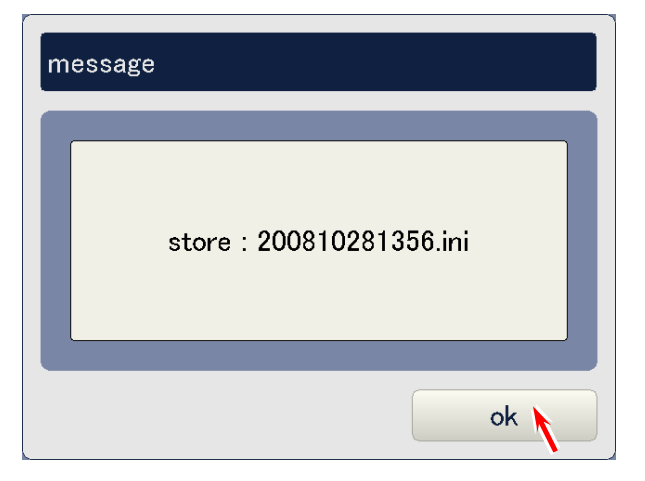

9. Run the Windows Explorer.

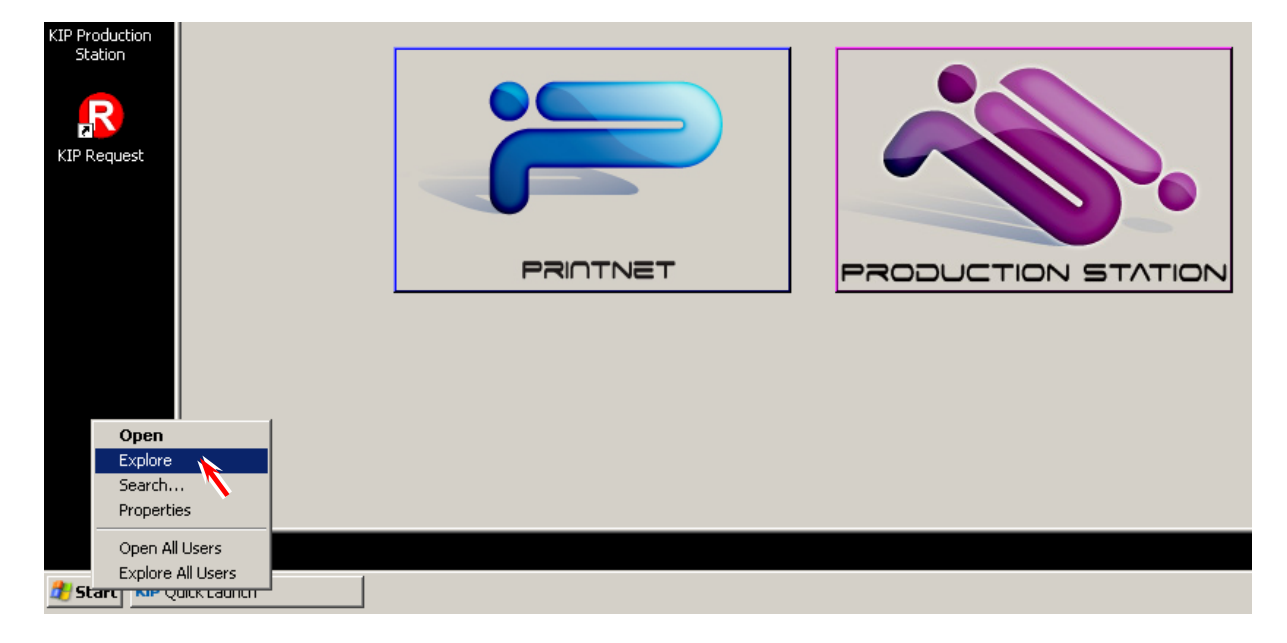

10. Browse to the backup ini file located at C:\KipDiag\backupdata, and copy it to such recording media as USB Memory. Please bring it back to your office and keep it just in case of future use.

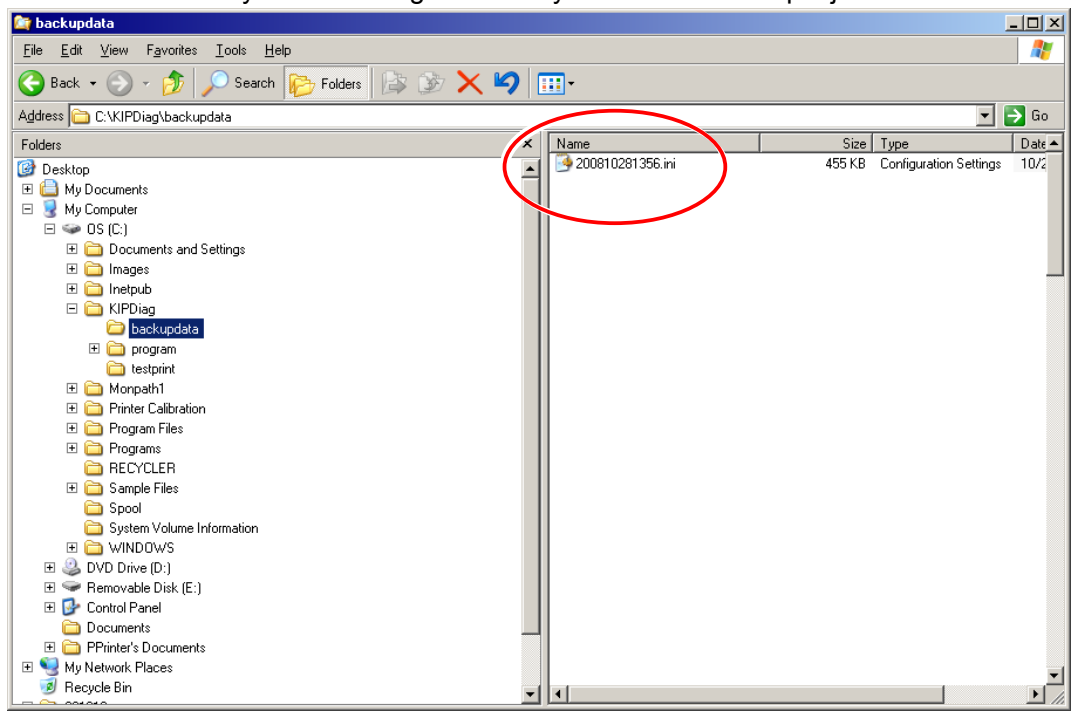

## Chapter 3

#### **Print Process & Controls**

| 3 1 Go  | noral Outline of the Brint Brosses                                  | Page                                   |
|---------|---------------------------------------------------------------------|----------------------------------------|
| 3.1 Ge  | Characteristic of topor                                             | ······································ |
| 3. 1. 2 | Overall flow of print process                                       | 3-3                                    |
| 3.2 De  | scription of Each Step of Print Process                             |                                        |
| 3. 2. 1 | Erasing                                                             | 3- 4                                   |
| 3. 2. 2 | Drum charging                                                       | 3- 5                                   |
| 3. 2. 3 | Exposure                                                            |                                        |
| 3. 2. 4 | Development                                                         | 3- 8                                   |
| 3. 2. 5 | Transfer of toner image                                             |                                        |
| 3. 2. 6 | Separation of media                                                 | 3-11                                   |
| 3. 2. 7 | Media transportation by Transportation Unit                         |                                        |
| 3. 2. 8 | Drum cleaning                                                       | 3-17                                   |
| 3. 2. 9 | Media transportation by the Attraction Corona and Attraction Roller |                                        |
| 3. 2.10 | Fusing                                                              |                                        |
| 3.3 Co  | ntrolling the movement of toner in the Developer Unit               |                                        |
| 3.4 Au  | tomatic Controls                                                    | 3-23                                   |
| 3. 4. 1 | Auto Density Control                                                |                                        |
| 3. 4    | . 1. 1 Density Lock                                                 |                                        |
| 3. 4    | . 1. 2 Auto Density Control                                         |                                        |
| 3. 4. 2 | Auto SP Control                                                     | 3-27                                   |

## 3.1 General Outline of the Print Process

#### 3. 1. 1 Characteristic of toner

The toner for the KIP Color 80 has a characteristic to be charged "negative", which tends to be attracted to a more "positive" object.

Suppose that there are objects A and B, and the situation is as follows.

- 1. Electric potential of the object B is higher than that of object A.
- 2. Toner exists on the object A.

Comparing the potential of both objects, it can be said that the object B is relatively "positive" and the object A is "negative". (In another word, object B is more "positive" than the object A.) As the toner is "negative", it is attracted to the object B that is more "positive". If you move the object B close to the object A, therefore, the toner moves onto the object B.

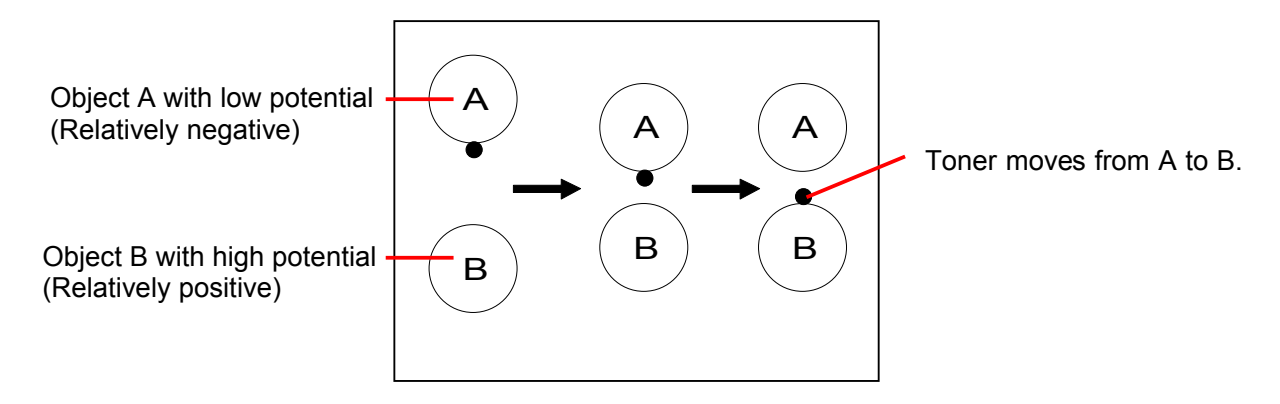

On the contrary, suppose that the toner exists on the object B of which electric potential is higher than the object A.

Even if you move the object A close to the object B, the toner continues to stay on the object B because negative toner and relatively negative object A repel each other.

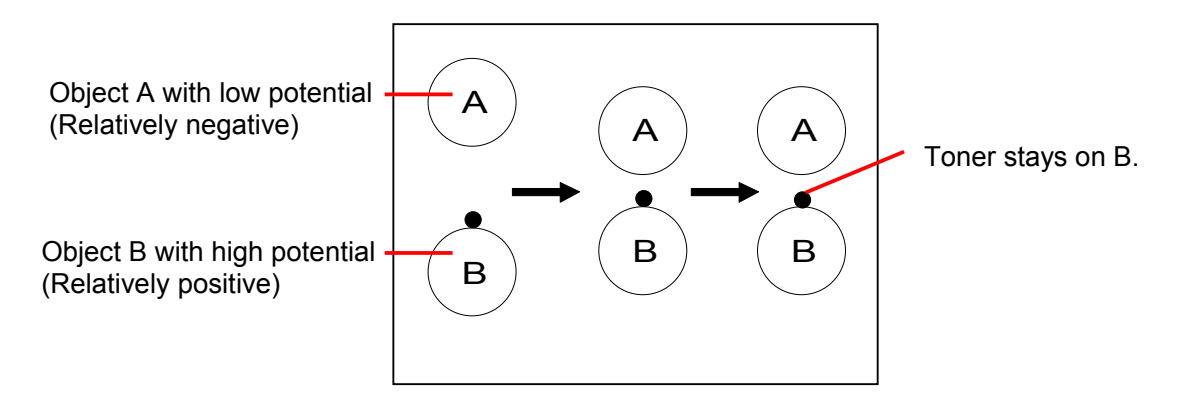

Thus, the toner has a characteristic to move from one place with a lower potential to another place with a higher potential.

If we control the electric potentials, it is possible to move the toner from one place to another as we intend, or it is also possible to remove the toner from an unwanted place.

KC80 controls the electric potentials properly operating each part as Drum, Corona Units and Developer Unit.

The movement of toner is controlled correctly and several processes as Development, Toner Transfer, Drum Cleaning and etc. are performed.

#### 3. 1. 2 Overall flow of print process

Print process consists of the following 10 steps. Steps from 4 to 10 are common process for all of 4 colors.

- (1) Erasing
- (2) Drum charging
- (3) Exposure
- (4) Development
- (5) Transfer of toner image
- (6) Separation of media
- (7) Media transportation by Transportation Unit
- (8) Drum cleaning
- (9) Media transportation by the Attraction Corona and Attraction Roller
- (10) Fusing

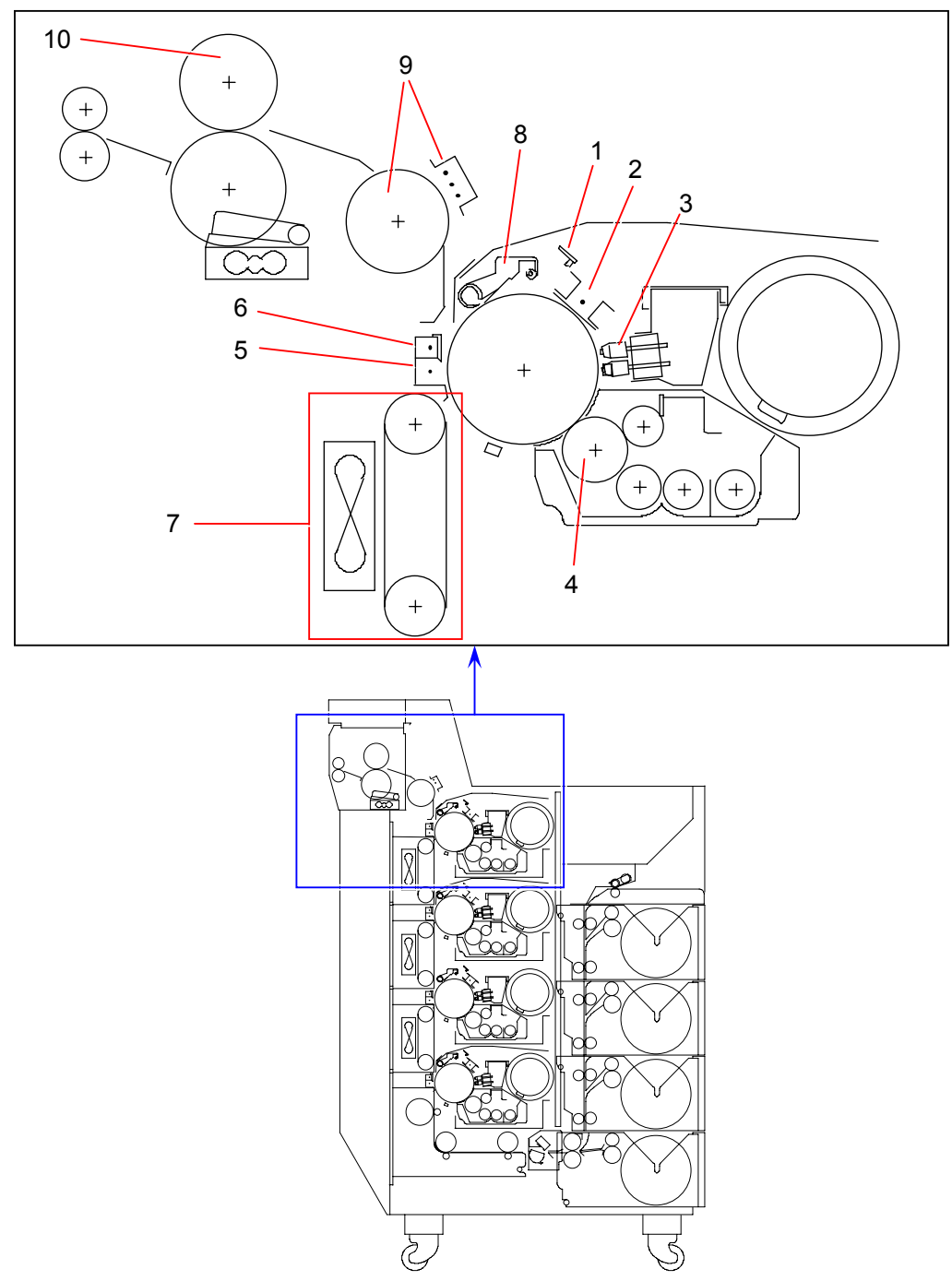

## 3. 2 Description of Each Step of Print Process

#### 3.2.1 Erasing

Some negative electric charges generated in the previous imaging process are remaining on the Drum Surface. Before starting the next imaging process, these negative charges must be removed. As the Drum has a characteristic to lose the negative electric charges when exposed to the light, it is rotated and evenly exposed to the light from the Eraser Lamp. The electric potential on the Drum becomes 0V by this process.

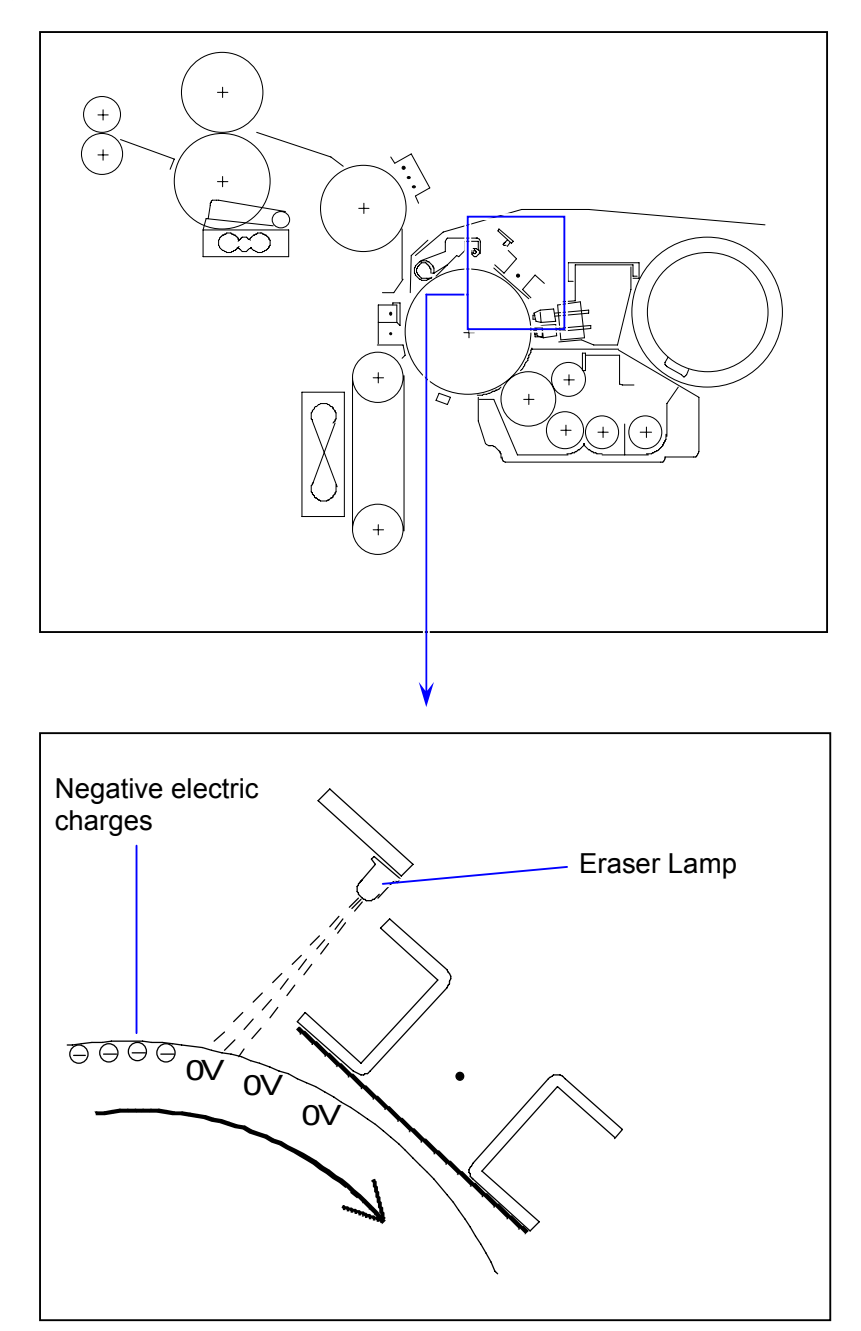

#### 3. 2. 2 Drum charging

The Image Corona takes negative discharging, and the Drum surface is charged negatively with -XV evenly by this process. The Drum area charged with -XV corresponds to the white area of the printed image pattern.

According to the information from Surface Potential Sensor and Temperature Sensor, the Auto SP Control automatically adjusts the surface potential to within "-XV +/-ZV" that has been specified on GUI or service mode in advance. (The possible range of "-XV" is from -350V to -450V)

-XV : Target surface potential (Service mode 4-2008 to 201F) +/-ZV : Acceptable potential range (Service mode 4-2020 to 2023)

See [3.4.2 Auto SP Control] on page 3-26 for the detail.

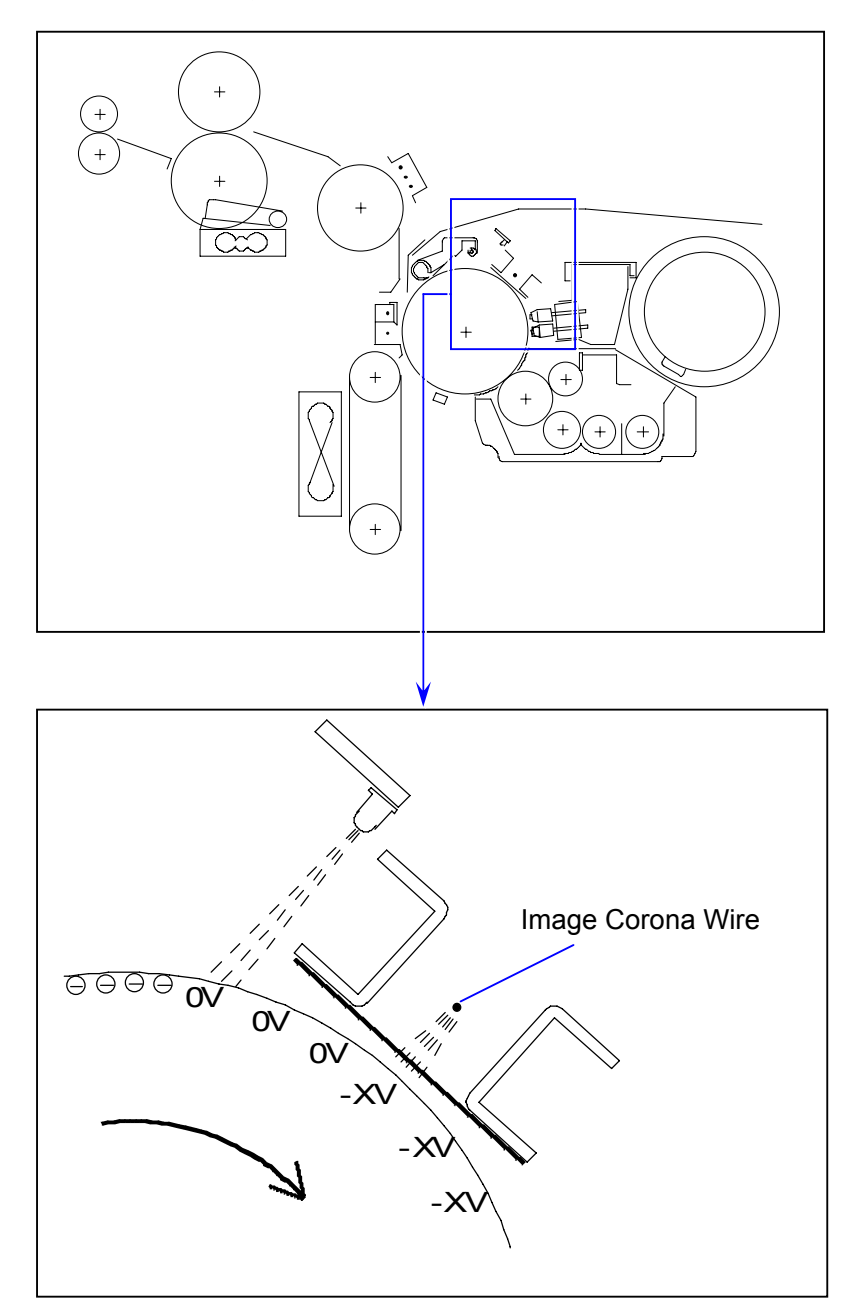

-XV :about -350 to -450V

#### 3. 2. 3 Exposure

According to the printed image pattern, the LED Head throws light onto a certain area of the Drum that corresponds to the black area of printed image pattern. As the Drum has a characteristic to lose the negative electric charges if it is exposed to the light, the potential of this exposed area is increased to about -50V. The other part of Drum surface not exposed to the LED light keeps -XV of Surface Potential which has been given by the Image Corona.

-XV < -50V

An invisible electric image pattern that consists of -XV area and -50V area is formed on the surface of Drum as a result. (This is called "Electrostatic Latent Image".)

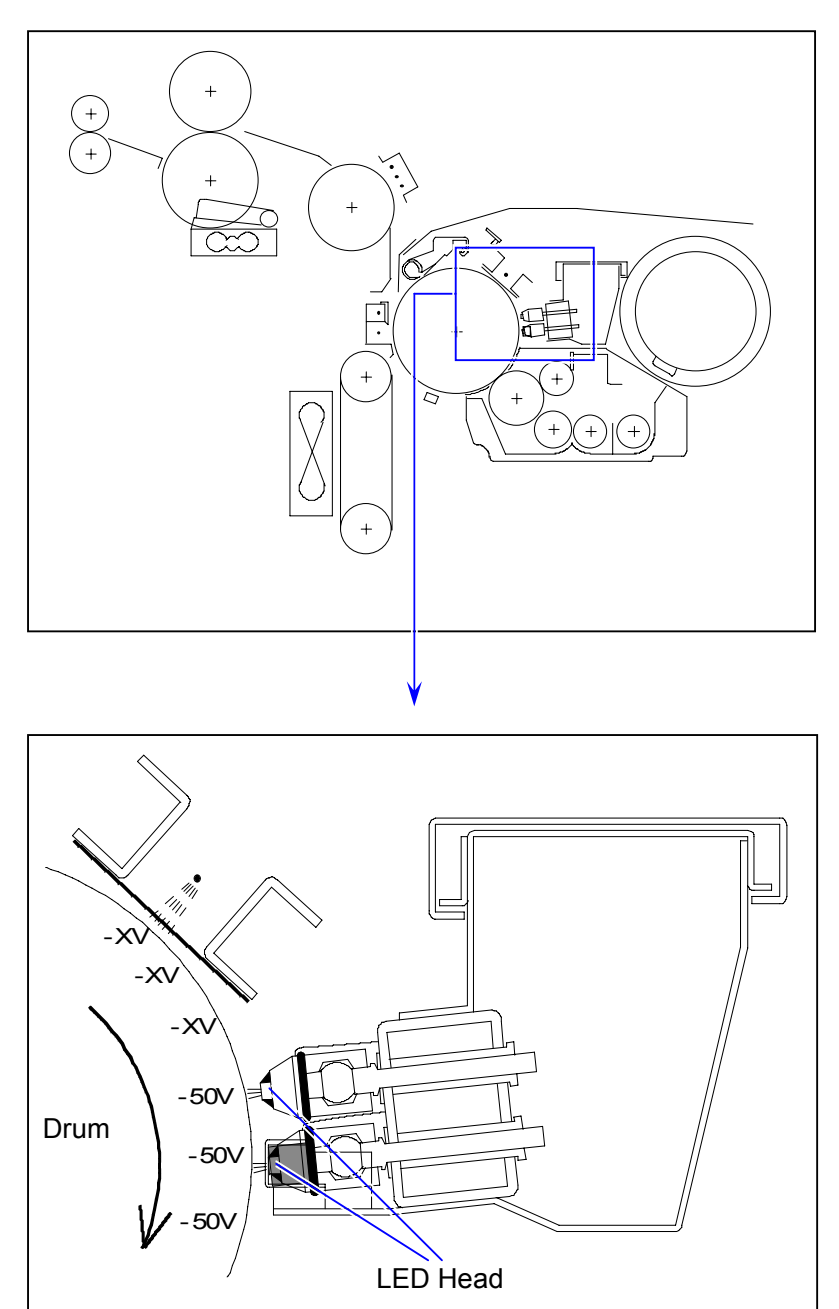

(Distribution of electric potentials after the Exposure)

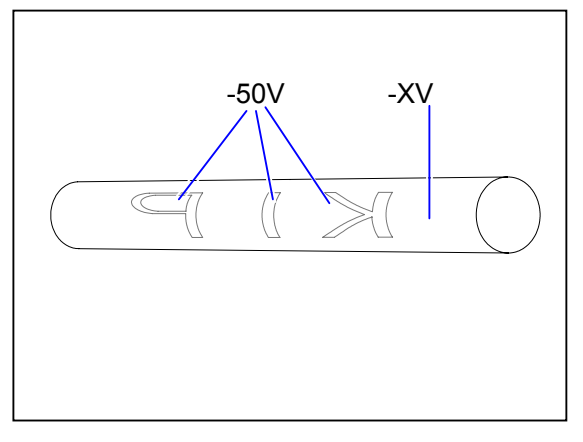

#### Reference

The LED Head of KIP Color 80 can produce 16 density gradations. It takes exposure by any of 16 density gradations for each singular pixel of print data according to the density gradation data which each singular pixels has. Therefore, the actual voltage on the exposure area is not constantly -50V but different point to point.

#### 3. 2. 4 Development

The Developer Roller of each color is evenly covered with the toner, and it is contacted to the Drum firmly. (The width of contacting area is about 5mm.) The Developer Roller is supplied with -YV of Developer Bias which is flexibly adjusted by the Auto Density Control. On the other hand, an Electrostatic Latent Image consisting of -XV area and about -50V area exists on the Drum. The relationship among -XV, -YV and the exposed part of the Drum (-50V) area as follows.

Seen from the voltage of Developer Roller Bias (-YV), the -50V area on the Drum that was exposed to the light from the LED is relatively "positive", so the toner moves from the Developer Roller to the -50V area of Drum. On the other hand, the -XV area is relatively "negative" seen from the Developer Roller, so the toner does not move to the -XV area but stays on the Developer Roller. A visible toner image is formed on the Drum as a result.

The value of Developer Bias "-YV" is not constant but is compensated flexibly to be most appropriately, ranging from -100V to -230V by the Auto Density Control according to the output from the Density Sensors. (See [3.4.1 Auto Density Control] on page 3-23 for the detail.)

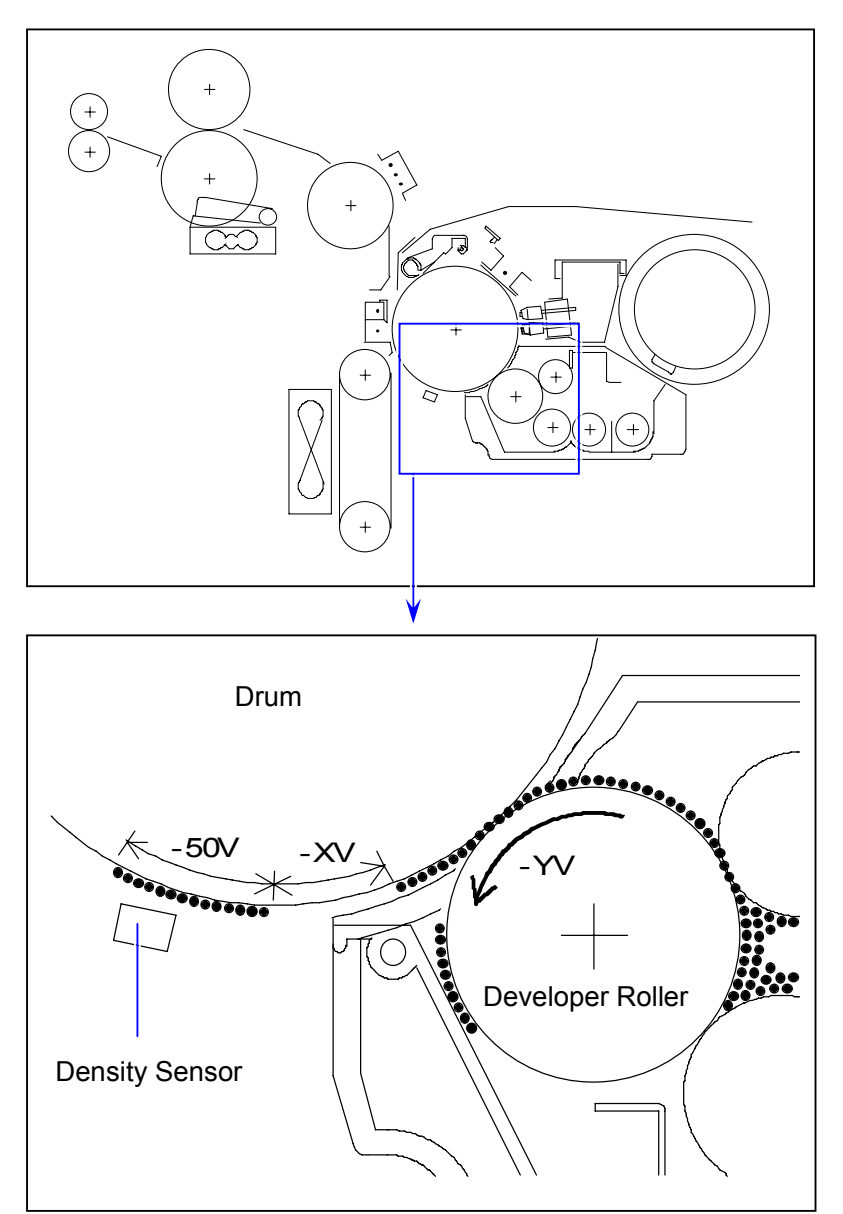

-XV :about -350 to -450V -YV :about -100 to -230V

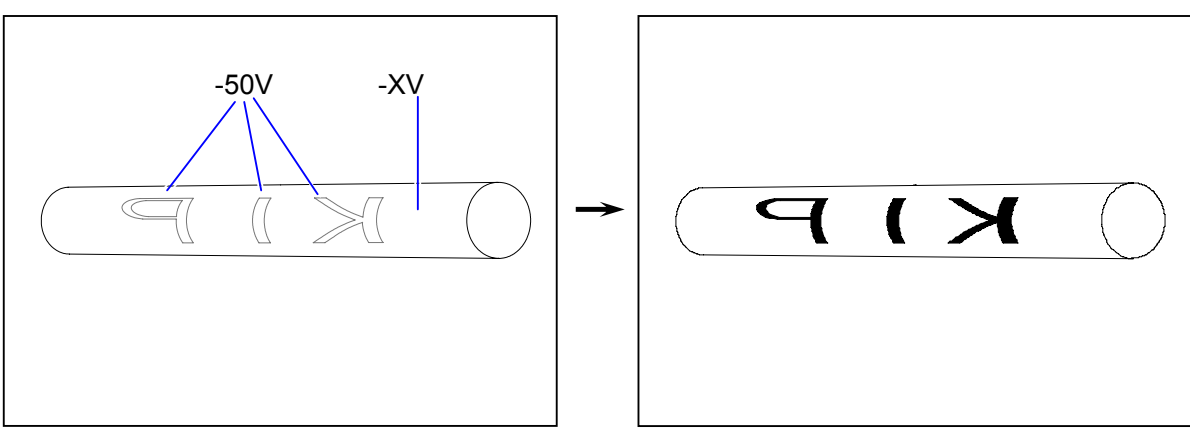

(Invisible Electrostatic Latent Image)

(Visible toner image)

#### 3. 2. 5 Transfer of toner image

The Transfer Corona takes positive discharging to charge the printing media positively. As the toner existing on negative Drum surface is attracted to the positive printing media, the toner image can be transferred onto the media. The Transfer Corona Wire Bias is not always constant but is adjusted flexibly according to the humidity detected by the sensor.

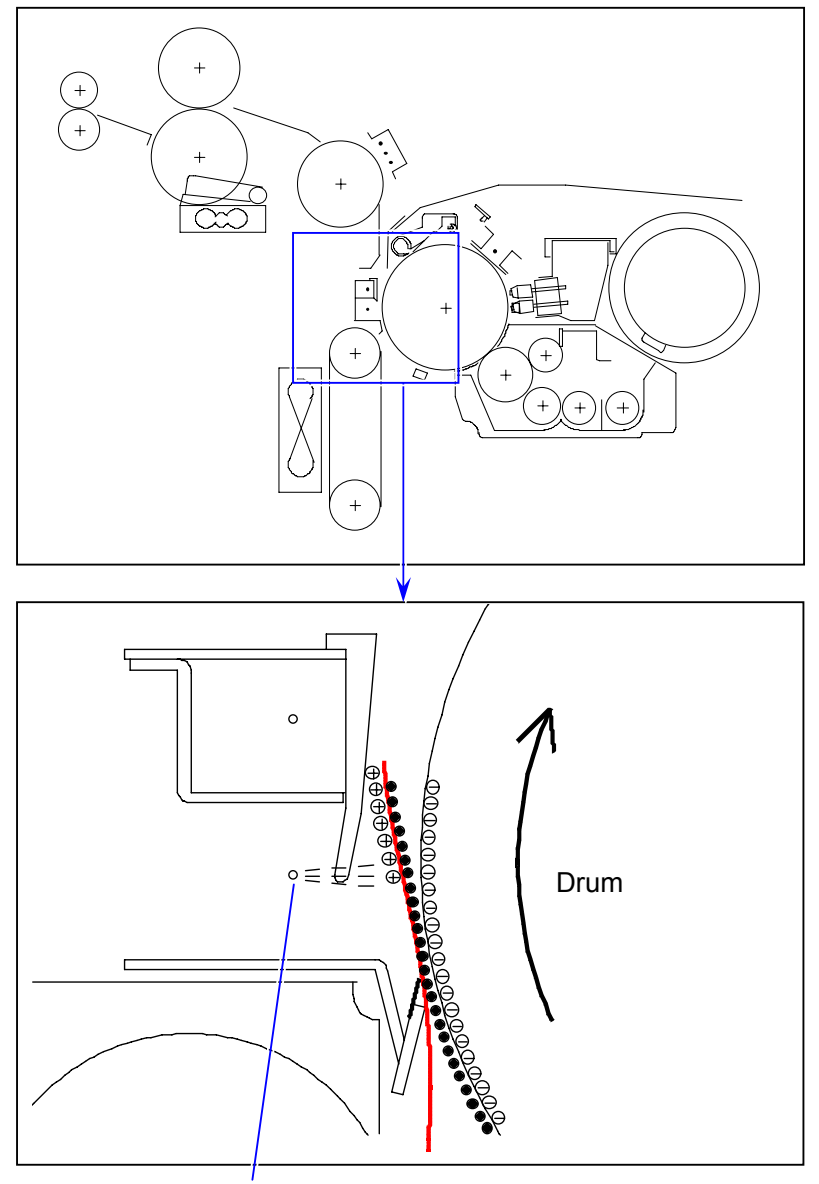

Transfer Corona Wire

#### 

 In the actual situation, the media sticks onto the Drum after the transfer, so the Drum transports the media upward. (The media looks separated from the Drum in the above illustration as it would be easier to understand this step.)

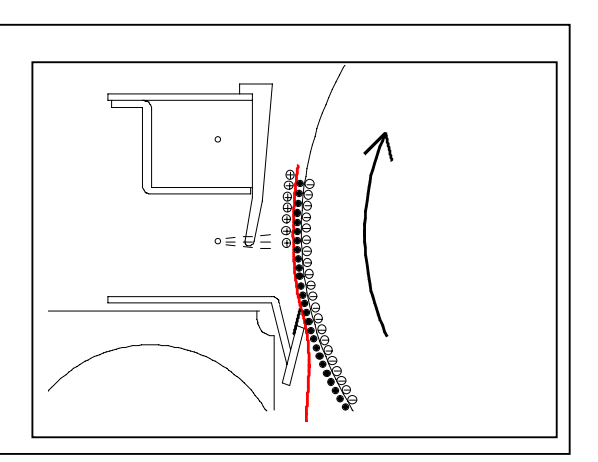

#### 

- (2) The Transfer Corona House is provided with the Transfer Zener, which "connects" or "disconnects" the Transfer Corona House to the ground according to the situation.
  - If the Transfer Corona House is charged more positively than required, it attracts the toner on its surface, which results in a dirt on the back of print. To avoid this, the Transfer Corona Hose is connected directly to the ground in normal situation so that the positive charges can escape to the ground.

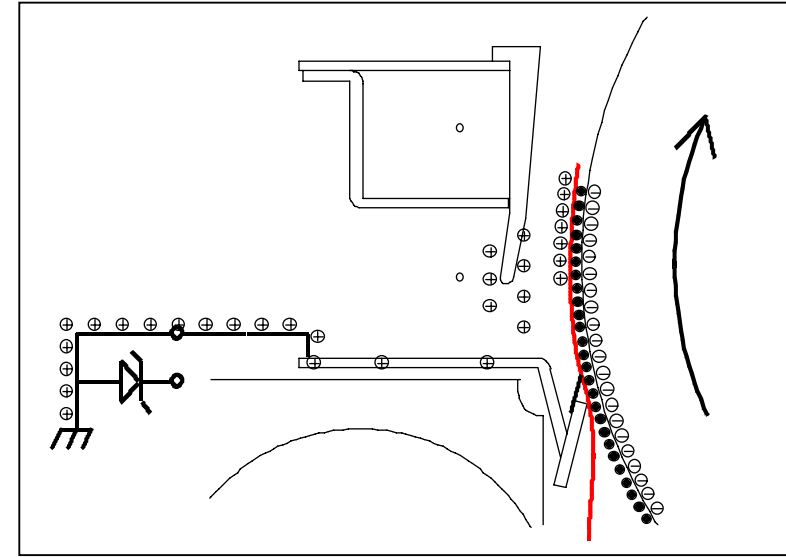

• Toner transfer onto some special media requires more positive charges. To realize this, the Transfer Corona House is connected to the ground through Transfer Zener in such case. When the house gets charged strong positive, the Transfer Zener allows only some excess positive charges to escape to the ground and blocks the rest of charges to remain them on the house. The Transfer Corona House is highly charged positive by this operation. As the charges from the Corona Wire and Transfer Corona House are both positive, they repel each other. The positive charges from the Corona Wire is "moved away" by this force, which as a result provides more positive charges to the media for helping toner transfer. (This operation of Zener is available for each media type respectively. See [8.7.7.25 Transfer Zener ON/OFF for each Process [No. 10E1 to 10E4]] on page 8-204.)

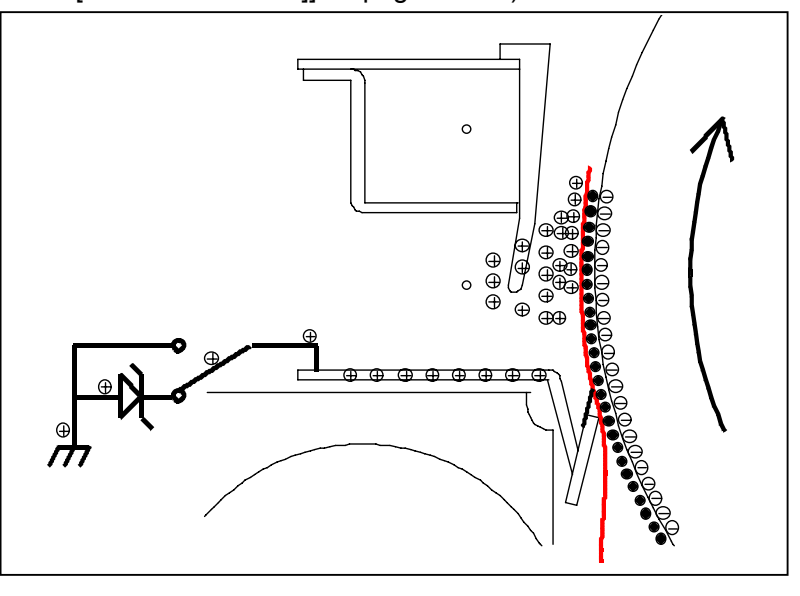

(3) As the "upper" process requires stronger transfer power, more transfer current is provided to the "upper" Transfer Corona and its Corona Wire is set closer to the Drum.

#### 3. 2. 6 Separation of media

The printing media is stuck to the Drum after the Transfer being attracted by the static force. It is necessary for avoiding the jam to separate the media from the Drum smoothly removing the static force. The Separation Corona takes AC discharge being supplied with the AC voltage and the DC voltage.

AC voltage : 3.7KV DC voltage : -220V

As the AC voltage is compensated by the negative DC voltage, the negative charges are provided to the printing media more than positive ones. The positive charges on the printing media are offset by these negative charges. The static force between media and Drum is removed, and the media is naturally removed from the Drum.

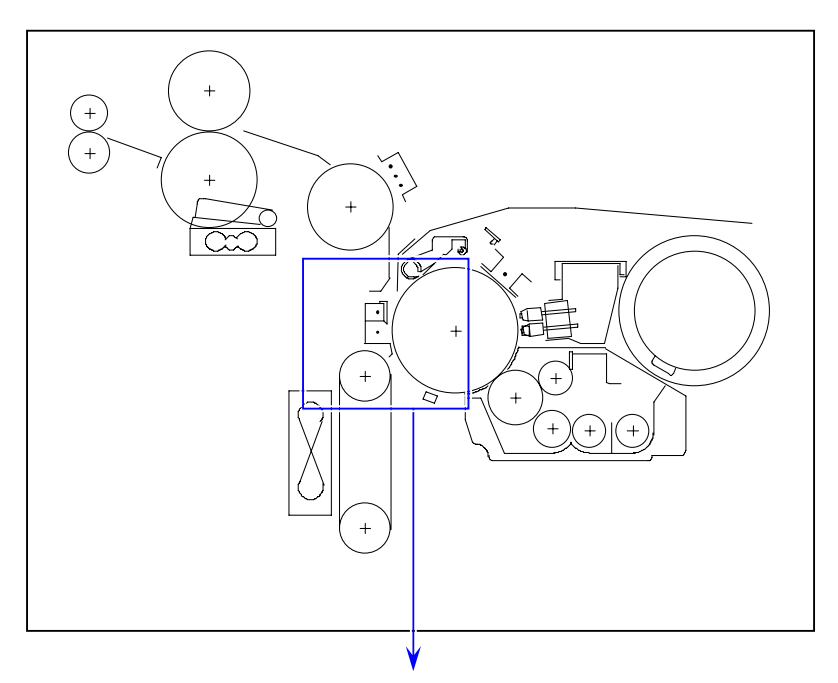

Separation Corona Wire

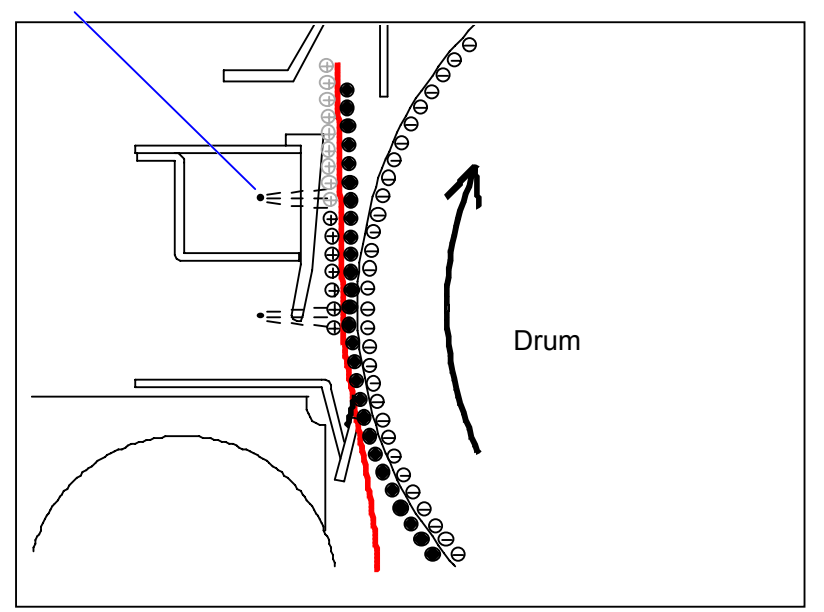

## 

The Separation Guide tends to get dirty with the toner because the unfused toner image passes very close position. To avoid getting dirt, the Separation Guide is provided with a high tention negative Bias. The toner does not stick onto "negative" Separation Guide.

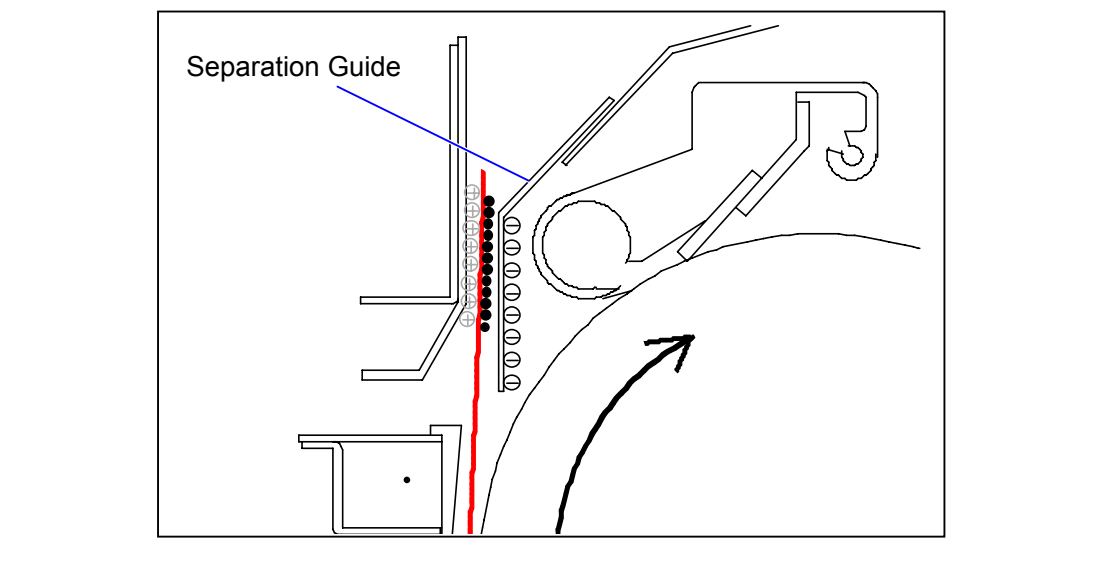

#### 3. 2. 7 Media transportation by Transportation Unit

The printing media with toner image is transported upward by the Transportation Units 1, 2 and 3. As the Separation Fans strongly attracts the printing media to the feeder belts, it can be avoided that the unfused image is disturbed by contacting to anywhere in the feeding path. It is better for more stable toner transfer to strain the printing media at the transfer area. The KIP Color 80 realizes it by changing the feeding speed flexibly according to the situation. 3 kinds of speed control are offered.

#### Case 1 : Printing media is held by the Registration Roller

When the media (longer than 840mm) is held by the Registration Roller that is operating with 80mm/second, the Transportation Units 1, 2 & 3 operates in a "high speed".

#### High speed

- Transportation Unit 1 : 83.2mm/sec.
- Transportation Unit 2 : 83.2mm/sec.
- Transportation Unit 3 : 82.4mm/sec.

As there is a difference of speed between Transport Units and Registration Roller, it can be said that the Transportation Units "pull" the media while the Registration Roller "fixes" the media. As a result the media can be strained.

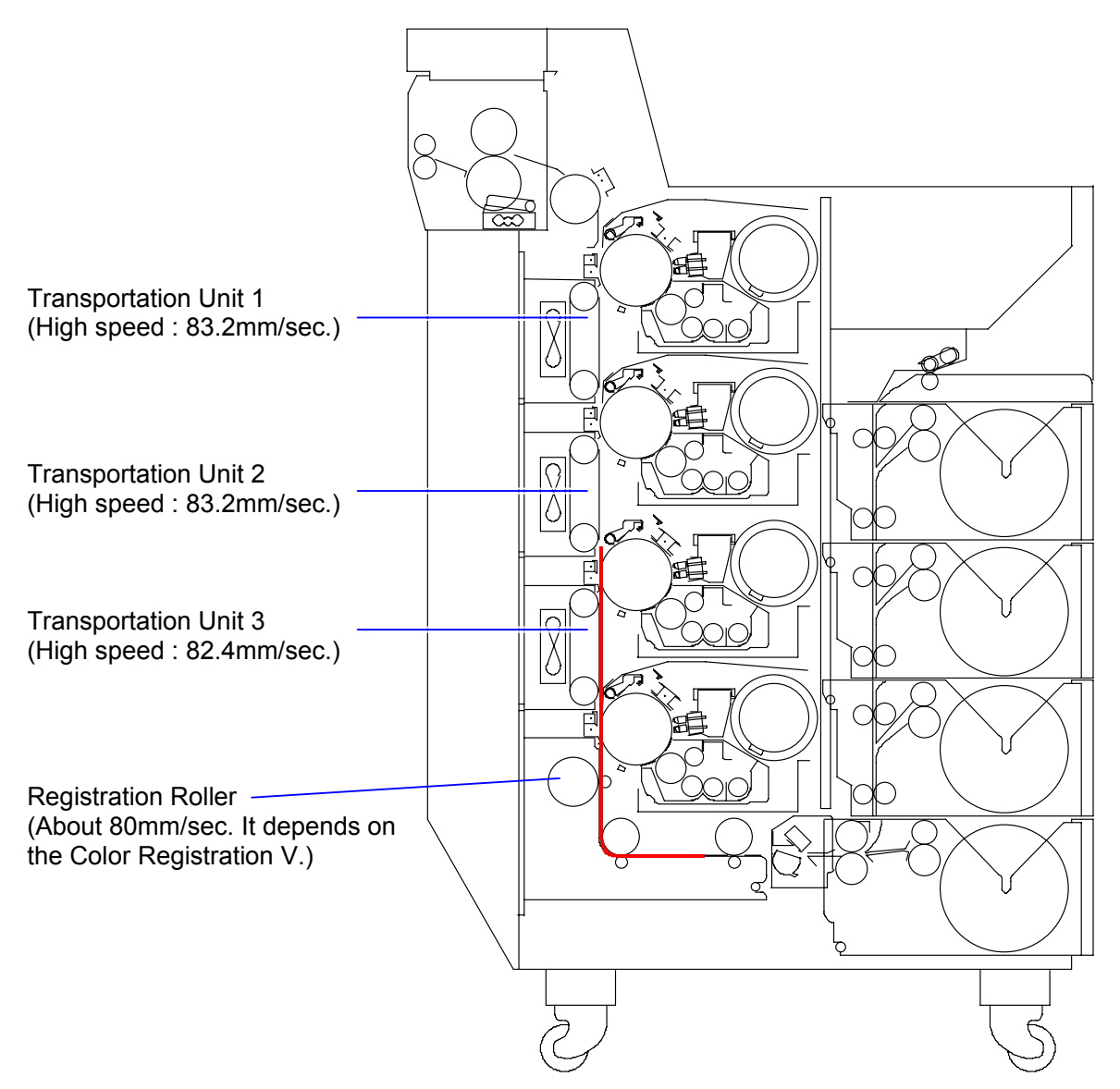

When the media (longer than 840mm) is sticking to the Attraction Roller that is operating with 80mm/second, and when the trailing edge has passed by the Registration Roller, the Transportation Units 1, 2 & 3 operates in a "slow speed".

#### Slow speed

- Transportation Unit 1 : 77.6mm/sec.
- Transportation Unit 2 : 76.8mm/sec.
- Transportation Unit 3 : 76.0mm/sec.

As there is a difference of speed between Transport Units and Attraction Roller, it can be said that the Attraction Roller "pull" the media while the Transportation Units "fix" the media. As a result the media can be strained.

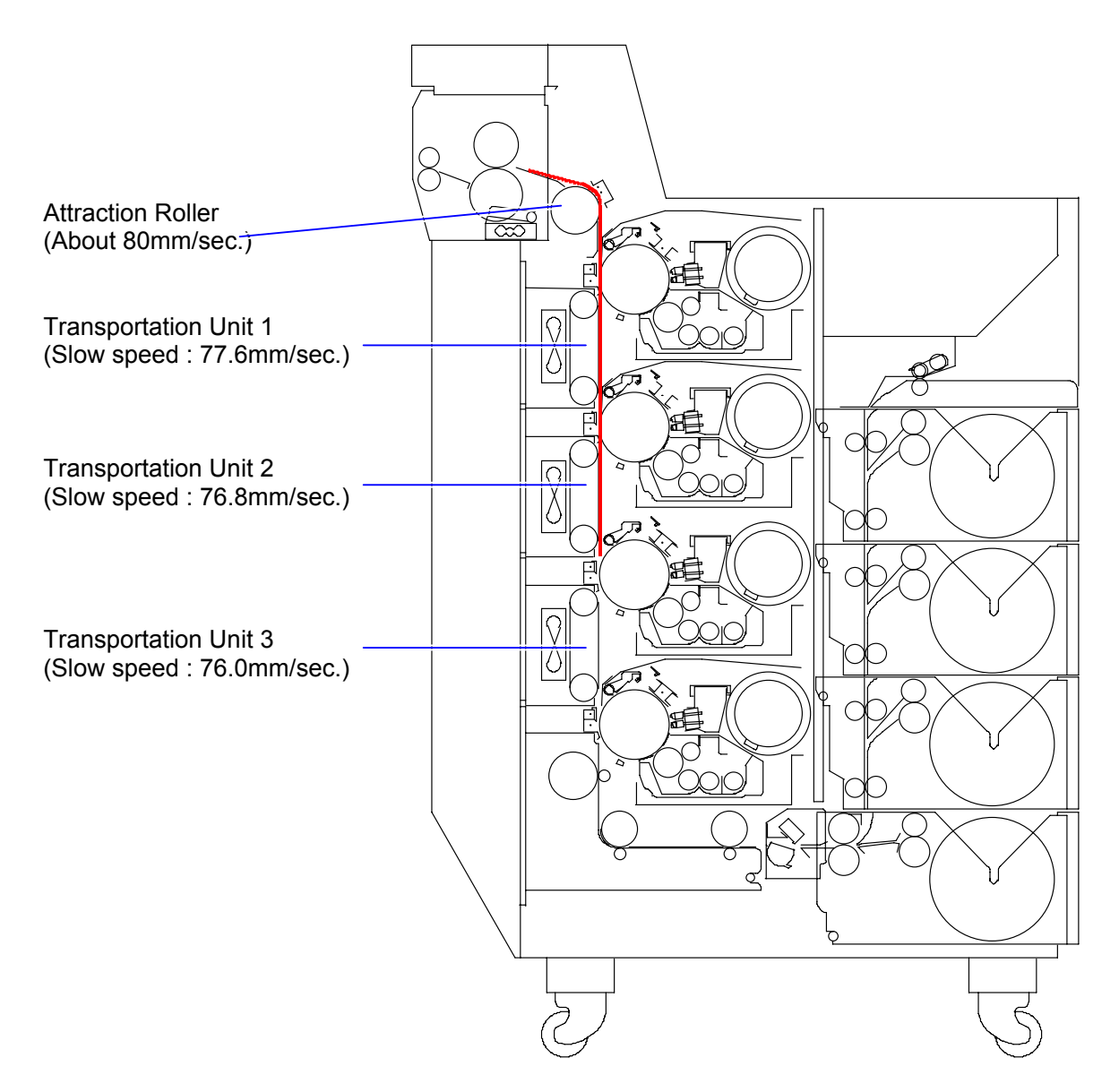

The printing media (longer than 840mm) can not be "fixed" firmly like the former 2 cases if it is not held by the Registration Roller and not sticking to the Attraction Roller. It may be possible to strain the media is different speed is set to neighbouring 2 Transfer Units, but this will disturb the "color registration". Therefore the Transportation Units operate in a middle speed (82.4mm/second. It depends on the Color Registration V.) in this case.

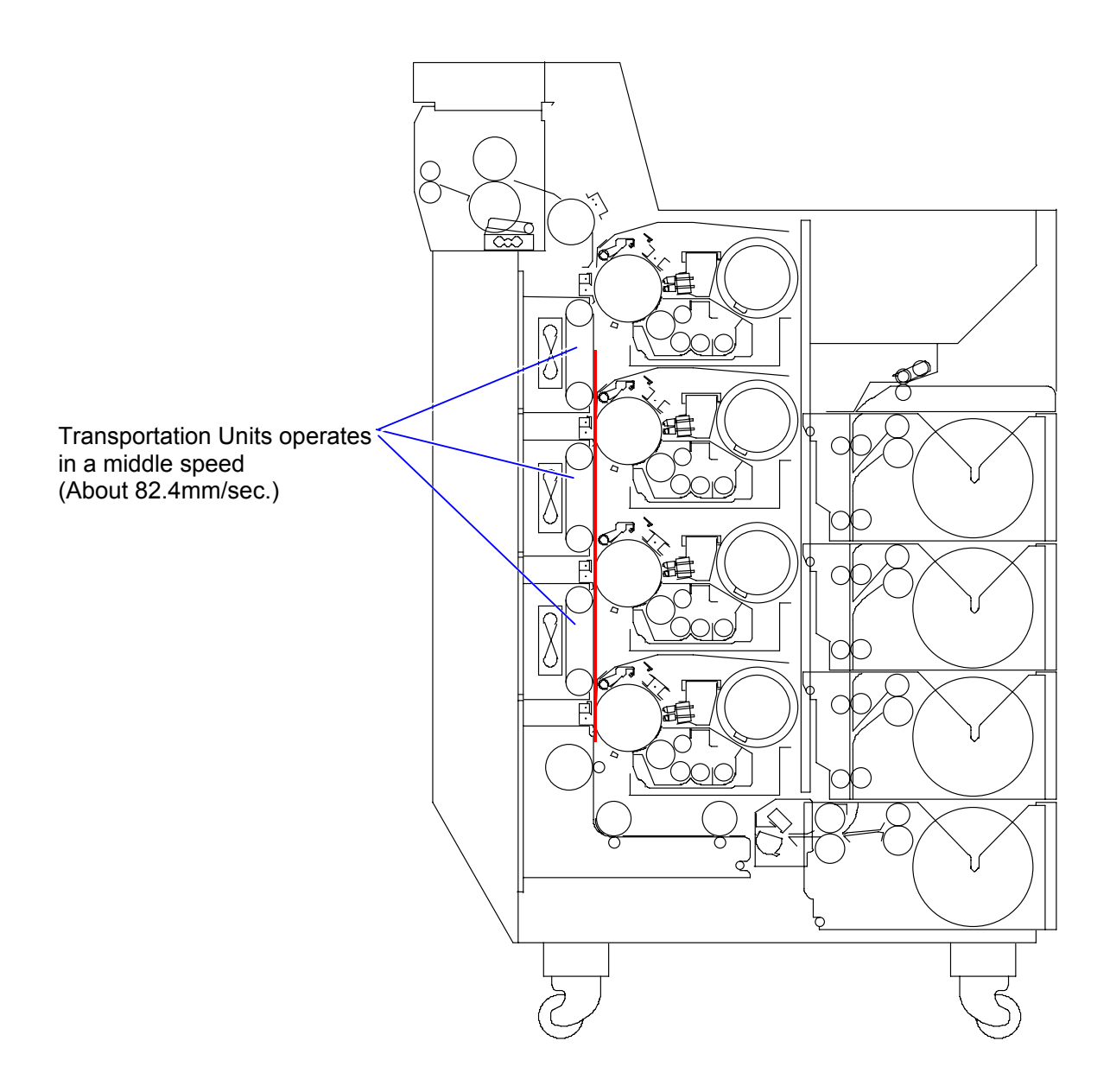

#### 3. 2. 8 Drum cleaning

Small amount of toner can be found on the Drum after the separation as;

- the toner of concerning color did not transfer onto the printing media.
- the toner of another color on the printing media transferred onto the Drum for some reason

If the toner of mixed color is returned to the Developer Unit by the characteristic of HDP system, it will lead to color problem. So this unused toner is scraped off by the Cleaner Blade, collected into the Cleaner Unit, and conveyed to the Waste Toner Box.

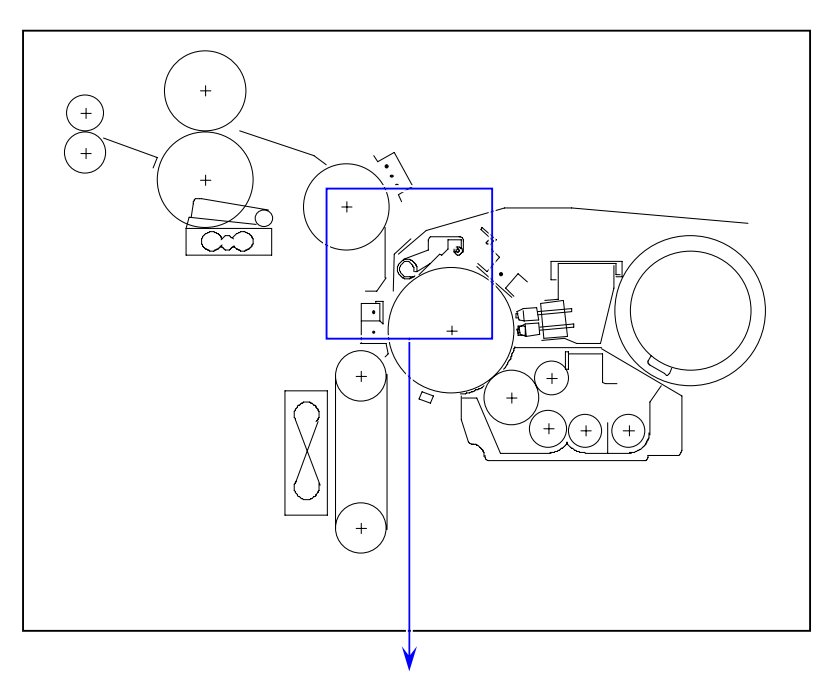

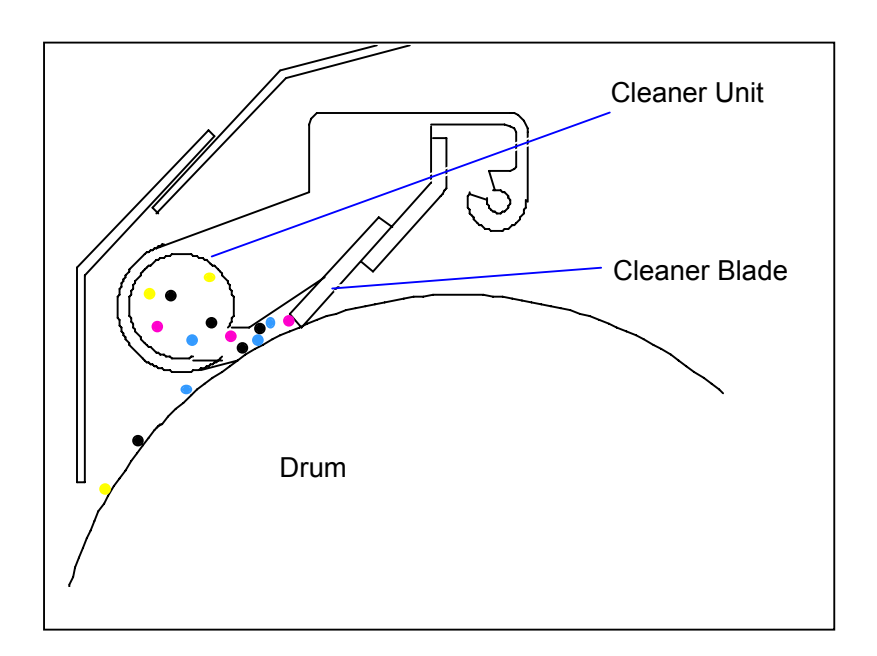

## 3. 2. 9 Media transportation by the Attraction Corona and Attraction Roller

The printing media transported vertically from the bottom must be turned to the horizontal direction without disturbing the unfused toner image. The Attraction Corona takes negative discharging to provide the negative charges to the printing media. When the negative printing media is contacted to the Attraction Roller which is connected to the ground, positive charges are provided from the ground for neutralization by electrostatic induction. The Attraction Roller becomes positive, so the negative printing media is firmly stuck on the roller surface. Thus the feeding direction of media can be changed without disturbing image.

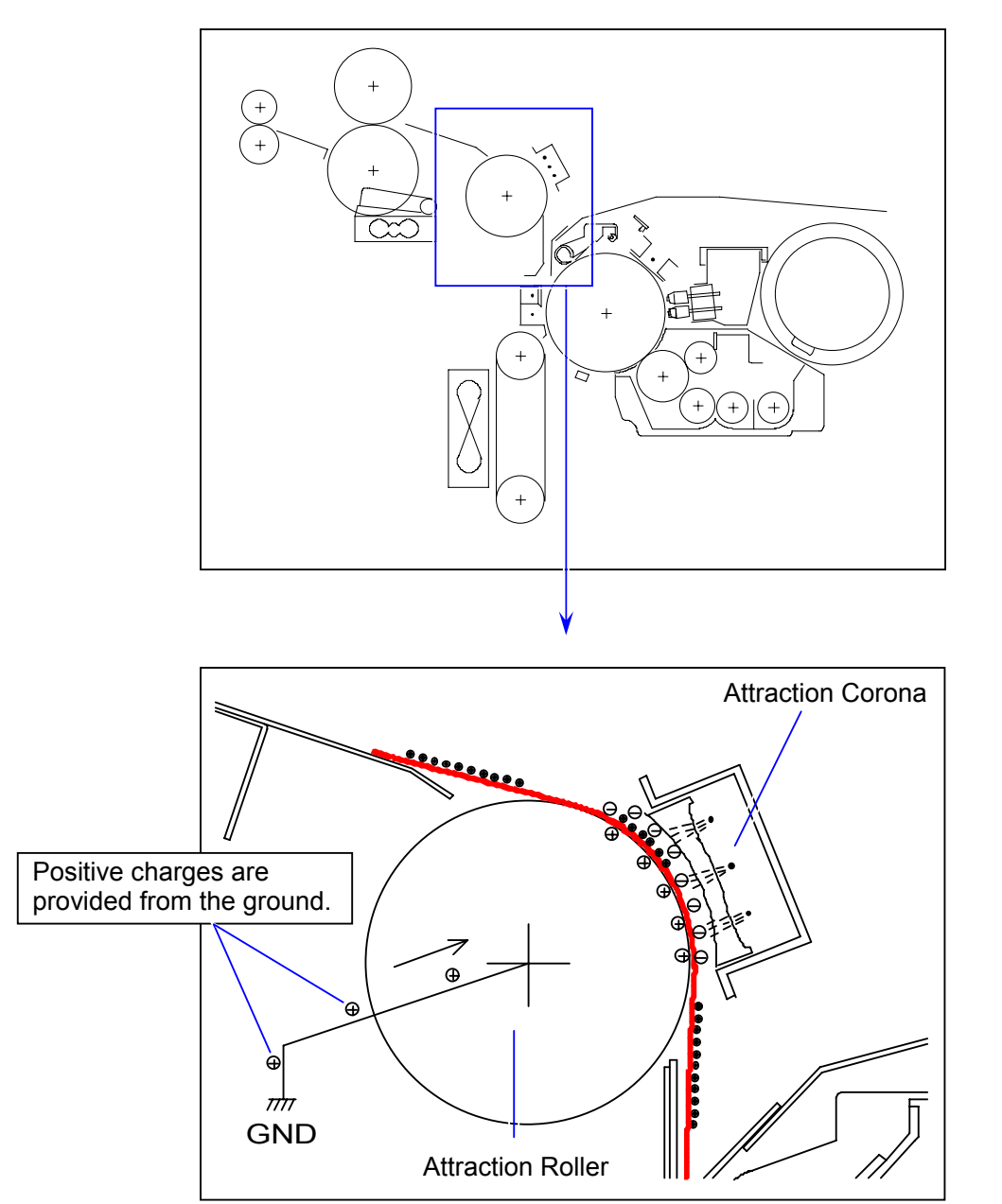

#### 3. 2.10 Fusing

The toner is firmly fused onto the printing media by the heat and the pressure when the media passes through between the Fuser Roller and Pressure Roller.

It is important for avoiding a creasing problem that the printing media is constantly tensioned with a proper load throughout the printing. KIP Color 80 realizes it by flexibly changing the Fuser Motor speed according to the feeding condition. As the printing media is firmly stuck onto the Attraction Roller as well as held by the Fuser Roller, it can be firmly strained between them. The power of media strain rotates the Fuser Entrance Guide slightly, and the actuator that moves accompanying to the Fuser Tension Sensor. The KIP Color 80 detects the tension given to the Fuser Tension Sensor, compares it with the "Target Tension" in real time, and compensates the speed of Fuser Motor flexibly so that the actual tension should be same with the "Target Tension" throughout printing.

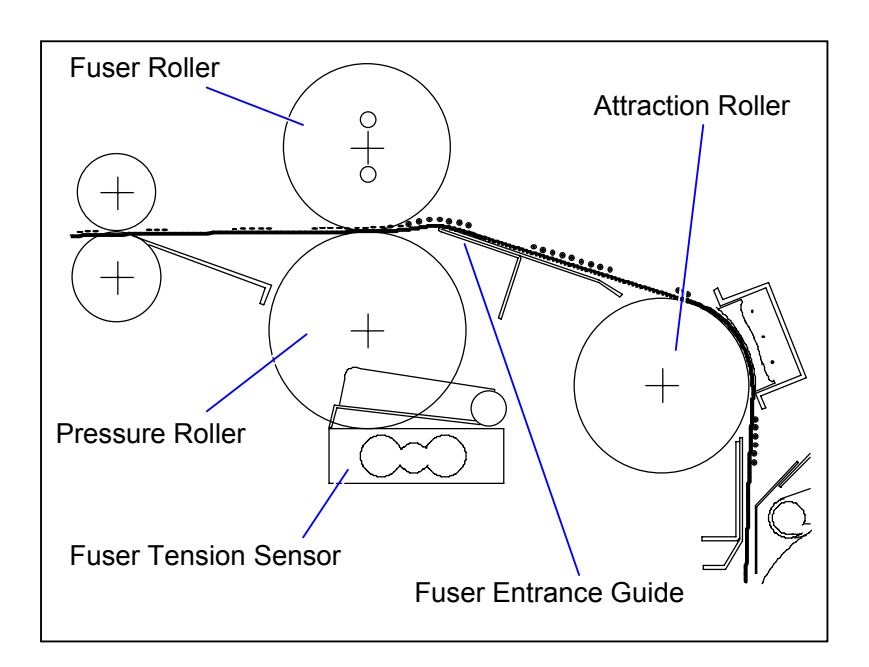

# 3. 3 Controlling the movement of toner in the Developer Unit

Developer Unit is provided with 3 rollers "Developer Roller", "Blade Roller" and "Toner Supply Roller", which are provided with their own Bias respectively as the following table. The voltage of the Developer Roller (-YV) is measured against the ground, and the voltages for other items are the difference against the voltage "-YV" of Developer Bias.

| Name of roller            | Supplied voltage                             |
|---------------------------|----------------------------------------------|
| Developer Roller          | -Y +/-3V against the ground                  |
| Blade Roller (Center)     | -50 +/-5V against the Developer Roller Bias  |
| Blade Roller (Both sides) | +150 +/-3V against the Developer Roller Bias |
| Toner Supply Roller       | -100 +/-3V against the Developer Roller Bias |

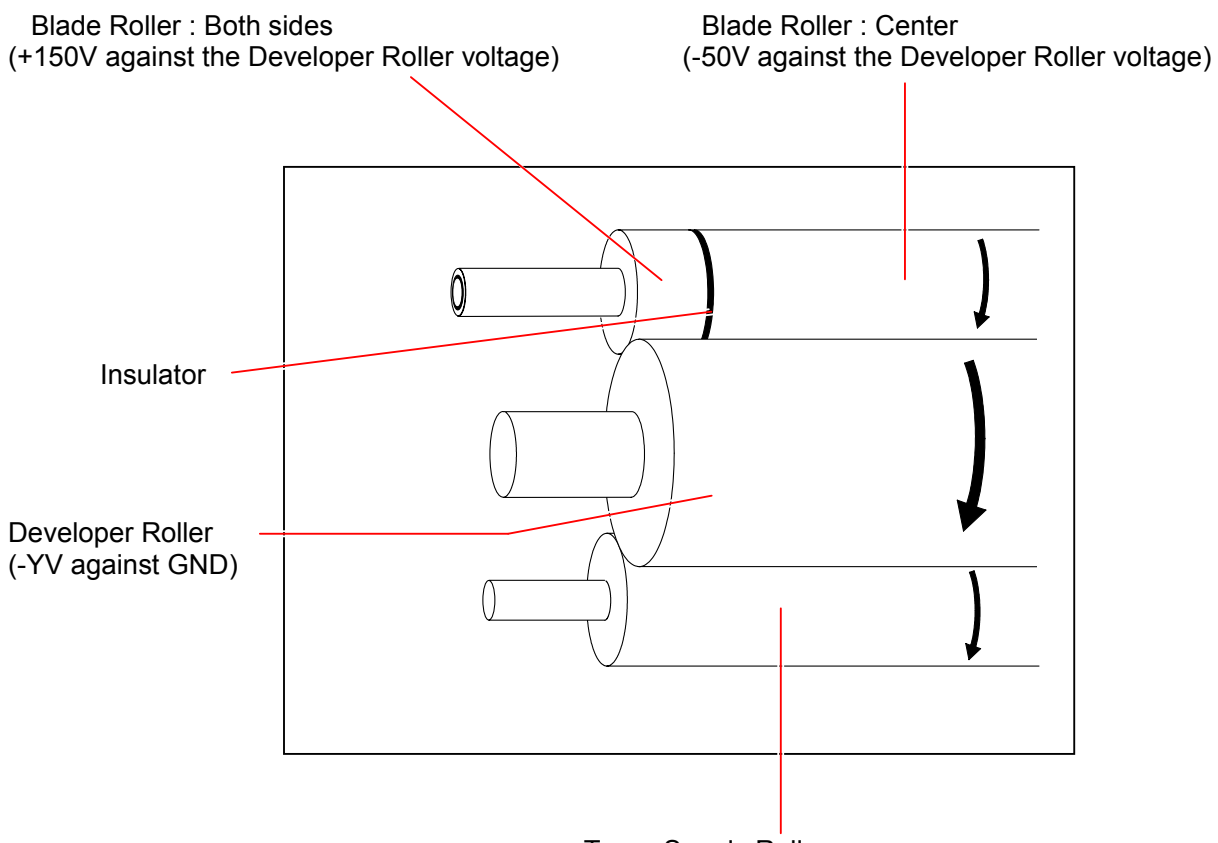

Toner Supply Roller (-100V against the Developer Roller voltage)

#### 

The insulator divides the Blade Roller into "centrer" and "both side". Different voltage is provided to them respectively.

Taking advantage of the difference of potentials among these rollers, the movement of toner is controlled in the Developer Unit as follows.

- 1. The Toner Supply Roller carries the toner toward the Developer Roller.
- 2. The voltage of the Toner Supply Roller is 100V lower than that of Developer Roller. When the toner reaches the contact point of these rollers, it moves onto the Developer Roller. Then the Development Roller carries the toner toward the Blade Roller.
- 3. The Blade Roller is strongly pressed to the Developer Roller by the spring, and these 2 rollers move to the opposite direction each other at the contact point. The Developer Roller carries much toner, but the Blade Roller limits the amount of toner that can pass through between 2 rollers. As a result very small amount of toner can pass through between rollers and the rest is returned back to the inside. As the voltage of Developer Roller is 40V higher than that of Blade Roller (Center), the toner passed through between rollers is surely attracted to the Developer Roller. Very thin layer of toner is evenly formed on the surface of Developer Roller as a result.
- 4. Much toner sticks onto the Blade Roller when it is returned back to the inside. This toner is scraped off by the Scraper which is contacted to the Blade Roller.

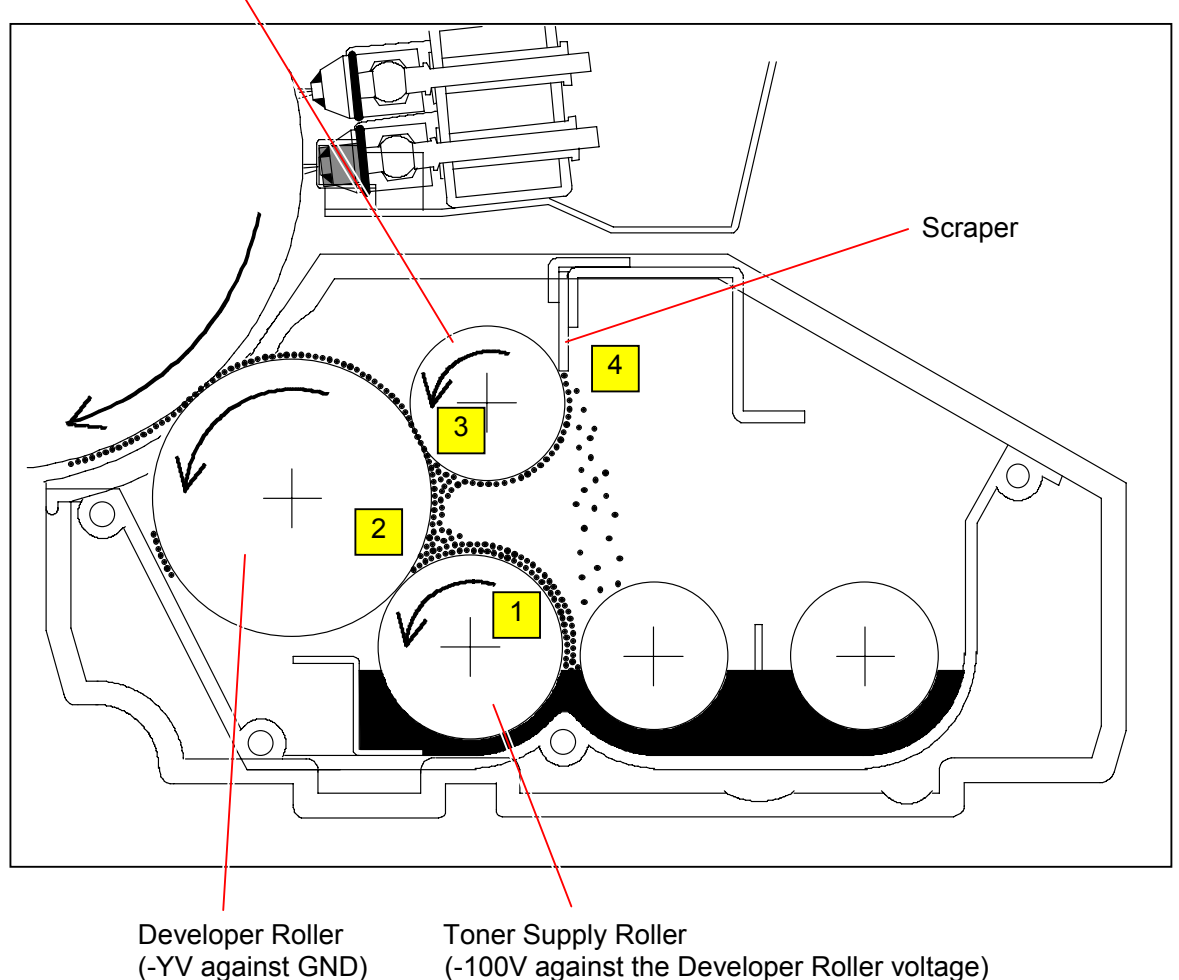

Blade Roller : Center (-50V against the Developer Roller Bias)

(-100V against the Developer Roller voltage)

5. The voltage of both sides of Blade Roller is +150V higher than the voltage of Developer Roller. When the toner reaches the contact point of these rollers, it moves onto the Blade Roller. The side areas of the Developer Roller are not covered with the toner as a result, which can prevent the toner drops into the machine from the side.

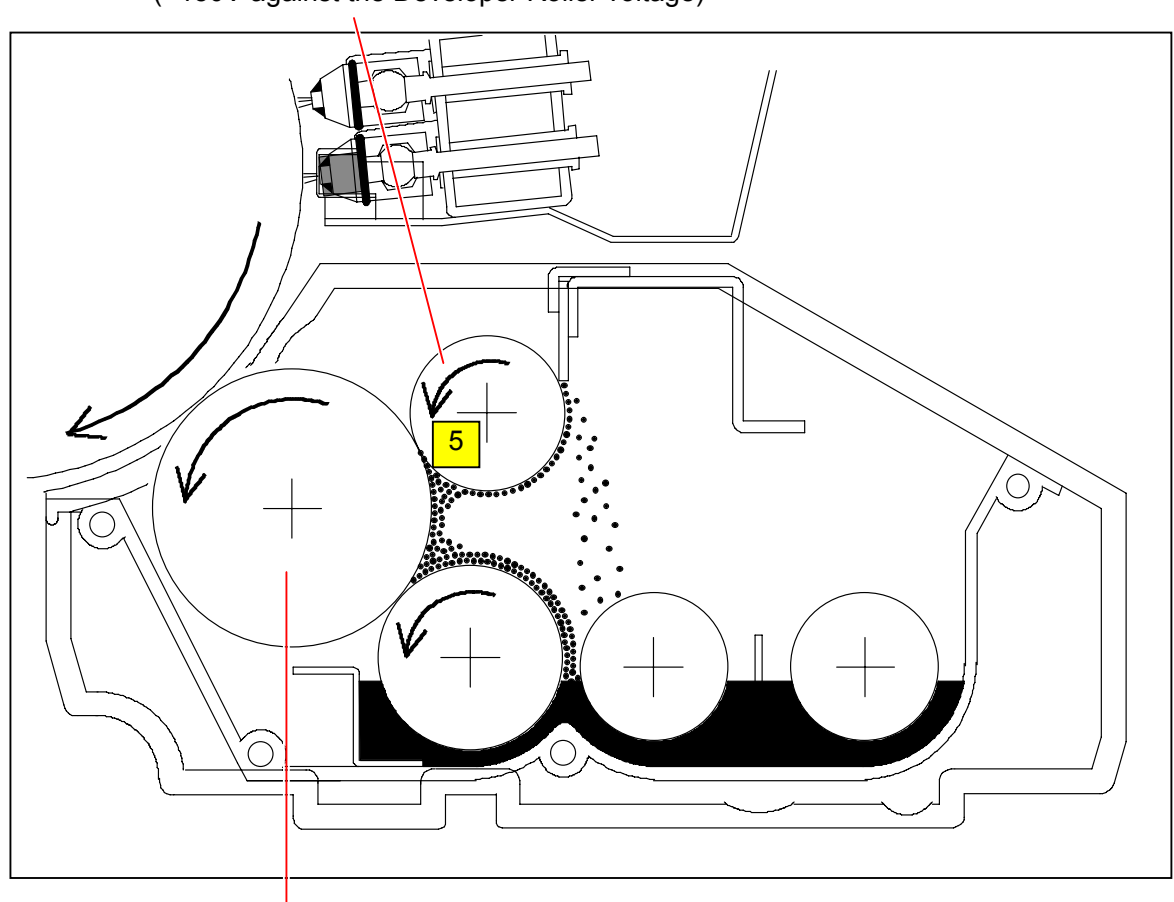

Blade Roller : Both Sides (+150V against the Developer Roller voltage)

Developer Roller

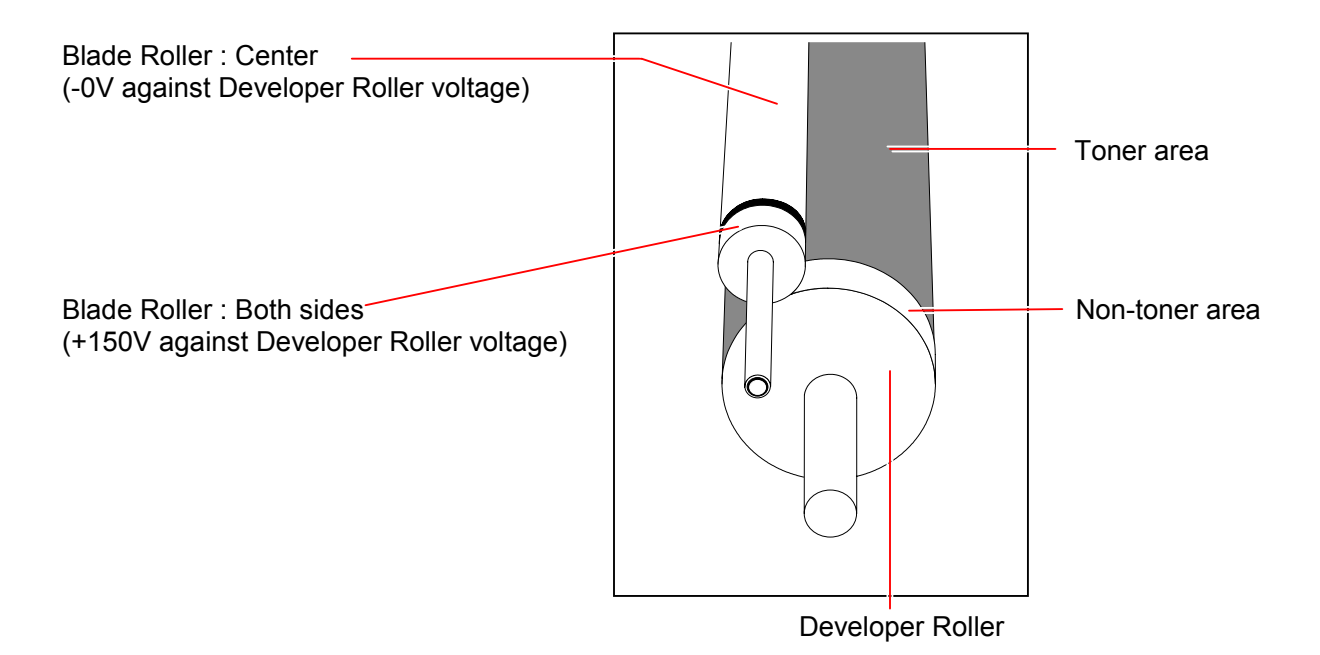

## 3.4 Automatic Controls

#### 3. 4. 1 Auto Density Control

If the Developer Bias is always constant, the image density is changed when the surrounding temperature changes. To get rid of any effect by the temperature, the Auto Density Control compensates the Developer Bias flexibly to the most appropriate level monitoring the change of density with the Density Sensor.

KIP Color 80 memorizes a "Target Density" for each of CMYK which has been specified in the factory by Density Lock. The Auto Density Control is a process to reproduce the "Target Density" in any temperature condition.

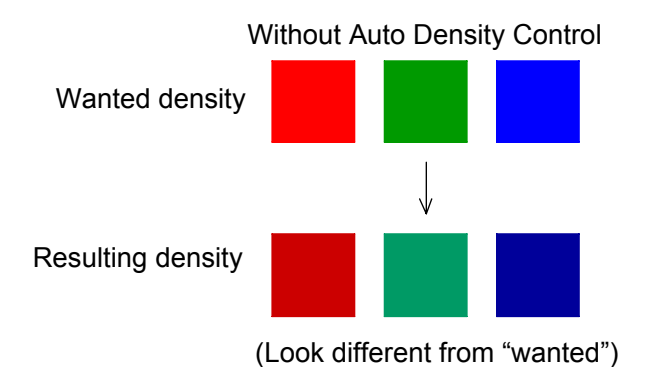

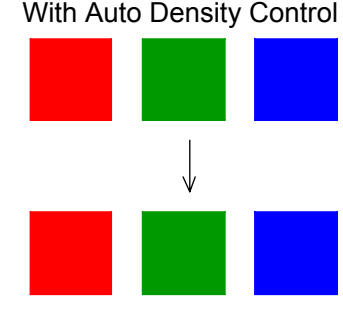

(Look same with "wanted")

#### 3. 4. 1. 1 Density Lock

Density Lock is performed in the following way. (Readjustment of Target Density is available in the market by the same way.)

1. For avoiding that the Auto Density Control unexpectedly changes the Developer Bias when you are adjusting it manually, cancel the Auto Density Control in the following items of the Adjustment Mode.

4-2004 : Auto Density Control 1 (Process 1) ON/OFF

- 4-2005 : Auto Density Control 2 (Process 2) ON/OFF
- 4-2006 : Auto Density Control 3 (Process 3) ON/OFF
- 4-2007 : Auto Density Control 4 (Process 4) ON/OFF
- 2. Print out an exclusive external test pattern "calib\_36inch\_lineart\_3.64.14.38.zip", measure the density of 90% CMYK of each block with the densitometer, and take average of the density of each color (CMYK). If the density does not satisfy the values described in the following [Reference], adjust the following Developer Bias setting appropriately.

4-1004 : Developer Bias 1 (Applied when Auto Density Control is OFF)

- 4-1005 : Developer Bias 2 (Applied when Auto Density Control is OFF)
- 4-1006 : Developer Bias 3 (Applied when Auto Density Control is OFF)
- 4-1007 : Developer Bias 4 (Applied when Auto Density Control is OFF)

#### Reference

Density of each color is adjusted in the factory as the densitometer should show the following value.

- 3. Specify the adjusted density as "Target Density" in each of the following modes of the Special Mode.
  - 8-1C : Density Lock Execution Mode (Process 1)
  - 8-1d : Density Lock Execution Mode (Process 2)
  - 8-1E : Density Lock Execution Mode (Process 3)
  - 8-1F : Density Lock Execution Mode (Process 4)

The following operation is performed automatically in the Density Lock Process of each color.

(1) LED of both Left and Right Density Sensors throw light onto the bare Drum surface, and the reflection from the Drum is detected. If the reflection is out of the specified range, the light intensity of LED is adjusted automatically so that the reflection should be within specified range. The light intensity from both sensors is initialized by this process.

- Density Sensor
- (2) After the initialization of Density Sensors, 16 square images with 75% density are created on the Drum depending on the Developer Bias setting you specified on the former procedure, and both Left & Right Density Sensors detect the density of these images.

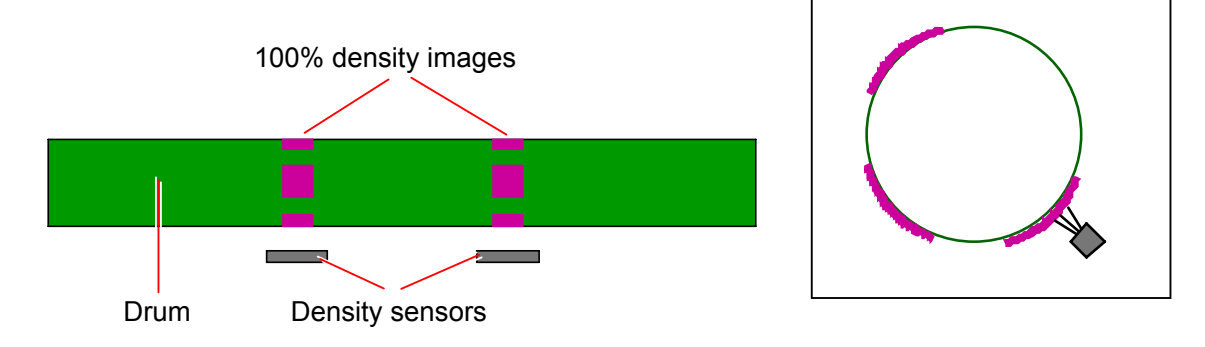

- (3) The density of 16 images detected by the left sensor are averaged and converted into hexadecimal data (Hex. Left : Target). This is performed for the right sensor as well (Hex. Right : Target).
- (4) Both "Hex. Left: Target" and "Hex. Right: Target" are averaged. This averaged value is memorized as the "Target Density".
#### 3. 4. 1. 2 Auto Density Control

The Auto Density Control can be activated or inactivated in the following items of the Adjustment Mode.

4-2004 : Auto Density Control 1 (Process 1) ON/OFF 4-2005 : Auto Density Control 2 (Process 2) ON/OFF 4-2006 : Auto Density Control 3 (Process 3) ON/OFF 4-2007 : Auto Density Control 4 (Process 4) ON/OFF

When the Auto Density Control is activated, it is executed when;

- the Fuser is colder than 50 degrees centigrade at power on.
- the inside temperature changes more than 3 degrees since the last Auto Density Control.
- 24 hours has passed with the machine turned on since the last Auto Density Control.
- any parameter concerned with the Auto Density Control is changed.
- the Auto Density Control is newly activated or inactivated.
- the Target Density is changed.

Auto Density Control adjusts the density as follows.

(1) 16 square images with 75% density are created on the Drum, and both Left & Right Density Sensors detect the density of these images.

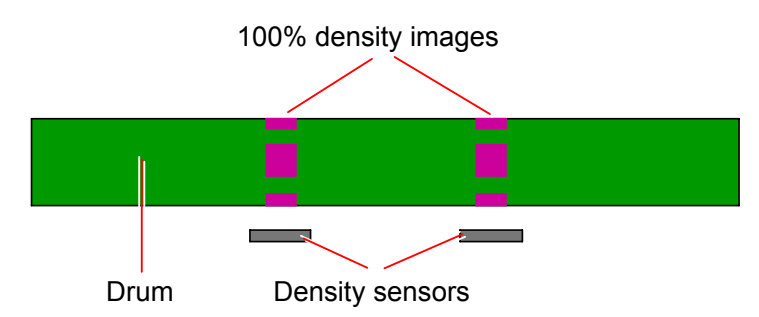

- (2) The density of 16 images detected by the left sensor are averaged and converted into hexadecimal data (Hex. Left: Detection). This is performed for the right sensor as well (Hex. Right: Detection).
- (3) "Hex. Left: Adjust" and "Hex. Right: Adjust" are averaged. (Hex. Detection)
- (4) "Hex. Detection" is compared with the "Target Density".
- (5) If the difference between "Hex. Detection" and the "Target Density" is out of the acceptable range, the Developer Bias is automatically adjusted so that the difference should become acceptable. (Refer to the following [Reference] for the acceptable range.)
- (6) The above procedure 1 to 5 is repeated again. The adjustment will be finished if the difference becomes acceptable, but it will be repeated several times if not acceptable.
- (7) If the difference is still out of the acceptable range even after 6 times adjustment, Service Call Error E-2142, E-2242, E-2342 or E-2442 is indicated.

#### Reference

Acceptable ranges for the difference of density are specified by the User Mode.

- When User Mode (08 to 11) is set to "On1", error check is performed with 5 times of "high quality mode" then 1 time of "normal mode".
- When User Mode (08 to 11) is set to "On2", error check is performed with 6 times of "high quality mode".

|                   | Acceptable range (Unit : Hex.) |        |        |        |  |
|-------------------|--------------------------------|--------|--------|--------|--|
|                   | K                              | С      | М      | Y      |  |
| Normal mode       | +/-20                          | +/-13  | +/-13  | +/-13  |  |
| High quality mode | +/-0.5                         | +/-0.5 | +/-0.5 | +/-0.5 |  |

#### 3. 4. 2 Auto SP Control

A proper voltage gap must be maintained between Developer Bias (Bias) and Surface Potential for white (SP white) for avoiding a foggy background problem.

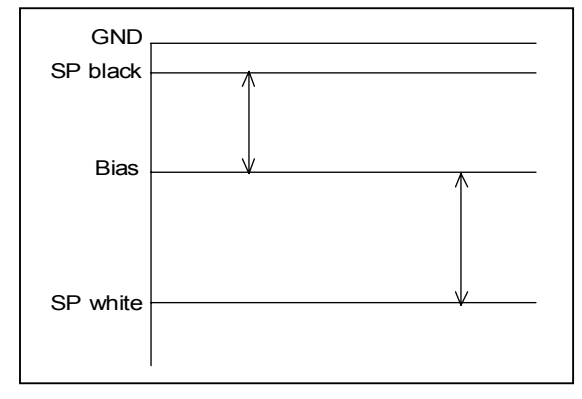

But if the Auto Density Control compensates the Developer Bias, the voltage gap (Bias - SP white) may become so small. Especially the Auto Density Control tends to make a great compensation for the Bias when in a cold environment as bigger voltage gap is required between Surface Potential for Black (SP black) and Developer Bias (Bias) to gain enough density. The foggy background problem is likely to occur in such case.

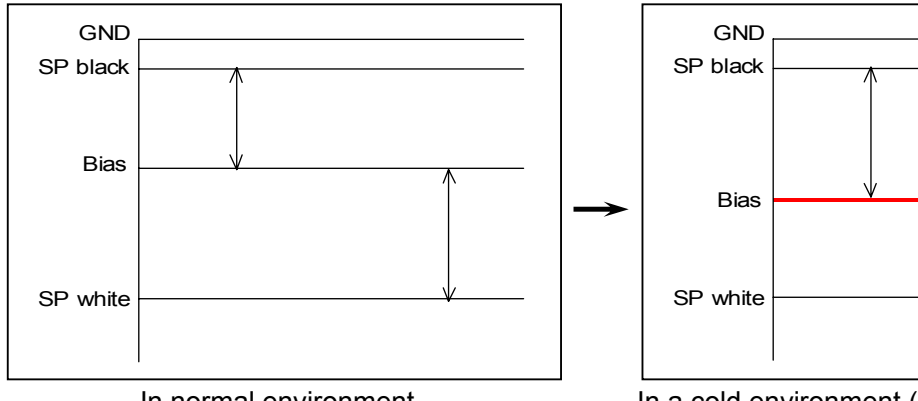

In normal environment

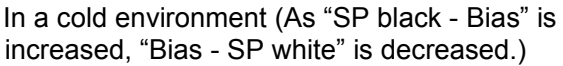

The foggy background can be avoided if enough voltage gap (Bias - SP white) is maintained even after the compensation of Bias by the Auto Density Control. Therefore the Automatic Surface Potential compensates the Surface Potential (SP white) to the most appropriate level.

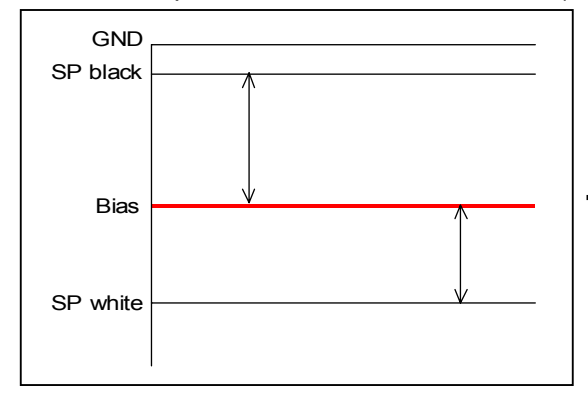

Before the compensation by Automatic Surface Potential Control (Bias - Sp white is small.)

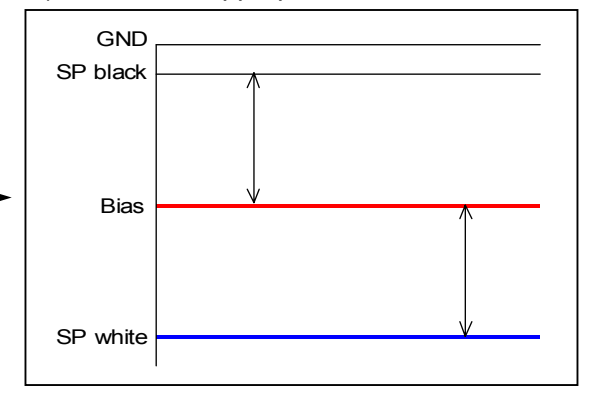

Before the compensation by Automatic Surface Potential Control (Bias - Sp white is enough large.) How much the Surface Potential (SP white) has to be compensated relies on the temperature. As bigger compensation of Bias is required in a colder environment, bigger compensate is also required for the Surface Potential (SP white). The most appropriate amount of compensation is specified to each temperature (every 5c<sup>o</sup> step) thus, and it is memorized as "Target Surface Potential". The Auto SP Control is a process to reproduce the "Target Surface Potential" in any temperature condition.

"Target Surface Potential" can be specified in the following items of the Adjustment Mode. (Readjustment by the service staff in the field is available.)

|     |      |          |         |          |     |     |    |         | ,           |
|-----|------|----------|---------|----------|-----|-----|----|---------|-------------|
| 4-2 | 2008 | : Target | Surface | Potentia | 1   | (at | 5  | degrees | centigrade) |
| 4-2 | 2009 | : Target | Surface | Potentia | 1   | (at | 10 | degrees | centigrade) |
| 4-2 | 200A | : Target | Surface | Potentia | 1   | (at | 15 | degrees | centigrade) |
| 4-2 | 200b | : Target | Surface | Potentia | 1   | (at | 20 | degrees | centigrade) |
| 4-2 | 200C | : Target | Surface | Potentia | 1   | (at | 25 | degrees | centigrade) |
| 4-2 | 200d | : Target | Surface | Potentia | 1   | (at | 30 | degrees | centigrade) |
| 4-2 | 200E | : Target | Surface | Potentia | 2   | (at | 5  | degrees | centigrade) |
| 4-2 | 200F | : Target | Surface | Potentia | 2 1 | (at | 10 | degrees | centigrade) |
| 4-2 | 2010 | : Target | Surface | Potentia | 2 1 | (at | 15 | degrees | centigrade) |
| 4-2 | 2011 | : Target | Surface | Potentia | 2 1 | (at | 20 | degrees | centigrade) |
| 4-2 | 2012 | : Target | Surface | Potentia | 2   | (at | 25 | degrees | centigrade) |
| 4-2 | 2013 | : Target | Surface | Potentia | 2   | (at | 30 | degrees | centigrade) |
| 4-2 | 2014 | : Target | Surface | Potentia | 3   | (at | 5  | degrees | centigrade) |
| 4-2 | 2015 | : Target | Surface | Potentia | 3   | (at | 10 | degrees | centigrade) |
| 4-2 | 2016 | : Target | Surface | Potentia | 3   | (at | 15 | degrees | centigrade) |
| 4-2 | 2017 | : Target | Surface | Potentia | 3   | (at | 20 | degrees | centigrade) |
| 4-2 | 2018 | : Target | Surface | Potentia | 3   | (at | 25 | degrees | centigrade) |
| 4-2 | 2019 | : Target | Surface | Potentia | 3   | (at | 30 | degrees | centigrade) |
| 4-2 | 201A | : Target | Surface | Potentia | 4   | (at | 5  | degrees | centigrade) |
| 4-2 | 201b | : Target | Surface | Potentia | 4   | (at | 10 | degrees | centigrade) |
| 4-2 | 201C | : Target | Surface | Potentia | 4   | (at | 15 | degrees | centigrade) |
| 4-2 | 201d | : Target | Surface | Potentia | 4   | (at | 20 | degrees | centigrade) |
| 4-2 | 201E | : Target | Surface | Potentia | 4   | (at | 25 | degrees | centigrade) |
| 4-2 | 201F | : Target | Surface | Potentia | 4   | (at | 30 | degrees | centigrade) |

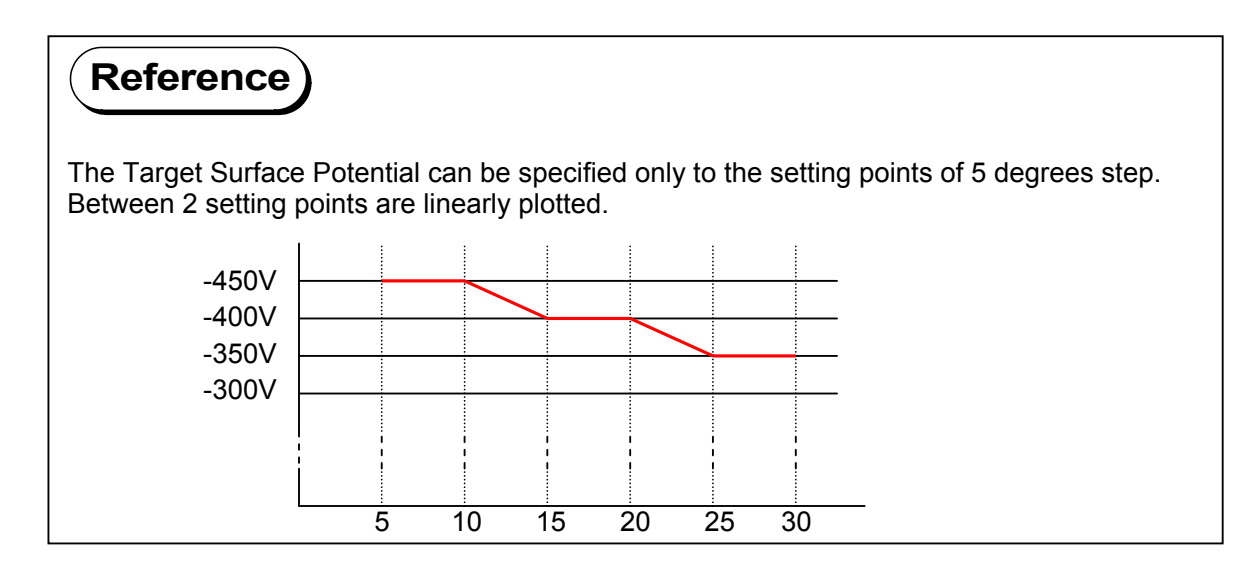

The Auto SP Control can be activated or inactivated in the following items of the Adjustment Mode.

4-2000 : Auto SP Control 1 (Process 1) ON/OFF

- 4-2001 : Auto SP Control 2 (Process 2) ON/OFF
- 4-2002 : Auto SP Control 3 (Process 3) ON/OFF

4-2003 : Auto SP Control 4 (Process 4) ON/OFF

When the Auto SP Control is activated, it is executed when;

- the Fuser is colder than 50 degrees centigrade at power on.
- the inside temperature changes more than 3 degrees since the last Auto SP Control.
- 24 hours has passed since the last Auto SP Control.
- any parameter concerned with the Auto SP Control is changed.
- the Auto SP Control is newly activated or inactivated.
- the Target Surface Potential is changed.

Auto SP Control adjusts the density as follows.

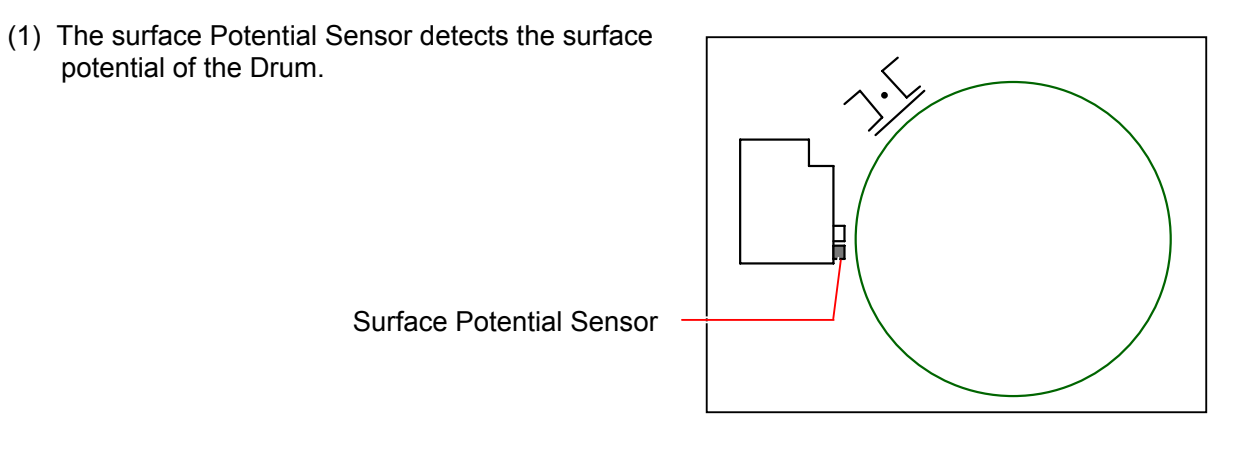

- (2) The detected potential is compared with the Target Surface Potential.
- (3) If the difference between detected potential and Target Surface Potential is out of the acceptable range, the Grid Plate Bias is automatically adjusted so that the difference should become acceptable. (Refer to the following [Reference] for the acceptable range.)
- (4) The above procedure 1 to 3 is repeated again. The adjustment will be finished if the difference becomes acceptable, but it will be repeated several times if not acceptable.
- (7) If the difference is still out of the acceptable range even after 6 times adjustment, Service Call Error E-2132, E-2232, E-2332 or E-2432 is indicated.

### Reference

Acceptable range of the surface potential can be specified in the following items of the Adjustment Mode.

4-2020 : Acceptable potential range for Auto SP Control 1
4-2021 : Acceptable potential range for Auto SP Control 2
4-2022 : Acceptable potential range for Auto SP Control 3
4-2023 : Acceptable potential range for Auto SP Control 4

### Chapter 4

#### Electrical

| 4.1     | General Information                                                      | page<br>4- 2 |
|---------|--------------------------------------------------------------------------|--------------|
|         |                                                                          |              |
| 4. 2    | Electrical Components Location                                           | 4- 3         |
| 4. 2.   | Front Side                                                               | 4- 3         |
| 4. 2. 2 | 2 Top Side                                                               | 4-4          |
| 4. 2. 3 | 3 Right Side                                                             | 4-6          |
| 4. 2. 4 | Left Side                                                                | 4- 8         |
| 4. 2.   | 5 Back Side                                                              | 4-20         |
| 4. 2.   | 3 Main Frame                                                             | 4-21         |
| 4. 2.   | Process Unit                                                             | 4-28         |
| 4. 2.   | 3 Developer Unit                                                         | 4-29         |
| 4. 2.   | J Feeder Unit                                                            | 4-31         |
| 4. 2.1  | 0 Registration Unit                                                      | 4-33         |
| 4. 2.1  | 1 Transportation Unit                                                    | 4-34         |
| 4. 2.1  | 2 Paper Diverter Unit                                                    | 4-35         |
| 4. 2.1  | 3 Fuser Unit                                                             | 4-36         |
| 4. 2.1  | 4 Roll Deck 1/2/3 Assy                                                   | 4-40         |
| 4. 2.1  | 5 Roll Deck 4 Assy                                                       | 4-42         |
| 4. 2.1  | 6 Cutter Assy                                                            | 4-43         |
| 4. 2.1  | 7 LED Head Assy                                                          | 4-44         |
| 4. 2.1  | 8 Multi Tray Assy                                                        | 4-45         |
| 4. 2.1  | 9 Waste Toner Assy                                                       | 4-46         |
| 4. 2.2  | 0 Attraction Corona Unit                                                 | 4-48         |
| 4.3     | Check & Adjustment of HV Power Supply                                    | 4-49         |
| 4.3.    | I Image Corona (Output voltage to Image Corona)                          | 4-50         |
| 4.3.1   | 2 Transfer Corona (Analog voltage & output voltage to Transfer Corona)   | 4-53         |
| 4. 3. 3 | 3 Separation Corona (AC Component)                                       | 4-61         |
| 4.3.4   | Separation Corona (DC Component)                                         | 4-64         |
| 4. 3.   | 5 Developer Bias (Analog voltage & output voltage to Developer Roller)   | 4-67         |
| 4.3.    | Voltage gap between Developer Roller & Toner Supply Roller               | 4-74         |
| 4.3.    | Voltage gap between Developer Roller & Blade Roller (Center)             | 4-77         |
| 4.3.    | 3 Voltage gap between Developer Roller & Blade Roller (Both sides)       | 4-80         |
| 4. 3.   | Attraction Corona (Analog voltage & output voltage to Attraction Corona) | 4-83         |
| 4. 3.1  | 0 Grid Plate (Analog voltage & output voltage to Grid Plate)             | 4-89         |
| 4. 3.1  | 1 Separation Guide (Analog voltage & output voltage to Separation Guide) | 4-97         |
| 4.4     | Correspondence between Fuse and Electrical Component                     | 4-104        |

# 4.1 General Information

This machine is mainly controlled by a microcomputer, which is located on DC Controller. This microcomputer reads input signals from sensors, and outputs the operation signals to motors, SSRs, solenoid, clutches and blowers on programmed timing.

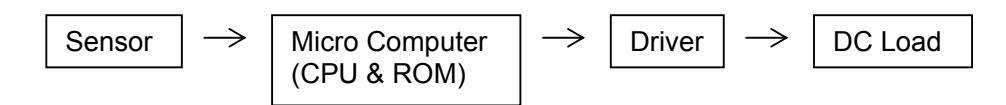

LEDs on DC Controller lights when applied a specified DC.

Red LED : 24VDC Orange LED : 5VDC Green LED : 3.3VDC

Generally the color of wiring is separated depends on the voltage.

| 0VDC                                 | Blue   |
|--------------------------------------|--------|
| 3.3VDC                               | Pink   |
| 5VDC                                 | Yellow |
| 12VDC                                | Brown  |
| 24VDC                                | Orange |
| Signal in to DC Controller (sensors) | Purple |
| Signal out from DC Controller        | Gray   |
|                                      |        |

### 

DOUBLE POLE / NEUTRAL FUSING

# 4.2 Electrical Components Location

## 4. 2. 1 Front Side

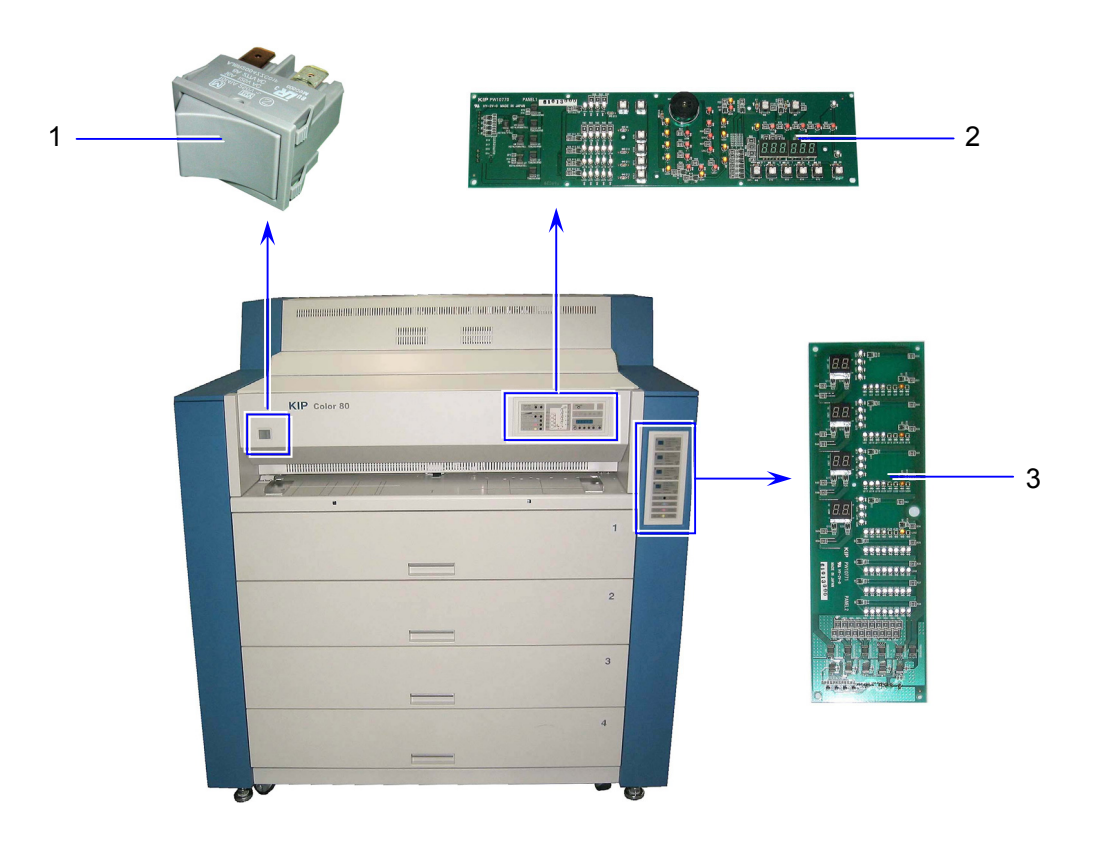

| Item | Symbol  | Signal<br>name | Name                   | Туре           | Function                                                                       |
|------|---------|----------------|------------------------|----------------|--------------------------------------------------------------------------------|
| 1    | S1      |                | Power Supply<br>Switch | AJ8R2004ZZC01F | Turning on and off the machine                                                 |
| 2    | PW10770 |                | Panel 1 PCB Assy       | PW10770        | Several operations can be<br>done and operational<br>information is indicated. |
| 3    | PW10771 |                | Panel 2 PCB Assy       | PW10771        | Displays media type, media/toner remaining.                                    |

# 4. 2. 2 Top Side

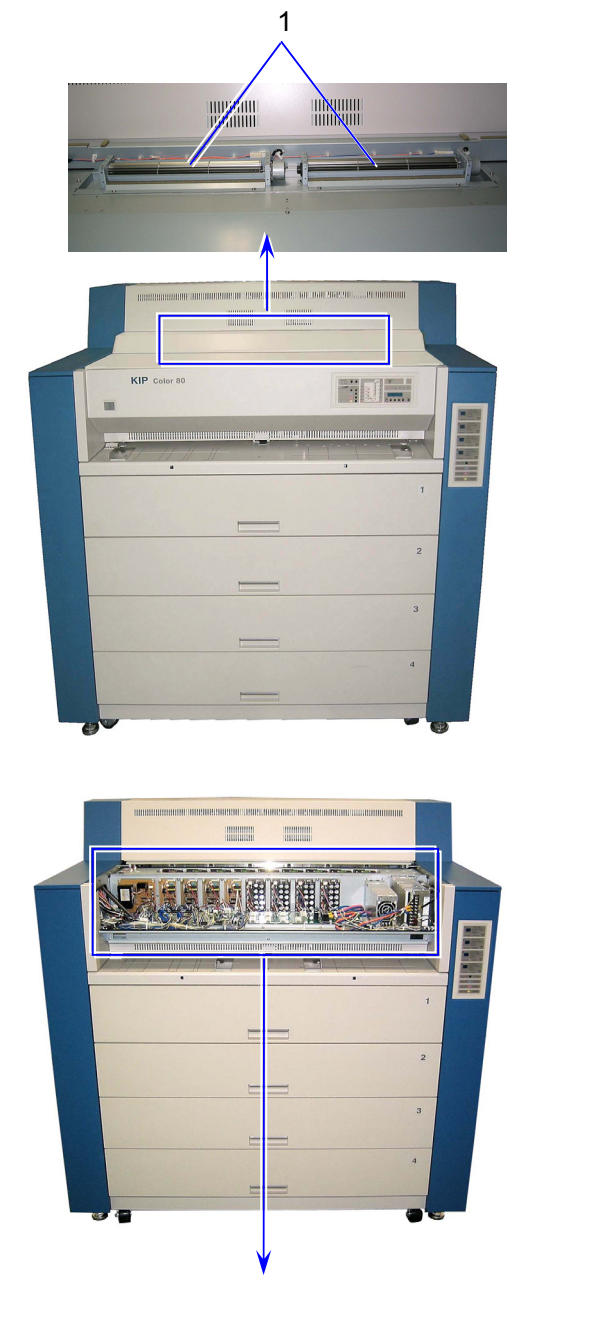

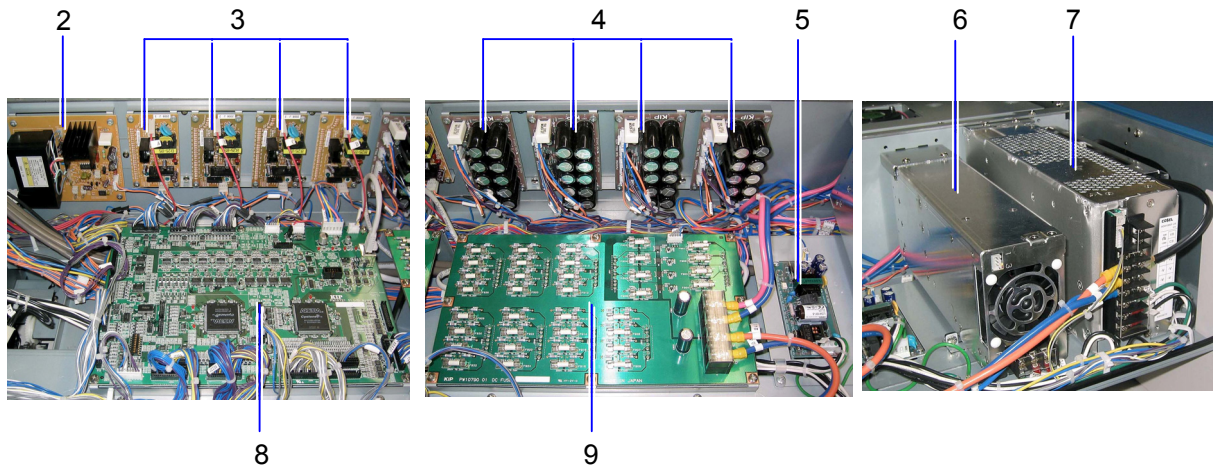

| Item | Symbol                                       | Signal<br>name | Name                                                       | Туре               | Function                                                                                                    |
|------|----------------------------------------------|----------------|------------------------------------------------------------|--------------------|----------------------------------------------------------------------------------------------------|
| 1    | FM2<br>FM3                                   |                | Cross Flow Fan<br>(Cooling Fan)                            | FE-04029-<br>AF215 | Cools Developer Unit for avoiding toner fixing to Developer Roller                                                                                                    |
| 2    | HVP10                                        |                | H.V. Power Supply<br>Assy                                  | FHKG-078           | Outputs a high voltage to Attraction Corona                                                                                                    |
| 3    | HVP5<br>HVP6<br>HVP7<br>HVP8                 |                | H.V. Power Supply<br>Assy<br>(Grid Constant<br>Voltage HV) | KHKG-065           | Outputs a high voltage to Grid<br>Plate<br>HVP5 : K<br>HVP6 : C<br>HVP7 : M<br>HVP8 : Y                                                                                                    |
| 4    | PW10258A<br>PW10258B<br>PW10258C<br>PW10258D |                | PW10258 PCB Assy                                           | PW10258            | Supplies power for releasing the<br>Developer Unit from Drum<br>PW10258A: Developer Unit 1 (K)<br>PW10258B: Developer Unit 2 (C)<br>PW10258C: Developer Unit 3 (M)<br>PW10258D: Developer Unit 4 (Y)              |
| 5    | DCP3                                         |                | DC Power Supply                                            | LDA10F-5           | Outputs 5VDC to AC Terminal PCB and Dehumidify Heater.                                                                                                    |
| 6    | DCP1                                         |                | DC Power Supply                                            | AC3-0RMB-00        | Outputs 3.3VDC, 5VDC, 24VDC.<br>- 3.3VDC to CPU PCB, I/O A PCB,<br>I/O B PCB and LED Head.<br>- 5VDC to sensors, CPU PCB,<br>I/O A PCB and I/O B PCB<br>- 24VDC to CPU PCB, I/O A PCB,<br>I/O B PCB and interlock |
| 7    | DCP2                                         |                | DC Power Supply                                            | ADA1000F-24-FR     | Outputs 24VDC to fans, motors,<br>clutches, and other driving<br>components.                                                                                                    |
| 8    | PW10721                                      |                | I/O A PCB Assy                                             | PW10721            | Controls input / output on left side<br>components                                                                                                    |
| 9    | PW10790                                      |                | Fuse PCB                                                   | PW10790            | Protects Circuit                                                                                                    |

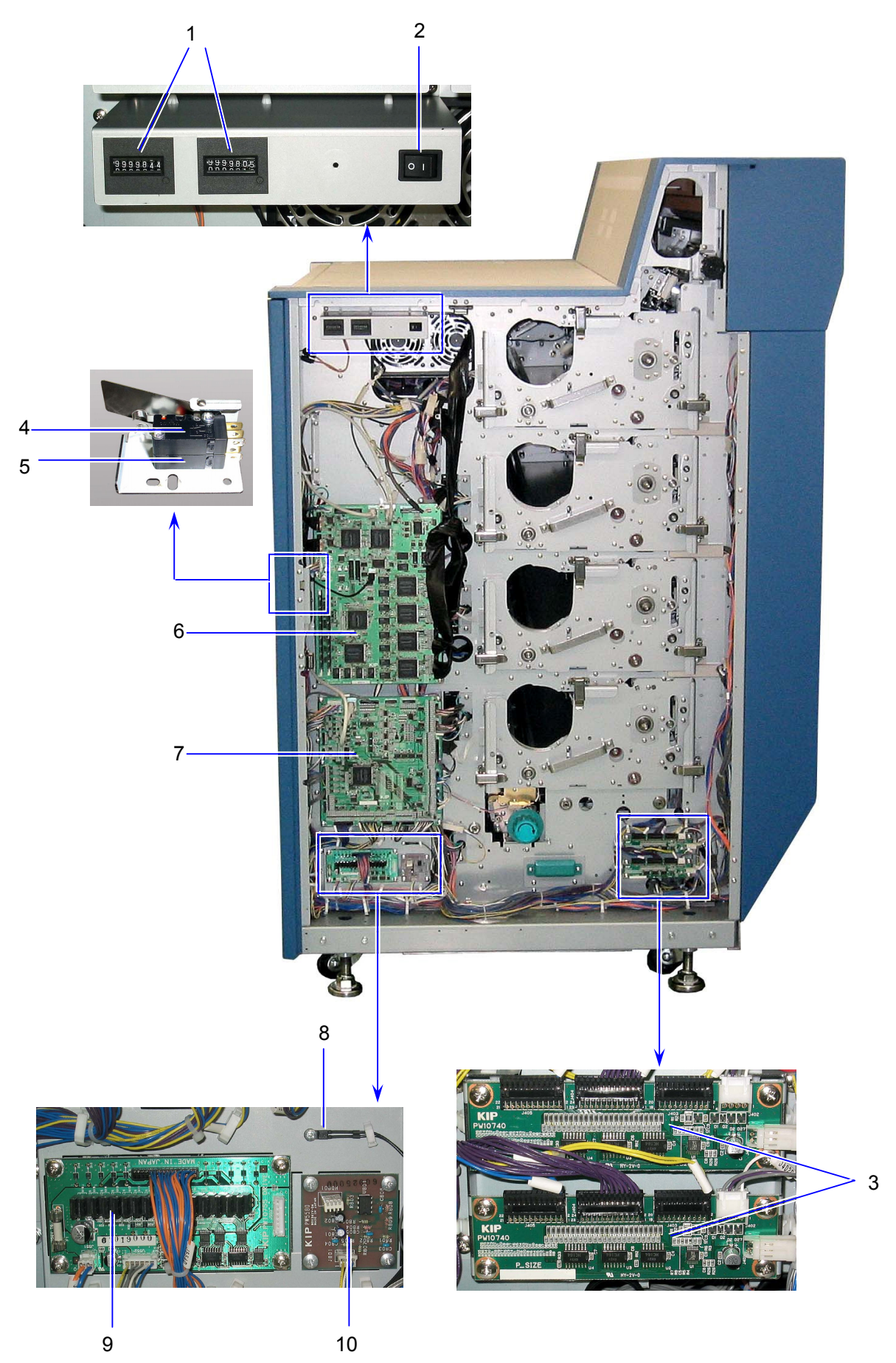

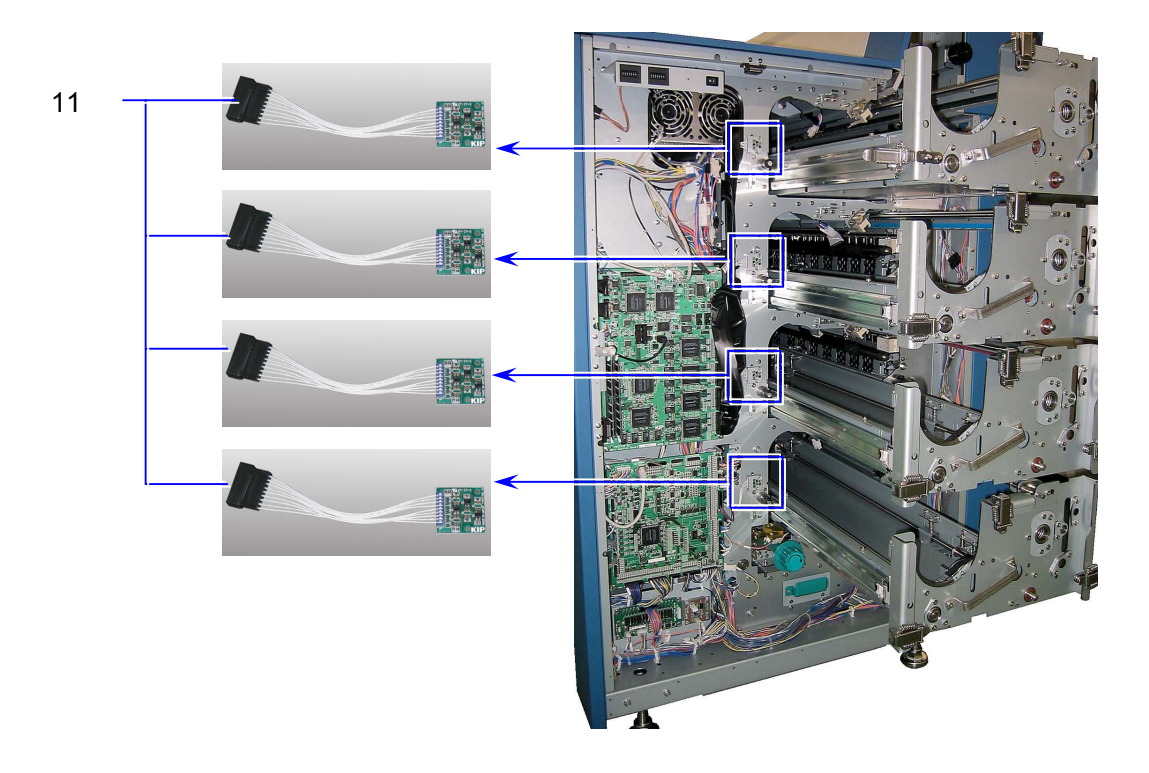

| Item | Symbol                                       | Signal name | Name                          | Туре                | Function                                                                                                    |
|------|----------------------------------------------|-------------|-------------------------------|---------------------|----------------------------------------------------------------------------------------------------|
| 1    | CNT1<br>CNT2                                 |             | Counter                       | SCM-2470SK          | Counts the whole amount of print in<br>square foot (linear foot)<br>CNT1: Counter A<br>CNT2: Counter B                                                                       |
| 2    | S3                                           |             | Switch<br>(Dehumidify Heater) | SDDJE1              | Turns on/off Dehumidify Heater                                                                                                    |
| 3    | PW10740F<br>PW10740G                         |             | Sensor PCB Assy               | PW10740             | Controls toner remaining detection (Terminal PCB)                                                                                                    |
| 4    | DSW2                                         |             | Micro Switch<br>(Door Switch) | D2VW-5L3-IHS        | Detects Right Side Door open                                                                                                    |
|      | DSW2ST                                       |             | Micro Switch<br>(Door Switch) | D2VW-01L3-IHS       | Detects Right Side Door open                                                                                                    |
| 6    | PW10720                                      |             | CPU PCB Assy                  | PW10720             | Overall Sequence Control with<br>Interface                                                                                                    |
| 7    | PW10722                                      |             | I/O B PCB Assy                | PW10722             | Controls input / output on center<br>and right side components                                                                                                    |
| 8    | TH3                                          |             | Thermistor                    | EC2F103A2-<br>30185 | Detects temperature inside the machine                                                                                                    |
| 9    | PW10755D                                     |             | Driver PCB Assy               | PW10755             | Driver for right side Clutch,<br>Solenoid, Counter                                                                                                    |
| 10   | PW10780                                      |             | Humidity Sensor<br>PCB Assy   | PW10780             | Detect humidity inside the machine                                                                                                    |
| 11   | PW10796A<br>PW10796B<br>PW10796C<br>PW10796D |             | Toner Sensor                  | PW10796             | Detects toner remaining (Sensor)<br>PW10796A: Toner Cartridge 1 (K)<br>PW10796B: Toner Cartridge 2 (C)<br>PW10796C: Toner Cartridge 3 (M)<br>PW10796D: Toner Cartridge 4 (Y) |

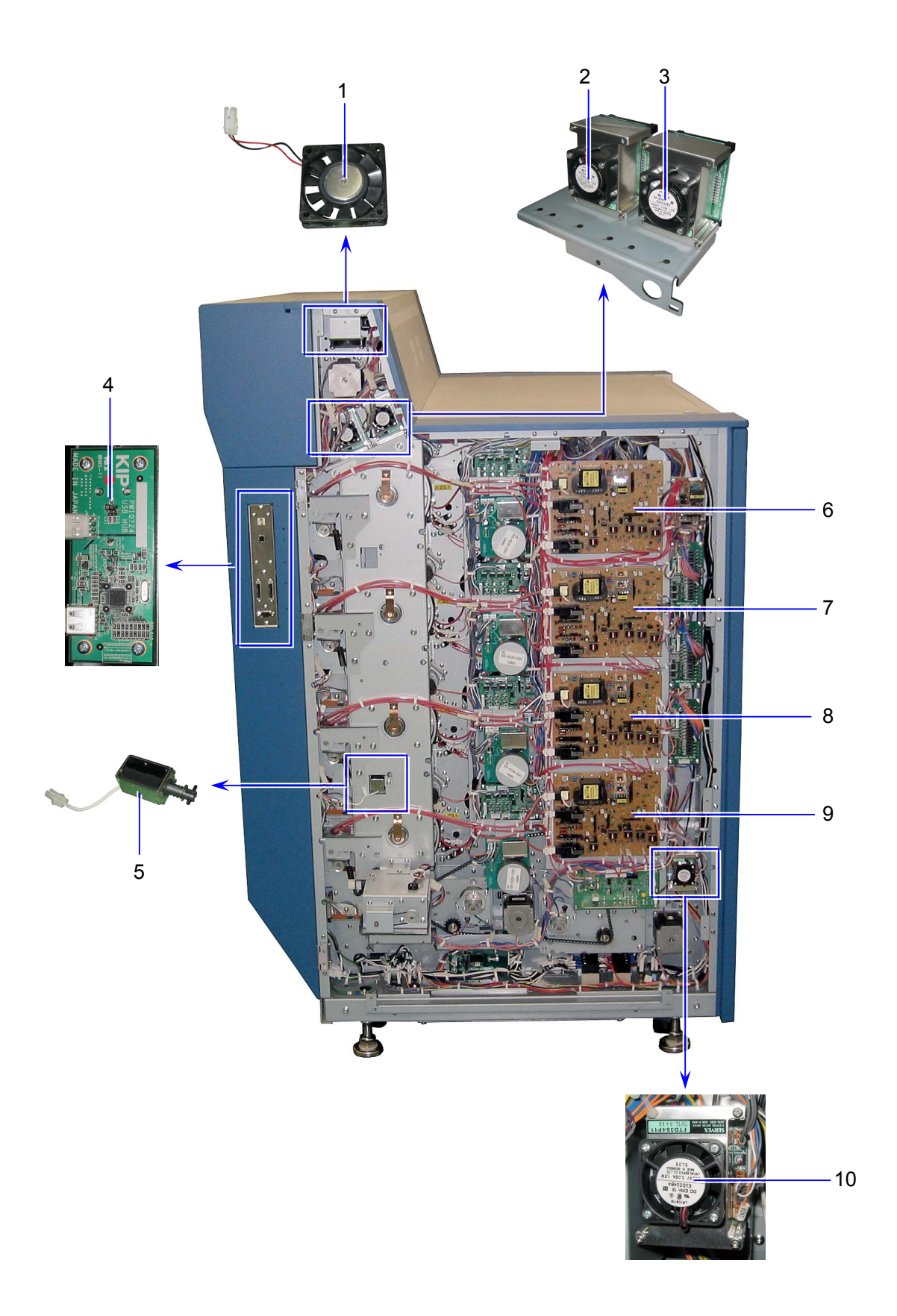

| Item | Symbol  | Signal name | Name                                                   | Туре         | Function                                                                                                    |
|------|---------|-------------|--------------------------------------------------------|--------------|----------------------------------------------------------------------------------------------------|
| 1    | FM1     |             | Fan<br>(Fuser Fan)                                     | FBA06T24H    | Cools Fuser Motor                                                                                                    |
| 2    |         |             | Motor Driver 56<br>(Fuser Motor Driver)                | FTD3S4P11-01 | Driver for Fuser Motor                                                                                                    |
| 3    |         |             | Motor Driver 42<br>(Attraction Roller Motor<br>Driver) | FTD3S4P11-01 | Driver for Attraction Roller Motor                                                                                                    |
| 4    | PW10724 |             | USB HUB PCB Assy                                       | PW10724      |                                                                                                    |
| 5    | SL1     |             | Solenoid<br>(Waste Toner<br>Solenoid)                  | G-943-K9     | Knocks on the waste toner duct to<br>prevent it from getting clogged with<br>the toner                                                                                                    |
| 6    | HVP1    |             | High Voltage Unit 1                                    | EUKMBG845HB  | Outputs a high voltage to<br>(1) Developer Unit 1 (K)<br>components<br>• Toner Supply Roller (output1)<br>• Developer Roller (output2)<br>• Blade Roller (middle)<br>(output3)<br>• Blade Roller (end) (output4)<br>(2) Image Corona 1<br>(3) Transfer Corona 1                                                                                                    |
| 7    | HVP2    |             | High Voltage Unit 2                                    | EUKMBG845HB  | <ul> <li>(i) Separation content</li> <li>Outputs a high voltage to</li> <li>(1) Developer Unit 2 (C)</li> <li>components</li> <li>Toner Supply Roller (output1)</li> <li>Developer Roller (output2)</li> <li>Blade Roller (middle)</li> <li>(output3)</li> <li>Blade Roller (end) (output4)</li> <li>(2) Image Corona 2</li> <li>(3) Transfer Corona 2</li> <li>(4) Separation Corona 2</li> </ul>  |
| 8    | HVP3    |             | High Voltage Unit 3                                    | EUKMBG845HB  | <ul> <li>(i) Soparation of the L</li> <li>Outputs a high voltage to</li> <li>(1) Developer Unit 3 (M)</li> <li>components</li> <li>Toner Supply Roller (output1)</li> <li>Developer Roller (output2)</li> <li>Blade Roller (middle)</li> <li>(output3)</li> <li>Blade Roller (end) (output4)</li> <li>(2) Image Corona 3</li> <li>(3) Transfer Corona 3</li> <li>(4) Separation Corona 3</li> </ul> |
| 9    | HVP4    |             | High Voltage Unit 4                                    | EUKMBG845HB  | Outputs a high voltage to<br>(1) Developer Unit 4 (Y)<br>components<br>• Toner Supply Roller (output1)<br>• Developer Roller (output2)<br>• Blade Roller (middle)<br>(output3)<br>• Blade Roller (end) (output4)<br>(2) Image Corona 4<br>(3) Transfer Corona 4<br>(4) Separation Corona 4                                                                                                    |
| 10   |         |             | Motor Driver 56<br>(Paper Feed Motor<br>Driver)        | FTD3S4P11-01 | Driver for Paper Feed Motor                                                                                                    |

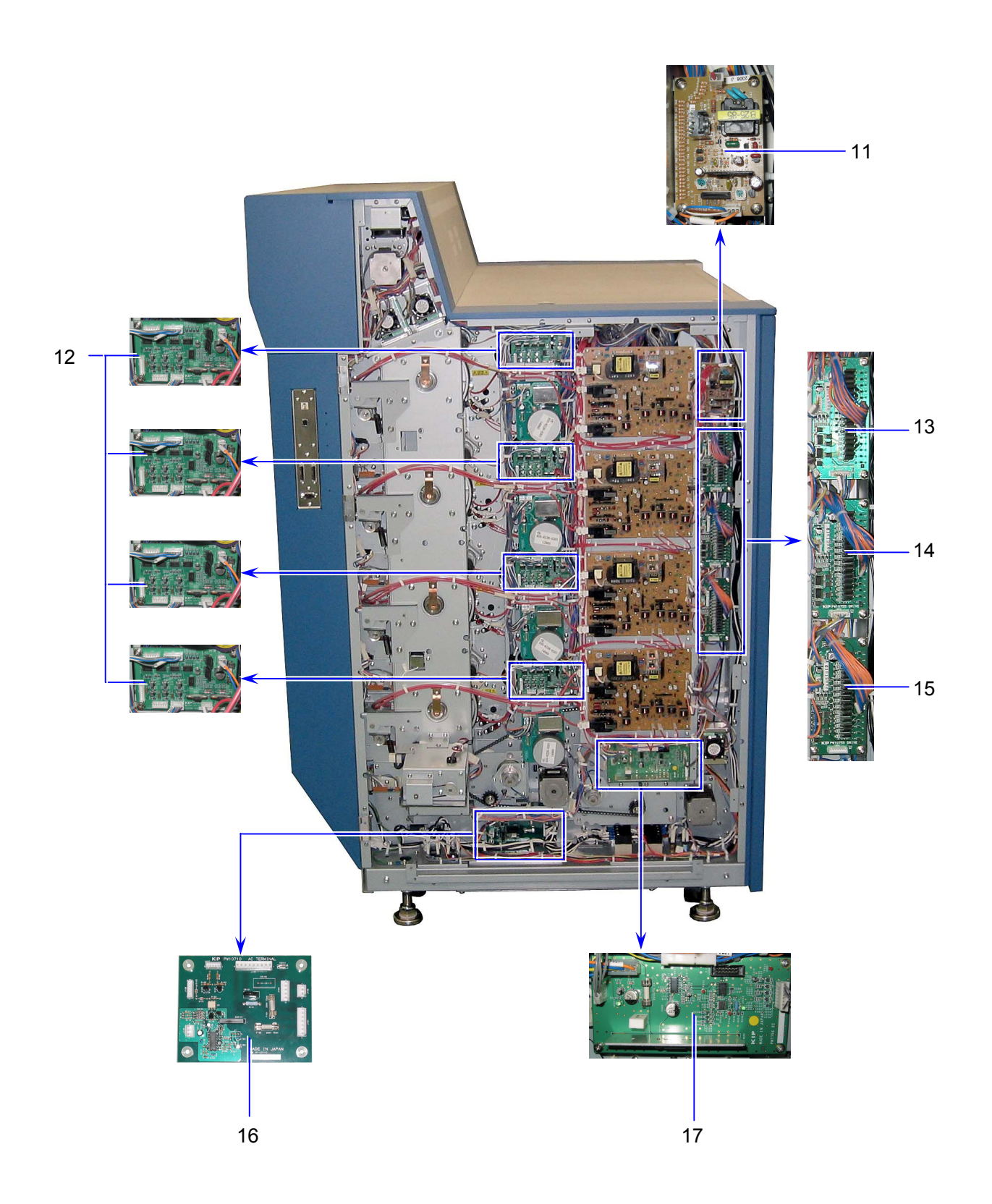

| Item | Symbol                                           | Signal<br>name | Name                      | Туре     | Function                                                                                                    |
|------|--------------------------------------------------|----------------|---------------------------|----------|----------------------------------------------------------------------------------------------------|
| 11   | HVP9                                             |                | H.V. Power Supply<br>Assy | KHKG-065 | Outputs a high voltage to<br>Separation Guide                                                                                                    |
| 12   | PW10256 A<br>PW10256 B<br>PW10256 C<br>PW10256 D |                | PW10256 PCB Assy          | PW10256  | Driver for motors<br>PW10256 A:<br>Waste Toner Motor<br>Toner Cartridge Motor 1<br>Wire Cleaning Motor 1<br>PW10256 B:<br>Toner Cartridge Motor 2<br>Wire Cleaning Motor 2<br>PW10256 C:<br>Toner Cartridge Motor 3<br>Wire Cleaning Motor 3<br>PW10256 D:<br>Toner Cartridge Motor 4<br>Wire Cleaning Motor 4 |
| 13   | PW10755A                                         |                | Driver PCB Assy           | PW10755  | Driver for left side Eraser,<br>Solenoid, Fan Motor                                                                                                    |
| 14   | PW10755B                                         |                | Driver PCB Assy           | PW10755  | Driver for left side Eraser,<br>Solenoid, Fan Clutch                                                                                                    |
| 15   | PW10755C                                         |                | Driver PCB Assy           | PW10755  | Driver for Solenoid, Fan, Clutch, Motor                                                                                                    |
| 16   | PW10710                                          |                | AC Terminal PCB Assy      | PW10710  | AC Terminal                                                                                                    |
| 17   | PW7756                                           |                | PW7756PCB Assy            | PW7756   | Driver for Cutter Motor                                                                                                    |

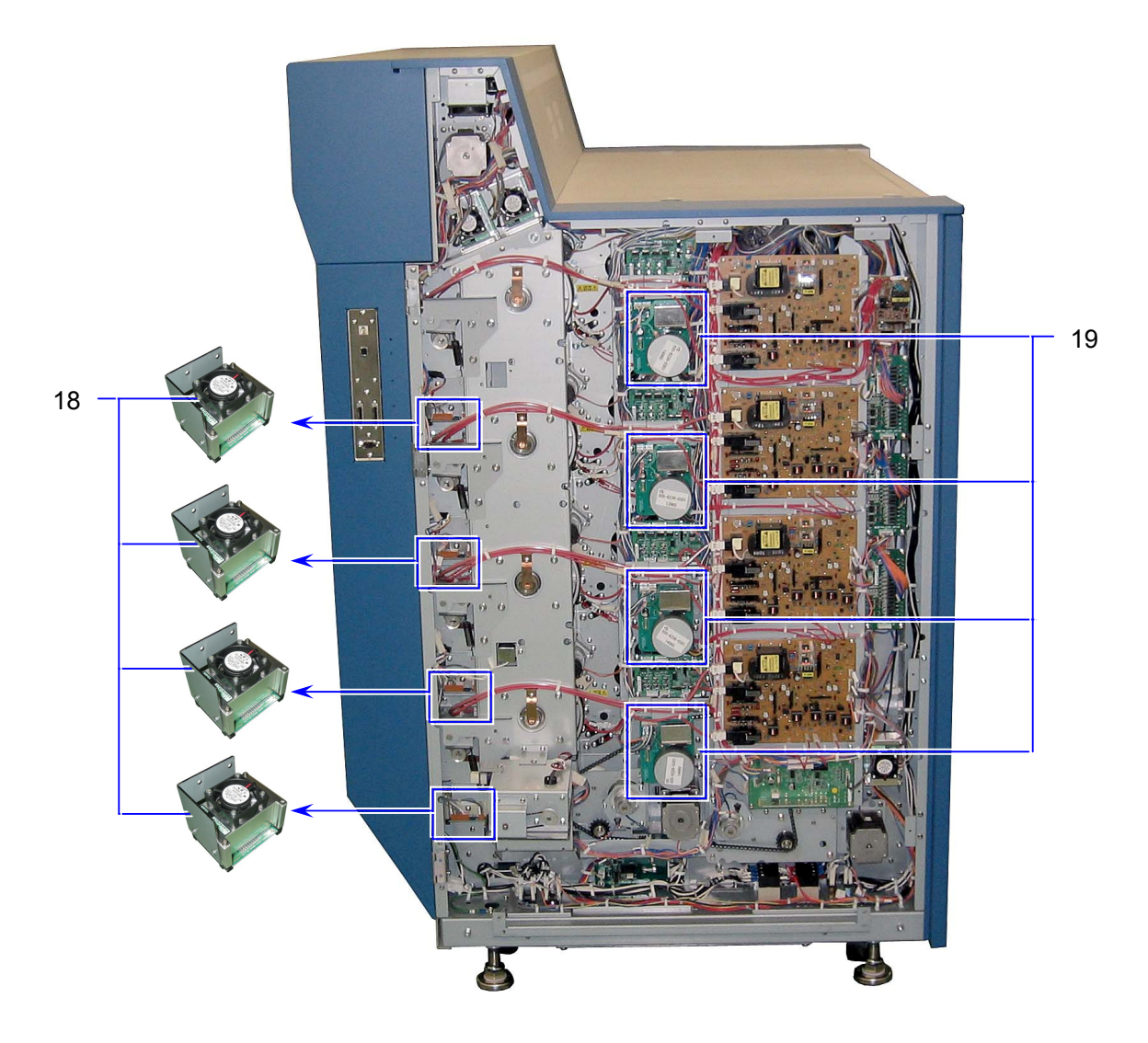

| Item | Symbol                   | Signal | Name                                     | Туре         | Function                                                                                                    |
|------|--------------------------|--------|------------------------------------------|--------------|----------------------------------------------------------------------------------------------------|
|      |                          | name   |                                          |              |                                                                                                    |
| 18   |                          |        | Motor Driver (60)<br>(Drum Motor Driver) | FTD3S4P11-01 | Driver for Drum Motor<br>: Drum Motor 1<br>: Drum Motor 2<br>: Drum Motor 3<br>: Drum Motor 4                                         |
| 19   | M11<br>M12<br>M13<br>M14 |        | Geared Motor<br>(Developer Motor)        | DRG-6236-196 | Drives Developer Unit<br>M11: Developer Unit 1(K)<br>M12: Developer Unit 2(C)<br>M13: Developer Unit 3(M)<br>M14: Developer Unit 4(Y) |

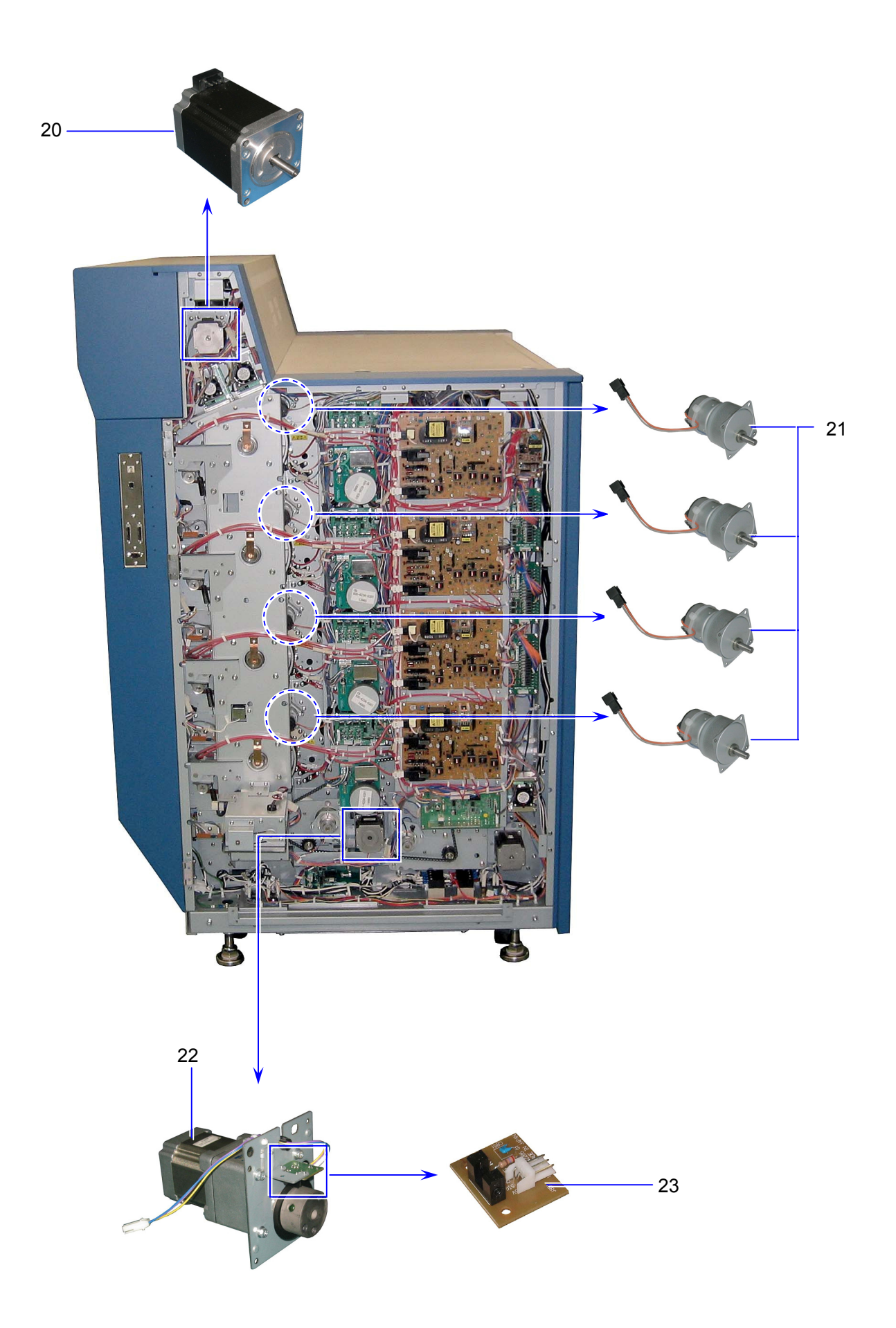

| Item | Symbol                   | Signal<br>name | Name                                                | Туре                      | Function                                                                                                    |
|------|--------------------------|----------------|-----------------------------------------------------|---------------------------|----------------------------------------------------------------------------------------------------|
| 20   | M5                       |                | Stepping Motor<br>(Fuser Motor)                     | KT56QM1-<br>002           | Drives Fuser Roller                                                                                                    |
| 21   | M23<br>M24<br>M25<br>M26 |                | Geared Motor<br>(Wire Cleaning Motor)               | TG-05K-AG-<br>15-F354 24V | Drives Wire Cleaning Pad to<br>clean Image Corona Wire<br>M23: Image Corona 1<br>M24: Image Corona 2<br>M25: Image Corona 3<br>M26: Image Corona 4 |
| 22   | M2                       |                | Stepping Motor<br>(Cutter Motor)                    | KT56LM4G-<br>004          | Drives Cutter Unit                                                                                                    |
| 23   | PW2285(A)                |                | Sensor PCB Assy<br>(Cutter Home Position<br>Sensor) | PW2285(A)                 | Detects Cutter Blade in its home position                                                                                                    |

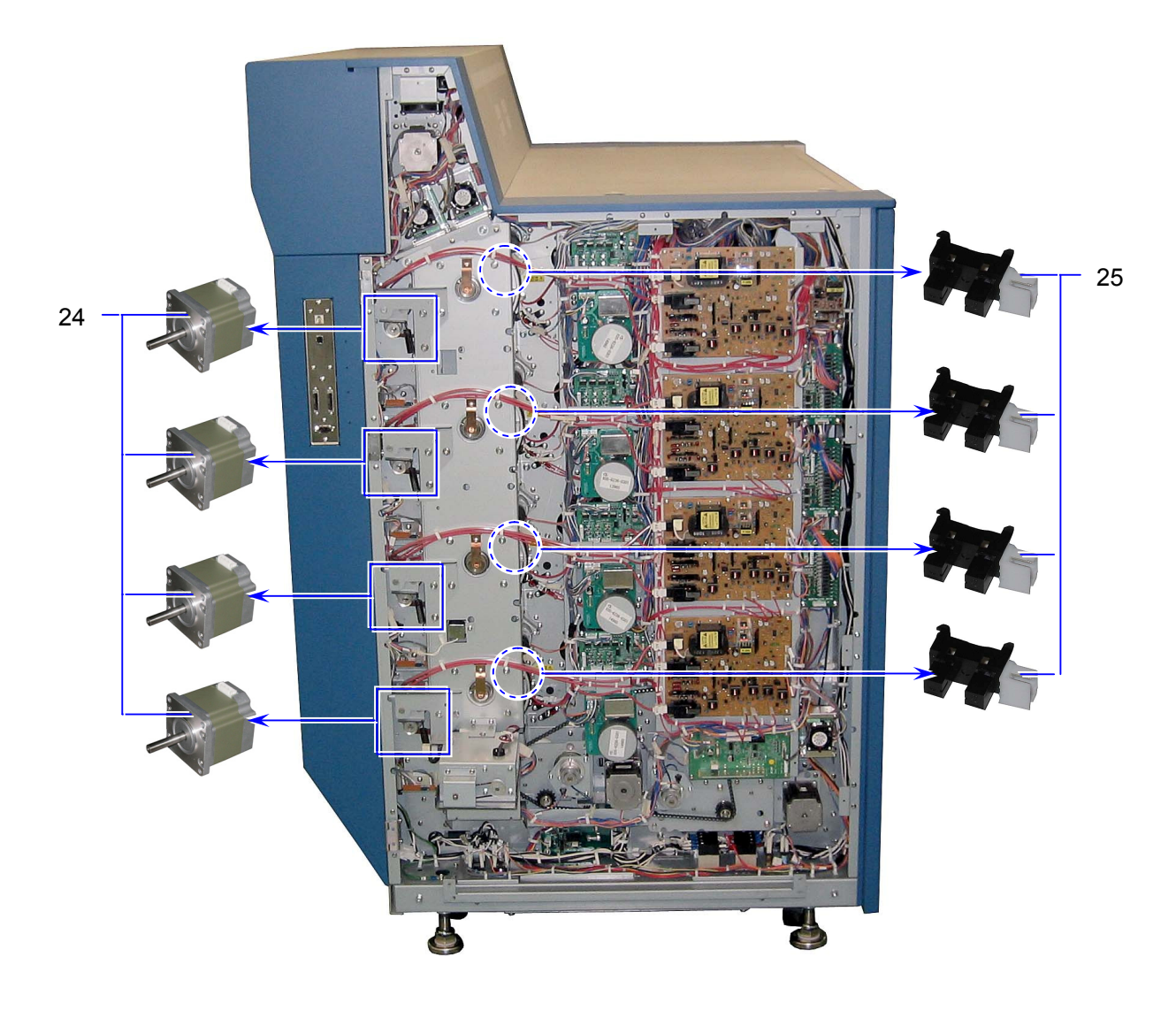

| Item | Symbol                   | Signal<br>name | Name                                     | Туре             | Function                                                                                                    |
|------|--------------------------|----------------|------------------------------------------|------------------|----------------------------------------------------------------------------------------------------|
| 24   | M7<br>M8<br>M9<br>M10    |                | Stepping Motor<br>(Drum Motor)           | KT60LM06-<br>017 | Drives Drum<br>M7: Drum 1 (K)<br>M8: Drum 2 (C)<br>M9: Drum 3 (M)<br>M10: Drum 4 (Y)                             |
| 25   | PH2<br>PH3<br>PH4<br>PH5 |                | Photo Interrupter<br>(Drum Motor Sensor) | GP1A73AJ000<br>F | Detects Drum Motor operation<br>PH2: Drum Motor 1<br>PH3: Drum Motor 2<br>PH4: Drum Motor 3<br>PH5: Drum Motor 4 |

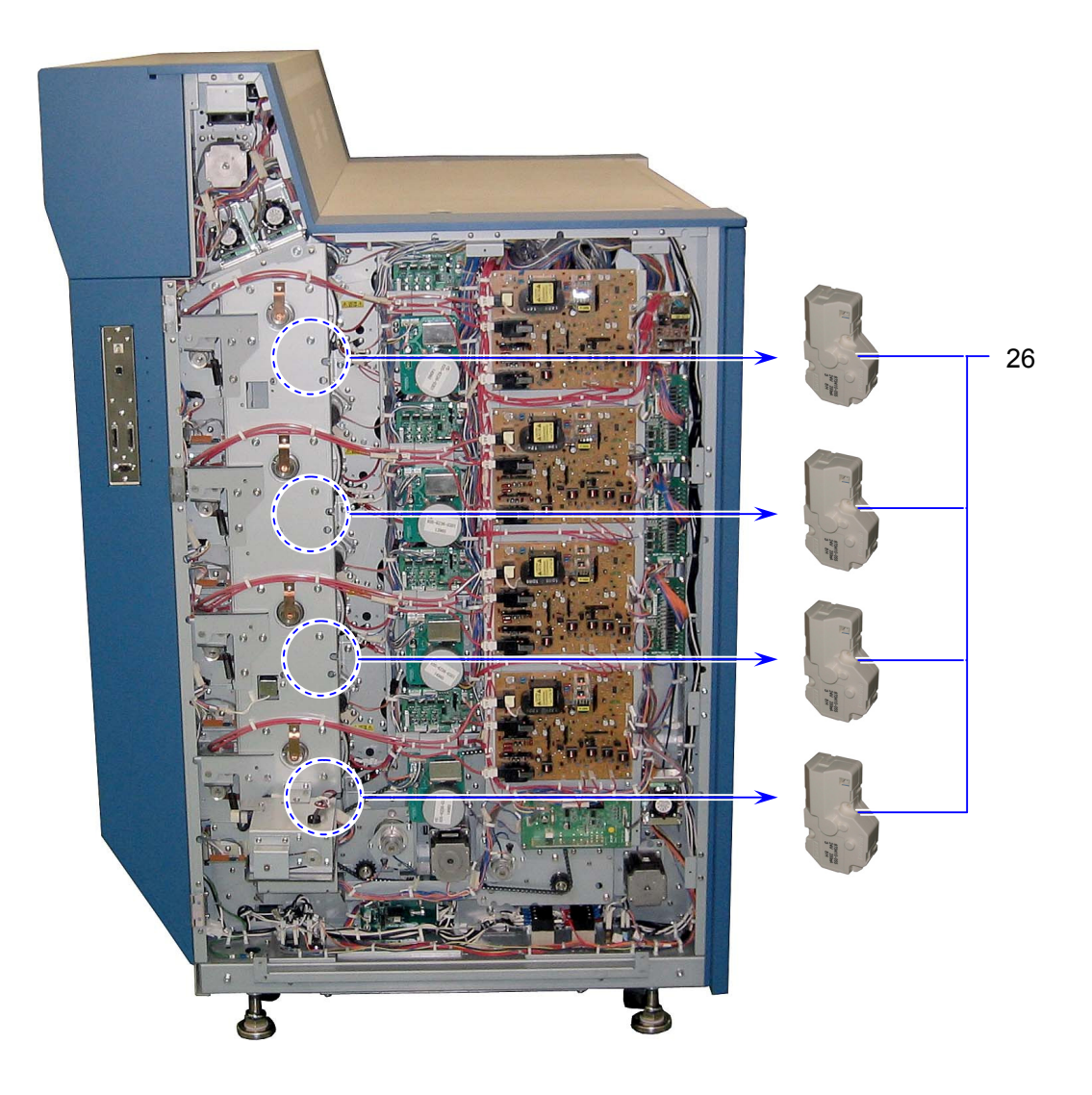

| Item | Symbol                   | Signal<br>name | Name                                   | Туре     | Function                                                                                                    |
|------|--------------------------|----------------|----------------------------------------|----------|----------------------------------------------------------------------------------------------------|
| 26   | M15<br>M16<br>M17<br>M18 |                | DC Motor<br>(Developer Press<br>Motor) | DU2422-1 | Presses Developer Unit against /<br>release from Drum<br>M15: Developer Unit 1 (K)<br>M16: Developer Unit 2 (C)<br>M17: Developer Unit 3 (M)<br>M18: Developer Unit 4 (Y) |

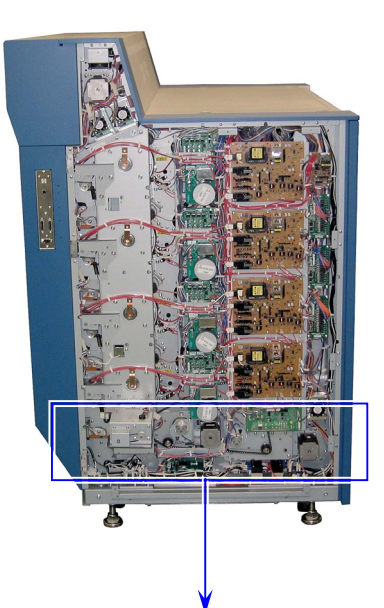

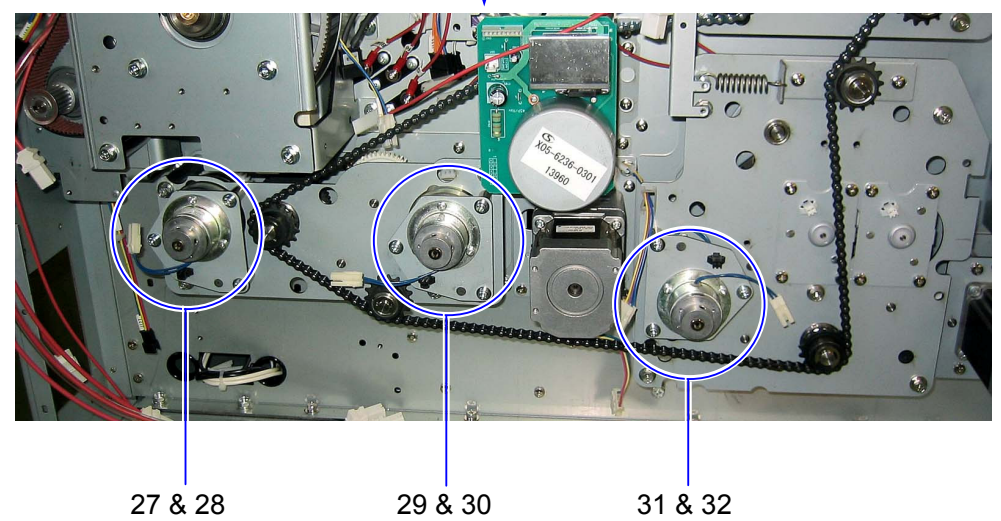

| Item | Symbol | Signal<br>name | Name                                                            | Туре        | Function |
|------|--------|----------------|-----------------------------------------------------------------|-------------|----------|
| 27   | MC9    |                | Electromagnetic Brake<br>(Registration Front<br>Roller Brake)   | BB-3.2-E01A |          |
| 28   | MC8    |                | Electromagnetic Clutch<br>(Registration Front<br>Roller Clutch) | AMC 20      |          |
| 29   | MC7    |                | Electromagnetic Brake<br>(Middle Feed Roller<br>Brake)          | BB-3.2-E01A |          |
| 30   | MC6    |                | Electromagnetic Clutch<br>(Middle Feed Roller<br>Clutch)        | AMC 20      |          |
| 31   | MC5    |                | Electromagnetic Brake<br>(Feed Roller Brake)                    | BB-3.2-E01A |          |
| 32   | MC4    |                | Electromagnetic Clutch<br>(Feed Roller Clutch)                  | AMC 20      |          |

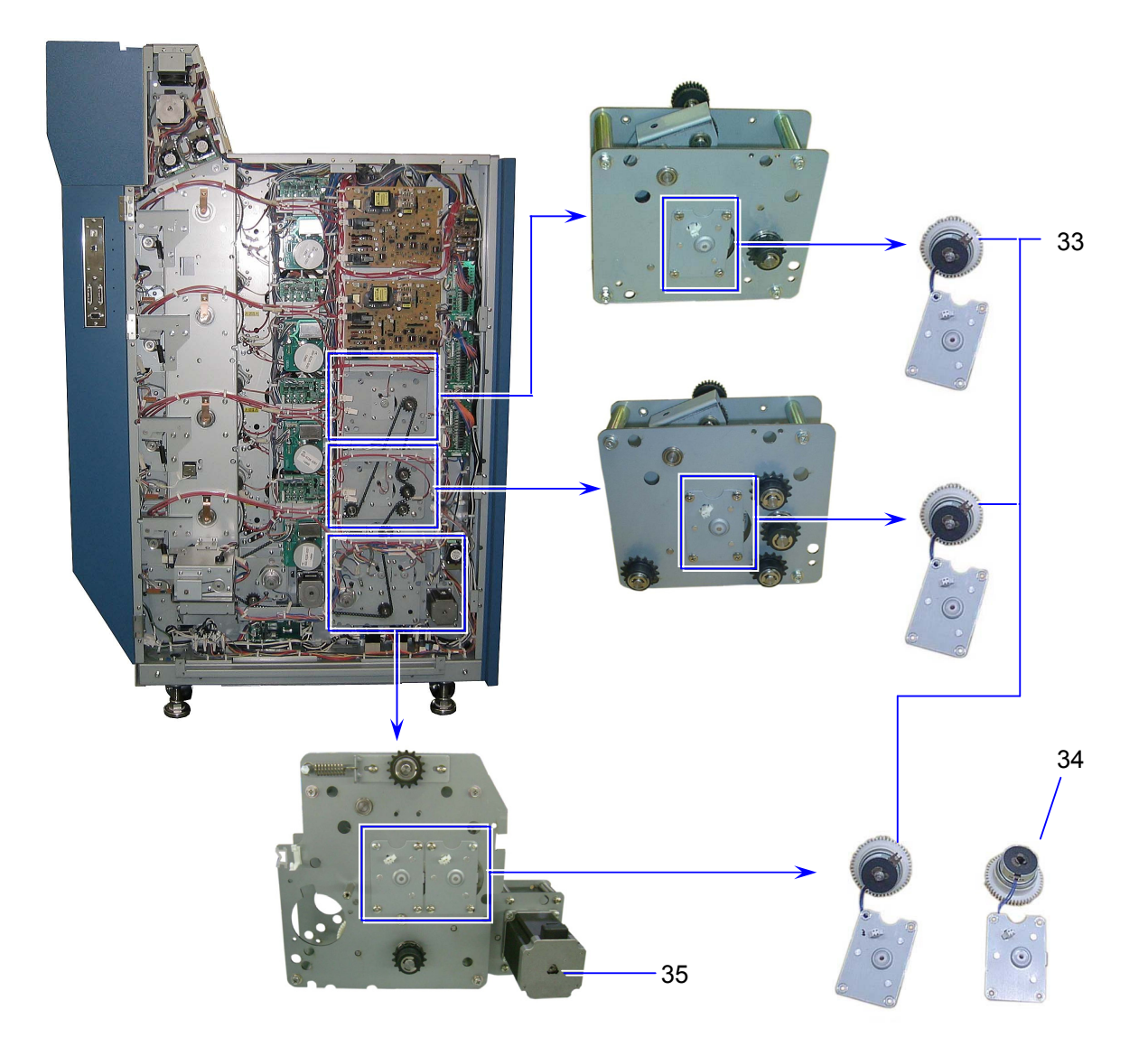

| Item | Symbol | Signal | Name                   | Туре        | Function    |
|------|--------|--------|------------------------|-------------|-------------|
|      |        | Hame   |                        |             |             |
| 33   | MC1    |        | Electromagnetic Clutch | BJ-3.5-166A |             |
|      | MC2    |        | (Pick Up Clutch)       |             |             |
|      | MC3    |        |                        |             |             |
| 34   | MC10   |        | Electromagnetic Clutch | BJ-3.5-166A |             |
|      |        |        | (Pick Up Clutch)       |             |             |
| 35   | M1     |        | Stepping Motor         | KT56QM1-002 | Feeds media |
|      |        |        | (Paper Feed Motor)     |             |             |

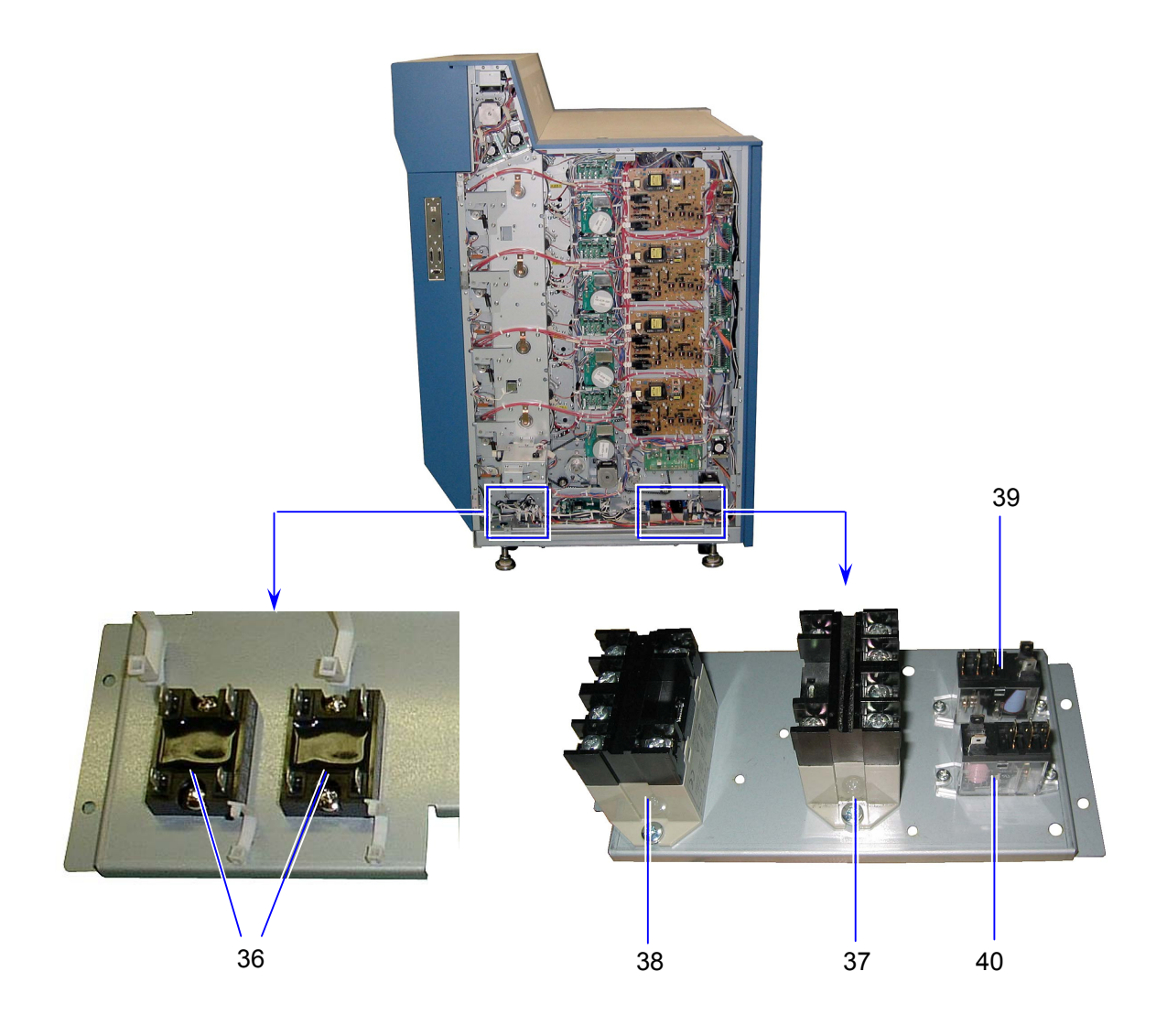

| Item | Symbol       | Signal<br>name | Name              | Туре                       | Function                                                                                                |
|------|--------------|----------------|-------------------|----------------------------|----------------------------------------------------------------------------------------------------|
| 36   | SSR1<br>SSR2 |                | Solid State Relay | S5N-225HV                  | Controlling IR Lamp<br>SSR1: H1<br>SSR2: H2                                                             |
| 37   | RY1          |                | Relay             | G7L-2A-BUB<br>AC200-240    | Supplies DC power to DC Power<br>Supply 1.<br>(Remains DC power supply when<br>any door/cover open)     |
| 38   | RY2          |                | Relay             | G7L-2A-BUB<br>DC24         | Supplies DC power to IR Lamps<br>and DC Power Supply 2.<br>(Shuts DC power when any<br>door/cover open) |
| 39   | RY3          |                | Relay             | G2R-1-T DC24V              | Shuts DC power to DC power<br>Supply 1 when Switch off                                                  |
| 40   | RY4          |                | Relay             | G2R-1-T<br>AC200V / (220V) | Detects Switch off                                                                                      |

#### 4. 2. 5 Back Side

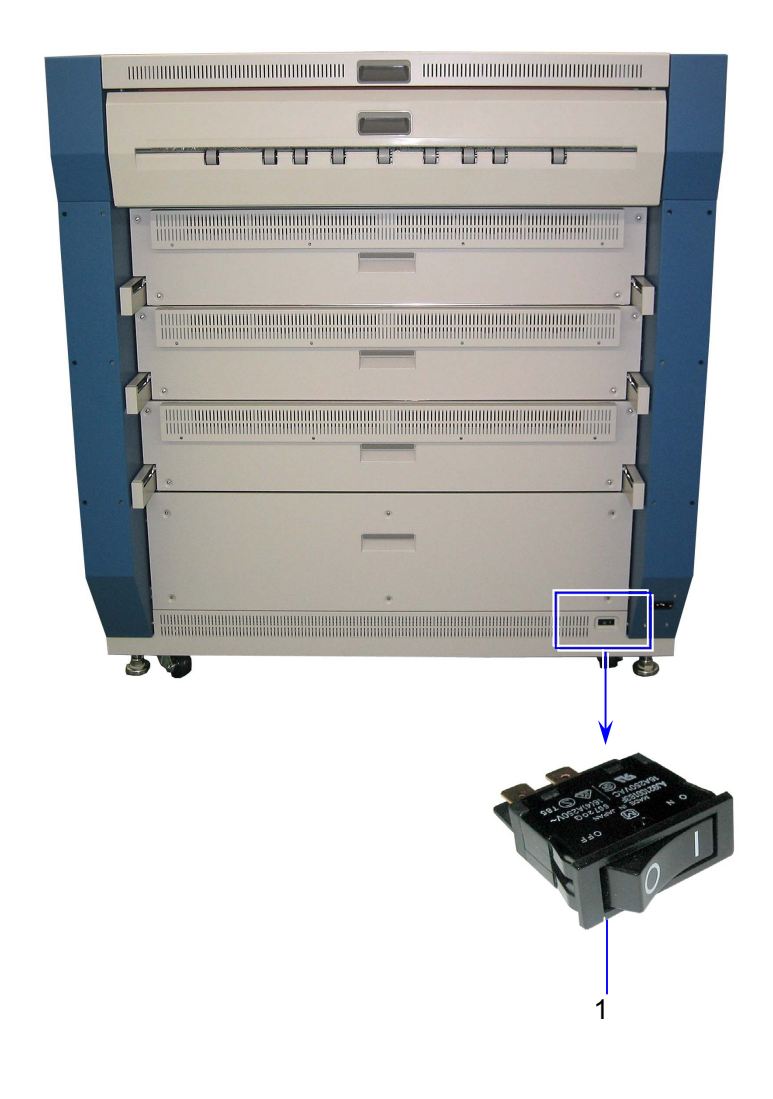

| Item | Symbol | Signal<br>name | Name   | Туре        | Function                |
|------|--------|----------------|--------|-------------|-------------------------|
| 1    | S2     |                | Switch | AJ921001B3F | Supplies/Shuts AC power |

### 4. 2. 6 Main Frame

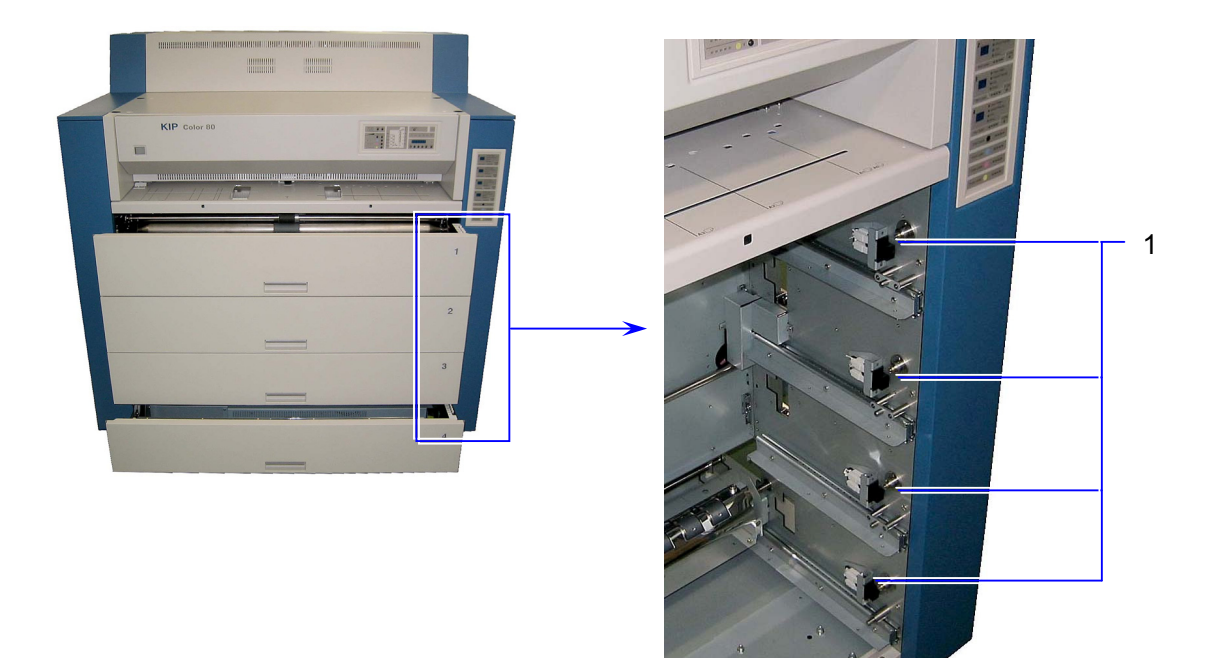

| Item | Symbol                   | Signal name | Name                    | Туре      | Function                                                      |
|------|--------------------------|-------------|-------------------------|-----------|---------------------------------------------------------------|
| 1    | DS1<br>DS2<br>DS3<br>DS4 |             | Switch<br>(Door Switch) | FA2L-BA22 | Detects Roll Deck open to shut AC power to Dehumidify Heater. |

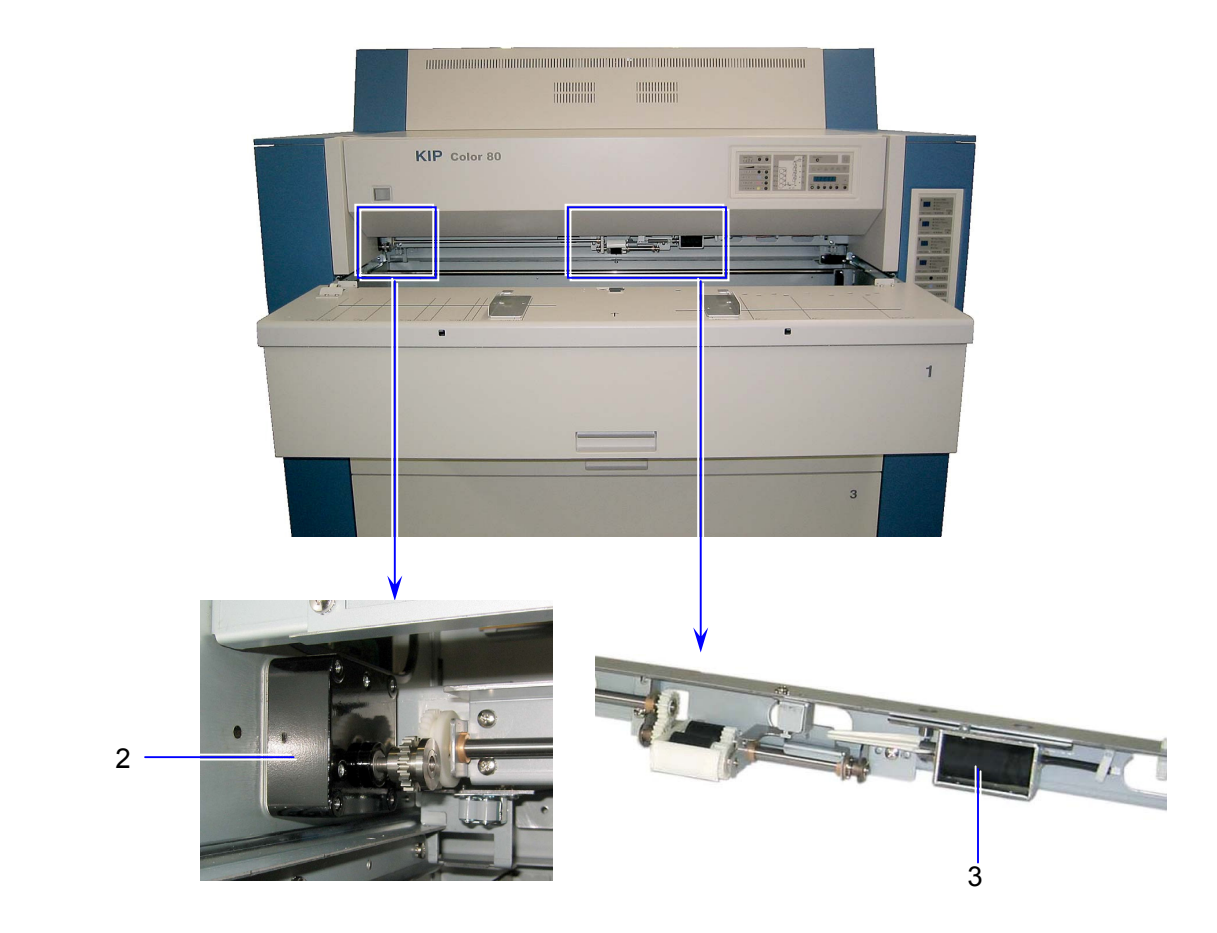

| Item | Symbol | Signal<br>name | Name                                           | Туре        | Function                                |
|------|--------|----------------|------------------------------------------------|-------------|-----------------------------------------|
| 2    | M6     |                | DC Motor<br>(Bypass Feeder<br>Motor)           | DME37B6H30B | Feeds cut sheet on Bypass Feeder        |
| 3    | SL6    |                | Solenoid<br>(Bypass Feeder<br>Roller Solenoid) | G-1053-K12  | Shifts Bypass Feeder Roller up and down |

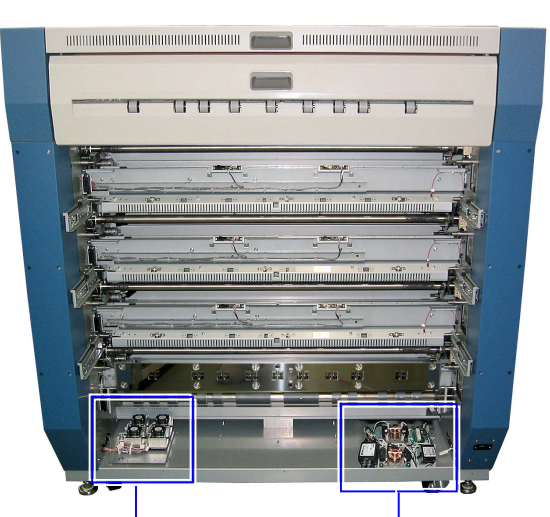

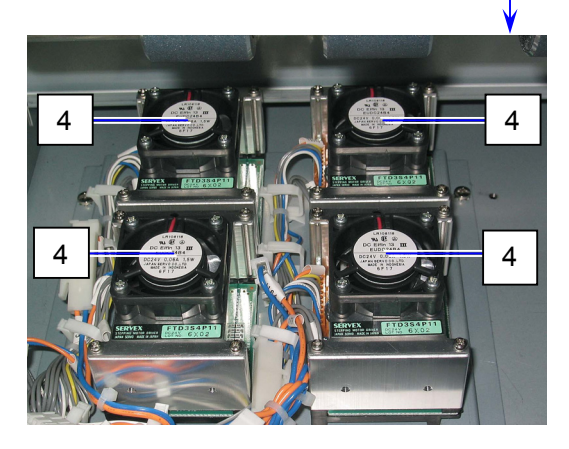

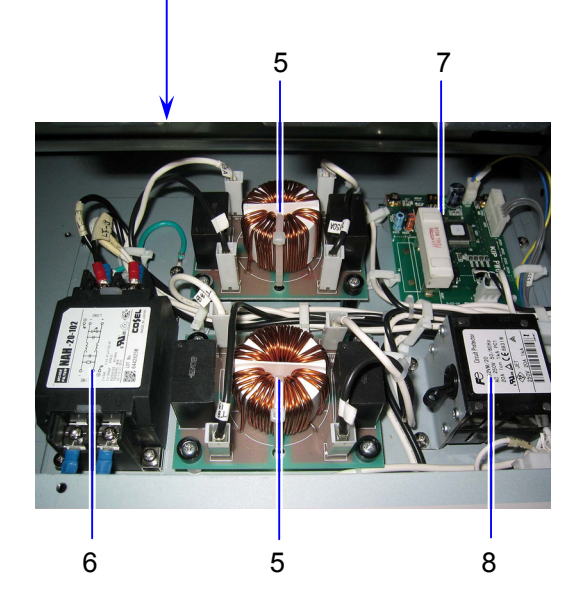

| Item | Symbol               | Signal<br>name | Name                      | Туре         | Function                                                                                                    |
|------|----------------------|----------------|---------------------------|--------------|----------------------------------------------------------------------------------------------------|
| 4    |                      | hamo           | Motor Driver 42           | FTD3S4P11-01 | Driver for motors<br>(1): Registration Roller Motor<br>(2): Transportation Unit Motor 1<br>(3): Transportation Unit Motor 2<br>(4): Transportation Unit Motor 3 |
| 5    | PW10711A<br>PW10711B |                | Filter PCB Assy           | PW10711      | Line filter                                                                                                    |
| 6    | LF                   |                | Line Filter               | NAH-20-102   | Line filter                                                                                                    |
| 7    | PW6125               |                | Phase Control PCB<br>Assy | PW6125       | Reduces flicker                                                                                                    |
| 8    | CB1                  |                | Circuit Protector         | CP32VM/20    | Protects AC line from over current                                                                                                    |

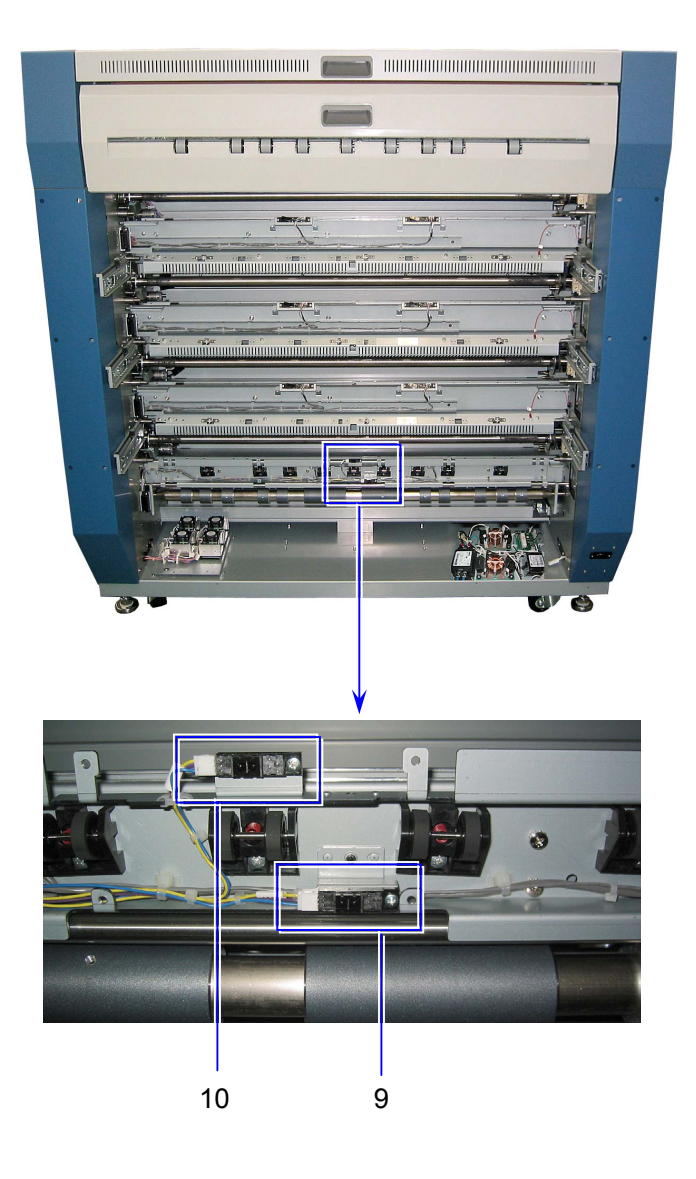

| Item | Symbol | Signal<br>name | Name                                                | Туре        | Function |
|------|--------|----------------|-----------------------------------------------------|-------------|----------|
| 9    | PH19   |                | Photo Interrupter<br>(Registration Front<br>Sensor) | GP2A25J000F |          |
| 10   | PH20   |                | Photo Interrupter<br>(Registration Rear<br>Sensor)  | GP2A25J000F |          |

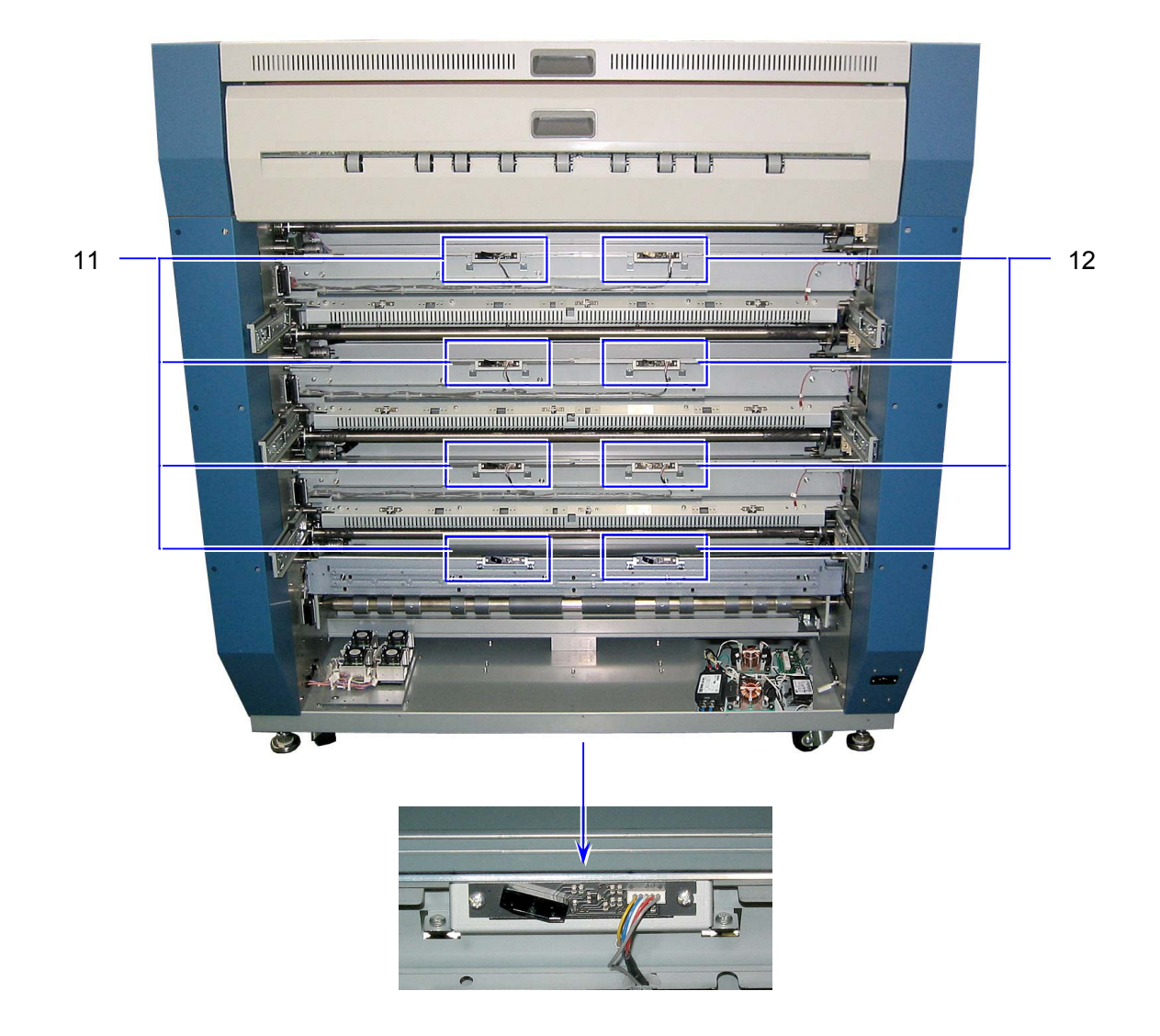

| Item | Symbol                       | Signal<br>name | Name                                               | Туре   | Function                                                                                                    |
|------|------------------------------|----------------|----------------------------------------------------|--------|----------------------------------------------------------------------------------------------------|
| 11   | PH29<br>PH31<br>PH33<br>PH35 |                | Toner Density<br>Sensor Assy<br>(Density Sensor R) | GP2TC2 | Detects toner density on right side<br>of Drum Surface<br>PH29: Drum 1 (K)<br>PH31: Drum 2 (C)<br>PH33: Drum 3 (M)<br>PH35: Drum 4 (Y) |
| 12   | PH30<br>PH32<br>PH34<br>PH36 |                | Toner Density<br>Sensor Assy<br>Density Sensor L)  | GP2TC2 | Detects toner density on left side of<br>Drum surface<br>PH30: Drum 1 (K)<br>PH32: Drum 2 (C)<br>PH34: Drum 3 (M)<br>PH36: Drum 4 (Y)  |

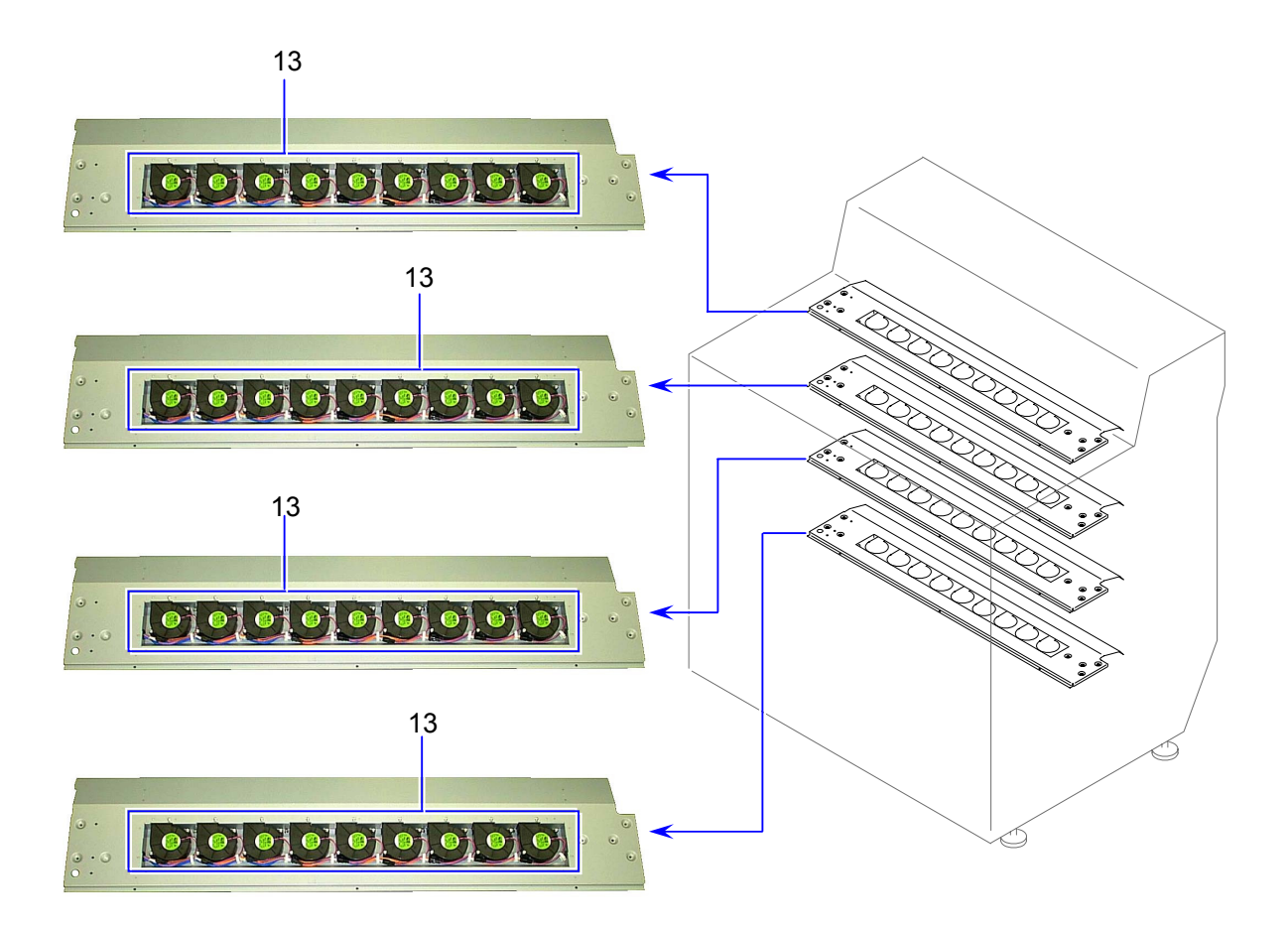

| Item | Symbol       | Signal<br>name | Name                                 | Туре         | Function                                            |
|------|--------------|----------------|--------------------------------------|--------------|-----------------------------------------------------|
| 13   | FM19 to FM54 |                | Sirocco Fan Assy<br>(Separation Fan) | SMBD24H4-933 | Blows media to help separation<br>from Drum surface |

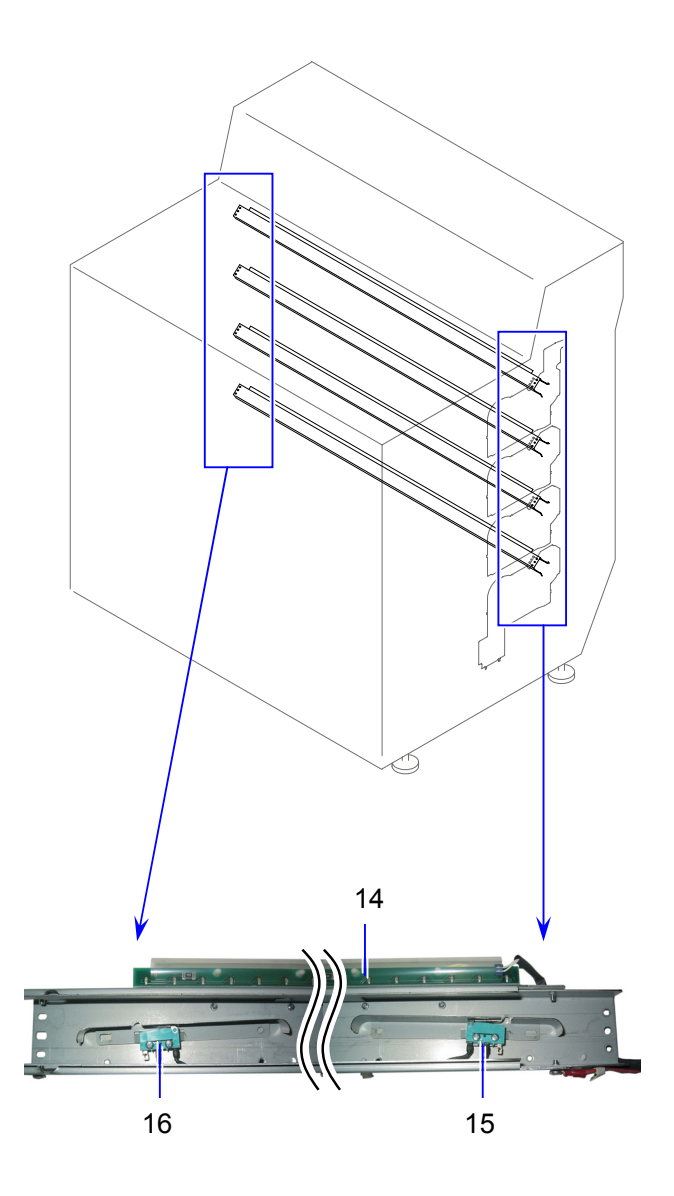

| Item | Symbol                                       | Signal<br>name | Name                                                    | Туре       | Function                                                                                                    |
|------|----------------------------------------------|----------------|---------------------------------------------------------|------------|----------------------------------------------------------------------------------------------------|
| 14   | PW10730A<br>PW10730B<br>PW10730C<br>PW10730D |                | ERS PCB Assy                                            | PW10730    | Removes negative charge from<br>Drum at the beginning of Print<br>Process<br>PW10730A: Drum 1<br>PW10730B: Drum 2<br>PW10730C: Drum 3<br>PW10730D: Drum 4                 |
| 15   | MS1R<br>MS2R<br>MS3R<br>MS4R                 |                | Micro Switch Assy<br>(Wire Cleaning Pad<br>HP switch R) | ABS1414413 | Detects the Cleaning Pad of<br>Image Corona is at home<br>position R.<br>MS1R: Image Corona 1<br>MS2R: Image Corona 2<br>MS3R: Image Corona 3<br>MS4R: Image Corona 4     |
| 16   | MS1L<br>MS2L<br>MS3L<br>MS4L                 |                | Micro Switch Assy<br>(Wire Cleaning Pad<br>HP switch L) | ABS1414413 | Detects the Cleaning Pad of<br>the Image Corona is at home<br>position L.<br>MS1L: Image Corona 1<br>MS2L: Image Corona 2<br>MS3L: Image Corona 3<br>MS4L: Image Corona 4 |

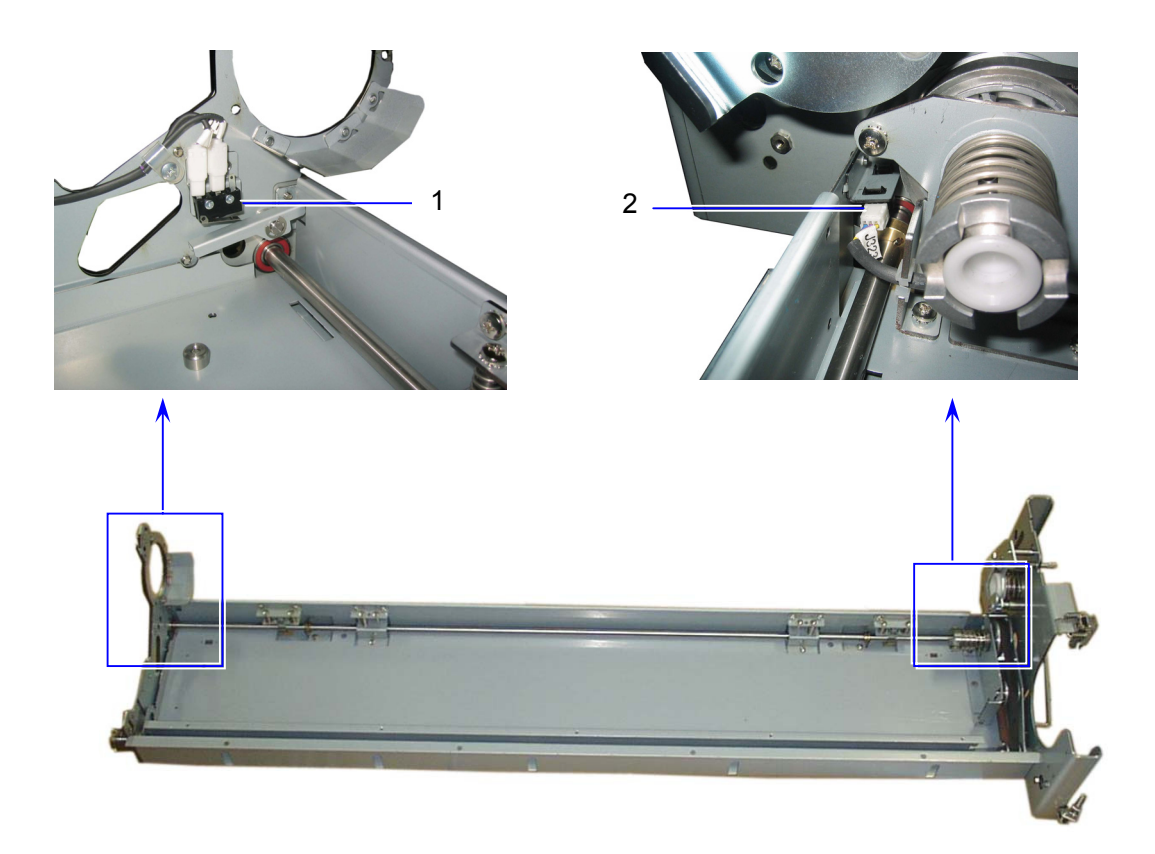

| Item | Symbol                   | Signal name | Name                                             | Туре         | Function                                                                                                    |
|------|--------------------------|-------------|--------------------------------------------------|--------------|----------------------------------------------------------------------------------------------------|
| 1    | MS1<br>MS2<br>MS3<br>MS4 |             | Micro Switch<br>(Developer<br>Release Switch)    | ABS111251    | Detects Developer Unit released<br>position<br>MS1: Developer Unit 1<br>MS2: Developer Unit 2<br>MS3: Developer Unit 3<br>MS4: Developer Unit 4 |
| 2    | PH6<br>PH7<br>PH8<br>PH9 |             | Photo Interrupter<br>(Developer Press<br>Sensor) | GP1A73AJ000F | Detects Developer Unit set position<br>PH6: Developer Unit 1<br>PH7: Developer Unit 2<br>PH8: Developer Unit 3<br>PH9: Developer Unit 4         |

# 4. 2. 8 Developer Unit

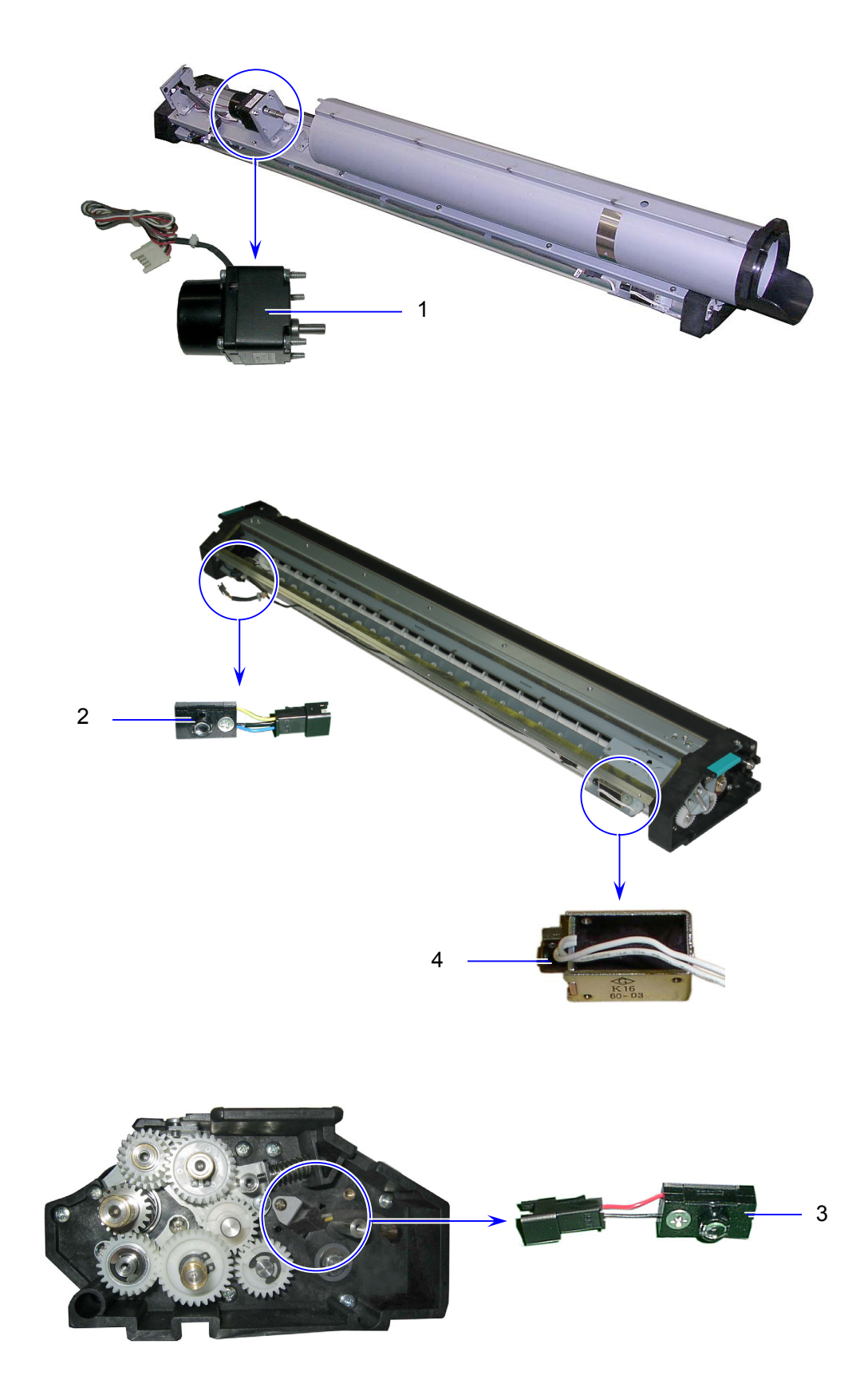

| Item | Symbol                       | Signal<br>name | Name                                    | Туре        | Function                                                                                                    |
|------|------------------------------|----------------|-----------------------------------------|-------------|----------------------------------------------------------------------------------------------------|
| 1    | M19<br>M20<br>M21<br>M22     |                | DC Motor<br>(Toner Cartridge<br>Motor)  | LK4-4M3G-01 | Rotates Toner Cartridge to help<br>toner to move into Developer Unit<br>M19: Toner Cartridge 1 (K)<br>M20: Toner Cartridge 2 (C)<br>M21: Toner Cartridge 3 (M)<br>M21: Toner Cartridge 4 (Y) |
| 2    | PH11<br>PH13<br>PH15<br>PH17 |                | Sensor<br>(Toner Sensor<br>reception)   | KB874-AA22  | Detects if there is enough toner in<br>the Developer Unit<br>PH11: Developer Unit 1<br>PH13: Developer Unit 2<br>PH15: Developer Unit 3<br>PH17: Developer Unit 4                            |
| 3    | PH10<br>PH12<br>PH14<br>PH16 |                | Sensor<br>(Toner Sensor<br>emission)    | KB874-AA12  | Detects if there is enough toner in<br>the Developer Unit<br>PH10: Developer Unit 1<br>PH12: Developer Unit 2<br>PH14: Developer Unit 3<br>PH16: Developer Unit 4                            |
| 4    | SL2<br>SL3<br>SL4<br>SL5     |                | Solenoid<br>(Toner Shutter<br>Solenoid) | G-835-NA19  | Opens and closes the Developer<br>Shutter<br>SL2: Toner Cartridge 1 (K)<br>SL3: Toner Cartridge 2 (C)<br>SL4: Toner Cartridge 3 (M)<br>SL4: Toner Cartridge 4 (Y)                            |

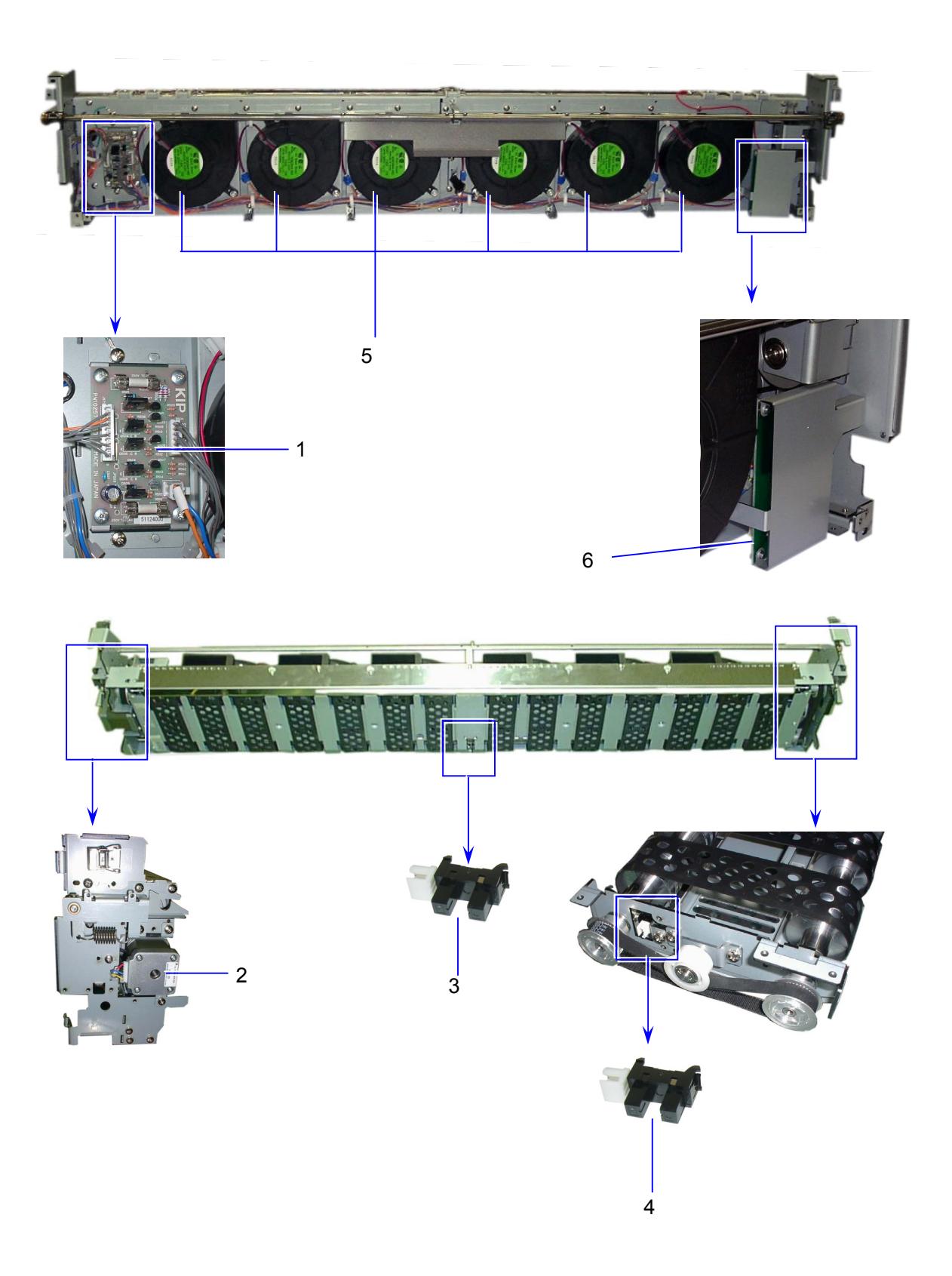

| Item | Symbol                           | Signal<br>name | Name                                                       | Туре             | Function                                                                                                    |
|------|----------------------------------|----------------|------------------------------------------------------------|------------------|----------------------------------------------------------------------------------------------------|
| 1    | PW10257F<br>PW10257G<br>PW10257H |                | PW10257 PCB Assy<br>(SOL)                                  | PW10257          | Driver for Transport Assist Fan<br>PW10257F: Transportation Unit 1<br>PW10257G: Transportation Unit 2<br>PW10257H: Transportation Unit 3                |
| 2    | M28<br>M29<br>M30                |                | Stepping Motor<br>(Transportation Unit<br>Motor)           | KT42KM06-<br>004 | Drives Transportation Unit<br>M28: Transportation Unit 1<br>M29: Transportation Unit 2<br>M30: Transportation Unit 3                                    |
| 3    | PH22<br>PH23<br>PH24             |                | Photo Interrupter<br>(Separation Sensor)                   | GP1A73AJ000F     | Detects the separation of printing<br>media from the Drum.<br>PH22: Transportation Unit 1<br>PH23: Transportation Unit 2<br>PH24: Transportation Unit 3 |
| 4    | PH25<br>PH26<br>PH27             |                | Photo Interrupter<br>(Transportation Unit<br>Motor Sensor) | GP1A73AJ000<br>F | Detects Transportation Unit Motor<br>operation<br>PH25: Transportation Unit 1<br>PH26: Transportation Unit 2<br>PH27: Transportation Unit 3             |
| 5    | FM60 to 77                       |                | Sirocco Fan<br>(Transport Assist Fan)                      | SCBD24H4-993     | Inhales air to attract media onto<br>Transportation Unit Belt                                                                                           |
| 6    |                                  |                | Transfer Guide PCB (Zener)                                 |                  | Connects the Transfer Guide to the<br>ground through Zener. Or connect<br>it directly to the ground.                                                    |
# 4. 2. 10 Registration Unit

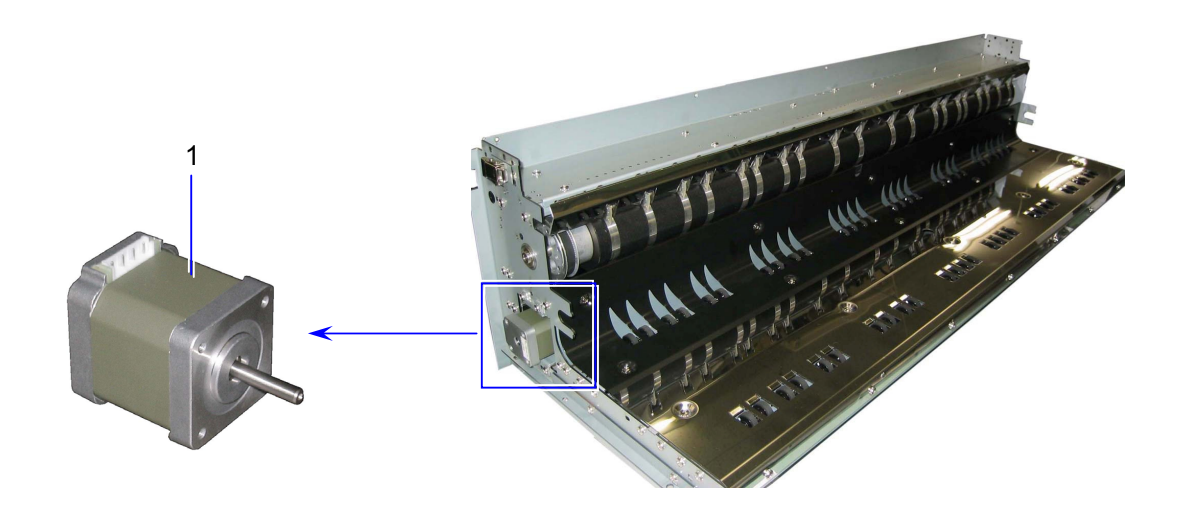

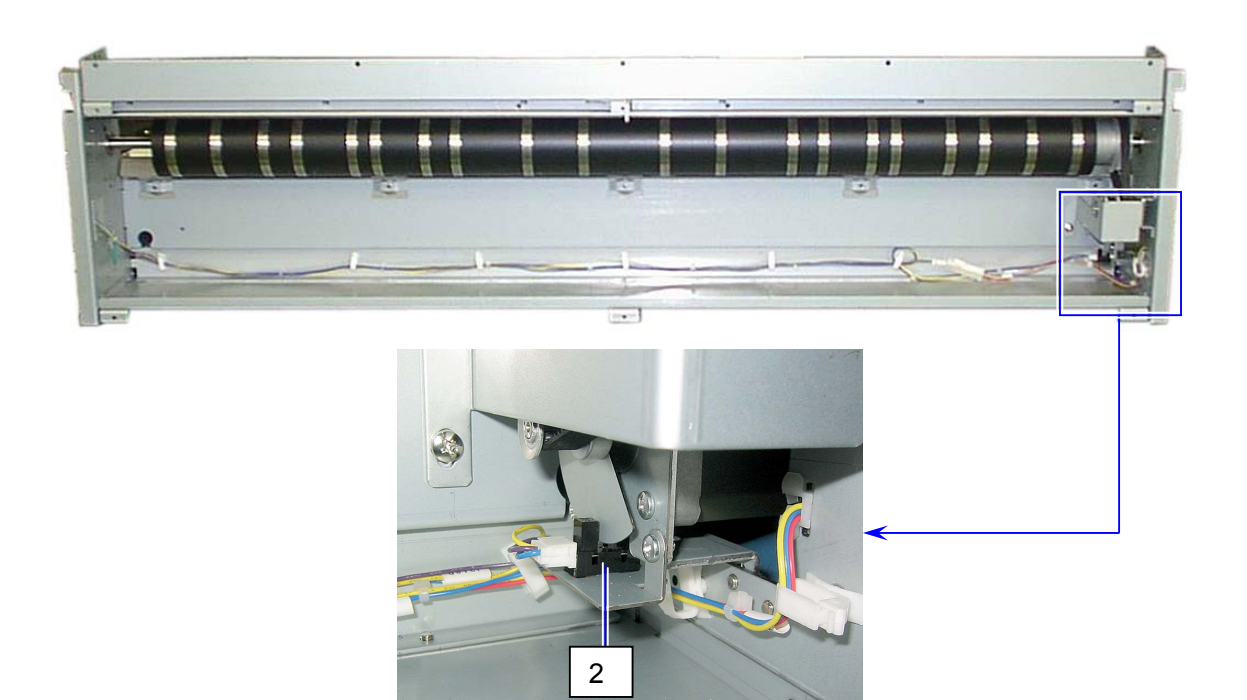

| Item | Symbol | Signal name | Name                                                       | Туре         | Function                                    |
|------|--------|-------------|------------------------------------------------------------|--------------|---------------------------------------------|
| 1    | M31    |             | Stepping Motor<br>(Registration Roller<br>Motor)           | KT42KM06-004 | Drives Registration Roller                  |
| 2    | PH28   |             | Photo Interrupter<br>(Registration Roller<br>Motor Sensor) | GP1A73AJ000F | Detects Registration Roller Motor operation |

# 4. 2. 11 Transportation Unit

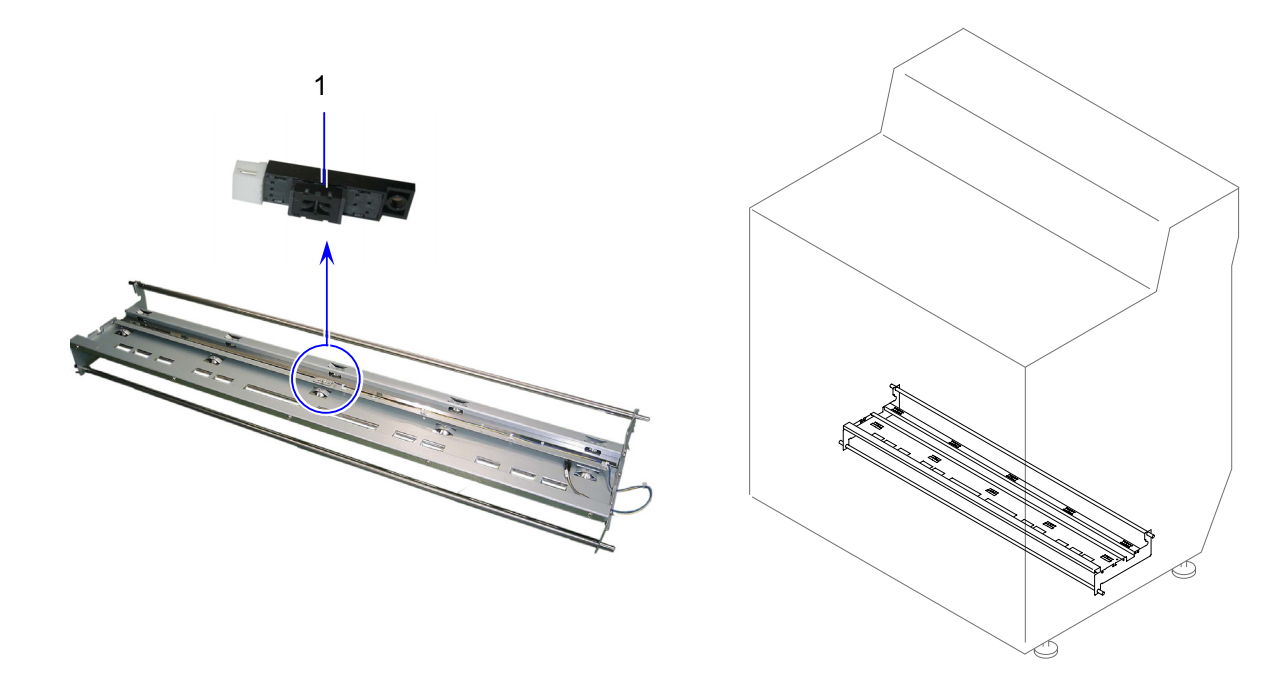

| Item | Symbol | Signal name | Name                                                | Туре        | Function                        |
|------|--------|-------------|-----------------------------------------------------|-------------|---------------------------------|
| 1    | PH18   |             | Photo Interrupter<br>(Bottom corner<br>Area Sensor) | GP2A25J000F | Detects Transportation Unit Jam |

# 4. 2. 12 Paper Diverter Unit

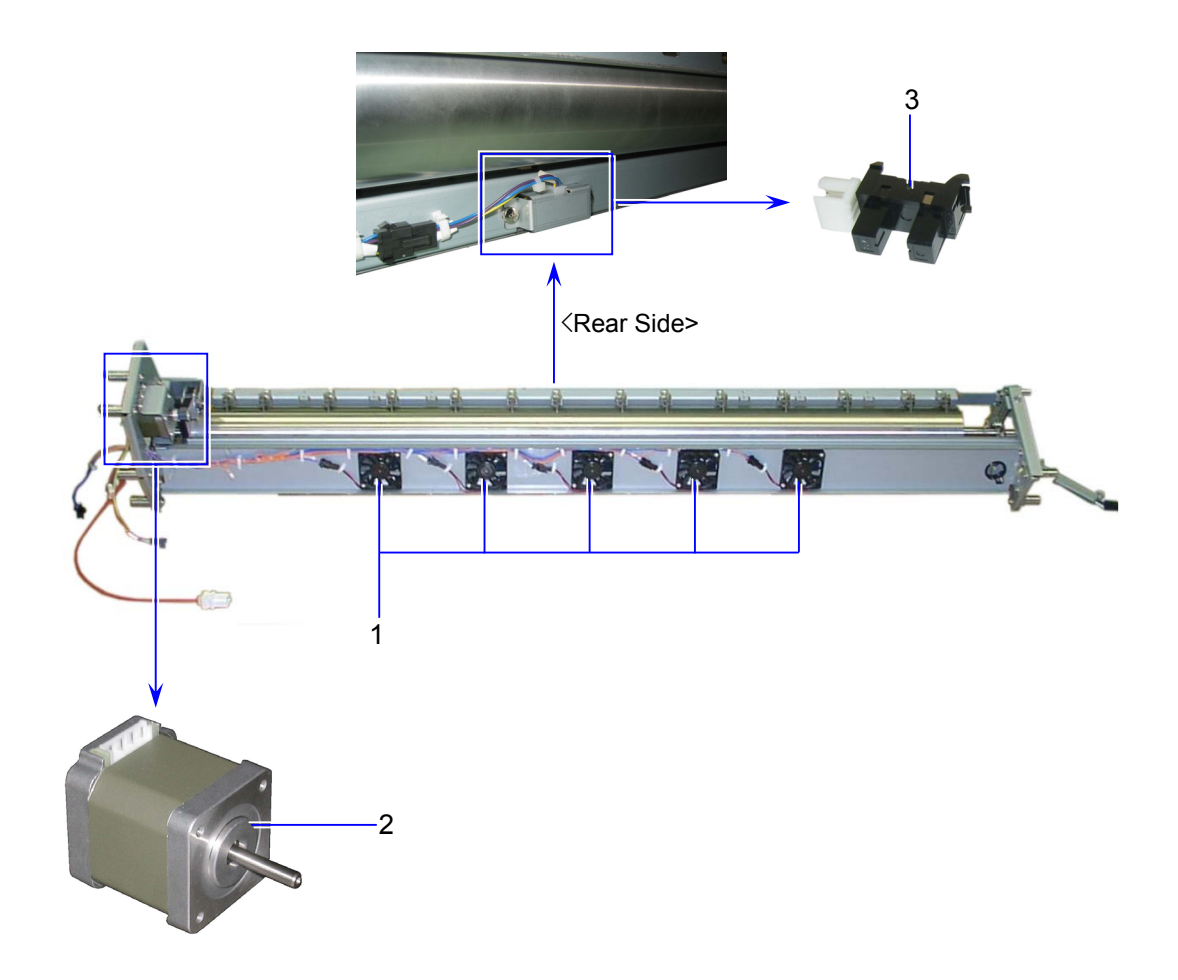

| Item | Symbol       | Signal<br>name | Name                                           | Туре         | Function                                                                   |
|------|--------------|----------------|------------------------------------------------|--------------|----------------------------------------------------------------------------|
| 1    | FM55 to FM59 |                | DC Fan<br>(Pressure Blower)                    | D05X-24TL 04 | Helps transporting media into<br>Fuser unit by pressing media with<br>blow |
| 2    | M4           |                | Stepping Motor<br>(Attraction Roller<br>Motor) | KT42KM06-004 | Drives Attraction Roller                                                   |
| 3    | PH21         |                | Photo Interrupter<br>(Separation<br>Sensor)    | GP1A73A      | Detects media separation of<br>Process 1.                                  |

### 4. 2. 13 Fuser Unit

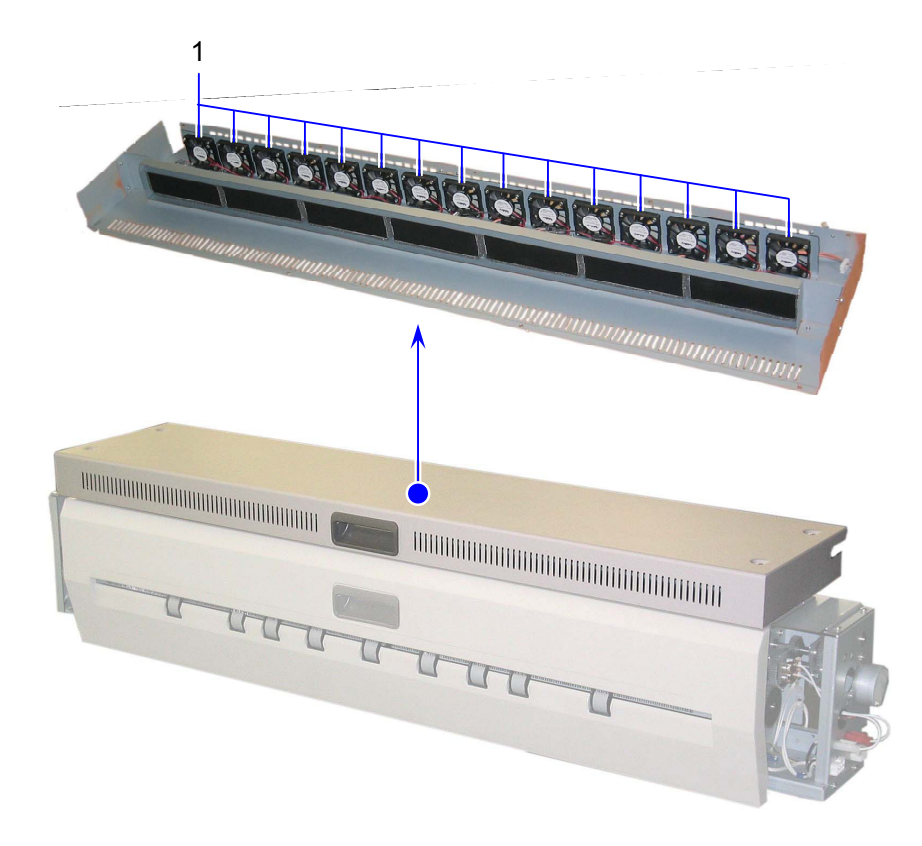

| Item | Symbol      | Signal<br>name | Name                  | Туре         | Function                |
|------|-------------|----------------|-----------------------|--------------|-------------------------|
| 1    | FM4 to FM18 |                | DC Fan<br>(Fuser Fan) | D05X-24TL 04 | Cools Fuser Upper Cover |

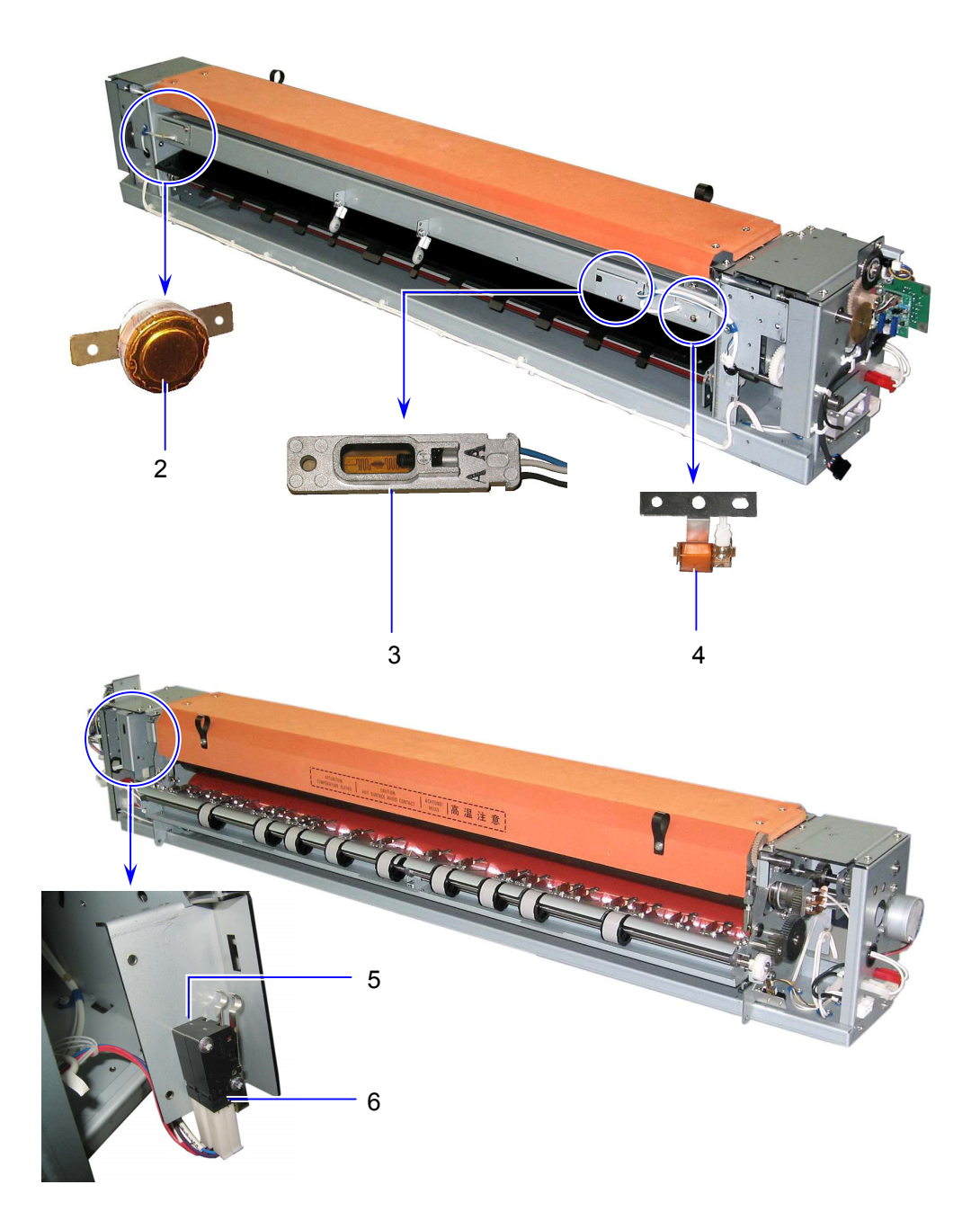

| Item | Symbol | Signal<br>name | Name                                | Туре                 | Function                                                                                                    |
|------|--------|----------------|-------------------------------------|----------------------|----------------------------------------------------------------------------------------------------|
| 2    | TS1    |                | Thermostat                          | 2450RC-S26-4-<br>181 | Prevents overheat                                                                                                    |
| 3    | TH1    |                | Thermistor                          | ES2U1.3B6-20031      | Detects temperature on Fuser<br>Roller surface. It controls the<br>temperature.                                                                                           |
| 4    | TH2    |                |                                     | NC-F16               | Detects temperature on Fuser<br>Roller surface. When it detects a<br>decided temperature, the machine<br>shuts off the power for fuser<br>(before the Thermostat breaks). |
| 5    | DSW1   |                | Micro Switch<br>(Fuser Door Switch) | D2VW-5L3-IHS         | Detects Fuser Cover open                                                                                                    |
| 6    | DSW1ST |                | Micro Switch<br>(Fuser Door Switch) | D2VW-5L3-IHS         | Detects Fuser Cover open                                                                                                    |

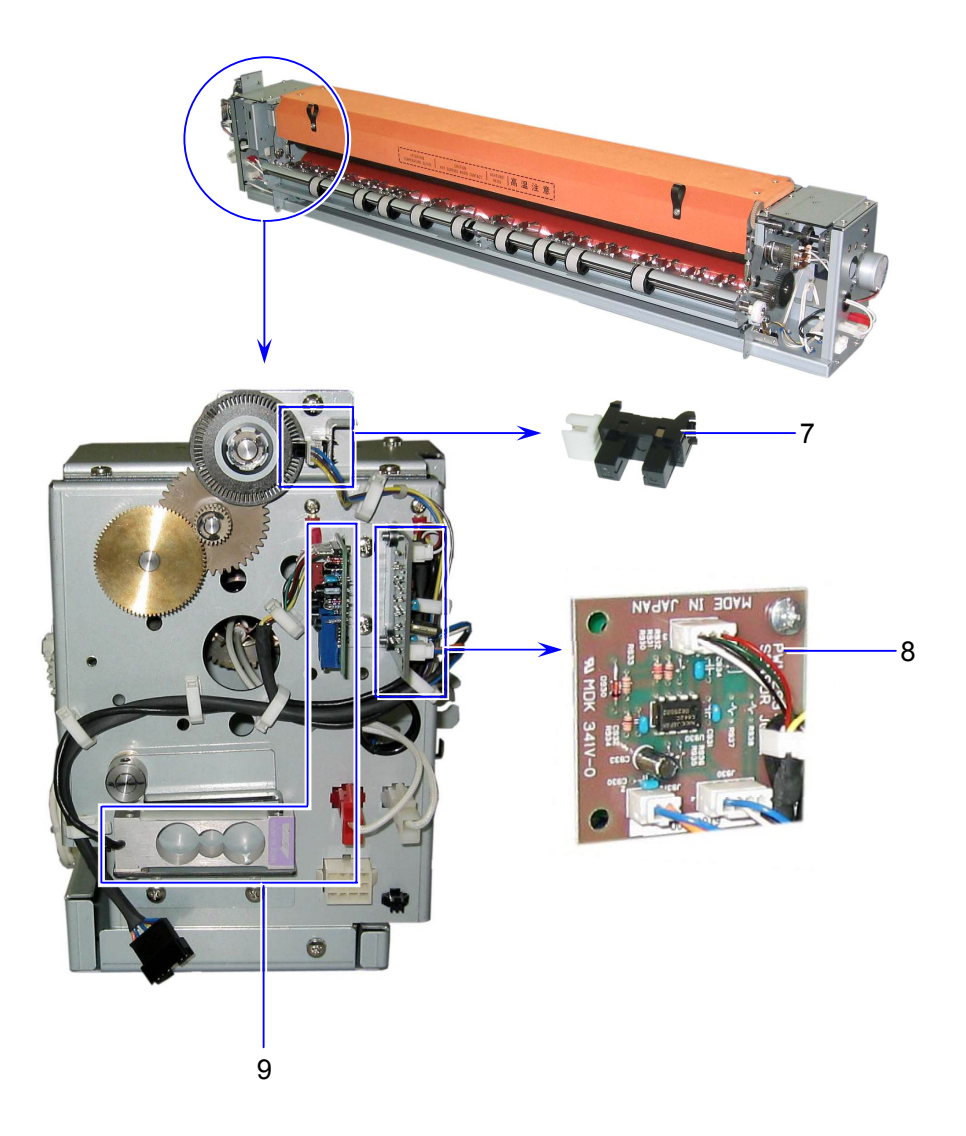

| Item | Symbol  | Signal | Name                              | Туре          | Function                                               |
|------|---------|--------|-----------------------------------|---------------|--------------------------------------------------------|
|      |         | name   |                                   |               |                                                        |
| 7    | PH37    |        | Photo Interrupter<br>(Web Sensor) | GP1A73A       | Detects Web Motor operation                            |
| 8    | PW10293 |        | PW10293 PCB<br>Assy (SENSOR)      | PW10293       | Sensor PCB for PH37                                    |
| 9    |         |        | Load-cell<br>(Tension Sensor)     | LT2-06G-SW393 | Detects media tension and adjusts<br>Fuser Motor speed |

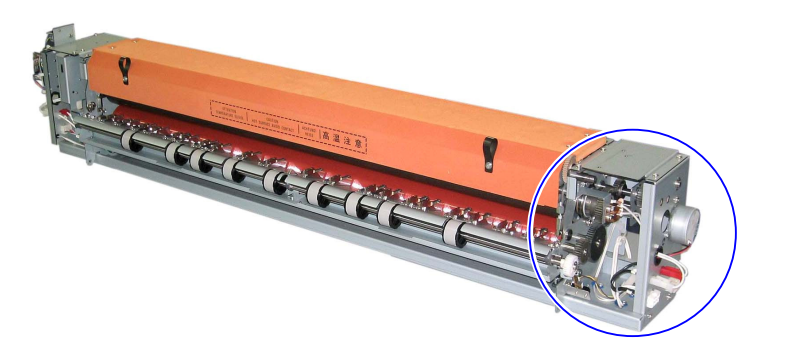

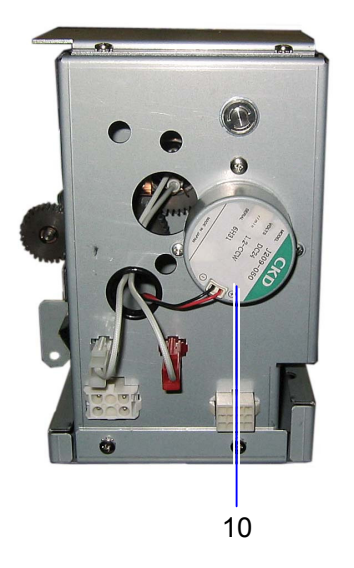

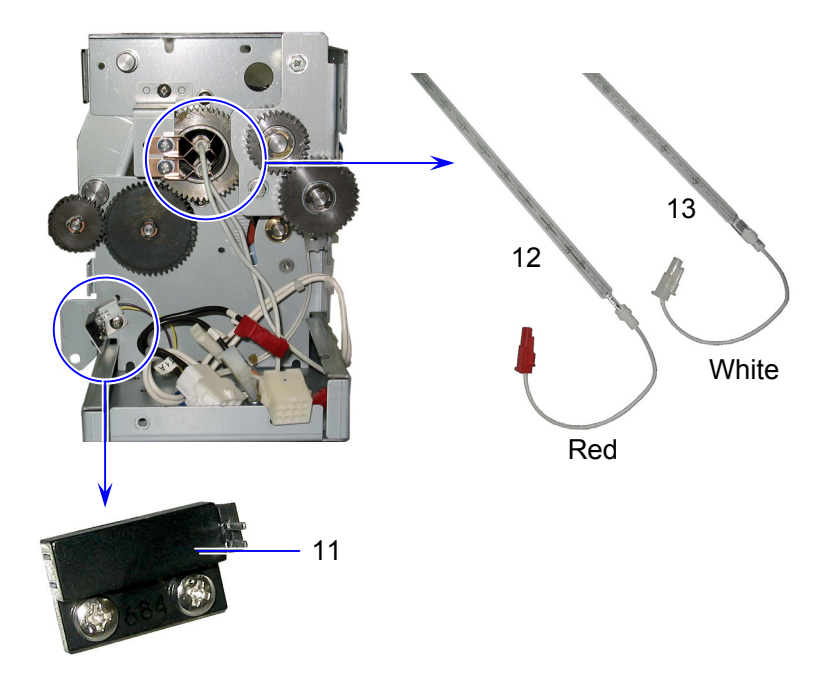

| Item | Symbol | Signal<br>name | Name                             | Туре                   | Function                                                    |
|------|--------|----------------|----------------------------------|------------------------|-------------------------------------------------------------|
| 10   | M27    |                | Synchronous Motor<br>(Web Motor) | D12-X500               | Drives the Web                                              |
| 11   | LS2    |                | Lead Switch<br>(Exit Sensor)     | RS-801EA               | Detects jam in Fuser Unit                                   |
| 12   | H2     |                | IR Lamp                          | QIRZ 200-1300<br>KIC1  | Heats side region of Fuser Roller<br>(red connector, below) |
| 13   | H1     |                | IR Lamp                          | QIRZ 200-1000<br>KIAG1 | Heats center of Fuser Roller<br>(white connector, upper)    |

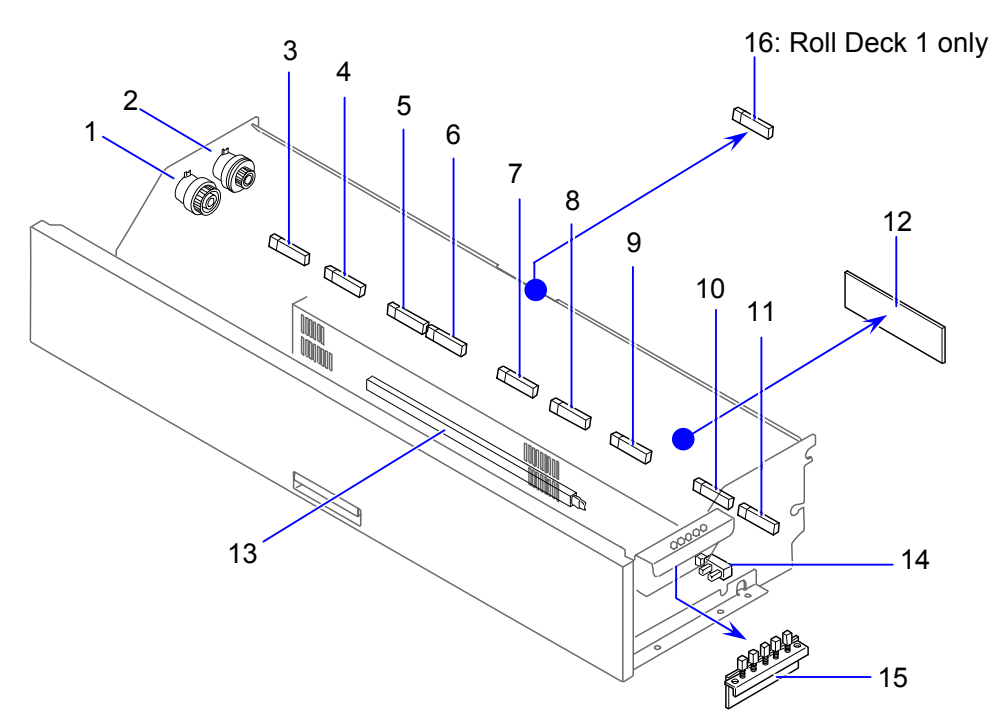

| Item | Symbol               | Signal | Name                                               | Туре                       | Function                                                                                                    |
|------|----------------------|--------|----------------------------------------------------|----------------------------|----------------------------------------------------------------------------------------------------|
| 1    | MC12<br>MC14<br>MC16 | nume   | Electromagnetic Clutch<br>(Paper Feed Clutch)      | BJ-3.5-160A                | Feeds media<br>MC12: Roll Deck 1<br>MC14: Roll Deck 2<br>MC16: Roll Deck 3                                                               |
| 2    | MC11                 |        | Electromagnetic Clutch 2<br>(Bypass Feeder Clutch) | BJ-3.5-E06A                | Feeds media<br>MC11: Bypass Feeder / Roll Deck 1                                                                                         |
|      | MC13<br>MC15         |        | Electromagnetic Clutch<br>(Deck 2/3 Feed Clutch)   | BJ-3.5-E06A<br>BJ-3.5-E06A | Feeds media<br>MC13 : Roll Deck 2<br>MC15 : Roll Deck 3                                                                                  |
| 3    | PH56<br>PH66<br>PH76 |        | Photo Interrupter<br>(Paper Size Sensor 7)         | GP2A25J000F                | Detects paper size 880 / 891 /<br>900mm width<br>PH56: Roll Deck 1<br>PH66: Roll Deck 2<br>PH76: Roll Deck 3                             |
| 4    | PH54<br>PH64<br>PH74 |        | Photo Interrupter<br>(Paper Size Sensor 5)         | GP2A25J000F                | Detects paper size 707mm / 30"<br>PH56: Roll Deck 1<br>PH66: Roll Deck 2<br>PH76: Roll Deck 3                                            |
| 5    | PH52<br>PH62<br>PH72 |        | Photo Interrupter<br>(Paper Size Sensor 3)         | GP2A25J000F                | Detects paper size 515mm / 22"<br>PH52: Roll Deck 1<br>PH62: Roll Deck 2<br>PH72: Roll Deck 3                                            |
| 6    | PH51<br>PH61<br>PH71 |        | Photo Interrupter<br>(Paper Size Sensor 2)         | GP2A25J000F                | Detects paper size 420mm / 17" /<br>18"<br>PH51: Roll Deck 1<br>PH61: Roll Deck 2<br>PH71: Roll Deck 3                                   |
| 7    | PH48<br>PH58<br>PH68 |        | Photo Interrupter<br>(Paper Set Sensor)            | GP2A25J000F                | Detects paper set in Roll Deck<br>Detects paper size 297mm / 11" /<br>12"<br>PH48: Roll Deck 1<br>PH58: Roll Deck 2<br>PH78: Roll Deck 3 |

| Item | Symbol                           | Signal<br>name | Name                                             | Туре         | Function                                                                                                    |
|------|----------------------------------|----------------|--------------------------------------------------|--------------|----------------------------------------------------------------------------------------------------|
| 8    | PH50<br>PH60<br>PH70             |                | Photo Interrupter<br>(Paper Size Sensor 1)       | GP2A25J000F  | Detects paper size 364mm / 15"<br>PH50: Roll Deck 1<br>PH60: Roll Deck 2<br>PH70: Roll Deck 3                                                          |
| 9    | PH53<br>PH63<br>PH73             |                | Photo Interrupter<br>(Paper Size Sensor 4)       | GP2A25J000F  | Detects paper size 594mm / 24"<br>PH53: Roll Deck 1<br>PH63: Roll Deck 2<br>PH73: Roll Deck 3                                                          |
| 10   | PH55<br>PH65<br>PH75             |                | Photo Interrupter<br>(Paper Size Sensor 6)       | GP2A25J000F  | Detects paper size 841mm / 34"<br>PH55: Roll Deck 1<br>PH65: Roll Deck 2<br>PH75: Roll Deck 3                                                          |
| 11   | PH57<br>PH67<br>PH77             |                | Photo Interrupter<br>(Paper Size Sensor 8)       | GP2A25J000F  | Detects paper size 36"<br>PH57: Roll Deck 1<br>PH67: Roll Deck 2<br>PH77: Roll Deck 3                                                                  |
| 12   | PW10740A<br>PW10740B<br>PW10740C |                | Sensor PCB Assy                                  | PW10740      | Sensor PCB of size sensors of Roll<br>Decks 1/2/3<br>PW10740A: Roll Deck 1<br>PW10740B: Roll Deck 2<br>PW10740C: Roll Deck 3                           |
| 13   | H3<br>H4<br>H5                   |                | Heater<br>(Dehumidify Heater)                    | 15W, 3.5KΩ   | Dehumidifies media<br>H3: Roll Deck 1<br>H4: Roll Deck 2<br>H5: Roll Deck 3                                                                            |
| 14   | PH49<br>PH59<br>PH69             |                | Photo Interrupter<br>(media remaining<br>sensor) | GP1A73AJ000F | Detects remaining amount of media<br>with a clock pulse generated by Roll<br>Deck Spool<br>PH49: Roll Deck 1<br>PH59: Roll Deck 2<br>PH69: Roll Deck 3 |
| 15   | PW10772A<br>PW10772B<br>PW10772C |                | Paper Choice PCB<br>Assy<br>(Media Selector)     | PW10772      | Specifies media type<br>PW10772A: Roll Deck 1<br>PW10772B: Roll Deck 2<br>PW10772C: Roll Deck 3                                                        |
| 16   | PH47<br>(Roll Deck 1<br>Only)    |                | Photo Interrupter<br>(Bypass Start Sensor)       | GP2A25J000F  | A large size cut sheet on Bypass<br>Feeder is carried until PH47 detects<br>the media's leading edge                                                   |

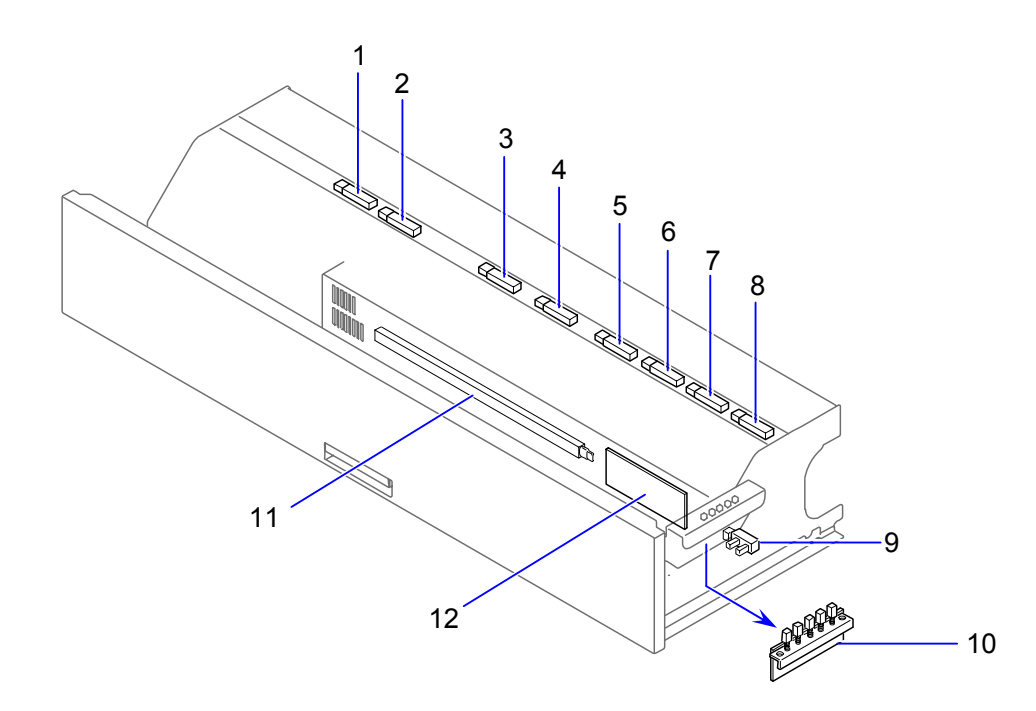

| Item | Symbol   | Signal<br>name | Name                                             | Туре        | Function                                                                                  |
|------|----------|----------------|--------------------------------------------------|-------------|-------------------------------------------------------------------------------------------|
| 1    | PH82     |                | Photo Interrupter<br>(Paper Size Sensor 3)       | GP2A25J000F | Detects paper size 515mm / 22"                                                            |
| 2    | PH80     |                | Photo Interrupter<br>(Paper Size Sensor 1)       | GP2A25J000F | Detects paper size 364mm / 15"                                                            |
| 3    | PH78     |                | Photo Interrupter<br>(Paper Set Sensor)          | GP2A25J000F | Detects paper set in Roll Deck<br>Detects paper size 297mm / 11" /<br>12"                 |
| 4    | PH81     |                | Photo Interrupter<br>(Paper Size Sensor 2)       | GP2A25J000F | Detects paper size 420mm / 17" / 18"                                                      |
| 5    | PH83     |                | Photo Interrupter<br>(Paper Size Sensor 4)       | GP2A25J000F | Detects paper size 594mm / 24"                                                            |
| 6    | PH84     |                | Photo Interrupter<br>(Paper Size Sensor 5)       | GP2A25J000F | Detects paper size 707mm / 30"                                                            |
| 7    | PH85     |                | Photo Interrupter<br>(Paper Size Sensor 6)       | GP2A25J000F | Detects paper size 841mm / 34"                                                            |
| 8    | PH86     |                | Photo Interrupter<br>(Paper Size Sensor 7)       | GP2A25J000F | Detects paper size 36"                                                                    |
| 9    | PH79     |                | Photo Interrupter<br>(media remaining<br>sensor) | GP2A25J000F | Detects remaining amount of media<br>with a clock pulse generated by<br>Roll Deck 4 Spool |
| 10   | PW10772D |                | Paper Choice PCB<br>Assy (Media Selector)        | PW10772     | Specifies media type for Roll deck<br>4                                                   |
| 11   | H6       |                | Heater<br>(Dehumidify Heater)                    | 15W, 3.5KΩ  | Dehumidifies Roll Deck 4 media                                                            |
| 12   | PW10740D |                | Sensor PCB Assy                                  | PW10740     | Sensor PCB of size sensors of Roll Deck 4                                                 |

# 4. 2. 16 Cutter Assy

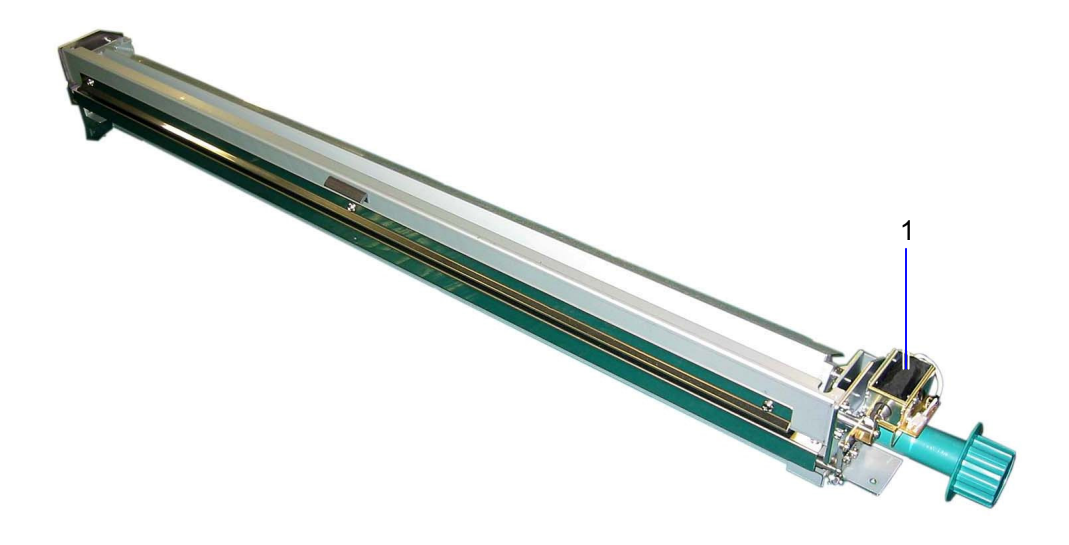

| Item | Symbol | Signal<br>name | Name                                     | Туре     | Function                                   |
|------|--------|----------------|------------------------------------------|----------|--------------------------------------------|
| 1    | SL8    |                | Solenoid<br>(Cutter Oil Supply Solenoid) | G1253-K7 | Moves oil pad to lubricate Cutter<br>Blade |

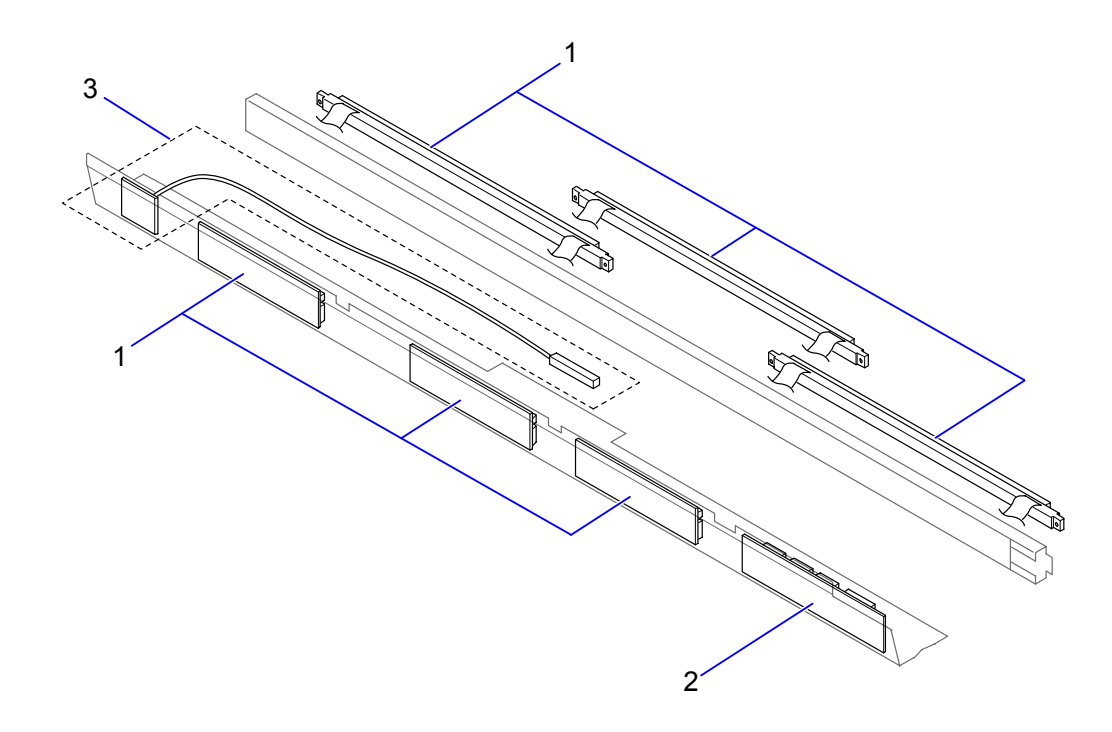

| Item | Symbol                                       | Signal<br>name | Name                          | Туре                 | Function                                                                                                    |
|------|----------------------------------------------|----------------|-------------------------------|----------------------|----------------------------------------------------------------------------------------------------|
| 1    |                                              |                | LED Head                      |                      | Creates electrostatic latent image<br>on the Drum according to the IE<br>level.<br>(1): (K)<br>(2): (C)<br>(3): (M)<br>(4): (Y) |
| 2    | PW10727K<br>PW10727C<br>PW10727M<br>PW10727Y |                | LED Head Terminal<br>PCB Assy | PW10727              | Image Control Interface<br>PW10727K: (K)<br>PW10727C: (C)<br>PW10727M: (M)<br>PW10727Y: (Y)                                     |
| 3    | SPS1<br>SPS2<br>SPS3<br>SPS4                 |                | Surface Potential<br>Sensor   | ES2A-<br>6007(600mm) | Detects Drum potential<br>SPS1: Drum 1(K)<br>SPS2: Drum 2(C)<br>SPS3: Drum 3(M)<br>SPS4: Drum 4(Y)                              |

# 4. 2. 18 Multi Tray Unit

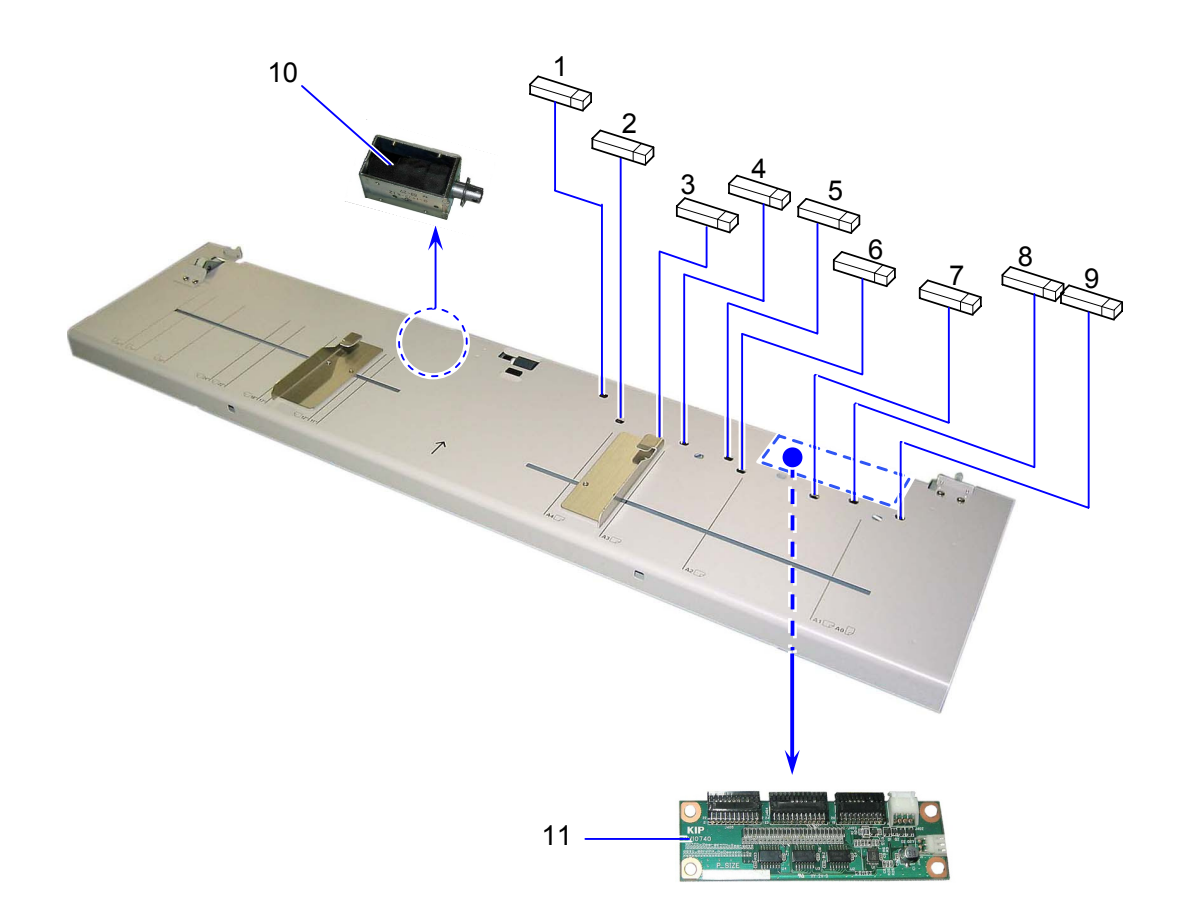

| Item | Symbol   | Signal | Name                                        | Туре        | Function                                                     |
|------|----------|--------|---------------------------------------------|-------------|--------------------------------------------------------------|
| 1    | PH38     | name   | Photo Interrupter<br>(Bypass Set Sensor)    | GP2A25J000F | Detects paper set on Bypass Feeder<br>Detects paper size 11" |
| 2    | PH39     |        | Photo Interrupter<br>(Bypass Size Sensor 1) | GP2A25J000F | Detects paper size 297mm / 12"                               |
| 3    | PH40     |        | Photo Interrupter<br>(Bypass Size Sensor 2) | GP2A25J000F | Detects paper size 420mm / 17"                               |
| 4    | PH41     |        | Photo Interrupter<br>(Bypass Size Sensor 3) | GP2A25J000F | Detects paper size 18"                                       |
| 5    | PH42     |        | Photo Interrupter<br>(Bypass Size Sensor 4) | GP2A25J000F | Detects paper size 22"                                       |
| 6    | PH43     |        | Photo Interrupter<br>(Bypass Size Sensor 5) | GP2A25J000F | Detects paper size 594mm / 24"                               |
| 7    | PH44     |        | Photo Interrupter<br>(Bypass Size Sensor 6) | GP2A25J000F | Detects paper size 30"                                       |
| 8    | PH45     |        | Photo Interrupter<br>(Bypass Size Sensor 7) | GP2A25J000F | Detects paper size 841mm / 34"                               |
| 9    | PH46     |        | Photo Interrupter<br>(Bypass Size Sensor 8) | GP2A25J000F | Detects paper size 36"                                       |
| 10   | SL7      |        | Solenoid<br>(Bypass Reverse<br>Solenoid)    | G-1053-K12  | Shifts Roller Paper Reverse 2 up<br>and down                 |
| 11   | PW10740E |        | Sensor PCB Assy                             | PW10740     | Sensor PCB of size sensors of<br>Bypass feeder               |

# 4. 2. 19 Waste Toner Assy

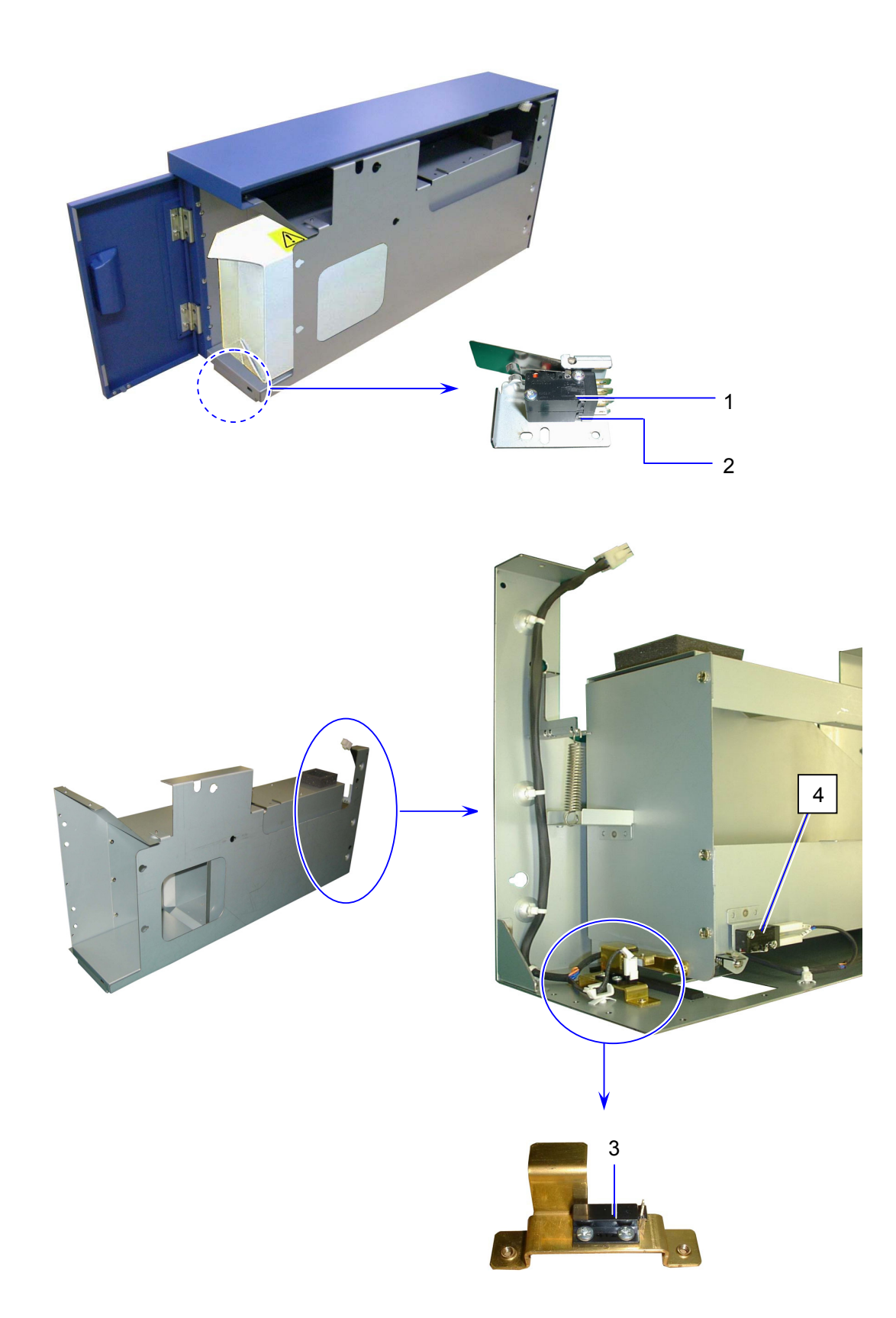

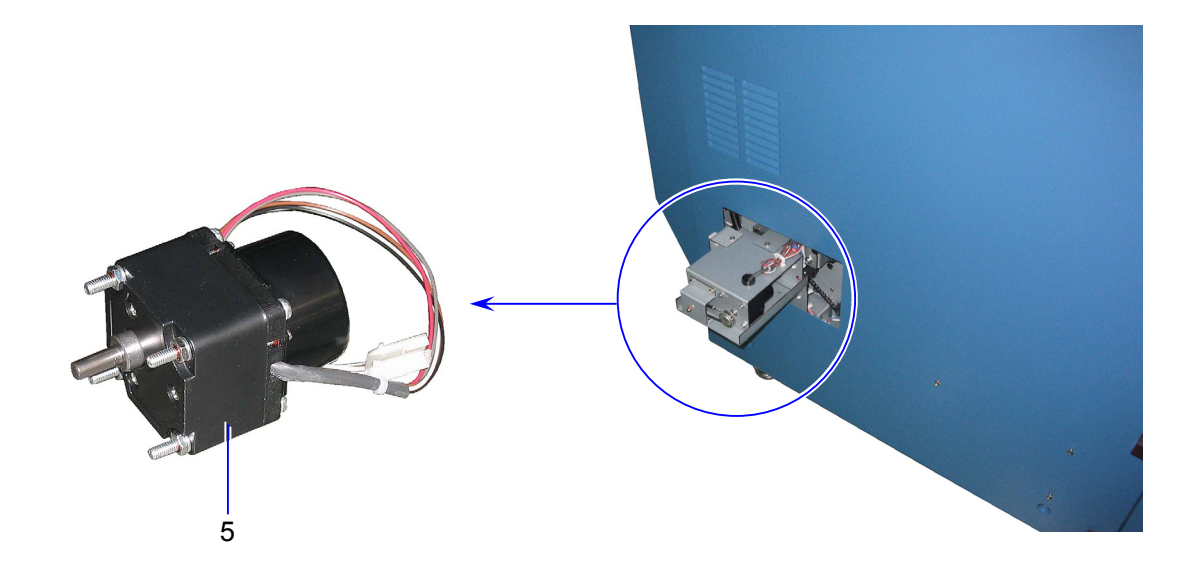

| Item | Symbol | Signal<br>name | Name                                      | Туре              | Function                                                                |
|------|--------|----------------|-------------------------------------------|-------------------|-------------------------------------------------------------------------|
| 1    | MSW    |                | Micro Switch<br>(Waste Toner Door Switch) | D2VW-5L3-<br>IHS  | Shuts DC power to Waste Toner<br>Motor when Waste Toner Door is<br>open |
| 2    | TSW    |                | Micro Switch<br>(Waste Toner Door Switch) | D2VW-01L3-<br>IHS | Detects Waste Toner Door open                                           |
| 3    | LS1    |                | Lead Switch<br>(Waste Toner Full Sensor)  | RS-801EA          | Detects waste toner full                                                |
| 4    | BSW    |                | Micro Switch<br>(Waste Toner Box Switch)  | D2VW-01L3-<br>IHS | Detects Waste Toner Box set                                             |
| 5    | M3     |                | DC Motor<br>(Waste Toner Motor)           | LK4-4M3G-01       | Drives Waste Toner transportation<br>Unit                               |

# 4. 2.20 Attraction Corona Unit

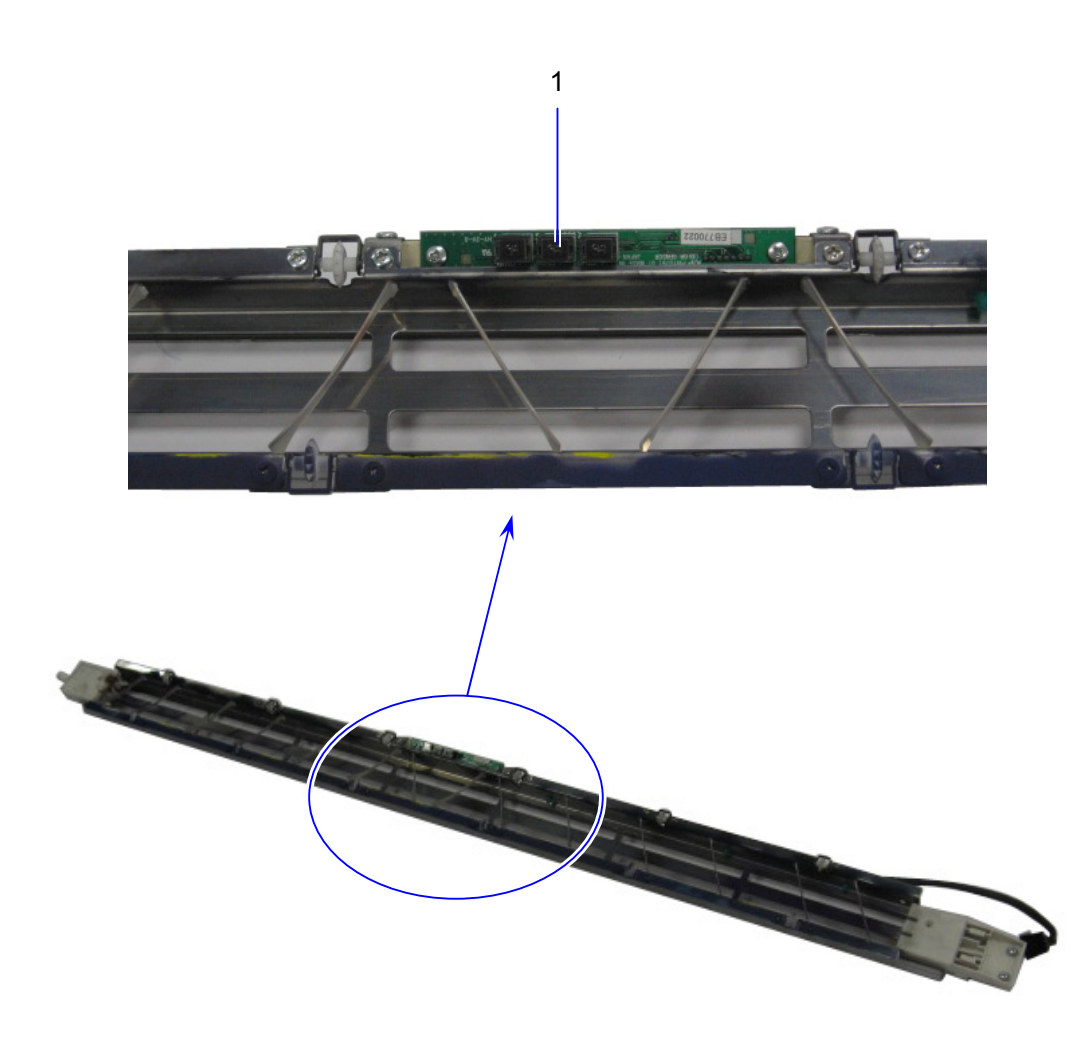

| Item | Symbol  | Signal | Name                  | Туре    | Function                                                                        |
|------|---------|--------|-----------------------|---------|---------------------------------------------------------------------------------|
|      |         | Hame   |                       |         |                                                                                 |
| 1    | PW10781 | -      | Color Sensor PCB Assy | PW10781 | Adjusts the Color Registration V &<br>H detecting the gap between K and<br>CMY. |

# 4. 3 Check & Adjustment of HV Power Supply

The High Voltage Power Supply PCBs are well adjusted before shipment, so basically it is unnecessary to check or readjust them in the market. If you will like to check the output for some reason such as troubleshooting purpose, please do it as instructed in this section.

| Checking Item                                                            | Reference page |
|--------------------------------------------------------------------------|----------------|
| Image Corona (Output voltage to Image Corona)                            | 4-50           |
| Transfer Corona (Analog voltage & output voltage to Transfer Corona)     | 4-53           |
| Separation Corona (AC Component)                                         | 4-61           |
| Separation Corona (DC Component)                                         | 4-64           |
| Developer Bias (Analog voltage & output voltage to Developer Roller)     | 4-67           |
| Voltage gap between Developer Roller & Toner Supply Roller               | 4-74           |
| Voltage gap between Developer Roller & Blade Roller (Center)             | 4-77           |
| Voltage gap between Developer Roller & Blade Roller (Both sides)         | 4-80           |
| Attraction Corona (Analog voltage & output voltage to Attraction Corona) | 4-83           |
| Grid Plate (Analog voltage & output voltage to Grid Plate)               | 4-89           |
| Separation Guide (Analog voltage & output voltage to Separation Guide)   | 4-97           |

### 4. 3. 1 Image Corona (Output voltage to Image Corona)

The voltage outputted from the HV Power Supply PCB to the Image Corona must satisfy **1.30 +/-0.05V**. Check and adjust the output in the following way.

 Connect the "+" cable of the multi-meter to the "CP11" pin on the HV Power Supply PCB. Connect the "-" one to the "CP COM". Select the DC volt range on the multi-meter.

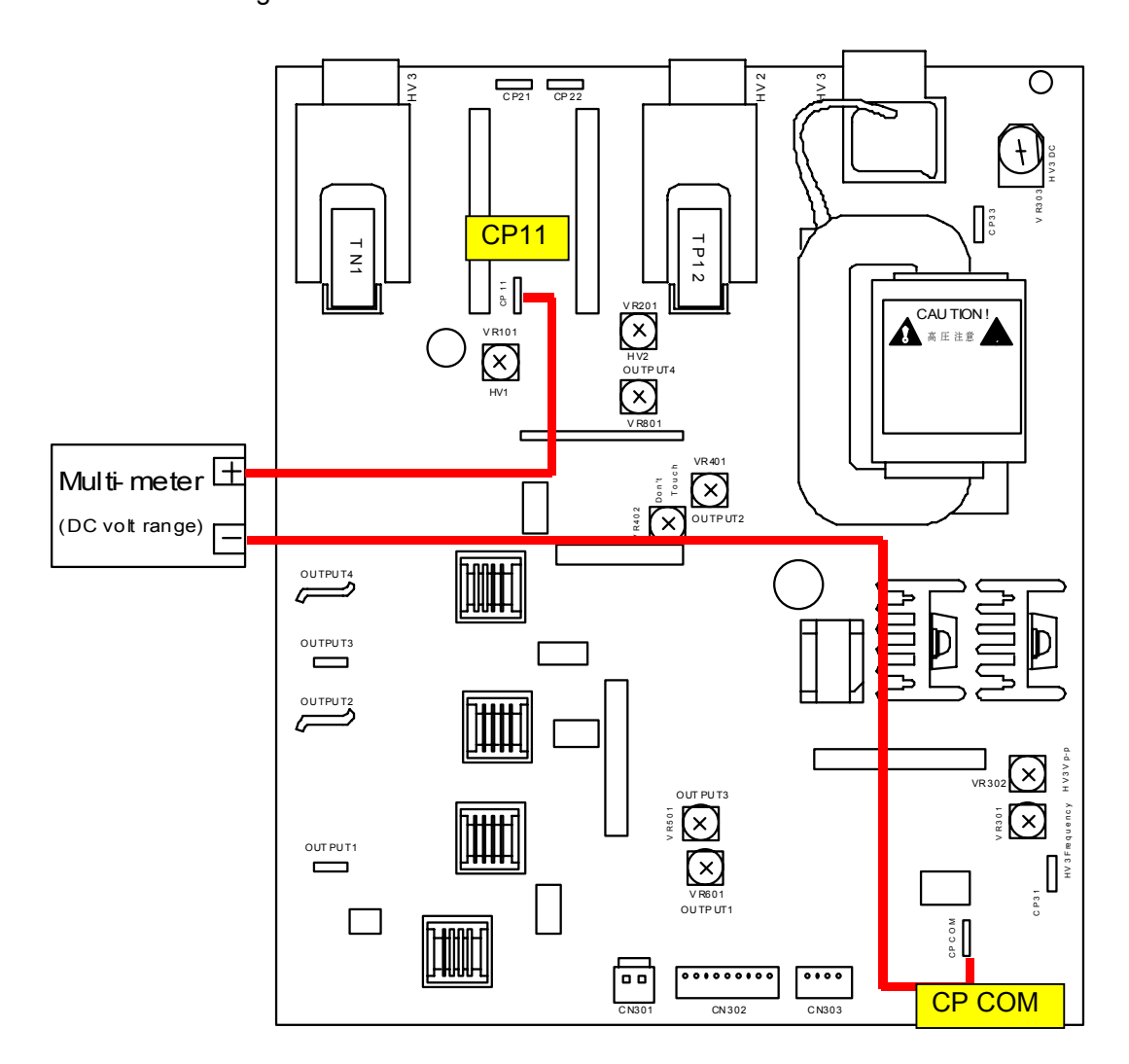

2. Connect the service PC to the KIP Color 80, which is installed with the KIP Diagnostics. Run the KIP Diagnostics, and press [test print] button on the main screen.

| KIP Color 80      |                     |                                          |  |  |  |  |
|-------------------|---------------------|------------------------------------------|--|--|--|--|
| <pre>ready </pre> |                     | MF 2 0 0 0 0 0 0 0 0 0 0 0 0 0 0 0 0 0 0 |  |  |  |  |
| paper             | toner               |                                          |  |  |  |  |
| MF                | C1 🕒 black          | information                              |  |  |  |  |
| D1 A0 plain       | C2 cyan             | user mode                                |  |  |  |  |
| D2 A1 plain       |                     |                                          |  |  |  |  |
| D3 A2 plain       | C3 <b>o</b> magenta | service mode                             |  |  |  |  |
| D4 A3 plain       | C4 yellow           | test print                               |  |  |  |  |
| initial cut       | print density       | reset exit                               |  |  |  |  |

 Change the test print settings if necessary, and press [ok] to take a test printing. (Any pattern is OK) Measure the high voltage supplied to the Image Corona during test printing. The output must satisfy 1.30 +/-0.05V.

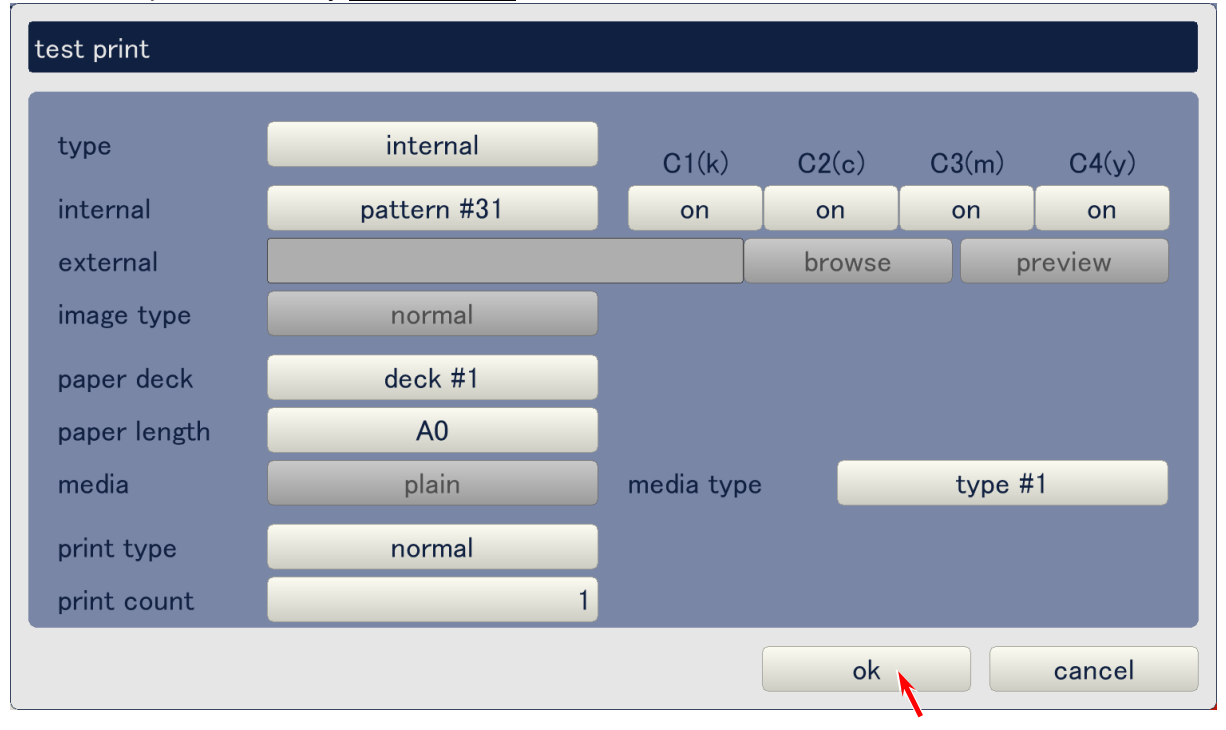

4. If the output does not satisfy **1.30 +/-0.05V**, adjust it rotating the VR101 with a screwdriver.

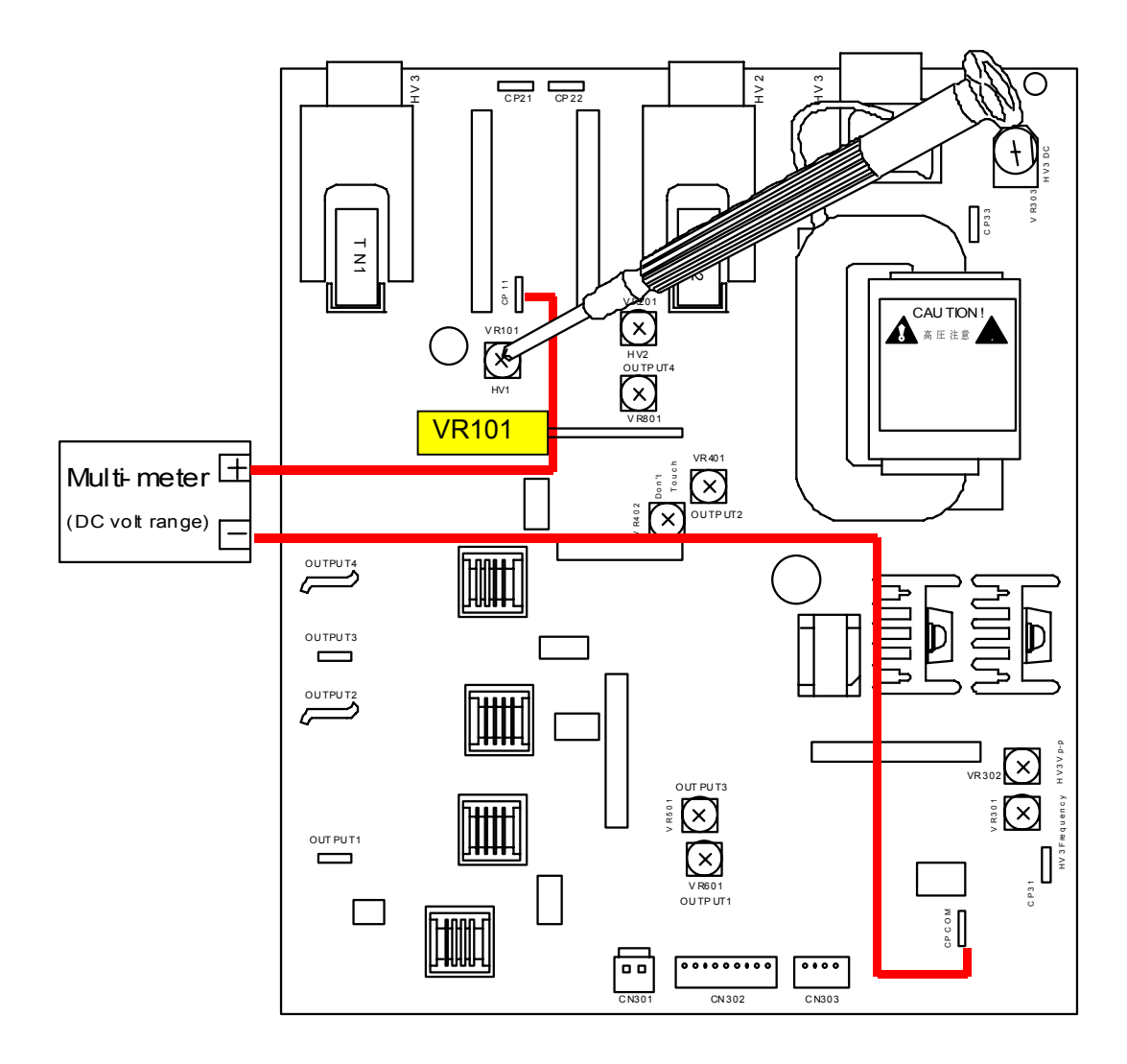

# 4. 3. 2 Transfer Corona (Analog voltage & output voltage to Transfer Corona)

The analog voltage supplied to the HV Power Supply PCB adjusts the output voltage to the Transfer Corona. Check these voltages in the following way.

 Connect the "+" cable of the multi-meter to the connector pin (right white cable) of the connector CN303 on the HV Power Supply PCB. Connect the "-" one to the ground. Select the DC volt range on the multi-meter. This is for checking the analog voltage to the HV Power Supply.

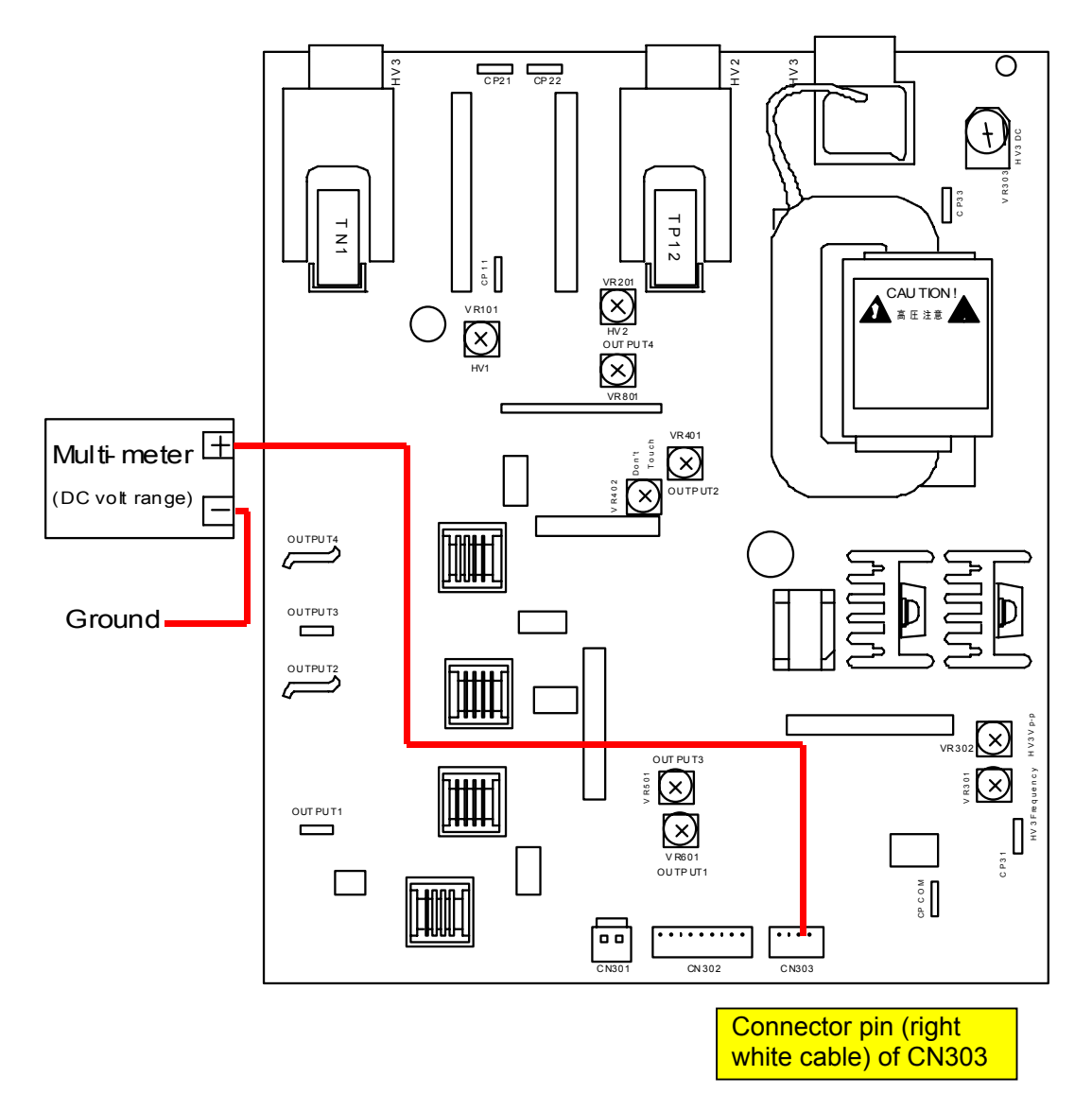

- 2. Connect the service PC to the KIP Color 80, which is installed with the KIP Diagnostics. Run the KIP Diagnostics, and access the 2/4 of the Developer Setting Page by;
  - Press the [service mode] button on the main screen of KIP Diagnostics.
  - Input the service password.
  - Press the [adjustment] button in the menu page of the service mode.
  - Press the [developer] button in the menu page of the Adjustment Mode.
  - Press [next] button on the 1/4 page of Developer Setting Screen.

| (2/4) developer      |       |       |       |       |       |
|----------------------|-------|-------|-------|-------|-------|
| set type             | plain |       |       |       |       |
|                      | C1(k) | C2(c) | C3(m) | C4(y) |       |
| transfer corona 0%   | 800   | 1,000 | 1,000 | 1,000 | uA    |
| transfer corona 20%  | 800   | 1,000 | 1,000 | 1,000 | uA    |
| transfer corona 40%  | 800   | 1,000 | 1,000 | 1,000 | uA    |
| transfer corona 60%  | 800   | 1,000 | 1,000 | 1,000 | uA    |
| transfer corona 80%  | 800   | 1,000 | 1,000 | 1,000 | uA    |
| transfer corona 100% | 800   | 1,000 | 1,000 | 1,000 | uA    |
|                      |       |       |       |       |       |
| prev next            |       |       | ok    | ca    | incel |

3. The 2/4 of the Developer Setting Page has the setting parameters for Transfer Corona Wire Bias. Set all parameters back to the following default values taking care of the media type.

#### Plain paper

| Relative | Default values (micro ampere) |      |      |      |  |  |
|----------|-------------------------------|------|------|------|--|--|
| humidity | К                             | С    | М    | Y    |  |  |
| 0%       | 800                           | 1000 | 1000 | 1000 |  |  |
| 20%      | 800                           | 1000 | 1000 | 1000 |  |  |
| 40%      | 800                           | 1000 | 1000 | 1000 |  |  |
| 60%      | 800                           | 1000 | 1000 | 1000 |  |  |
| 80%      | 800                           | 1000 | 1000 | 1000 |  |  |
| 100%     | 800                           | 1000 | 1000 | 1000 |  |  |

#### Tracing paper

| Relative | Default values (micro ampere) |      |      |      |  |  |
|----------|-------------------------------|------|------|------|--|--|
| humidity | К                             | С    | М    | Y    |  |  |
| 0%       | 800                           | 1000 | 1000 | 1000 |  |  |
| 20%      | 800                           | 1000 | 1000 | 1000 |  |  |
| 40%      | 800                           | 1000 | 1000 | 1000 |  |  |
| 60%      | 800                           | 1000 | 1000 | 1000 |  |  |
| 80%      | 800                           | 1000 | 1000 | 1000 |  |  |
| 100%     | 800                           | 1000 | 1000 | 1000 |  |  |

#### <u>Film</u>

| Relative | Default values (micro ampere) |      |     |      |  |  |
|----------|-------------------------------|------|-----|------|--|--|
| humidity | K                             | С    | М   | Y    |  |  |
| 0%       | 1000                          | 1000 | 900 | 1000 |  |  |
| 20%      | 1000                          | 1000 | 900 | 1000 |  |  |
| 40%      | 1000                          | 1000 | 900 | 1000 |  |  |
| 60%      | 1000                          | 1000 | 900 | 1000 |  |  |
| 80%      | 1000                          | 1000 | 900 | 1000 |  |  |
| 100%     | 1000                          | 1000 | 900 | 1000 |  |  |

#### <u>Gloss</u>

| Relative | Default values (micro ampere) |      |      |      |  |  |
|----------|-------------------------------|------|------|------|--|--|
| humidity | К                             | С    | М    | Y    |  |  |
| 0%       | 800                           | 1000 | 1000 | 1000 |  |  |
| 20%      | 800                           | 1000 | 1000 | 1000 |  |  |
| 40%      | 800                           | 1000 | 1000 | 1000 |  |  |
| 60%      | 800                           | 1000 | 1000 | 1000 |  |  |
| 80%      | 800                           | 1000 | 1000 | 1000 |  |  |
| 100%     | 800                           | 1000 | 1000 | 1000 |  |  |

## 

- (1) Please have a backup (ini file) of current settings before changing just in case.
- (2) If you do not wish to disturb the current setting values, it is possible to check the analog voltage and output to the Transfer Corona from the current setting value by using a formula. See NOTE on page 4-57 and 4-60.

4. Press [test print] button on the main screen to indicate the Test Print Page. Change the test print settings if necessary (especially "media type"), and press [ok] to take a test printing. (Any pattern is OK)

| KIP Color 80                                                                                                    | KIP Color 80  |                                          |  |  |  |  |  |
|----------------------------------------------------------------------------------------------------|---------------|------------------------------------------|--|--|--|--|--|
| <ul> <li>Image: Second state state</li></ul> |               | MF 2 0 0 0 0 0 0 0 0 0 0 0 0 0 0 0 0 0 0 |  |  |  |  |  |
| paper                                                                                                    |               |                                          |  |  |  |  |  |
| MF                                                                                                    | C1 🕒 black    | information                              |  |  |  |  |  |
| D1 A0 plain                                                                                                    | C2  cyan      | user mode                                |  |  |  |  |  |
| D2 A1 plain                                                                                                    |               |                                          |  |  |  |  |  |
| D3 A2 plain                                                                                                    | C3 magenta    | service mode                             |  |  |  |  |  |
| D4 A3 plain                                                                                                    | C4 yellow     | test print                               |  |  |  |  |  |
| initial cut                                                                                                    | print density | reset exit                               |  |  |  |  |  |

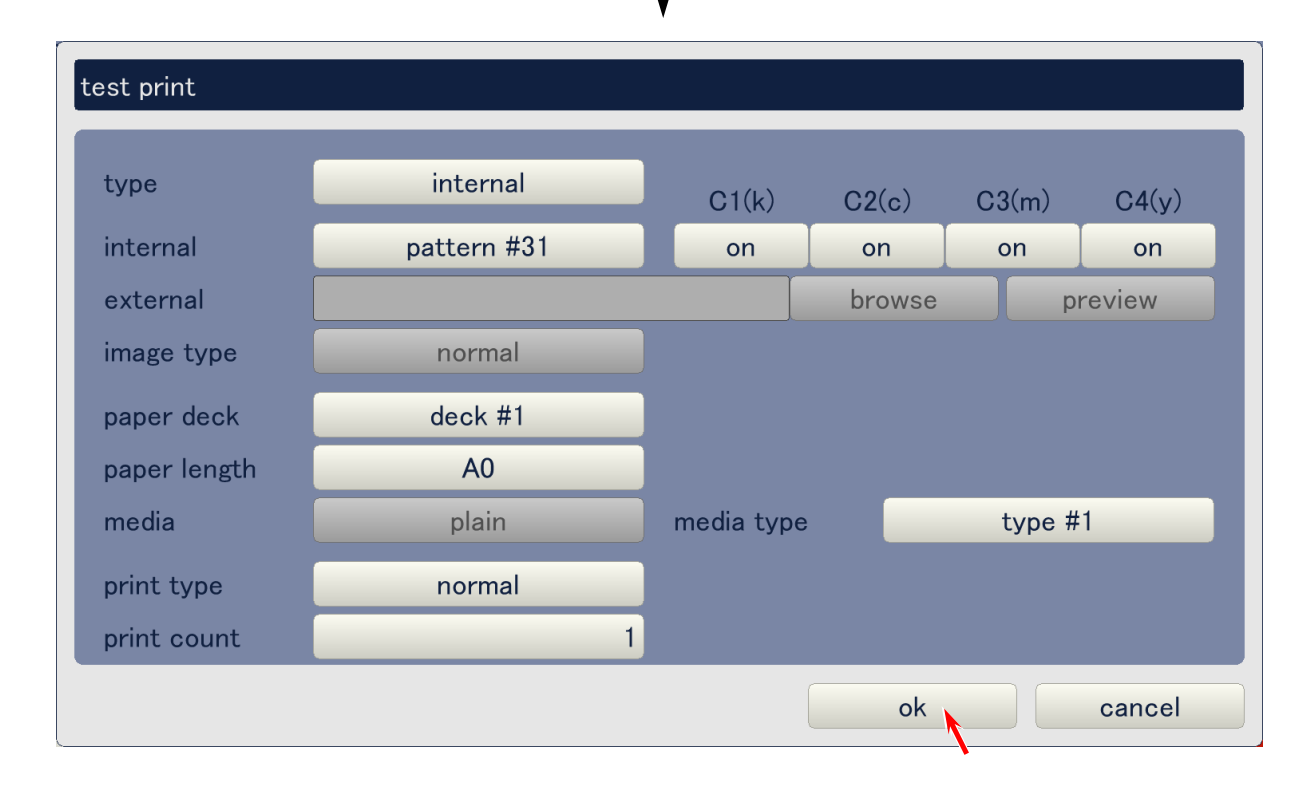

5. Measure the analog voltage during test printing. It must satisfy the following values when the Transfer Corona Bias settings are set to the default values.

| Media type    | Black        | Cyan         | Magenta      | Yellow       |
|---------------|--------------|--------------|--------------|--------------|
| Plain paper   | 8.0 +/-0.5V  | 10.0 +/-0.5V | 10.0 +/-0.5V | 10.0 +/-0.5V |
| Tracing paper | 8.0 +/-0.5V  | 10.0 +/-0.5V | 10.0 +/-0.5V | 10.0 +/-0.5V |
| Film          | 10.0 +/-0.5V | 10.0 +/-0.5V | 9.0 +/-0.5V  | 10.0 +/-0.5V |
| Glossy paper  | 8.0 +/-0.5V  | 10.0 +/-0.5V | 10.0 +/-0.5V | 10.0 +/-0.5V |

# 

- (1) The analog input to the HV Power Supply may be in abnormal situation if it does not satisfy the above values. Try to replace the Main PCB and I/O A PCB in this case.
- (2) If you are checking with the current setting values (not the default values) of Transfer Corona Bias, calculate the analog voltage from the following formula.

(TR Corona Bias [micro A]) x 0.01 [V] = analog voltage (with +/-0.5V of tolerance)

In this case please consider the media type and current humidity.

[Example]

- Current humidity is 40%
- Plain paper is used for checking
- You will check the analog voltage for cyan Transfer Corona Wire Bias

1050 x 0.01 = 10.5

Required analog voltage is 10.5 +/-0.5V in this case.

| et type             | plain |       |       |       |    |
|---------------------|-------|-------|-------|-------|----|
|                     | C1(k) | C2(c) | C3(m) | C4(y) |    |
| ransfer corona 0%   | 800   | 1,000 | 1,000 | 1,000 | uA |
| ransfer corona 20%  | 850   | 1.000 | 1,000 | 1,000 | uA |
| ransfer corona 40%  | 850   | 1,050 | 1,050 | 1,050 | uA |
| ransfer corona 60%  | 880   | 1,050 | 1,050 | 1,050 | uA |
| ransfer corona 80%  | 880   | 1,100 | 1,100 | 1,100 | uA |
| ransfer corona 100% | 900   | 1,100 | 1,100 | 1,100 | uA |
|                     |       |       |       |       |    |

6. Connect the "+" cable of the multi-meter to the "CP21" pin on the HV Power Supply PCB. Connect the "-" one to the "CP22" pin. Select the DC volt range on the multi-meter. This is for checking the output voltage to the Transfer Corona.

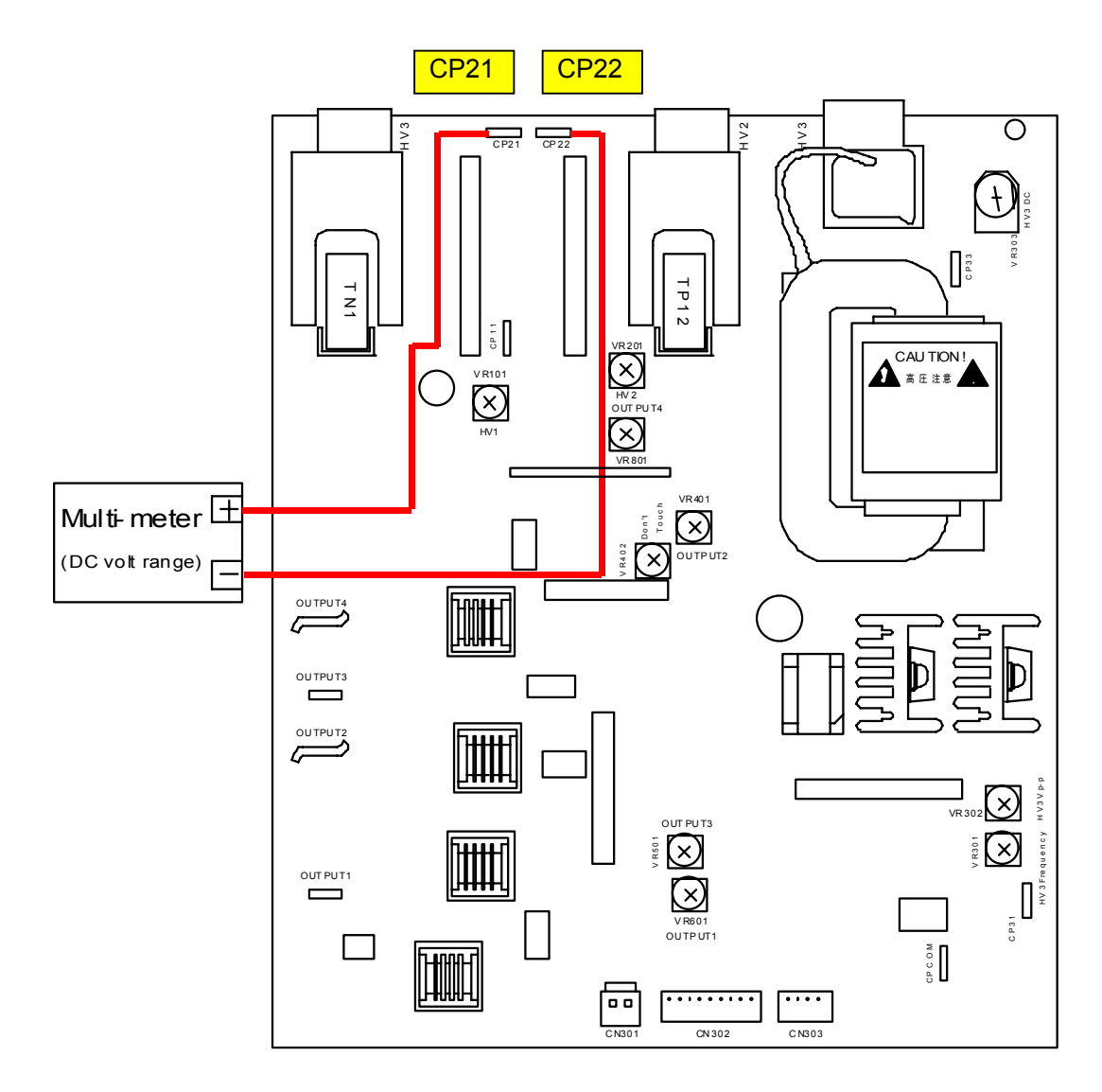

7. Take test print again.

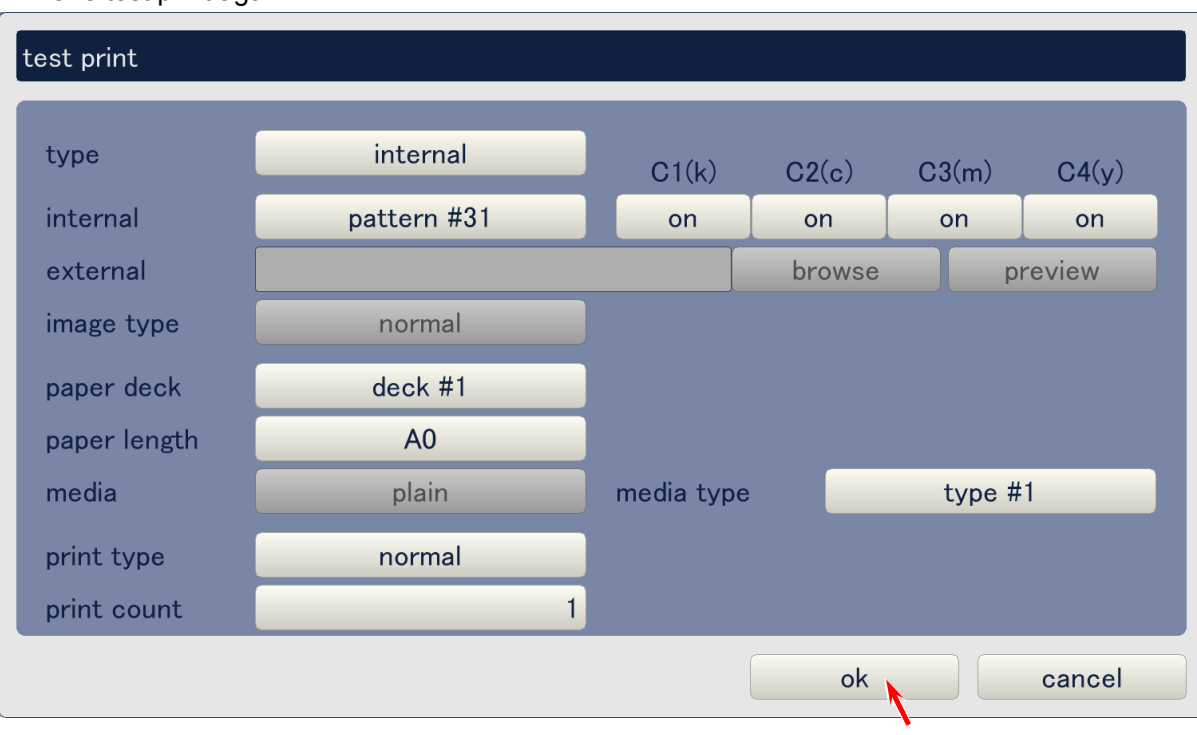

8. Measure the output voltage to the Transfer Corona during test printing. It must satisfy the following values when the Transfer Corona Bias settings are set to the default values.

| Media type    | Black       | Cyan        | Magenta     | Yellow      |
|---------------|-------------|-------------|-------------|-------------|
| Plain paper   | 0.8 +/-0.1V | 1.0 +/-0.1V | 1.0 +/-0.1V | 1.0 +/-0.1V |
| Tracing paper | 0.8 +/-0.1V | 1.0 +/-0.1V | 1.0 +/-0.1V | 1.0 +/-0.1V |
| Film          | 1.0 +/-0.1V | 1.0 +/-0.1V | 0.9 +/-0.1V | 1.0 +/-0.1V |
| Glossy paper  | 0.8 +/-0.1V | 1.0 +/-0.1V | 1.0 +/-0.1V | 1.0 +/-0.1V |

## 

- (1) The output voltage to the Transfer Corona may be in abnormal situation if it does not satisfy the above values. Try to replace the HV Power Supply PCB in this case.
- (2) If you are checking with the current setting values (not the default values) of Transfer Corona Bias, calculate the output voltage from the following kinds of 2 formula.

Formula 1 : (TR Corona Bias [micro A]) x 0.01 [V] = analog voltage Formula 2 : (Analog voltage) x 0.1 [V] = output voltage (with +/-0.1V of tolerance)

In this case please consider the media type and current humidity.

[Example]

- Current humidity is 40%

- Plain paper is used for checking

- You will check the output voltage for "cyan" Transfer Corona

Formula 1 : 1050 x 0.01 = 10.5 (analog voltage) Formula 2 : 10.5 x 0.1 = 1.05

Required output voltage is 1.05 +/-0.1V in this case.

| et type             | plain |       |       |       |    |
|---------------------|-------|-------|-------|-------|----|
|                     | C1(k) | C2(c) | C3(m) | C4(y) |    |
| ransfer corona 0%   | 800   | 1,000 | 1,000 | 1,000 | uA |
| ransfer corona 20%  | 850   | 1,000 | 1,000 | 1,000 | uA |
| ransfer corona 40%  | 850   | 1,050 | 1,050 | 1,050 | uA |
| ransfer corona 60%  | 880   | 1,050 | 1,050 | 1,050 | uA |
| ransfer corona 80%  | 880   | 1,100 | 1,100 | 1,100 | uA |
| ransfer corona 100% | 900   | 1,100 | 1,100 | 1,100 | uA |
|                     |       |       |       |       |    |

### 4. 3. 3 Separation Corona (AC Component)

The AC Component outputted from the HV Power Supply PCB to the Separation Corona must satisfy the following values.

| K, C & M | : 3.8 +/-0.5V |
|----------|---------------|
| Y        | : 4.0 +/-0.5V |

Check and adjust the output in the following way.

 Connect the "+" cable of the multi-meter to the "CP31" pin on the HV Power Supply PCB. Connect the "-" one to the "CPCOM" pin. Select the DC volt range on the multi-meter.

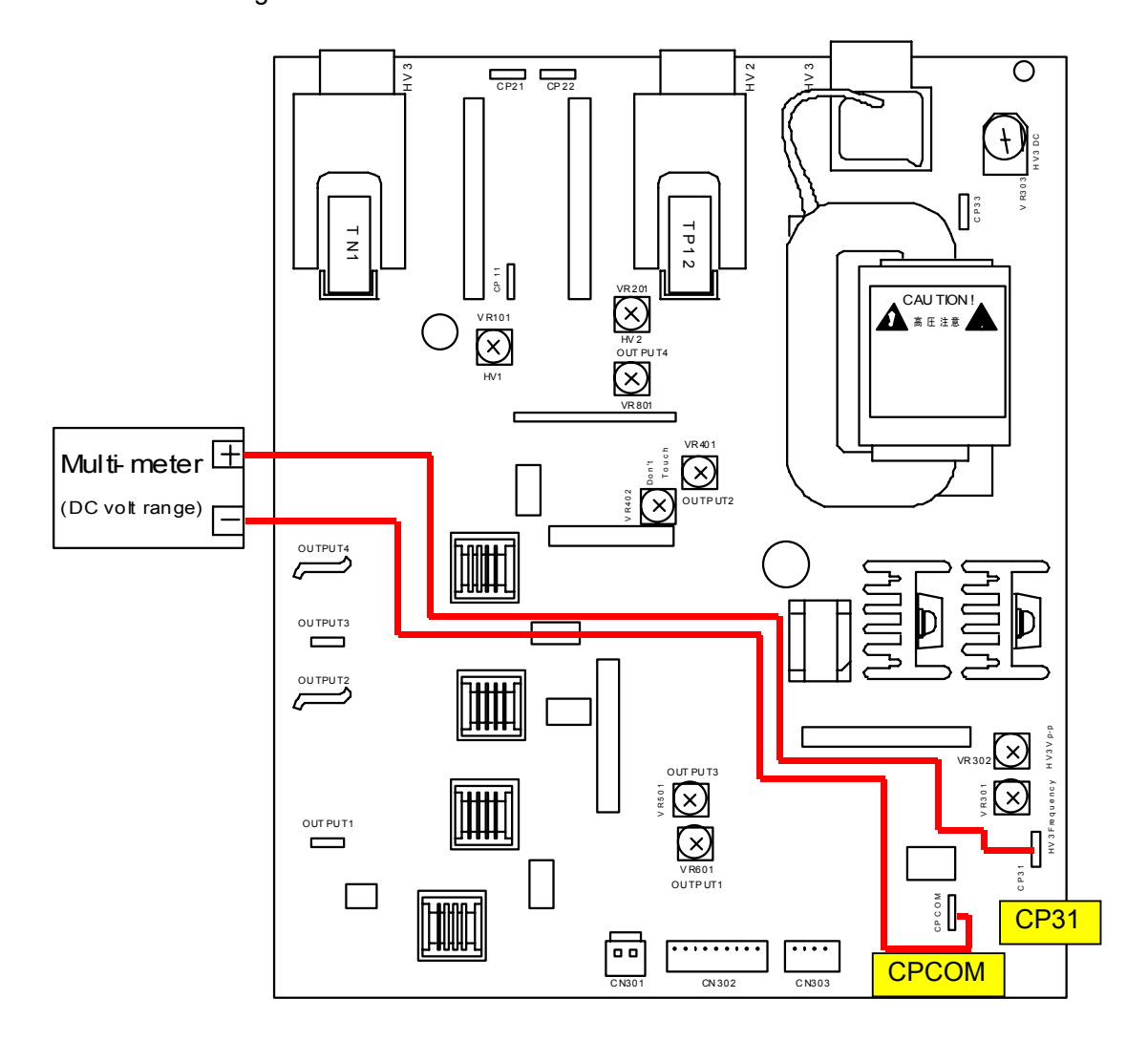

2. Connect the service PC to the KIP Color 80, which is installed with the KIP Diagnostics. Run the KIP Diagnostics, and press [test print] button on the main screen.

| KIP Color 80                                            |               |                                                                                            |
|---------------------------------------------------------|---------------|--------------------------------------------------------------------------------------------|
| <ul> <li>ready</li> <li>ready</li> <li>ready</li> </ul> |               | MF 2<br>D1 2<br>D2 2<br>D4 2<br>D1 2<br>D1 2<br>D1 2<br>D1 2<br>D1 2<br>D1 2<br>D1 2<br>D1 |
| paper                                                   | toner         |                                                                                            |
| MF                                                      | C1 🕒 black    | information                                                                                |
| D1 <b>A0</b> plain                                      | C2 cyan       | user mode                                                                                  |
| D2 A1 plain                                             |               |                                                                                            |
| D3 A2 plain                                             | C3 emagenta   | service mode                                                                               |
| D4 A3 plain                                             | C4 yellow     | test print                                                                                 |
| initial cut                                             | print density | reset exit                                                                                 |

 Change the setting if necessary, and press [ok] to take a test printing. (Any pattern is OK) Measure the high voltage (AC Component) supplied to the Transfer Corona during test printing. The output must satisfy;

| K, C & M: <mark>3.8 +</mark><br>Y    : <mark>4.0 +</mark> | ·/-0.5V<br>·/-0.5V |           |     |      |       |         |
|-----------------------------------------------------------|--------------------|-----------|-----|------|-------|---------|
| test print                                                |                    |           |     |      |       |         |
| type                                                      | internal           | C1(k)     | C2( | (c)  | C3(m) | C4(y)   |
| internal                                                  | pattern #31        | on        | or  | ı    | on    | on      |
| external                                                  |                    |           | bro | owse |       | preview |
| image type                                                | normal             |           |     |      |       |         |
| paper deck                                                | deck #1            |           |     |      |       |         |
| paper length                                              | A0                 |           |     |      |       |         |
| media                                                     | plain              | media typ | е   |      | type  | #1      |
| print type                                                | normal             |           |     |      |       |         |
| print count                                               | 1                  |           |     |      |       |         |
|                                                           |                    |           |     | ok   |       | cancel  |

3. If the output does not satisfy the requirement, adjust it rotating the VR302 with a screwdriver.

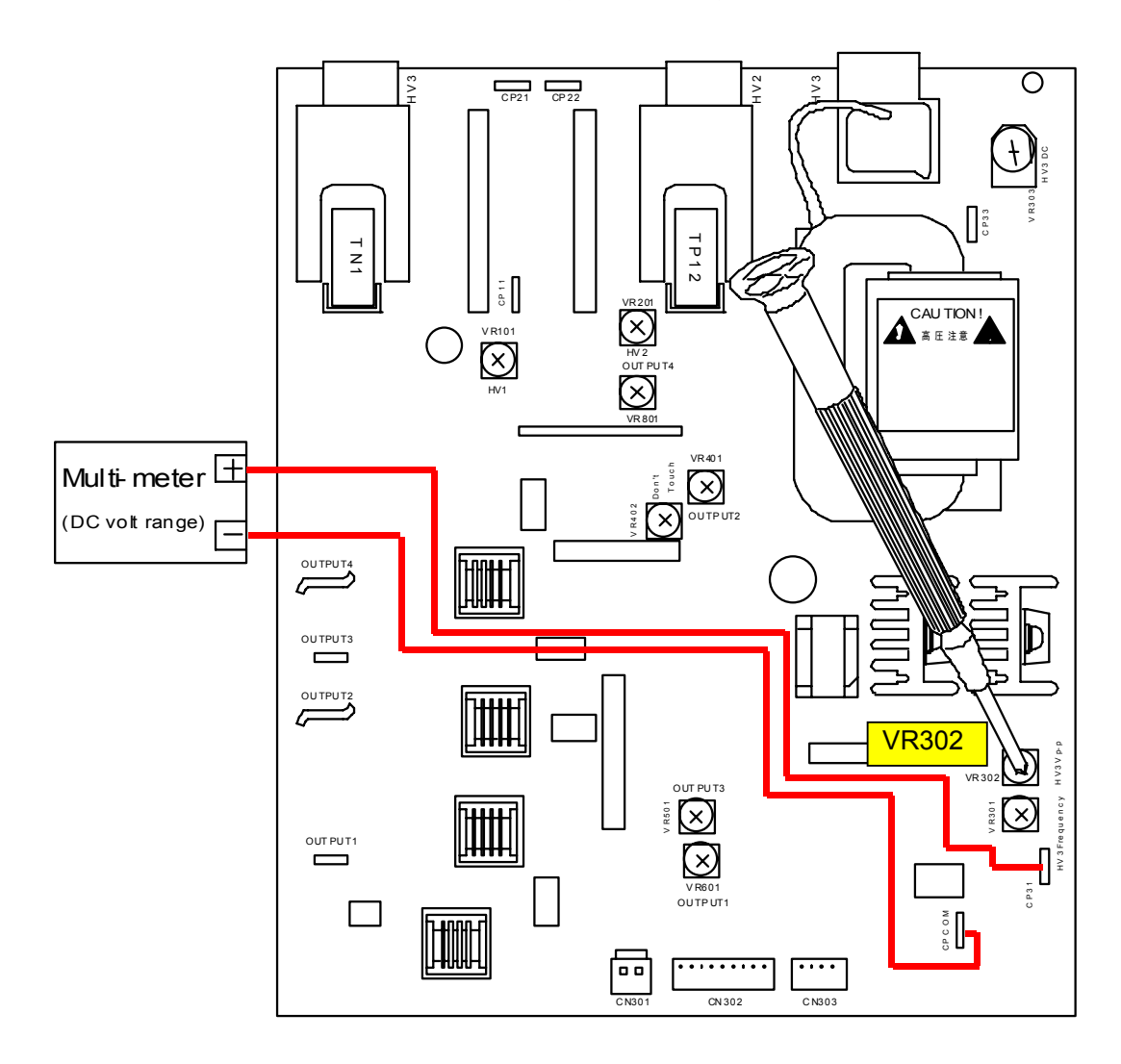

#### 4.3.4 **Separation Corona (DC Component)**

The DC Component outputted from the HV Power Supply PCB to the Separation Corona must satisfy -220 +/-5V. Check and adjust the output in the following way.

1. Connect the "+" cable of the multi-meter to the "CP33" pin on the HV Power Supply PCB. Connect the "-" one to the ground.

Select the DC volt range on the multi-meter.

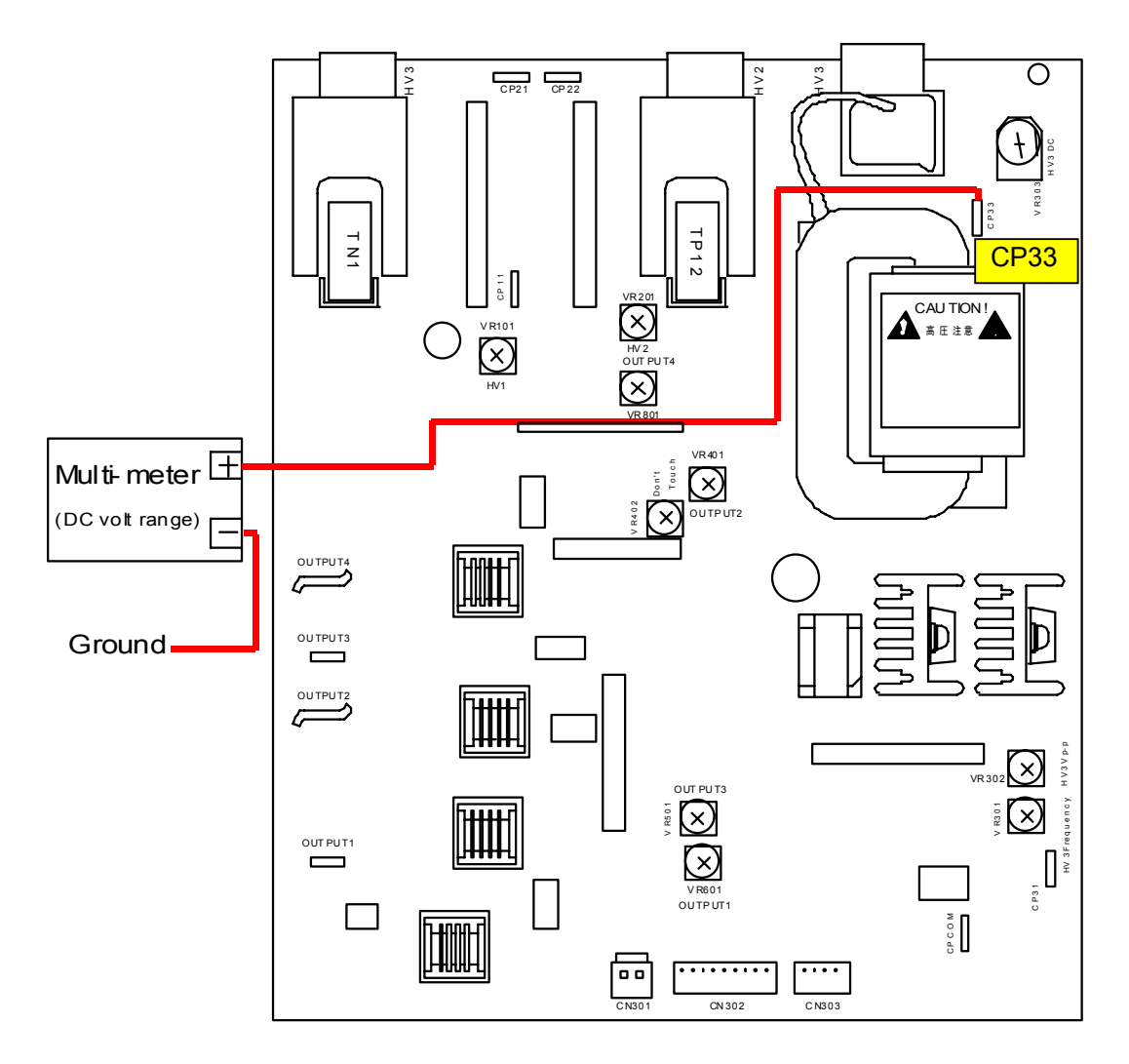

2. Connect the service PC to the KIP Color 80, which is installed with the KIP Diagnostics. Run the KIP Diagnostics, and press [test print] button on the main screen.

| KIP Color 80                         |               |                                                                                    |
|--------------------------------------|---------------|------------------------------------------------------------------------------------|
| <ul> <li>ready</li> <li>*</li> </ul> |               | MF 2<br>D1 2<br>D2 2<br>D4 2<br>D4 2<br>D5 0<br>D5 0<br>D5 0<br>D5 0<br>D5 0<br>D6 |
| paper                                | toner         |                                                                                    |
| MF                                   | C1 🕒 black    | information                                                                        |
| D1 A0 plain                          | C2 cyan       | user mode                                                                          |
| D2 A1 plain                          |               |                                                                                    |
| D3 A2 plain                          | C3 magenta    | service mode                                                                       |
| D4 A3 plain                          | C4 yellow     | test print                                                                         |
| initial cut                          | print density | reset exit                                                                         |

 Change the setting if necessary, and press [ok] to take a test printing. (Any pattern is OK) Measure the high voltage (DC Component) supplied to the Transfer Corona during test printing. The output must satisfy <u>220 +/-5V</u>.

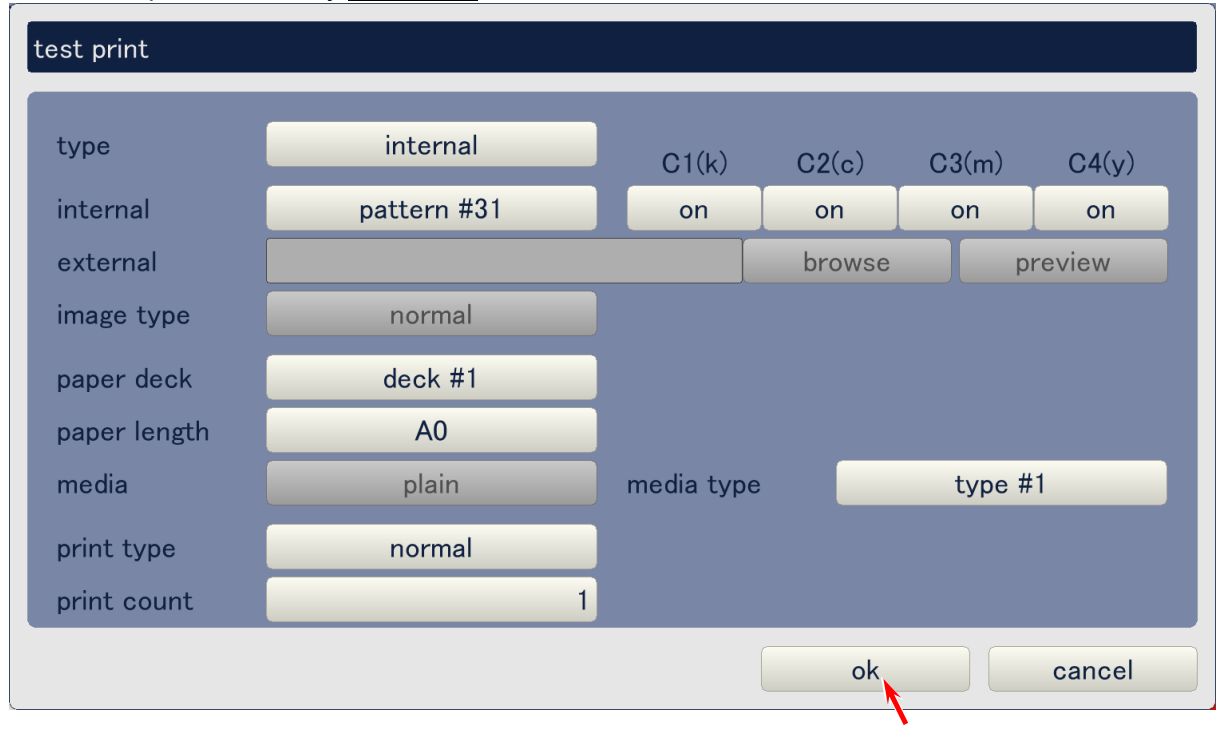

4. If the output does not satisfy -220 +/-5V, adjust it rotating the VR303 with a screwdriver.

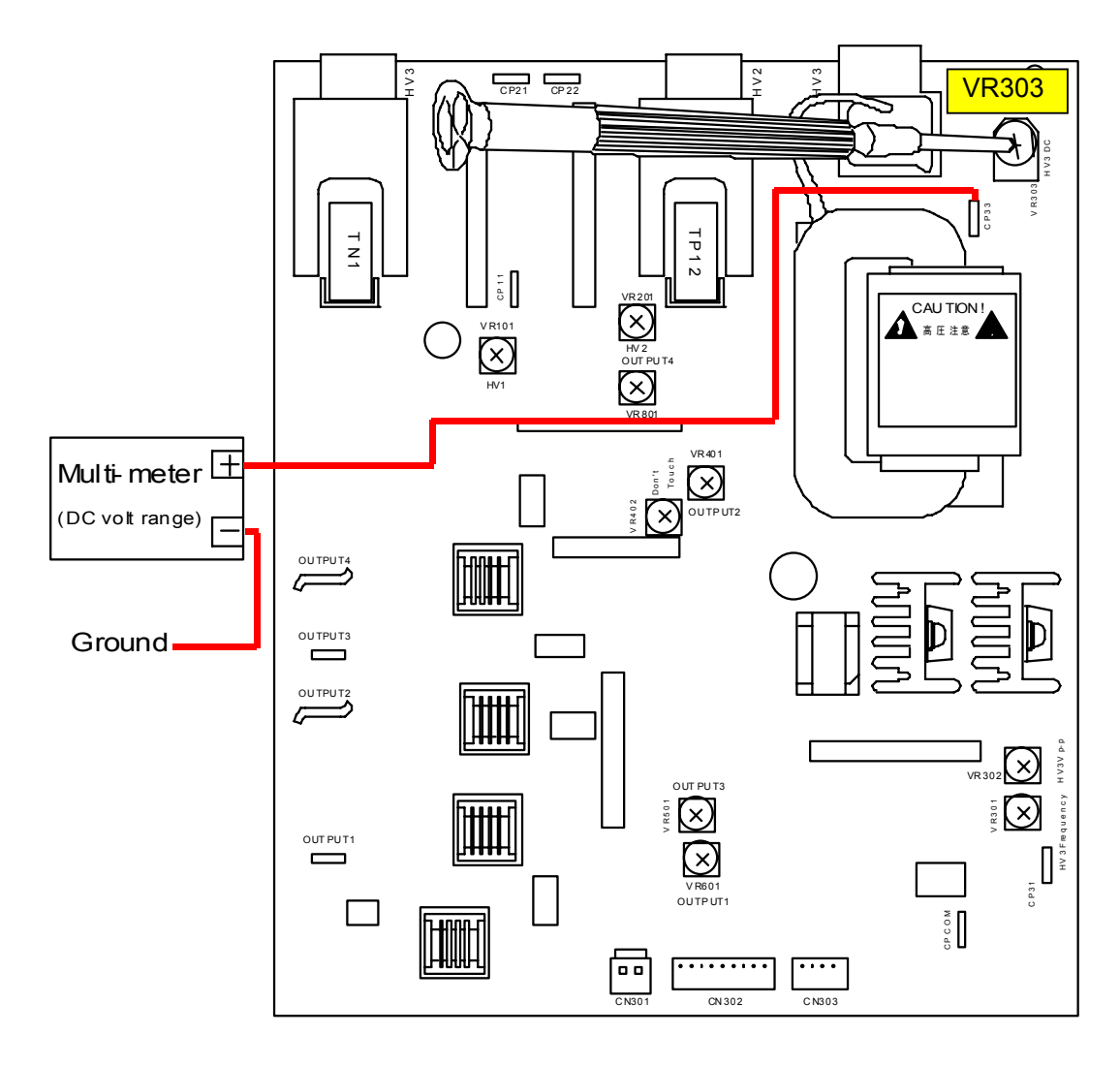

# 4. 3. 5 Developer Bias (Analog voltage & output voltage to Developer Roller)

The analog voltage supplied to the HV Power Supply PCB adjusts the output voltage to the Developer Roller. Check these voltages in the following way.

1. Connect the "+" cable of the multi-meter to the connector pin (**left** white cable) of the connector CN303 on the HV Power Supply PCB. Connect the "-" one to the ground. Select the DC volt range on the multi-meter. This is for checking the analog voltage to the HV Power Supply.

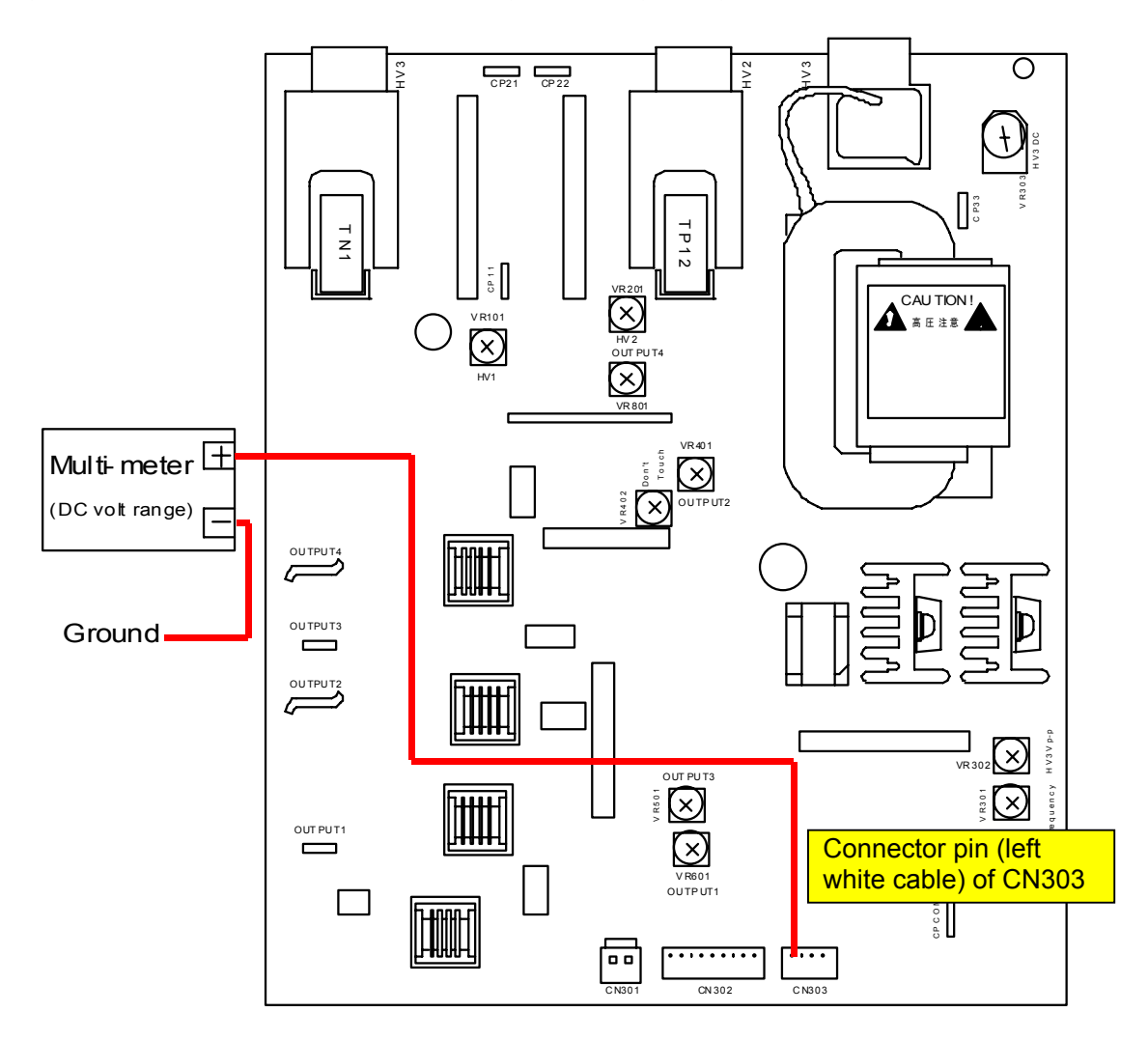

- 2. Connect the service PC to the KIP Color 80, which is installed with the KIP Diagnostics. Run the KIP Diagnostics, and access the following page by;
  - Press the [user mode] button on the main screen of KIP Diagnostics.
  - Press the [density control] button in the first menu page of the user mode.

| (1/2) density control |          |          |          |          |
|-----------------------|----------|----------|----------|----------|
|                       | C1(k)    | C2(c)    | C3(m)    | C4(y)    |
| density control       | standard | standard | standard | standard |
|                       |          |          |          |          |
|                       |          |          |          |          |
|                       |          |          |          |          |
|                       |          |          |          |          |
| prev next             |          |          | ok       | cancel   |

3. Set the Auto Density Control to "off" for all colors.

| (1/2) density control |              |              |              |              |
|-----------------------|--------------|--------------|--------------|--------------|
| density control       | C1(k)<br>off | C2(c)<br>off | C3(m)<br>off | C4(y)<br>off |
|                       |              |              |              |              |
|                       |              |              |              |              |
|                       |              |              |              |              |
|                       |              |              |              |              |
| prev                  | ext          |              | ok           | cancel       |

# 

The Auto Density Control must be cancelled before checking the output from the High Voltage Power Supply. Otherwise the output may be changed by the Auto Density Control.
- 4. Access the following page by;
  - Press the [service mode] button on the main screen of KIP Diagnostics.
  - Input the service password.
  - Press the [adjustment] button in the menu page of the service mode.
  - Press the [developer] button in the menu page of the Adjustment Mode.

| (1/4) developer     |       |       |       |       |       |
|---------------------|-------|-------|-------|-------|-------|
|                     | C1(k) | C2(c) | C3(m) | C4(y) |       |
| developer bias      | 186   | 173   | 160   | 168   | V     |
| grid bias           | 520   | 520   | 520   | 520   | V     |
| separate guide bias | 65    | 0 V   |       |       |       |
|                     |       |       |       |       |       |
|                     |       |       |       |       |       |
|                     |       |       |       |       |       |
|                     |       |       |       |       |       |
|                     |       |       |       |       |       |
| prev next           |       |       | ok    | ca    | incel |

5. Set the developer bias to "150V" for all colors.

| (1/4) developer     |       |       |       |       |      |
|---------------------|-------|-------|-------|-------|------|
|                     | C1(k) | C2(c) | C3(m) | C4(y) |      |
| developer bias      | 150   | 150   | 150   | 150   | V    |
| grid bias           | 520   | 520   | 520   | 0     | V    |
| separate guide bias | 65    | 50 V  |       |       |      |
| prev                | xt    |       | ok    | са    | ncel |

#### 

It is possible to check the analog voltage and output to the Developer Roller with the current Developer Bias settings by using a formula. See NOTE on page 4-71 and 4-73.

6. Press [test print] button on the main screen to indicate the Test Print Page. Change the test print settings if necessary, and press [ok] to take a test printing. (Any pattern is OK)

| KIP Color 80                                                                                                    |               |                                          |
|----------------------------------------------------------------------------------------------------|---------------|------------------------------------------|
| <ul> <li>Image: Second state</li> <li>Image: Second state</li> <li>Image:</li></ul> |               | MF 2 0 0 0 0 0 0 0 0 0 0 0 0 0 0 0 0 0 0 |
| paper                                                                                                    | toner         |                                          |
| MF                                                                                                    | C1 🕒 black    | information                              |
| D1 <b>A0</b> plain                                                                                                    | C2 cyan       | user mode                                |
| D2 A1 plain                                                                                                    |               |                                          |
| D3 A2 plain                                                                                                    | C3 🛑 magenta  | service mode                             |
| D4 A3 plain                                                                                                    | C4 🥑 yellow   | test print                               |
| initial cut                                                                                                    | print density | reset exit                               |

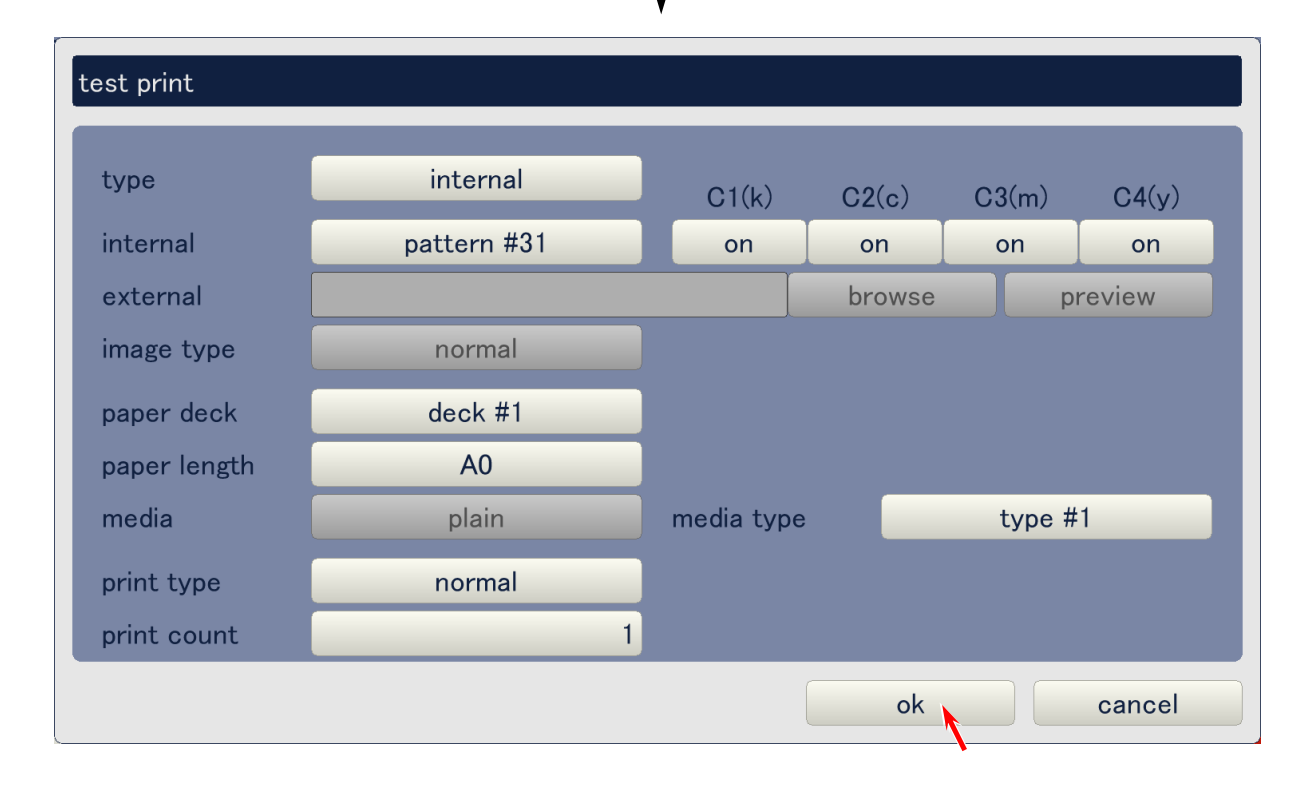

7. Measure the analog voltage during test printing. It must be 6.43 +/-0.45V when the Developer Bias is set to "150".

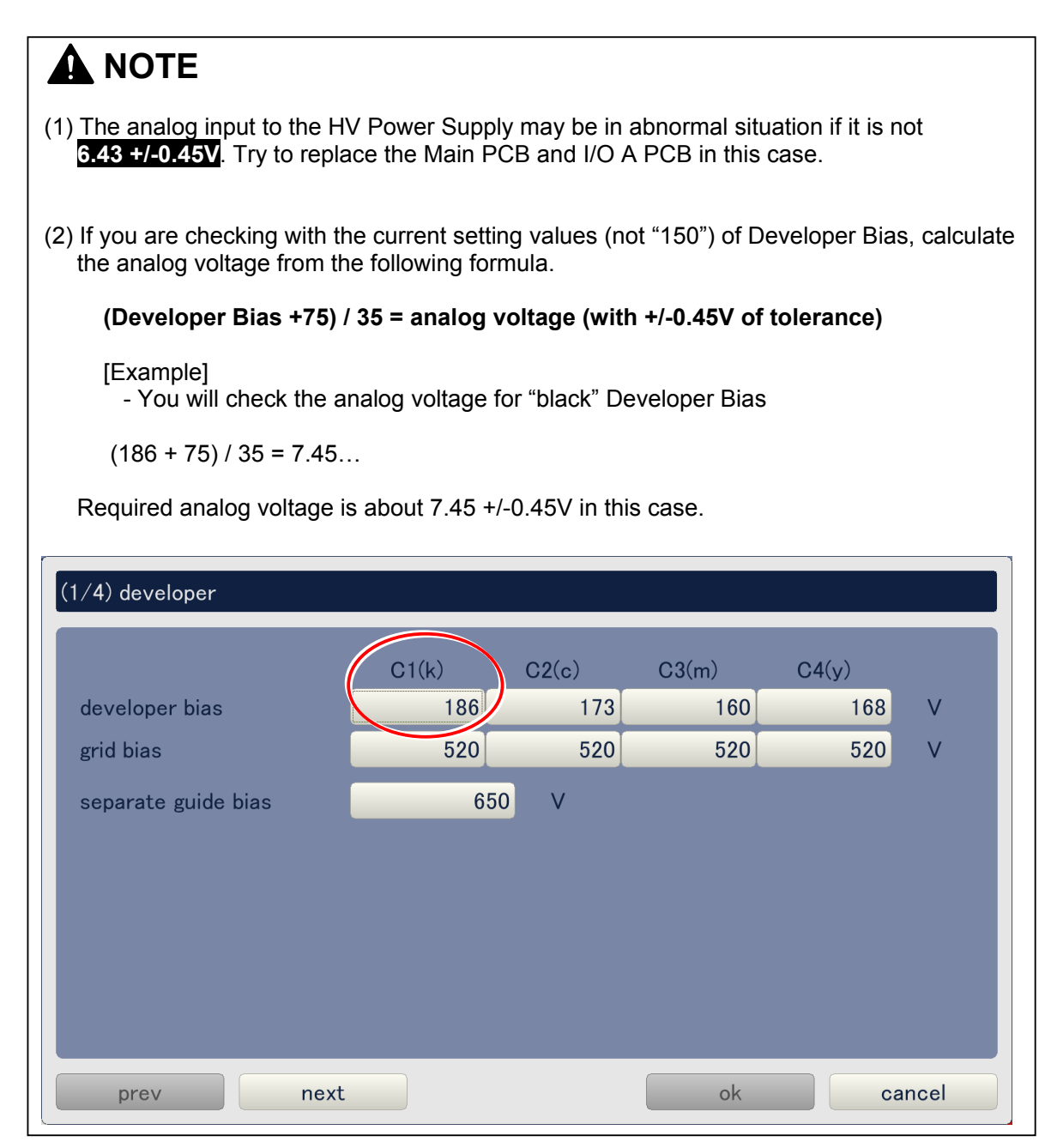

8. Connect the "+" cable of the multi-meter to the "OUTPUT2" pin on the HV Power Supply PCB. Connect the "-" one to the ground. Select the DC volt range on the multi-meter. This is for checking the output voltage to the Developer Roller.

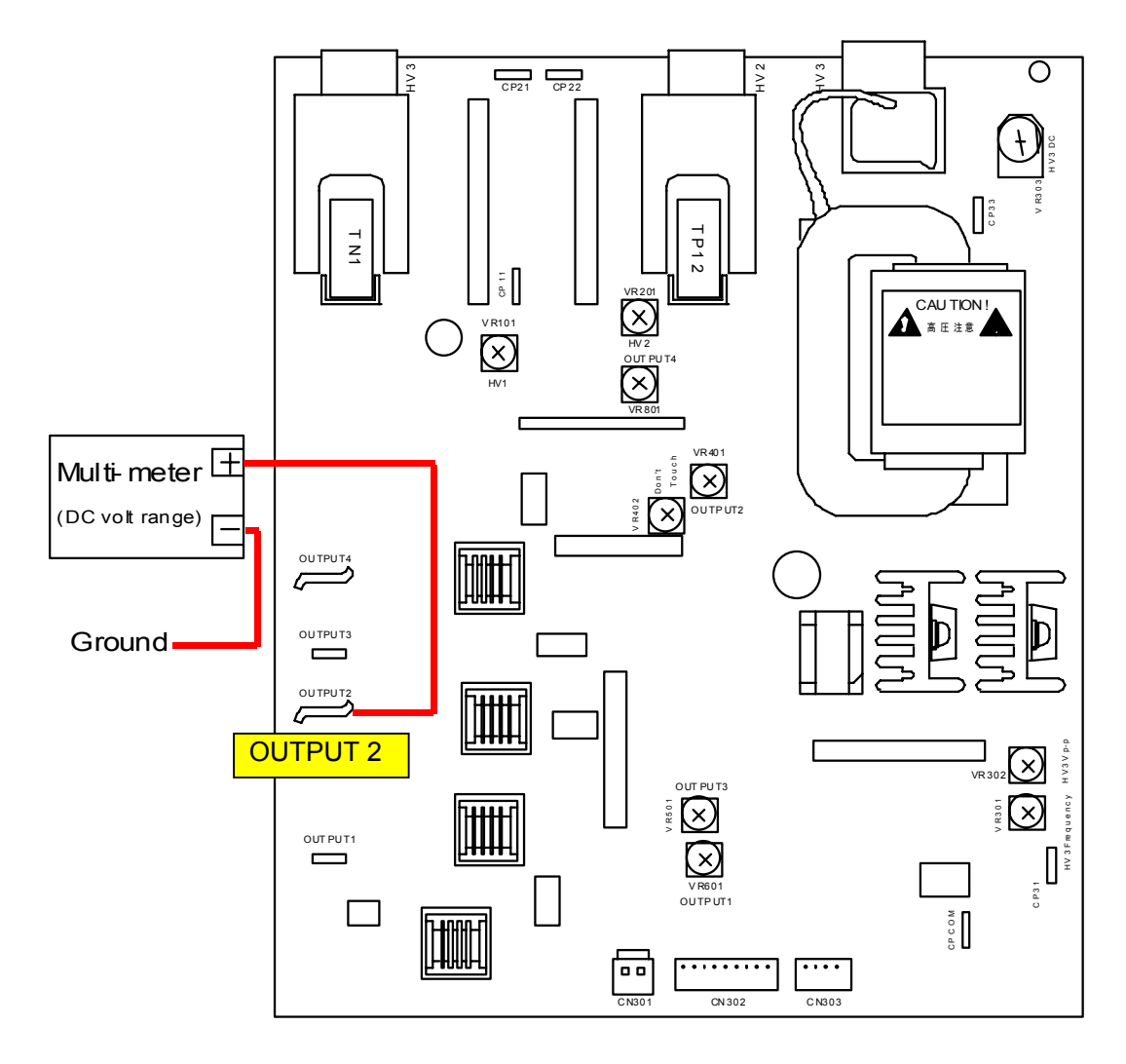

 Take a test printing again and measure the output voltage supplied to the Developer Roller. It must be -150 +/-30V when the Developer Bias is set to "150".

| (1) The output voltage to the D<br>-150 +/-30V. Try to replace | Developer Roller<br>the HV Power S   | may be in a<br>Supply PCB   | bnormal situa<br>in this case. | ation if it is no | ot        |
|----------------------------------------------------------------|--------------------------------------|-----------------------------|--------------------------------|-------------------|-----------|
| (2) If you are checking with the the output voltage from the   | e current setting<br>following kinds | values (not<br>of 2 formula | "150") of Dev                  | veloper Bias,     | calculate |
| Formula 1 : (Developer<br>Formula 2 : 75- analog v             | Bias +75) / 35 =<br>voltage x 35 = c | analog vo<br>output volta   | ltage<br>ıge (with +/-3        | 80V of tolera     | nce)      |
| In this case please conside                                    | r the media type                     | and curren                  | t humidity.                    |                   |           |
| [Example]<br>- You will check the ou                           | tput voltage for                     | ʻblack" Deve                | eloper Roller                  |                   |           |
| Formula 1 : (186 + 75) /<br>Formula 2 : 75 - 7.45 x 3          | 35 = 7.45<br>35 = 185.75             |                             |                                |                   |           |
| Required output voltage is                                     | about 185.75 +/                      | -30V in this                | case.                          |                   |           |
| (1/4) developer                                                |                                      |                             |                                |                   |           |
|                                                                |                                      | _                           | _                              | _                 |           |
|                                                                | C1(k)                                | C2(c)                       | C3(m)                          | C4(y)             |           |
| developer bias                                                 | 186                                  | 173                         | 160                            | 168               | V         |
| grid bias                                                      | 520                                  | 520                         | 520                            | 520               | V         |
| separate guide bias                                            | 650                                  | V                           |                                |                   |           |
|                                                                |                                      |                             |                                |                   |           |
|                                                                |                                      |                             |                                |                   |           |
|                                                                |                                      |                             |                                |                   |           |
|                                                                |                                      |                             |                                |                   |           |
|                                                                |                                      |                             |                                |                   |           |
| prev next                                                      |                                      |                             | ok                             | ca                | ncel      |
|                                                                |                                      |                             |                                |                   |           |

#### 4. 3. 6 Voltage gap between Developer Roller & Toner Supply Roller

The Bias gap between Developer Roller and Toner Supply Roller must satisfy **100 +/-3V**. (Toner Supply Roller is set to -100V +/-3V against the Developer Roller.) Check and adjust it in the following way.

1. Connect the "+" cable of the multi-meter to the "OUTPUT1" pin on the HV Power Supply PCB. Connect the "-" one to the "OUTPUT2" Pin. Select the DC volt range on the multi-meter.

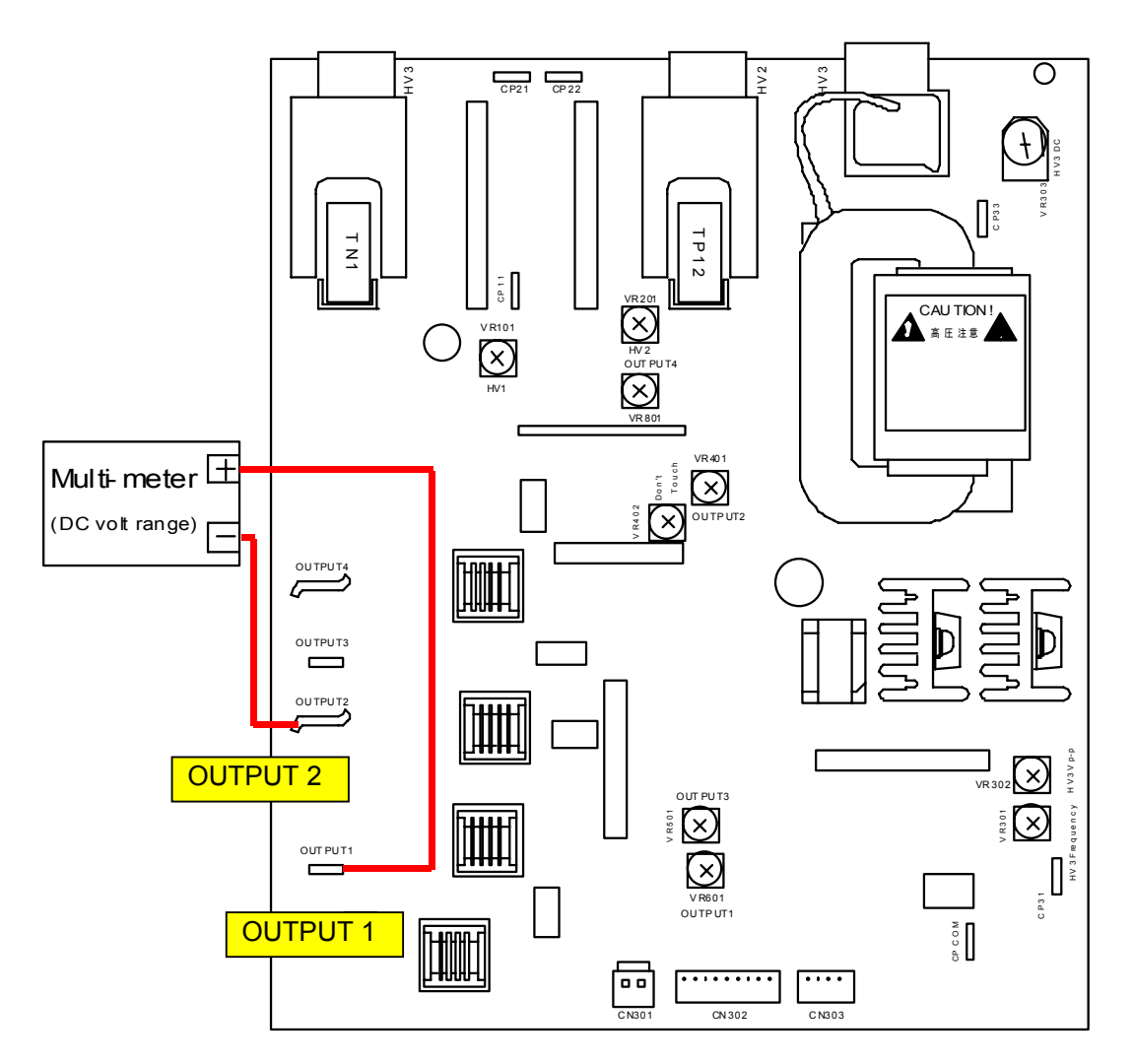

2. Connect the service PC to the KIP Color 80, which is installed with the KIP Diagnostics. Run the KIP Diagnostics, and press [test print] button on the main screen.

| KIP Color 80                                                                                                    |               |                                                                                            |
|----------------------------------------------------------------------------------------------------|---------------|--------------------------------------------------------------------------------------------|
| <ul> <li>Image: second state</li> <li>Image: second state</li> <li>Image:</li></ul> |               | MF 2<br>D1 2<br>D2 2<br>D4 2<br>D1 2<br>D1 2<br>D1 2<br>D1 2<br>D1 2<br>D1 2<br>D1 2<br>D1 |
| paper                                                                                                    | toner         |                                                                                            |
| MF                                                                                                    | C1 🕒 black    | information                                                                                |
| D1 A0 plain                                                                                                    | C2 cyan       | user mode                                                                                  |
| D2 A1 plain                                                                                                    |               |                                                                                            |
| D3 A2 plain                                                                                                    | C3 Magenta    | service mode                                                                               |
| D4 A3 plain                                                                                                    | C4 🦳 yellow   | test print                                                                                 |
| initial cut                                                                                                    | print density | reset exit                                                                                 |

 Change the setting if necessary, and press [ok] to take a test printing. (Any pattern is OK) Measure the Bias gap between Developer Roller and Toner Supply Roller during test printing. The gap between them must satisfy 100 +/-3V.

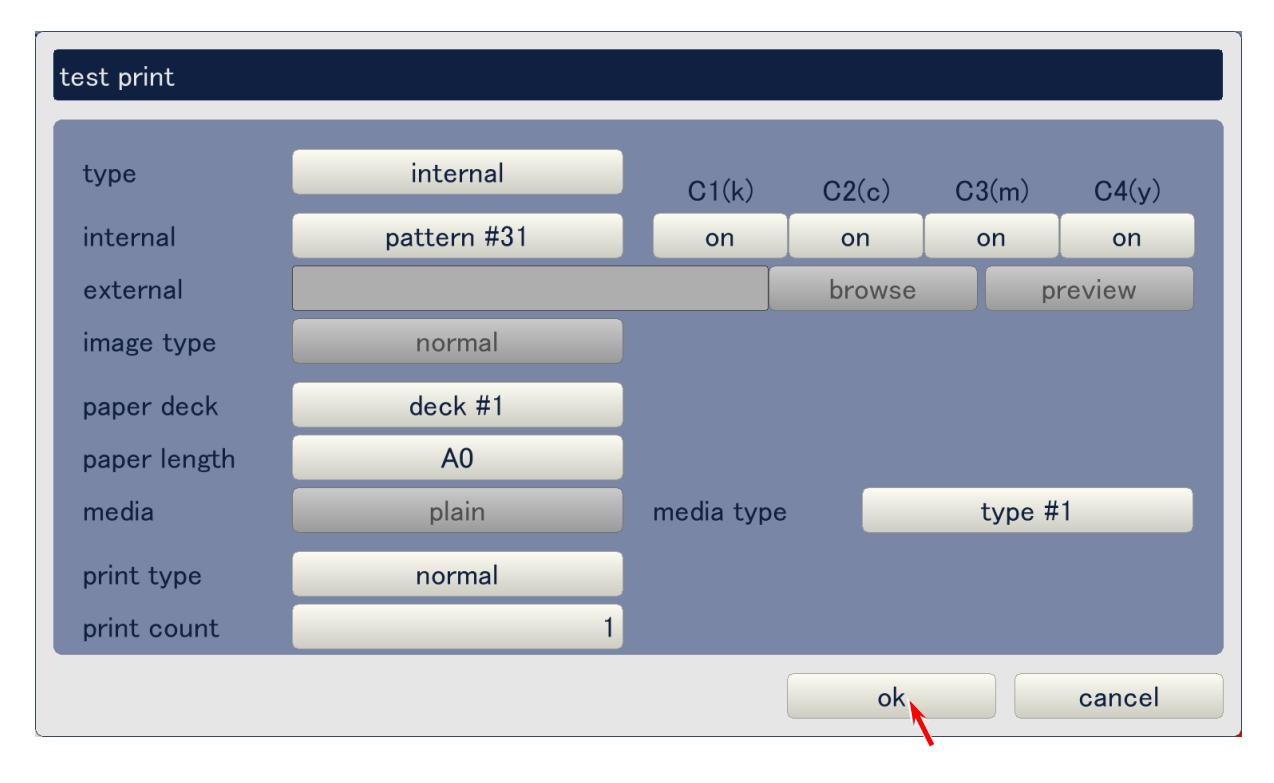

4. If the gap does not satisfy **100 +/-3V**, adjust it rotating the VR601 with a screwdriver.

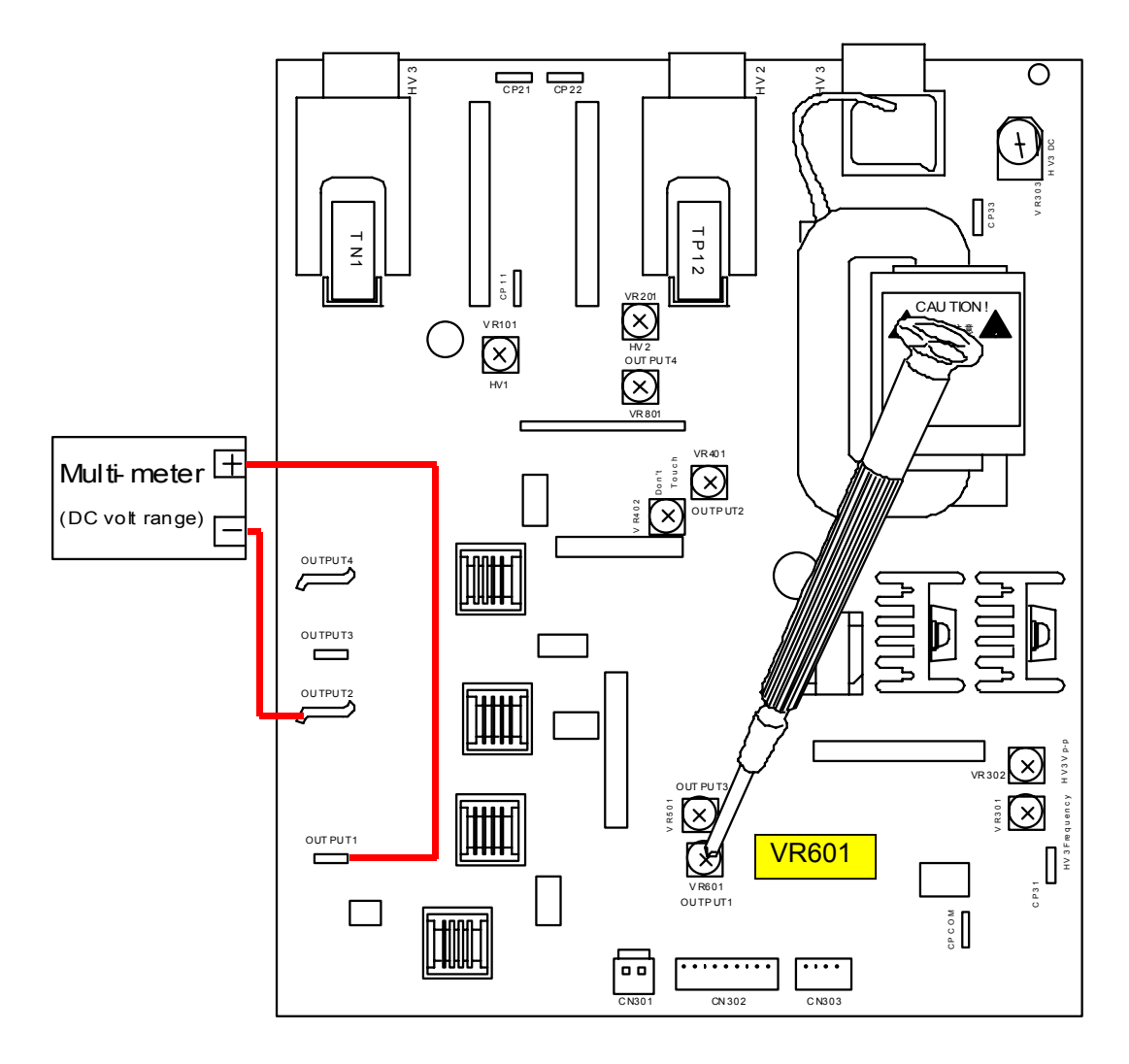

### 4. 3. 7 Voltage gap between Developer Roller & Blade Roller (Center)

The Bias gap between Developer Roller and Blade Roller (center) must satisfy **50 +/-3V**. (Blade Roller (center) is set to +50V +/-3V against the Developer Roller.) Check and adjust it in the following way.

1. Connect the "+" cable of the multi-meter to the "OUTPUT3" pin on the HV Power Supply PCB. Connect the "-" one to the "OUTPUT2" Pin. Select the DC volt range on the multi-meter.

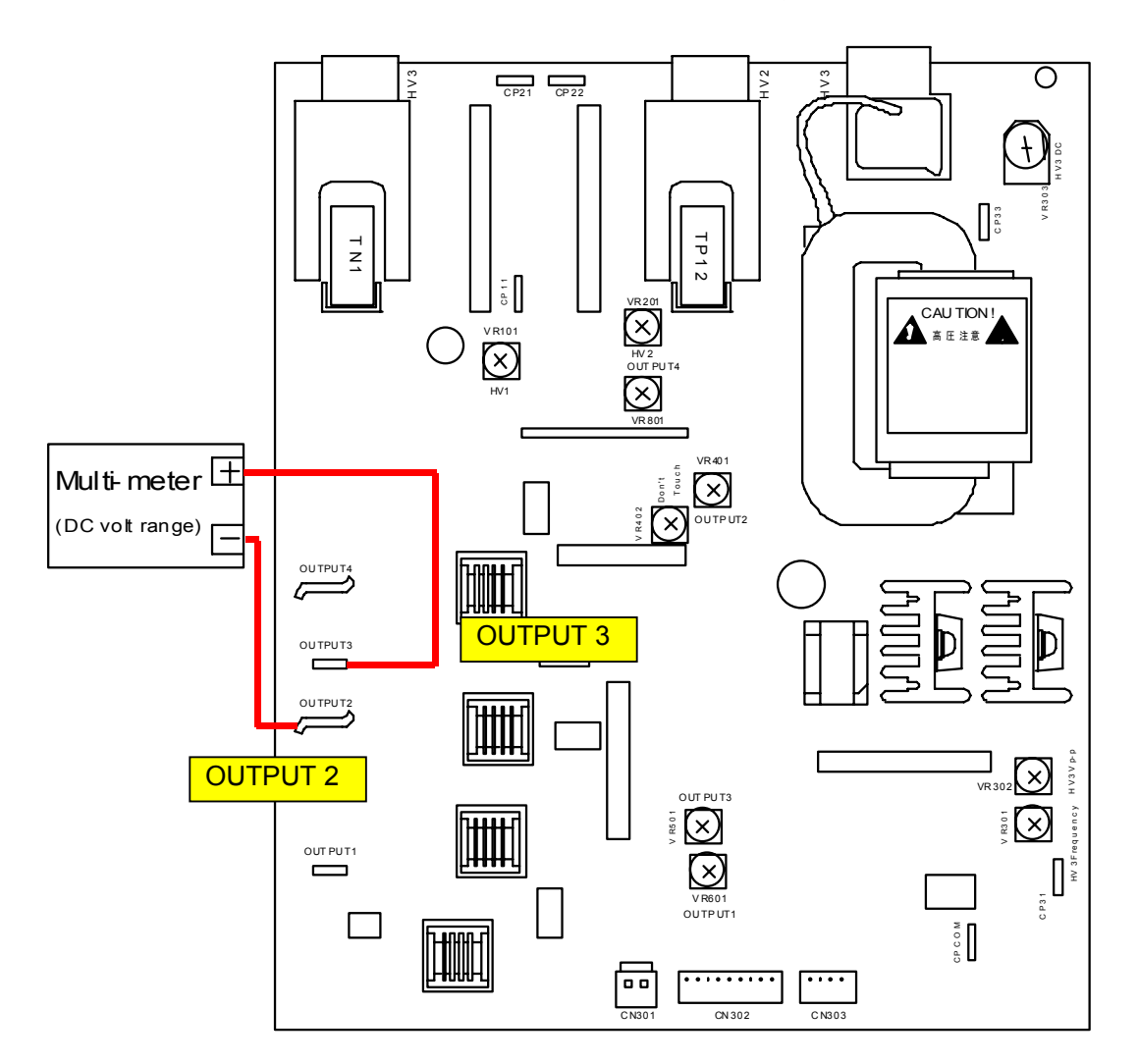

2. Connect the service PC to the KIP Color 80, which is installed with the KIP Diagnostics. Run the KIP Diagnostics, and press [test print] button on the main screen.

| KIP Color 80                                                                                                    |               |                                          |
|----------------------------------------------------------------------------------------------------|---------------|------------------------------------------|
| <ul> <li>Image: Second state</li> <li>Image: Second state</li> <li>Image:</li></ul> |               | MF 2 0 0 0 0 0 0 0 0 0 0 0 0 0 0 0 0 0 0 |
| paper                                                                                                    | toner         |                                          |
| MF                                                                                                    | C1 🕒 black    | information                              |
| D1 A0 plain                                                                                                    | C2  cyan      | user mode                                |
| D2 A1 plain                                                                                                    |               |                                          |
| D3 A2 plain                                                                                                    | C3 magenta    | service mode                             |
| D4 A3 plain                                                                                                    | C4 🦳 yellow   | test print                               |
| initial cut                                                                                                    | print density | reset exit                               |

3. Change the setting if necessary, and press [ok] to take a test printing. (Any pattern is OK) Measure the Bias gap between Developer Roller and Blade Roller (center) during test printing. The gap between them must satisfy **50 +/-3V**.

| test print   |             |           |     |         |          |
|--------------|-------------|-----------|-----|---------|----------|
| type         | internal    | C1(k)     | C2( | c) C3(n | n) C4(y) |
| internal     | pattern #31 | on        | on  | on      | on       |
| external     |             |           | bro | wse     | preview  |
| image type   | normal      |           |     |         |          |
| paper deck   | deck #1     |           |     |         |          |
| paper length | A0          |           |     |         |          |
| media        | plain       | media typ | е   | ty      | pe #1    |
| print type   | normal      |           |     |         |          |
| print count  | 1           |           |     |         |          |
|              |             |           |     | ok      | cancel   |

4. If the gap does not satisfy **50 +/-3V**, adjust it rotating the VR501 with a screwdriver.

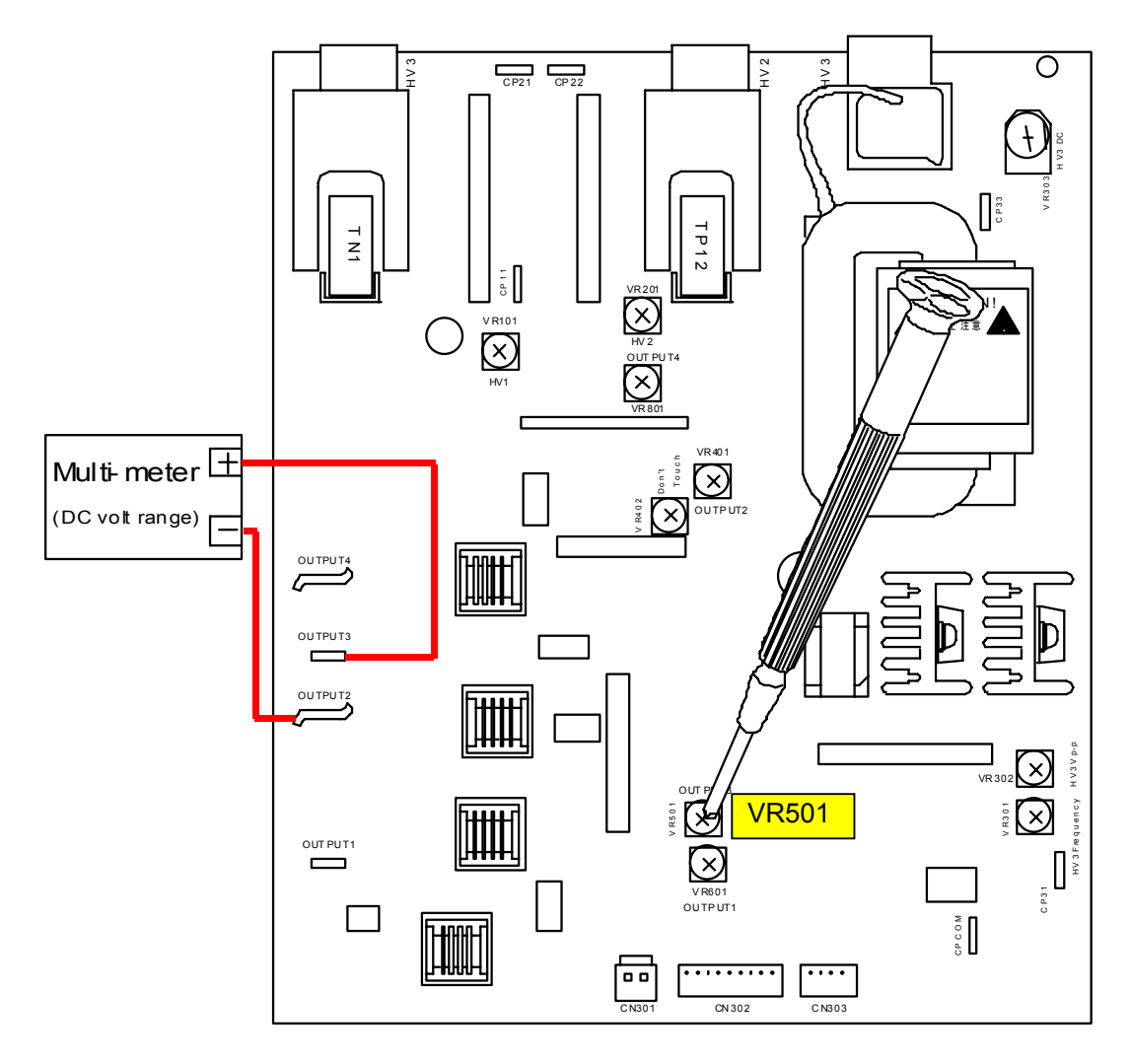

### 4. 3. 8 Voltage gap between Developer Roller & Blade Roller (Both sides)

The Bias gap between Developer Roller and Blade Roller (both sides) must satisfy **150 +/-3V**. (Blade Roller (both sides) is set to +150V +/-3V against the Developer Roller.) Check and adjust it in the following way.

1. Connect the "+" cable of the multi-meter to the "OUTPUT4" pin on the HV Power Supply PCB. Connect the "-" one to the "OUTPUT2" Pin. Select the DC volt range on the multi-meter.

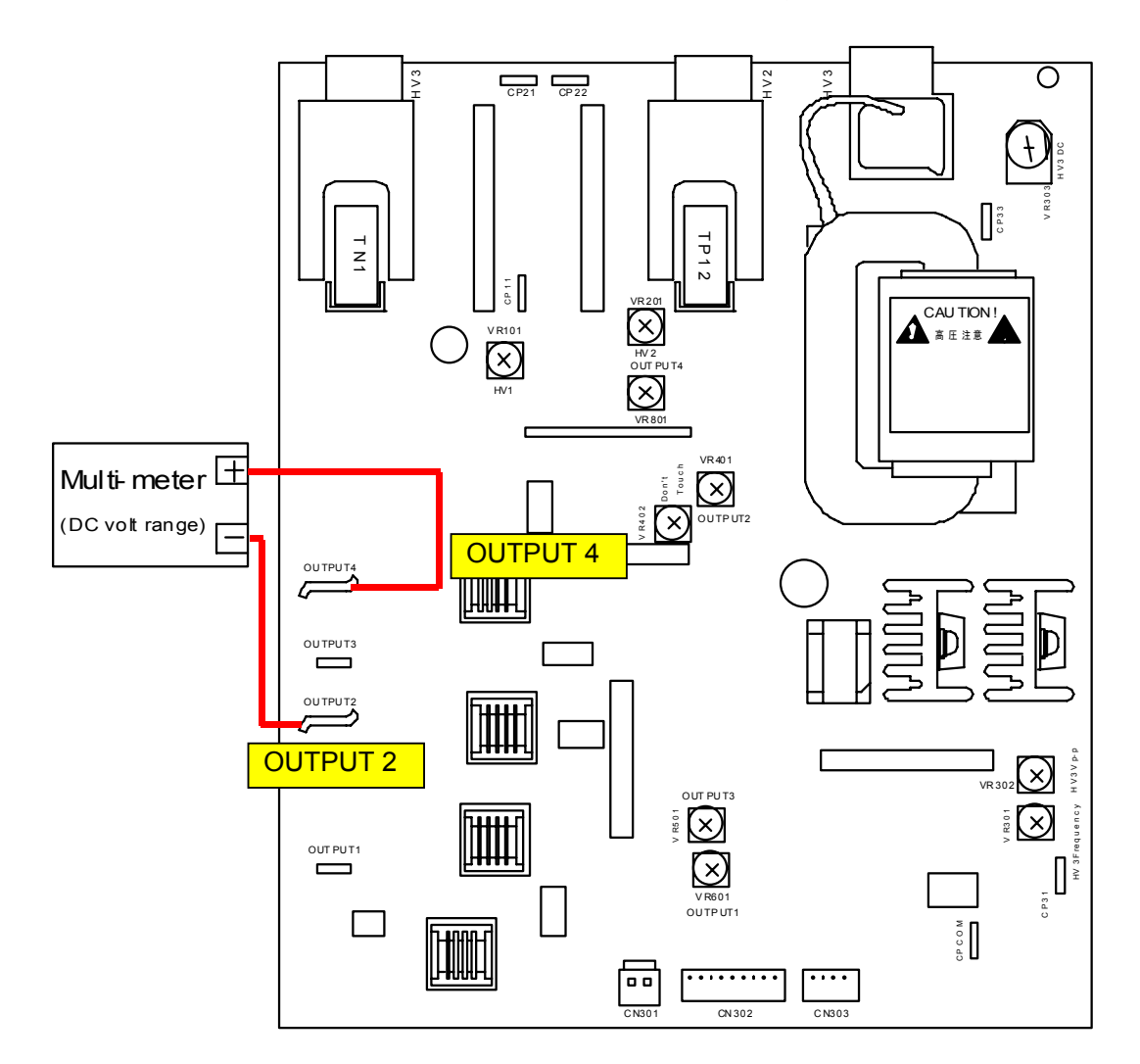

2. Connect the service PC to the KIP Color 80, which is installed with the KIP Diagnostics. Run the KIP Diagnostics, and press [test print] button on the main screen.

| KIP Color 80                                                                                                    |               |                                          |
|----------------------------------------------------------------------------------------------------|---------------|------------------------------------------|
| <ul> <li>Image: Second state</li> <li>Image: Second state</li> <li>Image:</li></ul> |               | MF 2 0 0 0 0 0 0 0 0 0 0 0 0 0 0 0 0 0 0 |
| paper                                                                                                    | toner         |                                          |
| MF                                                                                                    | C1 🕒 black    | information                              |
| D1 A0 plain                                                                                                    | C2  cyan      | user mode                                |
| D2 A1 plain                                                                                                    |               |                                          |
| D3 A2 plain                                                                                                    | C3 emagenta   | service mode                             |
| D4 <mark>A3</mark> plain                                                                                                    | C4 yellow     | test print                               |
| initial cut                                                                                                    | print density | reset exit                               |

 Change the setting if necessary, and press [ok] to take a test printing. (Any pattern is OK) Measure the Bias gap between Developer Roller and Blade Roller (both sides) during test printing. The gap between them must satisfy 150 +/-3V.

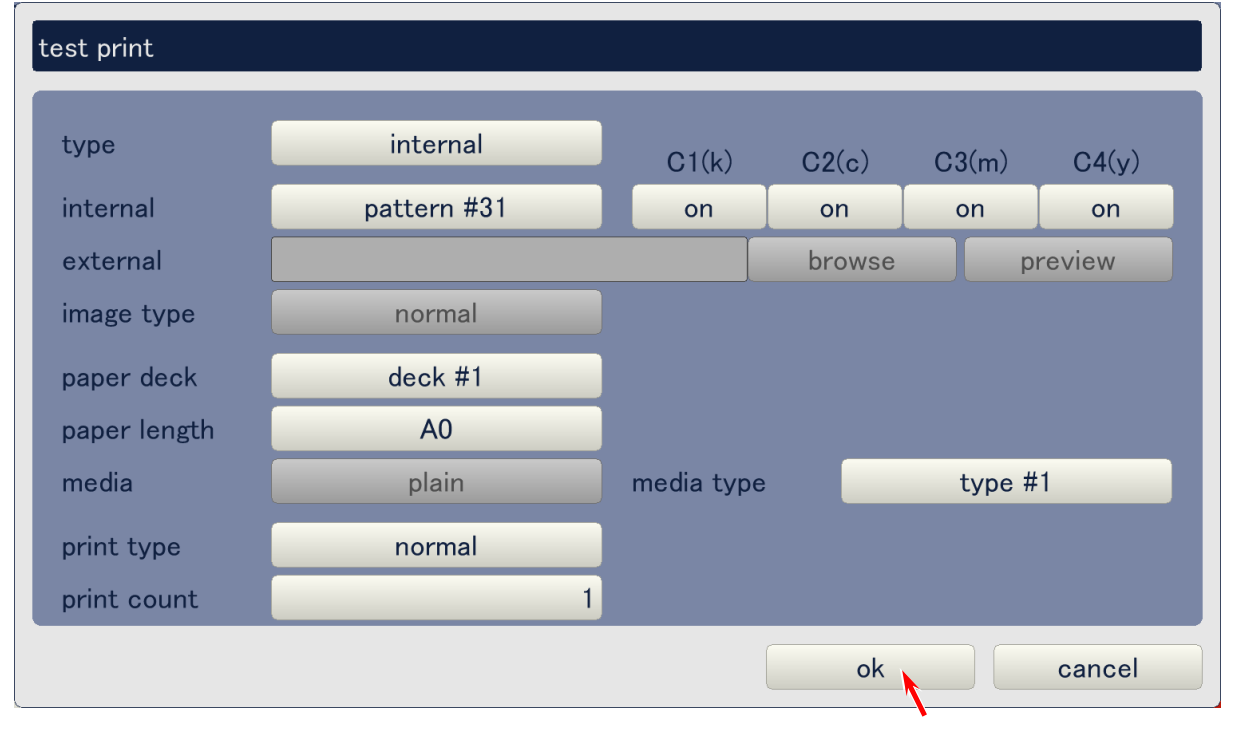

4. If the gap does not satisfy 150 +/-3V, adjust it rotating the VR801 with a screwdriver.

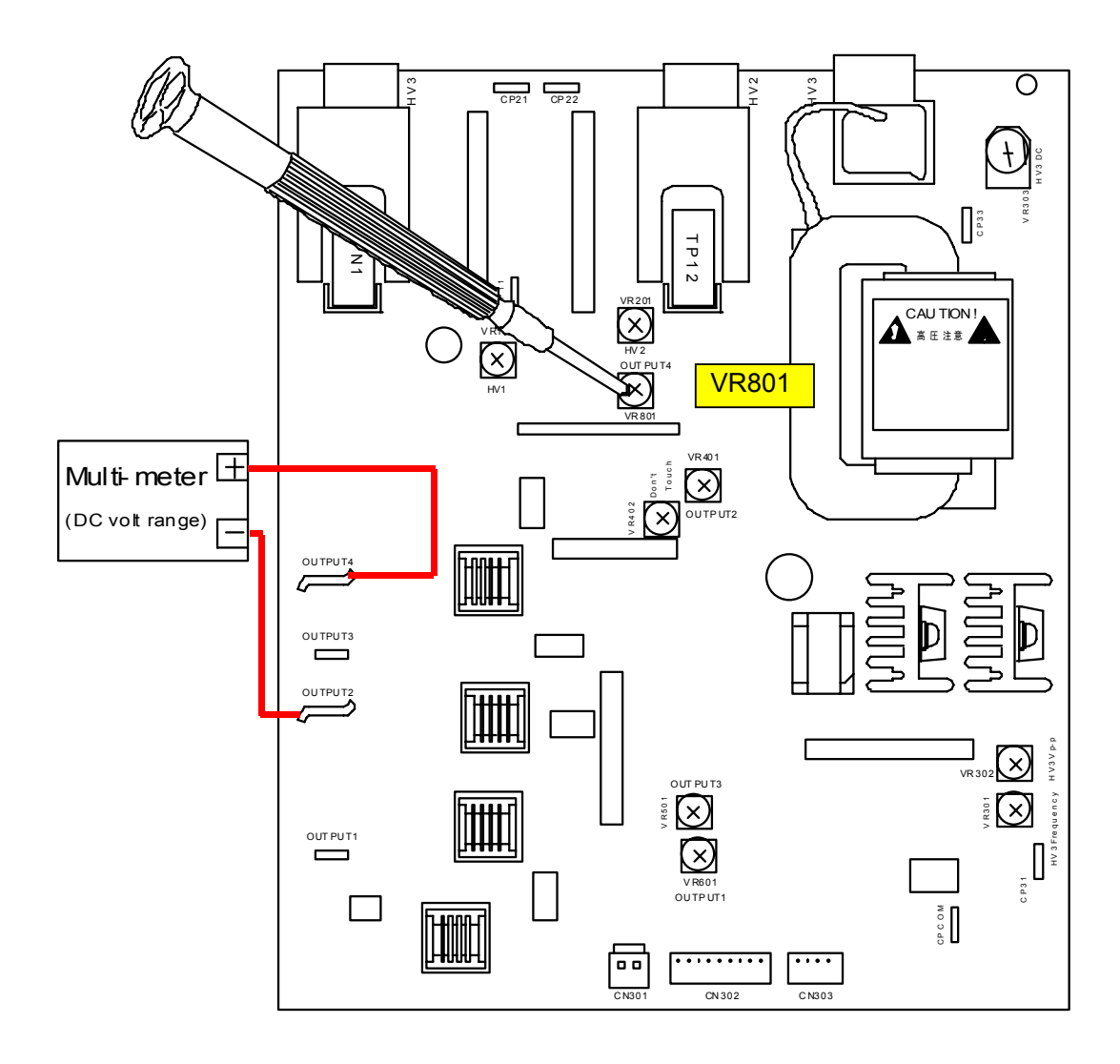

## 4. 3. 9 Attraction Corona (Analog voltage & output voltage to Attraction Corona)

The analog voltage supplied to the HV Power Supply PCB adjusts the output voltage to the Attraction Corona. Check these voltages in the following way.

1. Connect the "+" cable of the multi-meter to the connector pin with white cable of the connector on the HV Power Supply PCB. Connect the "-" one to the ground. Select the DC volt range on the multi-meter. This is for checking the analog voltage to the HV Power Supply.

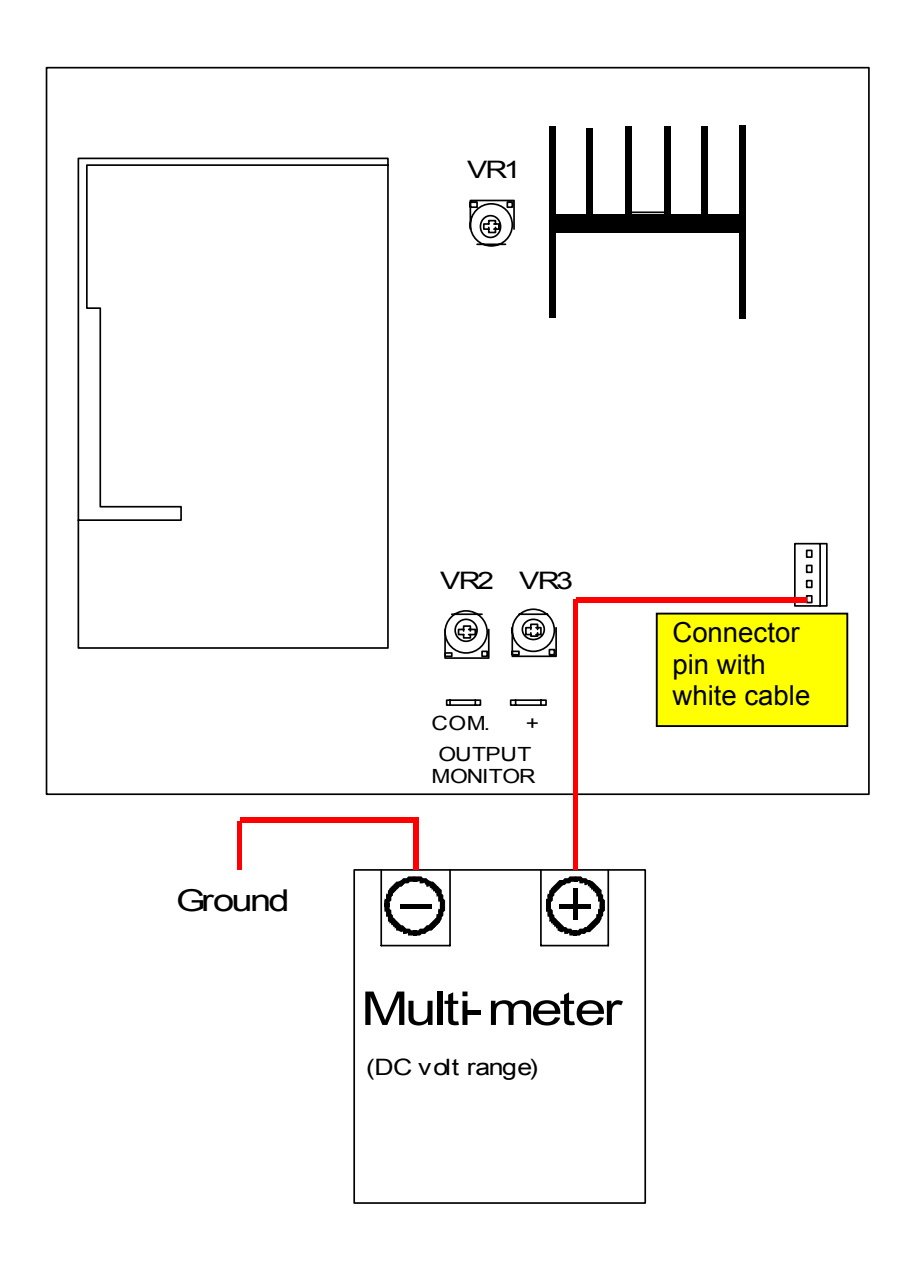

- 2. Connect the service PC to the KIP Color 80, which is installed with the KIP Diagnostics. Run the KIP Diagnostics, and access the following page by;
  - Press the [service mode] button on the main screen of KIP Diagnostics.
  - Input the service password.
  - Press the [adjustment] button in the menu page of the service mode.
  - Press the [fuser] button in the menu page of the Adjustment Mode.
  - Press the [next] button on the first page (1/4) of "fuser".

| (2/2) fuser            |       |        |    |        |
|------------------------|-------|--------|----|--------|
| set type               | plain |        |    |        |
| ads-roller corona 0%   | 4,700 | V      |    |        |
| ads-roller corona 20%  | 4,700 | $\vee$ |    |        |
| ads-roller corona 40%  | 5,500 | $\vee$ |    |        |
| ads-roller corona 60%  | 6,250 | $\vee$ |    |        |
| ads-roller corona 80%  | 6,500 | $\vee$ |    |        |
| ads-roller corona 100% | 6,500 | $\vee$ |    |        |
|                        |       |        |    |        |
|                        |       |        |    |        |
| prev next              |       |        | ok | cancel |

3. Set the Attraction Corona Bias to "5200" for all humidity ranges.

| (2/2) fuser            |       |   |    |        |
|------------------------|-------|---|----|--------|
| set type               | plain |   |    |        |
| ads-roller corona 0%   | 5,200 | V |    |        |
| ads-roller corona 20%  | 5,200 | V |    |        |
| ads-roller corona 40%  | 5,200 | V |    |        |
| ads-roller corona 60%  | 5,200 | V |    |        |
| ads-roller corona 80%  | 5,200 | V |    |        |
| ads-roller corona 100% | 5,200 | V |    |        |
|                        |       |   |    |        |
|                        |       |   |    |        |
| prev nex               | t     |   | ok | cancel |

#### 

- (1) Please have a backup (ini file) of current settings before changing just in case.
- (2) If you do not wish to disturb the current setting values, it is possible to check the analog voltage with the current Attraction Corona Bias settings by using a formula. See NOTE on page 4-87.
- (3) Change the "set type" properly according to the media you will use for checking.

4. Press [test print] button on the main screen to indicate the Test Print Page. Change the test print settings if necessary (especially "media type"), and press [ok] to take a test printing. (Any pattern is OK)

| KIP Color 80                          |               |                                                      |
|---------------------------------------|---------------|------------------------------------------------------|
| <pre> ready </pre> <pre> ready </pre> |               | MF 2 010<br>D1 2 0 0 0 0 0 0 0 0 0 0 0 0 0 0 0 0 0 0 |
| paper                                 | toner         |                                                      |
| MF                                    | C1 🕒 black    | information                                          |
| D1 A0 plain                           | C2  cyan      | user mode                                            |
| D2 A1 plain                           |               |                                                      |
| D3 A2 plain                           | C3 magenta    | service mode                                         |
| D4 A3 plain                           | C4 yellow     | test print                                           |
| initial cut                           | print density | reset exit                                           |

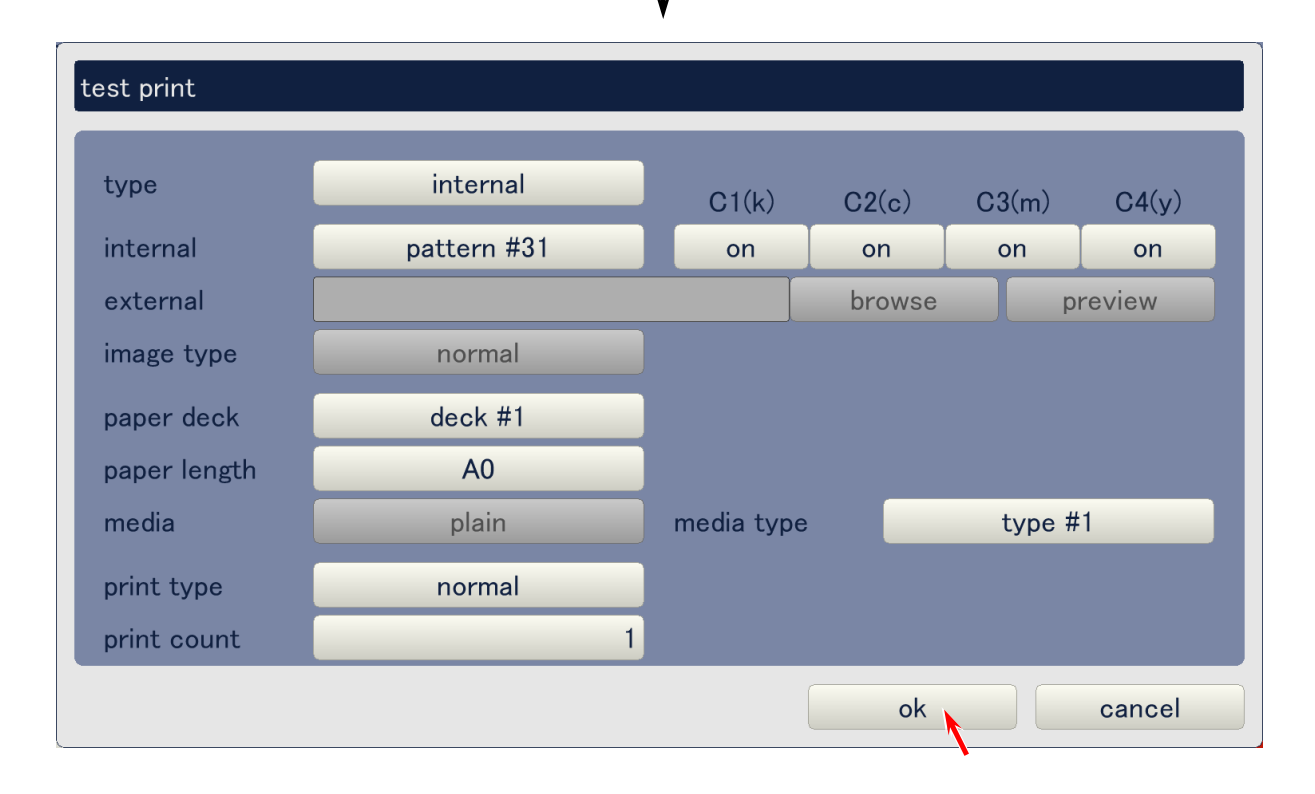

| 5. | Measure the analog voltage during test printing. It must be <b>12.0 +/-0.5V</b> when the Attraction |
|----|----------------------------------------------------------------------------------------------------|
|    | Corona Bias is set to "5200".                                                                       |

| (1) The analog input to the HV<br>12.0 +/-0.5V. Try to replace  | (1) The analog input to the HV Power Supply may be in abnormal situation if it is not<br>12.0 +/-0.5V. Try to replace the Main PCB and I/O A PCB in this case. |                     |                                           |          |  |
|-----------------------------------------------------------------|----------------------------------------------------------------------------------------------------|---------------------|-------------------------------------------|----------|--|
| (2) If you are checking with the calculate the analog voltage   | e current setting<br>e from the follow                                                                                                    | values<br>ving form | (not "5200") of Attraction Coror<br>nula. | na Bias, |  |
| (Attraction Corona Bias                                         | s + 2000) / 600 :                                                                                                    | = analo             | g voltage (with +/-0.5V of tole           | erance)  |  |
| In this case please conside                                     | r the media type                                                                                                    | and cu              | rrent humidity.                           |          |  |
| [Example]<br>- Current humidity is 6<br>- Plain paper is used f | 0%<br>or checking                                                                                                    |                     |                                           |          |  |
| (6250 + 2000) / 600 = 13                                        | 3.75                                                                                                    |                     |                                           |          |  |
| Required analog voltage is                                      | 13.75 +/-0.5V ir                                                                                                    | i this ca           | se.                                       |          |  |
| (2/2) fuger                                                     |                                                                                                    |                     |                                           |          |  |
|                                                                 |                                                                                                    | _                   |                                           |          |  |
| set type                                                        | plain                                                                                                    |                     |                                           |          |  |
| ads-roller corona 0%                                            | 4,700                                                                                                    | V                   |                                           |          |  |
| ads-roller corona 20%                                           | 4,700                                                                                                    | V                   |                                           |          |  |
| ads-roller corona 40%                                           | 5,500                                                                                                    | V                   |                                           |          |  |
| ads-roller corona 60%                                           | 6,250                                                                                                    | V                   |                                           |          |  |
| ads-roller corona 80%                                           | 6,500                                                                                                    | V                   |                                           |          |  |
| ads-roller corona 100%                                          | 6,500                                                                                                    | V                   |                                           |          |  |
|                                                                 |                                                                                                    |                     |                                           |          |  |
|                                                                 |                                                                                                    |                     |                                           |          |  |
| prev next                                                       |                                                                                                    |                     | ok cano                                   | el       |  |
|                                                                 |                                                                                                    |                     |                                           |          |  |

6. Connect the "+" cable of the multi-meter to the "+" pin of "OUTPUT MONITOR" on the HV Power Supply PCB. Connect the "-" one to the "COM" pin. Select the DC volt range on the multi-meter. This is for checking the output voltage to the Attraction Corona.

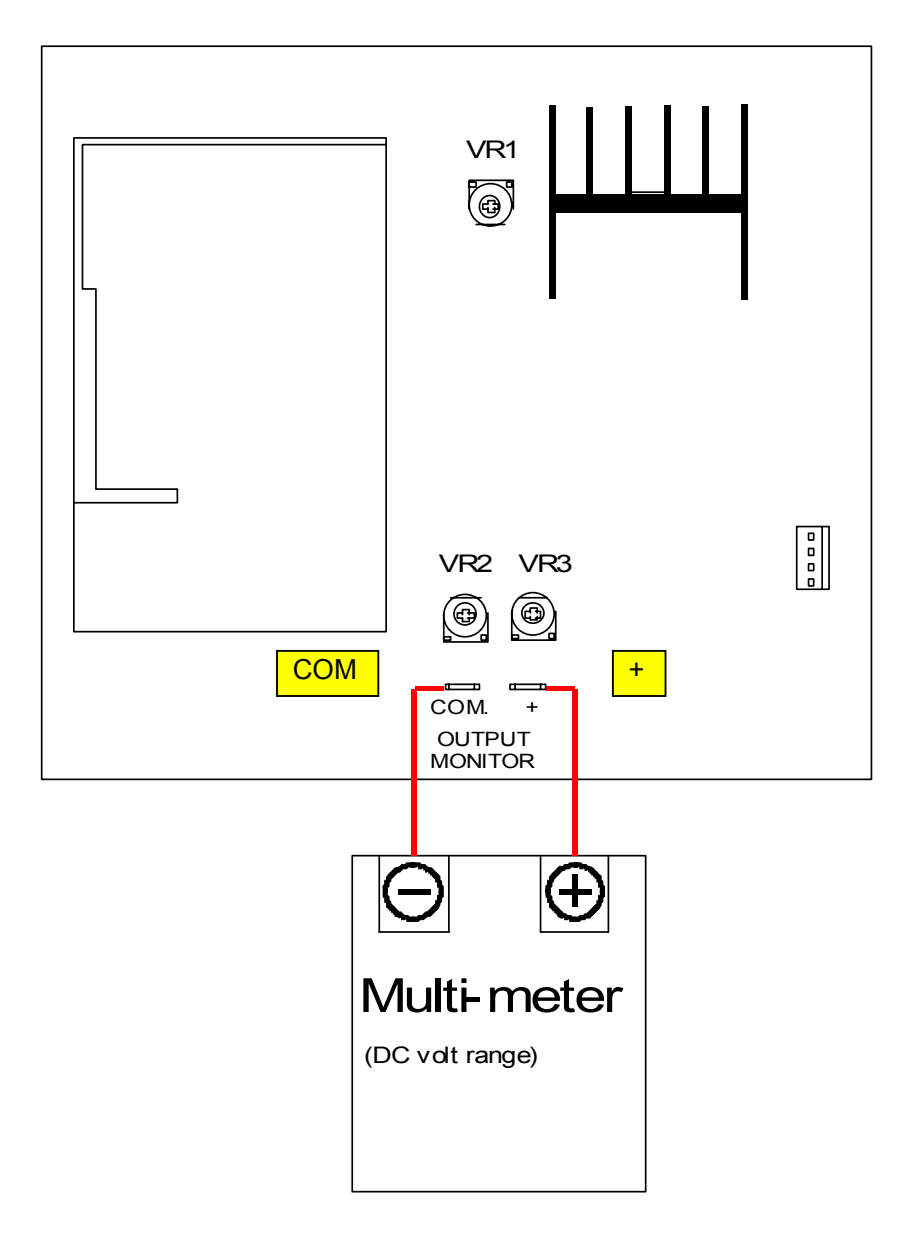

7. Take a test printing again and measure the output voltage supplied to the Attraction Corona. It must be **0.7 to 1.8V**.

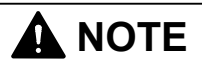

The output voltage to the Attraction Corona may be in abnormal situation if it is not **0.7 to 1.8V**. Try to replace the HV Power Supply PCB in this case.

# 4. 3.10 Grid Plate (Analog voltage & output voltage to Grid Plate)

The analog voltage supplied to the HV Power Supply PCB adjusts the output voltage to the Grid Plate. Check these voltages in the following way.

1. Connect the "+" cable of the multi-meter to the connector pin with white cable of the CN501 on the HV Power Supply PCB. Connect the "-" one to the ground. Select the DC volt range on the multi-meter. This is for checking the analog voltage supplied to the HV Power Supply.

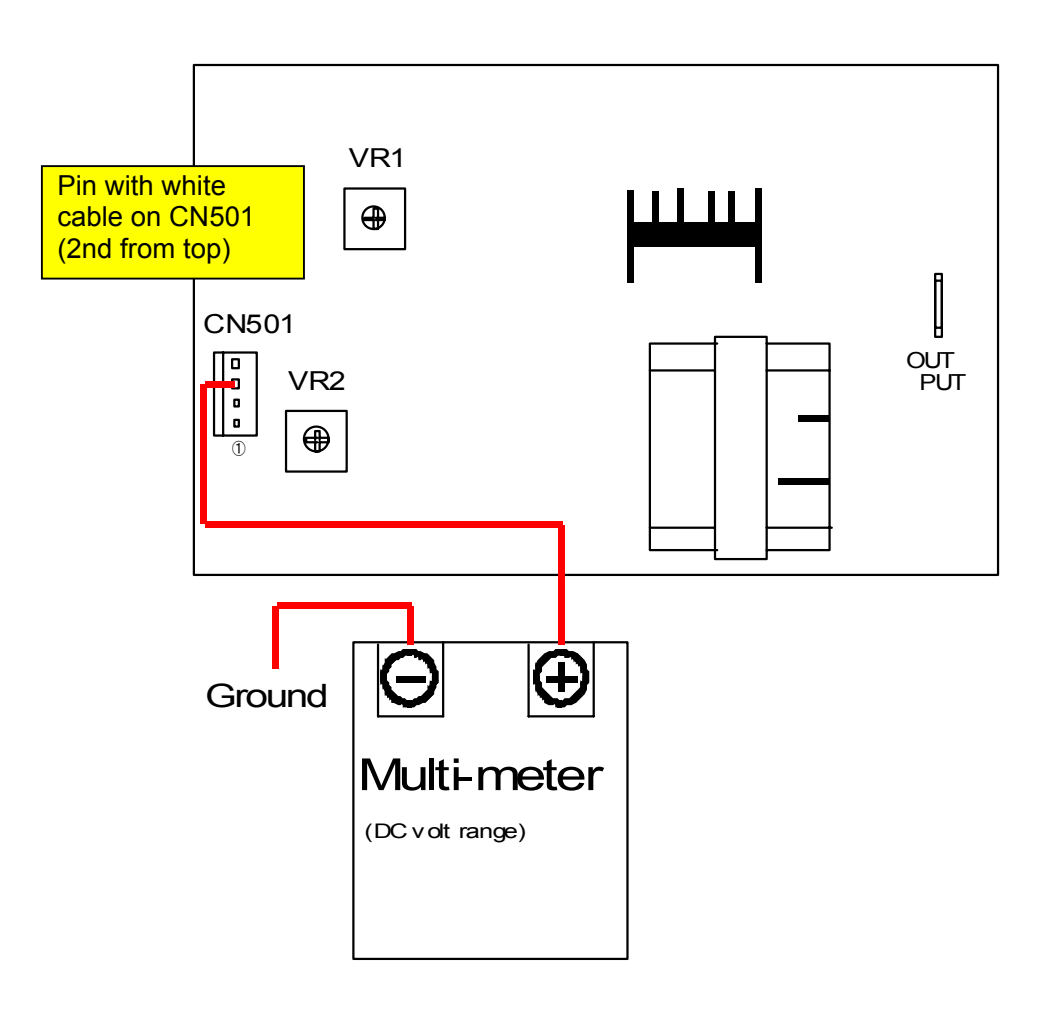

- 2. Connect the service PC to the KIP Color 80, which is installed with the KIP Diagnostics. Run the KIP Diagnostics, and access the following page by;
  - Press the [user mode] button on the main screen of KIP Diagnostics.
  - Press the [surf-potential control] button in the first menu page of the user mode.

| surf-potential control |       |       |       |        |
|------------------------|-------|-------|-------|--------|
|                        | C1(k) | C2(c) | C3(m) | C4(y)  |
| surf-potential control | on    | on    | on    | on     |
|                        |       |       |       |        |
|                        |       |       |       |        |
|                        |       |       |       |        |
|                        |       |       |       |        |
|                        |       |       |       |        |
|                        |       |       |       |        |
|                        |       |       |       |        |
|                        |       |       |       |        |
|                        |       |       | ok    | cancel |

3. Set the Auto SP Control to "off" for all colors.

| surf-potential control |              |              |              |              |
|------------------------|--------------|--------------|--------------|--------------|
| surf-potential control | C1(k)<br>off | C2(c)<br>off | C3(m)<br>off | C4(y)<br>off |
|                        |              |              |              |              |
|                        |              |              |              |              |
|                        |              |              |              |              |
|                        | _            |              | ok           | cancel       |

#### 

The Auto SP Control must be cancelled before checking the output from the High Voltage Power Supply. Otherwise the output may be changed by the Auto SP Control.

- 4. Access the following page by;
  - Press the [service mode] button on the main screen of KIP Diagnostics.
  - Input the service password.
  - Press the [adjustment] button in the menu page of the service mode.
  - Press the [developer] button in the menu page of the Adjustment Mode.

| (1/4) developer     |       |       |       |       |       |
|---------------------|-------|-------|-------|-------|-------|
|                     | C1(k) | C2(c) | C3(m) | C4(y) |       |
| developer bias      | 186   | 173   | 160   | 168   | V     |
| grid bias           | 520   | 520   | 520   | 520   | V     |
| separate guide bias | 65    | 0 V   |       |       |       |
|                     |       |       |       |       |       |
|                     |       |       |       |       |       |
|                     |       |       |       |       |       |
|                     |       |       |       |       |       |
|                     |       |       |       |       |       |
| prev next           |       |       | ok    | Ca    | ancel |

5. Set the Grid Bias to "520V" for all colors. (If not set to "520")

| (1/4) developer     |       |       |       |       |      |
|---------------------|-------|-------|-------|-------|------|
|                     | C1(k) | C2(c) | C3(m) | C4(y) |      |
| developer bias      | 186   | 173   | 160   | 168   | V    |
| grid bias           | 520   | 520   | 520   | 520   | V    |
| separate guide bias | 65(   | D V   |       |       |      |
| prev next           |       |       | ok    | ca    | ncel |

#### 

(1) Please have a backup (ini file) of current settings before changing just in case.

(2) If you do not wish to disturb the current setting values, it is possible to check the analog voltage and output to the Grid Plate with the current Grid Bias settings by using a formula. See NOTE on page 4-94 and 4-96.

6. Press [test print] button on the main screen to indicate the Test Print Page. Change the test print settings if necessary, and press [ok] to take a test printing. (Any pattern is OK)

| KIP Color 80                                                                                                    |               |                                          |
|----------------------------------------------------------------------------------------------------|---------------|------------------------------------------|
| <ul> <li>Image: Second state</li> <li>Image: Second state</li> <li>Image:</li></ul> |               | MF 2 0 0 0 0 0 0 0 0 0 0 0 0 0 0 0 0 0 0 |
| paper                                                                                                    | toner         |                                          |
| MF                                                                                                    | C1 🕒 black    | information                              |
| D1 <b>A0</b> plain                                                                                                    | C2 cyan       | user mode                                |
| D2 A1 plain                                                                                                    |               |                                          |
| D3 A2 plain                                                                                                    | C3 🛑 magenta  | service mode                             |
| D4 A3 plain                                                                                                    | C4 🥑 yellow   | test print                               |
| initial cut                                                                                                    | print density | reset exit                               |

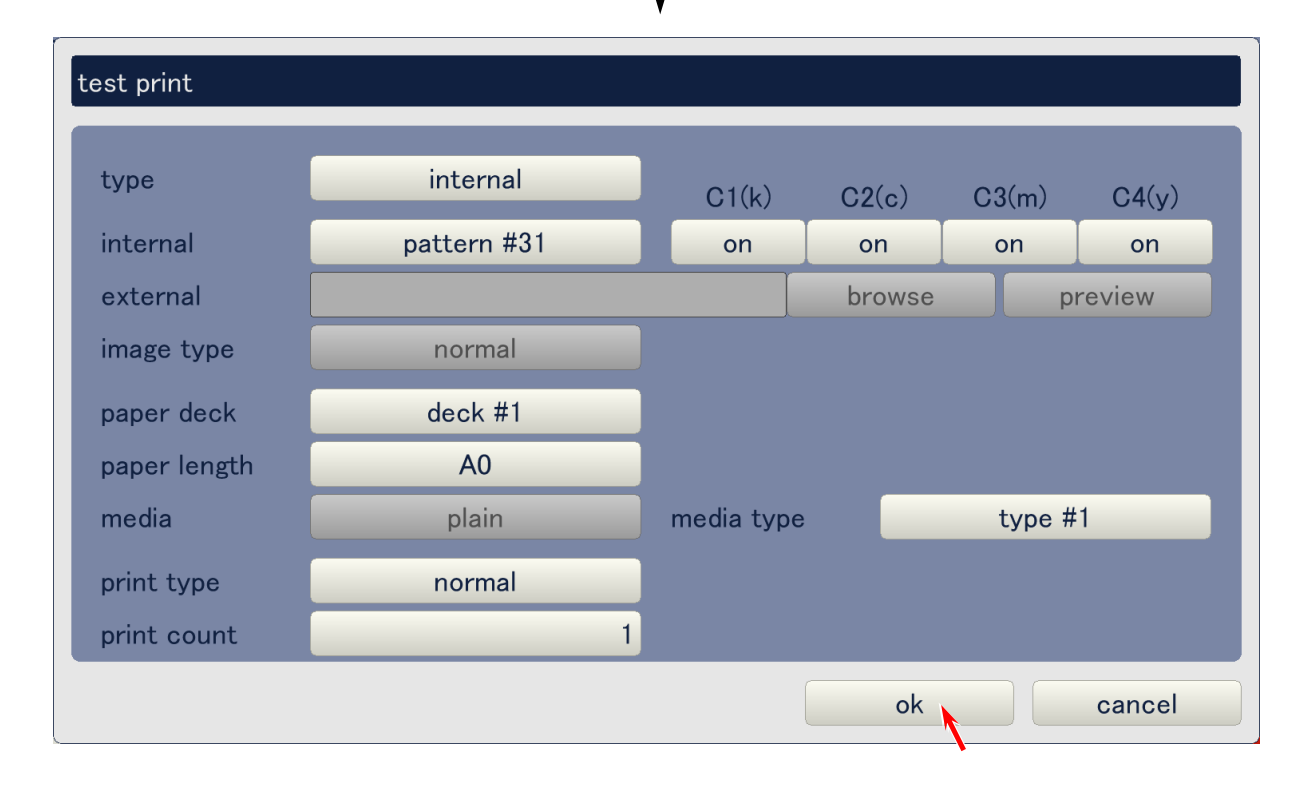

7. Measure the analog voltage during test printing. It must be **12.8 +/-0.5V** when the Grid Bias is set to "520".

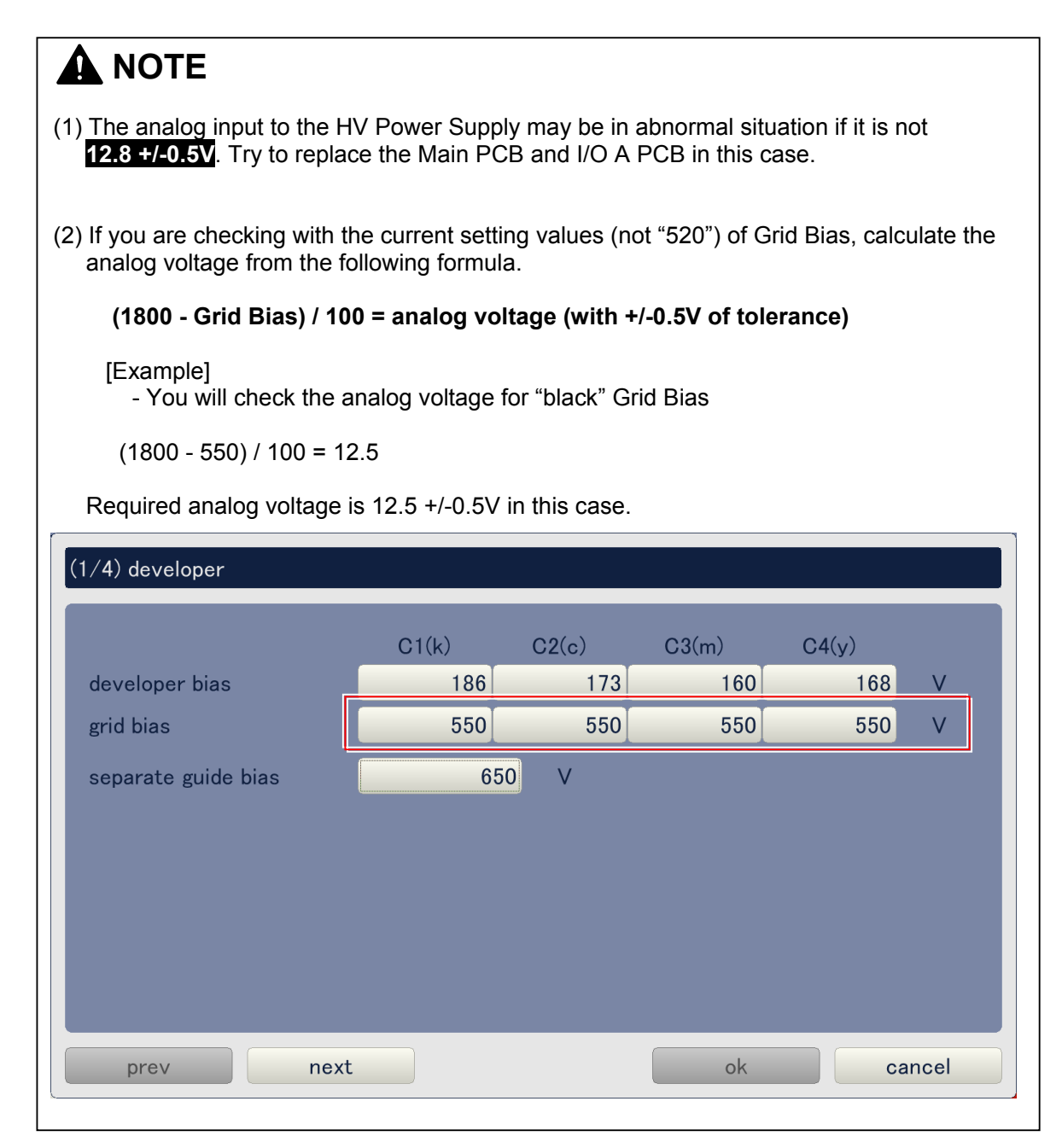

8. Connect the "+" cable of the multi-meter to "OUTPUT" pin on the HV Power Supply PCB. Connect the "-" one to the ground. Select the DC volt range on the multi-meter. This is for checking the output voltage to the Grid Plate.

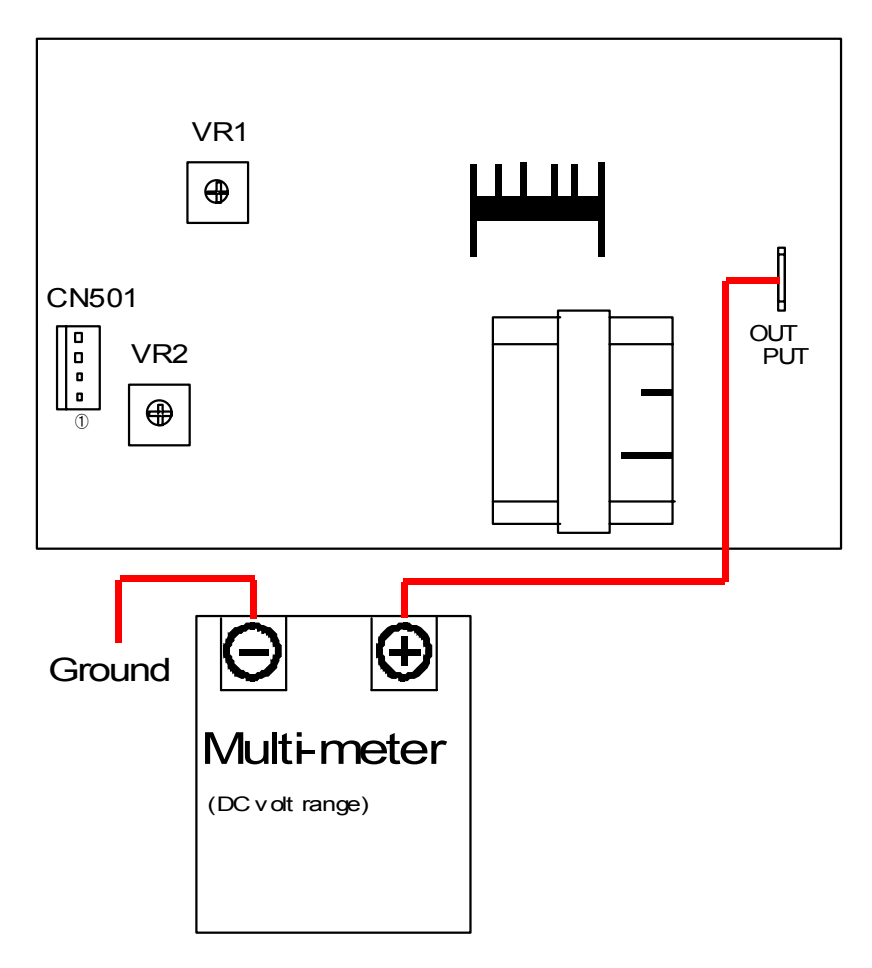

9. Take a test printing again and measure the output voltage supplied to the Grid Plate. It must be -520 to +/-80V when the Grid Bias is set to "520V".

|                                                               |                                                                                                    | 5201.                           |                      |                |           |
|---------------------------------------------------------------|----------------------------------------------------------------------------------------------------|---------------------------------|----------------------|----------------|-----------|
|                                                               |                                                                                                    |                                 |                      |                |           |
| (1) The output voltage to the 0<br>Try to replace the HV Powe | (1) The output voltage to the Grid Plate may be in abnormal situation if it is not -520 +/-80V.<br>Try to replace the HV Power Supply PCB in this case. |                                 |                      |                |           |
| (2) If you are checking with the the output voltage from the  | e current settir<br>following kinc                                                                                                    | ng values (no<br>ls of 2 formul | t "520") of Gr<br>a. | id Bias, calcı | ulate     |
| Formula 1 : (1800 - Gric<br>Formula 2 : analog volt           | l Bias) / 100 =<br>age x 100-180                                                                                                    | analog volt<br>00 = output v    | age<br>/oltage (with | +/-80V of to   | olerance) |
| In this case please conside                                   | er the media ty                                                                                                    | pe and curre                    | nt humidity.         |                |           |
| [Example]<br>- You will check the ou                          | itput voltage fo                                                                                                    | or "black" Grid                 | d Plate              |                |           |
| Formula 1 : (1800 - 550<br>Formula 2 : 12.5 x 100 ·           | ) / 100 = 12.5<br>-1800 = -550                                                                                                    |                                 |                      |                |           |
| Required output voltage is                                    | about -550 +/-                                                                                                    | -80V in this c                  | ase.                 |                |           |
| (1/4) developer                                               |                                                                                                    |                                 |                      |                |           |
|                                                               | _                                                                                                    | _                               | _                    | _              |           |
|                                                               | C1(k)                                                                                                    | C2(c)                           | C3(m)                | C4(y)          |           |
| developer bias                                                | 186                                                                                                    | 173                             | 160                  | 168            | V         |
| grid bias                                                     | 550                                                                                                    | 550                             | 550                  | 550            | V         |
| separate guide bias                                           | 650                                                                                                    |                                 |                      |                |           |
|                                                               |                                                                                                    |                                 |                      |                |           |
|                                                               |                                                                                                    |                                 |                      |                |           |
|                                                               |                                                                                                    |                                 |                      |                |           |
|                                                               |                                                                                                    |                                 |                      |                |           |
|                                                               |                                                                                                    |                                 |                      |                |           |
| prev next                                                     |                                                                                                    |                                 | ok                   | ca             | ncel      |
|                                                               |                                                                                                    |                                 |                      |                |           |

# 4. 3.11 Separation Guide (Analog voltage & output voltage to Separation Guide)

The analog voltage supplied to the HV Power Supply PCB adjusts the output voltage to the Separation Guide. Check these voltages in the following way.

1. Connect the "+" cable of the multi-meter to the connector pin with white cable of the CN501 on the HV Power Supply PCB. Connect the "-" one to the ground. Select the DC volt range on the multi-meter. This is for checking the analog voltage to the HV Power Supply.

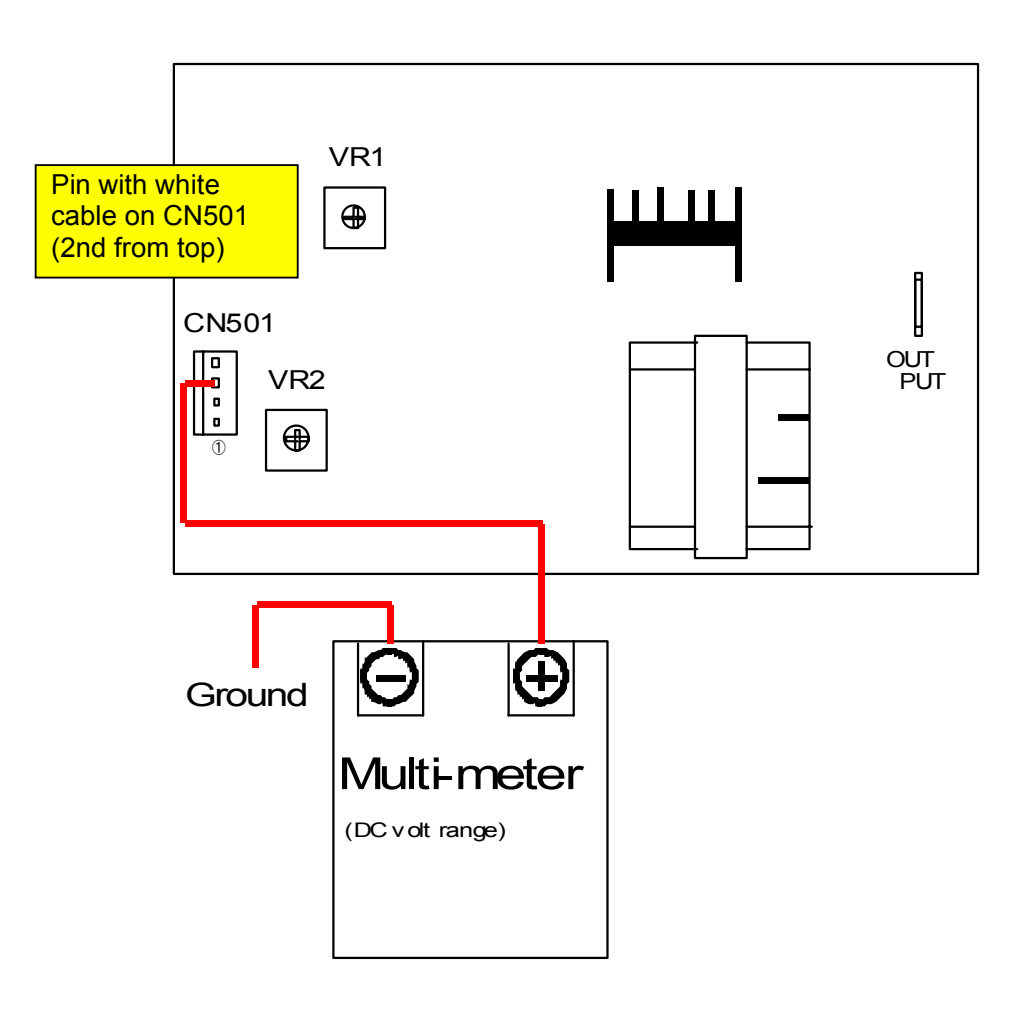

- 2. Connect the service PC to the KIP Color 80, which is installed with the KIP Diagnostics. Run the KIP Diagnostics, and access the following page by;
  - Press the [service mode] button on the main screen of KIP Diagnostics.
  - Input the service password.
  - Press the [adjustment] button in the menu page of the service mode.
  - Press the [developer] button in the menu page of the Adjustment Mode.

| (1/4) developer     |       |       |       |       |       |
|---------------------|-------|-------|-------|-------|-------|
|                     | C1(k) | C2(c) | C3(m) | C4(y) |       |
| developer bias      | 186   | 173   | 160   | 168   | V     |
| grid bias           | 520   | 520   | 520   | 520   | V     |
| separate guide bias | 65    | 0 V   |       |       |       |
|                     |       |       |       |       |       |
|                     |       |       |       |       |       |
|                     |       |       |       |       |       |
|                     |       |       |       |       |       |
| prev next           |       |       | ok    | Ca    | ancel |

3. Set the Separation Guide Bias to "650V" for all colors. (If not set to "650")

| (1/4) developer                 |                  |                |                |             |        |
|---------------------------------|------------------|----------------|----------------|-------------|--------|
|                                 | C1(k)            | C2(c)          | C3(m)          | C4(y)       |        |
| developer bias                  | 186              | 173            | 160            | 168         | V      |
| grid bias                       | 520              | 520            | 520            | 520         | $\vee$ |
| separate guide bias             | 65               | 50 V           |                |             |        |
|                                 |                  |                |                |             |        |
|                                 |                  |                |                |             |        |
|                                 |                  |                |                |             |        |
|                                 |                  |                |                |             |        |
|                                 |                  |                |                |             |        |
| prev next                       |                  |                | ok             | ca          | ncel   |
|                                 |                  |                |                |             |        |
| (1) Please have a backup (ini f | file) of current | settings befor | e changing jus | st in case. |        |

(2) If you do not wish to disturb the current setting value, it is possible to check the analog voltage and output to the Separation Guide with the current Separation Guide Bias settings by using a formula. See NOTE on page 4-101 and 4-103. 4. Press [test print] button on the main screen to indicate the Test Print Page. Change the test print settings if necessary, and press [ok] to take a test printing. (Any pattern is OK)

| KIP Color 80                                                                                                    |               |                                          |
|----------------------------------------------------------------------------------------------------|---------------|------------------------------------------|
| <ul> <li>Image: Second state</li> <li>Image: Second state</li> <li>Image:</li></ul> |               | MF 2 0 0 0 0 0 0 0 0 0 0 0 0 0 0 0 0 0 0 |
| paper                                                                                                    | toner         |                                          |
| MF                                                                                                    | C1 🕒 black    | information                              |
| D1 <b>A0</b> plain                                                                                                    | C2 cyan       | user mode                                |
| D2 A1 plain                                                                                                    |               |                                          |
| D3 A2 plain                                                                                                    | C3 🛑 magenta  | service mode                             |
| D4 A3 plain                                                                                                    | C4 🥑 yellow   | test print                               |
| initial cut                                                                                                    | print density | reset exit                               |

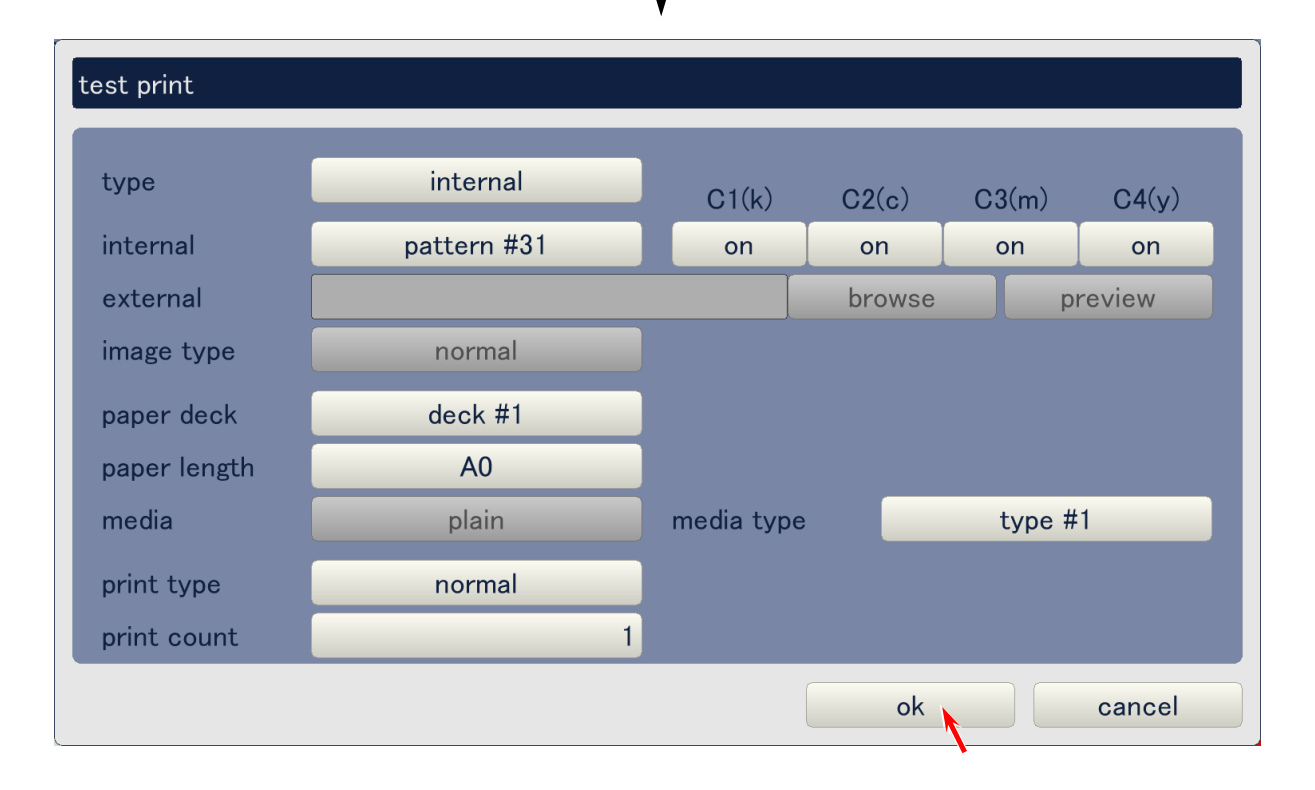

5. Measure the analog voltage during test printing. It must be **11.5 +/-0.5V** when the Separation Guide Bias is set to "650".

| (1) The analog input to the HV<br>11.5 +/-0.5V. Try to replace  | Power Supply<br>the Main PCE         | y may be in a<br>3 and I/O A I | abnormal situa<br>PCB in this ca | ation if it is n<br>ase. | ot       |
|-----------------------------------------------------------------|--------------------------------------|--------------------------------|----------------------------------|--------------------------|----------|
| (2) If you are checking with the<br>calculate the analog voltag | e current settin<br>e from the follo | ig values (no<br>owing formul  | t "650") of Se<br>a.             | eparation Gui            | de Bias, |
| (1800 – Separation Gui                                          | de Bias) / 100                       | ) = analog v                   | oltage (with                     | +/-0.5V of to            | lerance) |
| [Example]<br>(1800 - 700) / 100 = 11                            |                                      |                                |                                  |                          |          |
| Required analog voltage is                                      | 11.0 +/-0.5V i                       | n this case.                   |                                  |                          |          |
| (1/4) developer                                                 |                                      |                                |                                  |                          |          |
|                                                                 | C1(k)                                | C2(c)                          | C3(m)                            | C4(y)                    |          |
| developer bias                                                  | 186                                  | 173                            | 160                              | 168                      | $\vee$   |
| grid bias                                                       | 520                                  | 520                            | 520                              | 520                      | V        |
| separate guide bias                                             | 700                                  |                                |                                  |                          |          |
|                                                                 |                                      |                                |                                  |                          |          |
|                                                                 |                                      |                                |                                  |                          |          |
|                                                                 |                                      |                                |                                  |                          |          |
|                                                                 |                                      |                                |                                  |                          |          |
|                                                                 |                                      |                                |                                  |                          |          |
| prev next                                                       |                                      |                                | ok                               | ca                       | ncel     |

6. Connect the "+" cable of the multi-meter to "OUTPUT" pin on the HV Power Supply PCB. Connect the "-" one to the ground. Select the DC volt range on the multi-meter. This is for checking the output voltage to the Separation Guide.

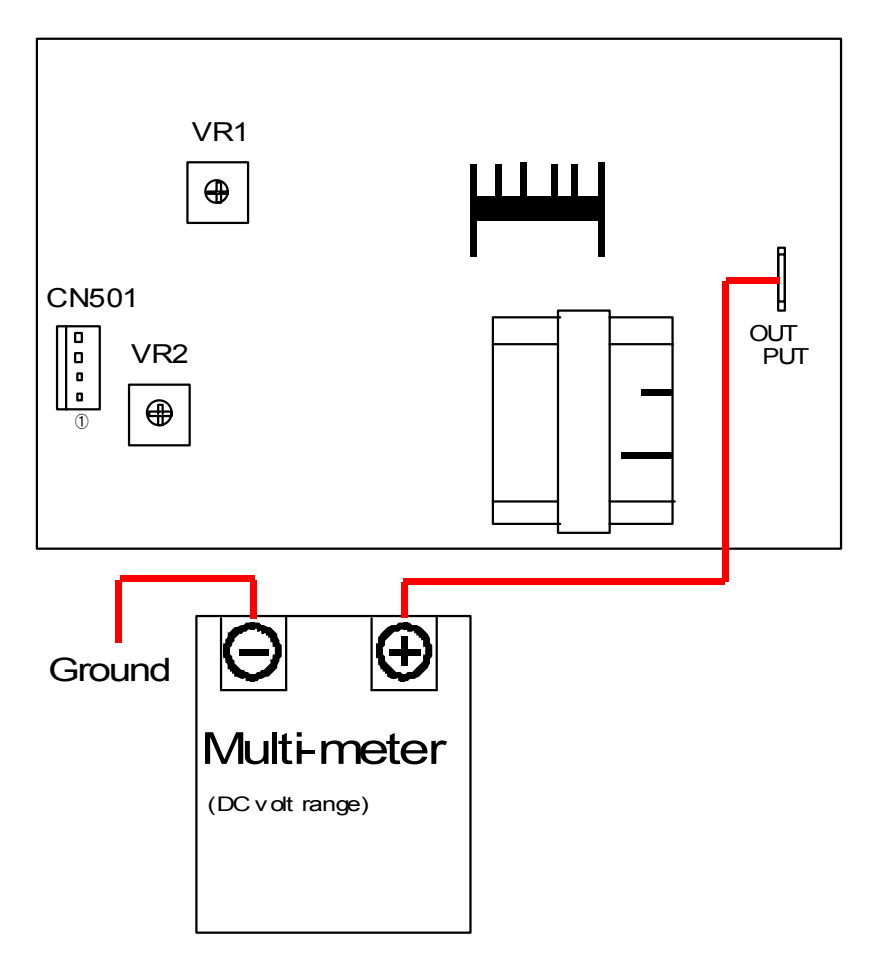

| 7. | Take a test printing again and measure the output voltage supplied to the Separation Guide. |
|----|---------------------------------------------------------------------------------------------|
|    | It must be -650 to +/-80V when the Separation Guide Bias is set to "650V".                  |

| <b>A</b> NOTE                                                                                                    |  |  |  |  |  |  |
|----------------------------------------------------------------------------------------------------|--|--|--|--|--|--|
| (1) The output voltage to the Separation Guide may be in abnormal situation if it is not<br>-650 +/-80V. Try to replace the HV Power Supply PCB in this case. |  |  |  |  |  |  |
| (2) If you are checking with the current setting values (not "520") of Grid Bias, calculate<br>the output voltage from the following kinds of 2 formula.      |  |  |  |  |  |  |
| Formula 1 : (1800 - Separation Guide Bias) / 100 = analog voltage<br>Formula 2 : analog voltage x 100-1800 = output voltage (with +/-80V of tolerance)        |  |  |  |  |  |  |
| In this case please consider the media type and current humidity.                                                                                             |  |  |  |  |  |  |
| [Example]<br>- Separation Guide Bias is set to "700"                                                                                                    |  |  |  |  |  |  |
| Formula 1 : (1800 - 700) / 100 = 11<br>Formula 2 : 11 x 100 -1800 = -700                                                                                      |  |  |  |  |  |  |
| Required output voltage is about -700 +/-80V in this case.                                                                                                    |  |  |  |  |  |  |
| (1/4) developer                                                                                                    |  |  |  |  |  |  |
| C1(k) C2(c) C3(m) C4(y)                                                                                                    |  |  |  |  |  |  |
| developer bias 186 173 160 168 V                                                                                                    |  |  |  |  |  |  |
| grid bias 520 520 520 V                                                                                                    |  |  |  |  |  |  |
| separate guide bias 700 V                                                                                                    |  |  |  |  |  |  |
|                                                                                                    |  |  |  |  |  |  |
|                                                                                                    |  |  |  |  |  |  |
|                                                                                                    |  |  |  |  |  |  |
|                                                                                                    |  |  |  |  |  |  |
|                                                                                                    |  |  |  |  |  |  |
| prev next ok cancel                                                                                                    |  |  |  |  |  |  |

### 4.4 Correspondence between Fuse and Electrical Component

| Fuse No. | LED No. | Output Connector | Voltage | Rated Current (A) | Corresponded electrical components |
|----------|---------|------------------|---------|-------------------|------------------------------------|
| F901     | LE901   | J901-1           | +3.3V   | 6.3               | LED Head 1                         |
| F902     | LE902   | J901-3           | +3.3V   | 6.3               | LED Head 2                         |
| F903     | LE903   | J901-5           | +3.3V   | 6.3               | LED Head 3                         |
| F904     | LE904   | J901-7           | +3.3V   | 6.3               | LED Head 4                         |
| F905     | LE905   | J902-1           | +24V    | 6.3               | High Voltage Unit 1                |
| 5000     | 1 5000  | 1000.0           | .0.01   | 0.0               | High Voltage Unit 2                |
| F906     | LE906   | J902-3           | +24V    | 6.3               | High Voltage Unit 3                |
| F007     |         | 1002 5           | 10417   | 6.2               | High Voltage Unit 4                |
| F907     | LE907   | J90Z-5           | +24V    | 0.5               | (Developer press/release)          |
|          |         |                  |         |                   | DW/10258 B                         |
|          |         |                  |         |                   | (Developer press/release)          |
|          |         |                  |         |                   | PW10258 C                          |
|          |         |                  |         |                   | (Developer press/release)          |
|          |         |                  |         |                   | PW10258 D                          |
|          |         |                  |         |                   | (Developer press/release)          |
| F908     | LE908   | J902-7           | +24V    | 6.3               | Paper Feed Motor                   |
|          |         |                  |         |                   | SSR 1                              |
|          |         |                  |         |                   | SSR 2                              |
| F909     | LE909   | J903-1           | +24V    | 6.3               | Driver PCB (PW10755A)              |
| F910     | LE910   | J903-3           | +24V    | 6.3               | Driver PCB (PW10755B)              |
| F911     | LE911   | J903-5           | +24V    | 6.3               | H. V. Power Supply Assy (HVP5)     |
|          |         |                  |         |                   | H. V. Power Supply Assy (HVP6)     |
|          |         |                  |         |                   | H. V. Power Supply Assy (HVP7)     |
|          |         |                  |         |                   | H. V. Power Supply Assy (HVP8)     |
|          |         |                  |         |                   | H. V. Power Supply Assy (HVP10)    |
| F912     | LE912   | J903-7           | +24V    | 6.3               | PW7756 PCB Assy (Cutter Motor      |
|          |         |                  |         |                   | Driver)                            |
| F913     | LE913   | J904-1           | +24V    | 6.3               | PW10256 PCB Assy A                 |
|          |         |                  |         |                   | PW10256 PCB Assy B                 |
|          |         |                  |         |                   | PW10256 PCB Assy C                 |
|          |         |                  |         |                   | PW10256 PCB Assy D                 |
| F914     | LE914   | J904-3           | +24V    | 6.3               | Driver PCB Assy (PW10755C)         |
| F915     | LE915   | J904-5           | +24V    | 6.3               | Geared Motor 1 (M11 : Developer    |
|          |         |                  |         |                   | Control Motor 2 (M12 : Doveloper   |
|          |         |                  |         |                   | Motor 2)                           |
| F916     | LE916   | J904-7           | +24V    | 6.3               | Geared Motor 3 (M13 : Developer    |
| 1010     | 22010   | 00011            |         | 0.0               | Motor 3)                           |
|          |         |                  |         |                   | Geared Motor 4 (M14 : Developer    |
|          |         |                  |         |                   | Motor 4)                           |
| F917     | LE917   | J905-1           | +24V    | 6.3               | Stepping Motor (M5 : Fuser Motor)  |
| F918     | LE918   | J905-3           | +24V    | 6.3               | Stepping Motor (M4 : Attraction    |
|          |         |                  |         |                   | Roller Motor)                      |
| F919     | LE919   | J905-5           | +24V    | 6.3               | Stepping Motor (M7 : Drum Motor 1) |
| 5000     | 1 5000  | 1005 7           |         |                   | Stepping Motor (M8 : Drum Motor 2) |
| F920     | LE920   | J905-7           | +24V    | 6.3               | Stepping Motor (M9 : Drum Motor 3) |
|          |         |                  |         |                   | Stepping Motor (M10 : Drum Motor   |
| F021     | 1 E021  | 1906-1           | +241/   | 63                | +)<br>Stepping Motor (M28 ·        |
| F921     | LE921   | J900-1           | +24V    | 0.5               | Transportation Unit Motor 1)       |
|          |         |                  |         |                   | Stepping Motor (M29                |
|          |         |                  |         |                   | Transportation Unit Motor 2)       |
| F922     | LE922   | J906-3           | +24V    | 6.3               | Stepping Motor (M30 :              |
|          |         |                  |         |                   | Transportation Unit Motor 3)       |
|          |         |                  |         |                   | Stepping Motor (M31 : Registration |
|          |         |                  |         |                   | Roller Motor)                      |
| Fuse No. | LED No. | Output Connector | Voltage | Rated Current (A) | Corresponded electrical components |
|----------|---------|------------------|---------|-------------------|------------------------------------|
| F923     | LE923   | J906-5           | +24V    | 6.3               | Surface Potential Sensor (SPS1)    |
|          |         |                  |         |                   | Surface Potential Sensor (SPS2)    |
|          |         |                  |         |                   | Surface Potential Sensor (SPS3)    |
|          |         |                  |         |                   | Surface Potential Sensor (SPS4)    |
| F924     | LE924   | J906-7           | +24V    | 6.3               | Driver PCB Assy (PW10755D)         |
| F925     | LE925   | J907-1           | +24V    | 6.3               | H. V. Power Supply Assy (HVP9)     |
| F926     | LE926   | J907-3           | +24V    | 6.3               | DCP3 Cooling Fan                   |
| F927     | LE927   | J907-5           | +24V    | 6.3               |                                    |
| F928     | LE928   | J907-7           | +24V    | 6.3               | Fuser Fan (FM1)                    |
| F929     | LE929   | J908-1           | +24V    | 6.3               | Driver PCB (PW10257F)              |
| F930     | LE930   | J908-3           | +24V    | 6.3               | Driver PCB (PW10257G)              |
| F931     | LE931   | J908-5           | +24V    | 6.3               | Driver PCB (PW10257H)              |
| F932     | LE932   | J908-7           | +24V    | 6.3               | PW10293 PCB (Sensor junction)      |
| F933     | LE933   | J909-1           | +3.3V   | 6.3               | I/O A PCB (PW10721)                |
| F934     | LE934   | J909-3           | +3.3V   | 6.3               | I/O B PCB (PW10722)                |
| F935     | LE935   | J909-5           | +3.3V   | 6.3               | Main Control PCB (PW10720)         |
| F936     | LE936   | J909-7           | +3.3V   | 6.3               |                                    |

## Chapter 5

### Mechanical

| 5. 1       Process Unit         5. 1. 1       Drawing Process Unit         5. 1. 2       Removing 1st Charging Unit         5. 1. 3       Removing Drum and Cleaner Unit         5. 1. 4       Removing Developer Unit                                                                   | page<br>5-2<br>5-2<br>5-3<br>5-3<br>5-4<br>5-8 |
|----------------------------------------------------------------------------------------------------|------------------------------------------------|
| <ul> <li>5. 2 1st Charging Unit</li> <li>5. 2. 1 Recommended Periodic Replacement</li> </ul>                                                                                                    | 5-12<br>5-12                                   |
| 5. 3 Drum<br>5. 3. 1 Replacing Drum                                                                                                    | 5-16<br>5-16                                   |
| <ul><li>5. 4 Developer Unit</li><li>5. 4. 1 Recommended Periodic Replacement</li></ul>                                                                                                    | 5-17<br>5-17                                   |
| <ul> <li>5. 5 Cleaner Unit</li> <li>5. 5. 1 Replacing Blade and Seals</li> </ul>                                                                                                    | 5-38<br>5-38                                   |
| <ul> <li>5. 6 Fuser Unit</li> <li>5. 6. 1 Removing Fuser Unit</li> <li>5. 6. 1 Replacing IR Lamp, Fusing Roller and Pressure Roller</li> <li>5. 6. 1 Replacing Stripper Finger and Separation Finger</li> <li>5. 6. 1 Replacing Web Cleaner</li> <li>5. 6. 1 Replacing Filter</li> </ul> | 5-42<br>5-42<br>5-49<br>5-61<br>5-67<br>5-78   |
| <b>5. 7</b> Inner Transport Assy<br>5. 7. 1 Replacing Filter                                                                                                    | 5-80<br>5-80                                   |
| 5.8       Attraction Corona Assy         5.8.1       Removing Attraction Corona Assy         5.8.2       Replacing Attraction Corona Wire                                                                                                    | 5-81<br>5-81<br>5-82                           |
| <ul> <li>5. 9 Transfer Corona Assy</li> <li>5. 9. 1 Removing Transfer Corona Assy</li> <li>5. 9. 2 Replacing Transfer / Separation Corona Wire</li> </ul>                                                                                                    | 5-84<br>5-84<br>5-85                           |
| 5.10 LED Head Assy<br>5.10. 1 Removing LED Head Assy                                                                                                    | 5-88<br>5-88                                   |
| 5.11 Waste Toner Unit<br>5.11. 1 Replacing Waste Toner Box                                                                                                    | 5-93<br>5-93                                   |
| 5.12 When KC80 Is to Pass through Narrow Entrance (Door/Lift)                                                                                                    |                                                |
| 5.13 Replacing 10-12T Gear & 10T Gear in<br>Slide Rail Unit of Transportation Unit                                                                                                    |                                                |
| 5. 14 Replacing Plate Conductive                                                                                                    |                                                |
| 5.15 Oil Supplying to Stay 1 of Cutter Unit                                                                                                    |                                                |

# 5.1 Process Unit

### 5. 1. 1 Drawing Process Unit

### NOTE

Drum may damage if a Process Unit is opened / closed without drawing out the corresponding Inner Transport Assy or Registration Unit.

Inner Transport Assy 1 for Process Unit 1 (K)

Inner Transport Assy 2 for Process Unit 2 (C)

Inner Transport Assy 3 for Process Unit 3 (M)

Registration Unit for Process Unit 4 (Y)

1. Draw Inner Transport Assy (1). (Process Unit 2 (C) is shown for example)

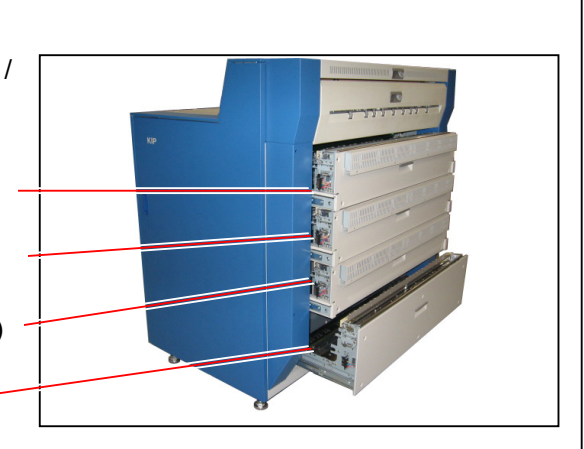

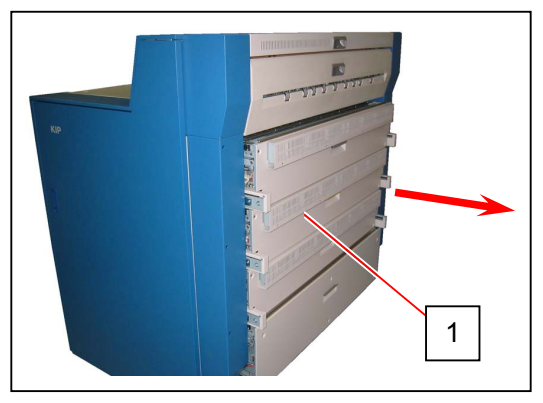

2. Open Cover 120 (2) and release 3 Stopper Levers (3).

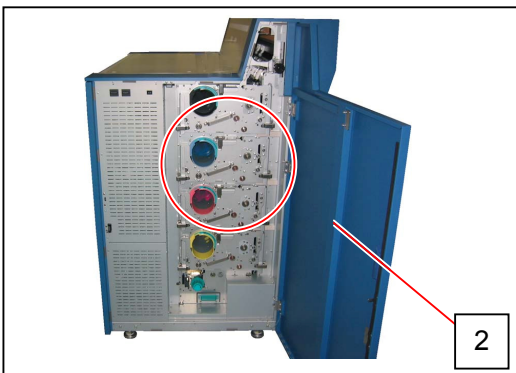

3. Holding the handle (4), gently draw Process Unit (5).

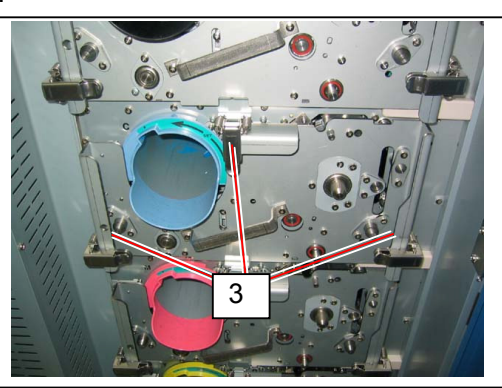

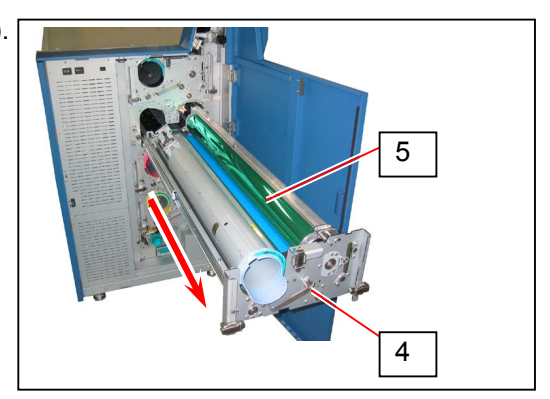

## 5. 1. 2 Removing 1st Charging Unit

1. Draw Process Unit (1). Refer to [5.1.1 Drawing Process Unit] on page 5-2.

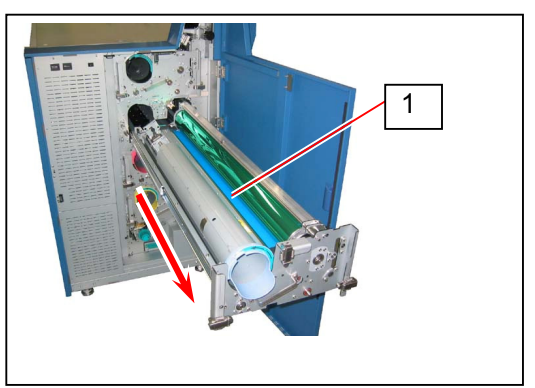

2. Holding Push Rubber (2), gently draw 1st Charging Unit (3).

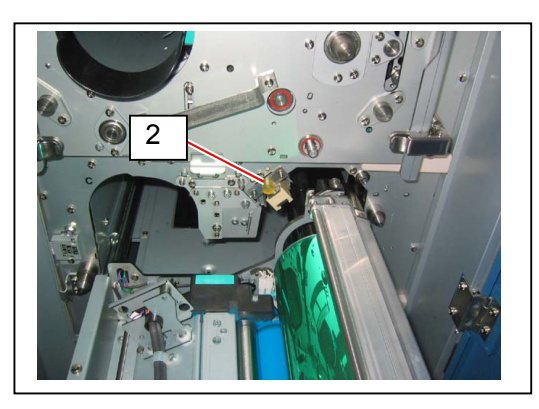

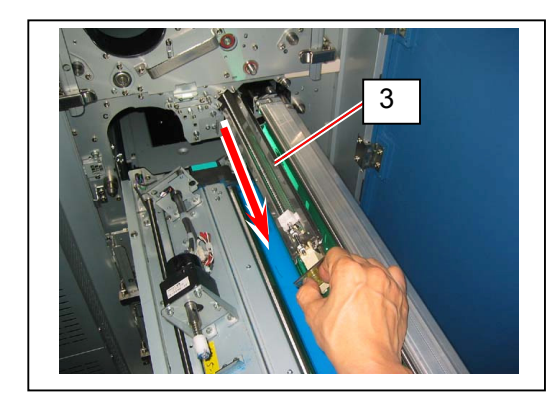

#### 

Carefully remove 1st Charging Unit from the machine. Do not fall or hit 1st Charging Unit to Drum as they are located close each other.

## 5.1.3 Removing Drum and Cleaner Unit

1. Draw Process Unit (1). Refer to [5.1.1 Drawing Process Unit] on page 5-2.

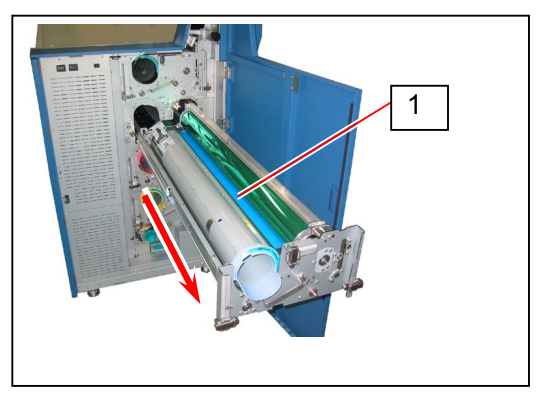

2. Remove Dust Tray (2). Raise the wire hooks (3). Hook Dust Dray (2) on the rail.

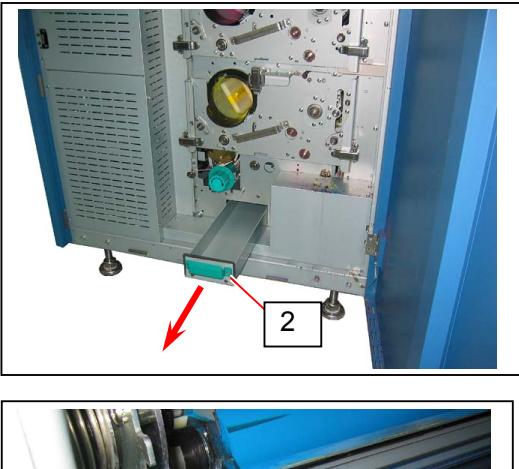

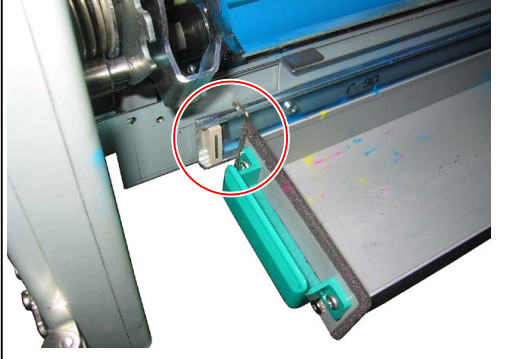

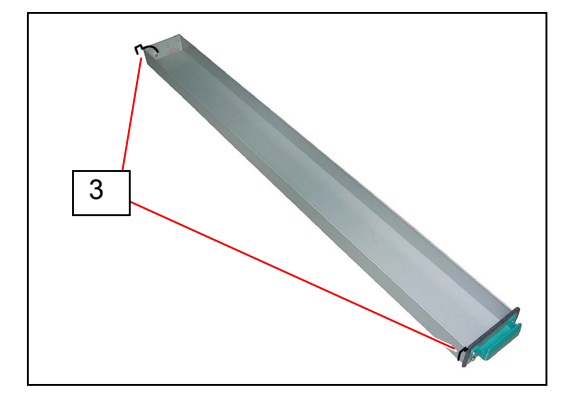

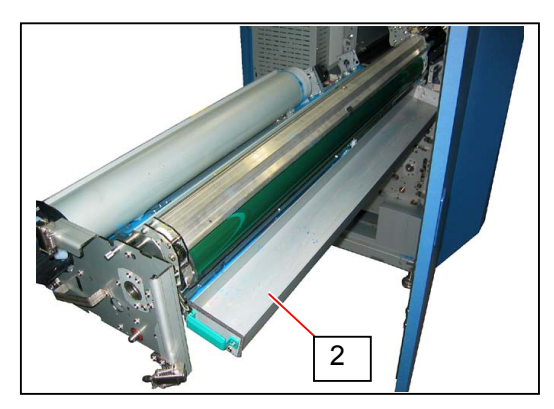

3. Loosen the sum screw (4) on the right to the direction of arrow to unlock Cleaner Unit.

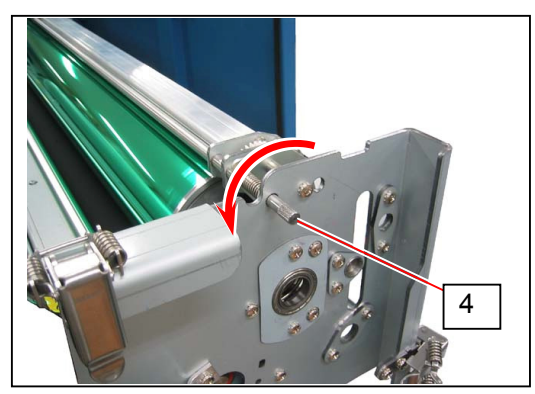

4. Pulling Collar (5) to the direction of arrow, open Cleaner Unit (6).

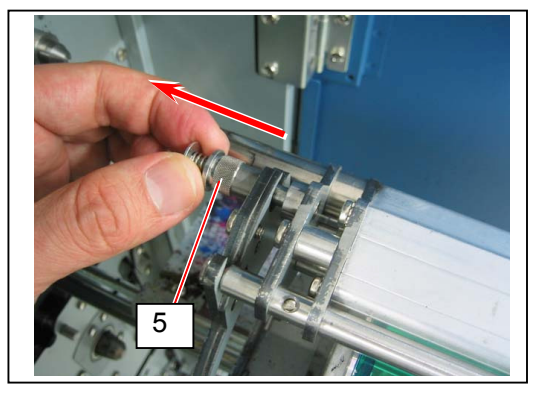

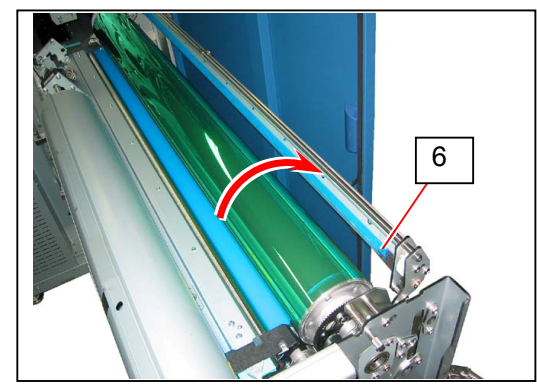

### 

When reassembling, insert Collar (5) completely to lock Cleaner Unit

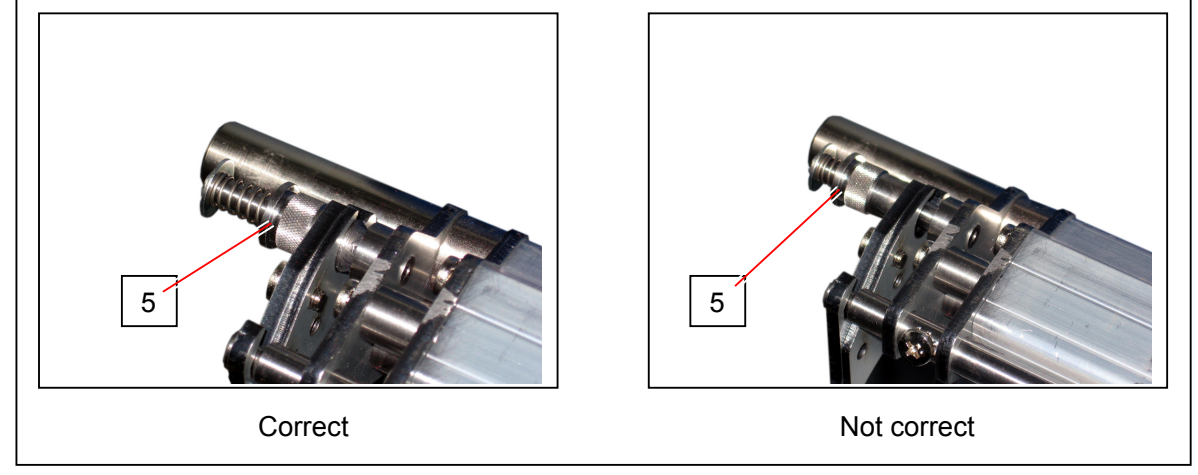

5. Release the hook (7) to completely lift up Cleaner Unit.

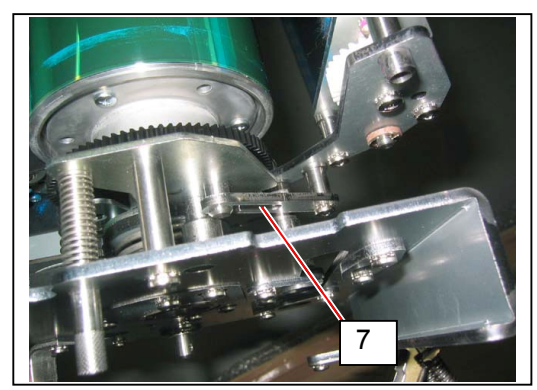

6. Rotate Drum (8) to the direction of arrow to scrape off toner from Drum surface. Make sure of no excess toner on Drum surface.

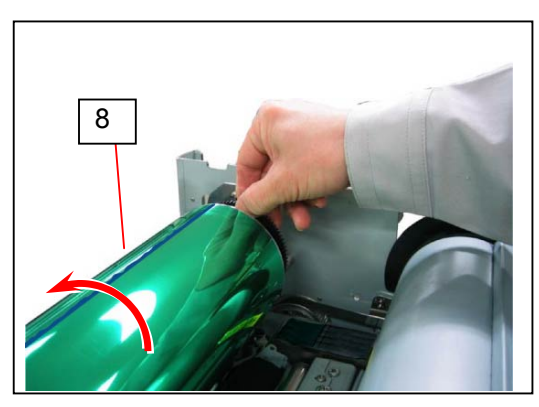

7. Holding Drum ends, lift up Drum (8) to remove it.

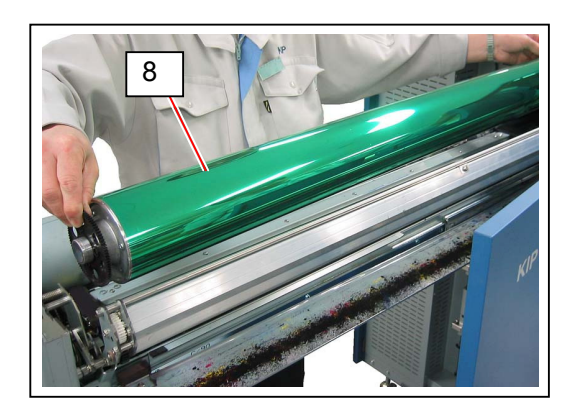

#### 

- (1) Keep Drum in a dark cold space. Avoid exposing interior lighting in a long period or direct sunlight.
- (2) If a removed Drum has toner sticking, the Drum should be performed Drum surface cleaning on reassembling according to the instruction below.
  - a) Reinstall Drum to Process Unit.
  - b) Reinstall Cleaner Unit to Process Unit. Lock Cleaner Unit with the sum screw (4) and Collar (5).

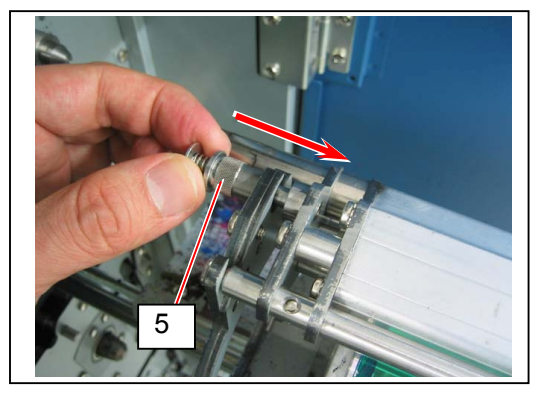

(next page)

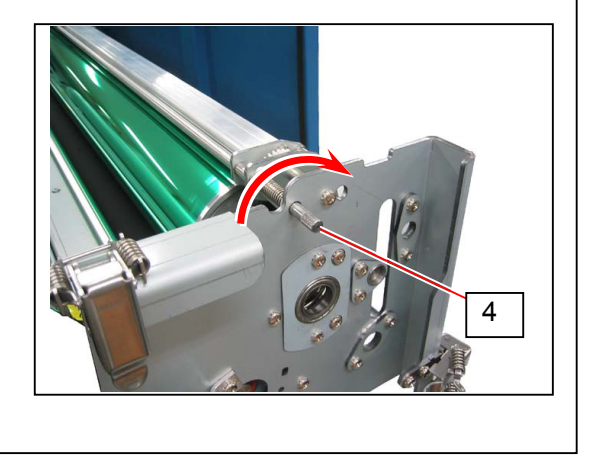

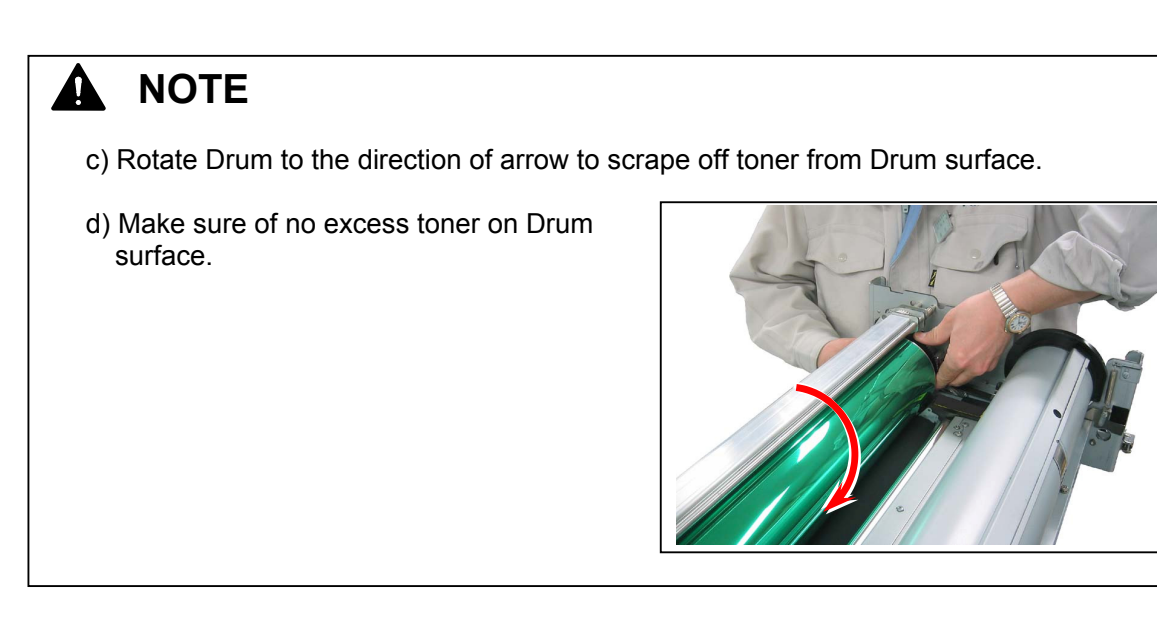

8. Remove 2 Tooth Washer Screw (9: M4x6). Slide Cleaner Unit to the direction of arrow (inside). Remove Bracket 154 (10) and Cleaner Unit.

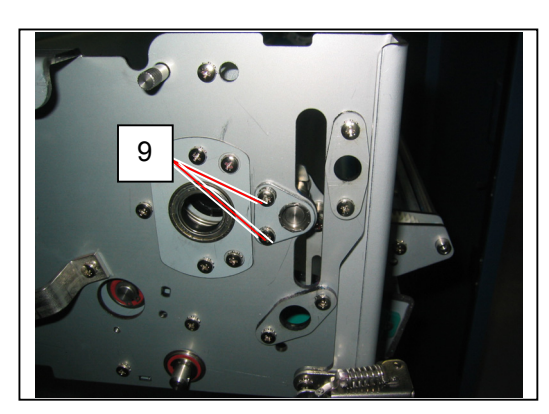

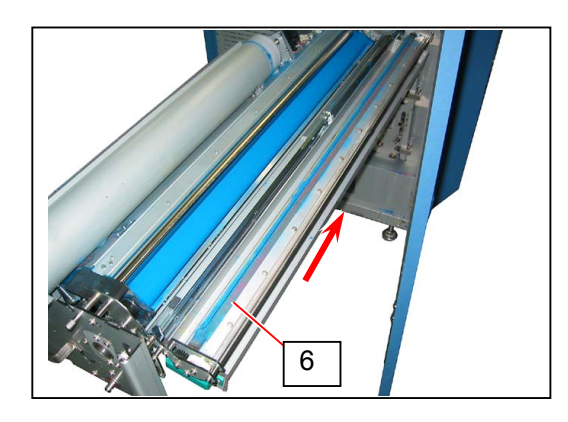

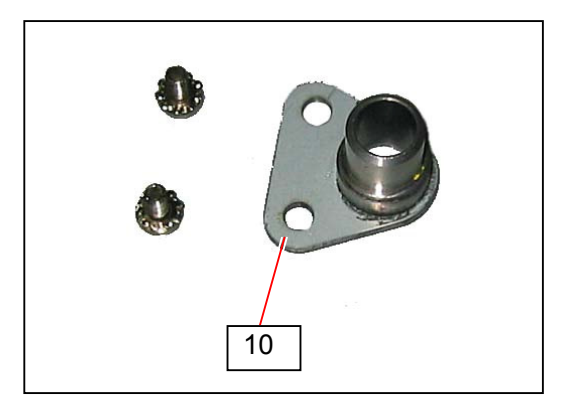

### 5. 1. 4 Removing Developer Unit

1. Draw Process Unit (1). Refer to [5.1.1 Drawing Process Unit] on page 5-2.

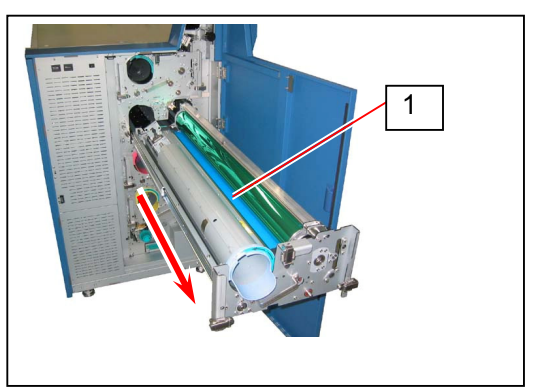

2. Remove Dust Tray (2). Raise the wire hooks (3) and hook Dust Dray (2) on the rail.

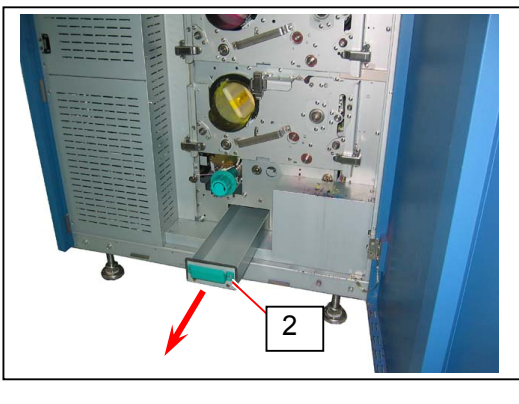

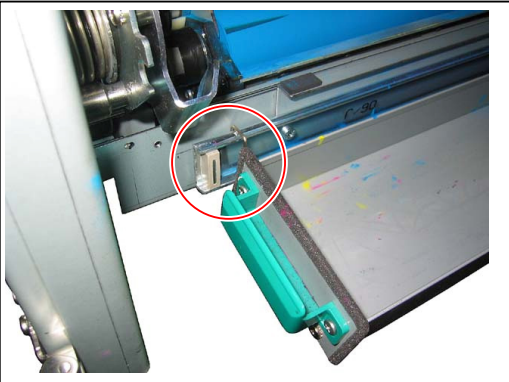

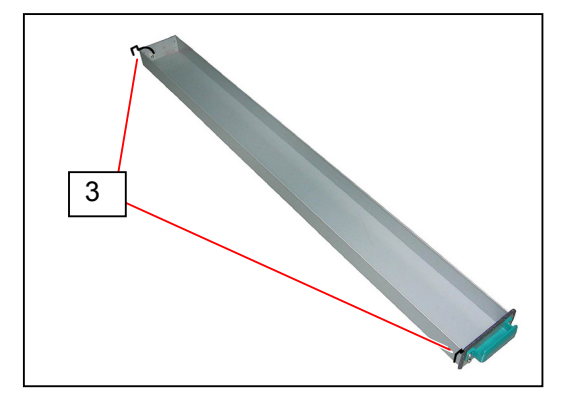

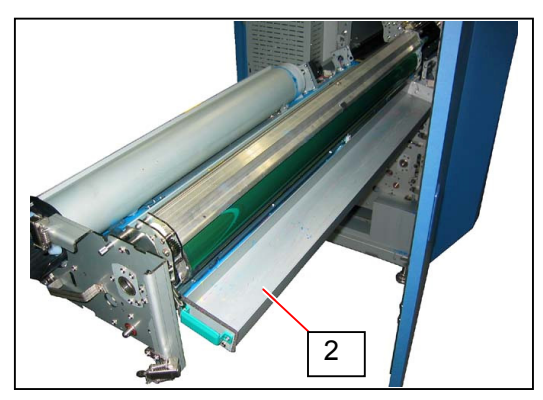

3. Loosen the sum screw (4) on the right to the direction of arrow to unlock Cleaner Unit.

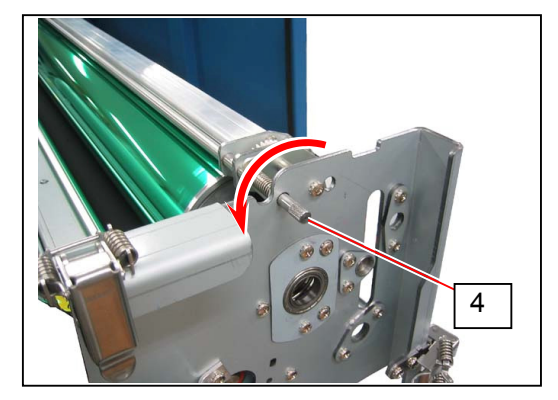

4. Pulling Collar (5) to the direction of arrow, open Cleaner Unit (6).

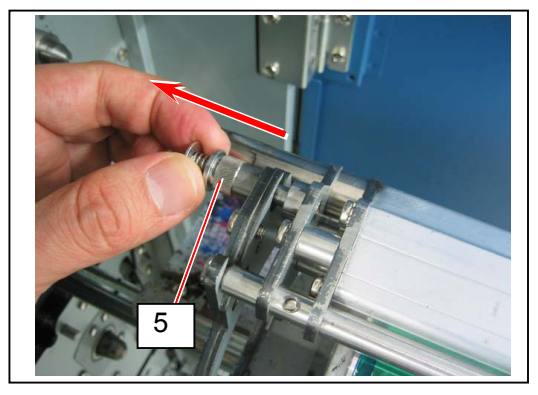

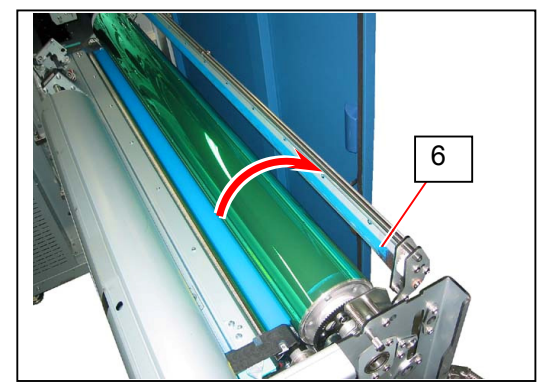

### 

When reassembling, insert Collar (5) completely to lock Cleaner Unit.

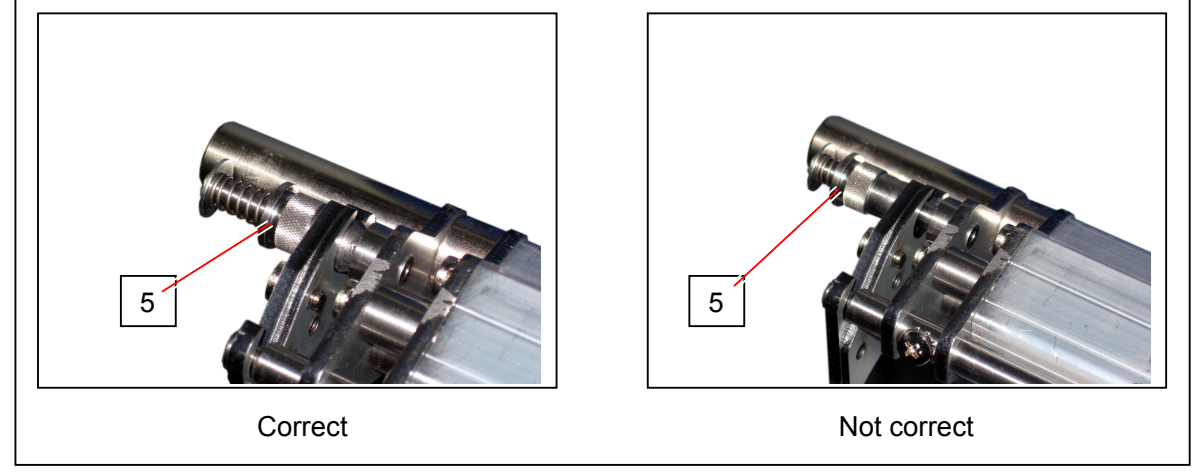

5. Release the hook (7) to completely lift up Cleaner Unit (6).

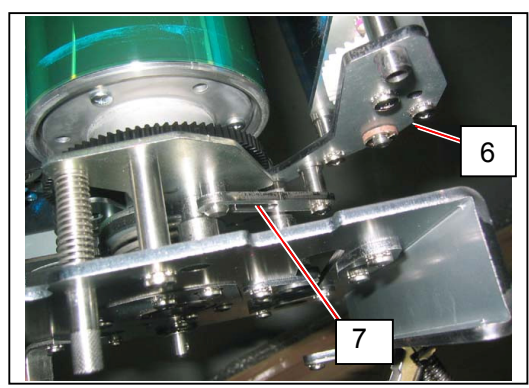

6. Rotate Drum (8) to the direction of arrow to scrape off toner from Drum surface. Make sure of no excess toner on Drum surface.

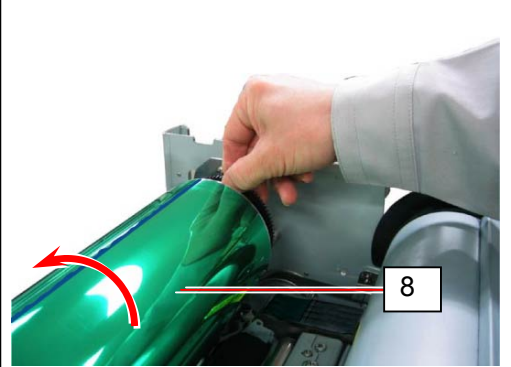

#### 

- (1) Keep Drum in a dark cold space.
- (2) If a removed Drum has toner sticking, the Drum should be performed Drum surface cleaning on reassembling according to the instruction below.
  - a) Reinstall Drum to Process Unit.

7. Holding Drum ends, lift up Drum (8) to remove it.

b) Reinstall Cleaner Unit to Process Unit. Lock Cleaner Unit with the sum screw (4) and Collar (5)

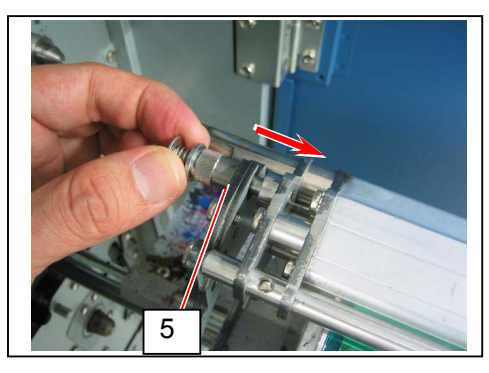

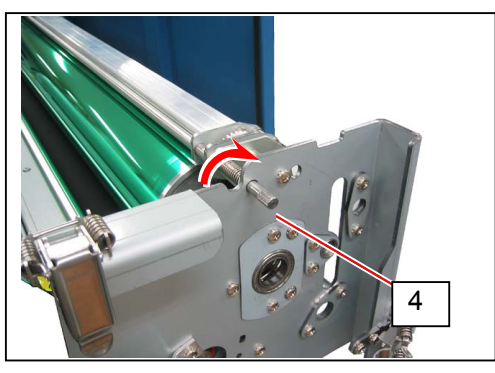

- c) Rotate Drum to the direction of arrow to scrape off toner from Drum surface.
- d) Make sure of no excess toner on Drum surface.

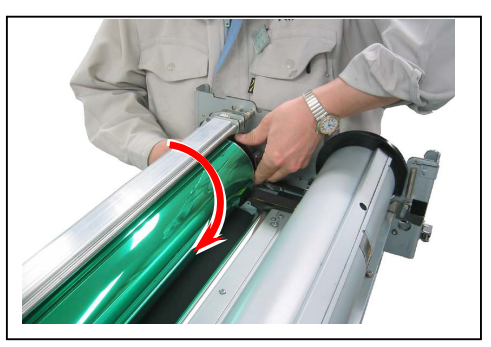

 Holding the handling portion on both sides, lift Developer Unit machine left side first (A). Release Coupling and lift machine right side (B). Remove Developer Unit (9).

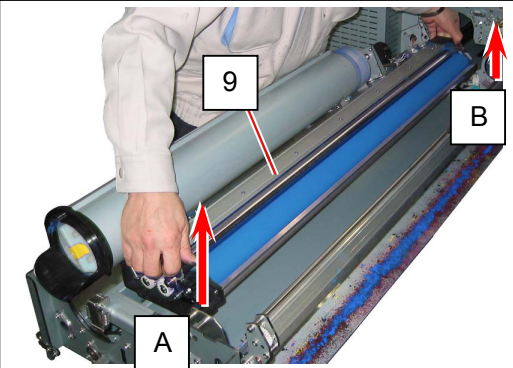

## 

(1) Joint the Coupling (10) on the left first while keeping up the right side of the unit at first. When Coupling is jointed firmly, then bring down the right side.

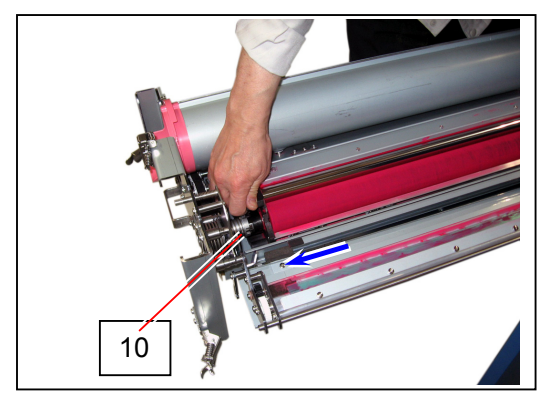

Joint the coupling first.

(2) Be sure that the Coupling (10) is jointed firmly.

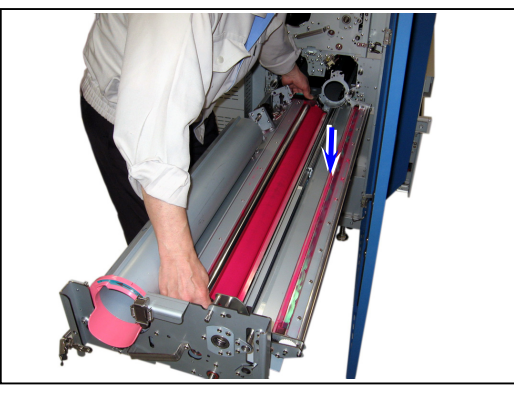

Then bring down the left side.

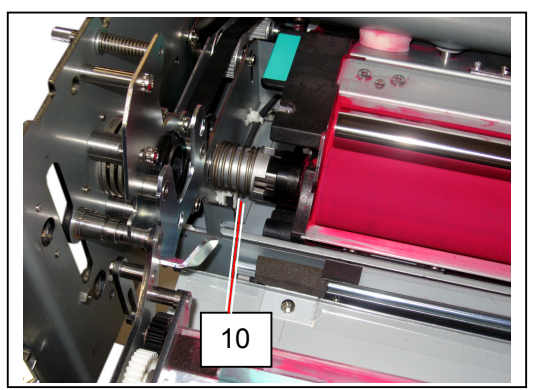

(3) Be sure that the positioning boss (11) on the left side of the Process Unit is fitted into the positioning hole on the bottom of the Developer Unit.

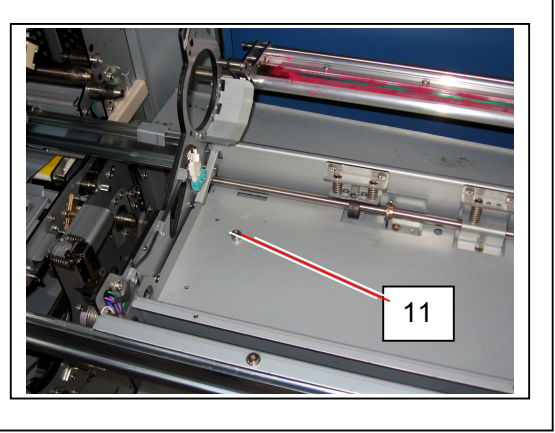

# 5.2 1st Charging Unit

## 5. 2. 1 Recommended Periodic Replacement

### 

The following parts are recommended for periodic replacement.

| Item              | Part Number | Number of article (per unit) |
|-------------------|-------------|------------------------------|
| Cleaning Pad Assy | Z075160010  | 2                            |
| Corona Wire       | Z075100130  | 1                            |

This section describes how to replace all of them in one sequent operation.

1. Remove 1st Charging Unit. Refer to [5.1.2 Removing 1st Charging Unit] on page 5-3.

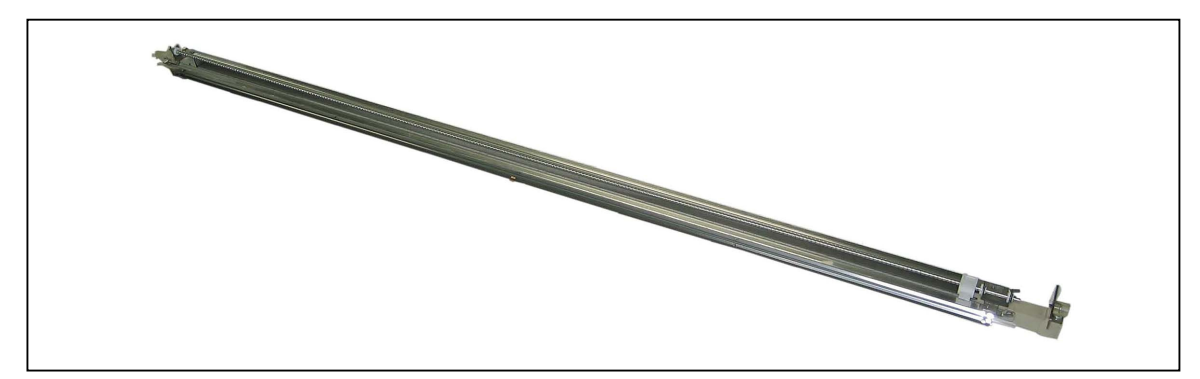

2. Remove 2 Grid Clips (1) fixing Grid Plate.

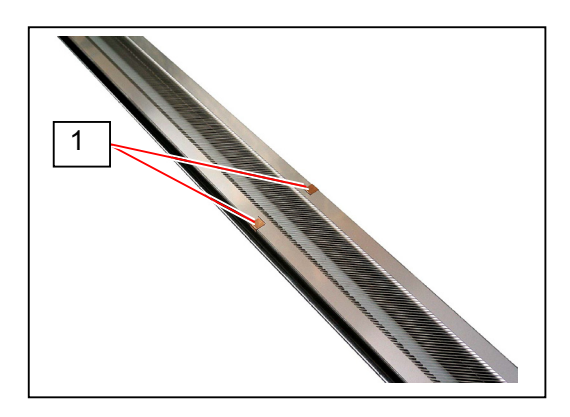

3. Press Grid Bracket (2) to the direction of arrow to remove Grid Plate (3). Replace **Grid Plate** (3) with a new one.

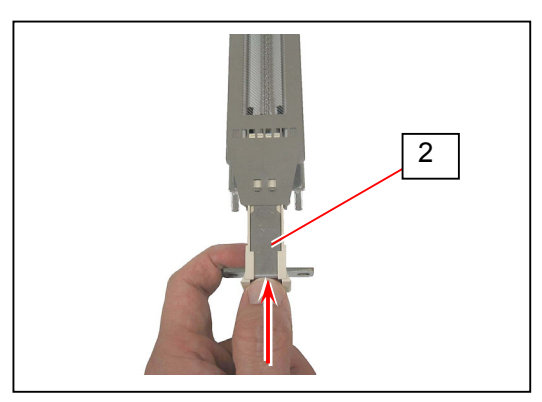

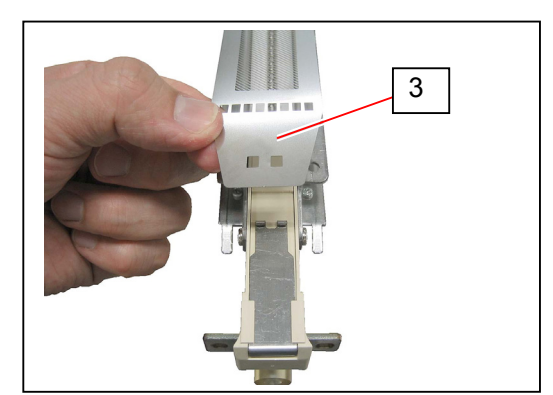

#### 

(1) Reinstall Grid Plate in the correct direction. The blanking letter "KIP" should be in the correct orientation.

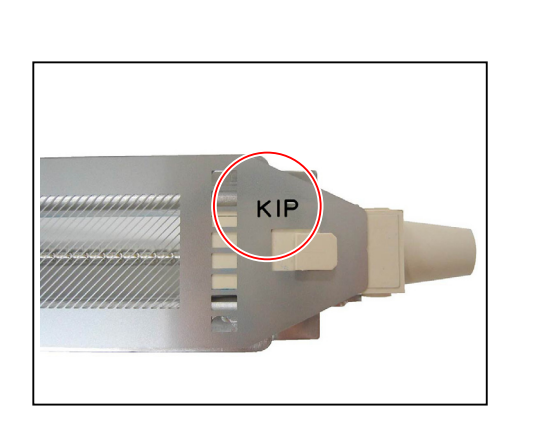

- (2) For cleaning Grid Plate, wash it with water and dry it completely. Do not wipe it with a paper or cloth.
- 4. Press and pinch the tab part of Cleaning Pad (4) shown below.

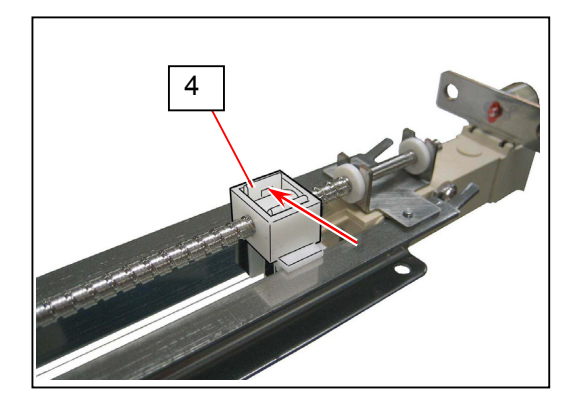

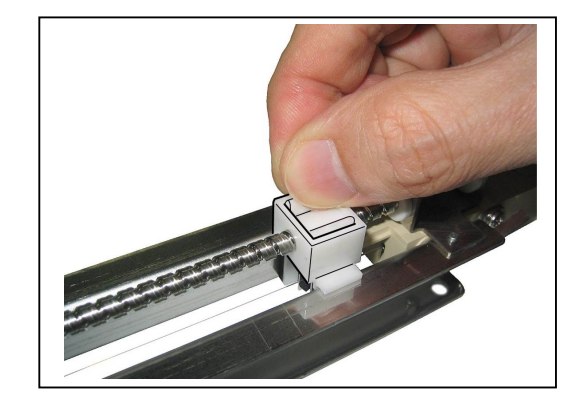

5. Pull 2 pieces of Cleaning Pad Assy (4) downward to remove it from the housing. Replace Cleaning Pad Assy with new ones.

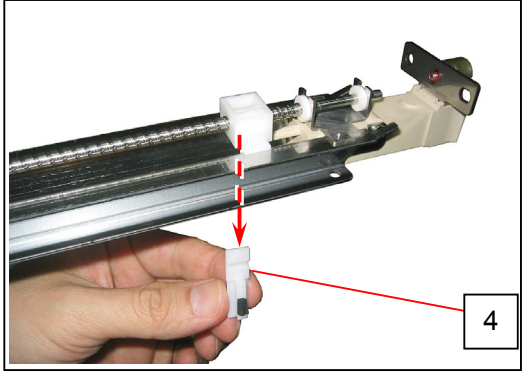

#### 

Make sure that Corona Wire goes straight between 2 Cleaning Pad Assy. If they do not catch Corona Wire, Corona Wire's height position will be incorrect. This may cause defective imaging.

Refer to the next page for height information.

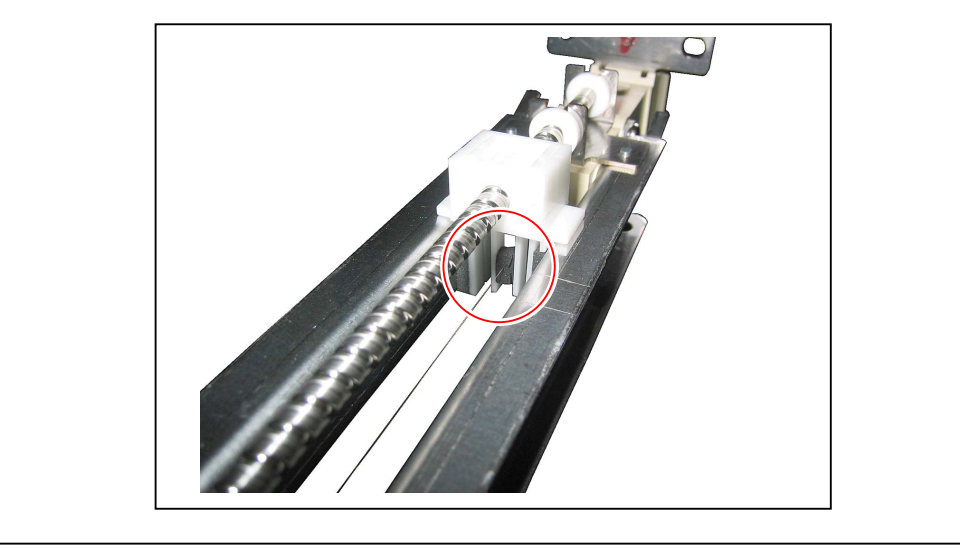

6. Pull HV Head Cover Back (5) upward to remove it.

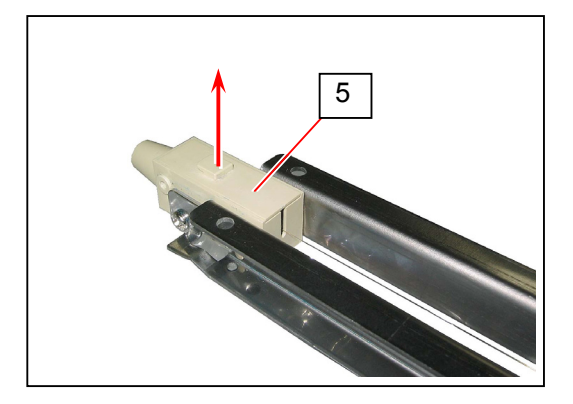

7. Lift HV Head Cover Front (6) with a thin tip tool and remove it.

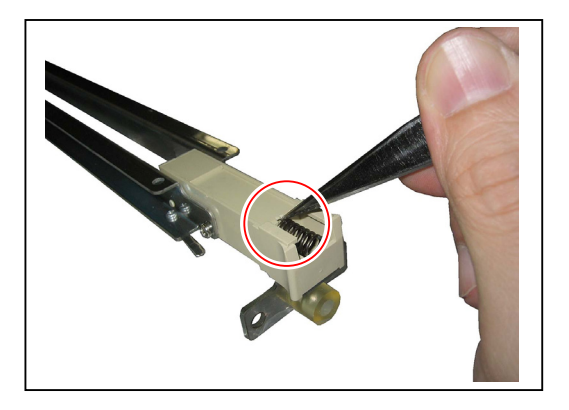

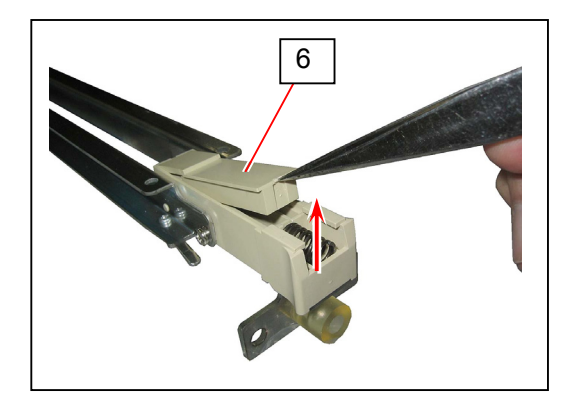

8. Remove Grid Spring (7) located inside HV Head and remove Corona Wire (8). Replace Corona Wire with a new one.

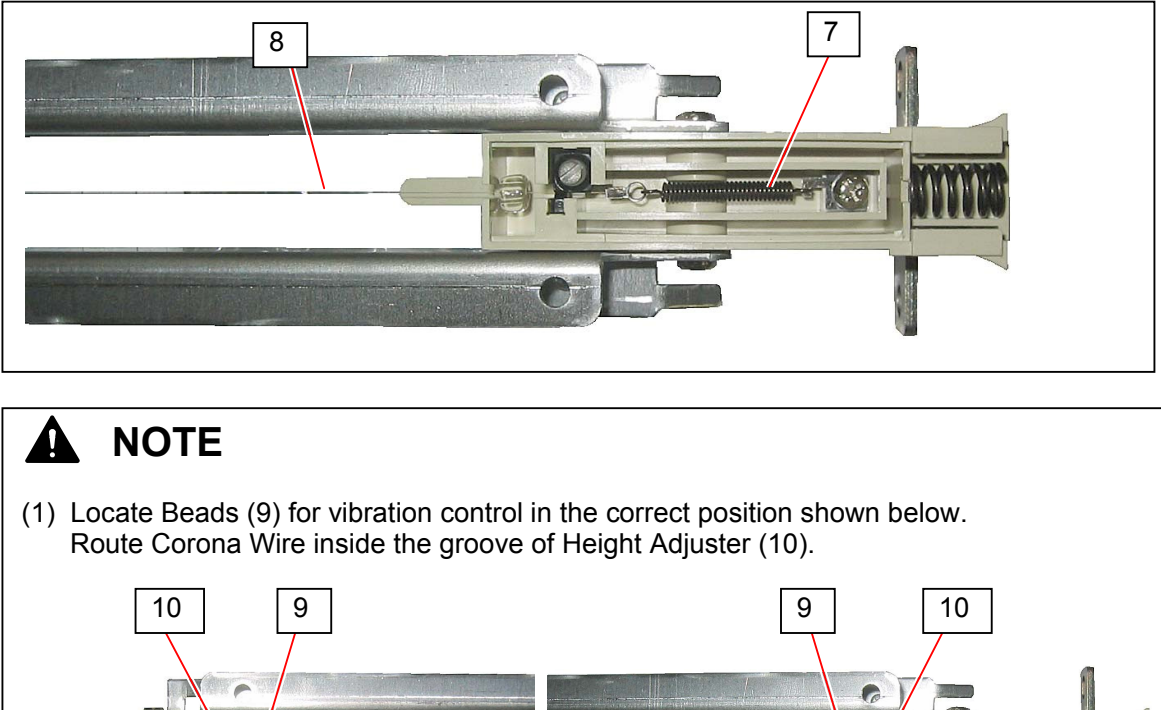

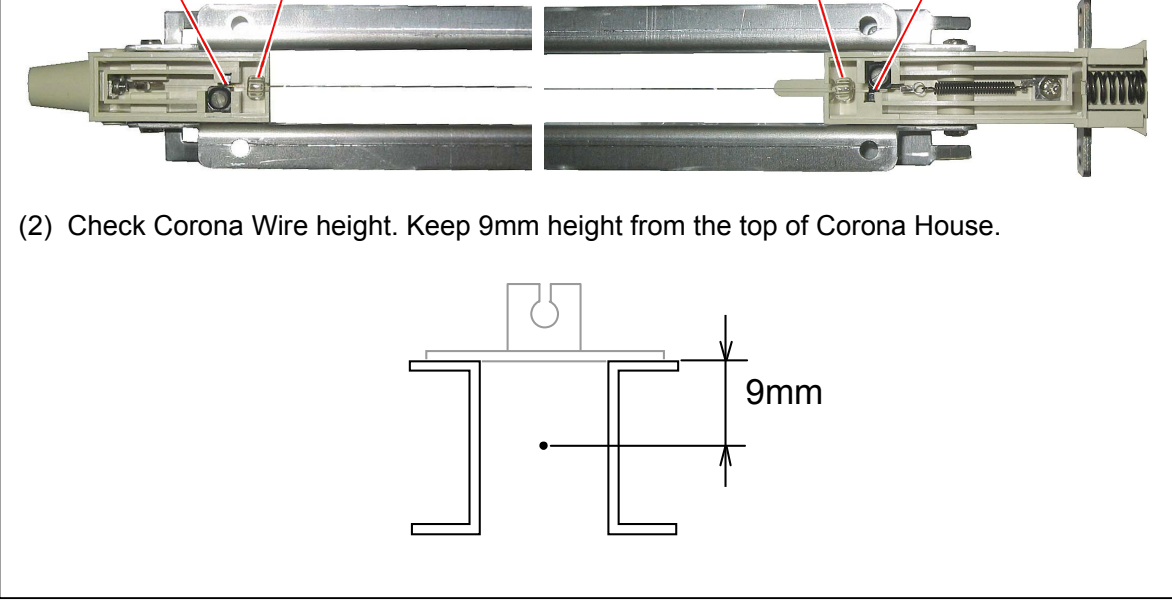

# 5.3 Drum

## 5. 3. 1 Replacing Drum

1. Remove Drum Assembly from Process Unit. Refer to [5.1.3 Removing Drum] on page 5-4.

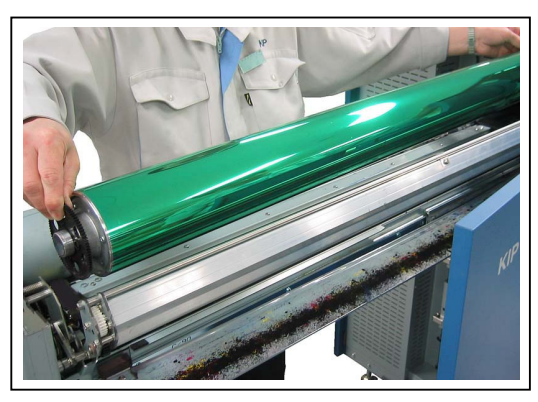

 Place Drum Assembly with the gear end facing up. Remove 3 screws (1: M3x8) to remove Gear 86T (2) from Drum (3). Replace Drum (3) with a new one.

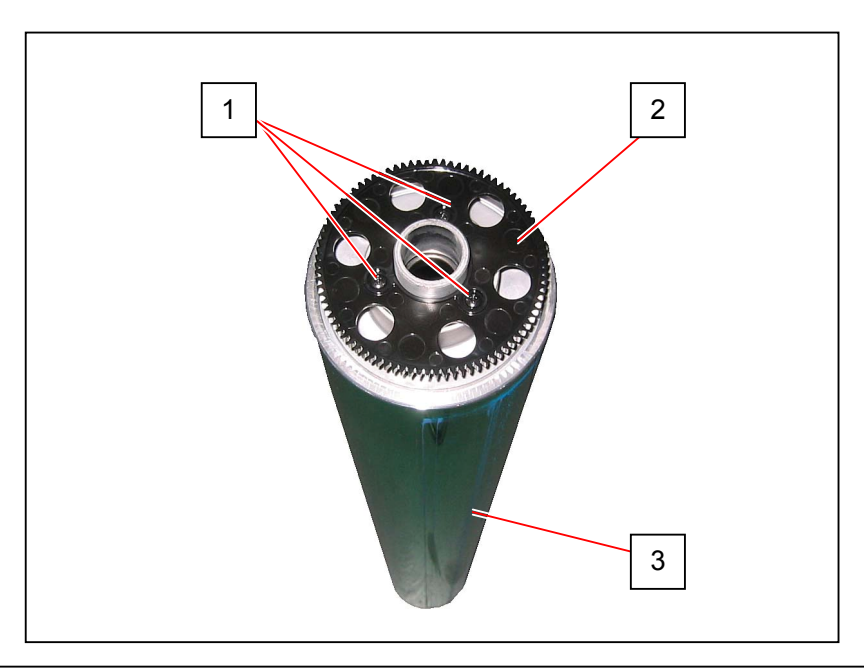

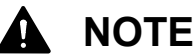

Reinstall Gear 86T (2) in the original direction.

# 5.4 Developer Unit

## 5.4.1 Recommended Periodic Replacement

### NOTE

(1) The following parts are recommended for periodic replacement. This section describes how to replace all of them in one sequent operation.

| Item             | Part Number | Number of article (per unit) |
|------------------|-------------|------------------------------|
| Blade            | Z074600150  | 1                            |
| Bias Terminal 5  | Z074601460  | 1                            |
| Bias Terminal 6  | Z074601490  | 1                            |
| Bias Terminal 7  | Z074601500  | 1                            |
| Roller Developer | Z074610010  | 1                            |
| Side Seal        | Z074600200  | 1                            |
| Side Seal 2      | Z074600210  | 1                            |
| Side Seal 10     | Z074600860  | 2                            |
| Side Seal 11     | Z074600870  | 2                            |
| Side Seal 12     | Z074600900  | 2                            |
| Side Seal 19     | Z074602040  | 2                            |

- (2) Remove all the toner inside Developer Unit before replacing Developer Roller and any of Side Seals.
- (3) This section includes replacing procedure of Toner Supply Roller for additional information.
  - (Toner Supply Roller does not require its periodic replacement.)
- Remove Developer Unit from the machine. Refer to [5.1.4 Removing Developer Unit] on page 5-8.

(Developer Unit 4 (Y) is shown for example)

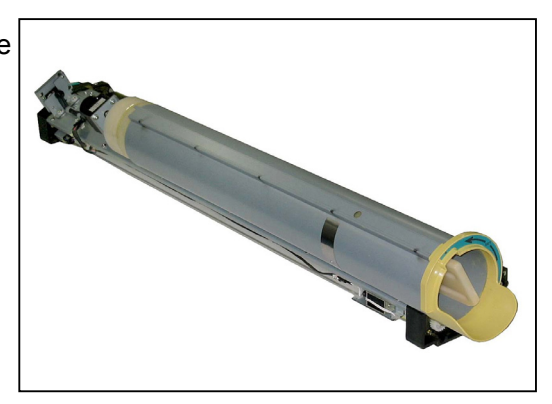

2. Turn Toner Cartridge (1) to the direction of arrow (clockwise) to remove it.

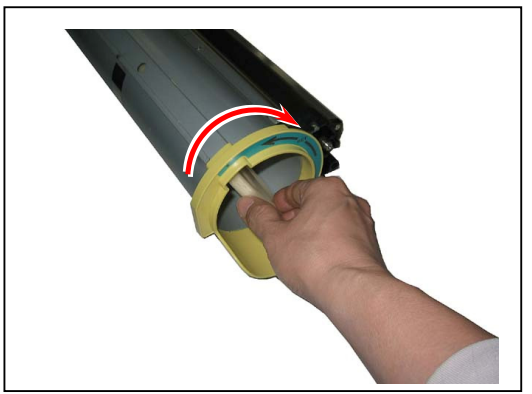

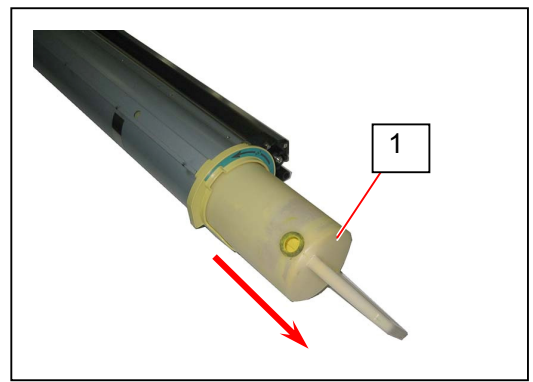

3. Remove 1 screw (3: M4x6) and Stopper (4).

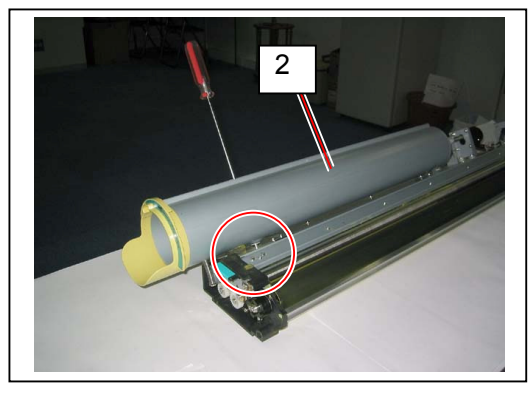

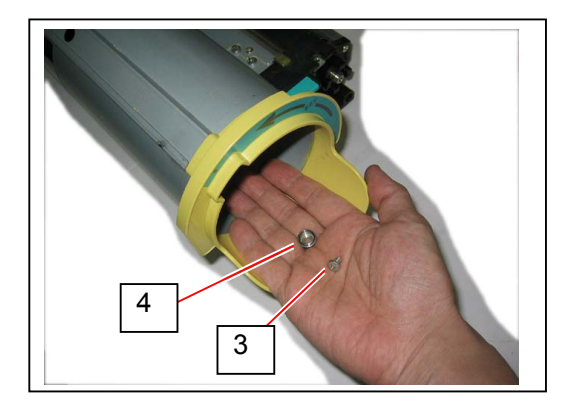

4. Release the hook part (5) and slide Bottle Guide to the direction of arrow to remove it.

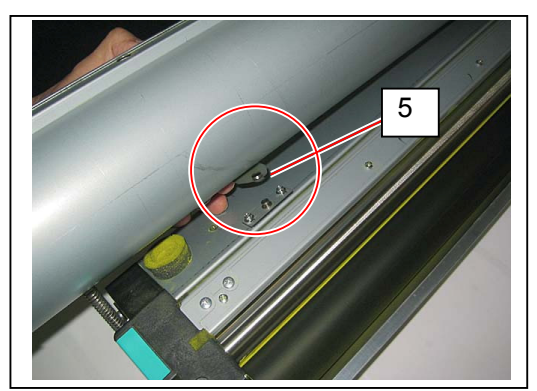

5. Remove Spring (6).

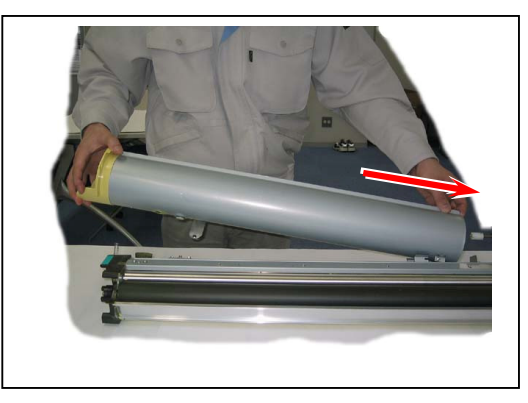

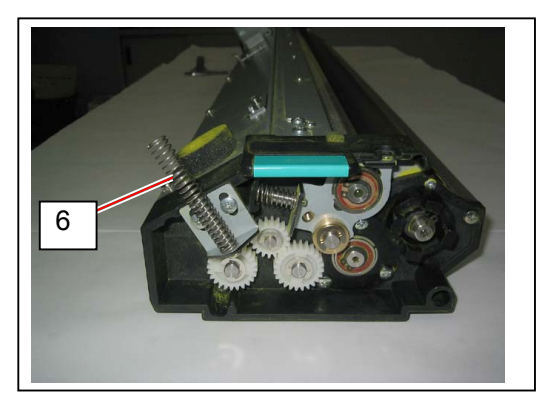

6. Disconnect the connector (7) of Toner Motor.

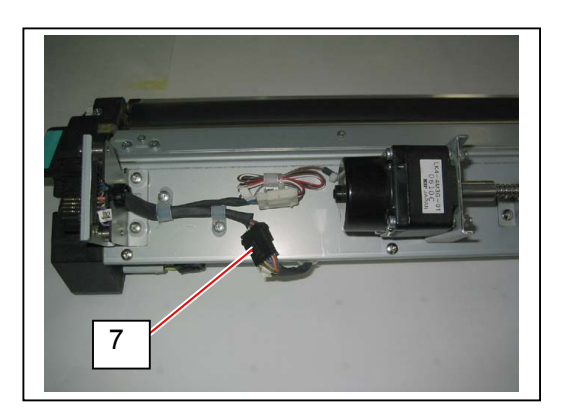

7. Remove 6 Tooth Washer Screws (8: M4x6) to remove Upper Cover Unit (9).

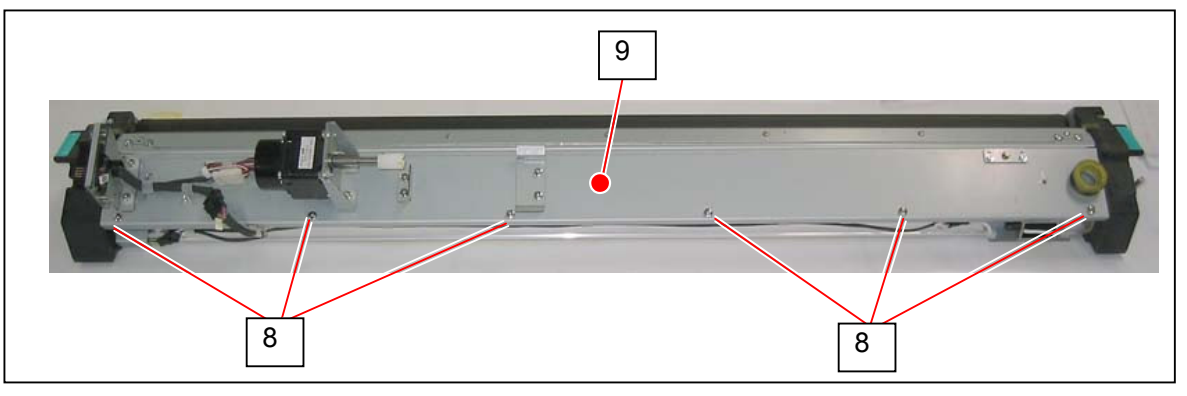

#### 

Hook the bending of Upper Cover Unit (9) onto the stud of the side plates.

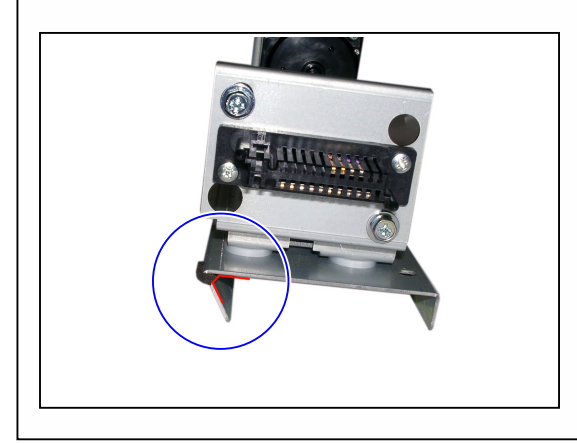

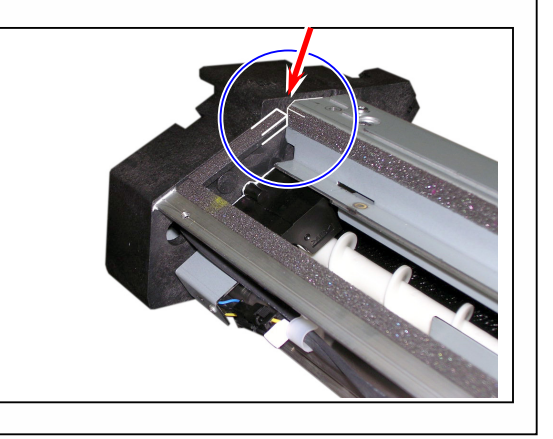

8. Remove 4 screws (10: M4x6) to remove Blade Assy (11).

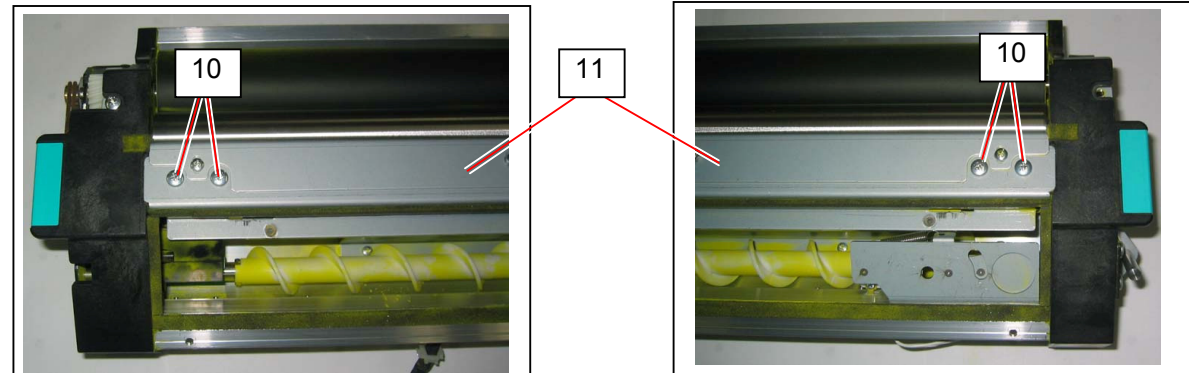

9. Remove 7 screw (12: M3x5) to remove Blade Bracket (13).

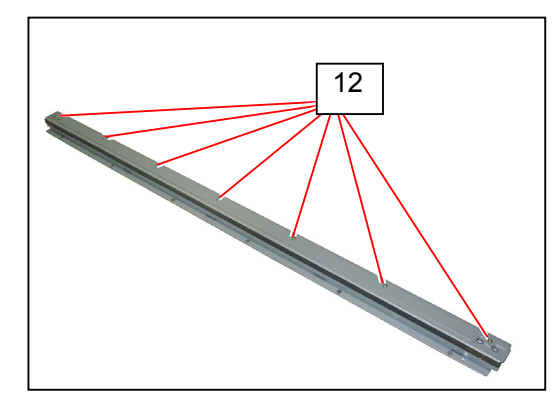

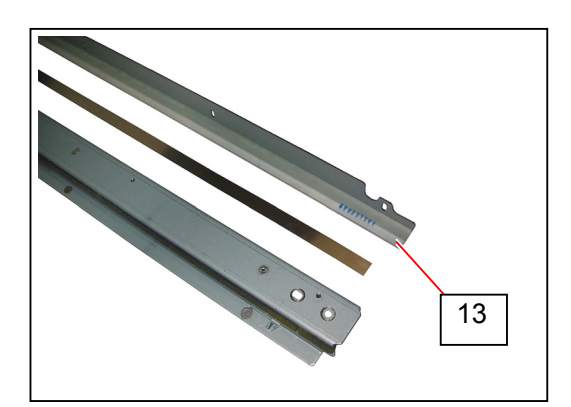

10. Remove Blade (14) from Blade Bracket (13).

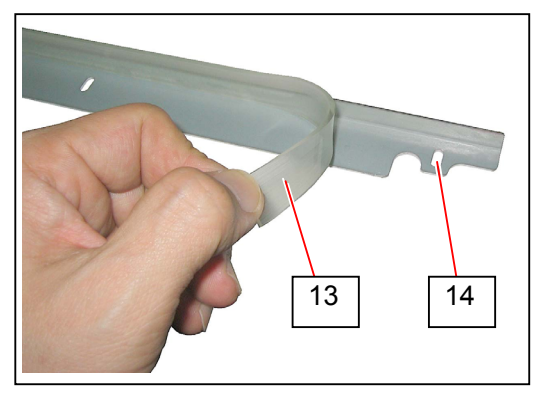

11. Replace the double-faced tape (15) on Blade Bracket with a new one.

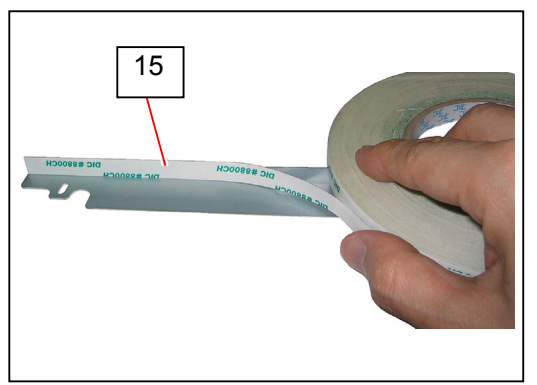

### 

Align the tape's edge with the bending line of Blade Bracket shown below.

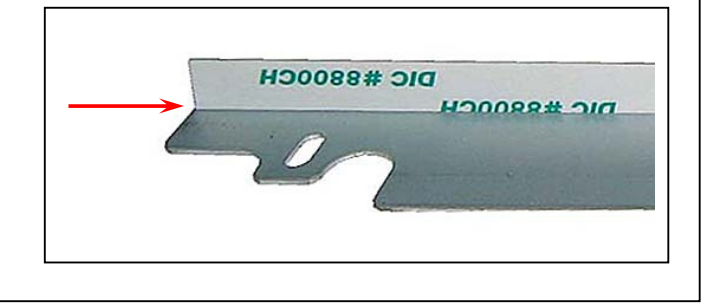

12. Apply Blade (16) to Blade Bracket (14).

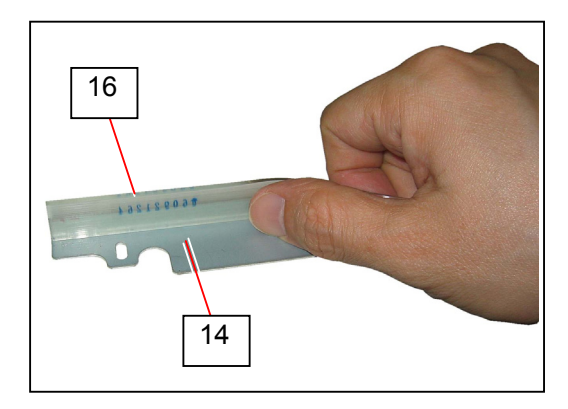

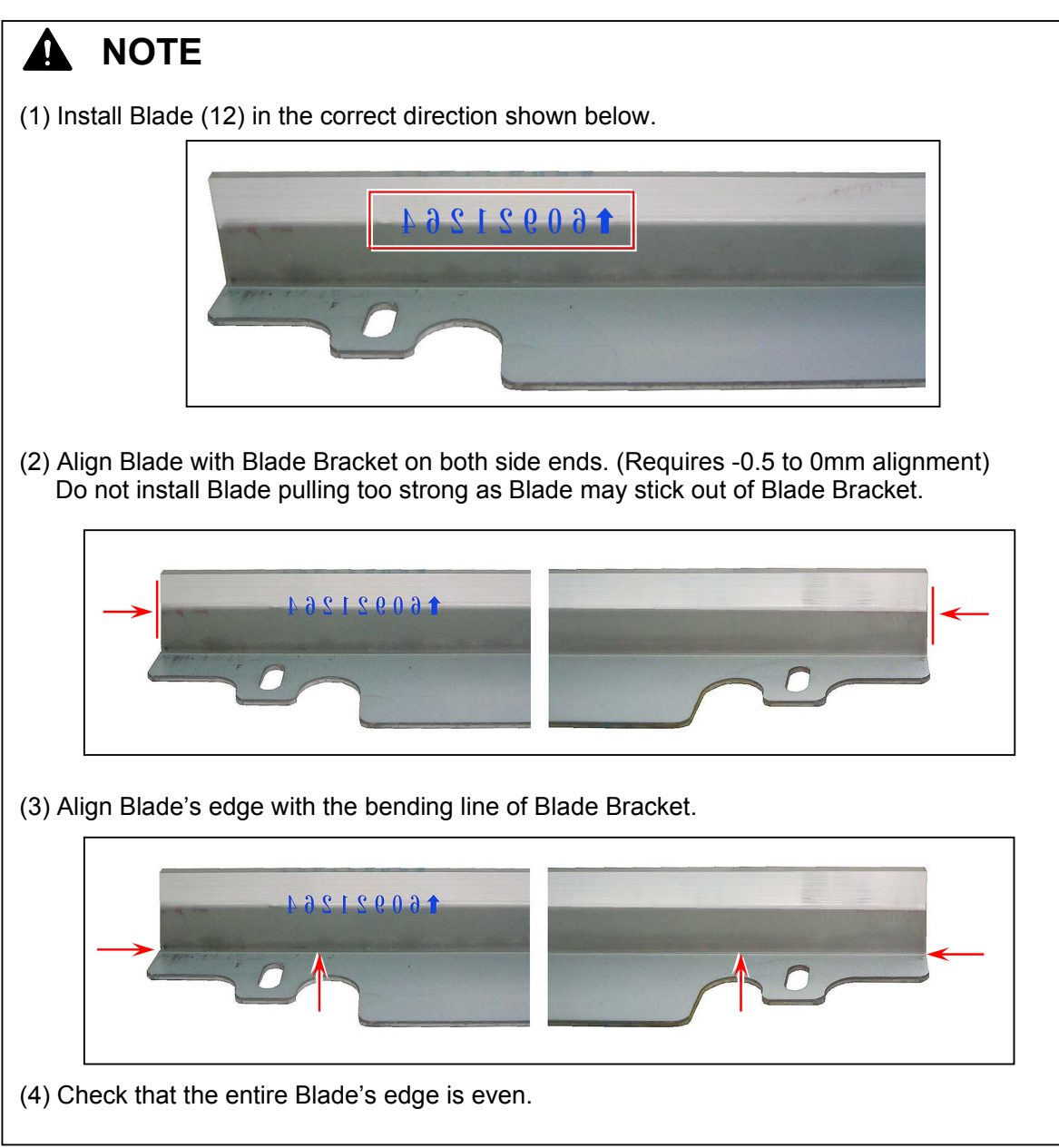

13. Place Stay (17) on Blade Bracket (14). Install Spacer (18) between them.

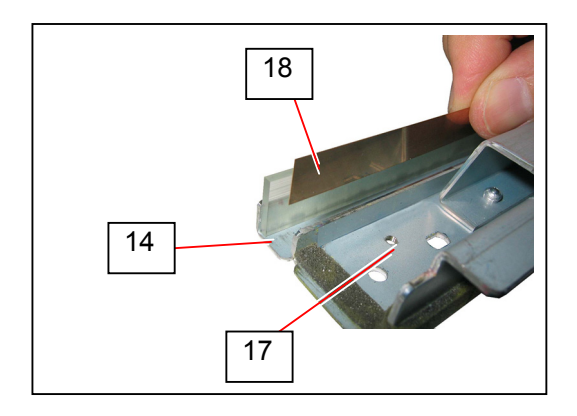

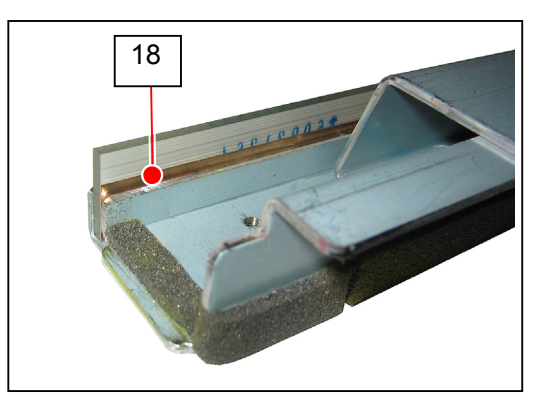

#### 

Align Spacer (18) with Blade on both side ends.

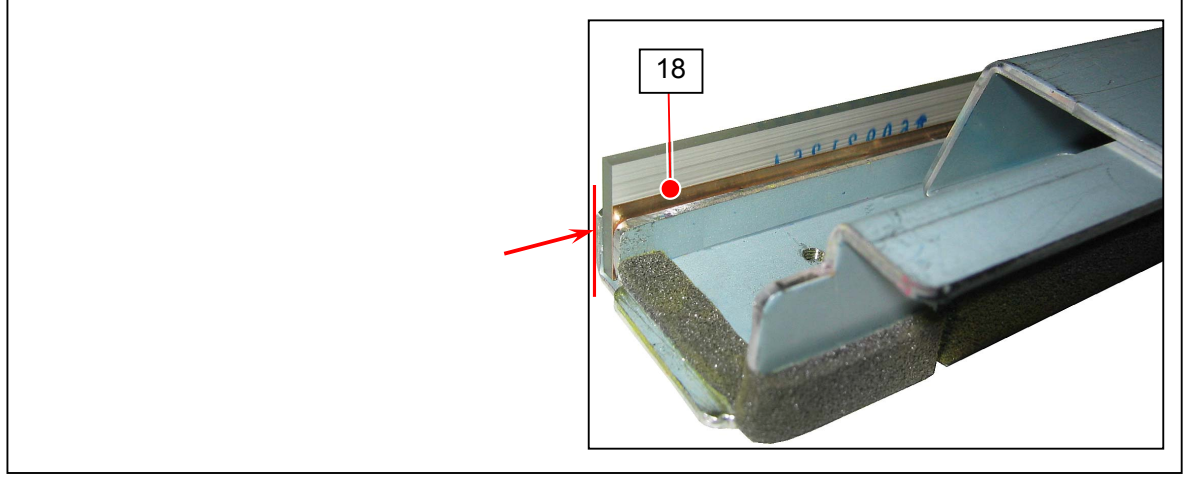

14. Fix Blade Bracket (14) to Stay (17) with 7 screws (12).

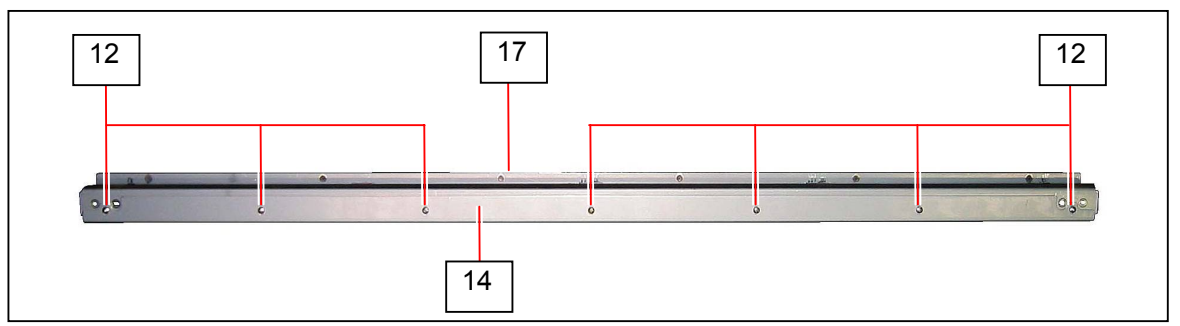

#### 

(1) Pinch and press the faces shown below.

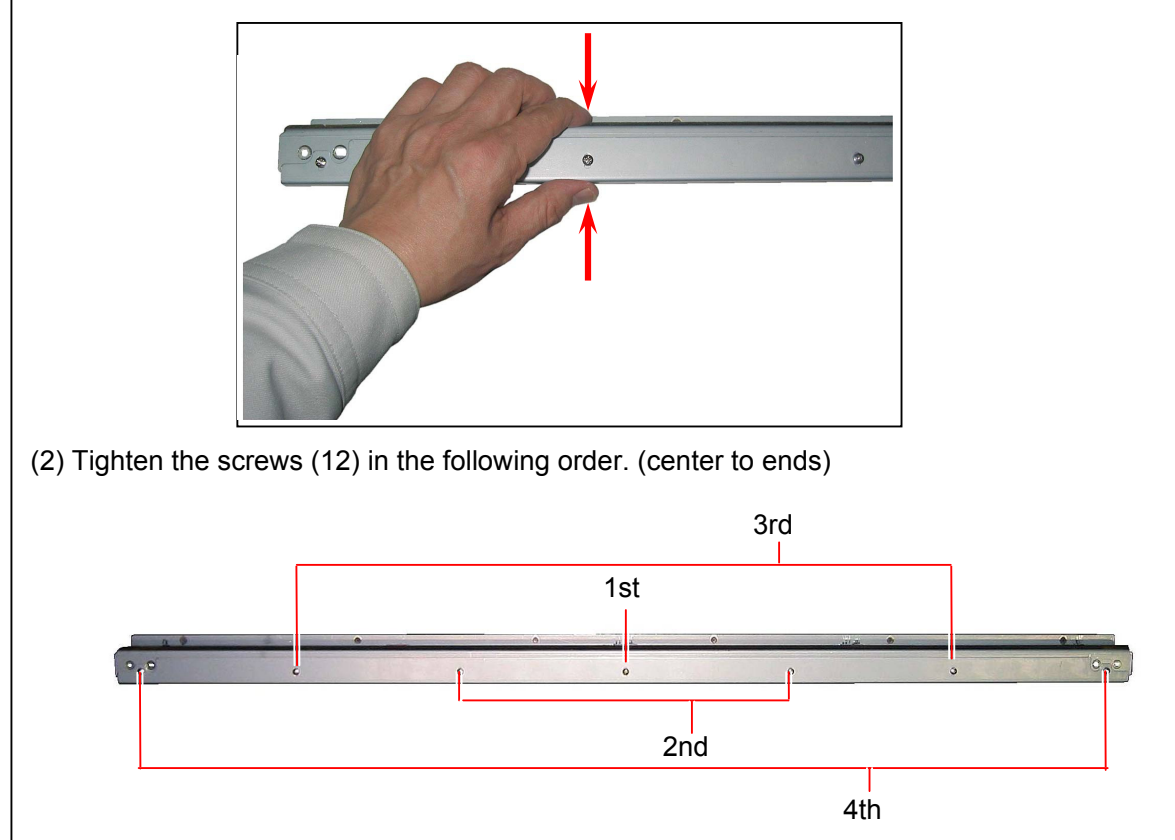

15. Evenly rub the entire Blade edge (19) with toner to avoid friction with Blade Roller surface.

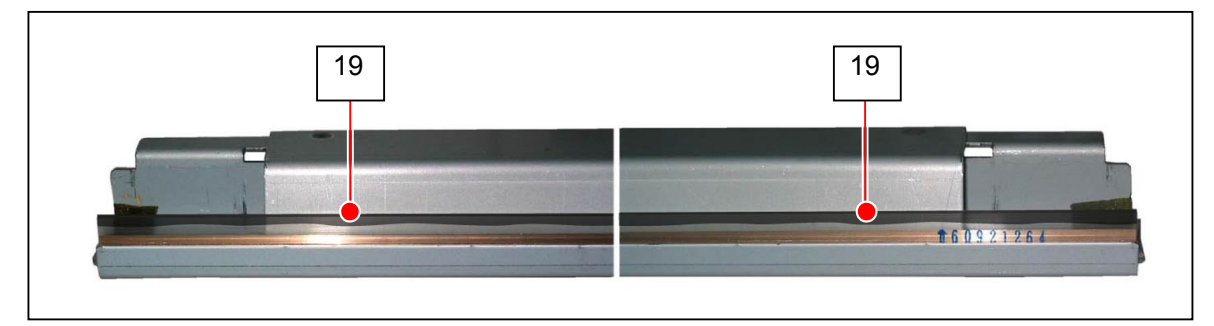

#### 

Blade should be applied toner in the color corresponding to the Developer Unit to be installed to.

- 16. Rotate Roller Developer in several revolutions and check Blade Roller surface. Flipping up or wavy edge on Blade will cause toner sticking on Blade Roller surface. If this occurs, reinstall Blade according to the step 12 to 15.
- 17. On Bias Terminal side, remove 2 screws (20: M4x6) to remove Terminal Cover (21).

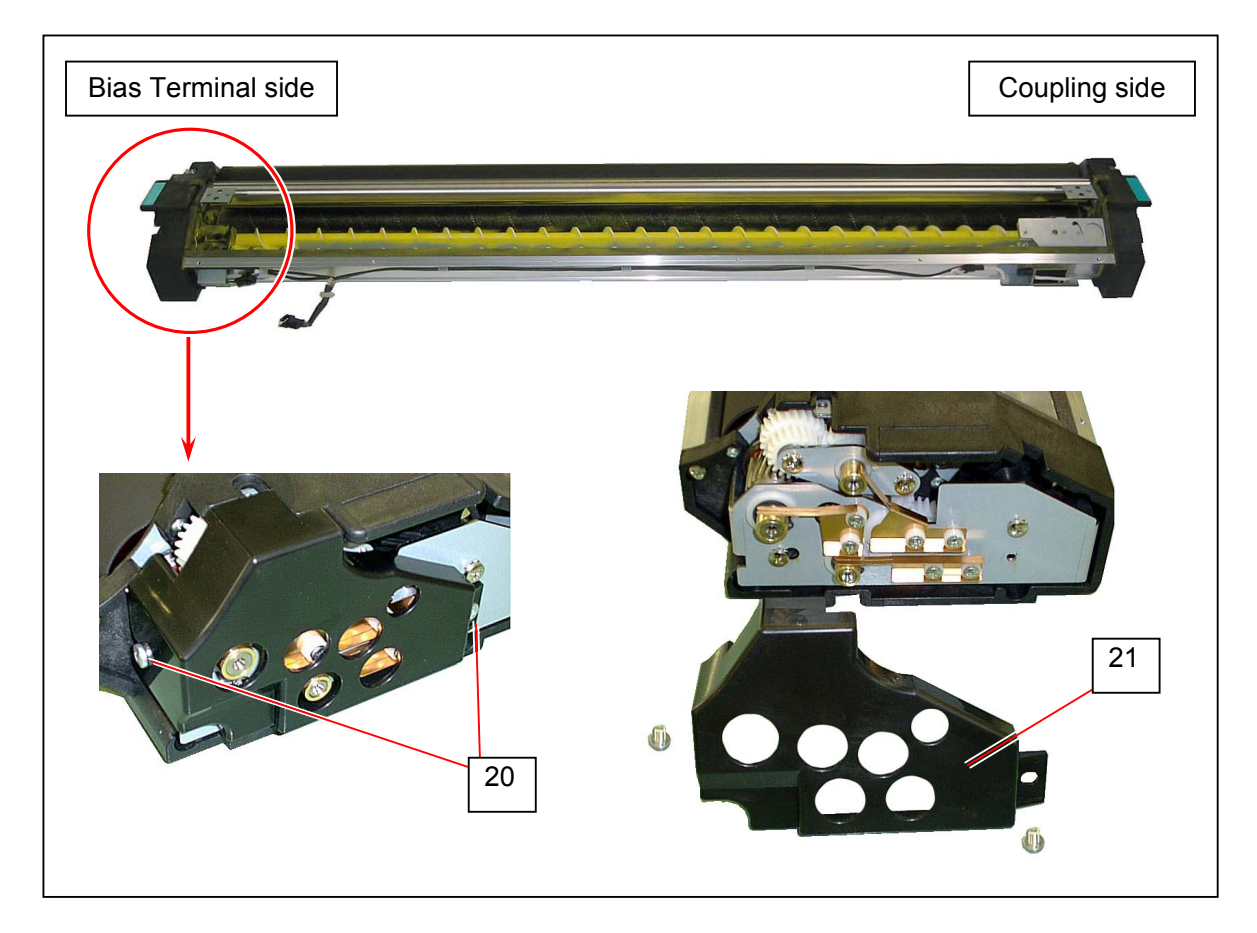

18. Remove 6 screws (22: M3x12) to remove Bias Terminal 5 (23), Bias Terminal 6 (24), Bias Terminal 7 (25) and Collar (26).

22 22 22

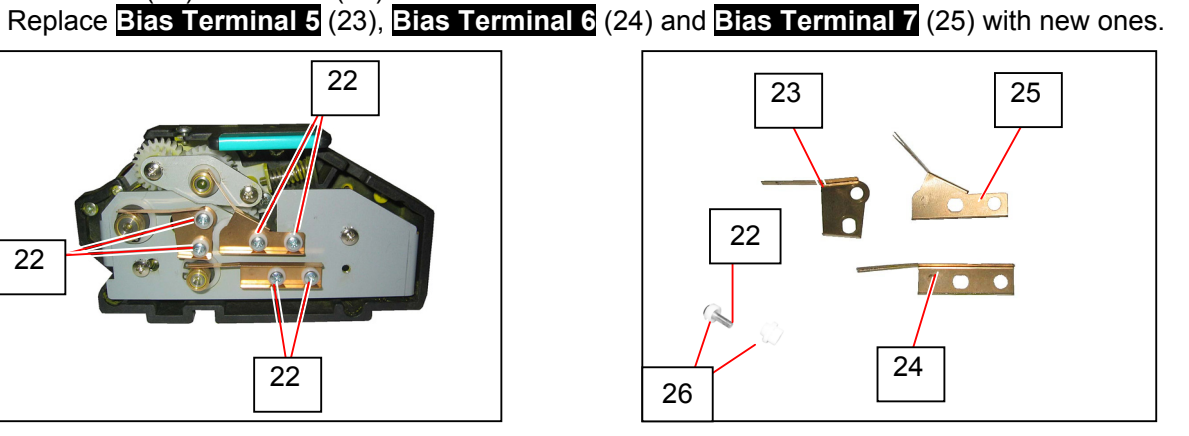

19. Remove 2 C Rings (27: M10, M12). Remove 2 Tooth Washer Screws (28: M4x6) to remove Roller Guide 2 (29).

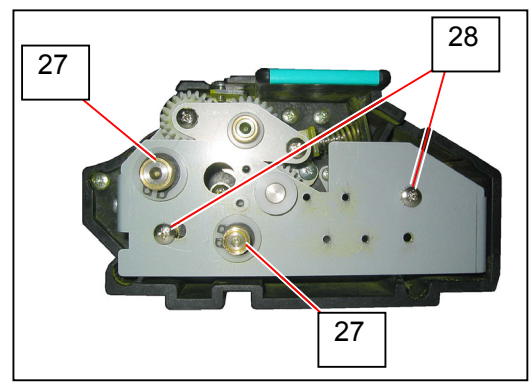

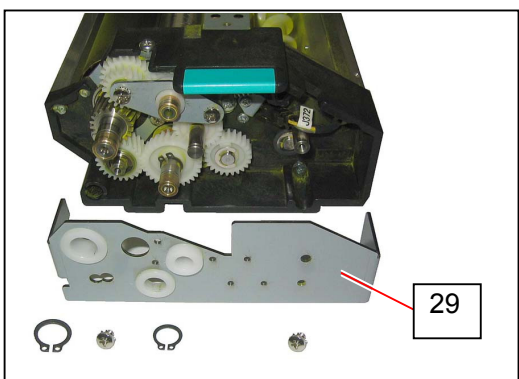

20. Remove 2 Tooth Washer Screws (30: M4x6) to remove Roller Guide (31) and Collar (32).

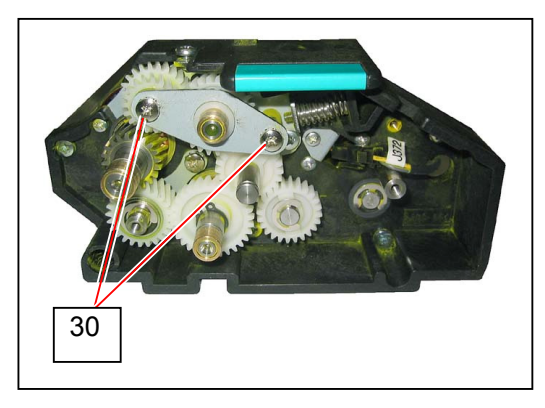

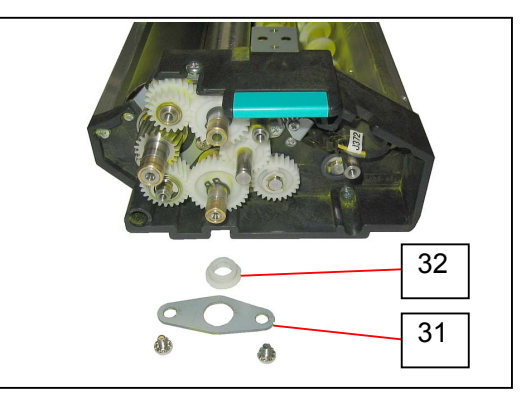

21. Remove C Ring (33: M10) to remove Gear 27T (34) and Parallel Pin (35: M3x14).

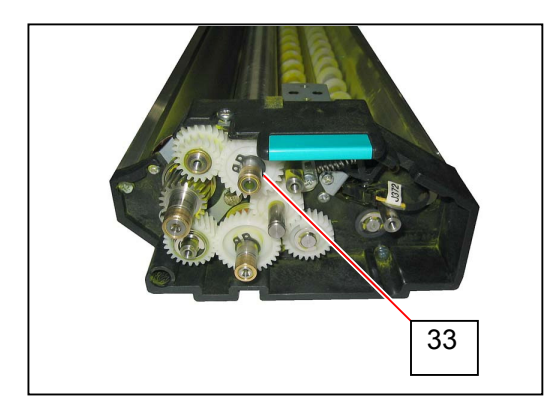

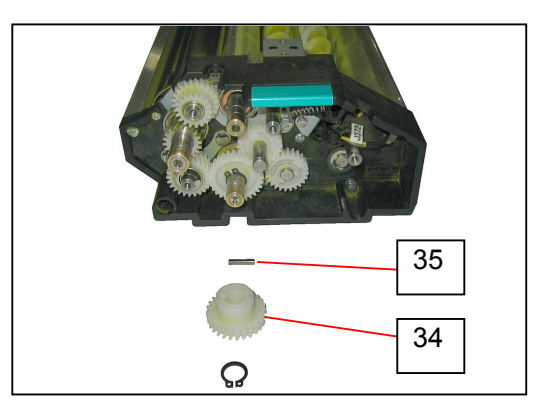

22. Remove Collar (36) to remove Gear 24-18T with Bearing (37).

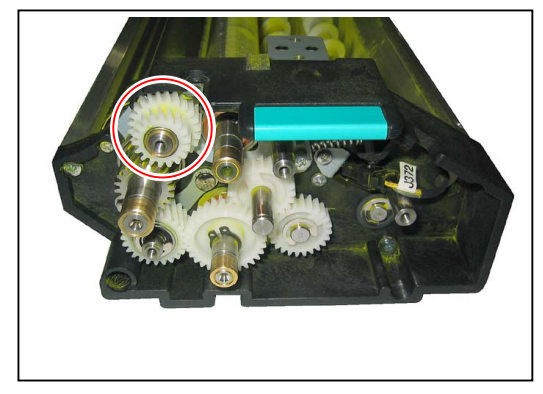

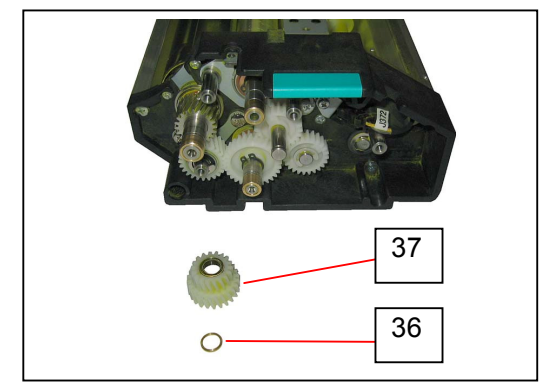

23. Remove Gear 20T (38) and Parallel Pin (39: M4x16).

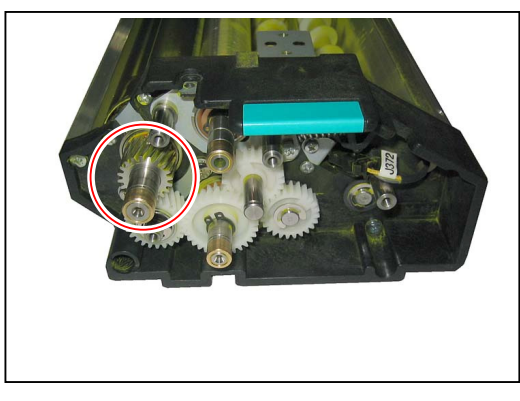

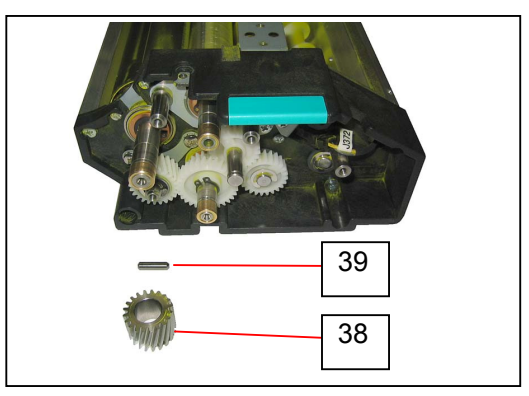

24. Remove Retaining Ring-E (40: E7) to remove Gear 24T 3 with Bearing (41).

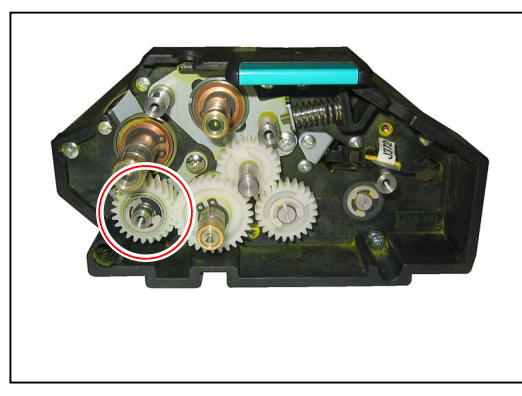

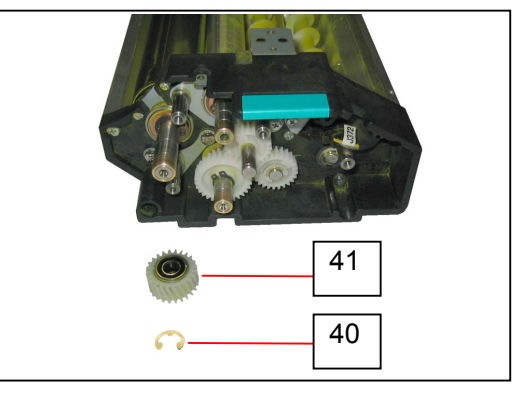

25. Remove 2 screws (42: M3x6) to remove Fixing Plate (43).

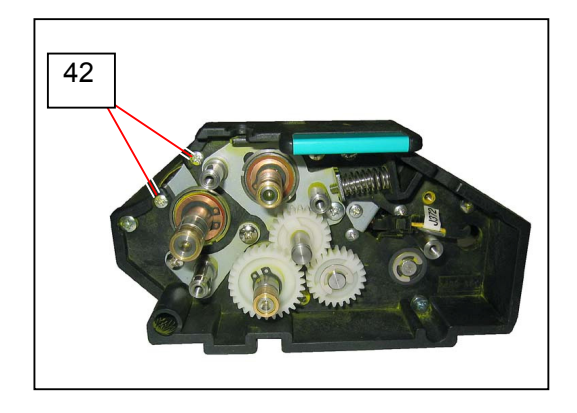

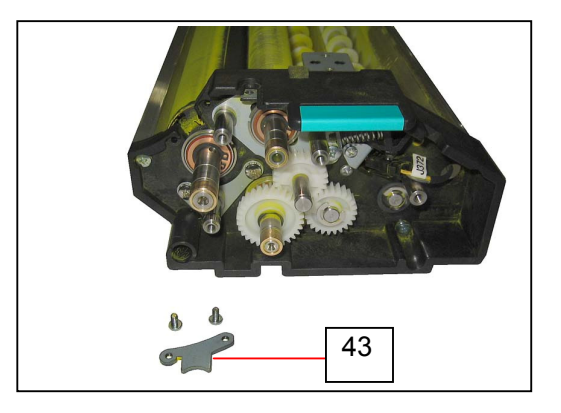

Remove C Ring (44: M12) to remove Thrust Washer (45), Bearing (46) and Side Seal 11 (47) from Roller Developer shaft.
 Replace Side Seal 11 (47) with a new one.

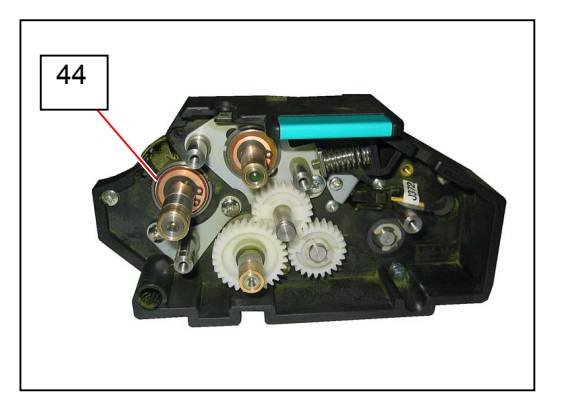

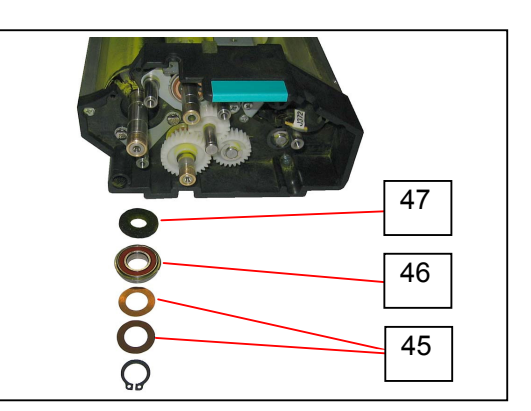

27. On Coupling side, remove C Ring (48: M12) to remove Coupling (49), Parallel Pin (50: M4x18).

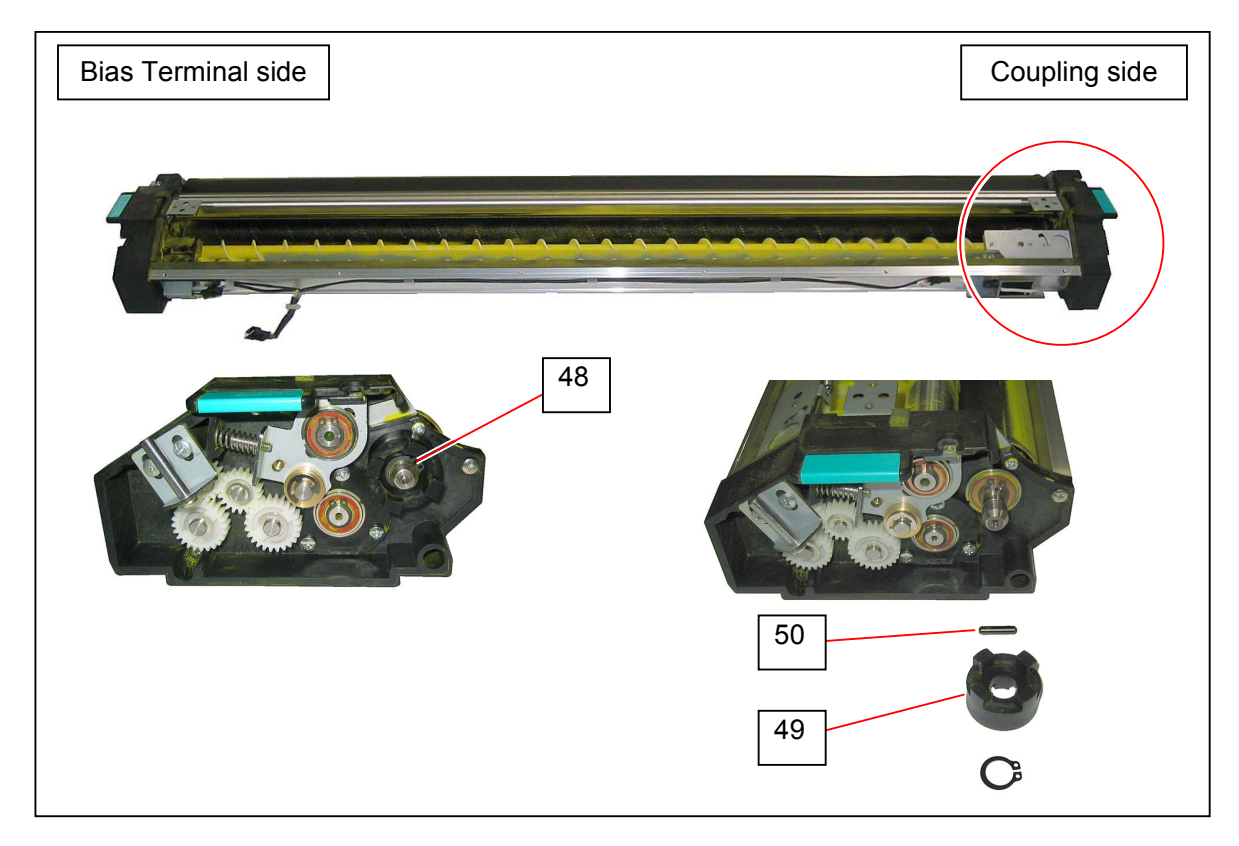

28. Remove C Ring (51: M12) to remove Thrust Washer (52), Bearing (53) and Side Seal 11 (54) from Roller Developer shaft.

Replace Side Seal 11 (54) with a new one.

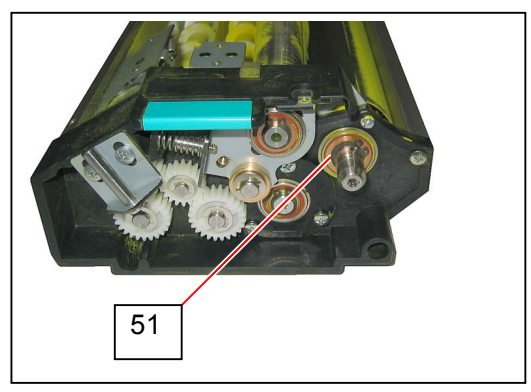

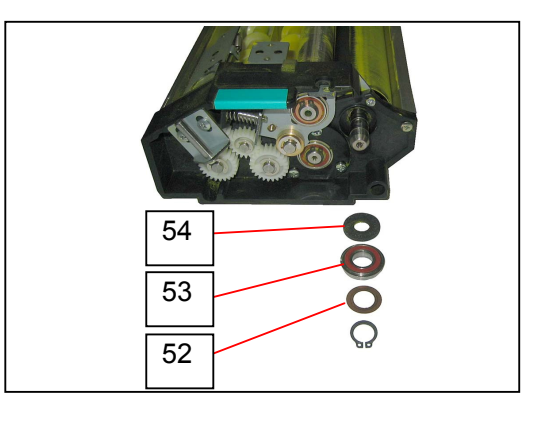

29. Lift Roller Developer (55) from the notch on Bias Terminal side and remove it. Replace Roller Developer (55) with a new one.

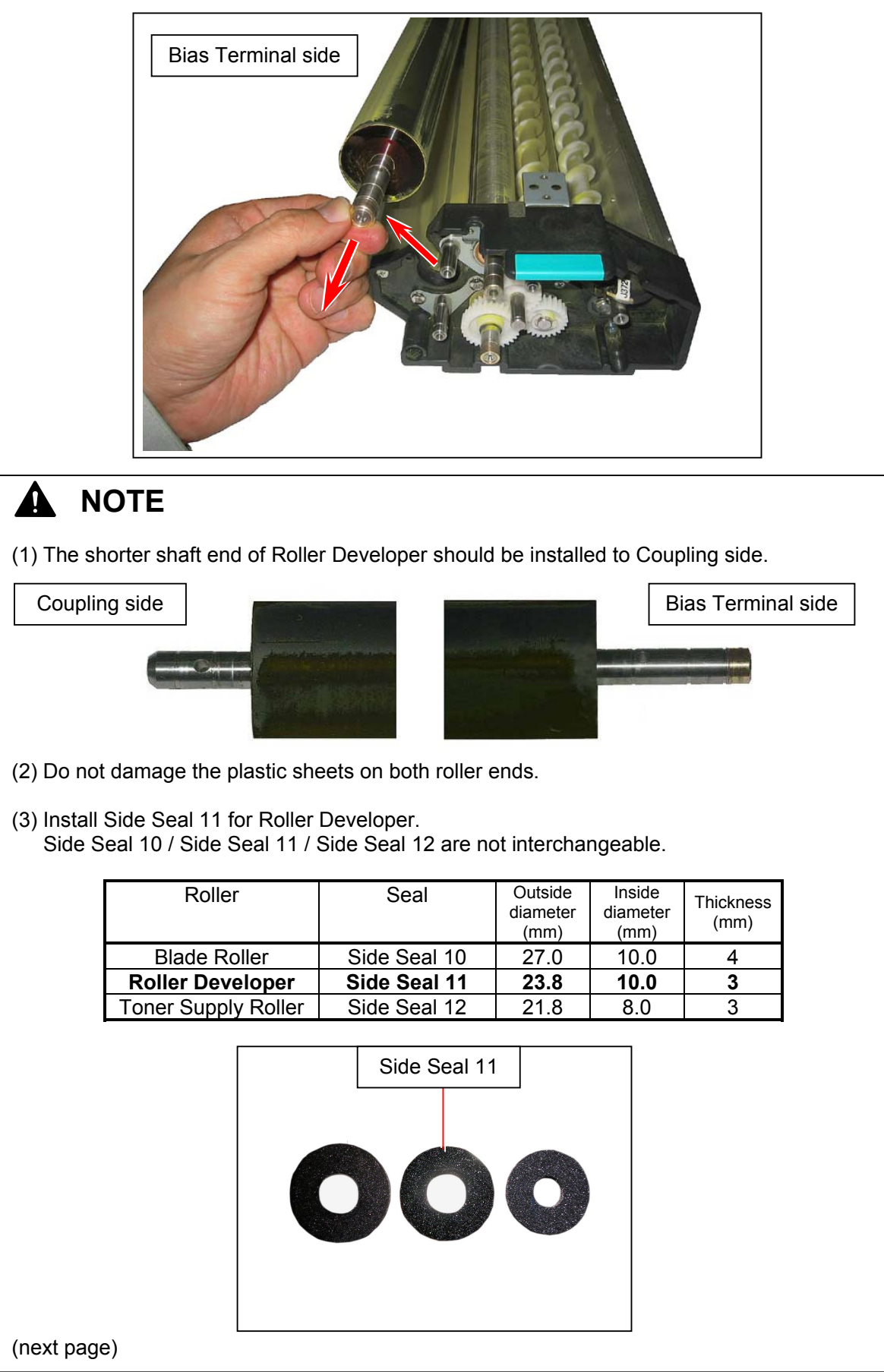

## NOTE

- (4) Install Roller Developer carefully so that Side Seals stays in position. If Side Seals are out of alignment or flipped up, toner may come out of Developer Unit.
  - a) Strongly press Roller Developer to Coupling side (A) to hold the side seals.
  - b) With pressing, slide Roller Developer shaft forward (end of the notch). (B)

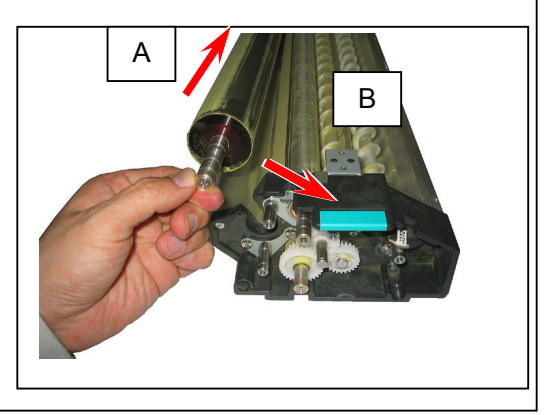

30. On Bias Terminal side, remove C Ring (56: M10) to remove Gear 30-20T (57) and Parallel Pin (58: M3x14)

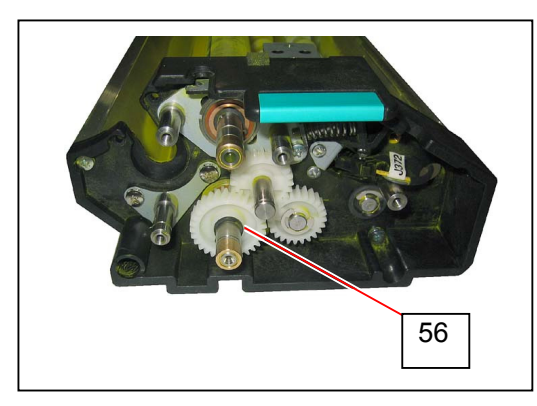

31. Remove Gear 24T (59).

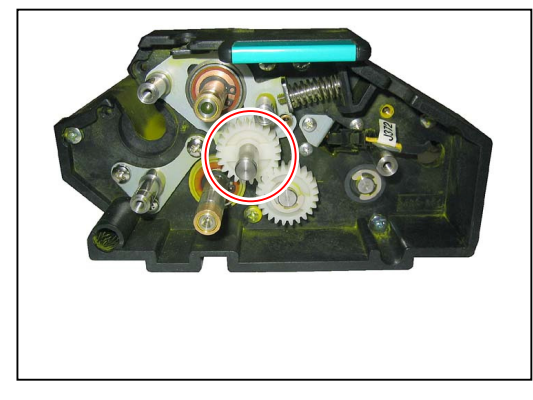

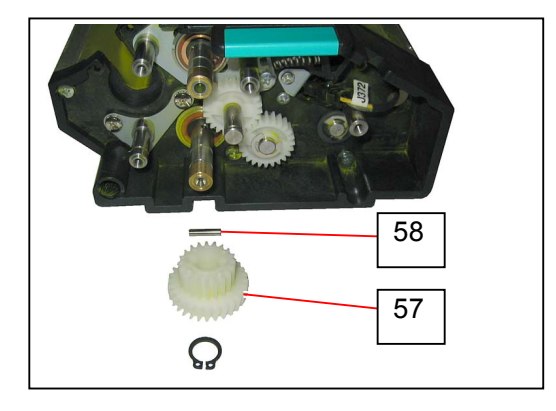

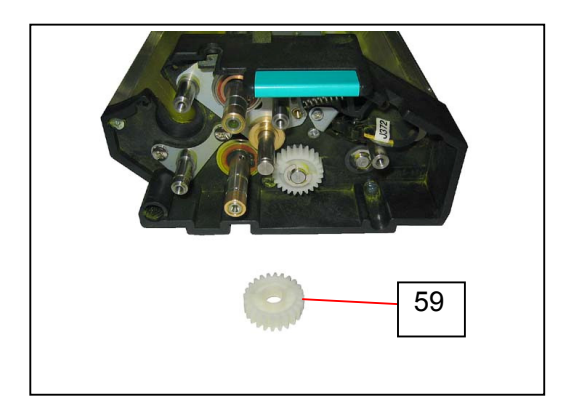

32. Remove C Ring (60: M10) to remove 2 Thrust Washers (61) and Bearing (62).

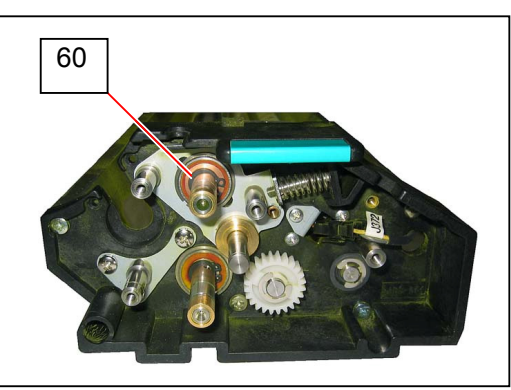

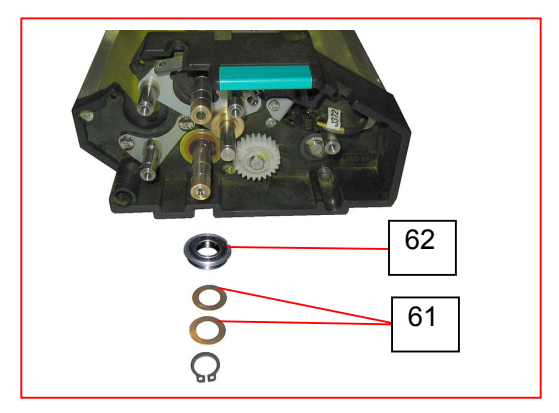

33. Remove 1 screw (63: M4x6) to remove Roller Arm 2 (64), Spring (65) and Side Seal 10 (66). Replace Side Seal 10 (66) with a new one.

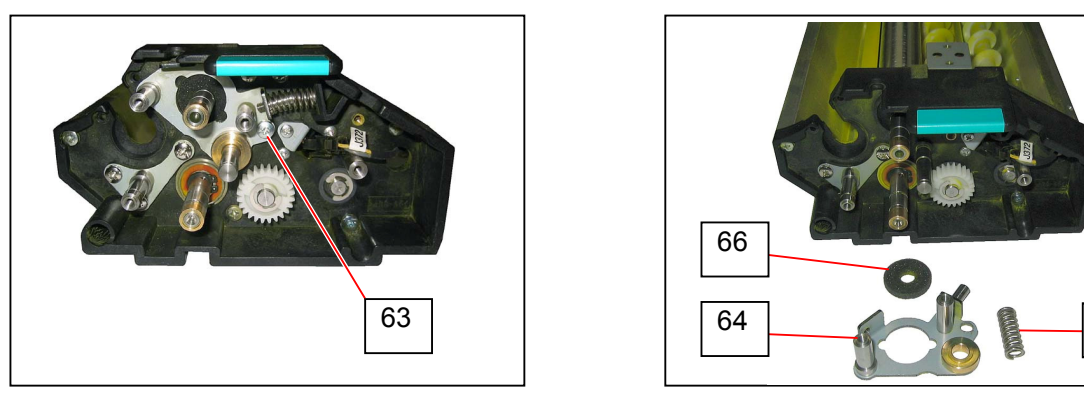

#### 

(1) Reinstall Spring (65) on Bias Terminal side.

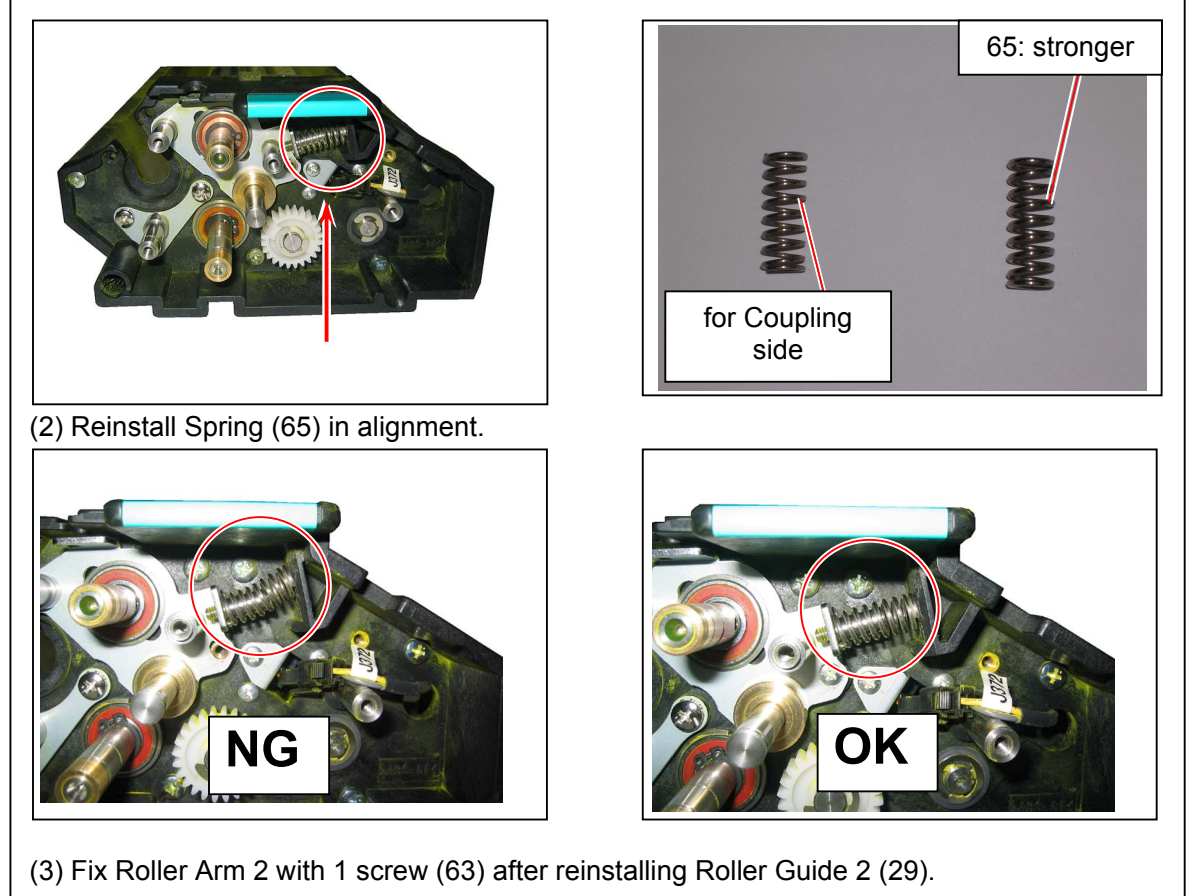

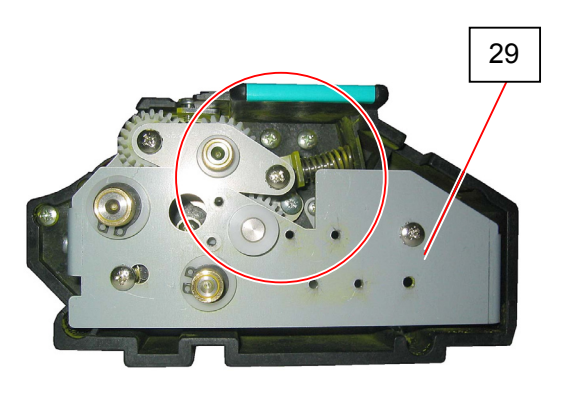

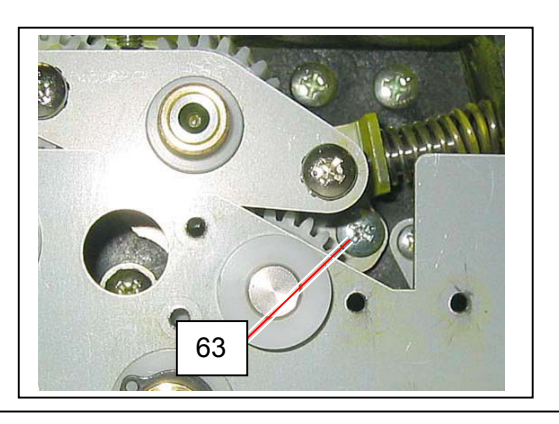

65

34. On Coupling side, Remove 2 screws (67: 3x6) to remove Fixing Plate 2 (68).

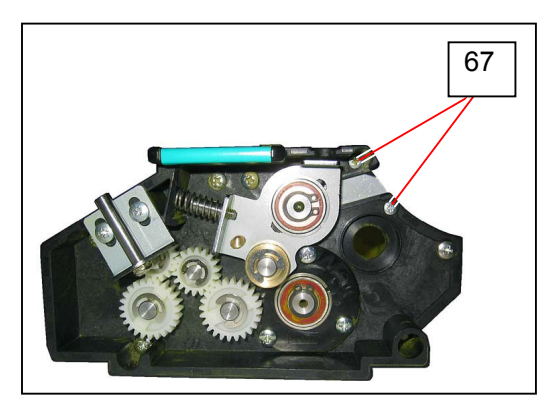

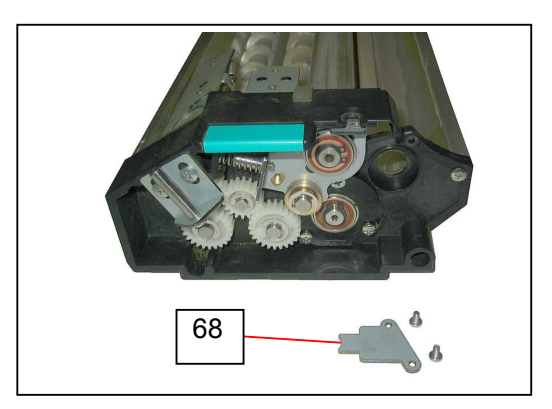

35. Remove C Ring (69: M10) to remove Thrust Washer (70) and Bearing (71).

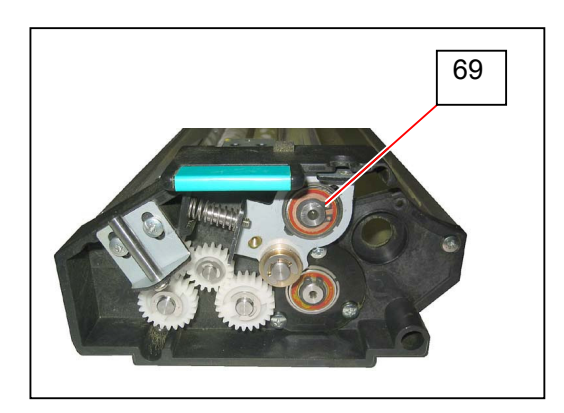

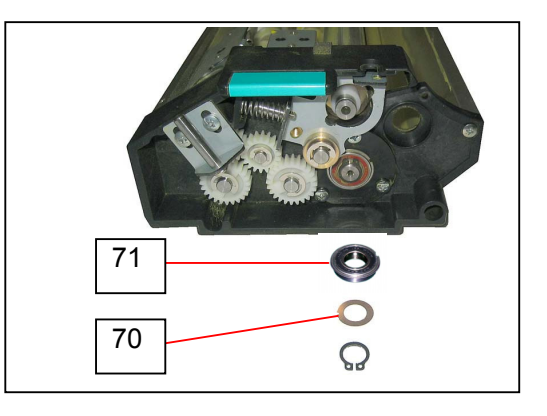

36. Remove Retaining Ring E (72: E7) to remove Spring (73) and Roller Arm (74).

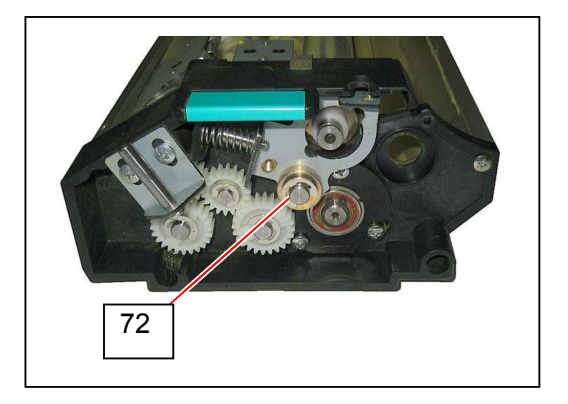

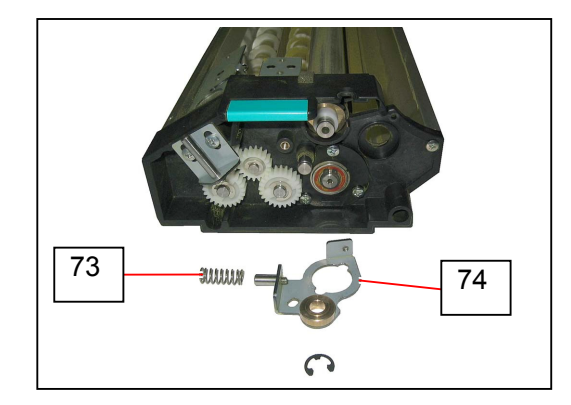

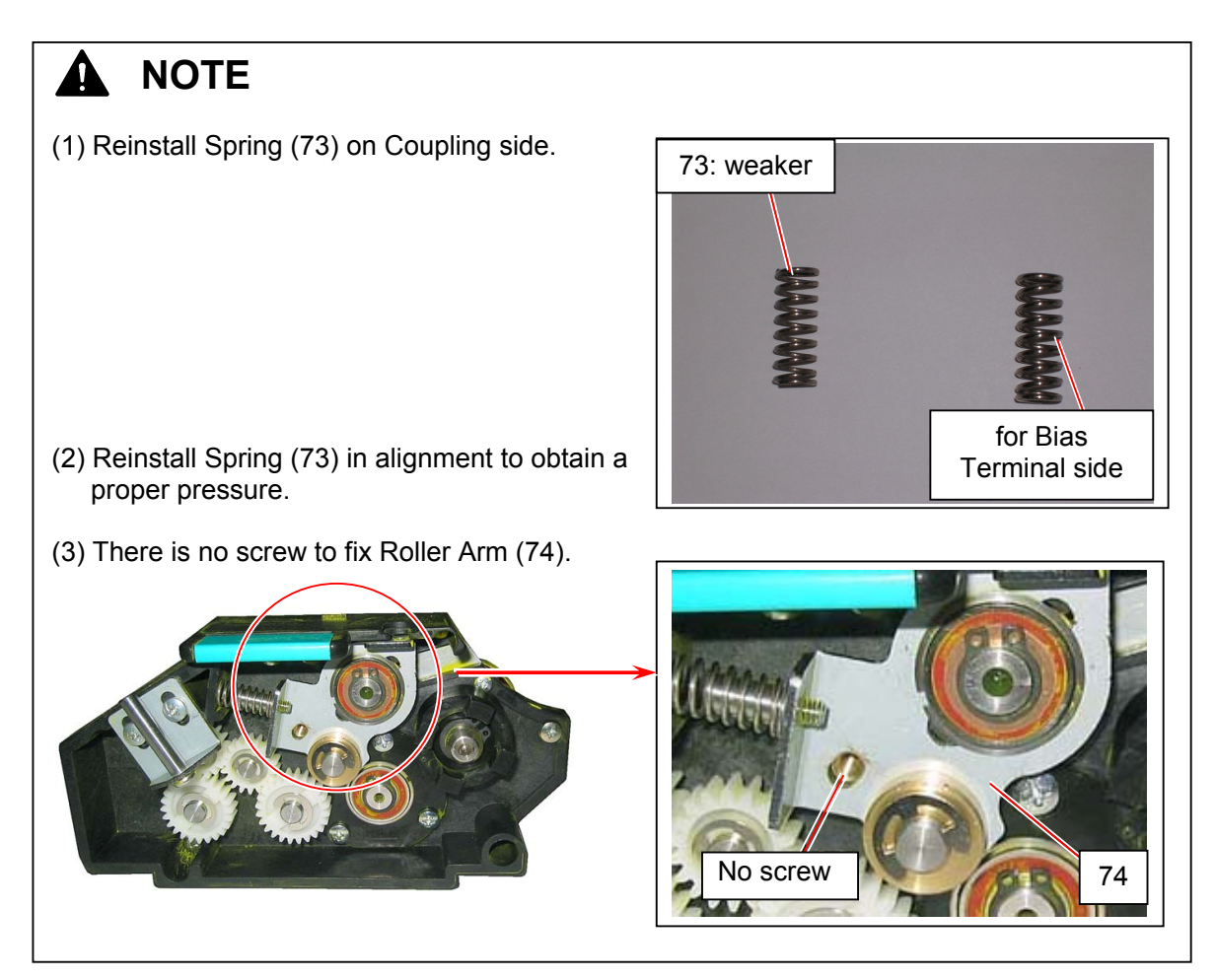

37. Remove Collar (75), Spacer (76) and Side Seal 10 (77) from Blade Roller shaft. Replace Side Seal 10 (77) with a new one.

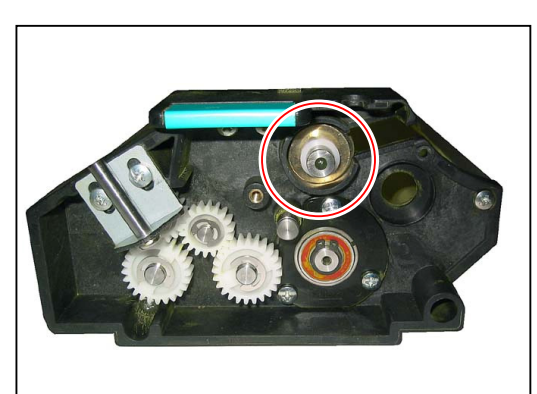

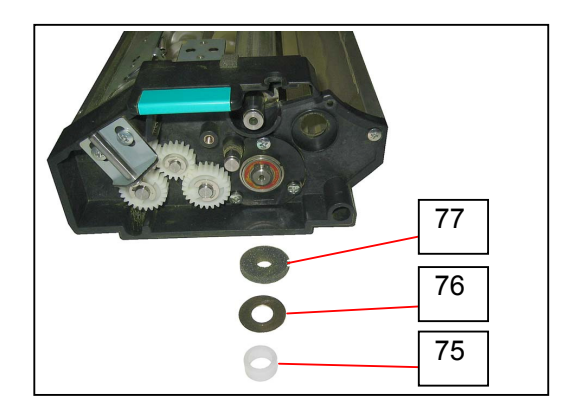

38. Lift Blade Roller (78) from the notch on Coupling side and remove it.

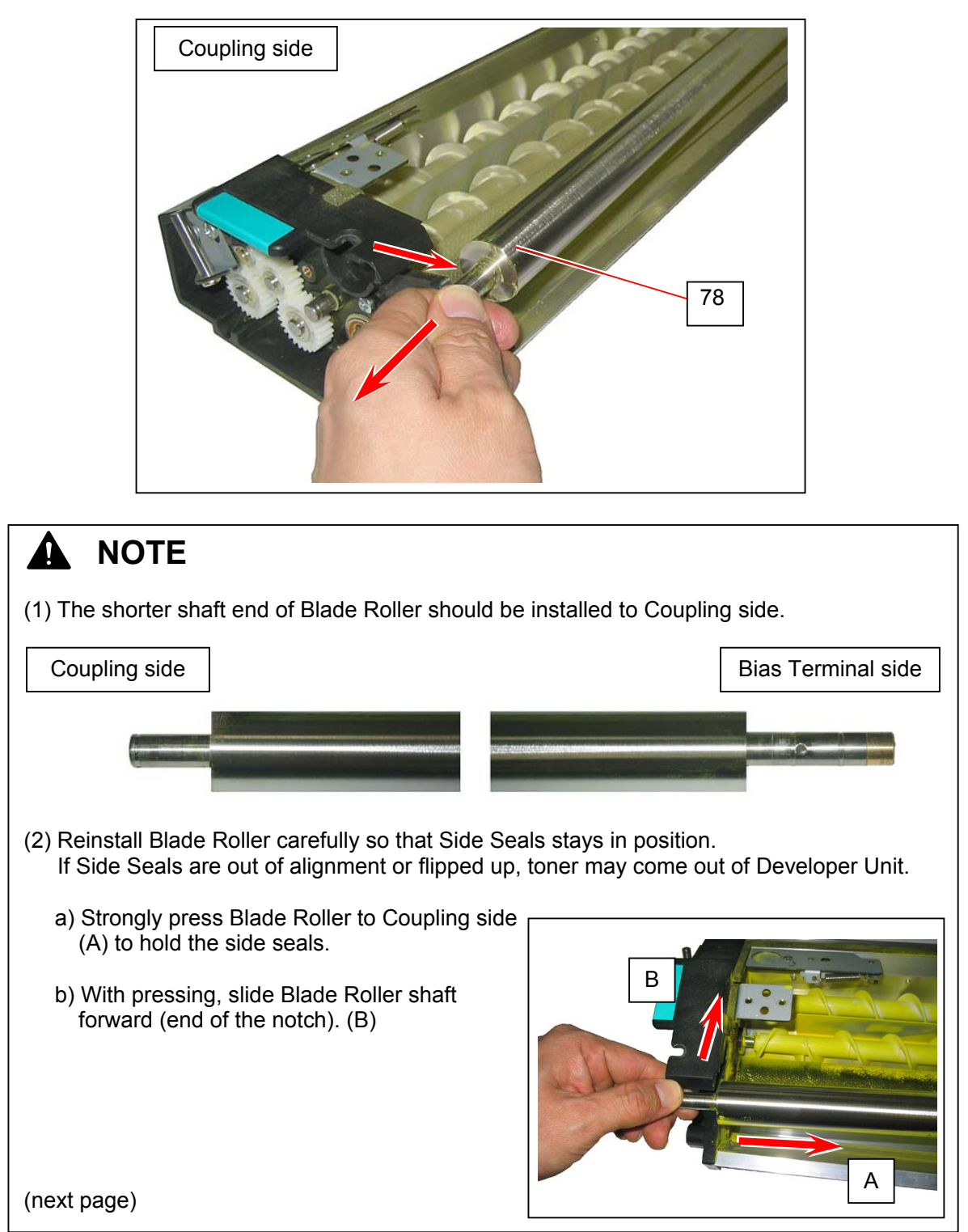

| NOTE<br>all Side Seal 10 for Blade<br>Seal 10 / Side Seal 11 /<br>Roller | e Roller.<br>7 Side Seal 12 are no<br>8 Seal | ot interchar     | ngeable.         | Thickness |
|--------------------------------------------------------------------------|----------------------------------------------|------------------|------------------|-----------|
|                                                                          |                                              | diameter<br>(mm) | diameter<br>(mm) | (mm)      |
| Blade Roller                                                             | Side Seal 10                                 | 27.0             | 10.0             | 4         |
| Developer Roller                                                         | Side Seal 11                                 | 23.8             | 23.8 10.0        | 3         |
| Toner Supply Roller                                                      | Side Seal 12                                 | 21.8             | 8.0              | 3         |
| Sid                                                                      |                                              | )0               |                  |           |

39. On Bias Terminal side, remove C Ring (79: M10) to remove Bearing (80) and Side Seal 12 (81) from Toner Supply Roller shaft.

Replace Side Seal 12 (81) with a new one.

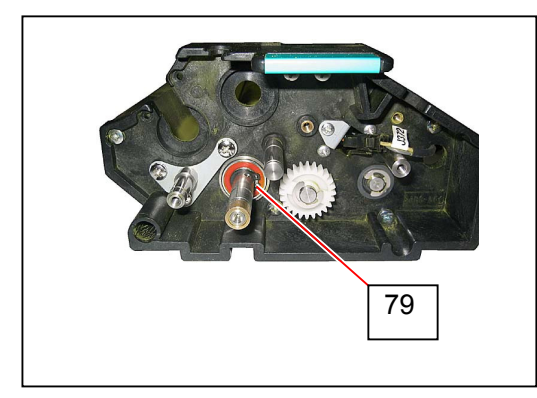

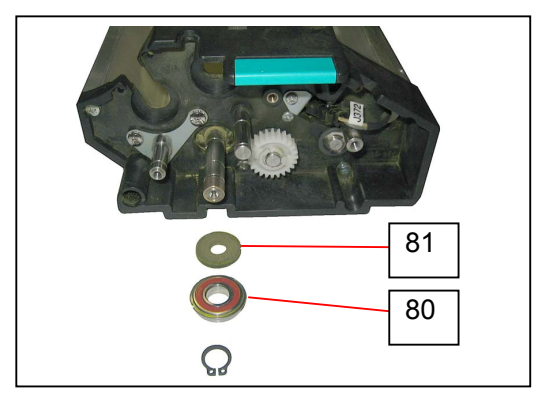

40. On Coupling side, Remove Retaining Ring-E (82: E7) to remove Gear 24T (83) and Parallel Pin (84: M3x14)

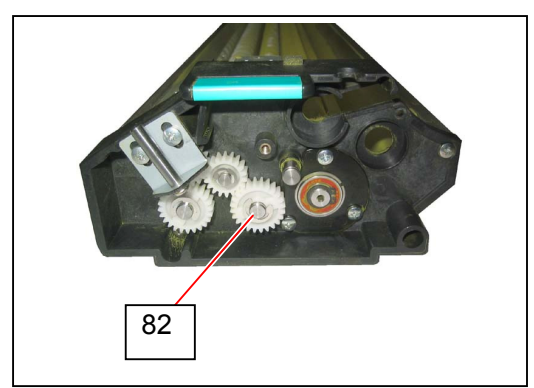

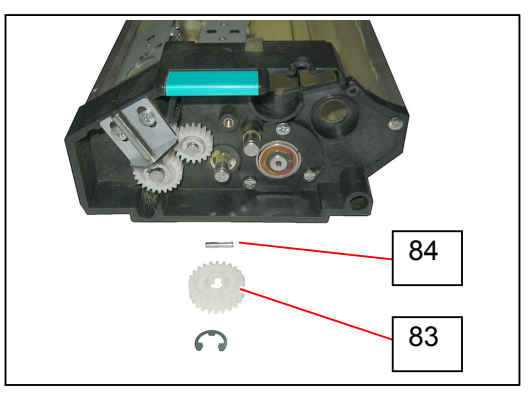

41. Remove C Ring (85: M10) to remove Bearing (86) and Side Seal 12 (87). Replace Side Seal 12 (87) with a new one.

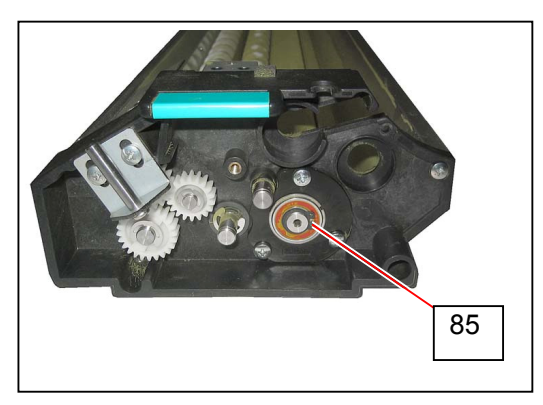

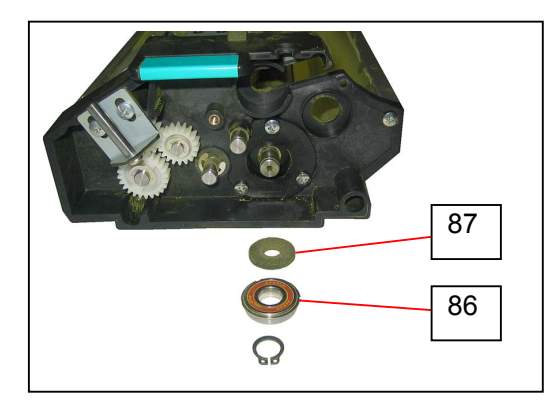

42. Remove 3 screws (88: M4x8) (89: M4x14) to remove Flange (90).

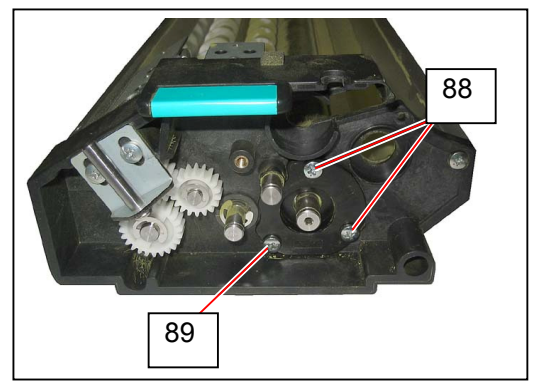

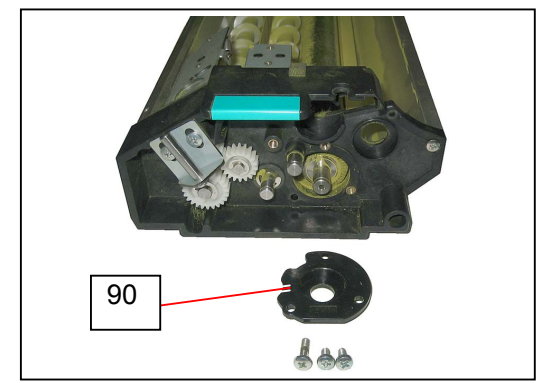

43. Slide Toner Supply Roller (91) to Coupling side.Then pull Toner Supply Roller (91) to Bias Terminal side to remove it.Replace Toner Supply Roller with a new one as needed.

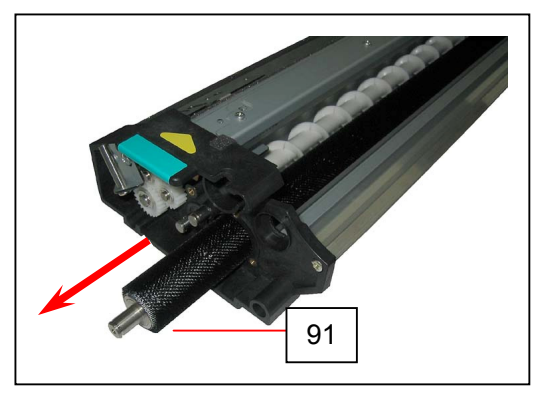

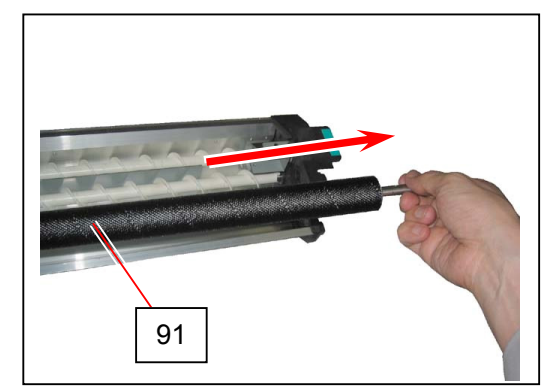

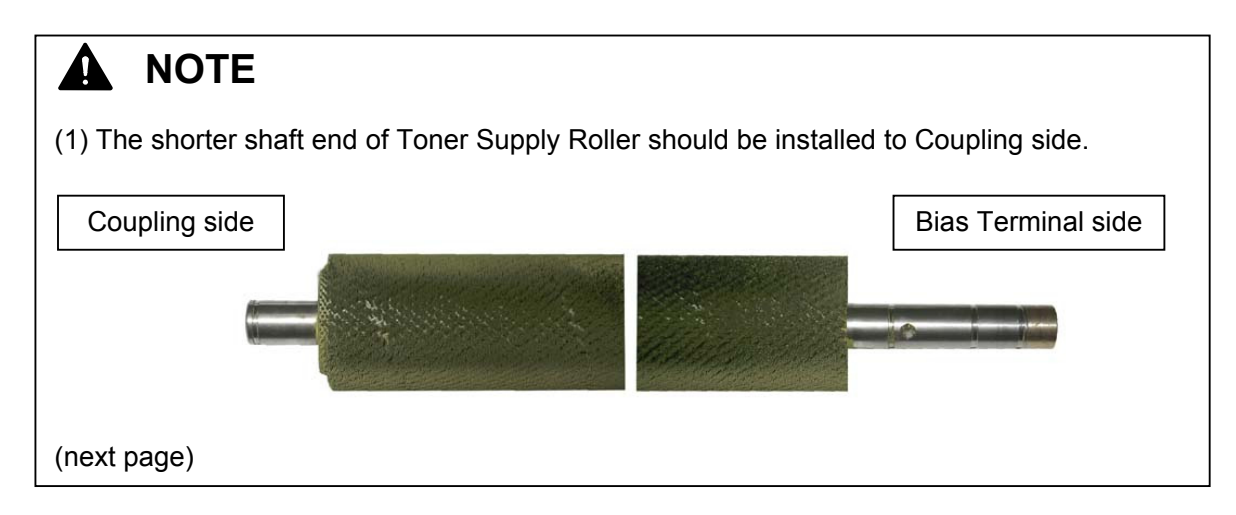
### NOTE

(2) Install Toner Supply Roller (91) so as not to catch Seal (92) inside.

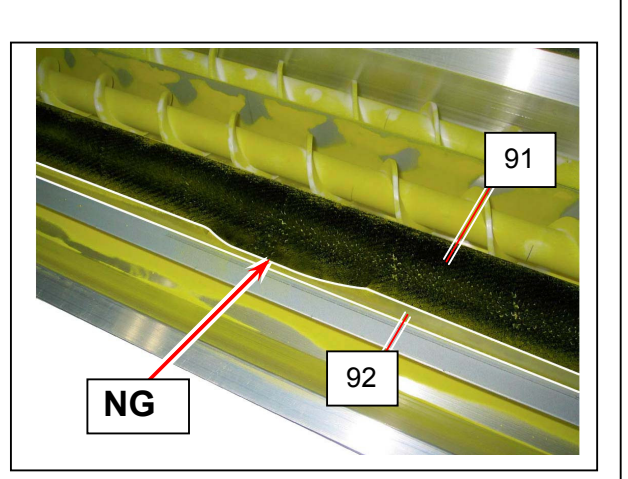

(3) Install Side Seal 12 for Toner Supply Roller.Side Seal 10 / Side Seal 11 / Side Seal 12 are not interchangeable.

| Roller              | Seal         | Outside<br>diameter<br>(mm) | Inside<br>diameter<br>(mm) | Thickness<br>(mm) |
|---------------------|--------------|-----------------------------|----------------------------|-------------------|
| Blade Roller        | Side Seal 10 | 27.0                        | 10.0                       | 4                 |
| Developer Roller    | Side Seal 11 | 23.8                        | 10.0                       | 3                 |
| Toner Supply Roller | Side Seal 12 | 21.8                        | 8.0                        | 3                 |

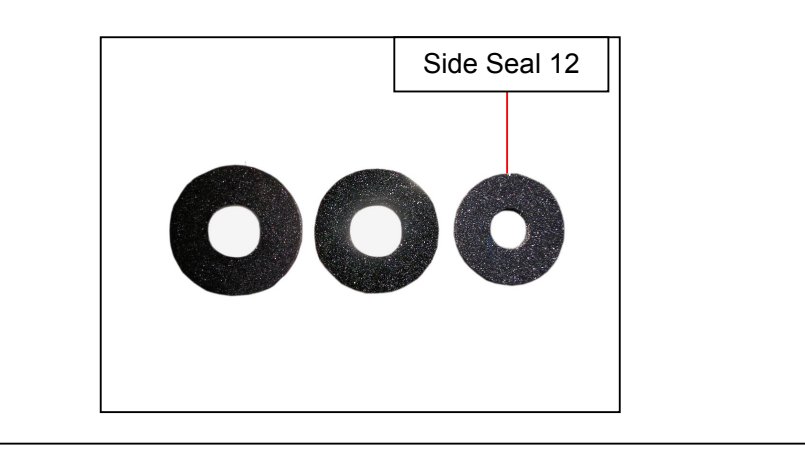

44. Remove Side Seal (93), Side Seal 2 (94) and Side Seal 19 (95).

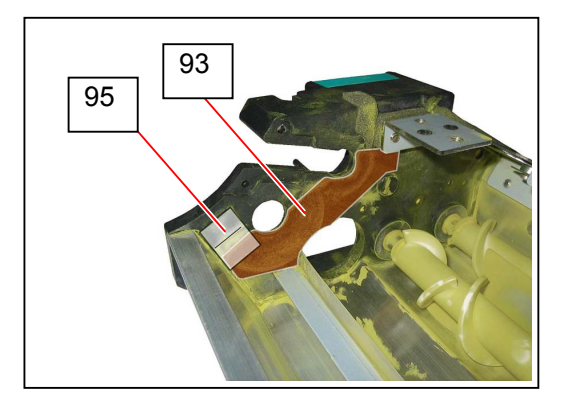

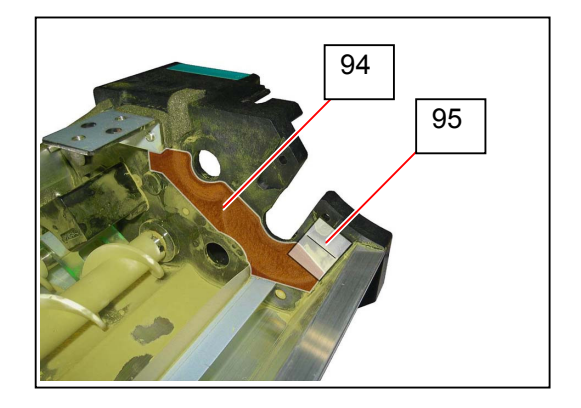

45. Remove sticking toner on the side plates, and apply **Side Seal** (93) and **Side Seal 2** (94). Align the dent part of Side Seal / Side Seal 2 with the rim of Blade Roller Shaft hole (A). Align the bottom of Side Seal / Side Seal 2 with the guide (96) (B).

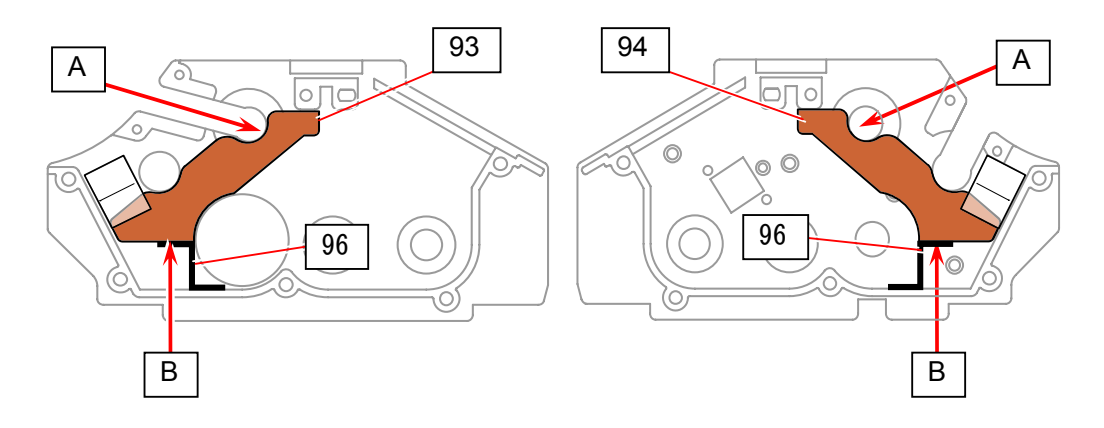

46. Apply Side Seal 19 (95).

The bottom part of Side Seal 19 will be on top of Side Seal / Side Seal 2. Align the seal's bottom with the Side Plate boss (C).

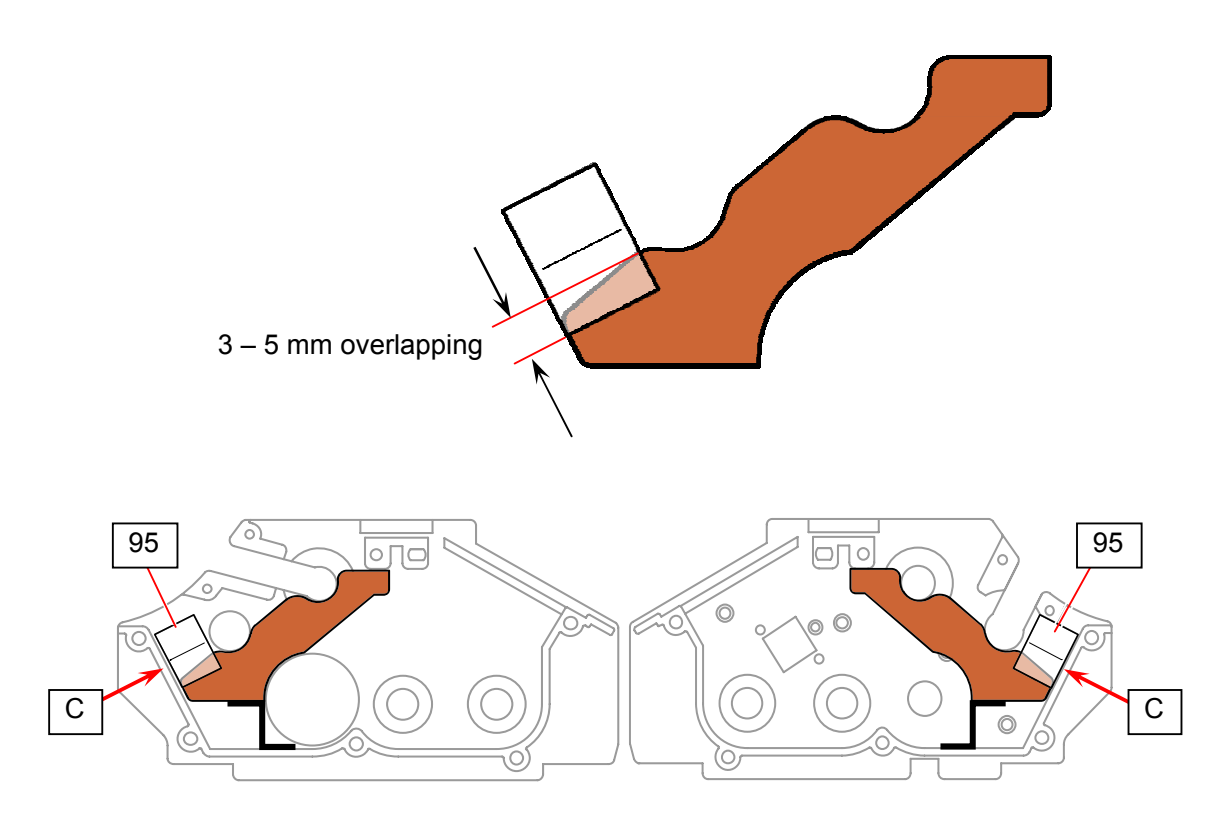

47. Replace all the parts in position.

## 5.5 Cleaner Unit

### 5. 5. 1 Replacing Blade and Seals

#### 

The following parts are recommended for periodic replacement.

| Item     | Part Number | Number of article (per unit) |
|----------|-------------|------------------------------|
| Blade    | Z074300060  | 1                            |
| Seal 229 | Z074320120  | 1                            |
| Seal 231 | Z074320010  | 1                            |
| Seal 295 | Z074301150  | 1                            |
| Seal 296 | Z074301160  | 1                            |

This section describes how to replace all of them in one sequent operation.

- 1. Remove Cleaner Unit. Refer to [5.1.3 Removing Drum and Cleaner Unit] on page 5-4.
- 2. Loosen 10 screws (1) to remove Blade (2). Remove Seal 229 (3), Seal 231 (4), Seal 295 (5) and Seal 296 (6).

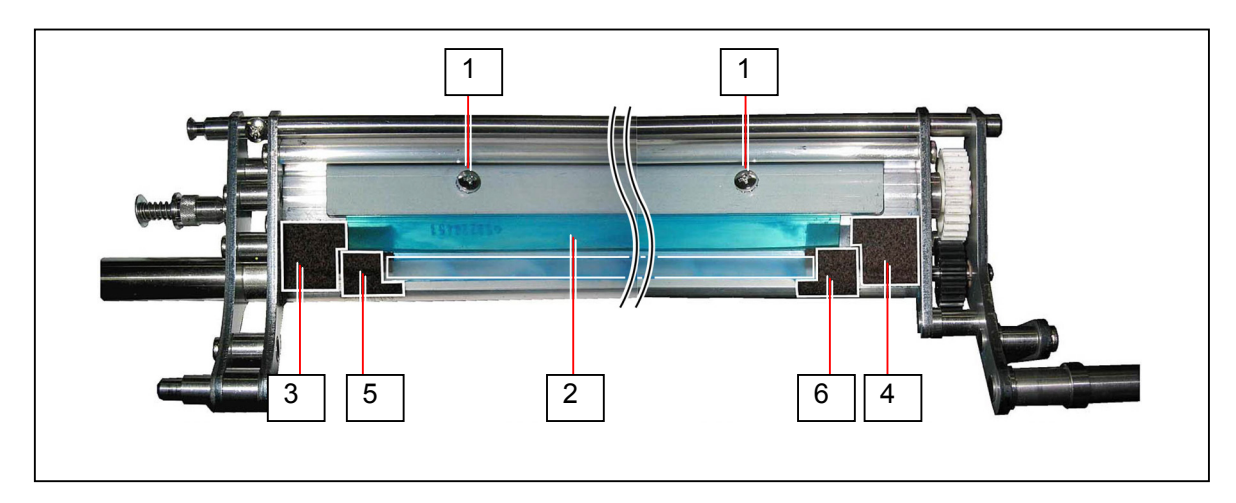

3. Remove sticking toner, and apply Seal 229 (7) and Seal 231 (8) on Frame (9).

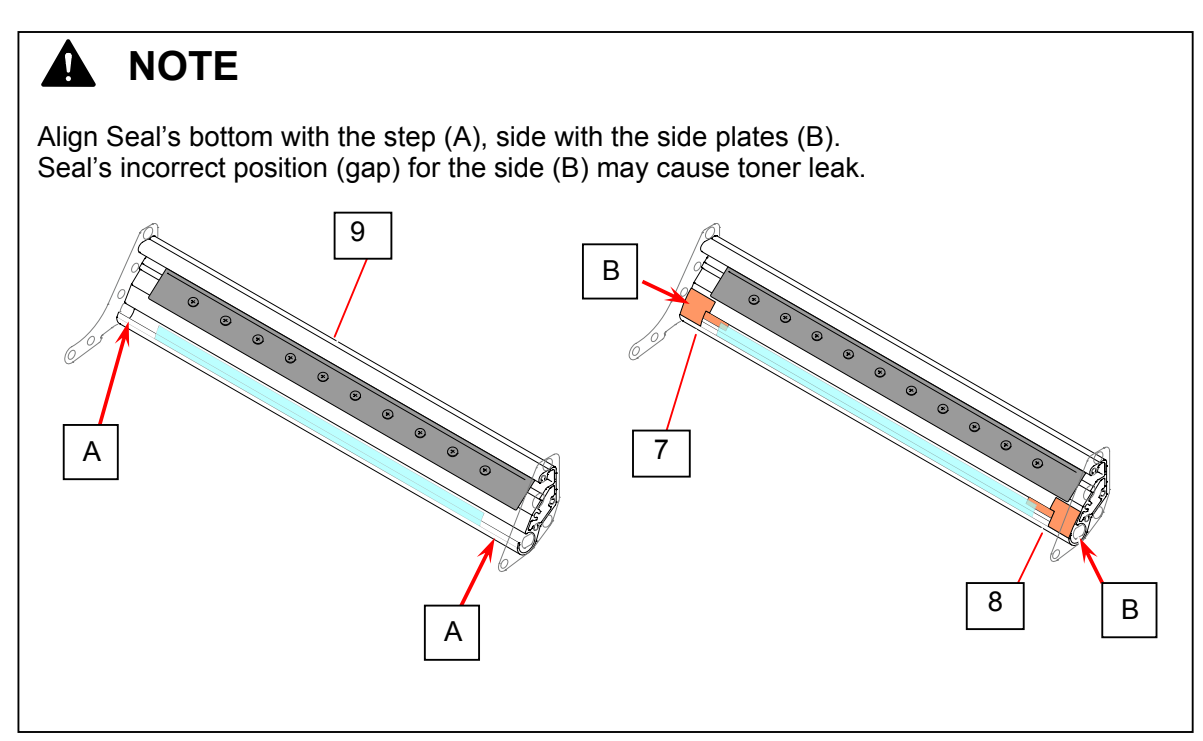

4. Rub **Blade** (10) on both faces with toner to reduce friction on its installation. This will prevent Blade from waving.

#### 

Blade should be applied toner in the color corresponding to the Process Unit to be installed to.

5. Install Blade (10) to Frame (9).

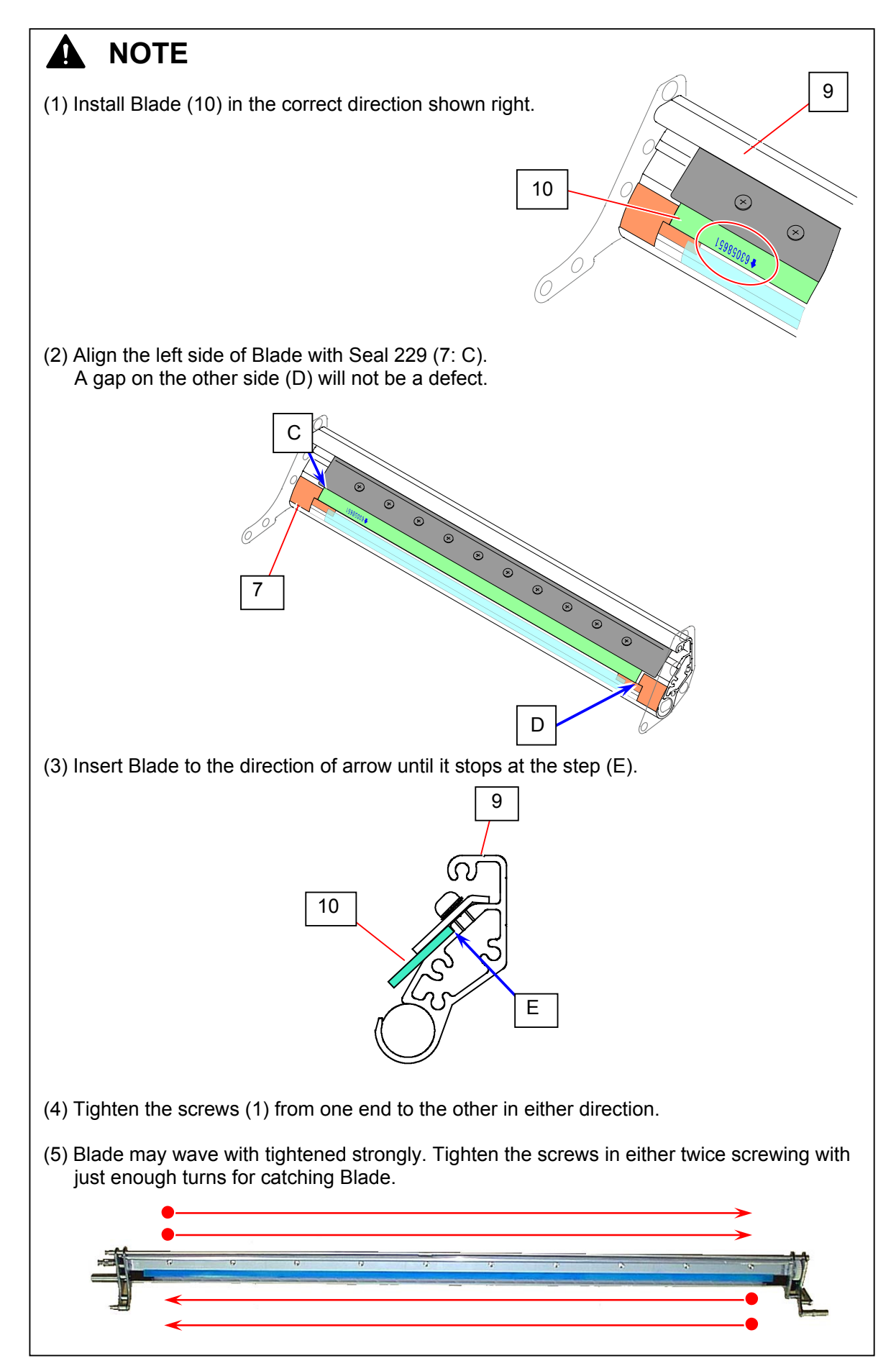

6. Remove sticking toner, and apply Seal 295 (11) and Seal 296 (12).

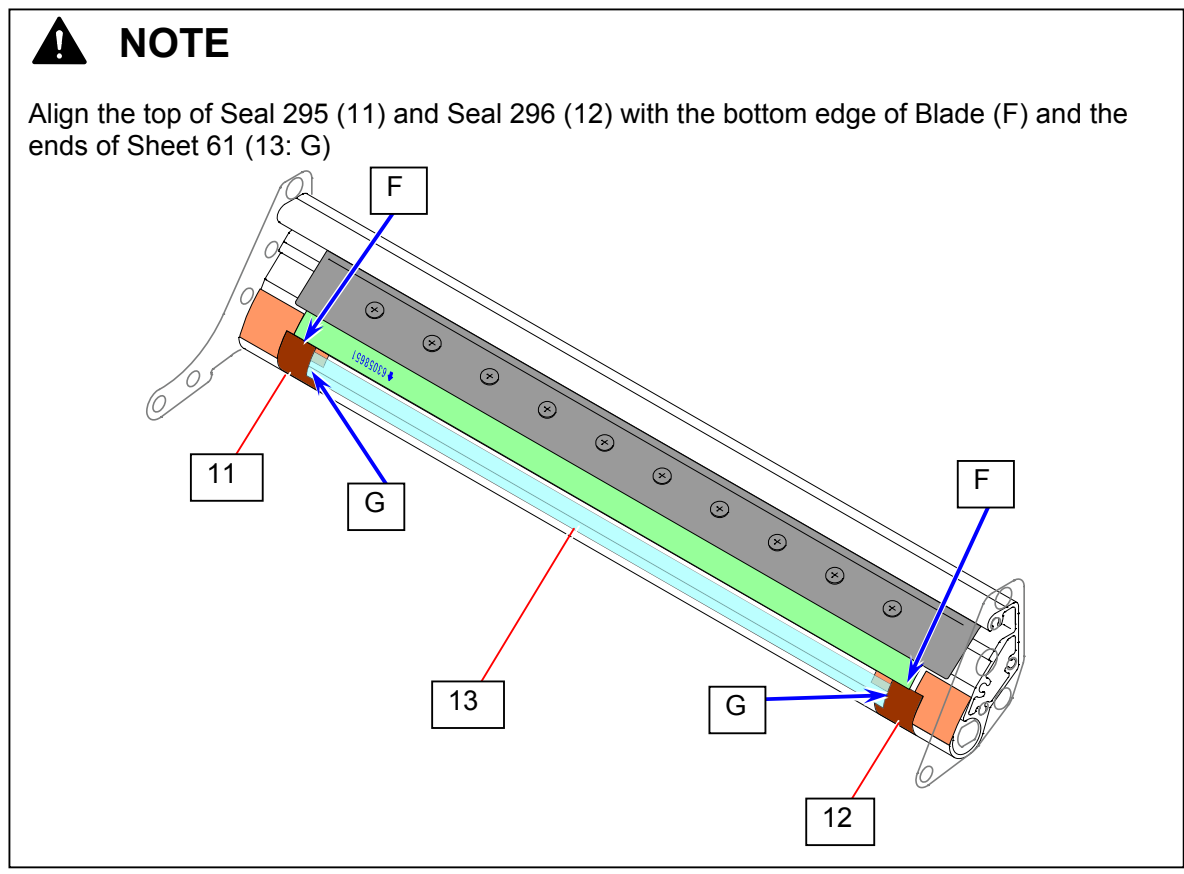

7. Evenly rub the entire Blade edge (14) with toner to avoid friction with Drum surface.

#### 

Blade should be applied toner in the color corresponding to the Process Unit to be installed to.

8. Holding the gear on Drum (15), turn Drum to the direction of arrow in one revolution. Blade edge and Drum surface will match each other.

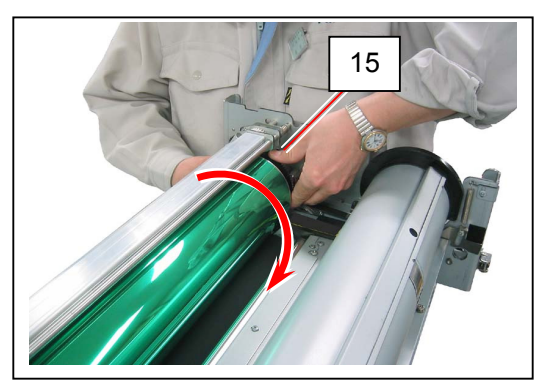

### 

Insufficient toner on Blade edge makes Drum rotation harder. Apply more toner if too hard.

# 5.6 Fuser Unit

### 5. 6. 1 Removing Fuser Unit

1. Draw Cover 4 (1).

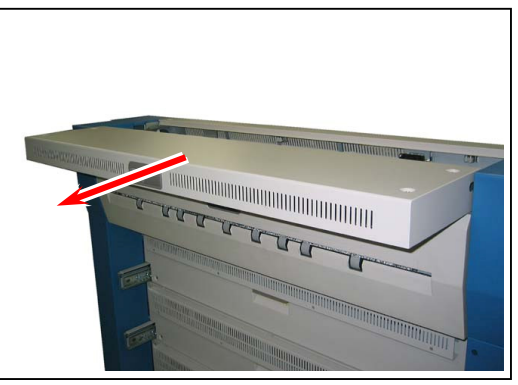

2. Remove 4 Tooth Washer Screws (2: M4x6) to remove Cover 4 (1).

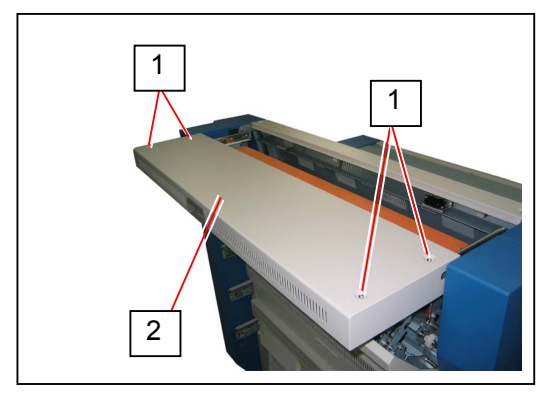

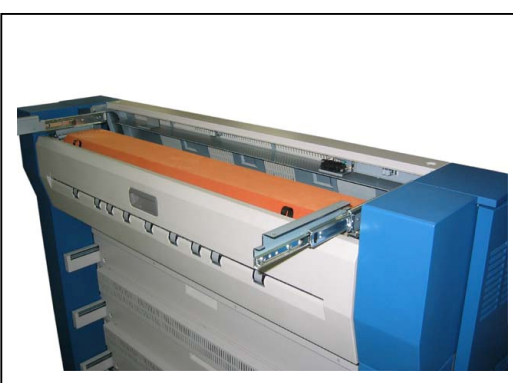

#### 

- (1) Watch the rail. They can be mounted to the railing.
- (2) When reassembling, follow the instruction below.
  - a) Draw the rails fully. Place Cover 4 (1) on the rails.
  - b) Fix Cover 4 (1) loose with the screws (2).
  - c) Close Fuser Upper Unit and then tighten the screws (2).
- 3. Open Cover 129 (3). Gently pull Waste Toner Box (4). Keep it a safe place to avoid scattering toner.

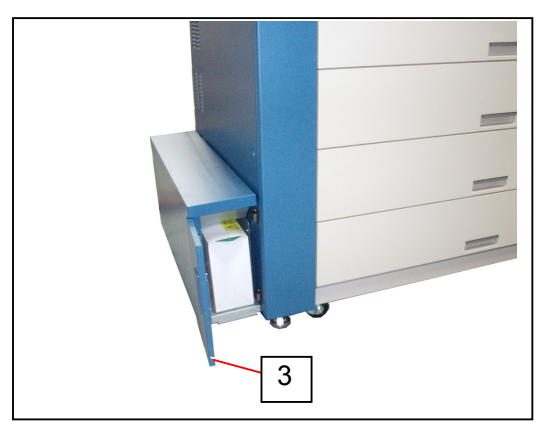

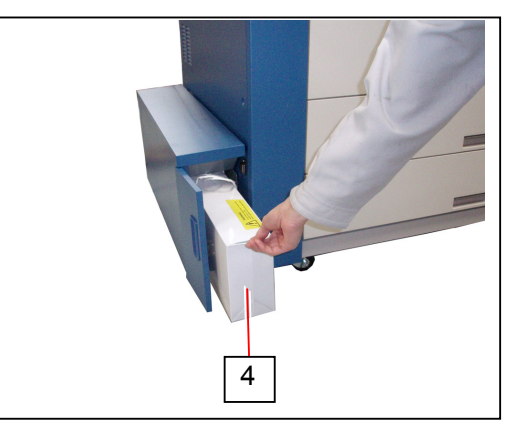

4. Loosen 1 screw (5) on the bottom of Waste Toner Unit to remove Cover 164 (6).

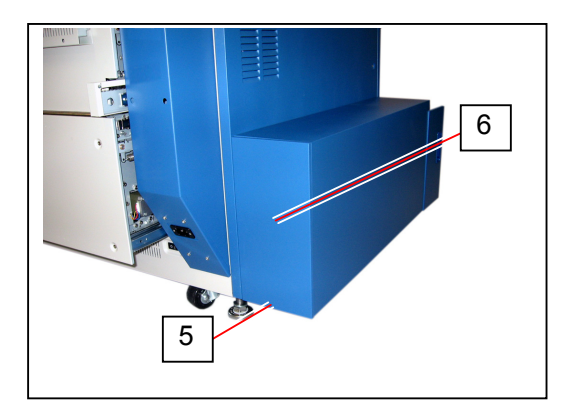

 Remove Spring 257 (7). Disconnect the connector 13 (8). Loosen 5 screws (9) fixing Waste Toner Unit. Remove 1 screw (10).

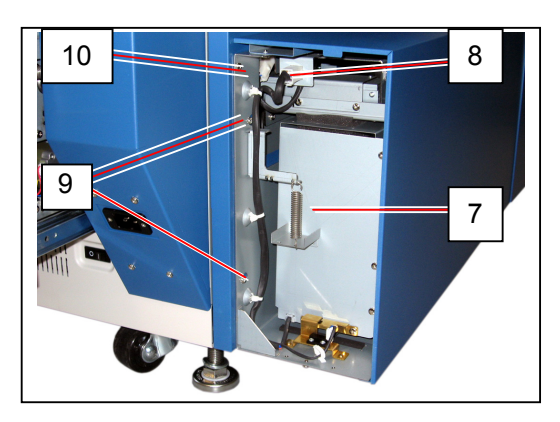

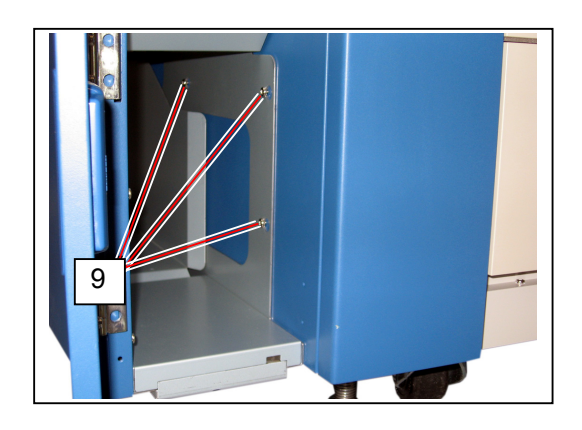

### 

Make sure that Seal 254 is inside of Seal 279 (11). The toner will spill out if it is outside.

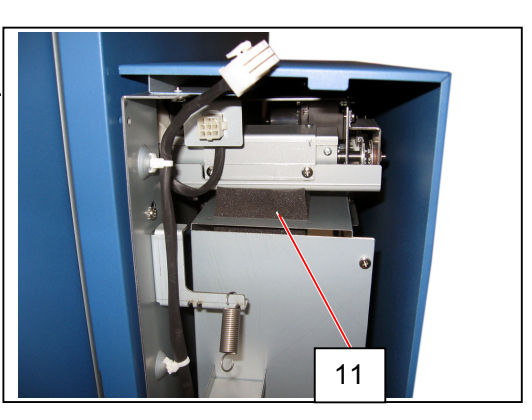

6. Slide Waste Toner Unit (12) to the direction of arrow to remove it.

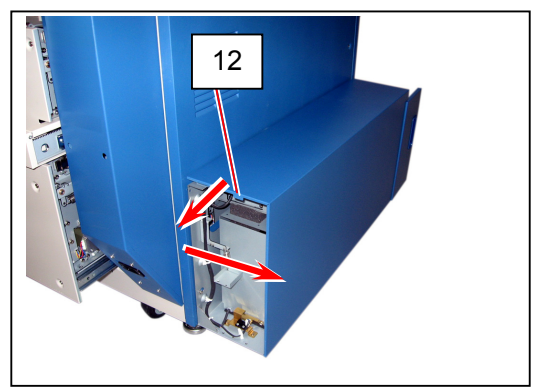

7. Remove 7 Tooth Washer Screws (13) to open Cover 119 (14).

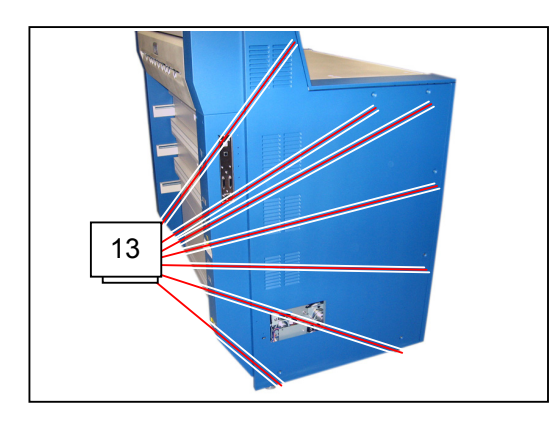

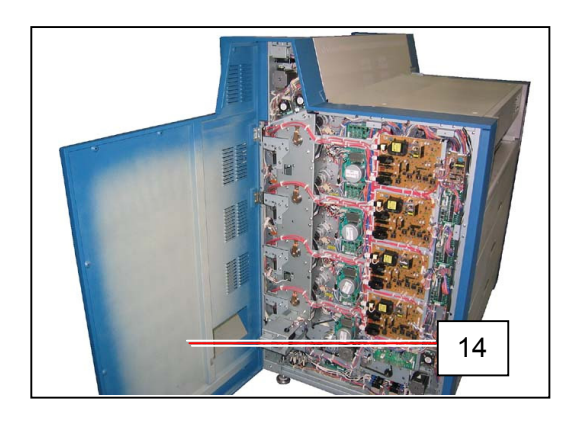

8. Remove 2 Tooth Washer Screws (15: M4x6) to remove Fan Bracket (16)

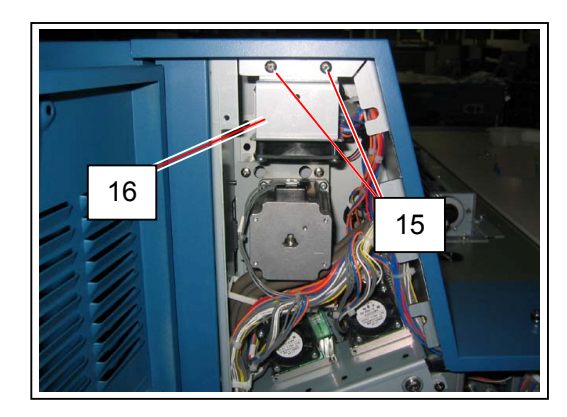

9. Loosen 2 screws (17), remove 1 Tooth Washer Screw (18: M4x6) to remove Cover 121 (19)

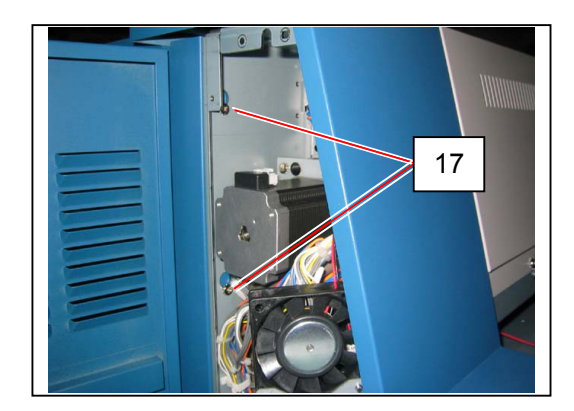

10. Open Cover 120 (20), loosen 2 screws (21).

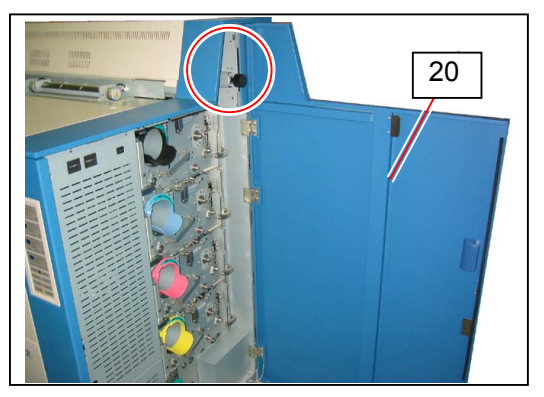

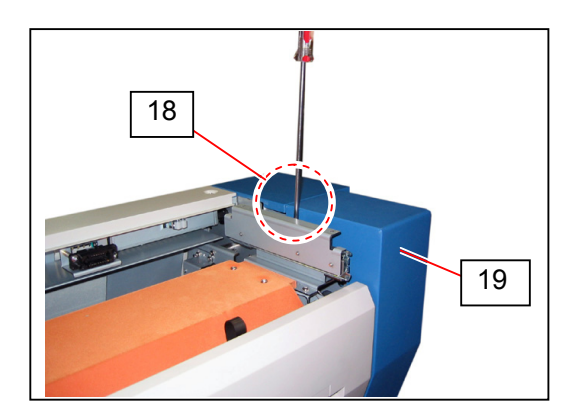

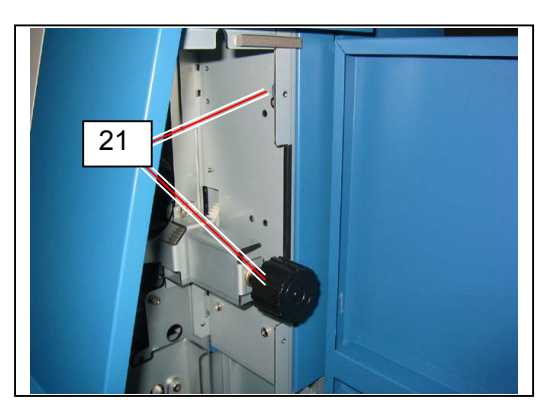

11. Remove 1 Tooth Washer Screw (22: M4x6) to remove Cover 122 (23).

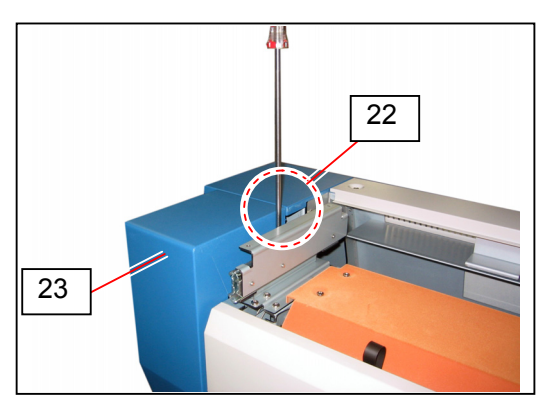

12. Open Fuser Door Assy (24).

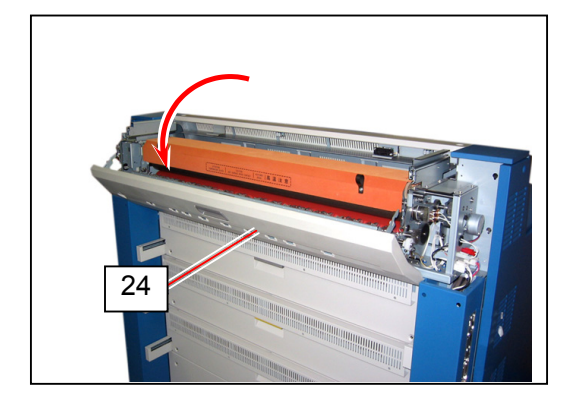

13. Move the pins (25) to the direction of arrow (outward) to remove Fuser Door Assy (24).

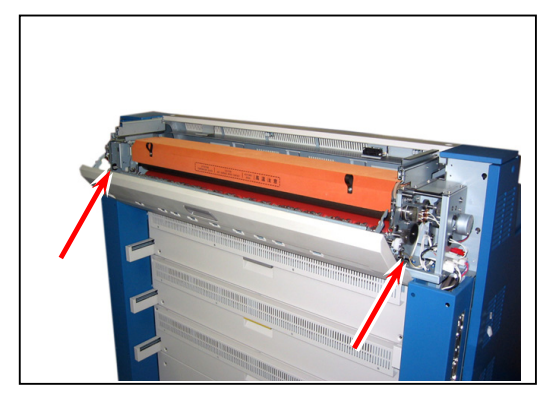

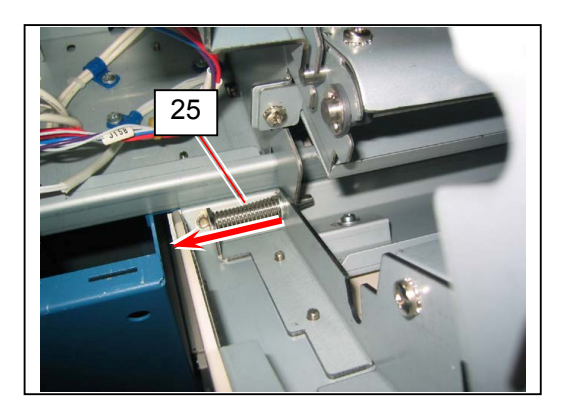

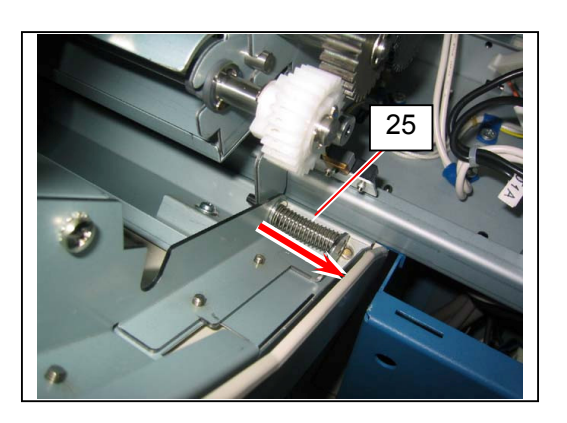

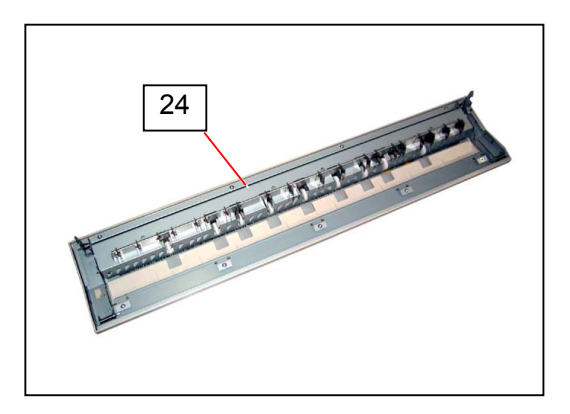

13. Remove 2 Tooth Washer Screws (25: M4x8) to remove Frame Assy (26).

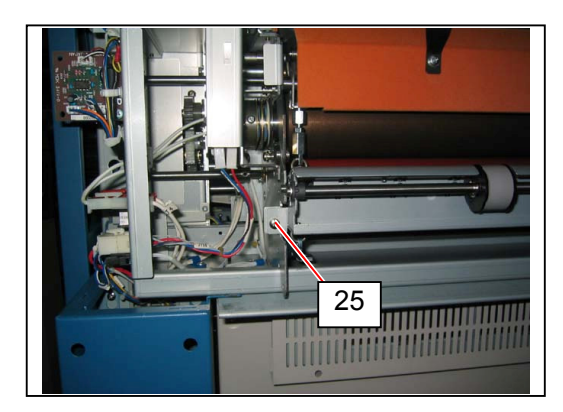

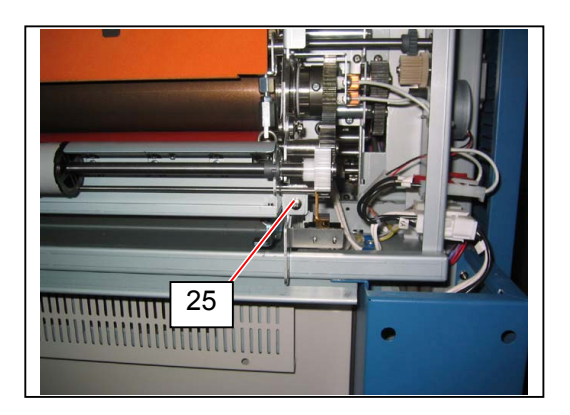

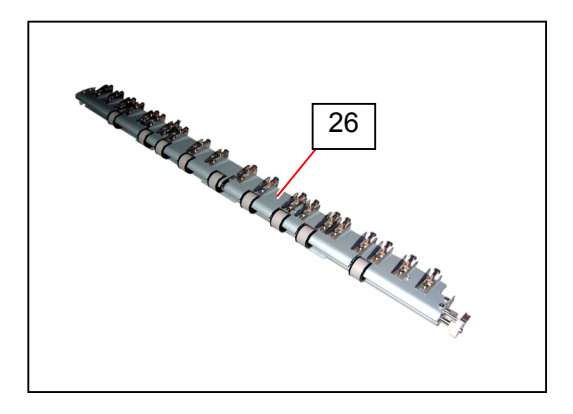

14. Disconnect 5 connectors (27) (3 for right, 2 for left)

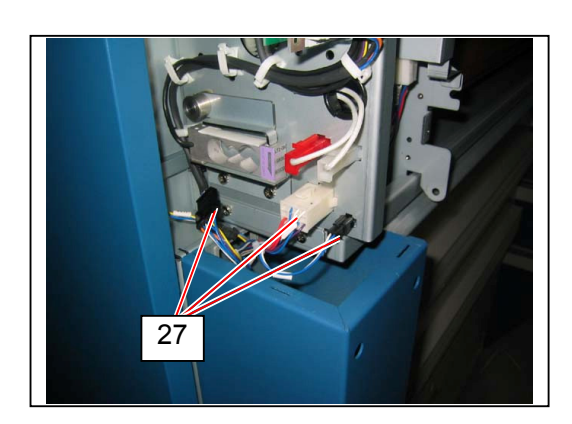

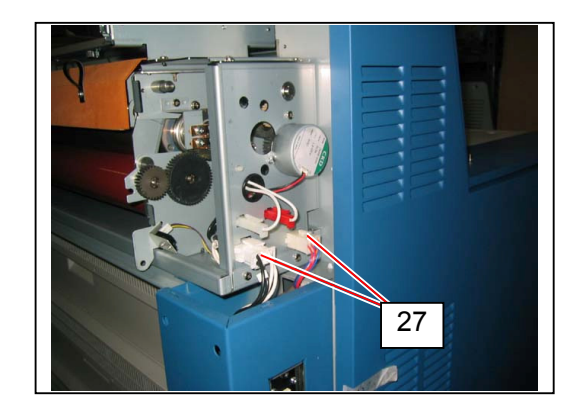

15. Remove 4 Tooth Washer Screws (28: M4x6) to remove Cover 2 (29).

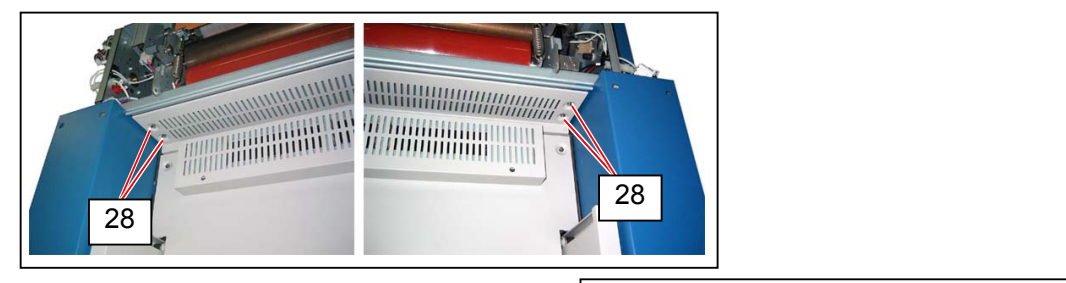

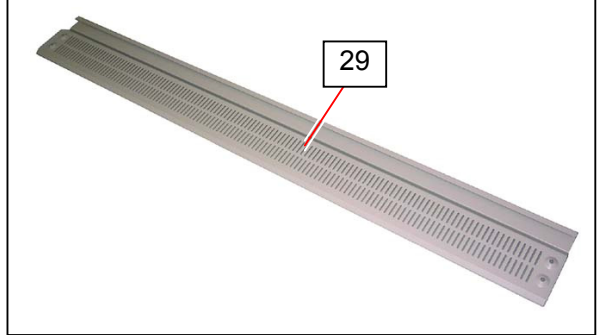

16. Remove 4 Tooth Washer Screws (30: M4x6).

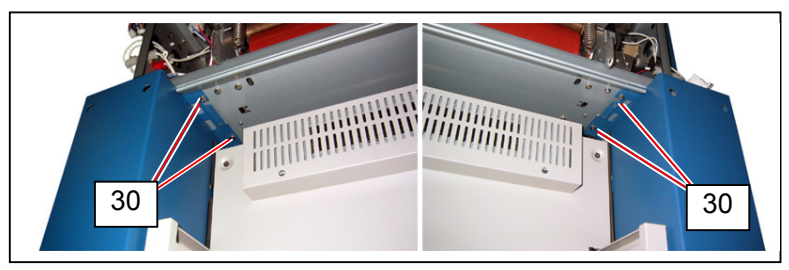

17. Remove 1 Tooth Washer Screw (31: M4x6) from each side to remove Fuser Unit (32).

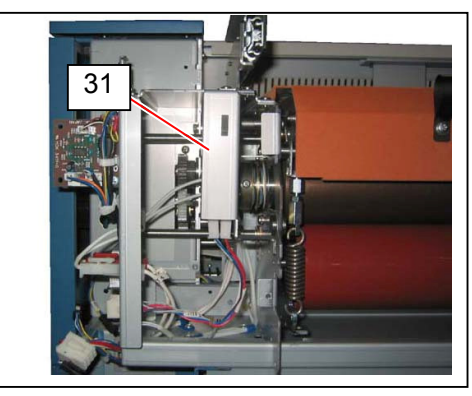

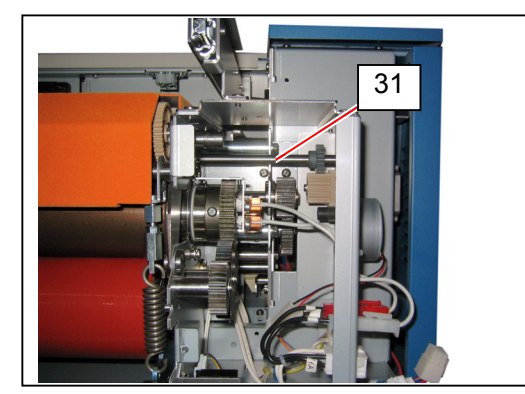

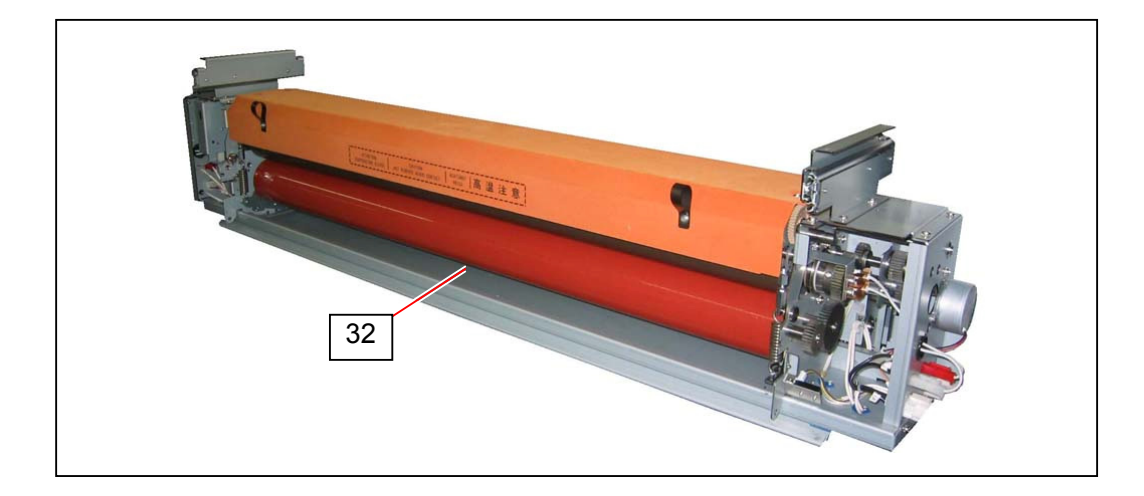

# 5. 6. 2 Replacing IR Lamp, Fusing Roller and Pressure Roller

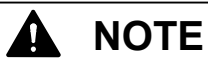

Fusing Roller and Pressure Roller are recommended for periodic replacement.

| Item            | Part Number | Number of article |
|-----------------|-------------|-------------------|
| Fusing Roller   | 7704400390  | 1                 |
| Pressure Roller | 2210440011  | 1                 |

1. Draw Cover 4 (1).

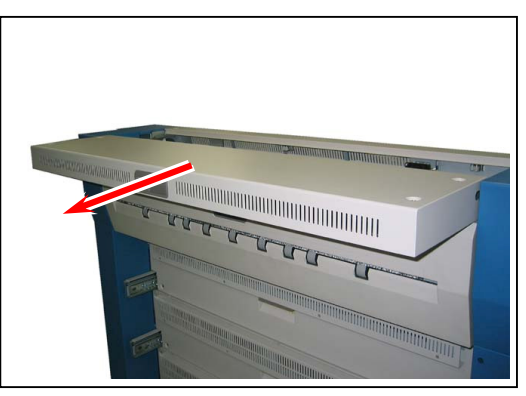

2. Remove 4 Tooth Washer Screws (2: M4x6) to remove Cover 4 (1).

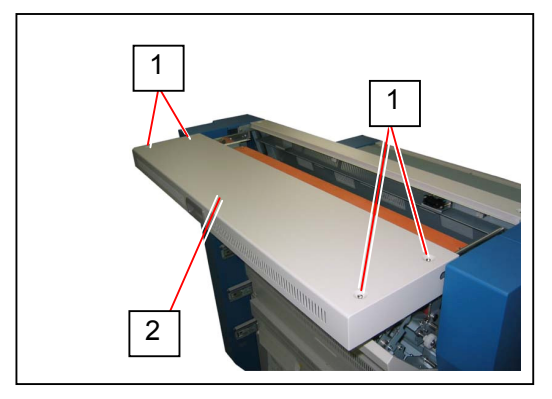

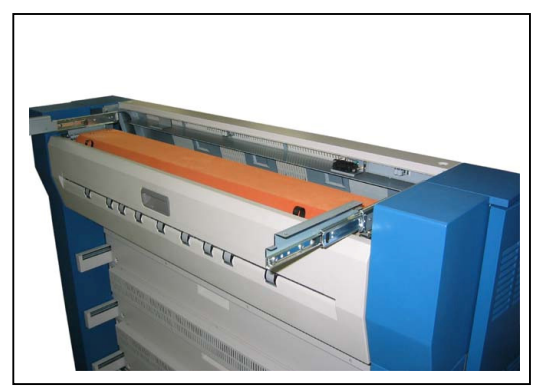

#### 

- (1) Watch the rail. They can be mounted to the railing.
- (2) When reassembling, follow the instruction below.
  - a) Draw the rails fully. Place Cover 4 (1) on the rails.
  - b) Fix Cover 4 (1) loose with the screws (2).
  - c) Close Fuser Upper Unit and then tighten the screws (2).

3. Open Cover 129 (3). Gently pull Waste Toner Box (4). Keep it a safe place to avoid scattering toner.

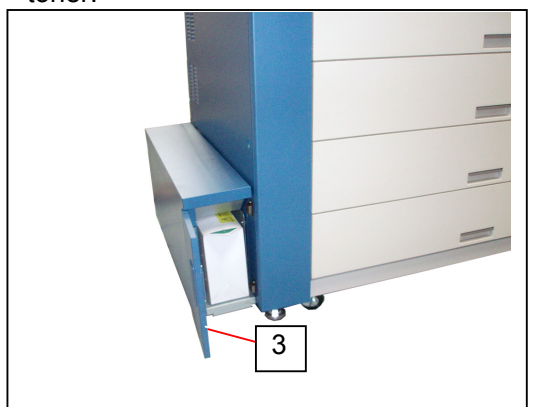

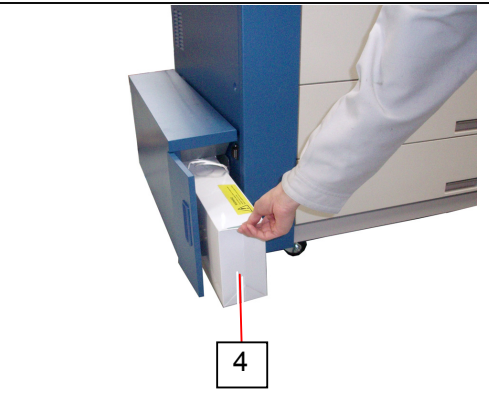

4. Loosen 1 screw (5) on the bottom of Waste Toner Unit to remove Cover 164 (6).

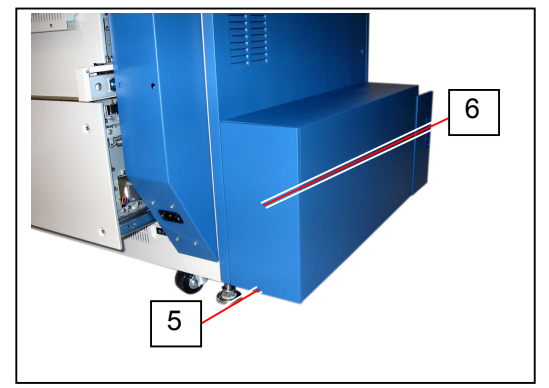

 Remove Spring 257 (7). Disconnect the connector 13 (8). Loosen 5 screws (9) fixing Waste Toner Unit. Remove 1 screw (10).

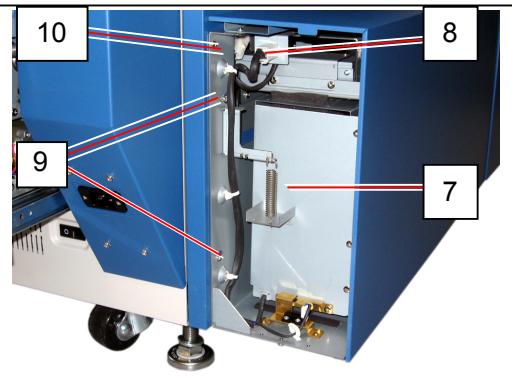

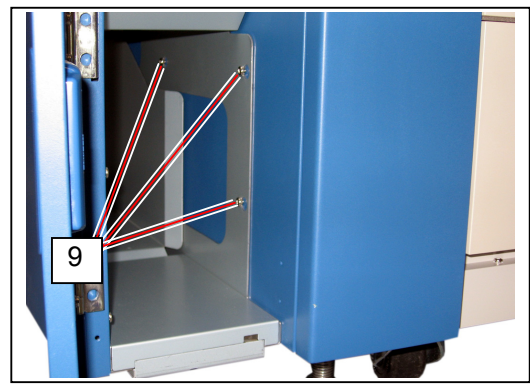

### 

Make sure that Seal 254 is inside of Seal 279 (11). The toner will spill out if it is outside.

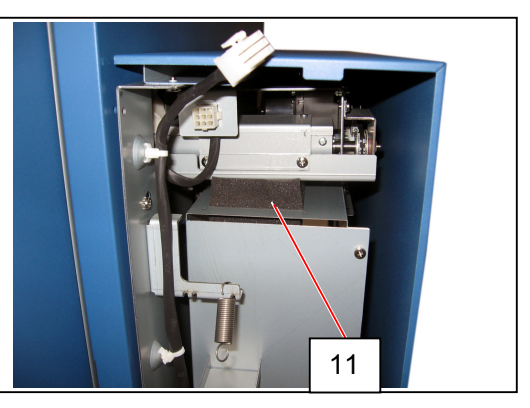

6. Slide Waste Toner Unit (12) to the direction of arrow to remove it.

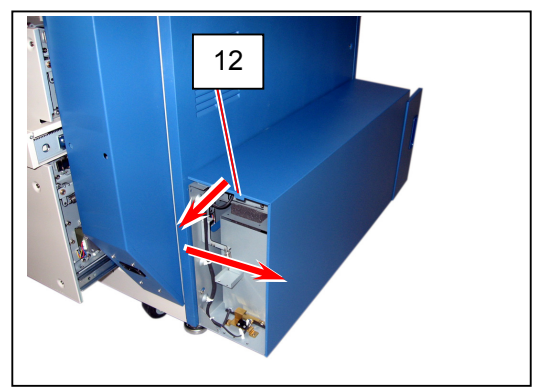

7. Remove 7 Tooth Washer Screws (13) to open Cover 119 (14).

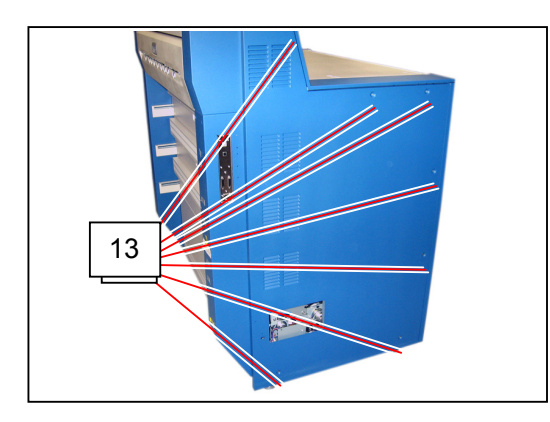

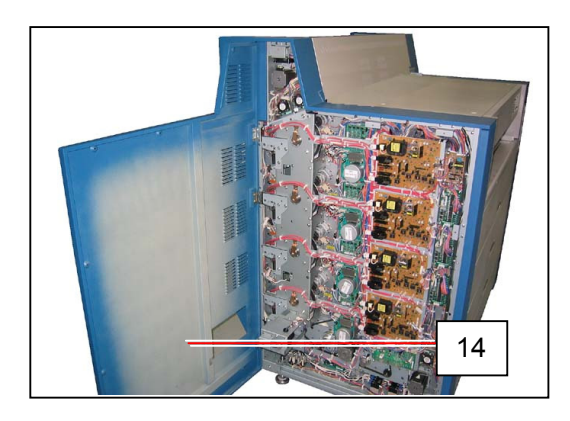

8. Remove 2 Tooth Washer Screws (15: M4x6) to remove Fan Bracket (16)

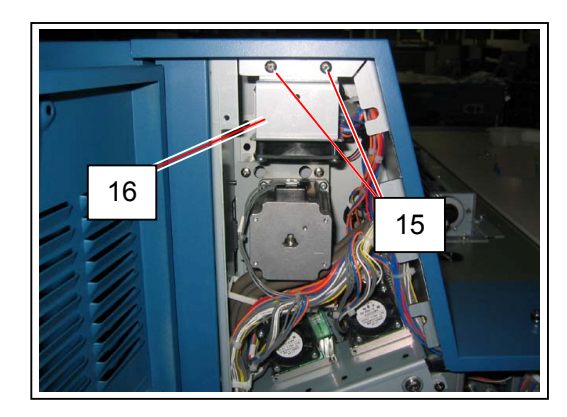

9. Loosen 2 screws (17), remove 1 Tooth Washer Screw (18: M4x6) to remove Cover 121 (19)

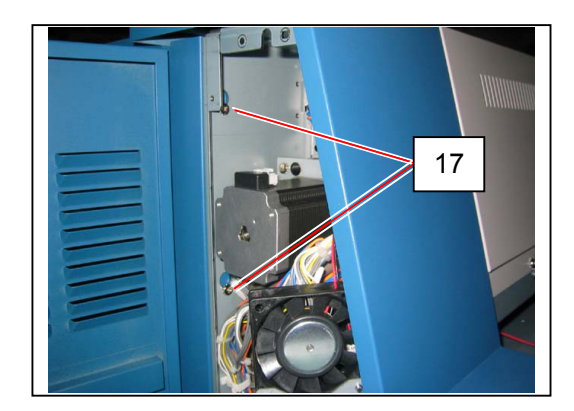

10. Open Cover 120 (20), loosen 2 screws (21).

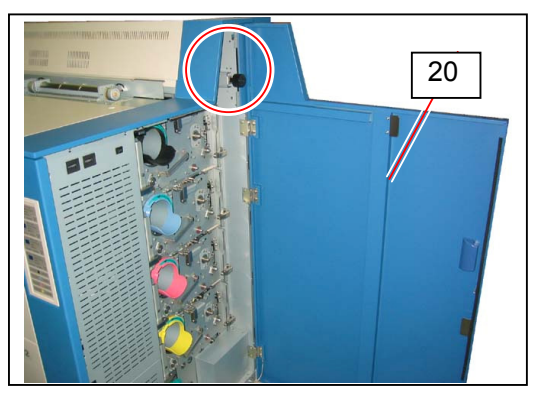

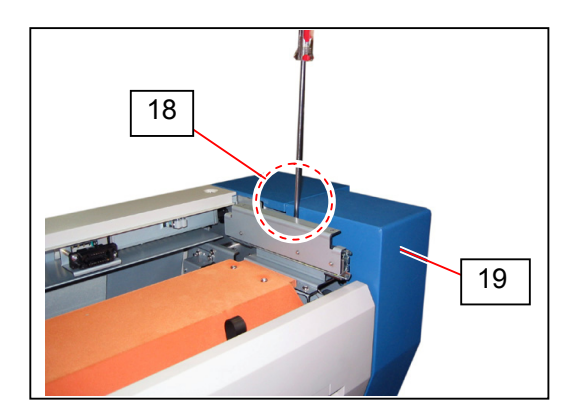

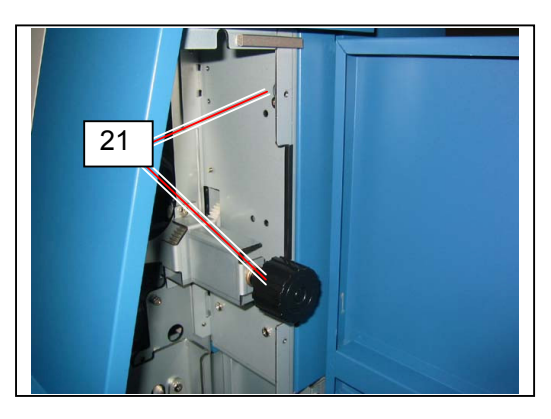

11. Remove 1 Tooth Washer Screw (22: M4x6) to remove Cover 122 (23).

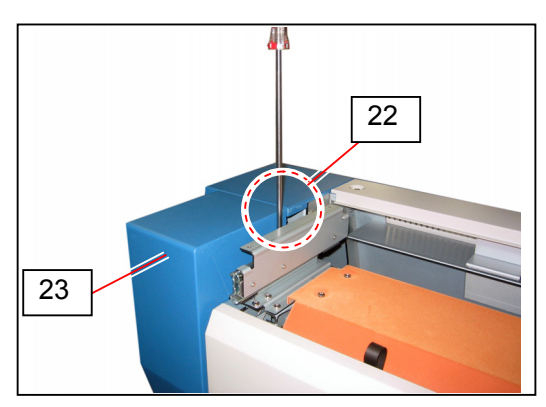

12. Open Fuser Door Assy (24).

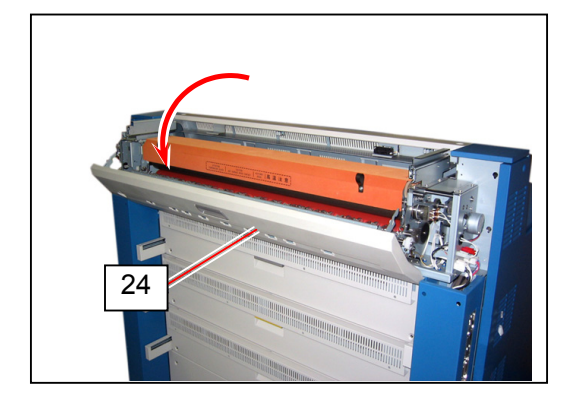

13. Move the pins (25) to the direction of arrow (outward) to remove Fuser Door Assy (24).

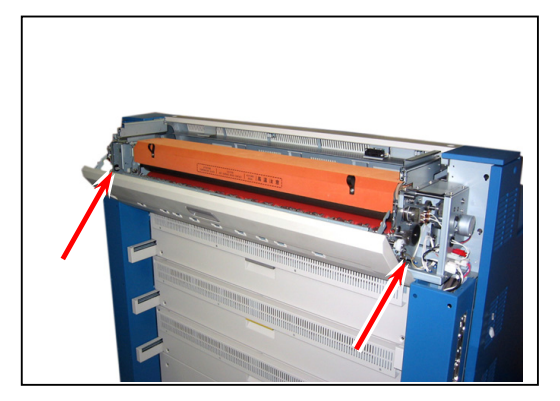

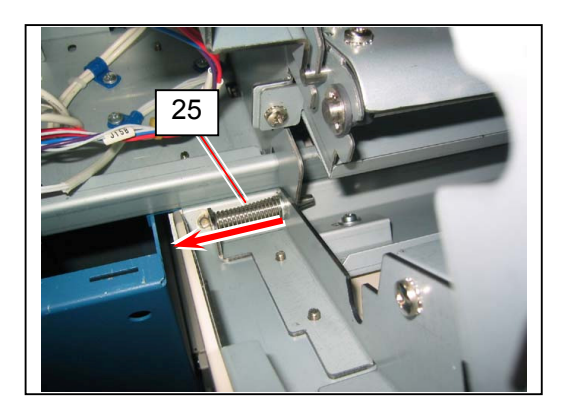

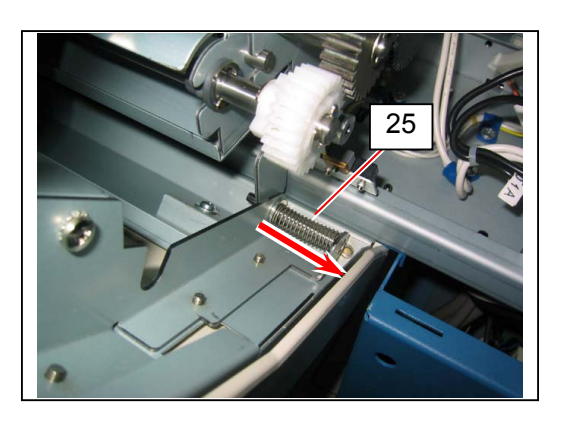

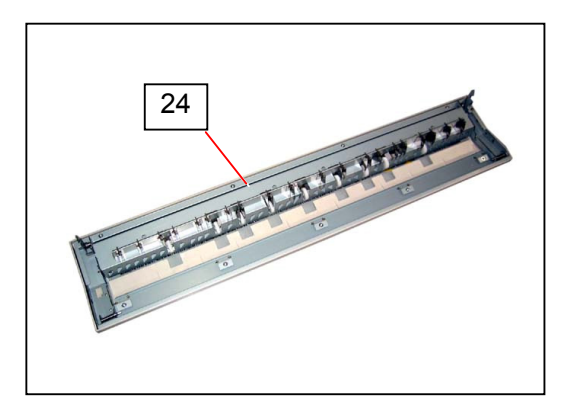

14. Holding the bands at both sides, open Cover 3 (26).

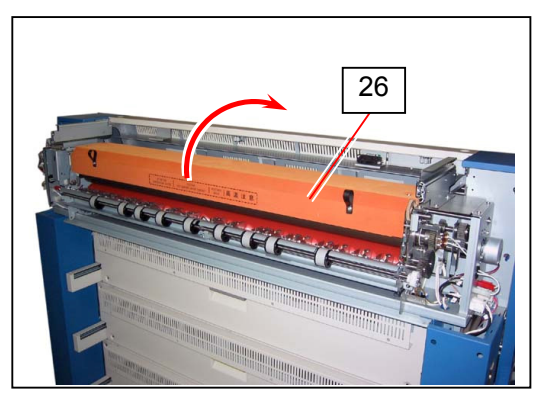

15. Remove 2 Tooth Washer Screws (27: M4x6) to remove Rail Assy (28).

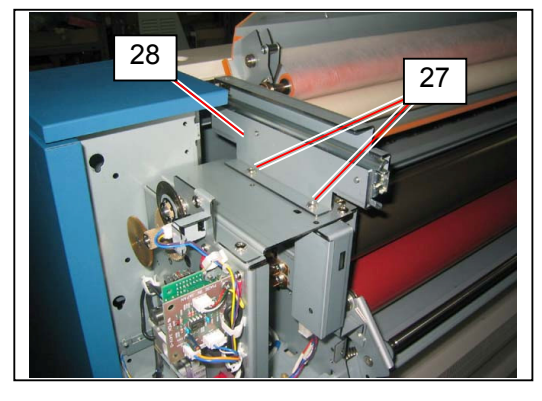

16. Remove 2 Tooth Washer Screws (29: M4x6) to remove Switch Case Assy (30).

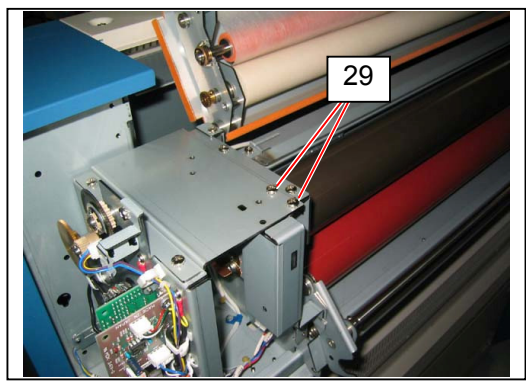

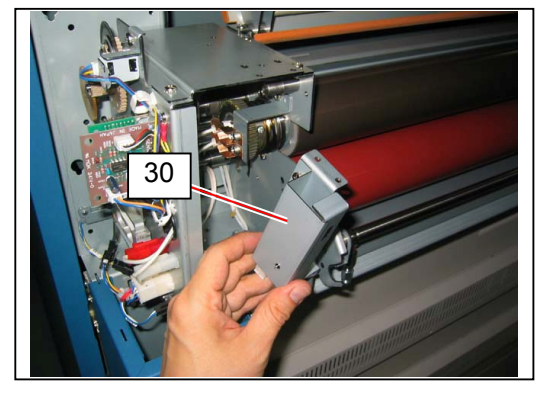

17. Disconnect 4 connectors (31) for IR Lamp.

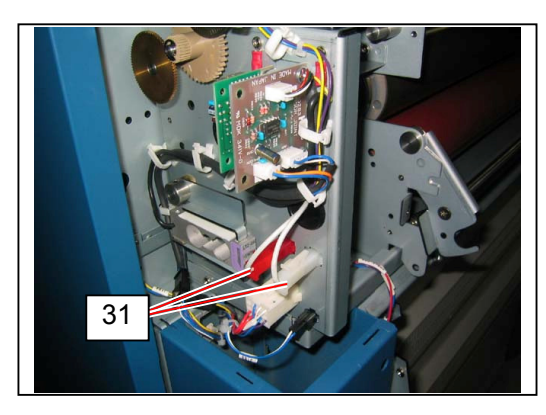

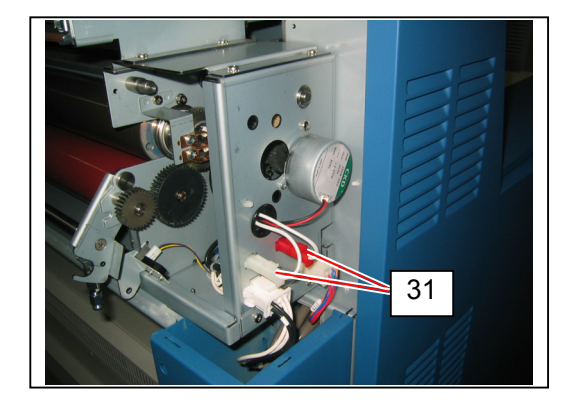

18. Open Cable Clamps (32) to release harnesses.

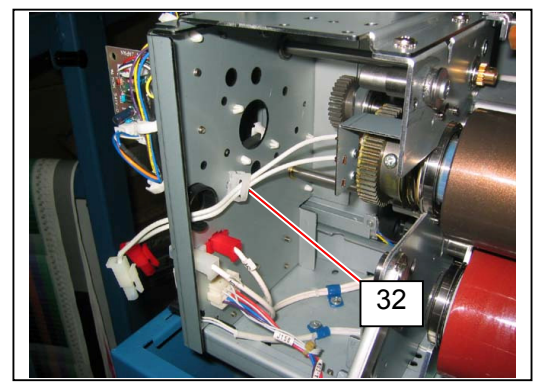

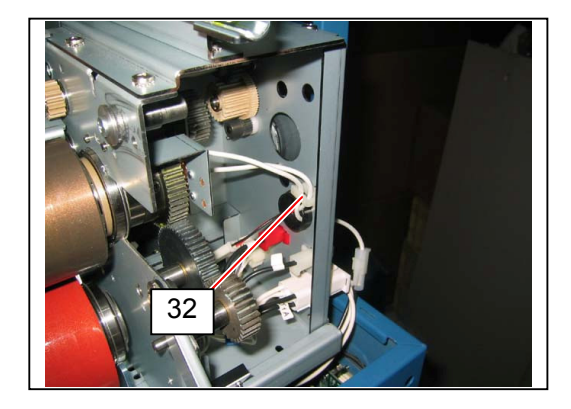

19. Remove 1 screw (33: M4x6) on both sides to remove IR Lamp holder (33).

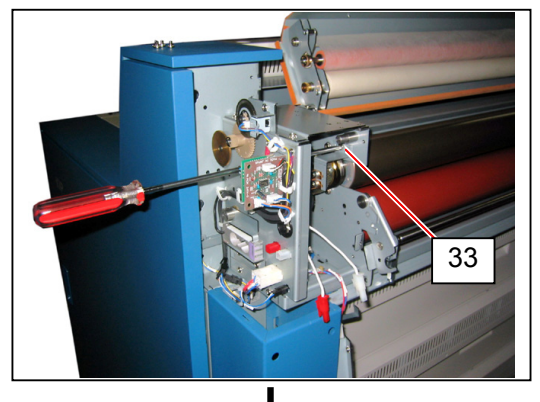

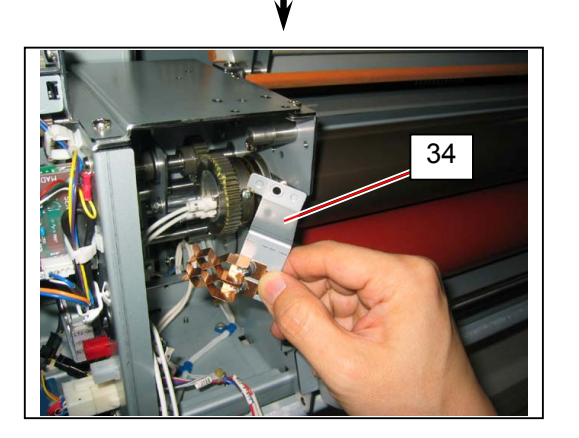

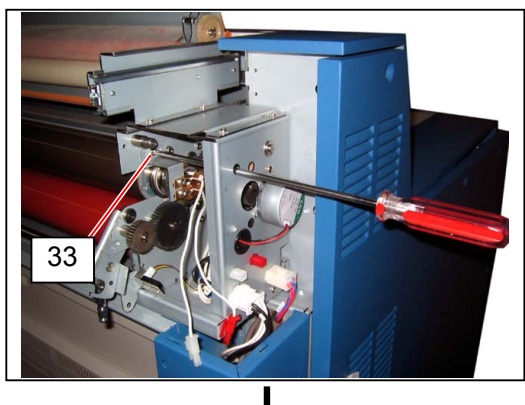

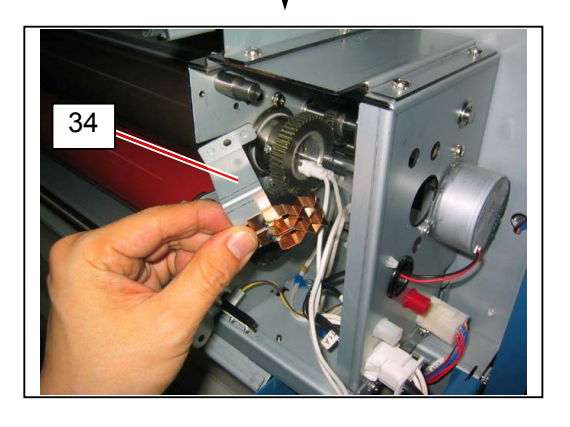

20. Gently pull IR Lamp (35) through the hole on the side plate. Replace IR Lamp (35) with new ones.

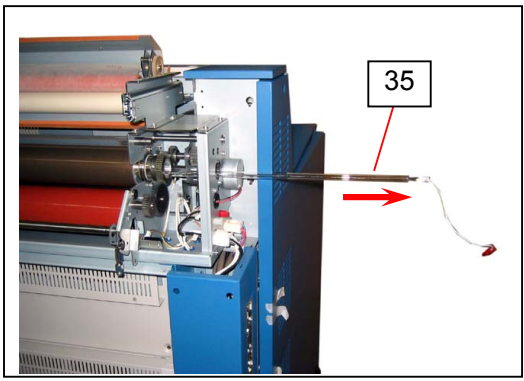

#### 

- (1) One IR Lamp has white connectors, the other one has red connectors. Install the white connector one to the upper holder.
- (2) IR Lamp has a glass knob on the middle.
  Install 2 IR Lamps so that their knobs face in staggered / opposite direction (outside).
  Facing each other (inside) may damage IR Lamps because of the glass touch.

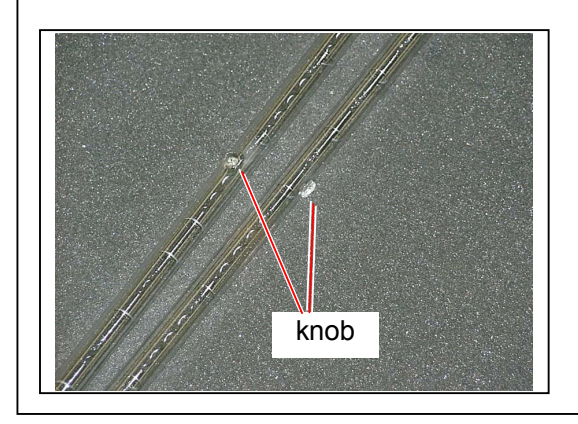

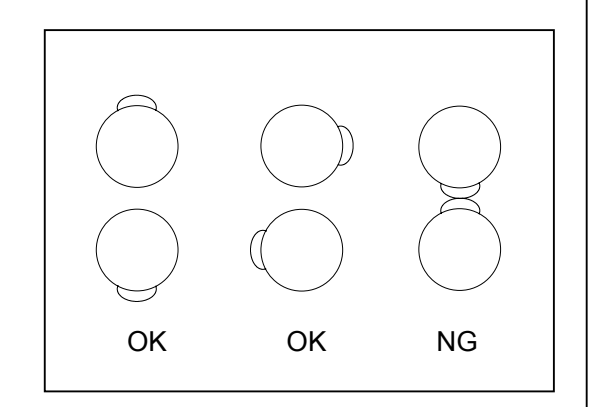

21. Remove 1 Tooth Washer Screw (36 M4x8) on both sides to remove Guide Plate Assy (37).

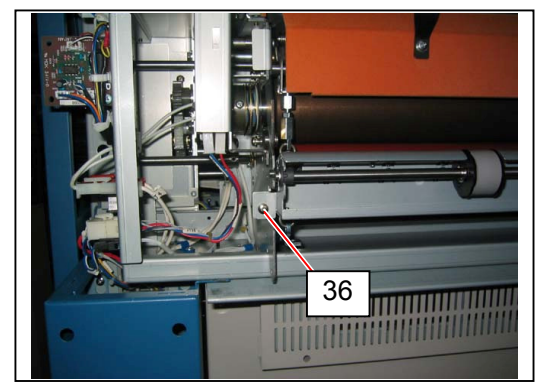

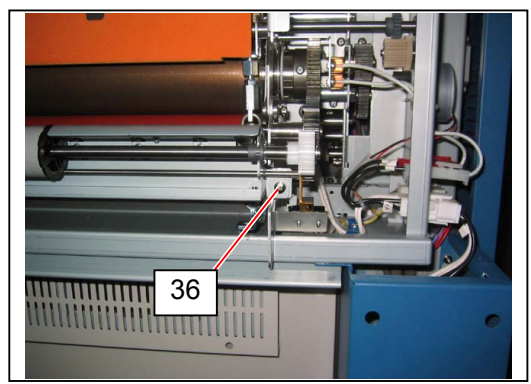

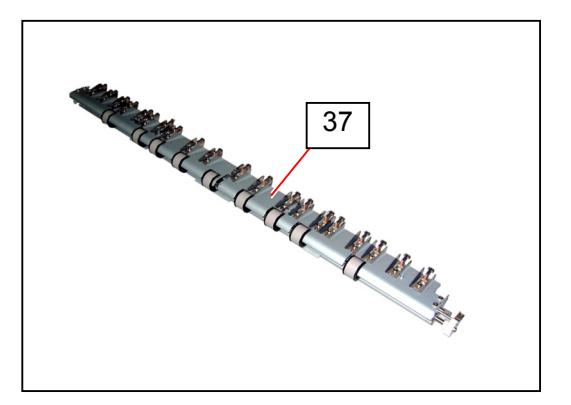

22. Pull Lever (38) on both sides to release pressure on Pressure Roller.

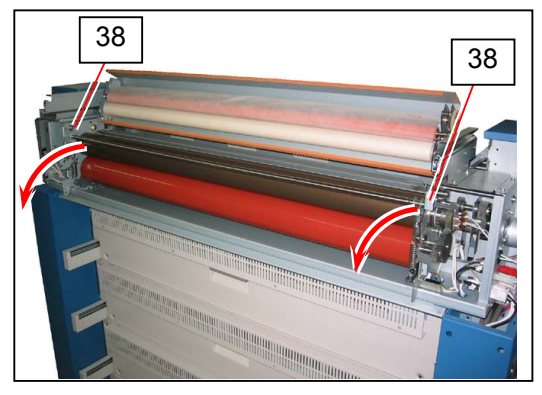

23. Remove 2 screws (39: M4x8) to remove Spur Gear 50T (40), Spacer (41), Wave Washer (42) and Collar (43).

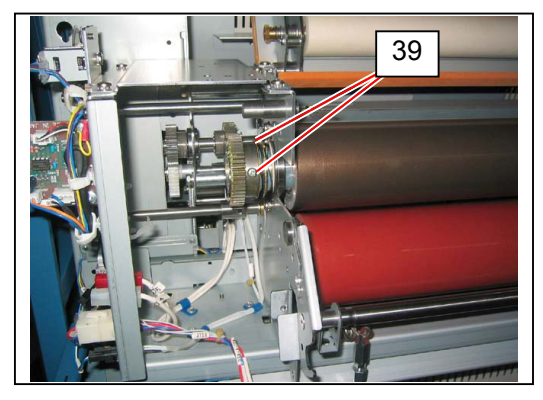

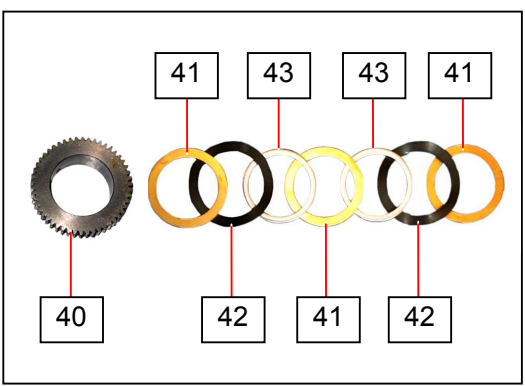

24. Remove 2 screws (44: M4x8) to remove Spur Gear 50T (45) and Collar 1 (46).

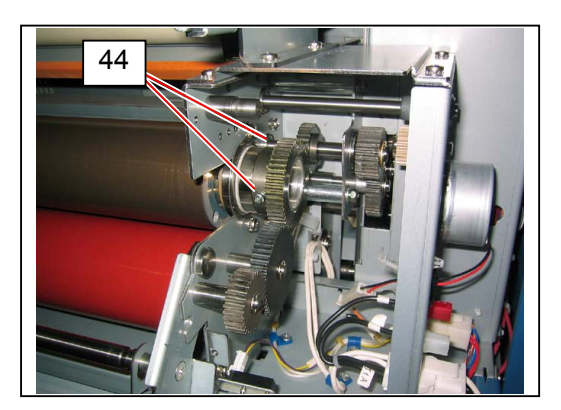

25. Remove 2 Tooth Washer Screws (47: M4x8) on both sides to remove Collar (48), Isolate Bushing (49) and Ball Bearing (50).

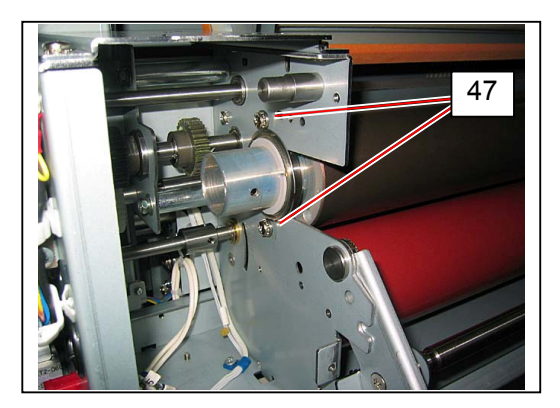

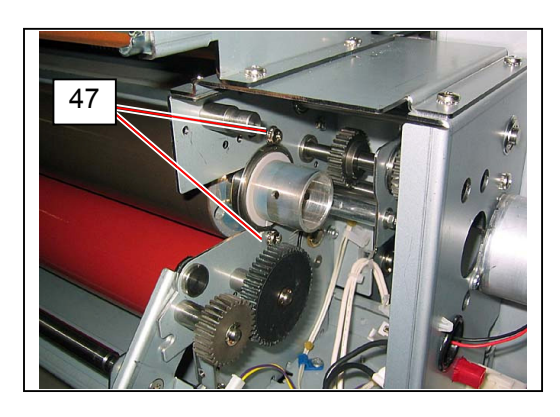

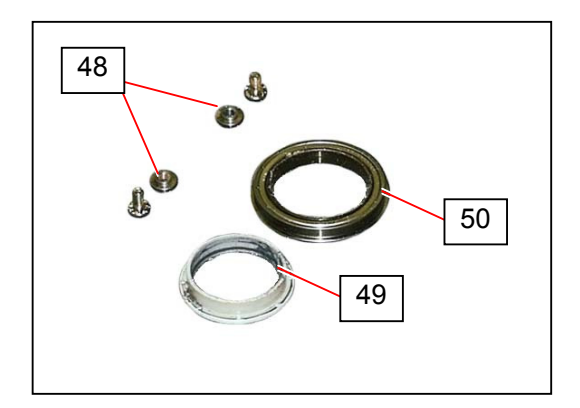

26. Pull Fusing Roller (51) to the direction of arrow (machine back side) to remove it. Remove Collar E (52: both ends) and Collar 4 (53: Gear side only). Replace Fusing Roller (51) with a new one.

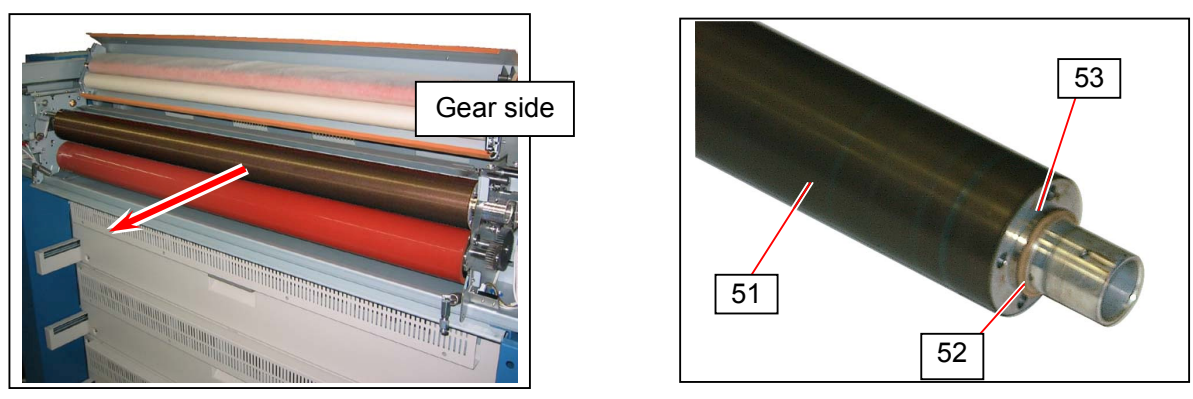

#### 

Fusing Roller can be installed in either direction. The one end with reinstalled Collar E and Collar 4 should be placed to Gear side end (machine left side).

27. Release Spring Hooks (54).

Return Lever (38) on both sides to its original position to lift Stay (55) up.

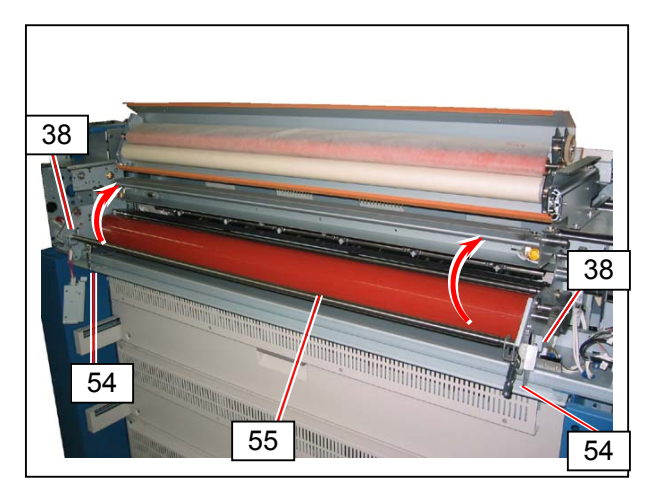

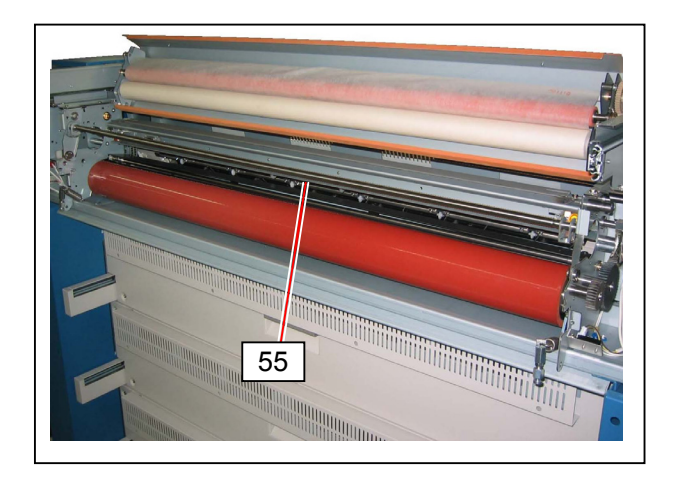

28. Pull Pressure Roller (56) to the direction of arrow (back) to remove it.

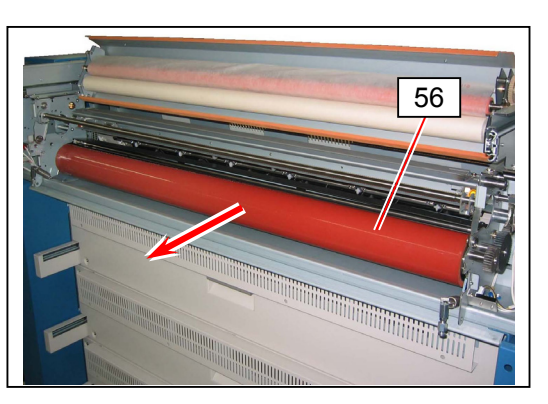

29. Remove C Ring (57: M32), Ball Bearing (58) and Isolate Bushing (59) from both ends of Pressure Roller (56).
 Replace Pressure Roller (56) with a new one.

56 59 58 57 57

#### 

(1) Pressure Roller can be installed in either direction.

(2) Fusing Pressure can be adjusted according to the gap between Spring Hook 1 (60) and Spring Hook 2 (61).

The default gap is 2.5mm.

The NIP width at the center is 8 to 9mm, at the side 10mm inside the paper edge (36" / A0) is 10 to 11mm.

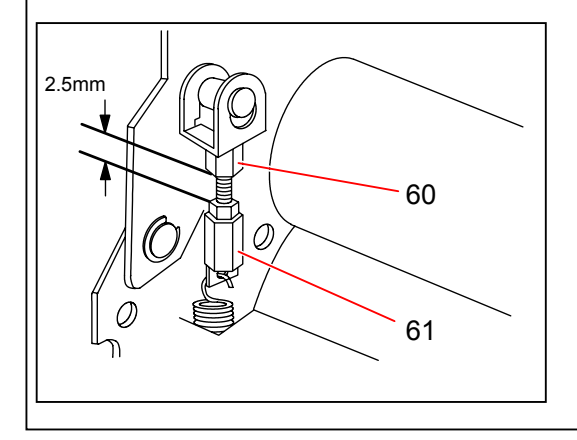

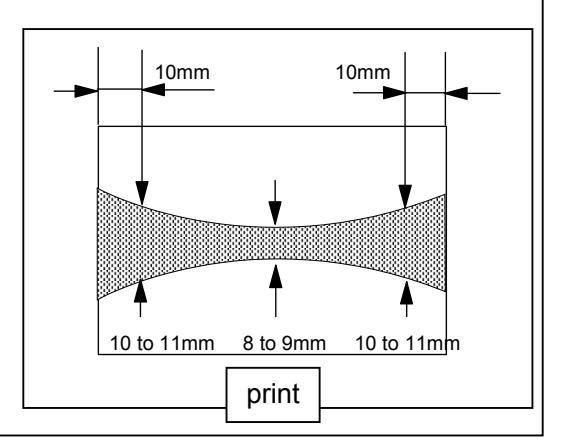

### 5. 6. 3 Replacing Stripper Finger and Separation Finger

### 

The following parts are recommended for periodic replacement.

| Item              | Part Number | Number of article |
|-------------------|-------------|-------------------|
| Stripping Finger  | 4704400070  | 20                |
| Separation Finger | 7104403290  | 20                |

This section describes how to replace all of them in one sequent operation.

1. Draw Cover 4 (1).

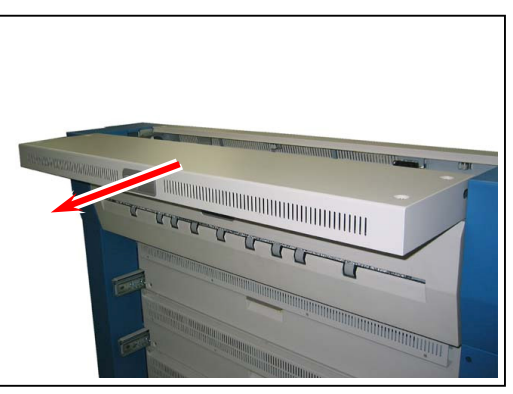

2. Open Cover 129 (2). Gently pull Waste Toner Box (3). Keep it a safe place to avoid scattering toner.

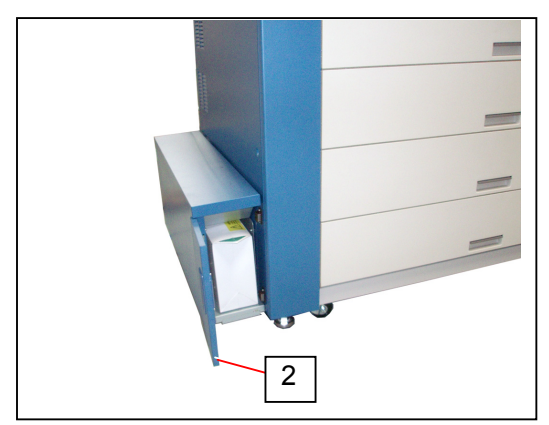

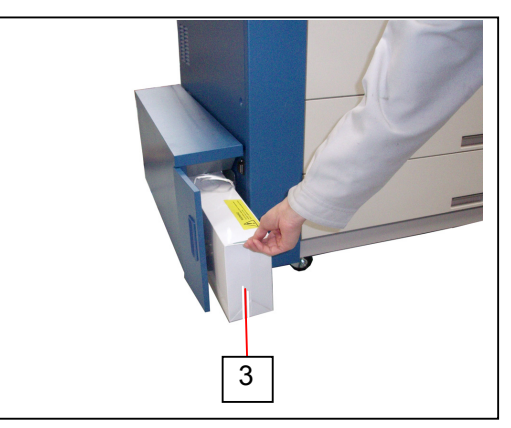

3. Loosen 1 screw (4) on the bottom of Waste Toner Unit to remove Cover 164 (5).

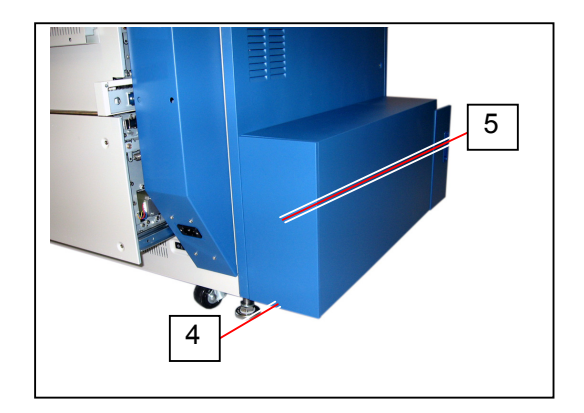

4. Remove Spring 257 (6). Disconnect the connector 13 (7). Loosen 5 screws (8) fixing Waste Toner Unit. Remove 1 screw (9).

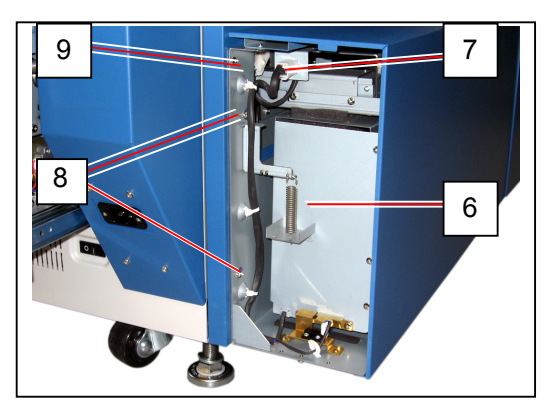

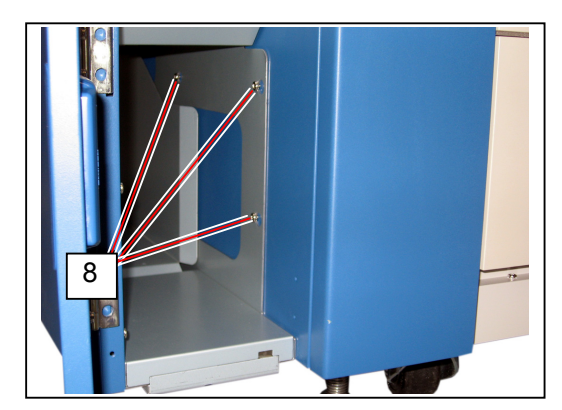

### 

Make sure that Seal 254 is inside of Seal 279 (10). The toner will spill out if it is outside.

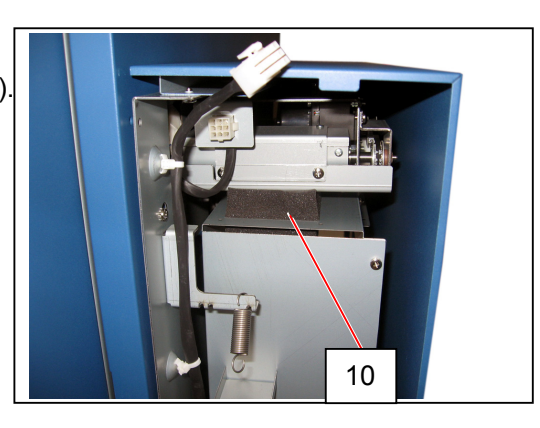

5. Slide Waste Toner Unit (11) to the direction of arrow to remove it.

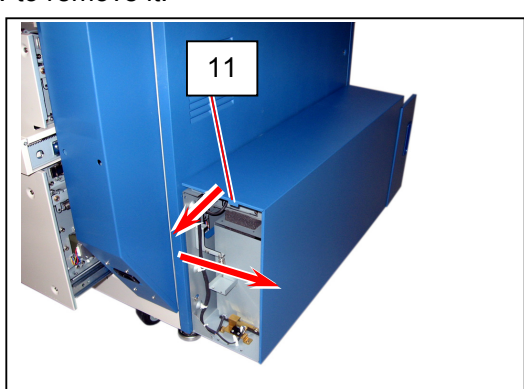

6. Remove 7 Tooth Washer Screws (12) to open Cover 119 (13).

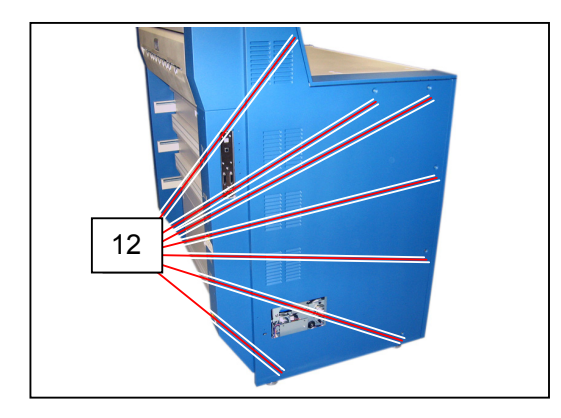

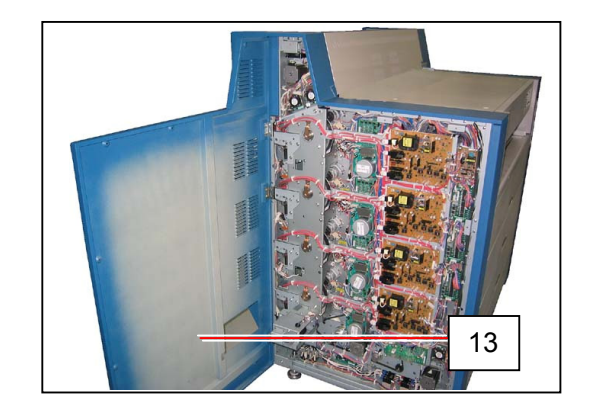

7. Remove 2 Tooth Washer Screws (14: M4x6) to remove Fan Bracket (15)

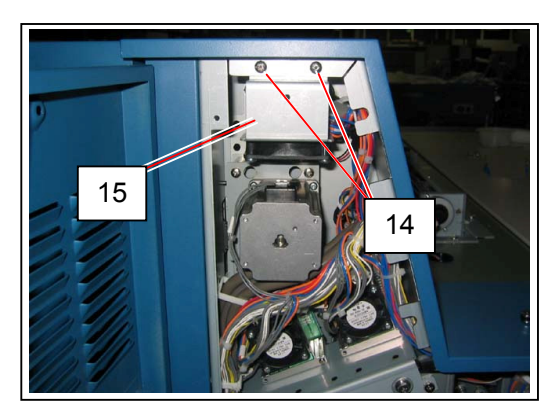

8. Loosen 2 screws (16), remove 1 Tooth Washer Screw (17: M4x6) to remove Cover 121 (18)

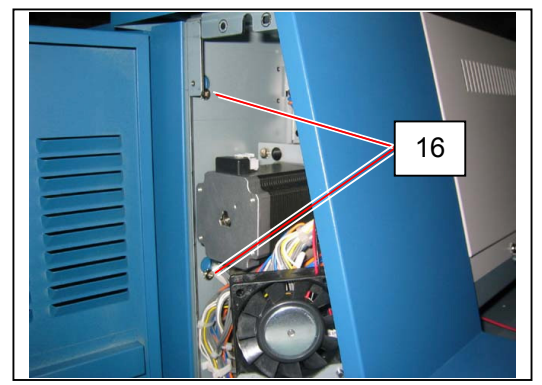

9. Open Cover 120 (19), loosen 2 screws (20).

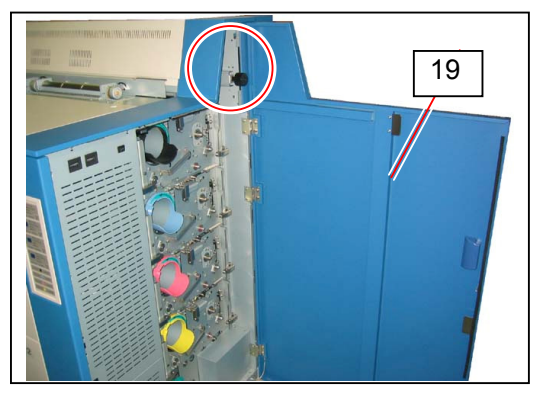

10. Remove 1 Tooth Washer Screw (21: M4x6) to remove Cover 122 (22).

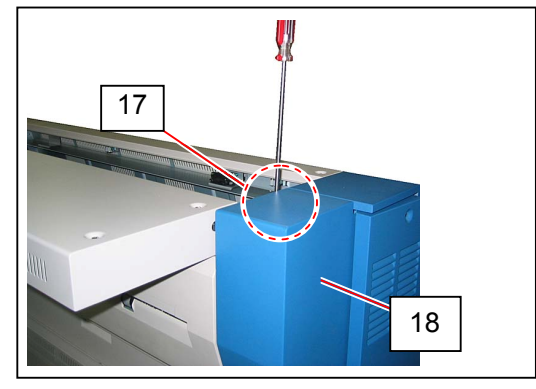

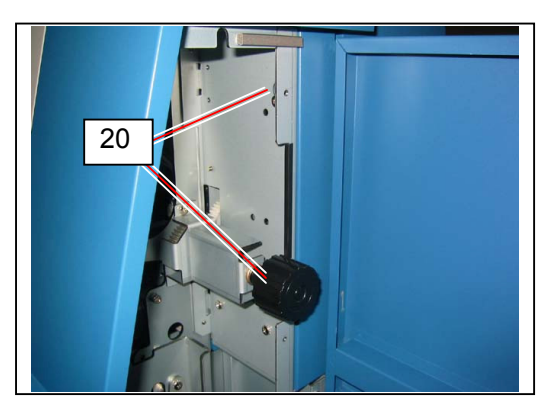

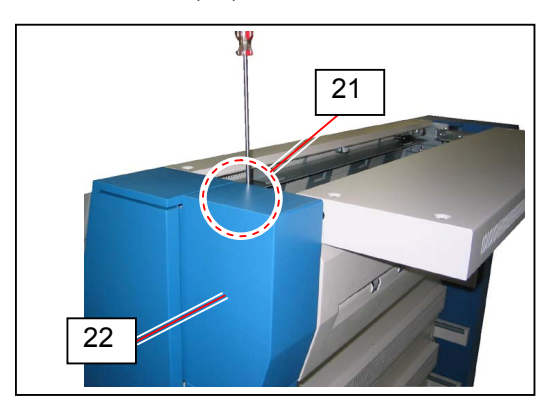

11. Close Cover 4 (1). Open Fuser Door Assy (23).

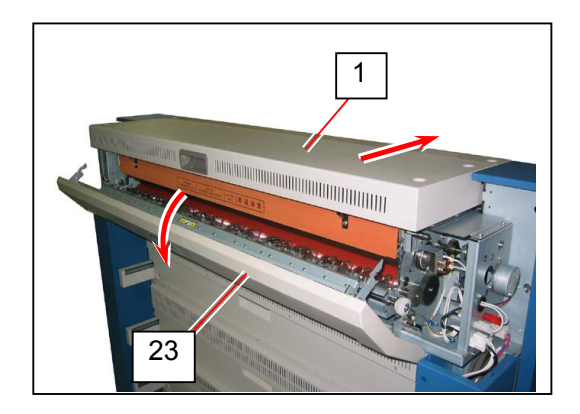

12. Move the pins (24) to the direction of arrow (outward) to remove Fuser Door Assy (25).

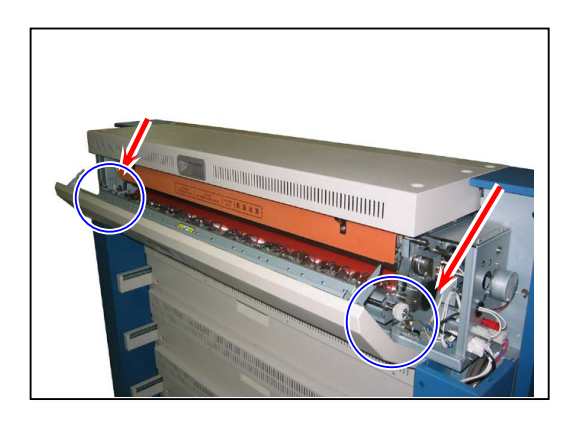

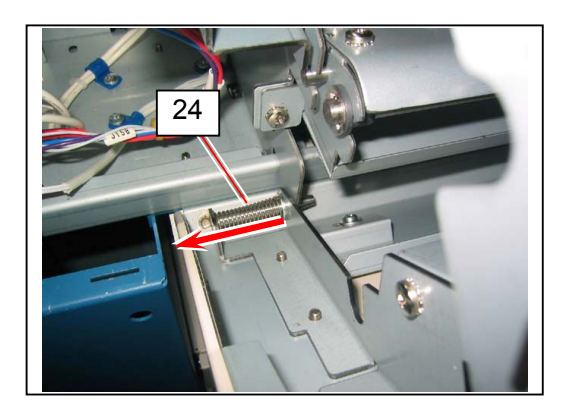

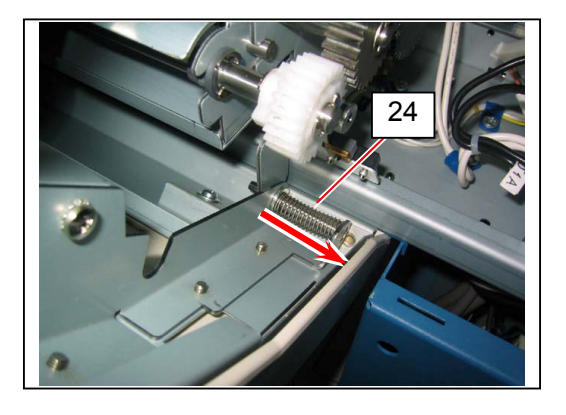

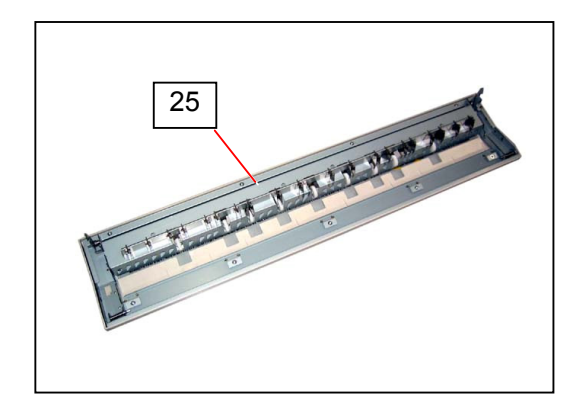

13. Remove Stripper Finger Assy (26) from Fuser Door Assy (25). Replace Stripper Finger (27) with a new one.

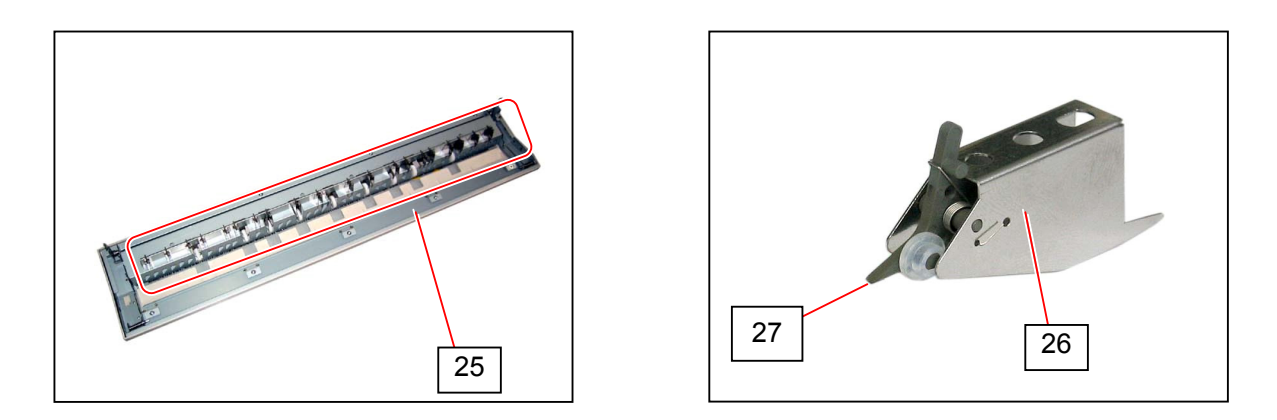

#### 

Reinstall the removed Guide (28), Spring 2 (29) and the small collar (30).

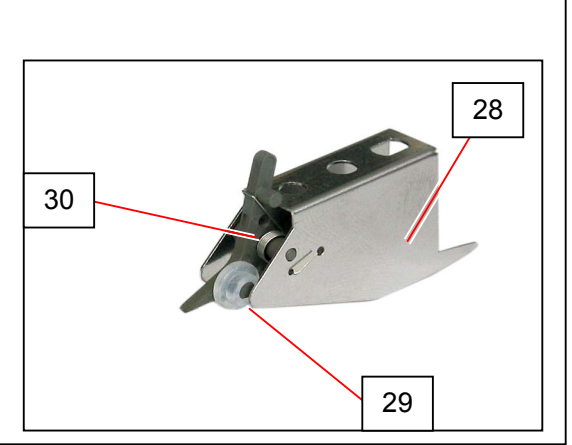

14. Remove 1 Tooth Washer Screw (31 M4x8) on both sides to remove Guide Plate Assy (32).

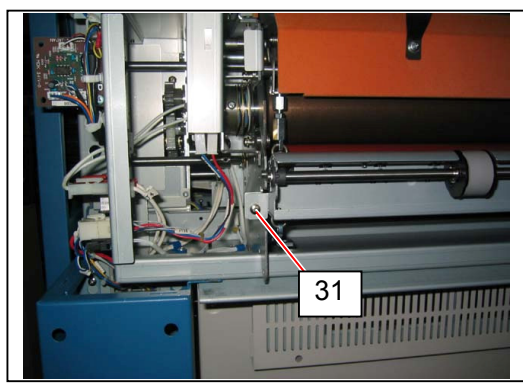

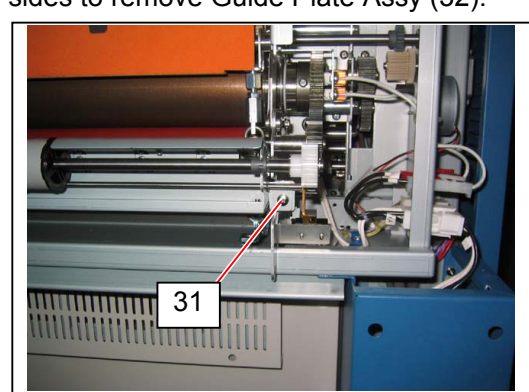

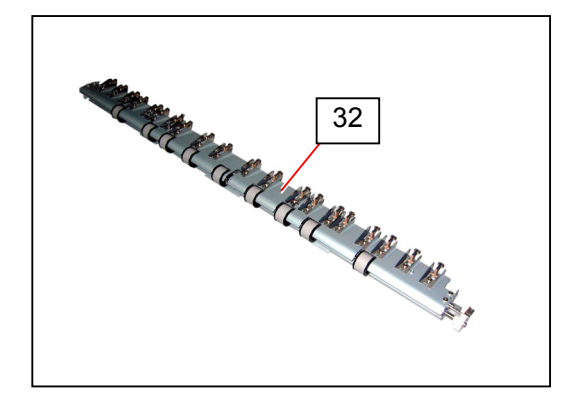

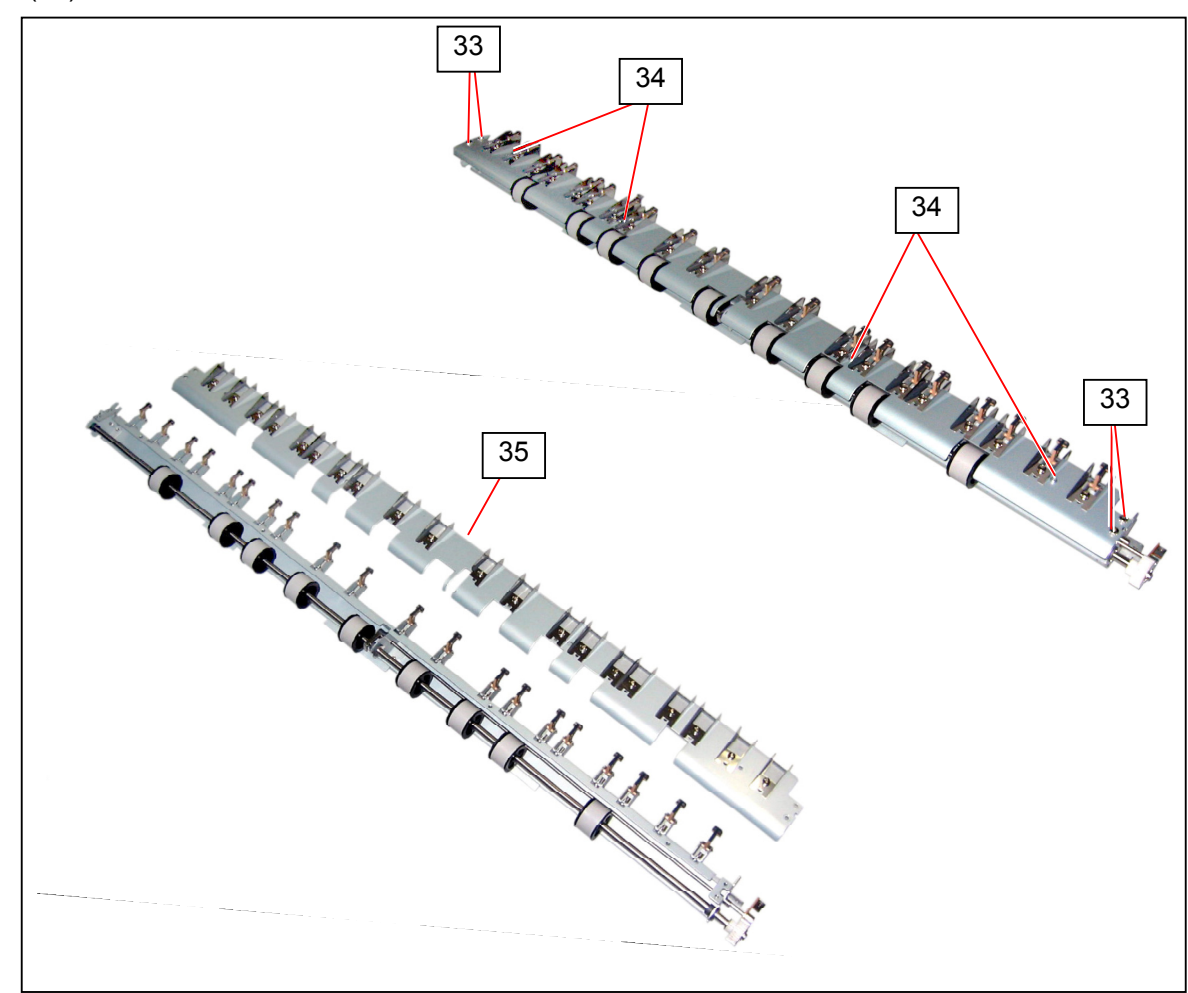

15. Remove 4 Tooth Washer Screws (33: M4x8) and screws (34: M4x6) to remove Guide Plate (35).

16. Remove Extension Spring 1 (36) to remove Separation Finger (37). Replace Separation Finger (37) with a new one.

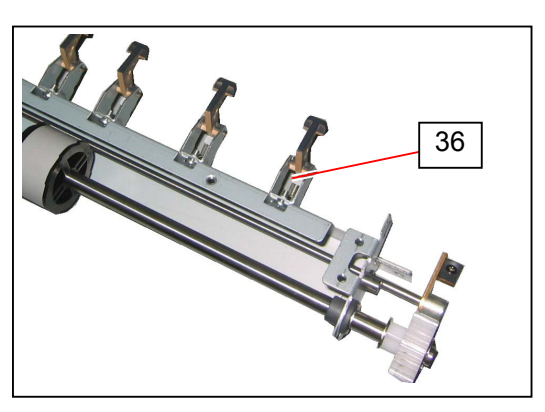

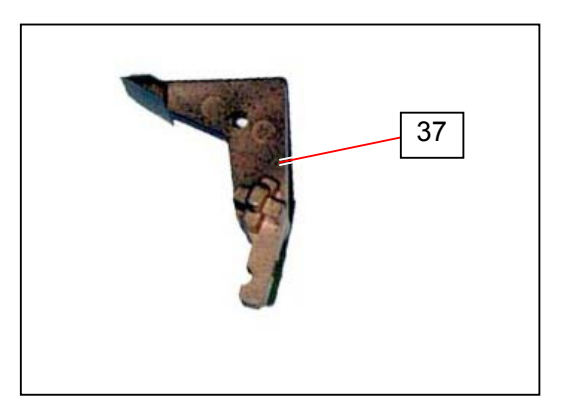

### 5. 6. 4 Replacing Web Cleaner

### 

Web Motor operation time should be initialized (set to "0 hour 0 minute 0 second") after replacing Web Cleaner to notify Web Cleaner Roll end.

1. Draw Cover 4 (1).

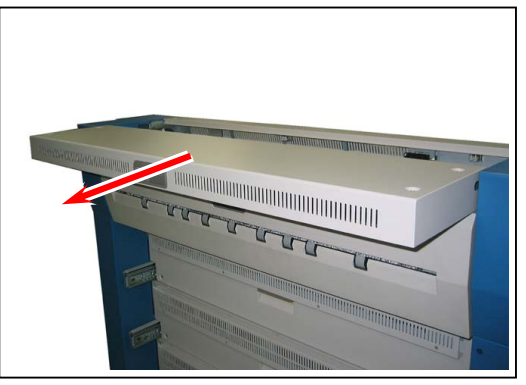

2. Remove 4 Tooth Washer Screws (2: M4x6) to remove Cover 4 (1).

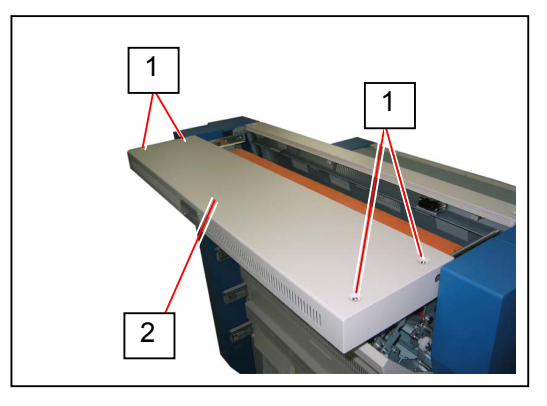

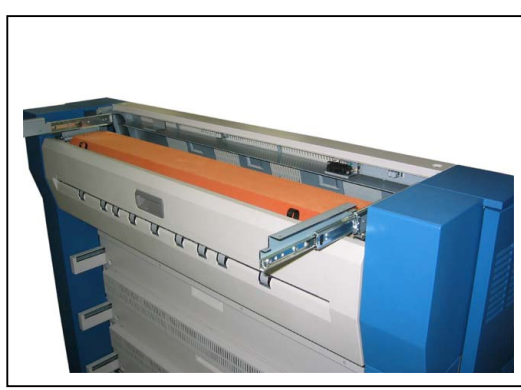

#### 

- (1) Watch the rail. They can be mounted to the railing.
- (2) When reassembling, follow the instruction below.
  - a) Draw the rails fully. Place Cover 4 (1) on the rails.
  - b) Fix Cover 4 (1) loose with the screws (2).
  - c) Close Fuser Upper Unit and then tighten the screws (2).
- 3. Open Fuser Door Assy (3).

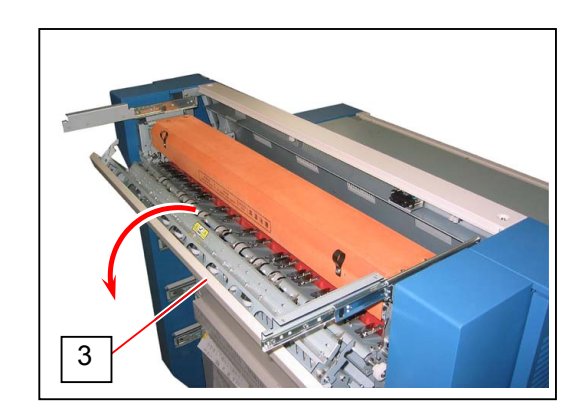

4. Hold Handles (4) and Open Cover 3 (5).

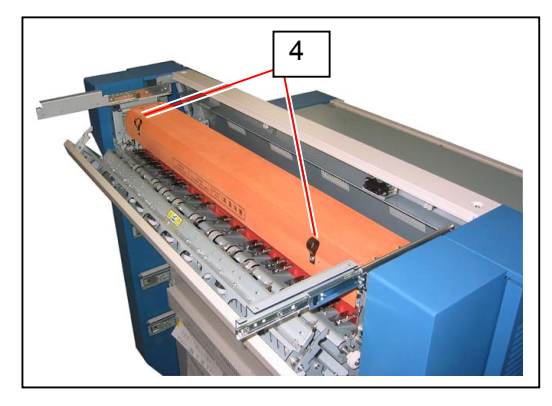

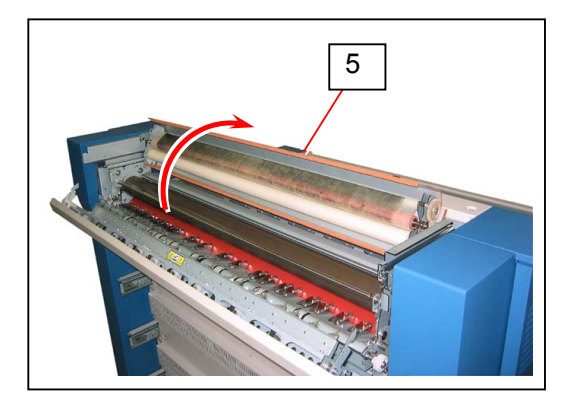

5. Pull the pin (7) fixing Cleaner Shaft (6) to the direction of arrow and release Cleaner Shaft.

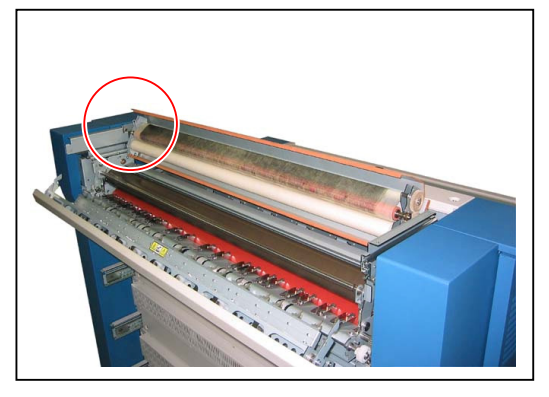

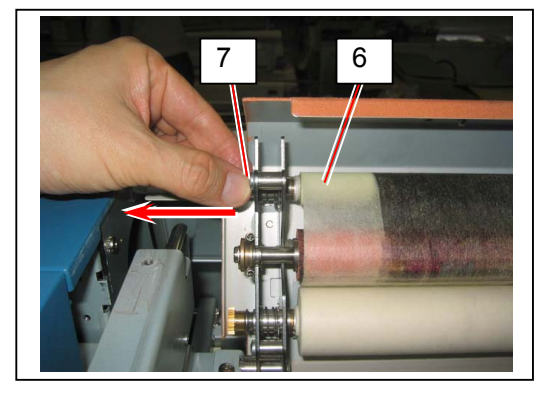

6. Release Cleaner Shaft (6) from the pin (8) on the other side.

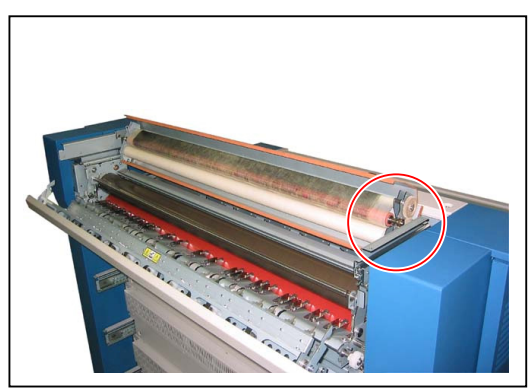

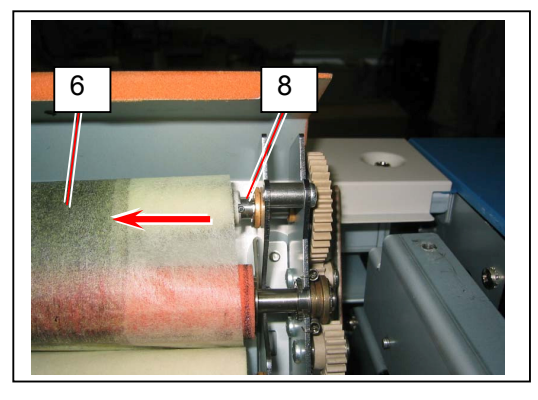

7. Pull the pin (9) fixing the other Cleaner Shaft (10) to the direction of arrow to release Web Cleaner.

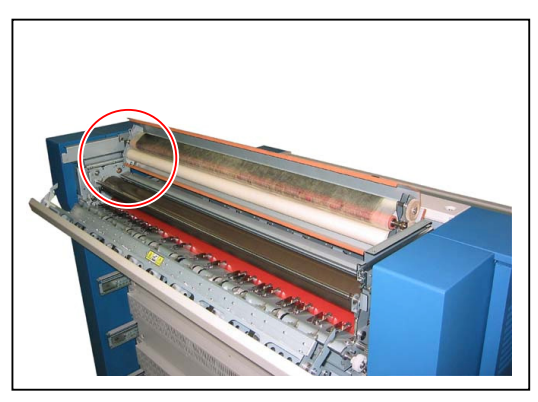

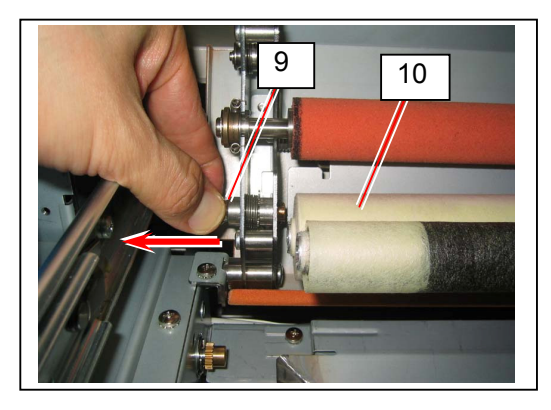

8. Release Cleaner Shaft (10) from the pin (11) on the other side. Remove Web Cleaner.

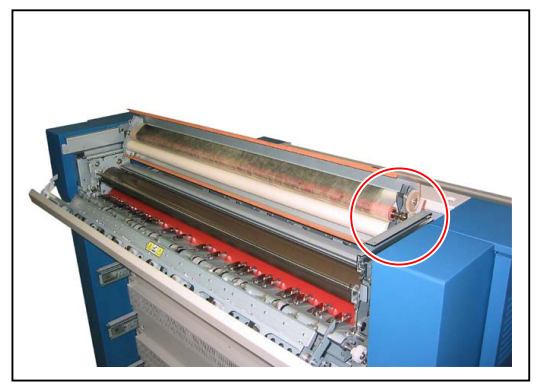

 Fit one end of the "thicker roll" (12) of a new Web Cleaner to the Pin (11) on the left of machine.
 Fit the Pin (11) to the notches (13) of the Web Shaft.

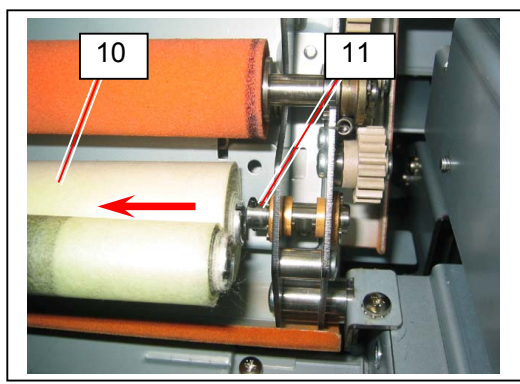

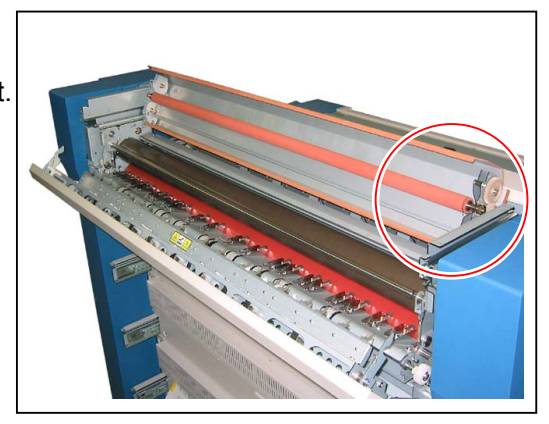

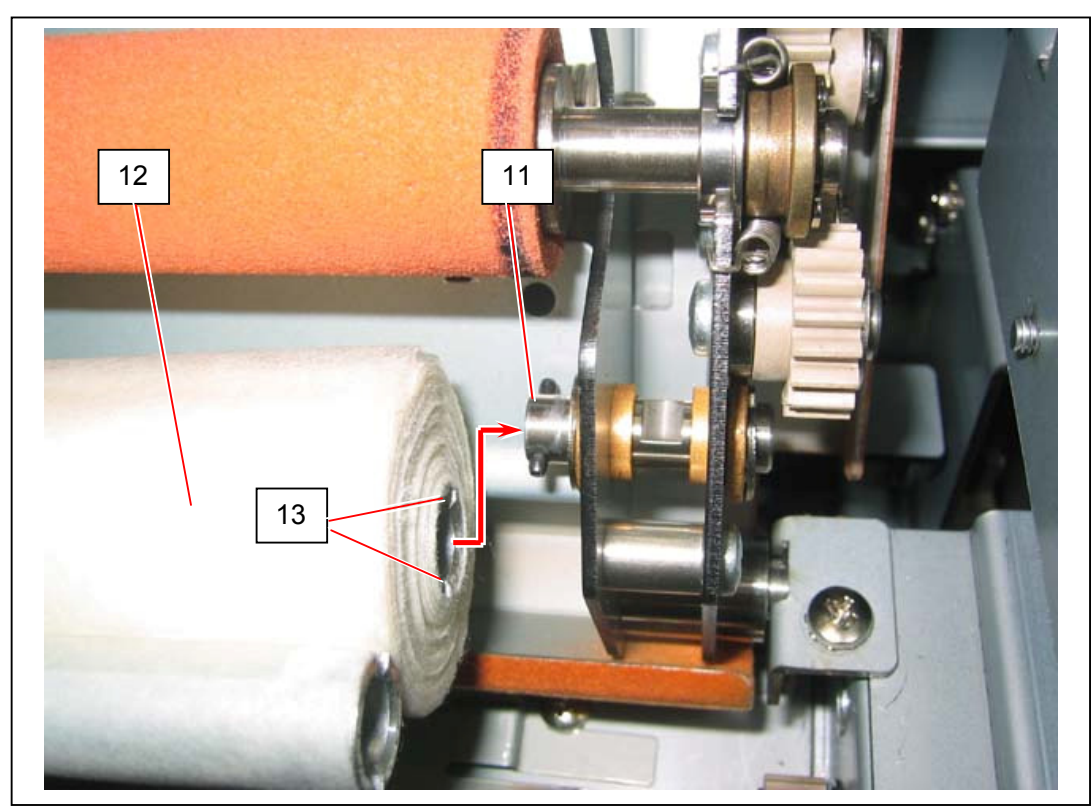

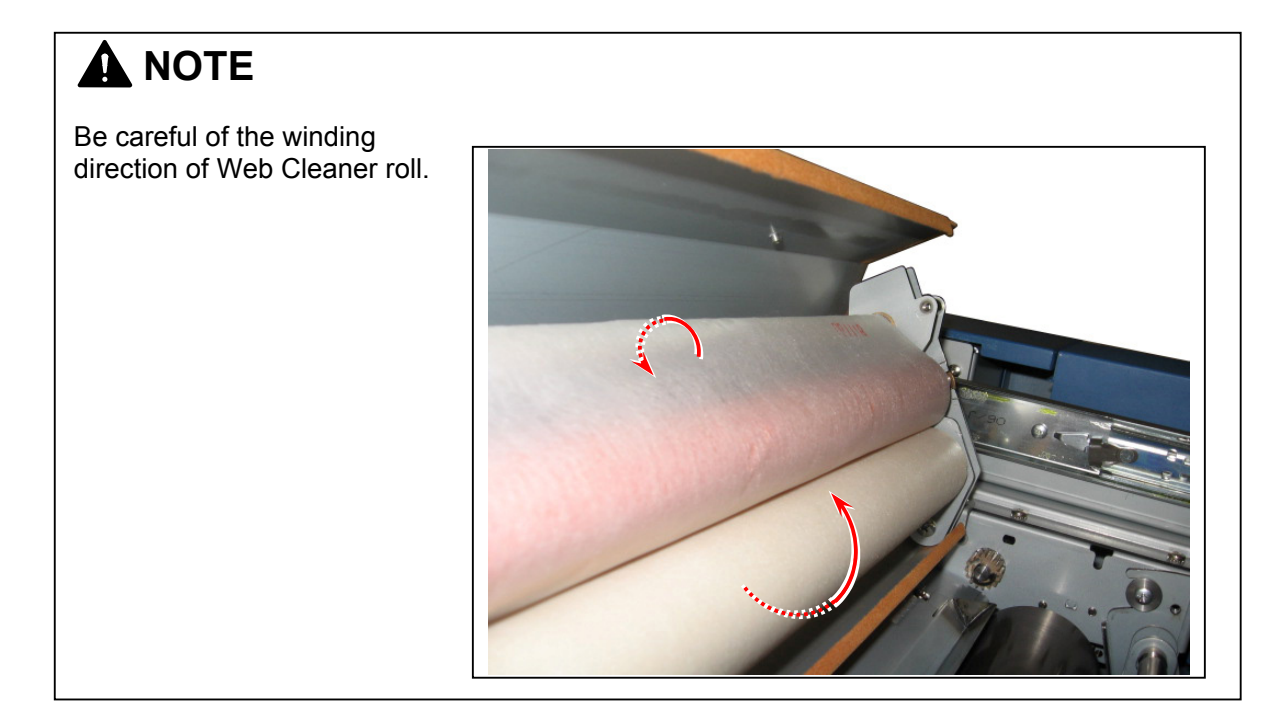

10. Pulling the Pin (9) on the right of the machine in the direction of arrow, fit another end of "thicker roll" (12) of Web Cleaner similarly.

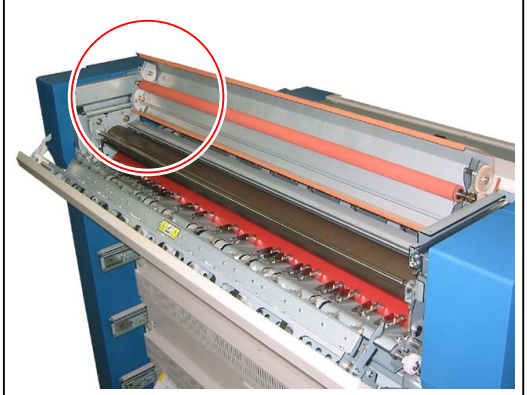

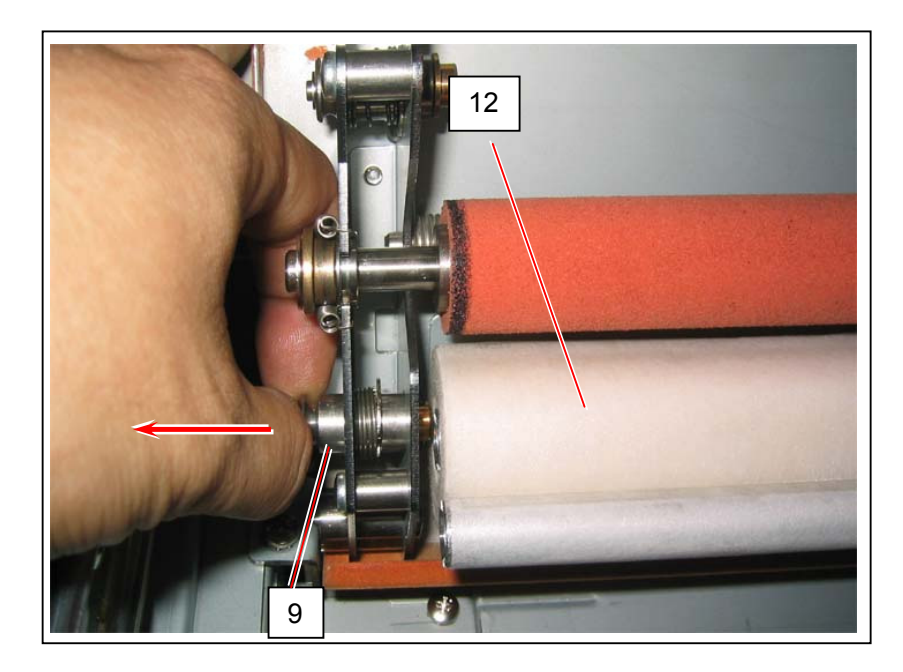

11. Similar with the former procedure 9, fit one end of the "narrower roll" (14) of the Web Cleaner to the Pin (8) on the left of machine.

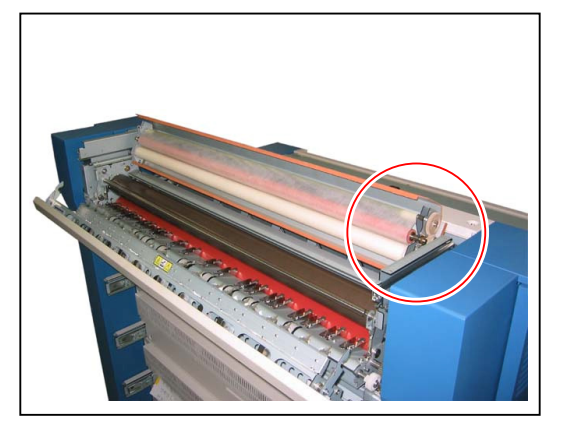

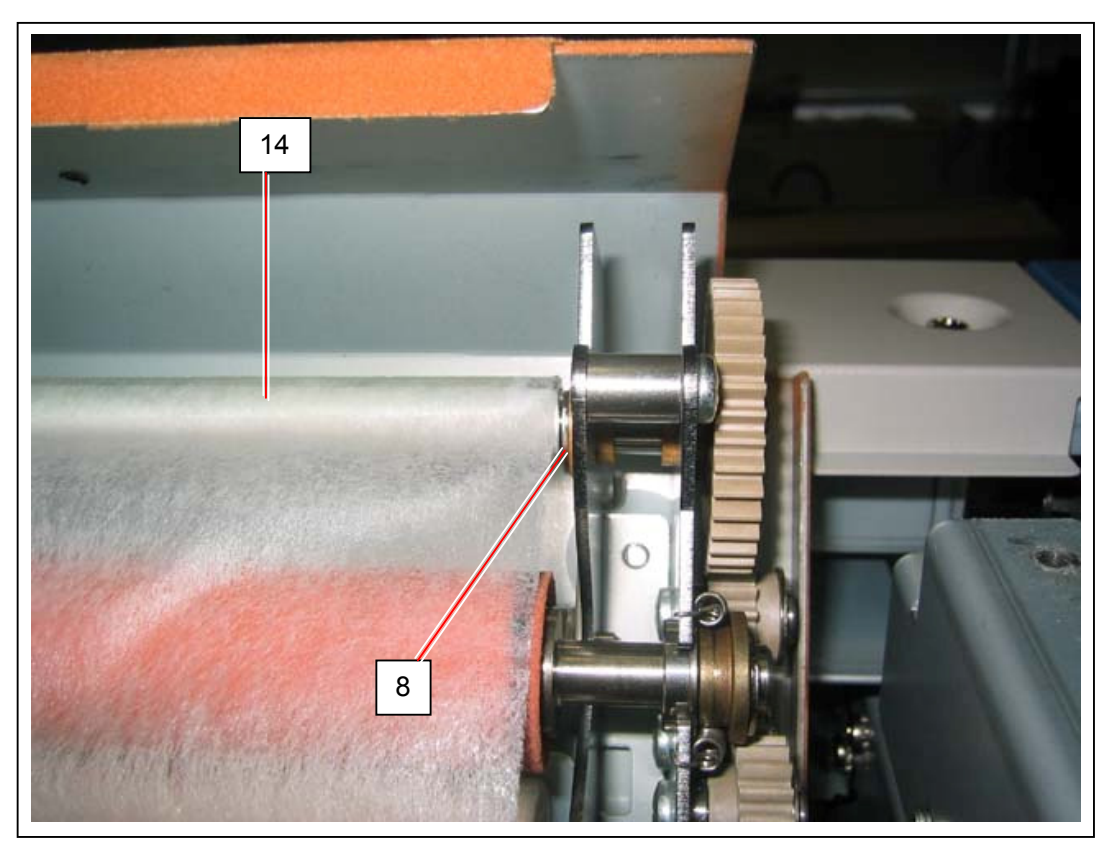
12. Similar with the former procedure 10, pill the Pin (11) on the left of machine in the direction of arrow and fit another end of the "narrower roll" (14) of the Web Cleaner to the Pin (11).

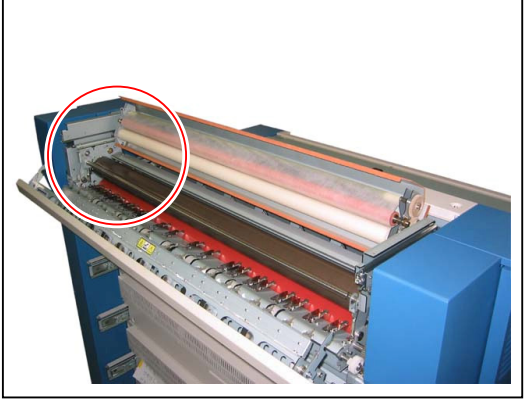

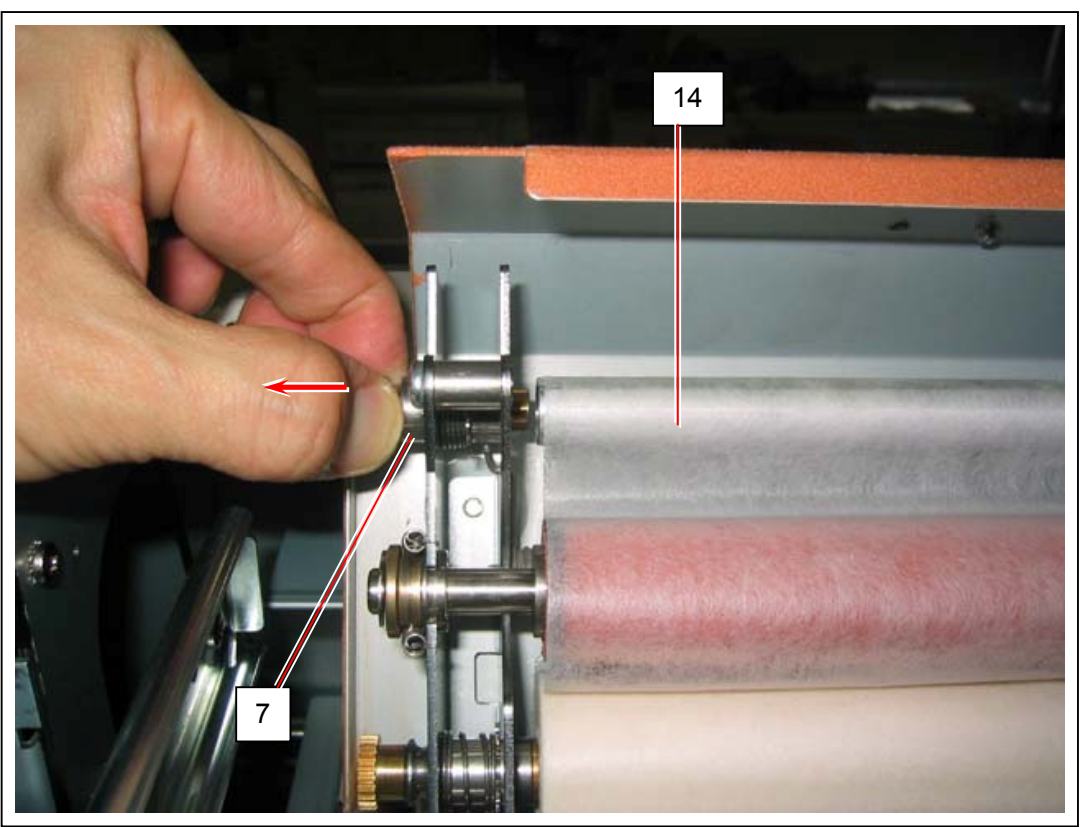

13. Slightly rotate 38T Gear (15) to remove a slack on Web Cleaner.

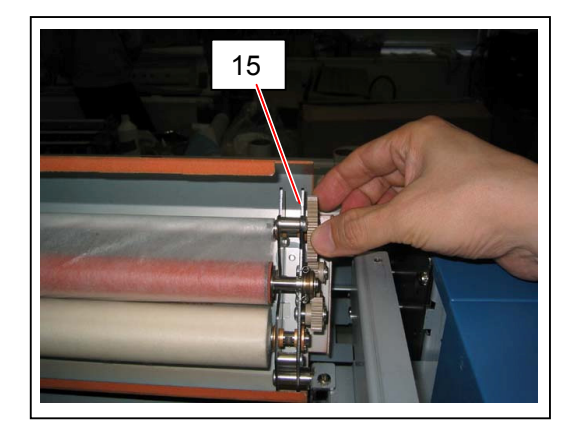

14. Close the Cover 3 (5)

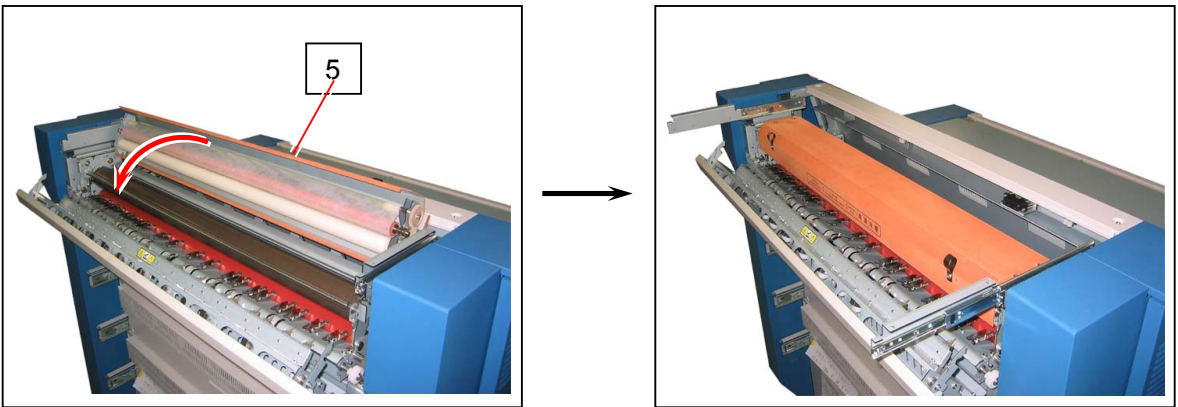

## 

Please confirm that the bottom edge (13) of the side plate is closed firmly as the following correct case. If some space can be found under the bottom edge (13) as the incorrect case, the driving gears are not engaged firmly. Open and close the Cover 3 (5) some times until gears are engaged.

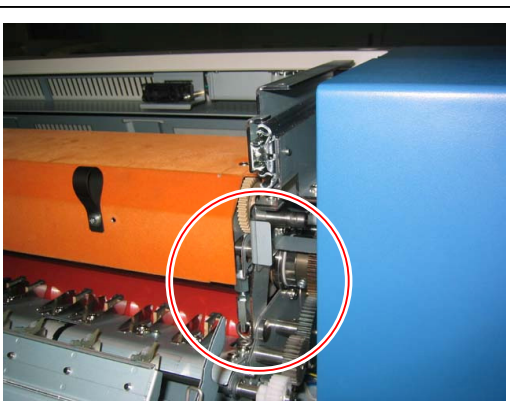

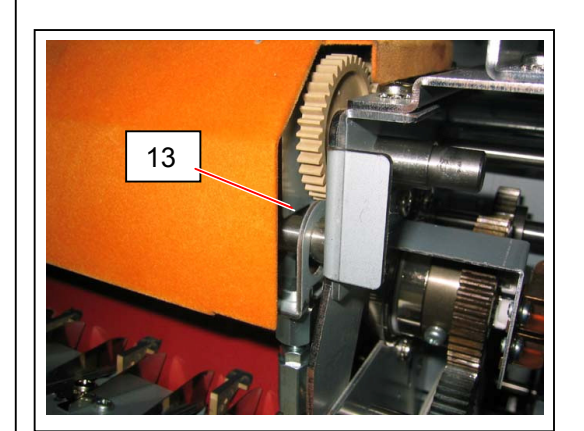

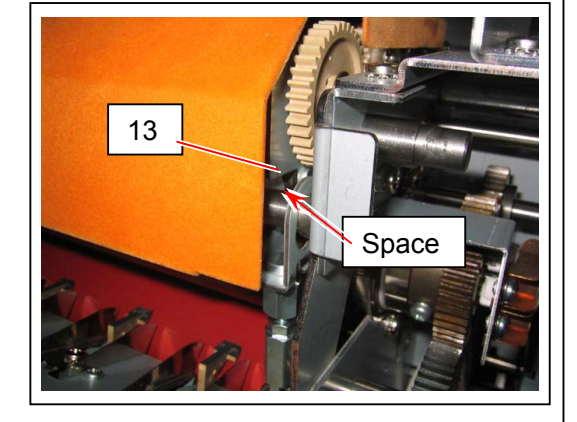

Correct

Incorrect

15. Close the Fuser Door Assy (3)

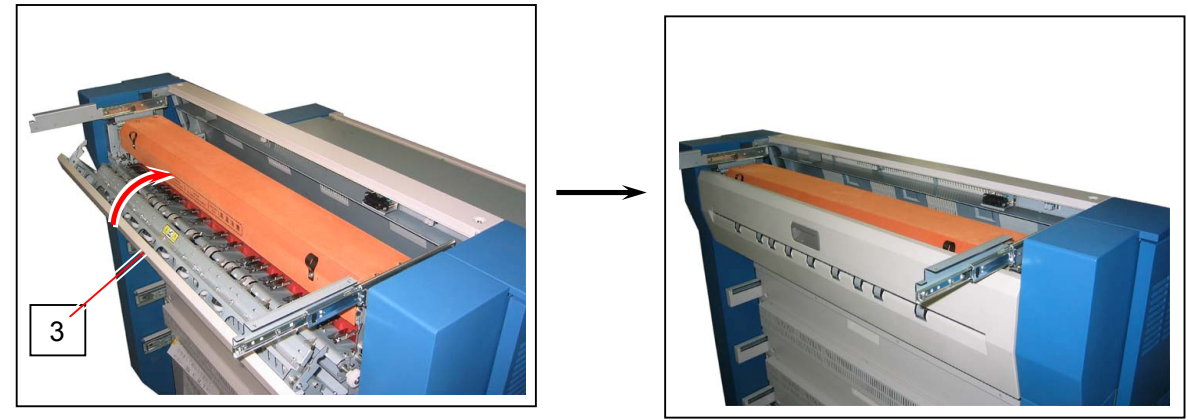

16. Replace Cover 4 (1).

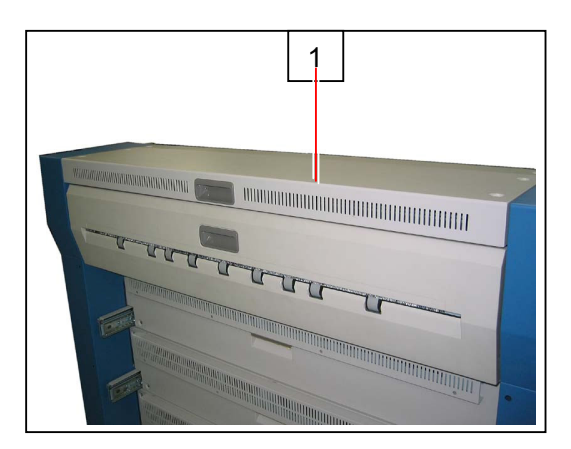

### 

- (1) Watch the rail. They can be mounted to the railing.
- (2) When reassembling, follow the instruction below.
  - a) Draw the rails fully. Place Cover 4 (1) on the rails.
  - b) Fix Cover 4 (1) loose with the screws (2).
  - c) Close Fuser Upper Unit and then tighten the screws (2).
- 17. Connect your service PC with the KIP Color 80 through USB.
- 18. Run KIP Diagnostics.

Refer to [9.3 Basic Operations] on page 9-6 for KIP Diagnostics.

- 19. Access the following page (FUSER) on the KIP Diagnostics by;
  - 19-1. Press [service mode] button on the main screen of KIP Diagnostics.
  - 19-2. Input the service password.
  - 19-3. Press [adjustment] button in the menu page of the service mode.
  - 19-4. Press [fuser] button in the menu page of the Adjustment Mode.

|                  | plain   | tracing    | film   | aloss |     |
|------------------|---------|------------|--------|-------|-----|
| fuser temp       | 150     | 150        | 135    | 150   | С   |
| paper tension    | 230     | 230        | 230    | 230   |     |
| fuser ser∨o-gain | 1       | 6          |        |       |     |
| web volume       | runtime |            |        |       |     |
| web runtime      | 15      | hour       | 59 min | 59    | sec |
| web thickness    | 2       | 8 x 0.5 mm |        |       |     |
|                  |         |            |        |       |     |
|                  |         |            |        |       |     |

20. "web volume" must be set to "runtime" for changing the operation time of Web Motor. If it is set to "thickness", press the button, and select "runtime" in the pop up dialog.

| 6                | plain   | tracing    | TIIM 125 | gloss | 0   |
|------------------|---------|------------|----------|-------|-----|
| luser temp       | 150     | 150        | 135      | 150   | C   |
| paper tension    | 230     | 230        | 230      | 230   |     |
| fuser ser∨o-gain | 10      | 8          |          |       |     |
| web ∨olume       | runtime |            |          |       |     |
| web runtime      | 15      | hour       | 59 min   | 59    | sec |
| web thickness    | 28      | 8 x 0.5 mm |          |       |     |
|                  |         |            |          |       |     |
|                  |         |            |          |       |     |
|                  |         |            |          |       |     |

| runtime   |
|-----------|
| thickness |
|           |

21. Press the button for "hour", input "0" in the pop up dialog, and press [ok]. The operation time of "hour" is set to "0 hour".

| fucertem         | piain<br>150 | tracing    | 125    | gioss | 0   |
|------------------|--------------|------------|--------|-------|-----|
| luser temp       | 150          | 150        | 135    | 150   | C   |
| paper tension    | 230          | 230        | 230    | 230   |     |
| fuser ser∨o-gain | 1            | 6          |        |       |     |
| web volume       | runtime      |            |        |       |     |
| web runtime      | 15           | hour       | 59 min | 59    | sec |
| web thickness    | 2            | 8 x 0.5 mm |        |       |     |
|                  |              |            |        |       |     |

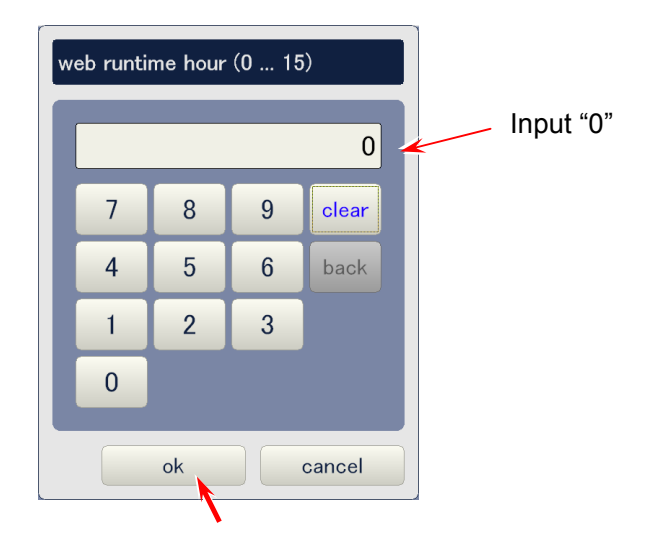

22. Similarly set "min" and "sec" to "0". Press [ok] after setting to "0 hour 0 minute 0 second".

|                  | plain   | tracing    | film  | gloss |     |
|------------------|---------|------------|-------|-------|-----|
| fuser temp       | 150     | 150        | 135   | 150   | С   |
| paper tension    | 230     | 230        | 230   | 230   |     |
| fuser ser∨o-gain | 1       | 6          |       |       |     |
| web volume       | runtime |            |       |       |     |
| web runtime      | 0       | hour       | 0 min | 0     | sec |
| web thickness    | 2       | 8 x 0.5 mm |       |       |     |
|                  |         |            |       |       |     |
|                  |         |            |       |       |     |
|                  |         |            |       |       |     |

23. Close KIP Diagnostics.

## 5. 6. 5 Replacing Filter

1. Draw Cover 4 (1).

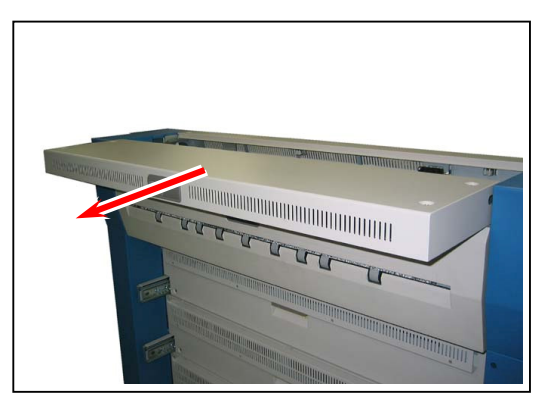

2. Remove 2 screws (2: M4x6) to remove Filter Bracket Assy (3).

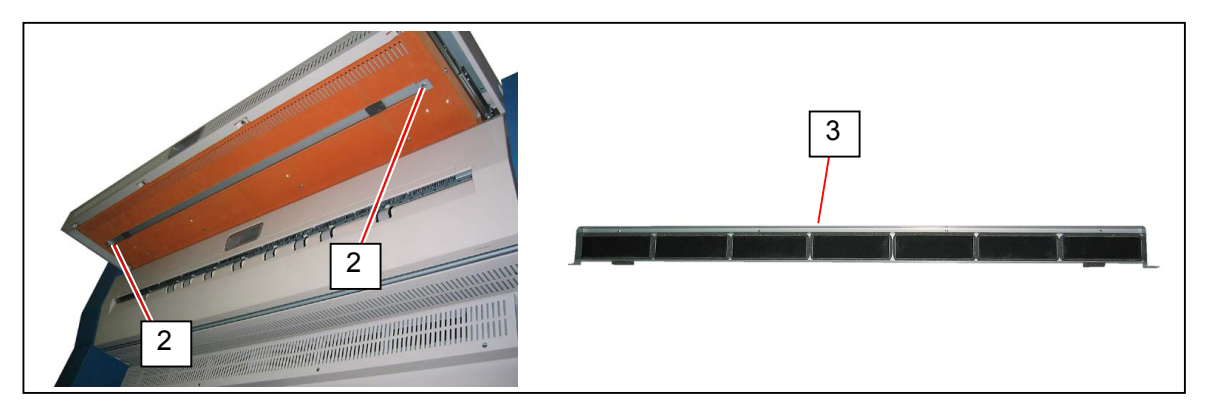

#### 

Remove the screws with supporting Filter Bracket Assy (3). Otherwise Filter Bracket Assy may fall.

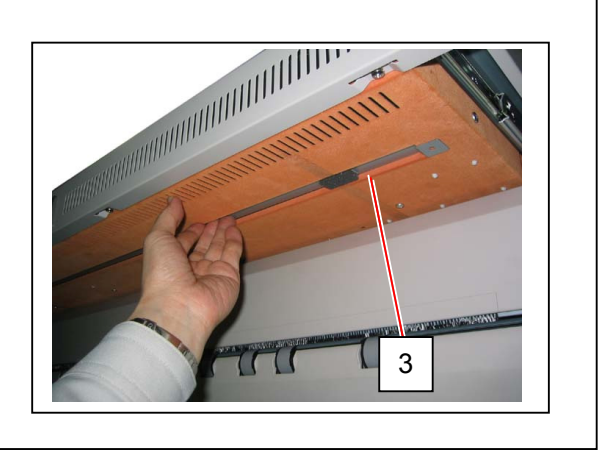

3. Remove Filter (4) from Bracket 2 (5). Replace Filter (4) with new ones.

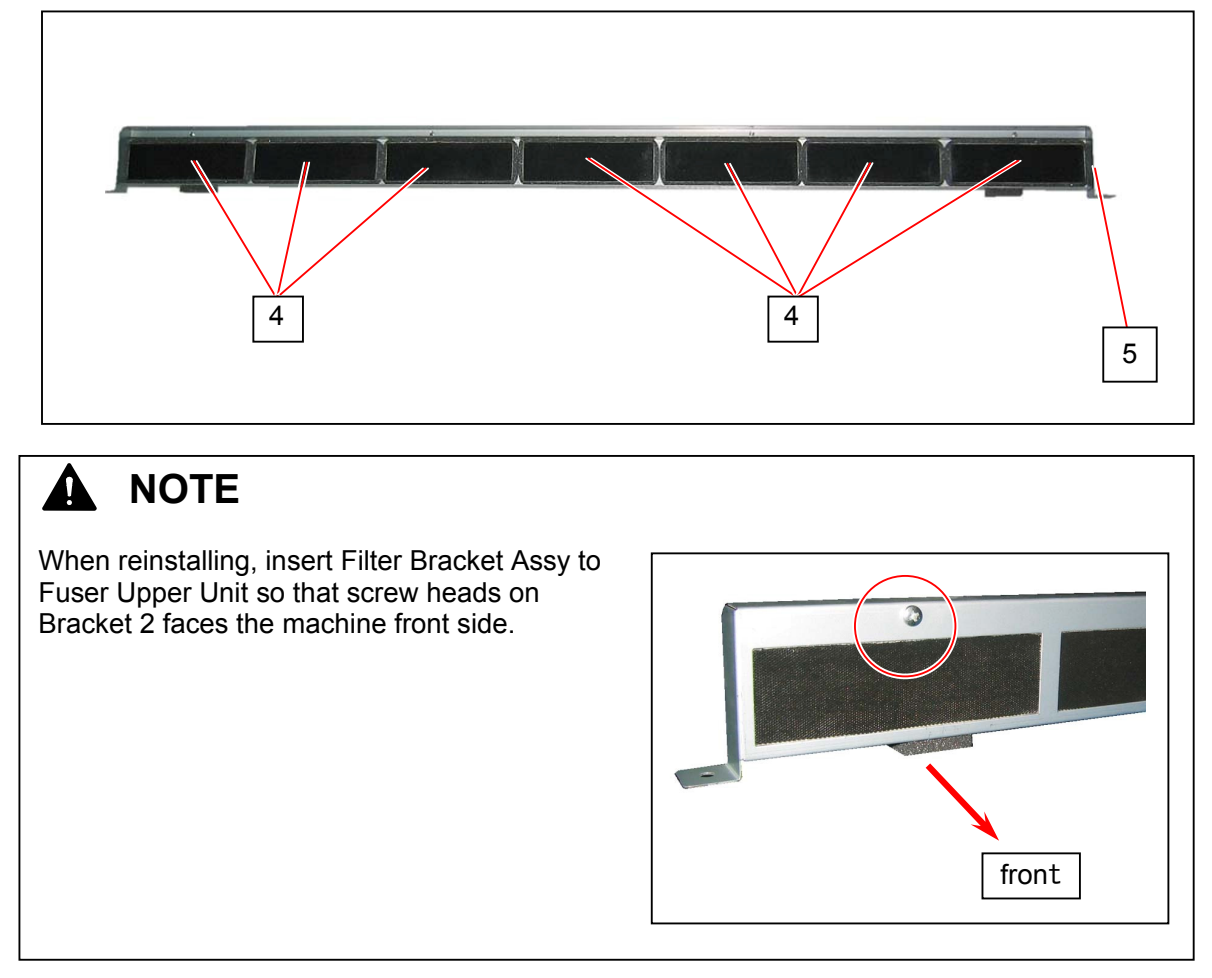

# 5.7 Inner Transport Assy

## 5. 7. 1 Replacing Filter

1. Loosen 4 screws (1). Slide Rear Cover (2) to the direction of arrow to remove it.

2. Replace Filter (3) inside Rear Cover (2) with new ones.

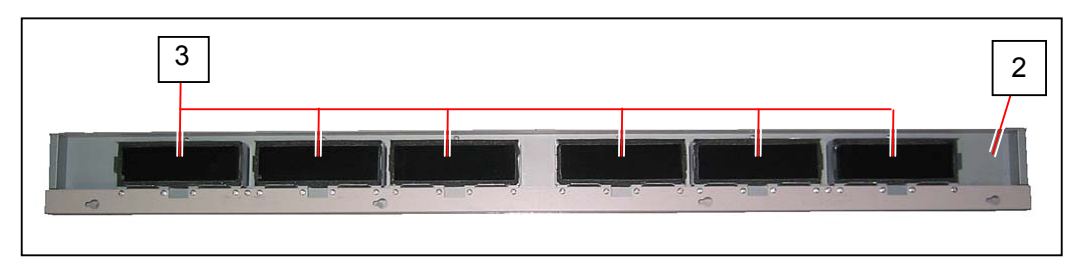

3. Replace Filter (4) on the back of the machine with new ones.

# 5.8 Attraction Corona Assy

#### 5.8.1 **Removing Attraction Corona Assy**

Open Cover 120 (1). Remove 1 Tooth Washer Screw (2: M4x6) fixing Attraction Corona Assy.

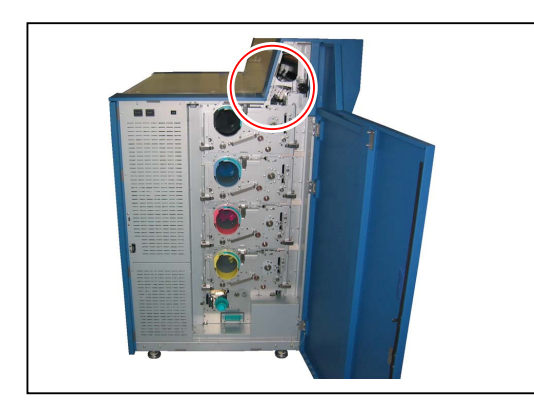

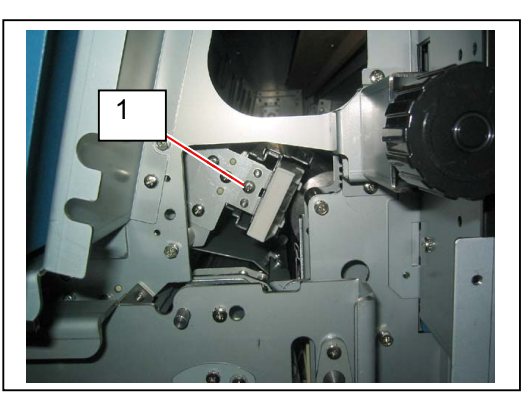

2. Holding Corona Head (3), gently draw Attraction Corona Assy (4).

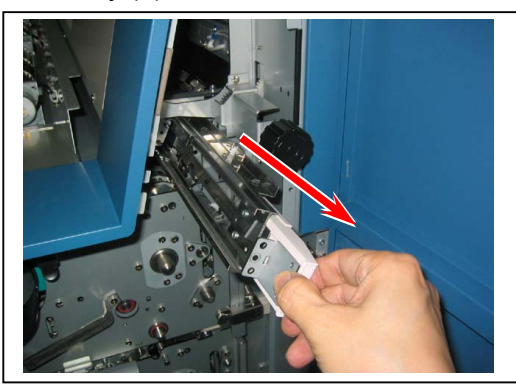

## 5. 8. 2 Replacing Attraction Corona Wire

#### 

Corona Wire is recommended for periodic replacement.

| Item        | Part Number | Number of article |
|-------------|-------------|-------------------|
| Corona Wire | Z075300120  | 3                 |

- 1. Remove Attraction Corona Assy from the machine. Refer to [5.8.1 Removing Attraction Assy] on page 5-81.
- 2. Remove Guides (1) from Attraction Corona Assy.

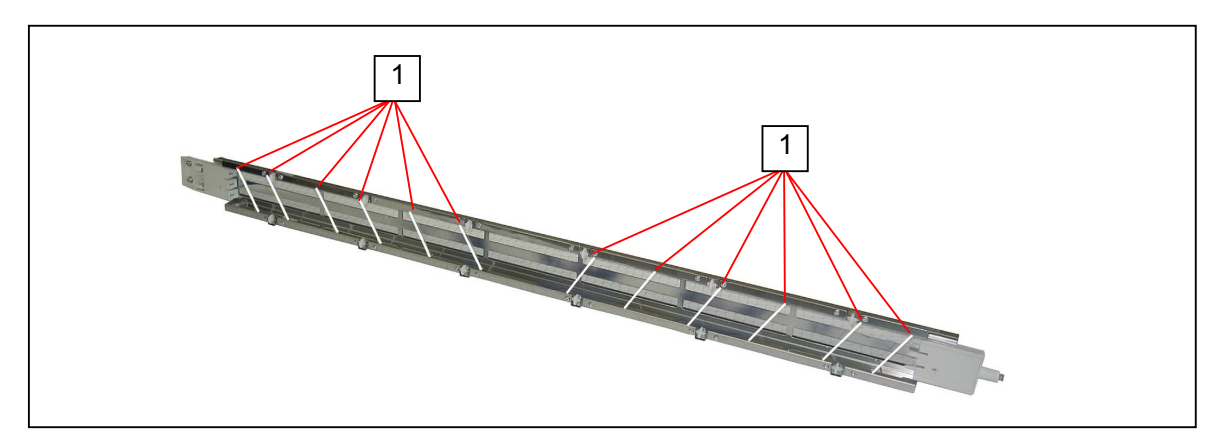

3. Remove 2 Flush Head Screws (2: M3x8) to remove Cover (3) and Cover 2 (4).

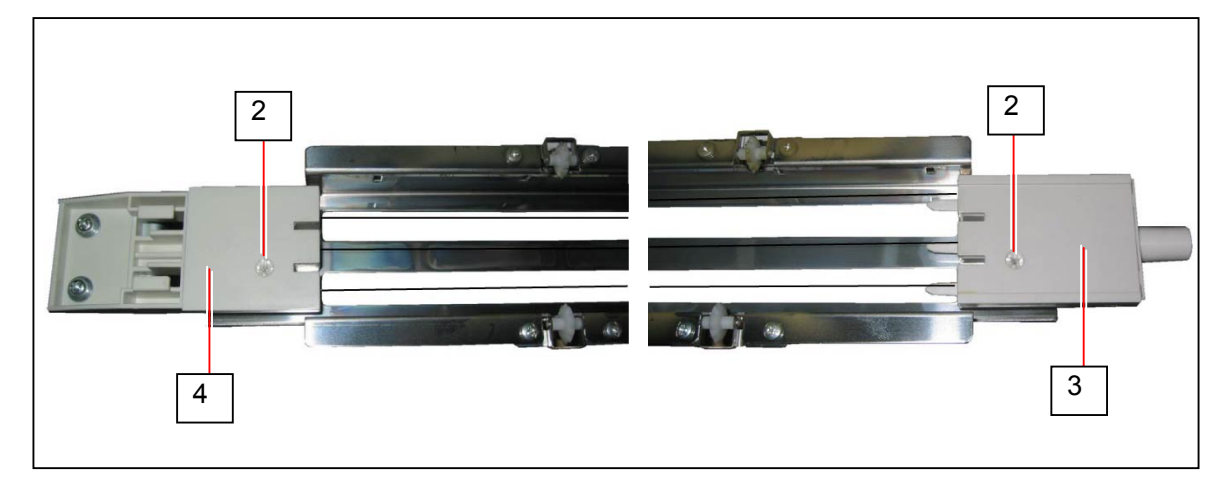

4. Remove Spring (5). Replace Corona Wire (6) with a new one.

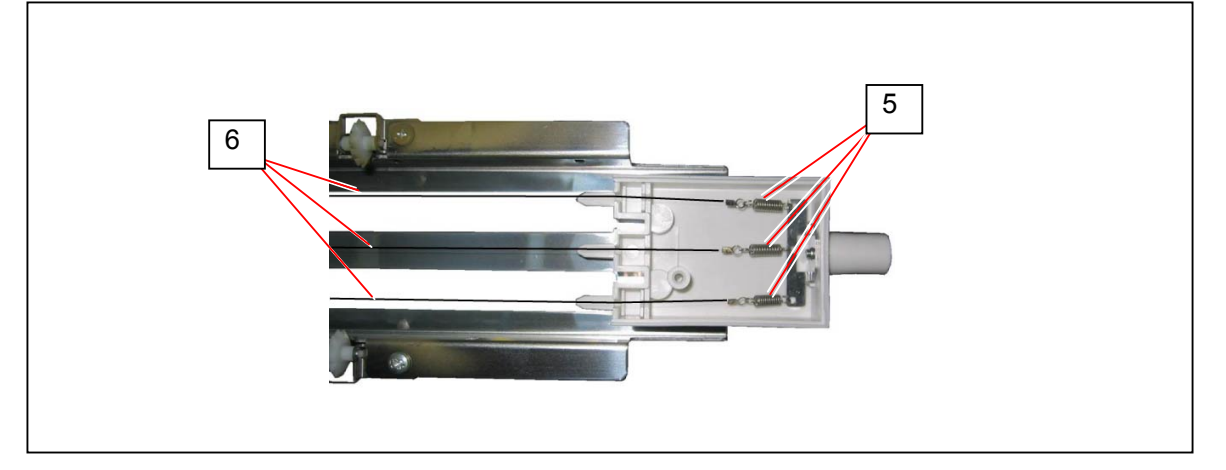

# NOTE Route Corona Wire inside the groove of Corona Head inside (7).

# 5.9 Transfer Corona Assy

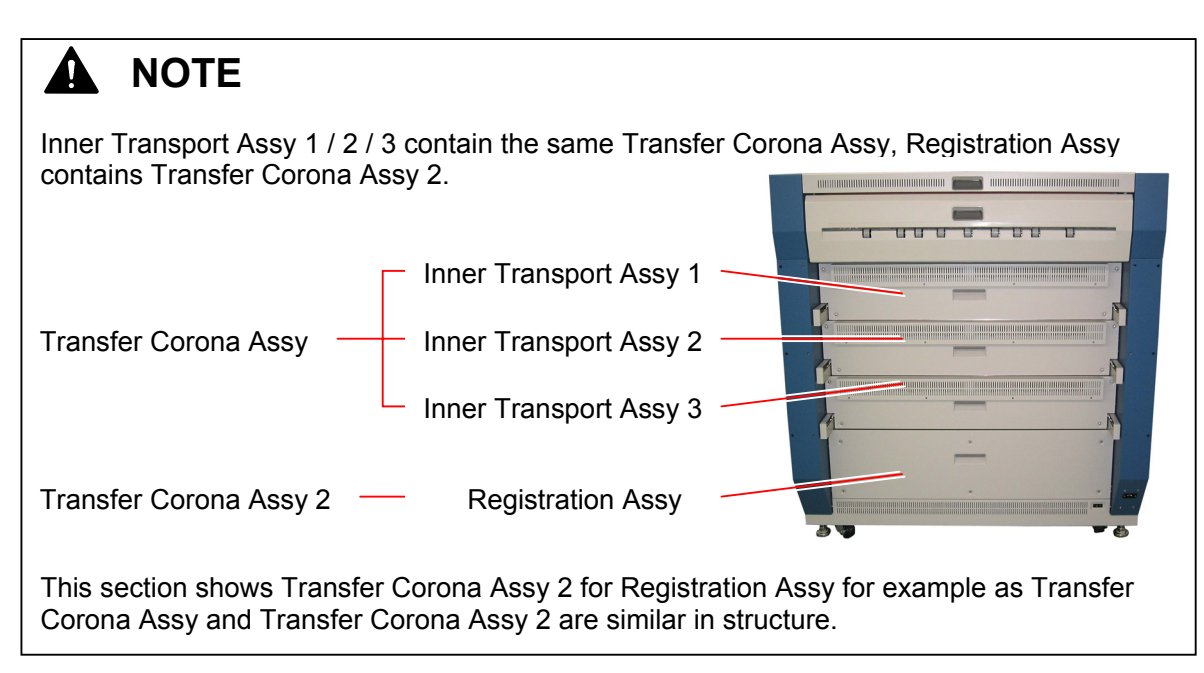

## 5. 9. 1 Removing Transfer Corona Assy

1. Draw Registration Assy. (Inner Transport Assy 1 / 2 / 3 for Transfer Corona Assy 1 / 2 / 3)

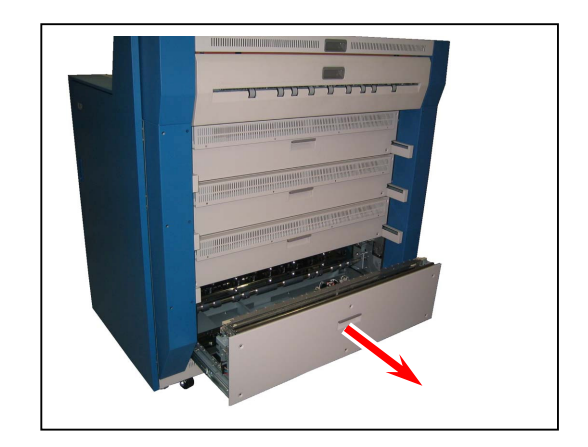

2. Holding Transfer Corona Assy 2, release Catch (1) on both sides. Remove Transfer Corona Assy 2.

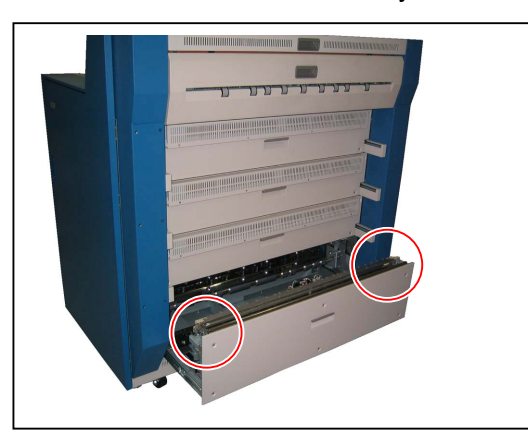

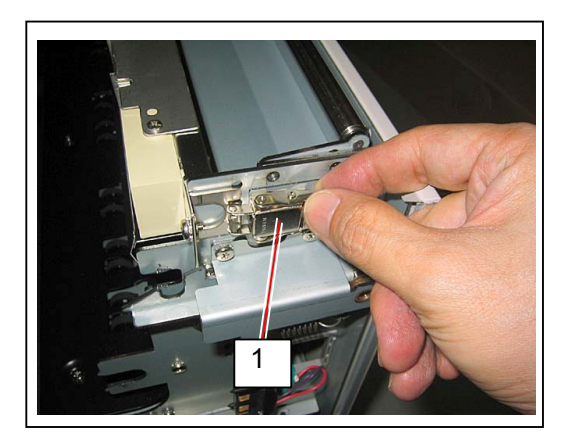

#### 

Reinstall Transfer Corona Assy 2 (Transfer Corona Assy) so that it fits into the notch (2). Otherwise this may cause defective images because of incorrect height distance for the corona wires.

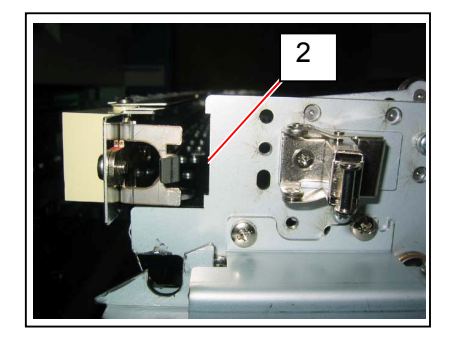

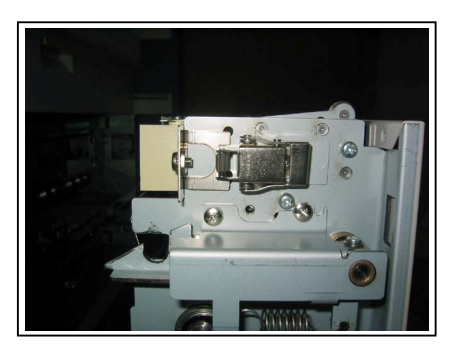

## 5. 9. 2 Replacing Transfer / Separation Corona Wire

#### 

(1) Corona Wire is recommended for periodic replacement.

| Item        | Part Number | Number of use (per Assy) |
|-------------|-------------|--------------------------|
| Corona Wire | Z075200180  | 2                        |

(2) Corona Wire is in common use for Transfer and Separation Corona.

1. Remove Transfer Corona Assy. Refer to [5.9.1 Removing Transfer Corona Assy] on page 5-84.

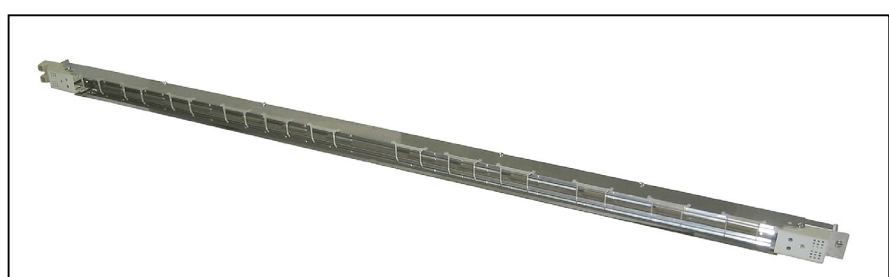

2. Remove Guides (2).

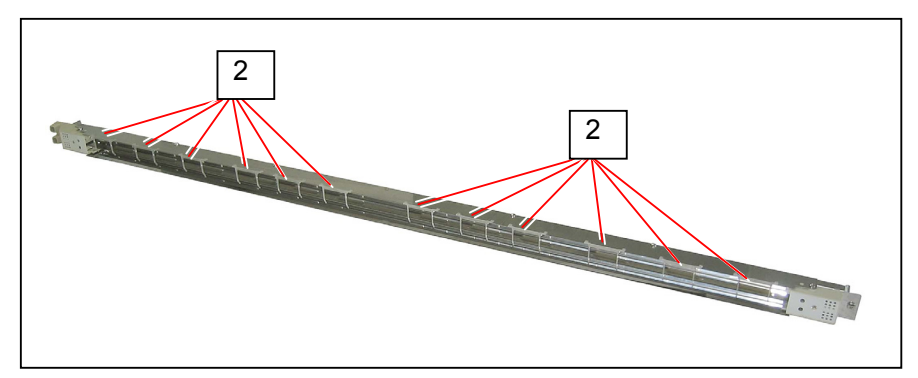

3. Remove 2 Flush Head Screws (3) to remove Head Cover (4).

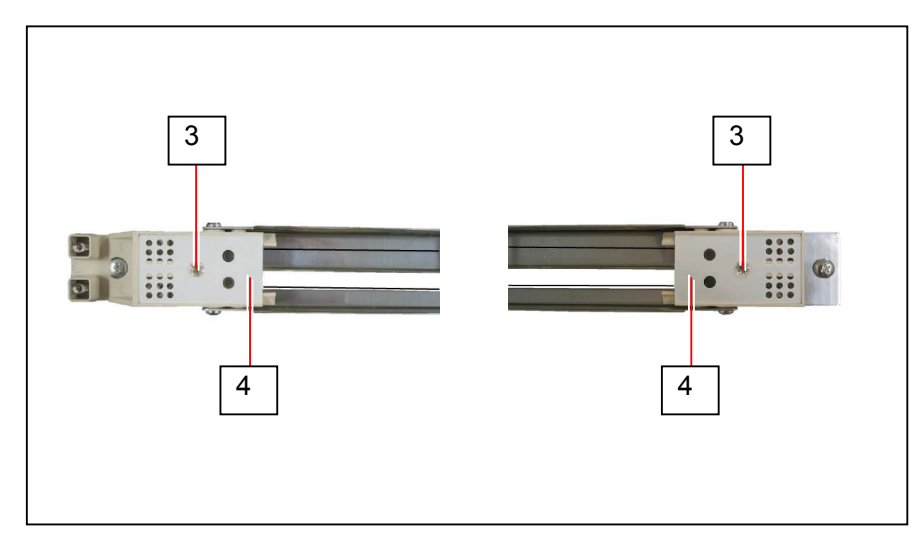

 Remove Spring (5). Replace Corona Wire (6) with new ones.

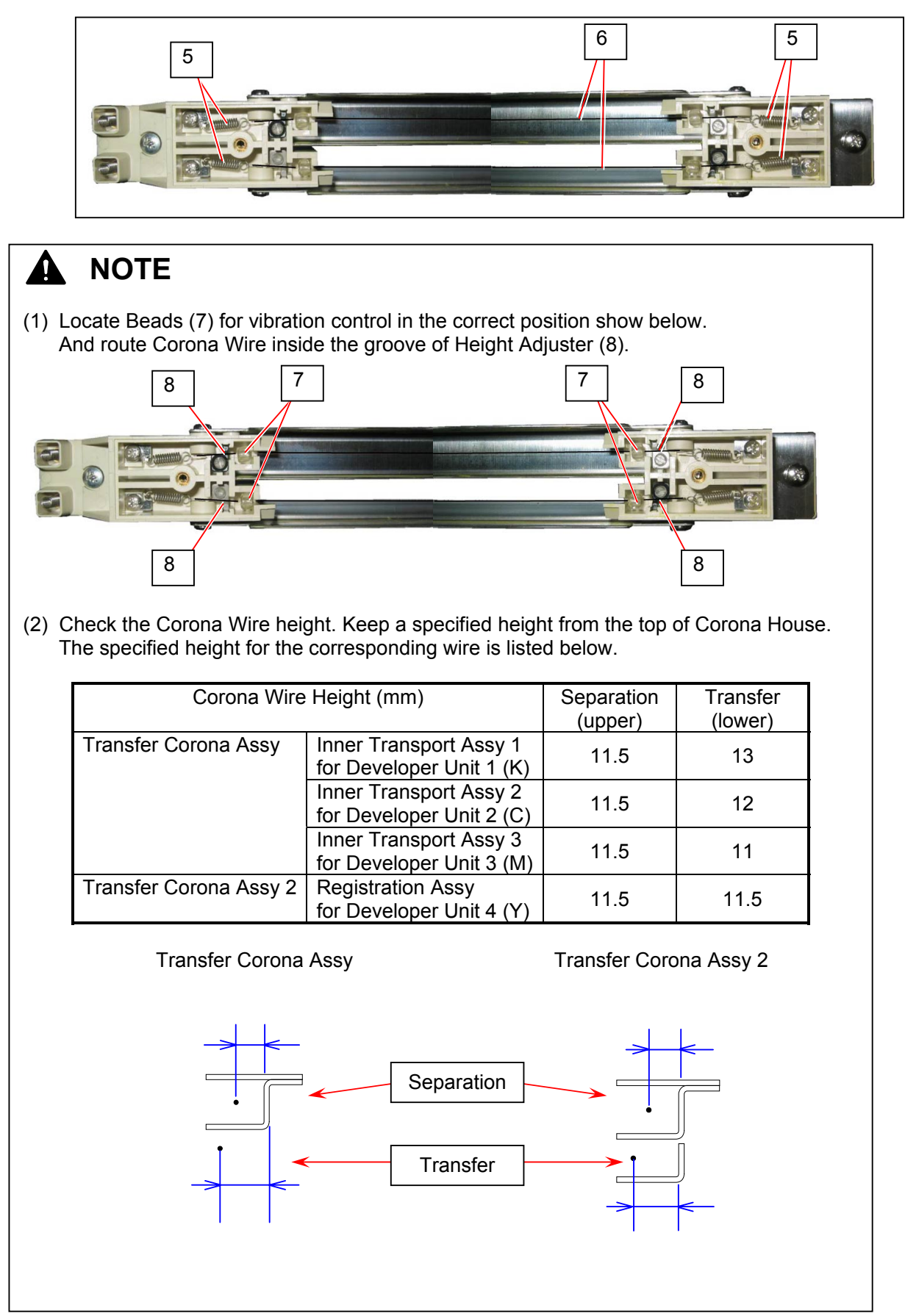

# 5.10 LED Head Assy

## 5. 10. 1 Replacing LED Head Assy

- 1. Remove Developer Unit. Refer to [5.1.4 Removing Developer Unit] on page 5-8.
- 2. Remove 2 Tooth Washer Screws (1: M4x6) to remove Wire Cover 1 (2).

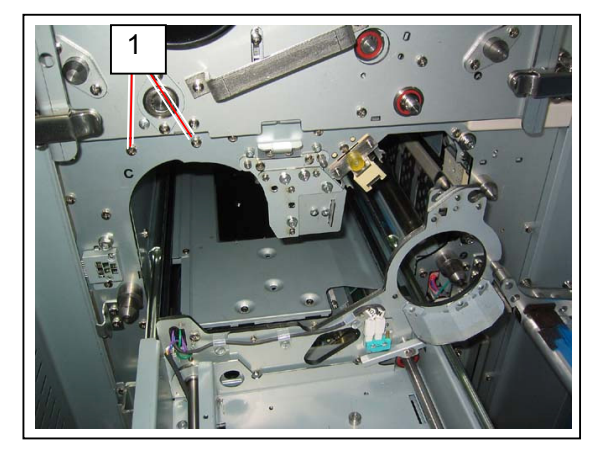

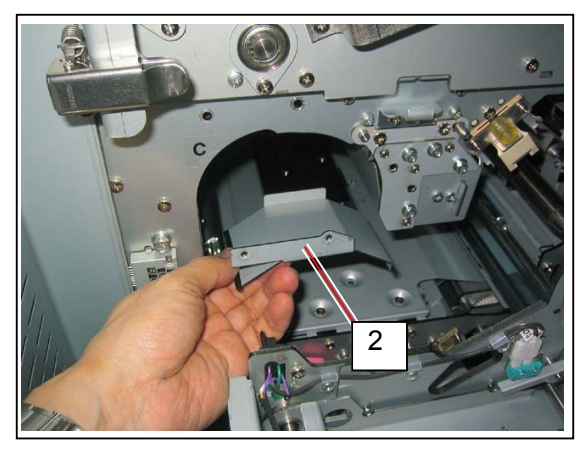

3. Draw the harness (3) and disconnect the connector.

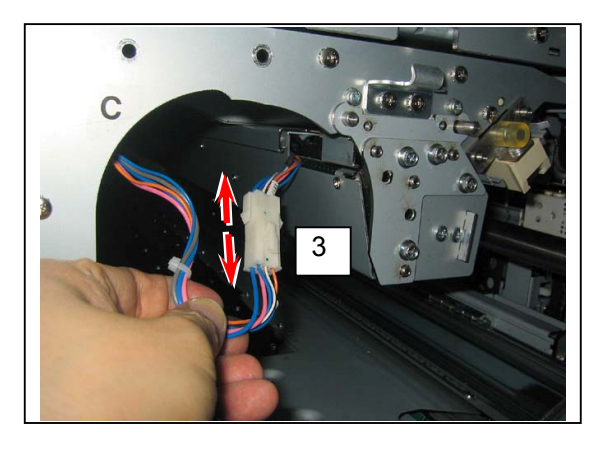

4. Pull black Flat Cable (4) downward.

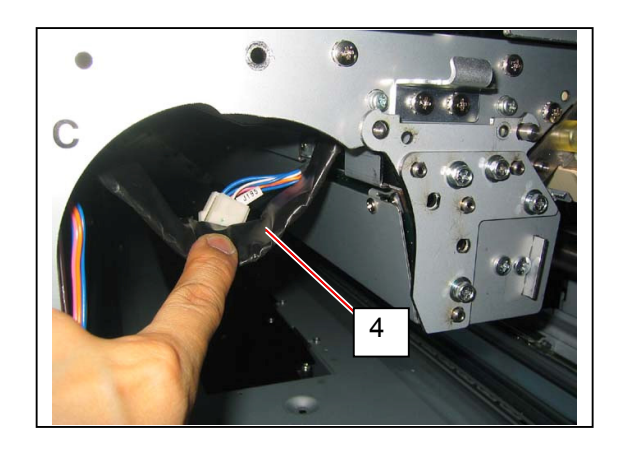

5. Route the harness (3) and Flat Cable under the rail (5).

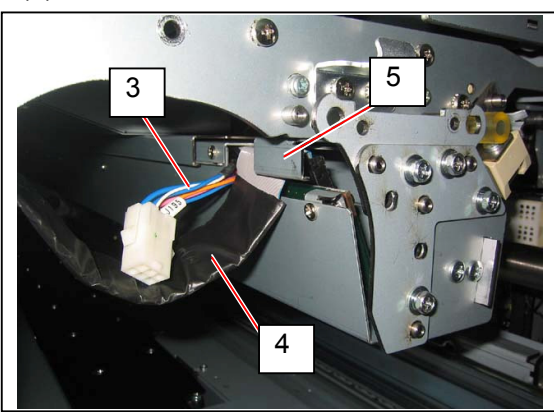

6. Remove 2 Tooth Washer Screws (6: M4x6) fixing LED Head Assy.

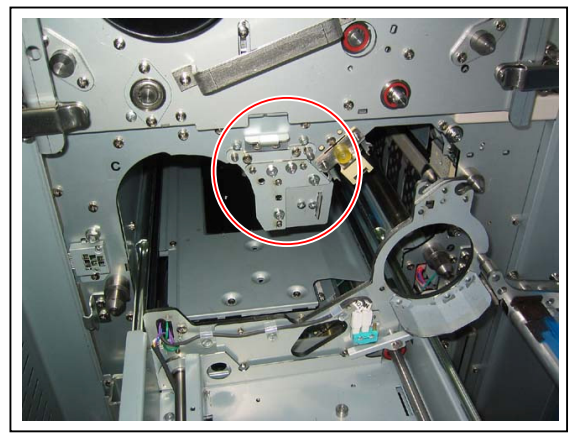

7. Gently draw LED Head Assy.

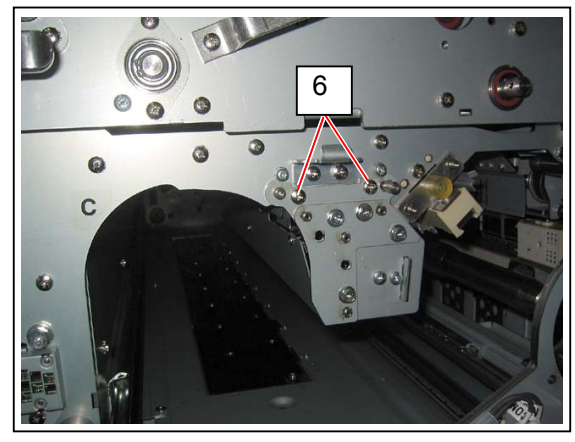

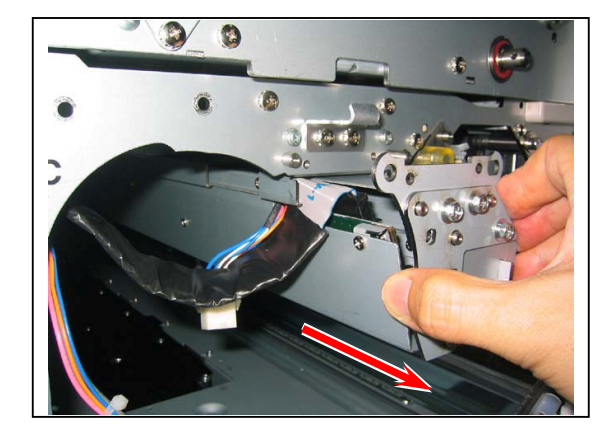

#### 

Be careful not to catch the harness or Flat Cable.

8. Stop drawing when LED Head reaches the below position, disconnect the connector (7) of Flat Cable.

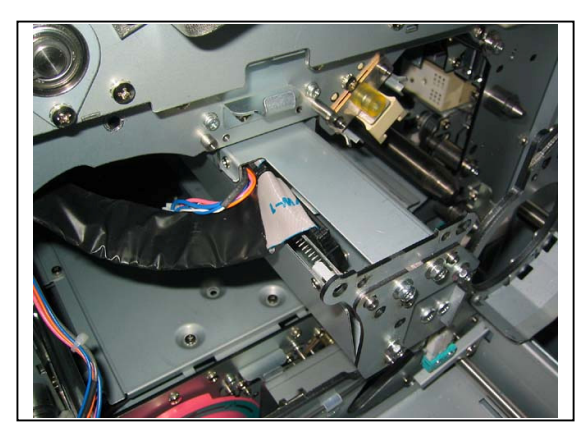

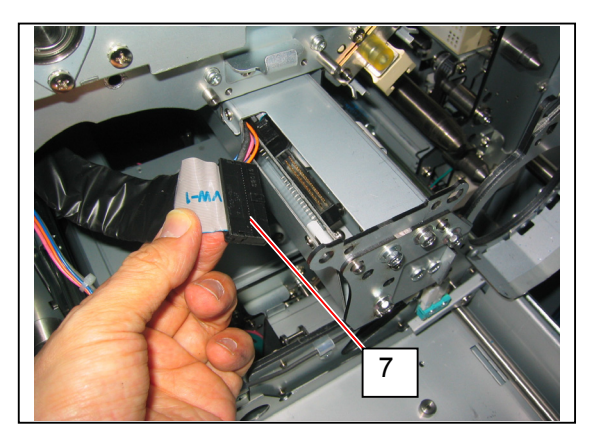

9. Gently draw LED Head Assy completely and remove it.

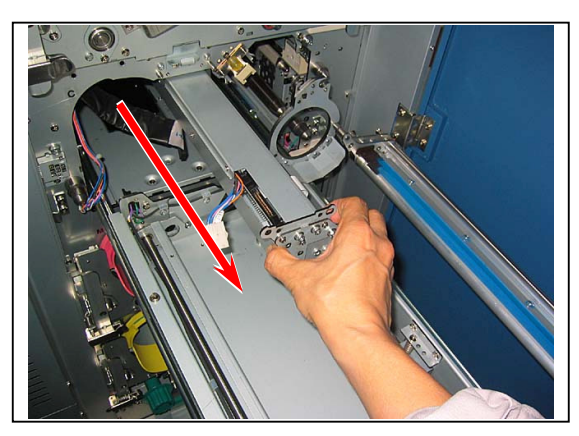

#### 

#### When removing

(1) Be careful not to hit LED Head Assy against the Process Unit frame shown below.

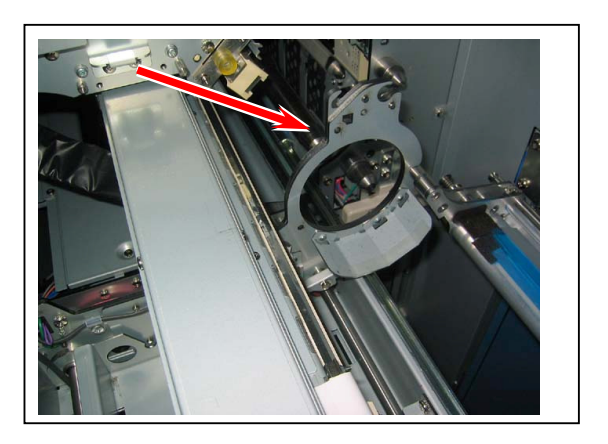

(2) Do not fall or hit LED Head Assy when completely pulled it out.

(next page)

## 

#### When reassembling

(1) Keep the harness (3) away for avoiding damage.

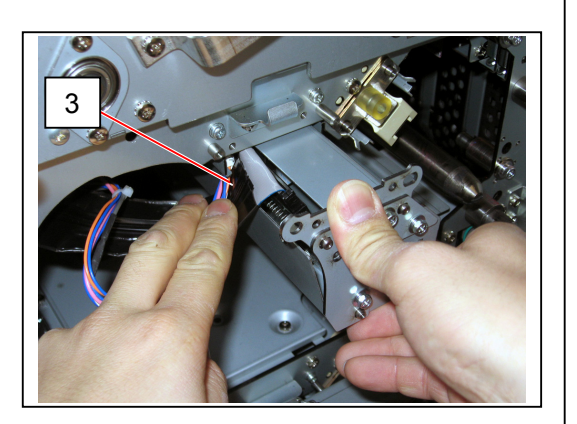

(2) Make sure that the positioning pin (5) sticks out of the positioning hole on LED Head Assy. If not, LED Head Assy is inserted incorrectly. Follow the instruction below to install LED Head Assy in position.

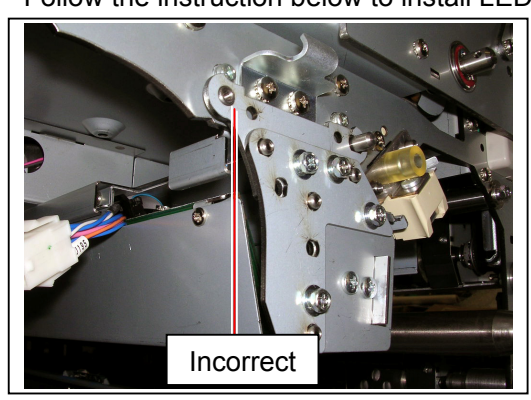

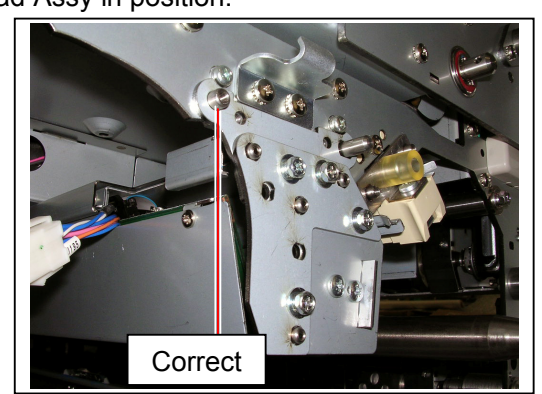

a) Insert LED Head Assy as deep as possible.

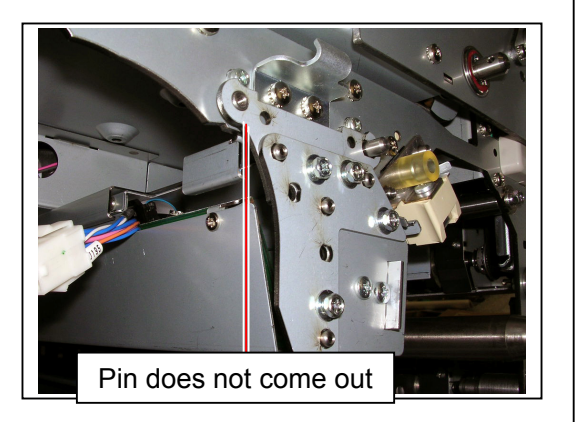

(next page)

## **NOTE** (continued)

 b) Supporting the middle bottom part of LED Head Assy (A), and with moving the left (far) end of LED Head Assy slightly left and right (B), insert LED Head Assy completely. Do not hold LED Head (6) on the back.

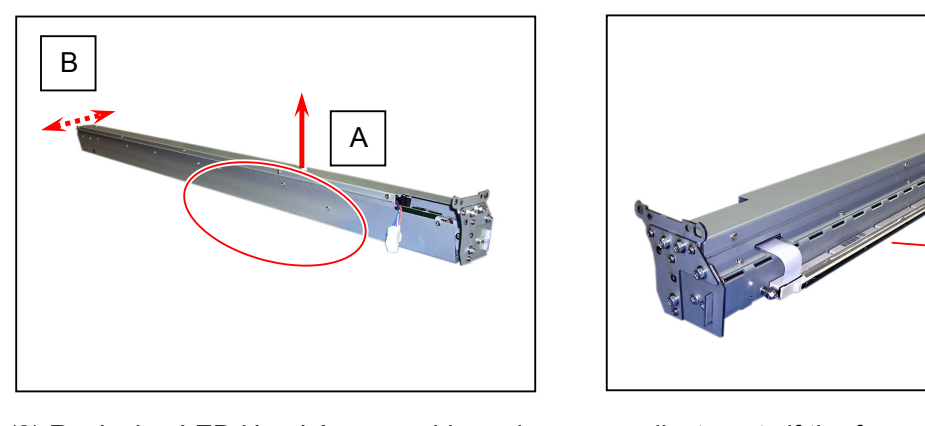

 (3) Replacing LED Head Assy would require some adjustments if the focus adjustment failed. Make a test print to check it Refer to [10.3 Adjustment of LED Head] on page 10-9 for further information. 6

# 5. 11 Waste Toner Unit

## 5. 11. 1 Replacing Waste Toner Box

1. Open Cover 129 (1).

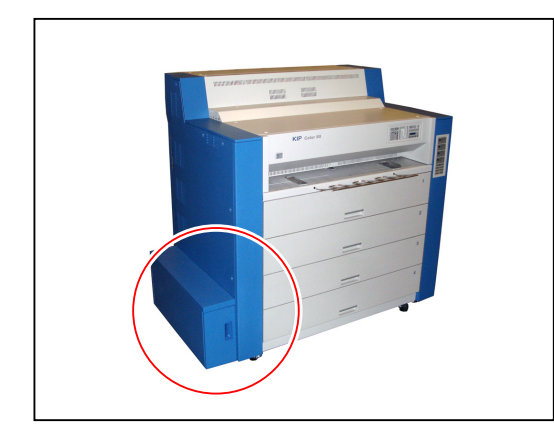

2. Gently pull Waste Toner Box (2).

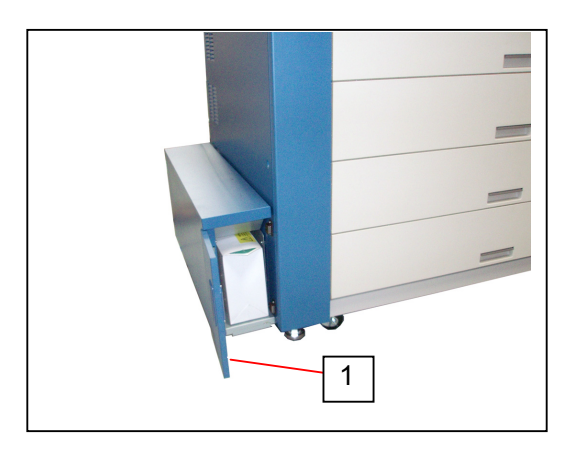

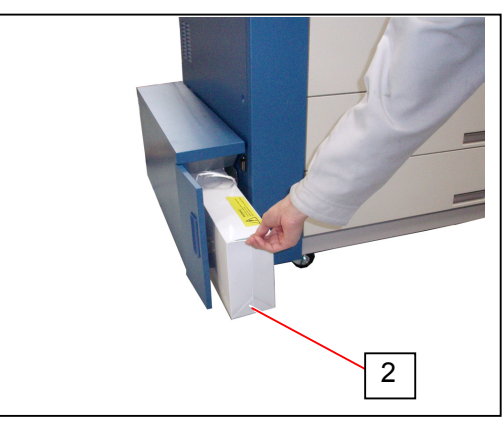

## 

Handle Waste Toner Box with care. Otherwise toner will come out through the hole on top.

3. Strip off the release paper (3) beside the hole.

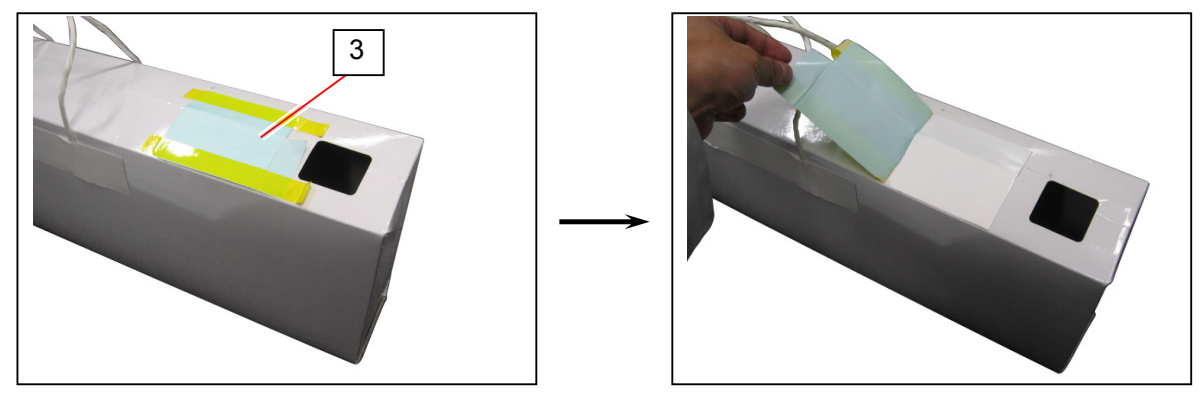

Seal the hole with the adhesive seal (4).
 Dispose Waste Toner Box in accordance with applicable regulations.

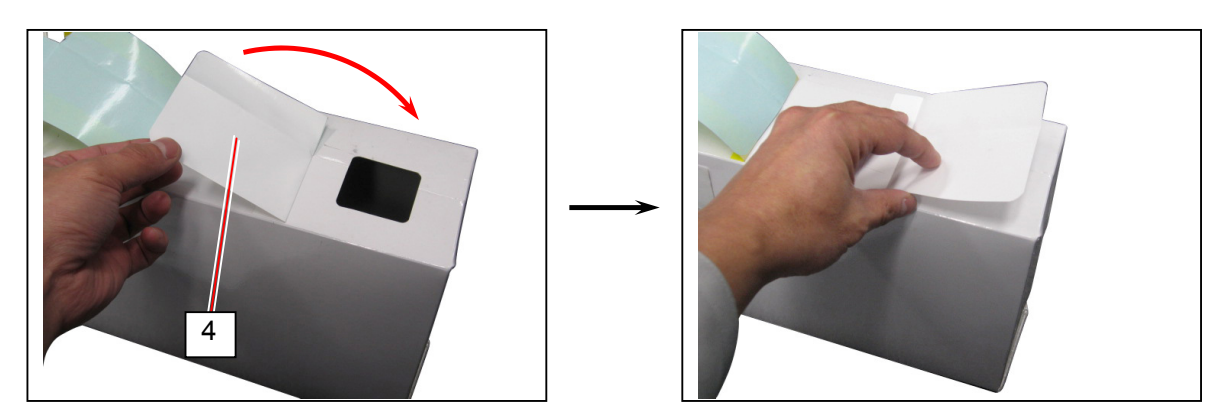

## 

Do not attempt to throw Waste Toner Box or its contents into fire.

5. Assemble a folded Waste Toner Box (5).

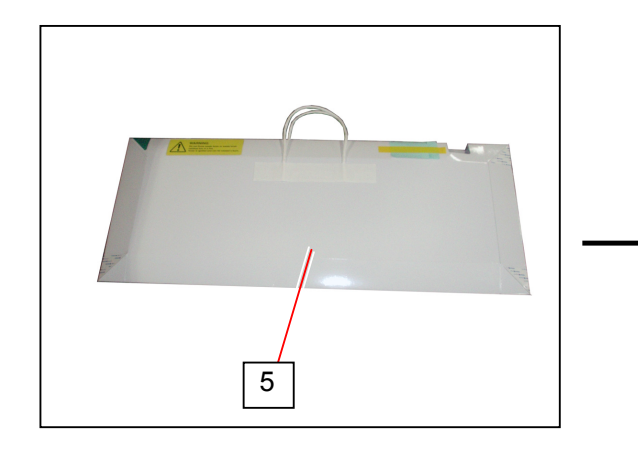

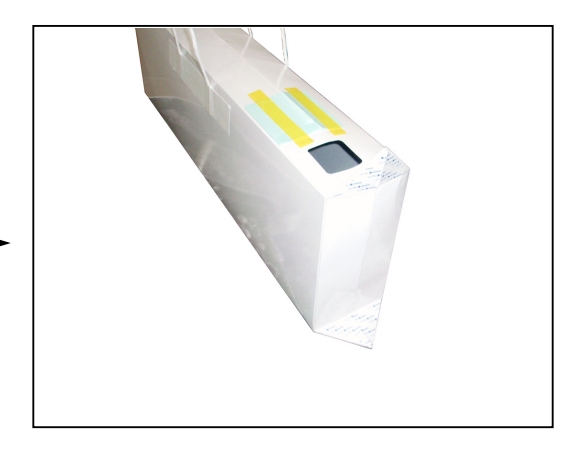

6. Strip off the release papers on 3 tabs (6), and apply the 3 tabs (6) to the side face of Waste Toner Box. The last tab (7) does not have a tape.
 Rear side

Front side

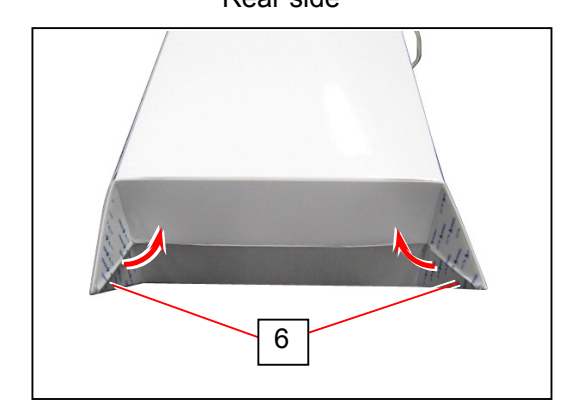

7. Holding the free tab (7), install Waste Toner Box (5) to Waste Toner Unit.

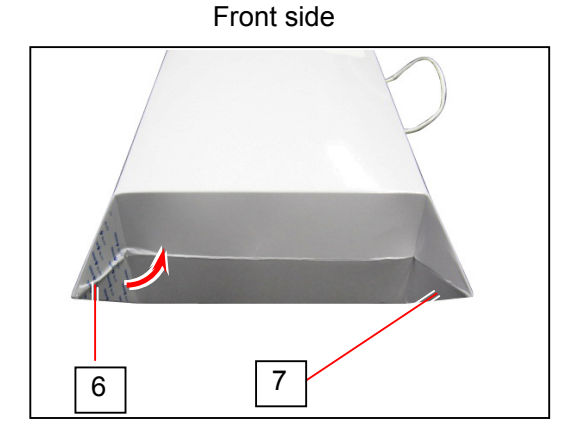

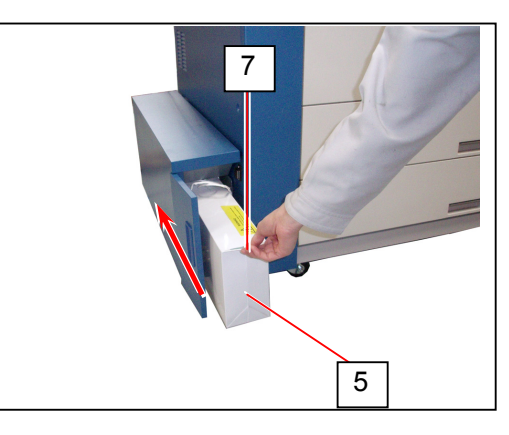

## 

(1) Direct the free tab (7) upward not to block Cover 129 (1).

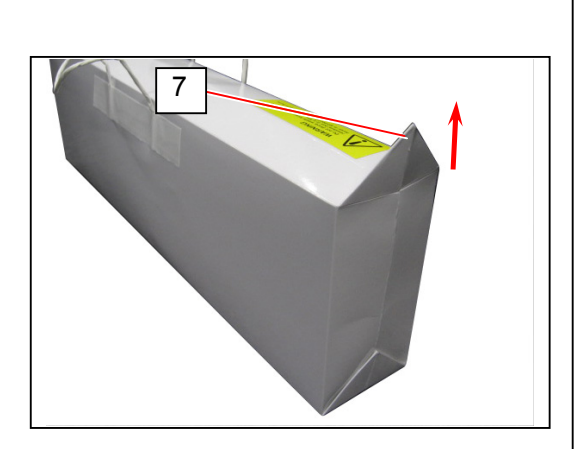

(2) Make sure that the hole is located on the rear side. Otherwise it may cause the machine's malfunction.

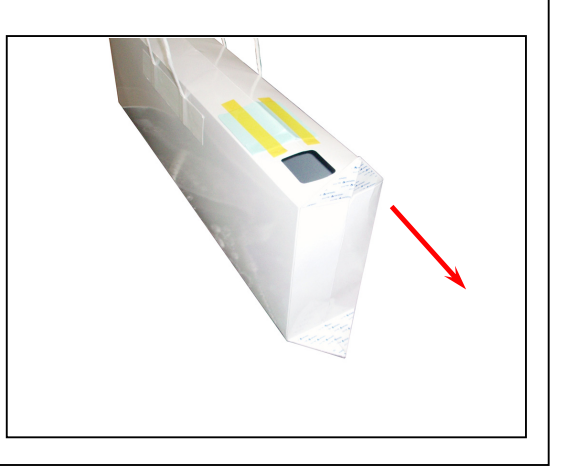

8. Close Cover 129 (1).

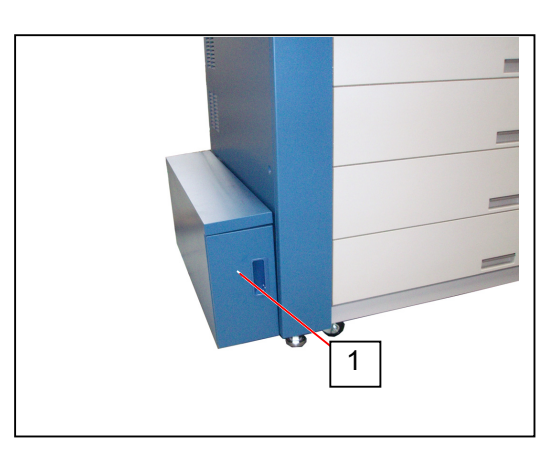

# 5. 12 When KC80 Is to Pass through Narrow Entrance (Door/Lift)

If the KC80 needs to pass through a narrow entrance (door or lift) before it is moved to the installation site, do as follows.

- Remove the Drums and Cleaner Units from all process units. See [5.1.3 Removing Drum and Cleaner Unit] on page 5-4 for the removal procedure.
- 2. Draw out the any Transportation Unit 1-3, remove 4 screws (1), and remove the outer cover (9).

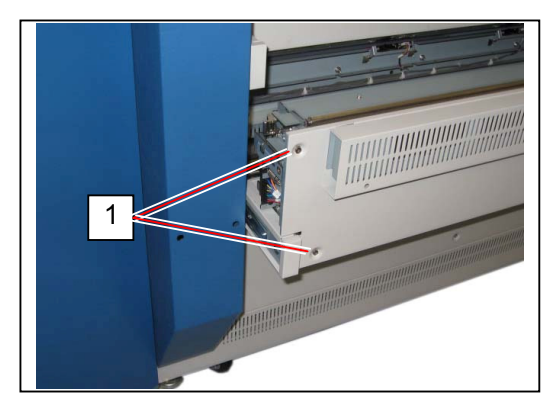

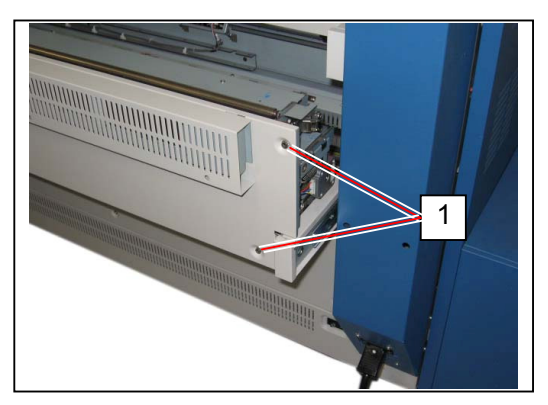

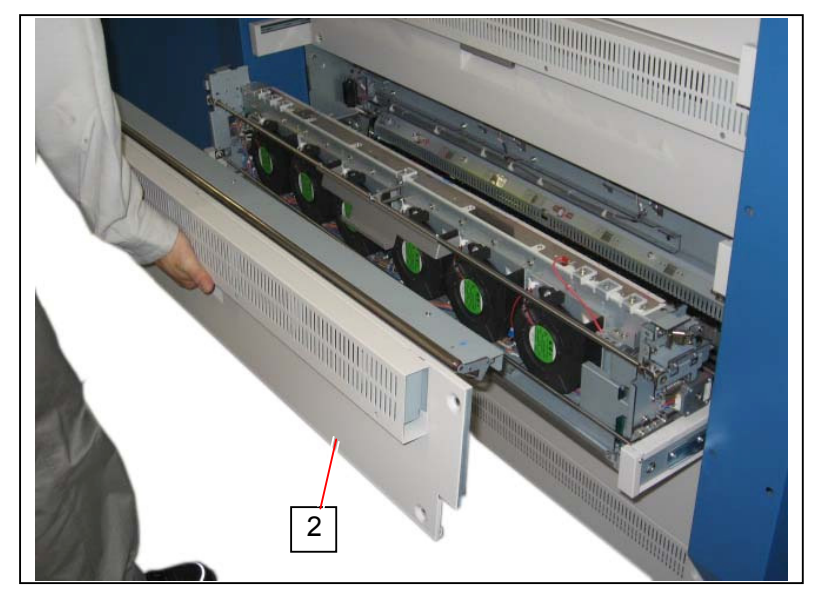

3. Remove 1 screw (3) and loosen 2 screws (4) on each side of the Transportation Unit.

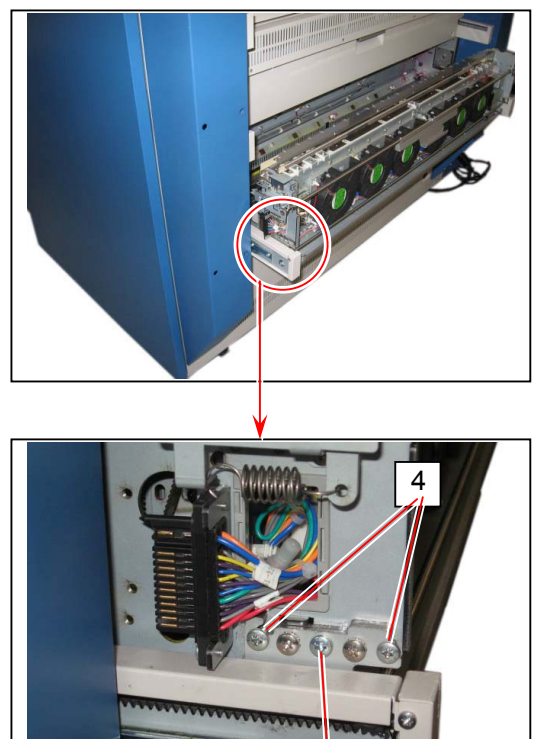

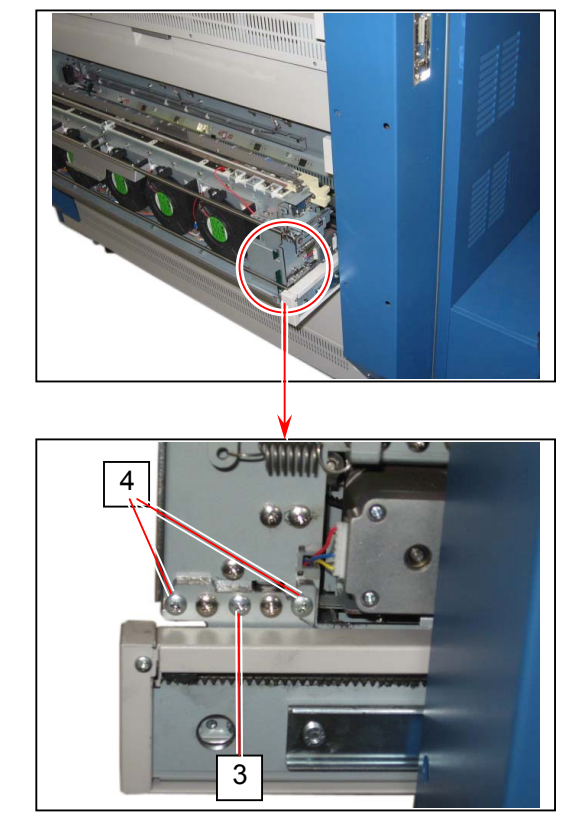

4. Remove the Transportation Unit (5) twisting as the following photo.

3

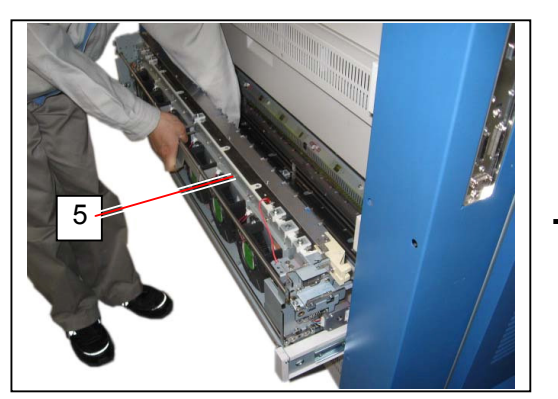

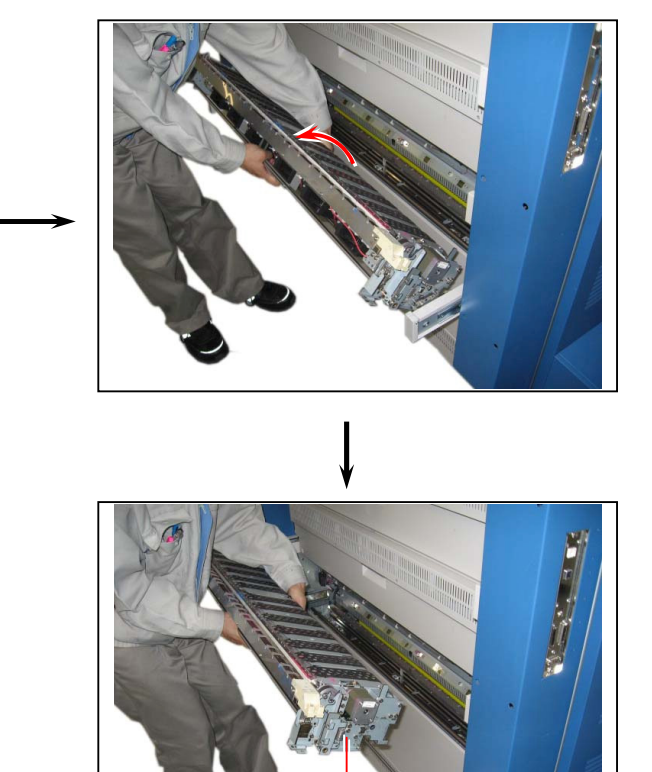

5

5. Remove all Transportation Units 1-3 repeating the procedures 2 to 4.

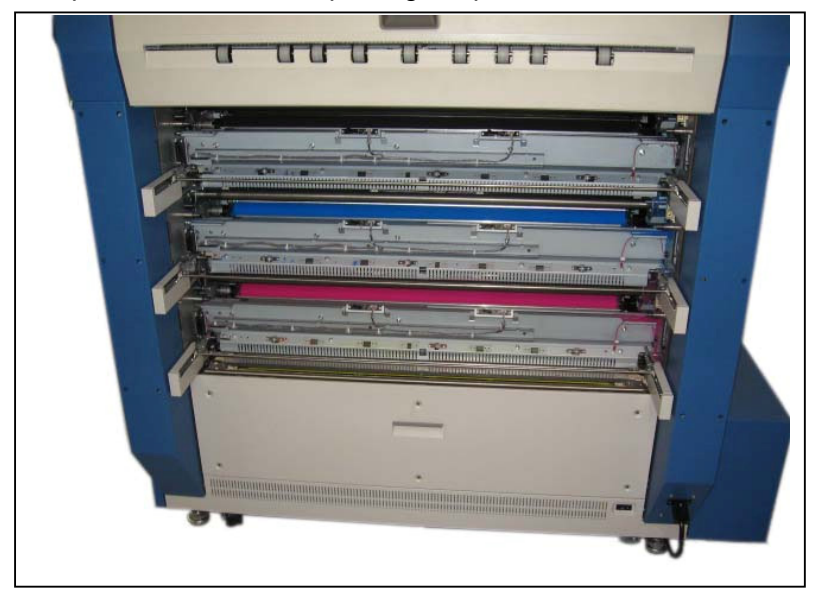

6. Fully draw out the Slide Rail Unit (6) of each unit.

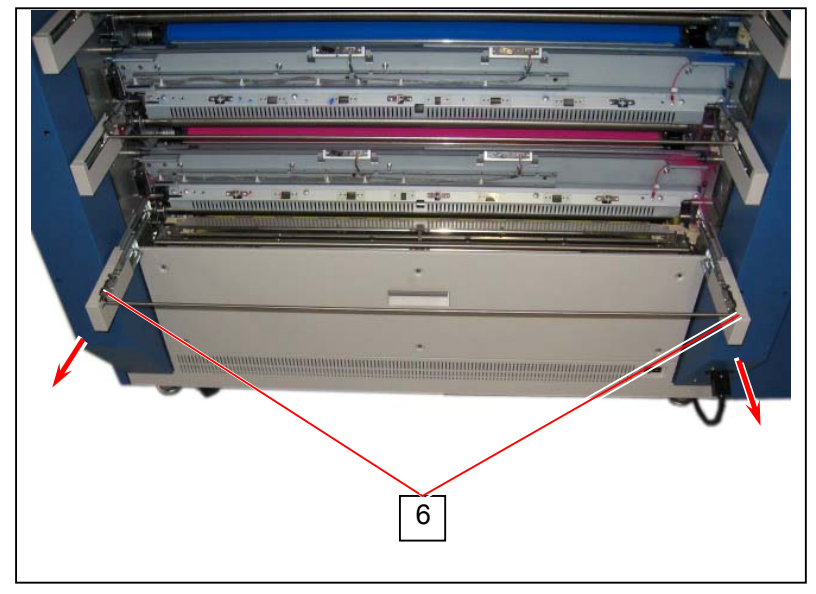

 Holding on both sides of Slide Rail Unit <u>by 2 people</u>, remove 4 screws (7) and gently remove the Slide Rail Unit (6). Remove all of 3 Slide Rail Units by the same way.

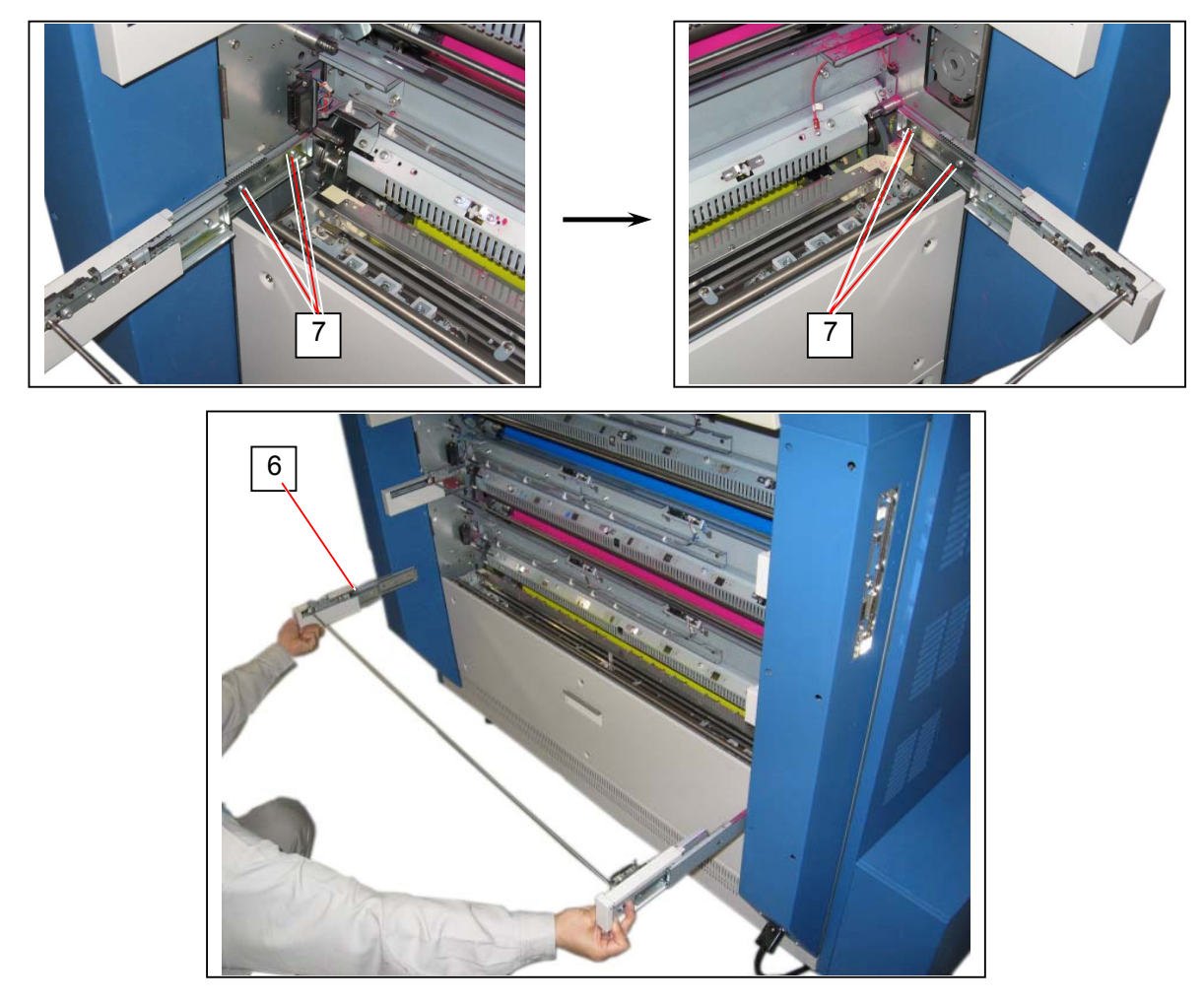

## 

When the Slide Rail Unit (6) is to be returned;

(1) Fit the positioning bosses (8) to the positioning holes (9) on machine side.

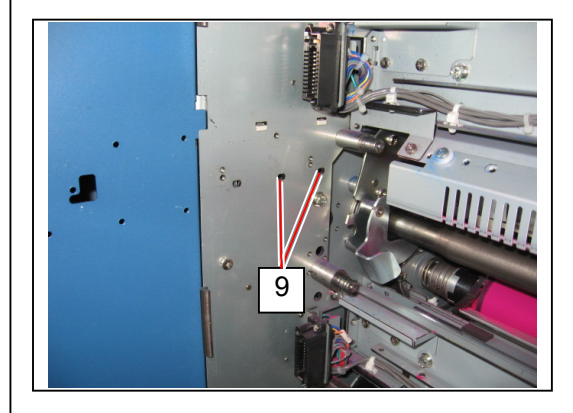

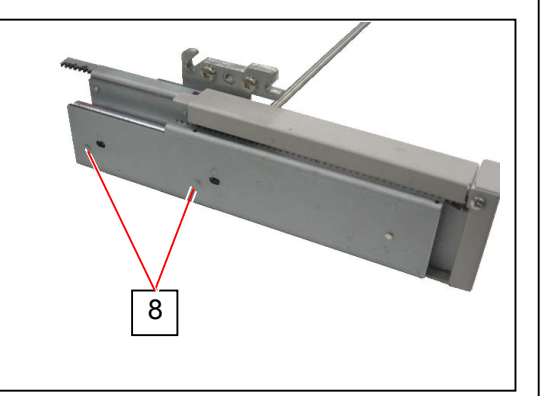

(2) Tighten the screws (7) with pressing the slide rail downward to have no space on its bottom area (10). If there is any space, the Transportation Unit can not be opened/closed smoothly.

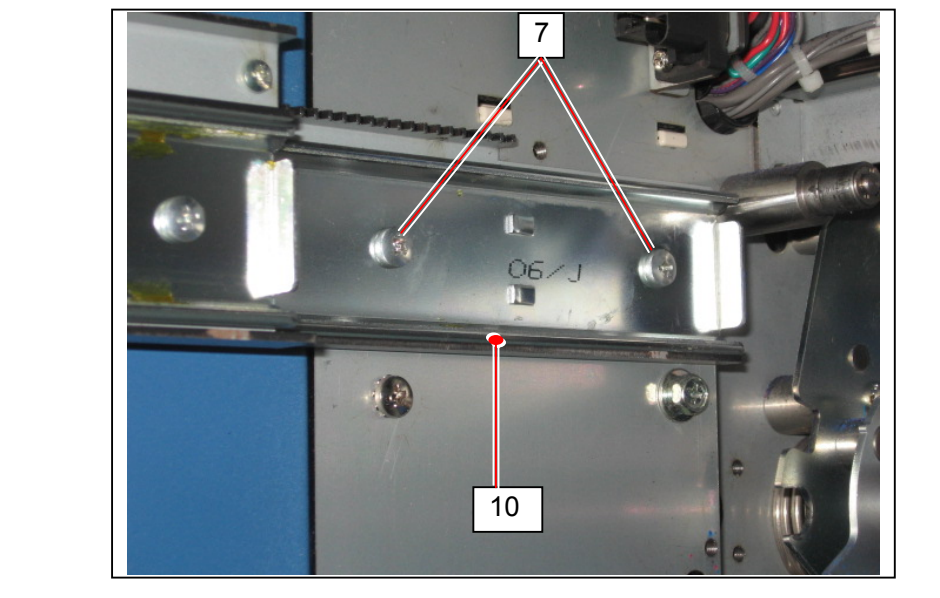

 Remove the whole Fuser Unit (11) from the machine <u>by 2 people</u>. See [5.6.1 Removing Fuser Unit] on page 5-42.

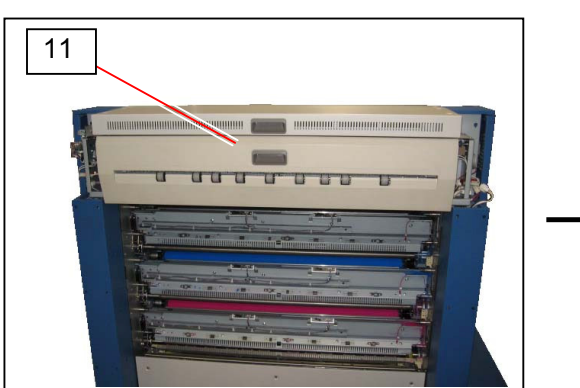

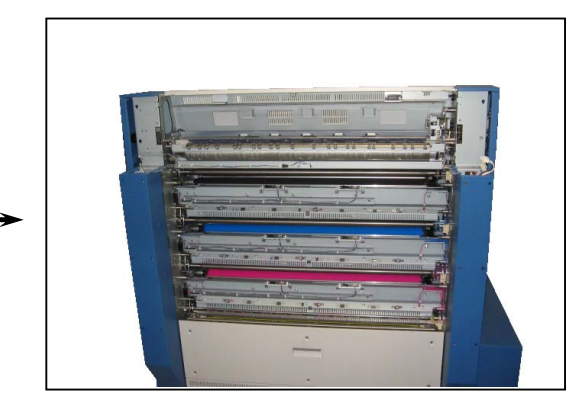

9. Remove 6 screws (12), and remove the Fuser Holder R (13) on the right.

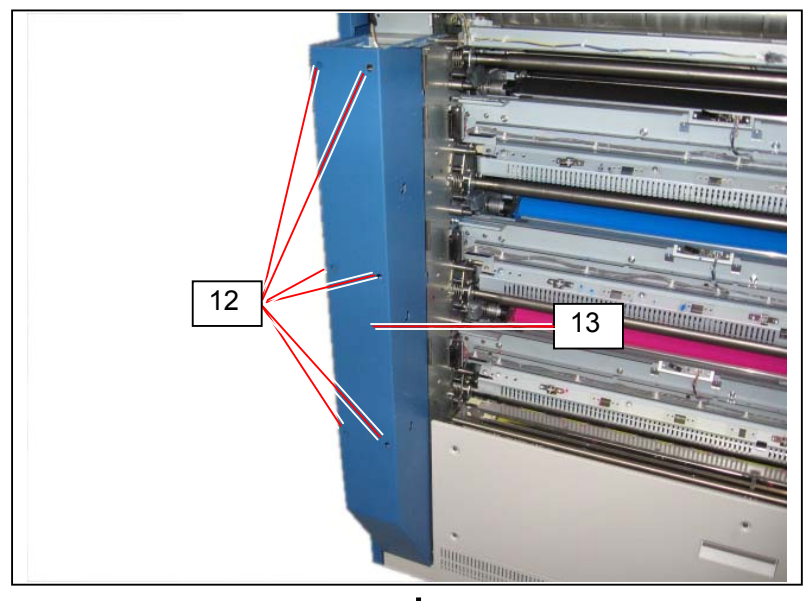

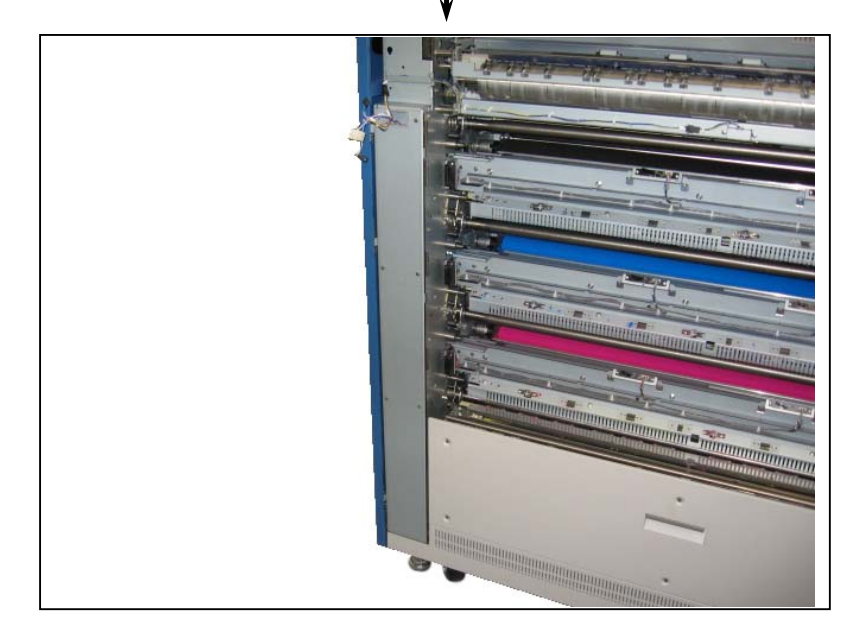

## 

Put the harness (14) into the square hole (15) to prevent it from being damaged.

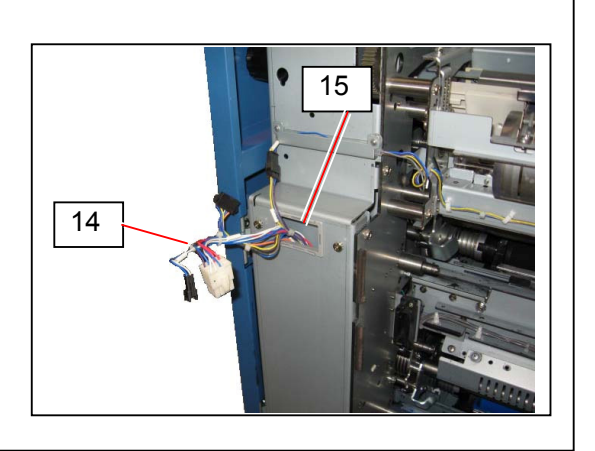

10. Remove 3 screws (16).

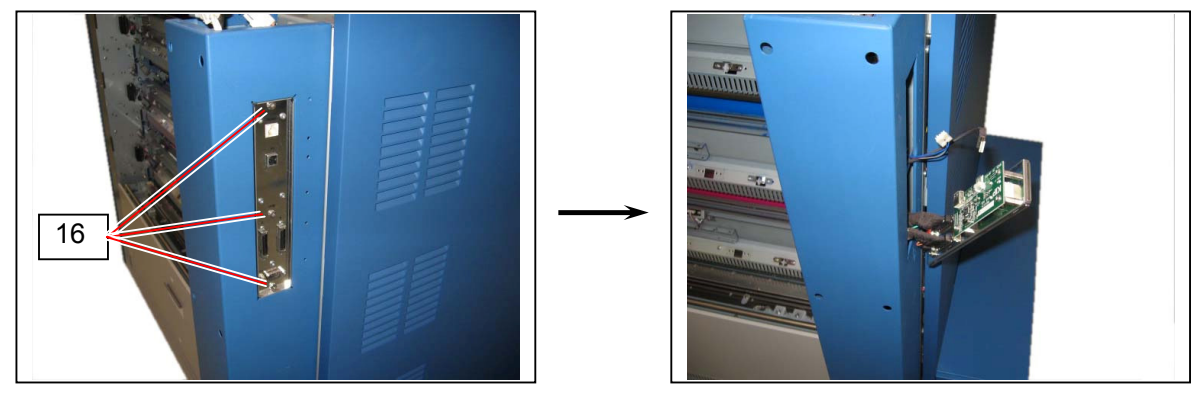

11. Put the Terminal Bracket (17) into the square hole (18).

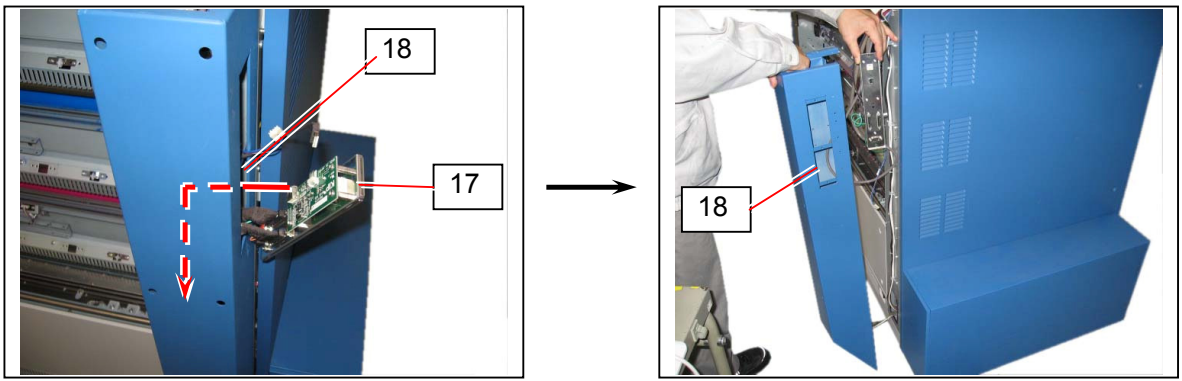

## 

Do not handle the Fuser Holder L (19) roughly as the harness (20) is still fixed on its bottom part.

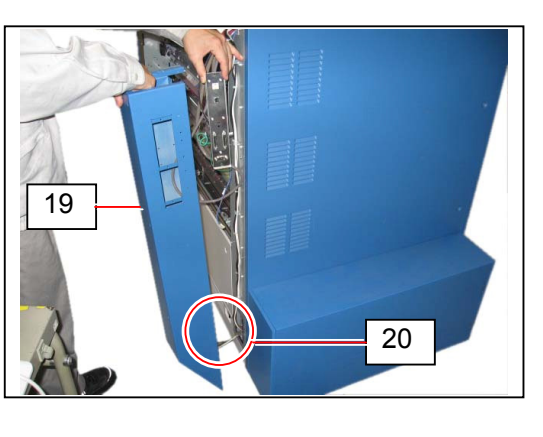

12. Lay the Fuser Holder L (19) on the floor, and remove 4 screws (21) to release the harness (20). (Fuser Holder L (19) can be removed.)

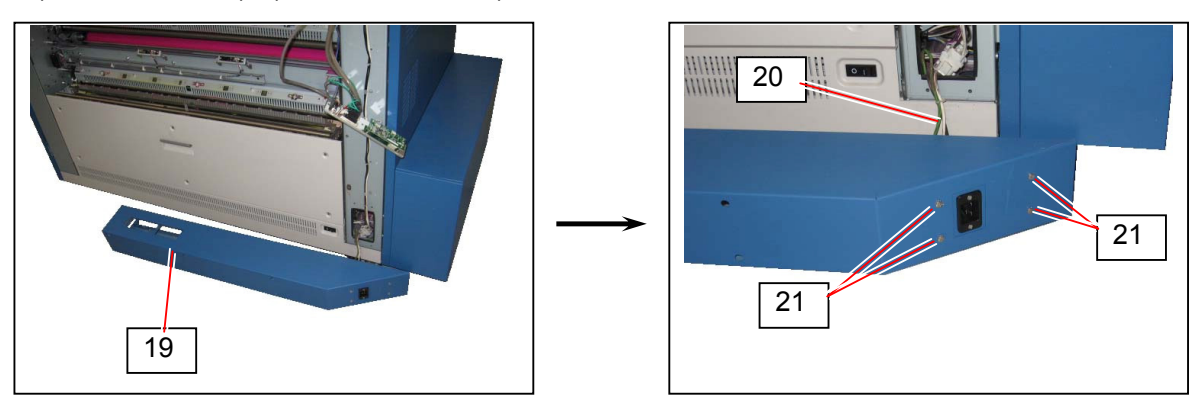

13. Taking care not to damage the cables (22), pass the KC80 through narrow entrance.

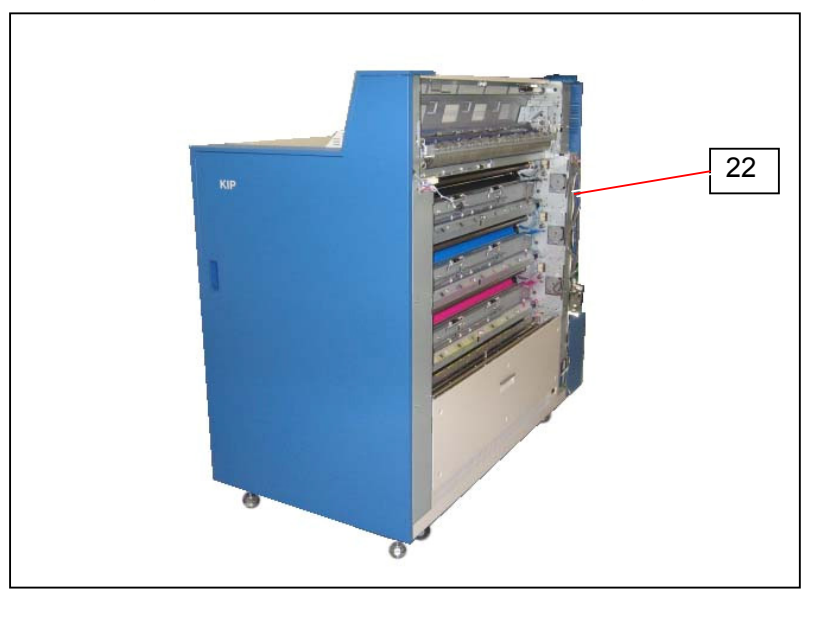

14. Reassemble the KC80 in the reversed order.

# 5.13 Replacing 10-12T Gear & 10T Gear in Slide Rail Unit of Transportation Unit

The gear in the Slide Rail Unit of Transportation Units (1-3) may be worn out or broken after very long term use of KC80. As the Transportation Unit does not mode smoothly if this gear is not installed correctly, install them in the following way.

Please perform the following procedures on both sides of Slide Rail Units commonly.

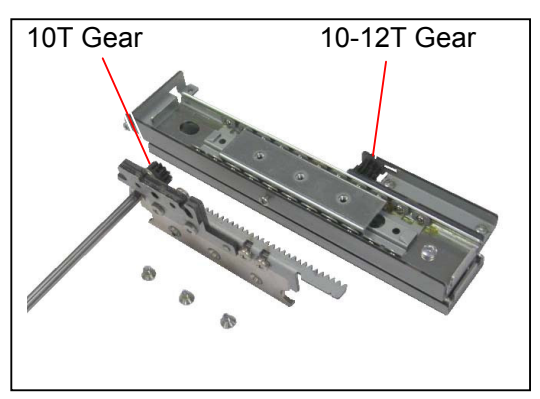

1. Loosen 3 screws (1), and remove the slide rail cover 1 (2) and slide rail cover 2 (3).

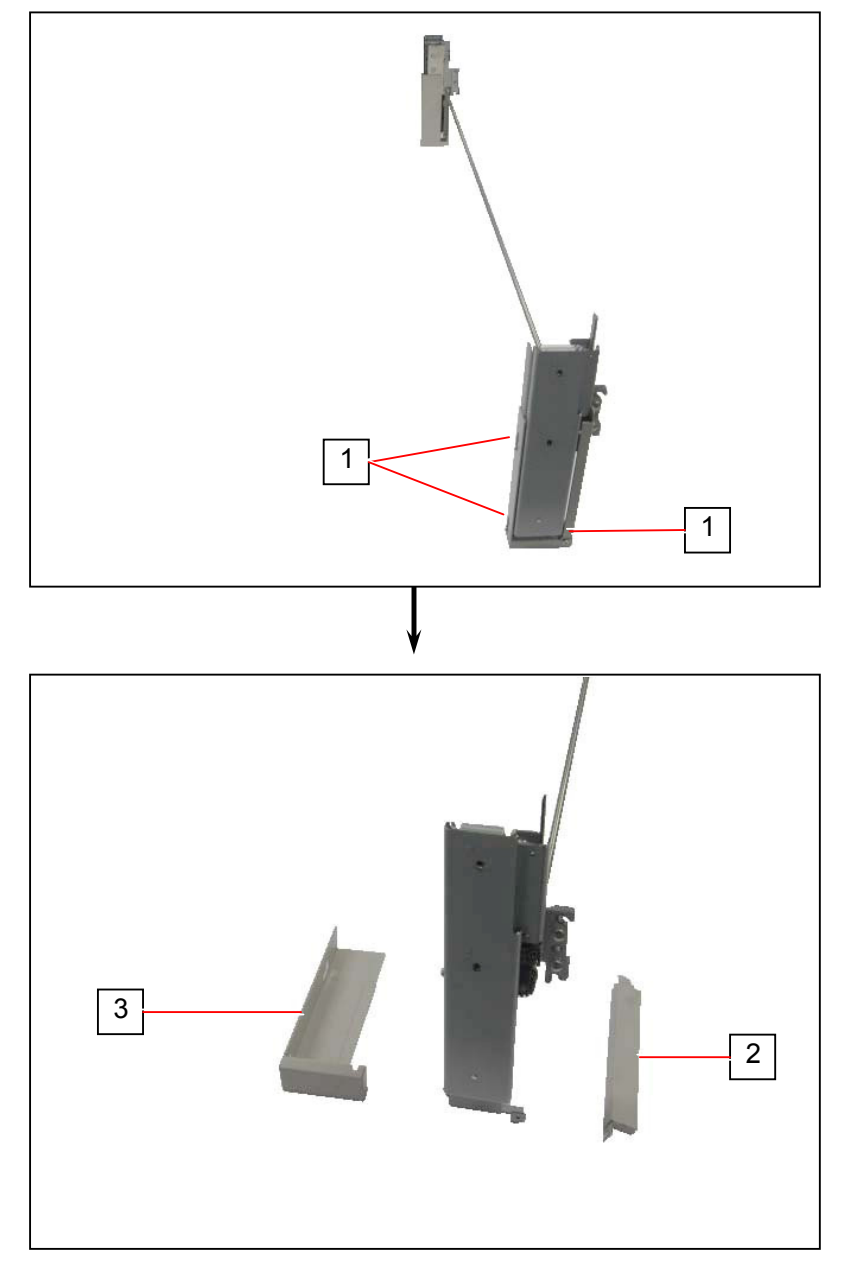

2. Remove 3 screws (4) to remove the Rail Unit (5).

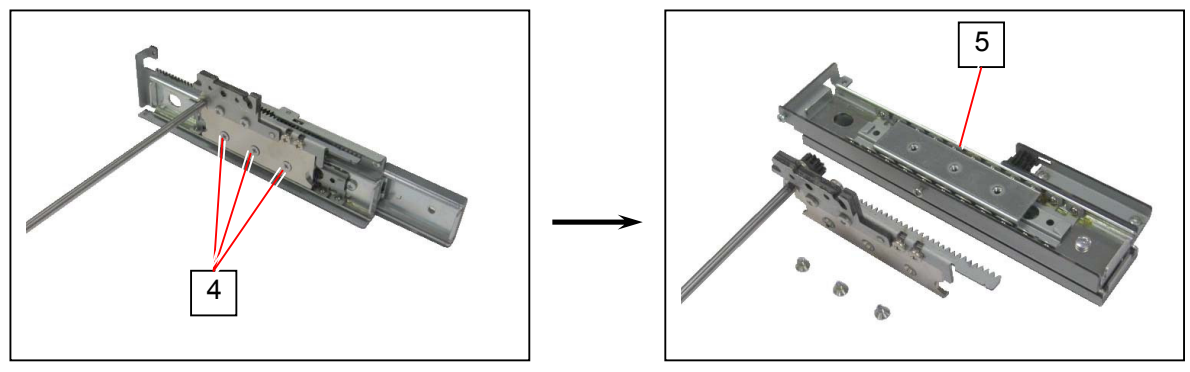

3. Loosen 2 Set Screws (6) to remove the 10T Gear (7). Replace the 10T Gear with the new one.

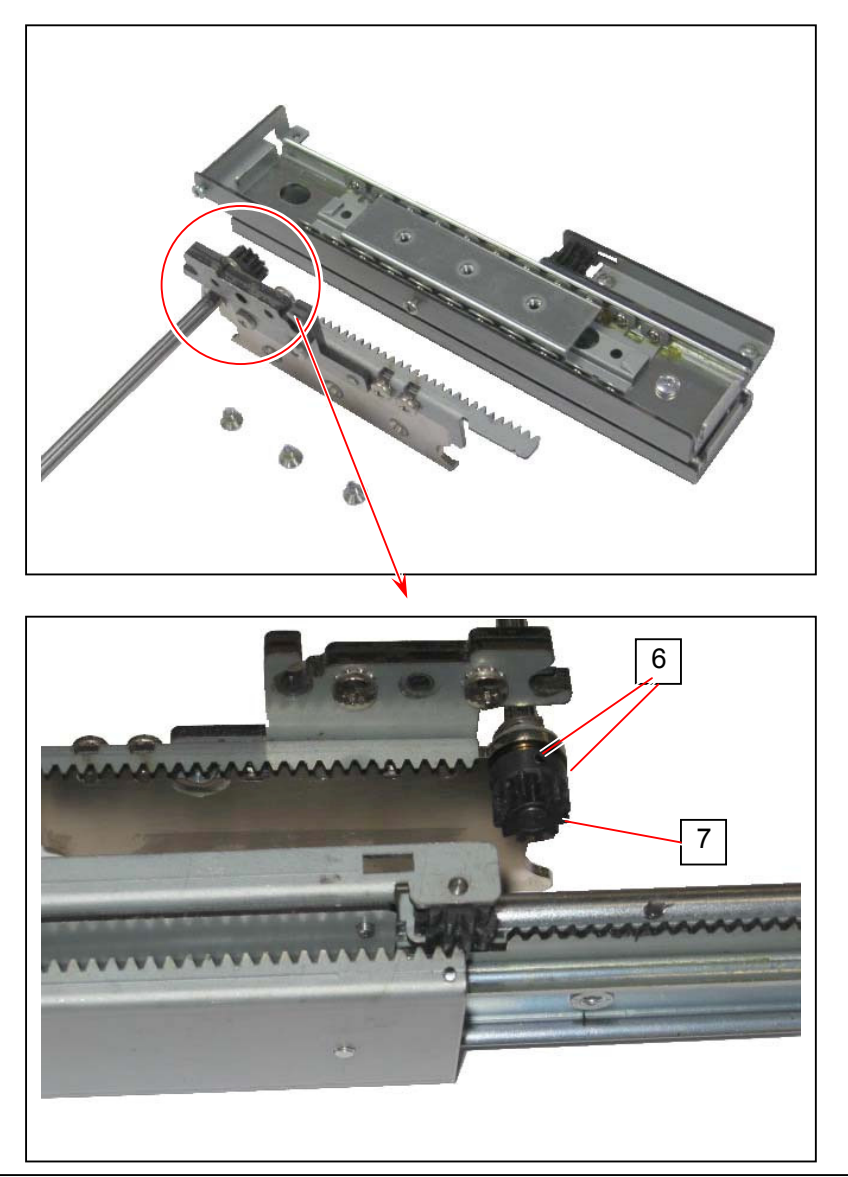

## 

Longer one of 2 Set Screws (6) is to be fitted into the screw hole on the shaft.

4. Remove 2 screws (8), and remove Bracket (9), Pin (10) and 10-12T Gear (11).

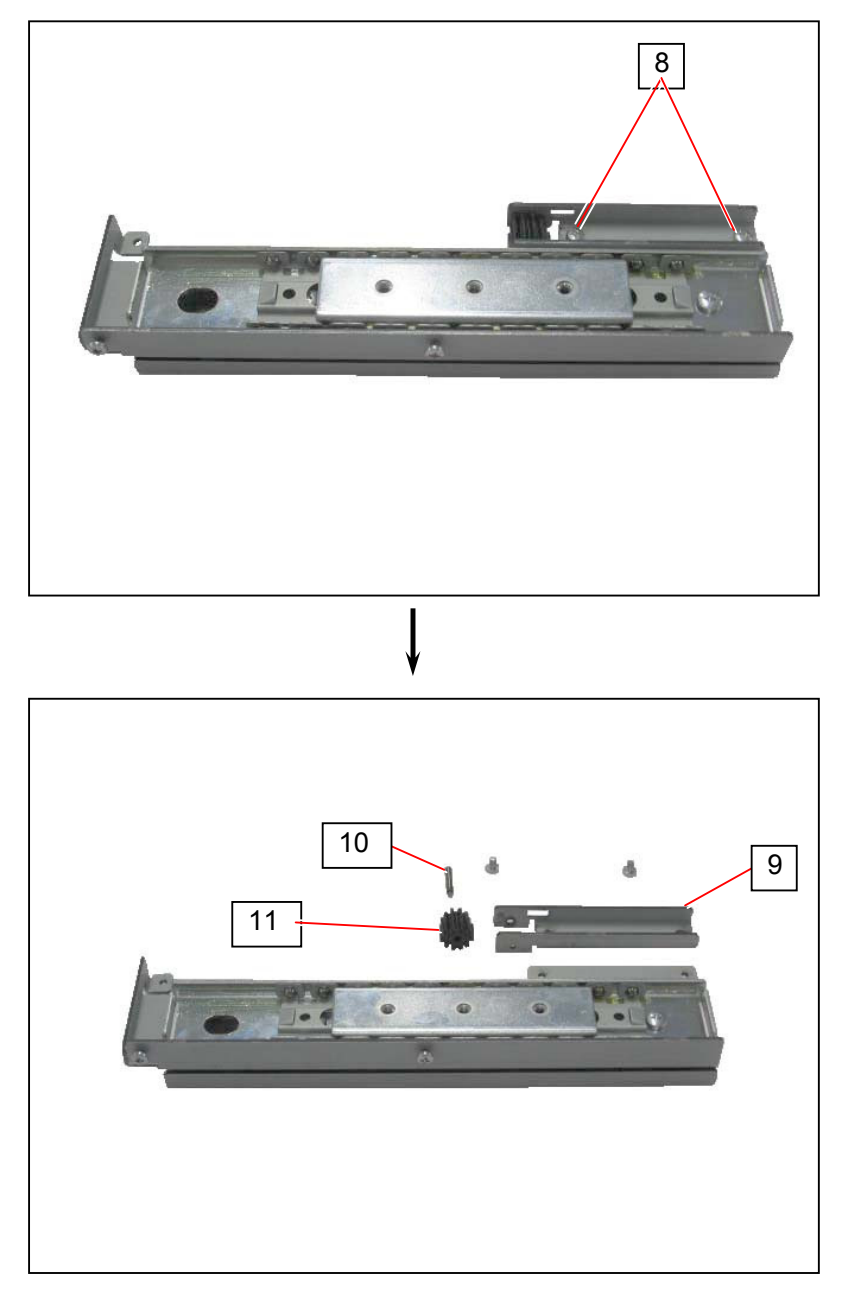
5. Prepare the new 10-12T Gear (11). It has 12 tooth on one side and 10 tooth on another side. And there is a "D" mark on 12 tooth side.

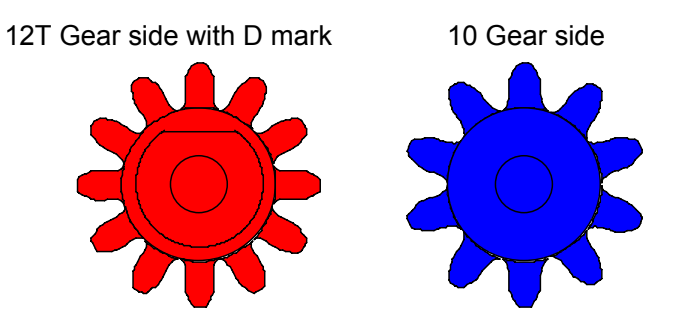

With direct the D mark side (12 tooth side) up, put the 10-12T Gear 12 between both plates of the Bracket (10), and hold it by inserting the Pin (11).

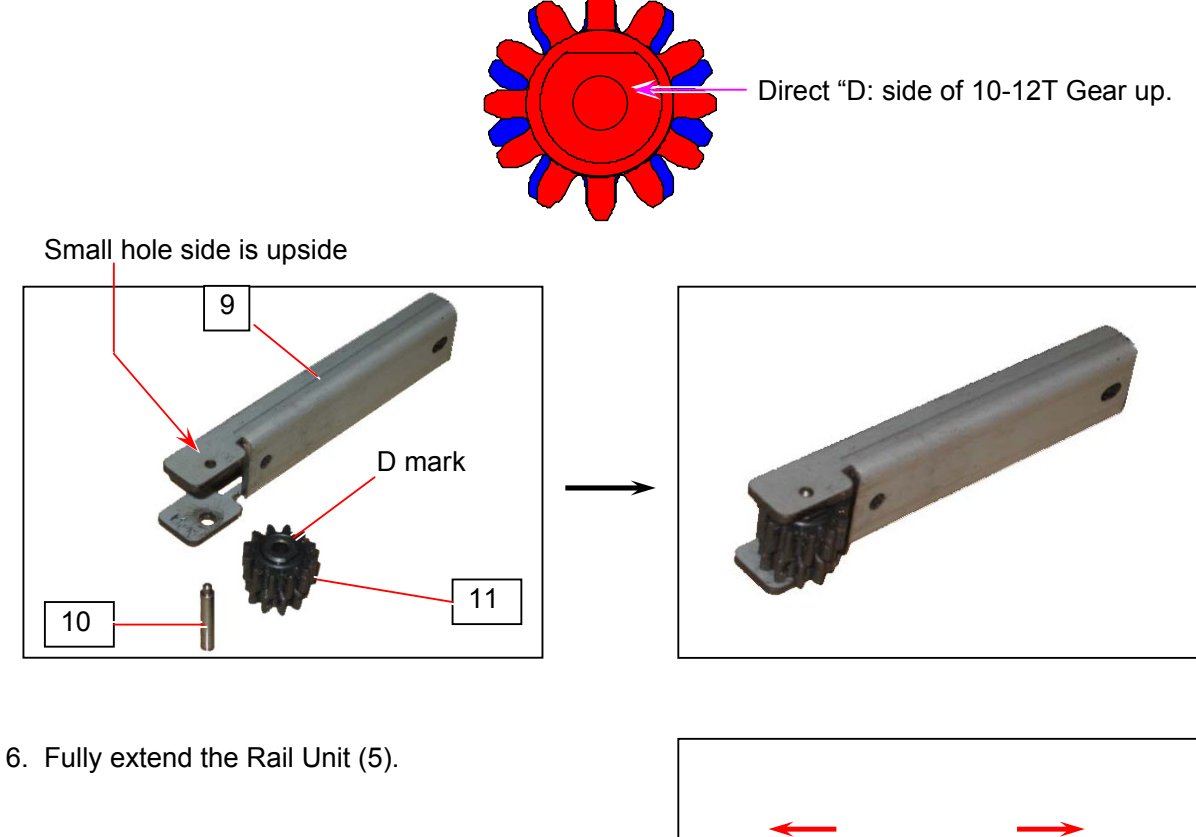

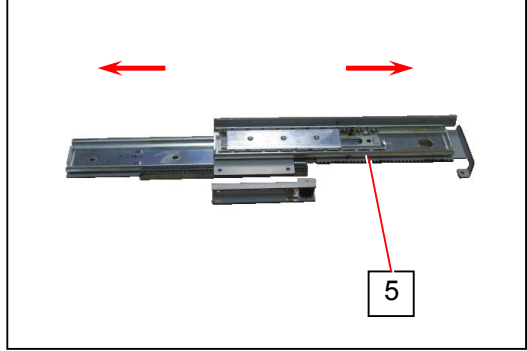

There is a "home position mark" (12) for 10-12T Gear on the Rail Unit (5). The 10-12T Gear also has the "home position teeth" (13) that is shown by the flat line of D mark. With fitting the home position teeth (13) to the groove beside home position mark (12), put the Bracket (9) onto its installation position on the Rail Unit (5).

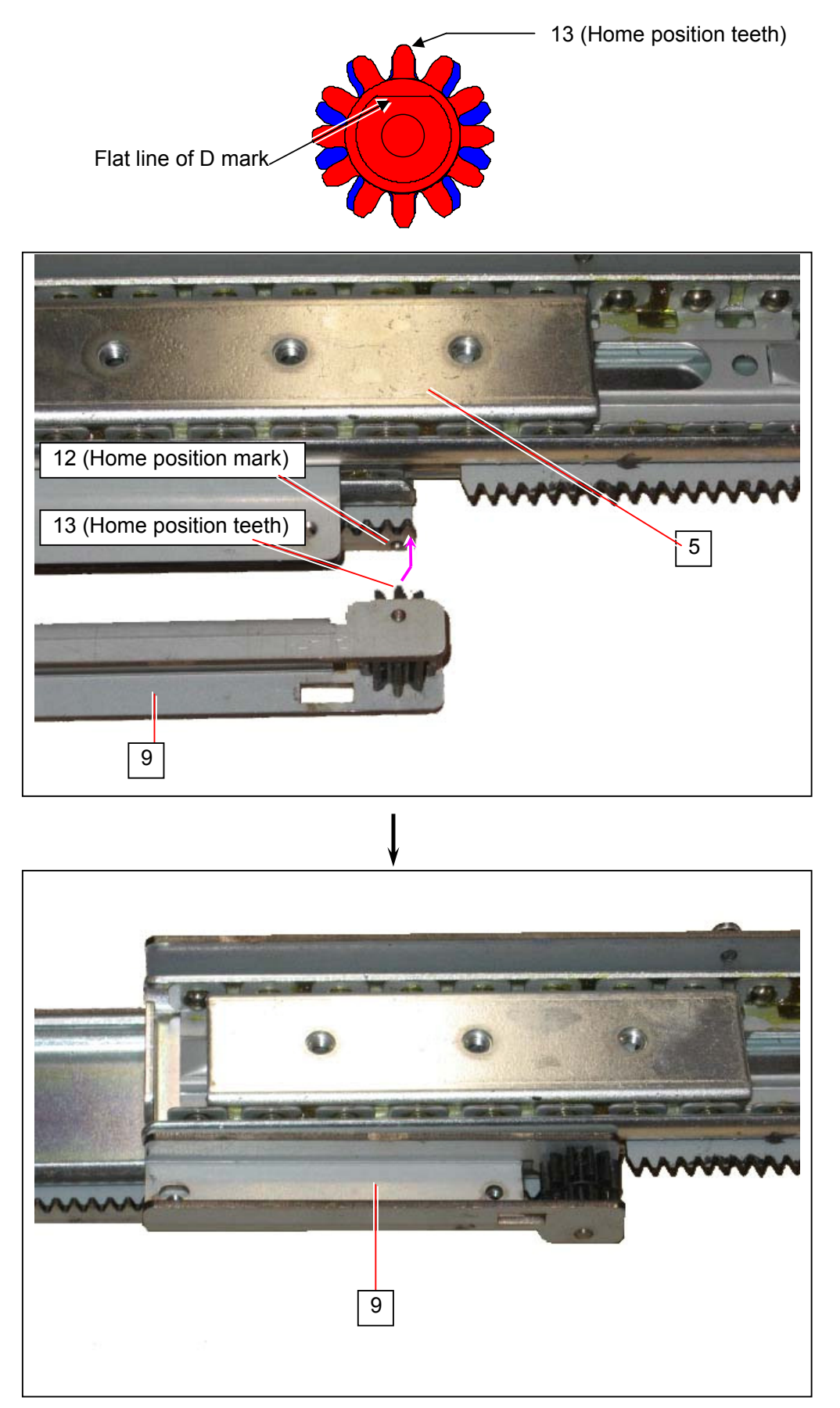

### 

Make sure to fit the positioning teeth (13) into the correct grooves shown by positioning marks (12) <u>on both left and right Rail Unit</u>. If its position is different between left and right, the Transportation Unit can not be opened/closed smoothly.

8. Fix the Bracket (9) with 2 screws (8).

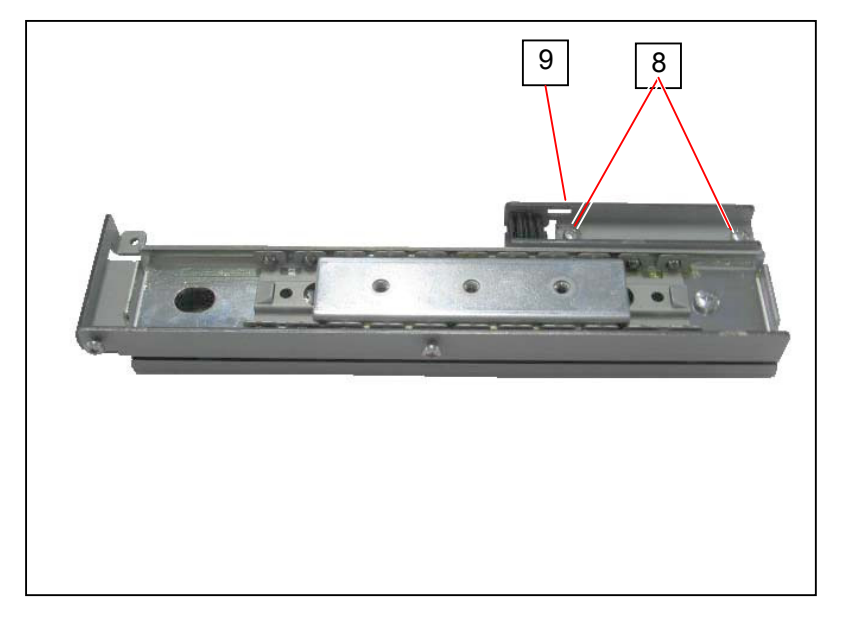

9. Fully slide out the outside rail (14) or each Rail Unit, and also fully slide out the inside rail (15).

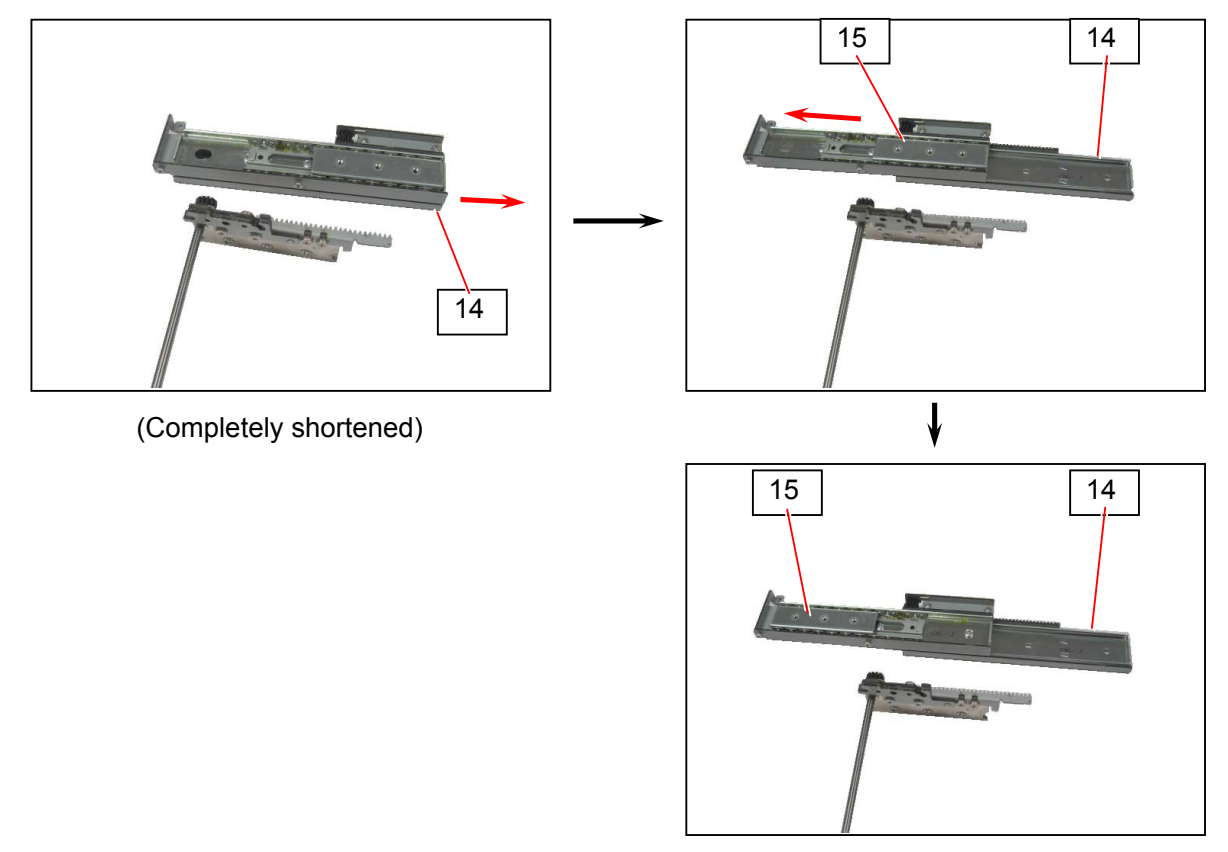

(Completely extended)

10. Keeping the Rail Unit (5) extending fully, confirm that the home position teeth (13) of 10-12T Gear is in the groove shown by the home position mark (12).

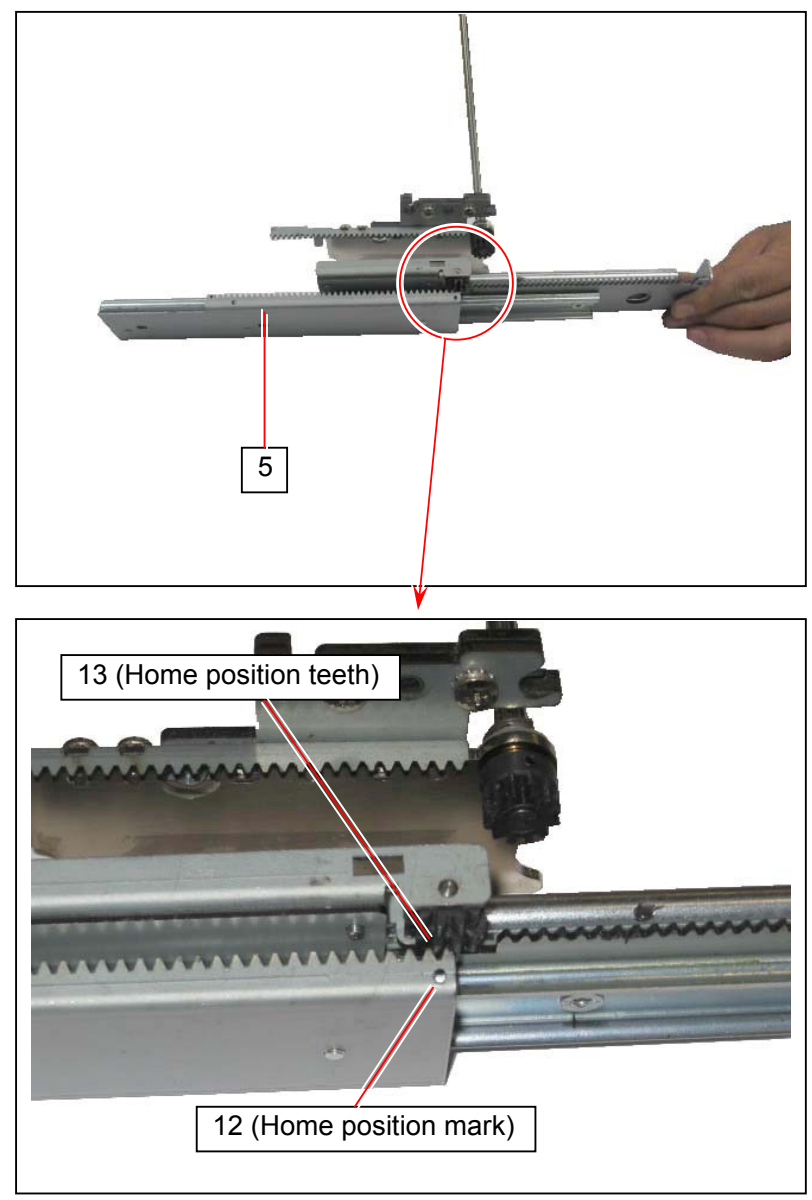

Keeping the above state, install the Rail Unit (5) to the Slide Rail Unit with 3 screws (4).

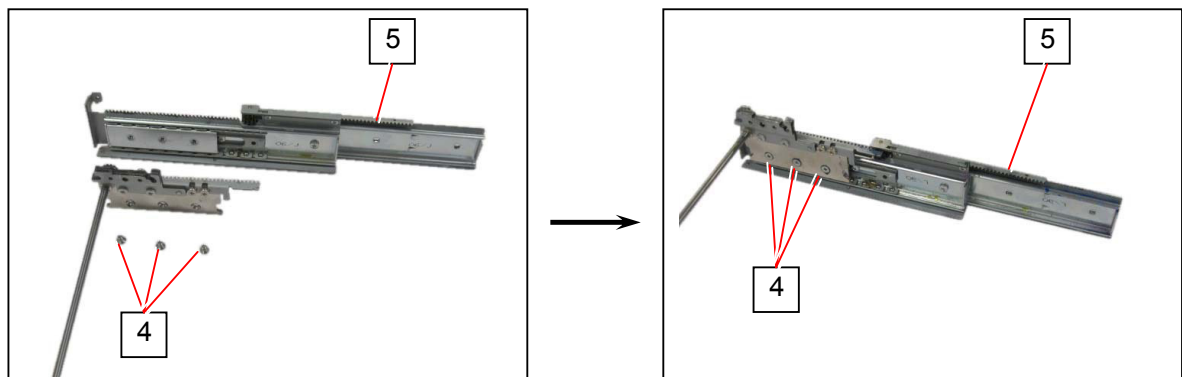

### 

Lock the screws (4) with paint when reassemble.

11. After installing the Rail Units (5) on both sides, check if the gears are successfully installed. Fully extend both rail unit.

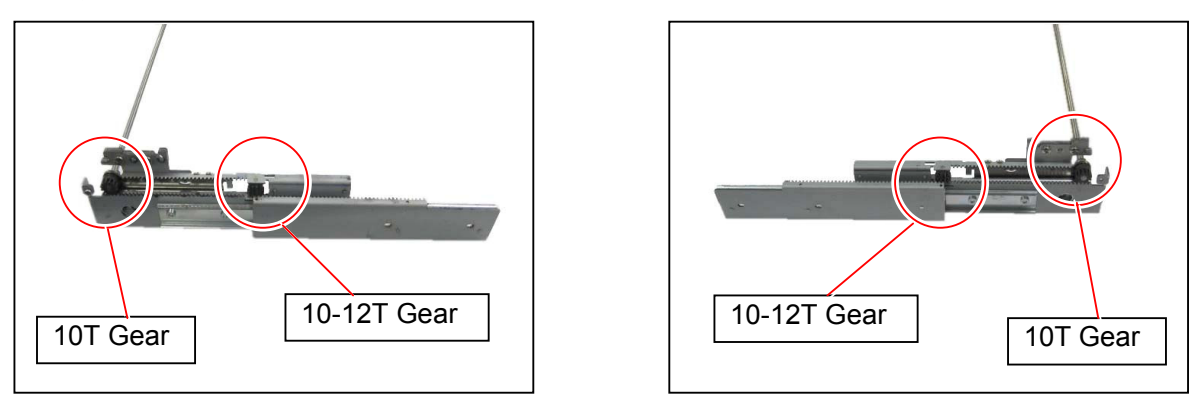

a) Confirm that the tooth of 10T Gear are fitted into the same grooves on both left and right Rail Units.

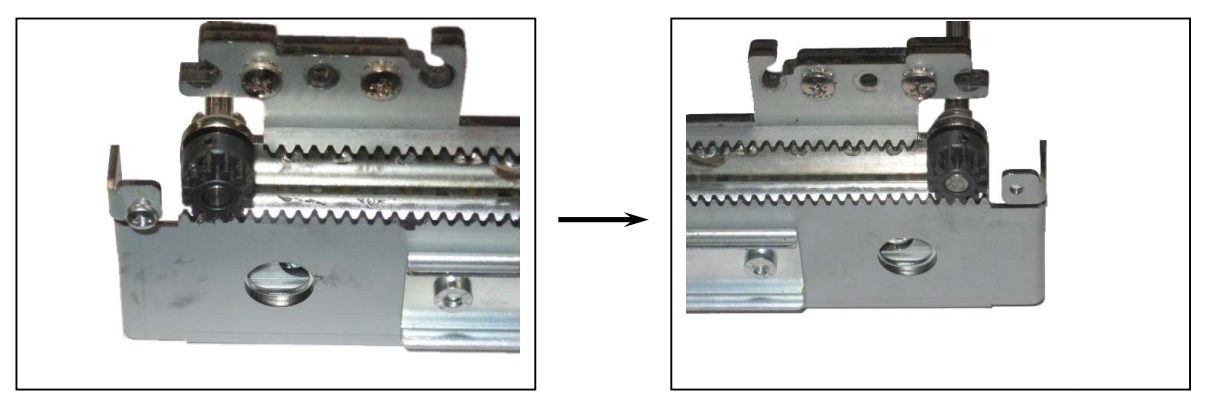

b) Confirm that the home position teeth (13) of each 10-12T Gear is in the groove shown by the home position mark (12).

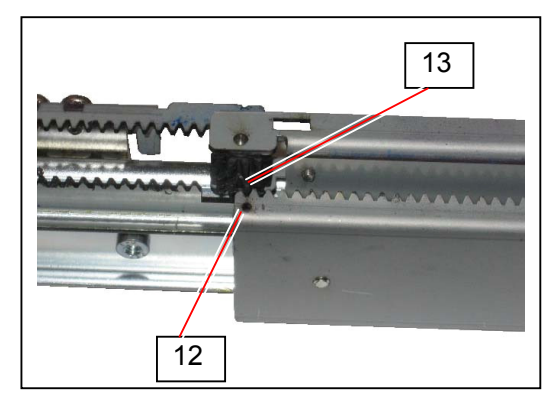

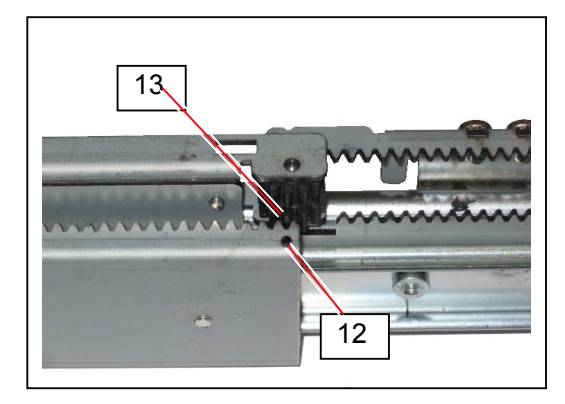

12. Finally return the slide rail cover 1 (2) and slide rail cover 2 (3), and fix them with 3 screws (1).

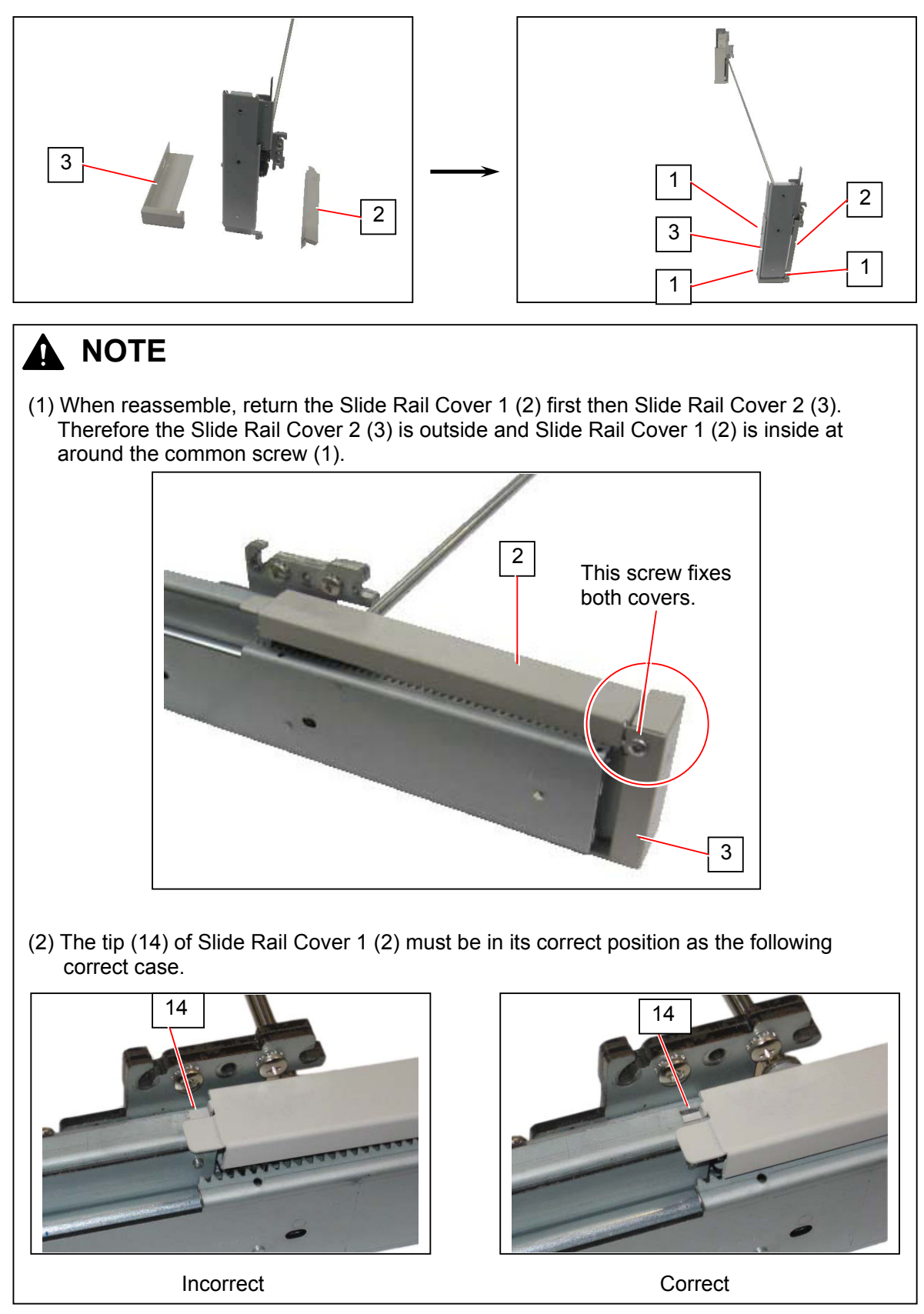

# 5. 14 Replacing Plate Conductive

|          | NOTE                    |                            |                              |
|----------|-------------------------|----------------------------|------------------------------|
| The foll | lowing parts are recomm | nended for periodic replac | cement.                      |
|          | Item                    | Part Number                | Number of article (per unit) |
|          | Plate Conduction        | Z071600210                 | 1                            |
|          |                         | -                          | <b>.</b>                     |

1. Remove 5 screws (1) and open the Left Side Door (2).

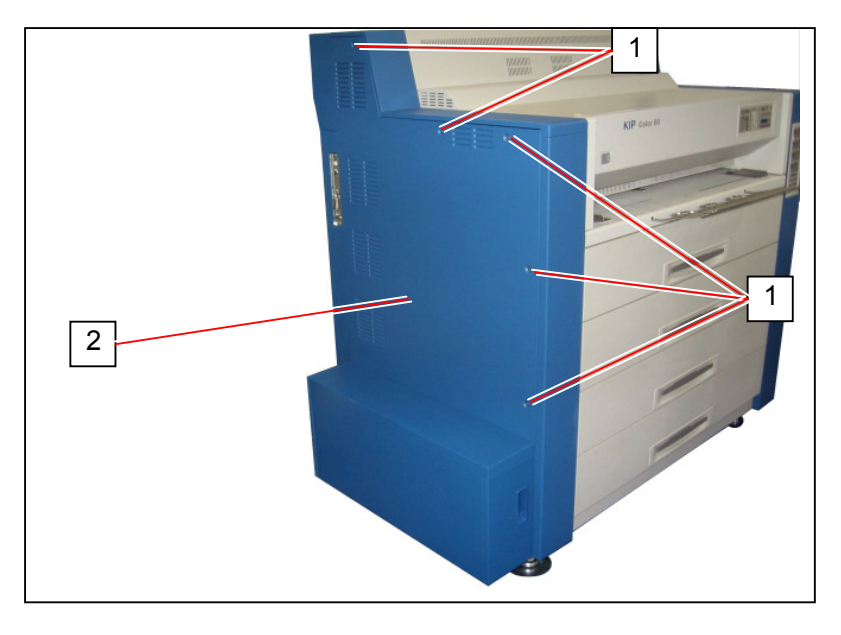

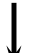

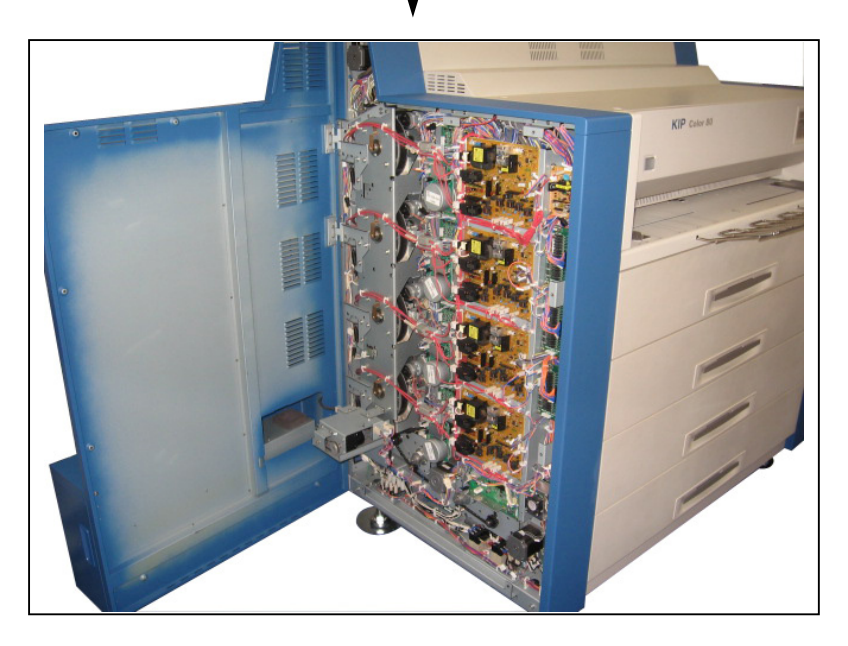

2. Remove the screw (3) to remove each "Plate Conductive" (4).

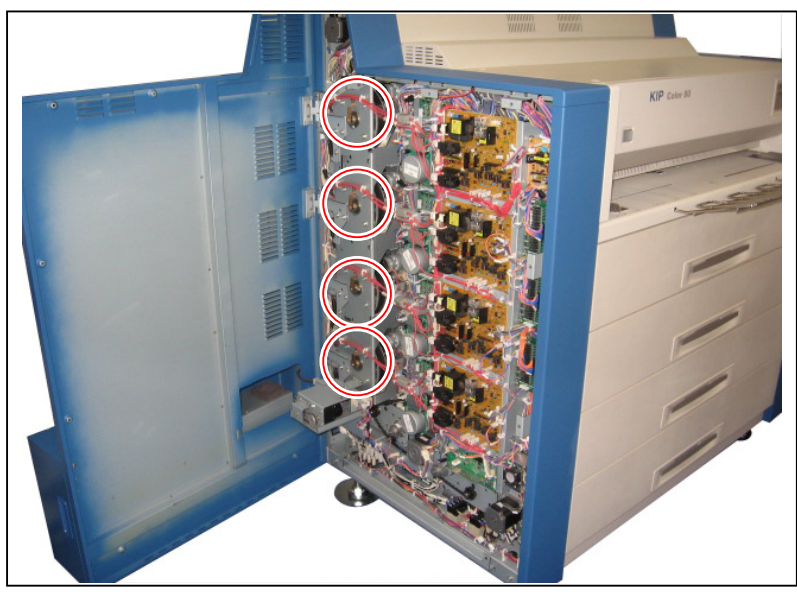

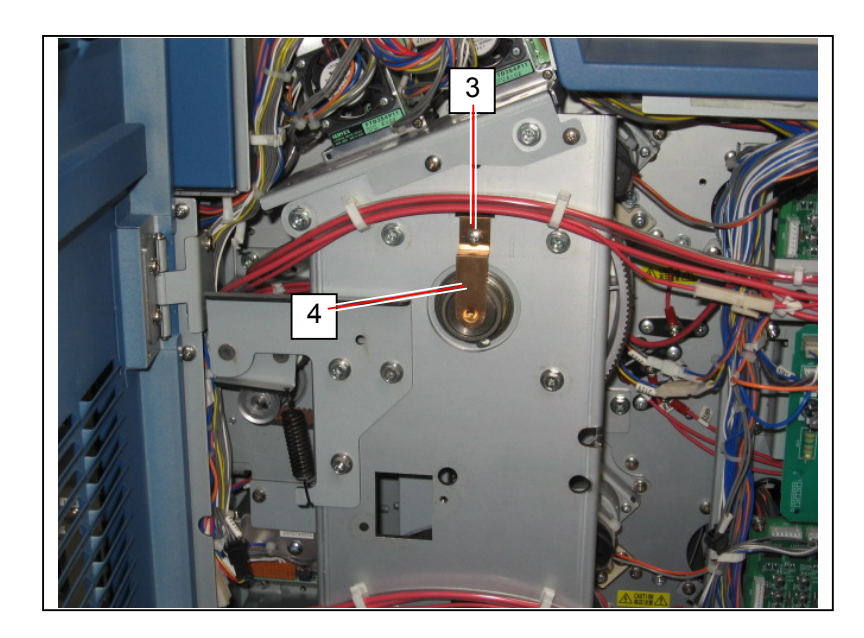

3. Apply the conductive grease (5) onto the contact point of new "Plate Conductive" (4) for better conduction.

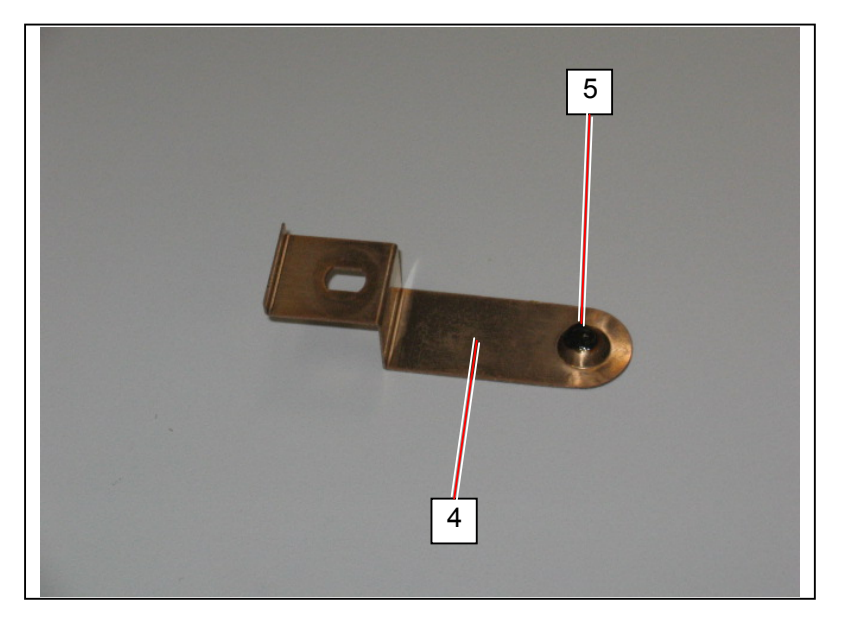

4. Secure the "Plate Conductive" (4) with the screw (3).

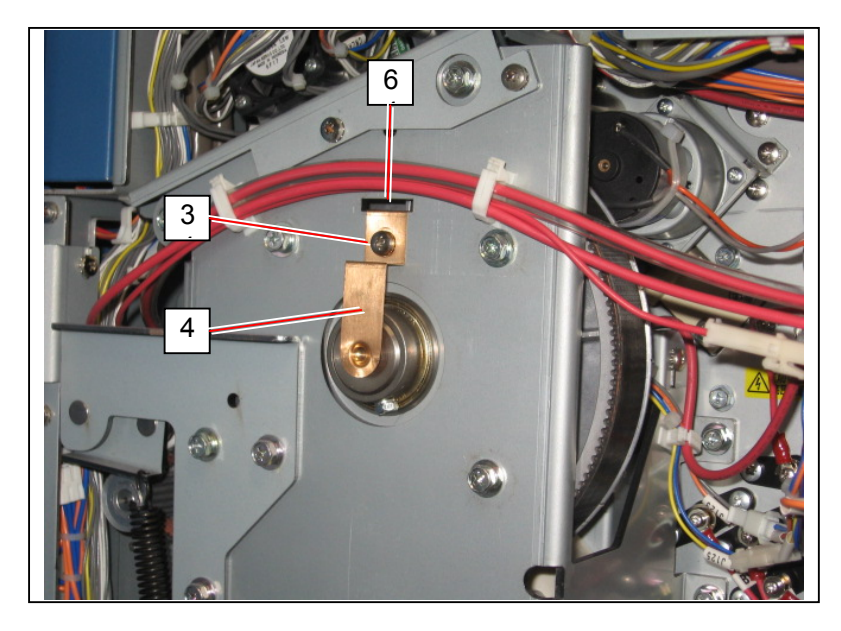

#### 

Make sure to fit the end of "Plate Conductive" (4) into the slit (6).

# 5.15 Oil Supplying to Stay 1 of Cutter Unit

#### 

Supply the sawing machine oil to the Stay 1 (cutter blade cleaner) of Cutter Unit every 6 month.

1. Open the Right Side Door (1), and draw out the 4th Roll Deck (2).

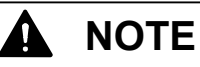

It will be difficult to pull out the Cutter Unit from the machine on later procedure if the 4th Roll Deck is closed.

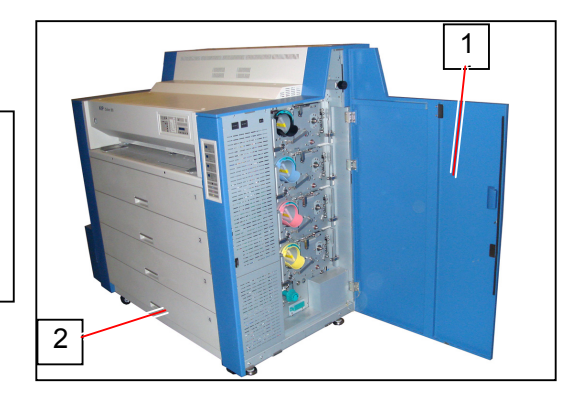

2. Disconnect the connector (3), and remove the screw (4).

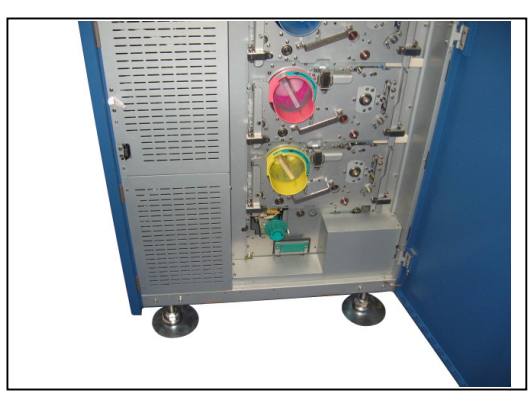

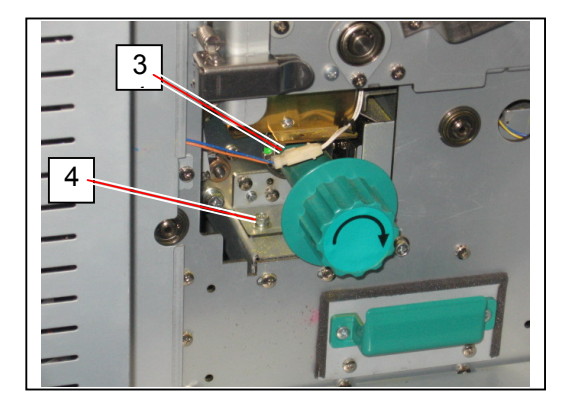

#### 

Be careful not to drop the screw (4) inside of the machine. If dropped unfortunately, it will be better to remove the 4th Roll Deck for accessing the dropped screw.

3. Holding the green Cutter Handle, move up the Cutter Unit (5) a little as arrow (A) then pull out the whole unit as arrow (B).

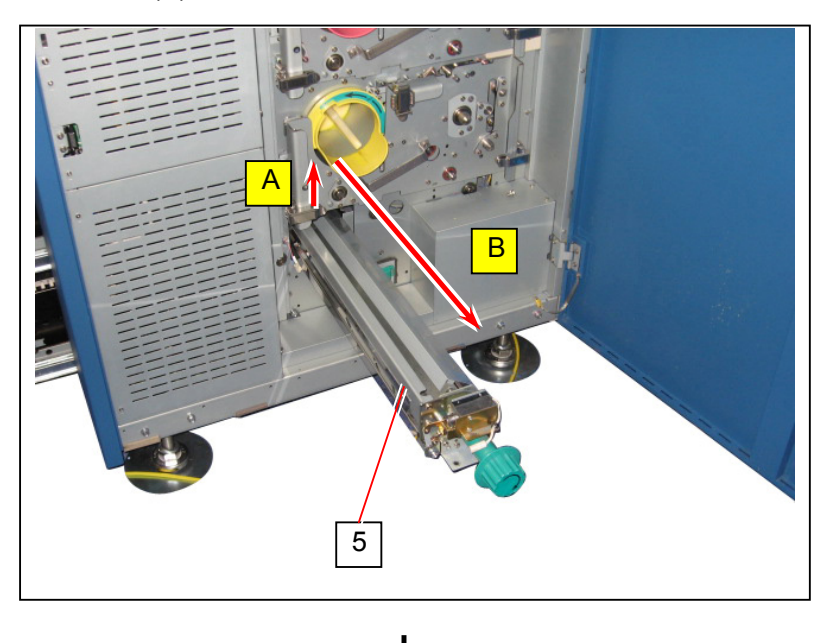

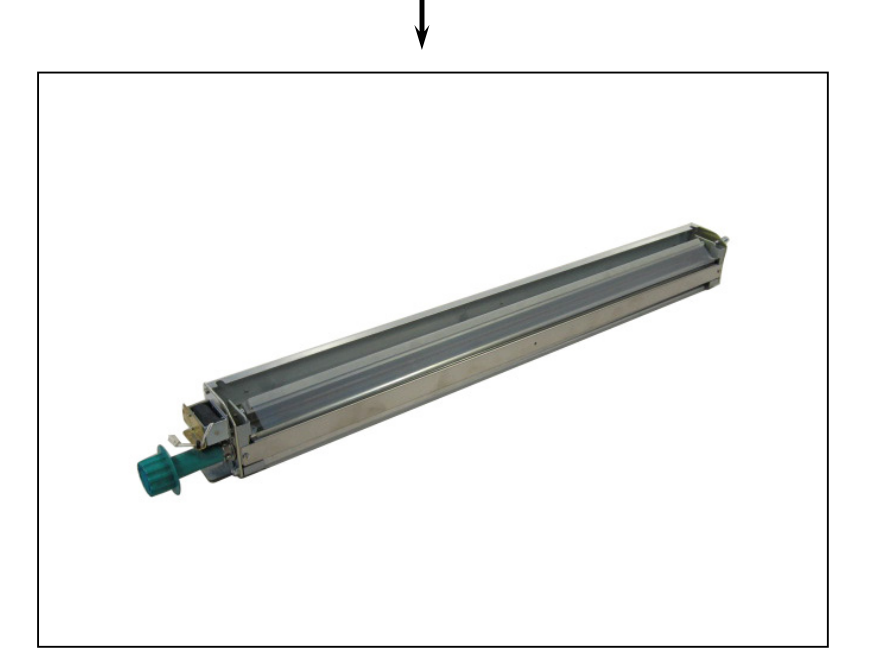

#### 

If the Cutter Unit is not moved up as (A) at first, it will be impossible to pull it out as (B) as the unit is tightly locked.

4. Remove 2 screws (6) on both sides.

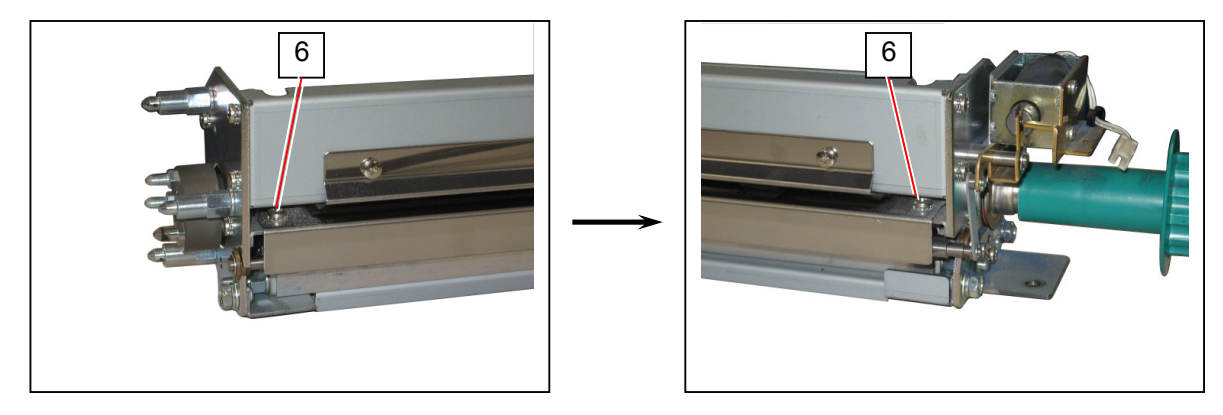

5. Remove the Lower Paper Guide Plate (7).

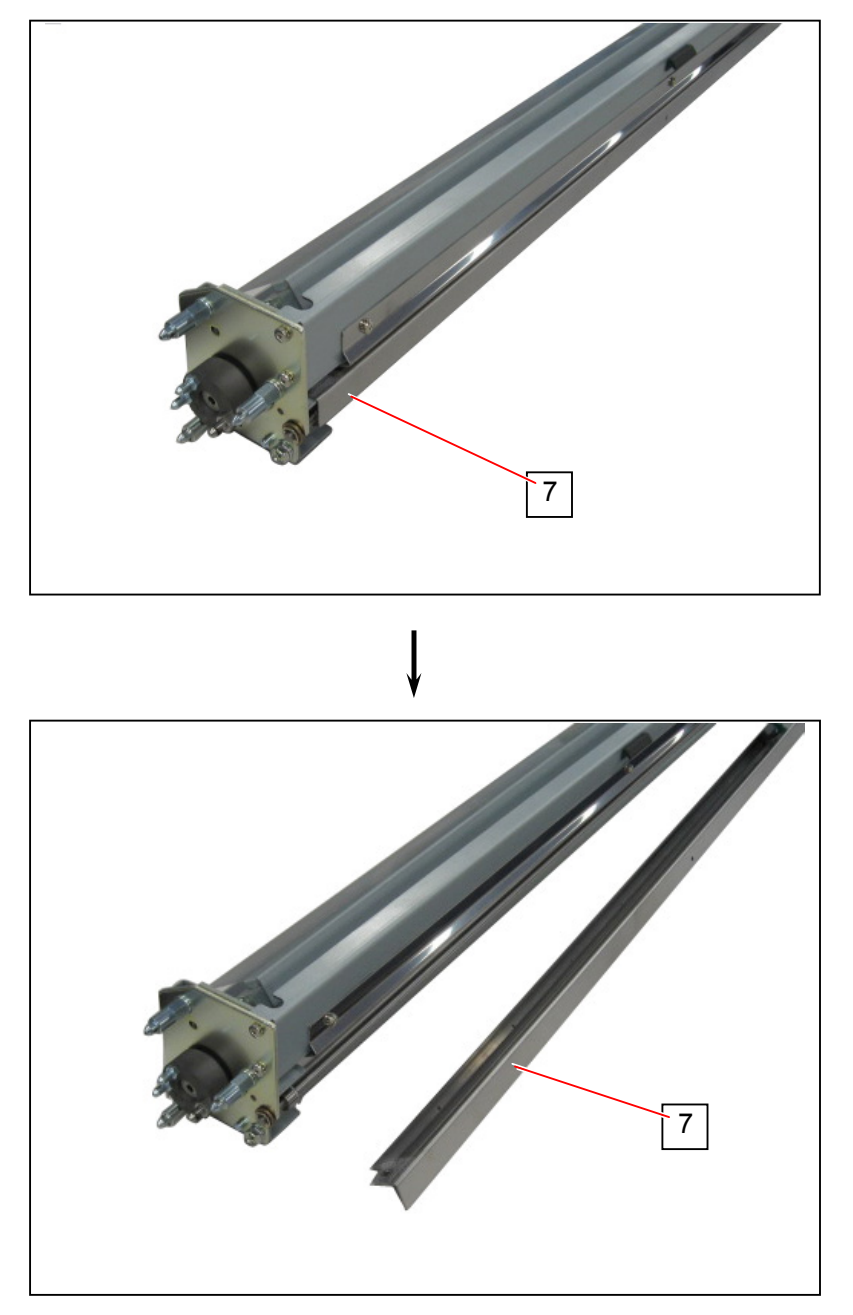

6. Remove the E Ring (E5) (8) and Oil-less Metal (9). This will remove one end of the Supporting Shaft 1 (10) from the side plate.

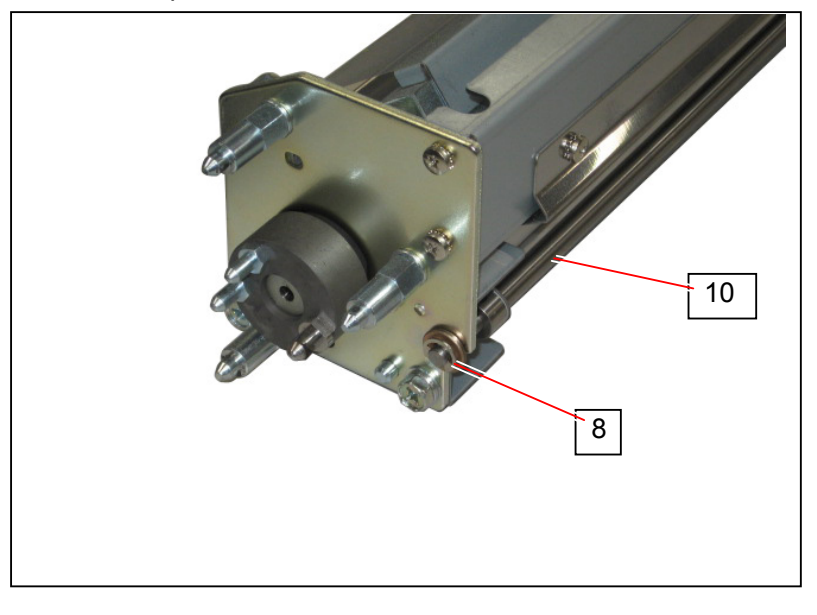

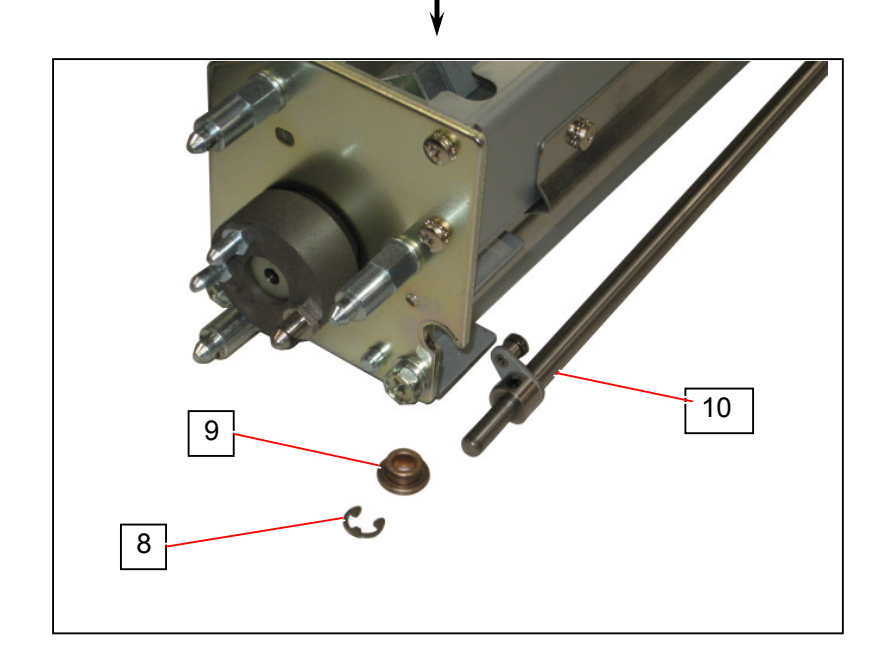

7. Remove the E Ring (E3) (11), E Ring (E5) (12) and Oil-less Metal (13). This will remove another end of the Supporting Shaft 1 (10) from the side plate.

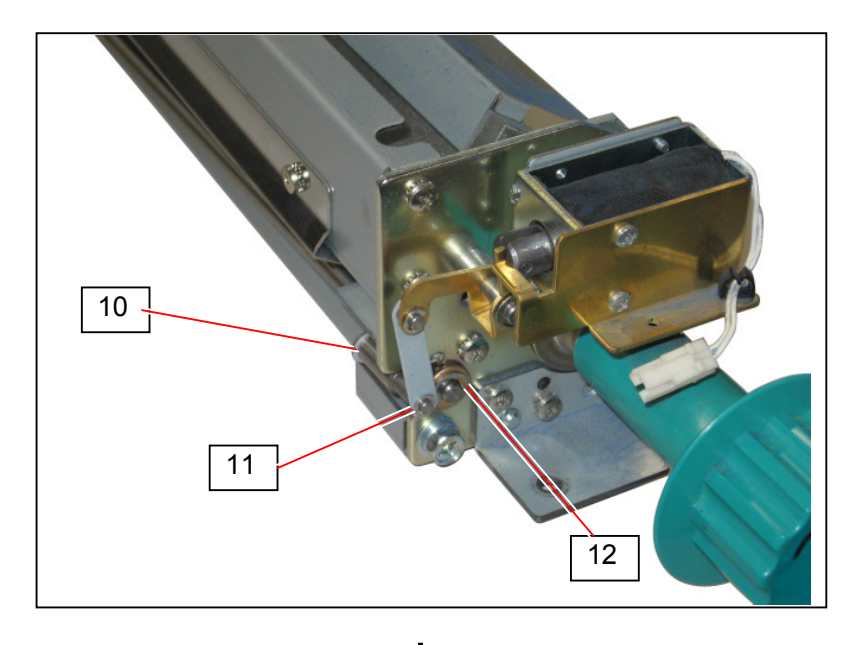

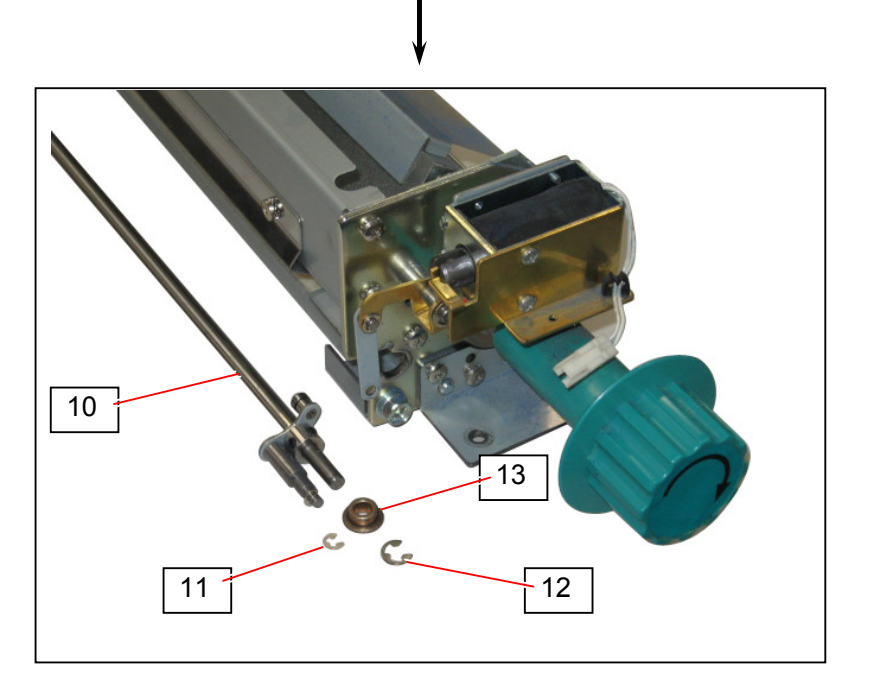

8. Supply the sawing machine oil to the filter on the Stay 1 (14).

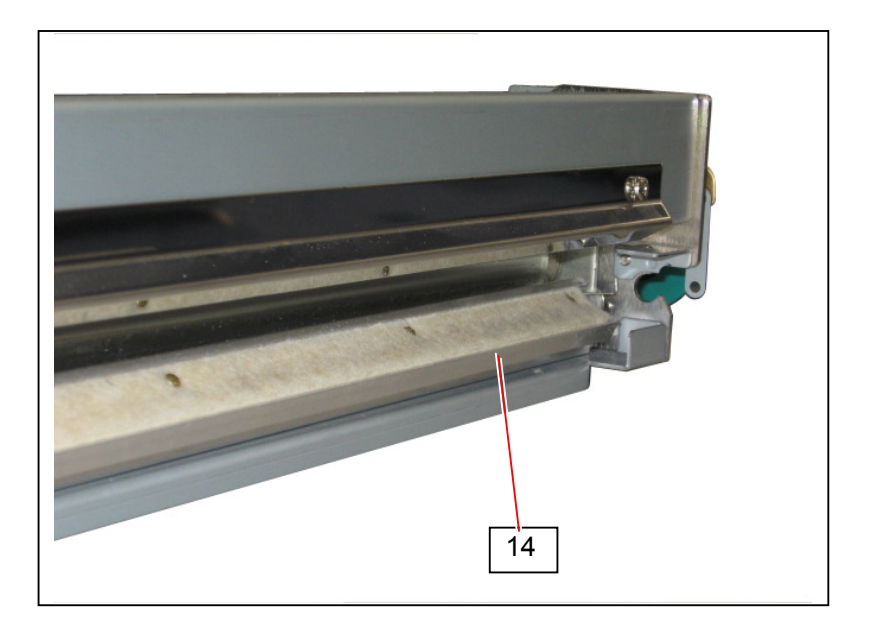

### Chapter 6

### Maintenance

| 6. 1 | Recommended Periodic Replacement Parts | page<br>6- 2 |
|------|----------------------------------------|--------------|
| 6. 2 | Periodical Maintenance                 | 6- 3         |
| 6. 3 | Recommended Service Tools & Devices    | 6-4          |

- Please keep this form with the KIP Color 80 ; Please perform PMs as scheduled

- As the PM comes due and items replaced or cleaned, note with an "X" in the complete box.

| Part / Description                              | Part Number | Qty |      | Linear Feet X 1000 |          |     |          |     |          |      |          |     |          |       |          |     |          |     |          |     |          |
|-------------------------------------------------|-------------|-----|------|--------------------|----------|-----|----------|-----|----------|------|----------|-----|----------|-------|----------|-----|----------|-----|----------|-----|----------|
|                                                 |             |     | Code | 20                 | Complete | 40  | Complete | 60  | Complete | 80   | Complete | 100 | Complete | 120   | Complete | 140 | Complete | 160 | Complete | 180 | Complete |
| Process Unit Corona Wires & ADS wires (15)      | Z078070010  | 1   | #    | С                  |          | С   |          | С   |          | С    |          | С   |          | С     |          | С   |          | R   |          | С   | 1        |
| Density Sensors                                 |             | 8   | #    | С                  |          | С   |          | С   |          | С    |          | С   |          | С     |          | С   |          | С   |          | С   |          |
| Optical Density                                 |             |     |      |                    |          |     |          |     |          |      |          |     |          |       |          |     |          | Α   |          |     |          |
| Grid Screen                                     |             | 4   |      |                    |          | С   |          |     |          | С    |          |     |          | С     |          |     |          | С   |          |     |          |
| Drum with Blade                                 | Z078060050  | 4   |      |                    |          |     |          |     |          |      |          |     |          |       |          |     |          | R   |          |     |          |
| Drum Ground                                     | Z071600210  | 4   |      |                    |          |     |          |     |          |      |          |     |          |       |          |     |          | L   |          |     |          |
| Drum Side Seals                                 | Z078060010  | 4   | @    | С                  |          | С   |          | С   |          | С    |          | С   |          | С     |          | С   |          | С   |          | С   |          |
| Developer (Rebuild Kit)                         | Z078060040  | 4   | @    |                    |          |     |          |     |          |      |          |     |          |       |          |     |          | R   |          |     |          |
| LED Heads                                       |             | 4   | #    | С                  |          | С   |          | С   |          | С    |          | С   |          | С     |          | С   |          | С   |          | С   |          |
| Paper Compartment                               |             |     | @    | С                  |          | С   |          | С   |          | С    |          | С   |          | С     |          | С   |          | С   |          | С   |          |
| Media Decks drive gears                         |             |     |      |                    |          |     |          |     |          | L    |          |     |          |       |          |     |          | L   |          |     |          |
| Vacuum (clean) Interior                         |             |     | @    | С                  |          | С   |          | С   |          | С    |          | С   |          | С     |          | С   |          | С   |          | С   |          |
| Filter Kit A-36                                 | Z078060100  | 1   | @    |                    |          |     |          |     |          | С    |          |     |          |       |          |     |          | С   |          |     |          |
| Filter Kit B-7                                  | Z078060110  | 1   | @    |                    |          |     |          |     |          | С    |          |     |          |       |          |     |          | С   |          |     |          |
| Fuser Web                                       | Z074400540  | 1   |      |                    |          | I   |          |     |          | I    |          |     |          | I     |          |     |          | R   |          |     |          |
| Fuser Roller, Pressure Roller, Fuser Fingers    | z078060120  | 1   |      | С                  |          | С   |          | С   |          | С    |          | С   |          | С     |          | С   |          | С   |          | С   |          |
| Fuser Gears                                     |             |     |      |                    |          |     |          |     |          | L    |          |     |          |       |          |     |          | L   |          |     |          |
| Knife (Oil Pad)                                 |             |     | @    |                    |          |     |          |     |          | L    |          |     |          |       |          |     |          | L   |          |     |          |
| Waste Toner                                     | SUPKC80-105 |     |      | I                  |          | I   |          | I   |          | I    |          | I   |          | I     |          | I   |          | I   |          | I   |          |
| Exterior Covers                                 |             |     | #    | С                  |          | С   |          | С   |          | С    |          | С   |          | С     |          | С   |          | С   |          | С   |          |
| # = Clean with cloth/glass cleaner and wipe dry | 1           |     |      | С                  | = Cle    | ean | 1        | R = | Rep      | lace | 1        | L = | Lubri    | icate | 1        |     |          |     |          |     |          |
| @ = Clean with vacuum, carefully                |             |     |      | =                  | Insp     | ect |          | А   | = Ad     | just | 1 '      |     |          |       |          |     |          |     |          |     |          |

Part numbers subject to change without notice

- Please keep this form with the KIP Color 80 ; Please perform PMs as scheduled

- As the PM comes due and items replaced or cleaned, note with an "X" in the complete box.

| Part / Description                              | Part Number | Qty |      | Linear Feet X 1000 |          |     |          |     |          |      |          |       |          |       |          |     |          |     |          |     |          |
|-------------------------------------------------|-------------|-----|------|--------------------|----------|-----|----------|-----|----------|------|----------|-------|----------|-------|----------|-----|----------|-----|----------|-----|----------|
|                                                 |             |     | Code | 200                | Complete | 220 | Complete | 240 | Complete | 260  | Complete | 280   | Complete | 300   | Complete | 320 | Complete | 340 | Complete | 360 | Complete |
| Process Unit Corona Wires & ADS wires (15)      | Z078070010  | 1   | #    | С                  |          | С   |          | С   |          | С    |          | С     |          | С     |          | R   |          | С   |          | С   |          |
| Density Sensors                                 |             | 8   | #    | С                  |          | С   |          | С   |          | С    |          | С     |          | С     |          | С   |          | С   |          | С   |          |
| Optical Density                                 |             |     |      |                    |          |     |          |     |          |      |          |       |          |       |          | А   |          |     |          |     |          |
| Grid Screen                                     |             | 4   |      |                    |          | С   |          |     |          | С    |          |       |          | С     |          | С   |          | С   |          |     |          |
| Drum with Blade                                 | Z078060050  | 4   |      |                    |          |     |          |     |          |      |          |       |          |       |          | R   |          |     |          |     |          |
| Drum Ground                                     | Z071600210  | 4   |      |                    |          |     |          |     |          |      |          |       |          |       |          | R   |          |     |          |     | Τ        |
| Drum Side Seals                                 | Z078060010  | 4   | @    | С                  |          | С   |          | С   |          | С    |          | С     |          | С     |          | R   |          | С   |          | С   | Τ        |
| Developer (Rebuild Kit)                         | Z078060040  | 4   | @    |                    |          |     |          |     |          |      |          |       |          |       |          | R   |          |     |          |     | Τ        |
| LED Heads                                       |             | 4   | #    | С                  |          | С   |          | С   |          | С    |          | С     |          | С     |          | С   |          | С   |          | С   | Τ        |
| Paper Compartment                               |             |     | @    | С                  |          | С   |          | С   |          | С    |          | С     |          | С     |          | С   |          | С   |          | С   | Τ        |
| Media Decks drive gears                         |             |     |      |                    |          |     |          |     |          | L    |          |       |          |       |          | L   |          |     |          |     | Τ        |
| Vacuum (clean) Interior                         |             |     | @    | С                  |          | С   |          | С   |          | С    |          | С     |          | С     |          | С   |          | С   |          | С   | Τ        |
| Filter Kit A-36                                 | Z078060100  | 1   | @    |                    |          |     |          |     |          | С    |          |       |          |       |          | R   |          |     |          |     |          |
| Filter Kit B-7                                  | Z078060110  | 1   | @    |                    |          |     |          |     |          | С    |          |       |          |       |          | С   |          |     |          |     | T        |
| Fuser Web                                       | Z074400540  | 1   |      |                    |          | I   |          |     |          | I    |          |       |          | Ι     |          | R   |          | I   |          |     |          |
| Fuser Roller, Pressure Roller, Fuser Fingers    | z078060120  | 1   |      | С                  |          | С   |          | С   |          | С    |          | С     |          | С     |          | R   |          | С   |          | С   | Τ        |
| Fuser Gears                                     |             |     |      |                    |          |     |          |     |          | L    |          |       |          |       |          | L   |          |     |          |     | Τ        |
| Knife (Oil Pad)                                 |             |     | @    |                    |          |     |          |     |          | L    |          |       |          |       |          | L   |          |     |          |     | Τ        |
| Waste Toner                                     | SUPKC80-105 |     |      | I                  |          | I   |          | I   |          | I    |          | I     |          | I     |          | Ι   |          | I   |          | I   | Τ        |
| Exterior Covers                                 |             |     | #    | С                  |          | С   |          | С   |          | С    |          | С     |          | С     |          | С   |          | С   |          | С   |          |
| # = Clean with cloth/glass cleaner and wipe dry |             |     |      | С                  | = Cle    | ean | 1        | R = | Rep      | lace |          | L = 1 | Lubri    | icate |          |     |          |     |          |     |          |
| @ = Clean with vacuum, carefully                |             |     |      | =                  | Insp     | ect |          | A   | = Ad     | just | 1'       |       |          |       |          |     |          |     |          |     |          |

Part numbers subject to change without notice

- Please keep this form with the KIP Color 80 ; Please perform PMs as scheduled

- As the PM comes due and items replaced or cleaned, note with an "X" in the complete box.

| Part / Description                              | Part Number | Qty |      | Linear Feet X 1000 |          |     |          |     |          |      |          |     |          |      |          |     |          |     |          |     |          |
|-------------------------------------------------|-------------|-----|------|--------------------|----------|-----|----------|-----|----------|------|----------|-----|----------|------|----------|-----|----------|-----|----------|-----|----------|
|                                                 |             |     | Code | 380                | Complete | 400 | Complete | 420 | Complete | 440  | Complete | 460 | Complete | 480  | Complete | 500 | Complete | 520 | Complete | 540 | Complete |
| Process Unit Corona Wires & ADS wires (15)      | Z078070010  | 1   | #    | С                  |          | С   |          | С   |          | С    |          | С   |          | R    |          | С   |          | С   |          | С   |          |
| Density Sensors                                 |             | 8   | #    | С                  |          | С   |          | С   |          | С    |          | С   |          | С    |          | С   |          | С   |          | С   |          |
| Optical Density                                 |             |     |      |                    |          |     |          |     |          |      |          |     |          | Α    |          |     |          |     |          |     |          |
| Grid Screen                                     |             | 4   |      |                    |          | С   |          |     |          | С    |          |     |          | С    |          |     |          | С   |          |     |          |
| Drum with Blade                                 | Z078060050  | 4   |      |                    |          |     |          |     |          |      |          |     |          | R    |          |     |          |     |          |     |          |
| Drum Ground                                     | Z071600210  | 4   |      |                    |          |     |          |     |          |      |          |     |          | L    |          |     |          |     |          |     | Τ        |
| Drum Side Seals                                 | Z078060010  | 4   | @    | С                  |          | С   |          | С   |          | С    |          | С   |          | С    |          | С   |          | С   |          | С   | Τ        |
| Developer (Rebuild Kit)                         | Z078060040  | 4   | @    |                    |          |     |          |     |          |      |          |     |          | R    |          |     |          |     |          |     | Τ        |
| LED Heads                                       |             | 4   | #    | С                  |          | С   |          | С   |          | С    |          | С   |          | С    |          | С   |          | С   |          | С   |          |
| Paper Compartment                               |             |     | @    | С                  |          | С   |          | С   |          | С    |          | С   |          | С    |          | С   |          | С   |          | С   |          |
| Media Decks drive gears                         |             |     |      |                    |          |     |          |     |          | L    |          |     |          | L    |          |     |          | L   |          |     | Τ        |
| Vacuum (clean) Interior                         |             |     | @    | С                  |          | С   |          | С   |          | С    |          | С   |          | С    |          | С   |          | С   |          | С   | Τ        |
| Filter Kit A-36                                 | Z078060100  | 1   | @    |                    |          |     |          |     |          | С    |          |     |          | С    |          |     |          | С   |          |     |          |
| Filter Kit B-7                                  | Z078060110  | 1   | @    |                    |          |     |          |     |          | С    |          |     |          | R    |          |     |          | С   |          |     |          |
| Fuser Web                                       | Z074400540  | 1   |      |                    |          | I   |          |     |          | I    |          |     |          | R    |          |     |          | I   |          |     | Τ        |
| Fuser Roller, Pressure Roller, Fuser Fingers    | z078060120  | 1   |      | С                  |          | С   |          | С   |          | С    |          | С   |          | С    |          | С   |          | С   |          | С   |          |
| Fuser Gears                                     |             |     |      |                    |          |     |          |     |          | L    |          |     |          | L    |          |     |          | L   |          |     |          |
| Knife (Oil Pad)                                 |             |     | @    |                    |          |     |          |     |          | L    |          |     |          | L    |          |     |          | L   |          |     |          |
| Waste Toner                                     | SUPKC80-105 |     |      | I                  |          | I   |          | I   |          | I    |          | I   |          | Ι    |          | I   |          | I   |          | I   |          |
| Exterior Covers                                 |             |     | #    | С                  |          | С   |          | С   |          | С    |          | С   |          | С    |          | С   |          | С   |          | С   |          |
| # = Clean with cloth/glass cleaner and wipe dry | 1           |     |      | С                  | = Cle    | ean | 1        | R = | Rep      | lace | 1        | L = | Lubri    | cate | 1        |     |          |     |          |     |          |
| @ = Clean with vacuum, carefully                |             |     |      | =                  | Insp     | ect | 1        | A   | = Ad     | just | 1        |     |          |      |          |     |          |     |          |     |          |

Part numbers subject to change without notice

- Please keep this form with the KIP Color 80 ; Please perform PMs as scheduled

- As the PM comes due and items replaced or cleaned, note with an "X" in the complete box.

| Part / Description                              | Part Number | Qty |      | Linear Feet X 1000 |          |     |          |     |          |       |          |       |          |      |          |     |          |     |          |     |          |
|-------------------------------------------------|-------------|-----|------|--------------------|----------|-----|----------|-----|----------|-------|----------|-------|----------|------|----------|-----|----------|-----|----------|-----|----------|
|                                                 |             |     | Code | 560                | Complete | 580 | Complete | 600 | Complete | 620   | Complete | 640   | Complete | 660  | Complete | 680 | Complete | 700 | Complete | 720 | Complete |
| Process Unit Corona Wires & ADS wires (15)      | Z078070010  | 1   | #    | С                  |          | С   |          | С   |          | С     |          | R     |          | С    |          | С   |          | С   |          | С   |          |
| Density Sensors                                 |             | 8   | #    | С                  |          | С   |          | С   |          | С     |          | С     |          | С    |          | С   |          | С   |          | С   |          |
| Optical Density                                 |             |     |      |                    |          |     |          |     |          |       |          | А     |          |      |          |     |          |     |          |     |          |
| Grid Screen                                     |             | 4   |      |                    |          | С   |          |     |          | С     |          | С     |          | С    |          |     |          | С   |          |     | Τ        |
| Drum with Blade                                 | Z078060050  | 4   |      |                    |          |     |          |     |          |       |          | R     |          |      |          |     |          |     |          |     | Τ        |
| Drum Ground                                     | Z071600210  | 4   |      |                    |          |     |          |     |          |       |          | R     |          |      |          |     |          |     |          |     | Τ        |
| Drum Side Seals                                 | Z078060010  | 4   | @    | С                  |          | С   |          | С   |          | С     |          | R     |          | С    |          | С   |          | С   |          | С   |          |
| Developer (Rebuild Kit)                         | Z078060040  | 4   | @    |                    |          |     |          |     |          |       |          | R     |          |      |          |     |          |     |          |     |          |
| LED Heads                                       |             | 4   | #    | С                  |          | С   |          | С   |          | С     |          | С     |          | С    |          | С   |          | С   |          | С   |          |
| Paper Compartment                               |             |     | @    | С                  |          | С   |          | С   |          | С     |          | С     |          | С    |          | С   |          | С   |          | С   | Τ        |
| Media Decks drive gears                         |             |     |      |                    |          |     |          |     |          | L     |          | L     |          |      |          |     |          |     |          |     | T        |
| Vacuum (clean) Interior                         |             |     | @    | С                  |          | С   |          | С   |          | С     |          | С     |          | С    |          | С   |          | С   |          | С   | T        |
| Filter Kit A-36                                 | Z078060100  | 1   | @    |                    |          |     |          |     |          | С     |          | R     |          |      |          |     |          |     |          |     | Τ        |
| Filter Kit B-7                                  | Z078060110  | 1   | @    |                    |          |     |          |     |          | С     |          | С     |          |      |          |     |          |     |          |     | Τ        |
| Fuser Web                                       | Z074400540  | 1   |      |                    |          | I   |          |     |          | I     |          | R     |          | I    |          |     |          | I   |          |     |          |
| Fuser Roller, Pressure Roller, Fuser Fingers    | z078060120  | 1   |      | С                  |          | С   |          | С   |          | С     |          | R     |          | С    |          | С   |          | С   |          | С   |          |
| Fuser Gears                                     |             |     |      |                    |          |     |          |     |          | L     |          | L     |          |      |          |     |          |     |          |     |          |
| Knife (Oil Pad)                                 |             |     | @    |                    |          |     |          |     |          | L     |          | L     |          |      |          |     |          |     |          |     |          |
| Waste Toner                                     | SUPKC80-105 |     |      | I                  |          | I   |          | I   |          | I     |          | I     |          | I    |          | I   |          | I   |          | I   |          |
| Exterior Covers                                 |             |     | #    | С                  |          | С   |          | С   |          | С     |          | С     |          | С    |          | С   |          | С   |          | С   |          |
| # = Clean with cloth/glass cleaner and wipe dry | 1           |     |      | С                  | = Cle    | ean | 1        | R = | Rep      | blace |          | L = I | _ubri    | cate |          |     |          |     |          |     |          |
| @ = Clean with vacuum, carefully                |             |     |      | =                  | Insp     | ect |          | A   | = Ad     | just  |          |       |          |      |          |     |          |     |          |     |          |

Part numbers subject to change without notice

### KIP Color 80 Printer Preventative Maintenance Procedure every 20,000 Linear Feet

### Step #1 - Prepare Machine

- Ask User on Printer Performance / Image Quality
- Run Test Prints
- Locate the "KIP KC80 PM Schedule" Form (check as each item completed on the form)

### Step #2 - Corona Units x4 - ADS wires

- Clean 1<sup>st</sup> Charge wires and cases (Glass cleaner)
- Clean Grid Screen (use Simple Green, then rinse with water) Let dry on paper towel /cloth.
- Clean transfer / separation wires and case. (Glass cleaner)
- Clean ADS wires and case
- Carefully vacuum cleaner blade side seals

### Step #3 - Development Unit x4

- Uvacuum toner dust from ends of developer unit.
- Uvacuum around toner hopper inlet.
- Clean and lube gears as needed. (G501 grease / Lithium grease)

### Step #4 - Cutter Assembly

- Clean paper dust from knife and from tray.
- Apply cutter oil to cutter pad as required.

### Step #5 - Clean Interior of Printer

- Clean Transport belts with water and clean cloth and then wipe dry (do not use any solvents!)
- Transfer guide plates etc.

### Step #6 - Paper Decks

- Uacuum paper dust.
- □ Inspected paper spools.

### Step #7 - Fuser Section

- Clean upper Nails.
- Shift upper Nails (left /right / center etc.)
- Clean lower Nails.
- Clean and lube gears. (High temp. grease)

### Step #8 - L.E.D Print Head x4

- Clean Selfoc lens. (Glass cleaner)
- Carefully clean the Density sensors (do this last item last)

### Step #9 - Density / Tests

- Print TP #31 and #18 Verify image quality and registration
- Perform Density Calibration (if needed)

### Step #10 Clean Panels and Covers

# 6.3 Recommended Service Tools & Devices

The following tools and devices are (or may be) required for KC80 field service.

| Name        | Part number | Remarks                                                                                                    |
|-------------|-------------|----------------------------------------------------------------------------------------------------|
| Handle      | Z078501260  | This is used to have a mechanical play on a certain<br>driving gear on the Developer Unit. See page 2-30<br>for this operation.                      |
| LED Cleaner | Z078560020  | This is used for cleaning the LED Head by drawing out/in the Process Unit.                                                                           |
| Shaft 4     | 2078501160  | This is used when it is accidentally and unluckily<br>required to re-adjust the angle of Attraction Roller.<br>See page 10-52 for this operation.    |
| Adjust Drum | Z078560010  | This is used when it is accidentally and unluckily<br>required to re-adjust the gap between Drum and TR<br>Guide. See page 10-68 for this operation. |

#### NOTE:

Please see KIP Technical Bulletin TB-K107-001c for more details on special tools.

| Name                              | Part number | Remarks                                                                                                    |
|-----------------------------------|-------------|----------------------------------------------------------------------------------------------------|
| Setup Toner (with case and brush) | -           | <ul> <li>This is used for applying the toner to;</li> <li>Cleaner Blade of Cleaner Unit at installation<br/>(See page 2-32.)</li> <li>Both side faces of new Cleaner Blade<br/>(See page 5-39)</li> <li>Scraper of Developer Unit (See page 5-24.)</li> <li>NOTE</li> <li>(1) Please use the toner from the Toner Cartridge.</li> <li>(2) Prepare the case and cosmetic brush to each<br/>color respectively to avoid the mixture of<br/>different color toner.</li> </ul> |
| Water Level (0.02mm/1m)           | -           | This is used to level the printer to have correct Color<br>Registration H. The specification is "0.02mm/1m".<br>See page 2-6 for this operation.                                                                                                    |
| Loupe                             | -           | This may be required to adjust the alignment<br>(vertical delay, horizontal overlap & skew) of LED<br>Head after its replacement.                                                                                                    |
| Densitometer                      | -           | This is used to readjust the Target Density for some reason. See page 10-2 for this operation.                                                                                                    |

### NOTE:

Please see KIP Technical Bulletin TB-K107-001c for more details on special tools.

### Chapter 7

## Troubleshooting

|                    |            |                                                                                       | Page              |
|--------------------|------------|---------------------------------------------------------------------------------------|-------------------|
| 7.1 Counterm       | neasu      | res for Errors                                                                        |                   |
| 7.1.1 Opera        | ator ca    | all errors                                                                            |                   |
| 7.1.1.1            | Oper       |                                                                                       | ···· /- 4         |
|                    | (1)        | Roll Deck 1 - 4 open (U-0101, U-0102, U-0103 & U-0104)                                | ···· 7-4          |
|                    | (2)        |                                                                                       | ···· 7-4          |
|                    | (3)        | Bypass Feeder open (U-0111)                                                           | ···· /- 5         |
|                    | (4)        | Right Side Door open (U-0112)                                                         | ···· /- 5         |
|                    | (5)        | Registration Unit (Transportation Unit 4) open (U-0120)                               | ··· 7-5           |
|                    | (6)        | Transportation Unit 1 - 3 open $(U-0121, U-0122 \& U-0123)$                           | ~ 7-5             |
|                    | (/)        | Fuser Cover open (U-0130)                                                             | ··· /- b          |
|                    | (0)        | Fuser Opper Cover open (U-0131)                                                       |                   |
|                    | (9)        | Waste Toner Door open (U-0140)                                                        | ···· /- 0         |
|                    | (10)       | Process Unit 1- 4 open (U-0141, U-0142, U-0143 & U-0144)                              | ···· /- /<br>     |
| 7 4 4 0            | (11)       |                                                                                       | ··· /- /<br>7 0   |
| <i>1</i> . I. I. Z | Jam        | low around the Dell Deek 1 Degion (10401 ; TE delev)                                  | ··· /- 0<br>7 0   |
|                    | (1)        | Jam around the Roll Deck 7 Region (J-0401 : TE delay)                                 | ··· /- 8          |
|                    | (2)        | Jam around the Roll Deck 2 Region (J-0402 : TE delay)                                 | ··· 7-9           |
|                    | (3)        | Jam around the Roll Deck 3 Region (J-0403 . TE delay)                                 | ··· /-IU<br>7 1 1 |
|                    | (4)        | Jam around the Roll Deck 4 Region (J-0404 . TE delay)                                 | ··· /-  <br>7 10  |
|                    | (5)        | Jam around the Bypass Feeder Region (J-0105 : At power on).                           | - 12<br>7 12      |
|                    | (0)        | Jam around the Cutter Degion                                                          | 1-13              |
|                    | $(\prime)$ | Jam alound the Cutter Region                                                          | 7 1 1             |
|                    | (0)        | (J-0111. Al power on & J-0411. TE delay)                                              | 7 14              |
|                    | (0)        | Jam around the Lower Degistration (D-0211. LE deldy)                                  | /-14              |
|                    | (9)        | (10112 At power op: 8, 10412 : TE dolow)                                              | 7 15              |
|                    | (10)       | Jam around the Lower Degistration (Bettom Corner) Degion                              | 7-15              |
|                    | (10)       |                                                                                       | 7 15              |
|                    | (11)       | (J-0212. LL UCIAY)                                                                    | 7-15              |
|                    | (11)       | (L0121 : At power on & L0421 : TE delay)                                              | 7_16              |
|                    | (12)       | lam around the Transportation Unit 1 Pegion                                           | 7-10              |
|                    | (12)       |                                                                                       |                   |
|                    | (13)       | lam around the Transportation Unit 2 Region                                           |                   |
|                    | (13)       | (L0122 : At power on & L0422 : TE delay)                                              | 7_18              |
|                    | (14)       | lam around the Transportation Unit 2 Region                                           | 7-10              |
|                    | ( 17)      | (LO222 · LE delay)                                                                    | 7_10              |
|                    | (15)       | (0-0222 : LL 06/dy)                                                                   | 1-13              |
|                    | (13)       | (L0123 · At power on & L0423 · TE delay)                                              | 7_20              |
|                    | (16)       | lam around the Transportation Unit 3 Region                                           | 1-20              |
|                    | (10)       |                                                                                       |                   |
|                    | (17)       | (J-0223 : LE delay)<br>Iam around the Upper Registration (Transportation Unit 4) Regi | on                |
|                    | (17)       | $(1.0124 \cdot \Delta t \text{ power on } \& 1.0424 \cdot TE \text{ delay})$          |                   |
|                    | (18)       | lam around the Upper Registration (Transportation Upit 4) Regi                        | on 22             |
|                    | (10)       |                                                                                       |                   |
|                    | (19)       | Jam in the Fuser Region (J-0131 · At nower on)                                        |                   |
|                    | (20)       | lam in the Fuser Region (1-0231 · 1 E delay)                                          |                   |
|                    | (21)       | lam in the Fuser Region (1-0431 · TE delay)                                           |                   |
|                    | (22)       | Jam in the Auto Stacker                                                               | 1 20              |
|                    | (44)       | (.I-0181 · At nower on & I-0481 · TF delay)                                           |                   |
|                    |            |                                                                                       | 1 20              |

|                | (23) Jam in the Auto Stacker (J-0281 : LE delay)      | 7-26 |
|----------------|-------------------------------------------------------|------|
| 7. 1. 1. 3     | Other operator call errors                            | 7-27 |
|                | (1) Toner empty                                       | 7-27 |
|                | (2) Roll empty                                        | 7-28 |
|                | (3) Waste toner full                                  | 7-29 |
| 7. 1. 2 Servic | ce call errors                                        | 7-30 |
| 7. 1. 2. 1     | Fuser temperature rising error (E-0001)               | 7-30 |
| 7. 1. 2. 2     | Fuser abnormal high temperature error (E-0002)        | 7-32 |
| 7. 1. 2. 3     | Web feeding error (E-0011)                            | 7-34 |
| 7. 1. 2. 4     | Fuser thermostat error (E-0020)                       | 7-35 |
| 7. 1. 2. 5     | Web end error (E-0051)                                | 7-35 |
| 7. 1. 2. 6     | Registration roller motor error (E-1012)              | 7-36 |
| 7. 1. 2. 7     | Transportation unit 1 motor error (E-1114)            | 7-37 |
| 7. 1. 2. 8     | Transportation unit 2 motor error (E-1214)            | 7-38 |
| 7. 1. 2. 9     | Transportation unit 3 motor error (E-1314)            | 7-39 |
| 7. 1. 2.10     | Cutter error (E-1021)                                 | 7-40 |
| 7. 1. 2.11     | Waste toner motor error (E-2010)                      | 7-42 |
| 7. 1. 2.12     | Drum motor 1 error (E-2111)                           | 7-43 |
| 7. 1. 2.13     | Developer motor 1 error (E-2112)                      | 7-44 |
| 7. 1. 2.14     | Developer press motor 1 error (E-2113)                | 7-45 |
| 7. 1. 2.15     | Image corona 1 cleaning error (E-2114 : Delay)        | 7-46 |
| 7. 1. 2.16     | Image corona 1 cleaning error (E-2115 : Early)        | 7-48 |
| 7. 1. 2.17     | Image corona 1 cleaning error (E-2116 : Over current) |      |
| 7. 1. 2.18     | Toner cartridge motor 1 error (E-2117)                | 7-51 |
| 7. 1. 2.19     | Image corona 1 output error (E-2121)                  | 7-52 |
| 7. 1. 2.20     | Transfer corona 1 output error (E-2122)               | 7-52 |
| 7. 1. 2.21     | Separation corona 1 output error (E-2123)             | 7-52 |
| 7. 1. 2.22     | Developer bias 1 output error (E-2124)                | 7-53 |
| 7. 1. 2.23     | Auto SP Control 1 error (E-2132)                      | 7-53 |
| 7. 1. 2.24     | Density sensor 1 error (E-2141) &                     |      |
|                | Auto Density Control 1 error (E-2142)                 | 7-54 |
| 7. 1. 2.25     | Developer unit 1 missing error (E-2150)               | 7-54 |
| 7. 1. 2.26     | Head 1 error (LED head unit 1) (E-2161)               |      |
|                | Head 2 error (LED head unit 1) (E-2162)               |      |
|                | Head 3 error (LED head unit 1) (E-2163)               | 7-55 |
| 7. 1. 2.27     | Drum motor 2 error (E-2211)                           | 7-56 |
| 7. 1. 2.28     | Developer motor 2 error (E-2212)                      | 7-57 |
| 7. 1. 2.29     | Developer press motor 2 error (E-2213)                | 7-58 |
| 7. 1. 2.30     | Image corona 2 cleaning error (E-2214 : Delay)        | 7-59 |
| 7. 1. 2.31     | Image corona 2 cleaning error (E-2215 : Early)        | 7-61 |
| 7. 1. 2.32     | Image corona 2 cleaning error (E-2216 : Over current) | 7-62 |
| 7. 1. 2.33     | Toner cartridge motor 2 error (E-2217)                | 7-64 |
| 7. 1. 2.34     | Image corona 2 output error (E-2221)                  | 7-65 |
| 7. 1. 2.35     | Transfer corona 2 output error (E-2222)               | 7-65 |
| 7. 1. 2.36     | Separation corona 2 output error (E-2223)             | 7-65 |
| 7. 1. 2.37     | Developer bias 2 output error (E-2224)                | 7-66 |
| 7. 1. 2.38     | Auto SP Control 2 error (E-2232)                      | 7-66 |
| 7. 1. 2.39     | Density sensor 2 error (È-2241) &                     |      |
|                | Auto Density Control 2 error (E-2242)                 | 7-67 |
| 7. 1. 2.40     | Developer unit 2 missing error (E-2250)               | 7-67 |
| 7. 1. 2.41     | Head 1 error (LED head unit 2) (E-2261)               |      |
|                | Head 2 error (LED head unit 2) (E-2262)               |      |
|                | Head 3 error (LED head unit 2) (E-2263)               | 7-68 |
| 7. 1. 2.42     | Drum motor 3 error (E-2311)                           | 7-69 |
| 7. 1. 2.43     | Developer motor 3 error (E-2312)                      | 7-70 |
| 7. 1. 2.44     | Developer press motor 3 error (E-2313)                |      |
| 7.1.245        | Image corona 3 cleaning error (E-2314 · Delav)        |      |
| 7.1.246        | Image corona 3 cleaning error (E-2315 · Farly)        |      |
| 7.1.247        | Image corona 3 cleaning error (E-2316 · Over current) | 7-75 |
| 7.1 2 48       | Toner cartridge motor 3 error (F-2317)                |      |
|                |                                                       |      |

| 7. 1. 2.49    | Image corona 3 output error (E-2321)                  |            |
|---------------|-------------------------------------------------------|------------|
| 7. 1. 2.50    | Transfer corona 3 output error (E-2322)               | 7-78       |
| 7. 1. 2.51    | Separation corona 3 output error (E-2323)             | 7-78       |
| 7.1.2.52      | Developer bias 3 output error (E-2324)                | 7-79       |
| 7.1.2.53      | Auto SP Control 3 error (E-2332)                      |            |
| 7. 1. 2.54    | Density sensor 3 error (E-2341) &                     | 7.00       |
| 7 1 9 55      | Auto Density Control 3 error (E-2342)                 | 7-80       |
| 7.1.2.00      | Developer unit 3 missing error (E-2350)               | /-80       |
| 7. 1. 2.50    | Head 1 error (LED head unit 3) (E-2361)               |            |
|               | Head 2 error (LED head unit 3) (E-2362)               | 7.04       |
| 7 1 2 5 7     | Drum motor 4 orror (E 2411)                           | -01<br>-07 |
| 7.1.2.37      | Divisional motor 4 error (E-2411)                     | 7-02       |
| 7.1.2.30      | Developer motor 4 error (E-2412)                      | 7-03       |
| 7.1.2.39      | Image corona 4 cleaning error (E 2414 : Delay)        | 7-04       |
| 7.1.2.00      | Image corona 4 cleaning error (E-2414 : Delay)        | 7-87       |
| 7.1.2.01      | Image corona 4 cleaning error (E-2416 : Over current) | 7-88       |
| 7.1.2.02      | Toner cartridge motor 4 error (E-2417)                |            |
| 7 1 2 64      | Image corona 4 output error (E-2421)                  |            |
| 7 1 2 65      | Transfer corona 4 output error (E-2422)               |            |
| 7 1 2 66      | Separation corona 4 output error (E-2423)             |            |
| 7 1 2 67      | Developer bias 4 output error (E-2424)                |            |
| 7. 1. 2.68    | Auto SP Control 4 error (E-2432)                      | 7-92       |
| 7. 1. 2.69    | Density sensor 4 error (E-2441) &                     |            |
|               | Auto Density Control 4 error (E-2442)                 | 7-93       |
| 7, 1, 2,70    | Developer unit 4 missing error (E-2450)               | 7-93       |
| 7. 1. 2.71    | Head 1 error (LED head unit 4) (E-2461)               |            |
|               | Head 2 error (LED head unit 4) (E-2462)               |            |
|               | Head 3 error (LED head unit 4) (E-2463)               | 7-94       |
| 7. 1. 2.72    | Process 1 Color Sensor error (E-3001)                 |            |
|               | Process 2 Color Sensor error (E-3002)                 |            |
|               | Process 3 Color Sensor error (E-3003)                 |            |
|               | Process 4 Color Sensor error (E-3004)                 | 7-94       |
| 7. 1. 2.73    | Process 1 Color Sensor reading error (E-3011)         |            |
|               | Process 2 Color Sensor reading error (E-3012)         |            |
|               | Process 3 Color Sensor reading error (E-3013)         |            |
|               | Process 4 Color Sensor reading error (E-3014)         | 7-95       |
| 7. 1. 2.74    | Flash memory writing error (E-A001)                   | 7-95       |
| 7. 1. 2.75    | IO board A communication error (E-A010)               | 7-95       |
| 7. 1. 2.76    | IO board B communication error (E-A011)               | 7-95       |
| 7.1.3 Cond    | itions for the errors                                 | 7-96       |
| 7 2 Troublesh | ooting - Image Quality                                |            |
| 7. 2. 1 Basic | Image Adjustment                                      |            |
| 7. 2. 2 Cause | e (suspicious part) for a frequent image              |            |
| 7. 2. 3 Count | termeasures - Image Quality                           |            |
| 7. 2. 3. 1    | Halftone is light (or dark)                           |            |
| 7. 2. 3. 2    | Halftone and solid images are too light               |            |
| 7. 2. 3. 3    | Density is uneven                                     |            |
| 7. 2. 3. 4    | Totally appeared foggy image                          | 7-106      |
| 7. 2. 3. 5    | Vertical thick line that looks not clear              | 7-107      |
| 7. 2. 3. 6    | Vertical thin line that looks clear                   | 7-108      |
| 7. 2. 3. 7    | Vertical white line                                   | 7-109      |
| 7. 2. 3. 8    | Void of image                                         | 7-110      |
| 7. 2. 3. 9    | Dirt on the back of the print                         | 7-110      |
| 7. 2. 3.10    | Poor fusing                                           | 7-111      |
| 7. 2. 3.11    | Complete white (No image)                             | 7-112      |
| 7. 2. 3.12    | Complete solid image like "all black"                 | 7-113      |

# 7.1 Countermeasures for Errors

### 7.1.1 Operator call errors

### 7.1.1.1 Open errors

### (1) Roll Deck 1 - 4 open (U-0101, U-0102, U-0103 & U-0104)

- U-0101 : Roll Deck 1
- U-0102 : Roll Deck 2

U-0103 : Roll Deck 3

U-0104 : Roll Deck 4

| Items                         | Order | Checking matters                                                                                                    | Result | Treatment        |
|-------------------------------|-------|----------------------------------------------------------------------------------------------------|--------|------------------|
| Open / unlock                 | 1     | Is the concerning Roll Deck opened or<br>unlocked?                                                                                                    | Yes    | Close it firmly. |
| Harness                       | 2     | Is the harness correctly connected to the<br>concerning Roll Deck and the I/O B PCB?<br>Concerning drawer connectors are;<br>J138 : Roll Deck 1<br>J139 : Roll Deck 2<br>J140 : Roll Deck 3<br>J141 : Roll Deck 4 | No     | Connect it.      |
| I/O B PCB<br>(PW10722)        | 3     | Can the problem be fixed by replacing the I/O B PCB?                                                                                                    | Yes    | ОК               |
| Main Control PCB<br>(PW10720) | 4     | Can the problem be fixed by replacing the<br>Main Control PCB?                                                                                                    | Yes    | ОК               |

### (2) Interlock open (U-0110)

| Items                                                                | Order | Checking matters                                                                                                    | Result | Treatment                                                                |
|----------------------------------------------------------------------|-------|----------------------------------------------------------------------------------------------------|--------|--------------------------------------------------------------------------|
| Open / unlock                                                        | 1     | Is any of the following parts opened or<br>unlocked?<br>Fuser Upper Cover<br>Fuser Cover<br>Transportation Unit 1<br>Transportation Unit 2<br>Transportation Unit 3<br>Registration Unit (Transportation Unit 4)<br>Right Side Door<br>Bypass Feeder | Yes    | Close it firmly.                                                         |
| Harness                                                              | 2     | Is the harness correctly connected to the drawer connectors of the above 8 parts and also the I/O B PCB?                                                                                                    | No     | Connect it.                                                              |
| Fuser Door Switch<br>(DSW1) or Right<br>Side Door Switch<br>(DSW2ST) | 3     | Does the J107A-4 show 24V when the J107A-2 is showing 24V? (These pins are on the AC Terminal PCB.)                                                                                                    | No     | Try to replace either Fuser<br>Door Switch or Right Side<br>Door Switch. |
| AC Terminal PCB<br>(PW10721)                                         | 4     | Does the J106A-4 show 0V when the J107A-4 is showing 24V? (These pins are on the AC Terminal PCB.)                                                                                                    | No     | Try to replace the AC Terminal PCB.                                      |
| I/O A PCB<br>(PW10721)                                               | 5     | Can the problem be fixed by replacing the I/O A PCB?                                                                                                    | Yes    | ОК                                                                       |
| Main Control PCB<br>(PW10720)                                        | 6     | Can the problem be fixed by replacing the Main Control PCB?                                                                                                    | Yes    | ОК                                                                       |

### (3) Bypass Feeder open (U-0111)

| Items                         | Order | Checking matters                                                                                         | Result | Treatment        |
|-------------------------------|-------|----------------------------------------------------------------------------------------------------|--------|------------------|
| Open / unlock                 | 1     | Is the Bypass Feeder opened or<br>unlocked?                                                              | Yes    | Close it firmly. |
| Harness                       | 2     | Is the harness correctly connected to the<br>Bypass Feeder (drawer connector J137)<br>and the I/O B PCB? | No     | Connect it.      |
| I/O B PCB<br>(PW10722)        | 3     | Can the problem be fixed by replacing the I/O B PCB?                                                     | Yes    | ОК               |
| Main Control PCB<br>(PW10720) | 4     | Can the problem be fixed by replacing the<br>Main Control PCB?                                           | Yes    | ОК               |

### (4) Right Side Door open (U-0112)

| Items                         | Order | Checking matters                                                                          | Result | Treatment        |
|-------------------------------|-------|-------------------------------------------------------------------------------------------|--------|------------------|
| Open / unlock                 | 1     | Is the Right Side Door opened or<br>unlocked?                                             | Yes    | Close it firmly. |
| Harness                       | 2     | Is the harness correctly connected to the Right Side Door Switch (MS6) and the I/O B PCB? | No     | Connect it.      |
| I/O B PCB<br>(PW10722)        | 3     | Can the problem be fixed by replacing the I/O B PCB?                                      | Yes    | ОК               |
| Main Control PCB<br>(PW10720) | 4     | Can the problem be fixed by replacing the<br>Main Control PCB?                            | Yes    | ОК               |

### (5) Registration Unit (Transportation Unit 4) open (U-0120)

| Items                         | Order | Checking matters                                                                                               | Result | Treatment        |
|-------------------------------|-------|----------------------------------------------------------------------------------------------------|--------|------------------|
| Open / unlock                 | 1     | Is the Registration Unit opened or<br>unlocked?                                                                | Yes    | Close it firmly. |
| Harness                       | 2     | Is the harness correctly connected to the<br>Registration Unit (drawer connector<br>J151-D) and the I/O B PCB? | No     | Connect it.      |
| I/O B PCB<br>(PW10722)        | 3     | Can the problem be fixed by replacing the I/O B PCB?                                                           | Yes    | ОК               |
| Main Control PCB<br>(PW10720) | 4     | Can the problem be fixed by replacing the<br>Main Control PCB?                                                 | Yes    | ОК               |

### (6) Transportation Unit 1 - 3 open (U-0121, U-0122 & U-0123)

- U-0121 : Transportation Unit 1 U-0122 : Transportation Unit 2
- U-0123 : Transportation Unit 3

| Items                         | Order | Checking matters                                                                                                    | Result | Treatment        |
|-------------------------------|-------|----------------------------------------------------------------------------------------------------|--------|------------------|
| Open / unlock                 | 1     | Is the concerning Transportation Unit<br>opened or unlocked?                                                                                                    | Yes    | Close it firmly. |
| Harness                       | 2     | Is the harness correctly connected to the<br>drawer connector of the concerning<br>Transportation Unit and the I/O B PCB?<br>Concerning drawer connectors are;<br>J151-A : Transportation Unit 1<br>J151-B : Transportation Unit 2<br>J151-C : Transportation Unit 3 | No     | Connect it.      |
| I/O B PCB<br>(PW10722)        | 3     | Can the problem be fixed by replacing the<br>I/O B PCB?                                                                                                    | Yes    | ОК               |
| Main Control PCB<br>(PW10720) | 4     | Can the problem be fixed by replacing the<br>Main Control PCB?                                                                                                    | Yes    | ОК               |

### (7) Fuser Cover open (U-0130)

| Items                         | Order | Checking matters                                                                                                    | Result | Treatment                                                                                                    |
|-------------------------------|-------|----------------------------------------------------------------------------------------------------|--------|----------------------------------------------------------------------------------------------------|
| Open / unlock                 | 1     | Is the Fuser Cover opened or unlocked?                                                                                                    | Yes    | Close it firmly.                                                                                               |
| Harness                       | 2     | Is the harness correctly connected to the<br>Fuser Cover Switch (DSW1ST) and the<br>I/O B PCB?                                                                                                    | No     | Connect it.                                                                                                    |
| Fuser Door Switch<br>(DSW1ST) | 3     | Check the status of open/close signal of<br>the Fuser Cover (signal code : 10A) in the<br>Input Signal Monitoring Mode. Does the<br>signal status change if the Fuser Door is<br>opened or closed? | No     | <ol> <li>Reinstall the Fuser Door<br/>Switch correctly.</li> <li>Replace the Fuser Door<br/>Switch.</li> </ol> |
| I/O B PCB<br>(PW10722)        | 4     | Can the problem be fixed by replacing the I/O B PCB?                                                                                                    | Yes    | ОК                                                                                                    |
| Main Control PCB<br>(PW10720) | 5     | Can the problem be fixed by replacing the<br>Main Control PCB?                                                                                                    | Yes    | ОК                                                                                                    |

### (8) Fuser Upper Cover open (U-0131)

| Items                         | Order | Checking matters                                                                                                    | Result | Treatment        |
|-------------------------------|-------|----------------------------------------------------------------------------------------------------|--------|------------------|
| Open / unlock                 | 1     | Is the Fuser Upper Cover opened or<br>unlocked?                                                                      | Yes    | Close it firmly. |
| Harness                       | 2     | Is the harness correctly connected to the drawer connector (J352) of the Fuser Upper Cover Switch and the I/O A PCB? | No     | Connect it.      |
| I/O A PCB<br>(PW10721)        | 3     | Can the problem be fixed by replacing the I/O A PCB?                                                                 | Yes    | ОК               |
| Main Control PCB<br>(PW10720) | 4     | Can the problem be fixed by replacing the Main Control PCB?                                                          | Yes    | ОК               |

### (9) Waste Toner Door open (U-0140)

| Items                            | Order | Checking matters                                                                                                    | Result | Treatment                                                                                                    |
|----------------------------------|-------|----------------------------------------------------------------------------------------------------|--------|----------------------------------------------------------------------------------------------------|
| Open / unlock                    | 1     | Is the Waste Toner Door opened or<br>unlocked?                                                                                                    | Yes    | Close it firmly.                                                                                                    |
| Harness                          | 2     | Is the harness correctly connected to the Waste Toner Door Switch (TSW) and the I/O B PCB?                                                                                                    | No     | Connect it.                                                                                                    |
| Waste Toner Door<br>Switch (TSW) | 3     | Check the status of open/close signal of<br>the Waste Toner Door (signal code : 10C)<br>in the Input Signal Monitoring Mode. Does<br>the signal status change if the Waste<br>Toner Door is opened or closed? | No     | <ol> <li>Reinstall the Waste Toner<br/>Door Switch correctly.</li> <li>Replace the Waste Toner<br/>Door Switch.</li> </ol> |
| I/O A PCB<br>(PW10721)           | 4     | Can the problem be fixed by replacing the I/O A PCB?                                                                                                    | Yes    | ОК                                                                                                    |
| Main Control PCB<br>(PW10720)    | 5     | Can the problem be fixed by replacing the<br>Main Control PCB?                                                                                                    | Yes    | ОК                                                                                                    |

#### (10) Process Unit 1- 4 open (U-0141, U-0142, U-0143 & U-0144)

U-0141 : Process Unit 1 U-0142 : Process Unit 2 U-0143 : Process Unit 3 U-0144 : Process Unit 4

| Items                         | Order | Checking matters                                                                                                    | Result | Treatment        |
|-------------------------------|-------|----------------------------------------------------------------------------------------------------|--------|------------------|
| Open / unlock                 | 1     | Is the concerning Process Unit opened or<br>unlocked?                                                                                                    | Yes    | Close it firmly. |
| Harness                       | 2     | Is the harness correctly connected to the<br>drawer connector of the concerning<br>Process Unit and the I/O B PCB?<br>Concerning drawer connectors are;<br>J322-A : Process Unit 1<br>J322-B : Process Unit 2<br>J322-C : Process Unit 3<br>J322-D : Process Unit 4 | No     | Connect it.      |
| I/O A PCB<br>(PW10721)        | 3     | Can the problem be fixed by replacing the I/O A PCB?                                                                                                    | Yes    | ОК               |
| Main Control PCB<br>(PW10720) | 4     | Can the problem be fixed by replacing the<br>Main Control PCB?                                                                                                    | Yes    | ОК               |

### (11) Waste Toner Box is not set (U-0150)

| Items                           | Order | Checking matters                                                                                                    | Result | Treatment                                                                                                    |
|---------------------------------|-------|----------------------------------------------------------------------------------------------------|--------|----------------------------------------------------------------------------------------------------|
| Open / unlock                   | 1     | Is the Waste Toner Box installed?                                                                                                    | Yes    | Close it firmly.                                                                                                    |
| Harness                         | 2     | Is the harness correctly connected to the Waste Toner Box Switch (BSW) and the I/O B PCB?                                                                                                    | No     | Connect it.                                                                                                    |
| Waste Toner Box<br>Switch (BSW) | 3     | Check the status of open/close signal of<br>the Waste Toner Box (signal code : 206) in<br>the Input Signal Monitoring Mode. Does<br>the signal status change if the Waste<br>Toner Box is removed or installed? | No     | <ol> <li>Reinstall the Waste Toner<br/>Box Switch correctly.</li> <li>Replace the Waste Toner<br/>Box Switch.</li> </ol> |
| I/O A PCB<br>(PW10721)          | 4     | Can the problem be fixed by replacing the I/O A PCB?                                                                                                    | Yes    | ОК                                                                                                    |
| Main Control PCB<br>(PW10720)   | 5     | Can the problem be fixed by replacing the<br>Main Control PCB?                                                                                                    | Yes    | ОК                                                                                                    |

### 7. 1. 1. 2 Jam errors

### (1) Jam around the Roll Deck 1 Region (& J-0401 : TE delay)

| Items                                 | Order | Checking matters                                         | Result | Treatment                   |
|---------------------------------------|-------|----------------------------------------------------------|--------|-----------------------------|
| Harness                               | 1     | Is the harness correctly connected to each               | No     | Connect it firmly.          |
|                                       |       | of the following components?                             |        | -                           |
|                                       |       |                                                          |        |                             |
|                                       |       | Paper Set Sensor 1 (PH48)                                |        |                             |
|                                       |       | Sensor PCB (PW10740_A)                                   |        |                             |
|                                       |       | I/O B PCB (PW10722)                                      |        |                             |
|                                       |       | Paper Feed Motor (M1)                                    |        |                             |
|                                       |       | Paper Feed Motor Driver PCB                              |        |                             |
|                                       |       | (FTD354PTT-0T)<br>Bapar Food Clutch 1 (MC1)              |        |                             |
|                                       |       | Paper Peeu Clutch T ( $WCT$ )<br>Driver PCB (DW/10755 B) |        |                             |
|                                       |       | Pick Up Clutch 1 (MC12)                                  |        |                             |
|                                       |       | Driver PCB ( $PW10755$ D)                                |        |                             |
|                                       |       | Fuse PCB (PW10790)                                       |        |                             |
|                                       |       | I/O A PCB (PW10721)                                      |        |                             |
| Paper Set Sensor                      | 2     | Check the status of the output signal from               | No     | 1. Replace the Paper Set    |
| 1 (PH48)                              |       | the Paper Set Sensor 1 in the Function                   |        | Sensor 1.                   |
|                                       |       | Checking Mode.                                           |        |                             |
| Sensor PCB                            |       |                                                          |        | 2. Replace the Sensor PCB.  |
| (PW10740_A)                           |       | Code : 601 (Switches and Sensors in                      |        |                             |
|                                       |       | Roll Deck 1)                                             |        | 3. Replace the I/O B PCB.   |
|                                       |       | Doos the signal status shange when the                   |        |                             |
| (FVV10722)                            |       | media is set or removed?                                 |        |                             |
| Paper Feed Motor                      | 3     | Try to operate the Paper Feed Motor                      | No     | 1 Replace the Paper Feed    |
| (M1)                                  | Ű     | individually in the Function Checking                    |        | Motor or the Paper Feed     |
| ()                                    |       | Mode.                                                    |        | Motor Driver PCB.           |
| Paper Feed Motor                      |       |                                                          |        |                             |
| Driver PCB                            |       | Code : 108 (Paper Feed Motor [Normal                     |        | 2. If the LE908 on the Fuse |
| (FTD3S4P11-01)                        |       | rotation])                                               |        | PCB is lighting, check all  |
|                                       |       |                                                          |        | the component relating with |
| Fuse PCB                              |       | Does the Paper Feed Motor function                       |        | the J902-7 and find the     |
| (PW10790)                             |       | normally?                                                |        | cause of the problem. Then  |
|                                       |       |                                                          |        | the Fuse PCP                |
| (PW10721)                             |       |                                                          |        | the Fuse FCB.               |
| (1 11 10721)                          |       |                                                          |        | 3. Replace the I/O A PCB.   |
| Paper Feed Clutch                     | 4     | Try to operate the Paper Feed Clutch 1                   | No     | 1. Replace the Paper Feed   |
| 1 (MC1)                               |       | individually in the Function Checking                    | -      | Clutch 1 or the Driver PCB. |
|                                       |       | Mode.                                                    |        |                             |
| Driver PCB                            |       |                                                          |        | 2. If the LE910 on the Fuse |
| (PW10755_B)                           |       | Code : 200 (Paper Feed Clutch 1)                         |        | PCB is lighting, check all  |
|                                       |       |                                                          |        | the component relating with |
| Fuse PCB                              |       | Does the Paper Feed Clutch 1 function                    |        | the J903-3 and find the     |
| (PW10790)                             |       | normally?                                                |        | replace the Euse E010 on    |
| I/O A PCB                             |       |                                                          |        | the Fuse PCB                |
| (PW10721)                             |       |                                                          |        |                             |
| ```'                                  |       |                                                          |        | 3. Replace the I/O A PCB.   |
| Pick Up Clutch 1                      | 5     | Try to operate the Pick Up Clutch 1                      | No     | 1. Replace the Pick Up      |
| (MC12)                                |       | individually in the Function Checking                    |        | Clutch 1 or the Driver PCB. |
|                                       |       | Mode.                                                    |        |                             |
| Driver PCB                            |       | Order 202 (Disk Lin Okstah 4)                            |        | 2. If the LE924 on the Fuse |
| (FW10755_D)                           |       |                                                          |        | the component relating with |
| Fuse PCB                              |       | Does the Pick Up Clutch 1 function                       |        | the J906-7 and find the     |
| (PW10790)                             |       | normally?                                                |        | cause of the problem. Then  |
| · · · · · · · · · · · · · · · · · · · |       |                                                          |        | replace the Fuse F924 on    |
| I/O B PCB                             |       |                                                          |        | the Fuse PCB.               |
| (PW10722)                             |       |                                                          |        |                             |
| Main Oracle 1905                      |       |                                                          |        | 3. Replace the I/O A PCB.   |
| IVIAIN CONTROL PCB                    | 6     | Can the problem be fixed by replacing the                | Yes    | UK                          |
| $(P^{VV} I U / 2 U)$                  | 1     |                                                          |        |                             |

### (2) Jam around the Roll Deck 2 Region (J-0402 : TE delay)

| Items                                            | Order | Checking matters                                                                                                    | Result | Treatment                                                                                                   |
|--------------------------------------------------|-------|----------------------------------------------------------------------------------------------------|--------|----------------------------------------------------------------------------------------------------|
| Harness                                          | 1     | Is the harness correctly connected to each                                                                                                    | No     | Connect it firmly.                                                                                          |
|                                                  |       | of the following components?<br>Paper Set Sensor 2 (PH58)<br>Sensor PCB (PW10740_B)<br>I/O B PCB (PW10722)<br>Paper Feed Motor (M1)<br>Paper Feed Motor Driver PCB<br>(FTD3S4P11-01)<br>Paper Feed Clutch 2 (MC2)<br>Driver PCB (PW10755_B)<br>Pick Up Clutch 2 (MC14)<br>Driver PCB (PW10755_D)<br>Fuse PCB (PW10790) |        |                                                                                                    |
| Paper Set Sensor                                 | 2     | I/O A PCB (PW10721)<br>Check the status of the output signal from                                                                                                    | No     | 1 Replace the Paper Set                                                                                     |
| 2 (PH58)                                         | 2     | the Paper Set Sensor 2 in the Function<br>Checking Mode.                                                                                                    | NO     | Sensor 2.                                                                                                   |
| Sensor PCB                                       |       |                                                                                                    |        | 2. Replace the Sensor PCB.                                                                                  |
| (PW10740_B)                                      |       | Roll Deck 2)                                                                                                    |        | 3. Replace the I/O B PCB.                                                                                   |
| I/O B PCB<br>(PW10722)                           |       | Does the signal status change when the media is set or removed?                                                                                                    |        |                                                                                                    |
| Paper Feed Motor<br>(M1)                         | 3     | Try to operate the Paper Feed Motor<br>individually in the Function Checking<br>Mode.                                                                                                    | No     | <ol> <li>Replace the Paper Feed<br/>Motor or the Paper Feed<br/>Motor Driver PCB.</li> </ol>                |
| Paper Feed Motor<br>Driver PCB<br>(FTD3S4P11-01) |       | Code : 108 (Paper Feed Motor [Normal rotation])                                                                                                    |        | <ol> <li>If the LE908 on the Fuse<br/>PCB is lighting, check all<br/>the component relating with</li> </ol> |
| Fuse PCB<br>(PW10790)                            |       | Does the Paper Feed Motor function normally?                                                                                                    |        | the J902-7 and find the cause of the problem. Then replace the Fuse F908 on the Fuse PCB                    |
| (PW10721)                                        |       |                                                                                                    |        | 3. Replace the I/O A PCB.                                                                                   |
| Paper Feed Clutch<br>2 (MC2)                     | 4     | Try to operate the Paper Feed Clutch 2<br>individually in the Function Checking<br>Mode                                                                                                    | No     | 1. Replace the Paper Feed<br>Clutch 2 or the Driver PCB.                                                    |
| Driver PCB<br>(PW10755_B)                        |       | Code : 201 (Paper Feed Clutch 2)                                                                                                    |        | 2. If the LE910 on the Fuse<br>PCB is lighting, check all<br>the component relating with                    |
| Fuse PCB<br>(PW10790)                            |       | Does the Paper Feed Clutch 2 function normally?                                                                                                    |        | the J903-3 and find the<br>cause of the problem. Then<br>replace the Fuse F910 on                           |
| I/O A PCB<br>(PW10721)                           |       |                                                                                                    |        | the Fuse PCB.                                                                                               |
| Pick Up Clutch 2                                 | 5     | Try to operate the Pick Up Clutch 2                                                                                                    | No     | 1. Replace the Pick Up                                                                                      |
| (MC14)                                           |       | individually in the Function Checking<br>Mode.                                                                                                    |        | Clutch 2 or the Driver PCB.                                                                                 |
| (PW10755_D)                                      |       | Code : 204 (Pick Up Clutch 2)                                                                                                    |        | 2. If the LE924 on the Fuse<br>PCB is lighting, check all<br>the component relating with                    |
| Fuse PCB<br>(PW10790)                            |       | Does the Pick Up Clutch 2 function normally?                                                                                                    |        | the J906-7 and find the cause of the problem. Then replace the Fuse F924 on                                 |
| I/O B PCB<br>(PW10722)                           |       |                                                                                                    |        | the Fuse PCB.                                                                                               |
| Main Control PCB<br>(PW10720)                    | 6     | Can the problem be fixed by replacing the Main Control PCB?                                                                                                    | Yes    | OK                                                                                                    |

### (3) Jam around the Roll Deck 3 Region (J-0403 : TE delay)

| Items                                            | Order | Checking matters                                                                                                    | Result | Treatment                                                                                    |
|--------------------------------------------------|-------|----------------------------------------------------------------------------------------------------|--------|----------------------------------------------------------------------------------------------|
| Harness                                          | 1     | Is the harness correctly connected to each                                                                                                    | No     | Connect it firmly.                                                                           |
|                                                  |       | of the following components?<br>Paper Set Sensor 3 (PH68)<br>Sensor PCB (PW10740_C)<br>I/O B PCB (PW10722)<br>Paper Feed Motor (M1)<br>Paper Feed Motor Driver PCB<br>(FTD3S4P11-01)<br>Paper Feed Clutch 3 (MC3)<br>Driver PCB (PW10755_B)<br>Pick Up Clutch 3 (MC16)<br>Driver PCB (PW10755_D)<br>Fuse PCB (PW10790)<br>VIO 4 DOD (PW10790) |        |                                                                                              |
| Paper Set Sensor                                 | 2     | Check the status of the output signal from                                                                                                    | No     | 1. Replace the Paper Set                                                                     |
| 3 (PH68)                                         |       | the Paper Set Sensor 3 in the Function                                                                                                    |        | Sensor 3.                                                                                    |
| Sensor PCB                                       |       | Checking Mode.                                                                                                    |        | 2. Replace the Sensor PCB.                                                                   |
| (PW10740_C)                                      |       | Code : 603 (Switches and Sensors in<br>Roll Deck 3)                                                                                                    |        | 3 Replace the I/O B PCB                                                                      |
| I/O B PCB                                        |       |                                                                                                    |        |                                                                                              |
| (PW10722)                                        |       | Does the signal status change when the media is set or removed?                                                                                                    |        |                                                                                              |
| Paper Feed Motor<br>(M1)                         | 3     | Try to operate the Paper Feed Motor<br>individually in the Function Checking<br>Mode.                                                                                                    | No     | <ol> <li>Replace the Paper Feed<br/>Motor or the Paper Feed<br/>Motor Driver PCB.</li> </ol> |
| Paper Feed Motor<br>Driver PCB<br>(FTD3S4P11-01) |       | Code : 108 (Paper Feed Motor [Normal rotation])                                                                                                    |        | 2. If the LE908 on the Fuse<br>PCB is lighting, check all<br>the component relating with     |
| Fuse PCB<br>(PW10790)                            |       | Does the Paper Feed Motor function normally?                                                                                                    |        | the J902-7 and find the<br>cause of the problem. Then<br>replace the Fuse F908 on            |
| (PW10721)                                        |       |                                                                                                    |        | <ol> <li>Replace the I/O A PCB.</li> </ol>                                                   |
| Paper Feed Clutch<br>3 (MC3)                     | 4     | Try to operate the Paper Feed Clutch 2<br>individually in the Function Checking<br>Mode                                                                                                    | No     | 1. Replace the Paper Feed<br>Clutch 3 or the Driver PCB.                                     |
| Driver PCB<br>(PW10755_B)                        |       | Code : 202 (Paper Feed Clutch 3)                                                                                                    |        | 2. If the LE910 on the Fuse<br>PCB is lighting, check all<br>the component relating with     |
| Fuse PCB<br>(PW10790)                            |       | Does the Paper Feed Clutch 3 function normally?                                                                                                    |        | the J903-3 and find the<br>cause of the problem. Then<br>replace the Fuse F910 on            |
| I/O A PCB<br>(PW10721)                           |       |                                                                                                    |        | the Fuse PCB.                                                                                |
| Pick Up Clutch 3                                 | 5     | Try to operate the Pick Up Clutch 2                                                                                                    | No     | 1. Replace the Pick Up                                                                       |
| (MC16)                                           |       | individually in the Function Checking Mode.                                                                                                    |        | Clutch 3 or the Driver PCB.                                                                  |
| (PW10755_D)                                      |       | Code : 205 (Pick Up Clutch 3)                                                                                                    |        | PCB is lighting, check all<br>the component relating with                                    |
| Fuse PCB<br>(PW10790)                            |       | Does the Pick Up Clutch 3 function normally?                                                                                                    |        | the J906-7 and find the<br>cause of the problem. Then<br>replace the Fuse F924 on            |
| I/O B PCB<br>(PW10722)                           |       |                                                                                                    |        | the Fuse PCB.                                                                                |
| Main Control PCB<br>(PW10720)                    | 6     | Can the problem be fixed by replacing the Main Control PCB?                                                                                                    | Yes    | OK                                                                                           |

### (4) Jam around the Roll Deck 4 Region (J-0404 : TE delay)

| Items                                            | Order | Checking matters                                                                                                    | Result | Treatment                                                                                    |
|--------------------------------------------------|-------|----------------------------------------------------------------------------------------------------|--------|----------------------------------------------------------------------------------------------|
| Harness                                          | 1     | Is the harness correctly connected to each of the following components?                                                                                                    | No     | Connect it firmly.                                                                           |
|                                                  |       | Paper Set Sensor 4 (PH78)<br>Sensor PCB (PW10740_D)<br>I/O B PCB (PW10722)<br>Paper Feed Motor (M1)<br>Paper Feed Motor Driver PCB<br>(FTD3S4P11-01)<br>Pick Up Clutch 4 (MC10)<br>Driver PCB (PW10755_C)<br>Fuse PCB (PW10755_C)<br>Fuse PCB (PW10790)<br>I/O A PCB (PW10721) |        |                                                                                              |
| Paper Set Sensor<br>4 (PH78)                     | 2     | Check the status of the output signal from<br>the Paper Set Sensor 4 in the Function<br>Checking Mode.                                                                                                    | No     | 1. Replace the Paper Set<br>Sensor 4.                                                        |
| Sensor PCB<br>(PW10740_D)                        |       | Code : 604 (Switches and Sensors in                                                                                                    |        | 2. Replace the Sensor PCB.                                                                   |
| I/O B PCB                                        |       | Roll Deck 4)                                                                                                    |        | 3. Replace the I/O B PCB.                                                                    |
| (PW10722)                                        |       | Does the signal status change when the media is set or removed?                                                                                                    |        |                                                                                              |
| Paper Feed Motor<br>(M1)                         | 3     | Try to operate the Paper Feed Motor<br>individually in the Function Checking<br>Mode.                                                                                                    | No     | <ol> <li>Replace the Paper Feed<br/>Motor or the Paper Feed<br/>Motor Driver PCB.</li> </ol> |
| Paper Feed Motor<br>Driver PCB<br>(FTD3S4P11-01) |       | Code : 108 (Paper Feed Motor [Normal rotation])                                                                                                    |        | 2. If the LE908 on the Fuse<br>PCB is lighting, check all<br>the component relating with     |
| Fuse PCB<br>(PW10790)<br>I/O A PCB               |       | Does the Paper Feed Motor function normally?                                                                                                    |        | the J902-7 and find the cause of the problem. Then replace the Fuse F908 on the Fuse PCB.    |
| (PW10721)                                        |       |                                                                                                    |        | 3. Replace the I/O A PCB.                                                                    |
| Pick Up Clutch 3<br>(MC16)                       | 4     | Try to operate the Pick Up Clutch 2<br>individually in the Function Checking<br>Mode.                                                                                                    | No     | 1. Replace the Pick Up<br>Clutch 4 or the Driver PCB.                                        |
| Driver PCB<br>(PW10755_D)                        |       | Code : 206 (Pick Up Clutch 4)                                                                                                    |        | 2. If the LE914 on the Fuse<br>PCB is lighting, check all<br>the component relating with     |
| Fuse PCB<br>(PW10790)                            |       | Does the Pick Up Clutch 4 function normally?                                                                                                    |        | the J904-3 and find the<br>cause of the problem. Then<br>replace the Fuse F914 on            |
| (PW10722)                                        |       |                                                                                                    |        | The Fuse PCB.                                                                                |
| Main Control PCB<br>(PW10720)                    | 5     | Can the problem be fixed by replacing the Main Control PCB?                                                                                                    | Yes    | OK                                                                                           |

### (5) Jam around the Bypass Feeder Region (J-0105 : At power on)

| Items             | Order | Checking matters                           | Result | Treatment                  |
|-------------------|-------|--------------------------------------------|--------|----------------------------|
| Harness           | 1     | Is the harness correctly connected to each | No     | Connect it firmly.         |
|                   |       | of the following components?               |        |                            |
|                   |       | Rypage Set Sensor (PH29)                   |        |                            |
|                   |       | Sensor PCB (DW/10740 E)                    |        |                            |
|                   |       | I/O B PCB (PW10722)                        |        |                            |
| Bypass Set Sensor | 2     | Check the status of the output signal from | No     | 1. Replace the Bypass Set  |
| (PH38)            |       | the Bypass Set Sensor in the Function      |        | Sensor.                    |
|                   |       | Checking Mode.                             |        |                            |
| Sensor PCB        |       |                                            |        | 2. Replace the Sensor PCB. |
| (PW10740_E)       |       | Code : 605 (Sensors in Bypass Feeder)      |        |                            |
|                   |       |                                            |        | 3. Replace the I/O B PCB.  |
| I/O B PCB         |       | Does the signal status change when the     |        |                            |
| (PW10722)         |       | media is set or removed?                   |        |                            |
| Main Control PCB  | 3     | Can the problem be fixed by replacing the  | Yes    | OK                         |
| (PW10720)         |       | Main Control PCB?                          |        |                            |

### (6) Jam around the Bypass Feeder Region (J-0205 : LE delay)

| Items                                           | Order | Checking matters                                                                                                    | Result | Treatment                                                                                                    |
|-------------------------------------------------|-------|----------------------------------------------------------------------------------------------------|--------|----------------------------------------------------------------------------------------------------|
| Harness                                         | 1     | Is the harness correctly connected to each                                                                                                    | No     | Connect it firmly.                                                                                                    |
|                                                 |       | of the following components?<br>Bypass Set Sensor (PH38)<br>Sensor PCB (PW10740_E)<br>I/O B PCB (PW10722)<br>Bypass Feeder Motor (M6)<br>Driver PCB (PW10755_A)<br>Bypass Feeder Clutch (MC11)<br>Bypass Pick Up Solenoid (SL6)<br>Driver PCB (PW10755_D)<br>Fuse PCB (PW10790)<br>I/O A PCB (PW10721) |        |                                                                                                    |
| Bypass Set Sensor<br>(PH38)                     | 2     | Check the status of the output signal from<br>the Bypass Set Sensor in the Function<br>Checking Mode.                                                                                                    | No     | 1. Replace the Bypass Set<br>Sensor.                                                                                             |
| Sensor PCB<br>(PW10740_E)                       |       | Code : 605 (Sensors in Bypass Feeder)                                                                                                    |        | 2. Replace the Sensor PCB.                                                                                                    |
| I/O B PCB                                       |       | Does the signal status change when the media is set or removed?                                                                                                    |        | 3. Replace the I/O B PCB.                                                                                                    |
| Bypass Feeder                                   | 3     | Try to operate the Bypass Feeder Motor                                                                                                    | No     | 1. Replace the Bypass Feeder                                                                                                    |
| Motor (M6)                                      |       | individually in the Function Checking Mode.                                                                                                    |        | Motor or the Driver PCB.                                                                                                    |
| Driver PCB<br>(PW10755_A)                       |       | Code : 126 (Bypass Feeder Motor)                                                                                                    |        | 2. If the LE909 on the Fuse<br>PCB is lighting, check all                                                                        |
| Fuse PCB<br>(PW10790)                           |       | Does the Paper Feed Motor function normally?                                                                                                    |        | the J903-1 and find the<br>cause of the problem. Then<br>replace the Fuse F909 on<br>the Fuse F009                               |
| (PW10721)                                       |       |                                                                                                    |        | The Fuse PCB.                                                                                                    |
| Bypass Feeder<br>Clutch (MC11)                  | 4     | Try to operate the Bypass Feeder Clutch<br>individually in the Function Checking                                                                                                    | No     | 1. Replace the Bypass Feeder<br>Clutch or the Driver PCB.                                                                        |
| Driver PCB<br>(PW10755_D)                       |       | Code : 207 (Bypass Feeder Clutch)                                                                                                    |        | 2. If the LE924 on the Fuse<br>PCB is lighting, check all                                                                        |
| Fuse PCB<br>(PW10790)                           |       | Does the Bypass Feeder Clutch function normally?                                                                                                    |        | the component relating with<br>the J906-7 and find the<br>cause of the problem. Then<br>replace the Fuse F924 on                 |
| I/O B PCB<br>(PW10722)                          |       |                                                                                                    |        | the Fuse PCB.                                                                                                    |
| Bypass Pick Up<br>Solenoid (SL6)                | 5     | Try to operate the Bypass Pick Up<br>Solenoid individually in the Function<br>Checking Mode.                                                                                                    | No     | 1. Replace the Bypass Pick<br>Up Solenoid or the Driver<br>PCB.                                                                  |
| Driver PCB<br>(PW10755_D)                       |       | Code : 210 (Bypass Pick Up Solenoid)                                                                                                    |        | 2. If the LE924 on the Fuse                                                                                                    |
| Fuse PCB<br>(PW10790)<br>I/O B PCB<br>(PW10722) |       | Does the Bypass Pick Up Solenoid function normally?                                                                                                    |        | the component relating with<br>the J906-7 and find the<br>cause of the problem. Then<br>replace the Fuse F924 on<br>the Fuse PCP |
| (F W 10722)                                     |       |                                                                                                    |        | $u \in Fuse FOD.$                                                                                                    |
| Main Control PCB<br>(PW10720)                   | 6     | Can the problem be fixed by replacing the Main Control PCB?                                                                                                    | Yes    | OK                                                                                                    |
#### (7) Jam around the Cutter Region (J-0111 : At power on & J-0411 : TE delay)

| Items                                                   | Order | Checking matters                                                                                                    | Result | Treatment                                                                                |
|---------------------------------------------------------|-------|----------------------------------------------------------------------------------------------------|--------|------------------------------------------------------------------------------------------|
| Harness                                                 | 1     | Is the harness correctly connected to each<br>of the following components?<br>Print Timing Sensor (PH18)<br>I/O B PCB (PW10722)                                                                                         | No     | Connect it firmly.                                                                       |
| Print Timing<br>Sensor (PH18)<br>I/O B PCB<br>(PW10722) | 2     | Check the status of the output signal from<br>the Print Timing Sensor in the Input Signal<br>Monitoring Mode.<br>Code : 000 (Print Timing Sensor)<br>Does the signal status change when the<br>media is set or removed? | No     | <ol> <li>Replace the Print Timing<br/>Sensor.</li> <li>Replace the I/O B PCB.</li> </ol> |
| Main Control PCB<br>(PW10720)                           | 3     | Can the problem be fixed by replacing the<br>Main Control PCB?                                                                                                    | Yes    | ОК                                                                                       |

#### (8) Jam around the Cutter Region (J-0211 : LE delay)

| Items                              | Order | Checking matters                                                                                              | Result | Treatment                                                                                                    |
|------------------------------------|-------|----------------------------------------------------------------------------------------------------|--------|----------------------------------------------------------------------------------------------------|
| Harness                            | 1     | Is the harness correctly connected to each of the following components?                                       | No     | Connect it firmly.                                                                                               |
|                                    |       | Print Timing Sensor (PH18)<br>I/O B PCB (PW10722)<br>Feed Roller Clutch (MC4)                                 |        |                                                                                                    |
|                                    |       | Middle Feed Roller Clutch (MC6)<br>Driver PCB (PW10755_B)<br>Fuse PCB (PW10790)<br>I/O A PCB (PW10721)        |        |                                                                                                    |
| Print Timing<br>Sensor (PH18)      | 2     | Check the status of the output signal from<br>the Print Timing Sensor in the Input Signal<br>Monitoring Mode. | No     | 1. Replace the Print Timing<br>Sensor.                                                                           |
| I/O B PCB<br>(PW10722)             |       | Code : 000 (Print Timing Sensor)                                                                              |        | 2. Replace the I/O B PCB.                                                                                        |
|                                    |       | media is set or removed?                                                                                      |        |                                                                                                    |
| Feed Roller Clutch<br>(MC4)        | 3     | Try to operate the Feed Roller Clutch<br>individually in the Function Checking<br>Mode                        | No     | 1. Replace the Feed Roller<br>Clutch or the Driver PCB.                                                          |
| Driver PCB<br>(PW10755_B)          |       | Code : 20A (Feed Roller Clutch)                                                                               |        | 2. If the LE910 on the Fuse<br>PCB is lighting, check all<br>the component relating with                         |
| Fuse PCB<br>(PW10790)<br>I/O A PCB |       | Does the Feed Roller Clutch function normally?                                                                |        | the J903-3 and find the cause of the problem. Then replace the Fuse F910 on the Fuse PCB.                        |
| (PW10721)                          |       |                                                                                                    |        | 3. Replace the I/O A PCB.                                                                                        |
| Middle Feed Roller<br>Clutch (MC6) | 4     | Try to operate the Middle Feed Roller<br>Clutch individually in the Function<br>Checking Mode.                | No     | 1. Replace the Middle Feed<br>Roller Clutch or the Driver<br>PCB.                                                |
| (PW10755_B)                        |       | Code : 20b (Middle Feed Roller Clutch)                                                                        |        | 2. If the LE910 on the Fuse<br>PCB is lighting, check all                                                        |
| Fuse PCB<br>(PW10790)              |       | Does the Middle Feed Roller Clutch function normally?                                                         |        | the component relating with<br>the J903-3 and find the<br>cause of the problem. Then<br>replace the Fund F010 an |
| (PW10721)                          |       |                                                                                                    |        | the Fuse PCB.                                                                                                    |
| Main Control DCD                   | 5     | Con the problem he fixed by replacing the                                                                     | Vaa    | 3. Replace the I/O A PCB.                                                                                        |
| (PW10720)                          | 5     | Main Control PCB?                                                                                             | res    | UN                                                                                                    |

#### (9) Jam around the Lower Registration (Bottom Corner) Region (J-0112 At power on: & J-0412 : TE delay)

| Items                                                        | Order | Checking matters                                                                                                    | Result | Treatment                                                                                     |
|--------------------------------------------------------------|-------|----------------------------------------------------------------------------------------------------|--------|-----------------------------------------------------------------------------------------------|
| Harness                                                      | 1     | Is the harness correctly connected to each<br>of the following components?<br>Registration Rear Sensor (PH20)<br>I/O B PCB (PW10722)                                                                                         | No     | Connect it firmly.                                                                            |
| Registration Rear<br>Sensor (PH20)<br>I/O B PCB<br>(PW10722) | 2     | Check the status of the output signal from<br>the Print Timing Sensor in the Input Signal<br>Monitoring Mode.<br>Code : 002 (Registration Rear Sensor)<br>Does the signal status change when the<br>media is set or removed? | No     | <ol> <li>Replace the Registration<br/>Rear Sensor.</li> <li>Replace the I/O B PCB.</li> </ol> |
| Main Control PCB<br>(PW10720)                                | 3     | Can the problem be fixed by replacing the<br>Main Control PCB?                                                                                                    | Yes    | ОК                                                                                            |

#### (10) Jam around the Lower Registration (Bottom Corner) Region (J-0212 : LE delay)

| Items                                                                                                    | Order | Checking matters                                                                                                    | Result | Treatment                                                                                                    |
|----------------------------------------------------------------------------------------------------|-------|----------------------------------------------------------------------------------------------------|--------|----------------------------------------------------------------------------------------------------|
| Harness                                                                                                    | 1     | Is the harness correctly connected to each<br>of the following components?<br>Registration Rear Sensor (PH20)<br>I/O B PCB (PW10722)<br>Registration Front Roller Clutch (MC8)<br>Driver PCB (PW10755_C)<br>Fuse PCB (PW10790)<br>I/O A PCB (PW10721) | No     | Connect it firmly.                                                                                                    |
| Registration Rear<br>Sensor (PH20)<br>I/O B PCB<br>(PW10722)                                                                 | 2     | Check the status of the output signal from<br>the Print Timing Sensor in the Input Signal<br>Monitoring Mode.<br>Code : 002 (Registration Rear Sensor)<br>Does the signal status change when the<br>media is set or removed?                          | No     | <ol> <li>Replace the Registration<br/>Rear Sensor.</li> <li>Replace the I/O B PCB.</li> </ol>                                                                                                    |
| Registration Front<br>Roller Clutch<br>(MC8)<br>Driver PCB<br>(PW10755_B)<br>Fuse PCB<br>(PW10790)<br>I/O A PCB<br>(PW10721) | 3     | Try to operate the Registration Front<br>Roller Clutch individually in the Function<br>Checking Mode.<br>Code : 20C (Registration Front Roller<br>Clutch)<br>Does the Registration Front Roller Clutch<br>function normally?                          | No     | <ol> <li>Replace the Registration<br/>Front Roller Clutch or the<br/>Driver PCB.</li> <li>If the LE914 on the Fuse<br/>PCB is lighting, check all<br/>the component relating with<br/>the J904-3 and find the<br/>cause of the problem. Then<br/>replace the Fuse F914 on<br/>the Fuse PCB.</li> <li>Replace the I/O A PCB.</li> </ol> |
| Main Control PCB<br>(PW10720)                                                                                                | 4     | Can the problem be fixed by replacing the Main Control PCB?                                                                                                    | Yes    | ОК                                                                                                    |

#### (11) Jam around the Transportation Unit 1 Region (J-0121 : At power on & J-0421 : TE delay)

| Items                                                   | Order | Checking matters                                                                                                    | Result | Treatment                                                                                |
|---------------------------------------------------------|-------|----------------------------------------------------------------------------------------------------|--------|------------------------------------------------------------------------------------------|
| Harness                                                 | 1     | Is the harness correctly connected to each<br>of the following components?<br>Separation Sensor 1 (PH21)<br>I/O B PCB (PW10722)                                                                                         | No     | Connect it firmly.                                                                       |
| Separation Sensor<br>1 (PH21)<br>I/O B PCB<br>(PW10722) | 2     | Check the status of the output signal from<br>the Separation Sensor 1 in the Input<br>Signal Monitoring Mode.<br>Code : 004 (Separation Sensor 1)<br>Does the signal status change when the<br>media is set or removed? | No     | <ol> <li>Replace the Separation<br/>Sensor 1.</li> <li>Replace the I/O B PCB.</li> </ol> |
| Main Control PCB<br>(PW10720)                           | 3     | Can the problem be fixed by replacing the<br>Main Control PCB?                                                                                                    | Yes    | ОК                                                                                       |

## (12) Jam around the Transportation Unit 1 Region (J-0221 : LE delay)

| Items                                           | Order | Checking matters                                                                                                    | Result | Treatment                                                                                                    |
|-------------------------------------------------|-------|----------------------------------------------------------------------------------------------------|--------|----------------------------------------------------------------------------------------------------|
| Harness                                         | 1     | Is the harness correctly connected to each of the following components?                                                                                                    | No     | Connect it firmly.                                                                                                    |
|                                                 |       | Separation Sensor 1 (PH21)<br>I/O B PCB (PW10722)<br>Separation Fan 1A to 1E (FM19 to 27)<br>Driver PCB (PW10755_A)<br>Driver PCB (PW10755_C)<br>Transfer Assist Fan 1A to 1F<br>(FM60 to 65)<br>Driver PCB (PW10755_F)<br>Fuse PCB (PW10790)<br>I/O A PCB (PW10721) |        |                                                                                                    |
| Separation Sensor<br>1 (PH21)                   | 2     | Check the status of the output signal from<br>the Separation Sensor 1 in the Input<br>Signal Monitoring Mode.                                                                                                    | No     | 1. Replace the Separation<br>Sensor 1.                                                                                                    |
| I/O B PCB<br>(PW10722)                          |       | Code : 004 (Separation Sensor 1)                                                                                                    |        | 2. Replace the I/O B PCB.                                                                                                    |
|                                                 |       | Does the signal status change when the media is set or removed?                                                                                                    |        |                                                                                                    |
| Separation Fans<br>1A to 1E<br>(FM19 to 27)     | 3     | Can the problem be fixed by replacing the Separation Fan? (Try to replace the fans one by one.)                                                                                                    | Yes    | ОК                                                                                                    |
| Driver PCB<br>(PW10755_A)                       | 4     | Can the problem be fixed by replacing either of the following boards?                                                                                                    | Yes    | ОК                                                                                                    |
| Driver PCB<br>(PW10755_C)                       |       | Driver PCB (PW10755_A)<br>Driver PCB (PW10755_C)                                                                                                    |        |                                                                                                    |
| Fuse PCB                                        | 5     | Is either LE909 or LE914 on the Fuse PCB lighting?                                                                                                    | Yes    | <ol> <li>If the LE909 on the Fuse<br/>PCB is lighting, check all<br/>the component relating with<br/>the J903-1 and find the<br/>cause of the problem. Then<br/>replace the Fuse F909 on<br/>the Fuse PCB.</li> <li>If the LE914 on the Fuse<br/>PCB is lighting, check all<br/>the component relating with<br/>the J904-3 and find the<br/>cause of the problem. Then<br/>replace the Fuse F914 on<br/>the Fuse PCB.</li> </ol> |
| Transfer Assist<br>Fan 1A to 1F<br>(FM60 to 65) | 6     | Try to operate the Transfer Assist Fans 1A to 1F individually in the Function Checking Mode.                                                                                                    | No     | 1. Replace the defective<br>Transfer Assist Fan or the<br>Driver PCB.                                                                                                    |
| Driver PCB<br>(PW10755_F)                       |       | Code: 302 (Transfer Assist Fan 1A & 1B)<br>303 (Transfer Assist Fan 1C)<br>304 (Transfer Assist Fan 1D)                                                                                                    |        | 2. If the LE929 on the Fuse<br>PCB is lighting, check all<br>the component relating with                                                                                                    |
| Fuse PCB<br>(PW10790)                           |       | 305 (Transfer Assist Fan 1E)<br>306 (Transfer Assist Fan 1F)                                                                                                    |        | the J908-1 and find the<br>cause of the problem. Then<br>replace the Fuse F929 on                                                                                                    |
| I/O B PCB<br>(PW10722)                          |       | Does the Registration Front Roller Clutch function normally?                                                                                                    |        | the Fuse PCB.<br>3. Replace the I/O B PCB.                                                                                                    |
| I/O A PCB<br>(PW10721)                          | 7     | Can the problem be fixed by replacing the I/O A PCB?                                                                                                    | Yes    | OK                                                                                                    |
| Main Control PCB<br>(PW10720)                   | 8     | Can the problem be fixed by replacing the Main Control PCB?                                                                                                    | Yes    | OK                                                                                                    |

#### (13) Jam around the Transportation Unit 2 Region (J-0122 : At power on & J-0422 : TE delay)

| Items                                                   | Order | Checking matters                                                                                                    | Result | Treatment                                                                                |
|---------------------------------------------------------|-------|----------------------------------------------------------------------------------------------------|--------|------------------------------------------------------------------------------------------|
| Harness                                                 | 1     | Is the harness correctly connected to each<br>of the following components?<br>Separation Sensor 2 (PH22)<br>I/O B PCB (PW10722)                                                                                         | No     | Connect it firmly.                                                                       |
| Separation Sensor<br>2 (PH22)<br>I/O B PCB<br>(PW10722) | 2     | Check the status of the output signal from<br>the Separation Sensor 2 in the Input<br>Signal Monitoring Mode.<br>Code : 005 (Separation Sensor 2)<br>Does the signal status change when the<br>media is set or removed? | No     | <ol> <li>Replace the Separation<br/>Sensor 2.</li> <li>Replace the I/O B PCB.</li> </ol> |
| Main Control PCB<br>(PW10720)                           | 3     | Can the problem be fixed by replacing the<br>Main Control PCB?                                                                                                    | Yes    | ОК                                                                                       |

#### (14) Jam around the Transportation Unit 2 Region (J-0222 : LE delay)

| Items                       | Order | Checking matters                                                                   | Result | Treatment                                                                                                    |
|-----------------------------|-------|------------------------------------------------------------------------------------|--------|----------------------------------------------------------------------------------------------------|
| Harness                     | 1     | Is the harness correctly connected to each                                         | No     | Connect it firmly.                                                                                                    |
|                             |       | of the following components?                                                       |        |                                                                                                    |
|                             |       | Separation Sensor 2 (PH22)                                                         |        |                                                                                                    |
|                             |       | Separation Fan 2A to 2F (FM28 to 36)                                               |        |                                                                                                    |
|                             |       | Driver PCB (PW10755_A)                                                             |        |                                                                                                    |
|                             |       | Driver PCB (PW10755_C)<br>Transfer Assist Fan 24 to 25                             |        |                                                                                                    |
|                             |       | (FM66 to 71)                                                                       |        |                                                                                                    |
|                             |       | Driver PCB (PW10755_G)                                                             |        |                                                                                                    |
|                             |       | I/O A PCB (PW10790)                                                                |        |                                                                                                    |
| Separation Sensor           | 2     | Check the status of the output signal from                                         | No     | 1. Replace the Separation                                                                                                    |
| 2 (PH22)                    |       | the Separation Sensor 2 in the Input<br>Signal Monitoring Mode                     |        | Sensor 2.                                                                                                    |
| I/O B PCB                   |       | Signal Monitoring Mode.                                                            |        | 2. Replace the I/O B PCB.                                                                                                    |
| (PW10722)                   |       | Code : 005 (Separation Sensor 2)                                                   |        |                                                                                                    |
|                             |       | Does the signal status change when the media is set or removed?                    |        | 014                                                                                                    |
| Separation Fans<br>2A to 2E | 3     | Can the problem be fixed by replacing the Separation Fan? (Try to replace the fans | Yes    | OK                                                                                                    |
| (FM28 to 36)                |       | one by one.)                                                                       |        |                                                                                                    |
| Driver PCB                  | 4     | Can the problem be fixed by replacing                                              | Yes    | OK                                                                                                    |
| (1 10105)                   |       | entier of the following boards:                                                    |        |                                                                                                    |
| Driver PCB                  |       | Driver PCB (PW10755_A)                                                             |        |                                                                                                    |
| Fuse PCB                    | 5     | Is either LE909 or LE914 on the Fuse PCB                                           | Yes    | 1. If the LE909 on the Fuse                                                                                                    |
|                             |       | lighting?                                                                          |        | PCB is lighting, check all<br>the component relating with<br>the J903-1 and find the<br>cause of the problem. Then<br>replace the Fuse F909 on<br>the Fuse PCB.                                |
| <b>T</b>                    |       |                                                                                    |        | 1. If the LE914 on the Fuse<br>PCB is lighting, check all<br>the component relating with<br>the J904-3 and find the<br>cause of the problem. Then<br>replace the Fuse F914 on<br>the Fuse PCB. |
| Fan 2A to 2F                | 6     | to 2F individually in the Function Checking                                        | NO     | 1. Replace the defective<br>Transfer Assist Fan or the                                                                                                    |
| (רויוסס נט דו)              |       | woue.                                                                              |        |                                                                                                    |
| Driver PCB                  |       | Code: 307 (Transfer Assist Fan 2A & 2B)                                            |        | 2. If the LE930 on the Fuse                                                                                                    |
| (PW10755_G)                 |       | 308 (Transfer Assist Fan 20)<br>309 (Transfer Assist Fan 2D)                       |        | the component relating with                                                                                                    |
| Fuse PCB                    |       | 30A (Transfer Assist Fan 2E)                                                       |        | the J908-3 and find the                                                                                                    |
| (PW10790)                   |       | 30b (Transfer Assist Fan 2F)                                                       |        | cause of the problem. Then replace the Fuse F930 on                                                                                                    |
| I/O B PCB<br>(PW10722)      |       | Does the Registration Front Roller Clutch function normally?                       |        | the Fuse PCB.                                                                                                    |
| I/O A PCB                   | 7     | Can the problem be fixed by replacing the                                          | Yes    |                                                                                                    |
| (PW10721)                   |       | I/O A PCB?                                                                         |        | 01/                                                                                                    |
| (PW10720)                   | 8     | Can the problem be fixed by replacing the Main Control PCB?                        | Yes    | UK                                                                                                    |

#### (15) Jam around the Transportation Unit 3 Region (J-0123 : At power on & J-0423 : TE delay)

| Items                                                   | Order | Checking matters                                                                                                    | Result | Treatment                                                                                |
|---------------------------------------------------------|-------|----------------------------------------------------------------------------------------------------|--------|------------------------------------------------------------------------------------------|
| Harness                                                 | 1     | Is the harness correctly connected to each<br>of the following components?<br>Separation Sensor 3 (PH23)<br>I/O B PCB (PW10722)                                                                                         | No     | Connect it firmly.                                                                       |
| Separation Sensor<br>3 (PH23)<br>I/O B PCB<br>(PW10722) | 2     | Check the status of the output signal from<br>the Separation Sensor 3 in the Input<br>Signal Monitoring Mode.<br>Code : 006 (Separation Sensor 3)<br>Does the signal status change when the<br>media is set or removed? | No     | <ol> <li>Replace the Separation<br/>Sensor 3.</li> <li>Replace the I/O B PCB.</li> </ol> |
| Main Control PCB<br>(PW10720)                           | 3     | Can the problem be fixed by replacing the<br>Main Control PCB?                                                                                                    | Yes    | ОК                                                                                       |

## (16) Jam around the Transportation Unit 3 Region (J-0223 : LE delay)

| Items                                           | Order | Checking matters                                                                                        | Result | Treatment                                                                                                    |
|-------------------------------------------------|-------|----------------------------------------------------------------------------------------------------|--------|----------------------------------------------------------------------------------------------------|
| Harness                                         | 1     | Is the harness correctly connected to each                                                              | No     | Connect it firmly.                                                                                                    |
|                                                 |       | Separation Sensor 3 (PH23)                                                                              |        |                                                                                                    |
|                                                 |       | I/O B PCB (PW10722)                                                                                     |        |                                                                                                    |
|                                                 |       | Separation Fan 3A to 3E (FM37 to 45)<br>Driver PCB (PW10755 B)                                          |        |                                                                                                    |
|                                                 |       | Driver PCB (PW10755_C)                                                                                  |        |                                                                                                    |
|                                                 |       | Transfer Assist Fan 3A to 3F                                                                            |        |                                                                                                    |
|                                                 |       | Driver PCB (PW10755_H)                                                                                  |        |                                                                                                    |
|                                                 |       | Fuse PCB (PW10790)                                                                                      |        |                                                                                                    |
| Separation Sensor                               | 2     | Check the status of the output signal from                                                              | No     | 1. Replace the Separation                                                                                                    |
| 3 (PH23)                                        |       | the Separation Sensor 3 in the Input<br>Signal Monitoring Mode.                                         |        | Sensor 3.                                                                                                    |
| I/O B PCB<br>(PW10722)                          |       | Code : 006 (Separation Sensor 3)                                                                        |        | 2. Replace the I/O B PCB.                                                                                                    |
|                                                 |       | Does the signal status change when the media is set or removed?                                         |        |                                                                                                    |
| Separation Fans<br>3A to 3E<br>(EM37 to 45)     | 3     | Can the problem be fixed by replacing the Separation Fan? (Try to replace the fans                      | Yes    | ОК                                                                                                    |
| Driver PCB                                      | 4     | Can the problem be fixed by replacing                                                                   | Yes    | ОК                                                                                                    |
| (PW10755_B)                                     |       | either of the following boards?                                                                         |        |                                                                                                    |
| Driver PCB<br>(PW10755_C)                       |       | Driver PCB (PW10755_B)<br>Driver PCB (PW10755_C)                                                        |        |                                                                                                    |
| Fuse PCB                                        | 5     | Is either LE910 or LE914 on the Fuse PCB lighting?                                                      | Yes    | 1. If the LE910 on the Fuse<br>PCB is lighting, check all<br>the component relating with<br>the J903-3 and find the<br>cause of the problem. Then<br>replace the Fuse F910 on<br>the Fuse PCB.                        |
|                                                 |       |                                                                                                    |        | <ol> <li>If the LE914 on the Fuse<br/>PCB is lighting, check all<br/>the component relating with<br/>the J904-3 and find the<br/>cause of the problem. Then<br/>replace the Fuse F914 on<br/>the Fuse PCB.</li> </ol> |
| Transfer Assist<br>Fan 3A to 3F<br>(FM72 to 77) | 6     | Try to operate the Transfer Assist Fans 3A to 2F individually in the Function Checking Mode.            | No     | <ol> <li>Replace the defective<br/>Transfer Assist Fan or the<br/>Driver PCB.</li> </ol>                                                                                                    |
| Driver PCB<br>(PW10755_H)                       |       | Code: 30C (Transfer Assist Fan 2A & 2B)<br>30d (Transfer Assist Fan 2C)<br>30E (Transfer Assist Fan 2D) |        | 2. If the LE931 on the Fuse<br>PCB is lighting, check all<br>the component relating with                                                                                                    |
| Fuse PCB<br>(PW10790)                           |       | 30F (Transfer Assist Fan 2E)<br>310 (Transfer Assist Fan 2F)                                            |        | the J908-5 and find the cause of the problem. Then                                                                                                    |
| I/O B PCB<br>(PW10722)                          |       | Does the Registration Front Roller Clutch function normally?                                            |        | the Fuse PCB.                                                                                                    |
| I/O A PCB<br>(PW10721)                          | 7     | Can the problem be fixed by replacing the I/O A PCB?                                                    | Yes    | OK                                                                                                    |
| Main Control PCB<br>(PW10720)                   | 8     | Can the problem be fixed by replacing the Main Control PCB?                                             | Yes    | ОК                                                                                                    |

#### (17) Jam around the Upper Registration (Transportation Unit 4) Region (J-0124 : At power on & J-0424 : TE delay)

| Items                                                   | Order | Checking matters                                                                                                    | Result | Treatment                                                                                |
|---------------------------------------------------------|-------|----------------------------------------------------------------------------------------------------|--------|------------------------------------------------------------------------------------------|
| Harness                                                 | 1     | Is the harness correctly connected to each<br>of the following components?<br>Separation Sensor 4 (PH24)<br>I/O B PCB (PW10722)                                                                                         | No     | Connect it firmly.                                                                       |
| Separation Sensor<br>4 (PH24)<br>I/O B PCB<br>(PW10722) | 2     | Check the status of the output signal from<br>the Separation Sensor 4 in the Input<br>Signal Monitoring Mode.<br>Code : 007 (Separation Sensor 4)<br>Does the signal status change when the<br>media is set or removed? | No     | <ol> <li>Replace the Separation<br/>Sensor 4.</li> <li>Replace the I/O B PCB.</li> </ol> |
| Main Control PCB<br>(PW10720)                           | 3     | Can the problem be fixed by replacing the<br>Main Control PCB?                                                                                                    | Yes    | ОК                                                                                       |

#### (18) Jam around the Upper Registration (Transportation Unit 4) Region (J-0224 : LE delay)

| Items                                       | Order | Checking matters                                                                                             | Result | Treatment                                                                                                    |
|---------------------------------------------|-------|----------------------------------------------------------------------------------------------------|--------|----------------------------------------------------------------------------------------------------|
| Harness                                     | 1     | Is the harness correctly connected to each of the following components?                                      | No     | Connect it firmly.                                                                                                    |
|                                             |       | Separation Sensor 4 (PH24)<br>I/O B PCB (PW10722)                                                            |        |                                                                                                    |
|                                             |       | Driver PCB (PW10755_B)<br>Driver PCB (PW10755_C)                                                             |        |                                                                                                    |
|                                             |       | I/O A PCB (PW10721)                                                                                          |        |                                                                                                    |
| Separation Sensor<br>4 (PH24)               | 2     | Check the status of the output signal from<br>the Separation Sensor 4 in the Input<br>Signal Monitoring Mode | No     | 1. Replace the Separation<br>Sensor 4.                                                                                                    |
| I/O B PCB<br>(PW10722)                      |       | Code : 007 (Separation Sensor 4)                                                                             |        | 2. Replace the I/O B PCB.                                                                                                    |
|                                             |       | Does the signal status change when the media is set or removed?                                              |        |                                                                                                    |
| Separation Fans<br>4A to 4E<br>(FM46 to 54) | 3     | Can the problem be fixed by replacing the Separation Fan? (Try to replace the fans one by one.)              | Yes    | ОК                                                                                                    |
| Driver PCB<br>(PW10755_B)                   | 4     | Can the problem be fixed by replacing either of the following boards?                                        | Yes    | ОК                                                                                                    |
| Driver PCB<br>(PW10755_C)                   |       | Driver PCB (PW10755_B)<br>Driver PCB (PW10755_C)                                                             |        |                                                                                                    |
| Fuse PCB                                    | 5     | Is either LE910 or LE914 on the Fuse PCB lighting?                                                           | Yes    | 1. If the LE910 on the Fuse<br>PCB is lighting, check all<br>the component relating with<br>the J903-3 and find the<br>cause of the problem. Then<br>replace the Fuse F910 on<br>the Fuse PCB. |
|                                             |       |                                                                                                    |        | 1. If the LE914 on the Fuse<br>PCB is lighting, check all<br>the component relating with<br>the J904-3 and find the<br>cause of the problem. Then<br>replace the Fuse F914 on<br>the Fuse PCB. |
| I/O A PCB<br>(PW10721)                      | 6     | Can the problem be fixed by replacing the I/O A PCB?                                                         | Yes    | ОК                                                                                                    |
| Main Control PCB<br>(PW10720)               | 7     | Can the problem be fixed by replacing the<br>Main Control PCB?                                               | Yes    | OK                                                                                                    |

#### (19) Jam in the Fuser Region (J-0131 : At power on)

| Items                                       | Order | Checking matters                                                                                                    | Result | Treatment                                                                    |
|---------------------------------------------|-------|----------------------------------------------------------------------------------------------------|--------|------------------------------------------------------------------------------|
| Harness                                     | 1     | Is the harness correctly connected to each<br>of the following components?<br>Exit Sensor (LS2)<br>I/O A PCB (PW10721)                                                                                  | No     | Connect it firmly.                                                           |
| Exit Sensor (LS2)                           | 2     | Does the actuator of the Exit Sensor move smoothly?                                                                                                    | No     | Reinstall the Exit Sensor so that the actuator moves smoothly.               |
| Exit Sensor (LS2)<br>I/O A PCB<br>(PW10721) | 3     | Check the status of the output signal from<br>the Exit Sensor in the Input Signal<br>Monitoring Mode.<br>Code : 003 (Exit Sensor)<br>Does the signal status change when the<br>media is set or removed? | No     | <ol> <li>Replace the Exit Sensor.</li> <li>Replace the I/O A PCB.</li> </ol> |
| Main Control PCB<br>(PW10720)               | 4     | Can the problem be fixed by replacing the<br>Main Control PCB?                                                                                                    | Yes    | ОК                                                                           |

#### (20) Jam in the Fuser Region (J-0231 : LE delay)

| Items                  | Order | Checking matters                                                           | Result | Treatment                                                 |
|------------------------|-------|----------------------------------------------------------------------------|--------|-----------------------------------------------------------|
| Harness                | 1     | Is the harness correctly connected to each                                 | No     | Connect it firmly.                                        |
|                        |       | of the following components?                                               |        |                                                           |
|                        |       | Exit Sensor (LS2)                                                          |        |                                                           |
|                        |       | Attraction Roller Motor (M4)                                               |        |                                                           |
|                        |       | Attraction Roller Motor Driver PCB<br>(FTD3S4P11-01)                       |        |                                                           |
|                        |       | Fuser Motor (M5)                                                           |        |                                                           |
|                        |       | Fuser Motor Driver PCB                                                     |        |                                                           |
|                        |       | (FTD3S4P11-01)<br>Transfer Assist Fan 3A to 3F                             |        |                                                           |
|                        |       | (FM72 to 77)                                                               |        |                                                           |
|                        |       | HV Power Supply PCB (HVP10)                                                |        |                                                           |
|                        |       | I/O A PCB (PW10721)                                                        |        |                                                           |
| Exit Sensor (LS2)      | 2     | Check the status of the output signal from                                 | No     | 1. Replace the Exit Sensor.                               |
|                        |       | the Exit Sensor in the Input Signal<br>Monitoring Mode                     |        | 2 Replace the I/O A PCB                                   |
| (PW10721)              |       | Monitoring Mode.                                                           |        | 2. Replace the #O AT OD.                                  |
|                        |       | Code : 003 (Exit Sensor)                                                   |        |                                                           |
|                        |       | Does the signal status change when the                                     |        |                                                           |
|                        |       | media is set or removed?                                                   |        |                                                           |
| Attraction Roller      | 3     | Try to operate the Attraction Roller Motor                                 | No     | 1. Replace the Attraction<br>Roller Motor                 |
|                        |       | Mode.                                                                      |        |                                                           |
| Attraction Roller      |       | Code: 104 (Attraction Dollar Mater)                                        |        | 2. If the LE918 on the Fuse                               |
| (FTD3S4P11-01)         |       | Code: TOA (Attraction Roller Motor)                                        |        | the component relating with                               |
| ( ,                    |       | Does the Attraction Roller Motor function                                  |        | the J905-3 and find the                                   |
| Fuse PCB<br>(PW10790)  |       | normally?                                                                  |        | cause of the problem. Then replace the Fuse F918 on       |
| (1 11 10 100)          |       |                                                                            |        | the Fuse PCB.                                             |
|                        |       |                                                                            |        | 2 Deplace the VO A DCD                                    |
| Fuser Motor (M5)       | 4     | Try to operate the Fuser Motor individually                                | No     | 1. Replace the Fuser Motor.                               |
|                        |       | in the Function Checking Mode.                                             | -      |                                                           |
| Fuser Motor Driver     |       | Code: 10b (Euser Motor)                                                    |        | 2. If the LE917 on the Fuse<br>PCB is lighting, check all |
| (FTD3S4P11-01)         |       |                                                                            |        | the component relating with                               |
|                        |       | Does the Attraction Roller Motor function                                  |        | the J905-1 and find the                                   |
| (PW10790)              |       | normany?                                                                   |        | replace the Fuse F917 on                                  |
| ,<br>,                 |       |                                                                            |        | the Fuse PCB.                                             |
| I/O A PCB<br>(PW10721) |       |                                                                            |        | 3 Replace the I/O A PCB                                   |
| HV Power Supply        | 5     | Try to apply the Attraction Corona Bias in                                 | No     | 1. Replace the Silicone Surge                             |
| PCB (HVP10)            |       | the Function Checking Mode.                                                |        | Absorber on the guiding rail                              |
| Silicone Serge         |       | Code : 41C (Attraction Corona Bias)                                        |        | Unit.                                                     |
| Absorber               |       | ····· · · · · · · · · · · · · · · · ·                                      |        |                                                           |
|                        |       | While outputting the Bias, check the voltage between the Attraction Corona |        | 2. Replace the HV Power<br>Supply PCB                     |
|                        |       | House and the ground with the multi-                                       |        | Cappiy FOD.                                               |
|                        |       | meter. Is it about -700V?                                                  |        | 3. If the LE911 on the Fuse                               |
|                        |       |                                                                            |        | the component relating with                               |
|                        |       |                                                                            |        | the J903-5 and find the                                   |
|                        |       |                                                                            |        | replace the Fuse F911 on                                  |
|                        |       |                                                                            |        | the Fuse PCB.                                             |
|                        |       |                                                                            |        | 3 Replace the I/O A PCR                                   |
| Main Control PCB       | 6     | Can the problem be fixed by replacing the                                  | Yes    | OK                                                        |
| (PW10720)              |       | Main Control PCB?                                                          |        |                                                           |

#### (21) Jam in the Fuser Region (J-0431 : TE delay)

| Items                                       | Order | Checking matters                                                                                                    | Result | Treatment                                                                    |
|---------------------------------------------|-------|----------------------------------------------------------------------------------------------------|--------|------------------------------------------------------------------------------|
| Harness                                     | 1     | Is the harness correctly connected to each<br>of the following components?<br>Exit Sensor (LS2)<br>I/O A PCB (PW10721)                                                                                  | No     | Connect it firmly.                                                           |
| Exit Sensor (LS2)                           | 2     | Does the actuator of the Exit Sensor move smoothly?                                                                                                    | No     | Reinstall the Exit Sensor so that the actuator moves smoothly.               |
| Exit Sensor (LS2)<br>I/O A PCB<br>(PW10721) | 3     | Check the status of the output signal from<br>the Exit Sensor in the Input Signal<br>Monitoring Mode.<br>Code : 003 (Exit Sensor)<br>Does the signal status change when the<br>media is set or removed? | No     | <ol> <li>Replace the Exit Sensor.</li> <li>Replace the I/O A PCB.</li> </ol> |
| Main Control PCB (PW10720)                  | 4     | Can the problem be fixed by replacing the<br>Main Control PCB?                                                                                                    | Yes    | ОК                                                                           |

#### (22) Jam in the Auto Stacker (J-0181 : At power on & J-0481 : TE delay)

| Items                                            | Order | Checking matters                                                                                       | Result | Treatment                                                |
|--------------------------------------------------|-------|----------------------------------------------------------------------------------------------------|--------|----------------------------------------------------------|
| Harness                                          | 1     | Is the harness correctly connected to the Auto Stacker?                                                | No     | Connect it firmly.                                       |
| Sensor (PH1) of<br>Auto Stacker                  | 2     | Check the status of the output signal from<br>the Auto Stacker in the Input Signal<br>Monitoring Mode. | No     | 1. Replace the sensor of the Auto Stacker.               |
| DC Controller PCB<br>(PW5420) of Auto<br>Stacker |       | Code : 30E (Stacker input)                                                                             |        | 2. Replace the DC Controller<br>PCB of the Auto Stacker. |
| I/O A PCB<br>(PW10721)                           |       | Does the signal status change when the media is set or removed?                                        |        | 3. Replace the I/O A PCB.                                |
| Main Control PCB<br>(PW10720)                    | 3     | Can the problem be fixed by replacing the Main Control PCB?                                            | Yes    | OK                                                       |

#### (23) Jam in the Auto Stacker (J-0281 : LE delay)

| Items                                                                                                    | Order | Checking matters                                                                                                    | Result | Treatment                                                                                                    |
|----------------------------------------------------------------------------------------------------|-------|----------------------------------------------------------------------------------------------------|--------|----------------------------------------------------------------------------------------------------|
| Harness                                                                                                    | 1     | Is the harness correctly connected to the Auto Stacker?                                                                                                    | No     | Connect it firmly.                                                                                                    |
| Sensor (PH1) of<br>Auto Stacker<br>DC Controller PCB<br>(PW5420) of Auto<br>Stacker<br>I/O A PCB<br>(PW10721) | 2     | Check the status of the output signal from<br>the Auto Stacker in the Input Signal<br>Monitoring Mode.<br>Code : 30E (Stacker input)<br>Does the signal status change when the<br>media is set or removed? | No     | <ol> <li>Replace the sensor of the<br/>Auto Stacker.</li> <li>Replace the DC Controller<br/>PCB of the Auto Stacker.</li> <li>Replace the I/O A PCB.</li> </ol> |
| Motor (M1) of Auto<br>Stacker<br>Motor Driver PCB<br>(PW3125 of Auto<br>Stacker)                              | 3     | Is the motor of the Auto Stacker functioning during printing?                                                                                                    | No     | <ol> <li>Replace the motor of the<br/>Auto Stacker.</li> <li>Replace the Motor Driver<br/>PCB of the Auto Stacker.</li> </ol>                                   |
| Main Control PCB<br>(PW10720)                                                                                 | 4     | Can the problem be fixed by replacing the Main Control PCB?                                                                                                    | Yes    | ОК                                                                                                    |

## 7. 1. 1. 3 Other operator call errors

## (1) Toner empty

| Items                                            | Order | Checking matters                                                                                                    | Result | Treatment                                                                                                    |
|--------------------------------------------------|-------|----------------------------------------------------------------------------------------------------|--------|----------------------------------------------------------------------------------------------------|
| Toner Cartridge                                  | 1     | Is the toner supplying hole of each Toner Cartridge moved down?                                                                                                    | No     | Move it down.                                                                                                    |
| Harness                                          | 2     | Is the harness correctly connected to each<br>of the following components?<br>Toner Shutter Solenoid 1 (SL2)<br>Toner Shutter Solenoid 2 (SL3)<br>Toner Shutter Solenoid 3 (SL4)<br>Toner Shutter Solenoid 4 (SL5)<br>Driver PCB (PW10755_C)<br>Fuse PCB (PW10750)<br>I/O A PCB (PW10721)            | No     | Connect it firmly.                                                                                                    |
| Toner Shutter<br>Solenoid 1 to 4<br>(SL2 to SL5) | 3     | Try to operate each Toner Shutter<br>Solenoid individually in the Function<br>Checking Mode.<br>Code: 214 (Toner Shutter Solenoid 1)<br>215 (Toner Shutter Solenoid 2)<br>216 (Toner Shutter Solenoid 3)<br>217 (Toner Shutter Solenoid 4)<br>Does each Toner Shutter Solenoid<br>function normally? | No     | <ol> <li>Replace the defective<br/>Toner Shutter Solenoid.</li> <li>Replace the Driver PCB.</li> <li>If the LE914 on the Fuse<br/>PCB is lighting, check all<br/>the component relating with<br/>the J904-3 and find the<br/>cause of the problem. Then<br/>replace the Fuse F914 on<br/>the Fuse PCB.</li> <li>Replace the I/O A PCB</li> </ol> |
| Toner Sensors<br>(PH10 to PH17)                  | 4     | Try to replace the following Toner<br>Sensors.<br>Toner Sensor 1 (PH10 & PH11)<br>Toner Sensor 2 (PH12 & PH13)<br>Toner Sensor 3 (PH14 & PH15)<br>Toner Sensor 4 (PH16 & PH17)<br>Can the problem be fixed by replacing the<br>Toner Sensor?                                                         | Yes    | OK                                                                                                    |
| I/O A PCB<br>(PW10721)                           | 5     | Can the problem be fixed by replacing the I/O A PCB?                                                                                                    | Yes    | ОК                                                                                                    |
| Main Control PCB<br>(PW10720)                    | 6     | Can the problem be fixed by replacing the Main Control PCB?                                                                                                    | Yes    | OK                                                                                                    |

#### (2) Roll empty

| Items                                                      | Order | Checking matters                                                                                                    | Result | Treatment                                                                                        |
|------------------------------------------------------------|-------|----------------------------------------------------------------------------------------------------|--------|--------------------------------------------------------------------------------------------------|
| Rubber Belt in the                                         | 1     | Is the rubber belt stretched correctly?                                                                                                    | No     | Stretch it correctly.                                                                            |
| Roll Deck                                                  |       |                                                                                                    |        |                                                                                                  |
|                                                            |       |                                                                                                    |        |                                                                                                  |
| Harness                                                    | 2     | Is the harness correctly connected to each<br>of the following components?<br>Paper Set Sensor 1, 2, 3 & 4<br>(PH48, 58, 68 & 78)<br>Sensor PCB (PW10740_A, B, C & D )<br>I/O B PCB (PW10722)<br>Paper Feed Motor (M1)<br>Paper Feed Motor Driver PCB<br>(FTD3S4P11-01)<br>Paper Feed Clutch 1, 2 & 3<br>(MC1, 2 & 3)<br>Driver PCB (PW10755_B)<br>Pick Up Clutch 1, 2 & 3 & 4<br>(MC12, MC14, MC16 & MC10)<br>Driver PCB (PW10755_D)<br>Fuse PCB (PW10790) | No     | Connect it firmly.                                                                               |
| <b>D</b> 0 1 0                                             |       | I/O A PCB (PW10721)                                                                                                    |        |                                                                                                  |
| Paper Set Sensors<br>1, 2, 3 & 4<br>(PH48, 58, 68 &<br>78) | 3     | Check the status of the output signal from<br>each Paper Set Sensor in the Function<br>Checking Modes.                                                                                                    | No     | <ol> <li>Replace the defective<br/>Paper Set Sensor.</li> <li>Replace the Sensor PCB.</li> </ol> |
| 0                                                          |       | Code : 601(Switches and Sensors in                                                                                                    |        |                                                                                                  |
| (PW10740_B)                                                |       | Roll Deck 1)<br>602 (Switches and Sensors in<br>Roll Deck 2)                                                                                                    |        | 3. Replace the I/O B PCB.                                                                        |
| I/O B PCB<br>(PW10722)                                     |       | 603 (Switches and Sensors in<br>Roll Deck 3)<br>604 (Switches and Sensors in<br>Roll Deck 4)                                                                                                    |        |                                                                                                  |
|                                                            |       | Does the signal status change when the media is set or removed?                                                                                                    |        |                                                                                                  |
| Paper Feed Motor<br>(M1)                                   | 4     | Try to operate the Paper Feed Motor<br>individually in the Function Checking<br>Mode.                                                                                                    | No     | 1. Replace the Paper Feed<br>Motor or the Paper Feed<br>Motor Driver PCB.                        |
| Paper Feed Motor<br>Driver PCB<br>(FTD3S4P11-01)           |       | Code : 108 (Paper Feed Motor [Normal rotation])                                                                                                    |        | 2. If the LE908 on the Fuse<br>PCB is lighting, check all<br>the component relating with         |
| (PW10790)                                                  |       | normally?                                                                                                    |        | cause of the problem. Then<br>replace the Fuse F908 on<br>the Fuse PCB.                          |
|                                                            |       |                                                                                                    |        | 3. Replace the I/O A PCB.                                                                        |
| Paper Feed<br>Clutches 1, 2 & 3<br>(MC1, 2 & 3)            | 5     | Try to operate each Paper Feed Clutch<br>individually in the Function Checking<br>Mode.                                                                                                    | No     | 1. Replace the defective<br>Paper Feed Clutch or the<br>Driver PCB.                              |
| Driver PCB<br>(PW10755_B)                                  |       | Code : 200 (Paper Feed Clutch 1)<br>201 (Paper Feed Clutch 2)<br>202 (Paper Feed Clutch 3)                                                                                                    |        | 2. If the LE910 on the Fuse<br>PCB is lighting, check all<br>the component relating with         |
| Fuse PCB<br>(PW10790)                                      |       | Does each Paper Feed Clutch function normally?                                                                                                    |        | the J903-3 and find the<br>cause of the problem. Then<br>replace the Fuse F910 on                |
| (PW10721)                                                  |       |                                                                                                    |        | ите Fuse PCB.<br>3. Replace the I/O A PCB.                                                       |

(Continues to the next page)

| Items                                                                                                    | Order | Checking matters                                                                                                    | Result | Treatment                                                                                                    |
|----------------------------------------------------------------------------------------------------|-------|----------------------------------------------------------------------------------------------------|--------|----------------------------------------------------------------------------------------------------|
| Pick Up Clutches<br>1, 2, 3 & 4<br>(MC14, 16, 18 &<br>10)<br>Driver PCB<br>(PW10755_D)<br>Fuse PCB<br>(PW10790) | 6     | Try to operate each Pick Up Clutch<br>individually in the Function Checking<br>Mode.<br>Code : 203 (Pick Up Clutch 1)<br>204 (Pick Up Clutch 2)<br>205 (Pick Up Clutch 3)<br>206 (Pick Up Clutch 4)<br>Does each Pick Up Clutch function<br>normally? | No     | <ol> <li>Replace the defective Up<br/>Clutch or the Driver PCB.</li> <li>If the LE924 on the Fuse<br/>PCB is lighting, check all<br/>the components relating<br/>with the J906-7 and find the<br/>cause of the problem. Then<br/>replace the Fuse F924 on<br/>the Fuse PCB.</li> <li>Bankasa the I/O A BCB.</li> </ol> |
| I/O B PCB<br>(PW10722)                                                                                          |       |                                                                                                    |        | 3. Replace the I/O A PCB.                                                                                                    |
| Main Control PCB<br>(PW10720)                                                                                   | 7     | Can the problem be fixed by replacing the<br>Main Control PCB?                                                                                                    | Yes    | ОК                                                                                                    |

#### (3) Waste toner full

| Items                         | Order | Checking matters                                                                                        | Result | Treatment                                                                                                    |
|-------------------------------|-------|----------------------------------------------------------------------------------------------------|--------|----------------------------------------------------------------------------------------------------|
| Waste Toner Box               | 1     | Is the Waste Toner Box filled with the toner?                                                           | Yes    | Replace it/                                                                                                    |
| Waste Toner<br>Sensor (LS1)   | 2     | Check the status of open/close signal of<br>the Waste Toner Box in the Input Signal<br>Monitoring Mode. | No     | <ol> <li>Remove the rear cover of<br/>the Waste Toner Collection<br/>Unit, and check if the spring<br/>for hanging up the box is<br/>installed correctly.</li> </ol> |
|                               |       | exist)                                                                                                  |        | 2 Deplace the Weste Tener                                                                                                    |
|                               |       | Does the signal status show "1" when the Waste Toner Box is removed from the                            |        | Sensor.                                                                                                    |
|                               |       | machine?                                                                                                |        | <ol><li>Replace the I/O A PCB.</li></ol>                                                                                                    |
| Main Control PCB<br>(PW10720) | 3     | Can the problem be fixed by replacing the Main Control PCB?                                             | Yes    | ОК                                                                                                    |

# 7.1.2 Service call errors

## 7. 1. 2. 1 Fuser temperature rising error (E-0001)

First of all, try to make the Fuser Lamps (Code : 500 & 501) light in the Function Checking Mode. Cancel the Service Mode after the confirmation. Go to the following case 1 if both the Fuser Lamps function correctly, and go to the following case 2 if they do not.

## 

Do not make the Fuser Lamps light so long time as the temperature will rise with uncontrolled in the Function Checking Mode.

| Items                         | Order | Checking matters                                                                                           | Result | Treatment                                                                                                    |
|-------------------------------|-------|----------------------------------------------------------------------------------------------------|--------|----------------------------------------------------------------------------------------------------|
| Harness                       | 1     | Is the harness correctly connected to each Thermistor?                                                     | No     | Connect it firmly.                                                                                                    |
| Thermistor (TH1)              | 2     | Check if each Thermistor is detecting the fuser temperature correctly in the Control Data Indication Mode. | No     | <ol> <li>Remove the Thermistor,<br/>clean the contacting<br/>surface, and reinstall to the<br/>machine correctly.</li> </ol> |
|                               |       | Code : 000 (Temperature of Fuser<br>Roller)                                                                |        | <ol> <li>Replace the Thermistor if<br/>cleaning can not fix the</li> </ol>                                                   |
|                               |       | Does the detected temperature change if the Fuser Lamp lights?                                             |        | error.                                                                                                    |
| I/O B PCB<br>(PW10722)        | 3     | Can the problem be fixed by replacing the I/O B PCB?                                                       | Yes    | ОК                                                                                                    |
| Main Control PCB<br>(PW10720) | 4     | Can the problem be fixed by replacing the<br>Main Control PCB?                                             | Yes    | ОК                                                                                                    |

Case 1 : Fuser Lamps function correctly. (It turns on.)

Case 2 : Fuser Lamps do not function correctly. (It does not turn on.)

| Items                    | Order | Checking matters                                                                                                    | Result | Treatment                                                                                                    |
|--------------------------|-------|----------------------------------------------------------------------------------------------------|--------|----------------------------------------------------------------------------------------------------|
| Harness                  | 1     | Is the harness correctly connected to each<br>of the following components?<br>Fuser Lamps (H1 & H2)<br>SSR1 and SSR 2<br>Fuse PCB (PW10790)                                 | No     | Connect it firmly.                                                                                                    |
| Fuser Lamps<br>(H1 & H2) | 2     | Thermistors (TH1 & TH2)<br>Disconnect the Power Cord, and measure<br>the resistance of each Fuser Lamp. Is<br>there any resistance?                                         | No     | Replace the Fuser Lamp.                                                                                                    |
| Interlock                | 3     | Measure the voltage between the terminals "0" and "1" on the Relay 2 (RY2). Does it show 24V?                                                                               | No     | Check if any interlock is open.                                                                                                    |
| I/O A PCB                | 4     | Measure the voltage at the terminal "1" on the Relay 2 (RY2). Does it show 0V?                                                                                              | No     | Replace the I/O A PCB.                                                                                                    |
| Relay 2 (RY2)            | 5     | Measure the voltage between the<br>terminals "4" and "8" on the Relay 2 (RY2)<br>when the voltage between the terminals<br>"0" and "1" is showing 24V. Does it show<br>24V? | No     | Replace the Relay 2.                                                                                                    |
| Fuse PCB<br>(PW10790)    | 6     | Is the LE908 on the Fuse PCB lighting?                                                                                                    | Yes    | Check all the components<br>relating with the J902-7 and<br>find the cause of the problem.<br>Then replace the Fuse F908<br>on the Fuse PCB. |

(Continues to the next page)

| Items                            | Order | Checking matters                                                                | Result | Treatment                           |
|----------------------------------|-------|---------------------------------------------------------------------------------|--------|-------------------------------------|
| Phase Control<br>PCB C (PW6125C) | 7     | Measure the voltages at the SSR1-4 while making the Fuser Lamp (H1) work in the | No     | Replace the Phase Control<br>PCB C. |
| Or SSR1                          |       | Function Checking Mode. Is the voltage 0V at the SSR1-4?                        | Yes    | Replace the SSR1.                   |
| Phase Control<br>PCB C (PW6125C) | 8     | Measure the voltages at the SSR2-4 while making the Fuser Lamp (H1) work in the | No     | Replace the Phase Control<br>PCB C. |
| Or SSR2                          |       | Function Checking Mode. Is the voltage 0V at the SSR2-4?                        | Yes    | Replace the SSR2.                   |
| I/O A PCB<br>(PW10721)           | 9     | Can the problem be fixed by replacing the I/O A PCB?                            | Yes    | ОК                                  |
| Main Control PCB<br>(PW10720)    | 10    | Can the problem be fixed by replacing the<br>Main Control PCB?                  | Yes    | ОК                                  |

## 7. 1. 2. 2 Fuser abnormal high temperature error (E-0002)

First of all, try to make the Fuser Lamps (Code : 500 & 501) light in the Function Checking Mode. Cancel the Service Mode after the confirmation. Go to the following case 1 if both the Fuser Lamps function correctly, and go to the following case 2 if they do not function.

# 

Do not make the Fuser Lamps light so long time as the temperature will rise with uncontrolled in the Function Checking Mode.

| Case 1 : Fuser Lamps function correctly. | (It turn on and off correctly.) |
|------------------------------------------|---------------------------------|
|------------------------------------------|---------------------------------|

| Items                         | Order | Checking matters                                                                                                    | Result | Treatment               |
|-------------------------------|-------|----------------------------------------------------------------------------------------------------|--------|-------------------------|
| Harness                       | 1     | Is the harness correctly connected to each Thermistor?                                                                                                    | No     | Connect it firmly.      |
| Thermistor (TH1)              | 2     | Check if each Thermistor is detecting the<br>fuser temperature correctly in the Control<br>Data Indication Mode.<br>Code : 000 (Temperature of Fuser<br>Roller)<br>Does the detected temperature change if | No     | Replace the Thermistor. |
|                               |       | the Fuser Lamp lights?                                                                                                    |        |                         |
| I/O B PCB<br>(PW10722)        | 3     | Can the problem be fixed by replacing the<br>I/O B PCB?                                                                                                    | Yes    | ОК                      |
| Main Control PCB<br>(PW10720) | 4     | Can the problem be fixed by replacing the<br>Main Control PCB?                                                                                                    | Yes    | ОК                      |

#### Case 2 : Fuser Lamps do not function correctly. (It turns on but does not turn off.)

| Items   | Order | Checking matters                                                                                                    | Result | Treatment          |
|---------|-------|----------------------------------------------------------------------------------------------------|--------|--------------------|
| Harness | 1     | Is the harness correctly connected to each<br>of the following components?<br>Fuser Lamps (H1 & H2)<br>SSR1 and SSR 2<br>Fuse PCB (PW10790)<br>Thermistors (TH1 & TH2)                                                                     | No     | Connect it firmly. |
| SSR1    | 2     | Execute "All Control OFF" in the Function<br>Checking Mode to stop the operation of all<br>components, and measure the voltage at<br>SSR1-4.<br>Does the fuser temperature rise gradually<br>when the voltage at SSR1-4 is showing<br>24V? | Yes    | Replace the SSR1.  |
| SSR2    | 3     | Execute "All Control OFF" in the Function<br>Checking Mode to stop the operation of all<br>components, and measure the voltage at<br>SSR2-4.<br>Does the fuser temperature rise gradually<br>when the voltage at SSR2-4 is showing<br>24V? | Yes    | Replace the SSR2.  |

(Continues to the next page)

| Items                            | Order | Checking matters                                                                                                    | Result | Treatment                        |
|----------------------------------|-------|----------------------------------------------------------------------------------------------------|--------|----------------------------------|
| Phase Control<br>PCB C (PW6125C) | 4     | Execute "All Control OFF" in the Function<br>Checking Mode to stop the operation of all<br>components, and measure the voltage at<br>SSR1-4 and SSR2-4. Is the voltage at<br>each of these points 24V? | No     | Replace the Phase Control PCB C. |
| I/O A PCB<br>(PW10721)           | 5     | Measure the voltage at the terminal "1" on the Relay (RY2). Does it show 0V?                                                                                                    | No     | Replace the I/O A PCB.           |
| Main Control PCB<br>(PW10720)    | 6     | Can the problem be fixed by replacing the<br>Main Control PCB?                                                                                                    | Yes    | ОК                               |

## 7. 1. 2. 3 Web feeding error (E-0011)

First of all, try to operate the Web Motor (Code : 128) individually in the Function Checking Mode. Cancel the Service Mode after the confirmation. Go to the following case 1 if the Web Motor does not operate correctly, and go to the following case 2 if it operates.

Case 1 : Web Motor does not operate correctly.

| Items                         | Order | Checking matters                                                                                                    | Result | Treatment                                                                                                    |
|-------------------------------|-------|----------------------------------------------------------------------------------------------------|--------|----------------------------------------------------------------------------------------------------|
| Harness                       | 1     | Is the harness correctly connected to each<br>of the following components?<br>Web Motor (M27)<br>Driver PCB (PW10755_C)<br>Fuse PCB (PW10790)<br>Thermistors (TH1 & TH2) | No     | Connect it firmly.                                                                                                    |
| Web Cleaner                   | 2     | Is the Web Cleaner correctly installed?                                                                                                    | No     | Install it correctly.                                                                                                    |
| Web Motor (M27)               | 3     | Can the problem be fixed by replacing the Web Motor?                                                                                                    | Yes    | ОК                                                                                                    |
| Driver PCB<br>(PW10755_C)     | 4     | Measure the voltage between J551C-1<br>and J551-C2 on the Driver OPB. Does it<br>show 24V?                                                                               | Yes    | Replace the Driver PCB.                                                                                                    |
| Fuse PCB<br>(PW10790)         | 5     | Is the LE914 on the Fuse PCB lighting?                                                                                                    | Yes    | Check all the components<br>relating with the J904-3 and<br>find the cause of the problem.<br>Then replace the Fuse F914<br>on the Fuse PCB. |
| I/O A PCB<br>(PW10721)        | 6     | Can the problem be fixed by replacing the I/O A PCB?                                                                                                    | Yes    | ОК                                                                                                    |
| Main Control PCB<br>(PW10720) | 7     | Can the problem be fixed by replacing the<br>Main Control PCB?                                                                                                    | Yes    | ОК                                                                                                    |

Case 2 : Web Motor operates correctly.

| Items                         | Order | Checking matters                                                                                                    | Result | Treatment                        |
|-------------------------------|-------|----------------------------------------------------------------------------------------------------|--------|----------------------------------|
| Harness                       | 1     | Is the harness correctly connected to each<br>of the following components?<br>Web Motor Sensor (PH37)<br>I/O B PCB (PW10722)                                                                                                    | No     | Connect it firmly.               |
| Web Cleaner                   | 2     | Is the Web Cleaner correctly installed?                                                                                                    | No     | Install it correctly.            |
| Web Motor Sensor<br>(PH37)    | 3     | Check the status of signal from the Web<br>Motor Sensor in the Control Data<br>Indication Mode.<br>Code : 300 (Pulse of Web Motor Sensor)<br>Is a clock pulse outputted from the sensor<br>when the encoder is rotated by hand? | No     | Replace the Web Motor<br>Sensor. |
| I/O B PCB<br>(PW10722)        | 4     | Can the problem be fixed by replacing the I/O B PCB?                                                                                                    | Yes    | ОК                               |
| Main Control PCB<br>(PW10720) | 5     | Can the problem be fixed by replacing the<br>Main Control PCB?                                                                                                    | Yes    | ОК                               |

## 7. 1. 2. 4 Fuser thermostat error (E-0020)

| Items                         | Order | Checking matters                                                                                                    | Result | Treatment                           |
|-------------------------------|-------|----------------------------------------------------------------------------------------------------|--------|-------------------------------------|
| Harness                       | 1     | Is the harness correctly connected to each<br>of the following components?<br>DC Power Supply (DCP1)<br>Thermostat (TS1)<br>AC Terminal PCB (PW10710) | No     | Connect it firmly.                  |
| Thermostat (TS1)              | 2     | Can electric current pass through the Thermostat?                                                                                                    | No     | Replace the Thermostat.             |
| DC Power Supply<br>(DCP1)     | 3     | Does the J107A-1 on the AC Terminal PCB show 24V?                                                                                                    | No     | Replace the DC Power<br>Supply PCB. |
| AC Terminal PCB<br>(PW10710)  | 4     | Does the J106A-3 on the AC Terminal<br>PCB show 0V when the J107A-1 is<br>showing 24V?                                                                | No     | Replace the AC Terminal PCB.        |
| I/O A PCB<br>(PW10721)        | 5     | Can the problem be fixed by replacing the I/O A PCB?                                                                                                  | Yes    | ОК                                  |
| Main Control PCB<br>(PW10720) | 6     | Can the problem be fixed by replacing the<br>Main Control PCB?                                                                                        | Yes    | ОК                                  |

## 7. 1. 2. 5 Web end error (E-0051)

| Items                         | Order | Checking matters                                               | Result | Treatment                                                                                                    |
|-------------------------------|-------|----------------------------------------------------------------|--------|----------------------------------------------------------------------------------------------------|
| Web Cleaner                   | 1     | Is the remainder of the Web Cleaner enough?                    | Yes    | Measure the actual thickness<br>of Web Cleaner roll and input<br>this value into the Main PCB<br>in the Service Mode 4-000F.   |
|                               |       |                                                                |        | See [8.7.7.13 Thickness of<br>Web Cleaner Roll [No.0011]]<br>on page 8-200 for the detail                                      |
|                               |       |                                                                | No     | Replace the Web Cleaner roll<br>with the new one, and reset<br>the operation time of Web<br>Motor in the Service Mode<br>000E. |
|                               |       |                                                                |        | See [8.7.7.12 Web Motor<br>operation time [No.0010]] on<br>page 8-199.                                                         |
| Main Control PCB<br>(PW10720) | 2     | Can the problem be fixed by replacing the<br>Main Control PCB? | Yes    | ОК                                                                                                    |

## 7. 1. 2. 6 Registration roller motor error (E-1012)

First of all, try to operate the Registration Roller Motor (Code : 10F) individually in the Function Checking Mode. Cancel the Service Mode after the confirmation. Go to the following case 1 if the Registration Roller Motor does not operate correctly, and go to the following case 2 if it operates.

| tly. |
|------|
|      |

| Items                                                                         | Order | Checking matters                                                                                                    | Result | Treatment                                                                                                    |
|-------------------------------------------------------------------------------|-------|----------------------------------------------------------------------------------------------------|--------|----------------------------------------------------------------------------------------------------|
| Harness                                                                       | 1     | Is the harness correctly connected to each<br>of the following components?<br>Registration Roller Motor (M31)<br>Registration Roller Motor Driver PCB<br>Fuse PCB (PW10790)<br>I/O B PCB (PW10722) | No     | Connect it firmly.                                                                                                    |
| Registration Roller<br>Motor (M31)<br>Registration Roller<br>Motor Driver PCB | 2     | Can the problem be fixed by replacing the<br>Registration Roller Motor or Registration<br>Roller Motor Driver PCB?                                                                                 | Yes    | ОК                                                                                                    |
| Fuse PCB<br>(PW10790)                                                         | 3     | Is the LE922 on the Fuse PCB lighting?                                                                                                    | Yes    | Check all the components<br>relating with the J906-3 and<br>find the cause of the problem.<br>Then replace the Fuse F922<br>on the Fuse PCB. |
| I/O B PCB<br>(PW10722)                                                        | 4     | Can the problem be fixed by replacing the I/O B PCB?                                                                                                    | Yes    | ОК                                                                                                    |
| Main Control PCB<br>(PW10720)                                                 | 5     | Can the problem be fixed by replacing the<br>Main Control PCB?                                                                                                    | Yes    | ОК                                                                                                    |

Case 2 : Registration Roller Motor operates correctly.

| Items                                               | Order | Checking matters                                                                                                    | Result | Treatment          |
|-----------------------------------------------------|-------|----------------------------------------------------------------------------------------------------|--------|--------------------|
| Harness                                             | 1     | Is the harness correctly connected to each<br>of the following components?<br>Registration Roller Motor Pulse Sensor<br>(PH25) | No     | Connect it firmly. |
|                                                     |       | I/O B PCB (PW10722)                                                                                                    |        |                    |
| Registration Roller<br>Motor Pulse<br>Sensor (PH25) | 2     | Can the problem be fixed by replacing the Registration Roller Motor Pulse Sensor?                                              | Yes    | ОК                 |
| I/O B PCB<br>(PW10722)                              | 3     | Can the problem be fixed by replacing the I/O B PCB?                                                                           | Yes    | ОК                 |
| Main Control PCB<br>(PW10720)                       | 4     | Can the problem be fixed by replacing the Main Control PCB?                                                                    | Yes    | ОК                 |

## 7. 1. 2. 7 Transportation unit 1 motor error (E-1114)

First of all, try to operate the Transportation Unit 1 Motor (Code : 10C) individually in the Function Checking Mode. Cancel the Service Mode after the confirmation. Go to the following case 1 if the Transportation Unit 1 Motor does not operate correctly, and go to the following case 2 if it operates.

| Casa 1 . | Transportation   Init 1 | Mator dooo not   | norate correctly   |
|----------|-------------------------|------------------|--------------------|
| Case I.  | Transportation Unit T   | wotor does not a | sperate correctly. |

| Items                                                                                | Order | Checking matters                                                                                                    | Result | Treatment                                                                                                    |
|--------------------------------------------------------------------------------------|-------|----------------------------------------------------------------------------------------------------|--------|----------------------------------------------------------------------------------------------------|
| Harness                                                                              | 1     | Is the harness correctly connected to each<br>of the following components?<br>Transportation Unit 1 Motor (M28)<br>Transportation Unit 1 Motor Driver PCB<br>Fuse PCB (PW10790)<br>I/O B PCB (PW10722) | No     | Connect it firmly.                                                                                                    |
| Transportation Unit<br>1 Motor (M28)<br>Transportation Unit<br>1 Motor Driver<br>PCB | 2     | Can the problem be fixed by replacing the<br>Transportation Unit 1 Motor or<br>Transportation Unit 1 Motor Driver PCB?                                                                                 | Yes    | ОК                                                                                                    |
| Fuse PCB<br>(PW10790)                                                                | 3     | Is the LE921 on the Fuse PCB lighting?                                                                                                    | Yes    | Check all the components<br>relating with the J906-1 and<br>find the cause of the problem.<br>Then replace the Fuse F921<br>on the Fuse PCB. |
| I/O B PCB<br>(PW10722)                                                               | 4     | Can the problem be fixed by replacing the I/O B PCB?                                                                                                    | Yes    | ОК                                                                                                    |
| Main Control PCB<br>(PW10720)                                                        | 5     | Can the problem be fixed by replacing the Main Control PCB?                                                                                                    | Yes    | ОК                                                                                                    |

Case 2 : Transportation Unit 1 Motor operates correctly.

| Items                                                 | Order | Checking matters                                                                                                    | Result | Treatment          |
|-------------------------------------------------------|-------|----------------------------------------------------------------------------------------------------|--------|--------------------|
| Harness                                               | 1     | Is the harness correctly connected to each<br>of the following components?<br>Transportation Unit 1 Motor Pulse<br>Sensor (PH26) | No     | Connect it firmly. |
| Transportation Unit<br>1 Motor Pulse<br>Sensor (PH26) | 2     | Can the problem be fixed by replacing the<br>Transportation Unit 1 Motor Pulse Sensor?                                           | Yes    | ОК                 |
| I/O B PCB<br>(PW10722)                                | 3     | Can the problem be fixed by replacing the I/O B PCB?                                                                             | Yes    | ОК                 |
| Main Control PCB<br>(PW10720)                         | 4     | Can the problem be fixed by replacing the Main Control PCB?                                                                      | Yes    | ОК                 |

### 7. 1. 2. 8 Transportation unit 2 motor error (E-1214)

First of all, try to operate the Transportation Unit 2 Motor (Code : 10d) individually in the Function Checking Mode. Cancel the Service Mode after the confirmation. Go to the following case 1 if the Transportation Unit 2 Motor does not operate correctly, and go to the following case 2 if it operates.

| nit 2 Motor does not operate correctly. |
|-----------------------------------------|
| nit 2 Motor does not operate correctly  |

| Items                                                                                | Order | Checking matters                                                                                                    | Result | Treatment                                                                                                    |
|--------------------------------------------------------------------------------------|-------|----------------------------------------------------------------------------------------------------|--------|----------------------------------------------------------------------------------------------------|
| Harness                                                                              | 1     | Is the harness correctly connected to each<br>of the following components?<br>Transportation Unit 2 Motor (M29)<br>Transportation Unit 2 Motor Driver PCB<br>Fuse PCB (PW10790)<br>I/O B PCB (PW10722) | No     | Connect it firmly.                                                                                                    |
| Transportation Unit<br>2 Motor (M29)<br>Transportation Unit<br>2 Motor Driver<br>PCB | 2     | Can the problem be fixed by replacing the<br>Transportation Unit 2 Motor or<br>Transportation Unit 2 Motor Driver PCB?                                                                                 | Yes    | ОК                                                                                                    |
| Fuse PCB<br>(PW10790)                                                                | 3     | Is the LE921 on the Fuse PCB lighting?                                                                                                    | Yes    | Check all the components<br>relating with the J906-1 and<br>find the cause of the problem.<br>Then replace the Fuse F921<br>on the Fuse PCB. |
| I/O B PCB<br>(PW10722)                                                               | 4     | Can the problem be fixed by replacing the I/O B PCB?                                                                                                    | Yes    | ОК                                                                                                    |
| Main Control PCB<br>(PW10720)                                                        | 5     | Can the problem be fixed by replacing the Main Control PCB?                                                                                                    | Yes    | ОК                                                                                                    |

Case 2 : Transportation Unit 2 Motor operates correctly.

| Items                                                 | Order | Checking matters                                                                                                    | Result | Treatment          |
|-------------------------------------------------------|-------|----------------------------------------------------------------------------------------------------|--------|--------------------|
| Harness                                               | 1     | Is the harness correctly connected to each<br>of the following components?<br>Transportation Unit 2 Motor Pulse<br>Sensor (PH27) | No     | Connect it firmly. |
| Transportation Unit<br>2 Motor Pulse<br>Sensor (PH27) | 2     | Can the problem be fixed by replacing the Transportation Unit 2 Motor Pulse Sensor?                                              | Yes    | ОК                 |
| I/O B PCB<br>(PW10722)                                | 3     | Can the problem be fixed by replacing the I/O B PCB?                                                                             | Yes    | ОК                 |
| Main Control PCB<br>(PW10720)                         | 4     | Can the problem be fixed by replacing the<br>Main Control PCB?                                                                   | Yes    | ОК                 |

### 7. 1. 2. 9 Transportation unit 3 motor error (E-1314)

First of all, try to operate the Transportation Unit 3 Motor (Code : 10E) individually in the Function Checking Mode. Cancel the Service Mode after the confirmation. Go to the following case 1 if the Transportation Unit 3 Motor does not operate correctly, and go to the following case 2 if it operates.

| -      |   |       |           |          |        |       |        |        |          |    |
|--------|---|-------|-----------|----------|--------|-------|--------|--------|----------|----|
| Cooo 1 | • | Tropo | nortotion | 1 Init 2 | Motor  | dooo  | not a  | noroto | oorrooth |    |
| Case i |   | TIANS | DOMAIION  | UIIII o  | IVICIO | uoes. | TIOT ( | Deraie | conecin  | Ζ. |
|        | • |       |           | •••••    |        |       |        |        |          |    |

| Items                                                                                | Order | Checking matters                                                                                                    | Result | Treatment                                                                                                    |
|--------------------------------------------------------------------------------------|-------|----------------------------------------------------------------------------------------------------|--------|----------------------------------------------------------------------------------------------------|
| Harness                                                                              | 1     | Is the harness correctly connected to each<br>of the following components?<br>Transportation Unit 3 Motor (M30)<br>Transportation Unit 3 Motor Driver PCB<br>Fuse PCB (PW10790)<br>I/O B PCB (PW10722) | No     | Connect it firmly.                                                                                                    |
| Transportation Unit<br>3 Motor (M30)<br>Transportation Unit<br>3 Motor Driver<br>PCB | 2     | Can the problem be fixed by replacing the<br>Transportation Unit 3 Motor or<br>Transportation Unit 3 Motor Driver PCB?                                                                                 | Yes    | ОК                                                                                                    |
| Fuse PCB<br>(PW10790)                                                                | 3     | Is the LE922 on the Fuse PCB lighting?                                                                                                    | Yes    | Check all the components<br>relating with the J906-3 and<br>find the cause of the problem.<br>Then replace the Fuse F922<br>on the Fuse PCB. |
| I/O B PCB<br>(PW10722)                                                               | 4     | Can the problem be fixed by replacing the I/O B PCB?                                                                                                    | Yes    | ОК                                                                                                    |
| Main Control PCB<br>(PW10720)                                                        | 5     | Can the problem be fixed by replacing the<br>Main Control PCB?                                                                                                    | Yes    | ОК                                                                                                    |

Case 2 : Transportation Unit 3 Motor operates correctly.

| Items                                                 | Order | Checking matters                                                                                                    | Result | Treatment          |
|-------------------------------------------------------|-------|----------------------------------------------------------------------------------------------------|--------|--------------------|
| Harness                                               | 1     | Is the harness correctly connected to each<br>of the following components?<br>Transportation Unit 3 Motor Pulse<br>Sensor (PH28) | No     | Connect it firmly. |
| Transportation Unit<br>3 Motor Pulse<br>Sensor (PH28) | 2     | Can the problem be fixed by replacing the Transportation Unit 3 Motor Pulse Sensor?                                              | Yes    | ОК                 |
| I/O B PCB<br>(PW10722)                                | 3     | Can the problem be fixed by replacing the I/O B PCB?                                                                             | Yes    | ОК                 |
| Main Control PCB<br>(PW10720)                         | 4     | Can the problem be fixed by replacing the<br>Main Control PCB?                                                                   | Yes    | ОК                 |

## 7. 1. 2.10 Cutter error (E-1021)

First of all, try to operate the Cutter Motor (Code : 127) individually in the Function Checking Mode. Cancel the Service Mode after the confirmation. Go to the following case 1 if the Cutter Motor does not operate correctly, and go to the following case 2 if it operates.

Case 1 : Cutter Motor does not operate correctly.

| Items                                   | Order | Checking matters                                                                                           | Result | Treatment                                                                                                    |
|-----------------------------------------|-------|----------------------------------------------------------------------------------------------------|--------|----------------------------------------------------------------------------------------------------|
| Harness                                 | 1     | Is the harness correctly connected to each of the following components?                                    | No     | Connect it firmly.                                                                                                    |
|                                         |       | Cutter Motor (M2)<br>Cutter Motor Controller PCB (PW7756)                                                  |        |                                                                                                    |
|                                         |       | Cutter Home Position Sensor (PHT)<br>Fuse PCB (PW10790)<br>Cutter Solenoid (SL8)<br>Driver PCB (PW10755 D) |        |                                                                                                    |
|                                         |       | I/O A PCB (PW10721)                                                                                        |        |                                                                                                    |
| Cutter Motor (M30)<br>Cutter Motor      | 2     | Can the problem be fixed by replacing the<br>Cutter Motor or Cutter Motor Controller<br>PCB?               | Yes    | ОК                                                                                                    |
| Controller PCB<br>(PW7756)              |       |                                                                                                    |        |                                                                                                    |
| Fuse PCB<br>(PW10790)                   | 3     | Is the LE912 on the Fuse PCB lighting?                                                                     | Yes    | Check all the components<br>relating with the J903-7 and<br>find the cause of the problem.<br>Then replace the Fuse F912<br>on the Fuse PCB.                                                    |
| Cutter Solenoid<br>(SL8)                | 4     | Try to operate the Cutter Solenoid<br>individually in the Function Checking<br>Mode.                       | No     | 1. Replace the Cutter<br>Solenoid.                                                                                                    |
| Driver PCB<br>(PW10755_D)               |       | Code : 212 (Cutter Solenoid)                                                                               |        | 2. Replace the Driver PCB.                                                                                                    |
| I/O B PCB<br>(PW10722)                  |       | Does the Cutter Solenoid function normally?                                                                |        | 3. If the LE924 on the Fuse<br>PCB is lighting, check all<br>the components relating<br>with the J906-7 and find the<br>cause of the problem. Then<br>replace the Fuse F924 on<br>the Fuse PCB. |
|                                         |       |                                                                                                    |        | 4. Replace the I/O B PCB.                                                                                                    |
| Oil Supplying Pad<br>of the Cutter Unit | 5     | Is the pad impregnated with the oil sufficiently?                                                          | No     | Supply the sawing machine oil to the pad.                                                                                                    |
| I/O A PCB<br>(PW10721)                  | 6     | Can the problem be fixed by replacing the I/O A PCB?                                                       | Yes    | ОК                                                                                                    |
| Main Control PCB<br>(PW10720)           | 7     | Can the problem be fixed by replacing the Main Control PCB?                                                | Yes    | ОК                                                                                                    |

Case 2 : Cutter Motor operates correctly.

| Items                                      | Order | Checking matters                                                                                                    | Result | Treatment          |
|--------------------------------------------|-------|----------------------------------------------------------------------------------------------------|--------|--------------------|
| Harness                                    | 1     | Is the harness correctly connected to each of the following components?                                                                     | No     | Connect it firmly. |
|                                            |       | Cutter Motor (M2)<br>Cutter Motor Controller PCB (PW7756)<br>Cutter Home Position Sensor (PH1)<br>Fuse PCB (PW10790)<br>I/O A PCB (PW10721) |        |                    |
| Cutter Motor<br>Controller PCB<br>(PW7756) | 2     | Can the problem be fixed by replacing the<br>Cutter Motor Controller PCB?                                                                   | Yes    | ОК                 |

(Continues to the next page)

| Items                                   | Order | Checking matters                                                                                                    | Result | Treatment                                   |
|-----------------------------------------|-------|----------------------------------------------------------------------------------------------------|--------|---------------------------------------------|
| Cutter Home<br>Position Sensor<br>(PH1) | 3     | Check the status of signal from the Cutter<br>Home Position Sensor in the Input Signal<br>Monitoring Mode.<br>Code : 305 (Cutter Home Position<br>Sensor) | No     | Replace the Cutter Home<br>Position Sensor. |
|                                         |       | Does the status change between L and H when the Cutter is rotated manually with the Cutter Handle?                                                        |        |                                             |
| I/O A PCB<br>(PW10721)                  | 4     | Can the problem be fixed by replacing the I/O A PCB?                                                                                                    | Yes    | ОК                                          |
| Main Control PCB<br>(PW10720)           | 5     | Can the problem be fixed by replacing the<br>Main Control PCB?                                                                                            | Yes    | ОК                                          |

## 7. 1. 2.11 Waste toner motor error (E-2010)

First of all, try to operate the Waste Toner Motor (Code : 120) individually in the Function Checking Mode. Cancel the Service Mode after the confirmation. Go to the following case 1 if the Waste Toner Motor does not operate correctly, and go to the following case 2 if it operates.

Case 1 : Waste Toner Motor does not operate correctly.

| Items                                                          | Order | Checking matters                                                                                                    | Result | Treatment                                                                                                    |
|----------------------------------------------------------------|-------|----------------------------------------------------------------------------------------------------|--------|----------------------------------------------------------------------------------------------------|
| Harness                                                        | 1     | Is the harness correctly connected to each<br>of the following components?<br>Waste Toner Motor (M3)<br>Waste Toner Motor Switch (MSW)<br>Motor Driver PCB 1 (PW10256_A)<br>Fuse PCB (PW10790)<br>I/O A PCB (PW10721) | No     | Connect it firmly.                                                                                                    |
| Waste Toner<br>Collection Unit                                 | 2     | Is the Sender Screw is stuffed with the wasted toner?                                                                                                    | Yes    | Remove the toner.                                                                                                    |
| Waste Toner Motor<br>(M3)<br>Motor Driver PCB<br>1 (PW10256_A) | 3     | Can the problem be fixed by replacing the<br>Waste Toner Motor or Motor Driver PCB<br>1?                                                                                                    | Yes    | ОК                                                                                                    |
| Waste Toner Motor<br>Switch (MSW)                              | 4     | Can the problem be fixed by replacing the Waste Toner Motor Switch?                                                                                                    | Yes    | ОК                                                                                                    |
| Fuse PCB<br>(PW10790)                                          | 5     | Is the LE913 on the Fuse PCB lighting?                                                                                                    | Yes    | Check all the components<br>relating with the J904-1 and<br>find the cause of the problem.<br>Then replace the Fuse F913<br>on the Fuse PCB. |
| I/O A PCB<br>(PW10721)                                         | 6     | Can the problem be fixed by replacing the I/O A PCB?                                                                                                    | Yes    | ОК                                                                                                    |
| Main Control PCB<br>(PW10720)                                  | 7     | Can the problem be fixed by replacing the Main Control PCB?                                                                                                    | Yes    | ОК                                                                                                    |

Case 2 : Waste Toner Motor operates correctly.

| Items                                         | Order | Checking matters                                                                                                    | Result | Treatment          |
|-----------------------------------------------|-------|----------------------------------------------------------------------------------------------------|--------|--------------------|
| Harness                                       | 1     | Is the harness correctly connected to each<br>of the following components?<br>Waste Toner Motor (M3)<br>Waste Toner Motor Switch (MSW)<br>Motor Driver PCB 1 (PW10256_A) | No     | Connect it firmly. |
| Waste Toner<br>Collection Unit                | 2     | Is the Sender Screw is stuffed with the wasted toner?                                                                                                    | Yes    | Remove the toner.  |
| Waste Toner Motor<br>(M3)<br>Motor Driver PCB | 3     | Can the problem be fixed by replacing the<br>Waste Toner Motor or Motor Driver PCB<br>1?                                                                                 | Yes    | ОК                 |
| I/O A PCB<br>(PW10721)                        | 4     | Can the problem be fixed by replacing the I/O A PCB?                                                                                                    | Yes    | ОК                 |
| Main Control PCB<br>(PW10720)                 | 5     | Can the problem be fixed by replacing the Main Control PCB?                                                                                                    | Yes    | ОК                 |

## 7. 1. 2.12 Drum motor 1 error (E-2111)

First of all, try to operate the Drum Motor 1 (Code : 100) individually in the Function Checking Mode. Cancel the Service Mode after the confirmation. Go to the following case 1 if the Drum Motor 1 does not operate correctly, and go to the following case 2 if it operates.

Case 1 : Drum Motor 1 does not operate correctly.

| Items                                                             | Order | Checking matters                                                                                                    | Result | Treatment                                                                                                    |
|-------------------------------------------------------------------|-------|----------------------------------------------------------------------------------------------------|--------|----------------------------------------------------------------------------------------------------|
| Harness                                                           | 1     | Is the harness correctly connected to each<br>of the following components?<br>Drum Motor 1 (M7)<br>Drum Motor 1 Driver PCB<br>(FTD3S4P11-01)<br>Fuse PCB (PW10790)<br>I/O A PCB (PW10721) | No     | Connect it firmly.                                                                                                    |
| Drum Motor 1 (M7)<br>Drum Motor 1<br>Driver PCB<br>(FTD3S4P11-01) | 2     | Can the problem be fixed by replacing the<br>Drum Motor 1 or Drum Motor 1 Driver<br>PCB?                                                                                                  | Yes    | ОК                                                                                                    |
| Fuse PCB<br>(PW10790)                                             | 3     | Is the LE919 on the Fuse PCB lighting?                                                                                                    | Yes    | Check all the components<br>relating with the J905-5 and<br>find the cause of the problem.<br>Then replace the Fuse F919<br>on the Fuse PCB. |
| I/O A PCB<br>(PW10721)                                            | 4     | Can the problem be fixed by replacing the I/O A PCB?                                                                                                    | Yes    | ОК                                                                                                    |
| Main Control PCB<br>(PW10720)                                     | 5     | Can the problem be fixed by replacing the<br>Main Control PCB?                                                                                                    | Yes    | ОК                                                                                                    |

Case 2 : Drum Motor 1 operates correctly.

| Items                                 | Order | Checking matters Result                                                                                       |     | Treatment          |
|---------------------------------------|-------|----------------------------------------------------------------------------------------------------|-----|--------------------|
| Harness                               | 1     | Is the harness correctly connected to each<br>of the following components?<br>Drum Motor 1 Pulse Sensor (PH2) | No  | Connect it firmly. |
| Drum Motor 1<br>Pulse Sensor<br>(PH2) | 2     | Can the problem be fixed by replacing the<br>Drum Motor 1 Pulse Sensor?                                       | Yes | ОК                 |
| I/O A PCB<br>(PW10721)                | 3     | Can the problem be fixed by replacing the I/O A PCB?                                                          | Yes | ОК                 |
| Main Control PCB<br>(PW10720)         | 4     | Can the problem be fixed by replacing the<br>Main Control PCB?                                                | Yes | ОК                 |

## 7. 1. 2.13 Developer motor 1 error (E-2112)

First of all, try to operate the Developer Motor 1 (Code : 110) individually in the Function Checking Mode. Cancel the Service Mode after the confirmation. Go to the following case 1 if the Developer Motor 1 does not operate correctly, and go to the following case 2 if it operates.

| Case 1 : Developer Motor 1 | does not operate correctly. |
|----------------------------|-----------------------------|
|----------------------------|-----------------------------|

| Items                         | Order | Checking matters                                                                                                    | Result | Treatment                                                                                                    |
|-------------------------------|-------|----------------------------------------------------------------------------------------------------|--------|----------------------------------------------------------------------------------------------------|
| Harness                       | 1     | Is the harness correctly connected to each<br>of the following components?<br>Developer Motor 1 (M11)<br>Fuse PCB (PW10790)<br>I/O A PCB (PW10721) | No     | Connect it firmly.                                                                                                    |
| Developer Motor 1<br>(M11)    | 2     | Can the problem be fixed by replacing the Developer Motor 1?                                                                                       | Yes    | ОК                                                                                                    |
| Fuse PCB<br>(PW10790)         | 3     | Is the LE915 on the Fuse PCB lighting?                                                                                                    | Yes    | Check all the components<br>relating with the J904-5 and<br>find the cause of the problem.<br>Then replace the Fuse F915<br>on the Fuse PCB. |
| I/O A PCB<br>(PW10721)        | 4     | Can the problem be fixed by replacing the I/O A PCB?                                                                                               | Yes    | ОК                                                                                                    |
| Main Control PCB<br>(PW10720) | 5     | Can the problem be fixed by replacing the Main Control PCB?                                                                                        | Yes    | ОК                                                                                                    |

Case 2 : Developer Motor 1 operates correctly.

| Items                         | Order | Checking matters                                                                                      | Result | Treatment          |
|-------------------------------|-------|----------------------------------------------------------------------------------------------------|--------|--------------------|
| Harness                       | 1     | Is the harness correctly connected to each<br>of the following components?<br>Developer Motor 1 (M11) | No     | Connect it firmly. |
|                               |       | I/O A PCB (PW10721)                                                                                   |        |                    |
| Developer Motor 1<br>(M11)    | 2     | Can the problem be fixed by replacing the<br>Developer Motor 1?                                       | Yes    | ОК                 |
| I/O A PCB<br>(PW10721)        | 3     | Can the problem be fixed by replacing the I/O A PCB?                                                  | Yes    | ОК                 |
| Main Control PCB<br>(PW10720) | 4     | Can the problem be fixed by replacing the<br>Main Control PCB?                                        | Yes    | ОК                 |

## 7. 1. 2.14 Developer press motor 1 error (E-2113)

First of all, try to operate the Developer Press Motor 1 (Code : 121) individually in the Function Checking Mode. Cancel the Service Mode after the confirmation. Go to the following case 1 if the Developer Press Motor 1 does not operate correctly, and go to the following case 2 if it operates.

| Case 1 : Developer Press Motor 1 doe | es not operate correctly. |
|--------------------------------------|---------------------------|
|--------------------------------------|---------------------------|

| Items                                                                 | Order | Checking matters                                                                                                    | Result | Treatment                                                                                                    |
|-----------------------------------------------------------------------|-------|----------------------------------------------------------------------------------------------------|--------|----------------------------------------------------------------------------------------------------|
| Harness                                                               | 1     | Is the harness correctly connected to each<br>of the following components?<br>Developer Press Motor 1 (M15)<br>Motor Driver PCB 1 (PW10258_A)<br>Developer Release Switch 1 (MS1)<br>Fuse PCB (PW10790)<br>I/O A PCB (PW10721) | No     | Connect it firmly.                                                                                                    |
| Developer Press<br>Motor 1 (M15)<br>Motor Driver PCB<br>1 (PW10258_A) | 2     | Can the problem be fixed by replacing the<br>Developer Press Motor 1 or the Motor<br>Driver PCB 1?                                                                                                    | Yes    | ОК                                                                                                    |
| Fuse PCB<br>(PW10790)                                                 | 3     | Is the LE907 on the Fuse PCB lighting?                                                                                                    | Yes    | Check all the components<br>relating with the J902-5 and<br>find the cause of the problem.<br>Then replace the Fuse F907<br>on the Fuse PCB. |
| I/O A PCB<br>(PW10721)                                                | 4     | Can the problem be fixed by replacing the I/O A PCB?                                                                                                    | Yes    | ОК                                                                                                    |
| Main Control PCB<br>(PW10720)                                         | 5     | Can the problem be fixed by replacing the Main Control PCB?                                                                                                    | Yes    | ОК                                                                                                    |

Case 2 : Developer Press Motor 1 operates correctly.

| Items                             | Order | Checking matters                                                                                             | Result | Treatment          |
|-----------------------------------|-------|----------------------------------------------------------------------------------------------------|--------|--------------------|
| Harness                           | 1     | Is the harness correctly connected to each<br>of the following components?<br>Developer Press Sensor 1 (PH6) | No     | Connect it firmly. |
| Developer Press<br>Sensor 1 (PH6) | 2     | Can the problem be fixed by replacing the Developer Motor 1?                                                 | Yes    | ОК                 |
| I/O A PCB<br>(PW10721)            | 3     | Can the problem be fixed by replacing the I/O A PCB?                                                         | Yes    | ОК                 |
| Main Control PCB<br>(PW10720)     | 4     | Can the problem be fixed by replacing the Main Control PCB?                                                  | Yes    | ОК                 |

## 7. 1. 2.15 Image corona 1 cleaning error (E-2114 : Delay)

First of all, try to operate the Wire Cleaning Motor 1 individually (Code : 114 & 115) in the Function Checking Mode. Cancel the Service Mode after the confirmation. Go to the following case 1 if the Wire Cleaning Motor 1 does not operate correctly, and go to the following case 2 if it operates.

# 

As the KIP Color 80 does not detect "motor error" and "home position" in the Function Checking Mode, the Wire Cleaning Motor 1 can not be stopped automatically. Please do as follows to avoid giving an over current to the motor. (Otherwise the motor will be broken.)

- 1. Before starting to check, move the Wire Cleaner to the center of the corona unit by hand.
- 2. Check the operation of the Wire Cleaning Motor in the Function Checking Mode, and stop the operation of motor **before** it arrives to the home position.

| Case 1 | l:Wi | re Cleaning | g Motor | l does not | operate | correctly. |
|--------|------|-------------|---------|------------|---------|------------|
|--------|------|-------------|---------|------------|---------|------------|

| Items                                                               | Order | Checking matters                                                                                                    | Result | Treatment                                                                                                    |
|---------------------------------------------------------------------|-------|----------------------------------------------------------------------------------------------------|--------|----------------------------------------------------------------------------------------------------|
| Harness                                                             | 1     | Is the harness correctly connected to each<br>of the following components?<br>Wire Cleaning Motor 1 (M23)<br>Motor Driver PCB 1 (PW10256_A)<br>Fuse PCB (PW10790)<br>I/O A PCB (PW10721) | No     | Connect it firmly.                                                                                                    |
| Screw Shaft of the<br>Wire Cleaner                                  | 2     | Is any abnormality found on the Screw<br>Shaft of the Wire Cleaner, such as dirt or<br>distortion?                                                                                       | Yes    | Clean or replace the Screw Shaft.                                                                                                    |
| Wire Cleaning<br>Motor 1 (M23)<br>Motor Driver PCB<br>1 (PW10256_A) | 3     | Can the problem be fixed by replacing the<br>Wire Cleaning Motor 1 or the Motor Driver<br>PCB 1?                                                                                         | Yes    | ОК                                                                                                    |
| Fuse PCB<br>(PW10790)                                               | 4     | Is the LE913 on the Fuse PCB lighting?                                                                                                    | Yes    | Check all the components<br>relating with the J904-1 and<br>find the cause of the problem.<br>Then replace the Fuse F913<br>on the Fuse PCB. |
| I/O A PCB<br>(PW10721)                                              | 5     | Can the problem be fixed by replacing the I/O A PCB?                                                                                                    | Yes    | ОК                                                                                                    |
| Main Control PCB<br>(PW10720)                                       | 6     | Can the problem be fixed by replacing the Main Control PCB?                                                                                                    | Yes    | ОК                                                                                                    |

Case 2 : Wire Cleaning Motor 1 operates correctly.

| Items                           | Order | Checking matters                                                                                                    | Result | Treatment                         |
|---------------------------------|-------|----------------------------------------------------------------------------------------------------|--------|-----------------------------------|
| Harness                         | 1     | Is the harness correctly connected to each<br>of the following components?<br>Wire Cleaner Position Switch 1L<br>(MS1L) | No     | Connect it firmly.                |
|                                 |       | Wire Cleaner Position Switch 1R<br>(MS1R)<br>I/O A PCB (PW10722)                                                        |        |                                   |
| Screw Shaft of the Wire Cleaner | 2     | Is any abnormality found on the Screw<br>Shaft of the Wire Cleaner, such as dirt or<br>distortion?                      | Yes    | Clean or replace the Screw Shaft. |

(Continues to the next page.)

| Items                                        | Order | Checking matters                                                                                                    | Result | Treatment                                       |
|----------------------------------------------|-------|----------------------------------------------------------------------------------------------------|--------|-------------------------------------------------|
| Wire Cleaner<br>Position Switch 1L<br>(MS1L) | 3     | Remove the Image Corona Unit 1, set the<br>Wire Cleaner to the LEFT home position<br>by hand, and reinstall the unit to the<br>machine.<br>Check the status of signal from the Wire<br>Cleaner Position Switch 1L in the Input<br>Signal Monitoring Mode.<br>Code : 306 (Wire Cleaner Position<br>Switch 1L)<br>Is the status H when the Image Corona<br>Unit is installed, and is it L when the unit is<br>removed?  | No     | Replace the Wire Cleaner<br>Position Switch 1L. |
| Wire Cleaner<br>Position Switch 1R<br>(MS1R) | 4     | Remove the Image Corona Unit 1, set the<br>Wire Cleaner to the RIGHT home position<br>by hand, and reinstall the unit to the<br>machine.<br>Check the status of signal from the Wire<br>Cleaner Position Switch 1R in the Input<br>Signal Monitoring Mode.<br>Code : 307 (Wire Cleaner Position<br>Switch 1R)<br>Is the status H when the Image Corona<br>Unit is installed, and is it L when the unit is<br>removed? | No     | Replace the Wire Cleaner<br>Position Switch 1R. |
| I/O A PCB<br>(PW10721)                       | 5     | Can the problem be fixed by replacing the I/O A PCB?                                                                                                    | Yes    | ОК                                              |
| Main Control PCB<br>(PW10720)                | 6     | Can the problem be fixed by replacing the<br>Main Control PCB?                                                                                                    | Yes    | ОК                                              |

## 7. 1. 2.16 Image corona 1 cleaning error (E-2115 : Early)

| Items                                          | Order | Checking matters                                                                                                    | ng matters Result Tr |                                                 |
|------------------------------------------------|-------|----------------------------------------------------------------------------------------------------|----------------------|-------------------------------------------------|
| Harness                                        | 1     | Is the harness correctly connected to each of the following components?                                                                                                    | No                   | Connect it firmly.                              |
|                                                |       | Wire Cleaner Position Switch 1L<br>(MS1L)                                                                                                    |                      |                                                 |
|                                                |       | Wire Cleaner Position Switch 1R<br>(MS1R)                                                                                                    |                      |                                                 |
| Carow Choft of the                             | 0     | I/O A PCB (PW10722)                                                                                                    | Vaa                  | Clean or replace the Carour                     |
| Wire Cleaner                                   | 2     | Shaft of the Wire Cleaner, such as dirt or distortion?                                                                                                    | res                  | Shaft.                                          |
| Wire Cleaner<br>Position Switch 1L<br>(MS1L)   | 3     | Remove the Image Corona Unit 1, set the<br>Wire Cleaner to the LEFT home position<br>by hand, and reinstall the unit to the<br>machine.<br>Check the status of signal from the Wire<br>Cleaner Position Switch 1L in the Input<br>Signal Monitoring Mode.<br>Code : 306 (Wire Cleaner Position | No                   | Replace the Wire Cleaner<br>Position Switch 1L. |
|                                                |       | Is the status H when the Image Corona<br>Unit is installed, and is it L when the unit is<br>removed?                                                                                                    |                      |                                                 |
| Wire Cleaner 4<br>Position Switch 1R<br>(MS1R) |       | Remove the Image Corona Unit 1, set the<br>Wire Cleaner to the RIGHT home position<br>by hand, and reinstall the unit to the<br>machine.<br>Check the status of signal from the Wire<br>Cleaner Position Switch 1R in the Input<br>Signal Monitoring Mode.                                     | No                   | Replace the Wire Cleaner<br>Position Switch 1R. |
|                                                |       | Code : 307 (Wire Cleaner Position<br>Switch 1R)<br>Is the status H when the Image Corona<br>Unit is installed, and is it L when the unit is<br>removed?                                                                                                    |                      |                                                 |
| I/O A PCB<br>(PW10721)                         | 5     | Can the problem be fixed by replacing the I/O A PCB?                                                                                                    | Yes                  | ОК                                              |
| Main Control PCB<br>(PW10720)                  | 6     | Can the problem be fixed by replacing the Main Control PCB?                                                                                                    | Yes                  | ОК                                              |

## 7. 1. 2.17 Image corona 1 cleaning error (E-2116 : Over current)

First of all, try to operate the Wire Cleaning Motor 1 individually (Code : 114 & 115) in the Function Checking Mode. Cancel the Service Mode after the confirmation. Go to the following case 1 if the Wire Cleaning Motor 1 does not operate correctly, and go to the following case 2 if it operates.

# 

As the KIP Color 80 does not detect "motor error" and "home position" in the Function Checking Mode, the Wire Cleaning Motor 1 can not be stopped automatically. Please do as follows to avoid giving an over current to the motor. (Otherwise the motor will be broken.)

- 1. Before starting to check, move the Wire Cleaner to the center of the corona unit by hand.
- 2. Check the operation of the Wire Cleaning Motor in the Function Checking Mode, and stop the operation of motor **before** it arrives to the home position.

| Case 1 | l:Wi | re Cleaning | g Motor | l does not | operate | correctly. |
|--------|------|-------------|---------|------------|---------|------------|
|--------|------|-------------|---------|------------|---------|------------|

| Items                                                               | Order | Checking matters Re                                                                                                    |     | Treatment                                                                                                    |
|---------------------------------------------------------------------|-------|----------------------------------------------------------------------------------------------------|-----|----------------------------------------------------------------------------------------------------|
| Harness                                                             | 1     | Is the harness correctly connected to each<br>of the following components?<br>Wire Cleaning Motor 1 (M23)<br>Motor Driver PCB 1 (PW10256_A)<br>Fuse PCB (PW10790)<br>I/O A PCB (PW10721) | No  | Connect it firmly.                                                                                                    |
| Screw Shaft of the<br>Wire Cleaner                                  | 2     | Is any abnormality found on the Screw<br>Shaft of the Wire Cleaner, such as dirt or<br>distortion?                                                                                       | Yes | Clean or replace the Screw Shaft.                                                                                                    |
| Wire Cleaning<br>Motor 1 (M23)<br>Motor Driver PCB<br>1 (PW10256_A) | 3     | Can the problem be fixed by replacing the Wire Cleaning Motor 1 or the Motor Driver PCB 1?                                                                                               | Yes | ОК                                                                                                    |
| Fuse PCB<br>(PW10790)                                               | 4     | Is the LE913 on the Fuse PCB lighting?                                                                                                    | Yes | Check all the components<br>relating with the J904-1 and<br>find the cause of the problem.<br>Then replace the Fuse F913<br>on the Fuse PCB. |
| I/O A PCB<br>(PW10721)                                              | 5     | Can the problem be fixed by replacing the I/O A PCB?                                                                                                    | Yes | ОК                                                                                                    |
| Main Control PCB<br>(PW10720)                                       | 6     | Can the problem be fixed by replacing the Main Control PCB?                                                                                                    | Yes | ОК                                                                                                    |

Case 2 : Wire Cleaning Motor 1 operates correctly.

| Items                           | Order | Checking matters Result Tre                                                                                   |     | Treatment                         |
|---------------------------------|-------|----------------------------------------------------------------------------------------------------|-----|-----------------------------------|
| Harness                         | 1     | Is the harness correctly connected to each<br>of the following components?<br>Wire Cleaner Position Switch 11 | No  | Connect it firmly.                |
|                                 |       | (MS1L)<br>Wire Cleaner Position Switch 1R<br>(MS1R)<br>I/O A PCB (PW10722)                                    |     |                                   |
| Screw Shaft of the Wire Cleaner | 2     | Is any abnormality found on the Screw<br>Shaft of the Wire Cleaner, such as dirt or<br>distortion?            | Yes | Clean or replace the Screw Shaft. |

(Continues to the next page.)
| Items                                                               | Order | Checking matters                                                                                                    | Result | Treatment                                       |
|---------------------------------------------------------------------|-------|----------------------------------------------------------------------------------------------------|--------|-------------------------------------------------|
| Wire Cleaner<br>Position Switch 1L<br>(MS1L)                        | 3     | Remove the Image Corona Unit 1, set the<br>Wire Cleaner to the LEFT home position<br>by hand, and reinstall the unit to the<br>machine.<br>Check the status of signal from the Wire<br>Cleaner Position Switch 1L in the Input<br>Signal Monitoring Mode.<br>Code : 306 (Wire Cleaner Position<br>Switch 1L)<br>Is the status H when the Image Corona<br>Unit is installed, and is it L when the unit is<br>removed?  | No     | Replace the Wire Cleaner<br>Position Switch 1L. |
| Wire Cleaner<br>Position Switch 1R<br>(MS1R)                        | 4     | Remove the Image Corona Unit 1, set the<br>Wire Cleaner to the RIGHT home position<br>by hand, and reinstall the unit to the<br>machine.<br>Check the status of signal from the Wire<br>Cleaner Position Switch 1R in the Input<br>Signal Monitoring Mode.<br>Code : 307 (Wire Cleaner Position<br>Switch 1R)<br>Is the status H when the Image Corona<br>Unit is installed, and is it L when the unit is<br>removed? | No     | Replace the Wire Cleaner<br>Position Switch 1R. |
| Wire Cleaning<br>Motor 1 (M23)<br>Motor Driver PCB<br>1 (PW10256 A) | 5     | Can the problem be fixed by replacing the Wire Cleaning Motor 1 or the Motor Driver PCB 1?                                                                                                    | Yes    | ОК                                              |
| I/O A PCB<br>(PW10721)                                              | 6     | Can the problem be fixed by replacing the I/O A PCB?                                                                                                    | Yes    | ОК                                              |
| Main Control PCB<br>(PW10720)                                       | 7     | Can the problem be fixed by replacing the Main Control PCB?                                                                                                    | Yes    | ОК                                              |

#### 7. 1. 2.18 Toner cartridge motor 1 error (E-2117)

First of all, try to operate the Toner Cartridge Motor 1 individually (Code : 11C) in the Function Checking Mode. Cancel the Service Mode after the confirmation. Go to the following case 1 if the Toner Cartridge Motor 1 does operate correctly, and go to the following case 2 if it operates.

# 

Check the operation of Toner Cartridge Motor 1 while carrying out the following matters simultaneously.

- 1. Open the Right Side Door. (However set the door switch to ON.)
- 2. Remove the Toner Cartridge from the Process 1. (Confirm the rotation of motor by the action of the motor shaft.)

| Case 1 | 1: | Toner | Cartridge | Motor | 1 | does | not | operate | correctly. |
|--------|----|-------|-----------|-------|---|------|-----|---------|------------|
|--------|----|-------|-----------|-------|---|------|-----|---------|------------|

| Items                                                                 | Order | Checking matters                                                                                                    | Result | Treatment                                                                                                    |
|-----------------------------------------------------------------------|-------|----------------------------------------------------------------------------------------------------|--------|----------------------------------------------------------------------------------------------------|
| Harness                                                               | 1     | Is the harness correctly connected to each<br>of the following components?<br>Toner Cartridge Motor 1 (M19)<br>Motor Driver PCB 1 (PW10256_A)<br>Fuse PCB (PW10790)<br>I/O A PCB (PW10721) | No     | Connect it firmly.                                                                                                    |
| Toner Cartridge<br>Motor 1 (M19)<br>Motor Driver PCB<br>1 (PW10256_A) | 2     | Can the problem be fixed by replacing the<br>Toner Cartridge Motor 1 or the Motor<br>Driver PCB 1?                                                                                         | Yes    | ОК                                                                                                    |
| Fuse PCB<br>(PW10790)                                                 | 3     | Is the LE913 on the Fuse PCB lighting?                                                                                                    | Yes    | Check all the components<br>relating with the J904-1 and<br>find the cause of the problem.<br>Then replace the Fuse F913<br>on the Fuse PCB. |
| I/O A PCB<br>(PW10721)                                                | 4     | Can the problem be fixed by replacing the I/O A PCB?                                                                                                    | Yes    | ОК                                                                                                    |
| Main Control PCB<br>(PW10720)                                         | 5     | Can the problem be fixed by replacing the<br>Main Control PCB?                                                                                                    | Yes    | ОК                                                                                                    |

Case 2 : Toner Cartridge Motor 1 operates correctly.

| Items                                                                 | Order | Checking matters                                                                                                    | Result | Treatment                                                                          |
|-----------------------------------------------------------------------|-------|----------------------------------------------------------------------------------------------------|--------|------------------------------------------------------------------------------------|
| Harness                                                               | 1     | Is the harness correctly connected to each<br>of the following components?<br>Toner Cartridge Motor 1 (M19)<br>Motor Driver PCB 1 (PW10256_A)<br>I/O A PCB (PW10721) | No     | Connect it firmly.                                                                 |
| Toner Cartridge                                                       | 2     | Is the toner in the cartridge loosened?                                                                                                    | No     | Close the open hole of the cartridge, and shake the cartridge to loosen the toner. |
| Toner Cartridge<br>Motor 1 (M19)<br>Motor Driver PCB<br>1 (PW10256_A) | 3     | Can the problem be fixed by replacing the<br>Toner Cartridge Motor 1 or the Motor<br>Driver PCB 1?                                                                   | Yes    | ОК                                                                                 |
| I/O A PCB<br>(PW10721)                                                | 4     | Can the problem be fixed by replacing the I/O A PCB?                                                                                                    | Yes    | ОК                                                                                 |
| Main Control PCB<br>(PW10720)                                         | 5     | Can the problem be fixed by replacing the Main Control PCB?                                                                                                    | Yes    | ОК                                                                                 |

#### 7. 1. 2.19 Image corona 1 output error (E-2121)

| Items                               | Order | Checking matters                                                                                                    | Result | Treatment                                                                               |
|-------------------------------------|-------|----------------------------------------------------------------------------------------------------|--------|-----------------------------------------------------------------------------------------|
| Harness                             | 1     | Is the harness correctly connected to each<br>of the following components?<br>HV Power Supply PCB 1 (HVP1)<br>I/O A PCB (PW10721) | No     | Connect it firmly.                                                                      |
| HV1 harness<br>Image Corona<br>Wire | 2     | Measure the resistance between the HV1<br>harness on the HVP1 and the ground. Is<br>there any resistance?                         | No     | Check if there is any<br>abnormality on the HV1<br>harness or the Image Corona<br>Wire. |
| HV Power Supply<br>PCB 1 (HVP1)     | 3     | Can the problem be fixed by replacing the HV Power Supply PCB 1?                                                                  | Yes    | ОК                                                                                      |
| I/O A PCB<br>(PW10721)              | 4     | Can the problem be fixed by replacing the I/O A PCB?                                                                              | Yes    | ОК                                                                                      |
| Main Control PCB<br>(PW10720)       | 5     | Can the problem be fixed by replacing the<br>Main Control PCB?                                                                    | Yes    | ОК                                                                                      |

#### 7. 1. 2.20 Transfer corona 1 output error (E-2122)

| Items                                  | Order | Checking matters                                                                                                    | Result | Treatment                                                                                  |
|----------------------------------------|-------|----------------------------------------------------------------------------------------------------|--------|--------------------------------------------------------------------------------------------|
| Harness                                | 1     | Is the harness correctly connected to each<br>of the following components?<br>HV Power Supply PCB 1 (HVP1)<br>I/O A PCB (PW10721) | No     | Connect it firmly.                                                                         |
| HV2 harness<br>Transfer Corona<br>Wire | 2     | Measure the resistance between the HV2 harness on the HVP1 and the ground. Is there any resistance?                               | No     | Check if there is any<br>abnormality on the HV2<br>harness or the Transfer<br>Corona Wire. |
| HV Power Supply<br>PCB 1 (HVP1)        | 3     | Can the problem be fixed by replacing the HV Power Supply PCB 1?                                                                  | Yes    | ОК                                                                                         |
| I/O A PCB<br>(PW10721)                 | 4     | Can the problem be fixed by replacing the I/O A PCB?                                                                              | Yes    | ОК                                                                                         |
| Main Control PCB<br>(PW10720)          | 5     | Can the problem be fixed by replacing the Main Control PCB?                                                                       | Yes    | ОК                                                                                         |

### 7. 1. 2.21 Separation corona 1 output error (E-2123)

| Items                                    | Order | Checking matters                                                                                                    | Result | Treatment                                                                                    |
|------------------------------------------|-------|----------------------------------------------------------------------------------------------------|--------|----------------------------------------------------------------------------------------------|
| Harness                                  | 1     | Is the harness correctly connected to each<br>of the following components?<br>HV Power Supply PCB 1 (HVP1)<br>I/O A PCB (PW10721) | No     | Connect it firmly.                                                                           |
| HV3 harness<br>Separation Corona<br>Wire | 2     | Measure the resistance between the HV3 harness on the HVP1 and the ground. Is there any resistance?                               | No     | Check if there is any<br>abnormality on the HV3<br>harness or the Separation<br>Corona Wire. |
| HV Power Supply<br>PCB 1 (HVP1)          | 3     | Can the problem be fixed by replacing the HV Power Supply PCB 1?                                                                  | Yes    | ОК                                                                                           |
| I/O A PCB<br>(PW10721)                   | 4     | Can the problem be fixed by replacing the I/O A PCB?                                                                              | Yes    | ОК                                                                                           |
| Main Control PCB<br>(PW10720)            | 5     | Can the problem be fixed by replacing the Main Control PCB?                                                                       | Yes    | ОК                                                                                           |

### 7. 1. 2.22 Developer bias 1 output error (E-2124)

| Items                            | Order | Checking matters                                                                                                    | Result | Treatment                                                                               |
|----------------------------------|-------|----------------------------------------------------------------------------------------------------|--------|-----------------------------------------------------------------------------------------|
| Harness                          | 1     | Is the harness correctly connected to each<br>of the following components?<br>HV Power Supply PCB 1 (HVP1)<br>I/O A PCB (PW10721) | No     | Connect it firmly.                                                                      |
| OUT2 harness<br>Developer Unit 1 | 2     | Measure the resistance between the OUT2 harness on the HVP1 and the ground. Is there any resistance?                              | No     | Check if there is any<br>abnormality on the OUT2<br>harness or the Developer Unit<br>1. |
| HV Power Supply<br>PCB 1 (HVP1)  | 3     | Can the problem be fixed by replacing the HV Power Supply PCB 1?                                                                  | Yes    | ОК                                                                                      |
| I/O A PCB<br>(PW10721)           | 4     | Can the problem be fixed by replacing the I/O A PCB?                                                                              | Yes    | ОК                                                                                      |
| Main Control PCB<br>(PW10720)    | 5     | Can the problem be fixed by replacing the Main Control PCB?                                                                       | Yes    | ОК                                                                                      |

### 7. 1. 2.23 Auto SP Control 1 error (E-2132)

| Items                         | Order | Checking matters                                                                                                    | Result | Treatment                                                                                                    |
|-------------------------------|-------|----------------------------------------------------------------------------------------------------|--------|----------------------------------------------------------------------------------------------------|
| Harness                       | 1     | Is the harness correctly connected to each<br>of the following components?<br>Surface potential Sensor 1 (SPS1)<br>Fuse PCB (PW10790)<br>I/O B PCB (PW10722) | No     | Connect it firmly.                                                                                                    |
| Image Corona                  | 2     | Cancel the Auto SP Control 1 in the Adjustment Mode. (Set the value to "0".)                                                                                 | No     | <ol> <li>Install the Image Corona<br/>correctly.</li> </ol>                                                                                  |
| Drum                          |       | Code : 2000 (Automatic Surface<br>Potential Control 1<br>ON/OFF)<br>Then restart the KIP Color 80, and take a                                                |        | 2. Replace the Drum.                                                                                                    |
| Surface potential             | 3     | test print. Is the print image correct?<br>Can the problem be fixed by replacing the<br>Surface Potential Sensor 12                                          | Yes    | ОК                                                                                                    |
| Fuse PCB<br>(PW10790)         | 4     | Is the LE923 on the Fuse PCB lighting?                                                                                                    | Yes    | Check all the components<br>relating with the J906-5 and<br>find the cause of the problem.<br>Then replace the Fuse F923<br>on the Fuse PCB. |
| I/O B PCB<br>(PW10722)        | 5     | Can the problem be fixed by replacing the I/O B PCB?                                                                                                    | Yes    | ОК                                                                                                    |
| Main Control PCB<br>(PW10720) | 6     | Can the problem be fixed by replacing the Main Control PCB?                                                                                                  | Yes    | ОК                                                                                                    |

#### 7. 1. 2.24 Density sensor 1 error (E-2141) & Auto Density Control 1 error (E-2142)

| Items                                                                              | Order | Checking matters                                                                                                    | Result | Treatment            |
|------------------------------------------------------------------------------------|-------|----------------------------------------------------------------------------------------------------|--------|----------------------|
| Harness                                                                            | 1     | Is the harness correctly connected to each<br>of the following components?<br>Toner Density Sensor 1L (PH29)<br>Toner Density Sensor 1R (PH30)<br>I/O B PCB (PW10722) | No     | Connect it firmly.   |
| Toner Density<br>Sensor 1L (PH29)<br>Toner Density<br>Sensor 1R (PH30)<br>LED Head | 2     | Is the toner sticking on the surface of<br>Toner Density Sensors (1L & 1R) or LED<br>Head?                                                                            | Yes    | Clean off the toner. |
| Toner Density<br>Sensor 1L (PH29)<br>Toner Density<br>Sensor 1R (PH30)             | 3     | Can the problem be fixed by replacing the<br>Toner Density Sensor 1L or Toner Density<br>Sensor 1R?                                                                   | Yes    | ОК                   |
| I/O B PCB<br>(PW10722)                                                             | 4     | Can the problem be fixed by replacing the I/O B PCB?                                                                                                    | Yes    | ОК                   |
| Main Control PCB<br>(PW10720)                                                      | 5     | Can the problem be fixed by replacing the Main Control PCB?                                                                                                    | Yes    | ОК                   |

#### 7. 1. 2.25 Developer unit 1 missing error (E-2150)

| Items                         | Order | Checking matters                                                                                                    | Result | Treatment          |
|-------------------------------|-------|----------------------------------------------------------------------------------------------------|--------|--------------------|
| Harness                       | 1     | Is the harness correctly connected to each<br>of the following components?<br>Developer Unit 1<br>I/O A PCB (PW10721) | No     | Connect it firmly. |
| I/O A PCB<br>(PW10721)        | 2     | Can the problem be fixed by replacing the<br>I/O B PCB?                                                               | Yes    | ОК                 |
| Main Control PCB<br>(PW10720) | 3     | Can the problem be fixed by replacing the<br>Main Control PCB?                                                        | Yes    | ОК                 |

#### 7. 1. 2.26 Head 1 error (LED head unit 1) (E-2161) Head 2 error (LED head unit 1) (E-2162) Head 3 error (LED head unit 1) (E-2163)

| Items                                                                                                    | Order | Checking matters                                                                                                    | Result | Treatment                                                                                                    |
|----------------------------------------------------------------------------------------------------|-------|----------------------------------------------------------------------------------------------------|--------|----------------------------------------------------------------------------------------------------|
| Harness                                                                                                    | 1     | Is the harness correctly connected to each<br>of the following components?<br>Head 1 of LED Head Unit 1<br>Head 2 of LED Head Unit 1<br>Head 3 of LED Head Unit 1<br>LED Head Translation PCB<br>(PW10727_K)<br>Fuse PCB (PW10790)<br>Main Control PCB (PW10720) | No     | Connect it firmly.                                                                                                    |
| Head 1 of LED<br>Head Unit 1<br>Head 2 of LED<br>Head Unit 1<br>Head 3 of LED<br>Head Unit 1<br>LED Head<br>Translation PCB<br>(PW10727_K)<br>Signal Cable | 2     | Can the problem be fixed by replacing<br>each of the following parts?<br>Head 1 of LED Head Unit 1<br>Head 2 of LED Head Unit 1<br>Head 3 of LED Head Unit 1<br>LED Head Translation PCB<br>(PW10727_K)<br>Signal Cable                                          | Yes    | ОК                                                                                                    |
| Fuse PCB<br>(PW10790)                                                                                                    | 3     | Is the LE933 on the Fuse PCB lighting?                                                                                                    | Yes    | Check all the components<br>relating with the J901-1 and<br>find the cause of the problem.<br>Then replace the Fuse F933<br>on the Fuse PCB. |
| Main Control PCB<br>(PW10720)                                                                                                    | 4     | Can the problem be fixed by replacing the<br>Main Control PCB?                                                                                                    | Yes    | ОК                                                                                                    |

#### 7. 1. 2.27 Drum motor 2 error (E-2211)

First of all, try to operate the Drum Motor 2 (Code : 101) individually in the Function Checking Mode. Cancel the Service Mode after the confirmation. Go to the following case 1 if the Drum Motor 2 does not operate correctly, and go to the following case 2 if it operates.

Case 1 : Drum Motor 2 does not operate correctly.

| Items                                                             | Order | Checking matters                                                                                                    | Result | Treatment                                                                                                    |
|-------------------------------------------------------------------|-------|----------------------------------------------------------------------------------------------------|--------|----------------------------------------------------------------------------------------------------|
| Harness                                                           | 1     | Is the harness correctly connected to each<br>of the following components?<br>Drum Motor 2 (M8)<br>Drum Motor 2 Driver PCB<br>(FTD3S4P11-01)<br>Fuse PCB (PW10790)<br>I/O A PCB (PW10721) | No     | Connect it firmly.                                                                                                    |
| Drum Motor 2 (M8)<br>Drum Motor 2<br>Driver PCB<br>(FTD3S4P11-01) | 2     | Can the problem be fixed by replacing the<br>Drum Motor 2 or Drum Motor 2 Driver<br>PCB?                                                                                                  | Yes    | ОК                                                                                                    |
| Fuse PCB<br>(PW10790)                                             | 3     | Is the LE919 on the Fuse PCB lighting?                                                                                                    | Yes    | Check all the components<br>relating with the J905-5 and<br>find the cause of the problem.<br>Then replace the Fuse F919<br>on the Fuse PCB. |
| I/O A PCB<br>(PW10721)                                            | 4     | Can the problem be fixed by replacing the I/O A PCB?                                                                                                    | Yes    | ОК                                                                                                    |
| Main Control PCB<br>(PW10720)                                     | 5     | Can the problem be fixed by replacing the Main Control PCB?                                                                                                    | Yes    | ОК                                                                                                    |

Case 2 : Drum Motor 2 operates correctly.

| Items                                 | Order | Checking matters                                                                                              | Result | Treatment          |
|---------------------------------------|-------|----------------------------------------------------------------------------------------------------|--------|--------------------|
| Harness                               | 1     | Is the harness correctly connected to each<br>of the following components?<br>Drum Motor 2 Pulse Sensor (PH3) | No     | Connect it firmly. |
| Drum Motor 2<br>Pulse Sensor<br>(PH3) | 2     | 2 Can the problem be fixed by replacing the<br>Drum Motor 2 Pulse Sensor?                                     |        | ОК                 |
| I/O A PCB<br>(PW10721)                | 3     | Can the problem be fixed by replacing the I/O A PCB?                                                          | Yes    | ОК                 |
| Main Control PCB<br>(PW10720)         | 4     | Can the problem be fixed by replacing the<br>Main Control PCB?                                                | Yes    | ОК                 |

#### 7. 1. 2.28 Developer motor 2 error (E-2212)

First of all, try to operate the Developer Motor 2 (Code : 111) individually in the Function Checking Mode. Cancel the Service Mode after the confirmation. Go to the following case 1 if the Developer Motor 2 does not operate correctly, and go to the following case 2 if it operates.

| Case 1 : Developer Motor 2 d | loes not operate correctly. |
|------------------------------|-----------------------------|
|------------------------------|-----------------------------|

| Items                         | Order | Checking matters                                                                                                    | Result | Treatment                                                                                                    |
|-------------------------------|-------|----------------------------------------------------------------------------------------------------|--------|----------------------------------------------------------------------------------------------------|
| Harness                       | 1     | Is the harness correctly connected to each<br>of the following components?<br>Developer Motor 2 (M12)<br>Fuse PCB (PW10790)<br>I/O A PCB (PW10721) | No     | Connect it firmly.                                                                                                    |
| Developer Motor 2<br>(M12)    | 2     | Can the problem be fixed by replacing the Developer Motor 2?                                                                                       | Yes    | ОК                                                                                                    |
| Fuse PCB<br>(PW10790)         | 3     | Is the LE915 on the Fuse PCB lighting?                                                                                                    | Yes    | Check all the components<br>relating with the J904-5 and<br>find the cause of the problem.<br>Then replace the Fuse F915<br>on the Fuse PCB. |
| I/O A PCB<br>(PW10721)        | 4     | Can the problem be fixed by replacing the I/O A PCB?                                                                                               | Yes    | ОК                                                                                                    |
| Main Control PCB<br>(PW10720) | 5     | Can the problem be fixed by replacing the Main Control PCB?                                                                                        | Yes    | ОК                                                                                                    |

Case 2 : Developer Motor 2 operates correctly.

| Items                         | Order | Checking matters                                                                                      | Result | Treatment          |
|-------------------------------|-------|----------------------------------------------------------------------------------------------------|--------|--------------------|
| Harness                       | 1     | Is the harness correctly connected to each<br>of the following components?<br>Developer Motor 2 (M12) | No     | Connect it firmly. |
|                               |       | I/O A PCB (PW10721)                                                                                   |        |                    |
| Developer Motor 2<br>(M12)    | 2     | Can the problem be fixed by replacing the<br>Developer Motor 2?                                       | Yes    | ОК                 |
| I/O A PCB<br>(PW10721)        | з     | Can the problem be fixed by replacing the I/O A PCB?                                                  | Yes    | ОК                 |
| Main Control PCB<br>(PW10720) | 4     | Can the problem be fixed by replacing the<br>Main Control PCB?                                        | Yes    | ОК                 |

#### 7. 1. 2.29 Developer press motor 2 error (E-2213)

First of all, try to operate the Developer Press Motor 2 (Code : 122) individually in the Function Checking Mode. Cancel the Service Mode after the confirmation. Go to the following case 1 if the Developer Press Motor 2 does not operate correctly, and go to the following case 2 if it operates.

| Case 1 : Developer Press Moto | r 2 does not operate correctly. |
|-------------------------------|---------------------------------|
|-------------------------------|---------------------------------|

| Items                                                                 | Order | Checking matters                                                                                                    | Result | Treatment                                                                                                    |
|-----------------------------------------------------------------------|-------|----------------------------------------------------------------------------------------------------|--------|----------------------------------------------------------------------------------------------------|
| Harness                                                               | 1     | Is the harness correctly connected to each<br>of the following components?<br>Developer Press Motor 2 (M16)<br>Motor Driver PCB 2 (PW10258_B)<br>Developer Release Switch 2 (MS2)<br>Fuse PCB (PW10790)<br>I/O A PCB (PW10721) | No     | Connect it firmly.                                                                                                    |
| Developer Press<br>Motor 2 (M16)<br>Motor Driver PCB<br>2 (PW10258_B) | 2     | Can the problem be fixed by replacing the<br>Developer Press Motor 2 or the Motor<br>Driver PCB 2?                                                                                                    | Yes    | ОК                                                                                                    |
| Fuse PCB<br>(PW10790)                                                 | 3     | Is the LE907 on the Fuse PCB lighting?                                                                                                    | Yes    | Check all the components<br>relating with the J902-5 and<br>find the cause of the problem.<br>Then replace the Fuse F907<br>on the Fuse PCB. |
| I/O A PCB<br>(PW10721)                                                | 4     | Can the problem be fixed by replacing the I/O A PCB?                                                                                                    | Yes    | ОК                                                                                                    |
| Main Control PCB<br>(PW10720)                                         | 5     | Can the problem be fixed by replacing the<br>Main Control PCB?                                                                                                    | Yes    | ОК                                                                                                    |

Case 2 : Developer Press Motor 2 operates correctly.

| Items                             | Order                                                                         | Checking matters                                                                                                    | Result | Treatment          |
|-----------------------------------|-------------------------------------------------------------------------------|----------------------------------------------------------------------------------------------------|--------|--------------------|
| Harness                           | 1                                                                             | Is the harness correctly connected to each<br>of the following components?<br>Developer Press Sensor 2 (PH7)<br>I/O A PCB (PW10721) | No     | Connect it firmly. |
| Developer Press<br>Sensor 2 (PH7) | eveloper Press 2 Can the problem be fixed by replacing the Developer Motor 2? |                                                                                                    | Yes    | ОК                 |
| I/O A PCB<br>(PW10721)            | 3                                                                             | Can the problem be fixed by replacing the I/O A PCB?                                                                                | Yes    | ОК                 |
| Main Control PCB<br>(PW10720)     | B 4 Can the problem be fixed by replacing the Main Control PCB?               |                                                                                                    | Yes    | ОК                 |

#### 7. 1. 2.30 Image corona 2 cleaning error (E-2214 : Delay)

First of all, try to operate the Wire Cleaning Motor 2 individually (Code : 116 & 117) in the Function Checking Mode. Cancel the Service Mode after the confirmation. Go to the following case 1 if the Wire Cleaning Motor 2 does not operate correctly, and go to the following case 2 if it operates.

# 

As the KIP Color 80 does not detect "motor error" and "home position" in the Function Checking Mode, the Wire Cleaning Motor 2 can not be stopped automatically. Please do as follows to avoid giving an over current to the motor. (Otherwise the motor will be broken.)

- 1. Before starting to check, move the Wire Cleaner to the center of the corona unit by hand.
- 2. Check the operation of the Wire Cleaning Motor in the Function Checking Mode, and stop the operation of motor **before** it arrives to the home position.

| Case 1 | : | Wire | Cleaning | Motor | 2 | does | not | operate | correctly. |
|--------|---|------|----------|-------|---|------|-----|---------|------------|
|--------|---|------|----------|-------|---|------|-----|---------|------------|

| Items                                                               | Order | Checking matters                                                                                                    | Result | Treatment                                                                                                    |
|---------------------------------------------------------------------|-------|----------------------------------------------------------------------------------------------------|--------|----------------------------------------------------------------------------------------------------|
| Harness                                                             | 1     | Is the harness correctly connected to each<br>of the following components?<br>Wire Cleaning Motor 2 (M24)<br>Motor Driver PCB 2 (PW10256_B)<br>Fuse PCB (PW10790)<br>I/O A PCB (PW10721) | No     | Connect it firmly.                                                                                                    |
| Screw Shaft of the<br>Wire Cleaner                                  | 2     | Is any abnormality found on the Screw<br>Shaft of the Wire Cleaner, such as dirt or<br>distortion?                                                                                       | Yes    | Clean or replace the Screw Shaft.                                                                                                    |
| Wire Cleaning<br>Motor 2 (M24)<br>Motor Driver PCB<br>2 (PW10256_B) | 3     | Can the problem be fixed by replacing the<br>Wire Cleaning Motor 2 or the Motor Driver<br>PCB 2?                                                                                         | Yes    | ОК                                                                                                    |
| Fuse PCB<br>(PW10790)                                               | 4     | Is the LE913 on the Fuse PCB lighting?                                                                                                    | Yes    | Check all the components<br>relating with the J904-1 and<br>find the cause of the problem.<br>Then replace the Fuse F913<br>on the Fuse PCB. |
| I/O A PCB<br>(PW10721)                                              | 5     | Can the problem be fixed by replacing the I/O A PCB?                                                                                                    | Yes    | ОК                                                                                                    |
| Main Control PCB<br>(PW10720)                                       | 6     | Can the problem be fixed by replacing the Main Control PCB?                                                                                                    | Yes    | ОК                                                                                                    |

Case 2 : Wire Cleaning Motor 2 operates correctly.

| Items                           | Order | Checking matters                                                                                              | Result | Treatment                         |
|---------------------------------|-------|----------------------------------------------------------------------------------------------------|--------|-----------------------------------|
| Harness                         | 1     | Is the harness correctly connected to each<br>of the following components?<br>Wire Cleaner Position Switch 2L | No     | Connect it firmly.                |
|                                 |       | (MS2L)<br>Wire Cleaner Position Switch 2R<br>(MS2R)<br>I/O A PCB (PW10722)                                    |        |                                   |
| Screw Shaft of the Wire Cleaner | 2     | Is any abnormality found on the Screw<br>Shaft of the Wire Cleaner, such as dirt or<br>distortion?            | Yes    | Clean or replace the Screw Shaft. |

(Continues to the next page.)

| Items                                        | Order                                                                                                    | Checking matters                                                                                                    | Result | Treatment                                       |
|----------------------------------------------|----------------------------------------------------------------------------------------------------|----------------------------------------------------------------------------------------------------|--------|-------------------------------------------------|
| Wire Cleaner<br>Position Switch 2L<br>(MS2L) | 3                                                                                                    | Remove the Image Corona Unit 2, set the<br>Wire Cleaner to the LEFT home position<br>by hand, and reinstall the unit to the<br>machine.<br>Check the status of signal from the Wire<br>Cleaner Position Switch 2L in the Input<br>Signal Monitoring Mode.<br>Code : 308 (Wire Cleaner Position<br>Switch 2L)<br>Is the status H when the Image Corona<br>Unit is installed, and is it L when the unit is<br>removed? | No     | Replace the Wire Cleaner<br>Position Switch 2L. |
| Wire Cleaner<br>Position Switch 2R<br>(MS2R) | Iner       4       Remove the Image Corona Unit 2, set the Wire Cleaner to the RIGHT home position by hand, and reinstall the unit to the machine.         Check the status of signal from the Wire Cleaner Position Switch 2R in the Input Signal Monitoring Mode.         Code : 309 (Wire Cleaner Position Switch 2R)         Is the status H when the Image Corona Unit is installed, and is it L when the unit is removed? |                                                                                                    | No     | Replace the Wire Cleaner<br>Position Switch 2R. |
| I/O A PCB<br>(PW10721)                       | 5                                                                                                    | Can the problem be fixed by replacing the I/O A PCB?                                                                                                    | Yes    | ОК                                              |
| Main Control PCB<br>(PW10720)                | 6                                                                                                    | Can the problem be fixed by replacing the<br>Main Control PCB?                                                                                                    | Yes    | ОК                                              |

### 7. 1. 2.31 Image corona 2 cleaning error (E-2215 : Early)

| Items                                        | Order | Checking matters                                                                                                    | Result | Treatment                                       |
|----------------------------------------------|-------|----------------------------------------------------------------------------------------------------|--------|-------------------------------------------------|
| Harness                                      | 1     | Is the harness correctly connected to each of the following components?                                                                                                    | No     | Connect it firmly.                              |
|                                              |       | Wire Cleaner Position Switch 2L                                                                                                    |        |                                                 |
|                                              |       | Wire Cleaner Position Switch 2R<br>(MS2R)                                                                                                    |        |                                                 |
|                                              | 0     | I/O A PCB (PW10722)                                                                                                    | Maa    |                                                 |
| Wire Cleaner                                 | 2     | Is any abnormality found on the Screw<br>Shaft of the Wire Cleaner, such as dirt or<br>distortion?                                                                                                    | Yes    | Clean or replace the Screw Shaft.               |
| Wire Cleaner<br>Position Switch 2L<br>(MS2L) | 3     | Remove the Image Corona Unit 2, set the<br>Wire Cleaner to the LEFT home position<br>by hand, and reinstall the unit to the<br>machine.<br>Check the status of signal from the Wire<br>Cleaner Position Switch 2L in the Input<br>Signal Monitoring Mode.<br>Code : 308 (Wire Cleaner Position<br>Switch 2L)<br>Is the status H when the Image Corona | No     | Replace the Wire Cleaner<br>Position Switch 2L. |
|                                              |       | Unit is installed, and is it L when the unit is removed?                                                                                                    |        |                                                 |
| Wire Cleaner<br>Position Switch 2R<br>(MS2R) | 4     | Remove the Image Corona Unit 2, set the<br>Wire Cleaner to the RIGHT home position<br>by hand, and reinstall the unit to the<br>machine.<br>Check the status of signal from the Wire<br>Cleaner Position Switch 2R in the Input<br>Signal Monitoring Mode.<br>Code : 309 (Wire Cleaner Position                                                       | No     | Replace the Wire Cleaner<br>Position Switch 2R. |
|                                              |       | Switch 2R)<br>Is the status H when the Image Corona<br>Unit is installed, and is it L when the unit is<br>removed?                                                                                                    |        |                                                 |
| I/O A PCB<br>(PW10721)                       | 5     | Can the problem be fixed by replacing the I/O A PCB?                                                                                                    | Yes    | ОК                                              |
| Main Control PCB<br>(PW10720)                | 6     | Can the problem be fixed by replacing the Main Control PCB?                                                                                                    | Yes    | ОК                                              |

#### 7. 1. 2.32 Image corona 2 cleaning error (E-2216 : Over current)

First of all, try to operate the Wire Cleaning Motor 2 individually (Code : 116 & 117) in the Function Checking Mode. Cancel the Service Mode after the confirmation. Go to the following case 1 if the Wire Cleaning Motor 2 does not operate correctly, and go to the following case 2 if it operates.

# 

As the KIP Color 80 does not detect "motor error" and "home position" in the Function Checking Mode, the Wire Cleaning Motor 2 can not be stopped automatically. Please do as follows to avoid giving an over current to the motor. (Otherwise the motor will be broken.)

- 1. Before starting to check, move the Wire Cleaner to the center of the corona unit by hand.
- 2. Check the operation of the Wire Cleaning Motor in the Function Checking Mode, and stop the operation of motor **before** it arrives to the home position.

| Case 1 | : | Wire | Cleaning | Motor | 2 | does | not | operate | correctly. |
|--------|---|------|----------|-------|---|------|-----|---------|------------|
|--------|---|------|----------|-------|---|------|-----|---------|------------|

| Items                                                               | Order | Checking matters                                                                                                    | Result | Treatment                                                                                                    |
|---------------------------------------------------------------------|-------|----------------------------------------------------------------------------------------------------|--------|----------------------------------------------------------------------------------------------------|
| Harness                                                             | 1     | Is the harness correctly connected to each<br>of the following components?<br>Wire Cleaning Motor 2 (M24)<br>Motor Driver PCB 2 (PW10256_B)<br>Fuse PCB (PW10790)<br>I/O A PCB (PW10721) | No     | Connect it firmly.                                                                                                    |
| Screw Shaft of the<br>Wire Cleaner                                  | 2     | Is any abnormality found on the Screw<br>Shaft of the Wire Cleaner, such as dirt or<br>distortion?                                                                                       | Yes    | Clean or replace the Screw Shaft.                                                                                                    |
| Wire Cleaning<br>Motor 2 (M24)<br>Motor Driver PCB<br>2 (PW10256_B) | 3     | Can the problem be fixed by replacing the<br>Wire Cleaning Motor 2 or the Motor Driver<br>PCB 2?                                                                                         | Yes    | ОК                                                                                                    |
| Fuse PCB<br>(PW10790)                                               | 4     | Is the LE913 on the Fuse PCB lighting?                                                                                                    | Yes    | Check all the components<br>relating with the J904-1 and<br>find the cause of the problem.<br>Then replace the Fuse F913<br>on the Fuse PCB. |
| I/O A PCB<br>(PW10721)                                              | 5     | Can the problem be fixed by replacing the I/O A PCB?                                                                                                    | Yes    | ОК                                                                                                    |
| Main Control PCB<br>(PW10720)                                       | 6     | Can the problem be fixed by replacing the<br>Main Control PCB?                                                                                                    | Yes    | ОК                                                                                                    |

Case 2 : Wire Cleaning Motor 2 operates correctly.

| Items                           | Order | Checking matters                                                                                              | Result | Treatment                         |
|---------------------------------|-------|----------------------------------------------------------------------------------------------------|--------|-----------------------------------|
| Harness                         | 1     | Is the harness correctly connected to each<br>of the following components?<br>Wire Cleaner Position Switch 2L | No     | Connect it firmly.                |
|                                 |       | (MS2L)<br>Wire Cleaner Position Switch 2R<br>(MS2R)<br>I/O A PCB (PW10722)                                    |        |                                   |
| Screw Shaft of the Wire Cleaner | 2     | Is any abnormality found on the Screw<br>Shaft of the Wire Cleaner, such as dirt or<br>distortion?            | Yes    | Clean or replace the Screw Shaft. |

(Continues to the next page.)

| Items                                                               | Order | Checking matters                                                                                                    | Result | Treatment                                       |
|---------------------------------------------------------------------|-------|----------------------------------------------------------------------------------------------------|--------|-------------------------------------------------|
| Wire Cleaner<br>Position Switch 2L<br>(MS2L)                        | 3     | Remove the Image Corona Unit 2, set the<br>Wire Cleaner to the LEFT home position<br>by hand, and reinstall the unit to the<br>machine.<br>Check the status of signal from the Wire<br>Cleaner Position Switch 2L in the Input<br>Signal Monitoring Mode.<br>Code : 308 (Wire Cleaner Position<br>Switch 2L)<br>Is the status H when the Image Corona<br>Unit is installed, and is it L when the unit is<br>removed?  | No     | Replace the Wire Cleaner<br>Position Switch 2L. |
| Wire Cleaner<br>Position Switch 2R<br>(MS2R)                        | 4     | Remove the Image Corona Unit 2, set the<br>Wire Cleaner to the RIGHT home position<br>by hand, and reinstall the unit to the<br>machine.<br>Check the status of signal from the Wire<br>Cleaner Position Switch 2R in the Input<br>Signal Monitoring Mode.<br>Code : 309 (Wire Cleaner Position<br>Switch 2R)<br>Is the status H when the Image Corona<br>Unit is installed, and is it L when the unit is<br>removed? | No     | Replace the Wire Cleaner<br>Position Switch 2R. |
| Wire Cleaning<br>Motor 2 (M24)<br>Motor Driver PCB<br>2 (PW10256 B) | 5     | Can the problem be fixed by replacing the Wire Cleaning Motor 2 or the Motor Driver PCB 2?                                                                                                    | Yes    | ОК                                              |
| I/O A PCB<br>(PW10721)                                              | 6     | Can the problem be fixed by replacing the I/O A PCB?                                                                                                    | Yes    | ОК                                              |
| Main Control PCB<br>(PW10720)                                       | 7     | Can the problem be fixed by replacing the Main Control PCB?                                                                                                    | Yes    | ОК                                              |

#### 7. 1. 2.33 Toner cartridge motor 2 error (E-2217)

First of all, try to operate the Toner Cartridge Motor 2 individually (Code : 11d) in the Function Checking Mode. Cancel the Service Mode after the confirmation. Go to the following case 1 if the Toner Cartridge Motor 2 does operate correctly, and go to the following case 2 if it operates.

# 

Check the operation of Toner Cartridge Motor 2 while carrying out the following matters simultaneously.

- 1. Open the Right Side Door. (However set the door switch to ON.)
- 2. Remove the Toner Cartridge from the Process 2. (Confirm the rotation of motor by the action of the motor shaft.)

| Cooo 1 |   | Topor | Contridao | Motor   | 2 | dooo | not | onorato | oorrooth |    |
|--------|---|-------|-----------|---------|---|------|-----|---------|----------|----|
| Case I | • | roner | Cannuge   | IVIOLOI | 2 | does | ποι | operate | correcti | у. |

| Items                                                                 | Order | Checking matters                                                                                                    | Result | Treatment                                                                                                    |
|-----------------------------------------------------------------------|-------|----------------------------------------------------------------------------------------------------|--------|----------------------------------------------------------------------------------------------------|
| Harness                                                               | 1     | Is the harness correctly connected to each<br>of the following components?<br>Toner Cartridge Motor 2 (M20)<br>Motor Driver PCB 2 (PW10256_B)<br>Fuse PCB (PW10790)<br>I/O A PCB (PW10721) | No     | Connect it firmly.                                                                                                    |
| Toner Cartridge<br>Motor 2 (M20)<br>Motor Driver PCB<br>2 (PW10256_B) | 2     | Can the problem be fixed by replacing the<br>Toner Cartridge Motor 2 or the Motor<br>Driver PCB 2?                                                                                         | Yes    | ОК                                                                                                    |
| Fuse PCB<br>(PW10790)                                                 | 3     | Is the LE913 on the Fuse PCB lighting?                                                                                                    | Yes    | Check all the components<br>relating with the J904-1 and<br>find the cause of the problem.<br>Then replace the Fuse F913<br>on the Fuse PCB. |
| I/O A PCB<br>(PW10721)                                                | 4     | Can the problem be fixed by replacing the I/O A PCB?                                                                                                    | Yes    | ОК                                                                                                    |
| Main Control PCB<br>(PW10720)                                         | 5     | Can the problem be fixed by replacing the<br>Main Control PCB?                                                                                                    | Yes    | ОК                                                                                                    |

Case 2 : Toner Cartridge Motor 2 operates correctly.

| Items                                                                 | Order | Checking matters                                                                                                    | Result | Treatment                                                                          |
|-----------------------------------------------------------------------|-------|----------------------------------------------------------------------------------------------------|--------|------------------------------------------------------------------------------------|
| Harness                                                               | 1     | Is the harness correctly connected to each<br>of the following components?<br>Toner Cartridge Motor 2 (M20)<br>Motor Driver PCB 2 (PW10256_B)<br>I/O A PCB (PW10721) | No     | Connect it firmly.                                                                 |
| Toner Cartridge                                                       | 2     | Is the toner in the cartridge loosened?                                                                                                    | No     | Close the open hole of the cartridge, and shake the cartridge to loosen the toner. |
| Toner Cartridge<br>Motor 2 (M20)<br>Motor Driver PCB<br>2 (PW10256_B) | 3     | Can the problem be fixed by replacing the<br>Toner Cartridge Motor 2 or the Motor<br>Driver PCB 2?                                                                   | Yes    | ОК                                                                                 |
| I/O A PCB<br>(PW10721)                                                | 4     | Can the problem be fixed by replacing the I/O A PCB?                                                                                                    | Yes    | ОК                                                                                 |
| Main Control PCB<br>(PW10720)                                         | 5     | Can the problem be fixed by replacing the Main Control PCB?                                                                                                    | Yes    | ОК                                                                                 |

#### 7. 1. 2.34 Image corona 2 output error (E-2221)

| Items                               | Order | Checking matters                                                                                                    | Result | Treatment                                                                               |
|-------------------------------------|-------|----------------------------------------------------------------------------------------------------|--------|-----------------------------------------------------------------------------------------|
| Harness                             | 1     | Is the harness correctly connected to each<br>of the following components?<br>HV Power Supply PCB 2 (HVP2)<br>I/O A PCB (PW10721) | No     | Connect it firmly.                                                                      |
| HV1 harness<br>Image Corona<br>Wire | 2     | Measure the resistance between the HV1 harness on the HVP2 and the ground. Is there any resistance?                               | No     | Check if there is any<br>abnormality on the HV1<br>harness or the Image Corona<br>Wire. |
| HV Power Supply<br>PCB 2 (HVP2)     | 3     | Can the problem be fixed by replacing the HV Power Supply PCB 2?                                                                  | Yes    | ОК                                                                                      |
| I/O A PCB<br>(PW10721)              | 4     | Can the problem be fixed by replacing the I/O A PCB?                                                                              | Yes    | ОК                                                                                      |
| Main Control PCB<br>(PW10720)       | 5     | Can the problem be fixed by replacing the Main Control PCB?                                                                       | Yes    | ОК                                                                                      |

### 7. 1. 2.35 Transfer corona 2 output error (E-2222)

| Items                                  | Order | Checking matters                                                                                                    | Result | Treatment                                                                                  |
|----------------------------------------|-------|----------------------------------------------------------------------------------------------------|--------|--------------------------------------------------------------------------------------------|
| Harness                                | 1     | Is the harness correctly connected to each<br>of the following components?<br>HV Power Supply PCB 2 (HVP2)<br>I/O A PCB (PW10721) | No     | Connect it firmly.                                                                         |
| HV2 harness<br>Transfer Corona<br>Wire | 2     | Measure the resistance between the HV2 harness on the HVP2 and the ground. Is there any resistance?                               | No     | Check if there is any<br>abnormality on the HV2<br>harness or the Transfer<br>Corona Wire. |
| HV Power Supply<br>PCB 2 (HVP2)        | 3     | Can the problem be fixed by replacing the HV Power Supply PCB 2?                                                                  | Yes    | ОК                                                                                         |
| I/O A PCB<br>(PW10721)                 | 4     | Can the problem be fixed by replacing the I/O A PCB?                                                                              | Yes    | ОК                                                                                         |
| Main Control PCB<br>(PW10720)          | 5     | Can the problem be fixed by replacing the<br>Main Control PCB?                                                                    | Yes    | ОК                                                                                         |

#### 7. 1. 2.36 Separation corona 2 output error (E-2223)

| Items                                    | Order | Checking matters                                                                                                    | Result | Treatment                                                                                    |
|------------------------------------------|-------|----------------------------------------------------------------------------------------------------|--------|----------------------------------------------------------------------------------------------|
| Harness                                  | 1     | Is the harness correctly connected to each<br>of the following components?<br>HV Power Supply PCB 2 (HVP2)<br>I/O A PCB (PW10721) | No     | Connect it firmly.                                                                           |
| HV3 harness<br>Separation Corona<br>Wire | 2     | Measure the resistance between the HV3 harness on the HVP2 and the ground. Is there any resistance?                               | No     | Check if there is any<br>abnormality on the HV3<br>harness or the Separation<br>Corona Wire. |
| HV Power Supply<br>PCB 2 (HVP2)          | 3     | Can the problem be fixed by replacing the HV Power Supply PCB 2?                                                                  | Yes    | ОК                                                                                           |
| I/O A PCB<br>(PW10721)                   | 4     | Can the problem be fixed by replacing the I/O A PCB?                                                                              | Yes    | ОК                                                                                           |
| Main Control PCB<br>(PW10720)            | 5     | Can the problem be fixed by replacing the<br>Main Control PCB?                                                                    | Yes    | ОК                                                                                           |

### 7. 1. 2.37 Developer bias 2 output error (E-2224)

| Items                            | Order | Checking matters                                                                                                    | Result | Treatment                                                                               |
|----------------------------------|-------|----------------------------------------------------------------------------------------------------|--------|-----------------------------------------------------------------------------------------|
| Harness                          | 1     | Is the harness correctly connected to each<br>of the following components?<br>HV Power Supply PCB 2 (HVP2)<br>I/O A PCB (PW10721) | No     | Connect it firmly.                                                                      |
| OUT2 harness<br>Developer Unit 2 | 2     | Measure the resistance between the OUT2 harness on the HVP2 and the ground. Is there any resistance?                              | No     | Check if there is any<br>abnormality on the OUT2<br>harness or the Developer Unit<br>2. |
| HV Power Supply<br>PCB 2 (HVP2)  | 3     | Can the problem be fixed by replacing the HV Power Supply PCB 2?                                                                  | Yes    | ОК                                                                                      |
| I/O A PCB<br>(PW10721)           | 4     | Can the problem be fixed by replacing the I/O A PCB?                                                                              | Yes    | ОК                                                                                      |
| Main Control PCB<br>(PW10720)    | 5     | Can the problem be fixed by replacing the Main Control PCB?                                                                       | Yes    | ОК                                                                                      |

### 7. 1. 2.38 Auto SP Control 2 error (E-2232)

| Items                         | Order | Checking matters                                                                                                    | Result | Treatment                                                                                                    |
|-------------------------------|-------|----------------------------------------------------------------------------------------------------|--------|----------------------------------------------------------------------------------------------------|
| Harness                       | 1     | Is the harness correctly connected to each<br>of the following components?<br>Surface potential Sensor 2 (SPS2)<br>Fuse PCB (PW10790)<br>I/O B PCB (PW10722) | No     | Connect it firmly.                                                                                                    |
| Image Corona                  | 2     | Cancel the Auto SP Control 2 in the<br>Adjustment Mode. (Set the value to "0".)                                                                              | No     | <ol> <li>Install the Image Corona<br/>correctly.</li> </ol>                                                                                  |
| Drum                          |       | Code : 2001 (Automatic Surface<br>Potential Control 2<br>ON/OFF)<br>Then restart the KIP Color 80, and take a                                                |        | 2. Replace the Drum.                                                                                                    |
| Surface potential             | 3     | test print. Is the print image correct?<br>Can the problem be fixed by replacing the                                                                         | Yes    | ОК                                                                                                    |
| Fuse PCB<br>(PW10790)         | 4     | Is the LE923 on the Fuse PCB lighting?                                                                                                    | Yes    | Check all the components<br>relating with the J906-5 and<br>find the cause of the problem.<br>Then replace the Fuse F923<br>on the Fuse PCB. |
| I/O B PCB<br>(PW10722)        | 5     | Can the problem be fixed by replacing the I/O B PCB?                                                                                                    | Yes    | ОК                                                                                                    |
| Main Control PCB<br>(PW10720) | 6     | Can the problem be fixed by replacing the<br>Main Control PCB?                                                                                               | Yes    | ОК                                                                                                    |

#### 7. 1. 2.39 Density sensor 2 error (E-2241) & Auto Density Control 2 error (E-2242)

| Items                                                                              | Order | Checking matters                                                                                                    | Result | Treatment            |
|------------------------------------------------------------------------------------|-------|----------------------------------------------------------------------------------------------------|--------|----------------------|
| Harness                                                                            | 1     | Is the harness correctly connected to each<br>of the following components?<br>Toner Density Sensor 2L (PH31)<br>Toner Density Sensor 2R (PH32)<br>I/O B PCB (PW10722) | No     | Connect it firmly.   |
| Toner Density<br>Sensor 2L (PH31)<br>Toner Density<br>Sensor 2R (PH32)<br>LED Head | 2     | Is the toner sticking on the surface of<br>Toner Density Sensors (2L & 2R) or LED<br>Head?                                                                            | Yes    | Clean off the toner. |
| Toner Density<br>Sensor 2L (PH31)<br>Toner Density<br>Sensor 2R (PH32)             | 3     | Can the problem be fixed by replacing the<br>Toner Density Sensor 2L or Toner Density<br>Sensor 2R?                                                                   | Yes    | ОК                   |
| I/O B PCB<br>(PW10722)                                                             | 4     | Can the problem be fixed by replacing the I/O B PCB?                                                                                                    | Yes    | ОК                   |
| Main Control PCB<br>(PW10720)                                                      | 5     | Can the problem be fixed by replacing the Main Control PCB?                                                                                                    | Yes    | ОК                   |

#### 7. 1. 2.40 Developer unit 2 missing error (E-2250)

| Items                         | Order | Checking matters                                                                                                    | Result | Treatment          |
|-------------------------------|-------|----------------------------------------------------------------------------------------------------|--------|--------------------|
| Harness                       | 1     | Is the harness correctly connected to each<br>of the following components?<br>Developer Unit 2<br>I/O A PCB (PW10721) | No     | Connect it firmly. |
| I/O A PCB<br>(PW10721)        | 2     | Can the problem be fixed by replacing the I/O B PCB?                                                                  | Yes    | ОК                 |
| Main Control PCB<br>(PW10720) | 3     | Can the problem be fixed by replacing the<br>Main Control PCB?                                                        | Yes    | ОК                 |

#### 7. 1. 2.41 Head 1 error (LED head unit 2) (E-2261) Head 2 error (LED head unit 2) (E-2262) Head 3 error (LED head unit 2) (E-2263)

| Items                                                                                                    | Order | Checking matters                                                                                                    | Result | Treatment                                                                                                    |
|----------------------------------------------------------------------------------------------------|-------|----------------------------------------------------------------------------------------------------|--------|----------------------------------------------------------------------------------------------------|
| Harness                                                                                                    | 1     | Is the harness correctly connected to each<br>of the following components?<br>Head 1 of LED Head Unit 2<br>Head 2 of LED Head Unit 2<br>Head 3 of LED Head Unit 2<br>LED Head Translation PCB<br>(PW10727_C)<br>Fuse PCB (PW10790)<br>Main Control PCB (PW10720) | No     | Connect it firmly.                                                                                                    |
| Head 1 of LED<br>Head Unit 2<br>Head 2 of LED<br>Head Unit 2<br>Head 3 of LED<br>Head Unit 2<br>LED Head<br>Translation PCB<br>(PW10727_C)<br>Signal Cable | 2     | Can the problem be fixed by replacing<br>each of the following parts?<br>Head 1 of LED Head Unit 2<br>Head 2 of LED Head Unit 2<br>Head 3 of LED Head Unit 2<br>LED Head Translation PCB<br>(PW10727_C)<br>Signal Cable                                          | Yes    | ОК                                                                                                    |
| Fuse PCB<br>(PW10790)                                                                                                    | 3     | Is the LE934 on the Fuse PCB lighting?                                                                                                    | Yes    | Check all the components<br>relating with the J901-3 and<br>find the cause of the problem.<br>Then replace the Fuse F934<br>on the Fuse PCB. |
| Main Control PCB<br>(PW10720)                                                                                                    | 4     | Can the problem be fixed by replacing the<br>Main Control PCB?                                                                                                    | Yes    | ОК                                                                                                    |

#### 7. 1. 2.42 Drum motor 3 error (E-2311)

First of all, try to operate the Drum Motor 3 (Code : 102) individually in the Function Checking Mode. Cancel the Service Mode after the confirmation. Go to the following case 1 if the Drum Motor 3 does not operate correctly, and go to the following case 2 if it operates.

Case 1 : Drum Motor 3 does not operate correctly.

| Items                                                             | Order | Checking matters                                                                                                    | Result | Treatment                                                                                                    |
|-------------------------------------------------------------------|-------|----------------------------------------------------------------------------------------------------|--------|----------------------------------------------------------------------------------------------------|
| Harness                                                           | 1     | Is the harness correctly connected to each<br>of the following components?<br>Drum Motor 3 (M9)<br>Drum Motor 3 Driver PCB<br>(FTD3S4P11-01)<br>Fuse PCB (PW10790)<br>I/O A PCB (PW10721) | No     | Connect it firmly.                                                                                                    |
| Drum Motor 3 (M9)<br>Drum Motor 3<br>Driver PCB<br>(FTD3S4P11-01) | 2     | Can the problem be fixed by replacing the<br>Drum Motor 3 or Drum Motor 3 Driver<br>PCB?                                                                                                  | Yes    | ОК                                                                                                    |
| Fuse PCB<br>(PW10790)                                             | 3     | Is the LE920 on the Fuse PCB lighting?                                                                                                    | Yes    | Check all the components<br>relating with the J905-7 and<br>find the cause of the problem.<br>Then replace the Fuse F920<br>on the Fuse PCB. |
| I/O A PCB<br>(PW10721)                                            | 4     | Can the problem be fixed by replacing the I/O A PCB?                                                                                                    | Yes    | ОК                                                                                                    |
| Main Control PCB<br>(PW10720)                                     | 5     | Can the problem be fixed by replacing the Main Control PCB?                                                                                                    | Yes    | ОК                                                                                                    |

Case 2 : Drum Motor 3 operates correctly.

| Items                                 | Order | Checking matters                                                           | Result | Treatment          |
|---------------------------------------|-------|----------------------------------------------------------------------------|--------|--------------------|
| Harness                               | 1     | Is the harness correctly connected to each<br>of the following components? | No     | Connect it firmly. |
|                                       |       | I/O A PCB (PW10721)                                                        |        |                    |
| Drum Motor 3<br>Pulse Sensor<br>(PH4) | 2     | Can the problem be fixed by replacing the Drum Motor 3 Pulse Sensor?       | Yes    | ОК                 |
| I/O A PCB<br>(PW10721)                | 3     | Can the problem be fixed by replacing the I/O A PCB?                       | Yes    | ОК                 |
| Main Control PCB<br>(PW10720)         | 4     | Can the problem be fixed by replacing the Main Control PCB?                | Yes    | ОК                 |

#### 7. 1. 2.43 Developer motor 3 error (E-2312)

First of all, try to operate the Developer Motor 3 (Code : 112) individually in the Function Checking Mode. Cancel the Service Mode after the confirmation. Go to the following case 1 if the Developer Motor 3 does not operate correctly, and go to the following case 2 if it operates.

| Case 1 : Developer Motor 3 do | es not operate correctly. |
|-------------------------------|---------------------------|
|-------------------------------|---------------------------|

| Items                         | Order | Checking matters                                                                                                    | Result | Treatment                                                                                                    |
|-------------------------------|-------|----------------------------------------------------------------------------------------------------|--------|----------------------------------------------------------------------------------------------------|
| Harness                       | 1     | Is the harness correctly connected to each<br>of the following components?<br>Developer Motor 3 (M13)<br>Fuse PCB (PW10790)<br>I/O A PCB (PW10721) | No     | Connect it firmly.                                                                                                    |
| Developer Motor 3<br>(M13)    | 2     | Can the problem be fixed by replacing the Developer Motor 3?                                                                                       | Yes    | ОК                                                                                                    |
| Fuse PCB<br>(PW10790)         | 3     | Is the LE916 on the Fuse PCB lighting?                                                                                                    | Yes    | Check all the components<br>relating with the J904-7 and<br>find the cause of the problem.<br>Then replace the Fuse F916<br>on the Fuse PCB. |
| I/O A PCB<br>(PW10721)        | 4     | Can the problem be fixed by replacing the I/O A PCB?                                                                                               | Yes    | ОК                                                                                                    |
| Main Control PCB<br>(PW10720) | 5     | Can the problem be fixed by replacing the Main Control PCB?                                                                                        | Yes    | ОК                                                                                                    |

Case 2 : Developer Motor 3 operates correctly.

| Items                         | Order | Checking matters                                                                                      | Result | Treatment          |
|-------------------------------|-------|----------------------------------------------------------------------------------------------------|--------|--------------------|
| Harness                       | 1     | Is the harness correctly connected to each<br>of the following components?<br>Developer Motor 3 (M13) | No     | Connect it firmly. |
|                               |       | I/O A PCB (PW10721)                                                                                   |        |                    |
| Developer Motor 3<br>(M13)    | 2     | Can the problem be fixed by replacing the<br>Developer Motor 3?                                       | Yes    | ОК                 |
| I/O A PCB<br>(PW10721)        | 3     | Can the problem be fixed by replacing the I/O A PCB?                                                  | Yes    | ОК                 |
| Main Control PCB<br>(PW10720) | 4     | Can the problem be fixed by replacing the<br>Main Control PCB?                                        | Yes    | ОК                 |

#### 7. 1. 2.44 Developer press motor 3 error (E-2313)

First of all, try to operate the Developer Press Motor 3 (Code : 123) individually in the Function Checking Mode. Cancel the Service Mode after the confirmation. Go to the following case 1 if the Developer Press Motor 3 does not operate correctly, and go to the following case 2 if it operates.

| Items                                                                 | Order | Checking matters                                                                                                    | Result | Treatment                                                                                                    |
|-----------------------------------------------------------------------|-------|----------------------------------------------------------------------------------------------------|--------|----------------------------------------------------------------------------------------------------|
| Harness                                                               | 1     | Is the harness correctly connected to each<br>of the following components?<br>Developer Press Motor 3 (M17)<br>Motor Driver PCB 3 (PW10258_C)<br>Developer Release Switch 3 (MS3)<br>Fuse PCB (PW10790)<br>I/O A PCB (PW10721) | No     | Connect it firmly.                                                                                                    |
| Developer Press<br>Motor 3 (M17)<br>Motor Driver PCB<br>3 (PW10258_C) | 2     | Can the problem be fixed by replacing the<br>Developer Press Motor 3 or the Motor<br>Driver PCB 3?                                                                                                    | Yes    | ОК                                                                                                    |
| Fuse PCB<br>(PW10790)                                                 | 3     | Is the LE907 on the Fuse PCB lighting?                                                                                                    | Yes    | Check all the components<br>relating with the J902-5 and<br>find the cause of the problem.<br>Then replace the Fuse F907<br>on the Fuse PCB. |
| I/O A PCB<br>(PW10721)                                                | 4     | Can the problem be fixed by replacing the I/O A PCB?                                                                                                    | Yes    | ОК                                                                                                    |
| Main Control PCB<br>(PW10720)                                         | 5     | Can the problem be fixed by replacing the<br>Main Control PCB?                                                                                                    | Yes    | ОК                                                                                                    |

Case 2 : Developer Press Motor 3 operates correctly.

| Items                             | Order | Checking matters                                                                                                    | Result | Treatment          |
|-----------------------------------|-------|----------------------------------------------------------------------------------------------------|--------|--------------------|
| Harness                           | 1     | Is the harness correctly connected to each<br>of the following components?<br>Developer Press Sensor 3 (PH8)<br>I/O A PCB (PW10721) | No     | Connect it firmly. |
| Developer Press<br>Sensor 3 (PH8) | 2     | Can the problem be fixed by replacing the<br>Developer Motor 3?                                                                     | Yes    | ОК                 |
| I/O A PCB<br>(PW10721)            | 3     | Can the problem be fixed by replacing the I/O A PCB?                                                                                | Yes    | ОК                 |
| Main Control PCB<br>(PW10720)     | 4     | Can the problem be fixed by replacing the<br>Main Control PCB?                                                                      | Yes    | ОК                 |

#### 7. 1. 2.45 Image corona 3 cleaning error (E-2314 : Delay)

First of all, try to operate the Wire Cleaning Motor 3 individually (Code : 118 & 119) in the Function Checking Mode. Cancel the Service Mode after the confirmation. Go to the following case 1 if the Wire Cleaning Motor 3 does not operate correctly, and go to the following case 2 if it operates.

# 

As the KIP Color 80 does not detect "motor error" and "home position" in the Function Checking Mode, the Wire Cleaning Motor 3 can not be stopped automatically. Please do as follows to avoid giving an over current to the motor. (Otherwise the motor will be broken.)

- 1. Before starting to check, move the Wire Cleaner to the center of the corona unit by hand.
- 2. Check the operation of the Wire Cleaning Motor in the Function Checking Mode, and stop the operation of motor **before** it arrives to the home position.

| Case 1 | : | Wire | Cleaning | Motor | 3 | does | not | operate | correctly. |
|--------|---|------|----------|-------|---|------|-----|---------|------------|
|--------|---|------|----------|-------|---|------|-----|---------|------------|

| Items                                                               | Order | Checking matters                                                                                                    | Result | Treatment                                                                                                    |
|---------------------------------------------------------------------|-------|----------------------------------------------------------------------------------------------------|--------|----------------------------------------------------------------------------------------------------|
| Harness                                                             | 1     | Is the harness correctly connected to each<br>of the following components?<br>Wire Cleaning Motor 2 (M25)<br>Motor Driver PCB 3 (PW10256_C)<br>Fuse PCB (PW10790)<br>I/O A PCB (PW10721) | No     | Connect it firmly.                                                                                                    |
| Screw Shaft of the<br>Wire Cleaner                                  | 2     | Is any abnormality found on the Screw<br>Shaft of the Wire Cleaner, such as dirt or<br>distortion?                                                                                       | Yes    | Clean or replace the Screw Shaft.                                                                                                    |
| Wire Cleaning<br>Motor 3 (M25)<br>Motor Driver PCB<br>3 (PW10256_C) | 3     | Can the problem be fixed by replacing the<br>Wire Cleaning Motor 3 or the Motor Driver<br>PCB 3?                                                                                         | Yes    | ОК                                                                                                    |
| Fuse PCB<br>(PW10790)                                               | 4     | Is the LE913 on the Fuse PCB lighting?                                                                                                    | Yes    | Check all the components<br>relating with the J904-1 and<br>find the cause of the problem.<br>Then replace the Fuse F913<br>on the Fuse PCB. |
| I/O A PCB<br>(PW10721)                                              | 5     | Can the problem be fixed by replacing the I/O A PCB?                                                                                                    | Yes    | ОК                                                                                                    |
| Main Control PCB<br>(PW10720)                                       | 6     | Can the problem be fixed by replacing the Main Control PCB?                                                                                                    | Yes    | ОК                                                                                                    |

Case 2 : Wire Cleaning Motor 3 operates correctly.

| Items                              | Order                                                                                                    | Checking matters                                                                                   | Result | Treatment                         |
|------------------------------------|----------------------------------------------------------------------------------------------------|----------------------------------------------------------------------------------------------------|--------|-----------------------------------|
| Hamess                             | ness 1 Is the harness correctly connected to each<br>of the following components?<br>Wire Cleaner Position Switch 3L<br>(MS3L) |                                                                                                    | No     | Connect it firmly.                |
|                                    |                                                                                                    | Wire Cleaner Position Switch 3R<br>(MS3R)<br>I/O A PCB (PW10722)                                   |        |                                   |
| Screw Shaft of the<br>Wire Cleaner | 2                                                                                                    | Is any abnormality found on the Screw<br>Shaft of the Wire Cleaner, such as dirt or<br>distortion? | Yes    | Clean or replace the Screw Shaft. |

(Continues to the next page.)

| Items                                        | Order | Checking matters                                                                                                    | Result | Treatment                                       |
|----------------------------------------------|-------|----------------------------------------------------------------------------------------------------|--------|-------------------------------------------------|
| Wire Cleaner<br>Position Switch 3L<br>(MS3L) | 3     | Remove the Image Corona Unit 3, set the<br>Wire Cleaner to the LEFT home position<br>by hand, and reinstall the unit to the<br>machine.<br>Check the status of signal from the Wire<br>Cleaner Position Switch 3L in the Input<br>Signal Monitoring Mode.<br>Code : 30A (Wire Cleaner Position<br>Switch 3L)<br>Is the status H when the Image Corona<br>Unit is installed, and is it L when the unit is<br>removed?  | No     | Replace the Wire Cleaner<br>Position Switch 3L. |
| Wire Cleaner<br>Position Switch 3R<br>(MS3R) | 4     | Remove the Image Corona Unit 3, set the<br>Wire Cleaner to the RIGHT home position<br>by hand, and reinstall the unit to the<br>machine.<br>Check the status of signal from the Wire<br>Cleaner Position Switch 3R in the Input<br>Signal Monitoring Mode.<br>Code : 30b (Wire Cleaner Position<br>Switch 3R)<br>Is the status H when the Image Corona<br>Unit is installed, and is it L when the unit is<br>removed? | No     | Replace the Wire Cleaner<br>Position Switch 3R. |
| I/O A PCB<br>(PW10721)                       | 5     | Can the problem be fixed by replacing the I/O A PCB?                                                                                                    | Yes    | ОК                                              |
| Main Control PCB<br>(PW10720)                | 6     | Can the problem be fixed by replacing the<br>Main Control PCB?                                                                                                    | Yes    | ОК                                              |

### 7. 1. 2.46 Image corona 3 cleaning error (E-2315 : Early)

| Items                                        | Order | Checking matters                                                                                                    | Result | Treatment                                       |
|----------------------------------------------|-------|----------------------------------------------------------------------------------------------------|--------|-------------------------------------------------|
| Harness                                      | 1     | Is the harness correctly connected to each of the following components?                                                                                                    | No     | Connect it firmly.                              |
|                                              |       | Wire Cleaner Position Switch 3L                                                                                                    |        |                                                 |
|                                              |       | (MSSL)<br>Wire Cleaner Position Switch 3R<br>(MS3R)                                                                                                    |        |                                                 |
| Screw Shaft of the                           | 2     | I/O A PCB (PW10722)<br>Is any abnormality found on the Screw                                                                                                    | Yes    | Clean or replace the Screw                      |
| Wire Cleaner                                 |       | Shaft of the Wire Cleaner, such as dirt or distortion?                                                                                                    |        | Shaft.                                          |
| Wire Cleaner<br>Position Switch 3L<br>(MS3L) | 3     | Remove the Image Corona Unit 3, set the<br>Wire Cleaner to the LEFT home position<br>by hand, and reinstall the unit to the<br>machine.<br>Check the status of signal from the Wire<br>Cleaner Position Switch 3L in the Input<br>Signal Monitoring Mode.<br>Code : 30A (Wire Cleaner Position<br>Switch 3L)<br>Is the status H when the Image Corona  | No     | Replace the Wire Cleaner<br>Position Switch 3L. |
|                                              |       | onit is installed, and is it L when the unit is removed?                                                                                                    |        |                                                 |
| Wire Cleaner<br>Position Switch 3R<br>(MS3R) | 4     | Remove the Image Corona Unit 3, set the<br>Wire Cleaner to the RIGHT home position<br>by hand, and reinstall the unit to the<br>machine.<br>Check the status of signal from the Wire<br>Cleaner Position Switch 3R in the Input<br>Signal Monitoring Mode.<br>Code : 30b (Wire Cleaner Position<br>Switch 3R)<br>Is the status H when the Image Corona | No     | Replace the Wire Cleaner<br>Position Switch 3R. |
|                                              |       | Unit is installed, and is it L when the unit is removed?                                                                                                    |        |                                                 |
| I/O A PCB<br>(PW10721)                       | 5     | Can the problem be fixed by replacing the I/O A PCB?                                                                                                    | Yes    | ОК                                              |
| Main Control PCB<br>(PW10720)                | 6     | Can the problem be fixed by replacing the Main Control PCB?                                                                                                    | Yes    | ОК                                              |

#### 7. 1. 2.47 Image corona 3 cleaning error (E-2316 : Over current)

First of all, try to operate the Wire Cleaning Motor 3 individually (Code : 118 & 119) in the Function Checking Mode. Cancel the Service Mode after the confirmation. Go to the following case 1 if the Wire Cleaning Motor 3 does not operate correctly, and go to the following case 2 if it operates.

# 

As the KIP Color 80 does not detect "motor error" and "home position" in the Function Checking Mode, the Wire Cleaning Motor 3 can not be stopped automatically. Please do as follows to avoid giving an over current to the motor. (Otherwise the motor will be broken.)

- 1. Before starting to check, move the Wire Cleaner to the center of the corona unit by hand.
- 2. Check the operation of the Wire Cleaning Motor in the Function Checking Mode, and stop the operation of motor **before** it arrives to the home position.

| Case 1 | : | Wire | Cleaning | Motor | 3 | does | not | operate | correctly. |
|--------|---|------|----------|-------|---|------|-----|---------|------------|
|--------|---|------|----------|-------|---|------|-----|---------|------------|

| Items                                                               | Order | Checking matters                                                                                                    | Result | Treatment                                                                                                    |
|---------------------------------------------------------------------|-------|----------------------------------------------------------------------------------------------------|--------|----------------------------------------------------------------------------------------------------|
| Harness                                                             | 1     | Is the harness correctly connected to each<br>of the following components?<br>Wire Cleaning Motor 3 (M25)<br>Motor Driver PCB 3 (PW10256_C)<br>Fuse PCB (PW10790)<br>I/O A PCB (PW10721) | No     | Connect it firmly.                                                                                                    |
| Screw Shaft of the<br>Wire Cleaner                                  | 2     | Is any abnormality found on the Screw<br>Shaft of the Wire Cleaner, such as dirt or<br>distortion?                                                                                       | Yes    | Clean or replace the Screw Shaft.                                                                                                    |
| Wire Cleaning<br>Motor 3 (M25)<br>Motor Driver PCB<br>3 (PW10256_C) | 3     | Can the problem be fixed by replacing the<br>Wire Cleaning Motor 3 or the Motor Driver<br>PCB 3?                                                                                         | Yes    | ОК                                                                                                    |
| Fuse PCB<br>(PW10790)                                               | 4     | Is the LE913 on the Fuse PCB lighting?                                                                                                    | Yes    | Check all the components<br>relating with the J904-1 and<br>find the cause of the problem.<br>Then replace the Fuse F913<br>on the Fuse PCB. |
| I/O A PCB<br>(PW10721)                                              | 5     | Can the problem be fixed by replacing the I/O A PCB?                                                                                                    | Yes    | ОК                                                                                                    |
| Main Control PCB<br>(PW10720)                                       | 6     | Can the problem be fixed by replacing the Main Control PCB?                                                                                                    | Yes    | ОК                                                                                                    |

Case 2 : Wire Cleaning Motor 3 operates correctly.

| Items                           | Order                                                                                                    | Checking matters                                                                                   | Result | Treatment                         |
|---------------------------------|----------------------------------------------------------------------------------------------------|----------------------------------------------------------------------------------------------------|--------|-----------------------------------|
| Harness                         | 1       Is the harness correctly connected to each of the following components?         Wire Cleaner Position Switch 3L         (MS3L) |                                                                                                    | No     | Connect it firmly.                |
|                                 |                                                                                                    | Wire Cleaner Position Switch 3R<br>(MS3R)<br>I/O A PCB (PW10722)                                   |        |                                   |
| Screw Shaft of the Wire Cleaner | 2                                                                                                    | Is any abnormality found on the Screw<br>Shaft of the Wire Cleaner, such as dirt or<br>distortion? | Yes    | Clean or replace the Screw Shaft. |

(Continues to the next page.)

| Items                                                               | Order | Checking matters                                                                                                    | Result | Treatment                                       |
|---------------------------------------------------------------------|-------|----------------------------------------------------------------------------------------------------|--------|-------------------------------------------------|
| Wire Cleaner<br>Position Switch 3L<br>(MS3L)                        | 3     | Remove the Image Corona Unit 3, set the<br>Wire Cleaner to the LEFT home position<br>by hand, and reinstall the unit to the<br>machine.<br>Check the status of signal from the Wire<br>Cleaner Position Switch 3L in the Input<br>Signal Monitoring Mode.<br>Code : 30A (Wire Cleaner Position<br>Switch 3L)<br>Is the status H when the Image Corona<br>Unit is installed, and is it L when the unit is<br>removed?  | No     | Replace the Wire Cleaner<br>Position Switch 3L. |
| Wire Cleaner<br>Position Switch 3R<br>(MS3R)                        | 4     | Remove the Image Corona Unit 3, set the<br>Wire Cleaner to the RIGHT home position<br>by hand, and reinstall the unit to the<br>machine.<br>Check the status of signal from the Wire<br>Cleaner Position Switch 3R in the Input<br>Signal Monitoring Mode.<br>Code : 30b (Wire Cleaner Position<br>Switch 3R)<br>Is the status H when the Image Corona<br>Unit is installed, and is it L when the unit is<br>removed? | No     | Replace the Wire Cleaner<br>Position Switch 3R. |
| Wire Cleaning<br>Motor 3 (M25)<br>Motor Driver PCB<br>3 (PW10256_C) | 5     | Can the problem be fixed by replacing the Wire Cleaning Motor 3 or the Motor Driver PCB 3?                                                                                                    | Yes    | ОК                                              |
| I/O A PCB<br>(PW10721)                                              | 6     | Can the problem be fixed by replacing the I/O A PCB?                                                                                                    | Yes    | ОК                                              |
| Main Control PCB<br>(PW10720)                                       | 7     | Can the problem be fixed by replacing the Main Control PCB?                                                                                                    | Yes    | ОК                                              |

#### 7. 1. 2.48 Toner cartridge motor 3 error (E-2317)

First of all, try to operate the Toner Cartridge Motor 3 individually (Code : 11E) in the Function Checking Mode. Cancel the Service Mode after the confirmation. Go to the following case 1 if the Toner Cartridge Motor 3 does operate correctly, and go to the following case 2 if it operates.

# 

Check the operation of Toner Cartridge Motor 3 while carrying out the following matters simultaneously.

- 1. Open the Right Side Door. (However set the door switch to ON.)
- 2. Remove the Toner Cartridge from the Process 3. (Confirm the rotation of motor by the action of the motor shaft.)

| ~ .    |   | -      | <u> </u>  |       | ~ |      |      |         |           |          |
|--------|---|--------|-----------|-------|---|------|------|---------|-----------|----------|
| Case 1 | • | Loner  | Cartridge | Motor | з | does | not  | onerate | correctly | <b>v</b> |
| 0000 1 | • | 101101 | Guinage   | motor | 0 | 0000 | 1101 | operate | 0011000   | y.       |

| Items                                                                 | Order | Checking matters                                                                                                    | Result | Treatment                                                                                                    |
|-----------------------------------------------------------------------|-------|----------------------------------------------------------------------------------------------------|--------|----------------------------------------------------------------------------------------------------|
| Harness                                                               | 1     | Is the harness correctly connected to each<br>of the following components?<br>Toner Cartridge Motor 3 (M21)<br>Motor Driver PCB 3 (PW10256_C)<br>Fuse PCB (PW10790)<br>I/O A PCB (PW10721) | No     | Connect it firmly.                                                                                                    |
| Toner Cartridge<br>Motor 3 (M21)<br>Motor Driver PCB<br>3 (PW10256_C) | 2     | Can the problem be fixed by replacing the<br>Toner Cartridge Motor 3 or the Motor<br>Driver PCB 3?                                                                                         | Yes    | ОК                                                                                                    |
| Fuse PCB<br>(PW10790)                                                 | 3     | Is the LE913 on the Fuse PCB lighting?                                                                                                    | Yes    | Check all the components<br>relating with the J904-1 and<br>find the cause of the problem.<br>Then replace the Fuse F913<br>on the Fuse PCB. |
| I/O A PCB<br>(PW10721)                                                | 4     | Can the problem be fixed by replacing the I/O A PCB?                                                                                                    | Yes    | ОК                                                                                                    |
| Main Control PCB<br>(PW10720)                                         | 5     | Can the problem be fixed by replacing the<br>Main Control PCB?                                                                                                    | Yes    | ОК                                                                                                    |

Case 2 : Toner Cartridge Motor 3 operates correctly.

| Items                                                                 | Order | Checking matters                                                                                                    | Result | Treatment                                                                                |
|-----------------------------------------------------------------------|-------|----------------------------------------------------------------------------------------------------|--------|------------------------------------------------------------------------------------------|
| Harness                                                               | 1     | Is the harness correctly connected to each<br>of the following components?<br>Toner Cartridge Motor 3 (M21)<br>Motor Driver PCB 3 (PW10256_C)<br>I/O A PCB (PW10721) | No     | Connect it firmly.                                                                       |
| Toner Cartridge                                                       | 2     | Is the toner in the cartridge loosened?                                                                                                    | No     | Close the open hole of the<br>cartridge, and shake the<br>cartridge to loosen the toner. |
| Toner Cartridge<br>Motor 3 (M21)<br>Motor Driver PCB<br>3 (PW10256_C) | 3     | Can the problem be fixed by replacing the<br>Toner Cartridge Motor 3 or the Motor<br>Driver PCB 3?                                                                   | Yes    | ОК                                                                                       |
| I/O A PCB<br>(PW10721)                                                | 4     | Can the problem be fixed by replacing the I/O A PCB?                                                                                                    | Yes    | ОК                                                                                       |
| Main Control PCB<br>(PW10720)                                         | 5     | Can the problem be fixed by replacing the Main Control PCB?                                                                                                    | Yes    | ОК                                                                                       |

#### 7. 1. 2.49 Image corona 3 output error (E-2321)

| Items                               | Order | Checking matters                                                                                                    | Result | Treatment                                                                               |
|-------------------------------------|-------|----------------------------------------------------------------------------------------------------|--------|-----------------------------------------------------------------------------------------|
| Harness                             | 1     | Is the harness correctly connected to each<br>of the following components?<br>HV Power Supply PCB 3 (HVP3)<br>I/O A PCB (PW10721) | No     | Connect it firmly.                                                                      |
| HV1 harness<br>Image Corona<br>Wire | 2     | Measure the resistance between the HV1 harness on the HVP3 and the ground. Is there any resistance?                               | No     | Check if there is any<br>abnormality on the HV1<br>harness or the Image Corona<br>Wire. |
| HV Power Supply<br>PCB 3 (HVP3)     | 3     | Can the problem be fixed by replacing the HV Power Supply PCB 3?                                                                  | Yes    | ОК                                                                                      |
| I/O A PCB<br>(PW10721)              | 4     | Can the problem be fixed by replacing the I/O A PCB?                                                                              | Yes    | ОК                                                                                      |
| Main Control PCB<br>(PW10720)       | 5     | Can the problem be fixed by replacing the<br>Main Control PCB?                                                                    | Yes    | ОК                                                                                      |

#### 7. 1. 2.50 Transfer corona 3 output error (E-2322)

| Items                                  | Order | Checking matters                                                                                                    | Result | Treatment                                                                                  |
|----------------------------------------|-------|----------------------------------------------------------------------------------------------------|--------|--------------------------------------------------------------------------------------------|
| Harness                                | 1     | Is the harness correctly connected to each<br>of the following components?<br>HV Power Supply PCB 3 (HVP3)<br>I/O A PCB (PW10721) | No     | Connect it firmly.                                                                         |
| HV2 harness<br>Transfer Corona<br>Wire | 2     | Measure the resistance between the HV2 harness on the HVP3 and the ground. Is there any resistance?                               | No     | Check if there is any<br>abnormality on the HV2<br>harness or the Transfer<br>Corona Wire. |
| HV Power Supply<br>PCB 3 (HVP3)        | 3     | Can the problem be fixed by replacing the HV Power Supply PCB 3?                                                                  | Yes    | ОК                                                                                         |
| I/O A PCB<br>(PW10721)                 | 4     | Can the problem be fixed by replacing the I/O A PCB?                                                                              | Yes    | ОК                                                                                         |
| Main Control PCB<br>(PW10720)          | 5     | Can the problem be fixed by replacing the<br>Main Control PCB?                                                                    | Yes    | ОК                                                                                         |

#### 7. 1. 2.51 Separation corona 3 output error (E-2323)

| Items                                    | Order | Checking matters                                                                                                    | Result | Treatment                                                                                    |
|------------------------------------------|-------|----------------------------------------------------------------------------------------------------|--------|----------------------------------------------------------------------------------------------|
| Harness                                  | 1     | Is the harness correctly connected to each<br>of the following components?<br>HV Power Supply PCB 3 (HVP3)<br>I/O A PCB (PW10721) | No     | Connect it firmly.                                                                           |
| HV3 harness<br>Separation Corona<br>Wire | 2     | Measure the resistance between the HV3 harness on the HVP3 and the ground. Is there any resistance?                               | No     | Check if there is any<br>abnormality on the HV3<br>harness or the Separation<br>Corona Wire. |
| HV Power Supply<br>PCB 3 (HVP3)          | 3     | Can the problem be fixed by replacing the HV Power Supply PCB 3?                                                                  | Yes    | ОК                                                                                           |
| I/O A PCB<br>(PW10721)                   | 4     | Can the problem be fixed by replacing the I/O A PCB?                                                                              | Yes    | ОК                                                                                           |
| Main Control PCB<br>(PW10720)            | 5     | Can the problem be fixed by replacing the<br>Main Control PCB?                                                                    | Yes    | ОК                                                                                           |

### 7. 1. 2.52 Developer bias 3 output error (E-2324)

| Items                            | Order | Checking matters                                                                                                    | Result | Treatment                                                                               |
|----------------------------------|-------|----------------------------------------------------------------------------------------------------|--------|-----------------------------------------------------------------------------------------|
| Harness                          | 1     | Is the harness correctly connected to each<br>of the following components?<br>HV Power Supply PCB 3 (HVP3)<br>I/O A PCB (PW10721) | No     | Connect it firmly.                                                                      |
| OUT2 harness<br>Developer Unit 3 | 2     | Measure the resistance between the OUT2 harness on the HVP3 and the ground. Is there any resistance?                              | No     | Check if there is any<br>abnormality on the OUT2<br>harness or the Developer Unit<br>3. |
| HV Power Supply<br>PCB 3 (HVP3)  | 3     | Can the problem be fixed by replacing the HV Power Supply PCB 3?                                                                  | Yes    | ОК                                                                                      |
| I/O A PCB<br>(PW10721)           | 4     | Can the problem be fixed by replacing the I/O A PCB?                                                                              | Yes    | ОК                                                                                      |
| Main Control PCB<br>(PW10720)    | 5     | Can the problem be fixed by replacing the Main Control PCB?                                                                       | Yes    | ОК                                                                                      |

### 7. 1. 2.53 Auto SP Control 3 error (E-2332)

| Items                                | Order | Checking matters                                                                                                    | Result | Treatment                                                                                                    |
|--------------------------------------|-------|----------------------------------------------------------------------------------------------------|--------|----------------------------------------------------------------------------------------------------|
| Harness                              | 1     | Is the harness correctly connected to each<br>of the following components?<br>Surface potential Sensor 3 (SPS3)<br>Fuse PCB (PW10790)<br>I/O B PCB (PW10722) | No     | Connect it firmly.                                                                                                    |
| Image Corona                         | 2     | Cancel the Auto SP Control 3 in the Adjustment Mode. (Set the value to "0".)                                                                                 | No     | <ol> <li>Install the Image Corona<br/>correctly.</li> </ol>                                                                                  |
| Drum                                 |       | Code : 2002 (Automatic Surface<br>Potential Control 3<br>ON/OFF)<br>Then restart the KIP Color 80, and take a                                                |        | 2. Replace the Drum.                                                                                                    |
| Surface potential<br>Sensor 3 (SPS3) | 3     | Can the problem be fixed by replacing the<br>Surface Potential Sensor 3?                                                                                     | Yes    | ОК                                                                                                    |
| Fuse PCB<br>(PW10790)                | 4     | Is the LE923 on the Fuse PCB lighting?                                                                                                    | Yes    | Check all the components<br>relating with the J906-5 and<br>find the cause of the problem.<br>Then replace the Fuse F923<br>on the Fuse PCB. |
| I/O B PCB<br>(PW10722)               | 5     | Can the problem be fixed by replacing the I/O B PCB?                                                                                                    | Yes    | ОК                                                                                                    |
| Main Control PCB<br>(PW10720)        | 6     | Can the problem be fixed by replacing the Main Control PCB?                                                                                                  | Yes    | ОК                                                                                                    |

# 7. 1. 2.54 Density sensor 3 error (E-2341) & Auto Density Control 3 error (E-2342)

| Items                                                                              | Order | Checking matters                                                                                                    | Result | Treatment            |
|------------------------------------------------------------------------------------|-------|----------------------------------------------------------------------------------------------------|--------|----------------------|
| Harness                                                                            | 1     | Is the harness correctly connected to each<br>of the following components?<br>Toner Density Sensor 3L (PH33)<br>Toner Density Sensor 3R (PH34)<br>I/O B PCB (PW10722) | No     | Connect it firmly.   |
| Toner Density<br>Sensor 3L (PH33)<br>Toner Density<br>Sensor 3R (PH34)<br>LED Head | 2     | Is the toner sticking on the surface of<br>Toner Density Sensors (3L & 3R) or LED<br>Head?                                                                            | Yes    | Clean off the toner. |
| Toner Density<br>Sensor 3L (PH33)<br>Toner Density<br>Sensor 3R (PH34)             | 3     | Can the problem be fixed by replacing the<br>Toner Density Sensor 3L or Toner Density<br>Sensor 3R?                                                                   | Yes    | ОК                   |
| I/O B PCB<br>(PW10722)                                                             | 4     | Can the problem be fixed by replacing the I/O B PCB?                                                                                                    | Yes    | ОК                   |
| Main Control PCB<br>(PW10720)                                                      | 5     | Can the problem be fixed by replacing the Main Control PCB?                                                                                                    | Yes    | ОК                   |

#### 7. 1. 2.55 Developer unit 3 missing error (E-2350)

| Items                         | Order | Checking matters                                                                                                    | Result | Treatment          |
|-------------------------------|-------|----------------------------------------------------------------------------------------------------|--------|--------------------|
| Harness                       | 1     | Is the harness correctly connected to each<br>of the following components?<br>Developer Unit 3<br>I/O A PCB (PW10721) | No     | Connect it firmly. |
| I/O A PCB<br>(PW10721)        | 2     | Can the problem be fixed by replacing the I/O B PCB?                                                                  | Yes    | ОК                 |
| Main Control PCB<br>(PW10720) | 3     | Can the problem be fixed by replacing the Main Control PCB?                                                           | Yes    | ОК                 |

#### 7. 1. 2.56 Head 1 error (LED head unit 3) (E-2361) Head 2 error (LED head unit 3) (E-2362) Head 3 error (LED head unit 3) (E-2363)

| Items                                                                                                    | Order | Checking matters                                                                                                    | Result | Treatment                                                                                                    |
|----------------------------------------------------------------------------------------------------|-------|----------------------------------------------------------------------------------------------------|--------|----------------------------------------------------------------------------------------------------|
| Harness                                                                                                    | 1     | Is the harness correctly connected to each<br>of the following components?<br>Head 1 of LED Head Unit 3<br>Head 2 of LED Head Unit 3<br>Head 3 of LED Head Unit 3<br>LED Head Translation PCB<br>(PW10727_M)<br>Fuse PCB (PW10790)<br>Main Control PCB (PW10720) | No     | Connect it firmly.                                                                                                    |
| Head 1 of LED<br>Head Unit 3<br>Head 2 of LED<br>Head Unit 3<br>Head 3 of LED<br>Head Unit 3<br>LED Head<br>Translation PCB<br>(PW10727_M)<br>Signal Cable | 2     | Can the problem be fixed by replacing<br>each of the following parts?<br>Head 1 of LED Head Unit 3<br>Head 2 of LED Head Unit 3<br>Head 3 of LED Head Unit 3<br>LED Head Translation PCB<br>(PW10727_M)<br>Signal Cable                                          | Yes    | ОК                                                                                                    |
| Fuse PCB<br>(PW10790)                                                                                                    | 3     | Is the LE935 on the Fuse PCB lighting?                                                                                                    | Yes    | Check all the components<br>relating with the J901-5 and<br>find the cause of the problem.<br>Then replace the Fuse F935<br>on the Fuse PCB. |
| Main Control PCB<br>(PW10720)                                                                                                    | 4     | Can the problem be fixed by replacing the<br>Main Control PCB?                                                                                                    | Yes    | ОК                                                                                                    |

#### 7. 1. 2.57 Drum motor 4 error (E-2411)

First of all, try to operate the Drum Motor 4 (Code : 103) individually in the Function Checking Mode. Cancel the Service Mode after the confirmation. Go to the following case 1 if the Drum Motor 4 does not operate correctly, and go to the following case 2 if it operates.

Case 1 : Drum Motor 4 does not operate correctly.

| Items                                                                 | Order | Checking matters                                                                                                    | Result | Treatment                                                                                                    |
|-----------------------------------------------------------------------|-------|----------------------------------------------------------------------------------------------------|--------|----------------------------------------------------------------------------------------------------|
| Harness                                                               | 1     | Is the harness correctly connected to each<br>of the following components?<br>Drum Motor 4 (M10)<br>Drum Motor 3 Driver PCB<br>(FTD3S4P11-01)<br>Fuse PCB (PW10790)<br>I/O A PCB (PW10721) | No     | Connect it firmly.                                                                                                    |
| Drum Motor 4<br>(M10)<br>Drum Motor 4<br>Driver PCB<br>(FTD3S4P11-01) | 2     | Can the problem be fixed by replacing the<br>Drum Motor 4 or Drum Motor 4 Driver<br>PCB?                                                                                                   | Yes    | ОК                                                                                                    |
| Fuse PCB<br>(PW10790)                                                 | 3     | Is the LE920 on the Fuse PCB lighting?                                                                                                    | Yes    | Check all the components<br>relating with the J905-7 and<br>find the cause of the problem.<br>Then replace the Fuse F920<br>on the Fuse PCB. |
| I/O A PCB<br>(PW10721)                                                | 4     | Can the problem be fixed by replacing the I/O A PCB?                                                                                                    | Yes    | ОК                                                                                                    |
| Main Control PCB<br>(PW10720)                                         | 5     | Can the problem be fixed by replacing the Main Control PCB?                                                                                                    | Yes    | ОК                                                                                                    |

Case 2 : Drum Motor 4 operates correctly.

| Items                                 | Order | Checking matters                                                        | Result | Treatment          |
|---------------------------------------|-------|-------------------------------------------------------------------------|--------|--------------------|
| Harness                               | 1     | Is the harness correctly connected to each of the following components? | No     | Connect it firmly. |
|                                       |       | Drum Motor 4 Pulse Sensor (PH5)<br>I/O A PCB (PW10721)                  |        |                    |
| Drum Motor 4<br>Pulse Sensor<br>(PH5) | 2     | Can the problem be fixed by replacing the Drum Motor 4 Pulse Sensor?    | Yes    | ОК                 |
| I/O A PCB<br>(PW10721)                | 3     | Can the problem be fixed by replacing the I/O A PCB?                    | Yes    | ОК                 |
| Main Control PCB<br>(PW10720)         | 4     | Can the problem be fixed by replacing the<br>Main Control PCB?          | Yes    | ОК                 |

#### 7. 1. 2.58 Developer motor 4 error (E-2412)

First of all, try to operate the Developer Motor 4 (Code : 113) individually in the Function Checking Mode. Cancel the Service Mode after the confirmation. Go to the following case 1 if the Developer Motor 4 does not operate correctly, and go to the following case 2 if it operates.

| Case 1 : Developer Motor 4 do | es not operate correctly. |
|-------------------------------|---------------------------|
|-------------------------------|---------------------------|

| Items                         | Order | Checking matters                                                                                                    | Result | Treatment                                                                                                    |
|-------------------------------|-------|----------------------------------------------------------------------------------------------------|--------|----------------------------------------------------------------------------------------------------|
| Harness                       | 1     | Is the harness correctly connected to each<br>of the following components?<br>Developer Motor 4 (M14)<br>Fuse PCB (PW10790)<br>I/O A PCB (PW10721) | No     | Connect it firmly.                                                                                                    |
| Developer Motor 4<br>(M14)    | 2     | Can the problem be fixed by replacing the Developer Motor 4?                                                                                       | Yes    | ОК                                                                                                    |
| Fuse PCB<br>(PW10790)         | 3     | Is the LE916 on the Fuse PCB lighting?                                                                                                    | Yes    | Check all the components<br>relating with the J904-7 and<br>find the cause of the problem.<br>Then replace the Fuse F916<br>on the Fuse PCB. |
| I/O A PCB<br>(PW10721)        | 4     | Can the problem be fixed by replacing the I/O A PCB?                                                                                               | Yes    | ОК                                                                                                    |
| Main Control PCB<br>(PW10720) | 5     | Can the problem be fixed by replacing the Main Control PCB?                                                                                        | Yes    | ОК                                                                                                    |

Case 2 : Developer Motor 4 operates correctly.

| Items                         | Order | Checking matters                                                                                      | Result | Treatment          |
|-------------------------------|-------|----------------------------------------------------------------------------------------------------|--------|--------------------|
| Harness                       | 1     | Is the harness correctly connected to each<br>of the following components?<br>Developer Motor 4 (M14) | No     | Connect it firmly. |
|                               |       | I/O A PCB (PW10721)                                                                                   |        |                    |
| Developer Motor 4<br>(M14)    | 2     | Can the problem be fixed by replacing the<br>Developer Motor 4?                                       | Yes    | ОК                 |
| I/O A PCB<br>(PW10721)        | 3     | Can the problem be fixed by replacing the I/O A PCB?                                                  | Yes    | ОК                 |
| Main Control PCB<br>(PW10720) | 4     | Can the problem be fixed by replacing the<br>Main Control PCB?                                        | Yes    | ОК                 |

#### 7. 1. 2.59 Developer press motor 4 error (E-2413)

First of all, try to operate the Developer Press Motor 4 (Code : 124) individually in the Function Checking Mode. Cancel the Service Mode after the confirmation. Go to the following case 1 if the Developer Press Motor 4 does not operate correctly, and go to the following case 2 if it operates.

| Case 1 : Developer Press Mo | tor 4 does not operate correctly. |
|-----------------------------|-----------------------------------|
|-----------------------------|-----------------------------------|

| Items                                                                 | Order Checking matters Result Treatment |                                                                                                    | Treatment |                                                                                                    |
|-----------------------------------------------------------------------|-----------------------------------------|----------------------------------------------------------------------------------------------------|-----------|----------------------------------------------------------------------------------------------------|
| Harness                                                               | 1                                       | Is the harness correctly connected to each<br>of the following components?<br>Developer Press Motor 4 (M18)<br>Motor Driver PCB 4 (PW10258_D)<br>Developer Release Switch 4 (MS4)<br>Fuse PCB (PW10790)<br>I/O A PCB (PW10721) | No        | Connect it firmly.                                                                                                    |
| Developer Press<br>Motor 4 (M18)<br>Motor Driver PCB<br>4 (PW10258_D) | 2                                       | Can the problem be fixed by replacing the<br>Developer Press Motor 4 or the Motor<br>Driver PCB 4?                                                                                                    | Yes       | ОК                                                                                                    |
| Fuse PCB<br>(PW10790)                                                 | 3                                       | Is the LE907 on the Fuse PCB lighting?                                                                                                    | Yes       | Check all the components<br>relating with the J902-5 and<br>find the cause of the problem.<br>Then replace the Fuse F907<br>on the Fuse PCB. |
| I/O A PCB<br>(PW10721)                                                | 4                                       | Can the problem be fixed by replacing the I/O A PCB?                                                                                                    | Yes       | ОК                                                                                                    |
| Main Control PCB<br>(PW10720)                                         | 5                                       | Can the problem be fixed by replacing the<br>Main Control PCB?                                                                                                    | Yes       | ОК                                                                                                    |

Case 2 : Developer Press Motor 4 operates correctly.

| Items                             | Order | Checking matters                                                                                                    | Result | Treatment          |
|-----------------------------------|-------|----------------------------------------------------------------------------------------------------|--------|--------------------|
| Harness                           | 1     | 1 Is the harness correctly connected to each<br>of the following components?<br>Developer Press Sensor 4 (PH9)<br>I/O A PCB (PW10721) |        | Connect it firmly. |
| Developer Press<br>Sensor 4 (PH9) | 2     | Can the problem be fixed by replacing the<br>Developer Motor 4?                                                                       | Yes    | ОК                 |
| I/O A PCB<br>(PW10721)            | 3     | Can the problem be fixed by replacing the I/O A PCB?                                                                                  | Yes    | ОК                 |
| Main Control PCB<br>(PW10720)     | 4     | Can the problem be fixed by replacing the<br>Main Control PCB?                                                                        | Yes    | ОК                 |

#### 7. 1. 2.60 Image corona 4 cleaning error (E-2414 : Delay)

First of all, try to operate the Wire Cleaning Motor 4 individually (Code : 120 & 121) in the Function Checking Mode. Cancel the Service Mode after the confirmation. Go to the following case 1 if the Wire Cleaning Motor 4 does not operate correctly, and go to the following case 2 if it operates.

# 

As the KIP Color 80 does not detect "motor error" and "home position" in the Function Checking Mode, the Wire Cleaning Motor 4 can not be stopped automatically. Please do as follows to avoid giving an over current to the motor. (Otherwise the motor will be broken.)

- 1. Before starting to check, move the Wire Cleaner to the center of the corona unit by hand.
- 2. Check the operation of the Wire Cleaning Motor in the Function Checking Mode, and stop the operation of motor **before** it arrives to the home position.

| Case | 1 | : Wire | Cleaning | Motor | 4 does | not o | perate | correctly | ι. |
|------|---|--------|----------|-------|--------|-------|--------|-----------|----|
| 0400 | • |        | oroannig |       | 1 4000 |       | porato |           | •  |

| Items                                                               | Order | Checking matters                                                                                                    | Result | Treatment                                                                                                    |
|---------------------------------------------------------------------|-------|----------------------------------------------------------------------------------------------------|--------|----------------------------------------------------------------------------------------------------|
| Harness                                                             | 1     | Is the harness correctly connected to each<br>of the following components?<br>Wire Cleaning Motor 4 (M26)<br>Motor Driver PCB 4 (PW10256_D)<br>Fuse PCB (PW10790)<br>I/O A PCB (PW10721) | No     | Connect it firmly.                                                                                                    |
| Screw Shaft of the<br>Wire Cleaner                                  | 2     | Is any abnormality found on the Screw<br>Shaft of the Wire Cleaner, such as dirt or<br>distortion?                                                                                       | Yes    | Clean or replace the Screw Shaft.                                                                                                    |
| Wire Cleaning<br>Motor 4 (M26)<br>Motor Driver PCB<br>4 (PW10256_D) | 3     | Can the problem be fixed by replacing the<br>Wire Cleaning Motor 4 or the Motor Driver<br>PCB 4?                                                                                         | Yes    | ОК                                                                                                    |
| Fuse PCB<br>(PW10790)                                               | 4     | Is the LE913 on the Fuse PCB lighting?                                                                                                    | Yes    | Check all the components<br>relating with the J904-1 and<br>find the cause of the problem.<br>Then replace the Fuse F913<br>on the Fuse PCB. |
| I/O A PCB<br>(PW10721)                                              | 5     | Can the problem be fixed by replacing the I/O A PCB?                                                                                                    | Yes    | ОК                                                                                                    |
| Main Control PCB<br>(PW10720)                                       | 6     | Can the problem be fixed by replacing the Main Control PCB?                                                                                                    | Yes    | ОК                                                                                                    |

Case 2 : Wire Cleaning Motor 4 operates correctly.

| Items                           | Order | Checking matters                                                                                              | Result | Treatment                         |
|---------------------------------|-------|----------------------------------------------------------------------------------------------------|--------|-----------------------------------|
| Harness                         | 1     | Is the harness correctly connected to each<br>of the following components?<br>Wire Cleaner Position Switch 4I | No     | Connect it firmly.                |
|                                 |       | (MS4L)<br>Wire Cleaner Position Switch 4R<br>(MS4R)<br>I/O A PCB (PW10722)                                    |        |                                   |
| Screw Shaft of the Wire Cleaner | 2     | Is any abnormality found on the Screw<br>Shaft of the Wire Cleaner, such as dirt or<br>distortion?            | Yes    | Clean or replace the Screw Shaft. |

(Continues to the next page.)
| Items                                        | Order | Checking matters                                                                                                    | Result                                            | Treatment                                       |
|----------------------------------------------|-------|----------------------------------------------------------------------------------------------------|---------------------------------------------------|-------------------------------------------------|
| Wire Cleaner<br>Position Switch 4L<br>(MS4L) | 3     | Remove the Image Corona Unit 4, set the<br>Wire Cleaner to the LEFT home position<br>by hand, and reinstall the unit to the<br>machine.<br>Check the status of signal from the Wire<br>Cleaner Position Switch 4L in the Input<br>Signal Monitoring Mode.<br>Code : 30C (Wire Cleaner Position<br>Switch 4L)<br>Is the status H when the Image Corona<br>Unit is installed, and is it L when the unit is<br>removed?  | No                                                | Replace the Wire Cleaner<br>Position Switch 4L. |
| Wire Cleaner<br>Position Switch 4R<br>(MS4R) | 4     | Remove the Image Corona Unit 4, set the<br>Wire Cleaner to the RIGHT home position<br>by hand, and reinstall the unit to the<br>machine.<br>Check the status of signal from the Wire<br>Cleaner Position Switch 4R in the Input<br>Signal Monitoring Mode.<br>Code : 30d (Wire Cleaner Position<br>Switch 4R)<br>Is the status H when the Image Corona<br>Unit is installed, and is it L when the unit is<br>removed? | ne No Replace the Wire Cle<br>Position Switch 4R. |                                                 |
| I/O A PCB<br>(PW10721)                       | 5     | Can the problem be fixed by replacing the I/O A PCB?                                                                                                    | Yes                                               | ОК                                              |
| Main Control PCB<br>(PW10720)                | 6     | Can the problem be fixed by replacing the<br>Main Control PCB?                                                                                                    | Yes                                               | ОК                                              |

### 7. 1. 2.61 Image corona 4 cleaning error (E-2415 : Early)

| Items                                        | Order | Checking matters                                                                                                    | Result | Treatment                                       |
|----------------------------------------------|-------|----------------------------------------------------------------------------------------------------|--------|-------------------------------------------------|
| Harness                                      | 1     | Is the harness correctly connected to each of the following components?                                                                                                    | No     | Connect it firmly.                              |
|                                              |       | Wire Cleaner Position Switch 4L                                                                                                    |        |                                                 |
|                                              |       | Wire Cleaner Position Switch 4R<br>(MS4R)                                                                                                    |        |                                                 |
| Sarow Shaft of the                           | 2     | I/O A PCB (PW10722)                                                                                                    | Vee    | Clean or rankage the Serouv                     |
| Wire Cleaner                                 | 2     | Shaft of the Wire Cleaner, such as dirt or distortion?                                                                                                    | res    | Shaft.                                          |
| Wire Cleaner<br>Position Switch 4L<br>(MS4L) | 3     | Remove the Image Corona Unit 4, set the<br>Wire Cleaner to the LEFT home position<br>by hand, and reinstall the unit to the<br>machine.<br>Check the status of signal from the Wire<br>Cleaner Position Switch 4L in the Input<br>Signal Monitoring Mode.<br>Code : 30C (Wire Cleaner Position<br>Switch 4L) | No     | Replace the Wire Cleaner<br>Position Switch 4L. |
|                                              |       | Is the status H when the Image Corona<br>Unit is installed, and is it L when the unit is<br>removed?                                                                                                    |        |                                                 |
| Wire Cleaner<br>Position Switch 4R<br>(MS4R) | 4     | Remove the Image Corona Unit 4, set the<br>Wire Cleaner to the RIGHT home position<br>by hand, and reinstall the unit to the<br>machine.<br>Check the status of signal from the Wire<br>Cleaner Position Switch 4R in the Input<br>Signal Monitoring Mode.<br>Code : 30d (Wire Cleaner Position              | No     | Replace the Wire Cleaner<br>Position Switch 4R. |
|                                              |       | Switch 4R)<br>Is the status H when the Image Corona<br>Unit is installed, and is it L when the unit is<br>removed?                                                                                                    |        |                                                 |
| I/O A PCB<br>(PW10721)                       | 5     | Can the problem be fixed by replacing the I/O A PCB?                                                                                                    | Yes    | ОК                                              |
| Main Control PCB<br>(PW10720)                | 6     | Can the problem be fixed by replacing the Main Control PCB?                                                                                                    | Yes    | ОК                                              |

#### 7. 1. 2.62 Image corona 4 cleaning error (E-2416 : Over current)

First of all, try to operate the Wire Cleaning Motor 4 individually (Code : 120 & 121) in the Function Checking Mode. Cancel the Service Mode after the confirmation. Go to the following case 1 if the Wire Cleaning Motor 4 does not operate correctly, and go to the following case 2 if it operates.

# 

As the KIP Color 80 does not detect "motor error" and "home position" in the Function Checking Mode, the Wire Cleaning Motor 4 can not be stopped automatically. Please do as follows to avoid giving an over current to the motor. (Otherwise the motor will be broken.)

- 1. Before starting to check, move the Wire Cleaner to the center of the corona unit by hand.
- 2. Check the operation of the Wire Cleaning Motor in the Function Checking Mode, and stop the operation of motor **before** it arrives to the home position.

Case 1 : Wire Cleaning Motor 4 does not operate correctly.

| Items                                                               | Order | Checking matters                                                                                                    | Result | Treatment                                                                                                    |
|---------------------------------------------------------------------|-------|----------------------------------------------------------------------------------------------------|--------|----------------------------------------------------------------------------------------------------|
| Harness                                                             | 1     | Is the harness correctly connected to each<br>of the following components?<br>Wire Cleaning Motor 4 (M26)<br>Motor Driver PCB 4 (PW10256_D)<br>Fuse PCB (PW10790)<br>I/O A PCB (PW10721) | No     | Connect it firmly.                                                                                                    |
| Screw Shaft of the<br>Wire Cleaner                                  | 2     | Is any abnormality found on the Screw<br>Shaft of the Wire Cleaner, such as dirt or<br>distortion?                                                                                       | Yes    | Clean or replace the Screw Shaft.                                                                                                    |
| Wire Cleaning<br>Motor 4 (M26)<br>Motor Driver PCB<br>4 (PW10256_D) | 3     | Can the problem be fixed by replacing the<br>Wire Cleaning Motor 4 or the Motor Driver<br>PCB 4?                                                                                         | Yes    | ОК                                                                                                    |
| Fuse PCB<br>(PW10790)                                               | 4     | Is the LE913 on the Fuse PCB lighting?                                                                                                    | Yes    | Check all the components<br>relating with the J904-1 and<br>find the cause of the problem.<br>Then replace the Fuse F913<br>on the Fuse PCB. |
| I/O A PCB<br>(PW10721)                                              | 5     | Can the problem be fixed by replacing the I/O A PCB?                                                                                                    | Yes    | ОК                                                                                                    |
| Main Control PCB<br>(PW10720)                                       | 6     | Can the problem be fixed by replacing the Main Control PCB?                                                                                                    | Yes    | ОК                                                                                                    |

Case 2 : Wire Cleaning Motor 4 operates correctly.

| Items                              | Order | Checking matters                                                                                              | Result | Treatment                         |
|------------------------------------|-------|----------------------------------------------------------------------------------------------------|--------|-----------------------------------|
| Harness                            | 1     | Is the harness correctly connected to each<br>of the following components?<br>Wire Cleaner Position Switch 4L | No     | Connect it firmly.                |
|                                    |       | (MS4L)<br>Wire Cleaner Position Switch 4R<br>(MS4R)<br>I/O A PCB (PW10722)                                    |        |                                   |
| Screw Shaft of the<br>Wire Cleaner | 2     | Is any abnormality found on the Screw<br>Shaft of the Wire Cleaner, such as dirt or<br>distortion?            | Yes    | Clean or replace the Screw Shaft. |

(Continues to the next page.)

| Items                                                               | Order | Checking matters                                                                                                    | Result | Treatment                                       |
|---------------------------------------------------------------------|-------|----------------------------------------------------------------------------------------------------|--------|-------------------------------------------------|
| Wire Cleaner<br>Position Switch 4L<br>(MS4L)                        | 3     | Remove the Image Corona Unit 4, set the<br>Wire Cleaner to the LEFT home position<br>by hand, and reinstall the unit to the<br>machine.<br>Check the status of signal from the Wire<br>Cleaner Position Switch 4L in the Input<br>Signal Monitoring Mode.<br>Code : 30C (Wire Cleaner Position<br>Switch 4L)<br>Is the status H when the Image Corona<br>Unit is installed, and is it L when the unit is<br>removed?  | No     | Replace the Wire Cleaner<br>Position Switch 4L. |
| Wire Cleaner<br>Position Switch 4R<br>(MS4R)                        | 4     | Remove the Image Corona Unit 4, set the<br>Wire Cleaner to the RIGHT home position<br>by hand, and reinstall the unit to the<br>machine.<br>Check the status of signal from the Wire<br>Cleaner Position Switch 4R in the Input<br>Signal Monitoring Mode.<br>Code : 30d (Wire Cleaner Position<br>Switch 4R)<br>Is the status H when the Image Corona<br>Unit is installed, and is it L when the unit is<br>removed? | No     | Replace the Wire Cleaner<br>Position Switch 4R. |
| Wire Cleaning<br>Motor 4 (M26)<br>Motor Driver PCB<br>4 (PW10256 D) | 5     | Can the problem be fixed by replacing the Wire Cleaning Motor 4 or the Motor Driver PCB 4?                                                                                                    | Yes    | ОК                                              |
| I/O A PCB<br>(PW10721)                                              | 6     | Can the problem be fixed by replacing the I/O A PCB?                                                                                                    | Yes    | ОК                                              |
| Main Control PCB<br>(PW10720)                                       | 7     | Can the problem be fixed by replacing the<br>Main Control PCB?                                                                                                    | Yes    | ОК                                              |

#### 7. 1. 2.63 Toner cartridge motor 4 error (E-2417)

First of all, try to operate the Toner Cartridge Motor 4 individually (Code : 11F) in the Function Checking Mode. Cancel the Service Mode after the confirmation. Go to the following case 1 if the Toner Cartridge Motor 4 does operate correctly, and go to the following case 2 if it operates.

# 

Check the operation of Toner Cartridge Motor 4 while carrying out the following matters simultaneously.

- 1. Open the Right Side Door. (However set the door switch to ON.)
- 2. Remove the Toner Cartridge from the Process 3. (Confirm the rotation of motor by the action of the motor shaft.)

| Case 1 |   | Toner | Cartridae  | Motor  | Δ | aoob | not | onerate | correctly |    |
|--------|---|-------|------------|--------|---|------|-----|---------|-----------|----|
| Case I | • | TOHE  | Cartilluye | INICIO | 4 | uues | ΠΟL | operate | COLLECT   | у. |

| Items                                                                 | Order | Checking matters                                                                                                    | Result | Treatment                                                                                                    |
|-----------------------------------------------------------------------|-------|----------------------------------------------------------------------------------------------------|--------|----------------------------------------------------------------------------------------------------|
| Harness                                                               | 1     | Is the harness correctly connected to each<br>of the following components?<br>Toner Cartridge Motor 4 (M22)<br>Motor Driver PCB 4 (PW10256_D)<br>Fuse PCB (PW10790)<br>I/O A PCB (PW10721) | No     | Connect it firmly.                                                                                                    |
| Toner Cartridge<br>Motor 4 (M22)<br>Motor Driver PCB<br>4 (PW10256_D) | 2     | Can the problem be fixed by replacing the<br>Toner Cartridge Motor 4 or the Motor<br>Driver PCB 4?                                                                                         | Yes    | ОК                                                                                                    |
| Fuse PCB<br>(PW10790)                                                 | 3     | Is the LE913 on the Fuse PCB lighting?                                                                                                    | Yes    | Check all the components<br>relating with the J904-1 and<br>find the cause of the problem.<br>Then replace the Fuse F913<br>on the Fuse PCB. |
| I/O A PCB<br>(PW10721)                                                | 4     | Can the problem be fixed by replacing the I/O A PCB?                                                                                                    | Yes    | ОК                                                                                                    |
| Main Control PCB<br>(PW10720)                                         | 5     | Can the problem be fixed by replacing the<br>Main Control PCB?                                                                                                    | Yes    | ОК                                                                                                    |

Case 2 : Toner Cartridge Motor 4 operates correctly.

| Items                                                                 | Order | Checking matters                                                                                                    | Result | Treatment                                                                          |
|-----------------------------------------------------------------------|-------|----------------------------------------------------------------------------------------------------|--------|------------------------------------------------------------------------------------|
| Harness                                                               | 1     | Is the harness correctly connected to each<br>of the following components?<br>Toner Cartridge Motor 4 (M22)<br>Motor Driver PCB 4 (PW10256_D)<br>I/O A PCB (PW10721) | No     | Connect it firmly.                                                                 |
| Toner Cartridge                                                       | 2     | Is the toner in the cartridge loosened?                                                                                                    | No     | Close the open hole of the cartridge, and shake the cartridge to loosen the toner. |
| Toner Cartridge<br>Motor 4 (M22)<br>Motor Driver PCB<br>4 (PW10256_D) | 3     | Can the problem be fixed by replacing the<br>Toner Cartridge Motor 4 or the Motor<br>Driver PCB 4?                                                                   | Yes    | ОК                                                                                 |
| I/O A PCB<br>(PW10721)                                                | 4     | Can the problem be fixed by replacing the I/O A PCB?                                                                                                    | Yes    | ОК                                                                                 |
| Main Control PCB<br>(PW10720)                                         | 5     | Can the problem be fixed by replacing the Main Control PCB?                                                                                                    | Yes    | ОК                                                                                 |

#### 7. 1. 2.64 Image corona 4 output error (E-2421)

| Items                               | Order | Checking matters                                                                                                    | Result | Treatment                                                                               |
|-------------------------------------|-------|----------------------------------------------------------------------------------------------------|--------|-----------------------------------------------------------------------------------------|
| Harness                             | 1     | Is the harness correctly connected to each<br>of the following components?<br>HV Power Supply PCB 4 (HVP4)<br>I/O A PCB (PW10721) | No     | Connect it firmly.                                                                      |
| HV1 harness<br>Image Corona<br>Wire | 2     | Measure the resistance between the HV1 harness on the HVP4 and the ground. Is there any resistance?                               | No     | Check if there is any<br>abnormality on the HV1<br>harness or the Image Corona<br>Wire. |
| HV Power Supply<br>PCB 4 (HVP4)     | 3     | Can the problem be fixed by replacing the HV Power Supply PCB 4?                                                                  | Yes    | ОК                                                                                      |
| I/O A PCB<br>(PW10721)              | 4     | Can the problem be fixed by replacing the I/O A PCB?                                                                              | Yes    | OK                                                                                      |
| Main Control PCB<br>(PW10720)       | 5     | Can the problem be fixed by replacing the<br>Main Control PCB?                                                                    | Yes    | ОК                                                                                      |

#### 7. 1. 2.65 Transfer corona 4 output error (E-2422)

| Items                                  | Order | Checking matters                                                                                                    | Result | Treatment                                                                                  |
|----------------------------------------|-------|----------------------------------------------------------------------------------------------------|--------|--------------------------------------------------------------------------------------------|
| Harness                                | 1     | Is the harness correctly connected to each<br>of the following components?<br>HV Power Supply PCB 4 (HVP4)<br>I/O A PCB (PW10721) | No     | Connect it firmly.                                                                         |
| HV2 harness<br>Transfer Corona<br>Wire | 2     | Measure the resistance between the HV2 harness on the HVP4 and the ground. Is there any resistance?                               | No     | Check if there is any<br>abnormality on the HV2<br>harness or the Transfer<br>Corona Wire. |
| HV Power Supply<br>PCB 4 (HVP4)        | 3     | Can the problem be fixed by replacing the HV Power Supply PCB 4?                                                                  | Yes    | ОК                                                                                         |
| I/O A PCB<br>(PW10721)                 | 4     | Can the problem be fixed by replacing the I/O A PCB?                                                                              | Yes    | ОК                                                                                         |
| Main Control PCB<br>(PW10720)          | 5     | Can the problem be fixed by replacing the Main Control PCB?                                                                       | Yes    | ОК                                                                                         |

#### 7. 1. 2.66 Separation corona 4 output error (E-2423)

| Items                                    | Order | Checking matters                                                                                                    | Result | Treatment                                                                                    |
|------------------------------------------|-------|----------------------------------------------------------------------------------------------------|--------|----------------------------------------------------------------------------------------------|
| Harness                                  | 1     | Is the harness correctly connected to each<br>of the following components?<br>HV Power Supply PCB 4 (HVP4)<br>I/O A PCB (PW10721) | No     | Connect it firmly.                                                                           |
| HV3 harness<br>Separation Corona<br>Wire | 2     | Measure the resistance between the HV3 harness on the HVP4 and the ground. Is there any resistance?                               | No     | Check if there is any<br>abnormality on the HV3<br>harness or the Separation<br>Corona Wire. |
| HV Power Supply<br>PCB 4 (HVP4)          | 3     | Can the problem be fixed by replacing the HV Power Supply PCB 4?                                                                  | Yes    | ОК                                                                                           |
| I/O A PCB<br>(PW10721)                   | 4     | Can the problem be fixed by replacing the I/O A PCB?                                                                              | Yes    | ОК                                                                                           |
| Main Control PCB<br>(PW10720)            | 5     | Can the problem be fixed by replacing the Main Control PCB?                                                                       | Yes    | ОК                                                                                           |

#### 7. 1. 2.67 Developer bias 4 output error (E-2424)

| Items                            | Order | Checking matters                                                                                                    | Result | Treatment                                                                               |
|----------------------------------|-------|----------------------------------------------------------------------------------------------------|--------|-----------------------------------------------------------------------------------------|
| Harness                          | 1     | Is the harness correctly connected to each<br>of the following components?<br>HV Power Supply PCB 4 (HVP4)<br>I/O A PCB (PW10721) | No     | Connect it firmly.                                                                      |
| OUT2 harness<br>Developer Unit 3 | 2     | Measure the resistance between the OUT2 harness on the HVP4 and the ground. Is there any resistance?                              | No     | Check if there is any<br>abnormality on the OUT2<br>harness or the Developer Unit<br>4. |
| HV Power Supply<br>PCB 4 (HVP4)  | 3     | Can the problem be fixed by replacing the HV Power Supply PCB 4?                                                                  | Yes    | ОК                                                                                      |
| I/O A PCB<br>(PW10721)           | 4     | Can the problem be fixed by replacing the I/O A PCB?                                                                              | Yes    | ОК                                                                                      |
| Main Control PCB<br>(PW10720)    | 5     | Can the problem be fixed by replacing the Main Control PCB?                                                                       | Yes    | ОК                                                                                      |

### 7. 1. 2.68 Auto SP Control 4 error (E-2432)

| Items                                | Order | Checking matters                                                                                                    | Result | Treatment                                                                                                    |
|--------------------------------------|-------|----------------------------------------------------------------------------------------------------|--------|----------------------------------------------------------------------------------------------------|
| Harness                              | 1     | Is the harness correctly connected to each<br>of the following components?<br>Surface potential Sensor 4 (SPS4)<br>Fuse PCB (PW10790)<br>I/O B PCB (PW10722) | No     | Connect it firmly.                                                                                                    |
| Image Corona                         | 2     | Cancel the Auto SP Control 4 in the<br>Adjustment Mode. (Set the value to "0".)                                                                              | No     | <ol> <li>Install the Image Corona<br/>correctly.</li> </ol>                                                                                  |
| Drum                                 |       | Code : 2003 (Automatic Surface<br>Potential Control 4<br>ON/OFF)<br>Then restart the KIP Color 80, and take a                                                |        | 2. Replace the Drum.                                                                                                    |
|                                      |       | test print. Is the print image correct?                                                                                                    |        |                                                                                                    |
| Surface potential<br>Sensor 4 (SPS4) | 3     | Can the problem be fixed by replacing the Surface Potential Sensor 4?                                                                                        | Yes    | ОК                                                                                                    |
| Fuse PCB<br>(PW10790)                | 4     | Is the LE923 on the Fuse PCB lighting?                                                                                                    | Yes    | Check all the components<br>relating with the J906-5 and<br>find the cause of the problem.<br>Then replace the Fuse F923<br>on the Fuse PCB. |
| I/O B PCB<br>(PW10722)               | 5     | Can the problem be fixed by replacing the I/O B PCB?                                                                                                    | Yes    | ОК                                                                                                    |
| Main Control PCB<br>(PW10720)        | 6     | Can the problem be fixed by replacing the Main Control PCB?                                                                                                  | Yes    | ОК                                                                                                    |

# 7. 1. 2.69 Density sensor 4 error (E-2441) & Auto Density Control 4 error (E-2442)

| Items                                                                              | Order | Checking matters                                                                                                    | Result | Treatment            |
|------------------------------------------------------------------------------------|-------|----------------------------------------------------------------------------------------------------|--------|----------------------|
| Harness                                                                            | 1     | Is the harness correctly connected to each<br>of the following components?<br>Toner Density Sensor 4L (PH35)<br>Toner Density Sensor 4R (PH36)<br>I/O B PCB (PW10722) | No     | Connect it firmly.   |
| Toner Density<br>Sensor 4L (PH35)<br>Toner Density<br>Sensor 4R (PH36)<br>LED Head | 2     | Is the toner sticking on the surface of<br>Toner Density Sensors (4L & 4R) or LED<br>Head?                                                                            | Yes    | Clean off the toner. |
| Toner Density<br>Sensor 4L (PH35)<br>Toner Density<br>Sensor 4R (PH36)             | 3     | Can the problem be fixed by replacing the<br>Toner Density Sensor 4L or Toner Density<br>Sensor 4R?                                                                   | Yes    | ОК                   |
| I/O B PCB<br>(PW10722)                                                             | 4     | Can the problem be fixed by replacing the I/O B PCB?                                                                                                    | Yes    | ОК                   |
| Main Control PCB<br>(PW10720)                                                      | 5     | Can the problem be fixed by replacing the Main Control PCB?                                                                                                    | Yes    | ОК                   |

#### 7. 1. 2.70 Developer unit 4 missing error (E-2450)

| Items                         | Order | Checking matters Result Treatme                                                                                       |     | Treatment          |
|-------------------------------|-------|----------------------------------------------------------------------------------------------------|-----|--------------------|
| Harness                       | 1     | Is the harness correctly connected to each<br>of the following components?<br>Developer Unit 4<br>I/O A PCB (PW10721) | No  | Connect it firmly. |
| I/O A PCB<br>(PW10721)        | 2     | Can the problem be fixed by replacing the I/O B PCB?                                                                  | Yes | ОК                 |
| Main Control PCB<br>(PW10720) | 3     | Can the problem be fixed by replacing the<br>Main Control PCB?                                                        | Yes | ОК                 |

#### 7. 1. 2.71 Head 1 error (LED head unit 4) (E-2461) Head 2 error (LED head unit 4) (E-2462) Head 3 error (LED head unit 4) (E-2463)

| Items                                                                                                    | Order | Checking matters                                                                                                    | Result | Treatment                                                                                                    |
|----------------------------------------------------------------------------------------------------|-------|----------------------------------------------------------------------------------------------------|--------|----------------------------------------------------------------------------------------------------|
| Harness                                                                                                    | 1     | Is the harness correctly connected to each<br>of the following components?<br>Head 1 of LED Head Unit 4<br>Head 2 of LED Head Unit 4<br>Head 3 of LED Head Unit 4<br>LED Head Translation PCB<br>(PW10727_Y)<br>Fuse PCB (PW10790)<br>Main Control PCB (PW10720) | No     | Connect it firmly.                                                                                                    |
| Head 1 of LED<br>Head Unit 4<br>Head 2 of LED<br>Head Unit 4<br>Head 3 of LED<br>Head Unit 4<br>LED Head<br>Translation PCB<br>(PW10727_Y)<br>Signal Cable | 2     | Can the problem be fixed by replacing<br>each of the following parts?<br>Head 1 of LED Head Unit 4<br>Head 2 of LED Head Unit 4<br>Head 3 of LED Head Unit 4<br>LED Head Translation PCB<br>(PW10727_Y)<br>Signal Cable                                          | Yes    | ОК                                                                                                    |
| Fuse PCB<br>(PW10790)                                                                                                    | 3     | Is the LE936 on the Fuse PCB lighting?                                                                                                    | Yes    | Check all the components<br>relating with the J901-7 and<br>find the cause of the problem.<br>Then replace the Fuse F936<br>on the Fuse PCB. |
| Main Control PCB<br>(PW10720)                                                                                                    | 4     | Can the problem be fixed by replacing the Main Control PCB?                                                                                                    | Yes    | ОК                                                                                                    |

#### 7. 1. 2.72 Process 1 Color Sensor error (E-3001) Process 2 Color Sensor error (E-3002) Process 3 Color Sensor error (E-3003) Process 4 Color Sensor error (E-3004)

| Items                         | Order | Checking matters Result                                                                                                    |     | Treatment          |
|-------------------------------|-------|----------------------------------------------------------------------------------------------------|-----|--------------------|
| Harness                       | 1     | Is the harness correctly connected to each No Connect it firm of the following components?<br>Color Sensor PCB (PW10781)<br>I/O A PCB (PW10721) |     | Connect it firmly. |
| Color Sensor PCB<br>(PW10781) | 2     | Can the problem be fixed by replacing the<br>Color Sensor PCB?                                                                                  | Yes | ОК                 |
| I/O A PCB<br>(PW10721)        | 3     | Can the problem be fixed by replacing the<br>I/O B PCB?                                                                                         | Yes | ОК                 |

#### 7. 1. 2.73 Process 1 Color Sensor reading error (E-3011) Process 2 Color Sensor reading error (E-3012) Process 3 Color Sensor reading error (E-3013) Process 4 Color Sensor reading error (E-3014)

| Items                                           | Order | Checking matters Result Tre                                                                                                    |     | Treatment                                                             |
|-------------------------------------------------|-------|----------------------------------------------------------------------------------------------------|-----|-----------------------------------------------------------------------|
| Installation of Color<br>Sensor PCB             | 1     | Referring to [10.7 Adjustment of Color<br>Sensor's Position after Replacement] on<br>page 10-49, check the output voltage from<br>the Color Sensor PCB. Is a proper voltage<br>output from the sensor? | No  | Adjust the installation position<br>of Color Sensor PCB<br>correctly. |
| Color Sensor PCB 2 Can the<br>(PW10781) Color S |       | Can the problem be fixed by replacing the<br>Color Sensor PCB?                                                                                                    | Yes | ОК                                                                    |
| I/O A PCB<br>(PW10721)                          | 3     | Can the problem be fixed by replacing the I/O B PCB?                                                                                                    | Yes | ОК                                                                    |

#### 7. 1. 2.74 Flash memory writing error (E-A001)

| Items                         | Order | Checking matters                                            | Result | Treatment |
|-------------------------------|-------|-------------------------------------------------------------|--------|-----------|
| Main Control PCB<br>(PW10720) | 1     | Can the problem be fixed by replacing the Main Control PCB? | Yes    | ОК        |

#### 7. 1. 2.75 IO board A communication error (E-A010)

| Items                         | Order | Checking matters                                                                                                    | Result | Treatment          |
|-------------------------------|-------|----------------------------------------------------------------------------------------------------|--------|--------------------|
| Harness                       | 1     | Is the harness correctly connected to each<br>of the following components?<br>I/O A PCB (PW10721)<br>Main Control PCB (PW10720) | No     | Connect it firmly. |
| I/O A PCB<br>(PW10721)        | 3     | Can the problem be fixed by replacing the I/O A PCB?                                                                            | Yes    | ОК                 |
| Main Control PCB<br>(PW10720) | 4     | Can the problem be fixed by replacing the Main Control PCB?                                                                     | Yes    | ОК                 |

#### 7. 1. 2.76 IO board B communication error (E-A011)

| Items                         | Order | Checking matters Result Treatm                                                                                                    |     | Result Treatment   |  |
|-------------------------------|-------|----------------------------------------------------------------------------------------------------|-----|--------------------|--|
| Harness                       | 1     | Is the harness correctly connected to each No<br>of the following components?<br>I/O B PCB (PW10722)<br>Main Control PCB (PW10720) |     | Connect it firmly. |  |
| I/O B PCB<br>(PW10722)        | 3     | Can the problem be fixed by replacing the I/O B PCB?                                                                               | Yes | ОК                 |  |
| Main Control PCB<br>(PW10720) | 4     | Can the problem be fixed by replacing the<br>Main Control PCB?                                                                     | Yes | ОК                 |  |

# 7.1.3 Conditions for the errors

The conditions for each errors are listed in below.

| Error Code    | Error Name                           | Error conditions                                                        | Remarks        |
|---------------|--------------------------------------|-------------------------------------------------------------------------|----------------|
| E-0001        | Fuser temperature rising error       | (1) Fuser is not heated up to 50C° within 6                             |                |
|               |                                      | minutes after turning on.                                               |                |
|               |                                      | (2) Fuser is not heated up to $100C^{\circ}$ within 6                   |                |
|               |                                      | (3) Fuser is not heated up to the ready                                 |                |
|               |                                      | temperature within 6 minutes since it                                   |                |
|               |                                      | has heated up to 100C°.                                                 |                |
|               |                                      | (4) Fuser is cooled down to 100C <sup>o</sup> since                     |                |
|               |                                      | Once it has been ready. (5) $\Omega C^{\circ}$ is detected for 1 minute |                |
|               |                                      | continuously when the Fuser Lamps are                                   |                |
|               |                                      | ON.                                                                     |                |
| E-0002        | Fuser abnormal high                  | (1) When over $200C^{\circ}$ is detected.                               |                |
|               | temperature error                    | (2) When "fuser abnormally hot signal"                                  |                |
| E-0011        | Web feeding error                    | (1) An operation to strain the Web is                                   |                |
| L-0011        | web leeding end                      | performed after turning on or after                                     |                |
|               |                                      | closing Fuser Cover or Fuser Upper                                      |                |
|               |                                      | Cover, and the input signal does not                                    |                |
|               |                                      | change to another status within 120                                     |                |
|               |                                      | seconds since the Web Motor has                                         |                |
|               |                                      | (2) An operation to strain the Web is                                   |                |
|               |                                      | performed when printing is to be started,                               |                |
|               |                                      | and the input signal does not change to                                 |                |
|               |                                      | another status within 10 seconds since                                  |                |
|               |                                      | (3) The input signal from the Web Motor                                 |                |
|               |                                      | does not change to another status                                       |                |
|               |                                      | during 20m printing.                                                    |                |
| E-0020        | Fuser thermostat error               | "Thermostat status signal" shows "L"                                    |                |
| E 0051        | Web and arror                        | continuously for longer than 100msec.                                   |                |
| E-0051        |                                      | is over 14 hours 45 minutes 34 seconds                                  |                |
| E-1012        | Registration roller motor error      | "Abnormal output signal" shows "H" for                                  |                |
|               | -                                    | longer than 100msec.                                                    |                |
| E-1114        | Transportation unit 1 motor          | "Abnormal output signal" shows "H" for                                  |                |
| E-1214        | Error<br>Transportation unit 2 motor | Apportation 100msec.                                                    |                |
| L-1214        | error                                | longer than 100msec.                                                    |                |
| E-1314        | Transportation unit 3 motor          | "Abnormal output signal" shows "H" for                                  |                |
| <b>E</b> 1001 | error                                | longer than 100msec.                                                    |                |
| E-1021        | Cutter error                         | (1) Cutter is still at the home position                                |                |
|               |                                      | (2) Cutter does not return to the home                                  |                |
|               |                                      | position within 3 seconds since it has                                  |                |
|               |                                      | left from there.                                                        |                |
| E-2010        | Waste toner motor error              | "Lock detection signal" is lower than 0.5V                              |                |
|               |                                      | the motor is operating                                                  |                |
| E-2111        | Drum motor 1 error                   | "Abnormal output signal" shows "H" for                                  |                |
|               |                                      | longer than 100msec.                                                    |                |
| E-2113        | Developer press motor 1 error        | (1) Developer Unit is not placed to the                                 |                |
|               |                                      | setting position although 9 seconds has                                 |                |
|               |                                      | passed.<br>(2) Developer Unit is not separated                          |                |
|               |                                      | although 9 seconds has bassed.                                          |                |
| E-2114        | Image corona 1 cleaning error        | Wire Cleaner does not arrive at another end                             | Delay          |
|               | (Delay)                              | within 70 seconds since the start of                                    | -              |
|               |                                      | Cleaning.                                                               | Forthy and set |
| E-2115        | (Farly)                              | 10 seconds since the start of cleaning                                  | Early arrival  |
|               | (Lany)                               | To seconds since the start of cleaning.                                 |                |

| Error Code     | Error Name                     | Error conditions                                        | Remarks |
|----------------|--------------------------------|---------------------------------------------------------|---------|
| E-2116         | Image corona 1 cleaning error  | "Lock detection signal" is "H" continuously             |         |
|                | (Over current)                 | for longer than 1 second when the motor is              |         |
|                |                                | operating.                                              |         |
| E-2117         | Toner cartridge motor 1 error  | "Lock detection signal" is lower than 0.5V              |         |
|                |                                | continuously for longer than 1 second when              |         |
| E 2121         | Image corona 1 output orror    | "Apportation of the signal" shows "H" for               |         |
| E-2121         | inage corona i output enoi     | Ionger than 100msec                                     |         |
| F-2122         | Transfer corona 1 output error | "Abnormal output signal" shows "H" for                  |         |
|                |                                | longer than 100msec.                                    |         |
| E-2123         | Separation corona 1 output     | "Abnormal output signal" shows "H" for                  |         |
|                | error                          | longer than 100msec.                                    |         |
| E-2124         | Developer bias 1 output error  | "Abnormal output signal" shows "H" for                  |         |
| E 0400         | Auto OD Control 4 orres        | longer than 100msec.                                    |         |
| E-2132         | Auto SP Control 1 error        | Surface potential is not adjusted satisfactory          |         |
| F-2141         | Density sensor 1 error         | Adjustment for LED is failed during Density             |         |
| 2141           | Denoity beneer 1 enter         | Lock.                                                   |         |
| E-2142         | Auto Density Control 1 error   | Density is not adjusted satisfactory by the             |         |
|                | ,                              | Auto Density Control.                                   |         |
| E-2150         | Developer unit 1 missing error | "Developer status signal" shows "L" when                |         |
|                |                                | every door is closed.                                   |         |
| E-2161         | Head 1 error (LED head unit 1) | Initialization of LED Head is failed 6 times at         |         |
|                |                                | turning on or when recovered from the Cold              |         |
| E-2162         | Head 2 error (LED bead unit 1) | Initialization of LED Head is failed 6 times at         |         |
| L-2102         |                                | furning on or when recovered from the Cold              |         |
|                |                                | Sleep.                                                  |         |
| E-2163         | Head 3 error (LED head unit 1) | Initialization of LED Head is failed 6 times at         |         |
|                |                                | turning on or when recovered from the Cold              |         |
| <b>— — — —</b> |                                | Sleep.                                                  |         |
| E-2211         | Drum motor 2 error             | "Abnormal output signal" shows "H" for                  |         |
| E 2213         | Developer press motor 2 error  | (1) Developer Lipit is not placed to the                |         |
| L-2213         | Developer press motor 2 error  | setting position although 9 seconds has                 |         |
|                |                                | passed.                                                 |         |
|                |                                | (2) Developer Unit is not separated                     |         |
|                |                                | although 9 seconds has passed.                          |         |
| E-2214         | Image corona 2 cleaning error  | Wire Cleaner does not arrive at another end             |         |
|                | (Delay)                        | within 70 seconds since the start of                    |         |
| E 2215         | Image corona 2 cleaning error  | Cleaning.<br>Wire Cleaner arrives at another end within |         |
| E-2215         | (Farly)                        | 10 seconds since the start of cleaning                  |         |
| E-2216         | Image corona 2 cleaning error  | "Lock detection signal" is "H" continuously             |         |
|                | (Over current)                 | for longer than 1 second when the motor is              |         |
|                | · · · ·                        | operating.                                              |         |
| E-2217         | Toner cartridge motor 2 error  | "Lock detection signal" is lower than 0.5V              |         |
|                |                                | continuously for longer than 1 second when              | 1       |
| E 2224         | Imaga aarona 2 autout arrat    | the motor is operating.                                 |         |
| ⊏-∠∠∠ I        | image corona 2 output error    | Longer than 100msec                                     | 1       |
| E-2222         | Transfer corona 2 output error | "Abnormal output signal" shows "H" for                  |         |
| <b></b>        |                                | longer than 100msec.                                    |         |
| E-2223         | Separation corona 2 output     | "Abnormal output signal" shows "H" for                  |         |
|                | error                          | longer than 100msec.                                    |         |
| E-2224         | Developer bias 2 output error  | "Abnormal output signal" shows "H" for                  | 1       |
| E 2222         | Auto SB Control 2 orror        | Ionger than 100msec.                                    |         |
| ⊏-2232         | Auto SP Control 2 error        | Surface potential is not adjusted satisfactory          | 1       |
| F-2241         | Density sensor 2 error         | Adjustment for LED is failed during Density             |         |
|                |                                | Lock.                                                   |         |
| E-2242         | Auto Density Control 2 error   | Density is not adjusted satisfactory by the             |         |
|                |                                | Auto Density Control.                                   |         |
| E-2250         | Developer unit 2 missing error | "Developer status signal" shows "L" when                |         |
| E 0004         |                                | every door is closed.                                   |         |
| E-2261         | nead 1 error (LED nead unit 2) | Initialization of LED Head is failed 6 times at         | 1       |
|                |                                | Sleen                                                   | 1       |
| L              |                                | 0.00p.                                                  | 1       |

| Error Code     | Error Name                            | Error conditions                                          | Remarks |
|----------------|---------------------------------------|-----------------------------------------------------------|---------|
| E-2262         | Head 2 error (LED head unit 2)        | Initialization of LED Head is failed 6 times at           |         |
|                |                                       | turning on or when recovered from the Cold                |         |
|                |                                       | Sleep.                                                    |         |
| E-2263         | Head 3 error (LED head unit 2)        | Initialization of LED Head is failed 6 times at           |         |
|                |                                       | turning on or when recovered from the Cold                |         |
| F-2311         | Drum motor 3 error                    | "Abnormal output signal" shows "H" for                    |         |
| E-2011         |                                       | longer than 100msec.                                      |         |
| E-2313         | Developer press motor 3 error         | (1) Developer Unit is not placed to the                   |         |
|                |                                       | setting position although 9 seconds has                   |         |
|                |                                       | passed.                                                   |         |
|                |                                       | (2) Developer Unit is not separated                       |         |
| E 0014         |                                       | although 9 seconds has passed.                            |         |
| E-2314         | (Delay)                               | within 70 seconds since the start of                      |         |
|                | (Deldy)                               | cleaning.                                                 |         |
| E-2315         | Image corona 3 cleaning error         | Wire Cleaner arrives at another end within                |         |
|                | (Early)                               | 10 seconds since the start of cleaning.                   |         |
| E-2316         | Image corona 3 cleaning error         | "Lock detection signal" is "H" continuously               |         |
|                | (Over current)                        | for longer than 1 second when the motor is                |         |
| E 0217         | Topor contridgo motor 2 orror         | operating.                                                |         |
| E-2317         | Toner carmuge motor 3 error           | continuously for longer than 1 second when                |         |
|                |                                       | the motor is operating.                                   |         |
| E-2321         | Image corona 3 output error           | "Abnormal output signal" shows "H" for                    |         |
|                |                                       | longer than 100msec.                                      |         |
| E-2322         | Transfer corona 3 output error        | "Abnormal output signal" shows "H" for                    |         |
| E 0000         | Conception concept 2 output           | longer than 100msec.                                      |         |
| E-2323         | error                                 | Abhormai oulput signal shows H lor<br>longer than 100msec |         |
| E-2324         | Developer bias 3 output error         | "Abnormal output signal" shows "H" for                    |         |
|                |                                       | longer than 100msec.                                      |         |
| E-2332         | Auto SP Control 3 error               | Surface potential is not adjusted satisfactory            |         |
| <b>F</b> 00.44 | <b>D H</b>                            | by the Auto SP Control.                                   |         |
| E-2341         | Density sensor 3 error                | Adjustment for LED is failed during Density               |         |
| F-2342         | Auto Density Control 3 error          | Density is not adjusted satisfactory by the               |         |
|                |                                       | Auto Density Control.                                     |         |
| E-2350         | Developer unit 3 missing error        | "Developer status signal" shows "L" when                  |         |
| F 0004         |                                       | every door is closed.                                     |         |
| E-2301         | Head T error (LED head unit 3)        | Initialization of LED Head is failed 6 times at           |         |
|                |                                       | Sleen                                                     |         |
| E-2362         | Head 2 error (LED head unit 3)        | Initialization of LED Head is failed 6 times at           |         |
|                | , , , , , , , , , , , , , , , , , , , | turning on or when recovered from the Cold                |         |
| L              |                                       | Sleep.                                                    |         |
| E-2363         | Head 3 error (LED head unit 3)        | Initialization of LED Head is failed 6 times at           |         |
|                |                                       | turning on or when recovered from the Cold                |         |
| E-2411         | Drum motor 4 error                    | "Abnormal output signal" shows "H" for                    |         |
|                |                                       | longer than 100msec.                                      |         |
| E-2413         | Developer press motor 4 error         | (1) Developer Unit is not placed to the                   |         |
|                |                                       | setting position although 9 seconds has                   |         |
|                |                                       | (2) Developer Unit is not separated                       |         |
|                |                                       | although 9 seconds has passed                             |         |
| E-2414         | Image corona 4 cleaning error         | Wire Cleaner does not arrive at another end               |         |
|                | (Delay)                               | within 70 seconds since the start of                      |         |
|                |                                       | cleaning.                                                 |         |
| E-2415         | Image corona 4 cleaning error         | Wire Cleaner arrives at another end within                |         |
| F-2416         | (Lally)                               | "I ock detection signal" is "H" continuously              |         |
| 2710           | (Over current)                        | for longer than 1 second when the motor is                |         |
|                | · · · · ·                             | operating.                                                |         |
| E-2417         | Toner cartridge motor 4 error         | "Lock detection signal" is lower than 0.5V                |         |
|                |                                       | continuously for longer than 1 second when                |         |
|                |                                       | the motor is operating.                                   |         |

| Error Code | Error Name                     | Error conditions                                | Remarks   |
|------------|--------------------------------|-------------------------------------------------|-----------|
| E-2421     | Image corona 4 output error    | "Abnormal output signal" shows "H" for          |           |
|            |                                | longer than 100msec.                            |           |
| E-2422     | Transfer corona 4 output error | "Abnormal output signal" shows "H" for          |           |
|            |                                | longer than 100msec.                            |           |
| E-2423     | Separation corona 4 output     | "Abnormal output signal" shows "H" for          |           |
|            | error                          | longer than 100msec.                            |           |
| E-2424     | Developer bias 4 output error  | "Abnormal output signal" shows "H" for          |           |
|            |                                | longer than 100msec.                            |           |
| E-2432     | Auto SP Control 4 error        | Surface potential is not adjusted satisfactory  |           |
|            |                                | by the Auto SP Control.                         |           |
| E-2441     | Density sensor 4 error         | Adjustment for LED is failed during Density     |           |
|            |                                | Lock.                                           |           |
| E-2442     | Auto Density Control 4 error   | Density is not adjusted satisfactory by the     |           |
|            | -                              | Auto Density Control.                           |           |
| E-2450     | Developer unit 4 missing error | "Developer status signal" shows "L" when        |           |
|            |                                | every door is closed.                           |           |
| E-2461     | Head 1 error (LED head unit 4) | Initialization of LED Head is failed 6 times at |           |
|            |                                | turning on or when recovered from the Cold      |           |
|            |                                | Sleep.                                          |           |
| E-2462     | Head 2 error (LED head unit 4) | Initialization of LED Head is failed 6 times at |           |
|            |                                | turning on or when recovered from the Cold      |           |
|            |                                | Sleep.                                          |           |
| E-2463     | Head 3 error (LED head unit 4) | Initialization of LED Head is failed 6 times at |           |
|            | , , , ,                        | turning on or when recovered from the Cold      |           |
|            |                                | Sleep.                                          |           |
| E-A001     | Flash memory writing error     |                                                 | Backup    |
|            | , ,                            |                                                 | Rewriting |
| E-A010     | IO board A communication       | Communication error with I/O PCB occurs.        |           |
|            | error                          |                                                 |           |
| E-A011     | IO board B communication       | Communication error with I/O PCB occurs.        |           |
|            | error                          |                                                 |           |

# 7.2 Troubleshooting - Image Quality

# 7. 2. 1 Basic Image Adjustment

The followings are the standard settings of image creation components. When a defective image is printed out, please check if these settings are correct.

| Component       | Checking point | Designated             | Way of       | Height of Corona Wire               |
|-----------------|----------------|------------------------|--------------|-------------------------------------|
| Image Corona    | CP11 (+)       | voltage                | adjustment   | Height of Image Corona Wire is      |
| inage corona    | CPCOM (-)      | 1.5 17-0.05 000        | VICIOI       | 9mm for all of CMYK.                |
|                 |                |                        |              |                                     |
|                 |                |                        |              |                                     |
|                 |                |                        |              |                                     |
|                 |                |                        |              |                                     |
|                 |                |                        |              | 9mm                                 |
|                 |                |                        |              |                                     |
|                 |                |                        |              |                                     |
|                 |                |                        |              |                                     |
| Transfer Corona | CP21 (+)       | (For film)             | Service mode | Heights of Transfer Corona Wire (T) |
|                 | CP22 (-)       | 1.2mA : K<br>1.2mA : C |              | are;                                |
|                 |                | 1.1mA : M              |              | 13mm : K 12mm : C                   |
|                 |                | 1.0mA : Y              |              | 11mm : M 11.5mm : Y                 |
|                 |                | (For other types)      |              |                                     |
|                 |                | 1.0mA commonly         |              |                                     |
|                 |                |                        |              | •                                   |
|                 |                |                        |              |                                     |
|                 |                |                        |              |                                     |
|                 |                |                        |              |                                     |
|                 |                |                        |              |                                     |
|                 |                |                        |              |                                     |
|                 |                |                        |              | Т                                   |
|                 |                |                        |              |                                     |
|                 |                |                        |              | For KCM · Measure the distance      |
|                 |                |                        |              | between Corona Wire and             |
|                 |                |                        |              | OUTSIDE of the house.               |
|                 |                |                        |              |                                     |
|                 |                |                        |              |                                     |
|                 |                |                        |              |                                     |
|                 |                |                        |              |                                     |
|                 |                |                        |              | •                                   |
|                 |                |                        |              |                                     |
|                 |                |                        |              |                                     |
|                 |                |                        |              | •                                   |
|                 |                |                        |              |                                     |
|                 |                |                        |              |                                     |
|                 |                |                        |              |                                     |
|                 |                |                        |              |                                     |
|                 |                |                        |              |                                     |
|                 |                |                        |              | between Corona Wire and             |
|                 |                |                        |              | <b>INSIDE</b> of the house.         |

| Component                         | Checking point                     | Designated voltage                                           | Way of adjustment | Height of Corona Wire                                                     |
|-----------------------------------|------------------------------------|--------------------------------------------------------------|-------------------|---------------------------------------------------------------------------|
| Separation Corona<br>(AC)         | CP31 (+)<br>CPCOM (-)              | 4.6 +/-0.05V                                                 | VR302             | Height of Separation Corona Wire<br>(S) is <b>11.5mm</b> for all of CMYK. |
| Separation Corona<br>(DC)         | CP33 (+)<br>Ground (-)             | -220 +/-5VDC                                                 | VR303             |                                                                           |
| Negative Developer<br>Roller Bias | OUTPUT2 (+)<br>Ground (-)          | Automatically<br>adjusted between<br>-230 to -300            | (Auto)            |                                                                           |
| Positive Developer<br>Roller Bias | OUTPUT2 (+)<br>Ground (-)          | -                                                            | -                 |                                                                           |
| Toner Supply Roller<br>Bias       | OUTPUT1 (+)<br>OUTPUT2 (-)         | -100 +/-3VDC                                                 | VR601             |                                                                           |
| Blade Roller Bias<br>(Center)     | OUTPUT3 (+)<br>OUTPUT2 (-)         | -50 +/-3VDC                                                  | VR501             |                                                                           |
| Blade Roller Bias<br>(Both sides) | OUTPUT3 (+)<br>OUTPUT2 (-)         | +150 +/-3VDC                                                 | VR801             |                                                                           |
| Grid Bias                         | OUTPUT (+)<br>Ground (-)           | -520<br>V(Automatically<br>adjusted between<br>-450 to -650) | (Auto)            |                                                                           |
| Separation Guide                  | OUTPUT (+)<br>Ground (-)           | -800V +/-20V                                                 | Service mode      |                                                                           |
| Attraction Corona                 | Connector pin<br>(+)<br>Ground (-) | 1.5 to 2.3mA                                                 | Service mode      |                                                                           |

# 7. 2. 2 Cause (suspicious part) for a frequent image

If a defective image appears on the print frequently with keeping a constant interval, please check the length of interval to quickly find the suspicious part.

| Interval | Suspicious part     |
|----------|---------------------|
| 141.2mm  | Developer Roller    |
| 190mm    | Fuser Roller        |
| 212mm    | Toner Supply Roller |
| 255mm    | Blade Roller        |
| 314mm    | Drum                |

# 7. 2. 3 Countermeasures - Image Quality

# 7. 2. 3. 1 Halftone is light (or dark)

| Cause                               | Checking<br>order | Checking                                                                                                    | Result | Treatment                                                                                                    |
|-------------------------------------|-------------------|----------------------------------------------------------------------------------------------------|--------|----------------------------------------------------------------------------------------------------|
| LED Head                            | 1                 | Is the Lens Array of LED Head dirtv?                                                                                                    | Yes    | Clean it.                                                                                                    |
| Paper                               | 2                 | Can you fix the problem if you use a newly unpacked paper?                                                                                                    | Yes    | <ol> <li>If the paper was<br/>humidified, instruct the<br/>customer of the way store<br/>the paper.</li> <li>If the paper was not the<br/>specified one, explain the<br/>customer that some<br/>image problem may<br/>occur in that case.</li> </ol> |
| Image Corona                        | 3                 | Is the Image Corona dirty?                                                                                                    | Yes    | Clean each Corona Wire,<br>Grid Plate and Corona<br>Housing. Replace the<br>Corona Wire or Grid Plate if<br>it is too dirty.                                                                                                    |
|                                     | 4                 | Is the height of Corona Wire abnormal<br>as it is placed out of the desired<br>position. (For example it is not in the<br>setting groove.)                                                 | Yes    | Correct it.                                                                                                    |
|                                     | 5                 | Is the input current to the Image Corona correctly set to -1.3 +/- 0.05mA?                                                                                                    | No     | Readjust it. See [4.3.1<br>Image Corona (Output<br>voltage to Image Corona)]<br>on page 4-50.                                                                                                    |
| Setting of Image<br>Enhance         | 6                 | Is a proper Image Enhance Level<br>selected? (If the image is not enhanced<br>enough, the halftone tends to look<br>light.)                                                                | No     | Set it to a proper level.                                                                                                    |
| Target Surface<br>Potential         | 7                 | Is the setting of Target Surface<br>Potential proper? (If it is too high, the<br>image becomes light.)                                                                                     | No     | Adjust it properly.                                                                                                    |
| Auto Density Control                | 8                 | Is the Auto Density Control set to ON?                                                                                                    | No     | Set it to ON.                                                                                                    |
| Density Sensor                      | 9                 | Is the Density Sensor dirty?                                                                                                    | Yes    | Clean it.                                                                                                    |
| Eraser Lamp                         | 10                | Does the Eraser Lamp light properly?                                                                                                    | No     | <ol> <li>Check the wire<br/>connected to the Eraser<br/>Lamp.</li> <li>Check or replace the<br/>Eraser Lamp.</li> </ol>                                                                                                    |
| Transfer Corona                     | 11                | Is the Transfer / Separation Corona dirty?                                                                                                    | Yes    | Clean each Corona Wire<br>and housing, or replace the<br>Corona Wire if it is too dirty.                                                                                                    |
|                                     | 12                | Is the input voltage to the Transfer<br>Corona correct?                                                                                                    | No     | Readjust it. See 4.3.2<br>Transfer Corona (Analog<br>voltage & output voltage to<br>Transfer Corona) [] on page<br>4-53.                                                                                                    |
| Contact points of<br>Developer Bias | 13                | Is each Electrode Plate on the right of<br>the Developer Unit surely contacted to<br>the Electrode Plate on the machine<br>side?                                                           | No     | Try to install the Developer<br>Unit so that they are<br>contacted each other.<br>And supply the conductive<br>grease to the Electrode<br>Plates.                                                                                                    |
| Set position of<br>Developer Unit   | 14                | Is the excentric cam (Developer Press<br>Cam) stayed at the correct position with<br>pressing the Developer Unit to the<br>Drum?                                                           | No     | Check its driving mechanism<br>and motor.                                                                                                    |
| Developer Unit                      | 15                | Is Roller Developer evenly covered with the toner?                                                                                                    | No     | Overhaul the Developer and find the cause.                                                                                                    |
| HVP                                 | 16                | Is proper voltage supplied to each roller<br>of the Developer Unit? (Chek it referring<br>to the concerning pages of [4.3 Check<br>& Adjustment of Analog Output from HV<br>Power Supply]) | No     | Adjust the voltage properly.                                                                                                    |

| Cause          | Checking<br>order | Checking                                                                                                    | Result | Treatment                    |
|----------------|-------------------|----------------------------------------------------------------------------------------------------|--------|------------------------------|
| Developer Bias | 17                | Cancel the Auto Density Control, adjust<br>the Developer Bias properly, and take<br>printing. Is the image enough dense<br>when printed while cancelling the Auto<br>Density Control? | Yes    | Readjust the Target Density. |
| Main PCB       | 18                | Can the problem be fixed by replacing the Main PCB?                                                                                                    | Yes    | ОК                           |
| Drum           | 19                | Can the problem be fixed by replacing the Drum?                                                                                                    | Yes    | ОК                           |

# 7. 2. 3. 2 Halftone and solid images are too light

| Cause           | Checking | Checking                                                                                                    | Result | Treatment                                                                                                    |
|-----------------|----------|----------------------------------------------------------------------------------------------------|--------|----------------------------------------------------------------------------------------------------|
|                 | order    | Turn off the machine in the middle of                                                                                                    | Voc    | Co on to the stop 3                                                                                                    |
|                 |          | printing, and then check the toner<br>image on the Drum.                                                                                                    | No     | Go on to the step 8.                                                                                                    |
| Paper           | 2        | Can the problem be fixed by using a newly unpacked paper?                                                                                                    | Yes    | <ol> <li>Instruct the user of the<br/>correct way of storing the<br/>media.</li> <li>If the media is not a<br/>recommended one,<br/>explain the user that<br/>some image problem<br/>may occur in that case.</li> </ol> |
| Transfer Corona | 3        | Is the Transfer/Separation Corona<br>installed to the machine correctly?                                                                                             | No     | Install it correctly.                                                                                                    |
|                 | 4        | Is the high voltage of Transfer Corona leaking?                                                                                                    | Yes    | Clean the Transfer Corona.                                                                                                    |
|                 | 5        | Is the resistance of Lead Wire about 10 kilo ohm, which connects the HV Power Supply and the Transfer Corona?                                                        | No     | Replace the Lead Wire.                                                                                                    |
|                 | 6        | Is the input voltage to the Transfer<br>Corona correct?                                                                                                    | No     | Readjust it. See [4.3.2<br>Transfer Corona (Analog<br>voltage & output voltage to<br>Transfer Corona)] on page<br>4-53.                                                                                                 |
|                 | 7        | Was it impossible to adjust the input<br>voltage to the Transfer Corona in the<br>above procedure 6?                                                                 | Yes    | Replace the Main PCB.                                                                                                    |
| Developer Unit  | 8        | Is each Electrode Plate on the right of<br>the Developer Unit surely contacted to<br>the Electrode Plate on the machine<br>side?                                     | No     | Try to install the Developer<br>Unit so that they are<br>contacted each other.<br>And supply the conductive<br>grease to the Electrode<br>Plates.                                                                       |
|                 | 9        | Is Roller Developer evenly covered with the toner?                                                                                                    | No     | Overhaul the Developer and find the cause.                                                                                                    |
|                 | 10       | Can electricity pass through from the<br>electrode plates to each roller of the<br>Developer?                                                                        | No     | Correct it so that it should be surely contacted to the roller.                                                                                                    |
|                 | 11       | Is the excentric cam (Developer Press Cam) stayed at the correct position?                                                                                           | No     | Check its driving mechanism and motor.                                                                                                    |
|                 | 12       | Is enough toner is stored in the<br>Developer Unit?                                                                                                    | No     | Check the Toner Sensor and the harness.                                                                                                    |
|                 | 13       | Is proper voltage supplied to each roller<br>of the Developer Unit? (Chek it referring<br>to the concerning pages of [4.3 Check<br>& Adjustment of HV Power Supply]) | No     | Adjust the voltage properly.                                                                                                    |
|                 | 14       | Was it impossible to adjust the voltage to each roller of Developer Unit in the above procedure 13?                                                                  | Yes    | Replace the Main PCB.                                                                                                    |
| Drum            | 15       | Can the problem be fixed by replacing the Drum?                                                                                                    | Yes    | ОК                                                                                                    |

| Cause                | Checking<br>order | Checking                                                                                                    | Result | Treatment                              |
|----------------------|-------------------|----------------------------------------------------------------------------------------------------|--------|----------------------------------------|
| Auto Density Control | 16                | Is the Auto Density Control set to ON?                                                                                                    | No     | Set to ON (standard).                  |
|                      | 17                | Is the Density Sensor dirty?                                                                                                    | Yes    | Clean it.                              |
|                      | 18                | Cancel the Auto Density Control, adjust<br>the Developer Bias properly, and take<br>printing. Is the image enough dense<br>when printed while cancelling the Auto<br>Density Control? | Yes    | Readjust the Target Density.           |
|                      | 19                | Is the value specified to the following<br>service Modes same?<br>Code : 8045<br>804F to 8052                                                                                         | No     | Specify the same proper value to them. |

### 7. 2. 3. 3 Density is uneven

| Cause                             | Checking<br>order | Checking                                                                                                    | Result | Treatment                                           |
|-----------------------------------|-------------------|----------------------------------------------------------------------------------------------------|--------|-----------------------------------------------------|
| Image Corona                      | 1                 | Is the Image Corona dirty?                                                                                                  | Yes    | Clean the Image Corona, or replace the Corona Wire. |
|                                   | 2                 | Is the height of Corona Wire different<br>between left and right? (It may not be<br>set into its correct setting position.) | Yes    | Adjust the height properly.                         |
| Installation of<br>Developer Unit | 3                 | Is Roller Developer evenly covered with the toner?                                                                          | No     | Clean Blade Roller.                                 |
|                                   | 4                 | Is the toner accumulating evenly in the<br>Developer Unit?                                                                  | No     | Level the machine correctly.                        |
|                                   | 5                 | Try to re-tension Blade Roller correctly. Is the problem fixed?                                                             | Yes    | ОК                                                  |
| Dirt of LED Head                  | 6                 | Is the Lens Array dirty                                                                                                    | Yes    | Clean it.                                           |
| Eraser Lamp                       | 7                 | Are all LED of the Eraser Lamp light<br>properly during the print?                                                          | No     | Replace the Eraser Lamp.                            |
| Main PCB                          | 8                 | Can the problem be fixed by replacing the Main PCB?                                                                         | Yes    | ОК                                                  |
| LED Head                          | 9                 | Can the problem be fixed by replacing the LED Head?                                                                         | Yes    | ОК                                                  |

### 7. 2. 3. 4 Totally appeared foggy image

| Cause                       | Checking<br>order | Checking                                                                                                    | Result | Treatment                                                                                                    |
|-----------------------------|-------------------|----------------------------------------------------------------------------------------------------|--------|----------------------------------------------------------------------------------------------------|
| Auto SP Control             | 1                 | Is the Auto SP Control set to ON?                                                                                                    | No     | Set tit to ON.                                                                                                    |
| Surface Potential<br>Sensor | 2                 | Confirm the Target Surface Potential is<br>set to the correct value, then print out a<br>complete white pattern while checking<br>the input from the Surface Potential<br>Sensor in the following Service mode.<br>Code : 001 (Input from Surface<br>Potential Sensor 1)<br>002 (Input from Surface<br>Potential Sensor 2)<br>003 (Input from Surface<br>Potential Sensor 3)<br>004 (Input from Surface<br>Potential Sensor 4)<br>Is the input value from the Surface<br>Potential Sensor 4) | No     | Check the Surface Potential<br>Sensor                                                                                                    |
|                             | 3                 | Cancel the Auto Density Control, and                                                                                                    | Yes    | Go to the following 4.                                                                                                    |
|                             |                   | set the Developer Bias to "62" on the GUI. Is the image improved?                                                                                                    | No     | Go to the following 5.                                                                                                    |
| Target Density              | 4                 | Set the Auto Density Control to ON, and<br>clean the Density Sensor. Is the image<br>improved?                                                                                                    | No     | Adjust the following service<br>mode correctly.<br>8045 to 804E<br>804F to 8052<br>Then take Density Lock<br>operation ro set the Target<br>Density correctly. |
| Developer Unit              | 5                 | Try to re-tension Blade Roller correctly.<br>Is the problem fixed?                                                                                                    | Yes    | ОК                                                                                                    |
|                             | 6                 | Is proper voltage supplied to each roller<br>of the Developer Unit? (Check it<br>referring to the concerning pages of [4.3<br>Check & Adjustment of Analog Output<br>from HV Power Supply])                                                                                                    | No     | Adjust the voltage properly.                                                                                                    |
|                             | 7                 | Is the high voltage lead connected correctly?                                                                                                    | No     | Connect it.                                                                                                    |
|                             | 8                 | Can electricity pass through from the<br>electrode plates to each roller of the<br>Developer?                                                                                                    | No     | Correct it so that it should be surely contacted to the roller.                                                                                                |
|                             | 9                 | Is the quantity of toner in the Developer Unit normal?                                                                                                    | No     | Check the Toner Sensor and its harness.                                                                                                    |

| Cause          | Checking<br>order | Checking                                                    | Result | Treatment                                                                                                    |
|----------------|-------------------|-------------------------------------------------------------|--------|----------------------------------------------------------------------------------------------------|
| Image Corona   | 1                 | Is the Image Corona dirty?                                  | Yes    | Clean each Corona Wire,<br>Grid Plate and Corona<br>Housing. Replace the<br>Corona Wire or Grid Plate if<br>it is too dirty.                                          |
|                | 2                 | Is the Wire Cleaner placed at the end of the unit?          | No     | Check if there is any<br>abnormality on the driving<br>mechanism of Wire Cleaner,<br>such as the breakage of<br>Wire Cleaning Motor or<br>distortion of sender shaft. |
|                | 3                 | Is the wire cleaning operation completed within 90 seconds? | No     | Check if there is any<br>abnormality on the driving<br>mechanism of Wire Cleaner,<br>such as the breakage of<br>Wire Cleaning Motor or<br>distortion of sender shaft. |
| Developer Unit | 4                 | Is Roller Developer evenly covered with the toner?          | No     | Overhaul the Developer Unit<br>and check is there is any<br>reason for this problem.                                                                                  |

#### 7. 2. 3. 5 Vertical thick line that looks not clear

| Cause             | Checking<br>order | Checking                                                                                                    | Result | Treatment                                                                                                    |
|-------------------|-------------------|----------------------------------------------------------------------------------------------------|--------|----------------------------------------------------------------------------------------------------|
| Image Corona      | 1                 | Is there anything like filament on the Grid Plate? And is it contacted to the Drum?                                                                                                    | Yes    | Remove it.                                                                                                    |
|                   |                   | Is the Image Corona dirty?                                                                                                    | Yes    | Clean each Corona Wire,<br>Grid Plate and Corona<br>Housing. Replace the<br>Corona Wire or Grid Plate if<br>it is too dirty.                                                                                                    |
| Foreign substance | 2                 | Is there any foreign substance on the<br>units around the Drum? And is it<br>contacted to the Drum?<br>(Check the Corona Units, LED Head or<br>some other parts which is very close to<br>the Drum.) | Yes    | Remove it.                                                                                                    |
| Drum              | 3                 | Is there any line or damage on the<br>Drum, which is located corresponding<br>with the position of vertical line on the<br>print?                                                                    | Yes    | <ol> <li>In case of the line on the<br/>Drum, wipe it off with a<br/>soft dry cloth. (Be careful<br/>of the direction for<br/>wiping. See the following<br/>picture.)</li> <li>Replace the Drum in<br/>case of the damage. (Be<br/>sure to find the cause of<br/>the damage before the<br/>replacement. Check<br/>some parts that are very<br/>close to the Drum, such<br/>as Corona Units,<br/>Transfer Guide or some<br/>other.)</li> </ol> |

#### 7. 2. 3. 6 Vertical thin line that looks clear

# 

Wipe the surface always from one end to another (left to right, or right to left). Other way will damage the Drum.

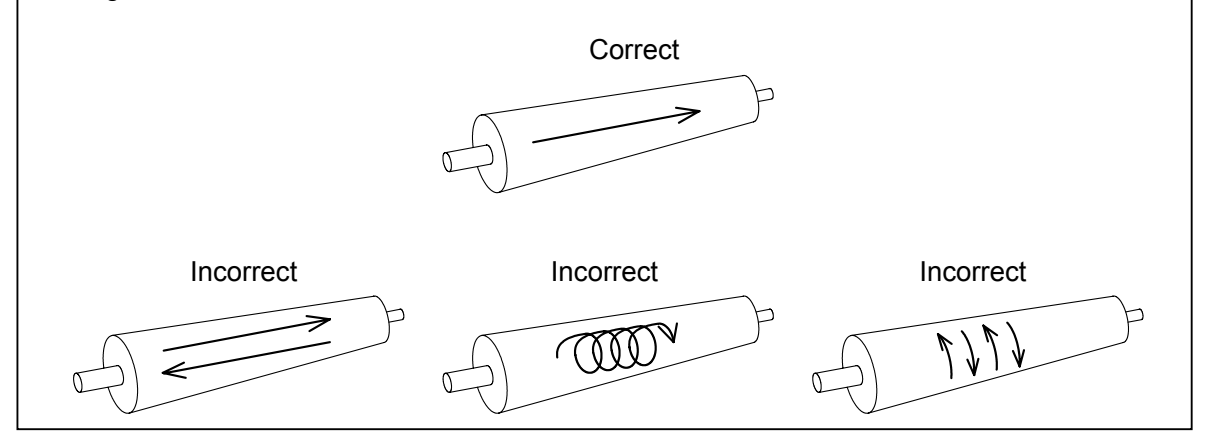

#### 7. 2. 3. 7 Vertical white line

| Cause                         | Checking | Checking                                                                                                    | Result | Treatment                                                                                                    |
|-------------------------------|----------|----------------------------------------------------------------------------------------------------|--------|----------------------------------------------------------------------------------------------------|
|                               | order    |                                                                                                    |        |                                                                                                    |
| Image Corona                  | 1        | Is there anything like filament on the Grid Plate? And is it contacted to the Drum?                                                                | Yes    | Remove it.                                                                                                    |
| Dirt of the LED<br>Head       | 2        | Is the Lens Array of LED Head dirty?                                                                                                    | Yes    | Clean it with a soft dry cloth<br>or lens cleaning cloth<br>(paper).                                                                                                    |
| Transfer/Separation<br>Corona | 3        | Is the Corona Wire of Transfer /<br>Separation Corona dirty?                                                                                       | Yes    | Clean the Corona Wire and<br>Corona Housing. Replace<br>the Corona Wire if it is too<br>dirty.                                                                                                    |
| Entrance of Fuser<br>Unit     | 5        | Is there any foreign substance or dirt<br>around the entrance area of the Fuser<br>Unit? And is it touching on unfused<br>image side of the media? | Yes    | Clean it off                                                                                                    |
| Drum                          | 6        | Is there any damage on the Drum,<br>which is located corresponding with the<br>position of white line on the print?                                | Yes    | Find the cause for the<br>damage, remove the cause,<br>and replace the Drum.<br>(Please check some parts<br>that are very close to the<br>Drum, such as Corona Units,<br>Transfer Guide or some<br>other.) |
| LED Head                      | 7        | Can the problem be fixed by replacing the LED Head?                                                                                                | Yes    | OK                                                                                                    |

| Cause          | Checking<br>order | Checking                                                                                       | Result | Treatment                                                                                                    |
|----------------|-------------------|------------------------------------------------------------------------------------------------|--------|----------------------------------------------------------------------------------------------------|
| Printing media | 1                 | Can the problem be fixed by using a newly unpacked media?                                      | Yes    | Instruct the user of the correct way of storing the media.                                                                                                    |
| Developer Unit | 2                 | Does the void of image appear on the<br>print constantly Keeping about<br>141.2mm of interval? | Yes    | <ol> <li>Check Roller Developer.</li> <li>If it is dirty, wipe it off with<br/>a dry cloth.</li> <li>Replace it if damaged.</li> </ol>                                                                                                    |
|                |                   | Does the void of image randomly run vertically as the following picture?                       | Yes    | Check if there is enough<br>toner in the Developer Unit.<br>If the toner quantity is<br>abnormally small, check if<br>the Toner Sensor is broken.                                                                                                    |
| Drum           | 3                 | Does the void of image appear on the<br>print constantly Keeping about 314mm<br>of interval?   | Yes    | <ul> <li>Check the Drum.</li> <li>(1) In case of the line on the<br/>Drum, wipe it off with a<br/>soft dry cloth. (Be careful<br/>of the direction for<br/>wiping. See NOTE on<br/>page 7-108.)</li> <li>(2) Replace the Drum in<br/>case of the damage. (Be<br/>sure to find the cause of<br/>the damage before the<br/>replacement. Check<br/>some parts that are very<br/>close to the Drum, such<br/>as Stripper Fingers,<br/>Corona Units, Transfer<br/>Guide or some other.)</li> </ul> |

### 7. 2. 3. 8 Void of image

### 7. 2. 3. 9 Dirt on the back of the print

| Cause              | Checking | Checking                                           | Result | Treatment                   |
|--------------------|----------|----------------------------------------------------|--------|-----------------------------|
|                    | order    |                                                    |        |                             |
| Transfer Guide     | 1        | s the Transfer Guide dirty? Yes Clea               |        | Clean it.                   |
| Media feeding area | 2        | Is there any suspicious dirt on the Roll Yes Clean |        | Clean it, and also find the |
|                    |          | Deck or Bypass Feeder?                             |        | cause of this dirt.         |
| Fuser Unit         | 3        | Is the Fuser Entrance Guide dirty? Yes Clean it.   |        | Clean it.                   |
|                    | 4        | Is there a melt toner around the fuser Yes Clea    |        | Clean it off.               |
|                    |          | exit, such as Fuser Roller, Pressure               |        |                             |
|                    |          | Roller, fingers and other parts?                   |        |                             |

#### 7. 2. 3.10 Poor fusing

| Cause                      | Checking<br>order | ig Checking Result Treatmen                                                                                                    |     | Treatment                                                                                                    |
|----------------------------|-------------------|----------------------------------------------------------------------------------------------------|-----|----------------------------------------------------------------------------------------------------|
| Paper                      | 1                 | Is the selection of media type on the<br>Media Selector and the actual media<br>type correctly matched with each other?                                                                                                    | No  | Instruct the user to set the Media Selector correctly.                                                                                                    |
|                            | 2                 | Can the problem be fixed by using a newly unpacked paper?                                                                                                    | Yes | <ol> <li>Instruct the user of the<br/>correct way of storing the<br/>media.</li> <li>If the media is not a<br/>recommended one,<br/>explain the user that<br/>some image problem<br/>may occur in that case.</li> </ol> |
| Fusing temperature setting | 3                 | Check the temperature detected by the<br>Thermistor in the Control Data<br>Indication Mode.<br>Code : 000 (Temperature of Fuser<br>Roller)                                                                                                    | Yes | See [(1) Fuser temperature<br>rising error (E-0001)] on<br>page 7-30 and follow the<br>instruction.                                                                                                    |
|                            | 4                 | Check if the setting of fuser<br>temperature is correct in the Adjustment<br>Mode.<br>Code : 00A (Fuser temperature for<br>plain paper)<br>00b (Fuser temperature for<br>tracing paper)<br>00C (Fuser temperature for<br>film)<br>00d (Fuser temperature for<br>glossy paper)<br>Is the setting temperature correct? | No  | Set the fuser temperature correctly.                                                                                                    |
|                            | 5                 | Is the pressure provided by the<br>Pressure Roller correct?                                                                                                    | No  | Adjust it correctly. See the following NOTE.                                                                                                    |

# 

Fusing pressure can be adjusted rotating the distance between Spring Hook 1 (1) and Spring Hook 2 (2). Please adjust it to 2.5mm in usual case. The "Nip" is 8 to 9mm wide on the center and 10 to 11mm on both sides (Measure at 10mm from side edges of A0 or 36" paper).

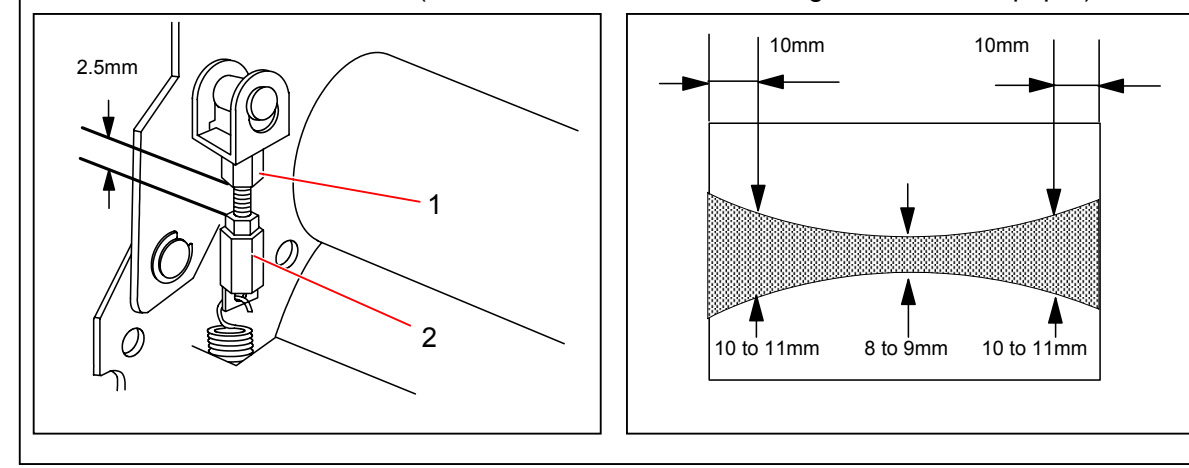

| Cause                   | Checking<br>order | Checking                                                                                                    | Result | Treatment                                                   |
|-------------------------|-------------------|----------------------------------------------------------------------------------------------------|--------|-------------------------------------------------------------|
| Transfer Corona         | 1                 | Stop printing intentionally in the midst                                                                                                    | Yes    | Go to the following 2.                                      |
|                         |                   | by opening any door, and check the<br>Drum surface. Can any toner image be<br>seen on the Drum?                                                                                                    | No     | Go to the following 3.                                      |
| Transfer Corona and HVP | 2                 | Check the voltage between the pin of<br>orange wire of CN301 on the HVP and<br>the ground. Is 24V supplied when the<br>printer is ready?                                                                      | No     | Check the Fuse PCB.                                         |
|                         |                   | Check the voltage between the 2nd pin<br>of CN302 on the HVP and the ground.<br>Is the voltage "L" during printing?                                                                                           | No     | Check the input harness<br>from the Main PCB to the<br>HVP. |
|                         |                   | Is the Corona Wire dirty?                                                                                                    | Yes    | Clean it. Replace if too dirty.                             |
|                         |                   | Is the tension of Corona Wire proper?                                                                                                    | No     | Give a proper tension.                                      |
|                         |                   | Is the high voltage lead line connected?                                                                                                    | No     | Connect it.                                                 |
|                         |                   | Is the high voltage lead broken?                                                                                                    | Yes    | Replace it.                                                 |
| LED Head                | 3                 | Try to replace the connections of flat<br>cables of suspected LED Head and<br>correct one. Does the "correct" LED<br>Head come to have the problem while<br>the "suspected" one no longer has the<br>problem? | Yes    | Replace the "suspected"<br>LED Head.                        |
| Developer Unit          | 4                 | Check the voltage between the 4th pin<br>of CN302 on the HVP and the ground.<br>Is the voltage "L" during printing?                                                                                           | No     | Check the input harness<br>from the Main PCB to the<br>HVP. |
|                         | 5                 | Is proper voltage supplied to each roller<br>of the Developer Unit? (Chek it referring<br>to the concerning pages of [4.3 Check<br>& Adjustment of Analog Output from HV<br>Power Supply])                    | No     | Adjust the voltage properly.                                |
|                         | 6                 | Is the high voltage lead line connected?                                                                                                    | No     | Connect it.                                                 |
|                         | 7                 | Is the high voltage lead broken?                                                                                                    | Yes    | Replace it.                                                 |

### 7. 2. 3.11 Complete white (No image)

| Cause                | Checking<br>order | Checking                                                                                                    | Result | Treatment                                                                                                    |
|----------------------|-------------------|----------------------------------------------------------------------------------------------------|--------|----------------------------------------------------------------------------------------------------|
| Auto SP Control      | 1                 | Is the Auto SP Control cancelled?                                                                                                    | No     | Check the concerning LED Head.                                                                                                    |
|                      | 2                 | Is the print provided with side margin?                                                                                                  | No     | If no side margin is provided, go to the following 3.                                                                                                    |
|                      |                   |                                                                                                    | Yes    | Go to the following 4.                                                                                                    |
| LED Head or Main     | 3                 | Try to replace the LED Head of                                                                                                    | Yes    | Replace the LED Head.                                                                                                    |
| PCB                  |                   | defective color with the one of another<br>color without problem. Does the<br>problem come to occur on the replaced<br>color?            | No     | Replace the Main PCB.                                                                                                    |
| Image Corona and HVP | 4                 | Check the voltage between the pin of<br>orange wire of CN301 on the HVP and<br>the ground. Is 24V supplied when the<br>printer is ready? | No     | Check the Fuse PCB.                                                                                                    |
|                      | 5                 | Check the voltage between the 1st pin<br>of CN302 on the HVP and the ground.<br>Is the voltage "L" during printing?                      | No     | Check the input harness<br>from the Main PCB to the<br>HVP.                                                                                                    |
|                      | 6                 | Check the voltage between CPCPM<br>and CP11 on the HVP. Is 1.3 +/-0.05V<br>supplied?                                                     | No     | <ol> <li>(1) If the voltage is 0V,<br/>replace the HVP.</li> <li>(2) If the voltage is the out of<br/>range, adjust it referring<br/>to [4.3.1 Check points of<br/>Image Corona] on page<br/>4-50.</li> </ol> |
|                      | 7                 | Is the Corona Wire dirty?                                                                                                    | Yes    | Clean it. Replace if too dirty.                                                                                                    |
|                      | 8                 | Is the tension of Corona Wire proper?                                                                                                    | No     | Give a proper tension.                                                                                                    |
|                      | 9                 | Is the high voltage lead line connected?                                                                                                 | No     | Connect it.                                                                                                    |
|                      | 10                | Is the high voltage lead broken?                                                                                                    | Yes    | Replace it.                                                                                                    |
|                      | 11                | Measure the resistance between the<br>Corona Rail and the ground. Is it<br>0 ohm? (Normally it is around 250 to<br>300kohm.)             | Yes    | Leak is occurred on the<br>Corona Rail.<br>(1) Check if there is any<br>foreign substance on the<br>Corona Rail.<br>(2) Check is any harness is<br>broken.                                                    |

### 7. 2. 3.12 Complete solid image like "all black"

# Chapter 8

# **Service Mode**

| 8.1 Ge  | neral Outline of Service Mode                                      | Page<br> |
|---------|--------------------------------------------------------------------|----------|
| 8.1.1   | Entering Service Mode                                              | ···· 8-4 |
| 8.1.2   | Selecting each Sub Mode                                            | ···· 8-5 |
| 8. 1. 3 | Cancelling the Service Mode                                        | 8-6      |
| 8.2 Ve  | sion Information Mode                                              | ···· 8-7 |
| 0. 2. 1 |                                                                    | ···· 8-7 |
| 8. 2. 2 | Operation                                                          |          |
| 8.3 LE  | D All Lighting Mode                                                | 8-8      |
| 8. 3. 1 | Function                                                           | 8- 8     |
| 8. 3. 2 | Operation                                                          | 8-8      |
| 8.4 Inp | ut Signal Monitoring Mode                                          | 8- 9     |
| 8.4.1   | Function                                                           | 8- 9     |
| 8.4.2   | Operation                                                          |          |
| 8.4.3   | Signal code list                                                   | 8-11     |
| 8.5 Co  | ntrol Data Indication Mode                                         |          |
| 8 5 1   | Function                                                           |          |
| 852     | Operation                                                          |          |
| 8. 5. 3 | Control data code list                                             |          |
| 8.6 Fu  | nction Checking Mode                                               |          |
| 8, 6, 1 | Function                                                           |          |
| 8.6.2   | Operation                                                          |          |
| 8.6     | . 2.1 Operating the electric component individually                |          |
| 8.6     | . 2. 2 Checking the operation of sensors/switches                  |          |
| 8.6.3   | Check item code list                                               |          |
| 8.6.4   | Description of the data indicated in sensor/switch operation check | 8-28     |
| 8.6     | . 4. 1 Check of sensors & switches of Roll Decks 1 to 4            |          |
|         | (Check item codes 601 to 604)                                      | 8-28     |
| 8.6     | . 4. 2 Check of sensors of Bypass Feeder (Check item code : 605)   | 8-31     |
| 8.6     | . 4. 3 Check of the Toner Level Sensors of Process 1 to 4          |          |
|         | (Check item codes : 606 to 609)                                    |          |
| 8.6     | . 4. 4 Check of the Toner Sensors (Check item code : 60A)          | 8-33     |
| 8.7 Ad  | ustment Mode                                                       | 8-34     |
| 8. 7. 1 | Function                                                           | 8-34     |
| 8.7.2   | Operation                                                          |          |
| 8. 7. 3 | Setting item code list                                             | 8-37     |
| 8.7.4   | Description of each setting item                                   | 8-142    |
| 8.7     | . 4. 1 Metric or inch [No.0000]                                    |          |
| 8.7     | . 4. 2 Interface communication [No.0001]                           | 8-142    |
| 8.7     | . 4. 3 Special media size 1 [No.0002]                              |          |
| 8.7     | . 4. 4 Special media size 2 [No.0003]                              |          |
| 8.7     | . 4. 5 Maximum print length [No.0004]                              | 8-143    |
| 8.7     | . 4. 6 Unit of Counter A [No.0005]                                 | 8-143    |

| 8.7.4.9       Unit of Counter B [No.0008]       8-144         8.7.4.9       Software Counter B value setting (0009 & 000A)       8-144         8.7.4.10       Dehumidify Heater operation [No.000b]       8-145         8.7.4.11       Dehumidify Heater ON/OFF control<br>(Femperature threshold) [No.000c]       8-145         8.7.4.12       Dehumidify Heater ON/OFF control<br>(Temperature threshold) [No.000c]       8-146         8.7.4.13       Web Motor operation time [No.000c]       8-148         8.7.4.14       Thickness of Web Cleaner Roll [No.0007]       8-148         8.7.4.15       Web operation mode [No.0010]       8-148         8.7.4.16       Cold Sleep ON/OFF [No.0011]       8-148         8.7.4.17       Number of times of Wire Cleaning [No.0013]       8-149         8.7.4.19       Number of times of Wire Cleaning [No.0014]       8-149         8.7.4.20       Fuser Instorn [No.0025]       8-150         8.7.4.21       'Gain 'of Fuser Motor [No.0025]       8-150         8.7.4.23       Grid Plate Bias (Applied when Automatic Density<br>Control is OFF) [No.1000 to 1003]       8-151         8.7.4.24       Developer Bias (Applied when Automatic Density<br>Control is OFF) [No.1004 to 1007]       8-151         8.7.4.24       Transfer Corona Wire Bias [No.1009 to 1188]       8-151         8.7.4.25       S                                                                                                    | 8. 7. 4. 7 | Software Counter A value setting (0006 & 0007)                   | 8-143   |
|----------------------------------------------------------------------------------------------------|------------|------------------------------------------------------------------|---------|
| 8.7.4.9       Software Counter B value Setting (0009 & 000A)       8-144         8.7.4.10       Dehumidify Heater operation [No.000b]       8-145         8.7.4.11       Dehumidify Heater ON/OFF control<br>(Temperature threshold) [No.0000]       8-145         8.7.4.12       Dehumidify Heater ON/OFF control<br>(Temperature threshold) [No.0000]       8-144         8.7.4.13       Web Motor operation time [No.000F]       8-144         8.7.4.14       Thickness of Web Cleaner Roll [No.000F]       8-148         8.7.4.15       Web operation mode [No.0010]       8-148         8.7.4.14       Automatic Wire Cleaning [No.0012]       8-148         8.7.4.15       Interval of Automatic Wire Cleaning [No.0013]       8-149         8.7.4.14       Interval of Automatic Wire Cleaning [No.0014]       8-149         8.7.4.20       Fuser Motor [No.0025]       8-150         8.7.4.21       Grid Plate Bias (Applied when Automatic Surface<br>Potential Control is OFF] [No.1000 to 1003]       8-151         8.7.4.22       Grid Plate Bias [No.1008 to 1188]       8-151         8.7.4.23       Grid Plate Bias [No.1008 to 1188]       8-151         8.7.4.24       Developer Bias [No.1007 to 1030]       8-152         8.7.4.25       Separation Guide Plate Bias [No.1008 to 1188]       8-151         8.7.4.26       Control is OFF] [N                                                                                                    | 8.7.4.8    | Unit of Counter B [No.0008]                                      | 8-144   |
| 8.7.4.10       Dehumidify Heater Operation [Nö 000b]       8-145         8.7.4.11       Dehumidify Heater ON/OFF control<br>(Humidify threshold) [No.000C]       8-145         8.7.4.12       Dehumidify Heater ON/OFF control<br>(Temperature threshold) [No.000d]       8-146         8.7.4.13       Web Motor operation time [No.000E]       8-148         8.7.4.14       Web operation mode [No.0011]       8-148         8.7.4.15       Web operation mode [No.0011]       8-148         8.7.4.17       Automatic Wire Cleaning [No.0012]       8-148         8.7.4.17       Automatic Wire Cleaning [No.0013]       8-149         8.7.4.10       Number of times of Wire Cleaning [No.0014]       8-149         8.7.4.20       Fuser temperature [No.0025 to 0025]       8-150         8.7.4.21       Target fuser tension [No.0026 to 0035]       8-150         8.7.4.23       Grid Plate Bias (Applied when Automatic Surface<br>Potentia Control is OFF) [No.1004 to 1007]       8-151         8.7.4.24       Developer Bias (Applied when Automatic Density       8-151         8.7.4.25       Separation Guide Plate Bias [No.1109 to 1188]       8-151         8.7.4.26       Transfer Zener ON/OFF [No.2004 to 2007]       8-153         8.7.4.27       Auto Density Control ON/OFF [No.2004 to 2007]       8-153         8.7.4.33       Auto Dens                                                                                                    | 8.7.4.9    | Software Counter B value setting (0009 & 000A)                   | 8-144   |
| 8. 7. 4.11       Dehumidify Heater ON/OFF control       8-145         8. 7. 4.12       Dehumidify Heater ON/OFF control       8-146         8. 7. 4.13       Web Motor operation time [No.000E]       8-147         8. 7. 4.14       Thickness of Web Cleaner Roll [No.000F]       8-148         8. 7. 4.15       Web operation time [No.0010]       8-148         8. 7. 4.16       Cold Sleep ON/OFF [No.0011]       8-148         8. 7. 4.17       Automatic Wire Cleaning [No.0013]       8-149         8. 7. 4.18       Interval of Automatic Wire Cleaning [No.0014]       8-149         8. 7. 4.20       Fuser temperature [No.0025]       8-150         8. 7. 4.21       Gain " of Fuser Motor [No.0026 to 0035]       8-150         8. 7. 4.22       Grid Plate Bias (Applied when Automatic Density<br>Control is OFF) [No.1000 to 1003]       8-151         8. 7. 4.23       Grid Plate Bias [No.1009 to 1188]       8-151         8. 7. 4.24       Developer Bias [No.1009 to 1188]       8-151         8. 7. 4.25       Separation Guide Plate Bias [No.1009 to 1188]       8-151         8. 7. 4.24       Attraction Corona Wire Bias [No.1009 to 1188]       8-151         8. 7. 4.25       Auto SP Control ON/OFF [No.2004 to 2007]       8-153         8. 7. 4.30       Auto Density [No.2024 to 2027]       8-154 <td>8, 7, 4,10</td> <td>Dehumidify Heater operation [No.000b]</td> <td>8-145</td>                                                                                                    | 8, 7, 4,10 | Dehumidify Heater operation [No.000b]                            | 8-145   |
| (Humidity threshold) [No.000C]       8-145         8.7.4.12       Dehumidify Heater ON/OFF control<br>(Temperature threshold) [No.0000]       8-146         8.7.4.13       Web Motor operation time [No.0000E]       8-148         8.7.4.14       Thickness of Web Cleaner Roll [No.0001]       8-148         8.7.4.15       Web operation mode [No.0010]       8-148         8.7.4.17       Automatic Wire Cleaning [No.0012]       8-148         8.7.4.17       Automatic Wire Cleaning [No.0013]       8-149         8.7.4.17       Automatic Wire Cleaning [No.0013]       8-149         8.7.4.18       Interval of Automatic Wire Cleaning [No.0013]       8-149         8.7.4.21       Fuser temperature [No.0028 to 0035]       8-150         8.7.4.22       Target fuser tension [No.0028 to 0035]       8-150         8.7.4.23       Grid Plate Bias (Applied when Automatic Density<br>Control is OFF] [No.1004 to 1007]       8-151         8.7.4.24       Developer Bias (Applied when Automatic Density<br>Control is OFF] [No.1040 to 1007]       8-153         8.7.4.24       Transfer Corona Wire Bias [No. 1189 to 1188]       8-151         8.7.4.25       Separation Guide Plate Bias [No.1009 to 1033]       8-153         8.7.4.31       Target Surface Potential [No.2024 to 2027]       8-154         8.7.4.32       Auto Density Control ON/OFF                                                                                                    | 8.7.4.11   | Dehumidify Heater ON/OFF control                                 |         |
| 8. 7. 4.12       Dehumidify Heater ON/OFF control<br>(Temperature threshold) [No.0000]       8-146         8. 7. 4.13       Web Motor operation time [No.000F]       8-147         8. 7. 4.14       Thickness of Web Cleaner Roll [No.000F]       8-148         8. 7. 4.15       Web operation mode [No.0010]       8-148         8. 7. 4.16       Cold Sleep ON/OFF [No.0011]       8-148         8. 7. 4.17       Automatic Wire Cleaning ON/OFF [No.0012]       8-148         8. 7. 4.18       Interval of Automatic Wire Cleaning [No.0013]       8-149         8. 7. 4.19       Number of times of Wire Cleaning [No.0013]       8-149         8. 7. 4.20       Fuser Imperature [No.0025]       8-150         8. 7. 4.21       Gain " of Fuser Motor [No.0025]       8-150         8. 7. 4.22       Fuser Motor [No.0025]       8-150         8. 7. 4.23       Grid Plate Bias (Applied when Automatic Density<br>Control is OFF] [No.1000 to 1003]       8-151         8. 7. 4.24       Developer Bias (Applied when Automatic Density<br>Control is OFF] [No.1004 to 1007]       8-151         8. 7. 4.24       Transfer Corona Wire Bias [No.108]       8-151         8. 7. 4.25       Reparation Guide Plate Bias [No.108]       8-152         8. 7. 4.26       Transfer Zener ON/OFF [No.2004 to 2007]       8-153         8. 7. 4.30       Auto Den                                                                                                    | •••••      | (Humidity threshold) [No 000C]                                   | 8-145   |
| C1 + 12       Developer ation of the [No.000E]       8-146         8.7.4.13       Web Motor operation time [No.000E]       8-148         8.7.4.13       Web operation mode [No.0010]       8-148         8.7.4.14       Web operation mode [No.0010]       8-148         8.7.4.15       Web operation mode [No.0010]       8-148         8.7.4.16       Cold Sleep ON/OFF [No.0011]       8-148         8.7.4.17       Automatic Wire Cleaning [No.0013]       8-149         8.7.4.18       Interval of Automatic Wire Cleaning [No.0013]       8-149         8.7.4.20       Fuser temperature [No.0025]       8-150         8.7.4.21       Target fuser tension [No.0026 to 0035]       8-150         8.7.4.22       Target fuser tension [No.0026 to 0035]       8-150         8.7.4.23       Grid Plate Bias (Applied when Automatic Surface<br>Potential Control is OFF) [No.1004 to 1007]       8-151         8.7.4.24       Developer Bias [No.1008]       8-151         8.7.4.25       Separation Guide Plate Bias [No.1008]       8-151         8.7.4.24       Transfer Corona Wire Bias [No.1020 to 1003]       8-153         8.7.4.25       Transfer Zener ON/OFF [No.2004 to 2007]       8-153         8.7.4.24       Auto Density Control ON/OFF [No.2004 to 2007]       8-154         8.7.4.31                                                                                                    | 87412      | Dehumidify Heater ON/OFF control                                 | 0 1 10  |
| 8.7.4.13       Web Motor operation time [No.000E]       8-147         8.7.4.13       Web Motor operation time [No.000E]       8-148         8.7.4.14       Thickness of Web Cleaner Roll [No.000F]       8-148         8.7.4.15       Cold Sleep ON/OFF [No.0011]       8-148         8.7.4.16       Cold Sleep ON/OFF [No.0011]       8-148         8.7.4.17       Automatic Wire Cleaning [No.0013]       8-149         8.7.4.10       Interval of Automatic Wire Cleaning [No.0014]       8-149         8.7.4.21       Fuser temperature [No.0025]       8-150         8.7.4.22       Fuser temperature [No.0026]       8-150         8.7.4.23       Grid Plate Bias (Applied when Automatic Surface       9-0tential Control is OFF) [No.1000 to 1003]       8-151         8.7.4.24       Developer Bias (Applied when Automatic Density       Control is OFF) [No.1004 to 1007]       8-151         8.7.4.25       Separation Guide Plate Bias [No.1008]       8-151       8-151         8.7.4.24       Attraction Corona Wire Bias [No.1018 to 11E8]       8-151         8.7.4.24       Attraction Corona Wire Bias [No.1028 to 2007]       8-153         8.7.4.25       Acceptable potential range for Auto SP Control [No.2020 to 2023]       8-154         8.7.4.30       Auto Density Control [No.2024 to 2027]       8-154                                                                                                    | 0.7.4.12   | (Temperature threshold) [No 000d]                                | 8-146   |
| 6.7. 4.13       Web Model Operation and Parker Roll [No.000F]       8-148         8.7. 4.14       Web operation mode [No.0010]       8-148         8.7. 4.15       Web operation mode [No.0010]       8-148         8.7. 4.16       Cold Sleep ON/OFF [No.0011]       8-148         8.7. 4.17       Automatic Wire Cleaning [No.0013]       8-149         8.7. 4.19       Number of times of Wire Cleaning [No.0014]       8-149         8.7. 4.20       Fuser temperature [No.0025]       8-150         8.7. 4.21       Target tuser tension [No.026 to 0035]       8-150         8.7. 4.22       Target tuser tension [No.026 to 0035]       8-150         8.7. 4.23       Grid Plate Bias (Applied when Automatic Surface       8-151         8.7. 4.24       Developer Bias (Applied when Automatic Density<br>Control is OFF) [No.1004 to 1007]       8-151         8.7. 4.25       Separation Guide Plate Bias [No.1008]       8-151         8.7. 4.26       Transfer Corona Wire Bias [No.1008]       8-151         8.7. 4.27       Attraction Corona Wire Bias [No.1008]       8-153         8.7. 4.28       Auto Density Control ON/OFF [No.2004 to 2007]       8-153         8.7. 4.33       Compensation of Target Density [No.2024 to 2027]       8-154         8.7. 4.34       Limitation of Developer Bias in Auto Density Control [No.2028                                                                                                    | 97113      | Web Motor operation time [No 000E]                               | Q 1/7   |
| 6.7.4.14       Titless of web clearlier (No.0010)       8-148         8.7.4.15       Cold Sleep ON/OFF [No.0011]       8-148         8.7.4.16       Cold Sleep ON/OFF [No.0011]       8-148         8.7.4.17       Automatic Wire Cleaning [No.0013]       8-148         8.7.4.18       Interval of Automatic Wire Cleaning [No.0013]       8-149         8.7.4.19       Number of times of Wire Cleaning [No.0014]       8-149         8.7.4.21       "Gain " of Fuser Motor [No.0025]       8-150         8.7.4.22       Target fuser tension [No.0026 to 0035]       8-150         8.7.4.23       Grid Plate Bias (Applied when Automatic Surface<br>Potential Control is OFF) [No.1000 to 1003]       8-151         8.7.4.24       Developer Bias (Applied when Automatic Density<br>Control is OFF) [No.1004 to 1007]       8-151         8.7.4.24       Transfer Zonona Wire Bias [No.1090 to 1188]       8-151         8.7.4.25       Separation Guide Plate Bias [No.1090 to 1188]       8-151         8.7.4.24       Attrasfer Zener ON/OFF [No.1020 to 2003]       8-153         8.7.4.23       Transfer Zener ON/OFF [No.2004 to 2007]       8-153         8.7.4.30       Auto Density Control ON/OFF [No.2024 to 2027]       8-154         8.7.4.33       Auto SP Control ON/OFF [No.2024 to 2027]       8-154         8.7.4.35       Pater Feed                                                                                                    | 0.7.4.13   | Thiskness of Web Cleaner Dell [No 000E]                          | 0-147   |
| 6. 7. 4.15       Web operation inidee [No.0010]       8-148         8. 7. 4.16       Cold Sleep ON/OFF [No.0011]       8-148         8. 7. 4.17       Automatic Wire Cleaning [No.0013]       8-148         8. 7. 4.18       Interval of Automatic Wire Cleaning [No.0013]       8-149         8. 7. 4.19       Number of times of Wire Cleaning [No.0013]       8-149         8. 7. 4.21       Fuser temperature [No.0025]       8-150         8. 7. 4.22       Target fuser tension [No.0025]       8-150         8. 7. 4.23       Grid Plate Bias (Applied when Automatic Surface Potential Control is OFF) [No.1000 to 1003]       8-151         8. 7. 4.24       Developer Bias (Applied when Automatic OFF) [No.1004 to 1007]       8-151         8. 7. 4.25       Separation Guide Plate Bias [No.1008]       8-151         8. 7. 4.26       Transfer Corona Wire Bias [No.1008 to 1188]       8-151         8. 7. 4.27       Attraction Corona Wire Bias [No.1028 to 11F8]       8-152         8. 7. 4.30       Auto Density Control ON/OFF [No.2024 to 2027]       8-154         8. 7. 4.31       Target Surface Potential [No.2008 to 201F]       8-154         8. 7. 4.32       Acceptable potential range for Auto SP Control [No.2020 to 2023]       8-154         8. 7. 4.33       Compensation of Target Density [No.2024 to 2027]       8-154                                                                                                    | 0.7.4.14   | Mah anaration mada [No 0010]                                     | 0-140   |
| 8.7. 4.17       Automatic Wire Cleaning [No.0012]       8-148         8.7. 4.17       Automatic Wire Cleaning [No.0013]       8-149         8.7. 4.19       Number of times of Wire Cleaning [No.0014]       8-149         8.7. 4.20       Fuser temperature [No.0015 to 0024]       8-149         8.7. 4.21       "Gain " of Fuser Motor [No.0025]       8-150         8.7. 4.22       Grid Plate Bias (Applied when Automatic Surface<br>Potential Control is OFF) [No.1000 to 1003]       8-151         8.7. 4.23       Grid Plate Bias (Applied when Automatic Density<br>Control is OFF) [No.1004 to 1007]       8-151         8.7. 4.24       Transfer Zener ON/OFF [No.2004 to 2003]       8-151         8.7. 4.25       Separation Guide Plate Bias [No.1008]       8-151         8.7. 4.26       Transfer Zener ON/OFF [No.2004 to 2007]       8-153         8.7. 4.31       Target Surface Potential [No.2004 to 2007]       8-153         8.7. 4.34       Auto Density Control ON/OFF [No.2004 to 2027]       8-154         8.7. 4.35       Compensation of Target Density [No.2024 to 2027]       8-154         8.7. 4.34       Limitation of Developer Bias in<br>Auto Density Control [No.2024 to 2027]       8-154         8.7. 4.35       Paper Feed Motor speed [No.3000]       8-155         8.7. 4.36       Paper Feed Motor speed [No.3007.300A]       8-155                                                                                                    | 0.7.4.10   |                                                                  | 0-140   |
| 8.7.4.17       Automatic Wire Cleaning [No.012]       8-143         8.7.4.18       Interval of Automatic Wire Cleaning [No.0013]       8-149         8.7.4.19       Number of times of Wire Cleaning [No.0013]       8-149         8.7.4.20       Fuser temperature [No.0025]       8-150         8.7.4.21       Grid Plate Bias (Applied when Automatic Surface<br>Potential Control is OFF) [No.1000 to 1003]       8-150         8.7.4.23       Grid Plate Bias (Applied when Automatic Density<br>Control is OFF) [No.1004 to 1007]       8-151         8.7.4.25       Separation Guide Plate Bias [No.1009 to 1188]       8-151         8.7.4.24       Transfer Corona Wire Bias [No.1099 to 1188]       8-151         8.7.4.25       Auto Corona Wire Bias [No.1099 to 1188]       8-151         8.7.4.26       Transfer Zener ON/OFF [No.1020 to 2003]       8-153         8.7.4.27       Auto SP Control ON/OFF [No.2004 to 2007]       8-154         8.7.4.30       Auto Density Control ON/OFF [No.2004 to 2027]       8-154         8.7.4.31       Target Surface Potential [No.2008 to 2016]       8-154         8.7.4.32       Acceptable potentia' arage for Auto SP Control [No.2020 to 2023]       8-154         8.7.4.33       Comperoset of Target Density [No.2024 to 2027]       8-154         8.7.4.34       Limitation of Developer Bias in<br>Auto Density Control [No.2026 to 2025]                                                                                                    | 8. 7. 4.16 |                                                                  | 8-148   |
| 8.7. 4.18       Interval of Automatic Wire Cleaning [No.0013]       8-149         8.7. 4.19       Number of times of Wire Cleaning [No.0014]       8-149         8.7. 4.20       Fuser temperature [No.0025]       8-150         8.7. 4.21       "Gain " of Fuser Motor [No.0026] to 0035]       8-150         8.7. 4.23       Grid Plate Bias (Applied when Automatic Surface       8-150         8.7. 4.24       Developer Bias (Applied when Automatic Surface       8-151         8.7. 4.25       Separation Guide Plate Bias [No.1008]       8-151         8.7. 4.26       Transfer Corona Wire Bias [No.1008]       8-151         8.7. 4.27       Attraction Corona Wire Bias [No.10169 to 1178]       8-151         8.7. 4.24       Auto Density Control ON/OFF [No.2000 to 2003]       8-153         8.7. 4.30       Auto Density Control ON/OFF [No.2004 to 2007]       8-153         8.7. 4.30       Auto Density Control [No.2024 to 2027]       8-154         8.7. 4.33       Compensation of Target Density [No.2024 to 2027]       8-154         8.7. 4.34       Limitation of Developer Bias in Auto Density Control [No.2026 to 2025]       8-154         8.7. 4.35       Paper Feed Motor speed [No.3000]       8-155         8.7. 4.36       Fuser Motor speed [No.3000]       8-155         8.7. 4.37       Developer Bias in Autor                                                                                                    | 8. 7. 4.17 | Automatic wire Cleaning ON/OFF [NO.0012]                         | 8-148   |
| 8.7. 4.19       Number of times of Wire Cleaning [No.0014]       8.1449         8.7. 4.20       Fuser temperature [No.0015 to 0024]       8.149         8.7. 4.21       "Gain " of Fuser Motor [No.0026 to 0035]       8.150         8.7. 4.22       Target fuser tension [No.0026 to 0035]       8.150         8.7. 4.23       Grid Plate Bias (Applied when Automatic Surface<br>Potential Control is OFF) [No.1000 to 1003]       8.151         8.7. 4.24       Developer Bias (Applied when Automatic Density<br>Control is OFF) [No.1004 to 1007]       8.151         8.7. 4.25       Separation Guide Plate Bias [No.1009 to 1188]       8.151         8.7. 4.24       Transfer Corona Wire Bias [No.1094 to 1188]       8.151         8.7. 4.25       Attraction Corona Wire Bias [No.1092 to 1188]       8.151         8.7. 4.26       Transfer Zener ON/OFF [No.2004 to 2007]       8.153         8.7. 4.29       Auto Density Control ON/OFF [No.2004 to 2007]       8.153         8.7. 4.30       Auto Density Control [No.2024 to 2027]       8.154         8.7. 4.33       Compensation of Target Density [No.2024 to 2027]       8.154         8.7. 4.34       Limitation of Developer Bias in<br>Auto Density Control [No.2028 to 202b]       8.154         8.7. 4.35       Paper Feed Motor speed [No.3002]       8.155         8.7. 4.36       Paper Feed Motor speed [No.3002]                                                                                                    | 8. 7. 4.18 | Interval of Automatic Wire Cleaning [No.0013]                    | 8-149   |
| 8.7.4.20       Fuser temperature [No.0025]       8-149         8.7.4.21       "Gain" of Fuser Motor [No.0025]       8-150         8.7.4.22       Target fuser tension [No.0026] to 0035]       8-150         8.7.4.23       Grid Plate Bias (Applied when Automatic Surface       8-150         8.7.4.24       Developer Bias (Applied when Automatic Density       8-151         8.7.4.24       Developer Bias (Applied when Automatic Density       8-151         8.7.4.25       Separation Guide Plate Bias [No.1008]       8-151         8.7.4.26       Transfer Corona Wire Bias [No.1009 to 1188]       8-151         8.7.4.27       Attraction Corona Wire Bias [No.1009 to 1188]       8-151         8.7.4.27       Attraction Corona Wire Bias [No.1009 to 1188]       8-153         8.7.4.29       Auto SP Control ON/OFF [No.2000 to 2003]       8-153         8.7.4.30       Auto Density Control ON/OFF [No.2004 to 2007]       8-154         8.7.4.31       Target Surface Potential [No.2008 to 201F]       8-154         8.7.4.32       Compensation of Target Density [No.2024 to 2027]       8-154         8.7.4.33       Compensation of Target Density [No.2024 to 2027]       8-154         8.7.4.34       Limitation of Developer Bias in       Autor Density Control [No.2028 to 202b]       8-154         8.7.4.35                                                                                                    | 8.7.4.19   | Number of times of Wire Cleaning [No.0014]                       | 8-149   |
| 8. 7. 4.21       "Gain" of Fuser Motor [No.0025]       8-150         8. 7. 4.22       Grid Plate Bias (Applied when Automatic Surface<br>Potential Control is OFF) [No.1004 to 1003]       8-150         8. 7. 4.23       Grid Plate Bias (Applied when Automatic Density<br>Control is OFF) [No.1004 to 1007]       8-151         8. 7. 4.24       Developer Bias (Applied when Automatic Density<br>Control is OFF) [No.1004 to 1007]       8-151         8. 7. 4.25       Separation Guide Plate Bias [No.1008]       8-151         8. 7. 4.26       Transfer Corona Wire Bias [No. 1089 to 1188]       8-151         8. 7. 4.27       Attraction Corona Wire Bias [No. 1099 to 1188]       8-151         8. 7. 4.28       Transfer Zener ON/OFF [No. 1009 to 1178]       8-153         8. 7. 4.29       Auto Density Control ON/OFF [No.2004 to 2007]       8-153         8. 7. 4.30       Auto Density Control ON/OFF [No.2004 to 2007]       8-154         8. 7. 4.31       Target Surface Potential [No.2008 to 2021]       8-154         8. 7. 4.32       Compensation of Target Density [No.2024 to 2027]       8-154         8. 7. 4.34       Limitation of Developer Bias in<br>Auto Density Control [No.2028 to 202b]       8-154         8. 7. 4.35       Paper Feed Motor speed [No.30001       8-155         8. 7. 4.36       Fuser Motor speed [No.3002 to 3005]       8-155         8. 7. 4.39                                                                                                    | 8. 7. 4.20 | Fuser temperature [No.0015 to 0024]                              | 8-149   |
| 8. 7. 4.22       Target fuser tension [No.0026 to 0035]       8-150         8. 7. 4.23       Grid Plate Bias (Applied when Automatic Surface<br>Potential Control is OFF) [No.1000 to 1003]       8-150         8. 7. 4.24       Developer Bias (Applied when Automatic Density<br>Control is OFF) [No.1004 to 1007]       8-151         8. 7. 4.25       Separation Guide Plate Bias [No.1008]       8-151         8. 7. 4.26       Transfer Corona Wire Bias [No.1008]       8-151         8. 7. 4.27       Attraction Corona Wire Bias [No.1008]       8-151         8. 7. 4.27       Attraction Corona Wire Bias [No.1009 to 1188]       8-151         8. 7. 4.27       Attraction Corona Wire Bias [No.1009 to 2003]       8-153         8. 7. 4.29       Auto SP Control ON/OFF [No.2000 to 2003]       8-154         8. 7. 4.30       Auto Density Control ON/OFF [No.2004 to 2007]       8-153         8. 7. 4.30       Auto Density Control [No.2020 to 2023]       8-154         8. 7. 4.31       Target Surface Potential range for Auto SP Control [No.2020 to 2023]       8-154         8. 7. 4.33       Compensation of Target Density [No.2024 to 2027]       8-154         8. 7. 4.34       Limitation of Developer Bias in<br>Auto Density Control [No.2028 to 202b]       8-154         8. 7. 4.35       Paper Feed Motor speed [No.3001]       8-155         8. 7. 4.36       Fuser Moto                                                                                                    | 8. 7. 4.21 | "Gain " of Fuser Motor [No.0025]                                 | 8-150   |
| 8. 7. 4.23       Grid Plate Bias (Applied when Automatic Surface<br>Potential Control is OFF) [No.1000 to 1003]       8-150         8. 7. 4.24       Developer Bias (Applied when Automatic Density<br>Control is OFF) [No.1004 to 1007]       8-151         8. 7. 4.25       Separation Guide Plate Bias [No.1008]       8-151         8. 7. 4.26       Transfer Corona Wire Bias [No.1189 to 1188]       8-151         8. 7. 4.27       Attraction Corona Wire Bias [No. 1189 to 1188]       8-151         8. 7. 4.28       Transfer Zener ON/OFF [No.1009 to 2003]       8-153         8. 7. 4.29       Auto Density Control ON/OFF [No.2004 to 2007]       8-153         8. 7. 4.30       Auto Density Control ON/OFF [No.2004 to 2007]       8-154         8. 7. 4.31       Target Surface Potential [No.2008 to 201F]       8-154         8. 7. 4.30       Compensation of Target Density [No.2024 to 2027]       8-154         8. 7. 4.33       Compensation of Target Density [No.2024 to 2027]       8-154         8. 7. 4.34       Limitation of Developer Bias in<br>Auto Density Control [No.2028 to 202b]       8-154         8. 7. 4.35       Paper Feed Motor speed [No.3002 to 3005]       8-155         8. 7. 4.36       Fuser Motor speed [No.3007-300A]       8-155         8. 7. 4.40       Registration Roller Motor speed [No.4000 to 40FF]       8-156         8. 7. 4.41       Attr                                                                                                    | 8. 7. 4.22 | Target fuser tension [No.0026 to 0035]                           | 8-150   |
| Potential Control is OFF) [No. 1000 to 1003]8-1508. 7. 4.24Developer Bias (Applied when Automatic Density<br>Control is OFF) [No. 1004 to 1007]8-1518. 7. 4.25Separation Guide Plate Bias [No. 1008]8-1518. 7. 4.26Transfer Corona Wire Bias [No. 1188]8-1518. 7. 4.27Attraction Corona Wire Bias [No. 1189 to 11E8]8-1518. 7. 4.28Transfer Zener ON/OFF [No. 2004 to 11F8]8-1528. 7. 4.29Auto Density Control ON/OFF [No.2004 to 2007]8-1538. 7. 4.30Auto Density Control ON/OFF [No.2004 to 2007]8-1548. 7. 4.31Target Surface Potential [No.2008 to 201F]8-1548. 7. 4.32Acceptable potential range for Auto SP Control [No.2020 to 2023]8-1548. 7. 4.33Compensation of Target Density [No.2024 to 2027]8-1548. 7. 4.34Limitation of Developer Bias in<br>Auto Density Control [No.2028 to 202b]8-1548. 7. 4.35Paper Feed Motor speed [No.3000]8-1558. 7. 4.37Developer Motor speed [No.3002]8-1558. 7. 4.38Paper Feed Motor speed [No.3007]8-1558. 7. 4.43Paper Feed Motor speed [No.3007]8-1558. 7. 4.44Attraction Roller Motor speed [No.4000 to 40FF]8-1558. 7. 4.44Attraction Roller Motor speed [No.6000 to 52FF]8-1568. 7. 4.45LED density adjustment [No.8002 to 8033]8-1618. 7. 4.44Horizontal arrangement [No.8002 to 8033]8-1618. 7. 4.45LED density level to 80017]8-1558. 7. 4.44Horizontal                                                                                                    | 8.7.4.23   | Grid Plate Bias (Applied when Automatic Surface                  |         |
| 8. 7. 4.24       Developer Bias (Applied when Automatic Density<br>Control is OFF) [No.1004 to 1007]       8-151         8. 7. 4.25       Separation Guide Plate Bias [No.1008]       8-151         8. 7. 4.26       Transfer Corona Wire Bias [No.1009 to 1188]       8-151         8. 7. 4.27       Attraction Corona Wire Bias [No.109 to 1188]       8-151         8. 7. 4.27       Attraction Corona Wire Bias [No.109 to 1178]       8-151         8. 7. 4.29       Auto SP Control ON/OFF [No.2000 to 2003]       8-153         8. 7. 4.30       Auto Density Control ON/OFF [No.2000 to 2007]       8-153         8. 7. 4.31       Target Surface Potential [No.2008 to 201F]       8-154         8. 7. 4.32       Acceptable potential range for Auto SP Control [No.2020 to 2023]       8-154         8. 7. 4.33       Compensation of Target Density [No.2024 to 2027]       8-154         8. 7. 4.34       Limitation of Developer Bias in<br>Auto Density Control [No.2028 to 202b]       8-154         8. 7. 4.35       Paper Feed Motor speed [No.3000]       8-155         8. 7. 4.37       Developer Motor speed [No.3000]       8-155         8. 7. 4.38       Paper Feed Motor speed [No.4000 to 40FF]       8-155         8. 7. 4.39       Drum Motor 1-4 speed [No.3007-300A]       8-155         8. 7. 4.43       Registration Roller Motor speed [No.4000 to 40FF] <td< td=""><td></td><td>Potential Control is OFF) [No.1000 to 1003]</td><td>8-150</td></td<>                                                                                                    |            | Potential Control is OFF) [No.1000 to 1003]                      | 8-150   |
| Control is OFF) [No.1004 to 1007]         8-151           8. 7. 4.25         Separation Guide Plate Bias [No.1008]         8-151           8. 7. 4.26         Transfer Corona Wire Bias [No.1009 to 1188]         8-151           8. 7. 4.27         Attraction Corona Wire Bias [No. 1009 to 1188]         8-151           8. 7. 4.28         Transfer Zener ON/OFF [No. 10E9 to 11F8]         8-152           8. 7. 4.29         Auto SP Control ON/OFF [No.2004 to 2007]         8-153           8. 7. 4.30         Auto Density Control ON/OFF [No.2004 to 2007]         8-154           8. 7. 4.31         Target Surface Potential [No.2008 to 201F]         8-154           8. 7. 4.31         Compensation of Target Density [No.2024 to 2027]         8-154           8. 7. 4.32         Acceptable potential range for Auto SP Control [No.2020 to 2023]         8-154           8. 7. 4.33         Compensation of Target Density [No.2024 to 2027]         8-154           8. 7. 4.34         Limitation of Developer Bias in         Auto Density Control [No.2028 to 202b]         8-154           8. 7. 4.35         Paper Feed Motor speed [No.3000]         8-155         8.154           8. 7. 4.35         Paper Feed Motor speed [No.3007-300A]         8-155           8. 7. 4.39         Drum Motor 1-4 speed [No.4000 to 40FF]         8-155           8. 7. 4.40                                                                                                    | 8.7.4.24   | Developer Bias (Applied when Automatic Density                   |         |
| 8. 7. 4.25Separation Guide Plate Bias [No.1008]8. 148. 7. 4.26Transfer Corona Wire Bias [No.1008] to 1188]8. 1518. 7. 4.27Attraction Corona Wire Bias [No. 1189 to 1188]8. 1518. 7. 4.28Transfer Zener ON/OFF [No. 10E9 to 11F8]8. 1528. 7. 4.29Auto SP Control ON/OFF [No.2000 to 2003]8. 1538. 7. 4.30Auto Density Control ON/OFF [No.2004 to 2007]8. 1538. 7. 4.31Target Surface Potential [No.2008 to 2017]8. 1548. 7. 4.32Acceptable potential range for Auto SP Control [No.2020 to 2023]8. 1548. 7. 4.33Compensation of Target Density [No.2024 to 2027]8. 1548. 7. 4.34Limitation of Developer Bias in<br>Auto Density Control [No.2028 to 202b]8. 1548. 7. 4.35Paper Feed Motor speed [No.3000]8. 1558. 7. 4.36Fuser Motor speed [No.3002 to 3005]8. 1558. 7. 4.37Developer Motor speed [No.3007 - 300A]8. 1558. 7. 4.39Drum Motor 1-4 speed [No.3007 - 300A]8. 1558. 7. 4.40Registration Roller Motor speed [No.4000 to 40FF]8. 1568. 7. 4.41Attraction Roller Motor speed [No.4000 to 52FF]8. 1568. 7. 4.42Transportation Unit 1 Motor speed [No.7000 to 72FF]8. 1578. 7. 4.43Transportation Unit 2 Motor speed [No.8000 to 62FF]8. 1578. 7. 4.44Transportation Unit 3 Motor speed [No.8000 to 72FF]8. 1578. 7. 4.44Transportation Unit 3 Motor speed [No.80031]8. 1658. 7. 4.44Transportation Unit 3 Motor speed [No.80031]8.                                                                                                    |            | Control is OFF) [No.1004 to 1007]                                | 8-151   |
| 8. 7. 4.26 Transfer Corona Wire Bias [No. 1009 to 1188] 8-151<br>8. 7. 4.27 Attraction Corona Wire Bias [No. 1189 to 11E8] 8-151<br>8. 7. 4.27 Attraction Corona Wire Bias [No. 1189 to 11E8] 8-151<br>8. 7. 4.28 Transfer Zener ON/OFF [No. 2000 to 2003] 8-153<br>8. 7. 4.29 Auto SP Control ON/OFF [No. 2004 to 2007] 8-153<br>8. 7. 4.30 Auto Density Control ON/OFF [No. 2004 to 2007] 8-153<br>8. 7. 4.31 Target Surface Potential INo.2008 to 201F] 8-154<br>8. 7. 4.32 Acceptable potential range for Auto SP Control [No.2020 to 2023] 8-154<br>8. 7. 4.33 Compensation of Target Density [No.2024 to 2027] 8-154<br>8. 7. 4.34 Limitation of Developer Bias in<br>Auto Density Control [No.2028 to 202b] 8-154<br>8. 7. 4.35 Paper Feed Motor speed [No.3000] 8-154<br>8. 7. 4.36 Fuser Motor speed [No.3001] 8-154<br>8. 7. 4.37 Developer Motor speed [No.3002 to 3005] 8-155<br>8. 7. 4.38 Paper Feed Motor speed [No.3007-300A] 8-155<br>8. 7. 4.39 Drum Motor 1-4 speed [No.3007-300A] 8-155<br>8. 7. 4.40 Registration Roller Motor speed [No.4000 to 40FF] 8-156<br>8. 7. 4.41 Attraction Roller Motor speed [No.4000 to 42FF] 8-156<br>8. 7. 4.42 Transportation Unit 1 Motor speed [No.7000 to 72FF] 8-157<br>8. 7. 4.43 Transportation Unit 2 Motor speed [No.7000 to 72FF] 8-157<br>8. 7. 4.44 Transportation Unit 3 Motor speed [No.8000 to 802b] 8-158<br>8. 7. 4.45 LED density adjustment [No.800C to 8031] 8-161<br>8. 7. 4.49 Image Enhancement [No.802C to 8033] 8-161<br>8. 7. 4.49 Image Enhancement [No.802C to 8033] 8-161<br>8. 7. 4.50 IE Level for IE Categories A1 to B5 (Applied in test print)<br>[No.8035 to 803E] 8-163<br>8. 7. 4.51 IE Level for IE Categories A1 to B5<br>(Applied when IE is set to Mode 2) [No.804d to 8056] 8-164<br>8. 7. 4.53 IE Level for IE Categories A1 to B5<br>(Applied when IE is set to Mode 3) [No.8057 to 8060] 8-165<br>8. 7. 4.54 IE Level for IE Categories A1 to B5<br>(Applied when IE is set to Mode 4) [No.8041 to 8056] 8-165<br>8. 7. 4.54 IE Level for IE Categories A1 to B5<br>(Applied when IE is set to Mode 4) [No.8041 to 806A] 8-165<br>8. 7. 4.54 IE Level for IE Categories A1 to B5<br>(Applied when | 8.7.4.25   | Separation Guide Plate Bias [No.1008]                            | 8-151   |
| 8. 7. 4.27       Attraction Corona Wire Bias [No. 1189 to 11E8]       8.151         8. 7. 4.28       Transfer Zener ON/OFF [No. 10E9 to 11F8]       8.151         8. 7. 4.29       Auto SP Control ON/OFF [No.2000 to 2003]       8.153         8. 7. 4.30       Auto Density Control ON/OFF [No.2000 to 2007]       8.153         8. 7. 4.31       Target Surface Potential (No.2008 to 201F]       8.154         8. 7. 4.31       Compensation of Target Density [No.2024 to 2027]       8.154         8. 7. 4.33       Compensation of Target Density [No.2028 to 202b]       8.154         8. 7. 4.34       Limitation of Developer Bias in       Auto Density Control [No.2028 to 202b]       8.154         8. 7. 4.35       Paper Feed Motor speed [No.3000]       8.155       8.154         8. 7. 4.36       Fuser Motor speed [No.3001]       8.155         8. 7. 4.37       Developer Motor speed [No.3007-300A]       8.155         8. 7. 4.38       Paper Feed Motor speed [No.4000 to 40FF]       8.155         8. 7. 4.40       Registration Roller Motor speed [No.6000 to 62FF]       8.156         8. 7. 4.42       Transportation Unit 1 Motor speed [No.6000 to 62FF]       8.157         8. 7. 4.44       Transportation Unit 3 Motor speed [No.7000 to 72FF]       8.157         8. 7. 4.44       Transportation Unit 3 Motor speed [No.80031 <td< td=""><td>8 7 4 26</td><td>Transfer Corona Wire Bias [No 1009 to 1188]</td><td>8-151</td></td<>                                                                                                    | 8 7 4 26   | Transfer Corona Wire Bias [No 1009 to 1188]                      | 8-151   |
| a. 7, 4.28Transfer Zener ON/OFF [No. 10E9 to 11F8]8-1528. 7, 4.29Auto SP Control ON/OFF [No. 2000 to 2003]8-1538. 7, 4.30Auto Density Control ON/OFF [No. 2008 to 2007]8-1538. 7, 4.31Target Surface Potential [No. 2008 to 201F]8-1548. 7, 4.32Acceptable potential range for Auto SP Control [No.2020 to 2023]8-1548. 7, 4.31Compensation of Target Density [No.2024 to 2027]8-1548. 7, 4.32Compensation of Target Density [No.2024 to 2027]8-1548. 7, 4.33Compensation of Target Density [No.2028 to 202b]8-1548. 7, 4.35Paper Feed Motor speed [No.3000]8-1548. 7, 4.36Fuser Motor speed [No.3001]8-1558. 7, 4.37Developer Motor speed [No.3002]8-1558. 7, 4.38Paper Feed Motor speed [No.3007-300A]8-1558. 7, 4.39Drum Motor 1-4 speed [No.3007-300A]8-1558. 7, 4.40Registration Roller Motor speed [No.4000 to 40FF]8-1568. 7, 4.41Attraction Roller Motor speed [No.6000 to 62FF]8-1578. 7, 4.42Transportation Unit 2 Motor speed [No.7000 to 72FF]8-1578. 7, 4.44Transportation Unit 3 Motor speed [No.80001 to 8005]8-1638. 7, 4.44Horizontal arrangement [No.802C to 8033]8-1618. 7, 4.45LED density adjustment [No.802C to 8033]8-1618. 7, 4.49Image Enhancement ON/OFF [No.8034]8-1628. 7, 4.49Image Enhancement ON/OFF [No.8034]8-1628. 7, 4.51Assignment of LED density level to 1 bit data [No.80                                                                                                    | 8 7 4 27   | Attraction Corona Wire Bias [No. 1189 to 11F8]                   | 8-151   |
| a. 7. 4.29       Auto SP Control ON/OFF [No.2000 to 2003]       8-153         8. 7. 4.30       Auto Density Control ON/OFF [No.2004 to 2007]       8-153         8. 7. 4.31       Target Surface Potential [No.2008 to 2017]       8-154         8. 7. 4.32       Acceptable potential range for Auto SP Control [No.2020 to 2023]       8-154         8. 7. 4.32       Compensation of Target Density [No.2024 to 2027]       8-154         8. 7. 4.34       Limitation of Developer Bias in<br>Auto Density Control [No.2028 to 202b]       8-154         8. 7. 4.35       Paper Feed Motor speed [No.3000]       8-155         8. 7. 4.36       Fuser Motor speed [No.3001]       8-155         8. 7. 4.37       Developer Motor speed [No.3007-300A]       8-155         8. 7. 4.39       Drum Motor 1-4 speed [No.3007-300A]       8-155         8. 7. 4.40       Registration Roller Motor speed [No.4000 to 40FF]       8-156         8. 7. 4.41       Attraction Roller Motor speed [No.6000 to 62FF]       8-157         8. 7. 4.42       Transportation Unit 1 Motor speed [No.7000 to 72FF]       8-157         8. 7. 4.44       Transportation Unit 2 Motor speed [No.7000 to 72FF]       8-157         8. 7. 4.45       LED density adjustment [No.802C to 8033]       8-161         8. 7. 4.44       Horizontal arrangement [No.802C to 8033]       8-162      <                                                                                                    | 8 7 4 28   | Transfer Zener ON/OEE [No. 10E9 to 11E8]                         | 8-152   |
| a. 7. 4.30       Auto Density Control ON/OFF [No.2004 to 2007]       8-153         8. 7. 4.30       Auto Density Control ON/OFF [No.2004 to 2007]       8-154         8. 7. 4.31       Target Surface Potential [No.2008 to 201F]       8-154         8. 7. 4.32       Acceptable potential range for Auto SP Control [No.2020 to 2023]       8-154         8. 7. 4.33       Compensation of Target Density [No.2024 to 2027]       8-154         8. 7. 4.34       Limitation of Developer Bias in       8-154         Auto Density Control [No.2028 to 202b]       8-154         8. 7. 4.35       Paper Feed Motor speed [No.3000]       8-154         8. 7. 4.35       Paper Feed Motor speed [No.3002 to 3005]       8-155         8. 7. 4.36       Fuser Motor speed [No.3007-300A]       8-155         8. 7. 4.39       Drum Motor 1-4 speed [No.4000 to 40FF]       8-155         8. 7. 4.40       Registration Roller Motor speed [No.4000 to 40FF]       8-155         8. 7. 4.41       Attraction Roller Motor speed [No.4000 to 40FF]       8-156         8. 7. 4.42       Transportation Unit 1 Motor speed [No.7000 to 52FF]       8-157         8. 7. 4.43       Transportation Unit 2 Motor speed [No.7000 to 72FF]       8-157         8. 7. 4.44       Transportation Unit 3 Motor speed [No.8000 to 800b]       8-158         8. 7. 4.45 <td< td=""><td>8 7 4 20</td><td>Auto SP Control ON/OFF [No 2000 to 2003]</td><td>8-152</td></td<>                                                                                                    | 8 7 4 20   | Auto SP Control ON/OFF [No 2000 to 2003]                         | 8-152   |
| a. 7. 4.30Alto Defaulty Control [No.2008 to 201F]a-1538. 7. 4.31Target Surface Potential [No.2008 to 201F]8-1548. 7. 4.32Acceptable potential range for Auto SP Control [No.2020 to 2023]8-1548. 7. 4.33Compensation of Target Density [No.2024 to 2027]8-1548. 7. 4.34Limitation of Developer Bias inAuto Density Control [No.2028 to 202b]8-1548. 7. 4.35Paper Feed Motor speed [No.3000]8-1548. 7. 4.36Fuser Motor speed [No.3001]8-1548. 7. 4.37Developer Motor speed [No.3002 to 3005]8-1558. 7. 4.38Paper Feed Motor speed [No.3007-300A]8-1558. 7. 4.39Drum Motor 1-4 speed [No.3007-300A]8-1558. 7. 4.40Registration Roller Motor speed [No.4000 to 40FF]8-1568. 7. 4.41Attraction Roller Motor speed [No.6000 to 62FF]8-1568. 7. 4.42Transportation Unit 1 Motor speed [No.7000 to 72FF]8-1578. 7. 4.43Transportation Unit 3 Motor speed [No.7000 to 72FF]8-1578. 7. 4.44Transportation Unit 3 Motor speed [No.8002 to 8033]8-1618. 7. 4.45LED density adjustment [No.802C to 8033]8-1618. 7. 4.49Image Enhancement ON/OFF [No.8034]8-1648. 7. 4.50IE Level for IE Categories A1 to B5<br>(Applied when IE is set to Mode 1) [No.8043 to 804C]8-1648. 7. 4.54IE Level for IE Categories A1 to B5<br>(Applied when IE is set to Mode 2) [No.8047 to 8063]8-1658. 7. 4.54IE Level for IE Categories A1 to B5<br>(Applied when IE is set to Mode 3) [No.8057 to 8060]<                                                                                                    | 0.7.4.29   | Auto Depaity Control ON/OFF [No.2000 to 2003]                    | 0 1 5 2 |
| a. 7. 4.31Target Surface Potential [NO.2006 to 2017]a. 6-1348. 7. 4.32Acceptable potential range for Auto SP Control [No.2020 to 2023]8-1548. 7. 4.33Compensation of Target Density [No.2024 to 2027]8-1548. 7. 4.34Limitation of Developer Bias in<br>Auto Density Control [No.2028 to 202b]8-1548. 7. 4.35Paper Feed Motor speed [No.3000]8-1548. 7. 4.36Fuser Motor speed [No.3000]8-1558. 7. 4.37Developer Motor speed [No.3002 to 3005]8-1558. 7. 4.38Paper Feed Motor speed [No.3007-300A]8-1558. 7. 4.39Drum Motor 1-4 speed [No.4000 to 40FF]8-1558. 7. 4.40Registration Roller Motor speed [No.4000 to 40FF]8-1568. 7. 4.41Attraction Roller Motor speed [No.5000 to 52FF]8-1568. 7. 4.42Transportation Unit 1 Motor speed [No.6000 to 62FF]8-1578. 7. 4.43Transportation Unit 2 Motor speed [No.6000 to 62FF]8-1578. 7. 4.44Transportation Unit 3 Motor speed [No.7000 to 72FF]8-1578. 7. 4.45LED density adjustment [No.8002 to 8003]8-1688. 7. 4.46Horizontal arrangement [No.8002 to 8033]8-1618. 7. 4.47Vertical stitching (main & fine adjustments) [No.8018 to 802b]8-1638. 7. 4.50IE Level for IE Categories A1 to B5<br>(Applied when IE is set to Mode 1) [No.8035 to 803E]8-1638. 7. 4.51Assignment of LED density level to 1 bit data [No.8057 to 8060]8-1648. 7. 4.54IE Level for IE Categories A1 to B5<br>(Applied when IE is set to Mode 3) [No.8057 to 8060                                                                                                    | 0.7.4.30   | Auto Density Control ON/OFF [No.2004 to 2007]                    | 0-100   |
| 8. 7. 4.32Acceptable potential range for Auto SP Control [N0.2020 to 2023]8-1548. 7. 4.33Compensation of Target Density [No.2024 to 2027]8-1548. 7. 4.34Limitation of Developer Bias in<br>Auto Density Control [No.2028 to 202b]8-1548. 7. 4.35Paper Feed Motor speed [No.3000]8-1548. 7. 4.36Fuser Motor speed [No.3001]8-1548. 7. 4.37Developer Motor speed [No.3002 to 3005]8-1558. 7. 4.38Paper Feed Motor speed for longer print than 2m [No.3006]8-1558. 7. 4.39Durum Motor 1-4 speed [No.3007-300A]8-1558. 7. 4.40Registration Roller Motor speed [No.4000 to 40FF]8-1568. 7. 4.41Attraction Roller Motor speed [No.4000 to 41FF]8-1568. 7. 4.42Transportation Unit 1 Motor speed [No.5000 to 52FF]8-1568. 7. 4.43Transportation Unit 2 Motor speed [No.7000 to 72FF]8-1578. 7. 4.44Transportation Unit 3 Motor speed [No.7000 to 72FF]8-1578. 7. 4.45LED density adjustment [No.8000 to 800b]8-1588. 7. 4.46Correction of skew [No.800C to 80031]8-1608. 7. 4.47Vertical stitching (main & fine adjustments) [No.8018 to 802b]8-1638. 7. 4.50IE Level for IE Categories A1 to B5 (Applied in test print)[No.8035 to 803E]8-1648. 7. 4.51IE Level for IE Categories A1 to B5(Applied when IE is set to Mode 1) [No.8043 to 804C]8-1648. 7. 4.54IE Level for IE Categories A1 to B5(Applied when IE is set to Mode 2) [No.8057 to 8060]8-1658. 7. 4.55 <td< td=""><td>8.7.4.31</td><td>Target Surface Potential [No.2008 to 2017]</td><td>0-104</td></td<>                                                                                                    | 8.7.4.31   | Target Surface Potential [No.2008 to 2017]                       | 0-104   |
| 8. 7. 4.33       Compensation of larget Density [No.2024 to 2027]       8-154         8. 7. 4.34       Limitation of Developer Bias in<br>Auto Density Control [No.2028 to 202b]       8-154         8. 7. 4.35       Paper Feed Motor speed [No.3000]       8-154         8. 7. 4.36       Fuser Motor speed [No.3001]       8-154         8. 7. 4.37       Developer Motor speed [No.3002 to 3005]       8-155         8. 7. 4.37       Developer Motor speed for longer print than 2m [No.3006]       8-155         8. 7. 4.39       Drum Motor 1-4 speed [No.3007-300A]       8-155         8. 7. 4.40       Registration Roller Motor speed [No.4100 to 40FF]       8-155         8. 7. 4.41       Attraction Roller Motor speed [No.4000 to 40FF]       8-156         8. 7. 4.42       Transportation Unit 1 Motor speed [No.6000 to 52FF]       8-156         8. 7. 4.43       Transportation Unit 2 Motor speed [No.7000 to 72FF]       8-157         8. 7. 4.44       Transportation Unit 3 Motor speed [No.8000 to 800b]       8-168         8. 7. 4.45       LED density adjustment [No.800C to 80017]       8-159         8. 7. 4.46       Correction of skew [No.802C to 8033]       8-161         8. 7. 4.47       Vertical stitching (main & fine adjustments) [No.8018 to 802b]       8-163         8. 7. 4.49       Image Enhancement ON/OFF [No.8034]       8-162                                                                                                    | 8.7.4.32   | Acceptable potential range for Auto SP Control [No.2020 to 2023] | 8-154   |
| 8. 7. 4.34Limitation of Developer Bias in<br>Auto Density Control [No.2028 to 202b]8-1548. 7. 4.35Paper Feed Motor speed [No.3000]8-1548. 7. 4.36Fuser Motor speed [No.3002 to 3005]8-1558. 7. 4.37Developer Motor speed [No.3002 to 3005]8-1558. 7. 4.38Paper Feed Motor speed [No.3007-300A]8-1558. 7. 4.39Drum Motor 1-4 speed [No.3007-300A]8-1558. 7. 4.40Registration Roller Motor speed [No.4000 to 40FF]8-1558. 7. 4.41Attraction Roller Motor speed [No.4000 to 40FF]8-1568. 7. 4.42Transportation Unit 1 Motor speed [No.5000 to 52FF]8-1568. 7. 4.43Transportation Unit 2 Motor speed [No.6000 to 62FF]8-1578. 7. 4.44Transportation Unit 3 Motor speed [No.7000 to 72FF]8-1578. 7. 4.45LED density adjustment [No.8000 to 800b]8-1588. 7. 4.46Correction of skew [No.800C to 80017]8-1598. 7. 4.47Vertical stitching (main & fine adjustments) [No.8018 to 802b]8-1608. 7. 4.49Image Enhancement ON/OFF [No.8034]8-1628. 7. 4.50IE Level for IE Categories A1 to B5 (Applied in test print)<br>[No.8035 to 803E]8-1648. 7. 4.53IE Level for IE Categories A1 to B5<br>(Applied when IE is set to Mode 2) [No.804d to 8056]8-1658. 7. 4.54IE Level for IE Categories A1 to B5<br>(Applied when IE is set to Mode 3) [No.8057 to 8060]8-1658. 7. 4.55IE Level for IE Categories A1 to B5<br>(Applied when IE is set to Mode 3) [No.8057 to 8060]8-165                                                                                                    | 8. 7. 4.33 | Compensation of Target Density [No.2024 to 2027]                 | 8-154   |
| Auto Density Control [No.2028 to 202b]8-1548. 7. 4.35Paper Feed Motor speed [No.3000]8-1548. 7. 4.36Fuser Motor speed [No.3001]8-1548. 7. 4.37Developer Motor speed [No.3002 to 3005]8-1558. 7. 4.38Paper Feed Motor speed for longer print than 2m [No.3006]8-1558. 7. 4.39Drum Motor 1-4 speed [No.3007-300A]8-1558. 7. 4.40Registration Roller Motor speed [No.4100 to 40FF]8-1568. 7. 4.41Attraction Roller Motor speed [No.5000 to 52FF]8-1568. 7. 4.42Transportation Unit 1 Motor speed [No.6000 to 62FF]8-1578. 7. 4.43Transportation Unit 3 Motor speed [No.7000 to 72FF]8-1578. 7. 4.44Transportation Unit 3 Motor speed [No.7000 to 72FF]8-1588. 7. 4.45LED density adjustment [No.8000 to 800b]8-1588. 7. 4.46Correction of skew [No.800C to 80017]8-1598. 7. 4.47Vertical stitching (main & fine adjustments) [No.8018 to 802b]8-1608. 7. 4.49Image Enhancement ON/OFF [No.8034]8-1628. 7. 4.50IE Level for IE Categories A1 to B5 (Applied in test print)[No.8035 to 803E]8. 7. 4.51Assignment of LED density level to 1 bit data [No.803F to 8042]8-1648. 7. 4.53IE Level for IE Categories A1 to B5<br>(Applied when IE is set to Mode 2) [No.804d to 8056]8-1658. 7. 4.54IE Level for IE Categories A1 to B5<br>(Applied when IE is set to Mode 3) [No.8057 to 8060]8-1658. 7. 4.55IE Level for IE Categories A1 to B5<br>(Applied when IE is set to Mode 3) [No.8057 to 8060]                                                                                                    | 8. 7. 4.34 | Limitation of Developer Blas in                                  |         |
| 8. 7. 4.35Paper Feed Motor speed [No.3000]8-1548. 7. 4.36Fuser Motor speed [No.3001]8-1548. 7. 4.37Developer Motor speed [No.3002 to 3005]8-1558. 7. 4.38Paper Feed Motor speed for longer print than 2m [No.3006]8-1558. 7. 4.39Drum Motor 1-4 speed [No.3007-300A]8-1558. 7. 4.40Registration Roller Motor speed [No.4000 to 40FF]8-1558. 7. 4.41Attraction Roller Motor speed [No.4000 to 40FF]8-1568. 7. 4.42Transportation Unit 1 Motor speed [No.5000 to 52FF]8-1568. 7. 4.43Transportation Unit 2 Motor speed [No.6000 to 62FF]8-1578. 7. 4.44Transportation Unit 3 Motor speed [No.7000 to 72FF]8-1578. 7. 4.45LED density adjustment [No.8000 to 800b]8-1588. 7. 4.46Correction of skew [No.800C to 80017]8-1598. 7. 4.47Vertical stitching (main & fine adjustments) [No.8018 to 802b]8-1608. 7. 4.49Image Enhancement [No.802C to 8033]8-1618. 7. 4.50IE Level for IE Categories A1 to B5 (Applied in test print)[No.8035 to 803E]8. 7. 4.51Assignment of LED density level to 1 bit data [No.803F to 8042]8-1648. 7. 4.53IE Level for IE Categories A1 to B5(Applied when IE is set to Mode 1) [No.804d to 8056]8-1658. 7. 4.54IE Level for IE Categories A1 to B5(Applied when IE is set to Mode 2) [No.8057 to 8060]8-1658. 7. 4.55IE Level for IE Categories A1 to B5(Applied when IE is set to Mode 3) [No.8057 to 8060]8-1658. 7. 4.55IE Lev                                                                                                    |            | Auto Density Control [No.2028 to 202b]                           | 8-154   |
| 8. 7. 4.36Fuser Motor speed [No.3001]8-1548. 7. 4.37Developer Motor speed [No.3002 to 3005]8-1558. 7. 4.38Paper Feed Motor speed [No.3007-300A]8-1558. 7. 4.39Drum Motor 1-4 speed [No.3007-300A]8-1558. 7. 4.40Registration Roller Motor speed [No.4100 to 40FF]8-1558. 7. 4.41Attraction Roller Motor speed [No.4100 to 41FF]8-1568. 7. 4.42Transportation Unit 1 Motor speed [No.5000 to 52FF]8-1568. 7. 4.43Transportation Unit 2 Motor speed [No.6000 to 62FF]8-1578. 7. 4.44Transportation Unit 3 Motor speed [No.7000 to 72FF]8-1578. 7. 4.45LED density adjustment [No.8000 to 800b]8-1588. 7. 4.46Correction of skew [No.8000 to 80017]8-1598. 7. 4.47Vertical stitching (main & fine adjustments) [No.8018 to 802b]8-1608. 7. 4.49Image Enhancement ON/OFF [No.8034]8-1628. 7. 4.50IE Level for IE Categories A1 to B5 (Applied in test print)[No.8035 to 803E]8. 7. 4.51Assignment of LED density level to 1 bit data [No.803F to 8042]8-1648. 7. 4.53IE Level for IE Categories A1 to B5(Applied when IE is set to Mode 1) [No.8043 to 804C]8-1658. 7. 4.54IE Level for IE Categories A1 to B5(Applied when IE is set to Mode 3) [No.8057 to 8060]8-1658. 7. 4.55IE Level for IE Categories A1 to B5(Applied when IE is set to Mode 4) [No.8061 to 806A]8-165                                                                                                    | 8.7.4.35   | Paper Feed Motor speed [No.3000]                                 | 8-154   |
| 8. 7. 4.37       Developer Motor speed [No.3002 to 3005]       8-155         8. 7. 4.38       Paper Feed Motor speed for longer print than 2m [No.3006]       8-155         8. 7. 4.39       Drum Motor 1-4 speed [No.3007-300A]       8-155         8. 7. 4.40       Registration Roller Motor speed [No.4000 to 40FF]       8-155         8. 7. 4.40       Registration Roller Motor speed [No.4000 to 40FF]       8-155         8. 7. 4.41       Attraction Roller Motor speed [No.5000 to 52FF]       8-156         8. 7. 4.42       Transportation Unit 1 Motor speed [No.6000 to 62FF]       8-157         8. 7. 4.43       Transportation Unit 2 Motor speed [No.7000 to 72FF]       8-157         8. 7. 4.44       Transportation Unit 3 Motor speed [No.7000 to 72FF]       8-158         8. 7. 4.45       LED density adjustment [No.800C to 80017]       8-159         8. 7. 4.46       Correction of skew [No.800C to 80031]       8-161         8. 7. 4.47       Vertical stitching (main & fine adjustments) [No.8018 to 802b]       8-161         8. 7. 4.49       Image Enhancement ON/OFF [No.8034]       8-162         8. 7. 4.51       Assignment of LED density level to 1 bit data [No.803F to 8042]       8-163         8. 7. 4.52       IE Level for IE Categories A1 to B5       (Applied when IE is set to Mode 2) [No.804d to 8056]       8-165         8. 7. 4.53                                                                                                    | 8.7.4.36   | Fuser Motor speed [No.3001]                                      | 8-154   |
| 8. 7. 4.38Paper Feed Motor speed for longer print than $2m$ [No.3006]8-1558. 7. 4.39Drum Motor 1-4 speed [No.3007-300A]8-1558. 7. 4.40Registration Roller Motor speed [No.4000 to 40FF]8-1558. 7. 4.41Attraction Roller Motor speed [No.4100 to 41FF]8-1568. 7. 4.42Transportation Unit 1 Motor speed [No.5000 to 52FF]8-1568. 7. 4.43Transportation Unit 2 Motor speed [No.6000 to 62FF]8-1578. 7. 4.44Transportation Unit 3 Motor speed [No.7000 to 72FF]8-1578. 7. 4.45LED density adjustment [No.8000 to 800b]8-1588. 7. 4.46Correction of skew [No.800C to 80017]8-1598. 7. 4.47Vertical stitching (main & fine adjustments) [No.8018 to 802b]8-1608. 7. 4.49Image Enhancement ON/OFF [No.8034]8-1618. 7. 4.50IE Level for IE Categories A1 to B5 (Applied in test print)<br>[No.8035 to 803E]8-1638. 7. 4.51Assignment of LED density level to 1 bit data [No.8035 to 8042]8-1648. 7. 4.53IE Level for IE Categories A1 to B5<br>(Applied when IE is set to Mode 1) [No.8043 to 804C]8-1658. 7. 4.54IE Level for IE Categories A1 to B5<br>(Applied when IE is set to Mode 2) [No.8057 to 8060]8-1658. 7. 4.55IE Level for IE Categories A1 to B5<br>(Applied when IE is set to Mode 3) [No.8057 to 8060]8-1658. 7. 4.55IE Level for IE Categories A1 to B5<br>(Applied when IE is set to Mode 3) [No.8057 to 8060]8-165                                                                                                    | 8. 7. 4.37 | Developer Motor speed [No.3002 to 3005]                          | 8-155   |
| 8. 7. 4.39Drum Motor 1-4 speed [No.3007-300A]8-1558. 7. 4.40Registration Roller Motor speed [No.4000 to 40FF]8-1558. 7. 4.41Attraction Roller Motor speed [No.4100 to 41FF]8-1568. 7. 4.42Transportation Unit 1 Motor speed [No.5000 to 52FF]8-1568. 7. 4.43Transportation Unit 2 Motor speed [No.6000 to 62FF]8-1578. 7. 4.44Transportation Unit 3 Motor speed [No.7000 to 72FF]8-1578. 7. 4.45LED density adjustment [No.8000 to 800b]8-1588. 7. 4.46Correction of skew [No.800C to 80017]8-1598. 7. 4.47Vertical stitching (main & fine adjustments) [No.8018 to 802b]8-1618. 7. 4.48Horizontal arrangement [No.802C to 8033]8-1618. 7. 4.49Image Enhancement ON/OFF [No.8034]8-1628. 7. 4.50IE Level for IE Categories A1 to B5 (Applied in test print)8-1638. 7. 4.51Assignment of LED density level to 1 bit data [No.803F to 8042]8-1648. 7. 4.53IE Level for IE Categories A1 to B5<br>(Applied when IE is set to Mode 1) [No.8043 to 804C]8-1648. 7. 4.54IE Level for IE Categories A1 to B5<br>(Applied when IE is set to Mode 2) [No.804d to 8056]8-1658. 7. 4.55IE Level for IE Categories A1 to B5<br>(Applied when IE is set to Mode 3) [No.8057 to 8060]8-1658. 7. 4.55IE Level for IE Categories A1 to B5<br>(Applied when IE is set to Mode 3) [No.8057 to 8060]8-165                                                                                                    | 8. 7. 4.38 | Paper Feed Motor speed for longer print than 2m [No.3006]        | 8-155   |
| 8. 7. 4.40       Registration Roller Motor speed [No.4000 to 40FF]       8-155         8. 7. 4.41       Attraction Roller Motor speed [No.4100 to 41FF]       8-156         8. 7. 4.42       Transportation Unit 1 Motor speed [No.5000 to 52FF]       8-156         8. 7. 4.43       Transportation Unit 2 Motor speed [No.6000 to 62FF]       8-157         8. 7. 4.44       Transportation Unit 3 Motor speed [No.7000 to 72FF]       8-157         8. 7. 4.45       LED density adjustment [No.8000 to 800b]       8-158         8. 7. 4.46       Correction of skew [No.800C to 80017]       8-159         8. 7. 4.47       Vertical stitching (main & fine adjustments) [No.8018 to 802b]       8-160         8. 7. 4.49       Image Enhancement ON/OFF [No.8034]       8-162         8. 7. 4.50       IE Level for IE Categories A1 to B5 (Applied in test print)       [No.8035 to 803E]       8-164         8. 7. 4.51       Assignment of LED density level to 1 bit data [No.8043 to 8042]       8-164         8. 7. 4.53       IE Level for IE Categories A1 to B5 (Applied when IE is set to Mode 1) [No.8043 to 804C]       8-165         8. 7. 4.54       IE Level for IE Categories A1 to B5 (Applied when IE is set to Mode 2) [No.8044 to 8056]       8-165         8. 7. 4.54       IE Level for IE Categories A1 to B5 (Applied when IE is set to Mode 3) [No.8057 to 8060]       8-165         8. 7. 4.55                                                                                                    | 8. 7. 4.39 | Drum Motor 1-4 speed [No.3007-300A]                              | 8-155   |
| 8. 7. 4.41       Attraction Roller Motor speed [No.4100 to 41FF]       8-156         8. 7. 4.42       Transportation Unit 1 Motor speed [No.5000 to 52FF]       8-156         8. 7. 4.43       Transportation Unit 2 Motor speed [No.6000 to 62FF]       8-157         8. 7. 4.44       Transportation Unit 3 Motor speed [No.7000 to 72FF]       8-157         8. 7. 4.45       LED density adjustment [No.8000 to 800b]       8-158         8. 7. 4.46       Correction of skew [No.800C to 80017]       8-159         8. 7. 4.47       Vertical stitching (main & fine adjustments) [No.8018 to 802b]       8-160         8. 7. 4.49       Image Enhancement ON/OFF [No.8034]       8-161         8. 7. 4.50       IE Level for IE Categories A1 to B5 (Applied in test print)       [No.8035 to 803E]       8-163         8. 7. 4.51       Assignment of LED density level to 1 bit data [No.8043 to 8042]       8-164         8. 7. 4.51       IE Level for IE Categories A1 to B5       (Applied when IE is set to Mode 1) [No.8043 to 804C]       8-164         8. 7. 4.53       IE Level for IE Categories A1 to B5       (Applied when IE is set to Mode 2) [No.8057 to 8060]       8-165         8. 7. 4.54       IE Level for IE Categories A1 to B5       (Applied when IE is set to Mode 3) [No.8057 to 8060]       8-165         8. 7. 4.55       IE Level for IE Categories A1 to B5       (Applied when IE is set to Mode 4)                                                                                                    | 8.7.4.40   | Registration Roller Motor speed [No.4000 to 40FF]                | 8-155   |
| 8. 7. 4.42Transportation Unit 1 Motor speed [No.5000 to 52FF]8-1568. 7. 4.43Transportation Unit 2 Motor speed [No.6000 to 62FF]8-1578. 7. 4.44Transportation Unit 3 Motor speed [No.7000 to 72FF]8-1578. 7. 4.45LED density adjustment [No.8000 to 800b]8-1588. 7. 4.46Correction of skew [No.800C to 80017]8-1598. 7. 4.47Vertical stitching (main & fine adjustments) [No.8018 to 802b]8-1608. 7. 4.49Image Enhancement ON/OFF [No.8034]8-1628. 7. 4.50IE Level for IE Categories A1 to B5 (Applied in test print)8-1638. 7. 4.51Assignment of LED density level to 1 bit data [No.803F to 8042]8-1648. 7. 4.53IE Level for IE Categories A1 to B58-1648. 7. 4.54IE Level for IE Categories A1 to B58-1658. 7. 4.55IE Level for IE Categories A1 to B58-1658. 7. 4.54IE Level for IE Categories A1 to B58-1658. 7. 4.55IE Level for IE Categories A1 to B58-1658. 7. 4.54IE Level for IE Categories A1 to B58-1658. 7. 4.55IE Level for IE Categories A1 to B58-1658. 7. 4.55IE Level for IE Categories A1 to B58-1658. 7. 4.55IE Level for IE Categories A1 to B58-1658. 7. 4.55IE Level for IE Categories A1 to B58-1658. 7. 4.55IE Level for IE Categories A1 to B58-1658. 7. 4.55IE Level for IE Categories A1 to B58-1658. 7. 4.55IE Level for IE Categories A1 to B58-1658. 7                                                                                                    | 8. 7. 4.41 | Attraction Roller Motor speed [No.4100 to 41FF]                  | 8-156   |
| 8. 7. 4.43Transportation Unit 2 Motor speed [No.6000 to 62FF]8-1578. 7. 4.44Transportation Unit 3 Motor speed [No.7000 to 72FF]8-1578. 7. 4.45LED density adjustment [No.8000 to 800b]8-1588. 7. 4.46Correction of skew [No.800C to 80017]8-1598. 7. 4.47Vertical stitching (main & fine adjustments) [No.8018 to 802b]8-1608. 7. 4.49Image Enhancement [No.802C to 8033]8-1618. 7. 4.49Image Enhancement ON/OFF [No.8034]8-1628. 7. 4.50IE Level for IE Categories A1 to B5 (Applied in test print)8-1638. 7. 4.51Assignment of LED density level to 1 bit data [No.803F to 8042]8-1648. 7. 4.52IE Level for IE Categories A1 to B5<br>(Applied when IE is set to Mode 1) [No.8043 to 804C]8-1648. 7. 4.54IE Level for IE Categories A1 to B5<br>(Applied when IE is set to Mode 2) [No.804d to 8056]8-1658. 7. 4.55IE Level for IE Categories A1 to B5<br>(Applied when IE is set to Mode 3) [No.8057 to 8060]8-1658. 7. 4.55IE Level for IE Categories A1 to B5<br>(Applied when IE is set to Mode 4) [No.8061 to 806A]8-165                                                                                                    | 8.7.4.42   | Transportation Unit 1 Motor speed [No.5000 to 52FF]              | 8-156   |
| 8. 7. 4.44Transportation Unit 3 Motor speed [No.7000 to 72FF]8-1578. 7. 4.45LED density adjustment [No.8000 to 800b]8-1588. 7. 4.45Correction of skew [No.800C to 80017]8-1598. 7. 4.47Vertical stitching (main & fine adjustments) [No.8018 to 802b]8-1608. 7. 4.47Vertical stitching (main & fine adjustments) [No.8018 to 802b]8-1618. 7. 4.48Horizontal arrangement [No.802C to 8033]8-1618. 7. 4.49Image Enhancement ON/OFF [No.8034]8-1628. 7. 4.50IE Level for IE Categories A1 to B5 (Applied in test print)<br>[No.8035 to 803E]8-1638. 7. 4.51Assignment of LED density level to 1 bit data [No.803F to 8042]8-1648. 7. 4.52IE Level for IE Categories A1 to B5<br>(Applied when IE is set to Mode 1) [No.8043 to 804C]8-1648. 7. 4.53IE Level for IE Categories A1 to B5<br>(Applied when IE is set to Mode 2) [No.804d to 8056]8-1658. 7. 4.54IE Level for IE Categories A1 to B5<br>(Applied when IE is set to Mode 3) [No.8057 to 8060]8-1658. 7. 4.55IE Level for IE Categories A1 to B5<br>(Applied when IE is set to Mode 3) [No.8057 to 8060]8-165                                                                                                    | 8.7.4.43   | Transportation Unit 2 Motor speed No.6000 to 62FF1               | 8-157   |
| 8. 7. 4.45LED density adjustment [No.8000 to 800b]8-1588. 7. 4.46Correction of skew [No.800C to 80017]8-1598. 7. 4.47Vertical stitching (main & fine adjustments) [No.8018 to 802b]8-1608. 7. 4.47Vertical stitching (main & fine adjustments) [No.8018 to 802b]8-1608. 7. 4.47Vertical stitching (main & fine adjustments) [No.8018 to 802b]8-1618. 7. 4.48Horizontal arrangement [No.802C to 8033]8-1618. 7. 4.49Image Enhancement ON/OFF [No.8034]8-1628. 7. 4.50IE Level for IE Categories A1 to B5 (Applied in test print)<br>[No.8035 to 803E]8-1638. 7. 4.51Assignment of LED density level to 1 bit data [No.803F to 8042]8-1648. 7. 4.52IE Level for IE Categories A1 to B5<br>(Applied when IE is set to Mode 1) [No.8043 to 804C]8-1648. 7. 4.53IE Level for IE Categories A1 to B5<br>(Applied when IE is set to Mode 2) [No.804d to 8056]8-1658. 7. 4.54IE Level for IE Categories A1 to B5<br>(Applied when IE is set to Mode 3) [No.8057 to 8060]8-1658. 7. 4.55IE Level for IE Categories A1 to B5<br>(Applied when IE is set to Mode 3) [No.8057 to 8060]8-165                                                                                                    | 8.7.4.44   | Transportation Unit 3 Motor speed [No.7000 to 72FF]              | 8-157   |
| 8. 7. 4.46       Correction of skew [No.800C to 80017]       8-159         8. 7. 4.47       Vertical stitching (main & fine adjustments) [No.8018 to 802b]       8-160         8. 7. 4.47       Vertical stitching (main & fine adjustments) [No.8018 to 802b]       8-160         8. 7. 4.47       Vertical stitching (main & fine adjustments) [No.8018 to 802b]       8-160         8. 7. 4.47       Vertical stitching (main & fine adjustments) [No.8018 to 802b]       8-160         8. 7. 4.48       Horizontal arrangement [No.802C to 8033]       8-161         8. 7. 4.49       Image Enhancement ON/OFF [No.8034]       8-162         8. 7. 4.50       IE Level for IE Categories A1 to B5 (Applied in test print)       [No.8035 to 803E]       8-163         8. 7. 4.51       Assignment of LED density level to 1 bit data [No.803F to 8042]       8-164         8. 7. 4.52       IE Level for IE Categories A1 to B5       (Applied when IE is set to Mode 1) [No.8043 to 804C]       8-164         8. 7. 4.53       IE Level for IE Categories A1 to B5       (Applied when IE is set to Mode 2) [No.8057 to 8060]       8-165         8. 7. 4.54       IE Level for IE Categories A1 to B5       (Applied when IE is set to Mode 3) [No.8057 to 8060]       8-165         8. 7. 4.55       IE Level for IE Categories A1 to B5       (Applied when IE is set to Mode 4) [No.8061 to 806A]       8-165                                                                                                    | 8 7 4 45   | LED density adjustment [No 8000 to 800b]                         | 8-158   |
| 8. 7. 4.47       Vertical stitching (main & fine adjustments) [No.8018 to 802b]       8-160         8. 7. 4.47       Vertical stitching (main & fine adjustments) [No.8018 to 802b]       8-160         8. 7. 4.48       Horizontal arrangement [No.802C to 8033]       8-161         8. 7. 4.49       Image Enhancement ON/OFF [No.8034]       8-162         8. 7. 4.50       IE Level for IE Categories A1 to B5 (Applied in test print)       8-163         8. 7. 4.51       Assignment of LED density level to 1 bit data [No.803F to 8042]       8-164         8. 7. 4.52       IE Level for IE Categories A1 to B5       8-164         8. 7. 4.53       IE Level for IE Categories A1 to B5       8-164         8. 7. 4.54       IE Level for IE Categories A1 to B5       8-165         8. 7. 4.54       IE Level for IE Categories A1 to B5       8-165         8. 7. 4.54       IE Level for IE Categories A1 to B5       8-165         8. 7. 4.54       IE Level for IE Categories A1 to B5       8-165         8. 7. 4.55       IE Level for IE Categories A1 to B5       8-165         8. 7. 4.55       IE Level for IE Categories A1 to B5       8-165         8. 7. 4.55       IE Level for IE Categories A1 to B5       8-165         8. 7. 4.55       IE Level for IE Categories A1 to B5       8-165         8. 7. 4.55       IE Leve                                                                                                    | 8 7 4 46   | Correction of skew [No 800C to 80017]                            | 8-159   |
| 8. 7. 4.47       Vertical stitching (main a fine adjustments) [No.5016 to 5020]       6-100         8. 7. 4.48       Horizontal arrangement [No.802C to 8033]       8-161         8. 7. 4.49       Image Enhancement ON/OFF [No.8034]       8-162         8. 7. 4.50       IE Level for IE Categories A1 to B5 (Applied in test print)       8-163         8. 7. 4.51       Assignment of LED density level to 1 bit data [No.803F to 8042]       8-164         8. 7. 4.52       IE Level for IE Categories A1 to B5       (Applied when IE is set to Mode 1) [No.8043 to 804C]       8-164         8. 7. 4.53       IE Level for IE Categories A1 to B5       (Applied when IE is set to Mode 2) [No.804d to 8056]       8-165         8. 7. 4.54       IE Level for IE Categories A1 to B5       (Applied when IE is set to Mode 3) [No.8057 to 8060]       8-165         8. 7. 4.55       IE Level for IE Categories A1 to B5       (Applied when IE is set to Mode 3) [No.8057 to 8060]       8-165         8. 7. 4.55       IE Level for IE Categories A1 to B5       (Applied when IE is set to Mode 3) [No.8057 to 8060]       8-165                                                                                                    | 8 7 1 17   | Vertical stitching (main & fine adjustments) [No 8018 to 802b]   | 8-160   |
| 8. 7. 4.49       Image Enhancement ON/OFF [No.8034]       8-162         8. 7. 4.49       IE Level for IE Categories A1 to B5 (Applied in test print)       8-162         8. 7. 4.50       IE Level for IE Categories A1 to B5 (Applied in test print)       8-163         8. 7. 4.51       Assignment of LED density level to 1 bit data [No.803F to 8042]       8-164         8. 7. 4.52       IE Level for IE Categories A1 to B5       (Applied when IE is set to Mode 1) [No.8043 to 804C]       8-164         8. 7. 4.53       IE Level for IE Categories A1 to B5       (Applied when IE is set to Mode 2) [No.804d to 8056]       8-165         8. 7. 4.54       IE Level for IE Categories A1 to B5       (Applied when IE is set to Mode 3) [No.8057 to 8060]       8-165         8. 7. 4.55       IE Level for IE Categories A1 to B5       (Applied when IE is set to Mode 3) [No.8057 to 8060]       8-165         8. 7. 4.55       IE Level for IE Categories A1 to B5       (Applied when IE is set to Mode 3) [No.8057 to 8060]       8-165                                                                                                    | 8 7 1 18   | Horizontal arrangement [No 802C to 8033]                         | 8-161   |
| 8. 7. 4.49       Image Elmancement ON/OFP [N0.8034]       8-162         8. 7. 4.50       IE Level for IE Categories A1 to B5 (Applied in test print)       [No.8035 to 803E]       8-163         8. 7. 4.51       Assignment of LED density level to 1 bit data [No.803F to 8042]       8-164         8. 7. 4.52       IE Level for IE Categories A1 to B5       (Applied when IE is set to Mode 1) [No.8043 to 804C]       8-164         8. 7. 4.53       IE Level for IE Categories A1 to B5       (Applied when IE is set to Mode 2) [No.804d to 8056]       8-165         8. 7. 4.54       IE Level for IE Categories A1 to B5       (Applied when IE is set to Mode 3) [No.8057 to 8060]       8-165         8. 7. 4.55       IE Level for IE Categories A1 to B5       (Applied when IE is set to Mode 3) [No.8057 to 8060]       8-165         8. 7. 4.55       IE Level for IE Categories A1 to B5       (Applied when IE is set to Mode 4) [No.8061 to 806A]       8-165                                                                                                    | 0.7.4.40   | Image Enhancement ON/OEE [No 9024]                               | 0 162   |
| 8. 7. 4.50       IE Level for IE Categories A1 to B5 (Applied In test print)         [No.8035 to 803E]       8-163         8. 7. 4.51       Assignment of LED density level to 1 bit data [No.803F to 8042]       8-164         8. 7. 4.52       IE Level for IE Categories A1 to B5<br>(Applied when IE is set to Mode 1) [No.8043 to 804C]       8-164         8. 7. 4.53       IE Level for IE Categories A1 to B5<br>(Applied when IE is set to Mode 2) [No.804d to 8056]       8-165         8. 7. 4.54       IE Level for IE Categories A1 to B5<br>(Applied when IE is set to Mode 3) [No.8057 to 8060]       8-165         8. 7. 4.55       IE Level for IE Categories A1 to B5<br>(Applied when IE is set to Mode 3) [No.8057 to 8060]       8-165                                                                                                    | 0.7.4.49   | Indge Enhancement ON/OFF [N0.0034]                               | 0-102   |
| [N0.8035 to 803E]8-1638. 7. 4.51Assignment of LED density level to 1 bit data [No.803F to 8042]8-1648. 7. 4.52IE Level for IE Categories A1 to B5<br>(Applied when IE is set to Mode 1) [No.8043 to 804C]8-1648. 7. 4.53IE Level for IE Categories A1 to B5<br>(Applied when IE is set to Mode 2) [No.804d to 8056]8-1658. 7. 4.54IE Level for IE Categories A1 to B5<br>(Applied when IE is set to Mode 3) [No.8057 to 8060]8-1658. 7. 4.55IE Level for IE Categories A1 to B5<br>(Applied when IE is set to Mode 3) [No.8057 to 8060]8-165                                                                                                    | 0. 7. 4.30 |                                                                  | 0 400   |
| <ul> <li>8. 7. 4.51 Assignment of LED density level to 1 bit data [No.803F to 8042]</li></ul>                                                                                                    | 0 7 4 54   |                                                                  | 0-103   |
| <ul> <li>8. 7. 4.52 IE Level for IE Categories A1 to B5 <ul> <li>(Applied when IE is set to Mode 1) [No.8043 to 804C]</li> <li>8. 7. 4.53 IE Level for IE Categories A1 to B5 <ul> <li>(Applied when IE is set to Mode 2) [No.804d to 8056]</li> <li>8. 7. 4.54 IE Level for IE Categories A1 to B5 <ul> <li>(Applied when IE is set to Mode 3) [No.8057 to 8060]</li> <li>8. 7. 4.55 IE Level for IE Categories A1 to B5 <ul> <li>(Applied when IE is set to Mode 3) [No.8057 to 8060]</li> <li>8. 7. 4.55 IE Level for IE Categories A1 to B5 <ul> <li>(Applied when IE is set to Mode 3) [No.8057 to 8060]</li> <li>8. 7. 4.55 IE Level for IE Categories A1 to B5</li> <li>(Applied when IE is set to Mode 4) [No.8061 to 806A]</li> </ul> </li> </ul></li></ul></li></ul></li></ul></li></ul>                                                                                                    | 8. 7. 4.51 | Assignment of LED density level to 1 bit data [No.803F to 8042]  | 8-164   |
| (Applied when IE is set to Mode 1) [No.8043 to 804C]8-1648. 7. 4.53IE Level for IE Categories A1 to B5<br>(Applied when IE is set to Mode 2) [No.804d to 8056]8-1658. 7. 4.54IE Level for IE Categories A1 to B5<br>(Applied when IE is set to Mode 3) [No.8057 to 8060]8-1658. 7. 4.55IE Level for IE Categories A1 to B5<br>(Applied when IE is set to Mode 4) [No.8061 to 806A]8-165                                                                                                    | 8. 7. 4.52 | IE Level for IE Categories A1 to B5                              |         |
| <ul> <li>8. 7. 4.53 IE Level for IE Categories A1 to B5 <ul> <li>(Applied when IE is set to Mode 2) [No.804d to 8056]</li> <li>8. 7. 4.54 IE Level for IE Categories A1 to B5 <ul> <li>(Applied when IE is set to Mode 3) [No.8057 to 8060]</li> <li>8. 7. 4.55 IE Level for IE Categories A1 to B5 <ul> <li>(Applied when IE is set to Mode 4) [No.8061 to 806A]</li> <li>8-165</li> </ul> </li> </ul></li></ul></li></ul>                                                                                                    |            | (Applied when IE is set to Mode 1) [No.8043 to 804C]             | 8-164   |
| (Applied when IE is set to Mode 2) [No.804d to 8056] 8-165<br>8. 7. 4.54 IE Level for IE Categories A1 to B5<br>(Applied when IE is set to Mode 3) [No.8057 to 8060] 8-165<br>8. 7. 4.55 IE Level for IE Categories A1 to B5<br>(Applied when IE is set to Mode 4) [No.8061 to 806A] 8-165                                                                                                    | 8. 7. 4.53 | IE Level for IE Categories A1 to B5                              |         |
| 8. 7. 4.54IE Level for IE Categories A1 to B5<br>(Applied when IE is set to Mode 3) [No.8057 to 8060]8-1658. 7. 4.55IE Level for IE Categories A1 to B5<br>(Applied when IE is set to Mode 4) [No.8061 to 806A]8-165                                                                                                    |            | (Applied when IE is set to Mode 2) [No.804d to 8056]             | 8-165   |
| (Applied when IE is set to Mode 3) [No.8057 to 8060] 8-165<br>8. 7. 4.55 IE Level for IE Categories A1 to B5<br>(Applied when IE is set to Mode 4) [No.8061 to 806A] 8-165                                                                                                    | 8. 7. 4.54 | IE Level for IE Categories A1 to B5                              |         |
| 8. 7. 4.55 IE Level for IE Categories A1 to B5<br>(Applied when IE is set to Mode 4) [No.8061 to 806A] 8-165                                                                                                    |            | (Applied when IE is set to Mode 3) [No.8057 to 8060]             | 8-165   |
| (Applied when IE is set to Mode 4) [No.8061 to 806A] 8-165                                                                                                    | 8. 7. 4.55 | IE Level for IE Categories A1 to B5                              |         |
|                                                                                                    |            | (Applied when IE is set to Mode 4) [No.8061 to 806A]             | 8-165   |

| 8. 7. 4.56                                                                                                    | IE Level for IE Categories A1 to B5                                                                                                    |                                                                               |
|----------------------------------------------------------------------------------------------------|----------------------------------------------------------------------------------------------------|-------------------------------------------------------------------------------|
|                                                                                                    | (Applied when IE is set to Mode 5) [No.806b to 8074]                                                                                                    | 8-165                                                                         |
| 8. 7. 4.57                                                                                                    | IE Level for IE Categories A1 to B5                                                                                                    |                                                                               |
| 0 7 4 50                                                                                                    | (Applied when IE is set to Mode 6) [No.8075 to 807E]                                                                                                    | 8-165                                                                         |
| 8. 7. 4.58                                                                                                    | IE Level for IE Categories A1 to B5                                                                                                    | 0.400                                                                         |
| 0 7 4 50                                                                                                    | (Applied when IE is set to Mode 7) [NO.807F to 8088]                                                                                                    | 8-166                                                                         |
| 8. 7. 4.59                                                                                                    | IE Level for IE Categories A I to B5<br>(Applied when IE is set to Mode 9) [No 9090 to 9002]                                                                                                    | 0 166                                                                         |
| 87460                                                                                                    | (Applied when it is set to wode o) [NO.0009 to 0092]                                                                                                    | 0-100<br>9 166                                                                |
| 8 7 4 61                                                                                                    | Cut length [No 9001]                                                                                                    | 8-166                                                                         |
| 8 7 4 62                                                                                                    | Leading margin [No.9001]                                                                                                    | 8-167                                                                         |
| 8 7 4 63                                                                                                    | Trailing margin [No 9003]                                                                                                    | 8-167                                                                         |
| 8 7 4 64                                                                                                    | Left margin [No 9004]                                                                                                    | 8-168                                                                         |
| 8 7 4 65                                                                                                    | Right margin [No 9005]                                                                                                    | 8-168                                                                         |
| 8 7 4 66                                                                                                    | Line Pitch Calibration - Activation / inactivation of                                                                                                    | 0 100                                                                         |
| 0. 7. 4.00                                                                                                    | calibration [No 9006 to 9008]                                                                                                    | 8-169                                                                         |
| 87467                                                                                                    | Line Pitch Calibration - Tolerance against                                                                                                    | 0 100                                                                         |
| 0.11101                                                                                                    | Target Calibration Length [No 9009 to 900F]                                                                                                    | 8-169                                                                         |
| 87468                                                                                                    | Vertical color registration [No A000 to d14F]                                                                                                    | 8-170                                                                         |
| 8, 7, 4,69                                                                                                    | Horizontal color registration [No.E000 to E003]                                                                                                    | 8-171                                                                         |
|                                                                                                    |                                                                                                    | • • • •                                                                       |
| 8.8 Test Prin                                                                                                    | t Mode                                                                                                    | 8-172                                                                         |
| 8. 8. 1 Funct                                                                                                    | tion                                                                                                    | 8-172                                                                         |
| 8.8.2 Opera                                                                                                    | ation                                                                                                    | 8-172                                                                         |
| 8. 8. 3 Desci                                                                                                    | ription for each setting item                                                                                                    | 8-174                                                                         |
| 8. 8. 3. 1                                                                                                    | Test Print Start Mode                                                                                                    | 8-174                                                                         |
| 8.8.3.2                                                                                                    | Print Number Setting Mode                                                                                                    | 8-175                                                                         |
| 8. 8. 3. 3                                                                                                    | Test Pattern Selection Mode                                                                                                    | 8-175                                                                         |
| 8. 8. 3. 4                                                                                                    | Color Selection Mode                                                                                                    | 8-176                                                                         |
| 8. 8. 3. 5                                                                                                    | Media Source Selection Mode                                                                                                    | 8-177                                                                         |
| 8. 8. 3. 6                                                                                                    | Print Length Setting Mode                                                                                                    | 8-177                                                                         |
| 8. 8. 3. 7                                                                                                    | Media Type Selection Mode (for cut sheet)                                                                                                    | 8-178                                                                         |
| 8. 8. 3. 8                                                                                                    | Media Type (Type #X) Selection Mode                                                                                                    | 8-178                                                                         |
| 8. 8. 4 Test                                                                                                    | patterns                                                                                                    | 8-179                                                                         |
|                                                                                                    |                                                                                                    |                                                                               |
| 8.9 Running                                                                                                    | Mode (Do not use)                                                                                                    | 8-185                                                                         |
| 040 Cub Mad                                                                                                    |                                                                                                    | 0.400                                                                         |
|                                                                                                    | e NO.7 (Reserved)                                                                                                    | 0-100                                                                         |
| 8 11 Special M                                                                                                    | Ande                                                                                                    | 8-187                                                                         |
|                                                                                                    | tion                                                                                                    | 8-187                                                                         |
| 8 11 2 Oper                                                                                                    | ration                                                                                                    | 8-188                                                                         |
| 8 11 2 1                                                                                                    | Manual execution of SP Control (Codes 18 to 1b)                                                                                                    | 8-188                                                                         |
| 8 11 2 2                                                                                                    | Manual execution of Density Control (Codes : 20 to 23)                                                                                                    | 8-189                                                                         |
| 8 11 2 3                                                                                                    | Toner Supplying Mode (Codes : 24 to 28)                                                                                                    | 8-190                                                                         |
| 0.1.1.2.0                                                                                                    |                                                                                                    | 0 100                                                                         |
| 8.12 Color Red                                                                                                    | gistration Calibration Mode                                                                                                    | 8-192                                                                         |
| 8.12.1 Funct                                                                                                    | tion                                                                                                    | 8-192                                                                         |
| 8.12.2 Opera                                                                                                    | ation                                                                                                    | 8-192                                                                         |
| 8.12.3 Desci                                                                                                    | ription for each setting item                                                                                                    | 8-194                                                                         |
| 8.12. 3. 1                                                                                                    | Calibration Start Mada                                                                                                    | 8-194                                                                         |
| 8 1 2 3 2                                                                                                    |                                                                                                    | 0 104                                                                         |
| 0.12. 0. 2                                                                                                    | Deck Selection Mode                                                                                                    | 8-195                                                                         |
| 8.12. 3. 3                                                                                                    | Deck Selection Mode<br>Media Type (Type #X) Selection Mode                                                                                                    | 8-195<br>8-195                                                                |
| 8.12. 3. 3<br>8.12. 3. 3<br>8.12. 3. 4                                                                                     | Deck Selection Mode<br>Media Type (Type #X) Selection Mode<br>Calibration Item Selection Mode                                                                                                    | 8-195<br>8-195<br>8-196                                                       |
| 8.12. 3. 2<br>8.12. 3. 3<br>8.12. 3. 4<br>8.12. 3. 5                                                                       | Calibration Start Mode<br>Deck Selection Mode<br>Media Type (Type #X) Selection Mode<br>Calibration Item Selection Mode<br>Simple Calibration / Normal Calibration Selection Mode                                                                                                    | 8-195<br>8-195<br>8-196<br>8-196                                              |
| 8.12. 3. 3<br>8.12. 3. 3<br>8.12. 3. 4<br>8.12. 3. 5<br>8.12. 3. 6                                                         | Calibration Start Mode         Deck Selection Mode         Media Type (Type #X) Selection Mode         Calibration Item Selection Mode         Simple Calibration / Normal Calibration Selection Mode         Data Number to save Line Pitch Calibration Data                                                                                                    | 8-195<br>8-195<br>8-196<br>8-196<br>8-197                                     |
| 8.12. 3. 3<br>8.12. 3. 3<br>8.12. 3. 4<br>8.12. 3. 5<br>8.12. 3. 6<br>8.12. 3. 7                                           | Deck Selection Mode         Media Type (Type #X) Selection Mode         Calibration Item Selection Mode         Simple Calibration / Normal Calibration Selection Mode         Data Number to save Line Pitch Calibration Data         Target Length of Line Pitch - Meter                                                                                                    | 8-195<br>8-195<br>8-196<br>8-196<br>8-197<br>8-197                            |
| 8.12. 3. 3<br>8.12. 3. 3<br>8.12. 3. 4<br>8.12. 3. 5<br>8.12. 3. 6<br>8.12. 3. 7<br>8.12. 3. 8                             | Deck Selection Mode<br>Media Type (Type #X) Selection Mode<br>Calibration Item Selection Mode<br>Simple Calibration / Normal Calibration Selection Mode<br>Data Number to save Line Pitch Calibration Data<br>Target Length of Line Pitch - Meter<br>Target Length of Line Pitch - Millimeter                                                                                            | 8-195<br>8-195<br>8-196<br>8-196<br>8-197<br>8-197<br>8-197                   |
| 8.12. 3. 3<br>8.12. 3. 3<br>8.12. 3. 4<br>8.12. 3. 5<br>8.12. 3. 6<br>8.12. 3. 7<br>8.12. 3. 8<br>8.12. 3. 8<br>8.12. 3. 9 | Deck Selection Mode         Media Type (Type #X) Selection Mode         Calibration Item Selection Mode         Simple Calibration / Normal Calibration Selection Mode         Data Number to save Line Pitch Calibration Data         Target Length of Line Pitch - Meter         Target Length of Line Pitch - Millimeter         Number of sampling prints for Line Pitch Calibration | 8-195<br>8-195<br>8-196<br>8-196<br>8-197<br>8-197<br>8-197<br>8-197<br>8-198 |

# 8.1 General Outline of Service Mode

# 8.1.1 Entering Service Mode

1. Press and hold the [\*] Key on the Operation Panel, and press as [▲], [▲], [▼] and [▲] to enter the Service Mode.

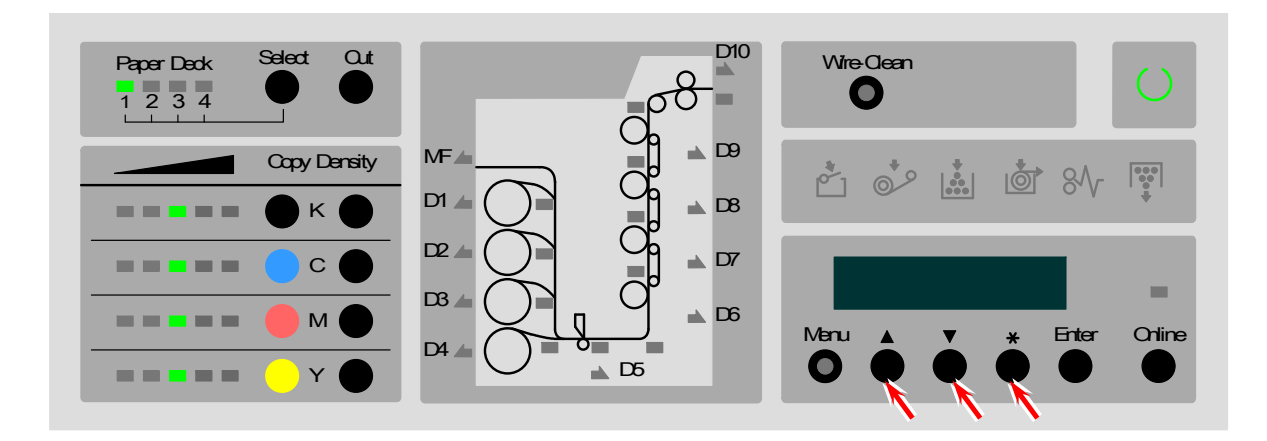

The firmware version is indicated right after entering the Service Mode. The Menu Key lights green when in the Service Mode.

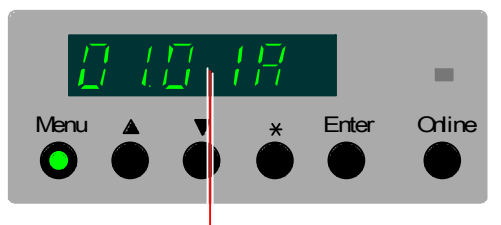

Firmware version

# 8. 1. 2 Selecting each Sub Mode

Service Mode consists of 10 sub modes.

| Sub Mode No. | Mode name                           | Description                                           |
|--------------|-------------------------------------|-------------------------------------------------------|
| -            | Version Information Mode            | Indicates the version of firmware and FPGA            |
| -            | LED All Lighting Mode               | Turns on all LED indicators                           |
| 1.           | Input Signal Monitoring Mode        | Available to confirm the status of input signals      |
| 2.           | Control Data Indication Mode        | Available to confirm the control data                 |
| 3.           | Function Checking Mode              | Confirms the function of electric components          |
| 4.           | Adjustment Mode                     | Adjusts several machine parameters                    |
| 5.           | Test Print Mode                     | Makes a test print                                    |
| 6.           | Running Mode                        | Used only for development purpose on the manufacturer |
| 7.           | (Reserved)                          | Not used                                              |
| 8.           | Special Mode                        |                                                       |
| 9.           | Color Registration Calibration Mode | Calibrates the Color Registration V and H data        |

Each Sub Mode is provided with individual Sub Mode Number, which is indicated on the far left digit on the Status Display. (It is not provided to the Version Information Mode and the LED All Lighting Mode.)

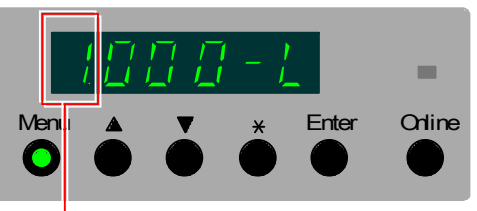

Sub Mode No. (Example : Input Signal Monitoring Mode)

After entering the Service Mode, select the required Sub Mode by indicating its Sub Mode Number on the Status Display pressing the Menu Key.

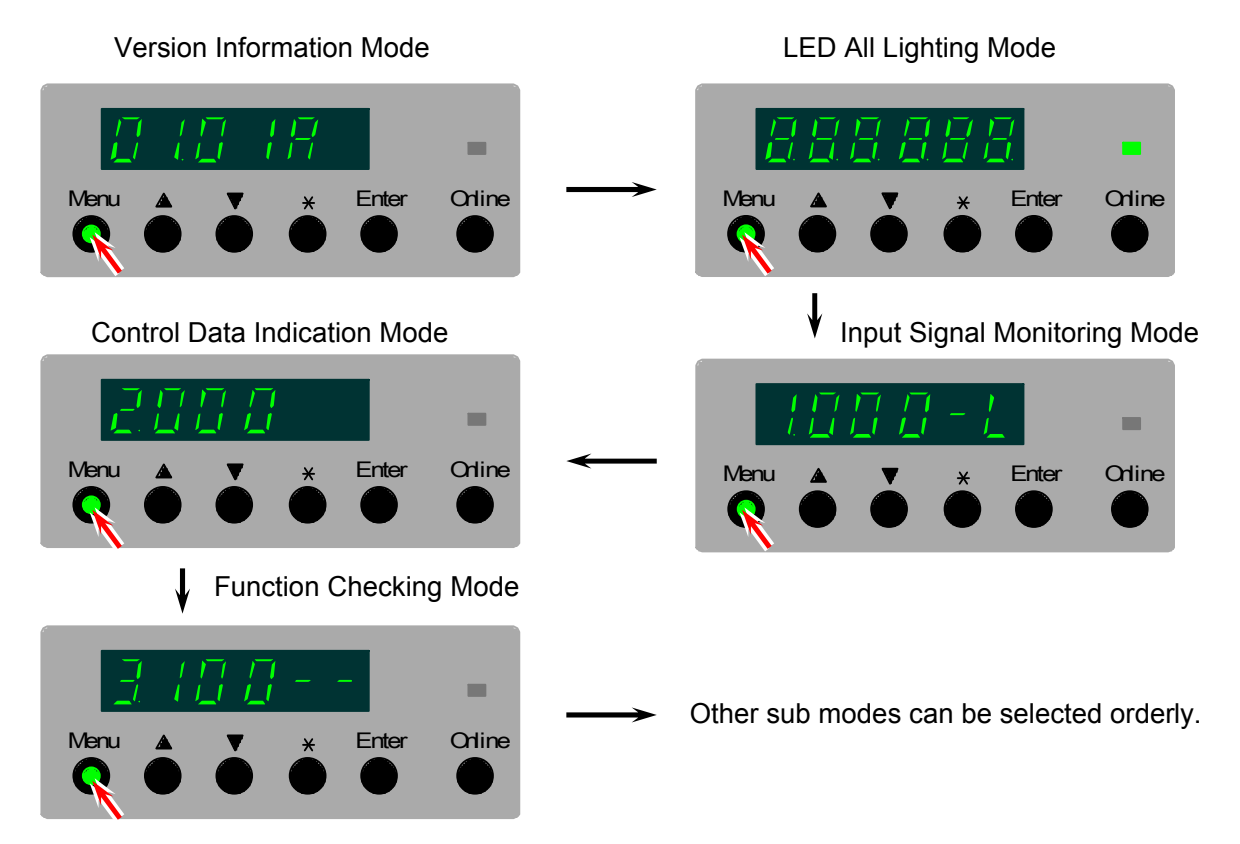

# 8. 1. 3 Cancelling the Service Mode

Press the Online Key to cancel the Service Mode. Green lamp of the Menu Key does off when the Service Mode is cancelled.

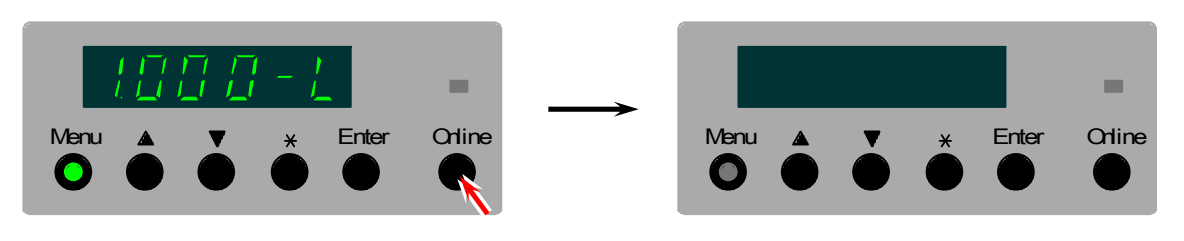

# 

- (1) Service Mode can not be cancelled when you are changing any setting of the Adjustment Mode. Decide the setting value for that setting item at first, and cancel the Service Mode.
- (2) Service Mode can not be cancelled when any electric component is being operated in either Function Checking Mode or Special Mode. Stop the operation of it at first, and cancel the Service Mode.
- (3) Some setting items require restarting the KIP Color 80 after cancelling the Service Mode, while some other items do not require to do so. To avoid the confusion or mistake, restart the KIP Color 80 every time after cancelling the Service Mode.

# 8.2 Version Information Mode

# 8.2.1 Function

Firmware version and FPGA version are indicated, which can be used for analysing the cause of problem. Please report these versions when any abnormal problem occurs in the field.

The following versions are indicated.

| Item No. | Contents                                             |
|----------|------------------------------------------------------|
| (None)   | Firmware                                             |
| 1        | FPGA : CPU (on the DC Controller PCB)                |
| 2        | FPGA : IF (on the DC Controller PCB)                 |
| 3        | FPGA : Memory (on the DC Controller PCB)             |
| 4        | FPGA : MTF (on the DC Controller PCB)                |
| 5        | FPGA : FTP (on the DC Controller PCB)                |
| 6        | Interface A                                          |
| 7        | Interface B                                          |
| 8        | Filter (on the scanner board : not used presently)   |
| 9        | Halftone (on the scanner board : not used presently) |

# 8.2.2 Operation

 The Version Information Mode is already selected right after entering the Service Mode. Select the required item pressing the [▲] and [▼] keys.

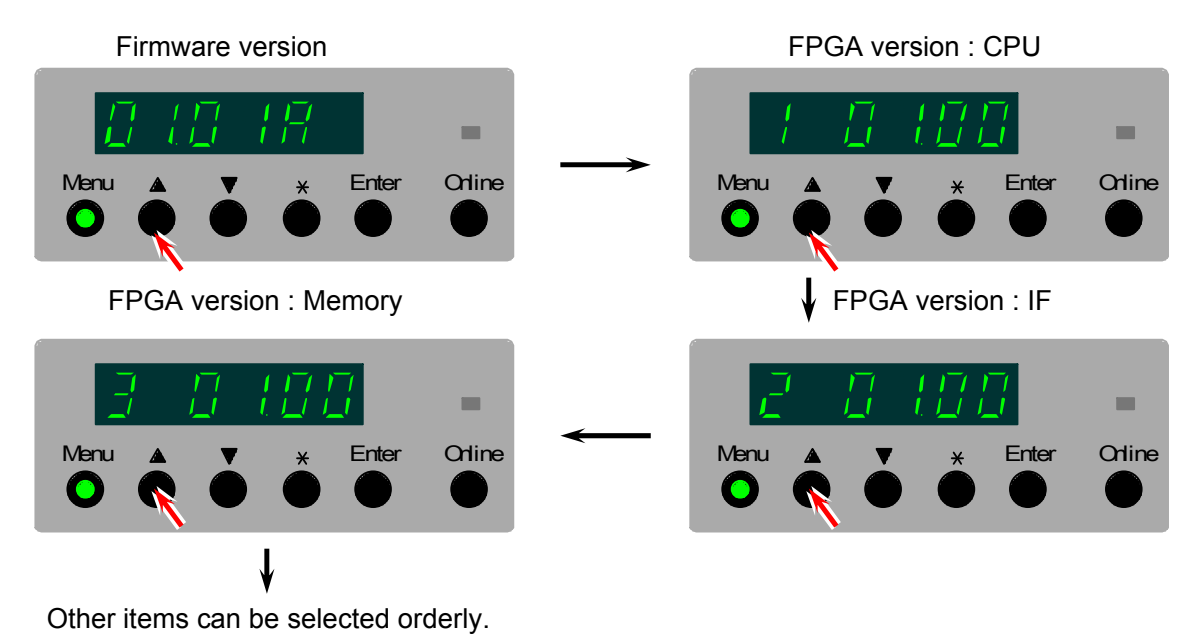

2. Press the Online Key to cancel the Service Mode.

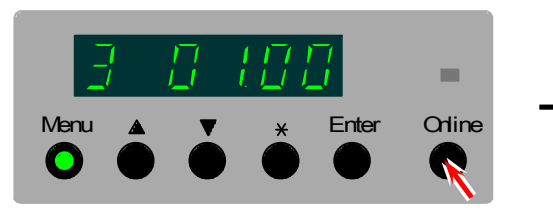

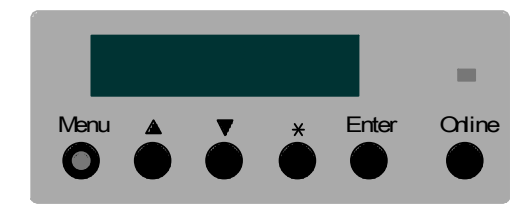

# 8.3 LED All Lighting Mode

# 8.3.1 Function

All LED indicators on both Operation panel and Media& Toner Information Panel light. It is possible if any LED is broken or not.

Menu

# 8.3.2 Operation

 After entering the Service Mode, press the Menu Key once to select the LED All Lighting Mode. All LED indicators light.

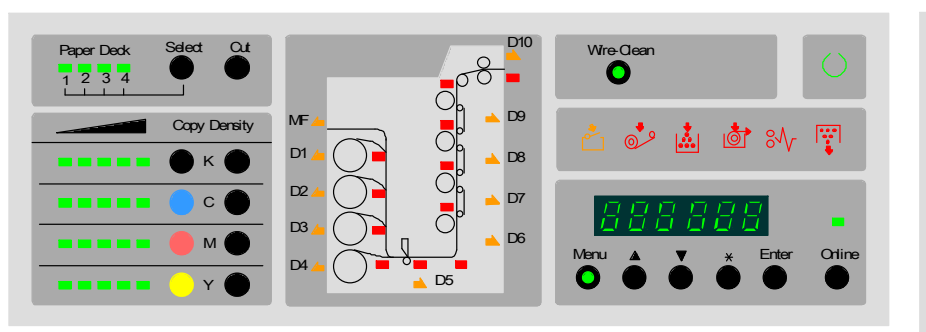

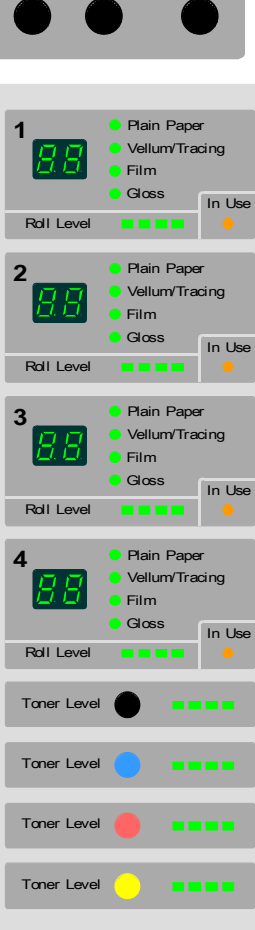

Orline

Enter

2. Press the Online Key to cancel the Service Mode.

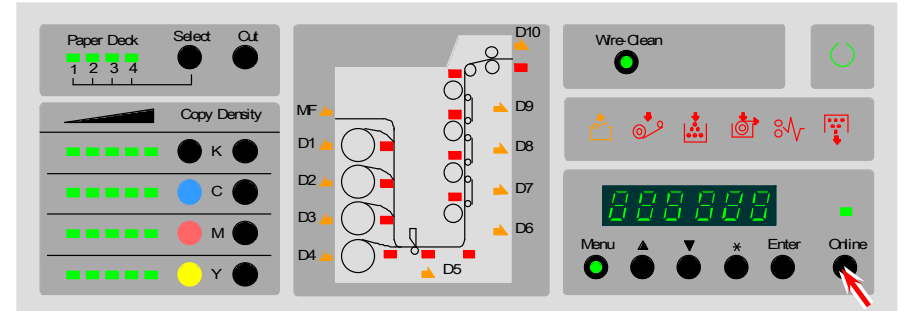
## 8.4 Input Signal Monitoring Mode

## 8.4.1 Function

Whether or not a correct signal is input from each electric component can be confirmed. Monitoring of signal can be performed while operating the machine normally. Please refer to the list on the next page for the signals available to observe.

## 8.4.2 Operation

1. After entering the Service Mode, press the Menu Key twice to select the Input Signal Monitoring Mode. The Sub Mode number "1." flashes on the far left digit.

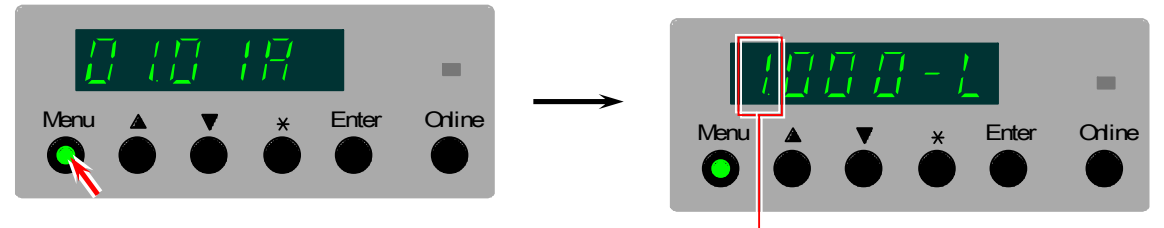

Sub Mode No. of Input Signal Monitoring Mode

Select the "group code" of the signal code pressing the [\*] Key, which is indicated on the 2<sup>nd</sup> digit from the left.

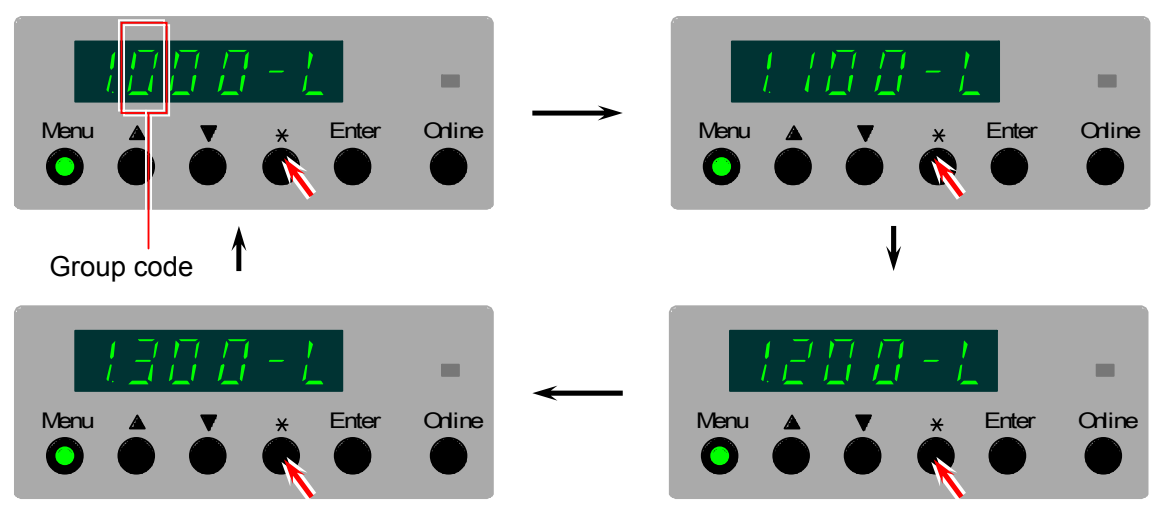

## Reference

The signal code consists of 3 digits number or alphabet. The left one of them is the "group code" and the rest of 2 are "individual code". For selecting the signal code "206" (Set of Waste Toner Box), for example, select the group code "2" first then the individual code "06". Thus a fast selection of target item can be realized. The meaning of each group code is as follows. (Please refer to [8.4.3 Signal code list] on page 8-11 as well.)

Group code 0 : Sensor signal group

- 1 : Open signal group
- 2 : Error signal group
- 3 : Control signal group

3. Select the "individual code" of the signal code with pressing [ $\blacktriangle$ ] and [ $\triangledown$ ] Key.

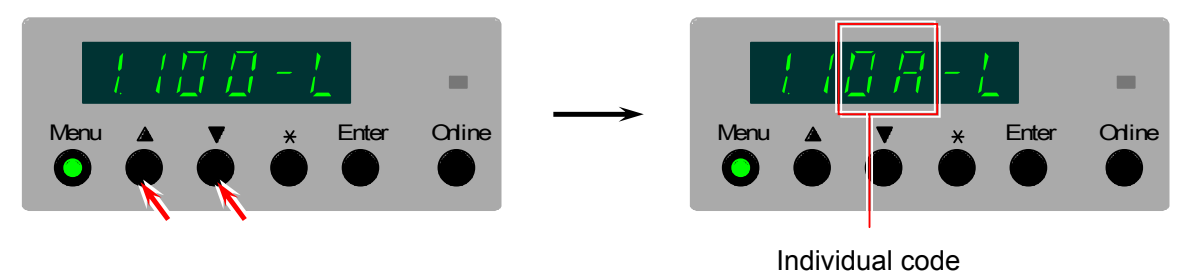

4. The alphabet on the right digit stands for the status of input signal. "L" means low and "H" means high. Confirm that it changes surely when the status of target item is changed. (Signal code "10A" in this example is for open/close of Fuser Cover. So open and close the Fuser Cover, and confirm the status changes.)

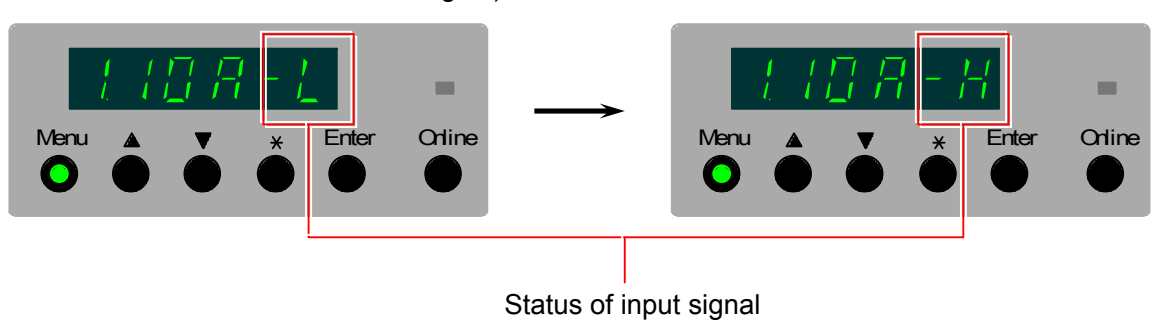

5. Press the Online Key to cancel the Service Mode

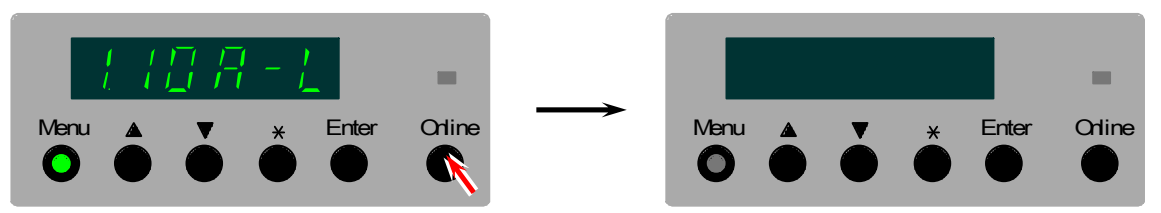

Refer to the next page for the description of each input signal.

## 8.4.3 Signal code list

| Group code            | Individual<br>code | Target                                            | Status              |
|-----------------------|--------------------|---------------------------------------------------|---------------------|
| 0                     | 00                 | Print Timing Sensor                               | L : Detecting media |
| (Sensor signal group) | 01                 | Registration Front Sensor                         | L : Detecting media |
|                       | 02                 | Registration Rear Sensor                          | L : Detecting media |
|                       | 03                 | Exit Sensor                                       | L : Detecting media |
|                       | 04                 | Separation Sensor 1                               | L : Detecting media |
|                       | 05                 | Separation Sensor 2                               | L : Detecting media |
|                       | 06                 | Separation Sensor 3                               | L : Detecting media |
|                       | 07                 | Separation Sensor 4                               | L : Detecting media |
| 1                     | 00                 | Bypass Feeder                                     | L: Open             |
| (Open signal group)   | 01                 | Roll Deck 1                                       | L: Open             |
|                       | 02                 | Roll Deck 2                                       | L: Open             |
|                       | 03                 | Roll Deck 3                                       | L: Open             |
|                       | 04                 | Roll Deck 4                                       | L: Open             |
|                       | 05                 | Transportation Unit 1                             | L: Open             |
|                       | 06                 | Transportation Unit 2                             | L: Open             |
|                       | 07                 | Transportation Unit 3                             | L: Open             |
|                       | 08                 | Registration Unit (Transportation Unit 4)         | L: Open             |
|                       | 09                 | Right Side Door                                   | L: Open             |
|                       | 0A                 | Fuser Cover                                       | L: Open             |
|                       | 0b                 | Fuser Upper Cover                                 | L: Open             |
|                       | 0C                 | Waste Toner Door                                  | L: Open             |
|                       | 0d                 | Process Unit 1                                    | L: Open             |
|                       | 0E                 | Process Unit 2                                    | L: Open             |
|                       | 0F                 | Process Unit 3                                    | L: Open             |
|                       | 10                 | Process Unit 4                                    | L: Open             |
|                       | 11                 | Interlock                                         | L: Open             |
| 2                     | 00                 | Fuser over temperature                            | H : Error           |
| (Error signal group)  | 01                 | Thermostat error                                  | H : Error           |
|                       | 02                 | Developer Unit 1 does not exist                   | L : Not exist       |
|                       | 03                 | Developer Unit 2 does not exist                   | L : Not exist       |
|                       | 04                 | Developer Unit 3 does not exist                   | L : Not exist       |
|                       | 05                 | Developer Unit 4 does not exist                   | L : Not exist       |
|                       | 06                 | Waste Toner Box does not exist                    | L : Not exist       |
|                       | 07                 | Waste Toner full                                  | H : Full            |
|                       | 08                 | HV Power Supply 1 Image Corona output error       | H : Error           |
|                       | 09                 | HV Power Supply 1 Transfer Corona output error    | H : Error           |
|                       | 0A                 | HV Power Supply 1 Separation Corona output error  | H : Error           |
|                       | 0b                 | HV Power Supply 1 OUT2 negative bias output error | H : Error           |
|                       | 0C                 | HV Power Supply 2 Image Corona output error       | H : Error           |
|                       | 0d                 | HV Power Supply 2 Transfer Corona output error    | H : Error           |
|                       | 0E                 | HV Power Supply 2 Separation Corona output error  | H : Error           |
|                       | 0F                 | HV Power Supply 2 OUT2 negative bias output error | H : Error           |
|                       | 10                 | HV Power Supply 3 Image Corona output error       | H : Error           |
|                       | 11                 | HV Power Supply 3 Transfer Corona output error    | H : Error           |
|                       | 12                 | HV Power Supply 3 Separation Corona output error  | H : Error           |
|                       | 13                 | HV Power Supply 3 OUT2 negative bias output error | H : Error           |
|                       | 14                 | HV Power Supply 4 Image Corona output error       | H : Error           |
|                       | 15                 | HV Power Supply 4 Transfer Corona output error    | H : Error           |
|                       | 16                 | HV Power Supply 4 Separation Corona output error  | H : Error           |
|                       | 17                 | HV Power Supply 4 OUT2 negative bias output error | H : Error           |

(Continues to the next page)

| Group code             | Individual code | Target                                     | Status                     |
|------------------------|-----------------|--------------------------------------------|----------------------------|
| 3                      | 00              | Pulse of Web Motor Sensor                  | -                          |
| (Control signal group) | 01              | Developer Press Sensor 1                   | H : Not pressed            |
|                        | 02              | Developer Press Sensor 2                   | H : Not pressed            |
|                        | 03              | Developer Press Sensor 3                   | H : Not pressed            |
|                        | 04              | Developer Press Sensor 4                   | H : Not pressed            |
|                        | 05              | Cutter Home Position Sensor                | H : Home position          |
|                        | 06              | Wire Cleaner Position Switch 1L            | H : Left home<br>position  |
|                        | 07              | Wire Cleaner Position Switch 1R            | H : Right home<br>position |
|                        | 08              | Wire Cleaner Position Switch 2L            | H : Left home<br>position  |
|                        | 09              | Wire Cleaner Position Switch 2R            | H : Right home<br>position |
|                        | 0A              | Wire Cleaner Position Switch 3L            | H : Left home<br>position  |
|                        | 0b              | Wire Cleaner Position Switch 3R            | H : Right home<br>position |
|                        | 0C              | Wire Cleaner Position Switch 4L            | H : Left home<br>position  |
|                        | 0d              | Wire Cleaner Position Switch 4R            | H : Right home<br>position |
|                        | 0E              | Stacker input                              | -                          |
|                        | 0F              | Toner Sensor 1 (Effective during printing) | L : Empty                  |
|                        | 10              | Toner Sensor 2 (Effective during printing) | L : Empty                  |
|                        | 11              | Toner Sensor 3 (Effective during printing) | L : Empty                  |
|                        | 12              | Toner Sensor 4 (Effective during printing) | L : Empty                  |
|                        | 13              | Power Switch OFF                           | H : Switch is OFF          |
|                        | 14              | AC Main Switch OFF                         | H : Switch is OFF          |

## 8.5 Control Data Indication Mode

## 8.5.1 Function

Several control data as analog data, sensor information, control information, and other items can be observed.

## 8.5.2 Operation

1. After entering the Service Mode, press the Menu Key 3 times to select the Control Data Indication Mode. The Sub Mode number "2." flashes on the far left digit.

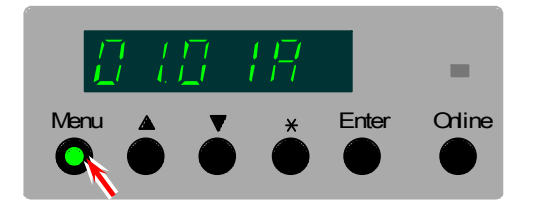

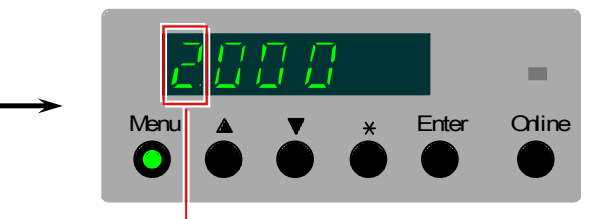

Sub Mode No. of Control Data Indication Mode

2. Select the "group code" of the control data code pressing the [\*] Key.

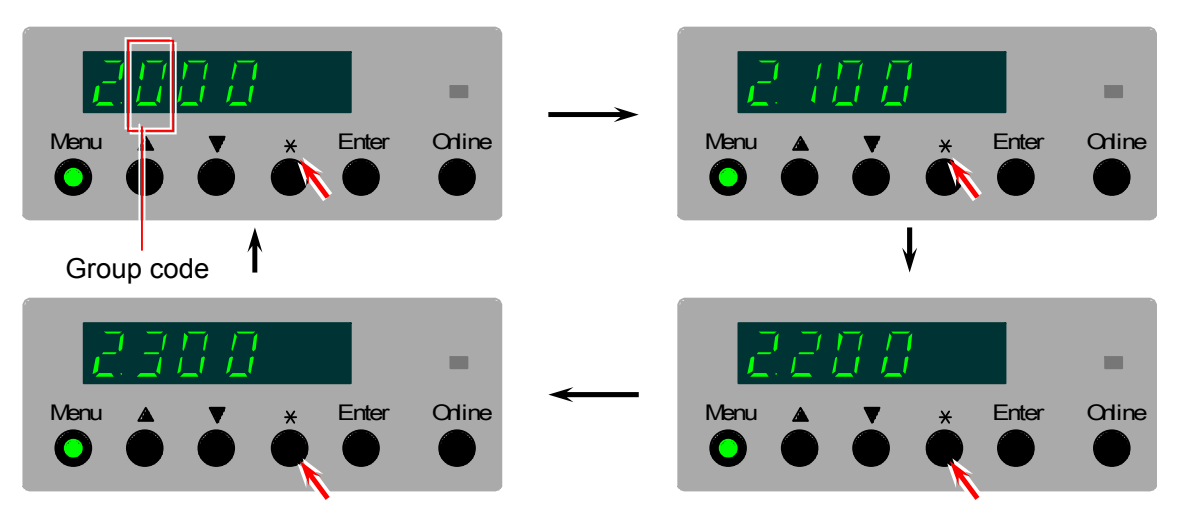

### Reference

The control data code consists of 3 digits number or alphabet. The left one of them is the "group code" and the rest of 2 are "individual code". For selecting the control data code "220" (Target density decided by Density Lock Process [Process 1]), for example, select the group code "2" first then the individual code "20".

Thus a fast selection of target item can be realized. The meaning of each group code is as follows. (Please refer to [8.5.3 Control data code list] on page 8-15 as well.)

Group code 0 : General data group

- 1 : LED Head status data group
- 2 : Density control data group
- 3 : Surface potential control data group

3. Select the "individual code" of the control data code with pressing [  $\blacktriangle$ ] and [  $\triangledown$  ] Key.

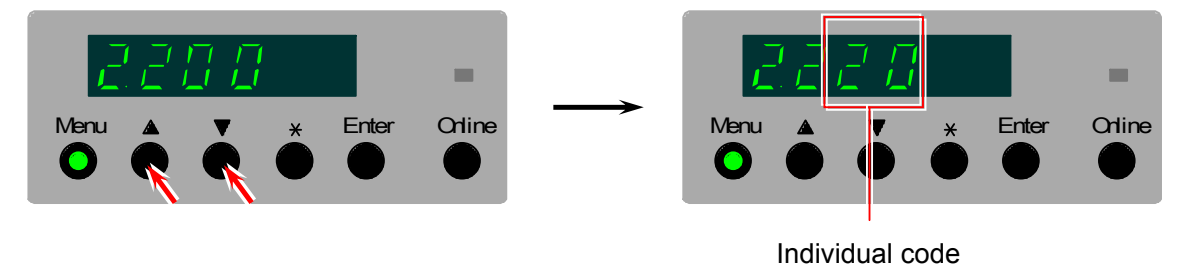

4. Press the Enter Key. The data of the selected control data code is indicated.

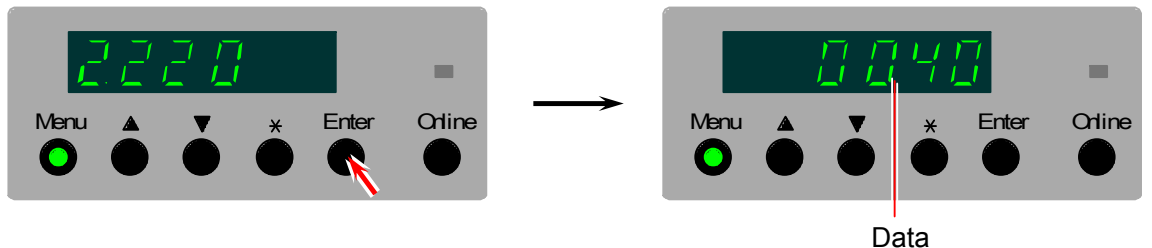

## 

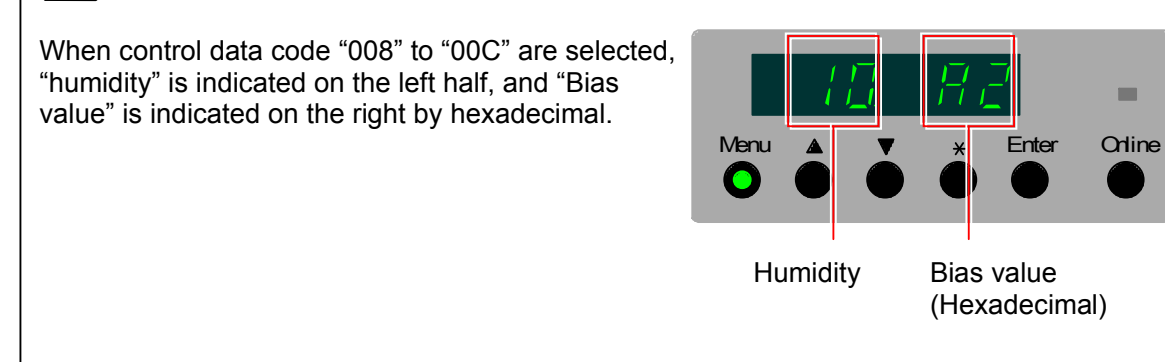

- 5. Press the Online Key to go back to "code selection".
  - If necessary, select another control data code and observe the data.
  - Press the Online Key once again to cancel the Service Mode.

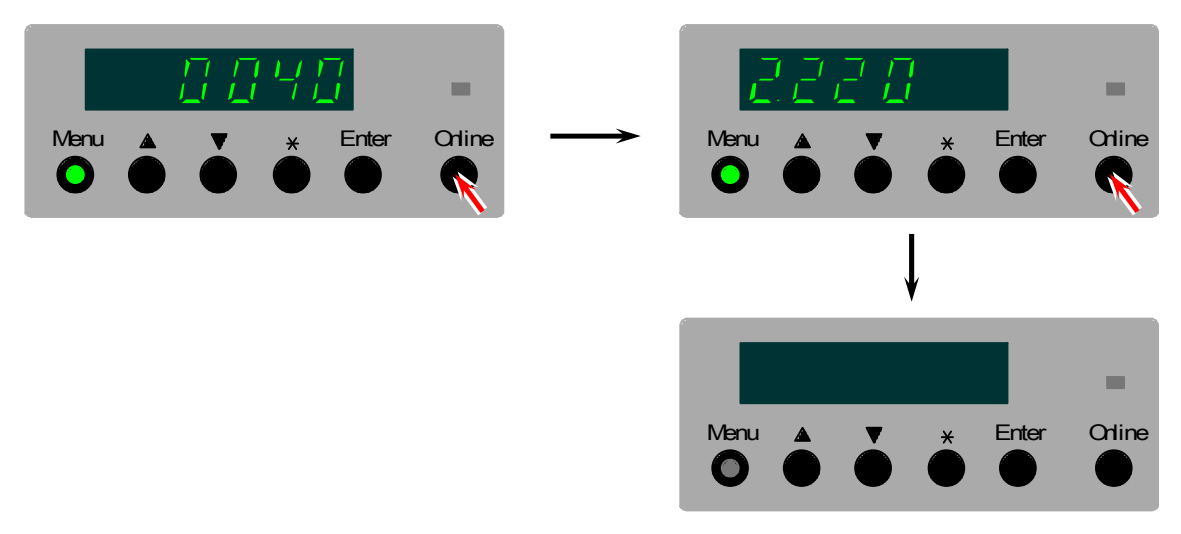

| Group code           | Individual | Target                                                                                                    | Unit          |
|----------------------|------------|----------------------------------------------------------------------------------------------------|---------------|
|                      | code       |                                                                                                    |               |
| 0<br>(O an anal data | 00         | Temperature of Fuser Roller                                                                                       | Centigrade    |
| (General data        | 01         | Input from Surface Potential Sensor 1                                                                             | Hexadecimal   |
| group)               | 02         | Input from Surface Potential Sensor 2                                                                             | Hexadecimal   |
|                      | 03         | Input from Surface Potential Sensor 3                                                                             | Hexadecimal   |
|                      | 04         | Input from Surface Potential Sensor 4                                                                             | Hexadecimai   |
|                      | 05         | Connection of Checker                                                                                             |               |
|                      | 06         | Connection of Stacker                                                                                             | 1 : Connected |
|                      | 07         | Humidity of the interior of machine                                                                               | %             |
|                      | 08         | Output current to Transfer Corona Wire 1                                                                          | Microampere   |
|                      | 09         | Output current to Transfer Corona Wire 2                                                                          | Microampere   |
|                      | 0A         | Output current to Transfer Corona Wire 3                                                                          | Microampere   |
|                      | 0b         | Output current to Transfer Corona Wire 4                                                                          | Microampere   |
|                      | 0C         | Output voltage to Attraction Corona                                                                               | - V           |
| 1                    | 00         | Status of Head 1 of LED Unit 1                                                                                    | Hexadecimal   |
| (Led Head status     | 01         | Status of Head 2 of LED Unit 1                                                                                    | Hexadecimal   |
| data group)          | 02         | Status of Head 3 of LED Unit 1                                                                                    | Hexadecimal   |
|                      | 03         | Status of Head 1 of LED Unit 2                                                                                    | Hexadecimal   |
|                      | 04         | Status of Head 2 of LED Unit 2                                                                                    | Hexadecimal   |
|                      | 05         | Status of Head 3 of LED Unit 2                                                                                    | Hexadecimal   |
|                      | 06         | Status of Head 1 of LED Unit 3                                                                                    | Hexadecimal   |
|                      | 07         | Status of Head 2 of LED Unit 3                                                                                    | Hexadecimal   |
|                      | 08         | Status of Head 3 of LED Unit 3                                                                                    | Hexadecimal   |
|                      | 09         | Status of Head 1 of LED Unit 4                                                                                    | Hexadecimal   |
|                      | 0A         | Status of Head 2 of LED Unit 4                                                                                    | Hexadecimal   |
|                      | 0b         | Status of Head 3 of LED Unit 4                                                                                    | Hexadecimal   |
| 2                    | 00         | Output from Left Density Sensor (Process 1)                                                                       | Hexadecimal   |
| (Density control     | 01         | Output from Right Density Sensor (Process 1)                                                                      | Hexadecimal   |
| uata group)          | 02         | Output from Left Density Sensor (Process 2)                                                                       | Hexadecimal   |
|                      | 03         | Output from Right Density Sensor (Process 2)                                                                      | Hexadecimal   |
|                      | 04         | Output from Left Density Sensor (Process 3)                                                                       | Hexadecimal   |
|                      | 05         | Output from Right Density Sensor (Process 3)                                                                      | Hexadecimal   |
|                      | 06         | Output from Left Density Sensor (Process 4)                                                                       | Hexadecimal   |
|                      | 07         | Cutput from Right Density Sensor (Process 4)                                                                      | Hexadecimal   |
|                      | 00         | LED intensity in Density Lock Process (Process 1)                                                                 | Hexadecimai   |
|                      | 09         | Final output from Right Density Sensor when initializing the LED intensity in Density Lock Process (Process 1)    | Hexadecimal   |
|                      | 0A         | Final output from Left Density Sensor when initializing the<br>LED intensity in Density Lock Process (Process 2)  | Hexadecimal   |
|                      | 0b         | Final output from Right Density Sensor when initializing the                                                      | Hexadecimal   |
|                      | 0C         | Final output from Left Density Sensor when initializing the                                                       | Hexadecimal   |
|                      | 0d         | Final output from Right Density Sensor when initializing the                                                      | Hexadecimal   |
|                      | 0E         | Final output from Left Density Sensor when initializing the                                                       | Hexadecimal   |
|                      | 0F         | LED intensity in Density Lock Process (Process 4)<br>Final output from Right Density Sensor when initializing the | Hexadecimal   |
|                      | 10         | LED intensity in Density Lock Process (Process 4)<br>Output current to the LED on the Left Density Sensor         | Hexadecimal   |
|                      | - 11       | (Process 1)                                                                                                    | Hevedosimel   |
|                      | 11         | (Process 1)                                                                                                    |               |
|                      | 12         | Output current to the LED on the Left Density Sensor (Process 2)                                                  | Hexadecimal   |

## 8. 5. 3 Control data list

| Group code                      | Individual<br>code | Target                                                                                               | Unit        |
|---------------------------------|--------------------|----------------------------------------------------------------------------------------------------|-------------|
| 2<br>(Density control           | 13                 | Output current to the LED on the Right Density Sensor                                                | Hexadecimal |
| (Density control<br>data group) | 14                 | Output current to the LED on the Left Density Sensor<br>(Process 3)                                  | Hexadecimal |
|                                 | 15                 | Output current to the LED on the Right Density Sensor<br>(Process 3)                                 | Hexadecimal |
|                                 | 16                 | Output current to the LED on the Left Density Sensor<br>(Process 4)                                  | Hexadecimal |
|                                 | 17                 | Output current to the LED on the Right Density Sensor<br>(Process 4)                                 | Hexadecimal |
|                                 | 18                 | Output from Left Density Sensor when reading the density target in Density Lock Process (Process 1)  | Hexadecimal |
|                                 | 19                 | Output from Right Density Sensor when reading the density target in Density Lock Process (Process 1) | Hexadecimal |
|                                 | 1A                 | Output from Left Density Sensor when reading the density target in Density Lock Process (Process 2)  | Hexadecimal |
|                                 | 1b                 | Output from Right Density Sensor when reading the density target in Density Lock Process (Process 2) | Hexadecimal |
|                                 | 1C                 | Output from Left Density Sensor when reading the density target in Density Lock Process (Process 3)  | Hexadecimal |
|                                 | 1d                 | Output from Right Density Sensor when reading the density target in Density Lock Process (Process 3) | Hexadecimal |
|                                 | 1E                 | Output from Left Density Sensor when reading the density target in Density Lock Process (Process 4)  | Hexadecimal |
|                                 | 1F                 | Output from Right Density Sensor when reading the density target in Density Lock Process (Process 4) | Hexadecimal |
|                                 | 20                 | Target density decided by Density Lock Process (Process 1)                                           | Hexadecimal |
|                                 | 21                 | Target density decided by Density Lock Process (Process 2)                                           | Hexadecimal |
|                                 | 22                 | Target density decided by Density Lock Process (Process 3)                                           | Hexadecimal |
|                                 | 23                 | Target density decided by Density Lock Process (Process 4)                                           | Hexadecimal |
|                                 | 24                 | Developer Bias value when Auto Density Control is ON (Process 1)                                     | - V         |
|                                 | 25                 | Developer Bias value when Auto Density Control is ON (Process 2)                                     | - V         |
|                                 | 26                 | Developer Bias value when Auto Density Control is ON (Process 3)                                     | - V         |
|                                 | 27                 | Developer Bias value when Auto Density Control is ON (Process 4)                                     | - V         |
|                                 | 28                 | Final output from Left Density Sensor at the time of Auto<br>Density Control Process (Process 1)     | Hexadecimal |
|                                 | 29                 | Final output from Right Density Sensor at the time of Auto<br>Density Control Process (Process 1)    | Hexadecimal |
|                                 | 2A                 | Final output from Left Density Sensor at the time of Auto<br>Density Control Process (Process 2)     | Hexadecimal |
|                                 | 2b                 | Final output from Right Density Sensor at the time of Auto<br>Density Control Process (Process 2)    | Hexadecimal |
|                                 | 2C                 | Final output from Left Density Sensor at the time of Auto<br>Density Control Process (Process 3)     | Hexadecimal |
|                                 | 2d                 | Final output from Right Density Sensor at the time of Auto<br>Density Control Process (Process 3)    | Hexadecimal |
|                                 | 2E                 | Final output from Left Density Sensor at the time of Auto<br>Density Control Process (Process 4)     | Hexadecimal |
|                                 | 2F                 | Final output from Right Density Sensor at the time of Auto<br>Density Control Process (Process 4)    | Hexadecimal |
|                                 | 30                 | Success / failure of Auto Density Control Process (Process 1)                                        | Hexadecimal |
|                                 | 31                 | History of the Developer Bias value in Auto Density Control<br>Process (1st : Process 1)             | - V         |
|                                 | 32                 | History of the Developer Bias value in Auto Density Control<br>Process (2nd : Process 1)             | - V         |
|                                 | 33                 | History of the Developer Bias value in Auto Density Control Process (3rd : Process 1)                | - V         |
|                                 | 34                 | History of the Developer Bias value in Auto Density Control Process (4th : Process 1)                | - V         |

| Group code            | Individual code | Target                                                                                               | Unit        |
|-----------------------|-----------------|----------------------------------------------------------------------------------------------------|-------------|
| 2<br>(Density control | 35              | History of the Developer Bias value in Auto Density Control<br>Process (5th : Process 1)             | Hexadecimal |
| data group)           | 36              | History of the Developer Bias value in Auto Density Control<br>Process (6th : Process 1)             | Hexadecimal |
|                       | 37              | History of the output from Left Density Sensor in Auto<br>Density Control Process (1st : Process 1)  | Hexadecimal |
|                       | 38              | History of the output from Left Density Sensor in Auto<br>Density Control Process (2nd - Process 1)  | Hexadecimal |
|                       | 39              | History of the output from Left Density Sensor in Auto<br>Density Control Process (3rd : Process 1)  | Hexadecimal |
|                       | 3A              | History of the output from Left Density Sensor in Auto<br>Density Control Process (4th : Process 1)  | Hexadecimal |
|                       | 3b              | History of the output from Left Density Sensor in Auto<br>Density Control Process (5th : Process 1)  | Hexadecimal |
|                       | 3C              | History of the output from Left Density Sensor in Auto<br>Density Control Process (6th : Process 1)  | Hexadecimal |
|                       | 3d              | History of the output from Right Density Sensor in Auto<br>Density Control Process (1st : Process 1) | Hexadecimal |
|                       | 3E              | History of the output from Right Density Sensor in Auto<br>Density Control Process (2nd : Process 1) | Hexadecimal |
|                       | 3F              | History of the output from Right Density Sensor in Auto<br>Density Control Process (3rd : Process 1) | Hexadecimal |
|                       | 40              | History of the output from Right Density Sensor in Auto<br>Density Control Process (4th : Process 1) | Hexadecimal |
|                       | 41              | History of the output from Right Density Sensor in Auto<br>Density Control Process (5th : Process 1) | Hexadecimal |
|                       | 42              | History of the output from Right Density Sensor in Auto<br>Density Control Process (6th : Process 1) | Hexadecimal |
|                       | 43              | Success / failure of Auto Density Control Process (Process 2)                                        | Hexadecimal |
|                       | 44              | History of the Developer Bias value in Auto Density Control<br>Process (1st : Process 2)             | - V         |
|                       | 45              | History of the Developer Bias value in Auto Density Control<br>Process (2nd : Process 2)             | - V         |
|                       | 46              | History of the Developer Bias value in Auto Density Control<br>Process (3rd : Process 2)             | - V         |
|                       | 47              | History of the Developer Bias value in Auto Density Control<br>Process (4th : Process 2)             | - V         |
|                       | 48              | History of the Developer Bias value in Auto Density Control<br>Process (5th : Process 2)             | - V         |
|                       | 49              | History of the Developer Bias value in Auto Density Control<br>Process (6th : Process 2)             | - V         |
|                       | 4A              | History of the output from Left Density Sensor in Auto<br>Density Control Process (1st : Process 2)  | Hexadecimal |
|                       | 4b              | History of the output from Left Density Sensor in Auto<br>Density Control Process (2nd : Process 2)  | Hexadecimal |
|                       | 4C              | History of the output from Left Density Sensor in Auto<br>Density Control Process (3rd : Process 2)  | Hexadecimal |
|                       | 4d              | History of the output from Left Density Sensor in Auto<br>Density Control Process (4th : Process 2)  | Hexadecimal |
|                       | 4E              | History of the output from Left Density Sensor in Auto<br>Density Control Process (5th : Process 2)  | Hexadecimal |
|                       | 4F              | History of the output from Left Density Sensor in Auto<br>Density Control Process (6th : Process 2)  | Hexadecimal |
|                       | 50              | History of the output from Right Density Sensor in Auto<br>Density Control Process (1st : Process 2) | Hexadecimal |
|                       | 51              | History of the output from Right Density Sensor in Auto<br>Density Control Process (2nd : Process 2) | Hexadecimal |
|                       | 52              | History of the output from Right Density Sensor in Auto<br>Density Control Process (3rd : Process 2) | Hexadecimal |
|                       | 53              | History of the output from Right Density Sensor in Auto<br>Density Control Process (4th : Process 2) | Hexadecimal |
|                       | 54              | History of the output from Right Density Sensor in Auto<br>Density Control Process (5th : Process 2) | Hexadecimal |

| Group code             | Individual<br>code | Target                                                                                               | Unit        |
|------------------------|--------------------|----------------------------------------------------------------------------------------------------|-------------|
| 2<br>(Density          | 55                 | History of the output from Right Density Sensor in Auto                                              | Hexadecimal |
| control data<br>group) | 56                 | Success / failure of Auto Density Control Process<br>(Process 3)                                     | Hexadecimal |
| 0 17                   | 57                 | History of the Developer Bias value in Auto Density Control<br>Process (1st : Process 3)             | - V         |
|                        | 58                 | History of the Developer Bias value in Auto Density Control<br>Process (2nd : Process 3)             | - V         |
|                        | 59                 | History of the Developer Bias value in Auto Density Control<br>Process (3rd : Process 3)             | - V         |
|                        | 5A                 | History of the Developer Bias value in Auto Density Control<br>Process (4th : Process 3)             | - V         |
|                        | 5b                 | History of the Developer Bias value in Auto Density Control<br>Process (5th : Process 3)             | - V         |
|                        | 5C                 | History of the Developer Bias value in Auto Density Control<br>Process (6th : Process 3)             | - V         |
|                        | 5d                 | History of the output from Left Density Sensor in Auto<br>Density Control Process (1st : Process 3)  | Hexadecimal |
|                        | 5E                 | History of the output from Left Density Sensor in Auto<br>Density Control Process (2nd : Process 3)  | Hexadecimal |
|                        | 5F                 | History of the output from Left Density Sensor in Auto<br>Density Control Process (3rd : Process 3)  | Hexadecimal |
|                        | 60                 | History of the output from Left Density Sensor in Auto<br>Density Control Process (4th : Process 3)  | Hexadecimal |
|                        | 61                 | History of the output from Left Density Sensor in Auto<br>Density Control Process (5th : Process 3)  | Hexadecimal |
|                        | 62                 | History of the output from Left Density Sensor in Auto<br>Density Control Process (6th : Process 3)  | Hexadecimal |
|                        | 63                 | History of the output from Right Density Sensor in Auto<br>Density Control Process (1st : Process 3) | Hexadecimal |
|                        | 64                 | History of the output from Right Density Sensor in Auto<br>Density Control Process (2nd : Process 3) | Hexadecimal |
|                        | 65                 | History of the output from Right Density Sensor in Auto<br>Density Control Process (3rd : Process 3) | Hexadecimal |
|                        | 66                 | History of the output from Right Density Sensor in Auto<br>Density Control Process (4th : Process 3) | Hexadecimal |
|                        | 67                 | History of the output from Right Density Sensor in Auto<br>Density Control Process (5th : Process 3) | Hexadecimal |
|                        | 68                 | History of the output from Right Density Sensor in Auto<br>Density Control Process (6th : Process 3) | Hexadecimal |
|                        | 69                 | Success / failure of Auto Density Control Process (Process 4)                                        | Hexadecimal |
|                        | 6A                 | History of the Developer Bias value in Auto Density Control<br>Process (1st : Process 4)             | - V         |
|                        | 6b                 | History of the Developer Bias value in Auto Density Control<br>Process (2nd : Process 4)             | - V         |
|                        | 6C                 | History of the Developer Bias value in Auto Density Control<br>Process (3rd : Process 4)             | - V         |
|                        | 6d                 | History of the Developer Bias value in Auto Density Control<br>Process (4th : Process 4)             | - V         |
|                        | 6E                 | History of the Developer Bias value in Auto Density Control<br>Process (5th : Process 4)             | - V         |
|                        | 6F                 | History of the Developer Bias value in Auto Density Control<br>Process (6th : Process 4)             | - V         |
|                        | 70                 | History of the output from Left Density Sensor in Auto<br>Density Control Process (1st : Process 4)  | Hexadecimal |
|                        | 71                 | History of the output from Left Density Sensor in Auto<br>Density Control Process (2nd : Process 4)  | Hexadecimal |
|                        | 72                 | History of the output from Left Density Sensor in Auto<br>Density Control Process (3rd : Process 4)  | Hexadecimal |
|                        | 73                 | History of the output from Left Density Sensor in Auto<br>Density Control Process (4th : Process 4)  | Hexadecimal |
|                        | 74                 | History of the output from Left Density Sensor in Auto<br>Density Control Process (5th : Process 4)  | Hexadecimal |

| Group code               | Individual code | Target                                                                                               | Unit        |
|--------------------------|-----------------|----------------------------------------------------------------------------------------------------|-------------|
| 2<br>(Density            | 75              | History of the output from Left Density Sensor in Auto<br>Density Control Process (6th : Process 4)  | Hexadecimal |
| control data group)      | 76              | History of the output from Right Density Sensor in Auto<br>Density Control Process (1st : Process 4) | Hexadecimal |
|                          | 77              | History of the output from Right Density Sensor in Auto<br>Density Control Process (2nd : Process 4) | Hexadecimal |
|                          | 78              | History of the output from Right Density Sensor in Auto<br>Density Control Process (3rd : Process 4) | Hexadecimal |
|                          | 79              | History of the output from Right Density Sensor in Auto<br>Density Control Process (4th : Process 4) | Hexadecimal |
|                          | 7A              | History of the output from Right Density Sensor in Auto<br>Density Control Process (5th : Process 4) | Hexadecimal |
|                          | 7b              | History of the output from Right Density Sensor in Auto<br>Density Control Process (6th : Process 4) | Hexadecimal |
| 3<br>(Surface            | 00              | Grid Bias value when Auto SP Control Procedure is completed (Process 1)                              | - V         |
| potential data<br>group) | 01              | Grid Bias value when Auto SP Control Procedure is<br>completed (Process 2)                           | - V         |
|                          | 02              | Grid Bias value when Auto SP Control Procedure is<br>completed (Process 3)                           | - V         |
|                          | 03              | Grid Bias value when Auto SP Control Procedure is<br>completed (Process 4)                           | - V         |

## 8.6 Function Checking Mode

## 8.6.1 Function

It is possible to operate each electric component individually to check if it works properly. Also it is possible to check the operation of sensors and switches by checking the output signal.

## 8.6.2 Operation

Function Checking Mode is available to operate an electric component individually, and also to check the sensor/switch operation.

- See [8.6.2.1 Operating the electric component individually] in below when operating the electric component individually.
- When checking the sensor operation, see [8.6.2.2 Checking the operation of sensors/switches] on page 8-23 for the operation, and see [8.6.4 Description of the data indicated in sensor/switch operation check] on page 8-28 for the meaning of indicated data.

#### 8. 6. 2. 1 Operating the electric component individually

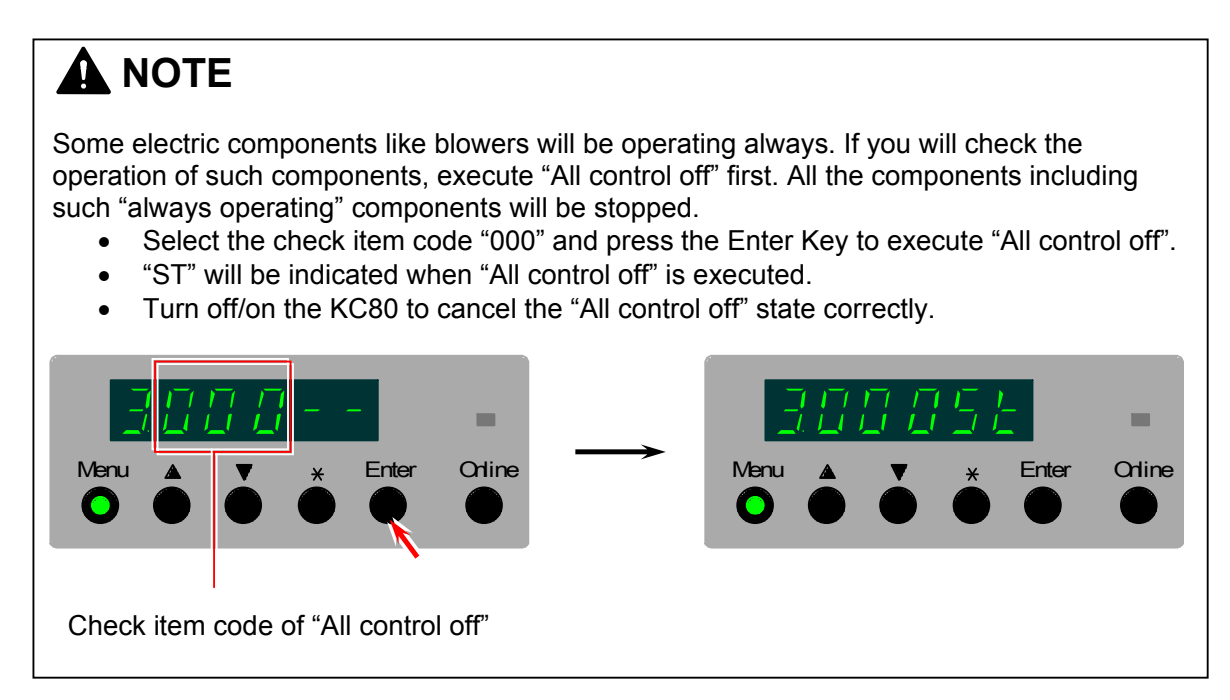

1. After entering the Service Mode, press the Menu Key 4 times to select the Function Checking Mode. The Sub Mode number "3." flashes on the far left digit.

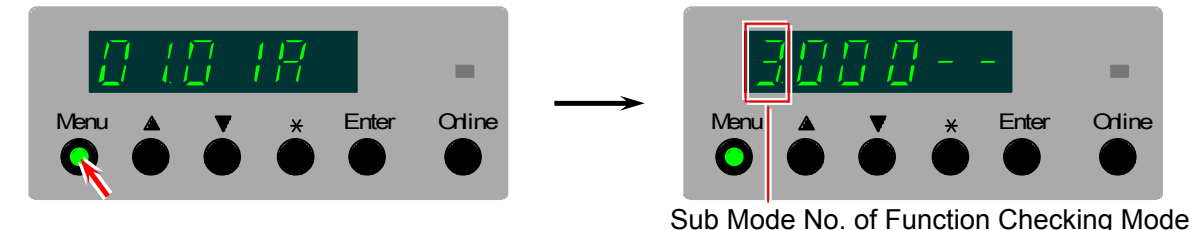

2. Select the "group code" of the check item code pressing the [\*] Key.

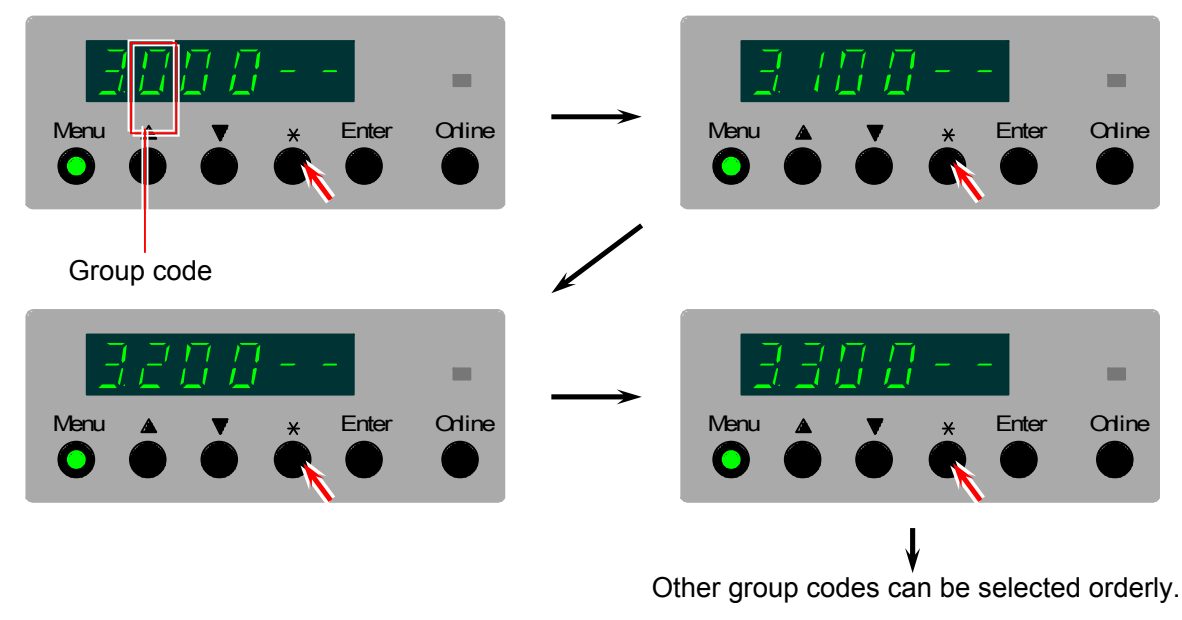

Reference

The check item code consists of 3 digits number or alphabet. The left one of them is the "group code" and the rest of 2 are "individual code". For selecting the check item code "417" (Negative Developer Bias of Process 4), for example, select the group code "4" first then the individual code "17".

Thus a fast selection of target item can be realized. The meaning of each group code is as follows. (Please refer to [8.6.3 Check item code list] on page 8-25 as well.)

Group code 0 : General group 1 : Motor group 2 : Clutch / Brake / Solenoid group 3 : Fan / Blower group 4 : HVP / Process group

- 5 : IR Lamp group
- 6 : Other Items group
- 3. Select the "individual code" of the check item code with pressing [ $\blacktriangle$ ] and [ $\blacktriangledown$ ] Key.

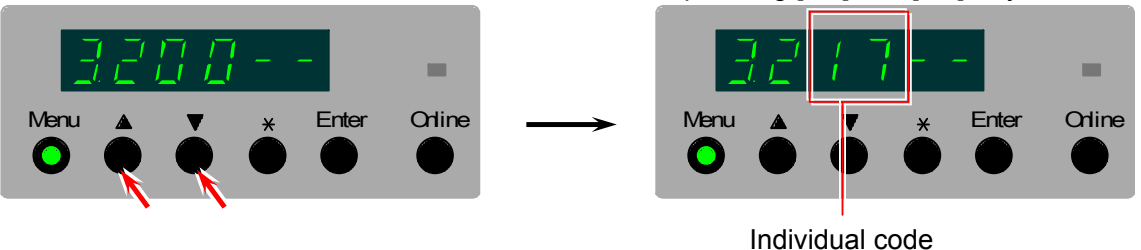

4. Press the Enter Key. The selected component operates individually. "oo" flashes on the Status Display when the component is operating.

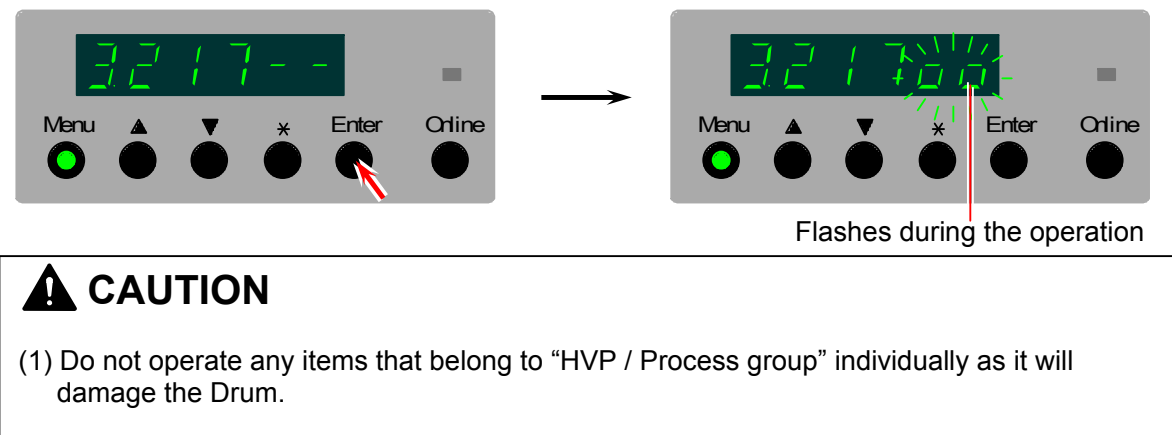

- (2) If you will operate the IR lamp in "All control off" state, do not leave the lamp ON for a long time. It will cause the breakage of Thermostat.
- 5. Press the Enter Key once again to stop the operation. Flash of "oo" changes to the light of "--".

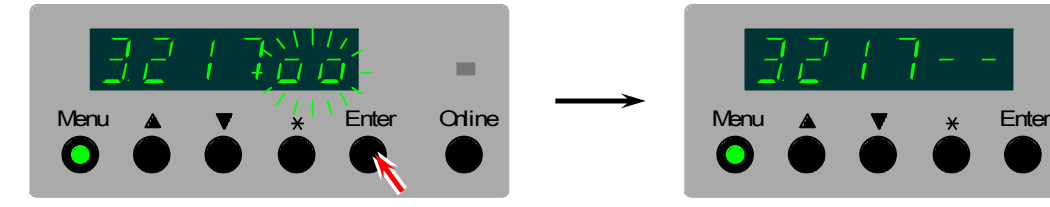

6. Press the Online Key to cancel the Service Mode.

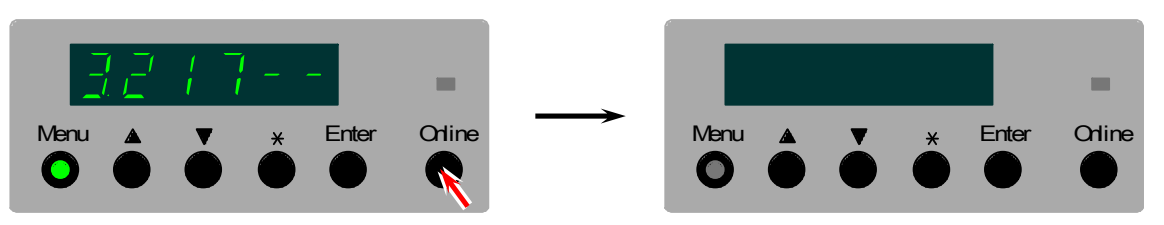

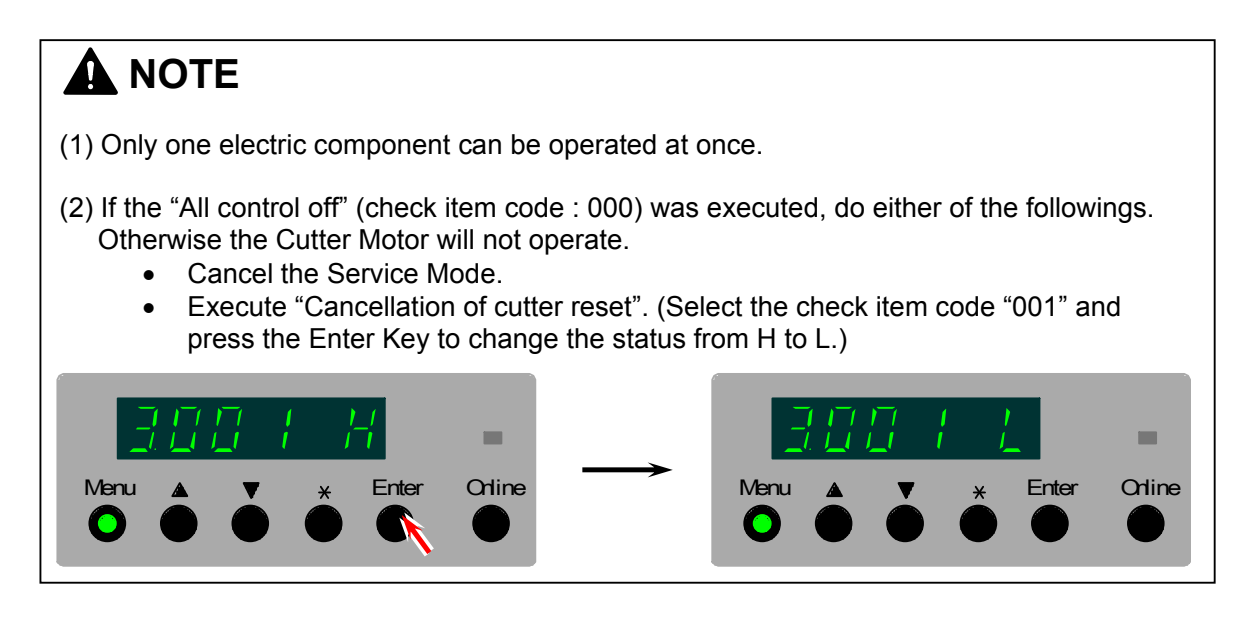

Orline

#### 8. 6. 2. 2 Checking the operation of sensors/switches

1. After entering the Service Mode, press the Menu Key 4 times to select the Function Checking Mode. The Sub Mode number "3." flashes on the far left digit.

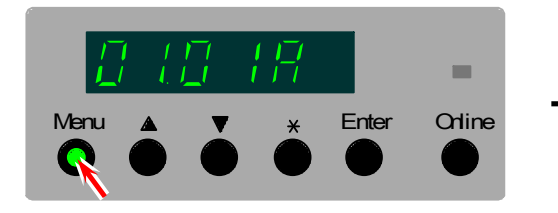

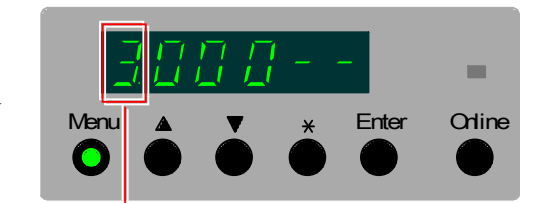

Sub Mode No. of Function Checking Mode

2. Select the "group code" of the check item code pressing the [\*] Key. Please select "6" for checking the operation of sensors and switches.

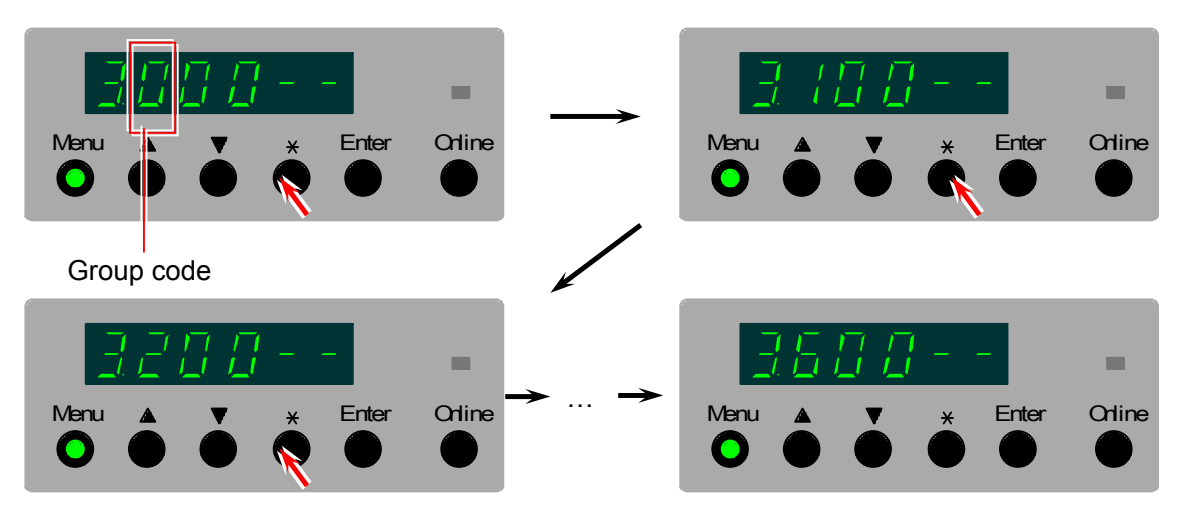

### Reference

The check item code consists of 3 digits number or alphabet. The left one of them is the "group code" and the rest of 2 are "individual code". For selecting the check item code "417" (Negative Developer Bias of Process 4), for example, select the group code "4" first then the individual code "17".

Thus a fast selection of target item can be realized with the combination of these codes. The meaning of each group code is as follows. (Please refer to [8.6.3 Check item code list] on page 8-25 as well.)

Group code 0 : Special group

- 1 : Motor group
  - 2 : Clutch / Brake / Solenoid group
  - 3 : Fan / Blower group

- 4 : HVP / Process group
- 5 : Fuser Lamp group
- 6 : Other Items group

3. Select the "individual code" of the check item code with pressing [ $\blacktriangle$ ] and [ $\triangledown$ ] Key.

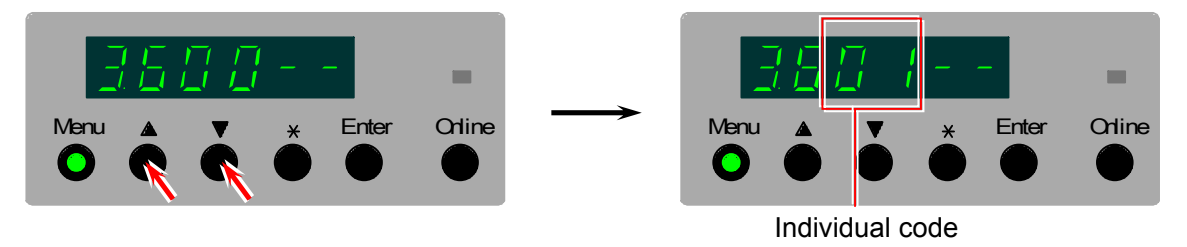

- 4. Press the Enter Key. The output from each sensor and switch is shown by the data.
  - Check the operation of each sensor blocking the sensor light with paper.
    - Check the operation of switches by pressing them mechanically.

Please see [8.6.4 Description of data indicated in sensor/switch operation check] on page 8-28 for the meaning of data.

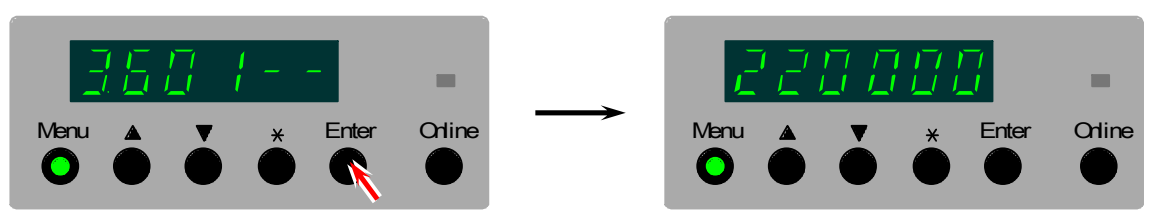

5. When checking is finished, press the Enter Key once again to stop indicating the hexadecimal data.

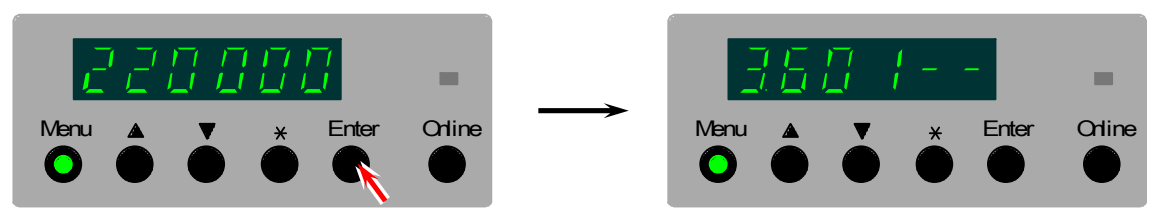

6. Press the Online Key to cancel the Service Mode.

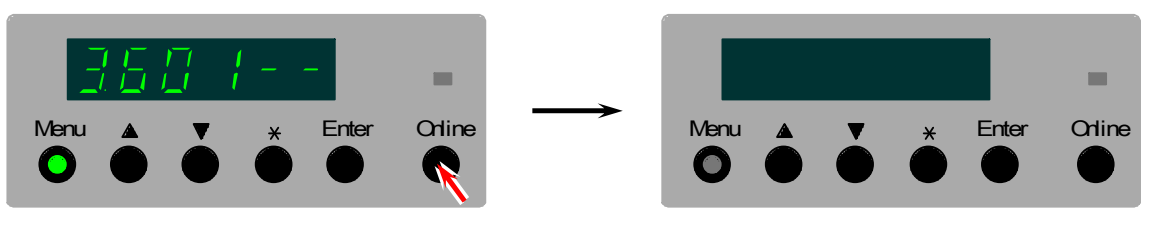

## 8. 6. 3 Check item code list

| Group code        | Individual code | Target                                         |
|-------------------|-----------------|------------------------------------------------|
| 0                 | 00              | All control off                                |
| (Special group)   | 01              | Cancellation of Cutter Motor reset             |
| 1                 | 00              | Drum Motor 1 (Normal rotation)                 |
| (Motor group)     | 01              | Drum Motor 2 (Normal rotation)                 |
| τ <b>σ</b> τ,     | 02              | Drum Motor 3 (Normal rotation)                 |
|                   | 03              | Drum Motor 4 (Normal rotation)                 |
|                   | 04              | Drum Motor 1 (Opposite rotation)               |
|                   | 04              | Drum Motor 2 (Opposite rotation in slow speed) |
|                   | 05              | Drum Motor 2 (Opposite rotation in slow speed) |
|                   | 06              | Drum Motor 3 (Opposite rotation in slow speed) |
|                   | 07              | Drum Motor 4 (Opposite rotation in slow speed) |
|                   | 08              | Paper Feed Motor (Normal rotation)             |
|                   | 09              | Paper Feed Motor (Opposite rotation)           |
|                   | 0A              | Attraction Roller Motor                        |
|                   | 0b              | Fuser Motor                                    |
|                   | 0C              | Transportation Unit 1 Motor                    |
|                   | 0d              | Transportation Unit 2 Motor                    |
|                   | 0E              | Transportation Unit 3 Motor                    |
|                   | 0F              | Registration Roller Motor                      |
|                   | 10              | Developer Motor 1                              |
|                   | 11              | Developer Motor 2                              |
|                   | 12              | Developer Motor 3                              |
|                   | 13              | Developer Motor 4                              |
|                   | 14              | Wire Cleaning Motor 1 (Normal rotation)        |
|                   | 15              | Wire Cleaning Motor 1 (Opposite rotation)      |
|                   | 16              | Wire Cleaning Motor 2 (Normal rotation)        |
|                   | 17              | Wire Cleaning Motor 2 (Opposite rotation)      |
|                   | 18              | Wire Cleaning Motor 3 (Normal rotation)        |
|                   | 10              | Wire Cleaning Motor 3 (Opposite rotation)      |
|                   | 13              | Wire Cleaning Motor 4 (Normal rotation)        |
|                   | 17.<br>1h       | Wire Cleaning Motor 4 (Opposite rotation)      |
|                   | 10              | Toper Cartridge Motor 1                        |
|                   | 10              | Toner Cartridge Motor 1                        |
|                   | 10              | Toner Cartridge Motor 2                        |
|                   |                 | Toner Cartridge Motor 4                        |
|                   | 16              | Nexte Tener Meter                              |
|                   | 20              | Waste Toher Motor                              |
|                   | 21              | Developer Press Motor 1                        |
|                   | 22              | Developer Press Motor 2                        |
|                   | 23              | Developer Press Motor 3                        |
|                   | 24              | Developer Press Motor 4                        |
|                   | 25              | (Reserved)                                     |
|                   | 26              | Bypass Feeder Motor                            |
|                   | 27              | Cutter Motor                                   |
|                   | 28              | Web Motor                                      |
|                   | 00              | Paper Feed Clutch 1                            |
| (Clutch / Brake / | 01              | Paper Feed Clutch 2                            |
| Soletiola group)  | 02              | Paper Feed Clutch 3                            |
|                   | 03              | Pick Up Clutch 1                               |
|                   | 04              | Pick Up Clutch 2                               |
|                   | 05              | Pick Up Clutch 3                               |
|                   | 06              | Pick Up Clutch 4                               |
|                   | 07              | Bypass Feeder Clutch                           |
|                   | 08              | Deck 2 Feed Clutch                             |
|                   | 09              | Deck 3 Feed Clutch                             |
|                   | 0A              | Feed Roller Clutch                             |
|                   | 0b              | Middle Feed Roller Clutch                      |
|                   | 0C              | Registration Front Roller Clutch               |
|                   | 0d              | Feed Roller Brake                              |
|                   | 0F              | Middle Eeed Roller Brake                       |
|                   |                 | Registration Front Roller Brake                |
|                   |                 |                                                |

| Group code            | Individual code | Target signal                             |
|-----------------------|-----------------|-------------------------------------------|
| 2                     | 10              | Bypass Pick Up Solenoid                   |
| (Clutch / Brake /     | 11              | Bypass Reverse Solenoid                   |
| Solenoid group)       | 12              | Cutter Solenoid                           |
|                       | 13              | Waste Toner Solenoid                      |
|                       | 14              | Toner Shutter Solenoid 1                  |
|                       | 15              | Toner Shutter Solenoid 2                  |
|                       | 16              | Toner Shutter Solenoid 2                  |
|                       | 10              | Toner Shutter Selencid 4                  |
| 2                     | 17              | Fuser Fon 1                               |
| (Ean / Blower group)  | 00              |                                           |
| (Fail / Diower group) | 01              |                                           |
|                       | 02              | Transport Assist Fan 1A&1B                |
|                       | 03              | Transport Assist Fan 1C                   |
|                       | 04              | Transport Assist Fan 1D                   |
|                       | 05              | Transport Assist Fan 1E                   |
|                       | 06              | Transport Assist Fan 1F                   |
|                       | 07              | Transport Assist Fan 2A&2B                |
|                       | 08              | Transport Assist Fan 2C                   |
|                       | 09              | Transport Assist Fan 2D                   |
|                       | 0A              | Transport Assist Fan 2E                   |
|                       | 0b              | Transport Assist Fan 2F                   |
|                       | 00              | Transport Assist Fan 3A&1B                |
|                       | 00              | Transport Assist Fan 3C                   |
|                       |                 | Transport Assist Fan 3D                   |
|                       |                 | Transport Assist Fail 3D                  |
|                       | 0F              |                                           |
|                       | 10              |                                           |
|                       | 11              | Separation Fan 1A                         |
|                       | 12              | Separation Fan 1B                         |
|                       | 13              | Separation Fan 1C                         |
|                       | 14              | Separation Fan 1D                         |
|                       | 15              | Separation Fan 1E                         |
|                       | 16              | Separation Fan 2A                         |
|                       | 17              | Separation Fan 2B                         |
|                       | 18              | Separation Fan 2C                         |
|                       | 19              | Separation Fan 2D                         |
|                       | 1A              | Separation Fan 2E                         |
|                       | 1b              | Separation Fan 3A                         |
|                       | 1C              | Separation Fan 3B                         |
|                       | 1d              | Separation Fan 3C                         |
|                       | 1G<br>1F        | Separation Fan 3D                         |
|                       | 15              | Separation Fan 3E                         |
|                       | 20              | Separation Fan $\Lambda$                  |
|                       | 20              | Separation Fan 4P                         |
|                       | 21              | Separation Fan 40                         |
|                       | 22              | Separation Fan 40                         |
|                       | 23              | Separation Fan 4D                         |
|                       | 24              | Separation Fan 4E                         |
|                       | 25              | Pressure Blower 1                         |
|                       | 26              | Pressure Blower 2                         |
|                       | 27              | Cooling Fan 1                             |
| 4                     | 00              | Eraser Lamp 1                             |
| (HVP / Process group) | 01              | Eraser Lamp 2                             |
|                       | 02              | Eraser Lamp 3                             |
|                       | 03              | Eraser Lamp 4                             |
|                       | 04              | Image Corona Wire Bias (Process 1)        |
|                       | 05              | Transfer Corona Wire Bias (Process 1)     |
|                       | 06              | Separation Corona Wire Bias (Process 1)   |
|                       | 07              | Positive Developer Bias (Process 1)       |
|                       | 08              | Negative Developer Bias (Process 1)       |
|                       | 09              | Image Corona Wire Bias (Process 2)        |
|                       | 00              | Transfer Corona Wire Bias (Process 2)     |
|                       | 05              | Senaration Corona Wire Bios (Freecose 2)  |
|                       | 00              | Departation Corolla Wile Dids (Frocess 2) |
|                       |                 | Fusilive Developer Bias (Process 2)       |

| Group code            | Individual code | Target signal                                    |
|-----------------------|-----------------|--------------------------------------------------|
| 4                     | 0d              | Negative Developer Bias (Process 2)              |
| (HVP / Process group) | 0E              | Image Corona Wire Bias (Process 3)               |
|                       | 0F              | Transfer Corona Wire Bias (Process 3)            |
|                       | 10              | Separation Corona Wire Bias (Process 3)          |
|                       | 11              | Positive Developer Bias (Process 3)              |
|                       | 12              | Negative Developer Bias (Process 3)              |
|                       | 13              | Image Corona Wire Bias (Process 4)               |
|                       | 14              | Transfer Corona Wire Bias (Process 4)            |
|                       | 15              | Separation Corona Wire Bias (Process 4)          |
|                       | 16              | Positive Developer Bias (Process 4)              |
|                       | 17              | Negative Developer Bias (Process 4)              |
|                       | 18              | Grid Plate Bias (Process 1)                      |
|                       | 19              | Grid Plate Bias (Process 2)                      |
|                       | 1A              | Grid Plate Bias (Process 3)                      |
|                       | 1b              | Grid Plate Bias (Process 4)                      |
|                       | 1C              | Attraction Corona Bias                           |
|                       | 1d              | Separation Guide Plate Bias                      |
|                       | 1E              | Transfer Corona House Bias Selection (Process 1) |
|                       | 1F              | Transfer Corona House Bias Selection (Process 2) |
|                       | 20              | Transfer Corona House Bias Selection (Process 3) |
|                       | 21              | Transfer Corona House Bias Selection (Process 4) |
| 5                     | 00              | Fuser Lamp 1                                     |
| (Fuser Lamp group)    | 01              | Fuser Lamp 2                                     |
| 6                     | 00              | Buzzer                                           |
| (Other Items group)   | 01              | Switches and Sensors in Roll Deck 1              |
|                       | 02              | Switches and Sensors in Roll Deck 2              |
|                       | 03              | Switches and Sensors in Roll Deck 3              |
|                       | 04              | Switches and Sensors in Roll Deck 4              |
|                       | 05              | Sensors in Bypass Feeder                         |
|                       | 06              | Toner Level Sensor (Process 1)                   |
|                       | 07              | Toner Level Sensor (Process 2)                   |
|                       | 08              | Toner Level Sensor (Process 3)                   |
|                       | 09              | Toner Level Sensor (Process 4)                   |
|                       | 0A              | Toner Sensors                                    |
|                       | 0b              | Output to Stacker                                |
|                       | 0C              | Counter A (Left)                                 |
|                       | 0d              | Counter B (Right)                                |

# 8. 6. 4 Description of the data indicated in sensor/switch operation check

## 8. 6. 4. 1 Check of sensors & switches of Roll Decks 1 to 4 (Check item codes 601 to 604)

The outputs from the sensors and the switches of Roll Decks are shown by the hexadecimal data. 6 digits hex data on the Status Display can be divided into upper 2 digits hex and lower 4 digits hex.

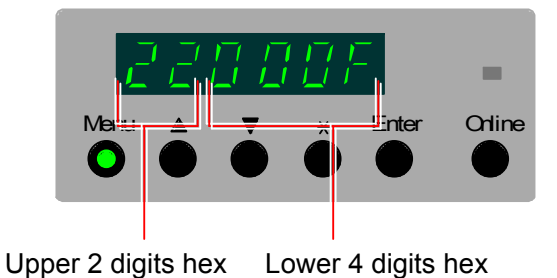

Example : Output data from sensors & switches of Roll Deck 1

Please convert these hex data into "binary" data. In case of the above case;

| Hex                                | Binary           |
|------------------------------------|------------------|
| 22 (Upper 2) $\longrightarrow$     | 00100010         |
| $000F$ (Lower 4) $\longrightarrow$ | 0000000000001111 |

| Reference<br>The following is the conve | ersion table between hex a | and binary. |  |
|-----------------------------------------|----------------------------|-------------|--|
| Hex Binary                              | Hex                        | Binary      |  |
| 0 0000                                  | 8                          | 1000        |  |
| 1                                       | 9                          | 1001        |  |
| 2                                       | Α                          | 1010        |  |
| 3 0011                                  | b                          | 1011        |  |
| 4                                       | С                          | 1100        |  |
| 5 0101                                  | d                          | 1101        |  |
| 6 0110                                  | Ε                          | 1110        |  |
| 7 0111                                  | F                          | 1111        |  |

Each digit of the binary data is concerned with the individual sensors and switches, and the status of output from them is shown by "0" or "1". See the next page for the detail.

Each digit of the binary data converted from the upper 2 digits hex is concerned with the sensors and switches as follows. (Suppose that the upper 2 digits hex is "22".)

#### Binary data : 0 0 1 0 0 0 1 0

|        | $\wedge$ | $\wedge$ | $\wedge$ | $\wedge$ | $\wedge$ | $\wedge$ | $\wedge$ | $\wedge$ |
|--------|----------|----------|----------|----------|----------|----------|----------|----------|
| Item : | 8        | 7        | 6        | 5        | 4        | 3        | 2        | 1        |

| Item | Concerning sensor and switch       |               | Output status                              |
|------|------------------------------------|---------------|--------------------------------------------|
| 1    | Media format switch                |               | 0: Engineer, 1: Architecture               |
| 2    | Media type switch (Plain paper)    |               | 0: ON, 1: OFF                              |
| 3    | Media type switch (Vellum/tracing) |               | 0: ON, 1: OFF                              |
| 4    | Media type switch (Film)           |               | 0: ON, 1: OFF                              |
| 5    | Media type switch (Gloss)          |               | 0: ON, 1: OFF                              |
| 6    | Roll End Sensor                    | PH49 : Roll 1 | Pulse signal                               |
|      |                                    | PH59 : Roll 2 |                                            |
|      |                                    | PH69 : Roll 3 |                                            |
|      |                                    | PH79 : Roll 4 |                                            |
| 7    | Bypass Start Sensor                | PH47 : Roll 1 | 0: Not detecting paper, 1: Detecting paper |
| 8    | (Not Used)                         |               | Always 0                                   |

The above example denotes that the media format is set to "Engineering", the media type is "plain paper", and the pulse from the Roll End Sensor is OFF. Try to press another switch, and try to close the sensor light with the paper. If a wrong status is indicated, the concerning component is broken.

Each digit of the binary data converted from the lower 4 digits hex is concerned with the sensors as follows. (Suppose that the lower 4 digits hex is "000F".)

| Binary data | : 0      | 0        | 0        | 0        | 0        | 0        | 0        | 0        | 0                  | 0        | 0        | 0        | 1        | 1        | 1                  | 1        |
|-------------|----------|----------|----------|----------|----------|----------|----------|----------|--------------------|----------|----------|----------|----------|----------|--------------------|----------|
|             | $\wedge$ | $\wedge$ | $\wedge$ | $\wedge$ | $\wedge$ | $\wedge$ | $\wedge$ | $\wedge$ | $\mathbf{\Lambda}$ | $\wedge$ | $\wedge$ | $\wedge$ | $\wedge$ | $\wedge$ | $\mathbf{\Lambda}$ | $\wedge$ |
| Item :      | 16       | 15       | 14       | 13       | 12       | 11       | 10       | 9        | 8                  | 7        | 6        | 5        | 4        | 3        | 2                  | 1        |

| Item | Concerning sensor and switch |               |               | Output status                               |  |  |  |  |
|------|------------------------------|---------------|---------------|---------------------------------------------|--|--|--|--|
| 1    | Paper Set Sensor             | PH48 : Roll 1 | A3, 11" & 12" | 0: Not detecting paper, 1: Detecting paper  |  |  |  |  |
|      |                              | PH58 : Roll 2 |               |                                             |  |  |  |  |
|      |                              | PH68 : Roll 3 |               |                                             |  |  |  |  |
|      |                              | PH78 : Roll 4 |               |                                             |  |  |  |  |
| 2    | Paper Size Sensor 1          | PH50 : Roll 1 | 15" (& B3)    | 0: Not detecting paper, 1: Detecting paper  |  |  |  |  |
|      |                              | PH60 : Roll 2 |               |                                             |  |  |  |  |
|      |                              | PH/0 : Roll 3 |               |                                             |  |  |  |  |
|      | Dener Oine Orecer O          | PH80 : Roll 4 | AO 47" 9 40"  | 0. Not detection access 4. Detection access |  |  |  |  |
| 3    | Paper Size Sensor 2          |               | AZ, 17 & 18   | U: Not detecting paper, 1: Detecting paper  |  |  |  |  |
|      |                              |               |               |                                             |  |  |  |  |
|      |                              |               |               |                                             |  |  |  |  |
| 4    | Paper Size Sensor 3          | PH52 : Roll 1 | 22" (& B2)    | 0: Not detecting paper 1: Detecting paper   |  |  |  |  |
| -    |                              | PH62 : Roll 2 | 22 (C D2)     | o. Not detecting paper, T. Detecting paper  |  |  |  |  |
|      |                              | PH72 : Roll 3 |               |                                             |  |  |  |  |
|      |                              | PH82 : Roll 4 |               |                                             |  |  |  |  |
| 5    | Paper Size Sensor 4          | PH53 : Roll 1 | A1 & 24"      | 0: Not detecting paper, 1: Detecting paper  |  |  |  |  |
|      |                              | PH63 : Roll 2 |               |                                             |  |  |  |  |
|      |                              | PH73 : Roll 3 |               |                                             |  |  |  |  |
|      |                              | PH83 : Roll 4 |               |                                             |  |  |  |  |
| 6    | Paper Size Sensor 5          | PH54 : Roll 1 | B1 & 30"      | 0: Not detecting paper, 1: Detecting paper  |  |  |  |  |
|      |                              | PH64 : Roll 2 | (707mm)       |                                             |  |  |  |  |
|      |                              | PH74 : Roll 3 |               |                                             |  |  |  |  |
|      |                              | PH84 : Roll 4 |               |                                             |  |  |  |  |
| 7    | Paper Size Sensor 6          | PH55 : Roll 1 | A0 & 34″      | 0: Not detecting paper, 1: Detecting paper  |  |  |  |  |
|      |                              | PH65 : Roll 2 |               |                                             |  |  |  |  |
|      |                              |               |               |                                             |  |  |  |  |
| 8    | Paper Size Sensor 7          |               | 000mm         | 0: Not detecting paper 1: Detecting paper   |  |  |  |  |
| 0    | Faper Size Sensor /          | PH66 · Roll 2 | 801mm &       | o. Not detecting paper, 1. Detecting paper  |  |  |  |  |
|      |                              | PH76 : Roll 3 | 880mm         |                                             |  |  |  |  |
|      |                              | PH86 : Roll 4 | 36"           |                                             |  |  |  |  |
| 9    | Paper Size Sensor 8          | PH57 : Roll 1 | 36"           | 0: Not detecting paper. 1: Detecting paper  |  |  |  |  |
| -    | ·                            | PH67 : Roll 2 |               | ······································      |  |  |  |  |
|      |                              | PH77 : Roll 3 |               |                                             |  |  |  |  |
| 10   | (Not Used)                   |               |               | Always 0                                    |  |  |  |  |
| 11   | (Not Used)                   |               |               | Always 0                                    |  |  |  |  |
| 12   | (Not Used)                   |               |               | Always 0                                    |  |  |  |  |
| 13   | (Not Used)                   |               |               | Always 0                                    |  |  |  |  |
| 14   | (Not Used)                   |               |               | Always 0                                    |  |  |  |  |
| 15   | (Not Used)                   |               |               | Always 0                                    |  |  |  |  |
| 16   | (Not Used)                   |               |               | Always 0                                    |  |  |  |  |

The above example denotes that the Paper Set Sensor and Paper Size Sensors 1 to 3 are detecting the media. (A2, 17" or 18" is set to the deck.) Try to close the sensor light of other sensors with the paper as well. If a wrong status is indicated, the concerning sensor is broken.

#### 8. 6. 4. 2 Check of sensors of Bypass Feeder (Check item code : 605)

The outputs from the sensors of Bypass Feeder are shown by the 4 digits hexadecimal data.

Example : Output data from sensors of Bypass Feeder

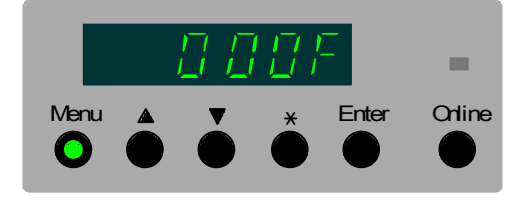

Please convert these hex data into "binary" data. In case of the above case;

Hex Binary 000F→ 00000000001111

| Hex Binary Hex Binary   0 0000 8 1000   1 0001 9 1001   2 0010 A 1010   3 0011 b 1011   4 0100 C 1100   5 0101 d 1101 | Reference<br>The following is the conversion table between hex and binary. |                      |                   |  |  |  |  |  |
|----------------------------------------------------------------------------------------------------|----------------------------------------------------------------------------|----------------------|-------------------|--|--|--|--|--|
| $ \begin{array}{cccccccccccccccccccccccccccccccccccc$                                                                 | Hex Binary                                                                 | Hex Bir              | inary             |  |  |  |  |  |
|                                                                                                    | 0                                                                          | 8 10                 | 1000              |  |  |  |  |  |
| 4 0100 C 1100<br>5 0101 d 1101                                                                                        | 10001<br>20010<br>30011                                                    | 9 10<br>A 10<br>b 10 | 001<br>010<br>011 |  |  |  |  |  |
| 6 0110 E 1110                                                                                                    | 4 0100                                                                     | C 1 <sup>2</sup>     | 100               |  |  |  |  |  |
|                                                                                                    | 5 0101                                                                     | d 1 <sup>2</sup>     | 101               |  |  |  |  |  |
|                                                                                                    | 6 0110                                                                     | E 1 <sup>2</sup>     | 110               |  |  |  |  |  |

Each digit of the binary data is concerned with the individual sensors as follows, and the status of output from them is shown by "0" or "1". (Suppose that the hex is "000F".)

#### Binary data : 0 0 0 0 0 0 0 0 0 0 0 0 1 1 1 1 $\wedge \wedge$ $\wedge$ $\wedge$ $\wedge$ $\wedge$ $\wedge$ $\wedge$ $\wedge$ $\wedge$ $\wedge$ $\wedge$ $\wedge$ $\Lambda$ 16 15 14 13 12 11 10 9 8 7 Item : 6 5 3 4 2 1

| Item | Concerning sensor and switch |          | Output status                              |
|------|------------------------------|----------|--------------------------------------------|
| 1    | Bypass Set Sensor            | A3 & 11" | 0: Not detecting paper, 1: Detecting paper |
| 2    | Bypass Size Sensor 1         | 12"      | 0: Not detecting paper, 1: Detecting paper |
| 3    | Bypass Size Sensor 2         | A2 & 17" | 0: Not detecting paper, 1: Detecting paper |
| 4    | Bypass Size Sensor 3         | 18"      | 0: Not detecting paper, 1: Detecting paper |
| 5    | Bypass Size Sensor 4         | A1 & 22  | 0: Not detecting paper, 1: Detecting paper |
| 6    | Bypass Size Sensor 5         | 24"      | 0: Not detecting paper, 1: Detecting paper |
| 7    | Bypass Size Sensor 6         | 30"      | 0: Not detecting paper, 1: Detecting paper |
| 8    | Bypass Size Sensor 7         | A0 & 34" | 0: Not detecting paper, 1: Detecting paper |
| 9    | Bypass Size Sensor 8         | 36"      | 0: Not detecting paper, 1: Detecting paper |
| 10   | (Not Used)                   |          | Always 0                                   |
| 11   | (Not Used)                   |          | Always 0                                   |
| 12   | (Not Used)                   |          | Always 0                                   |
| 13   | (Not Used)                   |          | Always 0                                   |
| 14   | (Not Used)                   |          | Always 0                                   |
| 15   | (Not Used)                   |          | Always 0                                   |
| 16   | (Not Used)                   |          | Always 0                                   |

The above example denotes that the Bypass Set Sensor and Bypass Size Sensors 1 to 3 are detecting the media. (A2 or 17" is set to the Bypass Feeder.) Try to close the sensor light of other sensors with the paper as well. If a wrong status is indicated, the concerning sensor is broken.

#### 8.6.4.3 Check of the Toner Level Sensors of Process 1 to 4 (Check item codes : 606 to 609)

The outputs from the Toner Level Sensors are shown by the 2 digits hexadecimal data.

Example : Output data from the Toner Level Sensors

Online Menu Enter

Please convert these hex data into "binary" data. In case of the above case;

Hex Binary 2A -00101010  $\rightarrow$ 

Reference The following is the conversion table between hex and binary. Hex Binary Hex Binary 0 0000 3 ----- 0011 4 0100 С d 1101 5 0101 6 Е F 

Each digit of the binary data is concerned with the individual sensors as follows, and the status of output from them is shown by "0" or "1". (Suppose that the hex is "000F".)

| Binary data : ( | ) | 0        | 1        | 0        | 1        | 0        | 1        | 0        |
|-----------------|---|----------|----------|----------|----------|----------|----------|----------|
| - 1             |   | $\wedge$ | $\wedge$ | $\wedge$ | $\wedge$ | $\wedge$ | $\wedge$ | $\wedge$ |
| Item : 8        | 3 | 7        | 6        | 5        | 4        | 3        | 2        | 1        |

| Item | Concerning sensor and switch | Output status                                  |
|------|------------------------------|------------------------------------------------|
| 1    | (Not used)                   | Always 0                                       |
| 2    | Upper Toner Level Sensor     | 0: Toner is not detected, 1: Toner is detected |
| 3    | (Not used)                   | Always 0                                       |
| 4    | Middle Toner Level Sensor    | 0: Toner is not detected, 1: Toner is detected |
| 5    | (Not used)                   | Always 0                                       |
| 6    | Lower Toner Level Sensor     | 0: Toner is not detected, 1: Toner is detected |
| 7    | (Not used)                   | Always 0                                       |
| 8    | (Not used)                   | Always 0                                       |

The above example denotes that all of the 3 Toner Level Sensor is detecting the toner. (Cartridge is full.) Try to close the sensor light moving the actuator. If a wrong status is indicated, the concerning sensor is broken.

#### 8. 6. 4. 4 Check of the Toner Sensors (Check item code : 60A)

The outputs from the Toner Sensors 1 to 4 are shown by the 4 digits data.

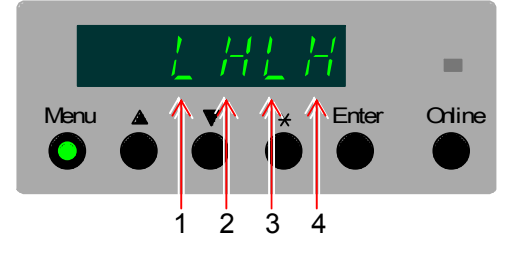

| Item | Concerning sensor and switch | Output status                                  |
|------|------------------------------|------------------------------------------------|
| 1    | Toner Sensor 1               | L: Toner is not detected, 1: Toner is detected |
| 2    | Toner Sensor 2               | L: Toner is not detected, 1: Toner is detected |
| 3    | Toner Sensor 3               | L: Toner is not detected, 1: Toner is detected |
| 4    | Toner Sensor 4               | L: Toner is not detected, 1: Toner is detected |

The above example denotes that the Toner Sensors 2 and 4 are detecting the toner, but the Toner Sensors 1 and 3 are detecting "toner empty". If a wrong status is indicated, the concerning sensor is broken.

## 8.7 Adjustment Mode

## 8.7.1 Function

Several printer parameters can be changed.

## 8.7.2 Operation

1. After entering the Service Mode, press the Menu Key 5 times to select the Adjustment Mode. The Sub Mode number "4." flashes on the far left digit.

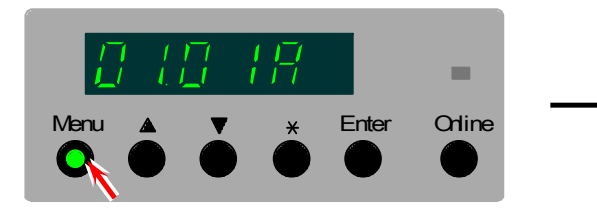

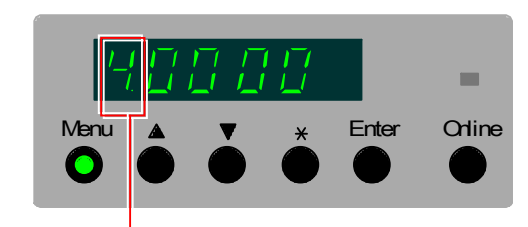

Sub Mode No. of Adjustment Mode

2. Select the "group code" of the setting item code pressing the [\*] Key.

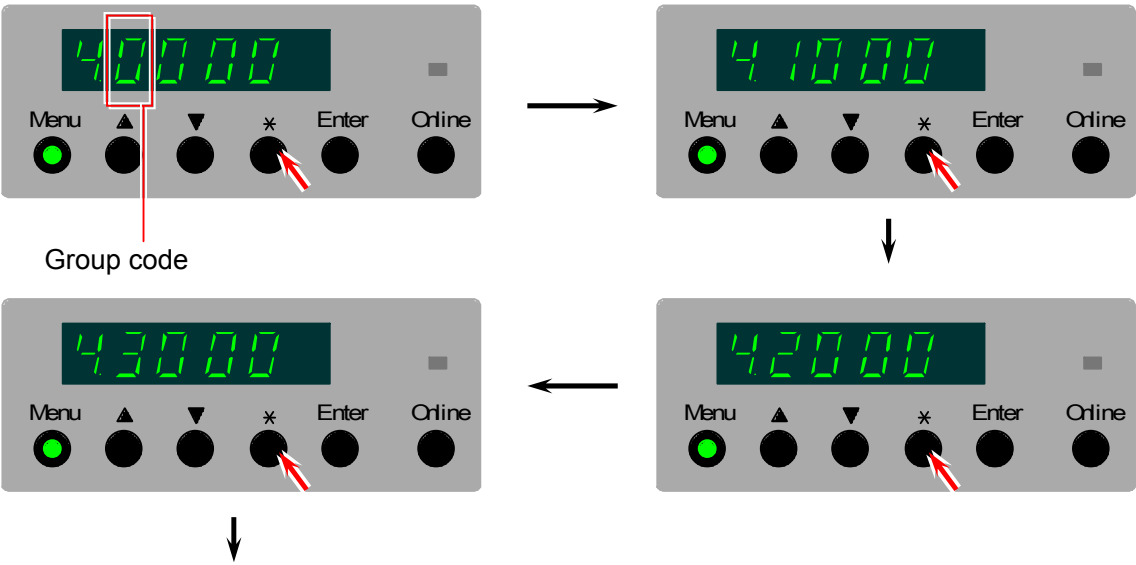

Other items can be selected orderly.

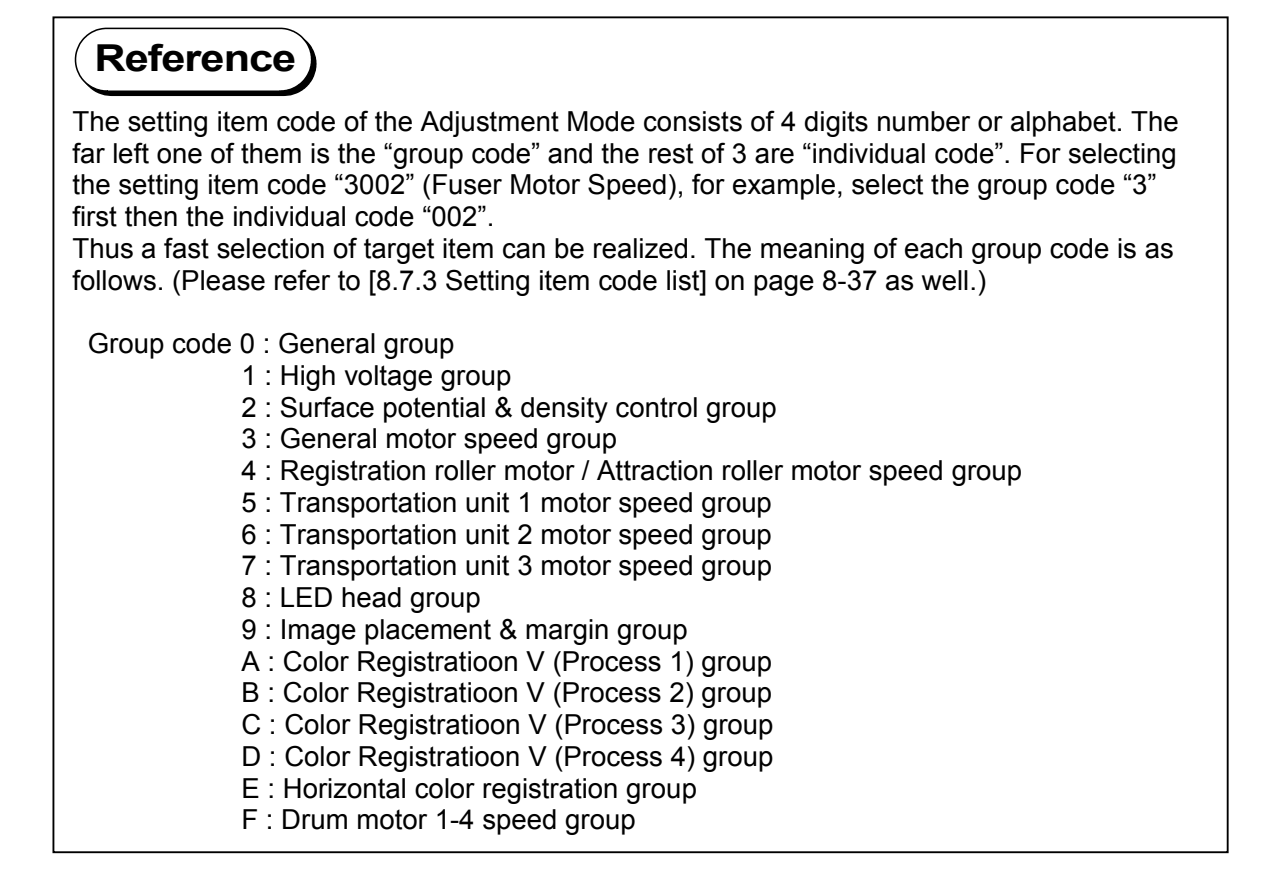

3. Select the "individual code" of the setting item code with pressing [  $\blacktriangle$ ] and [  $\triangledown$ ] Key.

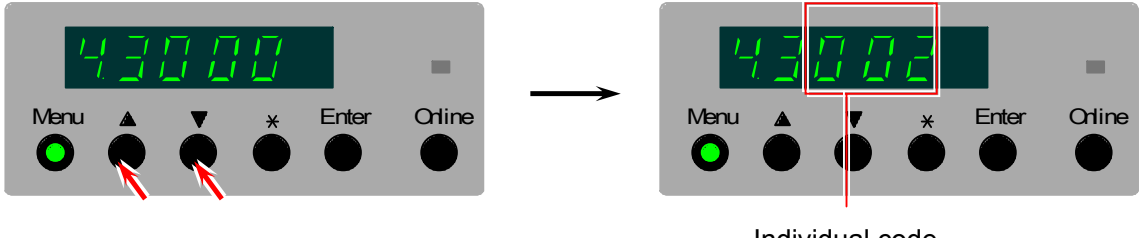

- Individual code
- 4. Press the Enter Key. The present setting value of the selected setting item is indicated.

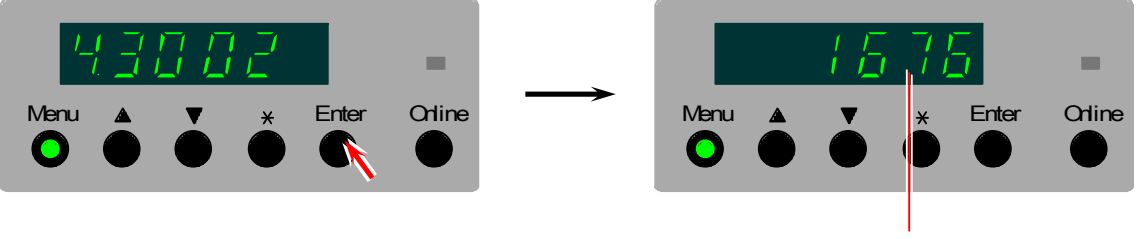

Present setting value

5. Press the Enter Key once again. The setting value flashes and becomes changeable.

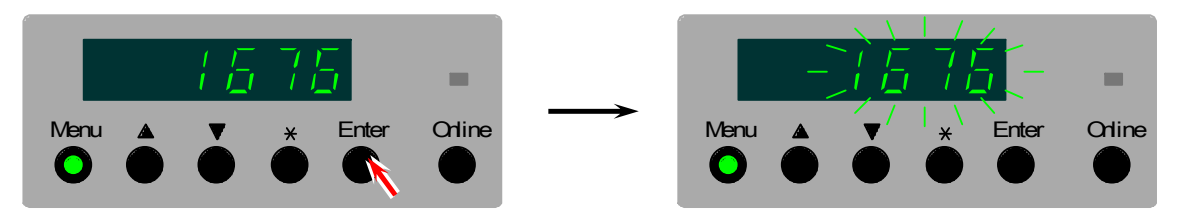

6. Change the setting value pressing [  $\blacktriangle$ ] and [  $\blacktriangledown$ ] Keys.

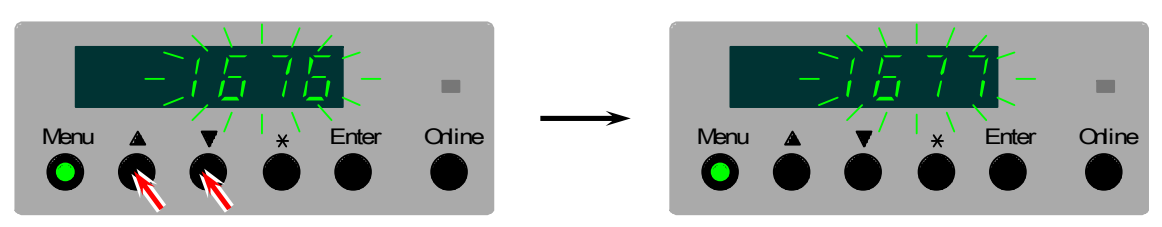

7. Press the Enter Key to decide the setting value. The setting value stops flashing when decided.

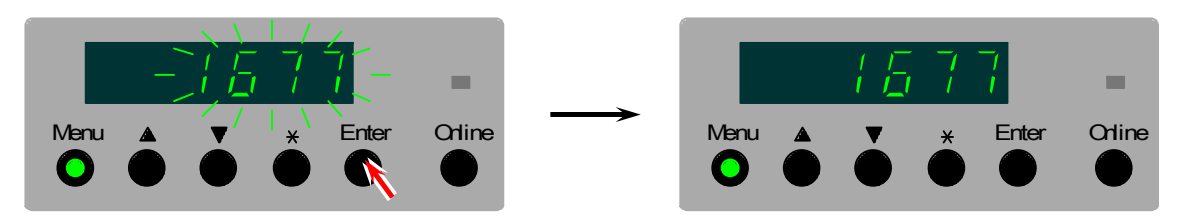

8. Press the Online Key to go back to "code selection".

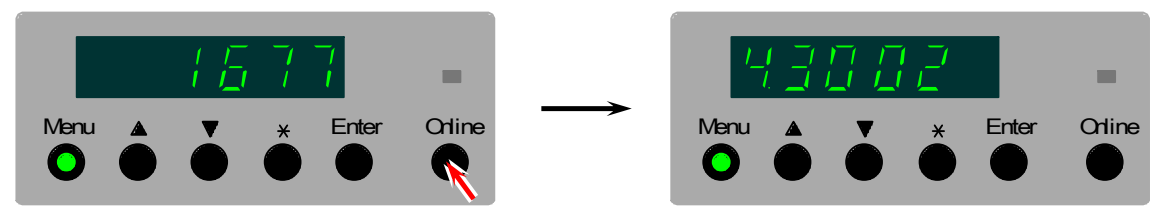

9. Press the Online Key to cancel the Service Mode

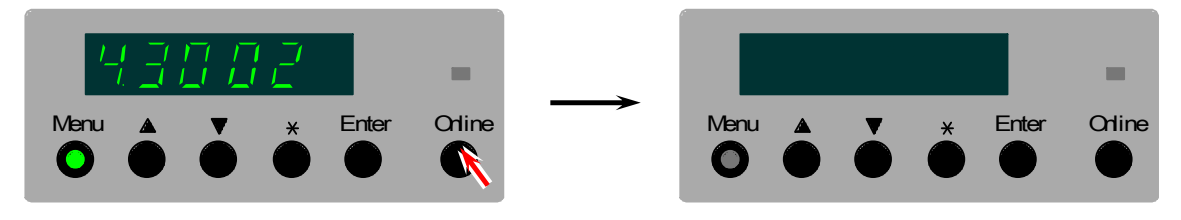

## 8.7.3 Setting item code list

| Group code | Individu<br>al code | Target                                            | Default<br>value | Setting range      | Unit           |
|------------|---------------------|---------------------------------------------------|------------------|--------------------|----------------|
| 0          | 000                 | Metric or inch                                    |                  | A0 / 36            |                |
| (General)  | 001                 | Interface communication                           |                  | 0 to 2             |                |
|            | 002                 | Special media size 1                              |                  | 900/ 891/ 880      | mm             |
|            | 003                 | Special media size 2                              |                  | 707/b1             |                |
|            | 004                 | Maximum print length                              |                  | 6 / 45             | m              |
|            | 005                 | Unit of Counter A                                 |                  | 0 to 3: metric     |                |
|            |                     |                                                   |                  | 0 to 1: inch       |                |
|            | 006                 | Software Counter A value setting (Lower 4 digits) |                  | -                  |                |
|            | 007                 | Software Counter A value setting (Upper 3 digits) |                  | -                  |                |
|            | 008                 | Unit of Counter B                                 |                  | 0 to 3: metric     |                |
|            |                     |                                                   |                  | 0 to 1: inch       |                |
|            | 009                 | Software Counter B value setting (Lower 4 digits) |                  | -                  |                |
|            | 00A                 | Software Counter B value setting (Upper 3 digits) |                  | -                  |                |
|            | 00b                 | Dehumidity Heater operation                       |                  | 0/1                | 0/             |
|            | 000                 | Dehumidity Heater UN/OFF control                  |                  | N0/40/50/60/       | %              |
|            | 60d                 | Debumidify Heater ON/OEE control (Temperature     |                  | 70<br>No/15/20/25/ | C <sup>0</sup> |
|            | 000                 | threshold)                                        |                  | 30                 | C              |
|            | 00E                 | Web Motor operation time                          |                  | 00.00.00 to        |                |
|            | 002                 |                                                   |                  | 15.59.59           |                |
|            | 00F                 | Thickness of Web Cleaner Roll                     |                  | 0.0 to 14.0        | mm             |
|            | 010                 | Web operation mode                                |                  | 0 to 2             |                |
|            | 011                 | Cold Sleep ON/OFF                                 |                  | ON / OFF           |                |
|            | 012                 | Automatic Wire Cleaning ON/OFF                    |                  | ON / OFF           |                |
|            | 013                 | Interval of Automatic Wire Cleaning               |                  | 100 to 10000       | 1m             |
|            | 014                 | Number of times of Wire Cleaning                  |                  | 1 to 5             |                |
|            | 015                 | Fuser temperature (Plain paper / Type #1)         |                  | 100 to 185         | C°             |
|            | 016                 | Fuser temperature (Plain paper / Type #2)         |                  | 100 to 185         | C°             |
|            | 017                 | Fuser temperature (Plain paper / Type #3)         |                  | 100 to 185         | C°             |
|            | 018                 | Fuser temperature (Plain paper / Type #4)         |                  | 100 to 185         | C°             |
|            | 019                 | Fuser temperature (Tracing paper / Type #1)       |                  | 100 to 185         | C°             |
|            | 01A                 | Fuser temperature (Tracing paper / Type #2)       |                  | 100 to 185         | C°             |
|            | 01b                 | Fuser temperature (Tracing paper / Type #3)       |                  | 100 to 185         | C°             |
|            | 01C                 | Fuser temperature (Tracing paper / Type #4)       |                  | 100 to 185         | C              |
|            | 01d                 | Fuser temperature (Film / Type #1)                |                  |                    | - 0            |
|            | 01E                 | Fuser temperature (Film / Type #2)                |                  | 100 to 185         | C <sup>o</sup> |
|            | 01F                 | Fuser temperature (Film / Type #3)                |                  | 100 to 185         | C <sup>o</sup> |
|            | 020                 | Fuser temperature (Film / Type #4)                |                  | 100 to 185         | C°             |
|            | 021                 | Fuser temperature (Tracing paper / Type #1)       |                  |                    |                |
|            | 022                 | Fuser temperature (Tracing paper / Type #2)       |                  |                    |                |
|            | 023                 | Fuser temperature (Tracing paper / Type #3)       |                  |                    |                |
|            | 024                 | Fuser temperature (Tracing paper / Type #4)       |                  |                    |                |
|            | 025                 | "Gain" of Fuser Motor                             |                  | 0000 4 0055        |                |
|            | 026                 | Targer fuser tension (Plain paper / Type #1)      |                  |                    | Hex            |
|            | 027                 | Targer fuser tension (Plain paper / Type #2)      |                  |                    | Hex            |
|            | 028                 | Targer fuser tension (Plain paper / Type #3)      |                  | 0000 to 3FFF       | Hex            |
|            | 029                 | Targer luser tension (Plain paper / Type #4)      |                  | 0000 to 3FFF       | нех            |
|            | 02A                 | Targer fuser tension (Tracing paper / Type #1)    |                  | 0000 to 00FF       | Нех            |
|            | 020                 | Targer fuser tension (Tracing paper / Type #2)    |                  | 0000 to 3FFF       | Hey            |
|            | 020                 | Targer fuser tension (Tracing paper / Type #3)    |                  | 0000 to 3FFF       | Hev            |
|            | 020                 | Targer fuser tension (Tracing paper / Type #4)    |                  |                    | Hev            |
|            | 02E                 | Targer fuser tension (Film / Type #1)             |                  | 0000 to 3FFF       | Hex            |
|            | 030                 | Targer fuser tension (Film / Type #3)             |                  | 0000 to 3FFF       | Hex            |
|            | 031                 | Targer fuser tension (Film / Type #4)             |                  | 0000 to 3FFF       | Hex            |
|            | 032                 | Targer fuser tension (Gloss / Type #1)            |                  | 0000 to 00FF       | Hex            |
|            | 033                 | Targer fuser tension (Gloss / Type #2)            |                  | 0000 to 3FFF       | Hex            |
|            | 034                 | Targer fuser tension (Gloss / Type #3)            |                  | 0000 to 3FFF       | Hex            |
|            | 035                 | Targer fuser tension (Gloss / Type #4)            |                  | 0000 to 3FFF       | Hex            |

| Group code          | Individu<br>al code | Target                                                                                                | Default<br>value | Setting range | Unit          |
|---------------------|---------------------|----------------------------------------------------------------------------------------------------|------------------|---------------|---------------|
| 1<br>(High voltage) | 000                 | Grid Plate Bias 1 (Applied when Auto SP Control is OFF)                                               |                  | 302 to 800    | V             |
|                     | 001                 | Grid Plate Bias 2 (Applied when Auto SP Control is OFF)                                               |                  | 302 to 800    | V             |
|                     | 002                 | Grid Plate Bias 3 (Applied when Auto SP Control is OFF)                                               |                  | 302 to 800    | V             |
|                     | 003                 | Grid Plate Bias 4 (Applied when Auto SP Control is OFF)                                               |                  | 302 to 800    | V             |
|                     | 004                 | Developer Bias 1<br>(Applied when Auto Density Control is OFF)                                        |                  | 100 to 499    | -V            |
|                     | 005                 | Developer Bias 2<br>(Applied when Auto Density Control is OFF)                                        |                  | 100 to 499    | -V            |
|                     | 006                 | Developer Bias 3<br>(Applied when Auto Density Control is OFF)                                        |                  | 100 to 499    | -V            |
|                     | 007                 | Developer Bias 4<br>(Applied when Auto Density Control is OFF)                                        |                  | 100 to 499    | -V            |
|                     | 008                 | Separation Guide Plate Bias                                                                           |                  | 302 to 800    | -V            |
|                     | 009                 | Transfer Corona Wire Bias 1<br>(Plain paper / Type #1 / 0%RH)                                         |                  | 400 to 1496   | Micro<br>amp. |
|                     | 00A                 | Transfer Corona Wire Bias 1<br>(Plain paper / Type #1 / 20%RH)                                        |                  | 400 to 1496   | Micro<br>amp. |
|                     | 00b                 | Transfer Corona Wire Bias 1<br>(Plain paper / Type #1 / 40%RH)                                        |                  | 400 to 1496   | Micro<br>amp. |
|                     | 00C                 | Transfer Corona Wire Bias 1<br>(Plain paper / Type #1 / / 60%RH)                                      |                  | 400 to 1496   | Micro         |
|                     | 00d                 | Transfer Corona Wire Bias 1<br>(Plain paper / Type #1 / / 80%RH)                                      |                  | 400 to 1496   | Micro         |
|                     | 00E                 | (Plain paper / Type #1 / / 100%RH)                                                                    |                  | 400 to 1496   | Micro         |
|                     | 00F                 | Transfer Corona Wire Bias 1                                                                           |                  | 400 to 1496   | Micro<br>amp  |
|                     | 010                 | (Hair paper / Type #2 / 50%RH)                                                                        |                  | 400 to 1496   | Micro         |
|                     | 011                 | (Plain paper / Type #2 / 20%RH)                                                                       |                  | 400 to 1496   | Micro<br>amp  |
|                     | 012                 | (Plain paper / Type #2 / 460%RH)                                                                      |                  | 400 to 1496   | Micro<br>amp  |
|                     | 013                 | (Plain paper / Type #2 / / 80% RH)                                                                    |                  | 400 to 1496   | Micro<br>amp  |
|                     | 014                 | (Plain paper / Type #2 / 100%RH)                                                                      |                  | 400 to 1496   | Micro<br>amp  |
|                     | 015                 | (Plain paper / Type #3 / 0% RH)                                                                       |                  | 400 to 1496   | Micro<br>amp  |
|                     | 016                 | (Plain paper / Type #3 / 20% PH)                                                                      |                  | 400 to 1496   | Micro<br>amp  |
|                     | 017                 | (Plain paper / Type #3 / 40% PH)                                                                      |                  | 400 to 1496   | Micro<br>amp  |
|                     | 018                 | (Hair paper / Type #3 / 40 / KT)<br>Transfer Corona Wire Bias 1<br>(Plain paper / Type #3 / / 60% PH) |                  | 400 to 1496   | Micro         |
|                     | 019                 | Transfer Corona Wire Bias 1<br>(Plain paper / Type #3 / / 80%RH)                                      |                  | 400 to 1496   | Micro<br>amp  |
|                     | 01A                 | Transfer Corona Wire Bias 1<br>(Plain paper / Type #3 / / 100%RH)                                     |                  | 400 to 1496   | Micro<br>amp  |
|                     | 01b                 | Transfer Corona Wire Bias 1<br>(Plain paper / Type #4 / 0%RH)                                         |                  | 400 to 1496   | Micro         |
|                     | 01C                 | Transfer Corona Wire Bias 1<br>(Plain paper / Type #4 / 20%RH)                                        |                  | 400 to 1496   | Micro<br>amp  |
|                     | 01d                 | Transfer Corona Wire Bias 1<br>(Plain paper / Type #4 / 40%RH)                                        |                  | 400 to 1496   | Micro         |
|                     | 01E                 | Transfer Corona Wire Bias 1<br>(Plain paper / Type #4 / / 60%RH)                                      |                  | 400 to 1496   | Micro         |
|                     | 01F                 | Transfer Corona Wire Bias 1<br>(Plain paper / Type #4 / / 80%RH)                                      |                  | 400 to 1496   | Micro         |
|                     | 020                 | Transfer Corona Wire Bias 1<br>(Plain paper / Type #4 / / 100%RH)                                     |                  | 400 to 1496   | Micro<br>amp  |
|                     | 021                 | Transfer Corona Wire Bias 1                                                                           |                  | 400 to 1496   | Micro         |
|                     | 022                 | Transfer Corona Wire Bias 1<br>(Tracing paper / Type #1 / 20%RH)                                      |                  | 400 to 1496   | Micro<br>amp  |
|                     |                     | (                                                                                                    |                  |               | ч. тр.        |

| Group code          | Individu<br>al code | Target                                                               | Default<br>value | Setting range | Unit          |
|---------------------|---------------------|----------------------------------------------------------------------|------------------|---------------|---------------|
| 1<br>(High voltage) | 023                 | Transfer Corona Wire Bias 1<br>(Tracing paper / Type #1 / 40%RH)     |                  | 400 to 1496   | Micro<br>amp. |
|                     | 024                 | Transfer Corona Wire Bias 1<br>(Tracing paper / Type #1 / / 60%RH)   |                  | 400 to 1496   | Micro<br>amp. |
|                     | 025                 | Transfer Corona Wire Bias 1<br>(Tracing paper / Type #1 / / 80% RH)  |                  | 400 to 1496   | Micro         |
|                     | 026                 | Transfer Corona Wire Bias 1<br>(Tracing paper / Type #1 / / 100% RH) |                  | 400 to 1496   | Micro<br>amp  |
|                     | 027                 | Transfer Corona Wire Bias 1                                          |                  | 400 to 1496   | Micro         |
|                     | 028                 | Transfer Corona Wire Bias 1                                          |                  | 400 to 1496   | Micro         |
|                     | 029                 | (Tracing paper / Type #2 / 20%RH)<br>Transfer Corona Wire Bias 1     |                  | 400 to 1496   | amp.<br>Micro |
|                     | 02A                 | (Tracing paper / Type #2 / 40%RH)<br>Transfer Corona Wire Bias 1     |                  | 400 to 1496   | amp.<br>Micro |
|                     | 02b                 | (Tracing paper / Type #2 / / 60%RH)<br>Transfer Corona Wire Bias 1   |                  | 400 to 1496   | amp.<br>Micro |
|                     | 02C                 | (Tracing paper / Type #2 / / 80%RH)<br>Transfer Corona Wire Bias 1   |                  | 400 to 1496   | amp.<br>Micro |
|                     | 02d                 | (Tracing paper / Type #2 / / 100%RH)<br>Transfer Corona Wire Bias 1  |                  | 400 to 1496   | amp.<br>Micro |
|                     | 02E                 | (Tracing paper / Type #3 / 0%RH)<br>Transfer Corona Wire Bias 1      |                  | 400 to 1496   | amp.<br>Micro |
|                     | 02F                 | (Tracing paper / Type #3 / 20%RH)<br>Transfer Corona Wire Bias 1     |                  | 400 to 1496   | amp.<br>Micro |
|                     | 030                 | (Tracing paper / Type #3 / 40%RH)<br>Transfer Corona Wire Bias 1     |                  | 400 to 1496   | amp.          |
|                     | 031                 | (Tracing paper / Type #3 / / 60%RH)                                  |                  | 400 to 1496   | amp.          |
|                     | 022                 | (Tracing paper / Type #3 / 80%RH)                                    |                  | 400 to 1490   | amp.          |
|                     | 032                 | (Tracing paper / Type #3 / / 100%RH)                                 |                  | 400 to 1490   | amp.          |
|                     | 033                 | (Tracing paper / Type #4 / 0%RH)                                     |                  | 400 to 1496   | amp.          |
|                     | 034                 | Transfer Corona Wire Bias 1<br>(Tracing paper / Type #4 / 20%RH)     |                  | 400 to 1496   | Micro<br>amp. |
|                     | 035                 | Transfer Corona Wire Bias 1<br>(Tracing paper / Type #4 / 40%RH)     |                  | 400 to 1496   | Micro<br>amp. |
|                     | 036                 | Transfer Corona Wire Bias 1<br>(Tracing paper / Type #4 / / 60%RH)   |                  | 400 to 1496   | Micro<br>amp. |
|                     | 037                 | Transfer Corona Wire Bias 1<br>(Tracing paper / Type #4 / / 80%RH)   |                  | 400 to 1496   | Micro<br>amp. |
|                     | 038                 | Transfer Corona Wire Bias 1<br>(Tracing paper / Type #4 / / 100%RH)  |                  | 400 to 1496   | Micro<br>amp. |
|                     | 039                 | Transfer Corona Wire Bias 1<br>(Film / Type #1 / 0%RH)               |                  | 400 to 1496   | Micro<br>amp. |
|                     | 03A                 | Transfer Corona Wire Bias 1<br>(Film / Type #1 / 20%RH)              |                  | 400 to 1496   | Micro<br>amp. |
|                     | 03b                 | Transfer Corona Wire Bias 1<br>(Film / Type #1 / 40%RH)              |                  | 400 to 1496   | Micro         |
|                     | 03C                 | Transfer Corona Wire Bias 1<br>(Film / Type #1 / / 60% BH)           |                  | 400 to 1496   | Micro         |
|                     | 03d                 | Transfer Corona Wire Bias 1                                          |                  | 400 to 1496   | Micro         |
|                     | 03E                 | Transfer Corona Wire Bias 1                                          |                  | 400 to 1496   | Micro         |
|                     | 03F                 | (Film / Type #177 100%RH)<br>Transfer Corona Wire Bias 1             |                  | 400 to 1496   | Micro         |
|                     | 040                 | (Film / Type #2 / 0%RH)<br>Transfer Corona Wire Bias 1               |                  | 400 to 1496   | amp.<br>Micro |
|                     | 041                 | (Film / Type #2 / 20%RH)<br>Transfer Corona Wire Bias 1              |                  | 400 to 1496   | amp.<br>Micro |
|                     | 042                 | (Film / Type #2 / 40%RH)<br>Transfer Corona Wire Bias 1              |                  | 400 to 1496   | amp.<br>Micro |
|                     | 043                 | (Film / Type #2 / / 60%RH)<br>Transfer Corona Wire Bias 1            |                  | 400 to 1496   | amp.<br>Micro |
|                     | 044                 | (Film / Type #2 / / 80%RH)<br>Transfer Corona Wire Bias 1            |                  | 400 to 1496   | amp.<br>Micro |
|                     | 045                 | (Film / Type #2 / / 100%RH)<br>Transfer Corona Wire Bias 1           |                  | 400 to 1496   | amp.<br>Micro |
|                     | 046                 | (Film / Type #3 / 0%RH)<br>Transfer Corona Wire Bias 1               |                  |               | amp.          |
|                     |                     | (Film / Type #3 / 20%RH)                                             |                  |               |               |

| Group code          | Individu<br>al code | Target                                                         | Default<br>value | Setting range | Unit          |
|---------------------|---------------------|----------------------------------------------------------------|------------------|---------------|---------------|
| 1<br>(High voltage) | 047                 | Transfer Corona Wire Bias 1                                    | Value            | 400 to 1496   | Micro         |
| (Thigh Voltage)     | 048                 | Transfer Corona Wire Bias 1                                    |                  | 400 to 1496   | Micro         |
|                     | 049                 | (Film / Type #3 / 700%RH)<br>Transfer Corona Wire Bias 1       |                  | 400 to 1496   | Micro         |
|                     | 04A                 | (Film / Type #3 / 80%RH)<br>Transfer Corona Wire Bias 1        |                  | 400 to 1496   | Amp.<br>Micro |
|                     | 04b                 | (Film / Type #3 / / 100%RH)<br>Transfer Corona Wire Bias 1     |                  | 400 to 1496   | amp.<br>Micro |
|                     | 04C                 | (Film / Type #4 / 0%RH)<br>Transfer Corona Wire Bias 1         |                  | 400 to 1496   | amp.<br>Micro |
|                     | 04d                 | (Film / Type #4 / 20%RH)<br>Transfer Corona Wire Bias 1        |                  | 400 to 1496   | amp.<br>Micro |
|                     | 04E                 | (Film / Type #4 / 40%RH)<br>Transfer Corona Wire Bias 1        |                  | 400 to 1496   | amp.          |
|                     | 04                  | (Film / Type #4 / / 60%RH)                                     |                  | 400 to 1490   | amp.          |
|                     | 04F                 | Film / Type #4 / / 80%RH)                                      |                  | 400 to 1496   | amp.          |
|                     | 050                 | Transfer Corona Wire Bias 1<br>(Film / Type #4 / / 100%RH)     |                  | 400 to 1496   | Micro<br>amp. |
|                     | 051                 | Transfer Corona Wire Bias 1<br>(Gloss / Type #1 / 0%RH)        |                  | 400 to 1496   | Micro<br>amp. |
|                     | 052                 | Transfer Corona Wire Bias 1<br>(Gloss / Type #1 / 20%RH)       |                  | 400 to 1496   | Micro<br>amp. |
|                     | 053                 | Transfer Corona Wire Bias 1<br>(Gloss / Type #1 / 40%RH)       |                  | 400 to 1496   | Micro         |
|                     | 054                 | Transfer Corona Wire Bias 1                                    |                  | 400 to 1496   | Micro         |
|                     | 055                 | Transfer Corona Wire Bias 1                                    |                  | 400 to 1496   | Micro         |
|                     | 056                 | (Gloss / Type #1 / / 80%RH)<br>Transfer Corona Wire Bias 1     |                  | 400 to 1496   | amp.<br>Micro |
|                     | 057                 | (Gloss / Type #1 / / 100%RH)<br>Transfer Corona Wire Bias 1    |                  | 400 to 1496   | amp.<br>Micro |
|                     | 058                 | (Gloss / Type #2 / 0%RH)<br>Transfer Corona Wire Bias 1        |                  | 400 to 1496   | amp.<br>Micro |
|                     | 059                 | (Gloss / Type #2 / 20%RH)<br>Transfer Corona Wire Bias 1       |                  | 400 to 1496   | amp.<br>Micro |
|                     | 050                 | (Gloss / Type #2 / 40%RH)<br>Transfer Corona Wire Bias 1       |                  | 400 to 1496   | amp.          |
|                     | 004                 | (Gloss / Type #2 // 60%RH)                                     |                  | 400 10 1490   | amp.          |
|                     | 050                 | (Gloss / Type #2 / / 80%RH)                                    |                  | 400 to 1496   | amp.          |
|                     | 05C                 | Transfer Corona Wire Bias 1<br>(Gloss / Type #2 / / 100%RH)    |                  | 400 to 1496   | Micro<br>amp. |
|                     | 05d                 | Transfer Corona Wire Bias 1<br>(Gloss / Type #3 / 0%RH)        |                  | 400 to 1496   | Micro<br>amp. |
|                     | 05E                 | Transfer Corona Wire Bias 1<br>(Gloss / Type #3 / 20%RH)       |                  | 400 to 1496   | Micro<br>amp. |
|                     | 05F                 | Transfer Corona Wire Bias 1<br>(Gloss / Type #3 / 40%RH)       |                  | 400 to 1496   | Micro<br>amp  |
|                     | 060                 | Transfer Corona Wire Bias 1<br>(Gloss / Tyrpe #3 / / 60% PH)   |                  | 400 to 1496   | Micro         |
|                     | 061                 | Transfer Corona Wire Bias 1                                    |                  | 400 to 1496   | Micro         |
|                     | 062                 | Transfer Corona Wire Bias 1                                    |                  | 400 to 1496   | Micro         |
|                     | 063                 | (Gloss / Type #3 / / 100%RH)<br>Transfer Corona Wire Bias 1    |                  | 400 to 1496   | amp.<br>Micro |
|                     | 064                 | (Gloss / Type #4 / 0%RH)<br>Transfer Corona Wire Bias 1        |                  | 400 to 1496   | amp.<br>Micro |
|                     | 065                 | (Gloss / Type #4 / 20%RH)<br>Transfer Corona Wire Bias 1       |                  | 400 to 1496   | amp.<br>Micro |
|                     | 066                 | (Gloss / Type #4 / 40%RH)<br>Transfer Corona Wire Bias 1       |                  | 400 to 1496   | amp.<br>Micro |
|                     | 067                 | (Gloss / Type #4 / / 60%RH)<br>Transfer Corroa Wire Bios 1     |                  | 400 to 1406   | amp.          |
|                     | 007                 | (Gloss / Type #4 / / 80%RH)                                    |                  | 400 1- 4100   | amp.          |
|                     | 068                 | (Gloss / Type #4 / / 100%RH)                                   |                  | 400 to 1496   | Micro<br>amp. |
|                     | 069                 | Transfer Corona Wire Bias 2<br>(Plain paper / Type #1 / 0%RH)  |                  | 400 to 1496   | Micro<br>amp. |
|                     | 06A                 | Transfer Corona Wire Bias 2<br>(Plain paper / Type #1 / 20%RH) |                  | 400 to 1496   | Micro<br>amp. |
|                     |                     | -                                                              |                  |               |               |

| Group code          | Individu<br>al code | Target                                                                                                 | Default<br>value | Setting range | Unit          |
|---------------------|---------------------|----------------------------------------------------------------------------------------------------|------------------|---------------|---------------|
| 1<br>(High voltage) | 06b                 | Transfer Corona Wire Bias 2<br>(Plain paper / Type #1 / 40%RH)                                         |                  | 400 to 1496   | Micro<br>amp. |
|                     | 06C                 | Transfer Corona Wire Bias 2<br>(Plain paper / Type #1 / / 60%RH)                                       |                  | 400 to 1496   | Micro<br>amp. |
|                     | 06d                 | Transfer Corona Wire Bias 2<br>(Plain paper / Type #1 / / 80%RH)                                       |                  | 400 to 1496   | Micro         |
|                     | 06E                 | Transfer Corona Wire Bias 2                                                                            |                  | 400 to 1496   | Micro<br>amp  |
|                     | 06F                 | (Plain paper / Type #2 / 0% PH)                                                                        |                  | 400 to 1496   | Micro         |
|                     | 070                 | (Frain paper / Type #2 / 076KH)<br>Transfer Corona Wire Bias 2<br>(Diais a second Virea #2 / 020/ DII) |                  | 400 to 1496   | Micro         |
|                     | 071                 | (Plain paper / Type #2 / 20%RH)<br>Transfer Corona Wire Bias 2                                         |                  | 400 to 1496   | amp.<br>Micro |
|                     | 072                 | (Plain paper / Type #2 / 40%RH)<br>Transfer Corona Wire Bias 2                                         |                  | 400 to 1496   | amp.<br>Micro |
|                     | 073                 | (Plain paper / Type #2 / / 60%RH)<br>Transfer Corona Wire Bias 2                                       |                  | 400 to 1496   | amp.<br>Micro |
|                     | 074                 | (Plain paper / Type #2 / / 80%RH)<br>Transfer Corona Wire Bias 2                                       |                  | 400 to 1496   | amp.<br>Micro |
|                     | 075                 | (Plain paper / Type #2 / / 100%RH)<br>Transfer Corona Wire Bias 2                                      |                  | 400 to 1496   | amp.<br>Micro |
|                     | 076                 | (Plain paper / Type #3 / 0%RH)<br>Transfer Corona Wire Bias 2                                          |                  | 400 to 1496   | amp.<br>Micro |
|                     | 077                 | (Plain paper / Type #3 / 20%RH)<br>Transfer Corona Wire Bias 2                                         |                  | 400 to 1496   | amp.<br>Micro |
|                     | 078                 | (Plain paper / Type #3 / 40%RH)<br>Trapefer Corona Wire Bias 2                                         |                  | 400 to 1496   | amp.          |
|                     | 070                 | (Plain paper / Type #3 / 60%RH)                                                                        |                  | 400 to 1490   | amp.          |
|                     | 079                 | (Plain paper / Type #3 / 80%RH)                                                                        |                  | 400 10 1496   | amp.          |
|                     | 07A                 | Iranster Corona Wire Bias 2<br>(Plain paper / Type #3 / / 100%RH)                                      |                  | 400 to 1496   | Micro<br>amp. |
|                     | 07b                 | Transfer Corona Wire Bias 2<br>(Plain paper / Type #4 / 0%RH)                                          |                  | 400 to 1496   | Micro<br>amp. |
|                     | 07C                 | Transfer Corona Wire Bias 2<br>(Plain paper / Type #4 / 20%RH)                                         |                  | 400 to 1496   | Micro<br>amp. |
|                     | 07d                 | Transfer Corona Wire Bias 2<br>(Plain paper / Type #4 / 40%RH)                                         |                  | 400 to 1496   | Micro<br>amp. |
|                     | 07E                 | Transfer Corona Wire Bias 2<br>(Plain paper / Type #4 / / 60%RH)                                       |                  | 400 to 1496   | Micro<br>amp. |
|                     | 07F                 | Transfer Corona Wire Bias 2<br>(Plain paper / Type #4 / / 80%RH)                                       |                  | 400 to 1496   | Micro<br>amp. |
|                     | 080                 | Transfer Corona Wire Bias 2<br>(Plain paper / Type #4 / / 100%RH)                                      |                  | 400 to 1496   | Micro<br>amp. |
|                     | 081                 | Transfer Corona Wire Bias 2<br>(Tracing paper / Type #1 / 0%RH)                                        |                  | 400 to 1496   | Micro         |
|                     | 082                 | Transfer Corona Wire Bias 2<br>(Tracing paper / Type #1 / 20% RH)                                      |                  | 400 to 1496   | Micro         |
|                     | 083                 | Transfer Corona Wire Bias 2                                                                            |                  | 400 to 1496   | Micro         |
|                     | 084                 | Transfer Corona Wire Bias 2                                                                            |                  | 400 to 1496   | Micro         |
|                     | 085                 | Transfer Corona Wire Bias 2                                                                            |                  | 400 to 1496   | Micro         |
|                     | 086                 | (Tracing paper / Type #1 / / 80%RH)<br>Transfer Corona Wire Bias 2                                     |                  | 400 to 1496   | Amp.<br>Micro |
|                     | 087                 | (Tracing paper / Type #1 / / 100%RH)<br>Transfer Corona Wire Bias 2                                    |                  | 400 to 1496   | amp.<br>Micro |
|                     | 088                 | (Tracing paper / Type #2 / 0%RH)<br>Transfer Corona Wire Bias 2                                        |                  | 400 to 1496   | amp.<br>Micro |
|                     | 089                 | (Tracing paper / Type #2 / 20%RH)<br>Transfer Corona Wire Bias 2                                       |                  | 400 to 1496   | amp.<br>Micro |
|                     | 08A                 | (Tracing paper / Type #2 / 40%RH)<br>Transfer Corona Wire Bias 2                                       |                  | 400 to 1496   | amp.<br>Micro |
|                     | 08b                 | (Tracing paper / Type #2 / / 60%RH)<br>Transfer Corona Wire Bias 2                                     |                  | 400 to 1496   | amp.<br>Micro |
|                     | 08C                 | (Tracing paper / Type #2 / / 80%RH)<br>Transfer Corona Wire Bias 2                                     |                  | 400 to 1496   | amp.<br>Micro |
|                     | 08d                 | (Tracing paper / Type #2 / / 100%RH)<br>Transfer Corona Wire Bias 2                                    |                  | 400 to 1496   | amp.          |
|                     | 0.85                | (Tracing paper / Type #3 / 0%RH)<br>Transfer Corona Wire Bias 2                                        |                  | 400 to 1406   | amp.          |
|                     | UOE                 | (Tracing paper / Type #3 / 20%RH)                                                                      |                  | 400 10 1490   | amp.          |

| Group code          | Individu<br>al code | Target                                                              | Default<br>value | Setting range | Unit          |
|---------------------|---------------------|---------------------------------------------------------------------|------------------|---------------|---------------|
| 1<br>(High voltage) | 08F                 | Transfer Corona Wire Bias 2<br>(Tracing paper / Type #3 / 40%RH)    |                  | 400 to 1496   | Micro         |
| (High Volkago)      | 090                 | Transfer Corona Wire Bias 2                                         |                  | 400 to 1496   | Micro         |
|                     | 091                 | Transfer Corona Wire Bias 2                                         |                  | 400 to 1496   | Micro         |
|                     | 092                 | (Tracing paper / Type #3 / / 80%RH)<br>Transfer Corona Wire Bias 2  |                  | 400 to 1496   | amp.<br>Micro |
|                     | 093                 | (Tracing paper / Type #3 / / 100%RH)<br>Transfer Corona Wire Bias 2 |                  | 400 to 1496   | amp.<br>Micro |
|                     | 094                 | (Tracing paper / Type #4 / 0%RH)<br>Transfer Corona Wire Bias 2     |                  | 400 to 1496   | amp.<br>Micro |
|                     | 005                 | (Tracing paper / Type #4 / 20%RH)                                   |                  | 400 to 1406   | amp.          |
|                     | 095                 | (Tracing paper / Type #4 / 40%RH)                                   |                  | 400 10 1490   | amp.          |
|                     | 096                 | Transter Corona Wire Bias 2<br>(Tracing paper / Type #4 / / 60%RH)  |                  | 400 to 1496   | Micro<br>amp. |
|                     | 097                 | Transfer Corona Wire Bias 2<br>(Tracing paper / Type #4 / / 80%RH)  |                  | 400 to 1496   | Micro<br>amp. |
|                     | 098                 | Transfer Corona Wire Bias 2<br>(Tracing paper / Type #4 / / 100%RH) |                  | 400 to 1496   | Micro         |
|                     | 099                 | Transfer Corona Wire Bias 2                                         |                  | 400 to 1496   | Micro         |
|                     | 09A                 | Transfer Corona Wire Bias 2                                         |                  | 400 to 1496   | Micro         |
|                     | 09b                 | (Film / Type #1 / 20%RH)<br>Transfer Corona Wire Bias 2             |                  | 400 to 1496   | amp.<br>Micro |
|                     | 09C                 | (Film / Type #1 / 40%RH)<br>Transfer Corona Wire Bias 2             |                  | 400 to 1496   | amp.<br>Micro |
|                     | 09d                 | (Film / Type #1 / / 60%RH)<br>Transfer Corona Wire Bias 2           |                  | 400 to 1496   | amp.<br>Micro |
|                     | 090                 | (Film / Type #1 / / 80%RH)                                          |                  | 400 10 1490   | amp.          |
|                     | 09E                 | (Film / Type #1 / / 100%RH)                                         |                  | 400 to 1496   | amp.          |
|                     | 09F                 | Transfer Corona Wire Bias 2<br>(Film / Type #2 / 0%RH)              |                  | 400 to 1496   | Micro<br>amp. |
|                     | 0A0                 | Transfer Corona Wire Bias 2<br>(Film / Type #2 / 20%RH)             |                  | 400 to 1496   | Micro<br>amp. |
|                     | 0A1                 | Transfer Corona Wire Bias 2<br>(Film / Type #2 / 40%RH)             |                  | 400 to 1496   | Micro         |
|                     | 0A2                 | Transfer Corona Wire Bias 2                                         |                  | 400 to 1496   | Micro         |
|                     | 0A3                 | Transfer Corona Wire Bias 2                                         |                  | 400 to 1496   | Micro         |
|                     | 0A4                 | Transfer Corona Wire Bias 2                                         |                  | 400 to 1496   | Micro         |
|                     | 0A5                 | (Film / Type #2 / / 100%RH)<br>Transfer Corona Wire Bias 2          |                  | 400 to 1496   | amp.<br>Micro |
|                     | 0A6                 | (Film / Type #3 / 0%RH)<br>Transfer Corona Wire Bias 2              |                  | 400 to 1496   | amp.<br>Micro |
|                     | 047                 | (Film / Type #3 / 20%RH)<br>Transfer Corona Wire Bias 2             |                  | 400 to 1496   | amp.          |
|                     | 0.4.0               | (Film / Type #3 / 40% RH)                                           |                  | 400 10 1490   | amp.          |
|                     | 0A8                 | (Film / Type #3 / / 60%RH)                                          |                  | 400 to 1496   | amp.          |
|                     | 0A9                 | Transfer Corona Wire Bias 2<br>(Film / Type #3 / / 80%RH)           |                  | 400 to 1496   | Micro<br>amp. |
|                     | 0AA                 | Transfer Corona Wire Bias 2<br>(Film / Type #3 / / 100%RH)          |                  | 400 to 1496   | Micro<br>amp. |
|                     | 0Ab                 | Transfer Corona Wire Bias 2<br>(Film / Type #4 / 0%RH)              |                  | 400 to 1496   | Micro<br>amp. |
|                     | 0AC                 | Transfer Corona Wire Bias 2                                         |                  | 400 to 1496   | Micro         |
|                     | 0Ad                 | Transfer Corona Wire Bias 2                                         |                  | 400 to 1496   | Micro         |
|                     | 0AE                 | (Film / Type #4 / 40%RH)<br>Transfer Corona Wire Bias 2             |                  | 400 to 1496   | amp.<br>Micro |
|                     | 0AF                 | (Film / Type #4 / / 60%RH)<br>Transfer Corona Wire Bias 2           |                  | 400 to 1496   | amp.<br>Micro |
|                     | 0b0                 | (Film / Type #4 / / 80%RH)<br>Transfer Corona Wire Bias 2           |                  | 400 to 1496   | amp.<br>Micro |
|                     | 0h1                 | (Film / Type #4 / / 100%RH)<br>Transfer Corona Wire Bigs 2          |                  | 400 to 1496   | amp.          |
|                     |                     | (Gloss / Type #1 / 0%RH)                                            |                  |               | amp.          |
|                     | 0b2                 | (Gloss / Type #1 / 20%RH)                                           |                  | 400 to 1496   | Micro<br>amp. |

| Group code          | Individu<br>al code | Target                                                            | Default<br>value | Setting range | Unit          |
|---------------------|---------------------|-------------------------------------------------------------------|------------------|---------------|---------------|
| 1<br>(High voltage) | 0b3                 | Transfer Corona Wire Bias 2<br>(Gloss / Type #1 / 40% PH)         |                  | 400 to 1496   | Micro         |
| (Tiigh Voltage)     | 0b4                 | Transfer Corona Wire Bias 2                                       |                  | 400 to 1496   | Micro         |
|                     | 0b5                 | Transfer Corona Wire Bias 2                                       |                  | 400 to 1496   | Micro         |
|                     | 0b6                 | (Gloss / Type #1 / / 80%RH)<br>Transfer Corona Wire Bias 2        |                  | 400 to 1496   | amp.<br>Micro |
|                     | 0b7                 | (Gloss / Type #1 / / 100%RH)<br>Transfer Corona Wire Bias 2       |                  | 400 to 1496   | amp.<br>Micro |
|                     | 068                 | (Gloss / Type #2 / 0%RH)<br>Transfer Corona Wire Bias 2           |                  | 400 to 1496   | amp.          |
|                     | 000                 | (Gloss / Type #2 / 20%RH)                                         |                  | 400 10 1490   | amp.          |
|                     | 069                 | I ranster Corona Wire Bias 2<br>(Gloss / Type #2 / 40%RH)         |                  | 400 to 1496   | Micro<br>amp. |
|                     | 0bA                 | Transfer Corona Wire Bias 2<br>(Gloss / Type #2 / / 60%RH)        |                  | 400 to 1496   | Micro<br>amp. |
|                     | 0bb                 | Transfer Corona Wire Bias 2<br>(Gloss / Type #2 / / 80%RH)        |                  | 400 to 1496   | Micro<br>amp. |
|                     | 0bC                 | Transfer Corona Wire Bias 2<br>(Gloss / Type #2 / / 100% PH)      |                  | 400 to 1496   | Micro         |
|                     | 0bd                 | Transfer Corona Wire Bias 2                                       |                  | 400 to 1496   | Micro         |
|                     | 0bE                 | Transfer Corona Wire Bias 2                                       |                  | 400 to 1496   | Amp.<br>Micro |
|                     | 0bF                 | (Gloss / Type #3 / 20%RH)<br>Transfer Corona Wire Bias 2          |                  | 400 to 1496   | amp.<br>Micro |
|                     | 000                 | (Gloss / Type #3 / 40%RH)<br>Transfer Corona Wire Bias 2          |                  | 400 to 1496   | amp.<br>Micro |
|                     | 000                 | (Gloss / Type #3 / / 60%RH)                                       |                  | 400 to 1400   | amp.          |
|                     | 001                 | (Gloss / Type #3 / / 80%RH)                                       |                  | 400 to 1496   | amp.          |
|                     | 0C2                 | Transfer Corona Wire Bias 2<br>(Gloss / Type #3 / / 100%RH)       |                  | 400 to 1496   | Micro<br>amp. |
|                     | 0C3                 | Transfer Corona Wire Bias 2<br>(Gloss / Type #4 / 0%RH)           |                  | 400 to 1496   | Micro<br>amp. |
|                     | 0C4                 | Transfer Corona Wire Bias 2<br>(Gloss / Type #4 / 20% BH)         |                  | 400 to 1496   | Micro         |
|                     | 0C5                 | Transfer Corona Wire Bias 2                                       |                  | 400 to 1496   | Micro         |
|                     | 0C6                 | Transfer Corona Wire Bias 2                                       |                  | 400 to 1496   | Micro         |
|                     | 0C7                 | (Gloss / Type #4 / / 60%RH)<br>Transfer Corona Wire Bias 2        |                  | 400 to 1496   | amp.<br>Micro |
|                     | 0C8                 | (Gloss / Type #4 / / 80%RH)<br>Transfer Corona Wire Bias 2        |                  | 400 to 1496   | amp.<br>Micro |
|                     | 000                 | (Gloss / Type #4 / / 100%RH)<br>Transfer Corona Wire Bias 3       |                  | 400 to 1496   | amp.          |
|                     | 009                 | (Plain paper / Type #1 / 0%RH)                                    |                  | 400 10 1490   | amp.          |
|                     | 0CA                 | Transfer Corona Wire Bias 3<br>(Plain paper / Type #1 / 20%RH)    |                  | 400 to 1496   | Micro<br>amp. |
|                     | 0Cb                 | Transfer Corona Wire Bias 3<br>(Plain paper / Type #1 / 40%RH)    |                  | 400 to 1496   | Micro<br>amp. |
|                     | 000                 | Transfer Corona Wire Bias 3<br>(Plain paper / Type #1 / / 60%RH)  |                  | 400 to 1496   | Micro<br>amp. |
|                     | 0Cd                 | Transfer Corona Wire Bias 3<br>(Plain paper / Type #1 / / 80% PH) |                  | 400 to 1496   | Micro         |
|                     | 0CE                 | Transfer Corona Wire Bias 3                                       |                  | 400 to 1496   | Micro         |
|                     | 0CF                 | Transfer Corona Wire Bias 3                                       |                  | 400 to 1496   | Micro         |
|                     | 0d0                 | (Plain paper / Type #2 / 0%RH)<br>Transfer Corona Wire Bias 3     |                  | 400 to 1496   | amp.<br>Micro |
|                     | 0d1                 | (Plain paper / Type #2 / 20%RH)<br>Transfer Corona Wire Bias 3    |                  | 400 to 1496   | amp.<br>Micro |
|                     | 0d2                 | (Plain paper / Type #2 / 40%RH)<br>Transfer Corona Wire Bias 3    |                  | 400 to 1496   | amp.          |
|                     | 040                 | (Plain paper / Type #2 / / 60%RH)                                 |                  | 400 10 1400   | amp.          |
|                     | 003                 | (Plain paper / Type #2 / / 80%RH)                                 |                  | 400 to 1496   | amp.          |
|                     | 0d4                 | Transfer Corona Wire Bias 3<br>(Plain paper / Type #2 / / 100%RH) |                  | 400 to 1496   | Micro<br>amp. |
|                     | 0d5                 | Transfer Corona Wire Bias 3<br>(Plain paper / Type #3 / 0%RH)     |                  | 400 to 1496   | Micro<br>amp. |
|                     | 0d6                 | Transfer Corona Wire Bias 3<br>(Plain paper / Type #3 / 20%RH)    |                  | 400 to 1496   | Micro<br>amp  |
|                     |                     | · · · · · · · · · · · · · · · · · · ·                             |                  |               |               |

| Group code          | Individu<br>al code | Target                                                              | Default<br>value | Setting range | Unit          |
|---------------------|---------------------|---------------------------------------------------------------------|------------------|---------------|---------------|
| 1<br>(High voltage) | 0d7                 | Transfer Corona Wire Bias 3<br>(Plain paper / Type #3 / 40% RH)     |                  | 400 to 1496   | Micro         |
| (                   | 0d8                 | (Plain paper / Type #3 / 60% PH)                                    |                  | 400 to 1496   | Micro<br>amp  |
|                     | 0d9                 | (Plain paper / Type #3 / / 80%PH)                                   |                  | 400 to 1496   | Micro         |
|                     | 0dA                 | Transfer Corona Wire Bias 3                                         |                  | 400 to 1496   | Micro         |
|                     | 0db                 | (Plain paper / Type #3 / 100%RH)<br>Transfer Corona Wire Bias 3     |                  | 400 to 1496   | Micro         |
|                     | 0dC                 | (Plain paper / Type #4 / 0%RH)<br>Transfer Corona Wire Bias 3       |                  | 400 to 1496   | amp.<br>Micro |
|                     | 0dd                 | (Plain paper / Type #4 / 20%RH)<br>Transfer Corona Wire Bias 3      |                  | 400 to 1496   | amp.<br>Micro |
|                     | 0dE                 | (Plain paper / Type #4 / 40%RH)<br>Transfer Corona Wire Bias 3      |                  | 400 to 1496   | amp.<br>Micro |
|                     | 0dF                 | (Plain paper / Type #4 / / 60%RH)<br>Transfer Corona Wire Bias 3    |                  | 400 to 1496   | amp.<br>Micro |
|                     | 050                 | (Plain paper / Type #4 / / 80%RH)                                   |                  | 400 to 1406   | amp.          |
|                     | 020                 | (Plain paper / Type #4 / 100%RH)                                    |                  | 400 10 1490   | amp.          |
|                     | 0E1                 | Transfer Corona Wire Bias 3<br>(Tracing paper / Type #1 / 0%RH)     |                  | 400 to 1496   | Micro<br>amp. |
|                     | 0E2                 | Transfer Corona Wire Bias 3<br>(Tracing paper / Type #1 / 20%RH)    |                  | 400 to 1496   | Micro<br>amp. |
|                     | 0E3                 | Transfer Corona Wire Bias 3<br>(Tracing paper / Type #1 / 40%RH)    |                  | 400 to 1496   | Micro<br>amp. |
|                     | 0E4                 | Transfer Corona Wire Bias 3<br>(Tracing paper / Type #1 / / 60%RH)  |                  | 400 to 1496   | Micro         |
|                     | 0E5                 | Transfer Corona Wire Bias 3<br>(Tracing paper / Type #1 / / 80% PH) |                  | 400 to 1496   | Micro         |
|                     | 0E6                 | Transfer Corona Wire Bias 3                                         |                  | 400 to 1496   | Micro         |
|                     | 0E7                 | (Tracing paper / Type #1 / / 100%RH)<br>Transfer Corona Wire Bias 3 |                  | 400 to 1496   | amp.<br>Micro |
|                     | 0E8                 | (Tracing paper / Type #2 / 0%RH)<br>Transfer Corona Wire Bias 3     |                  | 400 to 1496   | amp.<br>Micro |
|                     | 0E9                 | (Tracing paper / Type #2 / 20%RH)<br>Transfer Corona Wire Bias 3    |                  | 400 to 1496   | amp.<br>Micro |
|                     | 0FA                 | (Tracing paper / Type #2 / 40%RH)<br>Transfer Corona Wire Bias 3    |                  | 400 to 1496   | amp.<br>Micro |
|                     | 055                 | (Tracing paper / Type #2 / / 60%RH)                                 |                  | 400 to 1406   | amp.          |
|                     | 050                 | (Tracing paper / Type #2 / / 80%RH)                                 |                  | 400 10 1490   | amp.          |
|                     | 0EC                 | Transfer Corona Wire Bias 3<br>(Tracing paper / Type #2 / / 100%RH) |                  | 400 to 1496   | Micro<br>amp. |
|                     | 0Ed                 | Transfer Corona Wire Bias 3<br>(Tracing paper / Type #3 / 0%RH)     |                  | 400 to 1496   | Micro<br>amp. |
|                     | 0EE                 | Transfer Corona Wire Bias 3<br>(Tracing paper / Type #3 / 20%RH)    |                  | 400 to 1496   | Micro<br>amp. |
|                     | 0EF                 | Transfer Corona Wire Bias 3<br>(Tracing paper / Type #3 / 40%RH)    |                  | 400 to 1496   | Micro<br>amp. |
|                     | 0F0                 | Transfer Corona Wire Bias 3<br>(Tracing paper / Type #3 / / 60% RH) |                  | 400 to 1496   | Micro         |
|                     | 0F1                 | Transfer Corona Wire Bias 3                                         |                  | 400 to 1496   | Micro         |
|                     | 0F2                 | Transfer Corona Wire Bias 3                                         |                  | 400 to 1496   | Micro         |
|                     | 0F3                 | (Tracing paper / Type #3 / / 100%RH)<br>Transfer Corona Wire Bias 3 |                  | 400 to 1496   | amp.<br>Micro |
|                     | 0F4                 | (Tracing paper / Type #4 / 0%RH)<br>Transfer Corona Wire Bias 3     |                  | 400 to 1496   | amp.<br>Micro |
|                     | 0F5                 | (Tracing paper / Type #4 / 20%RH)<br>Transfer Corona Wire Bias 3    |                  | 400 to 1496   | amp.<br>Micro |
|                     | 0F6                 | (Tracing paper / Type #4 / 40%RH)<br>Transfer Corona Wire Bias 3    |                  | 400 to 1496   | amp.<br>Micro |
|                     | 0E7                 | (Tracing paper / Type #4 / / 60%RH)<br>Tracing Corona Wire Bigs 3   |                  | 400 to 1496   | amp.          |
|                     |                     | (Tracing paper / Type #4 / / 80%RH)                                 |                  | 400 1- 4400   | amp.          |
|                     | 01-8                | Transter Corona Wire Blas 3<br>(Tracing paper / Type #4 / / 100%RH) |                  | 400 to 1496   | Micro<br>amp. |
|                     | 0F9                 | Transfer Corona Wire Bias 3<br>(Film / Type #1 / 0%RH)              |                  | 400 to 1496   | Micro<br>amp. |
|                     | 0FA                 | Transfer Corona Wire Bias 3<br>(Film / Type #1 / 20%RH)             |                  | 400 to 1496   | Micro<br>amp. |
| Group code          | Individu<br>al code | Target                                                      | Default<br>value | Setting range | Unit          |
|---------------------|---------------------|-------------------------------------------------------------|------------------|---------------|---------------|
| 1<br>(High voltage) | 0Fb                 | Transfer Corona Wire Bias 3<br>(Film / Type #1 / 40%RH)     |                  | 400 to 1496   | Micro<br>amp. |
|                     | 0FC                 | Transfer Corona Wire Bias 3<br>(Film / Type #1 / / 60%RH)   |                  | 400 to 1496   | Micro         |
|                     | 0Fd                 | Transfer Corona Wire Bias 3<br>(Film / Type #1 / / 80% BH)  |                  | 400 to 1496   | Micro         |
|                     | 0FE                 | Transfer Corona Wire Bias 3<br>(Film / Type #1 / / 100% PH) |                  | 400 to 1496   | Micro<br>amp  |
|                     | 0FF                 | Transfer Corona Wire Bias 3                                 |                  | 400 to 1496   | Micro         |
|                     | 100                 | (Film / Type #2 / 0%Rm)<br>Transfer Corona Wire Bias 3      |                  | 400 to 1496   | Micro         |
|                     | 101                 | (Film / Type #2 / 20%RH)<br>Transfer Corona Wire Bias 3     |                  | 400 to 1496   | amp.<br>Micro |
|                     | 102                 | (Film / Type #2 / 40%RH)<br>Transfer Corona Wire Bias 3     |                  | 400 to 1496   | amp.<br>Micro |
|                     | 103                 | (Film / Type #2 / / 60%RH)<br>Transfer Corona Wire Bias 3   |                  | 400 to 1496   | amp.<br>Micro |
|                     | 104                 | (Film / Type #2 / / 80%RH)<br>Transfer Corona Wire Bias 3   |                  | 400 to 1496   | amp.<br>Micro |
|                     | 105                 | (Film / Type #2 / / 100%RH)<br>Transfer Corona Wire Bias 3  |                  | 400 to 1496   | amp.          |
|                     | 100                 | (Film / Type #3 / 0%RH)                                     |                  | 400 to 1490   | amp.          |
|                     | 106                 | (Film / Type #3 / 20%RH)                                    |                  | 400 to 1496   | amp.          |
|                     | 107                 | Transfer Corona Wire Bias 3<br>(Film / Type #3 / 40%RH)     |                  | 400 to 1496   | Micro<br>amp. |
|                     | 108                 | Transfer Corona Wire Bias 3<br>(Film / Type #3 / / 60%RH)   |                  | 400 to 1496   | Micro<br>amp. |
|                     | 109                 | Transfer Corona Wire Bias 3<br>(Film / Type #3 / / 80%RH)   |                  | 400 to 1496   | Micro<br>amp. |
|                     | 10A                 | Transfer Corona Wire Bias 3<br>(Film / Type #3 / / 100%BH)  |                  | 400 to 1496   | Micro         |
|                     | 10b                 | Transfer Corona Wire Bias 3<br>(Film / Type #4 / 0% RH)     |                  | 400 to 1496   | Micro         |
|                     | 10C                 | Transfer Corona Wire Bias 3                                 |                  | 400 to 1496   | Micro         |
|                     | 10D                 | (Film / Type #4 / 20% Rf)<br>Transfer Corona Wire Bias 3    |                  | 400 to 1496   | Micro         |
|                     | 10E                 | (Film / Type #4 / 40%RH)<br>Transfer Corona Wire Bias 3     |                  | 400 to 1496   | amp.<br>Micro |
|                     | 10F                 | (Film / Type #4 / / 60%RH)<br>Transfer Corona Wire Bias 3   |                  | 400 to 1496   | amp.<br>Micro |
|                     | 110                 | (Film / Type #4 / / 80%RH)<br>Transfer Corona Wire Bias 3   |                  | 400 to 1496   | amp.<br>Micro |
|                     | 111                 | (Film / Type #4 / / 100%RH)<br>Transfer Corona Wire Bias 3  |                  | 400 to 1496   | amp.<br>Micro |
|                     | 112                 | (Gloss / Type #1 / 0%RH)<br>Trapefer Corona Wire Bias 3     |                  | 400 to 1496   | amp.          |
|                     | 112                 | (Gloss / Type #1 / 20%RH)                                   |                  | 400 10 1490   | amp.          |
|                     | 113                 | (Gloss / Type #1 / 40%RH)                                   |                  | 400 to 1496   | amp.          |
|                     | 114                 | Transfer Corona Wire Bias 3<br>(Gloss / Type #1 / / 60%RH)  |                  | 400 to 1496   | Micro<br>amp. |
|                     | 115                 | Transfer Corona Wire Bias 3<br>(Gloss / Type #1 / / 80%RH)  |                  | 400 to 1496   | Micro<br>amp. |
|                     | 116                 | Transfer Corona Wire Bias 3<br>(Gloss / Type #1 / / 100%RH) |                  | 400 to 1496   | Micro<br>amp. |
|                     | 117                 | Transfer Corona Wire Bias 3<br>(Gloss / Type #2 / 0%RH)     |                  | 400 to 1496   | Micro         |
|                     | 118                 | Transfer Corona Wire Bias 3<br>(Close / Type #2 / 20%PH)    |                  | 400 to 1496   | Micro<br>amp  |
|                     | 119                 | Transfer Corona Wire Bias 3                                 |                  | 400 to 1496   | Micro         |
|                     | 11A                 | Transfer Corona Wire Bias 3                                 |                  | 400 to 1496   | Micro         |
|                     | 11b                 | (Gloss / Type #2 / / 60%RH)<br>Transfer Corona Wire Bias 3  |                  | 400 to 1496   | amp.<br>Micro |
|                     | 11C                 | (Gloss / Type #2 / / 80%RH)<br>Transfer Corona Wire Bias 3  |                  | 400 to 1496   | amp.<br>Micro |
|                     | 11d                 | (Gloss / Type #2 / / 100%RH)<br>Transfer Corona Wire Bias 3 |                  | 400 to 1496   | amp.<br>Micro |
|                     | 11                  | (Gloss / Type #3 / 0%RH)<br>Transfer Corona Wire Bias 3     |                  | 400 to 1/06   | amp.          |
|                     | 116                 | (Gloss / Type #3 / 20%RH)                                   |                  | 400 10 1490   | amp.          |

| Group code          | Individu<br>al code | Target                                                                                                 | Default<br>value | Setting range | Unit          |
|---------------------|---------------------|----------------------------------------------------------------------------------------------------|------------------|---------------|---------------|
| 1<br>(High voltage) | 11F                 | Transfer Corona Wire Bias 3<br>(Gloss / Type #3 / 40%RH)                                               |                  | 400 to 1496   | Micro<br>amp. |
| (1.1911 1011190)    | 120                 | Transfer Corona Wire Bias 3<br>(Gloss / Type #3 / 60% RH)                                              |                  | 400 to 1496   | Micro         |
|                     | 121                 | Transfer Corona Wire Bias 3<br>(Gloss / Type #3 / 80%RH)                                               |                  | 400 to 1496   | Micro<br>amp  |
|                     | 122                 | Transfer Corona Wire Bias 3<br>(Close / Type #3 // 100% PH)                                            |                  | 400 to 1496   | Micro<br>amp  |
|                     | 123                 | Transfer Corona Wire Bias 3                                                                            |                  | 400 to 1496   | Micro         |
|                     | 124                 | Transfer Corona Wire Bias 3                                                                            |                  | 400 to 1496   | Micro         |
|                     | 125                 | (Gloss / Type #4 / 20%RH)<br>Transfer Corona Wire Bias 3                                               |                  | 400 to 1496   | amp.<br>Micro |
|                     | 126                 | (Gloss / Type #4 / 40%RH)<br>Transfer Corona Wire Bias 3                                               |                  | 400 to 1496   | amp.<br>Micro |
|                     | 127                 | (Gloss / Type #4 / / 60%RH)<br>Transfer Corona Wire Bias 3                                             |                  | 400 to 1496   | amp.<br>Micro |
|                     | 128                 | (Gloss / Type #4 / / 80%RH)<br>Transfer Corona Wire Bias 3                                             |                  | 400 to 1496   | amp.<br>Micro |
|                     | 129                 | (Gloss / Type #4 / / 100%RH)<br>Transfer Corona Wire Bias 4                                            |                  | 400 to 1496   | amp.<br>Micro |
|                     | 12A                 | (Plain paper / Type #1 / 0%RH)<br>Transfer Corona Wire Bias 4                                          |                  | 400 to 1496   | amp.<br>Micro |
|                     | 12h                 | (Plain paper / Type #1 / 20%RH)<br>Transfer Corona Wire Bias 4                                         |                  | 400 to 1496   | amp.          |
|                     | 120                 | (Plain paper / Type #1 / 40%RH)                                                                        |                  | 400 to 1406   | amp.          |
|                     | 120                 | (Plain paper / Type #1 / / 60%RH)                                                                      |                  | 400 10 1490   | amp.          |
|                     | 120                 | (Plain paper / Type #1 / 80%RH)                                                                        |                  | 400 to 1496   | amp.          |
|                     | 12E                 | Transfer Corona Wire Bias 4<br>(Plain paper / Type #1 / / 100%RH)                                      |                  | 400 to 1496   | Micro<br>amp. |
|                     | 12F                 | Transfer Corona Wire Bias 4<br>(Plain paper / Type #2 / 0%RH)                                          |                  | 400 to 1496   | Micro<br>amp. |
|                     | 130                 | Transfer Corona Wire Bias 4<br>(Plain paper / Type #2 / 20%RH)                                         |                  | 400 to 1496   | Micro<br>amp. |
|                     | 131                 | Transfer Corona Wire Bias 4<br>(Plain paper / Type #2 / 40%RH)                                         |                  | 400 to 1496   | Micro<br>amp. |
|                     | 132                 | Transfer Corona Wire Bias 4<br>(Plain paper / Type #2 / / 60%RH)                                       |                  | 400 to 1496   | Micro<br>amp. |
|                     | 133                 | Transfer Corona Wire Bias 4<br>(Plain paper / Type #2 / / 80%RH)                                       |                  | 400 to 1496   | Micro<br>amp. |
|                     | 134                 | Transfer Corona Wire Bias 4<br>(Plain paper / Type #2 / / 100%RH)                                      |                  | 400 to 1496   | Micro         |
|                     | 135                 | (Plain paper / Type #3 / 0% RH)                                                                        |                  | 400 to 1496   | Micro         |
|                     | 136                 | (Plain paper / Type #3 / 20% PH)                                                                       |                  | 400 to 1496   | Micro         |
|                     | 137                 | (Train paper / Type #3 / 20 / 01)<br>Transfer Corona Wire Bias 4<br>(Diais paper / Type #3 / 40% (BH)) |                  | 400 to 1496   | Micro         |
|                     | 138                 | (Prain paper / Type #3 / 40%Rh)<br>Transfer Corona Wire Bias 4                                         |                  | 400 to 1496   | Micro         |
|                     | 139                 | (Plain paper / Type #3 / 60% KH)<br>Transfer Corona Wire Bias 4                                        |                  | 400 to 1496   | amp.<br>Micro |
|                     | 13A                 | (Plain paper / Type #3 / / 80%RH)<br>Transfer Corona Wire Bias 4                                       |                  | 400 to 1496   | amp.<br>Micro |
|                     | 13b                 | (Plain paper / Type #3 / / 100%RH)<br>Transfer Corona Wire Bias 4                                      |                  | 400 to 1496   | amp.<br>Micro |
|                     | 13C                 | (Plain paper / Type #4 / 0%RH)<br>Transfer Corona Wire Bias 4                                          |                  | 400 to 1496   | amp.<br>Micro |
|                     | 13d                 | (Plain paper / Type #4 / 20%RH)<br>Transfer Corona Wire Bias 4                                         |                  | 400 to 1496   | amp.<br>Micro |
|                     | 13E                 | (Plain paper / Type #4 / 40%RH)<br>Transfer Corona Wire Bias 4                                         |                  | 400 to 1496   | amp.<br>Micro |
|                     | 13F                 | (Plain paper / Type #4 / / 60%RH)<br>Transfer Corona Wire Bias 4                                       |                  | 400 to 1496   | amp.<br>Micro |
|                     | 140                 | (Plain paper / Type #4 / / 80%RH)<br>Transfer Corona Wire Bias 4                                       |                  | 400 to 1496   | amp.          |
|                     | 111                 | (Plain paper / Type #4 / / 100%RH)<br>Transfer Corona Wire Pice 4                                      |                  | 400 to 1400   | amp.          |
|                     | 141                 | (Tracing paper / Type #1 / 0%RH)                                                                       |                  | 400 10 1490   | amp.          |
|                     | 142                 | Tracing paper / Type #1 / 20%RH)                                                                       |                  | 400 to 1496   | amp.          |

| Group code          | Individu<br>al code | Target                                                              | Default<br>value | Setting range | Unit            |
|---------------------|---------------------|---------------------------------------------------------------------|------------------|---------------|-----------------|
| 1<br>(High voltage) | 143                 | Transfer Corona Wire Bias 4<br>(Tracing paper / Type #1 / 40%RH)    |                  | 400 to 1496   | Micro           |
| (High Voltage)      | 144                 | Transfer Corona Wire Bias 4                                         |                  | 400 to 1496   | Micro           |
|                     | 145                 | Transfer Corona Wire Bias 4                                         |                  | 400 to 1496   | Micro           |
|                     | 146                 | Transfer Corona Wire Bias 4                                         |                  | 400 to 1496   | Amp.<br>Micro   |
|                     | 147                 | (Tracing paper / Type #1 / / 100%RH)<br>Transfer Corona Wire Bias 4 |                  | 400 to 1496   | amp.<br>Micro   |
|                     | 148                 | (Tracing paper / Type #2 / 0%RH)<br>Transfer Corona Wire Bias 4     |                  | 400 to 1496   | amp.<br>Micro   |
|                     | 140                 | (Tracing paper / Type #2 / 20%RH)                                   |                  | 400 to 1406   | amp.            |
|                     | 149                 | (Tracing paper / Type #2 / 40%RH)                                   |                  | 400 10 1490   | amp.            |
|                     | 14A                 | Transter Corona Wire Bias 4<br>(Tracing paper / Type #2 / / 60%RH)  |                  | 400 to 1496   | Micro<br>amp.   |
|                     | 14b                 | Transfer Corona Wire Bias 4<br>(Tracing paper / Type #2 / / 80%RH)  |                  | 400 to 1496   | Micro<br>amp.   |
|                     | 14C                 | Transfer Corona Wire Bias 4<br>(Tracing paper / Type #2 / / 100%RH) |                  | 400 to 1496   | Micro<br>amp.   |
|                     | 14d                 | Transfer Corona Wire Bias 4                                         |                  | 400 to 1496   | Micro           |
|                     | 14E                 | Transfer Corona Wire Bias 4                                         |                  | 400 to 1496   | Micro           |
|                     | 14F                 | (Tracing paper / Type #3 / 20%RH)<br>Transfer Corona Wire Bias 4    |                  | 400 to 1496   | amp.<br>Micro   |
|                     | 150                 | (Tracing paper / Type #3 / 40%RH)<br>Transfer Corona Wire Bias 4    |                  | 400 to 1496   | amp.<br>Micro   |
|                     | 151                 | (Tracing paper / Type #3 / / 60%RH)<br>Trapsfer Corona Wire Bias 4  |                  | 400 to 1496   | amp.<br>Micro   |
|                     | 450                 | (Tracing paper / Type #3 / / 80%RH)                                 |                  | 400 to 1400   | amp.            |
|                     | 152                 | (Tracing paper / Type #3 / / 100%RH)                                |                  | 400 to 1496   | amp.            |
|                     | 153                 | Transfer Corona Wire Bias 4<br>(Tracing paper / Type #4 / 0%RH)     |                  | 400 to 1496   | Micro<br>amp.   |
|                     | 154                 | Transfer Corona Wire Bias 4<br>(Tracing paper / Type #4 / 20%RH)    |                  | 400 to 1496   | Micro<br>amp.   |
|                     | 155                 | Transfer Corona Wire Bias 4<br>(Tracing paper / Type #4 / 40%RH)    |                  | 400 to 1496   | Micro           |
|                     | 156                 | Transfer Corona Wire Bias 4                                         |                  | 400 to 1496   | Micro           |
|                     | 157                 | Transfer Corona Wire Bias 4                                         |                  | 400 to 1496   | Micro           |
|                     | 158                 | Transfer Corona Wire Bias 4                                         |                  | 400 to 1496   | Amp.<br>Micro   |
|                     | 159                 | (Tracing paper / Type #4 / / 100%RH)<br>Transfer Corona Wire Bias 4 |                  | 400 to 1496   | amp.<br>Micro   |
|                     | 15A                 | (Film / Type #1 / 0%RH)<br>Transfer Corona Wire Bias 4              |                  | 400 to 1496   | amp.<br>Micro   |
|                     | 155                 | (Film / Type #1 / 20%RH)                                            |                  | 400 to 1406   | amp.            |
|                     | 100                 | (Film / Type #1 / 40%RH)                                            |                  | 400 10 1490   | amp.            |
|                     | 15C                 | Franster Corona Wire Bias 4<br>(Film / Type #1 / / 60%RH)           |                  | 400 to 1496   | Micro<br>amp.   |
|                     | 15d                 | Transfer Corona Wire Bias 4<br>(Film / Type #1 / / 80%RH)           |                  | 400 to 1496   | Micro<br>amp.   |
|                     | 15E                 | Transfer Corona Wire Bias 4<br>(Film / Type #1 / / 100%RH)          |                  | 400 to 1496   | Micro<br>amp.   |
|                     | 15F                 | Transfer Corona Wire Bias 4<br>(Film / Type #2 / 0%BH)              |                  | 400 to 1496   | Micro           |
|                     | 160                 | Transfer Corona Wire Bias 4                                         |                  | 400 to 1496   | Micro           |
|                     | 161                 | (Fill / Type #2 / 20/km)<br>Transfer Corona Wire Bias 4             |                  | 400 to 1496   | Micro           |
|                     | 162                 | (FIIM / Type #2 / 40%RH)<br>Transfer Corona Wire Bias 4             |                  | 400 to 1496   | amp.<br>Micro   |
|                     | 163                 | (Film / Type #2 / / 60%RH)<br>Transfer Corona Wire Bias 4           |                  | 400 to 1496   | amp.<br>Micro   |
|                     | 164                 | (Film / Type #2 / / 80%RH)<br>Transfer Corona Wire Bigs 4           |                  | 400 to 1496   | amp.            |
|                     | 405                 | (Film / Type #2 / 100%RH)                                           |                  | 400 1- 4 100  | amp.            |
|                     | 165                 | (Film / Type #3 / 0%RH)                                             |                  | 400 to 1496   | iviicro<br>amp. |
|                     | 166                 | Transfer Corona Wire Bias 4<br>(Film / Type #3 / 20%RH)             |                  | 400 to 1496   | Micro<br>amp.   |

| Group code          | Individu<br>al code | Target                                                        | Default<br>value | Setting range | Unit          |
|---------------------|---------------------|---------------------------------------------------------------|------------------|---------------|---------------|
| 1<br>(High voltage) | 167                 | Transfer Corona Wire Bias 4<br>(Film / Type #3 / 40%RH)       |                  | 400 to 1496   | Micro<br>amp  |
| (***3*******3*)     | 168                 | Transfer Corona Wire Bias 4<br>(Film / Type #3 / / 60% RH)    |                  | 400 to 1496   | Micro         |
|                     | 169                 | Transfer Corona Wire Bias 4<br>(Film / Type #3 / / 80% RH)    |                  | 400 to 1496   | Micro<br>amp  |
|                     | 16A                 | Transfer Corona Wire Bias 4                                   |                  | 400 to 1496   | Micro<br>amp  |
|                     | 16b                 | Transfer Corona Wire Bias 4                                   |                  | 400 to 1496   | Micro         |
|                     | 16C                 | (Film / Type #4 / 0%RT)<br>Transfer Corona Wire Bias 4        |                  | 400 to 1496   | Micro         |
|                     | 16d                 | (Film / Type #4 / 20%RH)<br>Transfer Corona Wire Bias 4       |                  | 400 to 1496   | amp.<br>Micro |
|                     | 16E                 | (Film / Type #4 / 40%RH)<br>Transfer Corona Wire Bias 4       |                  | 400 to 1496   | amp.<br>Micro |
|                     | 16F                 | (Film / Type #4 / / 60%RH)<br>Transfer Corona Wire Bias 4     |                  | 400 to 1496   | amp.<br>Micro |
|                     | 170                 | (Film / Type #4 / / 80%RH)<br>Transfer Corona Wire Bias 4     |                  | 400 to 1496   | amp.<br>Micro |
|                     | 171                 | (Film / Type #4 / / 100%RH)<br>Transfer Corona Wire Bias 4    |                  | 400 to 1496   | amp.          |
|                     | 470                 | (Gloss / Type #1 / 0%RH)                                      |                  | 400 to 1490   | amp.          |
|                     | 172                 | (Gloss / Type #1 / 20%RH)                                     |                  | 400 to 1496   | amp.          |
|                     | 173                 | Transfer Corona Wire Bias 4<br>(Gloss / Type #1 / 40%RH)      |                  | 400 to 1496   | Micro<br>amp. |
|                     | 174                 | Transfer Corona Wire Bias 4<br>(Gloss / Type #1 / / 60%RH)    |                  | 400 to 1496   | Micro<br>amp. |
|                     | 175                 | Transfer Corona Wire Bias 4<br>(Gloss / Type #1 / / 80%RH)    |                  | 400 to 1496   | Micro<br>amp. |
|                     | 176                 | Transfer Corona Wire Bias 4<br>(Gloss / Type #1 / / 100% RH)  |                  | 400 to 1496   | Micro         |
|                     | 177                 | Transfer Corona Wire Bias 4                                   |                  | 400 to 1496   | Micro<br>amp  |
|                     | 178                 | Transfer Corona Wire Bias 4                                   |                  | 400 to 1496   | Micro         |
|                     | 179                 | Transfer Corona Wire Bias 4                                   |                  | 400 to 1496   | Micro         |
|                     | 17A                 | Transfer Corona Wire Bias 4                                   |                  | 400 to 1496   | amp.<br>Micro |
|                     | 17b                 | (Gloss / Type #2 / / 60%RH)<br>Transfer Corona Wire Bias 4    |                  | 400 to 1496   | amp.<br>Micro |
|                     | 17C                 | (Gloss / Type #2 / / 80%RH)<br>Transfer Corona Wire Bias 4    |                  | 400 to 1496   | amp.<br>Micro |
|                     | 17d                 | (Gloss / Type #2 / / 100%RH)<br>Transfer Corona Wire Bias 4   |                  | 400 to 1496   | amp.<br>Micro |
|                     | 17E                 | (Gloss / Type #3 / 0%RH)<br>Transfer Corona Wire Bias 4       |                  | 400 to 1496   | amp.          |
|                     | 170                 | (Gloss / Type #3 / 20%RH)                                     |                  | 400 to 1400   | amp.          |
|                     | 1/F                 | (Gloss / Type #3 / 40%RH)                                     |                  | 400 10 1496   | amp.          |
|                     | 180                 | I ranster Corona Wire Bias 4<br>(Gloss / Type #3 / / 60%RH)   |                  | 400 to 1496   | Micro<br>amp. |
|                     | 181                 | Transfer Corona Wire Bias 4<br>(Gloss / Type #3 / / 80%RH)    |                  | 400 to 1496   | Micro<br>amp. |
|                     | 182                 | Transfer Corona Wire Bias 4<br>(Gloss / Type #3 / / 100%RH)   |                  | 400 to 1496   | Micro<br>amp. |
|                     | 183                 | Transfer Corona Wire Bias 4<br>(Gloss / Type #4 / 0%RH)       |                  | 400 to 1496   | Micro<br>amp. |
|                     | 184                 | Transfer Corona Wire Bias 4<br>(Gloss / Type #4 / 20%RH)      |                  | 400 to 1496   | Micro         |
|                     | 185                 | Transfer Corona Wire Bias 4                                   |                  | 400 to 1496   | Micro         |
|                     | 186                 | Transfer Corona Wire Bias 4                                   |                  | 400 to 1496   | Micro         |
|                     | 187                 | Transfer Corona Wire Bias 4                                   |                  | 400 to 1496   | Micro         |
|                     | 188                 | (Gloss / Type #4 / / 80%RH)<br>Transfer Corona Wire Bias 4    |                  | 400 to 1496   | amp.<br>Micro |
|                     | 189                 | (Gloss / Type #4 / / 100%RH)<br>Attraction Corona Wire Bias   |                  | 5000 to 7490  | amp.<br>-V    |
|                     | 18A                 | (Plain paper / Type #1 / 0%RH)<br>Attraction Corona Wire Bias |                  | 5000 to 7490  | -V            |
|                     |                     | (Plain paper / Type #1 / 20%RH)                               |                  |               |               |

| Group code          | Individu<br>al code | Target                                                            | Default<br>value | Setting range | Unit |
|---------------------|---------------------|-------------------------------------------------------------------|------------------|---------------|------|
| 1<br>(High voltage) | 18b                 | Attraction Corona Wire Bias<br>(Plain paper / Type #1 / 40%RH)    |                  | 5000 to 7490  | -V   |
| (***3*******3*)     | 18C                 | Attraction Corona Wire Bias                                       |                  | 5000 to 7490  | -V   |
|                     | 18d                 | Attraction Corona Wire Bias<br>(Plain paper / Type #1 / 80%RH)    |                  | 5000 to 7490  | -V   |
|                     | 18E                 | (Hain paper / Type #1 / 00/011)<br>Attraction Corona Wire Bias    |                  | 5000 to 7490  | -V   |
|                     | 18F                 | Attraction Corona Wire Bias                                       |                  | 5000 to 7490  | -V   |
|                     | 190                 | (Plain paper / Type #2 / 0%RH)<br>Attraction Corona Wire Bias     |                  | 5000 to 7490  | -V   |
|                     | 191                 | (Plain paper / Type #2 / 20%RH)<br>Attraction Corona Wire Bias    |                  | 5000 to 7490  | -V   |
|                     | 192                 | (Plain paper / Type #2 / 40%RH)<br>Attraction Corona Wire Bias    |                  | 5000 to 7490  | -V   |
|                     | 193                 | (Plain paper / Type #2 / 60%RH)<br>Attraction Corona Wire Bias    |                  | 5000 to 7490  | -V   |
|                     | 194                 | (Plain paper / Type #2 / 80%RH)<br>Attraction Corona Wire Bias    |                  | 5000 to 7490  | -V   |
|                     | 195                 | (Plain paper / Type #2 / 100%RH)<br>Attraction Corona Wire Bias   |                  | 5000 to 7490  | -V   |
|                     | 196                 | (Plain paper / Type #3 / 0%RH)<br>Attraction Coropa Wire Bias     |                  | 5000 to 7490  | -V   |
|                     | 107                 | (Plain paper / Type #3 / 20%RH)<br>Attraction Corona Wire Bias    |                  | 5000 to 7490  | V    |
|                     | 197                 | (Plain paper / Type #3 / 40%RH)                                   |                  | 5000 to 7490  | -v   |
|                     | 198                 | (Plain paper / Type #3 / 60%RH)                                   |                  | 5000 10 7490  | -v   |
|                     | 199                 | Attraction Corona Wire Bias<br>(Plain paper / Type #3 / 80%RH)    |                  | 5000 to 7490  | -V   |
|                     | 19A                 | Attraction Corona Wire Bias<br>(Plain paper / Type #3 / 100%RH)   |                  | 5000 to 7490  | -V   |
|                     | 19b                 | Attraction Corona Wire Bias<br>(Plain paper / Type #4 / 0%RH)     |                  | 5000 to 7490  | -V   |
|                     | 19C                 | Attraction Corona Wire Bias<br>(Plain paper / Type #4 / 20%RH)    |                  | 5000 to 7490  | -V   |
|                     | 19d                 | Attraction Corona Wire Bias<br>(Plain paper / Type #4 / 40%RH)    |                  | 5000 to 7490  | -V   |
|                     | 19E                 | Attraction Corona Wire Bias<br>(Plain paper / Type #4 / 60%RH)    |                  | 5000 to 7490  | -V   |
|                     | 19F                 | Attraction Corona Wire Bias<br>(Plain paper / Type #4 / 80%RH)    |                  | 5000 to 7490  | -V   |
|                     | 1A0                 | Attraction Corona Wire Bias<br>(Plain paper / Type #4 / 100%RH)   |                  | 5000 to 7490  | -V   |
|                     | 1A1                 | Attraction Corona Wire Bias                                       |                  | 5000 to 7490  | -V   |
|                     | 1A2                 | Attraction Corona Wire Bias                                       |                  | 5000 to 7490  | -V   |
|                     | 1A3                 | Attraction Corona Wire Bias                                       |                  | 5000 to 7490  | -V   |
|                     | 1A4                 | Attraction Corona Wire Bias                                       |                  | 5000 to 7490  | -V   |
|                     | 1A5                 | Attraction Corona Wire Bias                                       |                  | 5000 to 7490  | -V   |
|                     | 1A6                 | Attraction Corona Wire Bias                                       |                  | 5000 to 7490  | -V   |
|                     | 1A7                 | (Tracing paper / Type #1 / 100%RH)<br>Attraction Corona Wire Bias |                  | 5000 to 7490  | -V   |
|                     | 1A8                 | (Tracing paper / Type #2 / 0%RH)<br>Attraction Corona Wire Bias   |                  | 5000 to 7490  | -V   |
|                     | 1A9                 | (Tracing paper / Type #2 / 20%RH)<br>Attraction Corona Wire Bias  |                  | 5000 to 7490  | -V   |
|                     | 1AA                 | (Tracing paper / Type #2 / 40%RH)<br>Attraction Corona Wire Bias  |                  | 5000 to 7490  | -V   |
|                     | 1Ab                 | (Tracing paper / Type #2 / 60%RH)<br>Attraction Corona Wire Bias  |                  | 5000 to 7490  | -V   |
|                     | 1AC                 | (Tracing paper / Type #2 / 80%RH)<br>Attraction Corona Wire Bias  |                  | 5000 to 7490  | -V   |
|                     | 144                 | (Tracing paper / Type #2 / 100%RH)<br>Attraction Corona Wire Bias |                  | 5000 to 7400  |      |
|                     | 145                 | (Tracing paper / Type #3 / 0%RH)                                  |                  | 5000 to 7400  | - v  |
|                     | 1AE                 | Auraction Corona Wire Blas<br>(Tracing paper / Type #3 / 20%RH)   |                  | 5000 to 7490  | -V   |

| Group code          | Individu<br>al code | Target                                                            | Default<br>value | Setting range | Unit |
|---------------------|---------------------|-------------------------------------------------------------------|------------------|---------------|------|
| 1<br>(High voltage) | 1AF                 | Attraction Corona Wire Bias                                       |                  | 5000 to 7490  | -V   |
| (                   | 1b0                 | Attraction Corona Wire Bias                                       |                  | 5000 to 7490  | -V   |
|                     | 1b1                 | Attraction Corona Wire Bias                                       |                  | 5000 to 7490  | -V   |
|                     | 1b2                 | Attraction Corona Wire Bias                                       |                  | 5000 to 7490  | -V   |
|                     | 1b3                 | Attraction Corona Wire Bias                                       |                  | 5000 to 7490  | -V   |
|                     | 1b4                 | Attraction Corona Wire Bias                                       |                  | 5000 to 7490  | -V   |
|                     | 1b5                 | (Tracing paper / Type #4 / 20%RH)<br>Attraction Corona Wire Bias  |                  | 5000 to 7490  | -V   |
|                     | 1b6                 | (Tracing paper / Type #4 / 40%RH)<br>Attraction Corona Wire Bias  |                  | 5000 to 7490  | -V   |
|                     | 1b7                 | (Tracing paper / Type #4 / 60%RH)<br>Attraction Corona Wire Bias  |                  | 5000 to 7490  | -V   |
|                     | 1b8                 | (Tracing paper / Type #4 / 80%RH)<br>Attraction Corona Wire Bias  |                  | 5000 to 7490  | -V   |
|                     | 169                 | (Tracing paper / Type #4 / 100%RH)<br>Attraction Corona Wire Bias |                  | 5000 to 7490  | -V   |
|                     | 160                 | (Film / Type #1 / 0%RH)                                           |                  | 5000 to 7400  | V    |
|                     |                     | (Film / Type #1 / 20%RH)                                          |                  | 5000 to 7490  | -v   |
|                     | 100                 | (Film / Type #1 / 40%RH)                                          |                  | 5000 to 7490  | -V   |
|                     | 1bC                 | Attraction Corona Wire Bias<br>(Film / Type #1 / 60%RH)           |                  | 5000 to 7490  | -V   |
|                     | 1bd                 | Attraction Corona Wire Bias<br>(Film / Type #1 / 80%RH)           |                  | 5000 to 7490  | -V   |
|                     | 1bE                 | Attraction Corona Wire Bias<br>(Film / Type #1 / 100%RH)          |                  | 5000 to 7490  | -V   |
|                     | 1bF                 | Attraction Corona Wire Bias<br>(Film / Type #2 / 0%RH)            |                  | 5000 to 7490  | -V   |
|                     | 1C0                 | Attraction Corona Wire Bias                                       |                  | 5000 to 7490  | -V   |
|                     | 1C1                 | Attraction Corona Wire Bias                                       |                  | 5000 to 7490  | -V   |
|                     | 1C2                 | Attraction Corona Wire Bias                                       |                  | 5000 to 7490  | -V   |
|                     | 1C3                 | Attraction Corona Wire Blas                                       |                  | 5000 to 7490  | -V   |
|                     | 1C4                 | (Film / Type #2 / 00%RT)<br>Attraction Corona Wire Bias           |                  | 5000 to 7490  | -V   |
|                     | 1C5                 | (Film / Type #2 / 100%RH)<br>Attraction Corona Wire Bias          |                  | 5000 to 7490  | -V   |
|                     | 1C6                 | (Film / Type #3 / 0%RH)<br>Attraction Corona Wire Bias            |                  | 5000 to 7490  | -V   |
|                     | 1C7                 | (Film / Type #3 / 20%RH)<br>Attraction Corona Wire Bias           |                  | 5000 to 7490  | -V   |
|                     | 1C8                 | (Film / Type #3 / 40%RH)<br>Attraction Corona Wire Bias           |                  | 5000 to 7490  | -V   |
|                     | 1C9                 | (Film / Type #3 / 60%RH)<br>Attraction Corona Wire Bias           |                  | 5000 to 7490  | -V   |
|                     | 1CA                 | (Film / Type #3 / 80%RH)<br>Attraction Corona Wire Bias           |                  | 5000 to 7490  | -V   |
|                     | 1Ch                 | (Film / Type #3 / 100%RH)<br>Attraction Corona Wire Bias          |                  | 5000 to 7490  | -V   |
|                     | 100                 | (Film / Type #4 / 0%RH)                                           |                  | 5000 to 7400  | -v   |
|                     | 100                 | (Film / Type #4 / 20%RH)                                          |                  | 5000 to 7490  | -V   |
|                     | 1Cd                 | Attraction Corona Wire Bias<br>(Film / Type #4 / 40%RH)           |                  | 5000 to 7490  | -V   |
|                     | 1CE                 | Attraction Corona Wire Bias<br>(Film / Type #4 / 60%RH)           |                  | 5000 to 7490  | -V   |
|                     | 1CF                 | Attraction Corona Wire Bias<br>(Film / Type #4 / 80%RH)           |                  | 5000 to 7490  | -V   |
|                     | 1d0                 | Attraction Corona Wire Bias<br>(Film / Type #4 / 100%RH)          |                  | 5000 to 7490  | -V   |
|                     | 1d1                 | Attraction Corona Wire Bias<br>(Gloss / Type #1 / 0%RH)           |                  | 5000 to 7490  | -V   |
|                     | 1d2                 | Attraction Corona Wire Bias                                       |                  | 5000 to 7490  | -V   |
|                     |                     |                                                                   |                  |               |      |

| Group code          | Individu<br>al code | Target                                                    | Default<br>value | Setting range | Unit |
|---------------------|---------------------|-----------------------------------------------------------|------------------|---------------|------|
| 1<br>(High voltage) | 1d3                 | Attraction Corona Wire Bias<br>(Gloss / Type #1 / 40%RH)  |                  | 5000 to 7490  | -V   |
|                     | 1d4                 | Attraction Corona Wire Bias<br>(Gloss / Type #1 / 60%RH)  |                  | 5000 to 7490  | -V   |
|                     | 1d5                 | Attraction Corona Wire Bias<br>(Gloss / Type #1 / 80%RH)  |                  | 5000 to 7490  | -V   |
|                     | 1d6                 | Attraction Corona Wire Bias<br>(Gloss / Type #1 / 100%RH) |                  | 5000 to 7490  | -V   |
|                     | 1d7                 | Attraction Corona Wire Bias<br>(Gloss / Type #2 / 0%RH)   |                  | 5000 to 7490  | -V   |
|                     | 1d8                 | Attraction Corona Wire Bias<br>(Gloss / Type #2 / 20%RH)  |                  | 5000 to 7490  | -V   |
|                     | 1d9                 | Attraction Corona Wire Bias<br>(Gloss / Type #2 / 40%RH)  |                  | 5000 to 7490  | -V   |
|                     | 1dA                 | Attraction Corona Wire Bias<br>(Gloss / Type #2 / 60%RH)  |                  | 5000 to 7490  | -V   |
|                     | 1db                 | Attraction Corona Wire Bias<br>(Gloss / Type #2 / 80%RH)  |                  | 5000 to 7490  | -V   |
|                     | 1dC                 | Attraction Corona Wire Bias<br>(Gloss / Type #2 / 100%RH) |                  | 5000 to 7490  | -V   |
|                     | 1dd                 | Attraction Corona Wire Bias<br>(Gloss / Type #3 / 0%RH)   |                  | 5000 to 7490  | -V   |
|                     | 1d                  | Attraction Corona Wire Bias<br>(Gloss / Type #3 / 20%RH)  |                  | 5000 to 7490  | -V   |
|                     | 1dF                 | Attraction Corona Wire Bias<br>(Gloss / Type #3 / 40%RH)  |                  | 5000 to 7490  | -V   |
|                     | 1E0                 | Attraction Corona Wire Bias<br>(Gloss / Type #3 / 60%RH)  |                  | 5000 to 7490  | -V   |
|                     | 1E1                 | Attraction Corona Wire Bias<br>(Gloss / Type #3 / 80%RH)  |                  | 5000 to 7490  | -V   |
|                     | 1E2                 | Attraction Corona Wire Bias<br>(Gloss / Type #3 / 100%RH) |                  | 5000 to 7490  | -V   |
|                     | 1E3                 | Attraction Corona Wire Bias<br>(Gloss / Type #4 / 0%RH)   |                  | 5000 to 7490  | -V   |
|                     | 1E4                 | Attraction Corona Wire Bias<br>(Gloss / Type #4 / 20%RH)  |                  | 5000 to 7490  | -V   |
|                     | 1E5                 | Attraction Corona Wire Bias<br>(Gloss / Type #4 / 40%RH)  |                  | 5000 to 7490  | -V   |
|                     | 1E6                 | Attraction Corona Wire Bias<br>(Gloss / Type #4 / 60%RH)  |                  | 5000 to 7490  | -V   |
|                     | 1E7                 | Attraction Corona Wire Bias<br>(Gloss / Type #4 / 80%RH)  |                  | 5000 to 7490  | -V   |
|                     | 1E8                 | Attraction Corona Wire Bias<br>(Gloss / Type #4 / 100%RH) |                  | 5000 to 7490  | -V   |
|                     | 1E9                 | Transfer Zener ON/OFF (Plain paper / Type #1)             |                  | 0000 to 1111  |      |
|                     | 1EA                 | Transfer Zener ON/OFF (Plain paper / Type #2)             |                  | 0000 to 1111  |      |
|                     | 1Eb                 | Transfer Zener ON/OFF (Plain paper / Type #3)             |                  | 0000 to 1111  |      |
|                     | 1EC                 | Transfer Zener ON/OFF (Plain paper / Type #4)             |                  | 0000 to 1111  |      |
|                     | 1Ed                 | Transfer Zener ON/OFF (Tracing paper / Type #1)           |                  | 0000 to 1111  |      |
|                     | 1EE                 | Transfer Zener ON/OFF (Tracing paper / Type #2)           |                  | 0000 to 1111  |      |
|                     | 1EF                 | Transfer Zener ON/OFF (Tracing paper / Type #3)           |                  | 0000 to 1111  |      |
|                     | 1F0                 | Transfer Zener ON/OFF (Tracing paper / Type #4)           |                  | 0000 to 1111  |      |
|                     | 1F1                 | Transfer Zener ON/OFF (Film / Type #1)                    |                  | 0000 to 1111  |      |
|                     | 1F2                 | Transfer Zener ON/OFF (Film / Type #2)                    |                  | 0000 to 1111  |      |
|                     | 1F3                 | Transfer Zener ON/OFF (Film / Type #3)                    |                  | 0000 to 1111  |      |
|                     | 1F4                 | Transfer Zener ON/OFF (Film / Type #4)                    |                  | 0000 to 1111  |      |
|                     | 1F5                 | Transfer Zener ON/OFF (Gloss / Type #1)                   |                  | 0000 to 1111  |      |
|                     | 1F6                 | Transfer Zener ON/OFF (Gloss / Type #2)                   |                  | 0000 to 1111  |      |
|                     | 1F7                 | Transter Zener ON/OFF (Gloss / Type #3)                   |                  | 0000 to 1111  |      |
|                     | 1F8                 | Transfer Zener ON/OFF (Gloss / Type #4)                   |                  | 0000 to 1111  |      |

| Group code         | Individu<br>al code | Target                                                   | Default<br>value | Setting range     | Unit |
|--------------------|---------------------|----------------------------------------------------------|------------------|-------------------|------|
| 2                  | 000                 | Auto SP Control 1 (Process 1) ON/OFF                     | ON               | ON / OFF          |      |
| (Surface potential | 001                 | Auto SP Control 2 (Process 2) ON/OFF                     | ON               | ON / OFF          |      |
| & density control) | 002                 | Auto SP Control 3 (Process 3) ON/OFF                     | ON               | ON / OFF          |      |
|                    | 003                 | Auto SP Control 4 (Process 4) ON/OFF                     | ON               | ON / OFF          |      |
|                    | 004                 | Auto Density Control 1 (Process 1) ON/OFF                | OFF              | OFF / ON1<br>/ON2 |      |
|                    | 005                 | Auto Density Control 2 (Process 2) ON/OFF                | OFF              | OFF / ON1<br>/ON2 |      |
|                    | 006                 | Auto Density Control 3 (Process 3) ON/OFF                | OFF              | OFF / ON1<br>/ON2 |      |
|                    | 007                 | Auto Density Control 4 (Process 4) ON/OFF                | OFF              | OFF / ON1<br>/ON2 |      |
|                    | 008                 | Target Surface Potential 1 (at 5 degrees centigrade)     | 450              | 350 to 650        | V    |
|                    | 009                 | Target Surface Potential 1 (at 10 degrees centigrade)    | 450              | 350 to 650        | V    |
|                    | 00A                 | Target Surface Potential 1 (at 15 degrees centigrade)    | 450              | 350 to 650        | V    |
|                    | 00b                 | Target Surface Potential 1 (at 20 degrees centigrade)    | 450              | 350 to 650        | V    |
|                    | 00C                 | Target Surface Potential 1 (at 25 degrees centigrade)    | 350              | 350 to 650        | V    |
|                    | 00D                 | Target Surface Potential 1 (at 30 degrees centigrade)    | 350              | 350 to 650        | V    |
|                    | 00E                 | Target Surface Potential 2 (at 5 degrees centigrade)     | 450              | 350 to 650        | V    |
|                    | 00F                 | Target Surface Potential 2 (at 10 degrees centigrade)    | 450              | 350 to 650        | V    |
|                    | 010                 | Target Surface Potential 2 (at 15 degrees centigrade)    | 450              | 350 to 650        | V    |
|                    | 011                 | Target Surface Potential 2 (at 20 degrees centigrade)    | 450              | 350 to 650        | V    |
|                    | 012                 | Target Surface Potential 2 (at 25 degrees centigrade)    | 350              | 350 to 650        | V    |
|                    | 013                 | Target Surface Potential 2 (at 30 degrees centigrade)    | 350              | 350 to 650        | V    |
|                    | 014                 | Target Surface Potential 3 (at 5 degrees<br>centigrade)  | 450              | 350 to 650        | V    |
|                    | 015                 | Target Surface Potential 3 (at 10 degrees<br>centigrade) | 450              | 350 to 650        | V    |
|                    | 016                 | Target Surface Potential 3 (at 15 degrees centigrade)    | 450              | 350 to 650        | V    |
|                    | 017                 | Target Surface Potential 3 (at 20 degrees centigrade)    | 450              | 350 to 650        | V    |
|                    | 018                 | Target Surface Potential 3 (at 25 degrees centigrade)    | 350              | 350 to 650        | V    |
|                    | 019                 | Target Surface Potential 3 (at 30 degrees centigrade)    | 350              | 350 to 650        | V    |
|                    | 01A                 | Target Surface Potential 4 (at 5 degrees centigrade)     | 450              | 350 to 650        | V    |
|                    | 01b                 | Target Surface Potential 4 (at 10 degrees centigrade)    | 450              | 350 to 650        | V    |
|                    | 01C                 | Target Surface Potential 4 (at 15 degrees centigrade)    | 450              | 350 to 650        | V    |
|                    | 01d                 | Target Surface Potential 4 (at 20 degrees<br>centigrade) | 450              | 350 to 650        | V    |
|                    | 01E                 | Target Surface Potential 4 (at 25 degrees centigrade)    | 350              | 350 to 650        | V    |
|                    | 01F                 | Target Surface Potential 4 (at 30 degrees centigrade)    | 350              | 350 to 650        | V    |
|                    | 020                 | Acceptable potential range for Auto SP Control 1         | 6                | 4 to 10           | V    |
|                    | 021                 | Acceptable potential range for Auto SP Control 2         | 6                | 4 to 10           | V    |
|                    | 022                 | Acceptable potential range for Auto SP Control 3         | 6                | 4 to 10           | V    |
|                    | 023                 | Acceptable potential range for Auto SP Control 4         | 6                | 4 to 10           | V    |

| Group code         | Individual code | Target                                                    | Default<br>value | Setting range | Unit |
|--------------------|-----------------|-----------------------------------------------------------|------------------|---------------|------|
| 2                  | 024             | Compensation of Target Density 1                          | 0000             | 0000 to 00FF  | Hex  |
| (Surface potential | 025             | Compensation of Target Density 2                          | 0000             | 0000 to 00FF  | Hex  |
| & density control) | 026             | Compensation of Target Density 3                          | 0000             | 0000 to 00FF  | Hex  |
|                    | 027             | Compensation of Target Density 4                          | 0000             | 0000 to 00FF  | Hex  |
|                    | 028             | Limitation of Developer Bias in Auto Density<br>Control 1 | 50               | 0 to 250      | V    |
|                    | 029             | Limitation of Developer Bias in Auto Density<br>Control 2 | 50               | 0 to 250      | V    |
|                    | 02A             | Limitation of Developer Bias in Auto Density<br>Control 3 | 50               | 0 to 250      | V    |
|                    | 02b             | Limitation of Developer Bias in Auto Density<br>Control 4 | 50               | 0 to 250      | V    |

| Group code          | Individual code | Target                                          | Default<br>value | Setting range         | Unit |
|---------------------|-----------------|-------------------------------------------------|------------------|-----------------------|------|
| 3<br>(General motor | 000             | Paper Feed Motor speed                          |                  | -10.000 to<br>+10.000 | %    |
| speed)              | 001             | Fuser Motor speed                               |                  | -10.000 to<br>+10.000 | %    |
|                     | 002             | Developer Motor 1 speed (Process 1)             |                  | -10.000 to<br>+10.000 | %    |
|                     | 003             | Developer Motor 2 speed (Process 2)             |                  | -10.000 to<br>+10.000 | %    |
|                     | 004             | Developer Motor 3 speed (Process 3)             |                  | -10.000 to<br>+10.000 | %    |
|                     | 005             | Developer Motor 4 speed (Process 4)             |                  | -10.000 to<br>+10.000 | %    |
|                     | 006             | Paper Feed Motor speed for longer print than 2m |                  | -10.000 to<br>+10.000 | %    |
|                     | 007             | Drum Motor speed (Process 1)                    |                  | -10.000 to<br>+10.000 | %    |
|                     | 008             | Drum Motor speed (Process 2)                    |                  | -10.000 to<br>+10.000 | %    |
|                     | 009             | Drum Motor speed (Process 3)                    |                  | -10.000 to<br>+10.000 | %    |
|                     | 00A             | Drum Motor speed (Process 4)                    |                  | -10.000 to<br>+10.000 | %    |

| Group code         | Individual<br>code | Target                                                                            | Default<br>value | Setting range         | Unit      |
|--------------------|--------------------|-----------------------------------------------------------------------------------|------------------|-----------------------|-----------|
| 4<br>(Registration | 000                | Registration Roller Motor speed                                                   | 10.00            | -10.000 to            | %         |
| Roller Motor /     | 001                | Registration Roller Motor speed                                                   |                  | -10.000 to            | %         |
| Motor speed)       | 002                | Registration Roller Motor speed                                                   |                  | -10.000 to            | %         |
|                    | 003                | (For plain paper, type #1, width 1 & length 3)<br>Registration Roller Motor speed |                  | +10.000<br>-10.000 to | %         |
|                    | 004                | (For plain paper, type #1, width 2 & length 1)<br>Registration Roller Motor speed |                  | +10.000<br>-10.000 to | %         |
|                    | 005                | (For plain paper, type #1, width 2 & length 2)                                    |                  | +10.000               | 0/_       |
|                    | 005                | (For plain paper, type #1, width 2 & length 3)                                    |                  | +10.000 to            | 70        |
|                    | 006                | Registration Roller Motor speed<br>(For plain paper, type #1, width 3 & length 1) |                  | -10.000 to<br>+10.000 | %         |
|                    | 007                | Registration Roller Motor speed<br>(For plain paper, type #1, width 3 & length 2) |                  | -10.000 to<br>+10.000 | %         |
|                    | 008                | Registration Roller Motor speed                                                   |                  | -10.000 to<br>+10.000 | %         |
|                    | 009                | Registration Roller Motor speed                                                   |                  | -10.000 to            | %         |
|                    | 00A                | (For plain paper, type #1, width 4 & length 1)<br>Registration Roller Motor speed |                  | -10.000 to            | %         |
|                    | 00b                | (For plain paper, type #1, width 4 & length 2)<br>Registration Roller Motor speed |                  | +10.000<br>-10.000 to | %         |
|                    | 000                | (For plain paper, type #1, width 4 & length 3)                                    |                  | +10.000               | 0/        |
|                    | 000                | (For plain paper, type #2, width 1 & length 1)                                    |                  | +10.000 to            | 70        |
|                    | 00D                | Registration Roller Motor speed<br>(For plain paper, type #2, width 1 & length 2) |                  | -10.000 to<br>+10.000 | %         |
|                    | 00E                | Registration Roller Motor speed<br>(For plain paper, type #2, width 1 & length 3) |                  | -10.000 to<br>+10.000 | %         |
|                    | 00F                | Registration Roller Motor speed                                                   |                  | -10.000 to            | %         |
|                    | 010                | Registration Roller Motor speed                                                   |                  | -10.000 to            | %         |
|                    | 011                | (For plain paper, type #2, width 2 & length 2)<br>Registration Roller Motor speed |                  | +10.000<br>-10.000 to | %         |
|                    | 012                | (For plain paper, type #2, width 2 & length 3)                                    |                  | +10.000               | %         |
|                    | 012                | (For plain paper, type #2, width 3 & length 1)                                    |                  | +10.000               | 70        |
|                    | 013                | Registration Roller Motor speed<br>(For plain paper, type #2, width 3 & length 2) |                  | -10.000 to<br>+10.000 | %         |
|                    | 014                | Registration Roller Motor speed<br>(For plain paper, type #2, width 3 & length 3) |                  | -10.000 to<br>+10.000 | %         |
|                    | 015                | Registration Roller Motor speed                                                   |                  | -10.000 to            | %         |
|                    | 016                | Registration Roller Motor speed                                                   |                  | -10.000 to            | %         |
|                    | 017                | (For plain paper, type #2, width 4 & length 2)<br>Registration Roller Motor speed |                  | +10.000<br>-10.00 to  | %         |
|                    | 018                | (For plain paper, type #2, width 4 & length 3)<br>Registration Boller Motor speed |                  | +10.00<br>-10.00 to   | %         |
|                    | 010                | (For plain paper, type #3, width 1 & length 1)                                    |                  | +10.00                | ),0<br>0/ |
|                    | 019                | (For plain paper, type #3, width 1 & length 2)                                    |                  | -10.00 to<br>+10.00   | %         |
|                    | 01A                | Registration Roller Motor speed<br>(For plain paper, type #3, width 1 & length 3) |                  | -10.00 to<br>+10.00   | %         |
|                    | 01b                | Registration Roller Motor speed                                                   |                  | -10.000 to            | %         |
|                    | 01C                | Registration Roller Motor speed                                                   |                  | -10.000 to            | %         |
|                    | 01d                | (For plain paper, type #3, width 2 & length 2)<br>Registration Roller Motor speed |                  | +10.000<br>-10.000 to | %         |
|                    | 01F                | (For plain paper, type #3, width 2 & length 3)<br>Registration Roller Motor speed |                  | +10.000<br>-10.000 to | %         |
|                    | 015                | (For plain paper, type #3, width 3 & length 1)                                    |                  | +10.000               | 0/        |
|                    | UIF                | (For plain paper, type #3, width 3 & length 2)                                    |                  | +10.000 to            | 70        |
|                    | 020                | Registration Roller Motor speed<br>(For plain paper, type #3, width 3 & length 3) |                  | -10.000 to<br>+10.000 | %         |
|                    | 021                | Registration Roller Motor speed<br>(For plain paper, type #3, width 4 & length 1) |                  | -10.000 to<br>+10.000 | %         |
|                    | 022                | Registration Roller Motor speed                                                   |                  | -10.000 to            | %         |
|                    | 023                | (roi plain paper, type #3, width 4 & length 2)<br>Registration Roller Motor speed |                  | -10.000 to            | %         |
|                    |                    | (For plain paper, type #3, width 4 & length 3)                                    |                  | +10.000               |           |

| Group code                          | Individual code | Target                                                                               | Default<br>value | Setting range         | Unit      |
|-------------------------------------|-----------------|--------------------------------------------------------------------------------------|------------------|-----------------------|-----------|
| 4<br>(Registration                  | 024             | Registration Roller Motor speed<br>(For plain paper type #4, width 1 & length 1)     |                  | -10.000 to<br>+10.000 | %         |
| Roller Motor /<br>Attraction Roller | 025             | Registration Roller Motor speed<br>(For plain paper type #4 width 1 & length 2)      |                  | -10.000 to<br>+10.000 | %         |
| Motor speed)                        | 026             | Registration Roller Motor speed                                                      |                  | -10.000 to<br>+10.000 | %         |
|                                     | 027             | Registration Roller Motor speed                                                      |                  | -10.000 to            | %         |
|                                     | 028             | (For plain paper, type #4, width 2 & tength 1)<br>Registration Roller Motor speed    |                  | -10.000 to            | %         |
|                                     | 029             | (For plain paper, type #4, width 2 & length 2)<br>Registration Roller Motor speed    |                  | +10.000<br>-10.000 to | %         |
|                                     | 02A             | (For plain paper, type #4, width 2 & length 3)<br>Registration Roller Motor speed    |                  | +10.000<br>-10.000 to | %         |
|                                     | 02b             | (For plain paper, type #4, width 3 & length 1)                                       |                  | +10.000               | 0/_       |
|                                     | 020             | (For plain paper, type #4, width 3 & length 2)                                       |                  | +10.000               | 70        |
|                                     | 02C             | Registration Roller Motor speed<br>(For plain paper, type #4, width 3 & length 3)    |                  | -10.000 to<br>+10.000 | %         |
|                                     | 02d             | Registration Roller Motor speed<br>(For plain paper, type #4, width 4 & length 1)    |                  | -10.000 to<br>+10.000 | %         |
|                                     | 02E             | Registration Roller Motor speed                                                      |                  | -10.000 to            | %         |
|                                     | 02F             | Registration Roller Motor speed                                                      |                  | -10.000 to            | %         |
|                                     | 030             | Registration Roller Motor speed                                                      |                  | -10.000 to            | %         |
|                                     | 031             | (For tracing paper, type #1, width 1 & length 1)<br>Registration Roller Motor speed  |                  | +10.000<br>-10.000 to | %         |
|                                     | 032             | (For tracing paper, type #1, width 1 & length 2)                                     |                  | +10.000               | %         |
|                                     | 032             | (For tracing paper, type #1, width 1 & length 3)                                     |                  | +10.00                | 70        |
|                                     | 033             | Registration Roller Motor speed<br>(For tracing paper, type #1, width 2 & length 1)  |                  | -10.00 to<br>+10.00   | %         |
|                                     | 034             | Registration Roller Motor speed<br>(For tracing paper, type #1, width 2 & length 2)  |                  | -10.00 to<br>+10.00   | %         |
|                                     | 035             | Registration Roller Motor speed<br>(For tracing paper type #1 width 2 & length 3)    |                  | -10.00 to<br>+10.00   | %         |
|                                     | 036             | Registration Roller Motor speed                                                      |                  | -10.000 to            | %         |
|                                     | 037             | Registration Roller Motor speed                                                      |                  | -10.000 to            | %         |
|                                     | 038             | Registration Roller Motor speed                                                      |                  | -10.000 to            | %         |
|                                     | 039             | (For tracing paper, type #1, width 3 & length 3)<br>Registration Roller Motor speed  |                  | +10.000<br>-10.000 to | %         |
|                                     | 034             | (For tracing paper, type #1, width 4 & length 1)<br>Registration Boller Motor speed  |                  | +10.000               | %         |
|                                     | 007             | (For tracing paper, type #1, width 4 & length 2)                                     |                  | +10.000               | <i>/0</i> |
|                                     | 036             | (For tracing paper, type #1, width 4 & length 3)                                     |                  | -10.000 to<br>+10.000 | %         |
|                                     | 03C             | Registration Roller Motor speed<br>(For tracing paper, type #2, width 1 & length 1)  |                  | -10.000 to<br>+10.000 | %         |
|                                     | 03d             | Registration Roller Motor speed<br>(For tracing paper type #2 width 1 & length 2)    |                  | -10.000 to<br>+10.000 | %         |
|                                     | 03E             | Registration Roller Motor speed                                                      |                  | -10.000 to            | %         |
|                                     | 03F             | Registration Roller Motor speed                                                      |                  | -10.000 to            | %         |
|                                     | 040             | (For tracing paper, type #2, width 2 & length 1)<br>Registration Roller Motor speed  |                  | +10.000<br>-10.000 to | %         |
|                                     | 041             | (For tracing paper, type #2, width 2 & length 2)<br>Registration Roller Motor speed  |                  | +10.000<br>-10.000 to | %         |
|                                     | 042             | (For tracing paper, type #2, width 2 & length 3)                                     |                  | +10.000               | 0/.       |
|                                     | 042             | (For tracing paper, type #2, width 3 & length 1)                                     |                  | +10.000               | 70        |
|                                     | 043             | Registration Roller Motor speed<br>(For tracing paper, type #2, width 3 & length 2)  |                  | -10.000 to<br>+10.000 | %         |
|                                     | 044             | Registration Roller Motor speed<br>(For tracing paper, type #2, width 3 & length 3)  |                  | -10.000 to<br>+10.000 | %         |
|                                     | 045             | Registration Roller Motor speed<br>(For tracing paper, type #2, width 4, & length 1) |                  | -10.000 to<br>+10.000 | %         |
|                                     | 046             | Registration Roller Motor speed                                                      |                  | -10.000 to            | %         |
|                                     | 047             | Registration Roller Motor speed                                                      |                  | -10.000 to            | %         |
|                                     |                 | (For tracing paper, type #2, width 4 & length 3)                                     |                  | +10.000               |           |

| Group code         | Individual code | Target                                                                              | Default<br>value | Setting range         | Unit      |
|--------------------|-----------------|-------------------------------------------------------------------------------------|------------------|-----------------------|-----------|
| 4<br>(Registration | 048             | Registration Roller Motor speed                                                     |                  | -10.000 to            | %         |
| Roller Motor /     | 049             | Registration Roller Motor speed                                                     |                  | -10.000 to            | %         |
| Motor speed)       | 04A             | Registration Roller Motor speed                                                     |                  | -10.000 to            | %         |
|                    | 04b             | (For tracing paper, type #3, width 1 & length 3)<br>Registration Roller Motor speed |                  | +10.000<br>-10.000 to | %         |
|                    | 04C             | (For tracing paper, type #3, width 2 & length 1)<br>Registration Roller Motor speed |                  | +10.000<br>-10.000 to | %         |
|                    | 04d             | (For tracing paper, type #3, width 2 & length 2)                                    |                  | +10.000               | 0/_       |
|                    | 040             | (For tracing paper, type #3, width 2 & length 3)                                    |                  | +10.000 10            | 70        |
|                    | 04E             | Registration Roller Motor speed<br>(For tracing paper, type #3, width 3 & length 1) |                  | -10.00 to<br>+10.00   | %         |
|                    | 04F             | Registration Roller Motor speed<br>(For tracing paper, type #3, width 3 & length 2) |                  | -10.00 to<br>+10.00   | %         |
|                    | 050             | Registration Roller Motor speed<br>(For tracing paper, type #3, width 3,& length 3) |                  | -10.00 to<br>+10.00   | %         |
|                    | 051             | Registration Roller Motor speed                                                     |                  | -10.000 to            | %         |
|                    | 052             | (For tracing paper, type #3, width 4 & length 1)<br>Registration Roller Motor speed |                  | -10.000 to            | %         |
|                    | 053             | (For tracing paper, type #3, width 4 & length 2)<br>Registration Roller Motor speed |                  | +10.000<br>-10.000 to | %         |
|                    | 054             | (For tracing paper, type #3, width 4 & length 3)                                    |                  | +10.000               | 0/        |
|                    | 054             | (For tracing paper, type #4, width 1 & length 1)                                    |                  | +10.000 18            | 70        |
|                    | 055             | Registration Roller Motor speed<br>(For tracing paper, type #4, width 1 & length 2) |                  | -10.000 to<br>+10.000 | %         |
|                    | 056             | Registration Roller Motor speed<br>(For tracing paper, type #4, width 1 & length 3) |                  | -10.000 to<br>+10.000 | %         |
|                    | 057             | Registration Roller Motor speed                                                     |                  | -10.000 to            | %         |
|                    | 058             | Registration Roller Motor speed                                                     |                  | -10.000 to            | %         |
|                    | 059             | (For tracing paper, type #4, width 2 & length 2)<br>Registration Roller Motor speed |                  | +10.000<br>-10.000 to | %         |
|                    | 05A             | (For tracing paper, type #4, width 2 & length 3)<br>Registration Roller Motor speed |                  | +10.000<br>-10.000 to | %         |
|                    | 055             | (For tracing paper, type #4, width 3 & length 1)                                    |                  | +10.000               | ),0<br>0/ |
|                    | 050             | (For tracing paper, type #4, width 3 & length 2)                                    |                  | +10.000 to            | %         |
|                    | 05C             | Registration Roller Motor speed<br>(For tracing paper, type #4, width 3 & length 3) |                  | -10.000 to<br>+10.000 | %         |
|                    | 05d             | Registration Roller Motor speed<br>(For tracing paper, type #4, width 4 & length 1) |                  | -10.000 to<br>+10.000 | %         |
|                    | 05E             | Registration Roller Motor speed                                                     |                  | -10.000 to            | %         |
|                    | 05F             | Registration Roller Motor speed                                                     |                  | -10.000 to            | %         |
|                    | 060             | (For tracing paper, type #4, width 4 & length 3)<br>Registration Roller Motor speed |                  | +10.000<br>-10.000 to | %         |
|                    | 061             | (For film, type #1, width 1 & length 1)<br>Registration Roller Motor speed          |                  | +10.000<br>-10.000 to | %         |
|                    | 000             | (For film, type #1, width 1 & length 2)                                             |                  | +10.000               | ),0<br>0/ |
|                    | 062             | (For film, type #1, width 1 & length 3)                                             |                  | +10.000 to            | 70        |
|                    | 063             | Registration Roller Motor speed<br>(For film, type #1, width 2 & length 1)          |                  | -10.000 to<br>+10.000 | %         |
|                    | 064             | Registration Roller Motor speed<br>(For film, type #1, width 2 & length 2)          |                  | -10.000 to<br>+10.000 | %         |
|                    | 065             | Registration Roller Motor speed                                                     |                  | -10.000 to            | %         |
|                    | 066             | Registration Roller Motor speed                                                     |                  | -10.000 to            | %         |
|                    | 067             | (For film, type #1, width 3 & length 1)<br>Registration Roller Motor speed          |                  | +10.000<br>-10.000 to | %         |
|                    | 068             | (For film, type #1, width 3 & length 2)<br>Registration Roller Motor speed          |                  | +10.000<br>-10.00 to  | %         |
|                    | 060             | (For film, type #1, width 3 & length 3)                                             |                  | +10.00                | 0/        |
|                    | 009             | (For film, type #1, width 4 & length 1)                                             |                  | +10.00 to             | 70        |
|                    | 06A             | Registration Roller Motor speed<br>(For film, type #1, width 4 & length 2)          |                  | -10.00 to<br>+10.00   | %         |
|                    | 06b             | Registration Roller Motor speed<br>(For film, type #1, width 4 & length 3)          |                  | -10.00 to<br>+10.00   | %         |

| Group code         | Individual<br>code | Target                                                                     | Default<br>value | Setting range         | Unit     |
|--------------------|--------------------|----------------------------------------------------------------------------|------------------|-----------------------|----------|
| 4<br>(Registration | 06C                | Registration Roller Motor speed                                            |                  | -10.000 to            | %        |
| Roller Motor /     | 06d                | Registration Roller Motor speed                                            |                  | -10.000 to            | %        |
| Motor speed)       | 06E                | Registration Roller Motor speed                                            |                  | -10.000 to            | %        |
|                    | 06F                | (For film, type #2, width 1 & length 3)<br>Registration Roller Motor speed |                  | +10.000<br>-10.000 to | %        |
|                    | 070                | (For film, type #2, width 2 & length 1)<br>Registration Roller Motor speed |                  | +10.000<br>-10.000 to | %        |
|                    | 071                | (For film, type #2, width 2 & length 2)                                    |                  | +10.000               | 0/_      |
|                    | 071                | (For film, type #2, width 2 & length 3)                                    |                  | +10.000               | 70       |
|                    | 072                | Registration Roller Motor speed<br>(For film, type #2, width 3 & length 1) |                  | -10.000 to<br>+10.000 | %        |
|                    | 073                | Registration Roller Motor speed<br>(For film, type #2, width 3 & length 2) |                  | -10.000 to<br>+10.000 | %        |
|                    | 074                | Registration Roller Motor speed<br>(For film, type #2, width 3 & length 3) |                  | -10.000 to<br>+10.000 | %        |
|                    | 075                | Registration Roller Motor speed                                            |                  | -10.000 to            | %        |
|                    | 076                | Registration Roller Motor speed                                            |                  | -10.000 to            | %        |
|                    | 077                | (For film, type #2, width 4 & length 2)<br>Registration Roller Motor speed |                  | +10.000<br>-10.000 to | %        |
|                    | 078                | (For film, type #2, width 4 & length 3)<br>Registration Boller Motor speed |                  | +10.000<br>-10.000 to | %        |
|                    | 070                | (For film, type #3, width 1 & length 1)                                    |                  | +10.000               | )0<br>0( |
|                    | 079                | (For film, type #3, width 1 & length 2)                                    |                  | -10.000 to<br>+10.000 | %        |
|                    | 07A                | Registration Roller Motor speed<br>(For film, type #3, width 1 & length 3) |                  | -10.000 to<br>+10.000 | %        |
|                    | 07b                | Registration Roller Motor speed<br>(For film, type #3, width 2 & length 1) |                  | -10.000 to<br>+10.000 | %        |
|                    | 07C                | Registration Roller Motor speed                                            |                  | -10.000 to            | %        |
|                    | 07d                | Registration Roller Motor speed                                            |                  | -10.000 to            | %        |
|                    | 07E                | (For film, type #3, width 2 & length 3)<br>Registration Roller Motor speed |                  | +10.000<br>-10.000 to | %        |
|                    | 07F                | (For film, type #3, width 3 & length 1)<br>Registration Roller Motor speed |                  | +10.000<br>-10.000 to | %        |
|                    | 080                | (For film, type #3, width 3 & length 2)                                    |                  | +10.000               | 0/.      |
|                    | 080                | (For film, type #3, width 3 & length 3)                                    |                  | +10.000 to            | 70       |
|                    | 081                | Registration Roller Motor speed<br>(For film, type #3, width 4 & length 1) |                  | -10.000 to<br>+10.000 | %        |
|                    | 082                | Registration Roller Motor speed<br>(For film, type #3, width 4 & length 2) |                  | -10.000 to<br>+10.000 | %        |
|                    | 083                | Registration Roller Motor speed                                            |                  | -10.00 to<br>+10.00   | %        |
|                    | 084                | Registration Roller Motor Speed                                            |                  | -10.00 to             | %        |
|                    | 085                | Registration Roller Motor speed                                            |                  | -10.00 to             | %        |
|                    | 086                | (For film, type #4, width 1 & length 2)<br>Registration Roller Motor speed |                  | +10.00<br>-10.00 to   | %        |
|                    | 087                | (For film, type #4, width 1 & length 3)<br>Registration Boller Motor speed |                  | +10.00                | %        |
|                    | 000                | (For film, type #4, width 2 & length 1)                                    |                  | +10.000 to            | 0/       |
|                    | 088                | (For film, type #4, width 2 & length 2)                                    |                  | +10.000 to            | %        |
|                    | 089                | Registration Roller Motor speed<br>(For film, type #4, width 2 & length 3) |                  | -10.000 to<br>+10.000 | %        |
|                    | 08A                | Registration Roller Motor speed<br>(For film, type #4, width 3 & length 1) |                  | -10.000 to<br>+10.000 | %        |
|                    | 08b                | Registration Roller Motor speed<br>(For film type #4 width 3 & length 2)   |                  | -10.000 to            | %        |
|                    | 08C                | Registration Roller Motor speed                                            |                  | -10.000 to            | %        |
|                    | 08d                | Registration Roller Motor speed                                            |                  | -10.000 to            | %        |
|                    | 08E                | (For film, type #4, width 4 & length 1)<br>Registration Roller Motor speed |                  | +10.000<br>-10.000 to | %        |
|                    | 085                | (For film, type #4, width 4 & length 2)<br>Registration Boller Motor speed |                  | +10.000               | %        |
|                    | 001                | (For film, type #4, width 4 & length 3)                                    |                  | +10.000               | 70       |

| Group code         | Individual code | Target                                                                      | Default<br>value | Setting range         | Unit      |
|--------------------|-----------------|-----------------------------------------------------------------------------|------------------|-----------------------|-----------|
| 4<br>(Registration | 090             | Registration Roller Motor speed                                             | 10.00            | -10.000 to            | %         |
| Roller Motor /     | 091             | Registration Roller Motor speed                                             |                  | -10.000 to            | %         |
| Motor speed)       | 092             | Registration Roller Motor speed                                             |                  | -10.000 to            | %         |
|                    | 093             | (For Gloss, type #1, width 1 & length 3)<br>Registration Roller Motor speed |                  | +10.000<br>-10.000 to | %         |
|                    | 094             | (For Gloss, type #1, width 2 & length 1)<br>Registration Roller Motor speed |                  | +10.000<br>-10.000 to | %         |
|                    | 005             | (For Gloss, type #1, width 2 & length 2)                                    |                  | +10.000               | 0/        |
|                    | 095             | (For Gloss, type #1, width 2 & length 3)                                    |                  | +10.000 to            | 70        |
|                    | 096             | Registration Roller Motor speed<br>(For Gloss, type #1, width 3 & length 1) |                  | -10.000 to<br>+10.000 | %         |
|                    | 097             | Registration Roller Motor speed<br>(For Gloss, type #1, width 3 & length 2) |                  | -10.000 to<br>+10.000 | %         |
|                    | 098             | Registration Roller Motor speed                                             |                  | -10.000 to            | %         |
|                    | 099             | Registration Roller Motor speed                                             |                  | -10.000 to            | %         |
|                    | 09A             | (For Gloss, type #1, width 4 & length 1)<br>Registration Roller Motor speed |                  | +10.000<br>-10.000 to | %         |
|                    | 09b             | (For Gloss, type #1, width 4 & length 2)<br>Registration Roller Motor speed |                  | +10.000<br>-10.000 to | %         |
|                    | 000             | (For Gloss, type #1, width 4 & length 3)                                    |                  | +10.000               | 0/        |
|                    | 090             | (For Gloss, type #2, width 1 & length 1)                                    |                  | +10.000 to            | %         |
|                    | 09d             | Registration Roller Motor speed<br>(For Gloss, type #2, width 1 & length 2) |                  | -10.000 to<br>+10.000 | %         |
|                    | 09E             | Registration Roller Motor speed<br>(For Gloss, type #2, width 1 & length 3) |                  | -10.00 to<br>+10.00   | %         |
|                    | 09F             | Registration Roller Motor speed                                             |                  | -10.00 to             | %         |
|                    | 0A0             | Registration Roller Motor speed                                             |                  | -10.00 to             | %         |
|                    | 0A1             | (For Gloss, type #2, width 2 & length 2)<br>Registration Roller Motor speed |                  | +10.00<br>-10.00 to   | %         |
|                    | 0A2             | (For Gloss, type #2, width 2 & length 3)<br>Registration Boller Motor speed |                  | +10.00<br>-10.000 to  | %         |
|                    | 0,12            | (For Gloss, type #2, width 3 & length 1)                                    |                  | +10.000               | ),0<br>0/ |
|                    | 0A3             | Registration Roller Motor speed<br>(For Gloss, type #2, width 3 & length 2) |                  | -10.000 to<br>+10.000 | %         |
|                    | 0A4             | Registration Roller Motor speed<br>(For Gloss, type #2, width 3 & length 3) |                  | -10.000 to<br>+10.000 | %         |
|                    | 0A5             | Registration Roller Motor speed<br>(For Gloss, type #2, width 4 & length 1) |                  | -10.000 to<br>+10.000 | %         |
|                    | 0A6             | Registration Roller Motor speed                                             |                  | -10.000 to            | %         |
|                    | 0A7             | (For Gloss, type #2, width 4 & length 2)<br>Registration Roller Motor speed |                  | -10.000 to            | %         |
|                    | 0A8             | (For Gloss, type #2, width 4 & length 3)<br>Registration Roller Motor speed |                  | +10.000<br>-10.000 to | %         |
|                    | 040             | (For Gloss, type #3, width 1 & length 1)                                    |                  | +10.000               | 0/        |
|                    | UA9             | (For Gloss, type #3, width 1 & length 2)                                    |                  | +10.000 to            | 70        |
|                    | 0AA             | Registration Roller Motor speed<br>(For Gloss, type #3, width 1 & length 3) |                  | -10.000 to<br>+10.000 | %         |
|                    | 0Ab             | Registration Roller Motor speed<br>(For gloss, type #3, width 2 & length 1) |                  | -10.000 to<br>+10.000 | %         |
|                    | 0AC             | Registration Roller Motor speed                                             |                  | -10.000 to            | %         |
|                    | 0Ad             | Registration Roller Motor speed                                             |                  | -10.000 to            | %         |
|                    | 0AE             | (For gloss, type #3, width 2 & length 3)<br>Registration Roller Motor speed |                  | +10.000<br>-10.000 to | %         |
|                    | 0AF             | (For gloss, type #3, width 3 & length 1)<br>Registration Boller Motor speed |                  | +10.000               | %         |
|                    | 050             | (For gloss, type #3, width 3 & length 2)                                    |                  | +10.000               | 0/        |
|                    | UdU             | Registration Roller Motor speed<br>(For gloss, type #3, width 3 & length 3) |                  | -10.000 to<br>+10.000 | %         |
|                    | 0b1             | Registration Roller Motor speed<br>(For gloss, type #3, width 4 & length 1) |                  | -10.000 to<br>+10.000 | %         |
|                    | 0b2             | Registration Roller Motor speed<br>(For gloss, type #3, width 4 & length 2) |                  | -10.000 to            | %         |
|                    | 0b3             | Registration Roller Motor speed                                             |                  | -10.000 to            | %         |
|                    |                 | (For gloss, type #3, whath 4 & length 3)                                    |                  | +10.000               |           |

| Group code                        | Individual<br>code | Target                                                                          | Default<br>value | Setting range         | Unit |
|-----------------------------------|--------------------|---------------------------------------------------------------------------------|------------------|-----------------------|------|
| 4<br>(Decistration                | 0b4                | Registration Roller Motor speed                                                 | 10.00            | -10.000 to            | %    |
| Roller Motor /                    | 0b5                | Registration Roller Motor speed                                                 |                  | -10.000 to            | %    |
| Attraction Roller<br>Motor speed) | 0b6                | (For gloss, type #4, width 1 & length 2)<br>Registration Roller Motor speed     |                  | +10.000<br>-10.000 to | %    |
|                                   | 067                | (For gloss, type #4, width 1 & length 3)                                        |                  | +10.000               | 0/   |
|                                   | 1007               | (For gloss, type #4, width 2 & length 1)                                        |                  | +10.000 to            | 70   |
|                                   | 0b8                | Registration Roller Motor speed<br>(For gloss, type #4, width 2 & length 2)     |                  | -10.000 to<br>+10.000 | %    |
|                                   | 0b9                | Registration Roller Motor speed                                                 |                  | -10.00 to             | %    |
|                                   | 0bA                | (For gloss, type #4, width 2 & length 3)<br>Registration Roller Motor speed     |                  | -10.00 to             | %    |
|                                   | Obb                | (For gloss, type #4, width 3 & length 1)                                        |                  | +10.00                | %    |
|                                   | 000                | (For gloss, type #4, width 3 & length 2)                                        |                  | +10.00                | 70   |
|                                   | 0bC                | Registration Roller Motor speed<br>(For gloss, type #4, width 3 & length 3)     |                  | -10.00 to<br>+10.00   | %    |
|                                   | 0bd                | Registration Roller Motor speed                                                 |                  | -10.000 to            | %    |
|                                   | 0bE                | Registration Roller Motor speed                                                 |                  | -10.000 to            | %    |
|                                   | 0hE                | (For gloss, type #4, width 4 & length 2)                                        |                  | +10.000               | %    |
|                                   | 001                | (For gloss, type #4, width 4 & length 3)                                        |                  | +10.000 to            | 70   |
|                                   | 0C0                | Attraction Roller Motor speed<br>(For plain paper, type #1, width 1 & length 1) |                  | -10.000 to<br>+10.000 | %    |
|                                   | 0C1                | Attraction Roller Motor speed                                                   |                  | -10.000 to            | %    |
|                                   | 0C2                | Attraction Roller Motor speed                                                   |                  | -10.000 to            | %    |
|                                   | 0C3                | (For plain paper, type #1, width 1 & length 3)<br>Attraction Roller Motor speed |                  | +10.000<br>-10.000 to | %    |
|                                   | 000                | (For plain paper, type #1, width 2 & length 1)                                  |                  | +10.000               | , v  |
|                                   | 0C4                | Attraction Roller Motor speed<br>(For plain paper, type #1, width 2 & length 2) |                  | -10.000 to<br>+10.000 | %    |
|                                   | 0C5                | Attraction Roller Motor speed                                                   |                  | -10.000 to<br>+10.000 | %    |
|                                   | 0C6                | Attraction Roller Motor speed                                                   |                  | -10.000 to            | %    |
|                                   | 0C7                | (For plain paper, type #1, width 3 & length 1)<br>Attraction Roller Motor speed |                  | +10.000<br>-10.000 to | %    |
|                                   | 009                | (For plain paper, type #1, width 3 & length 2)                                  |                  | +10.000               | 0/.  |
|                                   | 000                | (For plain paper, type #1, width 3 & length 3)                                  |                  | +10.000 to            | 70   |
|                                   | 0C9                | Attraction Roller Motor speed<br>(For plain paper, type #1, width 4 & length 1) |                  | -10.000 to<br>+10.000 | %    |
|                                   | 0CA                | Attraction Roller Motor speed                                                   |                  | -10.000 to            | %    |
|                                   | 0Cb                | Attraction Roller Motor speed                                                   |                  | -10.000 to            | %    |
|                                   | 000                | (For plain paper, type #1, width 4 & length 3)                                  |                  | +10.000               | 0/_  |
|                                   | 000                | (For plain paper, type #2, width 1 & length 1)                                  |                  | +10.000 to            | 70   |
|                                   | 0Cd                | Attraction Roller Motor speed<br>(For plain paper, type #2, width 1 & length 2) |                  | -10.000 to<br>+10.000 | %    |
|                                   | 0CE                | Attraction Roller Motor speed                                                   |                  | -10.000 to            | %    |
|                                   | 0CF                | Attraction Roller Motor speed                                                   |                  | -10.000 to            | %    |
|                                   | 0d0                | (For plain paper, type #2, width 2 & length 1)<br>Attraction Roller Motor speed |                  | +10.000<br>-10.000 to | %    |
|                                   | 0.14               | (For plain paper, type #2, width 2 & length 2)                                  |                  | +10.000               | 0(   |
|                                   | 001                | Attraction Roller Motor speed<br>(For plain paper, type #2, width 2 & length 3) |                  | -10.000 to<br>+10.000 | %    |
|                                   | 0d2                | Attraction Roller Motor speed<br>(For plain paper, type #2, width 3 & length 1) |                  | -10.000 to            | %    |
|                                   | 0d3                | Attraction Roller Motor speed                                                   |                  | -10.000 to            | %    |
|                                   | 0d4                | (⊢or plain paper, type #2, width 3 & length 2)<br>Attraction Roller Motor speed |                  | +10.000<br>-10.000 to | %    |
|                                   | Ode                | (For plain paper, type #2, width 3 & length 3)                                  |                  | +10.000               | 0/.  |
|                                   | 000                | (For plain paper, type #2, width 4 & length 1)                                  |                  | +10.000               | 70   |
|                                   | 0d6                | Attraction Roller Motor speed<br>(For plain paper, type #2, width 4 & length 2) |                  | -10.000 to<br>+10.000 | %    |
|                                   | 0d7                | Attraction Roller Motor speed                                                   |                  | -10.000 to            | %    |
|                                   |                    | (For plain paper, type #2, width 4 & length 3)                                  |                  | +10.000               |      |

| Group code         | Individual code | Target                                                                            | Default<br>value | Setting range         | Unit |
|--------------------|-----------------|-----------------------------------------------------------------------------------|------------------|-----------------------|------|
| 4<br>(Pegistration | 0d8             | Attraction Roller Motor speed                                                     | 10.00            | -10.000 to            | %    |
| Roller Motor /     | 0d9             | Attraction Roller Motor speed                                                     |                  | -10.000 to            | %    |
| Motor speed)       | 0dA             | (For plain paper, type #3, width 1 & length 2)<br>Attraction Roller Motor speed   |                  | -10.000 to            | %    |
|                    | 0db             | (For plain paper, type #3, width 1 & length 3)<br>Attraction Roller Motor speed   |                  | +10.000<br>-10.000 to | %    |
|                    | 040             | (For plain paper, type #3, width 2 & length 1)                                    |                  | +10.000               | 0/   |
|                    | UUC             | (For plain paper, type #3, width 2 & length 2)                                    |                  | +10.000 to            | 70   |
|                    | 0dd             | Attraction Roller Motor speed<br>(For plain paper, type #3, width 2 & length 3)   |                  | -10.000 to<br>+10.000 | %    |
|                    | 0dE             | Attraction Roller Motor speed                                                     |                  | -10.000 to            | %    |
|                    | 0dF             | Attraction Roller Motor speed                                                     |                  | -10.000 to            | %    |
|                    | 0E0             | (For plain paper, type #3, width 3 & length 2)<br>Attraction Roller Motor speed   |                  | +10.000<br>-10.000 to | %    |
|                    | 051             | (For plain paper, type #3, width 3 & length 3)                                    |                  | +10.000               | 0/.  |
|                    | UET             | (For plain paper, type #3, width 4 & length 1)                                    |                  | +10.000 to            | 70   |
|                    | 0E2             | Attraction Roller Motor speed<br>(For plain paper, type #3, width 4 & length 2)   |                  | -10.000 to<br>+10.000 | %    |
|                    | 0E3             | Attraction Roller Motor speed                                                     |                  | -10.000 to            | %    |
|                    | 0E4             | Attraction Roller Motor speed                                                     |                  | -10.000 to            | %    |
|                    | 0E5             | (For plain paper, type #4, width 1 & length 1)<br>Attraction Roller Motor speed   |                  | +10.000<br>-10.000 to | %    |
|                    | 056             | (For plain paper, type #4, width 1 & length 2)                                    |                  | +10.000               | 0/.  |
|                    | UEO             | (For plain paper, type #4, width 1 & length 3)                                    |                  | +10.000 to            | 70   |
|                    | 0E7             | Attraction Roller Motor speed<br>(For plain paper, type #4, width 2 & length 1)   |                  | -10.000 to<br>+10.000 | %    |
|                    | 0E8             | Attraction Roller Motor speed                                                     |                  | -10.000 to            | %    |
|                    | 0E9             | Attraction Roller Motor speed                                                     |                  | -10.000 to            | %    |
|                    | 0EA             | (For plain paper, type #4, width 2 & length 3)<br>Attraction Roller Motor speed   |                  | +10.000<br>-10.000 to | %    |
|                    | 0Eb             | (For plain paper, type #4, width 3 & length 1)                                    |                  | +10.000               | %    |
|                    | OLD             | (For plain paper, type #4, width 3 & length 2)                                    |                  | +10.000 to            | 70   |
|                    | 0EC             | Attraction Roller Motor speed<br>(For plain paper, type #4, width 3 & length 3)   |                  | -10.000 to<br>+10.000 | %    |
|                    | 0Ed             | Attraction Roller Motor speed                                                     |                  | -10.000 to<br>+10.000 | %    |
|                    | 0EE             | Attraction Roller Motor speed                                                     |                  | -10.000 to            | %    |
|                    | 0EF             | (For plain paper, type #4, width 4 & length 2)<br>Attraction Roller Motor speed   |                  | +10.000<br>-10.000 to | %    |
|                    | 0E0             | (For plain paper, type #4, width 4 & length 3)                                    |                  | +10.000               | %    |
|                    | 010             | (For tracing paper, type #1, width 1 & length 1)                                  |                  | +10.000               | 70   |
|                    | 0F1             | Attraction Roller Motor speed<br>(For tracing paper, type #1, width 1 & length 2) |                  | -10.000 to<br>+10.000 | %    |
|                    | 0F2             | Attraction Roller Motor speed                                                     |                  | -10.000 to<br>+10.000 | %    |
|                    | 0F3             | Attraction Roller Motor speed                                                     |                  | -10.000 to            | %    |
|                    | 0F4             | (For tracing paper, type #1, width 2 & length 1)<br>Attraction Roller Motor speed |                  | +10.000<br>-10.000 to | %    |
|                    | 0E5             | (For tracing paper, type #1, width 2 & length 2)<br>Attraction Roller Motor speed |                  | +10.000               | %    |
|                    | 010             | (For tracing paper, type #1, width 2 & length 3)                                  |                  | +10.000               | 70   |
|                    | 0F6             | Attraction Roller Motor speed<br>(For tracing paper, type #1, width 3 & length 1) |                  | -10.000 to<br>+10.000 | %    |
|                    | 0F7             | Attraction Roller Motor speed<br>(For tracing paper, type #1, width 3 & length 2) |                  | -10.000 to<br>+10.000 | %    |
|                    | 0F8             | Attraction Roller Motor speed                                                     |                  | -10.000 to            | %    |
|                    | 0F9             | (For tracing paper, type #1, width 3 & length 3)<br>Attraction Roller Motor speed |                  | +10.000<br>-10.000 to | %    |
|                    | 0EA             | (For tracing paper, type #1, width 4 & length 1)                                  |                  | +10.000               | %    |
|                    |                 | (For tracing paper, type #1, width 4 & length 2)                                  |                  | +10.000               | 70   |
|                    | 0Fb             | Attraction Roller Motor speed<br>(For tracing paper, type #1, width 4 & length 3) |                  | -10.000 to<br>+10.000 | %    |

| Group code                          | Individual code | Target                                                                            | Default<br>value | Setting range         | Unit      |
|-------------------------------------|-----------------|-----------------------------------------------------------------------------------|------------------|-----------------------|-----------|
| 4<br>(Registration                  | 0FC             | Attraction Roller Motor speed<br>(For tracing paper type #2 width 1 & length 1)   |                  | -10.000 to<br>+10.000 | %         |
| Roller Motor /<br>Attraction Roller | 0Fd             | Attraction Roller Motor speed<br>(For tracing paper type #2 width 1 & length 2)   |                  | -10.000 to<br>+10.000 | %         |
| Motor speed)                        | 0FE             | Attraction Roller Motor speed                                                     |                  | -10.000 to            | %         |
|                                     | 0FF             | Attraction Roller Motor speed                                                     |                  | -10.000 to            | %         |
|                                     | 100             | (For tracing paper, type #2, width 2 & length 1)<br>Attraction Roller Motor speed |                  | +10.000<br>-10.000 to | %         |
|                                     | 101             | (For tracing paper, type #2, width 2 & length 2)<br>Attraction Roller Motor speed |                  | +10.000<br>-10.000 to | %         |
|                                     | 102             | (For tracing paper, type #2, width 2 & length 3)                                  |                  | +10.000               | 0/        |
|                                     | 102             | (For tracing paper, type #2, width 3 & length 1)                                  |                  | +10.000 to            | %         |
|                                     | 103             | Attraction Roller Motor speed<br>(For tracing paper, type #2, width 3 & length 2) |                  | -10.000 to<br>+10.000 | %         |
|                                     | 104             | Attraction Roller Motor speed<br>(For tracing paper, type #2, width 3,& length 3) |                  | -10.000 to<br>+10.000 | %         |
|                                     | 105             | Attraction Roller Motor speed                                                     |                  | -10.000 to            | %         |
|                                     | 106             | (For tracing paper, type #2, width 4 & length 1)<br>Attraction Roller Motor speed |                  | +10.000<br>-10.000 to | %         |
|                                     | 107             | (For tracing paper, type #2, width 4 & length 2)<br>Attraction Roller Motor speed |                  | +10.000<br>-10.000 to | %         |
|                                     | 400             | (For tracing paper, type #2, width 4 & length 3)                                  |                  | +10.000               | ),0<br>0/ |
|                                     | 108             | (For tracing paper, type #3, width 1 & length 1)                                  |                  | -10.000 to<br>+10.000 | %         |
|                                     | 109             | Attraction Roller Motor speed<br>(For tracing paper, type #3, width 1 & length 2) |                  | -10.000 to<br>+10.000 | %         |
|                                     | 10A             | Attraction Roller Motor speed                                                     |                  | -10.000 to            | %         |
|                                     | 10b             | Attraction Roller Motor speed                                                     |                  | -10.000 to            | %         |
|                                     | 10C             | (For tracing paper, type #3, width 2 & length 1)<br>Attraction Roller Motor speed |                  | +10.000<br>-10.000 to | %         |
|                                     | 10D             | (For tracing paper, type #3, width 2 & length 2)                                  |                  | +10.000               | %         |
|                                     | 100             | (For tracing paper, type #3, width 2 & length 3)                                  |                  | +10.000               | 70        |
|                                     | 10E             | Attraction Roller Motor speed<br>(For tracing paper, type #3, width 3 & length 1) |                  | -10.000 to<br>+10.000 | %         |
|                                     | 10F             | Attraction Roller Motor speed<br>(For tracing paper, type #3, width 3 & length 2) |                  | -10.000 to<br>+10.000 | %         |
|                                     | 110             | Attraction Roller Motor speed                                                     |                  | -10.000 to            | %         |
|                                     | 111             | Attraction Roller Motor speed                                                     |                  | -10.000 to            | %         |
|                                     | 112             | (For tracing paper, type #3, width 4 & length 1)<br>Attraction Roller Motor speed |                  | +10.000<br>-10.000 to | %         |
|                                     | 112             | (For tracing paper, type #3, width 4 & length 2)                                  |                  | +10.000               | 0/.       |
|                                     | 115             | (For tracing paper, type #3, width 4 & length 3)                                  |                  | +10.000 to            | 70        |
|                                     | 114             | Attraction Roller Motor speed<br>(For tracing paper, type #4, width 1 & length 1) |                  | -10.000 to<br>+10.000 | %         |
|                                     | 115             | Attraction Roller Motor speed<br>(For tracing paper type #4 width 1 & length 2)   |                  | -10.000 to<br>+10.000 | %         |
|                                     | 116             | Attraction Roller Motor speed                                                     |                  | -10.000 to            | %         |
|                                     | 117             | Attraction Roller Motor speed                                                     |                  | -10.000 to            | %         |
|                                     | 118             | (For tracing paper, type #4, width 2 & length 1)<br>Attraction Roller Motor speed |                  | +10.000<br>-10.000 to | %         |
|                                     | 110             | (For tracing paper, type #4, width 2 & length 2)                                  |                  | +10.000               | %         |
|                                     | 113             | (For tracing paper, type #4, width 2 & length 3)                                  |                  | +10.000               | 70        |
|                                     | 11A             | Attraction Roller Motor speed<br>(For tracing paper, type #4, width 3 & length 1) |                  | -10.000 to<br>+10.000 | %         |
|                                     | 11b             | Attraction Roller Motor speed<br>(For tracing paper, type #4, width 3 & length 2) |                  | -10.000 to<br>+10.000 | %         |
|                                     | 11C             | Attraction Roller Motor speed                                                     |                  | -10.000 to            | %         |
|                                     | 11d             | Attraction Roller Motor speed                                                     |                  | -10.000 to            | %         |
|                                     | 11E             | (For tracing paper, type #4, width 4 & length 1)<br>Attraction Roller Motor speed |                  | +10.000<br>-10.000 to | %         |
|                                     | 115             | (For tracing paper, type #4, width 4 & length 2)                                  |                  | +10.000               | 0/_       |
|                                     | 115             | (For tracing paper, type #4, width 4 & length 3)                                  |                  | +10.000               | 70        |

| Group code                          | Individual code | Target                                                                   | Default<br>value | Setting range         | Unit |
|-------------------------------------|-----------------|--------------------------------------------------------------------------|------------------|-----------------------|------|
| 4<br>(Registration                  | 120             | Attraction Roller Motor speed<br>(For film type #1 width 1 & length 1)   |                  | -10.000 to<br>+10.000 | %    |
| Roller Motor /<br>Attraction Roller | 121             | Attraction Roller Motor speed<br>(For film type #1 width 1 & length 2)   |                  | -10.000 to<br>+10.000 | %    |
| Motor speed)                        | 122             | Attraction Roller Motor speed                                            |                  | -10.000 to            | %    |
|                                     | 123             | Attraction Roller Motor speed                                            |                  | -10.000 to            | %    |
|                                     | 124             | Attraction Roller Motor speed                                            |                  | -10.000 to            | %    |
|                                     | 125             | (For film, type #1, width 2 & length 2)<br>Attraction Roller Motor speed |                  | +10.000<br>-10.000 to | %    |
|                                     | 126             | (For film, type #1, width 2 & length 3)<br>Attraction Boller Motor speed |                  | +10.000<br>-10.000 to | %    |
|                                     | 107             | (For film, type #1, width 3 & length 1)                                  |                  | +10.000 to            | 0/   |
|                                     | 127             | (For film, type #1, width 3 & length 2)                                  |                  | +10.000 to            | 70   |
|                                     | 128             | Attraction Roller Motor speed<br>(For film, type #1, width 3 & length 3) |                  | -10.000 to<br>+10.000 | %    |
|                                     | 129             | Attraction Roller Motor speed<br>(For film, type #1, width 4 & length 1) |                  | -10.000 to<br>+10.000 | %    |
|                                     | 12A             | Attraction Roller Motor speed                                            |                  | -10.000 to            | %    |
|                                     | 12b             | Attraction Roller Motor speed                                            |                  | -10.000 to            | %    |
|                                     | 12C             | (For film, type #1, width 4 & length 3)<br>Attraction Roller Motor speed |                  | +10.000<br>-10.000 to | %    |
|                                     | 12d             | (For film, type #2, width 1 & length 1)<br>Attraction Boller Motor speed |                  | +10.000<br>-10.000 to | %    |
|                                     | 125             | (For film, type #2, width 1 & length 2)                                  |                  | +10.000<br>10.000 to  | 0/   |
|                                     | 120             | (For film, type #2, width 1 & length 3)                                  |                  | +10.000 to            | 70   |
|                                     | 12F             | Attraction Roller Motor speed<br>(For film, type #2, width 2 & length 1) |                  | -10.000 to<br>+10.000 | %    |
|                                     | 130             | Attraction Roller Motor speed<br>(For film, type #2, width 2 & length 2) |                  | -10.000 to<br>+10.000 | %    |
|                                     | 131             | Attraction Roller Motor speed                                            |                  | -10.000 to            | %    |
|                                     | 132             | Attraction Roller Motor speed                                            |                  | -10.000 to            | %    |
|                                     | 133             | Attraction Roller Motor speed                                            |                  | -10.000 to            | %    |
|                                     | 134             | (For film, type #2, width 3 & length 2)<br>Attraction Roller Motor speed |                  | +10.000<br>-10.000 to | %    |
|                                     | 135             | (For film, type #2, width 3 & length 3)<br>Attraction Boller Motor speed |                  | +10.000<br>-10.000 to | %    |
|                                     | 100             | (For film, type #2, width 4 & length 1)                                  |                  | +10.000               | 0/   |
|                                     | 136             | (For film, type #2, width 4 & length 2)                                  |                  | +10.000 to            | %    |
|                                     | 137             | Attraction Roller Motor speed<br>(For film, type #2, width 4 & length 3) |                  | -10.000 to<br>+10.000 | %    |
|                                     | 138             | Attraction Roller Motor speed<br>(For film, type #3, width 1 & length 1) |                  | -10.000 to<br>+10.000 | %    |
|                                     | 139             | Attraction Roller Motor speed                                            |                  | -10.000 to            | %    |
|                                     | 13A             | Attraction Roller Motor speed                                            |                  | -10.000 to            | %    |
|                                     | 13b             | (For film, type #3, width 1 & length 3)<br>Attraction Roller Motor speed |                  | +10.000<br>-10.000 to | %    |
|                                     | 13C             | (For film, type #3, width 2 & length 1)<br>Attraction Roller Motor speed |                  | +10.000<br>-10.000 to | %    |
|                                     | 13d             | (For film, type #3, width 2 & length 2)                                  |                  | +10.000               | 0/_  |
|                                     | 150             | (For film, type #3, width 2 & length 3)                                  |                  | +10.000 to            | 70   |
|                                     | 13E             | Attraction Roller Motor speed<br>(For film, type #3, width 3 & length 1) |                  | -10.000 to<br>+10.000 | %    |
|                                     | 13F             | Attraction Roller Motor speed<br>(For film, type #3, width 3 & length 2) |                  | -10.000 to<br>+10.000 | %    |
|                                     | 140             | Attraction Roller Motor speed<br>(For film, type #3, width 3,& length 3) |                  | -10.000 to<br>+10.000 | %    |
|                                     | 141             | Attraction Roller Motor speed                                            |                  | -10.000 to            | %    |
|                                     | 142             | Attraction Roller Motor speed                                            |                  | -10.000 to            | %    |
|                                     | 143             | (For film, type #3, width 4 & length 2)<br>Attraction Roller Motor speed |                  | +10.000<br>-10.000 to | %    |
|                                     |                 | (For film, type #3, width 4 & length 3)                                  |                  | +10.000               |      |

| Group code         | Individual code | Target                                                                    | Default<br>value | Setting range         | Unit       |
|--------------------|-----------------|---------------------------------------------------------------------------|------------------|-----------------------|------------|
| 4<br>(Pegistration | 144             | Attraction Roller Motor speed                                             | 10.00            | -10.000 to            | %          |
| Roller Motor /     | 145             | Attraction Roller Motor speed                                             |                  | -10.000 to            | %          |
| Motor speed)       | 146             | (For film, type #4, width 1 & length 2)<br>Attraction Roller Motor speed  |                  | +10.000<br>-10.000 to | %          |
|                    | 147             | (For film, type #4, width 1 & length 3)<br>Attraction Roller Motor speed  |                  | +10.000<br>-10.000 to | %          |
|                    | 140             | (For film, type #4, width 2 & length 1)                                   |                  | +10.000               | 0(         |
|                    | 148             | (For film, type #4, width 2 & length 2)                                   |                  | -10.000 to<br>+10.000 | %          |
|                    | 149             | Attraction Roller Motor speed<br>(For film, type #4, width 2 & length 3)  |                  | -10.000 to<br>+10.000 | %          |
|                    | 14A             | Attraction Roller Motor speed                                             |                  | -10.000 to            | %          |
|                    | 14b             | Attraction Roller Motor speed                                             |                  | -10.000 to            | %          |
|                    | 14C             | (For film, type #4, width 3 & length 2)<br>Attraction Roller Motor speed  |                  | +10.000<br>-10.000 to | %          |
|                    | 14d             | (For film, type #4, width 3 & length 3)                                   |                  | +10.000               | 0/.        |
|                    | 140             | (For film, type #4, width 4 & length 1)                                   |                  | +10.000 to            | 70         |
|                    | 14E             | Attraction Roller Motor speed<br>(For film, type #4, width 4 & length 2)  |                  | -10.000 to<br>+10.000 | %          |
|                    | 14F             | Attraction Roller Motor speed                                             |                  | -10.000 to            | %          |
|                    | 150             | Attraction Roller Motor speed                                             |                  | -10.000 to            | %          |
|                    | 151             | (For gloss, type #1, width 1 & length 1)<br>Attraction Roller Motor speed |                  | +10.000<br>-10.000 to | %          |
|                    | 150             | (For gloss, type #1, width 1 & length 2)                                  |                  | +10.000               | 0/.        |
|                    | 152             | (For gloss, type #1, width 1 & length 3)                                  |                  | +10.000 to            | 70         |
|                    | 153             | Attraction Roller Motor speed<br>(For gloss, type #1, width 2 & length 1) |                  | -10.000 to<br>+10.000 | %          |
|                    | 154             | Attraction Roller Motor speed<br>(For gloss type #1 width 2 & length 2)   |                  | -10.000 to<br>+10.000 | %          |
|                    | 155             | Attraction Roller Motor speed                                             |                  | -10.000 to            | %          |
|                    | 156             | (For gloss, type #1, width 2 & length 3)<br>Attraction Roller Motor speed |                  | +10.000<br>-10.000 to | %          |
|                    | 157             | (For gloss, type #1, width 3 & length 1)<br>Attraction Roller Motor speed |                  | +10.000<br>-10.000 to | %          |
|                    | 150             | (For gloss, type #1, width 3 & length 2)                                  |                  | +10.000               | ,,,<br>,,, |
|                    | 158             | (For gloss, type #1, width 3 & length 3)                                  |                  | -10.000 to<br>+10.000 | %          |
|                    | 159             | Attraction Roller Motor speed<br>(For gloss, type #1, width 4 & length 1) |                  | -10.000 to<br>+10.000 | %          |
|                    | 15A             | Attraction Roller Motor speed                                             |                  | -10.000 to            | %          |
|                    | 15b             | Attraction Roller Motor speed                                             |                  | -10.000 to            | %          |
|                    | 15C             | (For gloss, type #1, width 4 & length 3)<br>Attraction Roller Motor speed |                  | +10.000<br>-10.000 to | %          |
|                    | 45-1            | (For gloss, type #2, width 1 & length 1)                                  |                  | +10.000               | 0(         |
|                    | 150             | (For gloss, type #2, width 1 & length 2)                                  |                  | -10.000 to<br>+10.000 | %          |
|                    | 15E             | Attraction Roller Motor speed<br>(For gloss, type #2, width 1 & length 3) |                  | -10.000 to<br>+10.000 | %          |
|                    | 15F             | Attraction Roller Motor speed                                             |                  | -10.000 to            | %          |
|                    | 160             | Attraction Roller Motor speed                                             |                  | -10.000 to            | %          |
|                    | 161             | (For gloss, type #2, width 2 & length 2)<br>Attraction Roller Motor speed |                  | +10.000<br>-10.000 to | %          |
|                    | 162             | (For gloss, type #2, width 2 & length 3)                                  |                  | +10.000               | %          |
|                    | 102             | (For gloss, type #2, width 3 & length 1)                                  |                  | +10.000               | 70         |
|                    | 163             | Attraction Roller Motor speed<br>(For gloss, type #2, width 3 & length 2) |                  | -10.000 to<br>+10.000 | %          |
|                    | 164             | Attraction Roller Motor speed<br>(For gloss, type #2, width 3 & length 3) |                  | -10.000 to<br>+10.000 | %          |
|                    | 165             | Attraction Roller Motor speed                                             |                  | -10.000 to            | %          |
|                    | 166             | (roi gloss, type #2, wiath 4 & length 1)<br>Attraction Roller Motor speed |                  | +10.000<br>-10.000 to | %          |
|                    | 167             | (For gloss, type #2, width 4 & length 2)<br>Attraction Roller Motor speed |                  | +10.000               | %          |
|                    | 107             | (For gloss, type #2, width 4 & length 3)                                  |                  | +10.000               | 70         |

| Group code         | Individual | Target                                                                    | Default | Setting range         | Unit        |
|--------------------|------------|---------------------------------------------------------------------------|---------|-----------------------|-------------|
|                    | code       |                                                                           | value   |                       |             |
| 4<br>(Registration | 168        | Attraction Roller Motor speed<br>(For gloss, type #3, width 1 & length 1) |         | -10.000 to<br>+10.000 | %           |
| Roller Motor /     | 169        | Attraction Roller Motor speed                                             |         | -10.000 to            | %           |
| Attraction Roller  |            | (For gloss, type #3, width 1 & length 2)                                  |         | +10.000               |             |
| Motor speed)       | 16A        | Attraction Roller Motor speed                                             |         | -10.000 to            | %           |
|                    |            | (For gloss, type #3, width 1 & length 3)                                  |         | +10.000               |             |
|                    | 16b        | Attraction Roller Motor speed<br>(For gloss, type #3, width 2 & length 1) |         | -10.000 to<br>+10.000 | %           |
|                    | 160        | Attraction Roller Motor speed                                             |         | -10 000 to            | %           |
|                    | 100        | (For gloss, type #3, width 2 & length 2)                                  |         | +10.000               | <i>,</i> ,, |
|                    | 16d        | Attraction Roller Motor speed                                             |         | -10.000 to            | %           |
|                    |            | (For gloss, type #3, width 2 & length 3)                                  |         | +10.000               |             |
|                    | 16E        | Attraction Roller Motor speed                                             |         | -10.000 to            | %           |
|                    |            | (For gloss, type #3, width 3 & length 1)                                  |         | +10.000               |             |
|                    | 16F        | Attraction Roller Motor speed                                             |         | -10.000 to            | %           |
|                    |            | (For gloss, type #3, width 3 & length 2)                                  |         | +10.000               |             |
|                    | 170        | Attraction Roller Motor speed                                             |         | -10.000 to            | %           |
|                    |            | (For gloss, type #3, width 3 & length 3)                                  |         | +10.000               |             |
|                    | 171        | Attraction Roller Motor speed                                             |         | -10.000 to            | %           |
|                    |            | (For gloss, type #3, width 4 & length 1)                                  |         | +10.000               |             |
|                    | 172        | Attraction Roller Motor speed                                             |         | -10.000 to            | %           |
|                    |            | (For gloss, type #3, width 4 & length 2)                                  |         | +10.000               |             |
|                    | 173        | Attraction Roller Motor speed                                             |         | -10.000 to            | %           |
|                    |            | (For gloss, type #3, width 4 & length 3)                                  |         | +10.000               |             |
|                    | 174        | Attraction Roller Motor speed                                             |         | -10.000 to            | %           |
|                    |            | (For gloss, type #4, width 1 & length 1)                                  |         | +10.000               |             |
|                    | 175        | Attraction Roller Motor speed                                             |         | -10.000 to            | %           |
|                    |            | (For gloss, type #4, width 1 & length 2)                                  |         | +10.000               |             |
|                    | 176        | Attraction Roller Motor speed                                             |         | -10.000 to            | %           |
|                    |            | (For gloss, type #4, width 1 & length 3)                                  |         | +10.000               |             |
|                    | 177        | Attraction Roller Motor speed                                             |         | -10.000 to            | %           |
|                    |            | (For gloss, type #4, width 2 & length 1)                                  |         | +10.000               |             |
|                    | 178        | Attraction Roller Motor speed                                             |         | -10.000 to            | %           |
|                    | 470        | (For gloss, type #4, width 2 & length 2)                                  |         | +10.000               | 0/          |
|                    | 179        | Attraction Roller Motor speed<br>(For gloss, type #4, width 2 & length 3) |         | -10.000 to<br>+10.000 | %           |
|                    | 174        | Attraction Boller Meter anald                                             |         | 10.000 to             | 0/          |
|                    | 1/A        | (For gloss, type #4, width 3 & length 1)                                  |         | +10.000               | 70          |
|                    | 17b        | Attraction Roller Motor speed                                             |         | -10.000 to            | %           |
|                    |            | (For gloss, type #4, width 3 & length 2)                                  |         | +10.000               |             |
|                    | 17C        | Attraction Roller Motor speed                                             |         | -10.000 to            | %           |
|                    |            | (For gloss, type #4, width 3 & length 3)                                  |         | +10.000               |             |
|                    | 17d        | Attraction Roller Motor speed                                             |         | -10.000 to            | %           |
|                    |            | (For gloss, type #4, width 4 & length 1)                                  |         | +10.000               |             |
|                    | 17E        | Attraction Roller Motor speed                                             |         | -10.000 to            | %           |
|                    |            | (For gloss, type #4, width 4 & length 2)                                  |         | +10.000               |             |
|                    | 17F        | Attraction Roller Motor speed                                             |         | -10.000 to            | %           |
|                    |            | (For gloss, type #4, width 4 & length 3)                                  |         | +10.000               |             |

| Group code             | Individual code | Target                                                                                     | Default<br>value | Setting range         | Unit    |
|------------------------|-----------------|--------------------------------------------------------------------------------------------|------------------|-----------------------|---------|
| 5<br>(Transportation   | 000             | Transportation Unit 1 Motor high speed<br>(For plain paper, type #1, width 1 & length 1)   |                  | -50.00 to<br>+50.00   | %       |
| Unit 1 Motor<br>speed) | 001             | Transportation Unit 1 Motor normal speed<br>(For plain paper, type #1, width 1 & length 1) |                  | -50.00 to<br>+50.00   | %       |
|                        | 002             | Transportation Unit 1 Motor low speed<br>(For plain paper, type #1, width 1 & length 1)    |                  | -50.00 to<br>+50.00   | %       |
|                        | 003             | Transportation Unit 1 Motor high speed<br>(For plain paper, type #1, width 1 & length 2)   |                  | -50.00 to<br>+50.00   | %       |
|                        | 004             | Transportation Unit 1 Motor normal speed<br>(For plain paper, type #1, width 1 & length 2) |                  | -50.00 to<br>+50.00   | %       |
|                        | 005             | Transportation Unit 1 Motor low speed<br>(For plain paper type #1 width 1 & length 2)      |                  | -50.00 to<br>+50.00   | %       |
|                        | 006             | Transportation Unit 1 Motor high speed<br>(For plain paper type #1 width 1 & length 3)     |                  | -50.00 to<br>+50.00   | %       |
|                        | 007             | Transportation Unit 1 Motor normal speed<br>(For plain paper type #1 width 1 & length 3)   |                  | -50.00 to             | %       |
|                        | 008             | Transportation Unit 1 Motor low speed                                                      |                  | -50.00 to             | %       |
|                        | 009             | Transportation Unit 1 Motor high speed                                                     |                  | -50.00 to             | %       |
|                        | 00A             | (For plain paper, type #1, width 2 & length 1)<br>Transportation Unit 1 Motor normal speed |                  | -50.00 to             | %       |
|                        | 00b             | (For plain paper, type #1, width 2 & length 1)<br>Transportation Unit 1 Motor low speed    |                  | -50.00 to             | %       |
|                        | 00C             | (For plain paper, type #1, width 2 & length 1)<br>Transportation Unit 1 Motor high speed   |                  | +50.00<br>-50.00 to   | %       |
|                        | 00D             | (For plain paper, type #1, width 2 & length 2)<br>Transportation Unit 1 Motor normal speed |                  | +50.00<br>-50.00 to   | %       |
|                        | 00E             | (For plain paper, type #1, width 2 & length 2)<br>Transportation Unit 1 Motor low speed    |                  | +50.00<br>-50.00 to   | %       |
|                        | 00F             | (For plain paper, type #1, width 2 & length 2)<br>Transportation Unit 1 Motor high speed   |                  | +50.00<br>-50.00 to   | %       |
|                        | 010             | (For plain paper, type #1, width 2 & length 3)<br>Transportation Unit 1 Motor normal speed |                  | +50.00<br>-50.00 to   | %       |
|                        | 011             | (For plain paper, type #1, width 2 & length 3)<br>Transportation Unit 1 Motor low speed    |                  | +50.00<br>-50.00 to   | %       |
|                        | 012             | (For plain paper, type #1, width 2 & length 3)<br>Transportation Unit 1 Motor high speed   |                  | +50.00<br>-10.000 to  | %       |
|                        | 013             | (For plain paper, type #1, width 3 & length 1)<br>Transportation Unit 1 Motor normal speed |                  | +10.000<br>-10.000 to | %       |
|                        | 014             | (For plain paper, type #1, width 3 & length 1)<br>Transportation Unit 1 Motor low speed    |                  | +10.000<br>-50.00 to  | %       |
|                        | 015             | (For plain paper, type #1, width 3 & length 1)<br>Transportation Unit 1 Motor high speed   |                  | +50.00                | %       |
|                        | 016             | (For plain paper, type #1, width 3 & length 2)                                             |                  | +50.00<br>50.00 to    | 70<br>% |
|                        | 010             | (For plain paper, type #1, width 3 & length 2)                                             |                  | +50.00 to             | 70      |
|                        | 017             | (For plain paper, type #1, width 3 & length 2)                                             |                  | -50.00 to<br>+50.00   | %       |
|                        | 018             | (For plain paper, type #1, width 3 & length 3)                                             |                  | -50.00 to<br>+50.00   | %       |
|                        | 019             | Transportation Unit 1 Motor normal speed<br>(For plain paper, type #1, width 3 & length 3) |                  | -50.00 to<br>+50.00   | %       |
|                        | 01A             | Transportation Unit 1 Motor low speed<br>(For plain paper, type #1, width 3 & length 3)    |                  | -50.00 to<br>+50.00   | %       |
|                        | 01b             | Transportation Unit 1 Motor high speed<br>(For plain paper, type #1, width 4 & length 1)   |                  | -50.00 to<br>+50.00   | %       |
|                        | 01C             | Transportation Unit 1 Motor normal speed<br>(For plain paper, type #1, width 4 & length 1) |                  | -50.00 to<br>+50.00   | %       |
|                        | 01d             | Transportation Unit 1 Motor low speed<br>(For plain paper, type #1, width 4 & length 1)    |                  | -50.00 to<br>+50.00   | %       |
|                        | 01E             | Transportation Unit 1 Motor high speed<br>(For plain paper, type #1, width 4 & length 2)   |                  | -50.00 to<br>+50.00   | %       |
|                        | 01F             | Transportation Unit 1 Motor normal speed<br>(For plain paper, type #1, width 4 & length 2) |                  | -50.00 to<br>+50.00   | %       |
|                        | 020             | Transportation Unit 1 Motor low speed<br>(For plain paper, type #1, width 4 & length 2)    |                  | -50.00 to<br>+50.00   | %       |
|                        | 021             | Transportation Unit 1 Motor high speed<br>(For plain paper, type #1, width 4 & length 3)   |                  | -50.00 to<br>+50.00   | %       |
|                        | 022             | Transportation Unit 1 Motor normal speed<br>(For plain paper, type #1, width 4 & length 3) |                  | -50.00 to<br>+50.00   | %       |
|                        | 023             | Transportation Unit 1 Motor low speed<br>(For plain paper, type #1, width 4 & length 3)    |                  | -50.00 to<br>+50.00   | %       |

| Group code             | Individual code | Target                                                                                     | Default<br>value | Setting range       | Unit |
|------------------------|-----------------|--------------------------------------------------------------------------------------------|------------------|---------------------|------|
| 5<br>(Transportation   | 024             | Transportation Unit 1 Motor high speed<br>(For plain paper, type #2, width 1 & length 1)   |                  | -50.00 to<br>+50.00 | %    |
| Unit 1 Motor<br>speed) | 025             | Transportation Unit 1 Motor normal speed<br>(For plain paper, type #2, width 1 & length 1) |                  | -50.00 to<br>+50.00 | %    |
|                        | 026             | Transportation Unit 1 Motor low speed<br>(For plain paper, type #2, width 1 & length 1)    |                  | -50.00 to<br>+50.00 | %    |
|                        | 027             | Transportation Unit 1 Motor high speed<br>(For plain paper, type #2, width 1 & length 2)   |                  | -50.00 to<br>+50.00 | %    |
|                        | 028             | Transportation Unit 1 Motor normal speed<br>(For plain paper, type #2, width 1 & length 2) |                  | -50.00 to<br>+50.00 | %    |
|                        | 029             | Transportation Unit 1 Motor low speed<br>(For plain paper, type #2, width 1 & length 2)    |                  | -50.00 to<br>+50.00 | %    |
|                        | 02A             | Transportation Unit 1 Motor high speed<br>(For plain paper, type #2 width 1 & length 3)    |                  | -50.00 to<br>+50.00 | %    |
|                        | 02b             | Transportation Unit 1 Motor normal speed<br>(For plain paper, type #2, width 1 & length 3) |                  | -50.00 to           | %    |
|                        | 02C             | Transportation Unit 1 Motor low speed                                                      |                  | -50.00 to           | %    |
|                        | 02d             | Transportation Unit 1 Motor high speed                                                     |                  | -50.00 to           | %    |
|                        | 02E             | (For plain paper, type #2, width 2 & length 1)<br>Transportation Unit 1 Motor normal speed |                  | -50.00 to           | %    |
|                        | 02F             | (For plain paper, type #2, width 2 & length 1)<br>Transportation Unit 1 Motor low speed    |                  | -50.00 to           | %    |
|                        | 030             | (For plain paper, type #2, width 2 & length 1)<br>Transportation Unit 1 Motor high speed   |                  | +50.00<br>-50.00 to | %    |
|                        | 031             | (For plain paper, type #2, width 2 & length 2)<br>Transportation Unit 1 Motor normal speed |                  | +50.00<br>-50.00 to | %    |
|                        | 032             | (For plain paper, type #2, width 2 & length 2)<br>Transportation Unit 1 Motor low speed    |                  | +50.00<br>-50.00 to | %    |
|                        | 033             | (For plain paper, type #2, width 2 & length 2)<br>Transportation Unit 1 Motor high speed   |                  | +50.00<br>-50.00 to | %    |
|                        | 034             | (For plain paper, type #2, width 2 & length 3)<br>Transportation Unit 1 Motor normal speed |                  | +50.00<br>-50.00 to | %    |
|                        | 035             | (For plain paper, type #2, width 2 & length 3)<br>Transportation Unit 1 Motor low speed    |                  | +50.00<br>-50.00 to | %    |
|                        | 036             | (For plain paper, type #2, width 2 & length 3)<br>Transportation Unit 1 Motor high speed   |                  | +50.00<br>-50.00 to | %    |
|                        | 037             | (For plain paper, type #2, width 3 & length 1)<br>Transportation Unit 1 Motor normal speed |                  | +50.00<br>-50.00 to | %    |
|                        | 038             | (For plain paper, type #2, width 3 & length 1)<br>Transportation Unit 1 Motor low speed    |                  | +50.00<br>-50.00 to | %    |
|                        | 039             | (For plain paper, type #2, width 3 & length 1)<br>Transportation Unit 1 Motor high speed   |                  | +50.00<br>-50.00 to | %    |
|                        | 034             | (For plain paper, type #2, width 3 & length 2)                                             |                  | +50.00<br>50.00 to  | %    |
|                        | 034             | (For plain paper, type #2, width 3 & length 2)                                             |                  | +50.00 to           | 70   |
|                        | 030             | (For plain paper, type #2, width 3 & length 2)                                             |                  | -50.00 to<br>+50.00 | %    |
|                        | 03C             | (For plain paper, type #2, width 3 & length 3)                                             |                  | -50.00 to<br>+50.00 | %    |
|                        | 03d             | Transportation Unit 1 Motor normal speed<br>(For plain paper, type #2, width 3 & length 3) |                  | -50.00 to<br>+50.00 | %    |
|                        | 03E             | Transportation Unit 1 Motor low speed<br>(For plain paper, type #2, width 3 & length 3)    |                  | -50.00 to<br>+50.00 | %    |
|                        | 03F             | Transportation Unit 1 Motor high speed<br>(For plain paper, type #2, width 4 & length 1)   |                  | -50.00 to<br>+50.00 | %    |
|                        | 040             | Transportation Unit 1 Motor normal speed<br>(For plain paper, type #2, width 4 & length 1) |                  | -50.00 to<br>+50.00 | %    |
|                        | 041             | Transportation Unit 1 Motor low speed<br>(For plain paper, type #2, width 4 & length 1)    |                  | -50.00 to<br>+50.00 | %    |
|                        | 042             | Transportation Unit 1 Motor high speed<br>(For plain paper, type #2, width 4 & length 2)   |                  | -50.00 to<br>+50.00 | %    |
|                        | 043             | Transportation Unit 1 Motor normal speed<br>(For plain paper, type #2, width 4 & length 2) |                  | -50.00 to<br>+50.00 | %    |
|                        | 044             | Transportation Unit 1 Motor low speed<br>(For plain paper, type #2, width 4 & length 2)    |                  | -50.00 to<br>+50.00 | %    |
|                        | 045             | Transportation Unit 1 Motor high speed<br>(For plain paper, type #2, width 4 & length 3)   |                  | -50.00 to<br>+50.00 | %    |
|                        | 046             | Transportation Unit 1 Motor normal speed<br>(For plain paper, type #2, width 4 & length 3) |                  | -50.00 to<br>+50.00 | %    |
|                        | 047             | Transportation Unit 1 Motor low speed<br>(For plain paper, type #2, width 4 & length 3)    |                  | -50.00 to<br>+50.00 | %    |

| Group code             | Individual code | Target                                                                                      | Default<br>value | Setting range       | Unit |
|------------------------|-----------------|---------------------------------------------------------------------------------------------|------------------|---------------------|------|
| 5<br>(Transportation   | 048             | Transportation Unit 1 Motor high speed<br>(For plain paper, type #3, width 1 & length 1)    |                  | -50.00 to<br>+50.00 | %    |
| Unit 1 Motor<br>speed) | 049             | Transportation Unit 1 Motor normal speed<br>(For plain paper, type #3, width 1 & length 1)  |                  | -50.00 to           | %    |
| 1 /                    | 04A             | Transportation Unit 1 Motor low speed                                                       |                  | -50.00 to           | %    |
|                        | 04b             | Transportation Unit 1 Motor high speed                                                      |                  | -50.00 to           | %    |
|                        | 04C             | Transportation Unit 1 Motor normal speed                                                    |                  | -50.00 to           | %    |
|                        | 04d             | (For plain paper, type #3, width 1 & length 2)<br>Transportation Unit 1 Motor low speed     |                  | +50.00<br>-50.00 to | %    |
|                        | 04E             | (For plain paper, type #3, width 1 & length 2)<br>Transportation Unit 1 Motor high speed    |                  | +50.00<br>-50.00 to | %    |
|                        | 04F             | (For plain paper, type #3, width 1 & length 3)<br>Transportation Unit 1 Motor normal speed  |                  | +50.00<br>-50.00 to | %    |
|                        | 050             | (For plain paper, type #3, width 1 & length 3)<br>Transportation   Init 1 Motor low speed   |                  | +50.00              | %    |
|                        | 050             | (For plain paper, type #3, width 1 & length 3)                                              |                  | +50.00              | 0/   |
|                        | 051             | (For plain paper, type #3, width 2 & length 1)                                              |                  | -50.00 to<br>+50.00 | %    |
|                        | 052             | Transportation Unit 1 Motor normal speed<br>(For plain paper, type #3, width 2 & length 1)  |                  | -50.00 to<br>+50.00 | %    |
|                        | 053             | Transportation Unit 1 Motor low speed<br>(For plain paper, type #3, width 2 & length 1)     |                  | -50.00 to<br>+50.00 | %    |
|                        | 054             | Transportation Unit 1 Motor high speed<br>(For plain paper, type #3, width 2 & length 2)    |                  | -50.00 to<br>+50.00 | %    |
|                        | 055             | Transportation Unit 1 Motor normal speed<br>(For plain paper type #3, width 2 & length 2)   |                  | -50.00 to           | %    |
|                        | 056             | (For plain paper, type #6, what 2 d tength 2)<br>Transportation Unit 1 Motor low speed      |                  | -50.00 to           | %    |
|                        | 057             | Transportation Unit 1 Motor high speed                                                      |                  | -50.00 to           | %    |
|                        | 058             | (For plain paper, type #3, width 2 & length 3)<br>Transportation Unit 1 Motor normal speed  |                  | +50.00<br>-50.00 to | %    |
|                        | 059             | (For plain paper, type #3, width 2 & length 3)<br>Transportation Unit 1 Motor low speed     |                  | +50.00<br>-50.00 to | %    |
|                        | 05A             | (For plain paper, type #3, width 2 & length 3)<br>Transportation Unit 1 Motor high speed    |                  | +50.00<br>-50.00 to | %    |
|                        | 05b             | (For plain paper, type #3, width 3 & length 1)<br>Transportation Linit 1 Motor normal speed |                  | +50.00              | %    |
|                        | 050             | (For plain paper, type #3, width 3 & length 1)                                              |                  | +50.00              | 0/   |
|                        | 050             | (For plain paper, type #3, width 3 & length 1)                                              |                  | +50.00              | %    |
|                        | 05d             | Transportation Unit 1 Motor high speed<br>(For plain paper, type #3, width 3 & length 2)    |                  | -50.00 to<br>+50.00 | %    |
|                        | 05E             | Transportation Unit 1 Motor normal speed<br>(For plain paper, type #3, width 3 & length 2)  |                  | -50.00 to<br>+50.00 | %    |
|                        | 05F             | Transportation Unit 1 Motor low speed<br>(For plain paper, type #3, width 3 & length 2)     |                  | -50.00 to<br>+50.00 | %    |
|                        | 060             | Transportation Unit 1 Motor high speed<br>(For plain paper, type #3, width 3 & length 3)    |                  | -50.00 to<br>+50.00 | %    |
|                        | 061             | Transportation Unit 1 Motor normal speed                                                    |                  | -50.00 to           | %    |
|                        | 062             | Transportation Unit 1 Motor low speed                                                       |                  | -50.00 to           | %    |
|                        | 063             | (For plain paper, type #3, width 3 & length 3)<br>Transportation Unit 1 Motor high speed    |                  | +50.00<br>-50.00 to | %    |
|                        | 064             | (For plain paper, type #3, width 4 & length 1)<br>Transportation Unit 1 Motor normal speed  |                  | +50.00<br>-50.00 to | %    |
|                        | 065             | (For plain paper, type #3, width 4 & length 1)<br>Transportation Unit 1 Motor low speed     |                  | +50.00<br>-50.00 to | %    |
|                        | 066             | (For plain paper, type #3, width 4 & length 1)<br>Transportation Unit 1 Motor high speed    |                  | +50.00<br>-50.00 to | %    |
|                        | 067             | (For plain paper, type #3, width 4 & length 2)                                              |                  | +50.00              | 04   |
|                        | 007             | (For plain paper, type #3, width 4 & length 2)                                              |                  | +50.00              | /0   |
|                        | 800             | (For plain paper, type #3, width 4 & length 2)                                              |                  | -50.00 to<br>+50.00 | %    |
|                        | 069             | Transportation Unit 1 Motor high speed<br>(For plain paper, type #3, width 4 & length 3)    |                  | -50.00 to<br>+50.00 | %    |
|                        | 06A             | Transportation Unit 1 Motor normal speed<br>(For plain paper, type #3, width 4 & length 3)  |                  | -50.00 to<br>+50.00 | %    |
|                        | 06b             | Transportation Unit 1 Motor low speed<br>(For plain paper, type #3, width 4 & length 3)     |                  | -50.00 to<br>+50.00 | %    |

| Group code             | Individual code | Target                                                                                     | Default<br>value | Setting range       | Unit |
|------------------------|-----------------|--------------------------------------------------------------------------------------------|------------------|---------------------|------|
| 5<br>(Transportation   | 06C             | Transportation Unit 1 Motor high speed<br>(For plain paper, type #4, width 1 & length 1)   |                  | -50.00 to<br>+50.00 | %    |
| Unit 1 Motor<br>speed) | 06d             | Transportation Unit 1 Motor normal speed<br>(For plain paper, type #4, width 1 & length 1) |                  | -50.00 to<br>+50.00 | %    |
|                        | 06E             | Transportation Unit 1 Motor low speed<br>(For plain paper, type #4, width 1 & length 1)    |                  | -50.00 to<br>+50.00 | %    |
|                        | 06F             | Transportation Unit 1 Motor high speed<br>(For plain paper, type #4, width 1 & length 2)   |                  | -50.00 to<br>+50.00 | %    |
|                        | 070             | Transportation Unit 1 Motor normal speed<br>(For plain paper type #4, width 1 & length 2)  |                  | -50.00 to<br>+50.00 | %    |
|                        | 071             | Transportation Unit 1 Motor low speed<br>(For plain paper, type #4, width 1 & length 2)    |                  | -50.00 to           | %    |
|                        | 072             | Transportation Unit 1 Motor high speed                                                     |                  | -50.00 to           | %    |
|                        | 073             | Transportation Unit 1 Motor normal speed                                                   |                  | -50.00 to           | %    |
|                        | 074             | Transportation Unit 1 Motor low speed                                                      |                  | -50.00 to           | %    |
|                        | 075             | (For plain paper, type #4, width 1 & length 3)<br>Transportation Unit 1 Motor high speed   |                  | +50.00<br>-50.00 to | %    |
|                        | 076             | (For plain paper, type #4, width 2 & length 1)<br>Transportation Unit 1 Motor normal speed |                  | +50.00<br>-50.00 to | %    |
|                        | 077             | (For plain paper, type #4, width 2 & length 1)<br>Transportation Unit 1 Motor low speed    |                  | +50.00<br>-50.00 to | %    |
|                        | 078             | (For plain paper, type #4, width 2 & length 1)<br>Transportation Unit 1 Motor high speed   |                  | +50.00<br>-50.00 to | %    |
|                        | 079             | (For plain paper, type #4, width 2 & length 2)<br>Transportation Unit 1 Motor normal speed |                  | +50.00<br>-50.00 to | %    |
|                        | 074             | (For plain paper, type #4, width 2 & length 2)                                             |                  | +50.00              | %    |
|                        | 075             | (For plain paper, type #4, width 2 & length 2)                                             |                  | +50.00 to           | 0/   |
|                        | 070             | (For plain paper, type #4, width 2 & length 3)                                             |                  | +50.00 to           | 70   |
|                        | 070             | (For plain paper, type #4, width 2 & length 3)                                             |                  | -50.00 to<br>+50.00 | %    |
|                        | 07d             | Transportation Unit 1 Motor low speed<br>(For plain paper, type #4, width 2 & length 3)    |                  | -50.00 to<br>+50.00 | %    |
|                        | 07E             | Transportation Unit 1 Motor high speed<br>(For plain paper, type #4, width 3 & length 1)   |                  | -50.00 to<br>+50.00 | %    |
|                        | 07F             | Transportation Unit 1 Motor normal speed<br>(For plain paper, type #4, width 3 & length 1) |                  | -50.00 to<br>+50.00 | %    |
|                        | 080             | Transportation Unit 1 Motor low speed<br>(For plain paper, type #4, width 3 & length 1)    |                  | -50.00 to<br>+50.00 | %    |
|                        | 081             | Transportation Unit 1 Motor high speed<br>(For plain paper, type #4, width 3 & length 2)   |                  | -50.00 to<br>+50.00 | %    |
|                        | 082             | Transportation Unit 1 Motor normal speed<br>(For plain paper, type #4, width 3 & length 2) |                  | -50.00 to<br>+50.00 | %    |
|                        | 083             | Transportation Unit 1 Motor low speed<br>(For plain paper, type #4, width 3.8 length 2)    |                  | -50.00 to           | %    |
|                        | 084             | Transportation Unit 1 Motor high speed                                                     |                  | -50.00 to           | %    |
|                        | 085             | Transportation Unit 1 Motor normal speed                                                   |                  | -50.00 to           | %    |
|                        | 086             | Transportation Unit 1 Motor low speed                                                      |                  | -50.00 to           | %    |
|                        | 087             | (For plain paper, type #4, width 3 & length 3)<br>Transportation Unit 1 Motor high speed   |                  | +50.00<br>-50.00 to | %    |
|                        | 088             | (For plain paper, type #4, width 4 & length 1)<br>Transportation Unit 1 Motor normal speed |                  | +50.00<br>-50.00 to | %    |
|                        | 089             | (For plain paper, type #4, width 4 & length 1)<br>Transportation Unit 1 Motor low speed    |                  | +50.00<br>-50.00 to | %    |
|                        | 08A             | (For plain paper, type #4, width 4 & length 1)<br>Transportation Unit 1 Motor high speed   |                  | +50.00<br>-50.00 to | %    |
|                        | 08b             | (For plain paper, type #4, width 4 & length 2)<br>Transportation Unit 1 Motor normal speed |                  | +50.00<br>-50.00 to | %    |
|                        | 08C             | (For plain paper, type #4, width 4 & length 2)<br>Transportation Unit 1 Motor low speed    |                  | +50.00<br>-50.00 to | %    |
|                        | 08d             | (For plain paper, type #4, width 4 & length 2)<br>Transportation Unit 1 Motor high speed   |                  | +50.00<br>-50.00 to | %    |
|                        | 085             | (For plain paper, type #4, width 4 & length 3)<br>Transportation Unit 1 Motor pormal speed |                  | +50.00              | %    |
|                        | 000             | (For plain paper, type #4, width 4 & length 3)                                             |                  | +50.00              | 0/   |
|                        | 08F             | (For plain paper, type #4, width 4 & length 3)                                             |                  | -50.00 to<br>+50.00 | %    |

| Group code             | Individual code | Target                                                                                       | Default<br>value | Setting range       | Unit |
|------------------------|-----------------|----------------------------------------------------------------------------------------------|------------------|---------------------|------|
| 5<br>(Transportation   | 090             | Transportation Unit 1 Motor high speed<br>(For tracing paper type #1 width 1 & length 1)     |                  | -50.00 to<br>+50.00 | %    |
| Unit 1 Motor<br>speed) | 091             | Transportation Unit 1 Motor normal speed<br>(For tracing paper type #1 width 1 & length 1)   |                  | -50.00 to           | %    |
| . ,                    | 092             | Transportation Unit 1 Motor low speed                                                        |                  | -50.00 to           | %    |
|                        | 093             | Transportation Unit 1 Motor high speed                                                       |                  | -50.00 to           | %    |
|                        | 094             | (For tracing paper, type #1, width 1 & length 2)<br>Transportation Unit 1 Motor normal speed |                  | +50.00<br>-50.00 to | %    |
|                        | 095             | (For tracing paper, type #1, width 1 & length 2)<br>Transportation Unit 1 Motor low speed    |                  | +50.00<br>-50.00 to | %    |
|                        | 096             | (For tracing paper, type #1, width 1 & length 2)<br>Transportation Unit 1 Motor high speed   |                  | +50.00<br>-50.00 to | %    |
|                        | 007             | (For tracing paper, type #1, width 1 & length 3)                                             |                  | +50.00              | 0/   |
|                        | 097             | (For tracing paper, type #1, width 1 & length 3)                                             |                  | +50.00              | 70   |
|                        | 098             | Transportation Unit 1 Motor low speed<br>(For tracing paper, type #1, width 1 & length 3)    |                  | -50.00 to<br>+50.00 | %    |
|                        | 099             | Transportation Unit 1 Motor high speed<br>(For tracing paper, type #1, width 2 & length 1)   |                  | -50.00 to<br>+50.00 | %    |
|                        | 09A             | Transportation Unit 1 Motor normal speed                                                     |                  | -50.00 to           | %    |
|                        | 09b             | Transportation Unit 1 Motor low speed                                                        |                  | -50.00 to           | %    |
|                        | 09C             | (For tracing paper, type #1, width 2 & length 1)<br>Transportation Unit 1 Motor high speed   |                  | +50.00<br>-50.00 to | %    |
|                        | 09d             | (For tracing paper, type #1, width 2 & length 2)<br>Transportation Unit 1 Motor normal speed |                  | +50.00<br>-50.00 to | %    |
|                        | 005             | (For tracing paper, type #1, width 2 & length 2)                                             |                  | +50.00              | 0/   |
|                        | 09E             | (For tracing paper, type #1, width 2 & length 2)                                             |                  | +50.00              | 70   |
|                        | 09F             | Transportation Unit 1 Motor high speed<br>(For tracing paper, type #1, width 2 & length 3)   |                  | -50.00 to<br>+50.00 | %    |
|                        | 0A0             | Transportation Unit 1 Motor normal speed<br>(For tracing paper, type #1, width 2 & length 3) |                  | -50.00 to<br>+50.00 | %    |
|                        | 0A1             | Transportation Unit 1 Motor low speed                                                        |                  | -50.00 to           | %    |
|                        | 0A2             | Transportation Unit 1 Motor high speed                                                       |                  | -50.00 to           | %    |
|                        | 0A3             | Transportation Unit 1 Motor normal speed                                                     |                  | -50.00 to           | %    |
|                        | 0A4             | (For tracing paper, type #1, width 3 & length 1)<br>Transportation Unit 1 Motor low speed    |                  | +50.00<br>-50.00 to | %    |
|                        | 0A5             | (For tracing paper, type #1, width 3 & length 1)<br>Transportation Unit 1 Motor high speed   |                  | +50.00<br>-50.00 to | %    |
|                        | 046             | (For tracing paper, type #1, width 3 & length 2)                                             |                  | +50.00              | %    |
|                        | 0.4.5           | (For tracing paper, type #1, width 3 & length 2)                                             |                  | +50.00              | 70   |
|                        | 0A7             | Fransportation Unit 1 Motor low speed<br>(For tracing paper, type #1, width 3 & length 2)    |                  | -50.00 to<br>+50.00 | %    |
|                        | 0A8             | Transportation Unit 1 Motor high speed<br>(For tracing paper, type #1, width 3 & length 3)   |                  | -50.00 to<br>+50.00 | %    |
|                        | 0A9             | Transportation Unit 1 Motor normal speed<br>(For tracing paper, type #1, width 3 & length 3) |                  | -50.00 to<br>+50.00 | %    |
|                        | 0AA             | Transportation Unit 1 Motor low speed                                                        |                  | -50.00 to           | %    |
|                        | 0Ab             | Transportation Unit 1 Motor high speed                                                       |                  | -50.00 to           | %    |
|                        | 0AC             | (For tracing paper, type #1, width 4 & length 1)<br>Transportation Unit 1 Motor normal speed |                  | +50.00<br>-50.00 to | %    |
|                        | 0Ad             | (For tracing paper, type #1, width 4 & length 1)<br>Transportation Unit 1 Motor low speed    |                  | +50.00<br>-50.00 to | %    |
|                        | 045             | (For tracing paper, type #1, width 4 & length 1)                                             |                  | +50.00              | 0/.  |
|                        |                 | (For tracing paper, type #1, width 4 & length 2)                                             |                  | +50.00              | 70   |
|                        | 0AF             | Transportation Unit 1 Motor normal speed<br>(For tracing paper, type #1, width 4 & length 2) |                  | -50.00 to<br>+50.00 | %    |
|                        | 0b0             | Transportation Unit 1 Motor low speed<br>(For tracing paper, type #1, width 4 & length 2)    |                  | -50.00 to<br>+50.00 | %    |
|                        | 0b1             | Transportation Unit 1 Motor high speed<br>(For tracing paper type #1, width 4 & length 3)    |                  | -50.00 to<br>+50.00 | %    |
|                        | 0b2             | Transportation Unit 1 Motor normal speed                                                     |                  | -50.00 to           | %    |
|                        | 0b3             | Transportation Unit 1 Motor low speed                                                        |                  | -50.00 to           | %    |
|                        |                 | (For tracing paper, type #1, width 4 & length 3)                                             |                  | +50.00              |      |

| Group code             | Individual code | Target                                                                                       | Default<br>value | Setting range       | Unit |
|------------------------|-----------------|----------------------------------------------------------------------------------------------|------------------|---------------------|------|
| 5<br>(Transportation   | 0b4             | Transportation Unit 1 Motor high speed<br>(For tracing paper, type #2, width 1 & length 1)   |                  | -50.00 to<br>+50.00 | %    |
| Unit 1 Motor<br>speed) | 0b5             | Transportation Unit 1 Motor normal speed<br>(For tracing paper, type #2, width 1 & length 1) |                  | -50.00 to<br>+50.00 | %    |
|                        | 0b6             | Transportation Unit 1 Motor low speed<br>(For tracing paper, type #2, width 1 & length 1)    |                  | -50.00 to<br>+50.00 | %    |
|                        | 0b7             | Transportation Unit 1 Motor high speed<br>(For tracing paper, type #2, width 1 & length 2)   |                  | -50.00 to<br>+50.00 | %    |
|                        | 0b8             | Transportation Unit 1 Motor normal speed<br>(For tracing paper type #2 width 1 & length 2)   |                  | -50.00 to<br>+50.00 | %    |
|                        | 0b9             | Transportation Unit 1 Motor low speed<br>(For tracing paper type #2 width 1 & length 2)      |                  | -50.00 to           | %    |
|                        | 0bA             | Transportation Unit 1 Motor high speed                                                       |                  | -50.00 to           | %    |
|                        | 0bb             | (For tracing paper, type #2, what is a tength 3)<br>Transportation Unit 1 Motor normal speed |                  | -50.00 to           | %    |
|                        | 0bC             | (For tracing paper, type #2, which if a length 3)<br>Transportation Unit 1 Motor low speed   |                  | -50.00 to           | %    |
|                        | 0bd             | (For tracing paper, type #2, width 1 & length 3)<br>Transportation Unit 1 Motor high speed   |                  | +50.00<br>-50.00 to | %    |
|                        | 0bE             | (For tracing paper, type #2, width 2 & length 1)<br>Transportation Unit 1 Motor normal speed |                  | +50.00<br>-50.00 to | %    |
|                        | 0bF             | (For tracing paper, type #2, width 2 & length 1)<br>Transportation Unit 1 Motor low speed    |                  | +50.00<br>-50.00 to | %    |
|                        | 0C0             | (For tracing paper, type #2, width 2 & length 1)<br>Transportation Unit 1 Motor high speed   |                  | +50.00<br>-50.00 to | %    |
|                        | 0C1             | (For tracing paper, type #2, width 2 & length 2)<br>Transportation Unit 1 Motor normal speed |                  | +50.00<br>-50.00 to | %    |
|                        | 002             | (For tracing paper, type #2, width 2 & length 2)<br>Transportation Unit 1 Motor low speed    |                  | +50.00              | %    |
|                        | 002             | (For tracing paper, type #2, width 2 & length 2)                                             |                  | +50.00 to           | 0/   |
|                        | 003             | (For tracing paper, type #2, width 2 & length 3)                                             |                  | -50.00 to<br>+50.00 | 70   |
|                        | 004             | (For tracing paper, type #2, width 2 & length 3)                                             |                  | -50.00 to<br>+50.00 | %    |
|                        | 0C5             | Transportation Unit 1 Motor low speed<br>(For tracing paper, type #2, width 2 & length 3)    |                  | -50.00 to<br>+50.00 | %    |
|                        | 0C6             | Transportation Unit 1 Motor high speed<br>(For tracing paper, type #2, width 3 & length 1)   |                  | -50.00 to<br>+50.00 | %    |
|                        | 0C7             | Transportation Unit 1 Motor normal speed<br>(For tracing paper, type #2, width 3 & length 1) |                  | -50.00 to<br>+50.00 | %    |
|                        | 0C8             | Transportation Unit 1 Motor low speed<br>(For tracing paper, type #2, width 3 & length 1)    |                  | -50.00 to<br>+50.00 | %    |
|                        | 0C9             | Transportation Unit 1 Motor high speed<br>(For tracing paper, type #2, width 3 & length 2)   |                  | -50.00 to<br>+50.00 | %    |
|                        | 0CA             | Transportation Unit 1 Motor normal speed<br>(For tracing paper, type #2, width 3 & length 2) |                  | -50.00 to<br>+50.00 | %    |
|                        | 0Cb             | Transportation Unit 1 Motor low speed<br>(For tracing paper type #2 width 3 & length 2)      |                  | -50.00 to           | %    |
|                        | 0CC             | Transportation Unit 1 Motor high speed                                                       |                  | -50.00 to           | %    |
|                        | 0Cd             | Transportation Unit 1 Motor normal speed                                                     |                  | -50.00 to           | %    |
|                        | 0CE             | (For tracing paper, type #2, width 3 & tength 3)<br>Transportation Unit 1 Motor low speed    |                  | -50.00 to           | %    |
|                        | 0CF             | (For tracing paper, type #2, width 3 & length 3)<br>Transportation Unit 1 Motor high speed   |                  | +50.00<br>-50.00 to | %    |
|                        | 0d0             | (For tracing paper, type #2, width 4 & length 1)<br>Transportation Unit 1 Motor normal speed |                  | +50.00<br>-50.00 to | %    |
|                        | 0d1             | (For tracing paper, type #2, width 4 & length 1)<br>Transportation Unit 1 Motor low speed    |                  | +50.00<br>-50.00 to | %    |
|                        | 0d2             | (For tracing paper, type #2, width 4 & length 1)<br>Transportation Unit 1 Motor high speed   |                  | +50.00<br>-50.00 to | %    |
|                        | 0d3             | (For tracing paper, type #2, width 4 & length 2)<br>Transportation Unit 1 Motor normal speed |                  | +50.00<br>-50.00 to | %    |
|                        | 0d4             | (For tracing paper, type #2, width 4 & length 2)<br>Transportation Unit 1 Motor low speed    |                  | +50.00<br>-50.00 to | %    |
|                        | 0d5             | (For tracing paper, type #2, width 4 & length 2)<br>Transportation Unit 1 Motor high speed   |                  | +50.00<br>-50.00 to | %    |
|                        | 046             | (For tracing paper, type #2, width 4 & length 3)<br>Transportation Unit 1 Motor pormal speed |                  | +50.00              | %    |
|                        | 000             | (For tracing paper, type #2, width 4 & length 3)                                             |                  | +50.00              | 0/   |
|                        | Ua/             | (For tracing paper, type #2, width 4 & length 3)                                             |                  | -50.00 to<br>+50.00 | %    |

| Group code             | Individual code | Target                                                                                       | Default<br>value | Setting range       | Unit      |
|------------------------|-----------------|----------------------------------------------------------------------------------------------|------------------|---------------------|-----------|
| 5<br>(Transportation   | 0d8             | Transportation Unit 1 Motor high speed<br>(For tracing paper, type #3, width 1 & length 1)   |                  | -50.00 to<br>+50.00 | %         |
| Unit 1 Motor<br>speed) | 0d9             | Transportation Unit 1 Motor normal speed<br>(For tracing paper, type #3, width 1 & length 1) |                  | -50.00 to<br>+50.00 | %         |
|                        | 0dA             | Transportation Unit 1 Motor low speed<br>(For tracing paper, type #3, width 1 & length 1)    |                  | -50.00 to<br>+50.00 | %         |
|                        | 0db             | Transportation Unit 1 Motor high speed<br>(For tracing paper, type #3, width 1 & length 2)   |                  | -50.00 to<br>+50.00 | %         |
|                        | 0dC             | Transportation Unit 1 Motor normal speed<br>(For tracing paper, type #3, width 1 & length 2) |                  | -50.00 to<br>+50.00 | %         |
|                        | 0dd             | Transportation Unit 1 Motor low speed<br>(For tracing paper type #3 width 1 & length 2)      |                  | -50.00 to<br>+50.00 | %         |
|                        | 0dE             | Transportation Unit 1 Motor high speed<br>(For tracing paper type #3 width 1 & length 3)     |                  | -50.00 to<br>+50.00 | %         |
|                        | 0dF             | Transportation Unit 1 Motor normal speed                                                     |                  | -50.00 to           | %         |
|                        | 0E0             | Transportation Unit 1 Motor low speed                                                        |                  | -50.00 to           | %         |
|                        | 0E1             | Transportation Unit 1 Motor high speed                                                       |                  | -50.00 to           | %         |
|                        | 0E2             | (For tracing paper, type #3, width 2 & tength 1)<br>Transportation Unit 1 Motor normal speed |                  | -50.00 to           | %         |
|                        | 0E3             | (For tracing paper, type #3, width 2 & tength 1)<br>Transportation Unit 1 Motor low speed    |                  | -50.00 to           | %         |
|                        | 0E4             | (For tracing paper, type #3, width 2 & length 1)<br>Transportation Unit 1 Motor high speed   |                  | +50.00<br>-50.00 to | %         |
|                        | 0E5             | (For tracing paper, type #3, width 2 & length 2)<br>Transportation Unit 1 Motor normal speed |                  | +50.00<br>-50.00 to | %         |
|                        | 0E6             | (For tracing paper, type #3, width 2 & length 2)<br>Transportation Unit 1 Motor low speed    |                  | +50.00<br>-50.00 to | %         |
|                        | 0E7             | (For tracing paper, type #3, width 2 & length 2)<br>Transportation Unit 1 Motor high speed   |                  | +50.00<br>-50.00 to | %         |
|                        | 0E8             | (For tracing paper, type #3, width 2 & length 3)<br>Transportation Unit 1 Motor normal speed |                  | +50.00<br>-50.00 to | %         |
|                        | 0E9             | (For tracing paper, type #3, width 2 & length 3)<br>Transportation Unit 1 Motor low speed    |                  | +50.00<br>-50.00 to | %         |
|                        | 0EA             | (For tracing paper, type #3, width 2 & length 3)<br>Transportation Unit 1 Motor high speed   |                  | +50.00<br>-50.00 to | %         |
|                        | 0Eb             | (For tracing paper, type #3, width 3 & length 1)<br>Transportation Unit 1 Motor normal speed |                  | +50.00<br>-50.00 to | %         |
|                        | 0EC             | (For tracing paper, type #3, width 3 & length 1)<br>Transportation Unit 1 Motor low speed    |                  | +50.00<br>-50.00 to | %         |
|                        | 0Ed             | (For tracing paper, type #3, width 3 & length 1)<br>Transportation Unit 1 Motor high speed   |                  | +50.00<br>-50.00 to | %         |
|                        |                 | (For tracing paper, type #3, width 3 & length 2)                                             |                  | +50.00<br>50.00 to  | 70<br>9/2 |
|                        | 0000            | (For tracing paper, type #3, width 3 & length 2)                                             |                  | +50.00 to           | 70        |
|                        | UEF             | (For tracing paper, type #3, width 3 & length 2)                                             |                  | -50.00 to<br>+50.00 | %         |
|                        | 0F0             | (For tracing paper, type #3, width 3 & length 3)                                             |                  | -50.00 to<br>+50.00 | %         |
|                        | 0F1             | Transportation Unit 1 Motor normal speed<br>(For tracing paper, type #3, width 3 & length 3) |                  | -50.00 to<br>+50.00 | %         |
|                        | 0F2             | Transportation Unit 1 Motor low speed<br>(For tracing paper, type #3, width 3 & length 3)    |                  | -50.00 to<br>+50.00 | %         |
|                        | 0F3             | Transportation Unit 1 Motor high speed<br>(For tracing paper, type #3, width 4 & length 1)   |                  | -50.00 to<br>+50.00 | %         |
|                        | 0F4             | Transportation Unit 1 Motor normal speed<br>(For tracing paper, type #3, width 4 & length 1) |                  | -50.00 to<br>+50.00 | %         |
|                        | 0F5             | Transportation Unit 1 Motor low speed<br>(For tracing paper, type #3, width 4 & length 1)    |                  | -50.00 to<br>+50.00 | %         |
|                        | 0F6             | Transportation Unit 1 Motor high speed<br>(For tracing paper, type #3, width 4 & length 2)   |                  | -50.00 to<br>+50.00 | %         |
|                        | 0F7             | Transportation Unit 1 Motor normal speed<br>(For tracing paper, type #3, width 4 & length 2) |                  | -50.00 to<br>+50.00 | %         |
|                        | 0F8             | Transportation Unit 1 Motor low speed<br>(For tracing paper, type #3, width 4 & length 2)    |                  | -50.00 to<br>+50.00 | %         |
|                        | 0F9             | Transportation Unit 1 Motor high speed<br>(For tracing paper, type #3, width 4 & length 3)   |                  | -50.00 to<br>+50.00 | %         |
|                        | 0FA             | Transportation Unit 1 Motor normal speed<br>(For tracing paper, type #3, width 4 & length 3) |                  | -50.00 to<br>+50.00 | %         |
|                        | 0Fb             | Transportation Unit 1 Motor low speed<br>(For tracing paper, type #3, width 4 & length 3)    |                  | -50.00 to<br>+50.00 | %         |

| Group code             | Individual code | Target                                                                                       | Default<br>value | Setting range       | Unit |
|------------------------|-----------------|----------------------------------------------------------------------------------------------|------------------|---------------------|------|
| 5<br>(Transportation   | 0FC             | Transportation Unit 1 Motor high speed<br>(For tracing paper, type #4, width 1 & length 1)   |                  | -50.00 to<br>+50.00 | %    |
| Unit 1 Motor<br>speed) | 0Fd             | Transportation Unit 1 Motor normal speed<br>(For tracing paper, type #4, width 1 & length 1) |                  | -50.00 to<br>+50.00 | %    |
|                        | 0FE             | Transportation Unit 1 Motor low speed<br>(For tracing paper, type #4, width 1 & length 1)    |                  | -50.00 to<br>+50.00 | %    |
|                        | 0FF             | Transportation Unit 1 Motor high speed<br>(For tracing paper, type #4, width 1 & length 2)   |                  | -50.00 to<br>+50.00 | %    |
|                        | 100             | Transportation Unit 1 Motor normal speed<br>(For tracing paper type #4, width 1 & length 2)  |                  | -50.00 to<br>+50.00 | %    |
|                        | 101             | Transportation Unit 1 Motor low speed<br>(For tracing paper type #4 width 1 & length 2)      |                  | -50.00 to           | %    |
|                        | 102             | Transportation Unit 1 Motor high speed                                                       |                  | -50.00 to           | %    |
|                        | 103             | Transportation Unit 1 Motor normal speed                                                     |                  | -50.00 to           | %    |
|                        | 104             | (For tracing paper, type #4, which if a length 3)<br>Transportation Unit 1 Motor low speed   |                  | -50.00 to           | %    |
|                        | 105             | (For tracing paper, type #4, width 1 & length 3)<br>Transportation Unit 1 Motor high speed   |                  | +50.00<br>-50.00 to | %    |
|                        | 106             | (For tracing paper, type #4, width 2 & length 1)<br>Transportation Unit 1 Motor normal speed |                  | +50.00<br>-50.00 to | %    |
|                        | 107             | (For tracing paper, type #4, width 2 & length 1)<br>Transportation Unit 1 Motor low speed    |                  | +50.00<br>-50.00 to | %    |
|                        | 108             | (For tracing paper, type #4, width 2 & length 1)<br>Transportation Unit 1 Motor high speed   |                  | +50.00<br>-50.00 to | %    |
|                        | 109             | (For tracing paper, type #4, width 2 & length 2)<br>Transportation Unit 1 Motor normal speed |                  | +50.00<br>-50.00 to | %    |
|                        | 104             | (For tracing paper, type #4, width 2 & length 2)<br>Transportation Unit 1 Motor low speed    |                  | +50.00<br>-50.00 to | %    |
|                        | 104             | (For tracing paper, type #4, width 2 & length 2)                                             |                  | +50.00 to           | 0/   |
|                        | 100             | (For tracing paper, type #4, width 2 & length 3)                                             |                  | +50.00 to           | 70   |
|                        | 100             | (For tracing paper, type #4, width 2 & length 3)                                             |                  | -50.00 to<br>+50.00 | %    |
|                        | 10d             | Transportation Unit 1 Motor low speed<br>(For tracing paper, type #4, width 2 & length 3)    |                  | -50.00 to<br>+50.00 | %    |
|                        | 10E             | Transportation Unit 1 Motor high speed<br>(For tracing paper, type #4, width 3 & length 1)   |                  | -50.00 to<br>+50.00 | %    |
|                        | 10F             | Transportation Unit 1 Motor normal speed<br>(For tracing paper, type #4, width 3 & length 1) |                  | -50.00 to<br>+50.00 | %    |
|                        | 110             | Transportation Unit 1 Motor low speed<br>(For tracing paper, type #4, width 3 & length 1)    |                  | -50.00 to<br>+50.00 | %    |
|                        | 111             | Transportation Unit 1 Motor high speed<br>(For tracing paper, type #4, width 3 & length 2)   |                  | -50.00 to<br>+50.00 | %    |
|                        | 112             | Transportation Unit 1 Motor normal speed<br>(For tracing paper, type #4, width 3 & length 2) |                  | -50.00 to<br>+50.00 | %    |
|                        | 113             | Transportation Unit 1 Motor low speed<br>(For tracing paper type #4 width 3 & length 2)      |                  | -50.00 to           | %    |
|                        | 114             | Transportation Unit 1 Motor high speed                                                       |                  | -50.00 to           | %    |
|                        | 115             | Transportation Unit 1 Motor normal speed                                                     |                  | -50.00 to           | %    |
|                        | 116             | (For tracing paper, type #4, width 5 & tength 5)<br>Transportation Unit 1 Motor low speed    |                  | -50.00 to           | %    |
|                        | 117             | (For tracing paper, type #4, width 3 & length 3)<br>Transportation Unit 1 Motor high speed   |                  | +50.00<br>-50.00 to | %    |
|                        | 118             | (For tracing paper, type #4, width 4 & length 1)<br>Transportation Unit 1 Motor normal speed |                  | +50.00<br>-50.00 to | %    |
|                        | 119             | (For tracing paper, type #4, width 4 & length 1)<br>Transportation Unit 1 Motor low speed    |                  | +50.00<br>-50.00 to | %    |
|                        | 11A             | (For tracing paper, type #4, width 4 & length 1)<br>Transportation Unit 1 Motor high speed   |                  | +50.00<br>-50.00 to | %    |
|                        | 11b             | (For tracing paper, type #4, width 4 & length 2)<br>Transportation Unit 1 Motor normal speed |                  | +50.00<br>-50.00 to | %    |
|                        | 11C             | (For tracing paper, type #4, width 4 & length 2)<br>Transportation Unit 1 Motor low speed    |                  | +50.00<br>-50.00 to | %    |
|                        | 11d             | (For tracing paper, type #4, width 4 & length 2)<br>Transportation Unit 1 Motor high speed   |                  | +50.00<br>-50.00 to | %    |
|                        | 11              | (For tracing paper, type #4, width 4 & length 3)<br>Transportation Unit 1 Motor pormal speed |                  | +50.00              | %    |
|                        | 145             | (For tracing paper, type #4, width 4 & length 3)                                             |                  | +50.00              | 0/   |
|                        | 11F             | (For tracing paper, type #4, width 4 & length 3)                                             |                  | -50.00 to<br>+50.00 | %    |

| Group code             | Individual code | Target                                                                              | Default<br>value | Setting range       | Unit |
|------------------------|-----------------|-------------------------------------------------------------------------------------|------------------|---------------------|------|
| 5<br>(Transportation   | 120             | Transportation Unit 1 Motor high speed<br>(For film type #1 width 1 & length 1)     |                  | -50.00 to<br>+50.00 | %    |
| Unit 1 Motor<br>speed) | 121             | Transportation Unit 1 Motor normal speed<br>(For film type #1 width 1 & length 1)   |                  | -50.00 to           | %    |
| 1 /                    | 122             | Transportation Unit 1 Motor low speed<br>(For film type #1 width 1 & length 1)      |                  | -50.00 to           | %    |
|                        | 123             | Transportation Unit 1 Motor high speed                                              |                  | -50.00 to           | %    |
|                        | 124             | (For him, type #1, width 1 & length 2)<br>Transportation Unit 1 Motor normal speed  |                  | -50.00 to           | %    |
|                        | 125             | (For film, type #1, width 1 & length 2)<br>Transportation Unit 1 Motor low speed    |                  | +50.00<br>-50.00 to | %    |
|                        | 126             | (For film, type #1, width 1 & length 2)<br>Transportation Unit 1 Motor high speed   |                  | +50.00<br>-50.00 to | %    |
|                        | 107             | (For film, type #1, width 1 & length 3)                                             |                  | +50.00              | 0/   |
|                        | 127             | (For film, type #1, width 1 & length 3)                                             |                  | +50.00              | 70   |
|                        | 128             | Transportation Unit 1 Motor low speed<br>(For film, type #1, width 1 & length 3)    |                  | -50.00 to<br>+50.00 | %    |
|                        | 129             | Transportation Unit 1 Motor high speed<br>(For film, type #1, width 2 & length 1)   |                  | -50.00 to<br>+50.00 | %    |
|                        | 12A             | Transportation Unit 1 Motor normal speed                                            |                  | -50.00 to           | %    |
|                        | 12b             | Transportation Unit 1 Moor low speed                                                |                  | -50.00 to           | %    |
|                        | 12C             | (For film, type #1, width 2 & length 1)<br>Transportation Unit 1 Motor high speed   |                  | +50.00<br>-50.00 to | %    |
|                        | 12d             | (For film, type #1, width 2 & length 2)<br>Transportation Unit 1 Motor normal speed |                  | +50.00<br>-50.00 to | %    |
|                        | 125             | (For film, type #1, width 2 & length 2)                                             |                  | +50.00              | 0/.  |
|                        | IZE             | (For film, type #1, width 2 & length 2)                                             |                  | +50.00              | 70   |
|                        | 12F             | Transportation Unit 1 Motor high speed<br>(For film, type #1, width 2 & length 3)   |                  | -50.00 to<br>+50.00 | %    |
|                        | 130             | Transportation Unit 1 Motor normal speed<br>(For film, type #1, width 2 & length 3) |                  | -50.00 to<br>+50.00 | %    |
|                        | 131             | Transportation Unit 1 Motor low speed                                               |                  | -50.00 to           | %    |
|                        | 132             | Transportation Unit 1 Motor high speed                                              |                  | -50.00 to           | %    |
|                        | 133             | Transportation Unit 1 Motor normal speed                                            |                  | -50.00 to           | %    |
|                        | 134             | Transportation Unit 1 Motor low speed                                               |                  | -50.00 to           | %    |
|                        | 135             | (For him, type #1, width 3 & length 1)<br>Transportation Unit 1 Motor high speed    |                  | -50.00 to           | %    |
|                        | 136             | (For film, type #1, width 3 & length 2)<br>Transportation Unit 1 Motor normal speed |                  | +50.00<br>-50.00 to | %    |
|                        | 137             | (For film, type #1, width 3 & length 2)<br>Transportation Unit 1 Motor low speed    |                  | +50.00              | %    |
|                        | 129             | (For film, type #1, width 3 & length 2)                                             |                  | +50.00              | 0/   |
|                        | 138             | (For film, type #1, width 3 & length 3)                                             |                  | -50.00 to<br>+50.00 | 70   |
|                        | 139             | Transportation Unit 1 Motor normal speed<br>(For film, type #1, width 3 & length 3) |                  | -50.00 to<br>+50.00 | %    |
|                        | 13A             | Transportation Unit 1 Motor low speed<br>(For film, type #1, width 3 & length 3)    |                  | -50.00 to<br>+50.00 | %    |
|                        | 13b             | Transportation Unit 1 Motor high speed                                              |                  | -50.00 to           | %    |
|                        | 13C             | Transportation Unit 1 Motor normal speed                                            |                  | -50.00 to           | %    |
|                        | 13d             | (For film, type #1, width 4 & length 1)<br>Transportation Unit 1 Motor low speed    |                  | +50.00<br>-50.00 to | %    |
|                        | 13E             | (For tilm, type #1, width 4 & length 1)<br>Transportation Unit 1 Motor high speed   |                  | +50.00<br>-50.00 to | %    |
|                        | 13F             | (For film, type #1, width 4 & length 2)<br>Transportation Unit 1 Motor normal speed |                  | +50.00<br>-50.00 to | %    |
|                        | 140             | (For film, type #1, width 4 & length 2)<br>Transportation Unit 1 Motor low speed    |                  | +50.00              | 0/_  |
|                        | 140             | (For film, type #1, width 4 & length 2)                                             |                  | +50.00              | 70   |
|                        | 141             | For film, type #1, width 4 & length 3)                                              |                  | -50.00 to<br>+50.00 | %    |
|                        | 142             | Transportation Unit 1 Motor normal speed<br>(For film, type #1, width 4 & length 3) |                  | -50.00 to<br>+50.00 | %    |
|                        | 143             | Transportation Unit 1 Motor low speed<br>(For film, type #1, width 4 & length 3)    |                  | -50.00 to<br>+50.00 | %    |

| Group code           | Individual code | Target                                                                              | Default<br>value | Setting range       | Unit      |
|----------------------|-----------------|-------------------------------------------------------------------------------------|------------------|---------------------|-----------|
| 5<br>(Transportation | 144             | Transportation Unit 1 Motor high speed                                              | 10.00            | -50.00 to           | %         |
| Unit 1 Motor         | 145             | Transportation Unit 1 Motor normal speed                                            |                  | -50.00 to           | %         |
| speed)               | 146             | (For him, type #2, width 1 & length 1)<br>Transportation Unit 1 Motor low speed     |                  | -50.00 to           | %         |
|                      | 147             | (For film, type #2, width 1 & length 1)<br>Transportation Unit 1 Motor high speed   |                  | +50.00<br>-50.00 to | %         |
|                      | 148             | (For film, type #2, width 1 & length 2)<br>Transportation Unit 1 Motor normal speed |                  | +50.00<br>-50.00 to | %         |
|                      | 140             | (For film, type #2, width 1 & length 2)                                             |                  | +50.00              | 0/_       |
|                      | 149             | (For film, type #2, width 1 & length 2)                                             |                  | +50.00              | 70        |
|                      | 14A             | Transportation Unit 1 Motor high speed<br>(For film, type #2, width 1 & length 3)   |                  | -50.00 to<br>+50.00 | %         |
|                      | 14b             | Transportation Unit 1 Motor normal speed<br>(For film, type #2, width 1 & length 3) |                  | -50.00 to<br>+50.00 | %         |
|                      | 14C             | Transportation Unit 1 Motor low speed<br>(For film, type #2, width 1 & length 3)    |                  | -50.00 to<br>+50.00 | %         |
|                      | 14d             | Transportation Unit 1 Motor high speed                                              |                  | -50.00 to           | %         |
|                      | 14E             | Transportation Unit 1 Motor normal speed                                            |                  | +50.00<br>-50.00 to | %         |
|                      | 14F             | (For film, type #2, width 2 & length 1)<br>Transportation Unit 1 Motor low speed    |                  | +50.00<br>-50.00 to | %         |
|                      | 150             | (For film, type #2, width 2 & length 1)                                             |                  | +50.00              | 0/_       |
|                      | 150             | (For film, type #2, width 2 & length 2)                                             |                  | +50.00              | 70        |
|                      | 151             | Transportation Unit 1 Motor normal speed<br>(For film, type #2, width 2 & length 2) |                  | -50.00 to<br>+50.00 | %         |
|                      | 152             | Transportation Unit 1 Motor low speed<br>(For film, type #2, width 2 & length 2)    |                  | -50.00 to<br>+50.00 | %         |
|                      | 153             | Transportation Unit 1 Motor high speed                                              |                  | -50.00 to           | %         |
|                      | 154             | Transportation Unit 1 Motor normal speed                                            |                  | -50.00 to           | %         |
|                      | 155             | Transportation Unit 1 Motor low speed                                               |                  | -50.00 to           | %         |
|                      | 156             | (For film, type #2, width 2 & length 3)<br>Transportation Unit 1 Motor high speed   |                  | +50.00<br>-50.00 to | %         |
|                      | 157             | (For film, type #2, width 3 & length 1)<br>Transportation Unit 1 Motor normal speed |                  | +50.00<br>-50.00 to | %         |
|                      | 107             | (For film, type #2, width 3 & length 1)                                             |                  | +50.00              | 0/        |
|                      | 108             | (For film, type #2, width 3 & length 1)                                             |                  | -50.00 to<br>+50.00 | 70        |
|                      | 159             | Transportation Unit 1 Motor high speed<br>(For film, type #2, width 3 & length 2)   |                  | -50.00 to<br>+50.00 | %         |
|                      | 15A             | Transportation Unit 1 Motor normal speed<br>(For film, type #2, width 3 & length 2) |                  | -50.00 to<br>+50.00 | %         |
|                      | 15b             | Transportation Unit 1 Motor low speed                                               |                  | -50.00 to           | %         |
|                      | 15C             | Transportation Unit 1 Moor high speed                                               |                  | -50.00 to           | %         |
|                      | 15d             | (For film, type #2, width 3 & length 3)<br>Transportation Unit 1 Motor normal speed |                  | +50.00<br>-50.00 to | %         |
|                      | 15E             | (For film, type #2, width 3 & length 3)<br>Transportation Unit 1 Motor low speed    |                  | +50.00<br>-50.00 to | %         |
|                      | 15F             | (For film, type #2, width 3 & length 3)                                             |                  | +50.00              | %         |
|                      | 101             | (For film, type #2, width 4 & length 1)                                             |                  | +50.00              | <i>/0</i> |
|                      | 160             | (For film, type #2, width 4 & length 1)                                             |                  | -50.00 to<br>+50.00 | %         |
|                      | 161             | Transportation Unit 1 Motor low speed<br>(For film, type #2, width 4 & length 1)    |                  | -50.00 to<br>+50.00 | %         |
|                      | 162             | Transportation Unit 1 Motor high speed<br>(For film, type #2, width 4 & length 2)   |                  | -50.00 to<br>+50.00 | %         |
|                      | 163             | Transportation Unit 1 Motor normal speed                                            |                  | -50.00 to           | %         |
|                      | 164             | Transportation Unit 1 Motor low speed                                               |                  | -50.00 to           | %         |
|                      | 165             | (For film, type #2, width 4 & length 2)<br>Transportation Unit 1 Motor high speed   |                  | +50.00<br>-50.00 to | %         |
|                      | 166             | (For film, type #2, width 4 & length 3)<br>Transportation Unit 1 Motor normal speed |                  | +50.00<br>-50.00 to | %         |
|                      | 167             | (For film, type #2, width 4 & length 3)<br>Transportation Linit 1 Motor low speed   |                  | +50.00              | 0/_       |
|                      | 107             | (For film, type #2, width 4 & length 3)                                             |                  | +50.00              | 70        |

| Group code             | Individual code | Target                                                                              | Default<br>value | Setting range       | Unit |
|------------------------|-----------------|-------------------------------------------------------------------------------------|------------------|---------------------|------|
| 5<br>(Transportation   | 168             | Transportation Unit 1 Motor high speed<br>(For film, type #3, width 1 & length 1)   |                  | -50.00 to<br>+50.00 | %    |
| Unit 1 Motor<br>speed) | 169             | Transportation Unit 1 Motor normal speed<br>(For film, type #3, width 1 & length 1) |                  | -50.00 to<br>+50.00 | %    |
| . ,                    | 16A             | Transportation Unit 1 Motor low speed<br>(For film type #3 width 1 & length 1)      |                  | -50.00 to<br>+50.00 | %    |
|                        | 16b             | Transportation Unit 1 Motor high speed                                              |                  | -50.00 to           | %    |
|                        | 16C             | Transportation Unit 1 Motor normal speed                                            |                  | -50.00 to           | %    |
|                        | 16d             | (For film, type #3, width 1 & length 2)<br>Transportation Unit 1 Motor low speed    |                  | +50.00<br>-50.00 to | %    |
|                        | 16E             | (For film, type #3, width 1 & length 2)<br>Transportation Unit 1 Motor high speed   |                  | +50.00<br>-50.00 to | %    |
|                        | 16F             | (For film, type #3, width 1 & length 3)<br>Transportation Unit 1 Motor normal speed |                  | +50.00<br>-50.00 to | %    |
|                        | 170             | (For film, type #3, width 1 & length 3)<br>Transportation Unit 1 Motor low speed    |                  | +50.00<br>-50.00 to | %    |
|                        | 171             | (For film, type #3, width 1 & length 3)                                             |                  | +50.00              | 0/   |
|                        | 171             | (For film, type #3, width 2 & length 1)                                             |                  | +50.00              | 70   |
|                        | 172             | Transportation Unit 1 Motor normal speed<br>(For film, type #3, width 2 & length 1) |                  | -50.00 to<br>+50.00 | %    |
|                        | 173             | Transportation Unit 1 Motor low speed<br>(For film, type #3, width 2 & length 1)    |                  | -50.00 to<br>+50.00 | %    |
|                        | 174             | Transportation Unit 1 Motor high speed<br>(For film, type #3, width 2 & length 2)   |                  | -50.00 to<br>+50.00 | %    |
|                        | 175             | Transportation Unit 1 Motor normal speed<br>(For film, type #3, width 2,& length 2) |                  | -50.00 to<br>+50.00 | %    |
|                        | 176             | Transportation Unit 1 Motor low speed                                               |                  | -50.00 to           | %    |
|                        | 177             | Transportation Unit 1 Motor high speed                                              |                  | -50.00 to           | %    |
|                        | 178             | Transportation Unit 1 Motor normal speed                                            |                  | -50.00 to           | %    |
|                        | 179             | (For film, type #3, width 2 & length 3)<br>Transportation Unit 1 Motor low speed    |                  | +50.00<br>-50.00 to | %    |
|                        | 17A             | (For film, type #3, width 2 & length 3)<br>Transportation Unit 1 Motor high speed   |                  | +50.00<br>-50.00 to | %    |
|                        | 17b             | (For film, type #3, width 3 & length 1)<br>Transportation Unit 1 Motor normal speed |                  | +50.00<br>-50.00 to | %    |
|                        | 170             | (For film, type #3, width 3 & length 1)                                             |                  | +50.00              | %    |
|                        | 170             | (For film, type #3, width 3 & length 1)                                             |                  | +50.00              | 0/   |
|                        | 170             | (For film, type #3, width 3 & length 2)                                             |                  | -50.00 to<br>+50.00 | %    |
|                        | 17E             | Transportation Unit 1 Motor normal speed<br>(For film, type #3, width 3 & length 2) |                  | -50.00 to<br>+50.00 | %    |
|                        | 17F             | Transportation Unit 1 Motor low speed<br>(For film, type #3, width 3 & length 2)    |                  | -50.00 to<br>+50.00 | %    |
|                        | 180             | Transportation Unit 1 Motor high speed<br>(For film, type #3, width 3 & length 3)   |                  | -50.00 to<br>+50.00 | %    |
|                        | 181             | Transportation Unit 1 Motor normal speed<br>(For film, type #3, width 3 & length 3) |                  | -50.00 to<br>+50.00 | %    |
|                        | 182             | Transportation Unit 1 Motor low speed                                               |                  | -50.00 to           | %    |
|                        | 183             | Transportation Unit 1 Motor high speed                                              |                  | -50.00 to           | %    |
|                        | 184             | (For him, type #3, width 4 & length 1)<br>Transportation Unit 1 Motor normal speed  |                  | -50.00 to           | %    |
|                        | 185             | (For film, type #3, width 4 & length 1)<br>Transportation Unit 1 Motor low speed    |                  | +50.00<br>-50.00 to | %    |
|                        | 186             | (For film, type #3, width 4 & length 1)<br>Transportation Unit 1 Motor high speed   |                  | +50.00<br>-50.00 to | %    |
|                        | 187             | (For film, type #3, width 4 & length 2)<br>Transportation Unit 1 Motor normal speed |                  | +50.00<br>-50.00 to | %    |
|                        | 188             | (For film, type #3, width 4 & length 2)<br>Transportation Unit 1 Motor low speed    |                  | +50.00              | %    |
|                        | 100             | (For film, type #3, width 4 & length 2)                                             |                  | +50.00              | 0/.  |
|                        | 109             | (For film, type #3, width 4 & length 3)                                             |                  | +50.00              | /0   |
|                        | 18A             | (For film, type #3, width 4 & length 3)                                             |                  | -50.00 to<br>+50.00 | %    |
|                        | 18b             | Transportation Unit 1 Motor low speed<br>(For film, type #3, width 4 & length 3)    |                  | -50.00 to<br>+50.00 | %    |

| Group code             | Individual code | Target                                                                              | Default<br>value | Setting range       | Unit |
|------------------------|-----------------|-------------------------------------------------------------------------------------|------------------|---------------------|------|
| 5<br>(Transportation   | 18C             | Transportation Unit 1 Motor high speed<br>(For film type #4 width 1 & length 1)     |                  | -50.00 to<br>+50.00 | %    |
| Unit 1 Motor<br>speed) | 18d             | Transportation Unit 1 Motor normal speed<br>(For film type #4 width 1 & length 1)   |                  | -50.00 to           | %    |
| 1 /                    | 18E             | Transportation Unit 1 Motor low speed                                               |                  | -50.00 to           | %    |
|                        | 18F             | Transportation Unit 1 Motor high speed                                              |                  | -50.00 to           | %    |
|                        | 190             | (For him, type #4, width 1 & length 2)<br>Transportation Unit 1 Motor normal speed  |                  | -50.00 to           | %    |
|                        | 191             | (For film, type #4, width 1 & length 2)<br>Transportation Unit 1 Motor low speed    |                  | +50.00<br>-50.00 to | %    |
|                        | 192             | (For film, type #4, width 1 & length 2)<br>Transportation Unit 1 Motor high speed   |                  | +50.00<br>-50.00 to | %    |
|                        | 193             | (For film, type #4, width 1 & length 3)<br>Transportation Unit 1 Motor normal speed |                  | +50.00<br>-50.00 to | %    |
|                        | 104             | (For film, type #4, width 1 & length 3)                                             |                  | +50.00              | 0/   |
|                        | 194             | (For film, type #4, width 1 & length 3)                                             |                  | +50.00              | 70   |
|                        | 195             | Transportation Unit 1 Motor high speed<br>(For film, type #4, width 2 & length 1)   |                  | -50.00 to<br>+50.00 | %    |
|                        | 196             | Transportation Unit 1 Motor normal speed<br>(For film, type #4, width 2 & length 1) |                  | -50.00 to<br>+50.00 | %    |
|                        | 197             | Transportation Unit 1 Motor low speed<br>(For film, type #4, width 2 & length 1)    |                  | -50.00 to<br>+50.00 | %    |
|                        | 198             | Transportation Unit 1 Motor high speed                                              |                  | -50.00 to           | %    |
|                        | 199             | Transportation Unit 1 Motor normal speed                                            |                  | -50.00 to           | %    |
|                        | 19A             | Transportation Unit 1 Moor low speed                                                |                  | -50.00 to           | %    |
|                        | 19b             | (For film, type #4, width 2 & length 2)<br>Transportation Unit 1 Motor high speed   |                  | +50.00<br>-50.00 to | %    |
|                        | 19C             | (For film, type #4, width 2 & length 3)<br>Transportation Unit 1 Motor normal speed |                  | +50.00<br>-50.00 to | %    |
|                        | 19d             | (For film, type #4, width 2 & length 3)<br>Transportation Unit 1 Motor low speed    |                  | +50.00<br>-50.00 to | %    |
|                        | 10E             | (For film, type #4, width 2 & length 3)                                             |                  | +50.00              | %    |
|                        | 192             | (For film, type #4, width 3 & length 1)                                             |                  | +50.00              | /0   |
|                        | 19F             | (For film, type #4, width 3 & length 1)                                             |                  | -50.00 to<br>+50.00 | %    |
|                        | 1A0             | Transportation Unit 1 Motor low speed<br>(For film, type #4, width 3 & length 1)    |                  | -50.00 to<br>+50.00 | %    |
|                        | 1A1             | Transportation Unit 1 Motor high speed<br>(For film, type #4, width 3 & length 2)   |                  | -50.00 to<br>+50.00 | %    |
|                        | 1A2             | Transportation Unit 1 Motor normal speed<br>(For film, type #4, width 3 & length 2) |                  | -50.00 to<br>+50.00 | %    |
|                        | 1A3             | Transportation Unit 1 Motor low speed                                               |                  | -50.00 to           | %    |
|                        | 1A4             | Transportation Unit 1 Motor high speed                                              |                  | -50.00 to           | %    |
|                        | 1A5             | Transportation Unit 1 Moor normal speed                                             |                  | -50.00 to           | %    |
|                        | 1A6             | (For film, type #4, width 3 & length 3)<br>Transportation Unit 1 Motor low speed    |                  | +50.00<br>-50.00 to | %    |
|                        | 1A7             | (For film, type #4, width 3 & length 3)<br>Transportation Unit 1 Motor high speed   |                  | +50.00<br>-50.00 to | %    |
|                        | 148             | (For film, type #4, width 4 & length 1)<br>Transportation Unit 1 Motor normal speed |                  | +50.00<br>-50.00 to | %    |
|                        | 140             | (For film, type #4, width 4 & length 1)<br>Transportation Linit 1 Motor low speed   |                  | +50.00              | 0/2  |
|                        | 149             | (For film, type #4, width 4 & length 1)                                             |                  | +50.00              | /0   |
|                        | 1AA             | (For film, type #4, width 4 & length 2)                                             |                  | -50.00 to<br>+50.00 | %    |
|                        | 1Ab             | Transportation Unit 1 Motor normal speed<br>(For film, type #4, width 4 & length 2) |                  | -50.00 to<br>+50.00 | %    |
|                        | 1AC             | Transportation Unit 1 Motor low speed<br>(For film, type #4, width 4 & length 2)    |                  | -50.00 to<br>+50.00 | %    |
|                        | 1Ad             | Transportation Unit 1 Motor high speed<br>(For film, type #4, width 4 & length 3)   |                  | -50.00 to<br>+50.00 | %    |
|                        | 1AE             | Transportation Unit 1 Motor normal speed<br>(For film type #4 width 4 & length 3)   |                  | -50.00 to           | %    |
|                        | 1AF             | Transportation Unit 1 Motor low speed                                               |                  | -50.00 to           | %    |
|                        |                 | (For film, type #4, width 4 & length 3)                                             |                  | +50.00              |      |

| Group code             | Individual code | Target                                                                                | Default<br>value | Setting range        | Unit     |
|------------------------|-----------------|---------------------------------------------------------------------------------------|------------------|----------------------|----------|
| 5<br>(Transportation   | 1b0             | Transportation Unit 1 Motor high speed<br>(For closs type #1 width 1 & length 1)      |                  | -50.00 to            | %        |
| Unit 1 Motor<br>speed) | 1b1             | Transportation Unit 1 Motor normal speed<br>(For gloss type #1 width 1 & length 1)    |                  | -50.00 to            | %        |
| )                      | 1b2             | Transportation Unit 1 Motor low speed                                                 |                  | -50.00 to            | %        |
|                        | 1b3             | Transportation Unit 1 Motor high speed                                                |                  | -50.00 to            | %        |
|                        | 1b4             | (For gloss, type #1, width 1 & length 2)<br>Transportation Unit 1 Motor normal speed  |                  | +50.00<br>-50.00 to  | %        |
|                        | 1b5             | (For gloss, type #1, width 1 & length 2)<br>Transportation Unit 1 Motor low speed     |                  | +50.00<br>-50.00 to  | %        |
|                        | 166             | (For gloss, type #1, width 1 & length 2)                                              |                  | +50.00               | %        |
|                        | 457             | (For gloss, type #1, width 1 & length 3)                                              |                  | +50.00               | 70<br>0/ |
|                        | 107             | (For gloss, type #1, width 1 & length 3)                                              |                  | -50.00 to<br>+50.00  | %        |
|                        | 1b8             | Transportation Unit 1 Motor low speed<br>(For gloss, type #1, width 1 & length 3)     |                  | -50.00 to<br>+50.00  | %        |
|                        | 1b9             | Transportation Unit 1 Motor high speed<br>(For gloss, type #1, width 2 & length 1)    |                  | -50.00 to<br>+50.00  | %        |
|                        | 1bA             | Transportation Unit 1 Motor normal speed                                              |                  | -50.00 to            | %        |
|                        | 1bb             | Transportation Unit 1 Motor low speed                                                 |                  | -50.00 to            | %        |
|                        | 1bC             | (For gloss, type #1, width 2 & length 1)<br>Transportation Unit 1 Motor high speed    |                  | +50.00<br>-50.00 to  | %        |
|                        | 1bd             | (For gloss, type #1, width 2 & length 2)<br>Transportation Unit 1 Motor normal speed  |                  | +50.00<br>-50.00 to  | %        |
|                        | 455             | (For gloss, type #1, width 2 & length 2)                                              |                  | +50.00               | )0<br>0( |
|                        | TDE             | (For gloss, type #1, width 2 & length 2)                                              |                  | -50.00 to<br>+50.00  | %        |
|                        | 1bF             | Transportation Unit 1 Motor high speed<br>(For gloss, type #1, width 2 & length 3)    |                  | -50.00 to<br>+50.00  | %        |
|                        | 1C0             | Transportation Unit 1 Motor normal speed<br>(For gloss, type #1, width 2 & length 3)  |                  | -50.00 to<br>+50.00  | %        |
|                        | 1C1             | Transportation Unit 1 Motor low speed<br>(For gloss type #1 width 2 & length 3)       |                  | -50.00 to            | %        |
|                        | 1C2             | Transportation Unit 1 Motor high speed                                                |                  | -10.000 to           | %        |
|                        | 1C3             | Transportation Unit 1 Motor normal speed                                              |                  | -10.000 to           | %        |
|                        | 1C4             | (For gloss, type #1, width 3 & length 1)<br>Transportation Unit 1 Motor low speed     |                  | +10.000<br>-50.00 to | %        |
|                        | 1C5             | (For gloss, type #1, width 3 & length 1)<br>Transportation Unit 1 Motor high speed    |                  | +50.00<br>-50.00 to  | %        |
|                        | 106             | (For gloss, type #1, width 3 & length 2)                                              |                  | +50.00               | 0/_      |
|                        | 100             | (For gloss, type #1, width 3 & length 2)                                              |                  | +50.00               | 70       |
|                        | 1C7             | Transportation Unit 1 Motor low speed<br>(For gloss, type #1, width 3 & length 2)     |                  | -50.00 to<br>+50.00  | %        |
|                        | 1C8             | Transportation Unit 1 Motor high speed<br>(For gloss, type #1, width 3 & length 3)    |                  | -50.00 to<br>+50.00  | %        |
|                        | 1C9             | Transportation Unit 1 Motor normal speed<br>(For gloss type #1 width 3 & length 3)    |                  | -50.00 to            | %        |
|                        | 1CA             | Transportation Unit 1 Motor low speed                                                 |                  | -50.00 to            | %        |
|                        | 1Cb             | Transportation Unit 1 Motor high speed                                                |                  | -50.00 to            | %        |
|                        | 1CC             | (For gloss, type #1, width 4 & length 1)<br>Transportation Unit 1 Motor normal speed  |                  | +50.00<br>-50.00 to  | %        |
|                        | 1Cd             | (For gloss, type #1, width 4 & length 1)<br>Transportation Unit 1 Motor low speed     |                  | +50.00<br>-50.00 to  | %        |
|                        | 105             | (For gloss, type #1, width 4 & length 1)                                              |                  | +50.00               | 0/.      |
|                        |                 | (For gloss, type #1, width 4 & length 2)                                              |                  | +50.00               | 70       |
|                        | 1CF             | I ransportation Unit 1 Motor normal speed<br>(For gloss, type #1, width 4 & length 2) |                  | -50.00 to<br>+50.00  | %        |
|                        | 1d0             | Transportation Unit 1 Motor low speed<br>(For gloss, type #1, width 4 & length 2)     |                  | -50.00 to<br>+50.00  | %        |
|                        | 1d1             | Transportation Unit 1 Motor high speed<br>(For gloss type #1 width 4 & length 3)      |                  | -50.00 to<br>+50.00  | %        |
|                        | 1d2             | Transportation Unit 1 width 4 8 longth 0)                                             |                  | -50.00 to            | %        |
|                        | 1d3             | Transportation Unit 1 Motor low speed                                                 |                  | -50.00 to            | %        |
|                        |                 | (For gloss, type #1, width 4 & length 3)                                              |                  | +50.00               |          |

| Group code           | Individual code | Target                                                                               | Default<br>value | Setting range       | Unit        |
|----------------------|-----------------|--------------------------------------------------------------------------------------|------------------|---------------------|-------------|
| 5<br>(Transportation | 1d4             | Transportation Unit 1 Motor high speed                                               |                  | -50.00 to           | %           |
| Unit 1 Motor         | 1d5             | Transportation Unit 1 Motor normal speed                                             |                  | -50.00 to           | %           |
| speed)               | 1d6             | Transportation Unit 1 Motor low speed                                                |                  | -50.00 to           | %           |
|                      | 1d7             | (For gloss, type #2, width 1 & length 1)<br>Transportation Unit 1 Motor high speed   |                  | +50.00<br>-50.00 to | %           |
|                      | 1d8             | (For gloss, type #2, width 1 & length 2)<br>Transportation Unit 1 Motor normal speed |                  | +50.00<br>-50.00 to | %           |
|                      | 140             | (For gloss, type #2, width 1 & length 2)                                             |                  | +50.00              | 0/          |
|                      | 109             | (For gloss, type #2, width 1 & length 2)                                             |                  | -50.00 to<br>+50.00 | %           |
|                      | 1dA             | Transportation Unit 1 Motor high speed<br>(For gloss, type #2, width 1 & length 3)   |                  | -50.00 to<br>+50.00 | %           |
|                      | 1db             | Transportation Unit 1 Motor normal speed<br>(For gloss type #2 width 1 & length 3)   |                  | -50.00 to<br>+50.00 | %           |
|                      | 1dC             | Transportation Unit 1 Motor low speed                                                |                  | -50.00 to           | %           |
|                      | 1dd             | Transportation Unit 1 Motor high speed                                               |                  | +50.00<br>-50.00 to | %           |
|                      | 1dF             | (For gloss, type #2, width 2 & length 1)<br>Transportation Unit 1 Motor normal speed |                  | +50.00<br>-50.00 to | %           |
|                      | 102             | (For gloss, type #2, width 2 & length 1)                                             |                  | +50.00              | ,,,<br>,,,  |
|                      | 1dF             | For gloss, type #2, width 2 & length 1)                                              |                  | -50.00 to<br>+50.00 | %           |
|                      | 1E0             | Transportation Unit 1 Motor high speed<br>(For gloss, type #2, width 2 & length 2)   |                  | -50.00 to<br>+50.00 | %           |
|                      | 1E1             | Transportation Unit 1 Motor normal speed                                             |                  | -50.00 to           | %           |
|                      | 1E2             | Transportation Unit 1 Motor low speed                                                |                  | -50.00 to           | %           |
|                      | 1E3             | (For gloss, type #2, width 2 & length 2)<br>Transportation Unit 1 Motor high speed   |                  | +50.00<br>-50.00 to | %           |
|                      | 1F4             | (For gloss, type #2, width 2 & length 3)<br>Transportation Unit 1 Motor normal speed |                  | +50.00<br>-50.00 to | %           |
|                      | 455             | (For gloss, type #2, with 2 & length 3)                                              |                  | +50.00              | <i>,</i> ,, |
|                      | 1E5             | (For gloss, type #2, width 2 & length 3)                                             |                  | -50.00 to<br>+50.00 | %           |
|                      | 1E6             | Transportation Unit 1 Motor high speed<br>(For gloss, type #2, width 3 & length 1)   |                  | -50.00 to<br>+50.00 | %           |
|                      | 1E7             | Transportation Unit 1 Motor normal speed                                             |                  | -50.00 to           | %           |
|                      | 1E8             | Transportation Unit 1 Motor low speed                                                |                  | -50.00 to           | %           |
|                      | 1E9             | Transportation Unit 1 Motor high speed                                               |                  | +50.00<br>-50.00 to | %           |
|                      | 1FA             | (For gloss, type #2, width 3 & length 2)<br>Transportation Unit 1 Motor normal speed |                  | +50.00<br>-50.00 to | %           |
|                      |                 | (For gloss, type #2, width 3 & length 2)                                             |                  | +50.00              | ,,,<br>,,   |
|                      | 1ED             | (For gloss, type #2, width 3 & length 2)                                             |                  | -50.00 to<br>+50.00 | %           |
|                      | 1EC             | Transportation Unit 1 Motor high speed<br>(For gloss, type #2, width 3 & length 3)   |                  | -50.00 to<br>+50.00 | %           |
|                      | 1Ed             | Transportation Unit 1 Motor normal speed                                             |                  | -50.00 to           | %           |
|                      | 1EE             | Transportation Unit 1 Motor low speed                                                |                  | -50.00 to           | %           |
|                      | 1EF             | (For gloss, type #2, width 3 & length 3)<br>Transportation Unit 1 Motor high speed   |                  | +50.00<br>-50.00 to | %           |
|                      | 1F0             | (For gloss, type #2, width 4 & length 1)<br>Transportation Unit 1 Motor normal speed |                  | +50.00<br>-50.00 to | %           |
|                      | 454             | (For gloss, type #2, width 4 & length 1)                                             |                  | +50.00              | , o         |
|                      | 161             | (For gloss, type #2, width 4 & length 1)                                             |                  | -50.00 to<br>+50.00 | %           |
|                      | 1F2             | Transportation Unit 1 Motor high speed<br>(For gloss, type #2, width 4 & length 2)   |                  | -50.00 to<br>+50.00 | %           |
|                      | 1F3             | Transportation Unit 1 Motor normal speed<br>(For closs type #2 width 4 & length 2)   |                  | -50.00 to           | %           |
|                      | 1F4             | Transportation Unit 1 Motor low speed                                                |                  | -50.00 to           | %           |
|                      | 1F5             | (⊢or gloss, type #2, width 4 & length 2)<br>Transportation Unit 1 Motor high speed   |                  | +50.00<br>-50.00 to | %           |
|                      | 1F6             | (For gloss, type #2, width 4 & length 3)<br>Transportation Unit 1 Motor normal speed |                  | +50.00              | %           |
|                      | 4               | (For gloss, type #2, width 4 & length 3)                                             |                  | +50.00              |             |
|                      | 11-7            | (For gloss, type #2, width 4 & length 3)                                             |                  | -50.00 to<br>+50.00 | %           |

| Group code             | Individual code | Target                                                                                 | Default<br>value | Setting range       | Unit      |
|------------------------|-----------------|----------------------------------------------------------------------------------------|------------------|---------------------|-----------|
| 5<br>(Transportation   | 1F8             | Transportation Unit 1 Motor high speed<br>(For doss type #3 width 1 & length 1)        |                  | -50.00 to           | %         |
| Unit 1 Motor<br>speed) | 1F9             | Transportation Unit 1 Motor normal speed<br>(For gloss type #3 width 1 & length 1)     |                  | -50.00 to           | %         |
| )                      | 1FA             | Transportation Unit 1 Motor low speed                                                  |                  | -50.00 to           | %         |
|                        | 1Fb             | Transportation Unit 1 Motor high speed                                                 |                  | -50.00 to           | %         |
|                        | 1FC             | (For gloss, type #3, width 1 & length 2)<br>Transportation Unit 1 Motor normal speed   |                  | +50.00<br>-50.00 to | %         |
|                        | 1Fd             | (For gloss, type #3, width 1 & length 2)<br>Transportation Unit 1 Motor low speed      |                  | +50.00<br>-50.00 to | %         |
|                        | 1EE             | (For gloss, type #3, width 1 & length 2)                                               |                  | +50.00              | %         |
|                        |                 | (For gloss, type #3, width 1 & length 3)                                               |                  | +50.00              | 70<br>0/  |
|                        | 166             | (For gloss, type #3, width 1 & length 3)                                               |                  | -50.00 to<br>+50.00 | %         |
|                        | 200             | Transportation Unit 1 Motor low speed<br>(For gloss, type #3, width 1 & length 3)      |                  | -50.00 to<br>+50.00 | %         |
|                        | 201             | Transportation Unit 1 Motor high speed<br>(For gloss type #3 width 2 & length 1)       |                  | -50.00 to           | %         |
|                        | 202             | Transportation Unit 1 Motor normal speed                                               |                  | -50.00 to           | %         |
|                        | 203             | (For gloss, type #3, width 2 & length 1)<br>Transportation Unit 1 Motor low speed      |                  | +50.00<br>-50.00 to | %         |
|                        | 204             | (For gloss, type #3, width 2 & length 1)<br>Transportation Unit 1 Motor high speed     |                  | +50.00<br>-50.00 to | %         |
|                        | 204             | (For gloss, type #3, width 2 & length 2)                                               |                  | +50.00              | ,,,<br>,, |
|                        | 205             | For gloss, type #3, width 2 & length 2)                                                |                  | -50.00 to<br>+50.00 | %         |
|                        | 206             | Transportation Unit 1 Motor low speed<br>(For gloss, type #3, width 2 & length 2)      |                  | -50.00 to<br>+50.00 | %         |
|                        | 207             | Transportation Unit 1 Motor high speed                                                 |                  | -50.00 to           | %         |
|                        | 208             | Transportation Unit 1 Motor normal speed                                               |                  | -50.00 to           | %         |
|                        | 209             | (For gloss, type #3, width 2 & length 3)<br>Transportation Unit 1 Motor low speed      |                  | +50.00<br>-50.00 to | %         |
|                        | 20A             | (For gloss, type #3, width 2 & length 3)<br>Transportation Unit 1 Motor high speed     |                  | +50.00<br>-50.00 to | %         |
|                        | 206             | (For gloss, type #3, width 3 & length 1)                                               |                  | +50.00              | 0/        |
|                        | 200             | (For gloss, type #3, width 3 & length 1)                                               |                  | -50.00 to<br>+50.00 | %         |
|                        | 20C             | Transportation Unit 1 Motor low speed<br>(For gloss, type #3, width 3 & length 1)      |                  | -50.00 to<br>+50.00 | %         |
|                        | 20d             | Transportation Unit 1 Motor high speed<br>(For gloss, type #3, width 3 & length 2)     |                  | -50.00 to<br>+50.00 | %         |
|                        | 20E             | Transportation Unit 1 Motor normal speed                                               |                  | -50.00 to           | %         |
|                        | 20F             | (For gloss, type #3, width 3 & length 2)<br>Transportation Unit 1 Motor low speed      |                  | +50.00<br>-50.00 to | %         |
|                        | 210             | (For gloss, type #3, width 3 & length 2)<br>Transportation Unit 1 Motor high speed     |                  | +50.00<br>-50.00 to | %         |
|                        | 214             | (For gloss, type #3, width 3 & length 3)                                               |                  | +50.00              | 0/        |
|                        | 211             | (For gloss, type #3, width 3 & length 3)                                               |                  | -50.00 to<br>+50.00 | %         |
|                        | 212             | Transportation Unit 1 Motor low speed<br>(For gloss, type #3, width 3 & length 3)      |                  | -50.00 to<br>+50.00 | %         |
|                        | 213             | Transportation Unit 1 Motor high speed<br>(For gloss, type #3, width 4 & length 1)     |                  | -50.00 to<br>+50.00 | %         |
|                        | 214             | Transportation Unit 1 Motor normal speed                                               |                  | -50.00 to           | %         |
|                        | 215             | Transportation Unit 1 Motor low speed                                                  |                  | -50.00 to           | %         |
|                        | 216             | (For gloss, type #3, width 4 & length 1)<br>Transportation Unit 1 Motor high speed     |                  | +50.00<br>-50.00 to | %         |
|                        | 217             | (For gloss, type #3, width 4 & length 2)<br>Transportation   Init 1 Motor normal speed |                  | +50.00              | 0/2       |
|                        | 217             | (For gloss, type #3, width 4 & length 2)                                               |                  | +50.00              | 70        |
|                        | 218             | I ransportation Unit 1 Motor low speed<br>(For gloss, type #3, width 4 & length 2)     |                  | -50.00 to<br>+50.00 | %         |
|                        | 219             | Transportation Unit 1 Motor high speed<br>(For gloss, type #3, width 4 & length 3)     |                  | -50.00 to<br>+50.00 | %         |
|                        | 21A             | Transportation Unit 1 Motor normal speed                                               |                  | -50.00 to           | %         |
|                        | 21b             | Transportation Unit 1 Motor low speed                                                  |                  | -50.00 to           | %         |
|                        |                 | (⊢or gloss, type #3, width 4 & length 3)                                               |                  | +50.00              |           |

| Group code                                     | Individual code | Target                                                                               | Default<br>value | Setting range       | Unit     |
|------------------------------------------------|-----------------|--------------------------------------------------------------------------------------|------------------|---------------------|----------|
| 5<br>(Transportation<br>Unit 1 Motor<br>speed) | 21C             | Transportation Unit 1 Motor high speed<br>(For closs type #4 width 1 & length 1)     |                  | -50.00 to<br>+50.00 | %        |
|                                                | 21d             | Transportation Unit 1 Moor normal speed                                              |                  | -50.00 to           | %        |
|                                                | 21E             | Transportation Unit 1 Motor low speed                                                |                  | -50.00 to           | %        |
|                                                | 21F             | (For gloss, type #4, width 1 & length 1)<br>Transportation Unit 1 Motor high speed   |                  | +50.00<br>-50.00 to | %        |
|                                                | 220             | (For gloss, type #4, width 1 & length 2)<br>Transportation Unit 1 Motor normal speed |                  | +50.00<br>-50.00 to | %        |
|                                                | 221             | (For gloss, type #4, width 1 & length 2)<br>Transportation   Init 1 Motor low speed  |                  | +50.00              | %        |
|                                                | 221             | (For gloss, type #4, width 1 & length 2)                                             |                  | +50.00              | 70       |
|                                                | 222             | For gloss, type #4, width 1 & length 3)                                              |                  | -50.00 to<br>+50.00 | %        |
|                                                | 223             | Transportation Unit 1 Motor normal speed<br>(For gloss, type #4, width 1 & length 3) |                  | -50.00 to<br>+50.00 | %        |
|                                                | 224             | Transportation Unit 1 Motor low speed<br>(For gloss type #4 width 1 & length 3)      |                  | -50.00 to<br>+50.00 | %        |
|                                                | 225             | Transportation Unit 1 Motor high speed                                               |                  | -50.00 to           | %        |
|                                                | 226             | Transportation Unit 1 Motor normal speed                                             |                  | -50.00 to           | %        |
|                                                | 227             | (For gloss, type #4, width 2 & length 1)<br>Transportation Unit 1 Motor low speed    |                  | +50.00<br>-50.00 to | %        |
|                                                | 220             | (For gloss, type #4, width 2 & length 1)                                             |                  | +50.00              | 0/.      |
|                                                | 220             | (For gloss, type #4, width 2 & length 2)                                             |                  | +50.00              | 70       |
|                                                | 229             | Transportation Unit 1 Motor normal speed<br>(For gloss, type #4, width 2 & length 2) |                  | -50.00 to<br>+50.00 | %        |
|                                                | 22A             | Transportation Unit 1 Motor low speed<br>(For gloss, type #4, width 2 & length 2)    |                  | -50.00 to<br>+50.00 | %        |
|                                                | 22b             | Transportation Unit 1 Motor high speed                                               |                  | -50.00 to           | %        |
|                                                | 22C             | Transportation Unit 1 Motor normal speed                                             |                  | -50.00 to           | %        |
|                                                | 22d             | Transportation Unit 1 Motor low speed                                                |                  | -50.00 to           | %        |
|                                                | 22E             | (For gloss, type #4, width 2 & length 3)<br>Transportation Unit 1 Motor high speed   |                  | +50.00<br>-50.00 to | %        |
|                                                | 22F             | (For gloss, type #4, width 3 & length 1)<br>Transportation Upit 1 Motor normal speed |                  | +50.00              | %        |
|                                                | 221             | (For gloss, type #4, width 3 & length 1)                                             |                  | +50.00              | )0<br>0( |
|                                                | 230             | (For gloss, type #4, width 3 & length 1)                                             |                  | -50.00 to<br>+50.00 | %        |
|                                                | 231             | Transportation Unit 1 Motor high speed<br>(For gloss, type #4, width 3 & length 2)   |                  | -50.00 to<br>+50.00 | %        |
|                                                | 232             | Transportation Unit 1 Motor normal speed<br>(For gloss, type #4, width 3 & length 2) |                  | -50.00 to<br>+50.00 | %        |
|                                                | 233             | Transportation Unit 1 Motor low speed                                                |                  | -50.00 to           | %        |
|                                                | 234             | Transportation Unit 1 Motor high speed                                               |                  | -50.00 to           | %        |
|                                                | 235             | (For gloss, type #4, width 3 & length 3)<br>Transportation Unit 1 Motor normal speed |                  | +50.00<br>-50.00 to | %        |
|                                                | 236             | (For gloss, type #4, width 3 & length 3)<br>Transportation   Init 1 Motor low speed  |                  | +50.00              | %        |
|                                                | 200             | (For gloss, type #4, width 3 & length 3)                                             |                  | +50.00              | 0/       |
|                                                | 237             | (For gloss, type #4, width 4 & length 1)                                             |                  | -50.00 to<br>+50.00 | %        |
|                                                | 238             | Transportation Unit 1 Motor normal speed<br>(For gloss, type #4, width 4 & length 1) |                  | -50.00 to<br>+50.00 | %        |
|                                                | 239             | Transportation Unit 1 Motor low speed<br>(For gloss, type #4, width 4 & length 1)    |                  | -50.00 to<br>+50.00 | %        |
|                                                | 23A             | Transportation Unit 1 Motor high speed                                               |                  | -50.00 to           | %        |
|                                                | 23b             | Transportation Unit 1 Motor normal speed                                             |                  | -50.00 to           | %        |
|                                                | 23C             | (ror gloss, type #4, wath 4 & length 2)<br>Transportation Unit 1 Motor low speed     |                  | +50.00<br>-50.00 to | %        |
|                                                | 23d             | (For gloss, type #4, width 4 & length 2)<br>Transportation Unit 1 Motor high speed   |                  | +50.00<br>-50.00 to | %        |
|                                                | 23⊑             | (For gloss, type #4, width 4 & length 3)                                             |                  | +50.00              | 0/2      |
|                                                | 235             | (For gloss, type #4, width 4 & length 3)                                             |                  | +50.00              | /0       |
|                                                | 23F             | I ransportation Unit 1 Motor low speed<br>(For gloss, type #4, width 4 & length 3)   |                  | -50.00 to<br>+50.00 | %        |
| Group code             | Individual code | Target                                                                                     | Default<br>value | Setting range         | Unit |
|------------------------|-----------------|--------------------------------------------------------------------------------------------|------------------|-----------------------|------|
| 6<br>(Transportation   | 000             | Transportation Unit 2 Motor high speed<br>(For plain paper, type #1, width 1 & length 1)   |                  | -50.00 to<br>+50.00   | %    |
| Unit 2 Motor<br>speed) | 001             | Transportation Unit 2 Motor normal speed<br>(For plain paper type #1 width 1 & length 1)   |                  | -50.00 to             | %    |
| 1 /                    | 002             | Transportation Unit 2 Motor low speed                                                      |                  | -50.00 to             | %    |
|                        | 003             | Transportation Unit 2 Motor high speed                                                     |                  | -50.00 to             | %    |
|                        | 004             | Transportation Unit 2 Motor normal speed                                                   |                  | -50.00 to             | %    |
|                        | 005             | (For plain paper, type #1, width 1 & length 2)<br>Transportation Unit 2 Motor low speed    |                  | +50.00<br>-50.00 to   | %    |
|                        | 006             | (For plain paper, type #1, width 1 & length 2)<br>Transportation Unit 2 Motor high speed   |                  | +50.00<br>-50.00 to   | %    |
|                        | 007             | (For plain paper, type #1, width 1 & length 3)<br>Transportation Unit 2 Motor normal speed |                  | +50.00<br>-50.00 to   | %    |
|                        | 008             | (For plain paper, type #1, width 1 & length 3)                                             |                  | +50.00                | 0/   |
|                        | 008             | (For plain paper, type #1, width 1 & length 3)                                             |                  | -50.00 to<br>+50.00   | %    |
|                        | 009             | Transportation Unit 2 Motor high speed<br>(For plain paper, type #1, width 2 & length 1)   |                  | -50.00 to<br>+50.00   | %    |
|                        | 00A             | Transportation Unit 2 Motor normal speed<br>(For plain paper, type #1, width 2 & length 1) |                  | -50.00 to<br>+50.00   | %    |
|                        | 00b             | Transportation Unit 2 Motor low speed                                                      |                  | -50.00 to             | %    |
|                        | 00C             | Transportation Unit 2 Motor high speed                                                     |                  | -50.00 to             | %    |
|                        | 00D             | (For plain paper, type #1, width 2 & length 2)<br>Transportation Unit 2 Motor normal speed |                  | +50.00<br>-50.00 to   | %    |
|                        | 00E             | (For plain paper, type #1, width 2 & length 2)<br>Transportation Unit 2 Motor low speed    |                  | +50.00<br>-50.00 to   | %    |
|                        | 00F             | (For plain paper, type #1, width 2 & length 2)<br>Transportation   Init 2 Motor bigh speed |                  | +50.00                | %    |
|                        | 010             | (For plain paper, type #1, width 2 & length 3)                                             |                  | +50.00                | 0/   |
|                        | 010             | (For plain paper, type #1, width 2 & length 3)                                             |                  | -50.00 to<br>+50.00   | %    |
|                        | 011             | Transportation Unit 2 Motor low speed<br>(For plain paper, type #1, width 2 & length 3)    |                  | -50.00 to<br>+50.00   | %    |
|                        | 012             | Transportation Unit 2 Motor high speed<br>(For plain paper, type #1, width 3 & length 1)   |                  | -10.000 to<br>+10.000 | %    |
|                        | 013             | Transportation Unit 2 Motor normal speed<br>(For plain paper, type #1, width 3 & length 1) |                  | -10.000 to<br>+10.000 | %    |
|                        | 014             | Transportation Unit 2 Motor low speed                                                      |                  | -50.00 to             | %    |
|                        | 015             | Transportation Unit 2 Motor high speed                                                     |                  | -50.00 to             | %    |
|                        | 016             | (For plain paper, type #1, width 3 & length 2)<br>Transportation Unit 2 Motor normal speed |                  | +50.00<br>-50.00 to   | %    |
|                        | 017             | (For plain paper, type #1, width 3 & length 2)<br>Transportation Unit 2 Motor low speed    |                  | +50.00<br>-50.00 to   | %    |
|                        | 018             | (For plain paper, type #1, width 3 & length 2)                                             |                  | +50.00                | 0/_  |
|                        | 010             | (For plain paper, type #1, width 3 & length 3)                                             |                  | +50.00                | 70   |
|                        | 019             | For plain paper, type #1, width 3 & length 3)                                              |                  | -50.00 to<br>+50.00   | %    |
|                        | 01A             | Transportation Unit 2 Motor low speed<br>(For plain paper, type #1, width 3 & length 3)    |                  | -50.00 to<br>+50.00   | %    |
|                        | 01b             | Transportation Unit 2 Motor high speed<br>(For plain paper, type #1, width 4 & length 1)   |                  | -50.00 to<br>+50.00   | %    |
|                        | 01C             | Transportation Unit 2 Motor normal speed                                                   |                  | -50.00 to             | %    |
|                        | 01d             | Transportation Unit 2 Motor low speed                                                      |                  | -50.00 to             | %    |
|                        | 01E             | Transportation Unit 2 Motor high speed                                                     |                  | -50.00 to             | %    |
|                        | 01F             | (For plain paper, type #1, width 4 & length 2)<br>Transportation Unit 2 Motor normal speed |                  | +50.00<br>-50.00 to   | %    |
|                        | 020             | (For plain paper, type #1, width 4 & length 2)<br>Transportation Unit 2 Motor low speed    |                  | +50.00<br>-50.00 to   | %    |
|                        | 021             | (For plain paper, type #1, width 4 & length 2)<br>Transportation Unit 2 Motor bioth speed  |                  | +50.00                | 0/2  |
|                        | 000             | (For plain paper, type #1, width 4 & length 3)                                             |                  | +50.00                | /0   |
|                        | 022             | (For plain paper, type #1, width 4 & length 3)                                             |                  | -50.00 to<br>+50.00   | %    |
|                        | 023             | Transportation Unit 2 Motor low speed<br>(For plain paper, type #1, width 4 & length 3)    |                  | -50.00 to<br>+50.00   | %    |

| Group code             | Individual code | Target                                                                                     | Default<br>value | Setting range       | Unit    |
|------------------------|-----------------|--------------------------------------------------------------------------------------------|------------------|---------------------|---------|
| 6<br>(Transportation   | 024             | Transportation Unit 2 Motor high speed<br>(For plain paper, type #2, width 1 & length 1)   |                  | -50.00 to<br>+50.00 | %       |
| Unit 2 Motor<br>speed) | 025             | Transportation Unit 2 Motor normal speed<br>(For plain paper, type #2, width 1 & length 1) |                  | -50.00 to<br>+50.00 | %       |
|                        | 026             | Transportation Unit 2 Motor low speed<br>(For plain paper, type #2, width 1 & length 1)    |                  | -50.00 to<br>+50.00 | %       |
|                        | 027             | Transportation Unit 2 Motor high speed<br>(For plain paper, type #2, width 1 & length 2)   |                  | -50.00 to<br>+50.00 | %       |
|                        | 028             | Transportation Unit 2 Motor normal speed<br>(For plain paper, type #2, width 1 & length 2) |                  | -50.00 to<br>+50.00 | %       |
|                        | 029             | Transportation Unit 2 Motor low speed<br>(For plain paper type #2 width 1 & length 2)      |                  | -50.00 to<br>+50.00 | %       |
|                        | 02A             | Transportation Unit 2 Motor high speed<br>(For plain paper, type #2 width 1 & length 3)    |                  | -50.00 to<br>+50.00 | %       |
|                        | 02b             | Transportation Unit 2 Motor normal speed                                                   |                  | -50.00 to           | %       |
|                        | 02C             | Transportation Unit 2 Motor low speed                                                      |                  | -50.00 to           | %       |
|                        | 02d             | Transportation Unit 2 Motor high speed                                                     |                  | -50.00 to           | %       |
|                        | 02E             | (For plain paper, type #2, width 2 & length 1)<br>Transportation Unit 2 Motor normal speed |                  | -50.00 to           | %       |
|                        | 02F             | (For plain paper, type #2, width 2 & length 1)<br>Transportation Unit 2 Motor low speed    |                  | -50.00 to           | %       |
|                        | 030             | (For plain paper, type #2, width 2 & length 1)<br>Transportation Unit 2 Motor high speed   |                  | +50.00<br>-50.00 to | %       |
|                        | 031             | (For plain paper, type #2, width 2 & length 2)<br>Transportation Unit 2 Motor normal speed |                  | +50.00<br>-50.00 to | %       |
|                        | 032             | (For plain paper, type #2, width 2 & length 2)<br>Transportation Unit 2 Motor low speed    |                  | +50.00<br>-50.00 to | %       |
|                        | 033             | (For plain paper, type #2, width 2 & length 2)<br>Transportation Unit 2 Motor high speed   |                  | +50.00<br>-50.00 to | %       |
|                        | 034             | (For plain paper, type #2, width 2 & length 3)<br>Transportation Unit 2 Motor normal speed |                  | +50.00<br>-50.00 to | %       |
|                        | 035             | (For plain paper, type #2, width 2 & length 3)<br>Transportation Unit 2 Motor low speed    |                  | +50.00<br>-50.00 to | %       |
|                        | 036             | (For plain paper, type #2, width 2 & length 3)<br>Transportation Unit 2 Motor high speed   |                  | +50.00<br>-50.00 to | %       |
|                        | 037             | (For plain paper, type #2, width 3 & length 1)<br>Transportation Unit 2 Motor normal speed |                  | +50.00<br>-50.00 to | %       |
|                        | 038             | (For plain paper, type #2, width 3 & length 1)<br>Transportation Unit 2 Motor low speed    |                  | +50.00              | %       |
|                        | 039             | (For plain paper, type #2, width 3 & length 1)<br>Transportation Unit 2 Motor high speed   |                  | +50.00              | %       |
|                        | 034             | (For plain paper, type #2, width 3 & length 2)                                             |                  | +50.00<br>50.00 to  | 70<br>% |
|                        | 034             | (For plain paper, type #2, width 3 & length 2)                                             |                  | +50.00 to           | 70      |
|                        | 030             | (For plain paper, type #2, width 3 & length 2)                                             |                  | -50.00 to<br>+50.00 | %       |
|                        | 03C             | (For plain paper, type #2, width 3 & length 3)                                             |                  | -50.00 to<br>+50.00 | %       |
|                        | 03d             | Transportation Unit 2 Motor normal speed<br>(For plain paper, type #2, width 3 & length 3) |                  | -50.00 to<br>+50.00 | %       |
|                        | 03E             | Transportation Unit 2 Motor low speed<br>(For plain paper, type #2, width 3 & length 3)    |                  | -50.00 to<br>+50.00 | %       |
|                        | 03F             | Transportation Unit 2 Motor high speed<br>(For plain paper, type #2, width 4 & length 1)   |                  | -50.00 to<br>+50.00 | %       |
|                        | 040             | Transportation Unit 2 Motor normal speed<br>(For plain paper, type #2, width 4 & length 1) |                  | -50.00 to<br>+50.00 | %       |
|                        | 041             | Transportation Unit 2 Motor low speed<br>(For plain paper, type #2, width 4 & length 1)    |                  | -50.00 to<br>+50.00 | %       |
|                        | 042             | Transportation Unit 2 Motor high speed<br>(For plain paper, type #2, width 4 & length 2)   |                  | -50.00 to<br>+50.00 | %       |
|                        | 043             | Transportation Unit 2 Motor normal speed<br>(For plain paper, type #2, width 4 & length 2) |                  | -50.00 to<br>+50.00 | %       |
|                        | 044             | Transportation Unit 2 Motor low speed<br>(For plain paper, type #2, width 4 & length 2)    |                  | -50.00 to<br>+50.00 | %       |
|                        | 045             | Transportation Unit 2 Motor high speed<br>(For plain paper, type #2, width 4 & length 3)   |                  | -50.00 to<br>+50.00 | %       |
|                        | 046             | Transportation Unit 2 Motor normal speed<br>(For plain paper, type #2, width 4 & length 3) |                  | -50.00 to<br>+50.00 | %       |
|                        | 047             | Transportation Unit 2 Motor low speed<br>(For plain paper, type #2, width 4 & length 3)    |                  | -50.00 to<br>+50.00 | %       |

| Group code             | Individual code | Target                                                                                     | Default<br>value | Setting range       | Unit |
|------------------------|-----------------|--------------------------------------------------------------------------------------------|------------------|---------------------|------|
| 6<br>(Transportation   | 048             | Transportation Unit 2 Motor high speed<br>(For plain paper, type #3, width 1 & length 1)   |                  | -50.00 to           | %    |
| Unit 2 Motor<br>speed) | 049             | Transportation Unit 2 Motor normal speed<br>(For plain paper, type #3, width 1 & length 1) |                  | -50.00 to           | %    |
| 1 /                    | 04A             | Transportation Unit 2 Motor low speed                                                      |                  | -50.00 to           | %    |
|                        | 04b             | Transportation Unit 2 Motor high speed                                                     |                  | -50.00 to           | %    |
|                        | 04C             | Transportation Unit 2 Motor normal speed                                                   |                  | -50.00 to           | %    |
|                        | 04d             | (For plain paper, type #3, width 1 & length 2)<br>Transportation Unit 2 Motor low speed    |                  | +50.00<br>-50.00 to | %    |
|                        | 04E             | (For plain paper, type #3, width 1 & length 2)<br>Transportation Unit 2 Motor high speed   |                  | +50.00<br>-50.00 to | %    |
|                        | 04F             | (For plain paper, type #3, width 1 & length 3)<br>Transportation Unit 2 Motor normal speed |                  | +50.00<br>-50.00 to | %    |
|                        | 050             | (For plain paper, type #3, width 1 & length 3)                                             |                  | +50.00              | 0/_  |
|                        | 050             | (For plain paper, type #3, width 1 & length 3)                                             |                  | +50.00              | 70   |
|                        | 051             | For plain paper, type #3, width 2 & length 1)                                              |                  | -50.00 to<br>+50.00 | %    |
|                        | 052             | Transportation Unit 2 Motor normal speed<br>(For plain paper, type #3, width 2 & length 1) |                  | -50.00 to<br>+50.00 | %    |
|                        | 053             | Transportation Unit 2 Motor low speed<br>(For plain paper, type #3, width 2 & length 1)    |                  | -50.00 to<br>+50.00 | %    |
|                        | 054             | Transportation Unit 2 Motor high speed<br>(For plain paper, type #3, width 2 & length 2)   |                  | -50.00 to<br>+50.00 | %    |
|                        | 055             | Transportation Unit 2 Motor normal speed                                                   |                  | -50.00 to           | %    |
|                        | 056             | Transportation Unit 2 Moor low speed                                                       |                  | -50.00 to           | %    |
|                        | 057             | (For plain paper, type #3, width 2 & length 2)<br>Transportation Unit 2 Motor high speed   |                  | +50.00<br>-50.00 to | %    |
|                        | 058             | (For plain paper, type #3, width 2 & length 3)<br>Transportation Unit 2 Motor normal speed |                  | +50.00<br>-50.00 to | %    |
|                        | 059             | (For plain paper, type #3, width 2 & length 3)<br>Transportation Unit 2 Motor low speed    |                  | +50.00<br>-50.00 to | %    |
|                        | 054             | (For plain paper, type #3, width 2 & length 3)<br>Transportation   Init 2 Motor binh speed |                  | +50.00              | %    |
|                        | 05h             | (For plain paper, type #3, width 3 & length 1)                                             |                  | +50.00 to           | 0/   |
|                        | 000             | (For plain paper, type #3, width 3 & length 1)                                             |                  | +50.00              | %    |
|                        | 05C             | Transportation Unit 2 Motor low speed<br>(For plain paper, type #3, width 3 & length 1)    |                  | -50.00 to<br>+50.00 | %    |
|                        | 05d             | Transportation Unit 2 Motor high speed<br>(For plain paper, type #3, width 3 & length 2)   |                  | -50.00 to<br>+50.00 | %    |
|                        | 05E             | Transportation Unit 2 Motor normal speed<br>(For plain paper, type #3, width 3 & length 2) |                  | -50.00 to<br>+50.00 | %    |
|                        | 05F             | Transportation Unit 2 Motor low speed                                                      |                  | -50.00 to<br>+50.00 | %    |
|                        | 060             | Transportation Unit 2 Motor high speed                                                     |                  | -50.00 to           | %    |
|                        | 061             | Transportation Unit 2 Motor normal speed                                                   |                  | -50.00 to           | %    |
|                        | 062             | (For plain paper, type #3, width 3 & length 3)<br>Transportation Unit 2 Motor low speed    |                  | +50.00<br>-50.00 to | %    |
|                        | 063             | (For plain paper, type #3, width 3 & length 3)<br>Transportation Unit 2 Motor high speed   |                  | +50.00<br>-50.00 to | %    |
|                        | 064             | (For plain paper, type #3, width 4 & length 1)<br>Transportation Unit 2 Motor normal speed |                  | +50.00<br>-50.00 to | %    |
|                        | 065             | (For plain paper, type #3, width 4 & length 1)<br>Transportation   Init 2 Motor low speed  |                  | +50.00              | %    |
|                        | 066             | (For plain paper, type #3, width 4 & length 1)                                             |                  | +50.00              | 0/   |
|                        | 000             | (For plain paper, type #3, width 4 & length 2)                                             |                  | +50.00              | 70   |
|                        | 067             | Transportation Unit 2 Motor normal speed<br>(For plain paper, type #3, width 4 & length 2) |                  | -50.00 to<br>+50.00 | %    |
|                        | 068             | Transportation Unit 2 Motor low speed<br>(For plain paper, type #3, width 4 & length 2)    |                  | -50.00 to<br>+50.00 | %    |
|                        | 069             | Transportation Unit 2 Motor high speed<br>(For plain paper, type #3, width 4 & length 3)   |                  | -50.00 to<br>+50.00 | %    |
|                        | 06A             | Transportation Unit 2 Motor normal speed<br>(For plain paper, type #3 width 4 & length 3)  |                  | -50.00 to<br>+50.00 | %    |
|                        | 06b             | Transportation Unit 2 Motor low speed                                                      |                  | -50.00 to           | %    |
|                        |                 | $(1, 2, plant paper, gpc \pi 0, maan + a longar 0)$                                        |                  | 00.00               |      |

| Group code           | Individual code | Target                                                                                     | Default<br>value | Setting range       | Unit |
|----------------------|-----------------|--------------------------------------------------------------------------------------------|------------------|---------------------|------|
| 6<br>(Transportation | 06C             | Transportation Unit 2 Motor high speed<br>(For plain paper, type #4, width 1 & length 1)   |                  | -50.00 to<br>+50.00 | %    |
| Unit 2 Motor speed)  | 06d             | Transportation Unit 2 Motor normal speed<br>(For plain paper, type #4, width 1 & length 1) |                  | -50.00 to<br>+50.00 | %    |
|                      | 06E             | Transportation Unit 2 Motor low speed<br>(For plain paper, type #4, width 1 & length 1)    |                  | -50.00 to<br>+50.00 | %    |
|                      | 06F             | Transportation Unit 2 Motor high speed<br>(For plain paper, type #4, width 1 & length 2)   |                  | -50.00 to<br>+50.00 | %    |
|                      | 070             | Transportation Unit 2 Motor normal speed<br>(For plain paper, type #4, width 1 & length 2) |                  | -50.00 to<br>+50.00 | %    |
|                      | 071             | Transportation Unit 2 Motor low speed<br>(For plain paper type #4, width 1 & length 2)     |                  | -50.00 to<br>+50.00 | %    |
|                      | 072             | Transportation Unit 2 Motor high speed<br>(For plain paper type #4 width 1 & length 3)     |                  | -50.00 to<br>+50.00 | %    |
|                      | 073             | Transportation Unit 2 Motor normal speed                                                   |                  | -50.00 to           | %    |
|                      | 074             | Transportation Unit 2 Motor low speed                                                      |                  | -50.00 to           | %    |
|                      | 075             | Transportation Unit 2 Motor high speed                                                     |                  | -50.00 to           | %    |
|                      | 076             | (For plain paper, type #4, width 2 & length 1)<br>Transportation Unit 2 Motor normal speed |                  | -50.00 to           | %    |
|                      | 077             | (For plain paper, type #4, width 2 & length 1)<br>Transportation Unit 2 Motor low speed    |                  | -50.00 to           | %    |
|                      | 078             | (For plain paper, type #4, width 2 & length 1)<br>Transportation Unit 2 Motor high speed   |                  | +50.00<br>-50.00 to | %    |
|                      | 079             | (For plain paper, type #4, width 2 & length 2)<br>Transportation Unit 2 Motor normal speed |                  | +50.00<br>-50.00 to | %    |
|                      | 07A             | (For plain paper, type #4, width 2 & length 2)<br>Transportation Unit 2 Motor low speed    |                  | +50.00<br>-50.00 to | %    |
|                      | 07b             | (For plain paper, type #4, width 2 & length 2)<br>Transportation Unit 2 Motor high speed   |                  | +50.00<br>-50.00 to | %    |
|                      | 07C             | (For plain paper, type #4, width 2 & length 3)<br>Transportation Unit 2 Motor normal speed |                  | +50.00<br>-50.00 to | %    |
|                      | 07d             | (For plain paper, type #4, width 2 & length 3)<br>Transportation Unit 2 Motor low speed    |                  | +50.00<br>-50.00 to | %    |
|                      | 07E             | (For plain paper, type #4, width 2 & length 3)<br>Transportation Unit 2 Motor high speed   |                  | +50.00<br>-50.00 to | %    |
|                      | 07F             | (For plain paper, type #4, width 3 & length 1)<br>Transportation Unit 2 Motor normal speed |                  | +50.00<br>-50.00 to | %    |
|                      | 080             | (For plain paper, type #4, width 3 & length 1)<br>Transportation Unit 2 Motor low speed    |                  | +50.00<br>-50.00 to | %    |
|                      | 081             | (For plain paper, type #4, width 3 & length 1)<br>Transportation Unit 2 Motor high speed   |                  | +50.00<br>-50.00 to | %    |
|                      | 082             | (For plain paper, type #4, width 3 & length 2)                                             |                  | +50.00<br>50.00 to  | %    |
|                      | 002             | (For plain paper, type #4, width 3 & length 2)                                             |                  | +50.00 to           | 70   |
|                      | 083             | (For plain paper, type #4, width 3 & length 2)                                             |                  | +50.00 10           | %    |
|                      | 084             | (For plain paper, type #4, width 3 & length 3)                                             |                  | -50.00 to<br>+50.00 | %    |
|                      | 085             | Transportation Unit 2 Motor normal speed<br>(For plain paper, type #4, width 3 & length 3) |                  | -50.00 to<br>+50.00 | %    |
|                      | 086             | Transportation Unit 2 Motor low speed<br>(For plain paper, type #4, width 3 & length 3)    |                  | -50.00 to<br>+50.00 | %    |
|                      | 087             | Transportation Unit 2 Motor high speed<br>(For plain paper, type #4, width 4 & length 1)   |                  | -50.00 to<br>+50.00 | %    |
|                      | 088             | Transportation Unit 2 Motor normal speed<br>(For plain paper, type #4, width 4 & length 1) |                  | -50.00 to<br>+50.00 | %    |
|                      | 089             | Transportation Unit 2 Motor low speed<br>(For plain paper, type #4, width 4 & length 1)    |                  | -50.00 to<br>+50.00 | %    |
|                      | 08A             | Transportation Unit 2 Motor high speed<br>(For plain paper, type #4, width 4 & length 2)   |                  | -50.00 to<br>+50.00 | %    |
|                      | 08b             | Transportation Unit 2 Motor normal speed<br>(For plain paper, type #4, width 4 & length 2) |                  | -50.00 to<br>+50.00 | %    |
|                      | 08C             | Transportation Unit 2 Motor low speed<br>(For plain paper, type #4, width 4 & length 2)    |                  | -50.00 to<br>+50.00 | %    |
|                      | 08d             | Transportation Unit 2 Motor high speed<br>(For plain paper, type #4, width 4 & length 3)   |                  | -50.00 to<br>+50.00 | %    |
|                      | 08E             | Transportation Unit 2 Motor normal speed<br>(For plain paper, type #4, width 4 & length 3) |                  | -50.00 to<br>+50.00 | %    |
|                      | 08F             | Transportation Unit 2 Motor low speed<br>(For plain paper, type #4, width 4 & length 3)    |                  | -50.00 to<br>+50.00 | %    |

| Group code             | Individual code | Target                                                                                       | Default<br>value | Setting range       | Unit      |
|------------------------|-----------------|----------------------------------------------------------------------------------------------|------------------|---------------------|-----------|
| 6<br>(Transportation   | 090             | Transportation Unit 2 Motor high speed<br>(For tracing paper type #1 width 1 & length 1)     |                  | -50.00 to<br>+50.00 | %         |
| Unit 2 Motor<br>speed) | 091             | Transportation Unit 2 Motor normal speed<br>(For tracing paper type #1 width 1 & length 1)   |                  | -50.00 to<br>+50.00 | %         |
| . ,                    | 092             | Transportation Unit 2 Motor low speed                                                        |                  | -50.00 to           | %         |
|                        | 093             | Transportation Unit 2 Motor high speed                                                       |                  | -50.00 to           | %         |
|                        | 094             | (For tracing paper, type #1, width 1 & length 2)<br>Transportation Unit 2 Motor normal speed |                  | +50.00<br>-50.00 to | %         |
|                        | 095             | (For tracing paper, type #1, width 1 & length 2)<br>Transportation Unit 2 Motor low speed    |                  | +50.00<br>-50.00 to | %         |
|                        | 006             | (For tracing paper, type #1, width 1 & length 2)                                             |                  | +50.00              | 0/        |
|                        | 096             | (For tracing paper, type #1, width 1 & length 3)                                             |                  | -50.00 to<br>+50.00 | %         |
|                        | 097             | Transportation Unit 2 Motor normal speed<br>(For tracing paper, type #1, width 1 & length 3) |                  | -50.00 to<br>+50.00 | %         |
|                        | 098             | Transportation Unit 2 Motor low speed<br>(For tracing paper, type #1, width 1 & length 3)    |                  | -50.00 to<br>+50.00 | %         |
|                        | 099             | Transportation Unit 2 Motor high speed                                                       |                  | -50.00 to           | %         |
|                        | 09A             | Transportation Unit 2 Motor normal speed                                                     |                  | -50.00 to           | %         |
|                        | 09b             | (For tracing paper, type #1, width 2 & length 1)<br>Transportation Unit 2 Motor low speed    |                  | +50.00<br>-50.00 to | %         |
|                        | 000             | (For tracing paper, type #1, width 2 & length 1)                                             |                  | +50.00              | 0/.       |
|                        | 090             | (For tracing paper, type #1, width 2 & length 2)                                             |                  | +50.00              | 70        |
|                        | 09d             | Transportation Unit 2 Motor normal speed<br>(For tracing paper, type #1, width 2 & length 2) |                  | -50.00 to<br>+50.00 | %         |
|                        | 09E             | Transportation Unit 2 Motor low speed<br>(For tracing paper, type #1, width 2 & length 2)    |                  | -50.00 to<br>+50.00 | %         |
|                        | 09F             | Transportation Unit 2 Motor high speed                                                       |                  | -50.00 to           | %         |
|                        | 0A0             | Transportation Unit 2 Motor normal speed                                                     |                  | -50.00 to           | %         |
|                        | 0A1             | (For tracing paper, type #1, width 2 & length 3)<br>Transportation Unit 2 Motor low speed    |                  | +50.00<br>-50.00 to | %         |
|                        | 042             | (For tracing paper, type #1, width 2 & length 3)<br>Transportation   Init 2 Motor high speed |                  | +50.00              | %         |
|                        | 0/12            | (For tracing paper, type #1, width 3 & length 1)                                             |                  | +50.00              | ,,,<br>,, |
|                        | 0A3             | (For tracing paper, type #1, width 3 & length 1)                                             |                  | -50.00 to<br>+50.00 | %         |
|                        | 0A4             | Transportation Unit 2 Motor low speed<br>(For tracing paper, type #1, width 3 & length 1)    |                  | -50.00 to<br>+50.00 | %         |
|                        | 0A5             | Transportation Unit 2 Motor high speed<br>(For tracing paper type #1 width 3 & length 2)     |                  | -50.00 to<br>+50.00 | %         |
|                        | 0A6             | Transportation Unit 2 Motor normal speed                                                     |                  | -50.00 to           | %         |
|                        | 0A7             | Transportation Unit 2 Motor low speed                                                        |                  | -50.00 to           | %         |
|                        | 0A8             | (For tracing paper, type #1, width 3 & length 2)<br>Transportation Unit 2 Motor high speed   |                  | +50.00<br>-50.00 to | %         |
|                        | 049             | (For tracing paper, type #1, width 3 & length 3)                                             |                  | +50.00              | 0/2       |
|                        | UAS             | (For tracing paper, type #1, width 3 & length 3)                                             |                  | +50.00              | 70        |
|                        | 0AA             | Transportation Unit 2 Motor low speed<br>(For tracing paper, type #1, width 3 & length 3)    |                  | -50.00 to<br>+50.00 | %         |
|                        | 0Ab             | Transportation Unit 2 Motor high speed<br>(For tracing paper, type #1, width 4 & length 1)   |                  | -50.00 to<br>+50.00 | %         |
|                        | 0AC             | Transportation Unit 2 Motor normal speed                                                     |                  | -50.00 to           | %         |
|                        | 0Ad             | Transportation Unit 2 Motor low speed                                                        |                  | -50.00 to           | %         |
|                        | 0AE             | (For tracing paper, type #1, width 4 & length 1)<br>Transportation Unit 2 Motor high speed   |                  | +50.00<br>-50.00 to | %         |
|                        | 0AF             | (For tracing paper, type #1, width 4 & length 2)<br>Transportation Unit 2 Motor normal speed |                  | +50.00<br>-50.00 to | %         |
|                        | 060             | (For tracing paper, type #1, width 4 & length 2)<br>Transportation Linit 2 Motor low speed   |                  | +50.00              | 0/_       |
|                        |                 | (For tracing paper, type #1, width 4 & length 2)                                             |                  | +50.00              | /0        |
|                        | 0b1             | I ransportation Unit 2 Motor high speed<br>(For tracing paper, type #1, width 4 & length 3)  |                  | -50.00 to<br>+50.00 | %         |
|                        | 0b2             | Transportation Unit 2 Motor normal speed<br>(For tracing paper, type #1, width 4 & length 3) |                  | -50.00 to<br>+50.00 | %         |
|                        | 0b3             | Transportation Unit 2 Motor low speed                                                        |                  | -50.00 to           | %         |
|                        |                 | $(1 \circ 1)$ and $(1 \circ 1)$ paper, type $\pi 1$ , which $\pi 4$ a relight $3$            |                  | - 30.00             |           |

| Group code             | Individual code | Target                                                                                       | Default<br>value | Setting range       | Unit      |
|------------------------|-----------------|----------------------------------------------------------------------------------------------|------------------|---------------------|-----------|
| 6<br>(Transportation   | 0b4             | Transportation Unit 2 Motor high speed<br>(For tracing paper type #2 width 1 & length 1)     |                  | -50.00 to<br>+50.00 | %         |
| Unit 2 Motor<br>speed) | 0b5             | Transportation Unit 2 Motor normal speed<br>(For tracing paper type #2 width 1 & length 1)   |                  | -50.00 to           | %         |
| 1 /                    | 0b6             | Transportation Unit 2 Motor low speed<br>(For tracing paper type #2 width 1 & length 1)      |                  | -50.00 to           | %         |
|                        | 0b7             | Transportation Unit 2 Motor high speed                                                       |                  | -50.00 to           | %         |
|                        | 0b8             | (For tracing paper, type #2, width 1 & length 2)<br>Transportation Unit 2 Motor normal speed |                  | +50.00<br>-50.00 to | %         |
|                        | 0b9             | (For tracing paper, type #2, width 1 & length 2)<br>Transportation Unit 2 Motor low speed    |                  | +50.00<br>-50.00 to | %         |
|                        | 064             | (For tracing paper, type #2, width 1 & length 2)                                             |                  | +50.00              | 0/        |
|                        | Adu             | (For tracing paper, type #2, width 1 & length 3)                                             |                  | +50.00 to           | %         |
|                        | 0bb             | Transportation Unit 2 Motor normal speed<br>(For tracing paper, type #2, width 1 & length 3) |                  | -50.00 to<br>+50.00 | %         |
|                        | 0bC             | Transportation Unit 2 Motor low speed<br>(For tracing paper, type #2, width 1 & length 3)    |                  | -50.00 to<br>+50.00 | %         |
|                        | 0bd             | Transportation Unit 2 Motor high speed                                                       |                  | -50.00 to           | %         |
|                        | 0bE             | (For tracing paper, type #2, width 2 & length 1)<br>Transportation Unit 2 Motor normal speed |                  | +50.00<br>-50.00 to | %         |
|                        | 0bF             | (For tracing paper, type #2, width 2 & length 1)<br>Transportation Unit 2 Motor low speed    |                  | +50.00<br>-50.00 to | %         |
|                        | 000             | (For tracing paper, type #2, width 2 & length 1)                                             |                  | +50.00              | 0/        |
|                        | 000             | (For tracing paper, type #2, width 2 & length 2)                                             |                  | -50.00 to<br>+50.00 | %         |
|                        | 0C1             | Transportation Unit 2 Motor normal speed<br>(For tracing paper, type #2, width 2 & length 2) |                  | -50.00 to<br>+50.00 | %         |
|                        | 0C2             | Transportation Unit 2 Motor low speed<br>(For tracing paper, type #2, width 2 & length 2)    |                  | -50.00 to<br>+50.00 | %         |
|                        | 0C3             | Transportation Unit 2 Motor high speed                                                       |                  | -50.00 to           | %         |
|                        | 0C4             | (For tracing paper, type #2, width 2 & length 3)<br>Transportation Unit 2 Motor normal speed |                  | +50.00<br>-50.00 to | %         |
|                        | 0C5             | (For tracing paper, type #2, width 2 & length 3)<br>Transportation Unit 2 Motor low speed    |                  | +50.00<br>-50.00 to | %         |
|                        | 006             | (For tracing paper, type #2, width 2 & length 3)                                             |                  | +50.00              | 0/.       |
|                        | 000             | (For tracing paper, type #2, width 3 & length 1)                                             |                  | +50.00              | 70        |
|                        | 0C7             | Transportation Unit 2 Motor normal speed<br>(For tracing paper, type #2, width 3 & length 1) |                  | -50.00 to<br>+50.00 | %         |
|                        | 0C8             | Transportation Unit 2 Motor low speed<br>(For tracing paper, type #2, width 3 & length 1)    |                  | -50.00 to<br>+50.00 | %         |
|                        | 0C9             | Transportation Unit 2 Motor high speed                                                       |                  | -50.00 to           | %         |
|                        | 0CA             | Transportation Unit 2 Motor normal speed                                                     |                  | -50.00 to           | %         |
|                        | 0Cb             | (For tracing paper, type #2, width 3 & length 2)<br>Transportation Unit 2 Motor low speed    |                  | +50.00<br>-50.00 to | %         |
|                        | 000             | (For tracing paper, type #2, width 3 & length 2)                                             |                  | +50.00              | 0/2       |
|                        | 000             | (For tracing paper, type #2, width 3 & length 3)                                             |                  | +50.00              | 70        |
|                        | 0Cd             | Transportation Unit 2 Motor normal speed<br>(For tracing paper, type #2, width 3 & length 3) |                  | -50.00 to<br>+50.00 | %         |
|                        | 0CE             | Transportation Unit 2 Motor low speed<br>(For tracing paper, type #2, width 3 & length 3)    |                  | -50.00 to<br>+50.00 | %         |
|                        | 0CF             | Transportation Unit 2 Motor high speed                                                       |                  | -50.00 to           | %         |
|                        | 0d0             | Transportation Unit 2 Motor normal speed                                                     |                  | -50.00 to           | %         |
|                        | 0d1             | (For tracing paper, type #2, width 4 & length 1)<br>Transportation Unit 2 Motor low speed    |                  | +50.00<br>-50.00 to | %         |
|                        | 0d2             | (For tracing paper, type #2, width 4 & length 1)<br>Transportation   Init 2 Motor high speed |                  | +50.00              | %         |
|                        | 0.10            | (For tracing paper, type #2, width 4 & length 2)                                             |                  | +50.00              | ,,,<br>,, |
|                        | 003             | (For tracing paper, type #2, width 4 & length 2)                                             |                  | -50.00 to<br>+50.00 | %         |
|                        | 0d4             | Transportation Unit 2 Motor low speed<br>(For tracing paper, type #2, width 4 & length 2)    |                  | -50.00 to<br>+50.00 | %         |
|                        | 0d5             | Transportation Unit 2 Motor high speed                                                       |                  | -50.00 to           | %         |
|                        | 0d6             | Transportation Unit 2 Motor normal speed                                                     |                  | -50.00 to           | %         |
|                        | 0d7             | (For tracing paper, type #2, width 4 & length 3)<br>Transportation Unit 2 Motor low speed    |                  | +50.00<br>-50.00 to | %         |
|                        |                 | (For tracing paper, type #2, width 4 & length 3)                                             |                  | +50.00              |           |

| Group code           | Individual code | Target                                                                                       | Default<br>value | Setting range       | Unit |
|----------------------|-----------------|----------------------------------------------------------------------------------------------|------------------|---------------------|------|
| 6<br>(Transportation | 0d8             | Transportation Unit 2 Motor high speed<br>(For tracing paper, type #3, width 1 & length 1)   |                  | -50.00 to<br>+50.00 | %    |
| Unit 2 Motor speed)  | 0d9             | Transportation Unit 2 Motor normal speed<br>(For tracing paper, type #3, width 1 & length 1) |                  | -50.00 to<br>+50.00 | %    |
|                      | 0dA             | Transportation Unit 2 Motor low speed<br>(For tracing paper, type #3, width 1 & length 1)    |                  | -50.00 to<br>+50.00 | %    |
|                      | 0db             | Transportation Unit 2 Motor high speed<br>(For tracing paper, type #3, width 1 & length 2)   |                  | -50.00 to<br>+50.00 | %    |
|                      | 0dC             | Transportation Unit 2 Motor normal speed<br>(For tracing paper, type #3, width 1 & length 2) |                  | -50.00 to<br>+50.00 | %    |
|                      | 0dd             | Transportation Unit 2 Motor low speed<br>(For tracing paper type #3 width 1 & length 2)      |                  | -50.00 to<br>+50.00 | %    |
|                      | 0dE             | Transportation Unit 2 Motor high speed<br>(For tracing paper type #3 width 1 & length 3)     |                  | -50.00 to           | %    |
|                      | 0dF             | Transportation Unit 2 Motor normal speed                                                     |                  | -50.00 to           | %    |
|                      | 0E0             | Transportation Unit 2 Motor low speed                                                        |                  | -50.00 to           | %    |
|                      | 0E1             | (For tracing paper, type #3, width 1 a tength 3)<br>Transportation Unit 2 Motor high speed   |                  | -50.00 to           | %    |
|                      | 0E2             | (For tracing paper, type #3, width 2 & length 1)<br>Transportation Unit 2 Motor normal speed |                  | +50.00<br>-50.00 to | %    |
|                      | 0E3             | (For tracing paper, type #3, width 2 & length 1)<br>Transportation Unit 2 Motor low speed    |                  | +50.00<br>-50.00 to | %    |
|                      | 0E4             | (For tracing paper, type #3, width 2 & length 1)<br>Transportation Unit 2 Motor high speed   |                  | +50.00<br>-50.00 to | %    |
|                      | 0E5             | (For tracing paper, type #3, width 2 & length 2)<br>Transportation Unit 2 Motor normal speed |                  | +50.00<br>-50.00 to | %    |
|                      | 0E6             | (For tracing paper, type #3, width 2 & length 2)<br>Transportation Unit 2 Motor low speed    |                  | +50.00<br>-50.00 to | %    |
|                      | 0E7             | (For tracing paper, type #3, width 2 & length 2)<br>Transportation Unit 2 Motor high speed   |                  | +50.00<br>-50.00 to | %    |
|                      | 0E8             | (For tracing paper, type #3, width 2 & length 3)<br>Transportation Unit 2 Motor normal speed |                  | +50.00<br>-50.00 to | %    |
|                      | 0E9             | (For tracing paper, type #3, width 2 & length 3)                                             |                  | +50.00              | %    |
|                      | 000             | (For tracing paper, type #3, width 2 & length 3)                                             |                  | +50.00 to           | 0/   |
|                      |                 | (For tracing paper, type #3, width 3 & length 1)                                             |                  | +50.00              | 70   |
|                      | UED             | (For tracing paper, type #3, width 3 & length 1)                                             |                  | -50.00 to<br>+50.00 | %    |
|                      | 0EC             | Transportation Unit 2 Motor low speed<br>(For tracing paper, type #3, width 3 & length 1)    |                  | -50.00 to<br>+50.00 | %    |
|                      | 0Ed             | Transportation Unit 2 Motor high speed<br>(For tracing paper, type #3, width 3 & length 2)   |                  | -50.00 to<br>+50.00 | %    |
|                      | 0EE             | Transportation Unit 2 Motor normal speed<br>(For tracing paper, type #3, width 3 & length 2) |                  | -50.00 to<br>+50.00 | %    |
|                      | 0EF             | Transportation Unit 2 Motor low speed<br>(For tracing paper, type #3, width 3 & length 2)    |                  | -50.00 to<br>+50.00 | %    |
|                      | 0F0             | Transportation Unit 2 Motor high speed<br>(For tracing paper, type #3, width 3 & length 3)   |                  | -50.00 to<br>+50.00 | %    |
|                      | 0F1             | Transportation Unit 2 Motor normal speed<br>(For tracing paper, type #3, width 3 & length 3) |                  | -50.00 to<br>+50.00 | %    |
|                      | 0F2             | Transportation Unit 2 Motor low speed<br>(For tracing paper type #3 width 3 & length 3)      |                  | -50.00 to<br>+50.00 | %    |
|                      | 0F3             | Transportation Unit 2 Motor high speed<br>(For tracing paper type #3 width 4 & length 1)     |                  | -50.00 to           | %    |
|                      | 0F4             | Transportation Unit 2 Motor normal speed                                                     |                  | -50.00 to           | %    |
|                      | 0F5             | Transportation Unit 2 Motor low speed                                                        |                  | -50.00 to           | %    |
|                      | 0F6             | Transportation Unit 2 Motor high speed                                                       |                  | -50.00 to           | %    |
|                      | 0F7             | Transportation Unit 2 Motor normal speed                                                     |                  | +50.00<br>-50.00 to | %    |
|                      | 0F8             | (ron tracing paper, type #3, width 4 & length 2)<br>Transportation Unit 2 Motor low speed    |                  | +50.00<br>-50.00 to | %    |
|                      | 0F9             | (For tracing paper, type #3, width 4 & length 2)<br>Transportation Unit 2 Motor high speed   |                  | +50.00<br>-50.00 to | %    |
|                      | 0FA             | (⊦or tracing paper, type #3, width 4 & length 3)<br>Transportation Unit 2 Motor normal speed |                  | +50.00<br>-50.00 to | %    |
|                      | 0Fb             | (For tracing paper, type #3, width 4 & length 3)<br>Transportation Unit 2 Motor low speed    |                  | +50.00<br>-50.00 to | %    |
|                      |                 | (For tracing paper, type #3, width 4 & length 3)                                             |                  | +50.00              |      |

| Group code             | Individual code | Target                                                                                       | Default<br>value | Setting range       | Unit |
|------------------------|-----------------|----------------------------------------------------------------------------------------------|------------------|---------------------|------|
| 6<br>(Transportation   | 0FC             | Transportation Unit 2 Motor high speed<br>(For tracing paper type #4 width 1 & length 1)     |                  | -50.00 to<br>+50.00 | %    |
| Unit 2 Motor<br>speed) | 0Fd             | Transportation Unit 2 Motor normal speed<br>(For tracing paper type #4 width 1 & length 1)   |                  | -50.00 to           | %    |
| . ,                    | 0FE             | Transportation Unit 2 Motor low speed                                                        |                  | -50.00 to           | %    |
|                        | 0FF             | Transportation Unit 2 Motor high speed                                                       |                  | -50.00 to           | %    |
|                        | 100             | (For tracing paper, type #4, width 1 & length 2)<br>Transportation Unit 2 Motor normal speed |                  | +50.00<br>-50.00 to | %    |
|                        | 101             | (For tracing paper, type #4, width 1 & length 2)<br>Transportation Unit 2 Motor low speed    |                  | +50.00<br>-50.00 to | %    |
|                        | 102             | (For tracing paper, type #4, width 1 & length 2)<br>Transportation Unit 2 Motor high speed   |                  | +50.00              | %    |
|                        | 102             | (For tracing paper, type #4, width 1 & length 3)                                             |                  | +50.00              | 0/   |
|                        | 103             | (For tracing paper, type #4, width 1 & length 3)                                             |                  | -50.00 to<br>+50.00 | %    |
|                        | 104             | Transportation Unit 2 Motor low speed<br>(For tracing paper, type #4, width 1 & length 3)    |                  | -50.00 to<br>+50.00 | %    |
|                        | 105             | Transportation Unit 2 Motor high speed<br>(For tracing paper type #4 width 2 & length 1)     |                  | -50.00 to<br>+50.00 | %    |
|                        | 106             | Transportation Unit 2 Motor normal speed                                                     |                  | -50.00 to           | %    |
|                        | 107             | Transportation Unit 2 Motor low speed                                                        |                  | -50.00 to           | %    |
|                        | 108             | (For tracing paper, type #4, width 2 & length 1)<br>Transportation Unit 2 Motor high speed   |                  | +50.00<br>-50.00 to | %    |
|                        | 100             | (For tracing paper, type #4, width 2 & length 2)                                             |                  | +50.00              | 0/2  |
|                        | 103             | (For tracing paper, type #4, width 2 & length 2)                                             |                  | +50.00              | 70   |
|                        | 10A             | Fransportation Unit 2 Motor low speed<br>(For tracing paper, type #4, width 2 & length 2)    |                  | -50.00 to<br>+50.00 | %    |
|                        | 10b             | Transportation Unit 2 Motor high speed<br>(For tracing paper, type #4, width 2 & length 3)   |                  | -50.00 to<br>+50.00 | %    |
|                        | 10C             | Transportation Unit 2 Motor normal speed<br>(For tracing paper, type #4, width 2 & length 3) |                  | -50.00 to<br>+50.00 | %    |
|                        | 10d             | Transportation Unit 2 Motor low speed                                                        |                  | -50.00 to           | %    |
|                        | 10E             | Transportation Unit 2 Motor high speed                                                       |                  | -50.00 to           | %    |
|                        | 10F             | (For tracing paper, type #4, width 3 & length 1)<br>Transportation Unit 2 Motor normal speed |                  | +50.00<br>-50.00 to | %    |
|                        | 110             | (For tracing paper, type #4, width 3 & length 1)<br>Transportation Unit 2 Motor low speed    |                  | +50.00<br>-50.00 to | %    |
|                        | 111             | (For tracing paper, type #4, width 3 & length 1)                                             |                  | +50.00              | 0/   |
|                        |                 | (For tracing paper, type #4, width 3 & length 2)                                             |                  | +50.00              | 70   |
|                        | 112             | Transportation Unit 2 Motor normal speed<br>(For tracing paper, type #4, width 3 & length 2) |                  | -50.00 to<br>+50.00 | %    |
|                        | 113             | Transportation Unit 2 Motor low speed<br>(For tracing paper, type #4, width 3 & length 2)    |                  | -50.00 to<br>+50.00 | %    |
|                        | 114             | Transportation Unit 2 Motor high speed                                                       |                  | -50.00 to           | %    |
|                        | 115             | Transportation Unit 2 Motor normal speed                                                     |                  | -50.00 to           | %    |
|                        | 116             | (For tracing paper, type #4, width 3 & length 3)<br>Transportation Unit 2 Motor low speed    |                  | +50.00<br>-50.00 to | %    |
|                        | 117             | (For tracing paper, type #4, width 3 & length 3)<br>Transportation Unit 2 Motor high speed   |                  | +50.00<br>-50.00 to | %    |
|                        | 118             | (For tracing paper, type #4, width 4 & length 1)                                             |                  | +50.00              | 0/2  |
|                        | 110             | (For tracing paper, type #4, width 4 & length 1)                                             |                  | +50.00              | 70   |
|                        | 119             | (For tracing paper, type #4, width 4 & length 1)                                             |                  | -50.00 to<br>+50.00 | %    |
|                        | 11A             | Transportation Unit 2 Motor high speed<br>(For tracing paper, type #4, width 4 & length 2)   |                  | -50.00 to<br>+50.00 | %    |
|                        | 11b             | Transportation Unit 2 Motor normal speed<br>(For tracing paper, type #4, width 4 & length 2) |                  | -50.00 to           | %    |
|                        | 11C             | Transportation Unit 2 Motor low speed                                                        |                  | -50.00 to           | %    |
|                        | 11d             | Transportation Unit 2 Motor high speed                                                       |                  | -50.00 to           | %    |
|                        | 11E             | (For tracing paper, type #4, width 4 & length 3)<br>Transportation Unit 2 Motor normal speed |                  | +50.00<br>-50.00 to | %    |
|                        | 11F             | (For tracing paper, type #4, width 4 & length 3)<br>Transportation Unit 2 Motor low speed    |                  | +50.00              | %    |
|                        | 1.11.           | (For tracing paper, type #4, width 4 & length 3)                                             |                  | +50.00              | 70   |

| Group code             | Individual | Target                                                                              | Default<br>value | Setting range       | Unit     |
|------------------------|------------|-------------------------------------------------------------------------------------|------------------|---------------------|----------|
| 6<br>(Transportation   | 120        | Transportation Unit 2 Motor high speed<br>(For film type #1 width 1 & length 1)     | 10.00            | -50.00 to           | %        |
| Unit 2 Motor<br>speed) | 121        | Transportation Unit 2 Motor normal speed                                            |                  | -50.00 to           | %        |
| /                      | 122        | Transportation Unit 2 Motor low speed                                               |                  | -50.00 to           | %        |
|                        | 123        | Transportation Unit 2 Motor high speed                                              |                  | -50.00 to           | %        |
|                        | 124        | (For film, type #1, width 1 & length 2)<br>Transportation Unit 2 Motor normal speed |                  | +50.00<br>-50.00 to | %        |
|                        | 125        | (For film, type #1, width 1 & length 2)<br>Transportation Unit 2 Motor low speed    |                  | +50.00<br>-50.00 to | %        |
|                        | 126        | (For film, type #1, width 1 & length 2)<br>Transportation   Init 2 Motor high speed |                  | +50.00              | %        |
|                        | 107        | (For film, type #1, width 1 & length 3)                                             |                  | +50.00              | 0/       |
|                        | 127        | (For film, type #1, width 1 & length 3)                                             |                  | -50.00 to<br>+50.00 | 70       |
|                        | 128        | Transportation Unit 2 Motor low speed<br>(For film, type #1, width 1 & length 3)    |                  | -50.00 to<br>+50.00 | %        |
|                        | 129        | Transportation Unit 2 Motor high speed<br>(For film, type #1, width 2 & length 1)   |                  | -50.00 to<br>+50.00 | %        |
|                        | 12A        | Transportation Unit 2 Motor normal speed                                            |                  | -50.00 to           | %        |
|                        | 12b        | Transportation Unit 2 Motor low speed                                               |                  | -50.00 to           | %        |
|                        | 12C        | (For film, type #1, width 2 & length 1)<br>Transportation Unit 2 Motor high speed   |                  | +50.00<br>-50.00 to | %        |
|                        | 12d        | (For film, type #1, width 2 & length 2)<br>Transportation Unit 2 Motor normal speed |                  | +50.00<br>-50.00 to | %        |
|                        | 12E        | (For film, type #1, width 2 & length 2)<br>Transportation   Init 2 Motor low speed  |                  | +50.00              | %        |
|                        | 120        | (For film, type #1, width 2 & length 2)                                             |                  | +50.00              | )0<br>0( |
|                        | 12F        | (For film, type #1, width 2 & length 3)                                             |                  | -50.00 to<br>+50.00 | %        |
|                        | 130        | Transportation Unit 2 Motor normal speed<br>(For film, type #1, width 2 & length 3) |                  | -50.00 to<br>+50.00 | %        |
|                        | 131        | Transportation Unit 2 Motor low speed<br>(For film, type #1, width 2 & length 3)    |                  | -50.00 to<br>+50.00 | %        |
|                        | 132        | Transportation Unit 2 Motor high speed<br>(For film, type #1, width 3 & length 1)   |                  | -50.00 to<br>+50.00 | %        |
|                        | 133        | Transportation Unit 2 Motor normal speed                                            |                  | -50.00 to           | %        |
|                        | 134        | Transportation Unit 2 Motor low speed<br>(For film, type #1, width 3 & length 1)    |                  | -50.00 to           | %        |
|                        | 135        | Transportation Unit 2 Motor high speed                                              |                  | -50.00 to           | %        |
|                        | 136        | Transportation Unit 2 Motor normal speed                                            |                  | -50.00 to           | %        |
|                        | 137        | (For film, type #1, width 3 & length 2)<br>Transportation Unit 2 Motor low speed    |                  | +50.00<br>-50.00 to | %        |
|                        | 138        | (For film, type #1, width 3 & length 2)<br>Transportation Unit 2 Motor high speed   |                  | +50.00<br>-50.00 to | %        |
|                        | 139        | (For film, type #1, width 3 & length 3)<br>Transportation Unit 2 Motor normal speed |                  | +50.00<br>-50.00 to | %        |
|                        | 100        | (For film, type #1, width 3 & length 3)                                             |                  | +50.00              | 0/       |
|                        | 13A        | (For film, type #1, width 3 & length 3)                                             |                  | -50.00 to<br>+50.00 | %        |
|                        | 13b        | Transportation Unit 2 Motor high speed<br>(For film, type #1, width 4 & length 1)   |                  | -50.00 to<br>+50.00 | %        |
|                        | 13C        | Transportation Unit 2 Motor normal speed<br>(For film, type #1, width 4 & length 1) |                  | -50.00 to<br>+50.00 | %        |
|                        | 13d        | Transportation Unit 2 Motor low speed                                               |                  | -50.00 to<br>+50.00 | %        |
|                        | 13E        | Transportation Unit 2 Motor high speed                                              |                  | -50.00 to           | %        |
|                        | 13F        | Transportation Unit 2 Motor normal speed                                            |                  | -50.00 to           | %        |
|                        | 140        | Transportation Unit 2 Motor low speed                                               |                  | +50.00<br>-50.00 to | %        |
|                        | 141        | (⊦or tilm, type #1, width 4 & length 2)<br>Transportation Unit 2 Motor high speed   |                  | +50.00<br>-50.00 to | %        |
|                        | 142        | (For film, type #1, width 4 & length 3)<br>Transportation Unit 2 Motor normal speed |                  | +50.00<br>-50.00 to | %        |
|                        | 142        | (For film, type #1, width 4 & length 3)<br>Transportation Unit 2 Motor law accord   |                  | +50.00              | 0/.      |
|                        | 143        | (For film, type #1, width 4 & length 3)                                             |                  | -50.00 to<br>+50.00 | 70       |

| Group code             | Individual code | Target                                                                              | Default<br>value | Setting range       | Unit     |
|------------------------|-----------------|-------------------------------------------------------------------------------------|------------------|---------------------|----------|
| 6<br>(Transportation   | 144             | Transportation Unit 2 Motor high speed<br>(For film, type #2, width 1 & length 1)   |                  | -50.00 to<br>+50.00 | %        |
| Unit 2 Motor<br>speed) | 145             | Transportation Unit 2 Motor normal speed<br>(For film, type #2, width 1 & length 1) |                  | -50.00 to<br>+50.00 | %        |
| . ,                    | 146             | Transportation Unit 2 Motor low speed<br>(For film type #2 width 1 & length 1)      |                  | -50.00 to<br>+50.00 | %        |
|                        | 147             | Transportation Unit 2 Motor high speed                                              |                  | -50.00 to           | %        |
|                        | 148             | Transportation Unit 2 Motor normal speed                                            |                  | -50.00 to           | %        |
|                        | 149             | (For film, type #2, width 1 & length 2)<br>Transportation Unit 2 Motor low speed    |                  | +50.00<br>-50.00 to | %        |
|                        | 14A             | (For film, type #2, width 1 & length 2)<br>Transportation Unit 2 Motor high speed   |                  | +50.00<br>-50.00 to | %        |
|                        | 14b             | (For film, type #2, width 1 & length 3)<br>Transportation Unit 2 Motor normal speed |                  | +50.00<br>-50.00 to | %        |
|                        | 140             | (For film, type #2, width 1 & length 3)                                             |                  | +50.00              | )0<br>0/ |
|                        | 140             | (For film, type #2, width 1 & length 3)                                             |                  | -50.00 to<br>+50.00 | %        |
|                        | 14d             | Transportation Unit 2 Motor high speed<br>(For film, type #2, width 2 & length 1)   |                  | -50.00 to<br>+50.00 | %        |
|                        | 14E             | Transportation Unit 2 Motor normal speed<br>(For film, type #2, width 2 & length 1) |                  | -50.00 to<br>+50.00 | %        |
|                        | 14F             | Transportation Unit 2 Motor low speed                                               |                  | -50.00 to           | %        |
|                        | 150             | Transportation Unit 2 Motif 2 data high 1)                                          |                  | -50.00 to           | %        |
|                        | 151             | (For film, type #2, width 2 & length 2)<br>Transportation Unit 2 Motor normal speed |                  | +50.00<br>-50.00 to | %        |
|                        | 152             | (For film, type #2, width 2 & length 2)<br>Transportation Unit 2 Motor low speed    |                  | +50.00<br>-50.00 to | %        |
|                        | 153             | (For film, type #2, width 2 & length 2)                                             |                  | +50.00              | %        |
|                        | 154             | (For film, type #2, width 2 & length 3)                                             |                  | +50.00              | /0       |
|                        | 154             | (For film, type #2, width 2 & length 3)                                             |                  | -50.00 to<br>+50.00 | %        |
|                        | 155             | Transportation Unit 2 Motor low speed<br>(For film, type #2, width 2 & length 3)    |                  | -50.00 to<br>+50.00 | %        |
|                        | 156             | Transportation Unit 2 Motor high speed<br>(For film, type #2, width 3 & length 1)   |                  | -50.00 to<br>+50.00 | %        |
|                        | 157             | Transportation Unit 2 Motor normal speed<br>(For film, type #2, width 3 & length 1) |                  | -50.00 to<br>+50.00 | %        |
|                        | 158             | Transportation Unit 2 Motor low speed<br>(For film, type #2, width 3,& length 1)    |                  | -50.00 to           | %        |
|                        | 159             | Transportation Unit 2 Moti of the speed                                             |                  | -50.00 to           | %        |
|                        | 15A             | (For film, type #2, width 3 & length 2)<br>Transportation Unit 2 Motor normal speed |                  | +50.00<br>-50.00 to | %        |
|                        | 15b             | (For film, type #2, width 3 & length 2)<br>Transportation Unit 2 Motor low speed    |                  | +50.00<br>-50.00 to | %        |
|                        | 150             | (For film, type #2, width 3 & length 2)                                             |                  | +50.00              | %        |
|                        | 150             | (For film, type #2, width 3 & length 3)                                             |                  | +50.00              | 70       |
|                        | 150             | (For film, type #2, width 3 & length 3)                                             |                  | -50.00 to<br>+50.00 | %        |
|                        | 15E             | Transportation Unit 2 Motor low speed<br>(For film, type #2, width 3 & length 3)    |                  | -50.00 to<br>+50.00 | %        |
|                        | 15F             | Transportation Unit 2 Motor high speed<br>(For film, type #2, width 4 & length 1)   |                  | -50.00 to<br>+50.00 | %        |
|                        | 160             | Transportation Unit 2 Motor normal speed                                            |                  | -50.00 to           | %        |
|                        | 161             | Transportation Unit 2 Motif 4 & length 1)                                           |                  | -50.00 to           | %        |
|                        | 162             | Transportation Unit 2 Motor high speed                                              |                  | -50.00 to           | %        |
|                        | 163             | (For tilm, type #2, width 4 & length 2)<br>Transportation Unit 2 Motor normal speed |                  | +50.00<br>-50.00 to | %        |
|                        | 164             | (For film, type #2, width 4 & length 2)<br>Transportation Unit 2 Motor low speed    |                  | +50.00<br>-50.00 to | %        |
|                        | 165             | (For film, type #2, width 4 & length 2)<br>Transportation Unit 2 Motor birds speed  |                  | +50.00              | %        |
|                        | 100             | (For film, type #2, width 4 & length 3)                                             |                  | +50.00              | 0/       |
|                        | 100             | (For film, type #2, width 4 & length 3)                                             |                  | -50.00 to<br>+50.00 | 70       |
|                        | 167             | Transportation Unit 2 Motor low speed<br>(For film, type #2, width 4 & length 3)    |                  | -50.00 to<br>+50.00 | %        |

| Group code             | Individual code | Target                                                                              | Default<br>value | Setting range       | Unit |
|------------------------|-----------------|-------------------------------------------------------------------------------------|------------------|---------------------|------|
| 6<br>(Transportation   | 168             | Transportation Unit 2 Motor high speed<br>(For film type #3 width 1 & length 1)     |                  | -50.00 to<br>+50.00 | %    |
| Unit 2 Motor<br>speed) | 169             | Transportation Unit 2 Motor normal speed<br>(For film type #3 width 1 & length 1)   |                  | -50.00 to           | %    |
| 1 /                    | 16A             | Transportation Unit 2 Motor low speed<br>(For film type #3 width 1 & length 1)      |                  | -50.00 to           | %    |
|                        | 16b             | Transportation Unit 2 Motor high speed                                              |                  | -50.00 to           | %    |
|                        | 16C             | Transportation Unit 2 Motor normal speed                                            |                  | -50.00 to           | %    |
|                        | 16d             | (For film, type #3, width 1 & length 2)<br>Transportation Unit 2 Motor low speed    |                  | +50.00<br>-50.00 to | %    |
|                        | 16F             | (For film, type #3, width 1 & length 2)<br>Transportation Unit 2 Motor high speed   |                  | +50.00<br>-50.00 to | %    |
|                        | 165             | (For film, type #3, width 1 & length 3)                                             |                  | +50.00              | 0/   |
|                        | ТОГ             | (For film, type #3, width 1 & length 3)                                             |                  | +50.00              | 70   |
|                        | 170             | Transportation Unit 2 Motor low speed<br>(For film, type #3, width 1 & length 3)    |                  | -50.00 to<br>+50.00 | %    |
|                        | 171             | Transportation Unit 2 Motor high speed<br>(For film, type #3, width 2 & length 1)   |                  | -50.00 to<br>+50.00 | %    |
|                        | 172             | Transportation Unit 2 Motor normal speed                                            |                  | -50.00 to           | %    |
|                        | 173             | Transportation Unit 2 Motor low speed                                               |                  | -50.00 to           | %    |
|                        | 174             | (For film, type #3, width 2 & length 1)<br>Transportation Unit 2 Motor high speed   |                  | +50.00<br>-50.00 to | %    |
|                        | 175             | (For film, type #3, width 2 & length 2)<br>Transportation Unit 2 Motor normal speed |                  | +50.00<br>-50.00 to | %    |
|                        | 176             | (For film, type #3, width 2 & length 2)                                             |                  | +50.00              | 0/.  |
|                        | 170             | (For film, type #3, width 2 & length 2)                                             |                  | +50.00              | 70   |
|                        | 177             | Transportation Unit 2 Motor high speed<br>(For film, type #3, width 2 & length 3)   |                  | -50.00 to<br>+50.00 | %    |
|                        | 178             | Transportation Unit 2 Motor normal speed<br>(For film, type #3, width 2 & length 3) |                  | -50.00 to<br>+50.00 | %    |
|                        | 179             | Transportation Unit 2 Motor low speed                                               |                  | -50.00 to           | %    |
|                        | 17A             | Transportation Unit 2 Motor high speed                                              |                  | -50.00 to           | %    |
|                        | 17b             | Transportation Unit 2 Motor normal speed                                            |                  | -50.00 to           | %    |
|                        | 17C             | Transportation Unit 2 Motor low speed                                               |                  | -50.00 to           | %    |
|                        | 17d             | Transportation Unit 2 Motor high speed                                              |                  | -50.00 to           | %    |
|                        | 17E             | (For film, type #3, width 3 & length 2)<br>Transportation Unit 2 Motor normal speed |                  | +50.00<br>-50.00 to | %    |
|                        | 17F             | (For film, type #3, width 3 & length 2)<br>Transportation Unit 2 Motor low speed    |                  | +50.00              | %    |
|                        | 100             | (For film, type #3, width 3 & length 2)                                             |                  | +50.00              | 0/   |
|                        | 180             | (For film, type #3, width 3 & length 3)                                             |                  | -50.00 to<br>+50.00 | 70   |
|                        | 181             | Transportation Unit 2 Motor normal speed<br>(For film, type #3, width 3 & length 3) |                  | -50.00 to<br>+50.00 | %    |
|                        | 182             | Transportation Unit 2 Motor low speed<br>(For film, type #3, width 3 & length 3)    |                  | -50.00 to<br>+50.00 | %    |
|                        | 183             | Transportation Unit 2 Motor high speed                                              |                  | -50.00 to           | %    |
|                        | 184             | Transportation Unit 2 Motor normal speed                                            |                  | -50.00 to           | %    |
|                        | 185             | (For film, type #3, width 4 & length 1)<br>Transportation Unit 2 Motor low speed    |                  | +50.00<br>-50.00 to | %    |
|                        | 186             | (For film, type #3, width 4 & length 1)<br>Transportation Unit 2 Motor high speed   |                  | +50.00<br>-50.00 to | %    |
|                        | 187             | (For film, type #3, width 4 & length 2)<br>Transportation Unit 2 Motor normal speed |                  | +50.00<br>-50.00 to | %    |
|                        | 188             | (For film, type #3, width 4 & length 2)                                             |                  | +50.00              | 0/_  |
|                        | 100             | (For film, type #3, width 4 & length 2)                                             |                  | +50.00              | 70   |
|                        | 189             | For film, type #3, width 4 & length 3)                                              |                  | -50.00 to<br>+50.00 | %    |
|                        | 18A             | Transportation Unit 2 Motor normal speed<br>(For film, type #3, width 4 & length 3) |                  | -50.00 to<br>+50.00 | %    |
|                        | 18b             | Transportation Unit 2 Motor low speed<br>(For film, type #3, width 4 & length 3)    |                  | -50.00 to<br>+50.00 | %    |

| Group code             | Individual code | Target                                                                              | Default<br>value | Setting range       | Unit |
|------------------------|-----------------|-------------------------------------------------------------------------------------|------------------|---------------------|------|
| 6<br>(Transportation   | 18C             | Transportation Unit 2 Motor high speed<br>(For film type #4 width 1 & length 1)     |                  | -50.00 to<br>+50.00 | %    |
| Unit 2 Motor<br>speed) | 18d             | Transportation Unit 2 Motor normal speed<br>(For film type #4 width 1 & length 1)   |                  | -50.00 to           | %    |
| 1 /                    | 18E             | Transportation Unit 2 Motor low speed<br>(For film type #4 width 1 & length 1)      |                  | -50.00 to           | %    |
|                        | 18F             | Transportation Unit 2 Motor high speed                                              |                  | -50.00 to           | %    |
|                        | 190             | Transportation Unit 2 Motor normal speed                                            |                  | -50.00 to           | %    |
|                        | 191             | (For film, type #4, width 1 & length 2)<br>Transportation Unit 2 Motor low speed    |                  | +50.00<br>-50.00 to | %    |
|                        | 192             | (For film, type #4, width 1 & length 2)<br>Transportation Unit 2 Motor high speed   |                  | +50.00<br>-50.00 to | %    |
|                        | 102             | (For film, type #4, width 1 & length 3)                                             |                  | +50.00              | 0/   |
|                        | 195             | (For film, type #4, width 1 & length 3)                                             |                  | +50.00              | 70   |
|                        | 194             | Transportation Unit 2 Motor low speed<br>(For film, type #4, width 1 & length 3)    |                  | -50.00 to<br>+50.00 | %    |
|                        | 195             | Transportation Unit 2 Motor high speed<br>(For film, type #4, width 2 & length 1)   |                  | -50.00 to<br>+50.00 | %    |
|                        | 196             | Transportation Unit 2 Motor normal speed                                            |                  | -50.00 to           | %    |
|                        | 197             | Transportation Unit 2 Motor low speed                                               |                  | -50.00 to           | %    |
|                        | 198             | (For film, type #4, width 2 & length 1)<br>Transportation Unit 2 Motor high speed   |                  | +50.00<br>-50.00 to | %    |
|                        | 199             | (For film, type #4, width 2 & length 2)<br>Transportation Unit 2 Motor normal speed |                  | +50.00<br>-50.00 to | %    |
|                        | 104             | (For film, type #4, width 2 & length 2)                                             |                  | +50.00              | 0/.  |
|                        | 19A             | (For film, type #4, width 2 & length 2)                                             |                  | +50.00              | 70   |
|                        | 19b             | Transportation Unit 2 Motor high speed<br>(For film, type #4, width 2 & length 3)   |                  | -50.00 to<br>+50.00 | %    |
|                        | 19C             | Transportation Unit 2 Motor normal speed<br>(For film, type #4, width 2 & length 3) |                  | -50.00 to<br>+50.00 | %    |
|                        | 19d             | Transportation Unit 2 Motor low speed                                               |                  | -50.00 to           | %    |
|                        | 19E             | Transportation Unit 2 Motor high speed                                              |                  | -50.00 to           | %    |
|                        | 19F             | Transportation Unit 2 Motor normal speed                                            |                  | -50.00 to           | %    |
|                        | 1A0             | Transportation Unit 2 Motor low speed                                               |                  | -50.00 to           | %    |
|                        | 1A1             | Transportation Unit 2 Motor high speed                                              |                  | -50.00 to           | %    |
|                        | 1A2             | (For film, type #4, width 3 & length 2)<br>Transportation Unit 2 Motor normal speed |                  | +50.00<br>-50.00 to | %    |
|                        | 143             | (For film, type #4, width 3 & length 2)<br>Transportation   Init 2 Motor low speed  |                  | +50.00<br>-50.00 to | %    |
|                        | 10.4            | (For film, type #4, width 3 & length 2)                                             |                  | +50.00              | 0/   |
|                        | 1A4             | (For film, type #4, width 3 & length 3)                                             |                  | -50.00 to<br>+50.00 | 70   |
|                        | 1A5             | Transportation Unit 2 Motor normal speed<br>(For film, type #4, width 3 & length 3) |                  | -50.00 to<br>+50.00 | %    |
|                        | 1A6             | Transportation Unit 2 Motor low speed<br>(For film, type #4, width 3 & length 3)    |                  | -50.00 to<br>+50.00 | %    |
|                        | 1A7             | Transportation Unit 2 Motor high speed                                              |                  | -50.00 to           | %    |
|                        | 1A8             | Transportation Unit 2 Motor normal speed                                            |                  | -50.00 to           | %    |
|                        | 1A9             | (For film, type #4, width 4 & length 1)<br>Transportation Unit 2 Motor low speed    |                  | +50.00<br>-50.00 to | %    |
|                        | 1AA             | (For film, type #4, width 4 & length 1)<br>Transportation Unit 2 Motor high speed   |                  | +50.00<br>-50.00 to | %    |
|                        | 1Ab             | (For film, type #4, width 4 & length 2)<br>Transportation Unit 2 Motor normal speed |                  | +50.00<br>-50.00 to | %    |
|                        | 140             | (For film, type #4, width 4 & length 2)<br>Transportation Unit 2 Motor low speed    |                  | +50.00              | 0/_  |
|                        |                 | (For film, type #4, width 4 & length 2)                                             |                  | +50.00              | 70   |
|                        | 1Ad             | For film, type #4, width 4 & length 3)                                              |                  | -50.00 to<br>+50.00 | %    |
|                        | 1AE             | Transportation Unit 2 Motor normal speed<br>(For film, type #4, width 4 & length 3) |                  | -50.00 to<br>+50.00 | %    |
|                        | 1AF             | Transportation Unit 2 Motor low speed<br>(For film, type #4, width 4 & length 3)    |                  | -50.00 to<br>+50.00 | %    |

| Group code             | Individual code | Target                                                                                | Default<br>value | Setting range         | Unit |
|------------------------|-----------------|---------------------------------------------------------------------------------------|------------------|-----------------------|------|
| 6<br>(Transportation   | 1b0             | Transportation Unit 2 Motor high speed<br>(For gloss, type #1 width 1 & length 1)     |                  | -50.00 to<br>+50.00   | %    |
| Unit 2 Motor<br>speed) | 1b1             | Transportation Unit 2 Motor normal speed                                              |                  | -50.00 to             | %    |
| . ,                    | 1b2             | Transportation Unit 2 Motor low speed                                                 |                  | -50.00 to             | %    |
|                        | 1b3             | Transportation Unit 2 Motor high speed                                                |                  | -50.00 to             | %    |
|                        | 1b4             | (For gloss, type #1, width 1 & length 2)<br>Transportation Unit 2 Motor normal speed  |                  | +50.00<br>-50.00 to   | %    |
|                        | 1b5             | (For gloss, type #1, width 1 & length 2)<br>Transportation Unit 2 Motor low speed     |                  | +50.00<br>-50.00 to   | %    |
|                        | 1b6             | (For gloss, type #1, width 1 & length 2)<br>Transportation Unit 2 Motor high speed    |                  | +50.00<br>-50.00 to   | %    |
|                        | 160             | (For gloss, type #1, width 1 & length 3)                                              |                  | +50.00                | 0/   |
|                        | 107             | (For gloss, type #1, width 1 & length 3)                                              |                  | -50.00 to<br>+50.00   | 70   |
|                        | 1b8             | Transportation Unit 2 Motor low speed<br>(For gloss, type #1, width 1 & length 3)     |                  | -50.00 to<br>+50.00   | %    |
|                        | 1b9             | Transportation Unit 2 Motor high speed<br>(For gloss type #1 width 2 & length 1)      |                  | -50.00 to<br>+50.00   | %    |
|                        | 1bA             | Transportation Unit 2 Moor normal speed                                               |                  | -50.00 to             | %    |
|                        | 1bb             | Transportation Unit 2 Motor low speed                                                 |                  | +50.00<br>-50.00 to   | %    |
|                        | 1bC             | (For gloss, type #1, width 2 & length 1)<br>Transportation Unit 2 Motor high speed    |                  | +50.00<br>-50.00 to   | %    |
|                        | 1bd             | (For gloss, type #1, width 2 & length 2)<br>Transportation Linit 2 Motor normal speed |                  | +50.00                | 0/_  |
|                        | 100             | (For gloss, type #1, width 2 & length 2)                                              |                  | +50.00                | 70   |
|                        | 1bE             | For gloss, type #1, width 2 & length 2)                                               |                  | -50.00 to<br>+50.00   | %    |
|                        | 1bF             | Transportation Unit 2 Motor high speed<br>(For gloss, type #1, width 2 & length 3)    |                  | -50.00 to<br>+50.00   | %    |
|                        | 1C0             | Transportation Unit 2 Motor normal speed<br>(For gloss, type #1, width 2 & length 3)  |                  | -50.00 to<br>+50.00   | %    |
|                        | 1C1             | Transportation Unit 2 Motor low speed                                                 |                  | -50.00 to             | %    |
|                        | 1C2             | Transportation Unit 2 More high speed                                                 |                  | -10.000 to            | %    |
|                        | 1C3             | (For gloss, type #1, width 3 & length 1)<br>Transportation Unit 2 Motor normal speed  |                  | +10.000<br>-10.000 to | %    |
|                        | 1C4             | (For gloss, type #1, width 3 & length 1)<br>Transportation Unit 2 Motor low speed     |                  | +10.000<br>-50.00 to  | %    |
|                        | 105             | (For gloss, type #1, width 3 & length 1)                                              |                  | +50.00                | 0/   |
|                        | 105             | (For gloss, type #1, width 3 & length 2)                                              |                  | +50.00                | 70   |
|                        | 1C6             | Transportation Unit 2 Motor normal speed<br>(For gloss, type #1, width 3 & length 2)  |                  | -50.00 to<br>+50.00   | %    |
|                        | 1C7             | Transportation Unit 2 Motor low speed<br>(For gloss, type #1, width 3 & length 2)     |                  | -50.00 to<br>+50.00   | %    |
|                        | 1C8             | Transportation Unit 2 Motor high speed                                                |                  | -50.00 to             | %    |
|                        | 1C9             | Transportation Unit 2 http://www.initia.com/                                          |                  | -50.00 to             | %    |
|                        | 1CA             | (For gloss, type #1, width 3 & length 3)<br>Transportation Unit 2 Motor low speed     |                  | +50.00<br>-50.00 to   | %    |
|                        | 1Cb             | (For gloss, type #1, width 3 & length 3)<br>Transportation Unit 2 Motor high speed    |                  | +50.00<br>-50.00 to   | %    |
|                        | 100             | (For gloss, type #1, width 4 & length 1)                                              |                  | +50.00                | 0/_  |
|                        | 100             | (For gloss, type #1, width 4 & length 1)                                              |                  | +50.00                | 70   |
|                        | 1Cd             | (For gloss, type #1, width 4 & length 1)                                              |                  | -50.00 to<br>+50.00   | %    |
|                        | 1CE             | Transportation Unit 2 Motor high speed<br>(For gloss, type #1, width 4 & length 2)    |                  | -50.00 to<br>+50.00   | %    |
|                        | 1CF             | Transportation Unit 2 Motor normal speed<br>(For gloss, type #1 width 4 & length 2)   |                  | -50.00 to             | %    |
|                        | 1d0             | Transportation Unit 2 Motor low speed                                                 |                  | -50.00 to             | %    |
|                        | 1d1             | Transportation Unit 2 Motor high speed                                                |                  | +50.00<br>-50.00 to   | %    |
|                        | 1d2             | (For gloss, type #1, width 4 & length 3)<br>Transportation Unit 2 Motor normal speed  |                  | +50.00<br>-50.00 to   | %    |
|                        | 143             | (For gloss, type #1, width 4 & length 3)<br>Transportation   Init 2 Motor low speed   |                  | +50.00                | 0/2  |
|                        | Tuo             | (For gloss, type #1, width 4 & length 3)                                              |                  | +50.00                | 70   |

| Group code           | Individual code | Target                                                                               | Default<br>value | Setting range       | Unit |
|----------------------|-----------------|--------------------------------------------------------------------------------------|------------------|---------------------|------|
| 6<br>(Transportation | 1d4             | Transportation Unit 2 Motor high speed                                               | 10.00            | -50.00 to           | %    |
| Unit 2 Motor         | 1d5             | Transportation Unit 2 Motor normal speed                                             |                  | -50.00 to           | %    |
| speed)               | 1d6             | (For gloss, type #2, width 1 & length 1)<br>Transportation Unit 2 Motor low speed    |                  | +50.00<br>-50.00 to | %    |
|                      | 1d7             | (For gloss, type #2, width 1 & length 1)<br>Transportation Unit 2 Motor high speed   |                  | +50.00<br>-50.00 to | %    |
|                      | 149             | (For gloss, type #2, width 1 & length 2)                                             |                  | +50.00              | 0/   |
|                      | 108             | (For gloss, type #2, width 1 & length 2)                                             |                  | +50.00              | %    |
|                      | 1d9             | Transportation Unit 2 Motor low speed<br>(For gloss, type #2, width 1 & length 2)    |                  | -50.00 to<br>+50.00 | %    |
|                      | 1dA             | Transportation Unit 2 Motor high speed                                               |                  | -50.00 to           | %    |
|                      | 1db             | Transportation Unit 2 Motor normal speed                                             |                  | -50.00 to           | %    |
|                      | 1dC             | (For gloss, type #2, width 1 & length 3)<br>Transportation Unit 2 Motor low speed    |                  | +50.00<br>-50.00 to | %    |
|                      | 1dd             | (For gloss, type #2, width 1 & length 3)                                             |                  | +50.00              | 0/_  |
|                      | 100             | (For gloss, type #2, width 2 & length 1)                                             |                  | +50.00              | 70   |
|                      | 1dE             | Transportation Unit 2 Motor normal speed<br>(For gloss, type #2, width 2 & length 1) |                  | -50.00 to<br>+50.00 | %    |
|                      | 1dF             | Transportation Unit 2 Motor low speed<br>(For gloss, type #2, width 2 & length 1)    |                  | -50.00 to<br>+50.00 | %    |
|                      | 1E0             | Transportation Unit 2 Notor high speed                                               |                  | -50.00 to           | %    |
|                      | 1E1             | (For gloss, type #2, width 2 & length 2)<br>Transportation Unit 2 Motor normal speed |                  | +50.00<br>-50.00 to | %    |
|                      | 1E2             | (For gloss, type #2, width 2 & length 2)                                             |                  | +50.00              | %    |
|                      |                 | (For gloss, type #2, width 2 & length 2)                                             |                  | +50.00              | 70   |
|                      | 1E3             | Transportation Unit 2 Motor high speed<br>(For gloss, type #2, width 2 & length 3)   |                  | -50.00 to<br>+50.00 | %    |
|                      | 1E4             | Transportation Unit 2 Motor normal speed<br>(For gloss type #2 width 2 & length 3)   |                  | -50.00 to<br>+50.00 | %    |
|                      | 1E5             | Transportation Unit 2 Motor low speed                                                |                  | -50.00 to           | %    |
|                      | 1E6             | Transportation Unit 2 Motor high speed                                               |                  | -50.00 to           | %    |
|                      | 1E7             | (For gloss, type #2, width 3 & length 1)<br>Transportation Unit 2 Motor normal speed |                  | +50.00<br>-50.00 to | %    |
|                      | 150             | (For gloss, type #2, width 3 & length 1)                                             |                  | +50.00              | 0/   |
|                      | TE8             | (For gloss, type #2, width 3 & length 1)                                             |                  | -50.00 to<br>+50.00 | %    |
|                      | 1E9             | Transportation Unit 2 Motor high speed<br>(For gloss, type #2, width 3 & length 2)   |                  | -50.00 to<br>+50.00 | %    |
|                      | 1EA             | Transportation Unit 2 Motor normal speed                                             |                  | -50.00 to           | %    |
|                      | 1Eb             | Transportation Unit 2 Motor low speed                                                |                  | -50.00 to           | %    |
|                      | 1EC             | (For gloss, type #2, width 3 & length 2)<br>Transportation Unit 2 Motor high speed   |                  | +50.00<br>-50.00 to | %    |
|                      | 1Ed             | (For gloss, type #2, width 3 & length 3)                                             |                  | +50.00              | 0/_  |
|                      | TEU             | (For gloss, type #2, width 3 & length 3)                                             |                  | +50.00              | 70   |
|                      | 1EE             | Transportation Unit 2 Motor low speed<br>(For gloss, type #2, width 3 & length 3)    |                  | -50.00 to<br>+50.00 | %    |
|                      | 1EF             | Transportation Unit 2 Motor high speed<br>(For gloss, type #2, width 4 & length 1)   |                  | -50.00 to<br>+50.00 | %    |
|                      | 1F0             | Transportation Unit 2 Motor normal speed                                             |                  | -50.00 to           | %    |
|                      | 1F1             | (For gloss, type #2, width 4 & length 1)<br>Transportation Unit 2 Motor low speed    |                  | +50.00<br>-50.00 to | %    |
|                      | 1F2             | (For gloss, type #2, width 4 & length 1)<br>Transportation Unit 2 Motor high speed   |                  | +50.00<br>-50.00 to | %    |
|                      | 450             | (For gloss, type #2, width 4 & length 2)                                             |                  | +50.00              |      |
|                      | 1F3             | (For gloss, type #2, width 4 & length 2)                                             |                  | -50.00 to<br>+50.00 | %    |
|                      | 1F4             | Transportation Unit 2 Motor low speed<br>(For gloss, type #2, width 4 & length 2)    |                  | -50.00 to<br>+50.00 | %    |
|                      | 1F5             | Transportation Unit 2 Motor high speed                                               |                  | -50.00 to           | %    |
|                      | 1F6             | Transportation Unit 2 Motor normal speed                                             |                  | -50.00 to           | %    |
|                      | 1F7             | (For gloss, type #2, width 4 & length 3)<br>Transportation Unit 2 Motor low speed    |                  | +50.00<br>-50.00 to | %    |
|                      |                 | (For gloss, type #2, width 4 & length 3)                                             |                  | +50.00              |      |

| Group code           | Individual code | Target                                                                               | Default<br>value | Setting range                | Unit |
|----------------------|-----------------|--------------------------------------------------------------------------------------|------------------|------------------------------|------|
| 6<br>(Transportation | 1F8             | Transportation Unit 2 Motor high speed<br>(For closs type #3 width 1 & length 1)     |                  | -50.00 to                    | %    |
| Unit 2 Motor         | 1F9             | Transportation Unit 2 Motor normal speed                                             |                  | -50.00 to                    | %    |
| 0,0000)              | 1FA             | Transportation Unit 2 Motor low speed                                                |                  | -50.00 to                    | %    |
|                      | 1Fb             | (For gloss, type #3, width 1 & length 1)<br>Transportation Unit 2 Motor high speed   |                  | +50.00<br>-50.00 to          | %    |
|                      | 1FC             | (For gloss, type #3, width 1 & length 2)<br>Transportation Unit 2 Motor normal speed |                  | +50.00<br>-50.00 to          | %    |
|                      | 154             | (For gloss, type #3, width 1 & length 2)                                             |                  | +50.00                       | 0/   |
|                      | TFO             | (For gloss, type #3, width 1 & length 2)                                             |                  | -50.00 to<br>+50.00          | %    |
|                      | 1FE             | Transportation Unit 2 Motor high speed<br>(For gloss, type #3, width 1 & length 3)   |                  | -50.00 to<br>+50.00          | %    |
|                      | 1FF             | Transportation Unit 2 Motor normal speed<br>(For gloss, type #3, width 1 & length 3) |                  | -50.00 to<br>+50.00          | %    |
|                      | 200             | Transportation Unit 2 Motor low speed                                                |                  | -50.00 to                    | %    |
|                      | 201             | (For gloss, type #3, width 1 & length 3)<br>Transportation Unit 2 Motor high speed   |                  | +50.00<br>-50.00 to          | %    |
|                      | 202             | (For gloss, type #3, width 2 & length 1)                                             |                  | +50.00                       | %    |
|                      | 202             | (For gloss, type #3, width 2 & length 1)                                             |                  | +50.00                       | 70   |
|                      | 203             | Transportation Unit 2 Motor low speed<br>(For gloss, type #3, width 2 & length 1)    |                  | -50.00 to<br>+50.00          | %    |
|                      | 204             | Transportation Unit 2 Motor high speed<br>(For gloss, type #3, width 2 & length 2)   |                  | -50.00 to<br>+50.00          | %    |
|                      | 205             | Transportation Unit 2 Moor normal speed                                              |                  | -50.00 to                    | %    |
|                      | 206             | Transportation Unit 2 Motor low speed                                                |                  | +50.00<br>-50.00 to          | %    |
|                      | 207             | (For gloss, type #3, width 2 & length 2)<br>Transportation Unit 2 Motor high speed   |                  | +50.00<br>-50.00 to          | %    |
|                      | 200             | (For gloss, type #3, width 2 & length 3)                                             |                  | +50.00                       | 0/   |
|                      | 208             | (For gloss, type #3, width 2 & length 3)                                             |                  | +50.00                       | %    |
|                      | 209             | Transportation Unit 2 Motor low speed<br>(For gloss, type #3, width 2 & length 3)    |                  | -50.00 to<br>+50.00          | %    |
|                      | 20A             | Transportation Unit 2 Motor high speed<br>(For gloss type #3 width 3 & length 1)     |                  | -50.00 to<br>+50.00          | %    |
|                      | 20b             | Transportation Unit 2 Motor normal speed                                             |                  | -50.00 to                    | %    |
|                      | 20C             | Transportation Unit 2 Motor low speed                                                |                  | +50.00<br>-50.00 to          | %    |
|                      | 20d             | (For gloss, type #3, width 3 & length 1)<br>Transportation Unit 2 Motor high speed   |                  | +50.00<br>-50.00 to          | %    |
|                      | 205             | (For gloss, type #3, width 3 & length 2)                                             |                  | +50.00                       | 0/   |
|                      | 20E             | (For gloss, type #3, width 3 & length 2)                                             |                  | -50.00 to<br>+50.00          | %    |
|                      | 20F             | Transportation Unit 2 Motor low speed<br>(For gloss, type #3, width 3 & length 2)    |                  | -50.00 to<br>+50.00          | %    |
|                      | 210             | Transportation Unit 2 Motor high speed                                               |                  | -50.00 to                    | %    |
|                      | 211             | Transportation Unit 2 Motor normal speed                                             |                  | -50.00 to                    | %    |
|                      | 212             | (For gloss, type #3, width 3 & length 3)<br>Transportation Unit 2 Motor low speed    |                  | +50.00<br>-50.00 to          | %    |
|                      | 213             | (For gloss, type #3, width 3 & length 3)<br>Transportation Unit 2 Motor high speed   |                  | +50.00                       | %    |
|                      | 213             | (For gloss, type #3, width 4 & length 1)                                             |                  | +50.00                       | /0   |
|                      | 214             | For gloss, type #3, width 4 & length 1)                                              |                  | -50.00 to<br>+50.00          | %    |
|                      | 215             | Transportation Unit 2 Motor low speed<br>(For gloss, type #3, width 4 & length 1)    |                  | -50.00 to<br>+50.00          | %    |
|                      | 216             | Transportation Unit 2 Motor high speed                                               |                  | -50.00 to                    | %    |
|                      | 217             | Transportation Unit 2 Motor normal speed                                             |                  | -50.00 to                    | %    |
|                      | 218             | (For gloss, type #3, width 4 & length 2)<br>Transportation Unit 2 Motor low speed    |                  | +50.00<br>-50.00 to          | %    |
|                      | 210             | (For gloss, type #3, width 4 & length 2)                                             |                  | +50.00                       | 0/.  |
|                      | 213             | (For gloss, type #3, width 4 & length 3)                                             |                  | +50.00                       | /0   |
|                      | 21A             | Transportation Unit 2 Motor normal speed<br>(For gloss, type #3, width 4 & length 3) |                  | -50.00 to<br>+ <u>50.0</u> 0 | %    |
|                      | 21b             | Transportation Unit 2 Motor low speed<br>(For gloss, type #3, width 4 & length 3)    |                  | -50.00 to<br>+50.00          | %    |

| Group code             | Individual code | Target                                                                               | Default<br>value | Setting range       | Unit |
|------------------------|-----------------|--------------------------------------------------------------------------------------|------------------|---------------------|------|
| 6<br>(Transportation   | 21C             | Transportation Unit 2 Motor high speed<br>(For doss type #4, width 1 & length 1)     |                  | -50.00 to           | %    |
| Unit 2 Motor<br>speed) | 21d             | Transportation Unit 2 Motor normal speed                                             |                  | -50.00 to           | %    |
|                        | 21E             | Transportation Unit 2 Motor low speed                                                |                  | -50.00 to           | %    |
|                        | 21F             | Transportation Unit 2 Motor high speed                                               |                  | -50.00 to           | %    |
|                        | 220             | (For gloss, type #4, width 1 & length 2)<br>Transportation Unit 2 Motor normal speed |                  | +50.00<br>-50.00 to | %    |
|                        | 221             | (For gloss, type #4, width 1 & length 2)<br>Transportation Unit 2 Motor low speed    |                  | +50.00<br>-50.00 to | %    |
|                        | 222             | (For gloss, type #4, width 1 & length 2)<br>Transportation Unit 2 Motor high speed   |                  | +50.00<br>-50.00 to | %    |
|                        | 222             | (For gloss, type #4, width 1 & length 3)                                             |                  | +50.00              | 0/   |
|                        | 223             | (For gloss, type #4, width 1 & length 3)                                             |                  | -50.00 to<br>+50.00 | %    |
|                        | 224             | Transportation Unit 2 Motor low speed<br>(For gloss, type #4, width 1 & length 3)    |                  | -50.00 to<br>+50.00 | %    |
|                        | 225             | Transportation Unit 2 Motor high speed<br>(For gloss type #4 width 2 & length 1)     |                  | -50.00 to<br>+50.00 | %    |
|                        | 226             | Transportation Unit 2 Motor normal speed                                             |                  | -50.00 to           | %    |
|                        | 227             | Transportation Unit 2 Motor low speed                                                |                  | +50.00<br>-50.00 to | %    |
|                        | 228             | (For gloss, type #4, width 2 & length 1)<br>Transportation Unit 2 Motor high speed   |                  | +50.00<br>-50.00 to | %    |
|                        | 220             | (For gloss, type #4, width 2 & length 2)                                             |                  | +50.00              | 0/_  |
|                        | 223             | (For gloss, type #4, width 2 & length 2)                                             |                  | +50.00              | 70   |
|                        | 22A             | For gloss, type #4, width 2 & length 2)                                              |                  | -50.00 to<br>+50.00 | %    |
|                        | 22b             | Transportation Unit 2 Motor high speed<br>(For gloss, type #4, width 2 & length 3)   |                  | -50.00 to<br>+50.00 | %    |
|                        | 22C             | Transportation Unit 2 Motor normal speed<br>(For gloss, type #4, width 2 & length 3) |                  | -50.00 to<br>+50.00 | %    |
|                        | 22d             | Transportation Unit 2 Moor low speed                                                 |                  | -50.00 to           | %    |
|                        | 22E             | Transportation Unit 2 More high speed                                                |                  | -50.00 to           | %    |
|                        | 22F             | (For gloss, type #4, width 3 & length 1)<br>Transportation Unit 2 Motor normal speed |                  | +50.00<br>-50.00 to | %    |
|                        | 230             | (For gloss, type #4, width 3 & length 1)<br>Transportation Unit 2 Motor low speed    |                  | +50.00<br>-50.00 to | %    |
|                        | 221             | (For gloss, type #4, width 3 & length 1)                                             |                  | +50.00              | 0/   |
|                        | 231             | (For gloss, type #4, width 3 & length 2)                                             |                  | +50.00              | 70   |
|                        | 232             | Transportation Unit 2 Motor normal speed<br>(For gloss, type #4, width 3 & length 2) |                  | -50.00 to<br>+50.00 | %    |
|                        | 233             | Transportation Unit 2 Motor low speed<br>(For gloss, type #4, width 3 & length 2)    |                  | -50.00 to<br>+50.00 | %    |
|                        | 234             | Transportation Unit 2 Motor high speed                                               |                  | -50.00 to           | %    |
|                        | 235             | Transportation Unit 2 Motor normal speed                                             |                  | -50.00 to           | %    |
|                        | 236             | (For gloss, type #4, width 3 & length 3)<br>Transportation Unit 2 Motor low speed    |                  | +50.00<br>-50.00 to | %    |
|                        | 237             | (For gloss, type #4, width 3 & length 3)<br>Transportation Unit 2 Motor high speed   |                  | +50.00<br>-50.00 to | %    |
|                        | 238             | (For gloss, type #4, width 4 & length 1)                                             |                  | +50.00              | 0/_  |
|                        | 200             | (For gloss, type #4, width 4 & length 1)                                             |                  | +50.00              | 70   |
|                        | 239             | (For gloss, type #4, width 4 & length 1)                                             |                  | -50.00 to<br>+50.00 | %    |
|                        | 23A             | Transportation Unit 2 Motor high speed<br>(For gloss, type #4, width 4 & length 2)   |                  | -50.00 to<br>+50.00 | %    |
|                        | 23b             | Transportation Unit 2 Motor normal speed<br>(For gloss, type #4, width 4 & length 2) |                  | -50.00 to           | %    |
|                        | 23C             | Transportation Unit 2 Motor low speed                                                |                  | -50.00 to           | %    |
|                        | 23d             | Transportation Unit 2 Motor high speed                                               |                  | -50.00 to           | %    |
|                        | 23E             | (For gloss, type #4, width 4 & length 3)<br>Transportation Unit 2 Motor normal speed |                  | +50.00<br>-50.00 to | %    |
|                        | 23F             | (For gloss, type #4, width 4 & length 3)<br>Transportation Unit 2 Motor low speed    |                  | +50.00              | %    |
|                        | 201             | (For gloss, type #4, width 4 & length 3)                                             |                  | +50.00              | 70   |

| Group code             | Individual code | Target                                                                                     | Default<br>value | Setting range       | Unit |
|------------------------|-----------------|--------------------------------------------------------------------------------------------|------------------|---------------------|------|
| 7<br>(Transportation   | 000             | Transportation Unit 3 Motor high speed<br>(For plain paper, type #1, width 1 & length 1)   |                  | -50.00 to<br>+50.00 | %    |
| Unit 3 Motor<br>speed) | 001             | Transportation Unit 3 Motor normal speed<br>(For plain paper type #1 width 1 & length 1)   |                  | -50.00 to<br>+50.00 | %    |
| 1 /                    | 002             | Transportation Unit 3 Motor low speed                                                      |                  | -50.00 to           | %    |
|                        | 003             | Transportation Unit 3 Motor high speed                                                     |                  | -50.00 to           | %    |
|                        | 004             | Transportation Unit 3 Motor normal speed                                                   |                  | -50.00 to           | %    |
|                        | 005             | (For plain paper, type #1, width 1 & length 2)<br>Transportation Unit 3 Motor low speed    |                  | +50.00<br>-50.00 to | %    |
|                        | 006             | (For plain paper, type #1, width 1 & length 2)<br>Transportation Unit 3 Motor high speed   |                  | +50.00<br>-50.00 to | %    |
|                        | 007             | (For plain paper, type #1, width 1 & length 3)                                             |                  | +50.00              | 0/.  |
|                        | 007             | (For plain paper, type #1, width 1 & length 3)                                             |                  | +50.00              | 70   |
|                        | 800             | Transportation Unit 3 Motor low speed<br>(For plain paper, type #1, width 1 & length 3)    |                  | -50.00 to<br>+50.00 | %    |
|                        | 009             | Transportation Unit 3 Motor high speed<br>(For plain paper, type #1, width 2 & length 1)   |                  | -50.00 to<br>+50.00 | %    |
|                        | 00A             | Transportation Unit 3 Motor normal speed                                                   |                  | -50.00 to           | %    |
|                        | 00b             | Transportation Unit 3 Motor low speed                                                      |                  | -50.00 to           | %    |
|                        | 00C             | (For plain paper, type #1, width 2 & length 1)<br>Transportation Unit 3 Motor high speed   |                  | +50.00<br>-50.00 to | %    |
|                        | 00D             | (For plain paper, type #1, width 2 & length 2)<br>Transportation Unit 3 Motor normal speed |                  | +50.00<br>-50.00 to | %    |
|                        | 005             | (For plain paper, type #1, width 2 & length 2)                                             |                  | +50.00              | 0/_  |
|                        | 002             | (For plain paper, type #1, width 2 & length 2)                                             |                  | +50.00              | 70   |
|                        | 00F             | Transportation Unit 3 Motor high speed<br>(For plain paper, type #1, width 2 & length 3)   |                  | -50.00 to<br>+50.00 | %    |
|                        | 010             | Transportation Unit 3 Motor normal speed<br>(For plain paper, type #1, width 2 & length 3) |                  | -50.00 to<br>+50.00 | %    |
|                        | 011             | Transportation Unit 3 Motor low speed<br>(For plain paper, type #1, width 2 & length 3)    |                  | -50.00 to<br>+50.00 | %    |
|                        | 012             | Transportation Unit 3 Motor high speed                                                     |                  | -10.000 to          | %    |
|                        | 013             | Transportation Unit 3 Motor normal speed                                                   |                  | -10.000 to          | %    |
|                        | 014             | Transportation Unit 3 Motor low speed                                                      |                  | -50.00 to           | %    |
|                        | 015             | (For plain paper, type #1, width 3 & length 1)<br>Transportation Unit 3 Motor high speed   |                  | +50.00<br>-50.00 to | %    |
|                        | 016             | (For plain paper, type #1, width 3 & length 2)<br>Transportation Unit 3 Motor normal speed |                  | +50.00<br>-50.00 to | %    |
|                        | 017             | (For plain paper, type #1, width 3 & length 2)                                             |                  | +50.00              | 0/   |
|                        | 017             | (For plain paper, type #1, width 3 & length 2)                                             |                  | -50.00 to<br>+50.00 | 70   |
|                        | 018             | Transportation Unit 3 Motor high speed<br>(For plain paper, type #1, width 3 & length 3)   |                  | -50.00 to<br>+50.00 | %    |
|                        | 019             | Transportation Unit 3 Motor normal speed<br>(For plain paper, type #1, width 3 & length 3) |                  | -50.00 to<br>+50.00 | %    |
|                        | 01A             | Transportation Unit 3 Motor low speed                                                      |                  | -50.00 to<br>+50.00 | %    |
|                        | 01b             | Transportation Unit 3 Motor high speed                                                     |                  | -50.00 to           | %    |
|                        | 01C             | Transportation Unit 3 Motor normal speed                                                   |                  | -50.00 to           | %    |
|                        | 01d             | (For plain paper, type #1, width 4 & length 1)<br>Transportation Unit 3 Motor low speed    |                  | +50.00<br>-50.00 to | %    |
|                        | 01F             | (For plain paper, type #1, width 4 & length 1)<br>Transportation Unit 3 Motor high speed   |                  | +50.00<br>-50.00 to | %    |
|                        | 01E             | (For plain paper, type #1, width 4 & length 2)                                             |                  | +50.00              | 0/_  |
|                        | UIF             | (For plain paper, type #1, width 4 & length 2)                                             |                  | +50.00              | 70   |
|                        | 020             | Fransportation Unit 3 Motor low speed<br>(For plain paper, type #1, width 4 & length 2)    |                  | -50.00 to<br>+50.00 | %    |
|                        | 021             | Transportation Unit 3 Motor high speed<br>(For plain paper, type #1, width 4 & length 3)   |                  | -50.00 to<br>+50.00 | %    |
|                        | 022             | Transportation Unit 3 Motor normal speed<br>(For plain paper, type #1 width 4 & length 3)  |                  | -50.00 to           | %    |
|                        | 023             | Transportation Unit 3 Motor low speed<br>(For plain paper, type #1, width 4 & length 3)    |                  | -50.00 to<br>+50.00 | %    |

| Group code             | Individual code | Target                                                                                     | Default<br>value | Setting range       | Unit |
|------------------------|-----------------|--------------------------------------------------------------------------------------------|------------------|---------------------|------|
| 7<br>(Transportation   | 024             | Transportation Unit 3 Motor high speed<br>(For plain paper, type #2, width 1 & length 1)   |                  | -50.00 to<br>+50.00 | %    |
| Unit 3 Motor<br>speed) | 025             | Transportation Unit 3 Motor normal speed<br>(For plain paper, type #2, width 1 & length 1) |                  | -50.00 to<br>+50.00 | %    |
|                        | 026             | Transportation Unit 3 Motor low speed<br>(For plain paper, type #2, width 1 & length 1)    |                  | -50.00 to<br>+50.00 | %    |
|                        | 027             | Transportation Unit 3 Motor high speed<br>(For plain paper, type #2, width 1 & length 2)   |                  | -50.00 to<br>+50.00 | %    |
|                        | 028             | Transportation Unit 3 Motor normal speed<br>(For plain paper, type #2, width 1 & length 2) |                  | -50.00 to<br>+50.00 | %    |
|                        | 029             | Transportation Unit 3 Motor low speed<br>(For plain paper type #2 width 1 & length 2)      |                  | -50.00 to<br>+50.00 | %    |
|                        | 02A             | Transportation Unit 3 Motor high speed<br>(For plain paper, type #2 width 1 & length 3)    |                  | -50.00 to<br>+50.00 | %    |
|                        | 02b             | Transportation Unit 3 Motor normal speed                                                   |                  | -50.00 to           | %    |
|                        | 02C             | Transportation Unit 3 Motor low speed                                                      |                  | -50.00 to           | %    |
|                        | 02d             | Transportation Unit 3 Motor high speed                                                     |                  | -50.00 to           | %    |
|                        | 02E             | (For plain paper, type #2, width 2 & length 1)<br>Transportation Unit 3 Motor normal speed |                  | -50.00 to           | %    |
|                        | 02F             | (For plain paper, type #2, width 2 & length 1)<br>Transportation Unit 3 Motor low speed    |                  | -50.00 to           | %    |
|                        | 030             | (For plain paper, type #2, width 2 & length 1)<br>Transportation Unit 3 Motor high speed   |                  | +50.00<br>-50.00 to | %    |
|                        | 031             | (For plain paper, type #2, width 2 & length 2)<br>Transportation Unit 3 Motor normal speed |                  | +50.00<br>-50.00 to | %    |
|                        | 032             | (For plain paper, type #2, width 2 & length 2)<br>Transportation Unit 3 Motor low speed    |                  | +50.00<br>-50.00 to | %    |
|                        | 033             | (For plain paper, type #2, width 2 & length 2)<br>Transportation Unit 3 Motor high speed   |                  | +50.00<br>-50.00 to | %    |
|                        | 034             | (For plain paper, type #2, width 2 & length 3)<br>Transportation Unit 3 Motor normal speed |                  | +50.00<br>-50.00 to | %    |
|                        | 035             | (For plain paper, type #2, width 2 & length 3)<br>Transportation Unit 3 Motor low speed    |                  | +50.00<br>-50.00 to | %    |
|                        | 036             | (For plain paper, type #2, width 2 & length 3)<br>Transportation Unit 3 Motor high speed   |                  | +50.00<br>-50.00 to | %    |
|                        | 037             | (For plain paper, type #2, width 3 & length 1)<br>Transportation Unit 3 Motor normal speed |                  | +50.00<br>-50.00 to | %    |
|                        | 038             | (For plain paper, type #2, width 3 & length 1)<br>Transportation Unit 3 Motor low speed    |                  | +50.00              | %    |
|                        | 039             | (For plain paper, type #2, width 3 & length 1)<br>Transportation Unit 3 Motor high speed   |                  | +50.00              | %    |
|                        | 034             | (For plain paper, type #2, width 3 & length 2)                                             |                  | +50.00<br>50.00 to  | %    |
|                        | 034             | (For plain paper, type #2, width 3 & length 2)                                             |                  | +50.00 to           | 70   |
|                        | 030             | (For plain paper, type #2, width 3 & length 2)                                             |                  | -50.00 to<br>+50.00 | %    |
|                        | 03C             | (For plain paper, type #2, width 3 & length 3)                                             |                  | -50.00 to<br>+50.00 | %    |
|                        | 03d             | Transportation Unit 3 Motor normal speed<br>(For plain paper, type #2, width 3 & length 3) |                  | -50.00 to<br>+50.00 | %    |
|                        | 03E             | Transportation Unit 3 Motor low speed<br>(For plain paper, type #2, width 3 & length 3)    |                  | -50.00 to<br>+50.00 | %    |
|                        | 03F             | Transportation Unit 3 Motor high speed<br>(For plain paper, type #2, width 4 & length 1)   |                  | -50.00 to<br>+50.00 | %    |
|                        | 040             | Transportation Unit 3 Motor normal speed<br>(For plain paper, type #2, width 4 & length 1) |                  | -50.00 to<br>+50.00 | %    |
|                        | 041             | Transportation Unit 3 Motor low speed<br>(For plain paper, type #2, width 4 & length 1)    |                  | -50.00 to<br>+50.00 | %    |
|                        | 042             | Transportation Unit 3 Motor high speed<br>(For plain paper, type #2, width 4 & length 2)   |                  | -50.00 to<br>+50.00 | %    |
|                        | 043             | Transportation Unit 3 Motor normal speed<br>(For plain paper, type #2, width 4 & length 2) |                  | -50.00 to<br>+50.00 | %    |
|                        | 044             | Transportation Unit 3 Motor low speed<br>(For plain paper, type #2, width 4 & length 2)    |                  | -50.00 to<br>+50.00 | %    |
|                        | 045             | Transportation Unit 3 Motor high speed<br>(For plain paper, type #2, width 4 & length 3)   |                  | -50.00 to<br>+50.00 | %    |
|                        | 046             | Transportation Unit 3 Motor normal speed<br>(For plain paper, type #2, width 4 & length 3) |                  | -50.00 to<br>+50.00 | %    |
|                        | 047             | Transportation Unit 3 Motor low speed<br>(For plain paper, type #2, width 4 & length 3)    |                  | -50.00 to<br>+50.00 | %    |

| Group code             | Individual code | Target                                                                                     | Default<br>value | Setting range       | Unit |
|------------------------|-----------------|--------------------------------------------------------------------------------------------|------------------|---------------------|------|
| 7<br>(Transportation   | 048             | Transportation Unit 3 Motor high speed<br>(For plain paper, type #3, width 1, & length 1)  |                  | -50.00 to           | %    |
| Unit 3 Motor<br>speed) | 049             | Transportation Unit 3 Motor normal speed<br>(For plain paper, type #3, width 1 & length 1) |                  | -50.00 to           | %    |
| 1 /                    | 04A             | Transportation Unit 3 Motor low speed                                                      |                  | -50.00 to           | %    |
|                        | 04b             | Transportation Unit 3 Motor high speed                                                     |                  | -50.00 to           | %    |
|                        | 04C             | Transportation Unit 3 Motor normal speed                                                   |                  | -50.00 to           | %    |
|                        | 04d             | (For plain paper, type #3, width 1 & length 2)<br>Transportation Unit 3 Motor low speed    |                  | +50.00<br>-50.00 to | %    |
|                        | 04E             | (For plain paper, type #3, width 1 & length 2)<br>Transportation Unit 3 Motor high speed   |                  | +50.00<br>-50.00 to | %    |
|                        | 04F             | (For plain paper, type #3, width 1 & length 3)<br>Transportation Unit 3 Motor normal speed |                  | +50.00<br>-50.00 to | %    |
|                        | 050             | (For plain paper, type #3, width 1 & length 3)                                             |                  | +50.00              | 0/_  |
|                        | 050             | (For plain paper, type #3, width 1 & length 3)                                             |                  | +50.00              | 70   |
|                        | 051             | (For plain paper, type #3, width 2 & length 1)                                             |                  | -50.00 to<br>+50.00 | %    |
|                        | 052             | Transportation Unit 3 Motor normal speed<br>(For plain paper, type #3, width 2 & length 1) |                  | -50.00 to<br>+50.00 | %    |
|                        | 053             | Transportation Unit 3 Motor low speed<br>(For plain paper, type #3, width 2 & length 1)    |                  | -50.00 to<br>+50.00 | %    |
|                        | 054             | Transportation Unit 3 Motor high speed<br>(For plain paper, type #3, width 2 & length 2)   |                  | -50.00 to<br>+50.00 | %    |
|                        | 055             | Transportation Unit 3 Motor normal speed                                                   |                  | -50.00 to           | %    |
|                        | 056             | Transportation Unit 3 Motor low speed                                                      |                  | -50.00 to           | %    |
|                        | 057             | (For plain paper, type #3, width 2 & length 2)<br>Transportation Unit 3 Motor high speed   |                  | +50.00<br>-50.00 to | %    |
|                        | 058             | (For plain paper, type #3, width 2 & length 3)<br>Transportation Unit 3 Motor normal speed |                  | +50.00<br>-50.00 to | %    |
|                        | 059             | (For plain paper, type #3, width 2 & length 3)<br>Transportation Unit 3 Motor low speed    |                  | +50.00<br>-50.00 to | %    |
|                        | 054             | (For plain paper, type #3, width 2 & length 3)<br>Transportation   Init 3 Motor binh speed |                  | +50.00              | %    |
|                        | 05h             | (For plain paper, type #3, width 3 & length 1)                                             |                  | +50.00 to           | 0/   |
|                        | 000             | (For plain paper, type #3, width 3 & length 1)                                             |                  | +50.00              | %    |
|                        | 05C             | Transportation Unit 3 Motor low speed<br>(For plain paper, type #3, width 3 & length 1)    |                  | -50.00 to<br>+50.00 | %    |
|                        | 05d             | Transportation Unit 3 Motor high speed<br>(For plain paper, type #3, width 3 & length 2)   |                  | -50.00 to<br>+50.00 | %    |
|                        | 05E             | Transportation Unit 3 Motor normal speed<br>(For plain paper, type #3, width 3 & length 2) |                  | -50.00 to<br>+50.00 | %    |
|                        | 05F             | Transportation Unit 3 Motor low speed                                                      |                  | -50.00 to<br>+50.00 | %    |
|                        | 060             | Transportation Unit 3 Motor high speed                                                     |                  | -50.00 to           | %    |
|                        | 061             | Transportation Unit 3 Motor normal speed                                                   |                  | -50.00 to           | %    |
|                        | 062             | (For plain paper, type #3, width 3 & length 3)<br>Transportation Unit 3 Motor low speed    |                  | +50.00<br>-50.00 to | %    |
|                        | 063             | (For plain paper, type #3, width 3 & length 3)<br>Transportation Unit 3 Motor high speed   |                  | +50.00<br>-50.00 to | %    |
|                        | 064             | (For plain paper, type #3, width 4 & length 1)<br>Transportation Unit 3 Motor normal speed |                  | +50.00<br>-50.00 to | %    |
|                        | 065             | (For plain paper, type #3, width 4 & length 1)<br>Transportation Unit 3 Motor low speed    |                  | +50.00<br>-50.00 to | %    |
|                        | 066             | (For plain paper, type #3, width 4 & length 1)                                             |                  | +50.00              | 0/   |
|                        | 000             | (For plain paper, type #3, width 4 & length 2)                                             |                  | +50.00              | 70   |
|                        | 067             | Transportation Unit 3 Motor normal speed<br>(For plain paper, type #3, width 4 & length 2) |                  | -50.00 to<br>+50.00 | %    |
|                        | 068             | Transportation Unit 3 Motor low speed<br>(For plain paper, type #3, width 4 & length 2)    |                  | -50.00 to<br>+50.00 | %    |
|                        | 069             | Transportation Unit 3 Motor high speed<br>(For plain paper, type #3, width 4 & length 3)   |                  | -50.00 to<br>+50.00 | %    |
|                        | 06A             | Transportation Unit 3 Motor normal speed<br>(For plain paper, type #3 width 4 & length 3)  |                  | -50.00 to<br>+50.00 | %    |
|                        | 06b             | Transportation Unit 3 Motor low speed                                                      |                  | -50.00 to           | %    |
|                        |                 | $(1, 2, plant paper, gpc \pi 0, maan + a longar 0)$                                        |                  | 00.00               |      |

| Group code             | Individual code | Target                                                                                     | Default<br>value | Setting range       | Unit |
|------------------------|-----------------|--------------------------------------------------------------------------------------------|------------------|---------------------|------|
| 7<br>(Transportation   | 06C             | Transportation Unit 3 Motor high speed<br>(For plain paper, type #4, width 1 & length 1)   |                  | -50.00 to<br>+50.00 | %    |
| Unit 3 Motor<br>speed) | 06d             | Transportation Unit 3 Motor normal speed<br>(For plain paper, type #4, width 1 & length 1) |                  | -50.00 to<br>+50.00 | %    |
|                        | 06E             | Transportation Unit 3 Motor low speed<br>(For plain paper, type #4, width 1 & length 1)    |                  | -50.00 to<br>+50.00 | %    |
|                        | 06F             | Transportation Unit 3 Motor high speed<br>(For plain paper, type #4, width 1 & length 2)   |                  | -50.00 to<br>+50.00 | %    |
|                        | 070             | Transportation Unit 3 Motor normal speed<br>(For plain paper type #4, width 1 & length 2)  |                  | -50.00 to<br>+50.00 | %    |
|                        | 071             | Transportation Unit 3 Motor low speed<br>(For plain paper, type #4, width 1 & length 2)    |                  | -50.00 to           | %    |
|                        | 072             | Transportation Unit 3 Motor high speed                                                     |                  | -50.00 to           | %    |
|                        | 073             | Transportation Unit 3 Motor normal speed                                                   |                  | -50.00 to           | %    |
|                        | 074             | Transportation Unit 3 Motor low speed                                                      |                  | -50.00 to           | %    |
|                        | 075             | (For plain paper, type #4, width 1 & length 3)<br>Transportation Unit 3 Motor high speed   |                  | +50.00<br>-50.00 to | %    |
|                        | 076             | (For plain paper, type #4, width 2 & length 1)<br>Transportation Unit 3 Motor normal speed |                  | +50.00<br>-50.00 to | %    |
|                        | 077             | (For plain paper, type #4, width 2 & length 1)<br>Transportation Unit 3 Motor low speed    |                  | +50.00<br>-50.00 to | %    |
|                        | 078             | (For plain paper, type #4, width 2 & length 1)<br>Transportation Unit 3 Motor high speed   |                  | +50.00<br>-50.00 to | %    |
|                        | 079             | (For plain paper, type #4, width 2 & length 2)<br>Transportation Unit 3 Motor normal speed |                  | +50.00<br>-50.00 to | %    |
|                        | 07A             | (For plain paper, type #4, width 2 & length 2)<br>Transportation Unit 3 Motor low speed    |                  | +50.00<br>-50.00 to | %    |
|                        | 07b             | (For plain paper, type #4, width 2 & length 2)<br>Transportation Unit 3 Motor high speed   |                  | +50.00              | %    |
|                        | 07C             | (For plain paper, type #4, width 2 & length 3)<br>Transportation Unit 3 Motor normal speed |                  | +50.00<br>-50.00 to | %    |
|                        | 07d             | (For plain paper, type #4, width 2 & length 3)                                             |                  | +50.00<br>50.00 to  | 0/.  |
|                        | 070             | (For plain paper, type #4, width 2 & length 3)                                             |                  | +50.00              | 70   |
|                        | 07E             | (For plain paper, type #4, width 3 & length 1)                                             |                  | -50.00 to<br>+50.00 | %    |
|                        | 07F             | Transportation Unit 3 Motor normal speed<br>(For plain paper, type #4, width 3 & length 1) |                  | -50.00 to<br>+50.00 | %    |
|                        | 080             | Transportation Unit 3 Motor low speed<br>(For plain paper, type #4, width 3 & length 1)    |                  | -50.00 to<br>+50.00 | %    |
|                        | 081             | Transportation Unit 3 Motor high speed<br>(For plain paper, type #4, width 3 & length 2)   |                  | -50.00 to<br>+50.00 | %    |
|                        | 082             | Transportation Unit 3 Motor normal speed<br>(For plain paper, type #4, width 3 & length 2) |                  | -50.00 to<br>+50.00 | %    |
|                        | 083             | Transportation Unit 3 Motor low speed<br>(For plain paper, type #4, width 3 & length 2)    |                  | -50.00 to<br>+50.00 | %    |
|                        | 084             | Transportation Unit 3 Motor high speed<br>(For plain paper, type #4, width 3 & length 3)   |                  | -50.00 to<br>+50.00 | %    |
|                        | 085             | Transportation Unit 3 Motor normal speed<br>(For plain paper, type #4, width 3 & length 3) |                  | -50.00 to<br>+50.00 | %    |
|                        | 086             | Transportation Unit 3 Motor low speed<br>(For plain paper, type #4, width 3 & length 3)    |                  | -50.00 to           | %    |
|                        | 087             | Transportation Unit 3 Motor high speed<br>(For plain paper, type #4, width 4.8 length 1)   |                  | -50.00 to           | %    |
|                        | 088             | Transportation Unit 3 Motor normal speed                                                   |                  | -50.00 to           | %    |
|                        | 089             | Transportation Unit 3 Motor low speed                                                      |                  | -50.00 to           | %    |
|                        | 08A             | Transportation Unit 3 Motor high speed                                                     |                  | -50.00 to           | %    |
|                        | 08b             | (For plain paper, type #4, width 4 & length 2)<br>Transportation Unit 3 Motor normal speed |                  | +50.00<br>-50.00 to | %    |
|                        | 08C             | (ror plain paper, type #4, width 4 & length 2)<br>Transportation Unit 3 Motor low speed    |                  | +50.00<br>-50.00 to | %    |
|                        | 08d             | (For plain paper, type #4, width 4 & length 2)<br>Transportation Unit 3 Motor high speed   |                  | +50.00<br>-50.00 to | %    |
|                        | 08E             | (⊦or plain paper, type #4, width 4 & length 3)<br>Transportation Unit 3 Motor normal speed |                  | +50.00<br>-50.00 to | %    |
|                        | 08F             | (For plain paper, type #4, width 4 & length 3)<br>Transportation Unit 3 Motor low speed    |                  | +50.00<br>-50.00 to | %    |
|                        |                 | (For plain paper, type #4, width 4 & length 3)                                             |                  | +50.00              |      |

| Group code             | Individual code | Target                                                                                       | Default<br>value | Setting range       | Unit        |
|------------------------|-----------------|----------------------------------------------------------------------------------------------|------------------|---------------------|-------------|
| 7<br>(Transportation   | 090             | Transportation Unit 3 Motor high speed<br>(For tracing paper, type #1, width 1 & length 1)   |                  | -50.00 to           | %           |
| Unit 3 Motor<br>speed) | 091             | Transportation Unit 3 Motor normal speed<br>(For tracing paper type #1 width 1 & length 1)   |                  | -50.00 to           | %           |
| 1 /                    | 092             | Transportation Unit 3 Motor low speed<br>(For tracing paper type #1 width 1 & length 1)      |                  | -50.00 to           | %           |
|                        | 093             | Transportation Unit 3 Motor high speed                                                       |                  | -50.00 to           | %           |
|                        | 094             | Transportation Unit 3 Motor normal speed                                                     |                  | -50.00 to           | %           |
|                        | 095             | (For tracing paper, type #1, width 1 & length 2)<br>Transportation Unit 3 Motor low speed    |                  | +50.00<br>-50.00 to | %           |
|                        | 096             | (For tracing paper, type #1, width 1 & length 2)<br>Transportation Unit 3 Motor high speed   |                  | +50.00<br>-50.00 to | %           |
|                        | 007             | (For tracing paper, type #1, width 1 & length 3)                                             |                  | +50.00              | 0/          |
|                        | 097             | (For tracing paper, type #1, width 1 & length 3)                                             |                  | -50.00 to<br>+50.00 | 70          |
|                        | 098             | Transportation Unit 3 Motor low speed<br>(For tracing paper, type #1, width 1 & length 3)    |                  | -50.00 to<br>+50.00 | %           |
|                        | 099             | Transportation Unit 3 Motor high speed<br>(For tracing paper, type #1, width 2 & length 1)   |                  | -50.00 to<br>+50.00 | %           |
|                        | 09A             | Transportation Unit 3 Motor normal speed                                                     |                  | -50.00 to           | %           |
|                        | 09b             | Transportation Unit 3 Motor low speed                                                        |                  | +50.00<br>-50.00 to | %           |
|                        | 09C             | (For tracing paper, type #1, width 2 & length 1)<br>Transportation Unit 3 Motor high speed   |                  | +50.00<br>-50.00 to | %           |
|                        | 004             | (For tracing paper, type #1, width 2 & length 2)                                             |                  | +50.00              | 0/.         |
|                        | 090             | (For tracing paper, type #1, width 2 & length 2)                                             |                  | +50.00              | 70          |
|                        | 09E             | Transportation Unit 3 Motor low speed<br>(For tracing paper, type #1, width 2 & length 2)    |                  | -50.00 to<br>+50.00 | %           |
|                        | 09F             | Transportation Unit 3 Motor high speed<br>(For tracing paper, type #1, width 2 & length 3)   |                  | -50.00 to<br>+50.00 | %           |
|                        | 0A0             | Transportation Unit 3 Motor normal speed                                                     |                  | -50.00 to           | %           |
|                        | 0A1             | Transportation Unit 3 Motor low speed                                                        |                  | -50.00 to           | %           |
|                        | 0A2             | (For tracing paper, type #1, width 2 & length 3)<br>Transportation Unit 3 Motor high speed   |                  | +50.00<br>-50.00 to | %           |
|                        | 0A3             | (For tracing paper, type #1, width 3 & length 1)<br>Transportation Unit 3 Motor normal speed |                  | +50.00<br>-50.00 to | %           |
|                        | 044             | (For tracing paper, type #1, width 3 & length 1)                                             |                  | +50.00              | 0/.         |
|                        | 0A4             | (For tracing paper, type #1, width 3 & length 1)                                             |                  | +50.00              | 70          |
|                        | 0A5             | Transportation Unit 3 Motor high speed<br>(For tracing paper, type #1, width 3 & length 2)   |                  | -50.00 to<br>+50.00 | %           |
|                        | 0A6             | Transportation Unit 3 Motor normal speed<br>(For tracing paper, type #1, width 3 & length 2) |                  | -50.00 to<br>+50.00 | %           |
|                        | 0A7             | Transportation Unit 3 Motor low speed                                                        |                  | -50.00 to           | %           |
|                        | 0A8             | Transportation Unit 3 Motor high speed                                                       |                  | -50.00 to           | %           |
|                        | 0A9             | (For tracing paper, type #1, width 3 & length 3)<br>Transportation Unit 3 Motor normal speed |                  | +50.00<br>-50.00 to | %           |
|                        | ΛΔΔ             | (For tracing paper, type #1, width 3 & length 3)<br>Transportation   Init 3 Motor low speed  |                  | +50.00              | %           |
|                        | 0,01            | (For tracing paper, type #1, width 3 & length 3)                                             |                  | +50.00              | <i>,</i> ,, |
|                        | UAb             | Fransportation Unit 3 Motor high speed<br>(For tracing paper, type #1, width 4 & length 1)   |                  | -50.00 to<br>+50.00 | %           |
|                        | 0AC             | Transportation Unit 3 Motor normal speed<br>(For tracing paper, type #1, width 4 & length 1) |                  | -50.00 to<br>+50.00 | %           |
|                        | 0Ad             | Transportation Unit 3 Motor low speed                                                        |                  | -50.00 to           | %           |
|                        | 0AE             | Transportation Unit 3 Motor high speed                                                       |                  | -50.00 to           | %           |
|                        | 0AF             | (roi tracing paper, type #1, width 4 & length 2)<br>Transportation Unit 3 Motor normal speed |                  | +50.00<br>-50.00 to | %           |
|                        | 0b0             | (For tracing paper, type #1, width 4 & length 2)<br>Transportation Unit 3 Motor low speed    |                  | +50.00<br>-50.00 to | %           |
|                        | 0b1             | (For tracing paper, type #1, width 4 & length 2)                                             |                  | +50.00              | %           |
|                        |                 | (For tracing paper, type #1, width 4 & length 3)                                             |                  | +50.00              | /0          |
|                        | 002             | (For tracing paper, type #1, width 4 & length 3)                                             |                  | -50.00 to<br>+50.00 | %           |
|                        | 0b3             | Transportation Unit 3 Motor low speed<br>(For tracing paper, type #1, width 4 & length 3)    |                  | -50.00 to<br>+50.00 | %           |

| Group code           | Individual code | Target                                                                                       | Default<br>value | Setting range       | Unit        |
|----------------------|-----------------|----------------------------------------------------------------------------------------------|------------------|---------------------|-------------|
| 7<br>(Transportation | 0b4             | Transportation Unit 3 Motor high speed                                                       |                  | -50.00 to           | %           |
| Unit 3 Motor         | 0b5             | Transportation Unit 3 Motor normal speed                                                     |                  | -50.00 to           | %           |
| speed)               | 0b6             | Transportation Unit 3 Motor low speed                                                        |                  | -50.00 to           | %           |
|                      | 0b7             | (For tracing paper, type #2, width 1 & length 1)<br>Transportation Unit 3 Motor high speed   |                  | +50.00<br>-50.00 to | %           |
|                      | 068             | (For tracing paper, type #2, width 1 & length 2)                                             |                  | +50.00              | 0/_         |
|                      | 000             | (For tracing paper, type #2, width 1 & length 2)                                             |                  | +50.00              | 70          |
|                      | 0b9             | Transportation Unit 3 Motor low speed<br>(For tracing paper, type #2, width 1 & length 2)    |                  | -50.00 to<br>+50.00 | %           |
|                      | 0bA             | Transportation Unit 3 Motor high speed<br>(For tracing paper, type #2, width 1 & length 3)   |                  | -50.00 to<br>+50.00 | %           |
|                      | 0bb             | Transportation Unit 3 Motor normal speed                                                     |                  | -50.00 to           | %           |
|                      | 0bC             | Transportation Unit 3 Motor low speed                                                        |                  | -50.00 to           | %           |
|                      | 0bd             | (For tracing paper, type #2, width 1 & length 3)<br>Transportation Unit 3 Motor high speed   |                  | +50.00<br>-50.00 to | %           |
|                      |                 | (For tracing paper, type #2, width 2 & length 1)                                             |                  | +50.00              | ,           |
|                      | 0bE             | Transportation Unit 3 Motor normal speed<br>(For tracing paper, type #2, width 2 & length 1) |                  | -50.00 to<br>+50.00 | %           |
|                      | 0bF             | Transportation Unit 3 Motor low speed                                                        |                  | -50.00 to           | %           |
|                      | 0C0             | Transportation Unit 3 Motor high speed                                                       |                  | -50.00 to           | %           |
|                      | 001             | (For tracing paper, type #2, width 2 & length 2)<br>Transportation Unit 3 Motor normal speed |                  | +50.00              | %           |
|                      |                 | (For tracing paper, type #2, width 2 & length 2)                                             |                  | +50.00              | <i>,</i> ,, |
|                      | 0C2             | Fransportation Unit 3 Motor low speed (For tracing paper, type #2, width 2 & length 2)       |                  | -50.00 to<br>+50.00 | %           |
|                      | 0C3             | Transportation Unit 3 Motor high speed<br>(For tracing paper, type #2, width 2 & length 3)   |                  | -50.00 to<br>+50.00 | %           |
|                      | 0C4             | Transportation Unit 3 Motor normal speed                                                     |                  | -50.00 to           | %           |
|                      | 0C5             | Transportation Unit 3 Motor low speed                                                        |                  | +50.00<br>-50.00 to | %           |
|                      | 006             | (For tracing paper, type #2, width 2 & length 3)<br>Transportation Unit 3 Motor high speed   |                  | +50.00<br>-50.00 to | %           |
|                      | 000             | (For tracing paper, type #2, width 3 & length 1)                                             |                  | +50.00              | <i>,</i> ,, |
|                      | 007             | For tracing paper, type #2, width 3 & length 1)                                              |                  | -50.00 to<br>+50.00 | %           |
|                      | 0C8             | Transportation Unit 3 Motor low speed<br>(For tracing paper, type #2, width 3 & length 1)    |                  | -50.00 to<br>+50.00 | %           |
|                      | 0C9             | Transportation Unit 3 Motor high speed                                                       |                  | -50.00 to           | %           |
|                      | 0CA             | Transportation Unit 3 Motor normal speed                                                     |                  | -50.00 to           | %           |
|                      | 0Cb             | (For tracing paper, type #2, width 3 & length 2)<br>Transportation Unit 3 Motor low speed    |                  | +50.00              | %           |
|                      |                 | (For tracing paper, type #2, width 3 & length 2)                                             |                  | +50.00              | ,,,         |
|                      | 0CC             | Transportation Unit 3 Motor high speed<br>(For tracing paper, type #2, width 3 & length 3)   |                  | -50.00 to<br>+50.00 | %           |
|                      | 0Cd             | Transportation Unit 3 Motor normal speed<br>(For tracing paper, type #2, width 3 & length 3) |                  | -50.00 to<br>+50.00 | %           |
|                      | 0CE             | Transportation Unit 3 Motor low speed                                                        |                  | -50.00 to           | %           |
|                      | 0CF             | (For tracing paper, type #2, width 3 & length 3)<br>Transportation Unit 3 Motor high speed   |                  | +50.00<br>-50.00 to | %           |
|                      | 040             | (For tracing paper, type #2, width 4 & length 1)                                             |                  | +50.00              | %           |
|                      | 000             | (For tracing paper, type #2, width 4 & length 1)                                             |                  | +50.00              | 70          |
|                      | 0d1             | Transportation Unit 3 Motor low speed<br>(For tracing paper, type #2, width 4 & length 1)    |                  | -50.00 to<br>+50.00 | %           |
|                      | 0d2             | Transportation Unit 3 Motor high speed<br>(For tracing paper type #2 width 4.8 length 2)     |                  | -50.00 to           | %           |
|                      | 0d3             | Transportation Unit 3 Motor normal speed                                                     |                  | -50.00 to           | %           |
|                      | 0d4             | Transportation Unit 3 Motor low speed                                                        |                  | +50.00<br>-50.00 to | %           |
|                      | 0d5             | (For tracing paper, type #2, width 4 & length 2)<br>Transportation Unit 3 Motor high speed   |                  | +50.00              | %           |
|                      | 000             | (For tracing paper, type #2, width 4 & length 3)                                             |                  | +50.00              |             |
|                      | Ud6             | (For tracing paper, type #2, width 4 & length 3)                                             |                  | -50.00 to<br>+50.00 | %           |
|                      | 0d7             | Transportation Unit 3 Motor low speed<br>(For tracing paper, type #2, width 4 & length 3)    |                  | -50.00 to<br>+50.00 | %           |

| Group code             | Individual code | Target                                                                                       | Default<br>value | Setting range       | Unit |
|------------------------|-----------------|----------------------------------------------------------------------------------------------|------------------|---------------------|------|
| 7<br>(Transportation   | 0d8             | Transportation Unit 3 Motor high speed<br>(For tracing paper type #3 width 1 & length 1)     |                  | -50.00 to<br>+50.00 | %    |
| Unit 3 Motor<br>speed) | 0d9             | (For tracing paper, type #3, width 1 & length 1)                                             |                  | -50.00 to           | %    |
| 1 /                    | 0dA             | Transportation Unit 3 Motor low speed<br>(For tracing paper type #3 width 1 & length 1)      |                  | -50.00 to           | %    |
|                        | 0db             | Transportation Unit 3 Motor high speed                                                       |                  | -50.00 to           | %    |
|                        | 0dC             | (For tracing paper, type #3, width 1 & length 2)<br>Transportation Unit 3 Motor normal speed |                  | +50.00<br>-50.00 to | %    |
|                        | 0dd             | (For tracing paper, type #3, width 1 & length 2)<br>Transportation Unit 3 Motor low speed    |                  | +50.00<br>-50.00 to | %    |
|                        | 0dE             | (For tracing paper, type #3, width 1 & length 2)<br>Transportation Unit 3 Motor high speed   |                  | +50.00<br>-50.00 to | %    |
|                        | OdE             | (For tracing paper, type #3, width 1 & length 3)                                             |                  | +50.00              | 0/   |
|                        | UUF             | (For tracing paper, type #3, width 1 & length 3)                                             |                  | +50.00              | 70   |
|                        | 0E0             | Transportation Unit 3 Motor low speed<br>(For tracing paper, type #3, width 1 & length 3)    |                  | -50.00 to<br>+50.00 | %    |
|                        | 0E1             | Transportation Unit 3 Motor high speed<br>(For tracing paper, type #3, width 2 & length 1)   |                  | -50.00 to<br>+50.00 | %    |
|                        | 0E2             | Transportation Unit 3 Motor normal speed<br>(For tracing paper, type #3, width 2 & length 1) |                  | -50.00 to           | %    |
|                        | 0E3             | Transportation Unit 3 Motor low speed                                                        |                  | -50.00 to           | %    |
|                        | 0E4             | (For tracing paper, type #3, width 2 & length 1)<br>Transportation Unit 3 Motor high speed   |                  | +50.00<br>-50.00 to | %    |
|                        | 0E5             | (For tracing paper, type #3, width 2 & length 2)<br>Transportation Unit 3 Motor normal speed |                  | +50.00<br>-50.00 to | %    |
|                        | 056             | (For tracing paper, type #3, width 2 & length 2)                                             |                  | +50.00              | 0/.  |
|                        | UEO             | (For tracing paper, type #3, width 2 & length 2)                                             |                  | +50.00              | 70   |
|                        | 0E7             | Transportation Unit 3 Motor high speed<br>(For tracing paper, type #3, width 2 & length 3)   |                  | -50.00 to<br>+50.00 | %    |
|                        | 0E8             | Transportation Unit 3 Motor normal speed<br>(For tracing paper, type #3, width 2 & length 3) |                  | -50.00 to<br>+50.00 | %    |
|                        | 0E9             | Transportation Unit 3 Motor low speed                                                        |                  | -50.00 to           | %    |
|                        | 0EA             | Transportation Unit 3 Motor high speed                                                       |                  | -50.00 to           | %    |
|                        | 0Eb             | Transportation Unit 3 Motor normal speed                                                     |                  | -50.00 to           | %    |
|                        | 0EC             | Transportation Unit 3 Motor low speed                                                        |                  | -50.00 to           | %    |
|                        | 0Ed             | Transportation Unit 3 Motor high speed                                                       |                  | -50.00 to           | %    |
|                        | 0EE             | (For tracing paper, type #3, width 3 & length 2)<br>Transportation Unit 3 Motor normal speed |                  | +50.00<br>-50.00 to | %    |
|                        | 0FF             | (For tracing paper, type #3, width 3 & length 2)<br>Transportation Unit 3 Motor low speed    |                  | +50.00<br>-50.00 to | %    |
|                        | 050             | (For tracing paper, type #3, width 3 & length 2)                                             |                  | +50.00              | 0/   |
|                        | UFU             | (For tracing paper, type #3, width 3 & length 3)                                             |                  | -50.00 to<br>+50.00 | %    |
|                        | 0F1             | Transportation Unit 3 Motor normal speed<br>(For tracing paper, type #3, width 3 & length 3) |                  | -50.00 to<br>+50.00 | %    |
|                        | 0F2             | Transportation Unit 3 Motor low speed<br>(For tracing paper, type #3, width 3 & length 3)    |                  | -50.00 to<br>+50.00 | %    |
|                        | 0F3             | Transportation Unit 3 Motor high speed<br>(For tracing paper type #3 width 4 & length 1)     |                  | -50.00 to           | %    |
|                        | 0F4             | Transportation Unit 3 Motor normal speed                                                     |                  | -50.00 to           | %    |
|                        | 0F5             | (For tracing paper, type #3, width 4 & length 1)<br>Transportation Unit 3 Motor low speed    |                  | +50.00<br>-50.00 to | %    |
|                        | 0F6             | (For tracing paper, type #3, width 4 & length 1)<br>Transportation Unit 3 Motor high speed   |                  | +50.00<br>-50.00 to | %    |
|                        | 0F7             | (For tracing paper, type #3, width 4 & length 2)<br>Transportation Unit 3 Motor normal speed |                  | +50.00<br>-50.00 to | %    |
|                        | 0.00            | (For tracing paper, type #3, width 4 & length 2)                                             |                  | +50.00              | 0/.  |
|                        | 000             | (For tracing paper, type #3, width 4 & length 2)                                             |                  | +50.00              | 70   |
|                        | 0F9             | I ransportation Unit 3 Motor high speed<br>(For tracing paper, type #3, width 4 & length 3)  |                  | -50.00 to<br>+50.00 | %    |
|                        | 0FA             | Transportation Unit 3 Motor normal speed<br>(For tracing paper, type #3, width 4 & length 3) |                  | -50.00 to<br>+50.00 | %    |
|                        | 0Fb             | Transportation Unit 3 Motor low speed<br>(For tracing paper, type #3, width 4 & length 3)    |                  | -50.00 to<br>+50.00 | %    |

| Group code             | Individual code | Target                                                                                       | Default<br>value | Setting range       | Unit |
|------------------------|-----------------|----------------------------------------------------------------------------------------------|------------------|---------------------|------|
| 7<br>(Transportation   | 0FC             | Transportation Unit 3 Motor high speed<br>(For tracing paper, type #4, width 1 & length 1)   |                  | -50.00 to<br>+50.00 | %    |
| Unit 3 Motor<br>speed) | 0Fd             | Transportation Unit 3 Motor normal speed<br>(For tracing paper, type #4, width 1 & length 1) |                  | -50.00 to<br>+50.00 | %    |
|                        | 0FE             | Transportation Unit 3 Motor low speed<br>(For tracing paper, type #4, width 1 & length 1)    |                  | -50.00 to<br>+50.00 | %    |
|                        | 0FF             | Transportation Unit 3 Motor high speed<br>(For tracing paper, type #4, width 1 & length 2)   |                  | -50.00 to<br>+50.00 | %    |
|                        | 100             | Transportation Unit 3 Motor normal speed<br>(For tracing paper type #4 width 1 & length 2)   |                  | -50.00 to<br>+50.00 | %    |
|                        | 101             | Transportation Unit 3 Motor low speed<br>(For tracing paper type #4 width 1 & length 2)      |                  | -50.00 to           | %    |
|                        | 102             | Transportation Unit 3 Motor high speed                                                       |                  | -50.00 to           | %    |
|                        | 103             | Transportation Unit 3 Motor normal speed                                                     |                  | -50.00 to           | %    |
|                        | 104             | (For tracing paper, type #4, which if a rength 3)<br>Transportation Unit 3 Motor low speed   |                  | -50.00 to           | %    |
|                        | 105             | (For tracing paper, type #4, width 1 & length 3)<br>Transportation Unit 3 Motor high speed   |                  | +50.00<br>-50.00 to | %    |
|                        | 106             | (For tracing paper, type #4, width 2 & length 1)<br>Transportation Unit 3 Motor normal speed |                  | +50.00<br>-50.00 to | %    |
|                        | 107             | (For tracing paper, type #4, width 2 & length 1)<br>Transportation Unit 3 Motor low speed    |                  | +50.00<br>-50.00 to | %    |
|                        | 108             | (For tracing paper, type #4, width 2 & length 1)<br>Transportation Unit 3 Motor high speed   |                  | +50.00<br>-50.00 to | %    |
|                        | 109             | (For tracing paper, type #4, width 2 & length 2)<br>Transportation Unit 3 Motor normal speed |                  | +50.00<br>-50.00 to | %    |
|                        | 10A             | (For tracing paper, type #4, width 2 & length 2)<br>Transportation Unit 3 Motor low speed    |                  | +50.00              | %    |
|                        | 10b             | (For tracing paper, type #4, width 2 & length 2)                                             |                  | +50.00<br>-50.00 to | %    |
|                        | 100             | (For tracing paper, type #4, width 2 & length 3)                                             |                  | +50.00 to           | 0/   |
|                        | 100             | (For tracing paper, type #4, width 2 & length 3)                                             |                  | +50.00 to           | 70   |
|                        | 100             | (For tracing paper, type #4, width 2 & length 3)                                             |                  | -50.00 to<br>+50.00 | %    |
|                        | 10E             | Transportation Unit 3 Motor high speed<br>(For tracing paper, type #4, width 3 & length 1)   |                  | -50.00 to<br>+50.00 | %    |
|                        | 10F             | Transportation Unit 3 Motor normal speed<br>(For tracing paper, type #4, width 3 & length 1) |                  | -50.00 to<br>+50.00 | %    |
|                        | 110             | Transportation Unit 3 Motor low speed<br>(For tracing paper, type #4, width 3 & length 1)    |                  | -50.00 to<br>+50.00 | %    |
|                        | 111             | Transportation Unit 3 Motor high speed<br>(For tracing paper, type #4, width 3 & length 2)   |                  | -50.00 to<br>+50.00 | %    |
|                        | 112             | Transportation Unit 3 Motor normal speed<br>(For tracing paper, type #4, width 3 & length 2) |                  | -50.00 to<br>+50.00 | %    |
|                        | 113             | Transportation Unit 3 Motor low speed<br>(For tracing paper, type #4, width 3 & length 2)    |                  | -50.00 to<br>+50.00 | %    |
|                        | 114             | Transportation Unit 3 Motor high speed                                                       |                  | -50.00 to           | %    |
|                        | 115             | Transportation Unit 3 Motor normal speed                                                     |                  | -50.00 to           | %    |
|                        | 116             | Transportation Unit 3 Motor low speed                                                        |                  | -50.00 to           | %    |
|                        | 117             | (For tracing paper, type #4, width 3 & tength 3)<br>Transportation Unit 3 Motor high speed   |                  | -50.00 to           | %    |
|                        | 118             | (For tracing paper, type #4, width 4 & length 1)<br>Transportation Unit 3 Motor normal speed |                  | +50.00<br>-50.00 to | %    |
|                        | 119             | (For tracing paper, type #4, width 4 & length 1)<br>Transportation Unit 3 Motor low speed    |                  | +50.00<br>-50.00 to | %    |
|                        | 11A             | (For tracing paper, type #4, width 4 & length 1)<br>Transportation Unit 3 Motor high speed   |                  | +50.00<br>-50.00 to | %    |
|                        | 11b             | (For tracing paper, type #4, width 4 & length 2)<br>Transportation Unit 3 Motor normal speed |                  | +50.00<br>-50.00 to | %    |
|                        | 11C             | (For tracing paper, type #4, width 4 & length 2)<br>Transportation Unit 3 Motor low speed    |                  | +50.00<br>-50.00 to | %    |
|                        | 11d             | (For tracing paper, type #4, width 4 & length 2)<br>Transportation Unit 3 Motor high speed   |                  | +50.00<br>-50.00 to | %    |
|                        | 11F             | (For tracing paper, type #4, width 4 & length 3)<br>Transportation Unit 3 Motor normal speed |                  | +50.00<br>-50.00 to | %    |
|                        | 11F             | (For tracing paper, type #4, width 4 & length 3)<br>Transportation Unit 3 Motor low speed    |                  | +50.00              | %    |
|                        |                 | (For tracing paper, type #4, width 4 & length 3)                                             |                  | +50.00              | 70   |

| Group code             | Individual code | Target                                                                              | Default<br>value | Setting range       | Unit |
|------------------------|-----------------|-------------------------------------------------------------------------------------|------------------|---------------------|------|
| 7<br>(Transportation   | 120             | Transportation Unit 3 Motor high speed<br>(For film type #1 width 1 & length 1)     |                  | -50.00 to<br>+50.00 | %    |
| Unit 3 Motor<br>speed) | 121             | Transportation Unit 3 Motor normal speed<br>(For film type #1 width 1 & length 1)   |                  | -50.00 to           | %    |
| 1 /                    | 122             | Transportation Unit 3 Motor low speed<br>(For film type #1 width 1 & length 1)      |                  | -50.00 to           | %    |
|                        | 123             | Transportation Unit 3 Motor high speed                                              |                  | -50.00 to           | %    |
|                        | 124             | Transportation Unit 3 Motor normal speed                                            |                  | -50.00 to           | %    |
|                        | 125             | (For film, type #1, width 1 & length 2)<br>Transportation Unit 3 Motor low speed    |                  | +50.00<br>-50.00 to | %    |
|                        | 126             | (For film, type #1, width 1 & length 2)<br>Transportation Unit 3 Motor high speed   |                  | +50.00<br>-50.00 to | %    |
|                        | 107             | (For film, type #1, width 1 & length 3)                                             |                  | +50.00              | 0/   |
|                        | 127             | (For film, type #1, width 1 & length 3)                                             |                  | +50.00              | 70   |
|                        | 128             | Transportation Unit 3 Motor low speed<br>(For film, type #1, width 1 & length 3)    |                  | -50.00 to<br>+50.00 | %    |
|                        | 129             | Transportation Unit 3 Motor high speed<br>(For film, type #1, width 2 & length 1)   |                  | -50.00 to<br>+50.00 | %    |
|                        | 12A             | Transportation Unit 3 Motor normal speed                                            |                  | -50.00 to           | %    |
|                        | 12b             | Transportation Unit 3 Moor low speed                                                |                  | -50.00 to           | %    |
|                        | 12C             | (For film, type #1, width 2 & length 1)<br>Transportation Unit 3 Motor high speed   |                  | +50.00<br>-50.00 to | %    |
|                        | 12d             | (For film, type #1, width 2 & length 2)<br>Transportation Unit 3 Motor normal speed |                  | +50.00<br>-50.00 to | %    |
|                        | 125             | (For film, type #1, width 2 & length 2)                                             |                  | +50.00              | 0/.  |
|                        | IZE             | (For film, type #1, width 2 & length 2)                                             |                  | +50.00              | 70   |
|                        | 12F             | Transportation Unit 3 Motor high speed<br>(For film, type #1, width 2 & length 3)   |                  | -50.00 to<br>+50.00 | %    |
|                        | 130             | Transportation Unit 3 Motor normal speed<br>(For film, type #1, width 2 & length 3) |                  | -50.00 to<br>+50.00 | %    |
|                        | 131             | Transportation Unit 3 Motor low speed                                               |                  | -50.00 to           | %    |
|                        | 132             | Transportation Unit 3 Motor high speed                                              |                  | -50.00 to           | %    |
|                        | 133             | Transportation Unit 3 Motor normal speed                                            |                  | -50.00 to           | %    |
|                        | 134             | Transportation Unit 3 Motor low speed                                               |                  | -50.00 to           | %    |
|                        | 135             | Transportation Unit 3 Motor high speed                                              |                  | -50.00 to           | %    |
|                        | 136             | (For film, type #1, width 3 & length 2)<br>Transportation Unit 3 Motor normal speed |                  | +50.00<br>-50.00 to | %    |
|                        | 137             | (For film, type #1, width 3 & length 2)<br>Transportation Unit 3 Motor low speed    |                  | +50.00<br>-50.00 to | %    |
|                        | 100             | (For film, type #1, width 3 & length 2)                                             |                  | +50.00              | 0/   |
|                        | 138             | (For film, type #1, width 3 & length 3)                                             |                  | -50.00 to<br>+50.00 | 70   |
|                        | 139             | Transportation Unit 3 Motor normal speed<br>(For film, type #1, width 3 & length 3) |                  | -50.00 to<br>+50.00 | %    |
|                        | 13A             | Transportation Unit 3 Motor low speed<br>(For film, type #1, width 3 & length 3)    |                  | -50.00 to<br>+50.00 | %    |
|                        | 13b             | Transportation Unit 3 Motor high speed                                              |                  | -50.00 to           | %    |
|                        | 13C             | Transportation Unit 3 Moor normal speed                                             |                  | -50.00 to           | %    |
|                        | 13d             | (For film, type #1, width 4 & length 1)<br>Transportation Unit 3 Motor low speed    |                  | +50.00<br>-50.00 to | %    |
|                        | 13E             | (For film, type #1, width 4 & length 1)<br>Transportation Unit 3 Motor high speed   |                  | +50.00<br>-50.00 to | %    |
|                        | 13F             | (For film, type #1, width 4 & length 2)<br>Transportation Unit 3 Motor normal speed |                  | +50.00<br>-50.00 to | %    |
|                        | 140             | (For film, type #1, width 4 & length 2)                                             |                  | +50.00              | 0/_  |
|                        | 140             | (For film, type #1, width 4 & length 2)                                             |                  | +50.00              | 70   |
|                        | 141             | (For film, type #1, width 4 & length 3)                                             |                  | -50.00 to<br>+50.00 | %    |
|                        | 142             | Transportation Unit 3 Motor normal speed<br>(For film, type #1, width 4 & length 3) |                  | -50.00 to<br>+50.00 | %    |
|                        | 143             | Transportation Unit 3 Motor low speed<br>(For film, type #1, width 4 & length 3)    |                  | -50.00 to<br>+50.00 | %    |

| Group code           | Individual code | Target                                                                                | Default<br>value | Setting range       | Unit |
|----------------------|-----------------|---------------------------------------------------------------------------------------|------------------|---------------------|------|
| 7<br>(Transportation | 144             | Transportation Unit 3 Motor high speed                                                | 10.00            | -50.00 to           | %    |
| Unit 3 Motor         | 145             | Transportation Unit 3 Motor normal speed                                              |                  | -50.00 to           | %    |
| speed)               | 146             | (For film, type #2, width 1 & length 1)<br>Transportation Unit 3 Motor low speed      |                  | +50.00<br>-50.00 to | %    |
|                      | 147             | (For film, type #2, width 1 & length 1)<br>Transportation Unit 3 Motor high speed     |                  | +50.00<br>-50.00 to | %    |
|                      | 148             | (For film, type #2, width 1 & length 2)<br>Transportation   Init 3 Motor normal speed |                  | +50.00              | %    |
|                      | 140             | (For film, type #2, width 1 & length 2)                                               |                  | +50.00              | 70   |
|                      | 149             | Transportation Unit 3 Motor low speed<br>(For film, type #2, width 1 & length 2)      |                  | -50.00 to<br>+50.00 | %    |
|                      | 14A             | Transportation Unit 3 Motor high speed<br>(For film, type #2, width 1 & length 3)     |                  | -50.00 to<br>+50.00 | %    |
|                      | 14b             | Transportation Unit 3 Motor normal speed                                              |                  | -50.00 to           | %    |
|                      | 14C             | Transportation Unit 3 Motor low speed                                                 |                  | -50.00 to           | %    |
|                      | 14d             | (For film, type #2, width 1 & length 3)<br>Transportation Unit 3 Motor high speed     |                  | +50.00<br>-50.00 to | %    |
|                      | 145             | (For film, type #2, width 2 & length 1)                                               |                  | +50.00              | 0/   |
|                      | 14E             | (For film, type #2, width 2 & length 1)                                               |                  | -50.00 to<br>+50.00 | %    |
|                      | 14F             | Transportation Unit 3 Motor low speed<br>(For film, type #2, width 2 & length 1)      |                  | -50.00 to<br>+50.00 | %    |
|                      | 150             | Transportation Unit 3 Motor high speed                                                |                  | -50.00 to           | %    |
|                      | 151             | (For film, type #2, width 2 & length 2)<br>Transportation Unit 3 Motor normal speed   |                  | +50.00<br>-50.00 to | %    |
|                      | 152             | (For film, type #2, width 2 & length 2)<br>Transportation Unit 3 Motor low speed      |                  | +50.00<br>-50.00 to | %    |
|                      | 450             | (For film, type #2, width 2 & length 2)                                               |                  | +50.00              | 0/   |
|                      | 153             | (For film, type #2, width 2 & length 3)                                               |                  | -50.00 to<br>+50.00 | %    |
|                      | 154             | Transportation Unit 3 Motor normal speed<br>(For film, type #2, width 2 & length 3)   |                  | -50.00 to<br>+50.00 | %    |
|                      | 155             | Transportation Unit 3 Motor low speed                                                 |                  | -50.00 to<br>+50.00 | %    |
|                      | 156             | Transportation Unit 3 Motor high speed                                                |                  | -50.00 to           | %    |
|                      | 157             | Transportation Unit 3 Motor normal speed                                              |                  | -50.00 to           | %    |
|                      | 158             | Transportation Unit 3 Motor low speed                                                 |                  | +50.00<br>-50.00 to | %    |
|                      | 159             | (For film, type #2, width 3 & length 1)<br>Transportation Unit 3 Motor high speed     |                  | +50.00<br>-50.00 to | %    |
|                      | 150             | (For film, type #2, width 3 & length 2)                                               |                  | +50.00              | 0/   |
|                      | ISA             | (For film, type #2, width 3 & length 2)                                               |                  | -50.00 to<br>+50.00 | %    |
|                      | 15b             | Transportation Unit 3 Motor low speed<br>(For film, type #2, width 3 & length 2)      |                  | -50.00 to<br>+50.00 | %    |
|                      | 15C             | Transportation Unit 3 Motor high speed                                                |                  | -50.00 to<br>+50.00 | %    |
|                      | 15d             | Transportation Unit 3 Motor normal speed                                              |                  | -50.00 to           | %    |
|                      | 15E             | Transportation Unit 3 Motor low speed                                                 |                  | -50.00 to           | %    |
|                      | 15F             | (For film, type #2, width 3 & length 3)<br>Transportation Unit 3 Motor high speed     |                  | +50.00<br>-50.00 to | %    |
|                      | 160             | (For film, type #2, width 4 & length 1)<br>Transportation Unit 3 Motor normal speed   |                  | +50.00              | %    |
|                      | 100             | (For film, type #2, width 4 & length 1)                                               |                  | +50.00              | 70   |
|                      | 161             | Transportation Unit 3 Motor low speed<br>(For film, type #2, width 4 & length 1)      |                  | -50.00 to<br>+50.00 | %    |
|                      | 162             | Transportation Unit 3 Motor high speed<br>(For film, type #2, width 4 & length 2)     |                  | -50.00 to<br>+50.00 | %    |
|                      | 163             | Transportation Unit 3 Motor normal speed                                              |                  | -50.00 to           | %    |
|                      | 164             | Transportation Unit 3 Motor low speed                                                 |                  | -50.00 to           | %    |
|                      | 165             | (⊦or film, type #2, width 4 & length 2)<br>Transportation Unit 3 Motor high speed     |                  | +50.00<br>-50.00 to | %    |
|                      | 166             | (For film, type #2, width 4 & length 3)<br>Transportation   Init 3 Motor normal speed |                  | +50.00              | %    |
|                      |                 | (For film, type #2, width 4 & length 3)                                               |                  | +50.00              | 70   |
|                      | 167             | For film, type #2, width 4 & length 3)                                                |                  | -50.00 to<br>+50.00 | %    |

| Group code           | Individual code | Target                                                                              | Default<br>value | Setting range       | Unit |
|----------------------|-----------------|-------------------------------------------------------------------------------------|------------------|---------------------|------|
| 7<br>(Transportation | 168             | Transportation Unit 3 Motor high speed                                              |                  | -50.00 to           | %    |
| Unit 3 Motor         | 169             | Transportation Unit 3 Motor normal speed                                            |                  | -50.00 to           | %    |
| speed)               | 16A             | Transportation Unit 3 Motor low speed                                               |                  | -50.00 to           | %    |
|                      | 16b             | (For film, type #3, width 1 & length 1)<br>Transportation Unit 3 Motor high speed   |                  | +50.00<br>-50.00 to | %    |
|                      | 16C             | (For film, type #3, width 1 & length 2)<br>Transportation Unit 3 Motor normal speed |                  | +50.00<br>-50.00 to | %    |
|                      | 164             | (For film, type #3, width 1 & length 2)                                             |                  | +50.00              | 0/.  |
|                      | 100             | (For film, type #3, width 1 & length 2)                                             |                  | +50.00              | 70   |
|                      | 16E             | Transportation Unit 3 Motor high speed<br>(For film, type #3, width 1 & length 3)   |                  | -50.00 to<br>+50.00 | %    |
|                      | 16F             | Transportation Unit 3 Motor normal speed<br>(For film, type #3, width 1 & length 3) |                  | -50.00 to<br>+50.00 | %    |
|                      | 170             | Transportation Unit 3 Motor low speed<br>(For film, type #3, width 1 & length 3)    |                  | -50.00 to<br>+50.00 | %    |
|                      | 171             | Transportation Unit 3 Motor high speed                                              |                  | -50.00 to           | %    |
|                      | 172             | Transportation Unit 3 Motor normal speed                                            |                  | +50.00<br>-50.00 to | %    |
|                      | 173             | (For film, type #3, width 2 & length 1)<br>Transportation Unit 3 Motor low speed    |                  | +50.00<br>-50.00 to | %    |
|                      | 17/             | (For film, type #3, width 2 & length 1)                                             |                  | +50.00              | 0/_  |
|                      | 174             | (For film, type #3, width 2 & length 2)                                             |                  | +50.00              | 70   |
|                      | 175             | Transportation Unit 3 Motor normal speed<br>(For film, type #3, width 2 & length 2) |                  | -50.00 to<br>+50.00 | %    |
|                      | 176             | Transportation Unit 3 Motor low speed<br>(For film, type #3, width 2 & length 2)    |                  | -50.00 to<br>+50.00 | %    |
|                      | 177             | Transportation Unit 3 Motor high speed                                              |                  | -50.00 to           | %    |
|                      | 178             | Transportation Unit 3 Motor normal speed                                            |                  | -50.00 to           | %    |
|                      | 179             | Transportation Unit 3 Motor low speed                                               |                  | -50.00 to           | %    |
|                      | 17A             | (For film, type #3, width 2 & length 3)<br>Transportation Unit 3 Motor high speed   |                  | +50.00<br>-50.00 to | %    |
|                      | 17h             | (For film, type #3, width 3 & length 1)<br>Transportation Unit 3 Motor normal speed |                  | +50.00<br>-50.00 to | %    |
|                      | 170             | (For film, type #3, width 3 & length 1)                                             |                  | +50.00              | 0/   |
|                      | 170             | (For film, type #3, width 3 & length 1)                                             |                  | -50.00 to<br>+50.00 | 70   |
|                      | 17d             | Transportation Unit 3 Motor high speed<br>(For film, type #3, width 3 & length 2)   |                  | -50.00 to<br>+50.00 | %    |
|                      | 17E             | Transportation Unit 3 Motor normal speed<br>(For film, type #3, width 3 & length 2) |                  | -50.00 to<br>+50.00 | %    |
|                      | 17F             | Transportation Unit 3 Motor low speed                                               |                  | -50.00 to           | %    |
|                      | 180             | Transportation Unit 3 Motor high speed                                              |                  | -50.00 to           | %    |
|                      | 181             | (For film, type #3, width 3 & length 3)<br>Transportation Unit 3 Motor normal speed |                  | +50.00<br>-50.00 to | %    |
|                      | 182             | (For film, type #3, width 3 & length 3)<br>Transportation Unit 3 Motor low speed    |                  | +50.00<br>-50.00 to | %    |
|                      | 183             | (For film, type #3, width 3 & length 3)                                             |                  | +50.00              | %    |
|                      | 100             | (For film, type #3, width 4 & length 1)                                             |                  | +50.00              | /0   |
|                      | 184             | (For film, type #3, width 4 & length 1)                                             |                  | -50.00 to<br>+50.00 | %    |
|                      | 185             | Transportation Unit 3 Motor low speed<br>(For film, type #3, width 4 & length 1)    |                  | -50.00 to<br>+50.00 | %    |
|                      | 186             | Transportation Unit 3 Motor high speed<br>(For film, type #3, width 4 & length 2)   |                  | -50.00 to<br>+50.00 | %    |
|                      | 187             | Transportation Unit 3 Motor normal speed                                            |                  | -50.00 to           | %    |
|                      | 188             | Transportation Unit 3 Motor low speed                                               |                  | -50.00 to           | %    |
|                      | 189             | (For film, type #3, width 4 & length 2)<br>Transportation Unit 3 Motor high speed   |                  | +50.00<br>-50.00 to | %    |
|                      | 18A             | (For film, type #3, width 4 & length 3)<br>Transportation Unit 3 Motor normal speed |                  | +50.00<br>-50.00 to | %    |
|                      | 186             | (For film, type #3, width 4 & length 3)<br>Transportation   Init 3 Motor low speed  |                  | +50.00              | 0/_  |
|                      | ιου             | (For film, type #3, width 4 & length 3)                                             |                  | +50.00              | 70   |

| Group code           | Individual code | Target                                                                              | Default<br>value | Setting range       | Unit      |
|----------------------|-----------------|-------------------------------------------------------------------------------------|------------------|---------------------|-----------|
| 7<br>(Transportation | 18C             | Transportation Unit 3 Motor high speed                                              |                  | -50.00 to           | %         |
| Unit 3 Motor         | 18d             | Transportation Unit 3 Motor normal speed                                            |                  | -50.00 to           | %         |
| speed)               | 18E             | Transportation Unit 3 Motor low speed                                               |                  | -50.00 to           | %         |
|                      | 18F             | (For film, type #4, width 1 & length 1)<br>Transportation Unit 3 Motor high speed   |                  | +50.00<br>-50.00 to | %         |
|                      | 190             | (For film, type #4, width 1 & length 2)<br>Transportation Unit 3 Motor normal speed |                  | +50.00<br>-50.00 to | %         |
|                      | 101             | (For film, type #4, width 1 & length 2)                                             |                  | +50.00              | 0/        |
|                      | 191             | (For film, type #4, width 1 & length 2)                                             |                  | -50.00 to<br>+50.00 | 70        |
|                      | 192             | Transportation Unit 3 Motor high speed<br>(For film, type #4, width 1 & length 3)   |                  | -50.00 to<br>+50.00 | %         |
|                      | 193             | Transportation Unit 3 Motor normal speed<br>(For film, type #4, width 1 & length 3) |                  | -50.00 to<br>+50.00 | %         |
|                      | 194             | Transportation Unit 3 Motor low speed                                               |                  | -50.00 to           | %         |
|                      | 195             | Transportation Unit 3 Motor high speed                                              |                  | -50.00 to           | %         |
|                      | 196             | (For film, type #4, width 2 & length 1)<br>Transportation Unit 3 Motor normal speed |                  | +50.00<br>-50.00 to | %         |
|                      | 197             | (For film, type #4, width 2 & length 1)<br>Transportation Unit 3 Motor low speed    |                  | +50.00<br>-50.00 to | %         |
|                      | 109             | (For film, type #4, width 2 & length 1)                                             |                  | +50.00              | 0/        |
|                      | 190             | (For film, type #4, width 2 & length 2)                                             |                  | +50.00              | 70        |
|                      | 199             | Transportation Unit 3 Motor normal speed<br>(For film, type #4, width 2 & length 2) |                  | -50.00 to<br>+50.00 | %         |
|                      | 19A             | Transportation Unit 3 Motor low speed<br>(For film, type #4, width 2 & length 2)    |                  | -50.00 to<br>+50.00 | %         |
|                      | 19b             | Transportation Unit 3 Motor high speed                                              |                  | -50.00 to           | %         |
|                      | 19C             | Transportation Unit 3 Motor normal speed                                            |                  | -50.00 to           | %         |
|                      | 19d             | (For film, type #4, width 2 & length 3)<br>Transportation Unit 3 Motor low speed    |                  | +50.00<br>-50.00 to | %         |
|                      | 19E             | (For film, type #4, width 2 & length 3)<br>Transportation Unit 3 Motor high speed   |                  | +50.00<br>-50.00 to | %         |
|                      | 10F             | (For film, type #4, width 3 & length 1)                                             |                  | +50.00              | %         |
|                      | 101             | (For film, type #4, width 3 & length 1)                                             |                  | +50.00              | <i>/0</i> |
|                      | 1A0             | (For film, type #4, width 3 & length 1)                                             |                  | -50.00 to<br>+50.00 | %         |
|                      | 1A1             | Transportation Unit 3 Motor high speed<br>(For film, type #4, width 3 & length 2)   |                  | -50.00 to<br>+50.00 | %         |
|                      | 1A2             | Transportation Unit 3 Motor normal speed                                            |                  | -50.00 to           | %         |
|                      | 1A3             | Transportation Unit 3 Motor low speed                                               |                  | -50.00 to           | %         |
|                      | 1A4             | Transportation Unit 3 Motor high speed                                              |                  | +50.00<br>-50.00 to | %         |
|                      | 1A5             | (For film, type #4, width 3 & length 3)<br>Transportation Unit 3 Motor normal speed |                  | +50.00<br>-50.00 to | %         |
|                      | 146             | (For film, type #4, width 3 & length 3)                                             |                  | +50.00              | %         |
|                      | 17.0            | (For film, type #4, width 3 & length 3)                                             |                  | +50.00              | <i>/0</i> |
|                      | 1A7             | (For film, type #4, width 4 & length 1)                                             |                  | -50.00 to<br>+50.00 | %         |
|                      | 1A8             | Transportation Unit 3 Motor normal speed<br>(For film, type #4, width 4 & length 1) |                  | -50.00 to<br>+50.00 | %         |
|                      | 1A9             | Transportation Unit 3 Motor low speed                                               |                  | -50.00 to<br>+50.00 | %         |
|                      | 1AA             | Transportation Unit 3 Motor high speed                                              |                  | -50.00 to           | %         |
|                      | 1Ab             | Transportation Unit 3 Motor normal speed                                            |                  | -50.00 to           | %         |
|                      | 1AC             | (For film, type #4, width 4 & length 2)<br>Transportation Unit 3 Motor low speed    |                  | +50.00<br>-50.00 to | %         |
|                      | 1Ad             | (For film, type #4, width 4 & length 2)<br>Transportation Unit 3 Motor high speed   |                  | +50.00<br>-50.00 to | %         |
|                      | 145             | (For film, type #4, width 4 & length 3)                                             |                  | +50.00              | 0/        |
|                      |                 | (For film, type #4, width 4 & length 3)                                             |                  | +50.00              | 70        |
|                      | 1AF             | I ransportation Unit 3 Motor low speed<br>(For film, type #4, width 4 & length 3)   |                  | -50.00 to<br>+50.00 | %         |

| Group code           | Individual | Target                                                                               | Default<br>value | Setting range         | Unit      |
|----------------------|------------|--------------------------------------------------------------------------------------|------------------|-----------------------|-----------|
| 7<br>(Transportation | 1b0        | Transportation Unit 3 Motor high speed                                               | 10.00            | -50.00 to             | %         |
| Unit 3 Motor         | 1b1        | Transportation Unit 3 Motor normal speed                                             |                  | -50.00 to             | %         |
| speed)               | 1b2        | Transportation Unit 3 Motor low speed                                                |                  | -50.00 to             | %         |
|                      | 1b3        | (For gloss, type #1, width 1 & length 1)<br>Transportation Unit 3 Motor high speed   |                  | +50.00<br>-50.00 to   | %         |
|                      | 1b4        | (For gloss, type #1, width 1 & length 2)<br>Transportation Unit 3 Motor normal speed |                  | +50.00<br>-50.00 to   | %         |
|                      | 165        | (For gloss, type #1, width 1 & length 2)                                             |                  | +50.00                | 0/_       |
|                      | 100        | (For gloss, type #1, width 1 & length 2)                                             |                  | +50.00                | 70        |
|                      | 1b6        | Transportation Unit 3 Motor high speed<br>(For gloss, type #1, width 1 & length 3)   |                  | -50.00 to<br>+50.00   | %         |
|                      | 1b7        | Transportation Unit 3 Motor normal speed<br>(For gloss, type #1, width 1 & length 3) |                  | -50.00 to<br>+50.00   | %         |
|                      | 1b8        | Transportation Unit 3 Motor low speed<br>(For gloss type #1 width 1 & length 3)      |                  | -50.00 to<br>+50.00   | %         |
|                      | 1b9        | Transportation Unit 3 Moor high speed                                                |                  | -50.00 to             | %         |
|                      | 1bA        | Transportation Unit 3 Motor normal speed                                             |                  | -50.00 to             | %         |
|                      | 1bb        | (For gloss, type #1, width 2 & length 1)<br>Transportation Unit 3 Motor low speed    |                  | +50.00<br>-50.00 to   | %         |
|                      | 1bC        | (For gloss, type #1, width 2 & length 1)                                             |                  | +50.00                | %         |
|                      | 100        | (For gloss, type #1, width 2 & length 2)                                             |                  | +50.00                | <i>/0</i> |
|                      | 160        | For gloss, type #1, width 2 & length 2)                                              |                  | -50.00 to<br>+50.00   | %         |
|                      | 1bE        | Transportation Unit 3 Motor low speed<br>(For gloss, type #1, width 2 & length 2)    |                  | -50.00 to<br>+50.00   | %         |
|                      | 1bF        | Transportation Unit 3 Motor high speed                                               |                  | -50.00 to             | %         |
|                      | 1C0        | Transportation Unit 3 Motor normal speed                                             |                  | -50.00 to             | %         |
|                      | 1C1        | Transportation Unit 3 Motor low speed                                                |                  | -50.00 to             | %         |
|                      | 1C2        | (For gloss, type #1, width 2 & length 3)<br>Transportation Unit 3 Motor high speed   |                  | +50.00<br>-10.000 to  | %         |
|                      | 1C3        | (For gloss, type #1, width 3 & length 1)<br>Transportation Unit 3 Motor normal speed |                  | +10.000<br>-10.000 to | %         |
|                      | 100        | (For gloss, type #1, width 3 & length 1)                                             |                  | +10.000               | 0/        |
|                      | 104        | (For gloss, type #1, width 3 & length 1)                                             |                  | -50.00 to<br>+50.00   | 70        |
|                      | 1C5        | Transportation Unit 3 Motor high speed<br>(For gloss, type #1, width 3 & length 2)   |                  | -50.00 to<br>+50.00   | %         |
|                      | 1C6        | Transportation Unit 3 Motor normal speed<br>(For gloss, type #1, width 3 & length 2) |                  | -50.00 to<br>+50.00   | %         |
|                      | 1C7        | Transportation Unit 3 Motor low speed                                                |                  | -50.00 to             | %         |
|                      | 1C8        | Transportation Unit 3 Motor high speed                                               |                  | -50.00 to             | %         |
|                      | 1C9        | (For gloss, type #1, width 3 & length 3)<br>Transportation Unit 3 Motor normal speed |                  | +50.00<br>-50.00 to   | %         |
|                      | 1CA        | (For gloss, type #1, width 3 & length 3)<br>Transportation Unit 3 Motor low speed    |                  | +50.00<br>-50.00 to   | %         |
|                      | 1Ch        | (For gloss, type #1, width 3 & length 3)                                             |                  | +50.00                | %         |
|                      | 100        | (For gloss, type #1, width 4 & length 1)                                             |                  | +50.00                | 0/        |
|                      | 100        | (For gloss, type #1, width 4 & length 1)                                             |                  | -50.00 to<br>+50.00   | %         |
|                      | 1Cd        | Transportation Unit 3 Motor low speed<br>(For gloss, type #1, width 4 & length 1)    |                  | -50.00 to<br>+50.00   | %         |
|                      | 1CE        | Transportation Unit 3 Motor high speed<br>(For gloss, type #1, width 4 & length 2)   |                  | -50.00 to<br>+50.00   | %         |
|                      | 1CF        | Transportation Unit 3 Motor normal speed                                             |                  | -50.00 to             | %         |
|                      | 1d0        | Transportation Unit 3 Motor low speed                                                |                  | -50.00 to             | %         |
|                      | 1d1        | (For gloss, type #1, width 4 & length 2)<br>Transportation Unit 3 Motor high speed   |                  | +50.00<br>-50.00 to   | %         |
|                      | 1d2        | (For gloss, type #1, width 4 & length 3)<br>Transportation Unit 3 Motor normal speed |                  | +50.00<br>-50.00 to   | %         |
|                      | 1d3        | (For gloss, type #1, width 4 & length 3)<br>Transportation   Init 3 Motor low speed  |                  | +50.00                | 0/_       |
|                      | 103        | (For gloss, type #1, width 4 & length 3)                                             |                  | +50.00                | 70        |

| Group code           | Individual code | Target                                                                               | Default<br>value | Setting range                | Unit        |
|----------------------|-----------------|--------------------------------------------------------------------------------------|------------------|------------------------------|-------------|
| 7<br>(Transportation | 1d4             | Transportation Unit 3 Motor high speed<br>(For closs type #2 width 1 & length 1)     |                  | -50.00 to                    | %           |
| Unit 3 Motor         | 1d5             | Transportation Unit 3 Motor normal speed                                             |                  | -50.00 to                    | %           |
| 0,000,               | 1d6             | Transportation Unit 3 Motor low speed                                                |                  | -50.00 to                    | %           |
|                      | 1d7             | (For gloss, type #2, width 1 & length 1)<br>Transportation Unit 3 Motor high speed   |                  | +50.00<br>-50.00 to          | %           |
|                      | 1d8             | (For gloss, type #2, width 1 & length 2)<br>Transportation Unit 3 Motor normal speed |                  | +50.00<br>-50.00 to          | %           |
|                      | 140             | (For gloss, type #2, width 1 & length 2)                                             |                  | +50.00                       | 0/.         |
|                      | 109             | (For gloss, type #2, width 1 & length 2)                                             |                  | +50.00                       | 70          |
|                      | 1dA             | Transportation Unit 3 Motor high speed<br>(For gloss, type #2, width 1 & length 3)   |                  | -50.00 to<br>+50.00          | %           |
|                      | 1db             | Transportation Unit 3 Motor normal speed<br>(For gloss, type #2, width 1 & length 3) |                  | -50.00 to<br>+50.00          | %           |
|                      | 1dC             | Transportation Unit 3 Motor low speed                                                |                  | -50.00 to                    | %           |
|                      | 1dd             | Transportation Unit 3 Motor high speed                                               |                  | -50.00 to                    | %           |
|                      | 1dE             | (For gloss, type #2, width 2 & length 1)<br>Transportation Unit 3 Motor normal speed |                  | +50.00<br>-50.00 to          | %           |
|                      | 1dF             | (For gloss, type #2, width 2 & length 1)<br>Transportation   Init 3 Motor low speed  |                  | +50.00                       | %           |
|                      | 101             | (For gloss, type #2, width 2 & length 1)                                             |                  | +50.00                       | <i>,</i> ,, |
|                      | 1E0             | (For gloss, type #2, width 2 & length 2)                                             |                  | -50.00 to<br>+50.00          | %           |
|                      | 1E1             | Transportation Unit 3 Motor normal speed<br>(For gloss, type #2, width 2 & length 2) |                  | -50.00 to<br>+50.00          | %           |
|                      | 1E2             | Transportation Unit 3 Motor low speed                                                |                  | -50.00 to                    | %           |
|                      | 1E3             | Transportation Unit 3 Motor high speed                                               |                  | -50.00 to                    | %           |
|                      | 1E4             | (For gloss, type #2, width 2 & length 3)<br>Transportation Unit 3 Motor normal speed |                  | +50.00<br>-50.00 to          | %           |
|                      | 1E5             | (For gloss, type #2, width 2 & length 3)<br>Transportation Unit 3 Motor low speed    |                  | +50.00<br>-50.00 to          | %           |
|                      | 156             | (For gloss, type #2, width 2 & length 3)                                             |                  | +50.00                       | 0/_         |
|                      | 120             | (For gloss, type #2, width 3 & length 1)                                             |                  | +50.00                       | 70          |
|                      | 1E7             | (For gloss, type #2, width 3 & length 1)                                             |                  | -50.00 to<br>+50.00          | %           |
|                      | 1E8             | Transportation Unit 3 Motor low speed<br>(For gloss, type #2, width 3 & length 1)    |                  | -50.00 to<br>+50.00          | %           |
|                      | 1E9             | Transportation Unit 3 Motor high speed<br>(For gloss type #2 width 3 & length 2)     |                  | -50.00 to<br>+50.00          | %           |
|                      | 1EA             | Transportation Unit 3 Motor normal speed                                             |                  | -50.00 to                    | %           |
|                      | 1Eb             | Transportation Unit 3 Motor low speed                                                |                  | +50.00<br>-50.00 to          | %           |
|                      | 1EC             | (For gloss, type #2, width 3 & length 2)<br>Transportation Unit 3 Motor high speed   |                  | +50.00<br>-50.00 to          | %           |
|                      | 154             | (For gloss, type #2, width 3 & length 3)                                             |                  | +50.00                       | 0/.         |
|                      | iEu             | (For gloss, type #2, width 3 & length 3)                                             |                  | +50.00                       | 70          |
|                      | 1EE             | Transportation Unit 3 Motor low speed<br>(For gloss, type #2, width 3 & length 3)    |                  | -50.00 to<br>+50.00          | %           |
|                      | 1EF             | Transportation Unit 3 Motor high speed<br>(For gloss, type #2, width 4 & length 1)   |                  | -50.00 to<br>+50.00          | %           |
|                      | 1F0             | Transportation Unit 3 Motor normal speed                                             |                  | -50.00 to                    | %           |
|                      | 1F1             | Transportation Unit 3 Motor low speed                                                |                  | -50.00 to                    | %           |
|                      | 1F2             | (For gloss, type #2, width 4 & length 1)<br>Transportation Unit 3 Motor high speed   |                  | +50.00<br>-50.00 to          | %           |
|                      | 1F3             | (For gloss, type #2, width 4 & length 2)<br>Transportation Unit 3 Motor normal speed |                  | +50.00<br>-50.00 to          | %           |
|                      | 154             | (For gloss, type #2, width 4 & length 2)                                             |                  | +50.00                       | 0/          |
|                      | 1F4             | (For gloss, type #2, width 4 & length 2)                                             |                  | -50.00 to<br>+50.00          | 70          |
|                      | 1F5             | Transportation Unit 3 Motor high speed<br>(For gloss, type #2, width 4 & length 3)   |                  | -50.00 to<br>+ <u>50.0</u> 0 | %           |
|                      | 1F6             | Transportation Unit 3 Motor normal speed<br>(For gloss, type #2, width 4 & length 3) |                  | -50.00 to<br>+50.00          | %           |
|                      | 1F7             | Transportation Unit 3 Motor low speed                                                |                  | -50.00 to                    | %           |
|                      |                 | (i or gloss, type #2, width 4 & length 3)                                            |                  | -10.UC                       |             |

| Group code             | Individual code | Target                                                                                | Default<br>value | Setting range       | Unit      |
|------------------------|-----------------|---------------------------------------------------------------------------------------|------------------|---------------------|-----------|
| 7<br>(Transportation   | 1F8             | Transportation Unit 3 Motor high speed<br>(For gloss, type #3, width 1 & length 1)    |                  | -50.00 to<br>+50.00 | %         |
| Unit 3 Motor<br>speed) | 1F9             | Transportation Unit 3 Motor normal speed<br>(For closs, type #3, width 1, & length 1) |                  | -50.00 to           | %         |
| -1)                    | 1FA             | Transportation Unit 3 Motor low speed                                                 |                  | -50.00 to           | %         |
|                        | 1Fb             | Transportation Unit 3 Motor high speed                                                |                  | -50.00 to           | %         |
|                        | 1FC             | Transportation Unit 3 Motor normal speed                                              |                  | -50.00 to           | %         |
|                        | 1Fd             | (For gloss, type #3, width 1 & length 2)<br>Transportation Unit 3 Motor low speed     |                  | +50.00<br>-50.00 to | %         |
|                        | 1FE             | (For gloss, type #3, width 1 & length 2)<br>Transportation Unit 3 Motor high speed    |                  | +50.00<br>-50.00 to | %         |
|                        | 1FF             | (For gloss, type #3, width 1 & length 3)<br>Transportation Unit 3 Motor normal speed  |                  | +50.00<br>-50.00 to | %         |
|                        | 200             | (For gloss, type #3, width 1 & length 3)                                              |                  | +50.00              | 0/        |
|                        | 200             | (For gloss, type #3, width 1 & length 3)                                              |                  | -50.00 to<br>+50.00 | %         |
|                        | 201             | Transportation Unit 3 Motor high speed<br>(For gloss, type #3, width 2 & length 1)    |                  | -50.00 to<br>+50.00 | %         |
|                        | 202             | Transportation Unit 3 Motor normal speed<br>(For gloss, type #3, width 2 & length 1)  |                  | -50.00 to<br>+50.00 | %         |
|                        | 203             | Transportation Unit 3 Motor low speed                                                 |                  | -50.00 to           | %         |
|                        | 204             | Transportation Unit 3 Motor high speed                                                |                  | -50.00 to           | %         |
|                        | 205             | (For gloss, type #3, width 2 & length 2)<br>Transportation Unit 3 Motor normal speed  |                  | +50.00<br>-50.00 to | %         |
|                        | 206             | (For gloss, type #3, width 2 & length 2)<br>Transportation Unit 3 Motor low speed     |                  | +50.00<br>-50.00 to | %         |
|                        | 207             | (For gloss, type #3, width 2 & length 2)                                              |                  | +50.00              | %         |
|                        | 207             | (For gloss, type #3, width 2 & length 3)                                              |                  | +50.00              | <i>/0</i> |
|                        | 208             | (For gloss, type #3, width 2 & length 3)                                              |                  | -50.00 to<br>+50.00 | %         |
|                        | 209             | Transportation Unit 3 Motor low speed<br>(For gloss, type #3, width 2 & length 3)     |                  | -50.00 to<br>+50.00 | %         |
|                        | 20A             | Transportation Unit 3 Motor high speed<br>(For gloss, type #3, width 3 & length 1)    |                  | -50.00 to<br>+50.00 | %         |
|                        | 20b             | Transportation Unit 3 Motor normal speed<br>(For gloss, type #3, width 3 & length 1)  |                  | -50.00 to<br>+50.00 | %         |
|                        | 20C             | Transportation Unit 3 Motor low speed                                                 |                  | -50.00 to           | %         |
|                        | 20d             | Transportation Unit 3 Motor high speed                                                |                  | -50.00 to           | %         |
|                        | 20E             | (For gloss, type #3, width 3 & length 2)<br>Transportation Unit 3 Motor normal speed  |                  | +50.00<br>-50.00 to | %         |
|                        | 20F             | (For gloss, type #3, width 3 & length 2)<br>Transportation Unit 3 Motor low speed     |                  | +50.00<br>-50.00 to | %         |
|                        | 210             | (For gloss, type #3, width 3 & length 2)                                              |                  | +50.00              | 0/_       |
|                        | 210             | (For gloss, type #3, width 3 & length 3)                                              |                  | +50.00              | 70        |
|                        | 211             | For gloss, type #3, width 3 & length 3)                                               |                  | -50.00 to<br>+50.00 | %         |
|                        | 212             | Transportation Unit 3 Motor low speed<br>(For gloss, type #3, width 3 & length 3)     |                  | -50.00 to<br>+50.00 | %         |
|                        | 213             | Transportation Unit 3 Motor high speed<br>(For gloss, type #3, width 4 & length 1)    |                  | -50.00 to<br>+50.00 | %         |
|                        | 214             | Transportation Unit 3 Motor normal speed                                              |                  | -50.00 to           | %         |
|                        | 215             | Transportation Unit 3 Moor low speed                                                  |                  | -50.00 to           | %         |
|                        | 216             | (For gloss, type #3, width 4 & length 1)<br>Transportation Unit 3 Motor high speed    |                  | +50.00<br>-50.00 to | %         |
|                        | 217             | (For gloss, type #3, width 4 & length 2)<br>Transportation Unit 3 Motor normal speed  |                  | +50.00<br>-50.00 to | %         |
|                        | 218             | (For gloss, type #3, width 4 & length 2)<br>Transportation Unit 3 Motor low speed     |                  | +50.00<br>-50.00 to | %         |
|                        | 210             | (For gloss, type #3, width 4 & length 2)                                              |                  | +50.00              | 0/.       |
|                        | 219             | (For gloss, type #3, width 4 & length 3)                                              |                  | +50.00              | 70        |
|                        | 21A             | (For gloss, type #3, width 4 & length 3)                                              |                  | -50.00 to<br>+50.00 | %         |
|                        | 21b             | Transportation Unit 3 Motor low speed<br>(For gloss, type #3, width 4 & length 3)     |                  | -50.00 to<br>+50.00 | %         |

| Group code             | Individual code | Target                                                                                | Default<br>value | Setting range       | Unit |
|------------------------|-----------------|---------------------------------------------------------------------------------------|------------------|---------------------|------|
| 7<br>(Transportation   | 21C             | Transportation Unit 3 Motor high speed<br>(For gloss, type #4, width 1 & length 1)    |                  | -50.00 to<br>+50.00 | %    |
| Unit 3 Motor<br>speed) | 21d             | Transportation Unit 3 Motor normal speed<br>(For gloss, type #4, width 1 & length 1)  |                  | -50.00 to<br>+50.00 | %    |
|                        | 21E             | Transportation Unit 3 Motor low speed<br>(For gloss, type #4, width 1 & length 1)     |                  | -50.00 to<br>+50.00 | %    |
|                        | 21F             | Transportation Unit 3 Motor high speed<br>(For gloss type #4 width 1 & length 2)      |                  | -50.00 to           | %    |
|                        | 220             | Transportation Unit 3 Motor normal speed                                              |                  | -50.00 to           | %    |
|                        | 221             | Transportation Unit 3 Motor low speed                                                 |                  | -50.00 to           | %    |
|                        | 222             | Transportation Unit 3 address to high speed                                           |                  | -50.00 to           | %    |
|                        | 223             | (For gloss, type #4, what is a length 3)<br>Transportation Unit 3 Motor normal speed  |                  | +50.00<br>-50.00 to | %    |
|                        | 224             | (For gloss, type #4, width 1 & length 3)<br>Transportation Unit 3 Motor low speed     |                  | +50.00<br>-50.00 to | %    |
|                        | 225             | (For gloss, type #4, width 1 & length 3)<br>Transportation Unit 3 Motor high speed    |                  | +50.00<br>-50.00 to | %    |
|                        | 226             | (For gloss, type #4, width 2 & length 1)<br>Transportation Unit 3 Motor normal speed  |                  | +50.00<br>-50.00 to | %    |
|                        | 227             | (For gloss, type #4, width 2 & length 1)<br>Transportation Unit 3 Motor low speed     |                  | +50.00<br>-50.00 to | %    |
|                        | 228             | (For gloss, type #4, width 2 & length 1)<br>Transportation Unit 3 Motor binh speed    |                  | +50.00              | %    |
|                        | 220             | (For gloss, type #4, width 2 & length 2)<br>Transportation Linit 3 Motor pormal speed |                  | +50.00              | %    |
|                        | 223             | (For gloss, type #4, width 2 & length 2)                                              |                  | +50.00 to           | 0/   |
|                        | 22A             | (For gloss, type #4, width 2 & length 2)                                              |                  | -50.00 10<br>+50.00 | %    |
|                        | 220             | (For gloss, type #4, width 2 & length 3)                                              |                  | -50.00 to<br>+50.00 | %    |
|                        | 22C             | Transportation Unit 3 Motor normal speed<br>(For gloss, type #4, width 2 & length 3)  |                  | -50.00 to<br>+50.00 | %    |
|                        | 22d             | Transportation Unit 3 Motor low speed<br>(For gloss, type #4, width 2 & length 3)     |                  | -50.00 to<br>+50.00 | %    |
|                        | 22E             | Transportation Unit 3 Motor high speed<br>(For gloss, type #4, width 3 & length 1)    |                  | -50.00 to<br>+50.00 | %    |
|                        | 22F             | Transportation Unit 3 Motor normal speed<br>(For gloss, type #4, width 3 & length 1)  |                  | -50.00 to<br>+50.00 | %    |
|                        | 230             | Transportation Unit 3 Motor low speed<br>(For gloss, type #4, width 3 & length 1)     |                  | -50.00 to<br>+50.00 | %    |
|                        | 231             | Transportation Unit 3 Motor high speed<br>(For gloss, type #4, width 3 & length 2)    |                  | -50.00 to<br>+50.00 | %    |
|                        | 232             | Transportation Unit 3 Motor normal speed<br>(For gloss, type #4, width 3 & length 2)  |                  | -50.00 to<br>+50.00 | %    |
|                        | 233             | Transportation Unit 3 Motor low speed<br>(For closs, type #4, width 3 & length 2)     |                  | -50.00 to           | %    |
|                        | 234             | Transportation Unit 3 Motor high speed                                                |                  | -50.00 to           | %    |
|                        | 235             | Transportation Unit 3 Motor normal speed                                              |                  | -50.00 to           | %    |
|                        | 236             | Transportation Unit 3 Motor low speed                                                 |                  | -50.00 to           | %    |
|                        | 237             | (For gloss, type #4, whath 3 & length 3)<br>Transportation Unit 3 Motor high speed    |                  | +50.00<br>-50.00 to | %    |
|                        | 238             | (For gloss, type #4, width 4 & length 1)<br>Transportation Unit 3 Motor normal speed  |                  | +50.00<br>-50.00 to | %    |
|                        | 239             | (For gloss, type #4, width 4 & length 1)<br>Transportation Unit 3 Motor low speed     |                  | +50.00<br>-50.00 to | %    |
|                        | 23A             | (For gloss, type #4, width 4 & length 1)<br>Transportation Unit 3 Motor high speed    |                  | +50.00<br>-50.00 to | %    |
|                        | 23b             | (For gloss, type #4, width 4 & length 2)<br>Transportation Unit 3 Motor normal speed  |                  | +50.00<br>-50.00 to | %    |
|                        | 23C             | (For gloss, type #4, width 4 & length 2)<br>Transportation Unit 3 Motor low speed     |                  | +50.00<br>-50.00 to | %    |
|                        | 23d             | (For gloss, type #4, width 4 & length 2)<br>Transportation Unit 3 Motor high speed    |                  | +50.00<br>-50.00 to | %    |
|                        | 23              | (For gloss, type #4, width 4 & length 3)<br>Transportation Unit 3 Motor pormal speed  |                  | +50.00<br>-50.00 to | %    |
|                        | 200             | (For gloss, type #4, width 4 & length 3)                                              |                  | +50.00              | 0/.  |
|                        | ZJF             | (For gloss, type #4, width 4 & length 3)                                              |                  | -50.00 to<br>+50.00 | 70   |

| Group code      | Individual code | Target                                                           | Default<br>value | Setting range | Unit |
|-----------------|-----------------|------------------------------------------------------------------|------------------|---------------|------|
| 8<br>(LED Head) | 000             | LED density adjustment<br>(Head 1 of LED Unit 1 [K])             |                  | 0 to 139      |      |
|                 | 001             | LED density adjustment<br>(Head 2 of LED Unit 1 [K])             |                  | 0 to 139      |      |
|                 | 002             | LED density adjustment<br>(Head 3 of LED Unit 1 [K])             |                  | 0 to 139      |      |
|                 | 003             | LED density adjustment<br>(Head 1 of LED Unit 2 [C])             |                  | 0 to 139      |      |
|                 | 004             | LED density adjustment<br>(Head 2 of LED Unit 2 [C])             |                  | 0 to 139      |      |
|                 | 005             | LED density adjustment<br>(Head 3 of LED Unit 2 [C])             |                  | 0 to 139      |      |
|                 | 006             | LED density adjustment<br>(Head 1 of LED Unit 3 [M])             |                  | 0 to 139      |      |
|                 | 007             | LED density adjustment<br>(Head 2 of LED Unit 3 [M])             |                  | 0 to 139      |      |
|                 | 008             | LED density adjustment<br>(Head 3 of LED Unit 3 [M])             |                  | 0 to 139      |      |
|                 | 009             | LED density adjustment<br>(Head 1 of LED Unit 4 [Y])             |                  | 0 to 139      |      |
|                 | 00A             | LED density adjustment<br>(Head 2 of LED Unit 4 [Y])             |                  | 0 to 139      |      |
|                 | 00b             | LED density adjustment<br>(Head 3 of LED Unit 4 [Y])             |                  | 0 to 139      |      |
|                 | 00C             | Correction of skew (Head 1 of LED Unit 1 [K])                    |                  | -60 to 60     | dot  |
|                 | 00D             | Correction of skew (Head 2 of LED Unit 1 [K)                     |                  | -60 to 60     | dot  |
|                 | 00E             | Correction of skew (Head 3 of LED Unit 1 [K)                     | -                | -60 to 60     | dot  |
|                 | 00F             | Correction of skew (Head 2 of LED Unit 2 [C])                    |                  | -60 to 60     | dot  |
|                 | 010             | Correction of skew (Head 3 of LED Unit 2 [C])                    |                  | -00 to 60     | dot  |
|                 | 012             | Correction of skew (Head 1 of LED Unit 2 [C])                    |                  | -00 to 60     | dot  |
|                 | 012             | Correction of skew (Head 2 of LED Unit 3 [M])                    |                  | -60 to 60     | dot  |
|                 | 013             | Correction of skew (Head 3 of LED Unit 3 [M])                    |                  | -60 to 60     | dot  |
|                 | 015             | Correction of skew (Head 1 of LED Unit 4 [Y])                    |                  | -60 to 60     | dot  |
|                 | 016             | Correction of skew (Head 2 of LED Unit 4 [Y])                    |                  | -60 to 60     | dot  |
|                 | 017             | Correction of skew (Head 3 of LED Unit 4 [Y])                    |                  | -60 to 60     | dot  |
|                 | 018             | Vertical stitching main adjustment<br>(Head 1 of LED Unit 1 [K]) |                  | -100 to 100   | dot  |
|                 | 019             | Vertical stitching fine adjustment<br>(Head 1 of LED Unit 1 [K]) |                  | 0 to 7        | dot  |
|                 | 01A             | Vertical stitching fine adjustment<br>(Head 2 of LED Unit 1 [K]) |                  | 0 to 7        | dot  |
|                 | 01b             | Vertical stitching main adjustment<br>(Head 3 of LED Unit 1 [K]) |                  | -100 to 100   | dot  |
|                 | 01C             | Vertical stitching fine adjustment<br>(Head 3 of LED Unit 1 [K]) |                  | 0 to 7        | dot  |
|                 | 01d             | Vertical stitching main adjustment<br>(Head 1 of LED Unit 2 [C]) |                  | -100 to 100   | dot  |
|                 | 01E             | Vertical stitching fine adjustment<br>(Head 1 of LED Unit 2 [C]) |                  | 0 to 7        | dot  |
|                 | 01F             | Vertical stitching fine adjustment<br>(Head 2 of LED Unit 2 [C]) |                  | 0 to 7        | dot  |
|                 | 020             | Vertical stitching main adjustment<br>(Head 3 of LED Unit 2 [C]) |                  | -100 to 100   | dot  |
|                 | 021             | Vertical stitching fine adjustment<br>(Head 3 of LED Unit 2 [C]) |                  | 0 to 7        | dot  |
|                 | 022             | Vertical stitching main adjustment<br>(Head 1 of LED Unit 3 [M]) |                  | -100 to 100   | dot  |
|                 | 023             | Vertical stitching fine adjustment<br>(Head 1 of LED Unit 3 [M]) |                  | 0 to 7        | dot  |
|                 | 024             | Vertical stitching fine adjustment<br>(Head 2 of LED Unit 3 [M]) |                  | 0 to 7        | dot  |
|                 | 025             | Vertical stitching main adjustment<br>(Head 3 of LED Unit 3 [M]) |                  | -100 to 100   | dot  |
|                 | 026             | Vertical stitching fine adjustment<br>(Head 3 of LED Unit 3 [M]) |                  | 0 to 7        | dot  |
|                 | 027             | Vertical stitching main adjustment<br>(Head 1 of LED Unit 4 [Y]) |                  | -100 to 100   | dot  |
|                 | 028             | Vertical stitching fine adjustment<br>(Head 1 of LED Unit 4 [Y]) |                  | 0 to 7        | dot  |

| Group code      | Individual code | Target                                                            | Default<br>value | Setting range | Unit |
|-----------------|-----------------|-------------------------------------------------------------------|------------------|---------------|------|
| 8<br>(LED Head) | 029             | Vertical stitching fine adjustment<br>(Head 2 of LED Unit 4 [Y])  |                  | 0 to 7        | dot  |
|                 | 02A             | Vertical stitching main adjustment<br>(Head 3 of LED Unit 4 [Y])  |                  | -100 to 100   | dot  |
|                 | 02b             | Vertical stitching fine adjustment<br>(Head 3 of LED Unit 4 [Y])  |                  | 0 to 7        | dot  |
|                 | 02C             | Horizontal arrangement<br>(Head 2 of LED Unit 1 [K])              |                  | -60 to 60     | dot  |
|                 | 02d             | Horizontal arrangement<br>(Head 3 of LED Unit 1 [K])              |                  | -60 to 60     | dot  |
|                 | 02E             | Horizontal arrangement<br>(Head 2 of LED Unit 2 [C])              |                  | -60 to 60     | dot  |
|                 | 02F             | Horizontal arrangement<br>(Head 3 of LED Unit 2 [C])              |                  | -60 to 60     | dot  |
|                 | 030             | Horizontal arrangement<br>(Head 2 of LED Unit 3 [M])              |                  | -60 to 60     | dot  |
|                 | 031             | Horizontal arrangement<br>(Head 3 of LED Unit 3 [M])              |                  | -60 to 60     | dot  |
|                 | 032             | Horizontal arrangement<br>(Head 2 of LED Unit 4 [Y])              |                  | -60 to 60     | dot  |
|                 | 033             | Horizontal arrangement<br>(Head 3 of LED Unit 4 [Y])              |                  | -60 to 60     | dot  |
|                 | 034             | Image Enhancement ON/OFF                                          |                  | 0/1           |      |
|                 | 035             | IE Level for IE Category A1 (Applied in test print)               |                  | 1 to 15       |      |
|                 | 036             | IE Level for IE Category A2 (Applied in test print)               |                  | 1 to 15       |      |
|                 | 037             | IE Level for IE Category A3 (Applied in test print)               |                  | 1 to 15       |      |
|                 | 038             | IE Level for IE Category A4 (Applied in test print)               |                  | 1 to 15       |      |
|                 | 039             | IE Level for IE Category A5 (Applied in test print)               |                  | 1 to 15       |      |
|                 | 03A             | IE Level for IE Category B1 (Applied in test print)               |                  | 1 to 15       |      |
|                 | 03b             | IE Level for IE Category B2 (Applied in test print)               |                  | 1 to 15       |      |
|                 | 03C             | IE Level for IE Category B3 (Applied in test print)               | -                | 1 to 15       |      |
|                 | 03d             | IE Level for IE Category B4 (Applied in test print)               |                  | 1 to 15       |      |
|                 | 03E             | IE Level for IE Category B5 (Applied in test print)               |                  | 1 to 15       |      |
|                 | 03F             | (LED Unit 1 [K])                                                  |                  | 0 to 15       |      |
|                 | 040             | Assignment of LED density level to 1 bit data<br>(LED Unit 2 [C]) |                  | 0 to 15       |      |
|                 | 041             | Assignment of LED density level to 1 bit data<br>(LED Unit 3 [M]) |                  | 0 to 15       |      |
|                 | 042             | Assignment of LED density level to 1 bit data<br>(LED Unit 4 [Y]) |                  | 0 to 15       |      |
|                 | 043             | IE Level for IE Category A1 (Applied when IE is set to Mode 1)    |                  | 1 to 15       |      |
|                 | 044             | IE Level for IE Category A2 (Applied when IE is<br>set to Mode 1) |                  | 1 to 15       |      |
|                 | 045             | IE Level for IE Category A3 (Applied when IE is<br>set to Mode 1) |                  | 1 to 15       |      |
|                 | 046             | IE Level for IE Category A4 (Applied when IE is set to Mode 1)    |                  | 1 to 15       |      |
|                 | 047             | IE Level for IE Category A5 (Applied when IE is set to Mode 1)    |                  | 1 to 15       |      |
|                 | 048             | IE Level for IE Category B1 (Applied when IE is set to Mode 1)    |                  | 1 to 15       |      |
|                 | 049             | IE Level for IE Category B2 (Applied when IE is set to Mode 1)    |                  | 1 to 15       |      |
|                 | 04A             | IE Level for IE Category B3 (Applied when IE is set to Mode 1)    |                  | 1 to 15       |      |
|                 | 04b             | IE Level for IE Category B4 (Applied when IE is set to Mode 1)    |                  | 1 to 15       |      |
|                 | 04C             | IE Level for IE Category B5 (Applied when IE is set to Mode 1)    |                  | 1 to 15       |      |
|                 | 04D             | IE Level for IE Category A1 (Applied when IE is set to Mode 2)    |                  | 1 to 15       |      |
|                 | 04E             | IE Level for IE Category A2 (Applied when IE is set to Mode 2)    |                  | 1 to 15       |      |
|                 | 04F             | IE Level for IE Category A3 (Applied when IE is set to Mode 2)    |                  | 1 to 15       |      |
|                 | 050             | IE Level for IE Category A4 (Applied when IE is set to Mode 2)    |                  | 1 to 15       |      |
|                 | 051             | IE Level for IE Category A5 (Applied when IE is set to Mode 2)    |                  | 1 to 15       |      |

| Group code      | Individual code | Target                                                            | Default<br>value | Setting range | Unit |
|-----------------|-----------------|-------------------------------------------------------------------|------------------|---------------|------|
| 8<br>(LED Head) | 052             | IE Level for IE Category B1 (Applied when IE is<br>set to Mode 2) |                  | 1 to 15       |      |
| (220 110000)    | 053             | IE Level for IE Category B2 (Applied when IE is set to Mode 2)    |                  | 1 to 15       |      |
|                 | 054             | IE Level for IE Category B3 (Applied when IE is set to Mode 2)    |                  | 1 to 15       |      |
|                 | 055             | IE Level for IE Category B4 (Applied when IE is set to Mode 2)    |                  | 1 to 15       |      |
|                 | 056             | IE Level for IE Category B5 (Applied when IE is set to Mode 2)    |                  | 1 to 15       |      |
|                 | 057             | IE Level for IE Category A1 (Applied when IE is set to Mode 3)    |                  | 1 to 15       |      |
|                 | 058             | IE Level for IE Category A2 (Applied when IE is set to Mode 3)    |                  | 1 to 15       |      |
|                 | 059             | IE Level for IE Category A3 (Applied when IE is set to Mode 3)    |                  | 1 to 15       |      |
|                 | 05A             | IE Level for IE Category A4 (Applied when IE is set to Mode 3)    |                  | 1 to 15       |      |
|                 | 05b             | IE Level for IE Category A5 (Applied when IE is set to Mode 3)    |                  | 1 to 15       |      |
|                 | 05C             | IE Level for IE Category B1 (Applied when IE is set to Mode 3)    |                  | 1 to 15       |      |
|                 | 05d             | IE Level for IE Category B2 (Applied when IE is<br>set to Mode 3) |                  | 1 to 15       |      |
|                 | 05E             | IE Level for IE Category B3 (Applied when IE is<br>set to Mode 3) |                  | 1 to 15       |      |
|                 | 05F             | IE Level for IE Category B4 (Applied when IE is<br>set to Mode 3) |                  | 1 to 15       |      |
|                 | 060             | IE Level for IE Category B5 (Applied when IE is<br>set to Mode 3) |                  | 1 to 15       |      |
|                 | 061             | IE Level for IE Category A1 (Applied when IE is set to Mode 4)    |                  | 1 to 15       |      |
|                 | 062             | IE Level for IE Category A2 (Applied when IE is<br>set to Mode 4) |                  | 1 to 15       |      |
|                 | 063             | IE Level for IE Category A3 (Applied when IE is set to Mode 4)    |                  | 1 to 15       |      |
|                 | 064             | IE Level for IE Category A4 (Applied when IE is set to Mode 4)    |                  | 1 to 15       |      |
|                 | 065             | IE Level for IE Category A5 (Applied when IE is set to Mode 4)    |                  | 1 to 15       |      |
|                 | 066             | IE Level for IE Category B1 (Applied when IE is set to Mode 4)    |                  | 1 to 15       |      |
|                 | 067             | IE Level for IE Category B2 (Applied when IE is set to Mode 4)    |                  | 1 to 15       |      |
|                 | 068             | IE Level for IE Category B3 (Applied when IE is set to Mode 4)    |                  | 1 to 15       |      |
|                 | 069             | IE Level for IE Category B4 (Applied when IE is set to Mode 4)    |                  | 1 to 15       |      |
|                 | 06A             | IE Level for IE Category B5 (Applied when IE is set to Mode 4)    |                  | 1 to 15       |      |
|                 | 06b             | IE Level for IE Category A1 (Applied when IE is set to Mode 5)    |                  | 1 to 15       |      |
|                 | 06C             | IE Level for IE Category A2 (Applied when IE is set to Mode 5)    |                  | 1 to 15       |      |
|                 | 06d             | IE Level for IE Category A3 (Applied when IE is set to Mode 5)    |                  | 1 to 15       |      |
|                 | 06E             | IE Level for IE Category A4 (Applied when IE is set to Mode 5)    |                  | 1 to 15       |      |
|                 | 06F             | IE Level for IE Category A5 (Applied when IE is set to Mode 5)    |                  | 1 to 15       |      |
|                 | 070             | IE Level for IE Category B1 (Applied when IE is set to Mode 5)    |                  | 1 to 15       |      |
|                 | 071             | IE Level for IE Category B2 (Applied when IE is set to Mode 5)    |                  | 1 to 15       |      |
|                 | 072             | IE Level for IE Category B3 (Applied when IE is set to Mode 5)    |                  | 1 to 15       |      |
|                 | 073             | IE Level for IE Category B4 (Applied when IE is set to Mode 5)    |                  | 1 to 15       |      |
|                 | 074             | IE Level for IE Category B5 (Applied when IE is set to Mode 5)    |                  | 1 to 15       |      |

| Group code                            | Individual code | Target                                                                       | Default<br>value | Setting range | Unit |
|---------------------------------------|-----------------|------------------------------------------------------------------------------|------------------|---------------|------|
| 8<br>(LED Head)                       | 075             | IE Level for IE Category A1 (Applied when IE is<br>set to Mode 6)            |                  | 1 to 15       |      |
| , , , , , , , , , , , , , , , , , , , | 076             | IE Level for IE Category A2 (Applied when IE is set to Mode 6)               |                  | 1 to 15       |      |
|                                       | 077             | IE Level for IE Category A3 (Applied when IE is set to Mode 6)               |                  | 1 to 15       |      |
|                                       | 078             | IE Level for IE Category A4 (Applied when IE is set to Mode 6)               |                  | 1 to 15       |      |
|                                       | 079             | IE Level for IE Category A5 (Applied when IE is set to Mode 6)               |                  | 1 to 15       |      |
|                                       | 07A             | IE Level for IE Category B1 (Applied when IE is set to Mode 6)               |                  | 1 to 15       |      |
|                                       | 07b             | IE Level for IE Category B2 (Applied when IE is set to Mode 6)               |                  | 1 to 15       |      |
|                                       | 07C             | IE Level for IE Category B3 (Applied when IE is set to Mode 6)               |                  | 1 to 15       |      |
|                                       | 07d             | IE Level for IE Category B4 (Applied when IE is set to Mode 6)               |                  | 1 to 15       |      |
|                                       | 07E             | IE Level for IE Category B5 (Applied when IE is set to Mode 6)               |                  | 1 to 15       |      |
|                                       | 07F             | IE Level for IE Category A1 (Applied when IE is set to Mode 7)               |                  | 1 to 15       |      |
|                                       | 080             | IE Level for IE Category A2 (Applied when IE is set to Mode 7)               |                  | 1 to 15       |      |
|                                       | 081             | IE Level for IE Category A3 (Applied when IE is set to Mode 7)               |                  | 1 to 15       |      |
|                                       | 082             | IE Level for IE Category A4 (Applied when IE is set to Mode 7)               |                  | 1 to 15       |      |
|                                       | 083             | IE Level for IE Category A5 (Applied when IE is set to Mode 7)               |                  | 1 to 15       |      |
|                                       | 084             | IE Level for IE Category B1 (Applied when IE is set to Mode 7)               |                  | 1 to 15       |      |
|                                       | 085             | IE Level for IE Category B2 (Applied when IE is set to Mode 7)               |                  | 1 to 15       |      |
|                                       | 086             | IE Level for IE Category B3 (Applied when IE is set to Mode 7)               |                  | 1 to 15       |      |
|                                       | 087             | IE Level for IE Category B4 (Applied when IE is set to Mode 7)               |                  | 1 to 15       |      |
|                                       | 088             | IE Level for IE Category B5 (Applied when IE is set to Mode 7)               |                  | 1 to 15       |      |
|                                       | 089             | IE Level for IE Category A1 (Applied when IE is set to Mode 8)               |                  | 1 to 15       |      |
|                                       | 08A             | IE Level for IE Category A2 (Applied when IE is set to Mode 8)               |                  | 1 to 15       |      |
|                                       | 08b             | IE Level for IE Category A3 (Applied when IE is set to Mode 8)               |                  | 1 to 15       |      |
|                                       | 08C             | IE Level for IE Category A4 (Applied when IE is set to Mode 8)               |                  | 1 to 15       |      |
|                                       | 08d             | IE Level for IE Category A5 (Applied when IE is set to Mode 8)               |                  | 1 to 15       |      |
|                                       | 08E             | IE Level for IE Category B1 (Applied when IE is set to Mode 8)               |                  | 1 to 15       |      |
|                                       | 08F             | IE Level for IE Category B2 (Applied when IE is set to Mode 8)               |                  | 1 to 15       |      |
|                                       | 090             | IE Level for IE Category B3 (Applied when IE is set to Mode 8)               |                  | 1 to 15       |      |
|                                       | 091             | IE Level for IE Category B4 (Applied when IE is set to Mode 8)               |                  | 1 to 15       |      |
|                                       | 092             | IE Level for IE Category B5 (Applied when IE is set to Mode 8)               |                  | 1 to 15       |      |
|                                       | 093             | (Accessible, but never change this!)                                         |                  |               |      |
|                                       | 094             | (Accessible, but never change this!)                                         | <b> </b>         |               |      |
|                                       | 095             | (Accessible, but never change this!)<br>(Accessible, but never change this!) |                  |               |      |
| Group code       | Individual | Target                                                                              | Default | Setting range | Unit |
|------------------|------------|-------------------------------------------------------------------------------------|---------|---------------|------|
|                  | code       |                                                                                     | value   |               |      |
| 9                | 000        | Image placement                                                                     |         | 0.0 to 400.0  | 0.1  |
| (Image placement |            |                                                                                     |         |               | mm   |
| & margin)        | 001        | Cut length                                                                          |         | 0.0 to 200.0  | 0.1  |
|                  |            |                                                                                     |         |               | mm   |
|                  | 002        | Leading margin                                                                      |         | 0.0 to 80.0   | 0.1  |
|                  |            |                                                                                     |         |               | mm   |
|                  | 003        | Trailing margin                                                                     |         | 0.0 to 200.0  | 0.1  |
|                  |            |                                                                                     |         |               | mm   |
|                  | 004        | Left margin                                                                         |         | 0.0 to 60.0   | 0.1  |
|                  |            |                                                                                     |         |               | mm   |
|                  | 005        | Right margin                                                                        |         | 0.0 to 60.0   | 0.1  |
|                  |            |                                                                                     |         | 055/0014      | mm   |
|                  | 006        | Line Pitch Calibration - Activation / Inactivation of                               |         | OFF/ON1       |      |
|                  | 007        | Calibration for Cyali                                                               |         |               |      |
|                  | 007        | Line Pitch Calibration - Activation / Inactivation of                               |         | OFF/ON I      |      |
|                  | 009        | Line Ditch Calibration Activation / inactivation of                                 |         |               |      |
|                  | 008        | calibration for Yellow                                                              |         | OFF/ON1       |      |
|                  | 009        | Line Pitch Calibration - Tolerance against Target                                   |         | 0 to 50mm     | 1mm  |
|                  |            | Calibration Length (up to 1.5m)                                                     |         |               |      |
|                  | 00A        | Line Pitch Calibration - Tolerance against Target                                   |         | 0 to 50mm     | 1mm  |
|                  |            | Calibration Length (1.5 to 8m)                                                      |         |               |      |
|                  | 00b        | Line Pitch Calibration - Tolerance against Target                                   |         | 0 to 50mm     | 1mm  |
|                  |            | Calibration Length (8 to 16m)                                                       |         |               |      |
|                  | 00C        | Line Pitch Calibration - Tolerance against Target                                   |         | 0 to 50mm     | 1mm  |
|                  |            | Calibration Length (16 to 24m)                                                      |         |               |      |
|                  | 00d        | Line Pitch Calibration - Tolerance against Target                                   |         | 0 to 50mm     | 1mm  |
|                  |            | Calibration Length (24 to 32m)                                                      |         | a             |      |
|                  | 00E        | Line Pitch Calibration - Tolerance against Target<br>Calibration Length (32 to 40m) |         | 0 to 50mm     | 1mm  |
|                  | 00F        | Line Pitch Calibration - Tolerance against Target                                   | Ì       | 0 to 50mm     | 1mm  |
|                  |            | Calibration Length (40 to 45m)                                                      |         |               |      |

| Group code                | Individual code | Target                                                                                              | Default<br>value | Setting range | Unit |
|---------------------------|-----------------|----------------------------------------------------------------------------------------------------|------------------|---------------|------|
| A<br>(Vertical color      | 000             | Vertical color registration for black (Process 1)<br>(For plain paper, type #1, width 1 & length 1) |                  | -256 to +256  |      |
| registration for<br>black | 001             | Vertical color registration for black (Process 1)<br>(For plain paper, type #1, width 1 & length 2) |                  | -256 to +256  |      |
|                           | 002             | Vertical color registration for black (Process 1)<br>(For plain paper, type #1, width 1 & length 3) |                  | -256 to +256  |      |
|                           | 003             | Vertical color registration for black (Process 1)<br>(For plain paper type #1 width 2 & length 1)   |                  | -256 to +256  |      |
|                           | 004             | Vertical color registration for black (Process 1)<br>(For plain paper, type #1, width 2 & length 2) |                  | -256 to +256  |      |
|                           | 005             | Vertical color registration for black (Process 1)<br>(For plain paper, type #1, width 2 & length 3) |                  | -256 to +256  |      |
|                           | 006             | Vertical color registration for black (Process 1)<br>(For plain paper, type #1, width 3 & length 1) |                  | -256 to +256  |      |
|                           | 007             | Vertical color registration for black (Process 1)<br>(For plain paper, type #1, width 3 & length 2) |                  | -256 to +256  |      |
|                           | 008             | Vertical color registration for black (Process 1)<br>(For plain paper, type #1, width 3 & length 3) |                  | -256 to +256  |      |
|                           | 009             | Vertical color registration for black (Process 1)<br>(For plain paper, type #1, width 4.8 length 1) |                  | -256 to +256  |      |
|                           | 00A             | Vertical color registration for black (Process 1)                                                   |                  | -256 to +256  |      |
|                           | 00b             | Vertical color registration for black (Process 1)                                                   |                  | -256 to +256  |      |
|                           | 00C             | Vertical color registration for black (Process 1)                                                   |                  | -256 to +256  |      |
|                           | 00D             | (For plain paper, type #2, width 1 & length 1)<br>Vertical color registration for black (Process 1) |                  | -256 to +256  |      |
|                           | 00E             | Vertical color registration for black (Process 1)                                                   |                  | -256 to +256  |      |
|                           | 00F             | Vertical color registration for black (Process 1)                                                   |                  | -256 to +256  |      |
|                           | 010             | (For plain paper, type #2, width 2 & length 1)<br>Vertical color registration for black (Process 1) |                  | -256 to +256  |      |
|                           | 011             | (For plain paper, type #2, width 2 & length 2)<br>Vertical color registration for black (Process 1) |                  | -256 to +256  |      |
|                           | 012             | (For plain paper, type #2, width 2 & length 3)<br>Vertical color registration for black (Process 1) |                  | -256 to +256  |      |
|                           | 013             | (For plain paper, type #2, which 3 & length 1)<br>Vertical color registration for black (Process 1) |                  | -256 to +256  |      |
|                           | 014             | (For plain paper, type #2, which 3 & length 2)<br>Vertical color registration for black (Process 1) |                  | -256 to +256  |      |
|                           | 015             | (For plain paper, type #2, which 3 & length 3)<br>Vertical color registration for black (Process 1) |                  | -256 to +256  |      |
|                           | 016             | (For plain paper, type #2, width 4 & length 1)<br>Vertical color registration for black (Process 1) |                  | -256 to +256  |      |
|                           | 017             | (For plain paper, type #2, width 4 & length 2)<br>Vertical color registration for black (Process 1) |                  | -256 to +256  |      |
|                           | 018             | (For plain paper, type #2, width 4 & length 3)<br>Vertical color registration for black (Process 1) |                  | -256 to +256  |      |
|                           | 019             | (For plain paper, type #3, width 1 & length 1)<br>Vertical color registration for black (Process 1) |                  | -256 to +256  |      |
|                           | 01A             | (For plain paper, type #3, width 1 & length 2)<br>Vertical color registration for black (Process 1) |                  | -256 to +256  |      |
|                           | 01b             | (For plain paper, type #3, width 1 & length 3)<br>Vertical color registration for black (Process 1) |                  | -256 to +256  |      |
|                           | 01C             | (For plain paper, type #3, width 2 & length 1)<br>Vertical color registration for black (Process 1) |                  | -256 to +256  |      |
|                           | 01d             | (For plain paper, type #3, width 2 & length 2)<br>Vertical color registration for black (Process 1) |                  | -256 to +256  |      |
|                           | 01E             | (For plain paper, type #3, width 2 & length 3)<br>Vertical color registration for black (Process 1) |                  | -256 to +256  |      |
|                           | 01F             | (For plain paper, type #3, width 3 & length 1)<br>Vertical color registration for black (Process 1) |                  | -256 to +256  |      |
|                           | 020             | (For plain paper, type #3, width 3 & length 2)<br>Vertical color registration for black (Process 1) |                  | -256 to +256  |      |
|                           | 021             | (For plain paper, type #3, width 3 & length 3)<br>Vertical color registration for black (Process 1) |                  | -256 to +256  |      |
|                           | 022             | (For plain paper, type #3, width 4 & length 1)<br>Vertical color registration for black (Process 1) |                  | -256 to +256  |      |
|                           | 023             | (For plain paper, type #3, width 4 & length 2)<br>Vertical color registration for black (Process 1) |                  | -256 to +256  |      |
|                           |                 | (For plain paper, type #3, width 4 & length 3)                                                      |                  |               |      |

| Group code                | Individual code | Target                                                                                                | Default<br>value | Setting range | Unit |
|---------------------------|-----------------|----------------------------------------------------------------------------------------------------|------------------|---------------|------|
| A<br>(Vertical color      | 024             | Vertical color registration for black (Process 1)<br>(For plain paper, type #4, width 1 & length 1)   |                  | -256 to +256  |      |
| registration for<br>black | 025             | Vertical color registration for black (Process 1)<br>(For plain paper, type #4, width 1 & length 2)   |                  | -256 to +256  |      |
|                           | 026             | Vertical color registration for black (Process 1)<br>(For plain paper, type #4, width 1 & length 3)   |                  | -256 to +256  |      |
|                           | 027             | Vertical color registration for black (Process 1)<br>(For plain paper, type #4, width 2 & length 1)   |                  | -256 to +256  |      |
|                           | 028             | Vertical color registration for black (Process 1)<br>(For plain paper, type #4, width 2 & length 2)   |                  | -256 to +256  |      |
|                           | 029             | Vertical color registration for black (Process 1)<br>(For plain paper, type #4, width 2 & length 3)   |                  | -256 to +256  |      |
|                           | 02A             | Vertical color registration for black (Process 1)<br>(For plain paper, type #4, width 3 & length 1)   |                  | -256 to +256  |      |
|                           | 02b             | Vertical color registration for black (Process 1)<br>(For plain paper, type #4, width 3 & length 2)   |                  | -256 to +256  |      |
|                           | 02C             | Vertical color registration for black (Process 1)<br>(For plain paper, type #4, width 3 & length 3)   |                  | -256 to +256  |      |
|                           | 02d             | Vertical color registration for black (Process 1)<br>(For plain paper, type #4, width 4 & length 1)   |                  | -256 to +256  |      |
|                           | 02E             | Vertical color registration for black (Process 1)<br>(For plain paper, type #4, width 4 & length 2)   |                  | -256 to +256  |      |
|                           | 02F             | Vertical color registration for black (Process 1)<br>(For plain paper, type #4, width 4 & length 3)   |                  | -256 to +256  |      |
|                           | 030             | Vertical color registration for black (Process 1)<br>(For tracing paper, type #1, width 1 & length 1) |                  | -256 to +256  |      |
|                           | 031             | Vertical color registration for black (Process 1)<br>(For tracing paper, type #1, width 1 & length 2) |                  | -256 to +256  |      |
|                           | 032             | Vertical color registration for black (Process 1)<br>(For tracing paper, type #1, width 1 & length 3) |                  | -256 to +256  |      |
|                           | 033             | Vertical color registration for black (Process 1)<br>(For tracing paper, type #1, width 2 & length 1) |                  | -256 to +256  |      |
|                           | 034             | Vertical color registration for black (Process 1)<br>(For tracing paper, type #1, width 2 & length 2) |                  | -256 to +256  |      |
|                           | 035             | Vertical color registration for black (Process 1)<br>(For tracing paper, type #1, width 2 & length 3) |                  | -256 to +256  |      |
|                           | 036             | Vertical color registration for black (Process 1)<br>(For tracing paper, type #1, width 3 & length 1) |                  | -256 to +256  |      |
|                           | 037             | Vertical color registration for black (Process 1)<br>(For tracing paper, type #1, width 3 & length 2) |                  | -256 to +256  |      |
|                           | 038             | Vertical color registration for black (Process 1)<br>(For tracing paper, type #1, width 3 & length 3) |                  | -256 to +256  |      |
|                           | 039             | Vertical color registration for black (Process 1)<br>(For tracing paper, type #1, width 4 & length 1) |                  | -256 to +256  |      |
|                           | 03A             | Vertical color registration for black (Process 1)<br>(For tracing paper, type #1, width 4 & length 2) |                  | -256 to +256  |      |
|                           | 03b             | Vertical color registration for black (Process 1)<br>(For tracing paper, type #1, width 4 & length 3) |                  | -256 to +256  |      |
|                           | 03C             | Vertical color registration for black (Process 1)<br>(For tracing paper, type #2, width 1 & length 1) |                  | -256 to +256  |      |
|                           | 03d             | Vertical color registration for black (Process 1)<br>(For tracing paper, type #2, width 1 & length 2) |                  | -256 to +256  |      |
|                           | 03E             | Vertical color registration for black (Process 1)<br>(For tracing paper, type #2, width 1 & length 3) |                  | -256 to +256  |      |
|                           | 03F             | Vertical color registration for black (Process 1)<br>(For tracing paper, type #2, width 2 & length 1) |                  | -256 to +256  |      |
|                           | 040             | Vertical color registration for black (Process 1)<br>(For tracing paper, type #2, width 2 & length 2) |                  | -256 to +256  |      |
|                           | 041             | Vertical color registration for black (Process 1)<br>(For tracing paper, type #2, width 2 & length 3) |                  | -256 to +256  |      |
|                           | 042             | Vertical color registration for black (Process 1)<br>(For tracing paper, type #2, width 3 & length 1) |                  | -256 to +256  |      |
|                           | 043             | Vertical color registration for black (Process 1)<br>(For tracing paper, type #2, width 3 & length 2) |                  | -256 to +256  |      |
|                           | 044             | Vertical color registration for black (Process 1)<br>(For tracing paper, type #2, width 3 & length 3) |                  | -256 to +256  |      |
|                           | 045             | Vertical color registration for black (Process 1)<br>(For tracing paper, type #2, width 4 & length 1) |                  | -256 to +256  |      |
|                           | 046             | Vertical color registration for black (Process 1)<br>(For tracing paper, type #2, width 4 & length 2) |                  | -256 to +256  |      |
|                           | 047             | Vertical color registration for black (Process 1)<br>(For tracing paper, type #2, width 4 & length 3) |                  | -256 to +256  |      |

| Group code                | Individual code | Target                                                                                                | Default<br>value | Setting range | Unit |
|---------------------------|-----------------|----------------------------------------------------------------------------------------------------|------------------|---------------|------|
| A<br>(Vertical color      | 048             | Vertical color registration for black (Process 1)<br>(For tracing paper, type #3, width 1 & length 1) |                  | -256 to +256  |      |
| registration for<br>black | 049             | Vertical color registration for black (Process 1)<br>(For tracing paper, type #3, width 1 & length 2) |                  | -256 to +256  |      |
|                           | 04A             | Vertical color registration for black (Process 1)<br>(For tracing paper, type #3, width 1 & length 3) |                  | -256 to +256  |      |
|                           | 04b             | Vertical color registration for black (Process 1)<br>(For tracing paper, type #3, width 2 & length 1) |                  | -256 to +256  |      |
|                           | 04C             | Vertical color registration for black (Process 1)<br>(For tracing paper, type #3, width 2 & length 2) |                  | -256 to +256  |      |
|                           | 04d             | Vertical color registration for black (Process 1)<br>(For tracing paper, type #3, width 2 & length 3) |                  | -256 to +256  |      |
|                           | 04E             | Vertical color registration for black (Process 1)<br>(For tracing paper, type #3, width 3 & length 1) |                  | -256 to +256  |      |
|                           | 04F             | Vertical color registration for black (Process 1)<br>(For tracing paper, type #3, width 3 & length 2) |                  | -256 to +256  |      |
|                           | 050             | Vertical color registration for black (Process 1)<br>(For tracing paper, type #3, width 3 & length 3) |                  | -256 to +256  |      |
|                           | 051             | Vertical color registration for black (Process 1)<br>(For tracing paper, type #3, width 4 & length 1) |                  | -256 to +256  |      |
|                           | 052             | Vertical color registration for black (Process 1)<br>(For tracing paper, type #3, width 4 & length 2) |                  | -256 to +256  |      |
|                           | 053             | Vertical color registration for black (Process 1)<br>(For tracing paper, type #3, width 4 & length 3) |                  | -256 to +256  |      |
|                           | 054             | Vertical color registration for black (Process 1)<br>(For tracing paper, type #4, width 1 & length 1) |                  | -256 to +256  |      |
|                           | 055             | Vertical color registration for black (Process 1)<br>(For tracing paper, type #4, width 1 & length 2) |                  | -256 to +256  |      |
|                           | 056             | Vertical color registration for black (Process 1)<br>(For tracing paper, type #4, width 1 & length 3) |                  | -256 to +256  |      |
|                           | 057             | Vertical color registration for black (Process 1)<br>(For tracing paper, type #4, width 2 & length 1) |                  | -256 to +256  |      |
|                           | 058             | Vertical color registration for black (Process 1)<br>(For tracing paper, type #4, width 2 & length 2) |                  | -256 to +256  |      |
|                           | 059             | Vertical color registration for black (Process 1)<br>(For tracing paper, type #4, width 2 & length 3) |                  | -256 to +256  |      |
|                           | 05A             | Vertical color registration for black (Process 1)<br>(For tracing paper, type #4, width 3 & length 1) |                  | -256 to +256  |      |
|                           | 05b             | Vertical color registration for black (Process 1)<br>(For tracing paper, type #4, width 3 & length 2) |                  | -256 to +256  |      |
|                           | 05C             | Vertical color registration for black (Process 1)<br>(For tracing paper, type #4, width 3 & length 3) |                  | -256 to +256  |      |
|                           | 05d             | Vertical color registration for black (Process 1)<br>(For tracing paper, type #4, width 4 & length 1) |                  | -256 to +256  |      |
|                           | 05E             | Vertical color registration for black (Process 1)<br>(For tracing paper, type #4, width 4 & length 2) |                  | -256 to +256  |      |
|                           | 05F             | Vertical color registration for black (Process 1)<br>(For tracing paper, type #4, width 4 & length 3) |                  | -256 to +256  |      |
|                           | 060             | Vertical color registration for black (Process 1)<br>(For film, type #1, width 1 & length 1)          |                  | -256 to +256  |      |
|                           | 061             | Vertical color registration for black (Process 1)<br>(For film, type #1, width 1 & length 2)          |                  | -256 to +256  |      |
|                           | 062             | Vertical color registration for black (Process 1)<br>(For film, type #1, width 1 & length 3)          |                  | -256 to +256  |      |
|                           | 063             | Vertical color registration for black (Process 1)<br>(For film, type #1, width 2 & length 1)          |                  | -256 to +256  |      |
|                           | 064             | Vertical color registration for black (Process 1)<br>(For film, type #1, width 2 & length 2)          |                  | -256 to +256  |      |
|                           | 065             | Vertical color registration for black (Process 1)<br>(For film, type #1, width 2 & length 3)          |                  | -256 to +256  |      |
|                           | 066             | Vertical color registration for black (Process 1)<br>(For film, type #1, width 3 & length 1)          |                  | -256 to +256  |      |
|                           | 067             | Vertical color registration for black (Process 1)<br>(For film, type #1, width 3 & length 2)          |                  | -256 to +256  |      |
|                           | 068             | Vertical color registration for black (Process 1)<br>(For film, type #1, width 3 & length 3)          |                  | -256 to +256  |      |
|                           | 069             | Vertical color registration for black (Process 1)<br>(For film, type #1, width 4 & length 1)          |                  | -256 to +256  |      |
|                           | 06A             | Vertical color registration for black (Process 1)<br>(For film, type #1, width 4 & length 2)          |                  | -256 to +256  |      |
|                           | 06b             | Vertical color registration for black (Process 1)<br>(For film, type #1, width 4 & length 3)          |                  | -256 to +256  |      |

| Group code                | Individual | Target                                                                                       | Default<br>value | Setting range | Unit |
|---------------------------|------------|----------------------------------------------------------------------------------------------|------------------|---------------|------|
| A<br>(Vertical color      | 06C        | Vertical color registration for black (Process 1)<br>(For film, type #2, width 1 & length 1) | Value            | -256 to +256  |      |
| registration for<br>black | 06d        | Vertical color registration for black (Process 1)<br>(For film, type #2, width 1 & length 2) |                  | -256 to +256  |      |
|                           | 06E        | Vertical color registration for black (Process 1)<br>(For film, type #2, width 1 & length 3) |                  | -256 to +256  |      |
|                           | 06F        | Vertical color registration for black (Process 1)<br>(For film, type #2, width 2 & length 1) |                  | -256 to +256  |      |
|                           | 070        | Vertical color registration for black (Process 1)<br>(For film type #2 width 2 & length 2)   |                  | -256 to +256  |      |
|                           | 071        | Vertical color registration for black (Process 1)<br>(For film type #2 width 2 & length 3)   |                  | -256 to +256  |      |
|                           | 072        | Vertical color registration for black (Process 1)<br>(For film type #2 width 3 & length 1)   |                  | -256 to +256  |      |
|                           | 073        | Vertical color registration for black (Process 1)<br>(For film type #2 width 3 & length 2)   |                  | -256 to +256  |      |
|                           | 074        | Vertical color registration for black (Process 1)                                            |                  | -256 to +256  |      |
|                           | 075        | Vertical color registration for black (Process 1)                                            |                  | -256 to +256  |      |
|                           | 076        | Vertical color registration for black (Process 1)                                            |                  | -256 to +256  |      |
|                           | 077        | Vertical color registration for black (Process 1)                                            |                  | -256 to +256  |      |
|                           | 078        | Vertical color registration for black (Process 1)                                            |                  | -256 to +256  |      |
|                           | 079        | Vertical color registration for black (Process 1)                                            |                  | -256 to +256  |      |
|                           | 07A        | Vertical color registration for black (Process 1)                                            |                  | -256 to +256  |      |
|                           | 07b        | Vertical color registration for black (Process 1)                                            |                  | -256 to +256  |      |
|                           | 07C        | Vertical color registration for black (Process 1)                                            |                  | -256 to +256  |      |
|                           | 07d        | Vertical color registration for black (Process 1)<br>(For film type #3 width 2 & length 3)   |                  | -256 to +256  |      |
|                           | 07E        | Vertical color registration for black (Process 1)<br>(For film type #3 width 3 & length 1)   |                  | -256 to +256  |      |
|                           | 07F        | Vertical color registration for black (Process 1)<br>(For film type #3 width 3 & length 2)   |                  | -256 to +256  |      |
|                           | 080        | Vertical color registration for black (Process 1)<br>(For film type #3 width 3 & length 3)   |                  | -256 to +256  |      |
|                           | 081        | Vertical color registration for black (Process 1)<br>(For film type #3 width 4 & length 1)   |                  | -256 to +256  |      |
|                           | 082        | Vertical color registration for black (Process 1)<br>(For film type #3 width 4 & length 2)   |                  | -256 to +256  |      |
|                           | 083        | Vertical color registration for black (Process 1)<br>(For film type #3 width 4 & length 3)   |                  | -256 to +256  |      |
|                           | 084        | Vertical color registration for black (Process 1)<br>(For film type #4 width 1 & length 1)   |                  | -256 to +256  |      |
|                           | 085        | Vertical color registration for black (Process 1)<br>(For film type #4 width 1 & length 2)   |                  | -256 to +256  |      |
|                           | 086        | Vertical color registration for black (Process 1)<br>(For film type #4 width 1 & length 3)   |                  | -256 to +256  |      |
|                           | 087        | Vertical color registration for black (Process 1)<br>(For film type #4 width 2.8 length 1)   |                  | -256 to +256  |      |
|                           | 088        | Vertical color registration for black (Process 1)<br>(For film type #4 width 2 & length 2)   |                  | -256 to +256  |      |
|                           | 089        | Vertical color registration for black (Process 1)<br>(For film type #4 width 2 & length 3)   |                  | -256 to +256  |      |
|                           | 08A        | Vertical color registration for black (Process 1)<br>(For film type #4, width 3.8 length 1)  |                  | -256 to +256  |      |
|                           | 08b        | Vertical color registration for black (Process 1)<br>(For film, type #4, width 3 & length 2) |                  | -256 to +256  |      |
|                           | 08C        | Vertical color registration for black (Process 1)<br>(For film, type #4, width 3 & length 3) |                  | -256 to +256  |      |
|                           | 08d        | Vertical color registration for black (Process 1)<br>(For film, type #4, width 4 & length 1) |                  | -256 to +256  |      |
|                           | 08E        | Vertical color registration for black (Process 1)<br>(For film, type #4, width 4 & length 2) |                  | -256 to +256  |      |
|                           | 08F        | Vertical color registration for black (Process 1)<br>(For film, type #4, width 4 & length 3) |                  | -256 to +256  |      |

| Group code                | Individual code | Target                                                                                        | Default<br>value | Setting range | Unit |
|---------------------------|-----------------|-----------------------------------------------------------------------------------------------|------------------|---------------|------|
| A<br>(Vertical color      | 090             | Vertical color registration for black (Process 1)<br>(For gloss, type #1, width 1 & length 1) |                  | -256 to +256  |      |
| registration for<br>black | 091             | Vertical color registration for black (Process 1)<br>(For gloss, type #1, width 1 & length 2) |                  | -256 to +256  |      |
|                           | 092             | Vertical color registration for black (Process 1)<br>(For gloss, type #1, width 1 & length 3) |                  | -256 to +256  |      |
|                           | 093             | Vertical color registration for black (Process 1)<br>(For gloss, type #1, width 2 & length 1) |                  | -256 to +256  |      |
|                           | 094             | Vertical color registration for black (Process 1)<br>(For closs type #1 width 2 & length 2)   |                  | -256 to +256  |      |
|                           | 095             | Vertical color registration for black (Process 1)<br>(For closs type #1 width 2 & length 3)   |                  | -256 to +256  |      |
|                           | 096             | Vertical color registration for black (Process 1)<br>(For closs type #1, width 3.8 length 1)  |                  | -256 to +256  |      |
|                           | 097             | Vertical color registration for black (Process 1)<br>(For close type #1, width 3 & length 2)  |                  | -256 to +256  |      |
|                           | 098             | Vertical color registration for black (Process 1)<br>(For close, type #1, width 3 & length 3) |                  | -256 to +256  |      |
|                           | 099             | Vertical color registration for black (Process 1)                                             |                  | -256 to +256  |      |
|                           | 09A             | Vertical color registration for black (Process 1)                                             |                  | -256 to +256  |      |
|                           | 09b             | Vertical color registration for black (Process 1)                                             |                  | -256 to +256  |      |
|                           | 09C             | Vertical color registration for black (Process 1)                                             |                  | -256 to +256  |      |
|                           | 09d             | Vertical color registration for black (Process 1)                                             |                  | -256 to +256  |      |
|                           | 09E             | Vertical color registration for black (Process 1)                                             |                  | -256 to +256  |      |
|                           | 09F             | Vertical color registration for black (Process 1)                                             |                  | -256 to +256  |      |
|                           | 0A0             | (For gloss, type #2, width 2 & length 1)<br>Vertical color registration for black (Process 1) |                  | -256 to +256  |      |
|                           | 0A1             | Vertical color registration for black (Process 1)                                             |                  | -256 to +256  |      |
|                           | 0A2             | Vertical color registration for black (Process 1)                                             |                  | -256 to +256  |      |
|                           | 0A3             | (For gloss, type #2, width 3 & length 1)<br>Vertical color registration for black (Process 1) |                  | -256 to +256  |      |
|                           | 0A4             | (For gloss, type #2, width 3 & tength 2)<br>Vertical color registration for black (Process 1) |                  | -256 to +256  |      |
|                           | 0A5             | Vertical color registration for black (Process 1)                                             |                  | -256 to +256  |      |
|                           | 0A6             | (For gloss, type #2, width 4 & length 1)<br>Vertical color registration for black (Process 1) |                  | -256 to +256  |      |
|                           | 0A7             | (For gloss, type #2, width 4 & length 2)<br>Vertical color registration for black (Process 1) |                  | -256 to +256  |      |
|                           | 0A8             | (For gloss, type #2, width 4 & length 3)<br>Vertical color registration for black (Process 1) |                  | -256 to +256  |      |
|                           | 0A9             | (For gloss, type #3, width 1 & length 1)<br>Vertical color registration for black (Process 1) |                  | -256 to +256  |      |
|                           | 0AA             | (For gloss, type #3, width 1 & length 2)<br>Vertical color registration for black (Process 1) |                  | -256 to +256  |      |
|                           | 0Ab             | (For gloss, type #3, width 1 & length 3)<br>Vertical color registration for black (Process 1) |                  | -256 to +256  |      |
|                           | 0AC             | (For gloss, type #3, width 2 & length 1)<br>Vertical color registration for black (Process 1) |                  | -256 to +256  |      |
|                           | 0Ad             | (For gloss, type #3, width 2 & length 2)<br>Vertical color registration for black (Process 1) |                  | -256 to +256  |      |
|                           | 0AE             | (For gloss, type #3, width 2 & length 3)<br>Vertical color registration for black (Process 1) |                  | -256 to +256  |      |
|                           | 0AF             | (For gloss, type #3, width 3 & length 1)<br>Vertical color registration for black (Process 1) |                  | -256 to +256  |      |
|                           | 0b0             | (For gloss, type #3, width 3 & length 2)<br>Vertical color registration for black (Process 1) |                  | -256 to +256  |      |
|                           | 0b1             | (For gloss, type #3, width 3 & length 3)<br>Vertical color registration for black (Process 1) |                  | -256 to +256  |      |
|                           | 0b2             | (For gloss, type #3, width 4 & length 1)<br>Vertical color registration for black (Process 1) |                  | -256 to +256  |      |
|                           | 0b3             | (For gloss, type #3, width 4 & length 2)<br>Vertical color registration for black (Process 1) |                  | -256 to +256  |      |
|                           |                 | (For gloss, type #3, width 4 & length 3)                                                      |                  |               |      |

| Group code                | Individual code | Target                                                                                        | Default<br>value | Setting range | Unit |
|---------------------------|-----------------|-----------------------------------------------------------------------------------------------|------------------|---------------|------|
| A<br>(Vertical color      | 0b4             | Vertical color registration for black (Process 1)<br>(For gloss, type #4, width 1 & length 1) |                  | -256 to +256  |      |
| registration for<br>black | 0b5             | Vertical color registration for black (Process 1)<br>(For gloss, type #4, width 1 & length 2) |                  | -256 to +256  |      |
|                           | 0b6             | Vertical color registration for black (Process 1)<br>(For gloss, type #4, width 1 & length 3) |                  | -256 to +256  |      |
|                           | 0b7             | Vertical color registration for black (Process 1)<br>(For gloss, type #4, width 2 & length 1) |                  | -256 to +256  |      |
|                           | 0b8             | Vertical color registration for black (Process 1)<br>(For gloss, type #4, width 2 & length 2) |                  | -256 to +256  |      |
|                           | 0b9             | Vertical color registration for black (Process 1)<br>(For gloss, type #4, width 2 & length 3) |                  | -256 to +256  |      |
|                           | 0bA             | Vertical color registration for black (Process 1)<br>(For gloss, type #4, width 3 & length 1) |                  | -256 to +256  |      |
|                           | 0bb             | Vertical color registration for black (Process 1)<br>(For gloss, type #4, width 3 & length 2) |                  | -256 to +256  |      |
|                           | 0bC             | Vertical color registration for black (Process 1)<br>(For gloss, type #4, width 3 & length 3) |                  | -256 to +256  |      |
|                           | 0bd             | Vertical color registration for black (Process 1)<br>(For gloss, type #4, width 4 & length 1) |                  | -256 to +256  |      |
|                           | 0bE             | Vertical color registration for black (Process 1)<br>(For gloss, type #4, width 4 & length 2) |                  | -256 to +256  |      |
|                           | 0bF             | Vertical color registration for black (Process 1)<br>(For gloss, type #4, width 4 & length 3) |                  | -256 to +256  |      |

| Group code            | Individual code | Target                                                                                             | Default<br>value | Setting range | Unit |
|-----------------------|-----------------|----------------------------------------------------------------------------------------------------|------------------|---------------|------|
| B<br>(Vertical color  | 000             | Vertical color registration for cyan (Process 2)<br>(For plain paper, type #1, width 1 & length 1) |                  | -256 to +256  |      |
| registration for cyan | 001             | Vertical color registration for cyan (Process 2)<br>(For plain paper, type #1, width 1 & length 2) |                  | -256 to +256  |      |
|                       | 002             | Vertical color registration for cyan (Process 2)<br>(For plain paper, type #1, width 1 & length 3) |                  | -256 to +256  |      |
|                       | 003             | Vertical color registration for cyan (Process 2)<br>(For plain paper, type #1, width 2 & length 1) |                  | -256 to +256  |      |
|                       | 004             | Vertical color registration for cyan (Process 2)<br>(For plain paper, type #1, width 2 & length 2) |                  | -256 to +256  |      |
|                       | 005             | Vertical color registration for cyan (Process 2)<br>(For plain paper, type #1, width 2 & length 3) |                  | -256 to +256  |      |
|                       | 006             | Vertical color registration for cyan (Process 2)<br>(For plain paper, type #1, width 3 & length 1) |                  | -256 to +256  |      |
|                       | 007             | Vertical color registration for cyan (Process 2)<br>(For plain paper, type #1, width 3 & length 2) |                  | -256 to +256  |      |
|                       | 008             | Vertical color registration for cyan (Process 2)<br>(For plain paper type #1 width 3 & length 3)   |                  | -256 to +256  |      |
|                       | 009             | Vertical color registration for cyan (Process 2)<br>(For plain paper type #1 width 4 & length 1)   |                  | -256 to +256  |      |
|                       | 00A             | Vertical color registration for cyan (Process 2)<br>(For plain paper, type #1, width 4.8 length 2) |                  | -256 to +256  |      |
|                       | 00b             | Vertical color registration for cyan (Process 2)<br>(For plain paper, type #1 width 4.8 length 3)  |                  | -256 to +256  |      |
|                       | 00C             | Vertical color registration for cyan (Process 2)<br>(For plain paper, type #2, width 1 & length 1) |                  | -256 to +256  |      |
|                       | 00D             | Vertical color registration for cyan (Process 2)<br>(For plain paper, type #2, width 1 & length 2) |                  | -256 to +256  |      |
|                       | 00E             | Vertical color registration for cyan (Process 2)<br>(For plain paper, type #2, width 1 & length 3) |                  | -256 to +256  |      |
|                       | 00F             | Vertical color registration for cyan (Process 2)<br>(For plain paper, type #2, width 2.8 length 1) |                  | -256 to +256  |      |
|                       | 010             | Vertical color registration for cyan (Process 2)<br>(For plain paper, type #2, width 2 & length 2) |                  | -256 to +256  |      |
|                       | 011             | Vertical color registration for cyan (Process 2)<br>(For plain paper, type #2, width 2 & length 3) |                  | -256 to +256  |      |
|                       | 012             | Vertical color registration for cyan (Process 2)<br>(For plain paper, type #2, width 3 & length 1) |                  | -256 to +256  |      |
|                       | 013             | Vertical color registration for cyan (Process 2)<br>(For plain paper, type #2, width 3 & length 2) |                  | -256 to +256  |      |
|                       | 014             | Vertical color registration for cyan (Process 2)<br>(For plain paper, type #2, width 3 & length 3) |                  | -256 to +256  |      |
|                       | 015             | Vertical color registration for cyan (Process 2)<br>(For plain paper, type #2, width 4.8 length 1) |                  | -256 to +256  |      |
|                       | 016             | Vertical color registration for cyan (Process 2)<br>(For plain paper, type #2, width 4.8 length 2) |                  | -256 to +256  |      |
|                       | 017             | Vertical color registration for cyan (Process 2)<br>(For plain paper, type #2, width 4.8 length 3) |                  | -256 to +256  |      |
|                       | 018             | Vertical color registration for cyan (Process 2)<br>(For plain paper, type #3, width 1 & length 1) |                  | -256 to +256  |      |
|                       | 019             | Vertical color registration for cyan (Process 2)<br>(For plain paper, type #3, width 1 & length 2) |                  | -256 to +256  |      |
|                       | 01A             | Vertical color registration for cyan (Process 2)<br>(For plain paper, type #3, width 1 & length 3) |                  | -256 to +256  |      |
|                       | 01b             | Vertical color registration for cyan (Process 2)<br>(For plain paper, type #3, width 2.8 length 1) |                  | -256 to +256  |      |
|                       | 01C             | Vertical color registration for cyan (Process 2)<br>(For plain paper, type #3, width 2 & length 2) |                  | -256 to +256  |      |
|                       | 01d             | Vertical color registration for cyan (Process 2)<br>(For plain paper, type #3, width 2 & length 3) |                  | -256 to +256  |      |
|                       | 01E             | Vertical color registration for cyan (Process 2)<br>(For plain paper type #3, width 3, 8 length 1) |                  | -256 to +256  |      |
|                       | 01F             | Vertical color registration for cyan (Process 2)<br>(For plain paper type #3, width 3 & length 2)  |                  | -256 to +256  |      |
|                       | 020             | Vertical color registration for cyan (Process 2)<br>(For plain paper, type #3, width 3 & length 3) |                  | -256 to +256  |      |
|                       | 021             | Vertical color registration for cyan (Process 2)<br>(For plain paper, type #3, width 4 & langth 1) |                  | -256 to +256  |      |
|                       | 022             | Vertical color registration for cyan (Process 2)<br>(For plain paper, type #3, width 4 & length 2) |                  | -256 to +256  |      |
|                       | 023             | Vertical color registration for cyan (Process 2)<br>(For plain paper, type #3, width 4 & length 3) |                  | -256 to +256  |      |

| Group code            | Individual code | Target                                                                                               | Default<br>value | Setting range | Unit |
|-----------------------|-----------------|----------------------------------------------------------------------------------------------------|------------------|---------------|------|
| B<br>(Vertical color  | 024             | Vertical color registration for cyan (Process 2)<br>(For plain paper, type #4, width 1 & length 1)   |                  | -256 to +256  |      |
| registration for cyan | 025             | Vertical color registration for cyan (Process 2)<br>(For plain paper, type #4, width 1 & length 2)   |                  | -256 to +256  |      |
|                       | 026             | Vertical color registration for cyan (Process 2)<br>(For plain paper, type #4, width 1 & length 3)   |                  | -256 to +256  |      |
|                       | 027             | Vertical color registration for cyan (Process 2)<br>(For plain paper, type #4, width 2 & length 1)   |                  | -256 to +256  |      |
|                       | 028             | Vertical color registration for cyan (Process 2)<br>(For plain paper, type #4, width 2 & length 2)   |                  | -256 to +256  |      |
|                       | 029             | Vertical color registration for cyan (Process 2)<br>(For plain paper, type #4, width 2 & length 3)   |                  | -256 to +256  |      |
|                       | 02A             | Vertical color registration for cyan (Process 2)<br>(For plain paper, type #4, width 3 & length 1)   |                  | -256 to +256  |      |
|                       | 02b             | Vertical color registration for cyan (Process 2)<br>(For plain paper, type #4, width 3 & length 2)   |                  | -256 to +256  |      |
|                       | 02C             | Vertical color registration for cyan (Process 2)<br>(For plain paper, type #4, width 3 & length 3)   |                  | -256 to +256  |      |
|                       | 02d             | Vertical color registration for cyan (Process 2)<br>(For plain paper, type #4, width 4 & length 1)   |                  | -256 to +256  |      |
|                       | 02E             | Vertical color registration for cyan (Process 2)<br>(For plain paper, type #4, width 4 & length 2)   |                  | -256 to +256  |      |
|                       | 02F             | Vertical color registration for cyan (Process 2)<br>(For plain paper, type #4, width 4 & length 3)   |                  | -256 to +256  |      |
|                       | 030             | Vertical color registration for cyan (Process 2)<br>(For tracing paper, type #1, width 1 & length 1) |                  | -256 to +256  |      |
|                       | 031             | Vertical color registration for cyan (Process 2)<br>(For tracing paper, type #1, width 1 & length 2) |                  | -256 to +256  |      |
|                       | 032             | Vertical color registration for cyan (Process 2)<br>(For tracing paper, type #1, width 1 & length 3) |                  | -256 to +256  |      |
|                       | 033             | Vertical color registration for cyan (Process 2)<br>(For tracing paper, type #1, width 2 & length 1) |                  | -256 to +256  |      |
|                       | 034             | Vertical color registration for cyan (Process 2)<br>(For tracing paper, type #1, width 2 & length 2) |                  | -256 to +256  |      |
|                       | 035             | Vertical color registration for cyan (Process 2)<br>(For tracing paper, type #1, width 2 & length 3) |                  | -256 to +256  |      |
|                       | 036             | Vertical color registration for cyan (Process 2)<br>(For tracing paper, type #1, width 3 & length 1) |                  | -256 to +256  |      |
|                       | 037             | Vertical color registration for cyan (Process 2)<br>(For tracing paper, type #1, width 3 & length 2) |                  | -256 to +256  |      |
|                       | 038             | Vertical color registration for cyan (Process 2)<br>(For tracing paper, type #1, width 3 & length 3) |                  | -256 to +256  |      |
|                       | 039             | Vertical color registration for cyan (Process 2)<br>(For tracing paper, type #1, width 4 & length 1) |                  | -256 to +256  |      |
|                       | 03A             | Vertical color registration for cyan (Process 2)<br>(For tracing paper, type #1, width 4 & length 2) |                  | -256 to +256  |      |
|                       | 03b             | Vertical color registration for cyan (Process 2)<br>(For tracing paper, type #1, width 4 & length 3) |                  | -256 to +256  |      |
|                       | 03C             | Vertical color registration for cyan (Process 2)<br>(For tracing paper, type #2, width 1 & length 1) |                  | -256 to +256  |      |
|                       | 03d             | Vertical color registration for cyan (Process 2)<br>(For tracing paper, type #2, width 1 & length 2) |                  | -256 to +256  |      |
|                       | 03E             | Vertical color registration for cyan (Process 2)<br>(For tracing paper, type #2, width 1 & length 3) |                  | -256 to +256  |      |
|                       | 03F             | Vertical color registration for cyan (Process 2)<br>(For tracing paper, type #2, width 2 & length 1) |                  | -256 to +256  |      |
|                       | 040             | Vertical color registration for cyan (Process 2)<br>(For tracing paper, type #2, width 2 & length 2) |                  | -256 to +256  |      |
|                       | 041             | Vertical color registration for cyan (Process 2)<br>(For tracing paper, type #2, width 2 & length 3) |                  | -256 to +256  |      |
|                       | 042             | Vertical color registration for cyan (Process 2)<br>(For tracing paper, type #2, width 3 & length 1) |                  | -256 to +256  |      |
|                       | 043             | Vertical color registration for cyan (Process 2)<br>(For tracing paper, type #2, width 3 & length 2) |                  | -256 to +256  |      |
|                       | 044             | Vertical color registration for cyan (Process 2)<br>(For tracing paper, type #2, width 3 & length 3) |                  | -256 to +256  |      |
|                       | 045             | Vertical color registration for cyan (Process 2)<br>(For tracing paper, type #2, width 4 & length 1) |                  | -256 to +256  |      |
|                       | 046             | Vertical color registration for cyan (Process 2)<br>(For tracing paper, type #2, width 4 & length 2) |                  | -256 to +256  |      |
|                       | 047             | Vertical color registration for cyan (Process 2)<br>(For tracing paper, type #2, width 4 & length 3) |                  | -256 to +256  |      |

| Group code            | Individual code | Target                                                                                               | Default<br>value | Setting range | Unit |
|-----------------------|-----------------|----------------------------------------------------------------------------------------------------|------------------|---------------|------|
| B<br>(Vertical color  | 048             | Vertical color registration for cyan (Process 2)<br>(For tracing paper, type #3, width 1 & length 1) | Value            | -256 to +256  |      |
| registration for cyan | 049             | Vertical color registration for cyan (Process 2)<br>(For tracing paper, type #3, width 1 & length 2) |                  | -256 to +256  |      |
| -                     | 04A             | Vertical color registration for cyan (Process 2)<br>(For tracing paper, type #3, width 1 & length 3) |                  | -256 to +256  |      |
|                       | 04b             | Vertical color registration for cyan (Process 2)<br>(For tracing paper, type #3, width 2 & length 1) |                  | -256 to +256  |      |
|                       | 04C             | Vertical color registration for cyan (Process 2)<br>(For tracing paper, type #3, width 2 & length 2) |                  | -256 to +256  |      |
|                       | 04d             | Vertical color registration for cyan (Process 2)<br>(For tracing paper, type #3, width 2 & length 3) |                  | -256 to +256  |      |
|                       | 04E             | Vertical color registration for cyan (Process 2)<br>(For tracing paper type #3 width 3 & length 1)   |                  | -256 to +256  |      |
|                       | 04F             | Vertical color registration for cyan (Process 2)<br>(For tracing paper type #3 width 3 & length 2)   |                  | -256 to +256  |      |
|                       | 050             | Vertical color registration for cyan (Process 2)<br>(For tracing paper type #3 width 3 & length 3)   |                  | -256 to +256  |      |
|                       | 051             | Vertical color registration for cyan (Process 2)<br>(For tracing paper, type #3, width 4 & length 1) |                  | -256 to +256  |      |
|                       | 052             | Vertical color registration for cyan (Process 2)                                                     |                  | -256 to +256  |      |
|                       | 053             | Vertical color registration for cyan (Process 2)                                                     |                  | -256 to +256  |      |
|                       | 054             | Vertical color registration for cyan (Process 2)                                                     |                  | -256 to +256  |      |
|                       | 055             | (For tracing paper, type #4, width 1 & tength 1)<br>Vertical color registration for cyan (Process 2) |                  | -256 to +256  |      |
|                       | 056             | (For tracing paper, type #4, which i & tength 2)<br>Vertical color registration for cyan (Process 2) |                  | -256 to +256  |      |
|                       | 057             | (For tracing paper, type #4, which 1 & length 3)<br>Vertical color registration for cyan (Process 2) |                  | -256 to +256  |      |
|                       | 058             | (For tracing paper, type #4, width 2 & length 1)<br>Vertical color registration for cyan (Process 2) |                  | -256 to +256  |      |
|                       | 059             | (For tracing paper, type #4, width 2 & length 2)<br>Vertical color registration for cyan (Process 2) |                  | -256 to +256  |      |
|                       | 05A             | (For tracing paper, type #4, width 2 & length 3)<br>Vertical color registration for cyan (Process 2) |                  | -256 to +256  |      |
|                       | 05b             | (For tracing paper, type #4, width 3 & length 1)<br>Vertical color registration for cyan (Process 2) |                  | -256 to +256  |      |
|                       | 05C             | (For tracing paper, type #4, width 3 & length 2)<br>Vertical color registration for cyan (Process 2) |                  | -256 to +256  |      |
|                       | 05d             | (For tracing paper, type #4, width 3 & length 3)<br>Vertical color registration for cyan (Process 2) |                  | -256 to +256  |      |
|                       | 05E             | (For tracing paper, type #4, width 4 & length 1)<br>Vertical color registration for cyan (Process 2) |                  | -256 to +256  |      |
|                       | 05F             | (For tracing paper, type #4, width 4 & length 2)<br>Vertical color registration for cyan (Process 2) |                  | -256 to +256  |      |
|                       | 060             | (For tracing paper, type #4, width 4 & length 3)<br>Vertical color registration for cyan (Process 2) |                  | -256 to +256  |      |
|                       | 061             | (For film, type #1, width 1 & length 1)<br>Vertical color registration for cvan (Process 2)          |                  | -256 to +256  |      |
|                       | 062             | (For film, type #1, width 1 & length 2)<br>Vertical color registration for cyan (Process 2)          |                  | -256 to +256  |      |
|                       | 063             | (For film, type #1, width 1 & length 3)<br>Vertical color registration for evan (Process 2)          |                  | -256 to +256  |      |
|                       | 064             | (For film, type #1, width 2 & length 1)<br>Vertical color registration for evan (Process 2)          |                  | -256 to +256  |      |
|                       | 065             | (For film, type #1, width 2 & length 2)                                                              |                  | -250 to +250  |      |
|                       | 005             | (For film, type #1, width 2 & length 3)                                                              |                  | -200 10 +200  |      |
|                       | 000             | (For film, type #1, width 3 & length 1)                                                              |                  | -250 t0 +256  |      |
|                       | 067             | Vertical color registration for cyan (Process 2)<br>(For film, type #1, width 3 & length 2)          |                  | -256 to +256  |      |
|                       | 068             | Vertical color registration for cyan (Process 2)<br>(For film, type #1, width 3 & length 3)          |                  | -256 to +256  |      |
|                       | 069             | Vertical color registration for cyan (Process 2)<br>(For film, type #1, width 4 & length 1)          |                  | -256 to +256  |      |
|                       | 06A             | Vertical color registration for cyan (Process 2)<br>(For film, type #1, width 4 & length 2)          |                  | -256 to +256  |      |
|                       | 06b             | Vertical color registration for cyan (Process 2)<br>(For film, type #1, width 4 & length 3)          |                  | -256 to +256  |      |

| Group code            | Individual | Target                                                                                      | Default<br>value | Setting range | Unit |
|-----------------------|------------|---------------------------------------------------------------------------------------------|------------------|---------------|------|
| B<br>(Vertical color  | 06C        | Vertical color registration for cyan (Process 2)<br>(For film, type #2, width 1 & length 1) | Value            | -256 to +256  |      |
| registration for cyan | 06d        | Vertical color registration for cyan (Process 2)<br>(For film, type #2, width 1,& length 2) |                  | -256 to +256  |      |
|                       | 06E        | Vertical color registration for cyan (Process 2)<br>(For film, type #2, width 1 & length 3) |                  | -256 to +256  |      |
|                       | 06F        | Vertical color registration for cyan (Process 2)<br>(For film, type #2, width 2,& length 1) |                  | -256 to +256  |      |
|                       | 070        | Vertical color registration for cyan (Process 2)<br>(For film, type #2, width 2 & length 2) |                  | -256 to +256  |      |
|                       | 071        | Vertical color registration for cyan (Process 2)<br>(For film, type #2, width 2 & length 3) |                  | -256 to +256  |      |
|                       | 072        | Vertical color registration for cyan (Process 2)<br>(For film, type #2, width 3 & length 1) |                  | -256 to +256  |      |
|                       | 073        | Vertical color registration for cyan (Process 2)<br>(For film, type #2, width 3 & length 2) |                  | -256 to +256  |      |
|                       | 074        | Vertical color registration for cyan (Process 2)<br>(For film type #2 width 3 & length 3)   |                  | -256 to +256  |      |
|                       | 075        | Vertical color registration for cyan (Process 2)<br>(For film, type #2, width 4 & length 1) |                  | -256 to +256  |      |
|                       | 076        | Vertical color registration for cyan (Process 2)<br>(For film, type #2, width 4 & length 2) |                  | -256 to +256  |      |
|                       | 077        | Vertical color registration for cyan (Process 2)<br>(For film, type #2, width 4 & length 3) |                  | -256 to +256  |      |
|                       | 078        | Vertical color registration for cyan (Process 2)<br>(For film, type #3, width 1 & length 1) |                  | -256 to +256  |      |
|                       | 079        | Vertical color registration for cyan (Process 2)<br>(For film, type #3, width 1 & length 2) |                  | -256 to +256  |      |
|                       | 07A        | Vertical color registration for cyan (Process 2)<br>(For film, type #3, width 1 & length 3) |                  | -256 to +256  |      |
|                       | 07b        | Vertical color registration for cyan (Process 2)<br>(For film, type #3, width 2 & length 1) |                  | -256 to +256  |      |
|                       | 07C        | Vertical color registration for cyan (Process 2)<br>(For film, type #3, width 2 & length 2) |                  | -256 to +256  |      |
|                       | 07d        | Vertical color registration for cyan (Process 2)<br>(For film, type #3, width 2 & length 3) |                  | -256 to +256  |      |
|                       | 07E        | Vertical color registration for cyan (Process 2)<br>(For film, type #3, width 3 & length 1) |                  | -256 to +256  |      |
|                       | 07F        | Vertical color registration for cyan (Process 2)<br>(For film, type #3, width 3 & length 2) |                  | -256 to +256  |      |
|                       | 080        | Vertical color registration for cyan (Process 2)<br>(For film, type #3, width 3 & length 3) |                  | -256 to +256  |      |
|                       | 081        | Vertical color registration for cyan (Process 2)<br>(For film, type #3, width 4 & length 1) |                  | -256 to +256  |      |
|                       | 082        | Vertical color registration for cyan (Process 2)<br>(For film, type #3, width 4 & length 2) |                  | -256 to +256  |      |
|                       | 083        | Vertical color registration for cyan (Process 2)<br>(For film, type #3, width 4 & length 3) |                  | -256 to +256  |      |
|                       | 084        | Vertical color registration for cyan (Process 2)<br>(For film, type #4, width 1 & length 1) |                  | -256 to +256  |      |
|                       | 085        | Vertical color registration for cyan (Process 2)<br>(For film, type #4, width 1 & length 2) |                  | -256 to +256  |      |
|                       | 086        | Vertical color registration for cyan (Process 2)<br>(For film, type #4, width 1 & length 3) |                  | -256 to +256  |      |
|                       | 087        | Vertical color registration for cyan (Process 2)<br>(For film, type #4, width 2 & length 1) |                  | -256 to +256  |      |
|                       | 088        | Vertical color registration for cyan (Process 2)<br>(For film, type #4, width 2 & length 2) |                  | -256 to +256  |      |
|                       | 089        | Vertical color registration for cyan (Process 2)<br>(For film, type #4, width 2 & length 3) |                  | -256 to +256  |      |
|                       | 08A        | Vertical color registration for cyan (Process 2)<br>(For film, type #4, width 3 & length 1) |                  | -256 to +256  |      |
|                       | 08b        | Vertical color registration for cyan (Process 2)<br>(For film, type #4, width 3 & length 2) |                  | -256 to +256  |      |
|                       | 08C        | Vertical color registration for cyan (Process 2)<br>(For film, type #4, width 3 & length 3) |                  | -256 to +256  |      |
|                       | 08d        | Vertical color registration for cyan (Process 2)<br>(For film, type #4, width 4 & length 1) |                  | -256 to +256  |      |
|                       | 08E        | Vertical color registration for cyan (Process 2)<br>(For film, type #4, width 4 & length 2) |                  | -256 to +256  |      |
|                       | 08F        | Vertical color registration for cyan (Process 2)<br>(For film, type #4, width 4 & length 3) |                  | -256 to +256  |      |

| Group code            | Individual code | Target                                                                                       | Default<br>value | Setting range | Unit |
|-----------------------|-----------------|----------------------------------------------------------------------------------------------|------------------|---------------|------|
| B<br>(Vertical color  | 090             | Vertical color registration for cyan (Process 2)<br>(For gloss, type #1, width 1 & length 1) | 10.00            | -256 to +256  |      |
| registration for cyan | 091             | Vertical color registration for cyan (Process 2)<br>(For gloss, type #1, width 1 & length 2) |                  | -256 to +256  |      |
| -                     | 092             | Vertical color registration for cyan (Process 2)<br>(For gloss, type #1, width 1 & length 3) |                  | -256 to +256  |      |
|                       | 093             | Vertical color registration for cyan (Process 2)<br>(For gloss, type #1, width 2 & length 1) |                  | -256 to +256  |      |
|                       | 094             | Vertical color registration for cyan (Process 2)<br>(For gloss, type #1, width 2 & length 2) |                  | -256 to +256  |      |
|                       | 095             | Vertical color registration for cyan (Process 2)<br>(For gloss, type #1, width 2 & length 3) |                  | -256 to +256  |      |
|                       | 096             | Vertical color registration for cyan (Process 2)<br>(For gloss, type #1, width 3 & length 1) |                  | -256 to +256  |      |
|                       | 097             | Vertical color registration for cyan (Process 2)<br>(For gloss, type #1, width 3 & length 2) |                  | -256 to +256  |      |
|                       | 098             | Vertical color registration for cyan (Process 2)<br>(For gloss, type #1, width 3 & length 3) |                  | -256 to +256  |      |
|                       | 099             | Vertical color registration for cyan (Process 2)<br>(For gloss, type #1, width 4 & length 1) |                  | -256 to +256  |      |
|                       | 09A             | Vertical color registration for cyan (Process 2)<br>(For gloss, type #1, width 4 & length 2) |                  | -256 to +256  |      |
|                       | 09b             | Vertical color registration for cyan (Process 2)<br>(For gloss, type #1, width 4 & length 3) |                  | -256 to +256  |      |
|                       | 09C             | Vertical color registration for cyan (Process 2)<br>(For gloss, type #2, width 1 & length 1) |                  | -256 to +256  |      |
|                       | 09d             | Vertical color registration for cyan (Process 2)<br>(For gloss, type #2, width 1 & length 2) |                  | -256 to +256  |      |
|                       | 09E             | Vertical color registration for cyan (Process 2)<br>(For gloss, type #2, width 1 & length 3) |                  | -256 to +256  |      |
|                       | 09F             | Vertical color registration for cyan (Process 2)<br>(For gloss, type #2, width 2 & length 1) |                  | -256 to +256  |      |
|                       | 0A0             | Vertical color registration for cyan (Process 2)<br>(For gloss, type #2, width 2 & length 2) |                  | -256 to +256  |      |
|                       | 0A1             | Vertical color registration for cyan (Process 2)<br>(For gloss, type #2, width 2 & length 3) |                  | -256 to +256  |      |
|                       | 0A2             | Vertical color registration for cyan (Process 2)<br>(For gloss, type #2, width 3 & length 1) |                  | -256 to +256  |      |
|                       | 0A3             | Vertical color registration for cyan (Process 2)<br>(For gloss, type #2, width 3 & length 2) |                  | -256 to +256  |      |
|                       | 0A4             | Vertical color registration for cyan (Process 2)<br>(For gloss, type #2, width 3 & length 3) |                  | -256 to +256  |      |
|                       | 0A5             | Vertical color registration for cyan (Process 2)<br>(For gloss, type #2, width 4 & length 1) |                  | -256 to +256  |      |
|                       | 0A6             | Vertical color registration for cyan (Process 2)<br>(For gloss, type #2, width 4 & length 2) |                  | -256 to +256  |      |
|                       | 0A7             | Vertical color registration for cyan (Process 2)<br>(For gloss, type #2, width 4 & length 3) |                  | -256 to +256  |      |
|                       | 0A8             | Vertical color registration for cyan (Process 2)<br>(For gloss, type #3, width 1 & length 1) |                  | -256 to +256  |      |
|                       | 0A9             | Vertical color registration for cyan (Process 2)<br>(For gloss, type #3, width 1 & length 2) |                  | -256 to +256  |      |
|                       | 0AA             | Vertical color registration for cyan (Process 2)<br>(For gloss, type #3, width 1 & length 3) |                  | -256 to +256  |      |
|                       | 0Ab             | Vertical color registration for cyan (Process 2)<br>(For gloss, type #3, width 2 & length 1) |                  | -256 to +256  |      |
|                       | 0AC             | Vertical color registration for cyan (Process 2)<br>(For gloss, type #3, width 2 & length 2) |                  | -256 to +256  |      |
|                       | 0Ad             | Vertical color registration for cyan (Process 2)<br>(For gloss, type #3, width 2 & length 3) |                  | -256 to +256  |      |
|                       | 0AE             | Vertical color registration for cyan (Process 2)<br>(For gloss, type #3, width 3 & length 1) |                  | -256 to +256  |      |
|                       | 0AF             | Vertical color registration for cyan (Process 2)<br>(For gloss, type #3, width 3 & length 2) |                  | -256 to +256  |      |
|                       | 0b0             | Vertical color registration for cyan (Process 2)<br>(For gloss, type #3, width 3 & length 3) |                  | -256 to +256  |      |
|                       | 0b1             | Vertical color registration for cyan (Process 2)<br>(For gloss, type #3, width 4 & length 1) |                  | -256 to +256  |      |
|                       | 0b2             | Vertical color registration for cyan (Process 2)<br>(For gloss, type #3, width 4 & length 2) |                  | -256 to +256  |      |
|                       | 0b3             | Vertical color registration for cyan (Process 2)<br>(For gloss, type #3, width 4 & length 3) |                  | -256 to +256  |      |

| Group code               | Individual code | Target                                                                                       | Default<br>value | Setting range | Unit |
|--------------------------|-----------------|----------------------------------------------------------------------------------------------|------------------|---------------|------|
| B<br>(Vertical color     | 0b4             | Vertical color registration for cyan (Process 2)<br>(For gloss, type #4, width 1 & length 1) |                  | -256 to +256  |      |
| registration for<br>cyan | 0b5             | Vertical color registration for cyan (Process 2)<br>(For gloss, type #4, width 1 & length 2) |                  | -256 to +256  |      |
|                          | 0b6             | Vertical color registration for cyan (Process 2)<br>(For gloss, type #4, width 1 & length 3) |                  | -256 to +256  |      |
|                          | 0b7             | Vertical color registration for cyan (Process 2)<br>(For gloss, type #4, width 2 & length 1) |                  | -256 to +256  |      |
|                          | 0b8             | Vertical color registration for cyan (Process 2)<br>(For gloss, type #4, width 2 & length 2) |                  | -256 to +256  |      |
|                          | 0b9             | Vertical color registration for cyan (Process 2)<br>(For gloss, type #4, width 2 & length 3) |                  | -256 to +256  |      |
|                          | 0bA             | Vertical color registration for cyan (Process 2)<br>(For gloss, type #4, width 3 & length 1) |                  | -256 to +256  |      |
|                          | 0bb             | Vertical color registration for cyan (Process 2)<br>(For gloss, type #4, width 3 & length 2) |                  | -256 to +256  |      |
|                          | 0bC             | Vertical color registration for cyan (Process 2)<br>(For gloss, type #4, width 3 & length 3) |                  | -256 to +256  |      |
|                          | 0bd             | Vertical color registration for cyan (Process 2)<br>(For gloss, type #4, width 4 & length 1) |                  | -256 to +256  |      |
|                          | 0bE             | Vertical color registration for cyan (Process 2)<br>(For gloss, type #4, width 4 & length 2) |                  | -256 to +256  |      |
|                          | 0bF             | Vertical color registration for cyan (Process 2)<br>(For gloss, type #4, width 4 & length 3) |                  | -256 to +256  |      |

| Group code               | Individual code | Target                                                                                                | Default<br>value | Setting range | Unit |
|--------------------------|-----------------|----------------------------------------------------------------------------------------------------|------------------|---------------|------|
| C<br>(Vertical color     | 000             | Vertical color registration for magenta (Process 3)<br>(For plain paper, type #1, width 1 & length 1) |                  | -256 to +256  |      |
| registration for magenta | 001             | Vertical color registration for magenta (Process 3)<br>(For plain paper, type #1, width 1 & length 2) |                  | -256 to +256  |      |
|                          | 002             | Vertical color registration for magenta (Process 3)<br>(For plain paper, type #1, width 1 & length 3) |                  | -256 to +256  |      |
|                          | 003             | Vertical color registration for magenta (Process 3)<br>(For plain paper, type #1, width 2 & length 1) |                  | -256 to +256  |      |
|                          | 004             | Vertical color registration for magenta (Process 3)<br>(For plain paper, type #1, width 2 & length 2) |                  | -256 to +256  |      |
|                          | 005             | Vertical color registration for magenta (Process 3)<br>(For plain paper type #1 width 2 & length 3)   |                  | -256 to +256  |      |
|                          | 006             | Vertical color registration for magenta (Process 3)<br>(For plain paper, type #1, width 3 & length 1) |                  | -256 to +256  |      |
|                          | 007             | Vertical color registration for magenta (Process 3)<br>(For plain paper type #1 width 3 & length 2)   |                  | -256 to +256  |      |
|                          | 008             | Vertical color registration for magenta (Process 3)<br>(For plain paper, type #1, width 3 & length 3) |                  | -256 to +256  |      |
|                          | 009             | Vertical color registration for magenta (Process 3)<br>(For plain paper, type #1, width 4.8 length 1) |                  | -256 to +256  |      |
|                          | 00A             | Vertical color registration for magenta (Process 3)<br>(For plain paper, type #1, width 4.8 length 2) |                  | -256 to +256  |      |
|                          | 00b             | Vertical color registration for magenta (Process 3)<br>(For plain paper, type #1, width 4.8 length 3) |                  | -256 to +256  |      |
|                          | 00C             | Vertical color registration for magenta (Process 3)<br>(For plain paper, type #2, width 1 & length 1) |                  | -256 to +256  |      |
|                          | 00D             | Vertical color registration for magenta (Process 3)<br>(For plain paper, type #2, width 1 & length 2) |                  | -256 to +256  |      |
|                          | 00E             | Vertical color registration for magenta (Process 3)<br>(For plain paper, type #2, width 1 & length 3) |                  | -256 to +256  |      |
|                          | 00F             | Vertical color registration for magenta (Process 3)<br>(For plain paper, type #2, width 2.8 length 1) |                  | -256 to +256  |      |
|                          | 010             | Vertical color registration for magenta (Process 3)<br>(For plain paper, type #2, width 2 & length 2) |                  | -256 to +256  |      |
|                          | 011             | Vertical color registration for magenta (Process 3)<br>(For plain paper, type #2, width 2 & length 3) |                  | -256 to +256  |      |
|                          | 012             | Vertical color registration for magenta (Process 3)<br>(For plain paper, type #2, width 3.8 length 1) |                  | -256 to +256  |      |
|                          | 013             | Vertical color registration for magenta (Process 3)<br>(For plain paper, type #2, width 3 & length 2) |                  | -256 to +256  |      |
|                          | 014             | Vertical color registration for magenta (Process 3)<br>(For plain paper, type #2, width 3 & length 3) |                  | -256 to +256  |      |
|                          | 015             | Vertical color registration for magenta (Process 3)<br>(For plain paper, type #2, width 4.8 length 1) |                  | -256 to +256  |      |
|                          | 016             | Vertical color registration for magenta (Process 3)<br>(For plain paper, type #2, width 4.8 length 2) |                  | -256 to +256  |      |
|                          | 017             | Vertical color registration for magenta (Process 3)<br>(For plain paper, type #2, width 4.8 length 3) |                  | -256 to +256  |      |
|                          | 018             | Vertical color registration for magenta (Process 3)<br>(For plain paper, type #3, width 1 & length 1) |                  | -256 to +256  |      |
|                          | 019             | Vertical color registration for magenta (Process 3)<br>(For plain paper, type #3 width 1 & length 2)  |                  | -256 to +256  |      |
|                          | 01A             | Vertical color registration for magenta (Process 3)<br>(For plain paper, type #3, width 1 & length 3) |                  | -256 to +256  |      |
|                          | 01b             | Vertical color registration for magenta (Process 3)<br>(For plain paper, type #3, width 2,8 length 1) |                  | -256 to +256  |      |
|                          | 01C             | Vertical color registration for magenta (Process 3)<br>(For plain paper, type #3, width 2 & length 2) |                  | -256 to +256  |      |
|                          | 01d             | Vertical color registration for magenta (Process 3)<br>(For plain paper, type #3, width 2 & length 3) |                  | -256 to +256  |      |
|                          | 01E             | Vertical color registration for magenta (Process 3)<br>(For plain paper type #3 width 3 & length 1)   |                  | -256 to +256  |      |
|                          | 01F             | Vertical color registration for magenta (Process 3)<br>(For plain paper, type #3 width 3 & length 2)  |                  | -256 to +256  |      |
|                          | 020             | Vertical color registration for magenta (Process 3)<br>(For plain paper, type #3, width 3 & length 3) |                  | -256 to +256  |      |
|                          | 021             | Vertical color registration for magenta (Process 3)<br>(For plain paper, type #3, width 4 & length 1) |                  | -256 to +256  |      |
|                          | 022             | Vertical color registration for magenta (Process 3)<br>(For plain paper, type #3, width 4 & length 2) |                  | -256 to +256  |      |
|                          | 023             | Vertical color registration for magenta (Process 3)<br>(For plain paper, type #3, width 4 & length 3) |                  | -256 to +256  |      |

| Group code               | Individual code | Target                                                                                                  | Default<br>value | Setting range | Unit |
|--------------------------|-----------------|----------------------------------------------------------------------------------------------------|------------------|---------------|------|
| C<br>(Vertical color     | 024             | Vertical color registration for magenta (Process 3)<br>(For plain paper, type #4, width 1 & length 1)   |                  | -256 to +256  |      |
| registration for magenta | 025             | Vertical color registration for magenta (Process 3)<br>(For plain paper, type #4, width 1 & length 2)   |                  | -256 to +256  |      |
|                          | 026             | Vertical color registration for magenta (Process 3)<br>(For plain paper, type #4, width 1 & length 3)   |                  | -256 to +256  |      |
|                          | 027             | Vertical color registration for magenta (Process 3)<br>(For plain paper, type #4, width 2 & length 1)   |                  | -256 to +256  |      |
|                          | 028             | Vertical color registration for magenta (Process 3)<br>(For plain paper, type #4, width 2 & length 2)   |                  | -256 to +256  |      |
|                          | 029             | Vertical color registration for magenta (Process 3)<br>(For plain paper type #4 width 2 & length 3)     |                  | -256 to +256  |      |
|                          | 02A             | Vertical color registration for magenta (Process 3)<br>(For plain paper, type #4, width 3 & length 1)   |                  | -256 to +256  |      |
|                          | 02b             | Vertical color registration for magenta (Process 3)<br>(For plain paper type #4 width 3 & length 2)     |                  | -256 to +256  |      |
|                          | 02C             | Vertical color registration for magenta (Process 3)<br>(For plain paper type #4 width 3 & length 3)     |                  | -256 to +256  |      |
|                          | 02d             | Vertical color registration for magenta (Process 3)<br>(For plain paper, type #4, width 4.8 length 1)   |                  | -256 to +256  |      |
|                          | 02E             | Vertical color registration for magenta (Process 3)<br>(For plain paper, type #4, width 4.8 length 2)   |                  | -256 to +256  |      |
|                          | 02F             | Vertical color registration for magenta (Process 3)<br>(For plain paper type #4 width 4.8 length 3)     |                  | -256 to +256  |      |
|                          | 030             | Vertical color registration for magenta (Process 3)<br>(For tracing paper type #1 width 1 & length 1)   |                  | -256 to +256  |      |
|                          | 031             | Vertical color registration for magenta (Process 3)<br>(For tracing paper type #1 width 1 & length 2)   |                  | -256 to +256  |      |
|                          | 032             | Vertical color registration for magenta (Process 3)<br>(For tracing paper type #1 width 1 & length 3)   |                  | -256 to +256  |      |
|                          | 033             | Vertical color registration for magenta (Process 3)<br>(For tracing paper type #1 width 2 & length 1)   |                  | -256 to +256  |      |
|                          | 034             | Vertical color registration for magenta (Process 3)<br>(For tracing paper, type #1, width 2 & length 2) |                  | -256 to +256  |      |
|                          | 035             | Vertical color registration for magenta (Process 3)<br>(For tracing paper, type #1, width 2 & length 3) |                  | -256 to +256  |      |
|                          | 036             | Vertical color registration for magenta (Process 3)<br>(For tracing paper, type #1, width 3 & length 1) |                  | -256 to +256  |      |
|                          | 037             | Vertical color registration for magenta (Process 3)<br>(For tracing paper, type #1, width 3 & length 2) |                  | -256 to +256  |      |
|                          | 038             | Vertical color registration for magenta (Process 3)<br>(For tracing paper, type #1, width 3 & length 3) |                  | -256 to +256  |      |
|                          | 039             | Vertical color registration for magenta (Process 3)<br>(For tracing paper, type #1, width 4 & length 1) |                  | -256 to +256  |      |
|                          | 03A             | Vertical color registration for magenta (Process 3)<br>(For tracing paper, type #1, width 4 & length 2) |                  | -256 to +256  |      |
|                          | 03b             | Vertical color registration for magenta (Process 3)<br>(For tracing paper, type #1, width 4 & length 3) |                  | -256 to +256  |      |
|                          | 03C             | Vertical color registration for magenta (Process 3)<br>(For tracing paper, type #2, width 1 & length 1) |                  | -256 to +256  |      |
|                          | 03d             | Vertical color registration for magenta (Process 3)<br>(For tracing paper, type #2, width 1 & length 2) |                  | -256 to +256  |      |
|                          | 03E             | Vertical color registration for magenta (Process 3)<br>(For tracing paper, type #2, width 1 & length 3) |                  | -256 to +256  |      |
|                          | 03F             | Vertical color registration for magenta (Process 3)<br>(For tracing paper, type #2, width 2 & length 1) |                  | -256 to +256  |      |
|                          | 040             | Vertical color registration for magenta (Process 3)<br>(For tracing paper, type #2, width 2 & length 2) |                  | -256 to +256  |      |
|                          | 041             | Vertical color registration for magenta (Process 3)<br>(For tracing paper, type #2, width 2 & length 3) |                  | -256 to +256  |      |
|                          | 042             | Vertical color registration for magenta (Process 3)<br>(For tracing paper, type #2, width 3 & length 1) |                  | -256 to +256  |      |
|                          | 043             | Vertical color registration for magenta (Process 3)<br>(For tracing paper, type #2, width 3 & length 2) |                  | -256 to +256  |      |
|                          | 044             | Vertical color registration for magenta (Process 3)<br>(For tracing paper, type #2, width 3 & length 3) |                  | -256 to +256  |      |
|                          | 045             | Vertical color registration for magenta (Process 3)<br>(For tracing paper, type #2, width 4 & length 1) |                  | -256 to +256  |      |
|                          | 046             | Vertical color registration for magenta (Process 3)<br>(For tracing paper, type #2, width 4 & length 2) |                  | -256 to +256  |      |
|                          | 047             | Vertical color registration for magenta (Process 3)<br>(For tracing paper, type #2, width 4 & length 3) |                  | -256 to +256  |      |

| Group code               | Individual code | Target                                                                                                  | Default<br>value | Setting range | Unit |
|--------------------------|-----------------|----------------------------------------------------------------------------------------------------|------------------|---------------|------|
| C<br>(Vertical color     | 048             | Vertical color registration for magenta (Process 3)<br>(For tracing paper, type #3, width 1 & length 1) |                  | -256 to +256  |      |
| registration for magenta | 049             | Vertical color registration for magenta (Process 3)<br>(For tracing paper, type #3, width 1 & length 2) |                  | -256 to +256  |      |
|                          | 04A             | Vertical color registration for magenta (Process 3)<br>(For tracing paper, type #3, width 1 & length 3) |                  | -256 to +256  |      |
|                          | 04b             | Vertical color registration for magenta (Process 3)<br>(For tracing paper, type #3, width 2 & length 1) |                  | -256 to +256  |      |
|                          | 04C             | Vertical color registration for magenta (Process 3)<br>(For tracing paper, type #3, width 2 & length 2) |                  | -256 to +256  |      |
|                          | 04d             | Vertical color registration for magenta (Process 3)<br>(For tracing paper, type #3, width 2 & length 3) |                  | -256 to +256  |      |
|                          | 04E             | Vertical color registration for magenta (Process 3)<br>(For tracing paper, type #3, width 3 & length 1) |                  | -256 to +256  |      |
|                          | 04F             | Vertical color registration for magenta (Process 3)<br>(For tracing paper, type #3, width 3 & length 2) |                  | -256 to +256  |      |
|                          | 050             | Vertical color registration for magenta (Process 3)<br>(For tracing paper, type #3, width 3 & length 3) |                  | -256 to +256  |      |
|                          | 051             | Vertical color registration for magenta (Process 3)<br>(For tracing paper, type #3, width 4 & length 1) |                  | -256 to +256  |      |
|                          | 052             | Vertical color registration for magenta (Process 3)<br>(For tracing paper, type #3, width 4 & length 2) |                  | -256 to +256  |      |
|                          | 053             | Vertical color registration for magenta (Process 3)<br>(For tracing paper, type #3, width 4 & length 3) |                  | -256 to +256  |      |
|                          | 054             | Vertical color registration for magenta (Process 3)<br>(For tracing paper, type #4, width 1 & length 1) |                  | -256 to +256  |      |
|                          | 055             | Vertical color registration for magenta (Process 3)<br>(For tracing paper, type #4, width 1 & length 2) |                  | -256 to +256  |      |
|                          | 056             | Vertical color registration for magenta (Process 3)<br>(For tracing paper, type #4, width 1 & length 3) |                  | -256 to +256  |      |
|                          | 057             | Vertical color registration for magenta (Process 3)<br>(For tracing paper, type #4, width 2 & length 1) |                  | -256 to +256  |      |
|                          | 058             | Vertical color registration for magenta (Process 3)<br>(For tracing paper, type #4, width 2 & length 2) |                  | -256 to +256  |      |
|                          | 059             | Vertical color registration for magenta (Process 3)<br>(For tracing paper, type #4, width 2 & length 3) |                  | -256 to +256  |      |
|                          | 05A             | Vertical color registration for magenta (Process 3)<br>(For tracing paper, type #4, width 3 & length 1) |                  | -256 to +256  |      |
|                          | 05b             | Vertical color registration for magenta (Process 3)<br>(For tracing paper, type #4, width 3 & length 2) |                  | -256 to +256  |      |
|                          | 05C             | Vertical color registration for magenta (Process 3)<br>(For tracing paper, type #4, width 3 & length 3) |                  | -256 to +256  |      |
|                          | 05d             | Vertical color registration for magenta (Process 3)<br>(For tracing paper, type #4, width 4 & length 1) |                  | -256 to +256  |      |
|                          | 05E             | Vertical color registration for magenta (Process 3)<br>(For tracing paper, type #4, width 4 & length 2) |                  | -256 to +256  |      |
|                          | 05F             | Vertical color registration for magenta (Process 3)<br>(For tracing paper, type #4, width 4 & length 3) |                  | -256 to +256  |      |
|                          | 060             | Vertical color registration for magenta (Process 3)<br>(For film, type #1, width 1 & length 1)          |                  | -256 to +256  |      |
|                          | 061             | Vertical color registration for magenta (Process 3)<br>(For film, type #1, width 1 & length 2)          |                  | -256 to +256  |      |
|                          | 062             | Vertical color registration for magenta (Process 3)<br>(For film, type #1, width 1 & length 3)          |                  | -256 to +256  |      |
|                          | 063             | Vertical color registration for magenta (Process 3)<br>(For film, type #1, width 2 & length 1)          |                  | -256 to +256  |      |
|                          | 064             | Vertical color registration for magenta (Process 3)<br>(For film, type #1, width 2 & length 2)          |                  | -256 to +256  |      |
|                          | 065             | Vertical color registration for magenta (Process 3)<br>(For film, type #1, width 2 & length 3)          |                  | -256 to +256  |      |
|                          | 066             | Vertical color registration for magenta (Process 3)<br>(For film, type #1, width 3 & length 1)          |                  | -256 to +256  |      |
|                          | 067             | Vertical color registration for magenta (Process 3)<br>(For film, type #1, width 3 & length 2)          |                  | -256 to +256  |      |
|                          | 068             | Vertical color registration for magenta (Process 3)<br>(For film, type #1, width 3 & length 3)          |                  | -256 to +256  |      |
|                          | 069             | Vertical color registration for magenta (Process 3)<br>(For film, type #1, width 4 & length 1)          |                  | -256 to +256  |      |
|                          | 06A             | Vertical color registration for magenta (Process 3)<br>(For film, type #1, width 4 & length 2)          |                  | -256 to +256  |      |
|                          | 06b             | Vertical color registration for magenta (Process 3)<br>(For film, type #1, width 4 & length 3)          |                  | -256 to +256  |      |

| Group code               | Individual code | Target                                                                                         | Default<br>value | Setting range | Unit |
|--------------------------|-----------------|------------------------------------------------------------------------------------------------|------------------|---------------|------|
| C<br>(Vertical color     | 06C             | Vertical color registration for magenta (Process 3)<br>(For film, type #2, width 1 & length 1) |                  | -256 to +256  |      |
| registration for magenta | 06d             | Vertical color registration for magenta (Process 3)<br>(For film, type #2, width 1 & length 2) |                  | -256 to +256  |      |
|                          | 06E             | Vertical color registration for magenta (Process 3)<br>(For film, type #2, width 1 & length 3) |                  | -256 to +256  |      |
|                          | 06F             | Vertical color registration for magenta (Process 3)<br>(For film, type #2, width 2 & length 1) |                  | -256 to +256  |      |
|                          | 070             | Vertical color registration for magenta (Process 3)<br>(For film type #2 width 2 & length 2)   |                  | -256 to +256  |      |
|                          | 071             | Vertical color registration for magenta (Process 3)<br>(For film type #2 width 2 & length 3)   |                  | -256 to +256  |      |
|                          | 072             | Vertical color registration for magenta (Process 3)<br>(For film type #2 width 3 & length 1)   |                  | -256 to +256  |      |
|                          | 073             | Vertical color registration for magenta (Process 3)<br>(For film type #2 width 3 & length 2)   |                  | -256 to +256  |      |
|                          | 074             | Vertical color registration for magenta (Process 3)<br>(For film type #2 width 3 & length 3)   |                  | -256 to +256  |      |
|                          | 075             | Vertical color registration for magenta (Process 3)<br>(For film type #2 width 4 & length 1)   |                  | -256 to +256  |      |
|                          | 076             | Vertical color registration for magenta (Process 3)<br>(For film type #2 width 4 & length 2)   |                  | -256 to +256  |      |
|                          | 077             | Vertical color registration for magenta (Process 3)<br>(For film type #2 width 4 & length 3)   |                  | -256 to +256  |      |
|                          | 078             | Vertical color registration for magenta (Process 3)<br>(For film type #3 width 1 & length 1)   |                  | -256 to +256  |      |
|                          | 079             | Vertical color registration for magenta (Process 3)<br>(For film type #3 width 1 & length 2)   |                  | -256 to +256  |      |
|                          | 07A             | Vertical color registration for magenta (Process 3)<br>(For film type #3 width 1 & length 3)   |                  | -256 to +256  |      |
|                          | 07b             | Vertical color registration for magenta (Process 3)<br>(For film type #3 width 2 & length 1)   |                  | -256 to +256  |      |
|                          | 07C             | Vertical color registration for magenta (Process 3)<br>(For film type #3 width 2 & length 2)   |                  | -256 to +256  |      |
|                          | 07d             | Vertical color registration for magenta (Process 3)<br>(For film type #3 width 2 & length 3)   |                  | -256 to +256  |      |
|                          | 07E             | Vertical color registration for magenta (Process 3)<br>(For film type #3 width 3 & length 1)   |                  | -256 to +256  |      |
|                          | 07F             | Vertical color registration for magenta (Process 3)<br>(For film type #3 width 3 & length 2)   |                  | -256 to +256  |      |
|                          | 080             | Vertical color registration for magenta (Process 3)<br>(For film type #3 width 3 & length 3)   |                  | -256 to +256  |      |
|                          | 081             | Vertical color registration for magenta (Process 3)<br>(For film type #3 width 4 & length 1)   |                  | -256 to +256  |      |
|                          | 082             | Vertical color registration for magenta (Process 3)<br>(For film type #3 width 4.8 length 2)   |                  | -256 to +256  |      |
|                          | 083             | Vertical color registration for magenta (Process 3)<br>(For film type #3 width 4 & length 3)   |                  | -256 to +256  |      |
|                          | 084             | Vertical color registration for magenta (Process 3)<br>(For film type #4 width 1 & length 1)   |                  | -256 to +256  |      |
|                          | 085             | Vertical color registration for magenta (Process 3)<br>(For film type #4 width 1 & length 2)   |                  | -256 to +256  |      |
|                          | 086             | Vertical color registration for magenta (Process 3)<br>(For film type #4 width 1 & length 3)   |                  | -256 to +256  |      |
|                          | 087             | Vertical color registration for magenta (Process 3)<br>(For film type #4 width 2 & length 1)   |                  | -256 to +256  |      |
|                          | 088             | Vertical color registration for magenta (Process 3)<br>(For film type #4 width 2 & length 2)   |                  | -256 to +256  |      |
|                          | 089             | Vertical color registration for magenta (Process 3)<br>(For film type #4 width 2 & length 3)   |                  | -256 to +256  |      |
|                          | 08A             | Vertical color registration for magenta (Process 3)<br>(For film, type #4, width 3 & length 1) |                  | -256 to +256  |      |
|                          | 08b             | Vertical color registration for magenta (Process 3)<br>(For film, type #4, width 3 & length 2) |                  | -256 to +256  |      |
|                          | 08C             | Vertical color registration for magenta (Process 3)<br>(For film, type #4, width 3 & length 3) |                  | -256 to +256  |      |
|                          | 08d             | Vertical color registration for magenta (Process 3)<br>(For film, type #4, width 4 & length 1) |                  | -256 to +256  |      |
|                          | 08E             | Vertical color registration for magenta (Process 3)<br>(For film, type #4, width 4 & length 2) |                  | -256 to +256  |      |
|                          | 08F             | Vertical color registration for magenta (Process 3)<br>(For film, type #4, width 4 & length 3) |                  | -256 to +256  |      |

| Group code               | Individual code | Target                                                                                          | Default<br>value | Setting range | Unit |
|--------------------------|-----------------|-------------------------------------------------------------------------------------------------|------------------|---------------|------|
| C<br>(Vertical color     | 090             | Vertical color registration for magenta (Process 3)<br>(For gloss, type #1, width 1 & length 1) |                  | -256 to +256  |      |
| registration for magenta | 091             | Vertical color registration for magenta (Process 3)<br>(For gloss, type #1, width 1 & length 2) |                  | -256 to +256  |      |
| -                        | 092             | Vertical color registration for magenta (Process 3)<br>(For gloss, type #1, width 1 & length 3) |                  | -256 to +256  |      |
|                          | 093             | Vertical color registration for magenta (Process 3)<br>(For gloss, type #1, width 2 & length 1) |                  | -256 to +256  |      |
|                          | 094             | Vertical color registration for magenta (Process 3)<br>(For gloss, type #1, width 2 & length 2) |                  | -256 to +256  |      |
|                          | 095             | Vertical color registration for magenta (Process 3)<br>(For gloss type #1 width 2 & length 3)   |                  | -256 to +256  |      |
|                          | 096             | Vertical color registration for magenta (Process 3)<br>(For gloss, type #1, width 3 & length 1) |                  | -256 to +256  |      |
|                          | 097             | Vertical color registration for magenta (Process 3)<br>(For closs type #1 width 3 & length 2)   |                  | -256 to +256  |      |
|                          | 098             | Vertical color registration for magenta (Process 3)<br>(For closs type #1 width 3 & length 3)   |                  | -256 to +256  |      |
|                          | 099             | Vertical color registration for magenta (Process 3)<br>(For closs type #1 width 4 & length 1)   |                  | -256 to +256  |      |
|                          | 09A             | Vertical color registration for magenta (Process 3)<br>(For closs type #1 width 4 & length 2)   |                  | -256 to +256  |      |
|                          | 09b             | Vertical color registration for magenta (Process 3)<br>(For closs type #1 width 4 & length 3)   |                  | -256 to +256  |      |
|                          | 09C             | Vertical color registration for magenta (Process 3)<br>(For gloss type #2 width 1 & length 1)   |                  | -256 to +256  |      |
|                          | 09d             | Vertical color registration for magenta (Process 3)<br>(For gloss, type #2, width 1 & length 2) |                  | -256 to +256  |      |
|                          | 09E             | Vertical color registration for magenta (Process 3)<br>(For gloss, type #2, width 1 & length 3) |                  | -256 to +256  |      |
|                          | 09F             | Vertical color registration for magenta (Process 3)<br>(For gloss type #2 width 2 & length 1)   |                  | -256 to +256  |      |
|                          | 0A0             | Vertical color registration for magenta (Process 3)<br>(For gloss, type #2, width 2 & length 2) |                  | -256 to +256  |      |
|                          | 0A1             | Vertical color registration for magenta (Process 3)<br>(For gloss, type #2, width 2 & length 3) |                  | -256 to +256  |      |
|                          | 0A2             | Vertical color registration for magenta (Process 3)<br>(For gloss, type #2, width 3 & length 1) |                  | -256 to +256  |      |
|                          | 0A3             | Vertical color registration for magenta (Process 3)<br>(For gloss, type #2, width 3 & length 2) |                  | -256 to +256  |      |
|                          | 0A4             | Vertical color registration for magenta (Process 3)<br>(For gloss, type #2, width 3 & length 3) |                  | -256 to +256  |      |
|                          | 0A5             | Vertical color registration for magenta (Process 3)<br>(For gloss, type #2, width 4 & length 1) |                  | -256 to +256  |      |
|                          | 0A6             | Vertical color registration for magenta (Process 3)<br>(For gloss, type #2, width 4 & length 2) |                  | -256 to +256  |      |
|                          | 0A7             | Vertical color registration for magenta (Process 3)<br>(For gloss, type #2, width 4 & length 3) |                  | -256 to +256  |      |
|                          | 0A8             | Vertical color registration for magenta (Process 3)<br>(For gloss, type #3, width 1 & length 1) |                  | -256 to +256  |      |
|                          | 0A9             | Vertical color registration for magenta (Process 3)<br>(For gloss, type #3, width 1 & length 2) |                  | -256 to +256  |      |
|                          | 0AA             | Vertical color registration for magenta (Process 3)<br>(For gloss, type #3, width 1 & length 3) |                  | -256 to +256  |      |
|                          | 0Ab             | Vertical color registration for magenta (Process 3)<br>(For gloss, type #3, width 2 & length 1) |                  | -256 to +256  |      |
|                          | 0AC             | Vertical color registration for magenta (Process 3)<br>(For gloss, type #3, width 2 & length 2) |                  | -256 to +256  |      |
|                          | 0Ad             | Vertical color registration for magenta (Process 3)<br>(For gloss, type #3, width 2 & length 3) |                  | -256 to +256  |      |
|                          | 0AE             | Vertical color registration for magenta (Process 3)<br>(For gloss, type #3, width 3 & length 1) |                  | -256 to +256  |      |
|                          | 0AF             | Vertical color registration for magenta (Process 3)<br>(For gloss, type #3, width 3 & length 2) |                  | -256 to +256  |      |
|                          | 0b0             | Vertical color registration for magenta (Process 3)<br>(For gloss, type #3, width 3 & length 3) |                  | -256 to +256  |      |
|                          | 0b1             | Vertical color registration for magenta (Process 3)<br>(For gloss, type #3, width 4 & length 1) |                  | -256 to +256  |      |
|                          | 0b2             | Vertical color registration for magenta (Process 3)<br>(For gloss, type #3, width 4 & length 2) |                  | -256 to +256  |      |
|                          | 0b3             | Vertical color registration for magenta (Process 3)<br>(For gloss, type #3, width 4 & length 3) |                  | -256 to +256  |      |

| Group code                  | Individual code | Target                                                                                          | Default<br>value | Setting range | Unit |
|-----------------------------|-----------------|-------------------------------------------------------------------------------------------------|------------------|---------------|------|
| C<br>(Vertical color        | 0b4             | Vertical color registration for magenta (Process 3)<br>(For gloss, type #4, width 1 & length 1) |                  | -256 to +256  |      |
| registration for<br>magenta | 0b5             | Vertical color registration for magenta (Process 3)<br>(For gloss, type #4, width 1 & length 2) |                  | -256 to +256  |      |
|                             | 0b6             | Vertical color registration for magenta (Process 3)<br>(For gloss, type #4, width 1 & length 3) |                  | -256 to +256  |      |
|                             | 0b7             | Vertical color registration for magenta (Process 3)<br>(For gloss, type #4, width 2 & length 1) |                  | -256 to +256  |      |
|                             | 0b8             | Vertical color registration for magenta (Process 3)<br>(For gloss, type #4, width 2 & length 2) |                  | -256 to +256  |      |
|                             | 0b9             | Vertical color registration for magenta (Process 3)<br>(For gloss, type #4, width 2 & length 3) |                  | -256 to +256  |      |
|                             | 0bA             | Vertical color registration for magenta (Process 3)<br>(For gloss, type #4, width 3 & length 1) |                  | -256 to +256  |      |
|                             | 0bb             | Vertical color registration for magenta (Process 3)<br>(For gloss, type #4, width 3 & length 2) |                  | -256 to +256  |      |
|                             | 0bC             | Vertical color registration for magenta (Process 3)<br>(For gloss, type #4, width 3 & length 3) |                  | -256 to +256  |      |
|                             | 0bd             | Vertical color registration for magenta (Process 3)<br>(For gloss, type #4, width 4 & length 1) |                  | -256 to +256  |      |
|                             | 0bE             | Vertical color registration for magenta (Process 3)<br>(For gloss, type #4, width 4 & length 2) |                  | -256 to +256  |      |
|                             | 0bF             | Vertical color registration for magenta (Process 3)<br>(For gloss, type #4, width 4 & length 3) |                  | -256 to +256  |      |

| Group code                 | Individual code | Target                                                                                               | Default<br>value | Setting range | Unit |
|----------------------------|-----------------|----------------------------------------------------------------------------------------------------|------------------|---------------|------|
| D<br>(Vertical color       | 000             | Vertical color registration for yellow (Process 4)<br>(For plain paper, type #1, width 1 & length 1) |                  | -256 to +256  |      |
| registration for<br>yellow | 001             | Vertical color registration for yellow (Process 4)<br>(For plain paper, type #1, width 1 & length 2) |                  | -256 to +256  |      |
|                            | 002             | Vertical color registration for yellow (Process 4)<br>(For plain paper, type #1, width 1 & length 3) |                  | -256 to +256  |      |
|                            | 003             | Vertical color registration for yellow (Process 4)<br>(For plain paper, type #1, width 2 & length 1) |                  | -256 to +256  |      |
|                            | 004             | Vertical color registration for yellow (Process 4)<br>(For plain paper, type #1, width 2 & length 2) |                  | -256 to +256  |      |
|                            | 005             | Vertical color registration for yellow (Process 4)<br>(For plain paper, type #1, width 2 & length 3) |                  | -256 to +256  |      |
|                            | 006             | Vertical color registration for yellow (Process 4)<br>(For plain paper, type #1, width 3 & length 1) |                  | -256 to +256  |      |
|                            | 007             | Vertical color registration for yellow (Process 4)<br>(For plain paper, type #1, width 3 & length 2) |                  | -256 to +256  |      |
|                            | 008             | Vertical color registration for yellow (Process 4)<br>(For plain paper, type #1, width 3 & length 3) |                  | -256 to +256  |      |
|                            | 009             | Vertical color registration for yellow (Process 4)<br>(For plain paper, type #1, width 4 & length 1) |                  | -256 to +256  |      |
|                            | 00A             | Vertical color registration for yellow (Process 4)<br>(For plain paper type #1 width 4.8 length 2)   |                  | -256 to +256  |      |
|                            | 00b             | Vertical color registration for yellow (Process 4)<br>(For plain paper, type #1, width 4 & length 3) |                  | -256 to +256  |      |
|                            | 00C             | Vertical color registration for yellow (Process 4)<br>(For plain paper, type #2, width 1 & length 1) |                  | -256 to +256  |      |
|                            | 00D             | Vertical color registration for yellow (Process 4)<br>(For plain paper, type #2, width 1 & length 2) |                  | -256 to +256  |      |
|                            | 00E             | Vertical color registration for yellow (Process 4)<br>(For plain paper, type #2, width 1 & length 3) |                  | -256 to +256  |      |
|                            | 00F             | Vertical color registration for yellow (Process 4)<br>(For plain paper, type #2, width 2 & length 1) |                  | -256 to +256  |      |
|                            | 010             | Vertical color registration for yellow (Process 4)<br>(For plain paper, type #2, width 2 & length 2) |                  | -256 to +256  |      |
|                            | 011             | Vertical color registration for yellow (Process 4)<br>(For plain paper, type #2, width 2 & length 3) |                  | -256 to +256  |      |
|                            | 012             | Vertical color registration for yellow (Process 4)<br>(For plain paper, type #2, width 3 & length 1) |                  | -256 to +256  |      |
|                            | 013             | Vertical color registration for yellow (Process 4)<br>(For plain paper, type #2, width 3 & length 2) |                  | -256 to +256  |      |
|                            | 014             | Vertical color registration for yellow (Process 4)<br>(For plain paper, type #2, width 3 & length 3) |                  | -256 to +256  |      |
|                            | 015             | Vertical color registration for yellow (Process 4)<br>(For plain paper, type #2, width 4 & length 1) |                  | -256 to +256  |      |
|                            | 016             | Vertical color registration for yellow (Process 4)<br>(For plain paper, type #2, width 4 & length 2) |                  | -256 to +256  |      |
|                            | 017             | Vertical color registration for yellow (Process 4)<br>(For plain paper, type #2, width 4 & length 3) |                  | -256 to +256  |      |
|                            | 018             | Vertical color registration for yellow (Process 4)<br>(For plain paper, type #3, width 1 & length 1) |                  | -256 to +256  |      |
|                            | 019             | Vertical color registration for yellow (Process 4)<br>(For plain paper, type #3, width 1 & length 2) |                  | -256 to +256  |      |
|                            | 01A             | Vertical color registration for yellow (Process 4)<br>(For plain paper, type #3, width 1 & length 3) |                  | -256 to +256  |      |
|                            | 01b             | Vertical color registration for yellow (Process 4)<br>(For plain paper, type #3, width 2 & length 1) |                  | -256 to +256  |      |
|                            | 01C             | Vertical color registration for yellow (Process 4)<br>(For plain paper, type #3, width 2 & length 2) |                  | -256 to +256  |      |
|                            | 01d             | Vertical color registration for yellow (Process 4)<br>(For plain paper, type #3, width 2 & length 3) |                  | -256 to +256  |      |
|                            | 01E             | Vertical color registration for yellow (Process 4)<br>(For plain paper, type #3, width 3 & length 1) |                  | -256 to +256  |      |
|                            | 01F             | Vertical color registration for yellow (Process 4)<br>(For plain paper, type #3, width 3 & length 2) |                  | -256 to +256  |      |
|                            | 020             | Vertical color registration for yellow (Process 4)<br>(For plain paper, type #3, width 3 & length 3) |                  | -256 to +256  |      |
|                            | 021             | Vertical color registration for yellow (Process 4)<br>(For plain paper, type #3, width 4 & length 1) |                  | -256 to +256  |      |
|                            | 022             | Vertical color registration for yellow (Process 4)<br>(For plain paper, type #3, width 4 & length 2) |                  | -256 to +256  |      |
|                            | 023             | Vertical color registration for yellow (Process 4)<br>(For plain paper, type #3, width 4 & length 3) |                  | -256 to +256  |      |

| Group code                 | Individual code | Target                                                                                                 | Default<br>value | Setting range | Unit |
|----------------------------|-----------------|----------------------------------------------------------------------------------------------------|------------------|---------------|------|
| D<br>(Vertical color       | 024             | Vertical color registration for yellow (Process 4)<br>(For plain paper, type #4, width 1 & length 1)   |                  | -256 to +256  |      |
| registration for<br>yellow | 025             | Vertical color registration for yellow (Process 4)<br>(For plain paper, type #4, width 1 & length 2)   |                  | -256 to +256  |      |
|                            | 026             | Vertical color registration for yellow (Process 4)<br>(For plain paper, type #4, width 1 & length 3)   |                  | -256 to +256  |      |
|                            | 027             | Vertical color registration for yellow (Process 4)<br>(For plain paper, type #4, width 2 & length 1)   |                  | -256 to +256  |      |
|                            | 028             | Vertical color registration for yellow (Process 4)<br>(For plain paper, type #4, width 2 & length 2)   |                  | -256 to +256  |      |
|                            | 029             | Vertical color registration for yellow (Process 4)<br>(For plain paper, type #4, width 2 & length 3)   |                  | -256 to +256  |      |
|                            | 02A             | Vertical color registration for yellow (Process 4)<br>(For plain paper, type #4, width 3 & length 1)   |                  | -256 to +256  |      |
|                            | 02b             | Vertical color registration for yellow (Process 4)<br>(For plain paper, type #4, width 3 & length 2)   |                  | -256 to +256  |      |
|                            | 02C             | Vertical color registration for yellow (Process 4)<br>(For plain paper, type #4, width 3 & length 3)   |                  | -256 to +256  |      |
|                            | 02d             | Vertical color registration for yellow (Process 4)<br>(For plain paper, type #4, width 4 & length 1)   |                  | -256 to +256  |      |
|                            | 02E             | Vertical color registration for yellow (Process 4)<br>(For plain paper type #4 width 4 & length 2)     |                  | -256 to +256  |      |
|                            | 02F             | Vertical color registration for yellow (Process 4)<br>(For plain paper, type #4, width 4 & length 3)   |                  | -256 to +256  |      |
|                            | 030             | Vertical color registration for yellow (Process 4)<br>(For tracing paper, type #1, width 1 & length 1) |                  | -256 to +256  |      |
|                            | 031             | Vertical color registration for yellow (Process 4)<br>(For tracing paper, type #1, width 1 & length 2) |                  | -256 to +256  |      |
|                            | 032             | Vertical color registration for yellow (Process 4)<br>(For tracing paper, type #1, width 1 & length 3) |                  | -256 to +256  |      |
|                            | 033             | Vertical color registration for yellow (Process 4)<br>(For tracing paper, type #1, width 2 & length 1) |                  | -256 to +256  |      |
|                            | 034             | Vertical color registration for yellow (Process 4)<br>(For tracing paper, type #1, width 2 & length 2) |                  | -256 to +256  |      |
|                            | 035             | Vertical color registration for yellow (Process 4)<br>(For tracing paper, type #1, width 2 & length 3) |                  | -256 to +256  |      |
|                            | 036             | Vertical color registration for yellow (Process 4)<br>(For tracing paper, type #1, width 3 & length 1) |                  | -256 to +256  |      |
|                            | 037             | Vertical color registration for yellow (Process 4)<br>(For tracing paper, type #1, width 3 & length 2) |                  | -256 to +256  |      |
|                            | 038             | Vertical color registration for yellow (Process 4)<br>(For tracing paper, type #1, width 3 & length 3) |                  | -256 to +256  |      |
|                            | 039             | Vertical color registration for yellow (Process 4)<br>(For tracing paper, type #1, width 4 & length 1) |                  | -256 to +256  |      |
|                            | 03A             | Vertical color registration for yellow (Process 4)<br>(For tracing paper, type #1, width 4 & length 2) |                  | -256 to +256  |      |
|                            | 03b             | Vertical color registration for yellow (Process 4)<br>(For tracing paper, type #1, width 4 & length 3) |                  | -256 to +256  |      |
|                            | 03C             | Vertical color registration for yellow (Process 4)<br>(For tracing paper, type #2, width 1 & length 1) |                  | -256 to +256  |      |
|                            | 03d             | Vertical color registration for yellow (Process 4)<br>(For tracing paper, type #2, width 1 & length 2) |                  | -256 to +256  |      |
|                            | 03E             | Vertical color registration for yellow (Process 4)<br>(For tracing paper, type #2, width 1 & length 3) |                  | -256 to +256  |      |
|                            | 03F             | Vertical color registration for yellow (Process 4)<br>(For tracing paper, type #2, width 2 & length 1) |                  | -256 to +256  |      |
|                            | 040             | Vertical color registration for yellow (Process 4)<br>(For tracing paper, type #2, width 2 & length 2) |                  | -256 to +256  |      |
|                            | 041             | Vertical color registration for yellow (Process 4)<br>(For tracing paper, type #2, width 2 & length 3) |                  | -256 to +256  |      |
|                            | 042             | Vertical color registration for yellow (Process 4)<br>(For tracing paper, type #2, width 3 & length 1) |                  | -256 to +256  |      |
|                            | 043             | Vertical color registration for yellow (Process 4)<br>(For tracing paper, type #2, width 3 & length 2) |                  | -256 to +256  |      |
|                            | 044             | Vertical color registration for yellow (Process 4)<br>(For tracing paper, type #2, width 3 & length 3) |                  | -256 to +256  |      |
|                            | 045             | Vertical color registration for yellow (Process 4)<br>(For tracing paper, type #2, width 4 & length 1) |                  | -256 to +256  |      |
|                            | 046             | Vertical color registration for yellow (Process 4)<br>(For tracing paper, type #2, width 4 & length 2) |                  | -256 to +256  |      |
|                            | 047             | Vertical color registration for yellow (Process 4)<br>(For tracing paper, type #2, width 4 & length 3) |                  | -256 to +256  |      |

| Group code                 | Individual code | Target                                                                                                    | Default<br>value | Setting range | Unit |
|----------------------------|-----------------|----------------------------------------------------------------------------------------------------|------------------|---------------|------|
| D<br>(Vertical color       | 048             | Vertical color registration for yellow (Process 4)<br>(For tracing paper, type #3, width 1 & length 1)                                                     |                  | -256 to +256  |      |
| registration for<br>yellow | 049             | Vertical color registration for yellow (Process 4)<br>(For tracing paper, type #3, width 1 & length 2)                                                     |                  | -256 to +256  |      |
|                            | 04A             | Vertical color registration for yellow (Process 4)<br>(For tracing paper, type #3, width 1 & length 3)                                                     |                  | -256 to +256  |      |
|                            | 04b             | Vertical color registration for yellow (Process 4)<br>(For tracing paper, type #3, width 2 & length 1)                                                     |                  | -256 to +256  |      |
|                            | 04C             | Vertical color registration for yellow (Process 4)<br>(For tracing paper type #3 width 2 & length 2)                                                       |                  | -256 to +256  |      |
|                            | 04d             | Vertical color registration for yellow (Process 4)<br>(For tracing paper type #3 width 2 & length 3)                                                       |                  | -256 to +256  |      |
|                            | 04E             | Vertical color registration for yellow (Process 4)<br>(For tracing paper type #3 width 3 & length 1)                                                       |                  | -256 to +256  |      |
|                            | 04F             | Vertical color registration for yellow (Process 4)<br>(For tracing paper, type #3, width 3 & length 2)                                                     |                  | -256 to +256  |      |
|                            | 050             | Vertical color registration for yellow (Process 4)<br>(For tracing paper, type #3, width 3 & length 3)                                                     |                  | -256 to +256  |      |
|                            | 051             | Vertical color registration for yellow (Process 4)<br>(For tracing paper, type #3, width 4 & length 1)                                                     |                  | -256 to +256  |      |
|                            | 052             | Vertical color registration for yellow (Process 4)<br>(For tracing paper, type #3, width 4, 8 length 2)                                                    |                  | -256 to +256  |      |
|                            | 053             | Vertical color registration for yellow (Process 4)<br>(For tracing paper, type #3, width 4 & length 3)                                                     |                  | -256 to +256  |      |
|                            | 054             | Vertical color registration for yellow (Process 4)                                                                                                    |                  | -256 to +256  |      |
|                            | 055             | (For tracing paper, type #4, width 1 & tength 1)<br>Vertical color registration for yellow (Process 4)                                                     |                  | -256 to +256  |      |
|                            | 056             | Vertical color registration for yellow (Process 4)                                                                                                    |                  | -256 to +256  |      |
|                            | 057             | Vertical color registration for yellow (Process 4)                                                                                                    |                  | -256 to +256  |      |
|                            | 058             | (For tracing paper, type #4, width 2 & tength 1)<br>Vertical color registration for yellow (Process 4)                                                     |                  | -256 to +256  |      |
|                            | 059             | Vertical color registration for yellow (Process 4)                                                                                                    |                  | -256 to +256  |      |
|                            | 05A             | (For tracing paper, type #4, width 2 & tength 3)<br>Vertical color registration for yellow (Process 4)                                                     |                  | -256 to +256  |      |
|                            | 05b             | (For tracing paper, type #4, width 3 & tength 1)<br>Vertical color registration for yellow (Process 4)                                                     |                  | -256 to +256  |      |
|                            | 05C             | (For tracing paper, type #4, width 3 & tength 2)<br>Vertical color registration for yellow (Process 4)<br>(For tracing paper, type #4, width 3 & length 2) |                  | -256 to +256  |      |
|                            | 05d             | Vertical color registration for yellow (Process 4)                                                                                                    |                  | -256 to +256  |      |
|                            | 05E             | (For tracing paper, type #4, width 4 & tength 1)<br>Vertical color registration for yellow (Process 4)<br>(For tracing paper type #4, width 4 & longth 2)  |                  | -256 to +256  |      |
|                            | 05F             | (For tracing paper, type #4, width 4 & tength 2)<br>Vertical color registration for yellow (Process 4)<br>(For tracing paper, type #4, width 4 & length 2) |                  | -256 to +256  |      |
|                            | 060             | (For tracing paper, type #4, width 4 & tength 3)<br>Vertical color registration for yellow (Process 4)                                                     |                  | -256 to +256  |      |
|                            | 061             | Vertical color registration for yellow (Process 4)                                                                                                    |                  | -256 to +256  |      |
|                            | 062             | Vertical color registration for yellow (Process 4)                                                                                                    |                  | -256 to +256  |      |
|                            | 063             | (For film, type #1, width 1 & length 3)<br>Vertical color registration for yellow (Process 4)                                                              |                  | -256 to +256  |      |
|                            | 064             | (For film, type #1, width 2 & length 1)<br>Vertical color registration for yellow (Process 4)                                                              |                  | -256 to +256  |      |
|                            | 065             | (For film, type #1, width 2 & length 2)<br>Vertical color registration for yellow (Process 4)                                                              |                  | -256 to +256  |      |
|                            | 066             | Vertical color registration for yellow (Process 4)                                                                                                    |                  | -256 to +256  |      |
|                            | 067             | (rot min, type #1, width 3 & length 1)<br>Vertical color registration for yellow (Process 4)<br>(For film time the 4 width 2)                              |                  | -256 to +256  |      |
|                            | 068             | (For finith, type #1, width 3 & length 2)<br>Vertical color registration for yellow (Process 4)                                                            |                  | -256 to +256  |      |
|                            | 069             | (ron min, type #1, width 3 & length 3)<br>Vertical color registration for yellow (Process 4)<br>(For film time the 4 width 4)                              |                  | -256 to +256  |      |
|                            | 06A             | (For finith, type #1, width 4 & length 1)<br>Vertical color registration for yellow (Process 4)<br>(For film time 4 width 4 length 2)                      |                  | -256 to +256  |      |
|                            | 06b             | Vertical color registration for yellow (Process 4)                                                                                                    |                  | -256 to +256  |      |
|                            |                 | (For film, type #1, width 4 & length 3)                                                                                                    |                  |               |      |

| Group code                 | Individual code | Target                                                                                        | Default<br>value | Setting range | Unit |
|----------------------------|-----------------|-----------------------------------------------------------------------------------------------|------------------|---------------|------|
| D<br>(Vertical color       | 06C             | Vertical color registration for yellow (Process 4)<br>(For film, type #2, width 1 & length 1) |                  | -256 to +256  |      |
| registration for<br>yellow | 06d             | Vertical color registration for yellow (Process 4)<br>(For film, type #2, width 1 & length 2) |                  | -256 to +256  |      |
|                            | 06E             | Vertical color registration for yellow (Process 4)<br>(For film, type #2, width 1 & length 3) |                  | -256 to +256  |      |
|                            | 06F             | Vertical color registration for yellow (Process 4)<br>(For film, type #2, width 2 & length 1) |                  | -256 to +256  |      |
|                            | 070             | Vertical color registration for yellow (Process 4)<br>(For film, type #2, width 2 & length 2) |                  | -256 to +256  |      |
|                            | 071             | Vertical color registration for yellow (Process 4)<br>(For film, type #2, width 2 & length 3) |                  | -256 to +256  |      |
|                            | 072             | Vertical color registration for yellow (Process 4)<br>(For film, type #2, width 3 & length 1) |                  | -256 to +256  |      |
|                            | 073             | Vertical color registration for yellow (Process 4)<br>(For film, type #2, width 3 & length 2) |                  | -256 to +256  |      |
|                            | 074             | Vertical color registration for yellow (Process 4)<br>(For film, type #2, width 3 & length 3) |                  | -256 to +256  |      |
|                            | 075             | Vertical color registration for yellow (Process 4)<br>(For film, type #2, width 4 & length 1) |                  | -256 to +256  |      |
|                            | 076             | Vertical color registration for yellow (Process 4)<br>(For film, type #2, width 4 & length 2) |                  | -256 to +256  |      |
|                            | 077             | Vertical color registration for yellow (Process 4)<br>(For film, type #2, width 4 & length 3) |                  | -256 to +256  |      |
|                            | 078             | Vertical color registration for yellow (Process 4)<br>(For film, type #3, width 1 & length 1) |                  | -256 to +256  |      |
|                            | 079             | Vertical color registration for yellow (Process 4)<br>(For film, type #3, width 1 & length 2) |                  | -256 to +256  |      |
|                            | 07A             | Vertical color registration for yellow (Process 4)<br>(For film, type #3, width 1 & length 3) |                  | -256 to +256  |      |
|                            | 07b             | Vertical color registration for yellow (Process 4)<br>(For film, type #3, width 2 & length 1) |                  | -256 to +256  |      |
|                            | 07C             | Vertical color registration for yellow (Process 4)<br>(For film, type #3, width 2 & length 2) |                  | -256 to +256  |      |
|                            | 07d             | Vertical color registration for yellow (Process 4)<br>(For film, type #3, width 2 & length 3) |                  | -256 to +256  |      |
|                            | 07E             | Vertical color registration for yellow (Process 4)<br>(For film, type #3, width 3 & length 1) |                  | -256 to +256  |      |
|                            | 07F             | Vertical color registration for yellow (Process 4)<br>(For film, type #3, width 3 & length 2) |                  | -256 to +256  |      |
|                            | 080             | Vertical color registration for yellow (Process 4)<br>(For film, type #3, width 3 & length 3) |                  | -256 to +256  |      |
|                            | 081             | Vertical color registration for yellow (Process 4)<br>(For film, type #3, width 4 & length 1) |                  | -256 to +256  |      |
|                            | 082             | Vertical color registration for yellow (Process 4)<br>(For film, type #3, width 4 & length 2) |                  | -256 to +256  |      |
|                            | 083             | Vertical color registration for yellow (Process 4)<br>(For film, type #3, width 4 & length 3) |                  | -256 to +256  |      |
|                            | 084             | Vertical color registration for yellow (Process 4)<br>(For film, type #4, width 1 & length 1) |                  | -256 to +256  |      |
|                            | 085             | Vertical color registration for yellow (Process 4)<br>(For film, type #4, width 1 & length 2) |                  | -256 to +256  |      |
|                            | 086             | Vertical color registration for yellow (Process 4)<br>(For film, type #4, width 1 & length 3) |                  | -256 to +256  |      |
|                            | 087             | Vertical color registration for yellow (Process 4)<br>(For film, type #4, width 2 & length 1) |                  | -256 to +256  |      |
|                            | 088             | Vertical color registration for yellow (Process 4)<br>(For film, type #4, width 2 & length 2) |                  | -256 to +256  |      |
|                            | 089             | Vertical color registration for yellow (Process 4)<br>(For film, type #4, width 2 & length 3) |                  | -256 to +256  |      |
|                            | 08A             | Vertical color registration for yellow (Process 4)<br>(For film, type #4, width 3 & length 1) |                  | -256 to +256  |      |
|                            | 08b             | Vertical color registration for yellow (Process 4)<br>(For film, type #4, width 3 & length 2) |                  | -256 to +256  |      |
|                            | 08C             | Vertical color registration for yellow (Process 4)<br>(For film, type #4, width 3 & length 3) |                  | -256 to +256  |      |
|                            | 08d             | Vertical color registration for yellow (Process 4)<br>(For film, type #4, width 4 & length 1) |                  | -256 to +256  |      |
|                            | 08E             | Vertical color registration for yellow (Process 4)<br>(For film, type #4, width 4 & length 2) |                  | -256 to +256  |      |
|                            | 08F             | Vertical color registration for yellow (Process 4)<br>(For film, type #4, width 4 & length 3) |                  | -256 to +256  |      |

| Group code                 | Individual code | Target                                                                                                    | Default<br>value | Setting range | Unit |
|----------------------------|-----------------|----------------------------------------------------------------------------------------------------|------------------|---------------|------|
| D<br>(Vertical color       | 090             | Vertical color registration for yellow (Process 4)<br>(For gloss, type #1, width 1 & length 1)                                             |                  | -256 to +256  |      |
| registration for<br>yellow | 091             | Vertical color registration for yellow (Process 4)<br>(For gloss, type #1, width 1 & length 2)                                             |                  | -256 to +256  |      |
|                            | 092             | Vertical color registration for yellow (Process 4)<br>(For gloss, type #1, width 1 & length 3)                                             |                  | -256 to +256  |      |
|                            | 093             | Vertical color registration for yellow (Process 4)<br>(For gloss, type #1, width 2 & length 1)                                             |                  | -256 to +256  |      |
|                            | 094             | Vertical color registration for yellow (Process 4)<br>(For gloss type #1 width 2 & length 2)                                               |                  | -256 to +256  |      |
|                            | 095             | Vertical color registration for yellow (Process 4)<br>(For gloss type #1 width 2 & length 3)                                               |                  | -256 to +256  |      |
|                            | 096             | Vertical color registration for yellow (Process 4)<br>(For closs type #1 width 3.8 length 1)                                               |                  | -256 to +256  |      |
|                            | 097             | Vertical color registration for yellow (Process 4)<br>(For closs type #1 width 3.8 length 2)                                               |                  | -256 to +256  |      |
|                            | 098             | Vertical color registration for yellow (Process 4)<br>(For closs type #1, width 3 & length 3)                                              |                  | -256 to +256  |      |
|                            | 099             | Vertical color registration for yellow (Process 4)<br>(For close type #1, width 4 & length 1)                                              |                  | -256 to +256  |      |
|                            | 09A             | Vertical color registration for yellow (Process 4)<br>(For close, type #1, width 4.8 length 2)                                             |                  | -256 to +256  |      |
|                            | 09b             | Vertical color registration for yellow (Process 4)<br>(For gloss, type #1, width 4, 8 length 3)                                            |                  | -256 to +256  |      |
|                            | 09C             | Vertical color registration for yellow (Process 4)                                                                                         |                  | -256 to +256  |      |
|                            | 09d             | Vertical color registration for yellow (Process 4)                                                                                         |                  | -256 to +256  |      |
|                            | 09E             | Vertical color registration for yellow (Process 4)                                                                                         |                  | -256 to +256  |      |
|                            | 09F             | Vertical color registration for yellow (Process 4)                                                                                         |                  | -256 to +256  |      |
|                            | 0A0             | (For gloss, type #2, width 2 & length 1)<br>Vertical color registration for yellow (Process 4)<br>(For gloss, type #2, width 2 & length 2) |                  | -256 to +256  |      |
|                            | 0A1             | Vertical color registration for yellow (Process 4)                                                                                         |                  | -256 to +256  |      |
|                            | 0A2             | Vertical color registration for yellow (Process 4)                                                                                         |                  | -256 to +256  |      |
|                            | 0A3             | (For gloss, type #2, width 3 & length 1)<br>Vertical color registration for yellow (Process 4)                                             |                  | -256 to +256  |      |
|                            | 0A4             | Vertical color registration for yellow (Process 4)                                                                                         |                  | -256 to +256  |      |
|                            | 0A5             | Vertical color registration for yellow (Process 4)                                                                                         |                  | -256 to +256  |      |
|                            | 0A6             | (For gloss, type #2, width 4 & length 1)<br>Vertical color registration for yellow (Process 4)                                             |                  | -256 to +256  |      |
|                            | 0A7             | Vertical color registration for yellow (Process 4)                                                                                         |                  | -256 to +256  |      |
|                            | 0A8             | Vertical color registration for yellow (Process 4)                                                                                         |                  | -256 to +256  |      |
|                            | 0A9             | (For gloss, type #3, width 1 & tength 1)<br>Vertical color registration for yellow (Process 4)                                             |                  | -256 to +256  |      |
|                            | 0AA             | (For gloss, type #3, width 1 & length 2)<br>Vertical color registration for yellow (Process 4)                                             |                  | -256 to +256  |      |
|                            | 0Ab             | Vertical color registration for yellow (Process 4)                                                                                         |                  | -256 to +256  |      |
|                            | 0AC             | (For gloss, type #3, width 2 & length 1)<br>Vertical color registration for yellow (Process 4)                                             |                  | -256 to +256  |      |
|                            | 0Ad             | (For gloss, type #3, width 2 & length 2)<br>Vertical color registration for yellow (Process 4)                                             |                  | -256 to +256  |      |
|                            | 0AE             | Vertical color registration for yellow (Process 4)                                                                                         |                  | -256 to +256  |      |
|                            | 0AF             | Vertical color registration for yellow (Process 4)                                                                                         |                  | -256 to +256  |      |
|                            | 0b0             | Vertical color registration for yellow (Process 4)                                                                                         |                  | -256 to +256  |      |
|                            | 0b1             | Vertical color registration for yellow (Process 4)                                                                                         |                  | -256 to +256  |      |
|                            | 0b2             | Vertical color registration for yellow (Process 4)                                                                                         |                  | -256 to +256  |      |
|                            | 0b3             | Vertical color registration for yellow (Process 4)                                                                                         |                  | -256 to +256  |      |
|                            |                 | (i or gloss, type #3, width 4 $\alpha$ length 3)                                                                                           |                  |               |      |

| Group code                 | Individual code | Target                                                                                         | Default<br>value | Setting range | Unit |
|----------------------------|-----------------|------------------------------------------------------------------------------------------------|------------------|---------------|------|
| D<br>(Vertical color       | 0b4             | Vertical color registration for yellow (Process 4)<br>(For gloss, type #4, width 1 & length 1) |                  | -256 to +256  |      |
| registration for<br>yellow | 0b5             | Vertical color registration for yellow (Process 4)<br>(For gloss, type #4, width 1 & length 2) |                  | -256 to +256  |      |
|                            | 0b6             | Vertical color registration for yellow (Process 4)<br>(For gloss, type #4, width 1 & length 3) |                  | -256 to +256  |      |
|                            | 0b7             | Vertical color registration for yellow (Process 4)<br>(For gloss, type #4, width 2 & length 1) |                  | -256 to +256  |      |
|                            | 0b8             | Vertical color registration for yellow (Process 4)<br>(For gloss, type #4, width 2 & length 2) |                  | -256 to +256  |      |
|                            | 0b9             | Vertical color registration for yellow (Process 4)<br>(For gloss, type #4, width 2 & length 3) |                  | -256 to +256  |      |
|                            | 0bA             | Vertical color registration for yellow (Process 4)<br>(For gloss, type #4, width 3 & length 1) |                  | -256 to +256  |      |
|                            | 0bb             | Vertical color registration for yellow (Process 4)<br>(For gloss, type #4, width 3 & length 2) |                  | -256 to +256  |      |
|                            | 0bC             | Vertical color registration for yellow (Process 4)<br>(For gloss, type #4, width 3 & length 3) |                  | -256 to +256  |      |
|                            | 0bd             | Vertical color registration for yellow (Process 4)<br>(For gloss, type #4, width 4 & length 1) |                  | -256 to +256  |      |
|                            | 0bE             | Vertical color registration for yellow (Process 4)<br>(For gloss, type #4, width 4 & length 2) |                  | -256 to +256  |      |
|                            | 0bF             | Vertical color registration for yellow (Process 4)<br>(For gloss, type #4, width 4 & length 3) |                  | -256 to +256  |      |

| Group code        | Individual code | Target                                                | Default<br>value | Setting range | Unit |
|-------------------|-----------------|-------------------------------------------------------|------------------|---------------|------|
| E                 | 000             | Horizontal color registration for black (Process 1)   | 0                | -128 to 128   |      |
| (Horizontal color | 001             | Horizontal color registration for cyan (Process 2)    | 0                | -128 to 128   |      |
| registration)     | 002             | Horizontal color registration for magenta (Process 3) | 0                | -128 to 128   |      |
|                   | 003             | Horizontal color registration for yellow (Process 4)  | 0                | -128 to 128   |      |

## 8. 7. 4 Description of each setting item

#### 8. 7. 4. 1 Metric or inch [No.0000]

Metric format or inch format can be selected.

| Setting value | Description |
|---------------|-------------|
| A0            | Metric      |
| 36            | Inch        |

#### 8. 7. 4. 2 Interface communication [No.0001]

The communication of Interface PCB with the outer devices can be specified.

| Setting value | Description                                                           |
|---------------|-----------------------------------------------------------------------|
| 0             | Both A channel and B channel communicate with scanner and controller. |
| 1             | Only A channel communicates with the image scanner.                   |
| 2             | Only B channel communicates with the controller.                      |

#### 8. 7. 4. 3 Special media size 1 [No.0002]

It is possible to specify one special media size that is available to set to the Roll Decks 1, 2 and 3. Machine's recognition for the special size obeys this selection.

| Setting value | Description                                            |
|---------------|--------------------------------------------------------|
| 900           | Machine recognizes a special size media as 900mm wide. |
| 891           | Machine recognizes a special size media as 891mm wide. |
| 880           | Machine recognizes a special size media as 880mm wide. |

### 

880mm, 891mm and 900mm wide roll media can not be set to the Roll Deck 4.

#### 8. 7. 4. 4 Special media size 2 [No.0003]

It is possible to specify one special media size that is available to set to the Roll Deck 4. Machine's recognition for the special size obeys this selection.

| Setting value | Description                                            |
|---------------|--------------------------------------------------------|
| 707           | Machine recognizes a special size media as 707mm wide. |
| b1            | Machine recognizes a special size media as B1.         |

### 

707mm and B1 roll media can not be set to the Roll Decks 1, 2 and 3.

#### 8. 7. 4. 5 Maximum print length [No.0004]

Restriction for the maximum print length can be specified.

| Setting value | Description                              |
|---------------|------------------------------------------|
| 6             | Print is available up to 6 meters long.  |
| 45            | Print is available up to 45 meters long. |

#### 8. 7. 4. 6 Unit of Counter A [No.0005]

Counting unit of Counter A can be specified.

Metric mode

| Setting value | Description                                 |
|---------------|---------------------------------------------|
| 0             | 1 count corresponds to "1 linear meter".    |
| 1             | 1 count corresponds to "0.1 linear meters". |
| 2             | 1 count corresponds to "1 square meter".    |
| 3             | 1 count corresponds to "0.1 square meters". |

Inch mode

| Setting value | Description                             |
|---------------|-----------------------------------------|
| 0             | 1 count corresponds to "1 linear foot". |
| 1             | 1 count corresponds to "1 square feet". |

#### 8. 7. 4. 7 Software Counter A value setting (0006 & 0007)

The counted value of Software Counters A can be changed. The value can be changed pressing [  $\blacktriangle$  ] and [  $\blacktriangledown$  ] buttons.

| Setting item code | Setting item                                                                  |
|-------------------|-------------------------------------------------------------------------------|
| 0006              | Can change the lower 4 of 7 digits of the counted value of Software Counter A |
| 0007              | Can change the upper 3 of 7 digits of the counted value of Software Counter A |

### 

If the current counted value "1234567" is to be changed to "9876543" for example, change the upper 3 digits "123" to "987" in No.0006, and change the lower 4 digits "4567" to "6543" in No.0007.

#### 8. 7. 4. 8 Unit of Counter B [No.0008]

Counting unit of Counter B can be specified.

Metric mode

| Setting value | Description                                 |
|---------------|---------------------------------------------|
| 0             | 1 count corresponds to "1 linear meter".    |
| 1             | 1 count corresponds to "0.1 linear meters". |
| 2             | 1 count corresponds to "1 square meter".    |
| 3             | 1 count corresponds to "0.1 square meters". |

Inch mode

| Setting value | Description                             |
|---------------|-----------------------------------------|
| 0             | 1 count corresponds to "1 linear foot". |
| 1             | 1 count corresponds to "1 square feet". |

#### 8. 7. 4. 9 Software Counter B value setting (0009 & 000A)

The counted value of Software Counters B can be changed. The value can be changed pressing [ $\blacktriangle$ ] and [ $\triangledown$ ] buttons.

| Setting item code | Setting item                                                                  |
|-------------------|-------------------------------------------------------------------------------|
| 0009              | Can change the lower 4 of 7 digits of the counted value of Software Counter B |
| A000              | Can change the upper 3 of 7 digits of the counted value of Software Counter B |

### 

If the current counted value "1234567" is to be changed to "9876543" for example, change the upper 3 digits "123" to "987" in No.0009, and change the lower 4 digits "4567" to "6543" in No.000A.

#### 8. 7. 4.10 Dehumidify Heater operation [No.000b]

Operation of Dehumidify Heater can be specified.

| Setting value | Description                                                   |
|---------------|---------------------------------------------------------------|
| 0             | Dehumidify Heater works when the KIP Color 80 is powered off. |
| 1             | Dehumidify Heater always works.                               |

### 

- (1) Do not disconnect the Power Cord or do not turn off the AC Main Switch. Otherwise the Dehumidify Heater does not work.
- (2) If the Dehumidify Heater operation is set to "1", it is possible to control heater on/off in terms of "humidity" and "temperature". See the following sections for more detail.
  - 8.7.4.11 Dehumidify Heater ON/OFF control (Humidity threshold) [No.000C].
  - 8.7.4.12 Dehumidify Heater ON/OFF control (Temperature threshold) [No.000d].

# 8. 7. 4.11 Dehumidify Heater ON/OFF control (Humidity threshold) [No.000C]

It is possible to specify a humidity threshold that decides whether the Dehumidify Heater works or not. The Dehumidify Heater automatically works if the humidity detected by the Humidity Sensor is over the humidity threshold specified in this mode.

| Setting value | Description                                              |
|---------------|----------------------------------------------------------|
| no            | Dehumidify Heater does not work.                         |
| 40            | Dehumidify Heater works when the humidity is over 40%RH. |
| 50            | Dehumidify Heater works when the humidity is over 50%RH. |
| 60            | Dehumidify Heater works when the humidity is over 60%RH. |
| 70            | Dehumidify Heater works when the humidity is over 70%RH. |

# 

- (1) ON/OFF control of Dehumidify Heater by the humidity threshold can be achieved only in case the KC80 is turned on as this way of control needs to get the humidity information from the sensor. (Therefore the item No.000b (Dehumidify Heater operation) must be set to "1".)
- (2) If "temperature threshold" is specified in below No.000d as well, the Dehumidify Heater works when both humidity and temperature are over the specified thresholds.

# 8. 7. 4.12 Dehumidify Heater ON/OFF control (Temperature threshold) [No.000d]

It is possible to specify a temperature threshold that decides whether the Dehumidify Heater works or not. The Dehumidify Heater automatically works if the temperature detected by the Temperature Sensor is over the temperature threshold specified in this mode.

| Setting value | Description                                                                 |
|---------------|-----------------------------------------------------------------------------|
| no            | Dehumidify Heater does not work.                                            |
| 15            | Dehumidify Heater works when the temperature is over 15 degrees centigrade. |
| 20            | Dehumidify Heater works when the temperature is over 20 degrees centigrade. |
| 25            | Dehumidify Heater works when the temperature is over 25 degrees centigrade. |
| 30            | Dehumidify Heater works when the temperature is over 30 degrees centigrade. |

# 

- (1) ON/OFF control of Dehumidify Heater by the temperature threshold can be achieved only in case the KC80 is turned on as this way of control needs to get the temperature information from the sensor. (Therefore the item No.000b (Dehumidify Heater operation) must be set to "1".)
- (2) If "humidity threshold" is specified in above No.000C as well, the Dehumidify Heater works when both humidity and temperature are over the specified thresholds.

#### 8. 7. 4.13 Web Motor operation time [No.000E]

The total operation time of Web Motor can be re-input. Set it to "00.00.00" after replacing the Web Cleaner Roll.

[Operation]

1. Press the Enter Key. The setting value for "hour" flashes and becomes changeable. Change the value to "00" pressing the [▲] and [▼] keys.

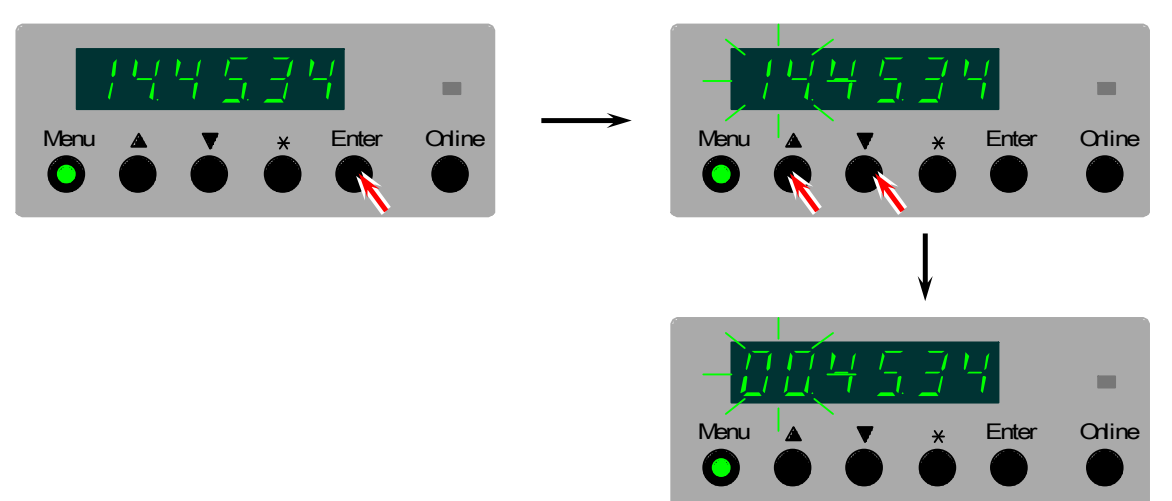

2. Press the Enter Key. The setting value for "minute" becomes changeable. Set both "minute" and "second" to "00" in the same way.

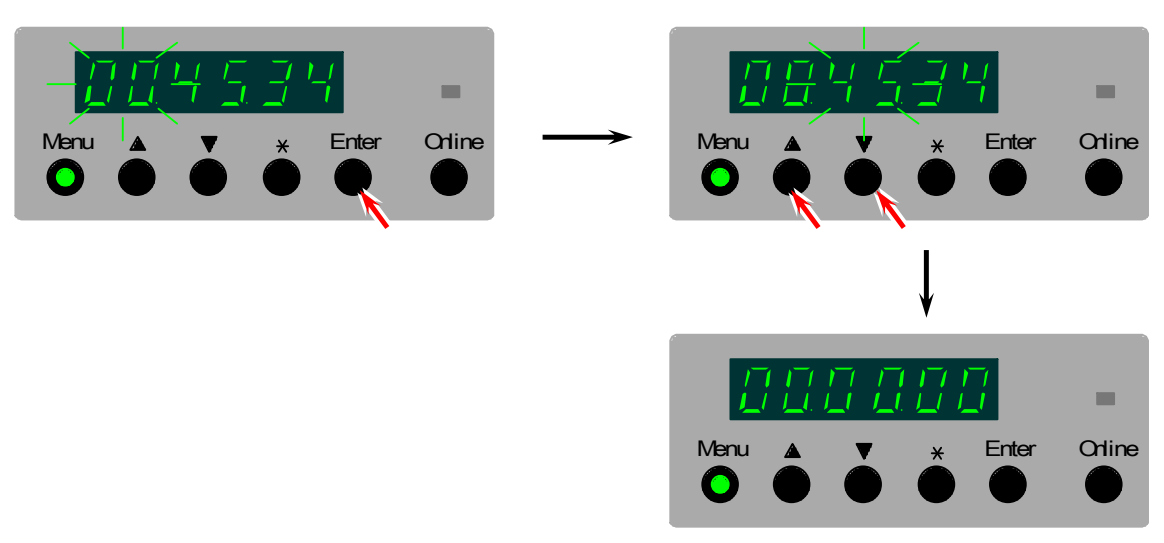

# 

As no sensor is provided for counting the remaining level of Web Cleaner, the total operation time of Web Motor is only the way to detect "Web End Error". It is detected when the total operation time reaches "14 hours 45 minutes 34 seconds".

Set the value to "00.00.00" after replacing the Web Cleaner. Otherwise the "Web End Error" is indicated again.

#### 8. 7. 4.14 Thickness of Web Cleaner Roll [No.000F]

The thickness of Web Cleaner Roll can be inputted. The setting unit is 0.5mm, and the setting range is 0.0mm to 14.0mm.

# 

If the DC Controller PCB is replaced for some reason, you will lose the counted value of "total operation time" of Web Motor. If this occurs when the Web Cleaner Roll is not new, correct counting for "Web End" error can not be accomplished. In this case counting can be recovered by inputting the remaining thickness of the roll, although it is not so precise.

#### 8. 7. 4.15 Web operation mode [No.0010]

One of 3 web operation mode can be selected according to the necessity.

| Setting value | Description                                                                 |
|---------------|-----------------------------------------------------------------------------|
| 0             | Consumes the least amount of web.                                           |
|               | (1) Web is transported 0.15mm forward against every 500mm printing.         |
| 1             | Intermediate of settings 0 and 2.                                           |
|               | (1) Web is transported 0.3mm forward against every 500mm printing.          |
|               | (2) In addition to the above (1), web is fed 1.5mm forward when the printer |
|               | is going to stop after printing.                                            |
| 2             | Achieves the best cleaning for fuser roller.                                |
|               | (1) Web is transported 0.3mm forward against every 500mm printing.          |
|               | (2) In addition to the above (1), web is fed 3mm forward when the printer   |
|               | is going to stop after printing.                                            |

#### 8. 7. 4.16 Cold Sleep ON/OFF [No.0011]

It is possible to specify whether or not the Cold Sleep Mode works.

| Setting value | Description                    |
|---------------|--------------------------------|
| OFF           | Cold Sleep Mode does not work. |
| ON            | Cold Sleep Mode works.         |

#### 8. 7. 4.17 Automatic Wire Cleaning ON/OFF [No.0012]

Automatic Wire Cleaning function can be activated or inactivated. When a decided length of print has been done, which the following No.0013 specifies, the KC80 performs wire cleaning automatically.

| Setting value | Description                                     |
|---------------|-------------------------------------------------|
| ON            | Automatic Wire Cleaning function works.         |
| OFF           | Automatic Wire Cleaning function does not work. |

#### 8. 7. 4.18 Interval of Automatic Wire Cleaning [No.0013]

It is possible to specify how often the Automatic Wire Cleaning has to be performed. When the total length of prints reaches the value specified in this No.0013, KC80 performs wire cleaning automatically. The setting range is 100 to 10000 meters.

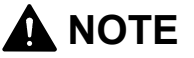

Counting for the interval starts whenever the KC80 is turned on.

#### 8. 7. 4.19 Number of times of Wire Cleaning [No.0014]

It is possible to specify how many times the Wire Cleaner has to move at each occasion of wire cleaning. (The Wire Cleaner moves from one side to another, then goes back to its original position when cleaning is performed "1 time".) The setting range is 1 to 5 meters.

### 

This setting is applied not only for the Automatic Wire Cleaning but also for the Manual Wire Cleaning.

#### 8. 7. 4.20 Fuser temperature [No.0015 to 0024]

Temperature of Fuser Roller can be specified on a per media sub type (Type #X) basis. The setting unit is 1 degree centigrade", and the setting range is from 100 to 185.

| Setting item code | Setting item            |
|-------------------|-------------------------|
| 41015             | Plain paper / Type #1   |
| 41016             | Plain paper / Type #2   |
| 41017             | Plain paper / Type #3   |
| 41018             | Plain paper / Type #4   |
| 41019             | Tracing paper / Type #1 |
| 4101A             | Tracing paper / Type #2 |
| 4101b             | Tracing paper / Type #3 |
| 4101C             | Tracing paper / Type #4 |
| 4101d             | Film / Type #1          |
| 4101E             | Film / Type #2          |
| 4101F             | Film / Type #3          |
| 41020             | Film / Type #4          |
| 41021             | Gloss / Type #1         |
| 41022             | Gloss / Type #2         |
| 41023             | Gloss / Type #3         |
| 41024             | Gloss / Type #4         |

#### 8. 7. 4.21 "Gain" of Fuser Motor [No.0025]

If the tension of printing media becomes more loosened or more strained than the Target Tension during printing, the speed of Fuser Motor automatically becomes faster or slower to achieve the required Target Tension. This No.0025 specifies how much the speed of Fuser Motor should change at each occasion of speed change. The setting unit is hexadecimal.

# 

Normally it is not necessary to change this setting in the field.

#### 8. 7. 4.22 Target fuser tension [No.0026 to 0035]

It is possible to specify the required output voltage from the Fuser Tension Sensor on a per media sub type (Type #X) basis, which decides the "target fuser tension". The speed of Fuser Motor is changed flexibly to realize this tension throughout printing. The setting unit is hexadecimal. Increment of the value can give more tension to the printing media as the Target Tension is increased.

| Setting item code | Setting item            |
|-------------------|-------------------------|
| 41026             | Plain paper / Type #1   |
| 41027             | Plain paper / Type #2   |
| 41028             | Plain paper / Type #3   |
| 41029             | Plain paper / Type #4   |
| 4102A             | Tracing paper / Type #1 |
| 4102b             | Tracing paper / Type #2 |
| 4102C             | Tracing paper / Type #3 |
| 4102d             | Tracing paper / Type #4 |
| 4102E             | Film / Type #1          |
| 4102F             | Film / Type #2          |
| 41030             | Film / Type #3          |
| 41031             | Film / Type #4          |
| 41032             | Gloss / Type #1         |
| 41033             | Gloss / Type #2         |
| 41034             | Gloss / Type #3         |
| 41035             | Gloss / Type #4         |

#### 8. 7. 4.23 Grid Plate Bias (Applied when Auto SP Control is OFF) [No.1000 to 1003]

Bias to the Grid Plate of Image Corona can be adjusted. This setting will become effective when the Auto SP Control is cancelled. The setting range is from -302V to -800V in 1V increment. Increment of the setting value makes the Grid Plate Bias less negative, that is to say the surface potential of Drum gets less negative.

### 

It is unnecessary to adjust the Grid Bias because in usual case it is automatically adjusted by the Auto SP Control function.

#### 8. 7. 4.24 Developer Bias (Applied when Auto Density Control is OFF) [No.1004 to 1007]

Bias to the Developer Roller can be adjusted. This setting will become effective when the Auto Density Control is cancelled. The setting range is from -100 to -449V in 1V increment. Increment of the setting value makes the Developer Bias more negative, that is to say the print image will become darker as more toner can be supplied to the Drum.

# 

It is unnecessary to adjust the Developer Bias because in usual case it is automatically adjusted by the Auto Density Control function. The only possible situation you have to adjust it is to set the Target Density again for some reason.

#### 8. 7. 4.25 Separation Guide Plate Bias [No.1008]

Bias to the Separation Guide plates 1 to 4 can be adjusted. The setting range is from -302 to -800V in 1V increment. Increment of the setting value makes the Separation Guide Plate Bias more negative.

#### 8. 7. 4.26 Transfer Corona Wire Bias [No.1009 to 1188]

Bias to the Transfer Corona Wire can be adjusted. The setting range is from 400 to 1496 micro amperes in 1 micro ampere increment. Increment of the setting value makes the Transfer Corona Wire Bias more positive, so the toner image on the Drum will be more attracted onto the printing media.

## 

Target conditions for the setting of Transfer Corona Bias are classified in terms of "process (1 to 4)", "media", media sub type (type #X) and "relative humidity".

#### 8. 7. 4.27 Attraction Corona Wire Bias [No. 1189 to 11E8]

Bias to the Attraction Corona Wire can be adjusted. The setting range is from -5000V to -7490V in 1V increment. Increment of the setting value makes the Attraction Corona Wire Bias more negative, so the printing media will be more attracted to the Attraction Roller.

# 

Target conditions for the setting of Attraction Corona Bias are classified in terms of "media", media sub type (type #X) and "relative humidity".

#### 8. 7. 4.28 Transfer Zener ON/OFF [No. 11E9 to 11F8]

It is possible to specify whether or not the Transfer Corona House is connected to the ground directly. This setting can be set on a per process basis and also on a per media sub type (type #X) basis.

| Setting item code | Setting item            |
|-------------------|-------------------------|
| 410E9             | Plain paper / Type #1   |
| 410EA             | Plain paper / Type #2   |
| 410Eb             | Plain paper / Type #3   |
| 410EC             | Plain paper / Type #4   |
| 410Ed             | Tracing paper / Type #1 |
| 410EE             | Tracing paper / Type #2 |
| 410EF             | Tracing paper / Type #3 |
| 410F0             | Tracing paper / Type #4 |
| 410F1             | Film / Type #1          |
| 410F2             | Film / Type #2          |
| 410F3             | Film / Type #3          |
| 410F4             | Film / Type #4          |
| 410F5             | Gloss / Type #1         |
| 410F6             | Gloss / Type #2         |
| 410F7             | Gloss / Type #3         |
| 410F8             | Gloss / Type #4         |

- If this is set to OFF, the Transfer Corona House is connected to the ground directly. The positive charges on the Transfer Corona House simply escape to the ground.
- If this is set to ON, the Transfer Corona House is connected to the ground through Transfer Zener. Some positive charges kept by the Transfer Zener remain on the Transfer Corona House, and the excess charges escape to the ground.

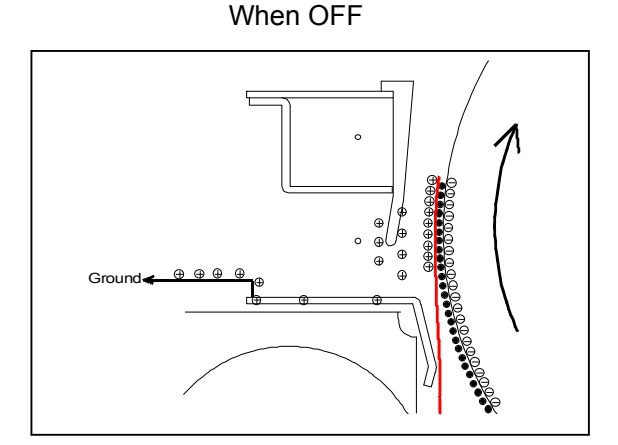

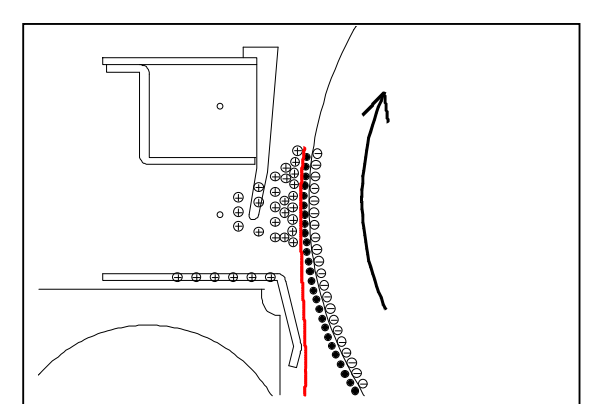

When ON

#### [Setting example]

Do as follows if Transfer Zener setting is to be set as follows for example.

- Media type : Tracing paper / Type #2
- ON/OFF for each process : OFF for process 1 (connects to ground directly)
  - OFF for process 2 (connects to ground directly) ON for process 3 (connects to ground through TR Zener) ON for process 4 (connects to ground through TR Zener)
- 1. Select the item No.410EE as you will set the Transfer Zener operation for the Type #2 of tracing paper.
- 2. Some 4 digits number that consists of "0" and "1" is indicated, which specifies ON/OFF setting of Transfer Zener for each process.
  - "0" means "connect to ground", and "1" means "disconnect from ground".
  - 4 digits are corresponded to process 1-4 respectively.

If "0101" is indicated for example, present ON/OFF setting to each process is;

| 0 | 101 |                                                                         |
|---|-----|-------------------------------------------------------------------------|
|   |     |                                                                         |
|   |     | Process 4 : TR Zener is set to ON (connects to ground through TR Zener) |
|   |     | Process 3 : TR Zener is set to OFF (connects to ground directly)        |
|   |     | Process 2 : TR Zener is set to ON (connects to ground through TR Zener) |
| l |     | Process 1 : TR Zener is set to OFF (connects to ground directly)        |

3. Change the setting value to "0011" pressing [ ▲ ] and [ ▼ ] buttons to have the requested setting.

| 0011 |                                                                         |
|------|-------------------------------------------------------------------------|
|      | Process 4 : TR Zener is set to ON (connects to ground through TR Zener) |
|      | Process 3 : TR Zener is set to ON (connects to ground through TR Zener) |
|      | Process 2 : TR Zener is set to OFF (connects to ground directly)        |
| l    | Process 1 : TR Zener is set to OFF (connects to ground directly)        |

#### 8. 7. 4.29 Auto SP Control ON/OFF [No.2000 to 2003]

Auto SP Control can be activated or inactivated for each Process 1 to 4 distinctly.

| Setting item code | Setting item        |
|-------------------|---------------------|
| 42000             | Process 1 (Black)   |
| 42001             | Process 2 (Cyan)    |
| 42002             | Process 3 (Magenta) |
| 42003             | Process 4 (Yellow)  |

| Setting value | Description                     |
|---------------|---------------------------------|
| OFF           | Auto SP Control is inactivated. |
| ON            | Auto SP Control is activated.   |

#### 8. 7. 4.30 Auto Density Control ON/OFF [No.2004 to 2007]

Auto Density Control can be activated or inactivated for each Process 1 to 4 distinctly.

| Setting item code | Setting item        |
|-------------------|---------------------|
| 42004             | Process 1 (Black)   |
| 42005             | Process 2 (Cyan)    |
| 42006             | Process 3 (Magenta) |
| 42007             | Process 4 (Yellow)  |

| Setting value | Description                                                      |
|---------------|------------------------------------------------------------------|
| OFF           | Auto Density Control is inactivated.                             |
| ON1           | Auto Density Control is activated with normal error check level. |
| ON2           | Auto Density Control is activated with strict error check level. |

#### 8. 7. 4.31 Target Surface Potential [No.2008 to 201F]

Target Surface Potential can be specified, which is used when the Auto SP Control works. The setting range is from 350 to 650 in 1V increment. Increment of the setting value makes the print image lighter.

### 

Target conditions for the setting of Target Surface Potential are classified in terms of "process (1 to 4)" and "temperature".

# 8. 7. 4.32 Acceptable potential range for Auto SP Control [No.2020 to 2023]

The Auto SP Control will show the Service Call Errors if it can not adjust the surface potential to within the acceptable range. This acceptable range can be specified in items No.2020 to 2023. The setting value stands for "+/- X volts against the Target Surface Potential", and the setting range is from 4 to 10 volts in 1V increment. Increment of setting value tends to avoid the Service Call Error.

#### 8. 7. 4.33 Compensation of Target Density [No.2024 to 2027]

The Target Density of each Process (1 to 4) specified in the Special Mode can be changed. The setting unit is hexadecimal, and the setting range is 0000 to 00FF. Increment of the setting value makes the Target Density darker.

# 8. 7. 4.34 Limitation of Developer Bias in Auto Density Control [No.2028 to 202b]

When the Auto Density Control tries to adjust the density several times, the Developer Bias may be so much increased that it may get closer to the Surface Potential. This kind of less difference of voltage between Developer Bias and Surface potential will result in very light image as enough amount of toner will not move onto the Drum at the time of development. To avoid this situation, it is possible to specify a limitation value for the adjustment. The Developer Bias can not be increased beyond this value even if the Auto Density Control wants to do so. The setting stands for "-X volts against the Surface Potential", and the setting range is from 0 to 250V in 1V increment.

#### 8. 7. 4.35 Paper Feed Motor speed [No.3000]

Paper Feed Motor speed can be adjusted. The setting range is from -10.000% to +10.000%. Increment of the setting value makes the motor speed faster.

#### 8. 7. 4.36 Fuser Motor speed [No.3001]

Fuser Motor speed can be adjusted. The setting range is from -10.000% to +10.000%. Increment of the setting value makes the motor speed faster.

#### 8. 7. 4.37 Developer Motor speed [No.3002 to 3005]

Developer Motor speed of each Process (1 to 4) can be adjusted. The setting range is from -10.000% to +10.000%. Increment of the setting value makes the motor speed faster.

# 8. 7. 4.38 Paper Feed Motor speed for longer print than 2m [No.3006]

Paper Feed Motor speed can be adjusted finely. The setting range is from -10.00% to +10.00%. Increment of the setting value makes the motor speed faster.

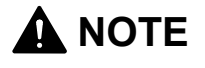

Long print means longer then 2m. If the image length is longer than 2m, the motor speed specified in 4-3006 is applied from the beginning (from leading edge) of printing of this image.

#### 8. 7. 4.39 Drum Motor 1-4 speed [No.3007 to F00A]

Drum Motor (1-4) speed can be adjusted. The setting range is from -10.000% to +10.000%. Increment of the setting value makes the motor speed faster.

#### 8. 7. 4.40 Registration Roller Motor speed [No.4000 to 40FF]

Registration Roller Motor speed can be adjusted. The setting range is from -10.000% to +10.000%. Increment of the setting value makes the motor speed faster.

### 

- (1) Target conditions for the setting of Registration Roller speed are classified in terms of "media (PPC, Tracing, film. gloss)", "media type (types #1-4)" "media width" and "media length".
- (2) Width 1 to 4 mean as follows.
  Width 1 : A0, B1, 36", 34" & 30"
  Width 2 : A1, B2, 24" & 22"
  Width 3 : A2, B3, 18", 17" & 15"
  Width 4 : A3, 12" & 11"

(3) Length 1 to 4 mean as follows. Length 1 : Longer then 840mm Length 2 : Between 400mm to 839mm Length 3 : Shorter than 399mm

#### 8. 7. 4.41 Attraction Roller Motor speed [No.4100 to 41FF]

Attraction Roller Motor speed can be adjusted. The setting range is from -10.000% to +10.000%. Increment of the setting value makes the motor speed faster.

### 

(1) Target conditions for the setting of Attraction Roller speed are classified in terms of "media (PPC, Tracing, film. gloss)", "media type (types #1-4)" "media width" and "media length".

(2) Width 1 to 4 mean as follows. Width 1 : A0, B1, 36", 34" & 30" Width 2 : A1, B2, 24" & 22" Width 3 : A2, B3, 18", 17" & 15" Width 4 : A3, 12" & 11"

(3) Length 1 to 4 mean as follows. Length 1 : Longer then 840mm Length 2 : Between 400mm to 839mm Length 3 : Shorter than 399mm

#### 8. 7. 4.42 Transportation Unit 1 Motor speed [No.5000 to 52FF]

Distinct adjustment for Transportation Unit 1 Motor speed "High", "Normal" and "Slow" is available. The setting range is from -50.00% to +50.00%. Increment of the setting value makes the motor speed faster.

### 

 Target conditions for the setting of Transportation Unit 1 Motor are classified in terms of "media (PPC, Tracing, film. gloss)", "media type (types #1-4)" "media width" and "media length".

(2) Width 1 to 4 mean as follows.
Width 1 : A0, B1, 36", 34" & 30"
Width 2 : A1, B2, 24" & 22"
Width 3 : A2, B3, 18", 17" & 15"
Width 4 : A3, 12" & 11"

(3) Length 1 to 4 mean as follows. Length 1 : Longer then 840mm Length 2 : Between 400mm to 839mm Length 3 : Shorter than 399mm

#### 8. 7. 4.43 Transportation Unit 2 Motor speed [No.6000 to 62FF]

Distinct adjustment for Transportation Unit 2 Motor speed "High", "Normal" and "Slow" is available. The setting range is from -50.00% to +50.00%. Increment of the setting value makes the motor speed faster.

### 

(1) Target conditions for the setting of Transportation Unit 2 Motor are classified in terms of "media (PPC, Tracing, film. gloss)", "media type (types #1-4)" "media width" and "media length".

(2) Width 1 to 4 mean as follows.
Width 1 : A0, B1, 36", 34" & 30"
Width 2 : A1, B2, 24" & 22"
Width 3 : A2, B3, 18", 17" & 15"
Width 4 : A3, 12" & 11"

- (3) Length 1 to 4 mean as follows.
  - Length 1 : Longer then 840mm
  - Length 2 : Between 400mm to 839mm

Length 3 : Shorter than 399mm

#### 8. 7. 4.44 Transportation Unit 3 Motor speed [No.7000 to 72FF]

Distinct adjustment for Transportation Unit 3 Motor speed "High", "Normal" and "Slow" is available. The setting range is from -50.00% to +50.00%. Increment of the setting value makes the motor speed faster.

# NOTE Target condi

(1) Target conditions for the setting of Transportation Unit 3 Motor are classified in terms of "media (PPC, Tracing, film. gloss)", "media type (types #1-4)" "media width" and "media length".

(2) Width 1 to 4 mean as follows.
Width 1 : A0, B1, 36", 34" & 30"
Width 2 : A1, B2, 24" & 22"
Width 3 : A2, B3, 18", 17" & 15"
Width 4 : A3, 12" & 11"

(3) Length 1 to 4 mean as follows. Length 1 : Longer then 840mm Length 2 : Between 400mm to 839mm Length 3 : Shorter than 399mm

#### 8. 7. 4.45 LED density adjustment [No.8000 to 800b]

A control voltage of LED Head that decides the light intensity can be increased or decreased. Increment of the setting value makes all 16 levels of light-on time (except for level "0") on the concerning Head (1-3) of LED Unit longer, so the whole image density of corresponding image block gets darker as a result.

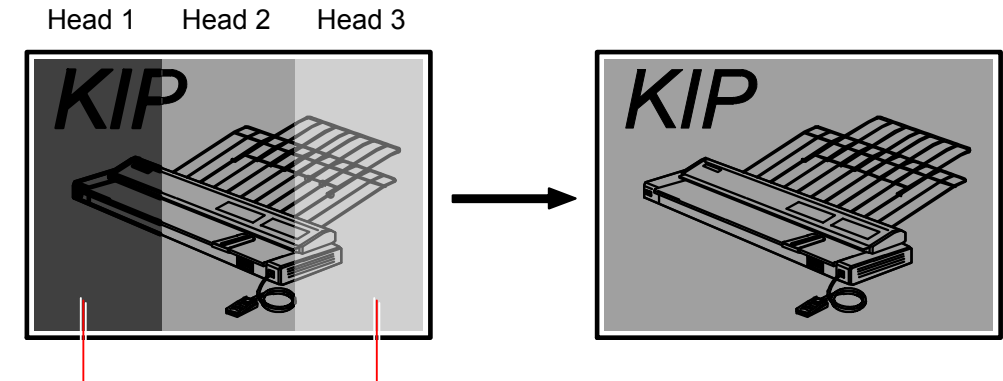

Decrease the value. Increase the value.

### 

It is not recommended to adjust the image density by changing the control voltage in No.8000 to 800b.

#### 8. 7. 4.46 Correction of skew [No.800C to 8017]

A skew of each image block can be corrected with image mapping arrangement. The setting unit is "1 pixel" and the setting range is from -60 to 60. Increment of the value rotates the image block counter-clockwise.

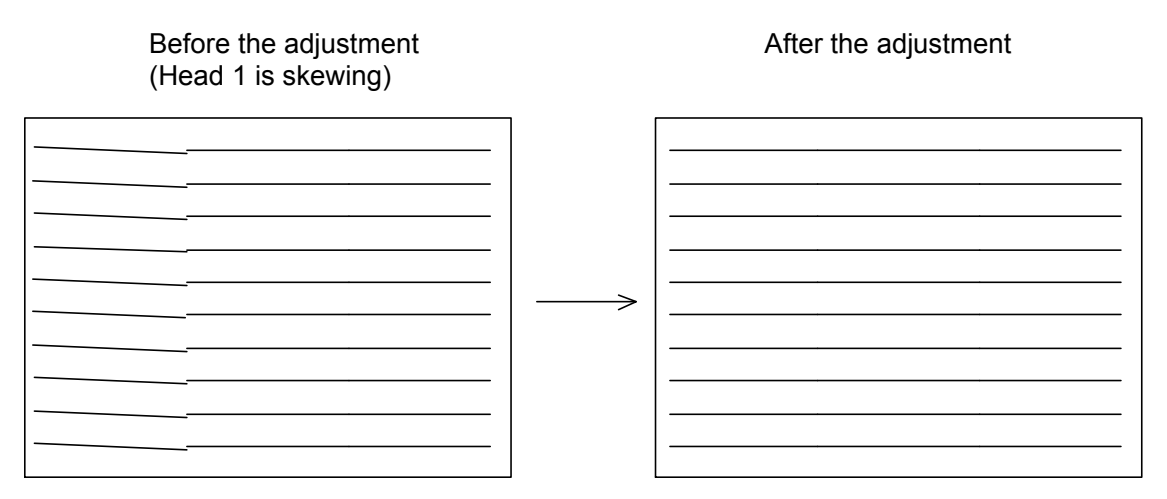

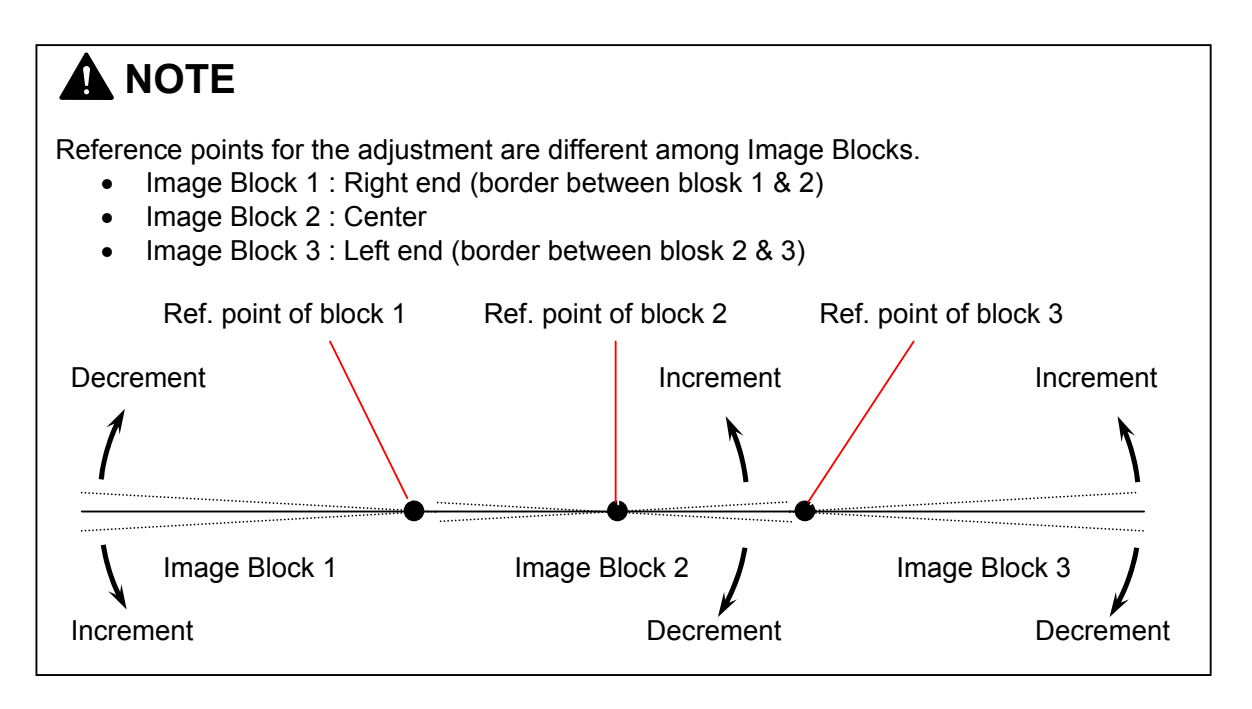

#### 8. 7. 4.47 Vertical stitching (main & fine adjustments) [No.8018 to 802b]

Vertical gap among 3 image blocks can be corrected with image mapping arrangement.

- Main adjustment shifts the total image block up and down by 1 pixel increment. Increment of the shifts the image block to the leading edge side.
- Fine adjustment shifts the total image block up and down by 1/8 pixel increment. Increment of the shifts the image block to the leading edge side.

Before the adjustment (3 image blocks are not aligned) After the adjustment

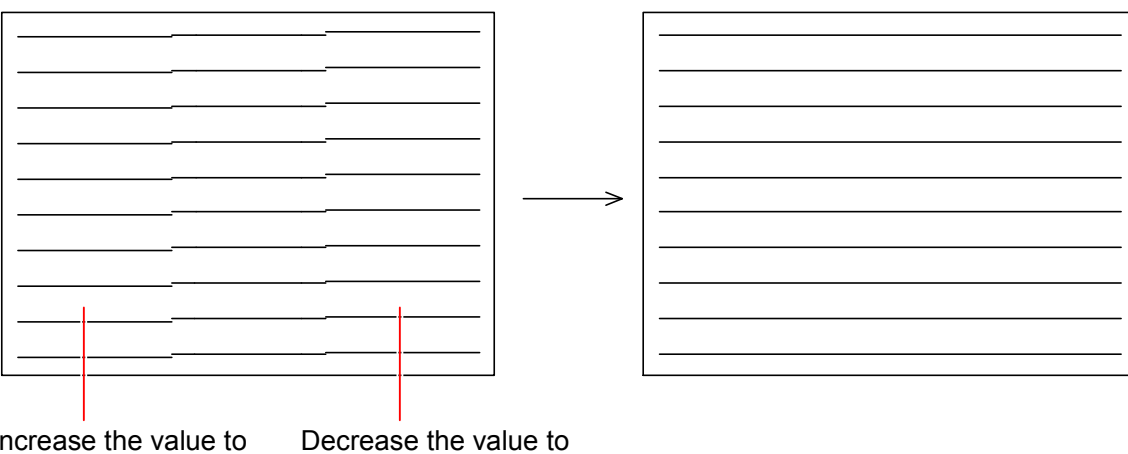

Increase the value to Decrement move up this block.

Decrease the value to move down this block.

| Setting item code | Setting item                                                  |
|-------------------|---------------------------------------------------------------|
| 8018              | Vertical stitching main adjustment (Head 1 of LED Unit 1 [K]) |
| 8019              | Vertical stitching fine adjustment (Head 1 of LED Unit 1 [K]) |
| 801A              | Vertical stitching fine adjustment (Head 2 of LED Unit 1 [K]) |
| 801b              | Vertical stitching main adjustment (Head 3 of LED Unit 1 [K]) |
| 801C              | Vertical stitching fine adjustment (Head 3 of LED Unit 1 [K]) |
| 801d              | Vertical stitching main adjustment (Head 1 of LED Unit 2 [C]) |
| 801E              | Vertical stitching fine adjustment (Head 1 of LED Unit 2 [C]) |
| 801F              | Vertical stitching fine adjustment (Head 2 of LED Unit 2 [C]) |
| 8020              | Vertical stitching main adjustment (Head 3 of LED Unit 2 [C]) |
| 8021              | Vertical stitching fine adjustment (Head 3 of LED Unit 2 [C]) |
| 8022              | Vertical stitching main adjustment (Head 1 of LED Unit 3 [M]) |
| 8023              | Vertical stitching fine adjustment (Head 1 of LED Unit 3 [M]) |
| 8024              | Vertical stitching fine adjustment (Head 2 of LED Unit 3 [M]) |
| 8025              | Vertical stitching main adjustment (Head 3 of LED Unit 3 [M]) |
| 8026              | Vertical stitching fine adjustment (Head 3 of LED Unit 3 [M]) |
| 8027              | Vertical stitching main adjustment (Head 1 of LED Unit 4 [Y]) |
| 8028              | Vertical stitching fine adjustment (Head 1 of LED Unit 4 [Y]) |
| 8029              | Vertical stitching fine adjustment (Head 2 of LED Unit 4 [Y]) |
| 802A              | Vertical stitching main adjustment (Head 3 of LED Unit 4 [Y]) |
| 802b              | Vertical stitching fine adjustment (Head 3 of LED Unit 4 [Y]) |

### 

Only fine adjustment is available for Head 2 (central block) as it is the standard for other heads (blocks).

#### 8. 7. 4.48 Horizontal arrangement [No.802C to 8033]

The horizontal arrangement of 3 image blocks can be adjusted. The setting unit is "1 pixel" and the setting range is from -60 to 60. Increment of the value moves the concerning image block to the right.

This setting will resolve a dark line on the border of 2 image blocks caused by the duplication of pixels, or a white line on the border caused by the separation of 2 image blocks.

### 

The left image block (Head 1) can not be moved horizontally as it is the standard. Therefore adjust the arrangement of central block (Head 2) first then the right block (Head 3).

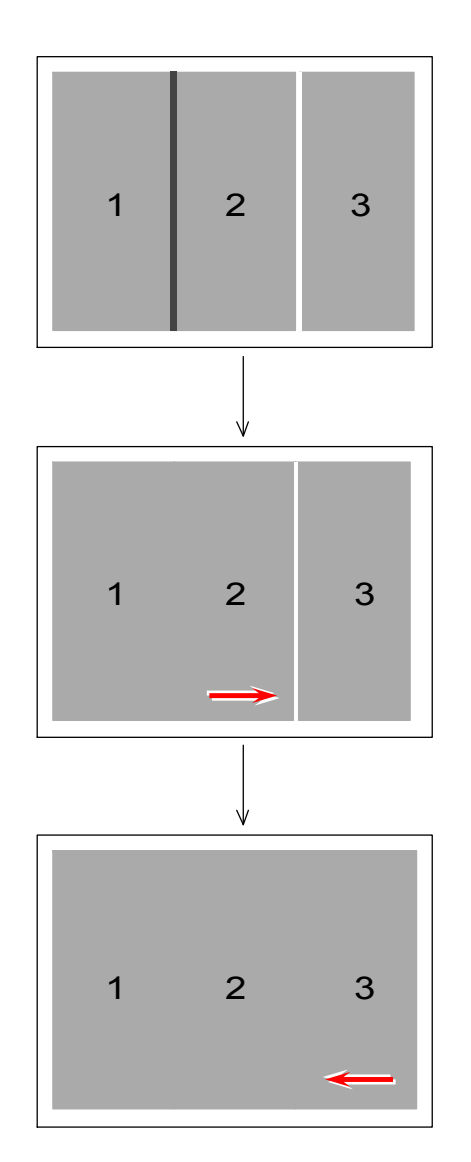

Before adjustment (Blocks 1 & 2 are overlapping each other, and 2 and 3 are separated.)

Central block (Head 2) is well arranged by correctly increasing the value.

Right block (Head 3) is well arranged by correctly decreasing the value.

#### 8. 7. 4.49 Image Enhancement ON/OFF [No.8034]

Whether or not the Image Enhancement should be activated can be decided. Selectable setting values are 0 or 1.

| Setting value | Setting value Description           |  |
|---------------|-------------------------------------|--|
| 0             | Image Enhancement is not activated. |  |
| 1             | Image Enhancement is activated.     |  |

### 

If Image Enhancement is activated, the IE Levels specified in the following item No. become effective.

- 8038 to 803E : IE Level for IE Categories A1 to B5 (Applied in test print)
- 8043 to 80aC : IE Level for IE Categories A1 to B5 (Applied when IE is set to Mode 1)
- 804d to 8056 : IE Level for IE Categories A1 to B5 (Applied when IE is set to Mode 2)
- 8057 to 8060 : IE Level for IE Categories A1 to B5 (Applied when IE is set to Mode 3)
- 8061 to 806A : IE Level for IE Categories A1 to B5 (Applied when IE is set to Mode 4)
- 806b to 8074 : IE Level for IE Categories A1 to B5 (Applied when IE is set to Mode 5)
- 8075 to 807E : IE Level for IE Categories A1 to B5 (Applied when IE is set to Mode 6)
- 807F to 8088 : IE Level for IE Categories A1 to B5 (Applied when IE is set to Mode 7)
- 8089 to 8092 : IE Level for IE Categories A1 to B5 (Applied when IE is set to Mode 8)

#### 8. 7. 4.50 IE Level for IE Categories A1 to B5 (Applied in test print or when IE is OFF) [No.8035 to 803E]

Any 1 of 16 IE Level (Image Enhancement Level), which corresponds to 16 density levels of LED, can be assigned to each IE Category A1 to B5. Assigning a larger IE Level makes more enhancement to all the pixels that belong to the concerning IE Category, as a result those pixels become darker. **These settings are applied in test printing.** 

| Setting value | Description                                                            |
|---------------|------------------------------------------------------------------------|
| 0             | IE Level 0 : Image is least enhanced (Becomes lightest)                |
| 1             | IE Level 1 : Image is more enhanced (becomes darker) than IE Level 0   |
| 2             | IE Level 2 : Image is more enhanced (becomes darker) than IE Level 1   |
| 3             | IE Level 3 : Image is more enhanced (becomes darker) than IE Level 2   |
| 4             | IE Level 4 : Image is more enhanced (becomes darker) than IE Level 3   |
| 5             | IE Level 5 : Image is more enhanced (becomes darker) than IE Level 4   |
| 6             | IE Level 6 : Image is more enhanced (becomes darker) than IE Level 5   |
| 7             | IE Level 7 : Image is more enhanced (becomes darker) than IE Level 6   |
| 8             | IE Level 8 : Image is more enhanced (becomes darker) than IE Level 7   |
| 9             | IE Level 9 : Image is more enhanced (becomes darker) than IE Level 8   |
| 10            | IE Level 10 : Image is more enhanced (becomes darker) than IE Level 9  |
| 11            | IE Level 11 : Image is more enhanced (becomes darker) than IE Level 10 |
| 12            | IE Level 12 : Image is more enhanced (becomes darker) than IE Level 11 |
| 13            | IE Level 13 : Image is more enhanced (becomes darker) than IE Level 12 |
| 14            | IE Level 14 : Image is more enhanced (becomes darker) than IE Level 13 |
| 15            | IE Level 15 : Image is most enhanced (Becomes darkest)                 |

### Reference

When the Image Enhancement is activated on the item No. 8034, the KIP Color 80 categorizes every single pixel of print data into any of 10 IE Categories depending on its "visual appeal power".

2 factors concern for the categorization, such as "isolate level" and "existence of nearby dot".

- "Isolate level" stands for the isolation from other images, and shown by the "numeral" of IE Category as A1 or A2. A larger value stands for more isolation from other images (as single pixel). "More isolation" reduces the "visual appeal power" of the target pixel. Therefore more image enhancement is required for more isolated pixel to print it much darker.
- "Existence of nearby dot" is shown by the alphabet of IE Category as A1 or B1. Nearby dot exists when "B", and does not exist when "A". As the existence of nearby dot provides more "visual appeal power" to the concerning pixel, less image enhancement is required.

The followings are the descriptions of 10 IE Categories, which are ordered from top to bottom in terms of their visual appeal power. (Upper item has more visual appeal power.)

| B5 : Isolate level 5 v | with nearby dot    |
|------------------------|--------------------|
| A5 : Isolate level 5 \ | without nearby dot |
| B4 : Isolate level 4 v | with nearby dot    |
| A4 : Isolate level 4 v | without nearby dot |
| B3 : Isolate level 3 v | with nearby dot    |
| A3 : Isolate level 3 v | without nearby dot |
| B2 : Isolate level 2 v | with nearby dot    |
| A2 : Isolate level 2 \ | without nearby dot |
| B1 : Isolate level 1 v | with nearby dot    |
| A1 : Isolate level 1 v | without nearby dot |
|                        |                    |

Have more visual appeal power (Needs less image enhancement)

Have less visual appeal power (Needs more image enhancement)

#### 8. 7. 4.51 Assignment of LED density level to 1 bit data [No.803F to 8042]

It is possible to assign any one level of 16 LED density levels as the default density level of 1 bit data. The setting value stands for the density level. "0" is the lightest and "15" is the darkest. Assigning a larger level makes the print images (pixels) darker.

| Setting item code | Setting item                                                         |
|-------------------|----------------------------------------------------------------------|
| 804F              | Assigns a LED density level of black to "dark" grade of 1 bit data   |
| 8050              | Assigns a LED density level of cyan to "dark" grade of 1 bit data    |
| 8051              | Assigns a LED density level of magenta to "dark" grade of 1 bit data |
| 8052              | Assigns a LED density level of yellow to "dark" grade of 1 bit data  |

| Setting value | Description                                                            |
|---------------|------------------------------------------------------------------------|
| 0             | LED density level 0 : Image becomes lightest.                          |
| 1             | LED density level 1 : Image becomes darker than LED density level 0.   |
| 2             | LED density level 2 : Image becomes darker than LED density level 1.   |
| 3             | LED density level 3 : Image becomes darker than LED density level 2.   |
| 4             | LED density level 4 : Image becomes darker than LED density level 3.   |
| 5             | LED density level 5 : Image becomes darker than LED density level 4.   |
| 6             | LED density level 6 : Image becomes darker than LED density level 5.   |
| 7             | LED density level 7 : Image becomes darker than LED density level 6.   |
| 8             | LED density level 8 : Image becomes darker than LED density level 7.   |
| 9             | LED density level 9 : Image becomes darker than LED density level 8.   |
| 10            | LED density level 10 : Image becomes darker than LED density level 9.  |
| 11            | LED density level 11 : Image becomes darker than LED density level 10. |
| 12            | LED density level 12 : Image becomes darker than LED density level 11. |
| 13            | LED density level 13 : Image becomes darker than LED density level 12. |
| 14            | LED density level 14 : Image becomes darker than LED density level 13. |
| 15            | LED density level 15 : Image becomes darkest.                          |

### 

The density levels specified in 803F to 8042 become effective if Image Enhancement is set to OFF in the item No.8034.

### Reference

1 bit data has 2 density grades "light" and "dark". Items No.803F to 8042 can change the density of the "dark" grade by assigning different LED density level.

#### 8. 7. 4.52 IE Level for IE Categories A1 to B5 (Applied when IE is set to Mode 1) [No.8043 to 804C]

Any 1 of 16 IE Level (Image Enhancement Level), which corresponds to 16 density levels of LED, can be assigned to each IE Category A1 to B5. Assigning a larger IE Level makes more enhancement to all the pixels that belong to the concerning IE Category, as a result those pixels become darker. **These settings are applied when IE is set to Mode 1 on the print controller.** (See page 8-215 for the description of these settings.)

#### 8. 7. 4.53 IE Level for IE Categories A1 to B5 (Applied when IE is set to Mode 2) [No.804d to 8056]

Any 1 of 16 IE Level (Image Enhancement Level), which corresponds to 16 density levels of LED, can be assigned to each IE Category A1 to B5. Assigning a larger IE Level makes more enhancement to all the pixels that belong to the concerning IE Category, as a result those pixels become darker. **These settings are applied when IE is set to Mode 2 on the print controller.** (See page 8-215 for the description of these settings.)

#### 8. 7. 4.54 IE Level for IE Categories A1 to B5 (Applied when IE is set to Mode 3) [No.8057 to 8060]

Any 1 of 16 IE Level (Image Enhancement Level), which corresponds to 16 density levels of LED, can be assigned to each IE Category A1 to B5. Assigning a larger IE Level makes more enhancement to all the pixels that belong to the concerning IE Category, as a result those pixels become darker. **These settings are applied when IE is set to Mode 3 on the print controller.** (See page 8-215 for the description of these settings.)

#### 8. 7. 4.55 IE Level for IE Categories A1 to B5 (Applied when IE is set to Mode 4) [No.8061 to 806A]

Any 1 of 16 IE Level (Image Enhancement Level), which corresponds to 16 density levels of LED, can be assigned to each IE Category A1 to B5. Assigning a larger IE Level makes more enhancement to all the pixels that belong to the concerning IE Category, as a result those pixels become darker. **These settings are applied when IE is set to Mode 4 on the print controller.** (See page 8-215 for the description of these settings.)

#### 8. 7. 4.56 IE Level for IE Categories A1 to B5 (Applied when IE is set to Mode 5) [No.806b to 8074]

Any 1 of 16 IE Level (Image Enhancement Level), which corresponds to 16 density levels of LED, can be assigned to each IE Category A1 to B5. Assigning a larger IE Level makes more enhancement to all the pixels that belong to the concerning IE Category, as a result those pixels become darker. **These settings are applied when IE is set to Mode 5 on the print controller.** (See page 8-215 for the description of these settings.)

#### 8. 7. 4.57 IE Level for IE Categories A1 to B5 (Applied when IE is set to Mode 6) [No.8075 to 807E]

Any 1 of 16 IE Level (Image Enhancement Level), which corresponds to 16 density levels of LED, can be assigned to each IE Category A1 to B5. Assigning a larger IE Level makes more enhancement to all the pixels that belong to the concerning IE Category, as a result those pixels become darker. **These settings are applied when IE is set to Mode 6 on the print controller.** (See page 8-215 for the description of these settings.)

#### 8. 7. 4.58 IE Level for IE Categories A1 to B5 (Applied when IE is set to Mode 7) [No.807F to 8088]

Any 1 of 16 IE Level (Image Enhancement Level), which corresponds to 16 density levels of LED, can be assigned to each IE Category A1 to B5. Assigning a larger IE Level makes more enhancement to all the pixels that belong to the concerning IE Category, as a result those pixels become darker. **These settings are applied when IE is set to Mode 7 on the print controller.** (See page 8-215 for the description of these settings.)

#### 8. 7. 4.59 IE Level for IE Categories A1 to B5 (Applied when IE is set to Mode 8) [No.8089 to 8092]

Any 1 of 16 IE Level (Image Enhancement Level), which corresponds to 16 density levels of LED, can be assigned to each IE Category A1 to B5. Assigning a larger IE Level makes more enhancement to all the pixels that belong to the concerning IE Category, as a result those pixels become darker. **These settings are applied when IE is set to Mode 8 on the print controller.** (See page 8-215 for the description of these settings.)

#### 8. 7. 4.60 Image placement [No.9000]

Image placement against the printing media can be adjusted. The setting unit is 0.1mm, and the setting range is from 0 to 400. Increment of the setting value moves the image to the trailing edge side.

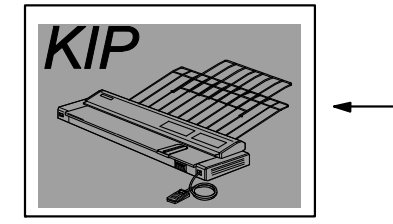

Setting value is increased.

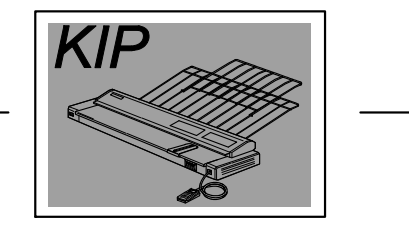

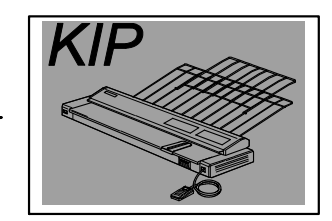

Setting value is decreased.

#### 8. 7. 4.61 Cut length [No.9001]

Cut length can be adjusted. The setting unit is 0.1mm, and the setting range is from 0 to 200. Increment of the setting value makes the cut length shorter.

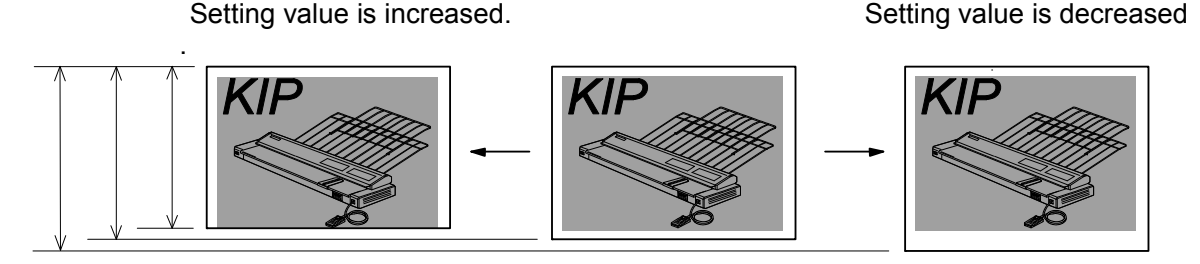

Cut length

#### 8. 7. 4.62 Leading margin [No.9002]

Leading margin can be adjusted by specifying how long leading image should be removed. The setting unit is 0.1mm, and the setting range is from 0 to 80. Increment of the setting value provides more leading margin.

Leading margin (removed leading image)

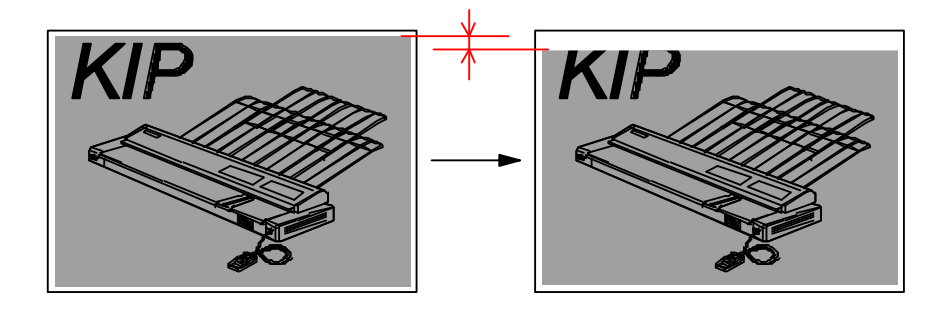

#### 8. 7. 4.63 Trailing margin [No.9003]

Trailing margin can be adjusted by specifying how long trailing image should be removed. The setting unit is 0.1mm, and the setting range is from 0 to 200. Increment of the setting value provides more trailing margin.

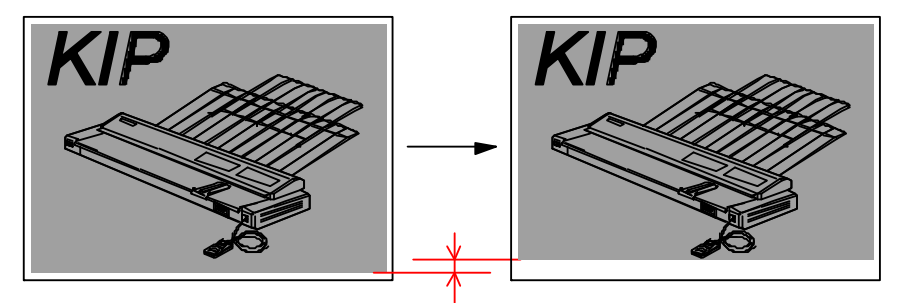

Trailing margin (removed trailing image)

#### 8. 7. 4.64 Left margin [No.9004]

Left margin can be adjusted by specifying how wide left image should be removed. The setting unit is 0.1mm, and the setting range is from 0 to 60. Increment of the setting value provides more left margin.

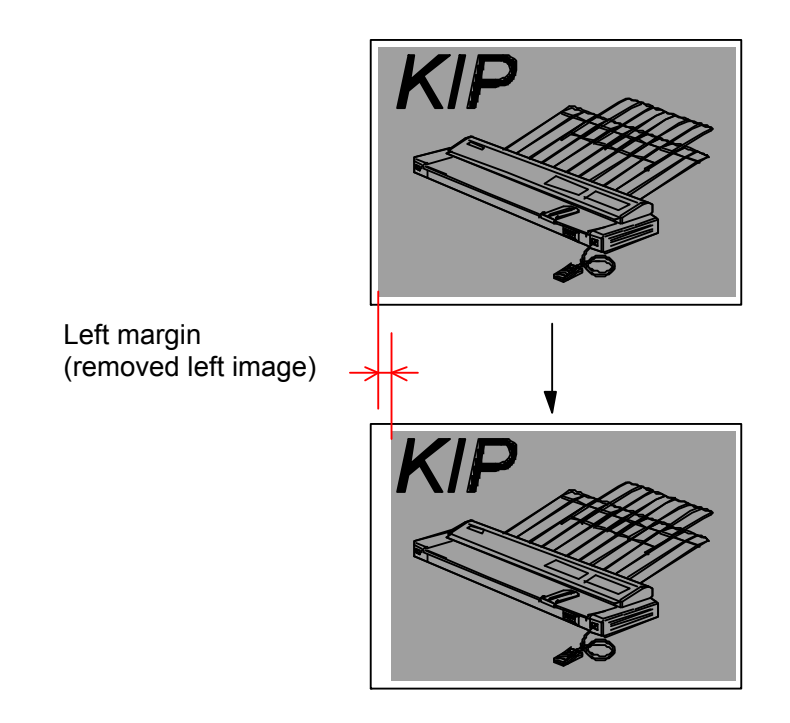

#### 8. 7. 4.65 Right margin [No.9005]

Right margin can be adjusted by specifying how wide right image should be removed. The setting unit is 0.1mm, and the setting range is from 0 to 60. Increment of the setting value provides more right margin.

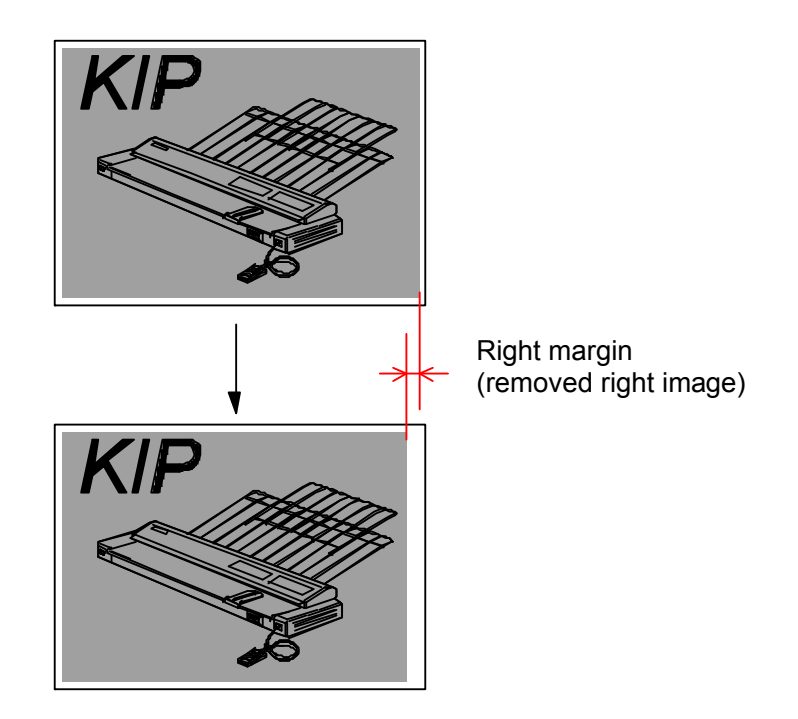

# 8. 7. 4.66 Line Pitch Calibration - Activation / inactivation of calibration [No.9006 to 9008]

Line Pitch calibration can be activated or inactivated per color. More accurate vertical color registration will be achieved for the target length is this is activated. See [10.3.4 Pitch Control Calibration] for further detail of Line Pitch Calibration.

| Setting item code | Setting item                                                                  |
|-------------------|-------------------------------------------------------------------------------|
| 9006              | Line Pitch Calibration - Activation / inactivation of calibration for Cyan    |
| 9007              | Line Pitch Calibration - Activation / inactivation of calibration for Magenta |
| 9008              | Line Pitch Calibration - Activation / inactivation of calibration for Yellow  |

| Setting value | Description                                                                         |
|---------------|-------------------------------------------------------------------------------------|
| OFF           | Line Pitch Calibration is inactivated.                                              |
| ON1           | Line Pitch Calibration is activated. More accurate vertical color registration will |
|               | be achieved.                                                                        |

#### 8. 7. 4.67 Line Pitch Calibration - Tolerance against Target Calibration Length [No.9009 to 900F]

Tolerance against the Target Calibration Length of line pitch calibration can be specified per length range. The setting value stands for "+/- X millimeters against Target Length". Setting range is from 0 to 50mm by 1mm increment.

Let's suppose that the tolerance is set to "30" in mode 900A that covers 1.5m to 8m of length range. If you create a calibration data for a Target Length "6000mm" by sampling mode, this calibration data can be applied to any length within 6000 +/-30mm (from 5970 to 6030mm).

| Setting item code | Setting item                                                         |
|-------------------|----------------------------------------------------------------------|
| 9009              | Line Pitch Calibration - Tolerance against Target Calibration Length |
|                   | (210 to 1500mm)                                                      |
| 900A              | Line Pitch Calibration - Tolerance against Target Calibration Length |
|                   | (1501 to 8000mm)                                                     |
| 900b              | Line Pitch Calibration - Tolerance against Target Calibration Length |
|                   | (8001 to 16000mm)                                                    |
| 900C              | Line Pitch Calibration - Tolerance against Target Calibration Length |
|                   | (16001 to 24000mm)                                                   |
| 900d              | Line Pitch Calibration - Tolerance against Target Calibration Length |
|                   | (24001 to 32000mm)                                                   |
| 900E              | Line Pitch Calibration - Tolerance against Target Calibration Length |
|                   | (32001 to 40000mm)                                                   |
| 900F              | Line Pitch Calibration - Tolerance against Target Calibration Length |
|                   | (40001 to 45000mm)                                                   |

#### 8. 7. 4.68 Vertical color registration [No.A000 to d14F]

Vertical color registration for a certain color image can be calibrated. Setting value "1" corresponds to

"1 pixel", and the setting range is from -256 to 256. Increment of the setting value moves the image of specific color to trailing edge side.

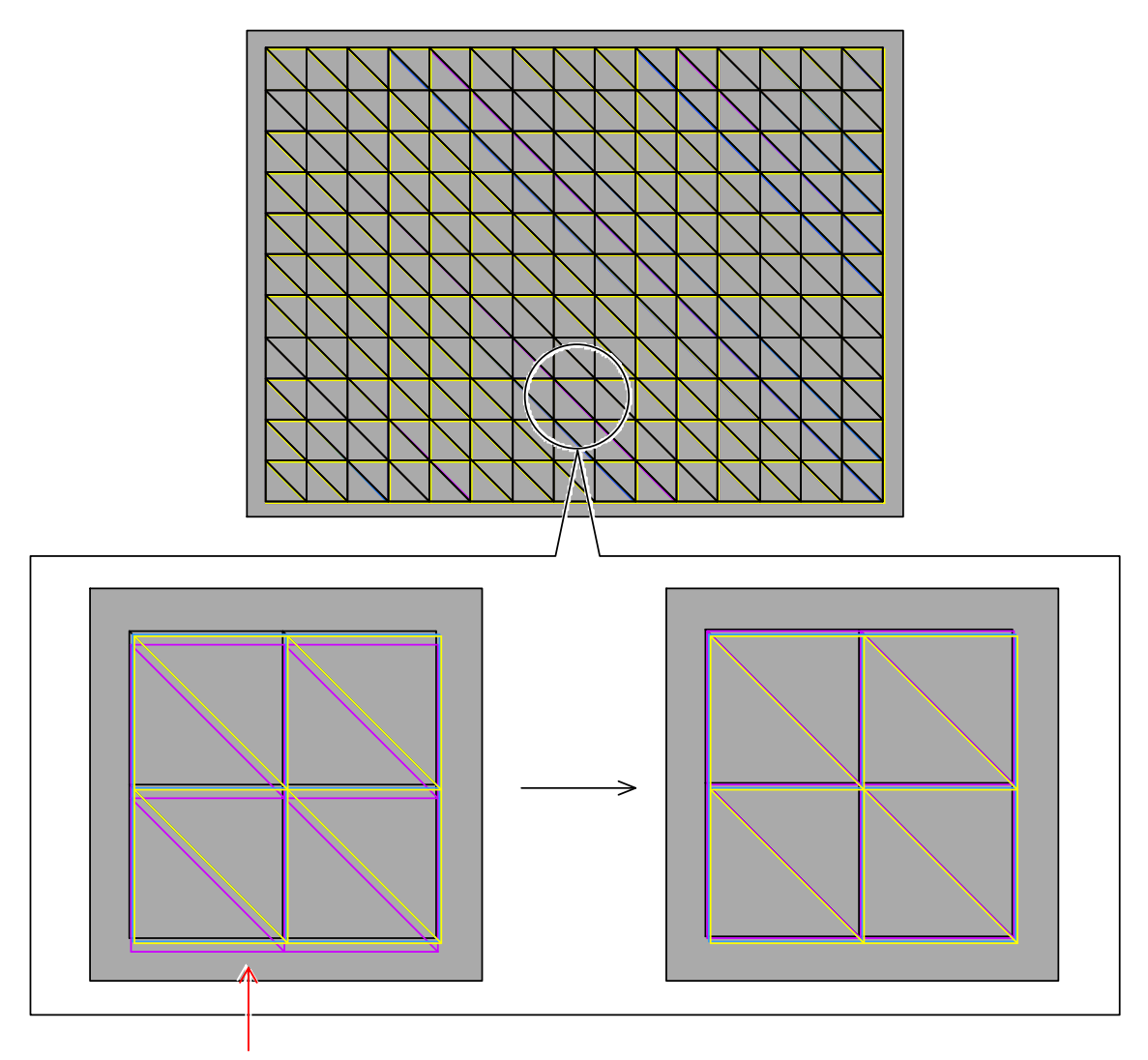

Magenta is not placed correctly. Decrease the value to move it to the leading edge side.

### 

 (1) Target conditions for the setting of vertical color registration are classified in terms of "process (1 to 4)", "media (PPC, tracing, film, gloss)", "media type (type #X)", "media width" and "media length".

(2) Length 1 to 4 mean as follows.

- Length 1 : Longer then 840mm
- Length 2 : Between 400mm to 839mm
- Length 3 : Shorter than 399mm
- Length 4 : Synchronous cut

#### 8. 7. 4.69 Horizontal color registration [No.E000 to E003]

Horizontal color registration for a certain color image can be calibrated. Setting value "1" corresponds to

"1 pixel", and the setting range is from -128 to 128. Increment of the setting value moves the image of specific color to the right.

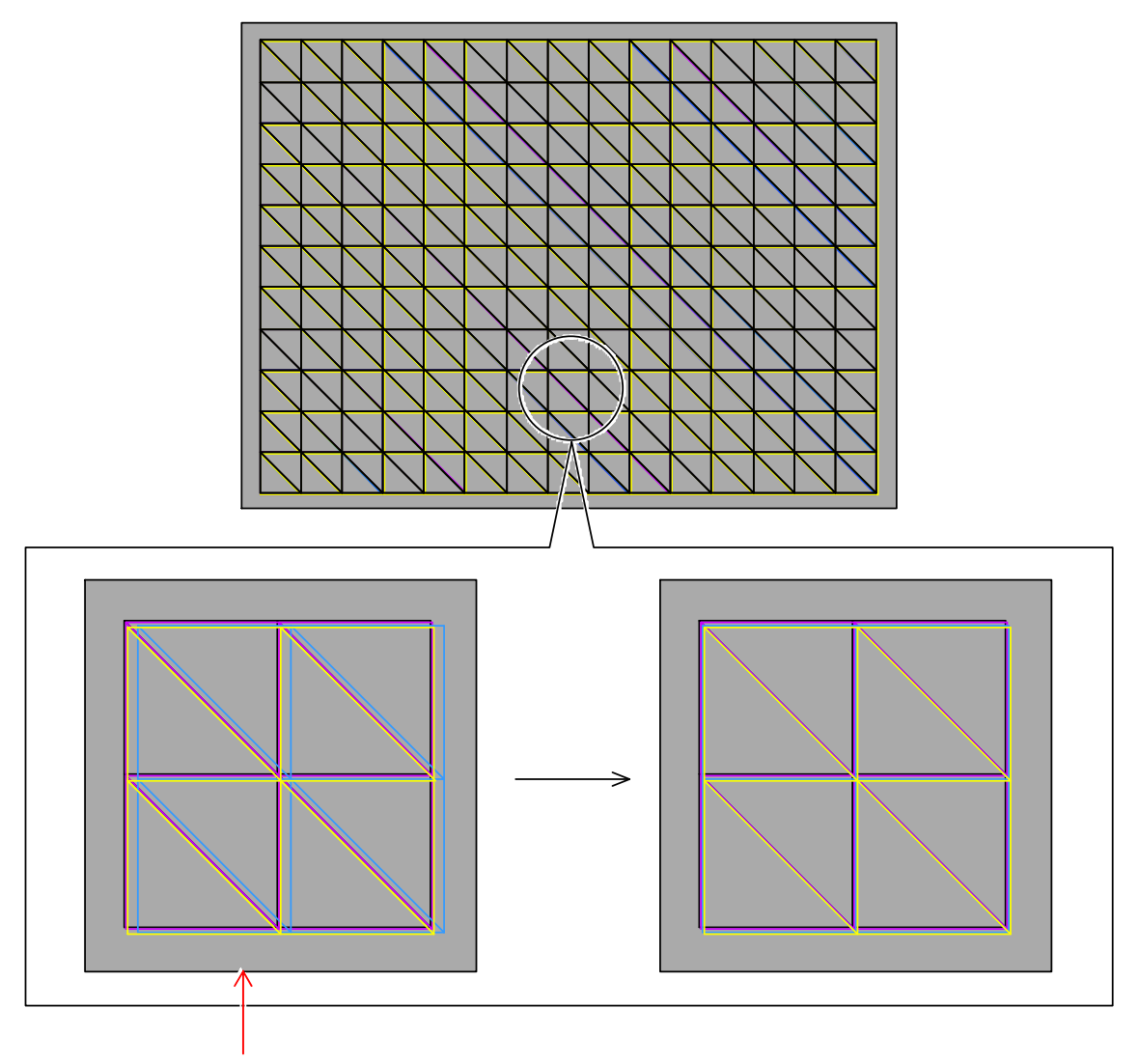

Cyan is not placed correctly. Decrease the value to move it to the left.

### 8.8 Test Print Mode

### 8.8.1 Function

Internal test patters can be printed out.

### 8.8.2 Operation

1. After entering the Service Mode, press the Menu Key 6 times to select the Test Print Mode. The Sub Mode number "5." flashes on the far left digit.

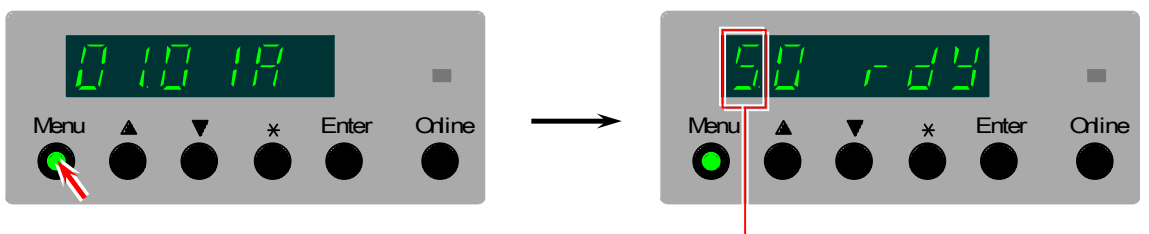

Sub Mode No. of Test Print Mode

2. Select the item code of your required setting item pressing the [▲] and [▼] Keys.

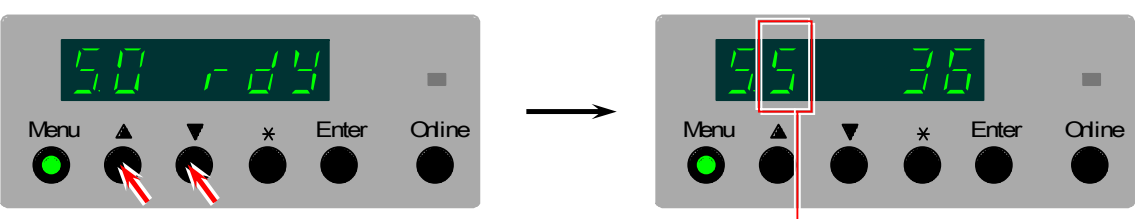

Item code (Example : Print length)

| Item code | Setting contents                                | Reference page |
|-----------|-------------------------------------------------|----------------|
| 0         | Test Print Start Mode                           | 8-227          |
| 1         | Print Number Setting Mode                       | 8-228          |
| 2         | Test Pattern Selection Mode                     | 8-228          |
| 3         | Color Selection Mode                            | 8-229          |
| 4         | Media Source Selection Mode                     | 8-230          |
| 5         | Print Length Setting Mode                       | 8-230          |
| 6         | Media Type Selection Mode (for cut sheet media) | 8-231          |
| 7         | Reserved                                        |                |
| 8         | Media Type (Type #X) Selection Mode             | 8-231          |

3. Press the Enter Key. The setting value on the right of the Status Display flashes and becomes changeable.

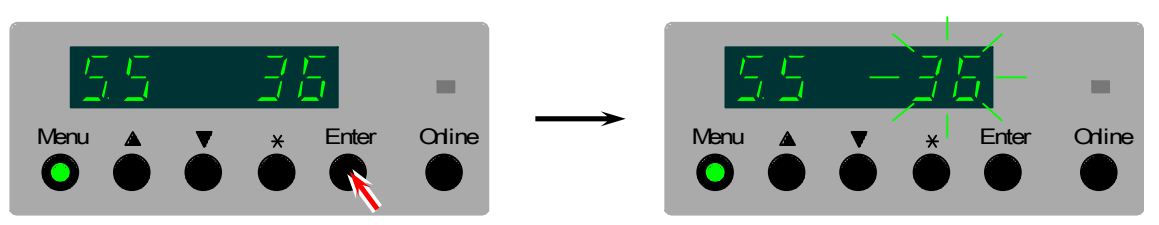

4. Change the setting value as required pressing the [ $\blacktriangle$ ] and [ $\triangledown$ ] Keys.

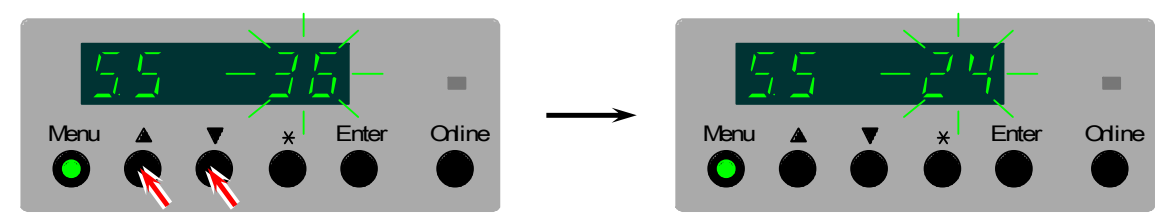

5. Press the Enter Key to decide the selected setting. The setting value stops flashing when decided.

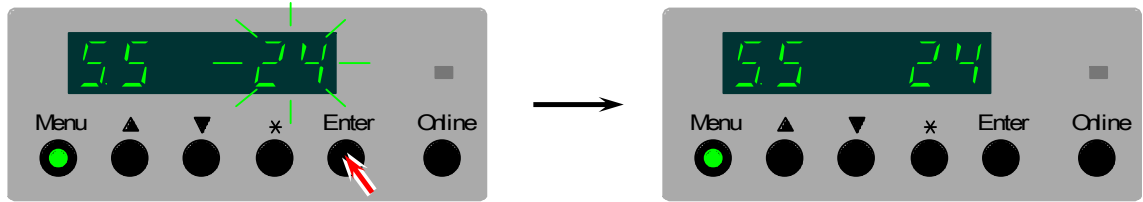

6. Select the item code "0" (Print Start Mode) pressing the [▲] and [▼] Keys.

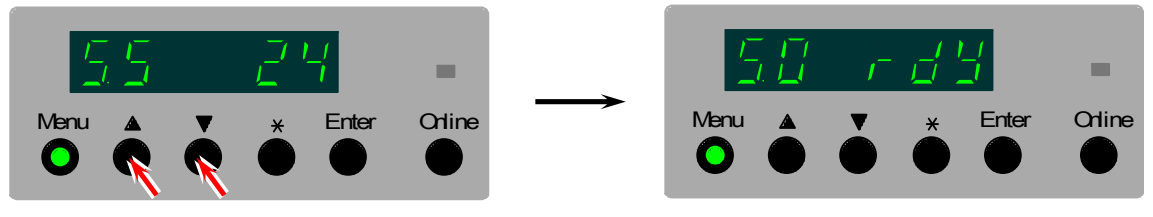

7. After confirming "rdy" is indicated, press the Enter Key to start test printing. "Prt" is indicated during printing out.

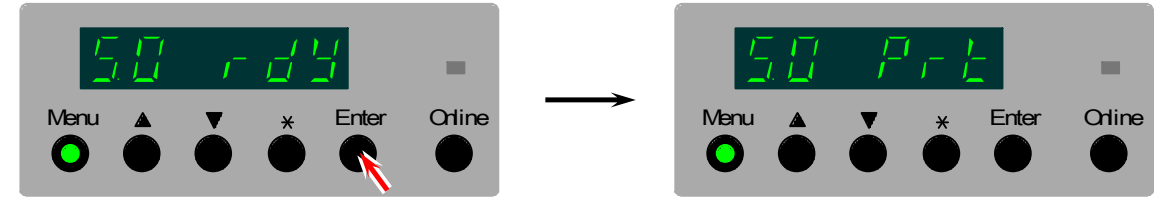

### 8.8.3 Description for each setting item

#### 8. 8. 3. 1 Test Print Start Mode

Item code "0" is the Test Print Start Mode. Press Enter Key when the Status Display is indicating "rdy", and the KIP Color 80 will start printing.

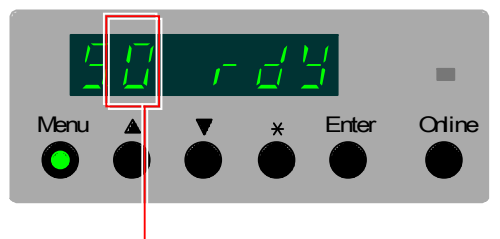

Item code of Test Print Start Mode

The Status Display may indicate other code as follows according to the situation.

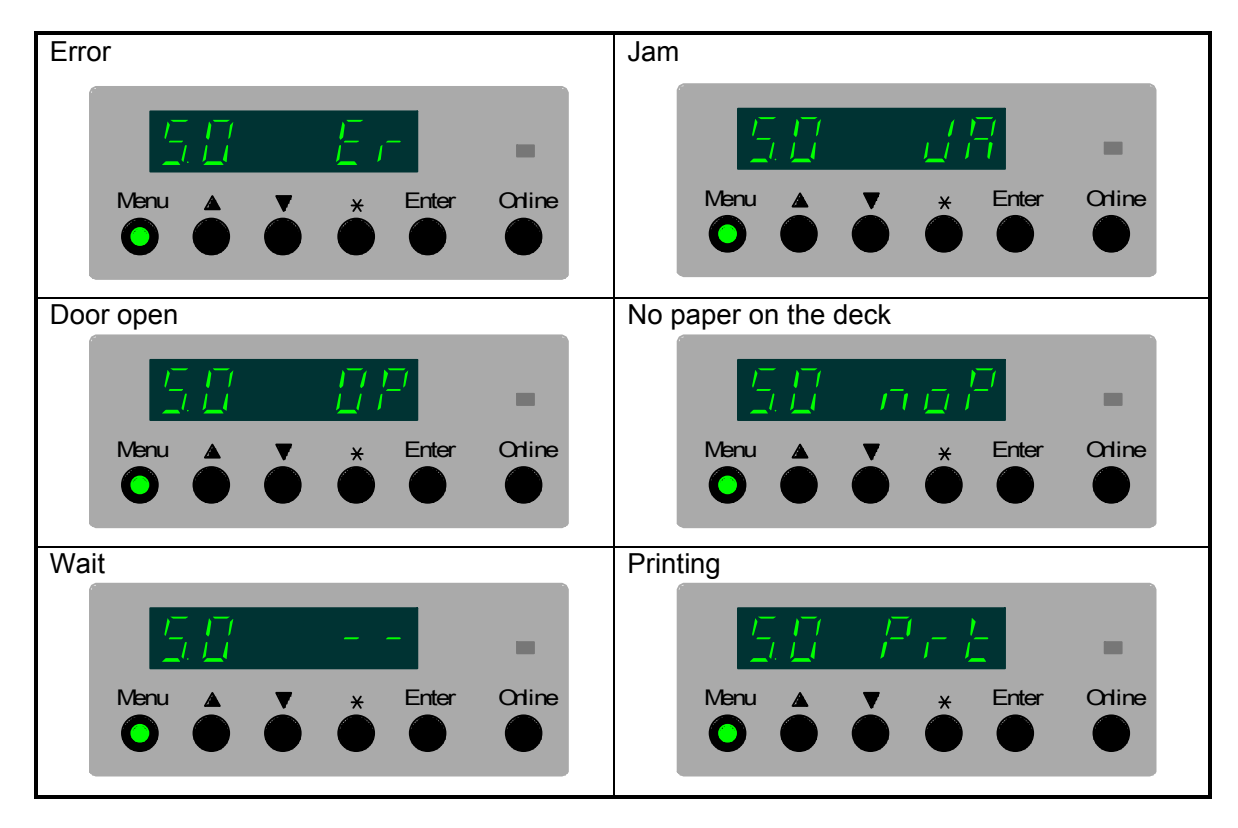

#### 8. 8. 3. 2 Print Number Setting Mode

Item code "1" is the Print Number Setting Mode. Input the necessary number of prints with the  $[\blacktriangle]$  and  $[\blacktriangledown]$  Keys. The maximum number is 99.

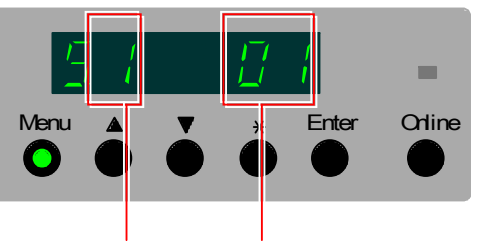

Item code of Print Number Setting Mode

Print number

### 

Do not set the print number to "SP" as it is provided for the developing purpose. It is a king of running mode which will produce 30,000 prints.

#### 8. 8. 3. 3 Test Pattern Selection Mode

Item code "2" is the Test Pattern Selection Mode. Select a Test Pattern pressing the [ $\blacktriangle$ ] and [ $\blacktriangledown$ ] Keys. There are 32 selectable patterns. See [8.8.4 Test pattern] for the detail.

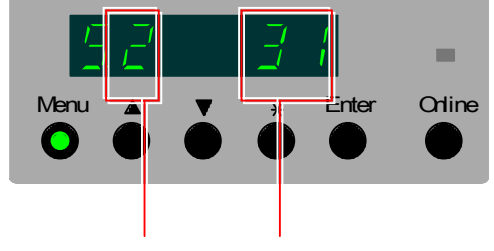

Item code of Test Pattern Selection Mode Test Pattern

#### 8.8.3.4 Color Selection Mode

Item code "3" is the Color Selection Mode. The test pattern is printed with the color combination selected in this mode. There are 16 selectable patterns of color combination. Select the code of required color combination pressing the [ $\blacktriangle$ ] and [ $\blacktriangledown$ ] Keys.

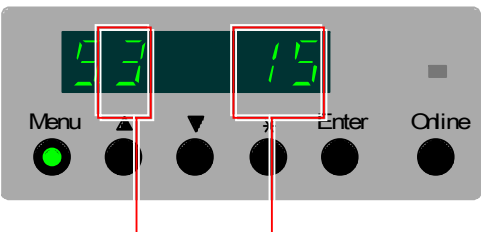

Item code of Color Selection Mode

Code of color combination

| Code | Color combination | Code | Color combination |
|------|-------------------|------|-------------------|
| 0    | No color          | 8    | K                 |
| 1    | С                 | 9    | CK                |
| 2    | М                 | 10   | MK                |
| 3    | CM                | 11   | CMK               |
| 4    | Υ                 | 12   | YK                |
| 5    | CY                | 13   | CYK               |
| 6    | MY                | 14   | MYK               |
| 7    | CMY               | 15   | CMYK              |

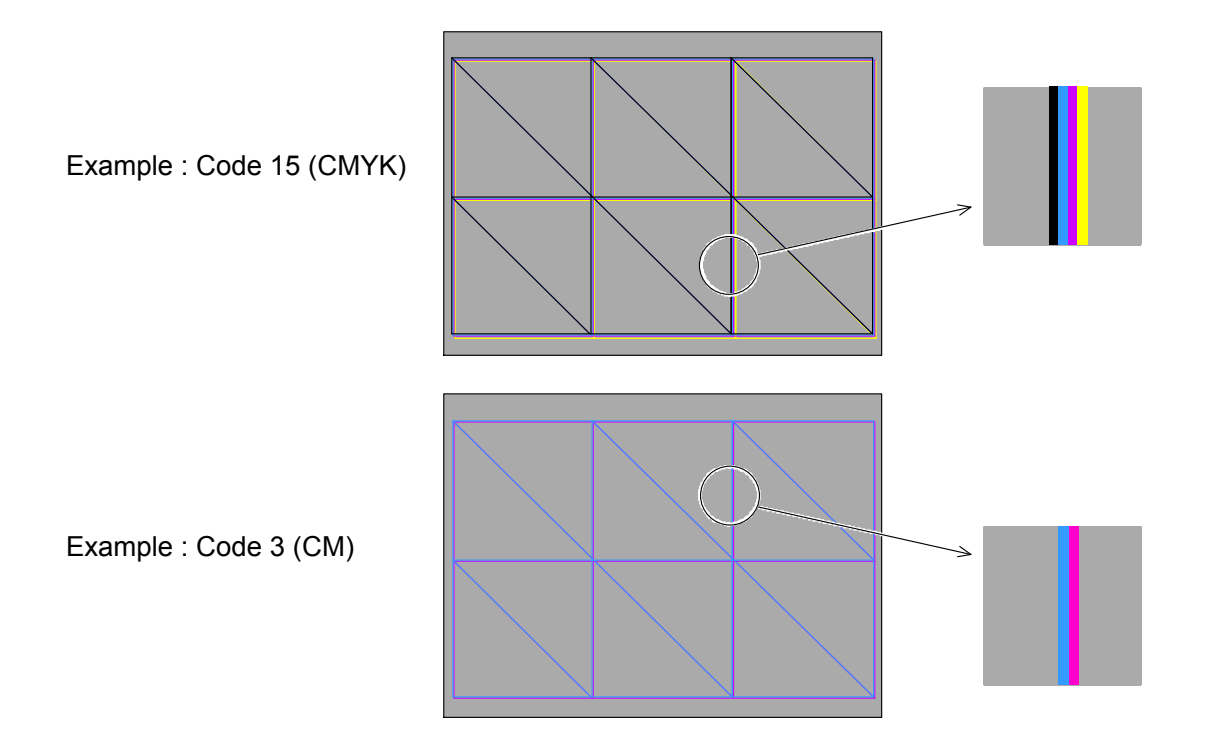

### 

The color combination selected in this mode does not affect the Test Pattern No.31. The image is printed being divided into 4 colors respectively in case of the Test Pattern No.31.

#### 8. 8. 3. 5 Media Source Selection Mode

Item code "4" is the Media Source Selection Mode. The selectable items are Roll Decks 1 to 4 and the Bypass Feeder. Select the code of required media source pressing the [ $\blacktriangle$ ] and [ $\blacktriangledown$ ] Keys.

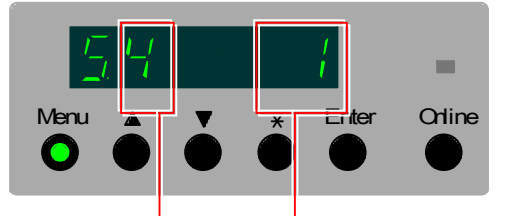

Item code of Media Source Selection Mode

Code of media source

| Code | Media source  |
|------|---------------|
| 0    | Bypass Feeder |
| 1    | Roll Deck 1   |
| 2    | Roll Deck 2   |
| 3    | Roll Deck 3   |
| 4    | Roll Deck 4   |

#### 8. 8. 3. 6 Print Length Setting Mode

Item code "5" is the Media Source Selection Mode. The indicated sizes depend on the selection of format (metric/inch). Select the required print length pressing the [ $\blacktriangle$ ] and [ $\triangledown$ ] Keys.

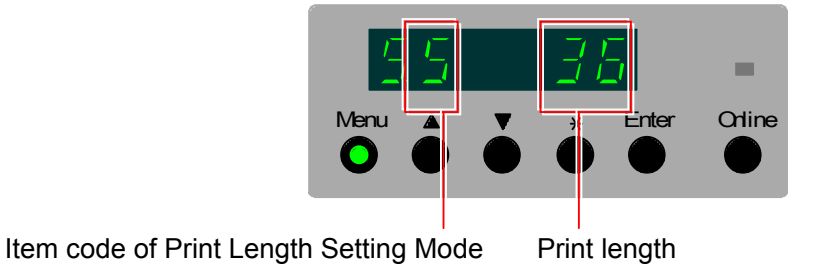

Selectable lengths are; <u>Metric mode</u> A0, A1, A2, A3, A4, A5, b1, b2, b3, b4, b5 & SC <u>Inch mode</u> 48", 44", 36", 34", 30", 24", 22", 18", 17", 15", 11", 8.5 & SC

### 

Print length becomes either 6m or 48m depending on the maximum print length setting (Service Mode 4-0004) if "SC" is selected.

#### 8. 8. 3. 7 Media Type Selection Mode (for cut sheet)

Item code "6" is the Media Type Selection Mode applied in test printing with the cut sheet media. Select the code of required media type pressing the [ $\blacktriangle$ ] and [ $\triangledown$ ] Keys.

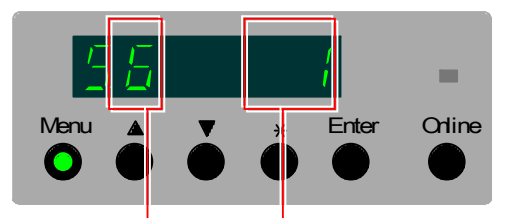

Item code of Media Type Selection Mode

Code of media type

| Code | Media source           |
|------|------------------------|
| 0    | Plain paper            |
| 1    | Vellum / tracing paper |
| 2    | Film                   |
| 3    | Gloss                  |

#### 8. 8. 3. 8 Media Type (Type #X) Selection Mode

Item code "8" is the Media Type (Type #X) Selection Mode. Select the code of required media type pressing the [ $\blacktriangle$ ] and [ $\bigtriangledown$ ] Keys.

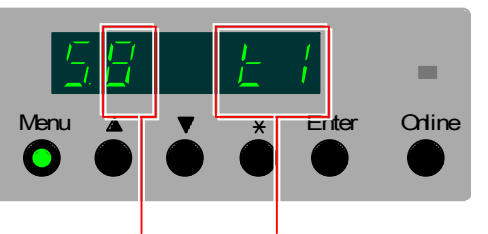

Item code of Media Type Selection Mode

Code of media type

| Code | Media type |
|------|------------|
| t1   | Type #1    |
| t2   | Type #2    |
| t3   | Type #3    |
| t4   | Type #4    |

### 8.8.4 Test patterns

Descriptions of the selected test patterns are listed in below.

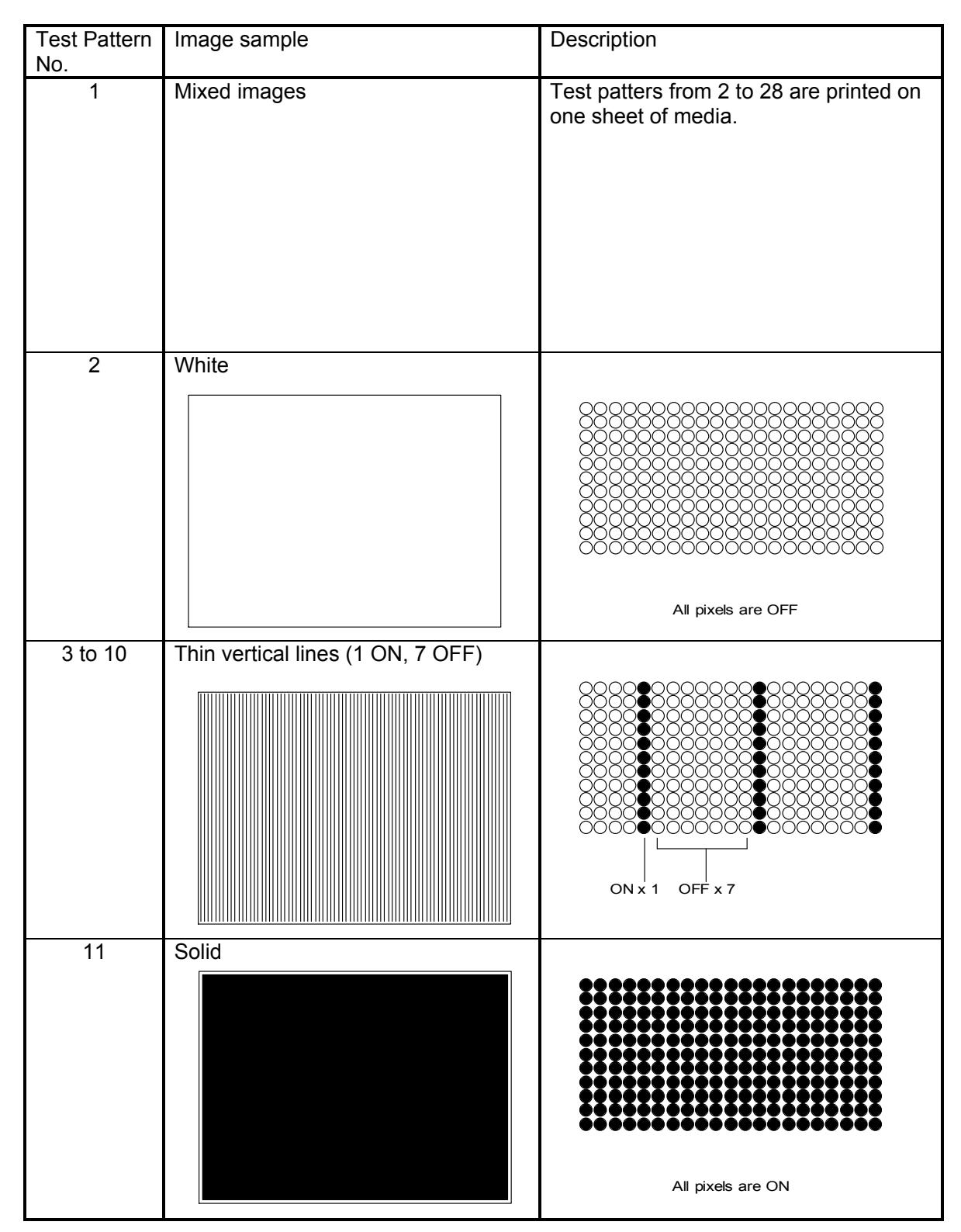

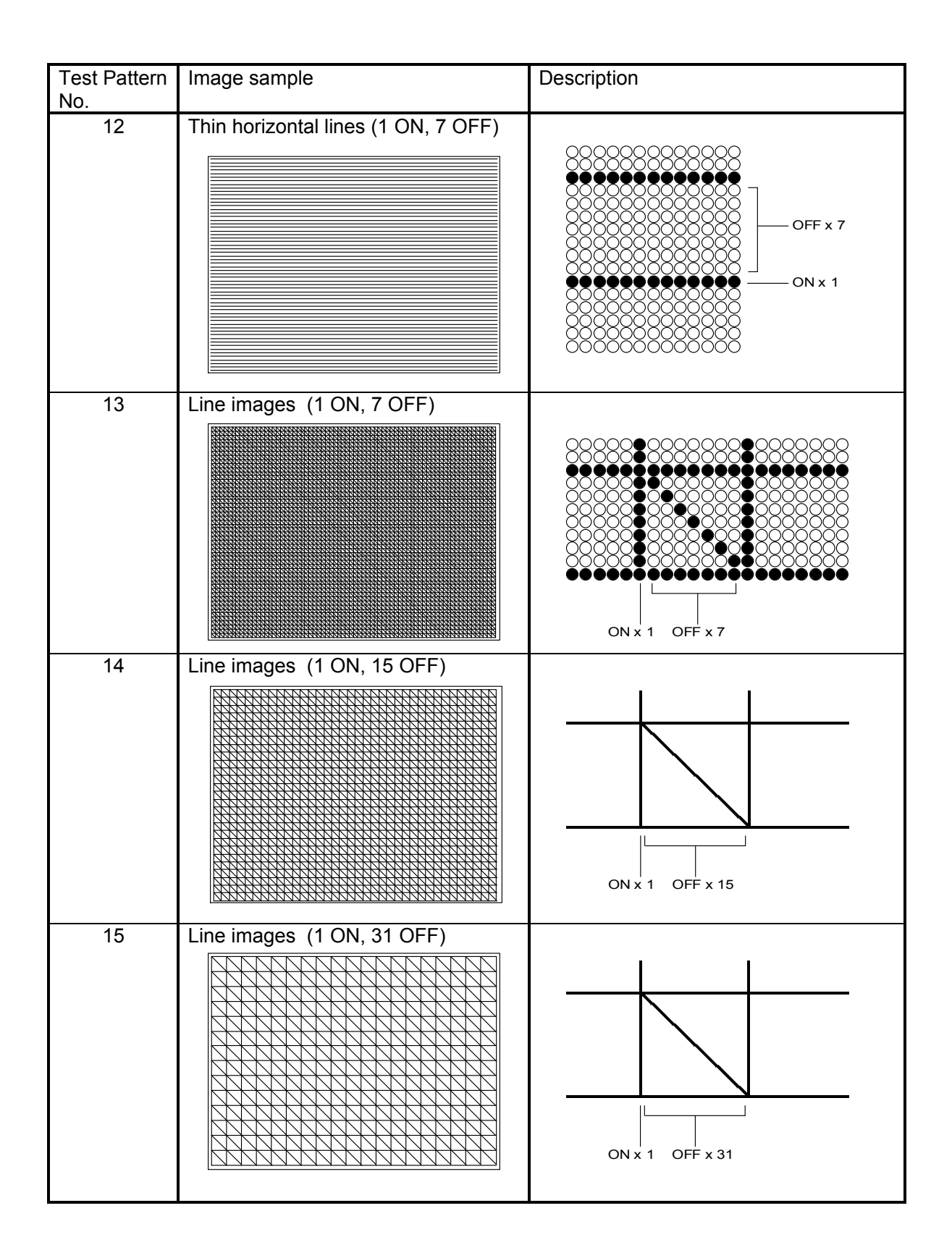

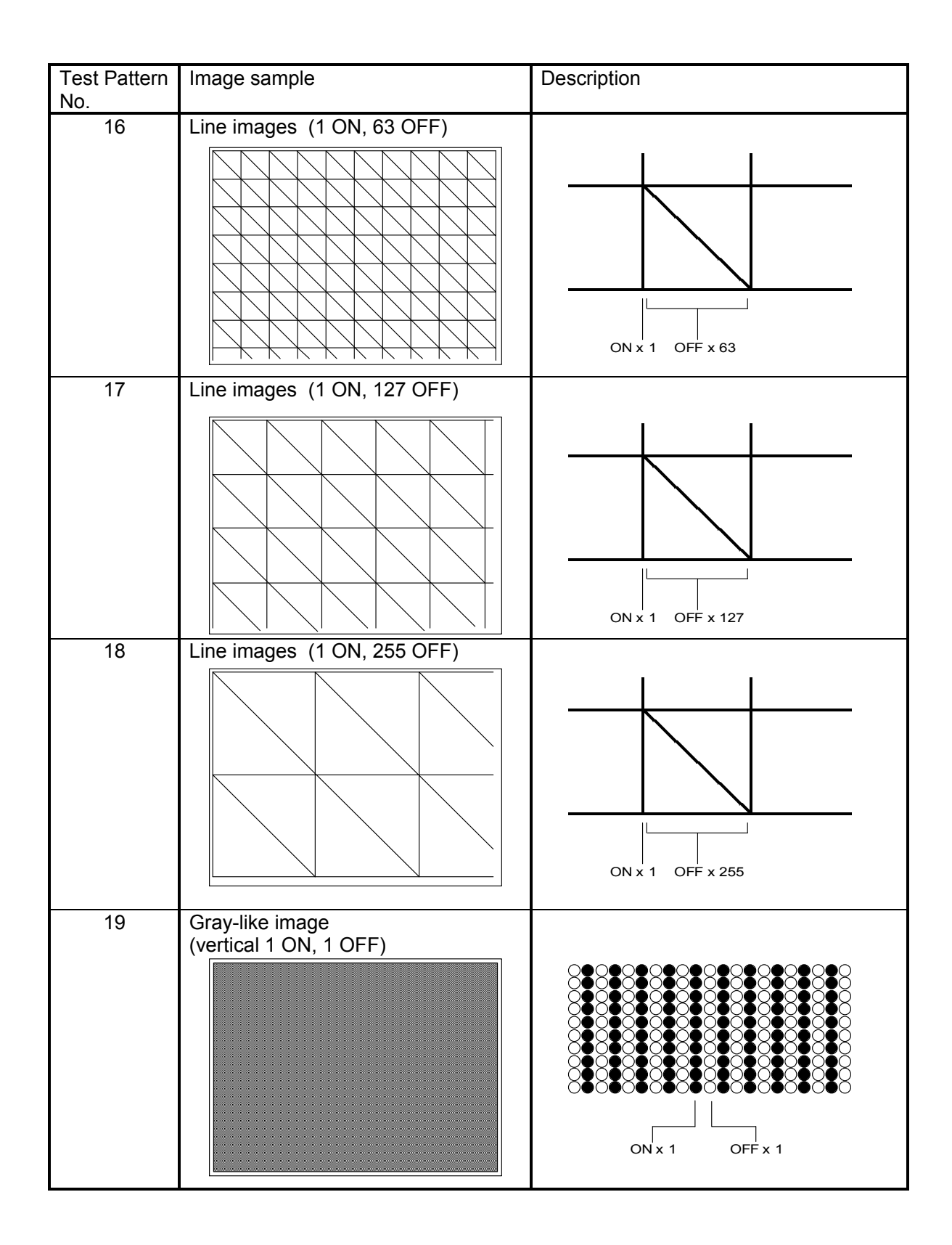

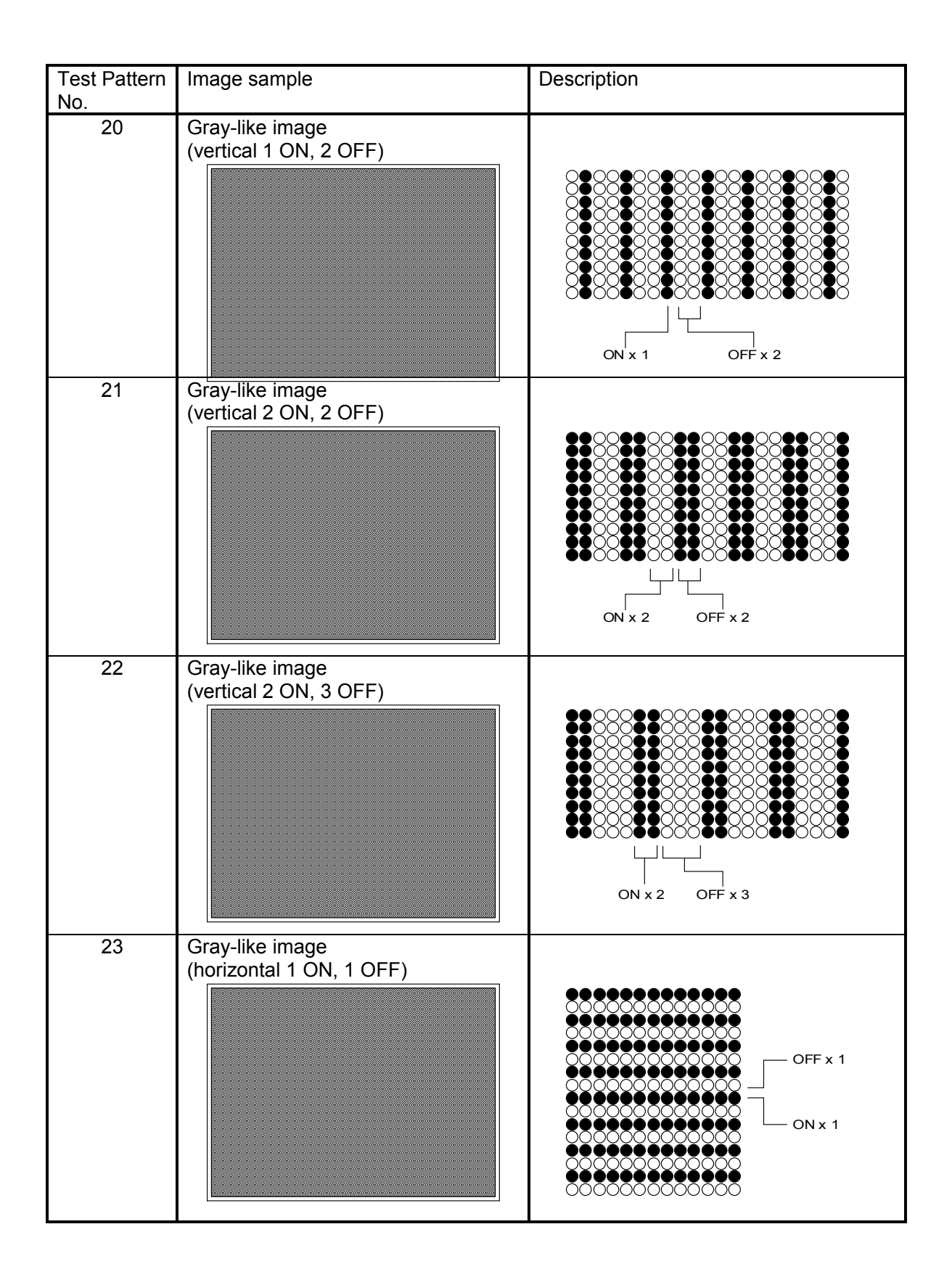

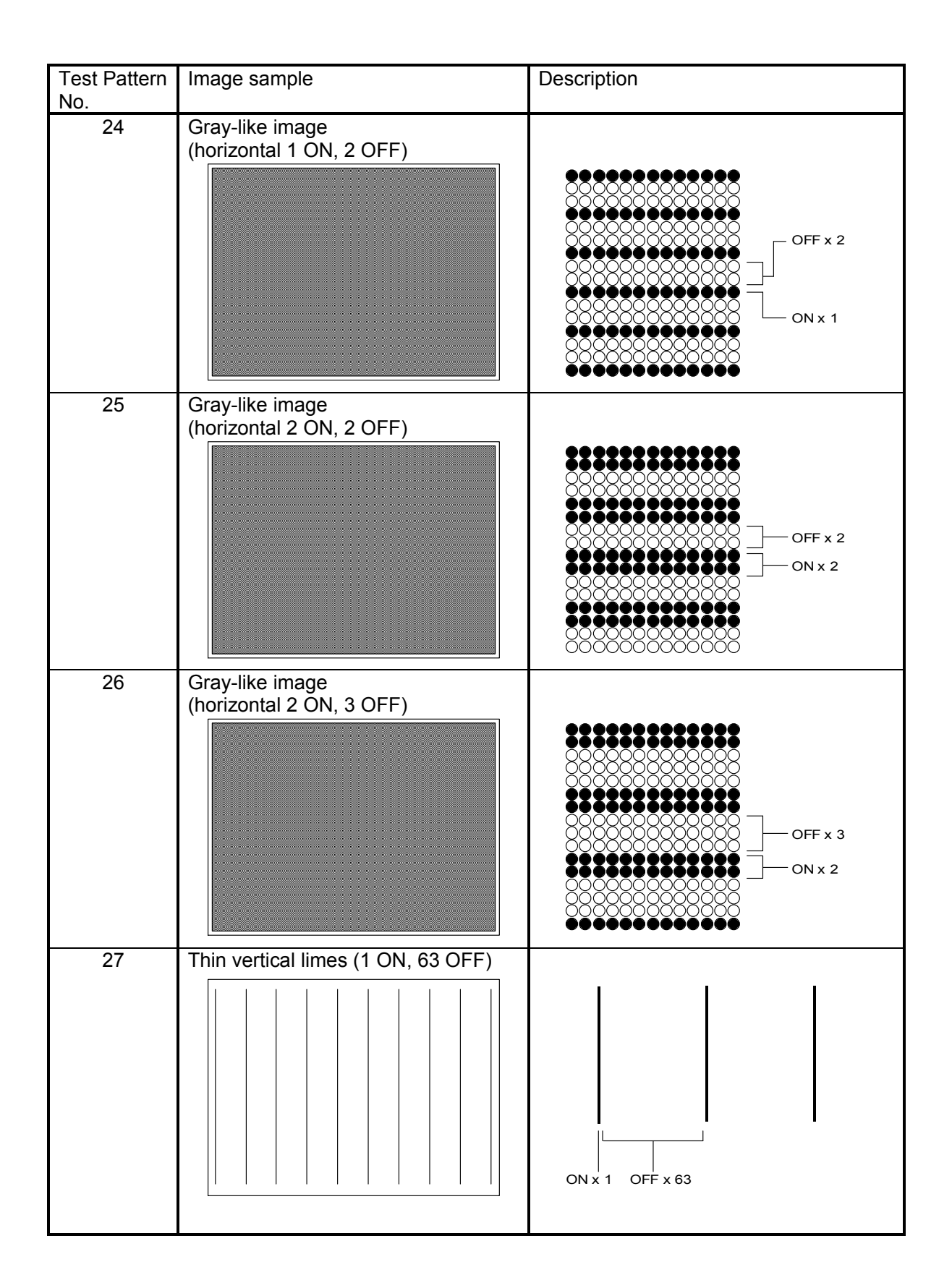

| Test Pattern<br>No. | Image sample    | Description                                                                                      |
|---------------------|-----------------|--------------------------------------------------------------------------------------------------|
| 28                  | Gray-like image |                                                                                                  |
| 29                  |                 |                                                                                                  |
| 30                  |                 |                                                                                                  |
| 31                  | Mixed images    | Test patters from 2 to 28 are printed on<br>one sheet of media being divided into<br>each color. |

### 8.9 Running Mode (Do not use)

The Sub Mode No.6 is the Running Mode provided only for the development purpose of manufacturer. **Do not make any operation in this Mode.** 

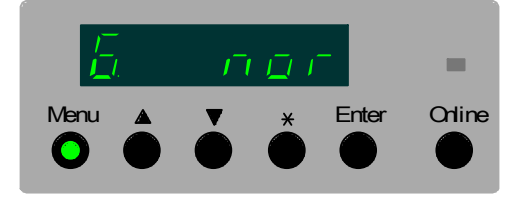

### 8.10 Sub Mode No.7 (Reserved)

The Sub Mode No.7 is reserved in preparation for future use. **Do not make any operation in this Mode.** 

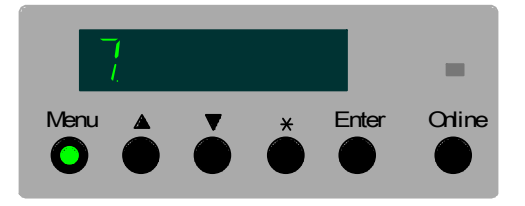

### 8.11 Special Mode

### 8.11.1 Function

Most of items in the Special Mode are provided for the developing purpose of the manufacturer. Only few items can be operated in the service field. See the following list for the details of the items.

| Setting item | Contents                                        | Necessity of | Reference |
|--------------|-------------------------------------------------|--------------|-----------|
| code         |                                                 | operation in | page      |
|              |                                                 | the service  |           |
|              |                                                 | field        |           |
| 00           | Image Corona adjustment (Process 1)             | Unnecessary  |           |
| 01           | Transfer Corona adjustment (Process 1)          | Unnecessary  |           |
| 02           | Separation Corona adjustment (Process 1)        | Unnecessary  |           |
| 03           | Separation Corona adjustment (Process 1)        | Unnecessary  |           |
| 04           | Transfer Corona adjustment (Process 2)          | Unnecessary  |           |
| 05           | Separation Corona adjustment (Process 2)        | Unnecessary  |           |
| 06           | Image Corona adjustment (Process 3)             | Unnecessary  |           |
| 07           | Transfer Corona adjustment (Process 3)          | Unnecessary  |           |
| 08           | Separation Corona adjustment (Process 3)        | Unnecessary  |           |
| 09           | Image Corona adjustment (Process 4)             | Unnecessary  |           |
| 0A           | Transfer Corona adjustment (Process 4)          | Unnecessary  |           |
| 0b           | Separation Corona adjustment (Process 4)        | Unnecessary  |           |
| 0C           | Developer Bias adjustment (Process 1)           | Unnecessary  |           |
| 0d           | Developer Bias adjustment (Process 2)           | Unnecessary  |           |
| 0E           | Developer Bias adjustment (Process 3)           | Unnecessary  |           |
| 0F           | Developer Bias adjustment (Process 4)           | Unnecessary  |           |
| 10           | LED Head ON (Process 1)                         | Unnecessary  |           |
| 11           | LED Head ON (Process 2)                         | Unnecessary  |           |
| 12           | LED Head ON (Process 3)                         | Unnecessary  |           |
| 13           | LED Head ON (Process 4)                         | Unnecessary  |           |
| 14           | Surface Potential Measurement Mode (Process 1)  | Unnecessary  |           |
| 15           | Surface Potential Measurement Mode (Process 2)  | Unnecessary  |           |
| 16           | Surface Potential Measurement Mode (Process 3)  | Unnecessary  |           |
| 17           | Surface Potential Measurement Mode (Process 4)  | Unnecessary  |           |
| 18           | Manual execution of SP Control (Process 1)      | As required  | 8-241     |
| 19           | Manual execution of SP Control (Process 2)      | As required  | 8-241     |
| 1A           | Manual execution of SP Control (Process 3)      | As required  | 8-241     |
| 1b           | Manual execution of SP Control (Process 4)      | As required  | 8-241     |
| 1C           | Density Lock Execution Mode (Process 1)         | Unnecessary  |           |
| 1d           | Density Lock Execution Mode (Process 2)         | Unnecessary  |           |
| 1E           | Density Lock Execution Mode (Process 3)         | Unnecessary  |           |
| 1F           | Density Lock Execution Mode (Process 4)         | Unnecessary  |           |
| 20           | Manual execution of Density Control (Process 1) | As required  | 8-242     |
| 21           | Manual execution of Density Control (Process 2) | As required  | 8-242     |
| 22           | Manual execution of Density Control (Process 3) | As required  | 8-242     |
| 23           | Manual execution of Density Control (Process 4) | As required  | 8-242     |
| 24           | Toner Supplying Mode (Process 1)                | Necessary    | 8-243     |
| 25           | Toner Supplying Mode (Process 2)                | Necessary    | 8-243     |
| 26           | Toner Supplying Mode (Process 3)                | Necessary    | 8-243     |
| 27           | Toner Supplying Mode (Process 4)                | Necessary    | 8-243     |
| 28           | Toner Supplying Mode (All processes)            | Necessary    | 8-243     |

### 8.11.2 Operation

#### 8.11. 2.1 Manual execution of SP Control (Codes : 18 to 1b)

It is possible to execute the SP Control anytime you require.

1. After entering the Service Mode, press the Menu Key 9 times to select the Special Mode. The Sub Mode number "8." flashes on the far left digit.

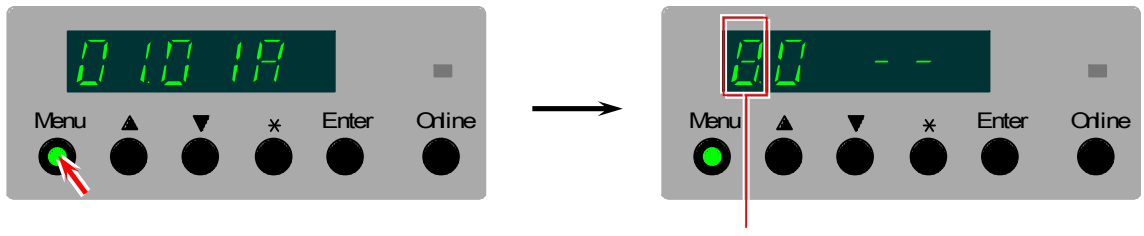

Sub Mode No. of Special Mode

2. Indicate any code number from "18" to "1b" pressing the [  $\blacktriangle$ ] and [  $\blacktriangledown$  ] Keys.

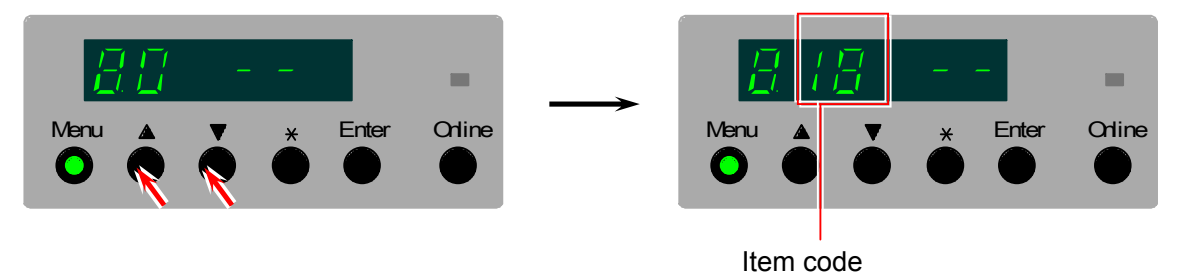

3. Press the Enter Key to execute the SP Control. "88" flashes on the Status Display during the control of surface potential, and it will return to "- -" when controlling is completed.

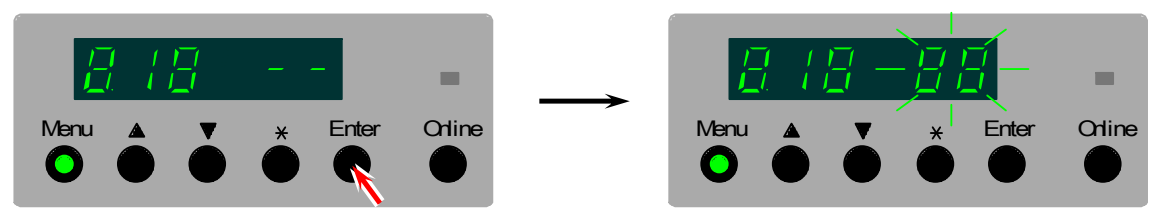

5. Press the Online Key to cancel the Service Mode

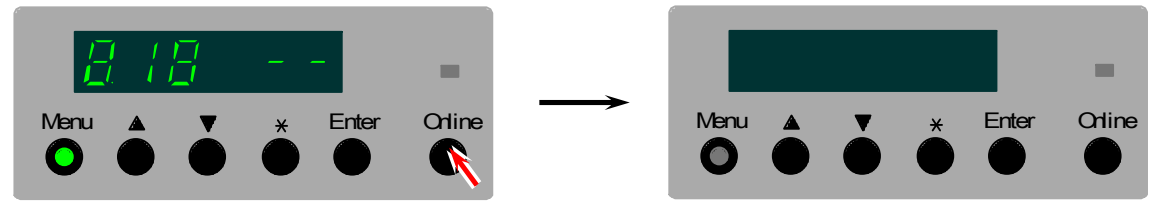
#### 8.11. 2. 2 Manual execution of Density Control (Codes : 20 to 23)

It is possible to execute the Density Control anytime you require.

1. After entering the Service Mode, press the Menu Key 9 times to select the Special Mode. The Sub Mode number "8." flashes on the far left digit.

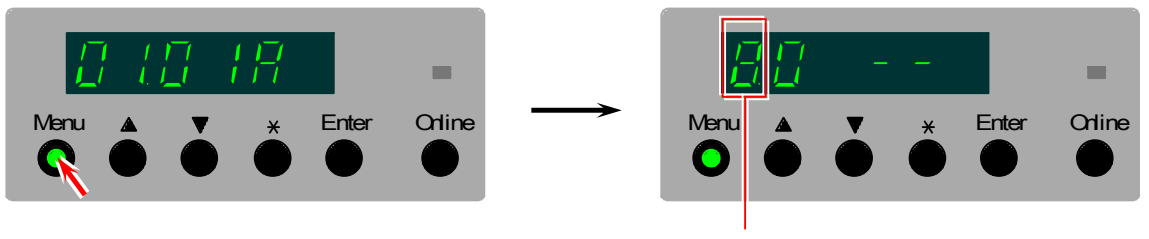

Sub Mode No. of Special Mode

2. Indicate any code number from "20" to "23" pressing the [▲] and [▼] Keys.

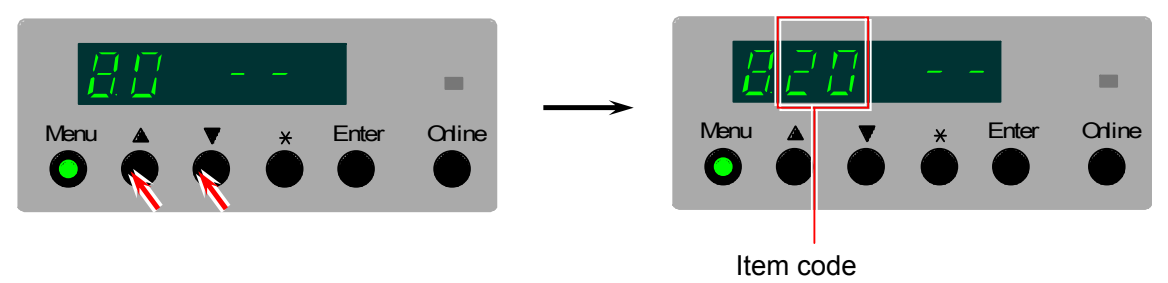

 Press the Enter Key to execute the Density Control. "88" flashes on the Status Display during the control of surface potential, and it will return to "--" when controlling is completed.

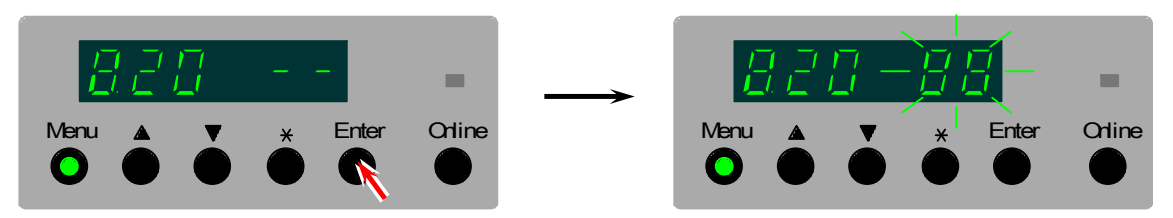

5. Press the Online Key to cancel the Service Mode

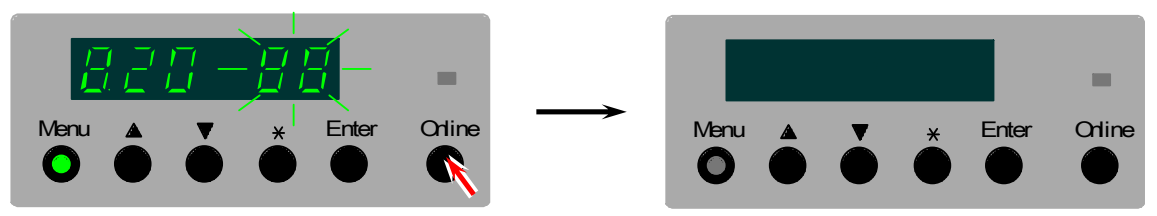

#### 8.11. 2. 3 Toner Supplying Mode (Codes : 24 to 28)

It is possible to supply the toner to the Developer Unit after installing the empty Developer Unit to the machine, in such case as the installation or developer maintenance. Choose any of the setting item code according to your necessity.

| Setting item code |                                      |
|-------------------|--------------------------------------|
| 24                | Toner Supplying Mode (Process 1)     |
| 25                | Toner Supplying Mode (Process 2)     |
| 26                | Toner Supplying Mode (Process 3)     |
| 27                | Toner Supplying Mode (Process 4)     |
| 28                | Toner Supplying Mode (All processes) |

1. After entering the Service Mode, press the Menu Key 9 times to select the Special Mode. The Sub Mode number "8." flashes on the far left digit.

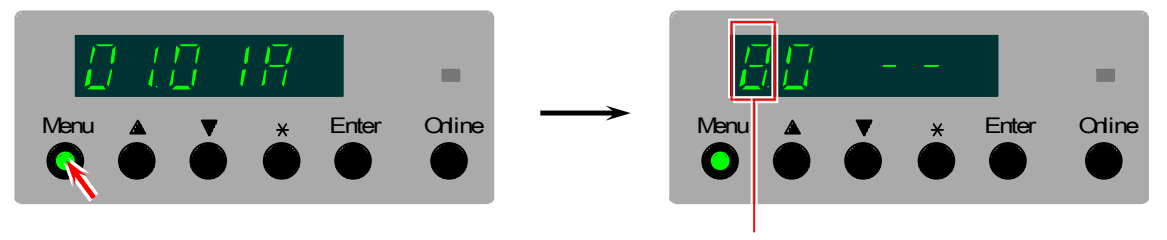

Sub Mode No. of Special Mode

2. Indicate any code number from "24" to "28" pressing the [  $\blacktriangle$ ] and [  $\blacktriangledown$  ] Keys.

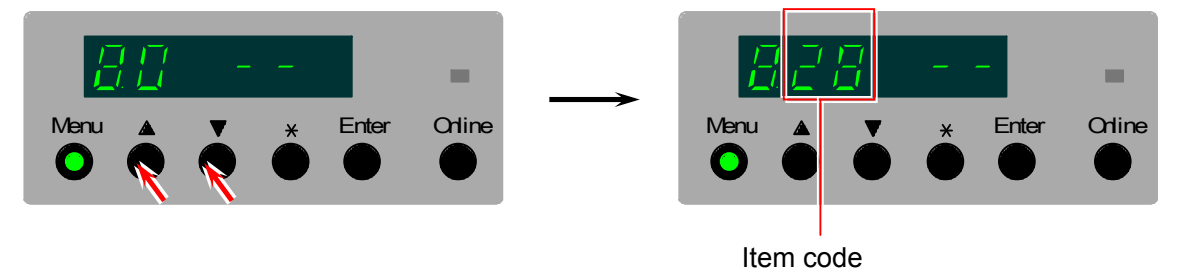

3. Press the Enter Key to start supplying the toner. "88" flashes on the Status Display during toner supplying, and it will return to "- -" when completed.

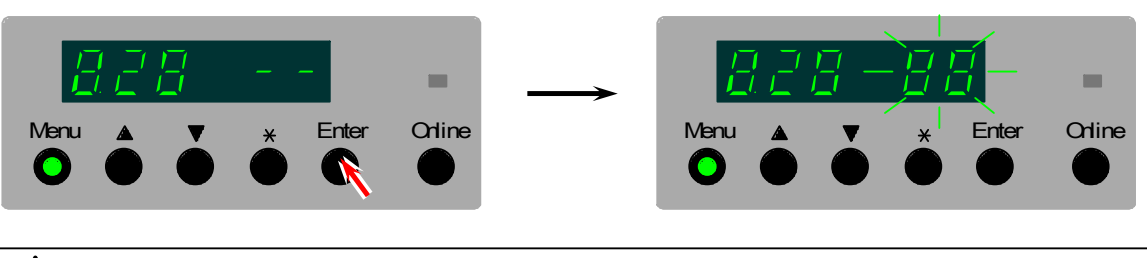

#### 

It takes about 12 to 15 minutes until the completion of toner supplying.

4. Press the Online Key to cancel the Service Mode

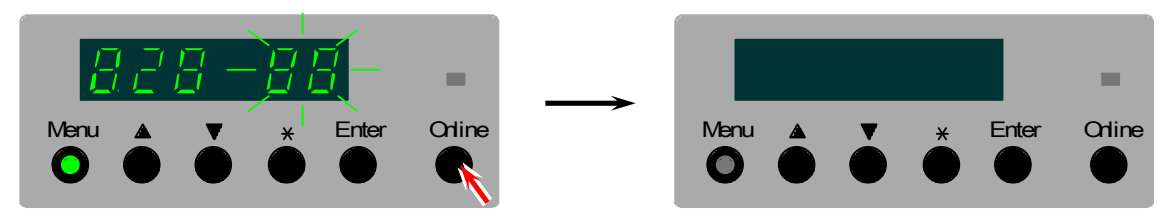

## 8.12 Color Registration Calibration Mode

### 8.12.1 Function

Calibrations of Color Registration V and H are available.

### 

It is recommended to calibrate the Color Registration V and H data on the KIP Diagnostics as it provides easier operation for getting the same calibration result, which is described in detail on the chapter 10.

### 8.12. 2 Operation

1. After entering the Service Mode, press the Menu Key 9 times to select the Color Registration Calibration Mode. The Sub Mode number "9." flashes on the far left digit.

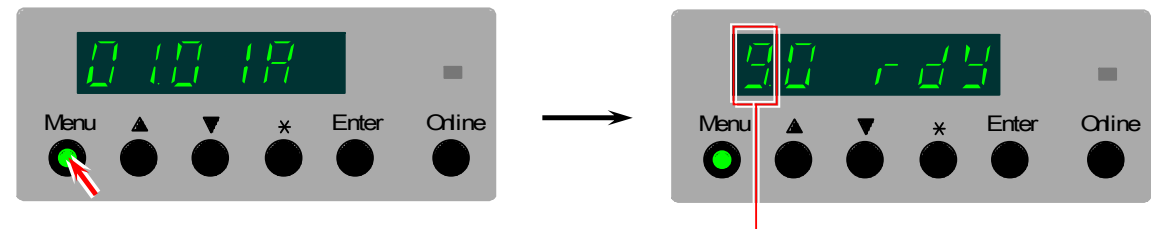

Sub Mode No. of Color Registration Calibration Mode

2. Select the item code of your required setting item pressing the [▲] and [▼] Keys.

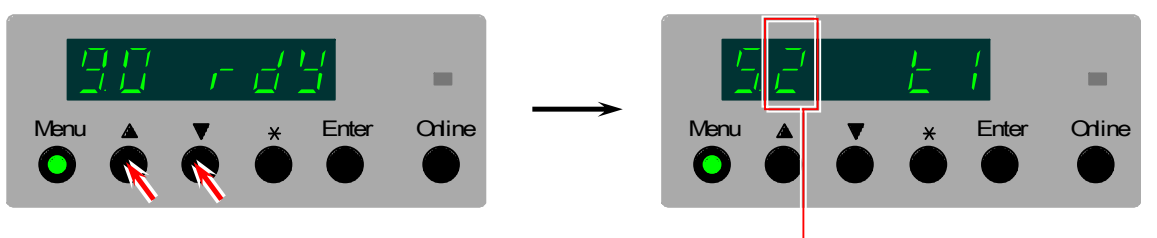

Item code (Example : Print length)

| Item code | Setting contents                                       | Reference page |
|-----------|--------------------------------------------------------|----------------|
| 0         | Calibration Start Mode                                 | 8-247          |
| 1         | Deck Selection Mode                                    | 8-248          |
| 2         | Media Type (Type #X) Selection Mode                    | 8-248          |
| 3         | Calibration Item Selection Mode                        | 8-249          |
| 4         | Simple Calibration / Normal Calibration Selection Mode | 8-249          |
| 5         | Data Number to save Line Pitch Calibration Data        | 8-             |
| 6         | Target Length of Line Pitch - Meter                    | 8-             |
| 7         | Target Length of Line Pitch - Millimeter               | 8-             |
| 8         | Number of sampling prints for Line Pitch Calibration   | 8-             |

3. Press the Enter Key. The setting value on the right of the Status Display flashes and becomes changeable.

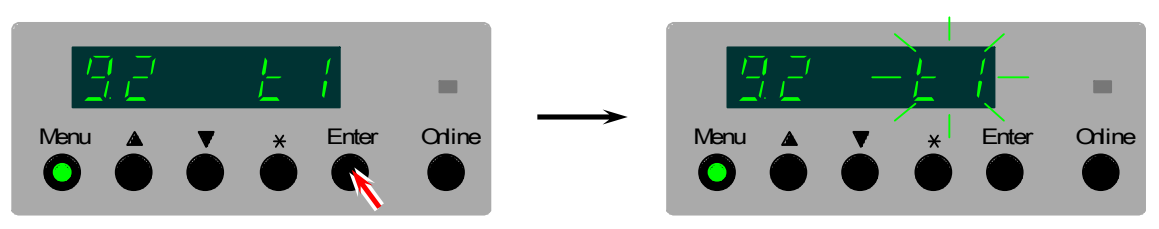

4. Change the setting value as required pressing the [▲] and [▼] Keys.

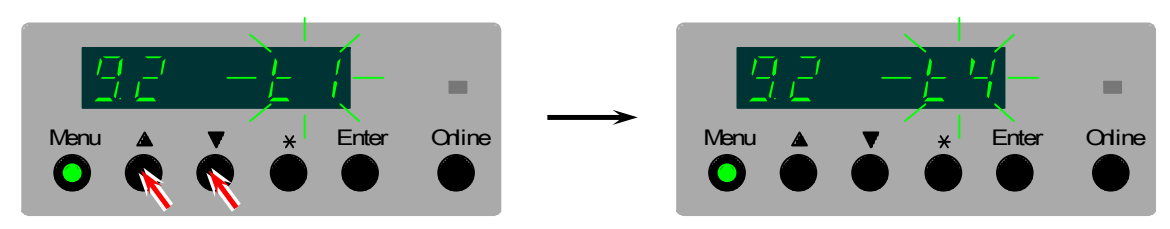

5. Press the Enter Key to decide the selected setting. The setting value stops flashing when decided.

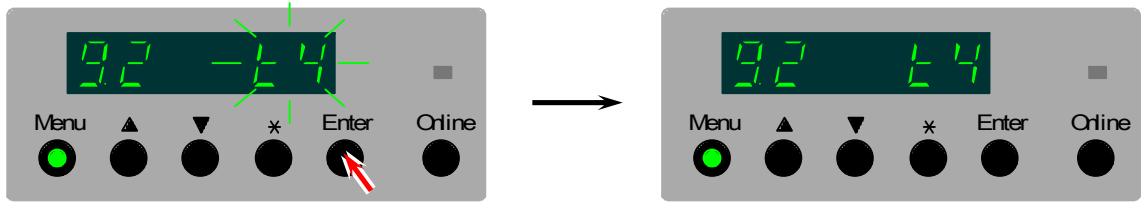

6. Select the item code "0" (Calibration Start Mode) pressing the [ $\blacktriangle$ ] and [ $\triangledown$ ] Keys.

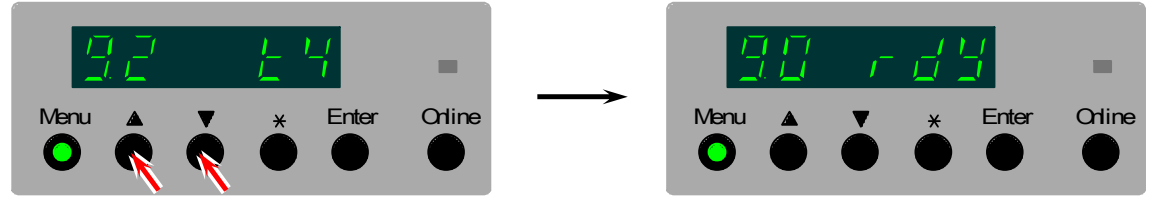

7. After confirming "rdy" is indicated, press the Enter Key to start test printing. The KC 80 starts calibration process of Color Registration V or H according to the setting. "Adj" is indicated during printing out.

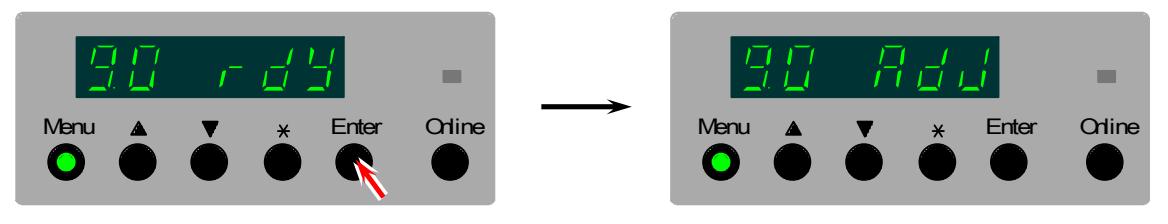

#### 

An exclusive calibration will be printed on some sheets during the calibration.

### 8.12. 3 Description for each setting item

The setting items of Color Registration Calibration Mode are described briefly in this section as these items are explained more precisely in chapter 9.

#### 8.12. 3.1 Calibration Start Mode

Item code "0" is the Calibration Start Mode. Press Enter Key when the Status Display is indicating "rdy", and the KIP Color 80 will start calibration according to the setting.

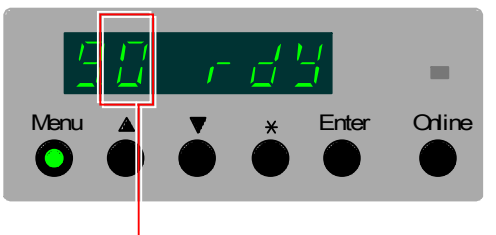

Item code of Test Print Start Mode

The Status Display may indicate other code as follows according to the situation.

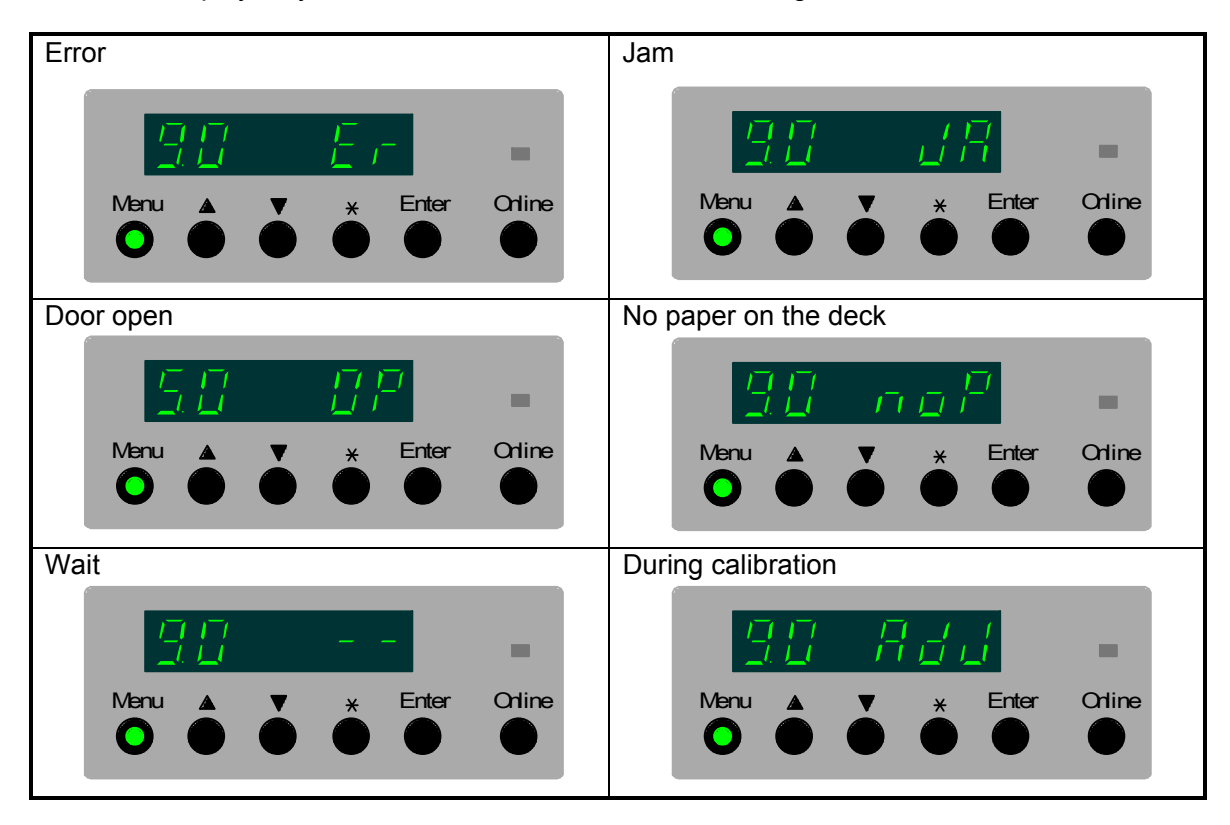

#### 

If "Sensor" calibration is performed, the Status Display will indicate the output voltages from the color sensors (CMY) in the middle of calibration as the right.

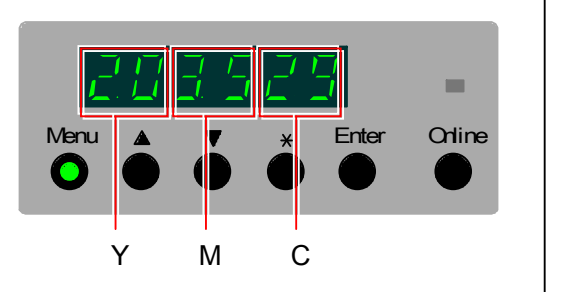

#### 8.12. 3. 2 Deck Selection Mode

Item code "1" is the Deck Selection Mode. The media in the selected deck is used for the calibration. Select the code of required media source pressing the [ $\blacktriangle$ ] and [ $\bigtriangledown$ ] Keys.

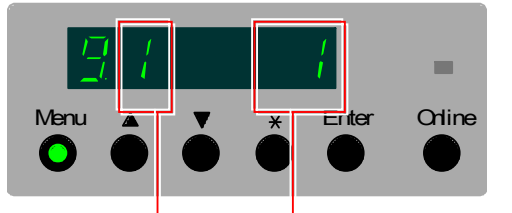

Item code of Deck Selection Mode

Code of roll deck

| Code | Roll deck   |  |  |  |
|------|-------------|--|--|--|
| 1    | Roll Deck 1 |  |  |  |
| 2    | Roll Deck 2 |  |  |  |
| 3    | Roll Deck 3 |  |  |  |
| 4    | Roll Deck 4 |  |  |  |

#### 8.12. 3. 3 Media Type (Type #X) Selection Mode

Item code "2" is the Media Type (Type #X) Selection Mode. Select the code of required media type pressing the [ $\blacktriangle$ ] and [ $\bigtriangledown$ ] Keys.

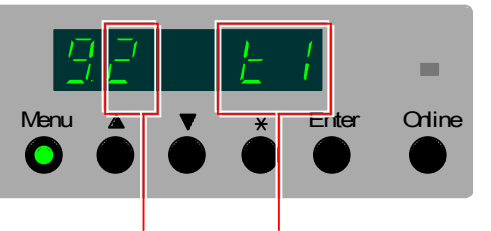

Item code of Media Type Selection Mode

Code of media type

| Code | Media type |  |
|------|------------|--|
| t1   | Type #1    |  |
| t2   | Type #2    |  |
| t3   | Type #3    |  |
| t4   | Type #4    |  |

#### 8.12. 3.4 Calibration Item Selection Mode

Item code "3" is the Calibration Item Selection Mode. Select the code of required calibration item pressing the [ $\blacktriangle$ ] and [ $\triangledown$ ] Keys.

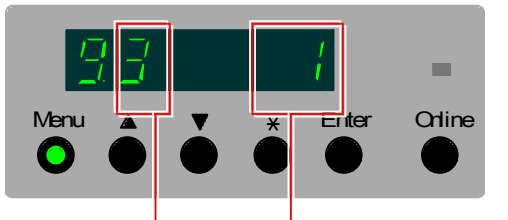

Item code of Calibration Item Selection Mode

Code of calibration item

| Code | Calibration item     |  |
|------|----------------------|--|
| 1    | Sensor               |  |
| 2    | Color Registration V |  |
| 3    | Color Registration H |  |
| 4    | Motor                |  |
| 5    | Line Pitch           |  |

#### 8.12. 3. 5 Simple Calibration / Normal Calibration Selection Mode

Item code "4" is the Simple Calibration / Normal Calibration Selection Mode applied when the Color Registration V is to be calibrated. Select the code of required calibration item pressing the  $[\blacktriangle]$  and  $[\heartsuit]$  Keys.

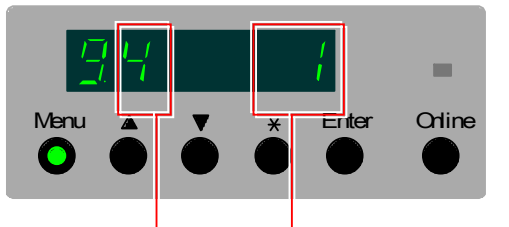

Item code of Calibration Item Selection Mode

Code of calibration item

| Code | Calibration item   |  |
|------|--------------------|--|
| 1    | Normal calibration |  |
| 2    | Simple calibration |  |

#### 8.12. 3. 6 Data Number to save Line Pitch Calibration Data

There are 10 different Data Box (Data Number) for saving the Line Pitch Calibration Data. As each box can save 1 Line Pitch Calibration Data, the system can have 10 Line Pitch Calibration Data in maximum. This mode specifies which Data Box (Data Number) the Line Pitch Calibration Data should be saved in. Choose any value from 1 to 10 pressing the [ $\blacktriangle$ ] and [ $\triangledown$ ] Keys.

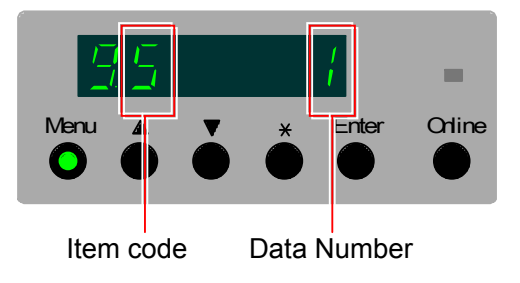

#### 8.12. 3. 7 Target Length of Line Pitch - Meter

Line Pitch is a feature to achieve the best possible Color Registration V for some targeted length of print. If you wish to have the best achievement for 6500mm long print for example, you have to perform sampling to get the best calibration data for 6500. This mode specifies meter of target length. (In case of 6500mm, this mode can specify "6".) Adjustable range is 0 to 45 in 1m increment.

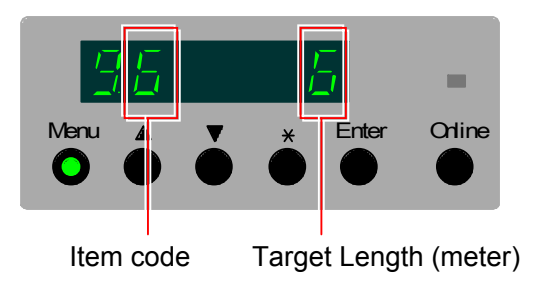

#### 8.12. 3. 8 Target Length of Line Pitch - Millimeter

This mode also specifies millimeter of Target Length similar with the above mode. Adjustable range is 0 to 999 in 1mm increment.

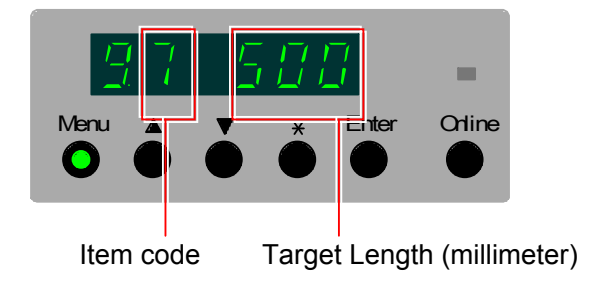

#### 8.12. 3. 9 Number of sampling prints for Line Pitch Calibration

It is necessary for collecting the Line Pitch Calibration Data to perform sampling mode. This mode specifies how many sampling prints have to be done in the sampling mode. More times of sampling will achieve more accurate calibration result. Adjustable range is from 1 to 5.

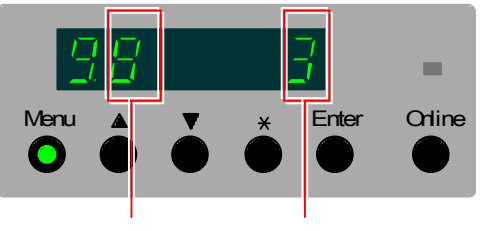

Item code Number of sampling prints

## Chapter 9

## **Operations of KIPDiagColor**

| 9. 1 | Intr  | oduction of KIPDiagColor                                               | Page<br>9- 4 |
|------|-------|------------------------------------------------------------------------|--------------|
| 9. 2 | Inst  | tallation                                                              | 9-5          |
| 9.2  | . 1   | Operation environment                                                  | 00           |
| 9.2  | . 2   | Installation of USB Driver                                             | 9- 5         |
| 9. 2 | . 3   | Installation of KIPDiagColor                                           | 9- 5         |
| 9.3  | Bas   | sic Operations                                                         | 9-6          |
| 9.3  | . 1   | Running the KIPDiagColor on the KC80 IPS                               | 9-6          |
| 9.3  | . 2   | Closing the KIPDiagColor                                               | 9-9          |
| 9. 3 | . 3   | Overview of the Main Screen                                            | 9-10         |
| 9.4. | Us    | er Mode Button                                                         | 9-11         |
| 9.4  | . 1   | Maintenance                                                            | 9-12         |
| 9.4  | . 2   | Sleep Mode                                                             | 9-13         |
|      | 9.4.  | 2.1 Warm Sleep                                                         | 9-13         |
|      | 9.4.  | 2. 2 Cold Sleep                                                        | 9-15         |
| 9.4  | . 3   | Density Control                                                        | 9-17         |
| 9.4  | . 4   | Surf-potential Control                                                 | 9-19         |
| 9.4  | . 5   | Color regist adjust                                                    | 9-21         |
|      | 9.4.  | 5. 1 Operation of vertical, horizontal & vertical advance              | 9-22         |
|      | 9.4.  | 5. 2 Operation of line pitch                                           | 9-28         |
|      |       | (1) Getting line pitch calibration data by line pitch calibration mode | 9-29         |
|      |       | (2) Activation of line pitch calibration mode                          | 9-37         |
| 9. 5 | Ser   | vice Mode Button                                                       | 9-40         |
| 9. 5 | . 1   | Entering the Service Mode                                              | 9-40         |
| 9. 5 | . 2   | Adjustment                                                             | 9-42         |
|      | 9. 5. | 2. 1 Selection of normal mode and advance mode                         | 9-43         |
|      |       | (1) Switching between normal/advanced service mode                     | 9-43         |
|      |       | (2) Accessibility list                                                 | 9-46         |
|      | 9. 5. | 2. 2 Printer Form                                                      | 9-47         |
|      |       | (1) Architecture                                                       | 9-48         |
|      |       | (2) I/F type (advanced service mode)                                   | 9-49         |
|      |       | (3) Special paper #1                                                   | 9-50         |
|      |       | (4) Special paper #2                                                   | 9-51         |
|      | 0 5   | (5) Max print<br>2.2 Printer Eurotion                                  | 9-52         |
|      | 9. 0. | (1) Total counter (advanced service mode)                              | 9-55         |
|      |       | (1) Total counter (advanced service mode)                              | 9-55         |
|      |       | (2) Counter-b                                                          | 9-58         |
|      |       | (4) Deh-heater                                                         | 9-60         |
|      |       | (5) Dehum control temp                                                 | 9-61         |
|      |       | (6) Dehum control hum                                                  | 9-62         |
|      |       | (7) Cold sleep                                                         | 9-63         |
|      |       | (8) Auto wire cleaning                                                 | 9-64         |
|      |       | (9) Wire cleaning interval                                             | 9-65         |
|      |       | (10) Wire cleaning count                                               | 9-66         |

| 9. 5.   | 2.4 High Voltage                                             | 9-67  |
|---------|--------------------------------------------------------------|-------|
|         | (1) Developer bias                                           | 9-69  |
|         | (2) Grid bias (advanced service mode)                        | 9-70  |
|         | (3) Separate guide bias (advanced service mode)              | 9-71  |
|         | (4) Transfer corona (0% to 100%)                             | 9-72  |
|         | (5) Guide tr-bias control                                    | 9-75  |
|         | (6) Surf-potential (5C to 30C) (advanced service mode)       | 9-78  |
|         | (7) Surf-potential margin (advanced service mode)            | 9-79  |
|         | (8) Ads-roller corona (0% to 100%)                           | 9-80  |
| 9. 5.   | 2. 5 Motor (advanced service mode only)                      | 9-83  |
|         | (1) Paper feed motor (advanced service mode)                 | 9-85  |
|         | (2) Paper feed motor long (advanced service mode)            | 9-86  |
|         | (3) Fuser motor (advanced service mode)                      | 9-87  |
|         | (4) Developer motor (advanced service mode)                  | 9-88  |
|         | (5) Drum motor (advanced service mode)                       | 9-89  |
|         | (6) Belt motor (#1, #2 & #3) (advanced service mode)         | 9-90  |
|         | (7) Regist roller motor (advanced service mode)              | 9-95  |
|         | (8) Ads-roller motor (advanced service mode)                 | 9-100 |
| 9. 5.   | 2.6 Fuser                                                    | 9-105 |
|         | (1) Fuser temp                                               | 9-107 |
|         | (2) Paper tension (advanced service mode)                    | 9-110 |
|         | (3) Fuser servo-gain (advanced service mode)                 | 9-113 |
|         | (4) Web volume                                               | 9-114 |
|         | (5) Web runtime                                              | 9-115 |
|         | (6) Web thickness                                            | 9-116 |
|         | (7) Web feed                                                 | 9-117 |
| 9. 5.   | 2.7 Head Density                                             | 9-118 |
|         | (1) Head strobe (C1 to C4, unit #1 to #3)                    | 9-119 |
|         | (2) Multi level binary (advanced service mode)               | 9-120 |
| 9. 5.   | 2.8 Head Position                                            | 9-121 |
|         | (1) Head skew (C1 to C4, unit #1 to #3)                      | 9-123 |
|         | (2) Head delay (C1 to C4, main & fine adjustments)           | 9-124 |
|         | (3) Head overlap (C1 to C4, unit #2 & #3)                    | 9-126 |
| 9. 5.   | 2.9 Print Position                                           | 9-127 |
|         | (1) Lead regist                                              | 9-128 |
|         | (2) Cut length                                               | 9-129 |
|         | (3) Top blank                                                | 9-130 |
|         | (4) Bottom blank                                             | 9-131 |
|         | (5) Left blank                                               | 9-132 |
|         | (6) Right blank                                              | 9-133 |
| 9. 5.   | 2.10 Image Enhance (advanced service mode only)              | 9-134 |
|         | (1) Image enhance (advanced service mode)                    | 9-136 |
|         | (2) Enhance type (a & b, #1 to #5) (advanced service mode)   | 9-137 |
|         | (3) h-image enhance (advanced service mode)                  | 9-138 |
|         | (4) h-enhance type (a & b, #1 to #5) (advanced service mode) | 9-139 |
| 9. 5.   | 2.11 Color Regist                                            | 9-140 |
|         | (1) Horizontal color registration                            | 9-142 |
|         | (2) Vertical color registration                              | 9-143 |
|         | (3) Line pitch tolerance (advanced service mode)             | 9-148 |
| 9. 5.   | 2.12 Density Control                                         | 9-149 |
|         | (1) Target density (advanced service mode)                   | 9-151 |
|         | (2) Developer bias limit (advanced service mode)             | 9-152 |
|         | (3) Density lock                                             | 9-153 |
| 9. 5. 3 | Data Display                                                 | 9-155 |
| 9. 5.   | 3.1 Description of the indicated data                        | 9-157 |
| 9. 5. 4 | Input Port Display                                           | 9-161 |
| 9. 5. 5 | Function                                                     | 9-167 |
| 9. 5. 6 | Toner Setup                                                  | 9-172 |
| 9. 5. 7 | Color Regist Adjust                                          | 9-175 |
| 9. 5.   | 7.1 Sensor (Color Sensor Adjustment Mode)                    | 9-177 |

| 9. 5.            | 7. 2 Vertical                                                | 9-181          |
|------------------|--------------------------------------------------------------|----------------|
| 9. 5.            | 7.3 Horizontal                                               | 9-189          |
| 9. 5.            | 7. 4 Motor                                                   | 9-193          |
| 9. 5.            | 7.5 Vertical advance                                         | 9-197          |
| 9. 5.            | 7.6 Line pitch                                               | 9-202          |
| 9. 5.            | 7.7 Vertical check                                           | 9-212          |
| 9. 5.            | 7.8 Horizontal check                                         | 9-217          |
| 9. 5.            | 7.9 Color sensor data                                        | 9-222          |
| 9. 5.            | 7.10 Color regist data                                       | 9-226          |
| 9. 5. 8          | Error history                                                | 9-229          |
| 9. 5. 9          | Jam history                                                  | 9-231          |
| 9. 5.10          | Backup Data                                                  | 9-233          |
| 9. 5.            | 10. 1 Store                                                  | 9-234          |
| 9. 5.            | 10.2 Restore                                                 | 9-236          |
| 9. 5.11          | Program Update                                               | 9-240          |
| 9. 5.12          | Change Password                                              | 9-244          |
| 9. 5.13          | Option                                                       | 9-246          |
| 9. 5.            | 13.1 Language                                                | 9-247          |
| 9. 5.            | 13. 2 Menu type                                              | 9-248          |
| 9. 5.            | 13. 3 Service mode advance                                   | 9-249          |
| 9.6 Tes          | t Print Button                                               | 9-250          |
| 9.6.1            | Printing out of internal test pattern                        | 9-253          |
| 9.6.2            | Printing out of external test pattern (Density_Calib.zip)    | 9-256          |
| 9.6.3            | Description of test print settings                           | 9-258          |
| 9. 6.            | 3. 1 Image type – active only when printing external pattern | 9-258          |
| 9. 6.            | 3. 2 Paper deck                                              | 9-259          |
| 9. 6.            | 3.3 Cut mode                                                 | 9-260          |
| 9. 6.            | 3.4 Fixed-length                                             | 9-261          |
| 9. 6.            | 3.5 Specif-length                                            | 9-262          |
| 9. 6.            | 3.6 Media                                                    | 9-263          |
| 9. 6.            | 3.7 Media type                                               | 9-264          |
| 9. 6.            | 3.8 Print type                                               | 9-265          |
| 9. 6.            | 3.9 Print count                                              | 9-266          |
| 9.7 Initi        | al Cut Button                                                | 9-267          |
| 9.8 Prir         | It Density Button                                            | 9-268          |
| 0 0 Dec          | et Butter                                                    | 0.000          |
| J.J Kes          |                                                              | 9-209          |
| 9.10 Des         | criptions of Information Items                               | 9-270          |
| 9.10.1<br>0.10.2 | Status Itoris<br>Message Window                              | 9-210<br>0-272 |
| 9.10.2<br>0.10.2 | lam & Open Location Indicator                                | 3-212<br>0-272 |
| 9.10.3           | Danar Information                                            | 9-213          |
| 9.10.4<br>0.10.5 | Toner Information                                            | 9-214          |
| 9.10.0<br>0.10 G | Information Button                                           | 9-210          |
| 9.10.0           |                                                              | 3-210          |

# 9.1 Introduction of KIPDiagColor

KIPDiagColor is a Windows application that is exclusively used for taking field maintenance for the KIP Color 80 printer.

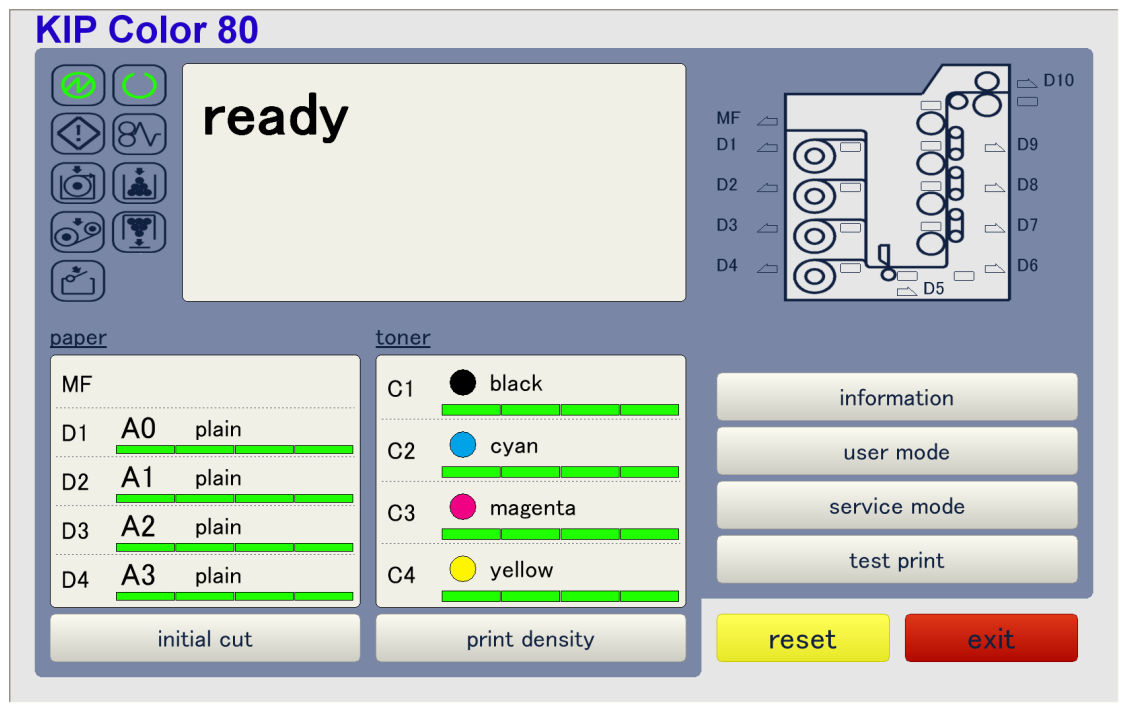

KIPDiagColor is included in the ghost image of KC80 IPS. It is to be copied to the designated location (folder) of KC80 IPS by simply taking re-ghosting. The location where it resides on KC80 IPS is **C:\KipDiag**.

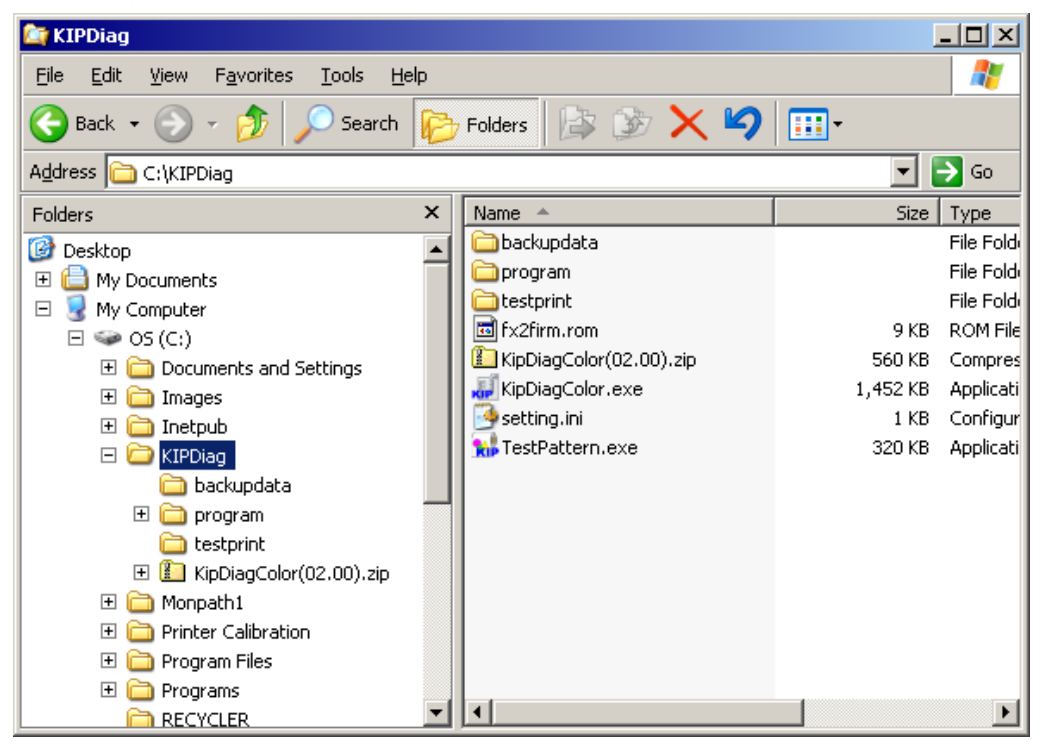

## 9.2 Installation to the service laptop

### 9. 2. 1 Operation environment

The following requirements have to be satisfied for using the KIPDiagColor.

- Windows XP or Windows 2000
- USB 2.0 Interface

Screen resolution is optimized for 1280 x 1024 pixels. Touch screen operation is assumed.

### 9. 2. 2 Installation of USB Driver

Connect the USB cable to the PC when the KIP Color 80 is turned on. The installation wizard runs automatically. Install the USB Driver "KipColor.inf" and "KipColor.sys" to the PC following the guidance of the wizard.

### 9.2.3 Installation of KIPDiagColor

Confirm both the application file "KipDiagColor.exe" and the USB firmware file "fx2firm.rom" are on the same folder.

Run the KIPDiagColor double-clicking "KipDiagColor.exe".

The firmware file "fx2firm.rom" is transferred to KC80 automatically, and the application starts USB communication between KC80.

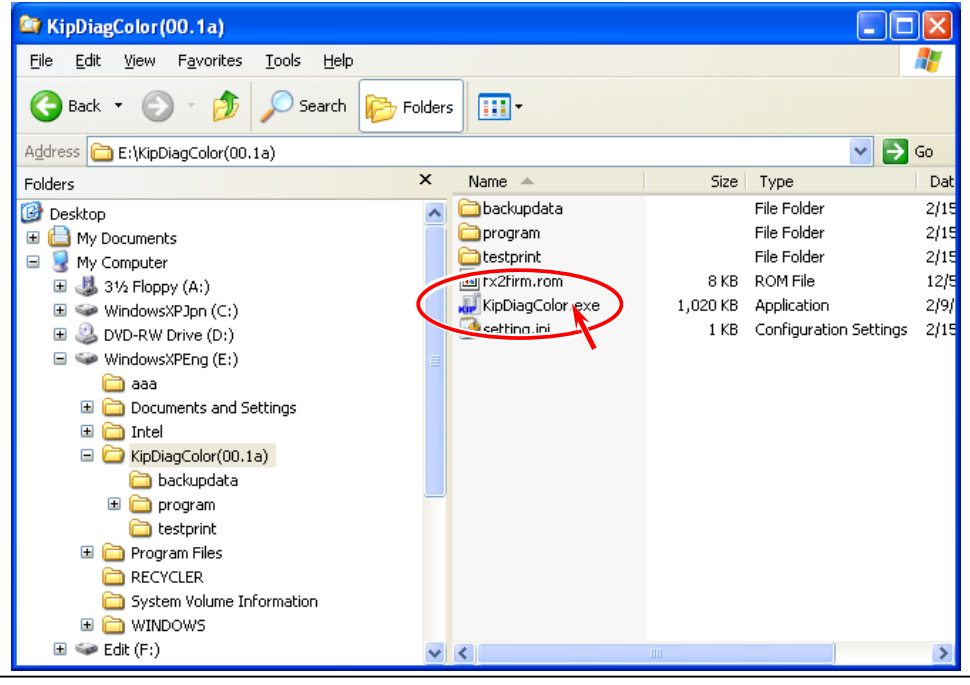

#### 

Install "gdiplus" if the KIPDiagColor is operated on the Windows 2000, which can be supplied from Microsoft.

## 9.3 Basic Operations

### 9. 3. 1 Running the KIPDiagColor on the KC80 IPS

1. After confirming that both the KIP Color 80 printer and the KC80IPS are connected with each other with USB cable, turn on both devices.

| Quick Launch |                    |
|--------------|--------------------|
| PRINTNET     | PRODUCTION STATION |
|              | Options            |

2. Click on **Options** on the bottom right of Quick Launch.

3. Click on **Show Desktop**.

| KIP Quick Launch | Options      |      | ×                                      |
|------------------|--------------|------|----------------------------------------|
| Enabled          | Description: |      | Location                               |
|                  |              | Find | c:\program files\kip\request\winreq.   |
|                  |              | Find | C:\Program Files\KIP\21\KC RIP\rc.     |
|                  |              | Find | http://localhost/qdefault.asp          |
|                  |              | Find | c:\program files\kip\production static |
| Save             |              |      |                                        |
| Exit             |              |      | Show Desktop                           |

4. Enter the entry password when required by the following dialog, and click on OK. This will indicate the Windows task bar.

| Enter Password |        |
|----------------|--------|
| Enter Password | ОК     |
| ,              | Cancel |

### 

(1) Default entry password is **kip**.

(2) The operator can change the password as he likes. See [9.x How to change entry password for KIPDiagColor.]

| My Computer<br>My Network<br>Places<br>KIP PrintNET      | Quick Launch |          |                 |
|----------------------------------------------------------|--------------|----------|-----------------|
| KIP KC60 RIP<br>KIP Production<br>Station<br>KIP Request | REQUEST      |          |                 |
| QOVUTAWA                                                 | PRINTNET     |          |                 |
|                                                          |              |          | Options         |
|                                                          |              |          |                 |
| Start RIP Quick Launch                                   |              | <b>1</b> | 😻 📴 KIP 9:26 AM |
|                                                          |              |          |                 |

#### Windows task bar

5. Right-click on **KIP** on the task bar and select **KC Service**.

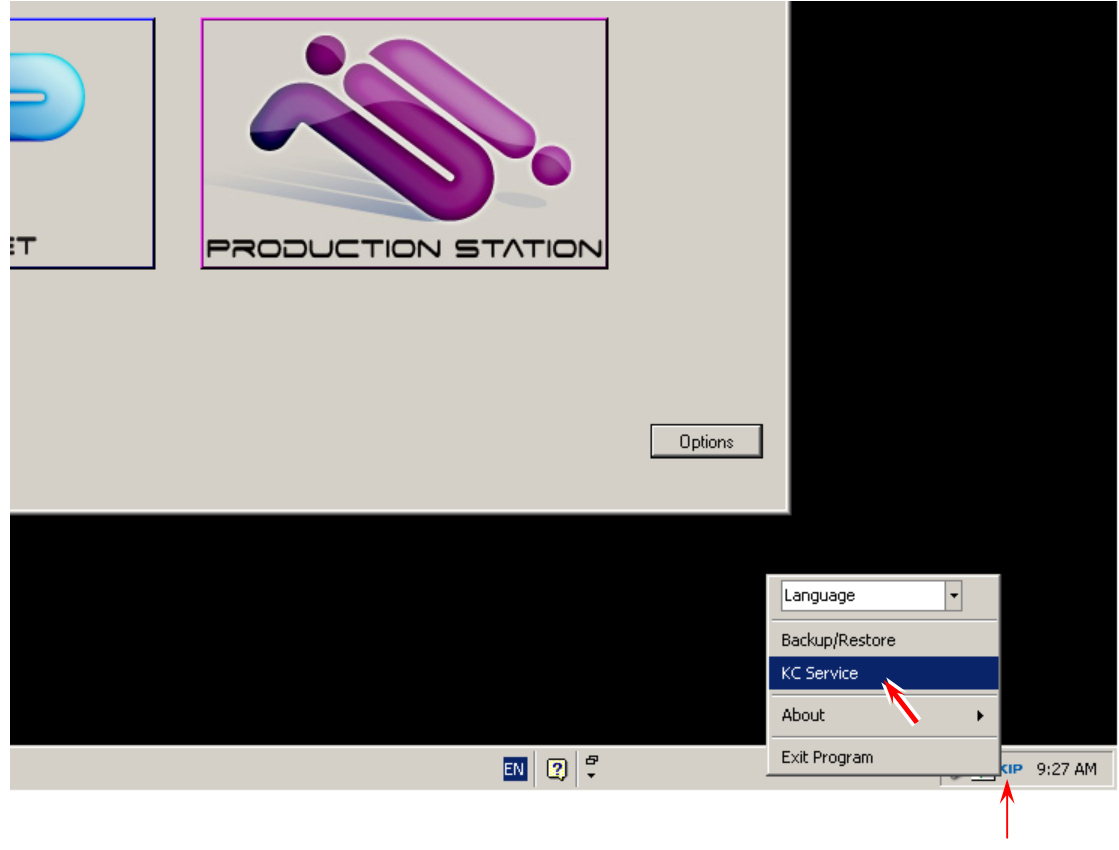

Right-click on KIP

6. KIPDiagColor runs.

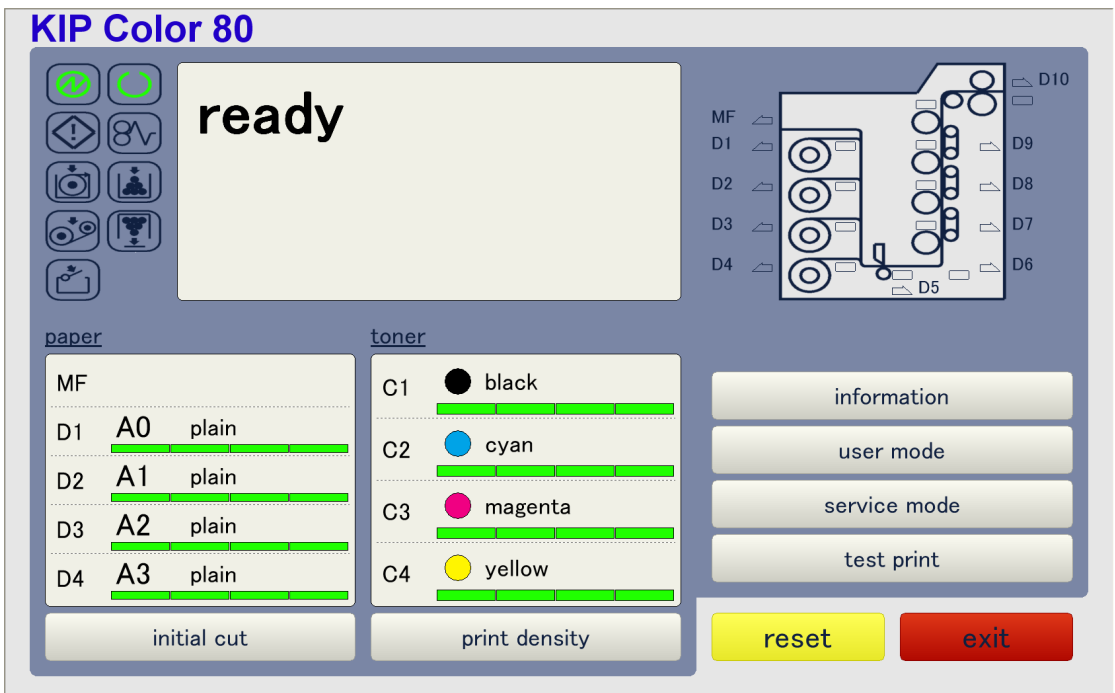

## 9. 3. 2 Closing the KIPDiagColor

1. Click on exit.

| KIP Color 80                                                                                                    |               |                                                                                                    |  |  |
|----------------------------------------------------------------------------------------------------|---------------|----------------------------------------------------------------------------------------------------|--|--|
| <ul> <li>Image: Strength of the strength of the strength of t</li></ul> |               | MF 2 010<br>D1 2 0 01 01 01<br>D2 2 0 01 01 01<br>D3 0 01 01 01<br>D4 0 01 01 01<br>D5 01 01<br>D5 01 01<br>D0 01 01<br>D0 01 01<br>D0 01 01<br>D0 01 01<br>D0 01 01<br>D0 01<br>D0 00<br>D0 00<br>D0 00<br>D0 00<br>D0 00<br>D0 00<br>D0 00<br>D0 00<br>D0 00<br>D0 00 |  |  |
| paper                                                                                                    | toner         |                                                                                                    |  |  |
| MF                                                                                                    | C1 🕒 black    | information                                                                                                    |  |  |
| D1 A0 plain                                                                                                    | C2 Cyan       | user mode                                                                                                    |  |  |
| D2 A1 plain                                                                                                    |               |                                                                                                    |  |  |
| D3 A2 plain                                                                                                    | C3 magenta    | service mode                                                                                                    |  |  |
| D4 A3 plain                                                                                                    | C4yellow      | test print                                                                                                    |  |  |
| initial cut                                                                                                    | print density | reset exit                                                                                                    |  |  |

2. Click on yes to in the following dialog to close the KIPDiagColor.

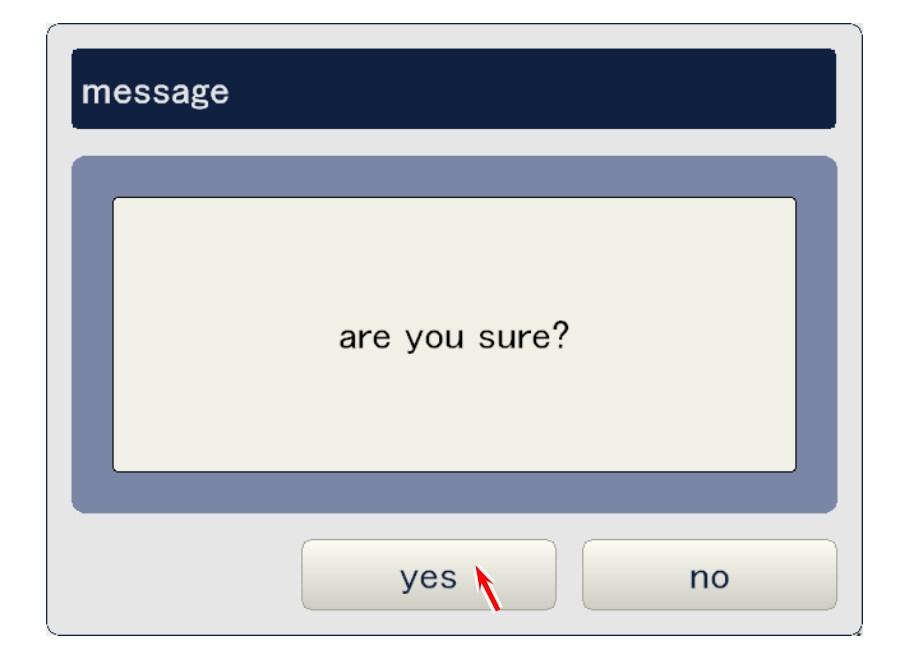

### 9.3.3 Overview of the Main Screen

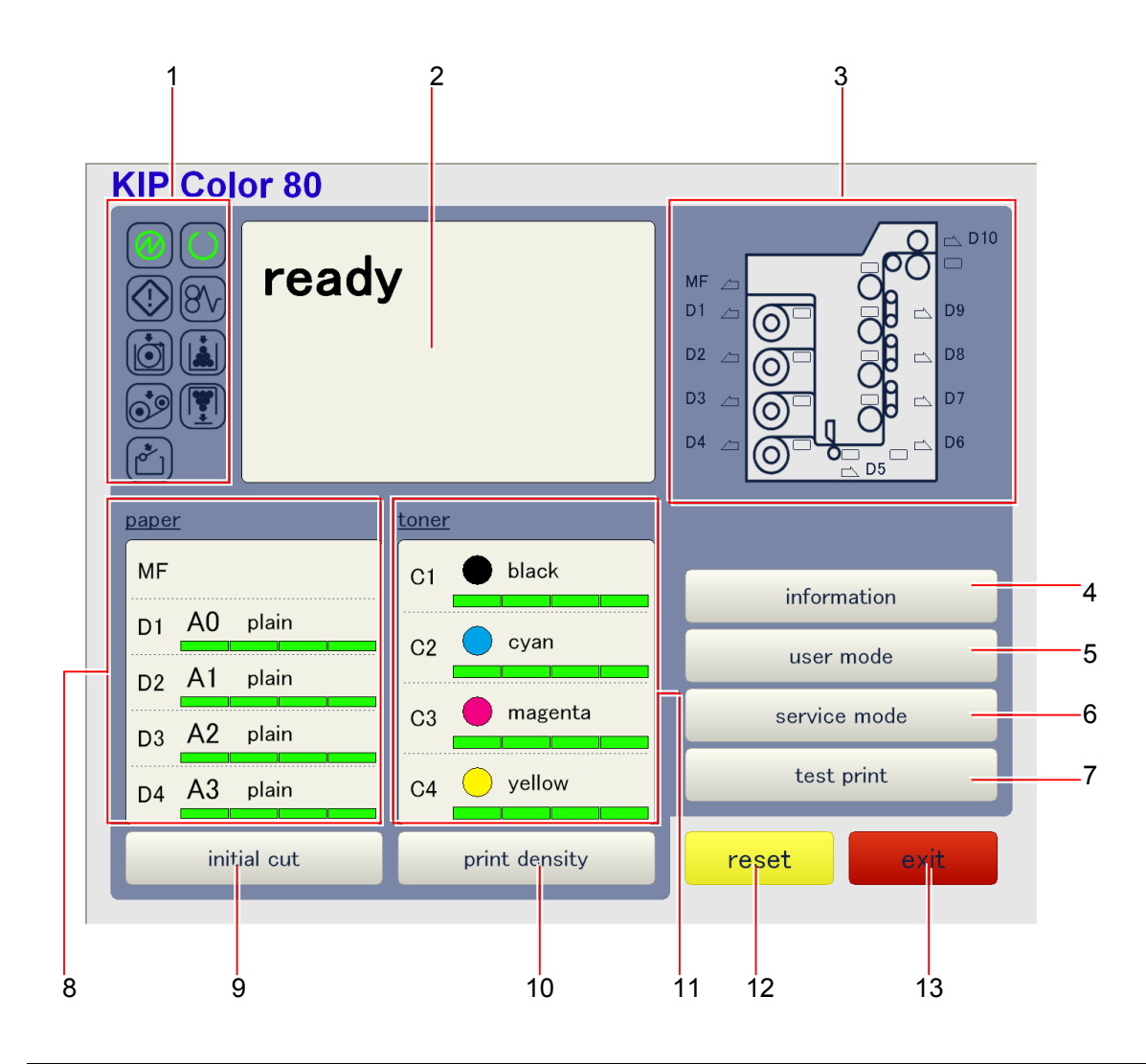

| No. | Name                                     | me Brief explanation                                     |       |
|-----|------------------------------------------|----------------------------------------------------------|-------|
| 1   | Status Icons Informs the printer status. |                                                          | 9-242 |
| 2   | Message Window                           | Indicates printer status, error/warning                  | 9-244 |
|     |                                          | message, and printer mode.                               |       |
| 3   | Jam & Open Location<br>Indicator         | Informs the location of jam and open errors.             | 9-245 |
| 4   | Information Button                       | Informs the version of software and                      | 9-248 |
|     |                                          | hardware.                                                |       |
|     |                                          | Informs the printer configurations.                      |       |
| 5   | User Mode Button                         | User Mode operations are available.                      | 9-10  |
| 6   | Service Mode Button                      | Service Mode operations are available.                   | 9-37  |
| 7   | Test Print Button                        | Test print operations are available.                     | 9-220 |
| 8   | Paper Information                        | Indicates the information about printing                 | 9-246 |
|     |                                          | media.                                                   |       |
| 9   | Initial Cut Button                       | Makes an initial cut for the selected roll media.        | 9-239 |
| 10  | Print Density Button                     | Changes the density of each color.                       | 9-240 |
| 11  | Toner Information                        | Indicates the information about the toner of each color. | 9-247 |
| 12  | Reset Button                             | Communication between KIPDiagColor and                   | 9-241 |
|     |                                          | KIP Color 80 is initialized.                             |       |
| 13  | Exit Button                              | Finishes the KIPDiagColor application.                   | 9-8   |

# 9.4 User Mode Button

It is possible to access the User Modes by clicking on the User Mode Button on the main screen.

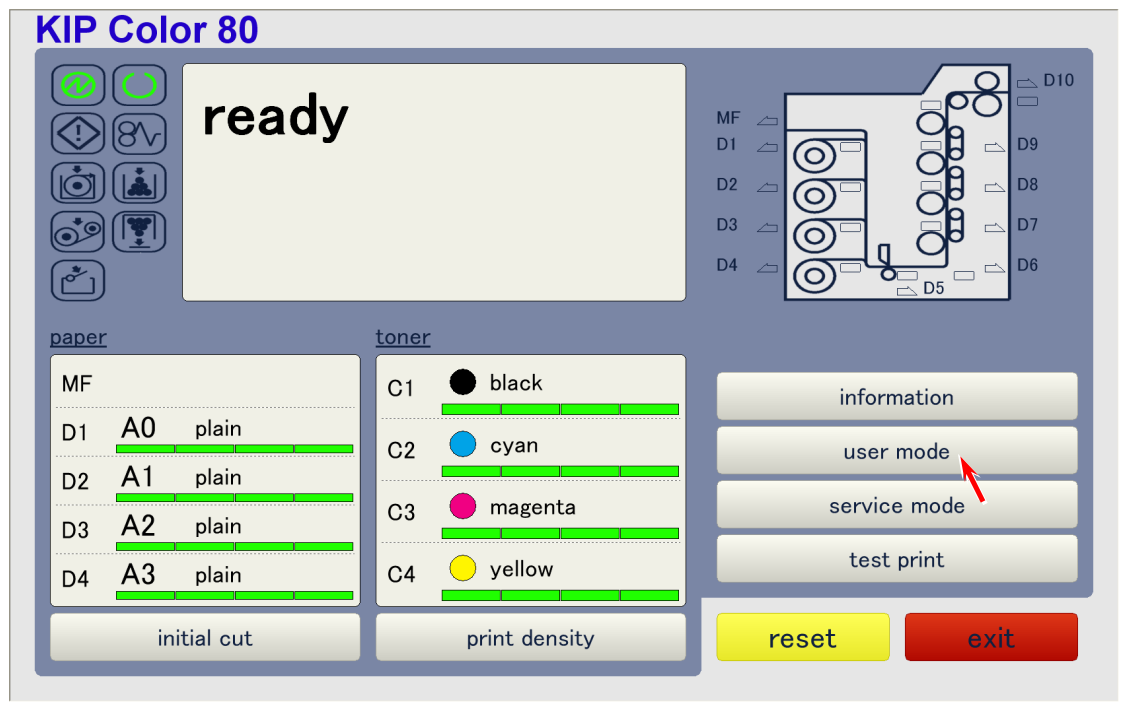

The following User Mode Dialog pops up when you click on the User Mode Button, which offers 5 selectable items. Please see the reference page for the description of each item.

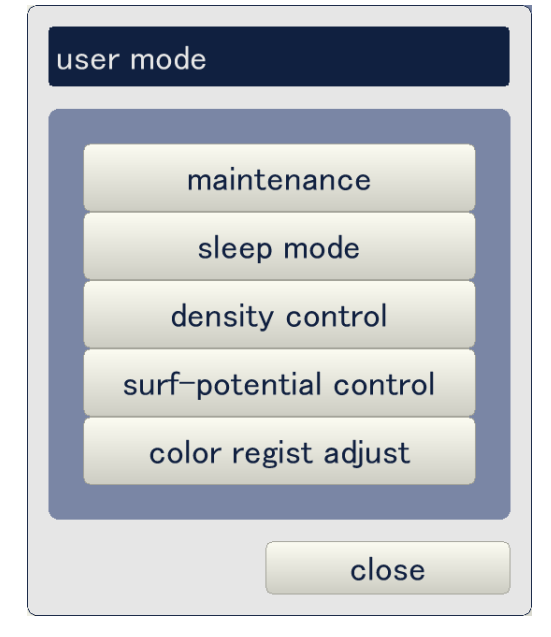

| Item                   | Reference page |
|------------------------|----------------|
| Maintenance            | 9-11           |
| Sleep mode             | 9-12           |
| Density control        | 9-17           |
| Surf-potential control | 9-19           |
| Color regist adjust    | 9-21           |

### 9.4.1 Maintenance

Cleaning of the Image Corona Wire can be accomplished.

1. Click on maintenance.

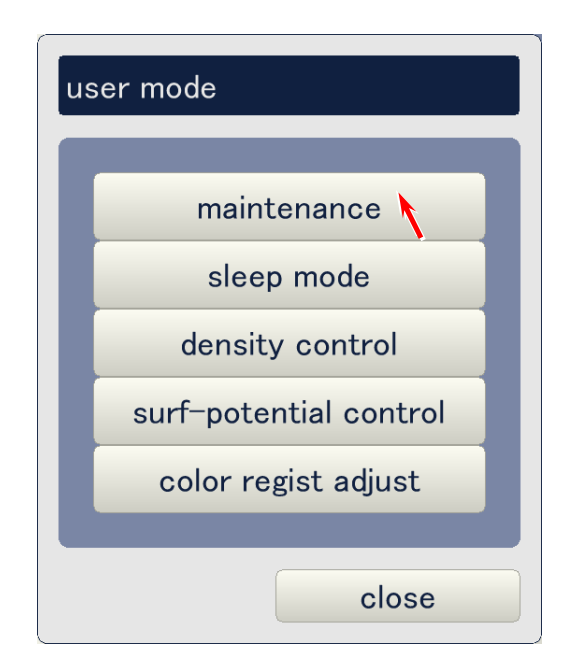

2. Click on **start** to start cleaning the Image Corona Wire. Click on **close** when cleaning is finished.

| maintenance          |           |       |
|----------------------|-----------|-------|
| corona wire cleaning | g start 🔪 |       |
|                      |           | close |

### 9.4.2 Sleep Mode

Warm Sleep settings (ON/OFF, & timer) and Cold Sleep setting (timer) are available.

#### 9. 4. 2. 1 Warm Sleep

1. Click on sleep mode.

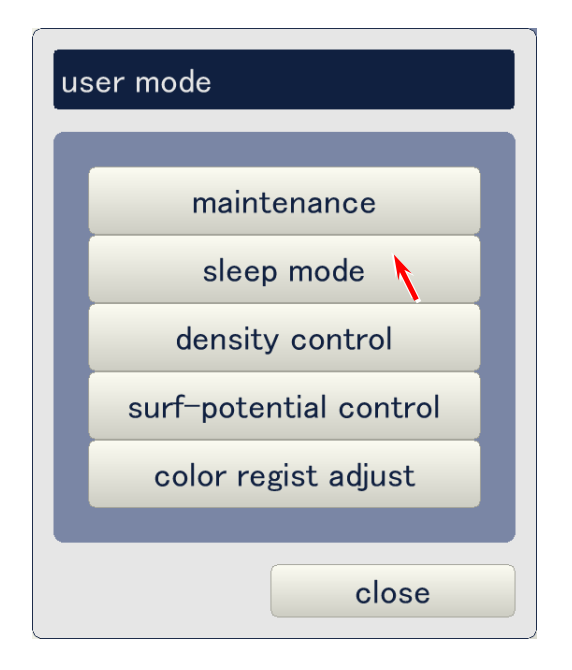

2. Click on the button beside warm sleep.

| sleep mode               |               |    |        |
|--------------------------|---------------|----|--------|
| warm sleep<br>cold sleep | off<br>10 min |    |        |
|                          |               | ok | cancel |

3. A dialog to select the setting value is indicated. Clicking on [▲] and [▼] buttons will change the page. (There are 3 pages.)

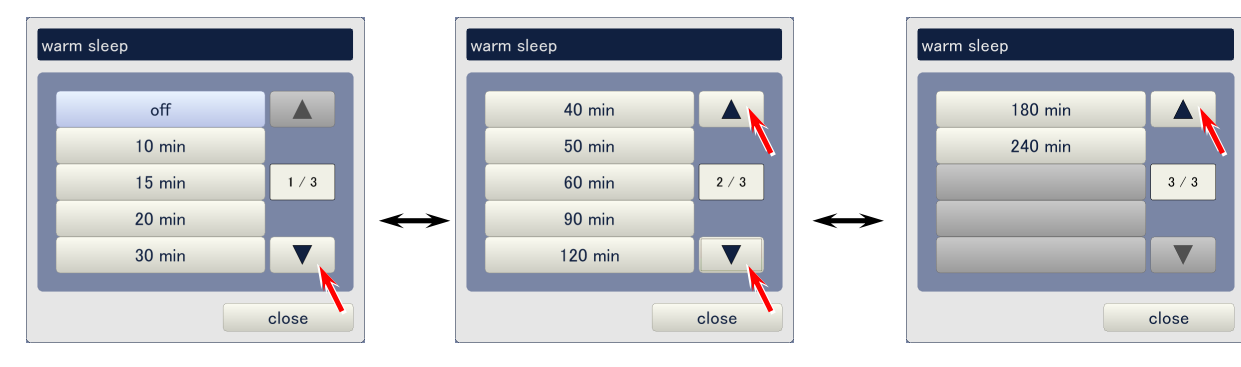

4. Choose any warm sleep timer in the dialog.

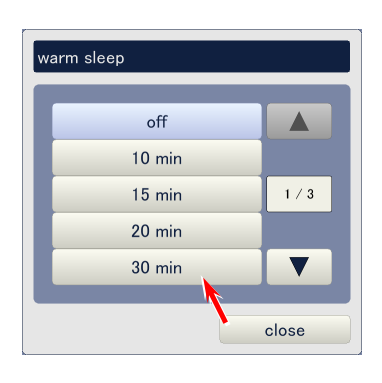

5. Click on **ok** to decide the new setting.

| sleep mode |        |    |        |
|------------|--------|----|--------|
| warm sleep | 30 min |    |        |
| cold sleep | 10 min |    |        |
|            |        |    |        |
|            |        |    |        |
|            |        |    |        |
|            |        |    |        |
|            |        | ok | cancel |

#### 9. 4. 2. 2 Cold Sleep

1. Click on sleep mode.

| u | user mode           |   |  |
|---|---------------------|---|--|
|   | maintananaa         |   |  |
|   |                     | L |  |
|   |                     | L |  |
|   |                     | L |  |
|   |                     | L |  |
|   | color regist adjust | l |  |
|   | close               |   |  |

2. Click on the button beside **cold sleep**.

| sleep mode               |               |
|--------------------------|---------------|
| warm sleep<br>cold sleep | off<br>10 min |
|                          |               |
|                          |               |
|                          |               |
|                          | ok cancel     |

3. A dialog to select the setting value is indicated. Clicking on [▲] and [▼] buttons will change the page. (There are 3 pages.)

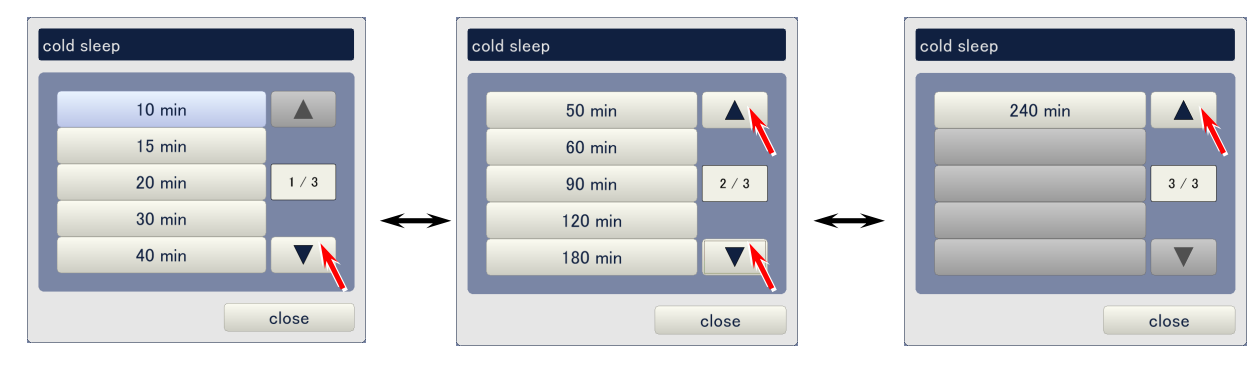

4. Choose any cold sleep timer in the dialog.

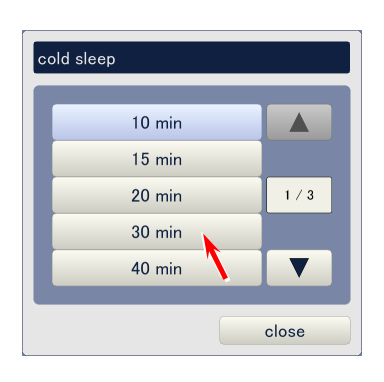

5. Click on **ok** to decide the new setting.

| sleep mode                                                                                                    |               |      |        |
|----------------------------------------------------------------------------------------------------|---------------|------|--------|
| warm sleep<br>cold sleep                                                                                                    | off<br>30 min |      |        |
|                                                                                                    |               | ok 👔 | cancel |
| <b>A</b> NOTE<br>User can not cancel the Cold Sleep. It is required to enter the service mode with inputting the service password for its cancellation. See [(7) Cold sleep] on page 9-55. |               |      |        |

### 9.4.3 Density Control

User can activate or inactivate Auto Density Control per color.

1. Click on **density control**.

| user mode              |  |  |
|------------------------|--|--|
| maintenance            |  |  |
| sleep mode             |  |  |
| density control        |  |  |
| surf-potential control |  |  |
| color regist adjust    |  |  |
|                        |  |  |
| close                  |  |  |

2. Click on any buttons C1 to C4. Each button has its own target color.

| C1 : Black | C3 : Magenta |
|------------|--------------|
| C2 : Cyan  | C4 : Yellow  |

| (1/2) density control |          |          |          |          |
|-----------------------|----------|----------|----------|----------|
|                       | C1(k)    | C2(c)    | C3(m)    | C4(y)    |
| density control       | standard | standard | standard | standard |
|                       |          |          |          |          |
|                       |          |          |          |          |
|                       |          |          |          |          |
|                       |          |          |          |          |
| prev next             |          |          | ok       | cancel   |

- 3. Choose any setting according to the necessity.

  - off : Cancels the Auto Density Control. standard : Auto Density Control functions with normal error check level.
  - : Auto Density Control functions with higher error check level. high

| density control C1(k) |  |  |  |  |
|-----------------------|--|--|--|--|
| off                   |  |  |  |  |
| standard              |  |  |  |  |
| high                  |  |  |  |  |
| close                 |  |  |  |  |

4. Click on **ok** to finish the setting.

| (1/2) density control |               |               |               |               |
|-----------------------|---------------|---------------|---------------|---------------|
| density control       | C1(k)<br>high | C2(c)<br>high | C3(m)<br>high | C4(y)<br>high |
|                       |               |               |               |               |
|                       |               |               |               |               |
|                       |               |               |               |               |
| prev next             |               |               | ok            | cancel        |

### 9.4.4 Surf-potential Control

User can activate or inactivate Auto SP Control feature per color.

1. Click on surf-potential control.

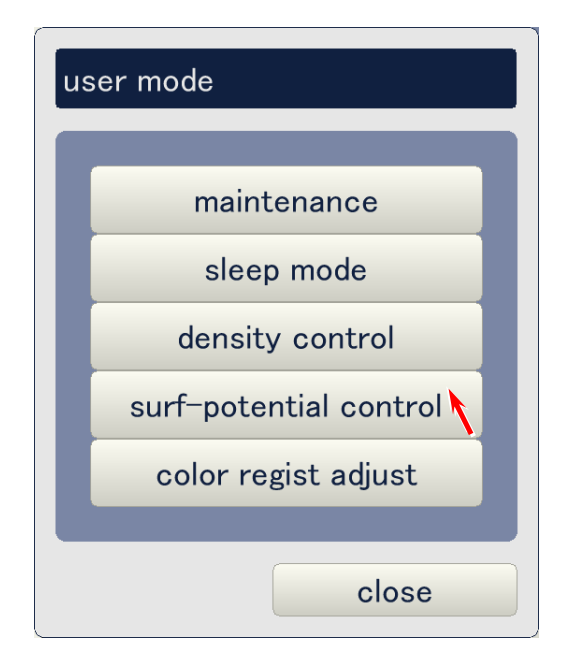

- 2. Click on any buttons C1 to C4. Each button has its own target color.
  - C1 : Black C2 : Cyan

C3 : Magenta C4 : Yellow

| surf-potential control |       |       |       |        |
|------------------------|-------|-------|-------|--------|
|                        | C1(k) | C2(c) | C3(m) | C4(y)  |
| surf-potential control | off   | off   | off   | off    |
|                        |       |       |       |        |
|                        |       |       |       |        |
|                        |       |       |       |        |
|                        |       |       |       |        |
|                        |       |       |       |        |
|                        |       |       | ok    | cancel |

- 3. Choose any setting according to the necessity. off: Cancels Auto SP Control.
  - - on: Auto SP Control functions.

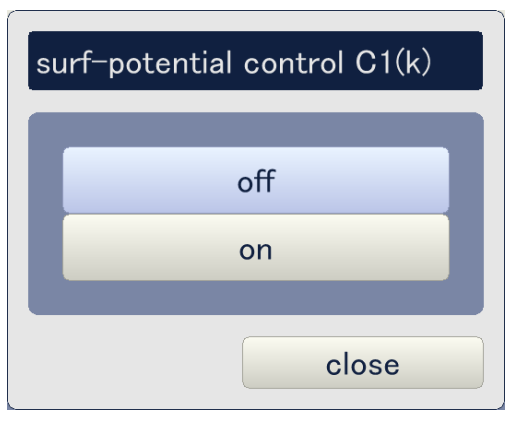

4. Click on **ok** to finish the setting.

| surf-potential control |       |       |       |        |
|------------------------|-------|-------|-------|--------|
|                        | C1(k) | C2(c) | C3(m) | C4(y)  |
| surf-potential control | on    | on    | on    | on     |
|                        |       |       |       |        |
|                        |       |       |       |        |
|                        |       |       |       |        |
|                        |       |       |       |        |
|                        |       |       |       |        |
|                        |       |       |       |        |
|                        |       |       |       |        |
|                        |       |       | ok k  | cancel |

#### 9.4.5 Color regist adjust

Working together with Color Sensor, color regist adjust mode takes automatic calibration to achieve the best possible vertical color registration per media sub type (type #X). It also can compensate horizontal color registration.

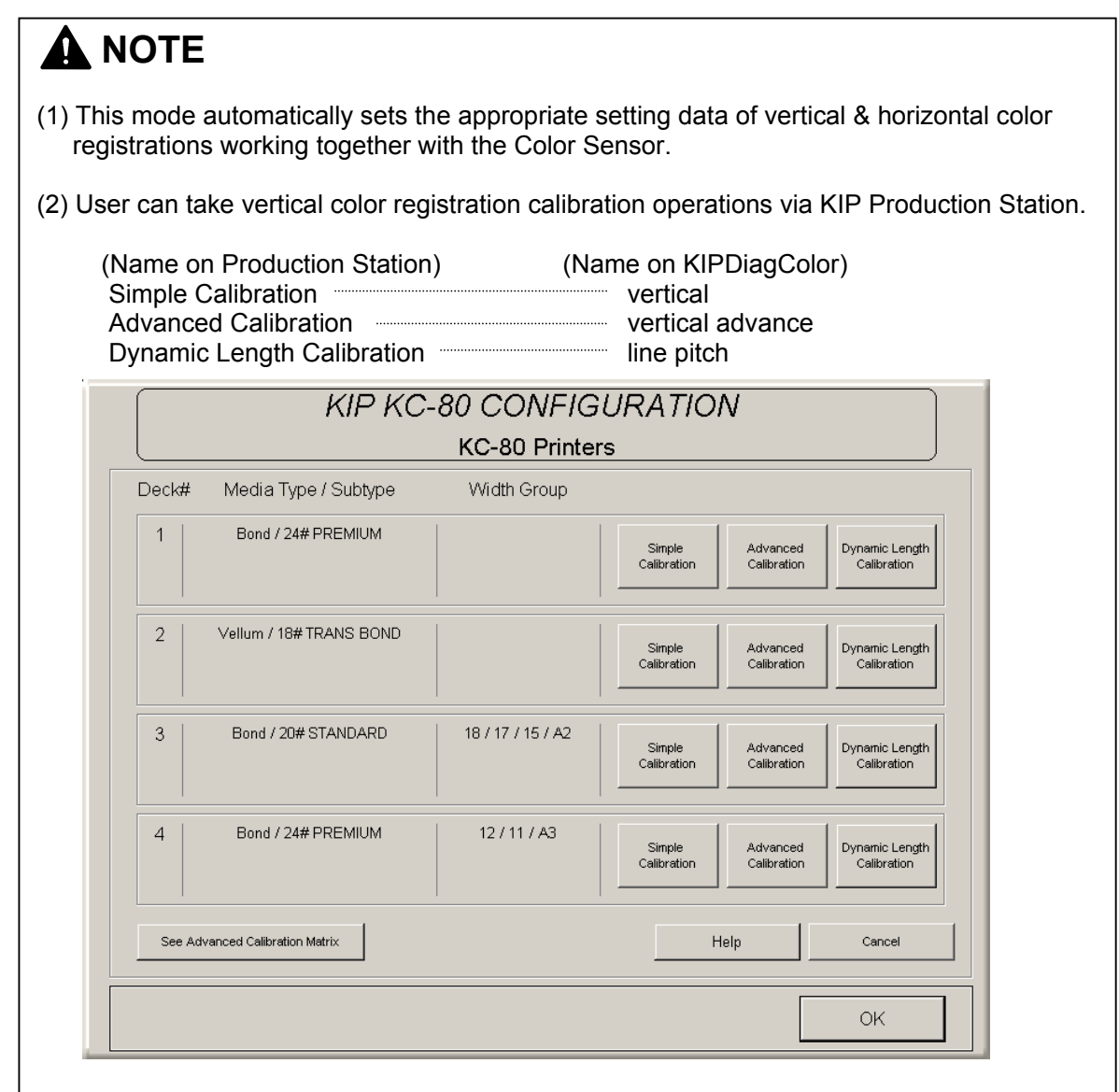

The color regist adjust mode provides 3 calibration modes for vertical color registration and 1 mode for horizontal color registration. The above calibration modes in the user mode are the same as the ones in the service mode.

- vertical Regular quality of vertical color registration is achieved.
- horizontal Calibrates horizontal color registration.
- line pitch

- vertical advanced Higher quality of vertical color registration is achieved. Highest quality of vertical color registration is achieved with targeting any print length directly.

#### 9. 4. 5. 1 Operation of vertical, horizontal & vertical advance

1. Clock on **color regist adjust**.

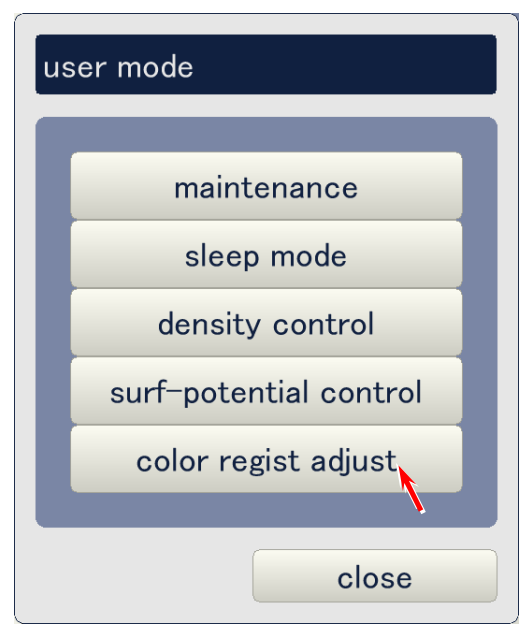

2. Click on the button beside **adjust mode**.

| (1/2) color regist adjust |          |            |           |  |  |
|---------------------------|----------|------------|-----------|--|--|
| adjust mode               | vertical |            |           |  |  |
| paper deck                | deck #1  |            |           |  |  |
| media                     | plain    | media type | type #1   |  |  |
| paper length              | 6,000 mm |            |           |  |  |
| sample mode               | simple   | count      | 1         |  |  |
| color regist adjus        | st start |            |           |  |  |
| prev                      | next     |            | ok cancel |  |  |

- 3. Choose any calibration mode according to your requested achievement.
  - Choose **vertical** to achieve regular quality of vertical color registration. This calibration mode will take about 3 minutes totally with printing 3 sampling pages.
  - Choose **horizontal** to compensate the horizontal color registration
  - Choose **vertical advance** to achieve higher quality of vertical color registration. This calibration mode will take about 15 minutes totally with printing 12 sampling pages.

| ac | adjust mode      |   |  |  |  |
|----|------------------|---|--|--|--|
|    |                  | 1 |  |  |  |
|    | vertical         |   |  |  |  |
|    | horizontal       |   |  |  |  |
|    | vertical advance |   |  |  |  |
|    | line pitch       |   |  |  |  |
|    |                  |   |  |  |  |
|    | close            |   |  |  |  |

### 

The operation method of **line pitch** is explained separately on later page.

4. Click on the button beside **paper deck**.

| (1/2) color regist a | djust    |            |           |
|----------------------|----------|------------|-----------|
| adjust mode          | vertical | _          |           |
| paper deck           | deck #1  |            |           |
| media                | plain    | media type | type #1   |
| paper length         | 6,000 mm |            |           |
| sample mode          | simple   | count      | 1         |
| color regist adjus   | st start |            |           |
|                      |          |            |           |
| prev                 | next     |            | ok cancel |

5. Select the needed media source in the following dialog. The selected roll deck needs to have a media to be calibrated.

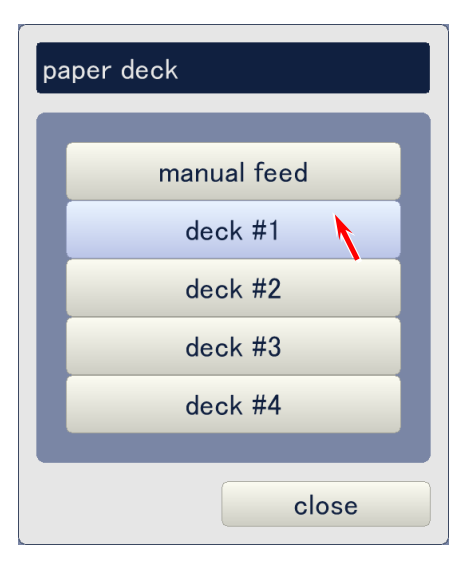

### 

If you change **paper deck** setting from one to another, **media** (plain, trading, film or gloss) also changes according to the Media Selector setting of selected Roll Deck. Note that change of **media** via KIPDiagColor is not available. (This button is always inactive.)

6. Click on the button beside media type.

| (1/2) color regist a | djust    |            |           |
|----------------------|----------|------------|-----------|
| adjust mode          | vertical |            |           |
| paper deck           | deck #1  |            |           |
| media                | plain    | media type | type #1   |
| paper length         | 6,000 mm |            |           |
| sample mode          | simple   | count      | 1         |
| color regist adjus   | start    |            |           |
| prev _               | next     |            | ok cancel |

7. Select the media type (type #X) to be calibrated.

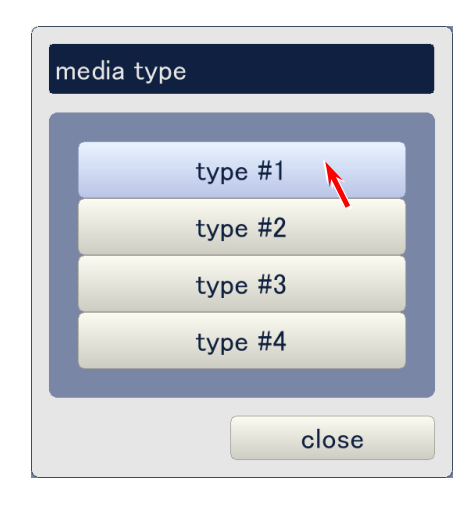

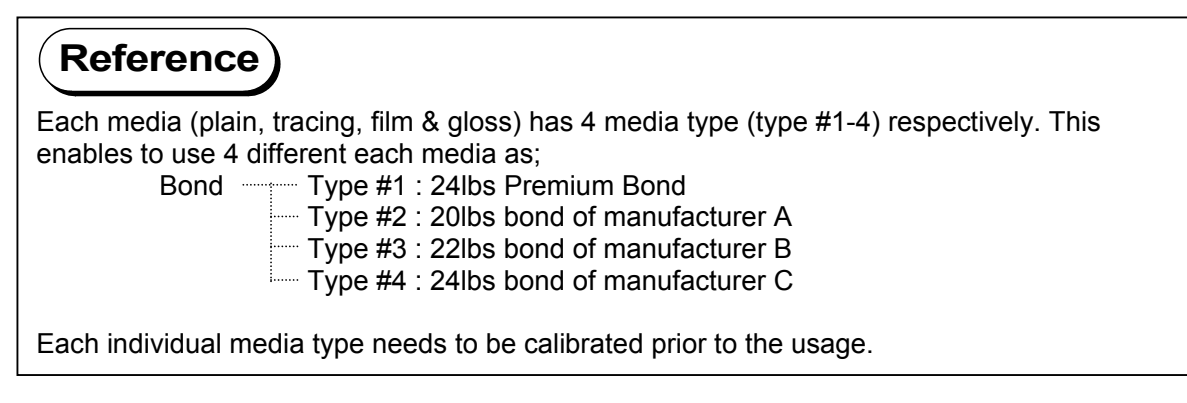

- 8. Click on [Start] beside **color regist adjust**. KC 80 will take sampling print according to the selected calibration mode. Please wait until the printer stops completely.
  - In vertical calibration mode, printer takes 3 pages of sampling print in 3 different print lengths (each 48", 24" & 15" long). KIPDiagColor reads the image on each 3 prints to know the amount of vertical misalignment of 3 colors C, M & Y against standard K via Color Sensor, and automatically calculates the best calibration data per color by software compensation to achieve correct alignment of 4 colors.
  - In horizontal calibration mode, printer takes 1 page of sampling print. KIPDiagColor reads the image on this print to know the amount of horizontal misalignment of 3 colors C, M & Y against standard K via Color Sensor, and automatically calculates the best calibration data per color by software compensation to achieve correct alignment of 4 colors.
  - In vertical advance calibration mode, printer takes 13 pages of sampling print in 3 different print lengths (5 pages of 48", 4 of 24" & 4 of 15"). KIPDiagColor reads the image on each 12 prints to know the amount of vertical misalignment of 3 colors C, M & Y against standard K via Color Sensor, and automatically calculates the best calibration data per color by software compensation as well as motor speed compensation to achieve correct alignment of 4 colors.

| (1/2) color regist a | djust    |            |           |
|----------------------|----------|------------|-----------|
| adjust mode          | vertical |            |           |
| paper deck           | deck #1  |            |           |
| media                | plain    | media type | type #1   |
| paper length         | 6,000 mm |            |           |
| sample mode          | simple   | count      | 1         |
| color regist adjus   | start    |            |           |
|                      |          |            |           |
| prev                 | next     |            | ok cancel |
9. When the printer stops completely, click on **ok** to close the color registration calibration page.

| (1/2) color regist a | ıdjust   |            |           |
|----------------------|----------|------------|-----------|
| adjust mode          | vertical |            |           |
| paper deck           | deck #1  |            |           |
| media                | plain    | media type | type #1   |
| paper length         | 6,000 mm |            |           |
| sample mode          | simple   | count      | 1         |
| color regist adjus   | st start |            |           |
|                      |          |            |           |
| prev                 | next     |            | ok cancel |

### 9. 4. 5. 2 Operation of line pitch

Line pitch is a vertical color registration calibration mode that can achieve the best possible color registration result when printing is done under some particular target condition. This will be suitable for achieving correct vertical color registration in the following cases.

- Case 1 : On the long print, 4 colors are correctly aligned with each other between leading edge and some vertical point. But mis-alignment starts to appear after some vertical point, and it becomes gradually bigger and bigger as going more and more to the trailing edge.
- Case 2 : The degree of mis-alignment randomly differs point to point.

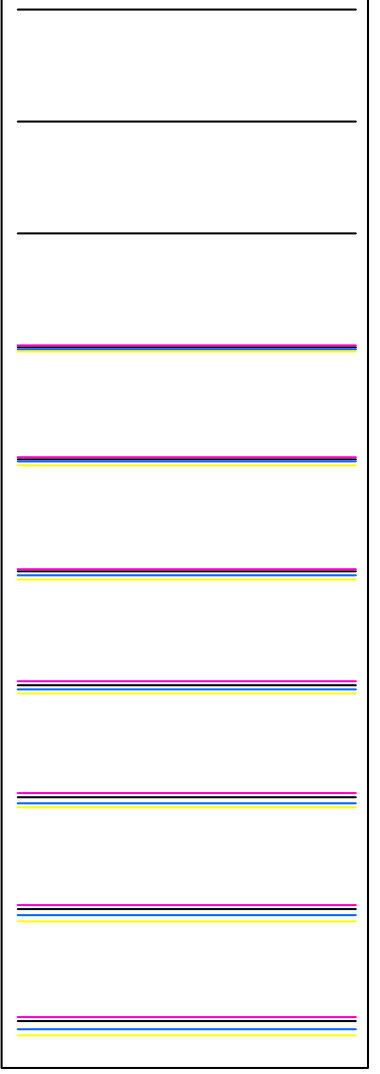

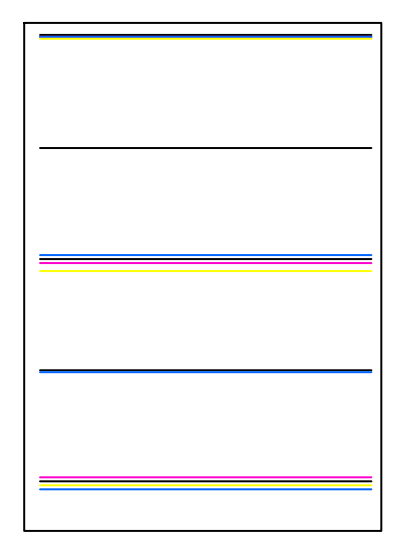

Degree of mis-alignment randomly differs point to point

Mis-alignment starts after some point and it becomes bigger and bigger

The operator has to set the following target settings as required before taking line pitch calibration mode. The line pitch calibration data will be applied only when the printing job satisfies all specified target conditions.

- Media
- Media type (type #X)
- Media width
- Media length

### (1) Getting line pitch calibration data by line pitch calibration mode

## 

**Vertical advance** calibration has to be done prior to taking line pitch calibration. Please check if vertical advance has already been done, and take it if has not been done yet.

- 1. Install a roll media to any Roll Deck and set the Media Selector correctly. Please note that the **media** and **media width** are the targets which the line pitch calibration data is applied to.
- 2. Access the following page by;
  - Enter service mode. (if not entered yet)
  - Choose color regist adjust on the 2/3 page of service mode menu page.

| (1/3) color regist a | djust    |            |         |
|----------------------|----------|------------|---------|
| adjust mode          | vertical |            |         |
| paper deck           | deck #1  |            |         |
| media                | plain    | media type | type #1 |
| paper length         | 6,000 mm |            |         |
| sample mode          | simple   | count      | 1       |
|                      |          | set mode   | normal  |
| color regist adjus   | st start |            |         |
|                      |          |            |         |
| prev                 | next     |            | close   |

3. Set adjust mode to line pitch.

| (1/3) color regist adjust |            |            |         |  |
|---------------------------|------------|------------|---------|--|
| adjust mode               | line pitch |            |         |  |
| paper deck                | deck #1    |            |         |  |
| media                     | plain      | media type | type #1 |  |
| paper length              | 6,000 mm   |            |         |  |
| sample mode               | simple     | count      | 1       |  |
|                           |            | set mode   | normal  |  |
| color regist adjus        | st start   |            |         |  |
|                           |            |            |         |  |
| prev                      | next       |            | close   |  |

4. Choose the roll deck that has the media to be calibrated. (Be sure to set the Media Selector correctly.)

| (1/3) color regist a | ndjust     |            |         |
|----------------------|------------|------------|---------|
| adjust mode          | line pitch |            |         |
| paper deck           | deck #1    |            |         |
| media                | plain      | media type | type #1 |
| paper length         | 6,000 mm   |            |         |
| sample mode          | simple     | count      | 1       |
|                      |            | set mode   | normal  |
| color regist adjus   | st start   |            |         |
|                      |            |            |         |
| prev                 | next       |            | close   |

5. Choose correct **media type** (type #X). Please note that this will be the target media type of line pitch calibration data.

| (1/3) color regist a | djust      |            |         |
|----------------------|------------|------------|---------|
| adjust mode          | line pitch |            |         |
| paper deck           | deck #1    |            |         |
| media                | plain      | media type | type #1 |
| paper length         | 6,000 mm   |            |         |
| sample mode          | simple     | count      | 1       |
|                      |            | set mode   | normal  |
| color regist adjus   | st start   |            |         |
|                      |            |            |         |
| prev                 | next       |            | close   |

6. Specify any **paper length** (print length). Available input range is from 210mm to 45000mm (45m). Please note that this will be the target length of line pitch calibration data.

| (1/3) color regist a | ıdjust     |            |         |
|----------------------|------------|------------|---------|
| adjust mode          | line pitch |            |         |
| paper deck           | deck #1    |            |         |
| media                | plain      | media type | type #1 |
| paper length         | 6,000 mm   |            |         |
| sample mode          | simple     | count      | 1       |
|                      |            | set mode   | normal  |
| color regist adjus   | st start   |            |         |
|                      |            |            |         |
| prev                 | next       |            | close   |

## 

The calibration data that is obtained from the line pitch calibration mode achieves the highest quality of vertical color registration when the print is just as long as the target length specified here.

And even though the print length is not just as long as the target length, the same line pitch calibration data also achieves high quality vertical color registration so far as the print length is within its applicable length range. The following 2 factors decide whether one length is within applicable length range or not.

(1) Length group

(2) Tolerance

See [Reference : Applicable length range of Line Pitch calibration data] on later page for further detail.

- 7. Choose either **simple** or **full**.
  - **Simple** reads only 250mm from the LE and 150mm from TE for getting Line Pitch calibration data. Only 1 time of sampling is taken. This achieves regular line pitch calibration result.
  - **Full** reads all area between LE and TE for getting Line Pitch calibration data. The operator can specify the number of times to take sampling (5 times max). This achieves better line pitch calibration result than Simple.

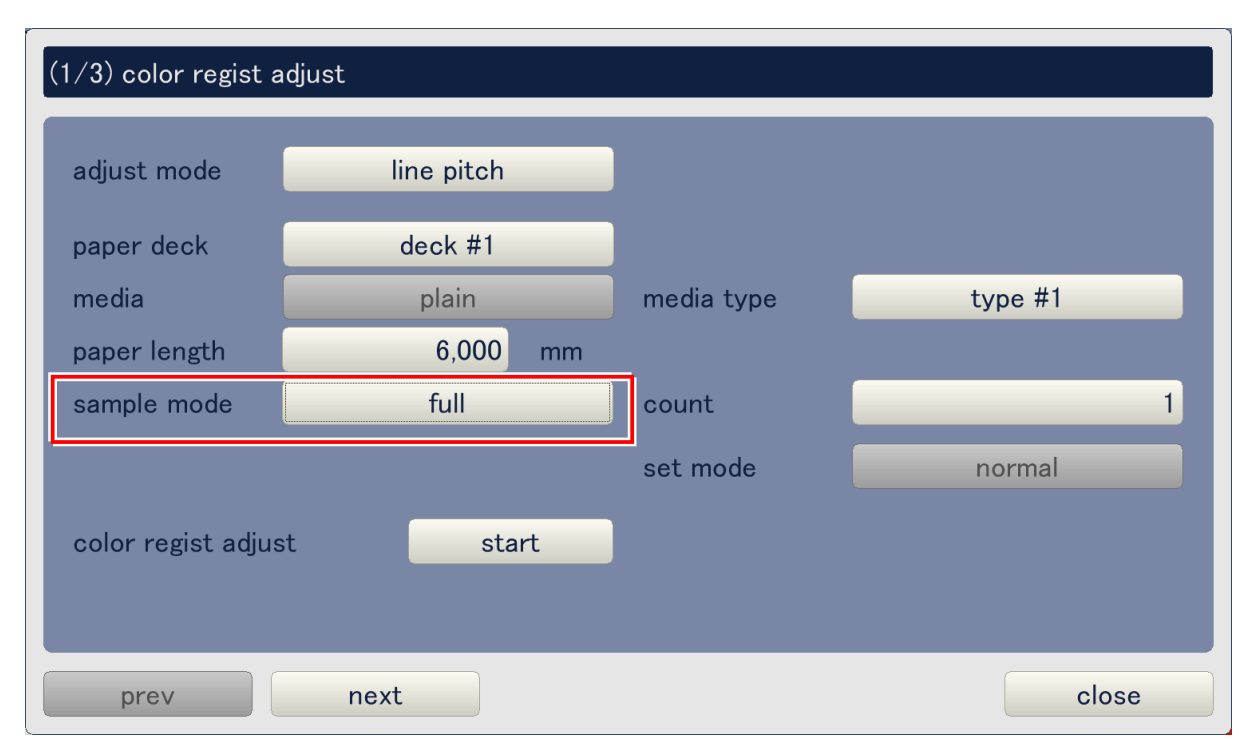

8. If **full** is selected, specify how many times data sampling is to be taken. More times of sampling will get more reliable sampling data.

| (1/3) color regist a | ndjust     |            |         |
|----------------------|------------|------------|---------|
| adjust mode          | line pitch |            |         |
| paper deck           | deck #1    |            |         |
| media                | plain      | media type | type #1 |
| paper length         | 6,000 mm   |            |         |
| sample mode          | full       | count      | 5       |
|                      |            | set mode   | normal  |
| color regist adjus   | st start   |            |         |
|                      |            |            |         |
| prev                 | next       |            | close   |

9. When every setting is set correctly, click on start.

| (1/3) color regist a | djust      |            |         |
|----------------------|------------|------------|---------|
| adjust mode          | line pitch |            |         |
| paper deck           | deck #1    |            |         |
| media                | plain      | media type | type #1 |
| paper length         | 6,000 mm   |            |         |
| sample mode          | full       | count      | 5       |
|                      |            | set mode   | normal  |
| color regist adjus   | st start 🔪 |            |         |
|                      |            |            |         |
| prev                 | next       |            | close   |

10. The operator can choose the data box which the line pitch calibration data is saved in. Of the 10 available data box, choose any **unregistered** one as it is currently empty with the calibration data. Upon selection f the data box, the KC80 printer starts line pitch calibration operation automatically, and saves the line pitch calibration data in the chosen data box with showing its target conditions such as media, media sub type, media width and print length.

| / 2      |
|----------|
|          |
| <b>7</b> |
|          |
| se       |
| /<br>>   |

## 

If all of 10 data box are already filled with Line Pitch Calibration Data;

- Delete anyone.

- Or overwrite anyone with new data.

### Reference

### Applicable length range of Line Pitch calibration data

The Line Pitch calibration data is applied its target length to achieve the highest quality of vertical color registration as already explained. But not limited to its target length, it is also applied to any other print length that is within applicable length range and achieves higher quality of vertical color registration. Applicable length range is decided by 2 factors such as **length group** and **tolerance**.

### Length group

Available print length of KC80 printer is from 210mm to 45000mm (if not considering print quality). Line Pitch Calibration divides this length range into 7 length groups as follows.

1<sup>st</sup> group : 210 to 1500mm 2<sup>nd</sup> group : 1501 to 8000mm 3<sup>rd</sup> group : 8001 to 16000mm 4<sup>th</sup> group : 16001 to 24000mm 5<sup>th</sup> group : 24001 to 32000mm 6<sup>th</sup> group : 32001 to 40000mm 7<sup>th</sup> group : 40001 to 45000mm

If there is any Line Pitch calibration data directly targeting certain print length Xmm, this Line Pitch calibration data can be applied also to **all other shorter lengths than Xmm within the same length group**. (But this rule is not applied to the 1<sup>st</sup> group only. See the following NOTE.)

Examples)

- When there is Line Pitch calibration data that directly targets 6000mm, this data can be applied also to any lengths from 1501mm to 5999mm.
- When there is Line Pitch calibration data that directly targets 20000mm, this data can be applied also to any lengths from 16001mm to 19999mm.

## 

- (1) Only in case of the 1<sup>st</sup> group, the Line Pitch calibration data is applied only to its target print length if tolerance is not specified especially. (Example : Line Pitch calibration data for 1000mm is applied only to 1000mm if tolerance is not specified.)
- (2) Let's suppose that we have 2 Line Pitch calibration data targeting 3000mm and 6000mm respectively. When we take 3000mm long print with applying both calibration data, of course the data for 3000mm can achieve better vertical color registration.

See next page for the explanation of tolerance.

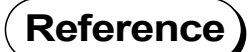

#### **Tolerance**

Tolerance provides additional applicable length range to the Line Pitch calibration data. If tolerance is set to 50mm, for example, the applicable length range becomes "target length +/-50mm".

(Example)

When target length is 1000mm and tolerance is set to 30mm, applicable range is 1000 +/-30mm.

Tolerance can be specified per length group in the following page of KIPDiagColor. The maximum tolerance is 50mm. To access this page;

- Enter **service mode** with inputting service password.
- Choose **option** in the menu page (3/3) of service mode.
- Set **service mode advance** to **on**. (When this is set to off, you can not access tolerance setting.) Click on **ok** after that.
- Enter service mode again.
- Choose adjustment in the menu page of service mode.
- Choose **color regist adjust** in the menu page of adjustment mode.
- Open the 3/3 page.

NOTE : #1 means 1<sup>st</sup> length group

| (3/3) color regist      |    |           |
|-------------------------|----|-----------|
| line pitch tolerance #1 | 5  | mm        |
| line pitch tolerance #2 | 10 | mm        |
| line pitch tolerance #3 | 15 | mm        |
| line pitch tolerance #4 | 20 | mm        |
| line pitch tolerance #5 | 25 | mm        |
| line pitch tolerance #6 | 30 | mm        |
| line pitch tolerance #7 | 35 | mm        |
|                         |    |           |
|                         |    |           |
|                         |    |           |
| prev next               |    | ok cancel |

### (2) Activation of line pitch calibration

When you get the line pitch calibration data, the next step you have to do is to activate the line pitch calibration.

1. Click on user mode.

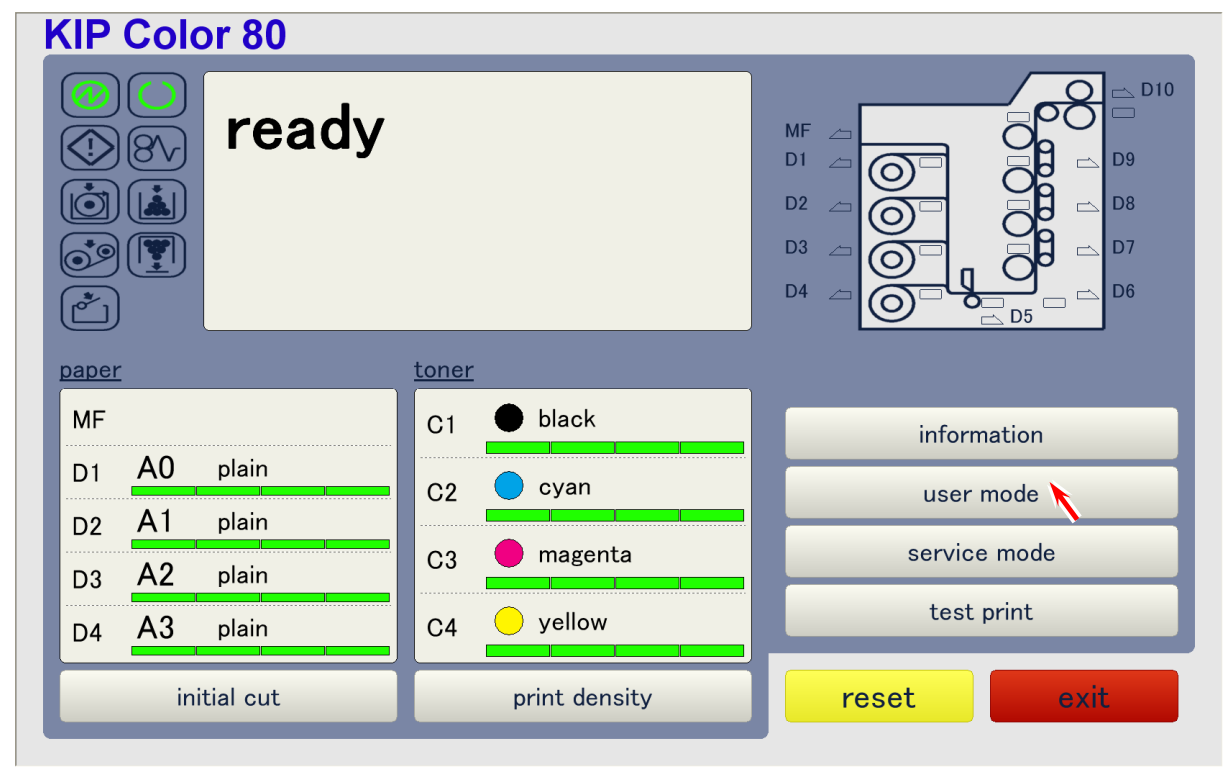

2. Choose color regist adjust in the menu page of user mode.

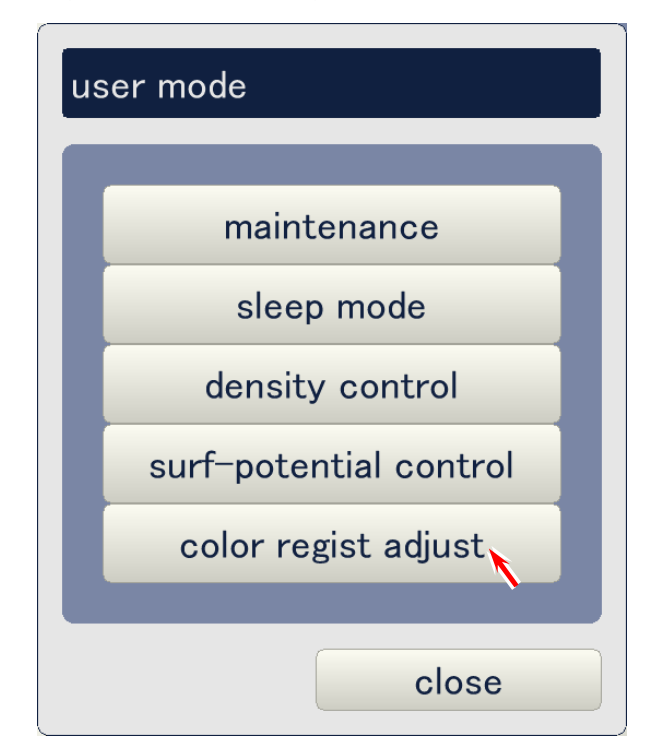

3. Click on **next** to open page 2/2.

| (1/2) color regist a | ıdjust   |            |           |
|----------------------|----------|------------|-----------|
| adjust mode          | vertical |            |           |
| paper deck           | deck #1  |            |           |
| media                | plain    | media type | type #1   |
| paper length         | 6,000 mm |            |           |
| sample mode          | simple   | count      | 1         |
| color regist adjus   | st start |            |           |
|                      |          |            |           |
| prev                 | next     |            | ok cancel |

4. Line pitch calibration can be activated or inactivated per color (CMY). Set them to on if you wish the best vertical color registration.

| (2/2) color regist adjust |       |       |       |        |
|---------------------------|-------|-------|-------|--------|
|                           | C1(k) | C2(c) | C3(m) | C4(y)  |
| line pitch control        | off   | on    | on    | on     |
| line pitch data           | erase |       |       |        |
|                           |       |       |       |        |
|                           |       |       |       |        |
|                           |       |       |       |        |
|                           |       |       |       |        |
|                           |       |       |       |        |
|                           |       |       |       |        |
|                           |       |       |       |        |
|                           |       |       |       |        |
|                           |       |       | -1-   |        |
| prev                      |       |       | ОК    | cancer |
|                           |       |       |       |        |
|                           |       |       |       |        |
|                           |       |       |       |        |

Line pitch calibration for black is always inactive as black is the standard.

5. When your print job meets the target conditions of any line pitch calibration data, that data is applied on printing to achieve the highest quality of vertical color registration.

Example 1 : This line pitch calibration data will be applied when;

- plain paper is used.
- type #1 plain paper is used.
- media width belongs to "large" group
- print length is 1600mm long (and within applicable length range)

| line pitcl |                                                         |       |  |  |  |
|------------|---------------------------------------------------------|-------|--|--|--|
|            |                                                         |       |  |  |  |
|            | unregistered                                            |       |  |  |  |
|            | • media = plain / type #1, paper size = large / 1,600mm |       |  |  |  |
|            | unregistered 1 / 2                                      |       |  |  |  |
|            | unregistered                                            |       |  |  |  |
|            | media = plain / type #1, paper size = large / 800mm     |       |  |  |  |
|            |                                                         |       |  |  |  |
|            |                                                         | close |  |  |  |
|            |                                                         |       |  |  |  |

Example 2 : This line pitch calibration data will be applied when;

- plain paper is used.
- type #1 plain paper is used.
- media width belongs to "large" group
- print length is 800mm long (and within applicable length range)

## 9.5 Service Mode Button

Service Mode operations are available.

## 9. 5. 1 Entering the Service Mode

1. Click on service mode on the Main Screen

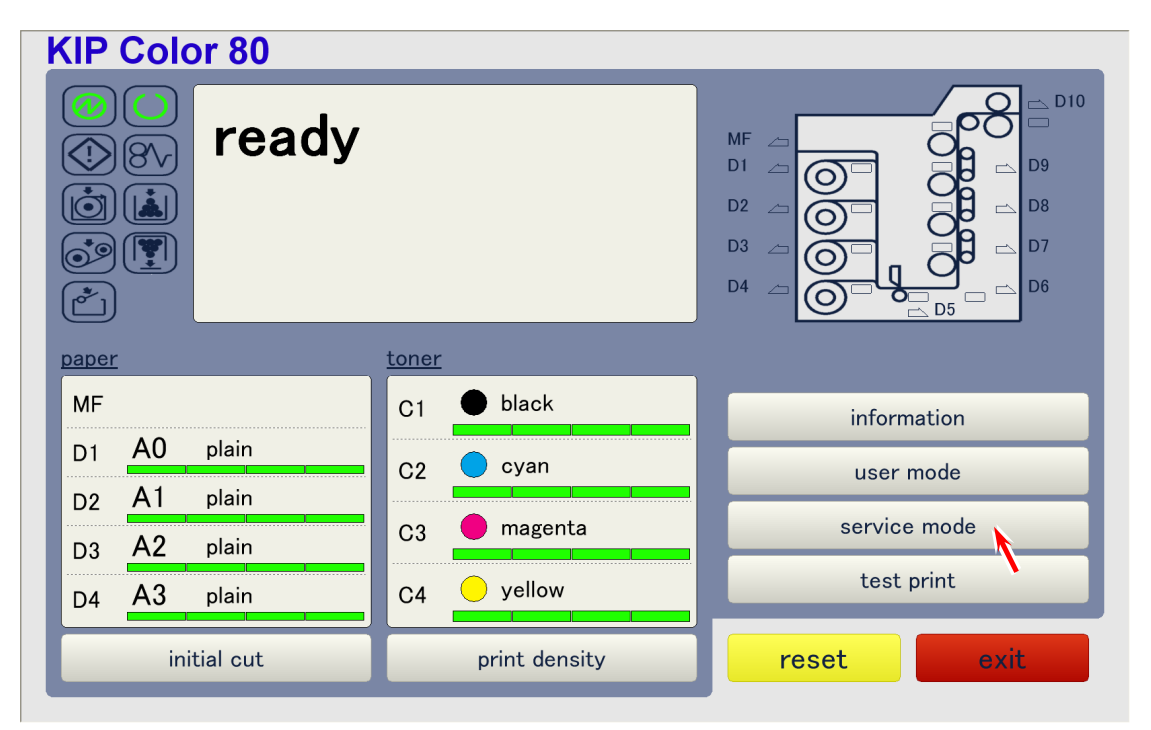

2. The following dialog requires you to input service password. Input the default password **0000** (or custom password you specified) and click on **ok** to enter the Service Mode.

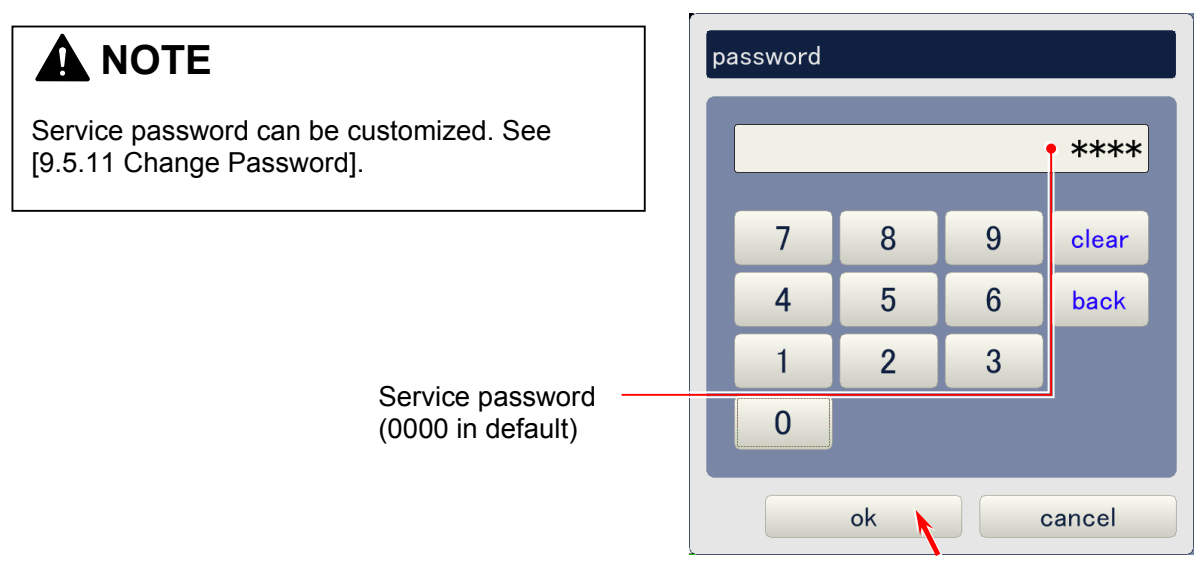

- 3. The service mode menu consists of 3 pages.
  - Indicate next/previous page with clicking on [▲] and [▼] icons.

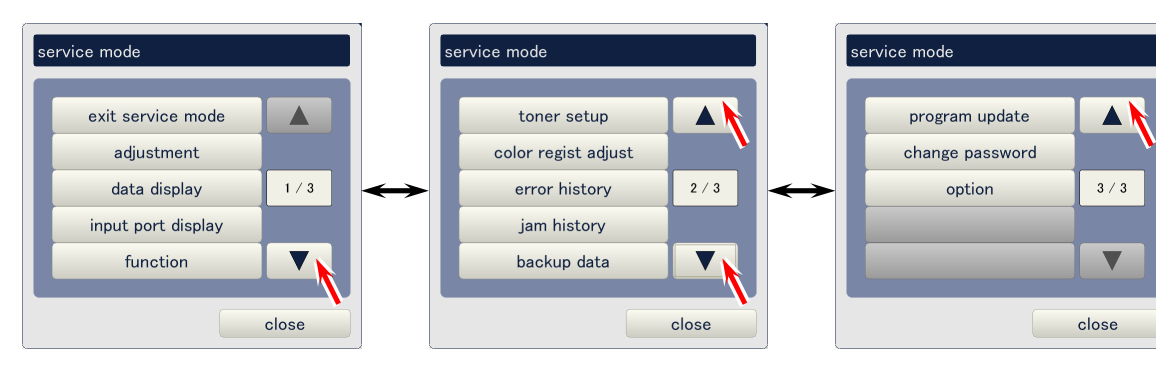

• Click on exit service mode to cancel the Service Mode.

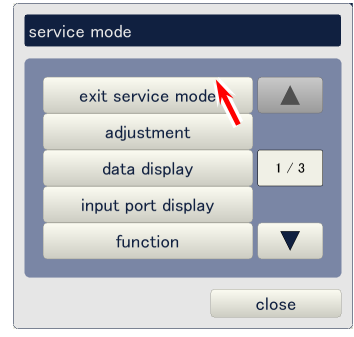

• Click on the button of requested item to choose. (Example : **Color regist adjust** is selected.)

Refer to the concerning page for the description of each item.

| Item                | Reference page |
|---------------------|----------------|
| Adjustment          | 9-39           |
| Data display        | 9-144          |
| Input port display  | 9-150          |
| Function            | 9-156          |
| Toner setup         | 9-160          |
| Color regist adjust | 9-163          |
| Error history       | 9-             |
| Jam history         | 9-             |
| Backup data         | 9-204          |
| Program update      | 9-211          |
| Change password     | 9-215          |
| Option              | 9-217          |

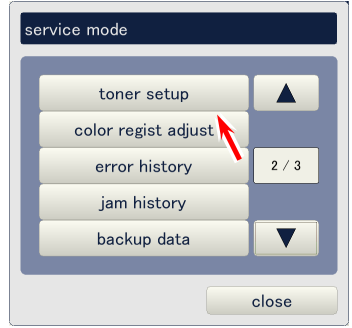

## 9. 5. 2 Adjustment

Fundamental printer settings, activation/inactivation of several functions, customization of parameters, and several other operations are available in the Adjustment Mode. Click on **adjustment** in the service menu page (1/3) to indicate the menu page of Adjustment Mode.

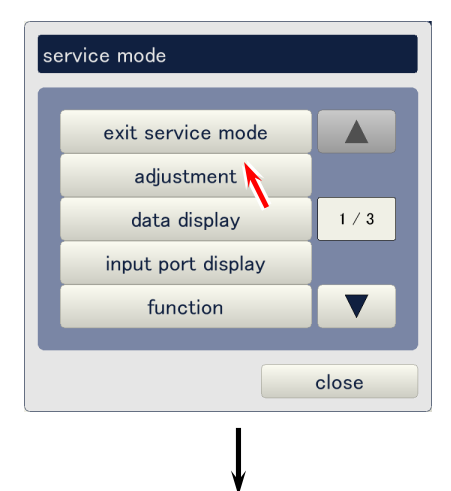

| ac | ljustment     |                  |               |       |
|----|---------------|------------------|---------------|-------|
|    | printer form  | printer function | high voltage  |       |
|    | motor         | fuser            | head density  |       |
|    | head position | print position   | image enhance |       |
|    | color regist  | density control  |               |       |
|    |               |                  |               |       |
|    |               |                  |               |       |
|    |               |                  |               |       |
|    |               |                  |               |       |
|    |               |                  |               | close |

The accessibility for the adjustment mode items varies accordingly if you are in normal service mode or advanced service mode. See next page for further detail.

# 9. 5. 2. 1 Selection of normal service mode and advanced service mode

Items of Adjustment Mode are divided into 2 groups in terms of their frequency in use or importance.

First group consists of major setting items such as "HV Bias settings" and "Fuser/Web settings". They are major settings and will be used very frequently in the field. Therefore, these items are accessible in both **normal service mode** and **advanced service mode**.

Second group consists of minor setting items such as "Motor" and "Image Enhancement". Technicians will not have to access such items unless any special necessity arises. Therefore, these items are accessible only in the **advanced service mode**.

### (1) Switching between normal/advanced service mode

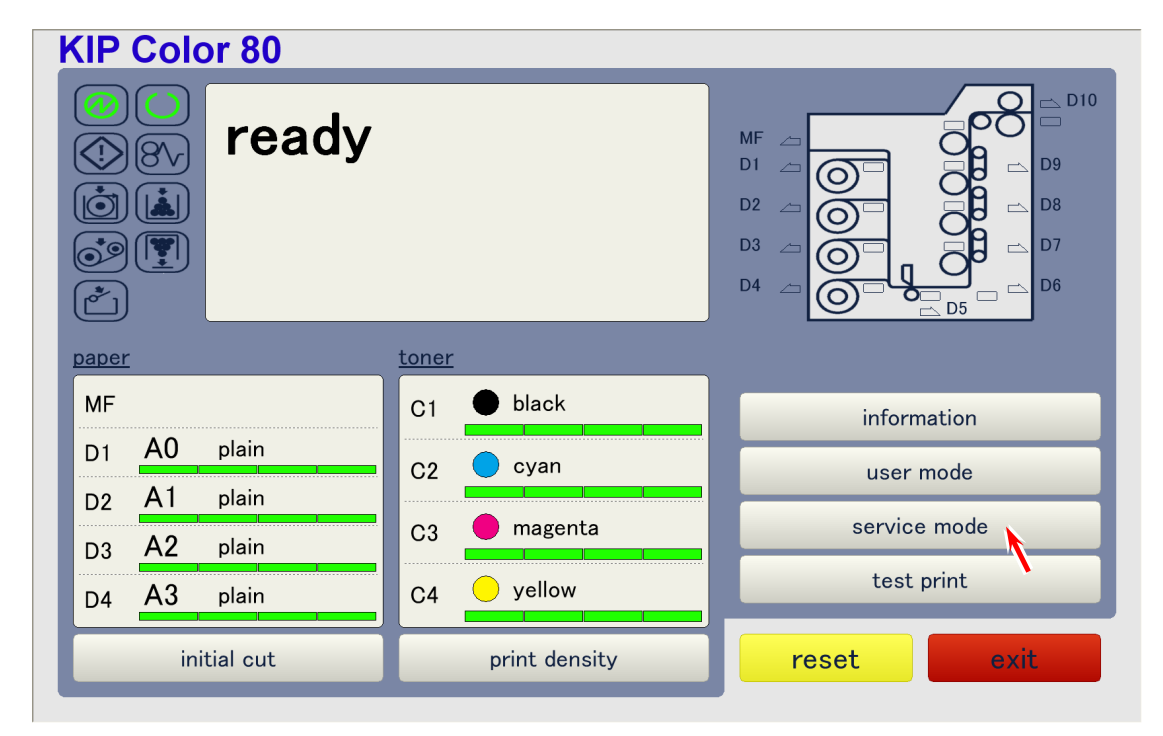

1. Click on **service mode** on the Main Screen

2. Input **0000** (or any custom password you specified) when password entry is required, and click on **ok**. You will enter the **normal service mode**.

|              | p | assword | _    | _ |        |
|--------------|---|---------|------|---|--------|
| Input "0000" |   |         |      |   | ****   |
|              |   | 7       | 8    | 9 | clear  |
|              |   | 4       | 5    | 6 | back   |
|              |   | 1       | 2    | 3 |        |
|              |   | 0       |      |   |        |
|              |   |         | ok 🔪 |   | cancel |

## 

You will enter the normal service mode whenever you enter the service mode for the first time after running the KIPDiagColor.

3. Access the 3/3 page of the service mode menu and choose **option**.

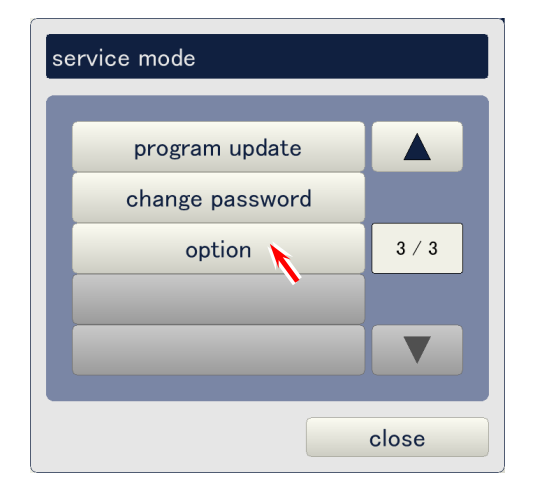

4. **Service mode advance** is set to off (normal service mode) under the default. For setting it to the advanced service mode, click on its setting button.

| option               |         |        |
|----------------------|---------|--------|
| language             | english |        |
| menu type            | type 1  |        |
| service mode advance | off     |        |
|                      |         |        |
|                      |         |        |
|                      |         |        |
|                      |         |        |
|                      |         |        |
|                      |         | ok can |

5. Choose **on** in the following dialog to set to the advance service mode.

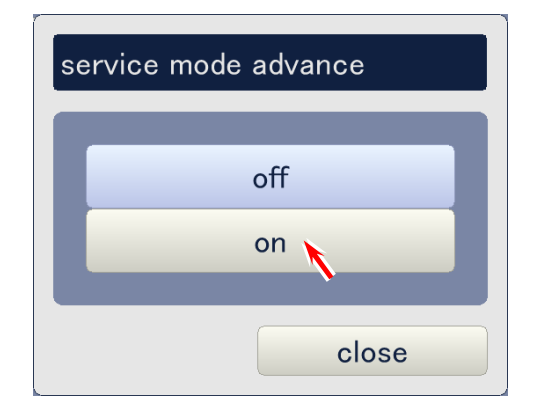

### (2) Accessibility list

See the following list for the accessibility of each setting item.

| Main items Sub items |                       | Accessibility       |                      |  |
|----------------------|-----------------------|---------------------|----------------------|--|
|                      |                       | Normal service mode | Advance service mode |  |
| printer form         | architecture          | Accessible          | Accessible           |  |
| •                    | i/f type              | Not accessible      | Accessible           |  |
|                      | special paper #1      | Accessible          | Accessible           |  |
|                      | special paper #2      | Accessible          | Accessible           |  |
|                      | max print             | Accessible          | Accessible           |  |
| printer function     | total counter         | Not accessible      | Accessible           |  |
|                      | counter-a             | Accessible          | Accessible           |  |
|                      | counter-b             | Accessible          | Accessible           |  |
|                      | deh-heater            | Accessible          | Accessible           |  |
|                      | dehum control temp    | Accessible          | Accessible           |  |
|                      | dehum control hum     | Accessible          | Accessible           |  |
|                      | cold sleep            | Accessible          | Accessible           |  |
| high voltage         | developer bias        | Accessible          | Accessible           |  |
|                      | grid bias             | Not accessible      | Accessible           |  |
|                      | separate guide bias   | Not accessible      | Accessible           |  |
|                      | transfer corona       | Accessible          | Accessible           |  |
|                      | guide tr-bias control | Accessible          | Accessible           |  |
|                      | surf-potential        | Not accessible      | Accessible           |  |
|                      | surf potential margin | Not accessible      | Accessible           |  |
|                      | ads-roller corona     | Accessible          | Accessible           |  |
| motor                | paper feed motor      | Not accessible      | Accessible           |  |
|                      | paper feed motor long | 4                   | Accessible           |  |
|                      | fuser motor           | 4                   | Accessible           |  |
|                      | developer motor       | 1                   | Accessible           |  |
|                      | drum motor            | 1                   | Accessible           |  |
|                      | belt motor            | 1                   | Accessible           |  |
|                      | regist roller motor   |                     | Accessible           |  |
|                      | ads-roller motor      |                     | Accessible           |  |
| fuser                | fuser temp            | Accessible          | Accessible           |  |
|                      | paper tension         | Not accessible      | Accessible           |  |
|                      | fuser servo-gain      | Not accessible      | Accessible           |  |
|                      | web volume            | Accessible          | Accessible           |  |
|                      | web runtime           | Accessible          | Accessible           |  |
|                      | web thickness         | Accessible          | Accessible           |  |
|                      | webfeed               | Accessible          | Accessible           |  |
| head density         | head strobe           | Accessible          | Accessible           |  |
|                      | multi level binary    | Not accessible      | Accessible           |  |
| head position        | head skew             | Accessible          | Accessible           |  |
|                      | head delay            | Accessible          | Accessible           |  |
|                      | head fine delay       | Accessible          | Accessible           |  |
|                      | head overlap          | Accessible          | Accessible           |  |
| print position       | lead regist           | Accessible          | Accessible           |  |
|                      | cut length            | Accessible          | Accessible           |  |
|                      | top blank             | Accessible          | Accessible           |  |
|                      | bottom blank          | Accessible          | Accessible           |  |
|                      | left blank            | Accessible          | Accessible           |  |
|                      | right blank           | Accessible          | Accessible           |  |
| image enhance        | image enhance         | Not accessible      | Accessible           |  |
|                      | enhance type a        |                     | Accessible           |  |
|                      | enhance type b        | 4                   | Accessible           |  |
|                      | h-image enhance       | 4                   | Accessible           |  |
|                      | n-enhance type a      | 4                   | Accessible           |  |
|                      | n-enhance type b      | A                   | Accessible           |  |
| color regist         | color regist H        | Accessible          | Accessible           |  |
|                      | color regist V        | Accessible          | Accessible           |  |
|                      | line pitch tolerance  | Not accessible      | Accessible           |  |
| density control      | target density        | Not accessible      | Accessible           |  |
|                      | developer bias limit  | Not accessible      | Accessible           |  |
|                      | density lock          | Accessible          | Accessible           |  |

### 9. 5. 2. 2 Printer Form

Click on **printer form** to access the Printer Form Page. See the later pages for the description of each setting item.

| adjustment    |                  |               |       |
|---------------|------------------|---------------|-------|
| printer form  | printer function | high voltage  |       |
| motor         | fuser            | head density  |       |
| head position | print position   | image enhance |       |
| color regist  | density control  |               |       |
|               |                  |               |       |
|               |                  |               |       |
|               |                  |               |       |
|               |                  |               |       |
|               |                  |               |       |
|               |                  |               | ciose |

Printer Form Page (Advanced service mode)

| printer form     |             |           |
|------------------|-------------|-----------|
| architecture     | iso         |           |
| i/f type         | alt-channel |           |
| special paper #1 | 880 mm      |           |
| special paper #2 | B1          |           |
| max print        | 6 m         |           |
|                  |             |           |
|                  |             |           |
|                  |             |           |
|                  |             |           |
|                  |             |           |
|                  |             | ok cancel |

### (1) Architecture

Print format can be set to either **iso** (metric) or **ansi** (inch). To change the setting, click on the button beside **architecture**, and select either setting in the pop up dialog.

| Setting | Description |
|---------|-------------|
| iso     | Metric      |
| ansi    | Inch        |

| printer form     |             |  |  |
|------------------|-------------|--|--|
| architecture     | iso         |  |  |
| i/f type         | alt-channel |  |  |
| special paper #1 | 880 mm      |  |  |
| special paper #2 | B1          |  |  |
| max print        | 6 m         |  |  |
|                  |             |  |  |
|                  |             |  |  |
|                  |             |  |  |
|                  |             |  |  |
|                  |             |  |  |
|                  |             |  |  |

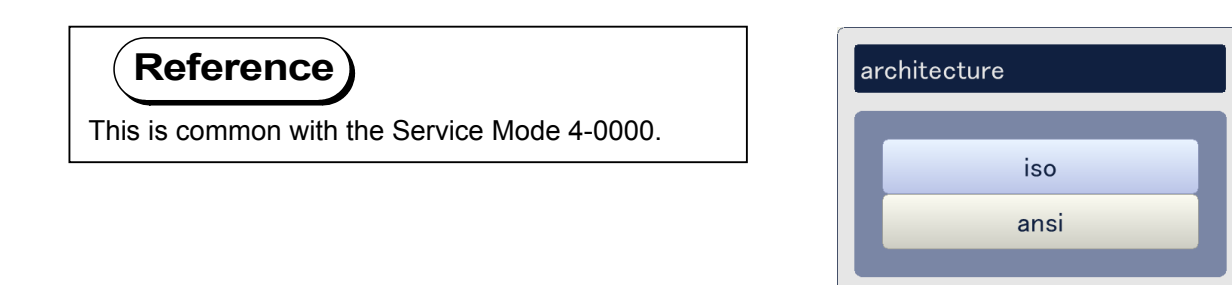

close

### (2) I/F type (advanced service mode)

The communication of Interface PCB with the outer devices can be specified. To change the setting, click on the button beside **i/f type** and select any setting in the pop up dialog.

| Setting     | Description                                                              |
|-------------|--------------------------------------------------------------------------|
| alt-channel | A & B channels make alternate communication with scanner and controller. |
| a-channel   | A channel communicates with the image scanner.                           |
| b-channel   | B channel communicates with the controller.                              |

| printer form     |             |           |
|------------------|-------------|-----------|
| architecture     | iso         |           |
| i/f type         | alt-channel |           |
| special paper #1 | 880 mm      |           |
| special paper #2 | B1          |           |
| max print        | 6 m         |           |
|                  |             |           |
|                  |             |           |
|                  |             |           |
|                  |             |           |
|                  |             |           |
|                  |             | ok cancel |

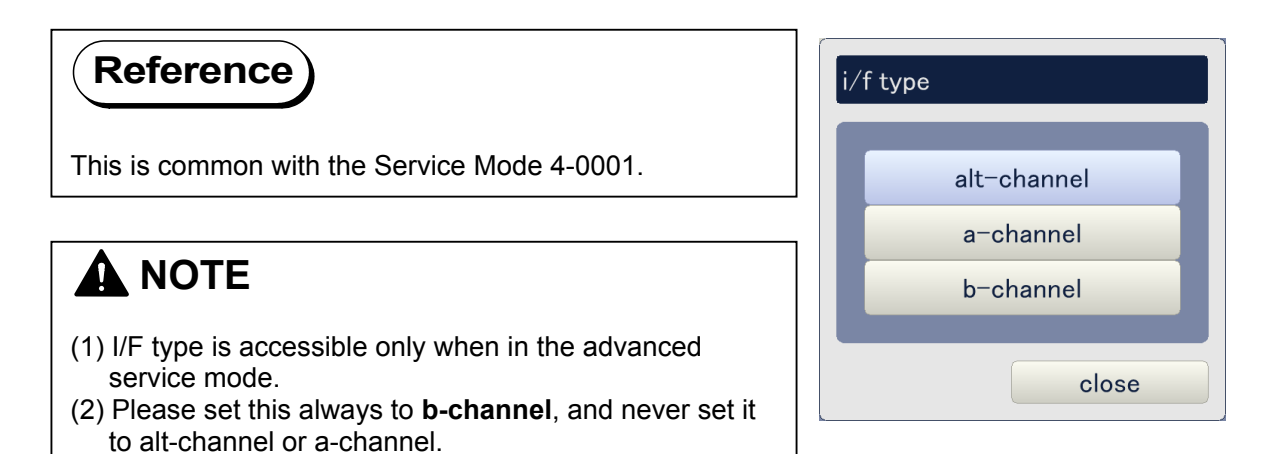

### (3) Special paper #1

KC80 printer is available for such special width media as 880mm, 891mm and 900mm. These widths of roll media can be installed onto Roll Decks 1, 2 and 3 which are provided with the size sensor specialized for detecting these 3 widths. As the printer can detect only one of 3 widths at one time, you can specify which one should be the current width the machine has to recognize.

To change the setting, click on the button beside **special paper #1** and select any setting in the pop up dialog.

| Setting | Description                                               |
|---------|-----------------------------------------------------------|
| 880mm   | Machine recognizes the special width media as 880mm wide. |
| 891mm   | Machine recognizes the special width media as 891mm wide. |
| 900mm   | Machine recognizes the special width media as 900mm wide. |

| printer form     |             |      |       |
|------------------|-------------|------|-------|
| architecture     | iso         |      |       |
| i/f type         | alt-channel |      |       |
| special paper #1 | 880 mm      |      |       |
| special paper #2 | B1          |      |       |
| max print        | 6 m         |      |       |
|                  |             |      |       |
|                  |             |      |       |
|                  |             |      |       |
|                  |             |      |       |
|                  |             | <br> |       |
|                  |             | ok   | cance |

| Reference                                    | special paper #1 |
|----------------------------------------------|------------------|
| This is common with the Service Mode 4-0002. | 880 mm           |
|                                              | 891 mm           |
|                                              | 900 mm           |
|                                              | close            |

### (4) Special paper #2

KC80 printer is available for such special width media as B1 and 707mm. These widths of roll media can be installed onto Roll Decks 1, 2 and 3 which are provided with the size sensor specialized for detecting these 2 widths. As the printer can detect either of these 2 3 widths at one time, you can specify which one should be the current width the machine has to recognize.

To change the setting, click on the button beside **special paper #2** and select any setting in the pop up dialog.

| Setting | Description                                            |
|---------|--------------------------------------------------------|
| B1      | Machine recognizes a special size media as B1 (728mm). |
| 707     | Machine recognizes a special size media as 707mm wide. |

| printer form     |             |    |       |
|------------------|-------------|----|-------|
| architecture     | iso         |    |       |
| i/f type         | alt-channel |    |       |
| special paper #1 | 880 mm      |    |       |
| special paper #2 | B1          |    |       |
| max print        | 6 m         |    |       |
|                  |             |    |       |
|                  |             |    |       |
|                  |             |    |       |
|                  |             |    |       |
|                  |             |    |       |
|                  |             | ok | cance |

| Reference                                    | special paper #2 |        |  |
|----------------------------------------------|------------------|--------|--|
| This is common with the Service Mode 4-0003. |                  | B1     |  |
|                                              |                  | 707 mm |  |
|                                              |                  | close  |  |

### (5) Max print

Restriction for the maximum print length can be specified. To change the setting, click on the button beside **max print** and select either setting in the pop up dialog.

| Setting | Description                              |
|---------|------------------------------------------|
| 6m      | Print is available up to 6 meters long.  |
| 45m     | Print is available up to 45 meters long. |

| printer form     |             |           |
|------------------|-------------|-----------|
| architecture     | iso         |           |
| i/f type         | alt-channel |           |
| special paper #1 | 880 mm      |           |
| special paper #2 | B1          |           |
| max print        | 6 m         |           |
|                  |             |           |
|                  |             |           |
|                  |             |           |
|                  |             |           |
|                  |             | ok cancel |
|                  |             |           |
| (Reference)      |             | max print |

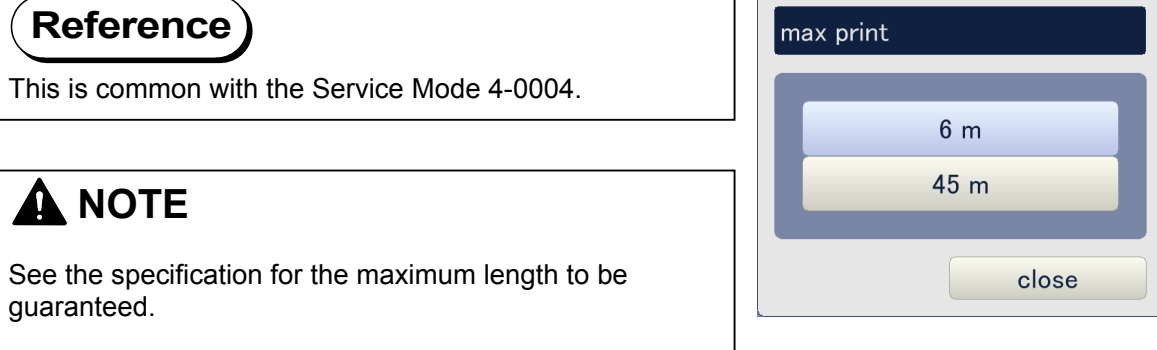

### 9. 5. 2. 3 **Printer Function**

Click on **printer function** to access Printer Function Page. See the later pages for the description of each setting item.

| djustment     |                  |               |       |
|---------------|------------------|---------------|-------|
| printer form  | printer function | high voltage  |       |
| motor         | fuser            | head density  |       |
| head position | print position   | image enhance |       |
| color regist  | density control  |               |       |
|               |                  |               |       |
|               |                  |               |       |
|               |                  |               |       |
|               |                  |               |       |
|               |                  |               |       |
|               |                  |               | close |

Printer Function Page (Advanced service mode)

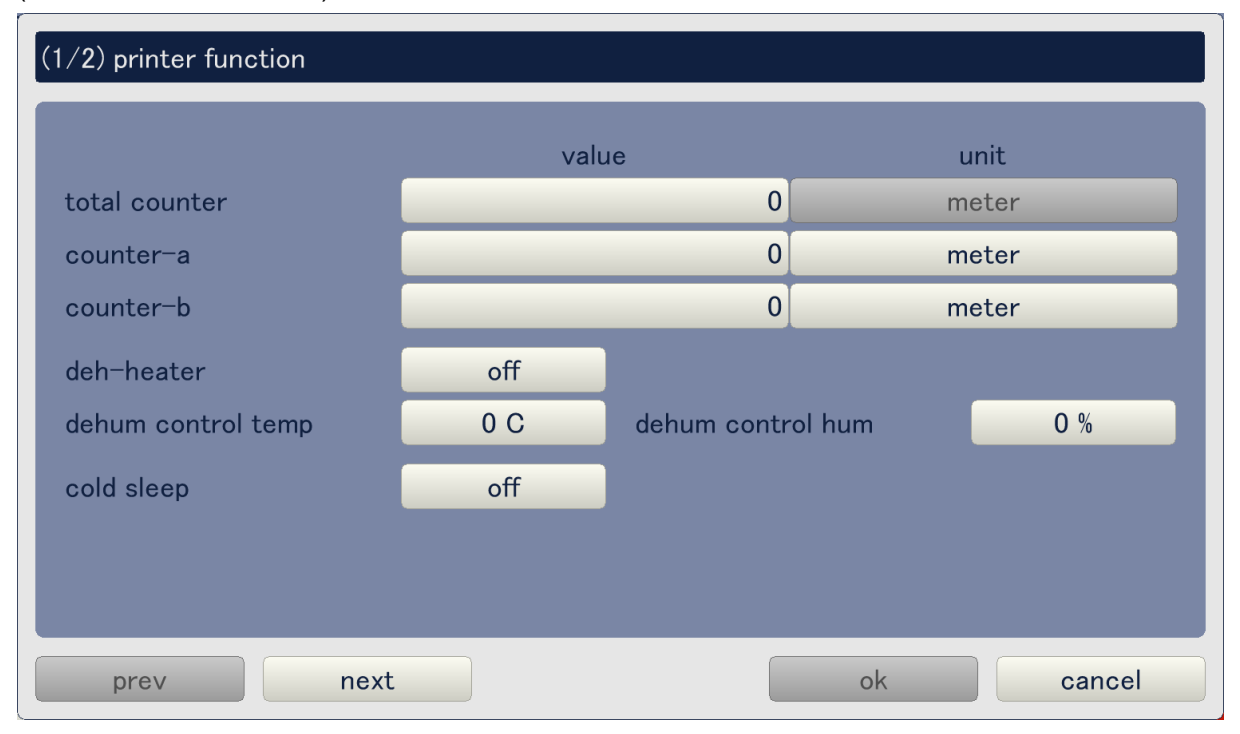

Printer Function Page consists of 2 pages. Use **prev** and **next** buttons to indicate the other page. Current page is shown as (1/2) on the top of the screen.

|                                                                                              | valu               | Je          |        | unit   |
|----------------------------------------------------------------------------------------------|--------------------|-------------|--------|--------|
| total counter                                                                                |                    | 0           | r      | neter  |
| counter-a                                                                                    |                    | 0           | r      | meter  |
| counter-b                                                                                    |                    | 0           | r      | neter  |
| deh-heater                                                                                   | off                |             |        |        |
| dehum control temp                                                                           | 0 C                | dehum contr | ol hum | 0 %    |
| cold sleep                                                                                   | off                |             |        |        |
| prev                                                                                         | t                  |             | ok     | cancel |
| 2/2) printer function                                                                        | t                  | \$          | ok     | cancel |
| 2/2) printer function<br>auto wire cleaning<br>wire cleaning interval<br>wire cleaning count | t<br>off<br>0<br>0 | m           | ok     | cancel |

cancel

ok

prev

next

### (1) Total counter (advanced service mode)

Count value of the Total Counter can be changed. Click on **value** button beside **total counter**, input the necessary value in the pop up dialog, and click on **ok**.

| (1/2) printer function |      |               |     |        |
|------------------------|------|---------------|-----|--------|
|                        | valu | le            | u   | ınit   |
| total counter          |      | 0             | m   | eter   |
| counter-a              |      | 0             | m   | eter   |
| counter-b              |      | 0             | m   | eter   |
| deh-heater             | off  |               |     |        |
| dehum control temp     | 0 C  | dehum control | hum | 0 %    |
| cold sleep             | off  |               |     |        |
|                        |      |               |     |        |
|                        |      |               |     |        |
| prev next              |      |               | ok  | cancel |

|                                                                                | t | otal count | ter | _                        | _                            |
|--------------------------------------------------------------------------------|---|------------|-----|--------------------------|------------------------------|
| (1) <b>Total counter</b> is accessible only when in the advanced service mode. | I |            | m   | <b>1</b><br>in / max : 0 | <b>23,456</b><br>⁄ 9,999,999 |
| (2) The counting unit of Total Counter is always set to                        |   | 7          | 8   | 9                        | clear                        |
| units.                                                                         |   | 4          | 5   | 6                        | back                         |
|                                                                                |   | 1          | 2   | 3                        |                              |

cancel

0

ok

### (2) Counter-a

Count value and counting unit of Counter A can be changed.

• To change the count value, click on **value** button of **counter-a**, input the necessary value in the pop up dialog, and click on **ok**.

| (1/2) printer function |      |               |     |        |
|------------------------|------|---------------|-----|--------|
|                        | valu | Ie            | ur  | iit    |
| total counter          |      | 0             | me  | ter    |
| counter-a              |      | 0             | me  | ter    |
| counter-b              |      | 0             | me  | ter    |
| deh-heater             | off  |               |     |        |
| dehum control temp     | 0 C  | dehum control | hum | 0 %    |
| cold sleep             | off  |               |     |        |
|                        |      |               |     |        |
|                        |      |               |     |        |
| prev next              |      |               | ok  | cancel |

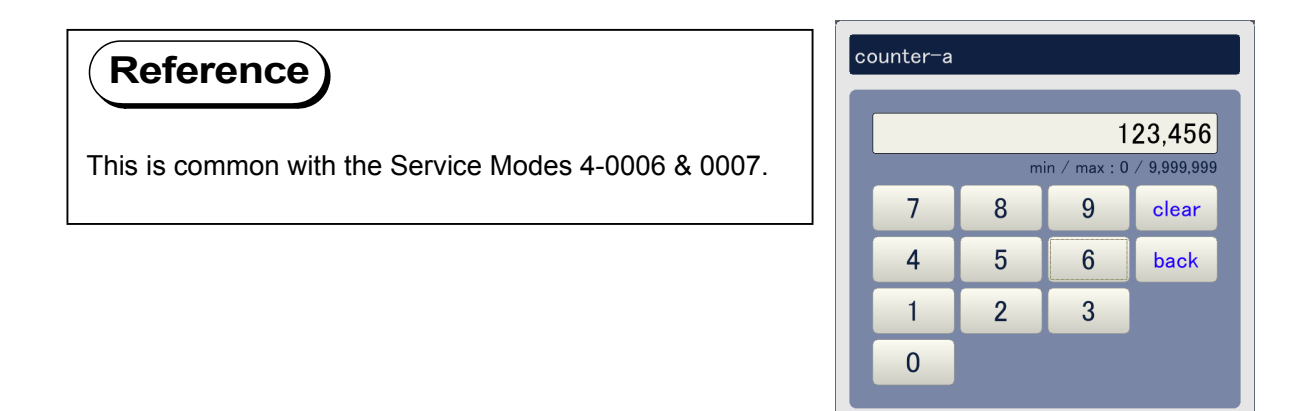

cancel

ok

• To change the counting unit, click on the **unit** button beside **counter-a**, and select any setting in the pop up dialog.

Metric mode

| Setting         | Description                                 |
|-----------------|---------------------------------------------|
| meter           | 1 count corresponds to "1 linear meter".    |
| x 0.1 meter     | 1 count corresponds to "0.1 linear meters". |
| sq. meter       | 1 count corresponds to "1 square meter".    |
| x 0.1 sq. meter | 1 count corresponds to "0.1 square meters". |

#### Inch mode

| Setting  | Description                             |
|----------|-----------------------------------------|
| feet     | 1 count corresponds to "1 linear foot". |
| sq. feet | 1 count corresponds to "1 square feet". |

#### (1/2) printer function value unit 0 total counter meter 0 counter-a meter 0 counter-b meter deh-heater off dehum control temp 0 C dehum control hum 0 % cold sleep off ok cancel prev next

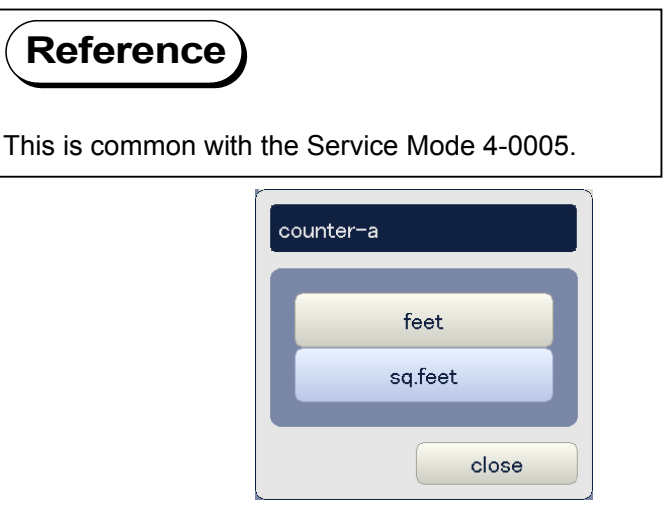

Setting screen in inch mode

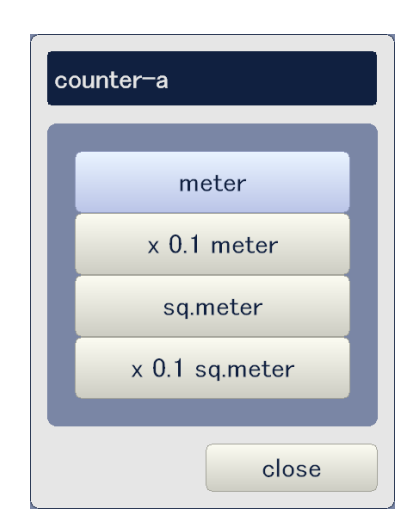

Setting screen in metric mode

### (3) Counter-b

Count value and counting unit of Counter B can be changed.

• To change the count value, click on **value** button beside **counter-b**, input the necessary value in the pop up dialog, and click on **ok**.

| (1/2) printer function |      |             |        |        |
|------------------------|------|-------------|--------|--------|
|                        | valu | ıe          | L      | ınit   |
| total counter          |      | 0           | m      | eter   |
| counter-a              |      | 0           | m      | eter   |
| counter-b              |      | 0           | m      | eter   |
| deh-heater             | off  |             |        |        |
| dehum control temp     | 0 C  | dehum contr | ol hum | 0 %    |
| cold sleep             | off  |             |        |        |
|                        |      |             |        |        |
| prev next              |      |             | ok     | cancel |

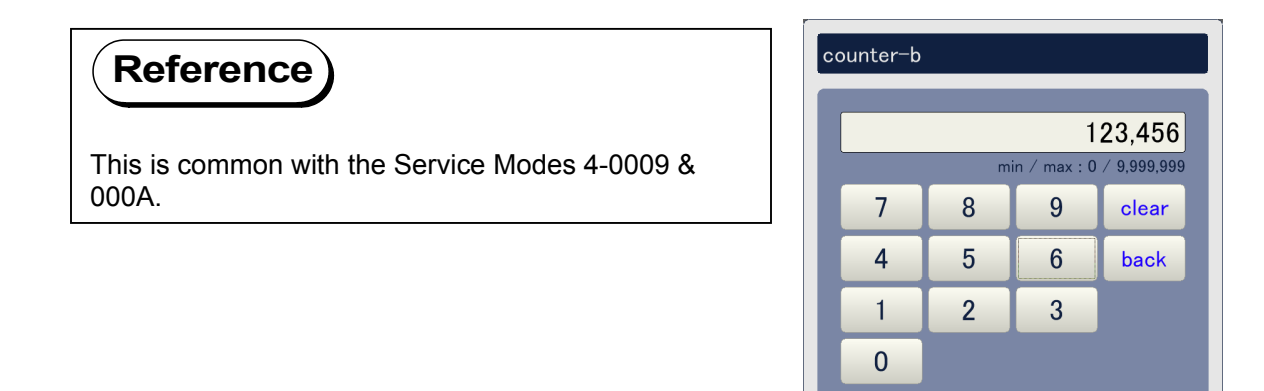

cancel

ok

• To change the counting unit, click on **unit** button beside **counter-b**, and select any setting in the pop up dialog.

Metric mode

| Setting         | Description                                 |
|-----------------|---------------------------------------------|
| meter           | 1 count corresponds to "1 linear meter".    |
| x 0.1 meter     | 1 count corresponds to "0.1 linear meters". |
| sq. meter       | 1 count corresponds to "1 square meter".    |
| x 0.1 sq. meter | 1 count corresponds to "0.1 square meters". |

#### Inch mode

| Setting  | Description                             |
|----------|-----------------------------------------|
| feet     | 1 count corresponds to "1 linear foot". |
| sq. feet | 1 count corresponds to "1 square feet". |

| (1/2) printer function |      |              |        |        |
|------------------------|------|--------------|--------|--------|
|                        | valu | ıe           |        | unit   |
| total counter          |      | 0            | n      | neter  |
| counter-a              |      | 0            | n      | neter  |
| counter-b              |      | 0            | n      | neter  |
| deh-heater             | off  |              |        |        |
| dehum control temp     | 0 C  | dehum contro | ol hum | 0 %    |
| cold sleep             | off  |              |        |        |
|                        |      |              |        |        |
| prev next              |      |              | ok     | cancel |

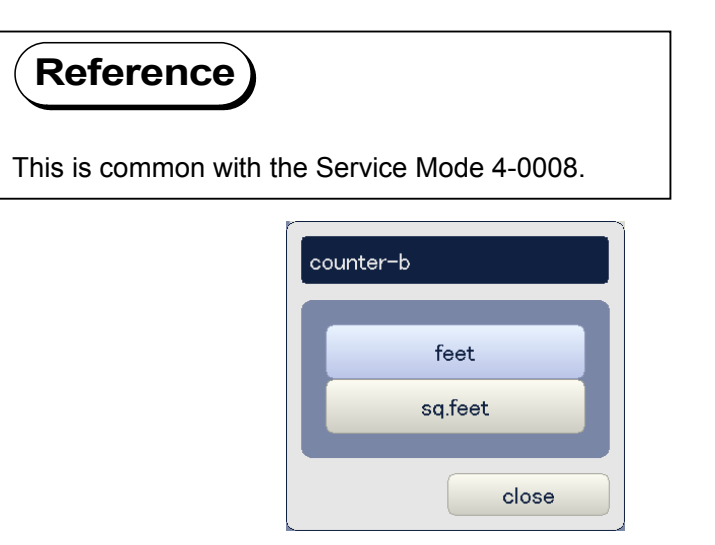

Setting screen in inch mode

| counter-b      |  |  |  |  |
|----------------|--|--|--|--|
| meter          |  |  |  |  |
| sameter        |  |  |  |  |
| v 0.1 meter    |  |  |  |  |
| x 0.1 og meter |  |  |  |  |
| x 0.1 sq.meter |  |  |  |  |
| close          |  |  |  |  |

Setting screen in metric mode

### (4) Deh-heater

Whether the Dehumidify Heater functions or not can be specified. To change the setting, click on the button beside **deh-heater**, and select either setting in the pop up dialog.

| Setting | Description                          |
|---------|--------------------------------------|
| off     | Dehumidify Heater does not function. |
| on      | Dehumidify Heater functions.         |

| (1/2) printer function |      |             |        |        |
|------------------------|------|-------------|--------|--------|
|                        | valu | e           | U      | ınit   |
| total counter          |      | 0           | m      | eter   |
| counter-a              |      | 0           | m      | eter   |
| counter-b              |      | 0           | m      | eter   |
| deh-heater             | off  |             |        |        |
| dehum control temp     | 0 C  | dehum contr | ol hum | 0 %    |
| cold sleep             | off  |             |        |        |
|                        |      |             |        |        |
|                        |      |             |        |        |
| prev next              |      |             | ok     | cancel |

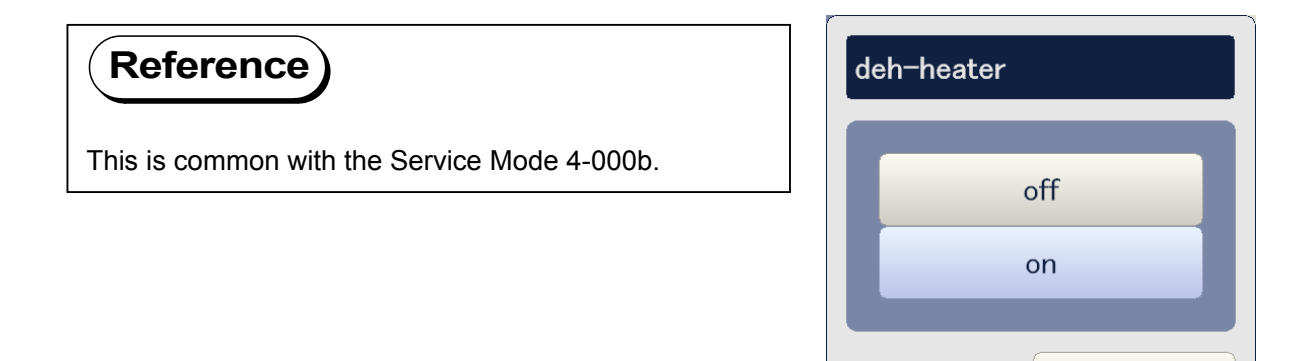

close

### (5) Dehum control temp

A temperature threshold can be specified, which decides whether the Dehumidify Heater works or not. Dehumidify Heater works when the temperature detected by the Temperature Sensor is over the temperature threshold specified in this mode.

To change the setting, click on the button beside **dehum control temp** and select any of the following settings in the pop up dialog.

| Setting | Description                                                                    |
|---------|--------------------------------------------------------------------------------|
| 0 C     | Dehumidify Heater turns on when the temperature is over 0 degrees centigrade.  |
| 15 C    | Dehumidify Heater turns on when the temperature is over 15 degrees centigrade. |
| 20 C    | Dehumidify Heater turns on when the temperature is over 20 degrees centigrade. |
| 25 C    | Dehumidify Heater turns on when the temperature is over 25 degrees centigrade. |
| 30 C    | Dehumidify Heater turns on when the temperature is over 30 degrees centigrade. |

| (1/2) printer function |      |              |        |        |
|------------------------|------|--------------|--------|--------|
|                        | valu | e            | L      | ınit   |
| total counter          |      | 0            | m      | eter   |
| counter-a              |      | 0            | m      | eter   |
| counter-b              |      | 0            | m      | eter   |
| deh-heater             | off  |              |        |        |
| dehum control temp     | 0 C  | dehu m contr | ol hum | 0 %    |
| cold sleep             | off  |              |        |        |
|                        |      |              |        |        |
|                        |      |              |        |        |
| prev next              |      |              | ok     | cancel |

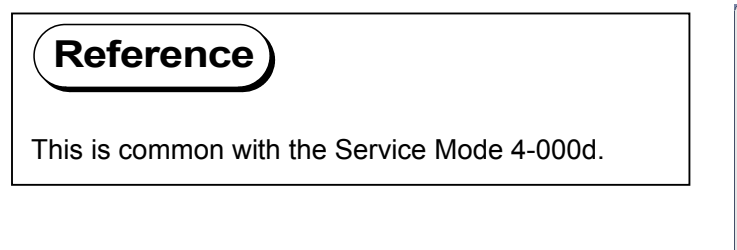

| dehum control temp |  |  |  |  |  |
|--------------------|--|--|--|--|--|
|                    |  |  |  |  |  |
| 0 C                |  |  |  |  |  |
| 15 C               |  |  |  |  |  |
| 20 C               |  |  |  |  |  |
| 25 C               |  |  |  |  |  |
| 30 C               |  |  |  |  |  |
|                    |  |  |  |  |  |
| close              |  |  |  |  |  |

### (6) Dehum control hum

A humidity threshold can be specified, which decides whether the Dehumidify Heater works or not. Dehumidify Heater works when the humidity detected by the Humidity Sensor is over the humidity threshold specified in this mode.

To change the setting, click on the button beside **dehum control hum** and select any of the following settings in the pop up dialog.

| Setting | Description                                                 |
|---------|-------------------------------------------------------------|
| 0%      | Dehumidify Heater turns on when the humidity is over 0%RH.  |
| 40%     | Dehumidify Heater turns on when the humidity is over 40%RH. |
| 50%     | Dehumidify Heater turns on when the humidity is over 50%RH. |
| 60%     | Dehumidify Heater turns on when the humidity is over 60%RH. |
| 70%     | Dehumidify Heater turns on when the humidity is over 70%RH. |

| (1/2) printer function |       |                       |       |       |  |
|------------------------|-------|-----------------------|-------|-------|--|
|                        | value |                       | unit  |       |  |
| total counter          | 0 met |                       | neter |       |  |
| counter-a              | 0     |                       | m     | meter |  |
| counter-b              | 0     |                       | meter |       |  |
| deh-heater             | off   |                       |       |       |  |
| dehum control temp     | 0 C   | dehum control hum 0 % |       | 0 %   |  |
| cold sleep             | off   |                       |       |       |  |
|                        |       |                       |       |       |  |
|                        |       |                       |       |       |  |
|                        |       |                       |       |       |  |

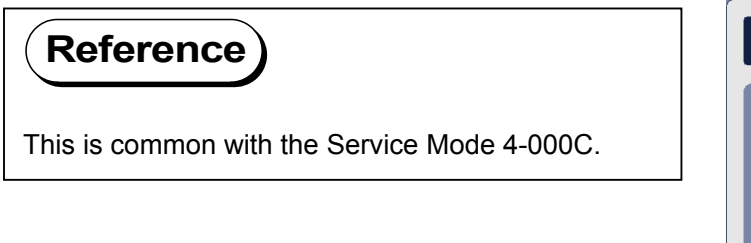

| dehum control hum |  |  |  |  |  |
|-------------------|--|--|--|--|--|
| 0.%               |  |  |  |  |  |
|                   |  |  |  |  |  |
| 40 %              |  |  |  |  |  |
| 50 %              |  |  |  |  |  |
| 60 %              |  |  |  |  |  |
| 70 %              |  |  |  |  |  |
| close             |  |  |  |  |  |
#### (7) Cold sleep

Whether the Cold Sleep Mode should function or not can be specified. To change the setting, click on the button beside **cold sleep** and select either setting in the pop up dialog.

| Setting | Description                   |
|---------|-------------------------------|
| off     | Cold Sleep does not function. |
| on      | Cold Sleep functions.         |

To change the setting, click on the button beside **cold sleep** and select either on or off in the pop up dialog.

|                    | va  | lue         |        | unit  |
|--------------------|-----|-------------|--------|-------|
| total counter      |     | 0           |        | meter |
| counter-a          |     | 0           |        | meter |
| counter-b          | _   | 0           |        | meter |
| deh-heater         | off |             |        |       |
| dehum control temp | 0 C | dehum contr | ol hum | 0 %   |
| cold sleep         | off |             |        |       |
|                    |     |             |        |       |

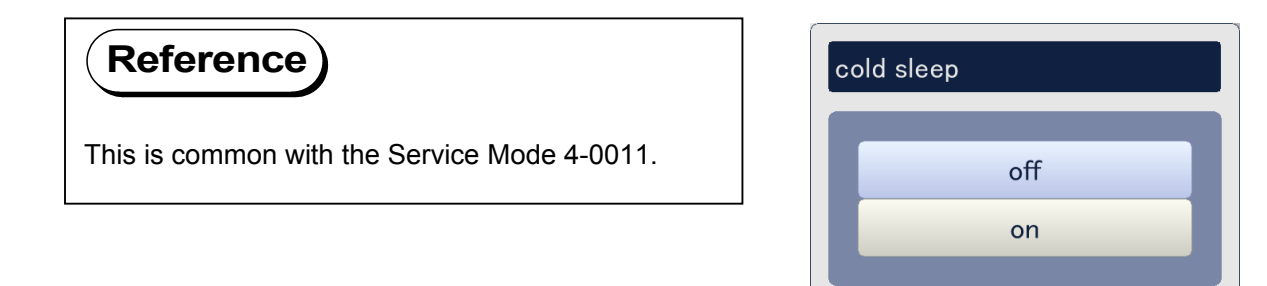

close

#### (8) Auto wire cleaning

It is possible to activate or inactivate the Auto Wire Cleaning.

| Setting | Description                           |
|---------|---------------------------------------|
| off     | Auto Wire Cleaning does not function. |
| on      | Auto Wire Cleaning functions.         |

To change the setting, click on the button beside **auto wire cleaning** and select either on or off in the pop up dialog.

| (2/2) printer function                        |     |           |
|-----------------------------------------------|-----|-----------|
| auto wire cleaning                            | off |           |
| wire cleaning interval<br>wire cleaning count | 0 m |           |
|                                               |     |           |
|                                               |     |           |
|                                               |     |           |
|                                               |     |           |
| prev next                                     |     | ok cancel |

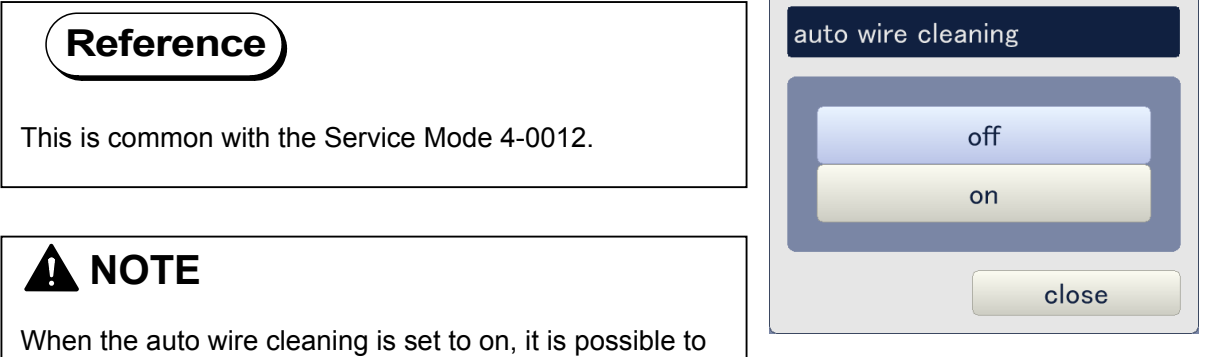

specify the interval of wire cleaning as well as the number of cleaning times.

#### (9) Wire cleaning interval

It is possible to specify the interval of auto wire cleaning in terms of print length. Auto wire cleaning functions whenever the specified print length is done.

To change the setting, click on the button beside **wire cleaning interval**, input the required value in the pop up dialog, and click on **ok**. Setting range is 100 to 10000 linear meters.

| (2/2) printer function                                              |         |    |        |
|---------------------------------------------------------------------|---------|----|--------|
| auto wire cleaning<br>wire cleaning interval<br>wire cleaning count | on<br>0 | m  |        |
| prev next                                                           |         | ok | cancel |

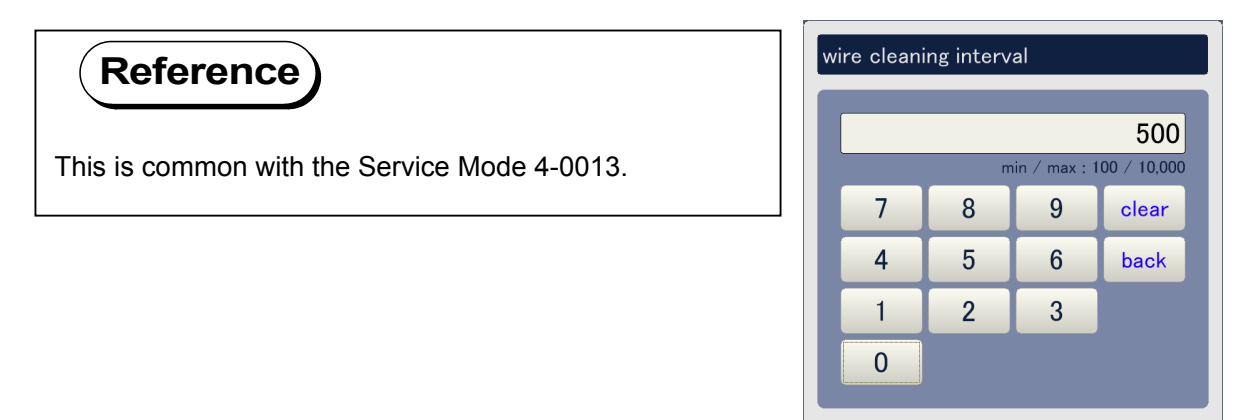

cancel

ok

#### (10) Wire cleaning count

It is possible to specify how many times the wire cleaner should "go and return" at each occasion of wire cleaning.

To change the setting, click on the button beside **wire cleaning count**, input the required value in the pop up dialog, and click on **ok**. Setting range is 1 to 5 times.

| (2/2) printer function                       |           |        |      |
|----------------------------------------------|-----------|--------|------|
| auto wire cleaning<br>wire cleaning interval | on<br>0 m |        |      |
| wire cleaning count                          |           |        |      |
|                                              |           |        |      |
|                                              |           |        |      |
| prev next                                    |           | ok car | ncel |

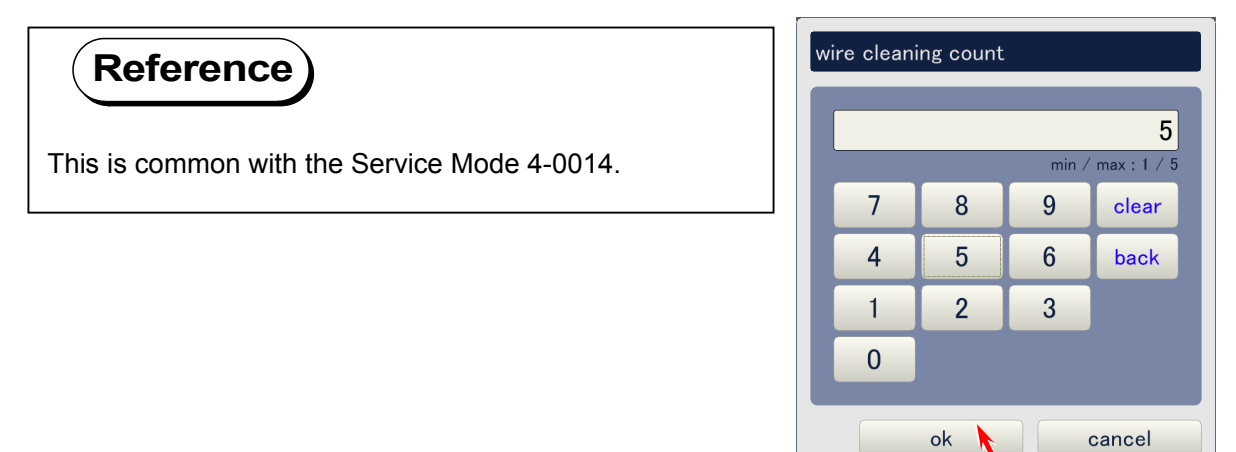

### 9. 5. 2. 4 High voltage

Click on **high voltage** to access the High Voltage Page. See the later pages for the description of each setting item.

| adjustment    |                  |               |       |
|---------------|------------------|---------------|-------|
| printer form  | printer function | high voltage  |       |
| motor         | fuser            | head density  |       |
| head position | print position   | image enhance |       |
| color regist  | density control  |               |       |
|               |                  |               |       |
|               |                  |               |       |
|               |                  |               |       |
|               |                  |               |       |
|               |                  |               |       |
|               |                  |               | close |

High Voltage Page (Advanced service mode)

| (1/4) high voltage  |       |       |       |       |      |
|---------------------|-------|-------|-------|-------|------|
|                     | C1(k) | C2(c) | C3(m) | C4(y) |      |
| developer bias      | 0     | 0     | 0     | 0     | V    |
| grid bias           | 0     | 0     | 0     | 0     | V    |
| separate guide bias |       | 0 V   |       |       |      |
|                     |       |       |       |       |      |
|                     |       |       |       |       |      |
|                     |       |       |       |       |      |
|                     |       |       |       |       |      |
|                     |       |       |       |       |      |
| prev next           |       |       | ok    | car   | ncel |

High Voltage consists of 4 pages. Use **prev** and **next** buttons to indicate other pages. Current page is shown as (1/4) on the top of the screen.

|                     | C1(k) | C2(c) |   | C3(m) | C4(y) |   |
|---------------------|-------|-------|---|-------|-------|---|
| developer bias      | (     |       | 0 | 0     | 0     | V |
| grid bias           | (     |       | 0 | 0     | 0     | V |
| separate guide bias |       | 0 V   |   |       |       |   |
|                     |       |       |   |       |       |   |
|                     |       |       |   |       |       |   |
|                     |       |       |   |       |       |   |
|                     |       |       |   |       |       |   |
|                     |       |       |   |       |       |   |
|                     |       |       |   |       |       |   |

| (2/4) high voltage    |       |       |       |       |       |
|-----------------------|-------|-------|-------|-------|-------|
| set type              | plain | type  | e 1   |       |       |
|                       | C1(k) | C2(c) | C3(m) | C4(y) |       |
| transfer corona 0%    | 0     | 0     | 0     | 0     | uA    |
| transfer corona 20%   | 0     | 0     | 0     | 0     | uA    |
| transfer corona 40%   | 0     | 0     | 0     | 0     | uA    |
| transfer corona 60%   | 0     | 0     | 0     | 0     | uA    |
| transfer corona 80%   | 0     | 0     | 0     | 0     | uA    |
| transfer corona 100%  | 0     | 0     | 0     | 0     | uA    |
| guide tr-bias control | off   | off   | off   | off   |       |
| prev next             |       |       | ok    | C     | ancel |

#### (1) Developer bias

Bias to the Developer Roller can be adjusted per color. This setting will become effective when the Auto Density Control is set to off.

# 

Use this mode only when you have to readjust the optical density. See [10.1 Adjustment of Optical Density] for further detail of this operation.

**CX** (C1-C4) means the target <u>color</u>. For example, you need to select C1 when you will adjust the Developer Bias for black Developer Unit.

| C1 : Black | C3 : Magenta |
|------------|--------------|
| C2 : Cyan  | C4 : Yellow  |

To change the setting, click on any **C1-C4** button beside **developer bias**, input the necessary value in the pop up dialog, and click on **ok**. Setting range is 100 to 449V. Increment of the value makes the image darker.

| (1/4) high voltage  |       |   |       |   |       |       |    |        |
|---------------------|-------|---|-------|---|-------|-------|----|--------|
|                     | C1(k) |   | C2(c) |   | C3(m) | C4(y) |    |        |
| developer bias      |       | 0 |       | 0 | 0     |       | 0  | $\vee$ |
| grid bias           |       | 0 |       | 0 | 0     |       | 0  | V      |
| separate guide bias |       | 0 | V     |   |       |       |    |        |
|                     |       |   |       |   |       |       |    |        |
|                     |       |   |       |   |       |       |    |        |
|                     |       |   |       |   |       |       |    |        |
|                     |       |   |       |   |       |       |    |        |
|                     |       |   |       |   |       |       |    |        |
| prev next           |       |   |       |   | ok    |       | са | ncel   |

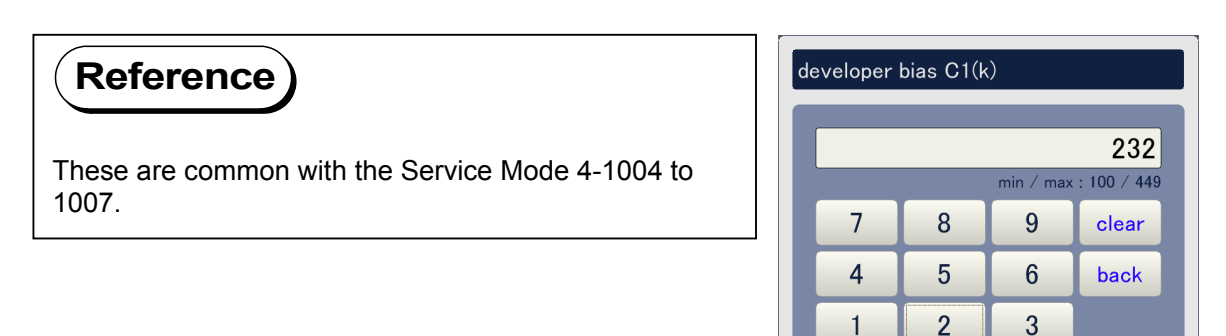

0

ok

cancel

#### (2) Grid bias (advanced service mode)

Bias to the Grid Plate of Image Corona can be adjusted per color. This setting will become effective when the Auto SP Control is set to off.

## 

Normally it is unnecessary to adjust the Grid Bias because in usual case it is automatically adjusted by the Auto SP Control function.

**CX** (C1-C4) means the target <u>color</u>. For example, you need to select C1 when you will adjust the Grid Bias for black Image Corona.

| C1 : Black | C3 : Magenta |
|------------|--------------|
| C2 : Cyan  | C4 : Yellow  |

To change the setting, click on any **C1-C4** button beside **grid bias**, input the necessary value in the pop up dialog, and click on **ok**. Setting range is 302 to 800V. Increment of the setting value makes the surface potential of Drum more negative.

| (1/4) high voltage       |                |             |   |                          |      |           |             |
|--------------------------|----------------|-------------|---|--------------------------|------|-----------|-------------|
|                          | C1(k)          | C2(c)       | C | 3(m)                     | C4(  | (y)       |             |
| developer bias           | 0              | 0           |   | 0                        |      | 0         | V           |
| grid bias                | 0              | 0           |   | 0                        |      | 0         | V           |
| separate guide bias      |                | 0 V         |   |                          |      |           |             |
|                          |                |             |   |                          |      |           |             |
|                          |                |             |   |                          |      |           |             |
|                          |                |             |   |                          |      |           |             |
|                          |                |             |   |                          |      |           |             |
|                          |                |             |   |                          |      |           |             |
|                          |                |             |   |                          |      |           |             |
| prev next                |                |             |   | ok                       |      | ca        | ancel       |
|                          |                |             |   |                          |      |           |             |
| Reference                |                |             |   | grid bias C <sup>·</sup> | 1(k) |           |             |
|                          |                |             |   |                          |      |           | 523         |
| These are common with th | ne Service Mod | e 4-1000 to |   |                          |      | min / max | : 302 / 800 |
| 1003.                    |                |             |   | 7                        | 8    | 9         | clear       |
|                          |                |             |   | 4                        | 5    | 6         | back        |
|                          |                |             |   | 1                        | 2    | 3         |             |
|                          |                |             |   | 0                        |      |           |             |
|                          |                |             |   |                          |      |           |             |

cancel

ok

#### (3) Separate guide bias (advanced service mode)

Bias to the Separation Guide Plates 1 to 4 can be adjusted.

To change the setting, click on the button beside **separation guide bias**, input the necessary value in the pop up dialog, and click on **ok**. Setting range is 302 to 800V. Increment of the setting value makes the Separation Guide Plate Bias more negative.

| (1/4) high voltage  |       |       |       |       |        |
|---------------------|-------|-------|-------|-------|--------|
|                     | C1(k) | C2(c) | C3(m) | C4(y) |        |
| developer bias      | (     | 0 0   | 0     | 0     | V      |
| grid bias           | (     | 0 0   | 0     | 0     | $\vee$ |
| separate guide bias |       | 0 V   |       |       |        |
|                     |       |       |       |       |        |
|                     |       |       |       |       |        |
|                     |       |       |       |       |        |
|                     |       |       |       |       |        |
|                     |       |       |       |       |        |
| prev next           |       |       | ok    | Cá    | ancel  |

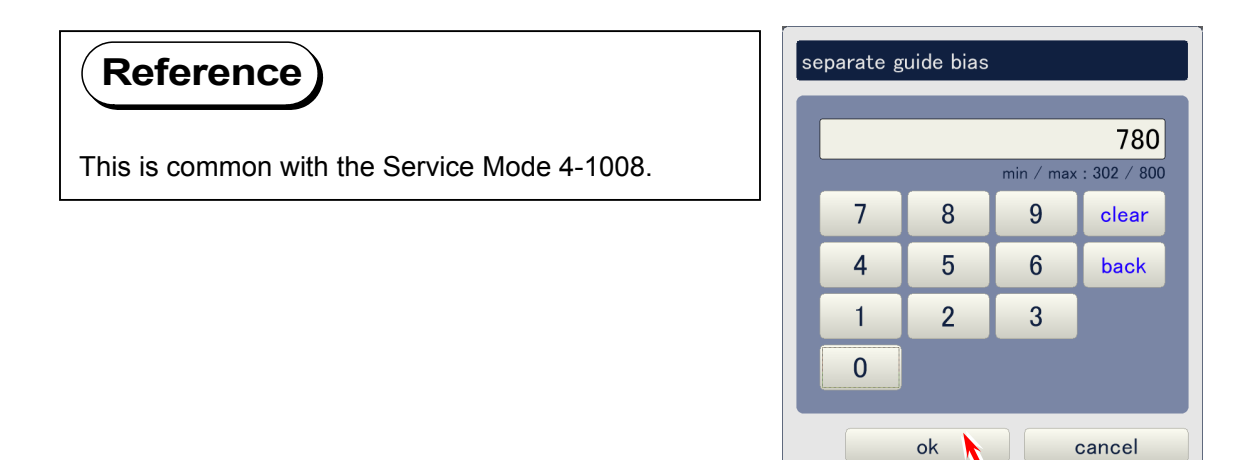

#### (4) Transfer corona (0% to 100%)

Bias to the Transfer Corona Wire can be set being related with such target conditions as color, media, media type (type #X) and relative humidity. Increment of the setting value makes the Transfer Corona Wire Bias more positive, which eventually makes the concerning color darker.

• The left button of **set type** decides the target <u>media</u> which the Transfer Corona Wire Bias is to be applied to. For example, you need to set this to plain paper when you will adjust the Transfer Corona Wire Bias applied when printing with any plain paper.

Media Media type (2/4) high voltage plain type 1 set type C1(k) C2(c) C3(m) C4(y)0 0 transfer corona 0% 0 0 uA transfer corona 20% 0 0 0 0 uA transfer corona 40% 0 0 0 0 uA transfer corona 60% 0 0 0 0 uA transfer corona 80% 0 0 0 0 uA transfer corona 100% 0 0 0 0 uA off off off guide tr-bias control off next ok cancel prev

To change the setting, click on the button and select any media in the pop up dialog.

## 

All the Transfer Corona Wire Bias values currently indicated on the screen will be applied (copied) to all other media when **all media** is selected here.

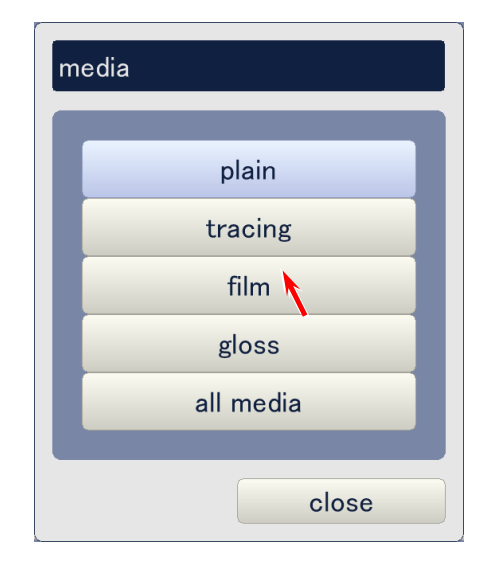

The right button of **set type** decides the target <u>media type</u> (type #X) which the Transfer Corona Wire Bias is to be applied to. For example, you need to set this to type #1 when you will adjust the Transfer Corona Wire Bias applied when printing with any type #1 media.

To change the setting, click on the button and select any media type in the pop up dialog.

|                       | Media | Media typ | 9     |       |       |
|-----------------------|-------|-----------|-------|-------|-------|
| (2/3) high voltage    |       |           |       |       |       |
| set type              | film  | type      | • 1   |       |       |
|                       | C1(k) | C2(c)     | C3(m) | C4(y) |       |
| transfer corona 0%    | 0     | 0         | 0     | 0     | uA    |
| transfer corona 20%   | 0     | 0         | 0     | 0     | uA    |
| transfer corona 40%   | 0     | 0         | 0     | 0     | uA    |
| transfer corona 60%   | 0     | 0         | 0     | 0     | uA    |
| transfer corona 80%   | 0     | 0         | 0     | 0     | uA    |
| transfer corona 100%  | 0     | 0         | 0     | 0     | uA    |
| guide tr-bias control | off   | off       | on    | on    |       |
| prev next             |       |           | ok    | Ca    | ancel |

Madia tuna

## 

All the Transfer Corona Wire Bias values currently indicated on the screen will be applied (copied) to all other media types when all type is selected here.

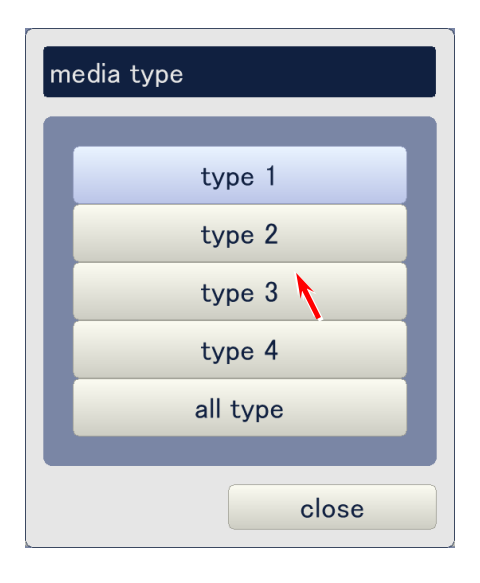

• **Transfer corona X%** (0%-100%) means the target <u>humidity point</u> which the bias setting is applied to. For example, you need to choose transfer corona 20% when you will adjust the Transfer Corona Wire Bias applied at 20% RH.

**CX** (C1-C4) means the target <u>color</u>. For example, you need to choose C1 when you will adjust the Transfer Corona Wire Bias applied to black Transfer Corona.

- C1 : Black
- C2 : Cyan
- C3 : Magenta
- C4 : Yellow

Click on any setting button considering humidity point and color, input the value in the pop up dialog, and click on **ok**. Setting range is 400 to 1496.

| (2/3) high voltage    |       |       |       |       |       |
|-----------------------|-------|-------|-------|-------|-------|
| set type              | film  | type  | e 3   |       |       |
|                       | C1(k) | C2(c) | C3(m) | C4(y) |       |
| transfer corona 0%    | 0     | 0     | 0     | 0     | uA    |
| transfer corona 20%   | 0     | 0     | 0     | 0     | uA    |
| transfer corona 40%   | 0     | 0     | 0     | 0     | uA    |
| transfer corona 60%   | 0     | 0     | 0     | 0     | uA    |
| transfer corona 80%   | 0     | 0     | 0     | 0     | uA    |
| transfer corona 100%  | 0     | 0     | 0     | 0     | uA    |
| guide tr-bias control | off   | off   | on    | on    |       |
| prev next             |       |       | ok    | Ca    | incel |

 Reference
 transfer

 These are common with the Service Mode 4-1009 to 1188.
 7

 4
 7

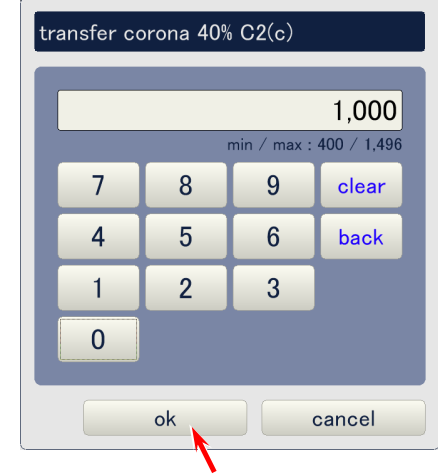

#### (5) Guide tr-bias control

It is possible to specify how to connect the Transfer Guide to the ground. Selectable settings are direct connection and indirect connection via Transfer Zener.

• The left button of **set type** decides the target <u>media</u> which the Guide TR-Bias Control setting is to be applied to. For example, you need to set this to plain paper when you will specify ON/OFF setting of Guide TR-Bias Control to any plain paper.

To change the setting, click on the button and select any media in the pop up dialog.

|                       | Media | Media type | 9     |       |       |
|-----------------------|-------|------------|-------|-------|-------|
| 2/4) high voltage     |       |            |       |       |       |
| set type              | plain | type       | e 1   |       |       |
|                       | C1(k) | C2(c)      | C3(m) | C4(y) |       |
| transfer corona 0%    | 0     | 0          | 0     | 0     | uA    |
| transfer corona 20%   | 0     | 0          | 0     | 0     | uA    |
| transfer corona 40%   | 0     | 0          | 0     | 0     | uA    |
| transfer corona 60%   | 0     | 0          | 0     | 0     | uA    |
| transfer corona 80%   | 0     | 0          | 0     | 0     | uA    |
| transfer corona 100%  | 0     | 0          | 0     | 0     | uA    |
| guide tr-bias control | off   | off        | off   | off   |       |
| prev next             |       |            | ok    | c     | ancel |

## 

ON/OFF settings of all 4 colors currently selected will be applied (copied) to all other media when **all media** is selected here.

| media |           |
|-------|-----------|
| E     | plain     |
|       | tracing   |
|       | film      |
|       | gloss     |
|       | all media |
|       | close     |

The right button of **set type** decides the target <u>media type</u> which the Guide TR-Bias Control • setting is to be applied to. For example, you need to set this to type #1 when you will specify ON/OFF setting of Guide TR-Bias Control to any type #1 media.

To change the setting, click on the button and select any media type in the pop up dialog.

|                       | Media | Media type | 9     |       |       |
|-----------------------|-------|------------|-------|-------|-------|
| (2/4) high voltage    |       |            |       |       |       |
| set type              | plain | type       | e 1   |       |       |
|                       | C1(k) | C2(c)      | C3(m) | C4(y) |       |
| transfer corona 0%    | 0     | 0          | 0     | 0     | uA    |
| transfer corona 20%   | 0     | 0          | 0     | 0     | uA    |
| transfer corona 40%   | 0     | 0          | 0     | 0     | uA    |
| transfer corona 60%   | 0     | 0          | 0     | 0     | uA    |
| transfer corona 80%   | 0     | 0          | 0     | 0     | uA    |
| transfer corona 100%  | 0     | 0          | 0     | 0     | uA    |
| guide tr-bias control | off   | off        | off   | off   |       |
| prev next             |       |            | ok    | C     | ancel |

Modia typo

# 

ON/OFF settings of all 4 colors currently selected will be applied (copied) to all other media types when all type is selected here.

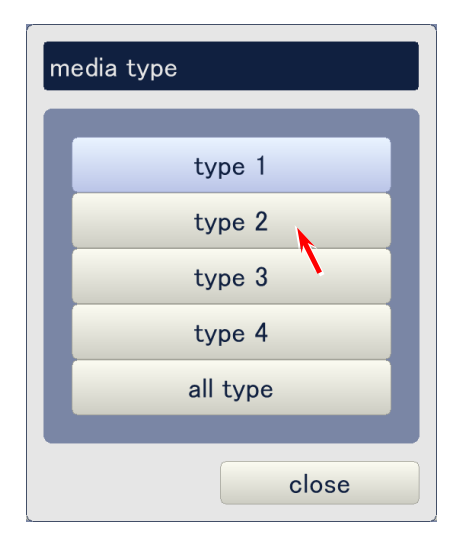

- CX (C1-C4) means the target <u>color</u>. For example, you need to choose C1 when you will specify ON/OFF setting of Guide TR-Bias Control to any to black (process 1). C1 : Black
  - C2 : Cyan
  - C3 : Magenta
  - C4 : Yellow

Click on the button of requested color and select either off or on.

| Setting | Description                                                   |
|---------|---------------------------------------------------------------|
| off     | Transfer Guide is connected to the ground directly            |
| on      | Transfer Guide is connected to the ground via Transfer Zener. |

| (2/3) high voltage    |         |       |       |       |       |
|-----------------------|---------|-------|-------|-------|-------|
| set type              | tracing | type  | e 1   |       |       |
|                       | C1(k)   | C2(c) | C3(m) | C4(y) |       |
| transfer corona 0%    | 0       | 0     | 0     | 0     | uA    |
| transfer corona 20%   | 0       | 0     | 0     | 0     | uA    |
| transfer corona 40%   | 0       | 0     | 0     | 0     | uA    |
| transfer corona 60%   | 0       | 0     | 0     | 0     | uA    |
| transfer corona 80%   | 0       | 0     | 0     | 0     | uA    |
| transfer corona 100%  | 0       | 0     | 0     | 0     | uA    |
| guide tr-bias control | off     | off   | off   | off   |       |
| prev next             |         |       | ok    | Ca    | incel |

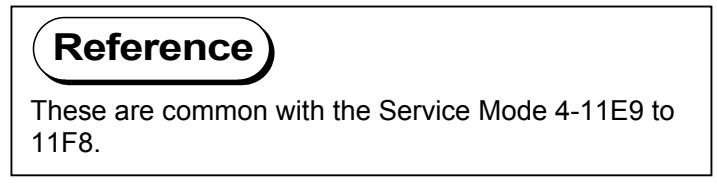

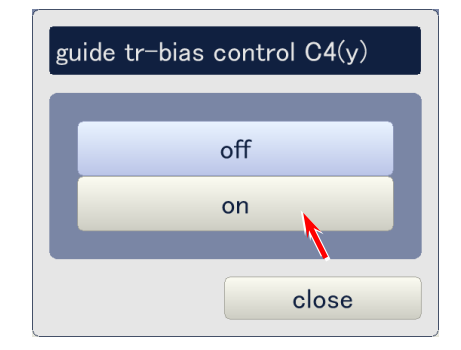

#### (6) Surf-potential (5C to 30C) (advanced service mode)

Target Surface Potential can be specified, which is used when the Auto SP Control works. Increment of the setting value makes the print image of concerning color lighter.

- **Surf-potential XC** (5C to 30C) means the target <u>temperature point</u> which the bias setting is applied to. For example, you need to choose surf-potential 15 when you will adjust the Target Surface Potential applied when the temperature is at 15 degrees centigrade.
  - 5C : 5 degrees centigrade
  - 10C : 10 degrees centigrade
  - 15C : 15 degrees centigrade
  - 20C : 20 degrees centigrade
  - 25C : 25 degrees centigrade
  - 30C : Higher than 30 degrees centigrade

**CX** (C1 to C4) means the target <u>color</u>. For example, you need to choose C2 when you will adjust the Target Surface Potential applied to Cyan Drum.

- C1 : Black
- C2 : Cyan
- C3 : Magenta
- C4 : Yellow

Click on any setting button considering temperature point and color, input the value in the pop up dialog, and click on **ok**. Setting range is 350 to 650.

|                       | C1(k) | C2(c) | C3(m) | C4(y) |       |
|-----------------------|-------|-------|-------|-------|-------|
| surf-potential 5C     | 0     | 0     | 0     | 0     | V     |
| urf-potential 10C     | 0     | 0     | 0     | 0     | V     |
| surf-potential 15C    | 0     | 0     | 0     | 0     | V     |
| surf-potential 20C    | 0     | 0     | 0     | 0     | V     |
| surf-potential 25C    | 0     | 0     | 0     | 0     | V     |
| surf-potential 30C    | 0     | 0     | 0     | 0     | V     |
| surf-potential margin | 0     | 0     | 0     | 0     | V     |
| prev next             |       |       | ok    | Ca    | ancel |

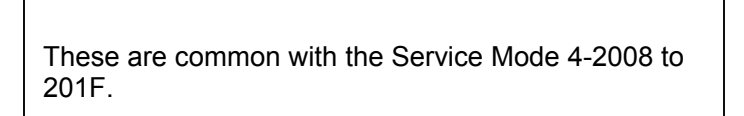

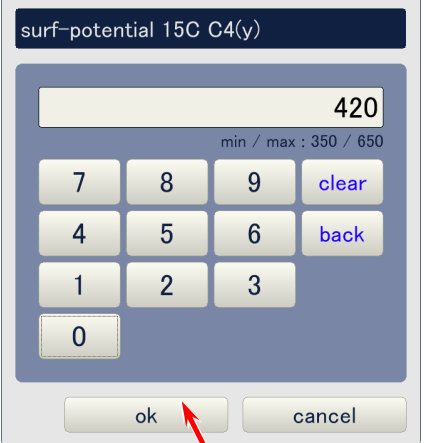

#### (7) Surf-potential margin (advanced service mode)

Acceptable range of surface potential can be specified, which is applied when the Auto SP Control is executed. Increment of the setting value tends to avoid the Service Call Error.

**CX** (C1 to C4) means the target <u>color</u>. For example, you need to choose C2 when you will specify an acceptable potential range for Cyan.

- C1 : Black
- C2 : Cyan
- C3 : Magenta
- C4 : Yellow

Click on the button of requested color, input the requested value in the pop up dialog, and click on **ok**. Setting range is 4 to 10.

| (3/4) high voltage    |       |       |       |       |       |
|-----------------------|-------|-------|-------|-------|-------|
|                       | C1(k) | C2(c) | C3(m) | C4(y) |       |
| surf-potential 5C     | 0     | 0     | 0     | 0     | V     |
| surf-potential 10C    | 0     | 0     | 0     | 0     | V     |
| surf-potential 15C    | 0     | 0     | 0     | 0     | V     |
| surf-potential 20C    | 0     | 0     | 0     | 0     | V     |
| surf-potential 25C    | 0     | 0     | 0     | 0     | V     |
| surf-potential 30C    | 0     | 0     | 0     | 0     | V     |
| surf-potential margin | 0     | 0     | 0     | 0     | V     |
|                       |       |       |       |       |       |
| prev next             |       |       | ok    | C     | ancel |

Reference These are common with the Service Mode 4-2020 to 2023.

| su | surf-potential margin C1(k) |    |         |              |  |  |  |  |
|----|-----------------------------|----|---------|--------------|--|--|--|--|
|    |                             |    |         | 10           |  |  |  |  |
|    |                             |    | min / r | nax : 4 / 10 |  |  |  |  |
|    | 7                           | 8  | 9       | clear        |  |  |  |  |
|    | 4                           | 5  | 6       | back         |  |  |  |  |
|    | 1                           | 2  | 3       |              |  |  |  |  |
|    | 0                           |    |         |              |  |  |  |  |
|    |                             |    |         |              |  |  |  |  |
|    |                             | ok |         | cancel       |  |  |  |  |

#### (8) Ads-roller corona (0% to 100%)

Bias to the Attraction Corona Wire can be set being related with such target conditions as color, media, media type (type #X) and relative humidity. Increment of the setting value makes the Attraction Corona Wire Bias more negative, so the printing media will be more attracted to the Attraction Roller.

The left button of **set type** decides the target media which the Attraction Corona Wire Bias • is to be applied to. For example, you need to set this to plain paper when you will adjust the Attraction Corona Bias applied when printing with any plain paper.

| To change the setting, c | click on the button and sel | lect any media ir | the pop up dialog. |
|--------------------------|-----------------------------|-------------------|--------------------|
|--------------------------|-----------------------------|-------------------|--------------------|

|                        | Media | Media typ | е   |   |        |
|------------------------|-------|-----------|-----|---|--------|
| (4/4) high voltage     |       |           |     |   |        |
|                        |       |           |     | _ |        |
| set type               | plain | typ       | e 1 |   |        |
| ads-roller corona 0%   | 0     | V         |     |   |        |
| ads-roller corona 20%  | 0     | V         |     |   |        |
| ads-roller corona 40%  | 0     | $\vee$    |     |   |        |
| ads-roller corona 60%  | 0     | $\vee$    |     |   |        |
| ads-roller corona 80%  | 0     | $\vee$    |     |   |        |
| ads-roller corona 100% | 0     | V         |     |   |        |
|                        |       |           |     |   |        |
|                        |       |           |     |   |        |
| prev next              |       |           | ok  |   | cancel |

## 

All the Attraction Corona Wire Bias values currently indicated on the screen will be applied (copied) to all other media when all media is selected here.

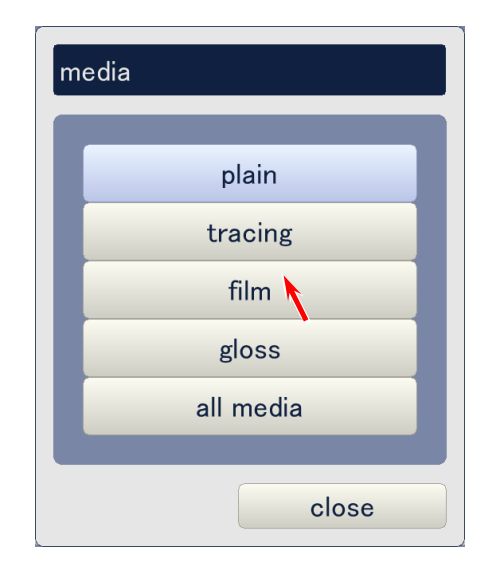

• The right button of **set type** decides the target <u>media type</u> (type #X) which the Attraction Corona Wire Bias is to be applied to. For example, you need to set this to type #1 when you will adjust the Attraction Corona Bias applied when printing with any type #1 media.

To change the setting, click on the button and select any media type in the pop up dialog.

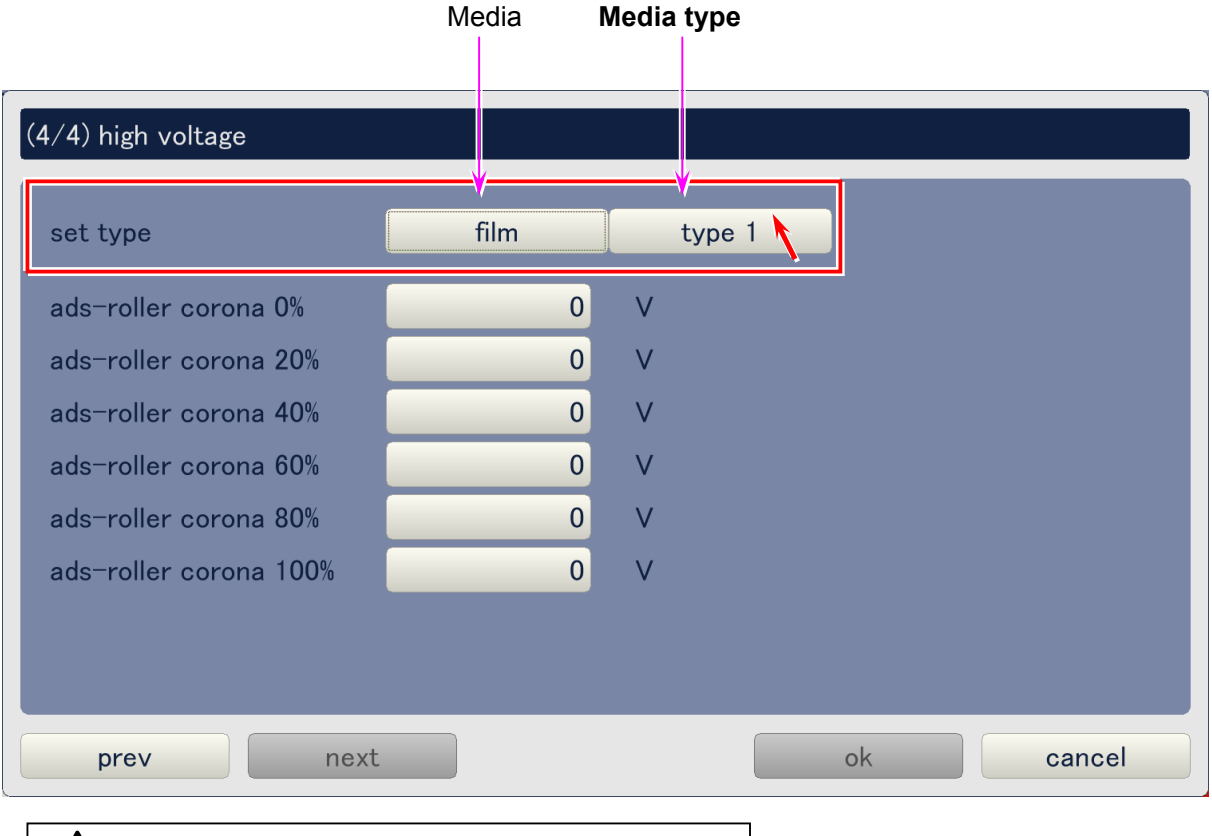

All the Attraction Corona Wire Bias values currently indicated on the screen will be applied (copied) to all other media types when **all type** is selected here.

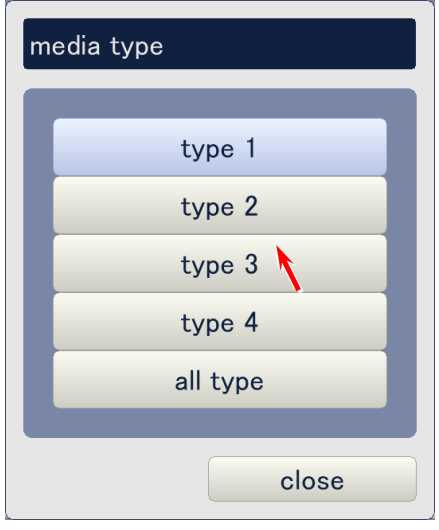

• Ads-roller corona X% (0%-100%) means the target <u>humidity point</u> which the bias setting is applied to. For example, you need to choose ads-roller corona 20% when you will adjust the Attraction Corona Bias applied at 20% RH.

Click on any setting button considering humidity point, input the value in the pop up dialog, and click on **ok**. Setting range is 4000 to 6990.

| (4/4) high voltage     |      |        |    |
|------------------------|------|--------|----|
| set type               | film | type 3 |    |
| ads-roller corona 0%   | 0    | V      |    |
| ads-roller corona 20%  | 0    | V      |    |
| ads-roller corona 40%  | 0    | V      |    |
| ads-roller corona 60%  | 0    | V      |    |
| ads-roller corona 80%  | 0    | V      |    |
| ads-roller corona 100% | 0    | V      |    |
|                        |      |        |    |
|                        |      |        |    |
| prev next              |      |        | ok |

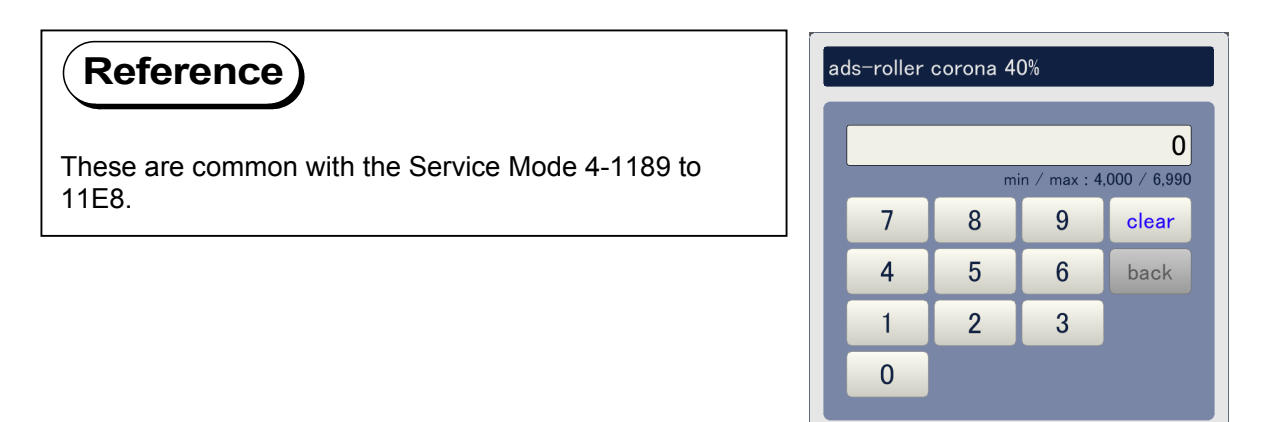

cancel

ok

#### 9. 5. 2. 5 Motor (advanced service mode only)

Click on **motor** to access the Motor Page. See the later pages for the description of each setting item.

| adjustment    |                  |               |       |
|---------------|------------------|---------------|-------|
| printer form  | printer function | high voltage  |       |
| motor         | fuser            | head density  |       |
| head position | print position   | image enhance |       |
| color regist  | density control  |               |       |
|               |                  |               |       |
|               |                  |               |       |
|               |                  |               |       |
|               |                  |               |       |
|               |                  |               | close |

#### Motor Page (advanced service mode)

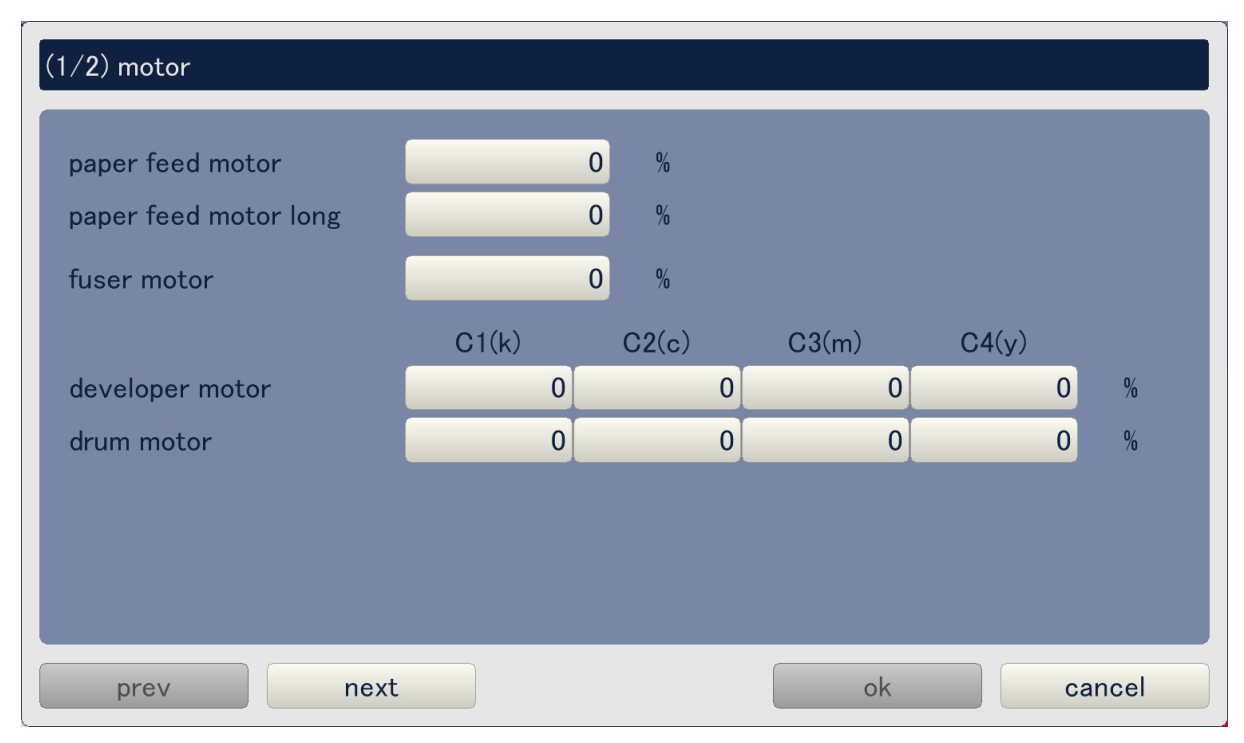

Motor Page consists of 2 pages. Use **prev** and **next** buttons to indicate the other page. Current page is shown as (1/2) on the top of the screen.

| paper feed motor long |       | 0 %   |       |       |   |
|-----------------------|-------|-------|-------|-------|---|
| fuser motor           |       | 0 %   |       |       |   |
|                       | C1(k) | C2(c) | C3(m) | C4(y) |   |
| developer motor       | 0     |       | 0 0   | 0     | % |
| drum motor            | 0     |       | 0 0   | 0     | % |
|                       |       |       |       |       |   |
|                       |       |       |       |       |   |

# \$

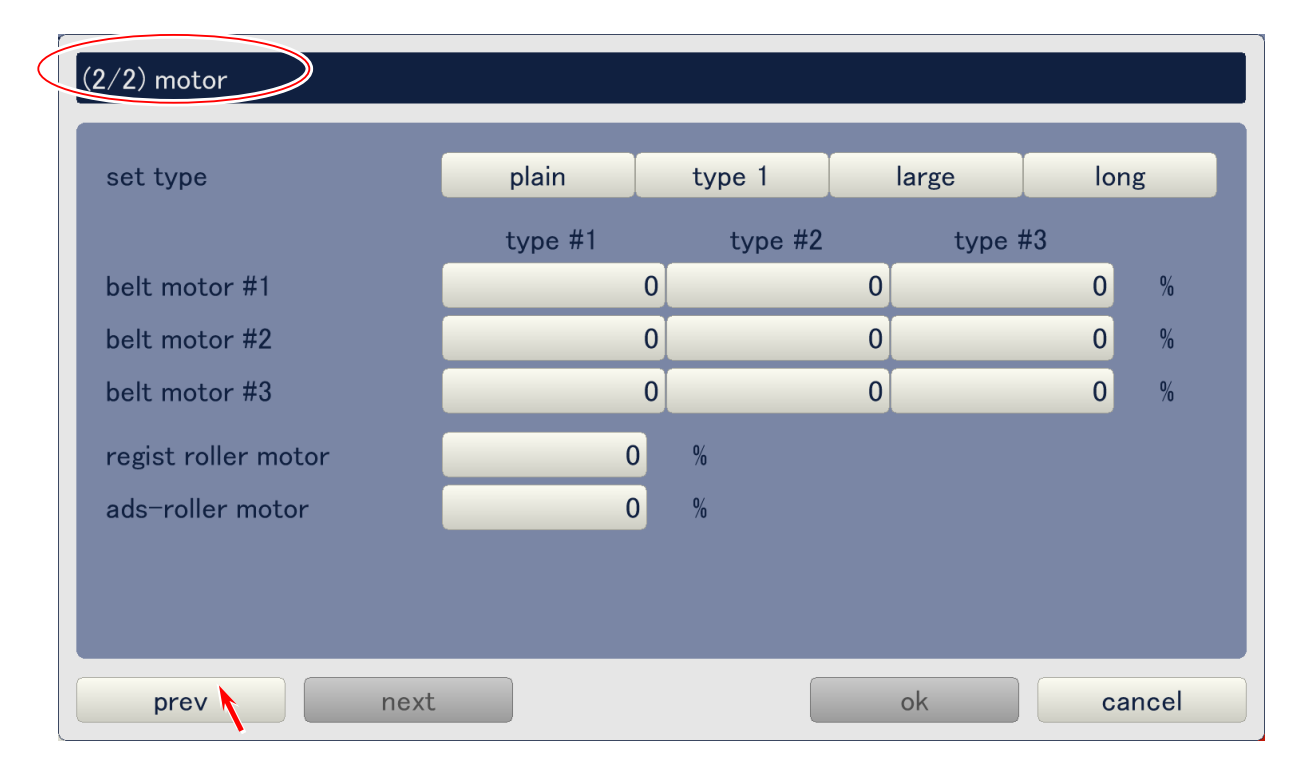

#### (1) Paper feed motor (advanced service mode)

Paper Feed Motor speed can be adjusted. This is a common setting for all of 4 colors and is applied to normal print. Increment of the setting value makes the motor speed faster.

Click on the button beside **paper feed motor**, input the value in the pop up dialog, and click on **ok**. Setting range is -10 to +10.

| (1/ <b>2</b> ) motor  |       |       |          |          |      |
|-----------------------|-------|-------|----------|----------|------|
| paper feed motor      |       | 0 %   |          |          |      |
| paper feed motor long |       | 0 %   |          |          |      |
| fuser motor           |       | 0 %   |          |          |      |
|                       | C1(k) | C2(c) | C3(m)    | C4(y)    |      |
| developer motor       | 0     | 0     | 0        | 0        | %    |
| drum motor            | 0     | 0     | 0        | 0        | %    |
|                       |       |       |          |          |      |
|                       |       |       |          |          |      |
|                       |       |       |          |          |      |
|                       |       | _     |          |          |      |
| prev next             |       |       | ok       | car      | ncel |
|                       |       |       | _        |          |      |
| Reference             |       |       | paper fe | ed motor |      |

This is common with the Service Mode 4-3000.

| pa        | paper feed motor |   |          |          |  |  |  |  |
|-----------|------------------|---|----------|----------|--|--|--|--|
|           |                  |   |          | -5       |  |  |  |  |
|           |                  |   | min / ma | x:-10/10 |  |  |  |  |
|           | 7                | 8 | 9        | clear    |  |  |  |  |
|           | 4                | 5 | 6        | back     |  |  |  |  |
|           | 1                | 2 | 3        |          |  |  |  |  |
|           | 0                | • | +/-      |          |  |  |  |  |
| ok cancel |                  |   |          |          |  |  |  |  |
|           |                  |   |          |          |  |  |  |  |

#### (2) Paper feed motor long (advanced service mode)

Paper Feed Motor speed can be adjusted. This is a common setting for all of 4 colors and is applied to long print (longer than 2 meters). Increment of the setting value makes the motor speed faster.

| Click on the button beside paper feed motor long, | , input the value in the pop up dialog, a | and click |
|---------------------------------------------------|-------------------------------------------|-----------|
| on <b>ok</b> . Setting range is -10 to +10.       |                                           |           |

| (1/ <b>2</b> ) motor  |       |            |       |       |      |
|-----------------------|-------|------------|-------|-------|------|
| paper feed motor      | (     | 0 %        |       |       |      |
| paper feed motor long |       | D %        |       |       |      |
| fuser motor           | (     | <b>)</b> % |       |       |      |
|                       | C1(k) | C2(c)      | C3(m) | C4(y) |      |
| developer motor       | 0     | 0          | 0     | 0     | %    |
| drum motor            | 0     | 0          | 0     | 0     | %    |
|                       |       |            |       |       |      |
|                       |       |            |       |       |      |
|                       |       |            |       |       |      |
| prev next             |       |            | ok    | ca    | ncel |

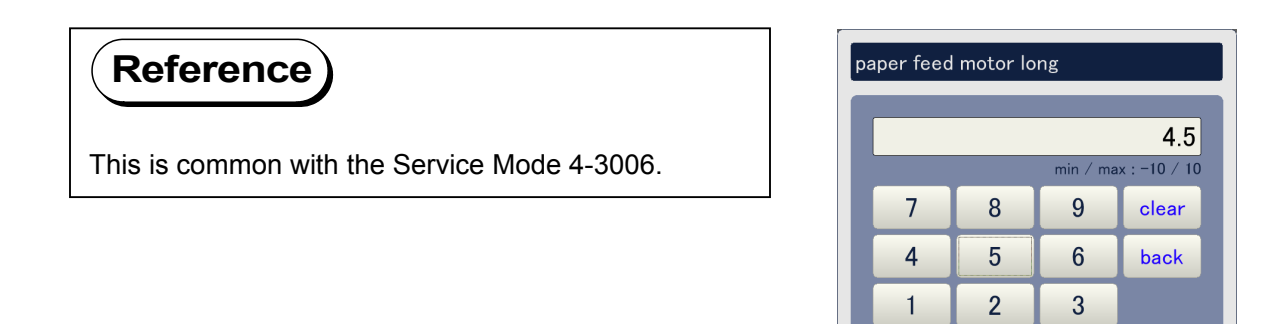

+/-

cancel

0

ok

#### (3) Fuser motor (advanced service mode)

Fuser Motor speed can be adjusted. This is a common setting for all of 4 colors. Increment of the setting value makes the motor speed faster.

Click on the button beside **fuser motor**, input the value in the pop up dialog, and click on **ok**. Setting range is -10 to +10.

| 1/2) motor                                          |                       |       |       |                     |                                      |                                    |
|-----------------------------------------------------|-----------------------|-------|-------|---------------------|--------------------------------------|------------------------------------|
| paper feed motor<br>paper feed motor long           |                       | D %   |       |                     |                                      |                                    |
| fuser motor                                         |                       | D %   |       |                     |                                      |                                    |
|                                                     | C1(k)                 | C2(c) | C3(m) | C4(y)               |                                      |                                    |
| developer motor                                     | 0                     | 0     | 0     |                     | 0                                    | %                                  |
| drum motor                                          | 0                     | 0     | 0     |                     | 0                                    | %                                  |
|                                                     |                       |       |       |                     |                                      | 70                                 |
| prev                                                | t                     |       | ok    |                     | can                                  | cel                                |
| prev next                                           | t                     |       | ok    | motor               | can                                  | cel                                |
| prev next<br>Reference<br>This is common with the   | t<br>Service Mode 4-4 | 3001. | ok    | motor               | can<br>min / m                       | cel<br>ax : -10 /                  |
| prev next<br>Reference<br>This is common with the s | t<br>Service Mode 4-3 | 3001. | ok    | motor<br>7 8        | can<br><sup>min / m</sup><br>9       | cel<br>ax : -10 /<br>clear         |
| prev next<br>Reference<br>This is common with the   | t<br>Service Mode 4-3 | 3001. | ok    | motor<br>7 8<br>4 5 | can<br><sup>min / m.</sup><br>9<br>6 | cel<br>ax : -10 /<br>clear<br>back |

+/-

cancel

ok

#### (4) Developer motor (advanced service mode)

Developer Motor speed can be adjusted per color. Increment of the setting value makes the motor speed faster.

**CX** (C1-C4) means the target <u>color</u>. For example, you need to choose C1 when you will adjust the speed of Developer Motor 1 (for black).

- C1 : Black
- C2 : Cyan
- C3 : Magenta
- C4 : Yellow

Click on any of 4 buttons (C1-C4) beside **developer motor**, input the value in the pop up dialog, and click on **ok**. Setting range is -10 to +10.

| (1/2) motor                          |       |       |       |       |      |
|--------------------------------------|-------|-------|-------|-------|------|
| paper feed motor                     | 0     | %     |       |       |      |
| paper feed motor long<br>fuser motor | 0     | %     |       |       |      |
|                                      | C1(k) | C2(c) | C3(m) | C4(y) |      |
| developer motor<br>drum motor        | 0     | 0     | 0     | 0     | %    |
|                                      |       |       |       |       |      |
|                                      |       |       |       |       |      |
| prev next                            |       |       | ok    | са    | ncel |

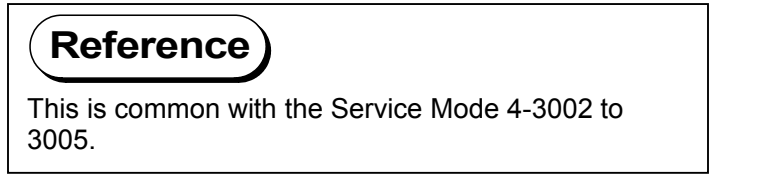

|   |   |         | -1          |
|---|---|---------|-------------|
|   |   | min / m | ax:-10 / 10 |
| 7 | 8 | 9       | clear       |
| 4 | 5 | 6       | back        |
| 1 | 2 | 3       |             |
| 0 |   | +/-     |             |

#### (5) Drum motor (advanced service mode)

Drum Motor speed can be adjusted per color. Increment of the setting value makes the motor speed faster.

**CX** (C1-C4) means the target <u>color</u>. For example, you need to choose C1 when you will adjust the speed of Drum Motor 1 (for black).

- C1 : Black
- C2 : Cyan
- C3 : Magenta
- C4 : Yellow

Click on any of 4 buttons (C1-C4) beside **drum motor**, input the value in the pop up dialog, and click on **ok**. Setting range is -10 to +10.

| (1/2) motor      |       |       |       |       |      |
|------------------|-------|-------|-------|-------|------|
| paper feed motor | 0     | %     |       |       |      |
| fuser motor      | 0     | %     |       |       |      |
| developer motor  | C1(k) | C2(c) | C3(m) | C4(y) | %    |
| drum motor       | 0     | 0     | 0     | 0     | %    |
|                  |       |       |       |       |      |
| prev next        |       |       | ok    | ca    | ncel |

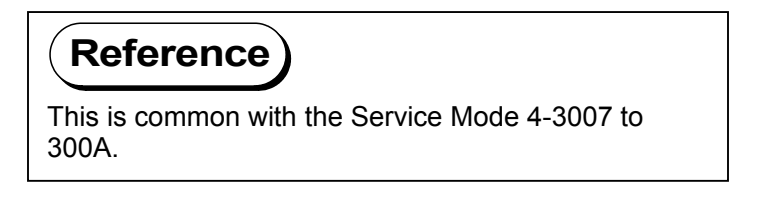

| ſ |   |   |         | -2           |
|---|---|---|---------|--------------|
| ι |   |   | min / m | ax : -10 / 5 |
| I | 7 | 8 | 9       | clear        |
| I | 4 | 5 | 6       | back         |
| I | 1 | 2 | 3       |              |
| ſ | 0 |   | +/-     |              |

#### (6) Belt motor (#1, #2 & #3) (advanced service mode)

Each Transportation Unit Motor (1, 2 & 3) has 3 different speed ranges such as high, normal and low. The motor speed of each speed range can be adjusted being related with such target conditions as media, media type (type #X), media width and media length. Increment of the setting value makes the motor speed faster.

• The left button of **set type** decides the target <u>media</u> which the Transportation Unit Motor Speed is to be applied to. For example, you need to set this to plain paper when you will adjust the motor speed that is applied when printing with any plain paper.

Media Width Media type Length (2/2) motor set type plain type 1 large long type #1 type #2 type #3 belt motor #1 0 0 0 % 0 0 0 % belt motor #2 belt motor #3 0 0 0 % 0 % regist roller motor 0 % ads-roller motor ok cancel prev next

To change the setting, click on the button and select any media in the pop up dialog.

## 

All the Transportation Unit Motor speeds currently indicated on the screen will be applied (copied) to all other media when **all media** is selected here.

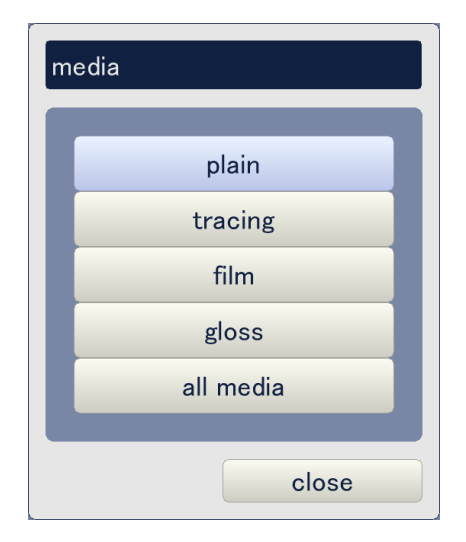

• The 2nd button from the left of **set type** decides the target <u>media type</u> (type #X) which the Transportation Unit Motor Speed is applied to. For example, you need to set this to type #2 when you will adjust the motor speed that is applied when printing with any type #2 media.

To change the setting, click on the button and select any media type in the pop up dialog.

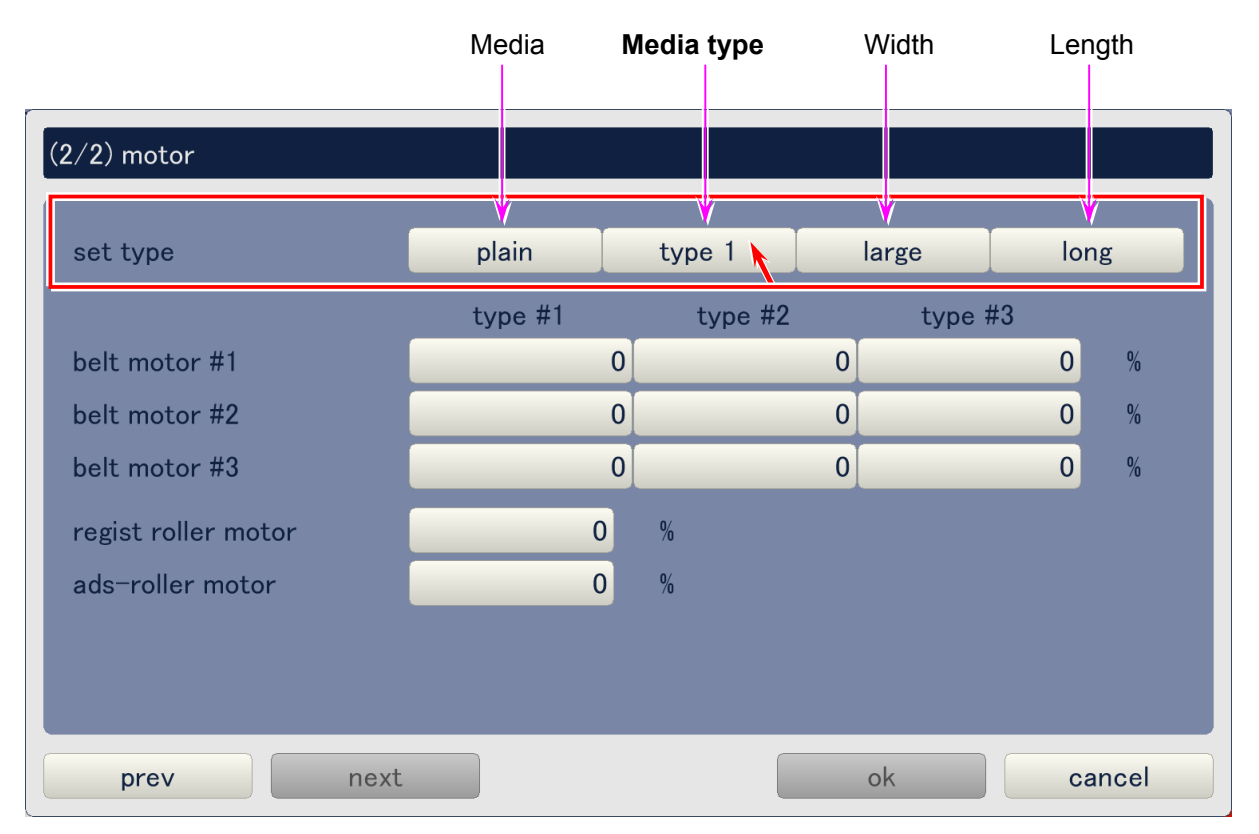

## 

All the Transportation Unit Motor speeds currently indicated on the screen will be applied (copied) to all other media types when **all type** is selected here.

| media type |
|------------|
|            |
| type 1     |
| type 2     |
| type 3     |
| type 4     |
| all type   |
|            |
| close      |

• The 3rd button from the left of **set type** decides the target <u>media width</u> (group) which the Transportation Unit Motor Speed is applied to. For example, you need to set this to middle when you will adjust the motor speed that is applied when the print width belongs to the middle group.

To change the setting, click on the button and select any media width group in the pop up dialog.

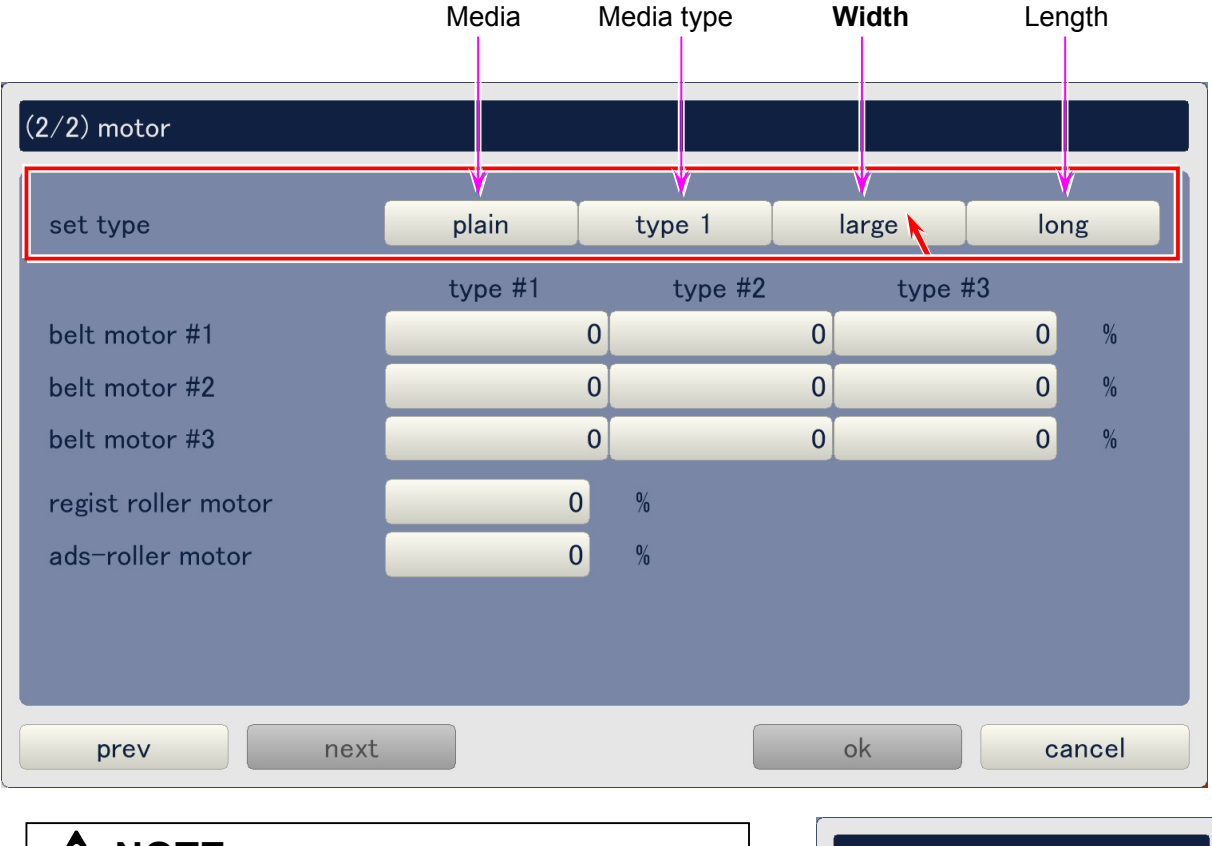

|                                                                                                    | paper width |  |
|----------------------------------------------------------------------------------------------------|-------------|--|
| (1) All available media widths belong to any width group as follows. Please choose the correct group.              | large       |  |
| Large : A0, B1, 36", 34", 30", 900mm,                                                                              | mid-large   |  |
| 891mm, 880mm & 707mm<br>Mid-large : A1, B2, 24" & 22"                                                              | middle      |  |
| Middle : A2, B3, 18", 17" & 15"<br>Small : A3, 12", 11", 9" & 8, 5"                                                | small       |  |
|                                                                                                    | all width   |  |
| (2) All the Transportation Unit Motor speeds currently                                                             |             |  |
| indicated on the screen will be applied (copied) to all other media width groups when <b>all width</b> is selected | close       |  |

• The 4th button from the left of **set type** decides the target <u>media length</u> (group) which the Transportation Unit Motor Speed is applied to. For example, you need to set this to middle when you will adjust the motor speed that is applied when print length belongs to the middle group.

To change the setting, click on the button and select any media length group in the pop up dialog.

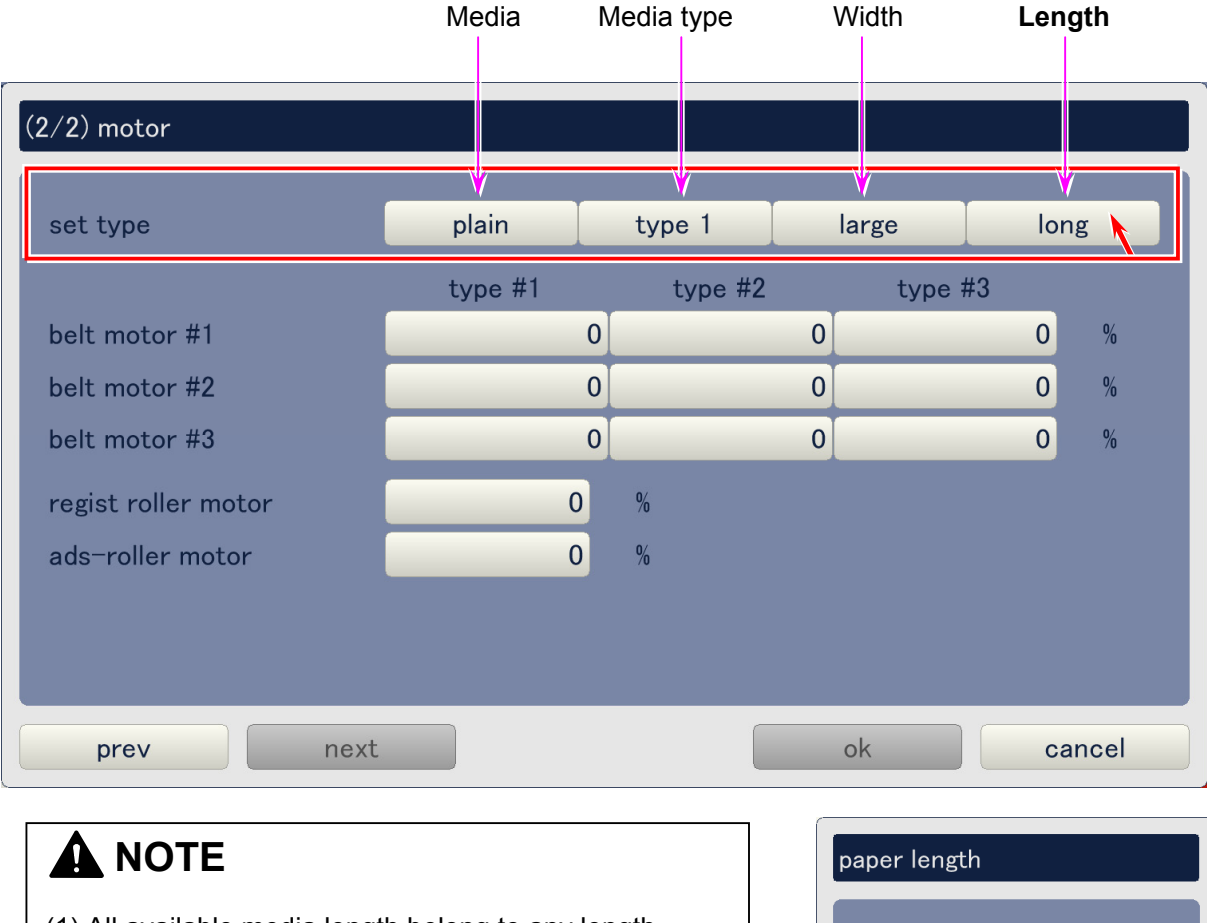

- (1) All available media length belong to any length group as follows. Please choose the correct group.
  - Large : Longer than 840mm
  - Middle : Between 400 to 839mm
  - Short : Shorter than 399mm
- (2) All the Transportation Unit Motor speeds currently indicated on the screen will be applied (copied) to all other media length groups when **all length** is selected here.

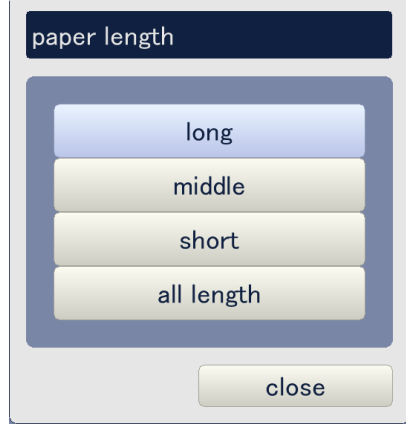

- **Type #X** means the motor speed ranges <u>high, normal and low</u>. For example, you need to choose type #1 when you will adjust the motor speed of high range.
  - Type #1 : High
  - Type #2 : Normal
  - Type #3 : Slow

**Belt motor #X** means the <u>Transportation Unit Motor 1/2/3</u>. For example, you need to choose belt motor #1 when you will adjust the motor speed of Transportation Unit Motor 1.

- Belt motor #1 : Transportation Unit Motor 1
- Belt motor #2 : Transportation Unit Motor 2
- Belt motor #3 : Transportation Unit Motor 3

Click on any setting button considering speed range and motor (1/2/3), input the value in the pop up dialog, and click on **ok**. Setting range is -50 to +50 Increment of the setting value makes the motor speed faster.

| (2/2) motor         |         |         |        |        |
|---------------------|---------|---------|--------|--------|
| set type            | plain   | type 1  | large  | long   |
|                     | type #1 | type #2 | type # | ¥3     |
| belt motor #1       |         | 0       | 0      | 0 %    |
| belt motor #2       |         | 0       | 0      | 0 %    |
| belt motor #3       |         | 0       | 0      | 0 %    |
| regist roller motor | 0       | %       |        |        |
| ads-roller motor    | 0       | %       |        |        |
|                     |         |         |        |        |
|                     |         |         |        |        |
| prev next           |         |         | ok     | cancel |

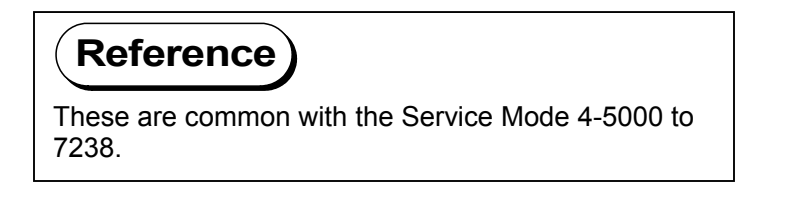

| Γ |   |   |          | -3         |
|---|---|---|----------|------------|
|   |   |   | min / ma | ×:−50 / 50 |
|   | 7 | 8 | 9        | clear      |
|   | 4 | 5 | 6        | back       |
|   | 1 | 2 | 3        |            |
|   | 0 |   | +/-      |            |

#### (7) Regist roller motor (advanced service mode)

Registration Roller Motor speed can be adjusted being related with such target conditions as media, media type (type #X), media width and media length. Increment of the setting value makes the motor speed faster.

• The left button of **set type** decides the target <u>media</u> which the Registration Roller Motor Speed is to be applied to. For example, you need to set this to plain paper when you will adjust the motor speed that is applied when printing with any plain paper.

Media Width Media type Length (2/2) motor plain set type type 1 large long type #1 type #2 type #3 belt motor #1 0 0 0 % 0 0 0 % belt motor #2 belt motor #3 0 0 0 % 0 % regist roller motor 0 % ads-roller motor ok cancel prev next

To change the setting, click on the button and select any media in the pop up dialog.

## 

Registration Roller Motor speed currently indicated on the screen will be applied (copied) to all other media when **all media** is selected here.

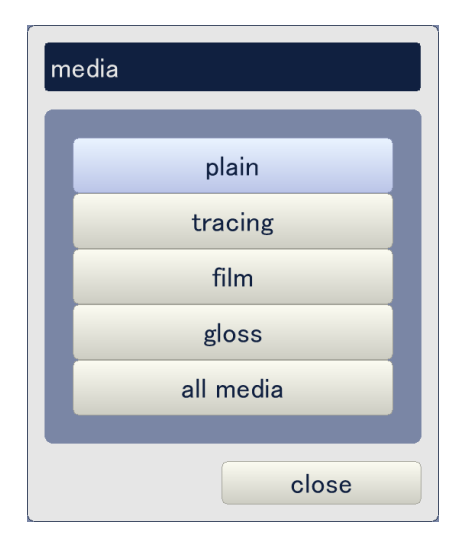

• The 2nd button from the left of **set type** decides the target <u>media type</u> (type #X) which the Registration Roller Motor Speed is applied to. For example, you need to set this to type #2 when you will adjust the motor speed that is applied when printing with any type #2 media.

To change the setting, click on the button and select any media type in the pop up dialog.

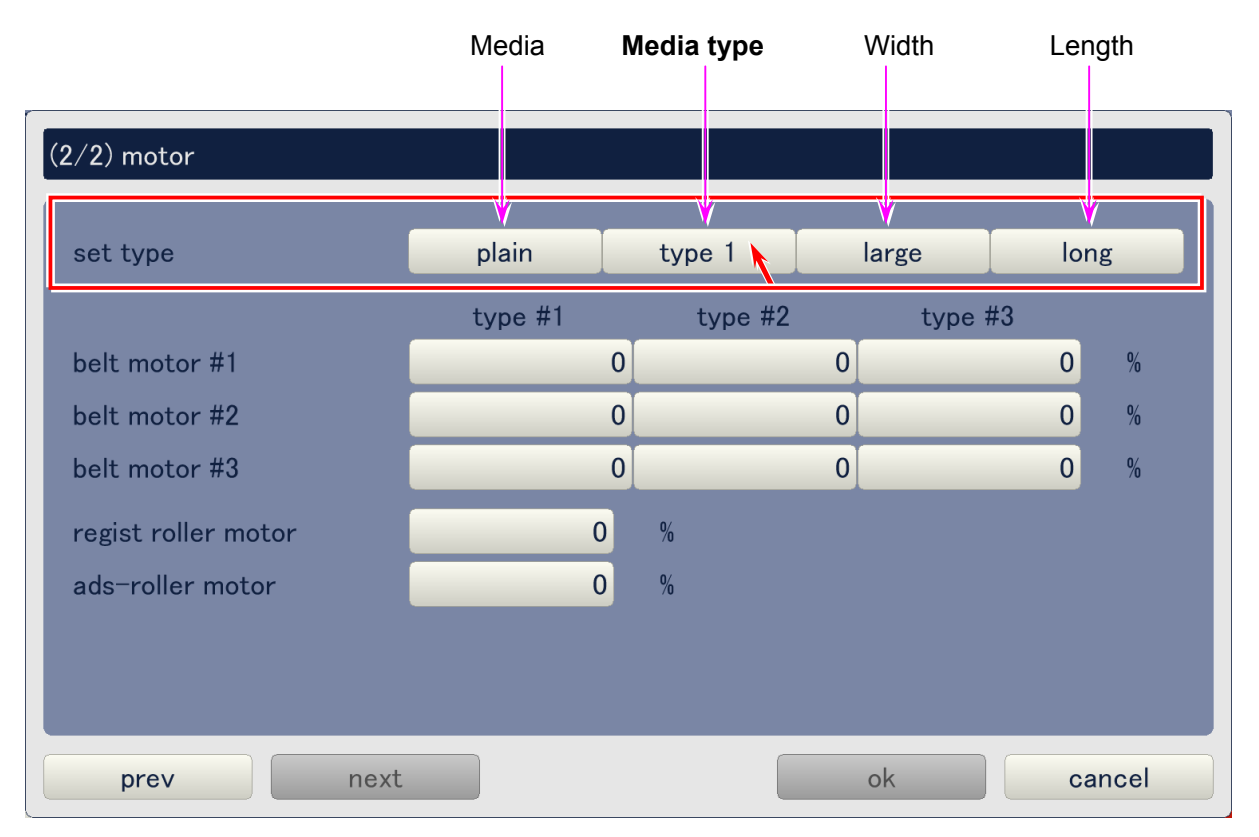

## 

Registration Roller Motor speed currently indicated on the screen will be applied (copied) to all other media types when **all type** is selected here.

| media type |
|------------|
|            |
| type 1     |
| type 2     |
| type 3     |
| type 4     |
| all type   |
|            |
| close      |

• The 3rd button from the left of **set type** decides the target <u>media width</u> (group) which the Registration Roller Motor Speed is applied to. For example, you need to set this to middle when you will adjust the motor speed that is applied when the print width belongs to the middle group.

To change the setting, click on the button and select any media width group in the pop up dialog.

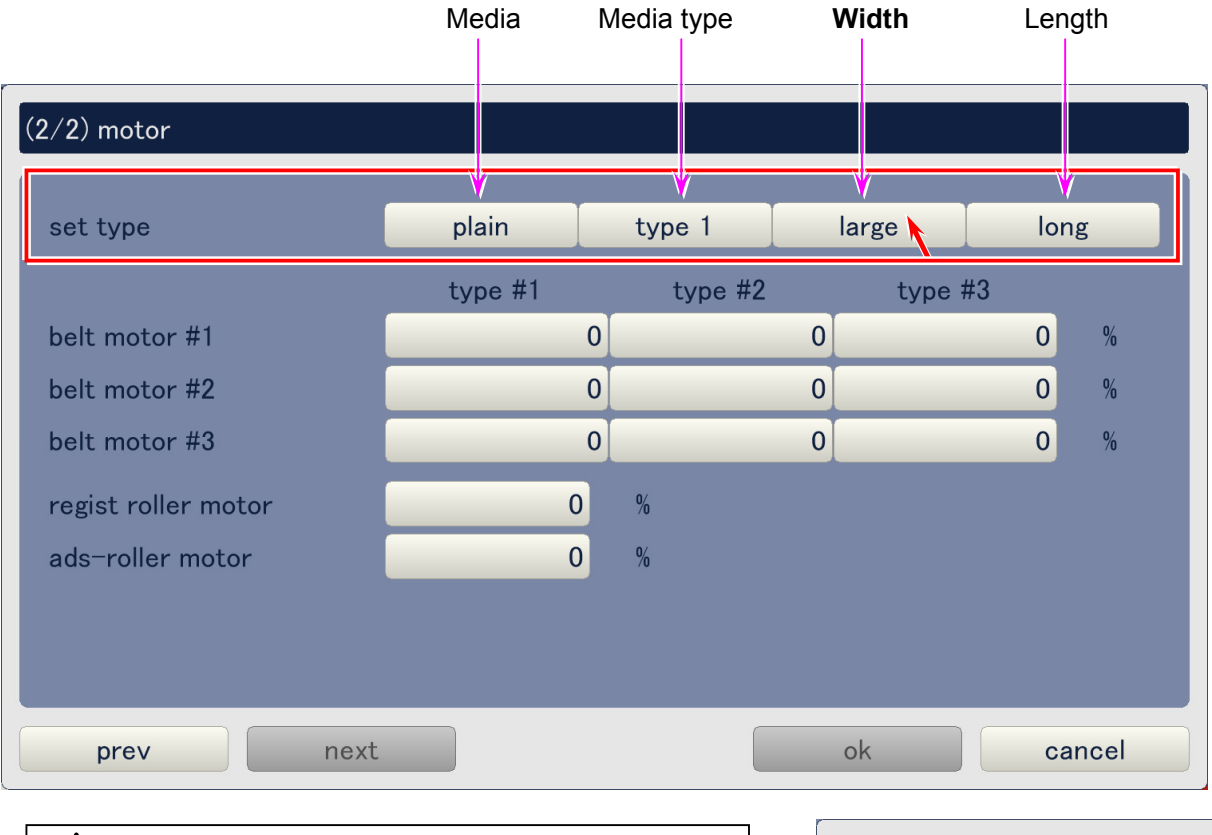

|                                                                                                    | paper width         |
|----------------------------------------------------------------------------------------------------|---------------------|
| (1) All available media widths belong to any width<br>group as follows. Please choose the correct group.                                                                     | large               |
| Large : A0, B1, 36", 34", 30", 900mm,<br>891mm, 880mm & 707mm<br>Mid-large : A1 B2 24" & 22"                                                                                 | mid-large<br>middle |
| Middle         : A2, B3, 18", 17" & 15"           Small         : A3, 12", 11", 9" & 8.5"                                                                                    | small               |
|                                                                                                    | all width           |
| (2) Registration Roller Motor speed currently indicated<br>on the screen will be applied (copied) to all other<br>media width groups when <b>all width</b> is selected here. | close               |

• The 4th button from the left of **set type** decides the target <u>media length</u> (group) which the Registration Roller Motor Speed is applied to. For example, you need to set this to middle when you will adjust the motor speed that is applied when print length belongs to the middle group.

To change the setting, click on the button and select any media length group in the pop up dialog.

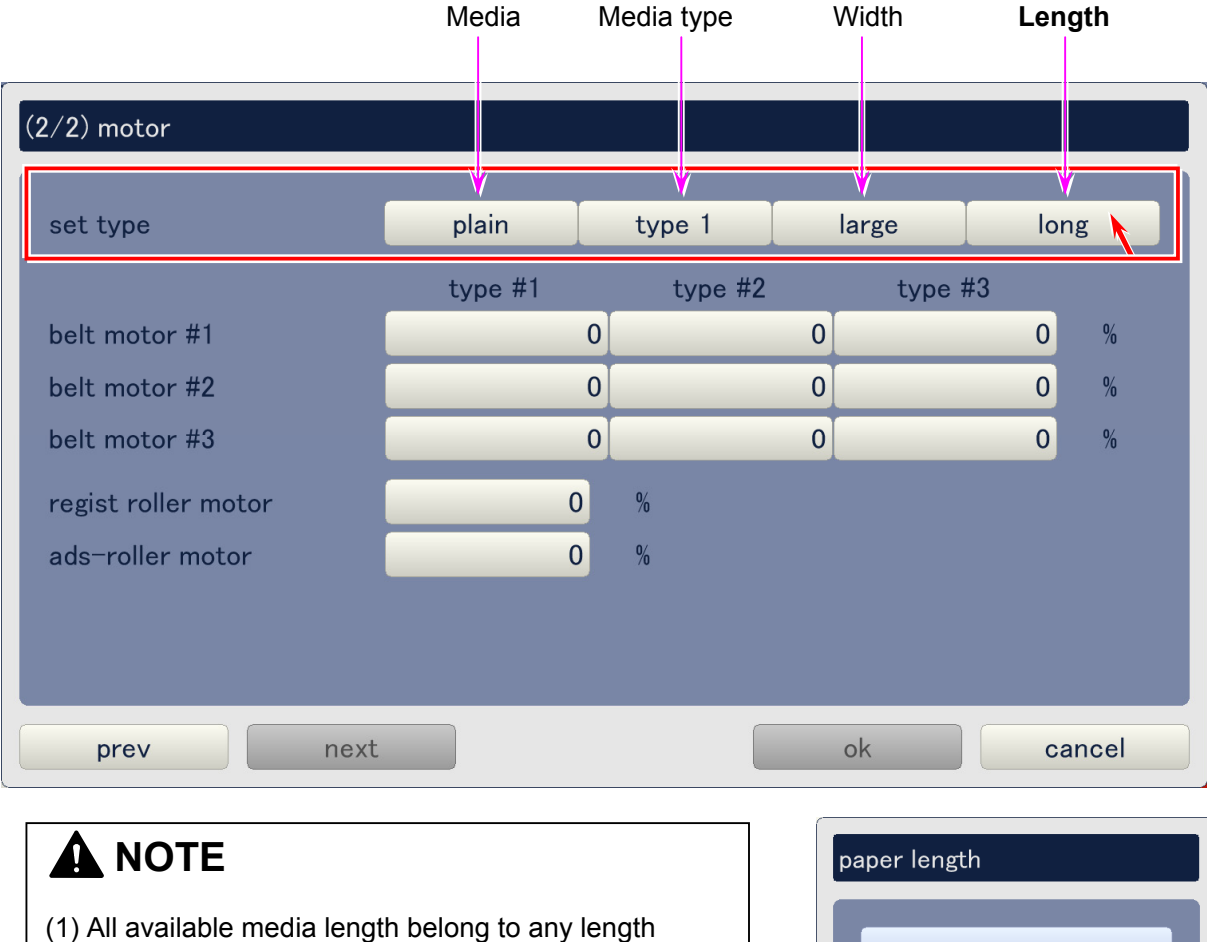

- (1) All available media length belong to any length group as follows. Please choose the correct group.
  - Large : Longer than 840mm
  - Middle : Between 400 to 839mm
  - Short : Shorter than 399mm
- (2) Registration Roller Motor speed currently indicated on the screen will be applied (copied) to all other media length groups when **all length** is selected here.

| paper length |
|--------------|
| long         |
| middle       |
| short        |
| all length   |
|              |
| close        |
• Click on the button beside **regist roller motor**, input the value in the pop up dialog, and click on **ok**. Setting range is -10 to +10. Increment of the setting value makes the motor speed faster.

| (2/2) motor                                     |                  |         |    |                               |                |                            |                                        |
|-------------------------------------------------|------------------|---------|----|-------------------------------|----------------|----------------------------|----------------------------------------|
| set type                                        | plain            | type 1  |    | large                         |                | long                       |                                        |
|                                                 | type #1          | type    | #2 | type                          | #3             |                            |                                        |
| belt motor #1                                   |                  | 0       | 0  |                               |                | 0                          | %                                      |
| belt motor #2                                   |                  | 0       | 0  |                               |                | 0                          | %                                      |
| belt motor #3                                   |                  | 0       | 0  |                               |                | 0                          | %                                      |
| regist roller motor                             | 0                | %       |    |                               |                |                            |                                        |
| ads-roller motor                                | 0                | %       |    |                               |                |                            |                                        |
|                                                 |                  |         |    |                               |                |                            |                                        |
|                                                 |                  |         |    |                               |                |                            |                                        |
| prev next                                       |                  |         |    |                               |                |                            |                                        |
|                                                 |                  |         |    | ok                            |                | can                        | cel                                    |
| Reference                                       |                  |         |    | ok<br>ads-roller mo           | otor           | cano                       | cel                                    |
| Reference                                       |                  |         |    | ok<br>ads-roller mo           | otor           | cand                       |                                        |
| Reference                                       | Service Mode 4-4 | 000 to  |    | ok<br>ads-roller mo           | otor           | Cano<br>min / ma           | 0.085<br>× : -10 / 10                  |
| Reference<br>This is common with the S<br>40bF. | Service Mode 4-4 | 1000 to |    | ok<br>ads-roller mo           | otor<br>8      | cand<br>min / ma<br>9      | 0.085<br>x : -10 / 10<br>clear         |
| Reference<br>This is common with the S<br>40bF. | Service Mode 4-4 | 4000 to |    | ok<br>ads-roller mo<br>7<br>4 | otor<br>8<br>5 | cand<br>min / ma<br>9<br>6 | 0.085<br>x : -10 / 10<br>clear<br>back |

0

ok

+/-

#### (8) Ads-roller motor (advanced service mode)

Attraction Roller Motor speed can be adjusted being related with such target conditions as media, media type (type #X), media width and media length. Increment of the setting value makes the motor speed faster.

• The left button of **set type** decides the target <u>media</u> which the Attraction Roller Motor Speed is to be applied to. For example, you need to set this to plain paper when you will adjust the motor speed that is applied when printing with any plain paper.

To change the setting, click on the button and select any media in the pop up dialog.

|                     | Media          | Media type | Width | Length |
|---------------------|----------------|------------|-------|--------|
| 2/2) motor          |                |            |       |        |
| set type            | plain <b>k</b> | type 1     | large | long   |
|                     | type #1        | type #2    | type  | #3     |
| belt motor #1       |                | 0          | 0     | 0 %    |
| belt motor #2       |                | 0          | 0     | 0 %    |
| belt motor #3       |                | 0          | 0     | 0 %    |
| regist roller motor |                | 0 %        |       |        |
| ads-roller motor    |                | 0 %        |       |        |
|                     |                |            |       |        |
|                     |                |            |       |        |
| prev next           |                |            | ok    | cancel |

## 

Attraction Roller Motor speed currently indicated on the screen will be applied (copied) to all other media when **all media** is selected here.

| media     |
|-----------|
|           |
| plain     |
| tracing   |
| film      |
| gloss     |
| all media |
|           |
| close     |

• The 2nd button from the left of **set type** decides the target <u>media type</u> (type #X) which the Attraction Roller Motor Speed is applied to. For example, you need to set this to type #2 when you will adjust the motor speed that is applied when printing with any type #2 media.

| To change the setting, click on the button an | d select any media type in the pop up dialog. |
|-----------------------------------------------|-----------------------------------------------|
|-----------------------------------------------|-----------------------------------------------|

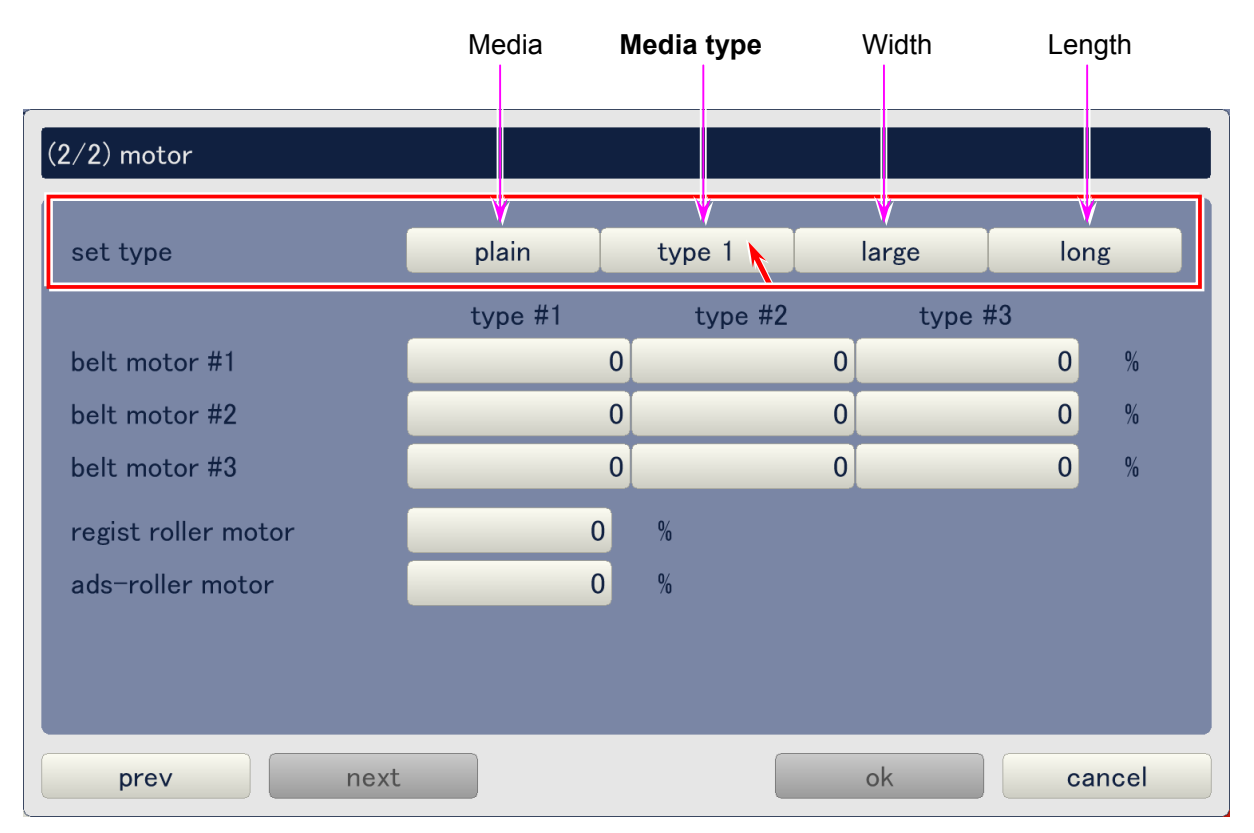

## 

Attraction Roller Motor speed currently indicated on the screen will be applied (copied) to all other media types when **all type** is selected here.

| media type |
|------------|
|            |
| type 1     |
| type 2     |
| type 3     |
| type 4     |
| all type   |
|            |
| close      |

• The 3rd button from the left of **set type** decides the target <u>media width</u> (group) which the Attraction Roller Motor Speed is applied to. For example, you need to set this to middle when you will adjust the motor speed that is applied when the print width belongs to the middle group.

To change the setting, click on the button and select any media width group in the pop up dialog.

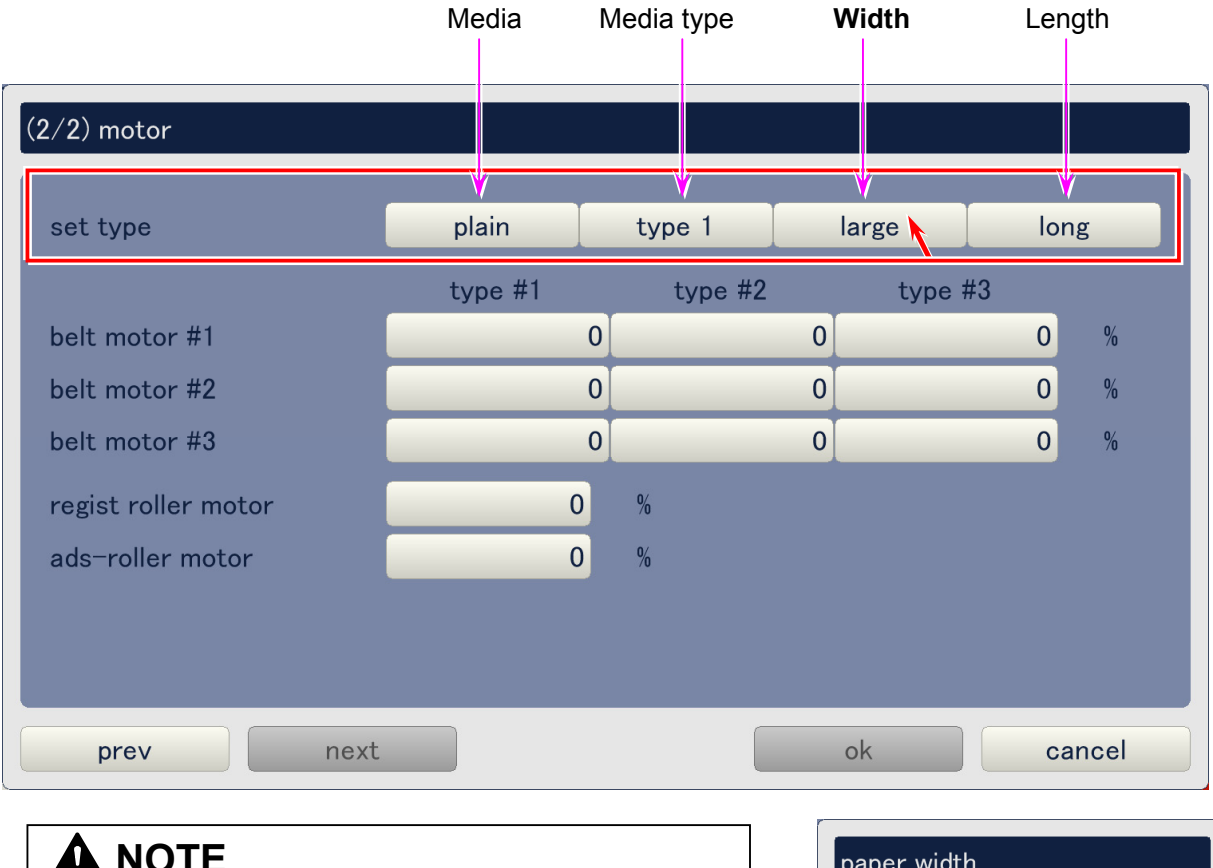

|                                                                                                    | paper width                                        |
|----------------------------------------------------------------------------------------------------|----------------------------------------------------|
| <ul> <li>(1) All available media widths belong to any width group as follows. Please choose the correct group.</li> <li>Large : A0, B1, 36", 34", 30", 900mm, 891mm, 880mm &amp; 707mm</li> <li>Mid-large : A1, B2, 24" &amp; 22"</li> <li>Middle : A2, B3, 18", 17" &amp; 15"</li> <li>Small : A3, 12", 11", 9" &amp; 8.5"</li> </ul> | large<br>mid-large<br>middle<br>small<br>all width |
| (2) Attraction Roller Motor speed currently indicated<br>on the screen will be applied (copied) to all other<br>media width groups when <b>all width</b> is selected here.                                                                                                    | close                                              |

• The 4th button from the left of **set type** decides the target <u>media length</u> (group) which the Attraction Roller Motor Speed is applied to. For example, you need to set this to middle when you will adjust the motor speed that is applied when print length belongs to the middle group.

To change the setting, click on the button and select any media length group in the pop up dialog.

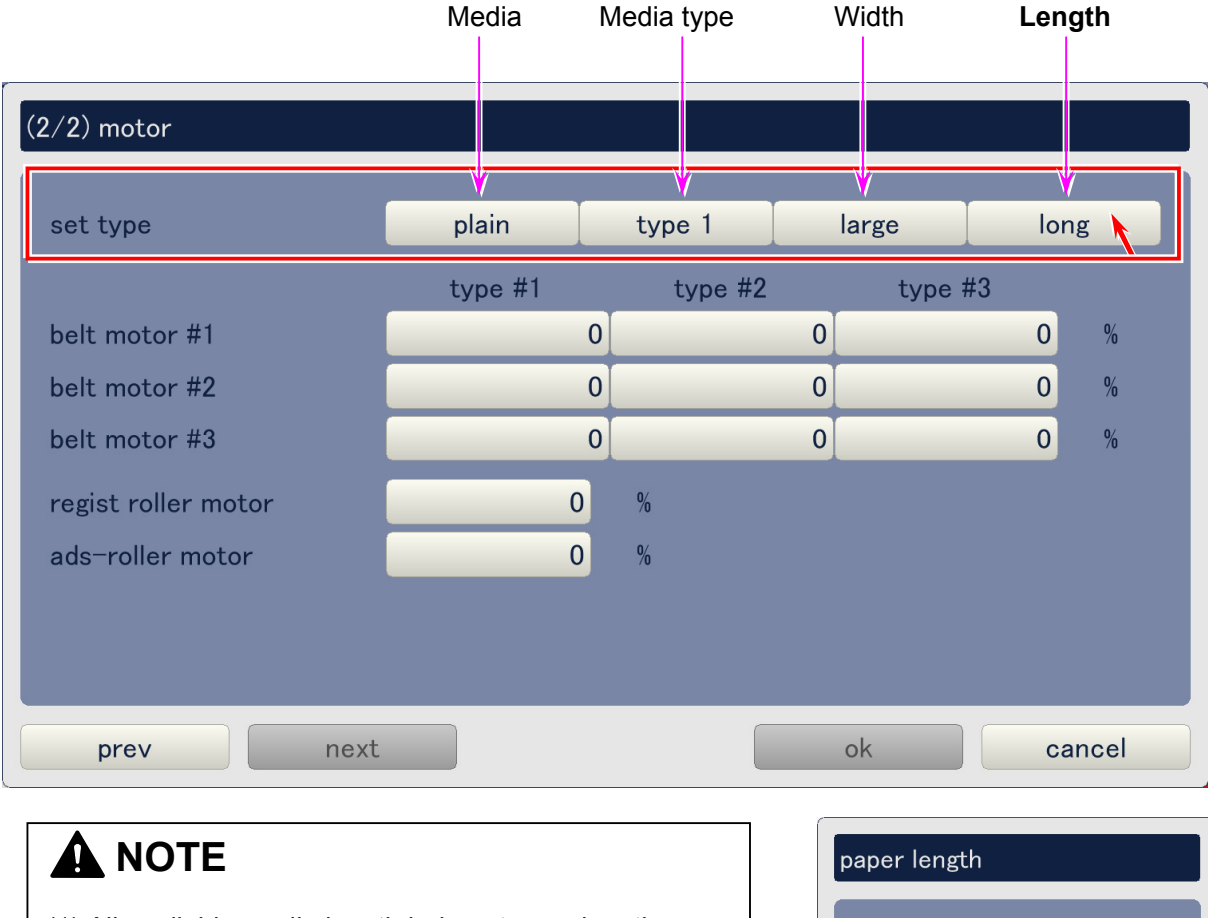

- (1) All available media length belong to any length group as follows. Please choose the correct group.
  - Large : Longer than 840mm
  - Middle : Between 400 to 839mm
  - Short : Shorter than 399mm
- (2) Attraction Roller Motor speed currently indicated on the screen will be applied (copied) to all other media length groups when **all length** is selected here.

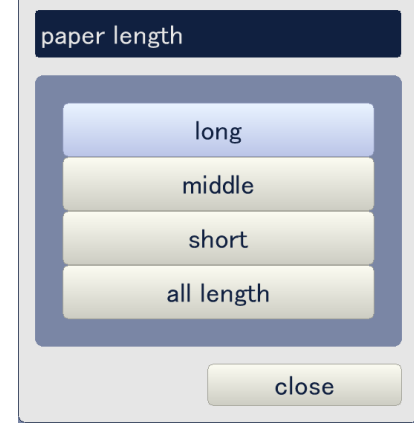

• Click on the button beside **ads-roller motor**, input the value in the pop up dialog, and click on **ok**. Setting range is -10 to +10. Increment of the setting value makes the motor speed faster.

| (2/2) motor         |         |         |        |        |
|---------------------|---------|---------|--------|--------|
| set type            | plain   | type 1  | large  | long   |
|                     | type #1 | type #2 | type # | :3     |
| belt motor #1       |         | 0       | 0      | 0 %    |
| belt motor #2       |         | 0       | 0      | 0 %    |
| belt motor #3       |         | 0       | 0      | 0 %    |
| regist roller motor | 0       | %       |        |        |
| ads-roller motor    | 0       | %       |        |        |
|                     |         |         |        |        |
|                     |         |         |        |        |
| prev next           |         |         | ok     | cancel |

| Reference                                            |  |
|------------------------------------------------------|--|
| This is common with the Service Mode 4-40C0 to 417F. |  |

| ad | ls-roller | motor |          |            |
|----|-----------|-------|----------|------------|
|    |           |       |          | 1          |
|    |           |       | min / ma | x:-10 / 10 |
|    | 7         | 8     | 9        | clear      |
| I  | 4         | 5     | 6        | back       |
| I  | 1         | 2     | 3        |            |
| I  | 0         | •     | +/-      |            |
|    |           | ok    |          | cancel     |
|    |           |       |          |            |

## 9. 5. 2. 6 Fuser

Click on fuser to access the Fuser Page. See the later pages for the description of each setting item.

| adjustment    |                  |               | _     |
|---------------|------------------|---------------|-------|
| printer form  | printer function | high voltage  |       |
| motor         | fuser            | head density  |       |
| head position | print position   | image enhance |       |
| color regist  | density control  |               |       |
|               |                  |               |       |
|               |                  |               |       |
|               |                  |               |       |
|               |                  |               |       |
|               |                  |               |       |
|               |                  |               | close |

#### Fuser Page (advanced service mode)

| (1/2) fuser   |       |        |    |        |
|---------------|-------|--------|----|--------|
| set type      | plain | type 1 |    |        |
| fuser temp    | 0     | С      |    |        |
| paper tension | 0     |        |    |        |
|               |       |        |    |        |
|               |       |        |    |        |
|               |       |        |    |        |
|               |       |        |    |        |
| prev ne       | xt    |        | ok | cancel |

ļ

Fuser Page consists of 2 pages. Use **prev** and **next** buttons to indicate the other page. Current page is shown as (1/2) on the top of the screen.

| 1/2) fuser                                                                               |      |                                    |                     |   |     |        |
|------------------------------------------------------------------------------------------|------|------------------------------------|---------------------|---|-----|--------|
| set type                                                                                 |      | plain                              | type                | 1 |     |        |
| fuser temp<br>paper tension                                                              |      | 0                                  | C                   |   |     |        |
|                                                                                          |      |                                    |                     |   |     |        |
| prev                                                                                     | next |                                    |                     |   | ok  | cancel |
|                                                                                          |      |                                    | <b>†</b>            |   |     |        |
| 2/2) fuser                                                                               |      |                                    | \$                  |   |     |        |
| 2/2) fuser<br>fuser servo-gain<br>web volume                                             | ru   | 0<br>ntime                         | \$                  |   |     |        |
| 2/2) fuser<br>fuser servo-gain<br>web volume<br>web runtime<br>web thickness<br>web feed | ru   | 0<br>Intime<br>0 hou<br>0 y<br>Iow | ↓<br>Ir<br>× 0.5 mm | 0 | min | 0 sec  |
| 2/2) fuser<br>fuser servo-gain<br>web volume<br>web runtime<br>web thickness<br>web feed |      | 0<br>Intime<br>0 hou<br>0 x<br>Iow | ↓<br>Ir<br>< 0.5 mm | 0 | min | 0 sec  |
| 2/2) fuser<br>fuser servo-gain<br>web volume<br>web runtime<br>web thickness<br>web feed |      | 0<br>Intime<br>0 hou<br>0 ><br>Iow | Ir<br>x 0.5 mm      | 0 | min | 0 sec  |

## (1) Fuser temp

Temperature of Fuser Roller can be specified per media and per media type.

• The left button of **set type** decides the target <u>media</u> which the Fuser Temperature is to be applied to. For example, you need to set this to plain paper when you will adjust the Fuser Temperature applied when printing with any plain paper.

|               | Media Media type |
|---------------|------------------|
| (1/2) furger  |                  |
| (1/2) luser   |                  |
| set type      | plain type 1     |
| fuser temp    | 0 C              |
| paper tension | 0                |
|               |                  |
|               |                  |
|               |                  |
|               |                  |
|               |                  |
| prev          | Cancer           |

To change the setting, click on the button and select any media in the pop up dialog.

## 

Fuser Temperature currently indicated on the screen will be applied (copied) to all other media when **all media** is selected here.

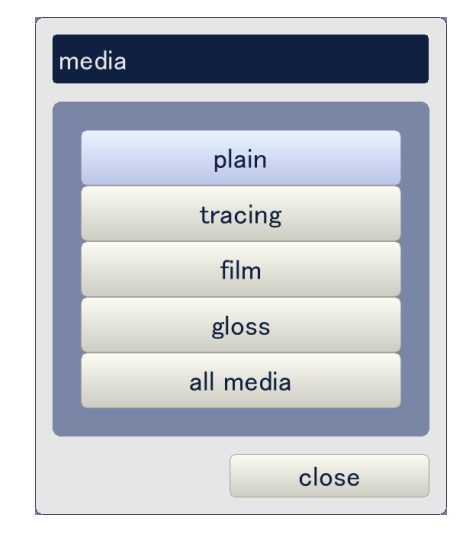

• The right button of **set type** decides the target <u>media type</u> (type #X) which the Fuser Temperature is to be applied to. For example, you need to set this to type #1 when you will adjust the Fuser Temperature applied when printing with any type #1 media.

To change the setting, click on the button and select any media type in the pop up dialog.

|                                                                                     | Media                                        | Media type             |                      |
|-------------------------------------------------------------------------------------|----------------------------------------------|------------------------|----------------------|
| (1/2) fuser                                                                         |                                              |                        |                      |
| set type                                                                            | plain                                        | type 1                 |                      |
| fuser temp<br>paper tension                                                         |                                              | 0 C<br>0               |                      |
| prev n                                                                              | ext                                          |                        | ok cancel            |
| Fuser Temperature curre<br>will be applied (copied) to<br>all type is selected here | ently indicated on t<br>o all other media ty | he screen<br>/pes when | media type<br>type 1 |

close

type 3

type 4

all type

• Click on the button beside **fuser temp**, input the value in the pop up dialog, and click on **ok**. Setting range is 100 to 185. Increment of the setting value makes the temperature of Fuser Roller higher.

| (1/2) fuser   |              |
|---------------|--------------|
| set type      | plain type 1 |
| fuser temp    | 0 C          |
| paper tension | 0            |
|               |              |
|               |              |
|               |              |
|               |              |
|               |              |
| prev next     | ok cancel    |

| Reference                                              | fu |
|--------------------------------------------------------|----|
| These are common with the Service Mode 4-0015 to 0024. |    |

|   | _ | _        | 155       |  |  |
|---|---|----------|-----------|--|--|
|   |   | min / ma | x:100/185 |  |  |
| 7 | 8 | 9        | clear     |  |  |
| 4 | 5 | 6        | back      |  |  |
| 1 | 2 | 3        |           |  |  |
| 0 |   |          |           |  |  |

## (2) Paper tension (advanced service mode)

Target Tension can be specified per media and per media type. The rotation of Fuser Motor is flexibly increased or decreased to always achieve the specified tension between fuser roller and attraction roller, which is necessary for achieving correct vertical color registration. Increment of the value can give more tension to the printing media.

• The left button of **set type** decides the target <u>media</u> which the Target Tension is to be applied to. For example, you need to set this to plain paper when you will adjust the Target Tension that is applied when printing with any plain paper.

Mar all a

| (1/2) fuser   |              |  |
|---------------|--------------|--|
| set type      | plain type 1 |  |
| fuser temp    | 0 C          |  |
| paper tension | 0            |  |
|               |              |  |
|               |              |  |
|               |              |  |
|               |              |  |
| prev next     | ok cance     |  |
|               |              |  |

# **NOTE** Target Tension currently indicated on the screen will be applied (copied) to all other media when **all media** is selected here.

| medi | a         |
|------|-----------|
|      | plain     |
|      | tracing   |
|      | film      |
|      | gloss     |
|      | all media |
|      | close     |

• The right button of **set type** decides the target <u>media type</u> (type #X) which the Target Tension is to be applied to. For example, you need to set this to type #1 when you will adjust the Target Tension that is applied when printing with any type #1 media.

To change the setting, click on the button and select any media type in the pop up dialog.

|               | Media <b>Me</b> | ∍dia type  |        |
|---------------|-----------------|------------|--------|
| (1/2) fuser   |                 |            |        |
| set type      | plain           | type 1     |        |
| fuser temp    | 0               | С          |        |
| paper tension | 0               |            |        |
|               |                 |            |        |
|               |                 |            |        |
|               |                 |            |        |
|               |                 |            |        |
|               |                 |            |        |
|               |                 |            |        |
| prev          |                 | OK         | cancel |
|               |                 |            |        |
|               |                 | media type |        |

Target Tension currently indicated on the screen will be applied (copied) to all other media types when **all type** is selected here.

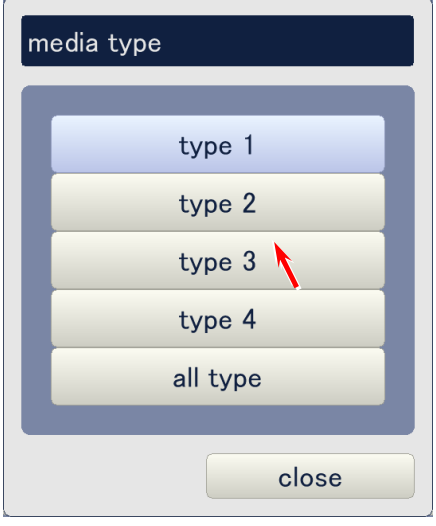

• Click on the button beside **paper tension**, input the value in the pop up dialog, and click on **ok**. Setting range is 100 to 185. Increment of the setting value gives more tension to the media on transportation between fuser roller and attraction roller.

| (1/2) fuser   |       |        |           |
|---------------|-------|--------|-----------|
| set type      | plain | type 1 |           |
| fuser temp    | 0     | С      |           |
| paper tension | 0     |        |           |
|               |       |        |           |
|               |       |        |           |
|               |       |        |           |
|               |       |        |           |
| prev next     |       |        | ok cancel |

| Reference                                              | p | aper tens | ion |
|--------------------------------------------------------|---|-----------|-----|
| These are common with the Service Mode 4-0026 to 0035. |   | 7         | 8   |
|                                                        |   | 4         | 5   |

| pa | paper tension |   |           |              |  |  |  |
|----|---------------|---|-----------|--------------|--|--|--|
|    | 235           |   |           |              |  |  |  |
|    |               |   | min / max | : 0 / 16,383 |  |  |  |
|    | 7             | 8 | 9         | clear        |  |  |  |
|    | 4             | 5 | 6         | back         |  |  |  |
| I  | 1             | 2 | 3         |              |  |  |  |
|    | 0             |   |           |              |  |  |  |
|    |               |   |           |              |  |  |  |
|    | ok cancel     |   |           |              |  |  |  |

#### (3) Fuser servo-gain (advanced service mode)

It is possible to specify how much the speed of Fuser Motor should vary at each occasion to change the motor speed by automatic fuser motor speed adjustment function.

Click on the button beside **fuser servo-gain**, input the necessary value in the pop up dialog, and click on **ok**. Setting range is 0 to 255. Increment of the value increases the variation of motor speed.

| (2/2) fuser      |              |        |
|------------------|--------------|--------|
| fuser servo-gain | 0            |        |
| web volume       | runtime      |        |
| web runtime      | 0 hour 0 min | 0 sec  |
| web thickness    | 0 x 0.5 mm   |        |
| web feed         | low          |        |
|                  |              |        |
|                  |              |        |
|                  |              |        |
|                  |              |        |
|                  |              |        |
| prev next        | ok           | cancel |

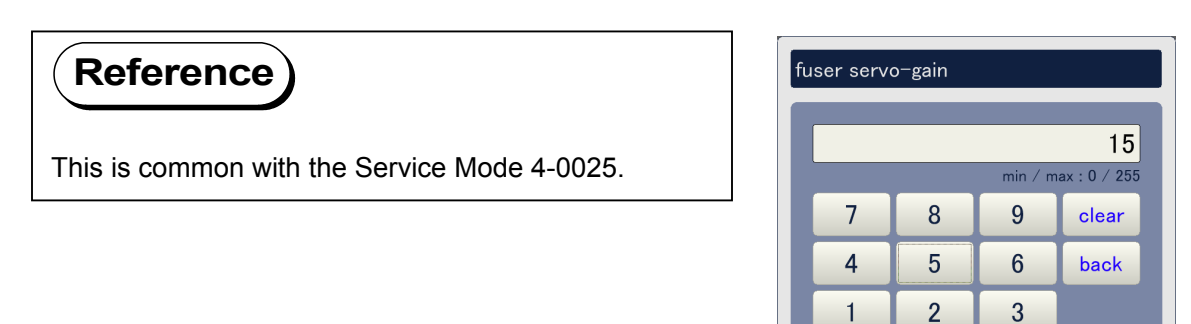

0

ok 🕴

## (4) Web volume

The operator can manually input the remaining volume of Web Cleaner in terms of "total run time" or "thickness of remaining roll". **Web volume** allows the operator to choose either **runtime** or **thickness** as the input mode.

To change the setting, click on the button beside **web volume** and select either setting according to the necessity.

| Setting   | Description                                                              |
|-----------|--------------------------------------------------------------------------|
| runtime   | Remaining volume of Web Cleaner can be input in terms of total run time. |
| thickness | Remaining volume of Web Cleaner is input in terms of the thickness of    |
|           | remaining web roll.                                                      |

| (2/2) fuser      |            |       |        |
|------------------|------------|-------|--------|
| fuser servo-gain | 0          |       |        |
| web volume       | runtime    |       |        |
| web runtime      | 0 hour     | 0 min | 0 sec  |
| web thickness    | 0 x 0.5 mm |       |        |
| web feed         | low        |       |        |
|                  |            |       |        |
|                  |            |       |        |
|                  |            |       |        |
|                  |            |       |        |
|                  |            |       |        |
| prev next        |            | ok    | cancel |

| web volume |
|------------|
| runtime    |
| thickness  |
| close      |

#### (5) Web runtime

The total run time of Web Motor can be manually inputted, which is utilized for web end error detection. This setting is active when "web volume" is set to "runtime".

To change the setting, click on the button of each **hour**, **min** and **sec** beside **web runtime**, input the value in each pop up dialog, and click on **ok**.

Setting ranges are;

Hour : 0 to 15 Minute : 0 to 59 Second : 0 to 59

| (2/2) fuser      |                    |
|------------------|--------------------|
| fuser servo-gain | 0                  |
| web volume       | runtime            |
| web runtime      | 0 hour 0 min 0 sec |
| web thickness    | 0 x 0.5 mm         |
| web feed         | low                |
|                  |                    |
|                  |                    |
|                  |                    |
|                  |                    |
|                  |                    |
| prev next        | ok cancel          |

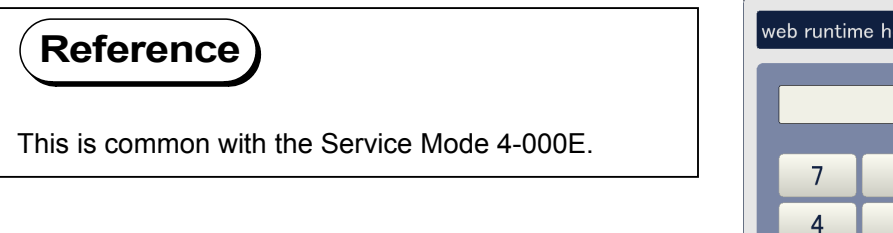

|   |             | 1                            |
|---|-------------|------------------------------|
|   | min / r     | max : 0 / 15                 |
| 8 | 9           | clear                        |
| 5 | 6           | back                         |
| 2 | 3           |                              |
|   |             |                              |
|   |             |                              |
|   | 8<br>5<br>2 | min / r<br>8 9<br>5 6<br>2 3 |

#### (6) Web thickness

The thickness of remaining Web Roll can be input, which is utilized for web end error detection. This setting is active when "web volume" is set to "thickness".

Click on the button beside **web thickness**, input the value in the pop up dialog, and click on **ok**. Setting range is 0 to 28.

| (2/2) fuser      |            |   |
|------------------|------------|---|
| fuser servo-gain | 0          |   |
| web volume       | thickness  |   |
| web runtime      | <u> </u>   | с |
| web thickness    | 0 x 0.5 mr |   |
| web feed         | low        |   |
|                  |            |   |
|                  |            |   |
|                  |            |   |
|                  |            |   |
|                  |            |   |
| prev next        | ok cance   |   |

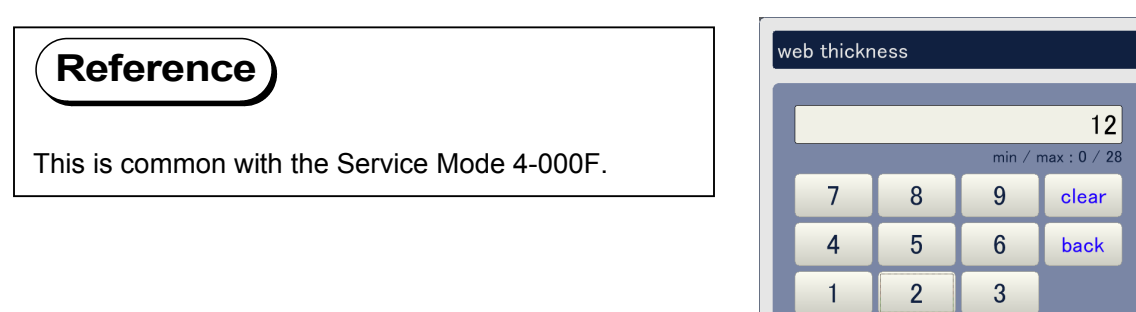

0

ok

## (7) Web feed

One of 3 web feeding operation modes can be selected according to the usage condition.

Click on the button beside **web feed** and choose any of 3 operation mode with referring to the following list.

| Setting value | Description                                                                 |
|---------------|-----------------------------------------------------------------------------|
| low           | Consumes the least amount of web.                                           |
|               | (1) Web is transported 0.15mm forward against every 500mm printing.         |
| middle        | Intermediate of settings 0 and 2.                                           |
|               | (1) Web is transported 0.3mm forward against every 500mm printing.          |
|               | (2) In addition to the above (1), web is fed 1.5mm forward when the printer |
|               | is going to stop after printing.                                            |
| high          | Achieves the best cleaning for fuser roller.                                |
|               | (1) Web is transported 0.3mm forward against every 500mm printing.          |
|               | (2) In addition to the above (1), web is fed 3mm forward when the printer   |
|               | is going to stop after printing.                                            |

| (2/2) fuser               |                      |             |
|---------------------------|----------------------|-------------|
| fuser servo-gain          | 0                    |             |
| web volume                | thickness            |             |
| web runtime               | 0 hour               | 0 min 0 sec |
| web thickness             | <b>0</b> x 0.5 mm    |             |
| web feed                  | low                  |             |
|                           |                      |             |
|                           |                      |             |
|                           |                      |             |
|                           |                      |             |
| prev next                 |                      | ok cancel   |
|                           |                      | web feed    |
| Reference                 |                      | web leed    |
| This is common with the S | Service Mode 4-0010. | low         |
| L                         |                      | middle      |
|                           |                      | high        |
|                           |                      |             |
|                           |                      | close       |

## 9. 5. 2. 7 Head Density

Click on **head density** to access Head Density Page. See the later pages for the description of each setting item.

| ldjustment    |                  |               | _     |
|---------------|------------------|---------------|-------|
| printer form  | printer function | high voltage  |       |
| motor         | fuser            | head density  |       |
| head position | print position   | image enhance |       |
| color regist  | density control  |               |       |
|               |                  |               |       |
|               |                  |               |       |
|               |                  |               |       |
|               |                  |               |       |
|               |                  |               |       |
|               |                  |               | close |

Head Density Page (advanced service mode)

| head density             |         |         |         |
|--------------------------|---------|---------|---------|
|                          | unit #1 | unit #2 | unit #3 |
| head strobe C1(k)        | 0       | 0       | 0       |
| head strobe C2(c)        | 0       | 0       | 0       |
| head strobe C3(m)        | 0       | 0       | 0       |
| head strobe C4(y)        | 0       | 0       | 0       |
| multi level binary C1(k) | 0       |         |         |
| multi level binary C2(c) | 0       |         |         |
| multi level binary C3(m) | 0       |         |         |
| multi level binary C4(y) | 0       |         |         |
|                          |         |         |         |
|                          |         | ok      | cancel  |

## (1) Head strobe (C1 to C2, & unit #1 to #3)

A control voltage that decides the light intensity of LED Head can be increased or decreased. Increment of the setting value lengthens the light-on time of all 16 levels (except for level "0") of the concerning image block (1-3) of LED Head, as a result the whole image density of corresponding image block gets darker.

**Unit #X** means the target image blocks 1/2/3 of each LED Head Unit. For example, you need to choose "unit #1" when you will adjust the light-on time of the image block 1 of any color.

- #1 : Image block 1 (left)
- #2 : Image block 2 (center)
- #3 : Image block 3 (right)

**Head Strobe CX** means the target color. For example, you need to choose "head strobe C1(k)" when you will adjust the light-on time of the any image block of black LED Head.

- C1 : Black
- C2 : Cyan
- C3 : Magenta
- C4 : Yellow

Click on any setting button considering image block and color, input the value in the pop up dialog, and click on **ok**. Setting range is 0 to 139.

| head density             |         | _  | _      | _       |   |
|--------------------------|---------|----|--------|---------|---|
|                          | unit #1 | un | nit #2 | unit #3 |   |
| head strobe C1(k)        |         | 0  | 0      |         | 0 |
| head strobe C2(c)        |         | 0  | 0      |         | 0 |
| head strobe C3(m)        |         | 0  | 0      |         | 0 |
| head strobe C4(y)        |         | 0  | 0      |         | 0 |
| multi level binary C1(k) | 0       |    |        |         |   |
| multi level binary C2(c) | 0       |    |        |         |   |
| multi level binary C3(m) | 0       |    |        |         |   |
| multi level binary C4(y) | 0       |    |        |         |   |
|                          |         |    |        |         |   |
|                          |         |    | ok     | cance   | l |

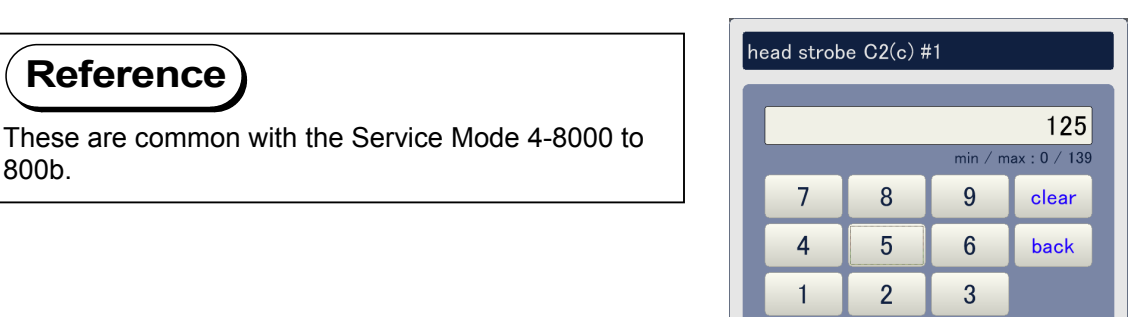

0

ok

## (2) Multi level binary (advanced service mode)

It is possible to assign any one level of 16 LED density levels as the default density level. This setting is available on a per color basis. The setting value stands for the density level. "0" is the lightest and "15" is the darkest. **The LED density level assigned here will be applied when the Image Enhancement is set to OFF.** Assigning a larger level makes the print images (pixels) darker, which belong to the concerning density range.

Click on any of setting buttons (**multi level binary C1-C4**), input the value in the pop up dialog, and click on **ok**. Setting range is 0 to 15.

| head density             |         |         |         |
|--------------------------|---------|---------|---------|
|                          | unit #1 | unit #2 | unit #3 |
| head strobe C1(k)        | 0       | 0       | 0       |
| head strobe C2(c)        | 0       | 0       | 0       |
| head strobe C3(m)        | 0       | 0       | 0       |
| head strobe C4(y)        | 0       | 0       | 0       |
| multi level binary C1(k) | 0       |         |         |
| multi level binary C2(c) | 0       |         |         |
| multi level binary C3(m) | 0       |         |         |
| multi level binary C4(y) | 0       |         |         |
|                          |         |         |         |
|                          |         | ok      | cancel  |

## Reference

These are common with the Service Mode 4-803F to 8042.

## 

See [8.7.4.51 Assignment of LED density level to 1 bit data (No.803F to 8042)] for the technical detail of this setting.

| multi level binary C1(k) |   |   |         |          |  |
|--------------------------|---|---|---------|----------|--|
| ſ                        |   |   |         | 8        |  |
|                          |   |   | min / r | max:0/15 |  |
|                          | 7 | 8 | 9       | clear    |  |
| 4 5 6 back               |   |   |         |          |  |
|                          | 1 | 2 | 3       |          |  |
|                          | 0 |   |         |          |  |
|                          |   |   |         |          |  |
| ok cancel                |   |   |         |          |  |

## 9. 5. 2. 8 Head Position

Click on head position to access the Head Position Page. See the later pages for the description of each setting item.

| adjustment    |                  |               | _     |
|---------------|------------------|---------------|-------|
| printer form  | printer function | high voltage  |       |
| motor         | fuser            | head density  |       |
| head position | print position   | image enhance |       |
| color regist  | density control  |               |       |
|               |                  |               |       |
|               |                  |               |       |
|               |                  |               |       |
|               |                  |               |       |
|               |                  |               |       |
|               |                  |               | close |

Head Position Page

| (1/3) head position |         |         |         |       |
|---------------------|---------|---------|---------|-------|
|                     | unit #1 | unit #2 | unit #3 |       |
| head skew C1(k)     | 0       | 0       | 0       | dot   |
| head skew C2(c)     | 0       | 0       | 0       | dot   |
| head skew C3(m)     | 0       | 0       | 0       | dot   |
| head skew C4(y)     | 0       | 0       | 0       | dot   |
|                     |         |         |         |       |
|                     |         |         |         |       |
|                     |         |         |         |       |
|                     |         |         |         |       |
|                     |         |         |         |       |
| prev nex            | t       |         | ok ca   | ancel |

Head Position Page consists of 3 pages. Use **prev** and **next** buttons to indicate other pages. Current page is shown as (1/3) on the top of the screen.

| (1/3) head position |         |         |         |        |
|---------------------|---------|---------|---------|--------|
|                     | unit #1 | unit #2 | unit #3 |        |
| head skew C1(k)     | 0       | 0       |         | 0 dot  |
| head skew C2(c)     | 0       | 0       |         | 0 dot  |
| head skew C3(m)     | 0       | 0       |         | 0 dot  |
| head skew C4(y)     | 0       | 0       |         | 0 dot  |
|                     |         |         |         |        |
| prev next           |         |         | ok      | cancel |
|                     |         | 1       |         |        |

| (2/3) head position   |         |         |         |           |
|-----------------------|---------|---------|---------|-----------|
|                       | unit #1 | unit #2 | unit #3 |           |
| head delay C1(k)      | 0       |         | 0       | dot       |
| head delay C2(c)      | 0       |         | 0       | dot       |
| head delay C3(m)      | 0       |         | 0       | dot       |
| head delay C4(y)      | 0       |         | 0       | dot       |
| head fine delay C1(k) | 0       | 0       | 0       | x 1/8 dot |
| head fine delay C2(c) | 0       | 0       | 0       | x 1/8 dot |
| head fine delay C3(m) | 0       | 0       | 0       | x 1/8 dot |
| head fine delay C4(y) | 0       | 0       | 0       | x 1/8 dot |
|                       |         |         |         |           |
| prev next             |         |         | ok      | ancel     |

## (1) Head skew (C1 to C4, unit #1 to #3)

Skew of image block can be corrected with image mapping arrangement.

**unit #X** means the image blocks 1/2/3 of each LED Head Unit. For example, you need to choose "unit #1" when you will de-skew the image block 1 of any color.

- #1 : Image block 1 (left)
- #2 : Image block 2 (Center)

#3 : Image block 3 (right)

CX means the color.

- C1 : Black
- C2 : Cyan
- C3 : Magenta
- C4 : Yellow

Click on any button considering the image block and color, input the value in the pop up dialog, and press **ok**. Setting range is -60 to 60. Increment of the value rotates the image block counter-clockwise.

| (1/3) head position |         |         |         |       |
|---------------------|---------|---------|---------|-------|
|                     | unit #1 | unit #2 | unit #3 |       |
| head skew C1(k)     | 0       | 0       | 0       | dot   |
| head skew C2(c)     | 0       | 0       | 0       | dot   |
| head skew C3(m)     | 0       | 0       | 0       | dot   |
| head skew C4(y)     | 0       | 0       | 0       | dot   |
|                     |         |         |         |       |
|                     |         |         |         |       |
|                     |         |         |         |       |
|                     |         |         |         |       |
|                     |         |         |         |       |
| prev next           |         |         | ok ca   | ancel |

| These are common with the Service Mode 4-800C to | he |
|--------------------------------------------------|----|
| 8017.                                            |    |

| head skew C2(c) #1               |   |  |     |    |  |
|----------------------------------|---|--|-----|----|--|
|                                  |   |  |     | _2 |  |
| <b>ک</b><br>min / max : -60 / 60 |   |  |     |    |  |
| 7 8 9 clear                      |   |  |     |    |  |
| 4 5 6 back                       |   |  |     |    |  |
| 1 2 3                            |   |  |     |    |  |
|                                  | 0 |  | +/- |    |  |
|                                  |   |  |     |    |  |
| ok cancel                        |   |  |     |    |  |

#### (2) Head delay (C1 to C4, main & fine adjustments)

Vertical stitching among 3 image blocks can be adjusted correctly with image mapping arrangement.

unit #X means the image blocks 1/2/3 of each LED Head Unit.

#1 : Image block 1 (left)
#2 : Image block 2 (Center)
#3 : Image block 3 (right)
head delay CX means vertical main stitching for Black
head delay C2 : Vertical main stitching for Cyan
head delay C3 : Vertical main stitching for Yellow
head fine delay CX means vertical fine stitching for Black
head fine delay C3 : Vertical fine stitching for Black
head fine delay C3 : Vertical fine stitching for Black
head fine delay C4 : Vertical fine stitching for Cyan
head fine delay C3 : Vertical fine stitching for Yellow

Click on any button considering color, image block and main/fine stitching, input the value in the pop up dialog, and click on **ok**. Increment of the value moves the concerning image block to the leading edge side. Available setting ranges are;

Main stitching : -100 to 100 Fine stitching : 0 to 3

| (2/3) head position   |         |         |         |           |
|-----------------------|---------|---------|---------|-----------|
|                       | unit #1 | unit #2 | unit #3 |           |
| head delay C1(k)      | 0       |         | 0       | dot       |
| head delay C2(c)      | 0       |         | 0       | dot       |
| head delay C3(m)      | 0       |         | 0       | dot       |
| head delay C4(y)      | 0       |         | 0       | dot       |
| head fine delay C1(k) | 0       | 0       | C       | x 1/8 dot |
| head fine delay C2(c) | 0       | 0       | 0       | x 1/8 dot |
| head fine delay C3(m) | 0       | 0       | 0       | x 1/8 dot |
| head fine delay C4(y) | 0       | 0       | 0       | x 1/8 dot |
|                       |         |         |         |           |
| prev next             |         |         | ok      | cancel    |

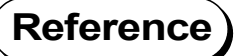

These are common with the Service Mode 4-8018 to 802b.

| head delay C3(m) #3          |   |  |     |  |  |  |
|------------------------------|---|--|-----|--|--|--|
|                              |   |  |     |  |  |  |
| 32<br>min / max : -100 / 100 |   |  |     |  |  |  |
| 7 8 9 clear                  |   |  |     |  |  |  |
| 4 5 6 back                   |   |  |     |  |  |  |
| 1 2 3                        |   |  |     |  |  |  |
|                              | 0 |  | +/- |  |  |  |
|                              |   |  |     |  |  |  |
| ok cancel                    |   |  |     |  |  |  |

## (3) Head overlap (C1 to C4, unit #2 & #3)

Horizontal arrangement among 3 image blocks can be adjusted correctly by image mapping arrangement.

unit #X means the image blocks 1/2/3 of each LED Head Unit.

- #2 : Image block 2 (center)
- #3 : Image block 3 (right)

head overlap CX means horizontal arrangement.

head overlap C1 : Horizontal arrangement for Black

head overlap C2 : Horizontal arrangement for Cyan

head overlap C3 : Horizontal arrangement for Magenta

head overlap C4 : Horizontal arrangement for Yellow

Click on any button considering color and image block, input the value in the pop up dialog, and click on **ok**. Setting ranges is -60 to 60. Increment of the value moves the concerning image block to the right.

| (3/3) head position |         |          |         |       |
|---------------------|---------|----------|---------|-------|
|                     | unit #1 | unit #2  | unit #3 |       |
| head overlap C1(k)  |         | 0        | 0       | dot   |
| head overlap C2(c)  |         | 0        | 0       | dot   |
| head overlap C3(m)  |         | 0        | 0       | dot   |
| head overlap C4(y)  |         | 0        | 0       | dot   |
|                     |         | <b>\</b> |         |       |
|                     |         |          |         |       |
|                     |         |          |         |       |
|                     |         |          |         |       |
|                     |         |          |         |       |
| prev next           |         |          | ok c    | ancel |

Reference

These are common with the Service Mode 4-802C to 8033.

| head overlap C4(y) #2 |   |   |          |            |  |  |  |
|-----------------------|---|---|----------|------------|--|--|--|
| -4                    |   |   |          |            |  |  |  |
|                       |   |   | min / ma | x:-60 / 60 |  |  |  |
|                       | 7 | 8 | 9        | clear      |  |  |  |
|                       | 4 | 5 | 6        | back       |  |  |  |
|                       | 1 | 2 | 3        |            |  |  |  |
| I                     | 0 |   | +/-      |            |  |  |  |
| ok cancel             |   |   |          |            |  |  |  |

## 9. 5. 2. 9 Print Position

Print Position Page is opened when [print position] button is pressed. See the later pages for the description of each setting item.

| ıdjustment    |                  |               |       |
|---------------|------------------|---------------|-------|
| printer form  | printer function | high voltage  |       |
| motor         | fuser            | head density  |       |
| head position | print position   | image enhance |       |
| color regist  | density control  |               |       |
|               |                  |               |       |
|               |                  |               |       |
|               |                  |               |       |
|               |                  |               |       |
|               |                  |               |       |
|               |                  |               | close |

#### Print Position Page

| print position |   |    |    |        |
|----------------|---|----|----|--------|
| lead regist    | 0 | mm |    |        |
| cut length     | 0 | mm |    |        |
| top blank      | 0 | mm |    |        |
| bottom blank   | 0 | mm |    |        |
| left blank     | 0 | mm |    |        |
| right blank    | 0 | mm |    |        |
|                |   |    |    |        |
|                |   |    |    |        |
|                |   |    |    |        |
|                |   |    | ok | cancel |

Ť

## (1) Lead regist

r

Image placement against the printing media can be adjusted.

To change the setting, click on the button beside **lead regist**, input the required value in the pop up dialog, and click on **ok**. Setting ranges is 0 to 40.0. Increment of the setting value moves the image to the trailing edge side.

| print position |   |           |
|----------------|---|-----------|
| lead regist    | 0 | mm        |
| cut length     | 0 | mm        |
| top blank      | 0 | mm        |
| bottom blank   | 0 | mm        |
| left blank     | 0 | mm        |
| right blank    | 0 | mm        |
|                |   |           |
|                |   |           |
|                |   |           |
|                |   |           |
|                |   | ок сапсеі |

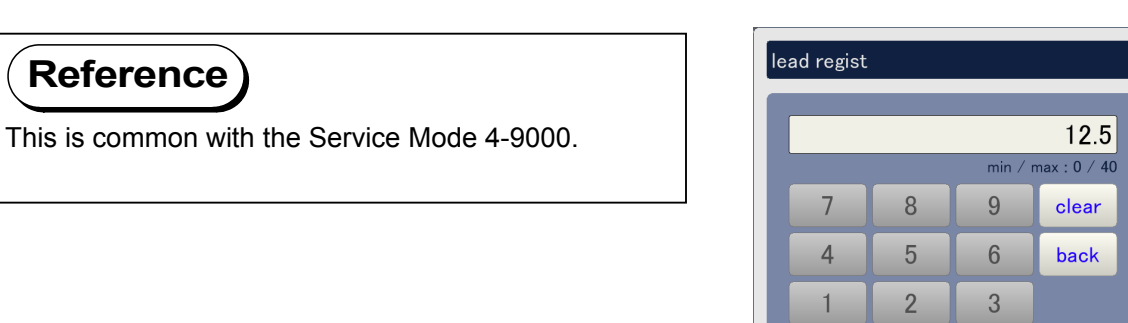

0

ok |

## (2) Cut length

Cut length can be adjusted.

To change the setting, click on the button beside **cut length**, input the required value in the pop up dialog, and click on **ok**. Setting ranges is 0 to 20.0. Increment of the setting value makes the cut length shorter.

| print position |   |           |
|----------------|---|-----------|
|                |   |           |
| lead regist    | 0 | mm        |
| cut length     | 0 | mm        |
| top blank      | 0 | mm        |
| bottom blank   | 0 | mm        |
| left blank     | 0 | mm        |
| right blank    | 0 | mm        |
|                |   |           |
|                |   |           |
|                |   |           |
|                |   |           |
|                |   | ok cancel |

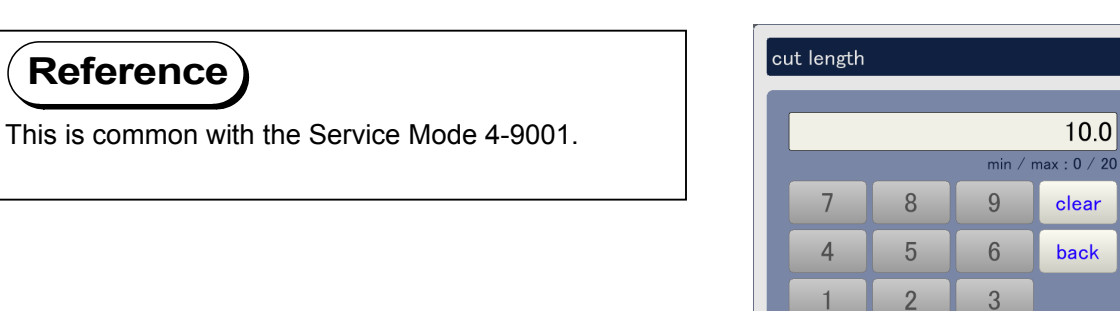

0

ok |

## (3) Top blank

Leading margin can be adjusted by specifying how long leading image should be removed.

To change the setting, click on the button beside **top blank**, input the required value in the pop up dialog, and click on **ok**. Setting ranges is 0 to 8.0. Increment of the setting value provides more leading margin, that is, removes more leading image.

| print position |   |    |    |        |
|----------------|---|----|----|--------|
|                |   |    |    |        |
| lead regist    | 0 | mm |    |        |
| cut length     | 0 | mm |    |        |
| top blank      | 0 | mm |    |        |
| bottom blank   | 0 | mm |    |        |
| left blank     | 0 | mm |    |        |
| right blank    | 0 | mm |    |        |
|                |   |    |    |        |
|                |   |    |    |        |
|                |   |    |    |        |
|                |   |    |    |        |
|                |   |    | ok | cancel |
|                |   |    |    |        |

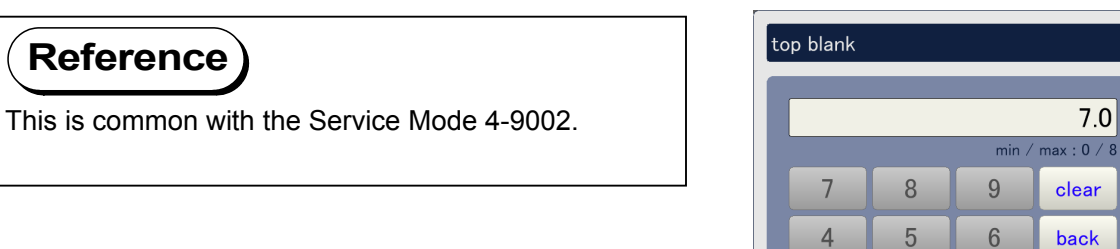

7.0

clear

back

cancel

2

ok

1 0 3

## (4) Bottom blank

Trailing margin can be adjusted by specifying how long trailing image should be removed.

To change the setting, click on the button beside **bottom blank**, input the required value in the pop up dialog, and click on **ok**. Setting ranges is 0 to 20.0. Increment of the setting value provides more trailing margin, that is, removes more trailing image.

| print position |   |    |           |
|----------------|---|----|-----------|
|                |   |    |           |
| lead regist    | 0 | mm |           |
| cut length     | 0 | mm |           |
| top blank      | 0 | mm |           |
| bottom blank   | 0 | mm |           |
| left blank     | 0 | mm |           |
| right blank    | 0 | mm |           |
|                |   |    |           |
|                |   |    |           |
|                |   |    |           |
|                |   |    |           |
|                |   |    | ok cancel |

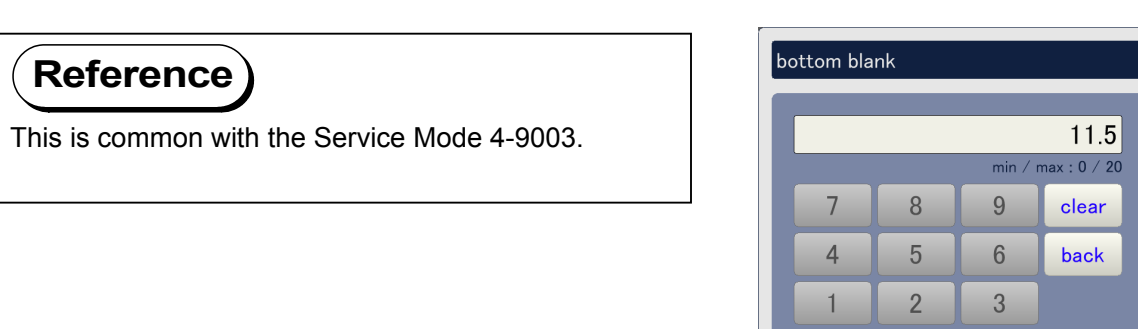

0

ok

#### (5) Left blank

Left margin can be adjusted by specifying how wide left image should be removed.

To change the setting, click on the button beside **left blank**, input the required value in the pop up dialog, and click on **ok**. Setting ranges is 0 to 6.0. Increment of the setting value provides more left margin, that is, removes more left image.

| print position |   |    |    |        |
|----------------|---|----|----|--------|
|                |   |    |    |        |
| lead regist    | 0 | mm |    |        |
| cut length     | 0 | mm |    |        |
| top blank      | 0 | mm |    |        |
| bottom blank   | 0 | mm |    |        |
| left blank     | 0 | mm |    |        |
| right blank    | 0 | mm |    |        |
|                |   |    |    |        |
|                |   |    |    |        |
|                |   |    |    |        |
|                |   |    |    |        |
|                |   |    | ok | cancel |

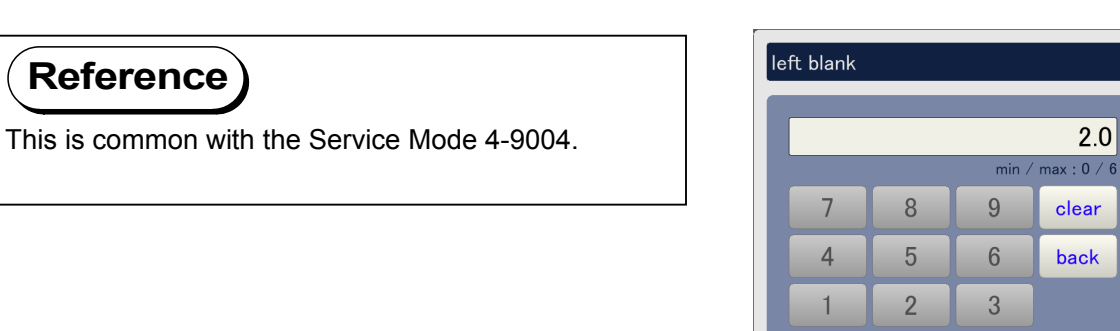

2.0

cancel

0

ok

## (6) Right blank

Right margin can be adjusted by specifying how wide right image should be removed.

To change the setting, click on the button beside **right blank**, input the required value in the pop up dialog, and click on **ok**. Setting ranges is 0 to 6.0. Increment of the setting value provides more right margin, that is, removes more right image.

| print position |   |      |        |
|----------------|---|------|--------|
| lead regist    | 0 | mm   |        |
| cut length     | 0 | mm   |        |
| top blank      | 0 | mm   |        |
| bottom blank   | 0 | mm . |        |
| left blank     | 0 | mm   |        |
| right blank    | 0 | mm   |        |
|                |   |      |        |
|                |   |      |        |
|                |   |      |        |
|                |   | oł   | cancel |

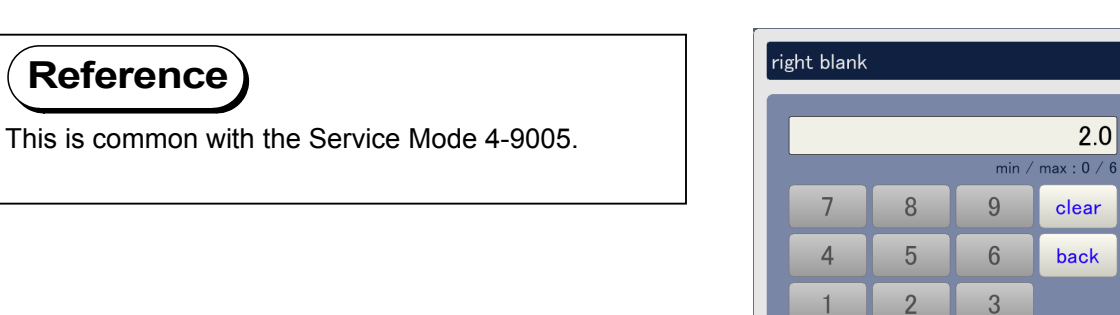

0

ok

## 9. 5. 2. 10 Image Enhance (advanced service mode only)

Click on **image enhance** to access the Image Enhance Page. See the later pages for the description of each setting item.

| adjustment    |                  |               | _     |
|---------------|------------------|---------------|-------|
| printer form  | printer function | high voltage  |       |
| motor         | fuser            | head density  |       |
| head position | print position   | image enhance |       |
| color regist  | density control  | <b>\</b>      | 1/1   |
|               |                  |               |       |
|               |                  |               |       |
|               |                  |               |       |
|               |                  |               |       |
|               |                  |               | close |

Image Enhance Page (advanced service mode)

| (1/2) image enhance |     |    |    |      |        |
|---------------------|-----|----|----|------|--------|
| image enhance       | off |    |    |      |        |
|                     | #1  | #2 | #3 | #4   | #5     |
| enhance type a      | 0   | 0  | 0  | 0    | 0      |
| enhance type b      | 0   | 0  | 0  | 0    | 0      |
|                     |     |    |    |      |        |
|                     |     |    |    |      |        |
|                     |     |    |    |      |        |
|                     |     |    |    |      |        |
|                     |     |    |    |      |        |
|                     |     |    |    |      |        |
| prev next           |     |    | C  | ok 📃 | cancel |
Image Enhance Page consists of 2 pages. Use **prev** and **next** buttons to indicate the other page. Current page is shown as (1/2) on the top of the screen.

| (1/2) image enhance    |     |          |      |        |
|------------------------|-----|----------|------|--------|
| image enhance          | off |          |      |        |
|                        | #1  | #2       | #3 ; | #4 #5  |
| enhance type a         | 0   | 0        | 0    | 0 0    |
| enhance type b         | 0   | 0        | 0    | 0 0    |
|                        |     |          |      |        |
|                        |     |          |      |        |
|                        |     |          |      |        |
|                        |     |          |      |        |
|                        |     |          |      |        |
|                        |     | _        |      |        |
| prev nex               | t   |          | ok   | cancel |
|                        |     | <b>↑</b> |      |        |
|                        |     | *        |      |        |
| (2/2) image enhance    |     |          |      |        |
| (E) E) intago orinanoo |     |          |      |        |

| (in it) through the second |         |    |    |    |        |
|----------------------------|---------|----|----|----|--------|
| h−image enhance            | type #1 |    |    |    |        |
|                            | #1      | #2 | #3 | #4 | #5     |
| h-enhance type a           | 0       | 0  | 0  | 0  | 0      |
| h-enhance type b           | 0       | 0  | 0  | 0  | 0      |
|                            |         |    |    |    |        |
|                            |         |    |    |    |        |
|                            |         |    |    |    |        |
|                            |         |    |    |    |        |
|                            |         |    |    |    |        |
| prev next                  |         |    | C  | k  | cancel |

#### (1) Image enhance (advanced service mode)

It is possible to activate or inactivate the Image Enhancement. Please keep the factory default setting, and never try to change them unless required especially by the manufacturer!

| (1/2) image enhance       |                |        |    |             |        |
|---------------------------|----------------|--------|----|-------------|--------|
| image enhance             | on             |        |    |             |        |
|                           | #1             | #2     | #3 | #4          | #5     |
| enhance type a            | 0              | 0      | 0  | 0           | 0      |
| enhance type b            | 0              | 0      | 0  | 0           | 0      |
|                           |                |        |    |             |        |
|                           |                |        |    |             |        |
|                           |                |        |    |             |        |
|                           |                |        |    |             |        |
|                           |                |        |    |             |        |
|                           |                |        |    |             |        |
| prev next                 |                |        | 0  | k           | cancel |
|                           |                |        |    |             |        |
| Reference                 |                |        | im | age enhance |        |
| This is common with the S | Service Mode 4 | -8034. |    | of          | f      |
|                           |                |        | -  | or          |        |

close

#### (2) Enhance type (a & b, #1 to #5) (advanced service mode)

Effect of image enhancement for test print can be changed. Please keep the factory default settings, and never try to change them unless required especially by the manufacturer!

| (1/2) image enhance |    |    |    |    |        |
|---------------------|----|----|----|----|--------|
| image enhance       | on |    |    |    |        |
|                     | #1 | #2 | #3 | #4 | #5     |
| enhance type a      | 0  | 0  | 0  | 0  | 0      |
| enhance type b      | 0  | 0  | 0  | 0  | 0      |
|                     |    |    |    |    |        |
|                     |    |    |    |    |        |
|                     |    |    |    |    |        |
|                     |    |    |    |    |        |
|                     |    |    |    |    |        |
|                     |    |    |    |    |        |
| prev next           |    |    | ok |    | cancel |

| Reference                                              |
|--------------------------------------------------------|
| These are common with the Service Mode 4-8035 to 803E. |

#### (3) h-image enhance (advanced service mode)

Effect of image enhancement can be changed. Please do not touch this setting unless required especially by the manufacturer!

| (2/2) image enhance |         |    |    |    |        |
|---------------------|---------|----|----|----|--------|
| h−image enhance     | type #1 |    |    |    |        |
|                     | #1      | #2 | #3 | #4 | #5     |
| h-enhance type a    | 0       | 0  | 0  | 0  | 0      |
| h-enhance type b    | 0       | 0  | 0  | 0  | 0      |
|                     |         |    |    |    |        |
|                     |         |    |    |    |        |
|                     |         |    |    |    |        |
|                     |         |    |    |    |        |
|                     |         |    |    |    |        |
|                     |         |    |    |    |        |
| prev next           |         |    | ok |    | cancel |

#### (4) h-enhance type (a & b, #1 to #5) (advanced service mode)

Effect of image enhancement can be changed. Please keep the factory default settings, and never try to change them unless required especially by the manufacturer!

| (2/2) image enhance |         |    |    |    |        |
|---------------------|---------|----|----|----|--------|
| h−image enhance     | type #1 |    |    |    |        |
|                     | #1      | #2 | #3 | #4 | #5     |
| h-enhance type a    | 0       | 0  | 0  | 0  | 0      |
| h-enhance type b    | 0       | 0  | 0  | 0  | 0      |
|                     |         |    |    |    |        |
|                     |         |    |    |    |        |
|                     |         |    |    |    |        |
|                     |         |    |    |    |        |
|                     |         |    |    |    |        |
|                     |         |    |    |    |        |
| prev next           |         |    | ok |    | cancel |

| Reference                                              |
|--------------------------------------------------------|
| These are common with the Service Mode 4-8044 to 8092. |

### 9. 5. 2.11 Color Regist

Click on **color regist** to access the Color Regist Page. See the later pages for the description of each setting item.

| adjustment    |                  |               |       |
|---------------|------------------|---------------|-------|
| printer form  | printer function | high voltage  |       |
| motor         | fuser            | head density  |       |
| head position | print position   | image enhance |       |
| color regist  | density control  |               |       |
| •             |                  |               |       |
|               |                  |               |       |
|               |                  |               |       |
|               |                  |               |       |
|               |                  |               | close |

### Color Regist Page

| (1/3) color regist |       |       |       |        |
|--------------------|-------|-------|-------|--------|
|                    | C1(k) | C2(c) | C3(m) | C4(y)  |
| color regist H     | 0     | 0     | 0     | 0 dot  |
|                    |       |       |       |        |
|                    |       |       |       |        |
|                    |       |       |       |        |
|                    |       |       |       |        |
| nrev next          |       |       | ok    | cancel |

Color Regist Page consists of 3 pages. Use **prev** and **next** buttons to indicate other pages. Current page is shown as (1/2) on the top of the screen.

| (1/3) color regist         |                     |                      |                     |                        |
|----------------------------|---------------------|----------------------|---------------------|------------------------|
|                            | C1(k)               | $C^{2}(c)$           | C3(m)               | CA(y)                  |
| color regist H             |                     | 02(0)                | 0                   | 0 dot                  |
|                            |                     |                      |                     |                        |
|                            |                     |                      |                     |                        |
|                            |                     |                      |                     |                        |
|                            |                     |                      |                     |                        |
|                            |                     |                      |                     |                        |
|                            |                     |                      |                     |                        |
| prev next                  |                     |                      | ok                  | cancel                 |
|                            |                     | •                    |                     |                        |
|                            |                     |                      |                     |                        |
| (2/3) color regist         |                     |                      |                     |                        |
|                            |                     |                      |                     |                        |
| set type                   | plain               | type 1               | large               | long                   |
| set type                   | plain<br>C1(k)      | type 1<br>C2(c)      | large<br>C3(m)      | long<br>C4(y)          |
| set type<br>color regist V | plain<br>C1(k)<br>0 | type 1<br>C2(c)<br>0 | large<br>C3(m)<br>0 | long<br>C4(y)<br>0 dot |
| set type<br>color regist V | plain<br>C1(k)<br>0 | type 1<br>C2(c)<br>0 | large<br>C3(m)<br>0 | long<br>C4(y)<br>0 dot |
| set type<br>color regist V | plain<br>C1(k)<br>0 | type 1<br>C2(c)<br>0 | large<br>C3(m)<br>0 | long<br>C4(y)<br>0 dot |
| set type<br>color regist V | plain<br>C1(k)<br>0 | type 1<br>C2(c)<br>0 | large<br>C3(m)<br>0 | long<br>C4(y)<br>0 dot |
| set type<br>color regist V | plain<br>C1(k)<br>0 | type 1<br>C2(c)<br>0 | large<br>C3(m)<br>0 | long<br>C4(y)<br>0 dot |
| set type<br>color regist V | plain<br>C1(k)<br>0 | type 1<br>C2(c)<br>0 | large<br>C3(m)<br>0 | long<br>C4(y)<br>0 dot |

### (1) Color regist H

Horizontal color registration can be adjusted manually.

**CX** means the color.

- C1 : Black
- C2 : Cyan
- C3 : Magenta
- C4 : Yellow

Click on any button, input the requested value in the pop up dialog, and click on **ok**. Setting range is -128 to 128. Increment of the setting value moves the concerning color image to the right.

| (1/3) color regist |       |       |       |       |        |
|--------------------|-------|-------|-------|-------|--------|
| color regist H     | C1(k) | C2(c) | C3(m) | C4(y) | 0 dot  |
|                    |       |       |       |       |        |
|                    |       |       |       |       |        |
|                    |       |       |       |       |        |
| prev next          |       |       | C     | ok 📃  | cancel |

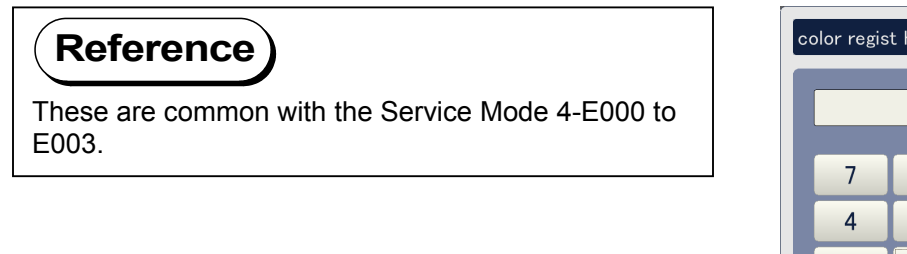

| color regist H C2(c) |                        |   |     |       |  |  |  |  |  |  |  |
|----------------------|------------------------|---|-----|-------|--|--|--|--|--|--|--|
|                      | 12                     |   |     |       |  |  |  |  |  |  |  |
|                      | min / max : -128 / 128 |   |     |       |  |  |  |  |  |  |  |
|                      | 7                      | 8 | 9   | clear |  |  |  |  |  |  |  |
|                      | 4                      | 5 | 6   | back  |  |  |  |  |  |  |  |
|                      | 1                      | 2 | 3   |       |  |  |  |  |  |  |  |
|                      | 0                      |   | +/- |       |  |  |  |  |  |  |  |
| ok cancel            |                        |   |     |       |  |  |  |  |  |  |  |

### (2) Color regist V

Vertical color registration can be adjusted manually being related with such target conditions as media, media type (type #X), media width and media length. Increment of the setting value moves the targeted color image to the trailing edge.

• The left button of **set type** decides the target <u>media</u> which the vertical color registration setting is to be applied to. For example, you need to set this to plain paper when you will adjust the vertical color registration that is applied when printing with any plain paper.

To change the setting, click on the button and select any media in the pop up dialog.

|                    | Media | Media type | Width | Length |
|--------------------|-------|------------|-------|--------|
|                    |       |            |       |        |
| (2/3) color regist |       |            |       |        |
|                    |       |            |       |        |
| set type           | plain | type 1     | large | long   |
|                    | C1(k) | C2(c)      | C3(m) | C4(y)  |
| color regist V     | 0     | 0          | 0     | 0 dot  |
|                    |       |            |       |        |
|                    |       |            |       |        |
|                    |       |            |       |        |
|                    |       |            |       |        |
|                    |       |            |       |        |
|                    |       |            |       |        |
|                    |       |            |       |        |
| prev next          |       |            | ok    | cancel |
|                    |       |            |       |        |

## Vertical color registration settings of all 4 colors currently indicated on the screen will be applied (copied) to all other media when **all media** is selected here.

| me | dia       |
|----|-----------|
|    | plain     |
|    | tracing   |
|    | film      |
|    | gloss     |
|    | all media |
|    |           |
|    | close     |

• The 2nd button from the left of **set type** decides the target <u>media type</u> (type #X) which the vertical color registration setting is applied to. For example, you need to set this to type #2 when you will adjust the vertical color registration that is applied when printing with any type #2 media.

To change the setting, click on the button and select any media type in the pop up dialog.

|                    | Media | Media type | Width | Length |
|--------------------|-------|------------|-------|--------|
| (2/3) color regist |       |            |       |        |
| set type           | plain | type 1     | large | long   |
|                    | C1(k) | C2(c)      | C3(m) | C4(y)  |
| color regist V     | 0     | 0          | 0     | 0 dot  |
|                    |       |            |       |        |
|                    |       |            |       |        |
|                    |       |            |       |        |
|                    |       |            |       |        |
|                    |       |            |       |        |
|                    |       |            |       |        |
| prev next          |       | (          | ok    | cancel |
|                    |       |            |       |        |

# Vertical color registration settings of all 4 colors currently indicated on the screen will be applied (copied) to all other media types when **all type** is selected here.

| media type |
|------------|
|            |
| type 1     |
| type 2     |
| type 3     |
| type 4     |
| all type   |
|            |
| close      |

• The 3rd button from the left of **set type** decides the target <u>media width</u> (group) which the vertical color registration setting is applied to. For example, you need to set this to middle when you will adjust the vertical color registration that is applied when the print width belongs to the middle group.

To change the setting, click on the button and select any media width group in the pop up dialog.

|                                                                          | I                                                                                              | Media                                                                              | Media type                              | Width     | Length                                      |
|--------------------------------------------------------------------------|------------------------------------------------------------------------------------------------|------------------------------------------------------------------------------------|-----------------------------------------|-----------|---------------------------------------------|
| 2/3) color regist                                                        |                                                                                                |                                                                                    |                                         |           |                                             |
| set type                                                                 |                                                                                                | . ♥<br>plain                                                                       | type 1                                  | large     | long                                        |
|                                                                          | C                                                                                              | )1(k)                                                                              | C2(c) (                                 | C3(m) C   | 34(y)                                       |
| color regist V                                                           |                                                                                                | 0                                                                                  | 0                                       | 0         | 0 dot                                       |
|                                                                          |                                                                                                |                                                                                    |                                         |           |                                             |
|                                                                          |                                                                                                |                                                                                    |                                         |           |                                             |
|                                                                          |                                                                                                |                                                                                    |                                         |           |                                             |
|                                                                          |                                                                                                |                                                                                    |                                         |           |                                             |
|                                                                          |                                                                                                |                                                                                    |                                         |           |                                             |
|                                                                          |                                                                                                |                                                                                    |                                         |           |                                             |
| prev                                                                     | next                                                                                           | ]                                                                                  |                                         | ok        | cancel                                      |
| prov                                                                     | HOXC                                                                                           | J                                                                                  |                                         | ÖN        | Guildor                                     |
|                                                                          |                                                                                                |                                                                                    |                                         |           |                                             |
|                                                                          |                                                                                                |                                                                                    |                                         |           | . 1                                         |
| A NOTE                                                                   |                                                                                                |                                                                                    |                                         | paper wid | th                                          |
| (1) All available me                                                     | dia widths belo                                                                                | ong to any                                                                         | width                                   | paper wid | th                                          |
| <ul> <li>(1) All available me group as follows</li> </ul>                | edia widths belo<br>3. Please choo                                                             | ong to any<br>se the corr                                                          | width<br>ect group.                     | paper wid | th<br>large                                 |
| (1) All available me<br>group as follows<br>Large                        | dia widths belo<br>B. Please choo<br>: A0, B1, 36                                              | ong to any<br>se the corr<br>5", 34", 30"                                          | width<br>ect group.<br>, 900mm,         | paper wid | th<br>large<br>mid-large                    |
| (1) All available me<br>group as follows<br>Large<br>Mid-large           | dia widths belo<br>8. Please choo<br>: A0, B1, 36<br>891mm, 8<br>; A1, B2, 24                  | ong to any<br>se the corr<br>6", 34", 30"<br>80mm & 70<br>4" & 22"                 | width<br>ect group.<br>, 900mm,<br>07mm | paper wid | th<br>large<br>mid-large<br>middle          |
| (1) All available me<br>group as follows<br>Large<br>Mid-large<br>Middle | edia widths belo<br>s. Please choo<br>: A0, B1, 36<br>891mm, 8<br>: A1, B2, 24<br>: A2, B3, 18 | ong to any<br>se the corr<br>6", 34", 30"<br>80mm & 7(<br>4" & 22"<br>3", 17" & 15 | width<br>ect group.<br>, 900mm,<br>07mm | paper wid | th<br>large<br>mid-large<br>middle<br>small |

(2) Vertical color registration of all 4 colors currently indicated on the screen will be applied (copied) to all other media width groups when **all width** is selected here.

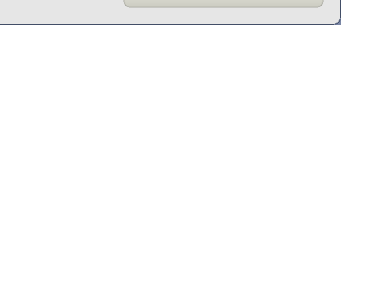

close

• The 4th button from the left of **set type** decides the target <u>media length</u> (group) which the vertical color registration setting is applied to. For example, you need to set this to middle when you will adjust the vertical color registration is applied when print length belongs to the middle group.

To change the setting, click on the button and select any media length group in the pop up dialog.

|                             | Media            | Media type | Width      | Length         |
|-----------------------------|------------------|------------|------------|----------------|
| (2/3) color regist          |                  |            |            |                |
| set type                    | plain            | type 1     | large      | long           |
| color regist V              | C1(k)            | C2(c)      | C3(m)<br>0 | C4(y)<br>0 dot |
|                             |                  |            |            |                |
|                             |                  |            |            |                |
|                             |                  |            |            |                |
|                             |                  |            |            |                |
| prev ne                     | xt               |            | ok         | cancel         |
|                             |                  |            | paper le   | ength          |
| (1) All available media ler | ath helong to an | v lenath   |            |                |

- All available media length belong to any length group as follows. Please choose the correct group.
  - Large : Longer than 840mm
  - Middle : Between 400 to 839mm
  - Short : Shorter than 399mm
- (2) Vertical color registration of all 4 colors currently indicated on the screen will be applied (copied) to all other media length groups when **all length** is selected here.

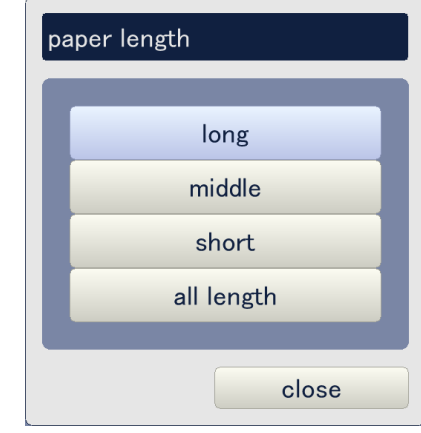

• CX (C1 to C4) means the color. C1 : Black C2 : Cyan C3 : Magenta C4 : Yellow Setting range : -256 to +256

Click on any button beside **color regist V** considering the color, input the requested value in the pop up dialog, and click on **ok**. Increment of the setting value moves the targeted color image to the trailing edge.

| (2/3) color regist |       |        |         |                |
|--------------------|-------|--------|---------|----------------|
| set type           | plain | type 1 | large   | long           |
| color regist V     | C1(k) | C2(c)  | C3(m) 0 | C4(y)<br>0 dot |
|                    |       |        |         |                |
|                    |       |        |         |                |
|                    |       |        |         |                |
|                    |       |        |         |                |
| prev next          |       |        | ok      | cancel         |

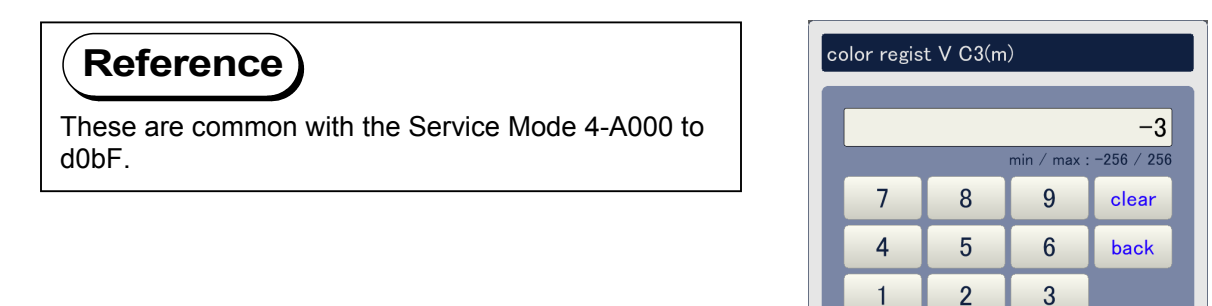

+/-

cancel

0

ok

#### (3) Line pitch tolerance (advanced service mode)

Tolerance against the targeted line pitch calibration length can be specified per length range. The setting value stands for "+/- X millimeters against the target length" that can range from 0 to 50mm by 1mm increment.

**Line pitch tolerance #X** means the length group. For example, you have to choose #2 when you will change the tolerance that is applied to any target length which belongs to the length group 2 (1501-8000mm).

#1 : Length group 1 (210 to 1500mm)
#2 : Length group 2 (1501 to 8000mm)
#3 : Length group 3 (8001 to 16000mm)
#4 : Length group 4 (16001 to 24000mm)
#5 : Length group 5 (24001 to 32000mm)
#6 : Length group 6 (32001 to 40000mm)
#7 : Length group 7 (40001 to 45000mm)

To change the setting, click on any button considering the length group, input the required value in the pop up dialog, and click on **ok**. Setting ranges is 0 to 50mm. Increment of the setting value increases the applicable range of line pitch calibration data.

| (3/3) color regist      |   |           |
|-------------------------|---|-----------|
| line pitch tolerance #1 | 0 | mm        |
| line pitch tolerance #2 | 0 | mm        |
| line pitch tolerance #3 | 0 | mm        |
| line pitch tolerance #4 | 0 | mm        |
| line pitch tolerance #5 | 0 | mm        |
| line pitch tolerance #6 | 0 | mm        |
| line pitch tolerance #7 | 0 | mm        |
|                         |   |           |
|                         |   |           |
|                         |   |           |
| prev next               |   | ok cancel |
|                         |   |           |

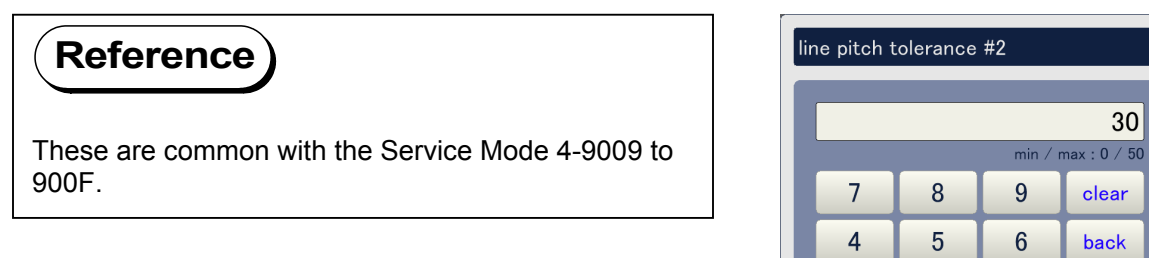

cancel

2

ok

1 0 3

### 9. 5. 2.12 Density Control

Click on **density control** to access the Density Control Page. See the later pages for the description of each setting item.

| adjustment    |                  |               | _     |
|---------------|------------------|---------------|-------|
| printer form  | printer function | high voltage  |       |
| motor         | fuser            | head density  |       |
| head position | print position   | image enhance |       |
| color regist  | density control  |               |       |
|               |                  |               |       |
|               |                  |               |       |
|               |                  |               |       |
|               |                  |               |       |
|               |                  |               |       |
|               |                  |               | close |

#### Density Control Page (advanced service mode)

| (1/2) density control |       |       |       |        |
|-----------------------|-------|-------|-------|--------|
|                       | C1(k) | C2(c) | C3(m) | C4(y)  |
| target density        | 0     | 0     | 0     | 0      |
| developer bias limit  | 0     | 0     | 0     | 0      |
|                       |       |       |       |        |
|                       |       |       |       |        |
|                       |       |       |       |        |
|                       |       |       |       |        |
|                       |       |       |       |        |
|                       |       |       |       |        |
|                       |       |       |       |        |
| prev next             |       |       | ok    | cancel |

Density Control Page consists of 2 pages. Use **prev** and **next** buttons to indicate other pages. Current page is shown as (1/2) on the top of the screen.

| (1/2) density control |       |   |          |   |       |    |       |
|-----------------------|-------|---|----------|---|-------|----|-------|
|                       | C1(k) |   | C2(c)    |   | C3(m) | C4 | (y)   |
| target density        |       | 0 |          | 0 |       | 0  | 0     |
| developer bias limit  |       | 0 |          | 0 |       | 0  | 0     |
|                       |       |   |          |   |       |    |       |
|                       |       |   |          |   |       |    |       |
|                       |       |   |          |   |       |    |       |
|                       |       |   |          |   |       |    |       |
|                       |       |   |          |   |       |    |       |
|                       |       |   |          |   |       |    |       |
|                       |       |   |          | _ |       |    |       |
| prev next             |       |   |          |   | ok    | Ca | ancel |
|                       | •     | 1 | <b>N</b> |   |       |    |       |

| (2/2) density control |       |       |       |        |
|-----------------------|-------|-------|-------|--------|
|                       | C1(k) | C2(c) | C3(m) | C4(y)  |
| density lock          | on    | on    | on    | on     |
|                       | start |       |       |        |
|                       |       |       |       |        |
|                       |       |       |       |        |
|                       |       |       |       |        |
|                       |       |       |       |        |
|                       |       |       |       |        |
|                       |       |       |       |        |
| prev next             |       |       | ok    | cancel |

#### (1) Terget density (advanced service mode)

Target Density can be specified per color, which is used when the Auto Density Control takes density control operation. Increment of the setting value makes the concerning color image lighter.

CX (C1-C4) means the color.

- C1 : Black
- C2 : Cyan
- C3 : Magenta
- C4 : Yellow

Click on any button beside **target density** considering the color, input the requested value in the pop up dialog, and click on **ok**. Setting range is 0 to 255.

| (1/2) density control |       |   |       |   |       |       |      |
|-----------------------|-------|---|-------|---|-------|-------|------|
|                       | C1(k) |   | C2(c) |   | C3(m) | C4(y) |      |
| target density        |       | 0 |       | 0 | 0     |       | 0    |
| developer bias limit  |       | 0 |       | 0 | 0     |       | 0    |
|                       |       |   |       |   |       |       |      |
|                       |       |   |       |   |       |       |      |
|                       |       |   |       |   |       |       |      |
|                       |       |   |       |   |       |       |      |
|                       |       |   |       |   |       |       |      |
|                       |       |   |       |   |       |       |      |
|                       |       |   |       |   |       |       |      |
| prev next             |       |   |       |   | ok    | cance | el 📄 |
|                       |       |   |       |   |       |       |      |

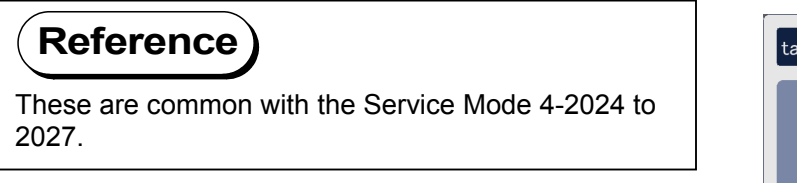

| ſ |   |   |         | 150          |
|---|---|---|---------|--------------|
|   |   |   | min / m | ax : 0 / 255 |
|   | 7 | 8 | 9       | clear        |
| ĺ | 4 | 5 | 6       | back         |
| ĺ | 1 | 2 | 3       |              |
|   | 0 |   |         |              |

#### (2) Developer bias limit (advanced service mode)

The minimum voltage difference between Developer Bias and Surface potential can be specified per color.

CX (C1-C4) means the color.

- C1 : Black
- C2 : Cyan
- C3 : Magenta
- C4 : Yellow

Click on any button considering the color, input the requested value in the pop up dialog, and click on **ok**. Setting range is 0 to 255.

| (1/2) density control |       |       |               |        |
|-----------------------|-------|-------|---------------|--------|
|                       | C1(k) | C2(c) | <b>C</b> 3(m) | C4(y)  |
| target density        |       | 0     | 0             | 0 0    |
| developer bias limit  |       | 0     | 0             | 0 0    |
|                       |       |       |               |        |
|                       |       |       |               |        |
|                       |       |       |               |        |
|                       |       |       |               |        |
|                       |       |       |               |        |
|                       |       |       |               |        |
| prev next             |       |       | ok            | cancel |

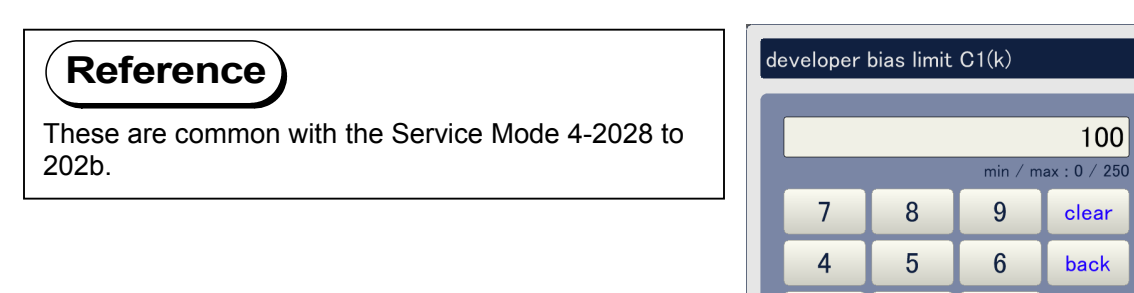

cancel

2

ok

1 0 3

#### (3) Density lock

Density lock can be performed per color to make the machine memorize Target Density.

- CX means the target color. Click on any button considering the color, and choose **on** in the pop up dialog if you will take density lock operation for this color.
  - C1 : Black
  - C2 : Cyan
  - C3 : Magenta
  - C4 : Yellow

| Setting | Description                                                     |
|---------|-----------------------------------------------------------------|
| off     | Density Lock Operation is not performed for the selected color. |
| on      | Density Lock Operation is performed for the selected color.     |

| (2/2) density control |       |       |       |        |
|-----------------------|-------|-------|-------|--------|
|                       | C1(k) | C2(c) | C3(m) | C4(y)  |
| density lock          | on    | on    | on    | on     |
|                       | start |       |       |        |
|                       |       |       |       |        |
|                       |       |       |       |        |
|                       |       |       |       |        |
|                       |       |       |       |        |
|                       |       |       |       |        |
|                       |       |       |       |        |
|                       |       |       |       |        |
| prev next             |       |       | ok    | cancel |

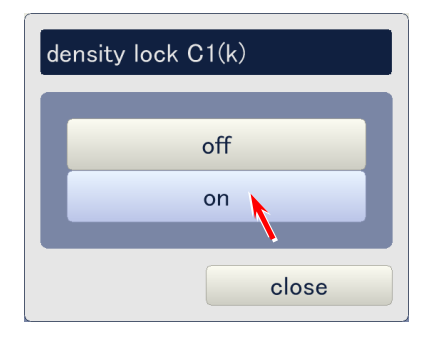

• Click on **start to** take Density Lock operation for the selected color(s). Wait until the automatic operation finishes.

| (2/2) density control |       |       |       |        |
|-----------------------|-------|-------|-------|--------|
|                       | C1(k) | C2(c) | C3(m) | C4(y)  |
| density lock          | on    | on    | on    | on     |
|                       | start |       |       |        |
|                       | V     |       |       |        |
|                       |       |       |       |        |
|                       |       |       |       |        |
|                       |       |       |       |        |
|                       |       |       |       |        |
|                       |       |       |       |        |
| prev next             |       |       | ok    | cancel |

| message |               |
|---------|---------------|
|         | wait a moment |
|         | cancel        |

### 9. 5. 3 Data Display

The operator can observe analog data, sensor information, control information, and other items. Choose **data display** in the service mode menu to access the Data Display page. See the later pages for the description of each indicated item.

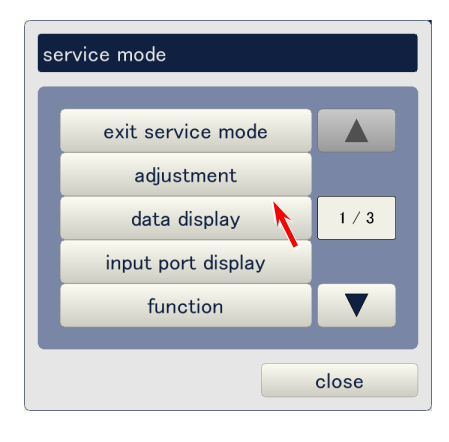

#### Data Display Page

| (1/2) data display                     |                                             |
|----------------------------------------|---------------------------------------------|
| condition                              | temp : 25 C, hum : 24 %                     |
| fuser status                           | temp : 150 C, lamp : 00                     |
| drum surf-potential                    | sens : 2/ 4/ 3/ 4 V, bias : 541/539/535/543 |
| transfer corona<br>ads-roller corona   | 4820                                        |
| head status C1(k)                      | 0030/0030/0030                              |
| head status G2(c)<br>head status G3(m) | 0030/0030/0030                              |
| head status C4(y)                      | 0030/0030/0030                              |
| option unit                            | stacker : 0001                              |
|                                        |                                             |
| prev nex                               | t                                           |

Data Display Page consists of 2 pages. Use **prev** and **next** buttons to indicate the other page. Current page is shown as (1/2) on the top of the screen.

| condition           | temp : 25 C, hum : 24 %                     |       |
|---------------------|---------------------------------------------|-------|
| fuser status        | temp : 150 C, lamp : 00                     |       |
| drum surf-potential | sens : 2/ 4/ 3/ 4 V, bias : 541/539/535/543 |       |
| transfer corona     | 1001/1001/1001                              |       |
| ads-roller corona   | 4820                                        |       |
| head status C1(k)   | 0030/0030/0030                              |       |
| head status C2(c)   | 0030/0030/0030                              |       |
| head status C3(m)   | 0030/0030/0030                              |       |
| head status C4(y)   | 0030/0030/0030                              |       |
| option unit         | stacker : 0001                              |       |
|                     |                                             |       |
| prev                | əxt                                         | close |

|                       | v ca   | s ca       | d  | dl | t da      | d da    | bias  | sens       |
|-----------------------|--------|------------|----|----|-----------|---------|-------|------------|
| density control C1(k) | 44/44  | 0/ 0       | 0/ | 0  | 79        | 81/79   | 201   | 08d3/099b  |
| density control C2(c) | 63/59  | 0/ 0       | 0/ | 0  | 132       | 140/123 | 147   | 06ca/075d  |
| density control C3(m) | 64/62  | 0/0        | 0/ | 0  | 139       | 144/135 | 157   | 06ab/06f8  |
| density control C4(y) | 59/60  | 0/0        | 0/ | 0  | 125       | 121/128 | 186   | 0755/06f5  |
|                       | 1      | bias       |    |    | sens      | J       | s     | ens_r      |
| density adjust #1     | 199/16 | 68/162/192 | 2[ |    | 71/148/19 | 51/128  | 71/1: | 28/141/134 |
| density adjust #2     | 187/14 | 47/138/172 | 2  |    | 81/140/13 | 38/120  | 81/1: | 23/130/127 |
| density adjust #3     | 190/14 | 17/156/17  | 7  |    | 82/140/14 | 45/121  | 81/1: | 23/135/127 |
| density adjust #4     | 194/14 | 47/151/182 | 2  |    | 81/140/14 | 42/121  | 80/1: | 23/133/127 |
| density adjust #5     | 197/14 | 17/157/180 | 3  |    | 82/140/14 | 44/121  | 81/1: | 23/135/128 |
| density adjust #6     | 201/14 | 17/157/180 | 3  |    | 81/140/14 | 44/121  | 79/1: | 23/135/128 |
| density adjust result | 1/ 1/  | 1/ 1       |    |    |           |         |       |            |

### 9. 5. 3. 1 Description of the indicated data

| (1/2) data display                                                               |                                                                       |
|----------------------------------------------------------------------------------|-----------------------------------------------------------------------|
| condition                                                                        | temp : 25 C, hum : 24 %                                               |
| fuser status                                                                     | temp : 150 C, lamp : 00                                               |
| drum surf-potential<br>transfer corona<br>ads-roller corona                      | sens : 2/ 4/ 3/ 4 V, bias : 541/539/535/543<br>1001/1001/1001<br>4820 |
| head status C1(k)<br>head status C2(c)<br>head status C3(m)<br>head status C4(y) | 0030/0030/0030<br>0030/0030/0030<br>0030/0030/0030<br>0030/0030/0030  |
| option unit                                                                      | stacker : 0001                                                        |
| prev next                                                                        | t close                                                               |

| Indication item     | Description of indication                                                | Unit / Status           |
|---------------------|--------------------------------------------------------------------------|-------------------------|
| condition           | Temperature of the interior of machine                                   | Centigrade              |
|                     | Humidity of the interior of machine                                      | %                       |
| fuser status        | Temperature of Fuser Roller                                              | Centigrade              |
|                     | ON/OFF status of Fuser Lamps                                             | 00 : Both lamps are off |
|                     |                                                                          | 01 : Lamp 1 is on       |
|                     |                                                                          | 02 : Lamp 2 is on       |
|                     |                                                                          | 03 : Both lamps are on  |
| drum surf-potential | Surface Potential of Process 1 (Black)                                   | V                       |
|                     | Surface Potential of Process 2 (Cyan)                                    | V                       |
|                     | Surface Potential of Process 3 (Magenta)                                 | V                       |
|                     | Surface Potential of Process 4 (Yellow)                                  | V                       |
|                     | Grid Bias value in the latest Auto SP Control for<br>Process 1 (Black)   | V                       |
|                     | Grid Bias value in the latest Auto SP Control for Process 2 (Cyan)       | V                       |
|                     | Grid Bias value in the latest Auto SP Control for<br>Process 3 (Magenta) | V                       |
|                     | Grid Bias value in the latest Auto SP Control for<br>Process 4 (Yellow)  | V                       |
| transfer corona     | Transfer Corona Wire Bias 1 (Black)                                      | Micro Ampere            |
|                     | Transfer Corona Wire Bias 2 (Cyan)                                       | Micro Ampere            |
|                     | Transfer Corona Wire Bias 3 (Magenta)                                    | Micro Ampere            |
|                     | Transfer Corona Wire Bias 4 (Yellow)                                     | Micro Ampere            |
| ads-roller corona   | Attraction Corona Bias value                                             | V                       |
| guide tr-bias       | Transfer Corona House Bias 1 (Black)                                     | V                       |
|                     | Transfer Corona House Bias 2 (Cyan)                                      | V                       |
|                     | Transfer Corona House Bias 3 (Magenta)                                   | V                       |
|                     | Transfer Corona House Bias 4 (Yellow)                                    | V                       |
| head status C1(k)   | Status of Head 1 (left) of LED Unit 1 (Black)                            | Hexadecimal             |
|                     | Status of Head 2 (center) of LED Unit 1 (Black)                          | Hexadecimal             |
|                     | Status of Head 3 (right) of LED Unit 1 (Black)                           | Hexadecimal             |
| head status C2(c)   | Status of Head 1 (left) of LED Unit 2 (Cyan)                             | Hexadecimal             |
|                     | Status of Head 2 (center) of LED Unit 2 (Cyan)                           | Hexadecimal             |
|                     | Status of Head 3 (right) of LED Unit 2 (Cyan)                            | Hexadecimal             |

| Indication item   | Description of indication                         | Unit / Status        |
|-------------------|---------------------------------------------------|----------------------|
| head status C3(m) | Status of Head 1 (left) of LED Unit 1 (Magenta)   | Hexadecimal          |
|                   | Status of Head 2 (center) of LED Unit 1 (Magenta) | Hexadecimal          |
|                   | Status of Head 3 (right) of LED Unit 1 (Magenta)  | Hexadecimal          |
| head status C4(y) | Status of Head 1 (left) of LED Unit 1 (Yellow)    | Hexadecimal          |
|                   | Status of Head 2 (center) of LED Unit 1 (Yellow)  | Hexadecimal          |
|                   | Status of Head 3 (right) of LED Unit 1 (Yellow)   | Hexadecimal          |
| option unit       | Connection of Stacker                             | 0000 : Not connected |
|                   |                                                   | 0001 : Connected     |

| (2/2) data display    |                 |                 |                |                |           |                |            |            |
|-----------------------|-----------------|-----------------|----------------|----------------|-----------|----------------|------------|------------|
|                       | N OD            | 0.00            | d              | al             | + do      | d do           | biog       | 0.000      |
| density control C1(k) | 44/44           | 0/0             | 0/             | 0              | 79        | 81/ 79         | 201        | 08d3/099b  |
| density control C2(c) | 63/59           | 0/ 0            | 0/             | 0              | 132       | 140/123        | 147        | 06ca/075d  |
| density control C3(m) | 64/62           | 0/ 0            | 0/             | 0              | 139       | 144/135        | 157        | 06ab/06f8  |
| density control C4(y) | 59/60           | 0/ 0            | 0/             | 0              | 125       | 121/128        | 186        | 0755/06f5  |
|                       |                 | bias            |                |                | sens      |                | s          | ens_r      |
| density adjust #1     | 199/16          | 8/162/192       | 2]             |                | 71/148/19 | 51/128         | 71/1:      | 28/141/134 |
| density adjust #2     | 187/14          | 17/138/172      | 2              |                | 81/140/13 | 38/120         | 81/1:      | 23/130/127 |
| density adjust #3     | 190/147/156/177 |                 | 82/140/145/121 |                | 45/121    | 81/1:          | 23/135/127 |            |
| density adjust #4     |                 | 194/147/151/182 |                | 81/140/142/121 |           | 80/123/133/127 |            |            |
| density adjust #5     | 197/14          | 17/157/186      |                |                | 82/140/14 | 44/121         | 81/1:      | 23/135/128 |
| density adjust #6     | 201/147/157/186 |                 | 81/140/144/121 |                | 44/121    | 79/123/135/128 |            |            |
| density adjust result | 1/ 1/           | 1/1             |                |                |           |                |            |            |
|                       |                 |                 |                |                |           |                |            |            |
| prev next close       |                 |                 |                |                |           |                |            |            |

| Indication item          |      | Description of indication                                                                                                    | Unit / Status |
|--------------------------|------|----------------------------------------------------------------------------------------------------|---------------|
| density control<br>C1(k) | v-ca | Output to the LED on the Left/Right Density Sensor<br>(Process 1 : Black)                                                                       |               |
|                          | s-ca | Density data detected by Left/Right Density Sensor<br>during the initialization of LED intensity in Density Lock<br>Process (Process 1 : Black) |               |
|                          | d-dl | Density data detected by Left/Right Density Sensors<br>when reading the density target in Density Lock Process<br>(Process 1 : Black)           |               |
|                          | t-da | Target Density (Process 1 : Black)                                                                                                    |               |
|                          | d-da | Density data detected by Left/Right Density Sensors<br>during the latest Auto Density Control (Process 1 : Black)                               |               |
|                          | bias | Developer Bias applied during the latest Auto Density<br>Control (Process 1 : Black)                                                            | V             |
|                          | sens | Real time output from Left/Right Density Sensor<br>(Process 1 : Black)                                                                          |               |

| Indication item          |        | Description of indication                                                                                                    | Unit / Status |
|--------------------------|--------|----------------------------------------------------------------------------------------------------|---------------|
| density control<br>C2(c) | v-ca   | Output to the LED on the Left/Right Density Sensor<br>(Process 2 : Ctan)                                                                          |               |
|                          | s-ca   | Density data detected by Left/Right Density Sensor<br>during the initialization of LED intensity in Density Lock<br>Process (Process 2 : Cyan)    |               |
|                          | d-dl   | Density data detected by Left/Right Density Sensors<br>when reading the density target in Density Lock Process<br>(Process 2 : Cyan)              |               |
|                          | t-da   | Target Density (Process 2 : Cyan)                                                                                                    |               |
|                          | d-da   | Density data detected by Left/Right Density Sensors<br>during the latest Auto Density Control (Process 2 : Cyan)                                  |               |
|                          | bias   | Developer Bias applied during the latest Auto Density<br>Control (Process 2 : Cyan)                                                               | V             |
|                          | sens   | Real time output from Left/Right Density Sensor<br>(Process 2 : Cyan)                                                                             |               |
| density control<br>C3(m) | v-ca   | Output to the LED on the Left/Right Density Sensor<br>(Process 3 : Magenta)                                                                       |               |
|                          | s-ca   | Density data detected by Left/Right Density Sensor<br>during the initialization of LED intensity in Density Lock<br>Process (Process 3 : Magenta) |               |
|                          | d-dl   | Density data detected by Left/Right Density Sensors<br>when reading the density target in Density Lock Process<br>(Process 3 : Magenta)           |               |
|                          | t-da   | Target Density (Process 3 : Magenta)                                                                                                    |               |
|                          | d-da   | Density data detected by Left/Right Density Sensors<br>during the latest Auto Density Control<br>(Process 3 : Magenta)                            |               |
|                          | bias   | Developer Bias applied during the latest Auto Density<br>Control (Process 3 : Magenta)                                                            | V             |
|                          | sens   | Real time output from Left/Right Density Sensor<br>(Process 3 : Magenta)                                                                          |               |
| density control<br>C4(y) | v-ca   | Output to the LED on the Left/Right Density Sensor<br>(Process 4 : Yellow)                                                                        |               |
|                          | s-ca   | Density data detected by Left/Right Density Sensor<br>during the initialization of LED intensity in Density Lock<br>Process (Process 4 : Yellow)  |               |
|                          | d-dl   | Density data detected by Left/Right Density Sensors<br>when reading the density target in Density Lock Process<br>(Process 4 : Yellow)            |               |
|                          | t-da   | Target Density (Process 4 : Yellow)                                                                                                    |               |
|                          | d-da   | Density data detected by Left/Right Density Sensors<br>during the latest Auto Density Control<br>(Process 4 : Yellow)                             |               |
|                          | bias   | Developer Bias applied during the latest Auto Density<br>Control (Process 4 : Yellow)                                                             | V             |
|                          | sens   | Real time output from Left/Right Density Sensor<br>(Process 4 : Yellow)                                                                           |               |
| density adjust #1        | bias   | History of the Developer Bias value in Auto Density<br>Control Process (6th latest : K/C/M/Y)                                                     | V             |
|                          | sens_l | History of the output from Left Density Sensor in Auto<br>Density Control Process (6th latest : K/C/M/Y)                                          |               |
|                          | sens_r | History of the output from Right Density Sensor in Auto<br>Density Control Process (6th latest : K/C/M/Y)                                         |               |
| density adjust #2        | bias   | History of the Developer Bias value in Auto Density<br>Control Process (5th latest : K/C/M/Y)                                                     | V             |
|                          | sens_l | History of the output from Left Density Sensor in Auto<br>Density Control Process (5th latest : K/C/M/Y)                                          |               |
| density and at 10        | sens_r | History of the output from Right Density Sensor in Auto<br>Density Control Process (5th latest : K/C/M/Y)                                         | N .           |
| density adjust #3        | DIAS   | HISTORY OF THE DEVELOPER BIAS VALUE IN AUTO DENSITY<br>Control Process (4th latest : K/C/M/Y)                                                     | v             |
|                          | sens_l | History of the output from Left Density Sensor in Auto<br>Density Control Process (4th latest : K/C/M/Y)                                          |               |
|                          | sens_r | History of the output from Right Density Sensor in Auto                                                                                           |               |
|                          |        | Density Control Process (4th latest : K/C/M/Y)                                                                                                    |               |

| Indication item        |        | Description of indication                                                                                 | Unit / Status                                       |
|------------------------|--------|----------------------------------------------------------------------------------------------------|-----------------------------------------------------|
| density adjust #4 bias |        | History of the Developer Bias value in Auto Density<br>Control Process (3rd latest : K/C/M/Y)             | V                                                   |
|                        | sens_l | History of the output from Left Density Sensor in Auto<br>Density Control Process (3rd latest : K/C/M/Y)  |                                                     |
|                        | sens_r | History of the output from Right Density Sensor in Auto<br>Density Control Process (3rd latest : K/C/M/Y) |                                                     |
| density adjust #5      | bias   | History of the Developer Bias value in Auto Density<br>Control Process (2nd latest : K/C/M/Y)             | V                                                   |
|                        | sens_l | History of the output from Left Density Sensor in Auto<br>Density Control Process (2nd latest: K/C/M/Y)   |                                                     |
|                        | sens_r | History of the output from Right Density Sensor in Auto<br>Density Control Process (2nd latest: K/C/M/Y)  |                                                     |
| density adjust #6      | bias   | History of the Developer Bias value in Auto Density<br>Control Process (Latest : K/C/M/Y)                 | V                                                   |
|                        | sens_l | History of the output from Left Density Sensor in Auto<br>Density Control Process (Latest : K/C/M/Y)      |                                                     |
|                        | sens_r | History of the output from Right Density Sensor in Auto<br>Density Control Process (Latest : K/C/M/Y)     |                                                     |
| density adjust result  |        | Success / failure of Auto Density Control Process<br>(K/C/M/Y)                                            | 0 : Not performed yet<br>1 : Success<br>2 : Failure |

## 9. 5. 4 Input Port Display

Whether or not a correct signal is sent from each singular electric component can be monitored. Monitoring of signal can be performed with operating the printer normally.

Choose input port display in the service mode menu to access the Input Port Display page.

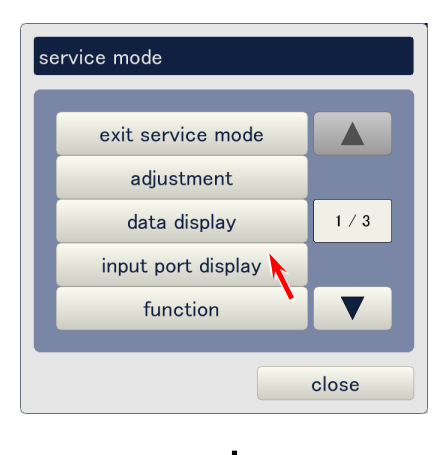

Input Port Display Page

| (1/4) input port display |                    |       |
|--------------------------|--------------------|-------|
| paper detect sensor      |                    |       |
| print timing sensor      | pre-regist sensor  |       |
| post-regist sensor       | paper exit sensor  |       |
| separate sensor #1       | separate sensor #2 |       |
| separate sensor #3       | separate sensor #4 | 1/1   |
|                          |                    |       |
|                          |                    |       |
|                          |                    |       |
|                          |                    |       |
|                          |                    |       |
| prev next                |                    | close |

• Data Display Page consists of 4 main pages. Use **prev** and **next** buttons to indicate other main pages. Current main page is shown as (1/4) on the top of the screen.

| 1/4) input port display |                    |       |
|-------------------------|--------------------|-------|
| paper detect sensor     |                    |       |
| print timing sensor     | pre-regist sensor  |       |
| post-regist sensor      | paper exit sensor  |       |
| separate sensor #1      | separate sensor #2 |       |
| separate sensor #3      | separate sensor #4 | 1/1   |
|                         |                    |       |
|                         |                    |       |
|                         |                    |       |
|                         |                    |       |
|                         |                    |       |
| prev next               |                    | close |

Î

| 2/4) input port display |                       | _     |
|-------------------------|-----------------------|-------|
| <u>door / cover</u>     |                       |       |
| manual feed table       | paper deck #1         |       |
| paper deck #2           | paper deck #3         |       |
| paper deck #4           | belt unit #1          |       |
| belt unit #2            | belt unit #3          |       |
| regist unit             | right door            | 1/2   |
| paper exit door         | paper exit upper door |       |
| waste toner door        | process unit #1       |       |
| process unit #2         | process unit #3       |       |
|                         |                       |       |
| prev next               |                       | close |

KC80sm9e1 rn.doc

• Some main pages have sub pages as well. Use the triangle buttons to indicate other sub pages. Current sub page is shown as (1/2)

| (2/4) input port display |                       |       |
|--------------------------|-----------------------|-------|
| door / cover             |                       |       |
| manual feed table        | paper deck #1         |       |
| paper deck #2            | paper deck #3         |       |
| paper deck #4            | belt unit #1          |       |
| belt unit #2             | belt unit #3          | 1/2   |
| regist unit              | right door            |       |
| paper exit door          | paper exit upper door |       |
| waste toner door         | process unit #1       |       |
| process unit #2          | process unit #3       |       |
|                          |                       |       |
| prev next                |                       | close |

| (2/4) input port display        |           |
|---------------------------------|-----------|
| door / cover<br>process unit #4 | interlock |
|                                 |           |
|                                 | 2 / 2     |
|                                 |           |
|                                 |           |

\$

• To check the signal status, choose the button of any electric component. The status of selected component is shown as the following dialog. Click on **cancel** to close the dialog.

| (1/4) input port display |                    |       |
|--------------------------|--------------------|-------|
| paper detect sensor      |                    |       |
| print timing sensor      | pre-regist sensor  |       |
| post-regist sensor       | paper exit sensor  |       |
| separate sensor #1       | separate sensor #2 |       |
| separate sensor #3       | separate sensor #4 | 1 / 1 |
|                          |                    |       |
|                          |                    |       |
|                          |                    |       |
|                          |                    |       |
|                          |                    |       |
| prev next                |                    | close |

| message |                                    |        |  |
|---------|------------------------------------|--------|--|
|         | separate sensor #1<br>value : 0001 |        |  |
|         |                                    |        |  |
|         |                                    | cancel |  |

| Group        | Checked object          | Status                              |
|--------------|-------------------------|-------------------------------------|
| Paper detect | print timing sensor     | 0000 : Detecting media              |
| sensor       | -                       | 0001 : Not detecting media          |
|              | pre-regist sensor       | 0000 : Detecting media              |
|              |                         | 0001 : Not detecting media          |
|              | post-regist sensor      | 0000 : Detecting media              |
|              |                         | 0001 : Not detecting media          |
|              | paper exit sensor       | 0000 : Detecting media              |
|              |                         | 0001 : Not detecting media          |
|              | separate sensor #1      | 0000 : Detecting media              |
|              |                         | 0001 : Not detecting media          |
|              | separate sensor #2      | 0000 : Detecting media              |
|              |                         |                                     |
|              | separate sensor #3      | 0000 : Detecting media              |
|              |                         |                                     |
|              | separate sensor #4      | 0000 : Detecting media              |
| Door/cover   | manual feed table       |                                     |
| Dooncover    | nandal leed table       | 0000 : Open 0001: Close             |
|              | paper deck #1           | 0000 : Open 0001: Close             |
|              | paper deck #2           | 0000 : Open 0001: Close             |
|              | paper deck #3           |                                     |
|              | bolt upit #1            |                                     |
|              | belt unit #1            | 0000 : Open 0001: Close             |
|              | belt unit #2            |                                     |
|              | beit unit #3            |                                     |
|              |                         |                                     |
|              |                         |                                     |
|              | paper exit door         |                                     |
|              | paper exit upper door   |                                     |
|              | waste toner door        |                                     |
|              | process unit #1         |                                     |
|              | process unit #2         |                                     |
|              | process unit #3         |                                     |
|              | process unit #4         |                                     |
| Error dataat | fuser high temperature  | 0000 : Open 0001: Close             |
|              | thermostat error        |                                     |
|              | developer #1 detect     | 0000 : Not detected 0001 : Detected |
|              | developer #1 detect     | 0000 Not detected 0001 Detected     |
|              | developer #2 detect     | 0000 : Not detected 0001 : Detected |
|              | developer #3 detect     | 0000 : Not detected 0001 : Detected |
|              |                         | 0000 Not detected 0001 Detected     |
|              | waste toner box detect  |                                     |
|              | waste toner full        |                                     |
|              | by unit #1 - HV/1st     |                                     |
|              | by unit $#1 - HV$ tr    |                                     |
|              | hv unit #1 - HVsen      | 0000 · No error 0001 · Error        |
|              | hv unit #1 - OUT2nega   | 0000 · No error 0001 · Error        |
|              | hv unit #2 - HV1st      |                                     |
|              | by unit $#2 = HV$ is:   |                                     |
|              | hy unit #2 - HVsen      | 0000 · No error 0001 · Error        |
|              | hy unit $#2 - OUT2nega$ | 0000 · No error 0001 · Error        |
|              | hy unit #3 - HV/1et     | 0000 · No error 0001 · Error        |
|              | by unit #3 - HVtr       | 0000 · No error 0001 · Error        |
|              | hy unit #3 - HVsen      | 0000 · No error 0001 · Error        |
|              | hy unit #3 - OUT2nega   | 0000 : No error 0001 : Frror        |
|              | hy unit #4 - HV1st      | 0000 : No error 0001 : Error        |
|              | hy unit #4 - HVtr       | 0000 : No error 0001 : Error        |
|              | hv unit #4 - HVsep      | 0000 : No error 0001 : Error        |
|              | hv unit #4 - OUT2nega   | 0000 : No error 0001 : Error        |
|              |                         |                                     |

| Group   | Checked object                        | Status                                   |
|---------|---------------------------------------|------------------------------------------|
| Control | web pulse                             | -                                        |
|         | developer #1 set sensor               | 0000 : Pressed to the Drum               |
|         | -                                     | 0001 : Separated from the Drum           |
|         | developer #2 set sensor               | 0000 : Pressed to the Drum               |
|         |                                       | 0001 : Separated from the Drum           |
|         | developer #3 set sensor               | 0000 : Pressed to the Drum               |
|         |                                       | 0001 : Separated from the Drum           |
|         | developer #4 set sensor               | 0000 : Pressed to the Drum               |
|         |                                       | 0001 : Separated from the Drum           |
|         | cutter home position                  | 0000 : Not at home position              |
|         |                                       | 0001 : At home position                  |
|         | wire cleaning 1L                      | 0000 : Not at left home position         |
|         | in the design                         |                                          |
|         | wire cleaning 1R                      | 0000 : Not at right home position        |
|         |                                       | 0000 : Net et left home position         |
|         | wire cleaning 2L                      | 0000 : Not at left home position         |
|         | wire cleaning 2P                      | 0001 : At left fight home position       |
|         |                                       | 0001 · At right home position            |
|         | wire cleaning 31                      | 0000 : Not at left home position         |
|         |                                       | 0001 : At left home position             |
|         | wire cleaning 3R                      | 0000 : Not at right home position        |
|         | 3                                     | 0001 : At right home position            |
|         | wire cleaning 4L                      | 0000 : Not at left home position         |
|         | , , , , , , , , , , , , , , , , , , , | 0001 : At left home position             |
|         | wire cleaning 4R                      | 0000 : Not at right home position        |
|         |                                       | 0001 : At right home position            |
|         | stacker input                         | -                                        |
|         | toner sensor #1                       | 0000 : Not detecting toner (toner empty) |
|         |                                       | 0001 : Detecting toner                   |
|         | toner sensor #2                       | 0000 : Not detecting toner (toner empty) |
|         |                                       | 0001 : Detecting toner                   |
|         | toner sensor #3                       | 0000 : Not detecting toner (toner empty) |
|         |                                       | 0001 : Detecting toner                   |
|         | toner sensor #4                       | 0000 : Not detecting toner (toner empty) |
|         |                                       | 0001 : Detecting toner                   |

## 9.5.5 Function

It is possible to operate each singular electric component alone for checking if it works properly. Also it is possible to check the operation of sensors and switches by checking the output signal.

Choose **function** in the service mode menu to access the Function page.

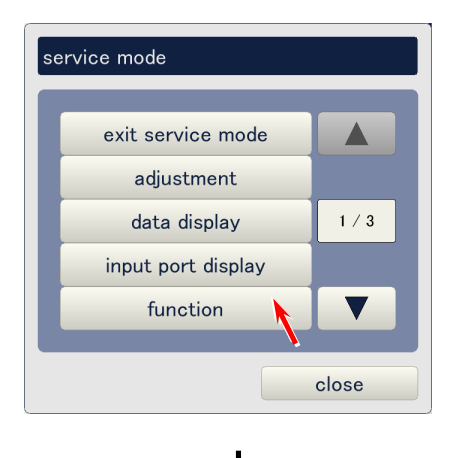

#### **Function Page**

| 1/6) function         |                          |       |
|-----------------------|--------------------------|-------|
| motor                 |                          |       |
| drum #1 motor         | drum #2 motor            |       |
| drum #3 motor         | drum #4 motor            |       |
| drum #1 motor reverse | drum #2 motor reverse    |       |
| drum #3 motor reverse | drum #4 motor reverse    |       |
| paper feed motor      | paper feed motor reverse |       |
| ads-roller motor      | fuser motor              |       |
| belt #1 motor         | belt #2 motor            |       |
| belt #3 motor         | regist roller motor      |       |
| stop all              | cutter unit initialize   |       |
| prev next             |                          | close |

• Function Page consists of 6 main pages. Use **prev** and **next** buttons to indicate other main pages. Current main page is shown as (1/6) on the top of the screen.

| notor                 |                          |   |
|-----------------------|--------------------------|---|
| drum #1 motor         | drum #2 motor            |   |
| drum #3 motor         | drum #4 motor            |   |
| drum #1 motor reverse | drum #2 motor reverse    |   |
| drum #3 motor reverse | drum #4 motor reverse    |   |
| paper feed motor      | paper feed motor reverse |   |
| ads-roller motor      | fuser motor              |   |
| belt #1 motor         | belt #2 motor            |   |
| belt #3 motor         | regist roller motor      | ▼ |
| stop all              | cutter unit initialize   |   |

#### (2/6) function <u>clutch / brake / solenoid</u> deck #1 clutch deck #2 clutch deck #3 clutch pickup #1 clutch pickup #2 clutch pickup #3 clutch pickup #4 clutch manual feed clutch 1 / 2 paper feed deck #2 clutch paper feed deck #3 clutch junction clutch middle pass clutch pre-regist clutch junction brake ▼ middle pass brake pre-regist brake stop all cutter unit initialize close next prev

• Some main pages have sub pages as well. Use the triangle buttons on the right to indicate other sub pages. Current sub page is shown as (1/2)

| 2/6) function                    |                           |           |
|----------------------------------|---------------------------|-----------|
| <u>clutch / brake / solenoid</u> |                           |           |
| deck #1 clutch                   | deck #2 clutch            |           |
| deck #3 clutch                   | pickup #1 clutch          |           |
| pickup #2 clutch                 | pickup #3 clutch          |           |
| pickup #4 clutch                 | manual feed clutch        |           |
| paper feed deck #2 clutch        | paper feed deck #3 clutch |           |
| junction clutch                  | middle pass clutch        |           |
| pre-regist clutch                | junction brake            |           |
| middle pass brake                | pre-regist brake          |           |
| stop all                         | cutter unit initialize    | <b>``</b> |
| prev next                        |                           | close     |

Ĵ

| (2/6) function                   |                                    |
|----------------------------------|------------------------------------|
| <u>clutch / brake / solenoid</u> |                                    |
| manual feed pickup solenoid      | manual feed recover solenoid 🛛 🔺 🔪 |
| cutter oil solenoid              | waste toner pipe solenoid          |
| toner shutter #1 solenoid        | toner shutter #2 solenoid          |
| toner shutter #3 solenoid        | toner shutter #4 solenoid          |
|                                  |                                    |
|                                  |                                    |
| stop all                         | cutter unit initialize             |
| prev next                        | close                              |

• Click on any button of the electric component to be checked. The selected component operates and the following dialog pops up. Click on **cancel** to stop the operation.

| (1/6) function         |                                                                 |
|------------------------|-----------------------------------------------------------------|
| motor                  |                                                                 |
| drum #1 motor          | drum #2 motor                                                   |
| drum #3 motor          | drum #4 motor                                                   |
| drum #1 motor reverse  | drum #2 motor reverse                                           |
| drum #3 motor reverse  | drum #4 motor reverse                                           |
| paper feed motor       | paper feed motor reverse                                        |
| ads-roller motor       | fuser motor                                                     |
| belt #1 motor          | belt #2 motor                                                   |
| belt #3 motor          | regist roller motor                                             |
| stop all               | cutter unit initialize                                          |
| prev next              | close                                                           |
| message<br>F<br>b<br>V | processing<br>elt #1 motor<br><sub>/alue : 0001</sub><br>cancel |
- (1) Some electric components like blowers will be operating always. If you will check the operation of such components, execute **stop all** first. All the components including such always operating components will stop, which will make it easier for the operation check.
  - E-FFF0 will be indicated on the Operation Panel when "stop all" is executed.
  - Turn off/on the KC80 to cancel the "stop all" state.

| <u>fan / blower</u> |                        |   |
|---------------------|------------------------|---|
| fuser fan #1        | fuser fan #2           |   |
| belt #1-ab blower   | belt #1-c blower       |   |
| belt #1-d blower    | belt #1-e blower       |   |
| belt #1-f blower    | belt #2-ab blower      |   |
| belt #2-c blower    | belt #2-d blower       |   |
| belt #2-e blower    | belt #2-f blower       |   |
| belt #3-ab blower   | belt #3-c blower       |   |
| belt #3-d blower    | belt #3-e blower       | ▼ |
| stop all            | cutter unit initialize |   |
|                     |                        |   |

- (2) **Cutter unit initialize** is a function used on the factory side. It has to be executed before operating the Cutter Motor individually when in "stop all" state. As such case will be very rare in the service field, <u>do not touch this button</u>.
- (3) Do not operate any high voltage item! Otherwise the Drum will be damaged.
- (4) Take great care not to turn on the IR lamp for long time in **stop all** state. If it is turned on for a long time, Thermostat will break.
- (5) Only one electric component can be operated at once.

# 9. 5. 6 Toner Setup

**Toner Setup** automatically supplies necessary amount of toner to the developer unit. This is required in the following 2 situations.

- (1) During machine installation
- (2) After developer maintenance
  - Click on toner setup in the service mode menu to access the Toner Setup page.

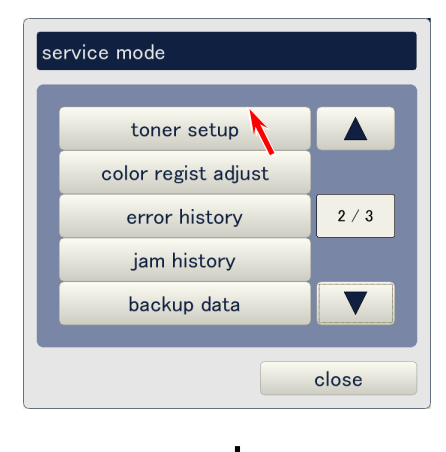

### Toner Setup Page

| toner setup |       |       |       |        |
|-------------|-------|-------|-------|--------|
|             | C1(k) | C2(c) | C3(m) | C4(y)  |
| toner setup | off   | off   | off   | off    |
|             |       |       |       |        |
|             |       |       |       |        |
|             |       |       |       |        |
|             |       |       |       |        |
|             |       |       |       |        |
|             |       |       |       |        |
|             |       |       |       |        |
|             |       |       |       |        |
|             |       |       | ok    | cancel |

- CX means the target color. Click on any button considering the color, and choose **on** in the pop up dialog if you will take toner setup for this color. C1 : Black

  - C2 : Cyan C3 : Magenta
  - C4 : Yellow

| Setting | Description                                  |
|---------|----------------------------------------------|
| off     | Toner is not supplied to the Developer Unit. |
| on      | Toner is supplied to the Developer Unit.     |

| toner setup |       |       |       |        |
|-------------|-------|-------|-------|--------|
|             | C1(k) | C2(c) | C3(m) | C4(y)  |
| toner setup | off   | off   | off   | off    |
|             | · ·   |       |       |        |
|             |       |       |       |        |
|             |       |       |       |        |
|             |       |       |       |        |
|             |       |       |       |        |
|             |       |       |       |        |
|             |       |       |       |        |
|             |       |       | ok    | cancel |

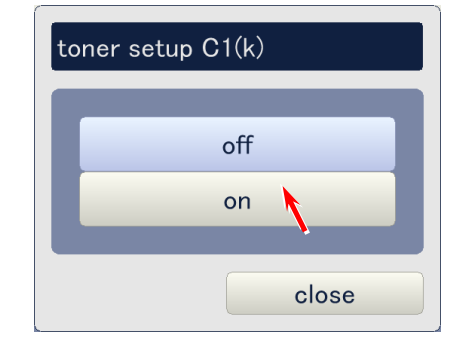

• Click on **ok** to start toner setup. The printer automatically supplies the toner to the developer unit. Wait until the operation finishes.

| toner setup |       |       |       |        |
|-------------|-------|-------|-------|--------|
|             | C1(k) | C2(c) | C3(m) | C4(y)  |
| toner setup | on    | on    | on    | on     |
|             |       |       |       |        |
|             |       |       |       |        |
|             |       |       |       |        |
|             |       |       |       |        |
|             |       |       |       |        |
|             |       |       |       |        |
|             |       |       |       |        |
|             |       |       |       |        |
|             |       |       | ok 📘  | cancel |

# 9. 5. 7 Color Regist Adjust

The following operations are available in the Color Regist Adjust Page.

- Adjustment mode for correct placement of Color Sensor
- Horizontal color registration
- Vertical color registration
- Motor speed adjustment
- Saving the reading data of Color Sensor

| service mode        |       |
|---------------------|-------|
| toner setup         |       |
| color regist adjust | _     |
| error history       | 2 / 3 |
| jam history         |       |
| backup data         |       |
| c                   | lose  |

### Color Regist Adjust Page

| (1/3) color regist a | djust    |            |         |
|----------------------|----------|------------|---------|
| adjust mode          | vertical |            |         |
| paper deck           | deck #1  |            |         |
| media                | plain    | media type | type #1 |
| paper length         | 6,000 mm |            |         |
| sample mode          | simple   | count      | 1       |
|                      |          | set mode   | normal  |
| color regist adjus   | st start |            |         |
|                      |          |            |         |
| prev                 | next     |            | close   |

Color Regist Adjust Page consists of 3 pages. Use **prev** and **next** buttons to indicate other pages. Current page is shown as (1/3) on the top of the screen.

| (1/3) color regist a | djust    |            |         |
|----------------------|----------|------------|---------|
| adjust mode          | vertical |            |         |
| paper deck           | deck #1  |            |         |
| media                | plain    | media type | type #1 |
| paper length         | 6,000 mm |            |         |
| sample mode          | simple   | count      | 1       |
|                      |          | set mode   | normal  |
| color regist adjus   | st start |            |         |
|                      |          |            |         |
| prev                 | next     |            | close   |

| < | (2/3) color regist a    | ndjust        |       |
|---|-------------------------|---------------|-------|
|   | <u>color sensor dat</u> | <u>a</u>      |       |
|   | sensor data             | vertical long | view  |
|   |                         |               | store |
|   |                         |               |       |
|   |                         |               |       |
|   |                         |               |       |
|   |                         |               |       |
|   |                         |               |       |
|   |                         |               |       |
|   |                         |               |       |
|   | prev                    | next          | close |

### 9. 5. 7. 1 Sensor (Color Sensor Adjustment Mode)

**Sensor** is used exclusively for adjusting the mechanical installation position of Color Sensor. When this is executed, a blank image (white paper) is ejected with operating the fan near Color Sensor. The following is the consequent operation procedure.

### 

See [10.7 Adjustment of Color Sensor's Position after Replacement] on page 10-60 for the adjustment way of installation position of Color Sensor.

• Click on the button beside **adjust mode**, and choose **sensor**.

| (1/3) color regist a | djust    |    |            |     |       |
|----------------------|----------|----|------------|-----|-------|
| adjust mode          | vertical |    |            |     |       |
| paper deck           | deck #1  |    |            |     |       |
| media                | plain    |    | media type | typ | e #1  |
| paper length         | 6,000    | mm |            |     |       |
| sample mode          | simple   |    | count      |     | 1     |
|                      |          |    | set mode   | no  | rmal  |
| color regist adjus   | st start |    |            |     |       |
|                      |          |    |            |     |       |
| prev                 | next     |    |            |     | close |

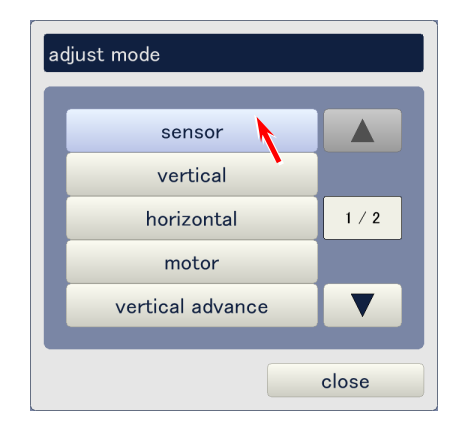

• Click on the button beside **paper deck** and choose the roll deck in which the roll media used for the adjustment is installed.

| (1/3) color regist a | djust    |            |         |
|----------------------|----------|------------|---------|
| adjust mode          | sensor   | )          |         |
| paper deck           | deck #1  |            |         |
| media                | plain    | media type | type #1 |
| paper length         | 6,000 mm |            |         |
| sample mode          | simple   | count      | 1       |
|                      |          | set mode   | normal  |
| color regist adjus   | st start |            |         |
|                      |          |            |         |
| prev                 | next     |            | close   |

- (1) If you change paper deck setting from one to another, media (plain, trading, film or gloss) also changes according to the Media Selector setting of selected Roll Deck. Note that change of media via KIPDiagColor is not available. (This button is always inactive.)
- (2) Use 24lbs premium bond for the adjustment.

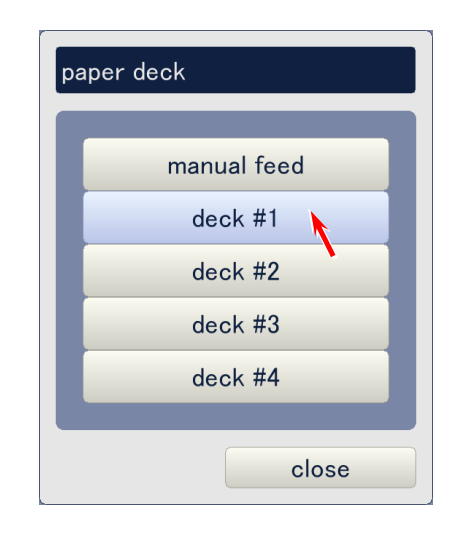

• Click on the button beside **media type** and choose the correct media type.

| (1/3) color regist a | ıdjust   |            |         |
|----------------------|----------|------------|---------|
| adjust mode          | sensor   | )          |         |
| paper deck           | deck #1  |            |         |
| media                | plain    | media type | type #1 |
| paper length         | 6,000 mm |            | ľ       |
| sample mode          | simple   | count      | 1       |
|                      |          | set mode   | normal  |
| color regist adjus   | st start |            |         |
|                      |          |            |         |
| prev                 | next     |            | close   |

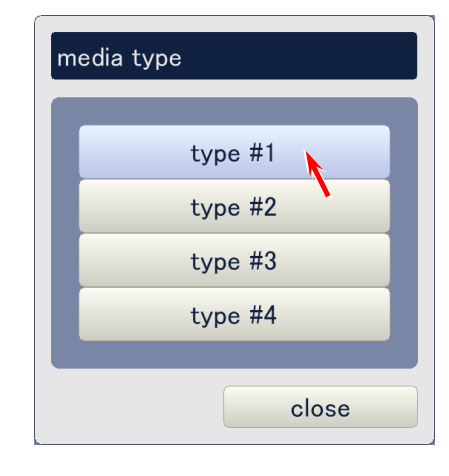

• Click on the [start] button beside **color regist adjust**. KC80 ejects a sheet of paper without image in 48" long with reading this white paper with the Color Sensor. Then a graphic chart that shows the output voltage from the sensors is indicated.

| (1/3) color regist a | ndjust   |            |         |
|----------------------|----------|------------|---------|
| adjust mode          | sensor   |            |         |
| paper deck           | deck #1  |            |         |
| media                | plain    | media type | type #1 |
| paper length         | 6,000 mm |            |         |
| sample mode          | simple   | count      | 1       |
|                      |          | set mode   | normal  |
| color regist adjus   | st start |            |         |
|                      |          |            |         |
| prev                 | next     |            | close   |

| view                                            |                                             |       |
|-------------------------------------------------|---------------------------------------------|-------|
| data code<br>media<br>media type<br>paper width | : sensor<br>: plain<br>: type #1<br>: large |       |
|                                                 |                                             | close |

Output voltage

### 9. 5. 7. 2 Vertical

**Vertical** is an automatic calibration mode that achieves regular quality of vertical color registration by either **normal** mode or **simple** mode.

# 

Prior to starting the calibration, the operator can specify any media, media type and media width (group) as the applicable conditions of vertical color registration calibration data.

- Normal mode gets the calibration data only for the specified applicable conditions.
- **Simple** mode gets the calibration data for the specified applicable conditions. And this calibration data (for operator's specified conditions) is also applied to all other different conditions.

| (1/3) color regist a | djust    |            |         |
|----------------------|----------|------------|---------|
| adjust mode          | vertical | l          |         |
| paper deck           | deck #1  |            |         |
| media                | plain    | media type | type #1 |
| paper length         | 6,000 mm |            |         |
| sample mode          | simple   | count      | 1       |
|                      |          | set mode   | normal  |
| color regist adjus   | st start |            |         |
|                      |          |            |         |
| prev                 | next     |            | close   |

• Click on the button beside adjust mode and select vertical.

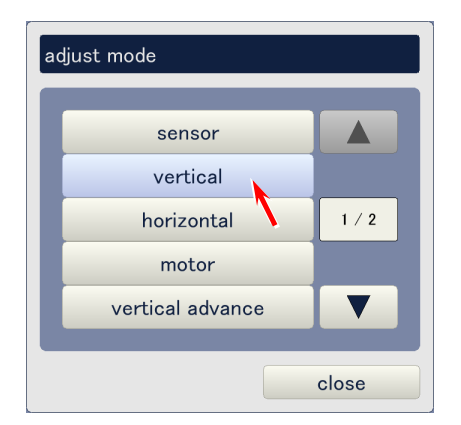

• Click on the button beside **paper deck** and select the roll deck which has the roll media to be calibrated.

| (1/3) color regist a | ıdjust   |            |         |
|----------------------|----------|------------|---------|
| adjust mode          | vertical |            |         |
| paper deck           | deck #1  |            |         |
| media                | plain    | media type | type #1 |
| paper length         | 6,000 mm |            |         |
| sample mode          | simple   | count      | 1       |
|                      |          | set mode   | normal  |
| color regist adjus   | st start |            |         |
|                      |          |            |         |
| prev                 | next     |            | close   |

- (1) If you change paper deck setting from one to another, media (plain, trading, film or gloss) also changes according to the Media Selector setting of selected Roll Deck. Note that change of media via KipDiagColor is not available. (This button is always inactive.)
- (2) Please select correct media as each media requires its own vertical color registration calibration data.

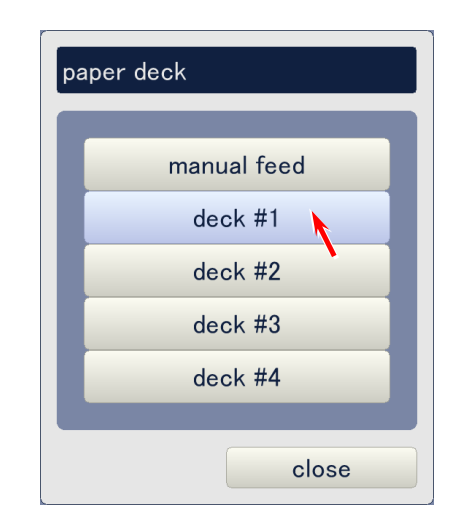

Click on the button beside media type and select the media type to be calibrated. •

| (1/3) color regist a | djust    |            |         |
|----------------------|----------|------------|---------|
|                      |          |            |         |
| adjust mode          | vertical |            |         |
| paper deck           | deck #3  |            |         |
| media                | plain    | media type | type #1 |
| paper length         | 6,000 mm |            | /       |
| sample mode          | simple   | count      | 1       |
|                      |          | set mode   | normal  |
| color regist adjus   | st start |            |         |
|                      |          |            |         |
| prev                 | next     |            | close   |

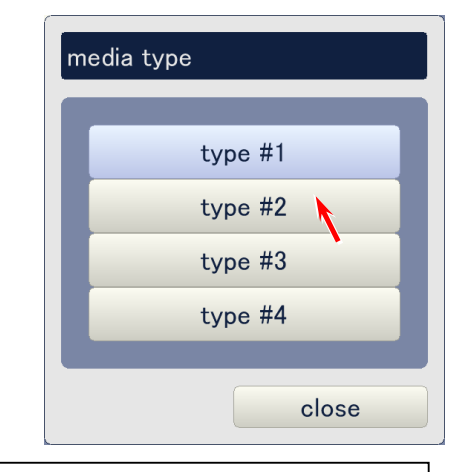

### Reference

Each media (plain, tracing, film & gloss) has 4 media type (type #1-4) respectively. This enables to use 4 different each media as;

Bond Type #1 : 24lbs Premium Bond

Type #2 : 20lbs bond of manufacturer A Type #3 : 22lbs bond of manufacturer B

- Type #4 : 24lbs bond of manufacturer C

Please select correct media type as each media type requires its own vertical color registration calibration data.

• Click on the button beside **set mode** and select either **normal** or **simple** according to the necessity.

| (1/3) color regist a | ndjust   |            |         |
|----------------------|----------|------------|---------|
| adjust mode          | vertical |            |         |
| paper deck           | deck #3  |            |         |
| media                | plain    | media type | type #2 |
| paper length         | 6,000 mm |            |         |
| sample mode          | simple   | count      | 1       |
|                      | ,        | set mode   | normal  |
| color regist adjus   | st start |            |         |
|                      |          |            |         |
| prev                 | next     |            | close   |

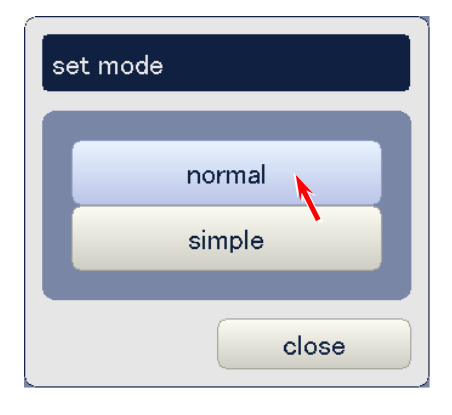

# 

**Normal** will get the calibration data only for the specified media, media type and media width (group).

**Simple** will get the calibration data for the specified media, media type and media width (group), and applies this calibration data also to all other different conditions.

• Click on the [start] button beside **color regist adjust**. Printer takes 3 pages of sampling print in 3 different print lengths (each 48", 24" & 15" long). KIPDiagColor reads the image on each 3 prints to know the amount of vertical misalignment of 3 colors C, M & Y against standard K via Color Sensor, and automatically calculates the best calibration data per color by software compensation to achieve correct alignment of 4 colors.

| (1/3) color regist a | djust    |            |         |
|----------------------|----------|------------|---------|
| adjust mode          | vertical |            |         |
| paper deck           | deck #3  |            |         |
| media                | plain    | media type | type #2 |
| paper length         | 6,000 mm |            |         |
| sample mode          | simple   | count      | 1       |
|                      |          | set mode   | normal  |
| color regist adjus   | start    |            |         |
| prev                 | next     |            | close   |

• When the printer stops completely, click on **close** to close the color registration calibration page.

| (1/3) color regist a | ndjust   |            |         |
|----------------------|----------|------------|---------|
| adjust mode          | vertical |            |         |
| paper deck           | deck #3  |            |         |
| media                | plain    | media type | type #2 |
| paper length         | 6,000 mm |            |         |
| sample mode          | simple   | count      | 1       |
|                      |          | set mode   | normal  |
| color regist adjus   | st start |            |         |
|                      |          |            |         |
| prev                 | next     |            | close   |

### Reference

There are plenty of calibration categories as listed on next 2 pages, but **simple** calibration will calibrate almost all of these items to an acceptable level by just one operation. The calibration is processed as follows.

- Any 3 calibration categories are used for calibration. For example;
  - Plain paper, Type#1, Large, Long
  - Plain paper, Type#1, Large, Middle
  - Plain paper, Type#1, Large, Short
- When calibration starts, KC80 prints the calibration data on 3 different lengths of sheets. (long, middle & short)
- The Color Sensor detects the distance between black and each color on these prints.
- The necessary calibration values are automatically calculated. (The followings are just example of calibration values.)
  - Plain paper, Type#1, Large, Long
  - Plain paper, Type#1, Large, Middle Plain paper, Type#1, Large, Short
- C: -2 M: -1 Y: -1 (pixel) C: -1 M: 0 Y: -1 C: +1 M: 0 Y: -1
- The above calibration values are also applied commonly to all categories of different media, media types (type #X) and media widths. In this example, the calibration values "C:-2, M:-1, Y:-1" for [Plain paper, Type#1, Large, Long] is also applied to [(all media), (all sub-types), (all roll width categories), Long]. (The setting data of cyan is decreased by "-2", magenta by "-1", and yellow by "-1" on all categories that belong to [(all media), (all sub-types), (all roll width categories), Long].

# 

(1) **Simple** calibration will calibrate the vertical color registration for all types of media to an acceptable level by just one operation as explained in the above. Normally this calibration will produce an acceptable image quality even if several different types of media is used. If unacceptable image caused by inappropriate vertical color registration is printed when some specific type of media is used, however, such media needs more calibration independently.

**Normal** calibration for vertical color registration as well as motor speed calibration are available to make the most appropriate calibration independently to specific type of media. See [10.3 Calibration Required When a New Media Type Is Use] on page 10-11.

(2) Items that belong to the length category "others", which are highlighted in the list on next 2 pages, can not be calibrated by the "simple" calibration. ("Others" means signal cut, which is to be used on copying.)

| Media type  | Sub-type | Roll width | Length   | Media type    | Sub-type | Roll width | Length   |
|-------------|----------|------------|----------|---------------|----------|------------|----------|
|             |          | category   | category |               |          | category   | category |
| Plain paper | Type #1  | Large      | Long     | Tracing paper | Type #1  | Large      | Long     |
| (Bona)      |          |            | Middle   | (velium)      |          |            | Middle   |
|             |          |            | Short    |               |          |            | Short    |
|             |          | Middle     | Long     |               |          | Middle     | Long     |
|             |          | large      | Middle   |               |          | large      | Middle   |
|             |          |            | Short    |               |          |            | Short    |
|             |          | Middle     | Long     |               |          | Middle     | Long     |
|             |          |            | Middle   |               |          |            | Middle   |
|             |          | Chart      | Short    |               |          | Chart      | Short    |
|             |          | Short      | Long     |               |          | Short      | Long     |
|             |          |            | Nildale  |               |          |            | Nildale  |
|             | Tupe #2  | Lorgo      | Short    |               | Tupo #2  | Lorgo      | Short    |
|             | Type #2  | Large      | Long     |               | Type #2  | Large      | Long     |
|             |          |            | Short    |               |          |            | Short    |
|             |          | Middle     | Long     |               |          | Middle     | Long     |
|             |          | large      | Middle   |               |          | large      | Middle   |
|             |          | .a.go      | Short    |               |          | laige      | Short    |
|             |          | Middle     | Long     |               |          | Middle     | Long     |
|             |          | Wilduic    | Middle   |               |          | Wildale    | Middle   |
|             |          |            | Short    |               |          |            | Short    |
|             |          | Short      | Long     |               |          | Short      | Long     |
|             |          |            | Middle   |               |          |            | Middle   |
|             |          |            | Short    |               |          |            | Short    |
|             | Type #3  | Large      | Long     |               | Type #3  | Large      | Long     |
|             | 5.       | Ũ          | Middle   |               |          | Ū          | Middle   |
|             |          |            | Short    |               |          |            | Short    |
|             |          | Middle     | Long     |               |          | Middle     | Long     |
|             |          | large      | Middle   |               |          | large      | Middle   |
|             |          |            | Short    |               |          |            | Short    |
|             |          | Middle     | Long     |               |          | Middle     | Long     |
|             |          |            | Middle   |               |          |            | Middle   |
|             |          |            | Short    |               |          |            | Short    |
|             |          | Short      | Long     |               |          | Short      | Long     |
|             |          |            | Middle   |               |          |            | Middle   |
|             |          |            | Short    |               |          |            | Short    |
|             | Type #4  | Large      | Long     |               | Type #4  | Large      | Long     |
|             |          |            | Middle   |               |          |            | Middle   |
|             |          |            | Short    |               |          |            | Short    |
|             |          | Middle     | Long     |               |          | Middle     | Long     |
|             |          | large      | Middle   |               |          | large      | Middle   |
|             |          |            | Short    |               |          |            | Short    |
|             |          | Middle     | Long     |               |          | Middle     | Long     |
|             |          |            | Middle   |               |          |            | Middle   |
|             |          |            | Short    |               | 1        |            | Short    |
|             |          | Short      | Long     |               | 1        | Short      | Long     |
|             |          |            | Middle   |               | 1        |            | Middle   |
|             |          |            | Short    |               |          | <u> </u>   | Short    |

| Media type | Sub-type | Roll width | Length   | Media type | Sub-type | Roll width | Length   |
|------------|----------|------------|----------|------------|----------|------------|----------|
|            |          | category   | category |            |          | category   | category |
| Film       | Type #1  | Large      | Long     | Gloss      | Type #1  | Large      | Long     |
|            |          |            | Middle   |            |          |            | Middle   |
|            |          |            | Short    |            |          |            | Short    |
|            |          | Middle     | Long     |            |          | Middle     | Long     |
|            |          | large      | Middle   |            |          | large      | Middle   |
|            |          |            | Short    |            |          |            | Short    |
|            |          | Middle     | Long     |            |          | Middle     | Long     |
|            |          |            | Middle   | -          |          |            | Middle   |
|            |          |            | Short    |            |          |            | Short    |
|            |          | Short      | Long     | -          |          | Short      | Long     |
|            |          |            | Middle   | -          |          |            | Middle   |
|            |          | 1.         | Short    | -          |          | ł. –       | Short    |
|            | Type #2  | Large      | Long     | -          | Type #2  | Large      | Long     |
|            |          |            | Middle   | -          |          |            | Middle   |
|            |          |            | Short    | -          |          |            | Short    |
|            |          | Middle     | Long     | -          |          | Middle     | Long     |
|            |          | large      | Middle   | -          |          | large      | Middle   |
|            |          |            | Short    | -          |          |            | Short    |
|            |          | Middle     | Long     | -          |          | Middle     | Long     |
|            |          |            | Middle   | -          |          |            | Middle   |
|            |          | Ohart      | Snort    | -          |          | Object     | Snort    |
|            |          | Short      | Long     | -          |          | Short      | Long     |
|            |          |            | Widdle   | -          |          |            | Middle   |
|            | Turne #2 | Larga      | Snort    | -          | Turne #2 | Larga      | Snort    |
|            | Type #3  | Large      | Long     | -          | Type #3  | Large      | Long     |
|            |          |            | Middle   | -          |          |            | Middle   |
|            |          |            | Short    | -          |          |            | Short    |
|            |          | Middle     | Long     | -          |          | Middle     | Long     |
|            |          | large      | Middle   | -          |          | large      | Middle   |
|            |          |            | Snort    | -          |          |            | Short    |
|            |          | wiiddie    | Long     | -          |          | Middle     | Long     |
|            |          |            | Wilddle  | -          |          |            | Middle   |
|            |          | Ohart      | Snort    | -          |          | Object     | Snort    |
|            |          | Short      | Long     | -          |          | Short      | Long     |
|            |          |            | Nilddle  | -          |          |            | Middle   |
|            | Tupo #4  | Lorgo      | Short    | -          | Tupo #4  | Lorgo      | Short    |
|            | Type #4  | Large      | Long     | -          | Type #4  | Large      | Long     |
|            |          |            | Short    | -          |          |            | Short    |
|            |          | Middlo     | Long     | -          |          | Middlo     | Short    |
|            |          | large      | Middlo   | -          |          | large      | Middlo   |
|            |          | iai go     | Short    | 1          |          | iai go     | Short    |
|            |          | Middle     | Long     |            |          | Middle     | Long     |
|            |          | MIGUIE     | Middle   | 1          |          | Midule     | Middle   |
|            |          |            | Short    |            |          |            | Short    |
|            |          | Short      | Long     |            |          | Short      | Long     |
|            |          | SHOIL      | Middle   |            |          | SHULL      | Middle   |
|            |          | 1          | Short    | 1          |          | 1          | Short    |
|            |          |            | SHULL    |            |          |            | SHULL    |

### 9. 5. 7. 3 Horizontal

**Horizontal** is an automatic calibration mode that achieves correct horizontal color registration. A calibration data obtained from this mode will be applied commonly to all media, media type, media and width.

| (1/3) color regist a | ndjust   |            |         |
|----------------------|----------|------------|---------|
| adjust mode          | vertical |            |         |
| paper deck           | deck #1  |            |         |
| media                | plain    | media type | type #1 |
| paper length         | 6,000 mm |            |         |
| sample mode          | simple   | count      | 1       |
|                      |          | set mode   | normal  |
| color regist adjus   | st start |            |         |
|                      |          |            |         |
| prev                 | next     |            | close   |

• Click on the button beside adjust mode and select horizontal.

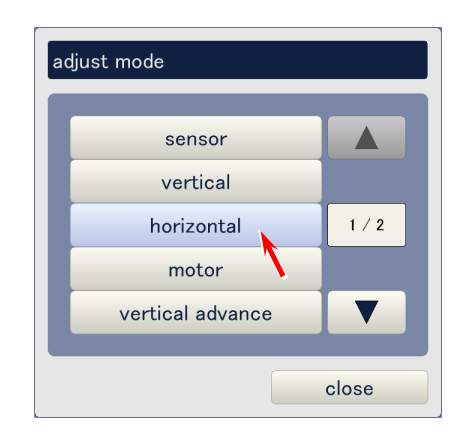

• Click on the button beside **paper deck** and select the roll deck which has the roll media to be calibrated.

| (1/3) color regist a | djust      |            |         |
|----------------------|------------|------------|---------|
| adjust mode          | horizontal |            |         |
| paper deck           | deck #1    |            |         |
| media                | plain      | media type | type #1 |
| paper length         | 6,000 mm   |            |         |
| sample mode          | simple     | count      | 1       |
|                      |            | set mode   | normal  |
| color regist adjus   | st start   |            |         |
|                      |            |            |         |
| prev                 | next       |            | close   |

# 

If you change **paper deck** setting from one to another, **media** (plain, trading, film or gloss) also changes according to the Media Selector setting of selected Roll Deck. Note that change of **media** via KIPDiagColor is not available. (This button is always inactive.)

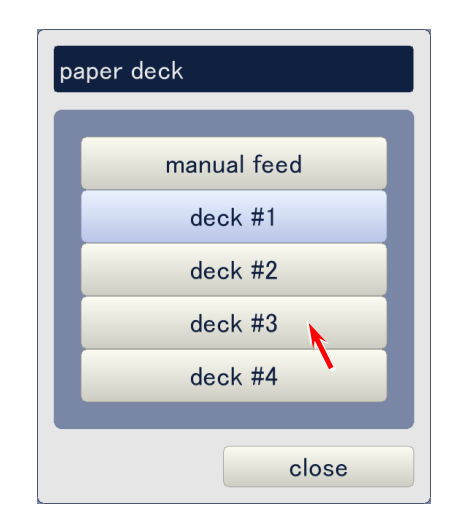

• Click on the button beside **media type** and select the correct media type.

| (1/3) color regist a | djust      |            |         |
|----------------------|------------|------------|---------|
| adjust mode          | horizontal |            |         |
| paper deck           | deck #3    |            |         |
| media                | plain      | media type | type #1 |
| paper length         | 6,000 mm   |            | /       |
| sample mode          | simple     | count      | 1       |
|                      |            | set mode   | normal  |
| color regist adjus   | st start   |            |         |
|                      |            |            |         |
| prev                 | next       |            | close   |

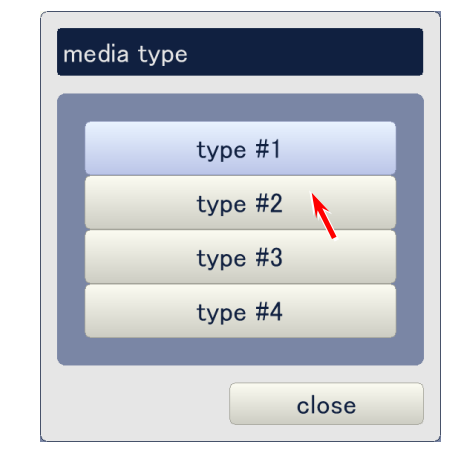

• Click on the [start] button beside **color regist adjust**. Printer takes 1 page of sampling print. KIPDiagColor reads the image on this print to know the amount of horizontal misalignment of 3 colors C, M & Y against standard K via Color Sensor, and automatically calculates the best calibration data per color by software compensation to achieve correct alignment of 4 colors.

| (1/3) color regist a | djust      |            |         |
|----------------------|------------|------------|---------|
| adjust mode          | horizontal |            |         |
| paper deck           | deck #3    |            |         |
| media                | plain      | media type | type #2 |
| paper length         | 6,000 mm   |            |         |
| sample mode          | simple     | count      | 1       |
|                      |            | set mode   | normal  |
| color regist adjus   | st start   |            |         |
| prev                 | next       |            | close   |

• When the printer stops completely, click on **close** to close the color registration calibration page.

| (1/3) color regist a | djust      |            |         |
|----------------------|------------|------------|---------|
| adjust mode          | horizontal |            |         |
| paper deck           | deck #3    |            |         |
| media                | plain      | media type | type #2 |
| paper length         | 6,000 mm   |            |         |
| sample mode          | simple     | count      | 1       |
|                      |            | set mode   | normal  |
| color regist adjus   | st start   |            |         |
|                      |            |            |         |
| prev                 | next       |            | close   |

### 9. 5. 7. 4 Motor

**Motor** is an automatic calibration mode that corrects mismatch of motor speed among Transportation Unit Motors (1/2/3) and Registration Motor.

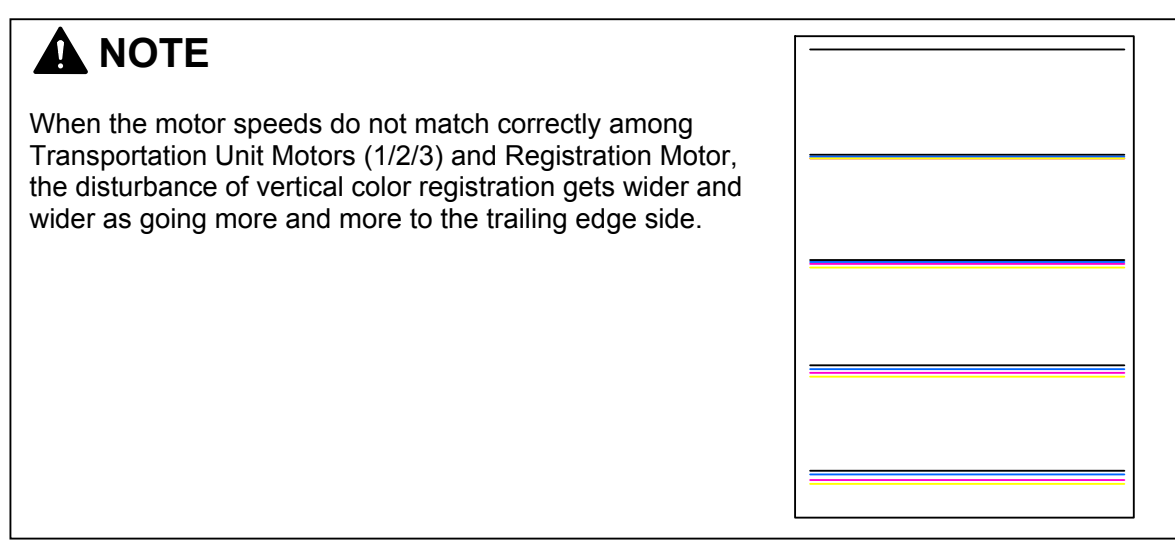

(1/3) color regist adjust adjust mode vertical deck #1 paper deck media media type type #1 plain paper length 6,000 mm sample mode simple count 1 set mode normal color regist adjust start next close prev

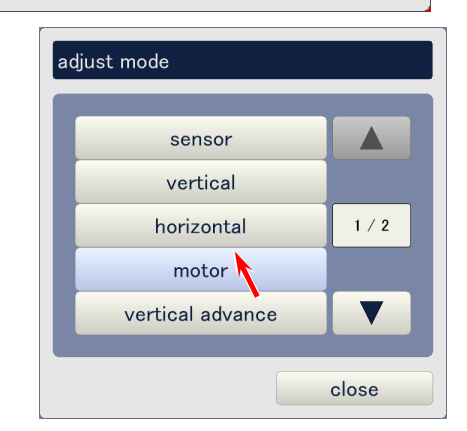

• Click on the button beside adjust mode and select motor.

• Click on the button beside **paper deck** and select the roll deck which has the roll media to be calibrated.

| (1/3) color regist a | ndjust   |            |         |
|----------------------|----------|------------|---------|
| adjust mode          | motor    |            |         |
| paper deck           | deck #1  |            |         |
| media                | plain    | media type | type #1 |
| paper length         | 6,000 mm |            |         |
| sample mode          | simple   | count      | 1       |
|                      |          | set mode   | normal  |
| color regist adjus   | st start |            |         |
|                      |          |            |         |
| prev                 | next     |            | close   |

- (1) If you change paper deck setting from one to another, media (plain, trading, film or gloss) also changes according to the Media Selector setting of selected Roll Deck. Note that change of media via KIPDiagColor is not available. (This button is always inactive.)
- (2) Please select correct media as each media requires its own motor speed.

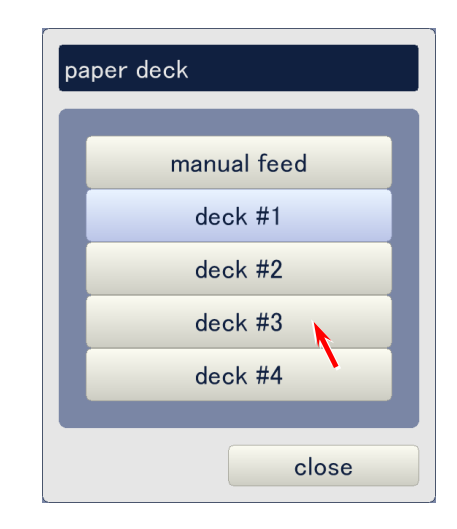

Click on the button beside media type and select the correct media type to be calibrated.

|                                       |                                                           |                              | t media type to be calibrated. |
|---------------------------------------|-----------------------------------------------------------|------------------------------|--------------------------------|
| (1/3) color regist a                  | djust                                                     |                              |                                |
| adjust mode                           | motor                                                     |                              |                                |
| paper deck                            | deck #3                                                   |                              |                                |
| media                                 | plain                                                     | media type                   | type #1                        |
| paper length                          | 6,000 mm                                                  |                              | ľ                              |
| sample mode                           | simple                                                    | count                        | 1                              |
|                                       |                                                           | set mode                     | normal                         |
| color regist adjus                    | start                                                     |                              |                                |
|                                       |                                                           |                              |                                |
|                                       |                                                           |                              |                                |
| prev                                  | next                                                      |                              | close                          |
|                                       |                                                           |                              |                                |
|                                       |                                                           |                              | media type                     |
|                                       |                                                           |                              | type #1                        |
|                                       |                                                           |                              | type #2                        |
|                                       |                                                           |                              | type #3                        |
|                                       |                                                           |                              | type #4                        |
|                                       |                                                           |                              |                                |
|                                       |                                                           |                              | close                          |
|                                       |                                                           |                              |                                |
| Reference                             | シ                                                         |                              |                                |
| Each media (plair<br>enables to use 4 | ı, tracing, film & gloss) has<br>different each media as; | 4 media type (type           | #1-4) respectively. This       |
| Bond ··                               | Type #1 : 24lbs Premi                                     | um Bond<br>of manufacturer A |                                |
|                                       | Type #3 : 22lbs bond                                      | of manufacturer B            |                                |
|                                       |                                                           |                              |                                |
| Please select cor                     | rect media type as each me                                | edia type requires it        | s own motor speed.             |

• Click on the [start] button beside **color regist adjust**. Printer takes 12 pages of sampling print in 3 different print lengths (4 pages of 48", 4 of 24" & 4 of 15"). KIPDiagColor reads the image on each 12 prints to know the amount of vertical misalignment of 3 colors C, M & Y against standard K via Color Sensor, and automatically calculates the best motor speed per color.

| (1/3) color regist a | djust    |            |         |
|----------------------|----------|------------|---------|
| adjust mode          | motor    |            |         |
| paper deck           | deck #3  |            |         |
| media                | plain    | media type | type #2 |
| paper length         | 6,000 mm |            |         |
| sample mode          | simple   | count      | 1       |
|                      |          | set mode   | normal  |
| color regist adjus   | st start |            |         |
|                      |          |            |         |
| prev                 | next     |            | close   |

• When the printer stops completely, click on **close** to close the color registration calibration page.

| (1/3) color regist a | ıdjust   |            |         |
|----------------------|----------|------------|---------|
| adjust mode          | motor    |            |         |
| paper deck           | deck #3  |            |         |
| media                | plain    | media type | type #2 |
| paper length         | 6,000 mm |            |         |
| sample mode          | simple   | count      | 1       |
|                      |          | set mode   | normal  |
| color regist adjus   | st start |            |         |
|                      |          |            |         |
| prev                 | next     |            | close   |

### 9. 5. 7. 5 Vertical advance

**Vertical advance** is an automatic calibration mode that achieves higher quality of vertical color registration with taking **vertical** and **motor** simultaneously in one operation.

| (1/3) color regist a | adjust   |     |            |             |
|----------------------|----------|-----|------------|-------------|
| adjust mode          | vertical | K   |            |             |
| paper deck           | deck #1  |     |            |             |
| media                | plain    |     | media type | type #1     |
| paper length         | 6,000    | mm  |            |             |
| sample mode          | simple   |     | count      | 1           |
|                      |          |     | set mode   | normal      |
| color regist adjus   | st sta   | art |            |             |
|                      |          |     |            |             |
| prev                 | next     |     |            | close       |
|                      |          |     |            | adjust mode |

• Click on the button beside adjust mode and select vertical advance.

vertical horizontal

motor vertical advance 1 / 2

close

• Click on the button beside **paper deck** and select the roll deck which has the roll media to be calibrated.

| (1/3) color regist a | djust            |            |         |
|----------------------|------------------|------------|---------|
| adjust mode          | vertical advance |            |         |
| paper deck           | deck #1          |            |         |
| media                | plain            | media type | type #1 |
| paper length         | 6,000 mm         |            |         |
| sample mode          | simple           | count      | 1       |
|                      |                  | set mode   | normal  |
| color regist adjus   | t start          |            |         |
|                      |                  |            |         |
| prev                 | next             |            | close   |

- (1) If you change paper deck setting from one to another, media (plain, trading, film or gloss) also changes according to the Media Selector setting of selected Roll Deck. Note that change of media via KIPDiagColor is not available. (This button is always inactive.)
- (2) Please select correct media as each media requires its own vertical color registration calibration data.

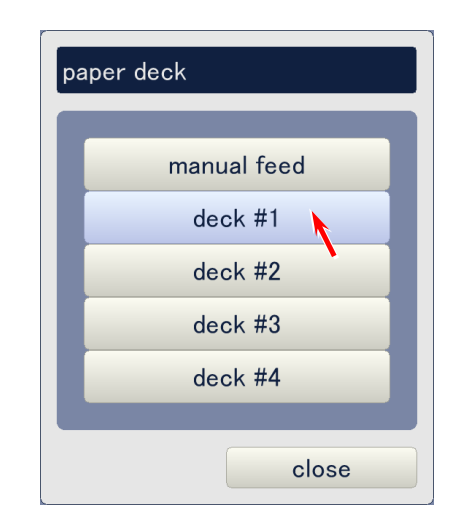

• Click on the button beside media type and select the correct media type to be calibrated.

| (1/3) color regist a | djust            |            |         |
|----------------------|------------------|------------|---------|
| adjust mode          | vertical advance | 1          |         |
| paper deck           | deck #1          |            |         |
| media                | plain            | media type | type #1 |
| paper length         | 6,000 mm         |            |         |
| sample mode          | simple           | count      | 1       |
|                      |                  | set mode   | normal  |
| color regist adjus   | t start          |            |         |
|                      |                  |            |         |
| prev                 | next             |            | close   |

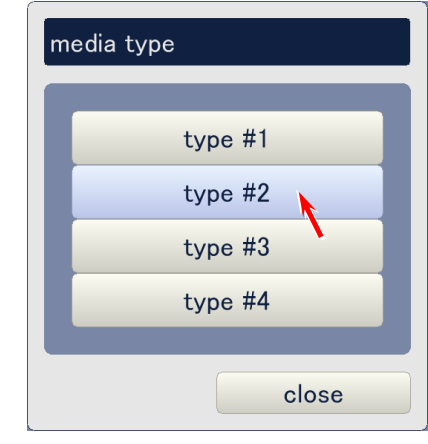

# Reference Each media (plain, tracing, film & gloss) has 4 media type (type #1-4) respectively. This enables to use 4 different each media as; Bond Type #1 : 24lbs Premium Bond Type #2 : 20lbs bond of manufacturer A Type #3 : 22lbs bond of manufacturer B Type #4 : 24lbs bond of manufacturer C Please select correct media type as each media type requires its own vertical color registration calibration data.

• Click on the button beside **sample mode** and select **normal**.

| (1/3) color regist a | djust    |         |            |         |
|----------------------|----------|---------|------------|---------|
| adjust mode          | vertical | advance |            |         |
| paper deck           | dec      | ck #1   |            |         |
| media                | pl       | lain    | media type | type #2 |
| paper length         | 6,000 mm |         |            |         |
| sample mode          | sir      | mple    | count      | 1       |
|                      |          | ,       | set mode   | normal  |
| color regist adjus   | t        | start   |            |         |
|                      |          |         |            |         |
| prev                 | next     |         |            | close   |

# 

Do not select **simple** as it does not achieve expected result. (The result is same as "vertical".)

| set mode |        |       |
|----------|--------|-------|
|          | normal |       |
|          | simple |       |
|          |        | close |

Click on [Start] beside color regist adjust. Printer takes 13 pages of sampling print in 3 different print lengths (5 pages of 48", 4 of 24" & 4 of 15"). KIPDiagColor reads the image on each 12 prints to know the amount of vertical misalignment of 3 colors C, M & Y against standard K via Color Sensor, and automatically calculates the best calibration data per color by software compensation as well as motor speed compensation to achieve correct alignment of 4 colors.

| (1/3) color regist a | djust            |            |         |
|----------------------|------------------|------------|---------|
| adjust mode          | vertical advance |            |         |
| paper deck           | deck #1          |            |         |
| media                | plain            | media type | type #2 |
| paper length         | 6,000 mm         |            |         |
| sample mode          | simple           | count      | 1       |
|                      |                  | set mode   | normal  |
| color regist adjus   | t start          |            |         |
| prev                 | next             |            | close   |

• When the printer stops completely, click on **close** to close the color registration calibration page.

| (1/3) color regist a | djust            |            |         |
|----------------------|------------------|------------|---------|
|                      |                  | _          |         |
| adjust mode          | vertical advance |            |         |
| paper deck           | deck #1          |            |         |
| media                | plain            | media type | type #2 |
| paper length         | 6,000 mm         |            |         |
| sample mode          | simple           | count      | 1       |
|                      |                  | set mode   | normal  |
| color regist adjus   | start            |            |         |
|                      |                  |            |         |
|                      |                  |            |         |
| prev                 | next             |            | close   |

### 9. 5. 7. 6 Line pitch

Line pitch is a vertical color registration calibration mode that can achieve the best possible color registration result when printing is done under some particular target condition. This will be suitable for achieving correct vertical color registration in the following cases.

- Case 1 : On the long print, 4 colors are correctly aligned with each other between leading edge and some vertical point. But mis-alignment starts to appear after some vertical point, and it becomes gradually bigger and bigger as going more and more to the trailing edge.
- Case 2 : The degree of mis-alignment randomly differs point to point.

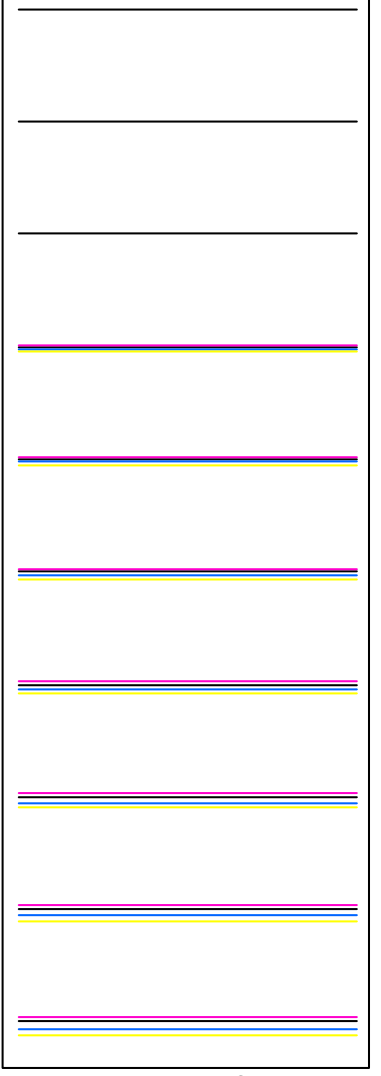

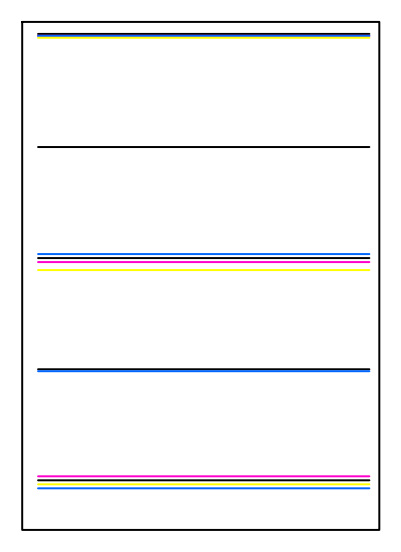

Degree of mis-alignment randomly differs point to point

Mis-alignment starts after some point and it becomes bigger and bigger

The operator has to set the following target settings as required before taking line pitch calibration mode. The line pitch calibration data will be applied only when the printing job satisfies all specified target conditions.

- Media
- Media type (type #X)
- Media width
- Media length

# 

- (1) **Vertical advance** calibration has to be done prior to taking line pitch calibration. Please check if vertical advance has already been done, and take it if has not been done yet.
- (2) Install a roll media to any Roll Deck and set the Media Selector correctly. Please note that the **media** and **media width** are the targets which the line pitch calibration data is applied to.

| (1/3) color regist a | ıdjust   |            |         |
|----------------------|----------|------------|---------|
| adjust mode          | vertical | 1          |         |
| paper deck           | deck #1  |            |         |
| media                | plain    | media type | type #1 |
| paper length         | 6,000 mm |            |         |
| sample mode          | simple   | count      | 1       |
|                      |          | set mode   | normal  |
| color regist adjus   | st start |            |         |
| prev                 | next     |            | close   |

• Click on the button beside adjust mode and select line pitch.

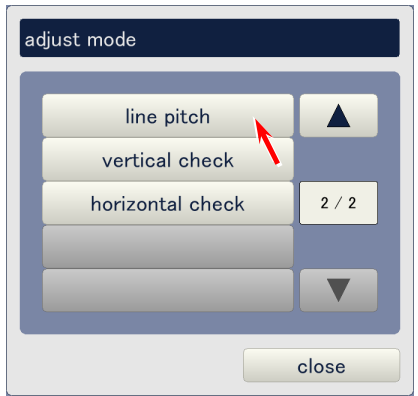

• Click on the button beside **paper deck** and select the roll deck which has the roll media to be calibrated.

| (1/3) color regist a | odjust     |            |         |
|----------------------|------------|------------|---------|
| adjust mode          | line pitch |            |         |
| paper deck           | deck #1    |            |         |
| media                | plain      | media type | type #1 |
| paper length         | 6,000 mm   |            |         |
| sample mode          | simple     | count      | 1       |
|                      |            | set mode   | normal  |
| color regist adjus   | st start   |            |         |
|                      |            |            |         |
| prev                 | next       |            | close   |

- (1) If you change paper deck setting from one to another, media (plain, trading, film or gloss) also changes according to the Media Selector setting of selected Roll Deck. Note that change of media via KIPDiagColor is not available. (This button is always inactive.)
- (2) Please select correct media as each media requires its own vertical color registration calibration data.

| pa | ber deck    |
|----|-------------|
|    | manual feed |
|    | deck #1     |
|    | deck #2     |
|    | deck #3     |
|    | deck #4     |
|    |             |
|    | close       |

• Click on the button beside **media type** and select the correct media type to be calibrated. Please note that this will be the target media type of line pitch calibration data.

| (1/3) color regist a | ndjust     |            |         |
|----------------------|------------|------------|---------|
| adjust mode          | line pitch |            |         |
| paper deck           | deck #1    |            |         |
| media                | plain      | media type | type #1 |
| paper length         | 6,000 mm   |            | V       |
| sample mode          | simple     | count      | 1       |
|                      |            | set mode   | normal  |
| color regist adjus   | st start   |            |         |
| prev                 | next       |            | close   |

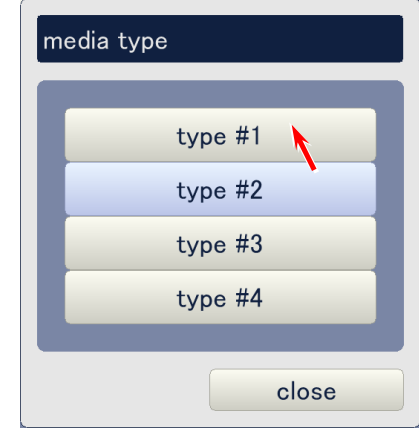

# Reference Each media (plain, tracing, film & gloss) has 4 media type (type #1-4) respectively. This enables to use 4 different each media as; Bond Type #1 : 24lbs Premium Bond Type #2 : 20lbs bond of manufacturer A Type #3 : 22lbs bond of manufacturer B Type #4 : 24lbs bond of manufacturer C Please select correct media type as each media type requires its own vertical color registration calibration data.

• Click on the button beside **paper length**, specify any print length, and click on **ok**. Available input range is from 210mm to 45000mm (45m). Please note that this will be the target length of line pitch calibration data.

| (1/3) color regist a | adjust     |            |         |
|----------------------|------------|------------|---------|
| adjust mode          | line pitch | )          |         |
| paper deck           | deck #1    |            |         |
| media                | plain      | media type | type #1 |
| paper length         | 6,000 mm   |            |         |
| sample mode          | simple     | count      | 1       |
|                      |            | set mode   | normal  |
| color regist adjus   | st start   |            |         |
| prev                 | next       |            | close   |

| paper length |           |   |               |             |  |
|--------------|-----------|---|---------------|-------------|--|
|              | 6,000     |   |               |             |  |
|              |           | m | in / max : 2' | 10 / 45,000 |  |
|              | 7         | 8 | 9             | clear       |  |
|              | 4         | 5 | 6             | back        |  |
|              | 1         | 2 | 3             |             |  |
| ľ            | 0         |   |               |             |  |
|              |           |   |               |             |  |
|              | ok cancel |   |               |             |  |

# 

The calibration data that is obtained from the line pitch calibration mode achieves the highest quality of vertical color registration when the print is just as long as the target length specified here.

And even though the print length is not just as long as the target length, the same line pitch calibration data also achieves high quality vertical color registration so far as the print length is within its applicable length range. The following 2 factors decide whether one length is within applicable length range or not.

(1) Length group

(2) Tolerance

See [Reference : Applicable length range of Line Pitch calibration data] on later page for further detail.
- Click on the button beside **sample mode** and select either **simple** or **full**.
  - **Simple** reads only 250mm from the LE and 150mm from TE for getting Line Pitch calibration data. Only 1 time of sampling is taken. This achieves regular line pitch calibration result.
  - **Full** reads all area between LE and TE for getting Line Pitch calibration data. The operator can specify the number of times to take sampling (5 times max). This achieves better line pitch calibration result than Simple.

| (1/3) color regist a | ndjust     |            |             |
|----------------------|------------|------------|-------------|
| adjust mode          | line pitch |            |             |
| paper deck           | deck #1    |            |             |
| media                | plain      | media type | type #1     |
| paper length         | 6,000 mm   |            |             |
| sample mode          | full       | count      | 1           |
|                      | ,          | set mode   | normal      |
| color regist adjus   | st start   |            |             |
|                      |            |            |             |
| prev                 | next       |            | close       |
|                      |            |            | sample mode |
|                      |            |            | simple      |

full

close

• If **full** is selected, click on the button beside **count**, specify how many times data sampling is to be taken, and click on **ok**. More times of sampling will get more reliable sampling data.

| (1/3) color regist adjust |            |            |         |  |
|---------------------------|------------|------------|---------|--|
| adjust mode               | line pitch |            |         |  |
| paper deck                | deck #1    |            |         |  |
| media                     | plain      | media type | type #1 |  |
| paper length              | 6,000 mm   |            |         |  |
| sample mode               | full       | count      | 5       |  |
|                           |            | set mode   | normal  |  |
| color regist adjus        | st start   |            |         |  |
|                           |            |            |         |  |
| prev                      | next       |            | close   |  |

| co | count |    |       |         |
|----|-------|----|-------|---------|
|    |       |    |       | 1       |
|    |       |    | min / | max:1/5 |
|    | 7     | 8  | 9     | clear   |
| I  | 4     | 5  | 6     | back    |
|    | 1     | 2  | 3     |         |
| I  | 0     |    |       |         |
|    |       |    |       |         |
|    |       | ok |       | cancel  |

• When every setting is set correctly, click on [start] beside **color regist adjust**.

| (1/3) color regist a      | ndjust     |            |         |  |
|---------------------------|------------|------------|---------|--|
| adjust mode               | line pitch |            |         |  |
| paper deck                | deck #1    |            |         |  |
| media                     | plain      | media type | type #1 |  |
| paper length              | 6,000 mm   |            |         |  |
| sample mode               | full       | count      | 5       |  |
|                           |            | set mode   | normal  |  |
| color regist adjust start |            |            |         |  |
|                           |            |            |         |  |
| prev                      | next       |            | close   |  |

• The operator can choose the data box which the line pitch calibration data is saved in. Of the 10 available data box, choose any **unregistered** one as it is currently empty with the calibration data. Upon selection f the data box, the KC80 printer starts line pitch calibration operation automatically, and saves the line pitch calibration data in the chosen data box with showing its target conditions such as media, media sub type, media width and print length.

| line pitch                                            |       |
|-------------------------------------------------------|-------|
|                                                       |       |
| unregistered                                          |       |
| media = plain / type #1, paper size = large / 1,600mm |       |
| unregistered                                          | 1 / 2 |
| unregistered                                          |       |
| media = plain / type #1, paper size = large / 800mm   |       |
|                                                       |       |
|                                                       | close |

# 

If all of 10 data box are already filled with Line Pitch Calibration Data;

- Delete anyone.

- Or overwrite anyone with new data.

## Reference

### Applicable length range of Line Pitch calibration data

The Line Pitch calibration data is applied its target length to achieve the highest quality of vertical color registration as already explained. But not limited to its target length, it is also applied to any other print length that is within applicable length range and achieves higher quality of vertical color registration. Applicable length range is decided by 2 factors such as **length group** and **tolerance**.

#### Length group

Available print length of KC80 printer is from 210mm to 45000mm (if not considering print quality). Line Pitch Calibration divides this length range into 7 length groups as follows.

1<sup>st</sup> group : 210 to 1500mm 2<sup>nd</sup> group : 1501 to 8000mm 3<sup>rd</sup> group : 8001 to 16000mm 4<sup>th</sup> group : 16001 to 24000mm 5<sup>th</sup> group : 24001 to 32000mm 6<sup>th</sup> group : 32001 to 40000mm 7<sup>th</sup> group : 40001 to 45000mm

If there is any Line Pitch calibration data directly targeting certain print length Xmm, this Line Pitch calibration data can be applied also to **all other shorter lengths than Xmm within the same length group**. (But this rule is not applied to the 1<sup>st</sup> group only. See the following NOTE.)

Examples)

- When there is Line Pitch calibration data that directly targets 6000mm, this data can be applied also to any lengths from 1501mm to 5999mm.
- When there is Line Pitch calibration data that directly targets 20000mm, this data can be applied also to any lengths from 16001mm to 19999mm.

# 

- (1) Only in case of the 1<sup>st</sup> group, the Line Pitch calibration data is applied only to its target print length if tolerance is not specified especially. (Example : Line Pitch calibration data for 1000mm is applied only to 1000mm if tolerance is not specified.)
- (2) Let's suppose that we have 2 Line Pitch calibration data targeting 3000mm and 6000mm respectively. When we take 3000mm long print with applying both calibration data, of course the data for 3000mm can achieve better vertical color registration.

See next page for the explanation of tolerance.

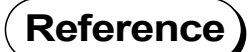

#### **Tolerance**

Tolerance provides additional applicable length range to the Line Pitch calibration data. If tolerance is set to 50mm, for example, the applicable length range becomes "target length +/-50mm".

(Example)

When target length is 1000mm and tolerance is set to 30mm, applicable range is 1000 +/-30mm.

Tolerance can be specified per length group in the following page of KIPDiagColor. The maximum tolerance is 50mm. To access this page;

- Enter **service mode** with inputting service password.
- Choose **option** in the menu page (3/3) of service mode.
- Set **service mode advance** to **on**. (When this is set to off, you can not access tolerance setting.) Click on **ok** after that.
- Enter service mode again.
- Choose adjustment in the menu page of service mode.
- Choose color regist adjust in the menu page of adjustment mode.
- Open the 3/3 page.

NOTE : #1 means 1st length group

| (3/3) color regist      |    |           |
|-------------------------|----|-----------|
| line pitch tolerance #1 | 5  | mm        |
| line pitch tolerance #2 | 10 | mm        |
| line pitch tolerance #3 | 15 | mm        |
| line pitch tolerance #4 | 20 | mm        |
| line pitch tolerance #5 | 25 | mm        |
| line pitch tolerance #6 | 30 | mm        |
| line pitch tolerance #7 | 35 | mm        |
|                         |    |           |
|                         |    |           |
|                         |    |           |
| prev next               |    | ok cancel |

## 9. 5. 7. 7 Vertical check

This mode is available to print an exclusive pattern by selected length (210mm to 6000mm), which can be used for the confirmation of vertical color registration.

## 

The Color Sensor will read this exclusive pattern during its printing out. It is possible to save this reading data into a file. See [9.5.7.8 Color sensor data] on page 9-200.

• Click on the button beside adjust mode and select vertical check.

| (1/3) color regist adjust |          |            |         |  |
|---------------------------|----------|------------|---------|--|
| adjust mode               | vertical |            |         |  |
| paper deck                | deck #1  |            |         |  |
| media                     | plain    | media type | type #1 |  |
| paper length              | 6,000 mm |            |         |  |
| sample mode               | simple   | count      | 1       |  |
|                           |          | set mode   | normal  |  |
| color regist adjus        | st start |            |         |  |
|                           |          |            |         |  |
| prev                      | next     |            | close   |  |

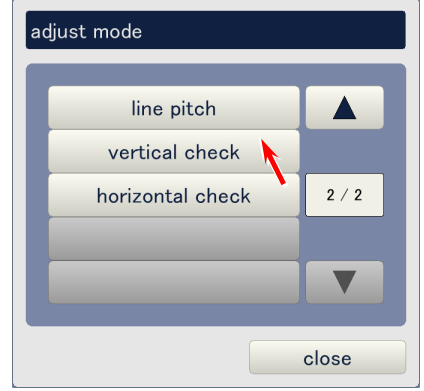

• Click on the button beside **paper deck** and select the roll deck which has the roll media used for checking.

| (1/3) color regist adjust |                |            |         |  |
|---------------------------|----------------|------------|---------|--|
| adjust mode               | vertical check |            |         |  |
| paper deck                | deck #1        |            |         |  |
| media                     | plain          | media type | type #1 |  |
| paper length              | 6,000 mm       |            |         |  |
| sample mode               | simple         | count      | 1       |  |
|                           |                | set mode   | normal  |  |
| color regist adjus        | st start       |            |         |  |
|                           |                |            |         |  |
| prev next close           |                |            |         |  |

## 

If you change **paper deck** setting from one to another, **media** (plain, trading, film or gloss) also changes according to the Media Selector setting of selected Roll Deck. Note that change of **media** via KipDiagColor is not available. (This button is always inactive.)

| paper deck  |  |  |  |
|-------------|--|--|--|
| manual feed |  |  |  |
| deck #1     |  |  |  |
| deck #2     |  |  |  |
| deck #3     |  |  |  |
| deck #4     |  |  |  |
| close       |  |  |  |

• Click on the button beside **media type** and select the correct media type to be used for checking.

| (1/3) color regist a | djust          |            |         |
|----------------------|----------------|------------|---------|
| adjust mode          | vertical check |            |         |
| paper deck           | deck #3        |            |         |
| media                | plain          | media type | type #1 |
| paper length         | 6,000 mm       |            |         |
| sample mode          | simple         | count      | 1       |
|                      |                | set mode   | normal  |
| color regist adjus   | st start       |            |         |
|                      |                |            |         |
| prev                 | next           |            | close   |

| media type |                  |
|------------|------------------|
|            | _                |
|            | type #1          |
|            | type #2          |
|            | type #3          |
|            | type #4          |
|            |                  |
|            | close            |
|            | type #4<br>close |

• Click on the button beside **paper length**, specify any print length to be performed, and click on **ok**.

| (1/3) color regist adjust |                |            |         |  |
|---------------------------|----------------|------------|---------|--|
| adjust mode               | vertical check |            |         |  |
| paper deck                | deck #1        |            |         |  |
| media                     | plain          | media type | type #2 |  |
| paper length              | 6,000 mm       |            |         |  |
| sample mode               | simple         | count      | 1       |  |
|                           |                | set mode   | normal  |  |
| color regist adjus        | st start       |            |         |  |
|                           |                |            |         |  |
| prev                      | next           |            | close   |  |

| Available print length is 210mm to 45000mm. |
|---------------------------------------------|
|                                             |

| paper length |             |   |   |      |  |  |
|--------------|-------------|---|---|------|--|--|
|              | 3,000       |   |   |      |  |  |
| I            | 7 8 9 clear |   |   |      |  |  |
| I            | 4           | 5 | 6 | back |  |  |
|              | 1           | 2 | 3 |      |  |  |
|              | 0           |   |   |      |  |  |
| ok cancel    |             |   |   |      |  |  |

• Click on [start] beside **color regist adjust**. KC 80 will print an exclusive patter for the confirmation of vertical color registration by the selected print length.

| (1/3) color regist a | djust          |            |         |
|----------------------|----------------|------------|---------|
| adjust mode          | vertical check |            |         |
| paper deck           | deck #1        |            |         |
| media                | plain          | media type | type #2 |
| paper length         | 3,000 mm       |            |         |
| sample mode          | simple         | count      | 1       |
|                      |                | set mode   | normal  |
| color regist adjus   | st start       |            |         |
|                      |                |            |         |
| prev                 | next           |            | close   |

## 9. 5. 7. 8 Horizontal check

This mode is available to print an exclusive pattern by selected length (210mm to 6000mm), which can be used for the confirmation of horizontal color registration.

## 

The Color Sensor will read this exclusive pattern during its printing out. It is possible to save this reading data into a file. See [9.5.7.8 Color sensor data] on page 9-200.

• Click on the button beside adjust mode and select vertical check.

| (1/3) color regist a | djust            |            |         |
|----------------------|------------------|------------|---------|
| adjust mode          | horizontal check | l          |         |
| paper deck           | deck #1          |            |         |
| media                | plain            | media type | type #1 |
| paper length         | 6,000 mm         |            |         |
| sample mode          | simple           | count      | 1       |
|                      |                  | set mode   | normal  |
| color regist adjus   | st start         |            |         |
|                      |                  |            |         |
| prev                 | next             |            | close   |

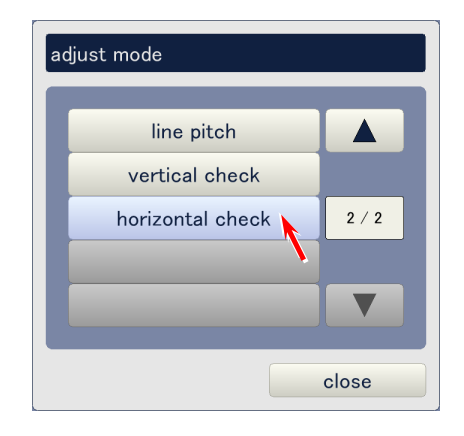

• Click on the button beside **paper deck** and select the roll deck which has the roll media used for checking.

| (1/3) color regist a | djust            |            |         |
|----------------------|------------------|------------|---------|
| adjust mode          | horizontal check |            |         |
| paper deck           | deck #1          |            |         |
| media                | plain            | media type | type #1 |
| paper length         | 6,000 mm         |            |         |
| sample mode          | simple           | count      | 1       |
|                      |                  | set mode   | normal  |
| color regist adjus   | st start         |            |         |
|                      |                  |            |         |
| prev                 | next             |            | close   |

## 

If you change **paper deck** setting from one to another, **media** (plain, trading, film or gloss) also changes according to the Media Selector setting of selected Roll Deck. Note that change of **media** via KIPDiagColor is not available. (This button is always inactive.)

| paper deck |         |
|------------|---------|
| manua      | al feed |
| dec        | k #1    |
| dec        | k #2    |
| dec        | k #3    |
| decl       | k #4    |
|            |         |

• Click on the button beside **media type** and select the correct media type to be used for checking.

| (1/3) color regist a | ndjust           |            |         |  |
|----------------------|------------------|------------|---------|--|
| adjust mode          | horizontal check |            |         |  |
| paper deck           | deck #1          |            |         |  |
| media                | plain            | media type | type #1 |  |
| paper length         | 6,000 mm         |            | Ň       |  |
| sample mode          | simple           | count      | 1       |  |
|                      |                  | set mode   | normal  |  |
| color regist adjus   | st start         |            |         |  |
|                      |                  |            |         |  |
| prev next close      |                  |            |         |  |

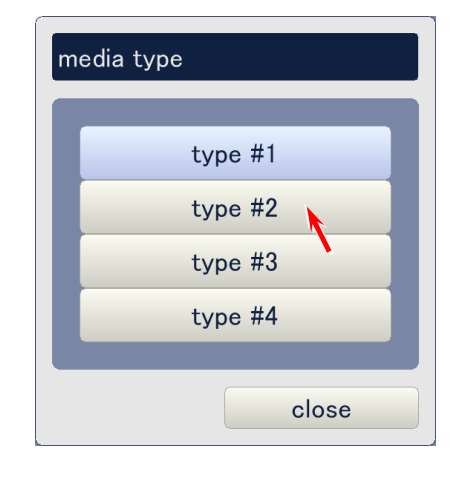

• Click on the button beside **paper length**, specify any print length to be performed, and click on **ok**.

| (1/3) color regist a | djust            |            |         |
|----------------------|------------------|------------|---------|
| adjust mode          | horizontal check |            |         |
| paper deck           | deck #1          |            |         |
| media                | plain            | media type | type #2 |
| paper length         | 6,000 mm         |            |         |
| sample mode          | simple           | count      | 1       |
|                      |                  | set mode   | normal  |
| color regist adjus   | st start         |            |         |
|                      |                  |            |         |
| prev                 | next             |            | close   |

Available print length is 210mm to 45000mm.

| paper length |   |             |              |  |  |
|--------------|---|-------------|--------------|--|--|
|              |   |             | 3,000        |  |  |
|              | r | nin / max : | 210 / 45,000 |  |  |
| 7            | 8 | 9           | clear        |  |  |
| 4            | 5 | 6           | back         |  |  |
| 1            | 2 | 3           |              |  |  |
| 0            |   |             |              |  |  |
|              |   |             |              |  |  |
| ok cancel    |   |             |              |  |  |

• Click on [start] beside **color regist adjust**. KC 80 will print an exclusive patter for the confirmation of horizontal color registration by the selected print length.

| (1/3) color regist a | djust            |            |         |
|----------------------|------------------|------------|---------|
| adjust mode          | horizontal check |            |         |
| paper deck           | deck #1          |            |         |
| media                | plain            | media type | type #2 |
| paper length         | 3,000 mm         |            |         |
| sample mode          | simple           | count      | 1       |
|                      |                  | set mode   | normal  |
| color regist adjus   | st start         |            |         |
|                      |                  |            |         |
| prev                 | next             |            | close   |

### 9. 5. 7. 9 Color sensor data

This is a feature to save the reading data of Color Sensor into a text file. Saving of reading data becomes available after performing the following operations in the Color Regist Adjust Page.

| Sensor     | vertical advance |
|------------|------------------|
| vertical   | vertical check   |
| horizontal | horizontal check |
| motor      |                  |

# 

It may be possible to advise you correctly if the text file saved by this feature is sent to us when any trouble regarding Color Registration occurs using some specific media. Therefore use the actual targeted media for the above operations, then save the reading data.

• Press the button beside **sensor data**. The pop up dialog indicates the items of reading data available to save. Select any of them.

| (2/3) color regist a    | adjust        |   |           |       |
|-------------------------|---------------|---|-----------|-------|
| <u>color sensor dat</u> | <u>.a</u>     |   | _         |       |
| sensor data             | vertical long |   |           | view  |
|                         |               |   |           |       |
|                         |               |   |           |       |
|                         |               |   |           |       |
| prev                    | next          | _ | _         | close |
|                         |               |   | data code |       |
|                         |               |   | set       | asor  |

1 / 5

close

vertical long

vertical short

horizontal

| Reference                                                                                                    |                                                                                           |
|----------------------------------------------------------------------------------------------------|-------------------------------------------------------------------------------------------|
| 22 kinds of Color Sensor's re<br>following operations on the C                                                                                                    | eading data become available for saving respectively after the Color Regist Adjust Page.  |
| sensor                                                                                                    | Becomes available after performing "sensor".                                              |
| vertical long<br>vertical middle<br>vertical short                                                                                                    | Becomes available after performing "vertical" (simple and normal) and "vertical advance". |
| horizontal                                                                                                    | Becomes available after performing "horizontal".                                          |
| motor long #1<br>motor long #2<br>motor long #3<br>motor long #4<br>motor middle #1<br>motor middle #2<br>motor middle #3<br>motor middle #4<br>motor short #1<br>motor short #1<br>motor short #2<br>motor short #3<br>motor short #4 | Becomes available after performing "vertical advance" and "motor".                        |
| line pitch #1<br>line pitch #2<br>line pitch #3                                                                                                    | Becomes available after performing "line pitch".                                          |

vertical check Becomes available after performing "vertical check".

| sensor          |                                                                                     | motor long  | ;#1       |                                     | motor middle #2        |       |
|-----------------|-------------------------------------------------------------------------------------|-------------|-----------|-------------------------------------|------------------------|-------|
| vertical long   |                                                                                     | motor long  | ; #2      |                                     | motor middle #3        |       |
| vertical middle | 1/5                                                                                 | motor long  | ;#3 2 / 5 |                                     | motor middle #4        | 3 / 5 |
| vertical short  |                                                                                     | motor long  | ; #4      |                                     | motor short #1         |       |
| horizontal      | V                                                                                   | motor middl | e #1 🔻    |                                     | motor short #2         |       |
|                 | close                                                                               | 1           | close     |                                     |                        | close |
| data            | close                                                                               |             | close     | code                                |                        | close |
| data            | close                                                                               |             | close     | code                                |                        | close |
| data            | close<br>code<br>motor short #3                                                     |             | close     | code<br>vertical ch                 | neck                   | close |
| data            | close<br>code<br>motor short #3<br>motor short #4                                   |             | close     | code<br>vertical ch<br>horizontal c | neck                   | close |
| data            | close<br>code<br>motor short #3<br>motor short #4<br>line pitch #1                  | 4/5         | close     | sode<br>vertical of<br>horizontal o | neck A<br>sheck 5 / 5  | close |
| data            | close<br>code<br>motor short #3<br>motor short #4<br>line pitch #1<br>line pitch #2 | 4/5         | close     | code<br>vertical ch<br>horizontal c | neck<br>sheck<br>5 / 5 | close |

• Click on store to save the reading data of your selected item.

| (2/3) color regist a                   | djust                        |               |
|----------------------------------------|------------------------------|---------------|
| <u>color sensor dat</u><br>sensor data | a<br>vertical short          | view<br>store |
| prev                                   | next                         | close         |
|                                        | store : 200711111520_v_s.txt |               |

# 

(1) "failure" will be indicated if you try to save the reading data although it is not available for saving. (For example you have not done the requested operation yet on the Color Regist Adjust Page.)

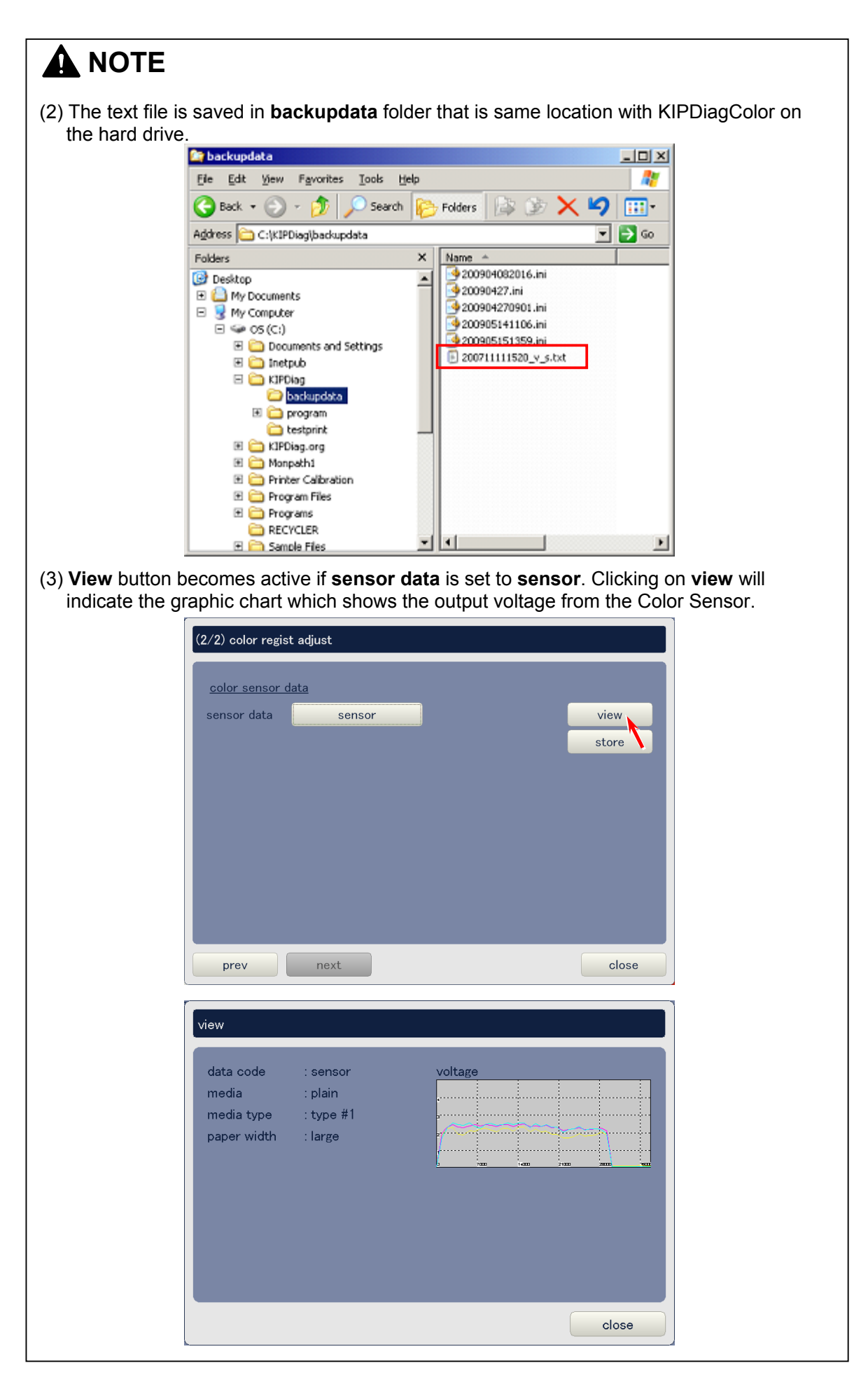

## 9. 5. 7.10 Color regist data

A vertical color registration data for one particular target condition can be applied (copied) to another target condition.

• **Source** section specifies the original target condition of the vertical color registration data that will be copied to another target condition. Change each media, type, width and length appropriately

| (3/3) color regist adjust |       |         |       |        |
|---------------------------|-------|---------|-------|--------|
| <u>color regist data</u>  |       |         |       |        |
|                           | media | type    | width | length |
| source                    | plain | type #1 | large | long   |
| destination               | plain | type #1 | large | long   |
|                           | CODV  |         |       |        |
|                           |       |         |       |        |
|                           |       |         |       |        |
|                           |       |         |       |        |
|                           |       |         |       |        |
|                           |       |         |       |        |
| prev next                 |       |         |       | close  |
|                           |       |         |       |        |
|                           |       | ↓<br>↓  |       |        |

| (3/3) color regist adjust |         |         |        |        |
|---------------------------|---------|---------|--------|--------|
| <u>color regist data</u>  |         |         |        |        |
|                           | media   | type    | width  | length |
| source                    | tracing | type #3 | middle | middle |
| destination               | plain   | type #1 | large  | long   |
|                           | сору    |         |        |        |
|                           |         |         |        |        |
|                           |         |         |        |        |
|                           |         |         |        |        |
|                           |         |         |        |        |
|                           |         |         |        |        |
| prev next                 |         |         |        | close  |

• **Destination** section specifies the target condition which the vertical color registration data of the original target condition is to be applied. Change each media, type, width and length appropriately

| (3/3) color regist adjust |         |         |        |        |
|---------------------------|---------|---------|--------|--------|
| <u>color regist data</u>  | media   | type    | width  | length |
| source                    | tracing | type #3 | middle | middle |
| destination               | plain   | type #1 | large  | long   |
|                           | сору    |         |        |        |
| prev next                 |         |         |        | close  |

| (3/3) color regist adjust |         |         |        |        |
|---------------------------|---------|---------|--------|--------|
| <u>color regist data</u>  |         |         |        |        |
|                           | media   | type    | width  | length |
| source                    | tracing | type #3 | middle | middle |
| destination               | tracing | type #4 | small  | short  |
|                           | сору    |         |        |        |
|                           |         |         |        |        |
|                           |         |         |        |        |
|                           |         |         |        |        |
|                           |         |         |        |        |
|                           |         |         |        |        |
| prev next                 |         |         |        | close  |

• Click on **ok**.

| (3/3) color regist adjust |         |         |        |        |
|---------------------------|---------|---------|--------|--------|
| color regist data         |         |         |        |        |
|                           | media   | type    | width  | length |
| source                    | tracing | type #3 | middle | middle |
| destination               | tracing | type #4 | small  | short  |
|                           | сору    |         |        |        |
|                           |         |         |        |        |
|                           |         |         |        |        |
|                           |         |         |        |        |
|                           |         |         |        |        |
|                           |         |         |        |        |
| prev next                 |         |         |        | close  |

• Choose **yes** for the following message.

| message |               |  |
|---------|---------------|--|
|         |               |  |
|         | are you sure? |  |
|         | yes no        |  |

# 9. 5. 8 Error history

The latest 100 errors are memorized, and their details are indicated on the Error History Page. Choose **error history** in the service mode menu to access the Error History Page.

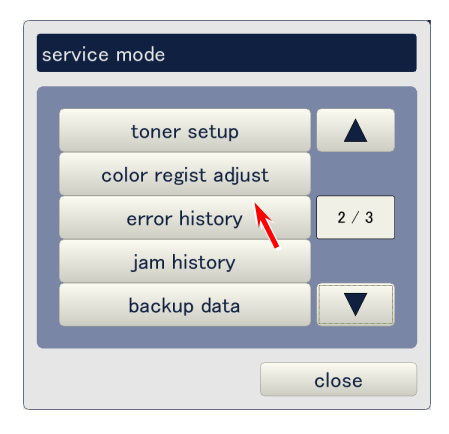

#### Error History Page

| counter                | information                                         |                                                   |
|------------------------|-----------------------------------------------------|---------------------------------------------------|
| 10,746/813,613/250,606 | (23-42) process #3 - density control error          |                                                   |
| 10,746/813,613/250,606 | (23-42) process #3 - density control error          |                                                   |
| 10,733/813,600/250,601 | (23-42) process #3 - density control error          | 1                                                 |
| 10,707/813,574/250,584 | (23-61) process #3 - head #1 error                  | 1                                                 |
| 10,704/813,571/250,582 | (23-62) process #3 - head #2 error                  |                                                   |
| 10,704/813,571/250,582 | (23-62) process #3 - head #2 error                  | $\left[ \begin{array}{c} 1/3 \end{array} \right]$ |
| 10,559/813,426/250,516 | (10-12) inner transport - regist roller motor error | ]                                                 |
| 10,559/813,426/250,516 | (10-12) inner transport – regist roller motor error | ]                                                 |
| 10,558/813,425/250,516 | (00-11) fuser - fuser web feed error                | ]                                                 |
| 10,498/813,365/250,480 | (21-50) process #1 - developer set error            |                                                   |
| clear                  |                                                     |                                                   |

- When an error happens, the meter count of each Total Counter, Counter A and Counter B is indicated in **counter** field.
- The error code and its description are indicated in the **information** field.
- Clicking on **clear** will clear all the recorded error information.

| Meter counts<br>(Total counter / Co | Dunter A / Counter B)                             |
|-------------------------------------|---------------------------------------------------|
| error history                       | information                                       |
| 10,746/813,613/250,606 (2           | 23-42) process #3 - density control error         |
| 10,746/813,613/250,606 (2:          | 23-42) process #3 - density control error         |
| 10.707/813.574/250.584 (2)          | 23-61) process #3 - head #1 error                 |
| 10,704/813,571/250,582 (23          | 23-62) process #3 - head #2 error                 |
| 10,704/813,571/250,582 (2:          | 23-62) process #3 - head #2 error                 |
| 10,559/813,426/250,516 (1)          | 0-12) inner transport - regist roller motor error |
| 10,559/813,426/250,516 (1)          | 0-12) inner transport - regist roller motor error |
| 10,558/813,425/250,516 (0           | 00-11) fuser - fuser web feed error               |
| 10,498/813,365/250,480 (2           | 21-50) process #1 - developer set error           |
| clear                               |                                                   |
|                                     | close                                             |

# 9.5.9 Jam history

The latest 100 paper jams are memorized, and their details are indicated on the Jam History Page. Choose **jam history** in the service mode menu to access the Jam History Page.

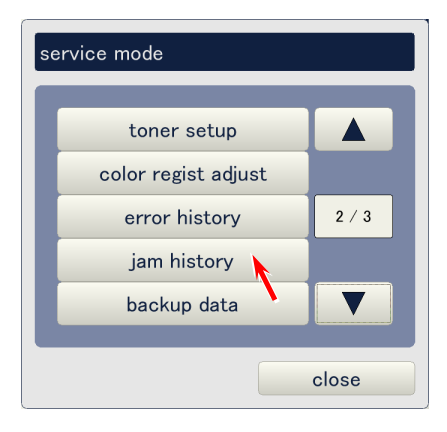

#### Jam History Page

| counter                | information                      |  |
|------------------------|----------------------------------|--|
| 11,081/813,948/250,756 | (02-24) separate unit #4 - delay |  |
| 10,831/813,698/250,639 | (02-24) separate unit #4 - delay |  |
| 10,767/813,634/250,615 | (04-31) paper exit - stay        |  |
| 10,501/813,368/250,483 | (02-24) separate unit #4 - delay |  |
| 10,395/813,263/250,424 | (02-12) regist unit - delay      |  |
| 10,395/813,262/250,423 | (02-23) separate unit #3 - delay |  |
| 10,392/813,260/250,421 | (02-24) separate unit #4 - delay |  |
| 10,381/813,249/250,414 | (04-31) paper exit - stay        |  |
| 10,325/813,193/250,373 | (02-24) separate unit #4 - delay |  |
| 10,322/813,188/250,358 | (02-23) separate unit #3 - delay |  |
| olean                  |                                  |  |
| Clear                  |                                  |  |

- When a paper jam happens, the meter count of each Total Counter, Counter A and Counter B is indicated in **counter** field.
- The jam code and its description are indicated in the **information** field.
- Clicking on **clear** will clear all the recorded jam information.

| (Total counts)         | s<br>r / Counte | Fr A / Counter B) Jam code Description |
|------------------------|-----------------|----------------------------------------|
| jam history            |                 |                                        |
| counter                | (02.24)         |                                        |
| 10.831/813.698/250.639 | (02-24)         | separate unit #4 - delay               |
| 10,767/813,634/250,615 | (04-31)         | paper exit - stay                      |
| 10,501/813,368/250,483 | (02-24)         | separate unit #4 - delay               |
| 10,395/813,263/250,424 | (02-12)         | regist unit - delay                    |
| 10,395/813,262/250,423 | (02-23)         | separate unit #3 - delay               |
| 10,392/813,260/250,421 | (02-24)         | separate unit #4 - delay               |
| 10,381/813,249/250,414 | (04-31)         | paper exit - stay                      |
| 10,325/813,193/250,373 | (02-24)         | separate unit #4 - delay               |
| 10,322/813,188/250,358 | (02-23)         | separate unit #3 - delay               |
| clear                  |                 |                                        |
|                        |                 | close                                  |

# 9. 5.10 Backup Data

The following operations are available in the Backup Data Page.

- Creation of backup file
- Upload of backup file

Choose **backup data** in the service mode menu to access the Backup Data page.

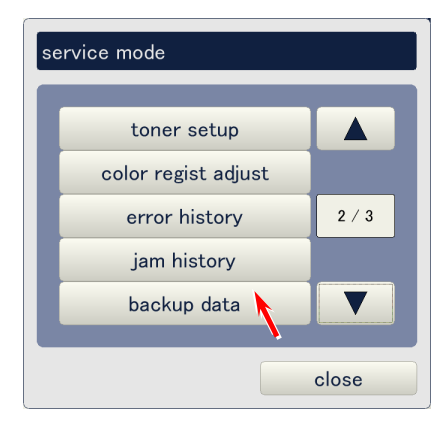

### Backup Data Page

| backup data |       |        |         |
|-------------|-------|--------|---------|
| store       | store |        |         |
| restore     |       | browse | restore |
|             |       |        | delete  |
|             |       |        |         |
|             |       |        |         |
|             |       |        |         |
|             |       |        |         |
|             |       |        |         |
|             |       |        |         |
|             |       |        | close   |

### 9. 5.10. 1 Store

Store will save all the current printer parameters in an ini file for later recovery purpose.

• Click on **store** on the Backup Data Page to save the current printer parameter in the ini file. Its file name will be current date and time.

| store store browse restore delete | backup data |                          |        |         |
|-----------------------------------|-------------|--------------------------|--------|---------|
| restore restore delete            | store       | store                    |        |         |
| delete                            | restore     |                          | browse | restore |
|                                   |             |                          |        | delete  |
|                                   |             |                          |        |         |
|                                   |             |                          |        |         |
|                                   |             |                          |        |         |
|                                   |             |                          |        |         |
|                                   |             |                          |        |         |
|                                   |             |                          |        |         |
|                                   |             |                          |        |         |
| close                             |             |                          |        | close   |
|                                   |             |                          |        |         |
| message                           |             | message                  |        |         |
|                                   |             |                          |        |         |
|                                   |             |                          |        |         |
| store : 200702221509.ini          |             | store : 200702221509.ini |        |         |
|                                   |             |                          |        |         |

ok

• Run the Windows Explorer on the KC80 IPS and access the ini file at C:\KIPDiag\backupdata.

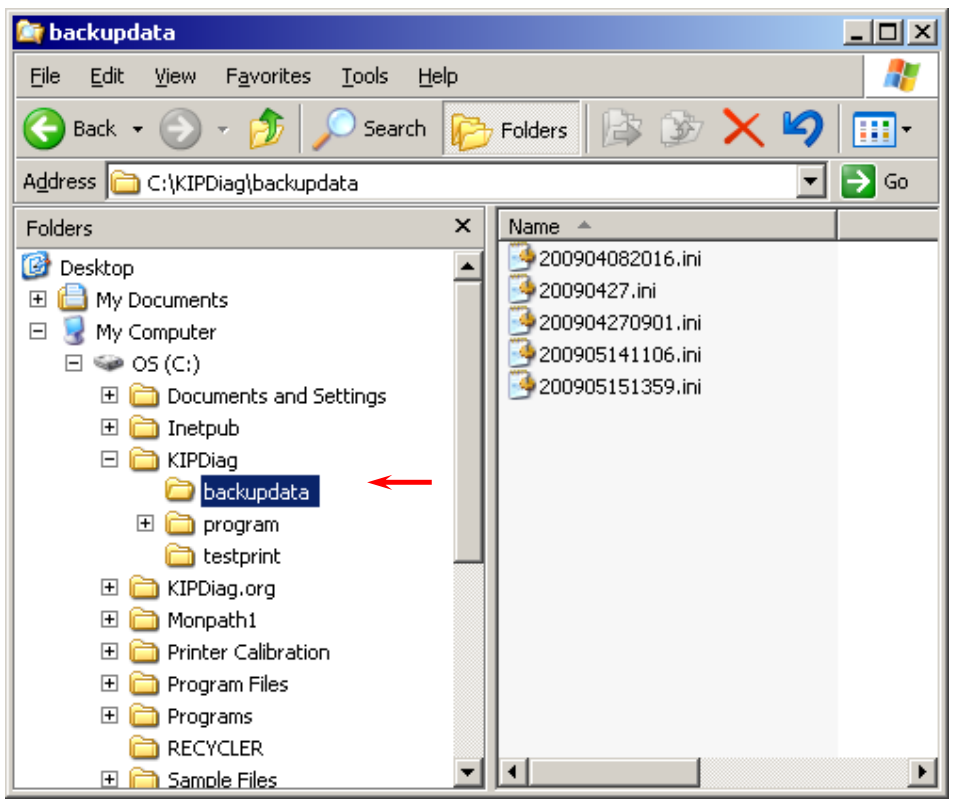

### 9. 5.10. 2 Restore

The backup ini file can be uploaded to the KIP Color 80 for recovering the same parameters before backup.

• Click on **browse**. This will indicate all the ini file at **C:\KIPDiag\backupdata**. Choose one file that is used for restoration. (If there are multiple ini files, the latest one is used for restoration in many cases.)

| backup data |       |        |         |
|-------------|-------|--------|---------|
| store       | store |        |         |
| restore     |       | browse | restore |
|             |       |        | delete  |
|             |       |        |         |
|             |       |        |         |
|             |       |        |         |
|             |       |        |         |
|             |       |        |         |
|             |       |        |         |
|             |       |        | close   |

| re | estore           |  |
|----|------------------|--|
|    |                  |  |
|    | 200904082016.ini |  |
|    | 20090427.ini     |  |
|    | 200904270901.ini |  |
|    | 200905141106.ini |  |
|    | 200905151359.ini |  |
|    | ,                |  |
|    | close            |  |

• After confirming the selected file is indicated in the restore field, click on **restore**.

| backup data |                  |        |         |
|-------------|------------------|--------|---------|
| store       | store            |        |         |
| restore     | 200905151359.ini | browse | restore |
|             |                  |        | delete  |
|             |                  |        |         |
|             |                  |        |         |
|             |                  |        |         |
|             |                  |        |         |
|             |                  |        |         |
|             |                  |        |         |
|             |                  |        | close   |

• The next page allows you to choose whether each of 5 restorable items is to be restored or not. Selecting **yes** will restore that item, and selecting **no** does not restore it. To change the setting, click on the concerning button and choose either yes or no.

| user mode    | All user mode parameters                           |
|--------------|----------------------------------------------------|
| service mode | All service mode parameters                        |
| counter      | Counted values and counting units of Counter A & B |
| web volume   | Web operation time.                                |
| line pitch   | Line pitch calibration data                        |

| restore - 200905151 | 359.ini |            |        |
|---------------------|---------|------------|--------|
| user mode           | yes     |            |        |
| service mode        | yes     | counter    | yes    |
|                     |         | web volume | yes    |
|                     |         | line pitch | no     |
|                     |         |            |        |
|                     |         | ok         | cancel |
|                     |         | cour       | nter   |

yes

close

• Click on **ok**.

| restore - 2009051 | 51359.ini |            |        |
|-------------------|-----------|------------|--------|
| user mode         | yes       |            |        |
| service mode      | yes       | counter    | yes    |
|                   |           | web volume | yes    |
|                   |           | line pitch | no     |
|                   |           |            |        |
|                   |           |            |        |
|                   |           |            |        |
|                   |           |            |        |
|                   |           | ok         | cancel |

• Choose **yes** for the following message.

| message |               |  |
|---------|---------------|--|
|         | are you sure? |  |
|         | yes no        |  |

• All the previous printer parameters are successfully restored when the following message is indicated. (It may take time.)

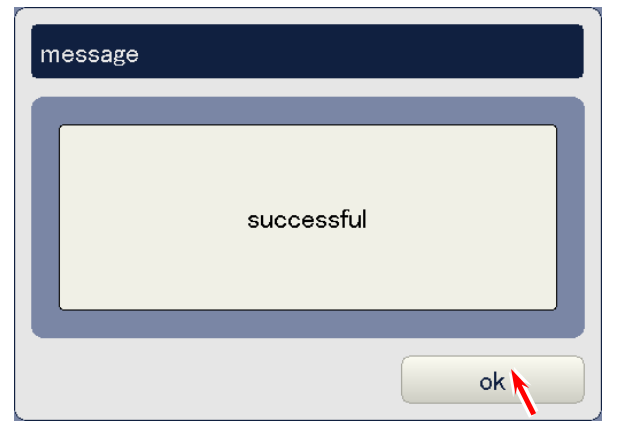

# 9. 5.11 Program Update

Control programs of KIP Color 80 printer can be uploaded to the printer. Choose **program update** in the service mode menu to access the Program Update page.

| service mode    |       |  |  |
|-----------------|-------|--|--|
| program update  |       |  |  |
| change password |       |  |  |
| option          | 3 / 3 |  |  |
|                 |       |  |  |
|                 |       |  |  |
|                 | close |  |  |

### Program Update Page

| program update |        |       |
|----------------|--------|-------|
| usb comm       | browse | write |
| software       | browse | write |
| hardware       | browse | write |
|                |        |       |
|                |        |       |
|                |        |       |
|                |        |       |
|                |        |       |
|                |        | close |

KIP Color 80 printer is controlled by 3 types of programs.

- (1) USB communication software
- (2) Software data file (printer firmware)
- (3) Hardware data file (FPGA)

To upload these 3 types to the printer, they must be saved in correct folder respectively, which are **hardware**, **software** and **usbcomm** folders at **C:\KIPDiag\program** on the KC80 IPS.

hardware folder : Save the FPGA program here. software folder : Save the Firmware program here. usb comm. Folder : Save the USB communication program here.

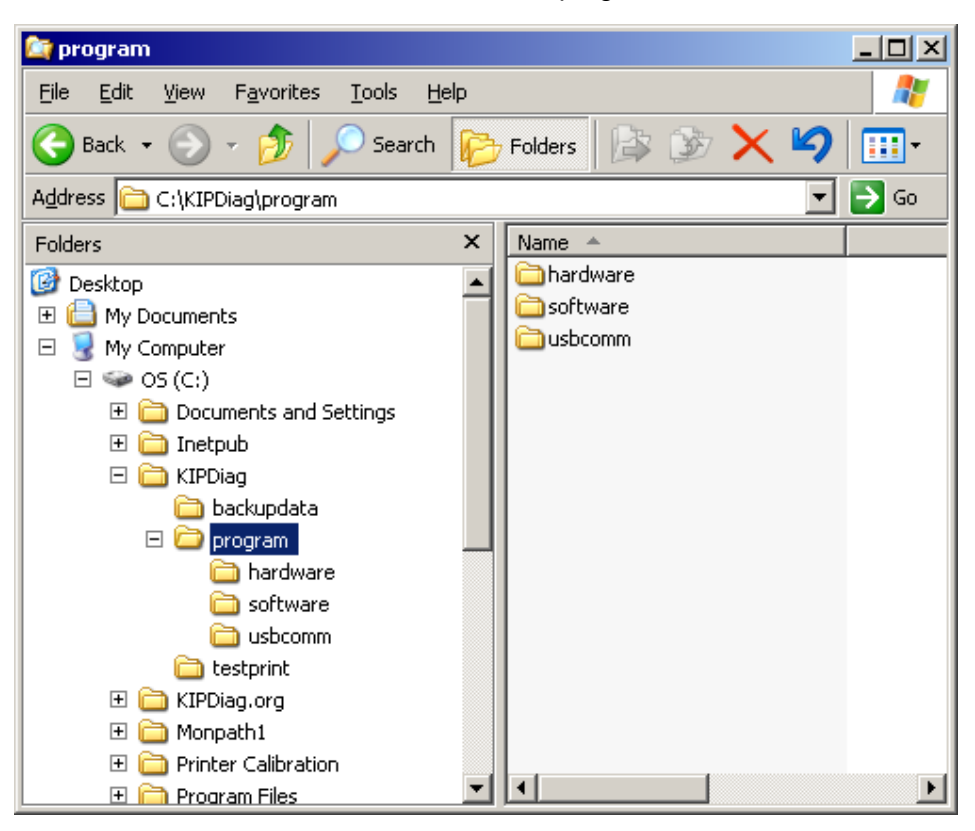

# 

If the program file is saved in a wrong folder, the machine does not recognize this file correctly.

• After the control programs are saved in the correct folder, click on each **browse**. All the control programs (.rom or .zip) in the concerning folder are listed in the pop up dialog. Choose the one to be uploaded to the printer.

| usb comm browse write<br>software browse write<br>hardware browse write<br>close | program update |        |       |
|----------------------------------------------------------------------------------|----------------|--------|-------|
| software browse write<br>hardware browse write                                   | usb comm       | browse | write |
| hardware browse write                                                            | software       | browse | write |
| close                                                                            | hardware       | browse | write |
| close                                                                            |                | ľ      |       |
| close                                                                            |                |        |       |
| close                                                                            |                |        |       |
| close                                                                            |                |        |       |
| close                                                                            |                |        |       |
|                                                                                  |                |        | close |

| hardware              |  |  |
|-----------------------|--|--|
| K107_pcb1101_0047.zip |  |  |
| close                 |  |  |
• The selected file is indicated in the concerning window. Click on write to upload it to the KIP Color 80 printer.

| program update |                       |        |       |
|----------------|-----------------------|--------|-------|
| usb comm       |                       | browse | write |
| software       |                       | browse | write |
| hardware       | K107_pcb1101_0047.zip | browse | write |
|                |                       |        |       |
|                |                       |        |       |
|                |                       |        |       |
|                |                       |        |       |
|                |                       |        |       |
|                |                       |        | close |

## 9. 5.12 Change Password

Service password can be changed when necessary.

• Click on change password in the service mode menu (3/3 page),

| service mode    |       |
|-----------------|-------|
| program update  |       |
| change password |       |
| option          | 3 / 3 |
|                 |       |
|                 |       |
|                 | close |

• Type your preferable password in the input field and lick on **ok**. (8 digits max.)

| change password |   |    |     |                   |  |
|-----------------|---|----|-----|-------------------|--|
|                 |   |    | *** | <mark>****</mark> |  |
|                 | 7 | 8  | 9   | clear             |  |
|                 | 4 | 5  | 6   | back              |  |
|                 | 1 | 2  | 3   |                   |  |
|                 | 0 |    |     |                   |  |
|                 |   | ok |     | cancel            |  |

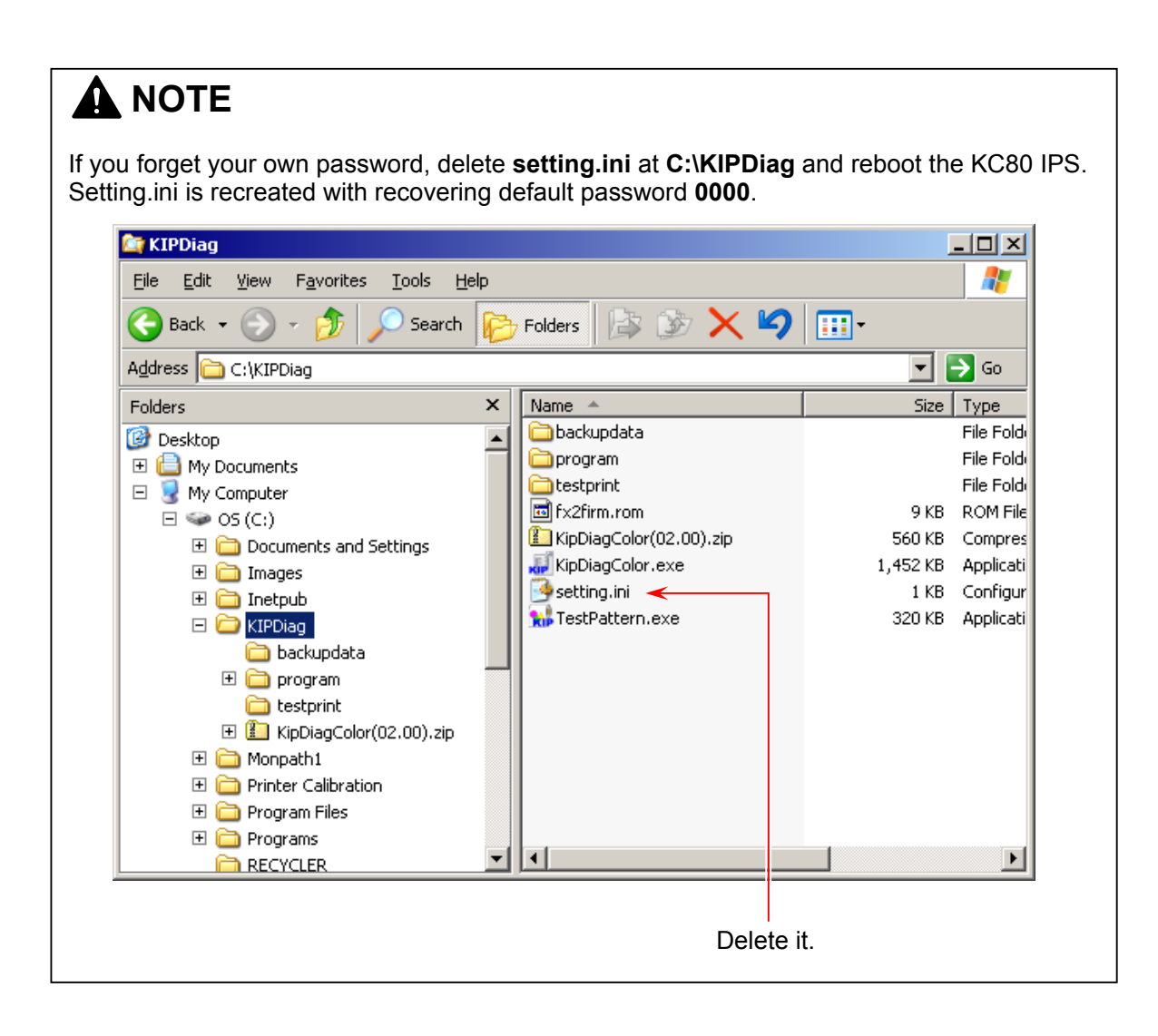

## 9. 5.13 Option

The following optional functions can be specified.

| Language             | Can choose the indication language of KIPDiagColor         |
|----------------------|------------------------------------------------------------|
|                      | (English or Japanese)                                      |
| Menu type            | Decides which screen has to be indicated after closing the |
|                      | setting screen.                                            |
| Service mode advance | Can switch between normal/advanced service mode            |

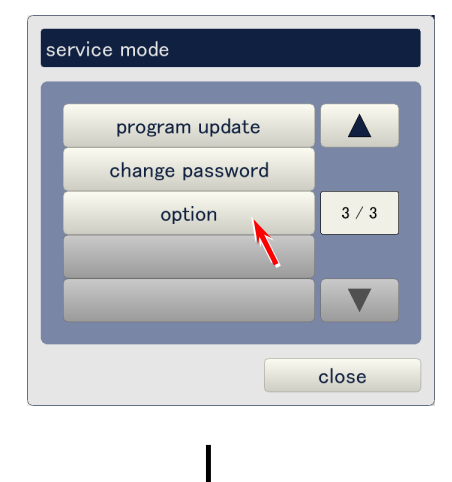

#### Option Page

| option               |         |    |        |
|----------------------|---------|----|--------|
| language             | english |    |        |
| menu type            | type 1  |    |        |
| service mode advance | off     |    |        |
|                      |         |    |        |
|                      |         |    |        |
|                      |         |    |        |
|                      |         |    |        |
|                      |         |    |        |
|                      |         | ok | cancel |

#### 9. 5.13. 1 Language

Indication language of KipDiagColor cam be set to English or Japanese.

• Click on the button beside **language**.

| option               |         |    |       |
|----------------------|---------|----|-------|
| language             | english |    |       |
| menu type            | type 1  |    |       |
| service mode advance | off     |    |       |
|                      |         |    |       |
|                      |         |    |       |
|                      |         |    |       |
|                      |         |    |       |
|                      |         |    |       |
|                      |         | ok | cance |

• Choose either **English** of **Japanese**.

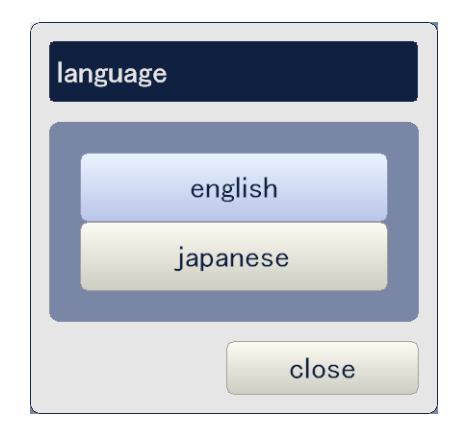

#### 9. 5.13. 2 Menu type

Menu type specifies "how many steps you will go back" from a certain setting screen.

• Click on the button beside **menu type**.

| option               |         |     |        |
|----------------------|---------|-----|--------|
| language             | english |     |        |
| menu type            | type 1  |     |        |
| service mode advance | off     |     |        |
|                      |         |     |        |
|                      |         |     |        |
|                      |         |     |        |
|                      |         |     |        |
|                      |         | alı | aanaal |
|                      |         | ok  | cancel |

• Choose any setting according to the necessity.

| Setting | Description                                                            |
|---------|------------------------------------------------------------------------|
| type 1  | Main scree is indicated when setting screen is cancelled.              |
| type 2  | 1 step previous screen is indicated when setting screen is cancelled.  |
| type 3  | 2 steps previous screen is indicated when setting screen is cancelled. |

| type 1<br>type 2<br>type 3 |
|----------------------------|
| type 1<br>type 2<br>type 3 |
| type 1<br>type 2<br>type 3 |
| type 1<br>type 2<br>type 3 |
| type 2<br>type 3           |
| type 2                     |
| type 3                     |
| type 3                     |
|                            |
|                            |
|                            |
|                            |
| ciose                      |

#### 9. 5.13. 3 Service mode advance

It is possible to switch between normal service mode and advanced service mode. Selecting normal service mode will allow the service technician to access only major setting items of adjustment mode, and selecting advanced service mode allows for accessing all items.

| option               |         |    |        |
|----------------------|---------|----|--------|
| language             | english |    |        |
| menu type            | type 1  |    |        |
| service mode advance | off     |    |        |
|                      | ,       |    |        |
|                      |         |    |        |
|                      |         |    |        |
|                      |         |    |        |
|                      |         | ok | cancel |

• Choose either off or on.

| Setting | Description                       |
|---------|-----------------------------------|
| Off     | Set to the normal service mode.   |
| On      | Set to the advanced service mode. |

| servi | ce mode advance |
|-------|-----------------|
|       |                 |
|       | off             |
|       | on              |
|       |                 |
|       | close           |

## 9.6 Test Print Button

Clicking on test print on the main screen will open the Test Print Page, which allows the service technician to print the internal/external test patterns for adjustments or troubleshooting purposes.

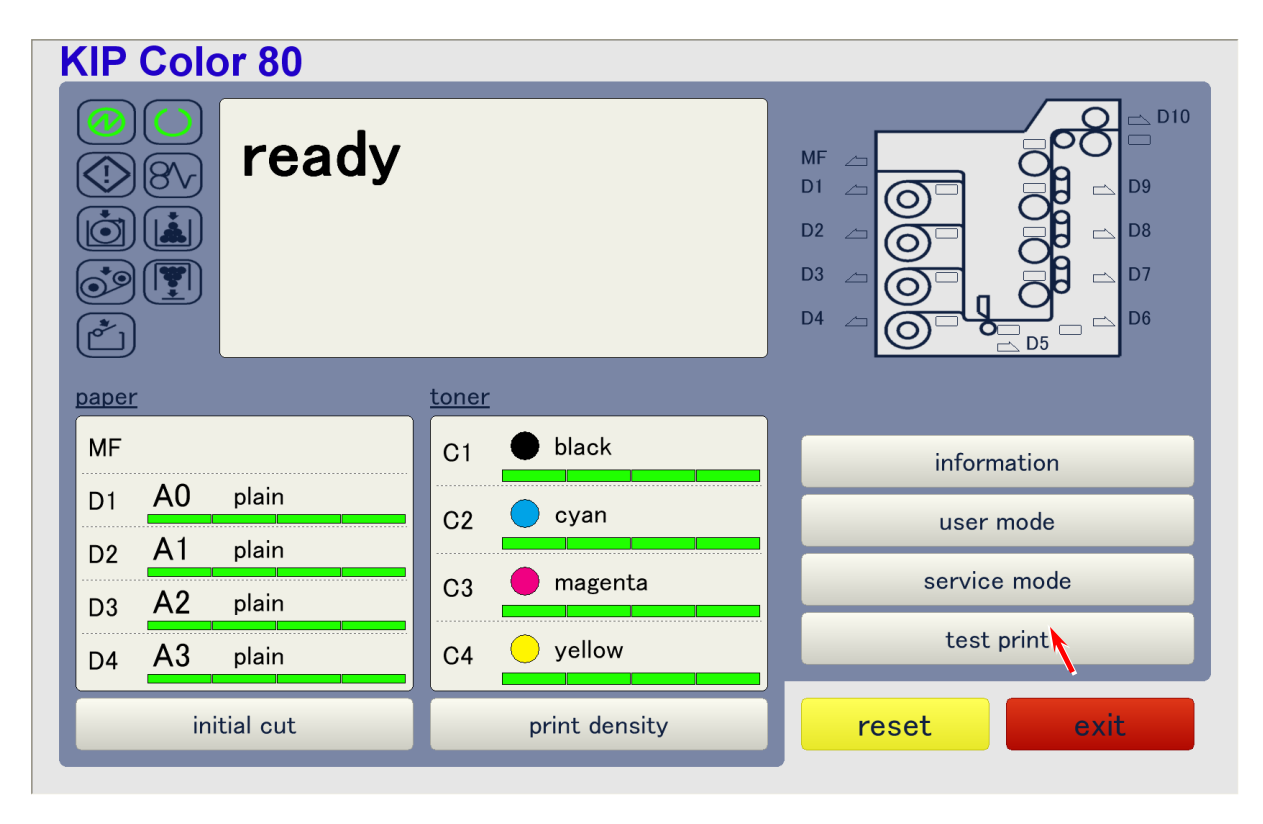

**Test Print Page** 

| (1/2) test print |              |             |       |        |        |
|------------------|--------------|-------------|-------|--------|--------|
| internal         |              | C1(k)       | C2(c) | C3(m)  | C4(y)  |
| pattern          | pattern #31  | on          | on    | on     | on     |
|                  |              |             |       |        |        |
| paper deck       | deck #1      |             |       |        |        |
| cut mode         | fixed-length |             |       |        |        |
| fixed-length     | A0           | specif-leng | ,th   | 1,2    | 9 mm   |
| media            | plain        | media type  |       | type # | 1      |
| print type       | normal       |             |       |        |        |
| print count      | 1            |             |       |        |        |
| prev             | next         |             | ok    |        | cancel |

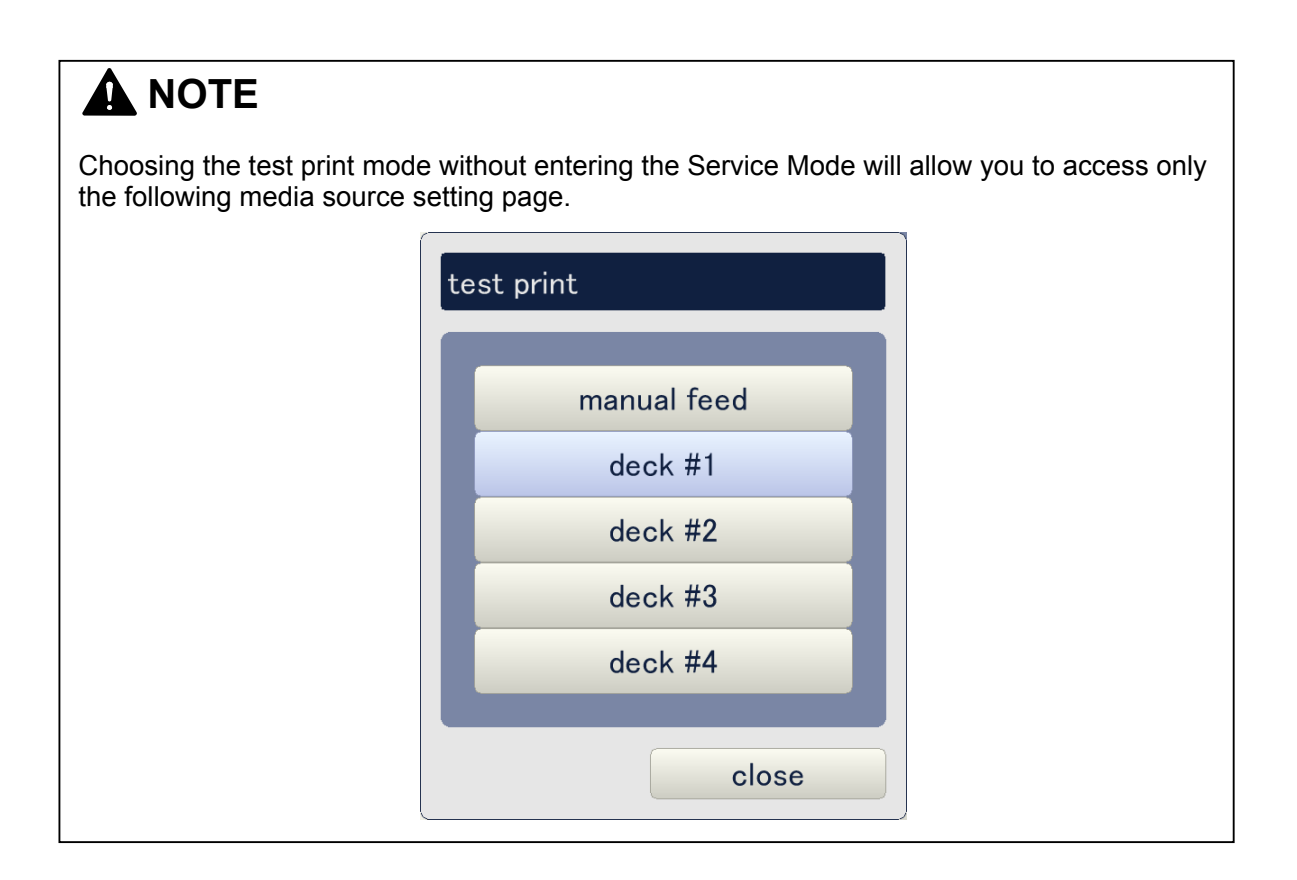

Test Print Page consists of 2 pages. Use **prev** and **next** buttons to indicate the other page. Current page is shown as (1/2) on the top of the screen.

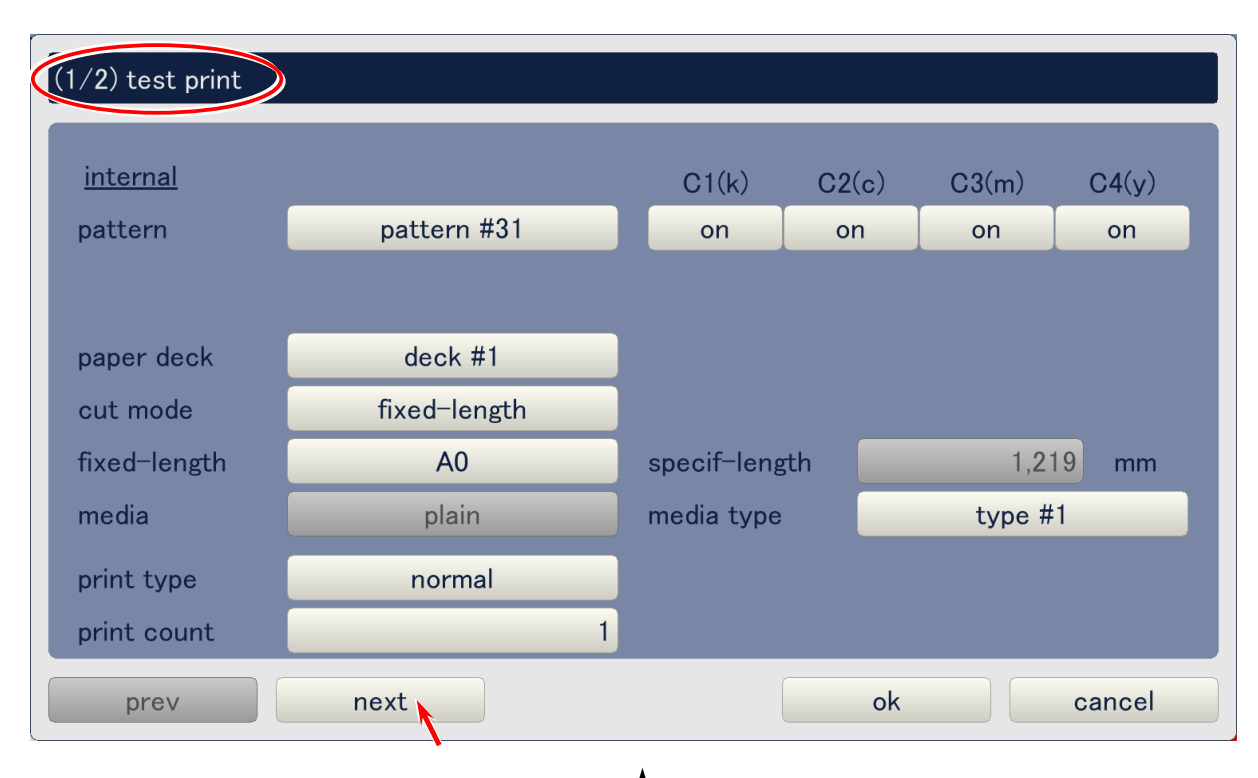

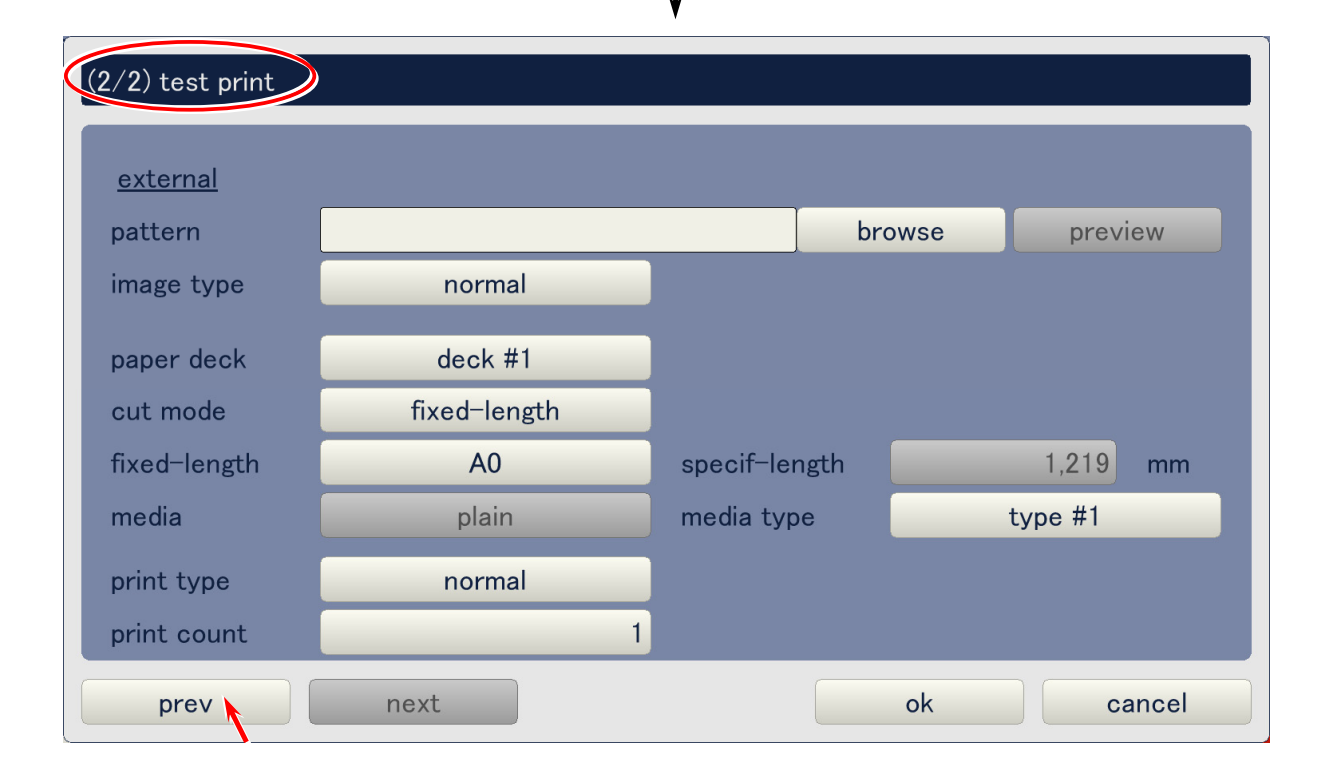

### 9. 6. 1 Printing out of internal test pattern

Do as follows for printing out any internal test pattern. 39 patterns are available.

| (1/2) test print |              |             |       |        |        |
|------------------|--------------|-------------|-------|--------|--------|
| internal         |              | C1(k)       | C2(c) | C3(m)  | C4(y)  |
| pattern          | pattern #31  | on          | on    | on     | on     |
|                  | , ,          |             |       |        |        |
| paper deck       | deck #1      |             |       |        |        |
| cut mode         | fixed-length |             |       |        |        |
| fixed-length     | A0           | specif-leng | gth   | 1,2    | 19 mm  |
| media            | plain        | media type  |       | type # | 1      |
| print type       | normal       |             |       |        |        |
| print count      | 1            |             |       |        |        |
| prev             | next         |             | ok    |        | cancel |

• On the first page (1/2 : internal) of the Test Print Page, click on the button beside pattern.

• Choose any internal test pattern that is to be printed.

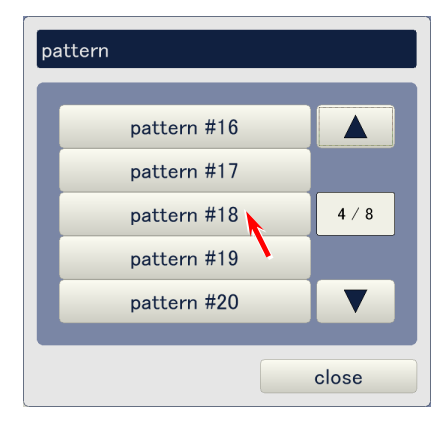

• Setting buttons C1 to C4 allows you to select the colors used for printing. Click on each button and choose **on** if this color is to be used for printing. (Choose **off** if not to use.)

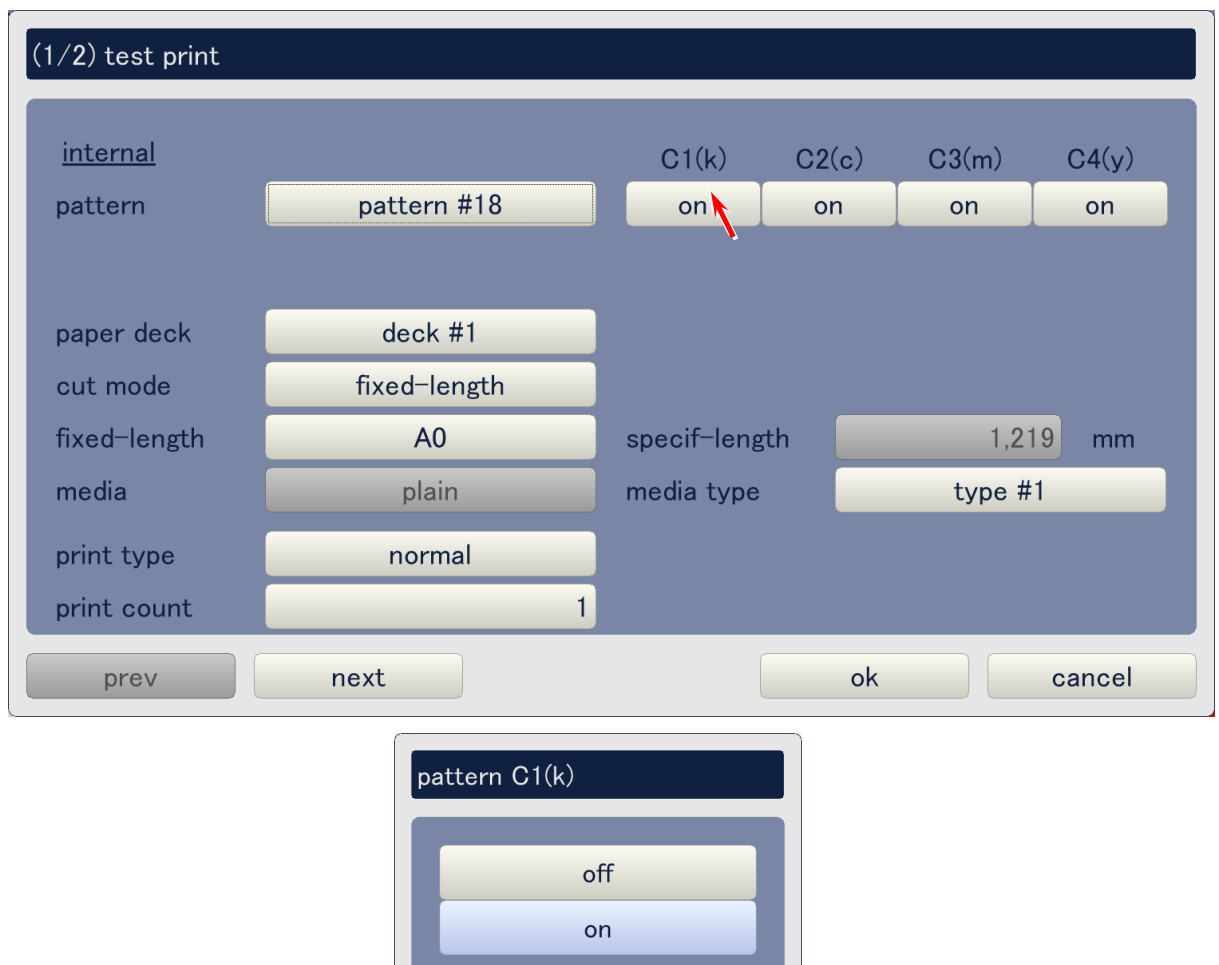

close

• Change the test print settings if necessary. See [9.6.3 Description of test print settings] for the descriptions of these settings.

| (1/2) test print |              |             |       |        |        |
|------------------|--------------|-------------|-------|--------|--------|
| internal         |              | C1(k)       | C2(c) | C3(m)  | C4(y)  |
| pattern          | pattern #18  | on          | on    | on     | on     |
|                  |              |             |       |        |        |
| paper deck       | deck #1      |             |       |        |        |
| cut mode         | fixed-length |             |       |        |        |
| fixed-length     | A0           | specif-leng | ,th   | 1,21   | 9 mm   |
| media            | plain        | media type  |       | type # | 1      |
| print type       | normal       |             |       |        |        |
| print count      | 1            |             |       |        |        |
| prev             | next         |             | ok    |        | cancel |

• Click on **ok** to start test printing.

| (1/2) test print |              |             |       |        |        |
|------------------|--------------|-------------|-------|--------|--------|
| internal         |              | C1(k)       | C2(c) | C3(m)  | C4(y)  |
| pattern          | pattern #18  | on          | on    | on     | on     |
|                  |              |             |       |        |        |
| paper deck       | deck #1      |             |       |        |        |
| cut mode         | fixed-length |             |       |        |        |
| fixed-length     | A0           | specif-leng | th    | 1,21   | 9 mm   |
| media            | plain        | media type  |       | type # | 1      |
| print type       | normal       |             |       |        |        |
| print count      | 1            |             |       |        |        |
| prev             | next         |             | ok    |        | cancel |

# 9. 6. 2 Printing out of external test pattern (Density\_Calib.zip)

An external test pattern called **Density\_calib.zip** is saved at **C:\KIPDiag\testprint**. This is used for adjusting the Optical Density. See [10.1 Adjustment of Optical Density] for further details of the adjustment. This section explains only the way to print Density\_calib.zip.

| (2/2) test print |              |             |     |      |         |       |
|------------------|--------------|-------------|-----|------|---------|-------|
| ovtornal         |              |             |     |      |         |       |
| external         |              |             |     |      |         |       |
| pattern          |              |             | bro | owse | prev    | Iew   |
| image type       | normal       |             |     | *    |         |       |
|                  |              |             |     |      |         |       |
| paper deck       | deck #1      |             |     |      |         |       |
| cut mode         | fixed-length |             |     |      |         |       |
| fixed-length     | A0           | specif-leng | th  |      | 1,219   | mm    |
| media            | plain        | media type  |     | •    | type #1 |       |
| and at the set   |              |             |     |      |         |       |
| print type       | normai       |             |     |      |         |       |
| print count      | 1            |             |     |      |         |       |
| prev             | next         |             |     | ok   | c       | ancel |

• On the second page (2/2 : <u>external</u>) of the Test Print Page, click on **browse**.

• Choose Density\_calib.zip.

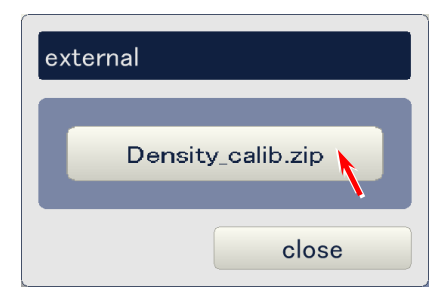

• Change the test print settings if necessary. See [9.6.3 Description of test print settings] for the descriptions of these settings.

| (2/2) test print |                   |               |             |
|------------------|-------------------|---------------|-------------|
| external         |                   |               |             |
| pattern          | Density_calib.zip | bro           | wse preview |
| image type       | normal            |               |             |
| paper deck       | deck #1           |               |             |
| cut mode         | fixed-length      |               |             |
| fixed-length     | A0                | specif-length | 1,219 mm    |
| media            | plain             | media type    | type #1     |
| print type       | normal            |               |             |
| print count      | 1                 |               |             |
| prev             | next              |               | ok cancel   |

#### • Click on **ok** to start test printing.

| (2/2) test print |                   |               |             |
|------------------|-------------------|---------------|-------------|
| <u>external</u>  |                   |               |             |
| pattern          | Density_calib.zip | bro           | wse preview |
| image type       | normal            |               |             |
| paper deck       | deck #1           |               |             |
| cut mode         | fixed-length      |               |             |
| fixed-length     | A0                | specif-length | 1,219 mm    |
| media            | plain             | media type    | type #1     |
| print type       | normal            |               |             |
| print count      | 1                 |               |             |
| prev             | next              |               | ok cancel   |

### 9. 6. 3 Description of test print settings

#### 9. 6. 3. 1 Image type – active only when printing external pattern

**Image type** allows for selecting either normal or repeat. When selecting repeat, the external test pattern image is repeatedly printed on the same sheet of media. This setting is active only when the external pattern Density\_calib.zip is printed.

| Setting | Description                                             |
|---------|---------------------------------------------------------|
| Normal  | Image is printed normally.                              |
| Repeat  | Image is repeatedly printed on the same sheet of media. |

| (2/2) test print |                   |               |              |
|------------------|-------------------|---------------|--------------|
|                  |                   |               |              |
| <u>external</u>  |                   |               |              |
| pattern          | Density_calib.zip | bro           | owse preview |
| image type       | normal            |               |              |
| paper deck       | deck #1           |               |              |
| cut mode         | fixed-length      |               |              |
| fixed-length     | A0                | specif-length | 1,219 mm     |
| media            | plain             | media type    | type #1      |
| print type       | normal            |               |              |
| print count      | 1                 |               |              |
| prev             | next              |               | ok cancel    |
|                  | image type        |               |              |
|                  |                   |               |              |
|                  | nc                | ormal         |              |
|                  | re                | peat          |              |
|                  |                   | close         |              |
|                  |                   |               |              |

Repeat

Normal

#### 9. 6. 3. 2 Paper deck

(1/2) test print <u>internal</u> C1(k) C2(c) C3(m) C4(y) pattern pattern #31 on on on on deck #1 paper deck cut mode fixed-length fixed-length A0 specif-length 1,219 mm media media type type #1 plain normal print type print count 1 ok prev next cancel paper deck manual feed deck #1 deck #2 deck #3 deck #4 close

Paper deck allows for selecting a media source from 4 roll decks and bypass feeder.

#### 9. 6. 3. 3 Cut mode

Cut mode can activate either **fixed-length** or **specific-length** within the same setting page.

- Activating **fixed-length** allows for selecting any standard cut length as the print length.
- Activating **specif-length** allows the operator to input his requested printed length directly by 1mm increment.

| (1/2) test print |              |             |       |        |        |
|------------------|--------------|-------------|-------|--------|--------|
| internal         |              | C1(k)       | C2(c) | C3(m)  | C4(y)  |
| pattern          | pattern #31  | on          | on    | on     | on     |
|                  |              |             |       |        |        |
| paper deck       | deck #1      |             |       |        |        |
| cut mode         | fixed-length |             |       |        |        |
| fixed-length     | A0           | specif-leng | gth   | 1,2    | 19 mm  |
| media            | plain        | media type  |       | type # | 1      |
| print type       | normal       |             |       |        |        |
| print count      | 1            |             |       |        |        |
| prev             | next         |             | ok    |        | cancel |
|                  |              |             |       |        |        |

| cut mode      |  |
|---------------|--|
|               |  |
| fixed-length  |  |
| specif-length |  |
|               |  |
| close         |  |

#### 9. 6. 3. 4 Fixed-length

**Fixed-length** is active when cut mode is set to fixed-length, and allows the operator to input his requested printed length directly by 1mm increment.

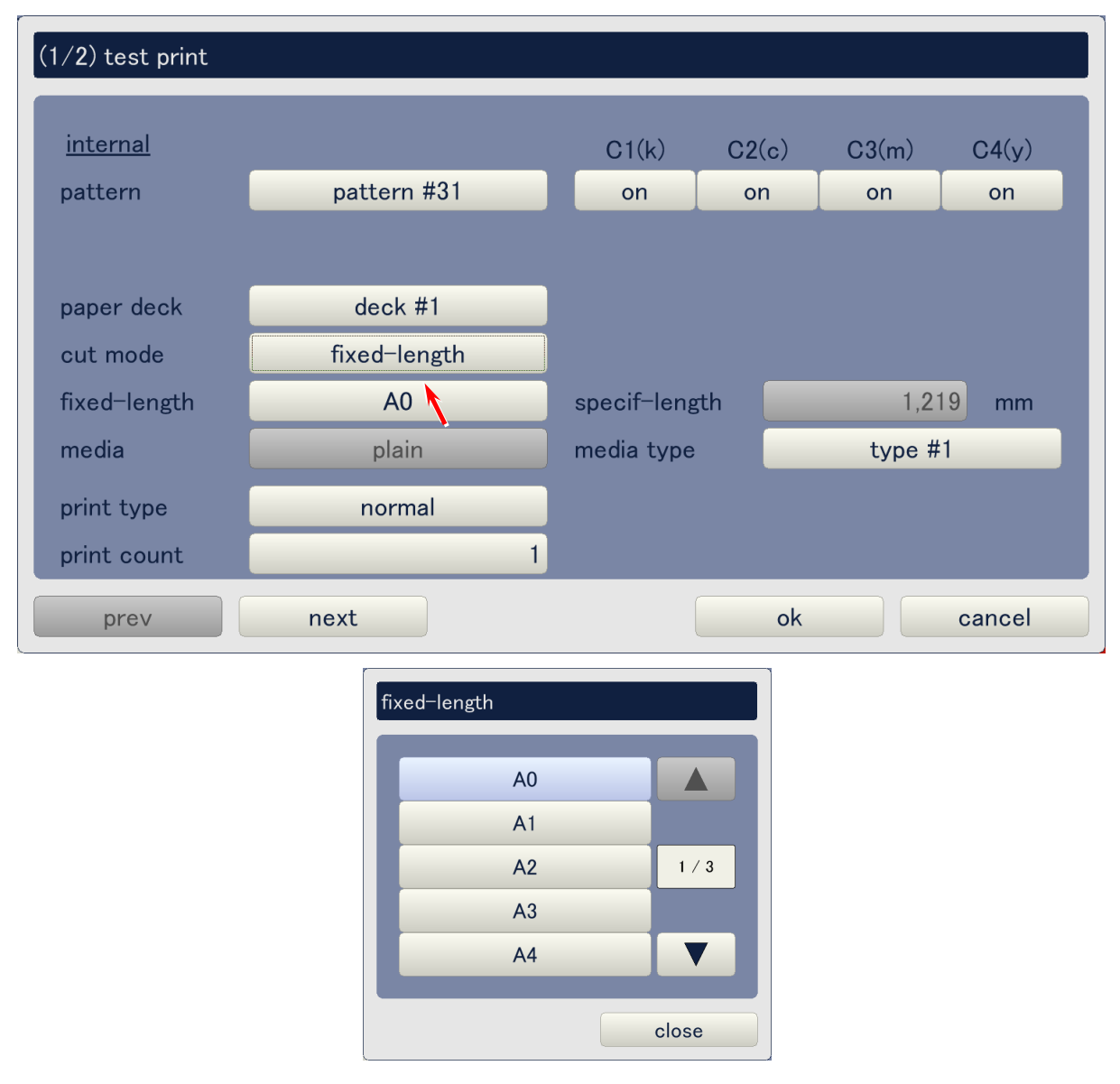

#### 9. 6. 3. 5 Specif-length

**Specif-length** is active when cut mode is set to specif-length, and allows for selecting any standard cut length as the print length.

| (1/2) test print |               |             |       |        |        |
|------------------|---------------|-------------|-------|--------|--------|
| internal         |               | C1(k)       | C2(c) | C3(m)  | C4(y)  |
| pattern          | pattern #31   | on          | on    | on     | on     |
|                  |               |             |       |        |        |
| paper deck       | deck #1       |             |       |        |        |
| cut mode         | specif-length |             |       |        |        |
| fixed-length     | A0            | specif-len; | gth   | 1,2    | 19 mm  |
| media            | plain         | media type  | ;     | type # | ±1     |
| print type       | normal        |             |       |        |        |
| print count      | 1             |             |       |        |        |
| prev             | next          |             | ok    |        | cancel |
|                  | specif-length |             |       |        |        |
|                  |               |             |       |        |        |
|                  |               | 1,5         | 00    |        |        |
|                  | 7 8           | 9 cle       | ar    |        |        |
|                  | 4 5           | 6 ba        | ok l  |        |        |
|                  | 1 2           | 3           |       |        |        |
|                  | 0             |             |       |        |        |
|                  | ok            | cance       |       |        |        |

#### 9. 6. 3. 6 Media

**Media** becomes active only when **paper deck** is set to **manual feed**, and allows for selecting the media used for test printing.

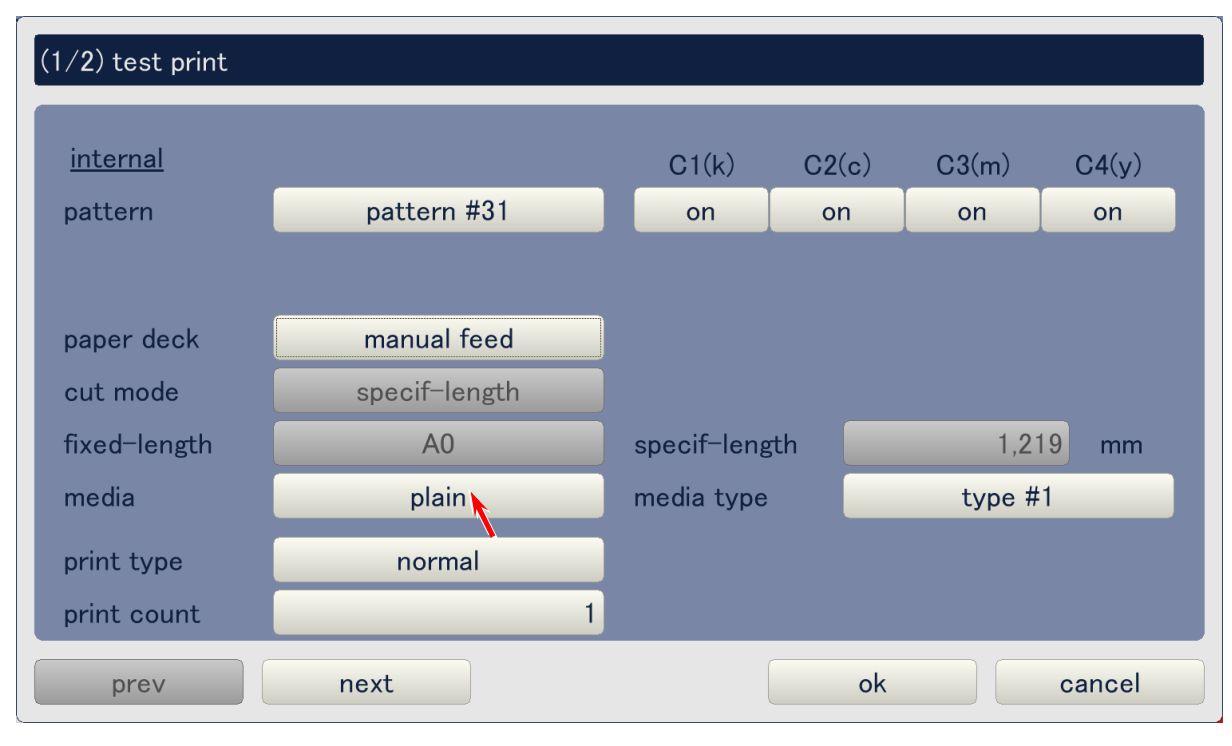

| media |         |
|-------|---------|
|       | plain   |
|       | tracing |
|       | film    |
|       | gloss   |
|       | close   |

#### 9. 6. 3. 7 Media type

(1/2) test print <u>internal</u> C1(k) C2(c) C3(m) C4(y) pattern #31 on pattern on on on paper deck deck #1 cut mode fixed-length fixed-length A0 specif-length 1,219 mm media media type type #1 plain print type normal print count 1 prev next ok cancel

**Media type** allows for selecting one out of 4 media types (type #X) use for test printing.

| media type |
|------------|
| type #1    |
| type #2    |
| type #3    |
| type #4    |
| close      |

#### 9. 6. 3. 8 Print type

Print type allows for selecting either **normal** or **continuous**.

- Selecting **normal** will take normal test printing.
- When selecting **continuous**, printer will continue test printing endlessly. This is used only for development purpose. (Do not use this in the field.)

| (1/2) test print |              |             |       |        |        |
|------------------|--------------|-------------|-------|--------|--------|
| internal         |              | C1(k)       | C2(c) | C3(m)  | C4(y)  |
| pattern          | pattern #31  | on          | on    | on     | on     |
|                  |              |             |       |        |        |
| paper deck       | deck #1      |             |       |        |        |
| cut mode         | fixed-length |             |       |        |        |
| fixed-length     | A0           | specif-leng | gth   | 1,21   | 9 mm   |
| media            | plain        | media type  |       | type # | 1      |
| print type       | normal       |             |       |        |        |
| print count      | 1            |             |       |        |        |
| prev             | next         |             | ok    |        | cancel |

| pr | int type   |
|----|------------|
|    | normal     |
|    | continuous |
|    |            |
|    | close      |

#### 9. 6. 3. 9 Print count

(1/2) test print internal C1(k) C2(c) C3(m) C4(y) pattern pattern #31 on on on on deck #1 paper deck fixed-length cut mode fixed-length specif-length A0 1,219 mm type #1 media media type plain normal print type 1 print count ok cancel prev next

Print count allows for inputting the number of prints ranging from 1 to 99.

| pr | print count |   |         |          |  |
|----|-------------|---|---------|----------|--|
|    | 99          |   |         |          |  |
|    |             |   | min / r | nax:1/99 |  |
|    | 7           | 8 | 9       | clear    |  |
|    | 4           | 5 | 6       | back     |  |
| I  | 1           | 2 | 3       |          |  |
| I  | 0           |   |         |          |  |
|    |             |   |         |          |  |
|    | ok cancel   |   |         |          |  |

## 9.7 Initial Cut Button

Initial cut can be done for each roll media.

• Click on **initial cut** on the main screen.

| KIP Color 80                                                                                                    |               |                                      |
|----------------------------------------------------------------------------------------------------|---------------|--------------------------------------|
| <ul> <li>C</li> <li>C</li></ul> |               | MF 4<br>D1 4<br>D2 4<br>D3 4<br>D4 4 |
| paper                                                                                                    | toner         |                                      |
| MF                                                                                                    | C1 单 black    | information                          |
| D1 A0 plain                                                                                                    | C2  cyan      | user mode                            |
| D2 A1 plain                                                                                                    |               |                                      |
| D3 A2 plain                                                                                                    | C3 magenta    | service mode                         |
| D4 A3 plain                                                                                                    | C4 💛 yellow   | test print                           |
| initial cut                                                                                                    | print density | reset exit                           |

• Choose any roll deck, and the Initial Cut is performed automatically for that roll.

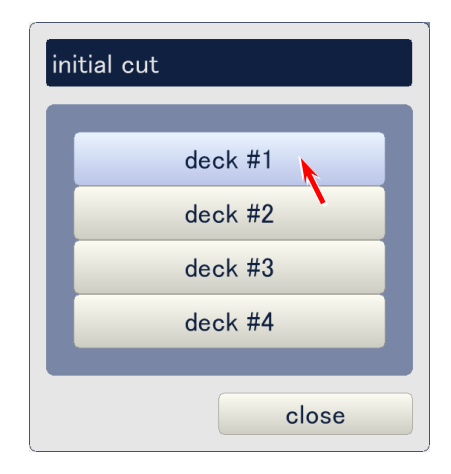

## 9.8 Print Density Button

Print density can be adjusted for each color distinctly.

• Click on **print density** on the main screen.

| KIP Color 80                                                                                                    |               |                                                                            |
|----------------------------------------------------------------------------------------------------|---------------|----------------------------------------------------------------------------|
| <ul> <li>C</li> <li>C</li></ul> |               | MF<br>D1<br>D2<br>D3<br>D4<br>D1<br>D1<br>D1<br>D1<br>D1<br>D1<br>D1<br>D1 |
| paper                                                                                                    | toner         |                                                                            |
| MF                                                                                                    | C1 单 black    | information                                                                |
| D1 A0 plain                                                                                                    | C2 cyan       | user mode                                                                  |
| D2 A1 plain                                                                                                    |               |                                                                            |
| D3 A2 plain                                                                                                    | C3 magenta    | service mode                                                               |
| D4 A3 plain                                                                                                    | C4 🦳 yellow   | test print                                                                 |
| initial cut                                                                                                    | print density | reset exit                                                                 |

• Using the triangle buttons in the pop up dialog, change the density per color, and click on **ok** finally.

| C1 🖨 black                                                              |           |
|-------------------------------------------------------------------------|-----------|
|                                                                         |           |
| C2 Cyari                                                                |           |
|                                                                         |           |
| C4 U yellow                                                             |           |
|                                                                         |           |
|                                                                         | ok cancel |
|                                                                         |           |
|                                                                         |           |
|                                                                         | <b>♦</b>  |
| print density                                                           |           |
| print density                                                           | ¥         |
| print density                                                           | •         |
| print density<br>C1 🌰 black                                             | ¥         |
| print density<br>C1 ● black<br>C2 ○ cyan                                |           |
| print density<br>C1 ● black<br>C2 ○ cyan<br>C3 ● magenta                |           |
| print density<br>C1 ● black<br>C2 ○ cyan<br>C3 ● magenta                |           |
| print density<br>C1 ● black<br>C2 ○ cyan<br>C3 ● magenta<br>C4 ○ yellow |           |

## 9.9 Reset Button

Communication between KIPDiagColor and KIP Color 80 is initialized.

| KIP Color 80                                                                                                    |               |                                                                            |
|----------------------------------------------------------------------------------------------------|---------------|----------------------------------------------------------------------------|
| <ul> <li>Control (Control (Contro) (Control (Contro) (Co</li></ul> |               | MF<br>D1<br>D2<br>D3<br>D4<br>D1<br>D1<br>D1<br>D1<br>D1<br>D1<br>D1<br>D1 |
| paper                                                                                                    | toner         |                                                                            |
| MF                                                                                                    | C1            | information                                                                |
| D1 A0 plain                                                                                                    | C2 cyan       | user mode                                                                  |
| D2 A1 plain                                                                                                    |               |                                                                            |
| D3 A2 plain                                                                                                    | C3 emagenta   | service mode                                                               |
| D4 A3 plain                                                                                                    | C4 yellow     | test print                                                                 |
| initial cut                                                                                                    | print density | reset                                                                      |

## 9.10 Descriptions of Information Items

## 9.10.1 Status Icons

Printer status is noticed by the Status Icons.

| Status Icons                                                                                                    |               |                                                                                                    |  |  |
|----------------------------------------------------------------------------------------------------|---------------|----------------------------------------------------------------------------------------------------|--|--|
| KIP Color 80                                                                                                    |               |                                                                                                    |  |  |
| Image: style="text-align: center;">ready   Image: style="text-align: center;">ready   Image: style="text-align: center;">Image: style="text-align: center;">ready |               | MF 4 09<br>D1 4 0 07<br>D2 4 0<br>D4 4 0<br>D5 0<br>D5 0<br>D5 0<br>D1 0<br>D3 0<br>D5 0<br>D5 0 |  |  |
| paper                                                                                                    | toner         |                                                                                                    |  |  |
| MF                                                                                                    | C1 🕒 black    | information                                                                                                    |  |  |
| D1 <b>A0</b> plain                                                                                                    | C2 cyan       | user mode                                                                                                    |  |  |
| D2 A1 plain                                                                                                    |               |                                                                                                    |  |  |
| D3 A2 plain                                                                                                    | C3 magenta    | service mode                                                                                                    |  |  |
| D4 A3 plain                                                                                                    | C4 🦳 yellow   | test print                                                                                                    |  |  |
| initial cut                                                                                                    | print density | reset exit                                                                                                    |  |  |

| Status Icon | Name                              | Status                                                                                                 |
|-------------|-----------------------------------|----------------------------------------------------------------------------------------------------|
|             | Communication Status<br>Indicator | Lighting : Communicating with the printer.<br>Going off : Printer is not connected.                    |
| $\bigcirc$  | Printer Status Indication         | Lighting : Printer is ready.<br>Flashing : Printer is warming up.<br>Going off : Printer is not ready. |
|             | Error Indicator                   | Lighting : Any error is happening.<br>Going off : No error is happening.                               |
| 8           | Jam Indicator                     | Lighting : Any jam is happening.<br>Going off : No jam is happening.                                   |
|             | Roll Empty Indicator              | Lighting : Any roll is empty.<br>Going off : No roll is empty.                                         |

| Status Icon | Name                       | Status                                                                                                    |
|-------------|----------------------------|----------------------------------------------------------------------------------------------------|
|             | Toner Empty Indicator      | Lighting : Toner is empty.<br>Flashing : Toner is near empty.<br>Going off : Toner empty is not happening.                  |
| 00          | Web Empty Indicator        | Lighting : Web is empty.<br>Flashing : Web is near empty.<br>Going off : Web empty is not happening.                        |
|             | Waste Toner Full Indicator | Lighting : Waste Toner is full.<br>Flashing : Waste Toner is near full.<br>Going off : Waste Toner full is not happening.   |
| <b>1</b>    | Open Indicator             | Lighting : Door open is happening.<br>Flashing : Door open warning is happening.<br>Going off : Door open is not happening. |

## 9.10. 2 Message Window

The Message Window on the upper center of the KipDiagColor indicates the status by "message".

- Upper area (A) indicates the printer status.
- Middle area (B) indicates error message or warning message.
- Bottom area (C) indicates printer mode.

If multiple message have to be indicated, other messages can be indicated by switching the indication pressing the triangle buttons (D).

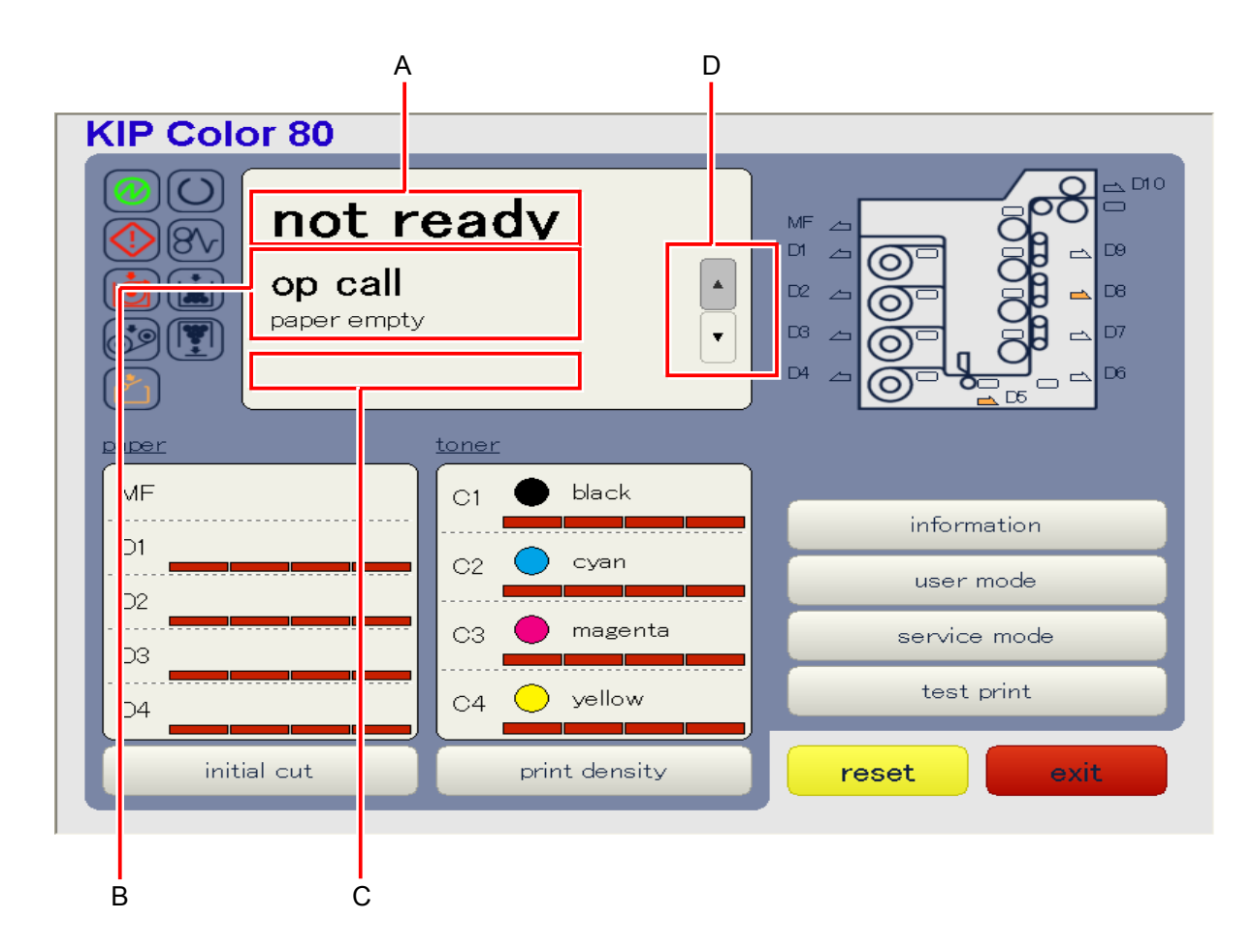

### 9.10. 3 Jam & Open Location Indicator

KipDiagColor has a Jam & Open Location Indicator that is similar with the one on the Operation Panel of KIP Color 80. The open location is informed by an orange light, and the jam location by a red light.

| KIP Color 80                                                                                                    | KIP Color 80  |              |  |
|----------------------------------------------------------------------------------------------------|---------------|--------------|--|
| <ul> <li>○</li> <li>○</li></ul> |               |              |  |
| paper                                                                                                    | toner         |              |  |
| MF                                                                                                    | C1 🕒 black    |              |  |
| D1                                                                                                    | C2 Cvan       | Information  |  |
| D2                                                                                                    |               | user mode    |  |
|                                                                                                    | C3 🔵 magenta  | service mode |  |
| D4                                                                                                    | C4 yellow     | test print   |  |
| initial cut                                                                                                    | print density | reset exit   |  |

## 9.10. 4 Paper Information

The media information such as "media width", "media type" and "remaining level" of each Roll Deck is indicated in the Paper Information area.

| KIP Color 80                         |               |                                      |  |
|--------------------------------------|---------------|--------------------------------------|--|
| <ul> <li>ready</li> <li>*</li> </ul> |               | MF 4<br>D1 2<br>D2 4<br>D3 4<br>D4 4 |  |
| paper                                | toner         |                                      |  |
| MF                                   | C1 单 black    | information                          |  |
| D1 <b>A0</b> plain                   | C2 Cyan       | user mode                            |  |
| D2 A1 plain                          |               |                                      |  |
| D3 A2 plain                          | C3 magenta    | service mode                         |  |
| D4 A3 plain                          | C4 🦳 yellow   | test print                           |  |
| initial cut                          | print density | reset exit                           |  |

### 9.10. 5 Toner Information

Remaining level of each color of toner is indicated in the Toner Information area.

| KIP Color 80                         |               |                                          |
|--------------------------------------|---------------|------------------------------------------|
| <ul> <li>ready</li> <li>*</li> </ul> |               | MF 2 0 0 0 0 0 0 0 0 0 0 0 0 0 0 0 0 0 0 |
| paper                                | toner         |                                          |
| MF                                   | C1            | information                              |
| D1 <b>A0</b> plain                   | C2 cyan       | user mode                                |
| D2 A1 plain                          |               |                                          |
| D3 A2 plain                          | C3 🛑 magenta  | service mode                             |
| D4 A3 plain                          | C4 yellow     | test print                               |
| initial cut                          | print density | reset exit                               |

## 9.10. 6 Information Button

Several kinds of information can be indicated if you press the **information** on the main screen

• Click on information.

| KIP Color 80                                                                               |               |                                                      |  |
|--------------------------------------------------------------------------------------------|---------------|------------------------------------------------------|--|
| <ul> <li>I ready</li> <li>I ready</li> <li>I I I I I I I I I I I I I I I I I I I</li></ul> |               | MF 2 D10<br>D1 2 2 0 0 0 0 0 0 0 0 0 0 0 0 0 0 0 0 0 |  |
| paper                                                                                      | toner         |                                                      |  |
| MF                                                                                         | C1 🕒 black    | information                                          |  |
| D1 A0 plain                                                                                | C2 cyan       | user mode                                            |  |
| D2 A1 plain                                                                                |               |                                                      |  |
| D3 A2 plain                                                                                | C3 magenta    | service mode                                         |  |
| D4 A3 plain                                                                                | C4 🦳 yellow   | test print                                           |  |
| initial cut                                                                                | print density | reset exit                                           |  |

• Select either version or configuration in the pop up dialog.

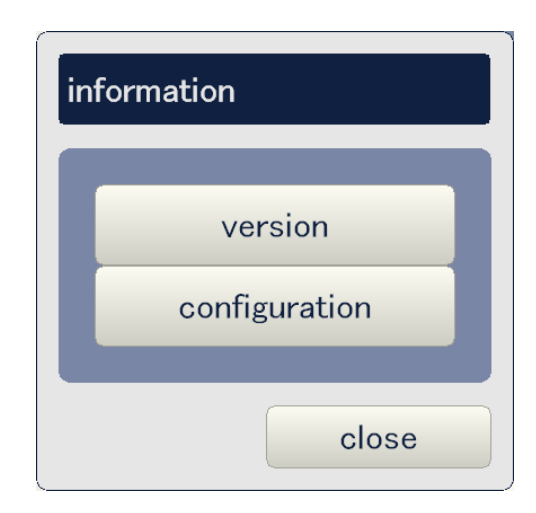

• When **version** is pressed, you can access the version information.

| version                  |                     |                          |                |
|--------------------------|---------------------|--------------------------|----------------|
| <u>software versior</u>  | <u>1</u>            | hardware version         | <u>n</u>       |
| usb driver               | 01.02               | pcb #02-01               | 00.0b          |
| usb comm<br>pcb #01-K107 | 00.09<br>X00A.00B5  | pcb #03-01<br>pcb #04-01 | 00.05          |
| interface version        | <u></u>             | pcb #05-01               | 00.0a          |
| i∕f viii usb<br>i∕f viii | 1.5 / 01-2.3<br>S.b | pcb #11-01<br>pcb #12-01 | 00.33<br>00.1a |
|                          |                     |                          |                |
|                          |                     |                          |                |
|                          |                     |                          |                |
|                          |                     |                          | close          |

• When **configuration** is pressed, you can access the version regarding the printer configuration.

| configuration                                             |       |
|-----------------------------------------------------------|-------|
| <u>capability</u><br>architecture<br>max print            |       |
| <u>counter</u><br>total counter<br>counter-a<br>counter-b |       |
| <u>option unit</u><br>keycard<br>folder                   |       |
|                                                           | close |

| Item                 |               | Contents of indicated information                           |
|----------------------|---------------|-------------------------------------------------------------|
| Software version gui |               | GUI application version                                     |
|                      | usb driver    | USB driver version                                          |
|                      | usb comm      | USB communication firmware version                          |
|                      | pcb #01-K107  | Printer firmware version                                    |
| Interface version    | i/f viii usb  | I/F8 USB version (for usual communication)                  |
|                      | i/f viii      | Version of I/F8                                             |
| Hardware version     | pcb #01-01    | FPGA for CPU                                                |
|                      | pcb #02-01    | FPGA for Interface (I/F8, USB)                              |
|                      | pcb #03-01    | FPGA for Memory                                             |
|                      | pcb #04-01    | FPGA for MTF (Image enhancement)                            |
|                      | pcb #05-01    | FPGA for LED (K/C/M/Y)                                      |
|                      | pcb #11-01    | FPGA for I/O A                                              |
|                      | pcb #12-01    | FPGA for I/O B                                              |
| Capability           | architecture  | Present selection of print format                           |
|                      | max print     | Present selection of maximum print length                   |
| Counter              | total counter | Count value of total counter (unit is always linear meter.) |
|                      | counter-a     | Count value of counter A                                    |
|                      | counter-b     | Count value of counter B                                    |
| Option unit          | keycard       | Connection of Keycard                                       |
|                      | folder        | Connection of Folder                                        |
## Chapter 10

# Adjustments

| 10. 1 Adjustment of Optical Density                                                                                                    | Page<br>10- 2                                      |
|----------------------------------------------------------------------------------------------------|----------------------------------------------------|
| 10. 2 Adjustment of Target Surface Potential                                                                                                    | 10-13                                              |
| 10. 3 Operations Necessary for Using New Type of Media                                                                                                    | 10-15<br>                                          |
| 10. 3. 2 Giving an easy-to-understand custom name to new type of media<br>10. 3. 3 Automatic Vertical Color Registration Calibration                                                                                                    | 10-16                                              |
| via KIP Production Station<br>10. 3. 4 Dynamic Length Calibration<br>10. 3. 4. 1 Basic idea of Dynamic Length calibration<br>10. 3. 4. 2 Technical description<br>10. 3. 4. 3 Operation                                                                                                    | 10-20<br>10-28                                     |
| <b>10. 4Calibration Required after Replacing the LED Head</b> 10. 4. 1Vertical stitching of image block10. 4. 2Horizontal arrangement of image block10. 4. 3Correction of skew of image block10. 4. 4Horizontal Color Registration10. 4. 5Vertical Color Registration (simple calibration) | 10-50<br>10-50<br>10-54<br>10-58<br>10-67<br>10-70 |
| <b>10. 5 Calibration Required after Replacing the CPU PCB (PW10720)</b><br>10. 5. 1 Vertical Color Registration - Simple calibration (Copy vertical color registration data of one condition to all other conditions)                                                                      | 10-73<br>10-74                                     |
| 10. 6 Touch-up of Attraction Roller Angle (Required when<br>Horizontal Color Registration can not calibrate correctly)                                                                                                    | 10-78                                              |
| 10. 7 Adjustment of Color Sensor's Position after Replacement                                                                                                    | 10-86                                              |
| 10. 8 Adjustment of Gap between TR Guide & Drum                                                                                                    | 10-94                                              |

# **10.1** Adjustment of Optical Density

Do as follows for readjusting the Target Density.

### 

Normally it is unnecessary to readjust the Target Density.

1. Run the KIPDiagColor on the KC80 IPS, and click on user mode..

| KIP Color 80                                                                                                    |               |                                                                                       |
|----------------------------------------------------------------------------------------------------|---------------|---------------------------------------------------------------------------------------|
| <ul> <li>Image: Second state</li> <li>Image: Second state</li> <li></li></ul> |               | MF 2 010<br>D1 0 09<br>D2 0 0 0 0<br>D3 0 0 0 0<br>D4 0 0 0<br>D5 0 0<br>D5 0 0<br>D6 |
| paper                                                                                                    | toner         |                                                                                       |
| MF                                                                                                    | C1            | information                                                                           |
| D1 A0 plain                                                                                                    | C2 cyan       | user mode                                                                             |
| D2 A1 plain                                                                                                    |               |                                                                                       |
| D3 A2 plain                                                                                                    | C3 magenta    | service mode                                                                          |
| D4 A3 plain                                                                                                    | C4 🦳 yellow   | test print                                                                            |
| initial cut                                                                                                    | print density | reset exit                                                                            |

2. Choose **density control** in the user mode menu.

| ็นร | ser mode               |
|-----|------------------------|
|     |                        |
|     | maintenance            |
|     | sleep mode             |
|     | density control        |
|     | surf-potential control |
|     | color regist adjust    |
|     |                        |
|     | close                  |

3. Click on each setting button (C1 to C4).

| (1/2) density control |                     |                   |                   |                   |
|-----------------------|---------------------|-------------------|-------------------|-------------------|
| density control       | C1(k)<br>standard 📐 | C2(c)<br>standard | C3(m)<br>standard | C4(y)<br>standard |
|                       |                     |                   |                   |                   |
|                       |                     |                   |                   |                   |
|                       |                     |                   |                   |                   |
|                       |                     |                   |                   |                   |
| prev next             |                     |                   | ok                | cancel            |

4. Choose off for canceling the Auto Density Control for this color.

| density control C1(k) |
|-----------------------|
| off                   |
| standard              |
| high                  |
|                       |
| close                 |

5. Please be sure that the Auto Density Control is cancelled for all colors.

| (1/2) density control |              |              |              |              |
|-----------------------|--------------|--------------|--------------|--------------|
| density control       | C1(k)<br>off | C2(c)<br>off | C3(m)<br>off | C4(y)<br>off |
|                       |              |              |              |              |
|                       |              |              |              |              |
|                       |              |              |              |              |
| prev next             |              |              | ok           | cancel       |

## 

The Auto Density Control must be cancelled prior to readjusting the Target Density for avoiding unexpected variation of Developer Bias during adjustment caused by surrounding temperature.

6. Click on **service mode** on the main screen of KIPDiagColor

| KIP Color 80                                                                            |               |                                                     |
|-----------------------------------------------------------------------------------------|---------------|-----------------------------------------------------|
| <ul> <li>○</li> <li>○</li> <li>○</li> <li>○</li> <li>○</li> <li>○</li> <li>○</li> </ul> |               | MF 2 D1<br>D1 2 0 0 0 0 0 0 0 0 0 0 0 0 0 0 0 0 0 0 |
| paper                                                                                   | toner         |                                                     |
| MF                                                                                      | C1 🕒 black    | information                                         |
| D1 A0 plain                                                                             | C2  cyan      | user mode                                           |
| D2 A1 plain                                                                             |               |                                                     |
| D3 A2 plain                                                                             | C3 magenta    | service mode                                        |
| D4 A3 plain                                                                             | C4 Oyellow    | test print                                          |
| initial cut                                                                             | print density | reset exit                                          |

7. Input the service password and click on ok to enter the service mode. (Password is **0000** in default.)

|   |   |   | ****  |
|---|---|---|-------|
| 7 | 8 | 9 | clear |
| 4 | 5 | 6 | back  |
| 1 | 2 | 3 |       |
| 0 |   |   |       |

8. Click on close to close the service mode menu. (But you are still in the service mode.)

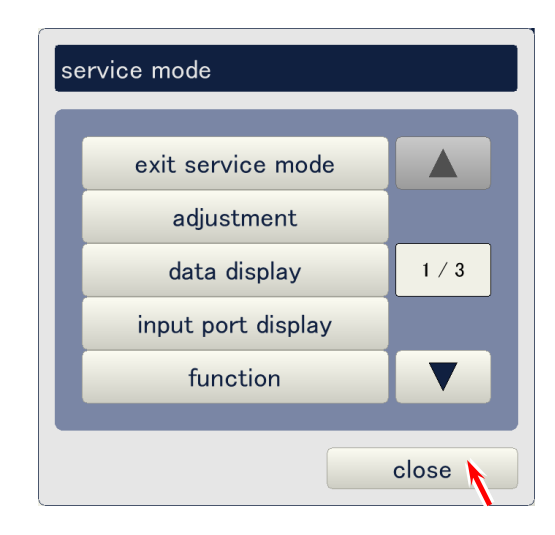

9. Click on test print.

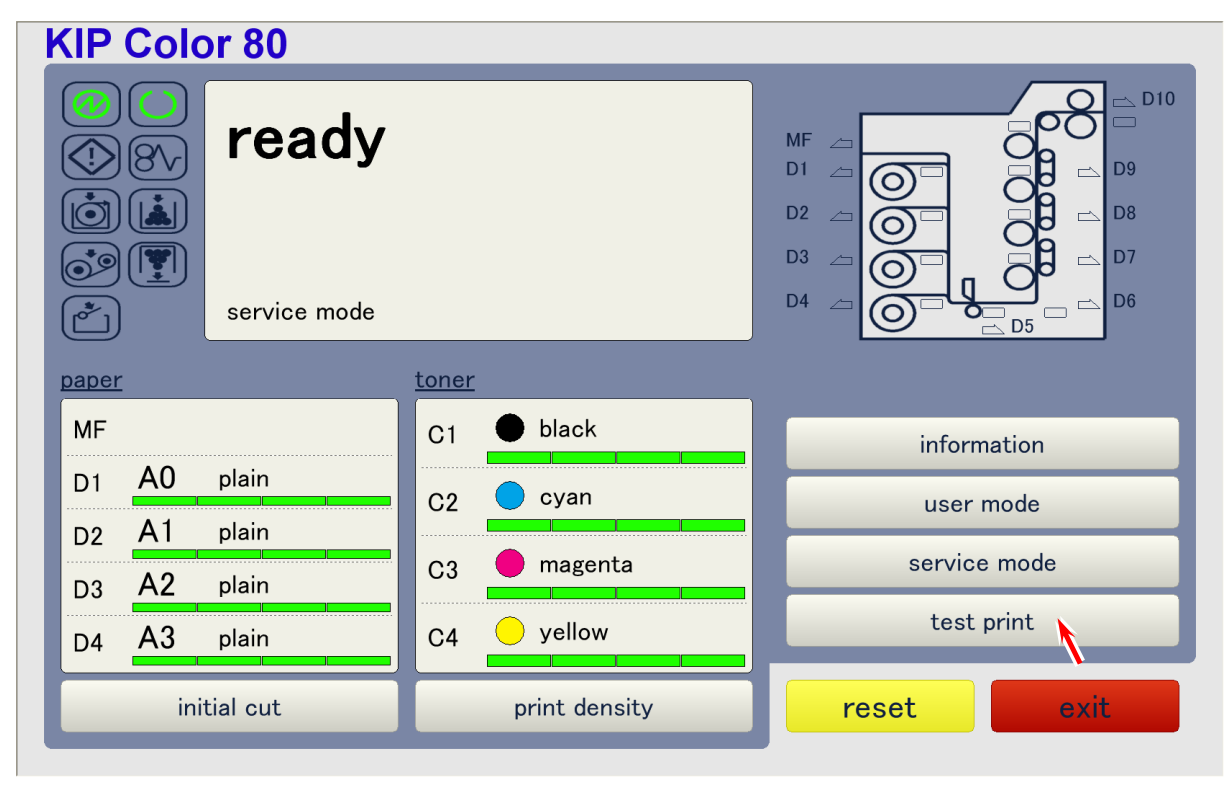

#### 10. Click on next.

| (1/2) test print |              |             |       |        |        |
|------------------|--------------|-------------|-------|--------|--------|
| internal         |              | C1(k)       | C2(c) | C3(m)  | C4(y)  |
| pattern          | pattern #31  | on          | on    | on     | on     |
|                  |              |             |       |        |        |
| paper deck       | deck #1      |             |       |        |        |
| cut mode         | fixed-length |             |       |        |        |
| fixed-length     | A0           | specif-leng | ,th   | 1,2    | 19 mm  |
| media            | plain        | media type  |       | type # | 1      |
| print type       | normal       |             |       |        |        |
| print count      | 1            |             |       |        |        |
| prev             | next         |             | ok    |        | cancel |

#### 11. Click on browse.

| (2/2) test print |              |            |      |      |        |       |
|------------------|--------------|------------|------|------|--------|-------|
| automal          |              |            |      |      |        |       |
| external         |              |            |      |      |        |       |
| pattern          |              |            | bro  | owse | prev   | iew   |
| image type       | normal       |            |      | •    |        |       |
|                  |              |            |      |      |        |       |
| paper deck       | deck #1      |            |      |      |        |       |
| cut mode         | fixed-length |            |      |      |        |       |
| fixed-length     | A0           | specif-len | igth |      | 1,219  | mm    |
| media            | plain        | media typ  | е    | t    | ype #1 |       |
| print type       | normal       |            |      |      |        |       |
| princ cype       | normai       |            |      |      |        |       |
| print count      | 1            |            |      |      |        |       |
| prev             | next         |            |      | ok   | Ca     | ancel |

12. Choose **Density\_calib.zip** in the list. (There is only 1 filename normally.)

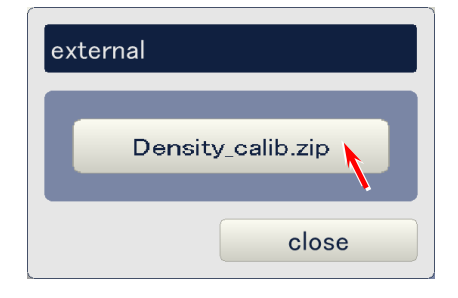

13. After confirming **Density\_calib.zip** is indicated, click on **ok** to print this image. (It may be better to set **fixed-length** to A2 because this image is not so long)

| (2/2) test print |                   |   |               |     |          |
|------------------|-------------------|---|---------------|-----|----------|
| <u>external</u>  |                   |   |               |     |          |
| pattern          | Density_calib.zip |   | bro           | wse | preview  |
| image type       | normal            |   |               |     |          |
| paper deck       | deck #1           |   |               |     |          |
| cut mode         | fixed-length      |   |               |     |          |
| fixed-length     | A0                |   | specif-length |     | 1,219 mm |
| media            | plain             |   | media type    |     | type #1  |
| print type       | normal            |   |               |     |          |
| print count      |                   | 1 |               |     |          |
| prev             | next              |   |               | ok  | cancel   |

| Make sure to use <b>#24 Premium Bond</b> for printing out. |  |
|------------------------------------------------------------|--|

14. You will get the following pattern that consists of 4 blocks of color images. Measure the density of **90% CMYK** of each block with the densitometer, and take average of the density of each color (CMYK). The required average density of each 90% color is as follows.

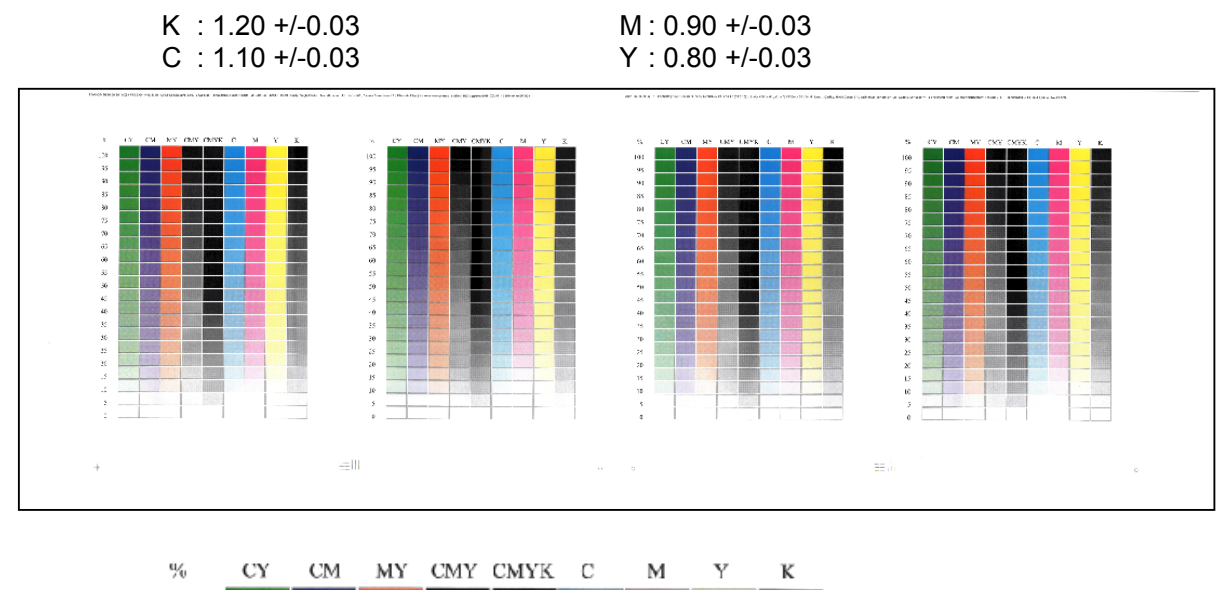

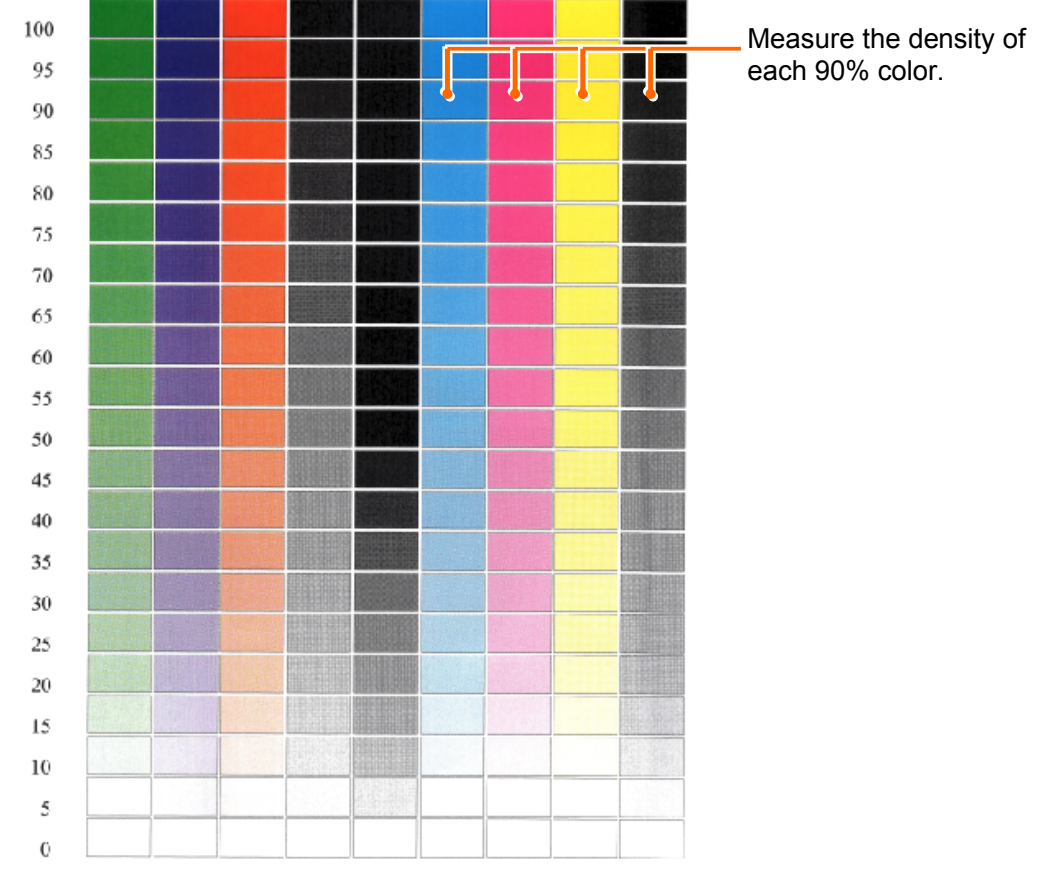

### 

- (1) Please put a black paper behind of the above chart for correct measurement.
- (2) Set the Status to "T" on the densitometer.
- (3) Set the mode to Absolute on the densitometer.
- (4) The densitometer must not be equipped with any optional filter.
- (5) The above density values are only for #24 Premium Bond.

- 15. If any color does not satisfy the density requirements shown on the former page, readjustment is required for this color. For readjustment, access the following page by;
  - Click on **service mode** on the main screen of KIPDiagColor.
  - Input the service password when required. (Password is 0000 in default.)
  - Choose **adjustment** in the service mode menu.
  - Choose **high voltage** in the adjustment mode menu.

Then click on any setting button according to the color to be adjusted. (C1: Black, C2: Cyan, C3: Magenta, C4: Yellow)

| (1/3) high voltage |       |       |       |       |      |
|--------------------|-------|-------|-------|-------|------|
|                    | C1(k) | C2(c) | C3(m) | C4(y) |      |
| developer bias     | 180   | 173   | 160   | 169   | V    |
|                    |       |       |       |       |      |
|                    |       |       |       |       |      |
|                    |       |       |       |       |      |
|                    |       |       |       |       |      |
| prev next          |       |       | ok    | car   | ncel |

16. Change the setting value of Developer Bias in the following pop up window, and click on **ok**.

- Increment of the value will increase the density of concerning color.
- Decrement of the value will decrease the density of concerning color.

| developer bias C2(c) |   |   |           |             |  |
|----------------------|---|---|-----------|-------------|--|
| 180                  |   |   |           |             |  |
| F                    | 7 | 0 | min / max | : 100 / 449 |  |
| H                    | / | 8 | 9         | clear       |  |
|                      | 4 | 5 | 6         | back        |  |
|                      | 1 | 2 | 3         |             |  |
|                      | 0 |   |           |             |  |
| ok cancel            |   |   |           |             |  |

17. Printout the Density\_calib.zip and measure the density again if it is within requested range. Change the developer bias again if the density still does not satisfy the requirement.

- 18. When the requested density is achieved correctly, access the following page by;
  - Click on **service mode** on the main screen of KIPDiagColor.
  - Input the service password when required.
  - Choose adjustment in the service mode menu.
  - Choose **density control** in the adjustment mode menu.

This page allows the operator to take Density Lock operation per color. Printer "memorizes" current density as the target density when Density Lock operation is performed. Choose **on** for some color (C1 to C4) if Density Lock needs to be performed to this color, and click on **start** to start Density Lock operation.

 density control

 C1
 C2
 C3
 C4

 density lock
 on
 on
 on

 start

 ok
 cancel

Wait until the printer finishes operation. When finished, click on ok.

19. Access the following page again by **user mode** – **density control**, and set density control to **standard** for all colors.

| (1/2) density control |          |          |          |          |
|-----------------------|----------|----------|----------|----------|
|                       | C1(k)    | C2(c)    | C3(m)    | C4(y)    |
| density control       | standard | standard | standard | standard |
|                       |          |          |          |          |
|                       |          |          |          |          |
|                       |          |          |          |          |
|                       |          |          |          |          |
|                       |          |          |          |          |
| prev next             |          |          | ok       | cancel   |

- 20. Print out the external test pattern **Density\_calib.zip** again and check if correct density is achieved. If not achieved, please repeat the procedures 13 to 19.
- 21. Finish the KIPDiagColor when required density is achieved.

# 10.2 Adjustment of Target Surface Potential

If you will readjust the Target Surface Potential for some reason, do as follows.

### 

Normally it is unnecessary to readjust the Target Surface Potential.

- 1. Run the KIPDiagColor on the KC80 IPS.
- 2. Access the following page by;
  - Click on service mode on the main screen of KIPDiagColor.
  - Input the service password. (Password is **0000** in default)
  - Choose **option** in the service mode menu.
  - Set service mode advance to on and click on ok.
  - Choose adjustment in the service mode menu.
  - Choose high voltage in the adjustment mode menu.

| (1/4) high voltage  |     |      |     |     |       |
|---------------------|-----|------|-----|-----|-------|
|                     | C1  | C2   | C3  | C4  |       |
| developer bias      | 186 | 173  | 160 | 168 | V     |
| grid bias           | 520 | 520  | 520 | 520 | V     |
| separate guide bias | 65  | 50 V |     |     |       |
| prev next           |     |      | ok  | Ca  | ancel |

### 

"Grid bias" and "separate guide bias" are not indicated in the above page if **service mode advance** is not set to on.

- 3. Target Surface Potential can be set per color and per temperature point. Increment of the value makes the Target Potential higher, which leads to getting a darker image.
  - **CX** means the color.
    - C1 : Black
    - C2 : Cyan
    - C3 : Magenta
    - C4 : Yellow
  - **surf-potential #X** means the temperature points.
    - #1 : At 5 C<sup>o</sup>
    - #2 : At 10 C°
    - #3 : At 15 C°
    - #4 : At 20 C<sup>o</sup>
    - #5 : At 25 C<sup>o</sup>
    - #6 : Higher than 30 C°

To change the value, click on the setting button, input the requested value in the pop up dialog, and click on **ok**.

| (3/4) high voltage    | _   | _   | _   | _   | _     |
|-----------------------|-----|-----|-----|-----|-------|
|                       | C1  | C2  | C3  | C4  |       |
| surf-potential 5C     | 420 | 420 | 420 | 420 | V     |
| surf-potential 10C    | 420 | 420 | 420 | 420 | V     |
| surf-potential 15C    | 420 | 420 | 420 | 420 | V     |
| surf-potential 20C    | 420 | 420 | 420 | 420 | V     |
| surf-potential 25C    | 420 | 420 | 420 | 420 | V     |
| surf-potential 30C    | 420 | 420 | 420 | 420 | V     |
| surf-potential margin | 5   | 5   | 5   | 5   | V     |
|                       |     |     |     |     |       |
| prev next             |     |     | ok  | c   | ancel |

4. Press [ok] after changing the value.

| surf-potential 15C C1 |   |    |           |             |
|-----------------------|---|----|-----------|-------------|
|                       |   |    |           | 420         |
|                       |   | _  | min / max | : 350 / 650 |
|                       | 7 | 8  | 9         | clear       |
|                       | 4 | 5  | 6         | back        |
|                       | 1 | 2  | 3         |             |
|                       | 0 |    |           |             |
|                       |   |    |           |             |
|                       |   | ok |           | cancel      |

5. Finish the KIPDiagColor.

# 10.3 Operations Necessary for Using New Type of Media

### 10.3.1 Summary

The following steps will enable to use a new type of media on the KC80 printer.

- (1) Give a name to new type of media via KIP Production Station. See later section [10.3.2 Giving an easy-to-understand custom name to new type of media].
- (2) Perform Automatic Vertical Color Registration Calibration via KIP Production Station by either simple or advance mode See later section [10.3.3 Automatic Vertical Color Registration Calibration via KIP Production Station].

More accurate Vertical Color Registration can be achieved by the following operations if necessary.

(3) Dynamic Length Calibration via KIP Production Station. See later section [10.3.4 Dynamic Length Calibration for more accurate Vertical Color Registration].

# 

The above operations (2) and (3) also can be done via KIPDiagColor. Both methods can achieve the same result. Please take calibration by either way according to your preference.

Even without Simple Color license necessary for using KIP Production Station, the above operations via KIP Production Station is available.

# 10. 3. 2 Giving an easy-to-understand custom name to new type of media

Please give an easy-to-understand name to each media type #X according to its manufacturer, product name, weight/thickness and etc.

- 1. Run KIP Production Station on the KC80 IPS.
- 2. Click on ? icon on the Production Station.

| Color 80 (192.168.0.6)                                                                                                    |
|----------------------------------------------------------------------------------------------------|
| Original Print Quality Copy Count START                                                                                                    |
| A-Sizes LineArt Color Adjustment                                                                                                    |
|                                                                                                    |
|                                                                                                    |
| Advanced View Last                                                                                                    |
| Photo Guality 0 0 0 0 Draft Provide Provide Pr |
| 914mm Bond - 24# PREMIUM Width Length Size Interrupt                                                                                                    |
| Auto Auto 100.0%                                                                                                    |
| A2 Bond - 24# PREMIUM                                                                                                    |
| A3 Bond - 20# STANDARD                                                                                                    |
|                                                                                                    |
| COPY SCAN JOB INFO ?                                                                                                    |
|                                                                                                    |

3. Choose KC80 Config.

| KIP Production Station - ?       |                                                                                                    |                   |         |
|----------------------------------|----------------------------------------------------------------------------------------------------|-------------------|---------|
| KIP                              | Sales-Service, Inc.<br><u>Supplies:</u> 1-800-555-1212<br><u>Service:</u> 1-800-555-1212<br><u>Website:</u> www.Sales-Servic | e.com             | START   |
| Pro                              | duction Station                                                                                                    | User Guide        | RESET   |
|                                  | Meter A 810974 Linear feet<br>Total Run 29107 Linear Feet<br>Meter B 810974 Linear feet 8/29/2008                            | KIP System Guide  |         |
| Sca<br>Temp S                    | an Count 5 Scans, 2.77 Sq.ft.<br><b>FF Count</b> 10 Scans, 2.77 Sq.ft. 8/29/2008                                             | Configuration     |         |
| Softw<br>Firmw<br>Pr             | rare Version 1.3.160<br>rare Version n/a<br>inter EPROM T107XD1A                                                             | Print This Screen |         |
| Machine Se<br>Restore Im<br>Dell | IPS Number DI/OD 0Y0YM CR8H<br>erial Number Not Entered<br>age Version dKCS-XPe-6.5.534-02                                   | Service           |         |
|                                  | KIP Unattend 6.50.547<br>ost Name KC-3C6DBD60742                                                                             | Inkjet Config     |         |
| r                                | Address 132:100.0.0                                                                                                    | KC80 Config       |         |
|                                  |                                                                                                    | •                 |         |
|                                  |                                                                                                    |                   | Log Off |
| СОРҮ                             | SCAN                                                                                                    | JOB INFO          | ?)      |
|                                  |                                                                                                    |                   |         |

4. Choose Media Configuration.

| KIP KC-80 CONFIGURATION                                                                                                    |  |  |  |  |  |
|----------------------------------------------------------------------------------------------------|--|--|--|--|--|
| KC-80 Printers                                                                                                    |  |  |  |  |  |
| KIP     Color 80     192.168.0.6     ID #: 0C1804 D60 F50       Closed Loop Calibration     Media Configuration     Printer Calibration     X |  |  |  |  |  |
|                                                                                                    |  |  |  |  |  |
|                                                                                                    |  |  |  |  |  |
|                                                                                                    |  |  |  |  |  |
| ок                                                                                                    |  |  |  |  |  |

5. Each media can have 4 different media names respectively, which are corresponded to "Type #1-4" on KIPDiagColor. Give a clear and understandable media name to new type of media based on its manufacturer, product name, thickness/weight and etc, and type it in the input field. The input field becomes yellow when a new media name is typed in. (New media name is not yet effective.)

|                                                                                                    | KC-80 Printers                                                                                                    |
|----------------------------------------------------------------------------------------------------|----------------------------------------------------------------------------------------------------|
| ype #1     1)     24# PREMIUM       ype #2     2)     20# STANDARD       ype #3     3)     BLUE BACK       ype #4     4)     24# STANDARD                  | Vellum         1)       18# TRANS BOND         2)       20# PRODUCTION         3)       VELLUM 3         4)       VELLUM 4                    |
| ype #1     1)     3M CLEAR       ype #2     2)     3M DOUBLE MATTE       ype #3     3)     WHITE OPAQUE ADHESIVE       ype #4     4)     CLEAR ADHESIVE    | Gloss<br>1) KIP 20# GLOSS<br>2) KIP 32# GLOSS<br>3) GLOSS 3<br>4) GLOSS 4<br>Type #1<br>Type #2<br>Type #3<br>Type #4                         |
|                                                                                                    | Restore to Default Apply Cancel                                                                                                    |
|                                                                                                    | OK                                                                                                    |
|                                                                                                    | $\downarrow$                                                                                                    |
| KIP KC-8                                                                                                    | 0 CONFIGURATION<br>KC-80 Printers                                                                                                    |
| → Bond<br>1) KIP Plain Paper 1<br>2) KIP Plain Paper 2                                                                                                    | Vellum<br>1) 18# TRANS BOND<br>2) 20# PRODUCTION                                                                                              |
| 3) BLUE BACK<br>4) 24# STANDARD                                                                                                    | 3) VELLUM 3<br>4) VELLUM 4                                                                                                    |
| 3) BLUE BACK<br>4) 24# STANDARD<br>Film<br>1) 3M CLEAR<br>2) 3M DOUBLE MATTE<br>3) WHITE OPAQUE ADHESIVE<br>4) CLEAR ADHESIVE                              | 3) VELLUM 3<br>4) VELLUM 4<br>GIOSS<br>1) KIP 20# GLOSS<br>2) KIP 32# GLOSS<br>3) GLOSS 3<br>4) GLOSS 4                                       |
| 3) BLUE BACK<br>4) 24# STANDARD<br>Film<br>1) 3M CLEAR<br>2) 3M DOUBLE MATTE<br>3) WHITE OPAQUE ADHESIVE<br>4) CLEAR ADHESIVE<br>Film<br>1) CLEAR ADHESIVE | 3) VELLUM 3<br>4) VELLUM 4<br>Gloss<br>1) KIP 20# GLOSS<br>2) KIP 32# GLOSS<br>3) GLOSS 3<br>4) GLOSS 4<br>Restore to Default Apply<br>Cancel |

6. Click on **Apply** to make new media names effective. The yellow input fields now become white when the new media names become effective. Click on **OK** after that.

| KIP KC-80 CONFIGURATION                                                                    |                                                                                                    |  |  |  |  |
|--------------------------------------------------------------------------------------------|----------------------------------------------------------------------------------------------------|--|--|--|--|
| КС-8                                                                                       | KC-80 Printers                                                                                                    |  |  |  |  |
| Bond<br>1) KIP Plain Paper 1<br>2) KIP Plain Paper 2<br>3) BLUE BACK<br>4) 24# STANDARD    | Vellum           1)         18# TRANS BOND           2)         20# PRODUCTION           3)         VELLUM 3           4)         VELLUM 4 |  |  |  |  |
| Film<br>1) 3M CLEAR<br>2) 3M DOUBLE MATTE<br>3) WHITE OPAQUE ADHESIVE<br>4) CLEAR ADHESIVE | Gloss<br>1) KIP 20# GLOSS<br>2) KIP 32# GLOSS<br>3) GLOSS 3<br>4) GLOSS 4                                                                  |  |  |  |  |
|                                                                                            | Restore to Default Apply<br>Cancel                                                                                                    |  |  |  |  |
|                                                                                            | ок                                                                                                    |  |  |  |  |

### 10. 3. 3 Automatic Vertical Color Registration Calibration via KIP Production Station

- Prepare the roll media to be calibrated. Preferably prepare 4 different widths of roll media from each width group for calibrating all widths lineup of this media.
- 2. Install the roll media onto any Roll Deck, and set the Media Selector correctly.

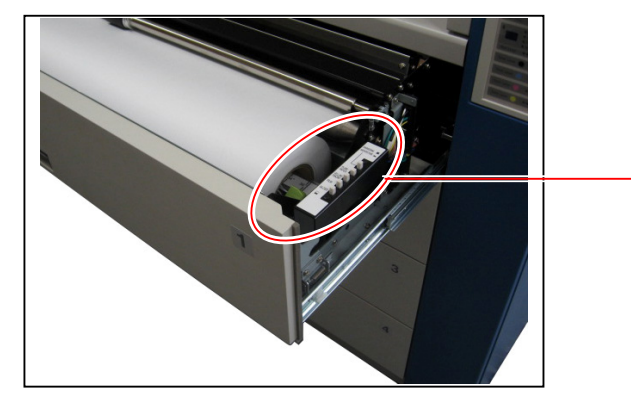

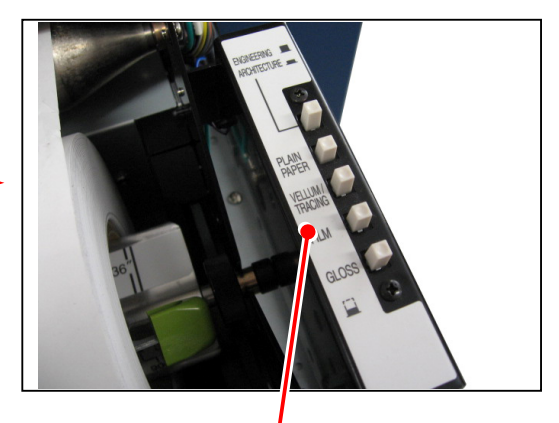

Media Selector

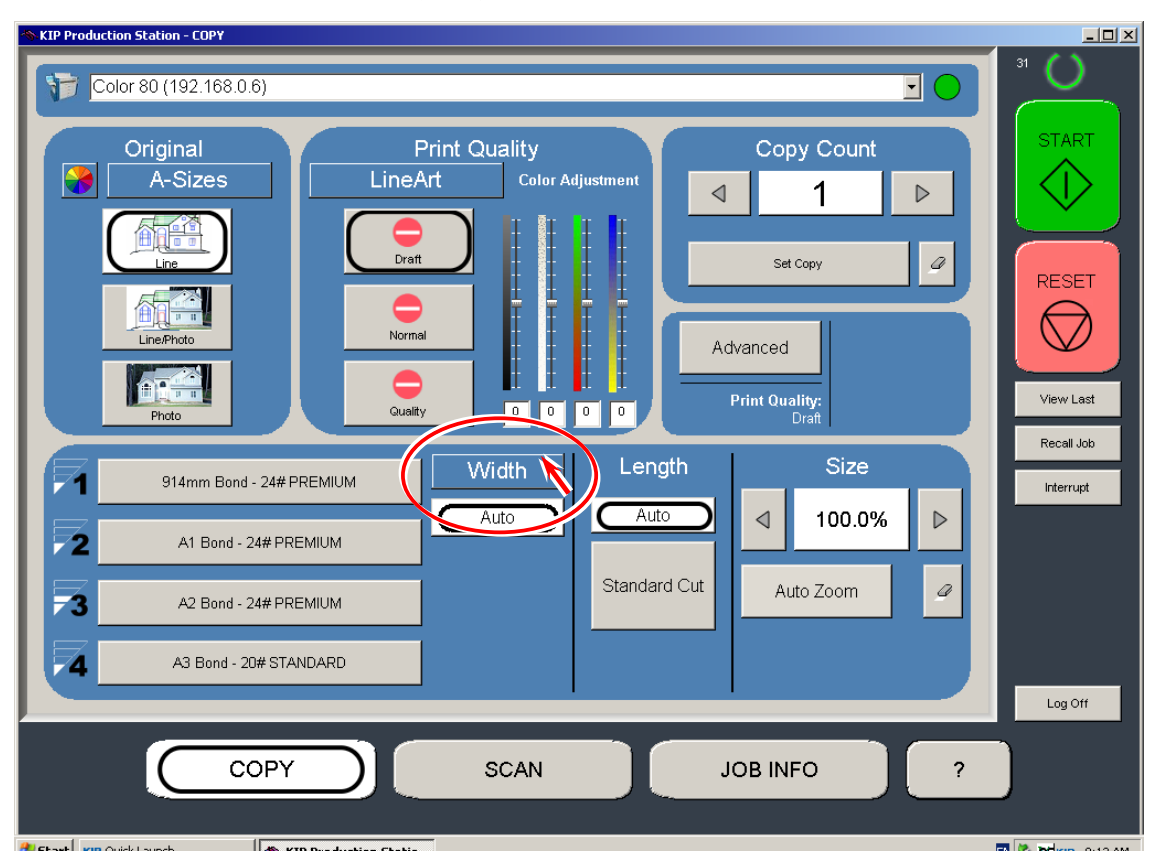

3. Click on Width icon on the Copy Page of Production Station.

4. The following Define Roll Page indicates the current selection of media type on each roll deck. Using the triangle icons, indicate the media name which is to be calibrated.

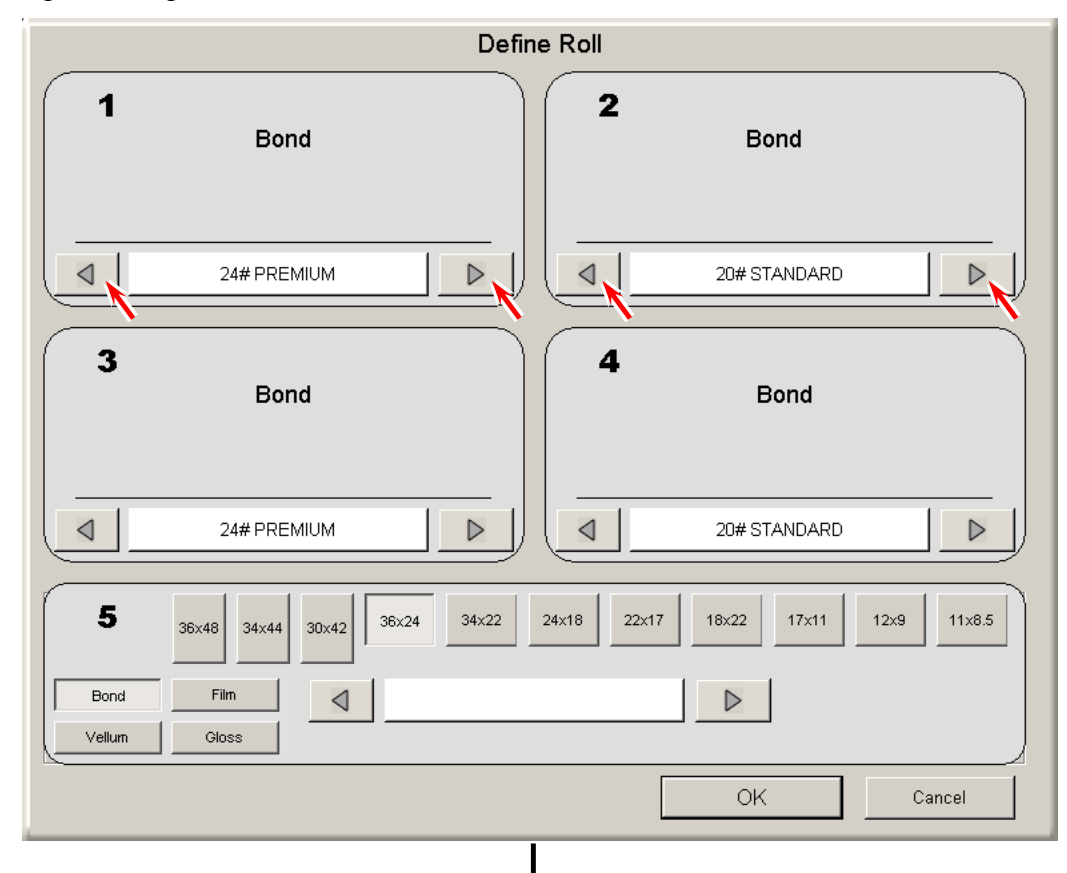

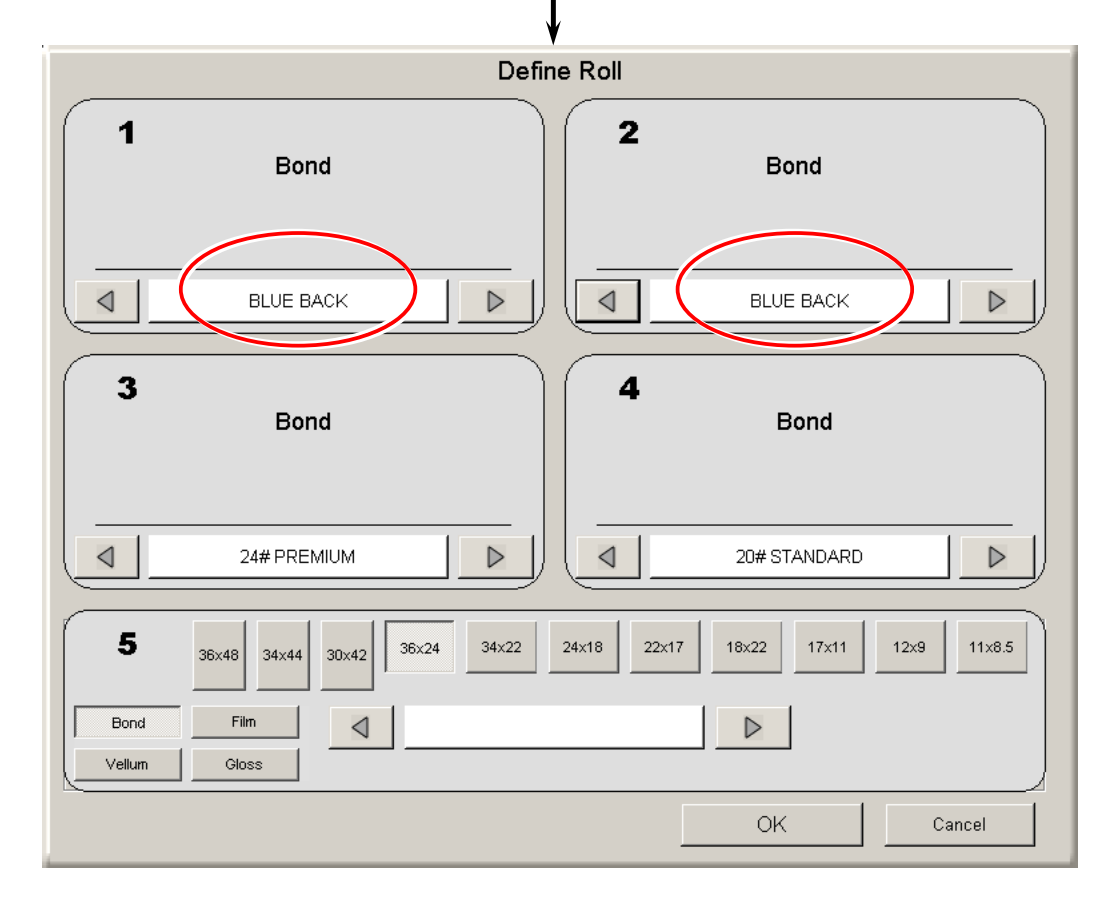

## 

Currently available media is shown per deck on the Define Roll Page, which just follow the Media Selector setting of roll deck. If "bond" is available on some deck, 4 sub types (type #X) of bond (plain paper) is selectable. If you set the Media Selector to vellum (tracing) on the deck, now 4 sub types (type #X) of vellum (tracing paper) become selectable.

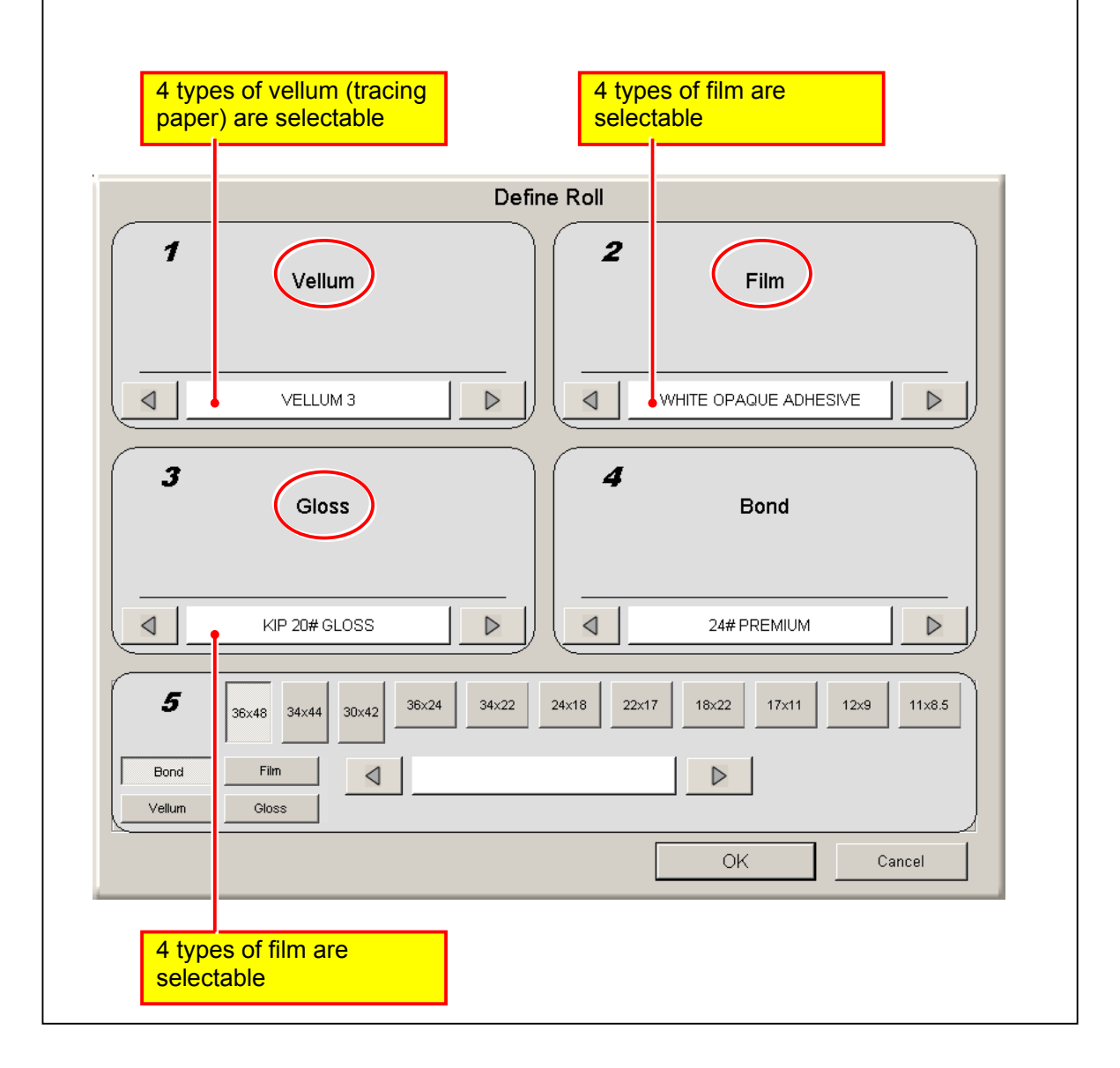

5. Click on OK.

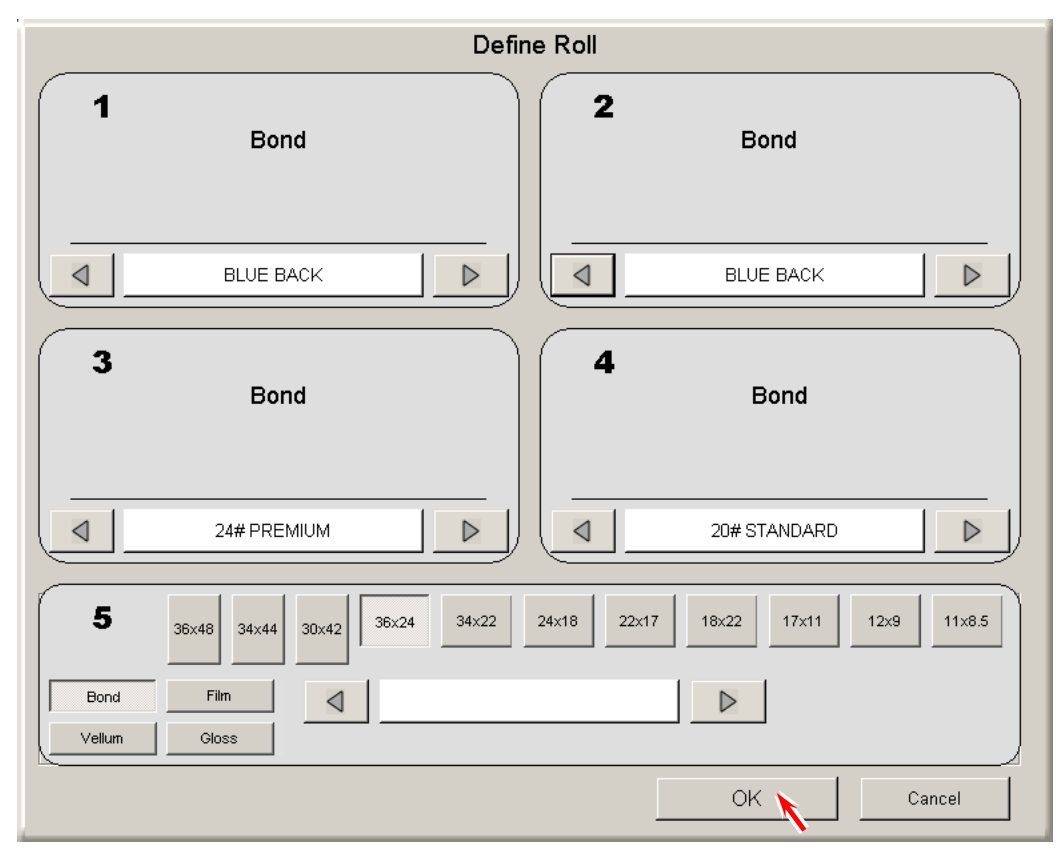

6. Click on the ? icon.

| KIP Production Station - COPY                                                                                                    | <u> </u>                                   |
|----------------------------------------------------------------------------------------------------|--------------------------------------------|
| Color 80 (192.168.0.6)                                                                                                    | 31                                         |
| Original   A-Sizes   Image: Draft   Image: Draft   Image: Draft   Image: Draft   Image: Draft   Image: Draft   Image: Draft   Image: Draft     Image: Draft     Image: Draft <th>START<br/>CONTRACTION<br/>RESET<br/>View Last</th> | START<br>CONTRACTION<br>RESET<br>View Last |
| 914mm Bond - BLUE BACK Width Length Size Auto Auto ↓ 100.0% ▶                                                                                                    | Recall Job                                 |
| A1 Bond - BLUE BACK                                                                                                    |                                            |
| A2 Bond - 24# PREMIUM                                                                                                    |                                            |
| A3 Bond - 20# STANDARD                                                                                                    |                                            |
|                                                                                                    | Log Off                                    |
| COPY SCAN JOB INFO ?                                                                                                    |                                            |
|                                                                                                    |                                            |

7. Click on KC80 Config.

| SKIP Production Station - ?      |                                                                                                    |                   |       |
|----------------------------------|----------------------------------------------------------------------------------------------------|-------------------|-------|
| KIP                              | Sales-Service, Inc.<br>Supplies: 1-800-555-1212<br>Service: 1-800-555-1212<br>Website: www.Sales-Servic | e.com             | START |
| Pro                              | duction Station                                                                                         | User Guide        | RESET |
|                                  | Meter A 810974 Linear feet<br>otal Run 29107 Linear Feet<br>Meter B 810974 Linear Feet 8/29/2008        | KIP System Guide  |       |
| Sca<br>Temp ST                   | an Count 5 Scans, 2.77 Sq.ft.<br>F Count 10 Scans, 2.77 Sq.ft. 8/29/2008                                | Configuration     |       |
| Softw<br>Firmw<br>Pri            | are version 1.3.160<br>are version n/a<br>nter EPROM T107XD1A                                           | Print This Screen |       |
| Machine Se<br>Restore Im<br>Dell | rial Number Not Entered<br>age Version dKCS-XPe-6.5.534-02<br>Service Tan: GG.I8CG1                     | Service           |       |
| Hc<br>P                          | IP Unattend 6.5.0.547<br>st Name KC-3C6DBD60742                                                         | Inkjet Config     |       |
|                                  |                                                                                                    | KC80 Config       |       |
|                                  |                                                                                                    |                   |       |
|                                  |                                                                                                    |                   |       |
| СОРҮ                             | SCAN                                                                                                    | JOB INFO          | ?     |
|                                  |                                                                                                    |                   |       |

8. Click on **Printer Calibration**.

| KIP KC-80 CONFIGURATION |                                              |                                               |  |  |
|-------------------------|----------------------------------------------|-----------------------------------------------|--|--|
|                         | KC-80 Printers                               |                                               |  |  |
| KIP Color 80            | 192.168.0. p Calibration Media Configuration | 6 ID #: 0C1804D60F50<br>Printer Calibration X |  |  |
|                         |                                              |                                               |  |  |
|                         |                                              |                                               |  |  |
|                         |                                              |                                               |  |  |
|                         |                                              |                                               |  |  |
|                         |                                              | ОК                                            |  |  |

- 9. The KC80 IPS has 2 Vertical Color Registration Calibration Modes such as **Simple** Calibration and **Advanced** Calibration. Choose either of them according to the necessity.
  - Simple Calibration Basic calibration can be achieved. KC80 prints 3 sheets when this is performed. The calibration process will take about 3 minutes.
  - Advanced Calibration
     More accurate calibration than "Simple Calibration" can be achieved. KC80 prints 12 sheets when this is performed. The calibration process will take about 15 minutes.

| KIP KC-80 CONFIGURATION |                           |                   |                       |                         | ed Calibratio                 |
|-------------------------|---------------------------|-------------------|-----------------------|-------------------------|-------------------------------|
| Deck#                   | Media Type / Subtype      | Width Group       |                       |                         |                               |
| 1                       | Bond / BLUE BACK          | 36 / 34 / 30 / A0 | Simple<br>Calibration | Advanced<br>Calibration | Dynamic Length<br>Calibration |
| 2                       | Bond / BLUE BACK          |                   | Simple<br>Calibration | Advanced<br>Calibration | Dynamic Length<br>Calibration |
| 3                       | Bond / 24# PREMIUM        | 18 / 17 / 15 / A2 | Simple<br>Calibration | Advanced<br>Calibration | Dynamic Length<br>Calibration |
| 4                       | Bond / 24# PREMIUM        | 12 / 11 / A3      | Simple<br>Calibration | Advanced<br>Calibration | Dynamic Length<br>Calibration |
| See Adv                 | vanced Calibration Matrix |                   |                       | lelp                    | Cancel                        |
|                         |                           |                   |                       |                         | OK                            |

## 

See the concerning page of service manual for Dynamic Length Calibration.

10. Click on **Proceed** if you will start the calibration process.

|                  | KC80 C                                                      | alibration                                                      |  |
|------------------|-------------------------------------------------------------|-----------------------------------------------------------------|--|
|                  | Advanced Calibration ma<br>The process will print<br>Please | ay take up to 15 minutes.<br>12 calibration sheets.<br>confirm. |  |
| Software Version | Proceed                                                     | Quit                                                            |  |

11. The calibration process starts. Wait until it finishes.

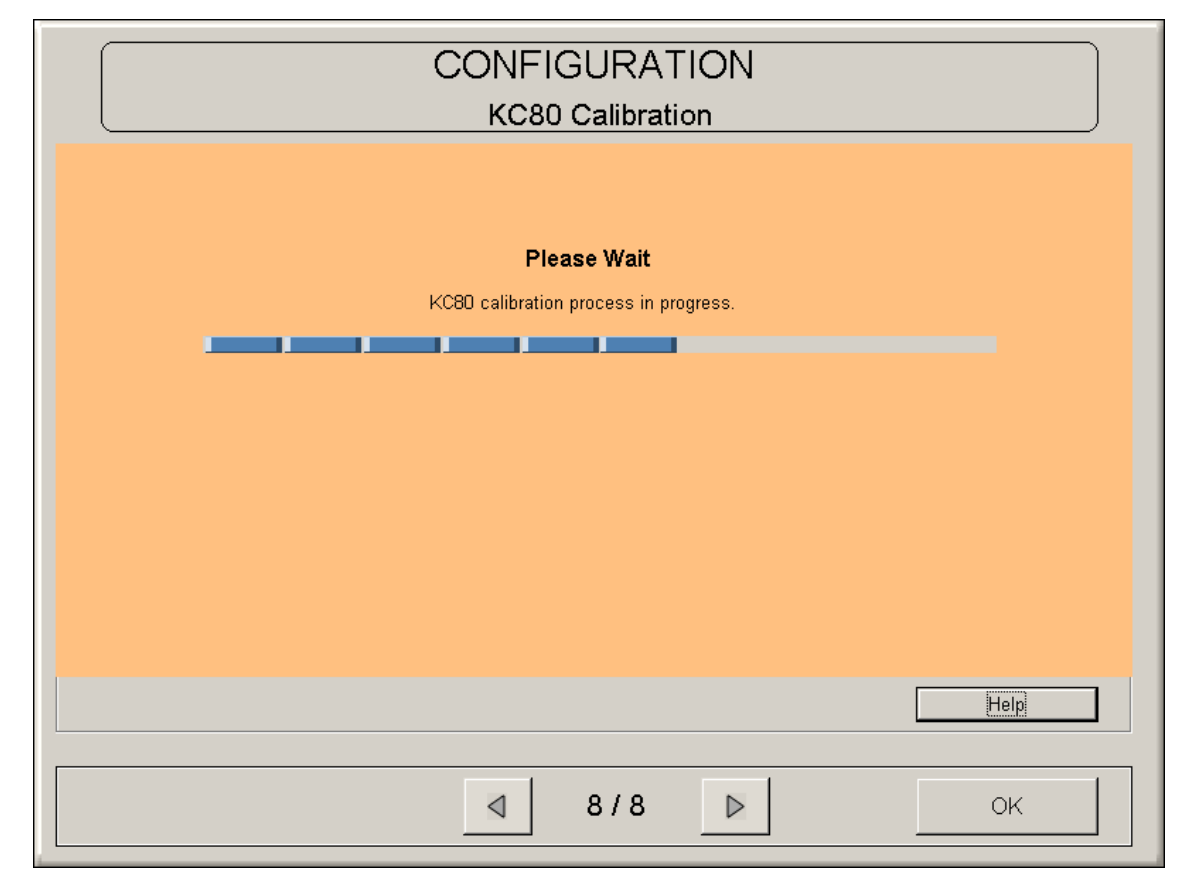

12. Click on **OK** when the calibration process finishes.

|         | KIP KC-80 CONFIGURATION   |                   |                       |                         |                               |
|---------|---------------------------|-------------------|-----------------------|-------------------------|-------------------------------|
|         |                           | KC-80 Printer     | s                     |                         | ]                             |
| Deck#   | Media Type / Subtype      | Width Group       |                       |                         |                               |
| 1       | Bond / BLUE BACK          | 36 / 34 / 30 / A0 | Simple<br>Calibration | Advanced<br>Calibration | Dynamic Length<br>Calibration |
| 2       | Bond / BLUE BACK          |                   | Simple<br>Calibration | Advanced<br>Calibration | Dynamic Length<br>Calibration |
| 3       | Bond / 24# PREMIUM        | 18 / 17 / 15 / A2 | Simple<br>Calibration | Advanced<br>Calibration | Dynamic Length<br>Calibration |
| 4       | Bond / 24# PREMIUM        | 12 / 11 / A3      | Simple<br>Calibration | Advanced<br>Calibration | Dynamic Length<br>Calibration |
| See Adv | ranced Calibration Matrix |                   | H                     | lelp                    | Cancel                        |
|         |                           |                   |                       |                         | ок                            |

13. Calibrate all necessary types and sizes of media in the same way.

## 

- (1) Note that a certain paper can not be used unless it is calibrated by the calibration process explained in this section.
- (2) Once a media is calibrated using any Roll Deck, all other Roll Deck can accept this media.

## **10. 3. 4** Dynamic Length Calibration

Dynamic Length Calibration is a feature to achieve the best possible Vertical Color Registration Calibration for certain target print length which operator specifies optionally in advance.

### 10. 3. 4. 1 Basic idea of Dynamic Length calibration

When observing a printed image, there will be a case that 4 colors are surely aligned with each other at some positions but not aligned so precisely at some other places. When taking further observation with printing the same (length of) image repeatedly, one will find that such partial misalignment tends to appear not randomly but regularly appear at almost same positions on multiple prints. In another words, the locations of mis-alignment may be "predictable" because of its regularity. If the printer correctly realizes such predictability, it can then take individual software correction according to the prediction for achieving higher accuracy of vertical color registration. This is the basic Idea of Dynamic Length Calibration.

### 10. 3. 4. 2 Technical description

When a data sampling mode of Dynamic Length Calibration is executed, printer prints out an exclusive calibration pattern by certain print length which the operator specified as "target print length". Printer reads all of CMYK images on the calibration chart during printing by Color Sensor, realizes the alignment of 4 colors at every vertical point on this print, and takes it as predicted color registration achievement which will always been seen whenever this particular length of print is done. Then it automatically calculates the best calibration value point to point for enabling to achieve correct alignment of 4 colors at every vertical point, and saves it as Dynamic Length Calibration Data for this particular target length. When the print data is as long as this target length (or if it is within applicable length range), the Dynamic Length Calibration feature most appropriately corrects 4 colors alignment point to point with using this data.

Dynamic Length Calibration is useful for correcting the following types of 4 color mis-alignment.

(1) 4 colors are correctly aligned at many points, but not aligned so precisely at only some points.

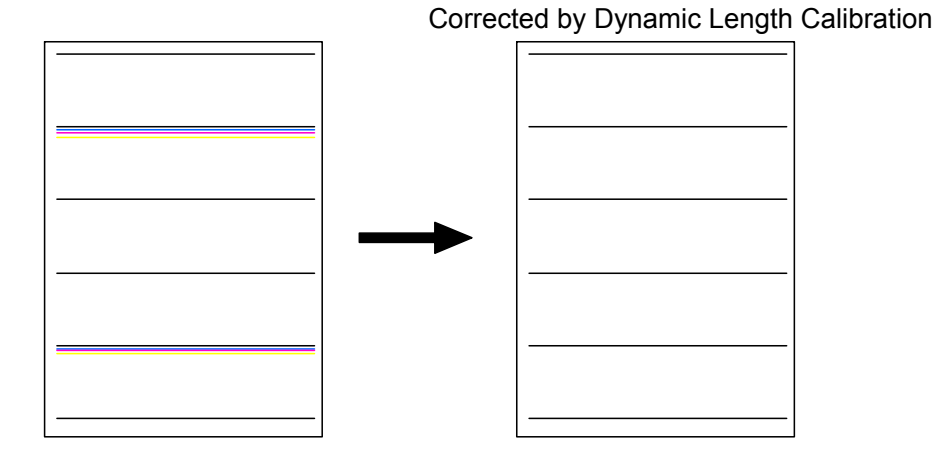

(2) Mis-alignment on a long print, which gradually becomes bigger as print gets longer.

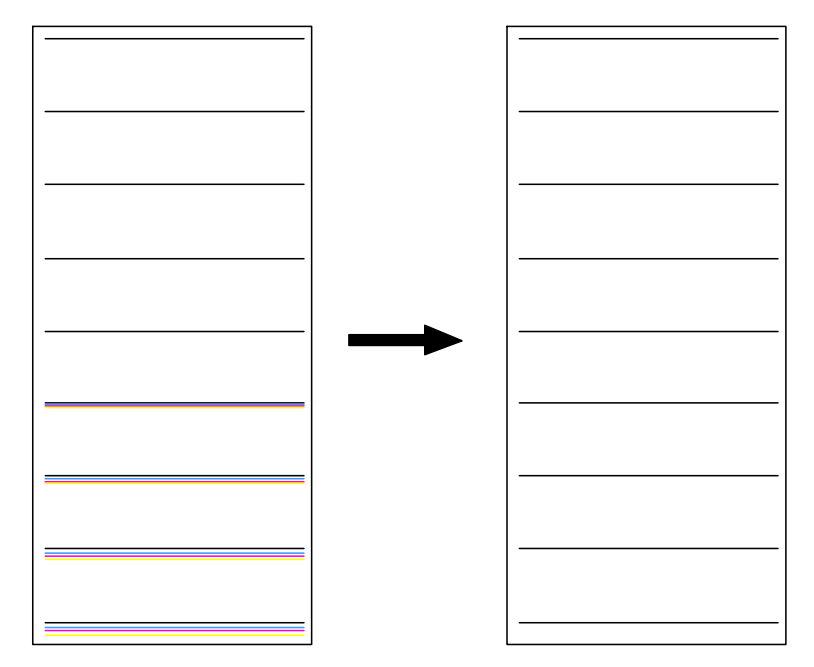

Corrected by Dynamic Length Calibration

### 10. 3. 4. 3 Operation

## 

**Vertical - advance** needs to be done as basement before taking Line Pitch calibration.

### A. Getting sampling data

- Prepare the roll media to be calibrated. Preferably prepare 4 different widths of roll media from each width group for calibrating all widths lineup of this media.
- 2. Install the roll media onto any Roll Deck, and set the Media Selector correctly.

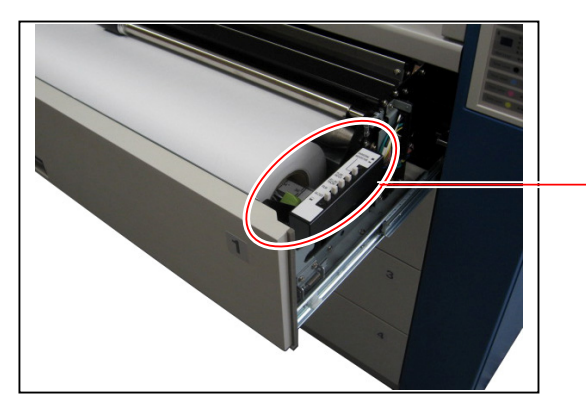

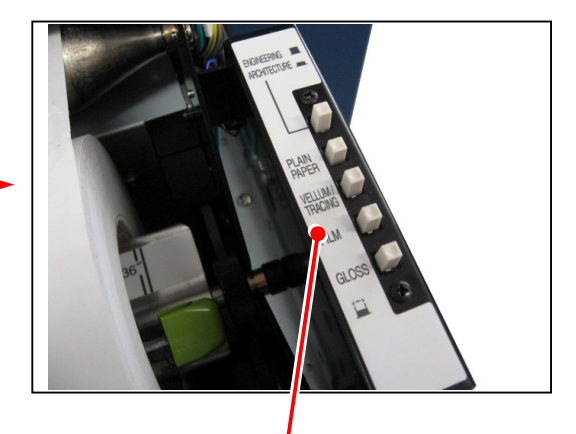

Media Selector

- KIP Production Station COPY Color 80 (192.168.0.6) • ( START Original Print Quality Copy Count A-Sizes LineArt Color Adjustment 1  $\triangleleft$  $\triangleright$ Ê Draft a Set Copy RESET -Normal 昼  $\bigcirc$ 0 11 Line/Photo Advanced Print Quality: Draft View Last Quality 0 0 0 0 Photo Recall Job Width Length Size 71 914mm Bond - 24# PREMIUM Interrupt Auto Auto  $\triangleleft$ 100.0%  $\triangleright$ C 2 A1 Bond - 24# PREMIUM Standard Cut a Auto Zoom 73 A2 Bond - 24# PREMIUM A3 Bond - 20# STANDARD Δ Log Off COPY SCAN JOB INFO ? Charle un Grieblausch
- 3. Run the KIP Production Station on the KC80 IPS, and click on **Width** icon on the Copy Page.

4. The following Define Roll Page indicates the current selection of media type on each roll deck. Indicate the correct media name to be calibrate using triangle icons.

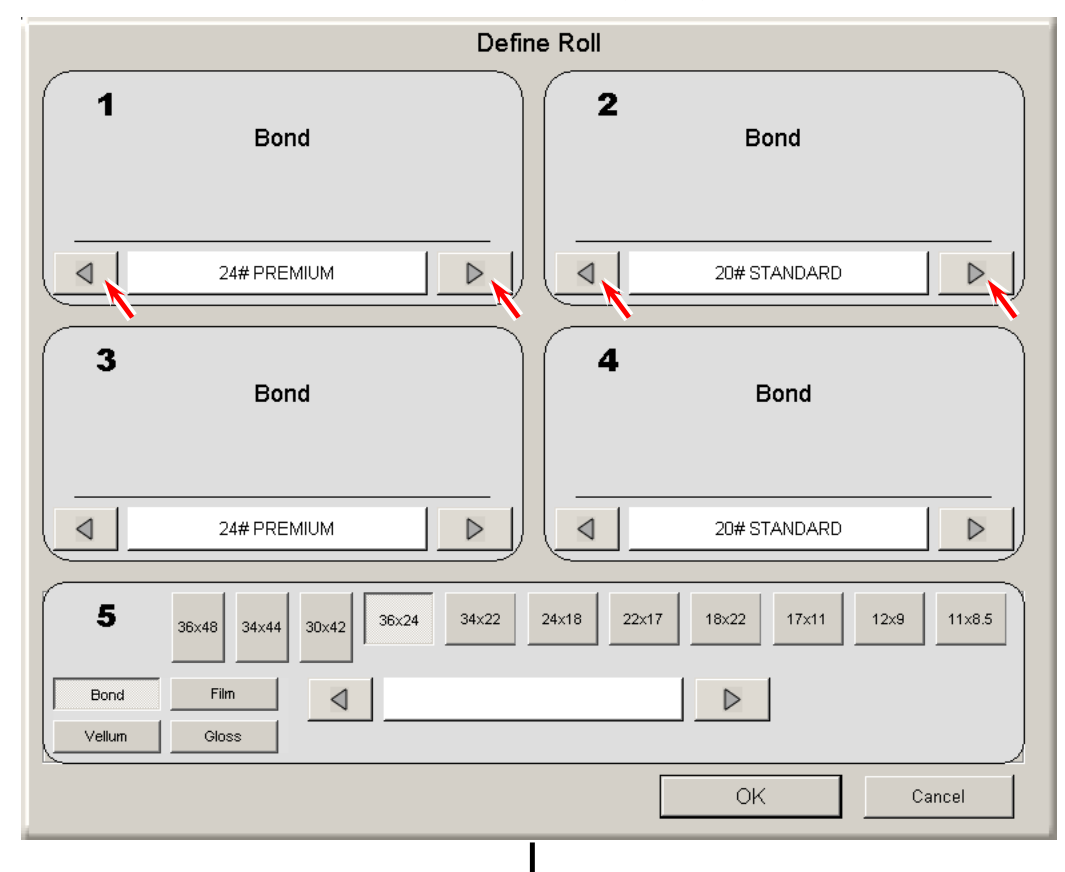

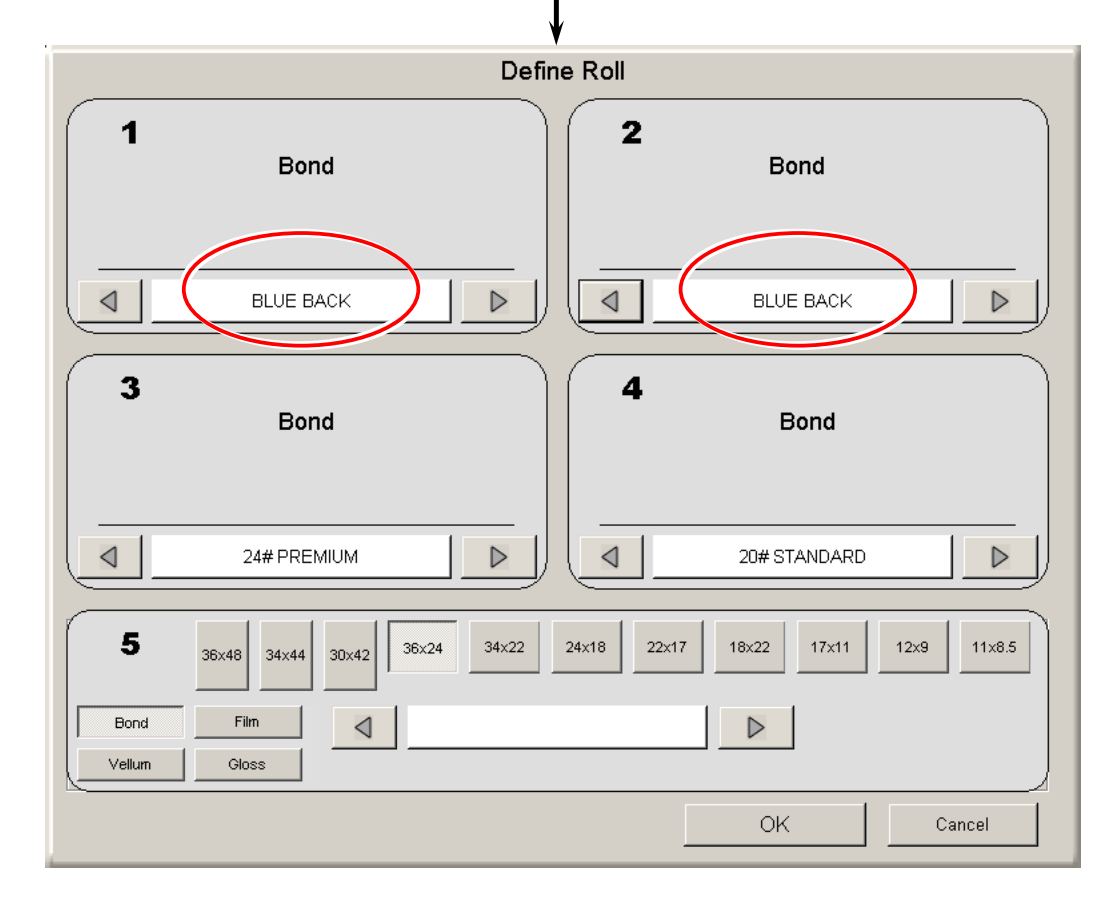

## 

Currently available media is shown per deck on the Define Roll Page, which just follow the Media Selector setting of roll deck. If "bond" is available on some deck, 4 sub types (type #X) of bond (plain paper) is selectable. If you set the Media Selector to vellum (tracing) on the deck, now 4 sub types (type #X) of vellum (tracing paper) become selectable.

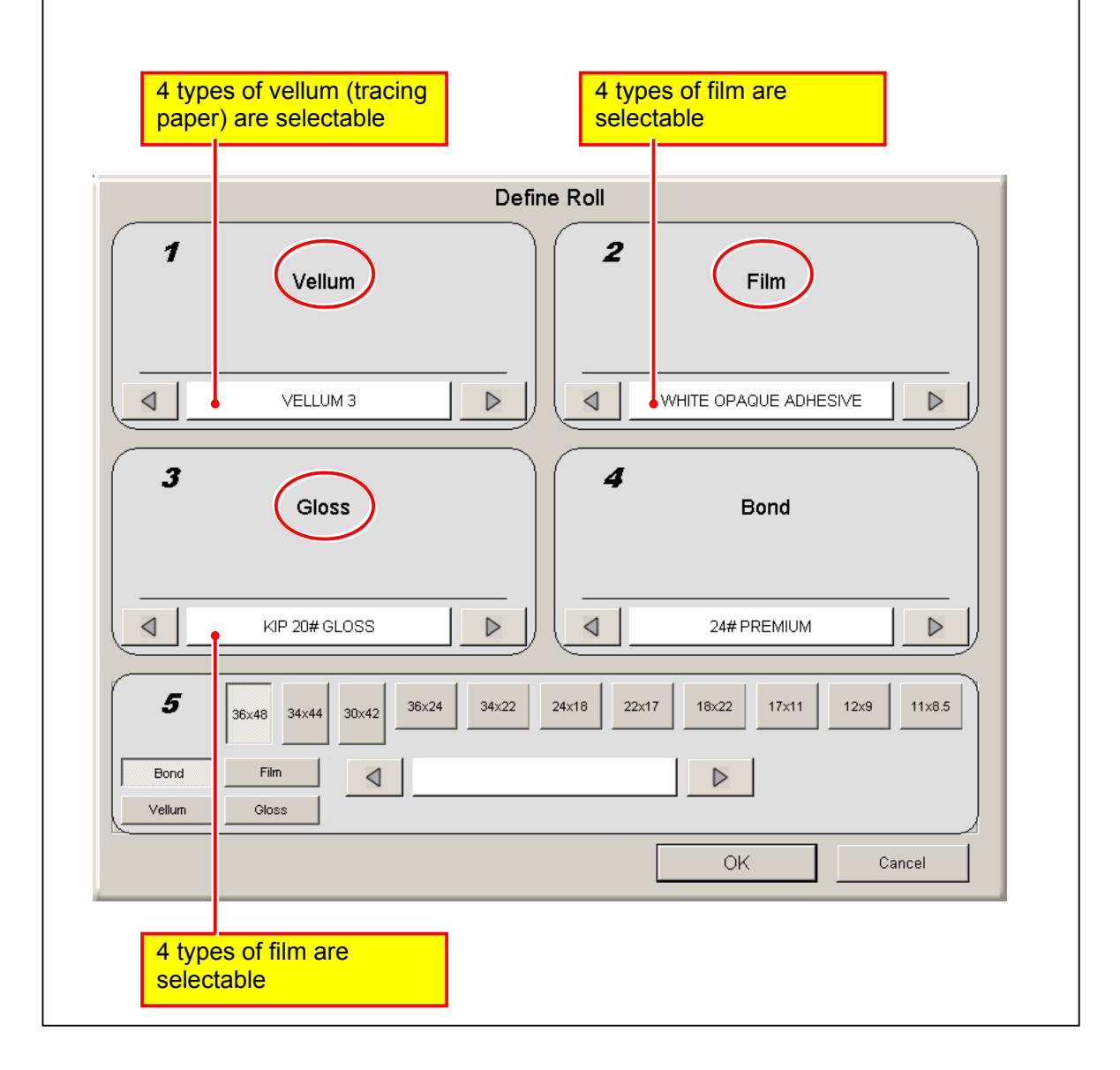

5. Click on OK.

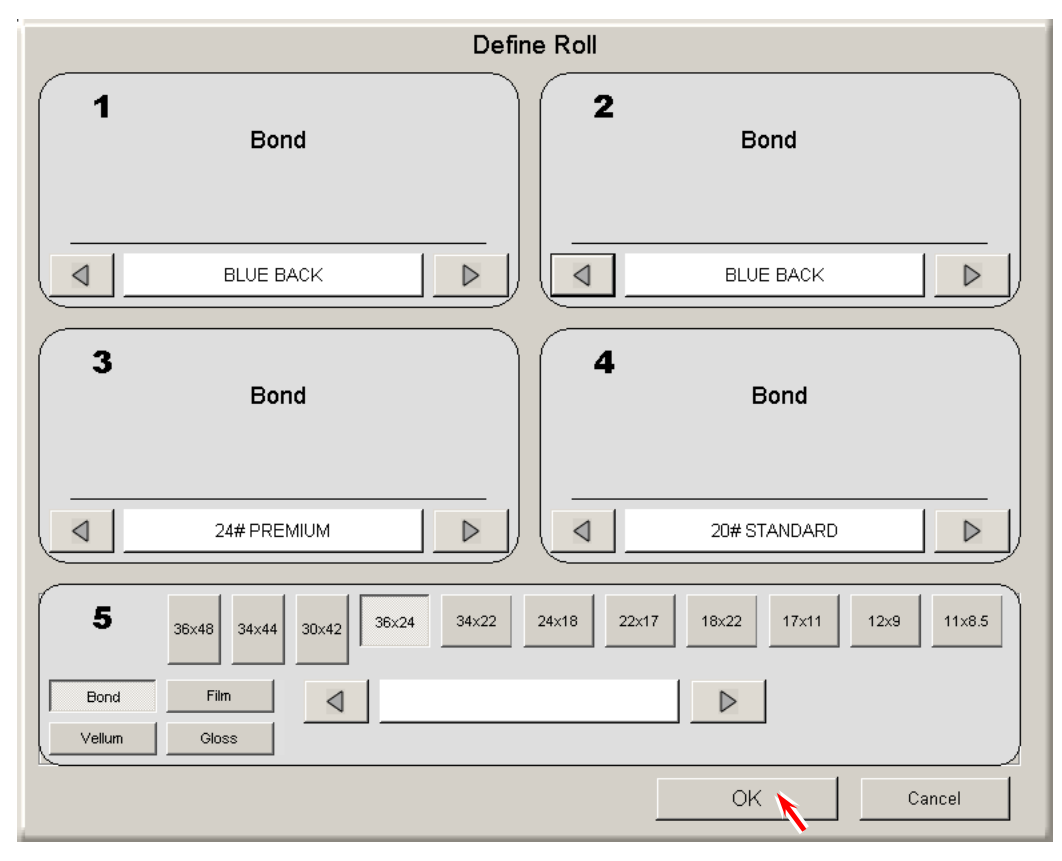

6. Click on the ? icon.

| SKIP Production Station - COPY                                                                                                    | <u>_   ×</u>                 |
|----------------------------------------------------------------------------------------------------|------------------------------|
| Color 80 (192.168.0.6)                                                                                                    | 31                           |
| Original<br>A-Sizes       Print Quality       Copy Count         Image: Sizes       Image: Sizes       Image: Sizes       Image: Sizes         Image: Sizes       Image: Sizes       Image: Sizes       Image: Sizes         Image: Sizes       Image: Sizes       Image: Sizes       Image: Sizes         Image: Sizes       Image: Sizes       Image: Sizes       Image: Sizes         Image: Sizes       Image: Sizes       Image: Sizes       Image: Sizes         Image: Sizes       Image: Sizes       Image: Sizes       Image: Sizes         Image: Sizes       Image: Sizes       Image: Sizes       Image: Sizes         Image: Sizes       Image: Sizes       Image: Sizes       Image: Sizes         Image: Sizes       Image: Sizes       Image: Sizes       Image: Sizes         Image: Sizes       Image: Sizes       Image: Sizes       Image: Sizes         Image: Sizes       Image: Sizes       Image: Sizes       Image: Sizes         Image: Sizes       Image: Sizes       Image: Sizes       Image: Sizes         Image: Sizes       Image: Sizes       Image: Sizes       Image: Sizes         Image: Sizes       Image: Sizes       Image: Sizes       Image: Sizes         Image: Sizes       Image: Sizes       Image: Sizes | START<br>CRESET<br>View Last |
| 914mm Bond - BLUE BACK Width Length Size                                                                                                    | Recall Job                   |
| Alto Auto Auto Auto Auto                                                                                                    |                              |
| A2 Bond - 24# PREMIUM                                                                                                    |                              |
| A3 Bond - 20# STANDARD                                                                                                    |                              |
| COPY SCAN JOB INFO ?                                                                                                    |                              |

7. Click on KC80 Config.

| SKIP Production Station - ?      |                                                                                                    |                   |       |
|----------------------------------|----------------------------------------------------------------------------------------------------|-------------------|-------|
| KIP                              | Sales-Service, Inc.<br>Supplies: 1-800-555-1212<br>Service: 1-800-555-1212<br>Website: www.Sales-Servic | e.com             | START |
| Pro                              | duction Station                                                                                         | User Guide        | RESET |
|                                  | Meter A 810974 Linear feet<br>otal Run 29107 Linear Feet<br>Meter B 810974 Linear Feet 8/29/2008        | KIP System Guide  |       |
| Sca<br>Temp ST                   | an Count 5 Scans, 2.77 Sq.ft.<br>F Count 10 Scans, 2.77 Sq.ft. 8/29/2008                                | Configuration     |       |
| Softw<br>Firmw<br>Pri            | are version 1.3.160<br>are version n/a<br>nter EPROM T107XD1A                                           | Print This Screen |       |
| Machine Se<br>Restore Im<br>Dell | rial Number Not Entered<br>age Version dKCS-XPe-6.5.534-02<br>Service Tan: GG.I8CG1                     | Service           |       |
| Hc<br>P                          | IP Unattend 6.5.0.547<br>st Name KC-3C6DBD60742                                                         | Inkjet Config     |       |
|                                  |                                                                                                    | KC80 Config       |       |
|                                  |                                                                                                    |                   |       |
|                                  |                                                                                                    |                   |       |
| СОРҮ                             | SCAN                                                                                                    | JOB INFO          | ?     |
|                                  |                                                                                                    |                   |       |

8. Click on **Printer Calibration**.

| KIP KC-80 CONFIGURATION |                    |            |                              |                   |
|-------------------------|--------------------|------------|------------------------------|-------------------|
|                         | KC-8               | 0 Printers |                              |                   |
| Glosed                  | Loop Calibration M | 192.168.0  | ).6 I<br>Printer Calibration | D #: 0C1804D60F50 |
|                         |                    |            |                              |                   |
|                         |                    |            |                              |                   |
|                         |                    |            |                              |                   |
|                         |                    |            |                              |                   |
|                         |                    |            |                              | ок                |

9. Click on Dynamic Length Calibration of concerning deck.

|         |                           | KC-80 Printers    | ; Dy                  | namic Len               | gth Calibrat                  |
|---------|---------------------------|-------------------|-----------------------|-------------------------|-------------------------------|
| Deck#   | Media Type / Subtype      | Width Group       |                       |                         |                               |
| 1       | Bond / BLUE BACK          | 36 / 34 / 30 / A0 | Simple<br>Calibration | Advanced<br>Calibration | Dynamic Length<br>Calibration |
| 2       | Bond / BLUE BACK          |                   | Simple<br>Calibration | Advanced<br>Calibration | Dynamic Length<br>Calibration |
| 3       | Bond / 24# PREMIUM        | 18 / 17 / 15 / A2 | Simple<br>Calibration | Advanced<br>Calibration | Dynamic Length<br>Calibration |
| 4       | Bond / 24# PREMIUM        | 12 / 11 / A3      | Simple<br>Calibration | Advanced<br>Calibration | Dynamic Length<br>Calibration |
| See Adv | vanced Calibration Matrix |                   | H                     | lelp                    | Cancel                        |
|         |                           |                   |                       |                         | OK                            |
10. The following page lists currently available Dynamic Length Calibration Data. There are 10 data box to save Dynamic Length Calibration Data. If data box already has any Dynamic Length Calibration Data, its target condition (media, media name, width & length) is shown. And "Not Entered" is shown if the data box is empty.

| KIP KC-80 CONFIGURATION                                                   |   |                    |  |  |  |
|---------------------------------------------------------------------------|---|--------------------|--|--|--|
| KC-80 Printers                                                            |   |                    |  |  |  |
| - Dynamic Length Calibration                                              |   |                    |  |  |  |
| Media: Gloss / KIP 32# GLOSS - Width: 36 / 34 / 30 / A0 - Length: 1219 mm | × | • Full<br>• Simple |  |  |  |
| Media: Bond / 24# PREMIUM - Width: 36 / 34 / 30 / A0 - Length: 6000 mm    | x | Copy Count         |  |  |  |
| Media: Bond / 24# PREMIUM - Width: 24 / 22 / A1 - Length: 1189 mm         | × | ^                  |  |  |  |
| Media: Bond / 20# STANDARD - Width: 12 / 11 / A3 - Length: 1610 mm        | x | 2                  |  |  |  |
| Not Entered                                                               | x | v                  |  |  |  |
| Not Entered                                                               | x | Colored Langeth    |  |  |  |
| Not Entered                                                               | × |                    |  |  |  |
| Not Entered                                                               | x | 431.8 mm           |  |  |  |
| Not Entered                                                               | x |                    |  |  |  |
| Not Entered                                                               | x |                    |  |  |  |
| Refresh                                                                   |   | START              |  |  |  |
| See Advanced Calibration Matrix Help                                      |   | Cancel             |  |  |  |
|                                                                           |   | ок                 |  |  |  |

Choose any data box that is showing **Not Entered**.

### 

- (1) If the data box which already has Dynamic Length Calibration Data is selected, current data will be over-written by the new data.
- (2) Click on **Refresh** to indicate the latest information.

- 11. Choose either Full or Simple according to the necessity.
  - Full Color Sensor reads full length of calibration pattern during Sampling Mode to realize the alignment of 4 clolos at every vertical point. This achieves the highest quality of vertical color registration.

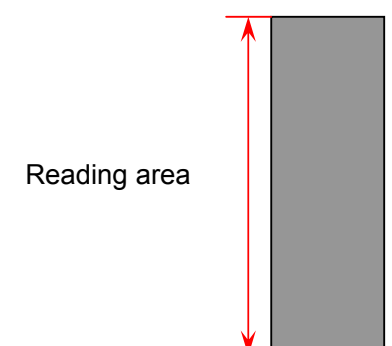

• Simple Color Sensor reads the leading are (1500mm from LE) and trailing area (1000mm from TE) of the calibration pattern during Sampling Mode. This achieves higher quality of vertical color registration.

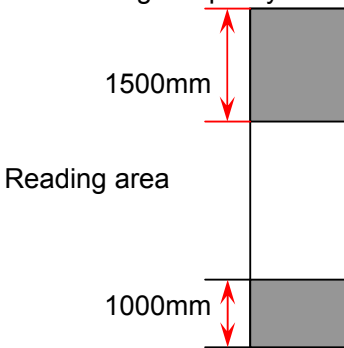

| ·                                                    | KC-80 Printers                           |             |   |                                          |
|------------------------------------------------------|------------------------------------------|-------------|---|------------------------------------------|
| namic Length Calibration<br>Media: Gloss / KIP 32# ( | GLOSS - Width: 36 / 34 / 30 / A0 - Leng  | th: 1219 mm |   | <ul><li> Full</li><li>○ Simple</li></ul> |
| Media: Bond / 24# PRE                                | MIUM - Width: 36 / 34 / 30 / A0 - Length | n: 6000 mm  | × | Copy Count                               |
| Media: Bond / 24# PF                                 | REMIUM - Width: 24 / 22 / A1 - Length:   | 1189 mm     | х | ~                                        |
| Media: Bond / 20# ST                                 | ANDARD - Width: 12 / 11 / A3 - Length:   | 1610 mm     | х | 5                                        |
|                                                      | Not Entered                              |             | х | v                                        |
|                                                      | Not Entered                              |             | x |                                          |
|                                                      | Not Entered                              |             | х |                                          |
|                                                      | Not Entered                              |             | х | m                                        |
|                                                      | Not Entered                              |             | х |                                          |
|                                                      | Not Entered                              |             | x | V                                        |
| Refresh                                              |                                          |             |   | START                                    |
| See Advanced Calibration Matrix                      | ]                                        | Help        |   | Cancel                                   |

12. **Copy Count** specifies the number of times to print the calibration pattern. More copy count will lead to more accurate Dynamic Length Calibration Data.

| KIP KC-80 CONFIGURATION                                                   |   |                                            |
|---------------------------------------------------------------------------|---|--------------------------------------------|
| KC-80 Printers                                                            |   |                                            |
| Dynamic Length Calibration                                                |   |                                            |
| Media: Gloss / KIP 32# GLOSS - Width: 36 / 34 / 30 / A0 - Length: 1219 mm | x | <ul> <li>Full</li> <li>○ Simple</li> </ul> |
| Media: Bond / 24# PREMIUM - Width: 36 / 34 / 30 / A0 - Length: 6000 mm    | x | Copy Count                                 |
| Media: Bond / 24# PREMIUM - Width: 24 / 22 / A1 - Length: 1189 mm         | х |                                            |
| Media: Bond / 20# STANDARD - Width: 12 / 11 / A3 - Length: 1610 mm        | x | 5                                          |
| Not Entered                                                               | × |                                            |
| Not Entered                                                               | x | Select Length                              |
| Not Entered                                                               | x |                                            |
| Not Entered                                                               | x |                                            |
| Not Entered                                                               | x |                                            |
| Not Entered                                                               | x |                                            |
| Refresh                                                                   |   | START                                      |
| See Advanced Calibration Matrix Help                                      |   | Cancel                                     |
|                                                                           |   | ок                                         |

13. **Select Length** specifies the target print length which the Dynamic Length Calibration Data is directly applied to. (This also specifies the applicable length range. See NOTE on the next page for further detail.)

| KIP KC-80 CONFIGURATIO                                                    | N N  |                    |
|---------------------------------------------------------------------------|------|--------------------|
| KC-80 Printers                                                            |      |                    |
| Dynamic Length Calibration                                                |      |                    |
| Media: Gloss / KIP 32# GLOSS - Width: 36 / 34 / 30 / A0 - Length: 1219 mm | n X  | ● Full<br>● Simple |
| Media: Bond / 24# PREMIUM - Width: 36 / 34 / 30 / A0 - Length: 6000 mm    | ×    | Copy Count         |
| Media: Bond / 24# PREMIUM - Width: 24 / 22 / A1 - Length: 1189 mm         | x    | ^                  |
| Media: Bond / 20# STANDARD - Width: 12 / 11 / A3 - Length: 1610 mm        | x    | 5                  |
| Not Entered                                                               | ×    | v                  |
| Not Entered                                                               | x    |                    |
| Not Entered                                                               | x    |                    |
| Not Entered                                                               | x    | mm                 |
| Not Entered                                                               | x    |                    |
| Not Entered                                                               | x    |                    |
| Refresh                                                                   | ,    | START              |
| See Advanced Calibration Matrix                                           | Help | Cancel             |
|                                                                           |      |                    |
|                                                                           |      | UK                 |

## NOTE : Applicable length range of Dynamic Length Calibration Data

The applicable length range of a Dynamic Length Calibration is decided by 2 factors such as **length group** and **tolerance**.

#### **Tolerance**

Dynamic Length Calibration divides the available print length of KC80 into 7 length groups as follows.

- Length group 1 : 1500mm or shorter
- Length group 5 : 24001 to 32000mm
- Length group 2 : 1501 to 8000mm - Length group 3 : 8001 to 16000mm
- Length group 6 : 32001 to 40000mm
- 6000mm Length group 7 : 40001 to 45000mm
- Length group 4 : 16001 to 24000mm

Whether the print length is longer then 1500mm or not decides the applicable range of a Dynamic Length Calibration

(1) When 1501mm or longer (length groups 2 to 7), a Dynamic Length Calibration Data that is directly targeting to certain target length Xmm is applied to the target length itself as well as to all other print lengths that are shorter then Xmm and belong to the same length group. For example, a Dynamic Length Calibration Data for "5000mm", which belongs to the length group 2 (1500 to 8000mm), is applied to 5000mm as well as all other print lengths between 1501 to 5000mm (so far as "tolerance" does not concern).

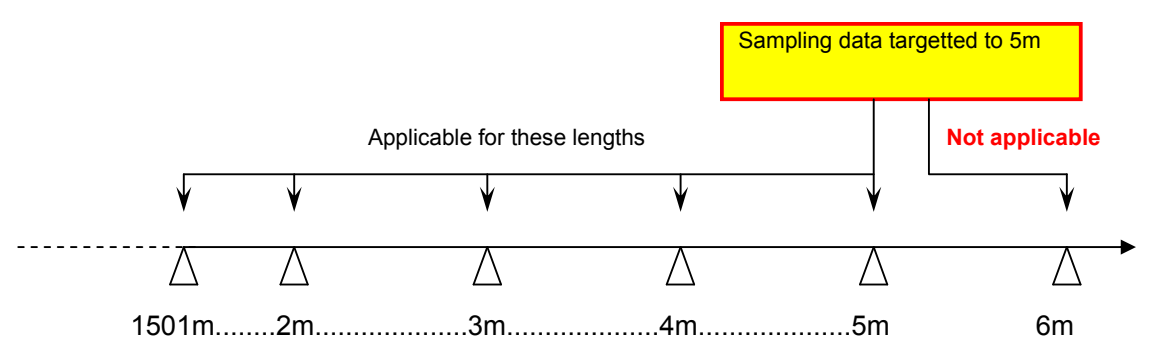

(2) <u>When 1500mm or shorter (length group 1)</u>, a Dynamic Length Calibration Data that is directly targeting to certain target length Xmm is applied to only this target length. For example, if there is a Dynamic Length Calibration Data targeting to "1189mm" that belongs to length group 1, this data is applied only to 1189mm (so far as "tolerance" does not concern).

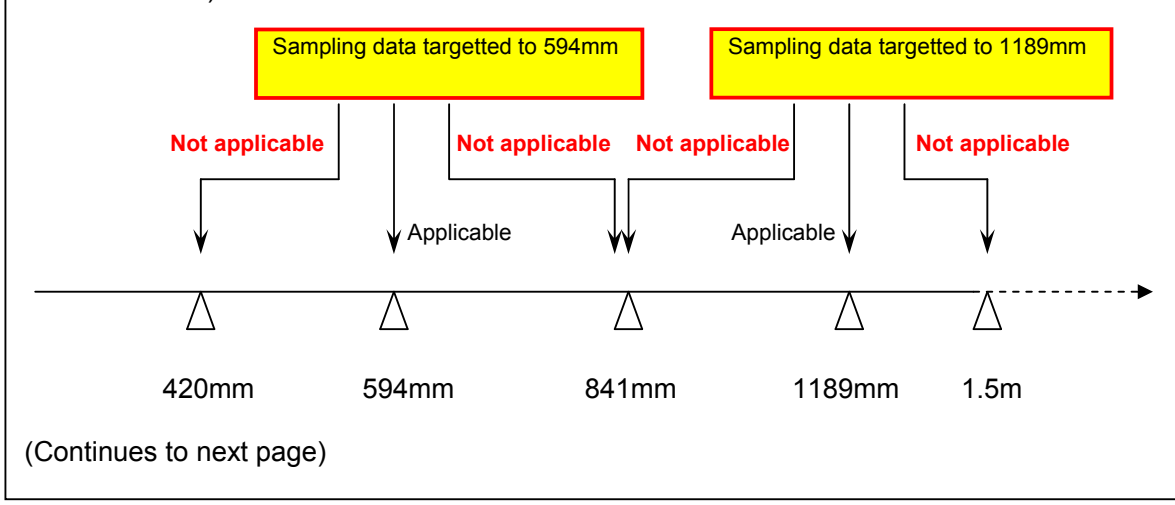

### 

#### **Tolerance**

Tolerance expands the applicable length range of a Dynamic Length Calibration Data, which can be specified per length group. If there is Dynamic Length Calibration Data targeting to 3000mm that belongs to the length group1, and if tolerance for length group 1 is set to 30mm, this data can be applied to any length between 2970 to 3030mm (3000 +/-30mm).

Note that tolerance can be changed in the service mode of KIPDiagColor. See later section [C. Tolerance].

14. Click on **START** to start the data sampling mode. KC80 printer will take printing of calibration pattern according to your settings.

| KIP KC-80 CONFIGURATION                                                   |   |            |
|---------------------------------------------------------------------------|---|------------|
| KC-80 Printers                                                            |   |            |
| Dynamic Length Calibration                                                |   |            |
| Media: Gloss / KIP 32# GLOSS - Width: 36 / 34 / 30 / A0 - Length: 1219 mm | x |            |
| Media: Bond / 24# PREMIUM - Width: 36 / 34 / 30 / AD - Length: 6000 mm    | x | Copy Count |
| Media: Bond / 24# PREMIUM - Width: 24 / 22 / A1 - Length: 1189 mm         | x | ~          |
| Media: Bond / 20# STANDARD - Width: 12 / 11 / A3 - Length: 1610 mm        | x | 5          |
| Not Entered                                                               | x | v          |
| Not Entered                                                               | х |            |
| Not Entered                                                               | x |            |
| Not Entered                                                               | х | 3000 mm    |
| Not Entered                                                               | х |            |
| Not Entered                                                               | x |            |
| Refresh                                                                   |   | START      |
| See Advanced Calibration Matrix Help                                      |   | Cancel     |
|                                                                           |   | ок         |

15. Click on OK when the data sampling mode finishes.

| KIP KC-80 CONFIGURATION                                                   |   |                                              |
|---------------------------------------------------------------------------|---|----------------------------------------------|
| KC-80 Printers                                                            |   | ]                                            |
| Dynamic Length Calibration                                                |   |                                              |
| Media: Gloss / KIP 32# GLOSS - Width: 36 / 34 / 30 / A0 - Length: 1219 mm | x | <ul> <li>● Full</li> <li>○ Simple</li> </ul> |
| Media: Bond / 24# PREMIUM - Width: 36 / 34 / 30 / A0 - Length: 6000 mm    | х | Copy Count                                   |
| Media: Bond / 24# PREMIUM - Width: 24 / 22 / A1 - Length: 1189 mm         | x | ~                                            |
| Media: Bond / 20# STANDARD - Width: 12 / 11 / A3 - Length: 1610 mm        | x | 5                                            |
| Not Entered                                                               | x | v                                            |
| Not Entered                                                               | x |                                              |
| Not Entered                                                               | x |                                              |
| Not Entered                                                               | x | 3000 mm                                      |
| Not Entered                                                               | x |                                              |
| Not Entered                                                               | x |                                              |
| Refresh                                                                   |   | START                                        |
| See Advanced Calibration Matrix Help                                      |   | Cancel                                       |
|                                                                           |   | ок                                           |

16. If you open the same page again, a Dynamic Length Calibration Data for new target will be listed.

| KIP KC-80 CONFIGURATION                                                |   |                    |
|------------------------------------------------------------------------|---|--------------------|
| KC-80 Printers                                                         |   |                    |
| Dynamic Length Calibration                                             |   |                    |
| Media: Gloss / GLOSS 4 - Width: 12 / 11 / A3 - Length: 39321 mm        | х | ⊙ Full<br>○ Simple |
| Media: Gloss / GLOSS 4 - Width: 12 / 11 / A3 - Length: 39321 mm        | х | Copy Count         |
| Media: Gloss / GLOSS 4 - Width: 12 / 11 / A3 - Length: 39321 mm        | x | ^                  |
| Media: Classic Claude 4 - Writtin, 127 117 Ad - Longin, 20004 mm       | х | 2                  |
| Media: Bond / 24# PREMIUM - Width: 36 / 34 / 30 / A0 - Length: 3000 mm | x | v                  |
| Not Entered                                                            | x |                    |
| Not Entered                                                            | х |                    |
| Not Entered                                                            | х | 431.8 mm           |
| Not Entered                                                            | x |                    |
| Not Entered                                                            | x |                    |
| Refresh                                                                |   | START              |
| See Advanced Calibration Matrix Help                                   |   | Cancel             |
|                                                                        |   | ок                 |

### 

For deleting a Dynamic Length Calibration Data, click on X icon of concerning data then click on OK.

| KC-60 Fililiers                                                   |       |   | )                                        |
|-------------------------------------------------------------------|-------|---|------------------------------------------|
| namic Length Calibration                                          | ,     |   |                                          |
| Media: Gloss / GLOSS 4 - Width: 12 / 11 / A3 - Length: 39321 r    | nm    | х | <ul> <li>Full</li> <li>Simple</li> </ul> |
| Media: Gloss / GLOSS 4 - Width: 12 / 11 / A3 - Length: 39321 r    | nm    | x | Copy Count                               |
| Media: Gloss / GLOSS 4 - Width: 12 / 11 / A3 - Length: 39321 r    | nm    | x |                                          |
| Media: Gloss / GLOSS 4 - Width: 12 / 11 / A3 - Length: 39321 r    | nm    | × | 2                                        |
| Media: Bond / 24# PREMIUM - Width: 36 / 34 / 30 / A0 - Length: 30 | 00 mm |   | v                                        |
| Not Entered                                                       |       | × |                                          |
| Not Entered                                                       |       | × |                                          |
| Not Entered                                                       |       | × | 431.8 mr                                 |
| Not Entered                                                       |       | × |                                          |
| Not Entered                                                       |       | x | V                                        |
| Refresh                                                           | ,     |   | START                                    |
| See Advanced Calibration Matrix                                   | Help  |   | Cancel                                   |
|                                                                   | •     |   |                                          |

#### B. Enable Dynamic Length Calibration

Do as follows for enabling the Dynamic Length Calibration. When any print data of which print length is within the applicable length range of any Dynamic Length Calibration Data, this data will be applied to achieve the highest quality of vertical color registration.

- 1. Run the KIPDiagColor on the KC80 IPS, and access the following page by;
  - Click on **user mode** on the main screen of KIPDiagColor.
  - Choose color regist adjust in the user mode menu.
  - Open the 2nd page (2/2) using **next** button.

| (2/2) color regist adjust |       |     |     |        |
|---------------------------|-------|-----|-----|--------|
|                           | C1    | C2  | C3  | C4     |
| line pitch control        | off   | off | off | off    |
| line pitch data           | erase |     |     |        |
|                           |       |     |     |        |
|                           |       |     |     |        |
|                           |       |     |     |        |
|                           |       |     |     |        |
|                           |       |     |     |        |
|                           |       |     |     |        |
|                           |       |     |     |        |
| prev                      |       |     | OK  | cancel |

2. Dynamic Length Calibration is enabled per color (C, M & Y). Set **line pitch control** to "on" for enabling Dynamic Length Calibration, and set it to off for disabling. (As Black is the reference, it is always off.)

| (2/2) color regist adjust |       |    |    |        |
|---------------------------|-------|----|----|--------|
|                           | C1    | C2 | C3 | C4     |
| line pitch control        | off   | on | on | on     |
| line pitch data           | erase |    |    |        |
|                           |       |    |    |        |
|                           |       |    |    |        |
|                           |       |    |    |        |
|                           |       |    |    |        |
|                           |       |    |    |        |
|                           |       |    |    |        |
|                           |       |    |    |        |
| prev next                 |       |    | ok | cancel |

#### C. Tolerance

Tolerance expands the applicable length range of a Dynamic Length Calibration Data, which can be specified per length group. If there is Dynamic Length Calibration Data targeting to 3000mm that belongs to the length group1, and if tolerance for length group 1 is set to 30mm, this data can be applied to any length between 2970 to 3030mm (3000 +/-30mm).

| KIP Color 80                                                                                                    |               |                                                                                                    |
|----------------------------------------------------------------------------------------------------|---------------|----------------------------------------------------------------------------------------------------|
| <ul> <li>Image: Second state</li> <li>Image: Second state</li> <li>Image: Second state<!--</th--><th></th><th>MF 2<br/>D1 2<br/>D2 2<br/>D3 2<br/>D4 2<br/>D5 D5 D10<br/>D5 D10<br/>D9<br/>D9<br/>D9<br/>D9<br/>D9<br/>D9<br/>D9<br/>D9<br/>D9<br/>D9<br/>D9<br/>D9<br/>D9</th></li></ul> |               | MF 2<br>D1 2<br>D2 2<br>D3 2<br>D4 2<br>D5 D5 D10<br>D5 D10<br>D9<br>D9<br>D9<br>D9<br>D9<br>D9<br>D9<br>D9<br>D9<br>D9<br>D9<br>D9<br>D9 |
| paper                                                                                                    | toner         |                                                                                                    |
| MF                                                                                                    | C1 ● black    | information                                                                                                    |
| D1 A0 plain                                                                                                    | C2  cyan      | user mode                                                                                                    |
| D2 A1 plain                                                                                                    |               |                                                                                                    |
| D3 A2 plain                                                                                                    | C3 magenta    | service mode                                                                                                    |
| D4 A3 plain                                                                                                    | C4 🦳 yellow   | test print                                                                                                    |
| initial cut                                                                                                    | print density | reset exit                                                                                                    |

1. Click on  $\ensuremath{\textit{service mode}}$  on the Main Screen

2. Input **0000** (or any custom password you specified) when password entry is required, and click on **ok**. You will enter the **normal service mode**.

|                | password |      |   |        |
|----------------|----------|------|---|--------|
| Input "0000" – |          |      |   | ****   |
|                | 7        | 8    | 9 | clear  |
|                | 4        | 5    | 6 | back   |
|                | 1        | 2    | 3 |        |
|                | 0        |      |   |        |
|                |          | ok 🔪 |   | cancel |

### 

You will enter the normal service mode whenever you enter the service mode for the first time after running the KIPDiagColor.

3. Access the 3/3 page of the service mode menu and choose **option**.

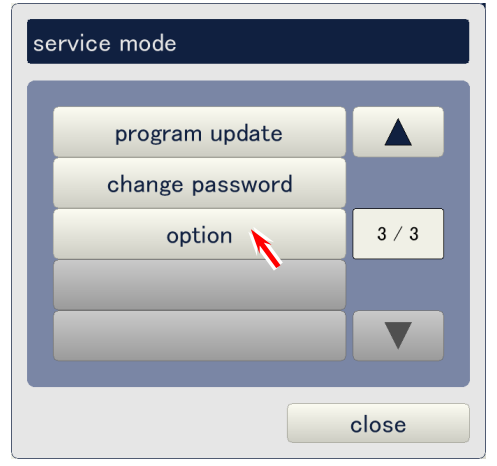

4. **Service mode advance** is set to off (normal service mode) under the default. For setting it to the advanced service mode, click on its setting button.

| option               |         |  |
|----------------------|---------|--|
| language             | english |  |
| menu type            | type 1  |  |
| service mode advance | off     |  |
|                      |         |  |
|                      |         |  |
|                      |         |  |
|                      |         |  |
|                      |         |  |
|                      |         |  |

5. Choose **on** in the following dialog to set to the advance service mode.

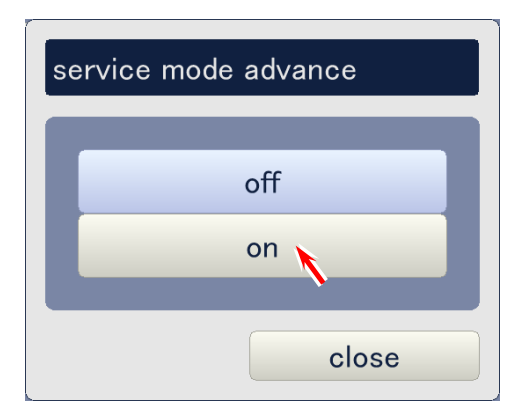

6. Click on **service mode** on the Main Screen

| KIP Color 80                                                                                                    |               |                                                                                                    |
|----------------------------------------------------------------------------------------------------|---------------|----------------------------------------------------------------------------------------------------|
| <ul> <li>○</li> <li>○</li></ul> |               | MF 2<br>D1 2<br>D2 2<br>D3 2<br>D4 2<br>D5 D10<br>D5 D10<br>D1 2<br>D1 2<br>D1 2<br>D1 2<br>D1 2<br>D1 2<br>D1 2<br>D1 2 |
| paper                                                                                                    | toner         |                                                                                                    |
| MF                                                                                                    | C1 🕒 black    | information                                                                                                    |
| D1 A0 plain                                                                                                    | C2 🔵 cyan     | user mode                                                                                                    |
| D2 A1 plain                                                                                                    |               |                                                                                                    |
| D3 A2 plain                                                                                                    | C3 magenta    | service mode                                                                                                    |
| D4 A3 plain                                                                                                    | C4 💛 yellow   | test print                                                                                                    |
| initial cut                                                                                                    | print density | reset exit                                                                                                    |

7. Choose **adjustment** in the service mode menu.

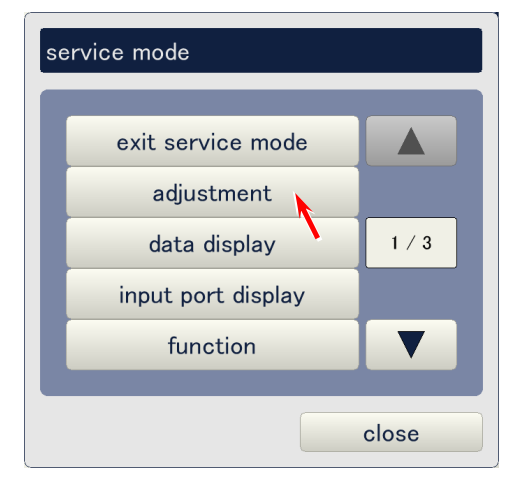

8. Choose **color regist** in the adjustment mode menu.

| ac | ljustment     |                  |               |       |
|----|---------------|------------------|---------------|-------|
|    | printer form  | printer function | high voltage  |       |
|    | motor         | fuser            | head density  |       |
|    | head position | print position   | image enhance |       |
|    | color regist  | density control  |               |       |
|    |               |                  |               |       |
|    |               |                  |               |       |
|    |               |                  |               |       |
|    |               |                  |               |       |
|    |               |                  |               | close |

9. Click on next twice to open the 3/3 page.

| (1/3) color regist |    |   |    |   |    |    |     |     |
|--------------------|----|---|----|---|----|----|-----|-----|
|                    | C1 |   | C2 |   | C3 | C4 |     |     |
| color regist H     |    | 0 |    | 0 | 0  |    | 0   | dot |
|                    |    |   |    |   |    |    |     |     |
|                    |    |   |    |   |    |    |     |     |
|                    |    |   |    |   |    |    |     |     |
|                    |    |   |    |   |    |    |     |     |
| prev next          |    |   |    |   | ok |    | can | cel |

10. Tolerance can be specified per length group. Click on the button, input the required value in the pop up window, and click on ok. The setting range is 0 to 50mm.

| (3/3) color regist      |   |                                           |
|-------------------------|---|-------------------------------------------|
| line pitch tolerance #1 | 0 | mm <                                      |
| line pitch tolerance #2 | 0 | mm <- Length group 2 : 1501mm to 8000mm   |
| line pitch tolerance #3 | 0 | mm 🚤 Length group 3 : 8001mm to 16000mm   |
| line pitch tolerance #4 | 0 | mm <- Length group 4 : 16001mm to 24000mm |
| line pitch tolerance #5 | 0 | mm <- Length group 5 : 24001mm to 32000mm |
| line pitch tolerance #6 | 0 | mm <- Length group 6 : 32001mm to 40000mm |
| line pitch tolerance #7 | 0 | mm <- Length group 7 : 40000mm to 45000mm |
|                         |   |                                           |
|                         |   |                                           |
|                         |   |                                           |
| prev next               |   | ok cancel                                 |

| lir | line pitch tolerance #2 |   |         |          |  |  |  |
|-----|-------------------------|---|---------|----------|--|--|--|
|     |                         |   |         | 30       |  |  |  |
|     |                         |   | min / r | nax:0/50 |  |  |  |
|     | 7                       | 8 | 9       | clear    |  |  |  |
| I   | 4                       | 5 | 6       | back     |  |  |  |
|     | 1                       | 2 | 3       |          |  |  |  |
|     | 0                       |   |         |          |  |  |  |
|     | ok cancel               |   |         |          |  |  |  |

# 10.4 Calibration Required after Replacing the LED Head

The following calibrations are required after replacing the LED Head.

- Vertical stitching of image block
- Horizontal arrangement of image block
- Correction of skew of image block
- Horizontal Color Registration
- Vertical Color Registration by "simple" calibration

### **10. 4. 1** Vertical stitching of image block

### 

It is impossible to get a correct Vertical Color Registration if the vertical stitching is not correctly adjusted.

- 1. Print out the Test Pattern No.18 by each single color with 36" wide x 18" long, and check the horizontal lines carefully to find if there is any vertical gap between Image Blocks 1 & 2 and between Image Blocks 2 & 3. The acceptable gap is **smaller than 42 micrometer**. The vertical stitching needs to be adjusted if it is wider than 42 micrometer.
  - If the gap is smaller than 42 micrometer, go to [10.4.2 Horizontal arrangement of image block] on page 10-29.
  - If the gap is larger than 42 micrometer, adjust the vertical stitching as instructed on and after next page.

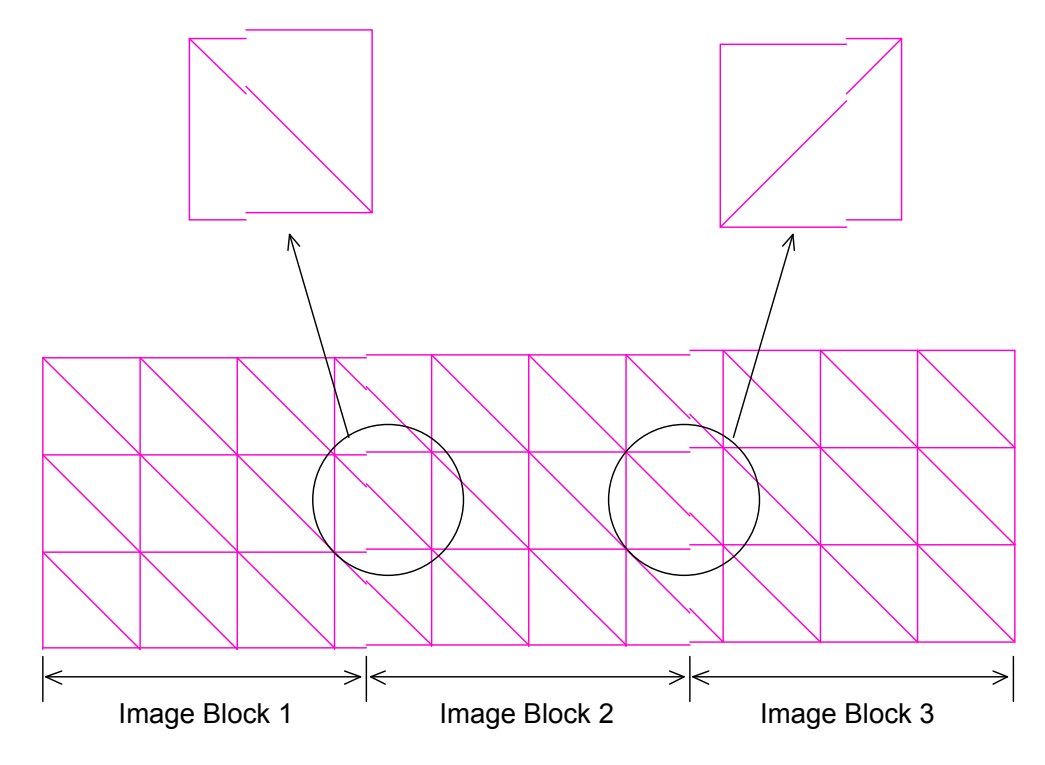

2. Measure the actual vertical gap with a microscope.

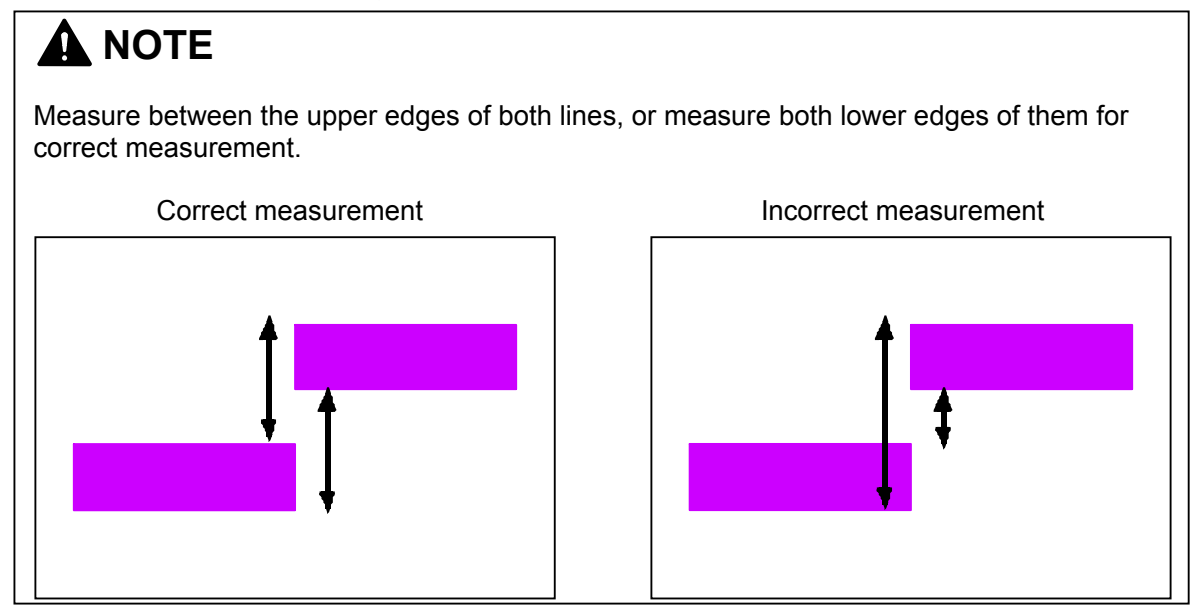

3. Using the following formula, calculate how much pixels the target image block should be shifted. Vertical gap (mm) / 25.4 x 600 = Required shifting value

(Example)

If there is 0.3mm of vertical gap, the necessary value is calculated as;

0.3 (mm) / 25.4 x 600 = 7.08

In this case the target image block needs to be shifted 7 pixels (up or down).

- 4. Run the KipDiagColor on the KC80 IPS, and access the following page by;
  - Click on **service mode** on the main screen of KipDiagColor.
  - Input the service password. (Password is **0000** in default.)
  - Choose adjustment in the service mode menu.
  - Choose **head position** in the adjustment mode menu.
  - Open the 2/3 page using **next** icon.

|                    | _       | _       | _       | _         |
|--------------------|---------|---------|---------|-----------|
|                    | unit #1 | unit #2 | unit #3 |           |
| head delay C1      | 0       |         | C       | dot       |
| head delay C2      | 0       |         | C       | dot       |
| head delay C3      | 0       |         | C       | dot       |
| head delay C4      | 0       |         | C       | dot       |
| head fine delay C1 | 0       | 0       | C       | x 1/8 dot |
| head fine delay C2 | 0       | 0       | C       | x 1/8 dot |
| head fine delay C3 | 0       | 0       | C       | x 1/8 dot |
| head fine delay C4 | 0       | 0       | C       | x 1/8 dot |
|                    |         |         |         |           |

- 5. Vertical stitching can be adjusted in the following page.
  - unit #X stands for the Image Block. #1 is the left block, #2 is the central one, and #3 is • the right one.
  - head delay (C1 to C4) is the standard adjustment of vertical stitching by 1 dot • increment, and head fine delay (C1 to C4) is the fine adjustment by 1/8 dot increment. C1 : Black

    - C2 : Cyan
    - C3 : Magenta
    - C4 : Yellow

To change the value, click on the button considering "color" and "image block", input the necessary value in the pop up dialog, and click on OK. Increment of the value moves the concerning image block to the trailing edge side.

|                      |                         |                           | 1 dot increme            | nt ——       |
|----------------------|-------------------------|---------------------------|--------------------------|-------------|
|                      | Image block 1<br>(Left) | Image Block 2<br>(Center) | Image Block 3<br>(Right) |             |
| (2/3) head position  |                         |                           |                          |             |
|                      | unit #1                 | unit #2                   | unit #3                  |             |
| head delay C1 K      | (                       |                           | (                        | ) dot       |
| head delay C2 C      | (                       |                           | (                        | ) dot       |
| head delay C3 M      | (                       |                           | (                        | ) dot       |
| head delay C4 Y      | (                       |                           | (                        | ) dot       |
| head fine delay C1 K | (                       | 0                         |                          | ) x 1/8 dot |
| head fine delay C2 C | (                       |                           |                          | ) x 1/8 dot |
| head fine delay C3 M | (                       |                           |                          | ) x 1/8 dot |
| head fine delay C4 Y | (                       |                           |                          | ) x 1/8 dot |
|                      |                         |                           |                          |             |
| prev next            |                         |                           | ok                       | cancel      |
|                      |                         |                           |                          |             |

1/8 dot increment -

### 

Central block (unit #2) is the reference block for left and right blocks. Therefore, standard adjustment is not available.

#### (Example)

In case of the following example, decrease the value for "C3, unit #1" (Image Block 1 of magenta) to move this block to the leading edge side, and increase the value for "C3, unit #3" (Image Block 3 of magenta) to move this block to the trailing edge side.

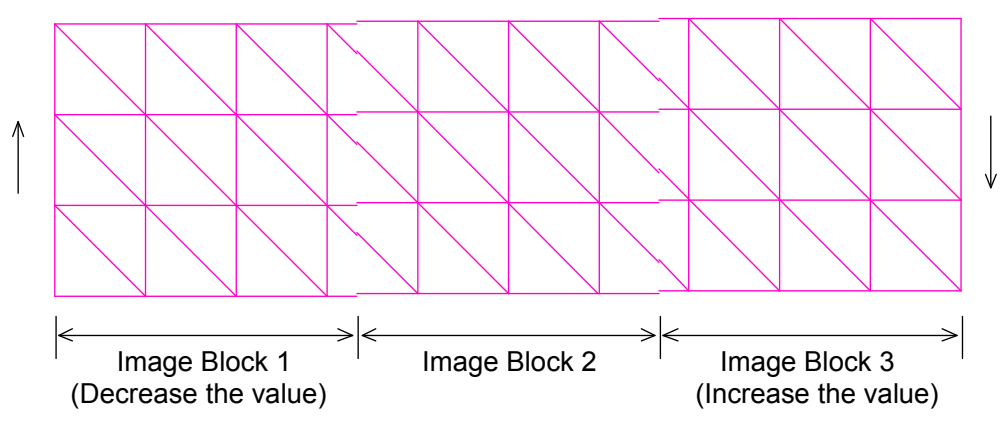

6. Click on **ok** to complete the adjustment.

| (2/3) head position |                     |         |         |           |  |  |
|---------------------|---------------------|---------|---------|-----------|--|--|
|                     | unit #1             | unit #2 | unit #3 |           |  |  |
| head delay C1       | 0                   |         | 0       | dot       |  |  |
| head delay C2       | 0                   |         | 3       | dot       |  |  |
| head delay C3       | -2                  |         | 0       | dot       |  |  |
| head delay C4       | 0                   |         | 0       | dot       |  |  |
| head fine delay C1  | 0                   | 0       | 0       | x 1/8 dot |  |  |
| head fine delay C2  | 0                   | 0       | 0       | x 1/8 dot |  |  |
| head fine delay C3  | 0                   | 0       | 0       | x 1/8 dot |  |  |
| head fine delay C4  | 0                   | 0       | 0       | x 1/8 dot |  |  |
|                     |                     |         |         |           |  |  |
| prev next           | prev next ok cancel |         |         |           |  |  |

7. When vertical stitching has been adjusted correctly, go to the next section [10.4.2 Horizontal arrangement] on next page.

### 10. 4. 2 Horizontal arrangement of image block

### 

It is impossible to get a correct Horizontal Color Registration if the horizontal arrangement is not correctly adjusted.

- 1. Print out the Test Pattern No.18 by each single color with 36" wide x 18" long, and check if there is "space" or "image duplication" on the border of neighboring 2 Image Blocks.
  - If there is no "space" or "image duplication" on the border, go to [10.4.3 Correction of skew of image block] on page 10-33.
  - If either "space" or "image duplication" can be found, adjust the horizontal arrangement as instructed on and after next page.

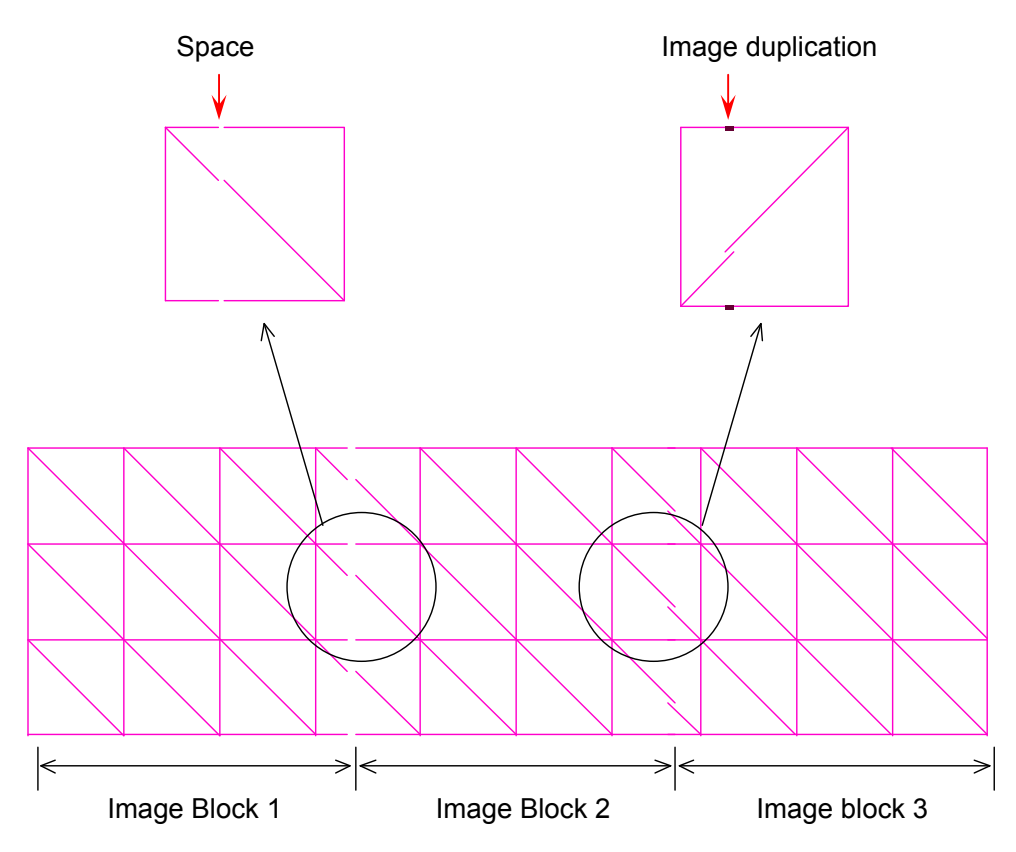

2. Measure the actual "space" or "image duplication" with a microscope.

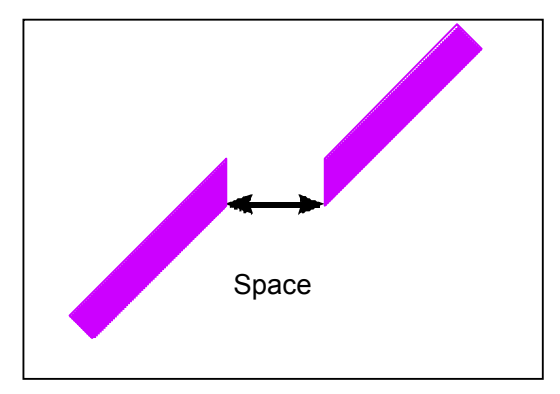

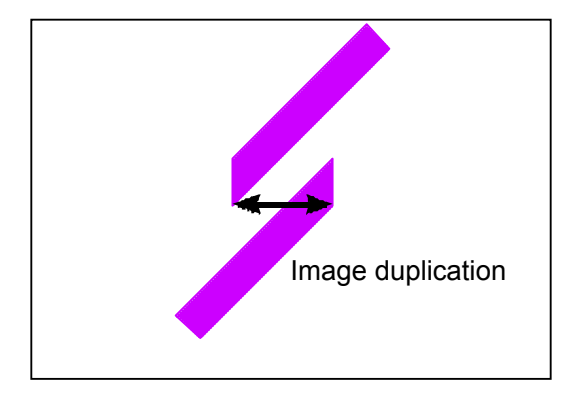

3. Calculate how much pixel the target image block should be shifted using the following formula. "Space" or "image duplication" (mm) / 25.4 x 600 = Required shifting value

#### (Example)

If there is 0.3mm of "space" or "image duplication", the necessary value is calculated as; 0.3 (mm) / 25.4 x 600 = 7.08

In this case the target image block needs to be shifted 7 pixels (left or right).

- 4. Run the KIPDiagColor on the KC80 IPS, and access the following page by;
  - Click on **service mode** on the main screen of KIPDiagColor.
  - Input the service password. (Password is **0000** in default.)
  - Choose adjustment in the service mode menu.
  - Choose **head position** in the adjustment mode menu.
  - Open the 3/3 page using **next** icon.

| (3/3) head position |         |         |         |       |
|---------------------|---------|---------|---------|-------|
|                     | unit #1 | unit #2 | unit #3 |       |
| head overlap C1     |         | 0       | 0       | dot   |
| head overlap C2     |         | 0       | 0       | dot   |
| head overlap C3     |         | 0       | 0       | dot   |
| head overlap C4     |         | 0       | 0       | dot   |
|                     |         |         |         |       |
|                     |         |         |         |       |
|                     |         |         |         |       |
|                     |         |         |         |       |
|                     |         |         |         |       |
| prev next           |         |         | ok c    | ancel |

- 5. Horizontal arrangement can be adjusted by 1 dot increment in the following page.
  - **unit #X stands** for the Image Block. #1is the left block, #2 is the central one, and #3 is the right one. Left block (unit #1) can not be adjusted as it is the reference of adjustment.
  - head overlap CX stands for the color.
    - C1 : Black
    - C2 : Cyan
    - C3 : Magenta
    - C4 : Yellow

To change the value, click on the button considering "color" and "image block", input the value in the pop up dialog, and click on OK. **Increment of the value moves the concerning image block to the right.** 

|     |                  | Ima  | age block 1<br>(Left) | Image Block 2<br>(Center) | 2 Image<br>(Ri | Block 3<br>ght) |      |
|-----|------------------|------|-----------------------|---------------------------|----------------|-----------------|------|
| (3/ | 3) head position |      |                       |                           |                |                 |      |
|     |                  |      | unit #1               | unit #2                   | un             | it #3           |      |
| h   | ead overlap C1   | К    |                       |                           | 0              | 0               | dot  |
| h   | ead overlap C2   | C    |                       |                           | 0              | 0               | dot  |
| h   | ead overlap C3   | М    |                       |                           | 0              | 0               | dot  |
| h   | ead overlap C4   | Y    |                       |                           | 0              | 0               | dot  |
|     |                  |      |                       |                           |                |                 |      |
|     |                  |      |                       |                           |                |                 |      |
|     |                  |      |                       |                           |                |                 |      |
|     |                  |      |                       |                           |                |                 |      |
|     |                  |      |                       |                           |                |                 |      |
|     | prev             | next |                       |                           | ok             | ca              | ncel |

Adjust the central block first then the right block. In case of the following example;

(1) Decrease the value for "C3, unit #2" (Image Block 2 of magenta) to fill the space between blocks 1 and 2 moving the block 2 to the left.

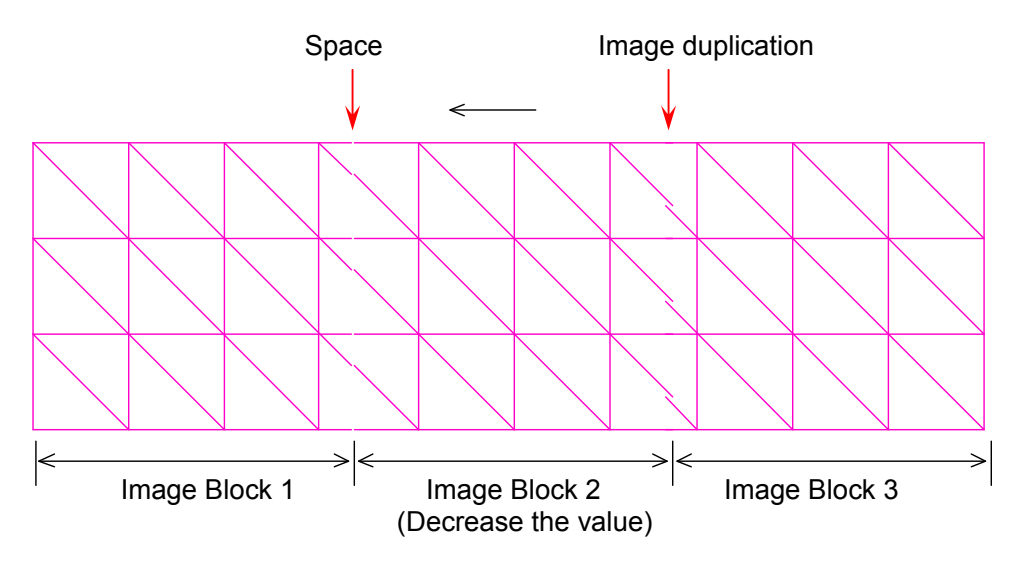

(2) Then increase the value for "C3, unit #3" (Image Block 3 of magenta) to get rid of the image duplication between blocks 2 and 3 moving the block 3 to the right.

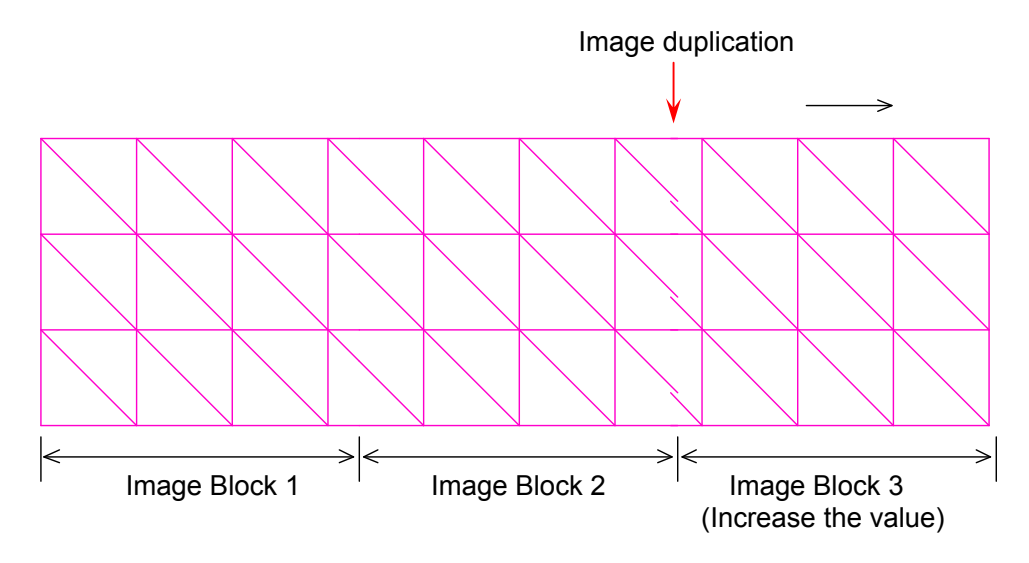

6. Click on ok to complete the adjustment.

| (3/3) head position |         |         |         |       |
|---------------------|---------|---------|---------|-------|
|                     | unit #1 | unit #2 | unit #3 |       |
| head overlap C1     |         | 0       | 0       | dot   |
| head overlap C2     |         | 0       | 0       | dot   |
| head overlap C3     |         | -3      | 2       | dot   |
| head overlap C4     |         | 0       | 0       | dot   |
|                     |         |         |         |       |
|                     |         |         |         |       |
|                     |         |         |         |       |
|                     |         |         |         |       |
|                     |         |         |         |       |
| prev next           |         |         | ok Ca   | ancel |

7. When horizontal arrangement has been adjusted correctly, go to the next section [10.4.3 Correction of skew of image block] on next page.

### **10. 4. 3** Correction of skew of image block

### 

- (1) It is impossible to get correct Color Registration (H & V) if the image is skew.
- (2) Make sure to finish adjusting "vertical stitching" and "horizontal arrangement" before starting skew adjustment. Especially adjust the vertical stitching to get rid of the vertical gap between image blocks.

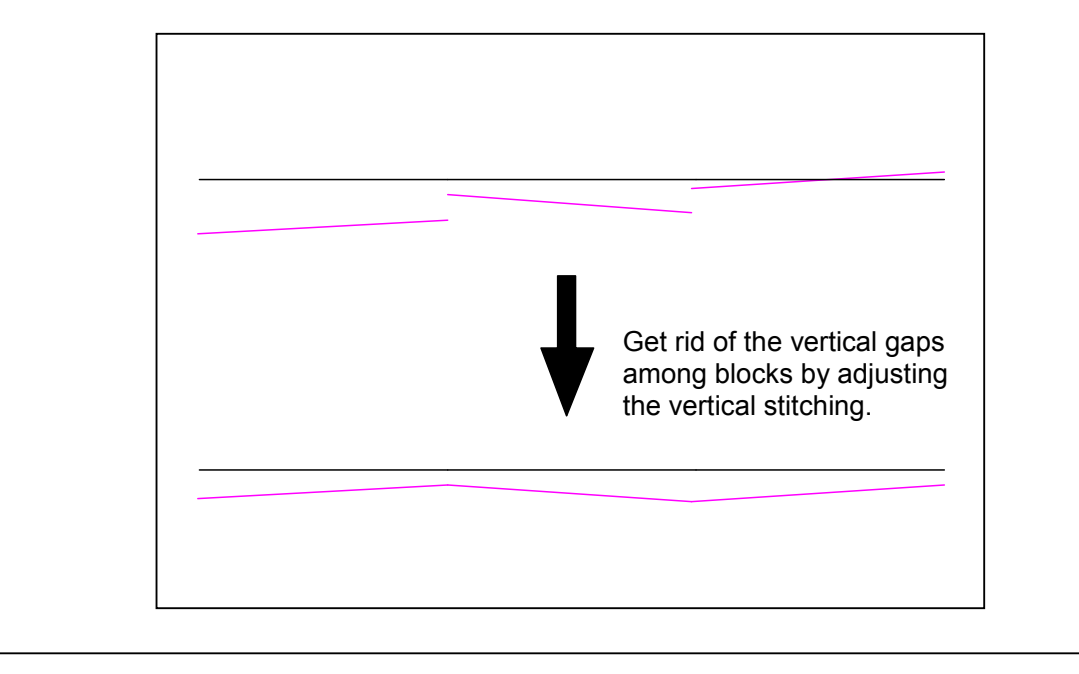

1. Print out the Test Pattern No.18 by dual color (black and "target color") with 36" wide x 18" long. Required combinations of dual color are;

Black & Cyan Black & Magenta Black & Yellow

### 

Skew adjustment can be achieved taking Black as the standard. Get rid of the skew on black as far as possible before starting skew adjustment on other colors.

- If no skew can be found on every image blocks of every color, go to [10.4.4 Horizontal Color Registration] on page 10-42.
- If any image skew can be found on any image block of any color, it must be corrected by skew adjustment as instructed on and after next page.

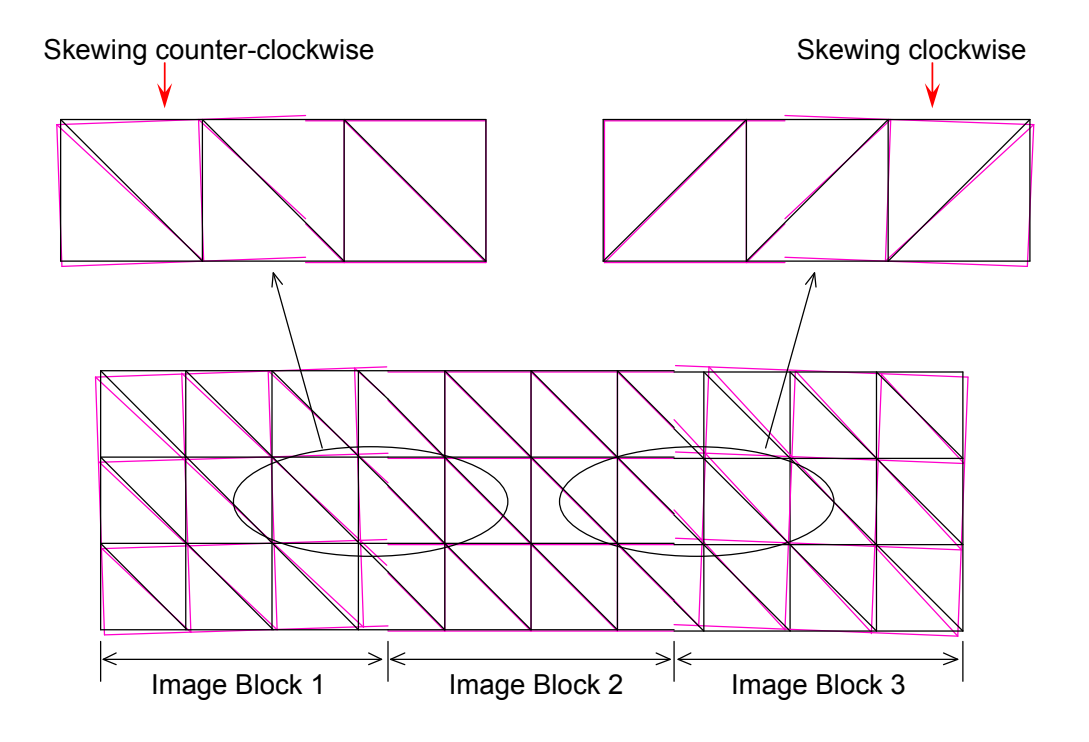

2. Measure the vertical gaps between black and target color at both sides of the concerning image block.

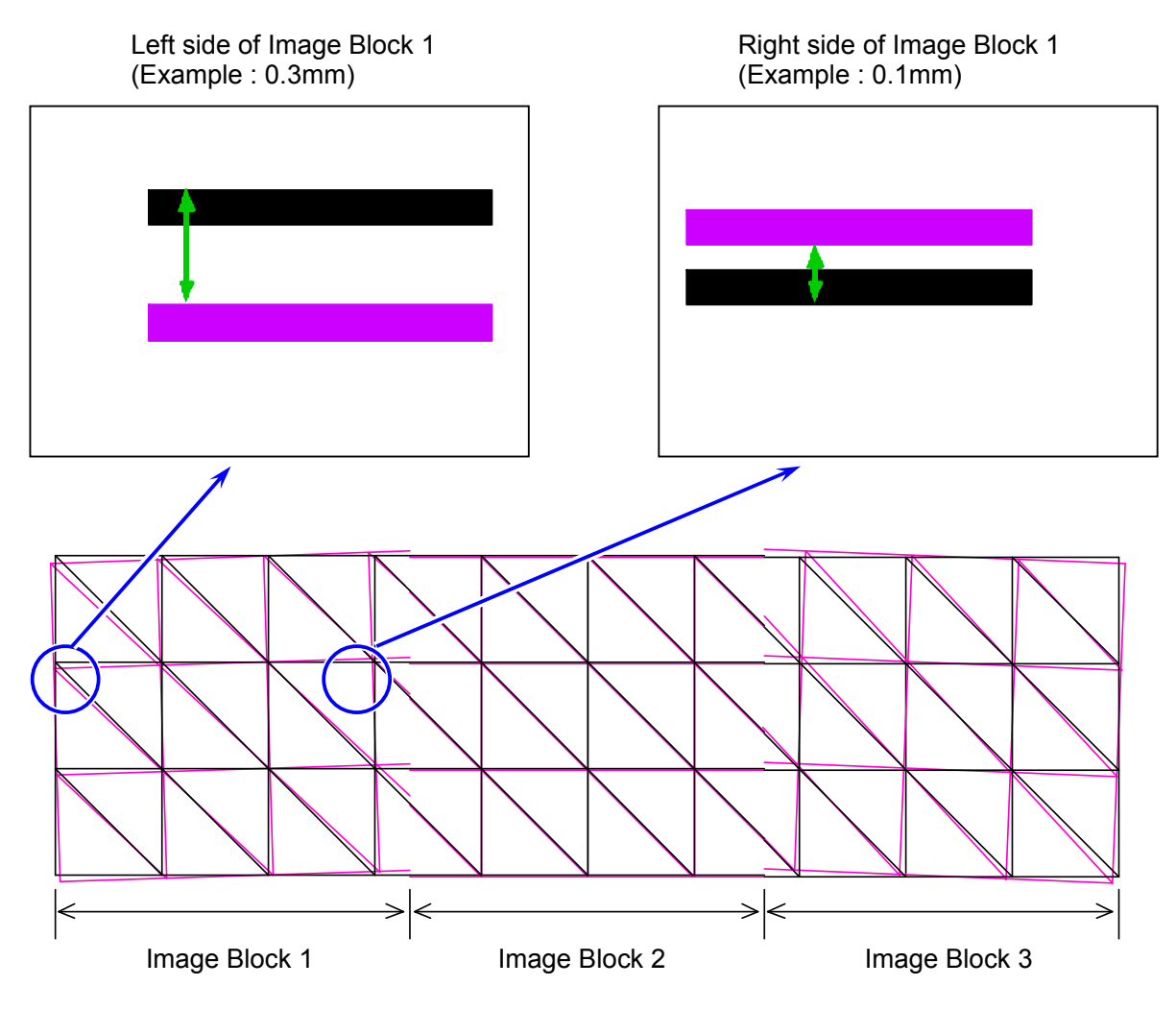

3. Take either of the following calculations based on the case to figure out "Skew".

#### [Case 1]

When the lines are <u>not crossing</u> each other, take the following calculation. Larger value – smaller value = Skew (of target color against black : mm)

Black and magenta lines are not crossing each other. The "skew" is "0.2mm" in this case. 0.3mm - 0.1mm = 0.2mm (Skew)

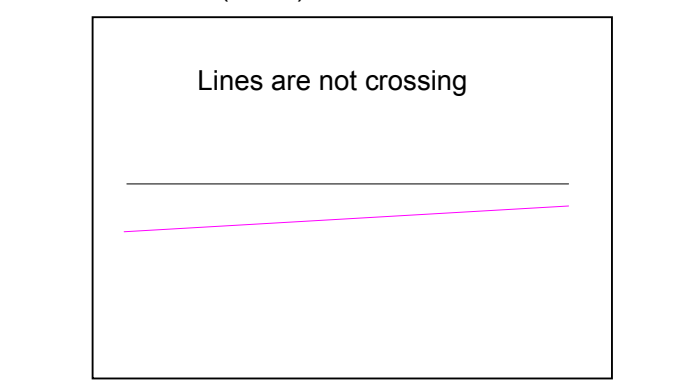

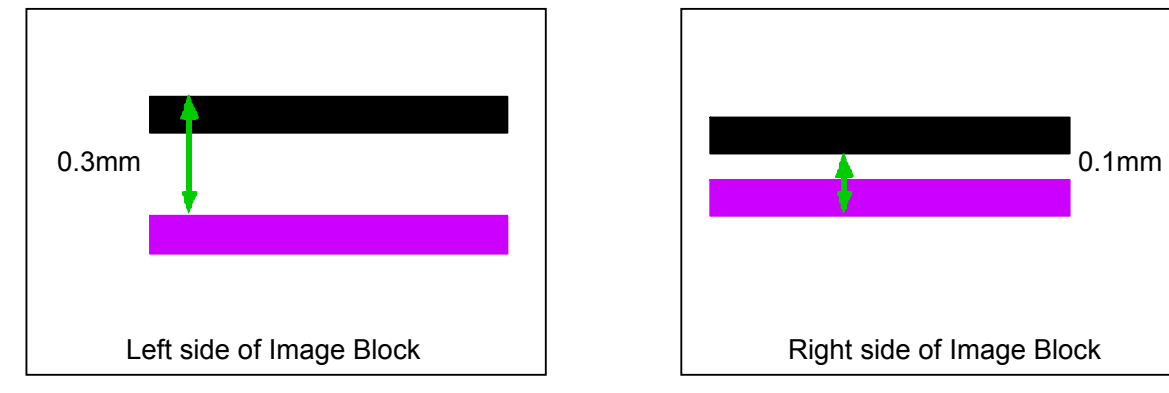

#### [Case 2]

another side (end).

#### When the lines are <u>crossing</u> each other, take the following calculation. Larger value + smaller value = Skew (of target color against black : mm)

Black and magenta lines are crossing each other. The "skew" is "0.4mm" in this case. 0.3mm + 0.1mm = 0.4mm (Skew)

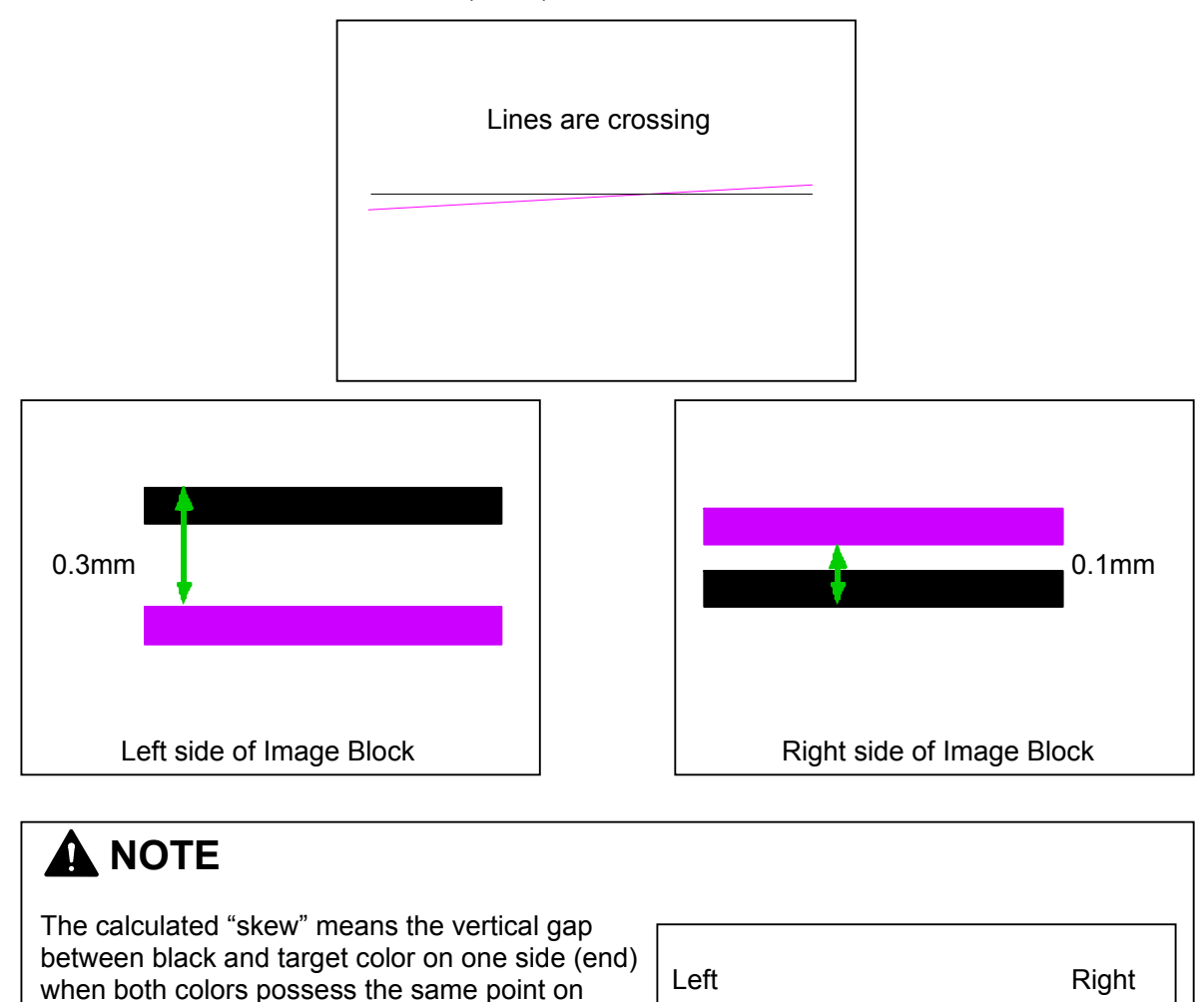

↓ Skew

Same point

4. Calculate the calibration value (pixel) for the target image block using the following formula. "Skew" (mm) / 25.4 x 600 = Required calibration value for skew

#### (Example)

If the calculated "skew" is 0.4mm, the necessary value is calculated as; 0.4 (mm) / 25.4 x 600 = 9.44...

In this case the target image block needs to be calibrated (rotated clockwise or counterclockwise) by about 9 pixels.

- 5. Run the KIPDiagColor on the KC80 IPS, and access the following page by;
  - Click on **service mode** on the main screen of KIPDiagColor.
  - Input the service password. (Password is **0000** in default.)
  - Choose adjustment in the service mode menu.
  - Choose head position in the adjustment mode menu.

| (1/3) head position |         |         |         |       |
|---------------------|---------|---------|---------|-------|
|                     | unit #1 | unit #2 | unit #3 |       |
| head skew C1        | 0       | 0       | 0       | dot   |
| head skew C2        | 0       | 0       | 0       | dot   |
| head skew C3        | 0       | 0       | 0       | dot   |
| head skew C4        | 0       | 0       | 0       | dot   |
|                     |         |         |         |       |
|                     |         |         |         |       |
|                     |         |         |         |       |
|                     |         |         |         |       |
|                     |         |         |         |       |
| prev next           |         |         | ok c    | ancel |

- 6. Skew adjustment can be adjusted in 1 dot increment in the following page.
  - **unit #X** stands for the Image Block. #1 is the left block, #2 is the central one, and #3 is the right one.
  - head skew (C1 to C4) stands for the color.
    - C1 : Black C3 : Magenta
    - C2 : Cyan C4 : Yellow

To change the value, click on the button considering the color and image block, input the value in the pop up dialog, and click on OK. **Increment of the value rotates the concerning image block counter-clockwise.** 

|                     | Image block 1<br>(Left) | Image Block 2<br>(Center) | Image Block 3<br>(Right) |       |
|---------------------|-------------------------|---------------------------|--------------------------|-------|
| (1/3) head position |                         |                           |                          |       |
|                     | unit #1                 | unit #2                   | unit #3                  |       |
| head skew C1 K      | (                       | 0 0                       | 0                        | dot   |
| head skew C2 C      | (                       | 0 0                       | 0                        | dot   |
| head skew C3 M      | (                       | 0 0                       | 0                        | dot   |
| head skew C4 Y      | (                       | 0 0                       | 0                        | dot   |
|                     |                         |                           |                          |       |
|                     |                         |                           |                          |       |
|                     |                         |                           |                          |       |
|                     |                         |                           |                          |       |
|                     |                         |                           |                          |       |
| prev                | ext                     |                           | ok c                     | ancel |

### 

(1) Simply input the "Required calibration value for skew" calculated at the procedure 4.

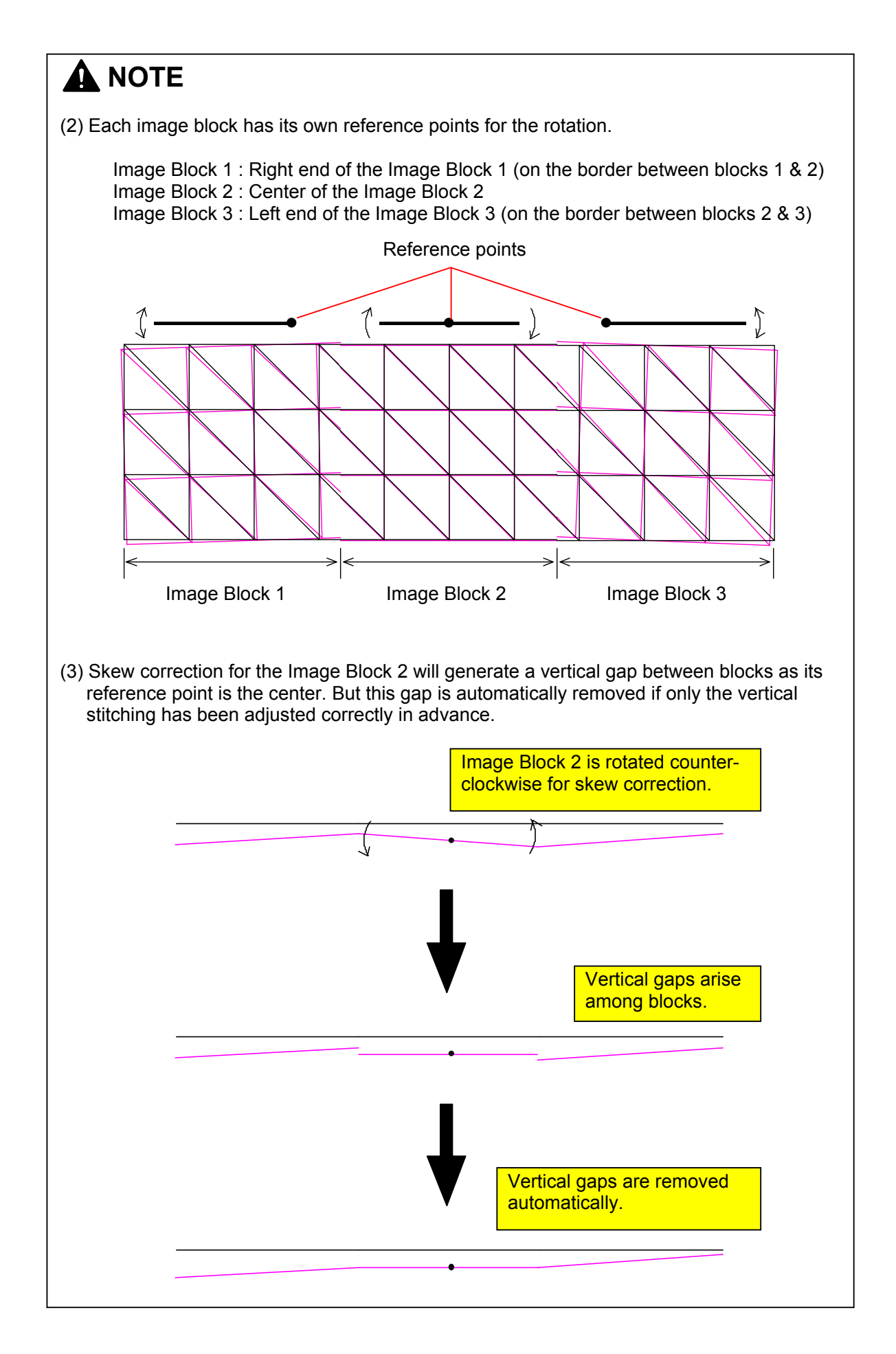

7. Click on ok to complete the adjustment.

| (1/3) head position |         |         |         |       |
|---------------------|---------|---------|---------|-------|
|                     | unit #1 | unit #2 | unit #3 |       |
| head skew C1        | 0       | 0       | 0       | dot   |
| head skew C2        | 0       | 0       | 0       | dot   |
| head skew C3        | -2      | 0       | 2       | dot   |
| head skew C4        | 0       | 0       | 0       | dot   |
|                     |         |         |         |       |
|                     |         |         |         |       |
|                     |         |         |         |       |
|                     |         |         |         |       |
|                     |         |         |         |       |
| prev next           |         |         | ok k    | ancel |

- 8. <u>Check the vertical stitching again and readjust if necessary</u> after correcting the skew. See [3.1 Vertical stitching of image block].
- 9. When skew has been corrected, go to [10.4.4 Horizontal Color Registration] on next page.

### 

Before starting the Color Registration calibration, print out the Test Pattern No.31 and take final check for LED adjustments. Especially check the gray image carefully if there is space or image duplication on the border of image blocks.

### **10. 4. 4** Horizontal Color Registration

1. Load any 36" wide roll media to the roll deck.

### 

Any roll deck can be used for the calibration as difference of the deck has nothing to do with the calibration result.

- 2. Run the KIPDiagColor on the KC80 IPS, and access the following page by;
  - Click on **service mode** on the main screen of KIPDiagColor.
  - Input the service password. (Password is **0000** in default.)
  - Choose **adjustment** in the service mode menu.
  - Choose **color regist adjust** in the menu page (2/3) of the service mode.

| (1/3) color regist a | djust    |            |         |
|----------------------|----------|------------|---------|
| adjust mode          | vertical |            |         |
| paper deck           | deck #1  |            |         |
| media                | plain    | media type | type #1 |
| paper length         | 6,000 mm |            |         |
| sample mode          | simple   | count      | 1       |
|                      |          | set mode   | normal  |
| color regist adjus   | st start |            |         |
|                      |          |            |         |
| prev                 | next     |            | close   |

3. Set **adjust mode** to **horizontal**, and set **paper deck** to any roll deck No. that has the roll media to be used for calibration.

| (1/3) color regist a | ndjust     |            |         |
|----------------------|------------|------------|---------|
| adjust mode          | horizontal |            |         |
| paper deck           | deck #1    | ]          |         |
| media                | plain      | media type | type #1 |
| paper length         | 6,000 mm   |            |         |
| sample mode          | simple     | count      | 1       |
|                      |            | set mode   | normal  |
| color regist adjus   | st start   |            |         |
|                      |            |            |         |
| prev                 | next       |            | close   |

4. Click on **start** to start the calibration of Horizontal Color Registration. KC 80 printer will print out 1 sheet of calibration pattern with reading it with the Color Sensor. Then the necessary calibration value is automatically calculated, and it is automatically saved in the concerning setting items in the service mode.

| (1/3) color regist a | Idjust     |            |         |
|----------------------|------------|------------|---------|
| adjust mode          | horizontal |            |         |
| paper deck           | deck #1    |            |         |
| media                | plain      | media type | type #1 |
| paper length         | 6,000 mm   |            |         |
| sample mode          | simple     | count      | 1       |
|                      |            | set mode   | normal  |
| color regist adjus   | st start   |            |         |
|                      |            |            |         |
| prev                 | next       |            | close   |

5. Click on **close** to complete the calibration.

| (1/3) color regist a | djust      |            |         |
|----------------------|------------|------------|---------|
| adjust mode          | horizontal |            |         |
| paper deck           | deck #1    |            |         |
| media                | plain      | media type | type #1 |
| paper length         | 6,000 mm   |            |         |
| sample mode          | simple     | count      | 1       |
|                      |            | set mode   | normal  |
| color regist adjus   | st start   |            |         |
|                      |            |            |         |
| prev                 | next       |            | close   |

6. When the Horizontal Color Registration has been calibrated correctly, go to [10.4.5 Vertical Color Registration (simple calibration)] on next page.

### 10. 4. 5 Vertical Color Registration (simple calibration)

### 

This procedure can be preformed via the IPS software. Please see the "?" - conifg - Media Naming / Calibration screens for a process that may be more suitable for the user and the technician. Please use the "Advanced" button.

Perform the "simple" calibration of Vertical Color Registration as the final work after the replacement of LED Head.

1. Install recommended 36" Premium Bond (24lb) to any Roll Deck.

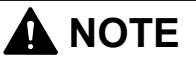

Any roll deck can be used for the calibration as the difference of roll deck does not affect the calibration result.

- 2. Run the KIPDiagColor on the KC80 IPS, and access the following page by;
  - Click on service mode on the main screen of KIPDiagColor.
  - Input the service password. (Password is **0000** in default.)
  - Choose color regist adjust in the service mode menu.

| (1/2) color regist | adjust    |            |         |
|--------------------|-----------|------------|---------|
| adjust mode        | vertical  |            |         |
| paper deck         | deck #1   |            |         |
| media              | plain     | media type | type #1 |
| set mode           | simple    |            |         |
| color regist adj   | ust start |            |         |
|                    |           |            |         |
|                    |           |            |         |
|                    |           |            |         |
| prev               | next      |            | close   |

3. Set the setting items in the screen as follows.

| Adjust mode | vertical                                                       |
|-------------|----------------------------------------------------------------|
| Paper deck  | (Select the deck you loaded 36" Premium Bond (24lbs).)         |
| Media       | (Not selectable. It relies on the Media Selector in the deck.) |
| Media type  | Type #1 (NOTE : Please specify "Type #1" for the recommended   |
|             | 24lbs Premium Bond.)                                           |
| Set mode    | simple                                                         |

The above settings are directly targeting to make a calibration for the following setting categories.

- Plain paper, Type#1, Large, Long
  Plain paper, Type#1, Large, Middle
  Plain paper, Type#1, Large, Short

| (1/2) color regist | : adjust  |            |         |
|--------------------|-----------|------------|---------|
| adjust mode        | vertical  |            |         |
| paper deck         | deck #1   |            |         |
| media              | plain     | media type | type #1 |
| set mode           | simple    |            |         |
| color regist adj   | ust start |            |         |
|                    |           |            |         |
|                    |           |            |         |
|                    |           |            |         |
|                    |           |            |         |
| prev               | next      |            | close   |

r

4. Press [start] to start calibration. KC 80 will print the calibration data on 3 different lengths of sheets (long, middle & short) with the selected media The necessary calibration values for these 3 prints are automatically calculated. These values are also applied to all calibration categories of Vertical Color Registration except for "others".

| (1/2) color regist | : adjust  |            |         |
|--------------------|-----------|------------|---------|
| adjust mode        | vertical  |            |         |
| paper deck         | deck #1   |            |         |
| media              | plain     | media type | type #1 |
| set mode           | simple    |            |         |
| color regist adj   | ust start |            |         |
|                    |           |            |         |
|                    |           |            |         |
| prev               | next      |            | close   |

5. Press [close] finally.

| (1/2) color regist | : adjust  |            |         |
|--------------------|-----------|------------|---------|
| adjust mode        | vertical  |            |         |
| paper deck         | deck #1   |            |         |
| media              | plain     | media type | type #1 |
| set mode           | simple    |            |         |
| color regist adj   | ust start |            |         |
|                    |           |            |         |
|                    |           |            |         |
|                    |           |            |         |
| prev               | next      |            | close   |
# 10. 5 Calibration Required after Replacing the CPU PCB (PW10720)

Even if the CPU PCB (PW10720 PCB) is replaced, KC80's many setting parameters can be recovered if the saved "backup ini file" is uploaded from KIPDiagColor to KC80. But only the Vertical Color Registration may not be recovered correctly with this way.

### 

In case the Vertical Color Registration is disturbed after the replacement of CPU PCB, all the setting categories will have the same amount of "disturbance" (vertical gap) equivalently. Therefore "simple" calibration is enough for recovering correct Vertical Color Registration.

### 10. 5. 1 Vertical Color Registration - Simple calibration (Copy vertical color registration data of one condition to all other conditions)

1. Load a 36" wide premium bond (24lb) to any Roll Deck.

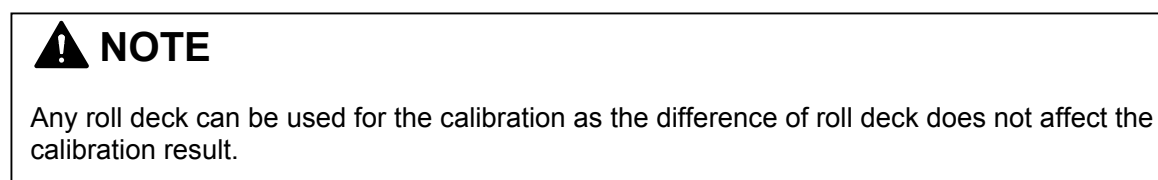

- 2. Turn on the KC80, and have a communication between KC80 and KIPDiagColor.
- 3. Press [service mode].

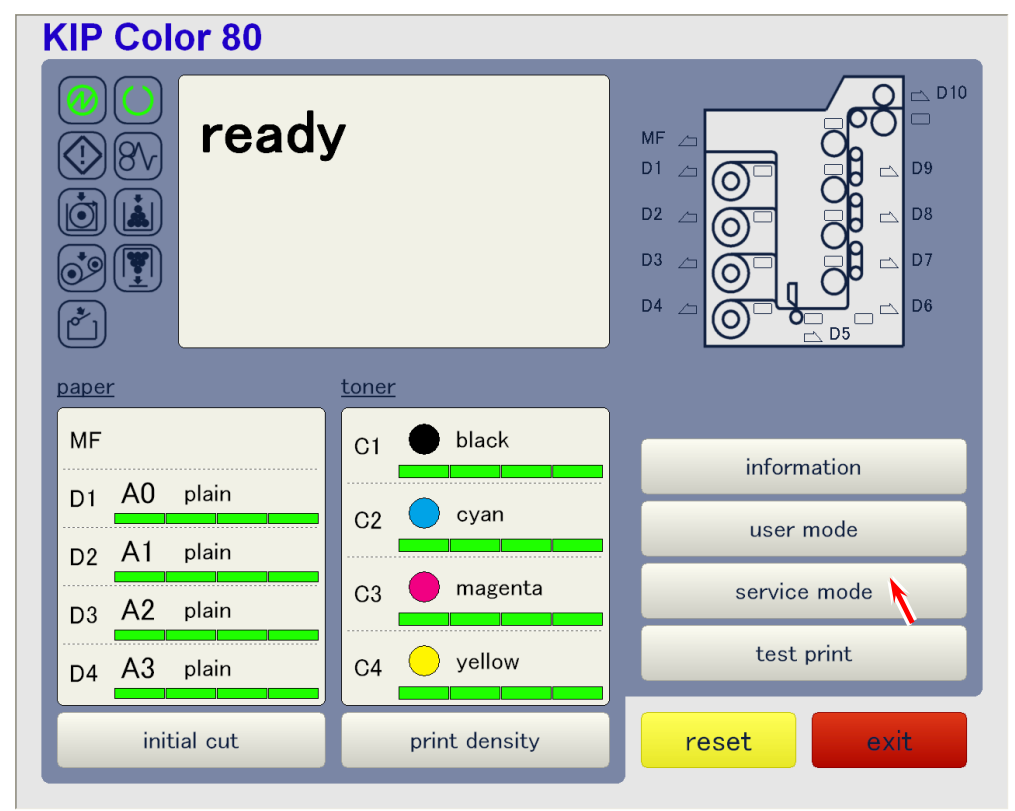

4. The following dialog pops up requiring the service password. Input the password and press [ok] to enter the Service Mode. (Default password is "0000".)

| password  |   |   |       |  |
|-----------|---|---|-------|--|
|           |   |   | ****  |  |
| 7         | 8 | 9 | clear |  |
| 4         | 5 | 6 | back  |  |
| 1         | 2 | 3 |       |  |
| 0         |   |   |       |  |
| ok cancel |   |   |       |  |

Service password (0000 in default)

5. Open the 2nd page of service mode menu pressing ▼ icon, and press [color regist adjust].

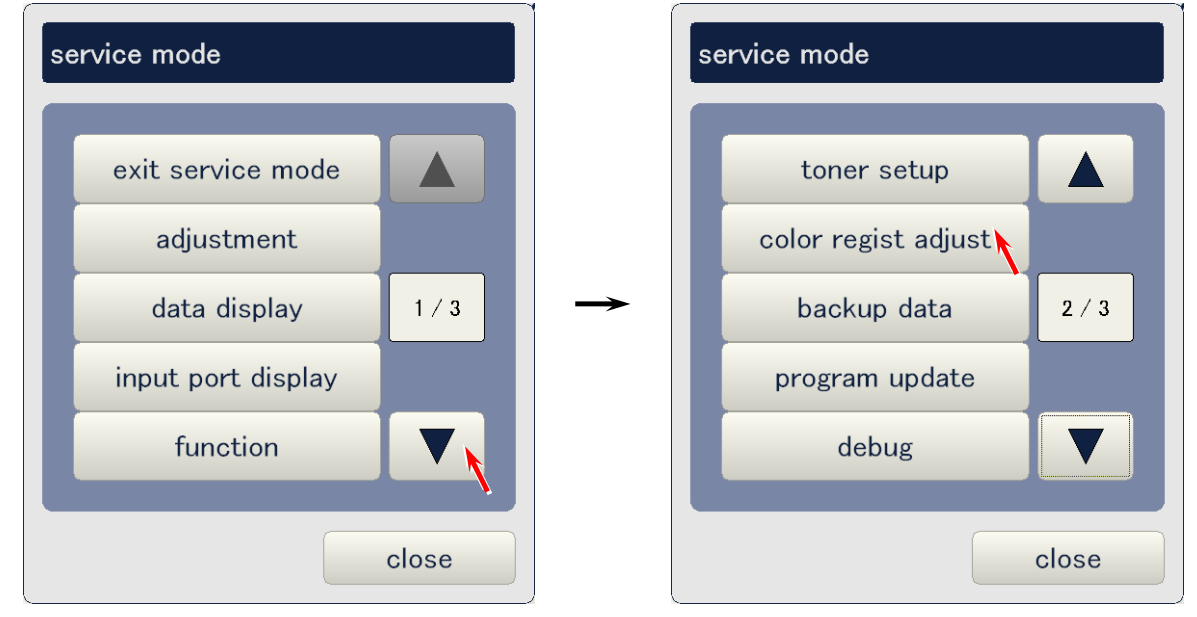

6. Set the color registration settings as follows.

| Adjust mode | vertical                                                                |
|-------------|-------------------------------------------------------------------------|
| Paper deck  | (Select the deck you loaded 36" Premium Bond (24lbs).)                  |
| Media       | (Not selectable. It relies on the Media Selector in the selected deck.) |
| Media type  | type #1                                                                 |
| Set mode    | simple                                                                  |

The above settings are directly targeting to make a calibration for the following setting categories.

- Plain paper, Type#1, Large, Long
  Plain paper, Type#1, Large, Middle
  Plain paper, Type#1, Large, Short

| (1/2) color regist | : adjust  |            |         |
|--------------------|-----------|------------|---------|
| adjust mode        | vertical  |            |         |
| paper deck         | deck #1   |            |         |
| media              | plain     | media type | type #1 |
| set mode           | simple    |            |         |
| color regist adj   | ust start |            |         |
|                    |           |            |         |
|                    |           |            |         |
|                    |           |            |         |
| prev               | next      |            | close   |

7. Press [start] to start calibration. KC 80 will print the calibration data on 3 different lengths of sheets. (long, middle & short)

The necessary calibration values for these 3 prints are automatically calculated. These values are also applied to all calibration categories of Vertical Color Registration except for "others".

| (1/2) color regist | t adjust  |            |         |
|--------------------|-----------|------------|---------|
| adjust mode        | vertical  |            |         |
| paper deck         | deck #1   |            |         |
| media              | plain     | media type | type #1 |
| set mode           | simple    |            |         |
| color regist adj   | ust start |            |         |
|                    |           |            |         |
|                    |           |            |         |
|                    |           |            |         |
| prev               | next      |            | close   |

8. Press [close] finally.

| (1/2) color regist | : adjust  |            |         |
|--------------------|-----------|------------|---------|
| adjust mode        | vertical  |            |         |
| paper deck         | deck #1   |            |         |
| media              | plain     | media type | type #1 |
| set mode           | simple    |            |         |
| color regist adj   | ust start |            |         |
|                    |           |            |         |
|                    |           |            |         |
|                    |           |            |         |
| prev               | next      |            | close   |

# 10.6 Touch-up of Attraction Roller Angle (Required when Horizontal Color Registration can not calibrate correctly)

There may be a case very rarely that the vertical lines of each color do not look overlapped correctly even after the calibration process of Horizontal Color Registration. In such case the order of colors looks "symmetric" between leading edge and trailing edge as the following example. This phenomenon happens if the angle of Attraction Roller becomes improper for some reason. Touch-up its angle as instructed in this section to have proper Horizontal Color Registration.

K, C, M, Y from left to right on LE

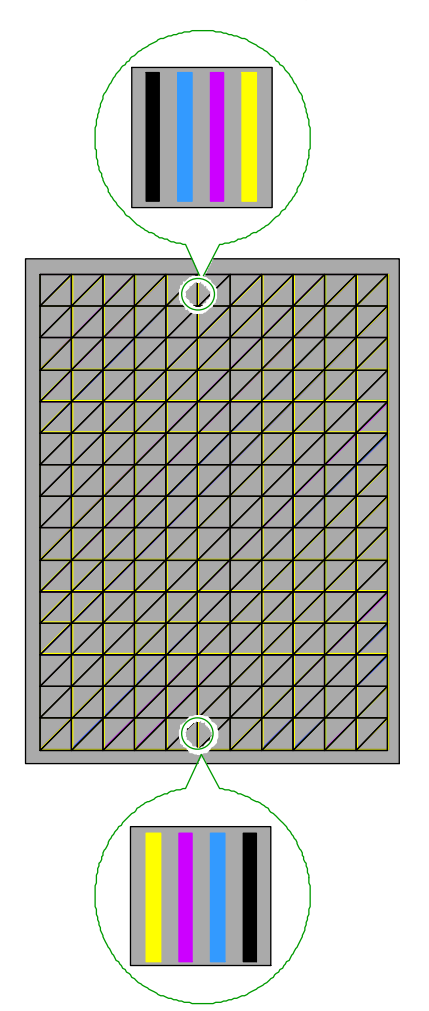

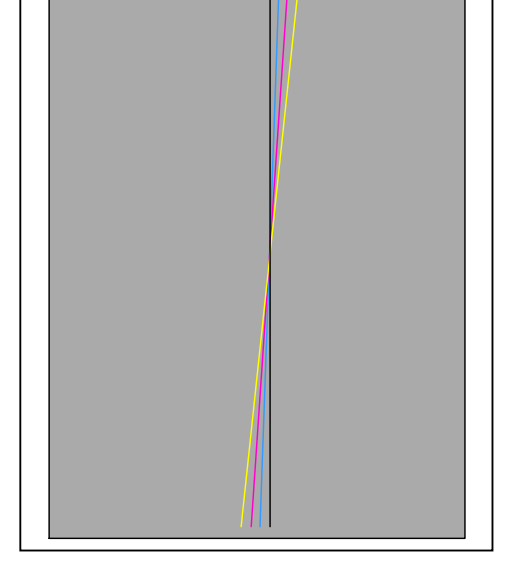

Order of colors is symmetric

Y, M, C, K from left to right on TE

1. Prepare an exclusive adjustment tool "Shaft 4" (1).

Shaft 4 : Z078501160

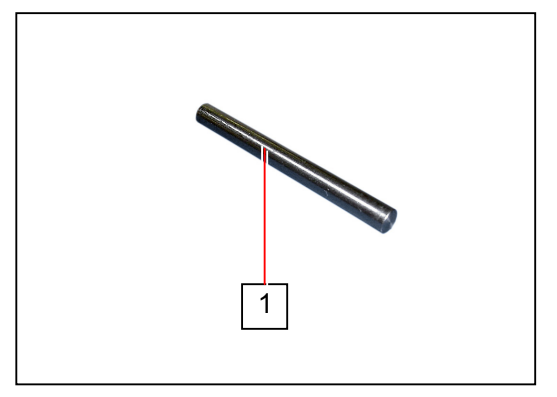

2. Open the Cover 4 (2) on the rear.

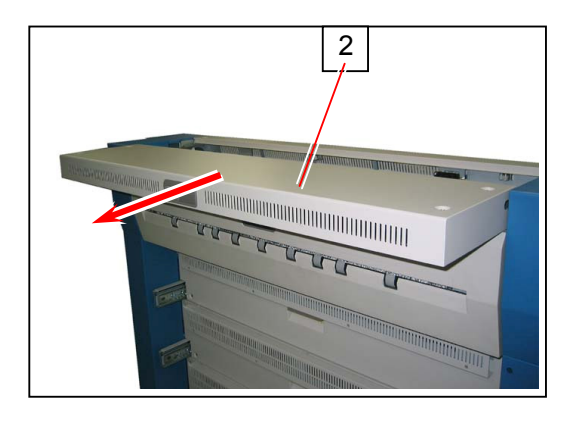

3. Open the Cover 119 (3) on the right.

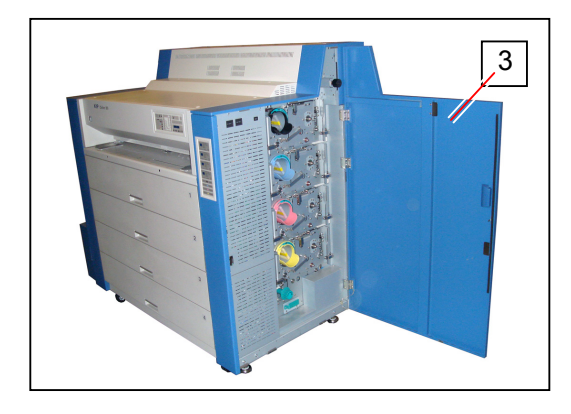

4. Find the Adjustment Gauges (4) inside of the right side frame of machine, which consists of 13 combinations of "circular hole" and "oval hole".

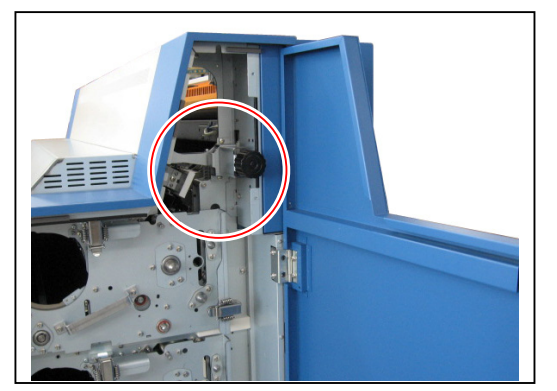

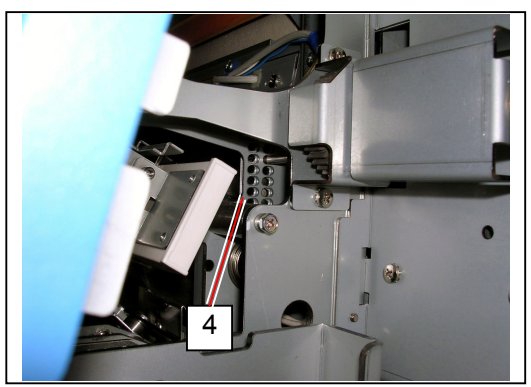

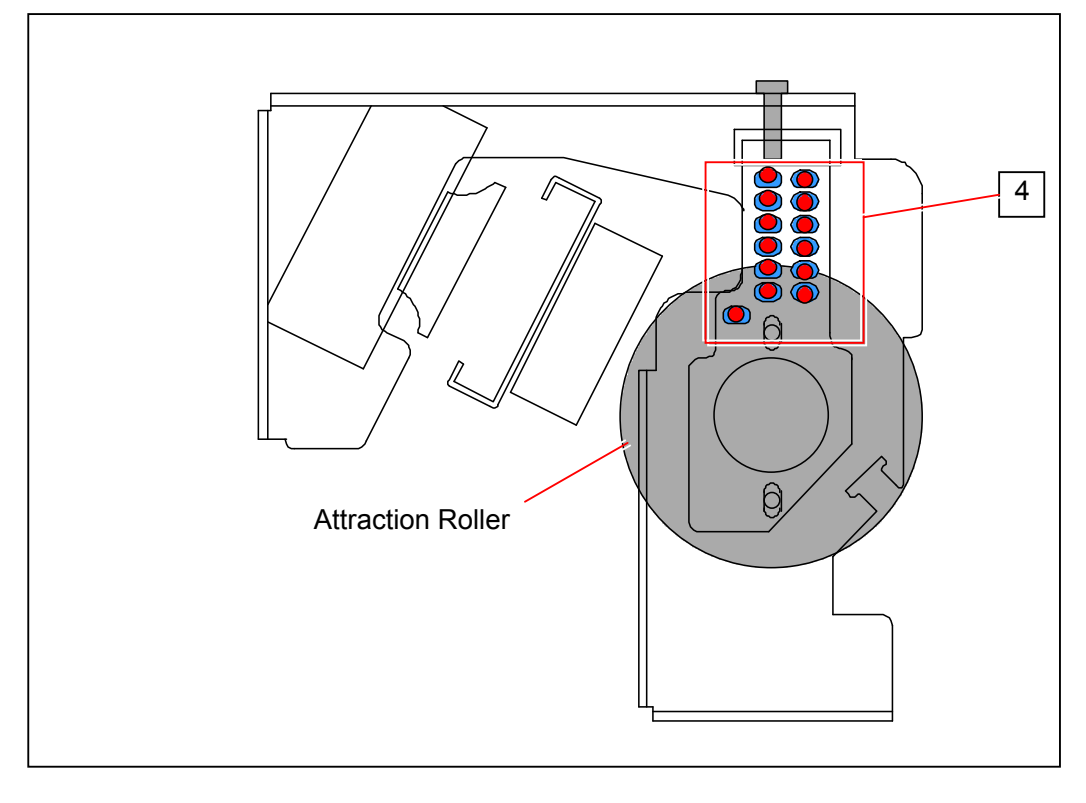

### Reference

- (1) 13 circular holes and 13 oval holes are on different brackets. Circular holes (red ones in the above figure) are on the inside bracket and oval holes (blue ones) are on the outside bracket.
- (2) Adjustment Gauges (4) is only on the right side.

 Try to insert the "Shaft 4" (1) into 13 positions of Adjustment Gauge (4) from inside to outside of The machine.

There will be only 1 position where you can insert the Shaft 4. Remember this position as it decides the current angle of Attraction Roller.

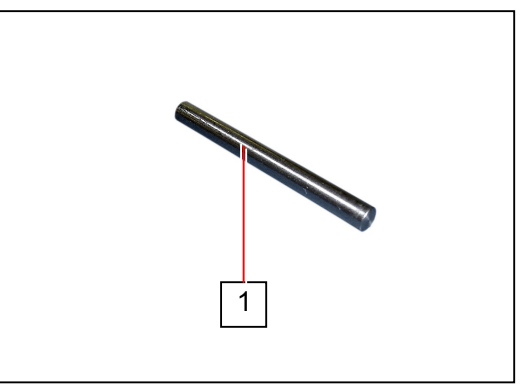

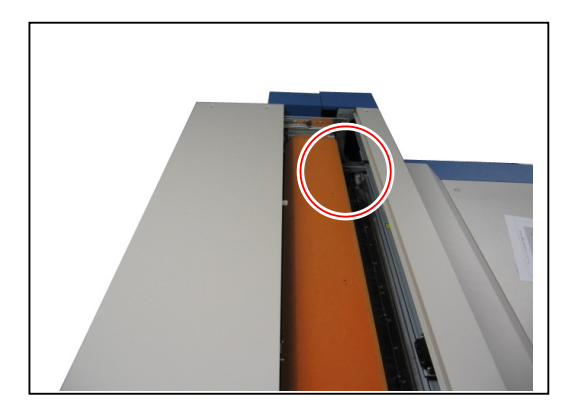

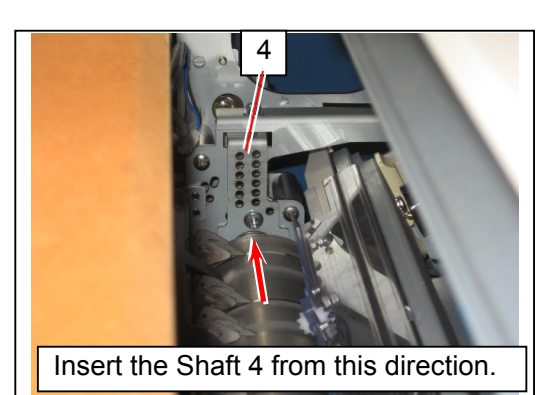

### Reference

13 oval holes have the same "interval A" among them. But 13 circular holes have wider interval than "interval A", and the intervals among them become gradually wider in 0.1mm increment.

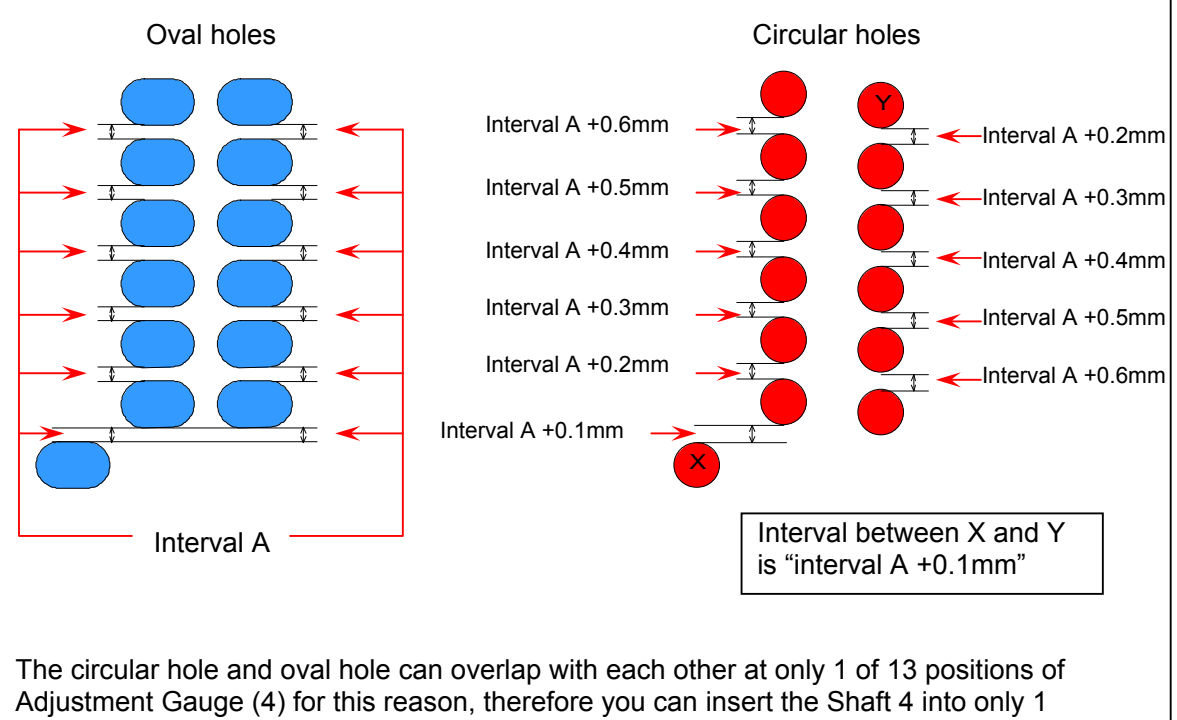

position. (You can not insert it to other 12 positions as both holes do not overlap there.)

6. Loosen the screw (5) from the outside, and loosen the screw (6) from the inside. The bracket (7) with oval holes is unlocked when screws (5) and (6) are loosened.

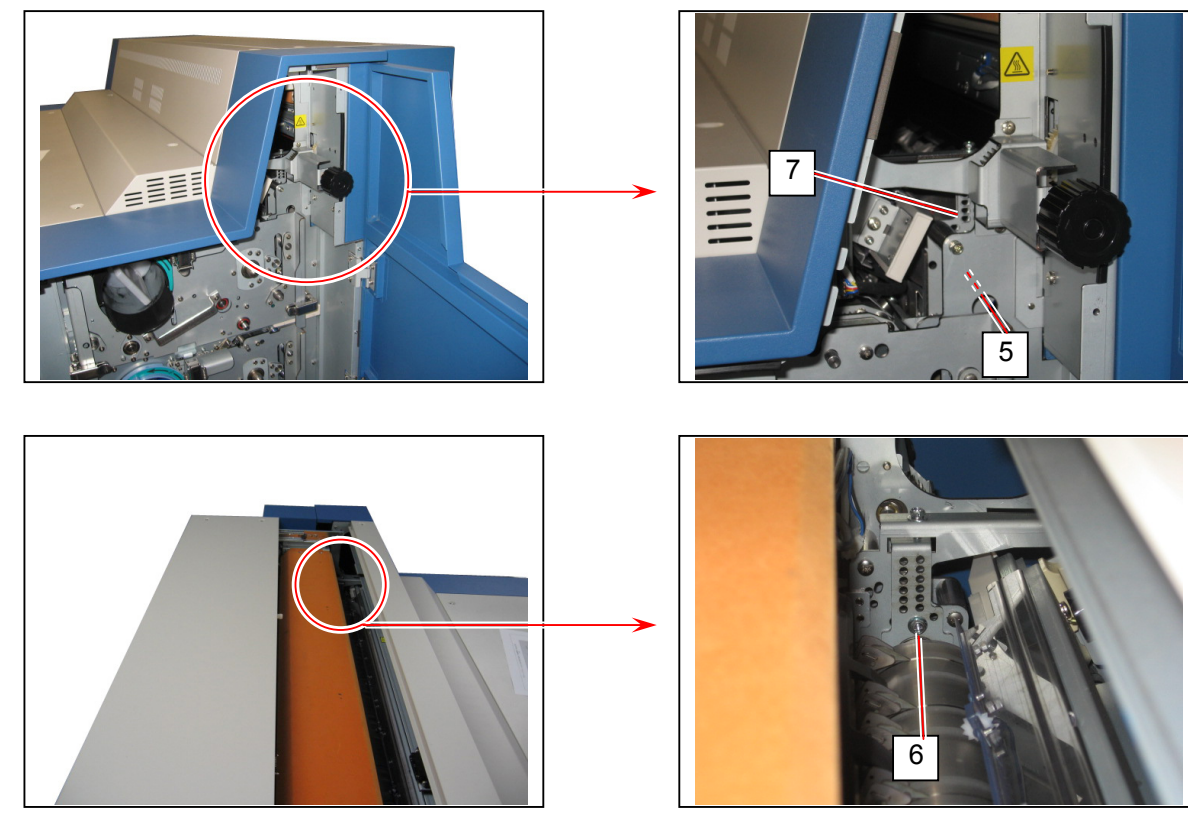

7. The bracket (7) can be moved up or down when the adjustment screw (8) is turned clockwise or counter-clockwise, which as a result changes the angle of Attraction Roller because the bracket (7) holds the right shaft of Attraction Roller.

The order of color on the print decides which direction the right shaft of Attraction Roller should be moved to.

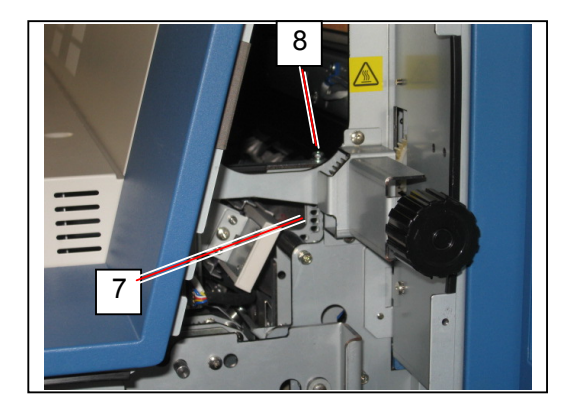

a) Lower the bracket (7) with right shaft of Attraction Roller by rotating the adjustment screw (8) counter-clockwise if the vertical color lines are ordered Y, M, C, K from left to right on the leading edge and K, C, M, Y on the trailing edge.

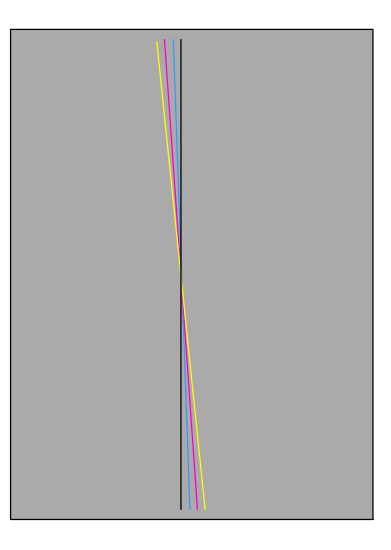

- b) Raise the bracket (7) with right shaft of Attraction Roller by rotating the adjustment screw (8) clockwise if the vertical color lines are ordered K, C, M, Y from left to right on the leading edge and Y, M, C, K on the trailing edge.

See [Reference] on next page for more effective information on adjustment.

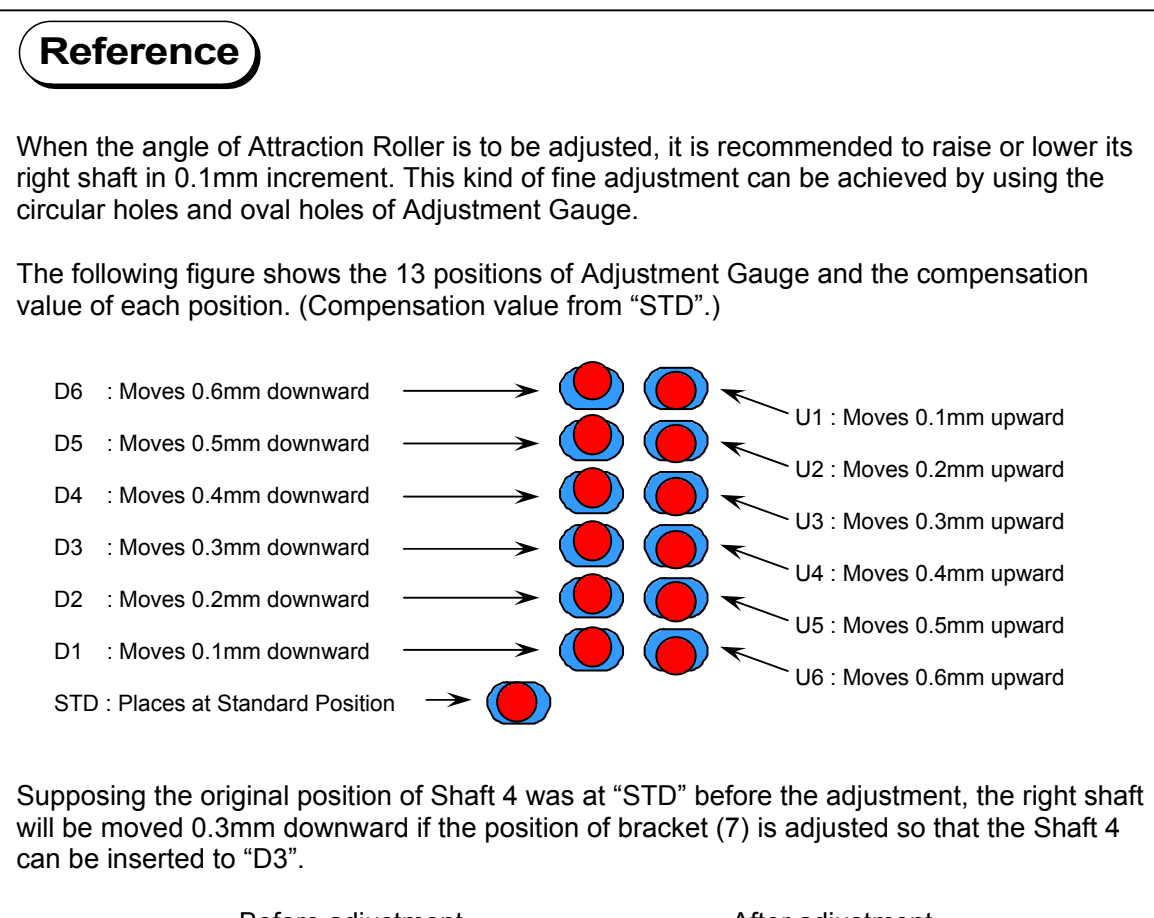

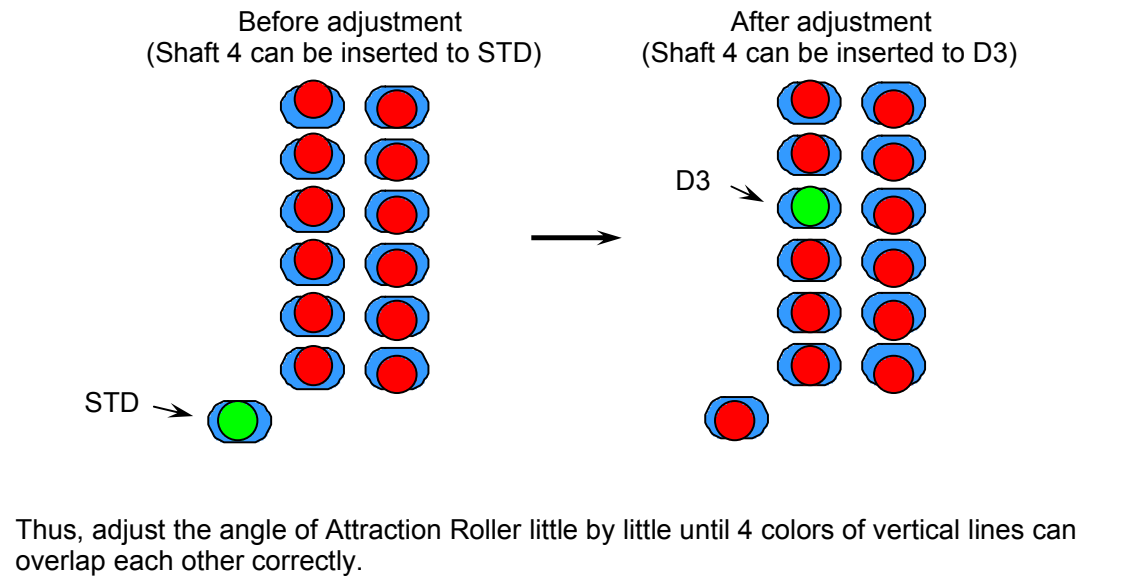

8. Tighten the screws (5) and (6) to lock the bracket (7).

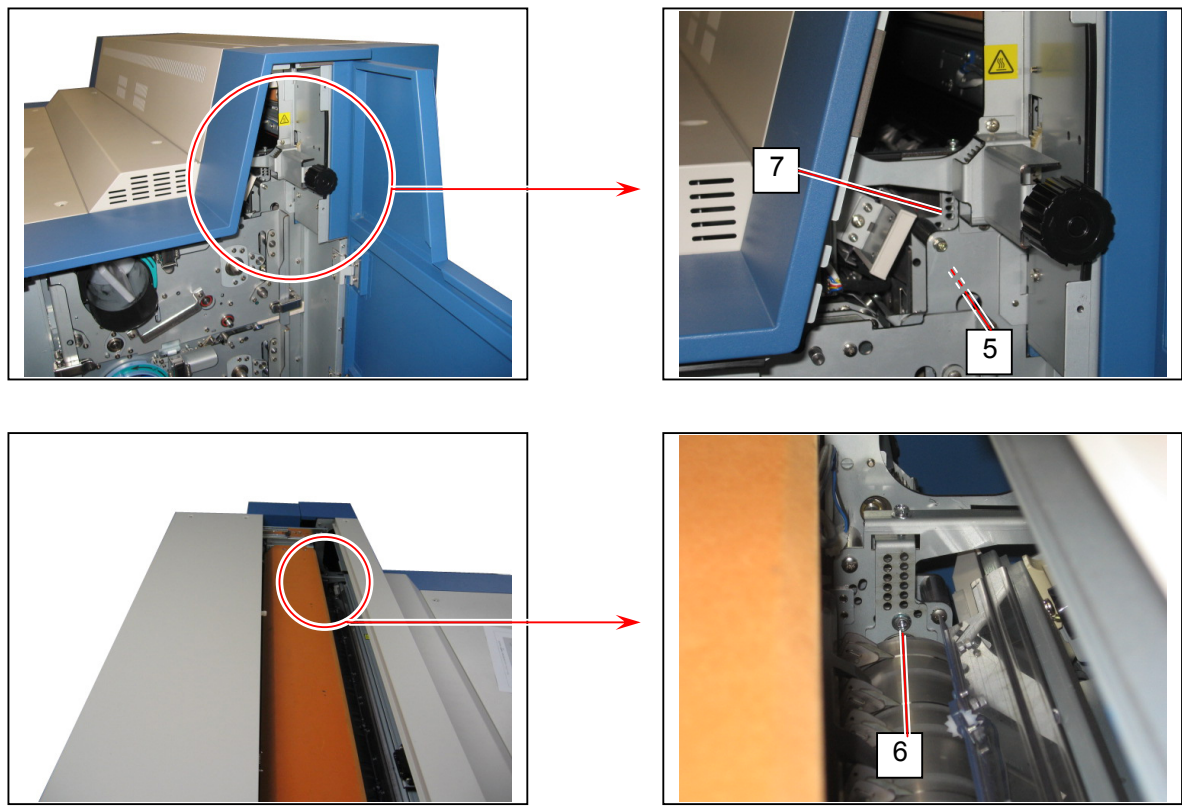

9. Close the Cover 119 (3) on the right.

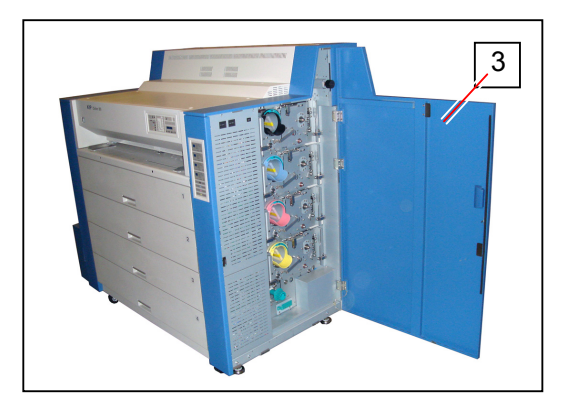

10. Close the Cover 4 (2) on the rear.

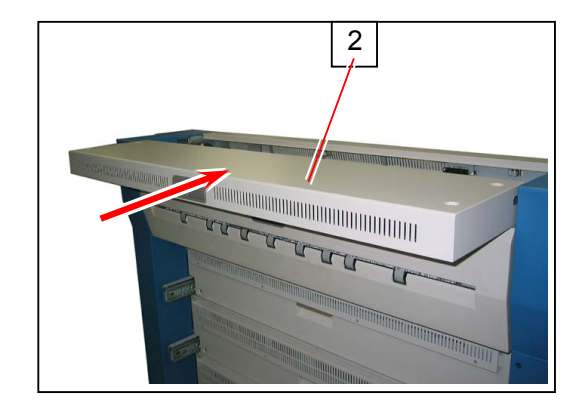

# 10.7 Adjustment of Color Sensor's Position after Replacement

If the Color Sensor needs to be replaced when broken, place the new Color Sensor in a correct position by the following way.

# Reference The Color Sensor PCB has 3 sensors for detecting different color respectively. PH1 : Detects Cyan PH2 : Detects Magenta PH3 : Detects Yellow

1. Open the Cover 119 (1) on the right.

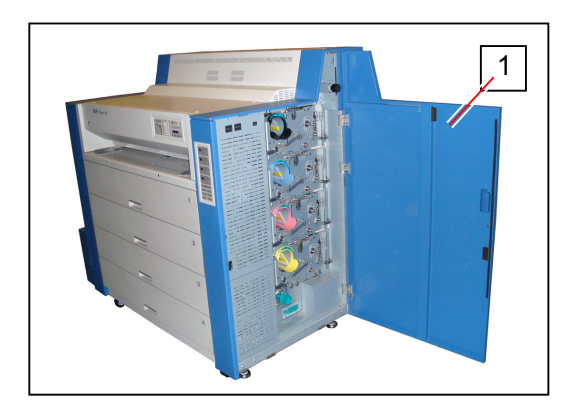

2. Disconnect the connector (2), and remove the screw (3).

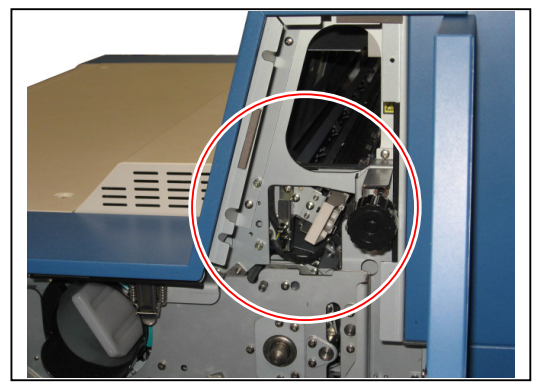

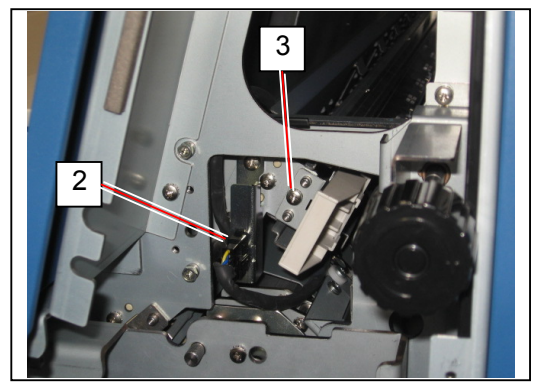

3. Holding the Corona Head (4), pull out the Attraction Corona Unit (5) from the machine.

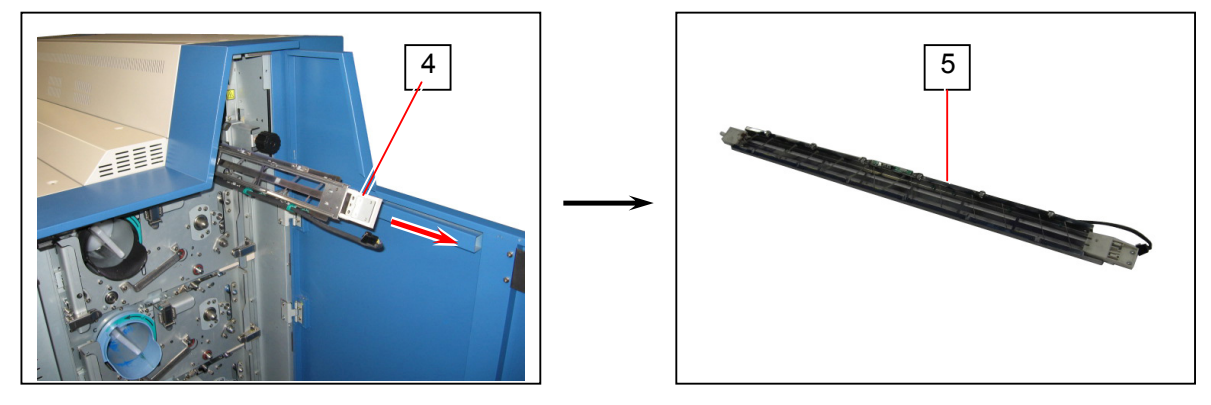

4. Remove 2 screws (6), remove the broken Color Sensor PCB (7), and install the new Color Sensor PCB with screws (6).

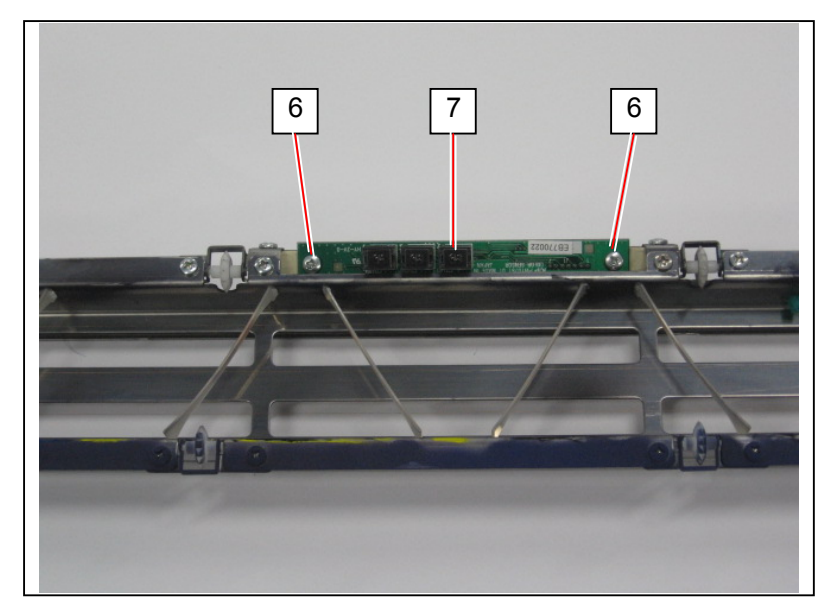

5. Loosen 2 screws (8) after installing the new Color Sensor PCB. Slide the Color Sensor fully in the direction of arrow and fix it there tightening screws (8).

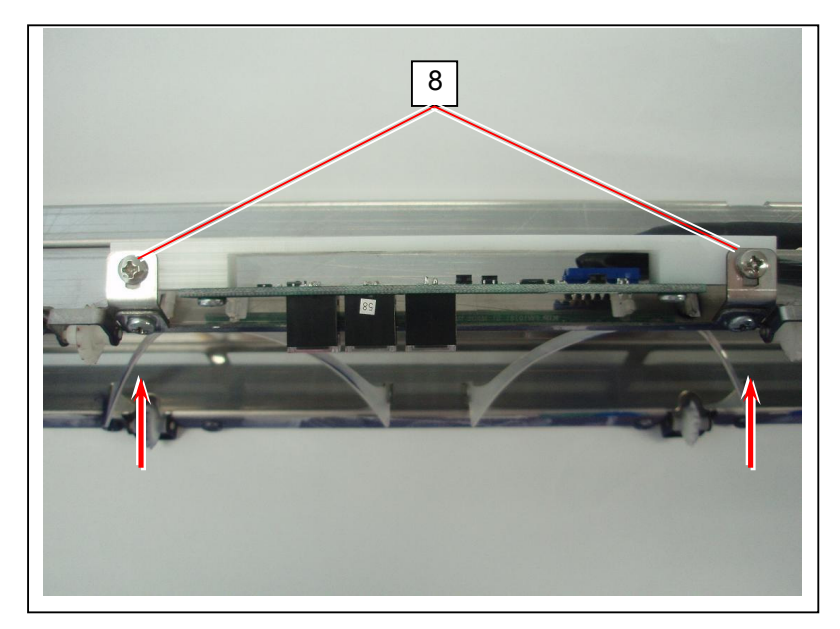

### 

The Color Sensor PCB is temporarily placed at the furthest position from the running media by this operation.

6. Return the Attraction Corona Unit (5) to KC80. Then fix the unit with the screw (3) and connect the connector (2).

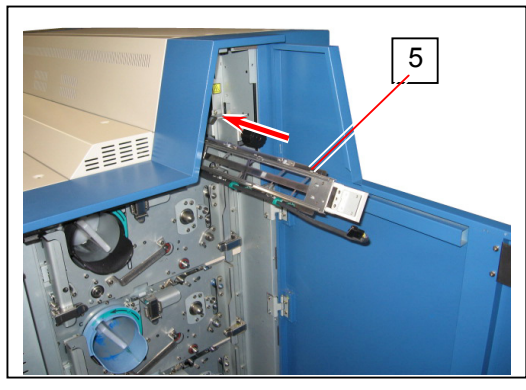

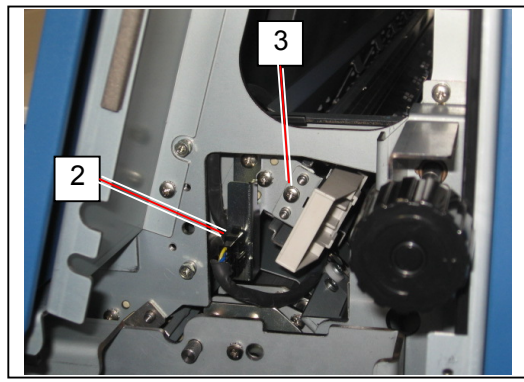

7. Install the 24lbs Premium Bond to any roll deck.

### 

Do not use any other type of media for the adjustment.

8. Turn on the KC80, and have a communication between KC80 and KIPDiagColor.

9. Press [service mode].

| KIP Color 80                                                                                                    | KIP Color 80        |                                                      |  |  |
|----------------------------------------------------------------------------------------------------|---------------------|------------------------------------------------------|--|--|
| <ul> <li>Image: second second</li></ul> | /                   | MF 2 D10<br>D1 2 2 0 0 0 0 0 0 0 0 0 0 0 0 0 0 0 0 0 |  |  |
| paper                                                                                                    | toner               |                                                      |  |  |
| MF                                                                                                    | C1 🕒 black          | information                                          |  |  |
| D1 A0 plain                                                                                                    | C2 cyan             | usen reads                                           |  |  |
| D2 A1 plain                                                                                                    |                     | user mode                                            |  |  |
| D3 A2 plain                                                                                                    | C3 <b>o</b> magenta | service mode                                         |  |  |
| D4 A3 plain                                                                                                    | C4 yellow           | test print                                           |  |  |
| initial cut                                                                                                    | print density       | reset exit                                           |  |  |

10. The following dialog pops up requiring the service password. Input the password and press [ok] to enter the Service Mode. (Default password is "0000".)

| password  |   |   |       |
|-----------|---|---|-------|
|           |   |   | ****  |
| 7         | 8 | 9 | clear |
| 4         | 5 | 6 | back  |
| 1         | 2 | 3 |       |
| 0         |   |   |       |
| ok cancel |   |   |       |

Service password (0000 in default)

11. Open the 2nd page of service mode menu pressing ▼ icon, and press [color regist adjust].

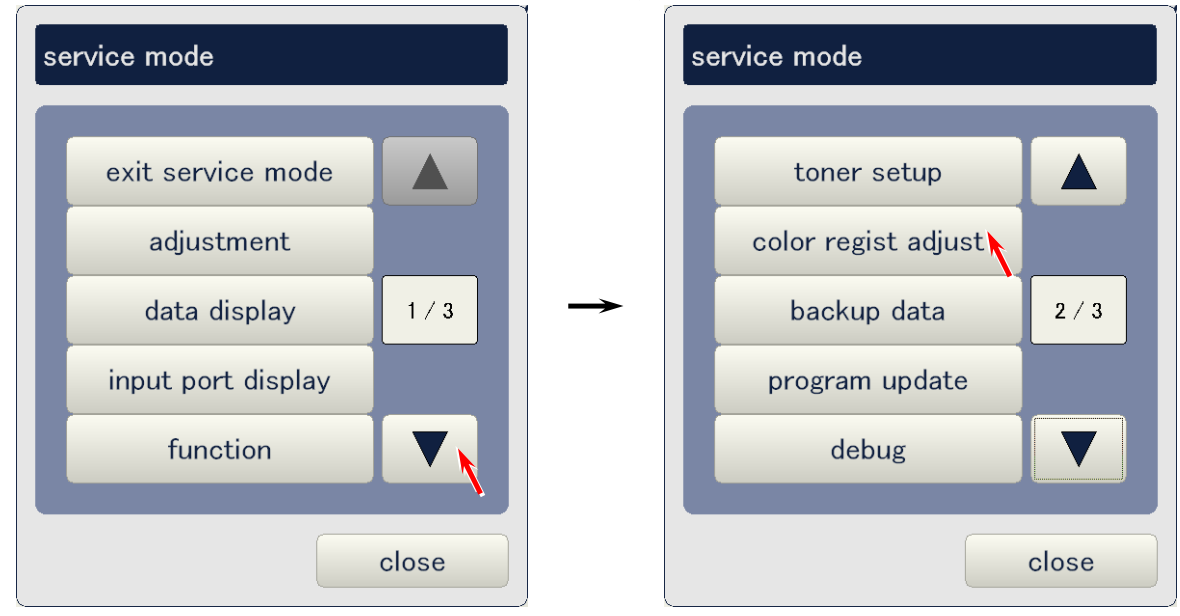

12. Set the setting items in the screen as follows.

| Adjust mode | sensor                                                  |
|-------------|---------------------------------------------------------|
| Paper deck  | (Select the deck in which you installed the used media) |
| Media       | (Not selectable)                                        |
| Media type  | (Not selectable)                                        |
| Set mode    | (Not selectable)                                        |

| (1/2) color regist | : adjust  |            |         |
|--------------------|-----------|------------|---------|
| adjust mode        | sensor    |            |         |
| paper deck         | deck #1   |            |         |
| media              | plain     | media type | type #1 |
| set mode           | normal    |            |         |
| color regist adju  | ust start |            |         |
|                    |           |            |         |
|                    |           |            |         |
|                    |           |            |         |
| prev               | next      |            | close   |

### 

Do not use Test Pattern No.2 (white) for the adjustment as it can not achieve proper adjustment.

13. Press [start] to perform the Sensor Adjustment Mode. KC80 will print out a blank image (white) in 48" long.

| (1/2) color regist | : adjust  |            |         |
|--------------------|-----------|------------|---------|
| adjust mode        | sensor    |            |         |
| paper deck         | deck #1   |            |         |
| media              | plain     | media type | type #1 |
| set mode           | normal    |            |         |
| color regist adj   | ust start |            |         |
| prev               | next      |            | close   |

14. The following graphic chart will be indicated when the Sensor Adjustment Mode is finished, which shows the output voltage from each sensor (PH1 to 3). The outputs from all sensors must be **about 2.5V constantly**. (Even if the output decreases momentarily, it must be higher than 2.0V at least.)

| view                                            |                                             |      |     |     |           |     |
|-------------------------------------------------|---------------------------------------------|------|-----|-----|-----------|-----|
| data code<br>media<br>media type<br>paper width | : sensor<br>: plain<br>: type #1<br>: large | volt | age | 400 | 2100 2000 |     |
|                                                 |                                             |      |     |     | clo       | ose |

15. The following is an example that the outputs from the sensors are not acceptable.

| view                                            |                                             |       |
|-------------------------------------------------|---------------------------------------------|-------|
| data code<br>media<br>media type<br>paper width | : sensor<br>: plain<br>: type #1<br>: large |       |
|                                                 |                                             | close |

Remove the Attraction Corona Unit (5) in this case, loosen 2 screws (8), change the position of Color Sensor PCB a little, and tighten the screws (8).

After that, confirm the outputs from the sensors again by performing the Sensor Adjustment Mode. Continue adjusting until the output voltages become acceptable.

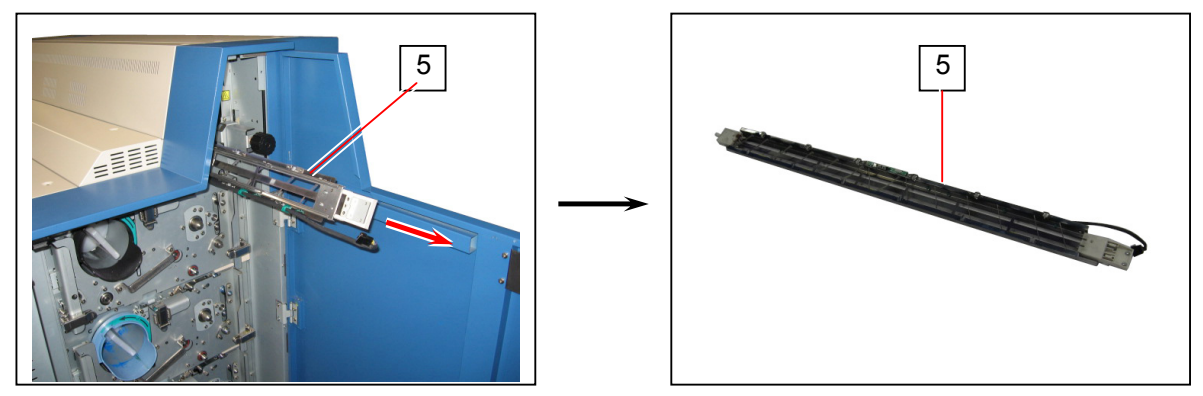

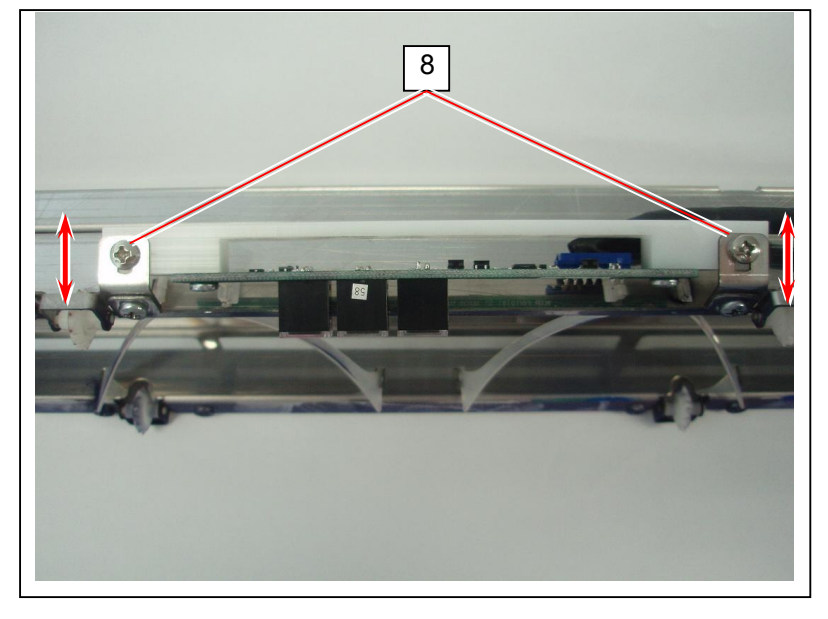

### 

There is no specific rule to find the proper position of Color Sensor PCB. Try to move it little by little and find where the requested voltage is outputted.

16. Press [close] finally.

| view                                            |                                             |       |
|-------------------------------------------------|---------------------------------------------|-------|
| data code<br>media<br>media type<br>paper width | : sensor<br>: plain<br>: type #1<br>: large |       |
|                                                 |                                             | close |

# 10.8 Adjustment of Gap between TR Guide & Drum

It is unnecessary to make this adjustment in usual case. Only in case the fixing screw of TR Guide is loosened, however, it is needed to recover a proper gap between TR Guide and Drum. (This screw must be loosened if the Feeder Belt of Transportation Units is to be replaced.)

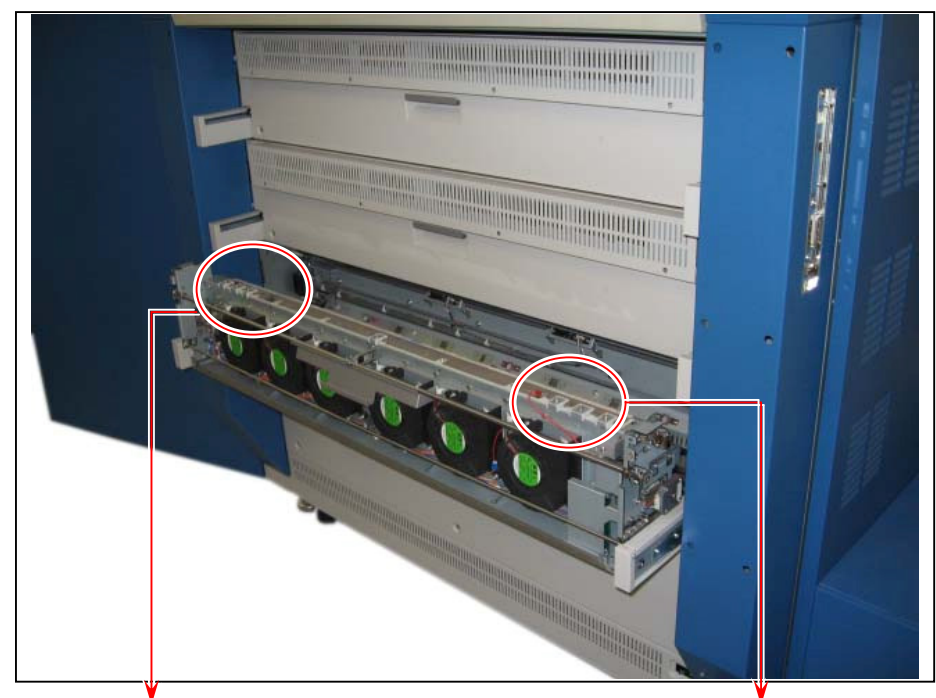

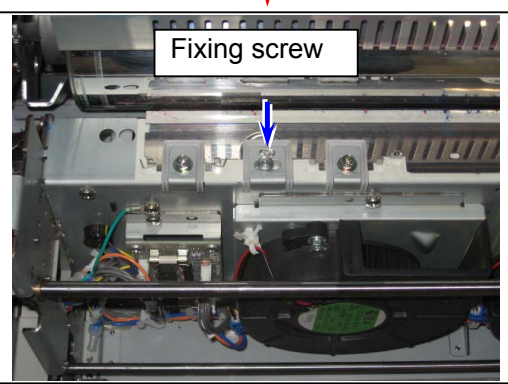

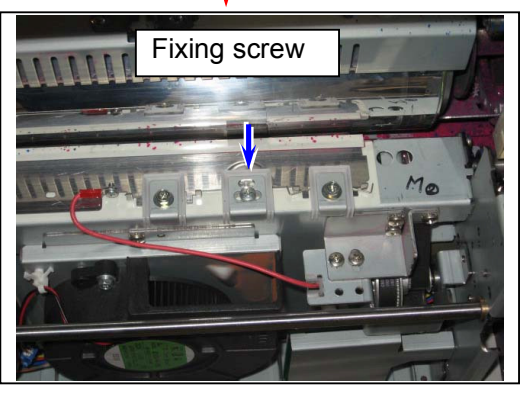

# 

An exclusive "Adjust Drum" (Z078560010) is required for the adjustment, which has a spacer for adjusting the gap.

It is possible to make Adjust Drum by yourself with Spacers and used (old) Drum. See [REFERNCE] on page 10-77.

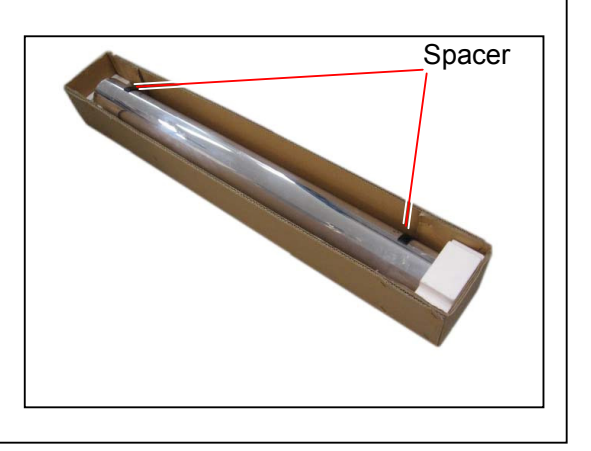

- 1. Remove the Drum, Cleaner Unit and Developer Unit from the concerning process unit. See the following each page for the procedure.
  - [5.1.3 Removing Drum and Cleaner Unit] on page 5-4
  - [5.1.4 Removing Developer Unit] on page 5-8
- 2. Install the Adjust Drum (1) to the process unit.

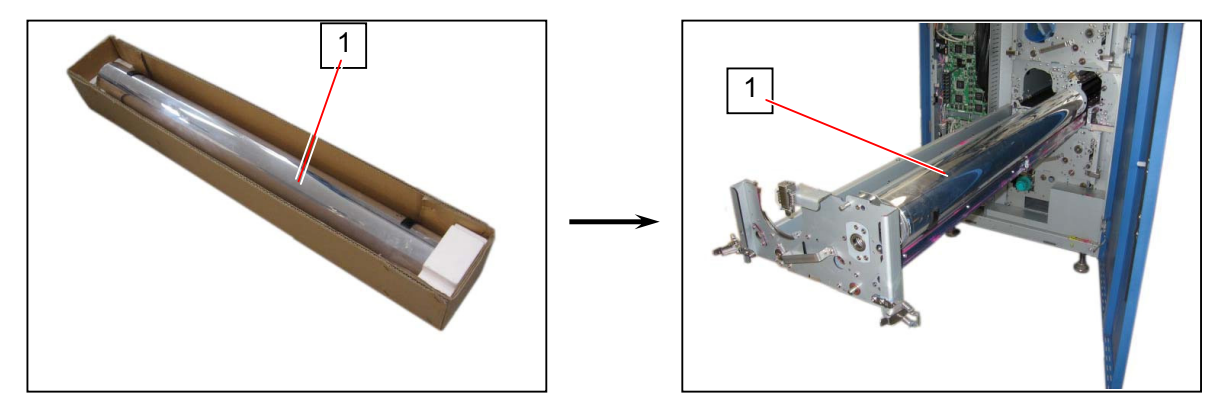

3. Before closing the process unit, place the Spacer (2) of Adjust Drum to the following shown position where the TR Guide will contact.

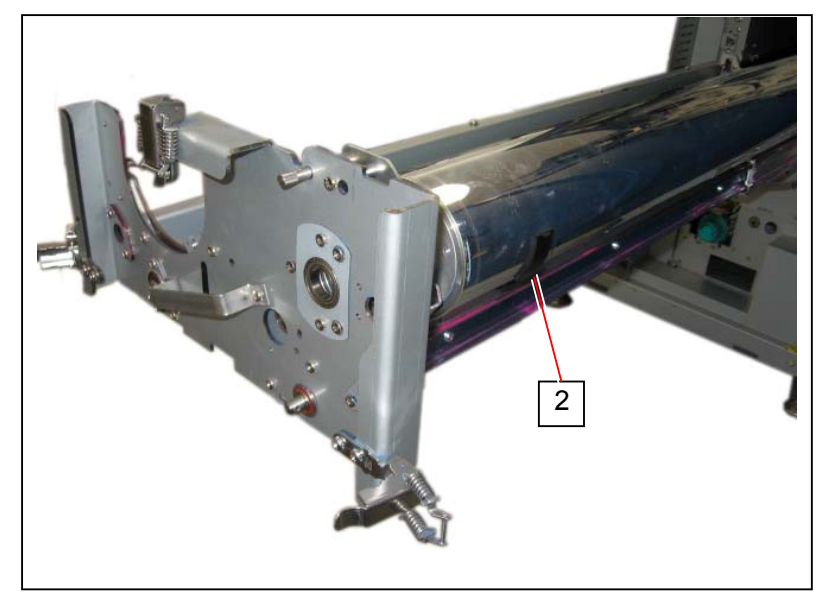

### 

If the Spacer (2) is placed at another position, it may hit such sensitive part as LED Head and Corona

4. After confirming that the concerning Transportation Unit (3) is opened, close the process unit (4) and lock it with 3 Stopper Levers (5).

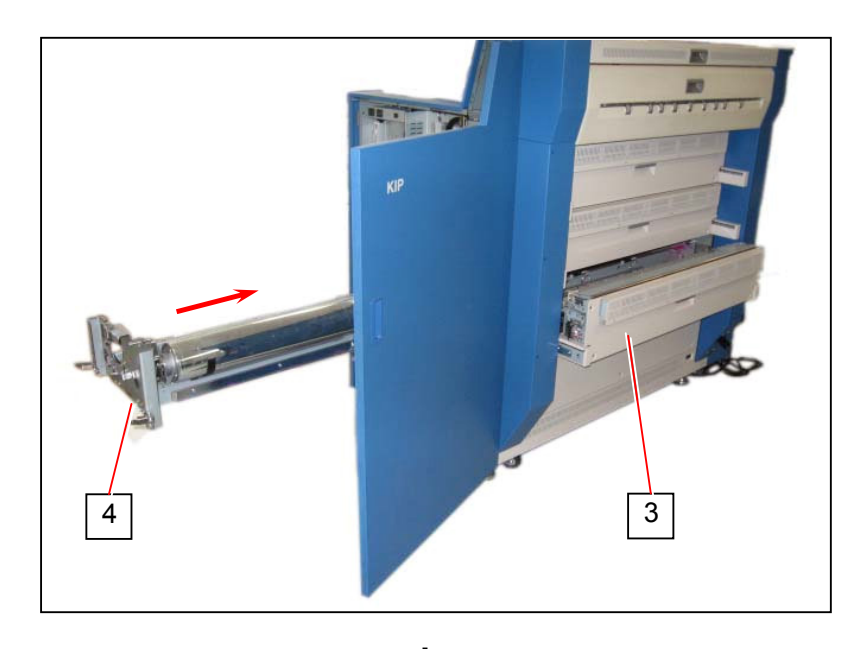

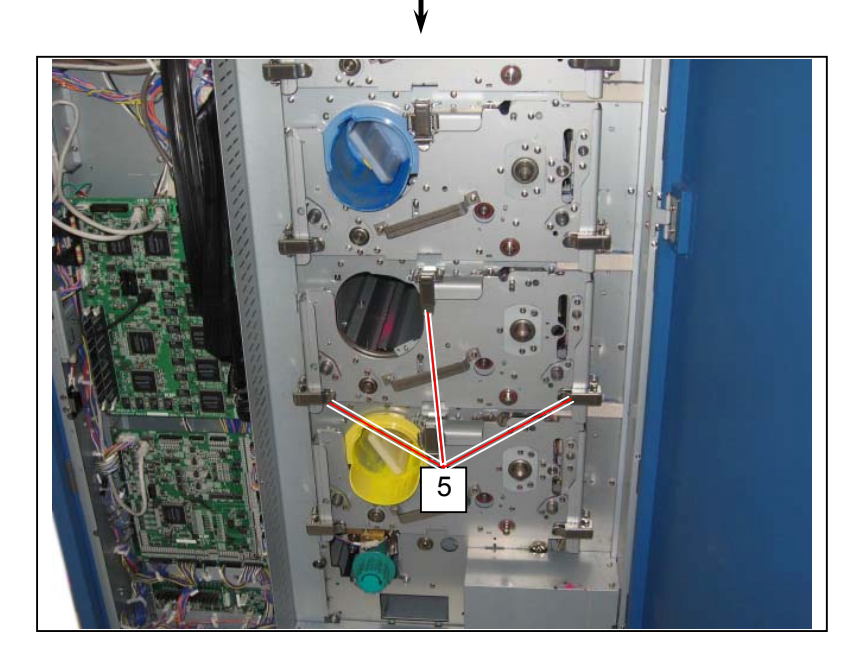

### 

The Spacer (2) will hit the TR Guide if the process unit (4) is closed with Transportation Unit (3) closed, which may deform the TR Guide.

5. Unlock the Levers (6) on both sides, and remove the Transfer Corona (7).

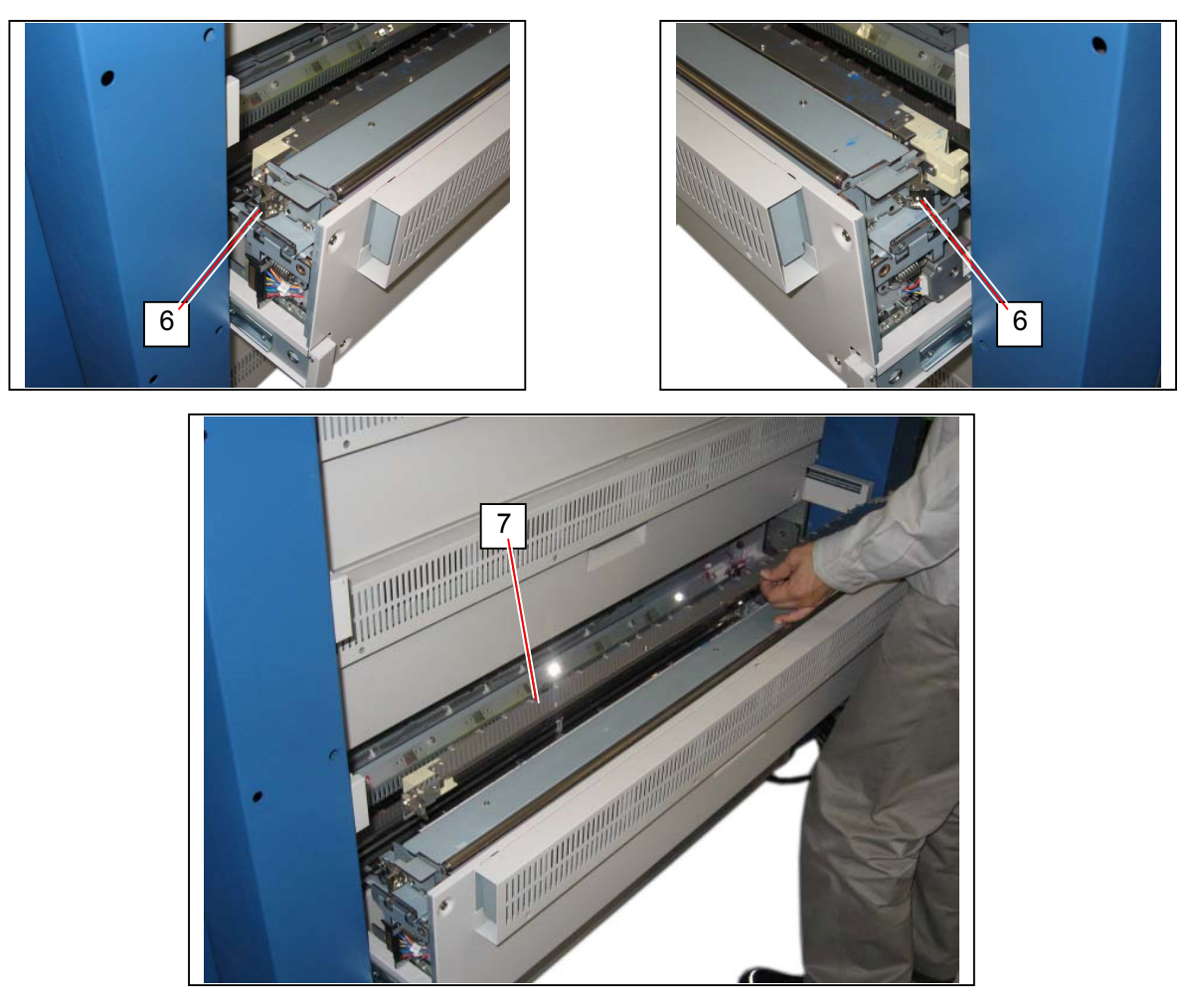

6. Remove 4 screws (8) on both sides, and remove the outer cover (9) of Transportation Unit.

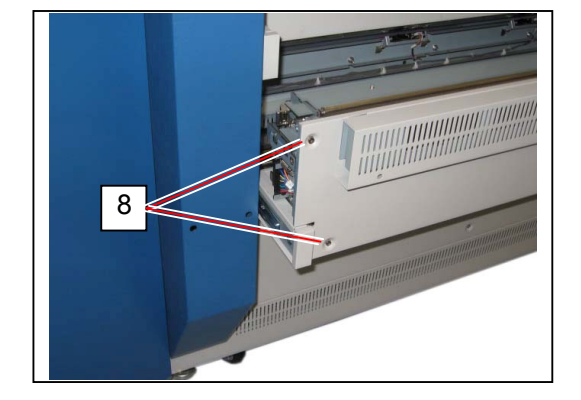

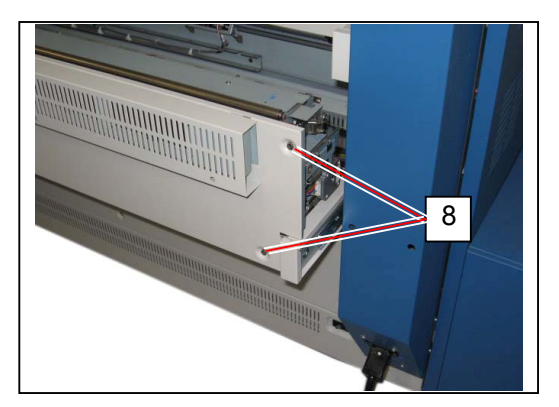

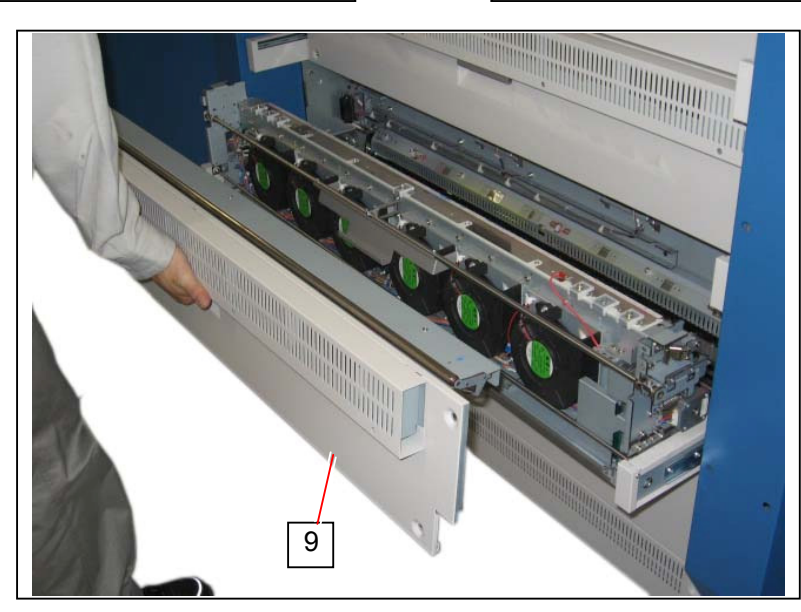

7. Confirm that the Spacer (2) is placed to correct position so that the TR Guide should contact to it when Transportation Unit is closed.

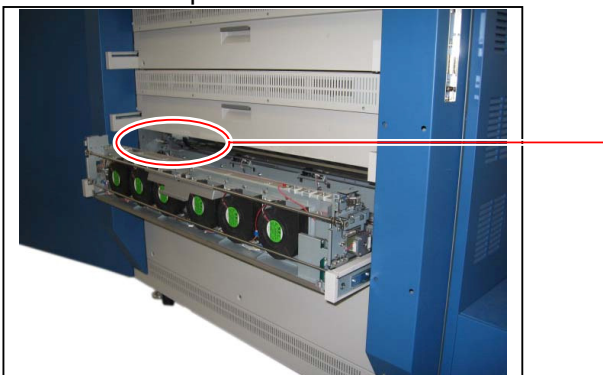

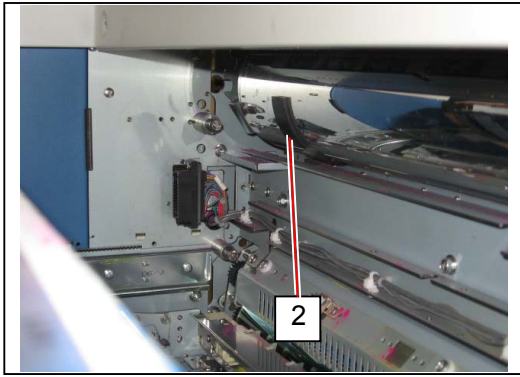

Close the Transportation Unit (3) that is on adjustment. And open the Transportation Unit (10) which is right above the adjusted one. By this the screws of TR Guide on Transportation Unit (3) become accessible.

(If you will adjust the TR Guide on Transportation Unit 3 for example, close the Transportation Unit 3 and open the Transportation Unit2.)

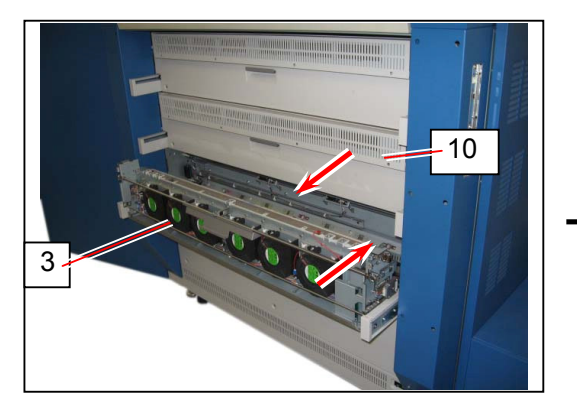

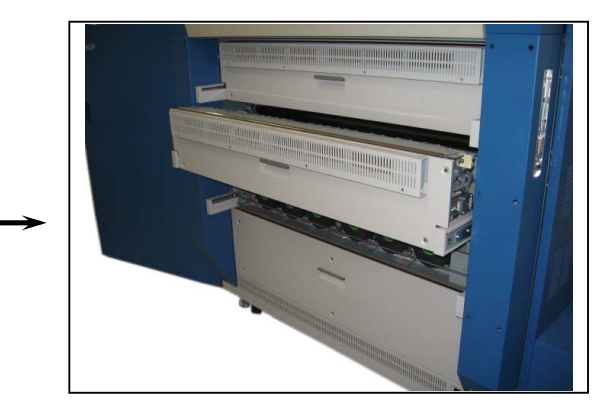

### Reference

If you will adjust the TR Guide on Transportation Unit 1, access its fixing screws from the space between Fuser Unit and Transportation Unit 1. If it is hard, remove the whole Fuser Unit.

9. Loosen the screws (11) on both sides to unfix the TR Guide.

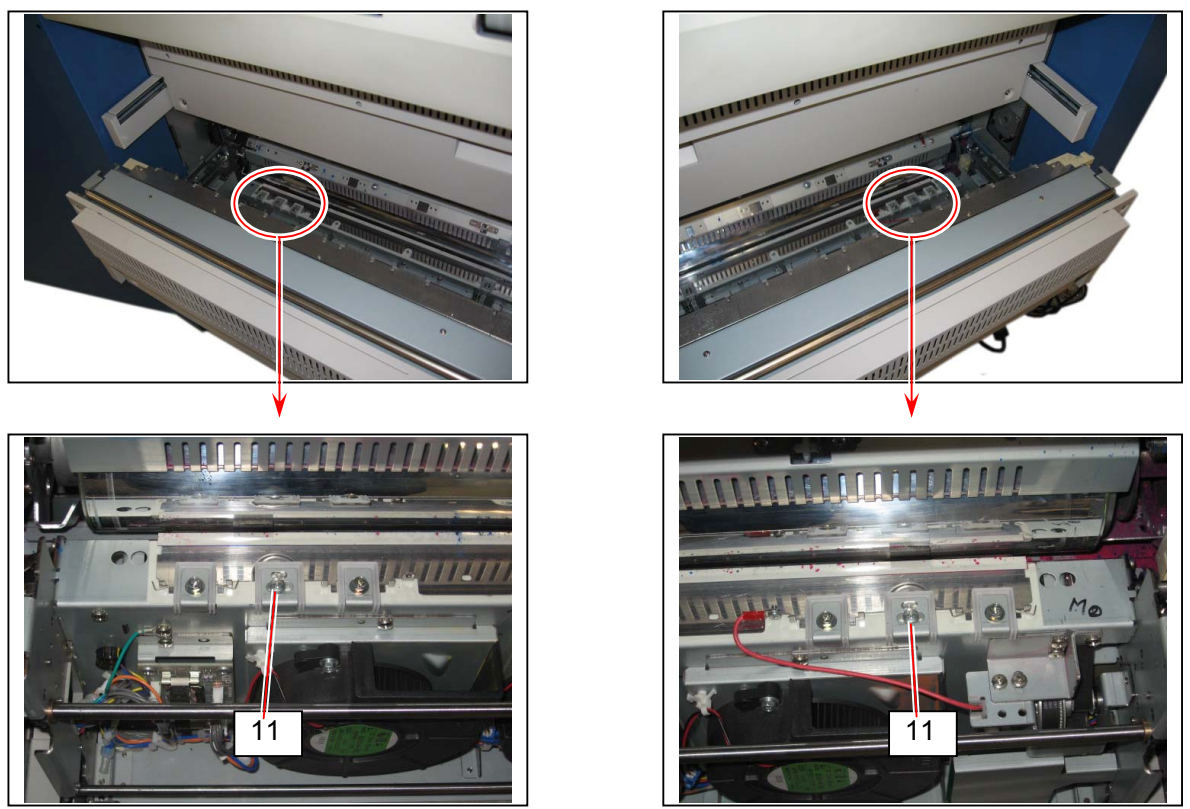

The TR Guide is pressed to the Spacer by the Spring, and keeps a correct gap between Drum.

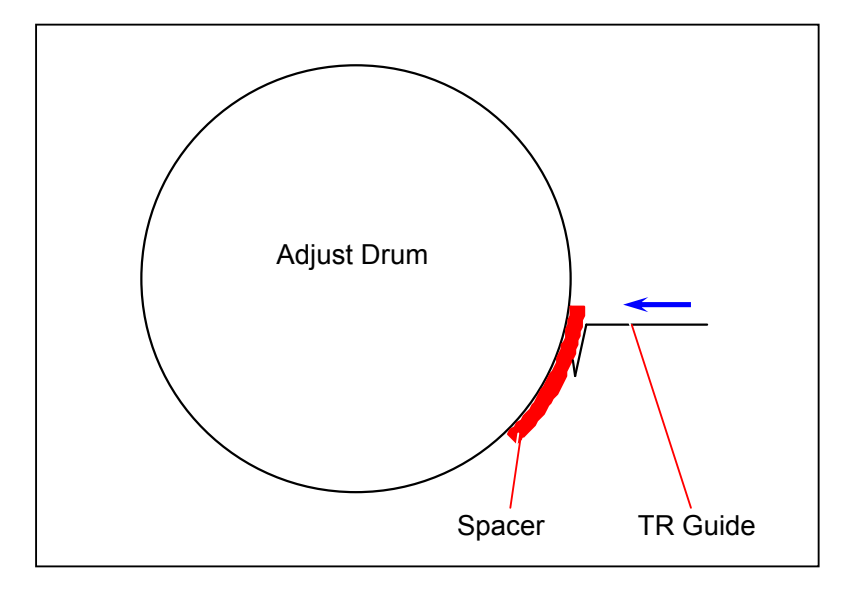

10. Confirm that the positioning brackets (12) on both sides can be shifted left and right easily.

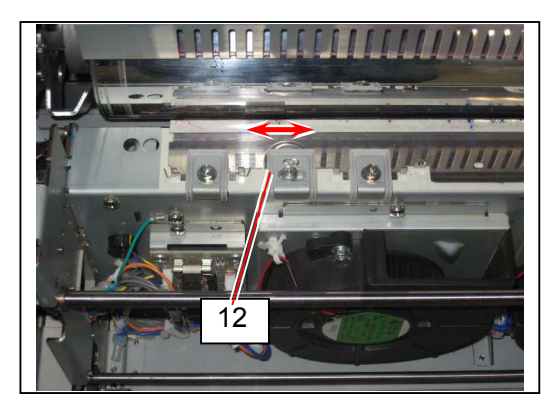

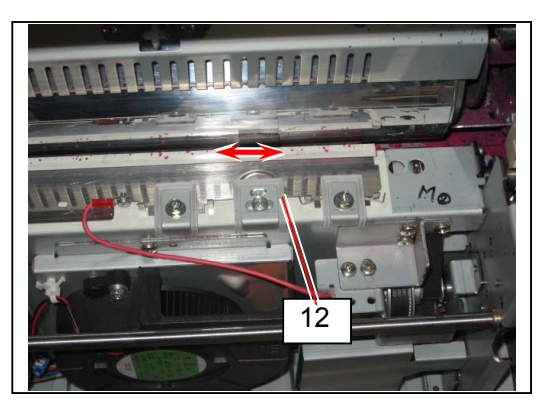

# 

If the positioning bracket can not be shifted easily, the TR Guide may be locked for some reason. Open the Transportation Unit and check the TR Guide. Correct TR Gap adjustment can not be achieved if the TR Guide is locked.

11. Gently shift both positioning brackets (12) inside. When you feel they are contacted to something hard, fix them there by tightening the screws (11) there. The TR Guide is fixed properly keeping a correct gap between Drum. (Do not press the positioning brackets more when they contact something hard.)

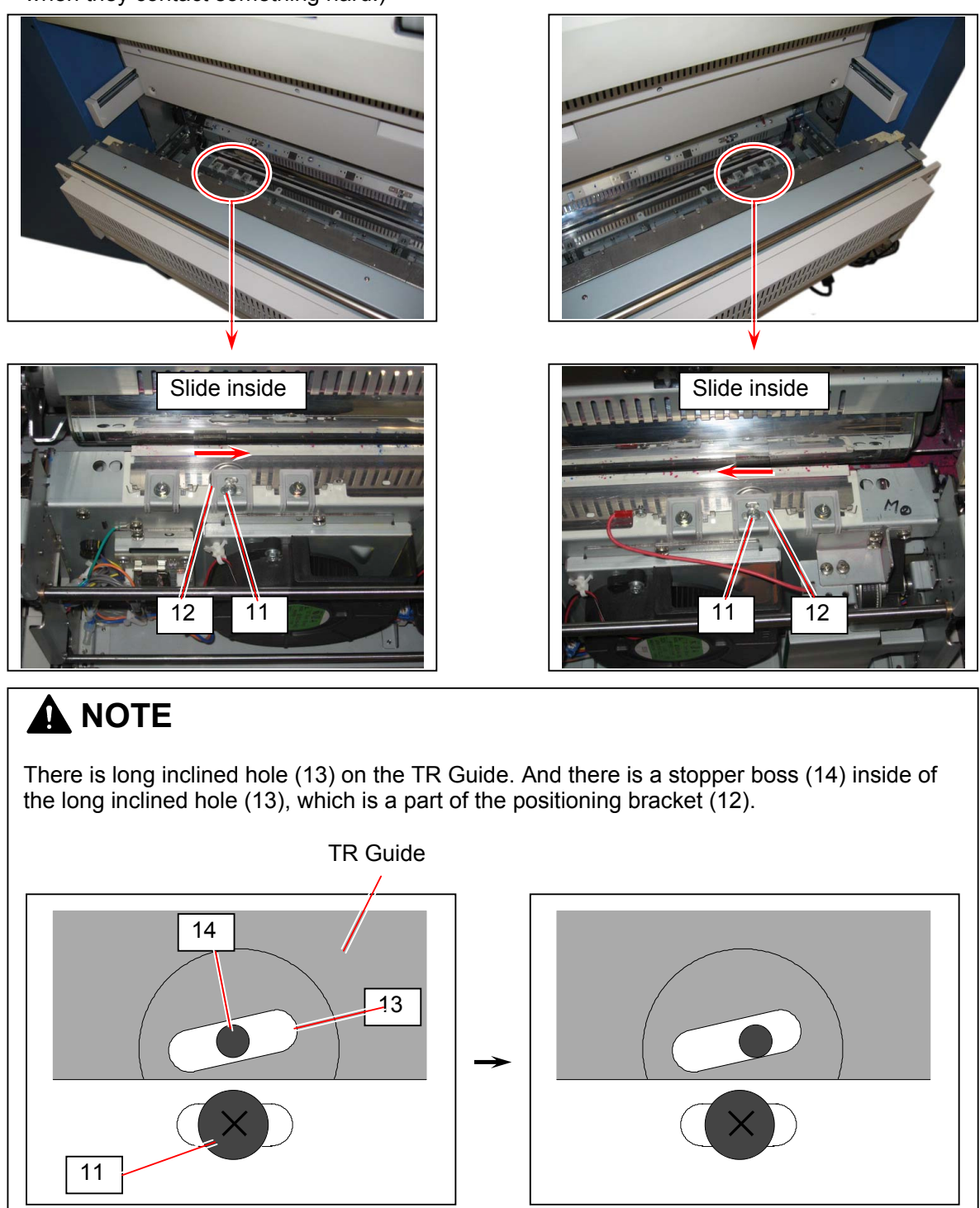

The TR Guide is keeping a correct gap between Drum as the Spacer (2) of Adjust Drum exists between them. The TR Guide can be locked at this position if you tighten the screw (11) when the stopper boss (14) is contacted to the inside edge of long inclined hole (13). (The springs try to press the TR Guide toward the Drum, but the stopper bosses prevent it. As a result the TR Guide can be locked.).

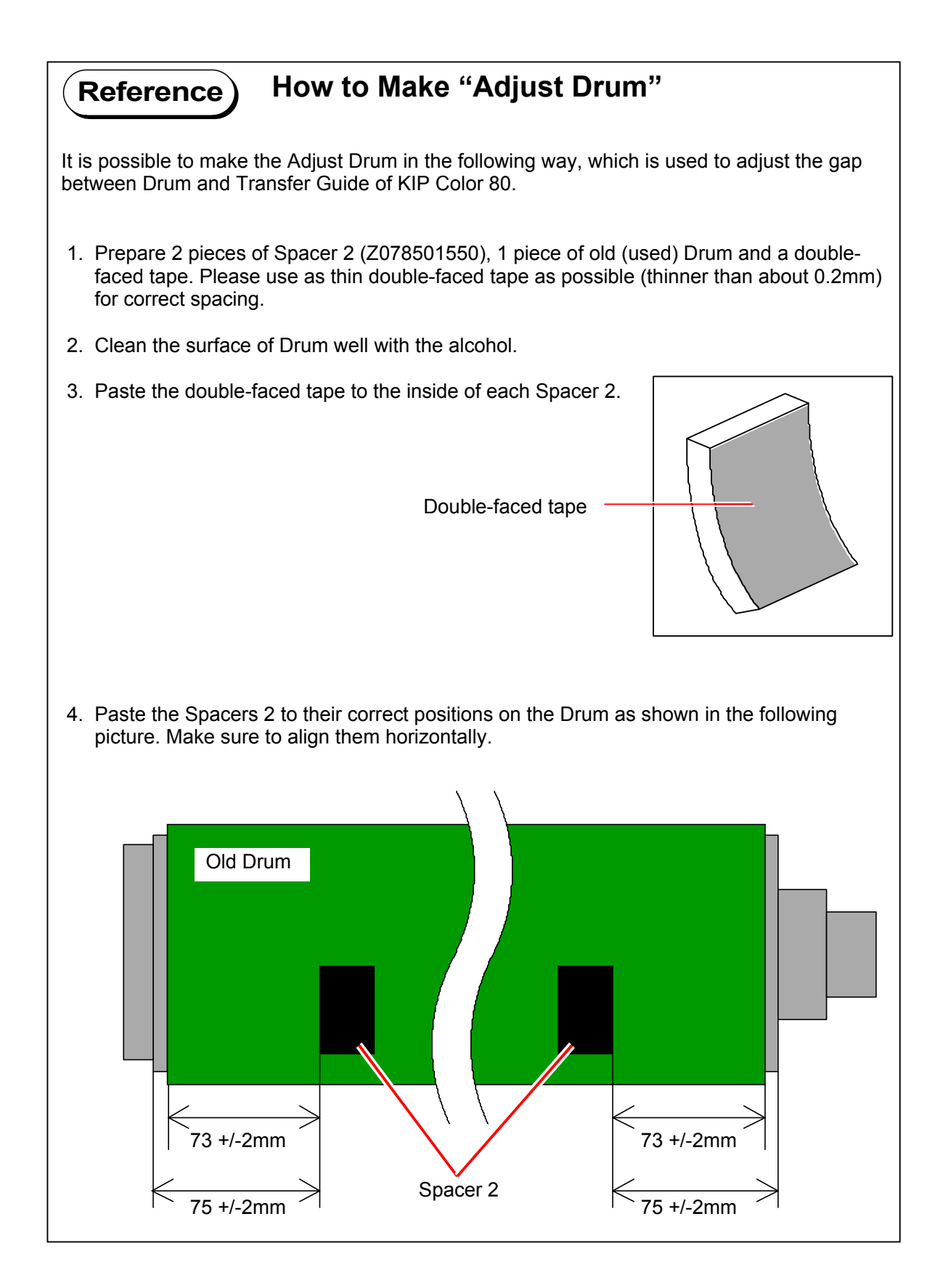